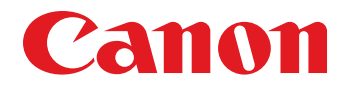

## imageRUNNER ADVANCE C2200 Series

## **Service Manual**

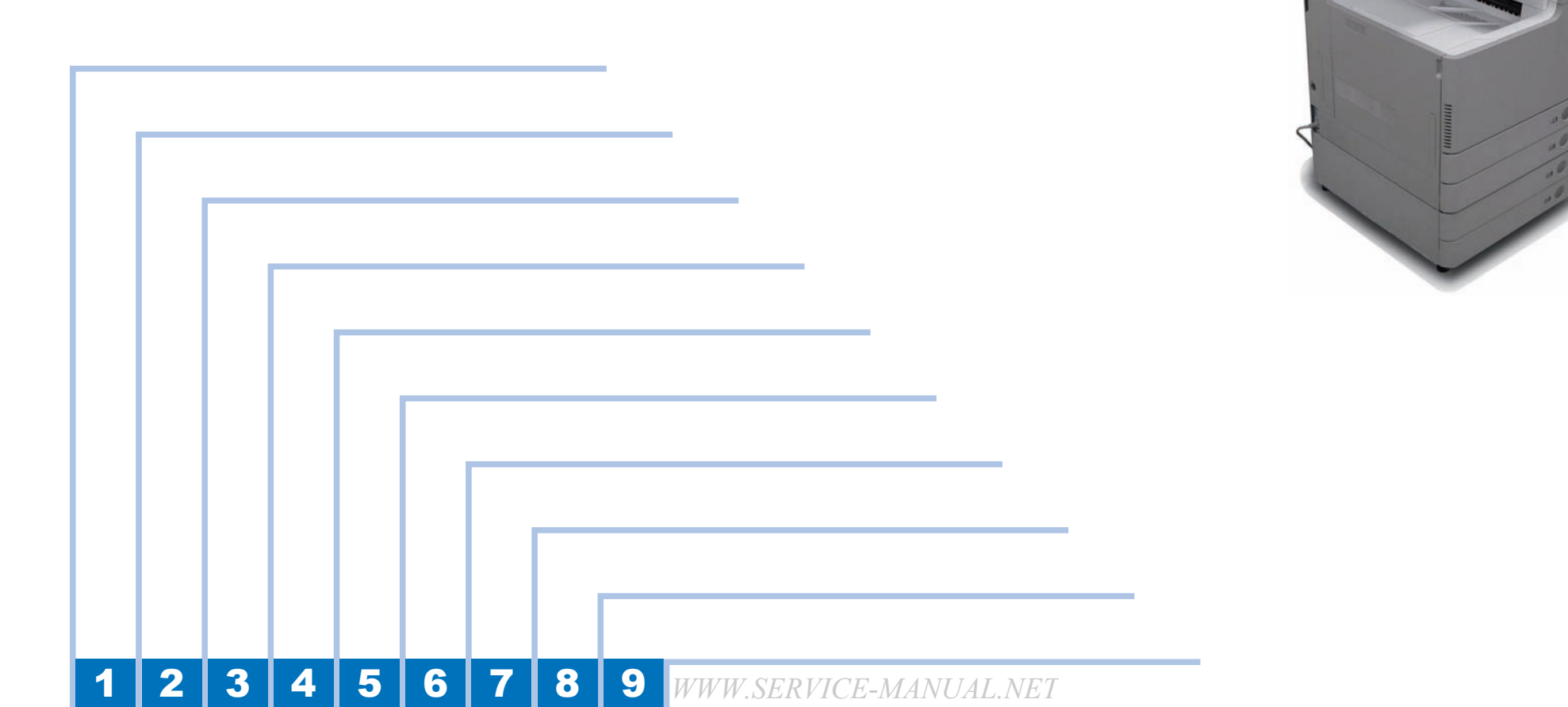

#### Application

This manual has been issued by Canon Inc. for qualified persons to learn technical theory, installation, maintenance, and repair of products. This manual covers all localities where the products are sold. For this reason, there may be information in this manual that does not apply to your locality.

#### Corrections

This manual may contain technical inaccuracies or typographical errors due to improvements or changes in products. When changes occur in applicable products or in the contents of this manual, Canon will release technical information as the need arises. In the event of major changes in the contents of this manual over a long or short period, Canon will issue a new edition of this manual.

The following paragraph does not apply to any countries where such provisions are inconsistent with local law.

#### Trademarks

The product names and company names used in this manual are the registered trademarks of the individual companies.

#### Copyright

This manual is copyrighted with all rights reserved. Under the copyright laws, this manual may not be copied, reproduced or translated into another language, in whole or in part, without the consent of Canon Inc.

© CANON INC. 2012

#### Caution

Use of this manual should be strictly supervised to avoid disclosure of confidential information.

#### WWW.SERVICE-MANUAL.NET

#### Explanation of Symbols

Remove the screw.

righten the screw.

F-0-15

The following symbols are used throughout this Service Manual.

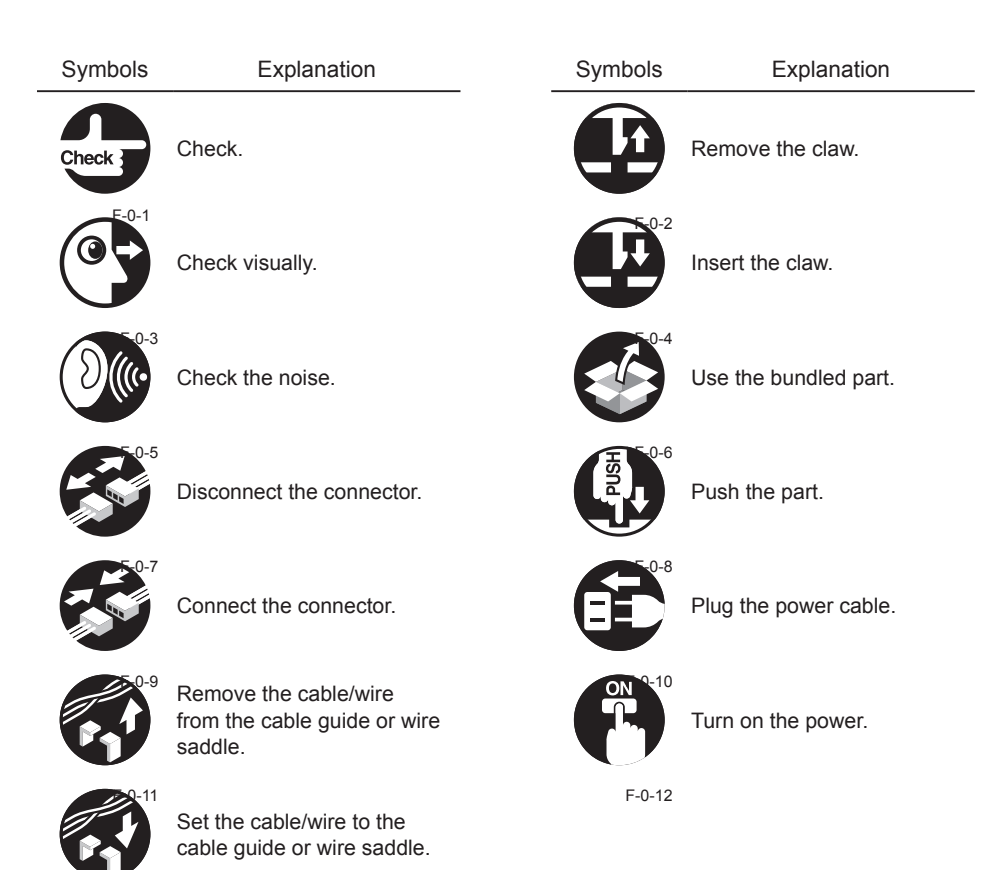

The following rules apply throughout this Service Manual:

 Each chapter contains sections explaining the purpose of specific functions and the relationship between electrical and mechanical systems with reference to the timing of operation.

In the diagrams, represents the path of mechanical drive; where a signal name accompanies the symbol, the arrow indicates the direction of the electric signal. The expression "turn on the power" means flipping on the power switch, closing the front door, and closing the delivery unit door, which results in supplying the machine with power.

 In the digital circuits, '1' is used to indicate that the voltage level of a given signal is "High", while '0' is used to indicate "Low". (The voltage value, however, differs from circuit to circuit.) In addition, the asterisk (\*) as in "DRMD\*" indicates that the DRMD signal goes on when '0'.

In practically all cases, the internal mechanisms of a microprocessor cannot be checked in the field. Therefore, the operations of the microprocessors used in the machines are not discussed: they are explained in terms of from sensors to the input of the DC controller PCB and from the output of the DC controller PCB to the loads.

The descriptions in this Service Manual are subject to change without notice for product improvement or other purposes, and major changes will be communicated in the form of Service Information bulletins.

All service persons are expected to have a good understanding of the contents of this Service Manual and all relevant Service Information bulletins and be able to identify and isolate faults in the machine.

# Contents

## **Safety Precautions**

| CDRH Act                              | 0-6 |
|---------------------------------------|-----|
| Laser Safety                          | 0-6 |
| Handling of Laser System              | 0-6 |
| Turn power switch ON                  | 0-7 |
| Safety of Toner                       | 0-7 |
| About Toner                           | 0-7 |
| Toner on Clothing or Skin             | 0-7 |
| Notes When Handling a Lithium Battery | 0-7 |
| Notes Before it Works Serving         | 0-7 |
| Points to Note at Cleaning            | 0-7 |
|                                       |     |

## **Features/Specifications**

| Product Lineup                               | 1-2  |
|----------------------------------------------|------|
| Host Machine                                 | 1-2  |
| Model Type                                   | 1-2  |
| Options                                      | 1-3  |
| Pickup/Delivery/Image Reading System Options | 1-3  |
| Function Expansion System Options            | 1-4  |
| Features                                     | 1-5  |
| Product Features                             | 1-5  |
| Service Features                             | 1-5  |
| Improved Upgrading Operability               | 1-5  |
| Applying New Connectors                      | 1-5  |
| Realization of Breaker-less Machine          | 1-6  |
| Specifications                               | 1-8  |
| Specifications                               | 1-8  |
| Weight and Size                              | 1-9  |
| Productivity (Print Speed)                   | 1-9  |
| Paper Type                                   | 1-9  |
| Pickup                                       | 1-10 |

| Parts Name                                                  | 1-19 |
|-------------------------------------------------------------|------|
| External View                                               | 1-19 |
| Cross Section View                                          | 1-20 |
| Operation                                                   | 1-21 |
| Power Switch                                                | 1-21 |
| Types of Power Switches                                     | 1-21 |
| Points to Note on Turning ON/OFF the Power Switch           | 1-21 |
| Control Panel                                               | 1-22 |
| Control Panel                                               | 1-22 |
| Main Menu                                                   | 1-22 |
| Difference of Main Menu                                     | 1-23 |
| Settings/Registration Menu                                  | 1-23 |
| Difference of Settings/Registration                         | 1-24 |
| Service mode                                                | 1-24 |
| Service Mode Menu                                           | 1-24 |
| Description of Service Mode Items                           | 1-25 |
| Enhanced I/O Information                                    | 1-25 |
| The description of error code/alarm code is displayed       | 1-26 |
| Classification of COPIER > OPTION > BODY                    | 1-27 |
| Security Support                                            | 1-27 |
| Switching the Screen Display (Level 1 <->2)                 | 1-28 |
| Specifications of User Messages Related to Consumable Parts | 1-28 |

## **Process/Operation**

| Basic Configuration                 | 2-2  |
|-------------------------------------|------|
| Functional Configuration            | 2-2  |
| Basic Sequence                      | 2-3  |
| A4 single-sided 2 prints full color | 2-3  |
| A4 single-sided 2 prints Bk color   | 2-5  |
| Main Controller                     | 2-6  |
| Overview                            | 2-6  |
| Features                            | 2-6  |
| Specifications/ Configuration       | 2-6  |
| Flash model and HDD model           | 2-10 |
| Boot Sequence                       | 2-12 |
| Shutdown Sequence                   | 2-12 |
| Controls                            | 2-13 |

| Flow of Image Data                                                                                                    | 2-13 |
|----------------------------------------------------------------------------------------------------|------|
| Security                                                                                                    | 2-15 |
| Setting the Management on the Hard Disk                                                                                                    | 2-15 |
| Installation procedure of the HDD                                                                                                    | 2-16 |
| The procedure to disable the HDD license transfer                                                                                                    | 2-16 |
| Delete Old Data                                                                                                    | 2-17 |
| Security features(encryption key and certificate, password protection)                                                                                                    | 2-19 |
| HDD Encryption Kit (Optional)                                                                                                    | 2-28 |
| Service Tasks                                                                                                    | 2-29 |
| Actions at Parts Replacement                                                                                                    | 2-29 |
| Periodically Replaced Parts                                                                                                    | 2-29 |
| Consumable Parts                                                                                                    | 2-29 |
| Service Notes                                                                                                    | 2-29 |
| Disassembly/Assembly- Main Controller system                                                                                                    | 2-30 |
| Removing the Controller Cover                                                                                                    | 2-30 |
| Removing the Main Controller PCB 1                                                                                                    | 2-31 |
| Removing the Main Controller 2                                                                                                    | 2-31 |
| Removing the DC Controller PCB                                                                                                    | 2-32 |
| Removing the Controller Box                                                                                                    | 2-33 |
| HDD                                                                                                    | 2-35 |
| <preparation></preparation>                                                                                                    | 2-36 |
| < <pre>         </pre> <pre>         </pre> <pre>         </pre> <pre>         </pre> <pre>         </pre> <pre>         </pre> <pre>         </pre> <pre>         </pre> <pre>         </pre> <pre>         </pre> <pre>         </pre> <pre>         </pre> <pre>         </pre> </td <td>2-36</td> | 2-36 |
| Laser Exposure System                                                                                                    | 2-38 |
| Overview                                                                                                    | 2-38 |
| Overview                                                                                                    | 2-38 |
| 1-Polygon 4-Laser Method                                                                                                    | 2-39 |
| Specification                                                                                                    | 2-40 |
| Various Controls                                                                                                    | 2-41 |
| Overview                                                                                                    | 2-41 |
| Laser ON/OFF control                                                                                                    | 2-41 |
| Horizontal scanning synchronous control                                                                                                    | 2-42 |
| Vertical Scanning Synchronous Control                                                                                                    | 2-43 |
| Image Mask Control                                                                                                    | 2-44 |
| Laser scanner motor control                                                                                                    | 2-44 |
| APC(Auto Power Control) Control                                                                                                    | 2-45 |
| Dustproof shutter control                                                                                                    | 2-45 |
| Servicing                                                                                                    | 2-47 |
| Periodically Replaced Parts                                                                                                    | 2-47 |

| Consumable Parts                              | 2-47  |
|-----------------------------------------------|-------|
| List of Periodical Service Works              | 2-47  |
| Actions at Parts Replacement                  | 2-47  |
| Disassembly/Assembly - Laser Control System   | 2-48  |
| Cleaning the Dustproof Glass                  | 2-48  |
| Removing the Laser Scanner Unit               | 2-49  |
| Removing the Main Drive Unit                  | 2-51  |
| Installing the Main Drive Unit                | 2-55  |
| Image Formation System                        | 2-58  |
| Overview                                      | 2-58  |
| Overview                                      | 2-58  |
| Specifications                                | 2-58  |
| Parts Configuration                           | 2-59  |
| Print Process                                 | 2-59  |
| Controls                                      | 2-61  |
| Overview                                      | 2-61  |
| Primary Charging                              | 2-61  |
| Drum Unit (Developing/Drum)                   | 2-63  |
| Transfer/Separation                           | 2-67  |
| Drum Cleaning                                 | 2-71  |
| Image Stabilization Control                   | 2-73  |
| Toner Supply Assembly                         | 2-84  |
| Waste Toner Feeding Area                      | 2-87  |
| Other Controls                                | 2-90  |
| Service Tasks                                 | 2-90  |
| Periodically Replaced Parts                   | 2-90  |
| Consumable Parts                              | 2-90  |
| List of Periodical Service Works              | 2-90  |
| Disassembly/Assembly - Image Formation System | 2-91  |
| Removing the Waste Toner Container            | 2-91  |
| Removing the Drum Unit                        | 2-91  |
| Removing the ITB Unit                         | 2-93  |
| Removing the Front Cover                      | 2-95  |
| Removing the Toner Bottle Mount (CL)          | 2-96  |
| Removing the Toner Bottle Mount (Bk)          | 2-100 |
| Removing the Hopper Unit (CL)                 | 2-104 |
| Removing the Hopper Unit (Bk)                 | 2-105 |
|                                               |       |

| Removing the Waste Toner Feed Assembly             | 2-107 |
|----------------------------------------------------|-------|
| Removing the Registration Patch Sensor             | 2-108 |
| Fixing System                                      | 2-110 |
| Overview                                           | 2-110 |
| Features                                           | 2-110 |
| Specifications                                     | 2-111 |
| Major Components                                   | 2-111 |
| Controls                                           | 2-112 |
| Overview of Fixing Temperature Control             | 2-112 |
| Standby Temperature Control                        | 2-113 |
| Print Temperature Control                          | 2-114 |
| Down Sequence Control                              | 2-116 |
| Film Unit Engagement/Disengagement Control         | 2-117 |
| Fixing Arch Control                                | 2-118 |
| Fixing Assembly Detection                          | 2-120 |
| Protection function                                | 2-120 |
| Service Tasks                                      | 2-122 |
| Periodically Replaced Parts                        | 2-122 |
| Consumable Parts                                   | 2-122 |
| List of Periodical Service Works                   | 2-122 |
| Actions at Parts Replacement                       | 2-122 |
| Disassembly/Assembly - Fixing System               | 2-123 |
| Removing the Fixing Assembly                       | 2-123 |
| Removing the Fixing Dirive Unit                    | 2-125 |
| Pickup Feed System                                 | 2-129 |
| Overview                                           | 2-129 |
| Features                                           | 2-129 |
| Specification                                      | 2-129 |
| Parts Configuration                                | 2-130 |
| Paper path                                         | 2-133 |
| Various Controls                                   | 2-134 |
| Overview                                           | 2-134 |
| Cassette Pickup Assembly                           | 2-134 |
| Paper Size Detection / Cassette Presence Detection | 2-135 |
| Paper Level /Presence Detection                    | 2-140 |
| Multi-Purpose Tray Pickup Assembly                 | 2-142 |
| Fixing/Registration Assembly                       | 2-144 |
| Duplex / Delivery Assembly                         | 2-145 |

| JAM Detection                                   | 2-146 |
|-------------------------------------------------|-------|
| Service Tasks                                   | 2-146 |
| Periodically replacement parts                  | 2-146 |
| Consumables                                     | 2-146 |
| Periodically Service                            | 2-146 |
| Disassembly/Assembly - Pickup Feed System       | 2-147 |
| Opening the Right Lower Cover Fully             | 2-147 |
| Cleaning the Pre-registration Guide             | 2-147 |
| Cleaning the Registration Roller                | 2-148 |
| Cleaning the Pre-secondary Transfer Outer Guide | 2-148 |
| Cleaning Duplex Feed Lower Roller               | 2-149 |
| Removing the Cassette 1 Separation Roller Unit  | 2-149 |
| Removing the Cassette 1 Pickup Roller           | 2-151 |
| Removing the Cassette 1 Pickup Unit             | 2-152 |
| Removing the Cassette 2 Pickup Unit             | 2-154 |
| Removing the Cassette 2 Pickup Roller           | 2-155 |
| Removing the Cassette 2 Feed Roller             | 2-156 |
| Removing the Cassette 2 Separation Roller       | 2-156 |
| Removing the Pickup Assembly Idler Gear         | 2-157 |
| Removing the Multi-purpose Tray Pickup Roller   | 2-157 |
| Removing the Multi-purpose Tray Separation Pad  | 2-159 |
| Removing the Secondary Transfer Outer Roller    | 2-160 |
| Removing the Right Door Unit                    | 2-161 |
| Document Exposure                               | 2-164 |
| Overview                                        | 2-164 |
| Features                                        | 2-164 |
| Specifications (Reader)                         | 2-164 |
| External View                                   | 2-164 |
| Cross Section                                   | 2-164 |
| Major Electrical Parts                          | 2-165 |
| Scanner Unit                                    | 2-165 |
| LED lamp unit                                   | 2-166 |
| Controls                                        | 2-167 |
| Enlargement/Reduction                           | 2-167 |
| Detecting the Size of Originals                 | 2-167 |
| IDirt Sensor Control                            | 2-168 |
| Service Tasks                                   | 2-169 |

| Periodically replacement parts                                 | 2-169 |
|----------------------------------------------------------------|-------|
| Consumables                                                    | 2-169 |
| Periodically Service                                           | 2-169 |
| External Auxiliary System                                      | 2-170 |
| Controls                                                       | 2-170 |
| Software counter                                               | 2-170 |
| Fan                                                            | 2-170 |
| Power Supply Control                                           | 2-173 |
| Power supply distribution inside the printer                   | 2-173 |
| Quick Startup                                                  | 2-173 |
| Energy Saving Function                                         | 2-174 |
| Service Tasks                                                  | 2-177 |
| Actions at Parts Replacement                                   | 2-177 |
| Periodically Replaced Parts                                    | 2-177 |
| Consumable Parts                                               | 2-177 |
| Service Notes                                                  | 2-177 |
| Service Tasks                                                  | 2-178 |
| Actions at Parts Replacement                                   | 2-178 |
| Periodically Replaced Parts                                    | 2-178 |
| Consumable Parts                                               | 2-178 |
| Service Notes                                                  | 2-178 |
| MEAP                                                           | 2-179 |
| Changes                                                        | 2-179 |
| LDAP Authentication (SSO-H Server Authentication)              | 2-179 |
| Message Display by USB Driver Setting Change                   | 2-180 |
| Authentication Information Sharing Function                    | 2-180 |
| MEAP Application Setting Information Management and Log Manage | ement |
| 2-180                                                          |       |
| Function Supporting Deep Sleep Mode                            | 2-182 |
| Preparation for Using SSO-H                                    | 2-182 |
| Outline                                                        | 2-182 |
| Server authentication management                               | 2-182 |
| PC Environment of Administrator Users and General Users        | 2-183 |
| Preparation for Using SMS                                      | 2-184 |
| Preparation of PC for Accessing SMS                            | 2-184 |
| Settings on the Device Side                                    | 2-185 |
| How to Check the Serial Number                                 | 2-192 |
| Login to SMS                                                   | 2-192 |

| Outline                                                            | 2-192   |
|--------------------------------------------------------------------|---------|
| When SMS Cannot Be Accessed                                        | 2-193   |
| How to Deal with a Message "Certificate Error" That Appears at the | Time of |
| Access                                                             | 2-194   |
| Installing an MEAP Application                                     | 2-194   |
| Outline                                                            | 2-194   |
| Procedure to install applications                                  | 2-195   |
| Resource Information                                               | 2-197   |
| MEAP Specifications                                                | 2-198   |
| What is MEAP Specifications (MEAP Spec Version)?                   | 2-198   |
| MEAP Application Management                                        | 2-201   |
| Outline                                                            | 2-201   |
| Starting, Stopping, or Uninstalling the MEAP Application           | 2-201   |
| Managing the License File                                          | 2-203   |
| Other License File Management Functions                            | 2-207   |
| Enhanced System Application Management                             | 2-209   |
| Outline                                                            | 2-209   |
| About Login Service                                                | 2-209   |
| Default Authentication overview                                    | 2-209   |
| SSO-H (Single Sign-On-H) overview                                  | 2-209   |
| Local device authentication                                        | 2-214   |
| Server authentication (Active Directory authentication)            | 2-214   |
| Server Authentication (LDAP Authentication)                        | 2-217   |
| Server authentication and local device authentication              | 2-217   |
| Steps to Change Login Services                                     | 2-218   |
| Login Service Installation Procedure                               | 2-219   |
| Login Service Uninstallation Procedure                             | 2-220   |
| System Application Management                                      | 2-220   |
| Password authentication                                            | 2-220   |
| RLS Authentication                                                 | 2-221   |
| Setting the method to login to SMS                                 | 2-223   |
| Outline                                                            | 2-223   |
| Initial Display Languages of SMS                                   | 2-226   |
| MEAP Application System Information                                | 2-226   |
| Outline                                                            | 2-226   |
| Checking the System Information                                    | 2-226   |
| Display of System Information Details                              | 2-227   |
| Printing the System Information of a MEAP Application              | 2-227   |

| Content of MEAP system information                                | 2-228      |
|-------------------------------------------------------------------|------------|
| MEAP Application Information                                      | 2-228      |
| Outline                                                           | 2-228      |
| Procedure to Check MEAP Application Information                   | 2-228      |
| Check License                                                     | 2-229      |
| Outline                                                           | 2-229      |
| Procedure to Check the License File                               | 2-229      |
| Changing SMS Login Password                                       | 2-230      |
| Outline                                                           | 2-230      |
| Procedure to Change the SMS Login Password                        | 2-230      |
| MEAP Application Setting Information Management and Log           |            |
| Management                                                        | 2-230      |
| Outline                                                           | 2-230      |
| Advantages Obtained When Using the Services                       | 2-231      |
| MEAP Application Setting Information Management                   | 2-231      |
| MEAP Application Log Management                                   | 2-232      |
| Maintenance                                                       | 2-233      |
| Backup of the MEAP Application Area and Recovery of the Backup    | Data Using |
| SST                                                               | 2-233      |
| Procedure for backing up the MEAP application area using SST      | 2-234      |
| Procedures to Restore Backup Data                                 | 2-236      |
| Formatting and Replacing the HDD                                  | 2-237      |
| MEAP Safe Mode (level 2)                                          | 2-239      |
| Collection of MEAP Console Logs                                   | 2-241      |
| Using USB Devices                                                 | 2-246      |
| Integrated Authentication Function                                | 2-251      |
| Points to Note When Enabling the [Quick Startup Settings for Main | Power]     |
| Setting                                                           | 2-253      |
| Remedy to Be Performed When the Device Has Become Unable to       | o Be       |
| Logged in                                                         | 2-254      |
| Reference material                                                | 2-257      |
| Option for exclusive individual measure                           | 2-259      |
| Embedded RDS                                                      | 2-261      |
| Product Overview                                                  | 2-261      |
| Overview                                                          | 2-261      |
| Features and benefits                                             | 2-261      |
| Major Functions                                                   | 2-261      |
| Limitations                                                       | 2-262      |

| Service Mode Menu Transmission Function                    | 2-262 |
|------------------------------------------------------------|-------|
| Service cautions                                           | 2-263 |
| E-RDS Setup                                                | 2-264 |
| Confirmation and preparation in advance                    | 2-264 |
| Steps to E-RDS settings                                    | 2-265 |
| Steps to Service Call button settings                      | 2-267 |
| Steps to Service Browser settings                          | 2-271 |
| Initializing E-RDS settings                                | 2-272 |
| FAQ                                                        | 2-272 |
| Troubleshooting                                            | 2-274 |
| Error code and strings                                     | 2-278 |
| Updater                                                    | 2-281 |
| Functional Overview                                        | 2-281 |
| Overview                                                   | 2-281 |
| System Configuration                                       | 2-283 |
| List of Functions                                          | 2-283 |
| Distribution Flow                                          | 2-284 |
| Limitations and Cautions                                   | 2-285 |
| Limitations                                                | 2-285 |
| Cautions                                                   | 2-285 |
| Preparation                                                | 2-286 |
| Overview of Preparation                                    | 2-286 |
| Setting Sales Company's HQ                                 | 2-286 |
| Network Settings                                           | 2-287 |
| Enabling UGW Link                                          | 2-290 |
| Enabling [Update Firmware] Button of User Mode             | 2-290 |
| Enabling [Install Application/Options] Button of User Mode | 2-291 |
| Enabling [Manual Update] Button of User Mode (Remote UI)   | 2-291 |
| System Management Operations                               | 2-292 |
| Various Setting                                            | 2-292 |
| Displaying Logs                                            | 2-294 |
| Maintenance                                                | 2-297 |
| Upgrading Updater                                          | 2-297 |
| Formatting Hard Disk                                       | 2-297 |
| How to Replace Controller Boards                           | 2-297 |
| How to Replace Devices                                     | 2-297 |
| FAQ                                                        | 2-298 |
| FAQ on Installing Firmware                                 | 2-298 |
|                                                            |       |

| FAQ on Installing MEAP Application/System Option         | 2-299 |
|----------------------------------------------------------|-------|
| FAQ on General Matters of Updater                        | 2-300 |
| DCM                                                      | 2-301 |
| DCM                                                      | 2-301 |
| Overview                                                 | 2-301 |
| Service mode setting values that can be backed up by DCM | 2-306 |
| Import/export by service mode (external)                 | 2-316 |
| Import/export by service mode (internal)                 | 2-321 |

## **Consumable Parts and Cleaning Parts**

| Consumable Parts and Cleaning Parts | 3-2 |
|-------------------------------------|-----|
| Consumable Faits and Cleaning Faits | 02  |
| Drum Unit                           | 3-2 |
| Cleaning Parts                      | 3_3 |
|                                     | 0-0 |

## **Parts Replacement and Cleaning**

| List of Parts                                | 4-2  |
|----------------------------------------------|------|
| List of Cover                                | 4-2  |
| List of Main Unit                            | 4-5  |
| Unit Layout                                  | 4-5  |
| Solenoid                                     | 4-9  |
| Motor                                        | 4-12 |
| Fan                                          | 4-15 |
| Sensor                                       | 4-16 |
| Heater / Other                               | 4-21 |
| Switch                                       | 4-22 |
| PCBs                                         | 4-25 |
| Conector                                     | 4-30 |
| Disassembly/Assembly- Main Controller system | 4-38 |
| Removing the Controller Cover                | 4-38 |
| Removing the Main Controller PCB 1           | 4-39 |
| Removing the Main Controller 2               | 4-39 |
| Removing the DC Controller PCB               | 4-40 |
| Removing the Controller Box                  | 4-41 |
| HDD                                          | 4-43 |
| <preparation></preparation>                  | 4-44 |
| <procedure></procedure>                      | 4-44 |
| Disassembly/Assembly - Laser Control System  | 4-46 |

| Cleaning the Dustproof Glass                    | 4-46 |
|-------------------------------------------------|------|
| Removing the Laser Scanner Unit                 | 4-47 |
| Removing the Main Drive Unit                    | 4-49 |
| Installing the Main Drive Unit                  | 4-53 |
| Disassembly/Assembly - Image Formation System   | 4-56 |
| Removing the Waste Toner Container              | 4-56 |
| Removing the Drum Unit                          | 4-56 |
| Removing the ITB Unit                           | 4-58 |
| Removing the Front Cover                        | 4-60 |
| Removing the Toner Bottle Mount (CL)            | 4-61 |
| Removing the Toner Bottle Mount (Bk)            | 4-65 |
| Removing the Hopper Unit (CL)                   | 4-69 |
| Removing the Hopper Unit (Bk)                   | 4-70 |
| Removing the Waste Toner Feed Assembly          | 4-72 |
| Removing the Registration Patch Sensor          | 4-73 |
| Disassembly/Assembly - Fixing System            | 4-75 |
| Removing the Fixing Assembly                    | 4-75 |
| Removing the Fixing Dirive Unit                 | 4-77 |
| Disassembly/Assembly - Pickup Feed System       | 4-81 |
| Opening the Right Lower Cover Fully             | 4-81 |
| Cleaning the Pre-registration Guide             | 4-81 |
| Cleaning the Registration Roller                | 4-82 |
| Cleaning the Pre-secondary Transfer Outer Guide | 4-82 |
| Cleaning Duplex Feed Lower Roller               | 4-83 |
| Removing the Cassette 1 Separation Roller Unit  | 4-83 |
| Removing the Cassette 1 Pickup Roller           | 4-85 |
| Removing the Cassette 1 Pickup Unit             | 4-86 |
| Removing the Cassette 2 Pickup Unit             | 4-88 |
| Removing the Cassette 2 Pickup Roller           | 4-89 |
| Removing the Cassette 2 Feed Roller             | 4-90 |
| Removing the Cassette 2 Separation Roller       | 4-90 |
| Removing the Pickup Assembly Idler Gear         | 4-91 |
| Removing the Multi-purpose Tray Pickup Roller   | 4-91 |
| Removing the Multi-purpose Tray Separation Pad  | 4-93 |
| Removing the Secondary Transfer Outer Roller    | 4-94 |
| Removing the Right Door Unit                    | 4-95 |

| Disassembly/Assembly - External Auxiliary System | 4-98  |
|--------------------------------------------------|-------|
| Removing the Control Panel                       | 4-98  |
| Preparation                                      | 4-98  |
| Procedure                                        | 4-98  |
| Removing the Low-voltage Power Supply Unit       | 4-101 |
| Removing the ADF + Reader Unit                   | 4-101 |
| Disassembly/Assembly - Document Exposure         | 4-106 |
| Removing the Reader Controller PCB               | 4-106 |
| Removing the Reader Scanner Unit                 | 4-108 |
|                                                  |       |

## Adjustment

| Main Controller                                                | 5-2 |
|----------------------------------------------------------------|-----|
| HDD                                                            | 5-2 |
| Main controller PCB 1                                          | 5-2 |
| Main controller PCB 2                                          | 5-3 |
| DC controller PCB                                              | 5-3 |
| Pickup Feed System                                             | 5-4 |
| Method of Setting Special Paper                                | 5-4 |
| Method of Setting 8K and 16K (Chinese Paper)                   | 5-4 |
| Document Exposure System                                       | 5-5 |
| Service mode backup                                            | 5-5 |
| Measurement during Main Controller PCB 2 Replacement and After |     |
| RAM Clear:                                                     | 5-5 |
| After Replacing the Scanner Unit (Reader side)                 | 5-7 |
| After Replacing the Scanner Unit                               | 5-8 |

## Troubleshooting

| Initial Check                       | 6-2 |
|-------------------------------------|-----|
| Initial check items list            | 6-2 |
| Test Print                          | 6-3 |
| Overview                            | 6-3 |
| Steps to select the test print TYPE | 6-3 |
| How to use the test print           | 6-4 |
| 16 gradations (TYPE=4)              | 6-4 |
| Full half tone (TYPE=5)             | 6-5 |
| Grid (TYPE=6)                       | 6-6 |

| MCYBk horizontal stripe (TYPE=10)                                     | 6-7    |
|-----------------------------------------------------------------------|--------|
| 64-gradations (TYPE=12)                                               | 6-8    |
| Full color 16-gradations (TYPE=14)                                    | 6-9    |
| Troubleshooting Items                                                 | 6-10   |
| Troubleshooting Items List                                            | 6-10   |
| Image Failure                                                         | 6-10   |
| Dots image in whole                                                   | 6-10   |
| White dots/spots image in whole                                       | 6-11   |
| Solid image on the 2nd side and magenta spots on the trailing edge of | paper  |
| 6-12                                                                  |        |
| Trace of Upstream Brush                                               | 6-13   |
| Same color fogging                                                    | 6-14   |
| Different colors fogging                                              | 6-15   |
| Actions to be taken when water drop marks appear on the 2nd side      | 6-16   |
| Actions to be taken when image smear due to condensation occurred     | 6-17   |
| Roller trace on transparency                                          | 6-17   |
| Image distortion                                                      | 6-18   |
| The paper wrinkle has occurred when passing through the Buffer Pass   | s Unit |
| 6-19                                                                  |        |
| Operation failure                                                     | 6-19   |
| Abnormal noise during pickup from Cassette 2                          | 6-19   |
| Second Delivery Tray full detection error                             | 6-20   |
| Document falling from Inner Finisher                                  | 6-20   |
| Waste toner leak                                                      | 6-21   |
| Alignment error in Inner Finisher                                     | 6-22   |
| JAM "0d91"during the PG print                                         | 6-22   |
| Paper curled when delivered from the External Finisher                | 6-22   |
| Version upgrade                                                       | 6-23   |
| Overview                                                              | 6-23   |
| Overview of Version Upgrade                                           | 6-23   |
| Download mode                                                         | 6-24   |
| Writing System Software                                               | 6-24   |
| System Software Configuration                                         | 6-24   |
| Note on download process                                              | 6-25   |
| Version Upgrade via SST                                               | 6-25   |
| Overview                                                              | 6-25   |
| Registering System Software                                           | 6-26   |
| Connection                                                            | 6-27   |

| Downloading System Software (Assist mode)                           | 6-29 |
|---------------------------------------------------------------------|------|
| Downloading System Software (in single mode)                        | 6-30 |
| Formatting HDD                                                      | 6-32 |
| Backup                                                              | 6-33 |
| Optional language support                                           | 6-36 |
| Version Upgrade using USB Memory Storage Device                     | 6-39 |
| Relation between SST and USB memory storage device                  | 6-39 |
| Registering System Software                                         | 6-40 |
| Connection                                                          | 6-43 |
| Upgrading System Software                                           | 6-45 |
| Selecting System Software                                           | 6-46 |
| Downloading/ Writing System Software (Automatic)                    | 6-46 |
| Formatting FLASH PCB or HDD                                         | 6-48 |
| Backup/ Restore                                                     | 6-50 |
| Other menus                                                         | 6-51 |
| Version Upgrade via CDS                                             | 6-52 |
| Overview                                                            | 6-52 |
| Preparation                                                         | 6-53 |
| a. UGW-linked Download and Update (Full-remote Update)              | 6-58 |
| b. UGW-linked Download (Remote Distribution Update)                 | 6-58 |
| c. Manual Download and Update (On-site Update from Service Mode)    | 6-60 |
| Deleting Firmware Distribution Schedule                             | 6-65 |
| Updating Downloaded Firmware (Applying Firmware)                    | 6-66 |
| Deleting Downloaded Firmware                                        | 6-67 |
| Troubleshooting on Firmware Installation                            | 6-69 |
| Information required for Reports                                    | 6-70 |
| Debug Logs                                                          | 6-71 |
| Error Messages                                                      | 6-72 |
| Error Code                                                          | 6-77 |
| How to read an error code                                           | 6-77 |
| List of Error Codes Likely to Be Displayed                          | 6-78 |
| Error Code                                                          | 6-82 |
| Error Codes When Using the UGW-linked Function                      | 6-94 |
| Error Codes Not Included in the Error Code List and Remedy for Them | 6-95 |
| Controller Self Diagnosis                                           | 6-96 |
| Introduction                                                        | 6-96 |
| Overview                                                            | 6-96 |
| Layout Drawing                                                      | 6-97 |
|                                                                     |      |

| Basic Flowchart                                   | 6-98  |
|---------------------------------------------------|-------|
| Prerequisite                                      | 6-99  |
| Operation                                         | 6-99  |
| Boot System Error Diagnosis                       | 6-99  |
| Controller System Error Diagnosis                 | 6-101 |
| Restrictions                                      | 6-103 |
| Debug log                                         | 6-104 |
| Scope of Application                              | 6-104 |
| Purpose                                           | 6-104 |
| Overview                                          | 6-104 |
| Function Overview                                 | 6-104 |
| Storing System Information                        | 6-104 |
| Storage Method of System Information              | 6-104 |
| Description of Log to be Collected                | 6-105 |
| Operation to Save System Information              | 6-105 |
| Collecting System Information                     | 6-107 |
| Collection Destination                            | 6-107 |
| Collection Method                                 | 6-107 |
| Measures against Frequent Debug Log Collection    | 6-107 |
| Collecting Debug Log (USB memory device)          | 6-107 |
| Manual Saving by Holding Down the Counter + 1.2.3 | 6-107 |
| DBG-LOG Screen                                    | 6-109 |
| Function                                          | 6-109 |
| LOG2USB                                           | 6-109 |
| Function                                          | 6-109 |
| LOG2SRVR                                          | 6-110 |
| Function                                          | 6-110 |
| LOG-TRIG                                          | 6-111 |
| Function                                          | 6-111 |
| HIT-STS                                           | 6-112 |
| HIT-STS2                                          | 6-112 |
| DEFAULT                                           | 6-112 |
| Function                                          | 6-112 |
| SYSLOG                                            | 6-112 |
| LOG-DEL                                           | 6-113 |
| An Example of Automatic Log Collection Setting    | 6-113 |
| Uploading Data by SST                             | 6-114 |
|                                                   | ÷     |

| Preconditions:                 | 6-114 |
|--------------------------------|-------|
| Saving a Log of Key Operations | 6-117 |
| Overview                       | 6-117 |
| Usage Method                   | 6-117 |
|                                |       |

## **Error Code**

| Overview                            | 7-2   |
|-------------------------------------|-------|
| Outline                             | 7-2   |
| Outline                             | 7-2   |
| Location code                       | 7-2   |
| Location code                       | 7-2   |
| Points to Note When Clearing MN-CON | 7-2   |
| Points to Note When Clearing HDD    | 7-2   |
| Error Code                          | 7-3   |
| Error Code Details                  | 7-3   |
| Jam Code                            | 7-110 |
| image RUNNER ADVANCE C2200          | 7-110 |
| DADF                                | 7-111 |
| Inner Finisher-F1                   | 7-112 |
| Buffer Pass Unit-K1                 | 7-112 |
| Staple / Booklet Finisher-M1        | 7-113 |
| Alarm Code                          | 7-115 |
| Alarm Code                          | 7-115 |

## Service Mode

| Overview                                     | 8-2 |
|----------------------------------------------|-----|
| Service Mode Menu                            | 8-2 |
| Service mode item explanations               | 8-2 |
| I/O information enhancement                  | 8-3 |
| Display of Error Code/Alarm Code description | 8-3 |
| COPIER > OPTION > BODY, Item Segmentation    | 8-4 |
| Security features                            | 8-4 |
| Related service modes                        | 8-4 |
| Switching Screen (Level 1 < - > 2)           | 8-5 |
| Language switch                              | 8-6 |
| Back-up of service mode                      | 8-6 |

| The data output of the service data print                   | 8-7  |
|-------------------------------------------------------------|------|
| Overview                                                    | 8-7  |
| Service Prints and Data File Names That Support File Output | 8-7  |
| How to Move Service Print Files to a USB Memory Device      | 8-7  |
| How to Move Service Print Files to a PC using the SST       | 8-9  |
| COPIER                                                      | 8-10 |
| DISPLAY                                                     | 8-10 |
| VERSION                                                     | 8-10 |
| USER                                                        | 8-26 |
| ACC-STS                                                     | 8-26 |
| ANALOG                                                      | 8-28 |
| HV-STS                                                      | 8-29 |
| CCD                                                         | 8-30 |
| DPOT                                                        | 8-32 |
| DENS                                                        | 8-33 |
| MISC                                                        | 8-37 |
| HT-C                                                        | 8-37 |
| IO                                                          | 8-43 |
| DCON > P001 to P016                                         | 8-43 |
| RCON > P001 to P009                                         | 8-46 |
| FEEDER > P001 to P010                                       | 8-47 |
| Inner Finisher-F1(SORTER>P001 to P056)                      | 8-48 |
| Staple Finisher-M1/Booklet Finisher-M1(SORTER>P001 to P056) | 8-49 |
| ADJUST                                                      | 8-52 |
| ADJ-XY                                                      | 8-52 |
| CCD                                                         | 8-53 |
| IMG-REG                                                     | 8-57 |
| DENS                                                        | 8-59 |
| BLANK                                                       | 8-63 |
| V-CONT                                                      | 8-63 |
| PASCAL                                                      | 8-65 |
| COLOR                                                       | 8-66 |
| HV-PRI                                                      | 8-71 |
| HV-TR                                                       | 8-73 |
| FEED-ADJ                                                    | 8-88 |
| MISC                                                        | 8-91 |
| FUNCTION                                                    | 8-92 |
| INSTALL                                                     | 8-92 |
|                                                             |      |

0-13

| CCD      | 8-95  |
|----------|-------|
| CLEANING | 8-95  |
| PANEL    | 8-96  |
| PART-CHK | 8-96  |
| CLEAR    | 8-97  |
| MISC-R   | 8-100 |
| MISC-P   | 8-101 |
| SYSTEM   | 8-102 |
| DBG-LOG  | 8-103 |
| OPTION   | 8-105 |
| FNC-SW   | 8-105 |
| DSPLY-SW | 8-114 |
| IMAG-FIX | 8-118 |
| IMG-TR   | 8-121 |
| IMG-DEV  | 8-122 |
| IMG-LSR  | 8-123 |
| IMG-RDR  | 8-124 |
| IMG-MCON | 8-125 |
| IMG-SPD  | 8-130 |
| CLEANING | 8-131 |
| ENV-SET  | 8-131 |
| FEED-SW  | 8-132 |
| NETWORK  | 8-133 |
| CUSTOM   | 8-140 |
| USER     | 8-143 |
| CST      | 8-155 |
| ACC      | 8-158 |
| INT-FACE | 8-161 |
| LCNS-TR  | 8-162 |
| TEST     | 8-171 |
| PG       | 8-171 |
| NETWORK  | 8-173 |
| COUNTER  | 8-174 |
| TOTAL    | 8-174 |
| PICK-UP  | 8-175 |
| FEEDER   | 8-175 |
| JAM      | 8-175 |
| MISC     | 8-176 |

| JOB      | 8-176 |
|----------|-------|
| DRBL-1   | 8-177 |
| DRBL-2   | 8-179 |
| T-CNTR   | 8-180 |
| V-CNTR   | 8-180 |
| V2-CNTR  | 8-181 |
| LF       | 8-181 |
| FEEDER   | 8-182 |
| DISPLAY  | 8-182 |
| ADJUST   | 8-182 |
| FUNCTION | 8-183 |
| SORTER   | 8-185 |
| ADJUST   | 8-185 |
| FUNCTION | 8-189 |
| OPTION   | 8-189 |
| BOARD    | 8-191 |
| OPTION   | 8-191 |
|          |       |

## Installation

| How to Check this Installation Procedure                            | 9-2   |
|---------------------------------------------------------------------|-------|
| Description on the parts included in the package                    | - 9-2 |
| When Using the Parts Included in the Package                        | - 9-2 |
| Symbols in the Illustration                                         | - 9-2 |
| Checking before Installation:                                       | 9-2   |
| Checking Power Supply                                               | - 9-2 |
| Checking the Installation Environment                               | - 9-2 |
| Points to Note Before Installation                                  | - 9-2 |
| Checking Installation Space                                         | - 9-3 |
| Checking the Contents                                               | - 9-4 |
| Table of Options Combination:                                       | -9-5  |
| Combination of the Options installing to the Right Side of the Host |       |
| Machine                                                             | - 9-5 |
| Unpacking                                                           | -9-6  |
| Installation Procedure                                              | -9-8  |
| Installing the Toner Container                                      | - 9-8 |
| Scanner Installation                                                | - 9-9 |

| Setting the Environment Heater Switch                               | 9-9        |
|---------------------------------------------------------------------|------------|
| Turning ON the Power                                                | 9-10       |
| Turning OFF the Main Power                                          | 9-10       |
| Installing the Others                                               | 9-10       |
| Securing the Host Machine                                           | 9-11       |
| Affixing the Label                                                  | 9-12       |
| Setting the Cassette                                                | 9-12       |
| Auto Gradation Adjustment                                           | 9-13       |
| Image Position Adjustment                                           | 9-13       |
| Margin Adjustment (1st side;)                                       | 9-13       |
| Margin Adjustment (2nd side)                                        | 9-15       |
| Multi-purpose Tray Margin Adjustment (1st side: mechanical adjustme | ent) -9-16 |
| Multi-purpose Tray Margin Adjustment (2nd side)                     | 9-16       |
| Leading Edge Margin Adjustment (1st side)                           | 9-16       |
| Leading Edge Margin Adjustment (2nd side)                           | 9-17       |
| Checking the Network Connection                                     | 9-17       |
| Overview                                                            | 9-17       |
| Checking the Network Connection                                     | 9-17       |
| Operation Procedure Using Ping                                      | 9-18       |
| Checking by the Remote Host Address                                 | 9-18       |
| Network Troubleshooting                                             | 9-18       |
| Checking Connection of the Network Cable                            | 9-18       |
| Operation Procedure Using Ping                                      | 9-18       |
| Checking the Network Setting of the Host Machine                    | 9-18       |
| Checking Network Function on the Main Controller                    | 9-19       |
| How to Check this Installation Procedure                            | 9-20       |
| Description on the parts included in the package                    | 9-20       |
| When Using the Parts Included in the Package                        | 9-20       |
| Symbols in the Illustration                                         | 9-20       |
| Checking before Installation                                        | 9-20       |
| Checking Power Supply                                               | 9-20       |
| Checking the Installation Environment                               | 9-20       |
| Points to Note Before Installation                                  | 9-21       |
| Checking Installation Space                                         | 9-21       |
| Checking the Contents                                               | 9-22       |
| Table of Options Combination:                                       | 9-23       |
| Combination of the Options installing to the Right Side of the Ho   | st         |

| Machine                                                                | -9-23 |
|------------------------------------------------------------------------|-------|
| Points to Note at Installation                                         | 9-23  |
| Unpacking                                                              | 9-23  |
| Installation Procedure_Printer Model (for Europe)                      | 9-25  |
| Installing the Toner Container                                         | -9-25 |
| Turning ON the Power                                                   | -9-26 |
| Turning OFF the Main Power                                             | -9-26 |
| Installing the Others                                                  | -9-26 |
| Securing the Host Machine                                              | -9-27 |
| Setting the Cassette                                                   | -9-28 |
| Auto Gradation Adjustment                                              | -9-29 |
| Image Position Adjustment                                              | -9-29 |
| Margin Adjustment (1st side;)                                          | 9-29  |
| Margin Adjustment (2nd side)                                           | -9-31 |
| Multi-purpose Tray Margin Adjustment (1st side: mechanical adjustment) | 9-31  |
| Multi-purpose Tray Margin Adjustment (2nd side)                        | 9-31  |
| Leading Edge Margin Adjustment (1st side)                              | 9-32  |
| Leading Edge Margin Adjustment (2nd side)                              | 9-32  |
| Checking the Network Connection                                        | -9-33 |
| Overview                                                               | 9-33  |
| Checking the Network Connection                                        | 9-33  |
| Operation Procedure Using Ping                                         | 9-33  |
| Checking by the Remote Host Address                                    | 9-33  |
| Network Troubleshooting                                                | -9-34 |
| Checking Connection of the Network Cable                               | 9-34  |
| Operation Procedure Using Ping                                         | 9-34  |
| Checking the Network Setting of the Host Machine                       | 9-34  |
| Checking Network Function on the Main Controller                       | 9-34  |
| When Relocating the Machine                                            | 9-35  |
| Printer Cover-D2                                                       | 9-36  |
| Points to Note at Installation                                         | -9-36 |
| Installation Outline Drawing                                           | -9-36 |
| Checking Components                                                    | -9-36 |
| Installation Procedure                                                 | -9-37 |
| Platen Cover Type S                                                    | 9-45  |
| Points to Note at Installation                                         | -9-45 |
| Check Items when Turning OFF the Main Power                            | -9-45 |

| Installation Outline Drawing                  | 9-45 |
|-----------------------------------------------|------|
| Checking the Contents                         | 9-45 |
| Installation Procedure                        | 9-46 |
| Inner 2way Tray-F1                            | 9-50 |
| Points to Note at Installation                | 9-50 |
| Check Items when Turning OFF the Main Power   | 9-50 |
| Installation Outline Drawing                  | 9-50 |
| Checking the contents                         | 9-50 |
| Installation procedure                        | 9-51 |
| Checking after Installation                   | 9-53 |
| Copy Tray-J1                                  | 9-54 |
| Points to Note at Installation                | 9-54 |
| Checking the contents                         | 9-54 |
| Check Items when Turning OFF the Main Power   | 9-54 |
| Installation procedure                        | 9-54 |
| Checking after Installation                   | 9-55 |
| Card Reader-F1/Copy Card Reader Attachment-B3 | 9-56 |
| Points to Note at Installation                | 9-56 |
| Checking the Contents                         | 9-56 |
| Copy Card Reader-F1                           | 9-56 |
| Copy Card Reader Attachment-B3                | 9-56 |
| Check Items when Turning OFF the Main Power   | 9-57 |
| Installation Outline Drawing                  | 9-57 |
| Installation Procedure                        | 9-57 |
| Removing the Covers                           | 9-57 |
| Installing the Card Reader                    | 9-59 |
| Checking after Installation                   | 9-63 |
| Reader Heater Unit-J1 Installation Procedure  | 9-64 |
| Checking the Contents                         | 9-64 |
| Points to Note Before Installation            | 9-64 |
| Turning Main Power OFF                        | 9-64 |
| Installation Outline Drawing                  | 9-64 |
| Installation Procedure                        | 9-65 |
| Utility Tray-A2                               | 9-68 |
| Checking the Contents                         | 9-68 |
| Points to Note when Installing                | 9-68 |

| Check Items when Turning OFF the Main Power    | 9-68 |
|------------------------------------------------|------|
| Installation Outline Drawing                   | 9-68 |
| Installation Procedure                         | 9-69 |
| When Installing the USB Keyboard               | 9-70 |
| Stamp Unit-B1                                  | 9-71 |
| Points to Note at Installation                 | 9-71 |
| Installation Outline Drawing                   | 9-71 |
| Check Items when Turning OFF the Main Power    | 9-71 |
| Checking the contents                          | 9-71 |
| Installation procedure                         | 9-72 |
| Operation Check                                | 9-73 |
| Voice Operation Kit-C2                         | 9-74 |
| Points to Note when Installing                 | 9-74 |
| Check Items when Turning OFF the Main Power    | 9-74 |
| Check Items when Turning OFF the Main Power    | 9-74 |
| Installation Outline Drawing                   | 9-74 |
| Checking the Contents                          | 9-74 |
| Installation Procedure                         | 9-75 |
| Checking after Installation                    | 9-81 |
| Operation Check                                | 9-81 |
| When Starting to Use                           | 9-81 |
| When Stopping to Use                           | 9-81 |
| USB Device Port-E2/Multimedia Reader/Writer-A2 | 9-82 |
| Points to Note at Installation                 | 9-82 |
| Check Item when Turning OFF the Main Power     | 9-82 |
| Installation Outline Drawing                   | 9-82 |
| Cecking the Contents                           | 9-82 |
| USB Device Port-E2                             | 9-82 |
| Multimedia Reader/Writer-A2                    | 9-83 |
| Installation Procedure                         | 9-84 |
| Installing the USB Device Port                 | 9-84 |
| Installing the Card Reader                     | 9-89 |
| Installing the Multimedia Reader/Writer-A2     | 9-91 |
| Operation Check [Multimedia Reader/Writer-A2   | 9-93 |
| Writing Check                                  | 9-93 |
| Reading Check                                  | 9-95 |
| Memory Media Removal                           | 9-96 |

| Voice Guidance Kit-F2                                            | 9-97         |
|------------------------------------------------------------------|--------------|
| Points to Note when Installing                                   | 9-97         |
| Check Items when Turning OFF the Main Power                      | 9-97         |
| Installation Outline Drawing                                     | 9-97         |
| Checking the Contents                                            | 9-97         |
| Installation Procedure                                           | 9-98         |
| Checking the Settings                                            | 9-103        |
| Operation Check                                                  | 9-103        |
| When Using                                                       | 9-103        |
| When Stopping to Use                                             | 9-103        |
| Document Scan Lock-Kit                                           | 104          |
| Points to Note at Installation                                   | 104          |
| Installation Outline Drawing                                     | 104          |
| Check Items when Turning OFF the Main Power                      | 104          |
| Checking the Contents                                            | 104          |
| Installation Procedure                                           | 105          |
| Checking after Installation                                      | 106          |
| Serial Intreface KIT-K1/Copy Control Interface KIT-A1            | 107          |
| Points to Note at Installation                                   | 107          |
| Installation Outline Drawing                                     | 107          |
| Check Items when Turning OFF the Main Power                      | 107          |
| Checking the Contents                                            | 107          |
| Serial Intreface KIT-K1                                          | 107          |
| Copy Control Interface KIT-A1                                    | 107          |
| Installation Procedure                                           | 108          |
| When Installing the Serial Interface Kit-K1                      | 109          |
| When Installing the Copy Control Interface Kit-A1                | 110          |
| After Installation                                               | 111          |
| Combination of HDD Options                                       | 9-112        |
| Points to Note Regarding Data Backup/Export                      | 9-112        |
| Making a Backup of the Data (reference only)                     | 9-113        |
| Procedure for Import/Export ALL of User Settings                 | 9-113        |
| Backup of MEAP Application                                       | 9-114        |
| Stop of MEAP Applications, Disabling, Download of Disabled Licer | nse Files    |
| and Uninstallation                                               | 9-114        |
| User Authentication Information Registered by SSO-H (Single Sigr | n-ON Hybrit) |
| 9-114                                                            |              |

| TYPE-1: 2.5inch/80GB HDD-E2 Installation Procedure            | -9-115  |
|---------------------------------------------------------------|---------|
| Points to note before installation                            | - 9-115 |
| Checking the Contents                                         | - 9-115 |
| 2.5inch/80GB HDD-E2                                           | 9-115   |
| Check Items when Turning OFF the Main Power                   | - 9-116 |
| Installation Outline Drawing                                  | - 9-116 |
| Installation Procedure                                        | - 9-117 |
| Removing the Covers                                           | 9-117   |
| Installing the HDD                                            | 9-118   |
| Installing the Covers                                         | 9-119   |
| Setting after Installation                                    | 9-122   |
| Checking after Installation                                   | 9-122   |
| TYPE-2: HDD Data Encryption Kit-C3 Installation Procedure:    | 9-123   |
| Points to Note at Installation                                | 9-123   |
| Points to Note when Unpacking HDD Data Encryption & Mirroring | g Kit   |
| 9-123                                                         |         |
| Checking the Contents                                         | - 9-124 |
| HDD Data Encryption Kit-C3                                    | 9-124   |
| Setting Before Turning OFF the Power                          | 9-124   |
| Check Items when Turning OFF the Main Power                   | 9-124   |
| Installation Outline Drawing                                  | 9-124   |
| Installation Procedure                                        | - 9-125 |
| Removing the Covers                                           | 9-125   |
| Installing the HDD Data Encryption Kit-C3                     | 9-125   |
| Installing the Covers                                         | 9-128   |
| Setting after Installation                                    | - 9-130 |
| Checking after Installation                                   | - 9-130 |
| After Installing the Encryption Kit                           | - 9-131 |
| TYPE-3: Removable HDD Kit-AE1 Installation Procedure          | 9-132   |
| Points to Note at Installation                                | 9-132   |
| Checking the Contents                                         | 9-132   |
| Removable HDD Kit-AE1                                         | 9-132   |
| Check Items when Turning OFF the Main Power                   | - 9-133 |
| Installation Outline Drawing                                  | 9-133   |
| Installation Procedure                                        | - 9-133 |
| Removing the Covers                                           | 9-133   |
| Installing the Removable HDD Kit                              | 9-134   |
|                                                               |         |

| Installing the Covers                                          | 9-139     |
|----------------------------------------------------------------|-----------|
| Installing the Removable HDD                                   | 9-142     |
| Checking after Installation                                    | 9-142     |
| TYPE-4: Removable HDD Kit-AE1/HDD Data Encryption k            | Kit-C3    |
| Installation Procedure                                         | 9-143     |
| Points to Note at Installation                                 | 9-143     |
| Points to Note when Unpacking HDD Data Encryption & Mirro      | oring Kit |
| 9-143                                                          |           |
| Checking the Contents                                          | 9-144     |
| Removable HDD Kit-AE1                                          | 9-144     |
| Checking the Contents                                          | 9-144     |
| HDD Data Encryption Kit-C3                                     | 9-144     |
| Setting Before Turning OFF the Power                           | 9-145     |
| Check Items when Turning OFF the Main Power                    | 9-145     |
| Installation Outline Drawing                                   | 9-145     |
| Installation Procedure                                         | 9-145     |
| Removing the Covers                                            | 9-145     |
| Installing the Removable HDD Kit                               | 9-147     |
| Installing the Covers                                          | 9-153     |
| Installing the Removable HDD                                   | 9-156     |
| Setting after Installation/After Installing the Encryption Kit | 9-157     |
| Checking after Installation                                    | 9-157     |

## Appendix

| Service Tools                       |      |
|-------------------------------------|------|
| Special Tools                       | II   |
| Solvents and Oils                   | III  |
| General Timing Chart                | IV   |
| General Timing Chart                | IV   |
| A4 single-sided 2 prints full color | IV   |
| A4 single-sided 2 prints Bk color   | V    |
| General Circuit Diagram             | VI   |
| General Circuit Diagram(1/18)       | VI   |
| General Circuit Diagram(2/18)       | VII  |
| General Circuit Diagram(3/18)       | VIII |
| General Circuit Diagram(4/18)       | IX   |

| General Circuit Diagram(5/18)  | X     |
|--------------------------------|-------|
| General Circuit Diagram(6/18)  | XI    |
| General Circuit Diagram(7/18)  | XII   |
| General Circuit Diagram(8/18)  | XIII  |
| General Circuit Diagram(9/18)  | XIV   |
| General Circuit Diagram(10/18) | XV    |
| General Circuit Diagram(11/18) | XVI   |
| General Circuit Diagram(12/18) | XVII  |
| General Circuit Diagram(13/18) | XVIII |
| General Circuit Diagram(14/18) | XIX   |
| General Circuit Diagram(15/18) | XX    |
| General Circuit Diagram(16/18) | XXI   |
| General Circuit Diagram(17/18) | XXII  |
| General Circuit Diagram(18/18) | XXIII |
| Backup Data                    | XXIV  |
| Detail of HDD partition        | XXXI  |
| Soft counter specifications    | XXXII |
| Soft counter specifications    | XXXII |

# **Safety Precautions**

CDRH Act Laser Safety Handling of Laser System Turn power switch ON Points to Note About Turning Off the Main **Power Switch** Safety of Toner Notes When Handling a Lithium Battery Notes Before it Works Serving Points to Note at Cleaning

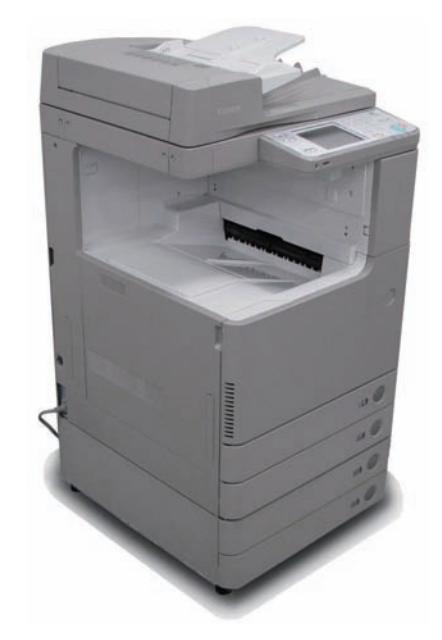

imageRUNNER ADVANCE

C2200 Series

## **CDRH** Act

The Center for Devices and Radiological Health of the US Food and Drum Administration put into force regulations concerning laser products on August 2, 1976. These regulations apply to laser products manufactured on and after August 1, 1976, and the sale of laser products not certified under the regulations is banned within the Untied States. The label shown here indicates compliance with the CDRH regulations, and its attachment is required on all laser products that are soled in the United States.

#### CANON INC.

30-2, SHIMOMARUKO, 3-CHOME, OHTA-KU, TOKYO, JAPAN

#### MANUFACTURED:

THIS PRODUCT CONHORMS WITH DHHS RADIATION PERFORMANCE STANDARD 21CFR CHAPTER 1 SUBCHAPTER J.

F-0-16

A different description may be used for a different product.

## Laser Safety

Laser beam radiation may pose a danger to the human body. A laser scanner mounted on the machine is sealed with the protection housing and external cover to prevent the laser beam from leaking to the outside. The laser beam never leaks out of the scanner as far as users operate the machine normally.

## Handling of Laser System

When servicing the area around the laser assembly, be sure to turn off the main power. The machine's covers that can reflect laser light are identified by means of a warning label (Figure). If you must detach a cover showing the label, be sure to take extra caution during the work.

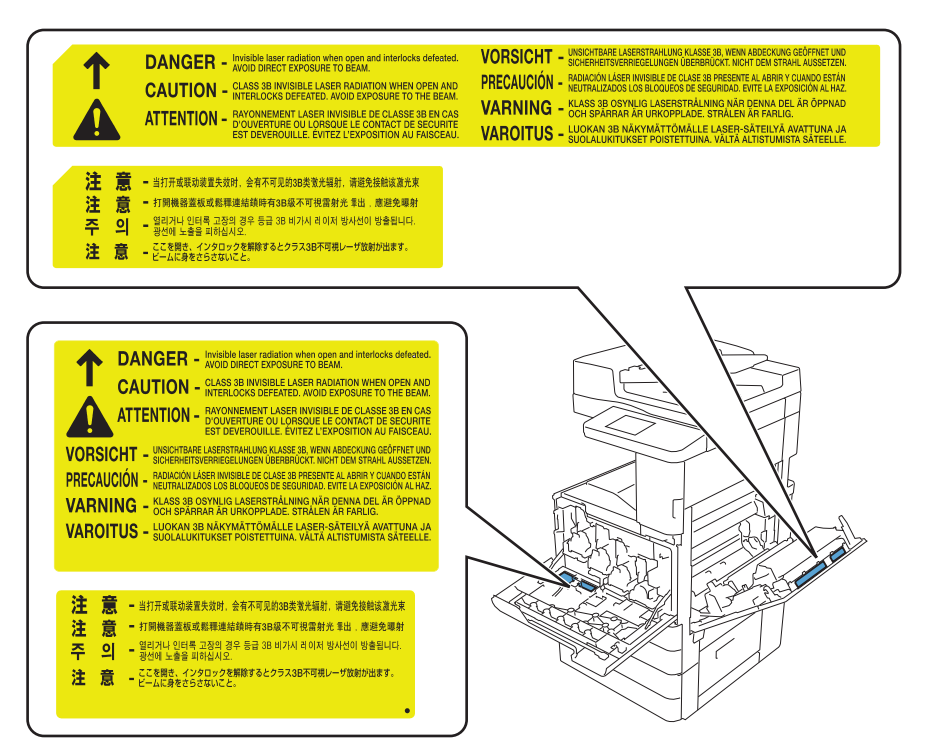

## Turn power switch ON

The machine is equipped with 2 power switches: main power switch and control panel power switch.

The machine goes on when the main power switch is turned on (i.e., other than in low power mode, sleep mode).

#### CAUTION:

Do not turn off the main power switch while the progress bar is indicated, during which access is made to the HDD. If deprived of power, the HDD can suffer a fault (E602).

## Safety of Toner

## About Toner

The machine's toner is a non-toxic material made of plastic, iron, and small amounts of dye

#### CAUTION:

Do not throw toner into fire. It may cause explosion.

## Toner on Clothing or Skin

- If your clothing or skin has come into contact with toner, wipe it off with tissue; then, wash it off with water.
- Do not use warm water, which will cause the toner to jell and fuse permanently with the fibers of the cloth.
- Tonner is easy to react with plastic material, avoid contact with plastic.

## Notes When Handling a Lithium Battery

#### CAUTION:

RISK OF EXPLOSION IF BATTERY IS REPLACED BY AN INCORRECT TYPE. DISPOSE OF USED BATTERIES ACCORDING TO THE INSTRUCTIONS.

The following warnings are given to comply with Safety Principles (EN60950).

#### CAUTION:

Wenn mit dem falschen Typ ausgewechselt, besteht Explosionsgefahr. Gebrauchte Batterien gemäß der Anleitung beseitigen.

警告

如果更換不正確之電池型式會有爆炸的風險 請依製造商說明書處理用過之電池

## Notes Before it Works Serving

#### CAUTION:

At servicing, be sure to turn OFF the power source according to the specified steps and disconnect the power plug.

## Points to Note at Cleaning

#### CAUTION:

When performing cleaning using organic solvent such as alcohol, be sure to check that the component of solvent is vaporized completely before assembling.

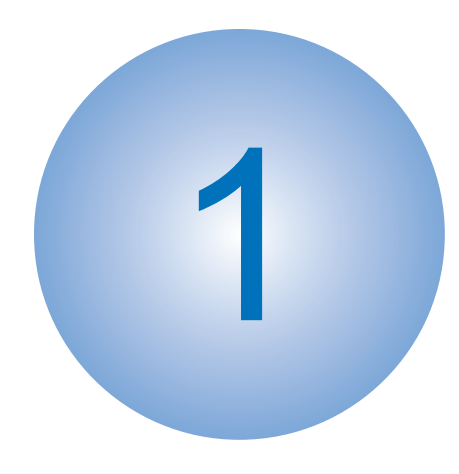

# Features/ Specifications

Product Lineup
Features
Specifications
Parts Name

## **Product Lineup**

**Host Machine** 

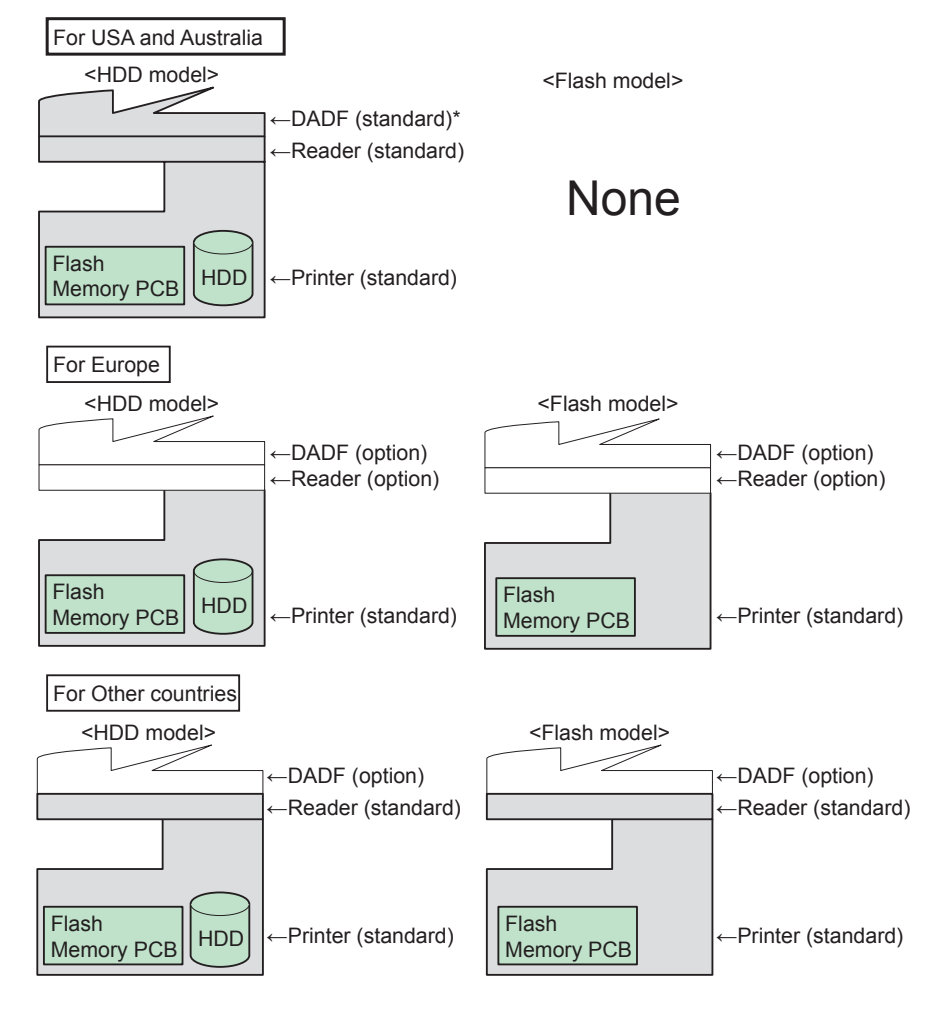

|             | C2230                                  | C2225                   | C2220 |  |  |  |
|-------------|----------------------------------------|-------------------------|-------|--|--|--|
| Print speed | 30ppm                                  | 25ppm                   | 20ppm |  |  |  |
| (BW/Color)  |                                        |                         |       |  |  |  |
| Positioning | Cost-prioritized Standard-office model |                         |       |  |  |  |
| _           | Target mode: iRC3380/2                 | 2880 series, iRC3100 se | eries |  |  |  |
|             |                                        |                         | T-1-1 |  |  |  |

imageRUNNER ADVANCE C 22 30 A B

A: Product category (9x: Production model, 5x: Office model, 2x: Standard-office model)

B: Print speed (Unit: ppm; print per minutes)

## Options

1

## Pickup/Delivery/Image Reading System Options

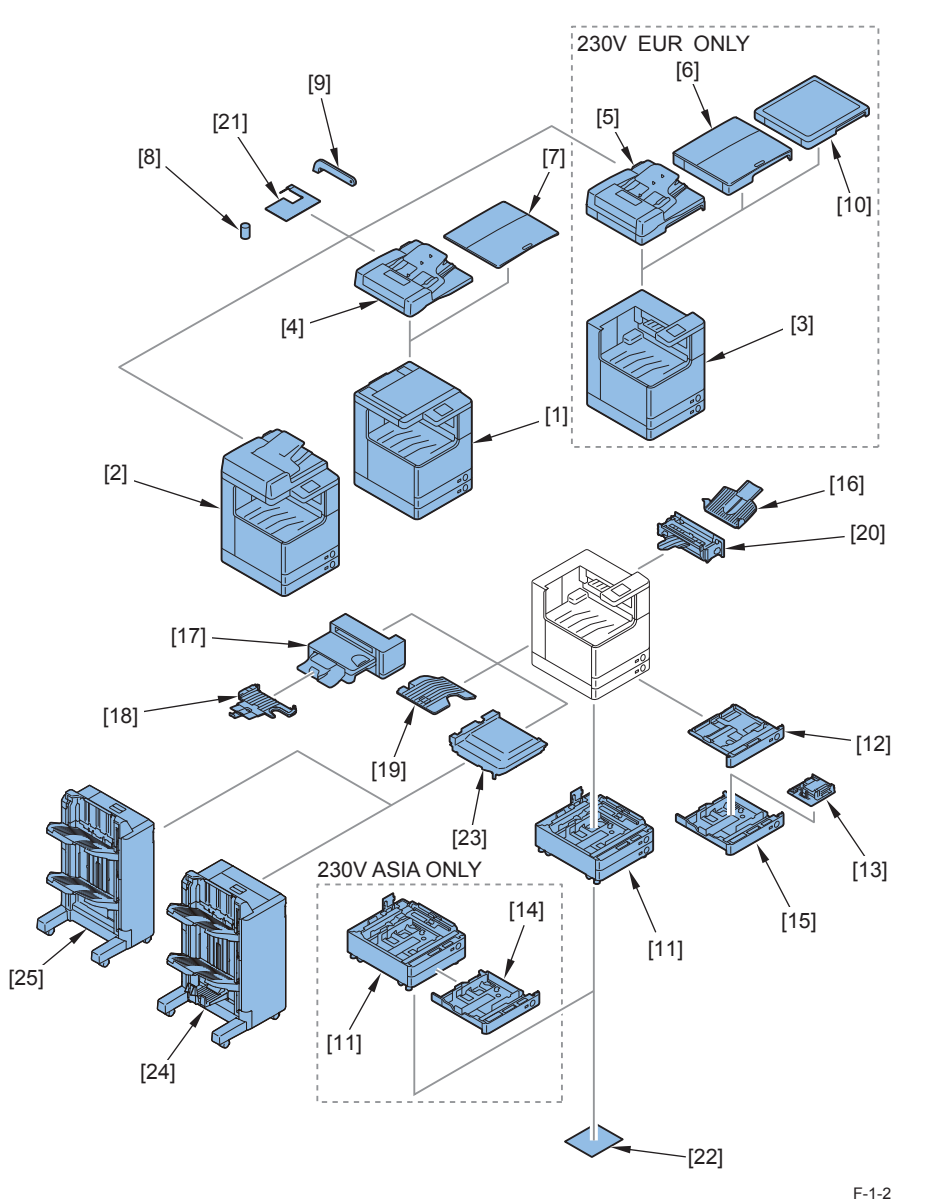

| No.  | name                                | Condition                                     |
|------|-------------------------------------|-----------------------------------------------|
| [1]  | imageRUNNER ADVANCE C2230/2225/2220 | FLASH model                                   |
| [2]  | imageRUNNER ADVANCE C2230/2225/2220 | HDD model                                     |
| [3]  | imageRUNNER ADVANCE C2230/2225/2220 | For Europe                                    |
| [4]  | DADF-AJ1                            |                                               |
| [5]  | Color Image Reader Unit-G1          |                                               |
| [6]  | Color Image Reader Unit-G2          |                                               |
| [7]  | Platen Cover Type S                 |                                               |
| [8]  | Stamp Unit-B1                       |                                               |
| [9]  | ADF Access Handle-A1                |                                               |
| [10] | Printer Cover-D2                    |                                               |
| [11] | Cassette Feeding Unit-AF1           |                                               |
| [12] | FL Cassette-AN1                     |                                               |
| [13] | FL Cassette-AM1                     |                                               |
| [14] | Cassette Module-X1                  | For ASIA                                      |
| [15] | Envelope Feeder Attachment-D1       |                                               |
| [16] | Copy Tray-J1                        | Expansion Delivery Kit-C1 is required         |
| [17] | Inner Finisher-F1                   | Expansion Delivery Kit-C1 is required         |
|      |                                     | Cannot be installed with Inner 2-way Tray-F1. |
| [18] | Inner Finisher Additional Tray-A1   |                                               |
| [19] | Inner 2way Tray-F1                  | Expansion Delivery Kit-C1 is required         |
|      |                                     | Cannot be installed with Inner Finisher-C1.   |
| [20] | 3 Way Unit-C1                       | USA,AUS: Standard                             |
|      |                                     | Others: Option                                |
| [21] | Reader Heater Unit-J1               |                                               |
| [22] | Cassette Heater Unit-37             |                                               |
| [23] | Buffer Pass Unit-K1                 |                                               |
| [24] | Booklet Finisher-M1                 |                                               |
| [25] | Staple Finisher-M1                  |                                               |
|      |                                     | T 4 C                                         |

T-1-2

### Function Expansion System Options

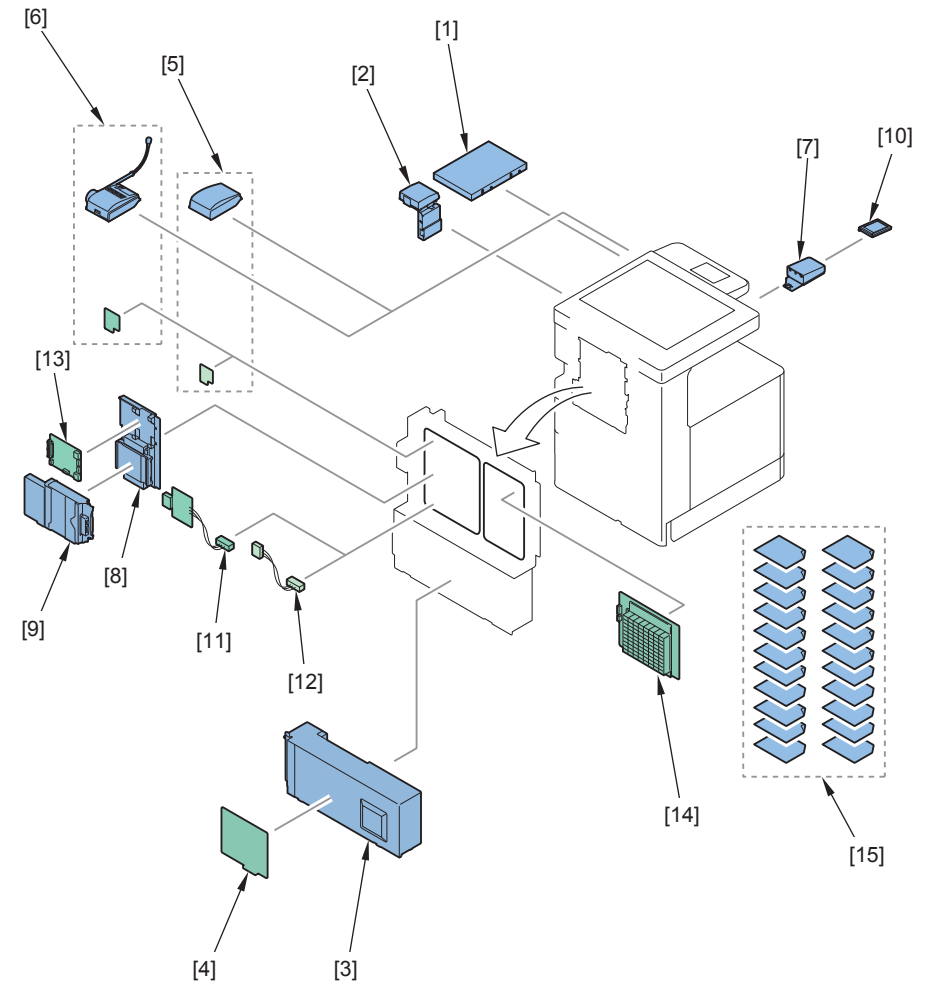

| F-1-3 |  |
|-------|--|
|-------|--|

| No.  | name                                         | Condition                                                      |
|------|----------------------------------------------|----------------------------------------------------------------|
| [1]  | Utility Tray-A2                              |                                                                |
| [2]  | Card Reader-F1                               |                                                                |
|      | Copy Card Reader Attachment Kit-B3           |                                                                |
| [3]  | Super G3 FAX Board-AH1                       | 1-line Fax Board is required.                                  |
| [4]  | Super G3 2nd Line FAX Board-AH1              | 1-line Fax Board is required.                                  |
| [5]  | Voice Guidance Kit-F2                        |                                                                |
| [6]  | Voice Operation Kit-C2                       |                                                                |
| [7]  | USB Device Port-E2                           |                                                                |
| [8]  | 2.5inch/80GB HDD-E1                          | For FLASH model, Optional HDD (2.5 inch/160GB) E1 is required. |
| [9]  | Removable HDD Kit-AE1                        |                                                                |
| [10] | Multimedia Reader/Writer-A2                  | USB Device Port-B2 is required.                                |
| [11] | Serial Interface Kit-K1                      | Cannot be installed with Control<br>Interface Kit-A1           |
| [12] | Control Interface Kit-A1                     | Cannot be installed with Serial<br>Interface Kit-K1.           |
| [13] | HDD Data Encryption Kit-C3                   |                                                                |
| [14] | Image Analysis Board-A1                      |                                                                |
| [15] | PCL Printer Kit-AG1                          |                                                                |
|      | PS Expansion Kit-AG1                         |                                                                |
|      | Direct Print Expansion Kit (for PDF/XPS)-H1  |                                                                |
|      | Barcode Printing Kit-D1                      |                                                                |
|      | Color Universal Send Kit-R1                  |                                                                |
|      | Universal Send Advanced Feature Set-E1       |                                                                |
|      | Universal Send Security Feature Set-D1       |                                                                |
|      | Universal Send Digital User Signature Kit-C1 |                                                                |
|      | Remote Operation Kit-B1                      |                                                                |
|      | HDD Data Encryption Kit-C3                   |                                                                |
|      | Encrypted Secure Print Software-D1           |                                                                |
|      | Secure Watermark-B1                          |                                                                |
|      | Document Scan Lock Kit-A1                    |                                                                |
|      | ACCESS MANAGEMENT SYSTEM KIT-B1              |                                                                |
|      | Web Access Software-H1                       |                                                                |
|      | eM Controller-C1, 230V                       |                                                                |
|      | Remote FAX Kit-A1                            |                                                                |
|      |                                              | T-1-3                                                          |

#### NOTE:

There are combinations to install No. 1, 2, 5, and 6. (Only No. 2 can be connected as a single unit. Only one of other products can be connected.)

#### Features

1

1

#### **Product Features** ITB - Easy replacement with screw-less operation Improved serviceability Fixing Assembly Drum unit Easy replacement with screw-less operation - Auto take-up of Developing Sheet - Easy Process Cartridge Improved replacement with screw-less serviceability operation - Drum Cleaner-less Improved Pickup Roller serviceability - Easy replacement with screw-less operation Compact size Improved serviceability Laser Scanner Unit - Utilization of 4in1 Feed/Separation Roller 4 Laser Scanner Unit - Easy replacement with ື່ຍ 1200dpi screw-less operation ۲ م Improved Compact size serviceability High image quality Main controller - HDD-less (Utilization of Flash Memory PCB) Low cost Copier

## Improved Upgrading Operability

The options can be upgraded through the host machine.

The version upgrading can be executed by any of the three methods; by using SST (Service Support Tool), via a USB memory using SST, and via Internet using CDS (Contents Display System).

Since only the difference can be upgraded, work time is reduced.

## Applying New Connectors

A new connector is introduced to prevent the occurrence of a communication error due to the causes listed below.

- · Loose/removed connector due to vibration during transportation
- · Half-inserted connector at the time of servicing

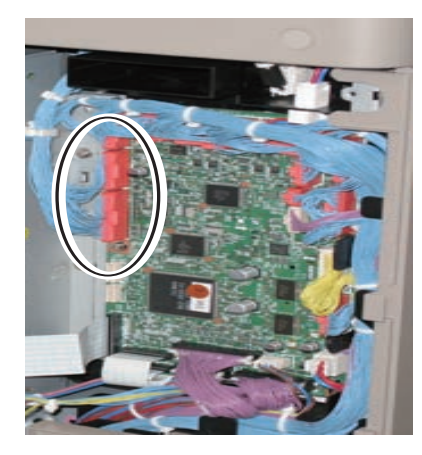

DC Controller Connectors

#### Realization of Breaker-less Machine

To reduce costs, a breaker is discontinued. At the same time, the following two measures are executed to prevent leakage of electricity.

- To prevent foreign matters from entering the power supply, the Power Supply Cover is added, and the direction of the Louver on the Power Supply Cover and the Left Cover is changed.
- Fuses (4 in total) are provided in both lines in the AC Driver PCB. This makes a safety measure for blowout of a fuse in the case of overload, short-circuit or short-circuit between the AC line and the grounding (host machine).
- Double insulation measures are provided between the AC line and the host machine to enhance insulating performance.

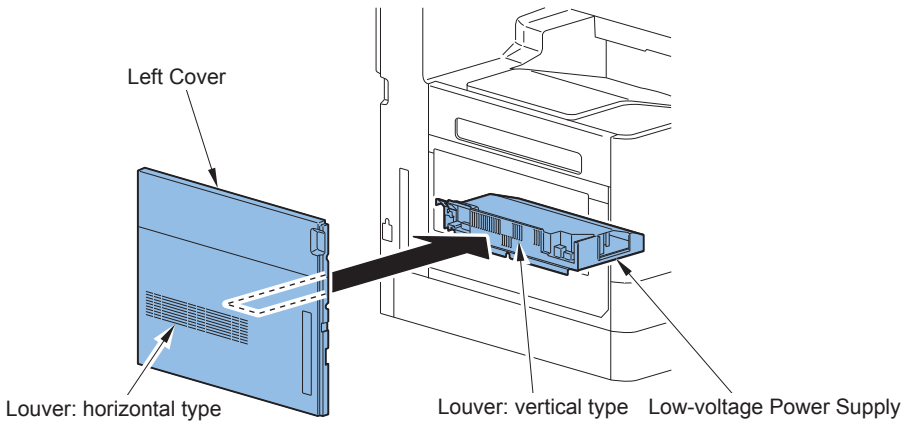

F-1-6

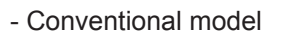

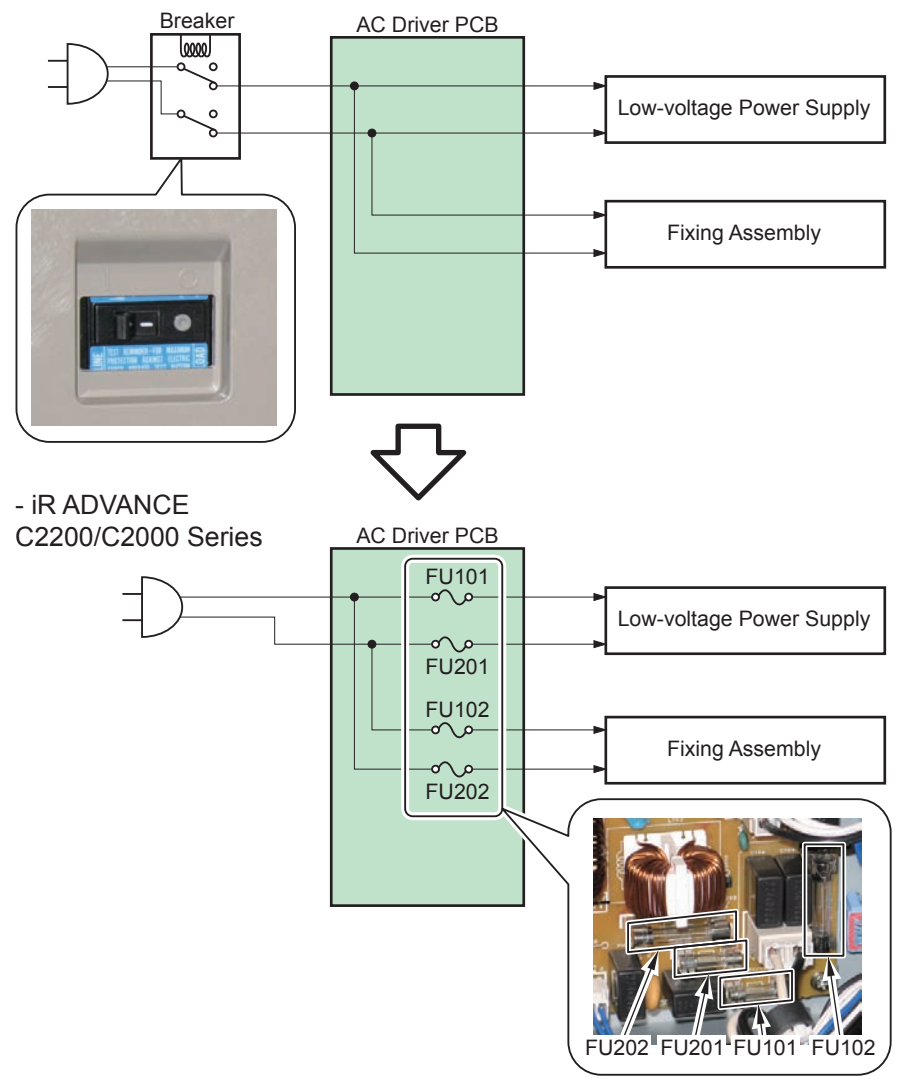

F-1-7

To replace major parts, a simple replacement procedure in which fixing screws do not have to be removed is introduced. This improved serviceability and enabled a user to execute replacement, which reduced a number of service calls.

- Target parts are listed below.
- Drum Unit
- ITB Unit
- Pickup/Separation Roller (Cassette 1)
- Pickup/Delivery/Separation Roller (Cassette 2)
- Pickup Roller (Multi-purpose Tray)

## Specifications

1

1

## Specifications

| Machine installation method      | Desktop                                                                                                    |
|----------------------------------|----------------------------------------------------------------------------------------------------|
| Photosensitive medium            | OPC                                                                                                    |
| Exposure method                  | Laser exposure                                                                                                    |
| Charging method                  | Roller charging                                                                                                    |
| Developing method                | Dry, 2-component development                                                                                                    |
| Transfer method                  | Intermediate Belt transfer<br>(Primary transfer: Roller transfer, Secondary transfer: Roller transfer)                                                              |
| Separation method                | Curvature separation + Static Eliminator                                                                                                    |
| Pickup method                    | Cassette 1: Simple Separation Roller method (Pickup Roller + Separation Roller)                                                                                     |
|                                  | Cassette 2: Separation Roller method (Pickup Roller + Delivery Roller + Separation Roller)                                                                          |
|                                  | Multi-purpose Tray: Separation Pad method (Pickup Roller + Separation Pad)                                                                                          |
| Fixing method                    | On-demand fixing (Aluminum heater + 24mm diameter elastic film)                                                                                                    |
| Delivery method                  | Face-down                                                                                                    |
| Drum cleaning method             | Cleaner-less method                                                                                                    |
| Transfer cleaning method         | Cleaning Blade                                                                                                    |
| Toner type                       | Non-magnetic negative toner                                                                                                    |
| Toner supplying method           | Toner Container method                                                                                                    |
| Toner level detection function   | Yes                                                                                                    |
| Leading edge image margin        | 4.0+1.5/-1.0mm                                                                                                    |
| Left edge image margin           | 2.5+/-1.5mm                                                                                                    |
| Leading edge non-<br>image width | 4.0+1.5/-1.0mm                                                                                                    |
| Left edge non-image width        | 2.5+/-1.5mm                                                                                                    |
| Warm-up time                     | At power-on: 30 sec. or less (iR ADVANCE C2230/C2225/C2220: 34 sec. or less)<br>At recovery from sleep mode: 10 sec. or less                                        |
| Image gradations                 | 256 gradations                                                                                                    |
| Print resolution                 | 600No600dpi (Full speed), 1200No1200dpi (Half speed)                                                                                                    |
| Paper type (Cassette             | Thin paper (60 to 64g/m <sup>2</sup> ). Plain paper 1 (65 to 82g/m <sup>2</sup> ). Plain paper 2 (83                                                                |
| 1)                               | to 99g/m <sup>2</sup> ), Plain paper 3 (100 to 105g/m <sup>2</sup> ), Thick paper 1 (106 to 120g/m <sup>2</sup> ),<br>Bond paper, Recycled paper, Pre-punched paper |
|                                  | I I I V VITERENZA ERE ELEMENTE                                                                                                    |

| Paper type (Cassette 2) | Thin paper (60 to 64g/m <sup>2</sup> ), Plain paper 1 (65 to 82g/m <sup>2</sup> ), Plain paper 2 (83 to 99g/m <sup>2</sup> ), Plain paper 3 (100 to 105g/m <sup>2</sup> ). Heavy paper 1 (106 to 120g/ |
|-------------------------|----------------------------------------------------------------------------------------------------|
| ,                       | m <sup>2</sup> ), Heavy paper 2 (121 to 163g/m <sup>2</sup> ), Transparency, Envelope, Bond paper,                                                                                                    |
|                         | Recycled paper, Pre-punched paper                                                                                                    |
| Paper type (Multi-      | Thin paper (60 to 64g/m²), Plain paper 1 (65 to 82g/m²), Plain paper 2 (83                                                                                                    |
| purpose Tray)           | to 99g/m <sup>2</sup> ), Plain paper 3 (100 to 105g/m <sup>2</sup> ), Heavy paper 1 (106 to 120g/                                                                                                    |
|                         | m <sup>2</sup> ), Heavy paper 2 (121 to 163g/m <sup>2</sup> ), Heavy paper 3 (164 to 220g/m <sup>2</sup> ),                                                                                            |
|                         | Transparency, Recycled paper, Color paper, Pre-punched paper, Tracing                                                                                                    |
|                         | paper, Coated paper, Labels, Bond paper, Postcard, Envelope                                                                                                    |
| Paper size (Cassette 1  | A3, B4, A4, A4R, B5, B5R, A5R, LDR, LGL, LTR, LTRR, EXE, 8K, 16K,                                                                                                    |
| 250 Sheets)             | STMTR                                                                                                    |
| Paper size (Cassette 1  | A3, B4, A4, B5, LDR, LTR, EXE, 8K, 16K, STMT                                                                                                    |
| 520 Sheets)             |                                                                                                    |
| Paper size (Cassette 2) | A3, B4, A4, A4R, B5, B5R, A5R, LDR, LGL, LTR, LTRR, EXE, STMTR,                                                                                                    |
|                         | 12"x18", 8K, 16K                                                                                                    |
| Paper size (Multi-      | 305x457mm (12"x18"), 320x450mm (SRA3), A3, B4, A4, A4R, B5, B5R,                                                                                                    |
| purpose Tray)           | A5, A5R, LDR, LGL, LTR, LTRR, EXE, 8K, 16K, STMT, STMTR, Postcard,                                                                                                    |
|                         | Envelope, Custom size (99x140mm minimum to 320x457mm maximum)                                                                                                    |
| Pickup capacity         | Cassette 1: 250 / 520 sheets (80g/m <sup>2</sup> ), Cassette 2: 550 sheets (80g/m <sup>2</sup> ),                                                                                                    |
|                         | Multi-purpose Tray: 100 sheets (80g/m <sup>2</sup> )                                                                                                    |
| Duplex method           | Through-pass duplex                                                                                                    |
| Memory capacity         | Main Controller PCB 1: 1GB                                                                                                    |
|                         | Main Controller PCB 2: 1GB                                                                                                    |
| FLASH memory            | 4GB                                                                                                    |
| HDD capacity            | For USA, Australia: STD: 80GB                                                                                                    |
|                         | For Other aria                                                                                                    |
|                         | HDD Model: 80GB                                                                                                    |
|                         | Flash Model: None(Option: 80GB)                                                                                                    |
| Operation noise         | 70dB or less (During printing)                                                                                                    |
| Ozone volume            | Maximum: 3.0 mg/h or less (RAL UZ-122:2006)                                                                                                    |
| Rated power supply      | AC120V/15A ,AC230V/10A                                                                                                    |
| Maximum power           | 1.5kW or less                                                                                                    |
| consumption             |                                                                                                    |
| Power consumption       | 666W or less                                                                                                    |
| during copy             |                                                                                                    |
| Power consumption       | 105W                                                                                                    |
| during standby          |                                                                                                    |
| Dimensions (WxDxH)      | iR ADVANCE C2230/C2225/C2220 (Flash Model): Approx. 565mm (Width)                                                                                                    |
|                         | x Approx. 650mm (Depth) x Approx. 791mm (Height)                                                                                                    |
|                         | IR ADVANCE C2230/C2225/C2220 (HDD Model): Approx. 565mm (Width) x                                                                                                    |
|                         | Approx. 680mm (Depth) x Approx. 928mm (Height)                                                                                                    |
| Weight                  | iR ADVANCE C2230/C2225/C2220 (Flash Model Main body + Reader):                                                                                                    |
|                         | Approx. 77kg                                                                                                    |
|                         | IIR ADVANCE C2230/C2225/C2220 (HDD Model Main body + Reader +                                                                                                    |
|                         | · · · · · · · · · · · · · · · · · · ·                                                                                                    |
|                         | DADF + HDD): Approx. 87kg                                                                                                    |

## Weight and Size

| Product name                               |     | Depth | Height | Weight:      |
|--------------------------------------------|-----|-------|--------|--------------|
|                                            |     | (mm)  | (mm)   | Approx. (kg) |
| iR ADVANCE C2230/C2225/C2220 (Flash Model) | 565 | 650   | 790    | 77           |
| iR ADVANCE C2230/C2225/C2220 (HDD Model)   | 565 | 680   | 928    | 87           |
| 2-cassette Pedestal-AF1                    |     | 650   | 251    | 27.5         |
| Inner Finisher-F1                          |     | 540   | 234    | 12.5         |
| Buffer Pass Unit-K1                        |     | -     |        | 6.5          |
| Booklet Finisher-M1                        | 671 | 656   | 1097   | 75           |
| Staple Finisher-M1                         | 559 | 647   | 1097   | 46           |
|                                            |     |       |        | T-1-5        |

## Productivity (Print Speed)

|      |         |                |                     |           | ima       | geRUNNE   | ER ADVAN  | ICE       |           |
|------|---------|----------------|---------------------|-----------|-----------|-----------|-----------|-----------|-----------|
|      |         | Туре           |                     | C2        | 230       | C22       | 225       | C2220     |           |
|      |         |                | Paper               |           | Multi-    |           | Multi-    |           | Multi-    |
| Size | Mode    |                | weight              | Cassette  | purpose   | Cassette  | purpose   | Cassette  | purpose   |
|      |         |                | (g/m <sup>2</sup> ) |           | Tray      |           | Tray      |           | Tray      |
|      |         |                |                     | Color, B/ | Color, B/ | Color, B/ | Color, B/ | Color, B/ | Color, B/ |
|      |         |                |                     | W         | W         | W         | W         | W         | W         |
|      |         | Plain paper    | 60-105              | 30.0      | 30.0      | 25.0      | 25.0      | 20.0      | 20.0      |
|      | 1-sided | Heavy          | 106-163             | 12.0      | 12.0      | 12.0      | 12.0      | 12.0      | 12.0      |
| A4   |         | paper          | 164-220             | -         | 12.0      | -         | 12.0      | -         | 12.0      |
|      | 2-sided | Plain paper    | 60-105              | 30.0      | 30.0      | 25.0      | 25.0      | 20.0      | 20.0      |
|      |         | Heavy<br>paper | 106-120             | 12.0      | 12.0      | 12.0      | 12.0      | 12.0      | 12.0      |
|      |         | Plain paper    | 60-105              | 15.0      | 15.0      | 15.0      | 15.0      | 15.0      | 15.0      |
|      | 1-sided | Heavy          | 106-163             | 7.5       | 7.5       | 7.5       | 7.5       | 7.5       | 7.5       |
| Δ3   |         | paper          | 164-220             | -         | 7.5       | -         | 7.5       | -         | 7.5       |
| 7.5  |         | Plain paper    | 60-105              | 15.0      | 15.0      | 15.0      | 15.0      | 15.0      | 15.0      |
|      | 2-sided | Heavy<br>paper | 106-120             | 7.5       | 7.5       | 7.5       | 7.5       | 7.5       | 7.5       |

T-1-6

## Paper Type

Following shows the types of usable papers.

See the table below for the custom paper size.

| Type Feeding direction (mm |                | Width direction (mm) |
|----------------------------|----------------|----------------------|
| Custom paper size 1-1      | 139.7 to 181.9 |                      |
| Custom paper size 1-2      | 182.0 to 420.0 | 99.0 to 139.6        |
| Custom paper size 1-3      | 420.1 to 457.2 |                      |
| Custom paper size 2-1      | 139.7 to 181.9 |                      |
| Custom paper size 2-2      | 182.0 to 420.0 | 139.7 to 147.9       |
| Custom paper size 2-3      | 420.1 to 457.2 |                      |
| Custom paper size 3-1      | 182.0 to 209.9 |                      |
| Custom paper size 3-2      | 210.0 to 279.2 | 148.0 to 297.0       |
| Custom paper size 3-3      | 279.3 to 432.0 |                      |
| Custom paper size 4-1      | 139.7 to 181.9 |                      |
| Custom paper size 4-2      | 182.0 to 420.0 | 297.1 to 304.8       |
| Custom paper size 4-3      | 420.1 to 457.2 |                      |
| Custome paper size 5-1     | 139.7 to 181.9 |                      |
| Custome paper size 5-1     | 182.0 to 420.0 | 304.9 to 330.0       |
| Custome paper size 5-1     | 420.1 to 457.2 |                      |
| Custome paper size 6       | 457.3 to 1200  | 99.0 to 320.0        |

T-1-7

## Pickup

1

| Paper Type                    | Size                                      | Feeding direction | Width direction | Pickup position (* Setting is necessary) |           |           |      | Auto Duplex | 2-Side Setting |      |      |
|-------------------------------|-------------------------------------------|-------------------|-----------------|------------------------------------------|-----------|-----------|------|-------------|----------------|------|------|
|                               |                                           | (mm)              | (mm)            | Multi                                    | CST1(250) | CST1(520) | CST2 | CST3        | CST4           |      |      |
| Recycled paper (64 to 82g/m2) | A3                                        | 420.0             | 297.0           | Yes                                      | Yes       | Yes       | Yes  | Yes         | Yes            | Yes  | Yes  |
| Color paper (64 to 82g/m2)    | B4                                        | 364.0             | 257.0           | Yes                                      | Yes       | Yes       | Yes  | Yes         | Yes            | Yes  | Yes  |
| Plain paper1 (65 to 82g/m2)   | A4R                                       | 297.0             | 210.0           | Yes                                      | Yes       | -         | Yes  | Yes         | Yes            | Yes  | Yes  |
| Plain paper2 (83 to 99g/m2)   | A4                                        | 210.0             | 297.0           | Yes                                      | Yes       | Yes       | Yes  | Yes         | Yes            | Yes  | Yes  |
| Plain paper3 (100 to 105g/m2) | B5R                                       | 257.0             | 182.0           | Yes                                      | Yes       | -         | Yes  | Yes         | Yes            | Yes  | Yes  |
| I nin paper (60 to 64g/m2)    | B5                                        | 182.0             | 257.0           | Yes                                      | Yes       | Yes       | Yes  | Yes         | Yes            | Yes  | Yes  |
|                               | A5                                        | 148.0             | 210.0           | Yes                                      |           | -         | -    | -           | -              | -    | Yes  |
|                               | A5R                                       | 210.0             | 148.0           | Yes                                      | Yes       | -         | Yes  | Yes         | Yes            | Yes  | Yes  |
|                               | 11x17                                     | 431.8             | 279.4           | Yes                                      | Yes       | Yes       | Yes  | Yes         | Yes            | Yes  | Yes  |
|                               | LGL                                       | 355.6             | 215.9           | Yes                                      | Yes       | -         | Yes  | Yes         | Yes            | Yes  | Yes  |
|                               | LTR                                       | 215.9             | 279.4           | Yes                                      | Yes       | Yes       | Yes  | Yes         | Yes            | Yes  | Yes  |
|                               | LTRR                                      | 279.4             | 215.9           | Yes                                      | Yes       | -         | Yes  | Yes         | Yes            | Yes  | Yes  |
|                               | STMTR                                     | 215.9             | 139.7           | Yes                                      |           | -         | Yes  | Yes         | Yes            | Yes  | Yes  |
|                               | STMT                                      | 139.7             | 215.9           | Yes                                      |           | -         | -    | -           | -              | -    | Yes  |
|                               | SRA3                                      | 450.0             | 320.0           | Yes                                      |           | -         | -    | -           | -              | -    | Yes  |
|                               | 12x18                                     | 457.2             | 304.8           | Yes                                      |           | -         | Yes  | Yes         | Yes            | Yes  | Yes  |
|                               | EXEC                                      | 184.1             | 266.7           | Yes                                      | Yes       | Yes       | Yes  | Yes         | Yes            | Yes  | Yes  |
|                               | EXEC-R                                    | 266.7             | 184.1           | -                                        | -         | -         | -    | -           | -              | -    | -    |
|                               | OFFICIO                                   | 317.5             | 215.9           | -                                        | Yes*      | -         | Yes* | Yes*        | Yes*           | Yes* | -    |
|                               | E-OFFICIO                                 | 320.0             | 220.0           | -                                        | Yes*      | -         | Yes* | Yes*        | Yes*           | Yes* | -    |
|                               | B-OFFICIO                                 | 355.0             | 216.0           | -                                        | Yes*      | -         | Yes* | Yes*        | Yes*           | Yes* | -    |
|                               | M-OFFICIO                                 | 341.0             | 216.0           | -                                        | Yes*      | -         | Yes* | Yes*        | Yes*           | Yes* | -    |
|                               | A-OFFICIO                                 | 340.0             | 220.0           | -                                        | Yes*      | -         | Yes* | Yes*        | Yes*           | Yes* | -    |
|                               | A-LTR                                     | 220.0             | 280.0           | -                                        | Yes*      | Yes*      | Yes* | Yes*        | Yes*           | Yes* | -    |
|                               | A-LTRR                                    | 280.0             | 220.0           | -                                        | Yes*      | -         | Yes* | Yes*        | Yes*           | Yes* | -    |
|                               | GLTR-R                                    | 266.7             | 203.2           | -                                        | Yes*      | -         | Yes* | Yes*        | Yes*           | Yes* | -    |
|                               | GLTR                                      | 203.2             | 266.7           | -                                        | Yes*      | Yes*      | Yes* | Yes*        | Yes*           | Yes* | -    |
|                               | GLGL                                      | 330.2             | 203.2           | -                                        | Yes*      | -         | Yes* | Yes*        | Yes*           | Yes* | -    |
|                               | AFLS                                      | 337.0             | 206.0           | -                                        | Yes*      | -         | Yes* | Yes*        | Yes*           | Yes* | -    |
|                               | FLS                                       | 330.2             | 215.9           | -                                        | Yes*      | -         | Yes* | Yes*        | Yes*           | Yes* | -    |
|                               | 13x19                                     | 482.6             | 330.2           | -                                        | -         | -         | -    | -           | -              | -    | -    |
|                               | K8                                        | 390.0             | 270.0           | Yes                                      | Yes       | Yes       | Yes  | Yes         | Yes            | Yes  | Yes  |
|                               | K16                                       | 195.0             | 270.0           | Yes                                      | Yes       | Yes       | Yes  | Yes         | Yes            | Yes  | Yes  |
|                               | K16R                                      | 270.0             | 195.0           | -                                        | -         | -         | Yes  | Yes         | Yes            | Yes  | -    |
|                               | F4A                                       | 342.9             | 215.9           | -                                        | -         | -         | Yes* | Yes*        | Yes*           | Yes* | -    |
|                               | Custom paper size1-1, 1-2,                |                   |                 | Yes                                      | -         | -         | -    | -           | -              | -    | Yes  |
|                               | 1-3, 2-1, 3-1, 4-1, 5-1, 5-2, 5-3         |                   |                 |                                          |           |           |      |             |                |      |      |
|                               | Custom paper size 2-2, 2-3, 3-3, 4-2, 4-3 |                   |                 | Yes                                      | -         | -         | Yes  | Yes         | Yes            | Yes* | Yes  |
|                               | Custom paper size3-2                      | 182.0 to 420.0    | 148.0 to 297.0  | Yes                                      | Yes       | -         | Yes  | Yes         | Yes            | Yes* | Yes  |
|                               | Custom paper size6                        | 457.3 to 1200     | 99 to 320.0     | Yes*                                     | -         | -         | -    | -           | -              | -    | Yes* |

| InternetNumitNumitNumitNumitStrittickStrittickStrittickNormalNormalHeavy paper 11 (108 to 1200m)A342.0027.0YesYes                                                                                                    | Paper Type                     | Size                                                            | Feeding direction | Width direction |       | Pickup po | sition (* Settir | ng is nece | ssary) |      | Auto Duplex | 2-Side Setting |
|----------------------------------------------------------------------------------------------------|--------------------------------|-----------------------------------------------------------------|-------------------|-----------------|-------|-----------|------------------|------------|--------|------|-------------|----------------|
| Heavy paper 1 (106 to 120)PA3420.0277.0YesYes <t< th=""><th></th><th></th><th>(mm)</th><th>(mm)</th><th>Multi</th><th>CST1(250)</th><th>CST1(520)</th><th>CST2</th><th>CST3</th><th>CST4</th><th></th><th></th></t<>                                                                                                    |                                |                                                                 | (mm)              | (mm)            | Multi | CST1(250) | CST1(520)        | CST2       | CST3   | CST4 |             |                |
| P4         384.0         27.0         Yes         Yes </td <td>Heavy paper 1 (106 to 120g/m2)</td> <td>A3</td> <td>420.0</td> <td>297.0</td> <td>Yes</td> <td>Yes</td> <td>Yes</td> <td>Yes</td> <td>Yes</td> <td>Yes</td> <td>Yes</td> <td>Yes</td>       | Heavy paper 1 (106 to 120g/m2) | A3                                                              | 420.0             | 297.0           | Yes   | Yes       | Yes              | Yes        | Yes    | Yes  | Yes         | Yes            |
| AAR     2D7.0     210.0     Yes     Yes     Ye                                                                                                    |                                | B4                                                              | 364.0             | 257.0           | Yes   | Yes       | Yes              | Yes        | Yes    | Yes  | Yes         | Yes            |
| A4     210.0     297.0     Yes     Yes     Yes     Yes     Yes     Yes     Yes     Yes     Yes       BSR     257.0     182.0     267.0     Yes     Yes <td< td=""><td></td><td>A4R</td><td>297.0</td><td>210.0</td><td>Yes</td><td>Yes</td><td>-</td><td>Yes</td><td>Yes</td><td>Yes</td><td>Yes</td><td>Yes</td></td<>                                                                                                    |                                | A4R                                                             | 297.0             | 210.0           | Yes   | Yes       | -                | Yes        | Yes    | Yes  | Yes         | Yes            |
| BSR     257.0     182.0     Yes     Yes     Ye                                                                                                    |                                | A4                                                              | 210.0             | 297.0           | Yes   | Yes       | Yes              | Yes        | Yes    | Yes  | Yes         | Yes            |
| B5         182.0         27.0         Yes         Yes </td <td></td> <td>B5R</td> <td>257.0</td> <td>182.0</td> <td>Yes</td> <td>Yes</td> <td>-</td> <td>Yes</td> <td>Yes</td> <td>Yes</td> <td>Yes</td> <td>Yes</td>                                      |                                | B5R                                                             | 257.0             | 182.0           | Yes   | Yes       | -                | Yes        | Yes    | Yes  | Yes         | Yes            |
| A5       148.0       210.0       Yes       Yes       -       -       -       -       -       -       -       -       -       Yes       Yes         A5R       210.0       148.0       279.4       Yes       Yes                                                                                                    |                                | B5                                                              | 182.0             | 257.0           | Yes   | Yes       | Yes              | Yes        | Yes    | Yes  | Yes         | Yes            |
| ASR     210.0     148.0     Yes     Yes <thyes< th=""> <thyes<< td=""><td></td><td>A5</td><td>148.0</td><td>210.0</td><td>Yes</td><td>-</td><td>-</td><td>-</td><td>-</td><td>-</td><td>-</td><td>Yes</td></thyes<<></thyes<>                                                                                                    |                                | A5                                                              | 148.0             | 210.0           | Yes   | -         | -                | -          | -      | -    | -           | Yes            |
| 11x17     431.8     279.4     Yes     Yes     Yes     Yes     Yes     Yes     Yes     Yes       LGL     355.6     215.9     Yes     Yes     Yes     Yes     Yes     Yes     Yes     Yes     Yes       LTR     215.9     279.4     Yes     Yes     Yes     Yes     Yes     Yes     Yes     Yes       STMT     215.9     279.4     215.9     Yes     Yes     Yes     Yes     Yes     Yes     Yes       STMT     216.9     139.7     215.9     Yes     -     -     Yes     Yes     Yes       SRA3     450.0     320.0     Yes     -     -     -     -     -     -     Yes       12x18     457.2     304.8     Yes     -     -     -     -     -     -     -     -     -       0FFICIO     317.5     215.9     -     Yes     Yes     Yes     Yes     Yes     Yes     Yes     Yes     Yes     Yes     Yes     Yes     Yes     Yes     Yes     Yes     Yes     Yes     Yes     Yes     Yes     Yes     Yes     Yes     Yes     Yes     Yes     Yes     Yes     Yes                                                                                                    |                                | A5R                                                             | 210.0             | 148.0           | Yes   | Yes       | -                | Yes        | Yes    | Yes  | Yes         | Yes            |
| Lol.     355.6     215.9     Yes     Yes     Y                                                                                                    |                                | 11x17                                                           | 431.8             | 279.4           | Yes   | Yes       | Yes              | Yes        | Yes    | Yes  | Yes         | Yes            |
| LTR         279.4         279.4         Yes         Yes                                                                                                    |                                | LGL                                                             | 355.6             | 215.9           | Yes   | Yes       | -                | Yes        | Yes    | Yes  | Yes         | Yes            |
| LTRR         219.4         215.9         Yes         Yes         Ye                                                                                                    |                                | LTR                                                             | 215.9             | 279.4           | Yes   | Yes       | Yes              | Yes        | Yes    | Yes  | Yes         | Yes            |
| STMTR         215.9         139.7         Yes         -         -         Yes         Yes         Yes         Yes           STMT         139.7         215.9         Yes         -         -         -         -         -         -         -         -         -         Yes           SRA3         450.0         320.0         Yes         -         -         Yes         Yes                                                                                                    |                                | LTRR                                                            | 279.4             | 215.9           | Yes   | Yes       | -                | Yes        | Yes    | Yes  | Yes         | Yes            |
| STMT     139.7     215.9     Yes     -     -     -     -     -     -     -     -     -     -     -     Yes       SRA3     450.0     320.0     Yes     -     -     -     -     -     -     -     -     Yes       12x18     457.2     304.8     Yes     Yes <t< td=""><td></td><td>STMTR</td><td>215.9</td><td>139.7</td><td>Yes</td><td>-</td><td>-</td><td>Yes</td><td>Yes</td><td>Yes</td><td>Yes</td><td>Yes</td></t<>                                                                                                    |                                | STMTR                                                           | 215.9             | 139.7           | Yes   | -         | -                | Yes        | Yes    | Yes  | Yes         | Yes            |
| SRA3       450.0       320.0       Yes       -       -       -       -       -       -       -       Yes       Yes                                                                                                    |                                | STMT                                                            | 139.7             | 215.9           | Yes   | -         | -                | -          | -      | -    | -           | Yes            |
| 12x18       457.2       304.8       Yes       -       -       Yes       Yes <th< td=""><td></td><td>SRA3</td><td>450.0</td><td>320.0</td><td>Yes</td><td>-</td><td>-</td><td>-</td><td>-</td><td>-</td><td>-</td><td>Yes</td></th<>                                                                                                    |                                | SRA3                                                            | 450.0             | 320.0           | Yes   | -         | -                | -          | -      | -    | -           | Yes            |
| EXEC         184.1         266.7         Yes         Yes         Ye                                                                                                    |                                | 12x18                                                           | 457.2             | 304.8           | Yes   | -         | -                | Yes        | Yes    | Yes  | Yes         | Yes            |
| EXEC-R       266.7       184.1                                              Yes*       Yes*                                                                                                    |                                | EXEC                                                            | 184.1             | 266.7           | Yes   | Yes       | Yes              | Yes        | Yes    | Yes  | Yes         | Yes            |
| OFFICIO         317.5         215.9         -         Yes*         -         Yes*         Yes*                                                                                                    |                                | EXEC-R                                                          | 266.7             | 184.1           | -     | -         | -                | -          | -      | -    | -           | -              |
| E-OFFICIO       320.0       220.0       -       Yes*       -       Yes*       Yes*                                                                                                    |                                | OFFICIO                                                         | 317.5             | 215.9           | -     | Yes*      | -                | Yes*       | Yes*   | Yes* | Yes*        | -              |
| B-OFFICIO         355.0         216.0         -         Yes*         -         Yes*         Yes* <t< td=""><td></td><td>E-OFFICIO</td><td>320.0</td><td>220.0</td><td>-</td><td>Yes*</td><td>-</td><td>Yes*</td><td>Yes*</td><td>Yes*</td><td>Yes*</td><td>-</td></t<> |                                | E-OFFICIO                                                       | 320.0             | 220.0           | -     | Yes*      | -                | Yes*       | Yes*   | Yes* | Yes*        | -              |
| M-OFFICIO       341.0       216.0       -       Yes*       -       Yes*       Yes*                                                                                                    |                                | B-OFFICIO                                                       | 355.0             | 216.0           | -     | Yes*      | -                | Yes*       | Yes*   | Yes* | Yes*        | -              |
| A-OFFICIO       340.0       220.0       -       Yes*       -       Yes*       Yes*                                                                                                    |                                | M-OFFICIO                                                       | 341.0             | 216.0           | -     | Yes*      | -                | Yes*       | Yes*   | Yes* | Yes*        | -              |
| A-LTR       220.0       280.0       -       Yes*       Yes*                                                                                                    |                                | A-OFFICIO                                                       | 340.0             | 220.0           | -     | Yes*      | -                | Yes*       | Yes*   | Yes* | Yes*        | -              |
| A-LTRR       280.0       220.0       -       Yes*       -       Yes*       Yes*       <                                                                                                    |                                | A-LTR                                                           | 220.0             | 280.0           | -     | Yes*      | Yes*             | Yes*       | Yes*   | Yes* | Yes*        | -              |
| GLTR-R       266.7       203.2       -       Yes*       Yes* <thyes*< th="">       Yes*       Yes*</thyes*<>                                                                                                    |                                | A-LTRR                                                          | 280.0             | 220.0           | -     | Yes*      | -                | Yes*       | Yes*   | Yes* | Yes*        | -              |
| GLTR       203.2       266.7       -       Yes*       Yes*                                                                                                    |                                | GLTR-R                                                          | 266.7             | 203.2           | -     | Yes*      | -                | Yes*       | Yes*   | Yes* | Yes*        | -              |
| GLGL       330.2       203.2       -       Yes*       -       Yes*       Yes* <th< td=""><td></td><td>GLTR</td><td>203.2</td><td>266.7</td><td>-</td><td>Yes*</td><td>Yes*</td><td>Yes*</td><td>Yes*</td><td>Yes*</td><td>Yes*</td><td>-</td></th<>                                                                                         |                                | GLTR                                                            | 203.2             | 266.7           | -     | Yes*      | Yes*             | Yes*       | Yes*   | Yes* | Yes*        | -              |
| AFLS       337.0       206.0       -       Yes*       -       Yes*       Yes*       Yes       Yes       Y                                                                                                    |                                | GLGL                                                            | 330.2             | 203.2           | -     | Yes*      | -                | Yes*       | Yes*   | Yes* | Yes*        | -              |
| FLS       330.2       215.9       -       Yes*       -       Yes*       Yes*                                                                                                    |                                | AFLS                                                            | 337.0             | 206.0           | -     | Yes*      | -                | Yes*       | Yes*   | Yes* | Yes*        | -              |
| 13x19       482.6       330.2       -       -       -       -       -       -       -       -       -       -       -       -       -       -       -       -       -       -       -       -       -       -       -       -       -       -       -       -       -       -       -       -       -       -       -       -       -       -       -       -       -       -       -       -       -       -       -       -       -       -       -       -       -       -       -       -       -       -       -       -       -       -       -       -       -       -       -       -       -       -       -       -       -       -       -       -       -       -       -       -       -       -       -       -       -       -       -       -       -       -       -       -       -       -       -       -       -       -       -       -       -       -       -       -       -       -       -       -       -       -       -       -       -       -       -       <                                                                                                    |                                | FLS                                                             | 330.2             | 215.9           | -     | Yes*      | -                | Yes*       | Yes*   | Yes* | Yes*        | -              |
| K8       390.0       270.0       Yes*       Yes*                                                                                                    |                                | 13x19                                                           | 482.6             | 330.2           | -     | -         | -                | -          | -      | -    | -           | -              |
| K16       195.0       270.0       Yes*       Yes*                                                                                                    |                                | K8                                                              | 390.0             | 270.0           | Yes*  | Yes*      | Yes*             | Yes*       | Yes*   | Yes* | Yes*        | Yes*           |
| K16R       270.0       195.0       -       -       Yes*       Yes*       Yes       Yes       Yes       Yes       Yes       Yes       Yes       Yes       Yes       Yes       Yes       Yes       Yes       Yes       Yes       Yes       Yes       Yes       Yes       Yes       Yes       Yes       Yes       Yes       Yes       Yes       Yes       Yes <td></td> <td>K16</td> <td>195.0</td> <td>270.0</td> <td>Yes*</td> <td>Yes*</td> <td>Yes*</td> <td>Yes*</td> <td>Yes*</td> <td>Yes*</td> <td>Yes*</td> <td>Yes*</td>                                                                                                |                                | K16                                                             | 195.0             | 270.0           | Yes*  | Yes*      | Yes*             | Yes*       | Yes*   | Yes* | Yes*        | Yes*           |
| F4A       342.9       215.9       -       -       -       Yes*       Yes*       Yes       Yes <t< td=""><td></td><td>K16R</td><td>270.0</td><td>195.0</td><td>-</td><td>-</td><td>-</td><td>Yes*</td><td>Yes*</td><td>Yes*</td><td>Yes*</td><td>-</td></t<>                                                                                                    |                                | K16R                                                            | 270.0             | 195.0           | -     | -         | -                | Yes*       | Yes*   | Yes* | Yes*        | -              |
| Custom paper size1-1, 1-2,<br>1-3, 2-1, 3-1, 4-1, 5-1, 5-2, 5-3       Mes       Yes       -       -       -       -       -       -       -       Yes         Custom paper size 2-2, 2-3,<br>3-3, 4-2, 4-3       Mes       Yes       -       -       -       -       -       Yes         Custom paper size 3-2       182.0 to 420.0       148.0 to 297.0       Yes       Yes       -       -       -       -       -       Yes         Custom paper size6       457.3 to 1200       99 to 320.0       Yes       -       -       -       -       -       Yes                                                                                                    |                                | F4A                                                             | 342.9             | 215.9           | -     | -         | -                | Yes*       | Yes*   | Yes* | Yes*        | -              |
| Custom paper size 2-2, 2-3,<br>3-3, 4-2, 4-3       Yes       Yes       -       -       -       -       -       -       Yes       Yes         Custom paper size3-2       182.0 to 420.0       148.0 to 297.0       Yes       Yes       -       -       -       -       -       Yes         Custom paper size6       457.3 to 1200       99 to 320.0       Yes       -       -       -       -       -       Yes                                                                                                    |                                | Custom paper size1-1, 1-2,<br>1-3, 2-1, 3-1, 4-1, 5-1, 5-2, 5-3 |                   |                 | Yes   | -         | -                | -          | -      | -    | -           | Yes            |
| Custom paper size3-2         182.0 to 420.0         148.0 to 297.0         Yes         Yes         -         -         -         -         -         Yes           Custom paper size6         457.3 to 1200         99 to 320.0         Yes         -         -         -         -         -         Yes                                                                                                    |                                | Custom paper size 2-2, 2-3, 3-3, 4-2, 4-3                       |                   |                 | Yes   | -         | -                | -          | -      | -    | -           | Yes            |
| Custom paper size6         457.3 to 1200         99 to 320.0         Yes         -         -         -         -         -         Yes                                                                                                    |                                | Custom paper size3-2                                            | 182.0 to 420.0    | 148.0 to 297.0  | Yes   | Yes       | -                | -          | -      | -    | -           | Yes            |
|                                                                                                    |                                | Custom paper size6                                              | 457.3 to 1200     | 99 to 320.0     | Yes   | -         | -                | -          | -      | -    | -           | Yes            |

| 1 | _ | 1 | 2 |
|---|---|---|---|
|   |   | 1 | - |

| Paper Type                     | Size                              | Feeding direction | Width direction |       | Pickup position (* Setting is necessary) |           |      |      | Auto Duplex | 2-Side Setting |          |
|--------------------------------|-----------------------------------|-------------------|-----------------|-------|------------------------------------------|-----------|------|------|-------------|----------------|----------|
|                                |                                   | (mm)              | (mm)            | Multi | CST1(250)                                | CST1(520) | CST2 | CST3 | CST4        |                |          |
| Heavy paper 2 (121 to 163g/m2) | A3                                | 420.0             | 297.0           | Yes   | -                                        | -         | Yes  | Yes  | Yes         | -              | Yes      |
|                                | B4                                | 364.0             | 257.0           | Yes   | -                                        | -         | Yes  | Yes  | Yes         | -              | Yes      |
|                                | A4R                               | 297.0             | 210.0           | Yes   | -                                        | -         | Yes  | Yes  | Yes         | -              | Yes      |
|                                | A4                                | 210.0             | 297.0           | Yes   | -                                        | -         | Yes  | Yes  | Yes         | -              | Yes      |
|                                | B5R                               | 257.0             | 182.0           | Yes   | -                                        | -         | Yes  | Yes  | Yes         | -              | Yes      |
|                                | B5                                | 182.0             | 257.0           | Yes   | -                                        | -         | Yes  | Yes  | Yes         | -              | Yes      |
|                                | A5                                | 148.0             | 210.0           | Yes   | -                                        | -         | -    | -    | -           | -              | Yes      |
|                                | A5R                               | 210.0             | 148.0           | Yes   | -                                        | -         | Yes  | Yes  | Yes         | -              | Yes      |
|                                | 11x17                             | 431.8             | 279.4           | Yes   | -                                        | -         | Yes  | Yes  | Yes         | -              | Yes      |
|                                | LGL                               | 355.6             | 215.9           | Yes   | -                                        | -         | Yes  | Yes  | Yes         | -              | Yes      |
|                                | LTR                               | 215.9             | 279.4           | Yes   | -                                        | -         | Yes  | Yes  | Yes         | -              | Yes      |
|                                | LTRR                              | 279.4             | 215.9           | Yes   | -                                        | -         | Yes  | Yes  | Yes         | -              | Yes      |
|                                | STMTR                             | 215.9             | 139.7           | Yes   | -                                        | -         | Yes  | Yes  | Yes         | -              | Yes      |
|                                | STMT                              | 139.7             | 215.9           | Yes   | -                                        | -         | -    | -    | -           | -              | Yes      |
|                                | SRA3                              | 450.0             | 320.0           | Yes   | -                                        | -         | -    | -    | -           | -              | Yes      |
|                                | 12x18                             | 457.2             | 304.8           | Yes   | -                                        | -         | Yes  | Yes  | Yes         | -              | Yes      |
|                                | EXEC                              | 184.1             | 266.7           | Yes   | -                                        | -         | Yes  | Yes  | Yes         | -              | Yes      |
|                                | EXEC-R                            | 266.7             | 184.1           | -     | -                                        | -         | -    | -    | -           | -              | -        |
|                                | OFFICIO                           | 317.5             | 215.9           | -     | -                                        | -         | Yes* | Yes* | Yes*        | -              | -        |
|                                | E-OFFICIO                         | 320.0             | 220.0           | -     | -                                        | -         | Yes* | Yes* | Yes*        | -              | -        |
|                                | B-OFFICIO                         | 355.0             | 216.0           | -     | -                                        | -         | Yes* | Yes* | Yes*        | -              | -        |
|                                | M-OFFICIO                         | 341.0             | 216.0           | -     | -                                        | -         | Yes* | Yes* | Yes*        | -              | -        |
|                                | A-OFFICIO                         | 340.0             | 220.0           | -     | -                                        | -         | Yes* | Yes* | Yes*        | -              | -        |
|                                | A-LTR                             | 220.0             | 280.0           | -     | -                                        | -         | Yes* | Yes* | Yes*        | -              | -        |
|                                | A-LTRR                            | 280.0             | 220.0           | -     | -                                        | -         | Yes* | Yes* | Yes*        | -              | -        |
|                                | GLTR-R                            | 266.7             | 203.2           | -     | -                                        | -         | Yes* | Yes* | Yes*        | -              | -        |
|                                | GLTR                              | 203.2             | 266.7           | -     | -                                        | -         | Yes* | Yes* | Yes*        | -              | -        |
|                                | GLGL                              | 330.2             | 203.2           | -     | -                                        | -         | Yes* | Yes* | Yes*        | -              | -        |
|                                | AFLS                              | 337.0             | 206.0           | -     | -                                        | -         | Yes* | Yes* | Yes*        | -              | -        |
|                                | FLS                               | 330.2             | 215.9           | -     | -                                        | -         | Yes* | Yes* | Yes*        | -              | -        |
|                                | 13x19                             | 482.6             | 330.2           | -     | -                                        | -         | -    | -    | -           | -              | -        |
|                                | K8                                | 390.0             | 270.0           | Yes*  | -                                        | -         | Yes* | Yes* | Yes*        | -              | Yes*     |
|                                | K16                               | 195.0             | 270.0           | Yes*  | -                                        | -         | Yes* | Yes* | Yes*        | -              | Yes*     |
|                                | K16R                              | 270.0             | 195.0           | -     | -                                        | -         | Yes* | Yes* | Yes*        | -              | -        |
|                                | F4A                               | 342.9             | 215.9           | -     | -                                        | -         | Yes* | Yes* | Yes*        | -              | -        |
|                                | Custom paper size1-1, 1-2,        |                   |                 | Yes   | -                                        | -         | -    | -    | -           | -              | Yes      |
|                                | 1-3, 2-1, 3-1, 4-1, 5-1, 5-2, 5-3 |                   |                 |       |                                          |           |      |      |             |                |          |
|                                | Custom paper size 2-2, 2-3,       |                   |                 | Yes   | -                                        | -         | -    | -    | -           | -              | Yes      |
|                                | 3-2, 3-3, 4-2, 4-3                |                   |                 |       |                                          |           |      |      |             | <u> </u>       | <u> </u> |
|                                | Custom paper size6                | 457.3 to 1200     | 99 to 320.0     | Yes*  | -                                        | -         | -    | -    | -           | -              | Yes*     |

| Paper Type                     | Size                               | Feeding direction | Width direction |       | Pickup position (* Setting is necessary) |           |      |      | Auto Duplex | 2-Side Setting |      |
|--------------------------------|------------------------------------|-------------------|-----------------|-------|------------------------------------------|-----------|------|------|-------------|----------------|------|
|                                |                                    | (mm)              | (mm)            | Multi | CST1(250)                                | CST1(520) | CST2 | CST3 | CST4        |                |      |
| Heavy paper 3 (164 to 220g/m2) | A3                                 | 420.0             | 297.0           | Yes   | -                                        | -         | -    | -    | -           | -              | Yes  |
|                                | B4                                 | 364.0             | 257.0           | Yes   | -                                        | -         | -    | -    | -           | -              | Yes  |
|                                | A4R                                | 297.0             | 210.0           | Yes   | -                                        | -         | -    | -    | -           | -              | Yes  |
|                                | A4                                 | 210.0             | 297.0           | Yes   | -                                        | -         | -    | -    | -           | -              | Yes  |
|                                | B5R                                | 257.0             | 182.0           | Yes   | -                                        | -         | -    | -    | -           | -              | Yes  |
|                                | B5                                 | 182.0             | 257.0           | Yes   | -                                        | -         | -    | -    | -           | -              | Yes  |
|                                | A5                                 | 148.0             | 210.0           | Yes   | -                                        | -         | -    | -    | -           | -              | Yes  |
|                                | A5R                                | 210.0             | 148.0           | Yes   | -                                        | -         | -    | -    | -           | -              | Yes  |
|                                | 11x17                              | 431.8             | 279.4           | Yes   | -                                        | -         | -    | -    | -           | -              | Yes  |
|                                | LGL                                | 355.6             | 215.9           | Yes   | -                                        | -         | -    | -    | -           | -              | Yes  |
|                                | LTR                                | 215.9             | 279.4           | Yes   | -                                        | -         | -    | -    | -           | -              | Yes  |
|                                | LTRR                               | 279.4             | 215.9           | Yes   | -                                        | -         | -    | -    | -           | -              | Yes  |
|                                | STMTR                              | 215.9             | 139.7           | Yes   | -                                        | -         | -    | -    | -           | -              | Yes  |
|                                | STMT                               | 139.7             | 215.9           | Yes   | -                                        | -         | -    | -    | -           | -              | Yes  |
|                                | SRA3                               | 450.0             | 320.0           | Yes   | -                                        | -         | -    | -    | -           | -              | Yes  |
|                                | 12x18                              | 457.2             | 304.8           | Yes   | -                                        | -         | -    | -    | -           | -              | Yes  |
|                                | EXEC                               | 184.1             | 266.7           | Yes   | -                                        | -         | -    | -    | -           | -              | Yes  |
|                                | EXEC-R                             | 266.7             | 184.1           | -     | -                                        | -         | -    | -    | -           | -              | -    |
|                                | OFFICIO                            | 317.5             | 215.9           | -     | -                                        | -         | -    | -    | -           | -              | -    |
|                                | E-OFFICIO                          | 320.0             | 220.0           | -     | -                                        | -         | -    | -    | -           | -              | -    |
|                                | B-OFFICIO                          | 355.0             | 216.0           | -     | -                                        | -         | -    | -    | -           | -              | -    |
|                                | M-OFFICIO                          | 341.0             | 216.0           | -     | -                                        | -         | -    | -    | -           | -              | -    |
|                                | A-OFFICIO                          | 340.0             | 220.0           | -     | -                                        | -         | -    | -    | -           | -              | -    |
|                                | A-LTR                              | 220.0             | 280.0           | -     | -                                        | -         | -    | -    | -           | -              | -    |
|                                | A-LTRR                             | 280.0             | 220.0           | -     | -                                        | -         | -    | -    | -           | -              | -    |
|                                | GLTR-R                             | 266.7             | 203.2           | -     | -                                        | -         | -    | -    | -           | -              | -    |
|                                | GLTR                               | 203.2             | 266.7           | -     | -                                        | -         | -    | -    | -           | -              | -    |
|                                | GLGL                               | 330.2             | 203.2           | -     | -                                        | -         | -    | -    | -           | -              | -    |
|                                | AFLS                               | 337.0             | 206.0           | -     | -                                        | -         | -    | -    | -           | -              | -    |
|                                | FLS                                | 330.2             | 215.9           | -     | -                                        | -         | -    | -    | -           | -              | -    |
|                                | 13x19                              | 482.6             | 330.2           | -     | -                                        | -         | -    | -    | -           | -              | -    |
|                                | K8                                 | 390.0             | 270.0           | Yes*  | -                                        | -         | -    | -    | -           | -              | Yes* |
|                                | K16                                | 195.0             | 270.0           | Yes*  | -                                        | -         | -    | -    | -           | -              | Yes* |
|                                | K16R                               | 270.0             | 195.0           | -     | -                                        | -         | -    | -    | -           | -              | -    |
|                                | F4A                                | 342.9             | 215.9           | -     | -                                        | -         | -    | -    | -           | -              | -    |
|                                | Custom paper size1-1, 1-2,         |                   |                 | Yes   | -                                        | -         | -    | -    | -           | -              | Yes  |
|                                | 1-3, 2-1, 2-2, 2-3, 3-1, 3-2, 3-3, |                   |                 |       |                                          |           |      |      |             |                |      |
|                                | 4-1, 4-2, 4-3, 5-1, 5-2, 5-3       |                   |                 |       |                                          |           |      |      |             |                |      |
|                                | Custom paper size6                 | 457.3 to 1200     | 99 to 320.0     | -     | -                                        | -         | -    | -    | -           | -              | -    |

| Paper Type             | Size                                                                                             | Feeding direction | Width direction |       | Pickup po | osition (* Settir | ng is nece | ssary) |      | Auto Duplex | 2-Side Setting |
|------------------------|--------------------------------------------------------------------------------------------------|-------------------|-----------------|-------|-----------|-------------------|------------|--------|------|-------------|----------------|
|                        |                                                                                                  | (mm)              | (mm)            | Multi | CST1(250) | CST1(520)         | CST2       | CST3   | CST4 | 1 .         |                |
| Tracing (64 to 99g/m2) | A3                                                                                               | 420.0             | 297.0           | Yes   | -         | -                 | -          | -      | -    | -           | -              |
| <b>-</b> ,             | B4                                                                                               | 364.0             | 257.0           | Yes   | -         | -                 | -          | -      | -    | -           | -              |
|                        | A4R                                                                                              | 297.0             | 210.0           | Yes   | -         | -                 | -          | -      | -    | -           | -              |
|                        | A4                                                                                               | 210.0             | 297.0           | Yes   | -         | -                 | -          | -      | -    | -           | -              |
|                        | B5R                                                                                              | 257.0             | 182.0           | Yes   | -         | -                 | -          | -      | -    | -           | -              |
|                        | B5                                                                                               | 182.0             | 257.0           | Yes   | -         | -                 | -          | -      | -    | -           | -              |
|                        | A5                                                                                               | 148.0             | 210.0           | Yes*  | -         | -                 | -          | -      | -    | -           | -              |
|                        | A5R                                                                                              | 210.0             | 148.0           | Yes*  | -         | -                 | -          | -      | -    | -           | -              |
|                        | 11x17                                                                                            | 431.8             | 279.4           | Yes*  | -         | -                 | -          | -      | -    | -           | -              |
|                        | LGL                                                                                              | 355.6             | 215.9           | Yes*  | -         | -                 | -          | -      | -    | -           | -              |
|                        | LTR                                                                                              | 215.9             | 279.4           | Yes*  | -         | -                 | -          | -      | -    | -           | -              |
|                        | LTRR                                                                                             | 279.4             | 215.9           | Yes*  | -         | -                 | -          | -      | -    | -           | -              |
|                        | STMTR                                                                                            | 215.9             | 139.7           | Yes*  | -         | -                 | -          | -      | -    | -           | -              |
|                        | STMT                                                                                             | 139.7             | 215.9           | Yes*  | -         | -                 | -          | -      | -    | -           | -              |
|                        | SRA3                                                                                             | 450.0             | 320.0           | Yes*  | -         | -                 | -          | -      | -    | -           | -              |
|                        | 12x18                                                                                            | 457.2             | 304.8           | Yes*  | -         | -                 | -          | -      | -    | -           | -              |
|                        | EXEC                                                                                             | 184.1             | 266.7           | Yes*  | -         | -                 | -          | -      | -    | -           | -              |
|                        | EXEC-R                                                                                           | 266.7             | 184.1           | -     | -         | -                 | -          | -      | -    | -           | -              |
|                        | OFFICIO                                                                                          | 317.5             | 215.9           | -     | -         | -                 | -          | -      | -    | -           | -              |
|                        | E-OFFICIO                                                                                        | 320.0             | 220.0           | -     | -         | -                 | -          | -      | -    | -           | -              |
|                        | B-OFFICIO                                                                                        | 355.0             | 216.0           | -     | -         | -                 | -          | -      | -    | -           | -              |
|                        | M-OFFICIO                                                                                        | 341.0             | 216.0           | -     | -         | -                 | -          | -      | -    | -           | -              |
|                        | A-OFFICIO                                                                                        | 340.0             | 220.0           | -     | -         | -                 | -          | -      | -    | -           | -              |
|                        | A-LTR                                                                                            | 220.0             | 280.0           | -     | -         | -                 | -          | -      | -    | -           | -              |
|                        | A-LTRR                                                                                           | 280.0             | 220.0           | -     | -         | -                 | -          | -      | -    | -           | -              |
|                        | GLTR-R                                                                                           | 266.7             | 203.2           | -     | -         | -                 | -          | -      | -    | -           | -              |
|                        | GLTR                                                                                             | 203.2             | 266.7           | -     | -         | -                 | -          | -      | -    | -           | -              |
|                        | GLGL                                                                                             | 330.2             | 203.2           | -     | -         | -                 | -          | -      | -    | -           | -              |
|                        | AFLS                                                                                             | 337.0             | 206.0           | -     | -         | -                 | -          | -      | -    | -           | -              |
|                        | FLS                                                                                              | 330.2             | 215.9           | -     | -         | -                 | -          | -      | -    | -           | -              |
|                        | 13x19                                                                                            | 482.6             | 330.2           | -     | -         | -                 | -          | -      | -    | -           | -              |
|                        | K8                                                                                               | 390.0             | 270.0           | Yes*  | -         | -                 | -          | -      | -    | -           | -              |
|                        | K16                                                                                              | 195.0             | 270.0           | Yes*  | -         | -                 | -          | -      | -    | -           | -              |
|                        | K16R                                                                                             | 270.0             | 195.0           | -     | -         | -                 | -          | -      | -    | -           | -              |
|                        | F4A                                                                                              | 342.9             | 215.9           | -     | -         | -                 | -          | -      | -    | -           | -              |
|                        | Custom paper size1-1, 1-2,<br>1-3, 2-1, 2-2, 2-3, 3-1, 3-2, 3-3,<br>4-1, 4-2, 4-3, 5-1, 5-2, 5-3 |                   |                 | Yes*  | -         | -                 | -          | -      | -    | -           | -              |
|                        | Custom paper size6                                                                               | 457.3 to 1200     | 99 to 320.0     | Yes*  | -         | -                 | -          | -      | -    | -           | -              |

Features/Specifications > Specifications > Paper Type > Pickup

1-14

| Paper Type                                     | Size                               | Feeding direction | Width direction | Pickup position (* Setting is necessary) |           |           |      |      |      | Auto Duplex | 2-Side Setting |
|------------------------------------------------|------------------------------------|-------------------|-----------------|------------------------------------------|-----------|-----------|------|------|------|-------------|----------------|
|                                                |                                    | (mm)              | (mm)            | Multi                                    | CST1(250) | CST1(520) | CST2 | CST3 | CST4 |             |                |
| 1-Side Coated Paper 1 (100 to 163g/            | A3                                 | 420.0             | 297.0           | Yes                                      | -         | -         | -    | -    | -    | -           | Yes            |
| m2)                                            | B4                                 | 364.0             | 257.0           | Yes                                      | -         | -         | -    | -    | -    | -           | Yes            |
| 1-Side Coated Paper 2 (164 to 220g/            | A4R                                | 297.0             | 210.0           | Yes                                      | -         | -         | -    | -    | -    | -           | Yes            |
| m2)                                            | A4                                 | 210.0             | 297.0           | Yes                                      | -         | -         | -    | -    | -    | -           | Yes            |
| Duplex Coated Paper 1 (100 to 163g/            | B5R                                | 257.0             | 182.0           | Yes                                      | -         | -         | -    | -    | -    | -           | Yes            |
| m2)<br>Duraley Constant Denser 2 (164 to 220g) | B5                                 | 182.0             | 257.0           | Yes                                      | -         | -         | -    | -    | -    | -           | Yes            |
| Duplex Coaled Paper 2 (104 to $220g/$          | A5                                 | 148.0             | 210.0           | Yes*                                     | -         | -         | -    | -    | -    | -           | Yes*           |
| 1112)                                          | A5R                                | 210.0             | 148.0           | Yes*                                     | -         | -         | -    | -    | -    | -           | Yes*           |
|                                                | 11x17                              | 431.8             | 279.4           | Yes*                                     | -         | -         | -    | -    | -    | -           | Yes*           |
|                                                | LGL                                | 355.6             | 215.9           | Yes*                                     | -         | -         | -    | -    | -    | -           | Yes*           |
|                                                | LTR                                | 215.9             | 279.4           | Yes*                                     | -         | -         | -    | -    | -    | -           | Yes*           |
|                                                | LTRR                               | 279.4             | 215.9           | Yes*                                     | -         | -         | -    | -    | -    | -           | Yes*           |
|                                                | STMTR                              | 215.9             | 139.7           | Yes*                                     | -         | -         | -    | -    | -    | -           | Yes*           |
|                                                | STMT                               | 139.7             | 215.9           | Yes*                                     | -         | -         | -    | -    | -    | -           | Yes*           |
|                                                | SRA3                               | 450.0             | 320.0           | Yes*                                     | -         | -         | -    | -    | -    | -           | Yes*           |
|                                                | 12x18                              | 457.2             | 304.8           | Yes*                                     | -         | -         | -    | -    | -    | -           | Yes*           |
|                                                | EXEC                               | 184.1             | 266.7           | Yes*                                     | -         | -         | -    | -    | -    | -           | Yes*           |
|                                                | EXEC-R                             | 266.7             | 184.1           | -                                        | -         | -         | -    | -    | -    | -           | -              |
|                                                | OFFICIO                            | 317.5             | 215.9           | -                                        | -         | -         | -    | -    | -    | -           | -              |
|                                                | E-OFFICIO                          | 320.0             | 220.0           | -                                        | -         | -         | -    | -    | -    | -           | -              |
|                                                | B-OFFICIO                          | 355.0             | 216.0           | -                                        | -         | -         | -    | -    | -    | -           | -              |
|                                                | M-OFFICIO                          | 341.0             | 216.0           | -                                        | -         | -         | -    | -    | -    | -           | -              |
|                                                | A-OFFICIO                          | 340.0             | 220.0           | -                                        | -         | -         | -    | -    | -    | -           | -              |
|                                                | A-LTR                              | 220.0             | 280.0           | -                                        | -         | -         | -    | -    | -    | -           | -              |
|                                                | A-LTRR                             | 280.0             | 220.0           | -                                        | -         | -         | -    | -    | -    | -           | -              |
|                                                | GLTR-R                             | 266.7             | 203.2           | -                                        | -         | -         | -    | -    | -    | -           | -              |
|                                                | GLTR                               | 203.2             | 266.7           | -                                        | -         | -         | -    | -    | -    | -           | -              |
|                                                | GLGL                               | 330.2             | 203.2           | -                                        | -         | -         | -    | -    | -    | -           | -              |
|                                                | AFLS                               | 337.0             | 206.0           | -                                        | -         | -         | -    | -    | -    | -           | -              |
|                                                | FLS                                | 330.2             | 215.9           | -                                        | -         | -         | -    | -    | -    | -           | -              |
|                                                | 13x19                              | 482.6             | 330.2           | -                                        | -         | -         | -    | -    | -    | -           | -              |
|                                                | К8                                 | 390.0             | 270.0           | Yes*                                     | -         | -         | -    | -    | -    | -           | Yes*           |
|                                                | K16                                | 195.0             | 270.0           | Yes*                                     | -         | -         | -    | -    | -    | -           | Yes*           |
|                                                | K16R                               | 270.0             | 195.0           | -                                        | -         | -         | -    | -    | -    | -           | -              |
|                                                | F4A                                | 342.9             | 215.9           | -                                        | -         | -         | -    | -    | -    | -           | -              |
|                                                | Custom paper size1-1, 1-2,         |                   |                 | Yes*                                     | -         | -         | -    | -    | -    | -           | Yes*           |
|                                                | 1-3, 2-1, 2-2, 2-3, 3-1, 3-2, 3-3, |                   |                 |                                          |           |           |      |      |      |             |                |
|                                                | 4-1, 4-2, 4-3, 5-1, 5-2, 5-3       |                   |                 |                                          |           |           |      |      |      |             | ļ              |
|                                                | Custom paper size6                 | 457.3 to 1200     | 99 to 320.0     | -                                        | -         | -         | -    | -    | -    | -           | -              |

| 1 |                                                                |
|---|----------------------------------------------------------------|
|   | Features/Specifications > Specifications > Paper Type > Pickup |

| Paper Type | Size                               | Feeding direction | Width direction | Pickup position (* Setting |           | ng is nece | ssary) |      | Auto Duplex | 2-Side Setting |   |
|------------|------------------------------------|-------------------|-----------------|----------------------------|-----------|------------|--------|------|-------------|----------------|---|
|            |                                    | (mm)              | (mm)            | Multi                      | CST1(250) | CST1(520)  | CST2   | CST3 | CST4        |                |   |
| Labels     | A3                                 | 420.0             | 297.0           | Yes*                       | -         | -          | -      | -    | -           | -              | - |
|            | B4                                 | 364.0             | 257.0           | Yes                        | -         | -          | -      | -    | -           | -              | - |
|            | A4R                                | 297.0             | 210.0           | Yes                        | -         | -          | -      | -    | -           | -              | - |
|            | A4                                 | 210.0             | 297.0           | Yes                        | -         | -          | -      | -    | -           | -              | - |
|            | B5R                                | 257.0             | 182.0           | Yes*                       | -         | -          | -      | -    | -           | -              | - |
|            | B5                                 | 182.0             | 257.0           | Yes*                       | -         | -          | -      | -    | -           | -              | - |
|            | A5                                 | 148.0             | 210.0           | Yes*                       | -         | -          | -      | -    | -           | -              | - |
|            | A5R                                | 210.0             | 148.0           | Yes*                       | -         | -          | -      | -    | -           | -              | - |
|            | 11x17                              | 431.8             | 279.4           | Yes*                       | -         | -          | -      | -    | -           | -              | - |
|            | LGL                                | 355.6             | 215.9           | Yes*                       | -         | -          | -      | -    | -           | -              | - |
|            | LTR                                | 215.9             | 279.4           | Yes                        | -         | -          | -      | -    | -           | -              | - |
|            | LTRR                               | 279.4             | 215.9           | Yes                        | -         | -          | -      | -    | -           | -              | - |
|            | STMTR                              | 215.9             | 139.7           | Yes*                       | -         | -          | -      | -    | -           | -              | - |
|            | STMT                               | 139.7             | 215.9           | Yes*                       | -         | -          | -      | -    | -           | -              | - |
|            | SRA3                               | 450.0             | 320.0           | Yes                        | -         | -          | -      | -    | -           | -              | - |
|            | 12x18                              | 457.2             | 304.8           | Yes                        | -         | -          | -      | -    | -           | -              | - |
|            | EXEC                               | 184.1             | 266.7           | Yes*                       | -         | -          | -      | -    | -           | -              | - |
|            | EXEC-R                             | 266.7             | 184.1           | -                          | -         | -          | -      | -    | -           | -              | - |
|            | OFFICIO                            | 317.5             | 215.9           | -                          | -         | -          | -      | -    | -           | -              | - |
|            | E-OFFICIO                          | 320.0             | 220.0           | -                          | -         | -          | -      | -    | -           | -              | - |
|            | B-OFFICIO                          | 355.0             | 216.0           | -                          | -         | -          | -      | -    | -           | -              | - |
|            | M-OFFICIO                          | 341.0             | 216.0           | -                          | -         | -          | -      | -    | -           | -              | - |
|            | A-OFFICIO                          | 340.0             | 220.0           | -                          | -         | -          | -      | -    | -           | -              | - |
|            | A-LTR                              | 220.0             | 280.0           | -                          | -         | -          | -      | -    | -           | -              | - |
|            | A-LTRR                             | 280.0             | 220.0           | -                          | -         | -          | -      | -    | -           | -              | - |
|            | GLTR-R                             | 266.7             | 203.2           | -                          | -         | -          | -      | -    | -           | -              | - |
|            | GLTR                               | 203.2             | 266.7           | -                          | -         | -          | -      | -    | -           | -              | - |
|            | GLGL                               | 330.2             | 203.2           | -                          | -         | -          | -      | -    | -           | -              | - |
|            | AFLS                               | 337.0             | 206.0           | -                          | -         | -          | -      | -    | -           | -              | - |
|            | FLS                                | 330.2             | 215.9           | -                          | -         | -          | -      | -    | -           | -              | - |
|            | 13x19                              | 482.6             | 330.2           | -                          | -         | -          | -      | -    | -           | -              | - |
|            | K8                                 | 390.0             | 270.0           | Yes*                       | -         | -          | -      | -    | -           | -              | - |
|            | K16                                | 195.0             | 270.0           | Yes*                       | -         | -          | -      | -    | -           | -              | - |
|            | K16R                               | 270.0             | 195.0           | -                          | -         | -          | -      | -    | -           | -              | - |
|            | F4A                                | 342.9             | 215.9           | -                          | -         | -          | -      | -    | -           | -              | - |
|            | Custom paper size1-1, 1-2,         |                   |                 | Yes*                       | -         | -          | -      | -    | -           | -              | - |
|            | 1-3, 2-1, 2-2, 2-3, 3-1, 3-2, 3-3, |                   |                 |                            |           |            |        |      |             |                |   |
|            | 4-1, 4-2, 4-3, 5-1, 5-2, 5-3       |                   |                 |                            | ļ         |            |        |      |             | ļ              |   |
|            | Custom paper size6                 | 457.3 to 1200     | 99 to 320.0     | Yes*                       | -         | -          | -      | -    | -           | -              | - |
| Paper Type        | Size                              | Feeding direction | Width direction |       | Pickup position (* Setting is necessary) |           |      |      |      | Auto Duplex | 2-Side Setting |
|-------------------|-----------------------------------|-------------------|-----------------|-------|------------------------------------------|-----------|------|------|------|-------------|----------------|
|                   |                                   | (mm)              | (mm)            | Multi | CST1(250)                                | CST1(520) | CST2 | CST3 | CST4 |             |                |
| Pre-Punched paper | A3                                | 420.0             | 297.0           | Yes*  | Yes*                                     | Yes*      | Yes* | Yes* | Yes* | Yes*        | Yes*           |
|                   | B4                                | 364.0             | 257.0           | Yes*  | Yes*                                     | Yes*      | Yes* | Yes* | Yes* | Yes*        | Yes*           |
|                   | A4R                               | 297.0             | 210.0           | Yes   | Yes                                      | -         | Yes  | Yes  | Yes  | Yes         | Yes            |
|                   | A4                                | 210.0             | 297.0           | Yes   | Yes                                      | Yes       | Yes  | Yes  | Yes  | Yes         | Yes            |
|                   | B5R                               | 257.0             | 182.0           | Yes*  | Yes*                                     | -         | Yes* | Yes* | Yes* | Yes*        | Yes*           |
|                   | B5                                | 182.0             | 257.0           | Yes*  | Yes*                                     | Yes*      | Yes* | Yes* | Yes* | Yes*        | Yes*           |
|                   | A5                                | 148.0             | 210.0           | Yes*  | -                                        | -         | -    | -    | -    | -           | Yes*           |
|                   | A5R                               | 210.0             | 148.0           | Yes*  | Yes*                                     | -         | Yes* | Yes* | Yes* | Yes*        | Yes*           |
|                   | 11x17                             | 431.8             | 279.4           | Yes*  | Yes*                                     | Yes*      | Yes* | Yes* | Yes* | Yes*        | Yes*           |
|                   | LGL                               | 355.6             | 215.9           | Yes*  | Yes*                                     | -         | Yes* | Yes* | Yes* | Yes*        | Yes*           |
|                   | LTR                               | 215.9             | 279.4           | Yes   | Yes                                      | Yes       | Yes  | Yes  | Yes  | Yes         | Yes            |
|                   | LTRR                              | 279.4             | 215.9           | Yes   | Yes                                      | -         | Yes  | Yes  | Yes  | Yes         | Yes            |
|                   | STMTR                             | 215.9             | 139.7           | Yes*  | -                                        | -         | Yes* | Yes* | Yes* | Yes*        | Yes*           |
|                   | STMT                              | 139.7             | 215.9           | Yes*  | -                                        | -         | -    | -    | -    | -           | Yes*           |
|                   | SRA3                              | 450.0             | 320.0           | Yes*  | -                                        | -         | -    | -    | -    | -           | Yes*           |
|                   | 12x18                             | 457.2             | 304.8           | Yes*  | -                                        | -         | Yes* | Yes* | Yes* | Yes*        | Yes*           |
|                   | EXEC                              | 184.1             | 266.7           | Yes*  | Yes*                                     | Yes*      | Yes* | Yes* | Yes* | Yes*        | Yes*           |
|                   | EXEC-R                            | 266.7             | 184.1           | -     | -                                        | -         | -    | -    | -    | -           | -              |
|                   | OFFICIO                           | 317.5             | 215.9           | -     | Yes*                                     | -         | Yes* | Yes* | Yes* | Yes*        | -              |
|                   | E-OFFICIO                         | 320.0             | 220.0           | -     | Yes*                                     | -         | Yes* | Yes* | Yes* | Yes*        | -              |
|                   | B-OFFICIO                         | 355.0             | 216.0           | -     | Yes*                                     | -         | Yes* | Yes* | Yes* | Yes*        | -              |
|                   | M-OFFICIO                         | 341.0             | 216.0           | -     | Yes*                                     | -         | Yes* | Yes* | Yes* | Yes*        | -              |
|                   | A-OFFICIO                         | 340.0             | 220.0           | -     | Yes*                                     | -         | Yes* | Yes* | Yes* | Yes*        | -              |
|                   | A-LTR                             | 220.0             | 280.0           | -     | Yes*                                     | Yes*      | Yes* | Yes* | Yes* | Yes*        | -              |
|                   | A-LTRR                            | 280.0             | 220.0           | -     | Yes*                                     | -         | Yes* | Yes* | Yes* | Yes*        | -              |
|                   | GLTR-R                            | 266.7             | 203.2           | -     | Yes*                                     | -         | Yes* | Yes* | Yes* | Yes*        | -              |
|                   | GLTR                              | 203.2             | 266.7           | -     | Yes*                                     | Yes*      | Yes* | Yes* | Yes* | Yes*        | -              |
|                   | GLGL                              | 330.2             | 203.2           | -     | Yes*                                     | -         | Yes* | Yes* | Yes* | Yes*        | -              |
|                   | AFLS                              | 337.0             | 206.0           | -     | Yes*                                     | -         | Yes* | Yes* | Yes* | Yes*        | -              |
|                   | FLS                               | 330.2             | 215.9           | -     | Yes*                                     | -         | Yes* | Yes* | Yes* | Yes*        | -              |
|                   | 13x19                             | 482.6             | 330.2           | -     | -                                        | -         | -    | -    | -    | -           | -              |
|                   | K8                                | 390.0             | 270.0           | Yes*  | Yes*                                     | Yes*      | Yes* | Yes* | Yes* | Yes*        | Yes*           |
|                   | K16                               | 195.0             | 270.0           | Yes*  | Yes*                                     | Yes*      | Yes* | Yes* | Yes* | Yes*        | Yes*           |
|                   | K16R                              | 270.0             | 195.0           | -     | -                                        | -         | Yes* | Yes* | Yes* | Yes*        | -              |
|                   | F4A                               | 342.9             | 215.9           | -     | -                                        | -         | Yes* | Yes* | Yes* | Yes*        | -              |
|                   | Custom paper size1-1, 1-2,        | -                 | -               | Yes*  | -                                        | -         | -    | -    | -    | -           | Yes*           |
|                   | 1-3, 2-1, 3-1, 4-1, 5-1, 5-2, 5-2 |                   |                 |       |                                          |           |      |      |      |             |                |
|                   | Custom paper size 2-2, 2-3,       | -                 | -               | Yes*  | -                                        | -         | -    | -    | -    | -           | Yes*           |
|                   | 3-3, 4-2, 4-3                     |                   |                 |       |                                          |           |      |      |      |             |                |
|                   | Custom paper size3-2              | 182.0 to 420.0    | 148.0 to 297.0  | Yes*  | Yes*                                     | Yes*      | Yes* | Yes* | Yes* | -           | Yes*           |
|                   | Custom paper size6                | 457.3 to 1200     | 99 to 320.0     | -     | -                                        | -         | -    | -    | -    | -           | -              |
| ОНР               | A4                                | 210.0             | 297.0           | Yes   | -                                        | -         | Yes  | Yes  | Yes  | -           | -              |
|                   | ILTR                              | 215.9             | 279.4           | Yes   | -                                        | -         | Yes  | Yes  | Yes  | -           | -              |

1

| Paper Type               | Size            | Feeding direction | Width direction | Pickup position (* Setting is necessary) |           |           |      |      |      | Auto Duplex | 2-Side Setting |
|--------------------------|-----------------|-------------------|-----------------|------------------------------------------|-----------|-----------|------|------|------|-------------|----------------|
|                          |                 | (mm)              | (mm)            | Multi                                    | CST1(250) | CST1(520) | CST2 | CST3 | CST4 |             |                |
| Bond                     | LTR             | 215.9             | 279.4           | Yes                                      | Yes       | Yes       | Yes  | Yes  | Yes  | Yes         | Yes            |
|                          | LTRR            | 279.4             | 215.9           | Yes                                      | -         | -         | Yes  | Yes  | Yes  | Yes         | Yes            |
|                          | EXEC            | 184.1             | 266.7           | Yes*                                     | Yes*      | Yes*      | Yes* | Yes* | Yes* | Yes*        | Yes*           |
| Postcard                 | Postcard        | 148.0             | 100.0           | Yes                                      | -         | -         | -    | -    | -    | -           | Yes            |
|                          | Reply Postcard  | 200.0             | 148.0           | Yes                                      | -         | -         | -    | -    | -    | -           | Yes            |
|                          | 4 on 1 Postcard | 200.0             | 296.0           | Yes                                      | -         | -         | -    | -    | -    | -           | Yes            |
| Tab paper                | A4              | 210.0             | 297.0           | -                                        | -         | -         | -    | -    | -    | -           | -              |
|                          | LTR             | 215.9             | 279.4           | -                                        | -         | -         | -    | -    | -    | -           | -              |
| Envelope (ShortEdgeFeed) | COM10           | 241.3             | 104.7           | Yes                                      | -         | -         | Yes  | -    | -    | -           | Yes            |
|                          | Monarch         | 190.5             | 98.4            | Yes                                      | -         | -         | Yes  | -    | -    | -           | Yes            |
|                          | ISO-C5          | 229.0             | 162.0           | Yes                                      | -         | -         | Yes  | -    | -    | -           | Yes            |
|                          | ISO-B5          | 250.0             | 176.0           | -                                        | -         | -         | -    | -    | -    | -           | -              |
|                          | DL              | 220.0             | 110.0           | Yes                                      | -         | -         | Yes  | -    | -    | -           | Yes            |
| Envelope (LongEdgeFeed)  | COM10           | 104.7             | 241.3           | Yes                                      | -         | -         | -    | -    | -    | -           | Yes            |
|                          | Monarch         | 98.4              | 190.5           | Yes                                      | -         | -         | -    | -    | -    | -           | Yes            |
|                          | ISO-C5          | 162.0             | 229.0           | Yes                                      | -         | -         | -    | -    | -    | -           | Yes            |
|                          | ISO-B5          | 176.0             | 250.0           | -                                        | -         | -         | -    | -    | -    | -           | -              |
|                          | DL              | 110.0             | 220.0           | Yes                                      | -         | -         | -    | -    | -    | -           | Yes            |

T-1-8

1

# Parts Name

1

# External View

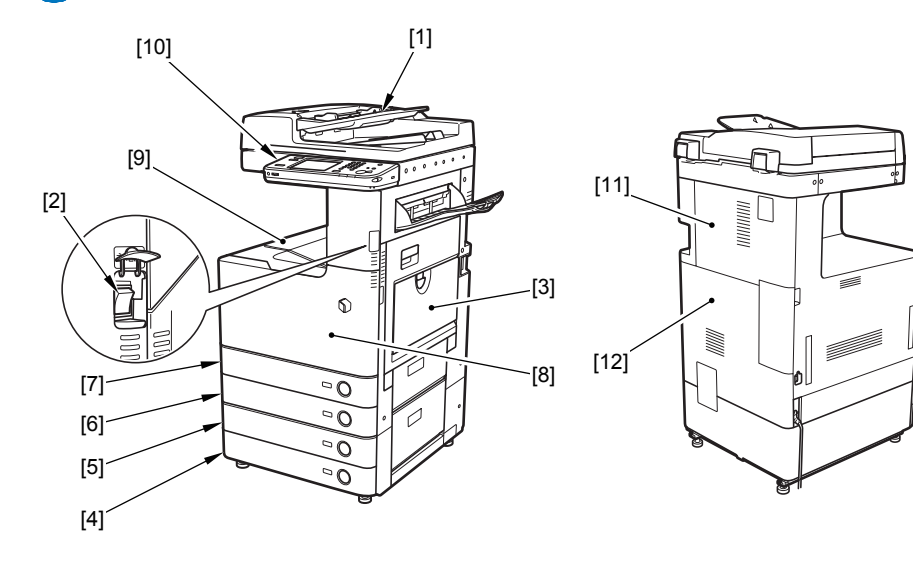

[1] DADF

- [7] Cassette 1
- [2] Main Power Switch [8] Front Cover
- [3] Multi-purpose Tray [9] First Delivery Tray
- [4] Cassette 4
- [10] Control Panel [11] Rear Upper Cover
- [5] Cassette 3[6] Cassette 2
- [12] Rear Cover

1

F-1-8

# Cross Section View

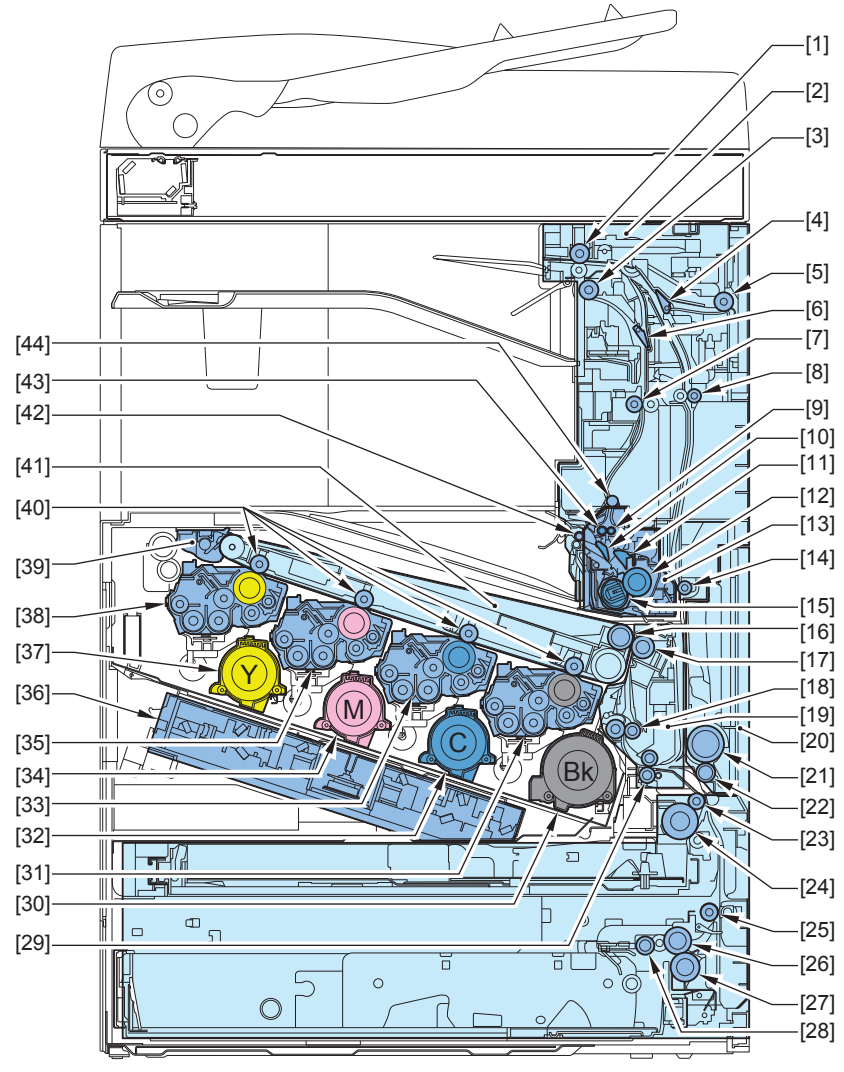

| F-1-9 |
|-------|
|-------|

| [1]  | Reverse Roller                          | [16] | Secondary Transfer Inner<br>Roller          | [31] | Drum Unit (Bk)               |
|------|-----------------------------------------|------|---------------------------------------------|------|------------------------------|
| [2]  | Duplex/Delivery Unit                    | [17] | Secondary Transfer Outer Roller             | [32] | Toner Container (C)          |
| [3]  | Second Delivery Roller                  | [18] | Registration Roller                         | [33] | Drum Unit (C)                |
| [4]  | Third Delivery Flapper                  | [19] | Registration Unit                           | [34] | Toner Container (M)          |
| [5]  | Third Delivery Roller                   | [20] | Multi-purpose Delivery<br>Unit              | [35] | Drum Unit (M)                |
| [6]  | Second Delivery Inlet<br>Flapper        | [21] | Multi-purpose Tray Pickup Roller            | [36] | Laser Scanner Unit           |
| [7]  | Second / Third Delivery<br>Inlet Roller | [22] | Multi-purpose Tray<br>Separation Pad        | [37] | Toner Container (Y)          |
| [8]  | Duplex Feed Upper Roller                | [23] | Cassette 1 Vertical Path<br>Roller          | [38] | Drum Unit (Y)                |
| [9]  | Fixing Delivery Upper<br>Roller         | [24] | Cassette 1 Pickup Roller                    | [39] | ITB Cleaner Unit             |
| [10] | Fixing Flapper                          | [25] | Cassette 2 Vertical Path<br>Roller          | [40] | Primary Transfer Roller      |
| [11] | Fixing Separation Guide                 | [26] | Cassette 2 Feed Roller                      | [41] | ITB Unit                     |
| [12] | Pressure Roller                         | [27] | Cassette 2 Separation<br>Roller             | [42] | First Delivery Roller        |
| [13] | Fixing Assembly                         | [28] | Cassette 2 Pickup Roller                    | [43] | Fixing Delivery Lower Roller |
| [14] | Duplex Feed Lower Roller                | [29] | Multi-purpose Tray/Duplex<br>Merging Roller | [44] | Fixing Rear Roller           |
| [15] | Fixing Film Unit                        | [30] | Toner Container (Bk)                        |      |                              |

1

# Operation

# Power Switch

# Types of Power Switches

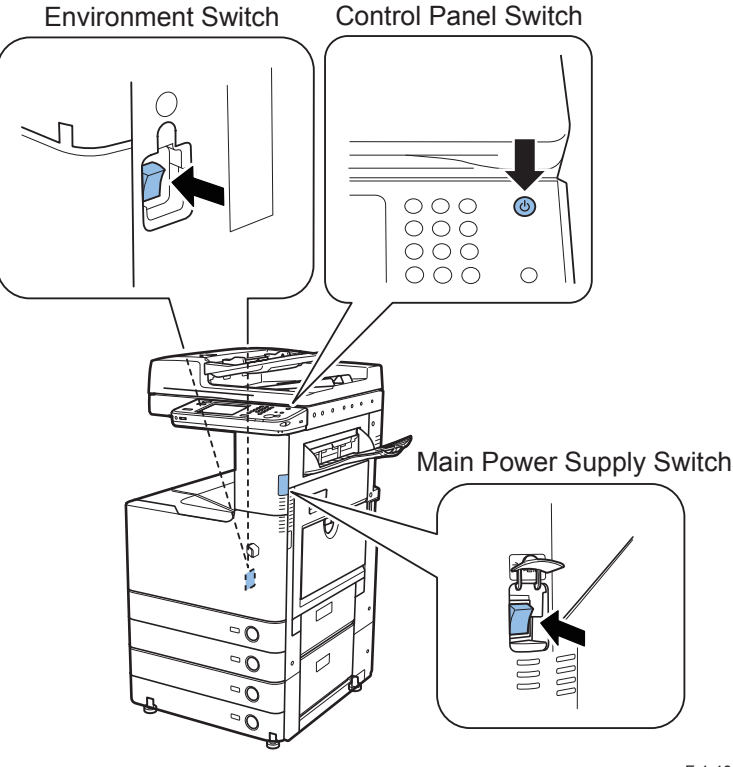

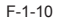

This machine has the Main Power Switch, the Control Panel Power Switch and the Environment Heater Switch.

[1] Main Power Switch

1

This switch is used to turn OFF/ON the Main Power Switch.

[2] Control Panel Power Switch

This switch is used to enter the energy saver mode or recover to the normal mode.

[3] Environment Heater Switch

This switch is used to supply or shut power to the Reader Heater or Cassette Heater.

- Be sure to turn OFF the Main Power Switch when turning off the power. (There is no need to perform the shutdown sequence which has been performed with the conventional machines.)
- After turning OFF the power (after turning OFF the Main Power Switch), do not turn ON the Main Power Switch unless the screen disappears.
- Do not turn OFF the power during downloading.

# **Control Panel** Control Panel

#### iR ADVANCE C2200 series

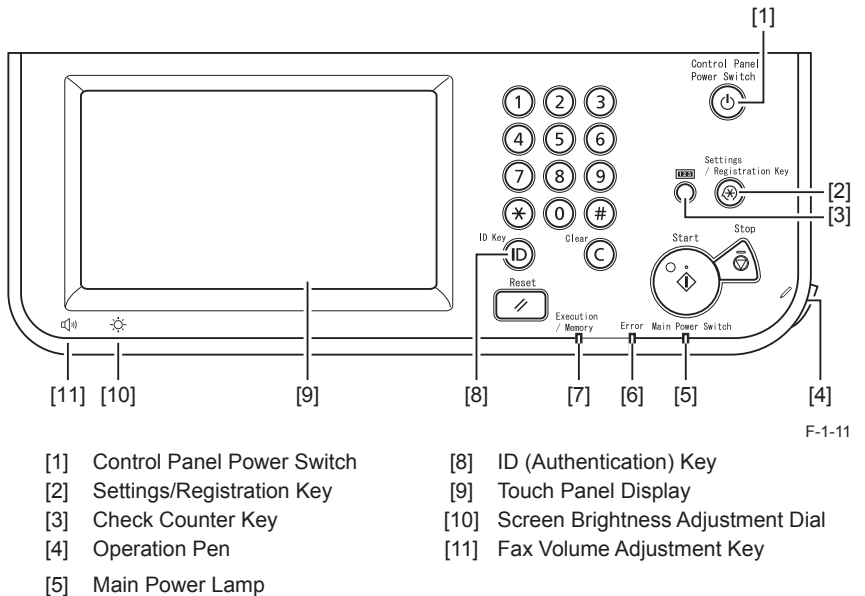

Error Lamp [6]

1

Execute/Memory Lamp [7]

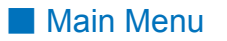

iR ADVANCE C2200 series

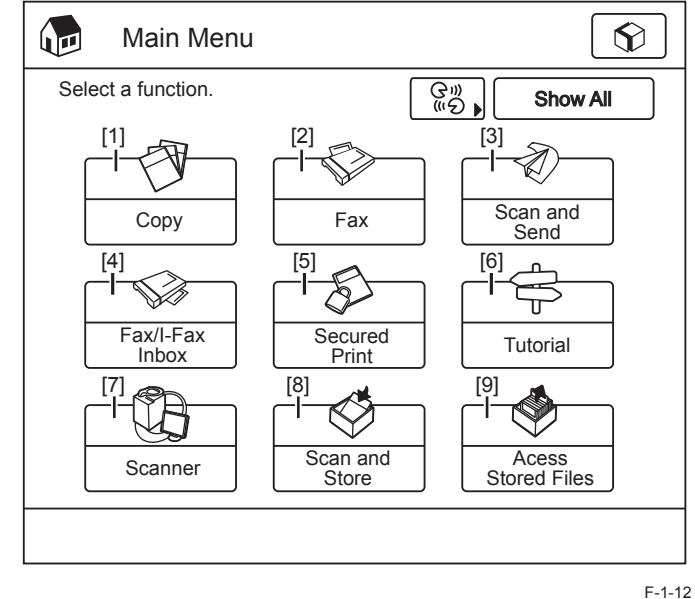

[6]

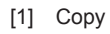

- [2] Fax
- Scan and Send [3]
- [4] Fax/I-Fax Inbox
- [5] Secured Print

- Introduction to Useful Features
- Remote Scanner [7]
- Scan and Save [8]
- [9] Access Stored Files

# Difference of Main Menu

1

| iDC 2280/2880 porios | IR ADVANCE                      |  |  |  |  |  |
|----------------------|---------------------------------|--|--|--|--|--|
| IRC 3360/2660 series | C2200 series                    |  |  |  |  |  |
| Сору                 | Сору                            |  |  |  |  |  |
| Send/Fax             | Scan and Send/Fax               |  |  |  |  |  |
| Mail Box             | Scan and Save                   |  |  |  |  |  |
|                      | Access Stored Files             |  |  |  |  |  |
|                      | Fax/I-Fax Inbox                 |  |  |  |  |  |
| Menu Switch Key      |                                 |  |  |  |  |  |
| Print                | Secured Print                   |  |  |  |  |  |
| Remote Scanner       | Remote Scanner                  |  |  |  |  |  |
| (Easy NAVI)          | Introduction to Useful Features |  |  |  |  |  |

T-1-9

# Settings/Registration Menu

#### iR ADVANCE C2200 series

| Select an item to set. |             |    |
|------------------------|-------------|----|
| ▶ Тор                  | <b>t</b> Up |    |
| Preferences            | <u> </u>    | [1 |
| Adjustment/Maintenance | <u> </u>    | [2 |
| Function Settings      |             | [3 |
| Set Destination        |             | [4 |
| Log In                 | Close       |    |
|                        |             |    |

| Select an item to set. |               |     |
|------------------------|---------------|-----|
| ► Top L Up             | ]             | [5] |
|                        | 2/2<br>△<br>▽ | [0] |
| Log In Close           | L             |     |

F-1-13

[1] Preferences

1

1

- Set Destination [4]
- [2] Adjustment/Maintenance [3]
- [5] Management Settings
- Function Settings

Difference of Settings/Registration

|                       | iR ADVANCE             |  |  |  |  |  |
|-----------------------|------------------------|--|--|--|--|--|
| IRC 5360/2660 series  | C2200 series           |  |  |  |  |  |
| Common Settings       | Preferences            |  |  |  |  |  |
| Timer Setting         |                        |  |  |  |  |  |
| Adjustment/Cleaning   | Adjustment/Maintenance |  |  |  |  |  |
| System Settings       | Management Settings    |  |  |  |  |  |
| Output Report         | Function Settings      |  |  |  |  |  |
| Copy Settings         |                        |  |  |  |  |  |
| Send/Receive Settings |                        |  |  |  |  |  |
| Mail Box Settings     |                        |  |  |  |  |  |
| Printer Settings      |                        |  |  |  |  |  |
| Address Book Settings | Set Destination        |  |  |  |  |  |

T-1-10

# Service mode

It is possible to see each item of service mode so that those who access to service mode can understand how to use them.

Following shows the points which have been added or changed from the existing machines.

# Service Mode Menu

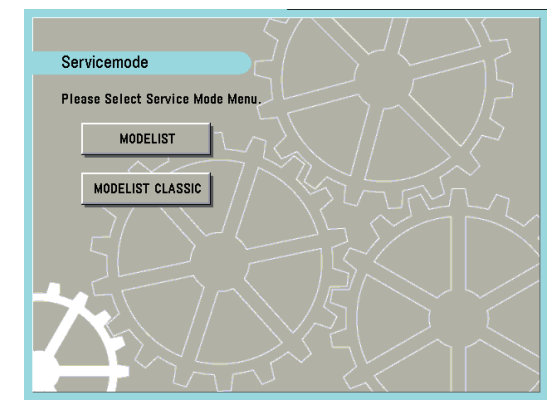

F-1-14

"MODELIST" :

This is a new mode which has been added with this machine. In this mode, functions for referring to each item in service mode, etc. are available. Those new features to be described later are enabled with the MODELIST.

"MODELIST CLASSIC" :

This is the mode which is similar to the existing machines.

Those new features to be described later are disabled with the MODELIST CLASSIC. By pressing [MODELIST] or [MODELIST CLASSIC] button, it moves to the initial screen of each mode.

# Description of Service Mode Items

The description of the initial screen, the main items, the intermediate items and the sub items can be displayed.

After selecting any item of the initial screen, main item, the intermediate item or the sub item, pressing "i" (Information Button) displays the description of the selected item (hereinafter referred to as the service mode contents).

e.g.) COPIER > DISPLAY > Version screen

DC-CON

R-CON

PANEL

FEEDER

SORTER

MN-CONT 4E. 4D

+

NIB

DECK

Display

DC-CON

R-CON

PANEL

FEEDER

SORTER

DECK

MN-CONT

+

software).

1

43, 44

00.52

4C. 50

44.46

54.53

42.4E

# Enhanced I/O Information

This is the mode to check signal's input/output state of electrical parts (e.g. sensor, motor, fan) in use. In the mode COPIER > I/O, it becomes easier to find the target electrical part. In addition, input/output state of signal can be checked on the screen.

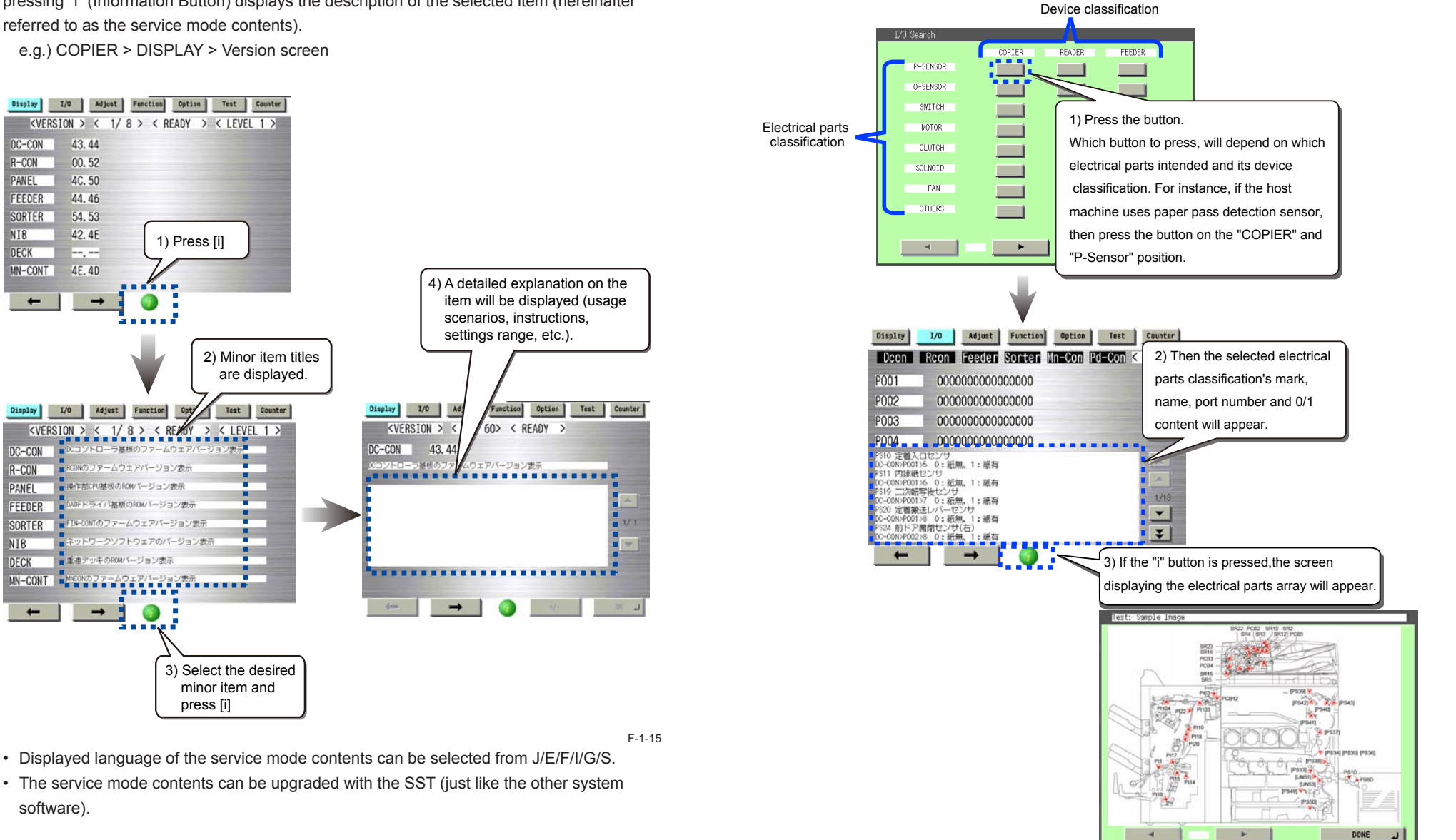

WWW.SERVICE-MANUAL.NET

## The description of error code/alarm code is displayed

Description of each code is available on the error code/alarm code log screen. Error Code: COPIER > DISPLAY > ERR

| Displ | lay I/ | D Adj         | ust Fur | oction 0                   | ption  | Test   | Count  | er |      |
|-------|--------|---------------|---------|----------------------------|--------|--------|--------|----|------|
|       | < ERR  | > <           | 2/7>    | < READ                     | )Y > ( | < LEV  | EL 1 > | >  |      |
| No.   | DATE   | TIME1         | TIME2   | CODE                       | DTL    | L      | Р      |    |      |
| 09    | 0102   | 0304          | 050     | 04-0003<br>タイトル <b>1</b>   |        |        |        |    |      |
| 10    |        |               | t       | ントール】<br>欠吸気ファンエラ<br>推定原因】 |        | 坦众     |        |    |      |
| 11    | 0102   | 0304          | 050     | ∧₩Ҳ≫(ノアノで囲                 | 時代現知した | 1900   |        |    | 1/ 1 |
| 12    | 0102   | 0304          | 050     |                            |        |        |        |    |      |
| 13    | 0102   | 0304          | 050     |                            |        | DONE 🔺 | J      |    |      |
| 14    | 0102   | 0304          | 0506    | E0748                      | 4910   | 00     | 00     |    |      |
| 15    | 0102   | 0304          | 0506    | E0804                      | 0002   | 00     | 00     |    |      |
| 16    | 0102   | 0304          | 0506    | E0804                      | 0003   | 00     | 00     |    |      |
|       | -      | $\rightarrow$ |         | 3                          |        |        |        |    |      |

#### Alarm Code: COPIER > DISPLAY > ALARM-2

| Displ | ay I/O                                                                                                    | Adj      | ust Fu | nction Opt:                     | ion Test           | Counter                                |      |
|-------|----------------------------------------------------------------------------------------------------|----------|--------|---------------------------------|--------------------|----------------------------------------|------|
|       | <alarm-2< td=""><td>2 &gt; &lt;</td><td>2/7&gt;</td><td>&lt; READY</td><td>&gt; &lt; LEVI</td><td>EL 1 &gt;</td><td></td></alarm-2<> | 2 > <    | 2/7>   | < READY                         | > < LEVI           | EL 1 >                                 |      |
| No.   | DATE                                                                                                    | TIME1    | TIME2  |                                 | DTL C              | NTR                                    |      |
| 09    | 0308                                                                                                    | 1345     | 160    | RRM CODE : 000004-<br>段デッキ右分離ファ | 0040<br>ンコネクタ抜け    |                                        |      |
| 10    | 0308                                                                                                    | 1345     | 160 解  | 作:上段デッキを使<br>除方法:電源OFF/ON       | 用しない/リフタを下M<br>で解除 | 見位置まで下げる                               |      |
| 11    | 0308                                                                                                    | 1345     | 160    |                                 |                    |                                        | 1/ 1 |
| 12    | 0308                                                                                                    | 1345     | 160    |                                 |                    |                                        |      |
| 13    | 0308                                                                                                    | 1345     | 160    |                                 | DONE               | J                                      |      |
| 14    | 0308                                                                                                    | 1345     | 1600   | 040046                          | 0000               | 0                                      |      |
| 15    | 0308                                                                                                    | 1345     | 1600   | 040047                          | 0000               | 0                                      |      |
| 16    | 0308                                                                                                    | 1345     | 1600   | 040048                          | 0000               | 0                                      |      |
|       | -                                                                                                    | <b>→</b> |        | 3                               |                    | 20000000000000000000000000000000000000 |      |

# Classification of COPIER > OPTION > BODY

It has been difficult to find target item because the existing machine has so many items in COPIER > OPTION > BODY (items relating to specifications of the machine). With this machine, however, the entire items in BODY are classified into 15 categories according to the purpose so that the target item can be found more quickly.

| Sub item classification               | Sub item code | Description                                                                                                    |
|---------------------------------------|---------------|----------------------------------------------------------------------------------------------------|
| Switch function                       | FNC-SW        | Language, Cassette, paper configuration, NAVI/DA connection, count-up specification, original size detection, dust detection level |
| Switch display/display timing         | DSPLY-SW      | Items relating to UI display                                                                                                    |
| Image-related (Fixing)                | IMG-FIX       | Items relating to fixing                                                                                                    |
| Image- related (Transfer)             | IMG-TR        | Primary transfer, Secondary transfer, ITB                                                                                          |
| Image-related<br>(Developing)         | IMG-DEV       | Items relating to developing                                                                                                    |
| Image-related (Laser/latent image)    | IMG-LSR       | Items relating to the laser and latent image                                                                                       |
| Image-related (Reader/<br>ADF)        | IMG-RDR       | Images relating to Reader and ADF                                                                                                  |
| Image-related (Controller,<br>Others) | IMG-MCON      | Items relating to MN-CON image as well as any image other than MN-CON                                                              |
| Image quality/copy speed              | IMG-SPD       | Down sequence                                                                                                    |
| Cleaning                              | CLEANING      | Cleaning of Charging Assembly, Drum, Transfer Roller, ITB, etc.                                                                    |
| Preferences                           | ENV-SET       | Temperature/Humidify, Environment Heater/<br>Condensation/Log retrieval                                                            |
| Feeding (Pickup/delivery)             | FEED-SW       | Stacking performance, fine adjustment of motor speed, delivery function, etc.                                                      |
| Noise reduction                       | SOUND         | Items relating to the noise                                                                                                    |
| Network                               | NETWORK       | Network settings, IFAX, SEND, E-RDS, etc.                                                                                          |
| Custom                                | CUSTOM        | For individual measures                                                                                                    |

T-1-11

# Security Support

A password can be specified to prevent an unauthorized access to the service mode.

Related service mode
 COPIER > OPTION > FNC-SW > PSWD-SW (Level 1)

Setting password when the screen is switched to the service mode <Setting range> 0: No password [Default]

- 1: For service engineer
- 2: For system administrator + service engineer

1

# Switching the Screen Display (Level 1 <->2)

Switching of screens between Level 1 and Level 2 becomes easier. By pressing <LEVEL 1> at the upper right of the screen while Level 1 screen is displayed, the screen is switched to Level 2 screen.

| Display | I/O Ad   | ljust | Function | Option | Test   | Counter |
|---------|----------|-------|----------|--------|--------|---------|
| < VER:  | SION > < | 1/ 8  | : > < R  | EADY > | < LEVE | ïL 1 >  |
| DC-CON  | 43.44    |       |          |        |        |         |
| R-CON   | 00.52    |       |          |        |        |         |
| PANEL   | 4C. 50   |       |          |        |        |         |
| FEEDER  | 44.46    |       |          |        |        |         |
| SORTER  | 54.53    |       |          |        |        |         |
| NIB     | 42.4E    |       |          |        |        |         |
| DECK    |          |       |          |        |        |         |
| MN-CONT | 4E. 4D   |       |          |        |        |         |
|         |          |       |          |        |        |         |
| Dieplay | Τ/0      | just  | Function | Ontion | Test   | Countor |
|         |          | 1/7   |          |        |        |         |
| NVER:   | SIUN / N | 1/ /  |          | LAUT Z | N LEVE |         |
| LANG-CS | 53.43    |       |          |        |        |         |
| LANG-DA | 41.44    |       |          |        |        |         |
| LANG-EL | 4C.45    |       |          |        |        |         |
| LANG-ES | 53.45    |       |          |        |        |         |
| LANG-ET | 54.45    |       |          |        |        |         |
| LANG-FI | 49.46    |       |          |        |        |         |
| LANG-HU | 55.48    |       |          |        |        |         |
| LANG-KO | 4F.4B    |       |          |        |        |         |
|         |          |       |          |        |        |         |
|         |          |       | 1        |        |        | F-1-1   |

5

# Specifications of User Messages Related to Consumable Parts

This machine displays life warning messages, which prompt a user to replace consumable parts, and the part counter initialization menu on the UI screen as part of measures for "service-less" operation.

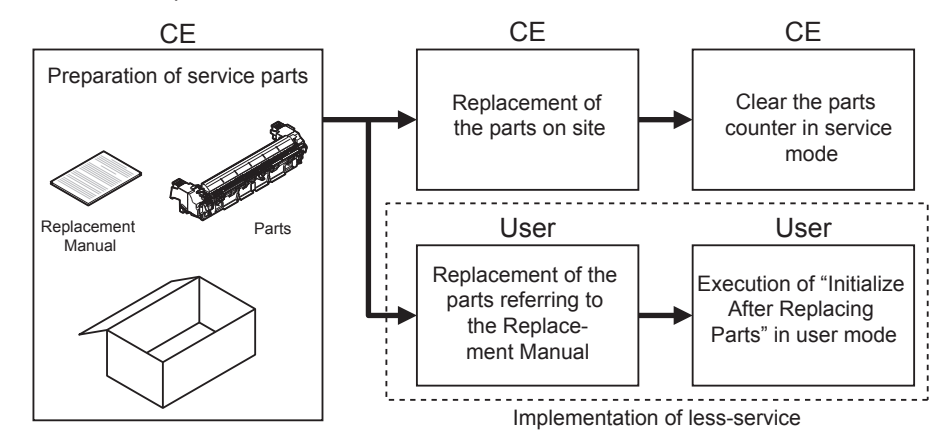

| Parts<br>name                                                      | Life<br>warning<br>message | Method to display the part counter initialization menu              | Place of menu on UI                                                                                                    | Points to note                                                                                                    |
|--------------------------------------------------------------------|----------------------------|---------------------------------------------------------------------|----------------------------------------------------------------------------------------------------|----------------------------------------------------------------------------------------------------|
| ITB Unit                                                           | None                       | Set the service mode<br>(COPIER>OPTION>DSPLY-<br>SW>ITB-DSP) to 1.  | Adjustment/<br>Maintenance > Initialize<br>After Replacing Parts ><br>ITB                                                | The ITB needs to<br>be disengaged<br>by executing the<br>ITB replacement<br>mode before part<br>replacement. (See<br>*3.) |
| Fixing<br>Assembly                                                 | None (See<br>*1.)          | Set the service mode<br>(COPIER>OPTION>DSPLY-<br>SW>FXU-DSP) to 1.  | Adjustment/<br>Maintenance > Initialize<br>After Replacing Parts ><br>Fixing Unit                                        |                                                                                                    |
| Pickup<br>Roller/<br>Separation<br>Pad (Multi-<br>purpose<br>Tray) | None                       | Set the service mode<br>(COPIER>OPTION>DSPLY-<br>SW>PUMF-DSP) to 1. | Adjustment/<br>Maintenance > Initialize<br>After Replacing Parts<br>> Ppr. Feed Roller &<br>Separation Pad of MP<br>Tray |                                                                                                    |
| Pickup<br>Roller/<br>Separation<br>Roller<br>(Cassette<br>1)       | None                       | Set the service mode<br>(COPIER>OPTION>DSPLY-<br>SW>PUC1-DSP) to 1. | Adjustment/<br>Maintenance > Initialize<br>After Replacing Parts<br>> Cassette 1 Pickup<br>Roller & Separation<br>Roller |                                                                                                    |

| Parts<br>name                             | Life<br>warning<br>message | Method to display the part counter initialization menu                              | Place of menu on UI                                                                                     | Points to note                                                                                                    |
|-------------------------------------------|----------------------------|-------------------------------------------------------------------------------------|----------------------------------------------------------------------------------------------------|----------------------------------------------------------------------------------------------------|
| Pickup<br>Roller<br>(Cassettes<br>2 to 4) | None                       | Set the service mode<br>(COPIER>OPTION>DSPLY-<br>SW>PUC2-DSP to PUC4-<br>DSP) to 1. | Adjustment/<br>Maintenance > Initialize<br>After Replacing Parts ><br>Cassettes 2 to 4 Pickup<br>Roller |                                                                                                    |
| Waste<br>Toner<br>Container               | Displayed                  | None                                                                                | None                                                                                                    |                                                                                                    |
| Drum Unit                                 | None (See<br>*2.)          | None (The counter is automatically cleared.)                                        | None                                                                                                    | The ITB needs to<br>be disengaged<br>by executing the<br>ITB replacement<br>mode before part<br>replacement. (See<br>*3.) |

E

1

T-1-12

\*1: The life warning of the target part is displayed in the Control Panel by setting the service mode (COPIER>OPTION>DSPLY-SW>FXMSG-SW) (Level 2) to 1.

\*2: The life warning of the target part is displayed in the Control Panel by setting the service mode (COPIER>OPTION>USER>P-CRG-LF) (Level 2) to 1.

\*3: To use the ITB replacement mode, set the service mode (COPIER>OPTION>DSPLY-SW>ITB-DSP) (Level 1) to 1.

Since this operation makes the ITB replacement mode appear in the menu on UI, pressing the "Start" button starts ITB disengagement operation.

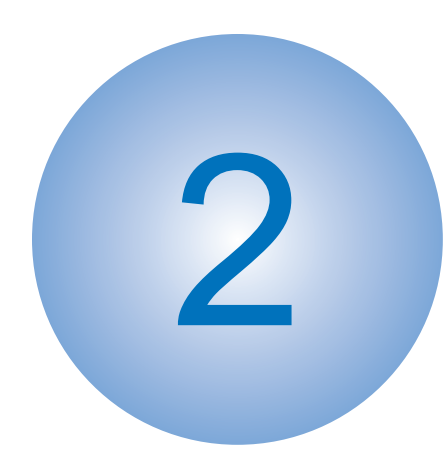

# **Process/Operation**

Basic Configuration Main Controller Laser Exposure System Image Formation System Fixing System Pickup Feed System Document Exposure External Auxiliary System MEAP Embedded RDS Updater DCM

# **Basic Configuration**

# Functional Configuration

The machine may broadly be divided into the following functional system blocks; document exposure system block, controller system block, laser exposure system block, image formation system block, fixing system block and pickup/feed system block.

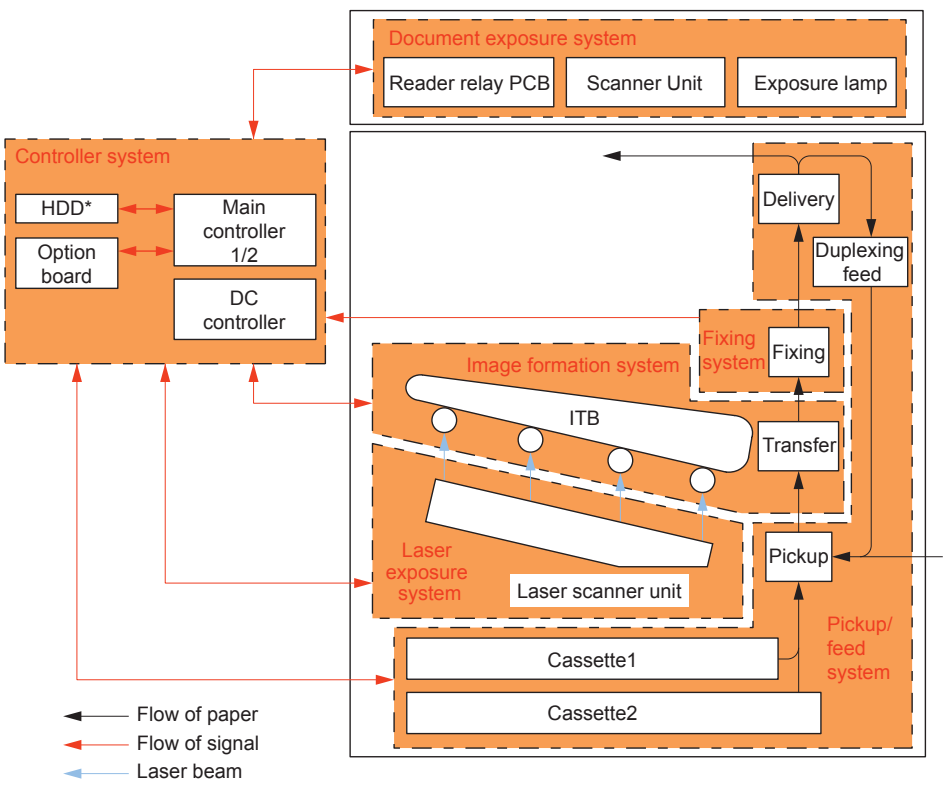

# Basic Sequence

# • A4 single-sided 2 prints full color

|       |                                 | Start key ON |       | Imaging rea | ady timing |      |                             |
|-------|---------------------------------|--------------|-------|-------------|------------|------|-----------------------------|
|       | Printer unit                    | PSTBY        | PINTR | ĭ           | PRINT      | LSTR |                             |
|       | Drum motor (YMC)                |              |       |             |            |      |                             |
|       | ITB motor (Bk drum, Developing) |              |       |             |            |      |                             |
|       | Primary charging AC bias (Y)    |              |       |             |            | <br> | Neutralizes electric charge |
|       | Primary charging AC bias (M)    |              |       |             |            | <br> | Neutralizes electric charge |
|       | Primary charging AC bias (C)    |              |       |             |            |      | Neutralizes electric charge |
|       | Primary charging AC bias (Bk)   |              |       |             |            | <br> | Neutralizes electric charge |
|       | Primary charging DC bias (Y)    |              |       |             |            | <br> | Brush Discharge Centrel     |
|       | Primary charging DC bias (M)    |              |       |             |            | <br> | Brush Discharge Control     |
|       | Primary charging DC bias (C)    |              |       |             |            | <br> | Brush Discharge Control     |
| _     | Primary charging DC bias (Bk)   |              |       |             |            |      | Brush Discharge Control     |
| nage  | Reference signal                |              |       |             |            | <br> | Brush Discharge Control     |
| Form  | PVREQ signal                    |              |       |             |            | <br> |                             |
| ation | Laser(Y)                        |              | Y1    | Y2          |            | <br> |                             |
| Syste | Laser(M)                        |              | ▼M1   | <b>₩</b> 2  |            | <br> |                             |
| m     | Laser(C)                        |              | •C1   |             | /C2        | <br> |                             |
|       | Laser(Bk)                       |              |       | Bk1         | Bk2        | <br> |                             |
|       | Developing AC bias(Y)           |              |       |             |            | <br> |                             |
|       | Developing AC bias(M)           |              |       |             |            | <br> |                             |
|       | Developing AC bias(C)           |              |       |             |            | <br> |                             |
|       | Developing AC bias(Bk)          |              |       |             |            | <br> |                             |
|       | Developing DC bias(Y)           |              |       |             |            | <br> |                             |
|       | Developing DC bias(M)           |              |       |             |            | <br> |                             |
|       | Developing DC bias(C)           |              |       |             |            | <br> |                             |
|       | Developing DC bias(Bk)          |              |       |             |            | <br> |                             |

|                |                                  | Start key ON |       | Imaging ready timing |       |      |                          |
|----------------|----------------------------------|--------------|-------|----------------------|-------|------|--------------------------|
|                | Printer unit                     | PSTBY        | PINTR |                      | PRINT | LSTR |                          |
|                | Developing motor(YMC)            |              |       |                      |       |      |                          |
|                | Primary transfer bias(Y)         |              |       |                      |       |      | Drum cleaning            |
|                | Primary transfer bias(M)         |              |       |                      |       |      | Drum cleaning            |
|                | Primary transfer bias(C)         |              |       |                      |       |      | Drum cleaning            |
|                | Primary transfer bias(Bk)        |              |       |                      |       |      | Drum cleaning            |
| _              | Secondary transfer bias          |              |       |                      |       |      |                          |
| mage           | Scanner motor                    |              |       |                      |       |      | Cleaning blas            |
| Form           | Upstream auxiliary DC bias (YMC) |              |       |                      |       |      | - Rrush Discharge Centre |
| ation          | Upstream auxiliary DC bias (Bk)  |              |       |                      |       |      | Brush Discharge Contro   |
| Syste          | Upstream auxiliary AC bias (YMC) |              |       |                      |       |      | Brush Discharge Contro   |
| m              | Upstream auxiliary AC bias (Bk)  |              |       |                      |       |      | -                        |
|                | Downstream auxiliary DC bias (Y) |              |       |                      |       |      | Brush Discharge Contro   |
|                | Downstream auxiliary DC bias (M) |              |       |                      |       |      | Brush Discharge Contro   |
|                | Downstream auxiliary DC bias (C) |              |       |                      |       |      | Brush Discharge Contro   |
|                | Downstream auxiliary DC bias (Bk | )            |       |                      |       |      | Brush Discharge Contro   |
|                | Shutter motor                    |              |       |                      |       |      | Close the shutter        |
| Pick           | Cassette pickup motor            |              |       |                      |       |      |                          |
| up/fe<br>syste | Registration sensor              |              |       |                      |       |      | -                        |
| m              | First delivery sensor            |              |       |                      |       |      | -                        |
| sys            | Fixing motor                     |              |       |                      |       |      | -                        |
| ing            | Fixing heater                    |              |       |                      |       |      | -                        |

# • A4 single-sided 2 prints Bk color

|        |                                   | Start k | ey ON Imaging rea | ady timing |      |                                         |
|--------|-----------------------------------|---------|-------------------|------------|------|-----------------------------------------|
|        | Printer unit                      | PSTBY   | PINTR             | PRINT      | LSTR |                                         |
|        | Drum motor (YMC)                  |         |                   |            |      |                                         |
|        | ITB motor (Bk drum, Developing)   |         |                   |            |      |                                         |
|        | Primary charging AC bias (Bk)     |         |                   |            |      | Neutralizes electric charge on the Drum |
|        | Primary charging DC bias (Bk)     |         |                   |            |      |                                         |
|        | Reference signal                  |         |                   |            |      |                                         |
| Imag   | PVREQ signal                      |         |                   |            |      |                                         |
| e For  | Laser(Bk)                         |         | Bk1 Bk1           |            |      |                                         |
| matio  | Developing AC bias(Bk)            |         |                   |            |      |                                         |
| n Sys  | Developing DC bias(Bk)            |         |                   |            |      |                                         |
| stem   | Primary transfer bias(Bk)         |         |                   |            |      |                                         |
|        | Secondary transfer bias           |         |                   |            |      |                                         |
|        | Scanner motor                     |         |                   |            |      |                                         |
|        | Upstream auxiliary DC bias (Bk)   |         |                   |            |      | Brush Discharge Control                 |
|        | Upstream auxiliary AC bias (Bk)   |         |                   |            |      | Brash Discharge Control                 |
|        | Downstream auxiliary DC bias (Bk) |         |                   |            |      | Bruch Discharge Control                 |
|        | Shutter motor                     |         |                   |            |      |                                         |
| Pick   | Cassette pickup motor             |         |                   |            |      |                                         |
| up/fee | Registration sensor               |         |                   |            |      |                                         |
| m      | First delivery sensor             |         |                   |            |      |                                         |
| Sys    | Fixing motor                      |         |                   |            |      |                                         |
| tem    | Fixing heater                     |         |                   |            |      |                                         |
|        |                                   |         |                   |            |      |                                         |

# Main Controller

# Overview

### Features

Introduction of the new controller enables high speed PDL processing, high image quality and high functionality.

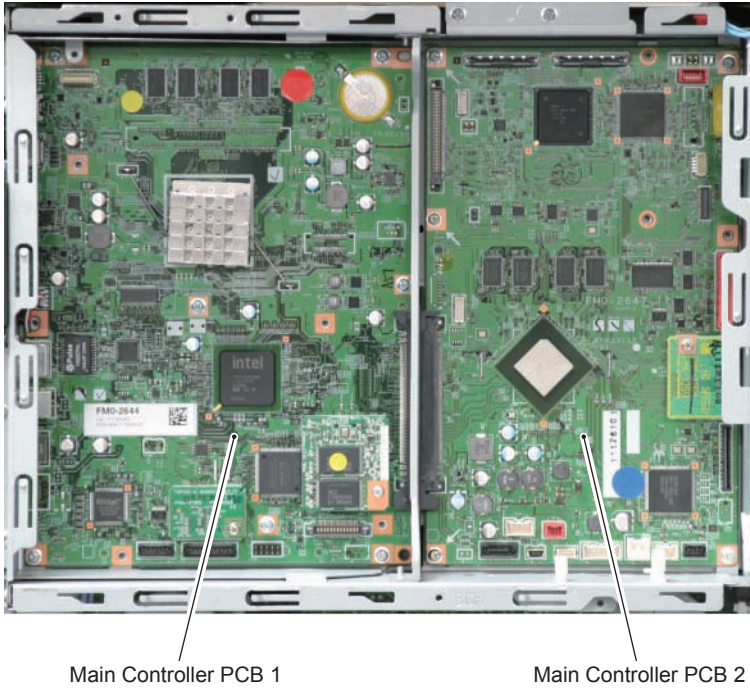

F-2-5

Main Controller PCB 1 controls the entire system. Main Controller PCB 2 controls image processing.

- Specifications/ Configuration
- PCBs

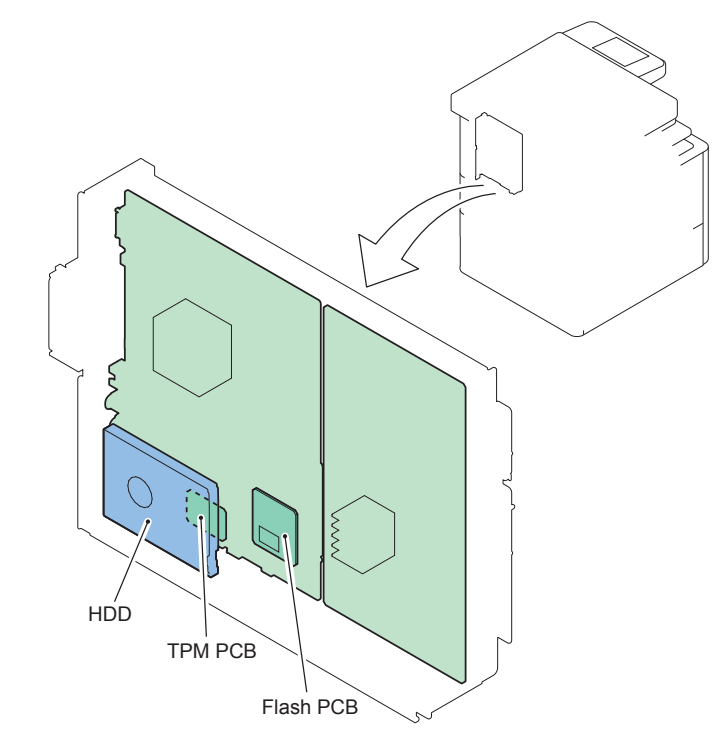

| Parts name            | Functions, specifications and features <sup>F-2-6</sup>                                                                                        |
|-----------------------|----------------------------------------------------------------------------------------------------|
| Main Controller PCB 1 | CPU: 1.36 GHz, Controls the entire system.<br>Various controls (memory, Control Panel, electric power, voice), I/F Boards                      |
|                       | (PCI, USB (host)), RTC                                                                                                    |
| Flash PCB             | Retains the system data, image data and preference data. (The HDD model retains the image data and preference data in the HDD.)                |
| TPM PCB               | Generates and stores the encryption key.                                                                                                    |
|                       | Management Settings > Data Management > TPM Settings; this function is<br>enabled when the TPM setting is set "On" (default: Off)              |
| Main Controller PCB 2 | CPU: 400 MHz, Controls image.                                                                                                    |
|                       | Image processing (color space conversion, enlargement/reduction, rotation, composition, compression, rasterizing, resolution conversion, image |
|                       | binarization), delay memory control between Drums, HDD control, I/F                                                                            |
|                       | Boards (reader, Fax, USB (device))                                                                                                    |
| HDD (HDD model or     | 2.5 inch SATA I/F Standard: 160 GB (80G usable area)                                                                                           |
| installing an HDD as  | Only 1 option board can be installed.                                                                                                    |
| an option)            | Inbox data, address list, security information (password, certificate).                                                                        |
|                       | Op. (for the flash memory model only): Option HDD (2.5inch / 160GB)                                                                            |

# Memory Devices

Main Controller PCB 1

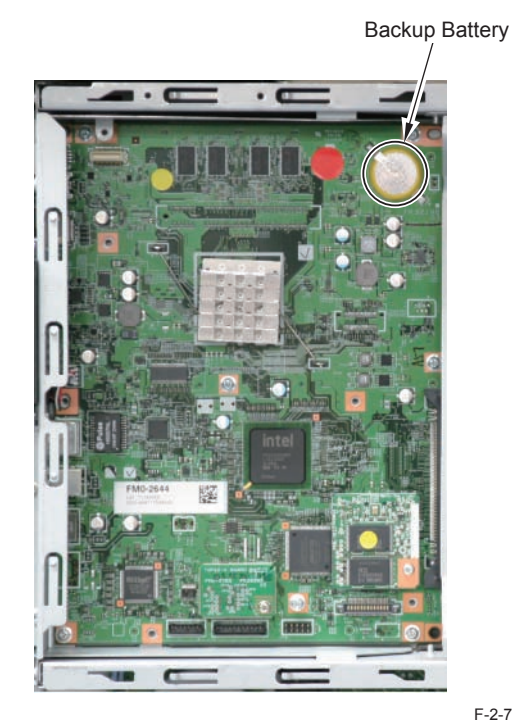

.

| Parts name      | Functions, specifications and features |
|-----------------|----------------------------------------|
| Lithium battery | For RTC                                |
| (BAT1)          | Life: approx. 10 years                 |

T-2-2

#### Main Controller PCB 2

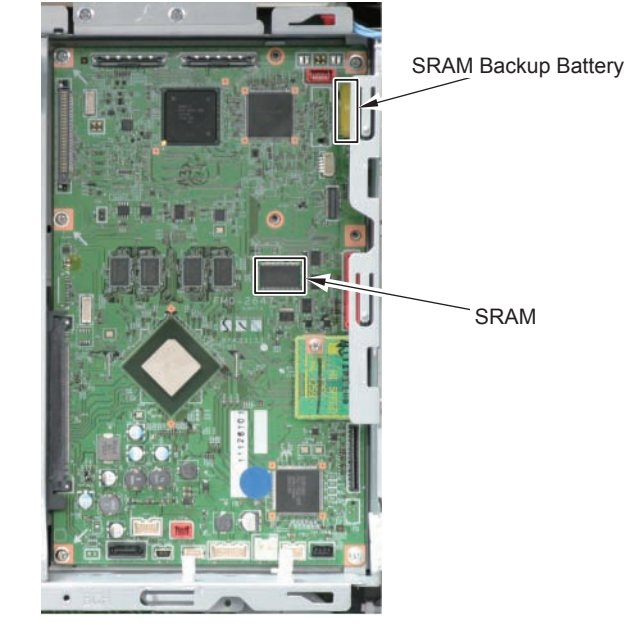

F-2-8

| Parts name             | Functions, specifications and features                          |
|------------------------|-----------------------------------------------------------------|
| SRAM                   | 16 Mbit                                                         |
|                        | Retains data in the Settings/Registration mode/service mode and |
|                        | the image data management information in the HDD.               |
| Lithium battery (BAT1) | For SRAM backup. Life: approx. 10 years                         |
|                        |                                                                 |

T-2-3

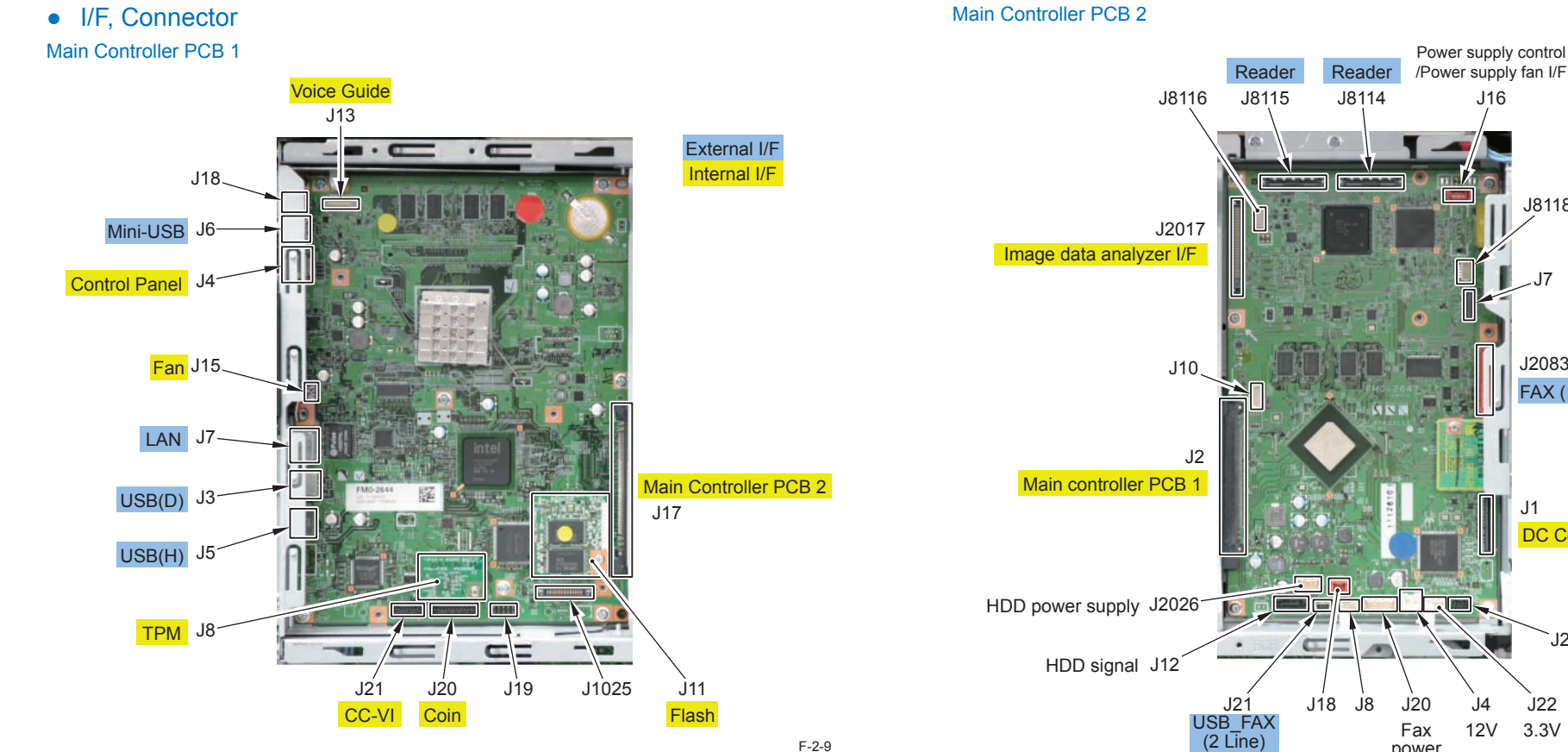

J

| No.  | Functions and specifications             | No. | Functions and specifications                |
|------|------------------------------------------|-----|---------------------------------------------|
| J3   | USB I/F                                  | J13 | Voice I/F (Op.)                             |
| J4   | Control Panel I/F                        | J15 | Fan I/F                                     |
| J5   | USB I/F (Host) <sup>*1</sup>             | J17 | Main Controller PCB 2 I/F                   |
|      | For MEAP, For USB Keyboard (Op.)         |     |                                             |
| J6   | Mini-USB I/F (Op.)                       | J18 |                                             |
|      | Connects USB Device Port-B2.             |     |                                             |
| J7   | LAN I/F (1000BASE-T / 100BASE-TX /       | J19 |                                             |
|      | 10BASE-T)                                |     |                                             |
| J8   | TPM PCB I/F                              | J20 | I/F for Copy Control Interface Kit-A1 (Op.) |
| J11  | Flash PCB I/F                            | J21 | I/F for Card Reader, I/F for Serial         |
|      |                                          |     | Interface Kit-K1 (all assigned as Op.)      |
| *1 - | There is also a port on the Control Pane |     | T-2-4                                       |

\*1 There is also a port on the Control Panel.

| ۷o. | Functions and specifications    | No.   | Functions and specifications |
|-----|---------------------------------|-------|------------------------------|
| 1   | DC Controller PCB               | J2017 | Image Data Analyzer PCB      |
| 2   | Main Controller PCB 1 I/F       | J2026 | HDD power supply             |
| 4   | 12V                             | J2083 | Fax I/F 1-line for fax       |
|     |                                 |       | Super G3 Fax Board-AH1       |
| 12  | HDD signal                      | J8114 | Reader I/F                   |
| 16  | Power Supply Fan I/F            | J8115 | Reader I/F                   |
| 20  | Fax power supply                | J8116 |                              |
| 21  | Fax-USB I/F 2-line for fax      | J8118 |                              |
|     | Super G3 2nd Line FAX Board-AH1 |       |                              |
| 22  | 3.3V                            |       |                              |
| 23  | Main Power Switch               |       |                              |

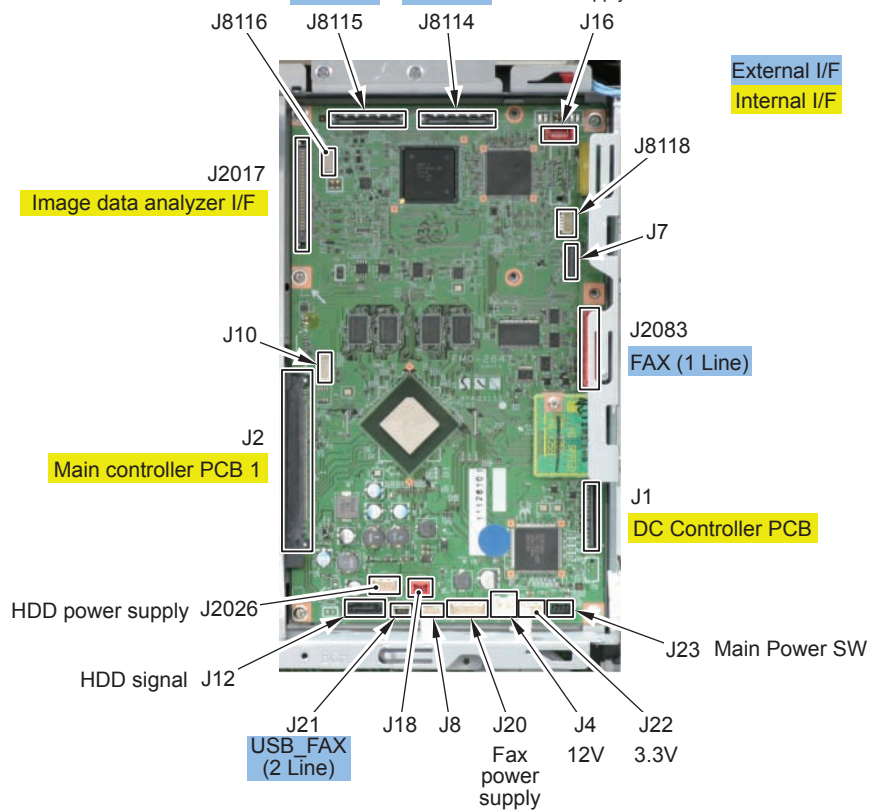

F-2-10

T-2-5

# • Function Expansion Options

### Main Controller PCB 1

Voice Guidance PCB

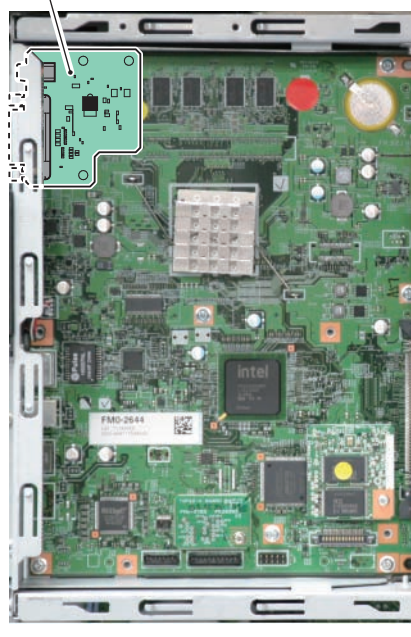

F-2-11

| Name                                           | Functions, specifications and features                      |
|------------------------------------------------|-------------------------------------------------------------|
| Voice Recognition<br>PCB<br>Voice Guidance PCB | Product name: Voice Operation Kit-C2, Voice Guidance Kit-F2 |

T-2-6

#### Main Controller PCB 2

Image Data Analyzer PCB

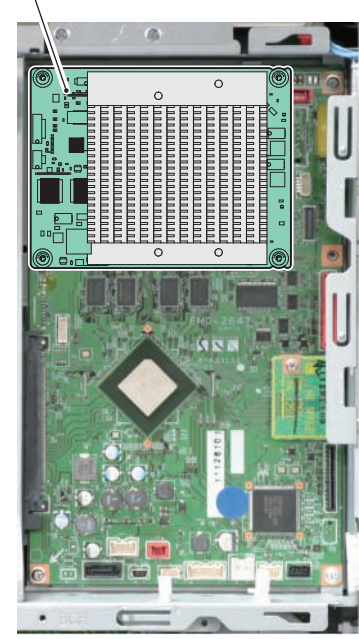

F-2-12

| Name                | Functions, specifications and features                |
|---------------------|-------------------------------------------------------|
| Image Data Analyzer | Product name: Image Data Analyzer PCB-A1              |
| PCB                 | Scan protection for output original (Copy/SEND/Inbox) |

T-2-7

# Flash model and HDD model

The partition and usage pattern differ between the flash memory model and the HDD model.

#### Flash model(a configuration consists of the flash memory only)

The 4GB flash memory is used. All the data of the system/image/other data is stored in the flash memory.

|                  |                                              | ١                    |
|------------------|----------------------------------------------|----------------------|
| FSTDEV           | Image data                                   |                      |
| BOOTDEV          | System software, Boot program storage domain |                      |
| SAFE             | Firmware update domain                       |                      |
| SYSDEV           | Program storage domain                       |                      |
| APL_MEAP         | MEAP application                             |                      |
| TMP_GEN ········ | Universal data (temporary file)              |                      |
| APL_SEND         | Address book, filter                         |                      |
| APL_GEN ········ | Universal data                               | $\overline{\langle}$ |
| APL_KEEP         | The data which are not formatted             |                      |
| DBG_LOG          | System log storage domain                    |                      |
| PDL_DEV          | PDL corresponding files storage domain       |                      |
|                  | -                                            | /                    |

Flash

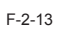

•• П., с

#### HDD model

The 80GB HDD is used together with the 4GB flash memory. The system data is stored in the flash memory while the image/other data is stored in the HDD.

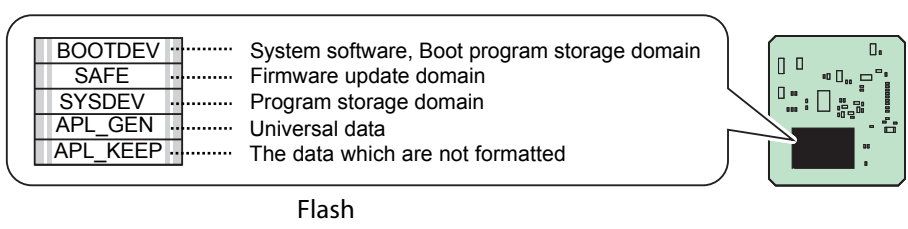

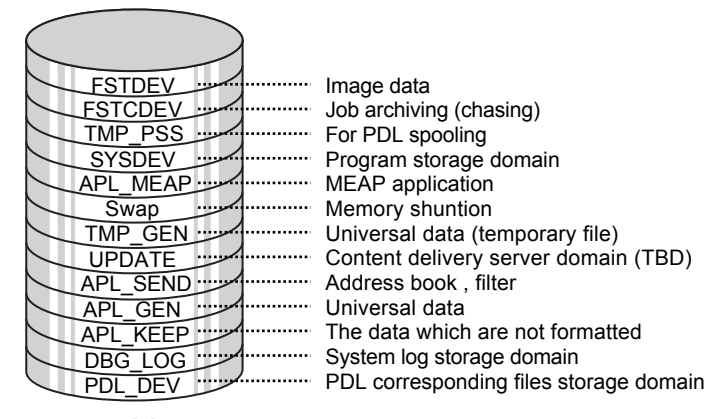

HDD

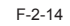

2

Difference in specifications of respective applications when installing the HDD option

The following table shows the applications to which the specification is changed when installing the HDD option.

Those without change of specifications are indicated with "-"while those with change of specifications are indicated with the "description of changed specifications".

Refer to the Service Manuals and User's Guide for details.

|                                   | Installation of HDD option                                                                                     |
|-----------------------------------|----------------------------------------------------------------------------------------------------|
| СОРҮ                              | The number of sorting pages is increased, the number of reservation jobs is increased                          |
| PDL print                         | The types of PDLs are increased, the number of sorting pages at the device side is increased                   |
| FAX                               | -                                                                                                    |
| Scan and Store                    | The specification for network (Advanced Box Client) is added                                                   |
| Scan and Send                     | The types of transmission documents are<br>increased                                                           |
| FAX/I-FAX Inbox                   | -                                                                                                    |
| Remote Scanner                    | -                                                                                                    |
| Secured Print                     | The specification for secured print is added                                                                   |
| Workflow Composer                 | Setting available                                                                                              |
| Shortcut for Setting/Registration | -                                                                                                    |
| User Mode                         | The number of items are increased according to functions increase                                              |
| Service Mode                      | -                                                                                                    |
| Others<br>UI                      | The security options are added such as the job<br>archive, ACQ, etc.<br>The browser-related function is added. |
| MEAP                              | The number of applications is increased.                                                                       |
| RUI                               | -                                                                                                    |

T-2-8

#### NOTE

2

For the flash memory only, you can install the HDD option or removed the installed HDD. As for the(original) HDD model, you can remove the HDD to make it as a flash memory model.

### Boot Sequence

#### Power Supply Switch ON

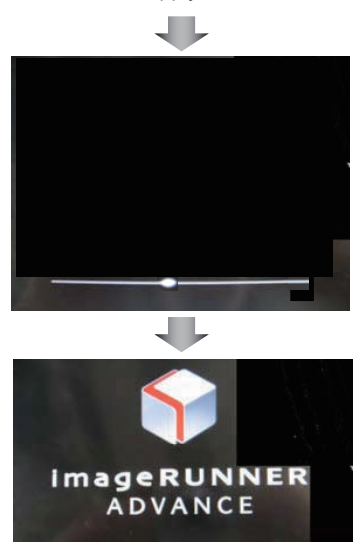

- []: Program storage location
- · Initializing process of hardware
- Starting BIOS
  [Main Controller PCB 1]
- Starting IPL, OS, system software for the main/sub CPU [Flash PCB]
   [Main Controller PCB 2]
- · Starting application

Standby screen display

Starting ... Please wait a while ...

NOTE:

Due to the high speed startup, the progress bar and the active PCB are not synchronized.

For this reason, the progress bar cannot be utilized for troubleshooting. See the following error code list for the troubleshooting. Related error codes (major error codes):

| Error | codes                                       | Error description                                                  |       |
|-------|---------------------------------------------|--------------------------------------------------------------------|-------|
| E602  |                                             | HDD error                                                          |       |
|       | 0001                                        | HDD detection error                                                |       |
|       |                                             | Unable to find the startup partition (BOOTDEV) at startup.         |       |
|       | 0002                                        | File system error on the HDD                                       |       |
| E604  |                                             | Memory failure (Main Controller PCB 1)                             |       |
|       | 1024                                        | Insufficient capacity of DDR2-SDRAM (1 GB required)                |       |
| E613  | E613 Memory failure (Main Controller PCB 2) |                                                                    |       |
|       | 1024                                        | Insufficient capacity of DDR2-SDRAM (M0, M1) (1 GB required)       |       |
| E614  |                                             | Flash error                                                        |       |
|       | 0001                                        | Flash PCB detection error                                          |       |
|       |                                             | Unable to recognize the Flash PCB. The Flash PCB is not formatted. |       |
|       | 0002                                        | Error in file system on the Flash PCB                              |       |
| E748  | 748 Board error (Flash PCB)                 |                                                                    |       |
|       | 2010                                        | Unable to find the IPL (Initial Program Loader).                   |       |
|       | 2011                                        | Unable to find the OS.                                             |       |
|       |                                             |                                                                    | T-2-9 |

### Shutdown Sequence

Before shutting OFF the power supply, it is necessary to perform the HDD completion process (for the HDD models only. Purpose: to prevent damage on the HDD) and execute the fixing disengagement operation. This sequential process is called "shutdown sequence". The shutdown sequence has been manually executed with the legacy (existing) models (by holding down the power supply switch on the Control Panel for a specific duration).

When the Main Power Switch is turned OFF with this equipment, Main Controller PCB 1 detects this operation to start/execute the shutdown sequence automatically. Note that the maximum shutdown time with this equipment is 110 seconds.

#### NOTE:

When the power supply is stopped without advance shutdown of the equipment, or the complete deletion process of the HDD (deletion of the primary file) failed to be completed within the shutdown time (max. 110 sec.), data matching is checked at startup. In such a case, startup takes up to 80 seconds. The progress bar is displayed during the data checking.

2-12

# Controls

# Flow of Image Data

Red line....If there is HDD, the data goes in HDD. If there is not HDD, the data goes in Flash memory.

### • Copy

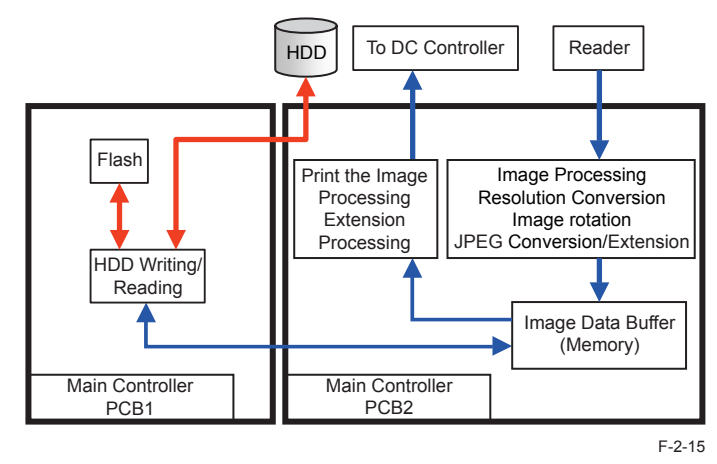

### • Print

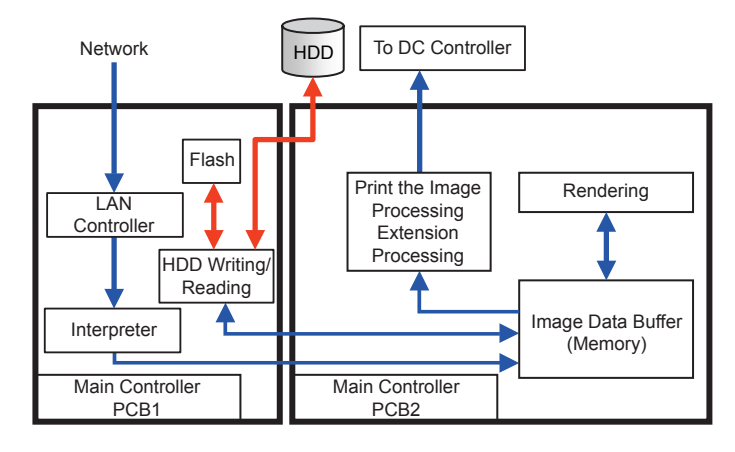

### • SEND

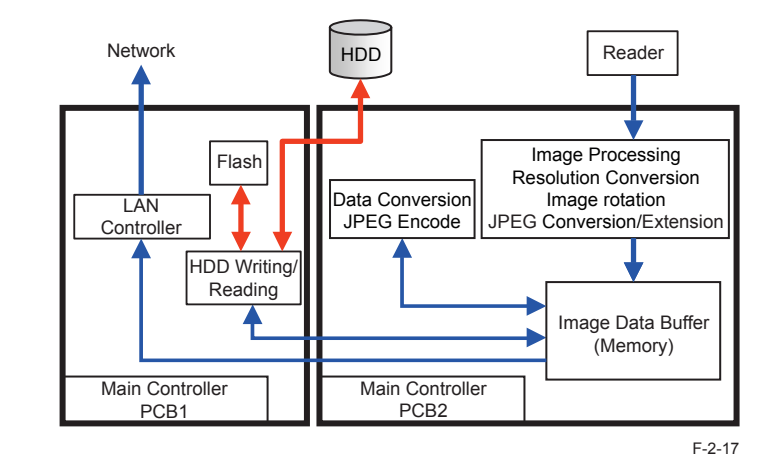

\*Same as Remote FAX.

### • Network(Advanced Box / Space Client)

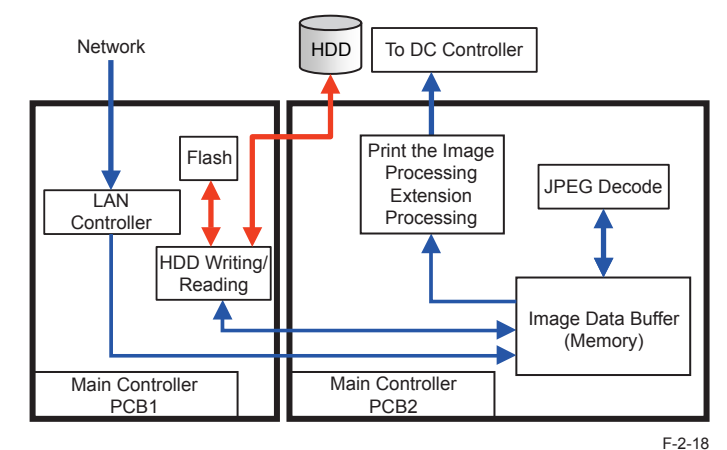

F-2-16

2-13

### • Fax SEND

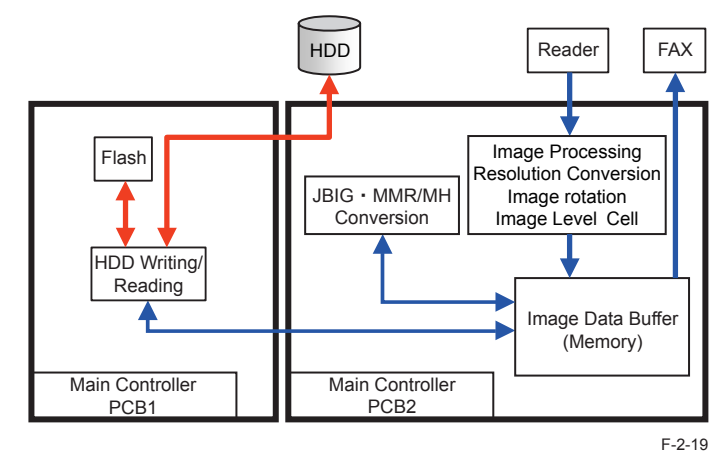

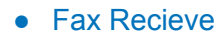

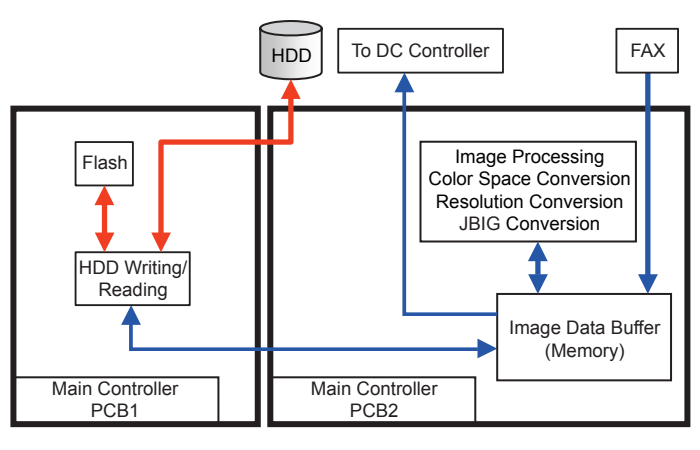

# Security

# Setting the Management on the Hard Disk

In addition to the document data to be accumulated by FAX function, the registration information of the Address Book and the password information of the System Box and the Address Book are saved in the HDD of the host machine. Therefore, data management in the HDD needs to be executed under a tight security measure.

The host machine has functions such as data encryption and data deletion and the data is managed which prevents data leak to the outside so that the data is maintained safely and confidentially.

#### HDD Data Erase

The host machine saves the job data by dividing it into the management information area and the actual data area at the time of copy, transmission/reception or print output. While the management information is automatically deleted after job completion, the actual data is left in the HDD.

Overwriting 0-data or random data can completely delete the actual data left in the HDD of the host machine. This procedure is effective to prevent data leak to the outside when the HDD is replaced or disposed.

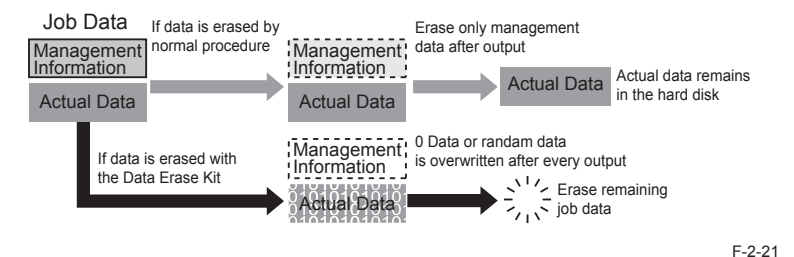

Enabling the Data Erase Kit can completely delete the unnecessary data or the deleted data in the HDD. For data deletion in the HDD, deletion timing and deletion mode can be selected. The following shows the data to be completely deleted from the HDD:

- · Temporary image data generated at the time of scanning.
- Residual data after deleting a file in Fax/I-Fax Inbox(Fax Box/System Box).
- Fax/I-Fax sent/received data
- Spool data

2

· Data temporarily saved as print data

### • Initializing All Data/Settings

Initializing the saved file and the registration information

This function enables to delete (initialize) the data such as the file saved in the host machine, the registration information of the Address Book and the job log information\*

#### Caution:

This "Initialize All Data/Settings" setting is equipped without adding Data Erase Kit and executed voluntarily by a user when the machine is disposed. The effect is different from complete deletion of the job data and the user management information is deleted as well; therefore, take note not to explain this function to the user.

\*The details are to be explained in the TPM section.

2 - 15

## Installation procedure of the HDD

The iR-ADV C2200 series has the flash memory model and the HDD model respectively. To upgrade a flash memory model to a HDD model, the license registration is required in addition to physical installation. (not available in Europe)

The service technician is to execute installation as a field operation.

(1) The service technician shuts down a flash memory model of iR-ADV C2200 series to turn OFF the power.

(2) The service technician installs a HDD to the flash memory model by following the installation procedure of the HDD.

(3) Turn ON the power to start the iR-ADV C2200 machine.

(4) The service technician enters the license with an administrator privilege for Settings/ Registration (this process creates a partition and executes format reservation).

| Managament Sattings                                                   |       |          | <register licens<="" th=""><th>e&gt;</th><th></th><th></th><th></th></register> | e>         |                      |          |       |
|-----------------------------------------------------------------------|-------|----------|---------------------------------------------------------------------------------|------------|----------------------|----------|-------|
| Management Settings     Eicense/Other     MEAP Settings     Remote UI | t Up  | 1/2      | Enter the lic<br>[Start].                                                       | ense key r | with the numeric<br> | keys and | press |
| <ul> <li>Delete Message Board Contents</li> </ul>                     |       | <b>•</b> |                                                                                 |            | Start                | ]        |       |
|                                                                       | Close | لد       |                                                                                 |            | _                    | UK       | 1 0   |

F-2-22

(5) Then, the service technician restarts the iR-ADV C2200 machine.

2

(6) At the time of restarting the machine, the iR-ADV C2200 machine executes reserved initialization, and then duplicates the necessary data from the flash memory.

(7) After duplication to the HDD, the iR-ADV C2200 machine is started as a HDD model.

(8) The user or the service technician checks the operation for the HDD model (See "Check Device Configuration").

(9) The service technician deletes the data left in the flash memory by executing "Delete Old Data", which is to be described in the next page.

\*In the case of failure in setup of HDD, an error code (E602) is displayed and the machine is stopped. When the machine can be started by the flash memory, an error code is displayed after the machine is started.

\*In the case that the power is disconnected during setup of the HDD, the setup procedure is resumed from the first step.

# The procedure to disable the HDD license transfer

For transferring the HDD license in the case of replacing a device, this function is used to disable the license and move the HDD option to the other device.

Caution: This function is available only with the original flash memory model after the HDD installation. For field operation, this is just for transferring the HDD license by device replacement. Note that removing a HDD will not make a flash memory model.

(1) Get in service mode level 2 to display the following service mode: Copier > Option > LCNS-TR

| Display                                                                                       | I/O Adjust | Functio | n Option   | Test Counter |
|-----------------------------------------------------------------------------------------------|------------|---------|------------|--------------|
| <l(< th=""><th>CNS-TR &gt;</th><th>&lt; 9/</th><th>9 &gt; &lt; READ</th><th>Y &gt;</th></l(<> | CNS-TR >   | < 9/    | 9 > < READ | Y >          |
| ST-REPDF                                                                                      | 0 ←( 0)    | { 0 ~   | 0}         |              |
| TR-REPDF                                                                                      |            |         |            |              |
| ST-00XML                                                                                      | 0 ←( 0)    | { 0 ~   | 0}         |              |
| TR-OOXML                                                                                      |            |         |            |              |
| ST-XPS                                                                                        | 0 ←( 0)    | { 0 ~   | 0}         |              |
| TR-XPS                                                                                        |            |         |            |              |
| ST-HDOPT                                                                                      | 1 +( 1)    | { 0 ~   | 0}         |              |
| TR-HDOPT                                                                                      |            |         |            |              |
|                                                                                               |            |         |            |              |
|                                                                                               | <b>→</b>   |         | +/-        | OK 1         |

F-2-23

(2) The license is disabled by executing the function to disable the HDD license transfer (set 0 for ST-HDOPT). During the process to transfer the HDD license, reservation for initializing data area in the flash memory and SRAM is executed.

- The data area in flash memory is initialized so that the setting value, adjustment value and document are set as those at the time of factory shipment.
- As for SRAM, the application area is cleared and set to the data at the time of factory shipment.
- When there is no license for complete deletion process at data initialization in the flash memory, complete deletion process is not executed.
- Such data is processed at the time of restarting the machine, which makes the starting time by approximately 1 minute longer (on average).
- The HDD is not recognized at the time of reboot. Remove the HDD, after power supply OFF.

 Before disabling the HDD license transfer, the license depending on HDD such as Secure print or PS must be disabled.

### Delete Old Data

#### Background

This function is used after upgrading a flash memory model to a HDD model. In the case of upgrading a flash memory model to a HDD model with imageRUNNER ADVANCE C2200 series, there is a mechanism to transfer the user data to the HDD side by the data migration function.

In consideration of power disconnection during data transfer or cancelling of model switching at the time of data migration, the data should be copied rather than data transfer.

In the case of installing a HDD Encryption Kit or Data Erase Kit, the data in the flash memory is not encrypted but left in the flash memory; therefore, this function is necessary to delete the data.

#### Function overview

When this function is executed, the machine basically executes the same operation as "Initialize All Data/Settings" (such as auto rebooting, processing at startup, complete deletion, clearing).

The following shows the difference:

- · SRAM is not deleted.
- The job information in the machine is deleted for the flash memory side only.
- The MEAP application information is deleted for the flash memory side only.

#### Caution:

In the case of returning a machine due to expiry of the lease period after upgrading the machine, or in the case of disposing the machine, do not execute "Delete Old Data" but execute the normal "Initialize All Data/Settings".

The data to be deleted:

- · Image data
- Address Book
- · Temporary data
- · The font and profile installed by the user

#### The data not to be deleted:

2

- · Adjustment value at the factory
- · Program and library at the time of factory shipment
- System data( such as the pre-installed font data, etc)

#### Operation

1. Select the following: Settings/Registration > Management Settings > Data Management > Delete Old Data

| <ul> <li>Management Settings</li> <li>Data Management</li> </ul> | 🕇 Up    |
|------------------------------------------------------------------|---------|
| <ul> <li>Initialize All Data/Settings</li> </ul>                 |         |
| Delete Old Data                                                  |         |
| <ul> <li>TPM Settings</li> <li>Off</li> </ul>                    | 1/1     |
|                                                                  | ▼       |
|                                                                  | Close   |
| D System Management Mode                                         | Log Out |

2. Select "Yes".

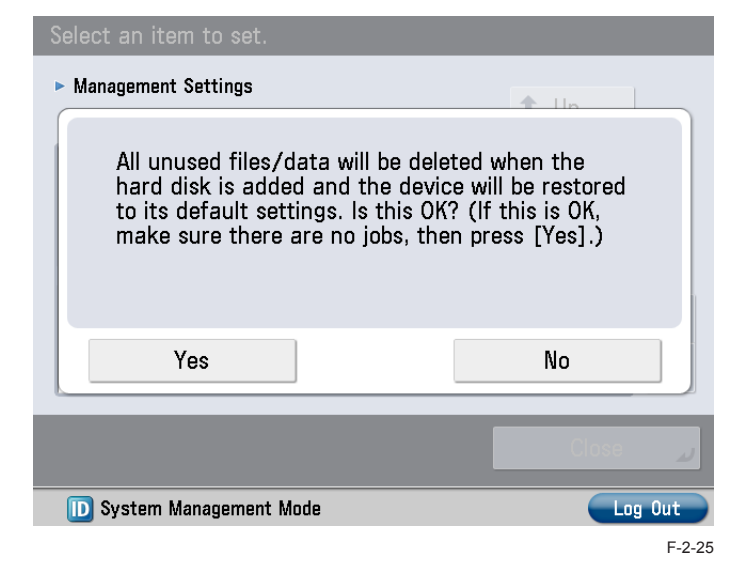

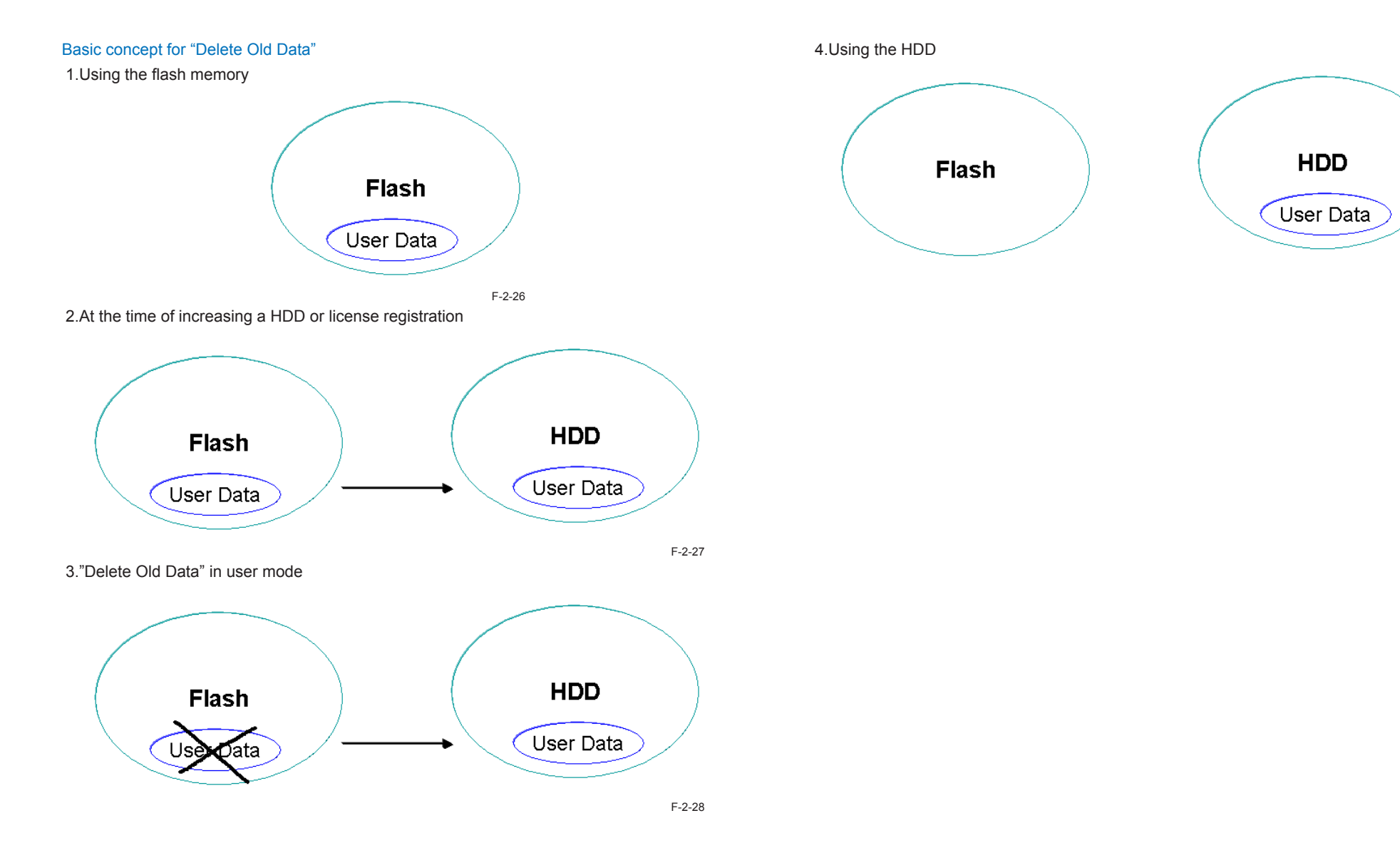

# Security features(encryption key and certificate, password protection)

On the Main Controller PCB 1 of the main body, "TPM PCB" is equipped. TPM stands for Trusted Plattform Module, and is the chip name which generates and stores the encryption key and has the encryption calculation function for the public key.

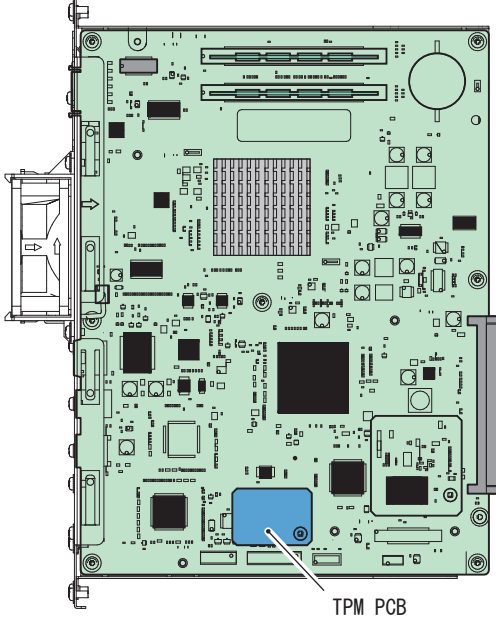

F-2-30

TPM PCB can protect the security information(password, certificate and encriptiion key) stored in the Flash and SRAM. Set / registered / saved data other than the security information is not protected.

To encrypt or decode the security information, use the TPM key installed in the chip.

2

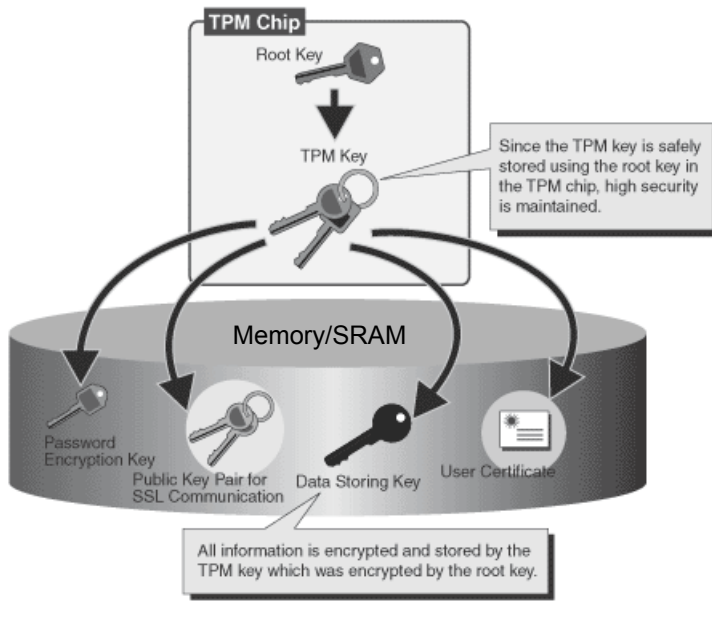

F-2-31

It is extremely difficult from the outside to take out the TPM key installed in the chip. Therefore, even the following cases occur, the security information in the main body can be protected securely.

- · HDD or Main Controller PCB is taken out
- System of the main body is intruded through the network

To enable this function, setting is required in Settings / Registration mode. Management Settings > Data Management > TPM Settings -> On (default: OFF)

### Configuration of Security Information

The security functionality behaves differently depending on the TPM setting on the UI. This machine provides the two types of TPM settings. See the figure below for the security information flow in each setting.

#### - When the TPM setting is ON

2

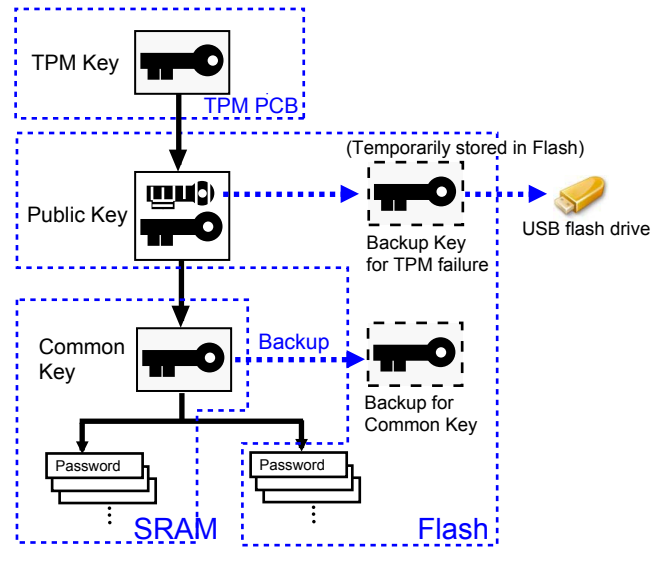

F-2-32

When the TPM setting is ON, the TPM key is enabled to secure information with the three keys. Therefore, the security information held in each machine is safely protected. The security information in this setting can be accessed by the three keys and multiple passwords stored in the SRAM and Flash.Each data is stored in the specified location (enclosed with blue dots in the figure above). Since the data in the upper layer are linked to those in the lower layer, security information is activated only when data in all the layers are linked.For the backup purpose, the backup key is temporarily stored also in the Flash to be prepared for a TPM failure (only for the initial failure after the TPM setting is ON). This key can be backed up using the USB flash drive. Once backed up, the backup key is deleted from the Flash. The common key information is stored in the Flash as well as the SRAM. The common key stored in the SRAM is cleared when the main controller PCB 2 (SRAM) is replaced or after MN-CON clear. However, the common key stored in the Flash automatically restores that in the SRAM so that the security information is decodable even after servicing. Note that the security information is not decodable correctly in case the Flash is failed or formatted because the public key information stored in the Flash is cleared. If this occurs, execute "Initialize All Data / Settings" in user mode to set the TPM setting to OFF. This will maintain the password

#### information in the SRAM even after the password information is initialized.

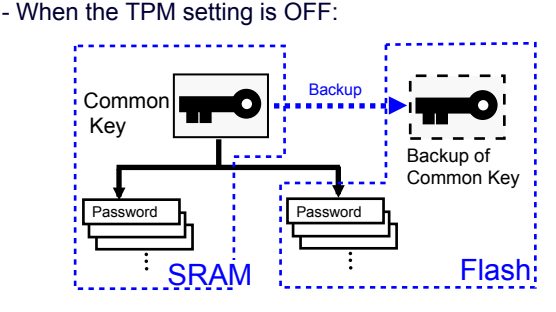

F-2-33

When the TPM setting is OFF, the TPM key is disabled. Thus, the security information is protected only by the common key.Under this setting, the security information held in this machine is protected at the level equivalent to the conventional machines. The security functionality in this setting is configured by the common key and multiple passwords stored in the SRAM and Flash. When the TPM setting is set to OFF, the security information is protected by the common key and multiple passwords stored in SRAM and Flash. When the TPM setting is set to OFF, the security information is protected by the common key and multiple passwords stored in SRAM and Flash. The common key information is stored in the Flash as well as the SRAM. The common key stored in the SRAM is cleared when the main controller PCB 2 (SRAM) is replaced or after MN-CON clear. Since the common key stored in the Flash will automatically restore the common key in the SRAM, the security information is decodable correctly even after servicing. Unlike the case that the TPM setting is set to ON, the password information stored in the Flash is initialized when the Flash is replaced or formatted. However, the password information is maintained in the SRAM.

#### TPM Setting for Security Information

The security information can be protected with or without TPM by switching between TPM settings in Setting / Registration mode.

- When the TPM setting is ONThe security functionality is enabled in 4 levels (TPM key, public key, common key and password).
- When the TPM setting is OFFThe security functionality is enabled in 2 levels (common key and password).

## • Preparation before Installing TPM

Before installing TPM, ask the user to back up data.Follow the steps below to back up data. 1) From Remote UI, execute Setting / Registration > Management Setting > Data Management > Import / Export. The following data types should be backed up.

- Address book (see \*1)
- Device settings (transfer settings, address book, frequently-used Send functions) (see \*2)
- Setting / Registration

2

- Printer settings can be exported
- Favorites stored in the web browser (only when the web browser is enabled) (see \*3)

\*1 Each of address books can be exported. If the address book is seen as a part of device settings, this step can be disregarded.

\*2 Among settings in the main menu, only "Frequently-used Setting" under "Scan and Send" can be backed up.

\*3 These are available only in the specific models or configurations.

2) Select "Export" from Custom Menu of the Remote UI to back up "Custom Menu Setting Information".

### • Before / after introduction

The setting neeeds to be specified in Settings / Registration mode ("TPM setting" is set OFF at the time of shipment from the factory)

- 1. Enable the feature
- 2. Backup the TPM key
- 3. Restore the TPM key
- 4. Disable the feature

Basically the user should perform this work

#### Caution:

To set "ON" for TPM setting, be sure to instruct the following points to the user.

- · Be sure to backup the TPM key immediately after selecting "ON"
- · Keep the password at the time of backup
- · Be sure not to lose the USB memory that has saved the backup file of TPM key.

In the case of replacing the TPM PCB due to failure, it is necessary to restore the TPM key after replacement.

Unless retoration is implemented, security information (password, certificate and encryption key) cannot be used.

If restore work could not be performed due to lost of USB memory, etc., it is necessary to first execute [Initialize All Data / Settings] to enable the TPM feature again. This is due to security issue to keep the setup/register data unchanged.

#### 1. Enable the feature

Setting of "system management encryption number"

Recommend the user (administrator) to set up the system management encryption number in advance.

Backup of TPM key is performed after selecting "ON" for TPM settings, however, backup is available only once. Therefore, it is efficient to set the system management encryption number as a mean to avoid incidents, such as when backup file is obtained by anyone other than the administrator, etc.

1) Select the following: Management Settings > Data Management > TPM Setting: and select "ON" for TPM setting.

| Select an item to set.                                           |         |  |  |  |
|------------------------------------------------------------------|---------|--|--|--|
| <ul> <li>Management Settings</li> <li>Data Management</li> </ul> | 🛍 Up    |  |  |  |
| Initialize All Data/Settings                                     |         |  |  |  |
| Delete Old Data                                                  |         |  |  |  |
| <ul> <li>TPM Settings</li> <li>Off</li> </ul>                    | 1/1     |  |  |  |
|                                                                  |         |  |  |  |
|                                                                  | Close 🔒 |  |  |  |
| D System Management Mode                                         |         |  |  |  |
|                                                                  | F-2-34  |  |  |  |

2) Click "Yes", and then reboot this machine.

| Select an item to set.                                                                                                    |                                                        |
|----------------------------------------------------------------------------------------------------|--------------------------------------------------------|
| Management Settings                                                                                                    | 1 Un                                                   |
| Do you want to use a TPM key? If s<br>then restart the main unit. (After r<br>backing up the TPM key from this s<br>TPM key can be restored if corrupt | so, press [Yes],<br>estart, by<br>setting, the<br>ed.) |
| Yes                                                                                                    | No                                                     |
|                                                                                                    | Close                                                  |
|                                                                                                    |                                                        |
| D System Management Mode                                                                                                    | Log Out                                                |

Encryption / decoding feature of security information is enabled after rebooting the machine.

#### 2. Backup of TPM key

Only the USB memory (supported system file: FAT32) can be used as the device for saving backup file of TPM key.

Data size of this file is several MB.

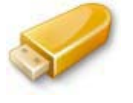

F-2-36

1) Connect the USB memory to the main unit.

There are two USB I/F (host): one at the side of the control panel and the other at the side of main controller PCB 1.

#### Caution:

Be sure to connect only one USB memory, otherwise, a message indicating backup failure is shown if performing backup while 2 or more USB memories are connected.

#### NOTE:

The USB memory can save multiple backup files for TPM key.

2) Select the following: Management setting > Data Management > TPM setting; and click [Backup TPM key].

| Select an item to eet<br><tpm settings=""></tpm>           |               |
|------------------------------------------------------------|---------------|
| <ul> <li>Use TPM</li> </ul>                                | ► On          |
| Back Up TPM<br>Key →                                       |               |
| Restore TPM<br>Key →                                       |               |
| (By backing up the TPM key, the TF restored if corrupted.) | PM key can be |
|                                                            | OK L          |
| D System Management Mode                                   | Log Out       |
|                                                            | F-2-3         |

3) Click [Password] to enter the password (4 to 12-digit), and then enter the password to confirm the entry.

| Soloct an itom to cot                                 |         |  |
|-------------------------------------------------------|---------|--|
| <back key:="" password="" set="" tpm="" up=""></back> |         |  |
| Enter the password.                                   |         |  |
| Password                                              |         |  |
| × Cancel                                              | OK 📦    |  |
| D System Management Mode                              | Log Out |  |

4) Click [OK] to start backup of TPM key.

| Select an item to out<br>< <u>Rack Un TPM Key: Set Password&gt;</u><br>The TPM key backup will begin<br>following, then press [OK].<br>-Writable memory media is co<br>-No other memory media is co | in. Check the<br>onnected<br>onnected |
|----------------------------------------------------------------------------------------------------|---------------------------------------|
| × Cancel                                                                                                    | OK J                                  |
| D System Management Mode                                                                                                    | Log Out<br>F-2-39                     |

5) Once the backup completion screen is shown, click [OK] and remove the USB memory.

F-2-38
#### Caution:

#### Cause of backup failure

In the case of the following, a message is shown indicating backup failure and its cause. Be sure to perform appropriate remedy.

- · USB memory is not connected
- 2 or more USB memories are connected
- · Memory capacity of USB memory is insufficient
- · Connected USB memory is read-only (writing is prohibited)
- There is no key

#### Caution:

Storage of USB memory Be sure to instruct the following points to the user.

- The USB memory should be securely kept/managed.
- Do not put the backup file of TPM key stored in the USB memory to any location accessible by general public, such as on the server.

NOTE: Backup file name of TPM key Serial No. is automatically given as the backup file name. 3. Restore of TPM Key

Procedure is about the same as the backup work.

Difference between restore work and backup work:

Rebooting is necessary (turn OFF and then ON the main power) after completion of restore work.

#### 1) Connect the USB memory that saves TPM key.

2) Select the following: Management setting > Data management > TPM setting; and click [Restore TPM key].

| <pre>Select ap item to cot <tpm settings=""></tpm></pre> |                      |            |
|----------------------------------------------------------|----------------------|------------|
| Use TPM                                                  |                      | ► On       |
|                                                          | Back Up TPM<br>Key ▶ |            |
|                                                          | Restore TPM<br>Key   |            |
|                                                          |                      |            |
|                                                          |                      | <b>ر ک</b> |
| Remaining 🖸 A4 pa                                        | per is low.          |            |

F-2-40

3) Enter the password that has been specified at backup work.

4) Once the screen to confirm restore start is shown, click [OK] to start restore.

5) Once the restore completion screen is shown, click [OK] and remove the USB memory, and turn OFF and then ON the main power switch.

#### Caution:

Cause of restore failure

In the case of the following, a message is shown indicating restore failure and its cause. Be sure to perform appropriate remedy.

- · USB memory is not connected.
- · 2 or more USB memories are connected.
- · Connected USB memory is with security feature.
- · There is no TPM key in the USB memory.
- The TPM key in the USB memory is not appropriate for the target machine.
- Mismatched entry password
- [Initialize All Data /Setting] is executed after obtaining backup of TPM key.
- The SRAM (main controller PCB 1) or the Flash is faulty.

#### 4. Disable the feature

To set "OFF" for the TPM setting, execute [Initialize All Data / Settings].

| Select an item to set.                                           |       |       |
|------------------------------------------------------------------|-------|-------|
| <ul> <li>Management Settings</li> <li>Data Management</li> </ul> | t Up  | ]     |
| <ul> <li>Initialize All Data/Settings</li> </ul>                 |       |       |
| <ul> <li>Delete Old Data</li> </ul>                              |       |       |
| ■ TPM Settings<br>▶ On                                           |       | 1/1   |
|                                                                  |       |       |
|                                                                  | Close | لد    |
| D System Management Mode                                         |       | g Out |
|                                                                  |       | F-2-4 |

Caution: Points to note when disabling functionality

To disable the use of TPM, all data and settings should be initialized. If this is executed, user information saved in the HDD/ SRAM is totally cleared. Ensure to back up the data before disabling TPM settings.

List of data to be cleared

- Data saved in Inbox (Fax Box/ System Box)
- Destination data registered in Address Book
- · Read mode registered using Send function
- · Mode memory registered using Copy/ Box function
- · MEAP applications and their license files
- · Data saved using MEAP applications
- · Password for MEAP SMS (Service Management Service)
- (The password is returned to default if any change is made.)
- User authentication information registered by local device authentication via SSO-H (Single Sign-On H)
- · Unsent documents (documents for scheduled transmission and reserved transmission)
- Job logs
- · Contents set in Setting / Registration
- · Image-composite registration form
- · Registered transfer settings
- Key pair and server certificate registered in Management Setting (Setting/ Registration) > [Device Management] > [Certificate Settings]

Steps of data restoration after recovery

The restoration process triggers Setting/ Registration > Management Setting > Data Management > Import/ Export > Import/ Export Setting/ Registration on the UI. The data listed below cannot be restored, thus should be set again.

# • Related Error Code

| Error Code                               |                 | Error title, description, remedy                                                                                                    |  |  |
|------------------------------------------|-----------------|----------------------------------------------------------------------------------------------------|--|--|
| E746                                     | Error in encryp | rption                                                                                                    |  |  |
| 0031                                     | Engine ID erro  | r                                                                                                    |  |  |
|                                          | Description     | Hardware error                                                                                                    |  |  |
| Remedy 1. Turn OFF and then ON the power |                 | 1. Turn OFF and then ON the power                                                                                                    |  |  |
|                                          |                 | 2. Replace the TPM PCB                                                                                                    |  |  |
| 0032 Engine ID error                     |                 | r                                                                                                    |  |  |
|                                          | Description     | TPM key mismatch                                                                                                    |  |  |
|                                          | Remedy          | Format the system<br>Use SST or USB memory to format the HDD, and then execute<br>downloading of the system software. See Chapter 6 Upgrading for<br>details. For reference, the method using USB memory is shown<br>below:<br>1. Prepare USB memory in which the system software was<br>registered                                                                                                    |  |  |
| 0033 Engine ID erro<br>Description       |                 | r                                                                                                    |  |  |
|                                          |                 | Mismatched data in the TPM                                                                                                    |  |  |
|                                          | Remedy          | Recovery is available if backup of the TPM has been executed<br>1. Connect the USB memory in which the TPM key is saved<br>2. Management Settings > Data Management > TPM Settings; click<br>[Restore TPM key]<br>3. Enter the password that was specified at the time of backup work<br>4. Once the restore completion screen is displayed, click [OK] and<br>remove the USB memory, and then turn OFF and ON the main<br>power switch.<br>When backup of the TPM key is not executed<br>System format is necessary<br>Use SST or USB memory to format the HDD, and then download the<br>system software |  |  |
| 0034                                     | TPM auto reco   | overy error                                                                                                    |  |  |
|                                          | Description     | An error occurs when clearing the HDD while the TPM setting is ON                                                                                                    |  |  |
|                                          | Remedy          | The symptom is recovered by turning OFF and then ON the power                                                                                                    |  |  |

T-2-10

# • Data to be encrypted / decoded(reference)

#### Flash model

| Туре                | Application/feature  | Security information                | Saving destination |
|---------------------|----------------------|-------------------------------------|--------------------|
| Password/encryption | FAX Box              | Password for FAX Box                | Flash              |
| number              | Send                 | Password for File                   | Flash              |
|                     |                      | destination in Address Book         |                    |
|                     |                      | Password of LDAP server             | SRAM               |
|                     |                      | Password of POP3 server             | SRAM               |
|                     |                      | Password of Adobe ES                | SRAM               |
|                     |                      | Rights Management server            |                    |
|                     |                      | Password for address                | SRAM               |
|                     |                      | (destination) registration          |                    |
|                     | UI                   | Password for Service Mode           | SRAM               |
|                     | Network              | Password for IPP                    | SRAM               |
|                     |                      |                                     | CDAM               |
|                     |                      | Password for FTP                    | SKAM               |
|                     |                      |                                     | CDAM               |
|                     |                      | of Prove outboation                 | SKAM               |
|                     |                      |                                     |                    |
|                     |                      | Login password of NetWare           | SRAM               |
|                     |                      | nrint server                        |                    |
|                     |                      | Policy common key for               | SRAM               |
|                     |                      | IPSec                               |                    |
|                     |                      | User name and                       | SRAM               |
|                     |                      | password for PEAP/TTLS              |                    |
|                     |                      | authentication                      |                    |
|                     | Others               | Login user information of<br>device | Flash              |
|                     |                      | Password for FAX reception          | SRAM               |
|                     |                      | Department management               | SRAM               |
|                     |                      | data (including                     |                    |
|                     |                      | administrator password)             |                    |
| Encryption key      | MIB                  | Authentication key and              | SRAM               |
|                     |                      | encryption key for SNMPv3           |                    |
| Others              | User preference data | Key bundle information              |                    |
|                     |                      | (password)                          |                    |

T-2-11

#### HDD model

| Туре                   | Application/feature  | Security information                                   | Saving destination |
|------------------------|----------------------|--------------------------------------------------------|--------------------|
| Password/encryption    | FAX Box              | Password for FAX Box                                   | HDD                |
| number                 | Send                 | Password for File                                      | HDD                |
|                        |                      | destination in Address Book                            |                    |
|                        |                      | Password of LDAP server                                | SRAM               |
|                        |                      | Password of POP3 server                                | SRAM               |
|                        |                      | Password of Adobe ES                                   | SRAM               |
|                        |                      | Rights Management server                               |                    |
|                        |                      | Password for address                                   | SRAM               |
|                        |                      | (destination) registration                             |                    |
|                        | UI                   | Password for Service Mode                              | SRAM               |
|                        | Network              | Password for IPP                                       | SRAM               |
|                        |                      | authentication                                         |                    |
|                        |                      | Password for FTP                                       | SRAM               |
|                        |                      | authentication                                         |                    |
|                        |                      | User name and password of                              | SRAM               |
|                        |                      | Proxy authentication client                            |                    |
|                        |                      | Login password of NetWare                              | SRAM               |
|                        |                      | print server                                           |                    |
|                        |                      | Policy common key for                                  | SRAM               |
|                        |                      | IPSec                                                  |                    |
|                        |                      | User name and                                          | SRAM               |
|                        |                      | password for PEAP/TTLS                                 |                    |
|                        |                      | authentication                                         |                    |
|                        | Others               | Login user information of<br>device                    | HDD                |
|                        |                      | Password for FAX reception                             | SRAM               |
|                        |                      | Department management<br>data (including administrator | SRAM               |
|                        |                      | password)                                              | 0.004              |
| Encryption key         | MIR                  | Authentication key and<br>encryption key for SNMPv3    | SRAM               |
| Certificate/Secret Key | SSL, AMS             | Device key pair                                        | HDD                |
|                        | Signature SEND       | User key pair                                          | HDD                |
| Others                 | User preference data | Key bundle information (password)                      | HDD                |

T-2-12

# HDD Encryption Kit (Optional)

This option enables to generate the encryption key inside the encryption board and to encrypt the whole HDD including the system software. Performing encryption can protect the temporary image data generated at copying or printing, the registration information of the Address Book and the password information from leakage of confidential information by theft of the HDD.

Mirroring function is built in the HDD Encryption Kit - C3, however, the HDD for mirroring cannot be installed with the imageRUNNER ADVANCE C2200 series. Since mirroring is not available, the following explains the encryption function of the HDD.

#### Caution:

There is no need to reinstall the system in the case of installing the HDD Encryption Kit. This is because the system is not deleted but stored in the flash memory.

### HDD encryption function

Temporary image data such as scanned image or PDL data is written in the HDD of the host machine on an as-needed basis. In normal operation, only the management information is deleted after printing is complete or the file is deleted; therefore, the image or the user file information remain in the HDD as they are (without modification). In this case, HDD encryption function prevents an original image being restored from pulling out the HDD and analyzing in disk editor.

#### Data encryption mechanism

The encryption board receives signals transmitted from the controller board, and encrypts and saves them in the HDD.

The encryption board receives the encrypted data saved in the HDD to decode and send them to the controller.

### Conditions for Encryption Board operation

The encryption board has the function to recognize and authenticate the host machine. An error is triggered if a second-hand HDD encryption/ mirroring board is installed to the other machine.

# Compatibility among Device, Encryption Board and HDD

E602-2000 error may occur if the unmatched authentication information is found between the controller and the HDD encryption board and the encryption board is mounted. The device, the encryption board and HDD can be connected in 4 use cases.

The following shows the statuses for each use case.

Case 1: Normally operated

Case 2: HDD-related error occurs because the system on the HDD cannot be read (other than E602-2000 error)

Case 3: E602-2000 is triggered by failure in mutual authentication

Case 4: Unable to decode properly due to unmatched key for the encryption board

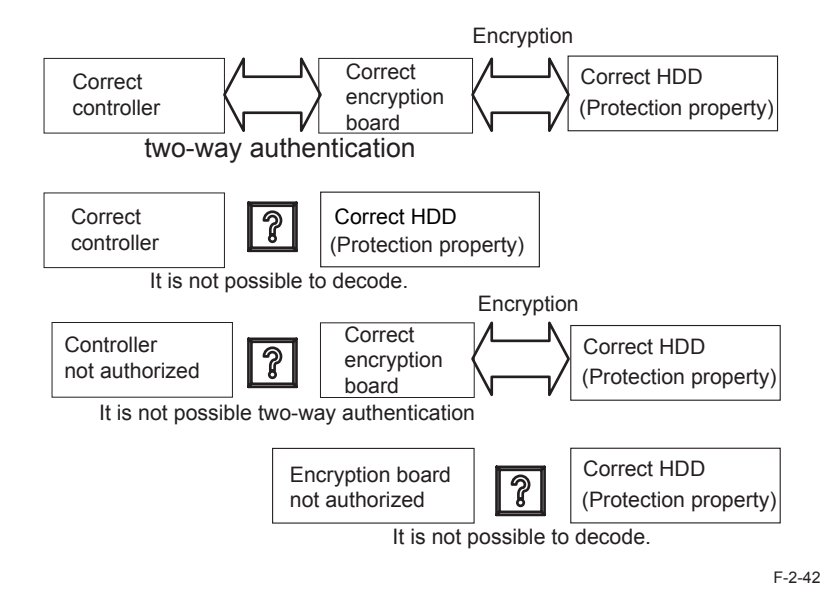

### Actions against Troubles - Overview

| Servicing          | User data   | Recovery               | Action                             |
|--------------------|-------------|------------------------|------------------------------------|
| HDD replacement    | cleared     | Replace HDDs           | 1) Format the HDD                  |
| Encryption board   | cleared     | Install HDD encryption | 1) Replace encryption board        |
| replacement        |             | Kit                    | 2) Initialize Encryption Board     |
|                    |             |                        | 3) Format the HDD                  |
| Main controller 2  | cleared     | Clear the key for HDD  | 1) Initialize the encryption board |
| replacement (SRAM) |             | data encryption kit    | 2) Format the HDD                  |
| Main controller 1  | not cleared | N/A                    | N/A                                |
| replacement        |             |                        |                                    |

2

| Servicing             | User data    | Recovery           | Action                              |
|-----------------------|--------------|--------------------|-------------------------------------|
| Main controller clear | Information  | After MN-CON clear | MN-CON clear does not clear         |
|                       | held in SRAM | process is done    | authentication information; no work |
|                       | cleared      |                    | is required specifically for HDD    |
|                       |              |                    | encryption kit                      |
|                       |              |                    | T.0.4                               |

#### T-2-13

# • Relevant Error Codes

#### E602 and detailed codes

| E code        | Description                                                               | Cause                                                                                                    | Detection<br>Timing | Actions                                                                                                    |
|---------------|---------------------------------------------------------------------------|----------------------------------------------------------------------------------------------------|---------------------|----------------------------------------------------------------------------------------------------|
| E602<br>-2000 | Authentication<br>Error<br>Failure in<br>Encryption Board<br>Device Error | Error in<br>authentication<br>between the host<br>machine and the<br>encryption board<br>Error in recognition of<br>the encryption board<br>Failure in the<br>encryption board | Start-up            | Check connections between the<br>encryption board and the HDD<br>and between the encryption<br>board and the main controller 2.<br>This error may be triggered after<br>replacement of the encryption<br>board or the main controller 2.<br>At any rate, this error disables<br>accesses to HDD data. When no<br>problem is found in connections,<br>use SST to execute Key Clear ><br>Format . |

T-2-14

# Service Tasks

Actions at Parts Replacement

Reference to the section 5.

- Periodically Replaced Parts
   None.
- Consumable Parts

None.

Service Notes

None.

# Removing the Controller Cover

#### Preparation

1) Remove the Rear Upper Cover.

2) Remove the Right Upper Sub Cover.

#### Procedure

#### NOTE:

The following describes the procedure for the HDD model. For the models without the HDD, start from step 2.

#### 1)Remove the small Cover.

• 1 Screw

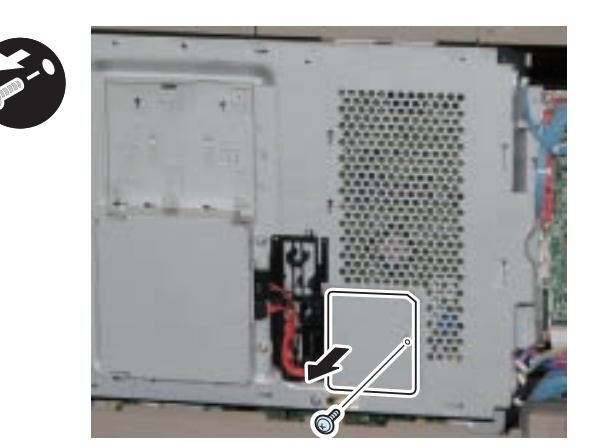

F-2-43

2) Remove the HDD Power Cable when the HDD is installed.

2 Connectors

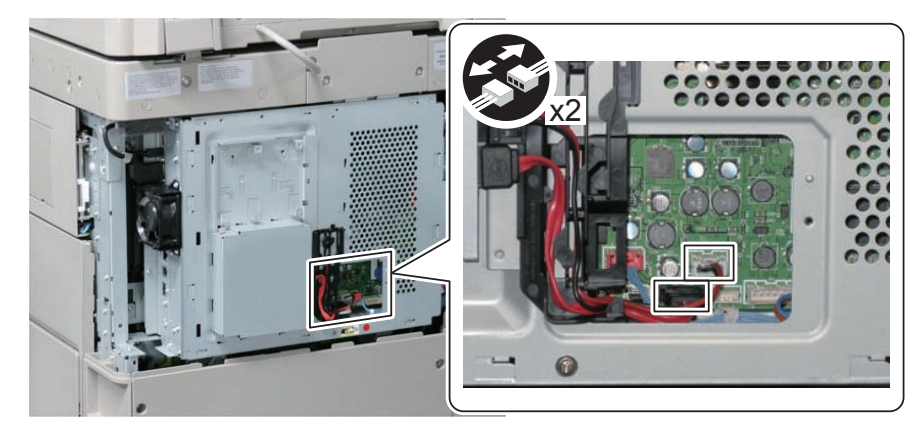

3) Remove the Controller Cover in the direction of the arrow.

1 Screw

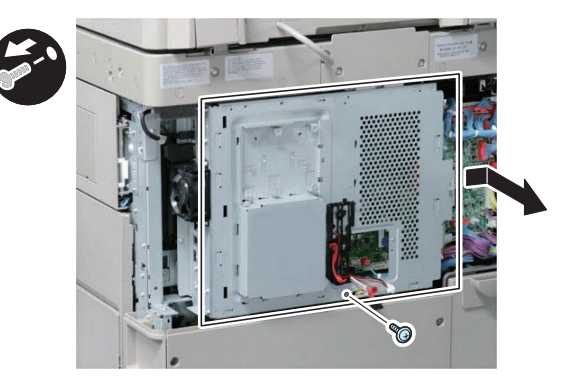

F-2-45

# Removing the Main Controller PCB 1

#### Preparation

- 1)Remove the Rear Upper Cover.
- 2)Remove the Right Upper Sub Cover.
- 3)Remove the Controller Cover.

#### Procedure

1)Disconnect the Control Panel Communication Cable and Remove Main Controller 1 in the direction of the arrow.

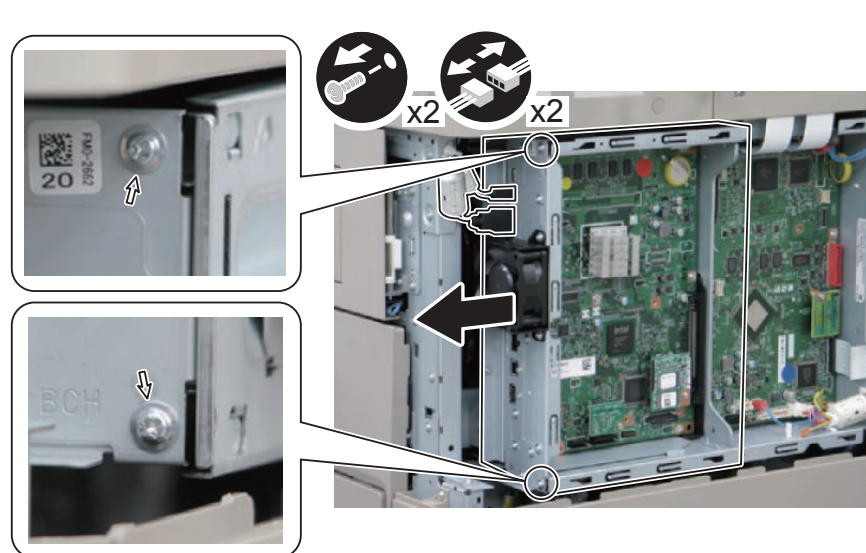

F-2-46

# Removing the Main Controller 2

- Backup of the Forwarding Settings and Service Mode setting values (MN-CON) Use the Remote UI. Management Settings > Data Management > Import/Export
- Target data: • Forwarding Settings
- Service Mode setting values (MN-CON) Only when ON is selected in COPIER > OPTION > USER > SMD-EXPT, the service mode setting values can be backed up and restored from the RUI.

#### Preparation

Remove the Rear Upper Cover.
 Remove the Right Upper Sub Cover.
 Remove the Controller Cover.

#### Procedure

1) Remove the 5 Connectors, 3 Flat Cables, Edge Saddle and Wire Saddle.

- 5 Connectors
- 3 Flat cables
- Wire Saddle
- Edge Saddle

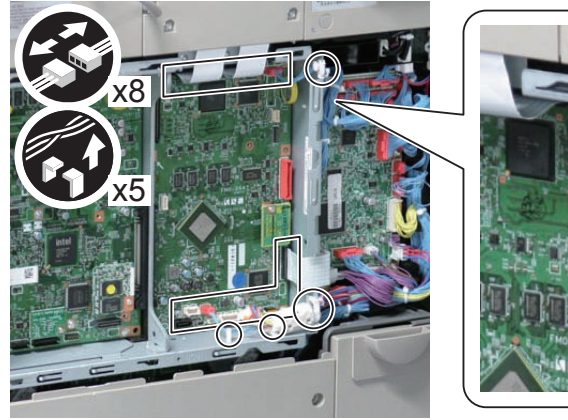

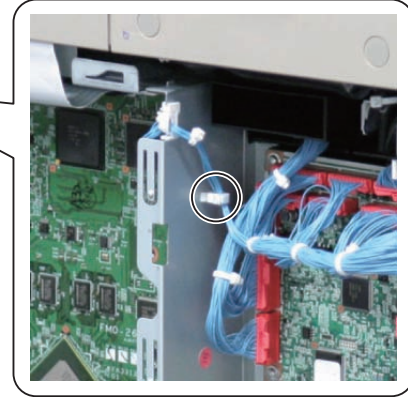

2) Remove Main Controller PCB 2 in the direction of the arrow.

5 Screws

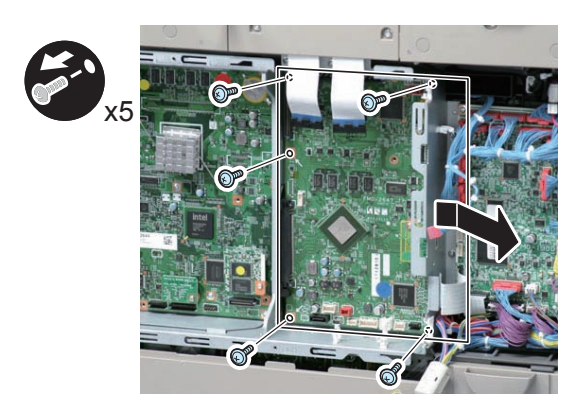

F-2-48

- 1) After installing the parts, turn ON the main power switch.
- 2) Restoring the backup data
   Use the Remote UI.
   Management Settings > Data Management > Import/Export
- 3) TPM key information

2

If the TPM key information in the SRAM of the HDD or the Main Controller PCB 2 is lost, the key information in the SRAM is automatically recovered from the backup of the common key in the HDD. Then the internal state of TPM setting changes to "ON". However, the display on the UI remains "OFF", therefore the TPM setting needs to be manually changed to "ON".

4) When the user generates and adds the encryption key, certificate and/or CA certificate, request the user to generate them again.

# Removing the DC Controller PCB

#### Preparation

#### At replacement:

Before replacing the DC Controller PCB, execute the following service mode to perform backup of the DC Controller PCB SRAM: COPIER > FUNCTION > SYSTEM > DSRAMBUP (LEVEL2) "ACTIVE" is displayed and then "OK!" is displayed about 2 minutes later. Turn OFF the main power when the above work is complete.

1)Remove the Rear Upper Cover.

#### Procedure

1) Disconnect all of the Connectors on the DC Controller PCB.

- 22 Connectors
- 3 Flat Cables

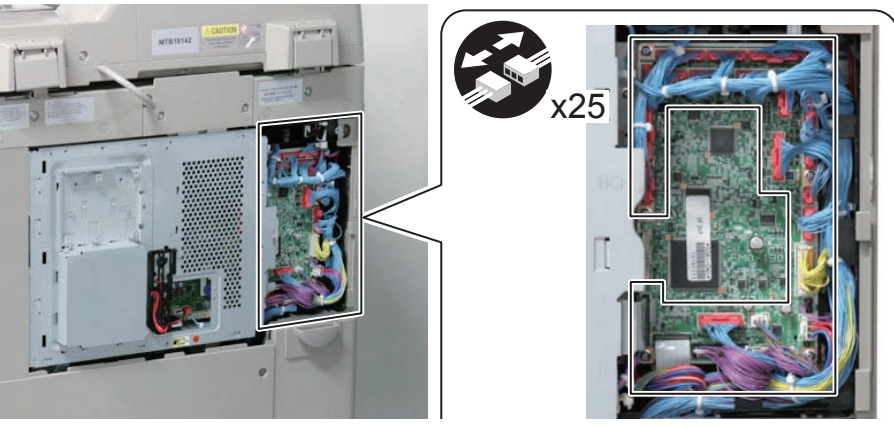

# 2) Remove the DC Controller PCB.

6 Screws

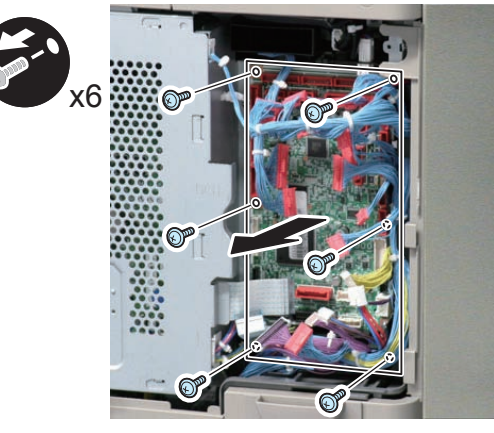

F-2-50

#### After replacement:

Turn ON the power and execute the following service mode to restore DC Controller PCB SRAM. COPIER > FUNCTION > SYSTEM > DSRAMRES (LEVEL2)

"ACTIVE" is displayed at execution and then "OK!" is displayed about 2 minutes later. Restoration is complete.

# Removing the Controller Box

#### Preparation

- 1)Remove the Rear Upper Cover.
- 2) Remove the Right Upper Sub Cover.
- 3)Remove the Controller Cover.

#### Procedure

- 1) Remove the 5 Connectors, 3 Flat Cables and 2 Wire Saddles.
- Wire Saddle
- Edge Saddle

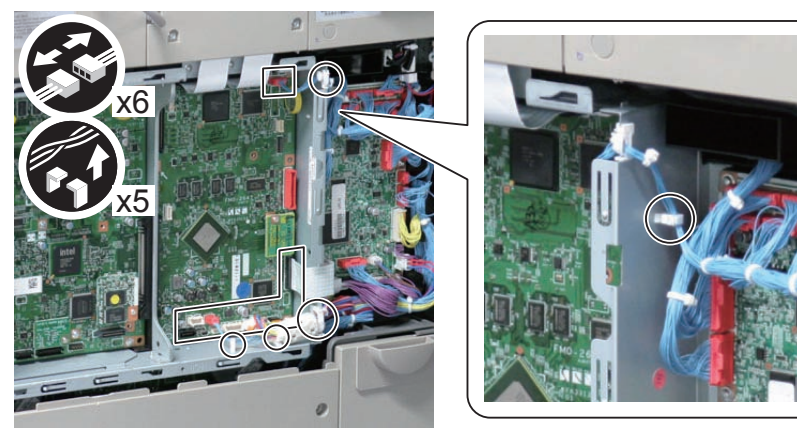

2) Remove the Reader Cable Cover [1].

2 Screws [2]

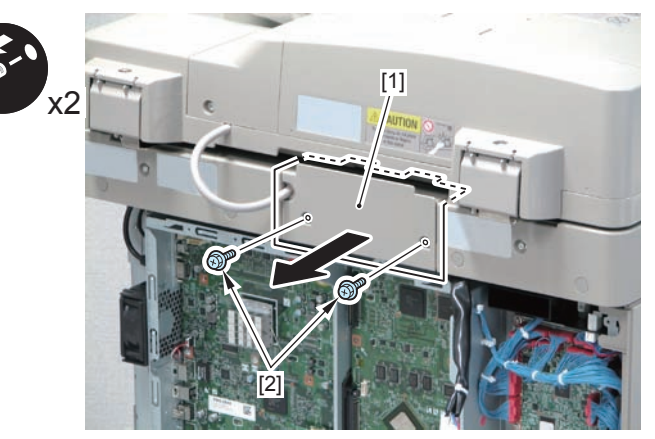

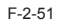

3)Remove the 2 Flat Cables.

• 2 Flat Cables

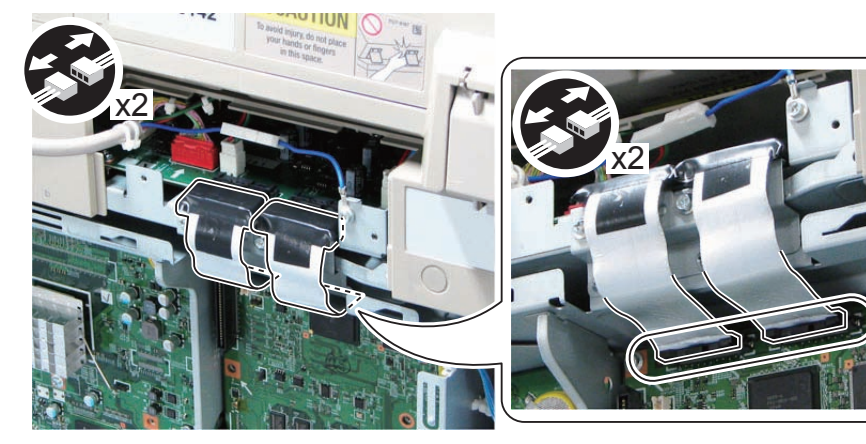

F-2-53

- CAUTION: Correct direction of the Flexible Cable
- There is a correct direction to connect the Flexible Cable.
- When connecting a Flexible Cable, connect the core end to the reader.

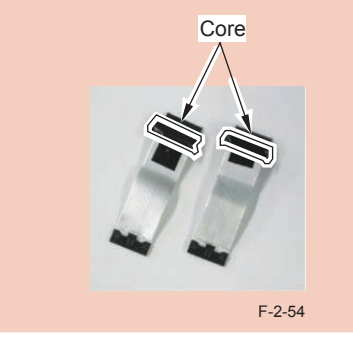

4) Remove the Reader Grounding Plate [1].

- 3 Screws [2]
- 3 Bosses [3]

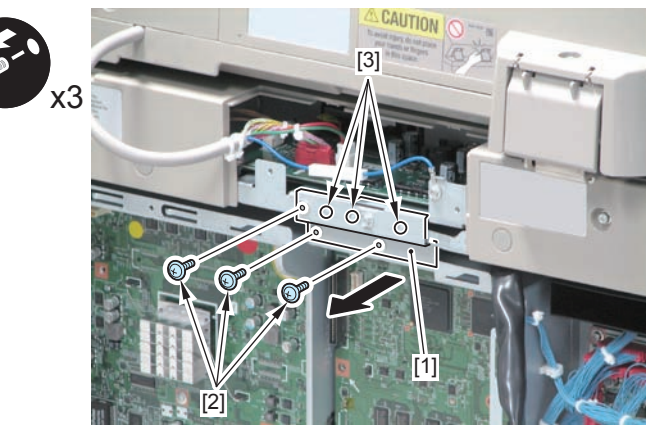

F-2-55

5) Disconnect the Control Panel Communication Cable.

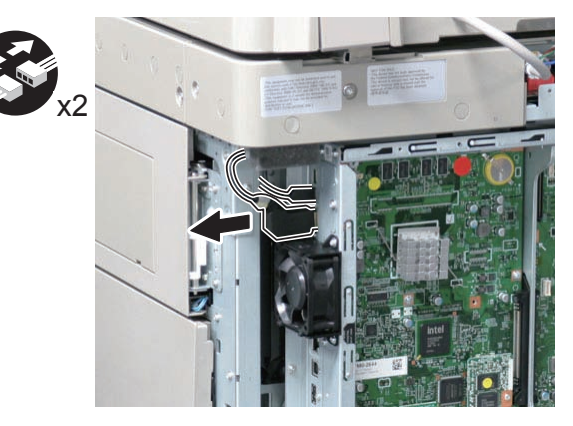

6)Remove the Controller Box in the direction of the arrow.

- 4 Screws
- 2 Hooks

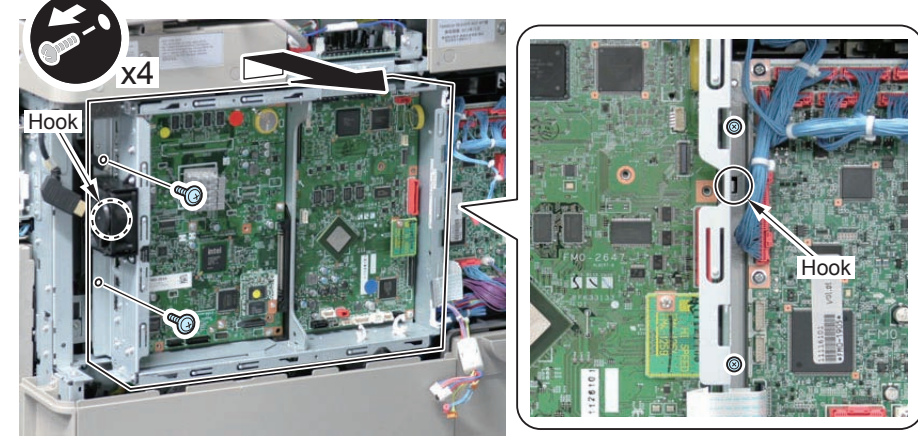

F-2-57

#### CAUTION:

Be sure to fit the 2 bosses when installing the Controller Box.

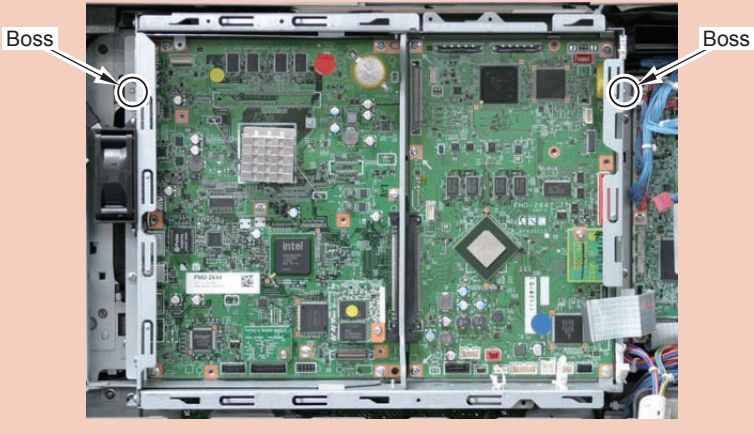

F-2-58

# HDD

### <Procedure of parts replacement>

### 1. Before Replacing

Perform the following operations. Be sure to get an approval from the user beforehand. Refer to "Back Up" row for data back up.

|                    | Back Up                                                                                                | Restore/<br>Resetting                                                                                     | Object Item                                                                                                    | Remarlks                                                                                                    |
|--------------------|----------------------------------------------------------------------------------------------------|----------------------------------------------------------------------------------------------------|----------------------------------------------------------------------------------------------------|----------------------------------------------------------------------------------------------------|
| Export of settings | Remote UI<br>Settings/<br>Registration ><br>Management<br>Settings<br>> Data<br>Management<br>> Export | Remote Ül<br>Settings/<br>Registration ><br>Management<br>Settings ><br>Data<br>Management<br>><br>Import | Settings/Registration<br>Basic Information<br>Box Settings<br>Department ID<br>Management Settings<br>Main Menu Settings<br>Favorite Settings<br>Address Book<br>Forwarding Settings<br>Quick Menu Settings<br>Paper Type Management<br>Settings<br>Web Access Settings<br>Service Mode Settings | When exporting "Service Mode<br>Settings", select Copier > Option ><br>USER > SMD-EXPT > 1.<br>SMD-EXPT cannot be exported,<br>therefore the settings need to<br>be made every time the HDD is<br>replaced.                                                                                                    |
| Backup<br>of MEAP  | SST<br>(Meapback)                                                                                      | SST<br>(Meapback)                                                                                         | MEAP application(SMS)<br>User authentication<br>information registered<br>in the Local Device<br>Authentication user<br>authentication system of<br>SSO-H (Single Sign-On<br>H)                                                                                                    | Meapback.bin can be restored after<br>replacement or initialization of the<br>HDD.<br>[CAUTION]<br>When the following service mode is<br>executed, Meapback.bin cannot be<br>restored.<br>COPIER ><br>FUNCTION ><br>SYSTEM ><br>CHK-TYPE > 3*<br>*MEAP<br>3:HDD model<br>6:Flash model<br>COPIER ><br>FUNCTION ><br>SYSTEM ><br>HDDCTION ><br>SYSTEM ><br>HD-CLEAR |

T-2-15

# Preparation>

- 1) Remove the 2 screws securing the Rear Upper Cover.
- 2) Remove the Rear Upper sub Covers.
- 3) Remove the cover of the Controller Box Cover.

# Procedure>

- 1 Remove the small cover of the Controller Box Cover.
  - 1 Screw

2 Remove the Signal Cable and the Power Cable with the HDD Cable Holder.

2 Connectors

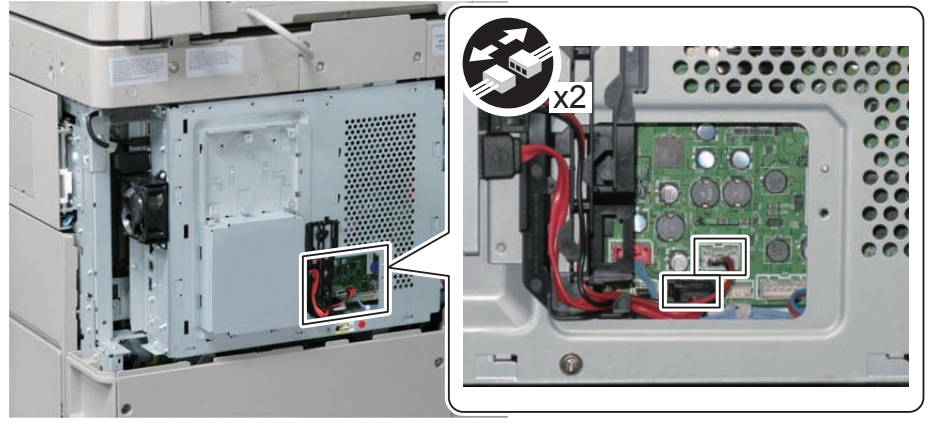

3 Remove the HDD Unit.

F-2-59

2 Screw

4 Remove the HDD.

4 Screw

# <Actions after Parts Replacement>

# 1)HDD format

- 1-1) Enter download mode.
- 1-2) Connect the USB memory storage device to the USB port.
- 1-3) Press the key on the control panel.
- [4] [1] [0]: Execute format/ any key other than [0]: Return to the menu screen
- 22) Initializing the key, certificate and CA certificate

(Lv.2) COPIER > FUNCTION > CLEAR > CA-KEY

- 33) Turning OFF and ON the main power switch
- 44) Restoring the backup data

Refer to "Restore/Resetting" row for data restore by a list of "<Procedure of adjustment>"

55) Resetting/registering the data

While referring to the list of set/registered data which was printed before replacement, reset/register the data.

- 66) When the user generates and adds the encryption key, certificate and/or CA ertificate, request the user to generate them again.
- 77) Executing "Auto Adjust Gradation (Full Adjust)"
- Settings/Registration mode: Adjustment/Maintenance > Adjust Image Quality > Auto Adjust Gradation

When using the Card Reader and imageWARE Accounting Manager

Card ID used for imageWARE Accounting Manager is stored in the HDD, so NSA collection control is not enabledafter the HDD replacement. After the HDD is replaced, reinstall the card ID from imageWARE Accounting Manager using the following procedures.

- Go to COPIER > FUNCTION> INSTALL > CARD and enter the numerical value of the leading card which is used for Department ID. Then, press "OK" button.(e.g.: If No.1 to No.1000 cards are used for Department ID, enter "1" of the leading card.)
- 2) After turning OFF and ON the main power switch, perform the following operations from Settings/Registration mode.

In Management Settings > User Management > Department ID Management > Page Totals, be sure that "ID00000001" to "ID00001000" are created.

Set the following: Preferences > Network > TCP / IP Settings > IPv4 Settings> IP Address Settings > IP Address, Gateway Address, Subnet Mask

In Management Settings > User Management> System Manager Information Settings> System Manager ID and System PIN, register any number for them. Then, turn OFF and ON the main power switch.

If "System Manager ID" and "System PIN" are not registered, "card registration to device" cannot be executed for the imageWARE Accounting Manager setting operation.

- Download the card ID from imageWARE Accounting Manager to the Main Body again.
- 4) After downloading is completed, go to Management Settings > User Management > Department ID Management > Page Totals. Be sure that only the downloaded card ID is displayed.
- Print using the user card registered from imageWARE Accounting Manager. Be sure that the card information used for the target devices of imageWARE Accounting Manager is collected.

CAUTION: Points to Caution when Using the System Software-installed HDD

2

When using the HDD which was installed the system software of the other achine (different serial number), be sure to format the HDD after the installation. If the HDD is not formatted, the operation cannot be guaranteed.

# Laser Exposure System

# Overview

#### Overview

Laser exposure system forms the electrostatic latent image on the photosensitive drum by the laser exposure.

This system is composed of the laser assembly and the scanner motor assembly that are unified as the laser scanner unit.

In this machine, 1-polygon 4-laser method is adopted for the purpose of downsizing.

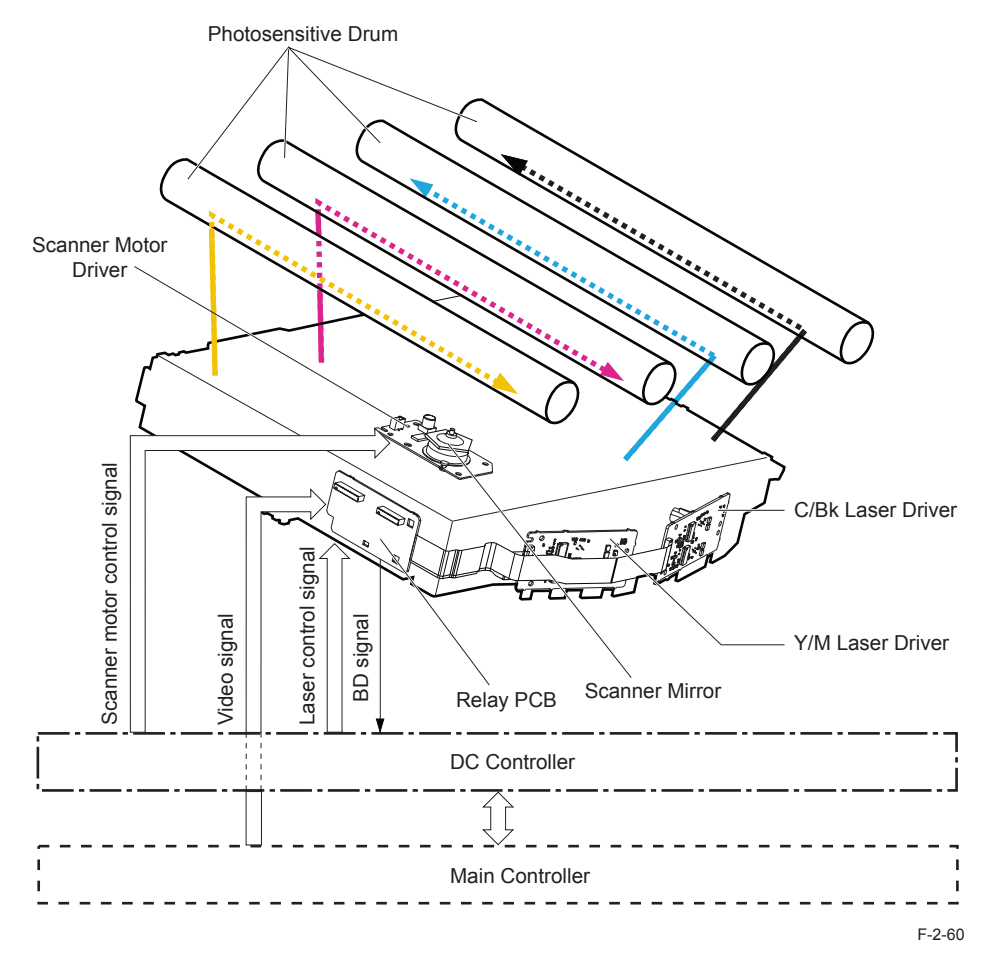

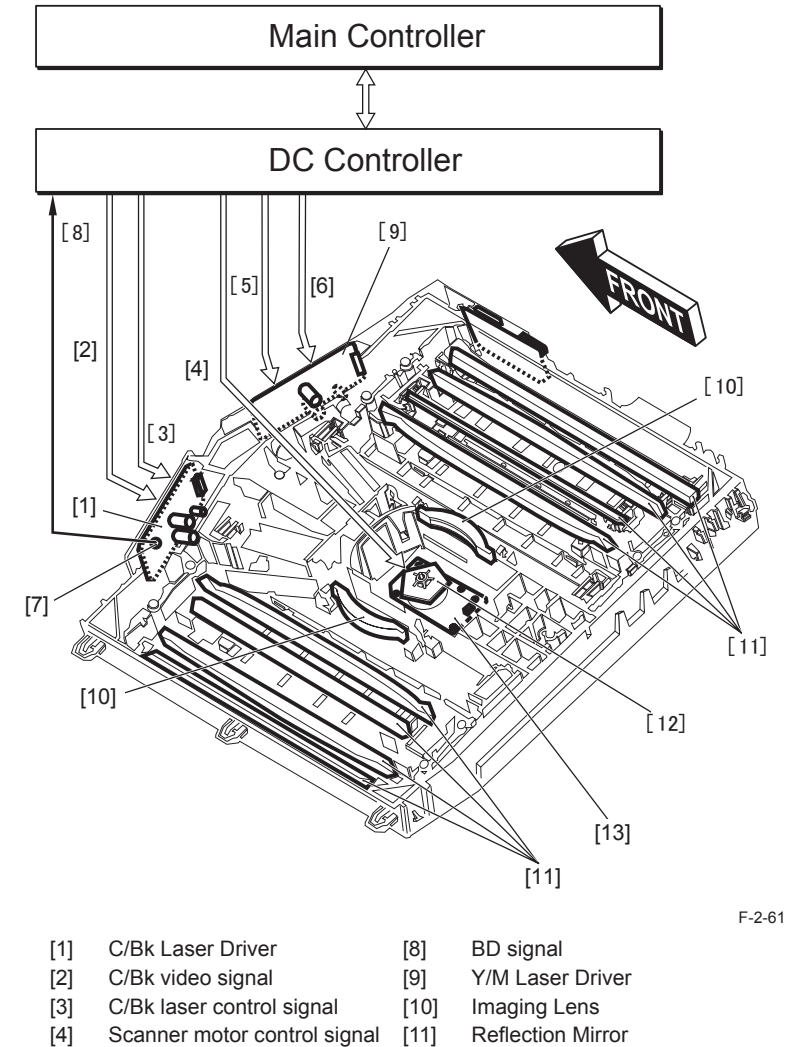

- Y/M video signal [12]
  - Polygon Mirrors [13] Scanner Motor Driver
- Y/M laser control signal [6] **BD** Circuit [7]

[5]

2-38

# 1-Polygon 4-Laser Method

This method uses 1 scanner motor (polygon motor) and 4 laser diodes to execute laser scanning. This method allows to emit the 4 lasers on the multi-facet mirror on one scanner motor contributing to space-saving.

Following is the outline of the laser scanner unit.

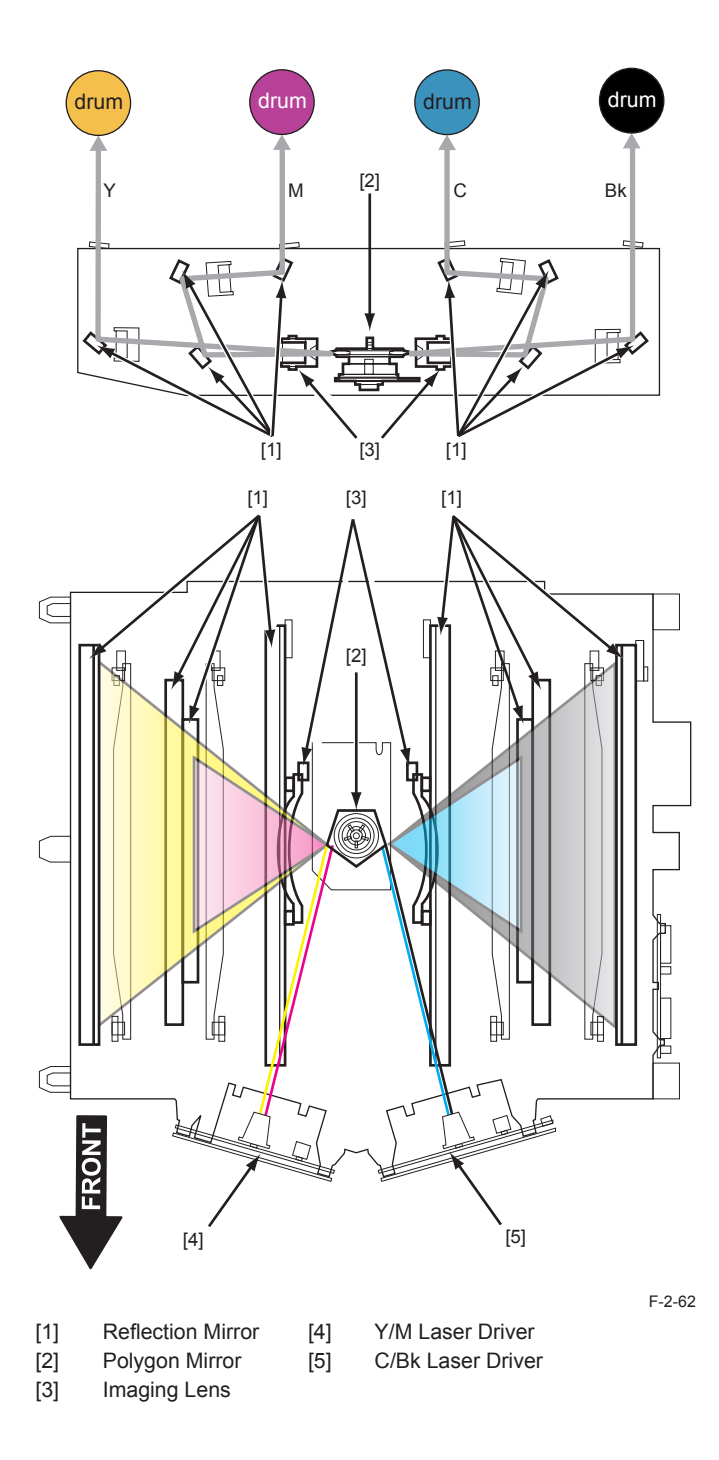

# Specification

| Item                         | Description                                       |
|------------------------------|---------------------------------------------------|
| Wavelength                   | 780 to 800nm                                      |
| Laser type                   | Red color laser (non-visible light)               |
| Laser output                 | 7mW                                               |
| Number of laser scanner unit | 1                                                 |
| Number of laser light        | imageRUNNER ADVANCE C2200 : 1 beam for each color |
| Resolution                   | 600dpi/1200dpi                                    |
| Motor type                   | Brushless motor                                   |
| Number of motor rotation     | Approx.38268rpm(1/1-speed,1/2-speed)              |
| Number of scanner mirror     | 5 facet (phi 40)                                  |
| facet                        |                                                   |

T-2-16

# Various Controls

# Overview

2

| Item                        | Operation description                                                 |
|-----------------------------|-----------------------------------------------------------------------|
| Laser ON / OFF control      | Laser light is turned ON / OFF according to the combination of laser  |
|                             | control signal                                                        |
| Horizontal scanning         | To align the writing start position in horizontal scanning direction. |
| synchronous control         |                                                                       |
| Vertical scanning           | To align the writing start position in vertical scanning direction.   |
| synchronous control         |                                                                       |
| Image Mask Control          | This control prevents the laser beam from being emitted in non-image  |
|                             | area to avoid the secondary transfer outer roller from getting dirt.  |
| Laser Scanner Motor Control | To rotate the scanner mirror by the specified speed.                  |
| APC control                 | To make the laser light per 1 line consistent amount                  |
| BD correction control       | To correct the gap BD timing gap due to the angle variation of        |
|                             | Scanner Mirror.                                                       |
| Dustproof shutter control   | To prevent the laser light from being emitted to the machine inside.  |

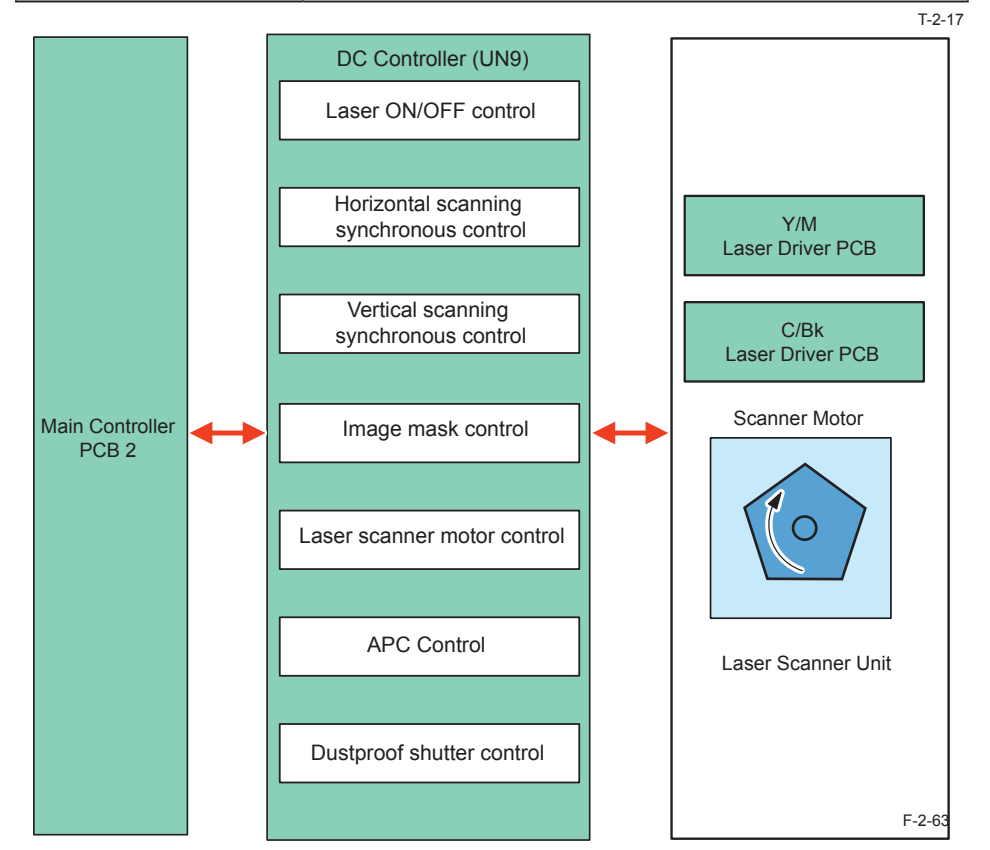

# Laser ON/OFF control

# • Purpose

Laser light is turned ON / OFF according to the combination of laser control signal.

- Execution timing
- After the power ON
- Control detail

DC Controller switches the 4 modes (forcible OFF mode, APC mode, Print mode and standby mode) according to the laser control signal.

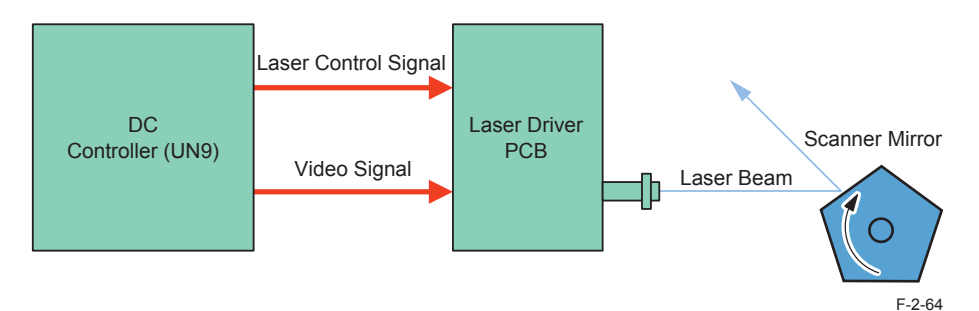

| Mode              | Laser status | Remark                                             |
|-------------------|--------------|----------------------------------------------------|
| Forcible OFF mode | OFF          | Light intensity setting decided on APC is cleared. |
| APC mode          | ON           | Laser light intensity adjustment                   |
| Print mode        | ON / OFF     | Laser is emitted according to the video signal.    |
| Standby mode      | OFF          | Host machine is in standby status.                 |

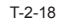

2-41

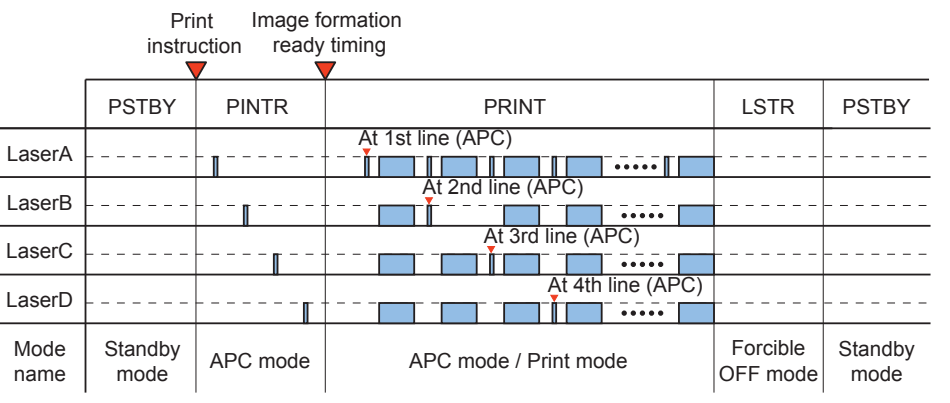

# • Purpose

To align the writing start position in horizontal scanning direction.

### • Execution timing

Per 1 line

# Control detail

1) DC controller forcibly emits the laser diode of Bk laser driver circuit in non-image area.

- 2) There is the BD circuit on the scanning light path of the laser beam and laser beam is emitted to the BD circuit and then, is sent to the DC controller as a parallel synchronous signal (/BD1).
- 3)DC controller sends /BD1 signal as a horizontal scanning synchronous signal (/BD0) to the main controller.
- 4) When the main controller inputs /BD0 signal, the video signal per 1 line of each color (DATA\_ Y, DATA\_M, DATA\_C, DATA\_K) is outputted to the DC controller after the specified time. According to this, each laser driver emits the laser beam from the specified position per 1 line.

#### NOTE:

2

- Since /BD signal is the horizontal scanning synchronous signal of Bk line, Bk color is used as a standard of horizontal scanning for each color.
- Horizontal scanning direction of this machine of left standard (left to right) for Y color and M color, and right standard (right to left) for C color and Bk color.

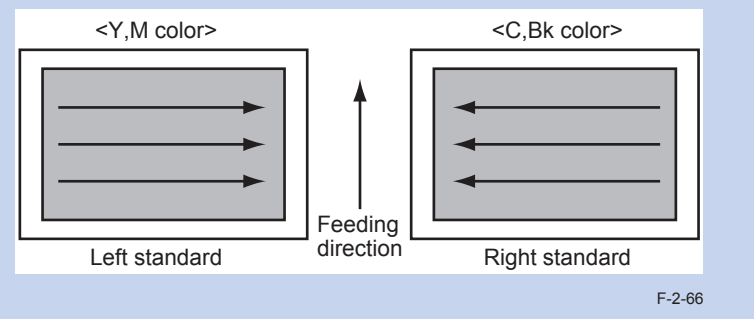

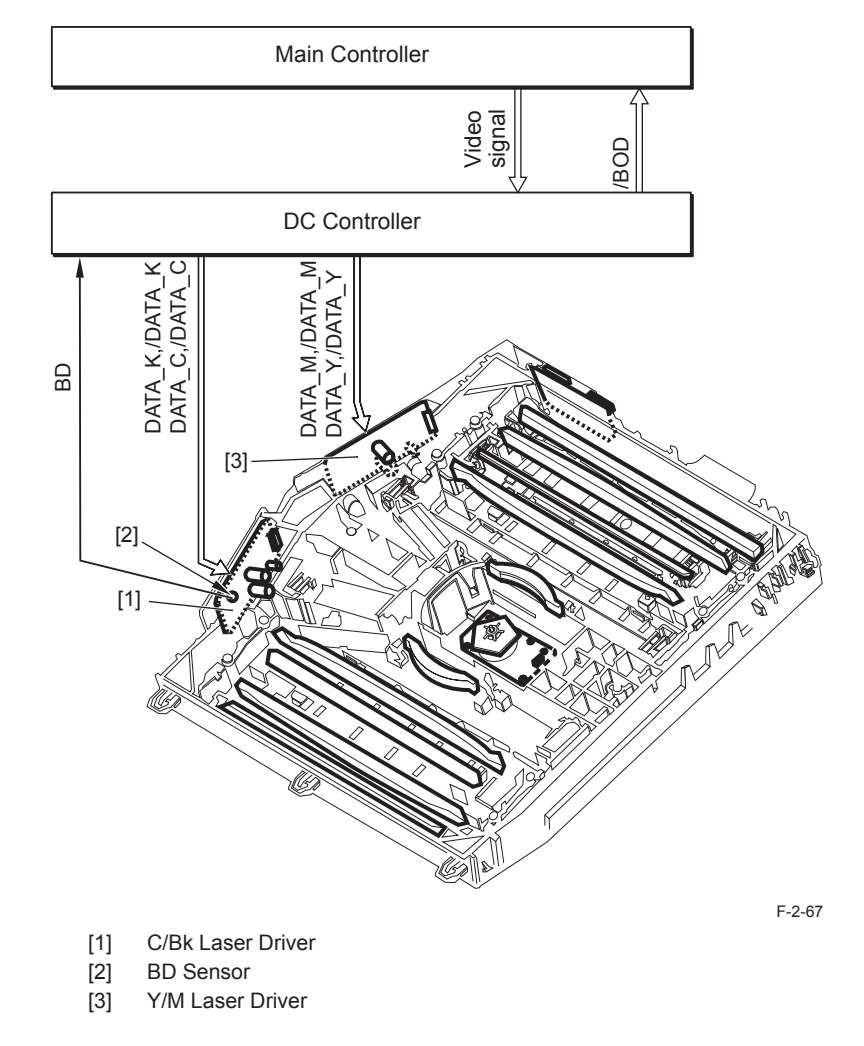

# • Purpose

This is to align the writing start position in vertical scanning direction.

# • Execution timing

Per color, Per printing

# Control detail

- 1)When the DC controller receives a print command, it creates the vertical synchronous signal (/TOP) based on the inner timer and sends the signal to the main controller.
- 2) After receiving /TOP signal, the main controller counts the horizontal scanning synchronous signal (/BD0) and outputs the video signal for 1 page of each color (DATA\_Y, DATA\_
   M. DATA\_C, DATA\_K) to the DC controller in the specified number of times of horizontal

M, DATA\_C, DATA\_K) to the DC controller in the specified number of times of horizontal scanning.

As a result, the laser driver of each color emits the laser beam from the specified position for 1 page.

### NOTE :

2

If the process speed is decelerated due to the print mode, interval of TOP signal in continuous printing gets longer according to the slowdown level.

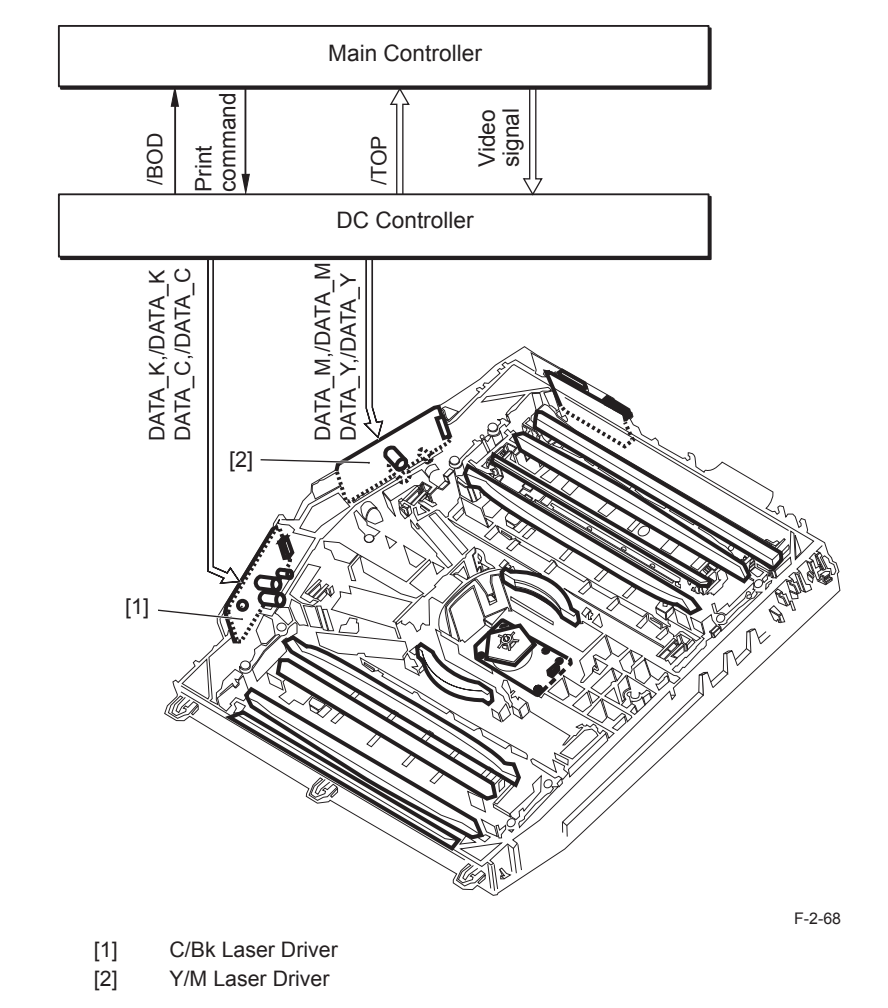

# Image Mask Control

# • Purpose

This control prevents the laser beam from being emitted in non-image area to avoid the secondary transfer outer roller from getting dirt.

Image mask control is executed for horizontal scanning and vertical scanning respectively.

# • Execution timing

### At Power ON, Per printing

| Туре                | Control contents                                                                                                    | Mask width |
|---------------------|----------------------------------------------------------------------------------------------------|------------|
| Horizontal scanning | Based on the paper size specified by a user, image mask<br>is executed in horizontal scanning direction (BD signal of<br>each color is used as a standard.). | 2mm        |
| Vertical scanning   | Based on the paper size specified by a user, image mask is executed in vertical scanning direction (TOP signal is used as a standard.).                      | 2mm        |
|                     |                                                                                                    | T-2-19     |

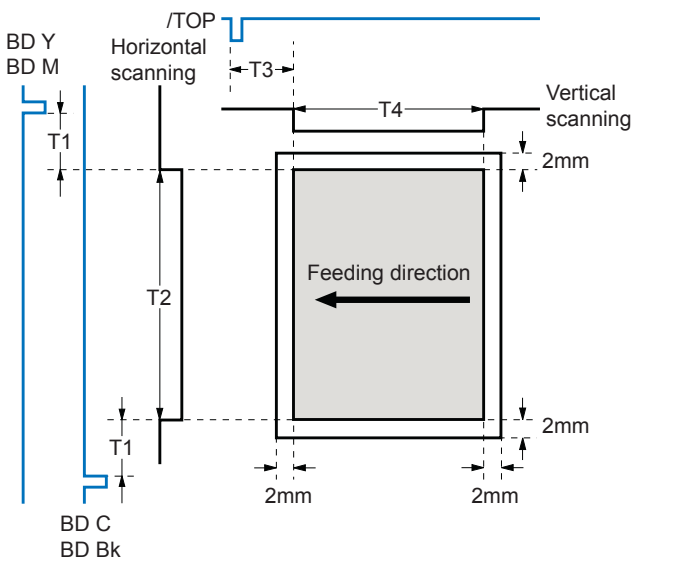

is image mask disable area (image written available) .

- T1、T2、T4 are differ by paper size.
- T3 is differ by feeding control.

# Laser scanner motor control

# • Purpose

This is to rotate the scanner mirror by the specified speed.

• Execution timing

At power ON, Per printing

Control detail

DC controller outputs the acceleration signal (/SCNACC) and the deceleration signal (/ SCNDEC) to the scanner motor to turn the polygon mirror. The rotation speed of the scanner motor is detected by the input timing of BD signal and the DC controller controls the rotation speed of the scanner motor based on the input timing of the BD signal. If the process speed is changed due to the print mode, the rotation speed of the scanner

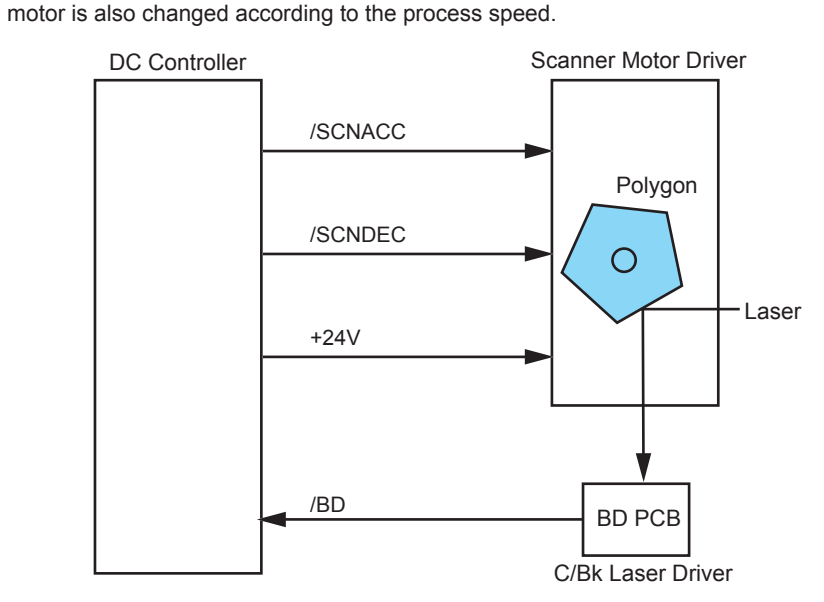

# APC(Auto Power Control) Control

# • Purpose

This is to make the laser light for 1 line consistent amount.

# • Execution timing

Per 1 line. (before print writing)

# • Control detail

- 1)DC Controller outputs the laser control signal to the Laser Driver IC on the Laser Driver PCB.
- 2)APC mode is specified to the Laser Driver IC and it forcibly emits the laser diode of each color. At the same time, each lase driver IC monitors the laser diode(LD) on the poto diode (PD) and adjusts the output of laser diode until the light intensity becomes consistent amount.

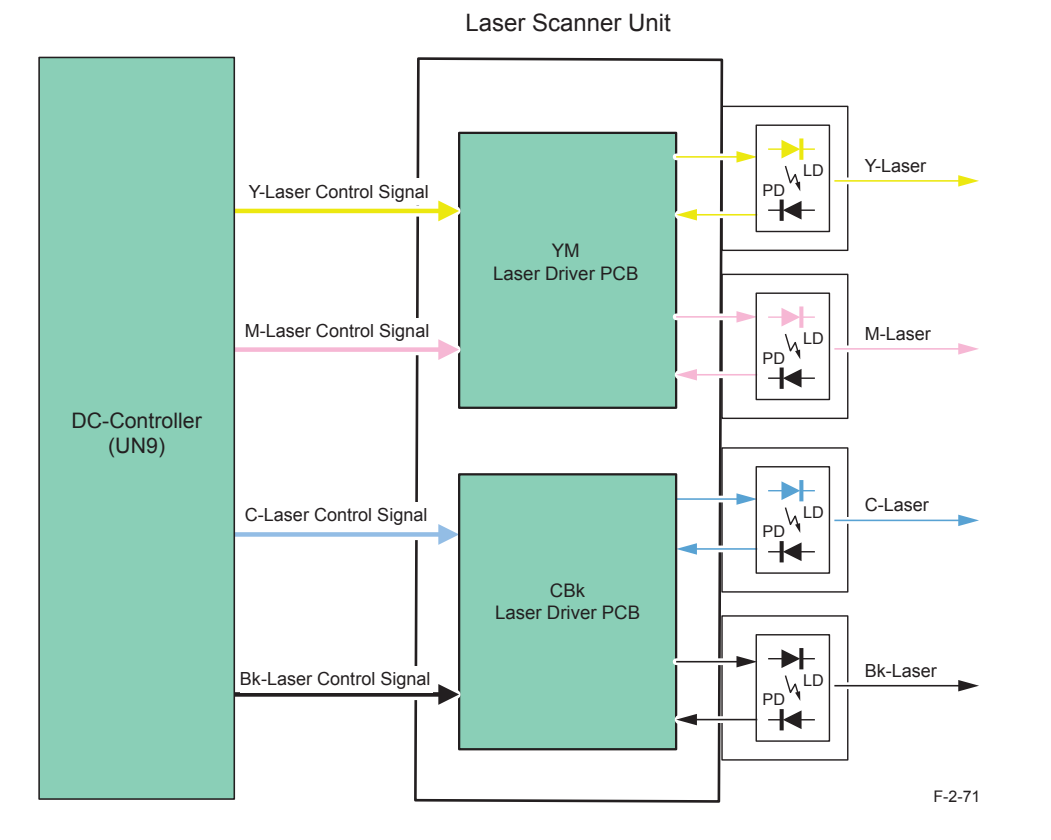

# Dustproof shutter control

# • Purpose

This is to prevent the residue toner from sticking to the dust-prevention glass. Or to prevent the laser light from emitting to the machine inside when the front cover / right cover is opened.

# • Execution timing

After Power ON

# • Execution time

Approx. 3s (at power-ON), approx. 1s (when scanner motor is started or cover is opened)

# Control detail

While the Laser Scanner Motor is operating, the Laser Shutter is opened. During other period, the laser shutter is closed.

Also, the Front Cover Sensor (PS34) or the Right Cover Sensor (PS35) works together and it stops the output signal of laser driver. At the same time, if the Front Cover or Right Cover is opened, the Shutter is closed and the laser light path is forcibly blocked. Those operations are controlled by the DC Controller.

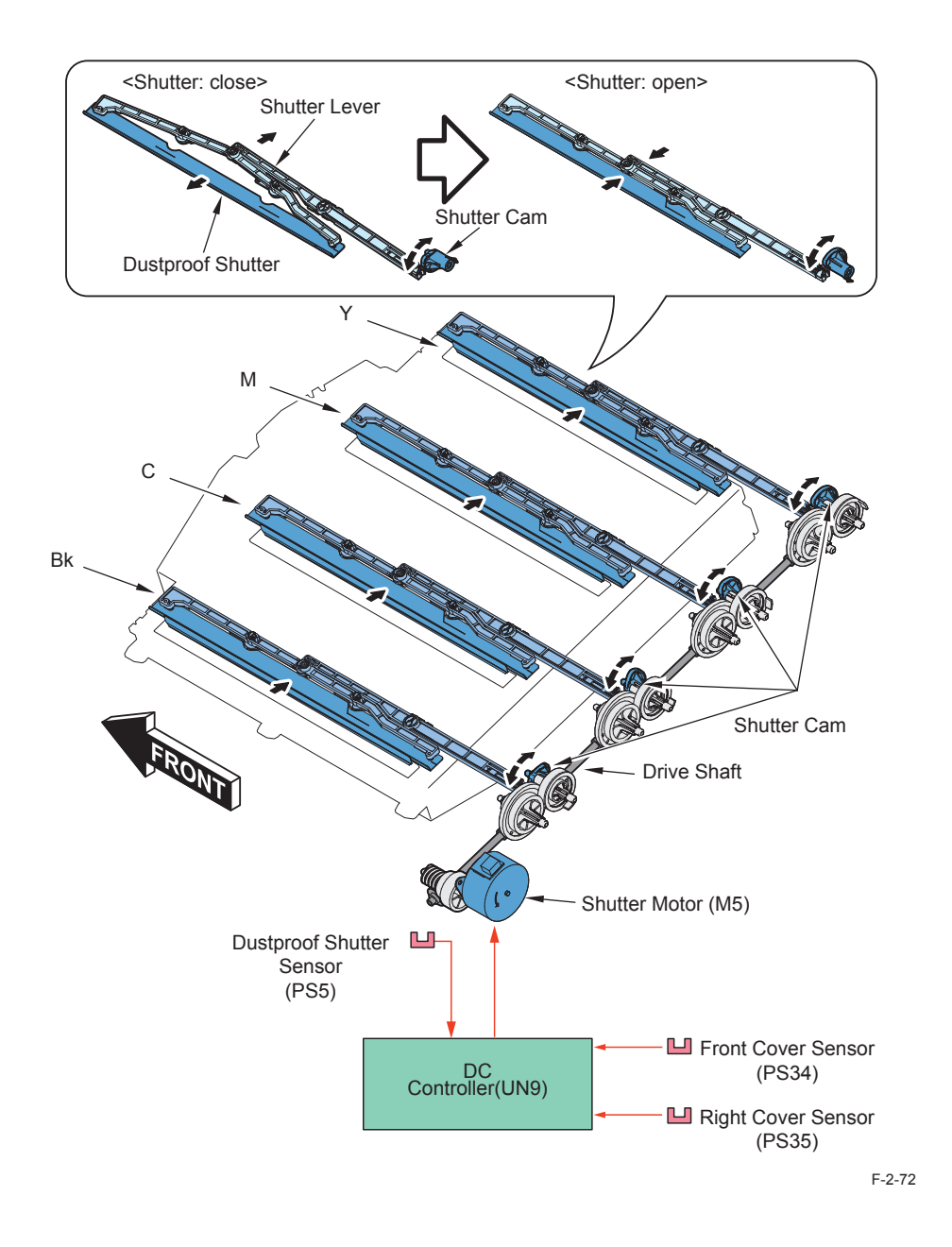

# Servicing

Periodically Replaced Parts

There is no part that required periodical replacement.

# Consumable Parts

There is no consumable part.

# List of Periodical Service Works

Part name: Dustproof Glass Estimated life: every 50000 sheets Actions:

1. Execute the following service mode to open the Dustproof Shutter.

COPIER > FUNCTION > MISC-P > SHT-OPEN

2. Pull out the Drum Unit.

3. Clean the glass with the Dustproof Glass cleaning tool stored at back of the Front Cover.

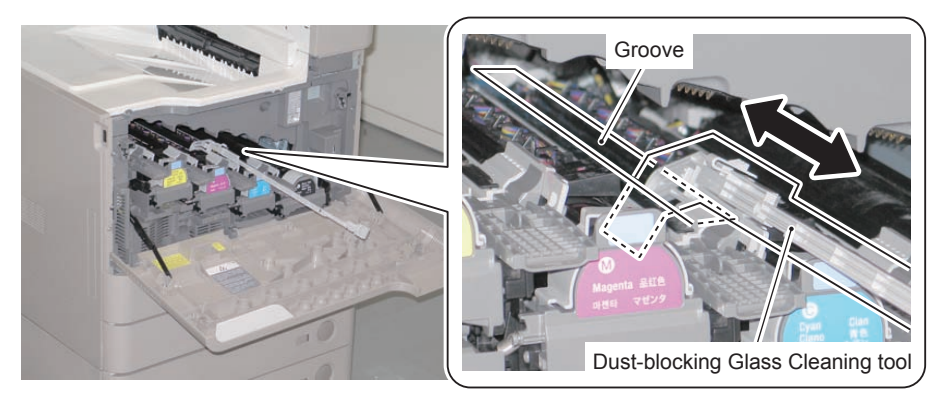

F-2-73

Actions at Parts Replacement

No.

2-47

# Disassembly/Assembly - Laser Control System -

# Cleaning the Dustproof Glass

#### Preparation

1)Open the shutter of the Dustproof Glass. Service Mode: COPIER > FUNCTION > MISC-P > SHT-OPEN

2)Pull out the Drum Unit.

### Procedure

### NOTE:

In this procedure, procedure for (C) is described. Be sure to perform the same procedure for (Bk), (M), and (Y).

1) Remove the Dustproof Glass cleaning tool from the Front Cover.

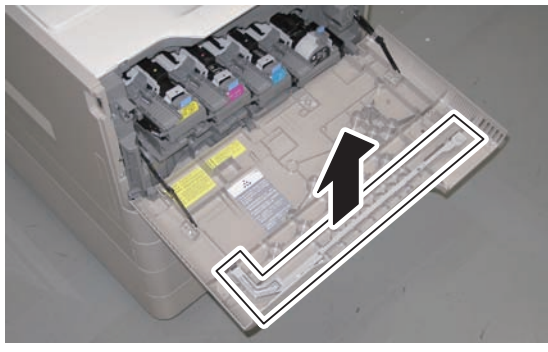

F-2-74

2) Insert the Dustproof Glass cleaning tool into the groove, and clean the Dustproof Glass.

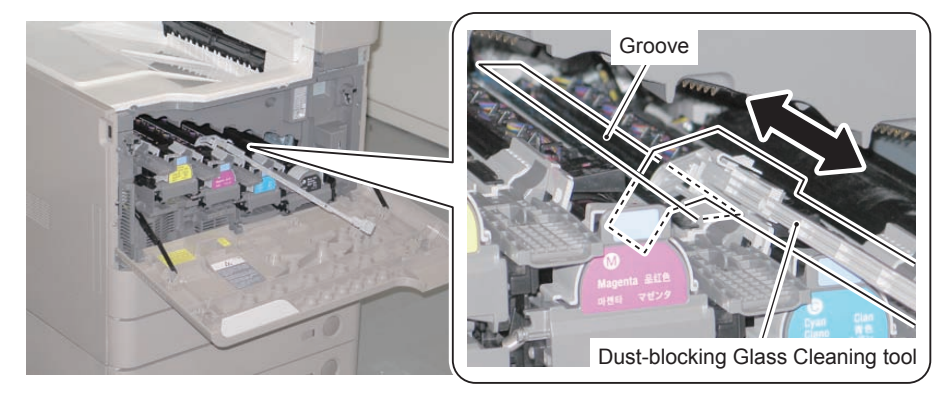

F-2-75

#### CAUTION:

When pulling the Dustproof Glass cleaning tool out, be sure to pull it out while pushing the lever toward right direction.

If it is pulled out abruptly, it may come in contact with the ITB.

# Removing the Laser Scanner Unit

Preparation

1)Remove the Left Cover.

Procedure

1)Remove the Fan Duct in the direction of the arrow.

• 1 Boss

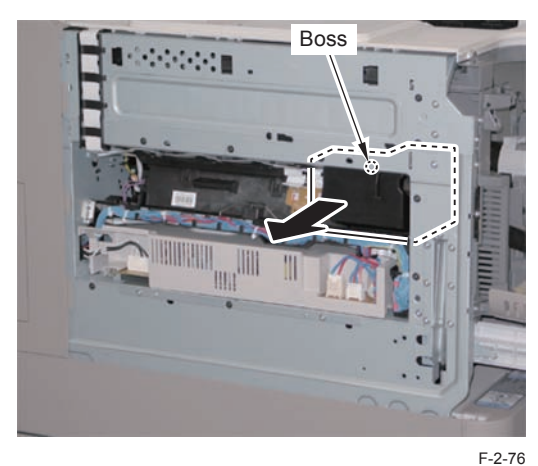

2) Disconnect the 2 Flat Cables and the connector.

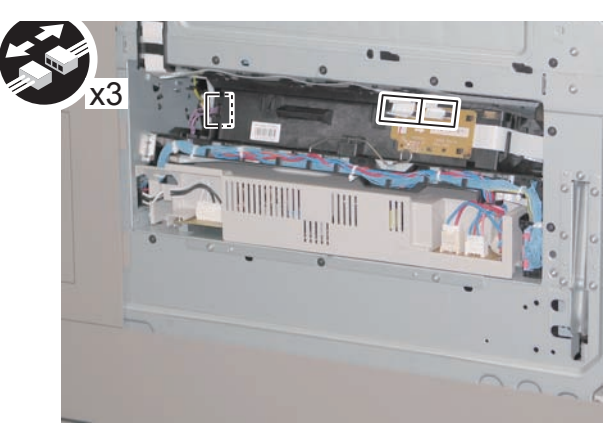

F-2-77

### 3) Remove the Scanner Retaining Spring.

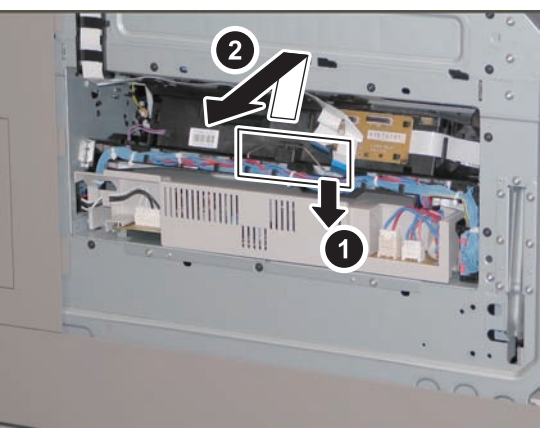

F-2-78

4) Unlock the protrusion, release the Harness Guide and disconnect the Flat Cable in the direction of the arrow.

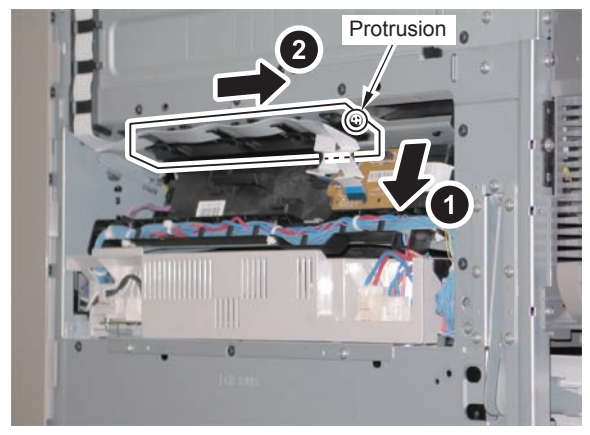

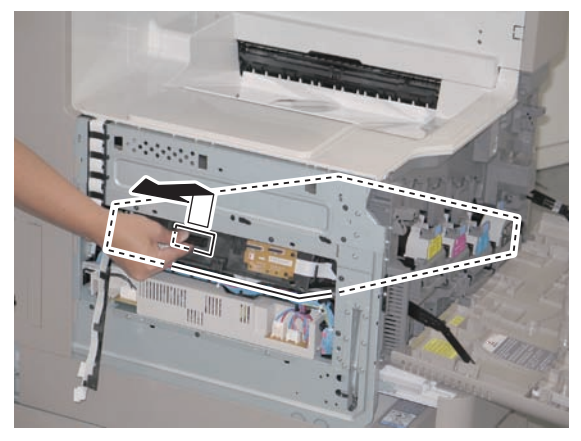

F-2-80

### CAUTION: Be sure not to disassemble the Laser Scanner Unit because it requires adjustment.

#### Points to Note at Installation:

Be sure to hook the rail on the Laser Scanner to the rail on the host machine to install. Be careful that the Flat Cable on the side of the Laser Scanner Unit is not disconnected.

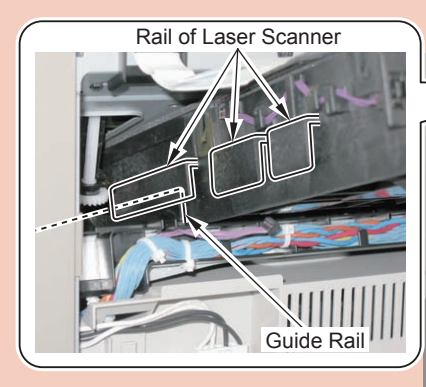

2

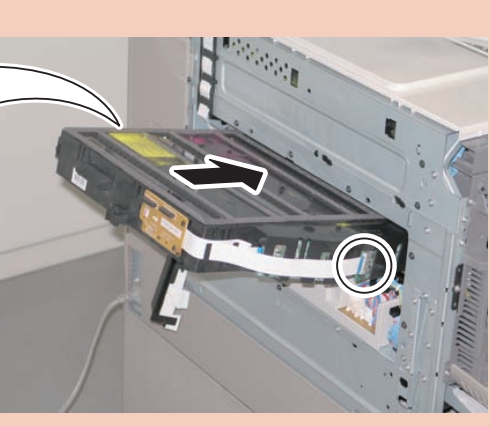

F-2-81

When installing, be sure to fit the protrusion of the Laser Scanner Unit with a hole on the plate.

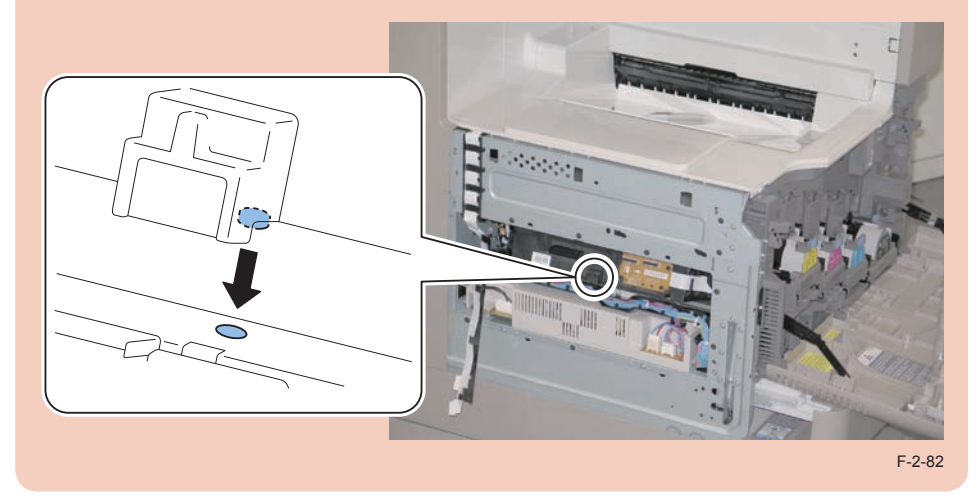

# Removing the Main Drive Unit

#### Preparation

- 1)Remove the all Drum Units.
- 2)Remove the ITB Unit.
- 3) Turn OFF the power.
- 4) Remove the Rear Cover.
- 5)Remove the Waste Toner Container.

#### Procedure

- 1) Close the Right Door.
- 2)Remove the Waste Toner Box.
- 1 Connector
- 2 Screws

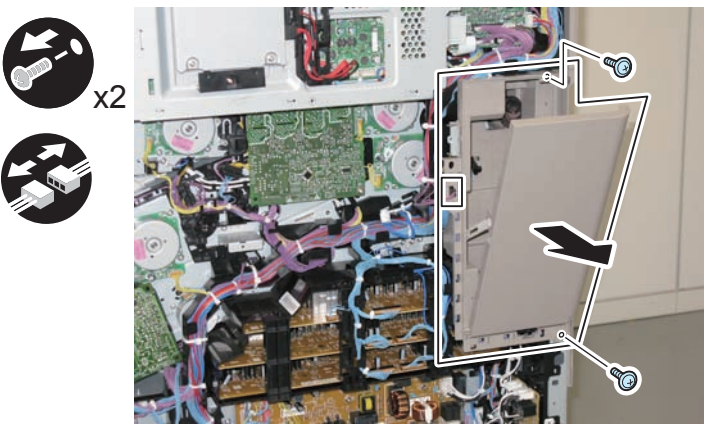

F-2-83

# 3)Remove the Developing High Voltage Box.

- 6 Connectors
- 3 Screws

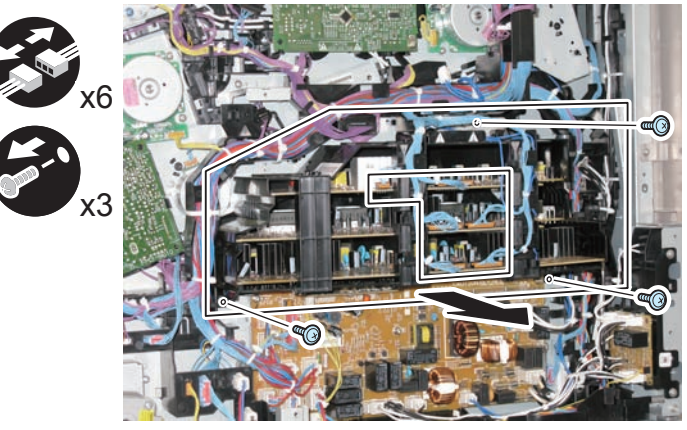

F-2-84

4) Remove the Developing High Voltage Box Support Plate.

1 Screw

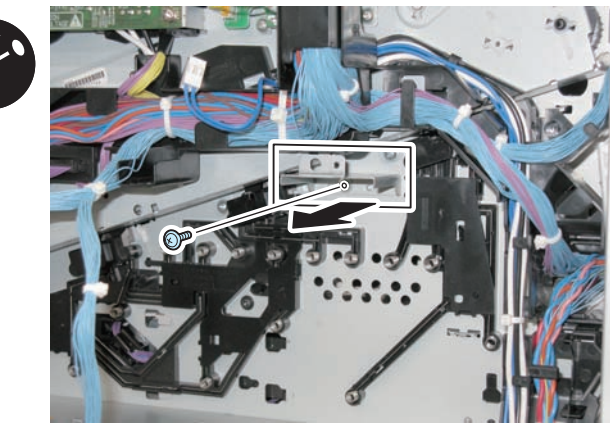

5) Remove the Secondary Transfer High-voltage Power Supply PCB.

- 1 Connector
- 1 Claw

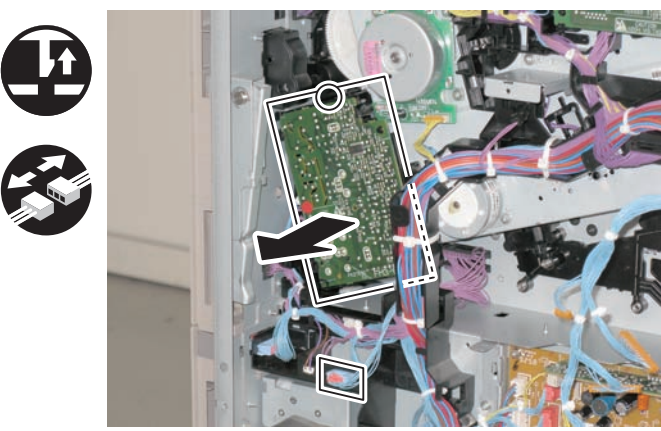

F-2-86

6) Remove the Primary Transfer High-voltage Power Supply PCB.

- 1 Screw
- · 4 Claws

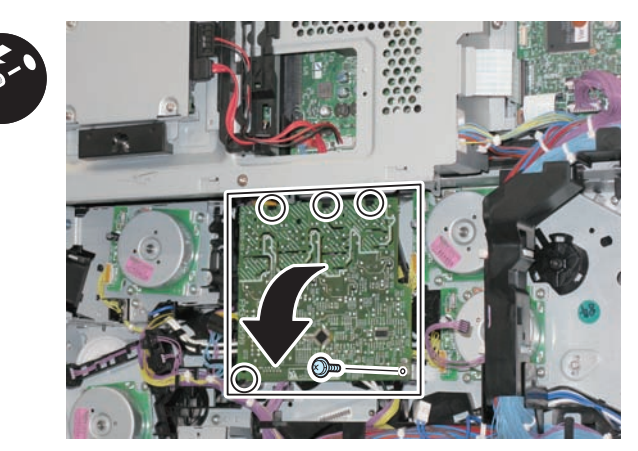

F-2-87

7) Disconnect the connector from the Primary Transfer High-voltage Power Supply PCB.

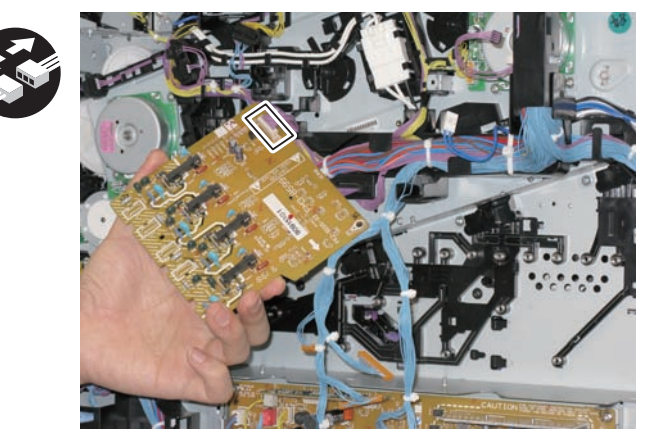

F-2-88

#### CAUTION:

When installing the Primary Transfer High-voltage Power Supply PCB to the host machine, be sure to check that the Contact Springs are in contact from the 4 round holes.

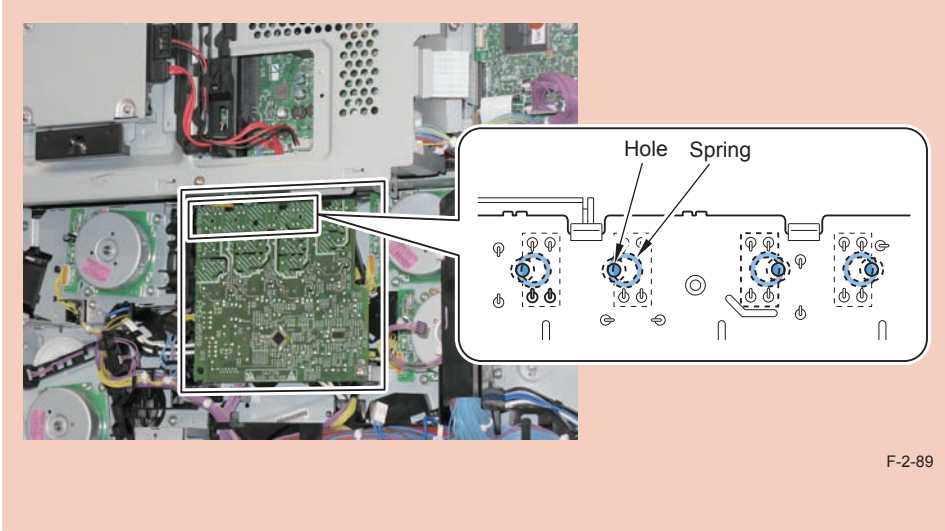

### 8)Remove the Harness Cover.

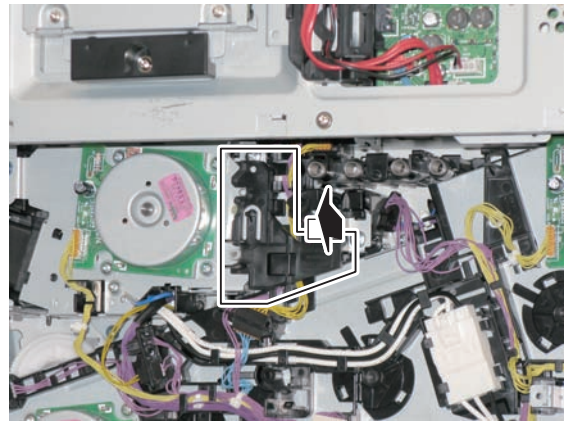

F-2-90

9)Remove the guide from the Main Drive Assembly.

6 Claws

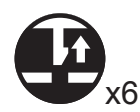

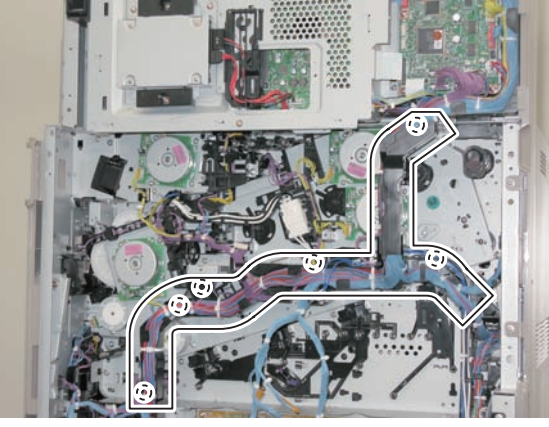

F-2-91

# CAUTION:

2

When installing the guide to the host machine, be sure to check that the claws are locked.

- 10) Disconnect the harness connected to the Main Drive Assembly.
- 18 Connectors

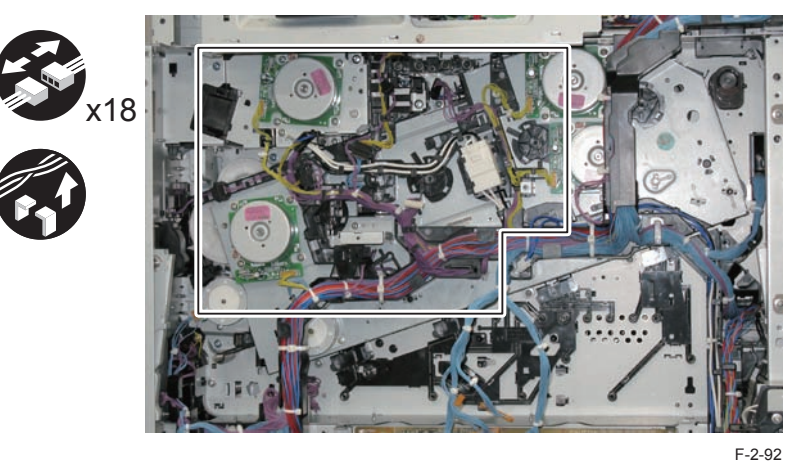

- 11) Disconnect the Connector.
- Connector

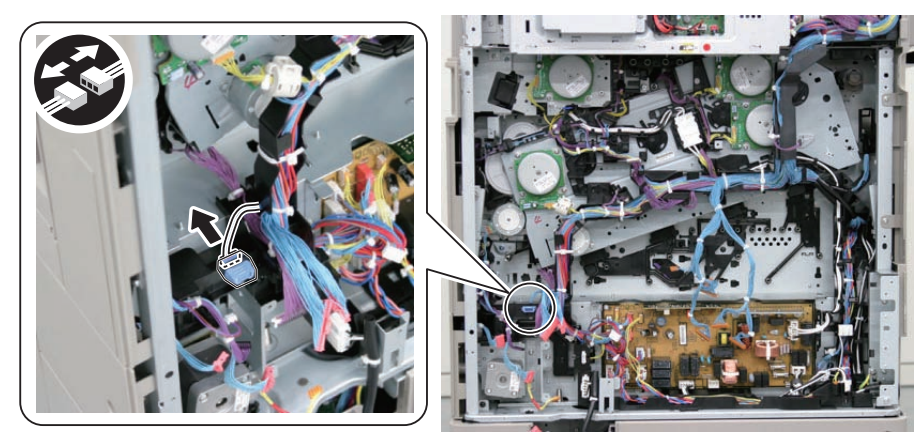

- 12) Remove the guide at the rear side.
- 2 Hooks
- 1 Boss

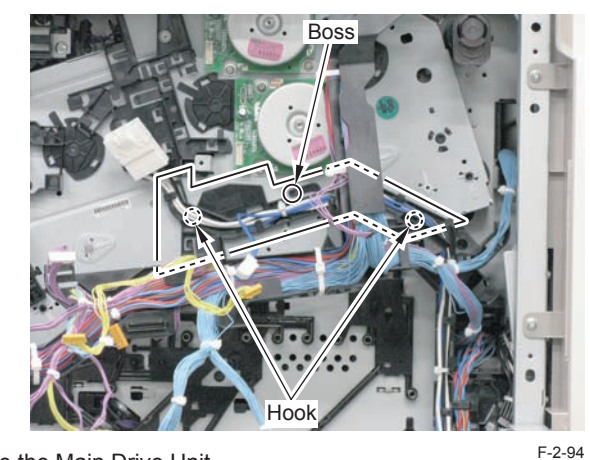

- 13) Remove the Main Drive Unit.
- 6 Screws
- 1 Hook

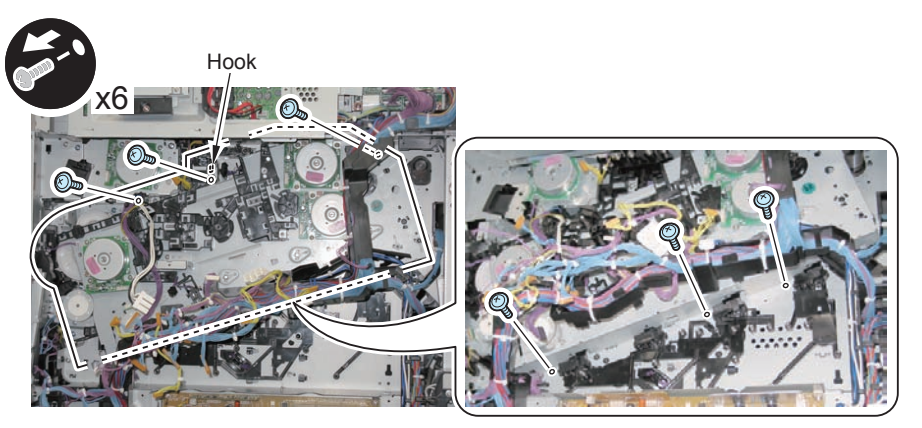

F-2-95

- Be sure not to disassemble the Main Drive Unit because it requires adjustment.
- Since the gear  $\left[ A\right]$  comes off easily, be careful when removing the unit.

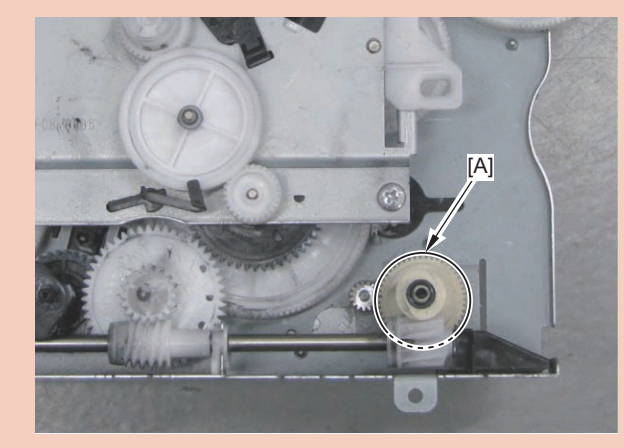

2 Process/Operation > Disassembly/Assembly - Laser Control System - > Removing the Main Drive Unit WWW.SERVICE-MANUAL.NET

# 2-55

# Installing the Main Drive Unit

### CAUTION

- · Check that the Right Lower Cover is closed.
- Since the gear [A] comes off easily, be careful when installing the unit.

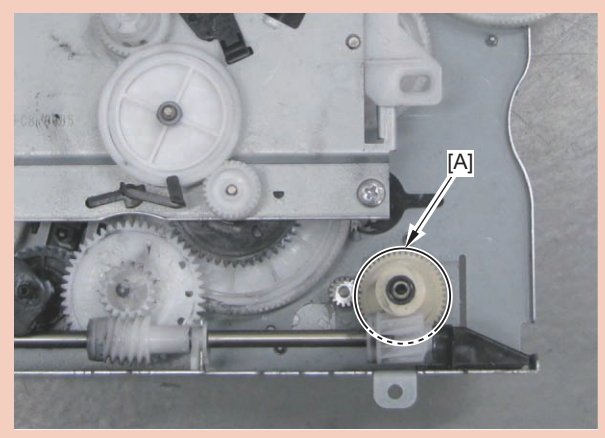

- When installing the Main Drive Unit other than a new one, be sure to align gear phase.
- 1)Remove the gear [a]

2

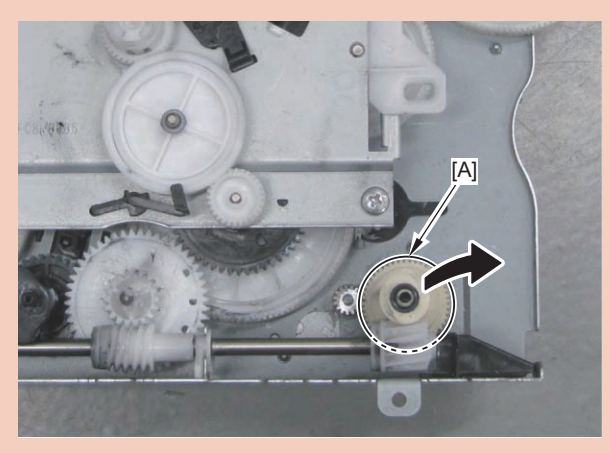

### 2) Turn the gear [D] by hand, and move the hole [B] to align with [C].

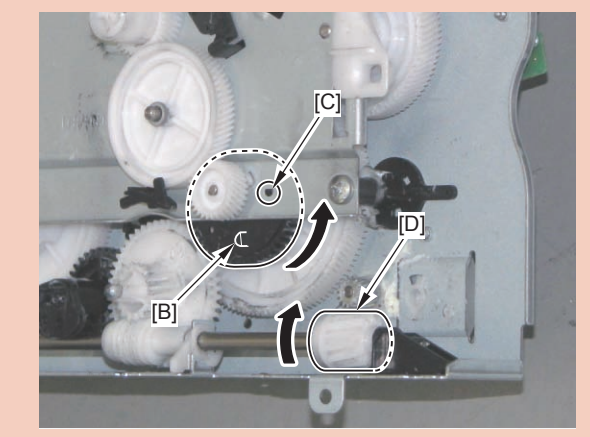

3) Install the gear [A] removed in step 1).

#### NOTE

When installing anew Main Drive, be sure to remove the Fixation Member 1 before installing it to the host machine.

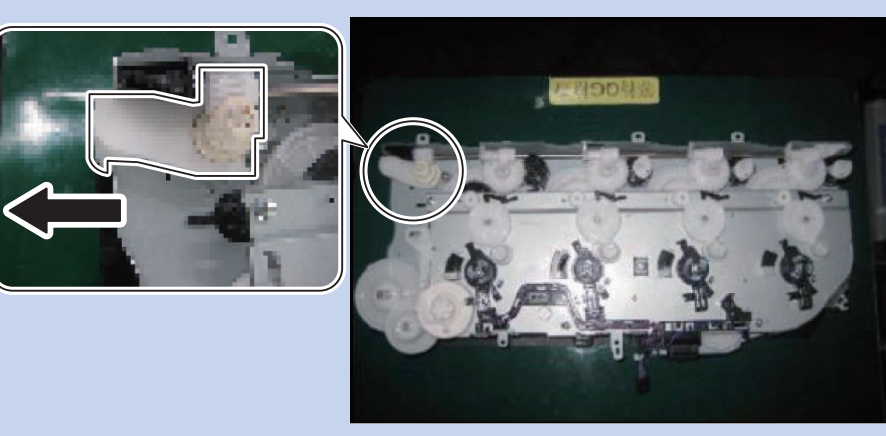

### CAUTION:

Check that the Right Lower Cover is closed.

1) Install the Main Drive Unit, and tighten the screw temporarily.

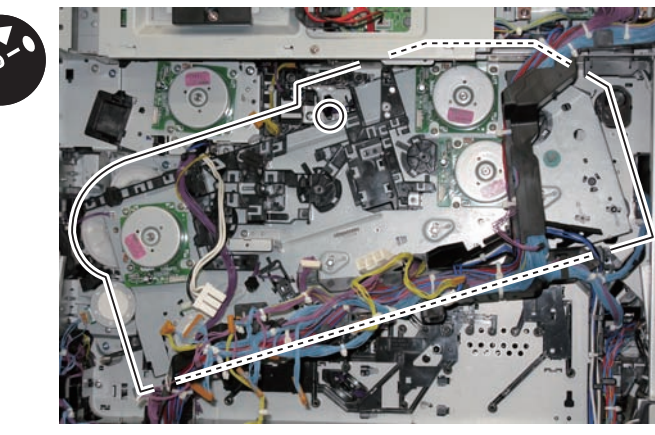

F-2-97

### CAUTION:

2

• By opening and closing the Right Lower Cover, check that coupling of the ITB moves in the direction of the arrow.

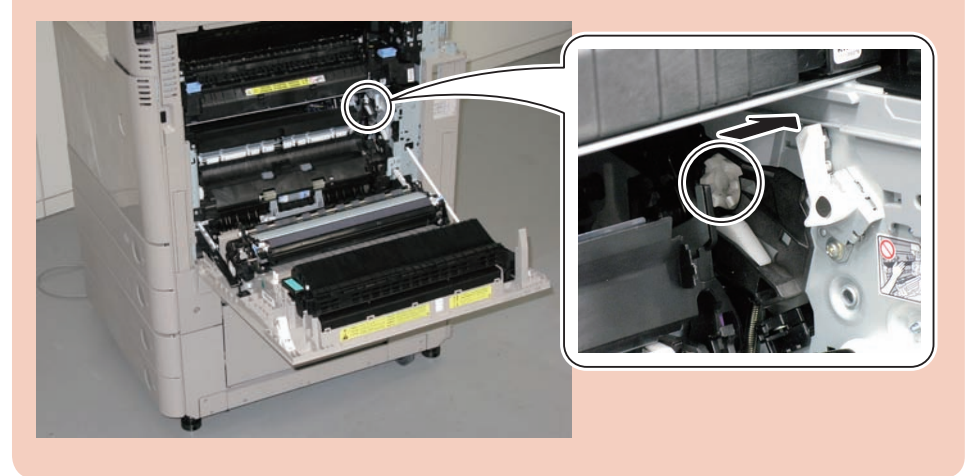

#### CAUTION:

• Be sure to check that the 8 shafts are aligned with the shaft holes on the host machine correctly.

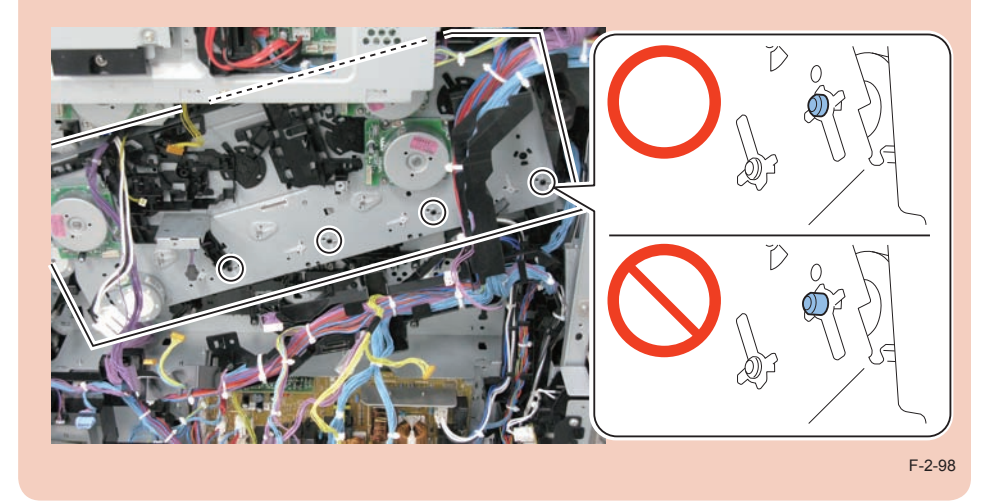

2) Check that the Main Drive Unit is installed correctly, and tighten the 6 screws.

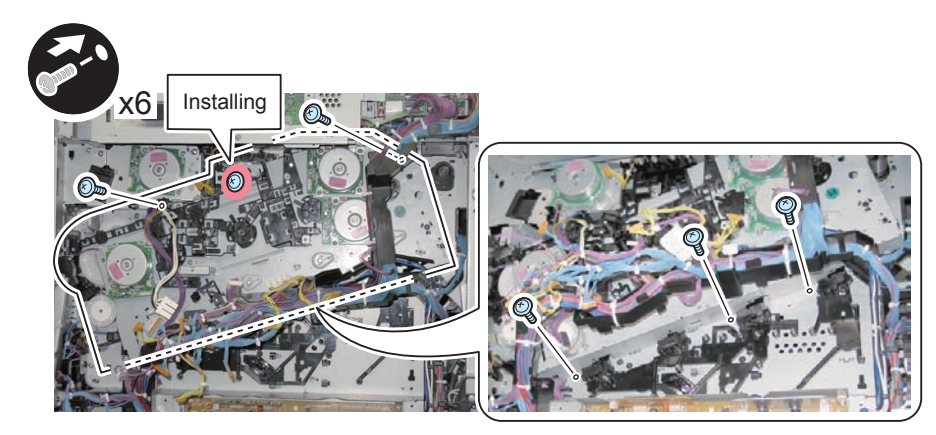

### NOTE:

When installing a new Main Drive Unit, be sure to remove the 4 Fixation Members 2.

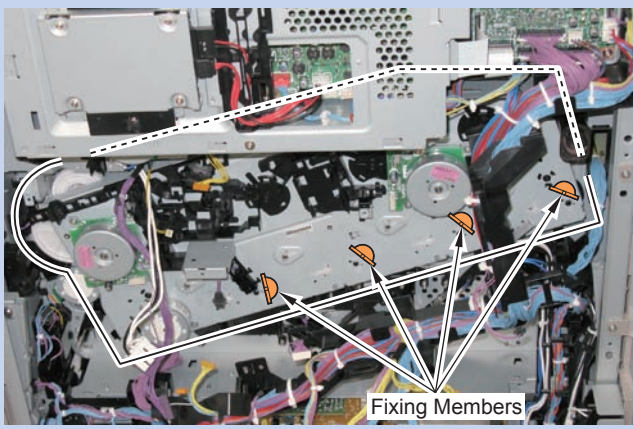

# Image Formation System

# Overview

# Overview

Image formation system of this machine uses the non-magnetic 2-component AC developing method for developing and the intermediate transfer method for transferring to form toner images.

To increase life of the Image Formation Unit, this machine uses the primary transfer disengagement method.

This machine accomplished features such as space-saving and low initial cost while maintaining the basic specifications of iRC3380 / 2880 series. To enable such features, there is no Drum Cleaner with this machine and toner is fed to the upward direction.

The following shows major improved points compared to the previous iRC3880 / 2880 series:

| Feature:         | Improved points:                                                              |  |
|------------------|-------------------------------------------------------------------------------|--|
| Low initial cost | Self-manufacturing of the parts. Less parts                                   |  |
| Space-saving     | Upward feeding of toner and the machine is designed without a<br>Drum Cleaner |  |
| Reduced downtime | Adjustment of execution time and timing for each control                      |  |
| Serviceless      | The ITB and the Drum Unit can be replaced with screw-less operation           |  |

Secondary Transfer Primary Transfer ITB Photosensitive Static Eliminator Outer Roller **ITB Cleaning Unit** Drum Secondary Transfer Developing Inner Roller Cylinder Primary Charging Roller (C) Upstream Brush Drum Unit Downstream Brush Secondary Transfer Outer Roller Patch Sensor Laser Scanner Unit F-2-101 Specifications

| Item                   |                              | Function/Method                          |
|------------------------|------------------------------|------------------------------------------|
| Photosensitive         | Material                     | OPC                                      |
| Drum                   | Drum diameter                | 30mm dia.                                |
|                        | Cleaning                     | Cleaner-less method                      |
|                        | Process speed                | imageRUNNER ADVANCE C2230 = 135mm/s      |
|                        |                              | imageRUNNER ADVANCE C2220 = 135mm/s      |
|                        | Drum Heater                  | None                                     |
| Developing<br>Assembly | Developing Cylinder          | 1 cylinder (single-developing method)    |
|                        | Developing method            | Dry, 2-component AC developing           |
|                        | Toner                        | Non-magnetic negative toner              |
|                        | Toner level detection        | Yes                                      |
| Primary                | Charging method              | Roller charging                          |
| charging               | Cleaning                     | Engagement Sheet                         |
| Toner Container        | Toner Container detection    | Yes                                      |
|                        | Replacement of Toner         | Disabled                                 |
|                        | Container (during continuous |                                          |
|                        | print)                       |                                          |
| Transfer method        |                              | Intermediate transfer (ITB)              |
| ITB Unit               | Circumferential length       | 791mm                                    |
|                        | Cleaning                     | Cleaning Blade                           |
|                        | Belt displacement correction | Yes                                      |
| Primary transfer       | Transfer method              | Transfer Roller                          |
|                        | Disengagement mechanism      | Yes                                      |
| Secondary<br>transfer  | Transfer method              | Transfer Roller                          |
|                        | Disengagement mechanism      | None                                     |
|                        | Cleaning                     | Static cleaning                          |
| Separation method      |                              | Curvature separation + Static Eliminator |
| Patch Sensor           |                              | Yes                                      |

T-2-21

T-2-20

# Parts Configuration

# Major Parts

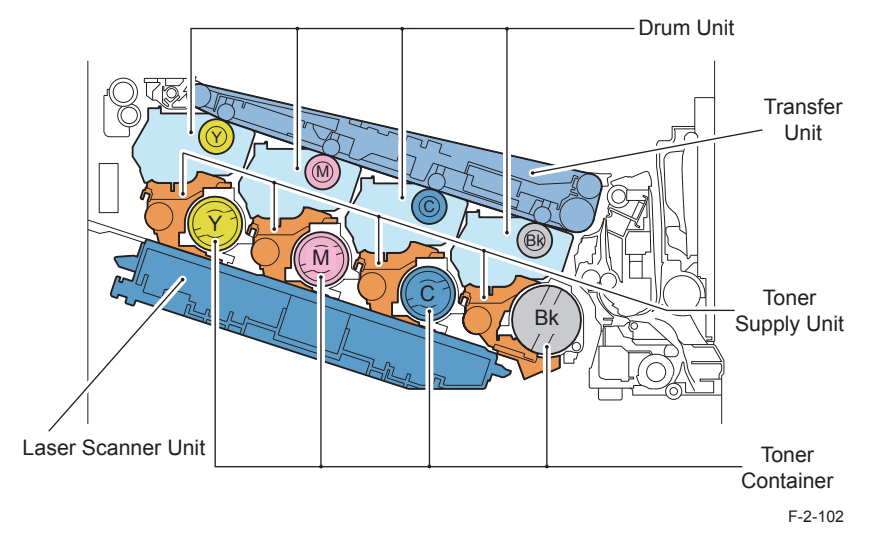

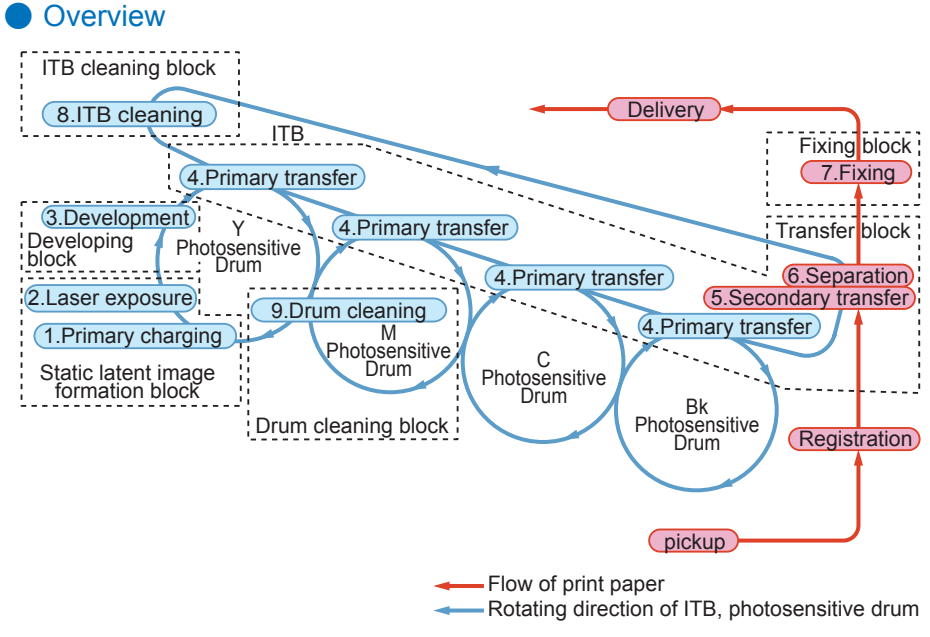

Print Process
| Static latent image<br>formation block | 1 | Primary<br>charging   | The surface of the Photosensitive Drum is charged to make a<br>uniform negative potential.                                                                                                    |
|----------------------------------------|---|-----------------------|----------------------------------------------------------------------------------------------------|
|                                        | 2 | Laser<br>exposure     | Emission of the laser light forms a static latent image on the surface of the Photosensitive Drum.<br>(Image exposure: laser exposed area becomes image area)                                                                                               |
| Developing block                       | 3 | Developing            | With the non-magnetic, 2-component AC developing method, toner that has been negatively charged by the Developing Cylinder is attached to the Photosensitive Drum.                                                                                          |
| Transfer block                         | 4 | Primary<br>transfer   | Toner on the surface of the Photosensitive Drum is transferred to the ITB by applying positive potential from back side of the ITB.                                                                                                    |
|                                        | 5 | Secondary<br>transfer | Toner on the ITB is transferred to the paper by applying positive potential to the Secondary Transfer Outer Roller.                                                                                                    |
|                                        | 6 | Separation            | With the curvature separation method, the paper is separated<br>from the ITB. In the case of thin paper which has low elastic<br>force, the Static Eliminator reduces potential on the back side<br>of paper to make the thin paper to be separated easily. |
| Fixing block                           | 7 | Fixing                | The toner on the paper is fixed on the paper by heat and pressure.                                                                                                    |
| ITB cleaning block                     | 8 | ITB cleaning          | The Cleaning Blade removes the residual toner attached on the ITB.                                                                                                    |
| Drum cleaning<br>block                 | 9 | Drum<br>cleaning      | As well as removing potential on the Drum by the Upstream<br>Brush and the Downstream Brush, character of residual toner<br>on the Drum is adjusted so that residual toner on the Drum is<br>collected in the Developing Assembly.                          |

T-2-22

# Bias Types

The following 9 types of bias are used with this machine.

| Bias name                  | Bias types | Bias value<br>(Reference value) | Application location     |
|----------------------------|------------|---------------------------------|--------------------------|
| Primary charging bias (DC) | DC         | Approx600V                      | Primary Charging Roller  |
| Primary charging bias (AC) | AC         | Approx. 1.5kVpp                 |                          |
| Developing bias (DC)       | DC         | Approx450V                      | Developing Cylinder      |
| Developing bias (AC)       | AC         | Approx. 1.7kVpp                 |                          |
| Upstream Brush bias (DC)   | DC         | Approx. 200V                    | Upstream Brush           |
| Upstream Brush bias (AC)   | AC         | Approx. 400Vpp                  |                          |
| Downstream Brush bias (DC) | DC         | Approx1000V                     | Downstream Brush         |
| Primary transfer bias      | DC         | Approx. 300V                    | Primary Transfer Roller  |
| Secondary transfer bias    | DC         | Approx. 2.5kV                   | Secondary Transfer Outer |
|                            |            |                                 | Roller                   |
|                            |            |                                 | T-2-23                   |

The abovementioned biases are generated by the 5 High Voltage PCBs and are also supplied to the loads used in printing process.

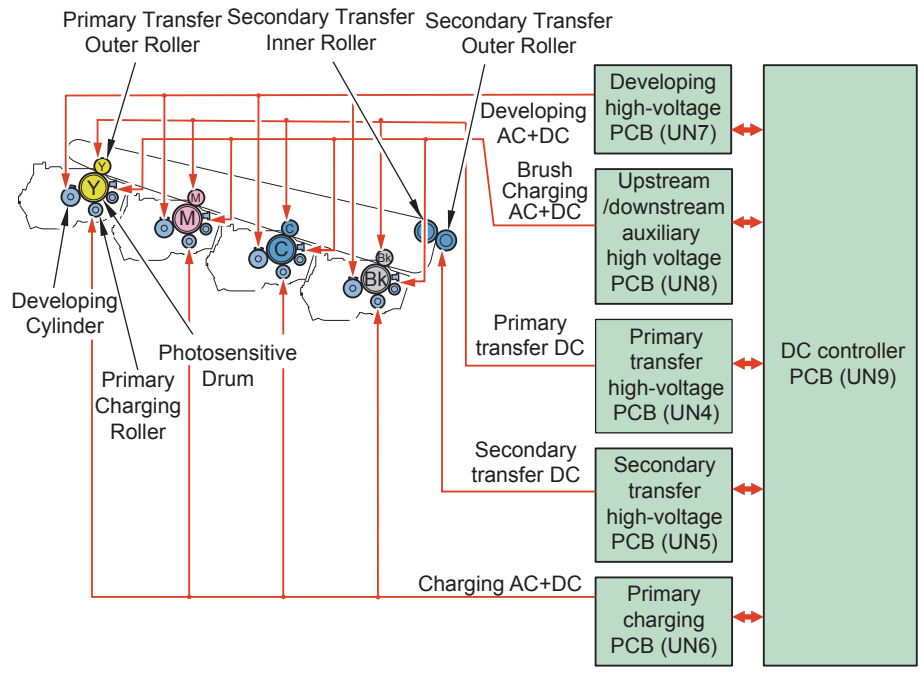

# Controls

# Overview

| Primary charging                      | Image stabilization control           |
|---------------------------------------|---------------------------------------|
| Primary charging bias control         | D-max control                         |
| Discharge current control             | PASCAL control                        |
|                                       | D-half control                        |
|                                       | ARCDAT control                        |
|                                       | Color displacement correction control |
|                                       | ATR control                           |
|                                       | ATVC control                          |
| Drum Unit (Developing/Drum)           | Toner supply                          |
| Developing bias control               | Toner Cap opening                     |
| Drum Unit detection                   | Toner supply control/Toner level      |
| Drum Unit Life Detection              | detection                             |
| Drum phase control                    |                                       |
| Transfer/Separation                   | Waste toner feeding                   |
| Primary Transfer Roller disengagement | Waste toner full level detection      |
| control                               | Waste Toner Container detection       |
| Primary transfer bias control         |                                       |
| Secondary transfer bias control       |                                       |
| ITB displacement correction control   |                                       |
| ITB cleaning control                  |                                       |
| Secondary Transfer Outer Roller       |                                       |
| cleaning control                      |                                       |
| Drum cleaning                         |                                       |
| Auxiliary Brush control               |                                       |
| Brush discharge control               |                                       |
| U U U U U U U U U U U U U U U U U U U |                                       |

# • Overview

This machine uses the roller charging method for primary charging.

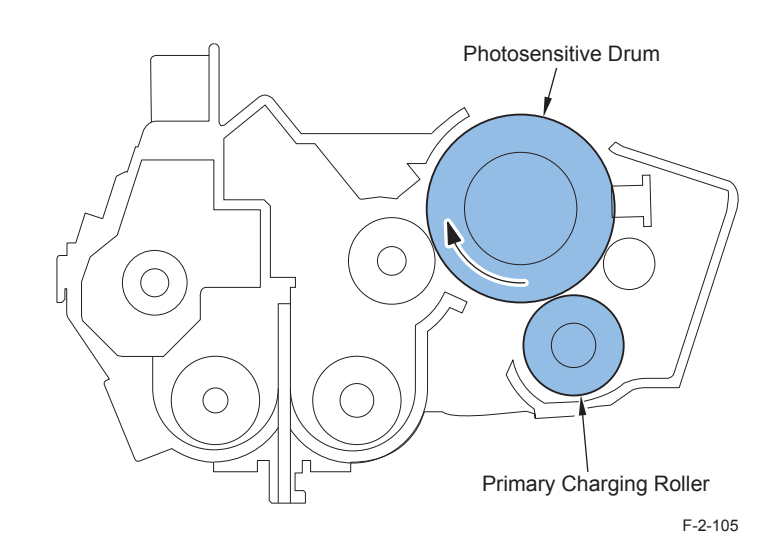

2-61

# • Primary Charging Bias Control

The surface of the Photosensitive Drum is charged to make a uniform negative potential. The primary charging bias (AC + DC negative), which has been generated by the Primary Charging PCB (UN6), is applied to the Primary Charging Roller.

The primary charging bias value is determined by the following conditions on the DC Controller PCB:

- Environment (humidity detected by the Environment Sensor)
- Print speed

2

Life of the Photosensitive Drum

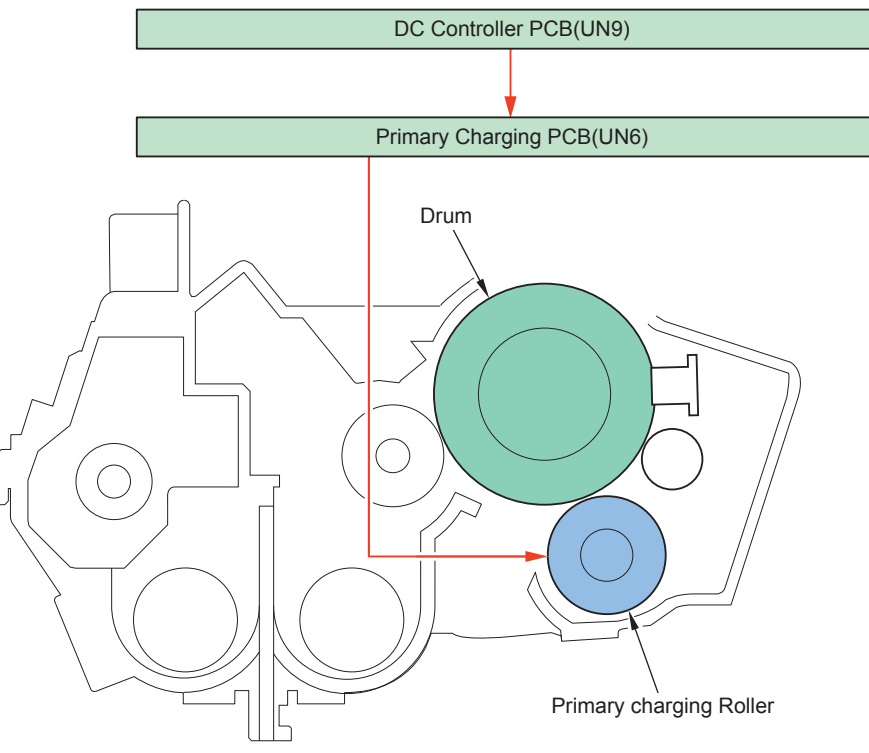

F-2-106

# • Discharge Current Control/Simple Discharge Current Control

Optimal primary charging bias is applied according to the environment change or use of the Photosensitive Drum.

#### Control timing

- Discharge current control
  - 1)At power-on
  - 2) When replacing the Drum Unit
  - 3)At initial rotation after printing of 500 sheets \*1
- Simple discharge current control
  - 1) Initial rotation at recovery from sleep mode
  - 2) Paper interval when 2 or more sheets are printed continuously

\*1:The number of accumulated sheets is counted individually in Color mode and Bk mode. This control is executed once either counter value reaches the specified value.

#### Detection description

- Discharge current control: Current value of the primary charging AC bias is detected.
- Simple discharge current control: AC current value that was obtained by executing sampling for 16 times at 20m seconds intervals.

#### Execution time

Discharge current control: within 3 seconds Simple discharge current control: within 1 second

Operation of the host machine

1)Current value of the primary charging AC bias is detected.

- 2)Optimal current value of the primary charging is determined by the result of Environment Sensor (UN45) and the current value.
- 3) The primary charging AC bias is determined that is to be applied to the Primary Charging Roller.

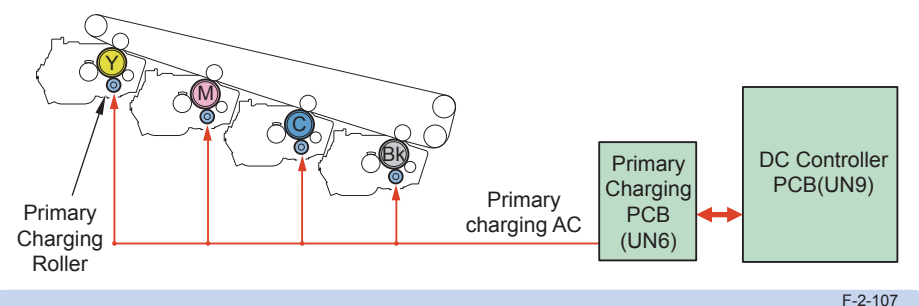

Related error codes (X)= 1: Y, 2: M, 3: C, 4: Bk E065-000X Detection error in abnormal (X) charging AC current value Drum Unit (Developing/Drum)

# • Drum Unit Overview

The Drum Unit consists of the Developing Assembly and the Drum Assembly.

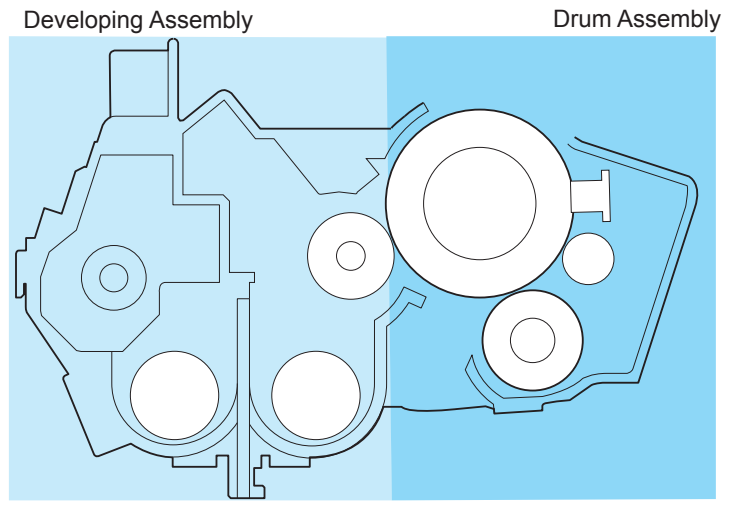

F-2-108

# Developing Overview/ Drive Configuration

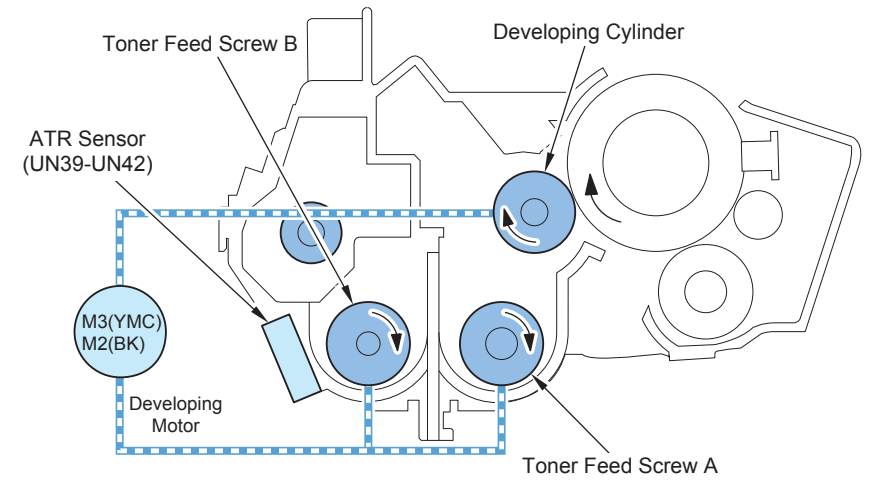

F-2-109

| Parts name           | Function                                                                                                    |
|----------------------|----------------------------------------------------------------------------------------------------|
| Developing Assembly  | To develop toner fed from the Hopper Unit to the Photosensitive Drum.                                          |
| Developing Cylinder  | To develop toner in the Developing Assembly on the Photosensitive Drum.                                        |
| Toner Feed Screw A/B | Developer (toner and carrier) in the Toner Container is stirred and is<br>supplied to the Developing Cylinder. |
| Toner Feed Screw C   | Toner is supplied from the Toner Container to the Developing Assembly.                                         |
|                      |                                                                                                    |

T-2-24

2-63

| Parts        | name                | Function                                                                       |
|--------------|---------------------|--------------------------------------------------------------------------------|
| M2           | ITB Motor           | To rotate the Bk Developing Cylinder and the Toner Feed Screw.                 |
| M3           | Developing<br>Motor | To rotate the Y/M/C Developing Cylinder and the Toner Feed Screw.              |
| UN39 to UN42 | ATR Sensor          | To detect the ratio of developer (toner + carrier) in the Developing Assembly. |

T-2-25

# • Developing bias control

A toner image is formed on the Photosensitive Drum by attaching toner to the Developing Cylinder.

#### Control description

The developing bias (AC, DC negative), which has been generated on the Develop High Voltage PCB (UN9), is applied to the Developing Cylinder.

 Developing DC bias: The bias to generate potential difference with the Photosensitive Drum.

The bias value is determined based on the Environment Sensor (UN45).

Developing AC bias: The bias to improve image quality.

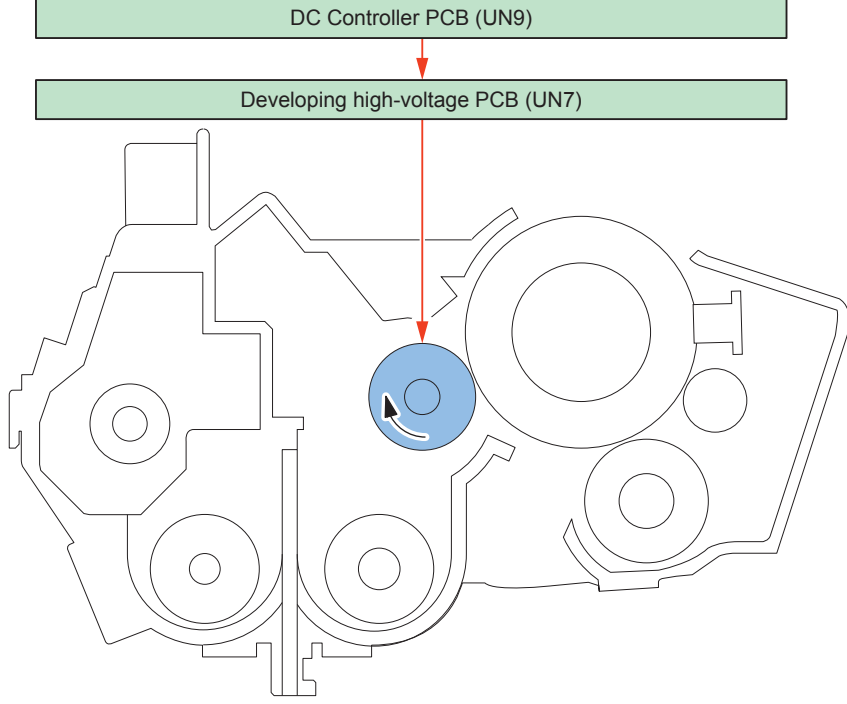

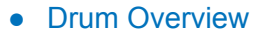

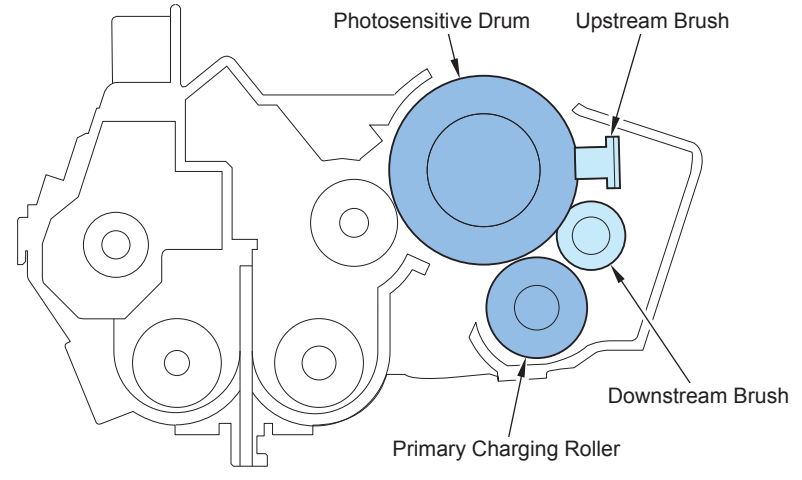

F-2-111

| Parts name              | Function                                                                                                    |
|-------------------------|----------------------------------------------------------------------------------------------------|
| Drum Assembly           | After a static latent image has been formed on the Photosensitive Drum,<br>a toner image is formed with the toner from the Developing Cylinder.                                            |
| Photosensitive Drum     | A toner image is formed on the Photosensitive Drum.                                                                                                    |
| Primary Charging Roller | The surface of the Photosensitive Drum is charged to make a uniform potential.                                                                                                    |
| Upstream Brush          | Previous latent image is removed by neutralizing electric charge on the Photosensitive Drum.                                                                                               |
| Downstream Brush        | The Photosensitive Drum is negatively charged supplementarily.<br>The residual toner is negatively charged (so that the residual toner is<br>easily collected in the Developing Assembly). |

T-2-26

2-64

# • Drive Configuration

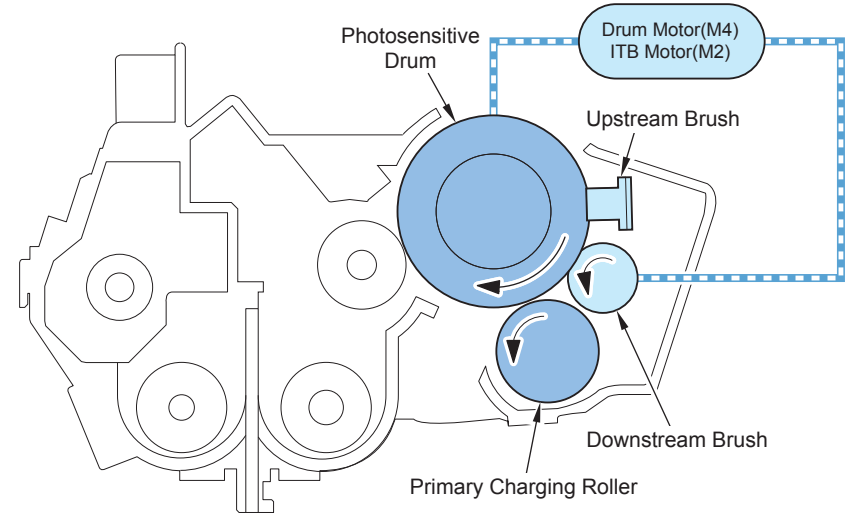

F-2-112

|     | Parts name           | Function                                                           |
|-----|----------------------|--------------------------------------------------------------------|
| M2  | ITB Motor            | Rotation of the Photosensitive Drum (Bk)                           |
| M4  | Drum Motor           | Rotation of the Photosensitive Drum (YMC)                          |
| PS3 | Color Drum HP Sensor | HP detection of the Photosensitive Drum (YMC) (rotation detection) |
| PS4 | Bk Drum HP Sensor    | HP detection of the Photosensitive Drum (Bk) (rotation detection)  |
|     |                      | T-2-27                                                             |

#### Related error codes

2

E010-0001 Error in startup of the ITB Motor (M2) E010-0002 Error in speed of the ITB Motor (M2) E010-0003 Lock detection of the ITB Motor (M2) E012-0001 Error in startup of the Drum Motor (M4) E012-0002 Error in speed of the Drum Motor (M4) E012-0003 Lock detection of the Drum Motor (M4)

## • Drum Unit Detection

Whether the Drum Unit is installed or not is detected.

#### Detection timing

1)At power-on, at recovery from sleep mode, when the Front Door is opened/closed.

#### Detection description

1) The memory tag of the Drum Unit is detected.

- 2) The discharge current control is executed based on the value saved in the memory tag and presence/absence of the Drum Unit is determined according to the charging value at the time of the control.
  - When the detected value for discharge current control shows the specified value or larger, it is detected that the Drum Unit is installed and the discharge current control is continued.
  - When the detected value for discharge current control shows less than the specified value, it is detected that there is no Drum Unit.

#### Execution time

Within 1 second

#### Operation of the host machine

The machine is stopped and "No" is displayed on the Control Panel at the same time.

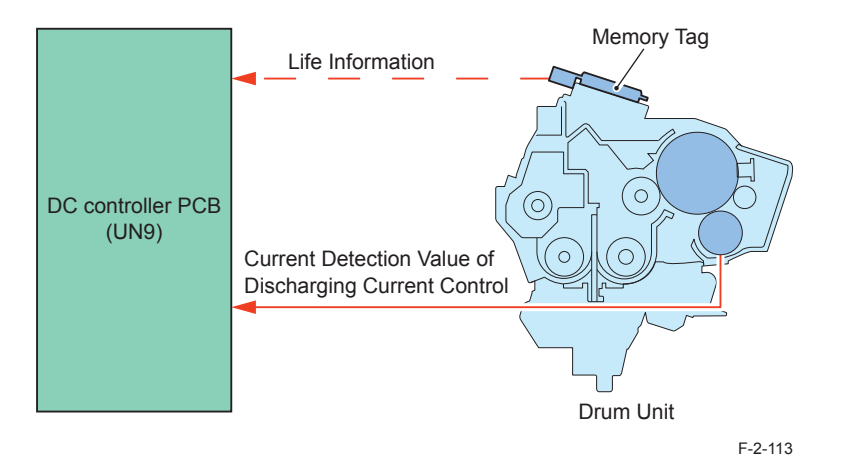

## • Drum Unit Life Detection

Life of the Drum Unit (Photosensitive Drum) is detected.

## Detection timing

- At power-on
- At every print
- At recovery from sleep mode

## Detection description

- Count value for the Drum life is calculated by rotation time of the Photosensitive Drum + time that the primary charging AC bias is applied as well as the time that the developing AC bias is applied.
- 2) The count value calculated in step 1) is added to the Drum count value that has been stored in the memory tag of the Drum Unit.

NOTE:

The life (displayed in %) can be checked by the following service mode: COPIER > COUNTER > LF > X-DRM-LF (Enter Y/M/C/K for X above)

# • Drum Phase Control

## Overview

There can be uneven rotation speed of the Drum because the shapes of the Drive Gears (that rotate the Drum) slightly differ with each other. This control adjusts relative position of the Drum Drive Gears between YMC and Bk as well as controls uneven rotation between the YMK Motors and the Bk Motor to avoid color displacement.

## **Drum Phase Detection**

Using the Drum HP Sensor, this is to detect absolute positional relation of the Y, M, C and Bk Drum Drive Gears by detection of the slit equipped with the Drum Drive Gear of the Host Machine. There are 2 detection positions for Drum phase: 1 position for Y, M and C and 1 position for Bk.

The following shows an outline drawing of the unit relating to phase detection.

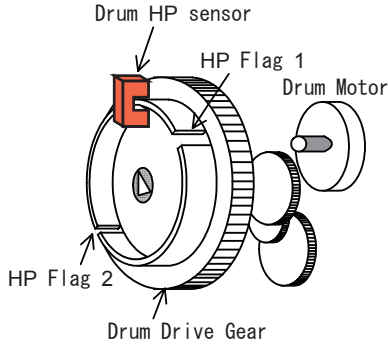

F-2-114

There are ribs with the Drum Drive Gear, which also have 2 slits of the HP Flags facing each other (opposed by 180 degree): HP Flag 1 (4mm width) and HP Flag 2 (2mm width). The Drum phase detection area determines which HP Flag (the flag at slit 1 or the flag at slit 2) has passed by the time when the slit passes through the Drum HP Sensor. Because the phase has been aligned at the time of assembly, even just the 2 slits can make the phase aligned with high accuracy.

# Transfer/Separation

## • Overview

The ITB Unit transfers a toner image on the Photosensitive Drum onto the ITB. Then, the toner image is transferred on the paper. With the seals affixed on the front side of the ITB, HP detection and rotation detection are performed.

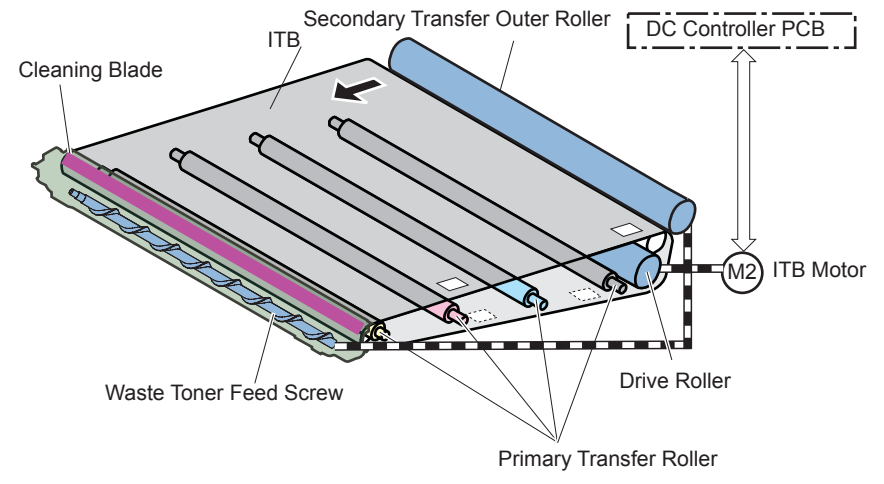

F-2-115

|          | Parts name                 | Function                                                           |  |  |  |  |  |
|----------|----------------------------|--------------------------------------------------------------------|--|--|--|--|--|
| ITB Unit |                            | Toner on the Photosensitive Drum is transferred to a paper.        |  |  |  |  |  |
|          | ITB (Intermediate Transfer | Toner on the Photosensitive Drum is transferred to a paper.        |  |  |  |  |  |
|          | Belt)                      |                                                                    |  |  |  |  |  |
|          | Primary Transfer Roller    | Toner on the Photosensitive Drum is attracted to the ITB.          |  |  |  |  |  |
|          | Drive Roller               | The ITB is driven.                                                 |  |  |  |  |  |
|          | Cleaning Blade             | Toner on the ITB is scraped.                                       |  |  |  |  |  |
|          | Waste Toner Feed Screw     | Residual toner inside the ITB Cleaner Unit is fed.                 |  |  |  |  |  |
| Secon    | dary Transfer Outer Roller | As well as attracting toner on the ITB to the paper, paper is fed. |  |  |  |  |  |

T-2-28

## • Drive Configuration

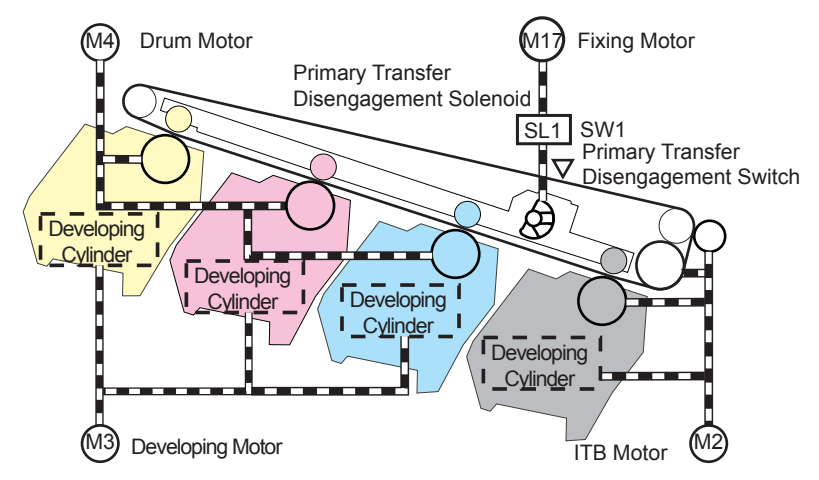

F-2-116

| Parts name |                        | Function                                           |
|------------|------------------------|----------------------------------------------------|
| M2         | ITB Motor              | Rotation of the ITB, the Waste Toner Screw, the Bk |
|            |                        | Drum and the Developing Cylinder                   |
| M17        | Fixing Motor           | The Primary Transfer Roller (Y/M/C/Bk) is engaged. |
| SL1        | Primary Transfer       | The Primary Transfer Roller (Y/M/C/Bk) is engaged. |
|            | Disengagement Solenoid | The disengagement status is switched.              |
| SW1        | Primary Transfer       | The Primary Transfer Roller (Y/M/C/Bk) is engaged. |
|            | Disengagement Switch   | The status of disengagement is detected.           |
|            |                        | T-2-29                                             |

1 2 20

Related error codes E010-0001: Error in startup of the ITB Motor (M2) E010-0002: Error in speed of the ITB Motor (M2) E010-0003: Lock detection of the ITB Motor (M2)

## • Primary Transfer Roller Disengagement Control

The Primary Transfer Roller is usually engaged. The Primary Transfer Roller needs to be disengaged when a part is replaced; otherwise, the ITB can contact with the Drum Unit.

## The timing to make the Primary Transfer Roller disengaged

- · At the time of shipment
- In the case of selecting the ITB/Drum Unit replacement in service mode or user mode

#### The timing to make the roller engaged

- At power-on
- · At recovery from sleep mode
- · When the Front Door is opened/closed

The roller is engaged after the roller is once disengaged.

#### Related service mode:

 Execution of the Primary Transfer Roller disengagement COPIER > FUNCTION > MISC-P > T1-UP

Related user mode:

2

• Execution of ITB/Drum Unit Replacement Mode Adjustment/Maintenance > Maintenance > ITB/Drum Unit Replacement Mode > Start

The above mode is displayed by selecting the following in service mode: COPIER > OPTION > DSPLY-SW > ITB-DSP > 1 (default: 0)

# • Primary Transfer Bias Control

The primary transfer bias is divided into each color (Y, M, C, Bk) to be generated on the primary transfer bias generation circuit. The primary transfer bias (TR1-1, TR1-2, TR1-3, TR1-4), which has been generated, is applied to the Primary Transfer Roller.

The primary transfer bias value is determined by the ATVC control with the DC Controller, which makes constant current value running though the Primary Transfer Roller.

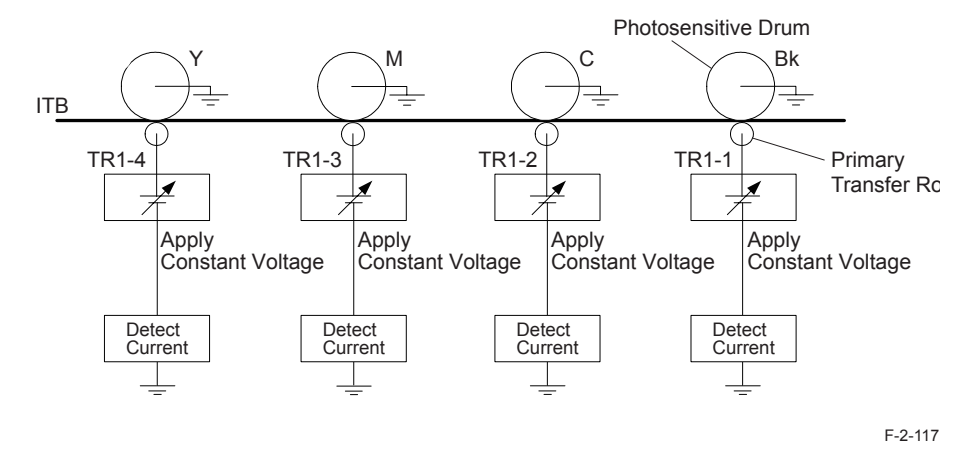

#### NOTE:

The ATVC control secures transfer performance that can be affected by change in resistance caused by the environment as well as deterioration of the Primary Transfer Roller. The ATVC control is performed respectively for the primary transfer bias in each color.

## Secondary Transfer Bias Control

Toner on the ITB is transferred to a paper.

2

The secondary transfer bias (TR2), which has been generated on the secondary transfer bias generation circuit, is applied to the Secondary Transfer Outer Roller.

There are 2 types of the secondary transfer bias (the DC positive and the DC negative) to apply bias with the following purpose.

- DC positive: Toner on the ITB is transferred to a paper when printing.
- · DC negative: Toner on the Secondary Transfer Outer Roller is attracted onto the ITB when cleaning.

The secondary transfer bias value is determined by the ATVC control with the DC Controller, which makes constant current value running though the Secondary Transfer Outer Roller.

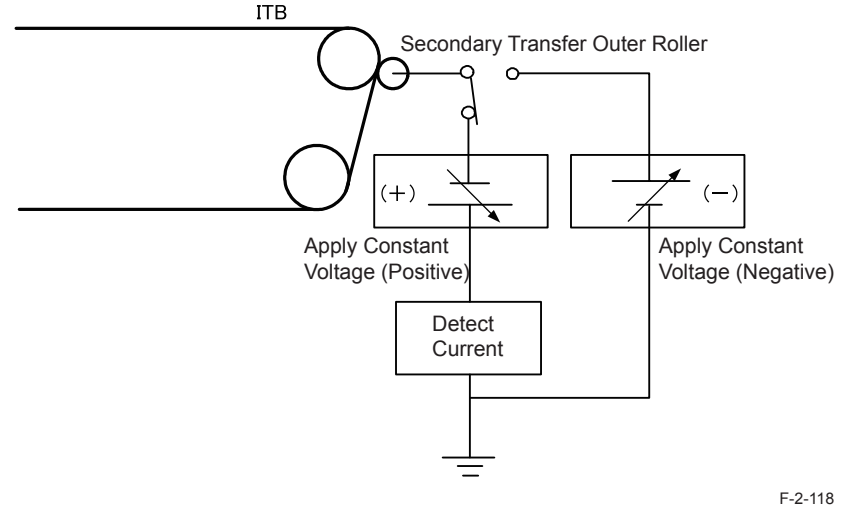

# ITB Displacement Correction Control

The ITB displacement correction control corrects displacement of the ITB to prevent tear of the ITB (caused by displacement of the ITB).

There is a rib inside the ITB at the front edge and the 2 Aligning wheels are located across the rib. When the ITB is displaced toward the front or the rear during rotation of the ITB, the rib contacts the Aligning wheels at the front or the rear, which makes the Aligning wheels rotate. The rotation of the Aligning wheels is transmitted to the Aligning Arm through the Aligning Gear and the Aligning Arm moves the Steering Roller up and down. The up/down movement of the Steering Roller makes the ITB slide to the front or the rear to correct displacement.

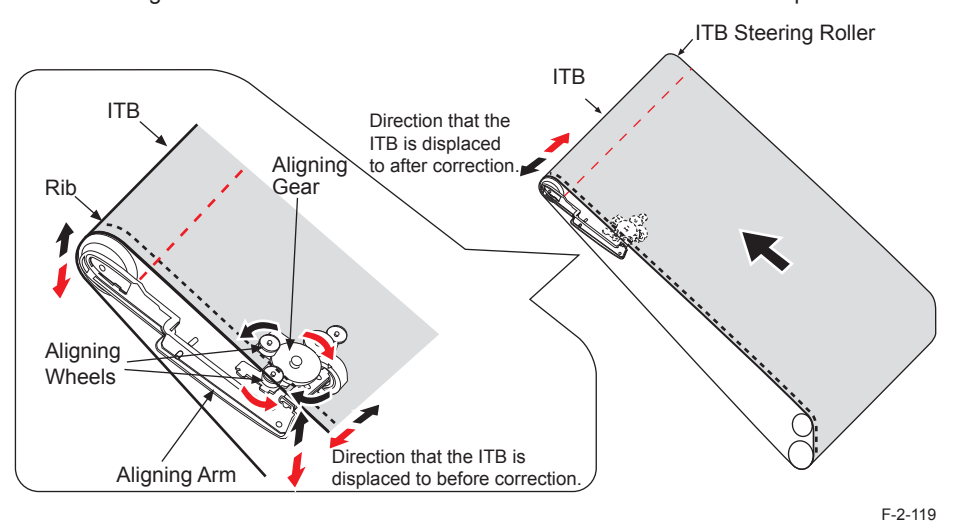

# • ITB Cleaning Control

Residual toner on the ITB is removed.

#### Control description

- 1) The ITB Cleaning Blade scrapes toner on the ITB.
- 2) The scraped toner is fed to the Waste Toner Container with the Waste Toner Feed Screw.

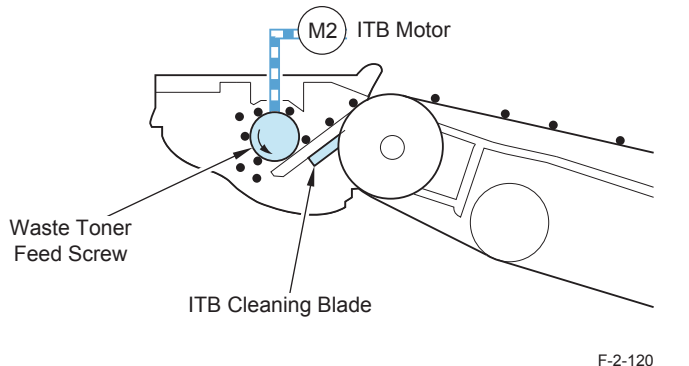

## Secondary Transfer Outer Roller Cleaning Control

Soiling at the back of the sheet caused by soiling of the Secondary Transfer Outer Roller can be prevented.

### Control timing (TBD)

1) At initial rotation (less than 50 deg C of fixing temperature, jam recovery)

2) At last rotation

3) After executing the image stabilization control (generation of patch image on the ITB)

#### Control description

The secondary transfer cleaning bias, which has been generated on the Secondary Transfer High-voltage PCB (UN5), is applied to the Secondary Transfer Outer Roller. Residual toner on the Secondary Transfer Outer Roller is attached to the ITB, and then collected by the ITB Cleaning Unit.

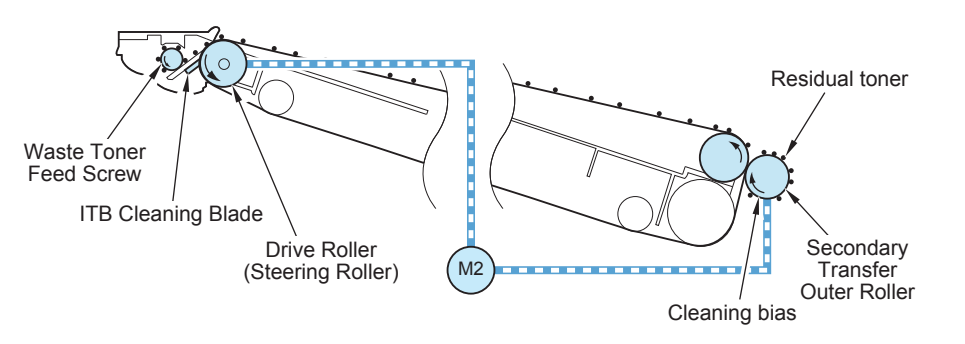

F-2-121

Related service mode:

 Forced execution of the Secondary Transfer Outer Roller cleaning COPIER > FUNCTION > CLEANING > 2TR-CLN

# • Separation

This control separates paper from the ITB by elastic force of the paper (curvature separation method).

In the case of thin paper which has low elastic force, the Static Eliminator removes positive potential at the back of the paper.

This reduces electrostatic absorption force of the paper so that paper can be easily separated.

# Drum Cleaning

## Overview

There is no Drum Cleaner with this machine.

This machine uses the 2 Auxiliary Brushes to control polar character of residual toner and the residual toner is collected to the Developing Assembly so that no Cleaner is used with this machine.

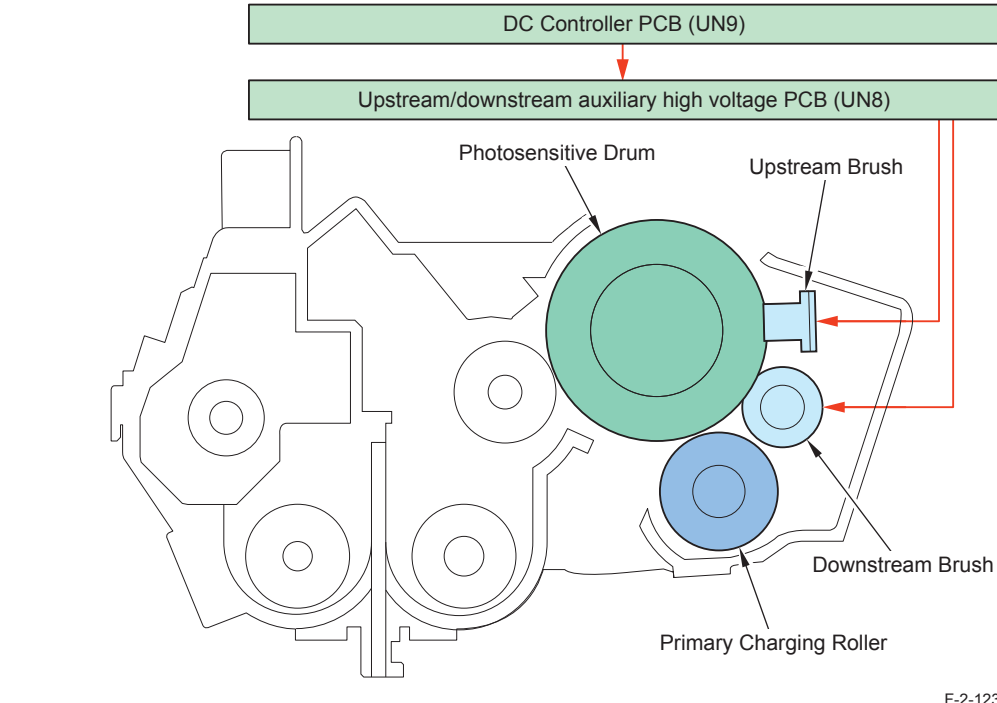

F-2-123

2-71

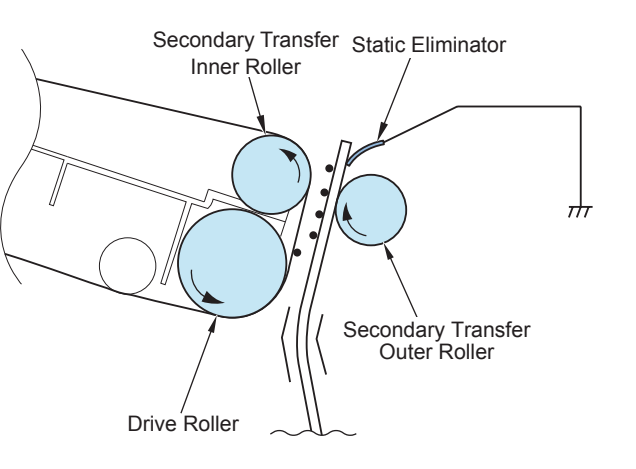

## Auxiliary Brush Control

By controlling the polar character of the transfer-residual toner on the surface of the Photosensitive Drum, attachment of the toner to the Primary Charging Roller is prevented and also collecting performance of the toner in the Developing Assembly is improved.

#### Control timing

1) Immediately after the primary transfer

#### Control description

2

- 1)Bias value of the Upstream Brush and the Downstream Brush is determined according to the environment.
- 2) The Upstream Brush neutralizes electric charge on the Photosensitive Drum.
- 3) The Downstream Brush supplementarily makes the Photosensitive Drum negativelycharged.
- 4) The negatively-charged residual toner is repelled by the negative bias of the Developing Cylinder and collected into the Developing Assembly.

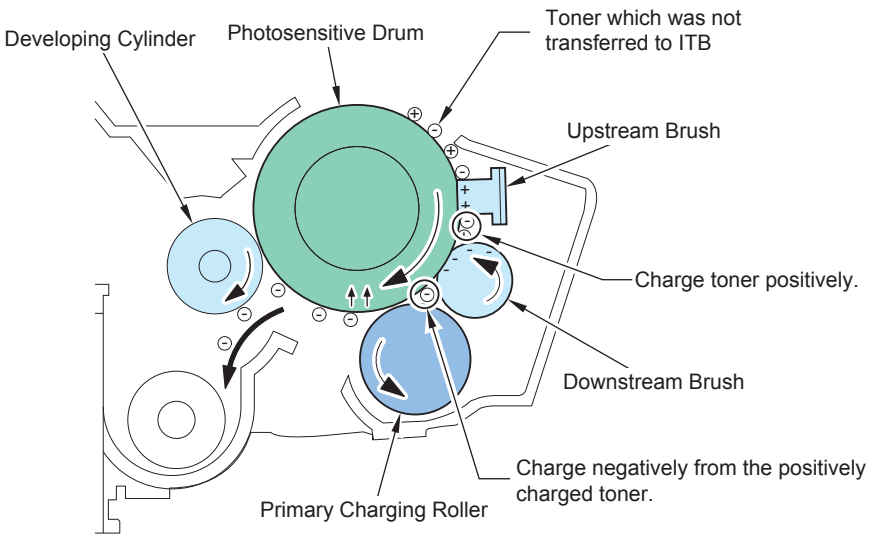

F-2-124

# • Brush Discharge Control

Toner accumulated with the Auxiliary Brush is discharged to maintain performance of the Auxiliary Brush.

Control timing

- 1) At last rotation
- 2)At power-on
- 3)At recovery from sleep mode
- 4)At every 100 sheets (accumulated) during printing

#### Control description

- 1)Switching bias of the Upstream Brush or the Downstream Brush (ON/OFF) can discharge toner (positively/negatively charged respectively) attached with the Brush to the Photosensitive Drum.
- 2) The toner discharged from each Brush is transferred to the ITB (primary transfer) and collected into the ITB Cleaning Unit in the end.

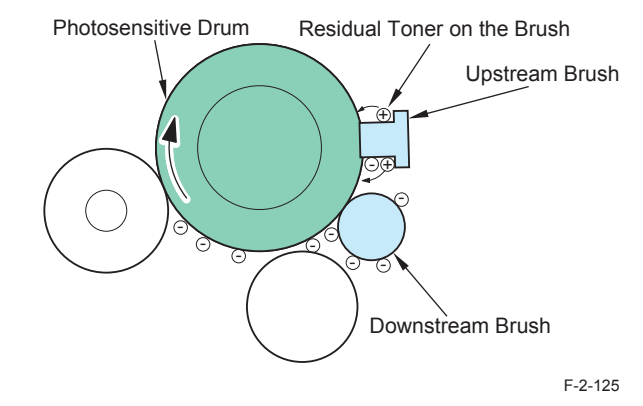

Process/Operation > Image Formation System > Controls > Drum Cleaning WWW.SERVICE-MANUAL.NET

# Image Stabilization Control

## • Overview

Image failure due to change of the environment or deterioration of the Photosensitive Drum is prevented to ensure stabilized print.

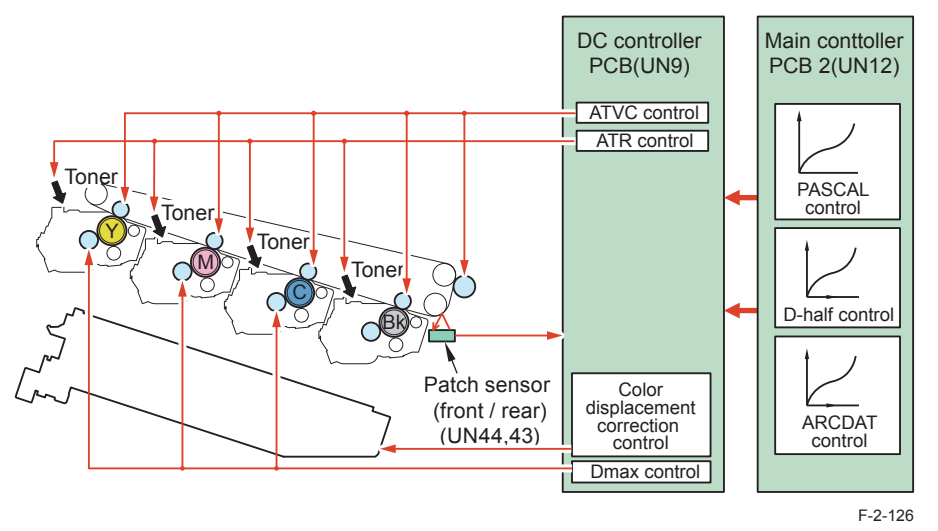

# • Control timing

Execution items for image stabilization control differ according to the environment and condition of image formation parts.

Following shows the control items at each sequence and estimated downtime.

|                      |                                                        |                      |                         |                           |                               | С                     | ontro                   | ol typ                      | e             |                |                |                 |
|----------------------|--------------------------------------------------------|----------------------|-------------------------|---------------------------|-------------------------------|-----------------------|-------------------------|-----------------------------|---------------|----------------|----------------|-----------------|
| Startup timing       | Conditions for execution                               | Time required (sec.) | Startup correction (*1) | Discharge current control | ATR control (patch detection) | Primary transfer ATVC | Secondary transfer ATVC | Secondary transfer cleaning | D-max control | ARCDAT control | D-half control | Brush discharge |
| At<br>power-         | At normal time                                         | Approx.<br>30 sec.   | 0                       | 0                         |                               | 0                     | 0                       | 0                           |               | 0              |                | 0               |
| on                   | H/H environment                                        | Approx.<br>35 sec.   | 0                       | 0                         |                               | 0                     | 0                       | 0                           | 0             | 0              |                | 0               |
| At<br>recovery       | Within 8 hours of sleep state                          | Approx.<br>10 sec.   |                         | 0                         |                               | 0                     | 0                       | 0                           |               |                |                |                 |
| from<br>sleep        | 8 or more hours of sleep state                         | Approx.<br>30 sec.   | 0                       | 0                         |                               | 0                     | 0                       | 0                           |               | 0              |                | 0               |
| mode                 | 8 or more hours of sleep state (in<br>H/H environment) | Approx.<br>35 sec.   | 0                       | 0                         |                               | 0                     | 0                       | 0                           | 0             | 0              |                | 0               |
| At initial rotation  | At normal time                                         | Approx.<br>0 sec.    |                         |                           |                               |                       | 0                       | 0                           |               |                |                |                 |
|                      | At environmental change                                | Approx.<br>4 sec.    |                         | 0                         |                               | 0                     | 0                       | 0                           |               |                |                |                 |
|                      | Every 500 sheets (accumulated)                         | Approx.<br>3 sec.    |                         | 0                         |                               | 0                     | 0                       | 0                           |               |                |                |                 |
| At paper<br>interval | At normal time                                         | Approx.<br>4 sec.    |                         | 0                         |                               | 0                     |                         | 0                           |               |                |                |                 |
|                      | Every 100 sheets (accumulated) during printing         | Approx.<br>5 sec.    |                         |                           |                               |                       |                         | 0                           |               | 0              |                |                 |
|                      | Every 200 sheets (accumulated) during printing         | Approx.<br>4 sec.    |                         |                           | 0                             |                       |                         | 0                           |               |                |                | 0               |
|                      | Every 3000% of accumulated image ratio during printing | Approx.<br>4 sec.    |                         |                           | 0                             |                       |                         | 0                           |               |                |                |                 |

|                  |                                                                      | Control type         |                         |                           |                               |                       |                         |                             |               |                |                |                 |
|------------------|----------------------------------------------------------------------|----------------------|-------------------------|---------------------------|-------------------------------|-----------------------|-------------------------|-----------------------------|---------------|----------------|----------------|-----------------|
| Startup timing   | Conditions for execution                                             | Time required (sec.) | Startup correction (*1) | Discharge current control | ATR control (patch detection) | Primary transfer ATVC | Secondary transfer ATVC | Secondary transfer cleaning | D-max control | ARCDAT control | D-half control | Brush discharge |
| At last rotation | After printing of 25 sheets                                          | Approx.<br>15 sec.   |                         |                           |                               |                       |                         | 0                           |               |                |                |                 |
|                  | After printing of 50 sheets                                          | Approx.<br>18 sec.   |                         |                           |                               |                       |                         | 0                           |               | 0              |                |                 |
|                  | After printing of 100 to 200 sheets                                  | Approx.<br>17 sec.   |                         |                           | 0                             |                       |                         | 0                           |               |                |                | 0               |
|                  | Every 1500% of accumulated<br>image ratio after printing             | Approx.<br>17 sec.   |                         |                           | 0                             |                       |                         | 0                           |               |                |                | 0               |
|                  | After printing of 500 sheets                                         | Approx.<br>42 sec.   |                         |                           |                               | 0                     |                         | 0                           | 0             |                | 0              |                 |
|                  | After printing of 5000 sheets                                        | Approx.<br>45 sec.   | 0                       |                           |                               | 0                     |                         | 0                           | 0             |                | 0              |                 |
| *1.              | Correction of soiling on the ITB correction of the Patch Sensor etc. |                      |                         |                           |                               |                       |                         |                             |               |                |                |                 |

\*1: Correction of soiling on the ITB, correction of the Patch Sensor, etc. T-2-30 CAUTION: Because the color displacement control is executed according to the environment, there is no specific execution timing. Therefore, execution timing is not described in the table above.

#### Related service mode:

COPIER > OPTION > CLEANING > OHP-PTH (to specify the number of sheets to execute the ITB cleaning sequence after feeding of transparency) COPIER > OPTION > CLEANING > ITBB-TMG (to specify frequency of ITB Cleaning Band)

## D-max Control

The optimal developing DC bias, primary charging bias and laser output are determined

#### Control timing

- 1) When replacing the Drum Unit
- 2) At last rotation on a specified print basis
- 3) At power-on in H/H environment
- 4) At recovery from sleep mode

#### Control description

- 1) Main Controller PCB 2 forms patch pattern in the target color on the ITB.
- 2) The DC Controller measures patch density by the Patch Sensor Front (UN44)/Patch Sensor Rear (UN43) to correct developing bias, primary charging bias and laser output in each color to meet the target density.

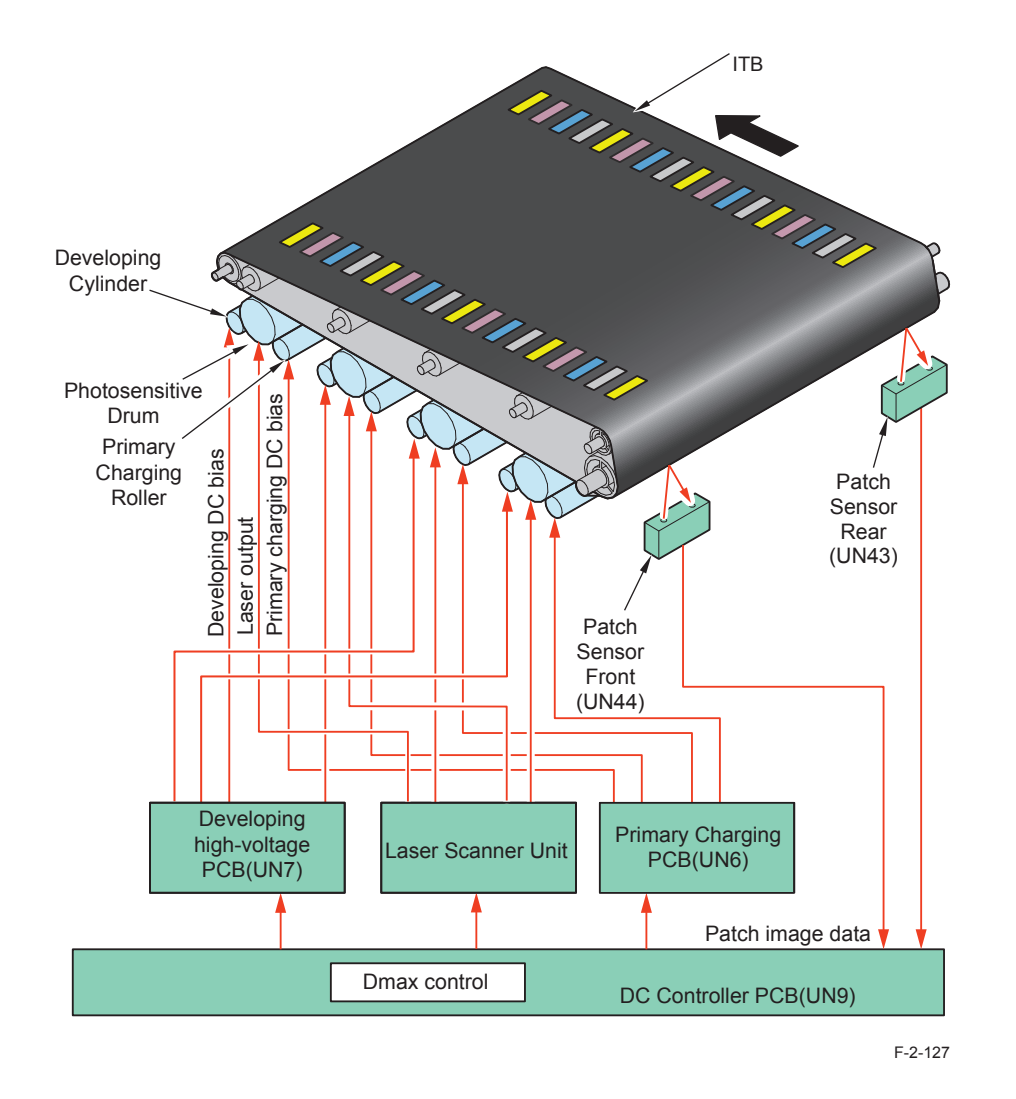

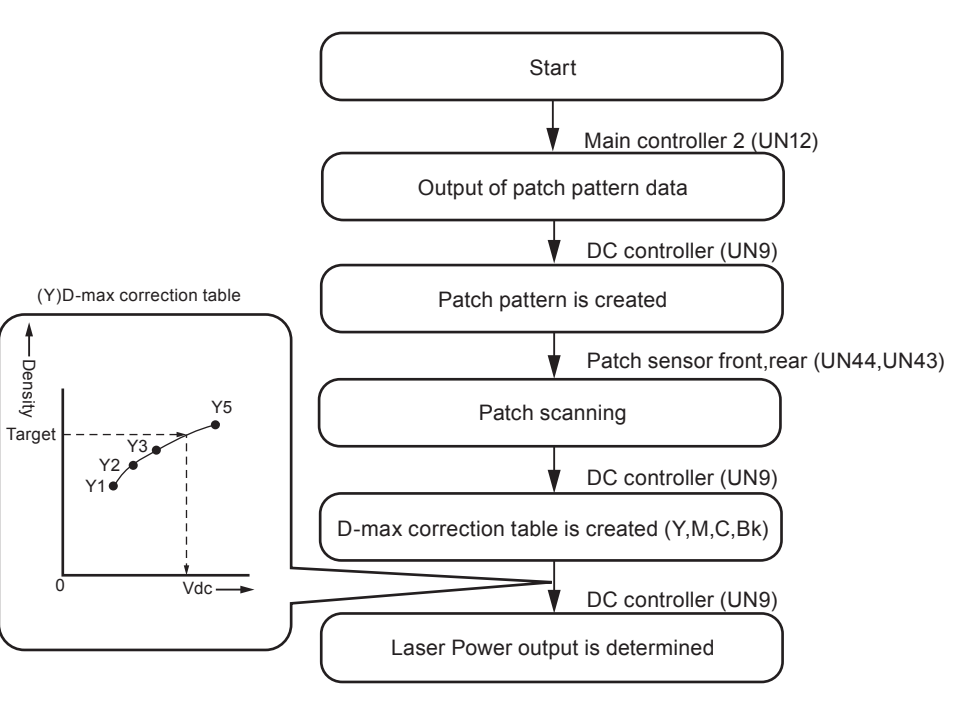

# • PASCAL control

Gradation density characteristics on the image are stabilized.

This control is executed when the following is selected in user mode: Auto Adjust Gradation > Full Adjust. Gradation density of the patch pattern on the test print is scanned by the Reader to create an image density correction table.

The foregoing table corrects image gradation density characteristics which change according to the environment change and deterioration of the Photosensitive Drum.

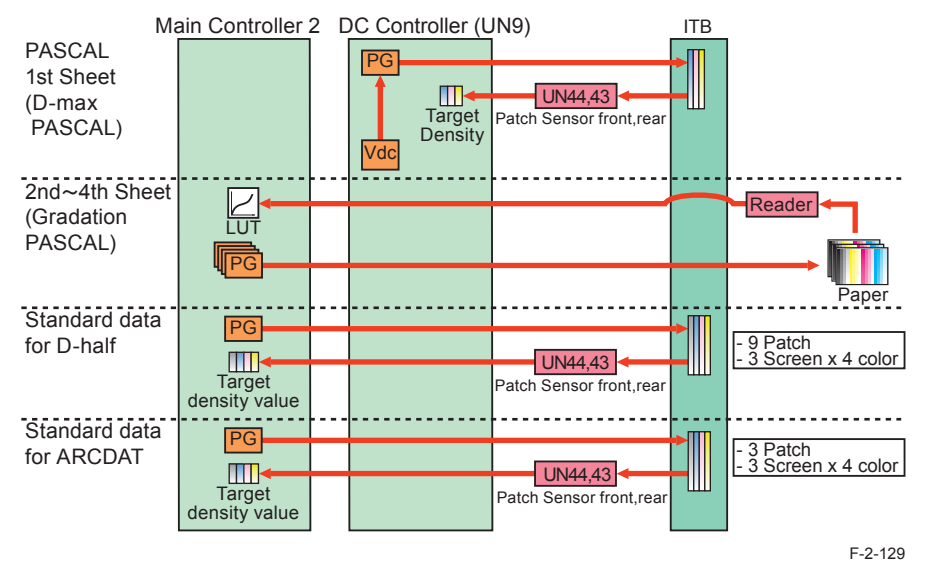

## Control timing

When executing calibration (during execution of "Auto Gradation Adjustment > Full Adjustment" in user mode)

## Control description

2

- 1) When the specified conditions are satisfied, the Main Controller PCB 2 prints 3 types of memorized test prints (patch pattern).
- 2)Place the test prints in the Reader.
- 3) Reader scans the gradation density of the patch pattern on the test print.
- 4) The Main Controller PCB 2 creates an image gradation density correction table from the gradation density data of patch pattern scanned by the Reader.

#### NOTE:

The following 3 types of patch patterns are formed with this control:

- A pattern for copy (64 patches for each color)
- A pattern for text (64 patches for each color)
- A pattern for photo (64 patches for each color)

#### NOTE:

With this machine, executing correction of gradation density characteristics of plain paper estimates the appropriate value for the other media. Therefore, there is no need to individually execute this control with other media.

Note that the estimated value is just the predicted value. In the case of executing correction in a precise sense, change the numeric figure in the following service mode so that a correction menu is displayed in user mode.

COPIER > OPTION > DSPLY-SW > HPFL-DSP

- 0 Displays Auto Gradation Adjustment with plain paper only (default)
- 1 Displays Auto Gradation Adjustment with plain paper and heavy paper

2 Displays Auto Gradation Adjustment with plain paper and 1200dpi resolution setting. 3 Displays Auto Gradation Adjustment with plain paper, heavy paper and 1200dpi resolution setting.

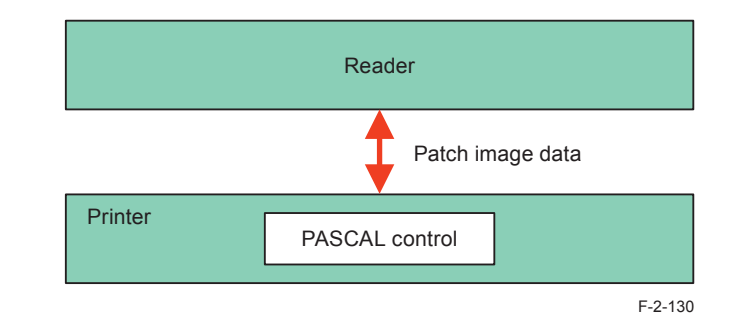

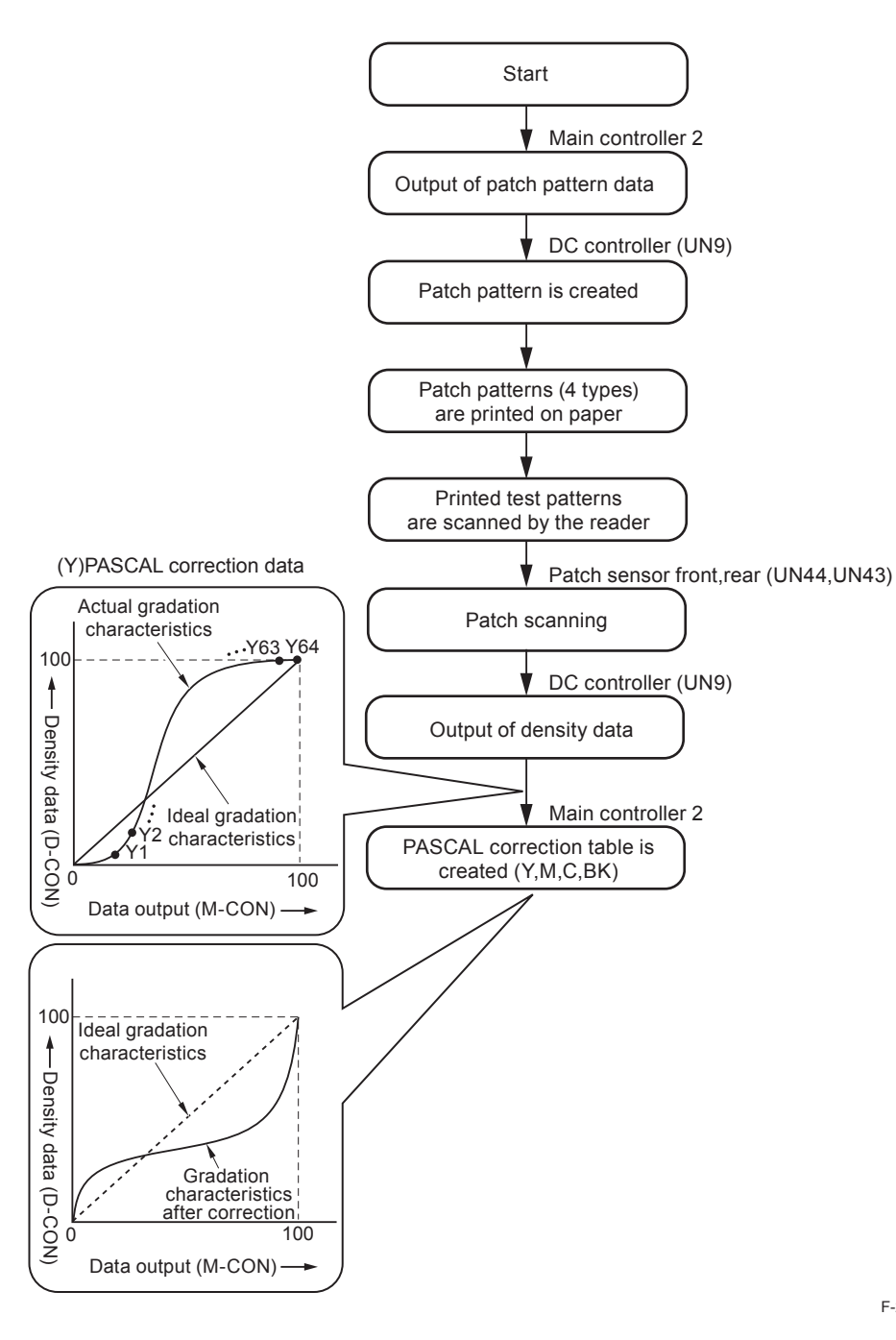

# • D-half Control

Optimal image gradation is determined.

#### Control timing

- 1) When replacing the Drum Unit
- 2)At last rotation on a specified print basis
- 3) When executing PASCAL control
- 4)At recovery from sleep mode

## Control description

- 1) Main Controller PCB 2 outputs patch data in each color (Y, M, C, and Bk) to the DC Controller PCB.
- 2)From the data above, the DC Controller PCB forms patch pattern in each color (Y, M, C, and Bk) on the ITB.
- 3) The DC Controller measures the patch pattern by the Patch Sensor Front (UN44) and the Patch Sensor Rear (UN43) and the result is returned to the Main Controller PCB 2.
- 4)Based on the data above, the Main Controller PCB 2 executes gradation correction to obtain ideal halftone image.

Note that the reference patch used for ARCDAT control is formed with this control and the measurement result of the Patch Sensors or the reference data for ARCDAT is stored. (See NOTE)

## NOTE:

The following 4 types of patch patterns are formed with this control:

- A pattern for copy (9 patches for each color)
- A pattern for text priority (9 patches in each color)
- A pattern for photo priority (8 patches in each color)
- A reference pattern for ARCDAT control (3 patches in each color)

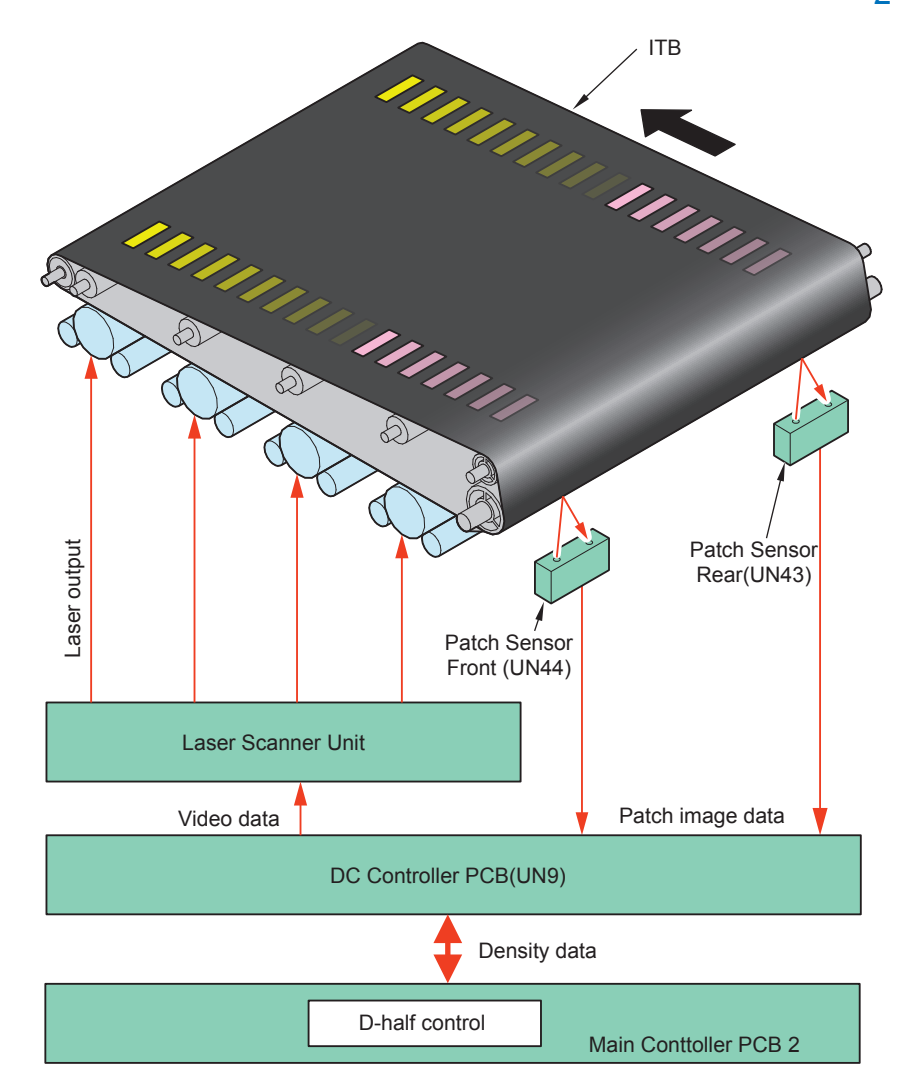

2 - 78

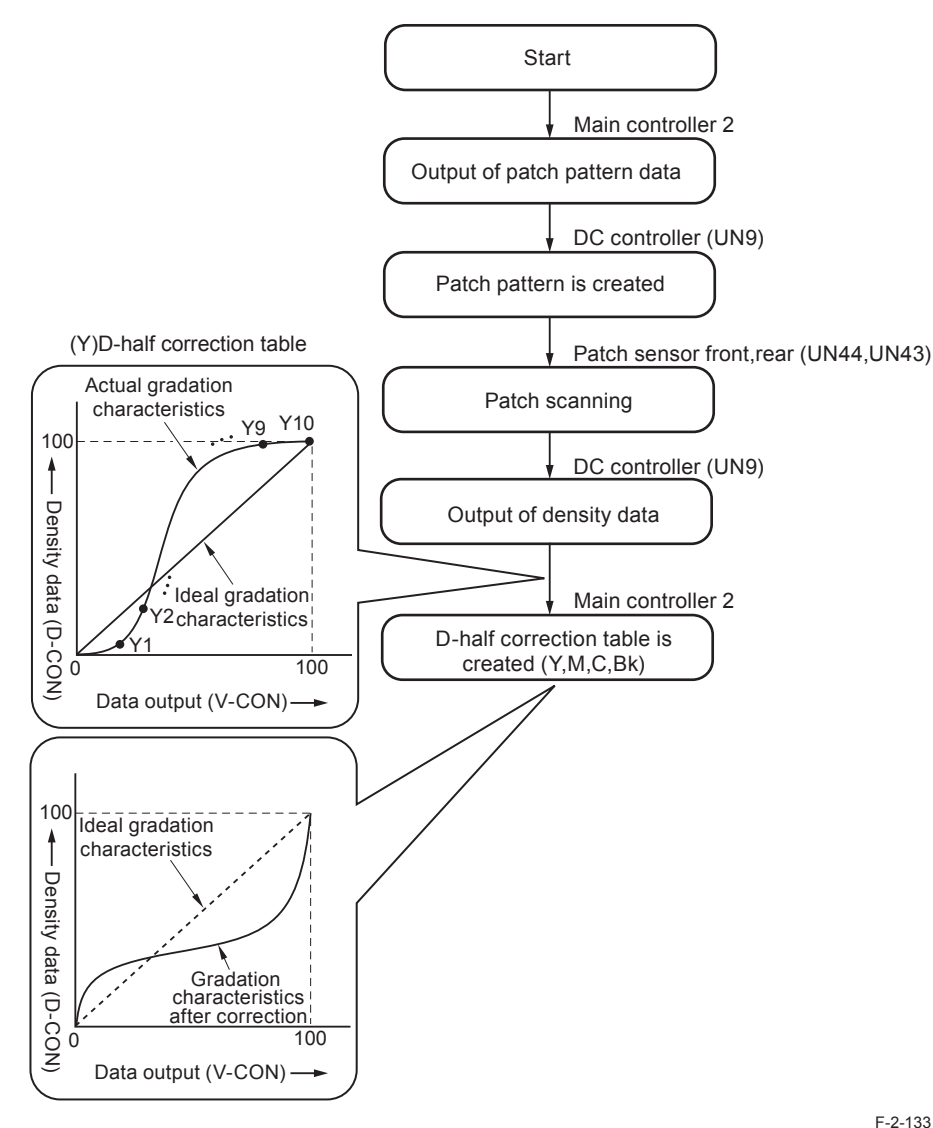

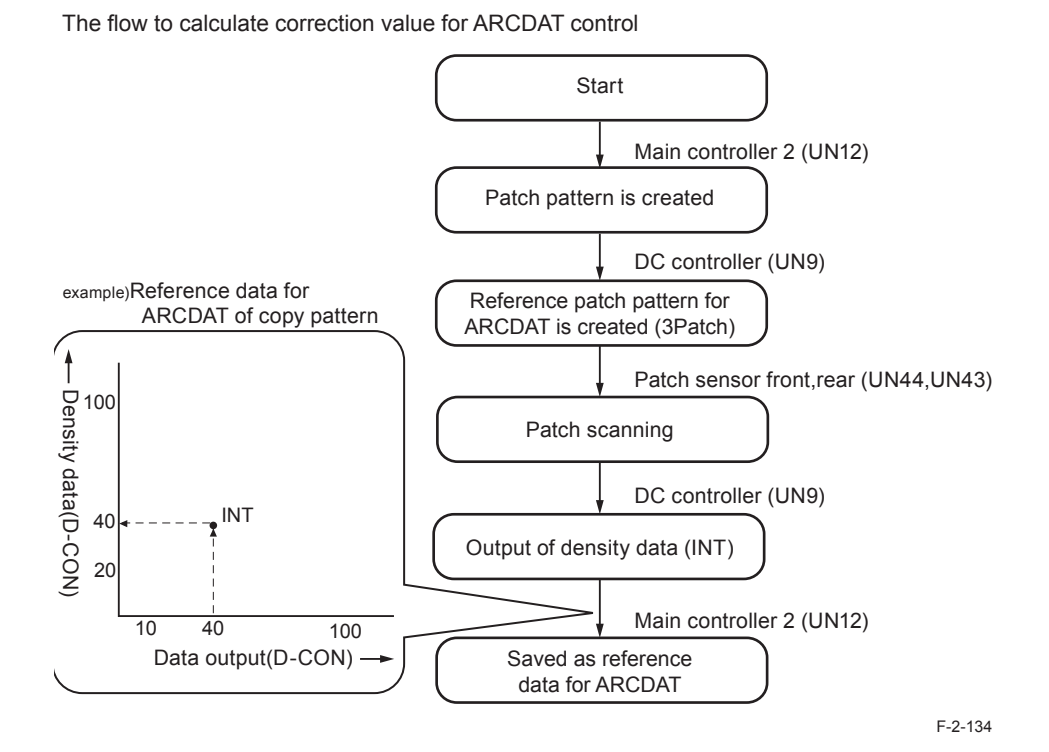

F-2-133

2-79

 ARCDAT Control (Automatic and Reciprocal Color Density Adjustment Technology)

While reducing downtime, the ideal gradation characteristics are realized.

Control timing

- 1)When replacing the Drum Unit
- 2)At power-on
- 3) At paper interval on a specified print basis or at last rotation
- 4)At recovery from sleep mode

## Control description

2

- 1) Main Controller PCB 2 outputs patch data in each color (Y, M, C, and Bk) to the DC Controller PCB.
- 2) The DC Controller PCB forms patch pattern in each color (Y, M, C, and Bk) on the ITB. (Total of 12 patterns: 3 patch patterns for each color)
- 3) The DC Controller PCB measures the patch pattern by the Patch Sensor Front (UN44) and the Patch Sensor Rear (UN43) and the result is returned to the Main Controller PCB 2.
- 4)Main Controller PCB 2 compares this measured data with the reference data for ARCDAT control that has been backed up. The difference by comparison is reflected to the D-half result as the offset value.

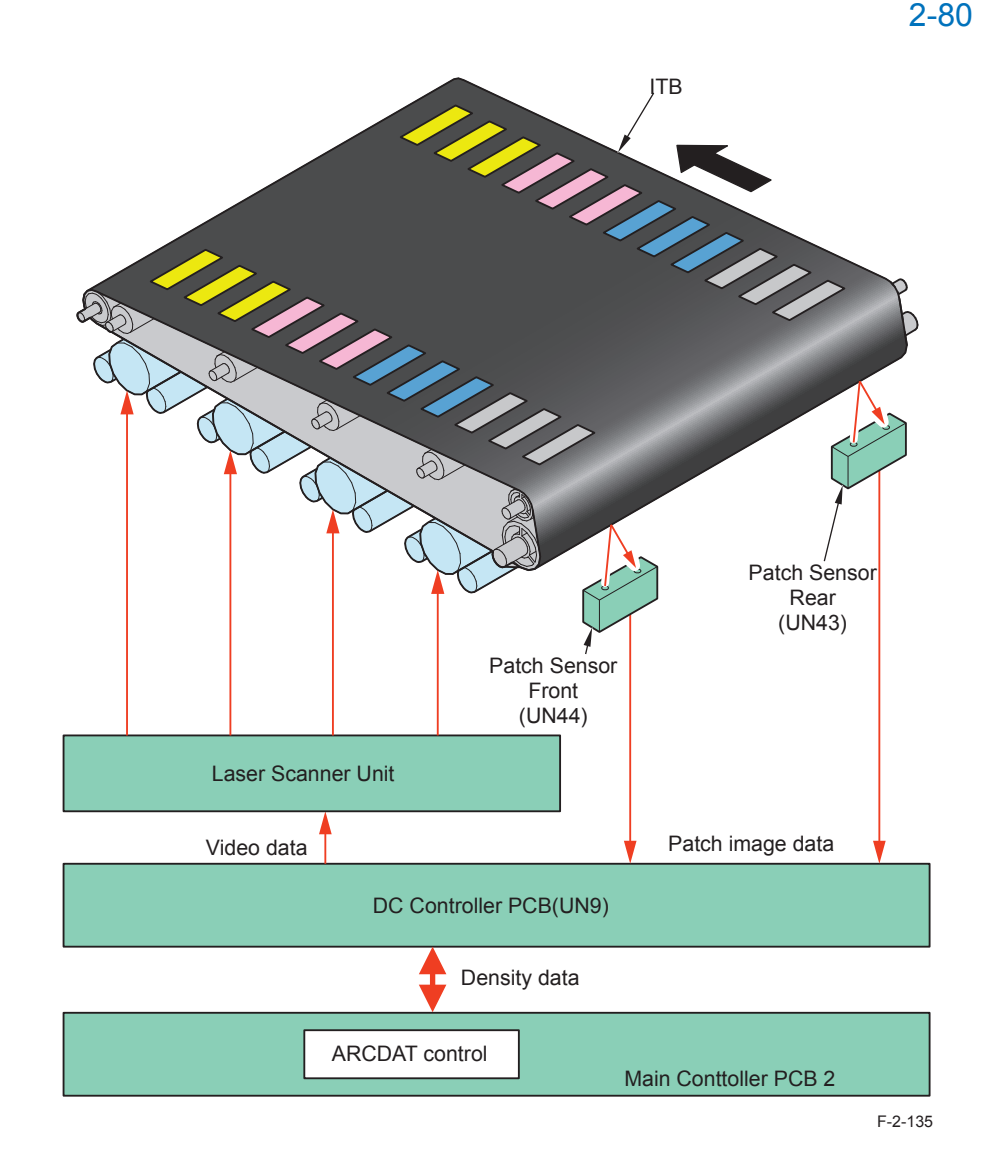

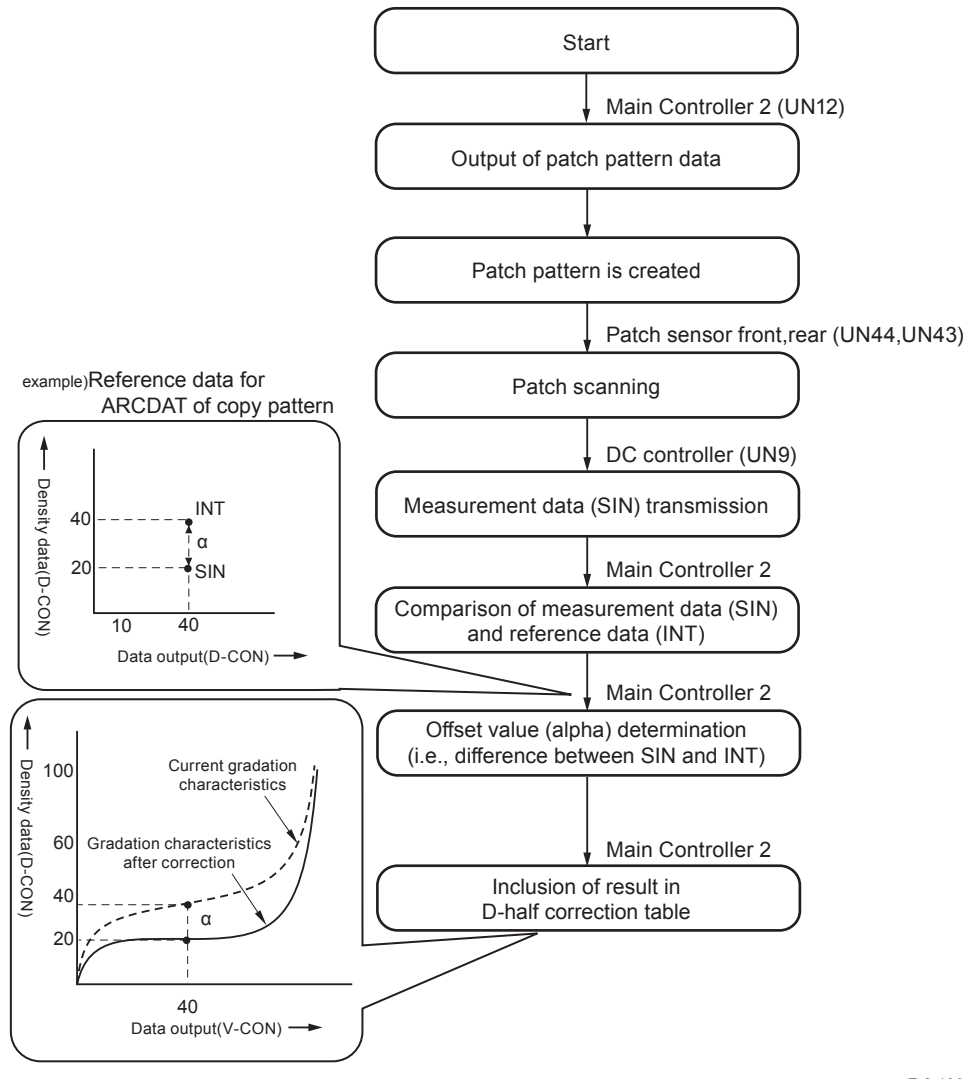

2

F-2-136

## Color Displacement Correction Control

Uneven exposure of the Laser Scanner Unit and color displacement caused by uneven rotation of the drum or the ITB is corrected.

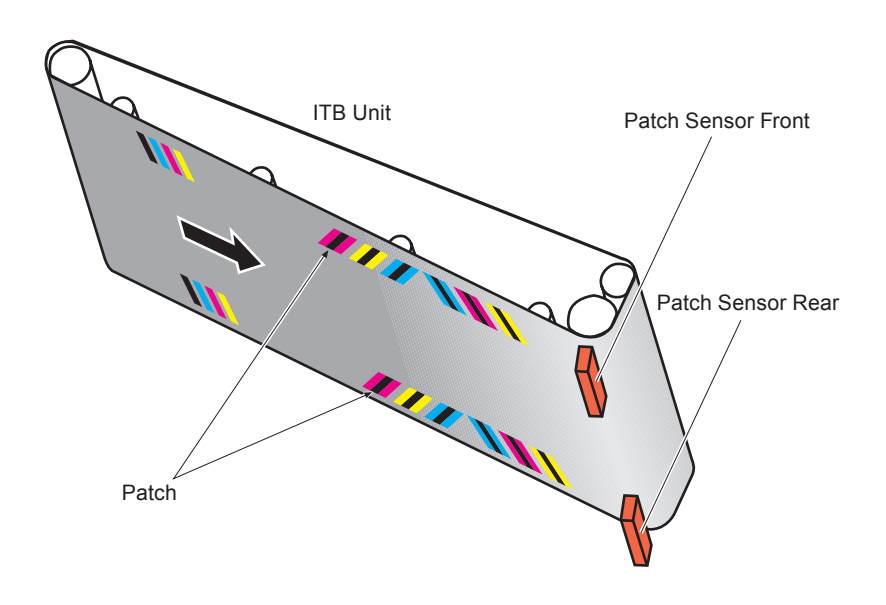

Startup timing

F-2-137

2 - 81

- 1)Execution of this control is determined according to the status of the host machine at power-on or recovery from the sleep mode.
- 2)When it is determined necessary based on the predicted value for temperature inside the machine (according to the usage environment and continuous print state). The control is executed based on the predicted value; therefore, there is no specific timing for control timing. As a guide, the control is executed once in the case of 1-sided continuous print for 30 minutes.
- Control description 1: Color displacement correction based on patch pattern 1) The Main Controller forms patch pattern in each color on the ITB.
  - 2) The DC Controller PCB scans the patch pattern by the Patch Sensor Front (UN44) and the Patch Sensor Rear (UN43) to detect the degree of color displacement comparing to the reference color (Bk).
  - 3)Based on the abovementioned detection result, the DC Controller PCB executes correction according to the degree of color displacement.

Control description 2: Color displacement correction based on temperature prediction

- 1) The degree of color displacement is measured based on the operating condition (mainly temperature).
- 2) Exposure timing for YMC is adjusted with reference to Bk.
- 3) When the log for color displacement becomes large, the color displacement correction is performed with the patch pattern above.

| Cont               | rol type               | Correction description                                        |
|--------------------|------------------------|---------------------------------------------------------------|
| Correction         | Write start correction | Write-start timing in horizontal scanning direction is        |
| in horizontal      |                        | changed.                                                      |
| scanning direction | Entire magnification   | Pixels in horizontal scanning direction is increased/reduced  |
|                    | ratio correction       | (at the both edges of the image)                              |
|                    | One-direction          | Pixels in horizontal scanning direction is increased/reduced  |
|                    | magnification ratio    | (at the center of the image)                                  |
|                    | correction             |                                                               |
| Correction in      | Write start correction | Write-start timing in vertical scanning direction is changed. |
| vertical scanning  | Image skew             | Image data is corrected.                                      |
| direction          | correction             |                                                               |

T-2-31

# • ATR Control (Auto Toner Regulation)

Toner is supplied to the Developing Assembly to make the developer (toner + carrier) in the assembly to meet at an ideal ratio.

#### Control timing

When replacing the Drum Unit (ATR Sensor)

At every print (Developing Assembly supply count, ATR Sensor)

At paper interval on a specified print basis or at last rotation (Patch Sensor)

#### Control description

Supply amount of the toner for each color is calculated by the abovementioned startup timing, and toner is supplied to the Drum Unit. The DC Controller PCB determines toner supply amount by the following 3 data:

- Developing Assembly supply count
- ATR Sensor
- · Patch Sensor

2

The DC Controller PCB turns ON the Toner Supply Motors (M6, M8, M10, M12) when it determines that toner supply is necessary.

This makes the Toner Upward Feed Screw and the Toner Feed Screw A/B rotate so that the specified amount of toner is supplied to the Developing Assembly.

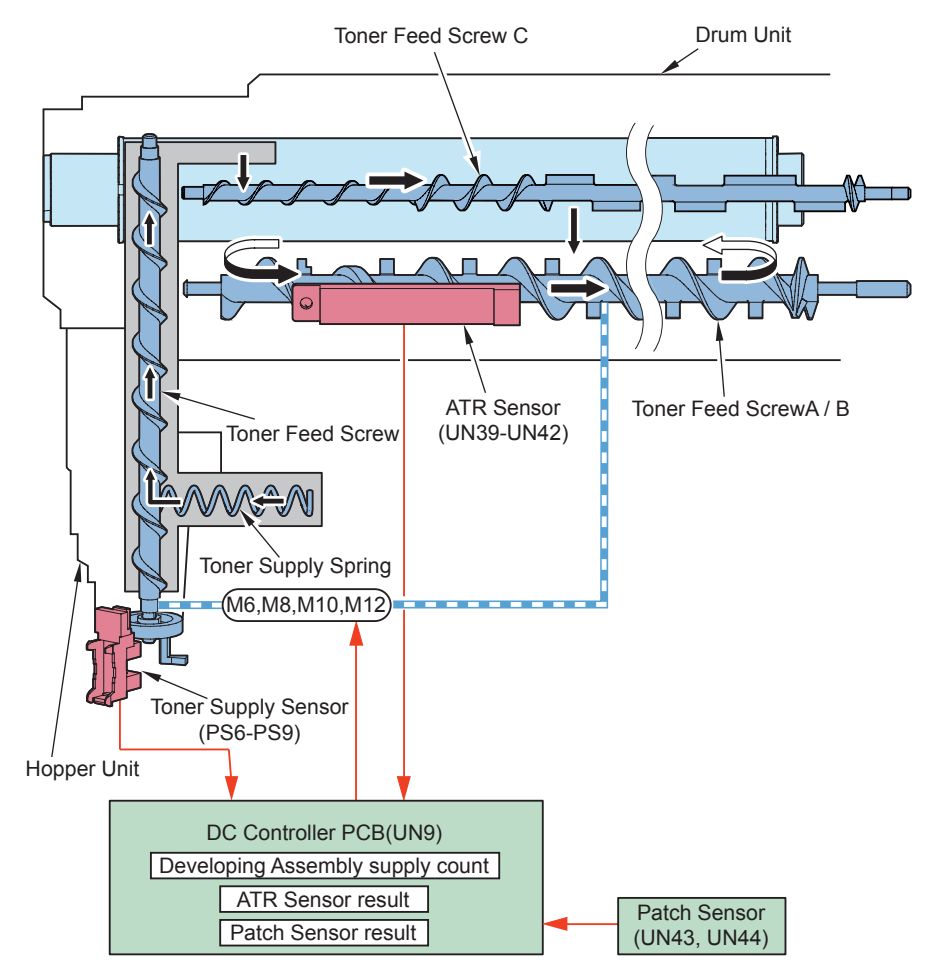

#### Related error codes

2

X indicates the target color (1=Y, 2=M, 3=C, 4=Bk)

E020-0XB0: The TD ration detected by ATR Sensor is higher than the specified value (high density)

E020-0XB1: The TD ration detected by ATR Sensor is lower than the specified value (low density)

E020-0X20: The average of density reference value is lower than the specified value at the time of ATR Sensor initialization.

E020-0X30: The average of density reference value is higher than the specified value at the time of ATR Sensor initialization.

E020-0X40: Unable to adjust the control voltage at the time of ATR Sensor initialization. E020-0X41: Unable to adjust the control voltage at the time of ATR Sensor initialization.

 ${\tt E020-0X90}:$  The average of the detected toner density value is low.

E020-0X91: The average of the detected toner density value is high.

E020-0X50: The density for the target is high at patch detection.

E020-0X60: The density for the target is low at patch detection.

E020-1X50: Density is still high even the patch level is set to 0 (failed to be in the target range between 550 and 640)

E020-1X60: Density is still low even the patch level is set to 7 (failed to be in the target range between 550 and 640)

## • ATVC Control

Transfer failure due to environmental change or deterioration of the Primary Transfer Roller or the Secondary Transfer Roller can be prevented.

#### **Primary Transfer ATVC**

Control timing

- 1)At power-on
- 2) When replacing the Drum Unit
- 3)At recovery from sleep mode
- 4) At paper interval on a specified print basis or at last rotation
- 5)At environmental change

#### Control description

- 1) Monitor current value of the primary transfer DC bias is detected.
- 2)Optimal target current value is determined based on temperature/humidity data of the Environment Sensor.
- 3) The primary transfer DC bias is determined that is to be applied to the Primary Transfer Roller.

#### Secondary Transfer ATVC

Control timing

1)At power-on

2)At every print job

Control description

- 1) Monitor current value of the secondary transfer DC bias is detected.
- 2)Optimal target current value is determined based on temperature/humidity data of the Environment Sensor and paper type.
- 3) The secondary transfer DC bias is determined that is to be applied to the Secondary Transfer Roller.

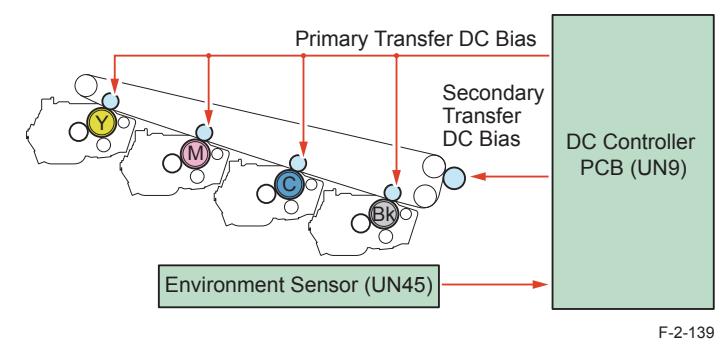

# Toner Supply Assembly

# Overview

Toner is supplied from the Toner Container to the Developing Assembly.

With this machine, toner is fed from the Toner Container located at the lower side to the Drum Unit located at the upper side.

In addition, this machine has a mechanism to stir toner at the lower side of the Hopper Unit to prevent toner fixation.

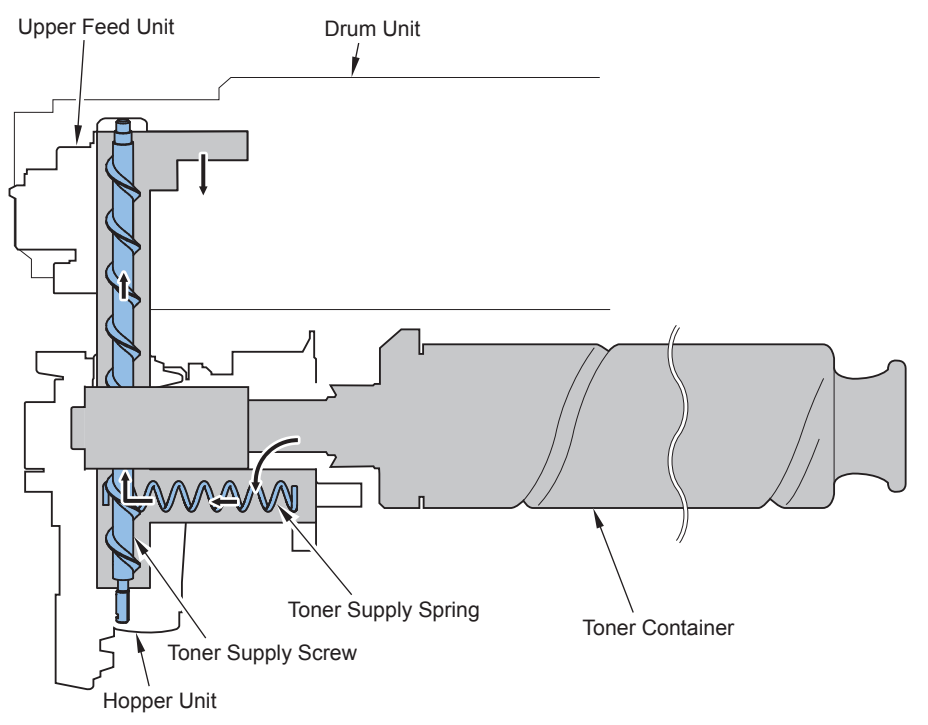

F-2-140

2-84

| Parts name            | Function                                                            |  |  |
|-----------------------|---------------------------------------------------------------------|--|--|
| Cap Drive Link Holder | The Toner Cap is opened/closed, and the Toner Container is rotated. |  |  |
| Cap Release Holder    | The Toner Cap is released.                                          |  |  |
| Toner Supply Spring   | Toner is supplied from the Hopper Unit to the Upward Feed Unit.     |  |  |
| Toner Feed Screw      | Toner is supplied from the Hopper Unit to the Developing Assembly.  |  |  |

T-2-32

# • Toner Cap Opening

A cap of the Toner Container is opened/closed in conjunction with opening and closing the Toner Container Cover.

## • Toner Container Detection

Presence/absence of the Toner Container is detected.

There are the Toner Container Switches (SW8 to 11) as shown in the figure below and they are pressed when the Toner Container is set so that presence of the Toner Container is detected.

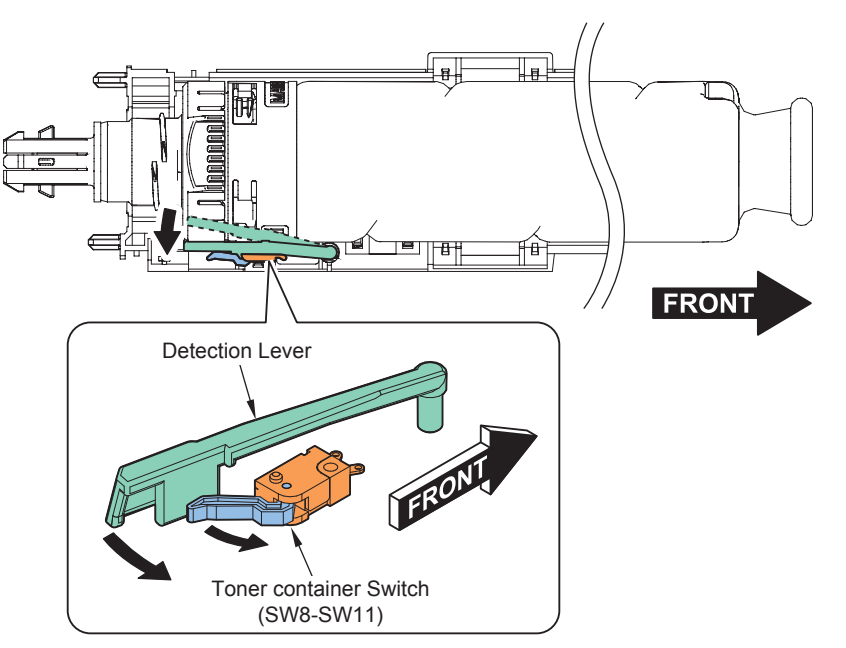

F-2-141

# • Toner Supply Control/Toner Level Detection

Toner is supplied from the Toner Container to the Developing Assembly. At the same time, toner level in the Hopper Unit is detected. The light emitted from the Toner Level LED PCB is received on the Toner Level PT PCB, and toner level in the Hopper Assembly is detected according to the light reception.

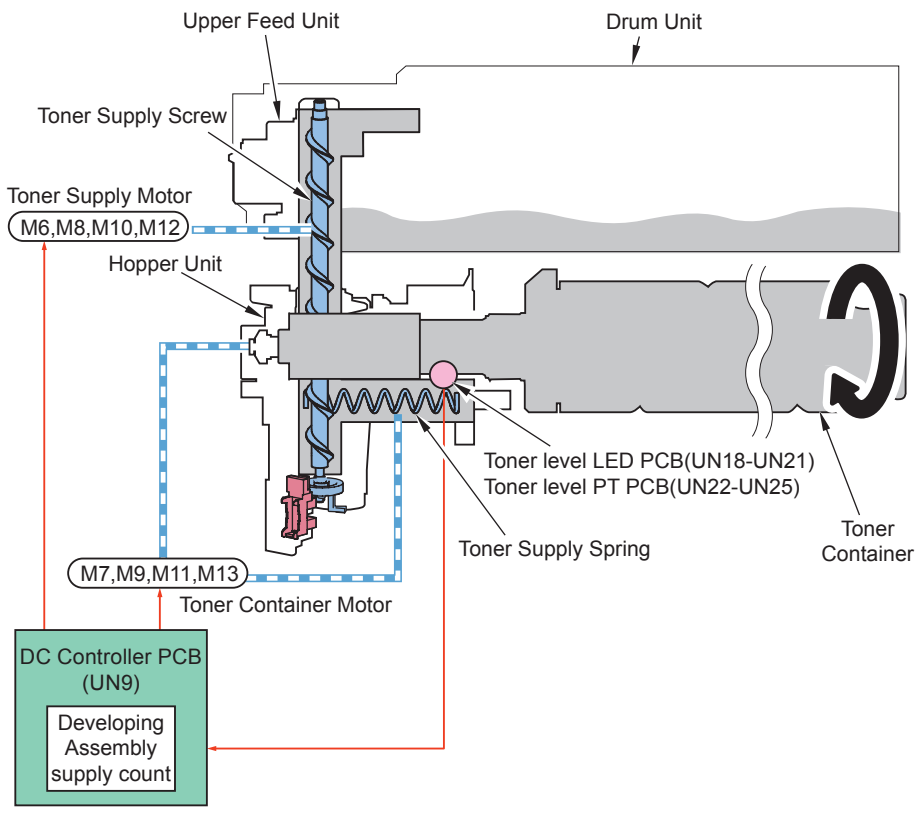

## • Toner Supply Control

| Title      | Description            | Supply timing              | Operation of the host machine      |
|------------|------------------------|----------------------------|------------------------------------|
| Supply to  | Toner is supplied from | When the output result of  | The Toner Container Motors (M7,    |
| the Hopper | the Toner Container to | Toner Level PT PCB (UN22   | M9, M11, M13) are driven and       |
|            | the Hopper Unit.       | to UN25) is changed from L | toner is supplied until the Sensor |
|            |                        | to H.                      | shows L.                           |
| Supply     | Toner is supplied from | When toner supply is       | The Toner Supply Motors (M6, M8,   |
| to the     | the Hopper Unit to the | determined necessary by    | M10, M12) are driven for 1 block.  |
| Developing | Developing Assembly.   | the result of ATR control. |                                    |
| Assembly   |                        |                            |                                    |

T-2-33

## • Toner Level Detection

2

| description       The residual       quantity of the | USA:15%<br>Other:10%<br>(A change of the                     | (approx. 10% left until the toner<br>is out)<br>10%<br>(A change of the setting is                                                          | 0% left until the toner<br>is out)<br>0%                      |
|------------------------------------------------------|--------------------------------------------------------------|----------------------------------------------------------------------------------------------------|---------------------------------------------------------------|
| The residual quantity of the                         | USA:15%<br>Other:10%<br>(A change of the                     | is out)<br>10%<br>(A change of the setting is                                                                                               | is out)<br>0%                                                 |
| The residual<br>quantity of the                      | USA:15%<br>Other:10%<br>(A change of the                     | 10%<br>(A change of the setting is                                                                                                    | 0%                                                            |
| s                                                    | with a service<br>mode)                                      | possible with a service mode)                                                                                                    |                                                               |
| Detection timing P<br>cc<br>H                        | Prediction from the I<br>count (Judged from<br>Hopper Unit.) | The output result of the<br>Toner Level PT PCBs<br>(UN22 to UN25) is<br>changed from L to H and<br>the H state continues<br>for 65 seconds. |                                                               |
| Detecting to D<br>(location) (F                      | Developing Assembly supply count<br>(Refer to Note 1.)       |                                                                                                    | Toner Level PT PCB                                            |
| Message (machine N<br>operation)                     | None                                                         | Please prepare a toner<br>container(Continuous printing is<br>enabled.)                                                                     | Replace the toner<br>cartridge. (Host machine<br>is stopped.) |
| Alarm Code 10<br>(N<br>(E                            | I0-0017 (Y), 0018<br>M), 0019 (C), 0020<br>Bk)               | None                                                                                                    | 10-0001 (Bk), 0002 (C),<br>0003 (M), 0004 (Y)                 |

CAUTION 1: Developing Assembly supply count shows the level of toner supplied from the Hopper Unit to the Developing Assembly.

#### NOTE:

The Developing Assembly supply count is reset in the case that the Toner Container is removed and then installed while absence of toner is detected, print operation is made, and then presence of toner is detected. Therefore, there is no need to reset the service mode. Note that the supply count is not reset in other cases.

Because the Hopper Assembly in this equipment is very small, printing cannot be executed after absence of toner in the Toner Container is detected. Therefore, the 3-level display, which is available with the existing models, is not available. In the case that the Toner Container is replaced while continuous printing is available, warning message will not be cleared.

To clear the warning message, select the following: User Mode > Adjustment/ Maintenance > Replace Toner While Printing Is Still Possible, and then select the target color.

Example: when selecting black

A message "Did you replace the black toner while printing was possible? (Perform this operation only if toner was replaced when printing was possible.)" is displayed. By selecting "Yes", the supply count is reset and the warning is cleared.

#### Related error codes: F025-0001 Toner Supply Motor (Y) error E025-0101 Toner Supply Motor (M) error E025-0102 Toner Supply Motor (C) error E025-0103 Toner Supply Motor (Bk) error E025-0010 Toner Container Motor (Y) error E025-0110 Toner Container Motor (M) error E025-0210 Toner Container Motor (C) error E025-0310 Toner Container Motor (Bk) error E025-0020 Toner Container Motor Driver (Y) error E025-0120 Toner Container Motor Driver (M) error Toner Container Motor Driver (C) error E025-0220 E025-0320 Toner Container Motor Driver (Bk) error E025-0030 Toner Container Motor (Y) short circuit error E025-0130 Toner Container Motor (M) short circuit error E025-0230 Toner Container Motor (C) short circuit error E025-0330 Toner Container Motor (Bk) short circuit error

Process/Operation > Image Formation System > Controls > Toner Supply Assembly WWW.SERVICE-MANUAL.NET

# Waste Toner Feeding Area

## • Overview

Waste toner in the ITB Cleaning Unit is fed to the Waste Toner Container.

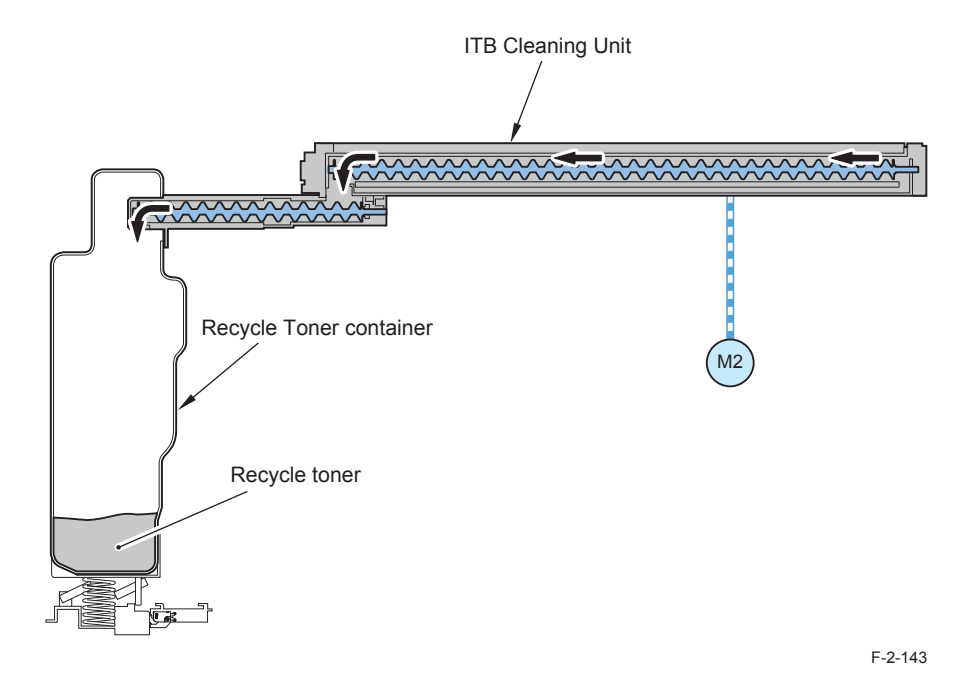

| Parts name             | Function                                       |
|------------------------|------------------------------------------------|
| Waste Toner Feed Screw | Waste toner from the ITB Cleaning Unit is fed. |
| Waste Toner Container  | Waste toner is collected                       |

T-2-35

# • Waste Toner Container Full Level Detection

Toner level accumulated in the Waste Toner Container is detected.

This machine uses a weight-based detection mechanism. When waste toner is accumulated, the weight of accumulated waste toner pushes the spring, which gradually goes down. Then, after printing approx. 9000 prints by the developing supply count, the system determines that it is Remaining Waste Toner Container error.

[When the waste toner level is low]

[When the waste toner level is 80% or more]

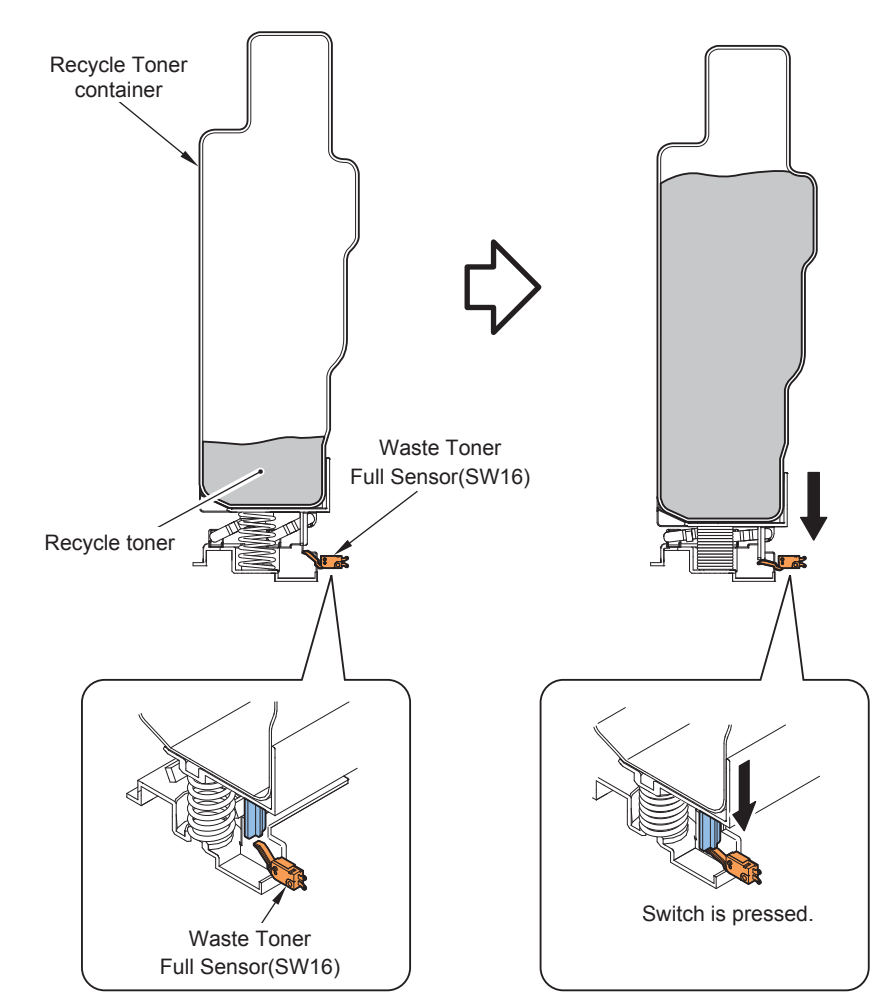

| Detection                         | Detection timing                                                                                                    | Detecting to (location)                                                                                                    |  |  |
|-----------------------------------|----------------------------------------------------------------------------------------------------|----------------------------------------------------------------------------------------------------|--|--|
| description                       |                                                                                                    |                                                                                                    |  |  |
| Detection<br>timing               | The Waste Toner Container<br>preparation warning is displayed<br>after counting up approx. 9000<br>counts at 5% duty from the point<br>that the weight detection is ON.<br>(Adjustable by changing the EXT-<br>TBOX value) | Either of the following cases that comes first:<br>After approx. 1000 sheets are printed from the<br>point that the Developing Assembly supply<br>count is started after the full level warning (in<br>the case of A4 and dot ratio at 5% image for<br>each color), or when 1000 sheets are printed<br>since the full level warning. |  |  |
| Detecting to<br>(location)        | Waste Toner Full Level Switch<br>(SW16)                                                                                                    | Developing Assembly supply count<br>OR<br>The number of prints                                                                                                    |  |  |
| Message<br>(machine<br>operation) | Please prepare a waste toner<br>container (Continuous printing is<br>enabled.)                                                                                                    | Replace the waste toner container. (Host machine is stopped.)                                                                                                    |  |  |

T-2-36

#### NOTE:

2

There is no mechanism to stir the waste toner with this equipment. Therefore, the volume is not equal to the weight and the volume tends to be large to the weight. Considering the worst situation since the waste toner volume is easily increased depending on the environment (e.g. high temperature and humidity), it is designed to release a warning when the weight reaches about 60% of the full weight so that toner spill is surely avoided. (The value that the volume reaches full in the worst case)

# Adjustment mode of Waste Toner Container preparation warning timing (Setting of service mode > COPIER > OPTION > CUSTOM > EXT-TBOX)

By setting this service mode, the number of pages from when the full level switch is turned on until the machine stops can be set.

(0: 5000 pages, 1: 6000 pages,...., 4: 9000 pages (default value), ...9: 14000 pages)

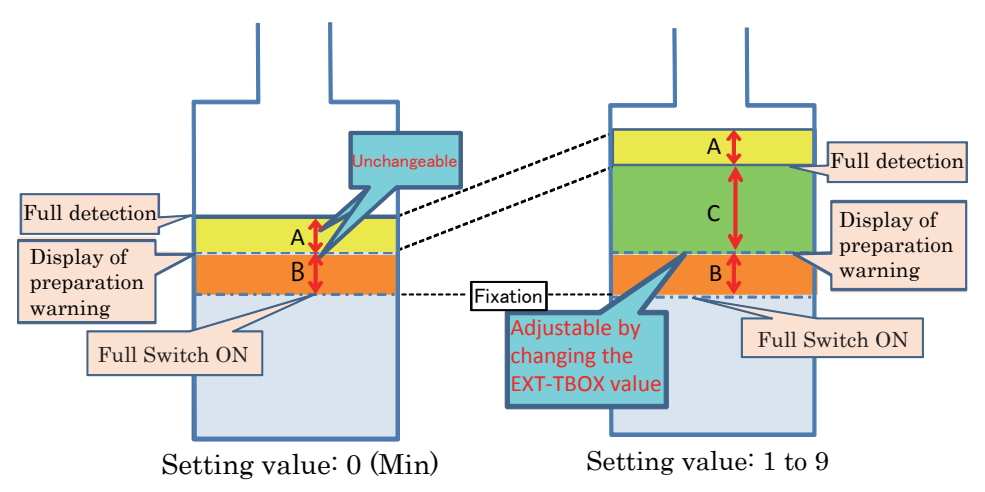

#### A: Unchangeable

Below (1) or (2), whichever is earlier after the display timing of the Waste Toner Container preparation warning.

(1) Count of the number of sheets: 1000 counts (1-sided: 1, 2-sided: 2, small size: 1, large size: 2)

(2) Developing supply count: Supply amount equivalent to approx. 1000 counts at 5% image ratio

\* This number of sheets decreases as the image ratio increases.

#### B: Unchangeable

Below (1) or (2), whichever is earlier after the display timing of the Waste Toner Container preparation warning.

(1) Count of the number of sheets: 5000 counts (1-sided: 1, 2-sided: 2, small size: 1, large size: 2)

(2) Developing supply count: Supply amount equivalent to approx. 5000 counts at 5% image ratio

\* This number of sheets decreases as the image ratio increases.

#### C: Varies according to the EXT-TBOX value

| Service mode            | Display timing of Waste Toner Container preparation warning                                                                                                    |
|-------------------------|----------------------------------------------------------------------------------------------------|
| setting value           |                                                                                                    |
| "0"                     | <ul> <li>Below (1) or (2), whichever is earlier after the Waste Toner Full Sensor is ON.</li> <li>(1) Count of the number of sheets: 5000 (1-sided: 1, 2-sided: 2, small size: 1, large size: 2)</li> <li>(2) Developing supply count: Supply amount equivalent to approx. 5000 counts at 5% image ratio</li> <li>* This number of sheets decreases as the image ratio increases.</li> </ul>   |
| "1"                     | <ul> <li>Below (1) or (2), whichever is earlier after the Waste Toner Full Sensor is ON.</li> <li>(1) Count of the number of sheets: 6000 (1-sided: 1, 2-sided: 2, small size: 1, large size: 2)</li> <li>(2) Developing supply count: Supply amount equivalent to approx. 6000 counts at 5% image ratio</li> <li>* This number of sheets decreases as the image ratio increases.</li> </ul>   |
|                         |                                                                                                    |
| "4"(Default<br>setting) | <ul> <li>Below (1) or (2), whichever is earlier after the Waste Toner Full Sensor is ON.</li> <li>(1) Count of the number of sheets: 9000 (1-sided: 1, 2-sided: 2, small size: 1, large size: 2)</li> <li>(2) Developing supply count: Supply amount equivalent to approx. 9000 counts at 5% image ratio</li> <li>* This number of sheets decreases as the image ratio increases.</li> </ul>   |
|                         |                                                                                                    |
|                         | <ul> <li>Below (1) or (2), whichever is earlier after the Waste Toner Full Sensor is ON.</li> <li>(1) Count of the number of sheets: 14000 (1-sided: 1, 2-sided: 2, small size: 1, large size: 2)</li> <li>(2) Developing supply count: Supply amount equivalent to approx. 14000 counts at 5% image ratio</li> <li>* This number of sheets decreases as the image ratio increases.</li> </ul> |

By using this service mode, the Waste Toner Container can be used effectively, but waste toner may overflow depending on the environment or status of usage. Therefore, the value must be set carefully. Following shows the reference for setting.

#### CAUTION:

2

Even setting the service mode as above, waste toner leak may occur depending on usage of the user. (If a user prints a large volume of solid images in color, it may overflows.)Therefore, when changing the value, be sure to check the status of usage to confirm that not so many solid images in color have been output, and do not set a large value at once.

For the user who output a large volume of solid images in color, do not use this service mode. In summer, volume of waste toner tends to increase. Be careful not to increase the value too much before summer.

# • Waste Toner Container Detection

Presence/absence of the Waste Toner Container is detected.

Detection timing

1)At power-on

Detection description

Presence/absence of the Waste Toner Container is detected according to the status of the Waste Toner Container Switch (SW2).

ON: There is a Waste Toner Container

OFF: There is no Waste Toner Container (display user message)

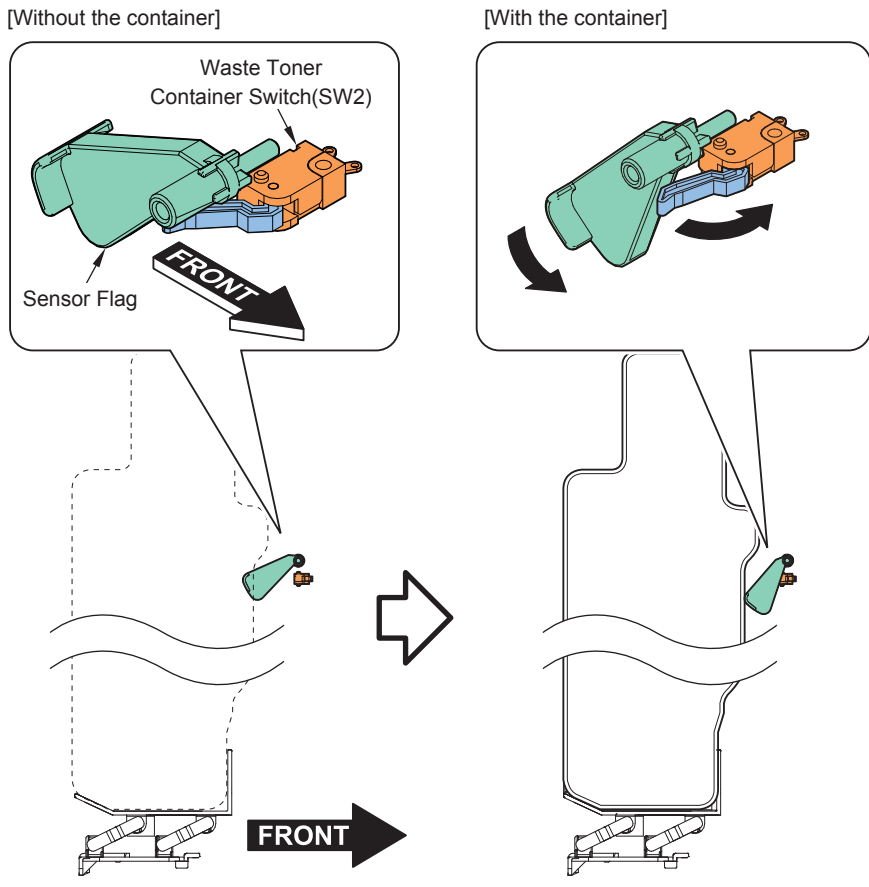

# Other Controls

# • Special Controls

This machine has the following sequences as the special sequence.

Black Band Sequence Solid black band

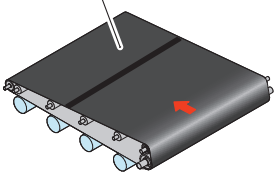

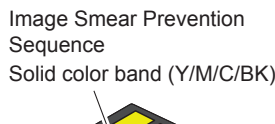

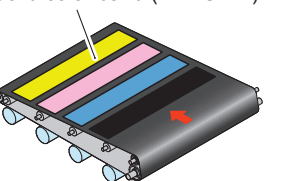

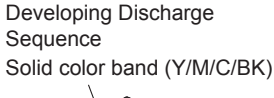

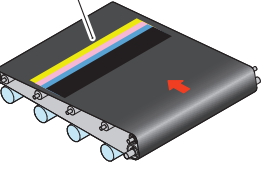

F-2-147

T-2-38

**Black Band Sequence** 

Control timing: At last rotation after printing of 100 sheets

When performing continuous printing while no toner is fed to the ITB Cleaning Blade, it may cause the blade to be everted. To prevent it happens, toner is transferred onto the ITB (a solid black band: width = whole ITB width, length = 1mm) to supply toner to the blade.

## **Image Smear Prevention Sequence**

Control timing: Immediately after generating patch pattern with ATR control under a high humidity environment.

Toner band for all colors is formed to prevent image smear by supplying toner to the Auxiliary Brush and increasing sweeping performance for discharged product on the Drum.

## **Developing Discharge Sequence**

Control timing: When the average image ratio per sheet reaches 2% or less

Developing performance can decrease when performing continuous printing with low image ratio. To prevent this error, the average image ratio for each color is calculated with the ATR control and adequate amount of toner based on the calculation (width = A4, length = a solid color band according to the deteriorated toner amount) is transferred to the ITB.

## Print Mode Switch Sequence

This sequence is executed when the print mode to be printed next is different from the print mode currently executed. For this sequence, the operation to be executed differs between color mode switching and print speed switching. Therefore, downtime differs as well. Up to 28 seconds downtime is expected.

| Туре                     | Control to execute switching                                                   |  |  |  |
|--------------------------|--------------------------------------------------------------------------------|--|--|--|
| Color mode switching     | Drum phase control (when the print mode to be printed next is the              |  |  |  |
| (Color mode, Black mode) | color only)                                                                    |  |  |  |
| Print speed switching    | <ul> <li>Fixing temperature switching</li> </ul>                               |  |  |  |
| (Full-speed, Half-speed) | <ul> <li>Laser Scanner Motor / Feed Motor speed switching</li> </ul>           |  |  |  |
|                          | <ul> <li>Drum phase control (when the print mode is the color only)</li> </ul> |  |  |  |

Service Tasks

Periodically Replaced Parts

None

# Consumable Parts

|   | i alto name                        | Parts    | Quantity | Estimated life | Remarks                                                                                                    |
|---|------------------------------------|----------|----------|----------------|----------------------------------------------------------------------------------------------------|
|   |                                    | number   |          |                |                                                                                                    |
| 1 | ITB Unit                           | FM3-8240 | 1        | 150,000 images |                                                                                                    |
| 2 | Secondary Transfer<br>Outer Roller | RM1-7928 | 1        | 150,000 images |                                                                                                    |
| 3 | Waste Toner<br>Container           | FM3-8137 | 1        | 60,000 images  | Plain paper, Intermittent printing<br>of 2 sheets per job, Bk color,<br>image ratio at 5%<br>If service engineer removes<br>the waste toner from the Waste<br>Toner Container, the Waste<br>Toner Container can be reused. |

# List of Periodical Service Works

| No. | Parts name   | Execution period | Work     | Remarks |
|-----|--------------|------------------|----------|---------|
| 1   | Patch Sensor | 50,000 sheets    | Cleaning |         |

T-2-40

# Disassembly/Assembly - Image Formation System

# Removing the Waste Toner Container

#### Procedure

1)Open the Waste Toner Cover.

2) Remove the Waste Toner Container.

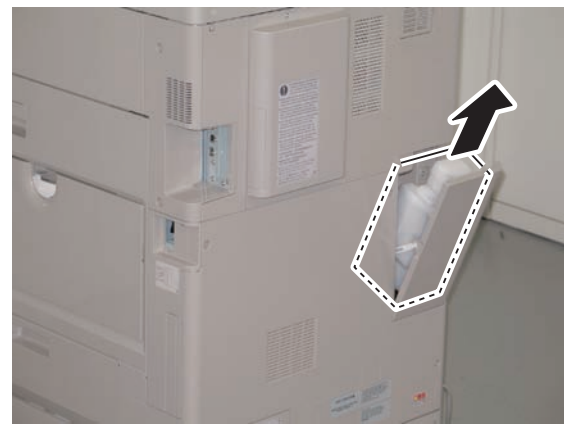

F-2-148

3) Remove the attached cap to install to the Waste Toner Container.

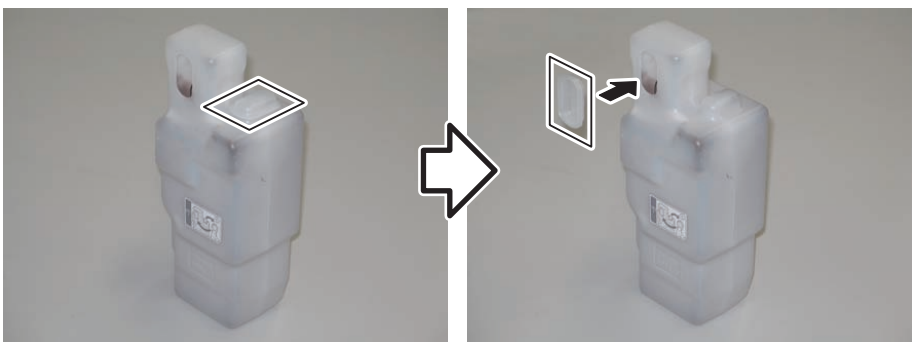

F-2-149

# Removing the Drum Unit

#### Procedure

## NOTE:

In this procedure, procedure for (Bk) is described. Be sure to perform the same procedure for (C), (M), and (Y).

1)Open the Front Cover.
 2)Open the Drum Unit retaining cover.

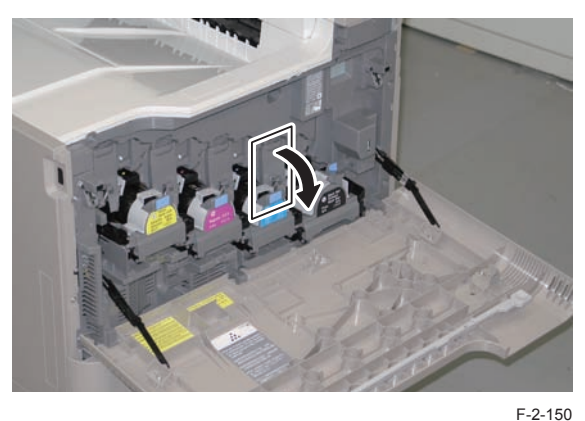

3) Open the handle and pull out the Drum Unit.

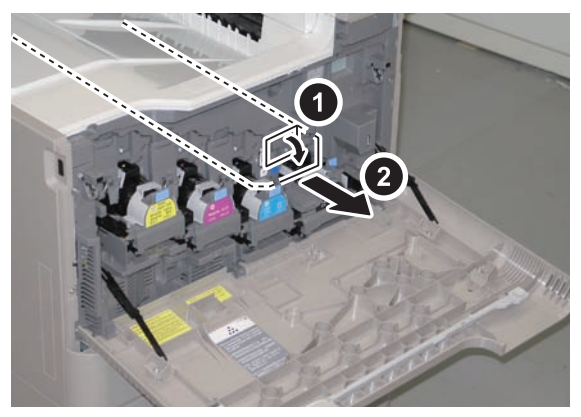

## CAUTION:

Do not touch the surface of the Photosensitive Drum.

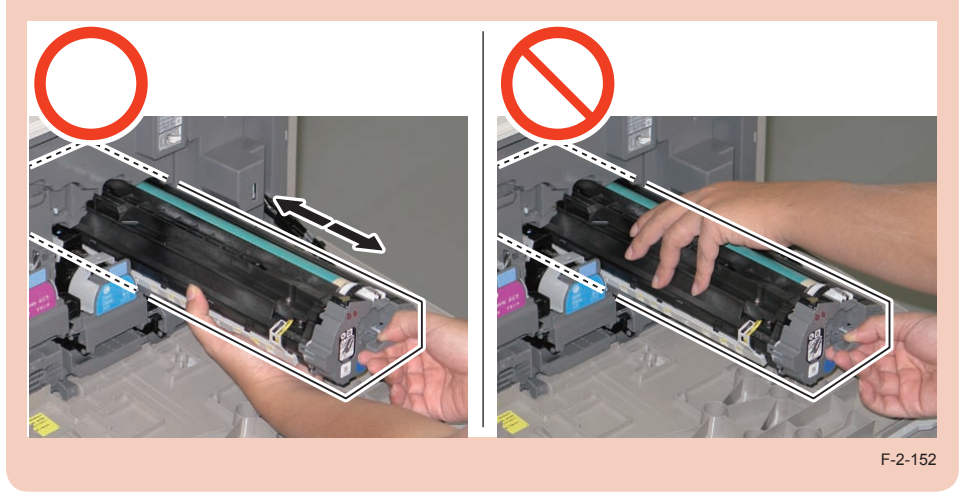

4) Hold the Drum Unit with both hands, and pull it out horizontally.

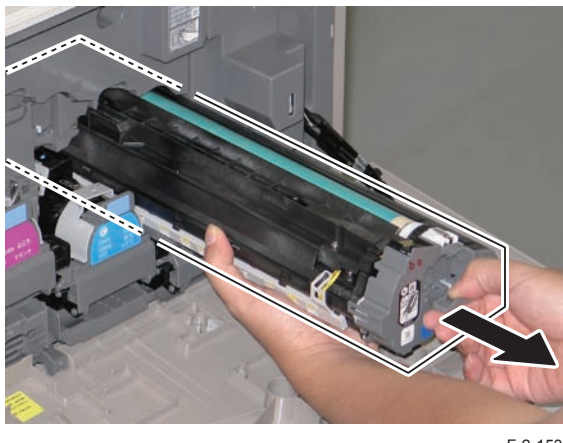

F-2-153

#### 5)Block light with paper etc. to the removed Drum Unit.

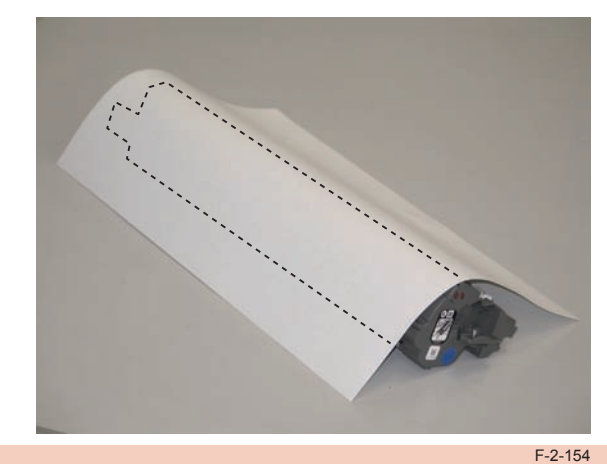

CAUTION: Be sure to insert the Drum Unit until it stops before closing the Retaining Cover.

# Removing the ITB Unit

Preparation 1)Remove the Drum Unit. Procedure

1)Turn OFF the power.

- 2) Open the Right Lower Cover.
- 3) Release the lock by pushing the [1] part to open fully.

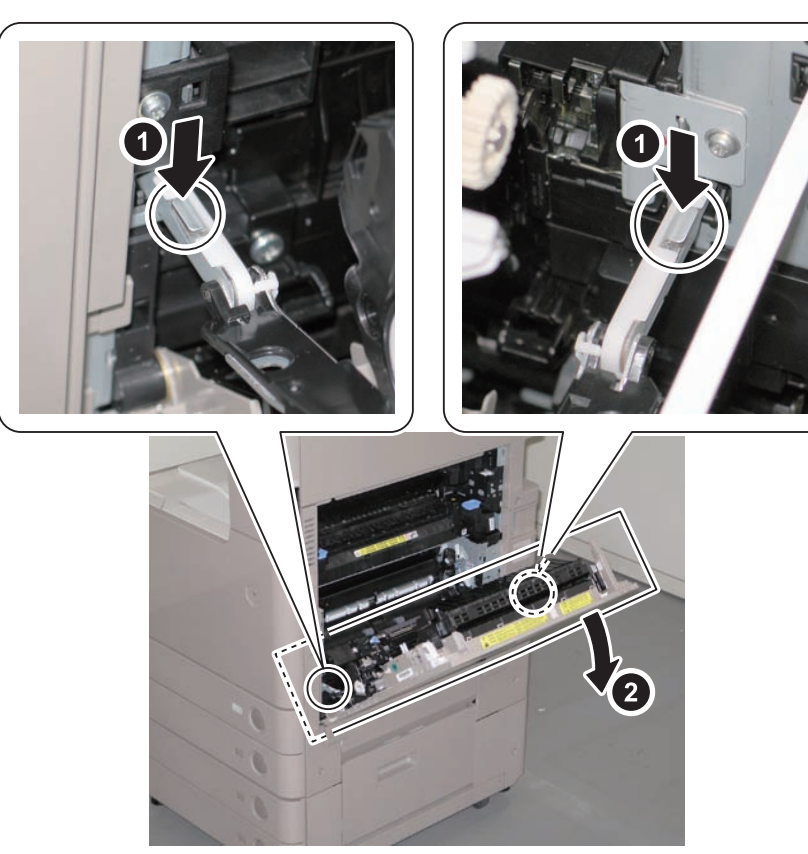

#### 4) Open the Registration Patch Sensor.

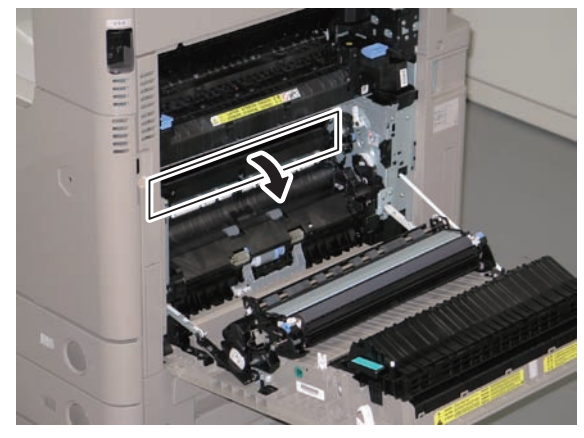

F-2-156

5) Hold the handle and pull out the ITB Unit in the obliquely downward direction along with the guide.

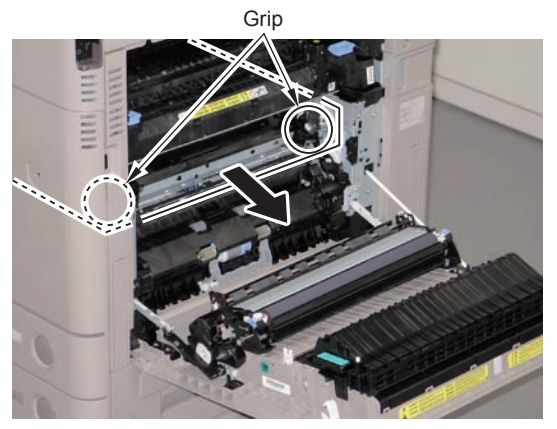

F-2-157

6)Hold the left and right handles, and remove the ITB Unit.

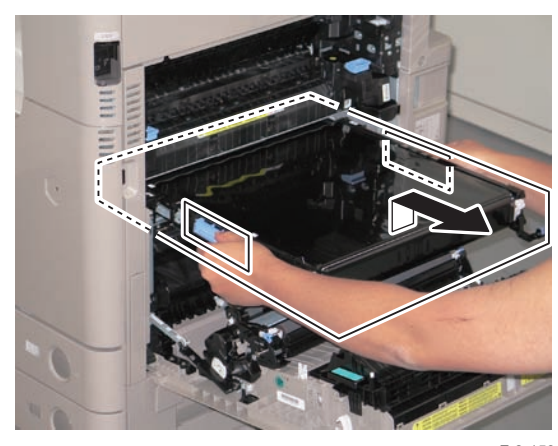

F-2-158

CAUTION: Do not touch the surface of the ITB.

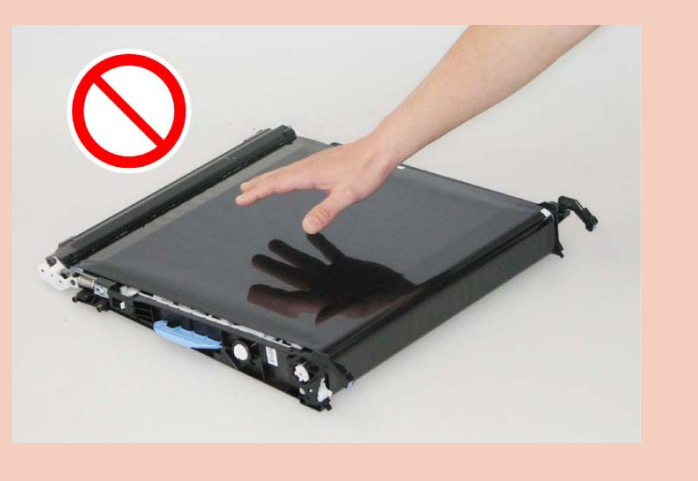

Points to Note at Installation:

- To perform image stabilization control (ATVC control) when replacing the ITB Unit, turn ON the main power switch once and then execute auto gradation adjustment (either one of the followings: quick adjustment or full adjustment).
- Check that the Registration Patch Sensor is open, and then install the ITB.

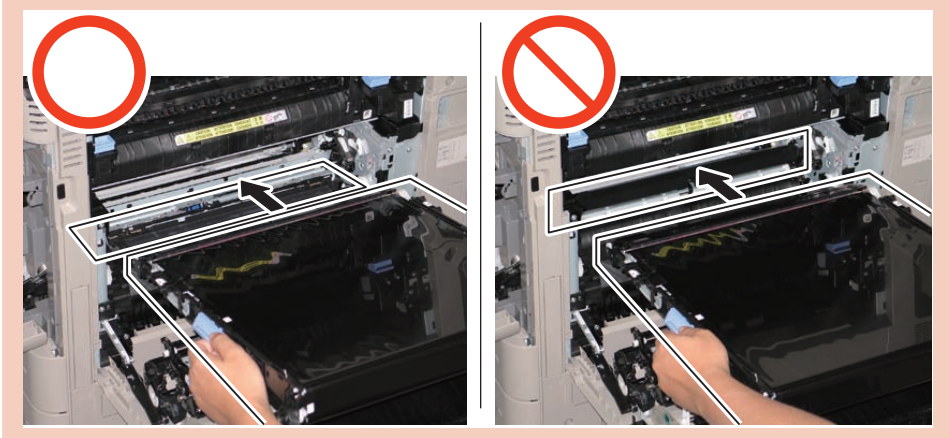

# Removing the Front Cover

Preparation 1)Remove the Cassette 1. Procedure

1) Open the Front Cover.

2)Remove the 2 link arms.

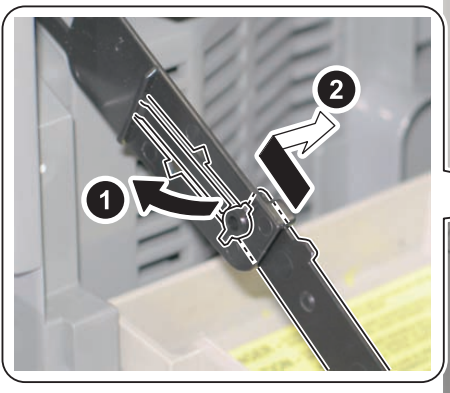

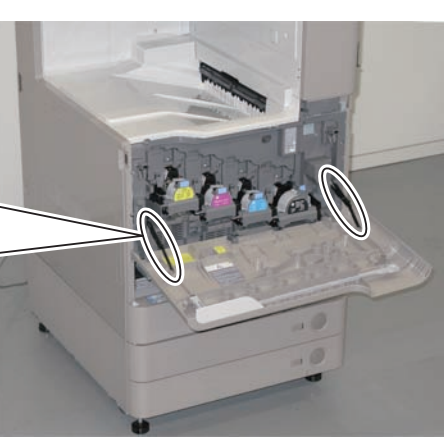

F-2-160

#### 3)Remove the Stopper.

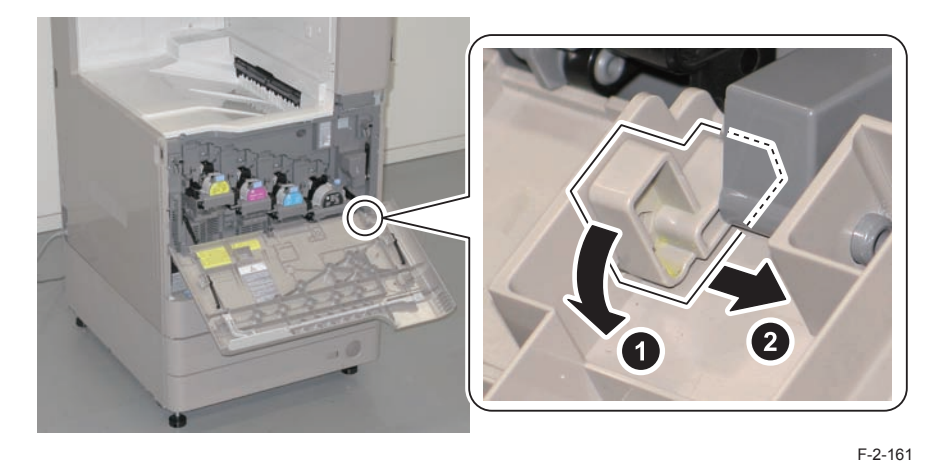

- 4) Remove the Front Cover in the direction of the arrow.
- 3 shafts

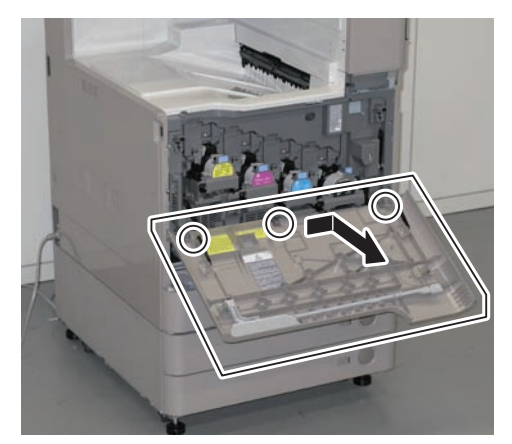
# Removing the Toner Bottle Mount (CL)

#### Preparation

- 1)Remove the all Drum Units.
- 2)Remove the ITB Unit.
- 3) Turn OFF the power.
- 4) Remove the Cassette 1.
- 5)Remove the Front Cover.
- 6) Remove the Left Cover.
- 7)Remove the First Delivery Tray.

#### Procedure

#### NOTE:

In this procedure, procedure for the Toner Bottle Mount (M) is described. Be sure to perform the same procedure for (Y) and (C).

#### CAUTION:

If there is any toner scattering, wipe off the toner.

Remove the Toner Cartridge.
Remove the Fan Holder Cover.

• 1 Claw

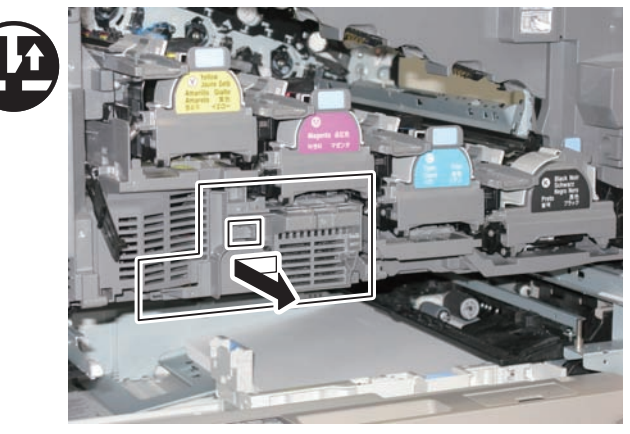

F-2-163

## NOTE:

Skip step 2 in the case of the Toner Bottle Mount (C).

3)Remove the Fan Duct 2 in the direction of the arrow.

- 1 Connector
- 2 Screws
- 2 Protrusions

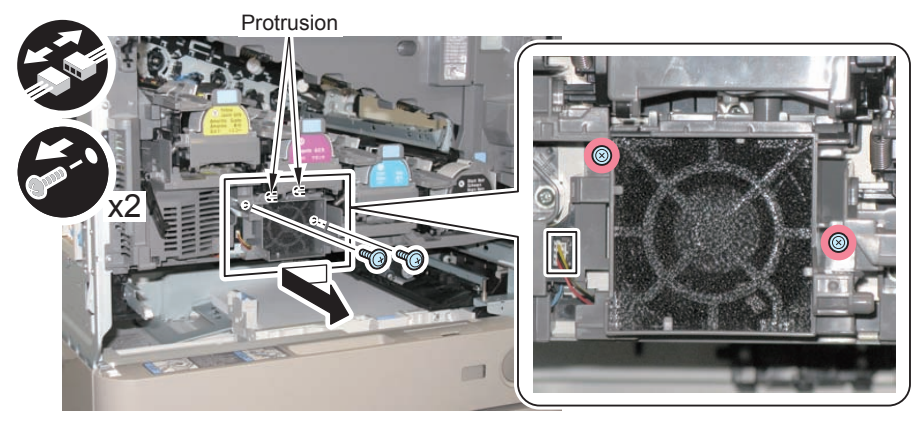

#### NOTE:

1) In the case of the Toner Bottle Mount (Y), remove the Fan Duct 1 in the direction of the arrow.

- 1 Connector
- 2 Screws
- 2 Protrusions

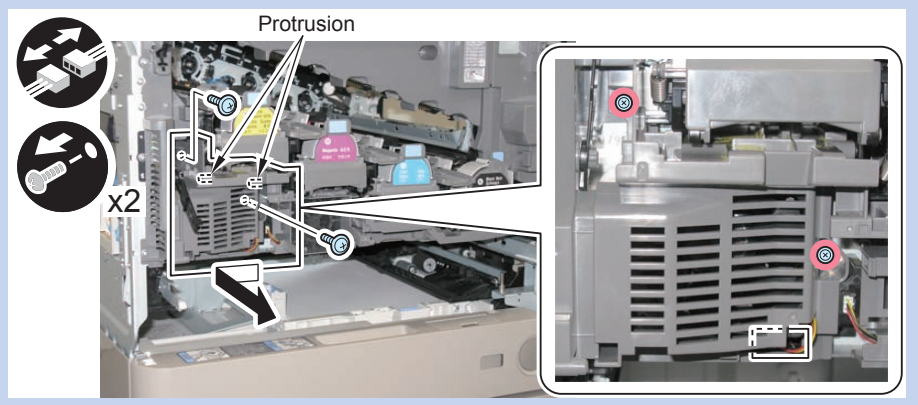

2) In the case of the Toner Bottle Mount (C), remove the Fan Duct 3 in the direction of the arrow.

- 1 Connector
- 2 Screws
- 2 Protrusions

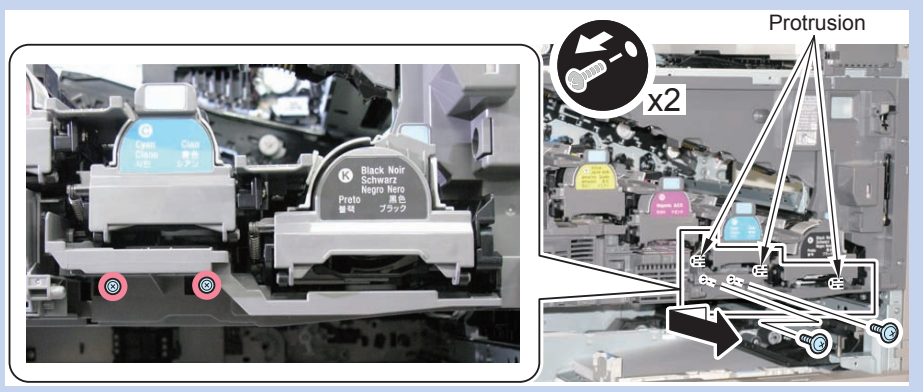

F-2-166

#### 4)Put the cover of Drum Unit back and remove the spring.

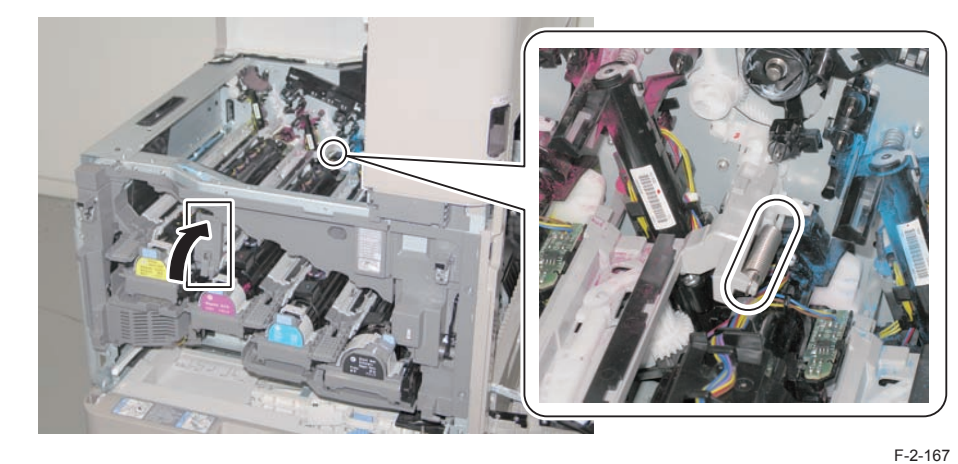

5)Remove the screw of the Toner Guide Rail Reinforcing Member.

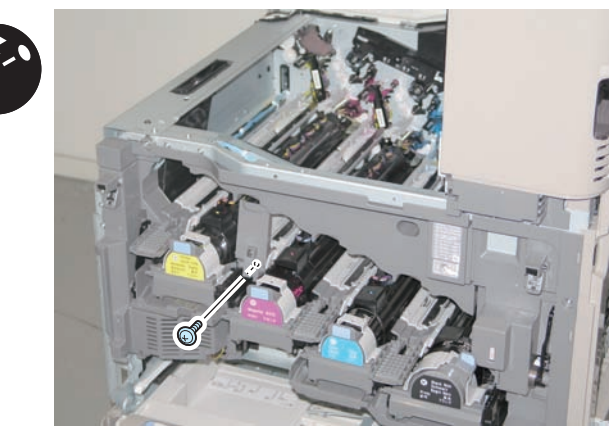

#### 6)Remove the Toner Guide Rail.

3 Protrusions

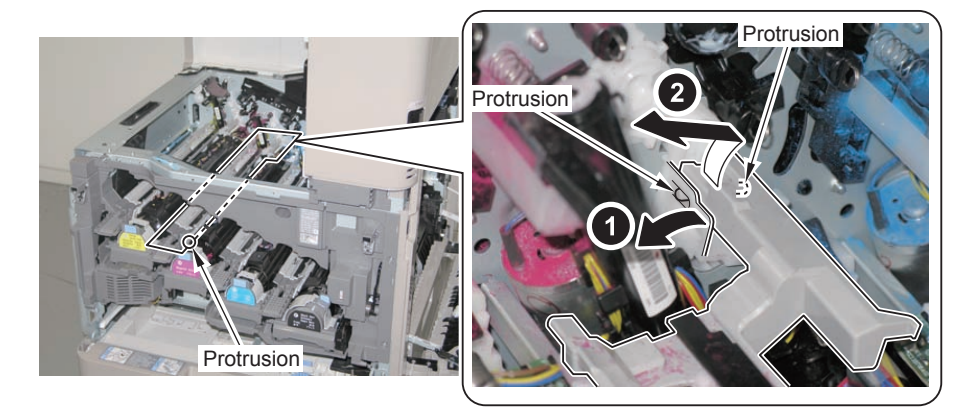

F-2-169

- 7) Remove the Toner Guide Rail Reinforcing Member.
  - 2 Bosses

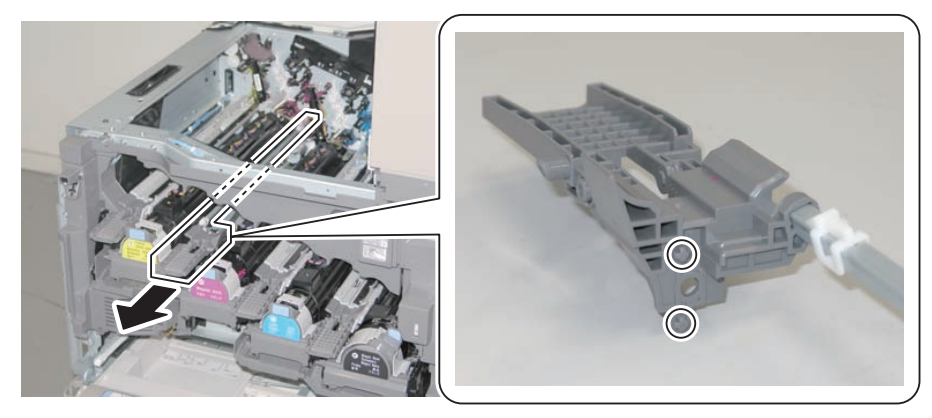

F-2-170

8)Perform step 4 to 6 to the unit on the right of the target Toner Bottle Mount.

#### NOTE:

- In the case of the Toner Bottle Mount (Y), perform the work with the Toner Bottle Mount (M).
- In the case of the Toner Bottle Mount (M), perform the work with the Toner Bottle Mount (C).
- In the case of the Toner Bottle Mount (C), perform the work with the Toner Bottle Mount (Bk).

9)Remove the Link Lever.

1 Claw

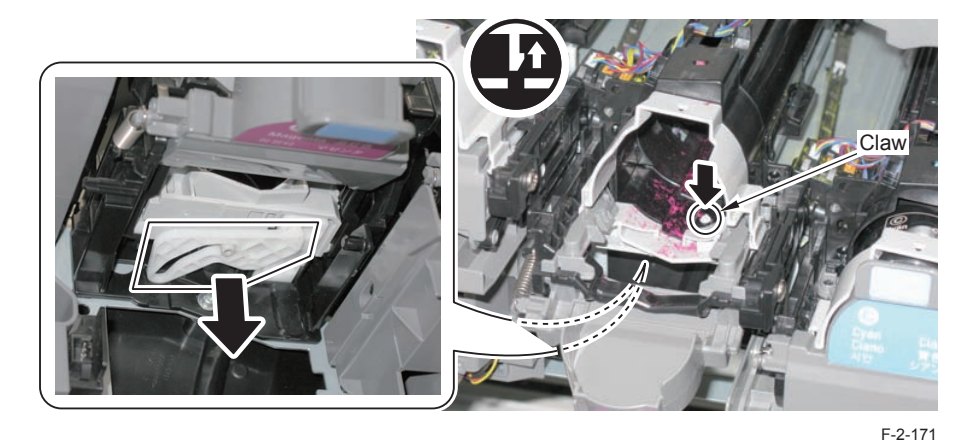

- 10) Remove the Toner Bottle Door Unit.
- 1 Screw

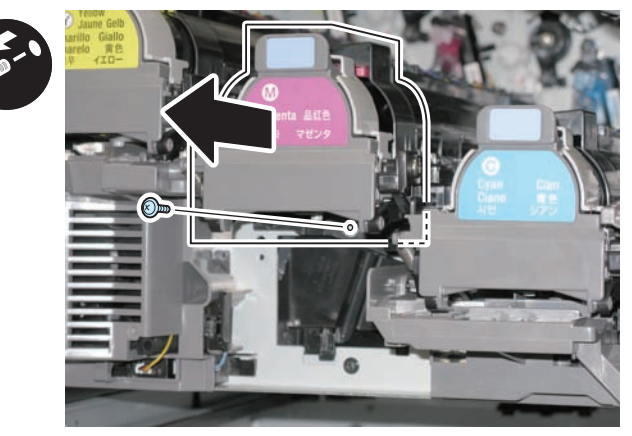

11) Disconnect the 4 connectors.

2

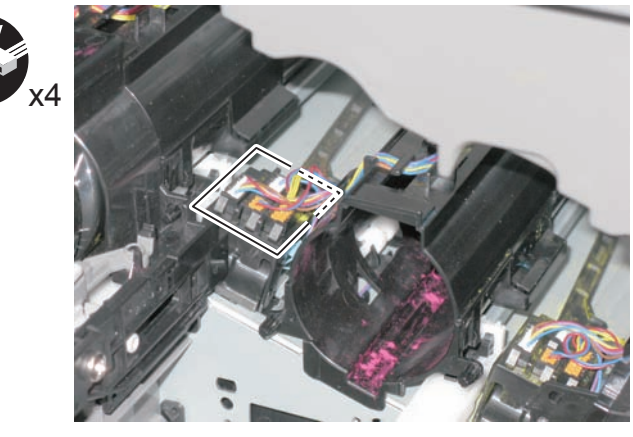

F-2-173

12) Free the harness from the Upper Guide of the Toner Bottle Mount.

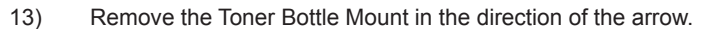

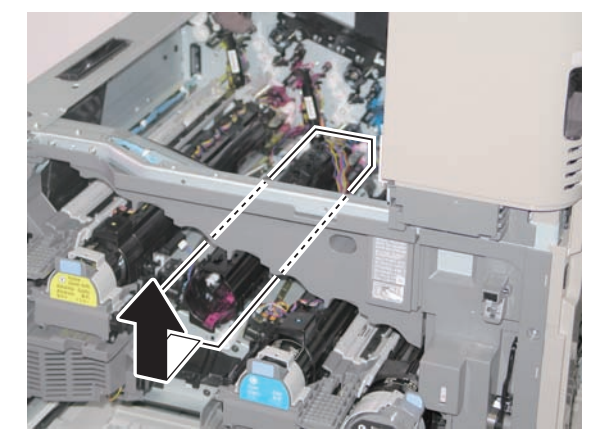

F-2-175

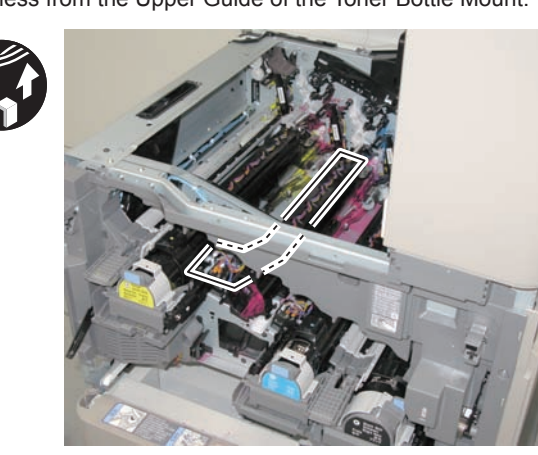

F-2-174

2-99

## 2-100

#### Points to Note at Installation:

1) Be sure to check the position of the Toggle Lever when installing the Toner Bottle Mount.

(If the Toggle Lever is not in the correct position, the Toner Bottle cannot be installed.)

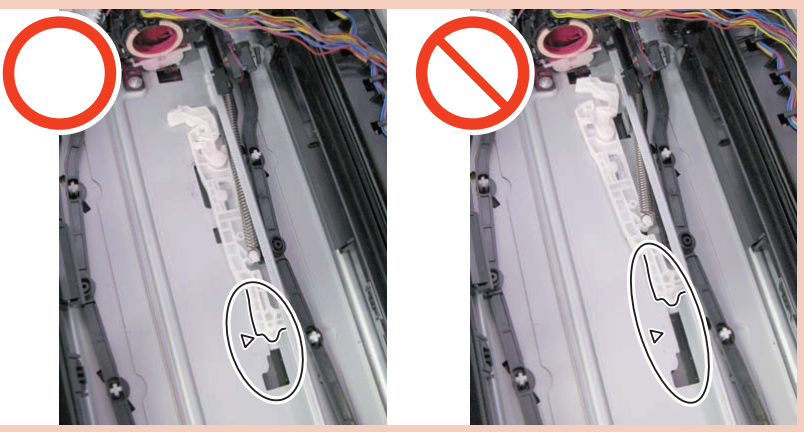

F-2-176

2) Be sure to route the harness along the Upper Guide of the Toner Bottle Mount without slack.

3) After installing the Link Lever, check that the Toner Bottle Door Unit opens and closes smoothly.

4) After installation, check if the cover of Drum Unit opens and closes.

# Removing the Toner Bottle Mount (Bk)

#### Preparation

Remove the all Drum Units.
Remove the ITB Unit.
Turn OFF the power.
Remove the Cassette 1.
Remove the Front Cover.
Remove the Left Cover.
Remove the First Delivery Tray.

#### Procedure

1) Remove the Toner Cartridge (Bk).

2)Remove the Duct Cover in the direction of the arrow.

- 2 Screws
- 3 Protrusions

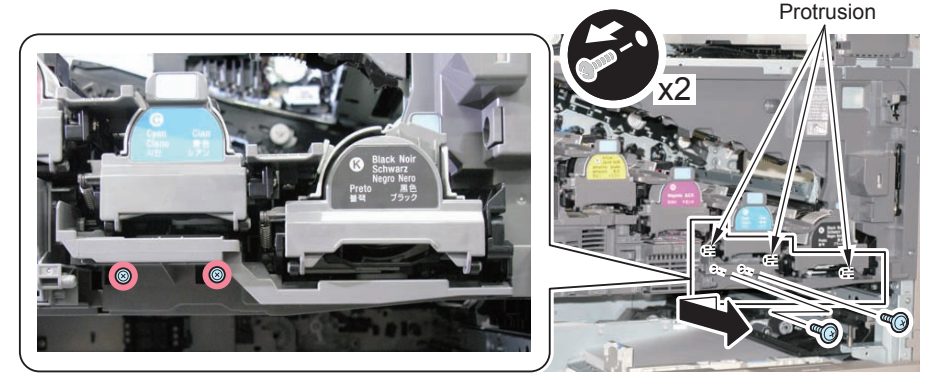

### 3)Put the cover of Drum Unit back and remove the spring.

4) Remove the screw of the Toner Guide Rail Reinforcing Member.

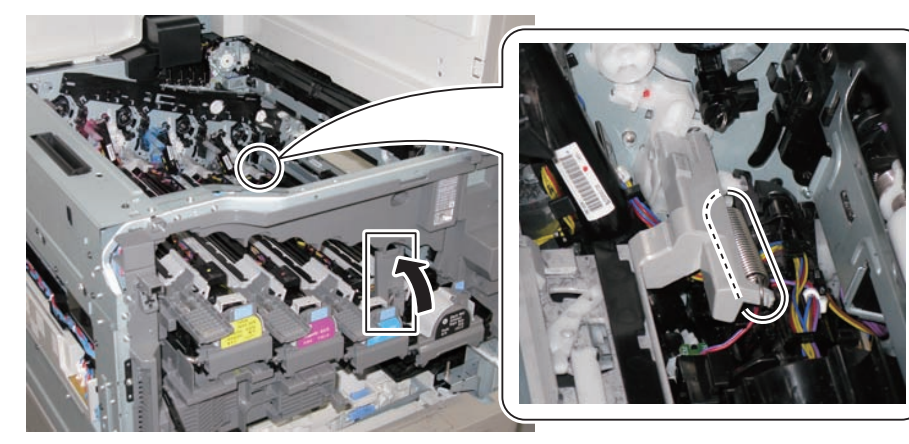

F-2-178

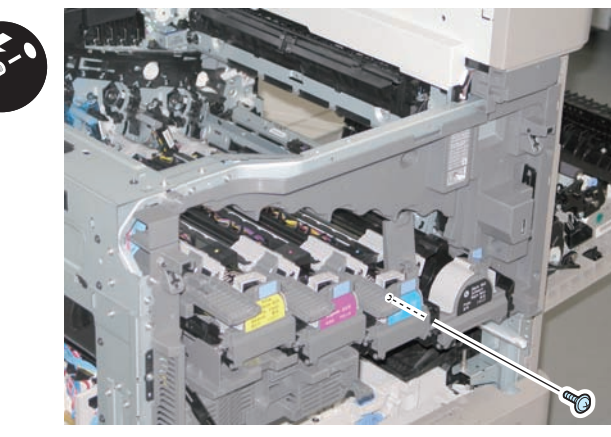

F-2-179

5)Remove the Toner Guide Rail.

- 1 Screw
- 3 Protrusions

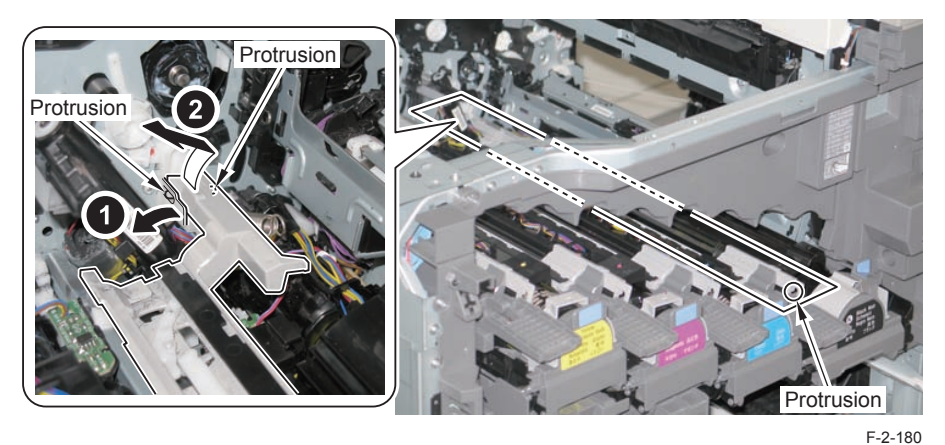

6) Remove the Toner Guide Rail Reinforcing Member.

2 Bosses

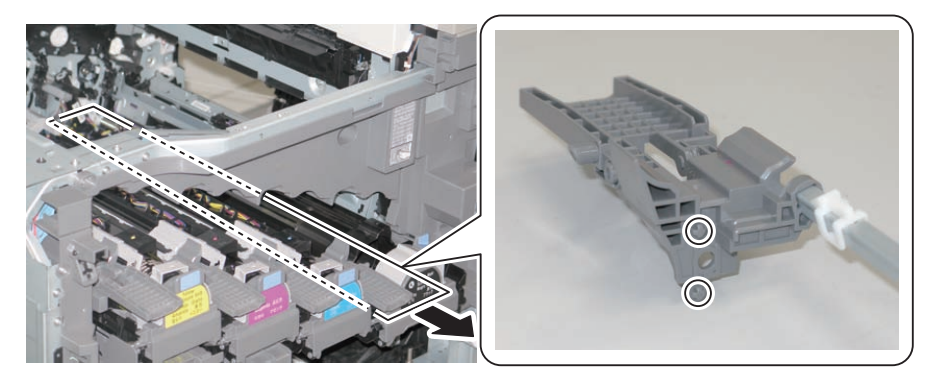

#### 7)Remove the Link Lever.

1 Claw

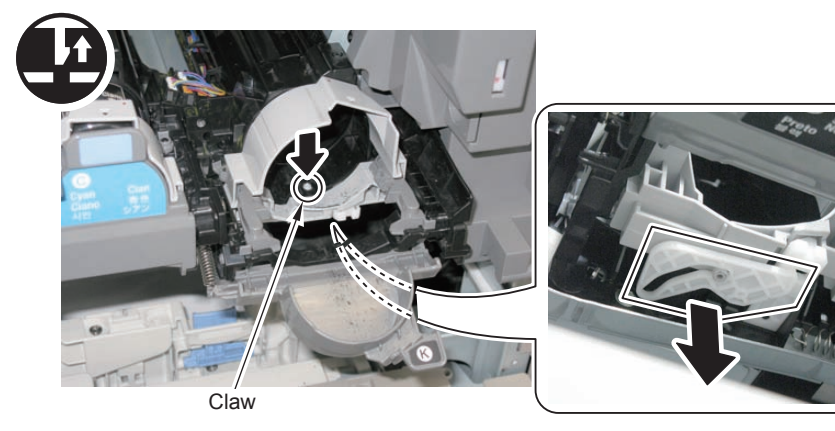

F-2-182

8) Remove the Toner Bottle Door Unit.

1 Screw

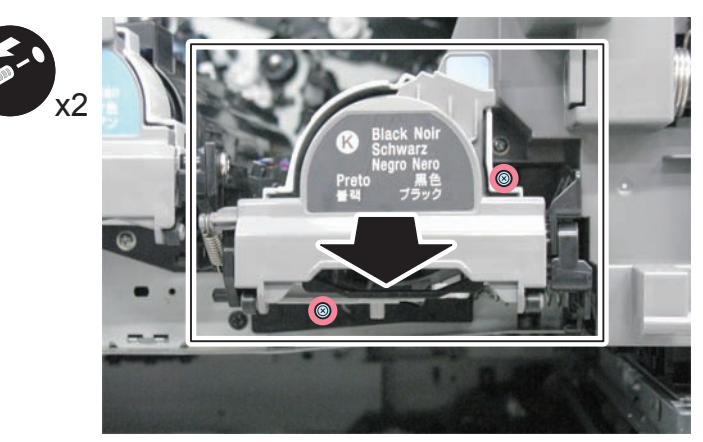

F-2-183

9) Disconnect the 4connectors.

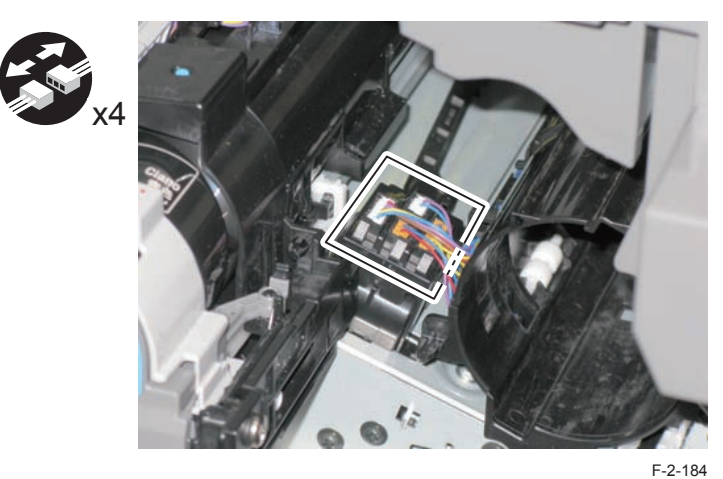

10)Free the Harness from the Guide of the Toner Bottle Mount.

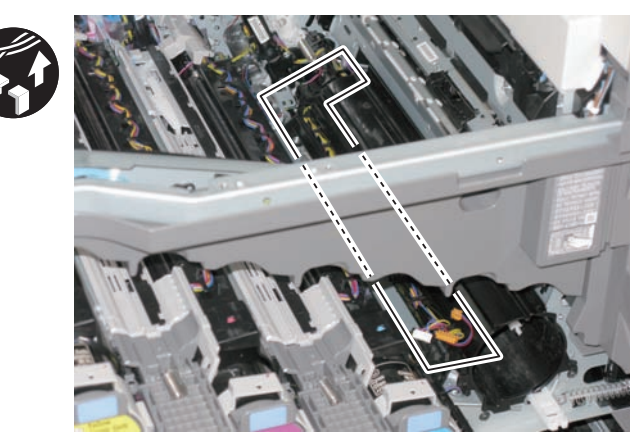

11)Remove the Toner Bottle Mount in the direction of the arrow.

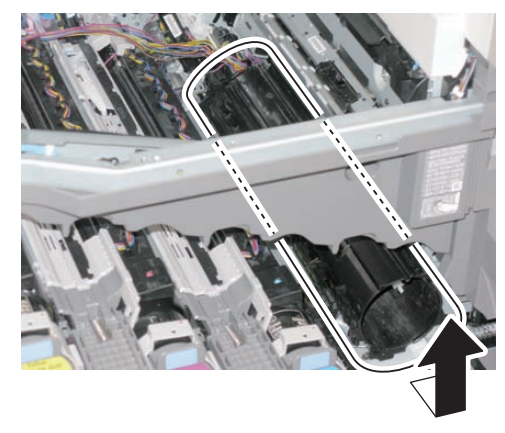

F-2-186

Points to Note at Installation:

1) Be sure to check the position of the Toggle Lever when installing the Toner Bottle Mount.

(If the Toggle Lever is not in the correct position, the Toner Bottle cannot be installed.)

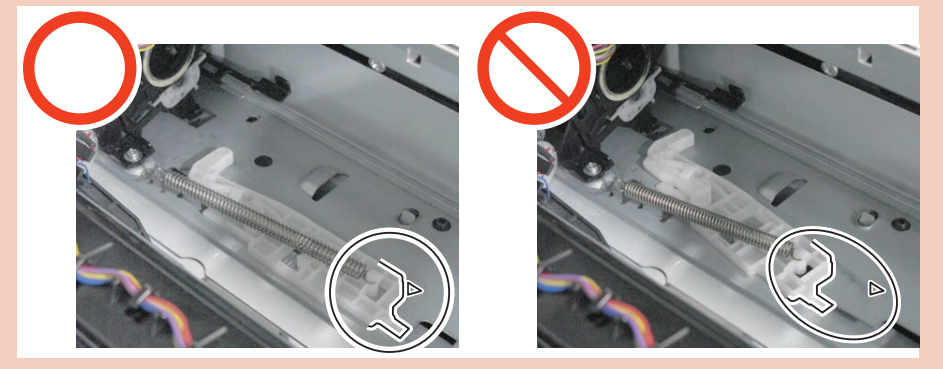

F-2-187

2) Be sure to route the harness along the guide of the Toner Bottle Mount without slack for not blocking the laser light path.

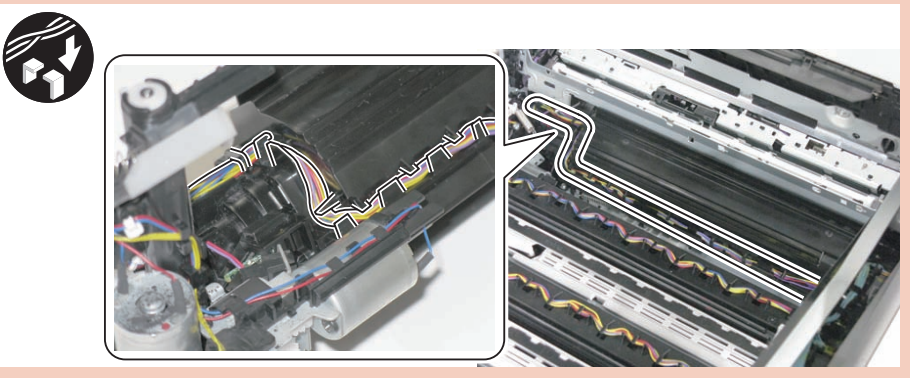

F-2-188

3) After installing the Link Lever, check that the Toner Bottle Door Unit opens and closes smoothly.

4) After installation, check if the cover of Drum Unit opens and closes.

# Removing the Hopper Unit (CL)

#### Preparation

- 1)Remove the all Drum Units.
- 2)Remove the ITB Unit.
- 3)Turn OFF the power.
- 4) Remove the Cassette 1.
- 5)Remove the Front Cover.
- 6)Remove the Left Cover.
- 7)Remove the First Delivery Tray.
- 8)Remove the Toner Bottle Mount of the target color.

#### Procedure

#### NOTE:

In this procedure, procedure for the Hopper Unit (M) is described. Be sure to perform the same procedure for (Y) and (C).

1) Remove the stopper and remove the Link Stick in the direction of the arrow.

1 Claw

2

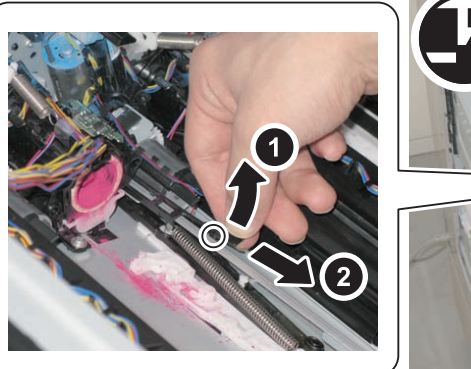

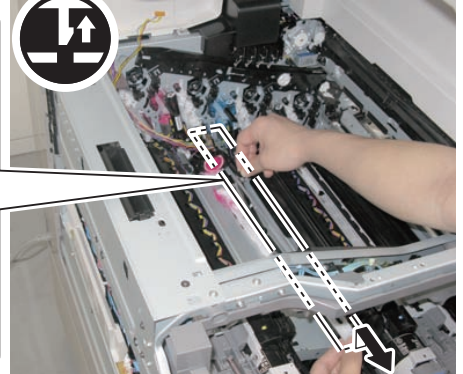

F-2-189

2)Remove the Reinforcing Member.

- 2 Screws
- 1 Claw

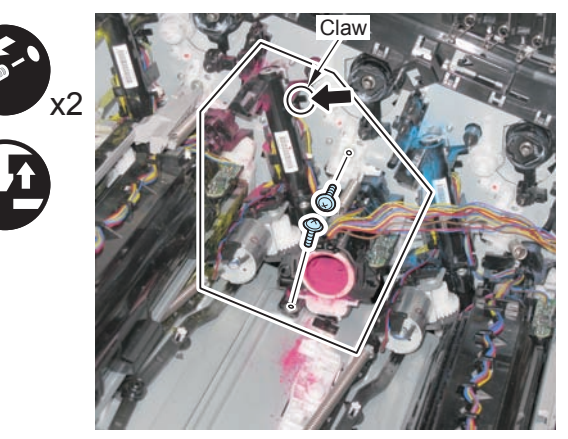

F-2-190

#### NOTE:

In the case of the Toner Supply Assembly (Y), avoid the plastic film of the Waste Toner Feed Unit to remove.

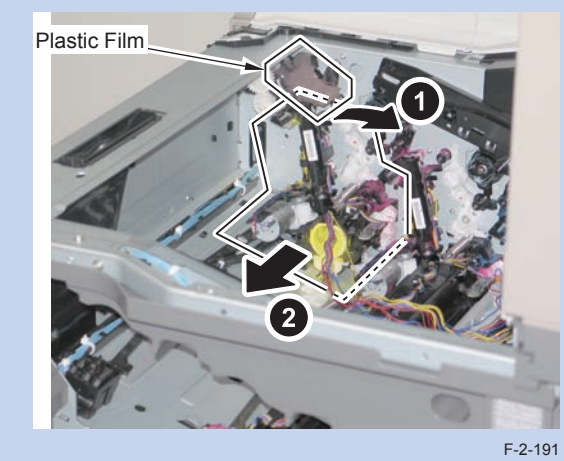

#### CAUTION:

When removing the Toner Supply Assembly, be careful not to spill the toner.

### Points to Note at Installation:

1) Fit the hook [A] to [C] part and also fit the boss [B] to [E] part to adjust the position so that the Toner Supply Assembly is installed while fitting into the screw hole [D].

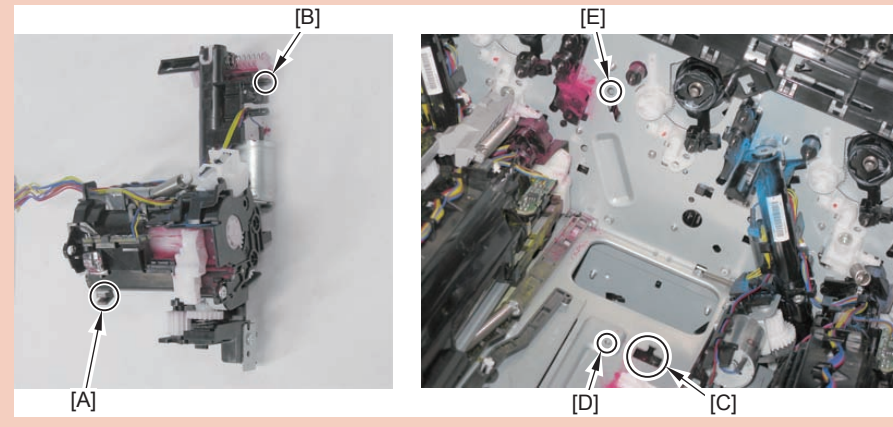

F-2-192

2) After installing the Link Stick, move it back and forth to check that it is secured.

3) After replacing the Hopper Unit, start the host machine.

Execute service mode: COPIER > FUNCTION > INSTALL > SPLY-H-Y/M/C.

After execution, toner is supplied to the Hopper Unit when warm-up rotation is performed.

(Warm-up rotation is performed by opening and closing the Front Door or turning OFF and then ON the power.)

# Removing the Hopper Unit (Bk)

### Preparation

Remove the all Drum Units.
Remove the ITB Unit.
Turn OFF the power.
Remove the Cassette 1.
Remove the Front Cover.
Remove the Left Cover.
Remove the First Delivery Tray.
Remove the Toner Bottle Mount (Bk).

### Procedure

1) Remove the stopper and remove the Link Stick in the direction of the arrow.

1 Claw

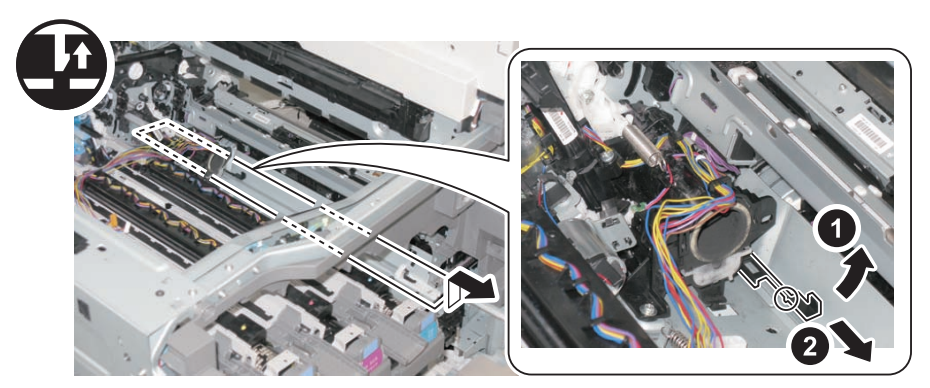

### 2)Remove the Reinforcing Member.

- 2 Screws
- 1 Claw

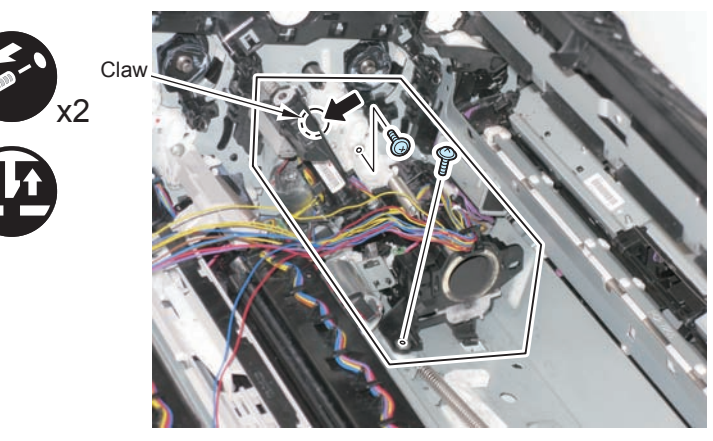

F-2-194

### CAUTION:

When removing the Toner Supply Assembly, be careful not to spill the toner.

Points to Note at Installation:

1) Fit the hook [A] to [C] part and also fit the boss [B] to [E] part to adjust the position so that the Toner Supply Assembly is installed while fitting into the screw hole [D].

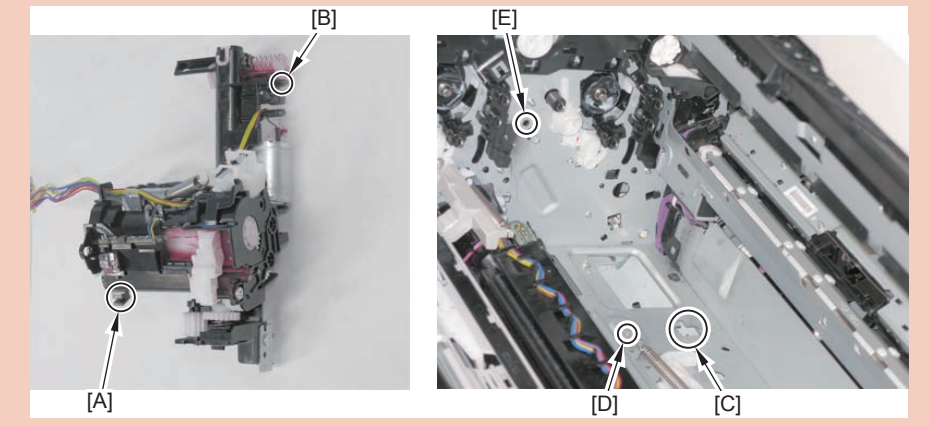

F-2-195

2) After installing the Link Stick, move it back and forth to check that it is secured.

3) After replacing the Hopper Unit, start the host machine.

Execute service mode: COPIER > FUNCTION > INSTALL > SPLY-H-K.

After execution, toner is supplied to the Hopper Unit when warm-up rotation is performed.

(Warm-up rotation is performed by opening and closing the Front Door or turning OFF and then ON the power.)

# Removing the Waste Toner Feed Assembly

#### Preparation

- 1)Remove the all Drum Units.
- 2)Remove the ITB Unit.
- 3) Turn OFF the power.
- 4) Remove the Cassette 1.
- 5)Remove the Front Cover.
- 6)Remove the Left Cover.
- 7)Remove the First Delivery Tray.
- 8) Remove the Waste Toner Container.

#### Procedure

- 1)Remove the shutter and the spring.
  - 1 Claw

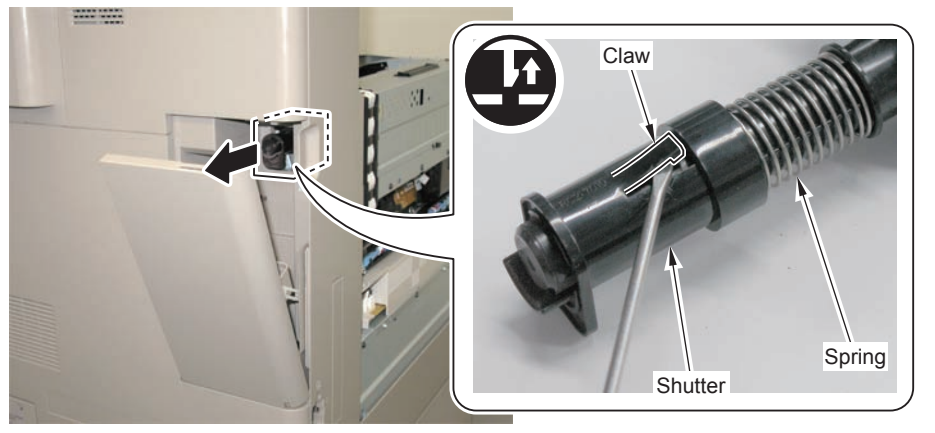

F-2-196

2 Screws

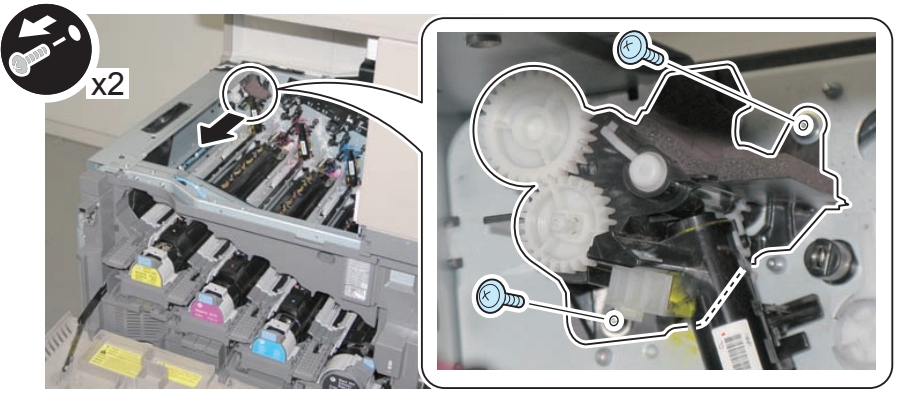

# Removing the Registration Patch Sensor

#### Preparation

Remove the all Drum Units.
Remove the ITB Unit.
Turn OFF the power.
Remove the Cassette 1 Separation Roller Unit.
Remove the Cassette 1 Pickup Unit.

#### Procedure

1)Remove the Connector Cover.

3 Claws

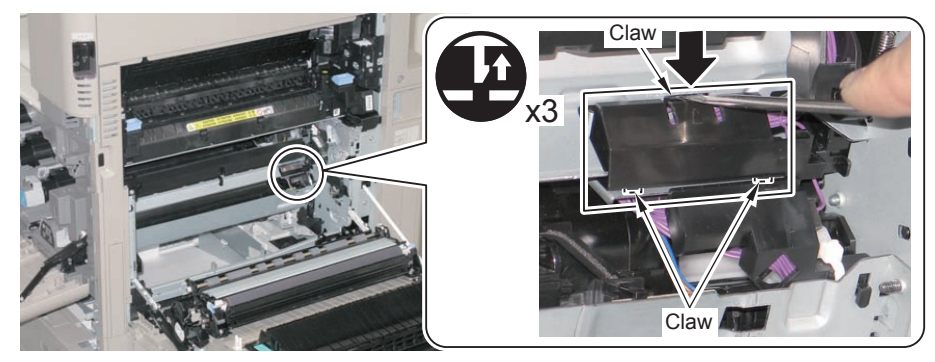

F-2-198

#### 2) Disconnect the 2 connectors.

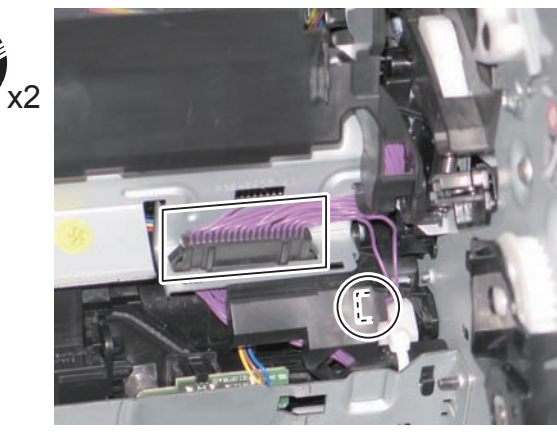

F-2-199

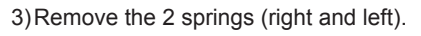

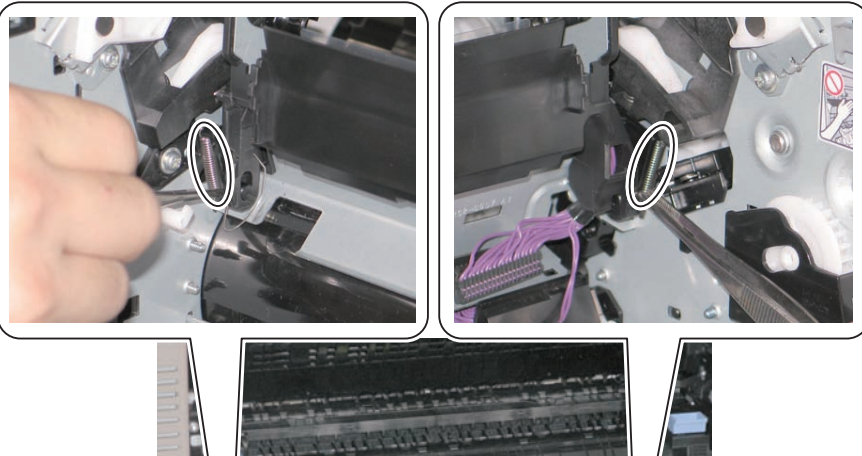

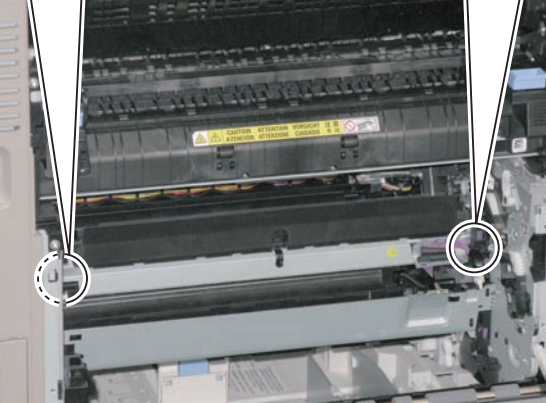

4)Remove the Left Shaft in the direction of the arrow to remove the Registration Patch

### Sensor.

2

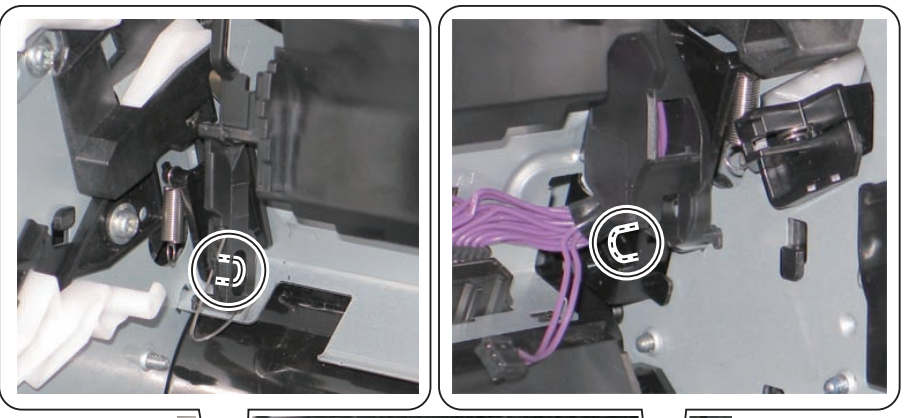

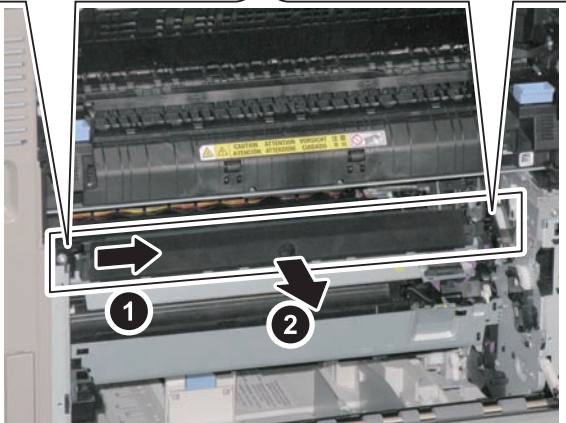

# **Fixing System**

## Overview

2

### Features

#### This machine uses the on-demand fixing method.

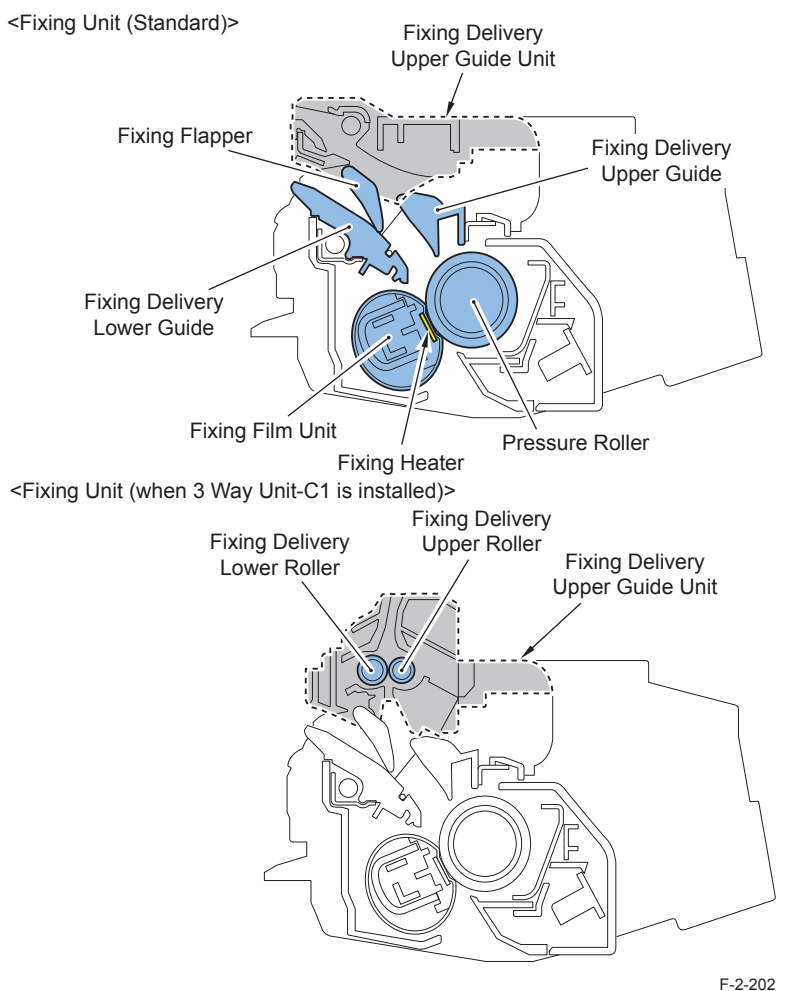

#### 1. Applying a "service-less" Fixing Assembly

To replace the Fixing Assembly, a simple replacement procedure in which fixing screws do not have to be removed is realized for improving the serviceability.

#### 2. Realizing a compact Fixing Assembly

By reducing the diameter of the Fixing Film and Pressure Roller, a compact Fixing Unit is realized.

#### 3. Realizing improvement of fixing performance

By enhancing nip pressure and using two thermistors for fixing temperature control, highly accurate temperature control according to media is enabled.

As a result, a Fixing Assembly with high fixing performance is realized.

The Fixing Delivery Upper Guide Unit is not installed in the Fixing Assembly (service part).

When replacing the Fixing Assembly, remove the guide from the old Fixing Assembly and attach it to the new Fixing Assembly.

## Specifications

| Item                     | Function/method                                                                                 |
|--------------------------|-------------------------------------------------------------------------------------------------|
| Fixing method            | On-demand fixing                                                                                |
| Fixing speed             | 135 mm/s (1/1 speed, plain paper)                                                               |
|                          | 67.5 mm/s (1/2 speed, heavy paper, long length heavy paper: SRA3, 12"×18")                      |
| Heater                   | Aluminum Heater                                                                                 |
|                          | Main Heater (Heat distribution: High at the center) / Sub Heater (Heat                          |
|                          | distribution: High at the edge) are driven independently. The heater                            |
|                          | activation rate changes according to the paper size.                                            |
|                          | Purpose: To control temperature increase at the edge                                            |
| Control temperature      | Target temperature at printing <plain (65="" 1="" 82g="" m<sup="" paper="" to="">2)&gt;</plain> |
|                          | 134 to 155 deg C                                                                                |
| Detection of temperature | Detected by Main Thermistor 1/2, Sub Thermistor 1/2.                                            |
| Protection function      | Main Thermistor 1/2, Sub Thermistor 1/2.                                                        |
|                          | When a failure is detected, power supply to Fixing Heater is shut down.                         |
|                          | Temperature fuse                                                                                |
|                          | Rated operation temperature: 228 +0/-6 deg C                                                    |

## Major Components

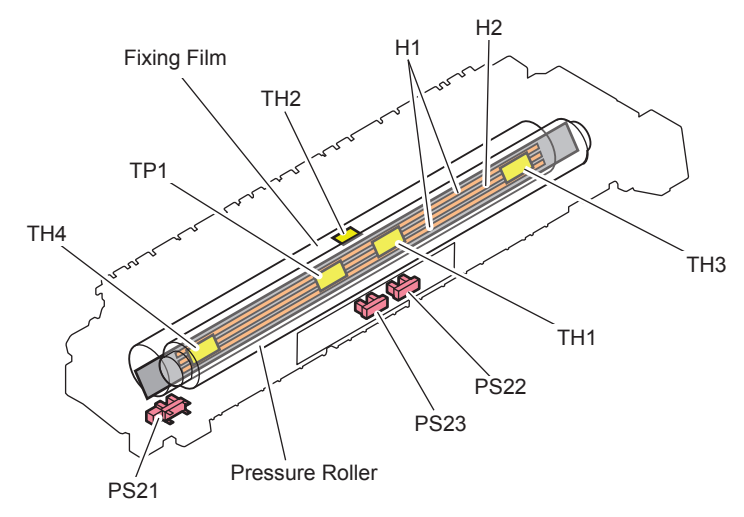

| Parts name |                       | Function/method                                                                                                    |
|------------|-----------------------|----------------------------------------------------------------------------------------------------|
|            | Fixing Film Unit      | A toner image on paper is fixed by applying heat/pressure.                                                                                                    |
|            | Pressure Roller       |                                                                                                    |
| H1         | Fixing Main Heater    | For heating the center of Fixing Film (Aluminum Heater)                                                                                                    |
| H2         | Fixing Sub Heater     | For heating the edge of Fixing Film (Aluminum Heater)                                                                                                    |
| TH1        | Main Thermistor 1     | This is engaged with the inside surface of Film.<br>Temperature is controlled and abnormal temperature increase is<br>detected.                                                                                |
| TH2        | Main Thermistor 2     | This is engaged with Heater.<br>Temperature is controlled and abnormal temperature increase is<br>detected.                                                                                                    |
| TH3        | Sub Thermistor 1      | This is engaged with Heater. (Non paper feed area. Installed at the rear side of the host machine.)<br>Temperature is controlled, and temperature at the edge and abnormal temperature increase are detected.  |
| TH4        | Sub Thermistor 2      | This is engaged with Heater. (Non paper feed area. Installed at the front side of the host machine.)<br>Temperature is controlled, and temperature at the edge and abnormal temperature increase are detected. |
| TP1        | Temperature Fuse      | Heater non contact type<br>AC power supply is shut down at detection of a failure.                                                                                                    |
| PS21       | First Delivery Sensor | Jam detection                                                                                                    |
| PS22       | Loop Sensor 1         | The fixing arch level is detected. (For heavy paper)                                                                                                    |
| PS23       | Loop Sensor 2         | The fixing arch level is detected. (For other papers)                                                                                                    |
|            |                       | T-2-42                                                                                                    |

## Overview of Fixing Temperature Control

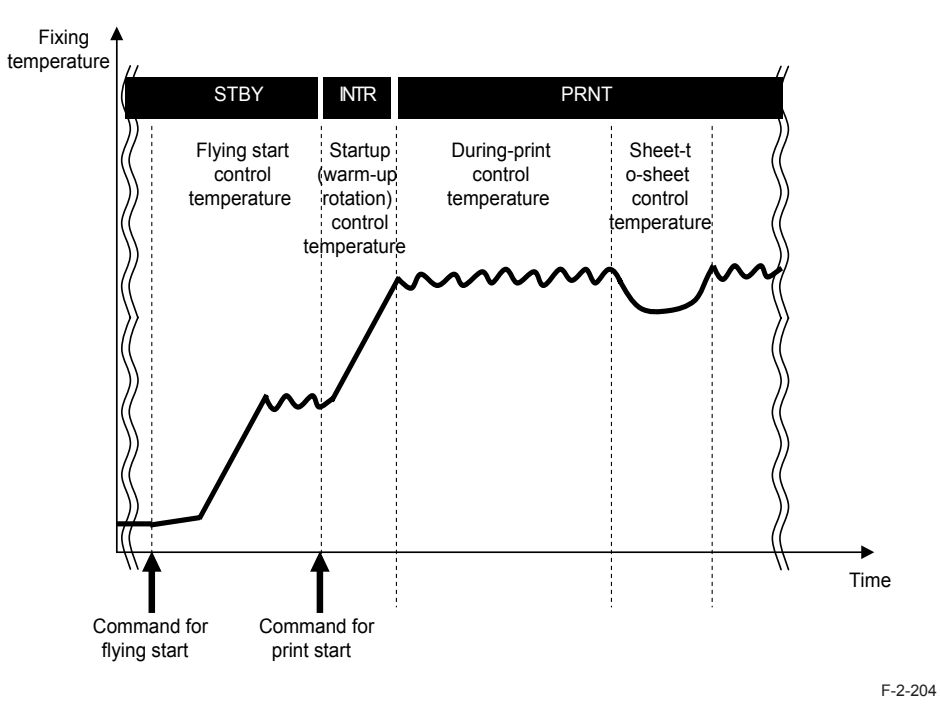

### • Standby Temperature Control

This control is executed to pre-heat the Fixing Assembly to reduce time to start printing.

• Flying start temperature control

### • Print Temperature Control

This control is executed to increase a fixing temperature to the target level and keep it during printing.

- Startup (initial rotation) temperature control
- · Print temperature control
- Paper interval temperature control

### • Down Sequence Control

This control is executed to prevent a fixing failure due to temperature increase at the edge or temperature decrease. Throughput decreases.

- Down sequence when small-size paper is fed
- Down sequence when the paper size is switched

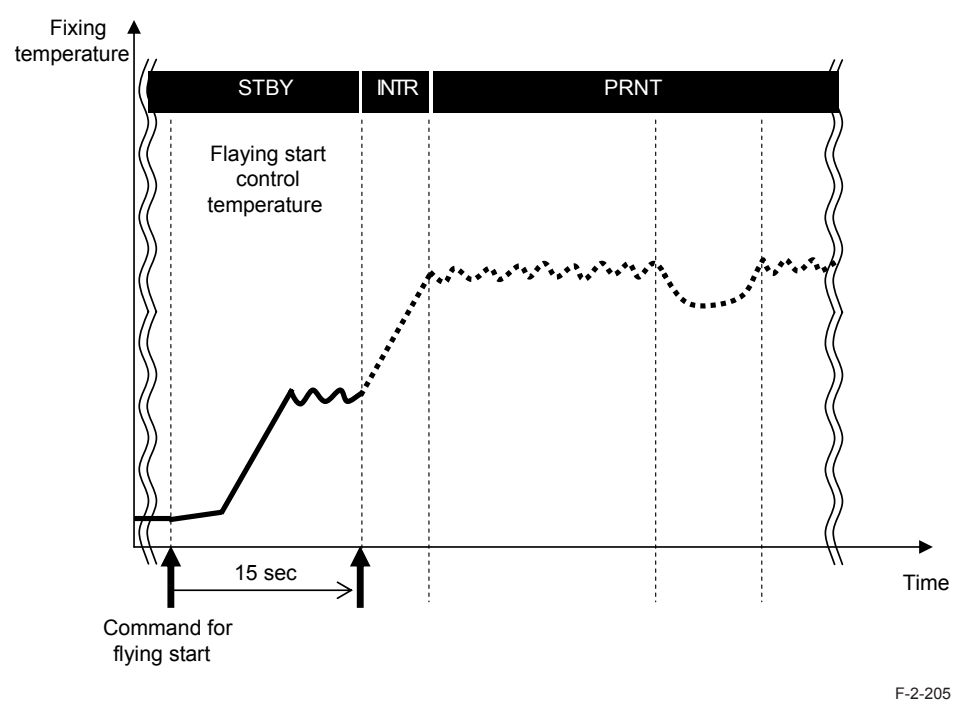

Related service mode

(Lv.2) COPIER > OPTION > IMG-FIX> FLYING (Setting of whether or not to execute flying start)

<Setting value> 0: Flying start is executed. [Default] 1: Flying start is not executed.

### • Flying start temperature control

#### Purpose:

To reduce time to print the first sheet (FPOT).

#### Startup condition:

- When pressing a numeric key on Control Panel
- When pressing a software key on Touch Panel
- When opening/closing the Cassette
- · When recovering from sleep mode to standby mode

#### Control description:

2

A temperature is increased to a specified level (125 to 140 deg C: Main Thermistor 2: TH2) and controlled. It takes 15 seconds from the final operation.

## Print Temperature Control

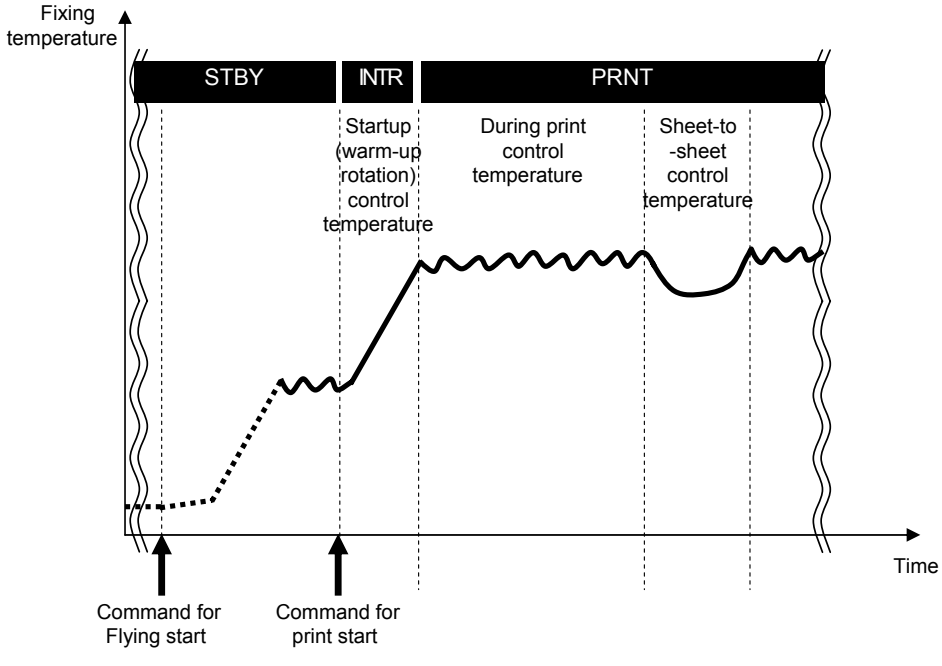

F-2-206

### • Startup (initial rotation) temperature control

A fixing temperature is increased to a temperature where printing can be executed after receiving an instruction to start printing.

### • Print temperature control

An appropriate target temperature is set according to the number of sheets, paper type, and environment at continuous printing.

A temperature of the Fixing Heater is controlled according to the result of detection by the Main Thermistor 1/2 (TH1/2).

Target temperature during printing

|                                                                           |             |                           | Target      |
|---------------------------------------------------------------------------|-------------|---------------------------|-------------|
| Paper type                                                                | Resolution  | Fixing speed              | temperature |
|                                                                           |             |                           | (deg C)     |
| Plain paper 1 (65 to 82g/m <sup>2</sup> ), Color paper,                   | 600dpi      | 135mm/sec                 | 134 to 155  |
| Recycled paper                                                            |             | (1/1 speed)               |             |
| Plain paper 2 (83 to 99g/m <sup>2</sup> ), Pre-punched                    |             |                           | 144 to 155  |
| paper, Tracing paper, Washi (JPN paper),                                  |             |                           |             |
| Bond paper                                                                |             |                           | 1001.11-    |
| Thin paper                                                                |             |                           | 129 to 145  |
| Plain paper 3 (100 to 105g/m <sup>2</sup> )                               |             |                           | 149 to 160  |
| Plain paper 1 (65 to 82g/m <sup>2</sup> ), Color paper,<br>Recycled paper | 1200dpi     | 67.5mm/sec<br>(1/2 speed) | 119 to 133  |
| Plain paper 2 (83 to 99g/m <sup>2</sup> ), Pre-punched                    |             |                           | 123 to 138  |
| paper, Tracing paper, Washi (JPN paper),                                  |             |                           |             |
| Bond paper                                                                |             |                           |             |
| Thin paper                                                                |             |                           | 116 to 128  |
| Plain paper 3 (100 to 105g/m <sup>2</sup> )                               |             |                           | 126 to 143  |
| Heavy paper 1 (106 to 120g/m <sup>2</sup> ), Heavy                        | 600/1200dpi |                           | 128 to 140  |
| paper 2 (121 to 163g/m <sup>2</sup> ), 1-Sided Coated                     |             |                           |             |
| paper 1 (100 to 163g/m <sup>2</sup> )                                     |             |                           |             |
| 2-Sided Coated paper 1 (100 to 163g/m <sup>2</sup> )                      |             |                           | 1001 170    |
| Labels (121 to 220g/m <sup>2</sup> )                                      |             |                           | 138 to 150  |
| 1-Sided Coated paper 2 (106 to $163$ g/m <sup>-</sup> ),                  |             |                           |             |
| 2-510e0 Coaled paper 2 (164 to 200g/m <sup>2</sup> ), Postcard 4          |             |                           |             |
| on 1 Postcard                                                             |             |                           |             |
| Envelope                                                                  |             |                           | 132 to 140  |
| Transparency                                                              |             |                           | 129 to 145  |
| Plain paper wide (60 to 105g/m <sup>2</sup> )                             |             |                           | 132 to 147  |
| Heavy paper 1 wide (106 to 120g/m <sup>2</sup> )                          |             |                           | 140 to 145  |
| Heavy paper 2 wide (121 to 163g/m <sup>2</sup> )                          |             |                           |             |
| Heavy paper 3 wide (164 to 220g/m <sup>2</sup> )                          |             |                           | 145 to 150  |

T-2-43

2-114

\* Wide: 12"×18" (305mm x 457mm), SRA3 (320mm x 450mm)

### • Paper interval temperature control

A paper interval temperature is decreased to prevent temperature increase when the paper interval became wider than a normal condition <sup>\*1</sup>.

Paper Interval Temperature = Target temperature during printing - (15 to 30 deg C) <sup>\*2</sup>

\*1: At down sequence

2

- · An interval between the first side and the second side at 2-sided printing
- At execution of controls (ATR control, registration control, ATVC control)
- \*2: Determined according to the time which elapsed from when fixing temperature control (including standby control) finished last time and the fixing temperature when startup control started.

#### Related service mode:

- Display of Thermistor detection temperature (Lv.1) COPIER > DISPLAY > ANALOG
  > FIX-C (Main Thermistor 2 detection temperature)
  > FIX-E (Main Thermistor 1 detection temperature)
  > FIX-E2 (Sub Thermistor 2 detection temperature)
  - > FIX-E3 (Sub Thermistor 2 detection temperature)
- Fixing temperature control offset (Lv.1) COPIER > OPTION > CUSTUM
  > TEMP-TBL (1/1Speed: Plain paper 1 to 3, Thin Paper) (Lv.1) COPIER > OPTION > IMG-FIX
  - > TMP-TBL2 (1/2Speed: Heavy paper 1 to 3)
  - > TMP-TBL4 (1/2Speed: Plain paper 1 to 3, Thin Paper)
  - > TMP-TBL5 (OHT)
- > TMP-TBL6 (Envelope)

#### <Setting value>

| TH1 offset temperature | TH2 offset temperature |
|------------------------|------------------------|
| -2: -10 deg C          | -2: -5 deg C           |
| -1: -5 deg C           | -1: -2.5 deg C         |
| 0: 0 deg C [Default]   | 0: 0 deg C [Default]   |
| +1: +5 deg C           | +1: +2.5 deg C         |
| +2: +10 deg C          | +2: +5 deg C           |

- Down Sequence Control
- Down sequence when small-size paper is fed

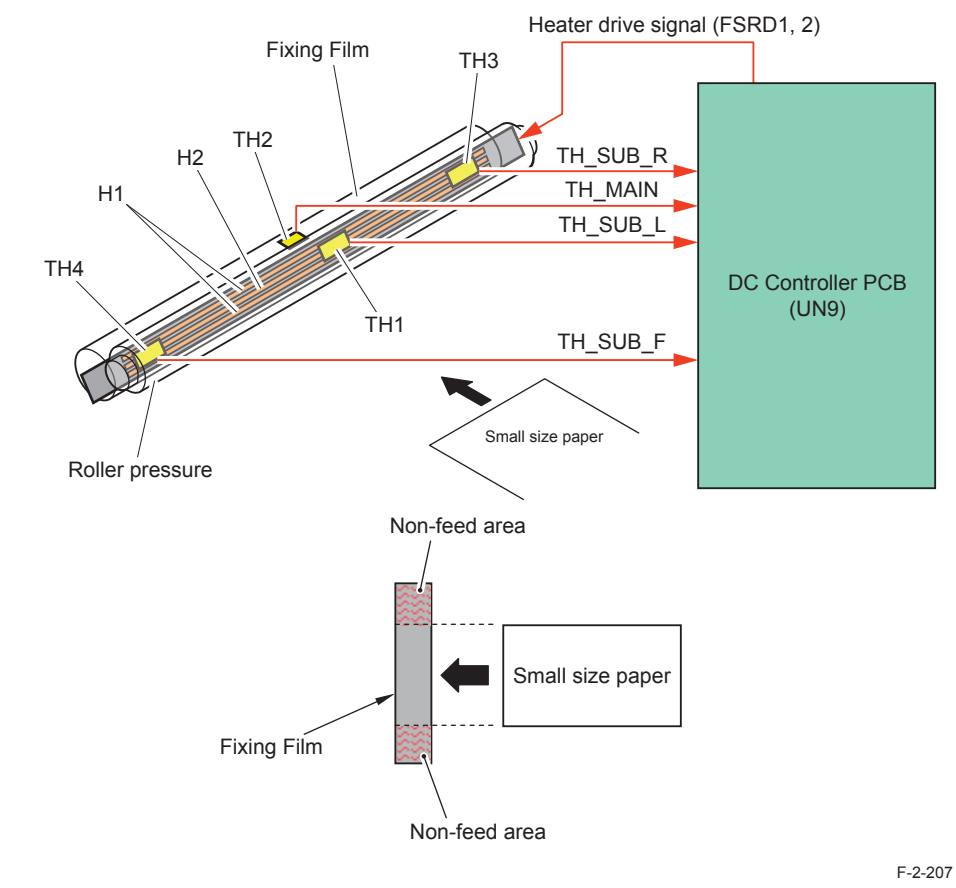

#### Purpose:

Deterioration of the Fixing Offset and Fixing Film is prevented by controlling temperature increase at a non paper feed area at continuous printing of small-size paper (paper with the width direction size of less than LTR)

#### Startup condition:

2

Executed when the detection temperature by the Sub Thermistor 1 (TH3) or Sub Thermistor 2 (TH4) exceeded a specified temperature (235 to 270 deg C) during printing.

#### Operation:

A temperature is decreased by increasing a paper interval, and the temperature is controlled at a slightly lower level than the target temperature at normal printing

| Paper type<br>( ): Paper weight (g/m²)                                                                                                    | Resolution<br>(600/1200dpi) * | Target<br>temperature<br>(deg C) | Print<br>speed<br>(ppm) |
|----------------------------------------------------------------------------------------------------|-------------------------------|----------------------------------|-------------------------|
| Plain paper 1 (65 to 82) / Recycled paper (65 to<br>82) / Pre-punched paper / Tracing paper / Washi<br>(JPN paper) (93)                         | 600                           | 134 to 155                       | 15 to 4                 |
| Thin paper (60 to 64) / Color paper (65 to 82)                                                                                                  |                               | 129 to 145                       |                         |
| Plain paper 2 (83 to 105) / Bond paper (80 to 90)                                                                                               |                               | 144 to 160                       |                         |
| Plain paper 1 (65 to 82) / Recycled paper (65 to<br>82) / Pre-punched paper / Tracing paper / Washi<br>(JPN paper) (93)                         | 1200                          | 119 to 133                       | 8 to 2                  |
| Thin paper (60 to 64) / Color paper (65 to 82)                                                                                                  |                               | 116 to 128                       |                         |
| Plain paper 2 (83 to 105) / Bond paper (80 to 90)                                                                                               |                               | 123 to 143                       |                         |
| Heavy paper 1 (106 to 163) / Heavy paper 2 (164 to 209) / Coated paper 1 (106 to 163)                                                           | 600/1200dpi                   | 128 to 140                       |                         |
| Heavy paper 3 (210 to 220) / Texture paper (150)<br>/ Postcard, 4 on 1 Postcard (190) / Tab paper (160<br>to 203) / Coated paper 2 (164 to 209) |                               | 138 to 150                       |                         |
| Envelope                                                                                                    |                               | 132 to 140                       |                         |
| Transparency                                                                                                    |                               | 129 to 145                       |                         |

\* Half-speed control is executed for 1200dpi processing.

#### Related service mode:

 Down sequence start temperature setting when small-size paper is fed (Lv.1) COPIER > OPTION > IMG-SPD > FX-D-TMP

<Setting value>

- -4: -8 deg C -3: -6 deg C
- -2: -4 deg C
- -1: -2 deg C
- 0: 0 deg C [Default]
- +1: +2 deg C
- +2: +4 deg C
- +3: +6 deg C
- +4: +8 deg C

T-2-44

### • Down sequence when the paper size is switched

#### Purpose:

During continuous printing, when a succeeding sheet with a wider width than a preceding sheet is fed, temperature at the non paper feed area increases, and it may cause fixing offset and wrinkles, etc. This down sequence controls temperature increase at the non paper feed area.

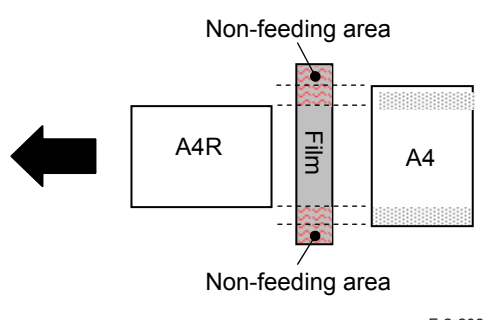

F-2-208

#### Startup condition:

Executed when the difference between the higher temperature detected by either Sub Thermistor 1 (TH3) or Sub Thermistor 2 (TH4) and the temperature of the Main Thermistor (TH1) is the specified temperature (5 to 30 deg C) or higher at the timing when a sheet with a wider width than a preceding sheet is fed during printing.

#### Operation:

The paper interval is increased to decrease temperature, and feeding the succeeding sheet and power supply to the Heater are stopped.

#### Termination condition:

This down sequence is terminated at the point when any of the following conditions is satisfied.

- The difference between the higher temperature detected by either Sub Thermistor 1 (TH3) or Sub Thermistor 2 (TH4) and the temperature of the Main Thermistor 1 (TH1) has become the specified temperature (5 to 30 deg C) or less.
- 30 seconds at maximum have elapsed since the preceding sheet passed the Fixing Nip.

## Film Unit Engagement/Disengagement Control

The Fixing Film Unit is disengaged from the Pressure Roller under a specific condition for the purpose of preventing deformation of the Fixing Film/Pressure Roller due to heat and pressure when the drive of the Pressure Roller stops and improving a jam removal processing.

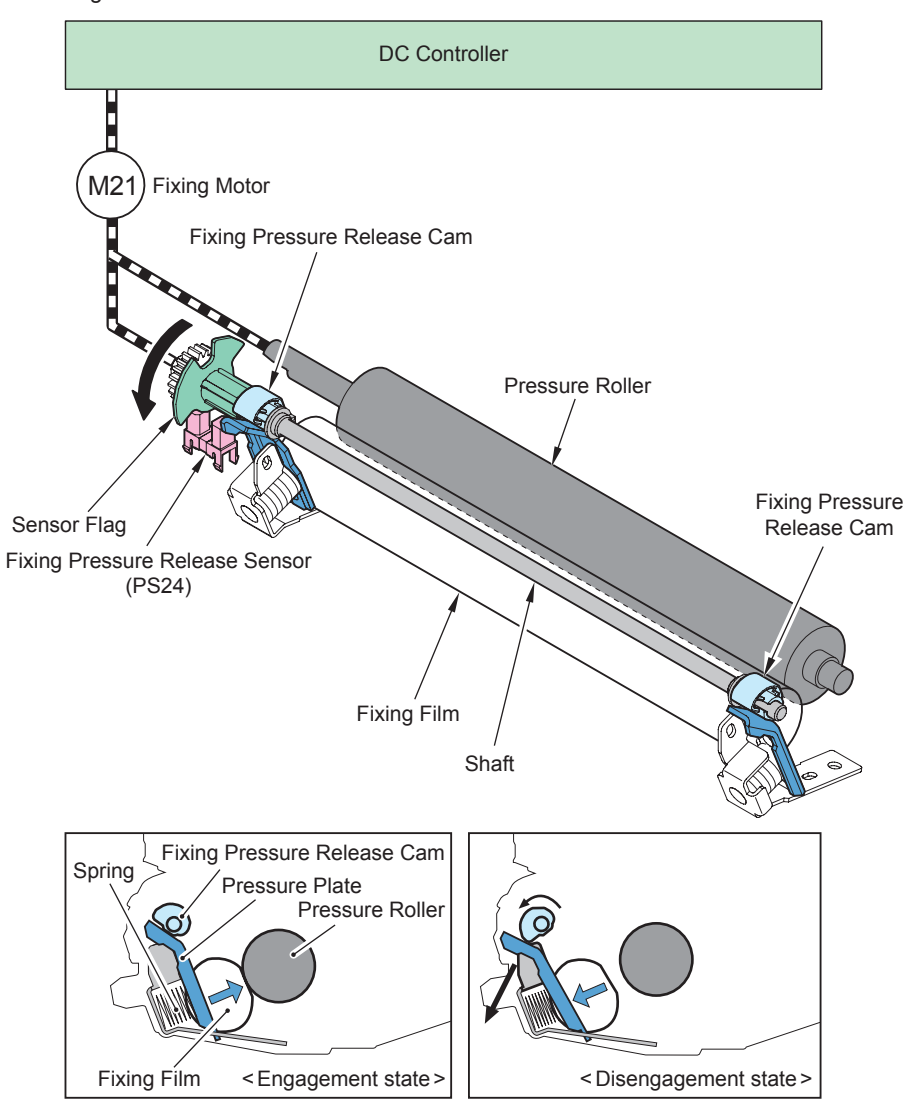

Execution condition/timing of engagement operation:

- When the unit is disengaged at power-on
- At recovery from sleep mode
- At recovery after jam removal
- When closing the Front Cover/Right Cover

Execution condition/timing of disengagement operation:

- When turning OFF the power
- · When detecting a jam at power-on
- At transition to sleep mode (When the power switch on the Control Panel is turned OFF, and the setup time for transition to sleep mode has elapsed)
- At occurrence of a jam
- · At occurrence of an error

#### Related error code:

E009-0000 (Fixing Film Unit engagement/disengagement error)

There is no change in the result of detection by the Fixing Pressure Release Sensor even after five seconds elapsed after counterclockwise rotation of the Fixing Motor started.

## Fixing Arch Control

This machine executes fixing loop control to prevent image and feeding failures. Fixing loop control is executed to prevent image and feeding failures by keeping the slack of paper between the Secondary Transfer Outer Roller and Pressure Roller to a specified level. Since the feeding speed of the Pressure Roller and that of the Secondary Transfer Outer Roller are not completely the same when a sheet is fed to the Fixing Assembly, the following problems occur.

When the feeding speed of the Pressure Roller is slower than that of the Secondary Transfer Outer Roller, the slack of paper becomes larger, causing an image failure or paper wrinkle. When the feeding speed of the Pressure Roller is faster than that of the Secondary Transfer Outer Roller, the slack of paper becomes smaller, causing incorrect transfer of a toner image, and an image expansion occurs.

The following figure shows the slack of paper.

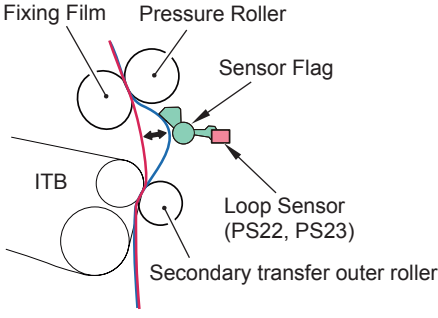

F-2-210

To prevent this symptom, two Arch Sensors located at the inlet of the Fixing Assembly detect the slack of paper, and the DC Controller controls the rotation speed of the Fixing Motor. This keeps an appropriate level of paper slack.

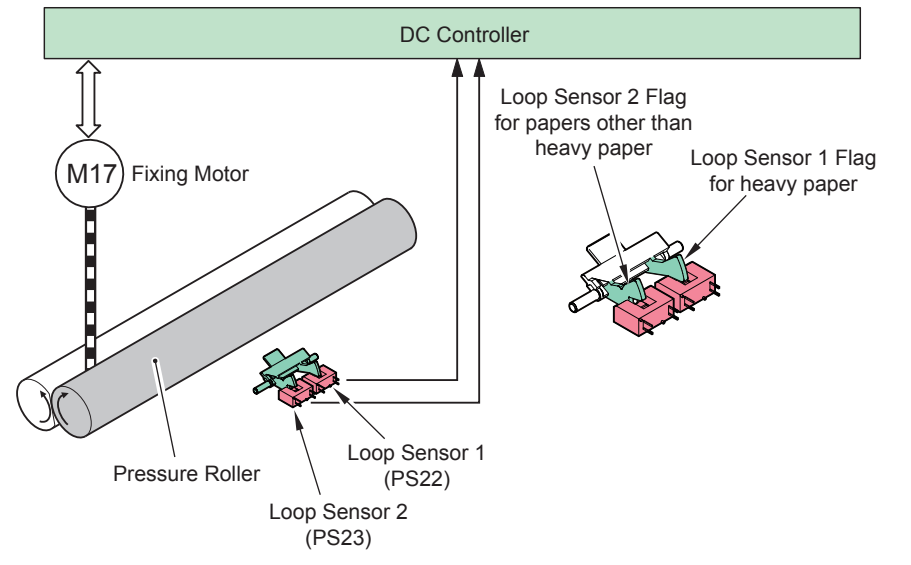

F-2-211

Two Arch Sensors are explained below.

Arch Sensor 1 (PS22): Detects slack of paper when heavy paper is fed.

Arch Sensor 2 (PS23): Detects slack of paper when plain paper other than heavy paper is fed.

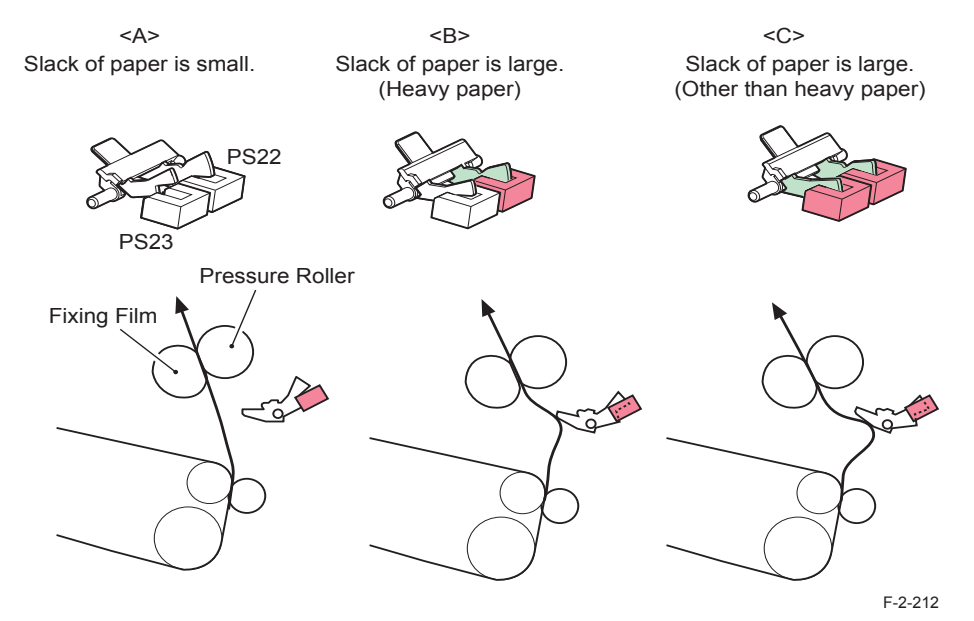

| Illustration | Arch Sensor | Arch Sensor | Operation of Fixing Motor |                              |
|--------------|-------------|-------------|---------------------------|------------------------------|
| No.          | (PS22)      | (PS23)      | Heavy paper               | Paper other than heavy paper |
| A            | OFF         | OFF         | Speed decreases.          | Speed decreases              |
| В            | ON          | OFF         | Speed increases.          |                              |
| С            | ON          | ON          |                           | Speed increases.             |

T-2-45

#### NOTE:

As for heavy paper, when the slack of paper is large and the trailing edge of the paper goes through the Secondary Transfer Outer Roller, the slack is rapidly removed because the paper elasticity is strong. As a result, the trailing edge of the paper oscillates, which may cause unfixed toner on the paper to scatter.

To prevent this problem, this machine has a sensor (PS22) to control the arch volume of heavy paper.

## Fixing Assembly Detection

Presence of the Fixing Assembly is judged by a Fixing Assembly detection signal (/FSR\_ OPEN), which is input to the DC Controller at warm-up rotation (power-on, opening the cover).

When it is judged that the Fixing Assembly is absent, the machine displays "The fixing unit is not set. Please check the manual and set it correctly." and stops operation.

| Signal                           | Judgment result                  |
|----------------------------------|----------------------------------|
| Fixing Assembly detection signal | High: Fixing Assembly is absent. |
| (/FSR_OPEN)                      | Low: Fixing Assembly is present. |

| Code |                                                                                                    | Description                                                                                                    |       |  |  |
|------|----------------------------------------------------------------------------------------------------|----------------------------------------------------------------------------------------------------|-------|--|--|
|      |                                                                                                    | Becomption                                                                                                    |       |  |  |
| E001 | Detect                                                                                              | ion of abnormal high temperature                                                                                                    |       |  |  |
|      | 0001                                                                                                | Main Thermistor 1 (TH1) detected a temperature of 230 deg C or higher<br>for more than 0.1 second.                                             | Clear |  |  |
|      | 0002                                                                                                | Main Thermistor 2 (TH2) detected a temperature of 283 deg C or higher for more than 0.1 second.                                                | Clear |  |  |
|      | 0003 Sub Thermistor 1 (TH3) detected a temperature of 283 deg C or higher for more than 0.1 second. |                                                                                                    |       |  |  |
|      | 0004                                                                                                | Sub Thermistor 2 (TH4) detected a temperature of 283 deg C or higher for more than 0.1 second.                                                 | Clear |  |  |
|      | 0005                                                                                                | Main Thermistor 2 hardware error detection signal executed detection for more than 1 second. (Hardware error detection temperature: 288 deg C) | Clear |  |  |
|      | 0006                                                                                                | Sub Thermistor 1 hardware error detection signal executed detection for more than 1 second. (Hardware error detection temperature: 288 deg C)  | Clear |  |  |
|      | 0007                                                                                                | Sub Thermistor 2 hardware error detection signal executed detection for more than 1 second. (Hardware error detection temperature: 288 deg C)  | Clear |  |  |
|      | 0008                                                                                                | The temperature difference between the Sub Thermistor 1 (TH3) and the Sub Thermistor 2 (TH4) remained 45 deg C or more for 1 second or more.   | Clear |  |  |
| E002 | 2 Detection of abnormal temperature increase                                                        |                                                                                                    |       |  |  |
|      | 0006                                                                                                | At startup while Fixing Motor is rotating, the temperature of Main<br>Thermistor 1 (TH1) does not increase by 1 deg C or more per second.      | Clear |  |  |
| E003 | Detection of low temperature                                                                        |                                                                                                    |       |  |  |
|      | 0001                                                                                                | In the period from initial rotation to printing, Main Thermistor 1 detected a temperature of 22 deg C or lower for more than 5 seconds.        | Clear |  |  |
|      | 0002                                                                                                | In the period from initial rotation to printing, Main Thermistor 2 detected a temperature of 40 deg C or lower for more than 3 seconds.        | Clear |  |  |
|      | 0003                                                                                                | In the period from initial rotation to printing, Sub Thermistor 1 detected a temperature of 40 deg C or lower for more than 3 seconds.         | Clear |  |  |
|      | 0004                                                                                                | In the period from initial rotation to printing, Sub Thermistor 2 detected a temperature of 40 deg C or lower for more than 3 seconds.         | Clear |  |  |
|      | 0005                                                                                                | In the period from printing to last rotation, Main Thermistor 1 detected a temperature of 70 deg C or lower for more than 5 seconds.           | Clear |  |  |
|      | 0006                                                                                                | In the period from printing to last rotation, Main Thermistor 2 detected a temperature of 80 deg C or lower for more than 1 second.            | Clear |  |  |
|      | 0007                                                                                                | In the period from printing to last rotation, Sub Thermistor 1 detected a temperature of 80 deg C or lower for more than 1 second.             | Clear |  |  |
|      | 8000                                                                                                | In the period from printing to last rotation, Sub Thermistor 2 detected a temperature of 80 deg C or lower for more than 1 second.             | Clear |  |  |

| Code |                                                                                                    | Description                                                                                                    |               |  |  |  |  |
|------|----------------------------------------------------------------------------------------------------|----------------------------------------------------------------------------------------------------|---------------|--|--|--|--|
| E004 | Detect                                                                                                    | tion of a failure in fixing heater drive circuit                                                                                                    |               |  |  |  |  |
|      | 0001                                                                                                    | Fixing Relay welding detection error                                                                                                    | Not<br>needed |  |  |  |  |
|      | 0005                                                                                                    | Failure in electrical current detection circuit (Less than the specified range of current value)                                                                                       | Not<br>needed |  |  |  |  |
|      | 0006                                                                                                    | Failure in electrical current detection circuit (More than the specified range of current value)                                                                                       | Not<br>needed |  |  |  |  |
| E009 | 009 Fixing Film Unit engagement/disengagement error                                                                    |                                                                                                    |               |  |  |  |  |
|      | 0000                                                                                                    | There is no change in the result of detection by the Fixing Pressure<br>Release Sensor even after five seconds elapsed after counterclockwise<br>rotation of the Fixing Motor started. | Not<br>needed |  |  |  |  |
| E808 | 8 Detection of a failure in zero cross circuit                                                                         |                                                                                                    | Not<br>needed |  |  |  |  |
|      | 0001 A failure of zero cross detection signal was detected for more than 5 seconds after power-on.                     |                                                                                                    | Not<br>needed |  |  |  |  |
|      | 0002 A failure of zero cross detection signal was detected for more than 0.5 seconds after startup of Fixing Assembly. |                                                                                                    | Not<br>needed |  |  |  |  |
|      | T-2-46                                                                                                    |                                                                                                    |               |  |  |  |  |

# Service Tasks

## Periodically Replaced Parts

None.

## Consumable Parts

|   | Parts name      | Parts<br>number | Quantity | Estimated<br>life<br>(sheets) | Counter<br>(DRBL-1) | Adjustment | Remarks |
|---|-----------------|-----------------|----------|-------------------------------|---------------------|------------|---------|
| 1 | Fixing Assembly | FM4-6226        | 1        | 150000                        | FX-UNIT             | None       | 100V    |
|   |                 | FM4-6227        |          |                               |                     |            | 120V    |
|   |                 | FM4-6228        |          |                               |                     |            | 230V    |

T-2-47

## List of Periodical Service Works

None.

## Actions at Parts Replacement

None.

# Disassembly/Assembly - Fixing System -

## Removing the Fixing Assembly

#### Procedure

1) Open the Right Lower Cover.

2) Hold the right and left grips and pull out the Fixing Assembly to the direction of the arrow.

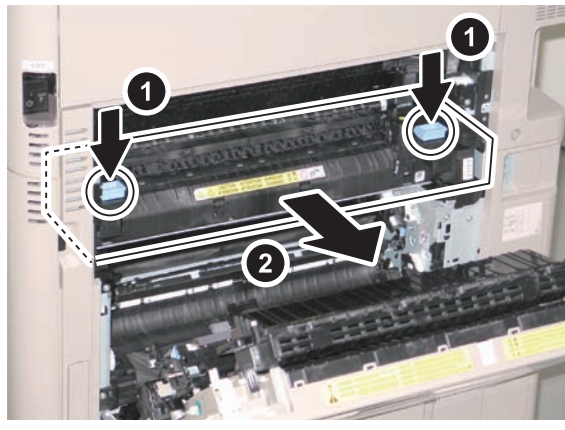

F-2-213

CAUTION:

- Be careful when removing the Fixing Assembly because it is hot immediately after the power is turned OFF.
- Do not discard the assembly with the Delivery Guide attached.

#### 3)Remove the 2 screws securing the Fixing Delivery Upper Guide.

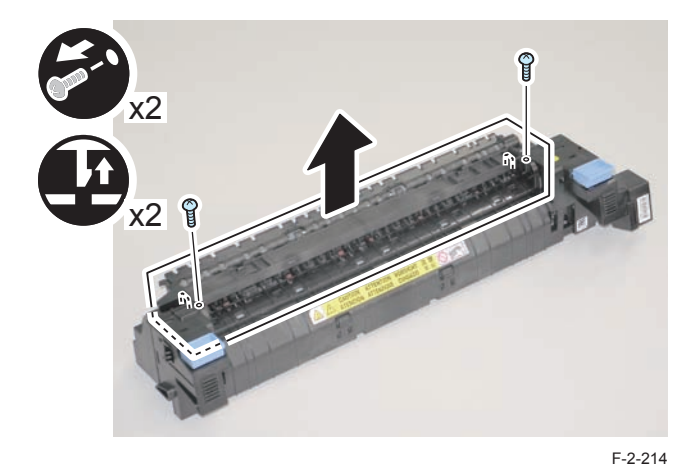

<When installing the Expansion Delivery Kit-C1>

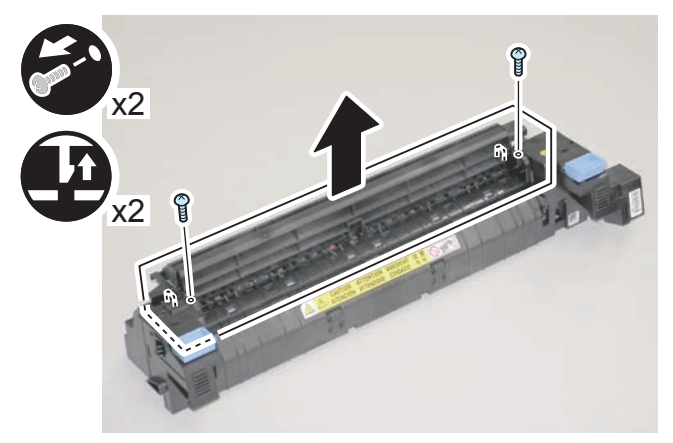

F-2-217

4)Lift the tab, push the claw to free the boss, and remove the Fixing Delivery Upper Guide.

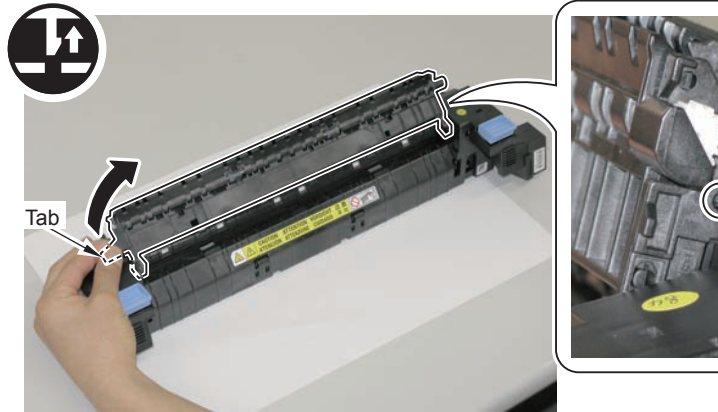

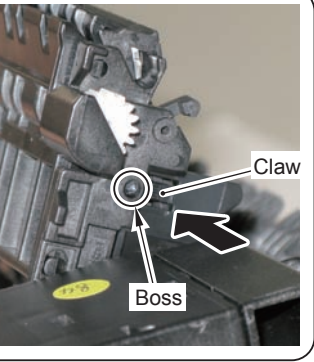

F-2-216

#### CAUTION:

1) When attaching a new Fixing Assembly, remove the fixation member.

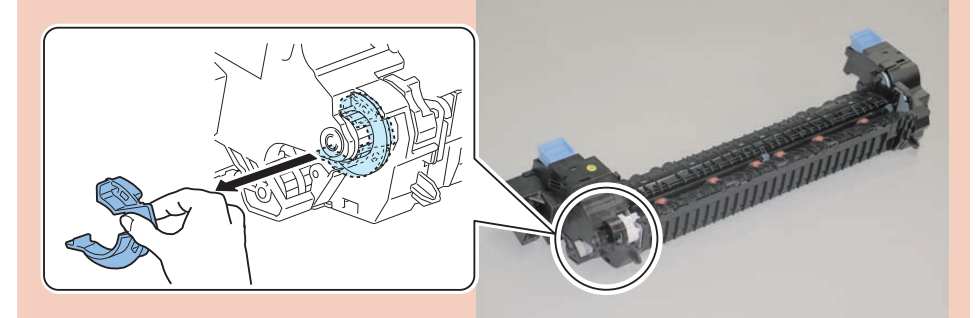

2) After installing the Fixing Delivery Guide, check that [A] moves.(If it doesn't move, the Flapper will not operate properly and jam will occur.)

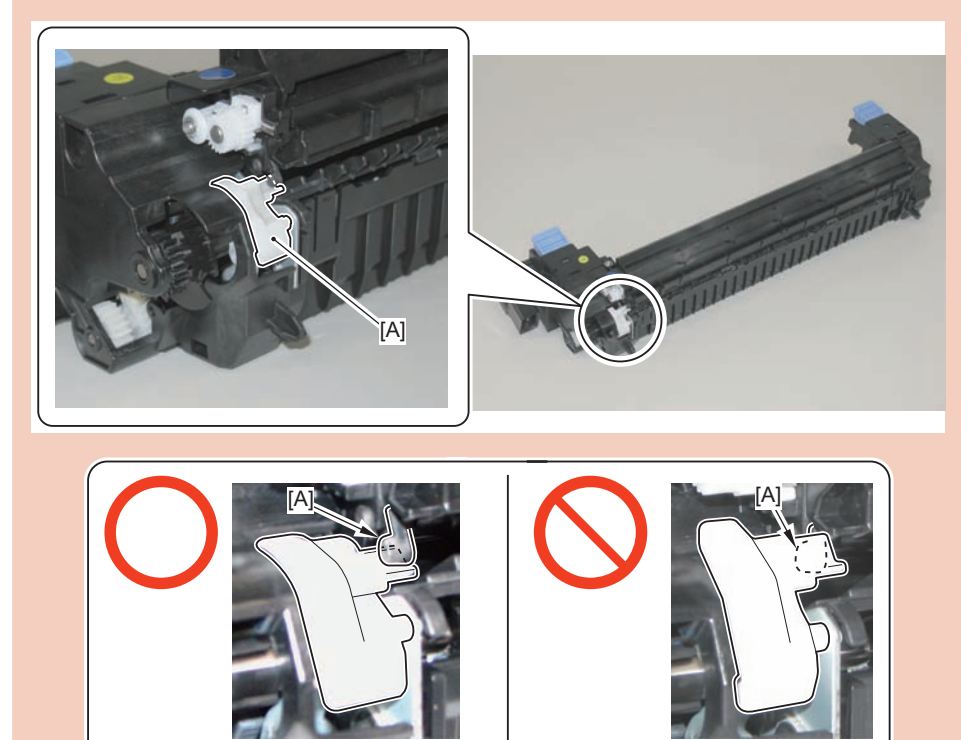

# Removing the Fixing Dirive Unit

#### Preparation

- 1) Remove the Rear Upper Cover.
- 2)Remove the Connector Cover.
- 3)Remove the Rear Cover.
- 4) Open the Right lower Cover.
- 5)Remove the Fixing Assembly.
- 6) Remove the Waste Toner Container.
- 7) Remove the Waste Toner Storage Box.
- 1 Connector
- 2 Screws

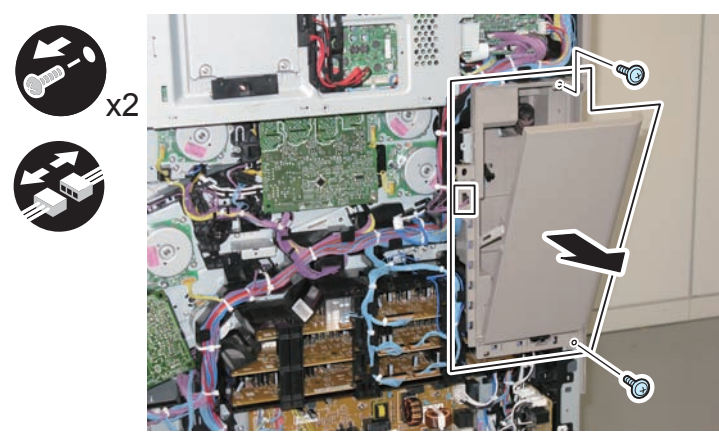

F-2-218

CAUTION:

In case of the FAX model, be sure to remove the FAX

#### Procedure

1) Remove the Primary Transfer High-voltage Power Supply PCB.

- 1 Screw
- 4 Claws

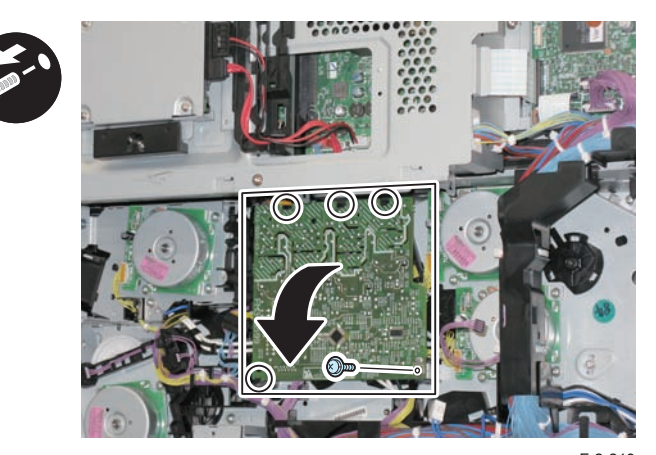

2) Disconnect the connector from the Primary Transfer High-voltage Power Supply PCB.

• 1 Connector

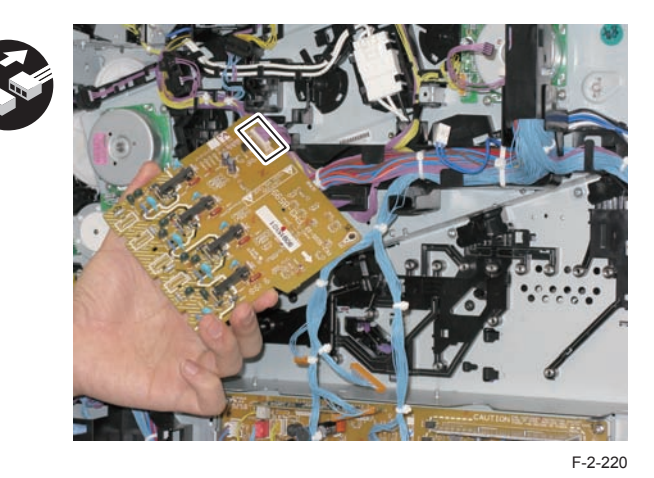

### 3)Remove the Harness Cover.

• 1 Claw

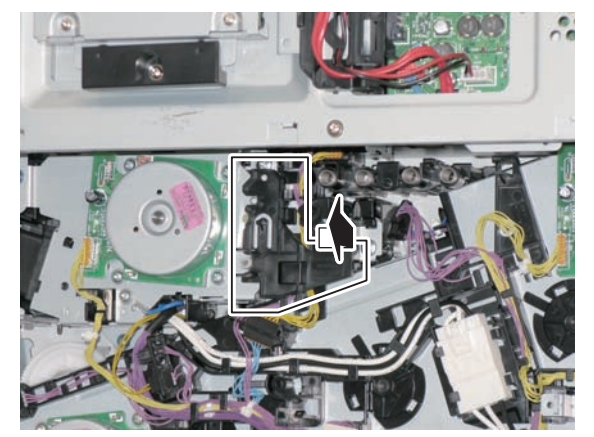

4)Disconnect the connectors.

F-2-221

7 Connectors

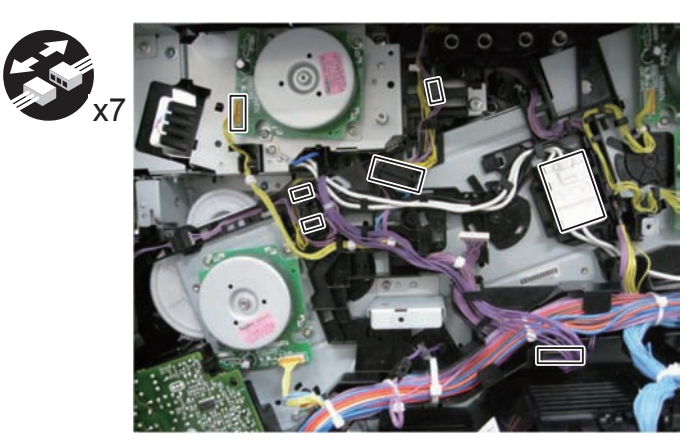

5)Remove the connectors in step 4 from the guides.

F-2-222

6)Remove the Right Rear Sub Cover.

1 Screw

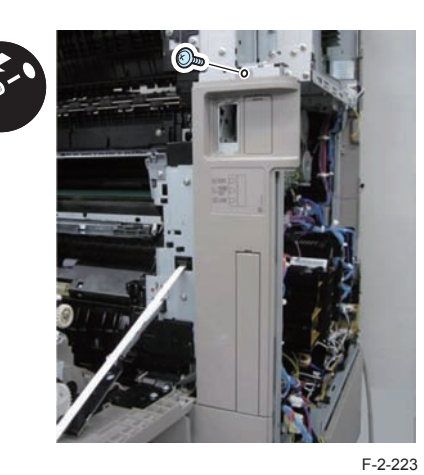

7)Remove the Inner Guide 1.

1 Screw

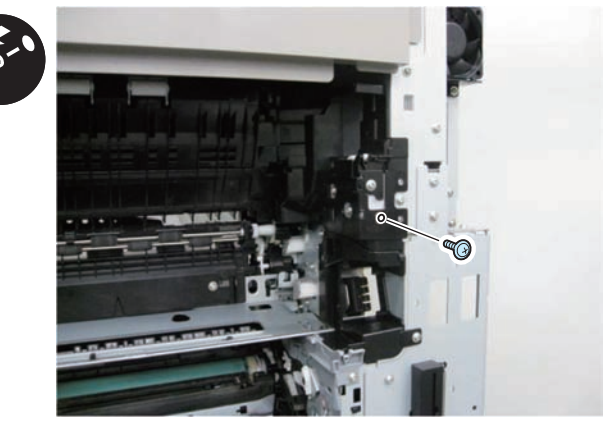

8) Remove the Inner Guide 2.

1 Screw

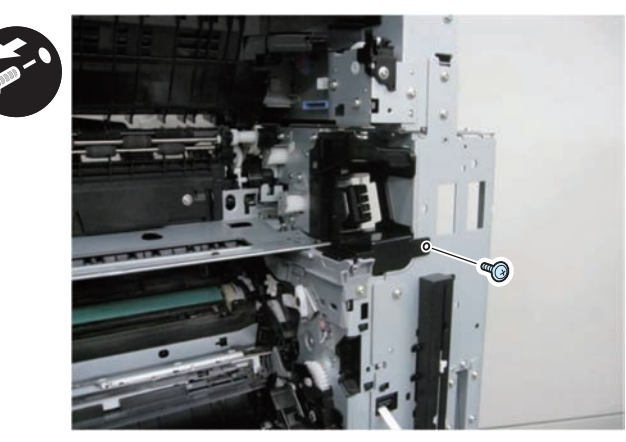

9)Remove the Fixing Drive Unit.

F-2-225

4 Screws

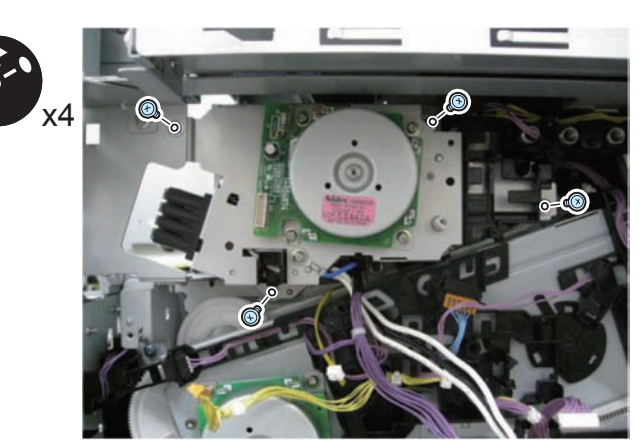

F-2-226

- 10) Remove the Fixing Motor.
- 4 Screws

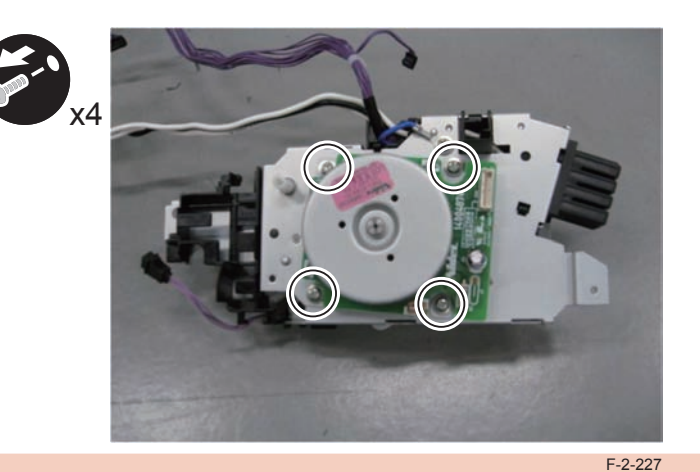

### CAUTION:

Be careful not to dispose of the Fixing Motor together with the old Fixing Drive Unit since it is a different part from the new Fixing Drive Unit.

#### Points to Note at Installation:

1) When installing a new Fixing Drive, remove the positioning member

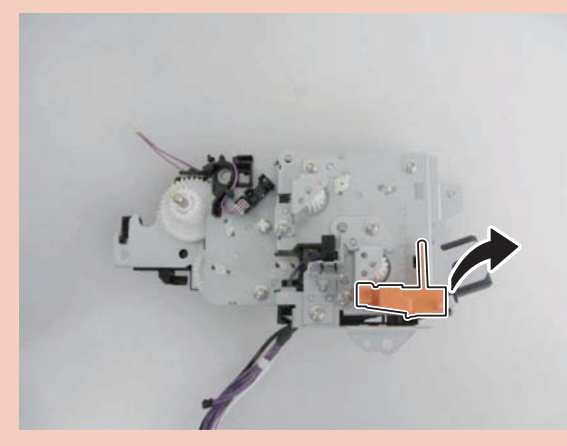

2)Be sure to pay attention to the positional relation of the plate in the figure when assembling.

Be sure that the plate in the Fixing Drive side is located inside the frame body of the host machine.

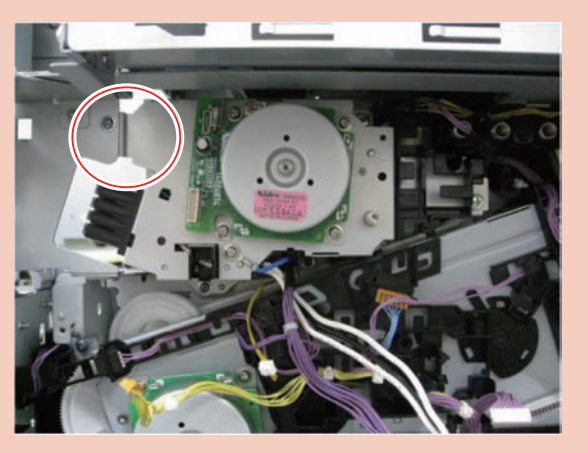

# Pickup Feed System

## Overview

- Features
- Pickup mechanism

Since the pickup mechanism of Cassette 1 differs from that of Cassette 2, the stacking capacity, available paper sizes, and paper weight differ.

· Improvement of productivity

Nonstop registration control enables image matching without stopping a paper at the registration position, and improved productivity.

· Automatic paper size recognition by cassettes

Automatic paper size recognition is achieved by using two size switches and side plates. A user does not need to set the size of paper other than special paper.

Increased stack capacity in the Multi-purpose Tray

The stack capacity increased from 50 sheets to 100 sheets.

## Specification

| Item                 |                            | Description                                                                                 |
|----------------------|----------------------------|---------------------------------------------------------------------------------------------|
| Paper storage        | e method                   | Front loading method                                                                        |
| Pickup               | Cassette 1                 | Simple Separation Roller method (Pickup Roller + Separation Roller)                         |
| method               | Cassette 2                 | Separation Roller method (Pickup Roller + Delivery Roller + Separation Roller)              |
|                      | Multi-purpose<br>tray      | Separation Pad method (Pickup Roller + Separation Pad)                                      |
| Paper stack          | Cassette 1                 | 250 sheets (80g/m2 paper) / 520 sheets (80g/m2 paper)                                       |
| capacity             | Cassette 2                 | 550 sheets (80g/m2 paper)                                                                   |
|                      | Multi-purpose<br>tray      | 100 sheets (64g/m2 paper)                                                                   |
| Paper feed re        | ference                    | Center reference                                                                            |
| Paper size           | Cassette 1<br>(250 Sheets) | Standard (universal) A3,B4,A4,A4R,B5,B5R,A5R,LDR,LGL,LTR,LTRR, K8,K16                       |
|                      | Cassette 1<br>(520 Sheets) | Standard (universal) A3,B4,A4,B5,LTR,EXE,K8,K16                                             |
|                      | Cassette 2                 | Standard (universal) A3,B4,A4,A4R,B5,B5R,A5R,LDR,LGL,LTR,LTRR,<br>K8,K16,EXEC,STMTR,12"×18" |
|                      | Multi-purpose              | A3,B4,A4,A4R,B5,A5,A5R,LDR,LGL,LTR,LTRR,K8,K16,EXEC,STMT,S                                  |
|                      | tray                       | TMTR,12"×18",SRA3,postcard, envelope,                                                       |
|                      |                            | non-standard size (99mm x 140mm to 320mm x 457mm)                                           |
| Paper                | Cassette 1                 | 60-120g/m2                                                                                  |
| grammage             | Cassette 2                 | 60-163g/m2                                                                                  |
|                      | Multi-purpose<br>tray      | 60-220g/m2                                                                                  |
| Paper size           | Cassette 1, 2              | Size auto detection                                                                         |
| switch               | Multi-purpose<br>tray      | Input from the operation panel by uses                                                      |
| 2-sided print method |                            | Through path method                                                                         |
| Paper level display  |                            | Yes                                                                                         |
| OHP detection        |                            | No                                                                                          |
| Lead edge            | 1-side                     | 4.0mm +/-1.0mm                                                                              |
| margin               | 2-side                     | 4.0mm +1.5/-1.0mm                                                                           |
| Left edge            | 1-side                     | 2.5mm +/-1.5mm                                                                              |
| margin               | 2-side                     | 2.5mm +/-2.0mm                                                                              |

T-2-48

## Parts Configuration

Roller Layout Drowing

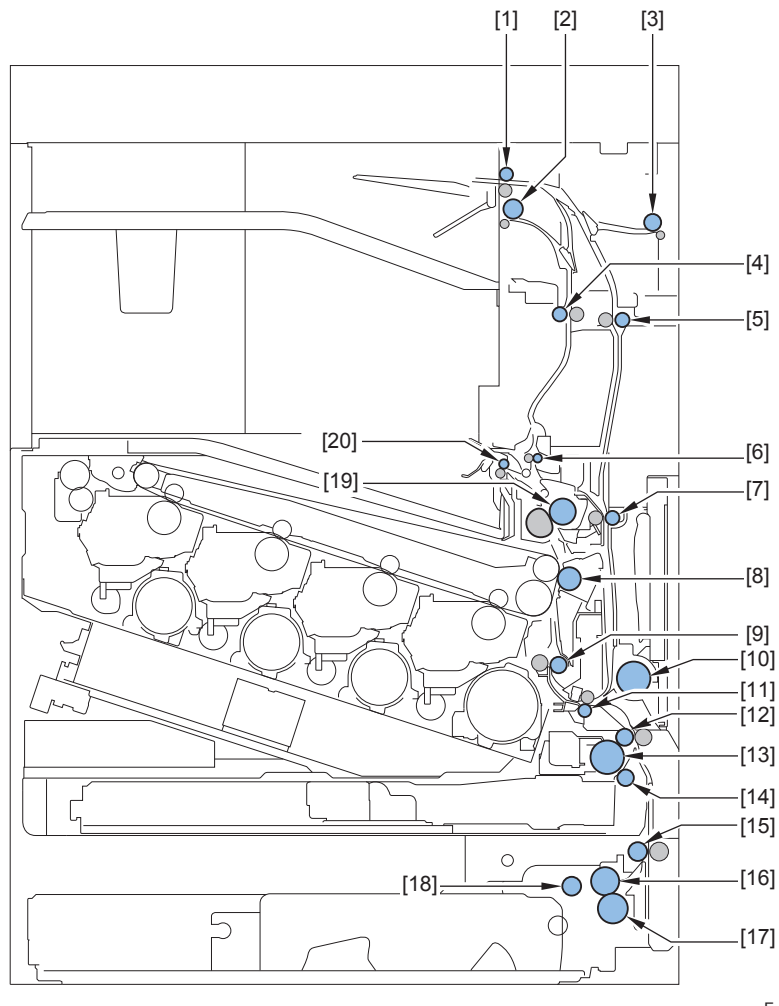

F-2-228

Reverse Roller

[1]

- [2] Second Delivery Roller
- [3] Third Delivery Roller
- [4] Second / Third Delivery Inlet Roller
- [5] Duplex Feed Upper Roller
- [6] Fixing Delivery Upper Roller
- [7] Duplex Feed Lower Roller
- [8] Primary Transfer Outer Roller
- [9] Registration Roller
- [10] Multi-purpose Tray Pickup Roller

- [11] Merging Roller
- [12] Cassette 1 Vertical Path Roller
- [13] Cassette 1 Pickup Roller
- [14] Cassette 1 Separation Roller
- [15] Cassette 2 Vertical Path Roller
- [16] Cassette 2 Feed Roller
- [17] Cassette 2 Separation Roller
- [18] Cassette 2 Pickup Roller
- [19] Roller Pressure
- [20] First Delivery Roller

WWW.SERVICE-MANUAL.NET

2-130

## • Sensor/Switch Layout Drawing

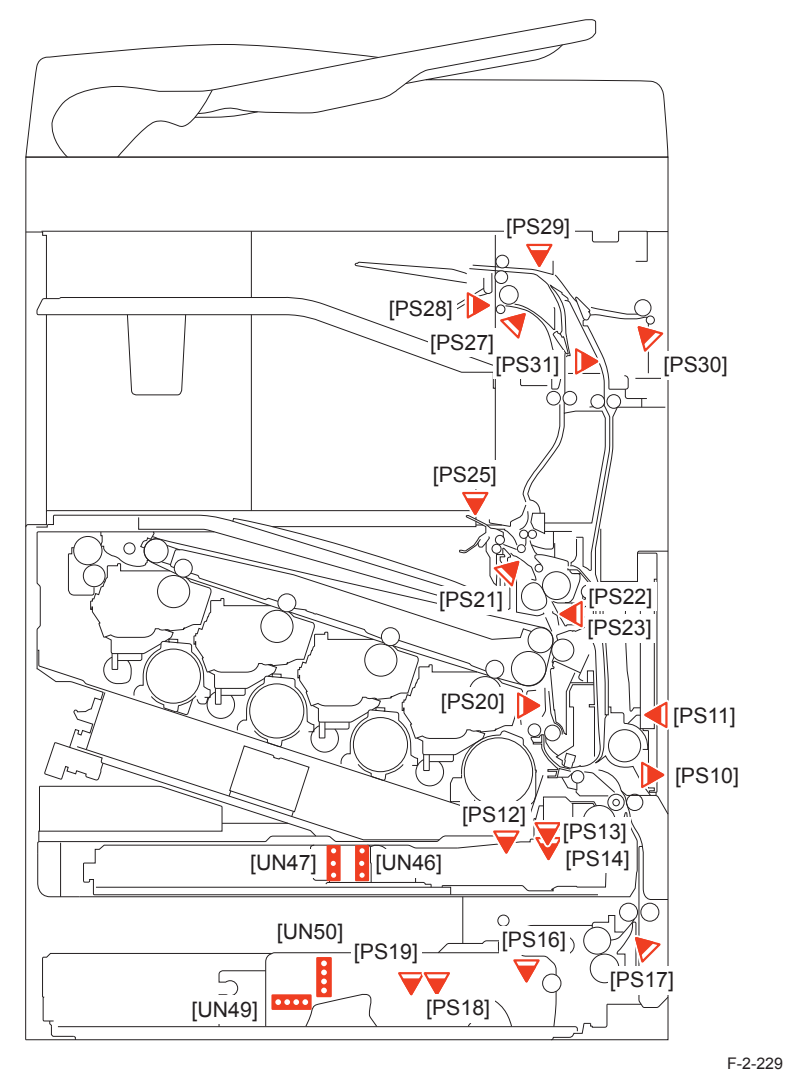

| PS10      | Multi-purpose Tray Paper Sensor      | PS25 | First Delivery Tray Paper Full Sens |
|-----------|--------------------------------------|------|-------------------------------------|
| PS11      | Multi-purpose Tray Last Paper Sensor | PS27 | Second Delivery Sensor              |
| PS12/PS26 | Cassette Lifter Sensor               | PS28 | Second Delivery Tray Full Sensor    |
| PS13      | Cassette 1 Paper Sensor              | PS29 | Reverse Sensor                      |
| PS14      | Cassette 1 Paper Level Sensor        | PS30 | Third Delivery Sensor               |
| PS16      | Cassette 2 Paper Sensor              | PS31 | Duplex Sensor                       |
| PS17      | Cassette 2 Vertical Path Sensor      | UN46 | Cassette 1 Size Switch A            |
| PS18      | Cassette 2 Paper Level Sensor A      | UN47 | Cassette 1 Size Switch B            |
| PS19      | Cassette 2 Paper Level Sensor B      | UN49 | Cassette 2 Size Switch A            |
| PS20      | Registration Sensor                  | UN50 | Cassette 2 Size Switch B            |
| PS21      | First Delivery Sensor                |      |                                     |
| PS22      | Arch Sensor 1                        |      |                                     |
| PS23      | Arch Sensor 2                        |      |                                     |
|           |                                      |      |                                     |

## 2-131

Sensor
# • Load Driving Drawing

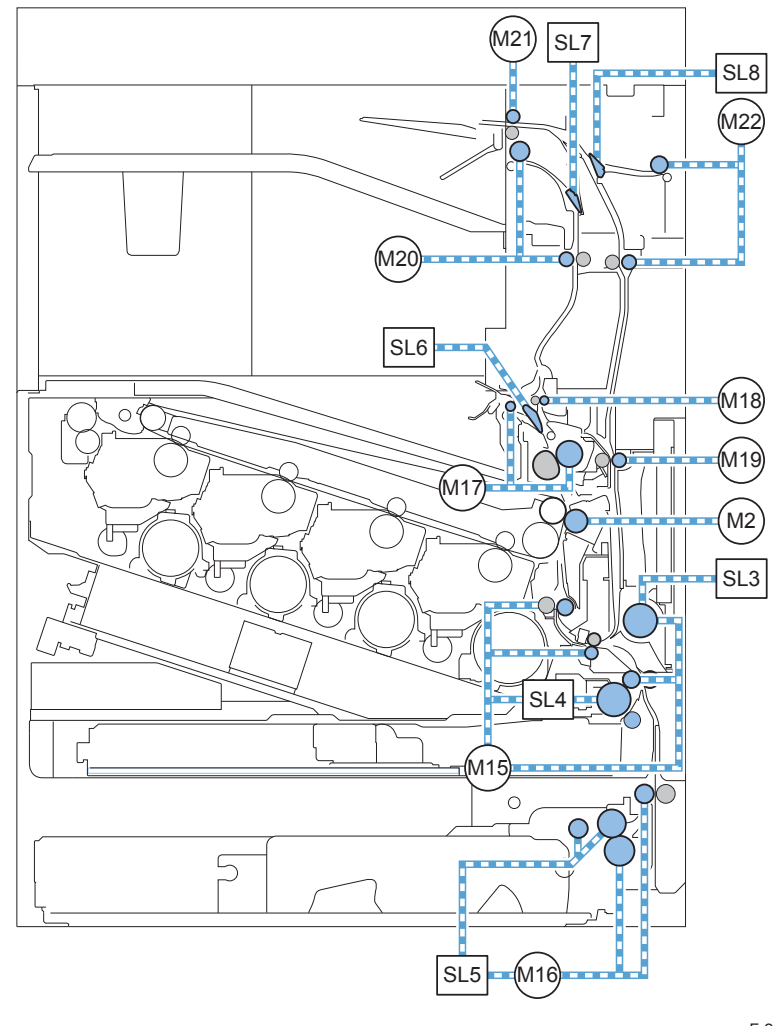

F-2-230

- M15 Cassette 1 Pickup Motor
- M16 Cassette 2 Pickup Motor
- Fixing Motor M17
- M18 Fixing Outlet Motor
- M19 Duplex Feed Motor
- M20 Second Delivery Motor
- M21 **Reverce Motor**
- Third Delivery Motor M22

- Multi-purpose Tray Pickup Solenoid SL3
- Cassette 1 Pickup Solenoid SL4
- SL5 Cassette 2 Pickup Solenoid
- SL6 First Delivery Flapper Solenoid
- SL7 Second Delivery Flapper Solenoid
- Third Delivery Flapper Solenoid SL8

2

# Paper path

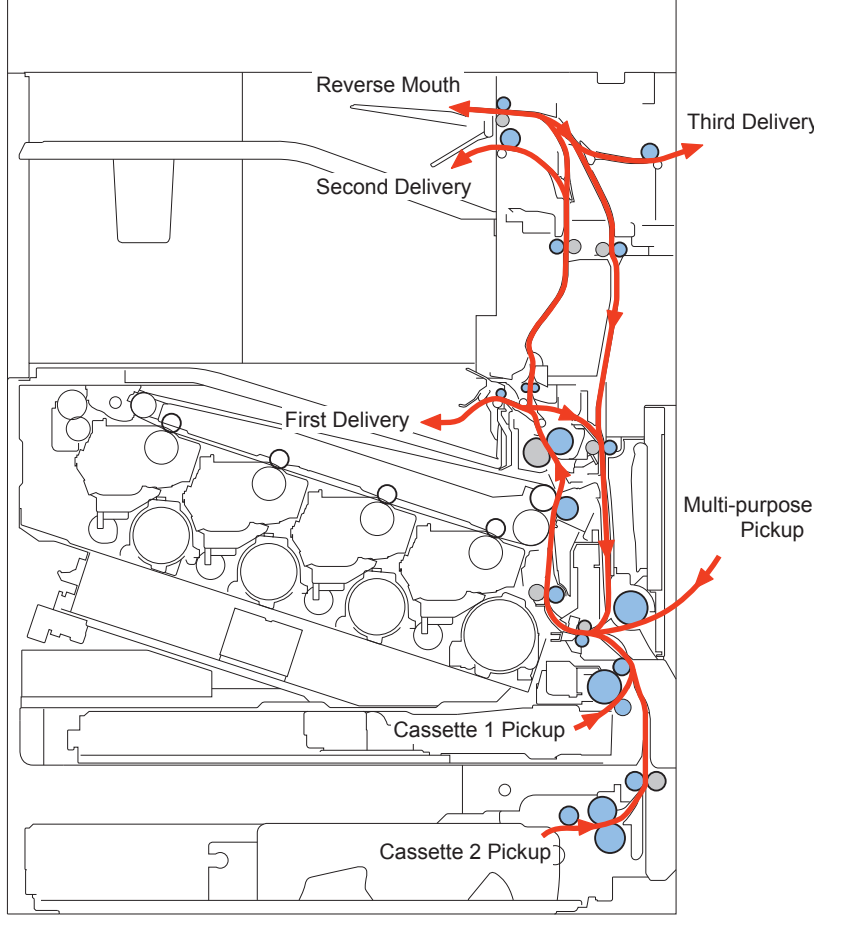

F-2-231

To feed heavy paper, the feed path in the Duplex Feed Assembly is made gently curved to minimize damage to the paper.

The paper feed speed is 135mm/sec.

# Various Controls

## Overview

2

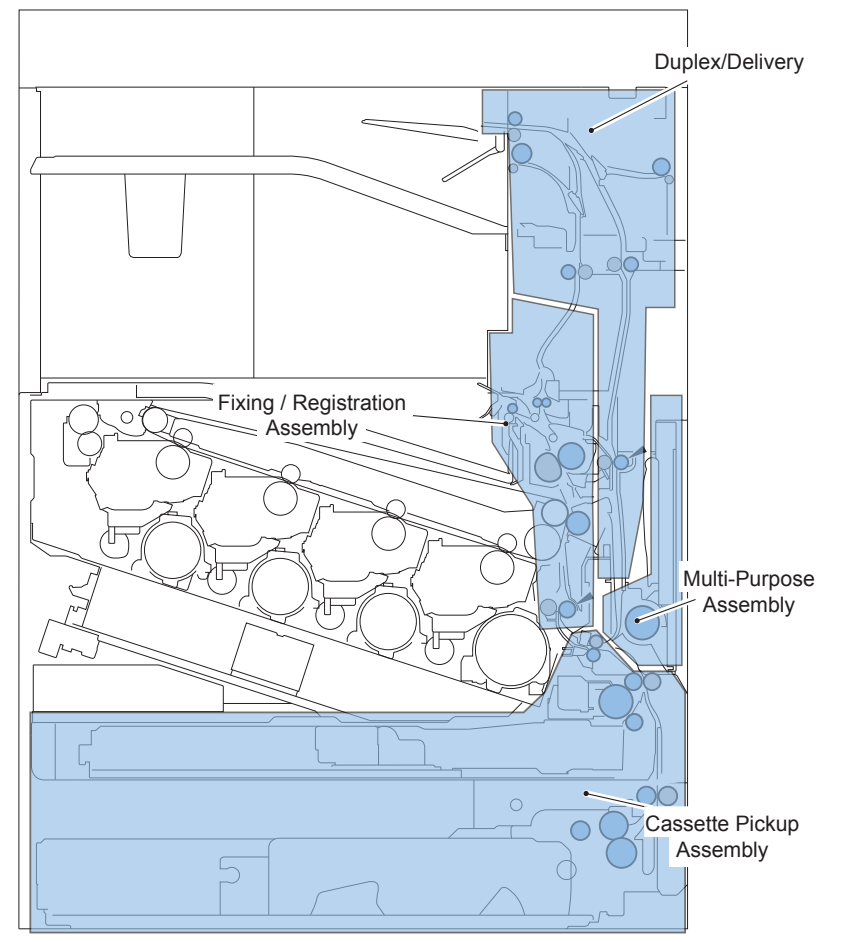

F-2-232

| Area                                | Detection,Control                               |
|-------------------------------------|-------------------------------------------------|
| Cassette                            | Paper Level / Presence Detection                |
|                                     | Paper Size / Cassette Presence Detection        |
| Multi-Purpose Pickup                | The Multi-purpose Tray Paper Presence Detection |
|                                     | The Multi-purpose Tray Last Paper Detection     |
| Fixing / Registration Assembly      | Registration Control                            |
| Duplex/Delivery Duplex Feed Control |                                                 |
|                                     | Duplex Wait Control                             |

| Area          | Detection,Control |
|---------------|-------------------|
| JAM Detection | JAM Detection     |
|               | T-2-49            |

# Cassette Pickup Assembly

• Parts Configuration

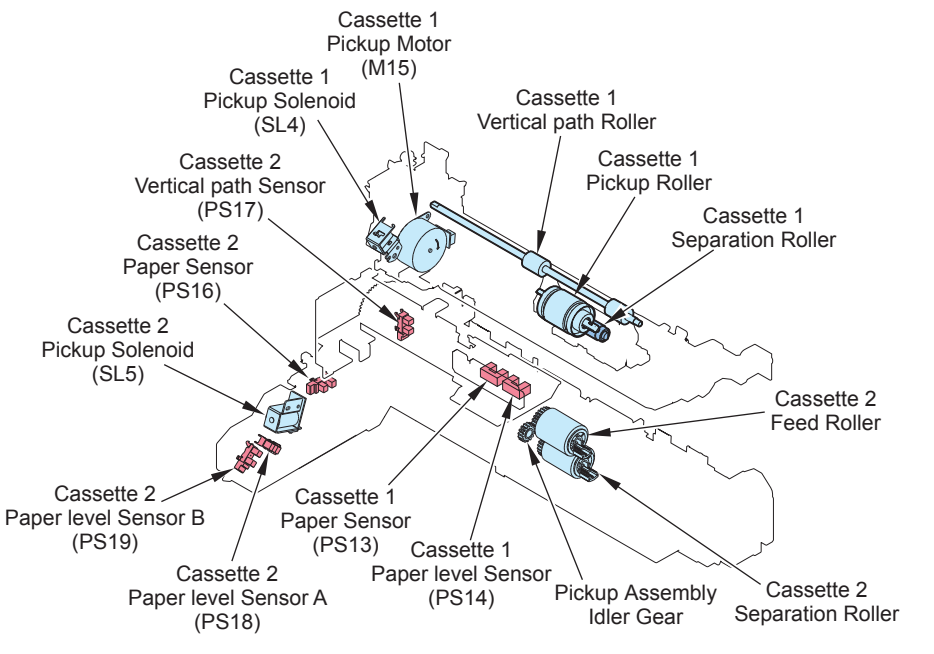

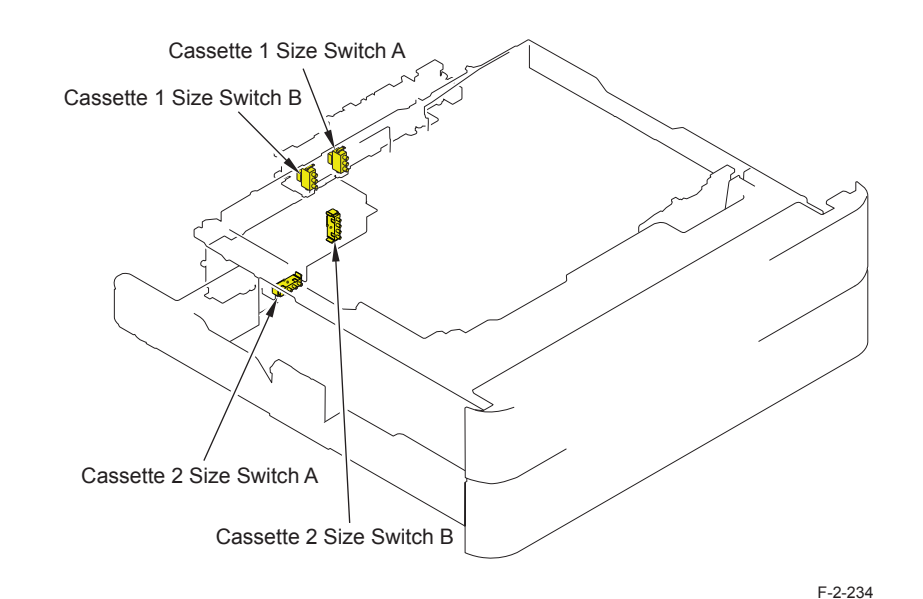

• Drive Configuration

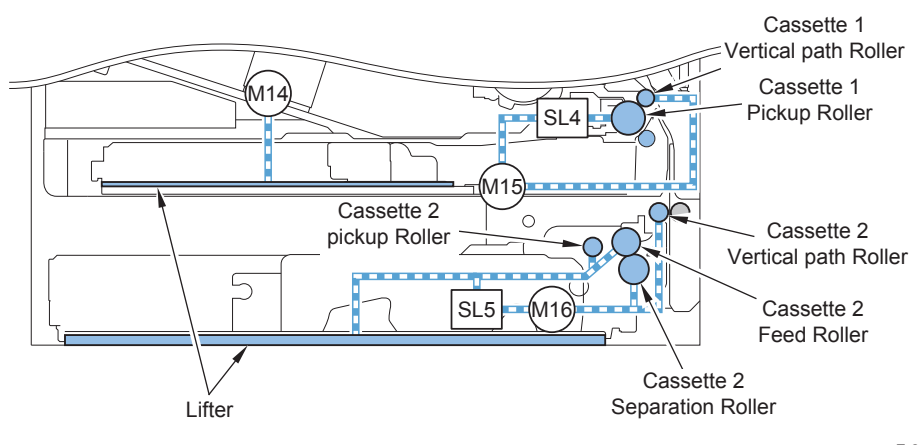

F-2-235

- M14 Lifter Motor
- M15 Cassette 1 Pickup Motor
- M16 Cassette 2 Pickup Motor
- SL4 Cassette 1 Pickup Solenoid
- SL5 Cassette 2 Pickup Solenoid

# Paper Size Detection / Cassette Presence Detection

### • Cassette 1 (250 Sheets Model)

The Cassette 1 Size Switch A/B detects the size of the paper set in the cassette. Length and width are detected according to the ON / OFF combination of switches. As long as standard paper, both AB type and inch type can be used.

#### NOTE:

When a failure occurred while the cassette of the host machine is being lifted up, the cassette presence/absence and paper size status are not detected.

|       | Width | Length | Si<br>(Wio | ize switch /<br>dth Detection | A<br>on) | (Le | Size switch<br>ngth Detec | B<br>tion) |
|-------|-------|--------|------------|-------------------------------|----------|-----|---------------------------|------------|
|       |       |        | 1          | 2                             | 3        | 1   | 2                         | 3          |
| B5    | 257.0 | 182.0  | ON         | OFF                           | OFF      | -   | OFF                       | OFF        |
| K16   | 270.0 | 195.0  | OFF        | OFF                           | OFF      | -   | OFF                       | OFF        |
| A5-R  | 148.5 | 210.0  | OFF        | ON                            | ON       | -   | OFF                       | OFF        |
| A4    | 297.0 | 210.0  | ON         | ON                            | ON       | -   | OFF                       | OFF        |
| LTR   | 279.4 | 215.9  | ON         | ON                            | OFF      | -   | OFF                       | OFF        |
| B5-R  | 182.0 | 257.0  | OFF        | OFF                           | ON       | -   | OFF                       | OFF        |
| LTR-R | 215.9 | 279.4  | ON         | OFF                           | ON       | -   | OFF                       | OFF        |
| A4-R  | 210.0 | 297.0  | ON         | OFF                           | ON       | -   | OFF                       | ON         |
| LGL   | 215.9 | 355.6  | ON         | OFF                           | ON       | -   | ON                        | ON         |
| B4    | 257.0 | 364.0  | ON         | OFF                           | OFF      | -   | ON                        | ON         |
| K8    | 270.0 | 390.0  | OFF        | OFF                           | OFF      | -   | ON                        | ON         |
| A3    | 297.0 | 420.0  | ON         | ON                            | ON       | -   | ON                        | ON         |

#### NOTE:

The upper switch of the Cassette Paper Length Switch detects the presence of the cassette.

If there is cassette, the switch will be turned ON, and if there is no cassette, the switch will be turned OFF.

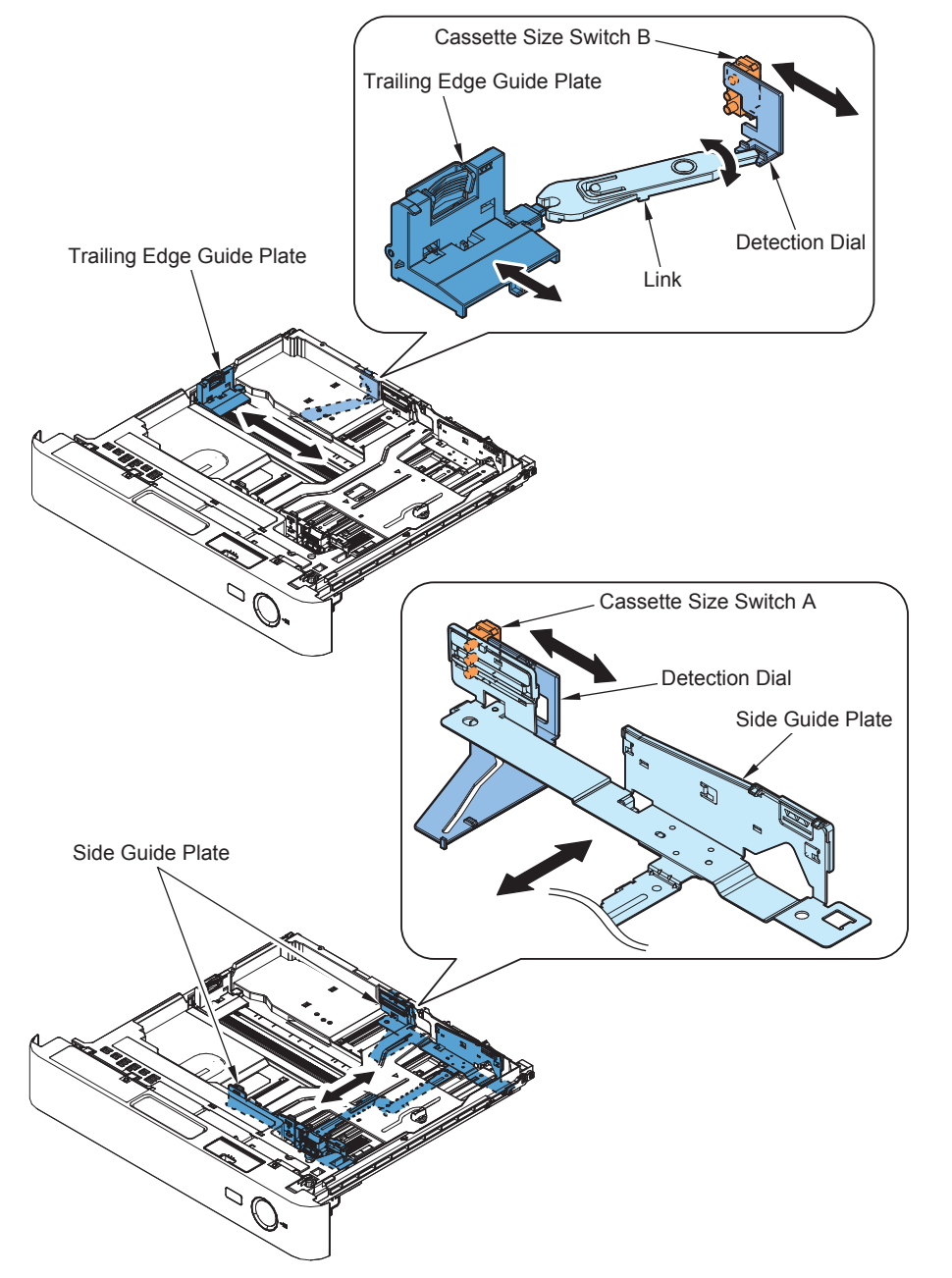

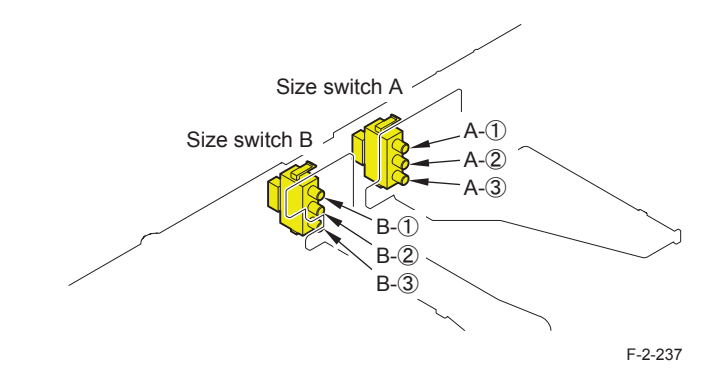

## • Cassette 1 (520 Sheets Model)

The Cassette 1 Size Switch A/B detects the size of the paper set in the cassette. Length and width are detected according to the ON / OFF combination of switches. As long as standard paper, both AB type and inch type can be used.

#### NOTE:

When a failure occurred while the cassette of the host machine is being lifted up, the cassette presence/absence and paper size status are not detected.

|     |       |        | S    | ize switch / | A   |        | Size switch | В      |
|-----|-------|--------|------|--------------|-----|--------|-------------|--------|
|     | Width | Length | (Wie | dth Detecti  | on) | Le (Le | ngth Detec  | tion)  |
|     |       |        | 1    | 2            | 3   | 1      | 2           | 3      |
| B5  | 257.0 | 182.0  | OFF  | ON           | ON  | ON     | OFF         | OFF    |
| EXE | 267.0 | 184.0  | ON   | ON           | ON  | ON     | OFF         | OFF    |
| K16 | 270.0 | 195.0  | ON   | ON           | ON  | ON     | OFF         | ON     |
| A4  | 297.0 | 210.0  | OFF  | OFF          | OFF | ON     | OFF         | ON     |
| LTR | 279.4 | 215.9  | OFF  | OFF          | ON  | ON     | ON          | ON     |
| B4  | 257.0 | 364.0  | OFF  | ON           | ON  | ON     | ON          | ON     |
| K8  | 270.0 | 390.0  | ON   | ON           | ON  | ON     | ON          | OFF    |
| A3  | 297.0 | 420.0  | OFF  | OFF          | OFF | ON     | ON          | OFF    |
|     |       |        |      |              |     |        |             | T-2-51 |

#### NOTE:

2

The upper switch of the Cassette Paper Length Switch detects the presence of the cassette.

If there is cassette, the switch will be turned ON, and if there is no cassette, the switch will be turned  $\mathsf{OFF}$ .

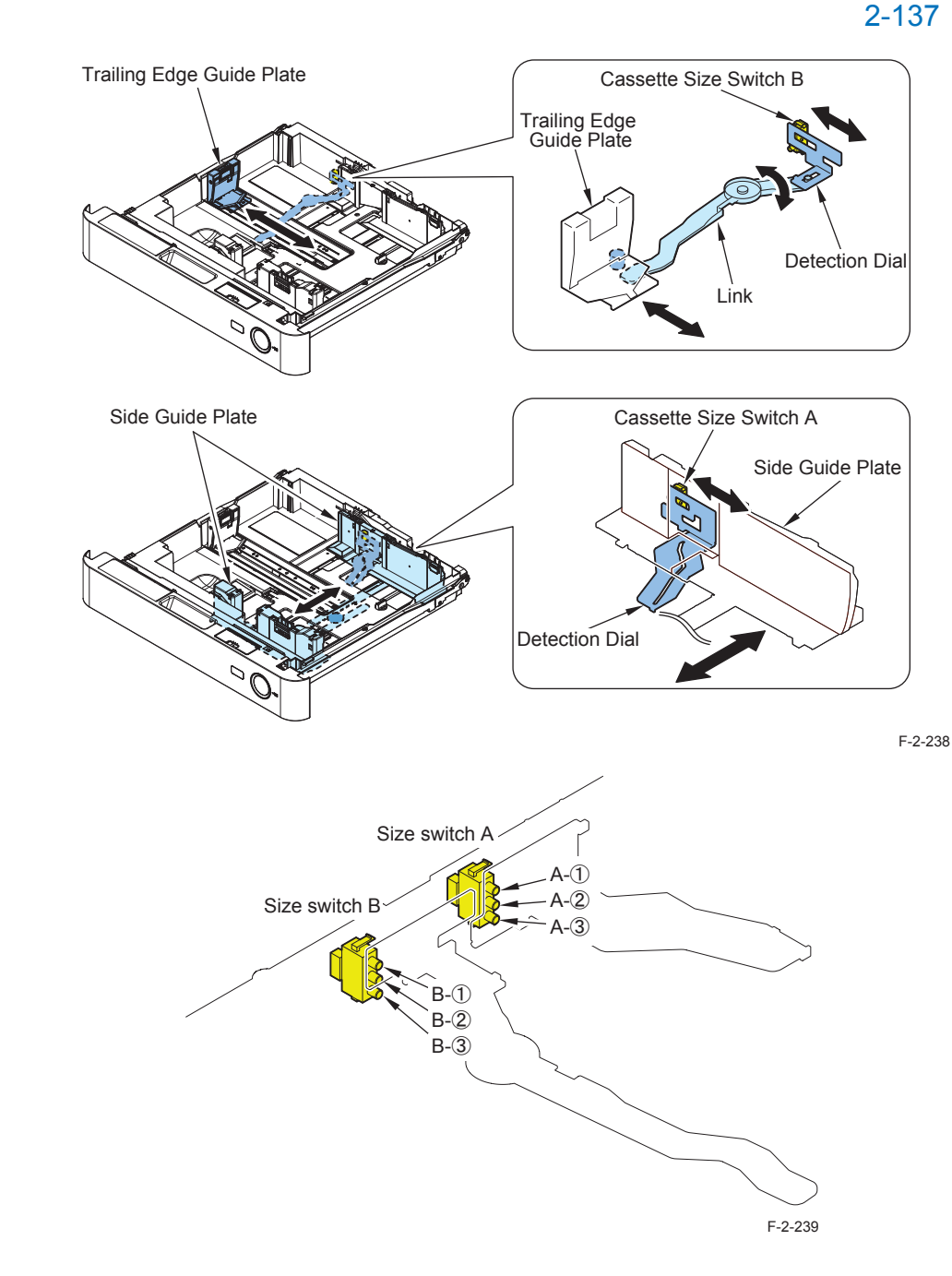

### • Cassette 2

Paper size of the cassette can be automatically detected by adjusting the position of the guide plate.

The Cassette 1 Size Switch A/B detects the size of the paper set in the cassette. Length and width are detected according to the ON / OFF combination of switches. As long as standard paper, both AB type and inch type can be used.

However, size should be found manually on the check screen for the combination of A5-R and STMT-R or the combination of B5 and EXE.

|        |       |        |                          | Size s | witch A |                    |     | Size s | witch B |     |
|--------|-------|--------|--------------------------|--------|---------|--------------------|-----|--------|---------|-----|
|        | Width | Length | Length (Width Detection) |        |         | (Length Detection) |     |        |         |     |
|        |       |        | 1                        | 2      | 3       | 4                  | 1   | 2      | 3       | 4   |
| B5     | 257.0 | 182.0  | OFF                      | ON     | ON      | OFF                | OFF | OFF    | OFF     | OFF |
| EXE    | 267.0 | 184.0  | OFF                      | ON     | ON      | OFF                | OFF | OFF    | OFF     | OFF |
| K16    | 270.0 | 195.0  | OFF                      | ON     | ON      | OFF                | ON  | OFF    | OFF     | OFF |
| A5-R   | 148.5 | 210.0  | ON                       | OFF    | ON      | OFF                | ON  | ON     | OFF     | OFF |
| A4     | 297.0 | 210.0  | OFF                      | ON     | OFF     | OFF                | ON  | ON     | OFF     | OFF |
| STMT-R | 139.7 | 215.9  | ON                       | OFF    | ON      | OFF                | ON  | ON     | OFF     | OFF |
| LTR    | 279.4 | 215.9  | OFF                      | ON     | ON      | OFF                | ON  | ON     | OFF     | OFF |
| B5-R   | 182.0 | 257.0  | ON                       | OFF    | ON      | OFF                | OFF | ON     | ON      | ON  |
| LTR-R  | 215.9 | 279.4  | OFF                      | OFF    | ON      | OFF                | ON  | OFF    | OFF     | ON  |
| A4-R   | 210.0 | 297.0  | OFF                      | OFF    | ON      | OFF                | OFF | ON     | ON      | OFF |
| LGL    | 215.9 | 355.6  | OFF                      | OFF    | ON      | OFF                | ON  | ON     | OFF     | ON  |
| B4     | 257.0 | 364.0  | OFF                      | ON     | ON      | OFF                | ON  | ON     | ON      | OFF |
| K8     | 270.0 | 390.0  | OFF                      | ON     | ON      | OFF                | ON  | ON     | ON      | ON  |
| A3     | 297.0 | 420.0  | OFF                      | ON     | OFF     | OFF                | OFF | OFF    | ON      | ON  |
| LDR    | 279.4 | 431.8  | OFF                      | ON     | ON      | OFF                | OFF | OFF    | ON      | ON  |
| 12x18  | 304.8 | 457.2  | OFF                      | ON     | OFF     | OFF                | OFF | OFF    | OFF     | ON  |

Also, the cassette presence is detected when the size switch is pushed. (If no switch is  $\ensuremath{\mathsf{T-2-52}}$ 

pushed, it is determined as no cassette.)

2

#### NOTE:

- A5R/STMTR Original Selection [Settings/registration] > [Preferences] > [Paper Settings] > [A5R/STMTR Original Selection]
- Setting value Cassette3: A5R, STMTR, Cassette4: A5R, STMTR
  B5/EXEC Original Selection
  [Settings/registration] > [Preferences] > [Paper Settings] > [B5/EXEC Original Selection]
  Setting value Cassette3: B5, EXEC, Cassette4: B5, EXEC

#### Service Mode

(Lv.1) COPIER > OPTION > CST> CSTX-P1 (X: Cassette numbers 2 to 4) Setting value 0: A5R, 1: STMTR (Lv.1) COPIER > OPTION > CST> CSTX-P2 (X: Cassette numbers 2 to 4) Setting value 0: B5, 1: EXEC

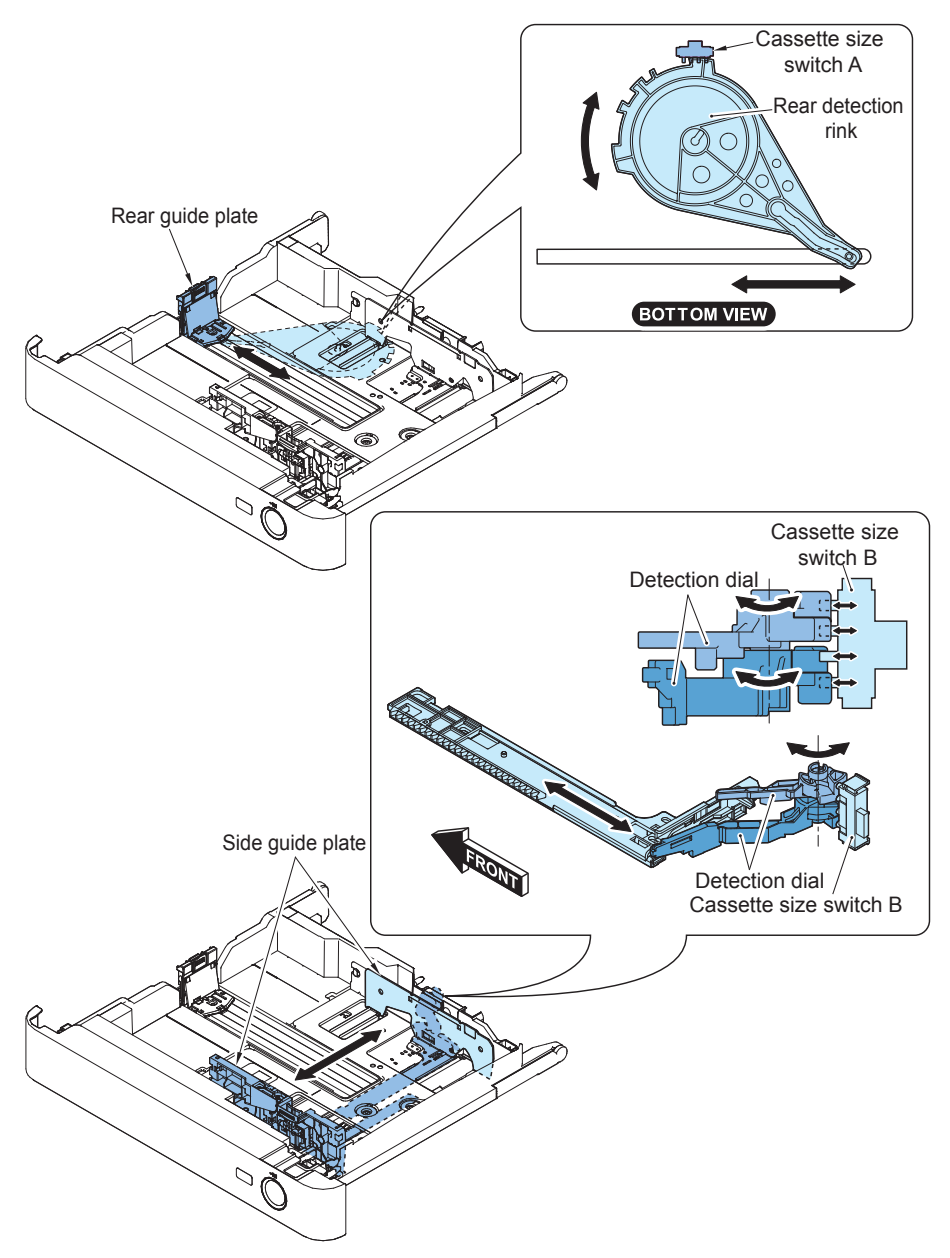

2

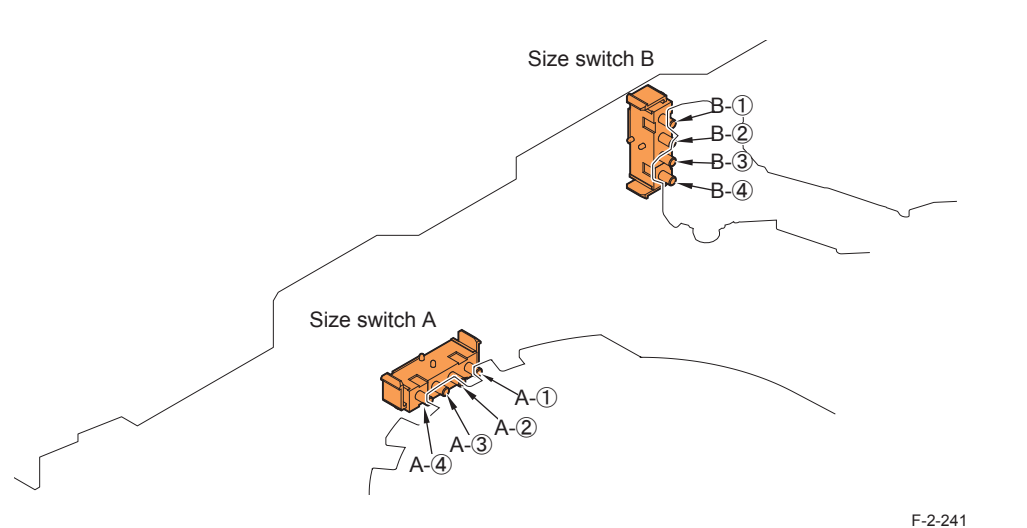

• Method of Setting 8K and 16K (Chinese Paper)

Set the original detection size to AB configuration.r

 (Lv.1) COPIER > OPTION > FNC-SW > MODEL-SZ = 0

 Enable detection and display of Chinese paper (K size paper: 8K and 16K).

 (Lv.2) COPIER > OPTION > FNC-SW > KSIZE-SW = 1

 Change the setting of Cassette 1 from EXEC to 16K.

 (Lv.2) COPIER > OPTION > CST > CST-K-SW = 1
 (Lv.2) COPIER > OPTION > FNC-SW > MODELSZ2 = 0.

 Turn OFF and then ON the main power.

### Cassette Heater

To prevent paper in the cassette from absorbing moisture, this machine has a Cassette Heater at the bottom of the Cassette 2.

Timing when the Cassette Heater is turned ON

If the Environment Switch is ON, the Cassette Heater is always ON regardless of ON/OFF of the machine power or sleep state.

#### CAUTION:

When the Environment Switch is ON, set "1" for COPIER > OPTION > USER > CSTHT-SW; otherwise the Cassette Heater is not recognized.

2-139

# • Method of Setting Special Paper

### Service mode

COPIER > OPTION > CST > CSTX-UY > Setting number X: Cassette number, Y: Size category (X: 1 to 4, Y: 1 to 4)

### CAUTION:

The size category of Cassette 1 is different from that of Cassette 2/3/4.

| Size category | Cassette1                                                                                                    | Cassette2/3/4                                               |
|---------------|----------------------------------------------------------------------------------------------------|-------------------------------------------------------------|
|               | Si                                                                                                    | ze                                                          |
| U1*           | FLSP, A-FLSP, OFI, A-OFI, B-OFI,<br>E-OFI, M-OFI, G-LGL<br>* Cannot use it in 520 sheets of<br>cassette models | FLSP, A-FLSP, OFI, A-OFI, M-OFI,<br>FA4, G-LGL, A-LTRR, FA4 |
| U2*           | A-LTRR, G-LTRR<br>* Cannot use it in 520 sheets of<br>cassette models                                          | G-LTRR                                                      |
| U3            | A-LTR                                                                                                    | A-LTR, G-LTR                                                |
| U4            | G-LTR                                                                                                    | B-OFI                                                       |

T-2-53

| Setting No. | Size   |
|-------------|--------|
| 22          | K-LGL  |
| 23          | K-LGLR |
| 24          | FLSC   |
| 25          | A-FLS  |
| 27          | E-OFI  |
| 28          | B-OFI  |
| 29          | A-LTR  |
| 30          | A-LTRR |
| 31          | G-LTR  |
| 32          | G-LTRR |
| 33          | A-LGL  |
| 34          | G-LGL  |
| 36          | A-OFI  |
| 37          | M-OFI  |
| 42          | FA4    |

2

Example: When setting G-LTR to Cassette 2 COPIER> OPTION> CST> CST2-U3> 31

# Paper Level /Presence Detection

## • Cassette 1 (250 Sheets Model)

There are 2 sensors to detect the paper level and paper presence in the cassette. The paper level is displayed in three levels in the Control Panel.

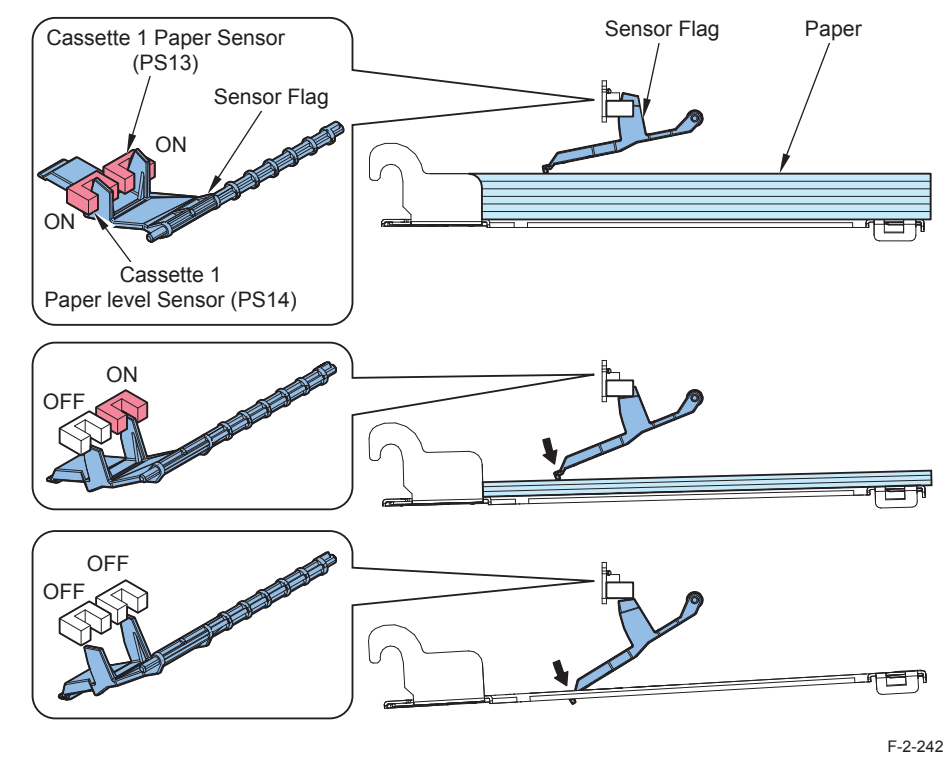

|         |                           | Paper Level | Paper   |
|---------|---------------------------|-------------|---------|
| Display | Remaining Level           | Sensor      | Sensor  |
| Ξ       | 100% to approx. 50 sheets | ON          | ON      |
|         | approx. 50 sheets or less | OFF         | ON      |
|         | No paper                  | OFF         | OFF     |
|         |                           |             | F-2-243 |

2-140

# • Cassette 1 (520 Sheets Model)

There are 2 sensors to detect the paper level and paper presence in the cassette. The paper level is displayed in three levels in the Control Panel.

### • Cassette 2

There are 3 sensors to detect the paper level and paper presence in the cassette. The paper level is displayed in four levels in the Control Panel.

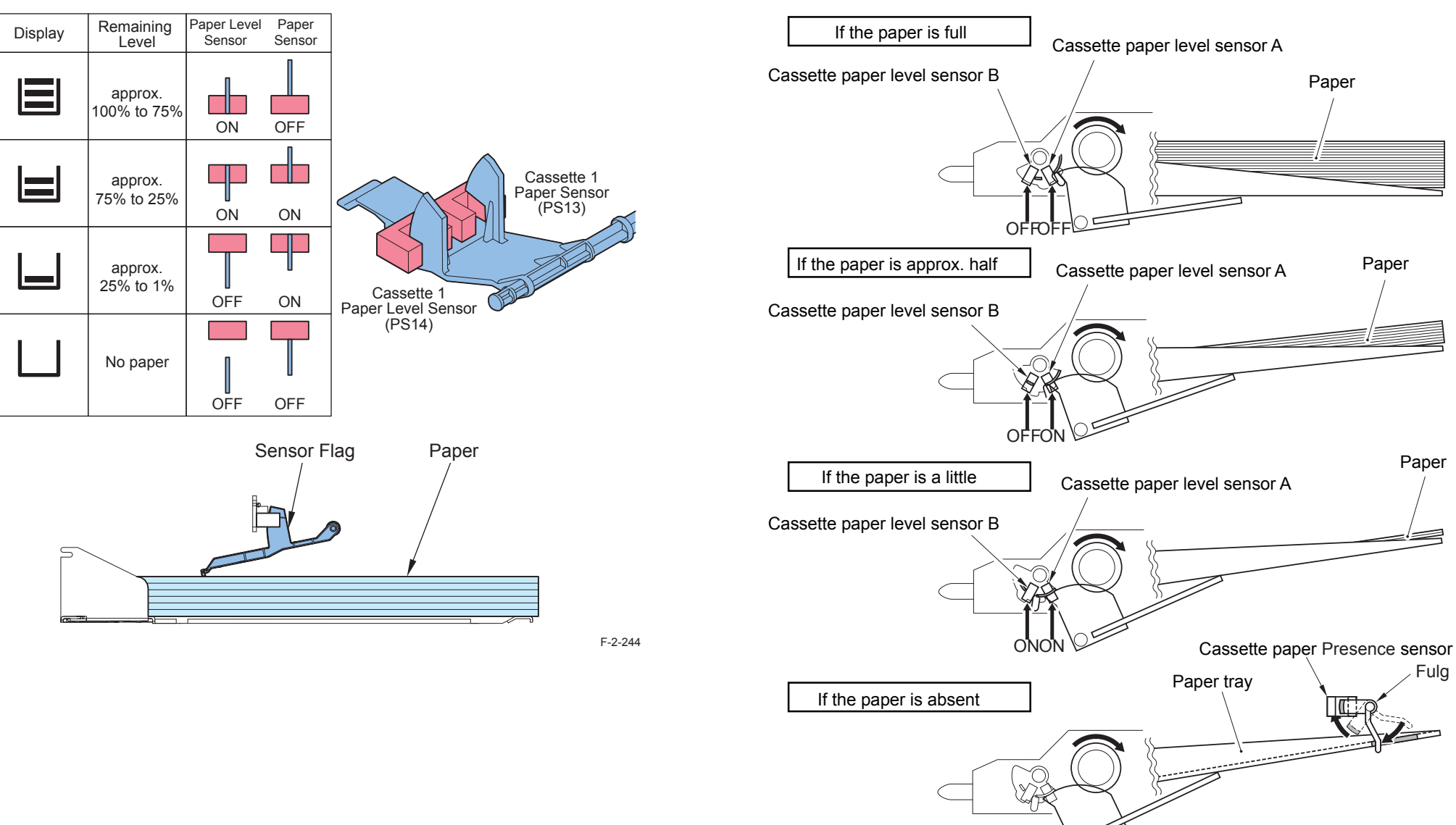

|         |                                                 | Sensor | Sensor | Paper Presenc | е       |
|---------|-------------------------------------------------|--------|--------|---------------|---------|
| Display | Remaining Level                                 | А      | В      | Sensor        |         |
|         | 100% to approx. 50% of capacity                 | OFF    | OFF    | OFF           |         |
|         | Approx. 50% of capacity to<br>approx. 50 sheets | ON     | OFF    | OFF           |         |
|         | Approx. 50 sheets or less                       | ON     | ON     | OFF           |         |
| Ū       | No paper                                        | -      | -      | ON            |         |
|         |                                                 |        |        |               | F-2-246 |

# • Separation paper list

It is recommended to separate the following paper depending on the paper status (especially moisture absorption) and paper trimming state when setting the paper.

This ""separation"" can avoid troubles.

| Paper type                                                                 | Basis weight/name etc                   | Main area |
|----------------------------------------------------------------------------|-----------------------------------------|-----------|
| Carbonless paper                                                           | Overall                                 | -         |
| OHP                                                                        | Overall                                 | -         |
| Labels                                                                     | Overall                                 | -         |
| Tub paper                                                                  | Overall                                 | -         |
| Pre-punched paper                                                          | Overall                                 | -         |
| Canon Europe Canon Recycled 80<br>(Vision Classic White)                   | Overall                                 | EUR       |
| Canon Europe Canon High Grade<br>(Mondi Business Papar)                    | Especially heavy paper 220/250 gsm etc. | EUR       |
| Canon Digital Office Colour<br>(Stora Enso MultiCopy Special Colour Laser) | Especially heavy paper 160 gsm etc.     | EUR       |

T-2-54

- Multi-Purpose Tray Pickup Assembly
- Parts Configuration

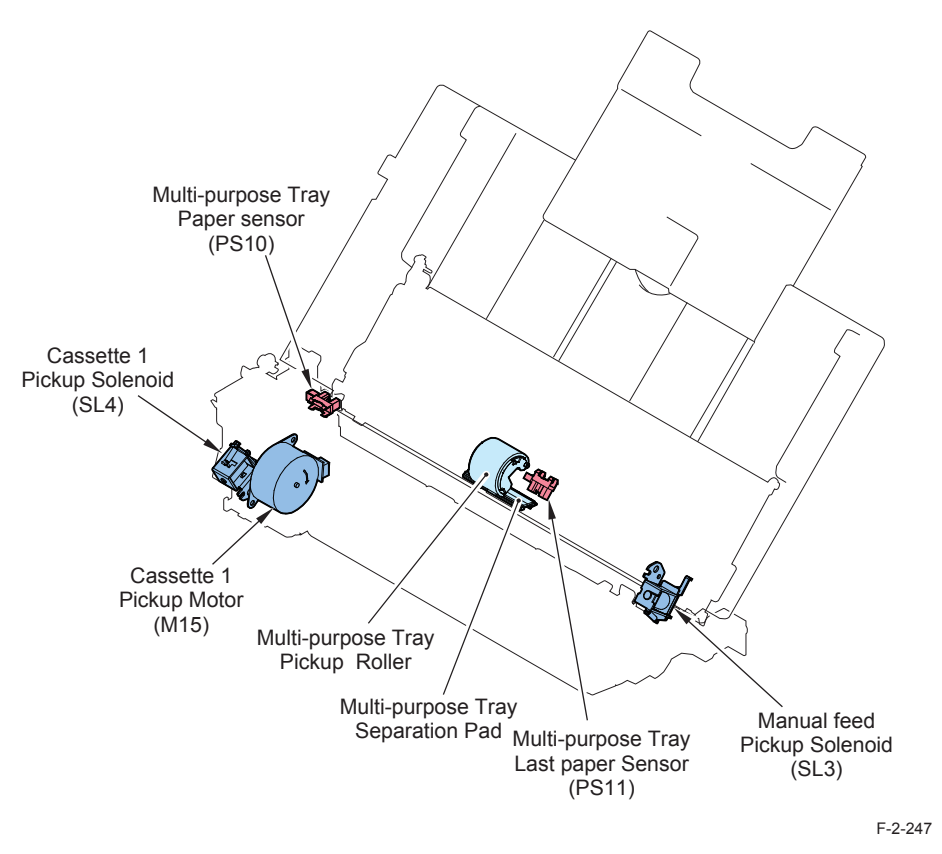

# • Drive Configuration

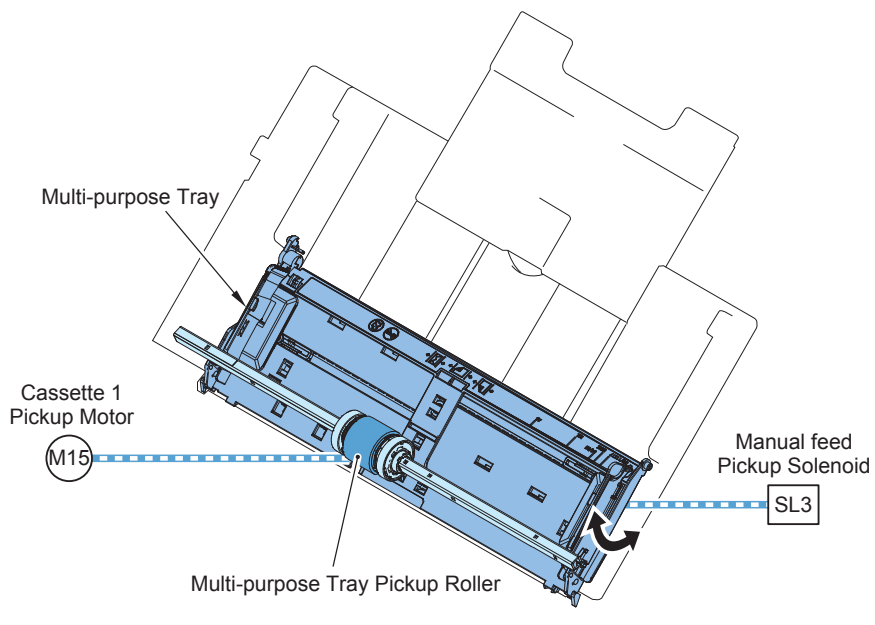

F-2-248

### Multi-Porpose Tray Paper Presence Detection

Whether there is paper or not in the Multi-purpose Tray is detected by the Multi-purpose Tray Paper Presence Sensor.

If no-paper is detected, no-paper message will be displayed in the status window.

#### NOTE:

2

Since a correct sensor status cannot be detected during sleep mode, the paper status before the transition to sleep mode is retained.

### Multi-Porpose Tray Last Paper Detection

This Host Machine detects whether the paper picked up from the Multi-purpose Tray is the last paper.

When pickup is performed from the Multi-purpose Tray, the feed distance from the Multipurpose Tray Paper Presence Sensor to the Registration Roller is short, hence before the no-paper in the Multi-purpose Tray is detected, the next image is started to be formed. And to prevent the Photosensitive Drum and ITB from toner soiling, the DC Controller detects the last paper of the Multi-purpose Tray through the Last Paper Sensor.

When the last paper is detected, the message indicating empty paper is displayed in the Control Panel.

The following figure shows last paper detection mechanism.

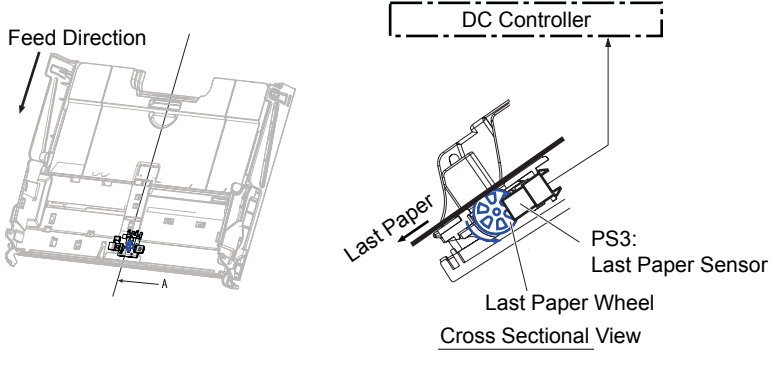

F-2-249

### Multi-purpose tray pickup 1 sheet feed list

Be sure to set the following paper sheet-by-sheet to the Multi-purpose Tray. If fails to set the paper sheet-by-sheet, it may cause troubles.

| Paper Type                                                                | Basis weight/name |
|---------------------------------------------------------------------------|-------------------|
| Glossy paper (coated paper)                                               | Overall           |
| Tracing paper                                                             | Overall           |
| Extra long paper (up to 1200mm) Pickup can be enabled at service setting. | Overall           |

T-2-55

### • Paper that requires extra caution at setting

| Paper Type | Basis       | Caution                                                 |
|------------|-------------|---------------------------------------------------------|
|            | weight/name |                                                         |
| Envelope   | Overall     | Let out the air of envelope and disperse the glued tabs |

T-2-56

- Fixing/Registration Assembly
- Parts/Drive Configuration

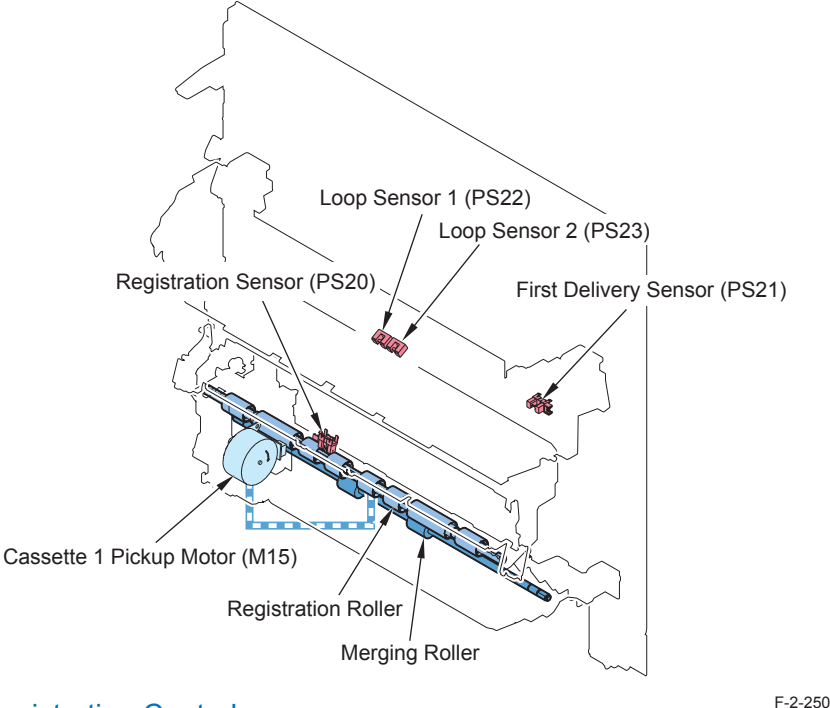

## Registration Control

This is the feed control executed to make the image fit in the paper. Based on the leading edge detection by the Registration Sensor, either non-stop registration control, which increases/decreases the speed without stopping paper feed, or stop registration, which temporarily stops paper feed, is used according to the situation.

|                      | Constant speed        |  | 1/2 speed         |
|----------------------|-----------------------|--|-------------------|
|                      | 1st side 2nd side     |  |                   |
| LTR or Smaller       | Non-stop registration |  | Stop registration |
| Larger than LTR      | Stop registration     |  |                   |
| Degistration Control |                       |  | T_2_57            |

#### Non-stop Registration Control

This control is executed to increase or decrease the feed speed without stopping paper at the registration position to shorten the paper interval and improve productivity.

### Stop Registration Control

2

This control is executed to stop paper at the registration position and restart feeding in accordance with the timing when the image reaches the secondary transfer processing.

### Skew Correction Mechanism

This Host Machine can correct the skew of the paper without dropping the throughput. The following figure shows the skew correction mechanism.

- 1) The paper leading edge hits the Registration Shutter, and the paper leading edge will be aligned.
- 2)When the paper leading edge is aligned, the Registration Shutter will be pushed, the papers whose leading edge are aligned will approach the Registration Roller, and the skew will be corrected.

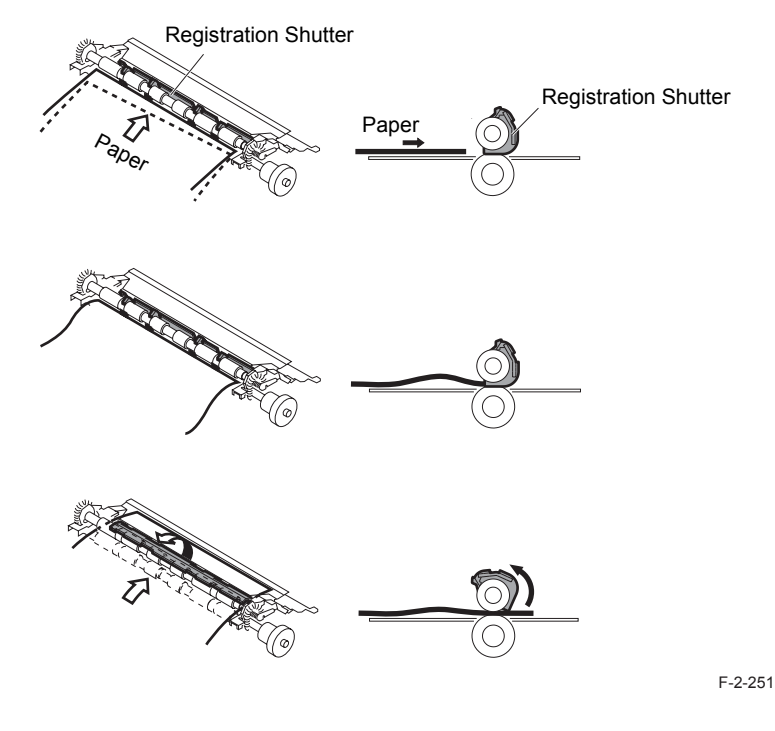

#### Parts / Drive Configuration

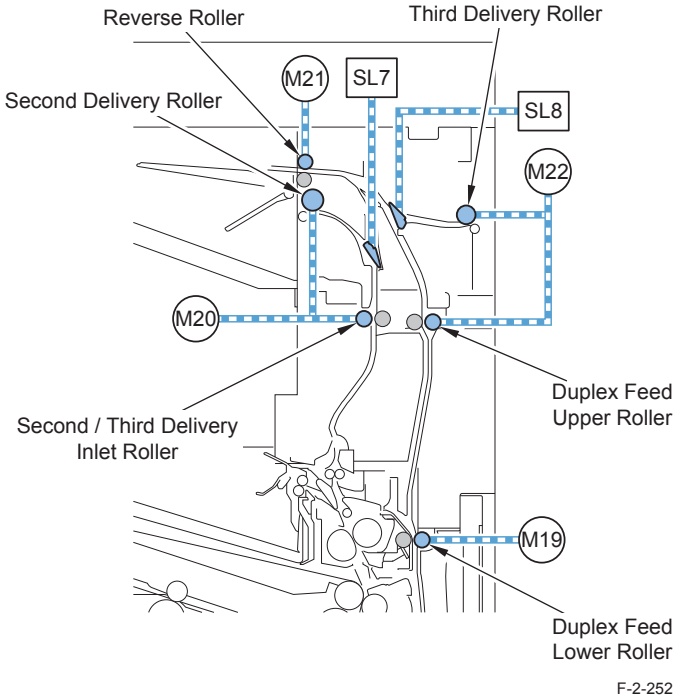

## Duplex Feed Control

This machine reverses paper outside the machine using the Reverse Inlet. The following shows each duplex reverse position and the number of sheets circulated.

#### When the Expansion Delivery Kit-C1 is installed

|                              | First/Second Delivery | Third Delivery |
|------------------------------|-----------------------|----------------|
| Small size (LTR or smaller)  | 5                     | 3              |
| Large size (Larger than LTR) | 3                     | 1              |

When the Expansion Delivery Kit-C1 is not installed

|                              | First Delivery |
|------------------------------|----------------|
| Small size (LTR or smaller)  | 3              |
| Large size (Larger than LTR) | 1              |
|                              | T-2-59         |

Since the duplex path is the same as the drive in the third delivery, productivity does not reach 100% in either "LTR or smaller" or "Larger than LTR".

### Duplex Wait Control

To realize 5-sheet circulation, there are 2 duplex wait positions. Following is the duplex wait position for small paper.

LTR or smaller

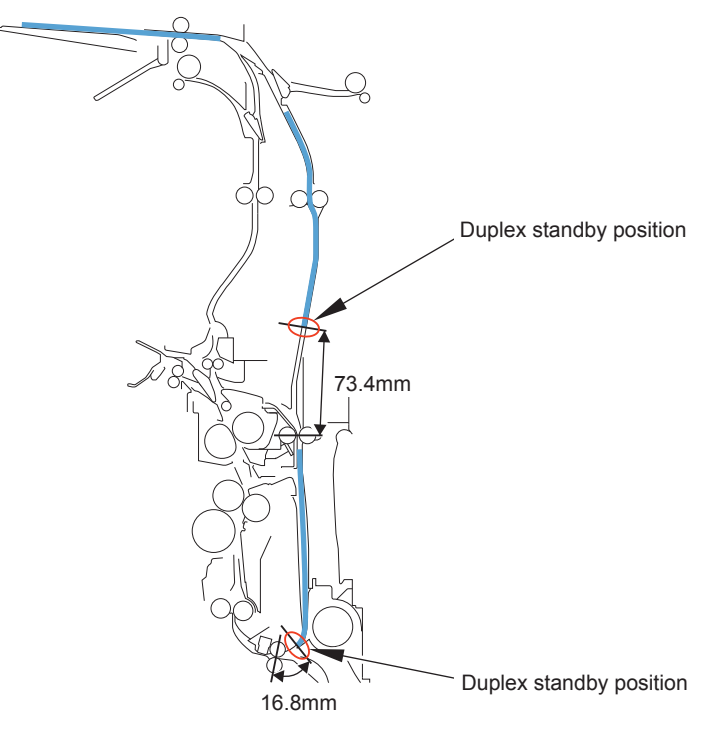

F-2-253

The position at 16.8mm upstream of the Merging Roller and that at 73.4mm upstream of the Duplex Feed Lower Roller are considered as the duplex standby position.

T-2-58

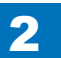

#### Larger than LTR

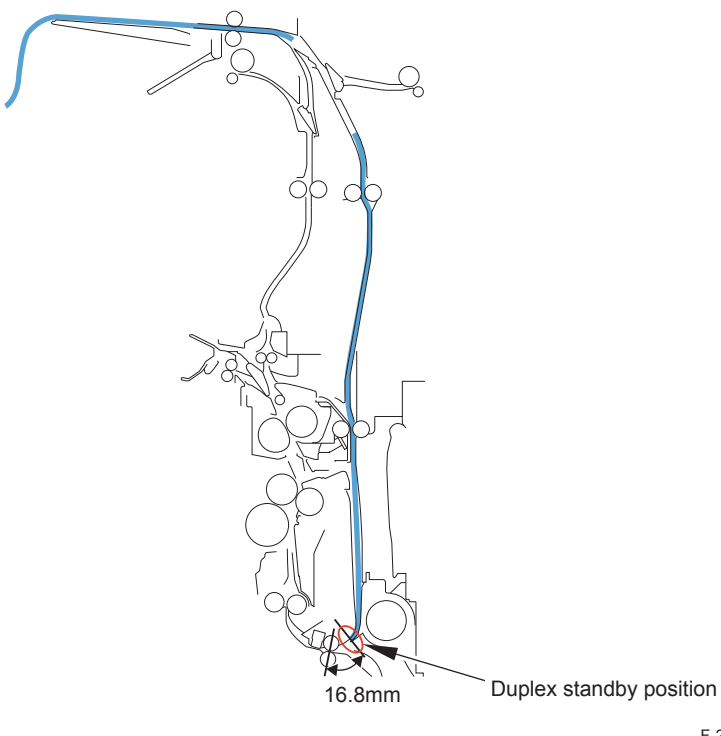

F-2-254

T-2-60

# JAM Detection

| JAM  | Sensor                             |      | XX       |               |         |             |
|------|------------------------------------|------|----------|---------------|---------|-------------|
| Code | Name                               | Code | 01:Delay | 02:Stationary | 07:Wrap | 0A:Power ON |
| xx02 | Cassette 2 Vertical Path<br>Sensor | PS17 | 0        | ×             | ×       | 0           |
| xx05 | Registration Sensor PS20           |      | 0        | 0             | ×       | 0           |
| xx08 | Arch Sensor 1                      | PS22 | ×        | ×             | ×       | 0           |
| xx09 | Arch Sensor 2                      | PS23 | ×        | ×             | ×       | 0           |
| xx0A | First Delivery Sensor              | PS21 | 0        | 0             | 0       | 0           |
| xx0B | Second Delivery Sensor             | PS27 | 0        | 0             | ×       | 0           |
| xx0C | Third Delivery Sensor              | PS30 | 0        | 0             | ×       | 0           |
| xx0D | Reverse Sensor                     | PS29 | 0        | ×             | ×       | 0           |
| xx0E | Duplex Sensor                      | PS31 | 0        | ×             | ×       | 0           |

o: Detected

×: Not Detected

2

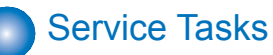

# Periodically replacement parts

N/A

# Consumables

| No   | Dorto Nomo                                | Parts    | Number of | Replacement | Domorko |
|------|-------------------------------------------|----------|-----------|-------------|---------|
| INO. | Paits Name                                | Number   | used part | timing      | Remarks |
| 1    | Multi-purpose Tray Pickup Roller          | RM1-6177 | 1         | 150k        | -       |
| 2    | Multi-purpose Tray Separation Pad         | RM1-6178 | 1         | 150k        | -       |
| 3    | Cassette 1 Pickup Roller (250 Sheets)     | RM1-6175 | 1         | 150k        | -       |
|      | Cassette 1 Pickup Roller (520 Sheets)     | FM0-3173 | 1         | 150k        | -       |
| 4    | Cassette 1 Separation Roller (250 Sheets) | RM1-6176 | 1         | 150k        | -       |
|      | Cassette 1 Separation Roller (520 Sheets  | FM0-1657 | 1         | 150k        | -       |
| 5    | Cassette 2 Feed Roller                    | FC6-7083 | 1         | 150k        | -       |
| 6    | Cassette 2 Separation Roller              | FC6-6661 | 1         | 150k        | -       |
| 7    | Secondary Transfer Outer Roller           | RM1-6179 | 1         | 150k        | -       |
|      |                                           |          |           |             | T-2-61  |

# Periodically Service

| No. | Parts Name                         | Execution<br>timing | Work     | Remarks |
|-----|------------------------------------|---------------------|----------|---------|
| 1   | Pre-secondary transfer Outer Guide | 50k                 | Cleaning | -       |
| 2   | Registration Patch Sensor          | 50k                 | Cleaning | -       |
| 3   | Registration Roller                | 50k                 | Cleaning | -       |
| 4   | Pre-registration Guide             | 50k                 | Cleaning | -       |
| 5   | Duplex Feed Upper Roller           | 50k                 | Check    | -       |
| 6   | Duplex Feed Lower Roller           | 50k                 | Check    | -       |
| 7   | Second / Third Delivery Roller     | 50k                 | Check    | -       |
| 8   | Merging Roller                     | 50k                 | Check    | -       |
| 9   | Cassette 2 Vertical Path Roller    | 50k                 | Check    | -       |
| 10  | Fixing Outlet Roller               | 50k                 | check    | -       |

T-2-62

# Disassembly/Assembly - Pickup Feed System -

# Opening the Right Lower Cover Fully

#### Procedure

1) Open the Right Lower Cover.

2

2) Release the lock by pushing the [1] part to open fully.

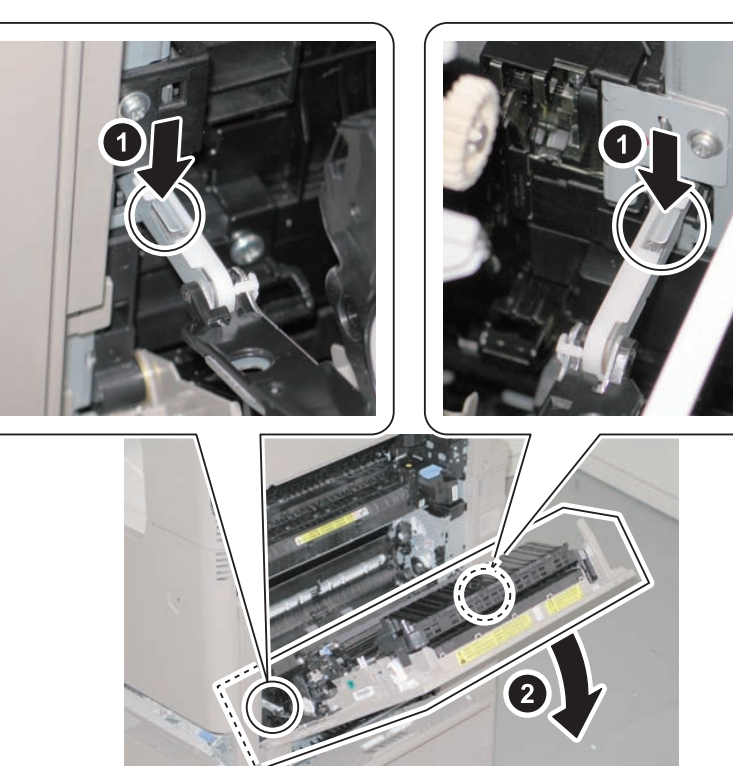

F-2-255

# Cleaning the Pre-registration Guide

### Procedure

1) Open the Right Lower Cover fully.

2) Clean the Pre-registration Guide area [A] with lint-free paper moistened with alcohol.

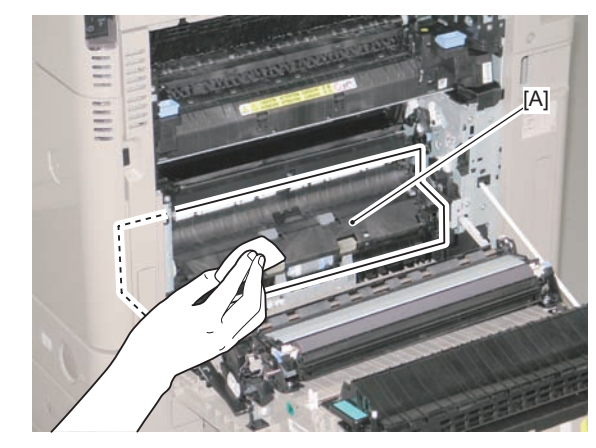

# Cleaning the Registration Roller

#### Procedure

2

1) Open the Right Lower Cover fully.

2) Clean a whole circumference of the Registration Roller with lint-free paper moistened with alcohol.

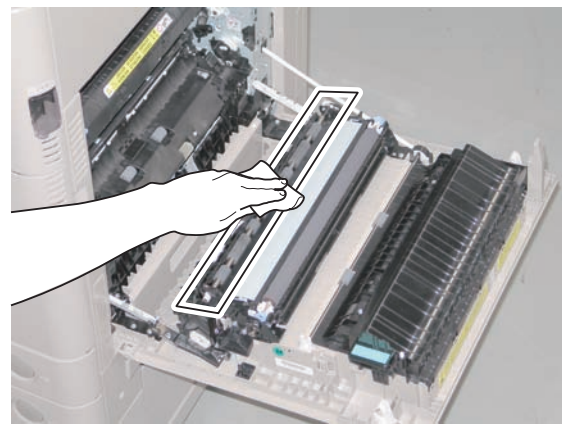

F-2-257

# Cleaning the Pre-secondary Transfer Outer Guide

### Procedure

1) Open the Right Lower Cover fully.

2) Clean the Pre-secondary Transfer Outer Guide area [A] with lint-free paper moistened with alcohol.

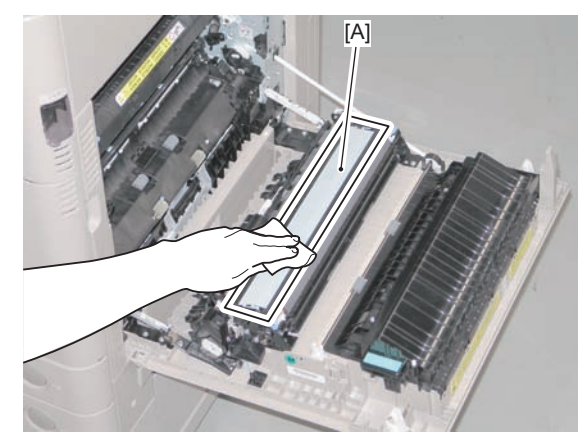

# Cleaning Duplex Feed Lower Roller

#### Procedure

1) Open the Right Lower Cover fully.

 Clean a whole circumference of the Duplex Feed Lower Roller with lint-free paper moistened with alcohol.

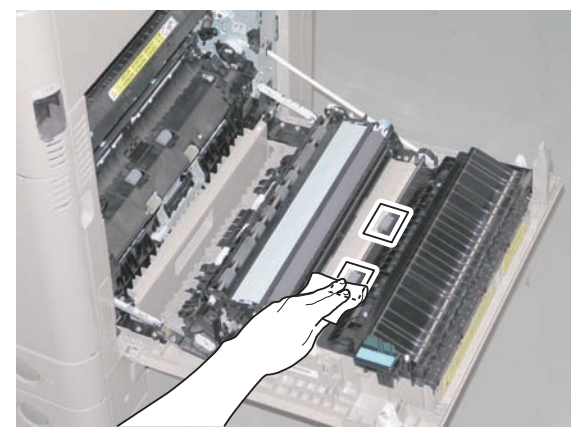

F-2-259

# Removing the Cassette 1 Separation Roller Unit

#### CAUTION:

Do not touch the roller surface of the Cassette 1 Separation Roller Unit, Secondary Transfer Outer Roller, and the Registration Roller.

#### Procedure

Pull out the Cassette 1.
 Open the Cassette Right Upper Cover.
 Open the Right Lower Cover fully.
 Move the Lock Lever in the direction of the arrow.

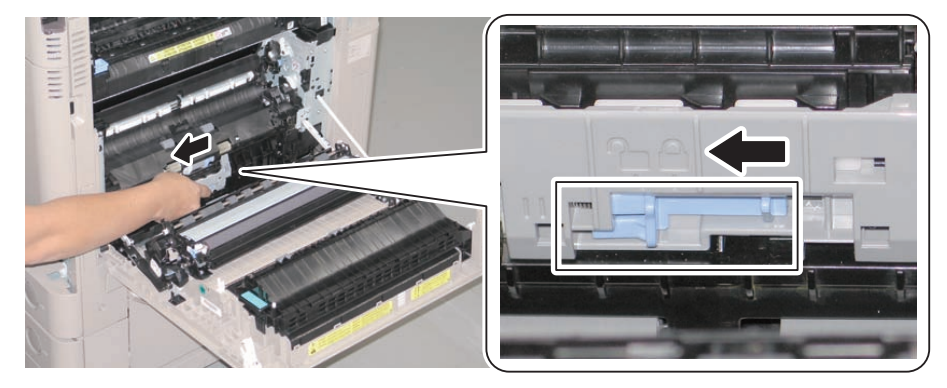

F-2-260

5) Remove the Cassette 1 Separation Roller Unit in the direction of the arrow.

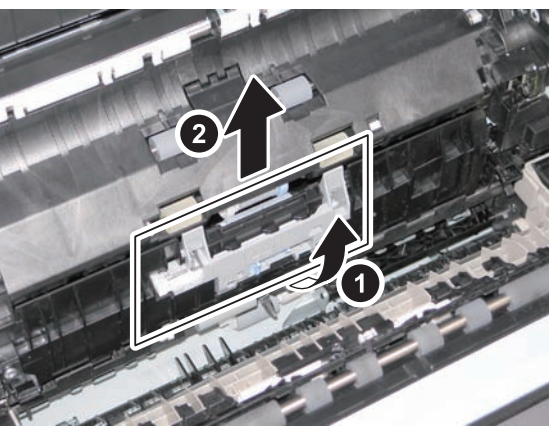

# 2-150

### CAUTION:

When installing the Cassette 1 Separation Roller Unit, be sure that the Lock Lever is released.

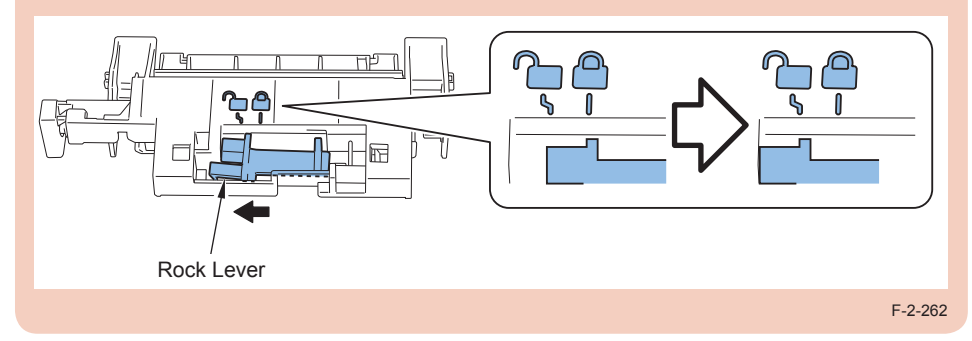

6) Hook to the hooks, and install the unit in the direction of the arrow.

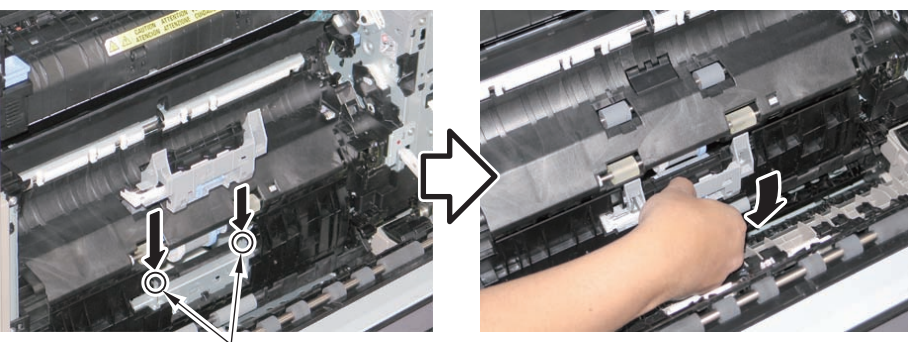

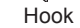

F-2-263

7)Lock the Lock Lever in the direction of the arrow.

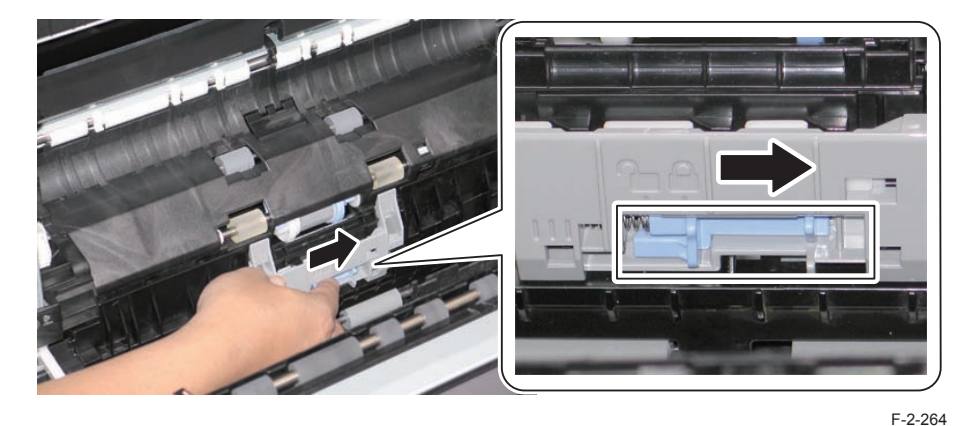

8) Check that the Cassette 1 Separation Roller Unit is secured.

# Removing the Cassette 1 Pickup Roller

#### CAUTION:

Do not touch the roller surface of the Cassette 1 Separation Roller Unit, Secondary Transfer Outer Roller, and the Registration Roller.

#### Preparation

1)Remove the Cassette 1 Separation Roller Unit.

#### Procedure

1) Remove the Cassette 1 Pickup Roller in the direction of the arrow.

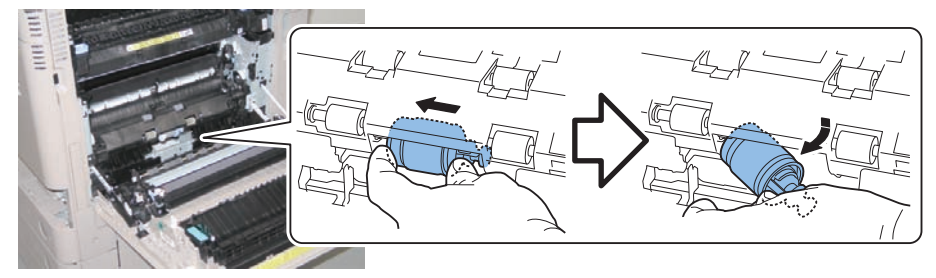

F-2-265

2)Align the Cassette 1 Pickup Roller with a shaft hole, and install it in the direction of the arrow.

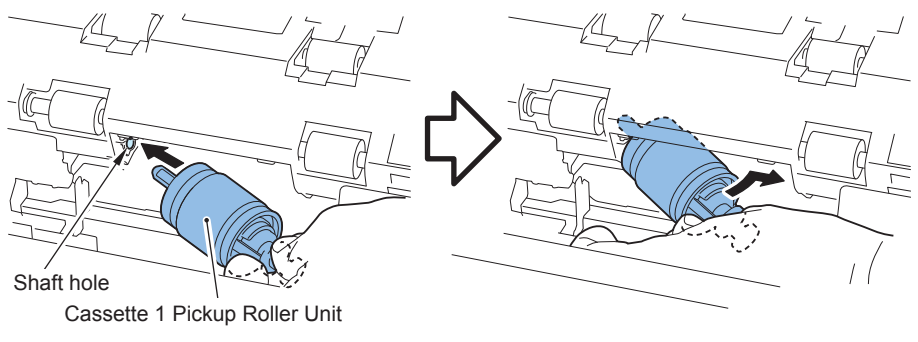

F-2-266

### CAUTION:

Be sure that there is no gap at [A] part of the Cassette 1 Pickup Roller after installation. By turning [B] part, the roller is fit into the installation position.

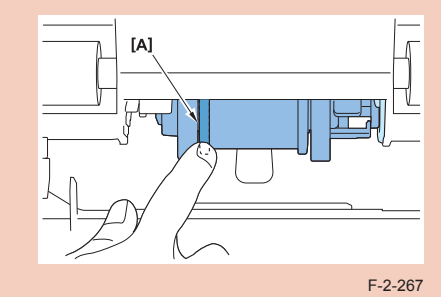

# Removing the Cassette 1 Pickup Unit

#### CAUTION:

Do not touch the roller surface of the Cassette 1 Separation Roller Unit, Secondary Transfer Outer Roller, and the Registration Roller.

#### Preparation

1)Remove the Cassette 1 Separation Roller Unit.

2)Remove the ITB Unit.

2) Open the Right Lower Cover fully.

#### Procedure

1) Close the Right Lower Cover, and remove the screw of the Pickup Guide.

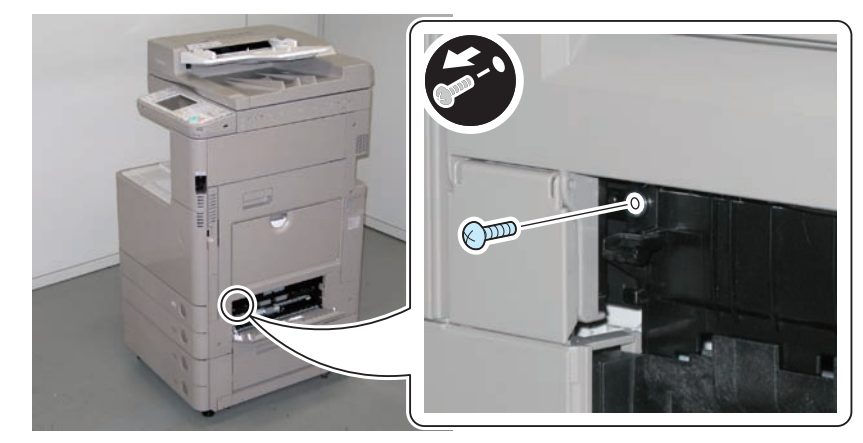

F-2-268

3)Remove the Pickup Guide in the direction of the arrow.

- 1 Boss
- 2 Claws

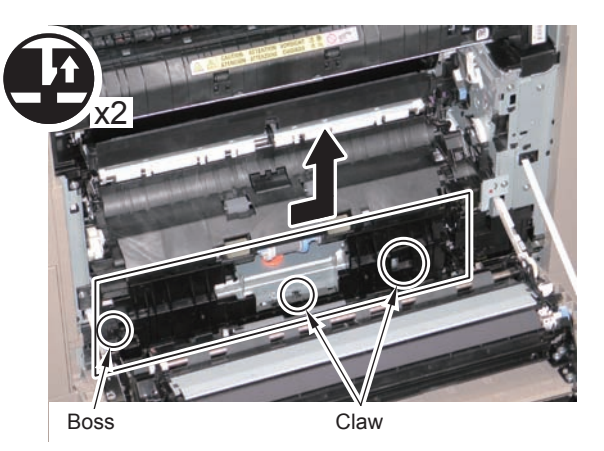

F-2-269

4) Remove the Cable Cover.

• 1 Claw

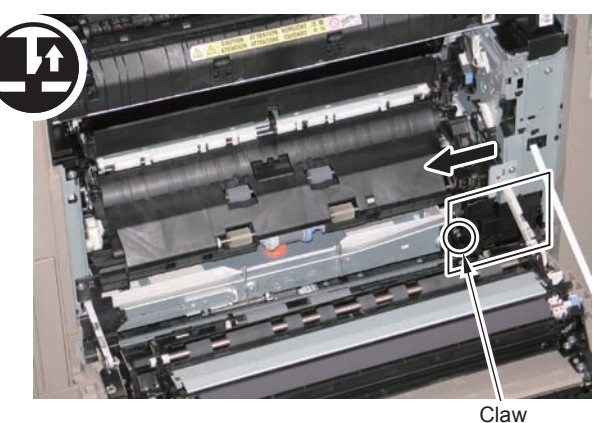

#### 6) Disconnect the 3connectors.

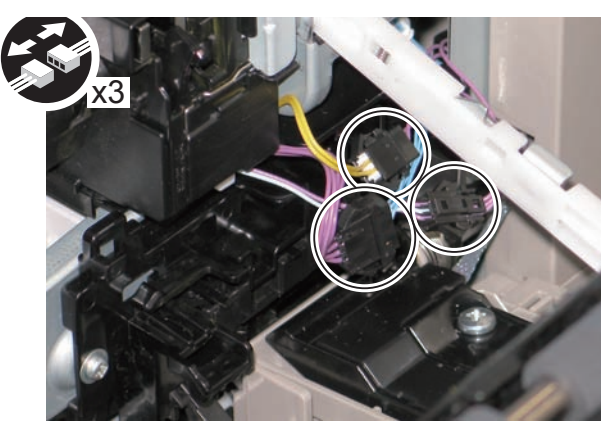

7)Remove the 2 screws.

2

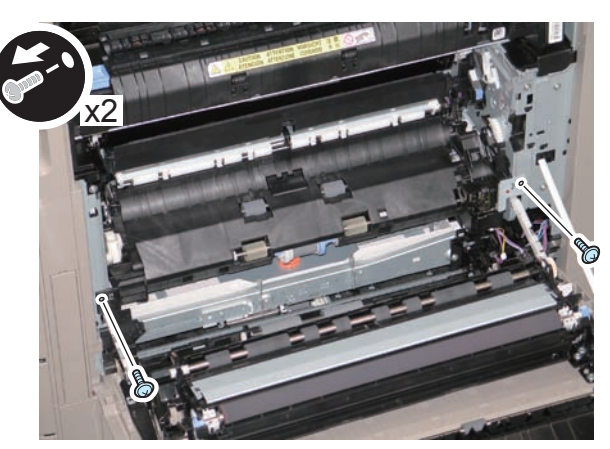

F-2-272

F-2-271

#### 8) While lifting up the Sensor Lever, pull out the Cassette 1 Pickup Unit toward the front.

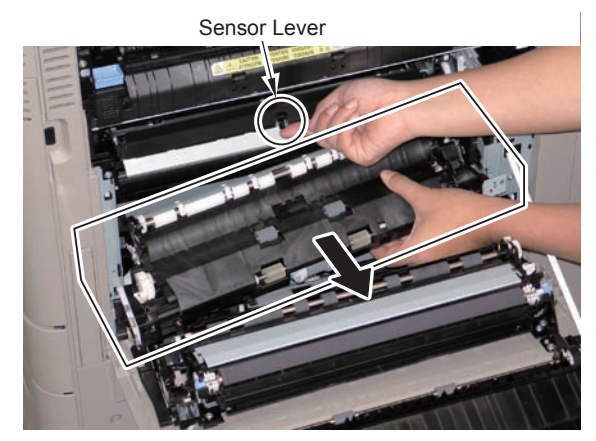

F-2-273

#### CAUTION:

At installation, be sure to install the unit while lifting up the Sensor Lever, and check that it moves correctly.

# Removing the Cassette 2 Pickup Unit

#### CAUTION:

Do not touch the roller surface of the Cassette 1 Separation Roller Unit, Secondary Transfer Outer Roller, and the Registration Roller.

#### Procedure

- 1)Pull out the Cassette 1 and 2.
- 2) Open the Pedestal Right Cover and the Cassette Right Upper Cover.
- 3) Remove the Cassette Right Upper Cover.

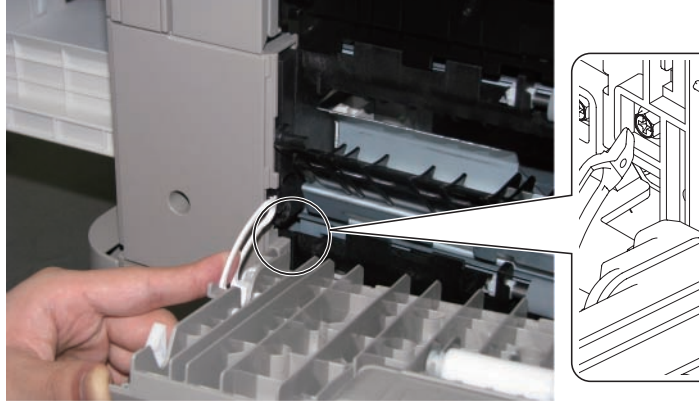

- 4) Remove the Cassette Right Upper Sub Cover 1.
- 1 Claw

D-cut

F-2-274

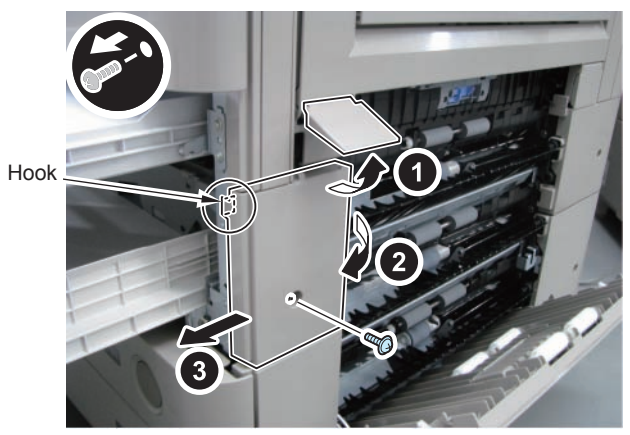

F-2-275

5)Remove the Cassette Right Upper Sub Cover 2.

- 1 Claw
- 1 Hook

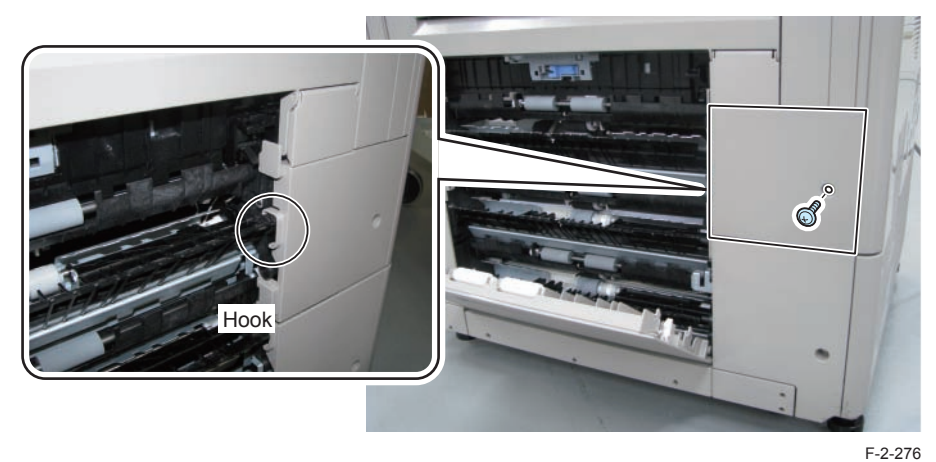

6) Remove the Connector and Connector Guide.

- 1 Claw
- 1 Connector

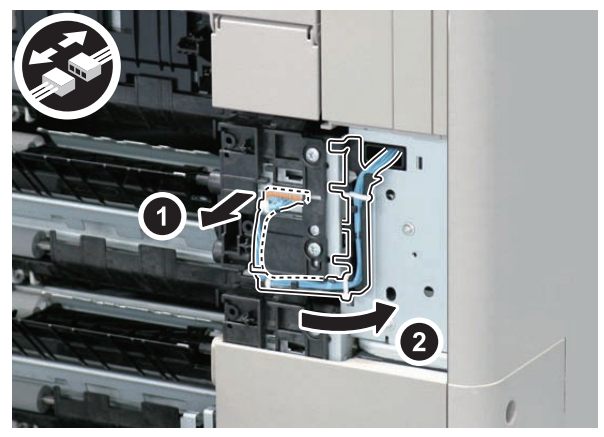

7) Remove the Cassette 2 Pickup Unit.

• 4 Screw

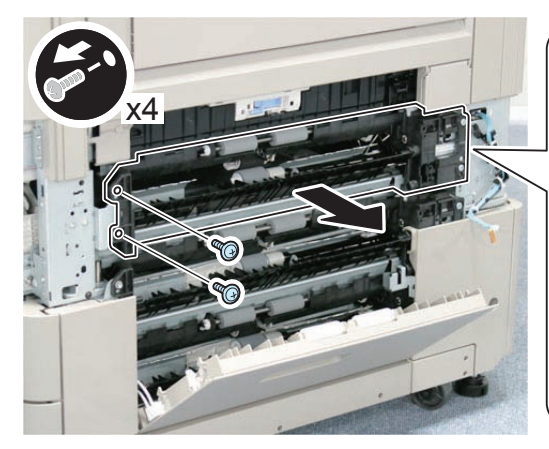

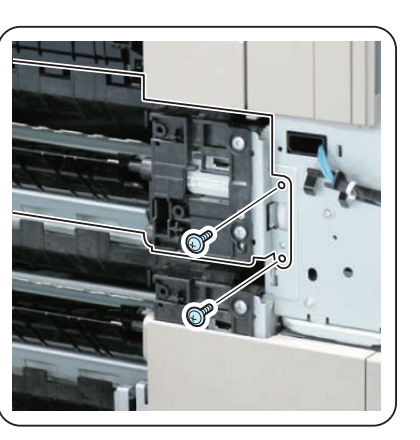

F-2-278

# Removing the Cassette 2 Pickup Roller

### CAUTION:

Do not touch the roller surface of the Pickup Roller, Feed Roller, and Separation Roller.

#### Preparation

• Remove the Cassette 2.

#### Procedure

1) Remove the Cassette 2 Pickup Roller.

- 1 Pin
- 1 Tab

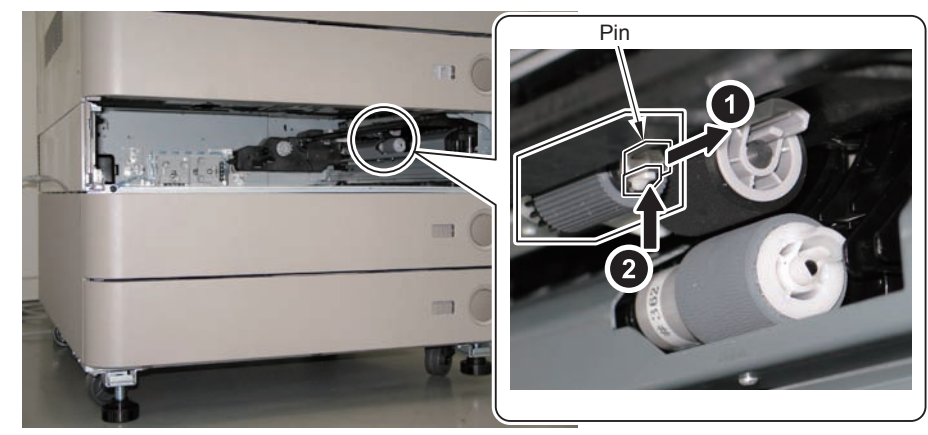

# Removing the Cassette 2 Feed Roller

#### CAUTION:

Do not touch the roller surface of the Pickup Roller, Feed Roller, and Separation Roller.

#### Preparation

• Remove the Cassette 2.

#### Procedure

1)Remove the Cassette 2 Feed Roller.

• 1 Tab

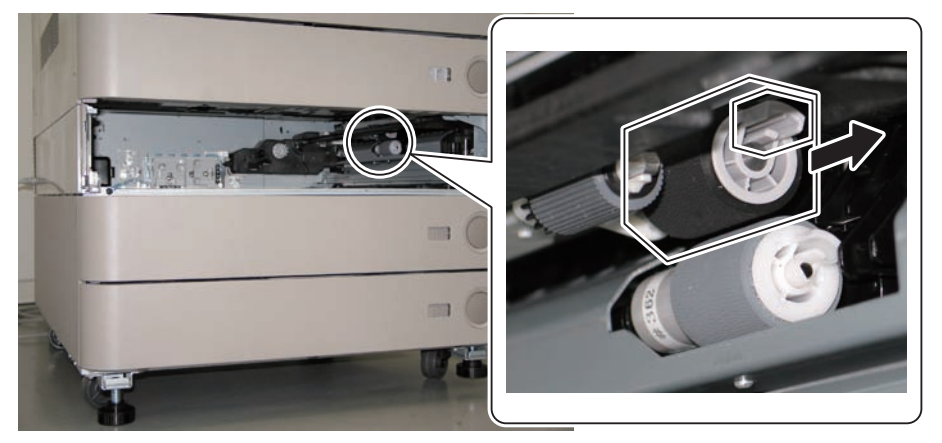

F-2-280

# Removing the Cassette 2 Separation Roller

#### CAUTION:

Do not touch the roller surface of the Pickup Roller, Feed Roller, and Separation Roller.

#### Preparation

• Remove the Cassette 2.

#### Procedure

1) Remove the Cassette 2 Separation Roller.

• 1 Tab

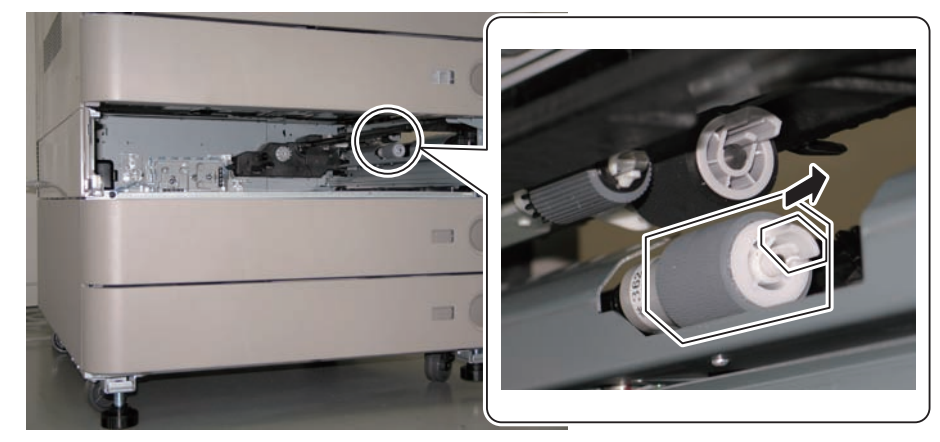

# Removing the Pickup Assembly Idler Gear

#### CAUTION:

Do not touch the roller surface of the Pickup Roller, Feed Roller, and Separation Roller.

#### Preparation

- Remove the Cassette 2.
- · Remove the Cassette 2 Pickup Roller.
- Remove the Cassette 2 Feed Roller.

#### Procedure

1) Remove the Cassette 2 Pickup Assembly Idler Gear.

- 1 Pin
- 1 Tab

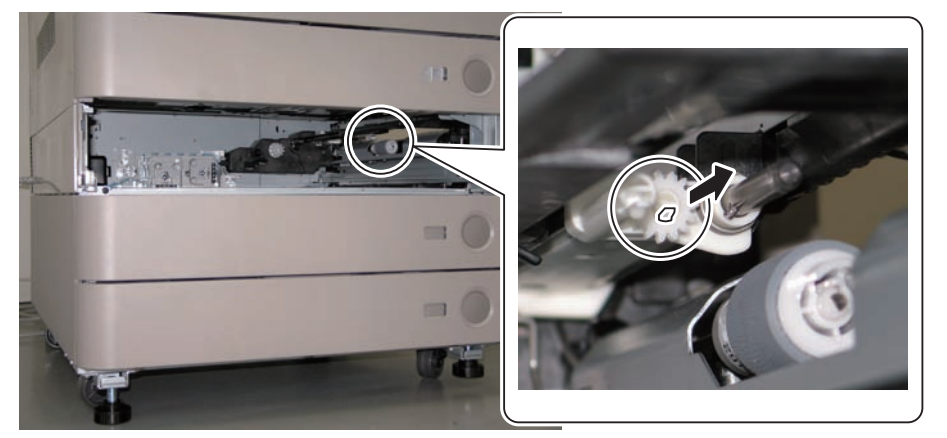

F-2-282

# Removing the Multi-purpose Tray Pickup Roller

#### CAUTION:

Do not touch the surface of the Multi-purpose Tray Pickup Roller.

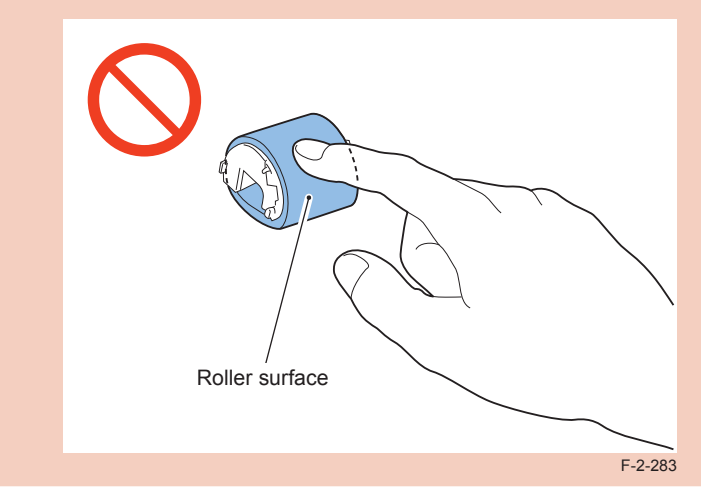

#### Procedure

Open the Multi-purpose Tray.
 Remove the Multi-purpose Tray Pickup Roller Cover.

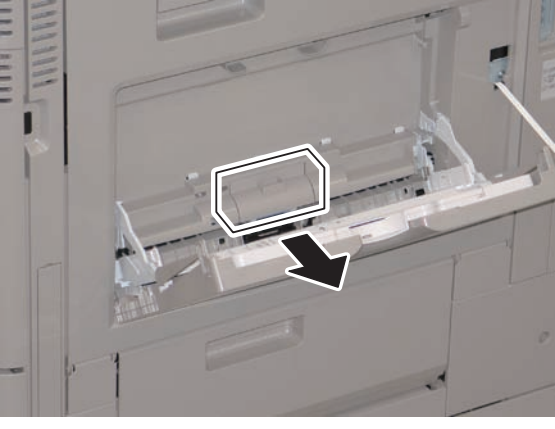

3) Open the Pickup Roller Retainer to right and left, and remove it in the direction of the arrow.

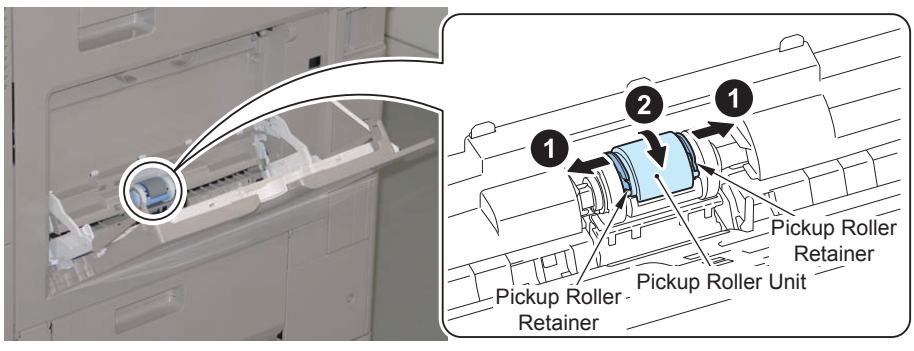

F-2-285

4) Fit the 2 protrusions on a new Pickup Roller into the groove, and install it in the direction of the arrow.

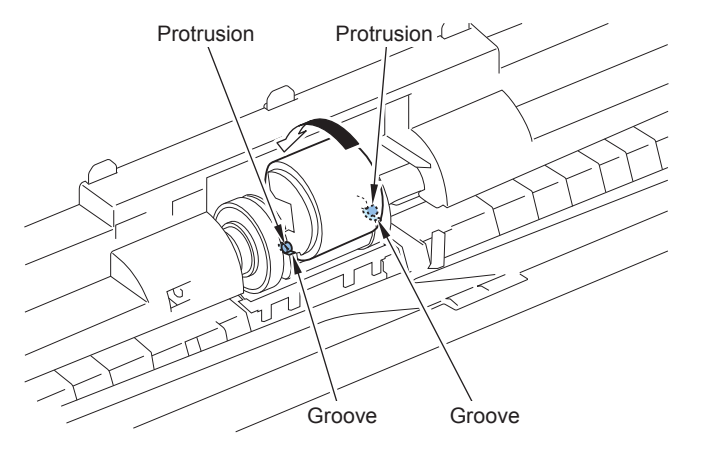

F-2-286

5) Place a paper onto the Multi-purpose Tray Pickup Roller, and install the roller by pushing it

in.

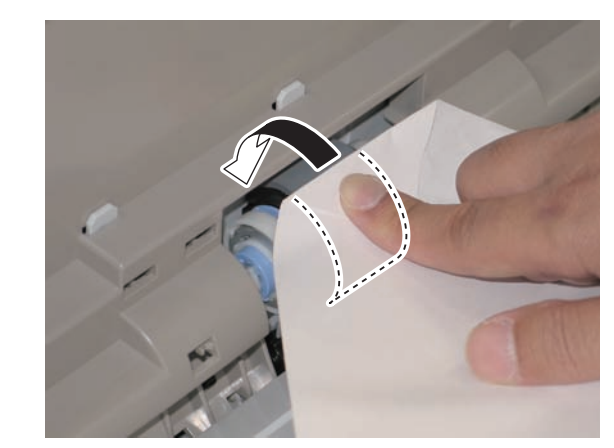

F-2-287

#### CAUTION:

Check that the Multi-purpose Tray Pickup Roller is secured.

6) Install the Multi-purpose Tray Pickup Roller Cover.

# Removing the Multi-purpose Tray Separation Pad

#### CAUTION:

Do not touch the surface of the Multi-purpose Tray Separation Pad.

#### Procedure

1)Open the Multi-purpose Tray.

2) Remove the Multi-purpose Tray Pickup Roller Cover.

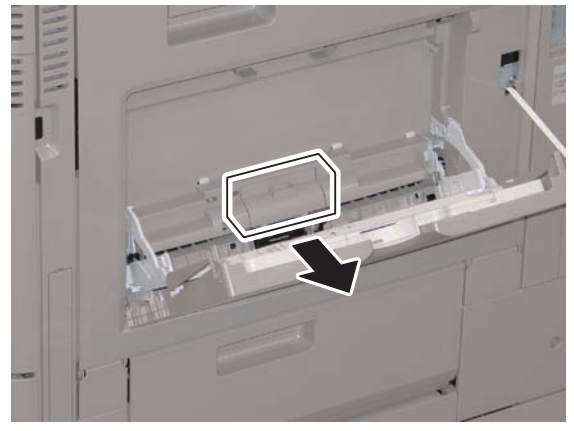

F-2-288

3) Insert the tool for installing included in the package in the direction of the arrow.

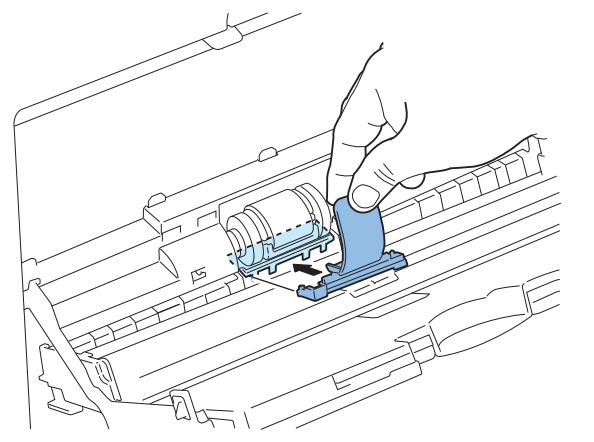

F-2-289

4) Move the tool for installing in the direction of the arrow to remove the Multi-purpose Tray Separation Pad.

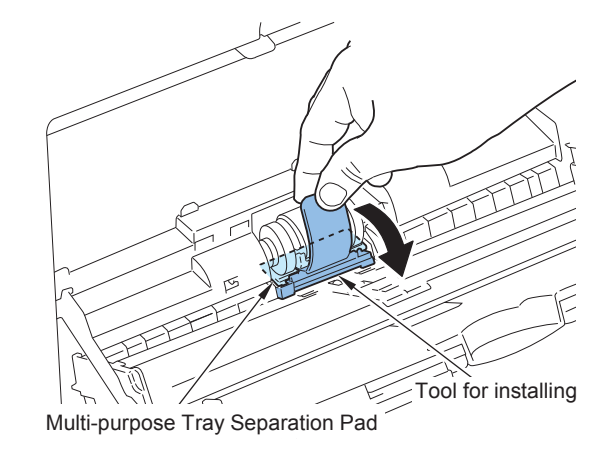

F-2-290

5) Insert a new Multi-purpose Tray Separation Pad in the direction of the arrow with the tool for installing, and pull out the tool.

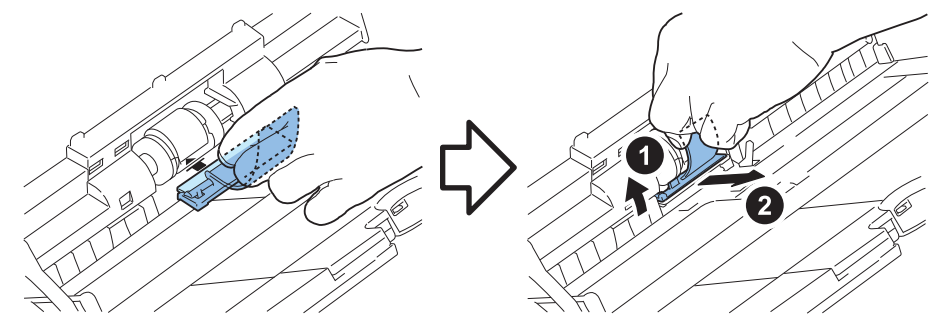

#### 6)Push the Multi-purpose Tray Separation Pad in the direction of the arrow to secure it.

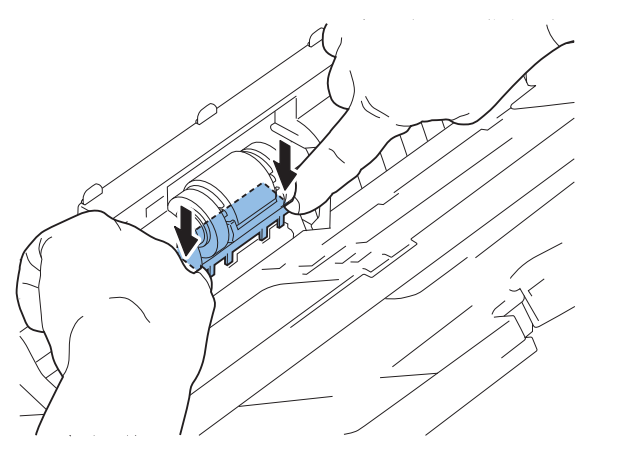

F-2-292

#### CAUTION:

Check that there is no gap between the Multi-purpose Tray Separation Pad and the Multi-purpose Tray Separation Pad Holder.

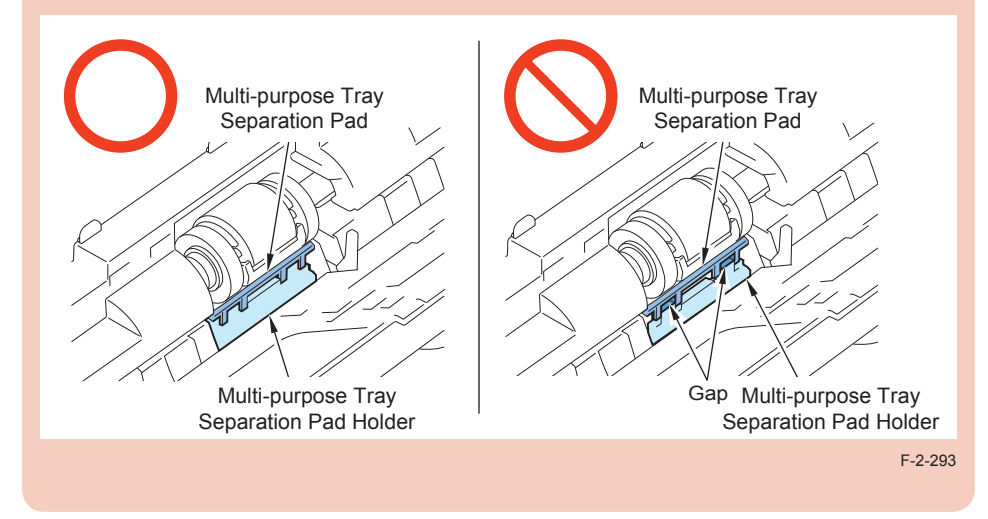

7) Install the Multi-purpose Tray Pickup Roller Cover.

2

# Removing the Secondary Transfer Outer Roller

#### CAUTION:

Do not touch the surface of the Secondary Transfer Outer Roller.

#### Procedure

1) Open the Right Lower Cover fully.

2) Hold the both edges of the Secondary Transfer Outer Roller, and remove it in the direction of the arrow.

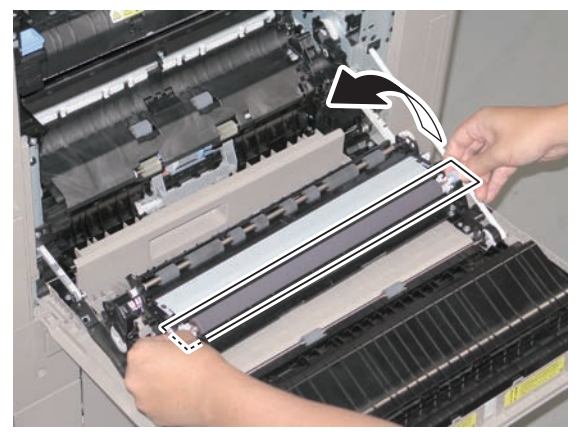

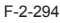

#### Points to Note at Installation:

Be sure not to remove the Protection Sheet on a new Secondary Transfer Outer Roller.

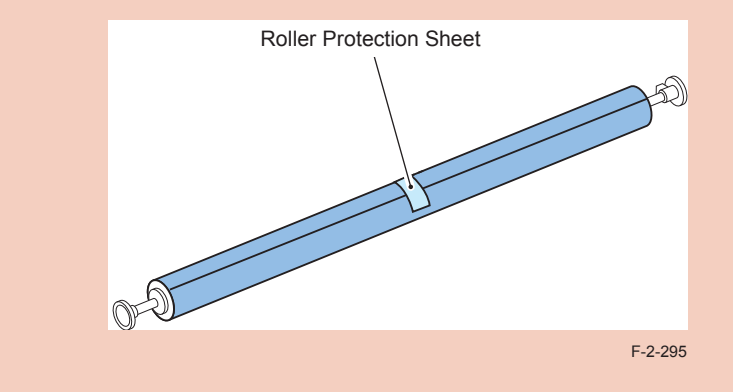

3)Hold the both edges of the Secondary Transfer Outer Roller, and install it by pushing the shafts at right and left sides.

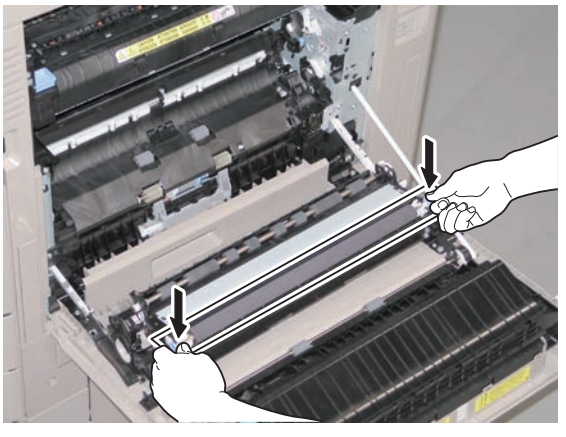

F-2-296

4) Pull the tape on the Protection Sheet in the direction of the arrow to remove the sheet.

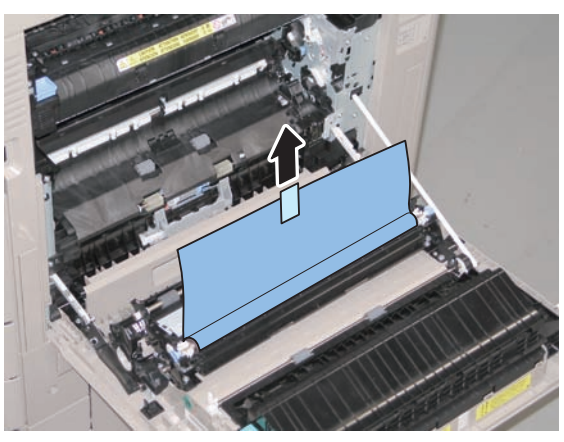

F-2-297

# Removing the Right Door Unit

#### Preparation

1)Remove the Rear Upper Cover.

2) Remove the Right Upper Sub Cover.

3)Remove the Rear Cover.

#### Procedure

1) Open the Cassette Right Upper Cover and the Cassette Right Lower Cover.

2) Remove the Cassette Right Upper Sub Cover 1 and the Cassette Right Upper Sub Cover 2.

• 2 Bosses each

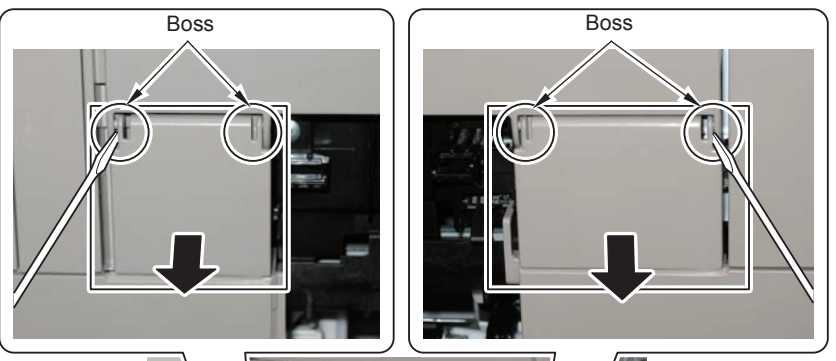

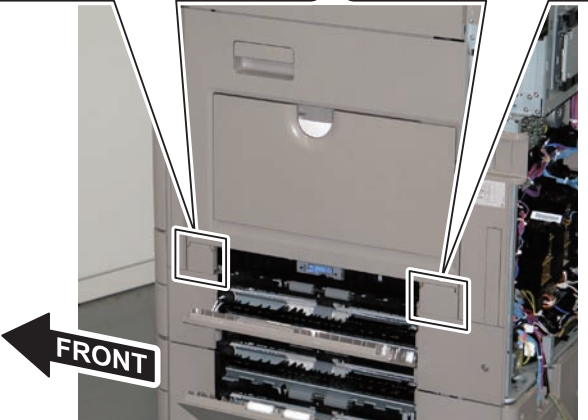

3)Remove the Right Lower Sub Cover 2.

- 1 Screw
- 1 Hook

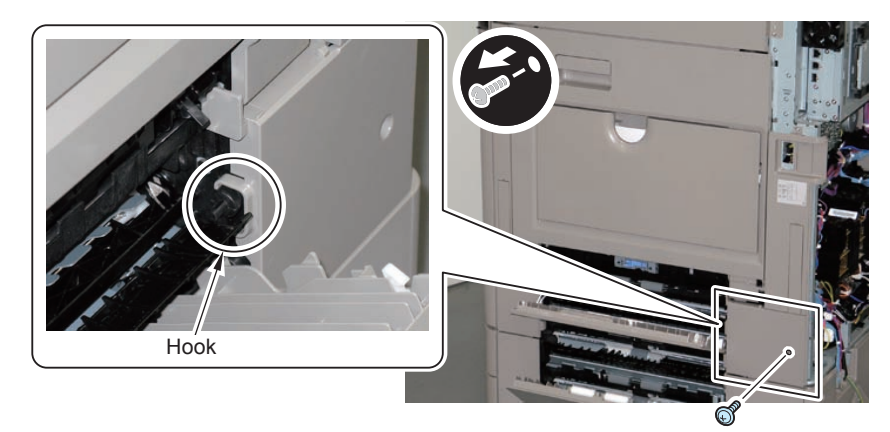

F-2-299

F-2-300

4) Remove the Right Rear Sub Cover.

- 1 Screw
- 1 Hook
- 1 Connector
- 1 Harness

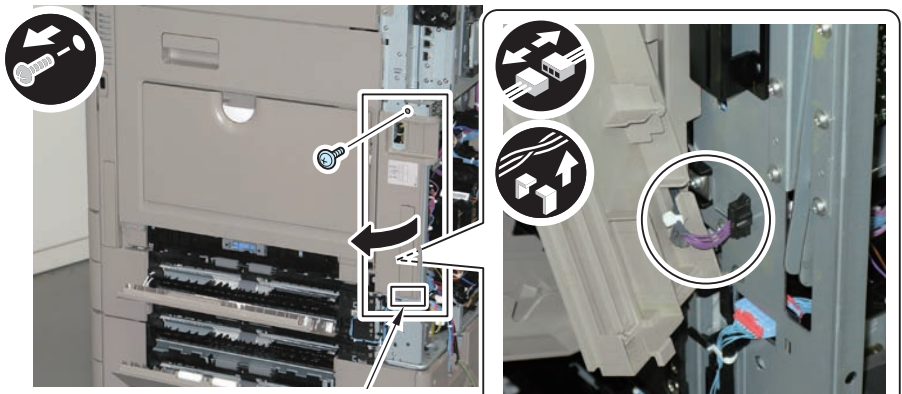

Hook

5) Open the Multi-purpose Tray.

6) Release the Stopper Retainer, remove the Stopper.

• 1 Claw

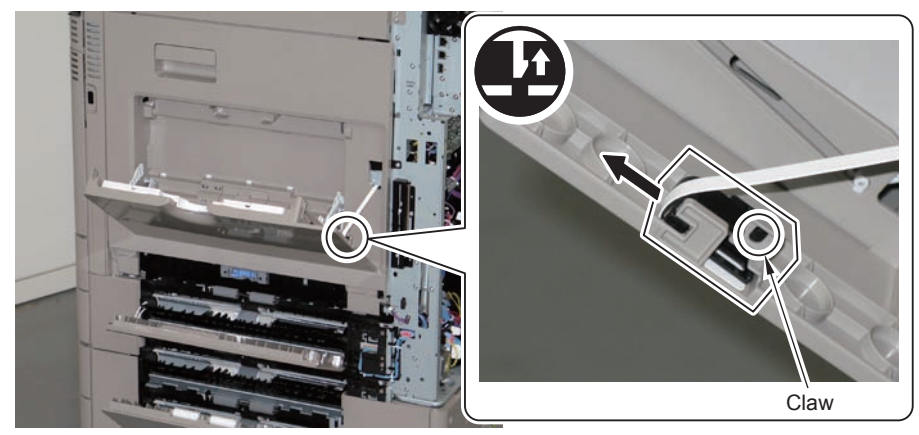

7)Close the Multi-purpose Tray.8)Open the Right Lower Cover fully.

9) Remove the Link Arms at right and left sides.

• 2 Screws

#### CAUTION:

When removing the Link Arms, be sure to support the Right Door Unit.

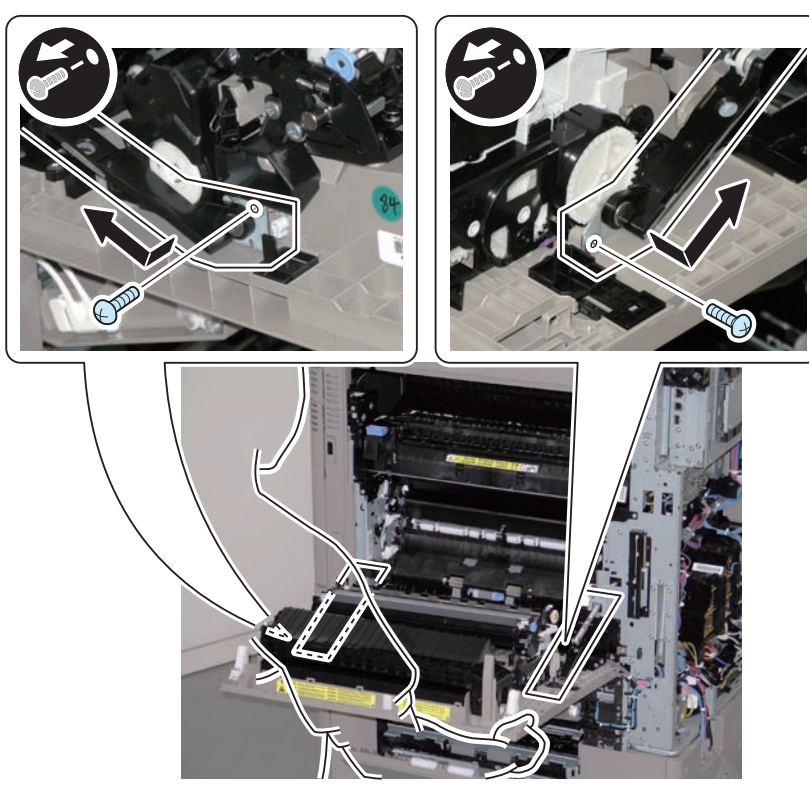

F-2-302

- 10) Remove the hinge at front side.
- 2 Screws

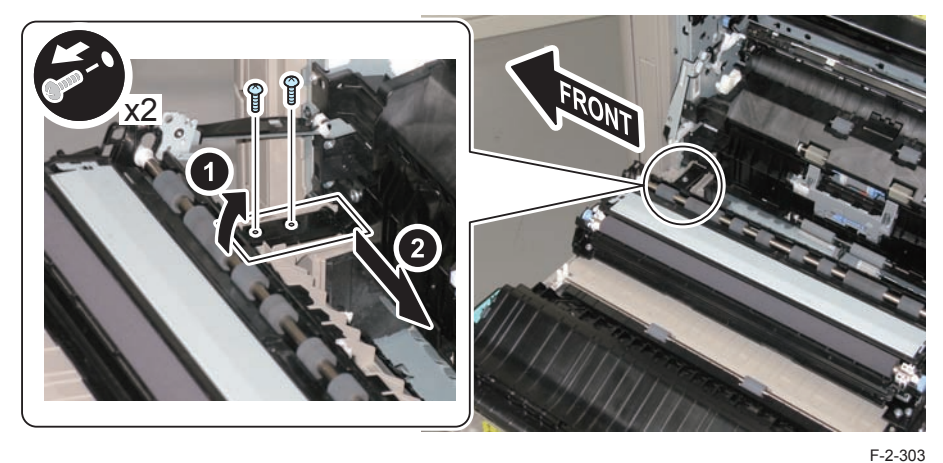

11) Remove the Right Door Unit in the direction of the arrow.

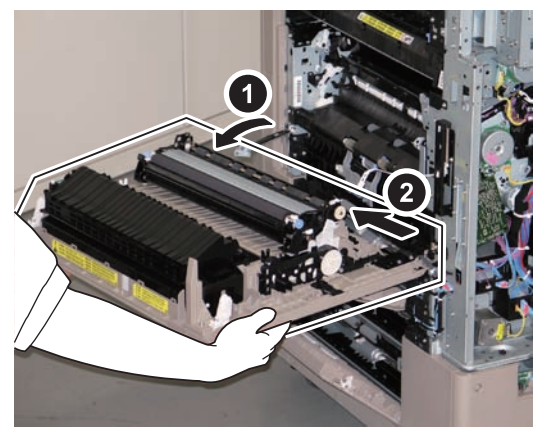

# **Document Exposure**

# Overview

### Features

- · Low energy consumption by adopting a new Scanner Unit
- · Realization of a compact Scanner Unit by adopting a new lens unit

# Specifications (Reader)

| Item                             |                 | Specification/function                                                                                                    | Remarks                                                                                                   |  |
|----------------------------------|-----------------|----------------------------------------------------------------------------------------------------|----------------------------------------------------------------------------------------------------|--|
| Exposure                         | system          | High-brightness white LED + reflection plate                                                                                     | -                                                                                                    |  |
| Original scan                    | In BOOK<br>mode | Scan by movement of scanner unit                                                                                                 | -                                                                                                    |  |
|                                  | In DADF<br>mode | Scan by original stream reading with scanner unit fixed                                                                          | -                                                                                                    |  |
| Scanning resolution              |                 | B&W: 600 dpi x 600 dpi<br>Color: 600 dpi x 600 dpi *                                                                             |                                                                                                    |  |
| Gradation                        |                 | 256 gradations                                                                                                    | -                                                                                                    |  |
| Carriage p<br>detection          | osition         | Scanner Unit HP Sensor (PS2)                                                                                                    | -                                                                                                    |  |
| Magnification change             |                 | 25% to 400%                                                                                                    | B&W: scan magnification<br>change (Vertical 2-line<br>skipping: 25 to 50%)<br>Color: digital reproduction |  |
| In horizontal direction          |                 | Image processing in main controller PCB                                                                                          | -                                                                                                    |  |
| In vertical direction            |                 | Image processing in main controller PCB                                                                                          | Some are processed by the reader controller PCB.                                                          |  |
| Number of line of Reading sensor |                 | 4 lines (R, G, B, B/W)                                                                                                    | -                                                                                                    |  |
| Original size                    | In BOOK<br>mode | Horizontal direction: detection by Scanner<br>unit sensor (scanner unit)                                                         | -                                                                                                    |  |
| detection                        |                 | Vertical direction: detection by reflection<br>sensor (original size sensor 1 (AB type) or<br>original size sensor 2 (Inch type) | -                                                                                                    |  |
| Maximum<br>original              | In BOOK<br>mode | 297 mm x 431.8 mm                                                                                                    | -                                                                                                    |  |
| size                             | In DADF<br>mode | 304.8 mm x 630 mm                                                                                                    | -                                                                                                    |  |

T-2-63

# External View

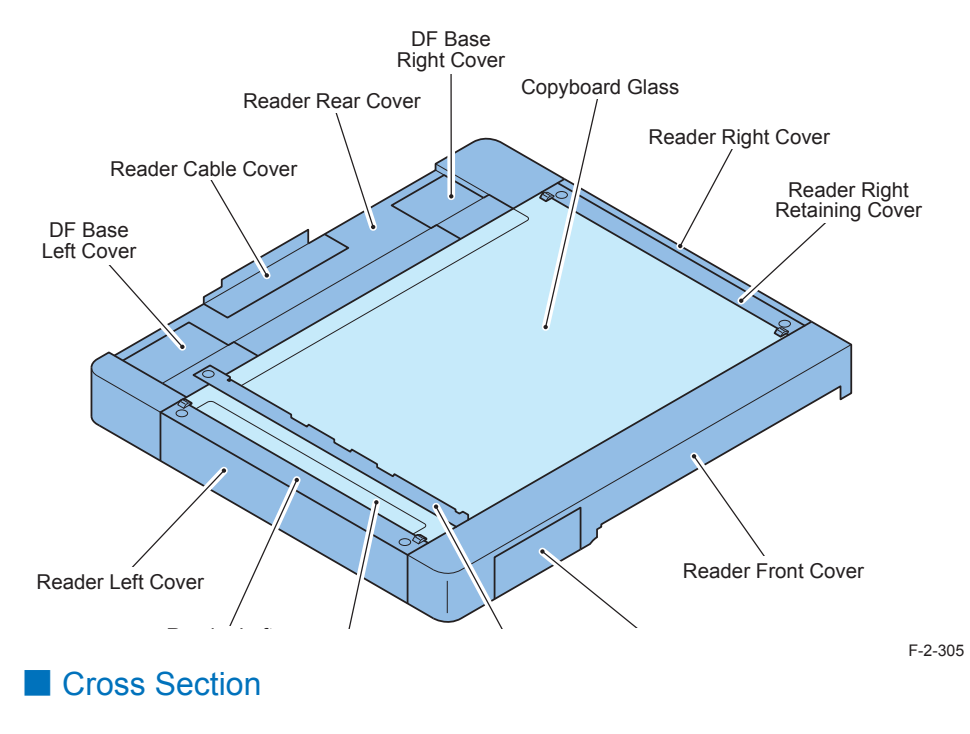

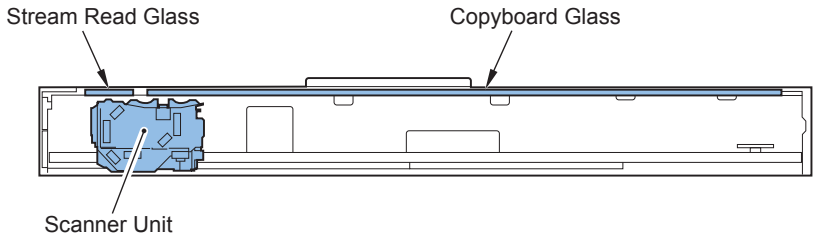

# Major Electrical Parts

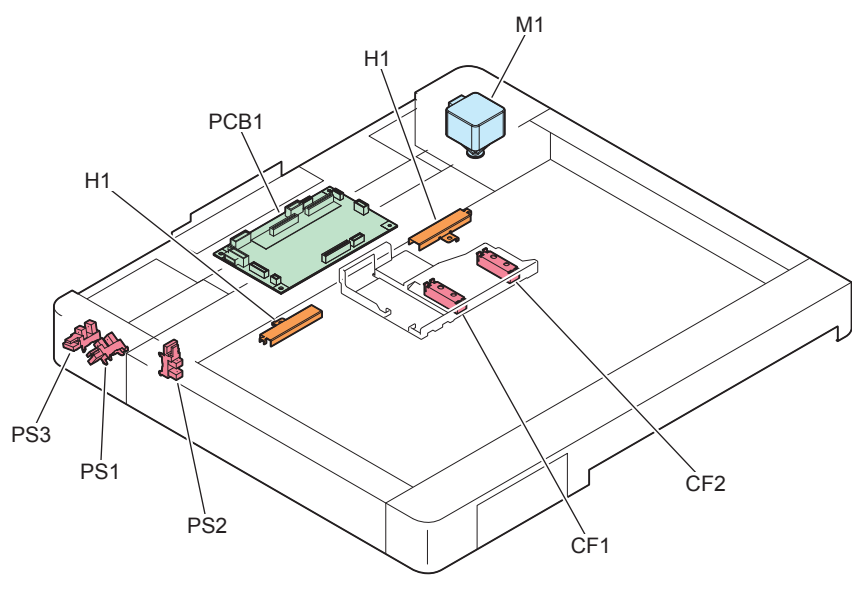

F-2-307

| Component part             | Symbol | Function/specification                                                                 |
|----------------------------|--------|----------------------------------------------------------------------------------------|
| Scanner motor              | M1     | 2 phase pulse motor: pulse control                                                     |
| Scanner unit exhaust fan   | FM1    | Exhaustion of scanner unit                                                             |
| Scanner unit cooling fan   | FM2    | Cooling of scanner unit                                                                |
| DADF open/closed sensor 1  | SR1    | DADF open detection (DADF is detected at 5 degree)                                     |
| Scanner unit HP sensor     | SR2    | Scanner unit HP detection                                                              |
| DADF open/closed sensor 2  | SR3    | DADF open detection (size detection timing is detected when DADF is open at 25 degree) |
| Original size sensor 1     | CF1    | Size detection in vertical direction (AB type)                                         |
| Original size sensor 2     | CF2    | Size detection in vertical direction (INCH type)                                       |
| Scanner unit               |        | Image reading, analog image processing                                                 |
| Reader controller PCB PCB1 |        | Control of entire reader, digital image processing                                     |

T-2-64

Scanner Unit

Original exposure and scanning are performed by the integrated scanner unit of LED, turndown mirror, free curved mirror, and Reading sensor.

Light emitted from LED is reflected by the original and reaches the Reading Sensor through the Reflection Mirror and the newly developed Lens Unit.

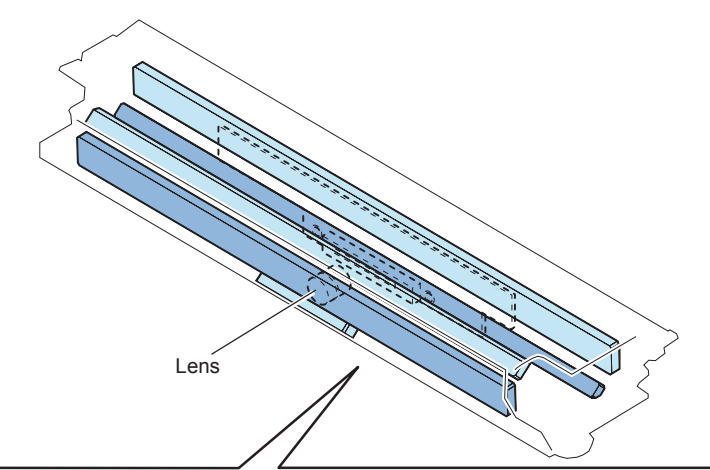

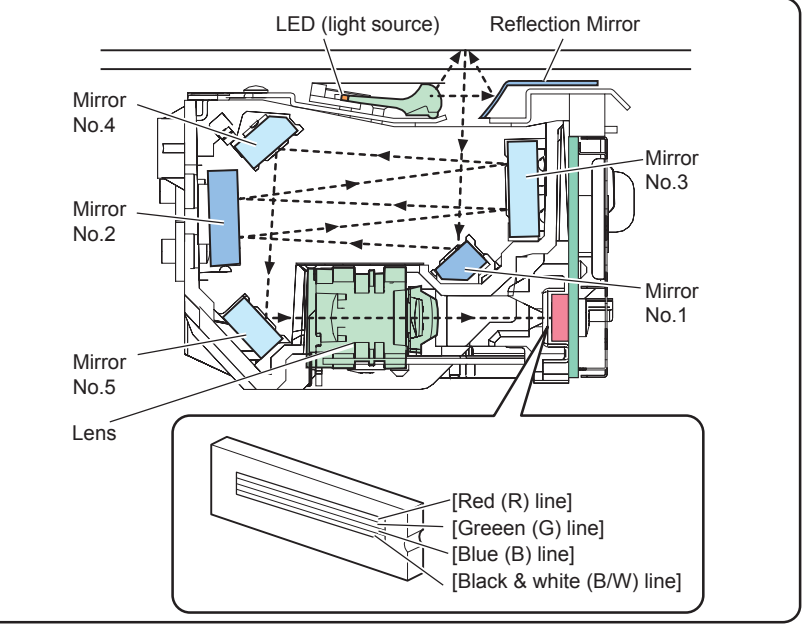

# LED lamp unit

On LED lamp unit, the light is generated from the 1 LED lamp PCBs (LED chip: 48 pieces per PCB).

Generated light is exposed to the original through the reflection plate.

### New lenses

By using the Lens Unit with 4 lenses combined, a compact Scanner Unit is achieved..

### Reading sensor

Reading sensor scans the image per 1 image line.

Reading sensor has 4 lines (R, G, B, BW). At 600dpi B&W reading, 1 line (B/W) is used. At color reading, 3 lines (R, G, and B) are used.

#### Error codes

E301 (insufficient light intensity)

• 0001 The light intensity during front side shading is lower than the standard level E302 (Shading error)

- 0001 Error in paper front white shading
- 0002 Error in paper front black shading

# Controls

# Enlargement/Reduction

# Magnifications in Main Scanning Direction

An image is read at 100% in main scanning direction. Magnification variation and its data process are controlled on main controller PCB 2.

# Detecting the Size of Originals

# Overview

The machine identifies the original size by the combination of measurement result of reflection light from the reflection sensor and specific points of Scanner. Also to identify it accurately even though an original moves when ADF is closed, the machine measures 2 points for each size.

- Main scanning direction: Scanner (AB type: 12 points measurement, inch type: 6 points measurement)
- Sub scanning direction: Reflection type photo sensor (AB type: 1 point, inch type: 1 point, AB/inch type: 2 point)

The followings are the procedures of original size identification.

- 1) External light search (main scanning direction only)
- According to the LED status, the machine identifies the Scanner level of each detection position in main scanning direction.
- 2) Output level detection of each sensor

2

The machine turns on the LED on Scanner unit and measures the Scanner level of each detection position in main scanning direction.

Also, turns on the LED on reflection type photo sensor in sub scanning direction and measures the sensor output.

The original size is identified by the combination of these output result.

# Control Details

In horizontal scanning direction, sensor level of each original detection position is measured by moving the Scanner Unit to the detection position shown in the figure in relation to the original set position.

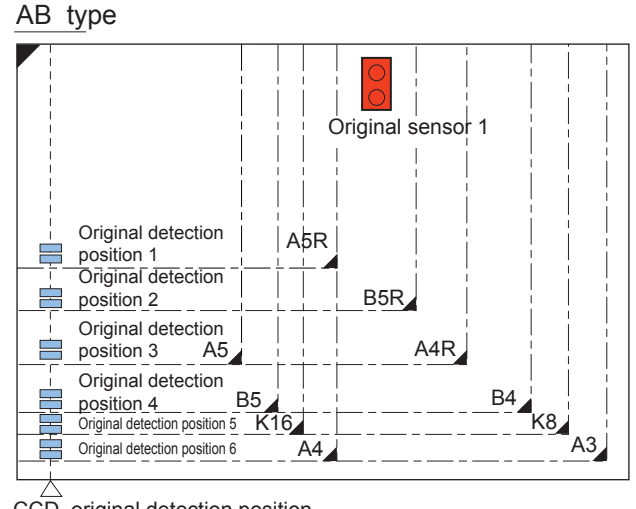

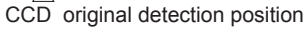

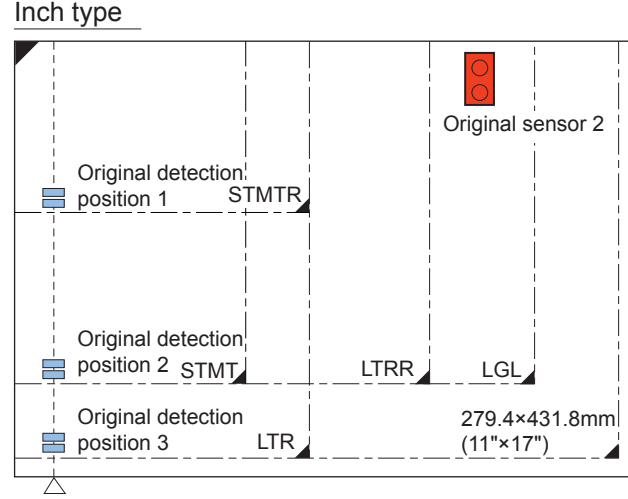

CCD original detection position
## IDirt Sensor Control

### Overview

When reading an original, original reading position is changed according to the presence/ absence of dust on the Stream Reading Glass or the Guide Plate of the ADF (on the Platen Roller in case of the reverse model), or image correction is performed to prevent the dust to be printed on an image.

#### [Control timing]

- · At the end of a job
- · Between sheets (for each reading of a sheet)
- At the start of a job (only when any of the following conditions is true.) Dust detected at all points of detection at the end of the previous job

Dust detection failed to end normally at the end of the previous job (e.g., ADF opened)

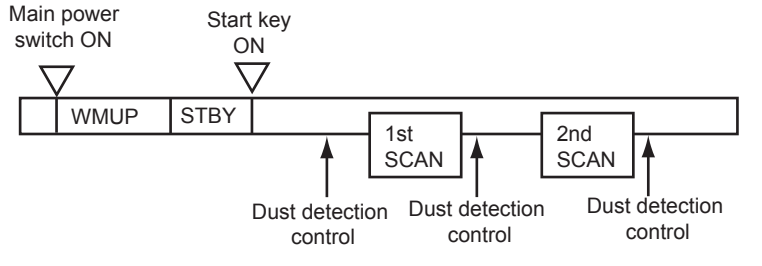

F-2-310

### [Particulars of control]

• At the end of a job (dust detection)

The Reading Sensor detects presence/absence of dust at the reading position A, B, and C in that order, and the position where dust is least present becomes the reading position for the next job..

• At the start of a job (dust bypass)

Like the time of completion of a job, presence/absence of dust is detected at all positions (A, B, and C in that order). The position where dust is least present is used as the reading position and reading starts.

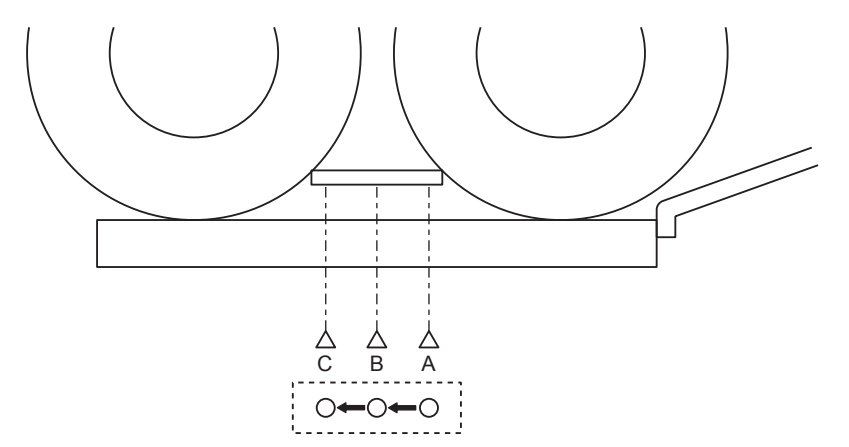

#### · Between sheets

The Scanner Unit does not move.

It reads the original using the position determined at the end or start of a job; however, if the presence of dust is still detected at the position, the machine will execute image correction.

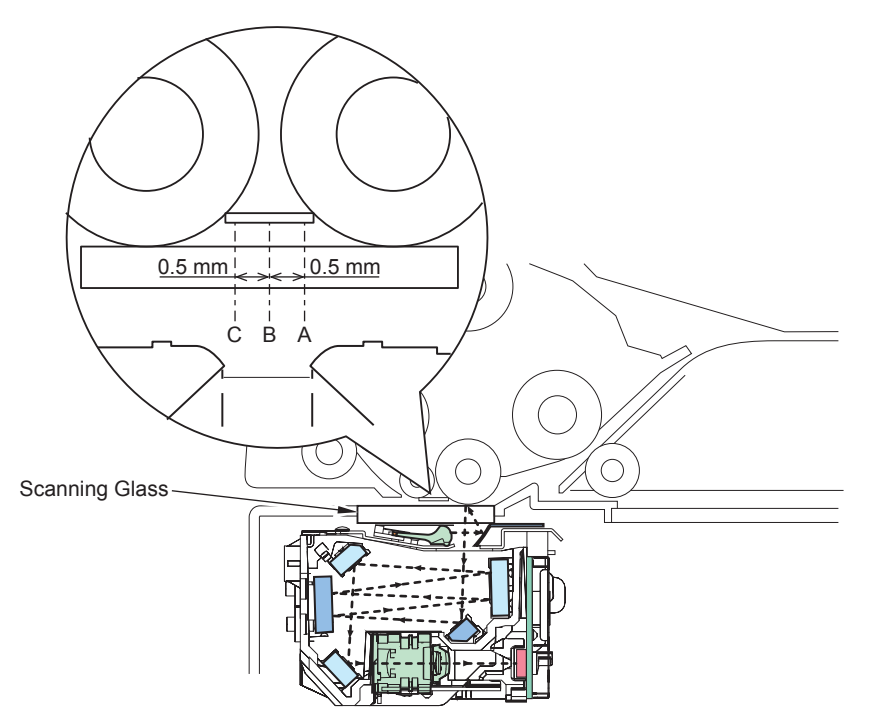

#### Service Mode

 COPIER > OPTION > IMG-RDR > DFDST-L1 used to adjust the dust detection level between sheets

 COPIER > OPTION > IMG-RDR > DFDST-L2 used to adjust the dust detection level at the end of a job F-2-312

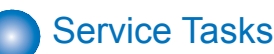

- Periodically replacement parts
   N/A
- Consumables

N/A

Periodically Service

N/A

## **External Auxiliary System**

## Controls

## Software counter

Count-up timing differs depending on the following conditions:

- Print mode (1-sided/ 2nd side of 2-sided/ 1st side of 2-sided)
- Delivery position (Finisher)

|   |          |                       | Print r                       | node                       |
|---|----------|-----------------------|-------------------------------|----------------------------|
|   | Deliv    | ery position          | 1-sided/ 2nd side of 2-sided  | 1st side of 2-sided        |
|   |          |                       | Count-up                      | o timing                   |
| 1 | Host     | First Delivery Tray   | First Delivery Sensor (PS21)  | Duplex Paper Sensor (PS31) |
|   | Machine  | Second Delivery       | Second Delivery Sensor (PS27) |                            |
|   |          | Tray                  |                               |                            |
|   |          | Third Delivery Tray*  | Third Delivery Sensor (PS30)  |                            |
| 2 | When the | Finisher is installed | Finisher: Inlet Sensor (S1)   |                            |

T-2-65

\*: In the case of installing 3 Way Unit-C1

## Fan

Location of Fans

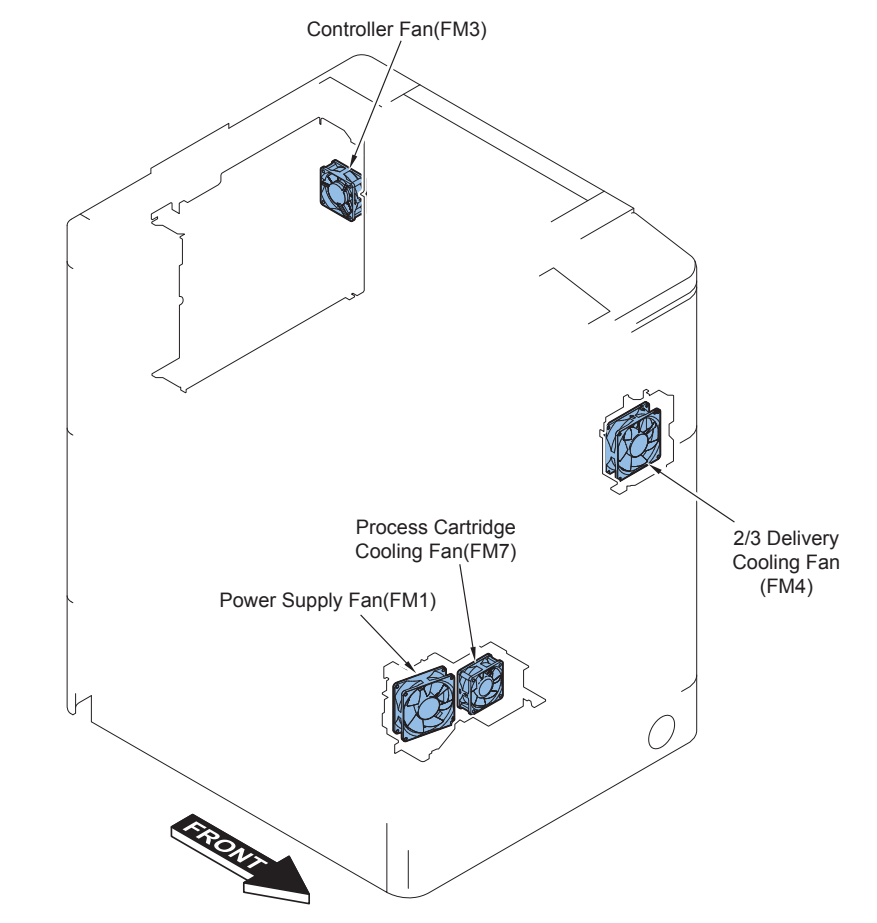

F-2-313

| No. | Name         | Function                                         | Error<br>codes | Target controller |
|-----|--------------|--------------------------------------------------|----------------|-------------------|
| FM1 | Power Supply | Cools the power, the High Voltage PCB and the    |                | Main Controller   |
|     | Fan          | paper delivered from the First Delivery Outlet.  |                | PCB 2 (UN12)      |
| FM3 | Controller   | Cools the Controller Assembly.                   |                | Main Controller   |
|     | Fan          |                                                  |                | PCB 2 (UN12)      |
| FM4 | 2/3 Delivery | Cools the paper delivered by 2/3 Delivery Outlet |                | DC Controller PCB |
|     | Cooling Fan  | and the paper that is fed for 2-sided.           |                | (UN9)             |
| FM7 | Drum Unit    | Cools the Drum Units and the Pickup Motor.       |                | DC Controller PCB |
|     | Cooling Fan  |                                                  |                | (UN9)             |

2-170

## • Airflow

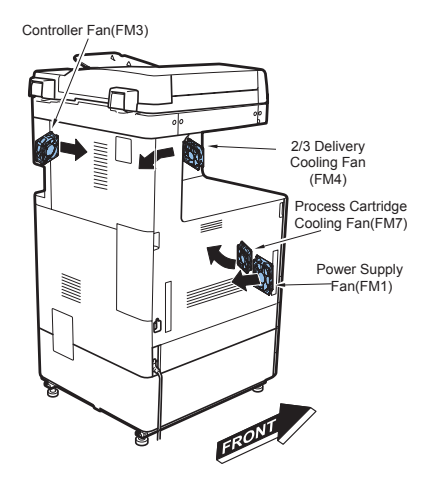

### • Speed Control

Among the fans installed with this equipment, the Power Supply Cooling Fan (FM1), the Controller Fan (FM3) and the Delivery Cooling Fan (FM4) execute speed control. Rotation speed is switched by the Power Voltage Switch Circuit of the Controller Fan to switch voltage.

|         |                       |            |               | At pri            | nting         |                   | Sle        | ер         | Oth        | ers        |
|---------|-----------------------|------------|---------------|-------------------|---------------|-------------------|------------|------------|------------|------------|
| 3 Way   | Fontino               | Standby    | 1-            | sided             | 2-            | -sided            |            |            |            | Poodor     |
| Unit-C1 | гап туре              | Stanuby    | 1 of dolivory | 2nd/3rd delivery, | 1 of dolivory | 2nd/3rd delivery, | Sleep1     | Deep Sleep | ERR / JAM  | Reduel     |
|         |                       |            | ist delivery  | Finisher          | ist delivery  | Finisher          |            |            |            | operation  |
| Yes     | Power Supply Cooling  | Half speed | Full speed    | Full speed        | Full speed    | Full speed        | Half speed | Stopped    | Half speed | Half speed |
|         | Fan                   |            |               |                   |               |                   |            |            |            |            |
|         | Controller Fan        | 80%        | Full speed    | Full speed        | Full speed    | Full speed        | 80%        | Stopped    | 80%        | 80%        |
|         | Delivery Cooling Fan  | Stopped    | Stopped       | *1 Stopped/Half   | *2 Stopped/   | *2 Stopped/Full   | Stopped    | Stopped    | Stopped    | Stopped    |
|         |                       |            |               | speed             | Full speed    | speed             |            |            |            |            |
|         | Drum Unit Cooling Fan | Stopped    | Full speed    | Full speed        | Full speed    | Full speed        | Stopped    | Stopped    | Stopped    | Stopped    |
| No      | Power Supply Cooling  | Half speed | Full speed    | -                 | Full speed    | -                 | Half speed | Stopped    | Half speed | Half speed |
|         | Fan                   |            |               |                   |               |                   |            |            |            |            |
|         | Controller Fan        | 80%        | Full speed    | -                 | Full speed    | -                 | 80%        | Stopped    | 80%        | 80%        |
|         | Delivery Cooling Fan  | Stopped    | Stopped       | -                 | Full speed    | -                 | Stopped    | Stopped    | Stopped    | Stopped    |
|         | Drum Unit Cooling Fan | Stopped    | Full speed    | -                 | Full speed    | -                 | Stopped    | Stopped    | Stopped    | Stopped    |

T-2-67

\*1: The machine runs at half speed when temperature of the Fixing Assembly gets high. The machine is stopped in any other cases.

\*2: The machine runs at full speed when temperature of the Fixing Assembly gets high. The machine is stopped in any other cases.

Although it depends on temperature status of the Fixing Assembly or feeding mode, the machine starts rotation by feeding of 140 sheets with a 1-sided print job using A4 plain paper.

# Power Supply Control

## Power supply distribution inside the printer

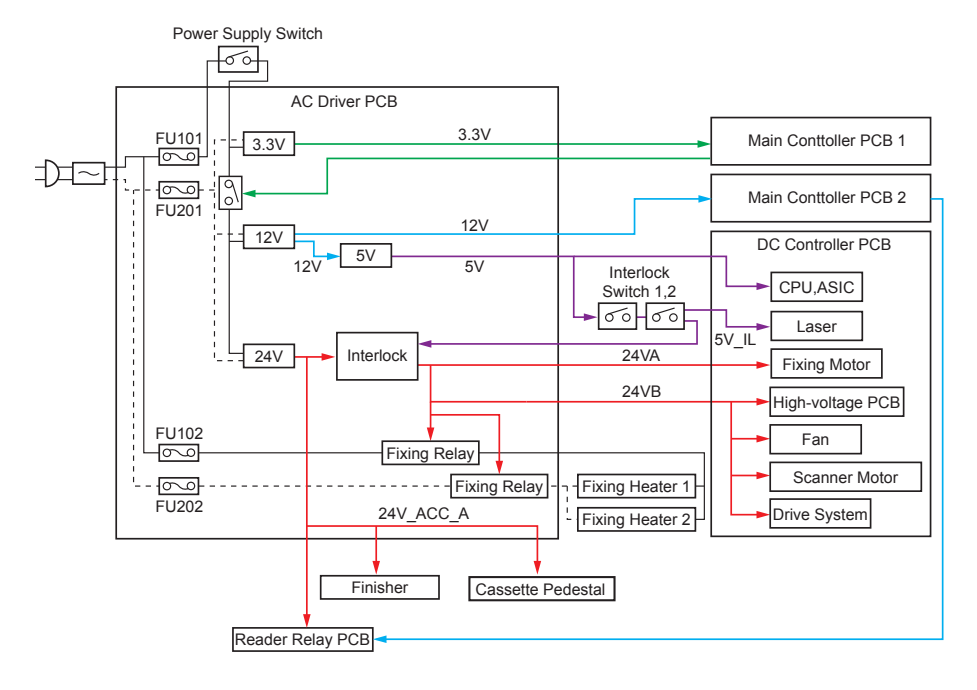

F-2-315

## Quick Startup

To realize faster startup, power configuration has been changed to always supply power to the AC Driver PCB. Thereby, the main menu can be displayed after 30 seconds from turning ON the Main Power Supply Switch.

Although when the Main Power Supply Switch is OFF, power is supplied to the following PCBs.

- AC Driver PCB
- Low-voltage Power Supply PCB
- Main Controller PCB 1

Disconnect the plug from outlet when performing work with the possibility to come in contact with the PCBs above. PCBs may get damage. If a conductive material comes in contact with the PCB, short circuit may occur in the PCB, and may cause damage on it.

The following illustration is used at the place where attention needs. When the following label is affixed, be sure to disconnect the plug from outlet.

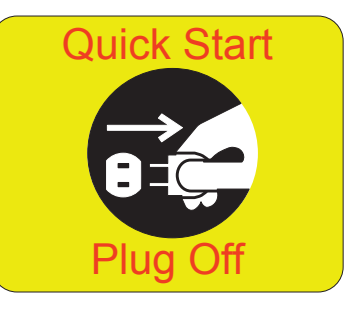

In addition, quick startup is not performed under the following conditions.

| At f | irst : | startup after the AC Power Plug is connected to the outlet                                    |
|------|--------|-----------------------------------------------------------------------------------------------|
| Uno  | der t  | he following conditions (settings), the machine always starts up normally (even quick startup |
| s C  | )N).   |                                                                                               |
|      | Wh     | en any of the following devices is connected.                                                 |
|      |        | Serial Interface Coin Vendor                                                                  |
|      | Wh     | en any of the following network settings is set to "ON".                                      |
|      |        | • RARP                                                                                        |
|      |        | • BOOTP                                                                                       |
|      |        | IPsec                                                                                         |
|      |        | • IPv6                                                                                        |
|      |        | NetWare                                                                                       |
|      |        | AppleTalk                                                                                     |
|      |        |                                                                                               |

| s fo | or s       | tartup right after shutting down of the machine under any of the following conditions, it starts                       |
|------|------------|----------------------------------------------------------------------------------------------------|
|      |            |                                                                                                    |
| ľ    | -A)        |                                                                                                    |
|      |            | I here is a fax transmission reservation.                                                                              |
|      |            | Within a specified period of time (10 seconds) from disconnection of a fax line                                        |
| l    |            | <ul> <li>Within a specified period of time (10 seconds) from non-detection of reception from a fax<br/>line</li> </ul> |
| L    |            | <ul> <li>Within a specified period of time (10 seconds) from putting down the fax sub device or<br/>bandset</li> </ul> |
|      | ٨F         | AP                                                                                                    |
| Ë    |            | During execution of MEAP application which prohibits moving to Deep Sleep                                              |
| L    |            | A scheduled processing is reserved on MEAP                                                                             |
| h    | loh        |                                                                                                    |
| F    |            | processing                                                                                                    |
|      |            | During Printscan job processing                                                                                        |
|      |            | During SEND job processing                                                                                             |
|      |            | During report ich processing                                                                                           |
|      |            | During report job processing                                                                                           |
| L    |            | During forwarding transmission job/reception job processing                                                            |
| L    |            | During processing of data storage to Advanced Box                                                                      |
|      |            | During tax communication/phone communication                                                                           |
|      |            | During distribution of device information                                                                              |
|      |            | During Box backup                                                                                                    |
|      |            | During export/import by RUI                                                                                            |
|      |            | During opening/reading/writing file of Advanced Box (common with SMR/WebDAV)                                           |
|      |            | During rebuilding with the HDD Data Encryption/Mirroring Board installed                                               |
| he   | rs         |                                                                                                    |
| ŀ    | V          | Vhen the machine state remains unchanged for more than 110 hours after turning ON the                                  |
|      | p          | ower as quick startup or turning OFF the power.                                                                        |
| -    | > /<br>    | t the time of shutdown, it will be normal shutdown.                                                                    |
| Ļ    | 11         | his is to prevent a risk of UI freeze caused by memory leak.                                                           |
| ľ    | ۷<br>د     | vitnin a specified period of time (20 seconds) from turning OFF the Main Power Supply                                  |
|      | с<br>~ I   | will()<br>a such a case, the machine reports and then starts up normally at startup. Therefore, it will                |
|      | - I<br>aki | a few more seconds compared with the normal startup                                                                    |
| *    | Tł         | his is for starting up the machine normally at the time of failure (UI freeze, etc.)                                   |
|      | A          | fter moving to the Settings/Registration screen of service mode or RUI                                                 |
| ŀ    | ,<br>      | fter changing the user mode that requires restart                                                                      |
| ŀ    | ,<br>т     | be machine is shut down from RUI                                                                                       |
| ŀ    |            |                                                                                                    |
| ŀ    | V<br>V     | Vhan resource downloader is active                                                                                     |
| ŀ    | v<br>1.    | a printer/scapper limited functions mode                                                                               |
| ŀ    | 11         | Ven a login application is switched by SMS                                                                             |
| ŀ    | V          | license has been registered                                                                                            |
| ŀ    | F          | Incense has been registered.                                                                                           |
| 1.   | 3          | nanup by pressing the Control Panel Ney                                                                                |

2

## Energy Saving Function

The power supply mode of this equipment is divided into the "Standby" mode and the "Sleep" mode. In addition to the major modes, there are 3 patterns in "Sleep" mode.

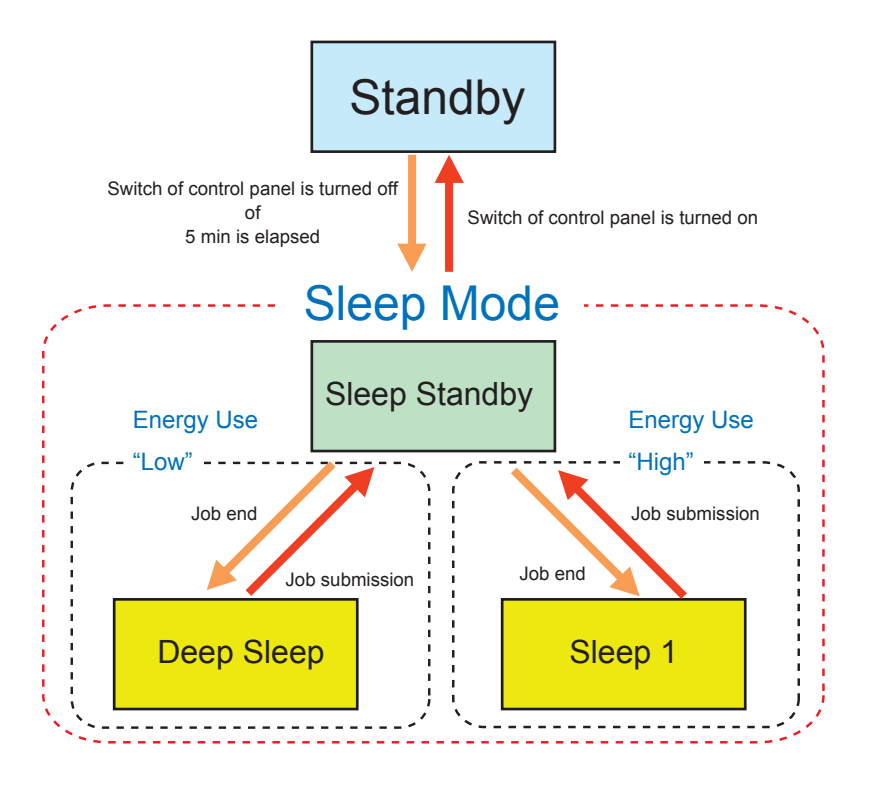

F-2-317

\*By default, it takes 5 minutes after completion of printing, scanning or Fax job. It takes 10 minutes after completion of other job cases (such as the job relating to Universal Send (e.g. iFAX) or ping, etc).

#### Standby

This is the mode that the machine is running or the machine is ready to start operation. All the power is supplied.

#### Sleep Standby

This mode indicates that only the display is turned off while the power of other parts is all supplied. The machine gets into this state when a PDL job is submitted during sleep.

#### In the case of the following:

User Mode > Preferences > Timer/Energy Settings > Sleep Mode Energy Use > "High" The Control Panel is not active (the light is off) and the 24V power on the DC Controller PCB is not supplied. The 12V power is supplied. The machine gets into the Sleep Standby mode when a print job is submitted and the Standby mode when the power supply switch on the Control Panel is pressed.

In the case of the following, the machine gets into this mode even if "Sleep Mode Energy Use" is set "Low".

- The device is connected to the USB Device Port-B3.
- · Any mode other than "Auto" is specified for fax reception (RX) mode.

#### Deep Sleep

In the case of the following:

User mode > Preferences > Timer/Energy Settings > Sleep Mode Energy Use > "Low" (Default: "Low")

Only the 3.3V is supplied. The machine gets into the Sleep Standby mode when a print job is submitted and the Standby mode when the power supply switch on the Control Panel is pressed.

Regardless of the machine condition, the power of the Cassette Heater is always supplied when the Environment switch is turned ON.

The following descriptions are conditions for not entering DEEP SLEEP.

| oftw | are status                                                                                                    |
|------|----------------------------------------------------------------------------------------------------|
|      | Common                                                                                                    |
|      | <ul> <li>User Mode &gt; Preferences &gt; Timer/Energy Settings &gt; Sleep Mode Energy Use is set to<br/>"High".</li> <li>User Mode &gt; Preferences &gt; Timer/Energy Settings &gt; Sleep Mode Exit Time Settings is set</li> </ul>                                                                                                    |
|      | (and not blank).                                                                                                    |
|      | Network                                                                                                    |
|      | <ul> <li>User Mode &gt; Preferences &gt; Network &gt; TCP/IP Settings &gt; BMLinkS Settings &gt; Use<br/>BMLinkS is set to "ON".</li> <li>User Mode &gt; Preferencee &gt; Network &gt; TCP/IP Settings &gt; IPSee Settings &gt; Use IPSee in</li> </ul>                                                                                                    |
|      | set to "ON".                                                                                                    |
|      | <ul> <li>User Mode &gt; Preferences &gt; Network &gt; SMB Server Settings &gt;Use SMB Server is set to<br/>"ON".</li> </ul>                                                                                                    |
|      | <ul> <li>User Mode &gt; Preferences &gt; Network &gt; NetWare Settings &gt; Use NetWare is set to "ON".</li> <li>User Mode &gt; Preferences &gt; Network &gt; AppleTalk Settings &gt; Use AppleTalk is set to "ON".</li> <li>User Mode &gt; Preferences &gt; Network &gt; Ethernet Driver Settings &gt; Auto Detect is set to "OFF" and "1000 Base-T" is set for "Ethernet Type".</li> </ul> |
|      | <ul> <li>User Mode &gt; Preferences &gt; Network &gt; IEEE802.1X Settings &gt; Use IEEE802.1X is set to<br/>"ON".</li> </ul>                                                                                                    |
|      | Fax                                                                                                    |
|      | <ul> <li>User Mode &gt; Function Settings &gt; Receive/Forward &gt; Fax Settings &gt; Selecting Reception<br/>Mode is not set to "Auto RX".</li> <li>User Mode &gt; Function Settings &gt; Receive/Forward &gt; Fax Settings &gt; Auto Reception<br/>Switching is cet to "ON"</li> </ul>                                                                                                    |
|      | <ul> <li>User Mode &gt; Function Settings &gt; Receive/Forward &gt; Fax Settings &gt; Remote Reception is<br/>set to "ON".</li> </ul>                                                                                                    |
|      | <ul> <li>User Mode &gt; Function Settings &gt; Send &gt; Fax Settings &gt; Set Line &gt; Modem Dial in Settings<br/>&gt; Line 1 or Line 2 is set to "ON".</li> </ul>                                                                                                    |
|      | <ul> <li>User Mode &gt; Function Settings &gt; Receive/Forward &gt; Fax Settings &gt; Number Display<br/>Settings &gt; Line 1 or Line 2 is set to "ON".</li> </ul>                                                                                                    |
|      |                                                                                                    |

T-2-69

#### Hardware status

2

- The Serial Coin Vendor is connected.
- The G4 Fax Board is installed.
- The iSlot Extension Card is connected.
- User Mode > Preferences > Network > TCP/IP Settings > IPSec Settings > Use IPSec is set to "ON".
- The host machine (such as a PC) is connected to the USB Device.
- The HID is connected to the USB host.
- The storage is connected to the USB host.
- The Device Port (Multimedia Card Reader with a card) is connected to the USB host.
- A device (general USB devices such as the IC Card Reader not used by host machine's functions) used by MEAP is connected to the USB host.

T-2-70

#### System Performance Status

- A network application is communicating.
- A print job is being processed or waiting.
- A scan job is being processed or waiting.
- A fax communication is in progress.
- A phone communication is in progress.
- An IFAX communication is in progress.
- A job is being processed.
- A report job is being processed.
- A forward send job is in progress.
- A forward receive job is in progress.
- A SEND job is being processed.
- The delivery of device information is in progress.
- RUI is being exported.
- RUI is being imported.
- A VNC connection is in progress.
- A MEAP Application is being executed. (However, when the MEAP Application is scheduling Timer Service Task within the time condition (within 12 minutes) of the Alarm Service not entering DEEP SLEEP, the machine may enter DEEP SLEEP.)
- The Resource Downloader is executing a task (such as downloading a font data and creating a backup).
- The Inbox is being backed up.

2

- A file in the Super BOX is being opened (reading or writing). (\*Common with WebDAV and SMB)
- The printer is in a limited operation.
- The scanner is in a limited operation.
- A store job is being processed. (As with SEND, this include the storage process to Advanced Box or other storage after the scanning is completed.)

#### The Alarm Service is set to within 12 minutes.

- \* When one of the following is being executed, the Alarm Service (Time) is set.
- Time setting for ON/OFF of the Memory Lock
- User Mode > Function Settings > Receive/Forward > Common Settings > Fax/I-Fax Inbox > Memory Lock Start Time
- User Mode > Function Settings > Receive/Forward > Common Settings > Fax/I-Fax Inbox > Memory Lock End Time
- Output of the scheduled report
- User Mode > Function Settings > Send > Common Settings > Communication Management Report > Specify Print Time (when not set to "Off")
- User Mode > Function Settings > Send > Fax Settings > Fax Activity Report > Specify Print Time (when not set to "Off")
- User Mode > Management Settings > Device Management > Device Information Delivery Settings > Communication Log > Specify Print Time (when not set to "Off")
- - Scheduled Transmission Setting (Fax, Send)
- POP settings
- User Mode > Function Settings > Send > E-Mail/I-Fax Settings > Network Settings > Next > POP Issue Interval (when not set to "0")
- DHCP Setting (The interval is specified by the server)
- E-RDS Setting (The interval is specified by the server)
- SNTP Setting (The interval is specified by the server)
- Auto delivery of device information
- Scheduled specified printing of web browser
- Time specified backup of Inbox document
- The auto sleep timer is running (and for the time set by User Mode > Preferences > Timer/ Energy Settings > Weekly Timer Settings).
- The sleep mode exit timer is running (for 15 seconds after exiting DEEP SLEEP)."
- The network timer is running (and for the number of seconds set by Service Mode (Level 2) > COPIER > OPTION > NETWORK > WUEN-LIV.)
- The wake up timer is running (for 10 minutes after receiving a wake up packet).
- The hard disk drive protection timer is running (for 12 minutes after exiting from DEEP SLEEP and the HDD is powered ON. However, after a printing, scanning, and fax job is completed, this timer is disabled.)
- The after linkup timer is running (for 1 minute after the machine is powered ON and the communication with the network is started).
- The sleep notification timer is running (for 10 minutes after notifying the network module of entering DEEP SLEEP. However, when the network module responds, this timer is disabled).

T-2-71

## • Effects of Spanning Tree-supported Hub

If you set the network as a loop, data keeps staying in this loop and efficiency of data transfer might be decreased. In order to prevent this symptom, some hubs have the function called "spanning tree". If this function is enabled, the device newly connected to the hub can make data communication with network 10 to 50 seconds (time changes due to the conditions) after the connection. When the machine enters Deep sleep mode and restores from the sleep mode, the machine electrically disconnects with the network once. Therefore, if the machine connects with the spanning tree-installed hub, the machine cannot communicate with network for approximately 1 minute at a maximum after restoring from the Deep sleep mode. For this reason, right after restoring from the Deep sleep mode, and login using a login application cannot be made. If such symptoms become any problems, perform the following operations.

- Using user mode, set not to enter the Deep sleep mode.
   Preferences > Timer/Energy Settings > Sleep Mode Energy Use > High
- Disable the spanning tree function of hub.
- · Request users to use the hub which supports Rapid Spanning-Tree
- · Protocol (RSTP) that resolved such problems.

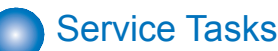

# Actions at Parts Replacement

None.

- Periodically Replaced Parts
   None.
- Consumable Parts

None.

Service Notes

None.

## Service Tasks

Actions at Parts Replacement

None.

Periodically Replaced Parts

None.

Consumable Parts

None.

Service Notes

None.

## MEAP

## Changes

2

## LDAP Authentication (SSO-H Server Authentication)

LDAP authentication has been added to the server authentication method using Single Sign-On H (hereinafter referred to as SSO-H).

LDAP authentication is a user authentication performed by using an LDAP server on the network linked with the device.

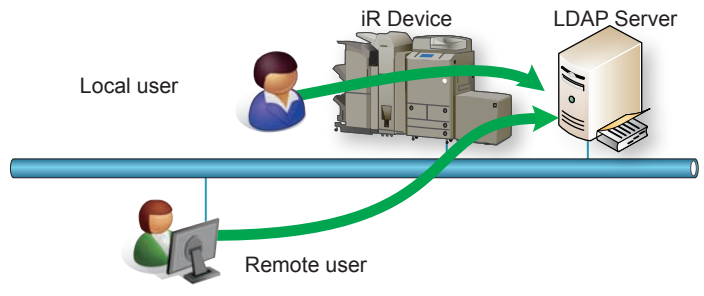

F-2-318

Accordingly, the following item and setting screens have been added to the SSO-H management screen of the remote UI.

- · Drop-down list for selecting the LDAP server as the authentication server
- The LDAP server management screen (when [LDAP Server] is selected from the foregoing drop-down list)
- The screen for adding an LDAP server

An example of the screen showing the drop-down list for selecting LDAP Server

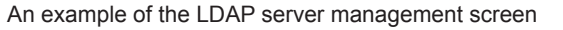

| Main Me | enu > Configuration > LDAP 5 | erver Management |                      |                                        |
|---------|------------------------------|------------------|----------------------|----------------------------------------|
| LDAP :  | Server Management            |                  |                      | Updated On : 2012 02/22 15:30:092 🔮    |
|         |                              |                  |                      | Back                                   |
| XD      | elete Add Server ∡           |                  |                      |                                        |
|         | Server Name                  |                  | Server Address       | Comments                               |
|         | LDAP-SERVER                  | Edit>>           | 192.168.1.2          |                                        |
|         |                              |                  | Version 2.7.0.29 Con | right CANON INC. 2011 All Pighte Pages |

An example of the screen for adding an LDAP server

| and and a second property of the second second second second second second second second second second second s |                                               |                         |                 |                     |
|----------------------------------------------------------------------------------------------------|-----------------------------------------------|-------------------------|-----------------|---------------------|
| Add Server                                                                                                    |                                               |                         | Updated On :    | 2012 02/22 15 28 12 |
|                                                                                                    |                                               |                         | Connection Test | Add Cancel          |
| Server Name                                                                                                    |                                               | (Masimum 24 Characters) |                 |                     |
| Server Address                                                                                                  |                                               |                         | (Maxmum 48 Ch   | aracters)           |
| Port.                                                                                                    | 636 (1-65535)                                 |                         |                 |                     |
| Comments                                                                                                    | [                                             |                         | (Maximum 64 Ch  | aracters)           |
| 17 Use SSL                                                                                                    |                                               |                         |                 |                     |
| Vise authentication information "Set the informa                                                                | alion of the user logging in to the authentic | alion bever.            |                 |                     |
| User Name :                                                                                                    |                                               |                         | (Maximum 128 C  | harachera)          |
| Password :                                                                                                    |                                               | (Maximum 24 Characters) |                 |                     |
| Attribute Name for Name:                                                                                        |                                               |                         | (Maximum 64 Ch  | aracters)           |
| Starting Point for Search:                                                                                      |                                               |                         | (Maximum 128 C  | haradera)           |
| Attribute Name:                                                                                                 |                                               |                         |                 |                     |
| E-Mail Address                                                                                                  | [                                             |                         | (Maximum 54 Ch  | aracteris)          |
| Display Name                                                                                                    | 1                                             |                         | (Maximum 84 Ch  | aracteris)          |
| Domain Name Setting Method                                                                                      |                                               |                         |                 |                     |
| <ul> <li>Specify the domain name</li> <li>Domain Name</li> </ul>                                                |                                               |                         |                 |                     |
| C South the attribute same by density same                                                                      | 1                                             |                         | (Mattinum 04 CR | aracters)           |
| Attribute Name:                                                                                                 | e acquisition                                 |                         | Alasimum 64.Ch  | anactern)           |
| Ð                                                                                                    |                                               |                         |                 |                     |
|                                                                                                    |                                               |                         |                 |                     |

For details, refer to "Server authentication (Active Directory authentication)" in this chapter.

F-2-319

## Message Display by USB Driver Setting Change

By starting, stopping and uninstalling the MEAP application, driver settings of the USB device may be changed. Due to this setting change, when the device needs to be restarted, a message prompting to restart is displayed.

| Device Serial Number:                     |                    |            |                     |                |                  |             |          |                  |
|-------------------------------------------|--------------------|------------|---------------------|----------------|------------------|-------------|----------|------------------|
| MEAP Application Management               | MEAP Application M | lanageme   | nt                  |                |                  |             |          |                  |
| Install MEAP Application                  | MEAD Annilisation  | Managa     |                     |                |                  | 1 to day    |          |                  |
| System Management                         | MEAP Application   | manage     | ment                |                |                  | Opda        | lea Un.2 | 0100803011.33.42 |
| Enhanced System Application<br>Management | You need to r      | estart the | e device to have de | river settings | of the USB devic | e take effe | ct.      |                  |
| System Application Management             | Application Name   |            | Installed on        | Status         |                  |             |          | License          |
| System Information                        | Application A      | 2.0.0      | 2010 09/29          | Stopped        | Start            | Uninstall   |          | Unnecessary      |
| MEAP Application Information              | Application B      | 2.0.0      | 2010 09/29          | Stopped        | Start            | Uninstall   | 1        | Unnecessary      |
| Check License                             | Application C      | 200        | 2010 09/29          | Stonned        | Start            | Uninstall   | 1        | Unnecessary      |
| Change Password                           |                    | 2.0.0      | 2010 00/20          | oropped        | oran             | onnotan     |          | onneccoodiy      |
| MEAP Application Setting                  |                    |            |                     |                |                  |             |          |                  |
| Information Management                    | Resource Informa   | tion       |                     |                |                  |             |          |                  |
| MEAP Application Log                      | Resource Name      |            | Amount Used         | Rem            | aining           | Percent I   | Jsed     |                  |
| Management                                | Storage            |            | 2951                | 2 KB           | 1019064 KB       | 3%          |          |                  |
|                                           | Memory             |            | 358                 | 34 KB          | 127488 KB        | 3%          |          |                  |
|                                           | Threads            |            |                     | 33             | 223              | 13%         |          |                  |
|                                           | Sockets            |            |                     | 33             | 223              | 13%         | -        |                  |
|                                           | File Descriptors   |            |                     | 27             | 229              | 11%         | -        |                  |
|                                           |                    |            |                     |                |                  |             |          |                  |
|                                           |                    |            |                     |                |                  |             |          |                  |

F-2-322

## Authentication Information Sharing Function

## Sharing the authentication information

2

Authentication information at login and authentication information for MEAP application were managed separately, so it was very inconvenient because authentication was executed many times.

In the MEAP environment, the unified authentication function which authentication information can be shared even between MEAP applications was added.

Supported MEAP Specifications is Ver.59 and both device and MEAP application need to support this version in order to use this function.

There are 2 types for authentication information sharing: Volatile Credential which the registered information is discarded at logout or shutdown of the device, and Persistent Credential which the registered information is not discarded even at logout. (See Chapter 2, "Integrated Authentication Function.")

# MEAP Application Setting Information Management and Log

## Management

## 3 functions

For the built-in applications in iR-ADV models, 3 functions (services) were added. These functions support the platform which was reinforced in terms of management. In detail, information which the MEAP applications manage respectively (setting information, user setting information, a bunch of keys, and log) can be managed effectively and collectively. These 3 functions are shown below.

1) MEAP User Preference Service (MEAP Spec Ver 56)

Management service of customized information for each user which MEAP application retains

- 2)MEAP Application Configuration Service (MEAP Spec Ver 57) Management service of the application's setting information
- 3) MEAP Application Log Service (MEAP Spec Ver 58) Service to collect the application log (debug log and authentication log)

#### Note:

Registration method of application data to each service and its usage method are disclosed in MEAP SDK V.4.3. However, as for the authentication log only, they are disclosed in MEAP Login SDK V.3.1.

Management service of the application data which was stored in each service is provided.

• iW EMC Plug-in(DAM Plug-in)、RUI、SMS

## Differences in MEAP Application Data Management when Using New Functions

By using the 3 functions which were newly added, MEAP applications can be managed collectively as follows. (Only for MEAP applications which support new functions)

Devices and MEAP applications which do not support new functions

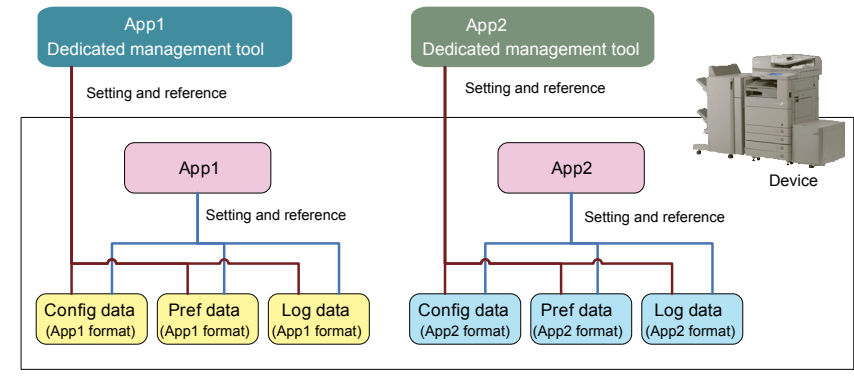

F-2-323

Devices and MEAP applications which support new functions

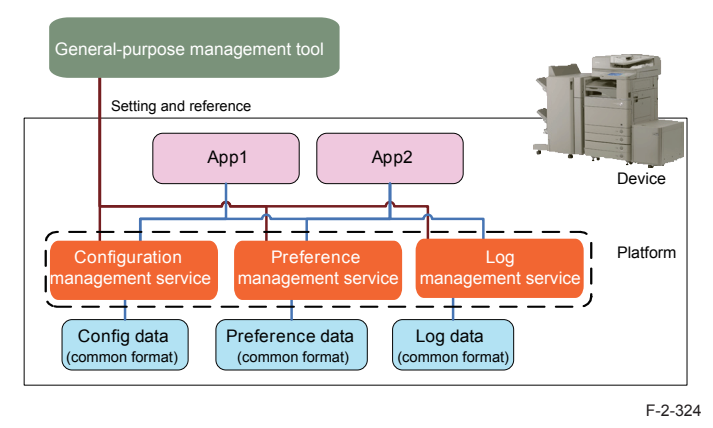

## Addition of SMS Functions

Due to the foregoing additional 3 functions, functions for MEAP application were added to SMS.

#### Management of the MEAP application's setting information

MEAP application's setting information management function which the application data can be deleted was added.

| Device Serial Number 1                                                                                                    |                |                                             |                                         |                                                          |
|----------------------------------------------------------------------------------------------------|----------------|---------------------------------------------|-----------------------------------------|----------------------------------------------------------|
| MEAP Application Management     Install MEAP Application                                                                                                    | System Manager | nent > MEAP Application Setting Information | ation Setting Inform<br>tion Management | nation Management.<br>M Updated On 2012 02/22 15:13:25   |
| Enhanced System Application     Management     System Application Management     System Information     MEAP Application Information     Chack License     Change Password     MA2P Application Setting     Internation Management     MA2P Application Log     Management | Select All     | Clear All X D                               | 2 7 0 28                                | Application ID<br>4af434ce-0115-1000-9c36-00+000c4ae6f   |
| mean                                                                                                    |                |                                             |                                         | Version 3.0.4.10 Copyright CANON INC. 2011 All Rights Re |

#### Log management of MEAP application

Log management function which the MEAP application log can be downloaded and/or deleted was added.

Screen example: Download/ Deletion of MEAP application log

| imageRUNNER ADVANCE iR-                                        | DV / IR-ADV /                                        | To Remote UI Log Out from SMS                                  |
|----------------------------------------------------------------|------------------------------------------------------|----------------------------------------------------------------|
| Service Management S                                           | ervice                                               |                                                                |
| Device Serial Number:                                          |                                                      |                                                                |
| II MEAP Application Management                                 | System Management > MEAP Application Log Management  |                                                                |
| D Install MEAP Application                                     |                                                      |                                                                |
| System Management                                              | MEAP Application Log Management                      |                                                                |
| <ul> <li>Enhanced System Application<br/>Management</li> </ul> | Download Application Logs<br>Delete Application Logs |                                                                |
| © System Application Management                                |                                                      |                                                                |
| D System Information                                           | ×.                                                   |                                                                |
| D MEAP Application Information                                 |                                                      |                                                                |
| D Check License                                                |                                                      |                                                                |
| Change Password                                                |                                                      |                                                                |
| MEAP Application Setting                                       |                                                      |                                                                |
| MEAP Application Log<br>Management                             |                                                      |                                                                |
| meap                                                           |                                                      | Version 3.0.4.10 Copyright CANON INC. 2011 All Rights Reserved |

## Function Supporting Deep Sleep Mode

Once the device shifted to the deep sleep mode, the USB device could not be controlled after recovery from the deep sleep mode. For this reason, it was necessary to control the application not to shift to the deep sleep mode.

With this function, the USB device control is enabled after recovery from the deep sleep mode as in the case when the USB device is inserted and removed (occurrence of disconnection/ connection event) at recovery from the deep sleep mode.

In addition, this function enables the USB device control after shifting to the deep sleep mode, so the application needs to perform reconnection processing.

This function can be used with the device which MEAP Specifications Ver.54 is supported.

# Preparation for Using SSO-H

## Outline

When using Single Sign-On H (hereinafter referred to as SSO-H) for the login service, required system environments are different in server authentication or local device authentication.

See the following for system requirements in each of authentication methods:

## Server authentication management

The system requirements necessary when using server authentication by SSO-H vary depending on the authentication server.

The system requirements for using each authentication server are shown below.

## Active Directory authentication

In order to use Active Directory authentication in SSO-H, the following system environments are required.

4) Authentication server (Active Directory : Windows server )

- · Active Directory and Domain Name System (DNS) should be installed.
- A group named "Canon Peripheral Admins" should be created on the Active Directory.
- The OS should be one of the followings.
  - Microsoft Windows Server 2003 SP2 \*
  - Microsoft Windows Server 2003 R2 SP2 \*
  - Microsoft Windows Server 2008 SP2 \*
  - Microsoft Windows Server 2008 R2 SP1
     \* 64-bit version is not supported.

5) Users accessing the authentication server (Active Directory: Windows Server)

- The user should belong to the "Canon Peripheral Admins" group on the Active Directory.
- The user name should contain only single-byte alphanumeric characters, (hyphen), \_ (low line), and % (percent).

#### Note:

The difference in time setting between the authentication server (Active Directory) and the machine (and the computer for login) should be within 5 minutes. (If the difference in time setting is 5 minutes or longer, an error will occur at the time of login for the server authentication.)

#### Note:

As for the user name for logging into the machine, use the name registered as "User logon name (pre-Windows 2000)" in the Active Directory.

#### An example of the user registration screen (Windows Server 2003)

| First name:                         | Initials:      |
|-------------------------------------|----------------|
| Last name:                          |                |
| Full name:                          |                |
| Userlogon name:                     | @training.com  |
| User logon name (pre-W<br>training\ | lindows 2000): |

## LDAP authentication

When using LDAP authentication by SSO-H, the following conditions need to be satisfied. 1)LDAP server

- Novell eDirectory V8.8 SP6 for Windows
- Lotus Domino V8.5 for Windows

2)OS where the LDAP server runs

It should comply with the specifications of the LDAP server product.

Operation check has been conducted for the following OS.

- Microsoft Windows Server 2003 Enterprise SP2
- Microsoft Windows Server 2008 Enterprise

#### Note:

2

When an LDAP server other than the server shown above is used, SSO-H may not work properly.

Windows Active Directory works also as an LDAP server, but is not supported.

## PC Environment of Administrator Users and General Users

The following environment is required to use this machine (managed by SSO-H) from a PC on the network.

## OS of the PC and Other Environments

| Classification | Operating System            | Supported browser                          | Java Runtime Environment                       |
|----------------|-----------------------------|--------------------------------------------|------------------------------------------------|
| Client OS      | Windows XP Professional SP3 | Internet Explorer 7<br>Internet Explorer 8 | Java Runtime Environment 1.5<br>or later *1 *3 |
|                | Windows Vista SP2           | Internet Explorer 7                        | Java Runtime Environment 1.5                   |
|                |                             | Internet Explorer 8                        | or later *1 *3                                 |
|                |                             | Internet Explorer 9                        | Java Runtime Environment 1.5<br>or later *2 *3 |
|                | Windows 7 SP1               | Internet Explorer 8                        | Java Runtime Environment 1.5<br>or later *1 *3 |
|                |                             | Internet Explorer 9                        | Java Runtime Environment 1.5<br>or later *2 *3 |
| Server OS      | Windows Server 2003 SP2     | Internet Explorer 7                        | Java Runtime Environment 1.5                   |
|                | Windows Server 2003 R2 SP2  | Internet Explorer 8                        | or later *1 *3                                 |
|                | Windows Server 2008 SP2     | Internet Explorer 7                        | Java Runtime Environment 1.5                   |
|                |                             | Internet Explorer 8                        | or later *1 *3                                 |
|                |                             | Internet Explorer 9                        | Java Runtime Environment 1.5<br>or later *2 *3 |
|                | Windows Server 2008 R2 SP1  | Internet Explorer 8                        | Java Runtime Environment 1.5<br>or later *1 *3 |
|                |                             | Internet Explorer 9                        | Java Runtime Environment 1.5<br>or later *2 *3 |
| Mac OS         | Mac OS X v10.5              | Safari 4.0.5                               | Java 2 Standard Edition 5.0 *1                 |
|                |                             | Safari 5.0.5                               | *3                                             |
|                | Mac OS X v10.6              | Safari 4.0.5                               |                                                |
|                |                             | Safari 5.0.5                               |                                                |
|                |                             | Safari 5.1                                 |                                                |
|                | Mac OS X v10.7              | Safari 5.1                                 |                                                |
| IRE · Java Ri  | Intime Environment          |                                            | T-2-72                                         |

JRE : Java Runtime Environment

J2SE : Java 2 Platform Standard Edition

#### Note:

\*1 Excluding JRE6 update4/5

\*2 In order to use JRE1.6 with Internet Explorer 9, JRE1.6.0.24 or later is required.

\*3 Refer to the website of JAVA (http://java.com/) for how to obtain the Java

environment.

#### Note:

- The ActiveX plug-in should be enabled in Internet Explorer.
- In Internet Explorer, if [Run ActiveX controls and plug-ins] is disabled in [Internet Options]
   [Security] > [Custom level...], a warning message that JRE has not yet been installed is displayed.
- · JavaScript should be enabled in all the browsers.
- In the case of an IP v6 environment, JRE1.5 or later is required.
- When using Windows XP in an IP v6 environment, IP v6 may need to be installed manually in some cases.

## Network ports used

|            | Port No.      | Application                                                      |
|------------|---------------|------------------------------------------------------------------|
| Connecting | 53            | Communication with DNS server (fixed)                            |
|            | 88            | Kerberos authentication with KDC (Key Distribution Center)       |
|            | 1-65535       | Communication with directory service using LDAP (default is 389, |
|            | (default:389) | may be changed to any port on LDAP service side)                 |
| Listening  | 10000 - 10100 |                                                                  |

T-2-73

## Preparation for Using SMS

To use SMS, a PC and browser used to access SMS are required, and the network settings need to be set up on the device.

## Preparation of PC for Accessing SMS

## Checking of operation environment

In order to access SMS using password authentication, the PC and browser need to comply with the following system environment.

Combination of the Browser and the OS

| Operating System            | Supported browser             |
|-----------------------------|-------------------------------|
| Windows XP Professional SP3 | Microsoft Internet Explorer 7 |
|                             | Microsoft Internet Explorer 8 |
| Windows Vista SP2           | Microsoft Internet Explorer 7 |
|                             | Microsoft Internet Explorer 8 |
|                             | Microsoft Internet Explorer 9 |
| Windows 7 SP1               | Microsoft Internet Explorer 8 |
|                             | Microsoft Internet Explorer 9 |
| Mac OS X v10.5              | Safari 4.0.5                  |
|                             | Safari 5.0.5                  |
| Mac OS X v10.6              | Safari 4.0.5                  |
|                             | Safari 5.0.5                  |
|                             | Safari 5.1                    |
| Mac OS X Lion               | Safari 5.1                    |
|                             | T 0 74                        |

In order to access SMS using RLS authentication, the environment should comply with the environment for using SSO-H as the login service. (For details, refer to "PC Environment of Administrator Users and General Users".)

## PC and Browser Settings

The PC and browser used to access SMS need to satisfy the following conditions.

- The supported browser language should be the same with the language of the OS.
- · Java Script should be enabled.
- The supported screen size should be 800 x 600 or larger (recommended size: 1024 x 768).
- · Session cookie should be enabled.
- Only alphanumeric characters and some of the symbols ("-" or ".") should be used as the machine domain name and host name.
- If an invalid character string such as a low line ("\_") is included in the host name, cookies cannot be enabled.

## Settings on the Device Side

## Network configuration process

In order to provide support for the machine via network such as SMS, the network settings need to be made from the touch panel of the machine. (this setting is [ON] by default).

# 1)Press [Settings/Registration] button, select [Preferences] > [Network] > [TCP/IP Settings] > [Use HTTP] and press [On] button.

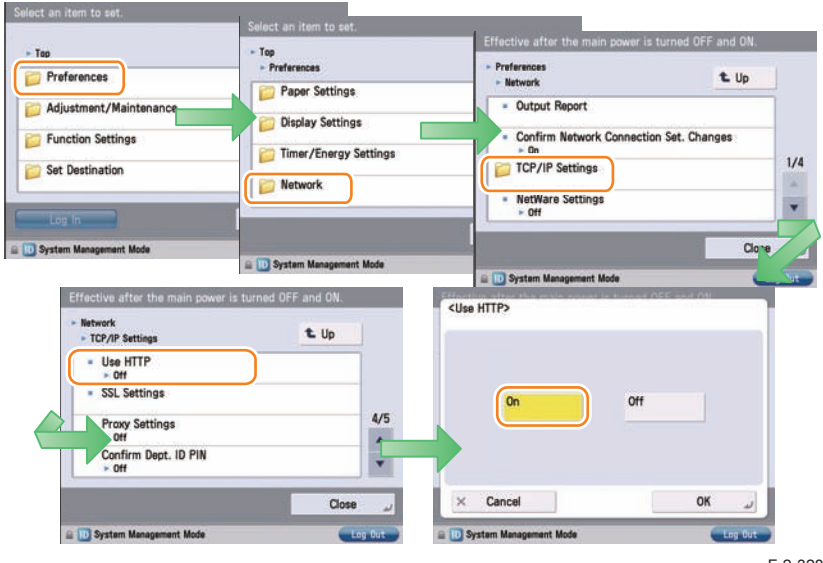

#### F-2-328

#### Note:

2

In iR-ADV series, the System Manager ID and the System PIN are configured by default, so "Network" and the items that follow are grayed out and cannot be selected. Return to the top screen, press "Login" button at the lower left of the screen, login as the system manager, and configure the settings.

The default setting for the System Manager ID is "7654321", and the password is" 7654321".

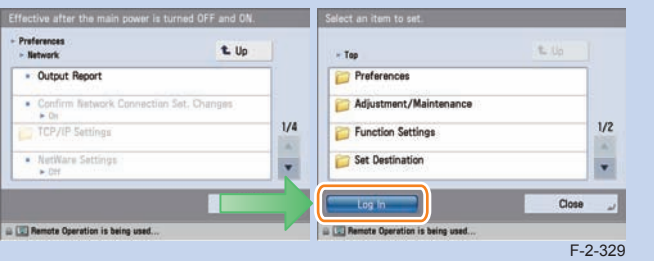

#### Note:

When using SSL, press [Settings/ Registration] button, select [Management Settings]>[License / Other] > [MEAP Settings] > [SSL Settings] and press [On] button. (This setting is applied to SSL setting on RUI. Vice versa, [On] set for SSL on RUI is also applied to the touch panel.)

When [Use SSL] is set to On, the message dialog, [The Default Key is not set. Check the Key and Certificate List settings in Certificate Setting.], is shown. Press [OK] button for this message.

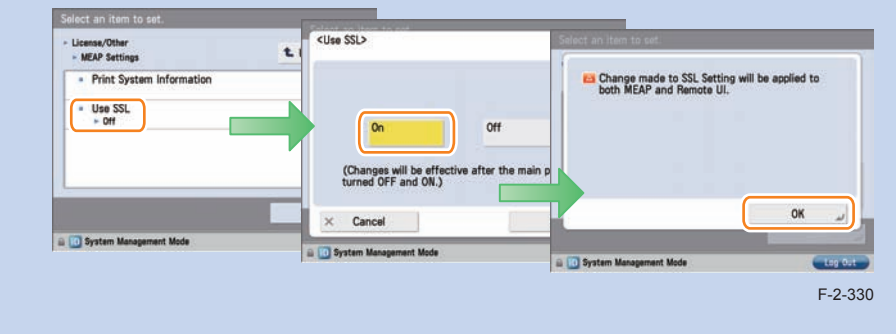

2)Press [OK] button to return to Main Menu screen.3)Restart this device.

#### CAUTION:

- The setting [Use HTTP] is not actually enabled/disabled until you have restarted the device.
- You cannot make a connection through a proxy server. If a proxy server is in use, enter the IP address of the MEAP device in the Exceptions field for the browser. Open Internet Options dialog of Internet Explorer and select Connections tab, LAN Settings button, Use a proxy server option, and Advanced button of Proxy server group. Proxy Settings dialog will opens. The Exceptions field is in the dialog. As network settings vary among environments, consult the network administrator.
- If Cookie and JavaScript are not enabled in the Web browser, you will not be able to use SMS.
- To type text using the Web browser, use the characters compatible with the MEAP device's touch panel display. The MEAP device may not properly recognize some characters.
- When [Use SSL] is made available, it is necessary to set the key and the certificate necessary for the SSL communication. Set the key and the certificate by SSL with [SSL Settings] that exists in [Preferences] > [Network] > [TCP/IP Settings] > [SSL Settings] on the iR device.

To use SMS via SSL connection, it is required to specify a key pair and server certificate as the key to be used.

Since a key (default key) that can be used for encrypted SSL communication is installed as standard on the device, advance setting of the key pair and server certificate is not required. In order to use an encryption key other than the default key, follow the procedure "Generating a key pair" shown below to make settings for the key pair and server certificate necessary for encrypted SSL communication.

#### Note:

- MFP has a server certificate registered as standard.
- For detailed procedures of the Default Key setting, refer to [e-Manual > Security].
- As for SMS, by setting a Default Key, encrypted SSL communication is always executed regardless of the following setting: [Settings/Registration] > [Management Settings] (Settings/Registration) > [MEAP Settings] > [SSL Settings]: ON/OFF.

#### Generating a key pair

1)From a PC on the same network as the device, use a web browser to access the remote UI's portal page. Then, select [ Settings/Registration ] from the menu on the right side of the screen.

URL to access: http://<device's IP address>:8000/

| ADVAN                                                                                                    | RUNNER<br>Ce                                                                         | Device N<br>Product N<br>Location | ame :<br>4ame(Serial Number) :<br>:                                     | IR-ADV<br>IR-ADV |                                      | Login User : 76543                                                                                                    | 21 Log Out                                                                                                    |
|----------------------------------------------------------------------------------------------------|--------------------------------------------------------------------------------------|-----------------------------------|-------------------------------------------------------------------------|------------------|--------------------------------------|----------------------------------------------------------------------------------------------------|----------------------------------------------------------------------------------------------------|
| 👌 Remote UI :                                                                                                    | Portal                                                                               |                                   | 1                                                                       |                  | Langu                                | age: English 💌 🔊 Mail to System                                                                                                    | n Manager.                                                                                                    |
|                                                                                                    |                                                                                      |                                   |                                                                         |                  | Last Updated : 2011 04/18 15 51 54 🛃 | Status Monitor/Cancel                                                                                                    |                                                                                                    |
| Device Basic Inform                                                                                                    | sation                                                                               |                                   |                                                                         |                  |                                      |                                                                                                    |                                                                                                    |
| Device Status                                                                                                    |                                                                                      |                                   |                                                                         |                  |                                      | Settings/Registration                                                                                                    | N                                                                                                    |
| Printer : 🔘 Rea                                                                                                    | dy to print.                                                                         |                                   |                                                                         |                  |                                      | a descension of the                                                                                                    | 57                                                                                                    |
|                                                                                                    |                                                                                      |                                   |                                                                         |                  |                                      |                                                                                                    |                                                                                                    |
| Scanner : Rea                                                                                                    | dy to scan.                                                                          |                                   |                                                                         |                  |                                      |                                                                                                    |                                                                                                    |
| Scanner : Rea<br>Fax : Rea                                                                                                    | dy to scan.<br>dy to send or receive                                                 | e fax.                            |                                                                         |                  |                                      | Basic Tools                                                                                                    |                                                                                                    |
| Scanner: Rea<br>Fax: Rea<br>Error Information                                                                                                    | dy to scan.<br>dy to send or receive                                                 | e fax.                            |                                                                         |                  |                                      | Basic Tools<br>Access Received/Stored Files                                                                                                   |                                                                                                    |
| Scanner :  Rea Fax : Rea Error Information No error                                                                                                    | dy to scan.<br>dy to send or receive                                                 | e fax.                            |                                                                         |                  |                                      | Basic Tools<br>Access Received/Stored Files                                                                                                   | <b>*</b>                                                                                                    |
| Scanner :  Rea Fax : Rea Error Information No error Consumables Inform                                                                                       | dy to scan.<br>dy to send or receive<br>nation                                       | t fax.                            |                                                                         |                  |                                      | Basic Tools<br>Access Received/Stored Files<br>Address Book                                                                                   |                                                                                                    |
| Scanner : Rea<br>Fax : Rea<br>Error Information<br>No error<br>Consumables Inform<br>Paper Information                                                       | dy to scan.<br>dy to send or receive<br>nation                                       | e fax.                            |                                                                         |                  |                                      | Resic Tools<br>Access Received/Stored Files<br>Address Book                                                                                   | ****                                                                                                    |
| Scanner : Rea<br>Fax : Rea<br>Error Information<br>No error<br>Consumables Inform<br>Paper Information<br>Drawer                                             | dy to scan.<br>dy to send or receive<br>nation<br>n<br>Remaining Paper               | e fax.<br>Paper Size              | Paper Type                                                              |                  |                                      | Basic Tools<br>Access Received/Stored Files<br>Address Book                                                                                   | <ul> <li>2</li> <li>2</li> <li>3</li> <li>4</li> <li>4</li> <li>5</li> <li>5</li> <li>6</li> <li>6</li> <li>7</li> <li>7&lt;</li></ul> |
| Scanner : Rea<br>Fax : Rea<br>Error Information<br>No error<br>Consumables Inform<br>Paper Information<br>Drawer<br>Multi-Purpose Tray                       | dy to scan.<br>dy to send or receive<br>nation<br>s<br>Remaining Paper<br>None       | Paper Size<br>Unknown             | Paper Type<br>Undefined                                                 |                  |                                      | Basic Tools<br>Access Received/Stored Files<br>Address Book<br>Guick Menz                                                                     |                                                                                                    |
| Scanner : Rea<br>Fax : Rea<br><u>Internet Information</u><br>No error<br>Consumables Inform<br>Paper Information<br>Drawer<br>Multi-Purpose Tray<br>Drawer 1 | dy to scan.<br>dy to send or receive<br>mation<br>n<br>Remaining Paper<br>None<br>OK | Paper Size<br>Unknown<br>A4       | Paper Type<br>Undefined<br>Plain 1 (64-61 g/m2)                         |                  |                                      | Brain Tools Access Received/Stored Files Address Book Quick Menu Taka Access Participation for Assessed                                       | <ul> <li></li> <li></li></ul>                                                                                                    |
| Scanner : Rea<br>Fax : Rea<br>Internation<br>No error<br>Consumables Inform<br>Drawer<br>Matis-Purpose Tray<br>Drawer 1<br>Drawer 2                          | nation n Remaining Paper None None None None None None None None                     | Paper Size<br>Usknown<br>A4<br>A3 | Paper Type<br>Undefined<br>Plain 1 (64-81 g/m2)<br>Plain 1 (64-81 g/m2) |                  |                                      | Desic Tools           Access Received/Storid Files           Address Book           Osich Menu           User Access Control for Advanced Box |                                                                                                    |

2)Click [Management Settings] > [Device Management] > [Certificate Settings] > [Key and Certificate Settings].

| 📦 imageRUNNER ADVANCE                                             | iR-ADV / iR-ADV /                                                                                                    | To Portal Login User : 7654321 Log Out        |
|-------------------------------------------------------------------|----------------------------------------------------------------------------------------------------|-----------------------------------------------|
| Registration                                                      |                                                                                                    | Mail to System Manager                        |
| Restart Device                                                    | Settings/Registration : Management Settings : Device Management                                                         |                                               |
| Preferences                                                       | Management Settings : Device Management                                                                                 | Last Updated : 2011 04/18 15:50:45            |
| <ul> <li>Paper Settings</li> <li>Timer/Energy Settings</li> </ul> | Device Information Settings<br>Limit Functions When Security Key is Off                                                 |                                               |
| <ul> <li>Network Settings</li> <li>External Interface</li> </ul>  | Certificate Settings (Channes will be effective after the main power is turned OFF and ON) Key and Certificate Settings |                                               |
| Volume Settings                                                   | CA Certificate Settings                                                                                                 |                                               |
| Function Settings                                                 | Display Job Status Before Authentication<br>Display Log                                                                 |                                               |
| Copy     Printer                                                  | Audit Log Retrieval<br>Export/Clear Audit Log                                                                           |                                               |
| Send                                                              |                                                                                                    |                                               |
| Store/Access Files                                                |                                                                                                    |                                               |
| Set Destination                                                   |                                                                                                    |                                               |
| Management Settings                                               |                                                                                                    |                                               |
| Device Management     License/Other                               |                                                                                                    |                                               |
| Data Management                                                   |                                                                                                    |                                               |
|                                                                   |                                                                                                    | Copyright CANON INC. 2010 All Rights Reserved |
|                                                                   |                                                                                                    | F-2-332                                       |

#### 3) Click [Generate Key...] button.

| imageRUNNER ADVANCE                    | IRADV / IRADV /                                        | 10                                       | Portal Login User : 7654321 Log Ou |
|----------------------------------------|--------------------------------------------------------|------------------------------------------|------------------------------------|
| (A) Settings/Registration              |                                                        |                                          | Man to System Manage               |
| Restart Device                         | Settings/Registration : Management Settings : Device M | anagement > Key and Certificate Settings |                                    |
| Preferences                            | Key and Certificate Settings                           |                                          | Last Updated : 2011 04/18 15 48:30 |
| II Paper Settings                      | Delete Generate Key Reg                                | ister Key and Certificate                |                                    |
| C Timer/Energy Settings                | Select Key Name                                        | Key Usage                                | Certificate                        |
| D Network Settings                     | C Device Signature Key                                 | (Device Signature)                       | 65                                 |
| External Interface     Volume Settings | C 🔑 Default Key                                        | [SSL]                                    | 63                                 |
| Function Settings                      |                                                        |                                          |                                    |

#### 4) Click [Network Communication]

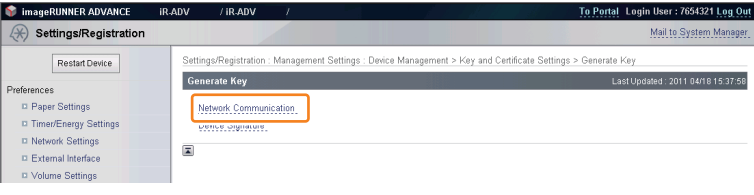

F-2-334

5)Enter the necessary information, and then click the [OK] button.

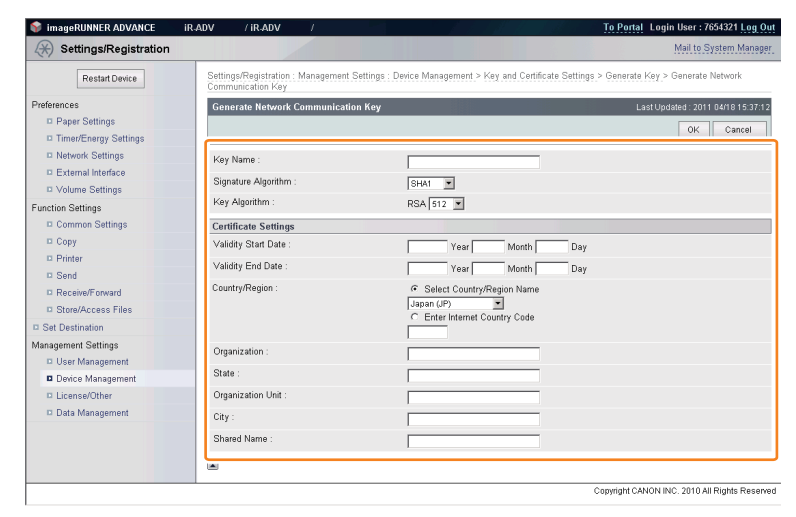

F-2-335

#### Input example

| Item na       | ame       | Туре       | Content                                 | Entry       |  |
|---------------|-----------|------------|-----------------------------------------|-------------|--|
| Key Settings  |           |            |                                         |             |  |
| Key Name      |           | Compulsory | An arbitrary character string           | Default Key |  |
| Signature /   | Algorithm | Compulsory | Selected from:SHA1/SHA256/SHA384/SHA512 | RSA         |  |
| Key Algorit   | hm        | Compulsory | Selected from:512/1024/2048/4096        | 512         |  |
| Certificate S | ettings   |            |                                         |             |  |
| Validity Sta  | art Date  | Compulsory | Date                                    | 15/4/2012   |  |
| Validity En   | d Date    | Compulsory | Date                                    | 15/4/2036   |  |
| Country/Re    | egion     | Compulsory | Country or region name                  | US          |  |
| State         |           | Arbitrary  | State name                              | -           |  |
| City          |           | Arbitrary  | City name                               | -           |  |
| Organizati    | on        | Arbitrary  | Organization name                       | -           |  |
| Organizati    | on Unit   | Arbitrary  | Organization unit                       | -           |  |
| Common N      | lame      | Arbitrary  | Common Name*                            | -           |  |

T-2-75

#### Note:

2

When the IP address of the device has been entered in the [Common Name] entry field, if you install a server certificate to the browser ( see "Installing a server certificate (reference information)" ), the message "Certificate Error" that usually appears when access is made from Internet Explorer 7 or later will not be displayed.

6) Check to see that the generated key appears in [Registered Key and Certificate].

| Settings/Registration                  | IR-ADV 7 IR-ADV     |                               | 10 P0                                          | Mail to System Manager             |
|----------------------------------------|---------------------|-------------------------------|------------------------------------------------|------------------------------------|
| Restart Device                         | Settings/Registrati | ion : Management Settings : ( | Nevice Management > Key and Certificate Settin | 31                                 |
| Preferences                            | Key and Certific    | ate Settings                  |                                                | Last Updated : 2011 04/18 15:35:34 |
| Paper Settings                         | Delete              | Generate Key                  | Register Key and Certificate                   |                                    |
| Timer/Energy Settings                  | Select Key          | Name                          | Key Usage                                      | Certificate                        |
| Network Settings                       | с 🔎                 | Device Signature Key          | [Device Signature]                             | 63                                 |
| External Interface     Volume Settings | c 🏓                 | Default Key                   | (SSL)                                          |                                    |
| Function Settings                      | c 🔎                 | Key for SSL                   |                                                | 63                                 |
| © Common Settings                      |                     |                               |                                                |                                    |

#### **Default Key Settings**

1)Click [Preferences] > [Network Settings] > [TCP/IP Settings] > [SSL Settings].

| (*) Settings/Registration     |                                                                        | Mail to System Manager             |
|-------------------------------|------------------------------------------------------------------------|------------------------------------|
| Restart Device                | Settings/Registration : Preferences : Network Settings                 |                                    |
|                               | Preferences : Network Settings                                         | Last Updated : 2011 04/18 15:34:20 |
| Preterences<br>Paper Settings | (Changes will be effective after the main power is turned OFF and ON.) |                                    |
| Timer/Energy Settings         | Output Report                                                          |                                    |
| Network Settings              | TCP/IP Settings                                                        |                                    |
| External Interface            | IP Address Settings (IPv4)                                             |                                    |
| Volume Settings               | IP Address Settings (IPv6)                                             |                                    |
| Function Settings             | DNS Settings (IPv4)                                                    |                                    |
| Common Settings               | DNS Settings (IPv6)                                                    |                                    |
| 🗆 Сору                        | WINS Settings                                                          |                                    |
| Printer                       | LPD Print Settings                                                     |                                    |
| Send                          | RAW Print Settings                                                     |                                    |
| Receive/Forward               | SNIP Settings                                                          |                                    |
| Store/Access Files            | WSD Print Settings                                                     |                                    |
| Set Destination               | FTP PASV Mode                                                          |                                    |
| Management Settings           | BMLinkS Settings                                                       |                                    |
| User Management               | IPP Print Settings                                                     |                                    |
| Device Management             | Multicast Discovery Settings                                           |                                    |
| License/Other                 | HTTP Settings                                                          |                                    |
| Data Management               | WebDAV Server Settings                                                 |                                    |
|                               | SSL Settings                                                           |                                    |

#### 2) Click [Key and Certificate...] button.

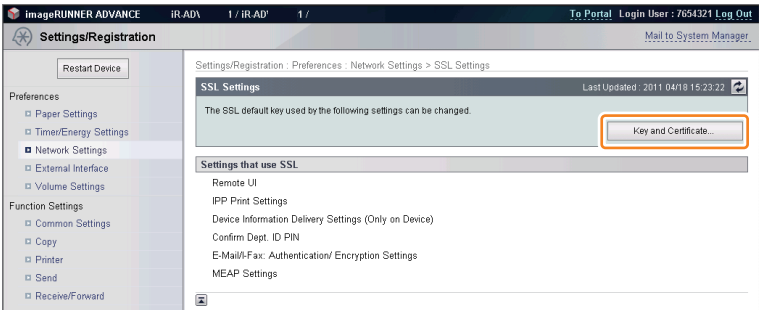

3) Select the generated key, and then click the [Default Key Settings] button.

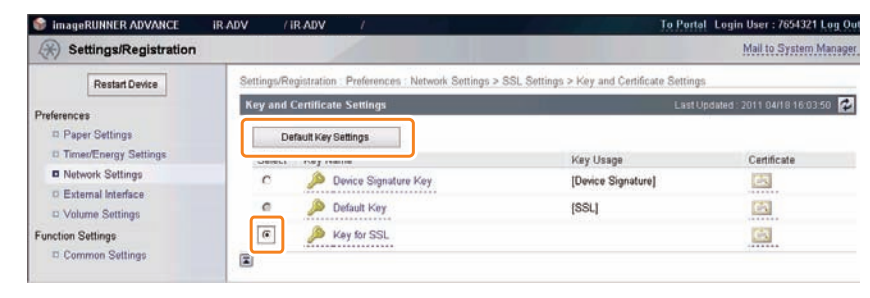

F-2-339

4) Check that [SSL] is displayed in the [Key Usage] entry field.

5)Log out from the remote UI, and then restart the device.

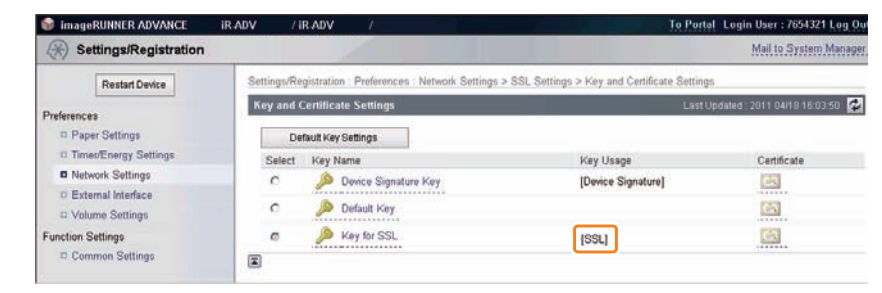

F-2-340

#### Installing a server certificate (reference information)

When you access a device where the key installed as standard [default key] is set as the key for SSL, "Certificate Error" appears if the version of Internet Explorer (IE) is Version 7 or later.

Error display example

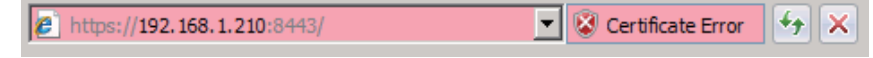

F-2-341

To disable display of "Certificate Error", use the following procedure (for IE8) to set the key generated in "Key Pair and Server Certificate when Using Encrypted SSL Communication" (i.e. the key with the IP address of the device specified as the shared name) as an SSL key.

1) Access SMS from the browser, and then click "Certificate Error" in the URL entry field.

Attps://192.168.1.210:8443/sms/

F-2-342

2) Click [ View certificates ].

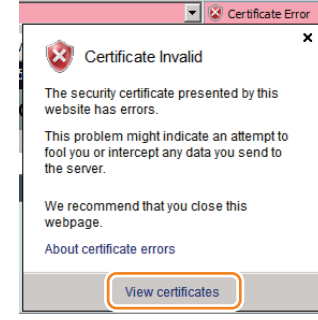

3) Click the [Install Certificate...] button on the [General] tab.

| Certificate 🔀                                                                                                    |
|----------------------------------------------------------------------------------------------------|
| General Details Certification Path                                                                                                    |
| Certificate Information                                                                                                    |
| This CA Root certificate is not trusted. To enable trust,<br>install this certificate in the Trusted Root Certification<br>Authorities store. |
|                                                                                                    |
| Issued to: JP                                                                                                    |
| Issued by: JP                                                                                                    |
| Valid from 4/1/2011 to 3/31/2036                                                                                                    |
| Learn more about certificates                                                                                                    |
| OK                                                                                                    |
| F-2-344                                                                                                    |

4) [Certificate Import Wizard] will appear. Click the [Next] button.

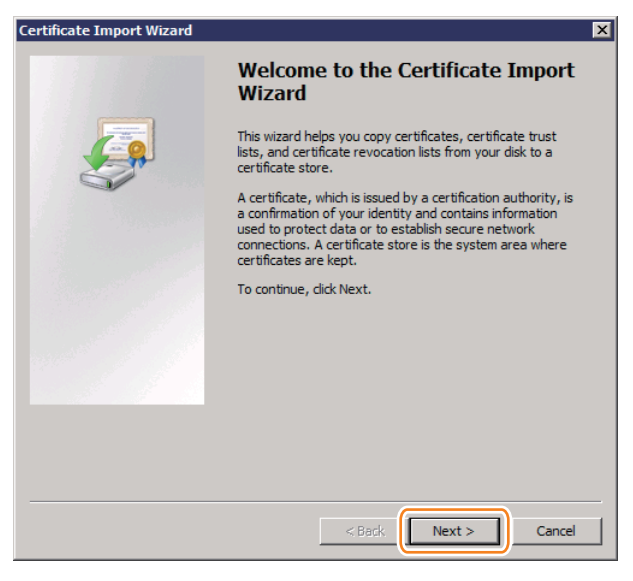

F-2-345

5) In [ Certificate Store ], select the [ Place all certificates in the following store ] option, and then click the [ Browse ] button.

| Certificate Import Wizard                                                                                   | ×   |
|----------------------------------------------------------------------------------------------------|-----|
| Certificate Store                                                                                           |     |
| Certificate stores are system areas where certificates are kept.                                            |     |
|                                                                                                    |     |
| Windows can automatically select a certificate store, or you can specify a location for<br>the certificate. |     |
| O Automatically select the certificate store based on the type of certificate                               |     |
| Place all certificates in the following store                                                               |     |
| Certificate store:                                                                                          |     |
| Browse                                                                                                    |     |
|                                                                                                    |     |
|                                                                                                    |     |
|                                                                                                    |     |
|                                                                                                    |     |
|                                                                                                    |     |
| Learn more about <u>certificate stores</u>                                                                  |     |
|                                                                                                    |     |
|                                                                                                    |     |
| < Back Next > Cancel                                                                                        | 1   |
|                                                                                                    | _   |
| F-2-                                                                                                    | -34 |

6) In [ Select Certificate Store ], select [ Trusted Root Certification Authorities ], and then click the [ OK ] button.

| Select Certificate Store                                                                                                    | × |
|----------------------------------------------------------------------------------------------------|---|
| Select the certificate store you want to use.                                                                                                    |   |
| Parconal     Trusted Root Certification Authorities     Intermediate Certification Authorities     Active Directory User Object     Trusted Publishers     Show physical stores     OK Cancel |   |

7)You will return to the [Certificate Store] dialog. Check that "Trusted Root Certification Authorities" appears in [Certificate], and then click the [Next] button.

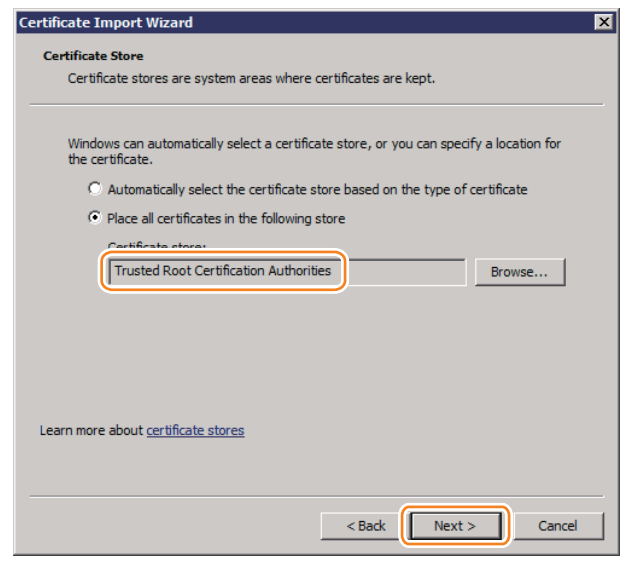

F-2-348

8) [Completing the Certificate Import Wizard ] will appear. Click the [Finish] button.

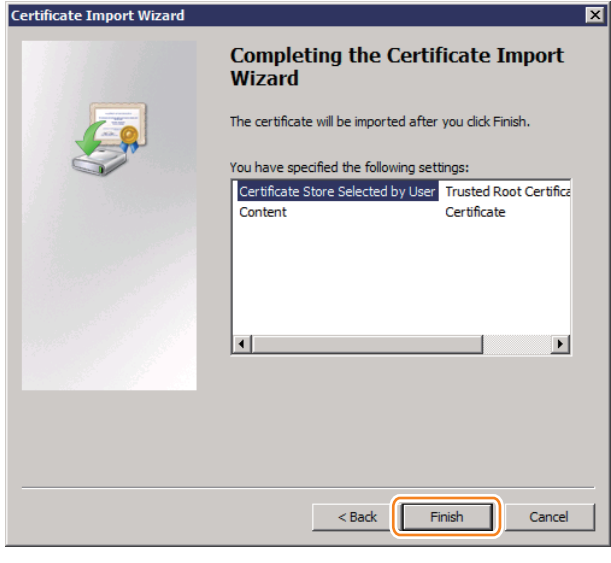

F-2-349

9) If the [Security Warning] appears, click the [Yes] button. (It does not appear when installing the same certificate again.)

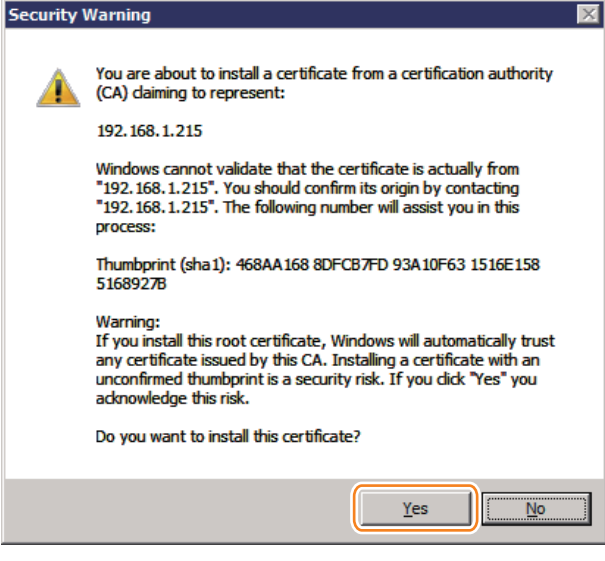

F-2-350

10) A message will appear to indicate that import has been completed successfully. Click the [ OK ] button.

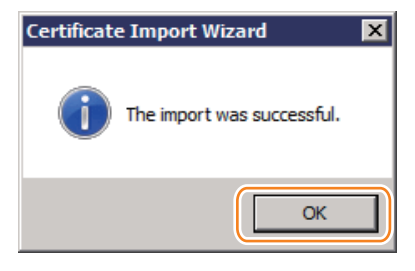

## Network Port Settings

The default port of the HTTP server used for MEAP and MEAP applications to provide the servlet function is 8000, and the HTTPS server's default port is 8443. In the case that these ports have already used by the customer who is to introduce this application, the MEAP application cannot use the HTTP (or HTTPS) server(s).

By changing the following ports to use, however, the MEAP application can be used as well as the existing system.

#### 1)Start [SERVICE MODE] in Level 2.

2)Press [COPIER] > [Option] > [NETWORK] buttons.

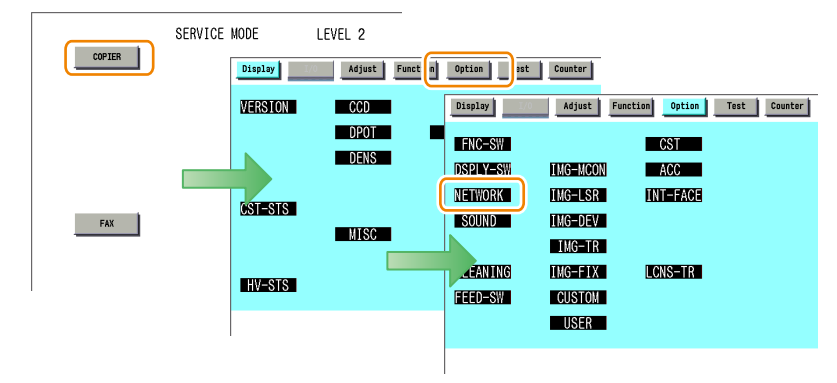

F-2-352

3) To set up the HTTP server port, select [ MEAP-PN ]. To set up the HTTPS server port, select [MEAP-SSL ].

| Display                                                                                                    | Adju          | st Fun | ction | Opti | on 📃 | Fest Coun | ter | Display                                                                                                    | Adjust   | Func | tion  | Optio | n Te  | st Counter |
|----------------------------------------------------------------------------------------------------|---------------|--------|-------|------|------|-----------|-----|----------------------------------------------------------------------------------------------------|----------|------|-------|-------|-------|------------|
| <netwo< th=""><th>RK &gt; &lt;</th><th>1/4&gt;</th><th>&lt; RE</th><th>ADY</th><th>&gt; &lt;</th><th>LEVEL 2</th><th>&gt;</th><th><n< th=""><th>etwork &gt;</th><th>&lt; 2</th><th>2/4&gt;</th><th>&lt;</th><th>READY</th><th>&gt;</th></n<></th></netwo<> | RK > <        | 1/4>   | < RE  | ADY  | > <  | LEVEL 2   | >   | <n< th=""><th>etwork &gt;</th><th>&lt; 2</th><th>2/4&gt;</th><th>&lt;</th><th>READY</th><th>&gt;</th></n<> | etwork > | < 2  | 2/4>  | <     | READY | >          |
| RAW-DATA                                                                                                    | 0             | +(     | 0)    | {    | 0~   | 1}        | -   | NS-CMD5                                                                                                    | 0        | +(   | 0)    | {     | 0 ~   | 1}         |
| IFAX-LIM                                                                                                    | 500           | +(     | 500)  | {    | 0~   | 999}      | -   | NS-GSAPI                                                                                                   | 0        | +(   | 0)    | {     | 0 ~   | 1}         |
| SMTPTXPN                                                                                                    | 25            | +(     | 25)   | {    | 0~   | 65535}    | _   | NS-NTLM                                                                                                    | 0        | +(   | 0)    | {     | 0 ~   | 1}         |
| SMTPRXPN                                                                                                    | 25            | +(     | 25)   | {    | 0~   | 65535}    |     | -PLN\\S                                                                                                    | 0        | +(   | 0)    | {     | 0 ~   | 1}         |
| POP3PN                                                                                                    | 110           | +(     | 110)  | {    | 0~   | 65535}    |     | NS-PLN                                                                                                    | 0        | +(   | 0)    | {     | 0 ~   | 1}         |
| FTPTXPN                                                                                                    | 21            | +(     | 21)   | {    | 0~   | 65535}    | _   | NS-LGN                                                                                                    | 0        | +(   | 0)    | {     | 0 ~   | 1}         |
| STS-PORT                                                                                                    | 0             | +(     | 0)    | {    | 0~   | 1}        |     | MEAP-PN                                                                                                    | 8000     | +( 8 | 3000) | {     | 0~1   | 65535}     |
| CMD-PORT                                                                                                    | 0             | +(     | 0)    | {    | 0~   | 1}        |     | CHNG-STS                                                                                                   | 20010    | +(20 | 0010) | {     | 1~1   | 65535}     |
|                                                                                                    |               |        | -     |      |      |           |     | The second                                                                                                 |          |      |       |       | -     |            |
| +                                                                                                    | $\rightarrow$ |        |       |      |      |           | 1   |                                                                                                    | -        |      |       |       |       | OK _       |

F-2-353

4) Press the port number to specify on the control panel (the numerical value input in the field is displayed), and press [OK] button.

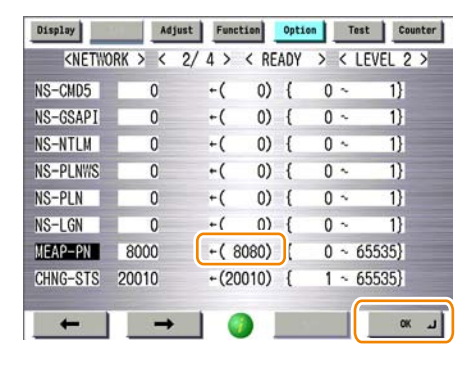

F-2-354

#### Note:

A port number can be any integer from 0 to 65535. To avoid port numbers that are frequently used, do not use any integer from 0 to 1023.

| Server       | Setting value | Default value / Value after RAM clear |
|--------------|---------------|---------------------------------------|
| HTTP Server  | 1024 to 65535 | 8000                                  |
| HTTPS Server | 1024 to 65535 | 8443                                  |

T-2-76

#### Note:

- If PS Print Server Unit is connected, do not specify port 8080.
   If port 8080 is specified, it is not possible to access the remote UI of the device where the MEAP authentication application is running. (Port 8080 is reserved to allow the PS Print Server Unit to redirect to the iR device.)
- · As for port on HTTPS server, it only applies to the device that supports SSL function.

5)Restart the device if the port number is set.

| Display                                                                                                    | Adjust     | Funct | ion  | Opti | on | Test | Counte   |
|----------------------------------------------------------------------------------------------------|------------|-------|------|------|----|------|----------|
| <netwo< th=""><th>)rk &gt; &lt; 2,</th><th>/4&gt;</th><th>&lt; RE</th><th>ADY</th><th>&gt;</th><th>&lt; 18</th><th>EVEL 2 &gt;</th></netwo<> | )rk > < 2, | /4>   | < RE | ADY  | >  | < 18 | EVEL 2 > |
| NS-CMD5                                                                                                    | 0          | +(    | 0)   | {    | 0  | ~    | 1}       |
| NS-GSAPI                                                                                                    | 0          | +(    | 0)   | {    | 0  | ~    | 1}       |
| NS-NTLM                                                                                                    | 0          | +(    | 0)   | {    | 0  | ~    | 1}       |
| NS-PLNWS                                                                                                    | 0          | +(    | 0)   | {    | 0  | ×    | 1}       |
| NS-PLN                                                                                                    | 0          | +(    | 0)   | {    | 0  | ~    | 1}       |
| NS-LGN                                                                                                    | 0          | +(    | 0)   | {    | 0  | ς    | 1)       |
| MEAP-PN                                                                                                    | 8080       | +( 8  | (080 | {    | 0  | ~ 6  | 5535}    |
| CHNG-STS                                                                                                    | 20010      | +(200 | 010) | {    | 1  | ~ 6  | 5535}    |

## How to Check the Serial Number

When performing MEAP device support, the serial number of the device is necessary in some cases.

Examples of where the serial number is necessary

- When initializing SMS login password (obtaining a switch license)
- · When obtaining a MEAP application license from LMS
- · When obtaining a transfer license of MEAP application
- · When obtaining a special license for reinstalling MEAP application

If a problem occurs in the MEAP device and you want to contact the support department of the sales company, you need to provide the serial number. Perform the following procedure to get the serial number.

## • Checking from the PC browser

The serial number of the device is displayed on the SMS login screen, SMS screen, and remote UI portal screen.

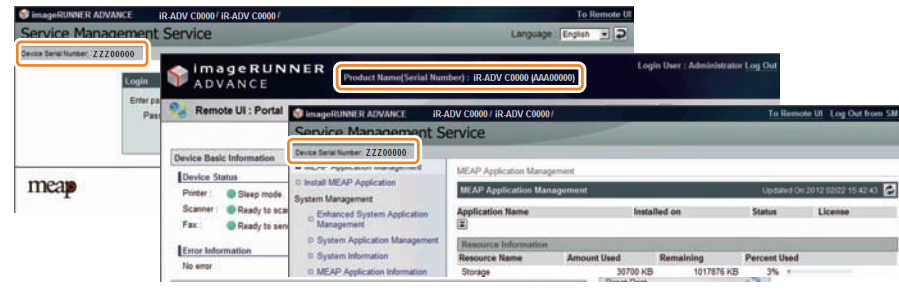

F-2-356

## • Checking from the device's Touch Panel

You can see the number by pressing the counter key on the Control Panel of the machine.

| <br>101 | Total 1<br>Total (Black 1) |               | <ul> <li>00000007</li> <li>00000007</li> <li>00000007</li> </ul> |               |  |
|---------|----------------------------|---------------|------------------------------------------------------------------|---------------|--|
| <br>149 | Total A (Full Color + Sing | le Color 1)   |                                                                  | ÷ 00000000    |  |
|         | - Print List               | Charle Sand / | Charle MEAP                                                      | Charle Davies |  |

# Login to SMS

## Outline

SMS login may be done by entering a password for authentication, or by authentication via the Remote Login Service (RLS) login window (RLS authentication). Settings can be changed to allow either only one of these methods or both of them.

SMS login window (password auth) RLS login window (user name/ password auth)

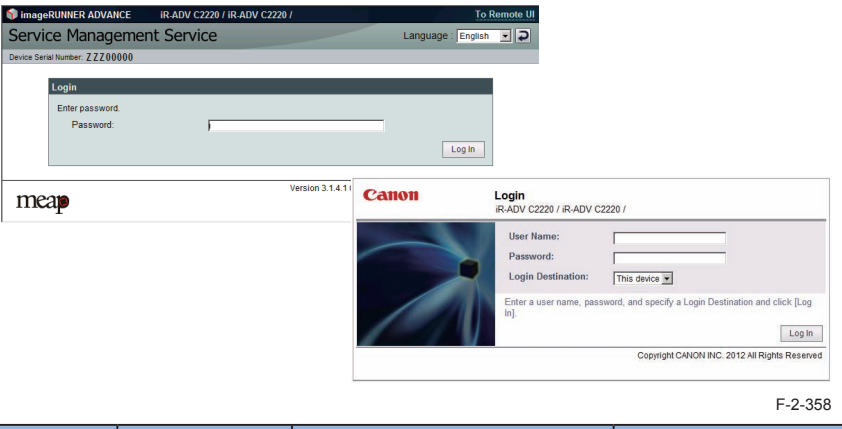

|   | Login method               | Authentication<br>method | Authentication service name                                 | Users who may log in                             |
|---|----------------------------|--------------------------|-------------------------------------------------------------|--------------------------------------------------|
| 1 | Password<br>authentication | Password authentication  | SMS Installer Service (Password Authentication)             | Users who know the SMS login password            |
|   | RLS login                  | SSO-H                    | SMS Installer Service (Remote Login Service Authentication) | Users registered as<br>administrators with SSO-H |
|   |                            |                          |                                                             |                                                  |

T-2-77

#### Note:

If Default Authentication is selected as the device authentication method, 'RLS Authentication' is not selectable as SMS Login method. Also, if 'RLS Authentication' is selected, the device authentication method (Default Authentication, SDL, SSO) cannot be changed.

## When SMS Cannot Be Accessed

## If you forgot the password (SMS login password initialization)

After changing the default SMS login password, if you forgot the new password and cannot log in to SMS, you can use a switch license for password initialization to change the password back to the default value "MeapSmsLogin".

Note that there is no special password for service.

1) Obtain a switch license file for password initialization.

Contact the person in charge of support at the sales company, give the device's serial number, and have a switch license file for password initialization issued.

2)Load the switch license file.

With nothing entered, click the [Log in ] button to display the area for specifying a switch license file for password initialization.

| Service M            | anagement Service                                      | Language                                 | English .            |
|----------------------|--------------------------------------------------------|------------------------------------------|----------------------|
| Device Serial Number | r:ZZZ00000                                             |                                          |                      |
|                      | Password is incorrect. Enter correct password.         |                                          |                      |
|                      | Login                                                  |                                          |                      |
|                      | Enter password.<br>Password:                           |                                          |                      |
|                      | Initialize Password                                    | (                                        |                      |
|                      | Select a switch license file to use in initialization. |                                          |                      |
|                      | Switch License File Path:                              | Browse                                   |                      |
| meap                 |                                                        | Version 3.0.1.5 Copyright CANON INC. 200 | All Rights Reserved. |

F-2-359

3) Specify the switch license file.

Click the [ Browse ] button and specify the switch license file.

4) Initialize the login password.

Click the [Initialize] button to display an initialization confirmation page, and click the [OK] button.

#### Note:

2

- The default password is "MeapSmsLogin." (The password is case-sensitive.)
- If you click [Cancel] button, the Login page opens without initializing the password.

## • If login is not possible due to exclusive control

Since access to SMS is under exclusive control, you cannot log in if another user has already logged into the SMS of the same iR device.

#### An example of the exclusive control message

| 🌍 imageRUNNER ADVAN          | CE iR-ADV                                                                               | /iR-ADV /                                                            |                                               |                       |                     | To Re             | emote UI |
|------------------------------|-----------------------------------------------------------------------------------------|----------------------------------------------------------------------|-----------------------------------------------|-----------------------|---------------------|-------------------|----------|
| Service Manage               | ement Servic                                                                            | 5                                                                    |                                               |                       | Langua              | ige : English     | • •      |
| Device Serial Number: ZZZ000 | 00                                                                                      |                                                                      |                                               |                       |                     |                   |          |
|                              | Cannot logir<br>successfully<br>Please wait     Cogin     Enter password.     Password: | because another user is I<br>performed.<br>a moment and then try thi | logged in or logout ope<br>s operation again. | rations have not been | Log In              |                   |          |
| meap                         |                                                                                         |                                                                      |                                               | Version 3.0.3.9 C     | Copyright CANON INC | . 2010 All Rights | Reserved |
|                              |                                                                                         |                                                                      |                                               |                       |                     | ,                 | - 2 260  |

If you cannot log in due to exclusive control, you need to ask the other user to log out before you can try again.

#### Note:

If you close the browser without logging out, the session remains active. In that case, you cannot log in again.

If this problem occurs, you can wait for 5 minutes so that the session is disconnected. Or, you can restart the device to force the session to disconnect.

## • If [Key and Certificate Settings] is not set

If [Key and Certificate Settings] is not set correctly, you cannot access the URL for SMS (https://<device's IP address>:8443/sms/). In that case, perform the following procedure.

- 1)Go to http://<device's IP address>:8000/sms/, and check to see that "HTTP 500 Internal Server Error" appears.
- 2) If it appears, perform the procedure "Key Pair and Server Certificate when Using Encrypted SSL Communication" in this chapter.

#### Note:

In the case of SMS, by setting the key to be used, encrypted SSL communication is always executed regardless of the following setting: [Settings/Registration] > [Management Settings] > [License/Other] > [MEAP Settings] > [Use SSL] > ON/ OFF.

## How to Deal with a Message "Certificate Error" That Appears at

## the Time of Access

When accessing from the browser to SMS, a message "Certificate Error" appears in some cases. In that case, perform the procedure "Installing a server certificate (reference information)" in this chapter.

# Installing an MEAP Application

## Outline

From the MEAP application installation screen, you can install the MEAP application as well as the license file.

| 🗊 imageRUNNER ADVANCE iR                  | ADV / iR-ADV             | / To Remote UI Log Out from SMS                                 |
|-------------------------------------------|--------------------------|-----------------------------------------------------------------|
| Service Management S                      | Service                  |                                                                 |
| Device Serial Number:                     |                          |                                                                 |
| MEAP Application Management               | Install MEAP Application | m/License                                                       |
| Install MEAP Application                  | Install MEAD Annline     | 4                                                               |
| System Management                         | Instan MEAP Applica      |                                                                 |
| Enhanced System Application<br>Management |                          | Install                                                         |
| System Application Management             | Application File Path:   | C:\Users\Administrator\Desktop\SAMV13E\\RAgent\SA Browse        |
| System Information                        | License File Path:       | C:/Users\Administrator\Desktop\SAMV13E\iRAgent\SA Browse        |
| MEAP Application Information              |                          |                                                                 |
| Check License                             |                          |                                                                 |
| Change Password                           |                          |                                                                 |
| meap                                      |                          | Version 3.0.2.15i Copyright CANON INC. 2010 All Rights Reserved |

F-2-361

Before installing the MEAP application, be sure to check the following items.

## Device compatibility with the MEAP application

To find out whether the device is compatible with the MEAP application, check the devices supported by the MEAP application. Depending on the application, the device's firmware may require version upgrade.

## Resources availability (remaining amount)

The necessary resources (free storage space and free memory available) must be secured for an MEAP application to run; otherwise, you cannot install the MEAP application. To check the resource information, see "Device's resources" in this manual.

## Procedure to install applications

#### 1)Long on to SMS.

2) Click [Install MEAP Application] on the menu.

| nce Serial Number.            |                       |           |              |           |         |               |                |
|-------------------------------|-----------------------|-----------|--------------|-----------|---------|---------------|----------------|
| MEAP Application Management   | MEAP Application Mana | gement    |              |           |         |               |                |
| nstall MEAP Application       | MEAP Application Ma   | nagement  |              |           | Linda   | ded On:2010   | 05/27 12:11:33 |
| stem Management               | ысяг яррпсацон на     | nagement  |              |           | Opda    | 1100 011.2010 | 03/27 12:11:33 |
| Enhanced System Application   | Application Name      |           | Installed on | Status    |         |               | License        |
| Management                    | Application A         | 2.0.0     | 2010 05/26   | Stopped   | Start   | ninstall      | Installed      |
| System Application Management | Application B         | 200       | 2010/05/11   | Started   | Stop    |               | Installed      |
| System Information            |                       | 2.0.0     | 2010 00111   |           |         |               | moranou        |
| MEAP Application Information  | A 1                   |           |              |           |         |               |                |
| Check License                 | Resource Information  | 1         |              |           |         |               |                |
| Change Password               | Resource Name         | Amount Us | sed I        | Remaining | Percent | Used          |                |
|                               | Storage               |           | 241908 KB    | 806668 Ki | 3 23%   | _             |                |
|                               | Memory                |           | 3784 KB      | 127288 Ki | 3%      |               |                |
|                               | Threads               |           | 33           | 22        | 3 13%   | -             |                |
|                               | Sockets               |           | 33           | 22        | 3 13%   | -             |                |
|                               | File Descriptors      |           | 27           | 22        | 9 11%   | -             |                |

F-2-362

3) Check [ Install MEAP Application/License ]page appears.

4)Click [Browse..] button, and select the application file and the license file of the application; then, click [Install] button.

#### Note:

Application File: identified by the extension "jar". License File: identified by the extension "lic".

| 🗊 imageRUNNER ADVANCE iR-                 | ADV / IR-ADV             | / To Remote UI Log Out from SMS                                 |
|-------------------------------------------|--------------------------|-----------------------------------------------------------------|
| Service Management S                      | Service                  |                                                                 |
| Device Serial Number:                     |                          |                                                                 |
| MEAP Application Management               | Install MEAP Application | License                                                         |
| Install MEAP Application                  | Install MEAD Annlinet    |                                                                 |
| System Management                         | Instant MEAP Application |                                                                 |
| Enhanced System Application<br>Management |                          | Install                                                         |
| System Application Management             | Application File Path:   | C:\Users\AdministratonDesktop\SAMV13E\iRAgent\SA                |
| System Information                        | License File Path:       | C1Users\Administrator\Desktop\SAMV13E\iRAgent\SA Browse         |
| MEAP Application Information              |                          |                                                                 |
| Check License                             |                          |                                                                 |
| Change Password                           |                          |                                                                 |
| meap                                      |                          | Version 3.0.2.15i Copyright CANON INC. 2010 All Rights Reserved |

F-2-363

### CAUTION:

- · You cannot install only the license.
- You will not be able to install the application without using the appropriate license. Be sure to select its license file.
- If you are adding a license to an existing application, see "Procedure adding a license file".
- If you are updating an existing application, stop the application; then, install the new application or its license file. You will not be able to update an application while it is running.

#### Note:

The license file is provided in text file format, enabling to view in a text editor. The application ID and device serial number shown in the file allow users to confirm which device to install with the license file.

Note that any changes added to the license file may disable installation. Cares should be taken when confirming the contents of the license file.

#### Sample file

| 📕 License A1.lic - Notepad                                                                                                    | License File ID      |
|----------------------------------------------------------------------------------------------------|----------------------|
| File Edit Format View Help                                                                                                    | Application ID       |
| Licenserile_uersion: 1<br>Licenserile_uid: 8b52cl6d-e826-405f-a02a-0c547423ade0<br>Application_uid: 4d06d282-deb4-462e-bd48-712020100510                                                                                                    | Serial Number        |
| Validated-Period: 60                                                                                                    | Validated Period     |
| MaximumBWSCAN1: 1000,STOP<br>MaximumBWSCAN2: 900,STOP<br>MaximumBWSCAN3: 800,STOP                                                                                                    | Counter informations |
| MaximumBWSCAN4: 7D0,STOP<br>MaximumPrintedImpressions-BW-Large: 1000, stop<br>MaximumPrintedImpressions-EW-Small: 2000, nonstop                                                                                                    |                      |
| Uh/wwLTGMm4VjBT9ItV1q592kLDwpUm+sYjw3ATBMT/XpBpKESM11CLPRsgw/yk+<br>YJ7Hy+vVOimXCfeN5hqwhqofwJZaZqg9Pt1CzaE3/wX76Acdy2DnGMtjybOicQd1<br>1k/N+1H3HTc416YRvrLu4VQfZnI/JrvC/MLEiygTwqMA/7IFOimG2aL1KO1HD61<br>dscD1xxSBwd1p31qIjgrfqxmXE4bj2L1HB5mUAnSyrNxOFDVXgXJg4kViF6FWuMM<br>CUy7Y41bvKkUq8RX75f+T1yTMYLeg6+X7xAX9MKVHRR4PDZPZMKpX7Zf1FZSM5D6<br>UwcNHqg5M10Bgg3jq2CFXc4063Gj/zWZNOSMZncQ7Bw01WuOa/jstd7vyOFez19C<br>ef0uzR6j11jwxgwAwG/mR6W71DWLC7MUHOtV/1MMLZ7kFigvgh2z7dHI6ktVpTm |                      |
| xUwMlvMOeQb8f73ko2bLghoocxsFgdFKLpsciwPelsRkb2QqS644P80EcScJiXcc<br>dqJsu+DGLtXLrkLfRLcD18KnwixcbzI3pCH7b5vH2Z1mQFR6K4rbtCrnhf18ZwuT<br>Q9Ylur/YvisbkPafHq1JNw==                                                                                                    |                      |
|                                                                                                    | -<br>F-2-364         |
|                                                                                                    |                      |
|                                                                                                    |                      |

#### 5) Check the contents of the Confirm page; then, click [ OK ] button.

|                         | Are you sure you want to install the following details? |  |
|-------------------------|---------------------------------------------------------|--|
| Application Information |                                                         |  |
| Application Name:       | Application A                                           |  |
| Version:                | 2.0.0                                                   |  |
| Application ID:         | 4d06d282.deb4.462e.bd48.71200902180a                    |  |

F-2-365

- 6)Some applications show a screen to indicate the terms of agreement. Read the terms, and click [ OK ].
- 7) Check the message "Installing...Please wait." appears, beginning the installation.

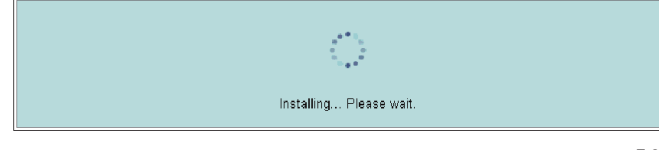

F-2-366

8)Upon installation completed, click [ To MEAP Application Management ] button shown on the screen to view MEAP Application Management page.

| 'Application A' is installed.<br>To MEAP Application Managem | ent     |
|--------------------------------------------------------------|---------|
|                                                              | F-2-367 |

#### Note:

As for an application that has just been installed, the status is "Installed". In order to use the application, it is necessary to click the [Start] button to change the status to [Started].

| Application Name   |       | Installed on | Status    |                 | License   |
|--------------------|-------|--------------|-----------|-----------------|-----------|
| Workflow Composer  | 2.1.0 | 2010 05/24   | Installed | Stop Uninstall  | Installed |
| Sample Application | 1.0.0 | 2010 05/11   | Stopped   | Start Uninstall | Installed |
| <b>X</b>           |       |              |           |                 |           |

#### Note:

There are two ways to install an MEAP application. You can install using SMS, or install using the [Register/Update Software] screen of the remote UI. Screen example

| Device Serial Number.           |                                |                    |        |
|---------------------------------|--------------------------------|--------------------|--------|
| Install Application/Option      | Install Application/Option > M | anual Installation |        |
| Manual Installation             | Manual Installation            |                    |        |
| Delivered Installation          | Manual Instantation            |                    |        |
| Update Firmware                 |                                |                    | Next   |
| Manual Update                   | License File Path              |                    | Brown  |
| Delivered Update                | Application Ells Dath:         |                    |        |
| Software Management Settings    | Application File Path.         |                    | Browse |
| Disclay Logs/Communication Test | X                              |                    |        |

F-2-369

[Register/Update Software] provides two types of installations. One is [Manual Installation] where you specify a jar file and a license file and then install. The other is [Delivered Installation] where you enter a license access number. For details of the procedures, please refer to the e-Manual.

## Resource Information

## Outline

Application Management page shows [resource information] for information of the whole device resources including Amount Used, Remaining, and Percent Used.

This function enables users to judge the remaining resources before installing the additional application. Such resource information is shown based on the manifest header stated at the top of each application, which declares the resources required in the application. Therefore, the information does not necessarily show the resources actually in use. The following resource information is shown:

Storage

- Memory
- Thread
- Socket
- File Descriptor

If the hard disk does not have enough free space for the application, the application cannot be installed.

Moreover, if the free space of any of the resources (Memory, Thread, Socket, and File Descriptor) is insufficient, the application cannot be started.

The following procedure shows how to check the resource information.

#### 1)Log in to SMS.

2

2) Click [MEAP Application Management].

3) Check [Resource Information ] for information of the whole device resources.

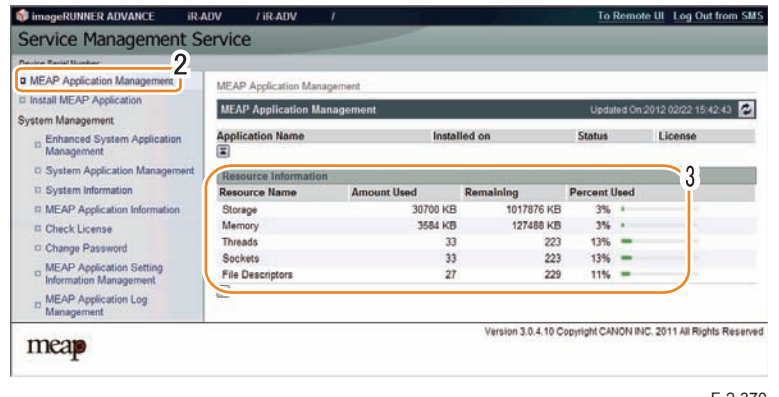

F-2-370

## Device's resources

When 1 MEAP application operates, the resource volume allocated to each device is as follows (loaded resource list). Since the following value is an estimate, when installing the MEAP applications, it needs to check the available resource of SMS.

Since the indication of SMS resource volume fluctuates by the login service (authentication function) and configuration (future model), which the user selected, it may show a bigger value than the following values.

List of Available Resources

| Product Name              | Storage     | Memory | Thread | Socket | File Description |     |
|---------------------------|-------------|--------|--------|--------|------------------|-----|
| iR-ADV C5051 series       |             | 1024MB | 128MB  | 256    | 256              | 256 |
| iR-ADV C9075 series       | 1024MB      | 128MB  | 256    | 256    | 256              |     |
| iR-ADV 6075 series        | 1024MB      | 128MB  | 256    | 256    | 256              |     |
| iR-ADV 8105 PRO series    | 1024MB      | 128MB  | 256    | 256    | 256              |     |
| iR-ADV C2030/C2020 series | Flash model | 220MB  | 32MB   | 162    | 128              | 128 |
|                           | HDD model   | 1024MB | 128MB  | 256    | 256              | 256 |
| iR-ADV 4045 series        |             | 1024MB | 128MB  | 256    | 256              | 256 |
| iR-ADV C5255 series       |             | 1024MB | 128MB  | 256    | 256              | 256 |
| iR-ADV C2220/C2230 series | Flash model | 220MB  | 32MB   | 162    | 128              | 128 |
|                           | HDD model   | 1024MB | 128MB  | 256    | 256              | 256 |

T-2-78

2 - 197

#### Note:

- Among the resources, the free space of Storage is checked when installing an application. For other resources, the free space is checked when the application is started.
- Some applications call for a specific set of conditions for installation. For details, see the User's Guide that comes with the individual applications.
- Maximum installable application is up to 20 even if the remaining resource is adequate. (However, the Send function consumes 1, it must be 19 in practice.) Authentication application is not included in this number.
- The MEAP application, which can be started simultaneously, is up to 19. (Authentication application is not included in this number.)

#### CAUTION:

To install an application, the user needs to use the following URL when accessing the license control system to obtain a license file. In doing so, he/she needs to register the license access number of the application and the serial number of the device.

http://www.canon.com/lms/license/

## MEAP Specifications

## What is MEAP Specifications (MEAP Spec Version)?

MEAP Specifications is one of the information required to judge whether MEAP applications can be operated or not. With MEAP Specifications, you can prevent an application that uses a specific function of device from being installed onto the device that does not have the function.

## About Name

The displayed name for Meap Specifications differs depending on the screen or the location where the name is displayed.

In this document, it is referred to as "Meap Specifications".

| The location where the name is displayed/shown                               | Displayed name      |
|------------------------------------------------------------------------------|---------------------|
| Platform Information : SMS > [ System Management] > [ System Information     | MEAP Specifications |
| ] > [ Platform Information]                                                  |                     |
| System Information Print : Local UI [ Settings/Registration ] > [ Management |                     |
| Settings ] > [ License/Other ] > [ MEAP Settings ] > [ System Information    |                     |
| Print]                                                                       |                     |
| Manifest file of the MEAP application                                        | MeapSpecVersion     |
| SDK documents                                                                |                     |
|                                                                              |                     |

T-2-79

## Mechanism

2

MEAP platform judges whether MEAP applications can be operated on it using on the 2 information below:

- Device Specification ID
- MEAP Specifications

Device Specification ID shows information such as the original functions of MFP (including print, scan, and copy), and one that differs by model such as maximum copy number, thus each model has a different ID. (It is easy to determine the IDs for this reason.) MEAP application declares 1 or more Device Specification ID required for its execution. Declaration of multiple Device Specification IDs means that the application is operable in all the models declared. Upon installation of MEAP application ID is executed on the side of MEAP platform machine. The machine which doesn't support the ID declared by the application rejects installation of such an application.

Meanwhile, MEAP Specifications shows other information than defined by Device Specification ID above, including network and security. Thus each model does not always have the same version.

MEAP application declares 1 or more MEAP Specifications required for its execution.

Declaration of multiple Device Specification IDs means that the application is operable in all the environments declared. Upon installation of MEAP application in SMS or MEAP Enterprise Service Manager, matching of MEAP Specifications is executed on the side of MEAP platform machine. The machine which doesn't support the version declared by the application rejects installation of such an application.

### MEAP Specifications for each model

| Product Name                                                                 | Initial MEAP SpecVer                                                                                                    | Remarks                                                                                                    |
|------------------------------------------------------------------------------|----------------------------------------------------------------------------------------------------|----------------------------------------------------------------------------------------------------|
| iR-ADV C5051<br>iR-ADV C5045<br>iR-ADV C5035<br>iR-ADV C5030                 | 5, 6, 7, 9, 10, 11, 13, 14,<br>15, 17, 18, 19, 25, 26,<br>27, 29, 30, 31, 32, 33,<br>34, 35, 36, 37, 38, 39,<br>40, 41, 42, 44, 45 | Ver.37.xx or later<br>5, 6, 7, 9, 10, 11, 13, 14, 15, 17, 18, 19, 25, 26, 27, 29,<br>30, 31, 32, 33, 34, 35, 36, 37, 38, 39, 40, 41, 42, 44,<br>45, 46                                                     |
|                                                                              | ,,                                                                                                    | Ver.38.xx or later<br>5, 6, 7, 9, 10, 11, 13, 14, 15, 17, 18, 19, 25, 26, 27, 29,<br>30, 31, 32, 33, 34, 35, 36, 37, 38, 39, 40, 41, 42, 44,<br>45, 46, 49                                                 |
|                                                                              |                                                                                                    | Ver.50.xx or later<br>5,6,7,9,10,11,13,14,15,17,18,19,25,26,27,29, 30,31,32,<br>33,34,35,36,37,38,39,40,41,42,44,45,46,47,49,50,51,5<br>2,53,54,55,56,57,58,59                                             |
|                                                                              |                                                                                                    | Ver.65.xx or later<br>5, 6, 7, 9, 10, 11, 13, 14, 15, 17, 18, 19, 25, 26, 27, 29,<br>30, 31, 32, 33, 34, 35, 36, 37, 38, 39, 40, 41, 42, 44,<br>45, 46, 47, 49, 50, 51, 52, 53, 54, 55, 56, 57, 58, 59, 74 |
| iR-ADV C9075<br>iR-ADV C9070<br>iR-ADV C9065<br>iR-ADV C9060<br>iR-ADV C7065 | 5, 6, 7, 9, 10, 11, 13, 14,<br>15, 17, 18, 19, 25, 26,<br>27, 29, 30, 31, 32, 33,<br>34, 35, 36, 37, 38, 39,<br>40, 41, 42, 44, 45 | Ver.37.xx or later<br>5, 6, 7, 9, 10, 11, 13, 14, 15, 17, 18, 19, 25, 26, 27, 29,<br>30, 31, 32, 33, 34, 35, 36, 37, 38, 39, 40, 41, 42, 44,<br>45, 46                                                     |
| iR-ADV C7055                                                                 | ,,,                                                                                                    | Ver.38.xx or later<br>5, 6, 7, 9, 10, 11, 13, 14, 15, 17, 18, 19, 25, 26, 27, 29,<br>30, 31, 32, 33, 34, 35, 36, 37, 38, 39, 40, 41, 42, 44,<br>45, 46, 49                                                 |
|                                                                              |                                                                                                    | Ver.50.xx or later<br>5, 6, 7, 9, 10, 11, 13, 14, 15, 17, 18, 19, 25, 26, 27, 29,<br>30, 31, 32, 33, 34, 35, 36, 37, 38, 39, 40, 41, 42, 44,<br>45, 46, 47, 49, 50, 51, 52, 53, 54, 55, 56, 57, 58, 59     |
|                                                                              |                                                                                                    | Ver.65.xx or later<br>5, 6, 7, 9, 10, 11, 13, 14, 15, 17, 18, 19, 25, 26, 27, 29,<br>30, 31, 32, 33, 34, 35, 36, 37, 38, 39, 40, 41, 42, 44,<br>45, 46, 47, 49, 50, 51, 52, 53, 54, 55, 56, 57, 58, 59, 74 |

| Product Name    | Initial MEAP SpecVer        | Remarks                                                     |
|-----------------|-----------------------------|-------------------------------------------------------------|
| iR-ADV 6075     | 5, 6, 7, 9, 10, 11, 13, 14, | Ver.20.xx or later                                          |
| iR-ADV 6065     | 15, 17, 18, 19, 25, 26,     | 5, 6, 7, 9, 10, 11, 13, 14, 15, 17, 18, 19, 25, 26, 27, 29, |
| iR-ADV 6055     | 27, 29, 30, 31, 32, 33,     | 30, 31, 32, 33, 34, 35, 36, 37, 38, 39, 40, 41, 44, 45,     |
|                 | 34, 35, 36, 37, 38, 39,     | 46, 49, 50, 51, 52, 53, 54, 55, 56, 57, 58, 59              |
|                 | 40, 41, 44, 45, 46, 49      |                                                             |
|                 |                             | Ver.42.xx or later                                          |
|                 |                             | 5, 6, 7, 9, 10, 11, 13, 14, 15, 17, 18, 19, 25, 26, 27, 29, |
|                 |                             | 30, 31, 32, 33, 34, 35, 36, 37, 38, 39, 40, 41, 42, 44,     |
|                 |                             | 45, 46, 47, 49, 50, 51, 52, 53, 54, 55, 56, 57, 58, 59, 74  |
| iR-ADV 8105 PRO | 5, 6, 7, 9, 10, 11, 13, 14, | Ver.20.xx or later                                          |
| iR-ADV 8095 PRO | 15, 17, 18, 19, 25, 26,     | 5, 6, 7, 9, 10, 11, 13, 14, 15, 17, 18, 19, 25, 1, 32, 33,  |
| iR-ADV 8085 PRO | 27, 29, 30, 31, 32, 33,     | 34, 35, 36, 37, 38, 39, 40, 41, 44, 45, 46, 49, 50, 51,     |
|                 | 34, 35, 36, 37, 38, 39,     | 52, 53, 54, 55, 56, 57, 58, 59                              |
|                 | 40, 41, 44, 45, 46, 49      |                                                             |
|                 |                             | Ver.42.xxor later                                           |
|                 |                             | 5, 6, 7, 9, 10, 11, 13, 14, 15, 17, 18, 19, 25, 26, 27, 29, |
|                 |                             | 30, 31, 32, 33, 34, 35, 36, 37, 38, 39, 40, 41, 42, 44,     |
|                 |                             | 45, 46, 47, 49, 50, 51, 52, 53, 54, 55, 56, 57, 58, 59, 74  |
| iR-ADV C2030    | 5, 6, 7, 9, 10, 11, 13, 14, | Ver.10.xx or later                                          |
| iR-ADV C2025    | 15, 17, 18, 19, 25, 26,     | 5, 6, 7, 9, 10, 11, 13, 14, 15, 17, 18, 19,25,              |
| iR-ADV C2020    | 27, 29, 30, 31, 32, 33,     | 26, 27, 29, 30, 31, 32, 33, 34, 35, 36, 37, 38, 39, 40,     |
|                 | 34, 35, 36, 37, 38, 39,     | 41, 42, 44, 45, 46, 47, 48, 49, 53                          |
|                 | 40, 41, 42, 44, 45, 46,     |                                                             |
|                 | 47, 48, 49                  | Ver.29.xx or later                                          |
|                 |                             | 5, 6, 7, 9, 10, 11, 13, 14, 15, 17, 18, 19, 25, 26, 27, 29, |
|                 |                             | 30, 31, 32, 33, 34, 35, 36, 37, 38, 39, 40, 41, 42, 44,     |
|                 |                             | 45, 46, 47, 48, 49, 53, 74                                  |
| iR-ADV 4045     | 5, 6, 7, 9, 10, 11, 13, 14, | Ver.11.xx or later                                          |
| iR-ADV 4035     | 15, 17, 18, 19, 25, 26,     | 5, 6, 7, 9, 10, 11, 13, 14, 15, 17, 18, 19, 25, 26, 27, 29, |
| iR-ADV 4025     | 27, 29, 30, 31, 32, 33,     | 30, 31, 32, 33, 34, 35, 36, 37, 38, 39, 40, 41, 42, 44,     |
|                 | 34, 35, 36, 37, 38, 39,     | 45, 46, 47, 49, 50, 51, 52, 53, 54, 55, 56, 57, 58, 59, 74  |
|                 | 40, 41, 42, 44, 45, 46,     |                                                             |
|                 | 47, 49, 50, 51, 52, 53,     |                                                             |
|                 | 54, 55, 56, 57, 58, 59      |                                                             |
| iR-ADV C5255    | 5, 6, 7, 9, 10, 11, 13, 14, | -                                                           |
| iR-ADV C5250    | 15, 17, 18, 19, 25, 26,     |                                                             |
| iR-ADV C5240    | 27, 29, 30, 31, 32, 33,     |                                                             |
| iR-ADV C5235    | 34, 35, 36, 37, 38, 39,     |                                                             |
|                 | 40, 41, 42, 44, 45, 46,     |                                                             |
|                 | 47, 49, 50, 51, 52, 53,     |                                                             |
|                 | 54, 55, 56, 57, 58, 59,     |                                                             |
|                 | 64, 65, 66, 67, 68, 69,     |                                                             |
|                 | 70, 71, 72, 74, 78, 80      |                                                             |

| Product Name | Initial MEAP SpecVer        | Remarks |
|--------------|-----------------------------|---------|
| iR-ADV C2230 | 5, 6, 7, 9, 10, 11, 13, 14, | -       |
| iR-ADV C2225 | 15,17, 18, 19, 25, 26,      |         |
| iR-ADV C2220 | 27, 29, 30, 31, 32, 33,     |         |
|              | 34, 35, 36, 37, 38, 39,     |         |
|              | 40, 41, 42, 44, 45, 46,     |         |
|              | 47, 48, 49, 50, 51, 52,     |         |
|              | 53, 54, 55, 56, 57, 58,     |         |
|              | 59, 64, 65, 66, 67, 69,     |         |
|              | 70, 72, 74, 78, 79, 80      |         |

T-2-80

### **MEAP Specifications List**

2

| Ver | Description                                                                                      |
|-----|--------------------------------------------------------------------------------------------------|
| 1   | MEAP basic function                                                                              |
| 2   | MEAP Spec Version 1 function and SSI /TSL + Proxy                                                |
| -   | MEAP Spec Version 1 function and CPCA V2 + ERS (Error Recovery Service) + New SSI /TSI           |
| 6   | Reserved                                                                                         |
| 7   | MEAP Spec Version 5 function and Compact PDE + OCR PDE (Text Searchable) + USB Host              |
|     | (Buffering of Interrupt Transfer)                                                                |
| 9   | Reserved                                                                                         |
| 10  | MEAP Spec Version 5 function and USB-Host (Exception + Clear Feature + Set Feature + Hot         |
|     | Plug) + WINS address acquisition using MIB Agent + Timer Service + SSL client authentication     |
| 11  | MEAP Spec Version 5 function and AMS                                                             |
| 13  | MEAP Spec Version 5 function and J2ME1.1 Support + Encrypted PDF + Trace and smooth PDF + CTK2 0 |
| 14  |                                                                                                  |
| 15  | IMI + ERS (API addition for IMI), IPv6, Extended encryption function (AES/RC4)                   |
| 17  | Acquiring images of JBIG format                                                                  |
| 18  | Parsing XML documents (XML parser)                                                               |
| 19  | Enhancement of IMI function (IMI Version1.2 series)                                              |
| 21  | Reserved                                                                                         |
| 25  | API to access the HID/Mass Storage class devices.                                                |
| 26  | MEAP driver preference function                                                                  |
| 27  | Symbols that can be used with MibAgent added. (symbols for IPv6 address acquisition)             |
| 29  | IMI API added (IMI version 1.2.1 enabled)                                                        |
| 30  | Extended address book function. (e-mail/group/i-FAX/file)                                        |
| 31  | Integrated ERS function                                                                          |
| 32  | Extended Imaging function (function to generate PDF/OOXML (PowerPoint) with visible              |
|     | signature)                                                                                       |
| 33  | Extended function for imageRUNNER / iR ADVANCE series (API for address book/ CTK/                |
|     | TopMenu)                                                                                         |
| 34  | Extended IMI Box function (v1.3.0)                                                               |
| 35  | Extended SIS function (function to check the network cable status, function to check PS print    |
|     | server unit status)                                                                              |
| 36  | Reserved                                                                                         |
| 37  | CLS (Contextual Login Service) Supporting API Added                                              |
| 38  | ImageRUNNER / IR ADVANCE Series administrative privileges supported                              |
| 39  | MEAP Specifications added according to Jcrypto API Specification Change                          |
| 40  | ImagingAPI (Creation API of Visible Signature PDF) added                                         |
| 41  | Reserved                                                                                         |
| 42  | Reserved                                                                                         |
| 44  | imageRUNNER / iR ADVANCE Series Remote Address Book Supported, RemoteFAX<br>Supported            |
| 45  | Addition of API that allows acquisition of the HID installation status                           |
| 46  | Multilingualization of the USB keyboard of the System Driver                                     |

| Ver | Description                                                                                                    |
|-----|----------------------------------------------------------------------------------------------------|
| 47  | Addition of API which executes a print order from the MEAP application of the IMI encryption PDF document                       |
| 48  | ID expressing the scan function for iR-ADV C2030/C2025/C2020 series                                                             |
| 49  | Reserved                                                                                                    |
| 50  | SecurityOptionalPackage                                                                                                    |
| 51  | IMI function expansion of iR-ADV C5051 series (Ver.50.xx or later) or later                                                     |
| 52  | (iR-ADV C5051 series (Ver.50.xx or later)) Addition of registered API to enable SSL communication setting (On/Off) for each URL |
| 53  | Disclosure of registration/deletion function to/from Quick Menu                                                                 |
| 54  | Function to notify an event to the application at recovery from the sleep mode.                                                 |
| 55  | System account release function                                                                                                 |
| 56  | MEAP User Preference Service                                                                                                    |
| 57  | MEAP Application Configuration Service                                                                                          |
| 58  | MEAP Application Log Service                                                                                                    |
| 59  | Reserved                                                                                                    |
| 59  | Integrated authentication service                                                                                               |
| 60  | SFP basic functions                                                                                                    |
| 61  | AVS (Lightweight Applet Viewer Service) for LBP                                                                                 |
| 62  | SIS (Lightweight System Interface Service) for LBP                                                                              |
| 63  | LDT                                                                                                    |
| 64  | IMI customization                                                                                                    |
| 65  | Extension of MEAP User Preference Service (Ver56) (preference shared among applications)                                        |
| 66  | Reserved                                                                                                    |
| 68  | Addition of Office Open XML's Word creation API                                                                                 |
| 69  | Extension of the encryption PDF function (AES 128-bit/256-bit)                                                                  |
| 70  | Addition of 3 formats (uncompressed searchable PDF, XPS, and linearized searchable PDF)                                         |
| 71  | Reserved                                                                                                    |
| 72  | Reserved                                                                                                    |
| 73  | IMI: API that supports A4 scanners and allows for specifying of the direction of the original                                   |
| 7/  | SSI : Support for addition of the CN validation function                                                                        |
| 75  |                                                                                                    |
| 76  | Addition of the SED Extended TextInput View class                                                                               |
| 70  | Personal                                                                                                    |
| 78  | Reserved                                                                                                    |
| 70  | Peranuel                                                                                                    |
| 20  | Peranual                                                                                                    |
| 01  | Percented                                                                                                    |
| 01  |                                                                                                    |
|     | 1-2-8                                                                                                    |

# MEAP Application Management

## Outline

2

You can use the MEAP application management screen to perform basic management tasks of the MEAP application (start, stop, uninstall), or check the device's resource information.

## Starting, Stopping, or Uninstalling the MEAP Application

## Procedure to start and stop a MEAP application

1)Log in to the SMS. (Refer to "Login to SMS" in this manual.)

2) Click [ MEAP Application Management ].

3) Click [Start] or [Stop] button shown for the MEAP application to be started or stopped.

| MEAP Application Management     | MEAP Application Man                                                                                           | sgemen/    |              |              |       |                |                   |
|---------------------------------|----------------------------------------------------------------------------------------------------|------------|--------------|--------------|-------|----------------|-------------------|
| D Install MEAP Application      | MEAD And Includes New York and Antoneous Antoneous Antoneous Antoneous Antoneous Antoneous Antoneous Antoneous |            |              |              |       |                |                   |
| System Management               | mEACP Application m                                                                                            | anaijement |              | n i zni base | · ·   | painted On 201 | 10 05/27 12:11 33 |
| m Enhanced System Application   | Application Name                                                                                               |            | Installed on | Status       |       |                | License           |
| - Management                    | Application A                                                                                                  | 20.0       | 2010 05/26   | Stopped      | Start | Uniristal      | Installed         |
| C System Application Management | Application B                                                                                                  | 20.0       | 2010.05/11   | Oastad       | Stop  | Universit      | Installed         |
| System Information              | - pprovince of                                                                                                 | 2.0.0      | 2010 00111   | Chailen      | Comp. |                | mana and          |
| © MEAP Application Information  |                                                                                                    |            |              |              |       |                |                   |
| Check License                   | Resource Informatio                                                                                            | n          |              |              | 111   |                |                   |
| Change Paseword                 | Resource Name                                                                                                  | Amount Us  | ed I         | Remaining    | Perce | nt Used        |                   |
|                                 | Storage                                                                                                    |            | 241906 KB    | 806668       | KB 2  | 3% —           |                   |
|                                 | Memory                                                                                                    |            | 3784 KB      | 127268       | KB    | 3% •           |                   |
|                                 | Threads                                                                                                    |            | 33           |              | 223 1 | 3% -           |                   |
|                                 | Sockets                                                                                                    |            | 33           |              | 223 1 | 3% =           |                   |
|                                 |                                                                                                    |            | 27           |              | 229 1 | 1% =           |                   |
|                                 | File Descriptors                                                                                               |            |              |              |       |                |                   |

F-2-371

4) Check to see that the status of the MEAP application in question is either [ Started ] or [ Stopped ].

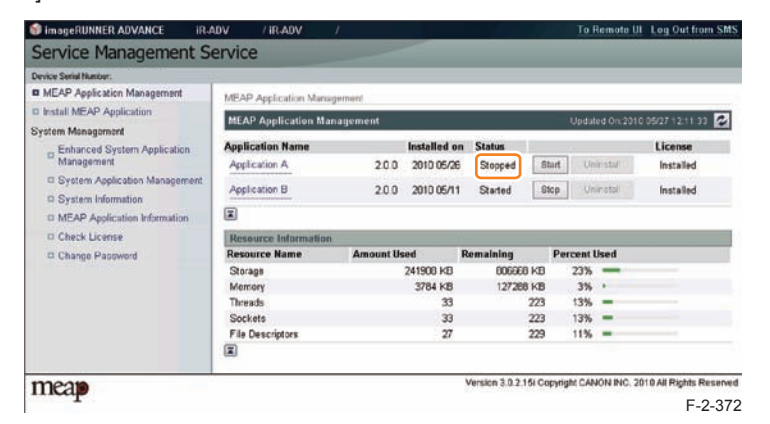

## If the MEAP application cannot be started

If the conditions to start the MEAP application are not satisfied, the MEAP application cannot be started.

If the MEAP application cannot be started, check the following items.

#### Is a valid license installed?

If the license has expired, you cannot start the application. If the license has already expired, obtain a new license and then update the license. (See "Managing the License File" in this manual.)

#### Are the necessary resources available?

If the resources such as memory capacity or number of threads are not sufficient, the application also cannot be started. Delete any unnecessary data to secure sufficient resources.

If the application still cannot be started after checking the foregoing conditions, contact the support department of the sales company.

## Procedure to uninstall the MEAP application

Before uninstalling the MEAP application, check that the following conditions are met.

- The MEAP application has stopped.
- The license has been disabled or deleted. (The status is "Not Installed".)

| MEAP Application Management                                |       |              |         |                 |               |  |  |
|------------------------------------------------------------|-------|--------------|---------|-----------------|---------------|--|--|
| MEAP Application Management Updated On:2010 05/27 12:11:33 |       |              |         |                 |               |  |  |
| Application Name                                           |       | Installed on | Status  |                 | License       |  |  |
| Application A                                              | 2.0.0 | 2010 05/26   | Stopped | Start Uninstall | Not Installed |  |  |
| Application B                                              | 2.0.0 | 2010 05/11   | Started | Stop Uninstall  | Installed     |  |  |
|                                                            |       |              |         |                 |               |  |  |

F-2-373

For information on the procedure to stop the MEAP application, see the previous section "Procedure to start and stop a MEAP application".

For information on the procedure to delete the license file, see the following section "Managing the License File".

#### Note:

When a user tries to uninstall an application before deleting the license, the following message is shown.

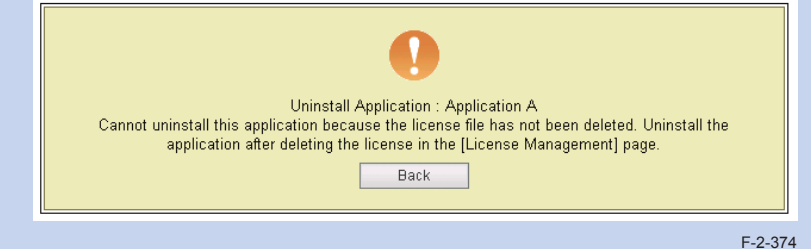

If the license file of the selected application cannot be deleted, the [Uninstall] button is grayed out and therefore the application cannot be uninstalled.

#### CAUTION:

If the application you are uninstalling is associated with another application, a message will appear to indicate that the package exported by the application will no loner be available. Uninstalling such an application may also disable its associated applications.

1)Log in to SMS to click [ MEAP Application Management ] on the menu.

2)Check that the status of the application you want to uninstall is [Stop] and the license has been disabled. (The status is "Not Installed".)

| MEAP Application Mana | gement | Updated On:2010 05/27 12:11:33 💋 |         |                 |               |  |
|-----------------------|--------|----------------------------------|---------|-----------------|---------------|--|
| Application Name      |        | Installed on                     | Status  |                 | License       |  |
| Application A         | 2.0.0  | 2010 05/26                       | Stopped | Start Uninstall | Not Installed |  |
| Application B         | 2.0.0  | 2010 05/11                       | Started | Stop Uninstall  | Installed     |  |

3) Click [Uninstall] button for the application to be uninstalled.

| 🌍 imageRUNNER ADVANCE 👘 iR-i  | ADV / IR-ADV /          |          |              |                | - A     | To F        | Remote UI   | Log Out from S     |
|-------------------------------|-------------------------|----------|--------------|----------------|---------|-------------|-------------|--------------------|
| Service Management S          | ervice                  |          |              |                |         |             |             |                    |
| Device Serial Number:         |                         |          |              |                |         |             |             |                    |
| MEAP Application Management   | MEAP Application Manage | ment     |              |                |         |             |             |                    |
| Install MEAP Application      |                         |          |              |                |         |             |             |                    |
| System Management             | MEAP Application Mana   | igement  |              |                |         | Updat       | ied On:2010 | 05/27 12:11:33     |
| _ Enhanced System Application | Application Name        |          | Installed or | n Status       |         | _           |             | License            |
| Management                    | Application A           | 2.0.0    | 2010 05/26   | Stopped        | St      | arl Un      | install     | Not Installed      |
| System Application Management | Application P           | 200      | 2010.05/11   | Charles        | 04      |             | inctall     | In stall ad        |
| System Information            | Application D           | 2.0.0    | 2010/05/11   | Started        | 00      |             |             | installed          |
| MEAP Application Information  |                         |          |              |                |         |             |             |                    |
| Check License                 | Resource Information    |          |              |                |         |             |             |                    |
| Change Password               | Resource Name           | Amount U | sed          | Remaining      | _       | Percent I   | Used        |                    |
|                               | Storage                 |          | 241908 KB    | 80668          | 8 KB    | 23%         | _           |                    |
|                               | Memory                  |          | 3784 KB      | 12728          | 8 KB    | 3%          |             |                    |
|                               | Threads                 |          | 33           |                | 223     | 13%         | -           |                    |
|                               | Sockets                 |          | 33           |                | 223     | 13%         | -           |                    |
|                               | File Descriptors        |          | 27           |                | 229     | 11%         | -           |                    |
|                               |                         |          |              |                |         |             |             |                    |
|                               |                         |          |              |                |         |             |             |                    |
| mean                          |                         |          |              | Version 3.0.2. | 15i Coj | oyright CAN | ION INC. 20 | 10 All Rights Rese |
|                               |                         |          |              |                |         |             |             |                    |

F-2-376

4)Check the application name to be uninstalled shown on the screen to click [Yes] button. Upon [Yes] button clicked, uninstallation process is started.

| !                                                   |  |
|-----------------------------------------------------|--|
| Are you sure you want to uninstall 'Application A'? |  |
|                                                     |  |

## Managing the License File

## Outline

The license file management functions allow you to perform the following operations related to the license file necessary for the MEAP application to run.

- · Update the license which has already expired.
- Disable or delete the license file in order to uninstall the MEAP application.

These license management functions can be performed from the [MEAP Application Management ] screen.

The main license management functions are as follows:

#### Adding a license

When the license has expired, you can add a license file.

#### Disabling a License File

Before uninstalling the MEAP application, the license needs to be deleted. In that case, you must first disable the license file because a license file which has not been disabled cannot be downloaded or deleted.

#### Downloading / Removing an Invalidated License File

Before uninstalling the MEAP application, you need to delete its license file which has already been disabled.

By downloading the license file to your PC before it is deleted, you can use it when installing the application again to the same device.

#### WARNING:

After deleting the license file which has been disabled, you can no longer download the license file.

## Procedure adding a license file

#### 1)Log on to SMS.

2) On MEAP Application Management, click the name of the application to which you want to add a license file.

| 箣 imageRUNNER ADVANCE          | iR-ADV  | / iR-ADV         | 1         |          |              |               | a de     | To F      | Remote UI   | Log Out from SMS       |
|--------------------------------|---------|------------------|-----------|----------|--------------|---------------|----------|-----------|-------------|------------------------|
| Service Management             | t Servi | се               |           |          |              |               |          |           |             |                        |
| Device Serial Number: ZZZ00000 |         |                  |           |          |              |               |          |           |             |                        |
| MEAP Application Management    | ME.     | AP Application N | /anagemen |          |              |               |          |           |             |                        |
| Install MEAP Application       | M       | AD Annlingtion   | Mananan   |          |              |               |          | Lindad    | ad Oni2010  | 05/07 40/44/00         |
| System Management              | 1910    | Ar Application   | i wanayen | ient     |              |               |          | Opdat     | ed On.2010  | 05/27 12:11:33         |
| Enhanced System Application    | -       | P. P. N. Te      |           |          | Installed or | n Status      |          |           |             | License                |
| Management                     | Ap      | plication A      |           | 2.0.0    | 2010 05/26   | Started       | Stop     | un Un     | install     | Installed              |
| System Application Management  | ent Ar  | nlication B      |           | 200      | 2010 05/11   | Started       | Stor     |           |             | Installed              |
| System Information             |         | photon           |           | 2.0.0    | 2010/03/11   | oranted       | 0101     |           |             | moranea                |
| MEAP Application Information   | -       |                  |           |          |              |               |          |           |             |                        |
| Check License                  | Re      | source Informa   | ntion     |          |              |               |          |           |             |                        |
| Change Password                | Re      | source Name      | A         | mount Us | ed           | Remaining     | F        | Percent I | Jsed        |                        |
|                                | St      | orage            |           |          | 241908 KB    | 80666         | 8 KB     | 23%       | -           |                        |
|                                | Me      | emory            |           |          | 3784 KB      | 12728         | 38 KB    | 3%        |             |                        |
|                                | Th      | reads            |           |          | 33           |               | 223      | 13%       | -           |                        |
|                                | So      | ckets            |           |          | 33           |               | 223      | 13%       |             |                        |
|                                | FI I    | e Descriptors    |           |          | 27           |               | 229      | 11%       | -           |                        |
|                                |         |                  |           |          |              |               |          |           |             |                        |
| meap                           |         |                  |           |          |              | Version 3.0.2 | 15i Copy | right CAN | ION INC: 20 | 10 All Rights Reserved |

F-2-378

3)In [Application / License Information ] page shown on the screen, click [ License Management ] button.

| Service Management Service                | ervice                                                                                                    |                                                 |  |  |  |  |  |  |  |  |
|-------------------------------------------|----------------------------------------------------------------------------------------------------|-------------------------------------------------|--|--|--|--|--|--|--|--|
| levice Serial Number: ZZZ00000            |                                                                                                    |                                                 |  |  |  |  |  |  |  |  |
| MEAP Application Management               | MEAP Application Management > Ap                                                                                                    | nication@icense Information                     |  |  |  |  |  |  |  |  |
| Install MEAP Application                  | ing a representation of the second                                                                                                    |                                                 |  |  |  |  |  |  |  |  |
| ystem Management                          | Application/License Information                                                                                                    |                                                 |  |  |  |  |  |  |  |  |
| Enhanced System Application<br>Management |                                                                                                    | Authentication information Settings Back        |  |  |  |  |  |  |  |  |
| D System Application Management           | Application Information                                                                                                    |                                                 |  |  |  |  |  |  |  |  |
| E System Information                      | Application Name:                                                                                                    | Application A                                   |  |  |  |  |  |  |  |  |
| T MEAD Application Information            | Version:                                                                                                    | 200                                             |  |  |  |  |  |  |  |  |
| o mean application information            | Application ID:                                                                                                    | cation ID: 4d06d282-deb4-462e-bd48-71200902180a |  |  |  |  |  |  |  |  |
| Check License                             | Installed on:                                                                                                    | 2010 05/26                                      |  |  |  |  |  |  |  |  |
| Change Password                           | Description:                                                                                                    | genlic Test Sample                              |  |  |  |  |  |  |  |  |
|                                           | Manufacturer: Canon Inc.                                                                                                    |                                                 |  |  |  |  |  |  |  |  |
|                                           | Resources Used                                                                                                    |                                                 |  |  |  |  |  |  |  |  |
|                                           | Storage:                                                                                                    | 4 KB                                            |  |  |  |  |  |  |  |  |
|                                           | Memory.                                                                                                    | 100 KB                                          |  |  |  |  |  |  |  |  |
|                                           | Threads:                                                                                                    | 0                                               |  |  |  |  |  |  |  |  |
|                                           | Sockets:                                                                                                    | 0                                               |  |  |  |  |  |  |  |  |
|                                           | File Descriptors:                                                                                                    | 0                                               |  |  |  |  |  |  |  |  |
|                                           | It is a set of the second set of the second second |                                                 |  |  |  |  |  |  |  |  |
|                                           | License Management 4                                                                                                    | 10 - 100 Mar                                    |  |  |  |  |  |  |  |  |
|                                           | Status:                                                                                                    | Installed                                       |  |  |  |  |  |  |  |  |
|                                           | Serial Number:                                                                                                    | EN500264                                        |  |  |  |  |  |  |  |  |
|                                           | Expires after:                                                                                                    | Does not Expire                                 |  |  |  |  |  |  |  |  |
#### 4) Click [Browse] button, and select the license file you want to install.

| MEAP Application Management     Install MEAP Application     System Management     Enhanced System Application     Management     System Application Management     System Application Information     MEAP Application Information     Change Password     Disable License File | Application/License Information > License Management Back Back Bowee. Install                         |
|----------------------------------------------------------------------------------------------------|----------------------------------------------------------------------------------------------------|
| Install MEAP Application System Management System Application Management System Application Management System Information MEAP Application Management MEAP Application Management Check License Change Password Disable License File                                             | Back                                                                                                  |
| System Management  System Application Management System Application Management System Application Management MEAP Application Information Check Lucense Change Password  Disable License File                                                                                    | Browne<br>Install                                                                                     |
| Chanced System Application<br>Management     System Application Management     System Information     MEAP Application Information     Check License     Change Password     Disable License File                                                                                | Back                                                                                                  |
| System Application Management     System Information     MEAP Application Information     Check License     Change Password     Disable License File                                                                                                    | BrowneInstall                                                                                         |
| System Information MEAP Application Information Check License Change Password Disable License File                                                                                                    | Browse)                                                                                               |
| MEAP Application Information     Check License     Change Password     Disable License File                                                                                                    | instail                                                                                               |
| Check License Change Pessword Disable License File                                                                                                    |                                                                                                    |
| Change Password Disable License File                                                                                                    |                                                                                                    |
| Disable License File                                                                                                    |                                                                                                    |
| Download/Delete Disabled Lic     It is recommended that you downlo     I                                                                                                    | Disable onse File bad the disabled license file to your computer before deleting it Devenlosed Delete |

F-2-380

#### 5) Click [ Install ] button.

| Device Secial Number: 77700000              |                                 |                                                                             |  |  |  |
|---------------------------------------------|---------------------------------|-----------------------------------------------------------------------------|--|--|--|
| MEAP Application Management                 | LIE AD A LEGAL AND A REAL OF    |                                                                             |  |  |  |
| Install MEAP Application                    | MCAP Application management     | <ul> <li>Application/License intornation &gt; License management</li> </ul> |  |  |  |
| System Management                           | License Management              |                                                                             |  |  |  |
| D Enhanced System Application<br>Management | 45                              | Bac                                                                         |  |  |  |
| System Application Management               | Install License                 |                                                                             |  |  |  |
| O System Information                        | License File Path:              | C.WsersVAdministrator/DesktopVApplication_B-ENSOC Browse                    |  |  |  |
| MEAP Application Information                |                                 | Instal                                                                      |  |  |  |
| D Check License                             |                                 |                                                                             |  |  |  |
| Change Password                             |                                 |                                                                             |  |  |  |
|                                             | Disable License File            |                                                                             |  |  |  |
|                                             |                                 | Disable                                                                     |  |  |  |
|                                             |                                 |                                                                             |  |  |  |
|                                             | Download/Delete Disabled L      | cense File                                                                  |  |  |  |
|                                             | It is recommended that you down | bload the disabled license file to your computer before deleting it.        |  |  |  |
|                                             |                                 | Download Delete                                                             |  |  |  |
|                                             | E                               |                                                                             |  |  |  |

F-2-381

6) Check the content of the confirmation page, and click [ OK ] button.

# Procedure disabling a license file (suspending a license)

#### CAUTION:

- Since the license file cannot be disabled when the application is still running, the application needs to be stopped before disabling the license file.
- Once suspended, the status of the license will be 'Not Installed', and its application will no longer be available for use.
- You can later restore a suspended license file as long as you are doing so on the same iR, the device with the same device serial number.
- If the machine needs to be replaced due to a device failure, use the transfer license during the replacement. (See "License for forwarding")

1) Stop the application you want to uninstall on MEAP Application Management page.

| 🌍 imageRUNNER ADVANCE 👘 iR    | ADV / iR-ADV       | 1          |              |               | - / //     | To         | Remote UI   | Log Out from      | SMS   |
|-------------------------------|--------------------|------------|--------------|---------------|------------|------------|-------------|-------------------|-------|
| Service Management S          | Service            |            |              |               |            |            |             |                   |       |
| Device Serial Number:         |                    |            |              |               |            |            |             |                   |       |
| MEAP Application Management   | MEAP Application N | fanagement |              |               |            |            |             |                   |       |
| Install MEAP Application      | MEAD Analisation   | M          |              |               |            | 1 Jun al m |             | 00074044-00       | et.   |
| System Management             | MEAP Application   | management |              |               |            | opua       | lea on.zoro | 05/27 12.11.33    | 4     |
| Enhanced System Application   | Application Name   |            | Installed or | n Status      | _          | _          |             | License           |       |
| Management                    | Application A      | 2.0.0      | 2010 05/26   | Started       | Stop       | Ur         | ninstall    | Installed         |       |
| System Application Management | Application B      | 200        | 2010 05/11   | Started       | Stop       | Ur         |             | Installed         |       |
| System Information            |                    | 2.0.0      | 2010 03/11   | orantou       |            |            |             | moranou           |       |
| MEAP Application Information  |                    |            |              |               |            |            |             |                   |       |
| Check License                 | Resource Informa   | tion       |              |               |            |            |             |                   |       |
| Change Password               | Resource Name      | Amount L   | lsed         | Remaining     | Р          | ercent     | Used        |                   |       |
|                               | Storage            |            | 241908 KB    | 8066          | 68 KB      | 23%        | _           |                   |       |
|                               | Memory             |            | 3784 KB      | 1272          | 88 KB      | 3%         |             |                   |       |
|                               | Threads            |            | 33           |               | 223        | 13%        | -           |                   |       |
|                               | Sockets            |            | 33           |               | 223        | 13%        | -           |                   |       |
|                               | File Descriptors   |            | 27           |               | 229        | 11%        | -           |                   |       |
|                               |                    |            |              |               |            |            |             |                   |       |
| meap                          |                    |            |              | Version 3.0.2 | 2.15i Copy | right CAN  | NON INC. 20 | 10 All Rights Res | ervec |

F-2-382

2) Click the name of the application that you want to disable.

| 🌍 imageRUNNER ADVANCE 👘 iR-   | ADV / iR-ADV               | 1         |              |               | 14      | To         | Remote UI    | Log Out from S      |
|-------------------------------|----------------------------|-----------|--------------|---------------|---------|------------|--------------|---------------------|
| Service Management S          | Service                    |           |              |               |         |            |              |                     |
| Device Serial Number:         |                            |           |              |               |         |            |              |                     |
| MEAP Application Management   | MEAP Application Man       | agement   |              |               |         |            |              |                     |
| Install MEAP Application      | MEAD Application M         | -         |              |               |         | Linda      | tod On-2010  | 06074044-00         |
| System Management             | MLAP Application Ma        | anagement |              |               |         | Opua       | ted Oll.2010 | 000/27 12:11:53     |
| Enhanced System Application   | Annlication Name           |           | Installed or | n Status      |         |            |              | License             |
| Management                    | Application A              | 2.0.0     | 2010 05/26   | Started       | Sto     | p Ur       | ninstall     | Installed           |
| System Application Management | Application B              | 2.0.0     | 2010 05/11   | Started       | Sto     | p U        | ninstall     | Installed           |
| System Information            |                            |           |              |               |         | _          |              |                     |
| MEAP Application Information  |                            |           |              |               |         |            |              |                     |
| Check License                 | <b>Resource Informatio</b> | n         |              |               |         |            |              |                     |
| Change Password               | Resource Name              | Amount Us | sed          | Remaining     |         | Percent    | Used         |                     |
|                               | Storage                    |           | 241908 KB    | 80666         | 8 KB    | 23%        | -            |                     |
|                               | Memory                     |           | 3784 KB      | 12728         | 8 KB    | 3%         |              |                     |
|                               | Threads                    |           | 33           |               | 223     | 13%        | -            |                     |
|                               | Sockets                    |           | 33           |               | 223     | 13%        | -            |                     |
|                               | File Descriptors           |           | 27           |               | 229     | 11%        | -            |                     |
|                               |                            |           |              |               |         |            |              |                     |
|                               |                            |           |              |               |         |            |              |                     |
| mean                          |                            |           |              | Version 3.0.2 | 15i Cop | yright CAI | NON INC. 20  | 010 All Rights Rese |

2

3) On Application/ License Information page, click [ License Management ] button.

| File Descriptors.        | U               |               |             |         |
|--------------------------|-----------------|---------------|-------------|---------|
| Linner Information       |                 |               |             |         |
| Status.                  | Installed       |               |             |         |
| Serial Number:           |                 |               |             |         |
| Expires after:           | Does not Expire |               |             |         |
| Type of Counter          |                 | Current Count | Usage Limit |         |
| Total (Full Color/Large) |                 |               | 0           | -       |
| Total (Full Color/Small) |                 |               | 0           |         |
| Total (Full Color 1)     |                 |               | n           | -       |
|                          |                 |               |             | F-2-384 |

4) License Management page appears. Click [Disable] button.

| 🌍 imageRUNNER ADVANCE iR.J                | ADV / IR-ADV / To Remote                                                                                                    | UI Log Out f      | rom SM        |
|-------------------------------------------|----------------------------------------------------------------------------------------------------|-------------------|---------------|
| Service Management S                      | ervice                                                                                                    |                   |               |
| Device Serial Number:                     |                                                                                                    |                   |               |
| MEAP Application Management               | MEAP Application Management > Application/License Information > License Management                                                                            |                   |               |
| Install MEAP Application                  | Licones Management                                                                                                    |                   |               |
| System Management                         |                                                                                                    |                   |               |
| Enhanced System Application<br>Management |                                                                                                    |                   | Back          |
| System Application Management             | Install License                                                                                                    |                   |               |
| System Information                        | License File Path:                                                                                                    | Browse            |               |
| MEAP Application Information              |                                                                                                    |                   | nstall        |
| Check License                             |                                                                                                    |                   |               |
| Change Password                           |                                                                                                    |                   |               |
|                                           | Disable License File  Download/Delete Disabled License File  R is recommended that you download the disabled license file to your computer before deleting Do | it.               | able<br>elete |
| meap                                      | Version 3.0.2.15i Copyright CANON INC                                                                                                    | . 2010 All Rights | Reserve       |

F-2-385

5) Click [Yes].

|     | !                                                        |         |
|-----|----------------------------------------------------------|---------|
| Are | you sure you want to disable the license file?<br>Yes No |         |
|     |                                                          | F-2-380 |

## • Procedure downloading / removing an invalidated license file

#### Note:

The downloaded license file can be used for reinstallation only in the same iR device (with the same device serial number).

1) Login to SMS. (See Chapter 2, "Login to SMS.")

 Application List page appears. On MEAP Application Management page, click the name of the application you want.

| Device Serial Number:         |                       |          |              |           |      |             |            |                 |
|-------------------------------|-----------------------|----------|--------------|-----------|------|-------------|------------|-----------------|
| MEAP Application Management   | MEAP Application Mana | agement  |              |           |      |             |            |                 |
| Install MEAP Application      | MEAD Annlingtion Me   |          |              |           |      | المراجع الم | ad 0av2040 | 05/27 42/44/22  |
| System Management             | мсае аррпсация на     | nagement |              |           |      | Opdat       | ea on.zoro | 105/27 12.11.33 |
| Enhanced System Application   | Application Name      |          | Installed on | Status    |      |             |            | License         |
| Management                    | Application A         | 2.0.0    | 2010 05/26   | Stopped   | Star | t Un        | install    | Installed       |
| System Application Management | Application B         | 200      | 2010.05/11   | Started   | Stor | 110         |            | Installed       |
| System Information            | Application D         | 2.0.0    | 2010/03/11   | Statted   | 010) |             |            | Installeu       |
| MEAP Application Information  | <b>X</b>              |          |              |           |      |             |            |                 |
| Check License                 | Resource Information  | 1        |              |           |      |             |            |                 |
| Change Password               | Resource Name         | Amount U | sed          | Remaining | F    | Percent I   | Jsed       |                 |
|                               | Storage               |          | 241908 KB    | 80666     | 3 KB | 23%         |            |                 |
|                               | Memory                |          | 3784 KB      | 12728     | 3 KB | 3%          |            |                 |
|                               | Threads               |          | 33           |           | 223  | 13%         | -          |                 |
|                               | Sockets               |          | 33           |           | 223  | 13%         | -          |                 |
|                               | File Descriptors      |          | 27           |           | 229  | 11%         | -          |                 |
|                               |                       |          |              |           |      |             |            |                 |

3) Check Application/ License Information page appears.

4) On Application / License Information page, click [License Management] button.

| File Descriptors.        | U               |             |  |
|--------------------------|-----------------|-------------|--|
| License Management &     | Installed       |             |  |
| Expires after:           | Does not Expire |             |  |
| Type of Counter          | Current Count   | Usage Limit |  |
| Total (Full Color/Large) |                 | 0           |  |
| Total (Full Color/Small) |                 | 0           |  |
| Total (Full Color 1)     |                 | 0           |  |

F-2-388

5) License Management page appears. To download, click [Download] button.

| 🜍 imageRUNNER ADVANCE iR-                                      | ADV / IR-ADV          | 1           |                      |                      | To R              | emote UI             | Log Out from SMS      |
|----------------------------------------------------------------|-----------------------|-------------|----------------------|----------------------|-------------------|----------------------|-----------------------|
| Service Management S                                           | ervice                |             |                      |                      |                   |                      |                       |
| Device Serial Number:                                          |                       |             |                      |                      |                   |                      |                       |
| MEAP Application Management                                    | MEAP Application Man  | acement >   | Application/Licen    | ise Information > L  | .icense Managei   | ment                 |                       |
| Install MEAP Application                                       | Liconco Managomor     | •           |                      |                      | 5                 |                      |                       |
| System Management                                              | License managemen     | n.          |                      |                      |                   |                      |                       |
| <ul> <li>Enhanced System Application<br/>Management</li> </ul> |                       |             |                      |                      |                   |                      | Back                  |
| System Application Management                                  | Install License       |             |                      |                      |                   |                      |                       |
| System Information                                             | License File Path     |             |                      |                      |                   | _                    | Browse                |
| MEAP Application Information                                   |                       |             |                      |                      |                   |                      | Install               |
| Check License                                                  |                       |             |                      |                      |                   |                      |                       |
| Change Password                                                |                       |             |                      |                      |                   |                      |                       |
|                                                                | Disable License File  |             |                      |                      |                   |                      |                       |
|                                                                |                       |             |                      |                      |                   |                      | Disable               |
|                                                                |                       |             |                      |                      |                   |                      |                       |
|                                                                | Download/Delete Dis   | sabled Lic  | ense File            |                      |                   |                      |                       |
|                                                                | It is recommended tha | t you downl | oad the disabled lii | cense file to your c | omputer before d  | eletina it.<br>Downi | oad Delete            |
|                                                                |                       |             |                      |                      |                   |                      |                       |
| meap                                                           |                       |             |                      | Version 3.0.2.15     | 5i Copyright CAN( | ON INC. 20           | 10 All Rights Reserve |

F-2-389

6) When you have selected [ Download ] button, specify where you want to store the file by following the instructions on the screen.

7) To delete, click [ Delete ] button.

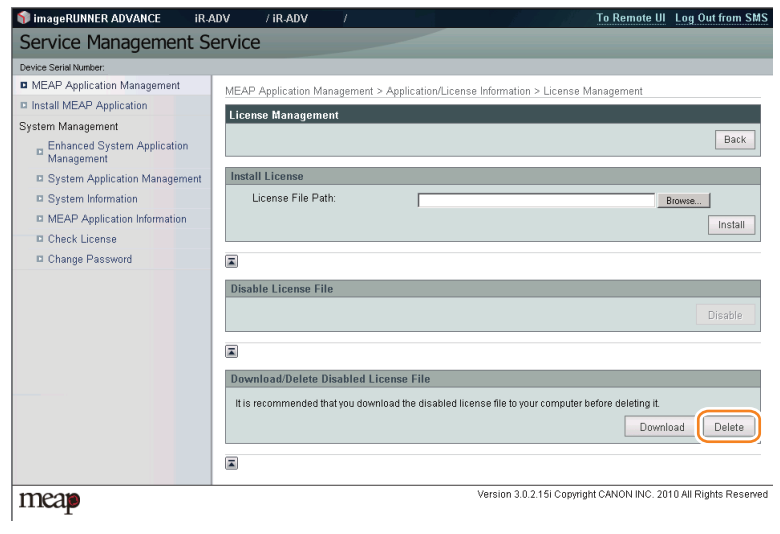

F-2-390

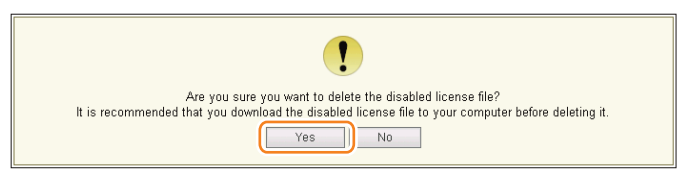

F-2-391

#### WARNING:

Without the license file, an application cannot be reinstalled even to the MEAP de-vice that the application had been installed last time. Download and save the license file before deleting the application.

# Other License File Management Functions

#### Reusable license

When reinstalling, Disable License file should be downloaded (see Chapter 0, "Disabling a License File ." and see Chapter 0, "Downloading / Removing an Invalidated License File." in this manual) or a license for reinstallation should be obtained from LMS, before reinstallation. This specification aims to prevent misuse of applications.

To increase convenience of users, only application with unlimited validity date and application counter (e.g. Portal Service, SDL, SSO) has been made to be able to install as many times as needed by the same license file. This kind of license is called 'Reusable license'.

### License for forwarding

If the machine needs to be replaced due to a device failure, you can transfer the license information used in the MEAP application to the new machine and continue its usage. Service engineers are responsible for license transfer as this task requires the SMS hidden page (not open to users).

The procedure is shown below.

1)Log in to SMS, stop the application to be forwarded (see Chapter 0, "Starting and Stopping a MEAP Application." in this manual).

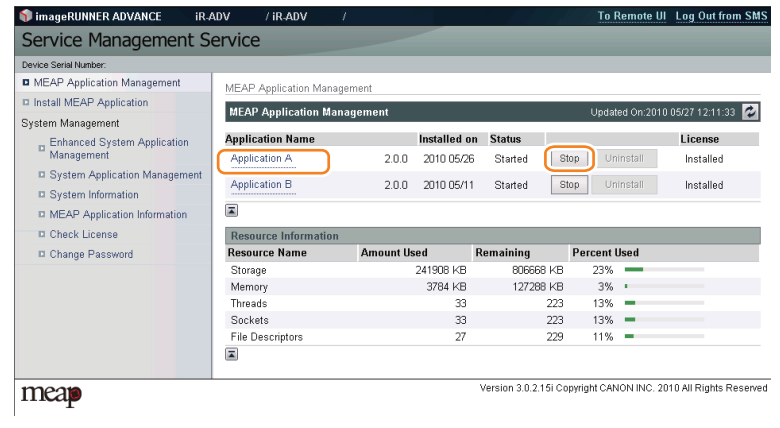

F-2-392

2) Move to the download page of license forwarded for the device as sender (https:// IP address of device: 8443/sms/ForwardLicense).

| Service             | e Management Service :    | iR-ADV            | : iR-ADV  | – Winde |
|---------------------|---------------------------|-------------------|-----------|---------|
| $\bigcirc \bigcirc$ | ▼ 🕼 https://192.168.1.215 | i:8443/sms/Forwar | rdLicense |         |
| 🚖 🎄                 | Service Management Se     | ervice : iR-ADV   | : iR      | 1       |
| 🌍 image             | RUNNER ADVANCE            | iR-ADV            | / iR-AD   | i )     |
| Servi               | ice Manageme              | nt Servic         | e         |         |

F-2-393

#### 3) Specify the application to be forwarded.

| 🌍 imageRUNNER ADVANCE 👘 i     | R-ADV | / ir-Adv       | 1     |              | To Rem                               | iote UI La    | og Out from SM    |
|-------------------------------|-------|----------------|-------|--------------|--------------------------------------|---------------|-------------------|
| Service Management            | Servi | ce             |       |              |                                      |               |                   |
| Device Serial Number:         |       |                |       |              |                                      |               |                   |
| MEAP Application Management   | Lice  | nse Management |       |              |                                      |               |                   |
| Install MEAP Application      |       | M              |       |              | the state of C                       |               |                   |
| System Management             | LIC   | ense managemen |       |              | - Opdated c                          | /11.2010 05). | 27 10.48:04       |
| Enhanced System Application   | Ap    | plication Name |       | Installed on | Application ID                       | Status        | License           |
| - Management                  | Ар    | olication A    | 2.0.0 | 2010 05/27   | 4d06d282-deb4-462e-bd48-71200902180a | Stopped       | Installed         |
| System Application Management | An    | alication B    | 200   | 2010 05/11   | 4d06d282-deb4-462e-bd48-712020100511 | Started       | Installed         |
| System Information            | 1 2   | Silcation D    | 2.0.0 | 2010/03/11   | 40000202-0004-4020-0040-112020100311 | Oranted       | matuneu           |
| MEAP Application Information  |       |                |       |              |                                      |               |                   |
| Check License                 |       |                |       |              |                                      |               |                   |
| Change Password               |       |                |       |              |                                      |               |                   |
| License Management            |       |                |       |              |                                      |               |                   |
| meap                          |       |                |       |              | Version 3.0.2.15i Copyright CANON    | INC: 2010 A   | ll Rights Reserve |

F-2-394

4) Click [ Disable ] button on the [ Disable License File ].

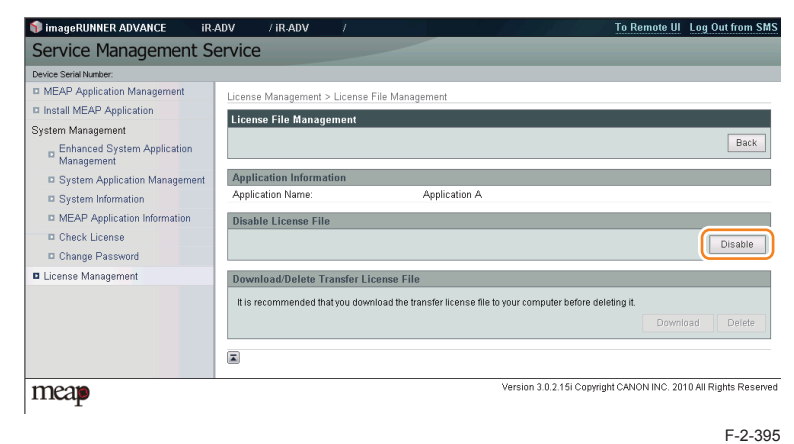

5) The window to confirm whether to create a transfer licence will be displayed. Click [Yes].

| !                                             |  |
|-----------------------------------------------|--|
| Are you sure you want to disable the license? |  |

F-2-396

# 6) When [Download] button on the [ Download / Delete Transfer License File ] becomes effective, click [Download] button.

| 🜍 imageRUNNER ADVANCE if                  | R-ADV / IR-ADV        | 1             |                        |                         | To Remote UI          | Log Out from SMS      |
|-------------------------------------------|-----------------------|---------------|------------------------|-------------------------|-----------------------|-----------------------|
| Service Management S                      | Service               |               |                        |                         |                       |                       |
| Device Serial Number:                     |                       |               |                        |                         |                       |                       |
| MEAP Application Management               | License Management >  | License Fil   | e Management           |                         |                       |                       |
| Install MEAP Application                  | Licence File Manage   | amont         | 5                      |                         |                       |                       |
| System Management                         | License File Manage   | sment         |                        |                         |                       |                       |
| Enhanced System Application<br>Management |                       |               |                        |                         |                       | Back                  |
| System Application Management             | Application Informa   | tion          |                        |                         |                       |                       |
| System Information                        | Application Name:     |               | Application A          |                         |                       |                       |
| MEAP Application Information              | Disable License File  |               |                        |                         |                       |                       |
| Check License                             |                       |               |                        |                         |                       | Disable               |
| Change Password                           |                       |               |                        |                         |                       | DIGUNE                |
| License Management                        | Download/Delete Tr    | ansfer Lice   | nse File               |                         |                       |                       |
|                                           | It is recommended the | at you downlo | ad the transfer licen: | se file to your compute | er before deleting it | oad                   |
| meap                                      |                       |               | V                      | ersion 3.0.2.15i Copyr  | ight CANON INC. 20    | 10 All Rights Reserve |

F-2-397

7) The dialogue [ File Download ] is displayed. Click [ Save ].

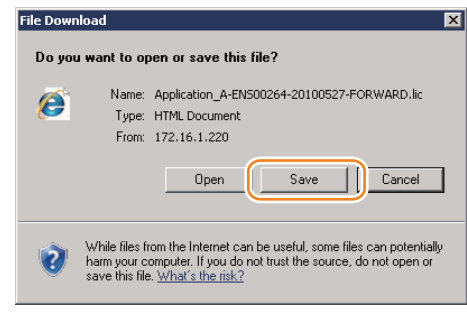

F-2-398

8) Specify the download destination, click [ Save ].

| jave As                                                                   |           | ×      |
|---------------------------------------------------------------------------|-----------|--------|
| 🖉 💭 💻 Desktop 👻 🗸 🗸                                                       | 5earch    | 2      |
| File name: Application_A-ENS00264-20100527-FORWARD Save as type: LIC File |           | •      |
| Browse Folders                                                            | Save Canc |        |
|                                                                           | F         | -2-399 |

9)After downloading the license file for forwarding, click [ Delete ] to display the confirmation screen and click [ Yes ] to delete the file (in consideration of breakage of license for forwarding, deleting disabled license can be executed after all steps have been completed).

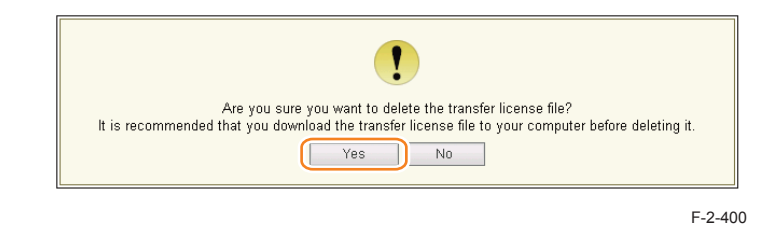

#### 10) Log out of SMS.

11) Since this downloaded transfer license is the file only to prove the license invalidation, it cannot be used for installation to the other device as it is. Send the transfer license to the service support contact of your nearest sales company to request issuance of the new license for installation in the new device.

#### Note:

When requesting issuance of license for forwarding, inform the sales company of the name of product name and serial No. of the device as sender, and of the name of product name and serial No. of the forwarding destination.

12) Install application using the license for forwarding issued by the sales company.

# Enhanced System Application Management Outline

[Enhanced System Application Management] mainly manages the login services for logging in to devices.

- Installing and uninstalling Enhanced System Application Management (login services, etc.)
- Switching login services (switching the method to log in to devices)
- Checking installation status of other System Applications

2

2

| Device Serial Number:                                |                                                                       |             |                 |                                       |                |            |                  |           |
|------------------------------------------------------|-----------------------------------------------------------------------|-------------|-----------------|---------------------------------------|----------------|------------|------------------|-----------|
| MEAP Application Management                          | System Management                                                     | > Enhanced  | System Applic   | ation Management                      |                |            |                  |           |
| Install MEAP Application                             | Enhanced Surtem A                                                     | nolication  | Hanagament      |                                       |                | Lindah     | nd On 2012 02/22 | 40-10-55  |
| System Management                                    | Enhanced System Application Management Updated Un 2012 02/02 16 15 56 |             |                 |                                       |                | 10.10.00 2 |                  |           |
| Enhanced System Application                          | Login Service                                                         |             |                 |                                       |                |            |                  |           |
| Management                                           | Application Name                                                      |             | Installed on    | Application ID                        |                | Status     |                  |           |
| System Application Management     System Information | Single Sign-On H                                                      | 2.7.0.28    | 2012 02/07      | 4af4d4ce-0115-1000-9c<br>00e000c4ae6f | 36-            | Started    | SWITCH           | Uninstall |
| ID MEAP Application Information                      | Default<br>Authentication                                             | 2.7.0.22    | 2012 02/07      | e7654b49-3e65-4cd5-9<br>c4a5a436061a  | d29-           | Installed  | SWITCH           | Uninstall |
| II Check License                                     |                                                                       |             |                 |                                       |                |            |                  |           |
| Change Password                                      | Other System Applications                                             |             |                 |                                       |                |            |                  |           |
| MEAP Application Setting                             | Application Name                                                      |             | Insta           | lied on                               | Application ID |            | Status           |           |
| MEAD Appleption Lag                                  |                                                                       |             |                 |                                       |                |            |                  |           |
| Management                                           | Install Enhanced Sa                                                   | ntem Anni   | ication/l icens | 0                                     |                |            |                  |           |
|                                                      | Enhanced Susta                                                        | m Annicati  | an Ella         | 5).                                   |                |            | -                |           |
|                                                      | Path:                                                                 | in Appicati | ou cae I        |                                       |                | -          | Stowse           |           |
|                                                      | License File Pat                                                      | h:          | Γ               |                                       |                |            | Bowse            |           |
|                                                      |                                                                       |             |                 |                                       |                |            |                  | Install   |
|                                                      | I                                                                     |             |                 |                                       |                |            |                  |           |
|                                                      |                                                                       |             |                 |                                       |                |            |                  |           |

F-2-401

# About Login Service

The login service is started up to authenticate the user when MEAP-enabled iR device is booted up. Login service changes and install/ uninstall are carried out from the [ System Management ] page.

The preinstalled login applications are Default Authentication and Single Sign On-H, and Default Authentication is enabled by default.

#### CAUTION:

· This device does not support SDL, conventional SSO and Security Agent.

# Default Authentication overview

This login service is selected when the department ID management is enabled or no authentication function is set. Set the department ID management to [ON] on Setting / Registration (Additional Functions mode) of this device and register 7-digit ID and PIN by department. This setting restricts the use of this device only to users keying the registered ID and PIN. Department IDs/ and PINs can be registered on the touch panel of this device or Remote UI.

# SSO-H (Single Sign-On-H) overview

This is a merger of the existing SDL and SSO login services and has the following features.

- · The following three authentication methods may be selected from.
  - · Server authentication
  - · Server authentication and local authentication
  - Local device authentication
- Active Directory or LDAP can be used as the server for server authentication.
- It is not necessary to prepare a server for Security Agent (SA). (In the case of SSO, SA is necessary.)

#### Differences from conventional SSO

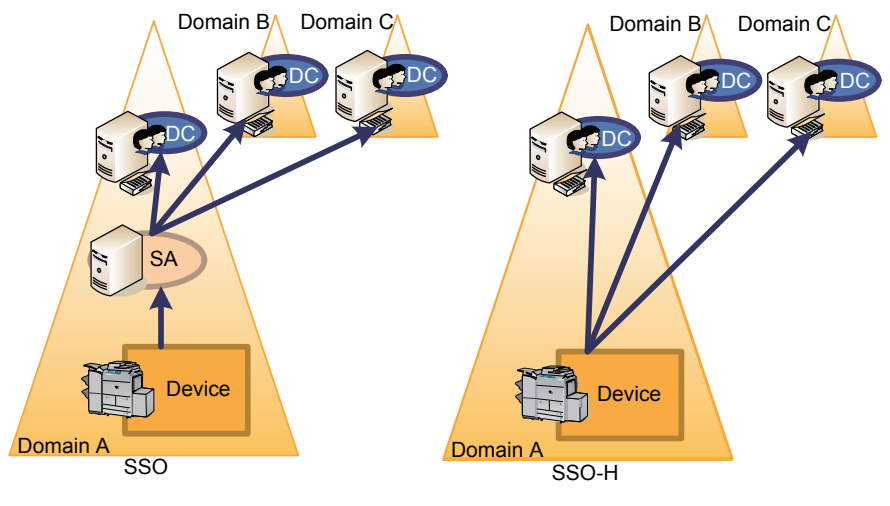

F-2-402

#### CAUTION:

2

- When the setting is SSO-H, the card reader for the option controller card cannot be used.
- When the setting is SSO-H, start up takes a little longer when compared to Default Authentication (because of the time required for object initialization).
- To use the SEND function when the setting is for SSO-H, when sending email, mail addresses need to be programmed against each user. If they are not, email cannot be sent. Note, however, that when sending i-Fax, the mail addresses set in the device are used.
- The system configuration is different from previous SSO, so individual management is required.
- Data porting of user information that was being used with the earlier SSO local device authentication and SDL can be done by exporting/ importing. However, application settings information cannot be ported.

## Environment confirmation

Refer to the section of "Preparation for Using SSO-H" of this manual for system requirements needed in each login service.

# Specification of SSO-H

| Up to 5000                                                                                                    |  |  |
|----------------------------------------------------------------------------------------------------|--|--|
|                                                                                                    |  |  |
| Active Directory : 200 domains ("this device" not included)                                                                                                    |  |  |
| Authentication provided in IPv6 supports AD/KDC/DNS of Windows Server 2008 only)                                                                                                    |  |  |
| Memory : 3584KB<br>Storage : 25000KB<br>File Description : 27<br>Thread : 33<br>Socket : 33                                                                                                    |  |  |
| 88:KDC<br>53:DNS<br>1-65535(Default:389):LDAP                                                                                                    |  |  |
| 10000 - 10100                                                                                                    |  |  |
| Active Directory :<br>Windows 2000 Server SP4/ Windows Server 2003 SP1 * /<br>Windows Server 2003 R2 * / Windows 2008 Server *<br>*64-bit OS is not supported.<br>LDAP :<br>Novell eDirectory V8.8 SP6 for Windows<br>Lotus Domino V8.5 for Window |  |  |
| Windows 2000 Server SP4/ Windows Server 2003 SP1/Windows<br>Server 2003 R2/ Windows 2008 Server(64BitOS not supported)                                                                                                    |  |  |
| Available only in local authentication                                                                                                    |  |  |
|                                                                                                    |  |  |

#### SSO/SDL handling

This model does not support older versions of SSO or SDL released in the past.

# Setting the Authentication Method

In the case of SSO-H, it is possible to use a combination of multiple authentication methods. The combination can be changed from the SSO-H setting screen. (For details, refer to e-Manual > MEAP > Menu for Administrators > Setting the SSO-H > "Setting the User Authentication System".)

| 💱 imageRUNNER ADVANCE          | iR-ADV | / iR-ADV            | 1         | To Remote UI          | Login Use  | er: Administrato  | r Log Out |
|--------------------------------|--------|---------------------|-----------|-----------------------|------------|-------------------|-----------|
| Single Sign-On H               |        |                     |           |                       |            |                   |           |
| Main Menu > Configuration      |        |                     |           |                       |            |                   |           |
| Configuration                  |        |                     |           |                       | Updated Or | 1:2012 02/22 14:3 | 2:57 💋    |
|                                |        |                     |           |                       |            | Update            | Cancel    |
| Login Users Settings           |        |                     |           |                       |            |                   |           |
| Set User Authentication System |        |                     |           |                       |            |                   |           |
| User Authentication System:    | Se     | erver Authenticatio | n + Local | Device Authentication | <b>.</b>   |                   |           |
| Authentication Server Type:    | A      | tive Directory 💌    |           |                       | _          |                   |           |
|                                | LD     | AP Server Mana      | gement >  | >                     |            |                   |           |
|                                |        |                     |           |                       |            |                   |           |

F-2-403

#### Note:

The default settings are shown below.

- User authentication method : "Server Authentication + Local Device Authentication"
- Type of authentication : "Active Directory"

#### CAUTION:

2

- To ensure the security, it is recommended to change the password and the user name of the Local Device Authentication administrator from those at the time of shipment immediately after you have started using SSO-H.
- Since department ID and password are not assigned to domain users, distributing setting information where the department ID is enabled to a device where the server authentication is enabled may make the device unable to be logged in. If the device has become unable to be logged in, follow "Remedy to Be Performed When the Device Has Become Unable to Be Logged in" in this manual.

# Using an Accounting Product When SSO-H Is Used

SSO-H has collaborative linkage with NetSpot Accountant, imageWARE / iW Accounting Manager, imageWARE Enterprise Management Console / iW Management Console Access Management Plug-in, imageWARE Enterprise Management Console / iW Management Console Accounting Management Plug-in.

For details on the combination, refer to the User's Manual or Service Manual of the product.

# Conducting Department ID Management When SSO-H Is Used

Department ID Management can be conducted also when SSO-H is used for login service.

#### **Usage Conditions**

In order to allow coexistence of SSO-H and Department ID management, the following conditions need to be satisfied.

- · Only "Local Device Authentication" can be used as the user authentication method.
- The department ID and password have been already set for the SSO-H login user before enabling department ID management.
- The information (the department ID and password) set for the login user coincides with the information registered in Department ID Management.

#### Setting Procedure

In order to allow coexistence of SSO-H and Department ID management, the following procedure needs to be performed to enable the setting.

1) Change the authentication method to DA (Default Authentication).

Access SMS, and select [Default Authentication] in [Enhanced System Application Management] > [Login Service]. (How to log in to SMS can be found in "Login to SMS".)

| Service Management S                               | ervice                         |                |                    |                    |               |                  |                         |  |
|----------------------------------------------------|--------------------------------|----------------|--------------------|--------------------|---------------|------------------|-------------------------|--|
| Device Serial Number                               |                                |                |                    |                    |               |                  |                         |  |
| II MEAP Application Management                     | System Management > Enhanced   | System Applic  | ation Management   |                    |               |                  |                         |  |
| Install MEAP Application                           | Enhanced System Application    | Management     |                    |                    | Distate       | 40+2012 (5/11    | 10.00 47                |  |
| System Management                                  | Emilanced System Application   | wanafiencer    |                    |                    | Opuale        | 00120120311      | 10.00.47                |  |
| Enhanced System Application                        | Login Service                  |                |                    |                    |               |                  |                         |  |
| Management                                         | Application Name               | Installed on   | Application ID     |                    | Status        |                  |                         |  |
| System Application Management                      | Single Sign-On H 2.7.1.3       | 2012 04/16     | 4af4d4ce-0115-1000 | 9c36-00e000c4ae6f  | Started       | SWITCH           | Unmatall                |  |
| System Information                                 | D.L. B.A.B                     |                | -707               |                    |               | disations        | A Design Design         |  |
| ID MEAP Application Information                    | Detault Authentication 2.7.1.1 | 2012 04/16     | e7654b49-3e65-4cd5 | -9029-c4a5a436061a | Installed     | SWITCH           | Uninstan                |  |
| Check License                                      |                                |                |                    |                    |               |                  |                         |  |
| Change Password                                    | Other System Applications      |                |                    |                    |               |                  |                         |  |
| MEAP Application Setting<br>Information Management | Application Name               | Inst           | talled on          | Application ID     |               | Status           |                         |  |
| MEAP Application Log                               |                                | 1              |                    |                    |               |                  |                         |  |
| Management                                         | Install Enhanced System Appl   | icabon/Licente | 0                  |                    | 1461          |                  | -                       |  |
|                                                    | Enhanced System Applicat       | on File Path:  |                    |                    | Brown         | 10 (a            |                         |  |
|                                                    | License File Path:             | 1              |                    |                    | Brown         | 54               |                         |  |
|                                                    |                                |                |                    |                    |               |                  | Install                 |  |
|                                                    |                                |                |                    |                    |               |                  | . And the second second |  |
|                                                    |                                |                |                    |                    |               |                  |                         |  |
|                                                    |                                |                |                    | Version C          | opyright CANO | ON INC. INTER AL | Rights Reserv           |  |

#### 2)Restart the device.

Restart the device in order to reflect the changes in login service.

3) Disable Depart ID Management.

In user mode ([Settings/Registration]), select [Management Settings] > [User Management] > [Department ID Management] > [OFF]. In the case of remote UI, access [Settings/ Registration] > [Management Settings] > [User Management] > [Department ID Management] > [Department ID Management Settings], and deselect [Enable Department ID Management].

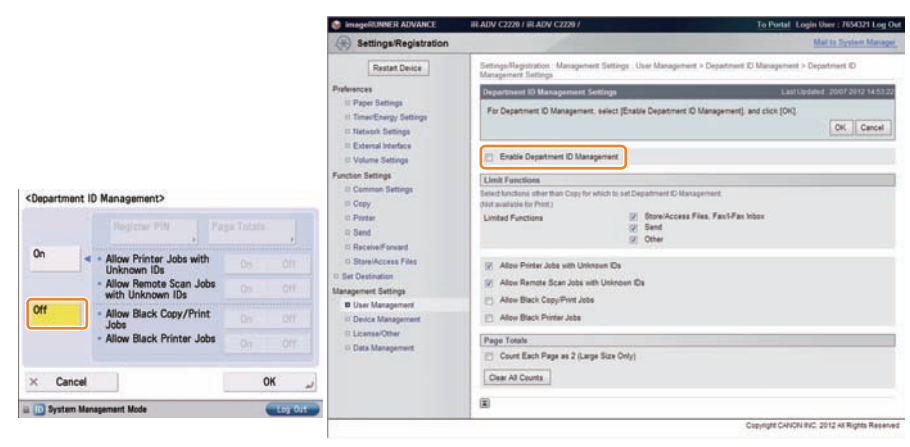

F-2-405

4) Change the authentication method back to SSO-H authentication.

Access SMS, and select [Single Sign-On H] in [Enhanced System Application Management] > [Login Service]. (How to log in to SMS can be found in "Login to SMS". )

| Device Serial Number                               |                                                            |           |               |                              |             |           |                 |            |
|----------------------------------------------------|------------------------------------------------------------|-----------|---------------|------------------------------|-------------|-----------|-----------------|------------|
| I MEAP Application Management                      | System Management > Enhanced System Application Management |           |               |                              |             |           |                 |            |
| Install MEAP Application                           | Enhanced System Applic                                     | nation 8  | Innanoment    |                              |             | Linctote  | a Dei 2012 65/1 | 1 10 00 47 |
| System Management                                  | Emanced System reppire                                     | coulon a  | anegenen      |                              |             | opulais   | 00112012-0011   | T TO SOLAT |
| Enhanced System Application                        | Login Service                                              |           |               |                              |             |           |                 |            |
| - Management                                       | Application Name                                           |           | Installed on  | Application ID               |             | Status    |                 |            |
| System Application Management                      | Single Sign-On H 2                                         | 7.1.3     | 2012 04/16    | 4af4d4ce-0115-1000-9c36-00e  | 100c4ae6f   | Installed | SWITCH          | Unmatall   |
| System Information                                 | Default Authentication 2                                   | 711       | 2012 04/16    | a7654bd9-Ta65-droff-9d79-rda | 6ad36061a   | Started   | SWITCH          | timestal   |
| MEAP Application Information                       |                                                            |           | E O HE OWN TO |                              | 0.0000010   | Cibilea   | - annen         |            |
| Check License                                      |                                                            | -         |               |                              |             |           |                 |            |
| Change Password                                    | Other System Applicatio                                    | 105       |               |                              |             |           |                 |            |
| MEAP Application Setting<br>Information Management | Application Name                                           |           | Inst          | alled on App                 | lication ID |           | Status          |            |
| D MEAP Application Log<br>Management               | Install Enhanced System Application/License                |           |               |                              |             |           |                 |            |
|                                                    | Enhanced System Ap                                         | plication | n File Path:  |                              |             | Brown     |                 |            |
|                                                    | License File Path:                                         |           | 1             |                              |             | Bree      |                 |            |
|                                                    |                                                            |           | 1.1           |                              |             |           |                 | -          |
|                                                    |                                                            |           |               |                              |             |           |                 | Install    |
|                                                    | T                                                          |           |               |                              |             |           |                 |            |

F-2-406

5) Restart the device.

2

Restart the device in order to reflect the changes in login service.

6) Change the user registration information of SSO-H.

Access the URL shown below, and change the content to the information registered in

Department ID Management.

Or, import the setting file whose content you want to use.

#### SSO-H user registration information edition screen

(SSO management screen [Main Menu] > [User Management] > [Edit User Information] or https://<IP address>:8443/sso/Edit).

| Main Menu > User Management > Edit U | reer Information :: |                                  |
|--------------------------------------|---------------------|----------------------------------|
| Edit User Information                |                     | Updated On : 2012 05/11 10:27:27 |
|                                      |                     | Update Cancel                    |
| User Name:                           | Administrator       |                                  |
| Change password                      |                     |                                  |
| Old Password                         |                     | (Maximum 32 Characters)          |
| New Password:                        | ******              | (Maximum 32 Characters)          |
| Confirm:                             |                     |                                  |
| Department ID:                       | 7654321             | ( laximum 7 Characters)          |
| Change PIN                           |                     |                                  |
| PIN:                                 |                     | ( taximum 7 Characters)          |
| Confirm:                             | [                   |                                  |
| Displayed As:                        | Administrator       | (Maximum 32 Characters)          |
| E-Mail Address:                      |                     |                                  |
| Select Role to Set                   | Administrator       |                                  |
| 8                                    |                     |                                  |

SSO-H user registration information import screen

(SSO management screen [Main Menu] > [User Management] > [Import User Information] or (https://<IP address>:8443/sso/Import).

| imageRUNNER ADVANCE           | iR-ADV / iR-ADV /        | To Remote UI Login User: Administrator Log Out              |
|-------------------------------|--------------------------|-------------------------------------------------------------|
| Single Sign-On H              |                          |                                                             |
| Main Menu > User Management > | Import User Information  |                                                             |
| Import User Information       |                          | Updated On : 2012 05/11 10:24:40 💋                          |
|                               |                          | Start Import Cancel                                         |
| File Path:                    | [                        | Browse                                                      |
| File Format:                  | SDL Format               |                                                             |
| When Netspot Accountant Form  | nat is Selected          |                                                             |
| Encoding:                     | Windows Latin-1 (CP1252) |                                                             |
| User Name Type:               | UserID                   |                                                             |
|                               |                          |                                                             |
| meap                          |                          | Version ##### Copyright CANON INC. #### All Rights Reserved |

F-2-408

7) Enable Depart ID Management.

In user mode ([Settings/Registration]), select [Management Settings] > [User Management] > [Department ID Management] > [ON]. In the case of remote UI, access [Settings/ Registration] > [Management Settings] > [User Management] > [Department ID Management] > [Department ID Management Settings], and select [Enable Department ID Management].

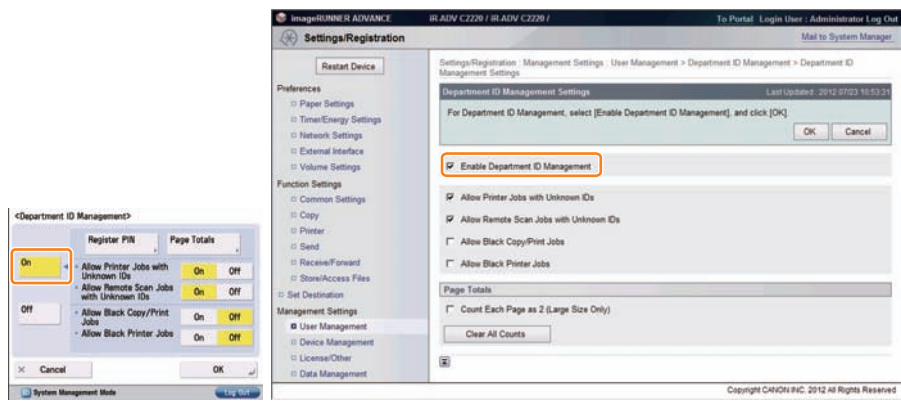

F-2-409

8) Check that the device can be logged in.

Log off and then log on to check that the device can be logged in with an environment where Local Device Authentication and Department ID Management are enabled.

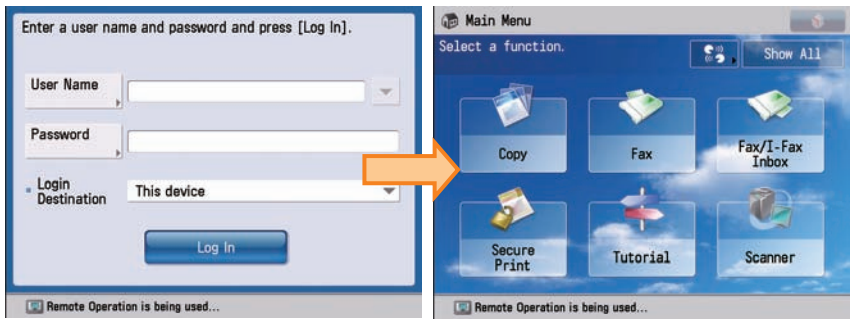

F-2-410

#### Note:

2

In the case of conventional SSO, department management can be conducted also when server authentication is used provided that iWAM/iW EMC account management is used, which is not supported by SSO-H.

# Setting the Administrator for Server Authentication

When using Server Authentication, the user who satisfies the specified conditions (user attribute and its match criteria) becomes the administrator (the device administrator and the SSO-H administrator).

The default user attribute and whether the setting value can be changed or not are shown below.

| Item              | Default value           | Active Directory | LDAP      |
|-------------------|-------------------------|------------------|-----------|
| Search Criteria:  | Exact Match             | Not Available    | Available |
| User Attribute:   | memberOf                | Not Available    | Available |
| Character String: | Canon Peripheral Admins | Available        | Available |

The settings of the administrator can be changed on the following screen: remote UI > Strigele Sign-On H > Configuration (http://device's IP address:8000/sso/ActionSet)

| dministrator Settings                                    |                                                                                                    |
|----------------------------------------------------------|----------------------------------------------------------------------------------------------------|
| Use when server authentication is set in<br>ministrator. | the user authentication system. Set the user attribute information for the device administrator or Single Sign-On H |
| earch Criteria:                                          | Exact Match 💌                                                                                                    |
| ser Attribute:                                           | memberOf                                                                                                    |
| haracter String:                                         | Canon Peripheral Admins                                                                                             |
|                                                          |                                                                                                    |

F-2-411

# System Manager Linkage (automatic ID allocation to SystemManagers)

SSO provided the automated function conventionally on Security Agent (hereinafter "SA") to authenticate System Manager by allocating IDs set on SA to domain authentication managers (users belonging to Canon Peripheral Admins group). However, SSO-H does not support this function.

# Local device authentication

It is one of the user authentication methods using SSO-H, and is used for an iR device on a stand-alone basis.

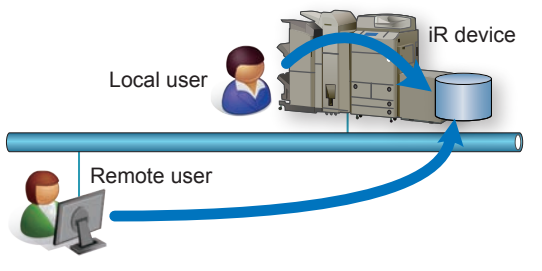

F-2-412

Register the user to be authenticated on the database in the device.

User management can be performed from the User Management screen (http://device's IP address:8000/sso/) or imageWARE Enterprise Management Console. The login destination is [This device].

User Management screen

2

| -       | ADVANCE                    | IR ADV              | A NEADY    |            |          | TO KE              | togin User: a          | to an an a star and the star and the star an |
|---------|----------------------------|---------------------|------------|------------|----------|--------------------|------------------------|----------------------------------------------------------------------------------------------------|
| sing    | gle Sign-On F              | 1                   |            |            |          |                    |                        |                                                                                                    |
| Aairi M | Nenu > User Manageme       | et                  |            |            |          |                    |                        |                                                                                                    |
| User I  | Management                 |                     |            |            |          |                    | Updated On 21          | 012 02/22 14:47:58                                                                                                    |
| The u   | users with an asterisk (*) | are administrators. |            |            |          |                    |                        | Back                                                                                                    |
| Sele    | ect All Clear All          | X Delete            | Add User 🛓 | Import "a  | Export " | 1                  |                        | 1-474                                                                                                    |
|         | User Name                  |                     | A Disp     | layed As   |          | E-Mail Address     | Role N                 | ame                                                                                                    |
| Π.      | Administrator *            | Edit -              | • Adr      | inistrator |          |                    | Admin                  | strator                                                                                                    |
| 0       | user1                      | Edit-               | + user     | 1          |          | user1@training.com | Genera                 | il User                                                                                                    |
| Π.      | user2                      | Edit -              | - user     | 2          |          | user2@training.com | Genera                 | l User                                                                                                    |
| Π.      | user3                      | Edit -              | + user     | 3          |          | user3@training.com | Genera                 | il User                                                                                                    |
| 0       |                            |                     |            |            |          |                    |                        | 1-4/4                                                                                                    |
| m       | eap                        |                     |            |            |          | Version 2.7.0.2    | 8 Copyright CANON INC. | 2011 All Rights Resen                                                                                                    |

F-2-413

# Server authentication (Active Directory authentication)

## Outline

It is one of the user authentication methods using SSO-H. User authentication is performed with the device linked with a domain controller on the network in an Active Directory environment. It is a user authentication where the user is authenticated by the domain on the network when the user logs into the device. In addition to users belonging to the domain that includes the iR device, users belonging to domains that have a reliable relationship with the domain (multi-domain) can also be authenticated. The domain name of the login destination can be selected by the users themselves upon login.

Using one of the options (Net Spot Accountant, imageWARE Accounting Manager, or imageWARE EMC Accounting Management Plug-in) makes it possible to analyze/manage the iR device usage.

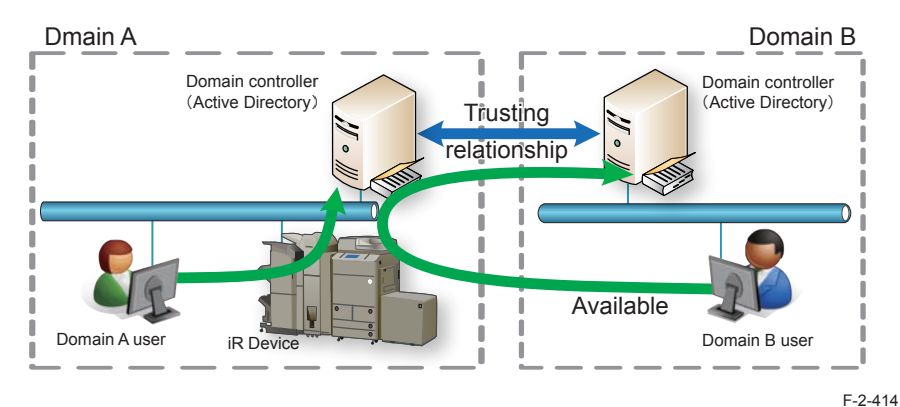

The protocol used is as follows.

- · Kerberos:LLS/RLS/ILS
- NTLMV2:WLS(Web Service Login Service)

User information acquisition is done by LDAP, so the Active Directory LDAP port needs to be made accessible. If LDAP connection fails, the authentication will end in error. No. of supported domains: 200 (unchanged from SSO) Site access supported.

#### CAUTION:

In the case of using Server Authentication (Active Directory authentication), it is necessary to synchronize the time settings of the Active Directory server and the machine (and the PC for login). If the difference in time setting is 5 minutes or longer, an error will occur at the time of login. (The setting of the allowable difference in time can be changed.)

#### CAUTION:

Since department ID and password are not assigned to domain users, distributing setting information where the department ID is enabled to a device where the server authentication is enabled may make the device unable to be logged in. If the device has become unable to be logged in, follow "Remedy to Be Performed When the Device Has Become Unable to Be Logged in" in this manual.

#### Access Mode in Sites

2

With SSO-H, access to Active Directory within site can be prioritized or restricted, so there is a setting called 'Access Mode in Sites'. Sites programmed in Active Directory comprise multiple subnets. In this mode, SSO-H uses site information to access the same site as the device, or the subnet Active Directory.

- The SSO-H default setting is with the site internal access mode OFF.
- · Access Active Directory within same site only.
- If there is no Active Directory within the same site, or if connection fails, there will be an authentication error.
- · Access another site if Active Directory within the same site cannot be located.
- If there is no Active Directory within the same site, or if connection fails, an Active Directory external to the site will be accessed.
- If all attempts to access Active Directory fail, there will be an authentication error.

The operating specifications of the site internal access mode are as described below. When first logging in to the login service after booting iR, the domain controller (DC) is obtained from the site list.

However, upon the first login, even if the site functionality is active, connection to DC is random. (This is because, if connection to DC should fail, the site to which the device belongs cannot be ascertained.)

If the device IP address or the domain name are changed, the site settings are acquired once more.

In this mode, at the first login (first authentication of domain to which the device belongs) LDAP-Bind is performed directly to DC and site information acquired by LDAP from DC.

From the acquired site list, the site to which the device subnet belongs is extracted and this becomes the site to which device belongs. Active Directory address is acquired (retrieved from DNS)

#### Note:

- The Active Directory subnet is assumed to be the same subnet as the device sub-net.
- In the Active Directory addresses, the Active Directories of the same site are listed.
- Active Directories of the same subnet as the device are listed first.
- If there is no Active Directory with the same subnet as the device, Active Directories belonging to different subnets than the device are listed.
- The Active Directories within the same site are accessed in order. Note, however, that where there are multiple Active Directories within the same site, access to those Active Directories will be in the order in which the address list was obtained.
- If there is no Active Directory within the same site, if access outside of the site is programmed, Active Directories outside of the site will be accessed in the order in which the address list was obtained.

#### Site list acquisition

After booting up, upon the first login by LLS or ILS/ RLS, the site list is obtained from the Active Directory. In order to obtain the site list from the Active Directory, Active Directory needs to be accessed in LDAP, so SASL-Kerberos-Bind is used by the login user account. If authentication by Active Directory should fail, an authentication error will be generated and the site list will be acquired again from Active Directory upon the next login.

In SSO-H, the Active Directory to be accessed when acquiring the site list cannot be specified. In other words, if there is no site list, which site's Active Directory is accessed depends upon the order of the Active Directory addresses returned by DNS. Therefore, when acquiring the site list, LDAP may access the Active Di rectory of a different site. Therefore, in such cases, it is sometimes necessary to access across sites or subnets, which means that LDAP protocol needs to have continuity across sites (subnets) (normally, LDAP is port No. 389). Further, if connection with Active Directory fails when acquiring site information, another Active Directory will be accessed.

Site information, once it has been acquired, is cached within the device. The life settings of the cache can be set so that site information in the cache is updated upon the first login after the device boots up, or so that the cache is not updated once acquired.

#### Settings for access mode in sites

2

Switching between site internal access mode/ non site internal access mode, as well as detailed mode settings, are done via DMS or iWEMC.

#### Site internal access mode settings window (DMS)

| Access Mode in Sites                             |                                                                                                    |
|--------------------------------------------------|----------------------------------------------------------------------------------------------------|
| * Effective at the time of domain authentication |                                                                                                    |
| Access Mode in Sites:                            | Set access mode in sites<br>* Retrieve the site information from the Active Directory in order to access the domains<br>within the sites.              |
| Retrieve Site Information:                       | Only at First Time     Every time when device starts up     * Specify the timing to retrieve the Active Directory site Information.                    |
| Site Access Range:                               | Only site of device     Access other sites in addition to site of device     Refer to the site information to specify the range for accessing domains. |

F-2-415

The figure below shows a sample of processing Access Mode in Sites. Sample of Processing Access Mode in Sites

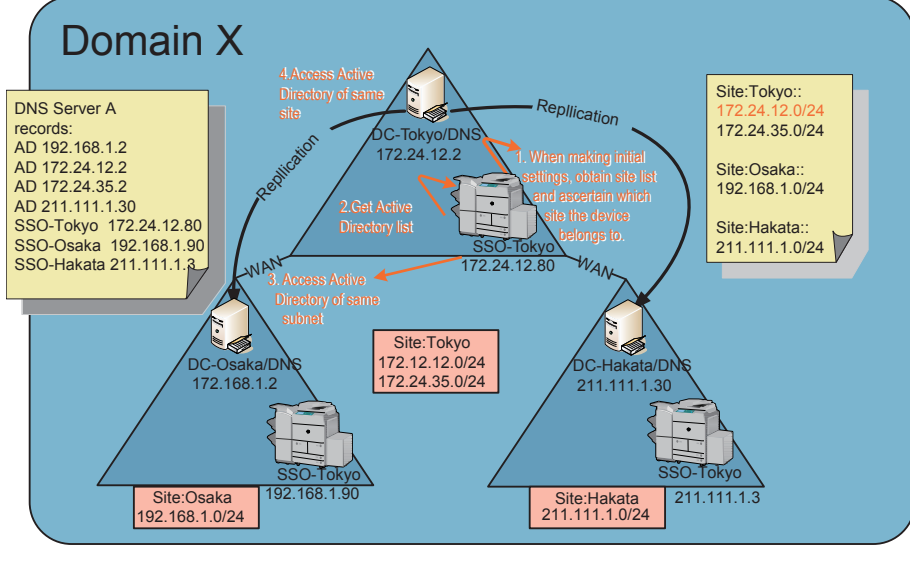

F-2-416

1)SSO-Tokyo acquires site lists from Active Directories.

Note, however, that the Active Directories accessed in order to acquire site lists are in the order in which they were returned by DNS, so there is no guarantee that the same Active Directory will be accessed as in the initial settings (upon device settings or changes to NW settings, etc.).

[Site subnet list]

Site: Tokyo: = 172.24.12.0/24, 172.24.35.0/24

Site: Osaka: = 192.168.1.0/24

```
Site: Hakata: = 211.111.1.0/24
```

As a result, since SSO-Tokyo is 172.24.12.80, the subnet is 172.24.12.0/24, and is judged as belonging to site Tokyo.

2) The DNS server obtains its Active Directory list from the primary or secondary DNS, as set in the device.

[Active Directory]

172.24.12.2, 172.24.35.2, 192.168.1.2, 211.111.1.30

3) Of the Active Directories in 2), above, the ones that belong to the same site (Tokyo) are 172.24.12.2 and 172.24.35.2.

Of these, the Active Directory that is the same subnet as SS-Tokyo is 172.24.12.2. Therefore, this one will be accessed.

- 4) If access fails at step 3), above, the other Active Directory of the same site, 172.24.35.2, will be accessed.
- 5) If access fails at step 4), above, also, SSO-Osaka and SSO-Hakata will be accessed (the order will depend on the order of the Active Directories in DNS). Note, however, that this is an optional operation.

#### Logging into other domains at multi-domain

At multi-domain, if another domain is logged into, based on the site/ subnet information retrieved in the home domain, the Active Directories of the login destination domain/ KDC address list are computed. In the event that the domain controller IP addresses of other domains are outside of the site access range, and only the domain controller within the site is programmed for access, an error message will be displayed to the effect that the site information is incorrect.

# Server Authentication (LDAP Authentication)

It is one of the user authentication methods using SSO-H. User authentication is performed with the device linked with the LDAP Server on the network in an LDAP environment.

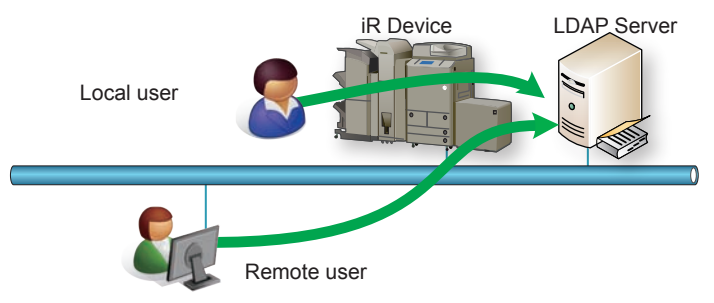

F-2-417

LDAP server authentication can be used for devices that support MEAP User Preference Service (MEAP Specification Ver.56) and MEAP Application Setting Information Management (MEAP Specification Ver.57).

As for models that do not support MEAP User Preference Service and MEAP Application Setting Information Management, [LDAP Server] cannot be selected as the type of the authentication server on the SSO-H Configuration page. Moreover, it is not possible to access the LDAP Server Management screen and the Add Server screen.

Simple bind (a method where the password is not encrypted) is used as the bind (authentication) between SSO-H and LDAP server. It is therefore strongly recommended to always use SSL connection from a security standpoint. As for the version of LDAP, only Ver.3 is supported.

ON/OFF of SSL connection can be changed on the LDAP Server Management page. The time-out value of connection is 60 seconds.

In the case of using LDAP server authentication, the characters entered as the user name are not case-sensitive, but the characters entered as the password are case-sensitive. In the case of SSO-H, authentication is not allowed when the user name includes "\* (asterisk)". If authentication is performed with "\* (asterisk)" used in the user name, an authentication error occurs.

#### CAUTION:

Since department ID and password are not assigned to domain users, distributing setting information where the department ID is enabled to a device where the server authentication is enabled may make the device unable to be logged in. If the device has become unable to be logged in, follow "Remedy to Be Performed When the Device Has Become Unable to Be Logged in" in this manual.

# Server authentication and local device authentication

It is a user authentication method provided with both the "server authentication" function and the "local device authentication" function.

It is possible to use server authentication to authenticate the users registered on the authentication server under normal conditions and use local device authentication when a user who cannot be added to the authentication server needs to be temporarily authenticated. If a trouble occurs in the authentication server, local device authentication can be used as an emergency measure until recovery from the trouble.

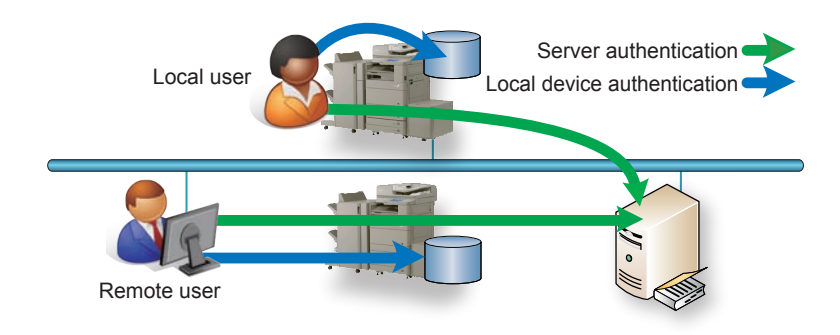

# Steps to Change Login Services

2

1) Click [Enhanced System Application Management] on [System Management].

| 🗊 imageRUNNER ADVANCE iR-     | ADV / iR-ADV          | 1         |              |                | 14       | To I      | Remote UI   | Log Out from Sl     |
|-------------------------------|-----------------------|-----------|--------------|----------------|----------|-----------|-------------|---------------------|
| Service Management S          | Service               |           |              |                |          |           |             |                     |
| Device Serial Number:         |                       |           |              |                |          |           |             |                     |
| MEAP Application Management   | MEAP Application Mana | gement    |              |                |          |           |             |                     |
| Install MEAP Application      | MEAD Analisation Me   |           |              |                |          | l la ded  |             | 00074044-00         |
| System Management             | MEAP Application Ma   | nagement  |              |                |          | Updat     | ted Un:2010 | 05/27/12:11:33      |
| Enhanced System Application   | Application Name      |           | Installed or | n Status       |          |           |             | License             |
| Management                    | Application A         | 2.0.0     | 2010 05/26   | Stopped        | Star     | t Un      | install     | Installed           |
| System Application Management | Application B         | 200       | 2010 05/11   | Started        | Stor     |           | inetall     | Installed           |
| System Information            |                       | 2.0.0     | 2010/03/11   | Granted        | 010      |           |             | motaned             |
| MEAP Application Information  |                       |           |              |                |          |           |             |                     |
| Check License                 | Resource Information  | I.        |              |                |          |           |             |                     |
| Change Password               | Resource Name         | Amount Us | sed          | Remaining      | F        | Percent   | Used        |                     |
|                               | Storage               |           | 241908 KB    | 80666          | 3 KB     | 23%       | -           |                     |
|                               | Memory                |           | 3784 KB      | 12728          | 3 KB     | 3%        |             |                     |
|                               | Threads               |           | 33           |                | 223      | 13%       | -           |                     |
|                               | Sockets               |           | 33           |                | 223      | 13%       | -           |                     |
|                               | File Descriptors      |           | 27           |                | 229      | 11%       | -           |                     |
|                               |                       |           |              |                |          |           |             |                     |
|                               |                       |           |              |                |          |           |             |                     |
| mean                          |                       |           |              | Version 3.0.2. | 15i Copy | right CAN | NON INC. 20 | 10 All Rights Reser |
| T                             |                       |           |              |                |          |           |             |                     |

F-2-419

2) A page will appear showing the various selections you can make for the login service. Click [SWITCH] button for the login service to be used.

| 🌍 imageRUNNER ADVANCE 👘 iR-#  | dv / ir.adv        | 1           |                 |                     | - 1 M M     | To F      | lemote UI Log   | g Out from SMS |
|-------------------------------|--------------------|-------------|-----------------|---------------------|-------------|-----------|-----------------|----------------|
| Service Management Service    | ervice             |             |                 |                     |             |           |                 |                |
| Device Serial Number:         |                    |             |                 |                     |             |           |                 |                |
| MEAP Application Management   | System Management  | t > Enhan   | ced System Ap   | plication Managemen | t           |           |                 |                |
| Install MEAP Application      | Enhanced System    | 0 mml i mmt | an Mananama     |                     |             | Lindat    | ul Oni2040 06/2 |                |
| System Management             | Ennanceu system    | мррисац     | on manageme     | int                 |             | Opuan     | 3d ON.2010 05/2 | / 14.11.01     |
| Enhanced System Application   | Login Service      |             |                 |                     |             |           |                 |                |
| - Management                  | Application Name   |             | Installed on    | Application ID      |             | Status    |                 |                |
| System Application Management | Single Sign-On H   | 2.3.0.9     | 2010 05/10      | 4af4d4ce-0115-1000  | )-9c36-     | Started ( | SWITCH          | Uninstall      |
| System Information            | Default            |             |                 | o7654b49 3665 4cd   | 6.0470      |           |                 |                |
| MEAP Application Information  | Authentication     | 2.3.0.9     | 2010 05/10      | c4a5a436061a        | 5-5025-     | Installed | SWITCH          | Uninstall      |
| Check License                 | Ā                  |             |                 |                     |             |           |                 |                |
| Change Password               | Other System App   | lications   |                 |                     |             |           |                 |                |
|                               | Application Name   |             | Insta           | lled on             | Application | ID        | Statu           | s              |
|                               |                    |             |                 |                     |             |           |                 |                |
|                               | Install Enhanced S | System A    | pplication/Lice | nse                 |             |           |                 |                |
|                               | Enhanced Syst      | em Appli    | cation File     |                     |             |           | Browse          |                |
|                               | License File Pa    | ith:        | Г               |                     |             | _         | Browse          |                |
|                               |                    |             |                 |                     |             |           |                 | Install        |
|                               |                    |             |                 |                     |             |           |                 |                |

F-2-420

3) When login service application you have selected turns to Start after Restart, restart the device.

| 🗊 imageRUNNER ADVANCE 👘 iR-A                         | ADV / iR-ADV              |            |                |                             |                    | To                     | Remote UI Lo       | g Out from S |
|------------------------------------------------------|---------------------------|------------|----------------|-----------------------------|--------------------|------------------------|--------------------|--------------|
| Service Management Se                                | ervice                    |            |                |                             |                    |                        |                    |              |
| Device Serial Number:                                |                           |            |                |                             |                    |                        |                    |              |
| MEAP Application Management                          | System Manageme           | nt > Enhai | nced System A  | pplication Mana             | agement            |                        |                    |              |
| Install MEAP Application                             | F.I. 10.1                 |            |                |                             |                    |                        |                    |              |
| System Management                                    | Enhanced System           | гарриса    | uun managem    | ent                         |                    | Oba                    | lated On.2010 05/2 | / 14.12.39   |
| Enhanced System Application                          | Login Service             |            |                |                             |                    |                        |                    |              |
| <ul> <li>Management</li> </ul>                       | Application Name          | e          | Installed on   | Application                 | ID                 | Status                 | )                  |              |
| System Application Management     System Information | Single Sign-On H          | 2.3.0.9    | 2010 05/10     | 4af4d4ce-011<br>00e000c4ae6 | 5-1000-9c36-<br>if | Stop after<br>Restart  | SWITCH             | Uninstall    |
| MEAP Application Information                         | Default<br>Authentication | 2.3.0.9    | 2010 05/10     | e7654b49-3e6<br>c4a5a436061 | 35-4cd5-9d29-<br>a | Start after<br>Restart | SWITCH             | Uninstall    |
| Check License                                        | X                         |            |                |                             |                    | -                      |                    |              |
| Change Password                                      | Other System Ap           | plications | ;              |                             |                    |                        |                    |              |
|                                                      | Application Name          | B          | Inst           | alled on                    | Appli              | ation ID               | Statu              | s            |
|                                                      | x.                        |            |                |                             |                    |                        |                    |              |
|                                                      | Install Enhanced          | System A   | pplication/Lic | ense                        |                    |                        |                    |              |
|                                                      | Enhanced Sys<br>Path:     | stern Appl | ication File   |                             |                    |                        | Browse             |              |
|                                                      | License File F            | 'ath:      | Γ              |                             |                    |                        | Browse             |              |
|                                                      |                           |            |                |                             |                    |                        |                    | Install      |
|                                                      |                           |            |                |                             |                    |                        |                    | F-2-4        |

#### CAUTION:

In case that the login method to a device is set to SSO-H, if you log in SMS with RLS authentication, no selection is displayed although it is the screen to change the login method.

| Device Seriel Hantler.         |                                             |                         |                |                      |  |  |  |  |
|--------------------------------|---------------------------------------------|-------------------------|----------------|----------------------|--|--|--|--|
| D MEAP Application Management  | System Management > Enhance                 | d System Application Ma | nacement       |                      |  |  |  |  |
| ID Install MEAP Application    | Enhanced System Application                 | Management              | Updated        | 0w2010 05/27 17:31:4 |  |  |  |  |
| System Management              |                                             |                         |                |                      |  |  |  |  |
| Enhanced System Application    | Login Service                               |                         |                |                      |  |  |  |  |
| statagement                    | Application Name                            | lestalled on            | Application ID | States               |  |  |  |  |
| System Application Management  | (x)                                         |                         |                |                      |  |  |  |  |
| © System Information           | Other System Apully alless                  |                         |                |                      |  |  |  |  |
| © MEAP Application Information | Application Name                            | Installed on            | Application ID | Status               |  |  |  |  |
| C Check License                | T                                           |                         |                |                      |  |  |  |  |
| Change Pessword                | Install Enhanced System Application/License |                         |                |                      |  |  |  |  |
|                                | Enhanced System Applica                     | tion File               |                | Dowse                |  |  |  |  |
|                                | License File Path                           |                         |                |                      |  |  |  |  |
|                                |                                             |                         |                | Erforder             |  |  |  |  |
|                                |                                             |                         |                | In                   |  |  |  |  |
|                                | E                                           |                         |                |                      |  |  |  |  |

F-2-422

This is the specification to prevent the inconsistent setting which enables to stop SMS Installer Service (Password Authentication) by changing the login method to Default Authentication.

When you want to change the login method to a device, log in the SMS with the password authentication.

# Login Service Installation Procedure

Follow the procedure show below to install login services.

1)Access SMS, and select [System Management] > [Enhanced System Application Management].

| 🌍 imageRUNNER ADVANCE 👘 iR.;  | ADV / IR-ADV                | (         |              |                | 1 di    | Tol        | Remote UI   | Log Out from SMS      |
|-------------------------------|-----------------------------|-----------|--------------|----------------|---------|------------|-------------|-----------------------|
| Service Management S          | ervice                      |           |              |                |         |            |             |                       |
| Device Serial Number:         |                             |           |              |                |         |            |             |                       |
| MEAP Application Management   | MEAP Application Mana       | gement    |              |                |         |            |             |                       |
| Install MEAP Application      | MEAD Annlingtion Me         |           |              |                |         | l in sind  |             | 000074044-00          |
| System Management             | мсар аррпсацон ма           | nagement  |              |                |         | Ороан      | eu on.zoro  | 05/27 12.11.33        |
| Enhanced System Application   | Application Name            |           | Installed on | Status         |         |            |             | License               |
| Management                    | Application A               | 2.0.0     | 2010 05/26   | Stopped        | Sta     | art Un     | install     | Installed             |
| System Application Management | Application B               | 200       | 2010 05/11   | Started        | Sto     | un Un      | install     | Installed             |
| System Information            | - ppiculion D               | 2.0.0     | 2010/03/11   | Statted        | One     |            |             | mataned               |
| MEAP Application Information  |                             |           |              |                |         |            |             |                       |
| Check License                 | <b>Resource Information</b> | I.        |              |                |         |            |             |                       |
| Change Password               | Resource Name               | Amount Us | sed          | Remaining      |         | Percent    | Used        |                       |
|                               | Storage                     |           | 241908 KB    | 80666          | 3 KB    | 23%        | -           |                       |
|                               | Memory                      |           | 3784 KB      | 12728          | 3 KB    | 3%         |             |                       |
|                               | Threads                     |           | 33           |                | 223     | 13%        | -           |                       |
|                               | Sockets                     |           | 33           |                | 223     | 13%        | -           |                       |
|                               | File Descriptors            |           | 27           |                | 229     | 11%        | -           |                       |
|                               |                             |           |              |                |         |            |             |                       |
| 1770010                       |                             |           |              | Version 3.0.2. | 15i Cop | yright CAN | ION INC. 20 | 10 All Rights Reserve |
| map                           |                             |           |              |                |         |            |             | -                     |

3)Click [Install] button.

| Device Senal Number.                                 |                                                                      |              |               |                                                  |                    |             |              |                 |  |
|------------------------------------------------------|----------------------------------------------------------------------|--------------|---------------|--------------------------------------------------|--------------------|-------------|--------------|-----------------|--|
| II MEAP Application Management                       | System Management                                                    | > Enhances   | System Applie | ation Management                                 |                    |             |              |                 |  |
| Install MEAP Application                             | Enhanced System Application Management Undated On 2012 0222 16 16 55 |              |               |                                                  |                    |             |              |                 |  |
| System Management                                    |                                                                      |              |               |                                                  |                    |             |              |                 |  |
| Enhanced System Application                          | Login Service                                                        |              |               | and the second second                            |                    |             |              |                 |  |
| Management                                           | Application Name                                                     |              | Installed on  | Application ID                                   |                    | Status      |              |                 |  |
| System Application Management     System Information | Single Sign-On H                                                     | 2.7.0.28     | 2012 02/07    | 4af4d4ce-0115-1000-5-<br>00e000c4ae6f            | :36-               | Started     | SMITCH       | Uninstall       |  |
| I MEAP Application Information                       | Default<br>Authentication                                            | 2.7.0.22     | 2012 02/07    | e7654b49-3e65-4cd5-5<br>c4a5a436061a             | ld29-              | installed   | SWITCH       | Uninstall       |  |
| T Check License                                      |                                                                      |              |               |                                                  |                    |             |              |                 |  |
| D Change Password                                    | Other System Appl                                                    | cations      |               |                                                  |                    |             |              |                 |  |
| MEAP Application Setting<br>Information Management   | Application Name                                                     |              | Insta         | lled on                                          | Application ID     | 2           | Statu        | 5               |  |
| MEAP Application Log                                 |                                                                      |              |               |                                                  |                    |             |              |                 |  |
| <sup>11</sup> Management                             | Install Enhanced System Application/License                          |              |               |                                                  |                    |             |              |                 |  |
|                                                      | Enhanced Syste<br>Path                                               | ım Applicati | on File       | NADMINITIShare@AdminitiEnhanced System Applicati |                    |             |              |                 |  |
|                                                      | License File Pat                                                     | h:           | F             | ADMINITIShare@AdminiTie                          | Enhanced System    | Applicati 📑 | lowse        | Install         |  |
|                                                      |                                                                      |              |               |                                                  |                    |             |              |                 |  |
| 1770010                                              |                                                                      |              |               | y                                                | ersion 3.0.4.10 Co | pyright CAN | ON INC. 2011 | All Rights Rese |  |

F-2-423

2)Click the [Browse] button, and specify the enhanced system application file and license file.

| Service Management S                                 | ervice                                     | -                 |               |                                                                                                    |                     |                   |                 |               |
|------------------------------------------------------|--------------------------------------------|-------------------|---------------|----------------------------------------------------------------------------------------------------|---------------------|-------------------|-----------------|---------------|
| Device Senal Number:                                 |                                            |                   |               |                                                                                                    |                     |                   |                 |               |
| D MEAP Application Management                        | System Management                          | > Enhances        | System Applic | ation Management                                                                                                |                     |                   |                 |               |
| Install MEAP Application                             | Colored Carton Andrado Barcanan            |                   |               |                                                                                                    |                     |                   |                 |               |
| Bystem Management                                    | Enhanced System A                          | pplication        | Management    |                                                                                                    |                     | Updaw             | la On 2012 02/2 | 2 16 15 55    |
| Enhanced System Application                          | Login Service                              |                   |               | 1997 - 1997 - 1997 - 1997 - 1997 - 1997 - 1997 - 1997 - 1997 - 1997 - 1997 - 1997 - 1997 - 1997 - 1997 - 1997 - |                     |                   |                 |               |
| Management                                           | Application Name                           |                   | Installed on  | Application ID                                                                                                  |                     | Status            |                 |               |
| System Application Management     System Information | Single Sign-On H                           | 2.7.0.28          | 2012 02/07    | 4af4d4ce-0115-1000-9c36-<br>00e000c4ae6f                                                                        | c36-                | Started           | SMITCH          | Uninstall     |
| I MEAP Application Information                       | Default<br>Authentication                  | 2.7.0.22          | 2012 02/07    | e7654b49-3e65-4cd5-5<br>c4a5a436061a                                                                            | ld29-               | installed         | SWITCH          | Uninstall     |
| D Check License                                      |                                            |                   |               |                                                                                                    |                     |                   |                 |               |
| Change Password                                      | Other System Appl                          | cations           |               |                                                                                                    |                     |                   |                 |               |
| MEAP Application Setting<br>Information Management   | Application Name                           | Insta             | lled on       | Application ID                                                                                                  |                     | Status            | 8               |               |
| MEAP Application Log     Management                  | Enhanced Syste<br>Path<br>License File Pat | m Applicati<br>h: | on Pile ju    | aDMN1Share⊜Admin16<br>aDMN1Share⊜Admin16                                                                        | Enhanced System A   | eplicati <u>e</u> | towate          | Instal        |
| meap                                                 |                                            |                   |               | v                                                                                                    | ersion 3.0.4.10 Cop | syright CAN       | ON INC. 2011 A  | ll Rights Res |

# Login Service Uninstallation Procedure

Follow the procedure show below to uninstall login services. In order to uninstall a login service, the service needs to be stopped ("Installed" status). Default Authentication cannot be uninstalled even when the service is stopped.

# 1)Access SMS, and select [System Management] > [Enhanced System Application Management].

| imageRUNNER ADVANCE           | ADV / iR-ADV               | 1         |              |                  | 1.11       | To F    | Remote UI     | Log Out from SMS      |
|-------------------------------|----------------------------|-----------|--------------|------------------|------------|---------|---------------|-----------------------|
| Service Management S          | Service                    |           |              | _                |            |         |               |                       |
| Device Serial Number:         |                            |           |              |                  |            |         |               |                       |
| MEAP Application Management   | MEAP Application Man       | agement   |              |                  |            |         |               |                       |
| Install MEAP Application      |                            |           |              |                  |            |         | 10.0010       |                       |
| System Management             | MEAP Application Ma        | anagement |              |                  |            | Updat   | ed Un:2010    | 05/27/12:11:33        |
| Enhanced System Application   | Application Name           |           | Installed or | n Status         |            |         |               | License               |
| Management                    | Application A              | 2.0.0     | 2010 05/26   | Stopped          | Start      |         | install       | Installed             |
| System Application Management | Application B              | 200       | 2010 05/11   | Started          | Ston       |         | install       | Installed             |
| System Information            |                            | 2.0.0     | 2010/03/11   | Clarted          | otop       |         |               | motaned               |
| MEAP Application Information  |                            |           |              |                  |            |         |               |                       |
| Check License                 | <b>Resource Informatio</b> | n         |              |                  |            |         |               |                       |
| Change Password               | Resource Name              | Amount Us | sed          | Remaining        | Pe         | rcent l | Jsed          |                       |
|                               | Storage                    |           | 241908 KB    | 806668           | KB         | 23%     | _             |                       |
|                               | Memory                     |           | 3784 KB      | 127288           | KB         | 3%      |               |                       |
|                               | Threads                    |           | 33           |                  | 223        | 13%     | -             |                       |
|                               | Sockets                    |           | 33           |                  | 223        | 13%     | -             |                       |
|                               | File Descriptors           |           | 27           |                  | 229        | 11%     |               |                       |
|                               |                            |           |              |                  |            |         |               |                       |
| 100.0.00                      |                            |           |              | Version 2.0.2.1  | 5i Conveio | tht CAN | ION INC. 20   | 10 All Dighte Decenar |
| meap                          |                            |           |              | veroioi1 3.0.2.1 | эг сорунц  | ni o An | IOT4 IT40, 20 | ro An rugina Reserved |

F-2-426

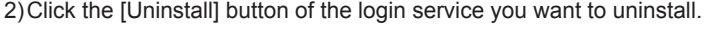

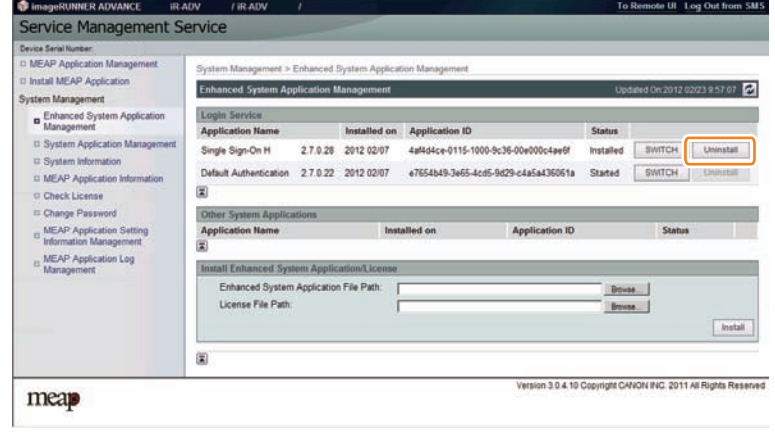

F-2-427

# System Application Management

This function manages the login services for logging in to SMS.

There are two login methods: one is "password authentication" where you enter the password for SMS on the SMS login screen and log in, and the other is "RLS authentication" where you do not use the SMS login screen but enter the user ID and password on the RLS (Remote Login Service) screen for authentication.

# Password authentication

Enter the password on the SMS login screen for authentication. Only one password can be set for SMS.

The login procedure is shown below.

- 1)Access SMS from the browser of a PC on the same network as the MEAP device. The URL is as follows.
  - URL: https://<IP address of MEAP device>:8443/sms/ Ex.) https://172.16.188.240:8443/sms/

#### Note:

To encrypt the password information input when logging in, SSL of the login screen was made effective. However, it is redirected to new URL (effective SSL) even when accessing with URL (non-SSL) before.

2)Enter the password in the password entry field, and click the [Log In] button. The default password is "MeapSmsLogin." (The password is case-sensitive.)

| 👂 imageRU       | NNER ADVANCE    | iR-ADV     | / iR-ADV | 1     |                     | - 1 I S L          | To R       | emote UI |
|-----------------|-----------------|------------|----------|-------|---------------------|--------------------|------------|----------|
| Service         | Manageme        | ent Servic | e        |       |                     | Language :         | English    | • •      |
| Device Serial N | umber: ZZZ00000 |            |          |       |                     |                    |            |          |
| ,               | Login           |            |          |       |                     |                    |            |          |
|                 | Enter password. |            |          |       |                     |                    |            |          |
|                 | Password:       |            |          |       |                     |                    |            |          |
|                 |                 |            |          |       |                     | Log                | In         |          |
|                 |                 |            |          |       |                     |                    |            |          |
| mea             |                 |            |          | Versi | on 3.0.4.10 Copyrig | nt CANON INC. 2011 | All Rights | Reserved |
|                 |                 |            |          |       |                     |                    |            | F-2-428  |

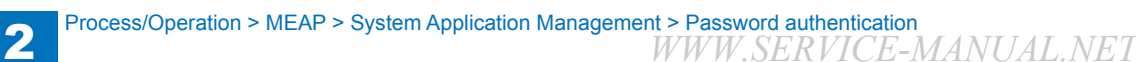

#### Note:

If you want to change the display language, select the language from the drop-down list of [Language] at the upper right of the login screen, and click the update button.

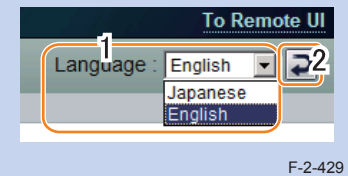

#### Note:

If the wrong password is entered, the following window is displayed. The user's system administrator may have changed the password, so confirm the password with the system administrator. Note that there is no special password for service.

|        | Password is incorrect. Enter                                           | er correct password.                                     |                                            |
|--------|------------------------------------------------------------------------|----------------------------------------------------------|--------------------------------------------|
|        | Login                                                                  |                                                          |                                            |
|        | Enter password.<br>Password: <i>Enor</i>                               |                                                          | -                                          |
|        |                                                                        |                                                          | Log In                                     |
|        | Initialize Password                                                    |                                                          |                                            |
|        | Select a switch license file to use in in<br>Switch License File Path: | nitialization.  Specify a file with an '.sw2' extension. | Browse                                     |
|        |                                                                        |                                                          | Initialize                                 |
| 122001 |                                                                        | Version 3.0.4.10 C                                       | opyright CANON INC. 2011 All Rights Reserv |

# RLS Authentication

Login without using the SMS login window but by entering the user ID and password for authentication in the RLS (Remote Login Service) window. The user information (user name and password) used is the information for server authentication or local device authentication. The login procedures are as follows.

1)Access SMS by RLS Authentication from the PC browser on the same network as the MEAP device.

URL: https://<IP address of MEAP device>:8443/sms/rls/ Ex.) https://172.16.188.240:8443/sms/rls/

#### Note:

 To encrypt the password information input when logging in, SSL of the login screen was made effective. However, it is redirected to new URL (effective SSL) even when accessing with URL (non-SSL) before.

| Canon | Login<br>iR-ADV C2220 / iR-ADV C2220 /                                           |
|-------|----------------------------------------------------------------------------------|
|       | User Name:<br>Password:<br>Login Destination: This device 💌                      |
|       | Enter a user name, password, and specify a Login Destination and click [Log In]. |
|       | Copyright CANON INC. 2012 All Rights Reserv                                      |

F-2-431

#### Note:

- When the device authentication method used is server authentication, enter the user name, password and login destination registered with authentication server and then click 'Log In'.
- If the authentication method used is local device authentication, enter the user name, password and login destination registered in the device and click 'Log In' button. The user information is set as below for local device authentication by default. Both are case sensitive.
  - User Name: Administrator
  - Password: password

#### Note:

Only the following users may us SMS via RLS.

- For local device authentication, users with Administrator or Device Admin authority.
- In the case of server authentication, the users who belong to the group (default: Canon Peripheral Admins) specified as the device administrator on the SSO-H Configuration screen.

| imageRUNNER ADVANCE                                   | iR-ADV            | / iR-ADV            |                 |                        | To Remote UI            | Login User: Administrate      | or Log Ou |
|-------------------------------------------------------|-------------------|---------------------|-----------------|------------------------|-------------------------|-------------------------------|-----------|
| Single Sign-On H                                      |                   |                     |                 |                        |                         |                               |           |
| Main Menu > Configuration                             |                   |                     |                 |                        |                         |                               |           |
| Configuration                                         |                   |                     |                 |                        |                         | Updated On : 2012 02/22 16:   | 54:55 💋   |
|                                                       |                   |                     |                 |                        |                         | Update                        | Cancel    |
| Login Users Settings                                  |                   |                     |                 |                        |                         |                               |           |
| Set User Authentication System                        | 1                 |                     |                 |                        |                         |                               |           |
| User Authentication System:                           |                   | Server Aut          | hentication + l | Local Device Authent   | ication 💌               |                               |           |
| Authentication Server Type:                           |                   | LDAP Ser            | ver 💌           |                        |                         |                               |           |
|                                                       |                   | LDAP Ser            | ver Managem     | ent >>                 |                         |                               |           |
| Administrator Settings                                |                   |                     |                 |                        |                         |                               |           |
| * Use when server authentication is<br>administrator. | set in the user a | authentication syst | em. Set the us  | er attribute informati | on for the device admir | nistrator or Single Sign-On H |           |
| Search Criteria:                                      |                   | Exact Match         | -               |                        |                         |                               |           |
| User Attribute:                                       |                   | memberOf            |                 |                        |                         |                               |           |
| Character String:                                     |                   | Conon Barinh        | and Administ    |                        |                         |                               |           |

F-2-432

#### Note:

SMS Access can be gained also from Remote UI.

Access Remote UI and click on SMS shortcut shown on the lower right of the screen to gain access to SMS.

When only the password authentication is enabled, the password authentication screen is shown.

When only the RLS authentication is enabled, no further authentication is needed to access SMS. This is because users have already authorized upon accessing to Remote UI.

| Remote UI : Portal                            | Language Englis                                                                                   | Mail to System                                                                                                    | m Manager |
|-----------------------------------------------|---------------------------------------------------------------------------------------------------|----------------------------------------------------------------------------------------------------|-----------|
|                                               | Last Updaled : 2912 07023 13:29 41 🛃                                                              | Status Monitor/Cancel                                                                                                    |           |
| Device Basic Information                      |                                                                                                   |                                                                                                    | ~         |
| Device Status                                 |                                                                                                   | Settings Registration                                                                                                    | R         |
| Printer : @ Ready to print.                   |                                                                                                   |                                                                                                    | 27        |
| Scanter Ready to scan                         |                                                                                                   | -                                                                                                    | _         |
| Fax : Ready to send or receive                | taxes.                                                                                            | Basic Tools                                                                                                    | -         |
| Lesse Information<br>Remarking Stagenta Torse | $\sim \sim \sim \sim \sim \sim \sim \sim \sim \sim \sim \sim \sim \sim \sim \sim \sim \sim \sim $ | Fax/Fax intex                                                                                                    | -         |
| Remaining Yellow Toner :                      | ok                                                                                                | and the second second se | -         |
| Remaining Black Toner :                       | OK                                                                                                | Shared Credential Management<br>Service                                                                                                    | D         |
| Message Board                                 |                                                                                                   |                                                                                                    |           |
| Message from System Manager                   |                                                                                                   | Service Management Service                                                                                                    | 6         |
| Summert I link                                |                                                                                                   | the second second                                                                                                    |           |

#### CAUTION:

In case that the login method to a device is set to SSO-H, if you log in SMS with RLS authentication, no selection is displayed although it is the screen to change the login method.

| Device Seriel Narsler                                                                                                    | 1                                                          |                                             |                |                       |  |  |  |  |
|----------------------------------------------------------------------------------------------------|------------------------------------------------------------|---------------------------------------------|----------------|-----------------------|--|--|--|--|
| © MEAP Application Management                                                                                                    | System Management > Enhanced System Application Management |                                             |                |                       |  |  |  |  |
| Initial MEAP Application     System Management     Brhanded System Application     Management     System Application Information     MEAP Application Information     Check Loanse | Enhanced System Application                                | Management                                  | Updated        | ON 2010 05(27 17:31)4 |  |  |  |  |
|                                                                                                    | Legis Service<br>Application Name                          | installed on                                | Application ID | States                |  |  |  |  |
|                                                                                                    | Other System Applications<br>Application Name              | Status                                      |                |                       |  |  |  |  |
| Change Pessword                                                                                                    | Install Enhanced System Appli                              | Install Enhanced System Application/License |                |                       |  |  |  |  |
|                                                                                                    | Enhanced System Applicate<br>Path:<br>License File Path:   | n Filo                                      |                | Done.<br>Bowe.        |  |  |  |  |
|                                                                                                    | E                                                          |                                             |                |                       |  |  |  |  |

This is the specification to prevent the inconsistent setting which enables to stop SMS Installer Service (Password Authentication) by changing the login method to Default Authentication.

When you want to change the login method to a device, log in the SMS with the password authentication.

# Setting the method to login to SMS

# Outline

2

The method to log into SMS can be specified by one of the following methods.

- If you want to change the password authentication settings: Use RLS authentication to log in, and change the settings.
- If you want to change the RLS authentication settings: Use password authentication to log in, and change the settings.

The following table shows the start/stop combinations of the two login methods.

#### Combination of Login Methods

|                               | Start RLS Authentication                        | Stop RLS Authentication   |
|-------------------------------|-------------------------------------------------|---------------------------|
| Start Password Authentication | Login available with either method              | Login available only with |
| Stop Password Authentication  | Login available only with RLS<br>Authentication | Setting unavailable       |
|                               |                                                 |                           |

T-2-84

#### CAUTION:

If only login via RLS is programmed, login may be disabled for the following reasons.

- · Authentication server is down
- · Network problem, no communication with authentication server
  - In the event of either of these cases, try the following.
- 1. If local device authentication is active, try logging in with local device authentication.
- 2. If only server authentication is active, launch in MEAP safe mode from the device service mode.

After launching in MEAP safe mode, the Default Authentication will become active, and you will be able to login to SMS with password authentication. After logging into SMS, set the password authentication login to ON (active) and restore the device from MEAP safe mode to normal mode. Until the problem blocking authentication is resolved, log into SMS with password authentication.

# Setting for login by Password Authentication

The procedures for changing the password authentication Start/ stop settings are as follows.

1)Access SMS login screen by RLS Authentication from the PC browser on the same network as the MEAP device.

URL: https://<IP address of MEAP device>:8443/sms/rls/

Ex.) https://172.16.188.240:8443/sms/rls

2)Enter the user name and the password of the user registered as an administrator, select the login destination, and then click the [Log In] button.

Login screen (In case authentication method is SSO-H)

| Canon | Login<br>iR-ADV C2220 / iR-ADV C2220 /                                           |
|-------|----------------------------------------------------------------------------------|
|       | User Name:<br>Password:<br>Login Destination: This device                        |
| 19    | Enter a user name, password, and specify a Login Destination and click [Log In]. |

F-2-435

3)Select [System Application Management]

|                                                  |                                                                                                    |                                                                                                    |                                                                                                    |                                                                                                    |                                                                                                    | Remote u                                                                                                    | Log Out nom Si                                                                                                    |
|--------------------------------------------------|----------------------------------------------------------------------------------------------------|----------------------------------------------------------------------------------------------------|----------------------------------------------------------------------------------------------------|----------------------------------------------------------------------------------------------------|----------------------------------------------------------------------------------------------------|----------------------------------------------------------------------------------------------------|----------------------------------------------------------------------------------------------------|
| ervice                                           |                                                                                                    |                                                                                                    |                                                                                                    |                                                                                                    |                                                                                                    |                                                                                                    |                                                                                                    |
|                                                  |                                                                                                    |                                                                                                    |                                                                                                    |                                                                                                    |                                                                                                    |                                                                                                    |                                                                                                    |
| plication Management MEAP Application Management |                                                                                                    |                                                                                                    |                                                                                                    |                                                                                                    |                                                                                                    |                                                                                                    |                                                                                                    |
| HEAD Application Man                             |                                                                                                    |                                                                                                    |                                                                                                    |                                                                                                    |                                                                                                    |                                                                                                    | 0.0300.00000                                                                                                    |
| MEAP Application Mana                            | agement                                                                                                    |                                                                                                    |                                                                                                    |                                                                                                    | Upa                                                                                                    | atera CH 201                                                                                                    | 20230 143737                                                                                                    |
| Application Name                                 |                                                                                                    | Installed on                                                                                                    | Status                                                                                                    | 1                                                                                                    |                                                                                                    |                                                                                                    | License                                                                                                    |
| Sample Application A                             | 4.4.0                                                                                                    | 2012 03/30                                                                                                    | Installed                                                                                                    | Star                                                                                                    | Un                                                                                                    | notali                                                                                                    | Installed                                                                                                    |
| Sample Application B                             | 44.0                                                                                                    | 2012 03/30                                                                                                    | Started                                                                                                    | Stop                                                                                                    | Un                                                                                                    | nstall                                                                                                    | installed                                                                                                    |
|                                                  |                                                                                                    |                                                                                                    |                                                                                                    |                                                                                                    |                                                                                                    |                                                                                                    |                                                                                                    |
| Sample Application C                             | 4.4.0                                                                                                    | 2012 03/30                                                                                                    | Started                                                                                                    | Stop                                                                                                    | Un                                                                                                    | nstali                                                                                                    | Installed                                                                                                    |
| A state                                          |                                                                                                    |                                                                                                    |                                                                                                    |                                                                                                    |                                                                                                    |                                                                                                    |                                                                                                    |
| Resource Information                             |                                                                                                    |                                                                                                    |                                                                                                    |                                                                                                    |                                                                                                    |                                                                                                    |                                                                                                    |
| Resource Name                                    | Amount U                                                                                                    | lsed                                                                                                    | Remaining                                                                                                    | P                                                                                                    | ercent L                                                                                                    | lsed                                                                                                    |                                                                                                    |
| Storage                                          |                                                                                                    | 30712 KB                                                                                                    | 101786                                                                                                    | 4 KB                                                                                                    | 3%                                                                                                    |                                                                                                    |                                                                                                    |
| Memory                                           |                                                                                                    | 3784 KB                                                                                                    | 12728                                                                                                    | 8 KB                                                                                                    | 3%                                                                                                    |                                                                                                    |                                                                                                    |
| Threads                                          |                                                                                                    | 33                                                                                                    |                                                                                                    | 223                                                                                                    | 13%                                                                                                    | -                                                                                                    |                                                                                                    |
| Sockets                                          |                                                                                                    | 33                                                                                                    |                                                                                                    | 223                                                                                                    | 13%                                                                                                    | -                                                                                                    |                                                                                                    |
| File Descriptors                                 |                                                                                                    | 27                                                                                                    |                                                                                                    | 229                                                                                                    | 11%                                                                                                    | -                                                                                                    |                                                                                                    |
| I                                                |                                                                                                    |                                                                                                    |                                                                                                    |                                                                                                    |                                                                                                    |                                                                                                    |                                                                                                    |
|                                                  |                                                                                                    |                                                                                                    | Version 3.0                                                                                                    | 4.15 Co                                                                                                    | pyright C                                                                                                    | NON INC. 2                                                                                                    | 011 All Rights Reserv                                                                                                    |
|                                                  | MEAP Application Manage<br>MEAP Application Manage<br>Sample Application Mana<br>Sample Application A<br>Sample Application B<br>Sample Application C<br>Resource Information<br>Resource Information<br>Resource Information<br>Resource Information<br>Resource Information<br>Storage<br>Memory<br>Threads<br>Sockets<br>File Descriptors | MEAP Application Management<br>MEAP Application Management<br>Application Management<br>Sample Application A 44.0<br>Sample Application A 44.0<br>Sample Application C 44.0<br>Resource Information<br>Resource Name Amount L<br>Stronge<br>Memory<br>Threads<br>Sockets<br>File Descripton<br>R | MEAP Application Management.<br>MEAP Application Management<br>Application Management<br>Sample Application A 44.0 2012 03/30<br>Sample Application B 44.0 2012 03/30<br>Sample Application C 44.0 2012 03/30<br>Resource Information<br>Resource Information<br>Resource Information<br>Storage 30/12 KB<br>Memory 3/78 KB<br>Thread 33<br>Sochets 33<br>File Descriptors 27<br>R | MEAP Application Management         MEAP Application Management         MEAP Application Management         Sample Application Name       Installed on       Status         Sample Application Name       4.4.0       2012 03/30       Installed         Sample Application A       4.4.0       2012 03/30       Status         Sample Application C       4.4.0       2012 03/30       Statud         Resource Itommation       Remaining       Torsed       101766         Memory       3784 kB       12728       101786         Sochets       33       33       Sochets       33         File Descriptors       27       27       27 | AMEAP Application Management<br>MLAP Application Management<br>Application Name Installed on Status<br>Sample Application A 4.4.0 2012 03/30 Installed Sample<br>Application B 4.4.0 2012 03/30 Started Sample<br>Application C 4.4.0 2012 03/30 Started Sample<br>Application C 4.4.0 2012 03/30 Started Sample<br>Application C 4.4.0 2012 03/30 Started Sample<br>Resource Information<br>Resource Information<br>Storage 30/12 KB 101764 KB<br>Storage 30/12 KB 101764 KB<br>Storage 30/12 KB 101764 KB<br>Threads 33 2223<br>File Descriptors 27 223<br>Resource Information 27 200<br>Resource Information 27 200<br>Resource Information 27 200<br>Resource Information 27 200<br>Resource Information 27 200<br>Resource Information 27 200<br>Resource Information 27 200<br>Resource Information 27 200<br>Resource Information 27 200<br>Resource Information 27 200<br>Resource Information 27 200<br>Resource Information 27 200<br>Resource Information 200<br>Resource Information 200<br>Resource Informat | MEAP Application Management       MEAP Application Management     Locs       MEAP Application Management     Locs       Sample Application Management     Locs       Sample Application A     4.4.0     2012 03/30     Installed on     State       Sample Application A     4.4.0     2012 03/30     Stated     Store       Sample Application C     4.4.0     2012 03/30     Stated     Store       Resource Information       Resource Mame     Amount Used     Remaining Percent U       Storage     30/12 KB     12/20 KB     3%       Memory     3784 KB     127200 KB     3%       Threads     33     223     13%       Sockets     33     22     21       Version 3.0 4.15 Copyright CP | REAP Application Management       MARA Application Management     Opsite of the status       Markaled on Status       Sample Application Management     Opsite of the status       Sample Application A     4.4.0     Status       Sample Application A     4.4.0     Status       Sample Application A     4.4.0     2012 03/30     Status       Sample Application C     4.4.0     2012 03/30     Status       Sample Application C     4.4.0     2012 03/30     Status       Sample Application C     4.4.0     2012 03/30     Status       Resource Information       Resource Marma     Amount Used     Remaining     Percent Used       Storage     30712 KB     1017864 KB     3% +       Margae Sample Application Sample Application Sa |

4)Click [Start] or [Stop] button shown in Status field of SMS Installer Service (Password Authentication) to check if the status is changed.

| 🌍 imageRUNNER ADVANCE 👘 iR.;              | ADV / iR-ADV /                                     |             | To F            | lemote UI             | Login User               | :Administrato    | r Log Ou  |
|-------------------------------------------|----------------------------------------------------|-------------|-----------------|-----------------------|--------------------------|------------------|-----------|
| Service Management S                      | ervice                                             |             |                 |                       |                          |                  |           |
| Device Serial Number:                     |                                                    |             |                 |                       |                          |                  |           |
| MEAP Application Management               | System Management > Syst                           | em Applicat | ion Manager     | ent                   |                          |                  |           |
| Install MEAP Application                  |                                                    |             | J               |                       |                          |                  |           |
| System Management                         | System Application Mana                            | gement      |                 |                       |                          |                  |           |
| Enhanced System Application<br>Management |                                                    |             |                 |                       |                          |                  |           |
| System Application Management             | Annlication Name                                   |             | Installed on    | Annlicatio            | n ID                     | Status           |           |
| System Information                        | DSL Installer Service                              | 3100        | 2010            | 2ca34a18              | -7f8a-4fd9-              | Started          | Ston      |
| MEAP Application Information              | DOL INStaller Service                              | 3.1.0.0     | 05/10           | 8de9-511e             | 2963b733                 | Starteu          | otop      |
| Check License                             | SMS Installer Service<br>(Password Authentication) | 3.0.2.15i   | 2010<br>05/10   | c70590d0<br>9c23-3d9t | -c691-49ef-<br>x452194db | Started (        | Stop      |
| Change Password                           | I                                                  |             |                 |                       |                          |                  |           |
| meap                                      |                                                    |             | Version 3.0.2.1 | 5i Copyrigh           | I CANON INC.             | . 2010 All Right | s Reserve |

F-2-437

5)Logout once and login again to check to see that the setting is applied properly. When clicking [Stop] to change the status to [Start], another password authentication login screen is firstly shown. When trying to access the password authentication screen after clicking [Start] to change the status to [Stop], the user is automatically redirected to RLS authentication screen.

Password authentication started screen and Password authentication stopped screen

| 📦 imageRUNNER ADVANCE                 | iR-ADV C2220 / iR-ADV C2220 / |                  |          | To Ren   | note UI                                       |                               |                             |
|---------------------------------------|-------------------------------|------------------|----------|----------|-----------------------------------------------|-------------------------------|-----------------------------|
| Service Managemen                     | t Service                     |                  | Language | English  | - 2                                           |                               |                             |
| Device Serial Number: ZZZ00000        |                               |                  |          |          |                                               |                               |                             |
| Login<br>Enter password.<br>Password: |                               |                  | _        |          |                                               |                               |                             |
|                                       |                               |                  |          | Log In   |                                               |                               |                             |
| meap                                  | v                             | ersion 3.1.4.1 ( | Canon    | Lo<br>iR | ogin<br>-ADV C2220 / iR-ADV C                 | 2220 /                        |                             |
|                                       |                               |                  |          |          | User Name:<br>Password:<br>Login Destination: | This device 💌                 | -                           |
|                                       |                               |                  |          | 1        | Enter a user name, pas<br>In].                | sword, and specify a Login De | estination and click [Log   |
|                                       |                               | 1                |          |          |                                               | Copyright CANON INC           | C. 2012 All Rights Reserved |
|                                       |                               |                  |          |          |                                               |                               | F-2-43                      |

# Setting for login by RLS Authentication

The procedures for changing the RLS authentication Start/ Stop settings are as follows.

1)Access the SMS login screen using the normal method (password authentication). The URL is shown below. URL: https://<IP address of MEAP device>:8443/sms/rls/

Ex.) https://172.16.188.240:8443/sms/rls

2) Enter the password in the password entry field, and click the [Log In] button. The default password is "MeapSmsLogin". (Case sensitive)

Login screen by Password Authentication

| 🌍 imageRl       | JNNER ADVANCE               | iR-ADV    | / iR-ADV | 1    |                     |                            | o Remote UI   |
|-----------------|-----------------------------|-----------|----------|------|---------------------|----------------------------|---------------|
| Service         | e Manageme                  | nt Servic | e        |      |                     | Language : Engli           | sh 🔽 🕽        |
| Device Serial N | Number: ZZZ00000            |           |          |      |                     |                            |               |
|                 | Login                       |           |          |      |                     |                            |               |
|                 | Enter password.<br>Password |           |          |      |                     |                            |               |
|                 |                             |           | 1        |      |                     | Log In                     |               |
| mea             | <b>P</b>                    |           |          | Vers | ion 3.0.4.10 Copyri | ght CANON INC. 2011 All Ri | ghts Reserved |
|                 |                             |           |          |      |                     |                            | F-2-439       |

3)Select [System Application Management] on System Management menu.

| Device Serial Number: ZZZ00000 |                         |          |              |           |     |           |                                               |                |
|--------------------------------|-------------------------|----------|--------------|-----------|-----|-----------|-----------------------------------------------|----------------|
| MEAP Application Management    | MEAP Application Manage | ment     |              |           |     |           |                                               |                |
| Install MEAP Application       | HEAD Application Man    |          |              |           |     | 1100      |                                               | 0.0000.0007.07 |
| System Management              | мске кррисанов мана     | gemen    |              |           |     | Ope       | alied CH1201                                  | 20230143737    |
| . Enhanced System Application  | Application Name        |          | Installed on | Status    |     |           |                                               | License        |
| Management                     | Sample Application A    | 4.4.0    | 2012 03/30   | Installed | Sta | rt Uni    | natali                                        | Installed      |
| System Application Management  | Sampla Application B    | 440      | 2012 02/20   | Enned     | 210 | 1 1 100   | rectal                                        | Installed      |
| Sustam Information             | Campie Apprendent       | 4.4.4    | 2012 00:00   | Statieu   | 010 | e com     | (La La la la la la la la la la la la la la la | macaneu        |
| MEAP Application Information   | Sample Application C    | 4.4.0    | 2012 03/30   | Started   | Sto | p Uni     | nstall                                        | Installed      |
| D Check License                |                         |          |              |           |     |           |                                               |                |
| D Change Password              | Resource Information    |          |              |           |     |           |                                               |                |
| , MEAP Application Setting     | Resource Name           | Amount U | lsed         | Remaining | 1   | Percent U | lsed                                          |                |
| ** Information Management      | Storage                 |          | 30712 KB     | 101786-   | KB  | 3%        | 1                                             |                |
| MEAP Application Log           | Memory                  |          | 3784 KB      | 12728     | KB  | 3%        |                                               |                |
| Management                     | Threads                 |          | 33           |           | 223 | 13%       | -                                             |                |
|                                | Sockets                 |          | 33           |           | 223 | 13%       | -                                             |                |
|                                | File Descriptors        |          | 27           |           | 229 | 1156      | -                                             |                |
|                                |                         |          |              |           |     |           |                                               |                |
|                                |                         |          | 41           |           |     | 1174      |                                               |                |

4)Click on [Start] or [Stop] button shown on Status field of SMS Installer Service (Remote Login Service Authentication) to check if the status is changed.

| 22100000                                           |                                                                |             |               |                                          |                        |
|----------------------------------------------------|----------------------------------------------------------------|-------------|---------------|------------------------------------------|------------------------|
| MEAP Application Management                        | System Management > System Applica                             | ation Mana  | aement        |                                          |                        |
| Install MEAP Application                           | Sustem Application Management                                  |             | 5             |                                          |                        |
| System Management                                  | System Application management                                  |             |               |                                          |                        |
| Enhanced System Application<br>Management          | If Default Authentication is selected as t<br>cannot be used.  | he login se | rvice, SMS I  | nstaller Service (Remote Login S         | ervice Authentication) |
| System Application Management                      |                                                                |             |               |                                          |                        |
| System Information                                 | Application Name                                               |             | Installed     | on Application ID                        | Status                 |
| MEAP Application Information                       | SMS Installer Service (Remote Login<br>Service Authentication) | 3.0.4.10    | 2012<br>02/07 | c70590d0-c691-49ef-9c23-<br>3d9b452194db | Stopped Start          |
| Check License                                      | , ,                                                            |             |               |                                          |                        |
| Change Password                                    | -                                                              |             |               |                                          |                        |
| MEAP Application Setting<br>Information Management |                                                                |             |               |                                          |                        |
|                                                    |                                                                |             |               |                                          |                        |

F-2-441

5)Log out and then log in again and access via the RLS authentication login window. When RLS authentication is set to [Start], another RLS login screen is firstly shown. When accessing to RLS status screen with the setting of [Stop], the user will be redirected to the password authentication screen.

RLS authentication started screen and RLS authentication stopped screen

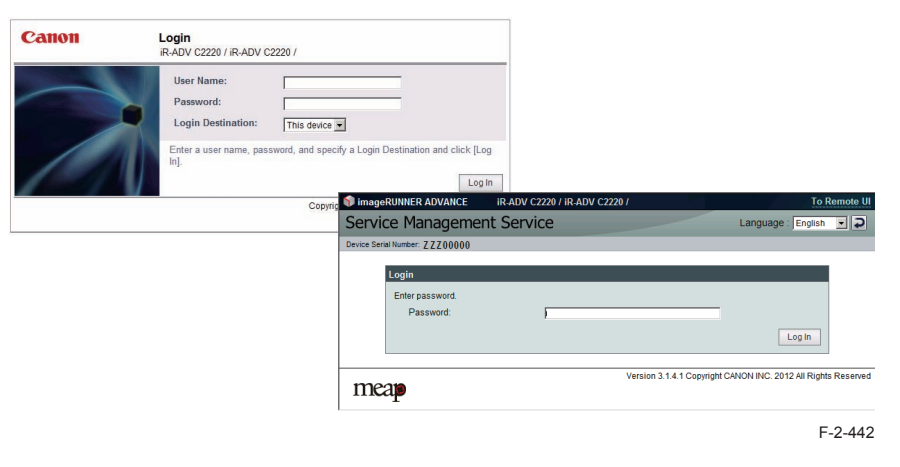

#### CAUTION:

In case that the login method to a device is set to SSO-H, if you log in SMS with RLS authentication, no selection is displayed although it is the screen to change the login method.

| Device Selw Harber:<br>D MEAP Application Management                                                                                                    | College Management 5 Exhange                                                                 | d Summer Application Mar |                                  |                      |
|----------------------------------------------------------------------------------------------------|----------------------------------------------------------------------------------------------|--------------------------|----------------------------------|----------------------|
| D Install MEAP Application                                                                                                    | Enhanced System Application                                                                  | Management               | Updated                          | ON 2010 (6/27 17:31) |
| System Kenagenetik     Enhanced Gystem Angelocation     Masagenetik     System Adjolication Managenetik     System Adjolication Managenetik     MASP Application Memorization     MASP Application Memorization     Check Leanse     Change Personnet | Login Service<br>Application Name<br>E<br>Other System Applications<br>Application Name<br>E | Installed on             | Application ID<br>Application ID | Status<br>Status     |
|                                                                                                    | Enhanced System Applicat<br>Path<br>License File Path                                        | ion Filt [               |                                  | Bowe.                |
|                                                                                                    | E                                                                                            |                          |                                  |                      |

This is the specification to prevent the inconsistent setting which enables to stop SMS Installer Service (Password Authentication) by changing the login method to Default Authentication.

When you want to change the login method to a device, log in the SMS with the password authentication.

# Initial Display Languages of SMS

SMS supports English and Japanese. Display language can be changed with selecting by the drop down list on a login page.

The initial display language at the time of accessing SMS depends on the setting.

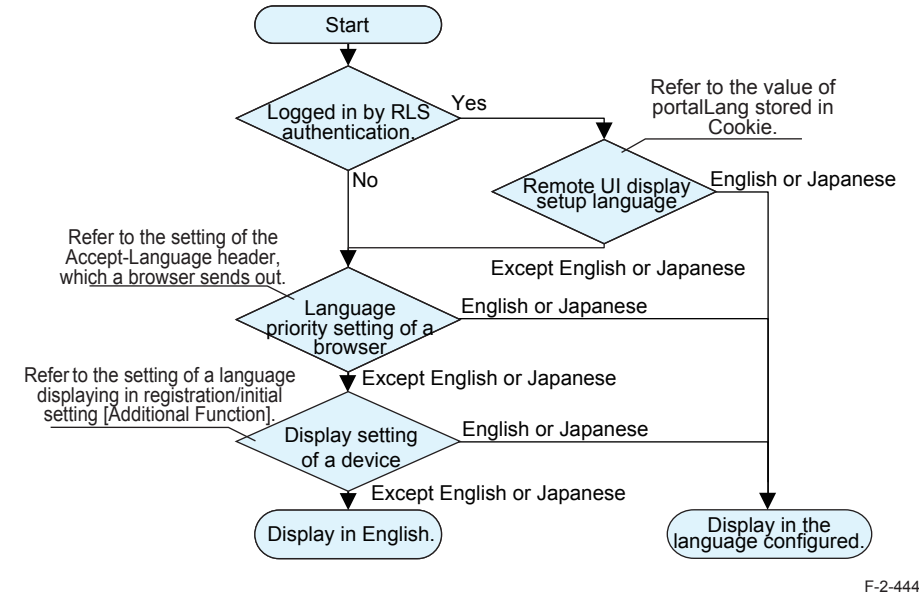

# When accessing by SMS Installer Service (Password Authentication)

It is referred in order of the language priority (setting of the Accept-Language header which a browser sends out) and the display-language setting in the "user mode". When the language setup is other than English or Japanese, it is displayed in English.

# When accessing by SMS Installer Service (Remote Login Service Authentication).

Initial display language is set by the language setting (value of portalLang storing in Cookie) selected by the remote UI screen. When the setting is other than English or Japanese, Selection of display language is performed in a similar way with the SMS Installer Service (Password Authentication) mentioned above.

# MEAP Application System Information

# Outline

You can check the device's platform information and the MEAP application's system information.

# Checking the System Information

System information that can be checked from the screen

- MEAP Specifications version (MEAP Spec Ver)
  - MEAP Contents version
  - Java Virtual Machine version
  - · System application information
- · The name of the installed system application
  - · The installation date of the installed system application
  - · Application ID of the installed system application
  - The status of the installed system application

The checking procedure is shown below.

#### 1)Log in to SMS.

2)Select [System Management] > [System Information] on System Management menu.

| Device Serial Number:                     |                       |             |            |           |          |                     |  |  |
|-------------------------------------------|-----------------------|-------------|------------|-----------|----------|---------------------|--|--|
| MEAP Application Management               | MEAP Application Mana | pement      |            |           |          |                     |  |  |
| I Install MEAP Application                |                       |             |            |           |          |                     |  |  |
| System Management                         | MEAP Application Mai  | sagement    |            | Up        | dated Or | 12012 02023 9:49:45 |  |  |
| Enhanced System Application<br>Management | Application Name      | Install     | led on     | Status    |          | License             |  |  |
| D System Application Management           | Resource Information  |             |            |           |          |                     |  |  |
| © System Information                      | Resource Name         | Amount Used | Remaining  | Percent U | lsed     |                     |  |  |
| In more Application information           | Storage               | 30700 KB    | 1017876 KB | 3%        |          |                     |  |  |
| Check License                             | Memory                | 3584 KB     | 127488 KB  | 3%        |          |                     |  |  |
| E Change Password                         | Threads               | 33          | 223        | 13%       | -        |                     |  |  |
| MEAD Assistantian Online                  | Sockets               | 33          | 223        | 13%       | -        |                     |  |  |
| Information Management                    | File Descriptors      | 27          | 229        | 11%       | -        |                     |  |  |
| MEAP Application Log                      |                       |             |            |           |          |                     |  |  |

# Display of System Information Details

The system information details can be displayed to check more than one pieces of information all at the same time: platform information, system application information, information on the installed MEAP applications, etc.

#### 1)Log in to SMS.

2)Select [System Info] on System Management menu.3)Click [Display Details] button.

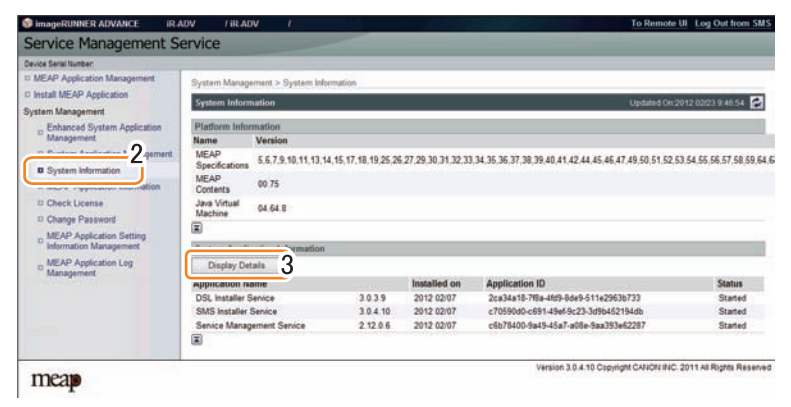

F-2-446

4)System information of each application (including system applications) is shown in an additional window. Copy and paste all the information in a file to attach to AR reports as text information. This function is useful to check status information of each application.

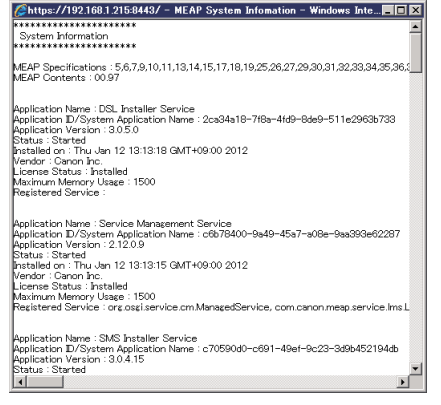

F-2-447

# Printing the System Information of a MEAP Application

MEAP system information can be printed out with iR device for confirmation.

#### Note:

The system information of the MEAP application that you checked in the previous section is exactly the same as the system information of the MEAP application that is output.

Follow the steps below when confirming information:

1)Select [Settings/Registration] > [Management Settings] > [License/Other] > [MEAP Settings] > [Print System Information].

#### Note:

When System Manager ID and PIN are set, go to Top screen and log in as System Manager to continue jobs.

2)Press[Yes] button.

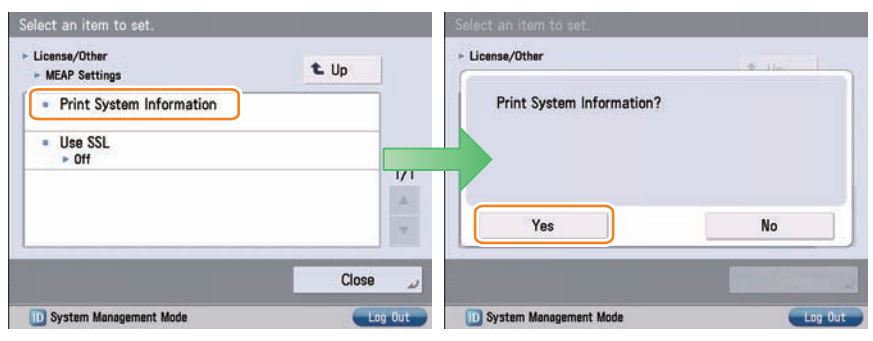

F-2-448

#### Note:

MEAP system information was printed out in PDL format conventionally. However, the information has been printed out in text format instead of PDL format, enabling iR devices without PDL installation to print out information (iR C3220 and later).

# Content of MEAP system information

#### Application System Information

| Application Name: C-Cabinet Gateway for MEAP                                 |
|------------------------------------------------------------------------------|
| Application ID/System Application Name: 03a46668-63e4-4636-9cbb-492b6cef05d5 |
| Application Version: 1.0.0                                                   |
| Status: Resolved                                                             |
| nstalled on: Tue Oct 21 14:00:11 GMT+09:00 2003                              |
| Vendor : Canon Inc.                                                          |
| License Status : Installed                                                   |
| Maximum Memory Usage : 1024                                                  |
| Registered Service :                                                         |

| item                  | content                                                                         |
|-----------------------|---------------------------------------------------------------------------------|
| Application Name      | It is the name (bundle-name) declared in a statement within the application     |
|                       | program. It may not necessarily be identical to the name of the program.        |
| Application ID/System | Application ID (application-id) items which are declared on the declaration     |
| Application Name      | statement in the application program are printed.                               |
| Application Version   | It is the version of the application (bundle-version) declared in a statement   |
|                       | within the application program.                                                 |
| Status                | It indicates the status of the application in question; specifically,           |
|                       | Installed: the application has been installed.                                  |
|                       | Active: the application is being in use.                                        |
|                       | Resolved: the application is at rest.                                           |
| Installed On          | It indicates the date on which the application was installed.                   |
| Vendor                | It is the name of the vendor that developed the application, and is the name    |
|                       | (bundle-vendor) declared in a statement within the application program.         |
| License Status        | It indicates the status of the license; specifically,                           |
|                       | None: no license is needed.                                                     |
|                       | Not Installed: no license has been installed.                                   |
|                       | Installed: the appropriate license has been installed.                          |
|                       | Invalid: the license has been invalidated.                                      |
|                       | Overlimt: the license has been used beyond its permitted limit.                 |
| License Expires After | It indicates the date after which the license expires. If the status of the     |
|                       | license is 'none', this item will not be printed.                               |
| License Upper Limit   | It indicates the limit imposed on individual counter readings. If the status of |
|                       | the license is 'none', this item will not be printed.                           |
| Counter Value         | It is the current counter reading of a specific counter. If the status of the   |
|                       | license is 'none', this item will not be printed.                               |
| Maximum Memory        | It indicates the maximum amount of memory that the application uses. It is      |
| Usage                 | the amount (maximum memory usage) declared in a statement within the            |
|                       | application program, and is expressed in kilobytes.                             |
| Registered Service    | It is a list of services that have been registered by the application with the  |
|                       | MEAP framework. Some services may not have printable data.                      |

T-2-85

# **MEAP** Application Information

# Outline

You can check the MEAP application installed on the device. The following information can be checked on the MEAP application information screen.

Application Information

Application ID

Applet Number

Installed on

- Application Name Description
  - Manufacturer
    - Copyright
- · Export Package
- ContactAddress
  - Applet-Name • URL

Version

- Export Service
- Import Package
- · Import Service

· Resources Used (Storage, Memory, Threads, Sockets, File Descriptors)

Category

License Information

 Status Serial Number Expires after

# Procedure to Check MEAP Application Information

#### 1)Log in to SMS.

2)Select [System Management] > [MEAP Application Information] on System Management menu.

| ImageRUNNER ADVANCE IR /       | ADV / IR-ADV /           |                                                                                                    |              |             |         | Ta          | Remote UI             | Log Out from SMS       |
|--------------------------------|--------------------------|----------------------------------------------------------------------------------------------------|--------------|-------------|---------|-------------|-----------------------|------------------------|
| Service Management S           | ervice                   |                                                                                                    |              |             |         |             |                       |                        |
| Device Serial Number: ZZZ00000 |                          |                                                                                                    |              |             |         |             |                       |                        |
| MEAP Application Management    | MEAP Application Manage  | ment                                                                                                    |              |             |         |             |                       |                        |
| II Install MEAP Application    | MEAD And Handlers Manage | and the second second se |              |             |         | 110         |                       |                        |
| System Management              | MEAP Application Mana    | gement                                                                                                    |              |             |         | Upd         | lated On 2012         | 03/30 14:37:57         |
| Enhanced System Application    | Application Name         |                                                                                                    | Installed on | Status      |         |             |                       | License                |
| Management                     | Sample Application A     | 4.4.0                                                                                                    | 2012 03/30   | installed   | Sta     | et Uni      | inotall               | Installed              |
| System Application Management  | Sample Application B     | 440                                                                                                    | 2012 03/30   | Started     | St      | 0 110       | inclut                | Installar              |
| Sustam Information             |                          | 4.4.0                                                                                                    | 2012 00:00   | Statieu     |         | ay          | intertain intertainty | macaneu                |
| MEAP Application Information   | Sample Application C     | 4.4.0                                                                                                    | 2012 03/30   | Started     | Sto     | p Uni       | install               | Installed              |
| D Check License                |                          |                                                                                                    |              |             |         |             |                       |                        |
| D Change Password              | Resource Information     |                                                                                                    |              |             |         |             |                       |                        |
| MEAP Application Setting       | Resource Name            | Amount U                                                                                                    | sed          | Remaining   | 1       | Percent U   | lsed                  |                        |
| Information Management         | Storage                  |                                                                                                    | 30712 KB     | 101786      | 4 KB    | 3%          |                       |                        |
| MEAP Application Log           | Memory                   |                                                                                                    | 3784 KB      | 12728       | 8 KB    | 3%          |                       |                        |
| Management                     | Threads                  |                                                                                                    | 33           |             | 223     | 13%         | -                     |                        |
|                                | Sockets                  |                                                                                                    | 33           |             | 223     | 13%         | -                     |                        |
|                                | File Descriptors         |                                                                                                    | 27           |             | 229     | 1156        | -                     |                        |
|                                |                          |                                                                                                    |              |             |         |             |                       |                        |
| meap                           |                          |                                                                                                    |              | Version 3.0 | .4.15 C | opyright C/ | NON INC. 20           | 11 All Rights Reserved |

3) The MEAP application information screen appears. Scroll the screen and check the information of the target application.

| Device Serial Number: Z Z Z 00000         | 1                                                |                       |                           |           |                      |       |
|-------------------------------------------|--------------------------------------------------|-----------------------|---------------------------|-----------|----------------------|-------|
| MEAP Application Management               | System Management > MEAP Ap                      | plication Information |                           |           |                      |       |
| Install MEAP Application                  | MEAP Application Information                     |                       |                           | Undated   | On:2012 03/30 14:46: | 22 🗖  |
| System Management                         | President of a statement of the statement of the |                       |                           |           |                      |       |
| Enhanced System Application<br>Management |                                                  |                       | Applicat                  | ion View: | installed 💌 🕄        | witch |
| D System Application Management           | *Cample Application & Inform                     | ation                 |                           |           |                      | _     |
| © System Information                      | Andication Name                                  | Sample April          | ination A                 |           |                      | _     |
| MEAP Application Information              | Application ID:                                  | Ad06d282.del          | h4.462e-bd48-71167c11739a |           |                      |       |
| Check License                             | installed on                                     | 2012 03/30            |                           |           |                      |       |
| E Change Descend                          | Status                                           | Installed             |                           |           |                      |       |
| Change Password                           | License Status:                                  | Installed             |                           |           |                      |       |
| MEAP Application Setting                  | Expires after.                                   | 60 days               |                           |           |                      |       |
| MEAD Anderston Lon                        | Type of Counter                                  | A STREET AND A STREET | Current Count             |           | Usage Limit          |       |
| Management                                | Total (Full Color/Large)                         |                       |                           | 0         |                      |       |
|                                           | Total (Full Color/Small)                         |                       |                           | 0         |                      |       |
|                                           | Total (Full Color 1)                             |                       |                           | 0         |                      |       |
|                                           | Total (Single Color/Large)                       |                       |                           | 0         |                      | 1.4   |
|                                           | Total (Single Color/Small)                       |                       |                           | 0         |                      | 104   |
|                                           | Total (Single Color)                             |                       |                           | 0         |                      |       |
|                                           | Total (Black and White/Large)                    |                       |                           | 0         |                      | 1000  |
|                                           | Total (Black and White/Small)                    |                       |                           | 0         |                      | 2000  |
|                                           | Total (Black and White 1)                        |                       |                           | 0         |                      | -     |
|                                           | Total 1<br>Free 5                                | $\sim$                | $\sim$                    | 0         | $\sim$               | -     |
|                                           | Free 6                                           | Free 6                |                           |           |                      |       |
|                                           | F100 7                                           |                       |                           | 0         |                      |       |
|                                           | Free a                                           |                       |                           | 0         |                      |       |
|                                           | Free 3                                           |                       |                           | 0         |                      |       |
|                                           | Pree 10                                          |                       |                           | 0         |                      |       |
|                                           | Free 11                                          |                       |                           | 0         |                      |       |
|                                           | Free 12                                          |                       |                           | 0         |                      |       |
|                                           | I                                                |                       |                           |           |                      |       |

F-2-450

# Check License

# Outline

You can check the contents of the license file.

# Procedure to Check the License File

#### 1)Log in to SMS.

2)Select [System Management] > [Check License] on System Management menu.

| Device Serial Number:                     |                       |                                                                                                    |            |           |           |                    |  |
|-------------------------------------------|-----------------------|----------------------------------------------------------------------------------------------------|------------|-----------|-----------|--------------------|--|
| MEAP Application Management               | MEAP Application Mana | igement                                                                                                    |            |           |           |                    |  |
| I Install MEAP Application                | MEAD Application Ma   | and the second second sec |            | lints     | and Own   | 040.0000.45.44.00  |  |
| System Management                         | MEAP Application ma   | nagement                                                                                                    |            | opda      | ied Oil 2 | 112 02/22 15:41 22 |  |
| Enhanced System Application<br>Management | Application Name      | Instal                                                                                                    | led on     | Status    |           | License            |  |
| © System Application Management           | Resource Information  |                                                                                                    |            |           |           |                    |  |
| D System Information                      | Resource Name         | Amount Used                                                                                                    | Remaining  | Percent L | lsed      |                    |  |
| MEAP Application Information              | Storage               | 30700 KB                                                                                                    | 1017876 KB | 3%        |           |                    |  |
| Check License                             | Memory                | 3584 KB                                                                                                    | 127488 KB  | 3%        |           |                    |  |
| Li Change Password                        | Threads               | 33                                                                                                    | 223        | 13%       | -         |                    |  |
| MEAD Assistantian Calling                 | Sockets               | 33                                                                                                    | 223        | 13%       | -         |                    |  |
| Information Management                    | File Descriptors      | 27                                                                                                    | 229        | 11%       | -         |                    |  |
| D MEAP Application Log<br>Management      | ×                     |                                                                                                    |            |           |           |                    |  |

F-2-451

3) Click the [Browse..] button, specify a license file, and click the [Check] button.

| Device Serial Number:                                                                                                    |                                                                          |                                                             |
|----------------------------------------------------------------------------------------------------|--------------------------------------------------------------------------|-------------------------------------------------------------|
| Orde Zeni Indet:     In MEAP Application Management     Install MEAP Application     System Management     Enhanced System Application     Management     System Application Information     MEAP Application Information     Deck License | System Management > Check License<br>Check License<br>License File Path: | Check Dona.                                                 |
| MEAP Application String<br>MEAP Application String<br>Information Management     MEAP Application Log<br>Management     MEAP                                                                                                    |                                                                          | Version 3.0.4.10 Copyright CANON INC. 2011 All Rights Reser |

# Changing SMS Login Password

You can change the password for logging into SMS.

If you forgot the login password and you want to change the password back to the default value (MeapSmsLogin), see "If you forgot the password (SMS login password initialization)" in this chapter.

# Procedure to Change the SMS Login Password

#### 1)Log in to SMS.

2

2)Select [System Management] > [Chage Password] on System Management menu.

| Device Serial Number:                       |                       |             |            |           |           |                    |  |
|---------------------------------------------|-----------------------|-------------|------------|-----------|-----------|--------------------|--|
| MEAP Application Management                 | MEAP Application Mana | gement      |            |           |           |                    |  |
| Install MEAP Application                    |                       |             |            |           |           |                    |  |
| System Management                           | MEAP Application Ma   | nagement    |            | Updat     | led Un 20 | 012 02/22 15 35 36 |  |
| D Enhanced System Application<br>Management | Application Name      | Instal      | led on     | Status    |           | License            |  |
| © System Application Management             | Resource Information  |             |            |           |           |                    |  |
| D System Information                        | Resource Name         | Amount Used | Remaining  | Percent L | lsed      |                    |  |
| MEAP Application Information                | Storage               | 30700 KB    | 1017876 KB | 3%        |           |                    |  |
| E Chack License                             | Memory                | 3584 KB     | 127488 KB  | 3%        | •         |                    |  |
| D Change Password                           | Threads               | 33          | 223        | 13%       | -         |                    |  |
| - change r assertere                        | Sockets               | 33          | 223        | 13%       | -         |                    |  |
| D Information Management                    | File Descriptors      | 27          | 229        | 11%       | -         |                    |  |
| MEAP Application Log<br>Management          | ×                     |             |            |           |           |                    |  |

F-2-453

3) Enter the current password and a new password, and then click the [Change] button.

| Change Password                            | Change Reset |
|--------------------------------------------|--------------|
| Old Password:<br>New Password:<br>Confirm: |              |
|                                            | F-2-45       |

#### Note:

2

The [Reset] button on the [Change Password] screen is used to clear the value entered in the text field. It is not a button for changing the SMS login password back to the default value.

# MEAP Application Setting Information Management and Log Management

# Outline

The MEAP Application Setting Information Management page and the MEAP Application Log Management page provide menu related to "MEAP Application Configuration Service" for managing MEAP application setting information and menu related to "MEAP Application Log Service" for managing log information respectively.

| Device Serial Number:                       |                             |             |            |           |         |          |  |
|---------------------------------------------|-----------------------------|-------------|------------|-----------|---------|----------|--|
| MEAP Application Management                 | MEAP Application Management |             |            |           |         |          |  |
| Install MEAP Application                    | MEAD Application Ma         |             |            |           |         |          |  |
| System Management                           | MCAP Application Ma         | nagement    |            | Upda      | aeuron. | 15.09,27 |  |
| D Enhanced System Application<br>Management | Application Name            | Instal      | led on     | Status    |         | License  |  |
| System Application Management               | Resource Information        |             |            |           |         |          |  |
| System Information                          | Resource Name               | Amount Used | Remaining  | Percent L | lsed    |          |  |
| MEAP Application Information                | Storage                     | 30700 KB    | 1017876 KB | 3%        |         |          |  |
| © Check License                             | Memory                      | 3584 KB     | 127488 KB  | 3%        |         |          |  |
| Change Password                             | Threads                     | 33          | 223        | 1396      | -       |          |  |
| MEAD Analysis Calling                       | Sockets                     | 33          | 223        | 13%       | -       |          |  |
| Information Management                      | File Descriptors            | 27          | 229        | 11%       | -       |          |  |
| MEAP Application Log                        | I                           |             |            |           |         |          |  |

# MEAP Application Configuration Service

This service is used to manage the MEAP application setting information. It has functions such as saving setting information to the MEAP area. Ver 57 of MEAP Specifications supports this service.

# MEAP Application Log Service

This service is used to collect MEAP application logs (debug logs and authentication logs). Ver 58 of MEAP Specifications supports this service.

The collected logs can be downloaded or deleted in user mode.

The settings such as the log level to be saved cannot be made from SMS.

These settings depend on the MEAP application. For detailed information, refer to the manual for the application.

# Advantages Obtained When Using the Services

By using MEAP Application Setting Information Management and MEAP Application Log Service, as long as the MEAP application supports these services, you can collectively perform data management tasks.

# Devices and MEAP applications which do not support new functions

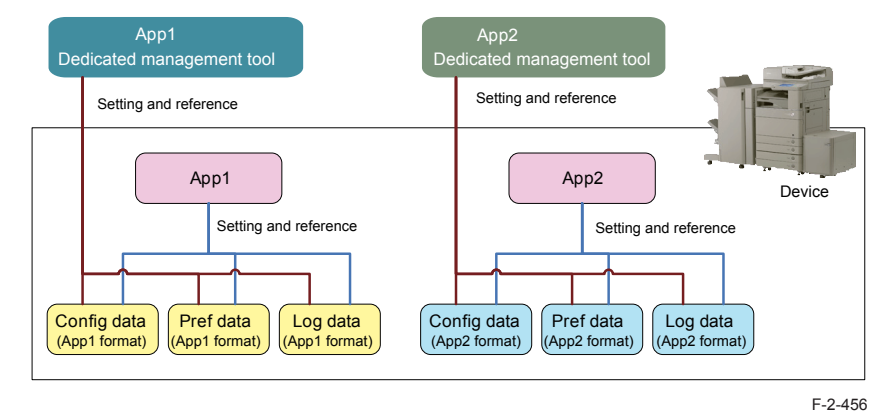

As for devices and MEAP applications that do not support the service, the setting information and log data are managed on an application-by-application basis.

# Devices and MEAP applications which support new functions

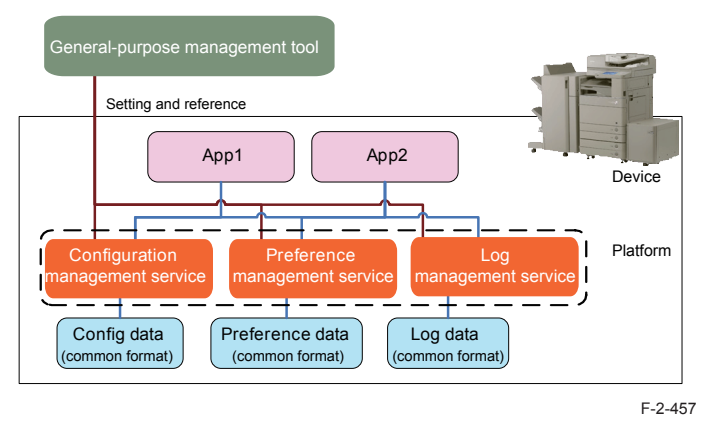

As for devices and MEAP applications that support the service, information can be collectively managed.

2

# MEAP Application Setting Information Management

The setting data (stored on the device) of the MEAP applications which support MEAP Application Setting Information Management can be deleted. The procedure is shown below.

#### 1)Log in to SMS.

2)Select [System Management] > [MEAP Application Setting Information Management] on System Management menu.

| Device Serial Number:                       |                       |             |            |             |                          |
|---------------------------------------------|-----------------------|-------------|------------|-------------|--------------------------|
| MEAP Application Management                 | MEAP Application Mana | sement      |            |             |                          |
| Install MEAP Application                    | MEAD Application Has  |             |            | Hadata      | 10-2012 0202 15:00.22    |
| System Management                           | мсле дррпсацон ма     | ragement    |            | Opdate      | d 0112012 02/22 13 09/27 |
| D Enhanced System Application<br>Management | Application Name      | Instal      | led on     | Status      | License                  |
| System Application Management               | Resource Information  |             |            |             |                          |
| System Information                          | Resource Name         | Amount Used | Remaining  | Percent Use | ed                       |
| MEAP Application Information                | Storage               | 30700 KB    | 1017876 KB | 3% *        |                          |
| D Check License                             | Memory                | 3584 KB     | 127488 KB  | 3% *        |                          |
| Change Password                             | Threads               | 33          | 223        | 13%         |                          |
| MEAP Application Setting                    | Sockets               | 33          | 223        | 13% •       |                          |
| Information Management                      | File Descriptors      | 27          | 229        | 11%         |                          |
| MEAP Application Log                        | I                     |             |            |             |                          |

F-2-458

#### 3)Select an application you want to delete, and click the [Delete] button.

| Device Serial Number.                                                                                                    |                        |                              |                                     |
|----------------------------------------------------------------------------------------------------|------------------------|------------------------------|-------------------------------------|
| MEAP Application Management     Install MEAP Application                                                                    | System Management > M  | EAP Application Setting Info | formation Management                |
| System Management                                                                                                    | MEAP Application Setti | ing Information Managem      | nent Updated 0n.2012 02/22 15.13.25 |
| Enhanced System Application<br>Management                                                                                   | Select All Clear A     | All X Defete                 | Application 10                      |
| System Application Management     System Information     MEAP Application Information     Check License     Change Password | F Single Sign-On       | 1H 2.70.28                   | 4a64ce 0115 1000 9c36 00e000c4ae68  |
| MEAP Application Setting     Information Management                                                                         |                        |                              |                                     |
| MFAP Application Log                                                                                                    |                        |                              |                                     |
| Management                                                                                                    |                        |                              |                                     |

#### Note:

If a MEAP application that contains setting data which can be shared (not dedicated to the application) is installed, the application name [Shared Setting Information of Applications] is displayed.

# MEAP Application Log Management

The log data (stored on the device) of the MEAP applications which support MEAP Application Log Service can be downloaded or deleted. The procedure is shown below.

#### 1)Log in to SMS.

2

2)Select [System Management] > [MEAP Application Log Management] on System Management menu.

| Device Serial Number:                       |                        |                                 |                     |           |           |                    |
|---------------------------------------------|------------------------|---------------------------------|---------------------|-----------|-----------|--------------------|
| MEAP Application Management                 | MEAP Application Manag | sement                          |                     |           |           |                    |
| Install MEAP Application                    | NEAD Application Mar   | 11 11 10 00 10 00 00 10 00 07 F |                     |           |           |                    |
| System Management                           | MCAP Application man   | ragement                        |                     | Opda      | sed On 20 | 112 02/22 13:09:21 |
| D Enhanced System Application<br>Management | Application Name       | Instal                          | Installed on Status |           |           | License            |
| System Application Management               | Resource Information   |                                 |                     |           |           |                    |
| System Information                          | Resource Name          | Amount Used                     | Remaining           | Percent L | lsed      |                    |
| D MEAP Application Information              | Storage                | 30700 KB                        | 1017876 KB          | 3%        |           |                    |
| © Check License                             | Memory                 | 3584 KB                         | 127488 KB           | 3%        |           |                    |
| Change Password                             | Threads                | 33                              | 223                 | 13%       | -         |                    |
| MEAD Annication Setting                     | Sockets                | 33                              | 223                 | 13%       | -         |                    |
| Information Management                      | File Descriptors       | 27                              | 229                 | 11%       | -         |                    |
| MEAP Application Log<br>Management          | I                      |                                 |                     |           |           |                    |

F-2-460

3) Select [Download Application Logs] or [Delete Application Logs].

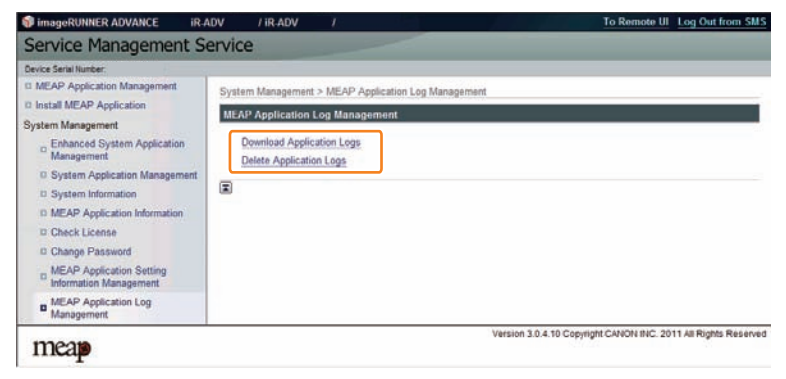

F-2-461

#### 4) To download the logs

The file save dialog for the log file will appear. Specify the destination and save the file.

|          | Type: Compressed (zipped) Folder                                     |
|----------|----------------------------------------------------------------------|
|          | From: 192, 168, 1, 210                                               |
|          | Open Save Cancel                                                     |
| <u>م</u> | While files from the Internet can be useful, some files can potentia |

5)To delete the logs

The confirmation screen will appear to prompt you to delete the logs. Click the [Yes] button to delete the logs.

| !                                                                                |         |
|----------------------------------------------------------------------------------|---------|
| Delete Application Logs<br>Are you sure you want to delete all application logs? |         |
| Yes No                                                                           |         |
|                                                                                  | F-2-463 |

# Maintenance

2

# Backup of the MEAP Application Area and Recovery of the

# Backup Data Using SST

# Outline

When replacing or formatting the HDD, the data in the MEAP application area needs to be temporarily saved to your PC.

This chapter describes information on backing up the data in the MEAP application area and recovering the backup data.

In the case of MEAP-installed devices, the application is license-managed, so the application needs to be reinstalled and reconfigured when replacing or formatting the HDD.

In that case, a license for reinstallation needs to be downloaded and the customer data and configuration information need to be recovered, and these procedures pose heavy burdens on the service technician.

The area used for the MEAP application can be easily saved/recovered by using the backup function of SST (Service Support Tool).

This greatly reduces the work burden on the service technician.

Please note that the application cannot be illegally copied because the backup data can be recovered only when the iR device has the same serial number.

#### WARNING:

You must not perform any other work (including checking operation) until the HDD has been backed up. This arrangement is to prevent a mismatch of MEAP counter readings and the HDD contents, and any fault in operation arising as the result of failure to observe this will not be covered by the guarantee of operation.

Note:

2

The application that is installed with a reusable license can be reinstalled by using the same license.

# Backup Item Automatically Copied

#### The following data are backed up using SST:

The following data are backed up (saved as Meapbackup.bin) using SST.

- · MEAP applications.
- Setup data generated by MEAP applications (Note that image data stored in BOX will not be saved for MEAP applications using BOX function).
- · User information data registered for local device authentication in SSO-H
- SMS password

#### CAUTION:

Do not execute [Initialize All Data/Settings] in user mode during the period from backup using SST to recovery of the data.

|                                               | Close |
|-----------------------------------------------|-------|
| ► Off                                         | 1/    |
| Initialize All Data/Settings     TPM Settings |       |
| <ul> <li>Data Management</li> </ul>           | t Up  |

When [Initialize All Data/Settings] is executed, the key used to combine encrypted backup data (SMS password, etc.) is initialized, which makes it impossible to combine the data.

It means that SMS cannot be accessed even when the backup data has been recovered using SST.

If you inadvertently executed [Initialize All Data/Settings] and can no longer access SMS, the SMS login password needs to be initialized by following the procedure shown in "When SMS Cannot Be Accessed" in "Login to SMS" in this manual.

# Data backed up using SST in the case of iR-ADV devices

In the case of iR-ADV devices, menus are implemented as MEAP application. Therefore the following items can be also backed up (stored as Meapbackup.bin).

- Setting items of each menu in the main menu ( Copy, Scan and Send, Fax, Scan and Store, Access Stored Files, Fax/I-Fax Inbox, ).
  - · Favorite settings
  - Default settings
  - · Settings of option shortcuts
  - Previous settings
- · Settings of quick menu
  - Button size information
  - Wallpaper settings
  - Quick menu button information
  - · Restrict quick menu use

# Requirements for Backup Using the SST

The following conditions must be met for use of the function:

#### 1) Device Firmware Version

Device Firmware Version for SST (Ver4.2x)

|                                                        | Boot ROM                                 | System                                   | SST                                               |
|--------------------------------------------------------|------------------------------------------|------------------------------------------|---------------------------------------------------|
| iR-ADV C2030/C2020 series<br>iR-ADV C2230/C2220 series | Boot ROM is not equipped.                | Already supported since the 1st version. | The version supporting the corresponding devices. |
| imageRUNNER ADVANCE series other than above            | Already supported since the 1st version. | Already supported since the 1st version. | The version supporting the corresponding devices. |
|                                                        | ^                                        | <u>`</u>                                 | T-2-86                                            |

2)SST Version

Version 4.2.x or later. An earlier version will not permit the use of the function. If needed, upgrade the SST.

## 3) Space for backup

2

To back up the HDD of the iR, the PC must have approx 1024MB of free space at maximum. Sizes of backup files depend on actual data capacities to be backed up.

# Procedure for backing up the MEAP application area using SST

## 1) Switching Login Service / Backup of Login User Information

If SSO-H is used for the login service, switch to default authentication before backing up the user information. Although SST will back up local device user information, it is recommended to export the user information just in case. For local device user information backup, go to User Management page of SSO-H site and export the data. (The SSO-H login page opens with the URL "https://<device IP address>:8443/sso/").

## CAUTION:

- If a HDD of a system that uses SSO-H is formatted without changing the login service to the default authentication, the error message "The login service must be set again with SMS" appears and the system cannot start up when you attempt to restart the system after formatting.
- If this problem occurs, change the login service to SSO-H with SMS. If you cannot access to SMS since you do not have the IP address of the device, start the system with FIXIP mode -hold down the numeric keys 1 and 7 and turn the power switch on. The IP address "172.16.1.100" will be automatically assigned for the device. Then log in to SMS specifying the address.

#### 2)Starting the device in Download Mode

Press [2] and [8] buttons at the same time on the control panel and turn on the main power switch to start the device in Download Mode. Note that SST backup function is enabled only in Download Mode.

## 3)Connecting the main unit to the PC to start SST

Connect the main unit to the PC with SST installed using the crossing cable and the like to start SST on the PC.

#### 4)Connecting the device using SST

When starting SST, select the target device type as Single and click [Start] button.

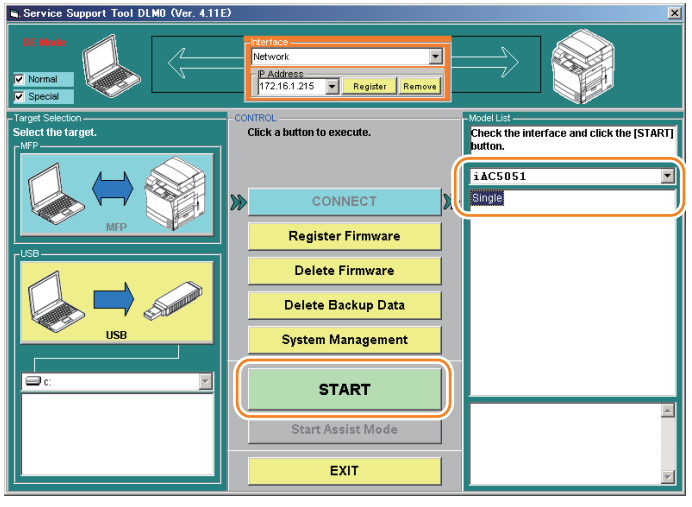

F-2-465

5) Generating backup data to transfer it to the PC (uploading)

Click [Upload Data] button of SST and select "Meapback.bin" as the item to be backed up to click [ Start ] button.

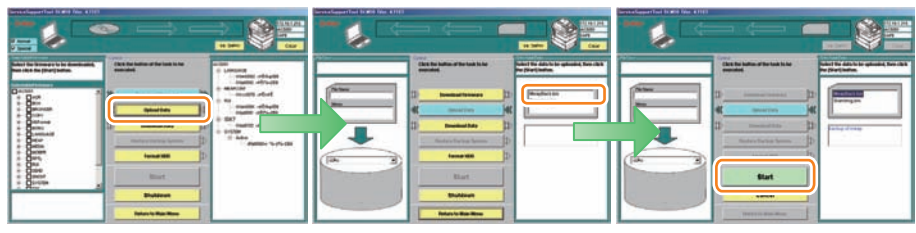

F-2-466

6) Saving backup data

Upon the backup data transferred to the PC, enter an appropriate file name and click [OK] to save the backup data on the PC.

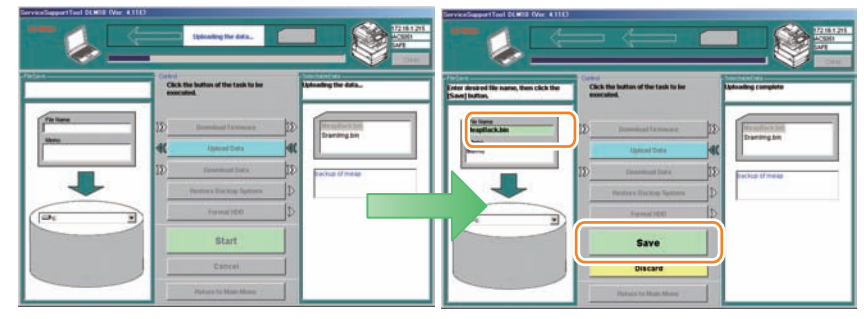

F-2-467

When the file is successfully saved, click [OK] button, and then click [Return to Menu] button.

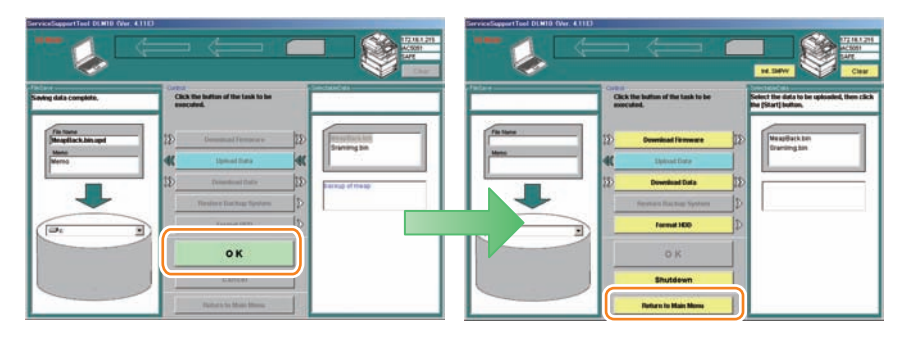

#### CAUTION:

2

Do not execute [Initialize All Data/Settings] in user mode during the period from backup using SST to recovery of the data.

| 1/    |
|-------|
|       |
| Y     |
| Close |
|       |

When [Initialize All Data/Settings] is executed, the key used to combine encrypted backup data (SMS password, etc.) is initialized, which makes it impossible to combine the data.

It means that SMS cannot be accessed even when the backup data has been recovered using SST.

If you inadvertently executed [Initialize All Data/Settings] and can no longer access SMS, the SMS login password needs to be initialized by following the procedure shown in "When SMS Cannot Be Accessed" in "Login to SMS" in this manual.

#### 1)Connecting to the device

Connect the device using SST by following step 1 to step 4 of the Procedure for backing up the MEAP application area using SST.

#### 2)Restoring backup file

Click [Download Data] button and select the data backed up in the previous step (Meapback. bin) to click [Start Restoring Data]. Note that the data backed up in a different version cannot be restored.

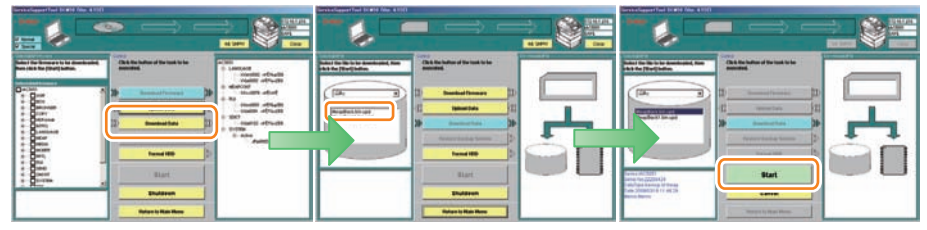

F-2-470

2 - 236

3) Transferring Data

When the data is successfully transferred, click the [OK] button shown on the screen. To continue other jobs, click [Return to Menu] button.

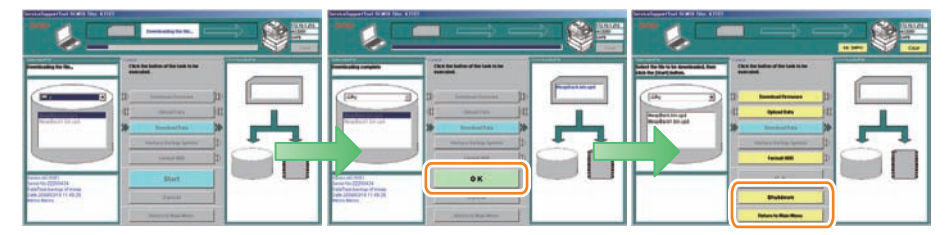

F-2-471

4) Turn off and on the main power switch of the device to gain access in SMS to check that MEAP applications are surely restored.

5)Restore the backup data and setting saved. Note that the user information of the local device is included in the backup data, thus does not need to be restored.

## Outline

If the HDD is broken or does not function correctly due to failure of the system (excluding the MEAP application), it needs to be formatted or replaced.

When the HDD is formatted or replaced, the files of the MEAP application stored in it will be lost, so make a backup of the MEAP application area according to "Procedure for backing up the MEAP application area using SST" if possible. If a backup cannot be made, the MEAP application and the license files need to be reinstalled.

As for the MEAP counter information, it will not be lost because it is backed up just like the conventional counter.

If a backup cannot be made, a special license file (a license file for installation with the expiration date carried over from the current counter value) is required to reinstall the MEAP application. This special license file is treated as a service tool and cannot be obtained by a general user.

In order to obtain a special license file, a service technician needs to contact a person in charge of support of a sales company.

When contacting the person in charge of support, the service technician also needs to provide the serial number of the device and the name of the MEAP application installed.

In the support departments of regional headquarters of Canon, all license files of the applications that have been issued are filed according to device serial numbers, enabling you to obtain a series of license files through a single screen as long as you can identify the serial number of the device in question.

#### Note:

2

The application that is installed with a reusable license can be reinstalled by using the same license.

# Formatting the HDD

#### Procedure to format the hard disk

Follow the following procedure to format the HDD.

1)Connecting to the device

Connect the device using SST by following step 1 to step 4 of "Procedure for backing up the MEAP application area using SST".

2)Formatting the HDD

Select "Format HDD" from SST menu to format the HDD.

#### Note:

HDD can be formatted also by starting Download mode using the USB memory and executing formatting from the displayed menu.

## HDD replacement procedure

#### Outline

The procedure for replacing the HDD differs according to whether the HDD functions normally or not.

#### If the MEAP application area cannot be backed up

If the HDD does not function correctly due to failure or for other reason, the MEAP application area cannot be backed up. It is therefore necessary to reinstall the application after replacing the HDD. The procedure is shown below.

#### 1) Preparation for replacement

Copy a set of license files for reinstalling the MEAP application (special licenses and reusable licenses) to a laptop for service operation.

Register a set of system files of a target product to SST. Or, prepare USB thumb drive of the System file transfer settlement.

#### 2)Replacing the drive

Prepare the necessary service parts of the HDD, and replace the drive.

#### 3)Formatting HDD

Format the HDD referring to Procedure to format the hard disk.

#### 4) Reinstalling the MEAP application

When the device has started normally, obtain the jar files of the MEAP applications from the user, and install them using the license files for reinstallation. Installation method is the same as normal installation.

#### 5) Importing user information

2

As necessary, make login service selections and import user information.

#### Note:

When you replace the HDD without uninstalling MEAP applications, make sure to reinstall the previously installed applications. Unless reinstalling them, MEAP counter will not be released and the message "The number of applications that can be installed has exceeded the limit. Try to install this application after uninstalling other applications." is displayed so that the installation of new applications may not be accepted. If you want to install new applications in this case, once reinstall the applications in-stalled before formatting and uninstall unnecessary applications.

# If the MEAP application area can be backed up

If the MEAP application area can be backed up, it can be recovered after replacing the HDD, so it is not necessary to prepare the special licenses for reinstallation.

1) Preparation for replacement

Back up the MEAP application area of the device according to the procedure for backing up the MEAP application area using SST.

2)Replacing the drive

Prepare the necessary service parts of the HDD, and replace the drive.

3)Formatting HDD

Format the HDD referring to Procedure to format the hard disk.

4)Restorering the backup file

Restore the backup data referring to the Procedures to Restore Backup Data.

#### 5) Importing user information

As necessary, make login service selections and import user information.

# MEAP Safe Mode (level 2)

# Outline

Use safe mode if you need to start up the system without worrying about extra applications. It will start up only those system software files (including SMS) that normally start up as default files while preventing MEAP applications and the like from starting up.

When you have made changes and restart the device, the control panel will indicate 'MPSF' in its lower right corner. The MEAP applications that may have been active before you shut down the equipment will not start up on their own. Make use of safe mode when restoring the system software as when MEAP applications or services cause a fault as the result of a conflict or wrong sequence of registration/use. You can access to SMS in this condition so that you can take necessary measures, for example, you can stop application that may cause the trouble.

If default authentication has been selected, the mode of authentication remains valid; otherwise, the message "The login service must be set again with SMS" ap pears. Change the login service as necessary.

## Starting in Safe Mode

Startup [SERVICE MODE] in level 2.
 Press [COPIER] >[Option] > [USER] buttons.

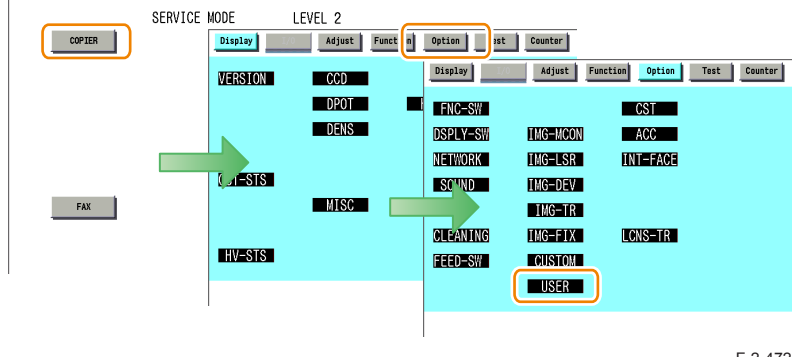

F-2-472

3)Press → or → button for several times until [MEAPSAFE] button is shown. Click [MEAPSAFE] button.

| < USER > | < 1/ | 6 > < | RE/ | DY | > CIEV  |     |          |        |       |      | and the second second sec |          |
|----------|------|-------|-----|----|---------|-----|----------|--------|-------|------|----------------------------------------------------------------------------------------------------|----------|
|          |      |       |     |    | / V LLV |     | < USER   | > < 2/ | 6 > < | READ | Y > < L                                                                                                    | EVEL 2 > |
| SIZE-DET | 0    | +(    | 0)  | {  | 0 ~     | 1}  | DPT-ID-7 | 0      | +(    | 0) { | 0~                                                                                                    | 1}       |
| DATE-DSP | 0    | +(    | 0)  | {  | 0 ~     | 2}  | RUI-RJT  | 0      | +(    | 0) { | 0~                                                                                                    | 1}       |
| TRY-STP  | 0    | +(    | 0)  | {  | 0 ~     | 1}  | FREG-SW  | 0      | +(    | 0) { | 0 ~                                                                                                    | 1}       |
| MF-LG-ST | 0    | +(    | 0)  | {  | 0 ~     | 1}  | IFAX-SZL | 1      | +(    | 1) { | 0 ~                                                                                                    | 1}       |
| CNT-DISP | 0    | +(    | 0)  | {  | 0 ~     | 1}  | IFAX-PGD | 0      | +(    | 0) { | 0~                                                                                                    | 1}       |
| OP-SZ-DT | 0    | +(    | 0)  | {  | 0 ~     | 1}  | MEAPSAFE | 0      | +(    | 0) { | 0~                                                                                                    | 1}       |
| PCL-COPY | 0    | +(    | 0)  | {  | 0 ~ 655 | 35} | PRNT-POS | 0      | +(    | 0) { | 0 ~                                                                                                    | 1}       |
| PRJOB-CP | 0    | +(    | 0)  | {  | 0 ~     | 1}  | AFN-PSWD | 0      | +(    | 0) { | 0 ~                                                                                                    | 1}       |

#### F-2-473

4)Press the 1 key on the control panel keypad to change the setting to '1'; then, click [OK] button.

| Display  | Ad  | just Fund | tion | Opti | on | Test | Counter  |
|----------|-----|-----------|------|------|----|------|----------|
| < USER   | > < | 2/6>      | < RE | ADY  | >  | < LI | EVEL 2 > |
| DPT-ID-7 | 0   | +(        | 0)   | {    | 0  | ~    | 1}       |
| RUI-RJT  | 0   | +(        | 0)   | {    | 0  | ~    | 1}       |
| FREG-SW  | 0   | +(        | 0)   | {    | 0  | ~    | 1}       |
| IFAX-SZL | 1   | +(        | 1)   | {    | 0  | ~    | 1}       |
| IFAX-PGD | 0   | +(        | 0)   | {    | 0  | ~    | 1}       |
| MEAPSAFE | 0   | +(        | 1)   | {    | 0  | ~    | 1}       |
| PRNT-POS | 0   | +(        | 0)   | {    | 0  | ~    | 1}       |
| AEN-PSWD | 0   | +(        | 0)   | {    | 0  | ~    | 1}       |

#### F-2-474

5) Check that the notation 'MPSF' has appeared in the upper left corner of the screen; then, restart the device.

| Ad  | just Fund                                                     | tion                                                                                                    | Optio                                                                                                    | n                                                            | Test                                                         | Counter                                                               |
|-----|---------------------------------------------------------------|----------------------------------------------------------------------------------------------------|----------------------------------------------------------------------------------------------------|--------------------------------------------------------------|--------------------------------------------------------------|-----------------------------------------------------------------------|
| > < | 2/6>                                                          | < RE                                                                                                    | ADY                                                                                                    | >                                                            | < LE                                                         | VEL 2 >                                                               |
| 0   | +(                                                            | 0)                                                                                                    | {                                                                                                    | 0                                                            | ~                                                            | 1}                                                                    |
| 0   | +(                                                            | 0)                                                                                                    | {                                                                                                    | 0                                                            | ~                                                            | 1}                                                                    |
| 0   | +(                                                            | 0)                                                                                                    | {                                                                                                    | 0                                                            | ~                                                            | 1}                                                                    |
| 1   | +(                                                            | 1)                                                                                                    | {                                                                                                    | 0                                                            | ~                                                            | 1}                                                                    |
| 0   | +(                                                            | 0)                                                                                                    | {                                                                                                    | 0                                                            | ~                                                            | 1}                                                                    |
| 1   | +(                                                            | 1)                                                                                                    | {                                                                                                    | 0                                                            | ~                                                            | 1}                                                                    |
| 0   | +(                                                            | 0)                                                                                                    | {                                                                                                    | 0                                                            | ~                                                            | 1}                                                                    |
| 0   | +(                                                            | 0)                                                                                                    | {                                                                                                    | 0                                                            | ~                                                            | 1}                                                                    |
| -   | 1 4                                                           |                                                                                                    | -                                                                                                    |                                                              | 1                                                            | لد ٥٨                                                                 |
|     | → Ad;<br>> <<br>0<br>0<br>0<br>1<br>0<br>1<br>0<br>0<br>0<br> | Adjutt         Funct           >         2/         6>           0         +(         0           0         +(         0           1         +(         0           0         +(         0           1         +(         0           0         +(         0           0         +(         0           0         +(         0           0         +(         0 | Adjust     Function       >      2/6>        0     +(     0)       0     -(     0)       0     -(     0)       1     +(     1)       0     -(     0)       1     +(     1)       0     +(     0)       1     -(     0)       0     +(     0)       0     +(     0) | Adjust     Function     Option       >      2/6>     < READY | Adjust     Function     Option       >      2/6>     < READY | Adjust         Function         Option         Text           > < 2/6 |
#### Note:

If accessed to SMS in MEAP SAFE mode, the device started mode is shown on the title bar of the browser.

An example of the title bar displayed at the time of startup in MEAP SAFE mode Service Management Service : <Device Name>:<Product Name>: Safe Mode

| CService Management Servie: Safe Mode :                     |                                   |
|-------------------------------------------------------------|-----------------------------------|
| S S + Mtp://172.16.1.220:8000/sms/                          | 💌 🐓 🗙 Live Search 🖉 🗸             |
| 👷 🏘 🥎 Service Management Service : R-ADV 🛛 : R-ADV          | 🟠 🔹 🔂 🕞 🖶 🔹 🔂 Page 🔹 🎯 Tools 🔹 🍟  |
| 🌍 imageRUNNER ADVANCE iR-ADV / iR-ADV /                     | To Remote UI 🛛 Log Out from SMS 🖻 |
| Service Management Service                                  |                                   |
| Device Serial Number:                                       |                                   |
| MEAP Application Management     MEAP Application Management |                                   |
|                                                             | F-2-476                           |

### CAUTION:

If the device has been started in MEAP SAFE mode, all the MEAP applications stop and the status becomes "Installed".

This status remains unchanged even if the MEAP SAFE mode is canceled and the device is started again in normal mode. It is therefore necessary to access SMS after normal startup and start the MEAP application.

| ication Management<br>dication Management                                                                      |                         |                                                                                                    |                                                                                                    |                                                                                                    |                                                                                                    |                                                                                                    |
|----------------------------------------------------------------------------------------------------|-------------------------|----------------------------------------------------------------------------------------------------|----------------------------------------------------------------------------------------------------|----------------------------------------------------------------------------------------------------|----------------------------------------------------------------------------------------------------|----------------------------------------------------------------------------------------------------|
| dication Management                                                                                            |                         |                                                                                                    |                                                                                                    |                                                                                                    |                                                                                                    | and the second second se                                                                                                    |
| The second second second second second second second second second second second second second second second s |                         |                                                                                                    |                                                                                                    |                                                                                                    | Updated On 5                                                                                                    | 011 04/18 17:42:48                                                                                                    |
|                                                                                                    |                         |                                                                                                    |                                                                                                    |                                                                                                    |                                                                                                    |                                                                                                    |
| i Name                                                                                                    | 1111                    | Installed on                                                                                                    | Status                                                                                                    |                                                                                                    |                                                                                                    | License                                                                                                    |
| properties for Table                                                                                           | 12.0                    | 2011 03/17                                                                                                    | Installed                                                                                                    | Start                                                                                                    | Uninstall                                                                                                    | Unnecessary                                                                                                    |
| manifes for Westland                                                                                           | 1.0.0                   | 2011 03/16                                                                                                    | Installed                                                                                                    | Start                                                                                                    | Uninstall                                                                                                    | Unnecessary                                                                                                    |
| Congesse                                                                                                    | 2.0.4                   | 2010 09/08                                                                                                    | Installed                                                                                                    | Stop                                                                                                    | Uninstall                                                                                                    | Unnecessary                                                                                                    |
|                                                                                                    |                         | 0.051000005050                                                                                                    |                                                                                                    |                                                                                                    | tearner and                                                                                                    |                                                                                                    |
|                                                                                                    |                         |                                                                                                    |                                                                                                    |                                                                                                    |                                                                                                    |                                                                                                    |
| Information                                                                                                    |                         |                                                                                                    |                                                                                                    |                                                                                                    | -                                                                                                    |                                                                                                    |
| Ame Ame                                                                                                    | aunt Used               | Remaining                                                                                                    |                                                                                                    | Percent Us                                                                                                    | ed                                                                                                    |                                                                                                    |
|                                                                                                    | 321800 KB               |                                                                                                    | 26776 KB                                                                                                    | 31%                                                                                                    | -                                                                                                    |                                                                                                    |
|                                                                                                    | 35840 KB                |                                                                                                    | 95232 KB                                                                                                    | 27%                                                                                                    | _                                                                                                    |                                                                                                    |
|                                                                                                    | 49                      |                                                                                                    | 207                                                                                                    | 19%                                                                                                    | -                                                                                                    |                                                                                                    |
|                                                                                                    | 12                      |                                                                                                    | 244                                                                                                    | 5%                                                                                                    |                                                                                                    |                                                                                                    |
| ptors                                                                                                    | 63                      |                                                                                                    | 203                                                                                                    | 21%                                                                                                    | -                                                                                                    |                                                                                                    |
|                                                                                                    |                         |                                                                                                    |                                                                                                    |                                                                                                    |                                                                                                    |                                                                                                    |
|                                                                                                    |                         |                                                                                                    |                                                                                                    |                                                                                                    |                                                                                                    |                                                                                                    |
|                                                                                                    | Information<br>Name Amc | Information<br>12.0<br>18.0<br>2.0.4<br>Information<br>Name Amount Used<br>32100 KB<br>35600 KB<br>48<br>12<br>12<br>100 KB<br>12<br>100 KB<br>100 KB<br>100 KB<br>100 | n Rame instance on instance of an instance of an in | n Name installed on a Sublish<br>1.2.0 2011 03/17 installed<br>1.0.0 2011 03/16 installed<br>2.0.4 2010 05/08<br>Installed<br>Installed<br>Name Amount Used Remaining<br>321000 KB 726776 KB<br>35840 KB 95222 KB<br>45 207<br>12 244<br>53 203 | 1 Name installed on Status<br>1 2 0 20110316 installed on Status<br>1 8 0 20110316 installed Bard<br>2 0 4 2010 0500 installed Bard<br>Internation<br>Name Amount Used Remaining Percent Us<br>35640 KB 95212 KB 21%<br>49 2077 19%<br>49 207 19%<br>49 207 21% | Name         Installed<br>Installed<br>I.0.0         Installed<br>2011/03/16         Status<br>Installed<br>Installed<br>Ins |

# How to cancel MEAP SAFE mode

Startup [SERVICE MODE] in level 2.
 Press [COPIER] >[Option] > [USER] buttons.

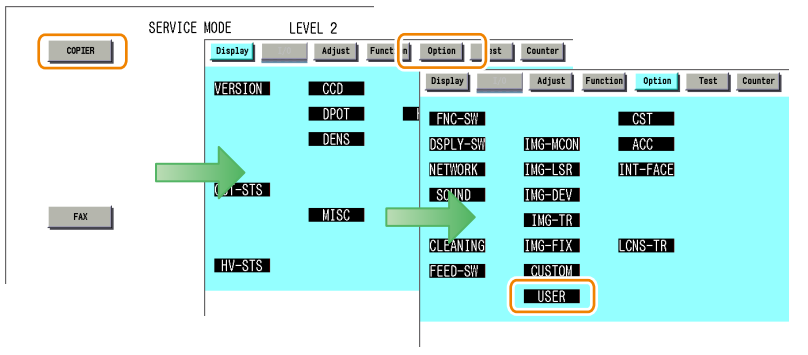

F-2-478

3)Press ← or → button for several times until [MEAPSAFE] button is shown. Click [MEAPSAFE] button.

| MPSF     | Adjust            | Funct | tion Optio | an Tes | Counter  | MPSF     | Adjus    | t Funct | tion Optio | an Test | Counter  |
|----------|-------------------|-------|------------|--------|----------|----------|----------|---------|------------|---------|----------|
| < USER   | > < 1             | /6>   | < READY    | > < [] | EVEL 2 > | < USER   | > < 2    | 2/6>    | < READY    | > < LE  | EVEL 2 > |
| SIZE-DET | 0                 | +(    | 0) {       | 0 ~    | 1}       | DPT-ID-7 | 0        | +(      | 0) {       | 0 ~     | 1}       |
| DATE-DSP | 0                 | +(    | 0) {       | 0 ~    | 2}       | RUI-RJT  | 0        | +(      | 0) {       | 0 ~     | 1}       |
| TRY-STP  | 0                 | +(    | 0) {       | 0 ~    | 1}       | FREG-SW  | 0        | +(      | 0) {       | 0 ~     | 1}       |
| MF-LG-ST | 0                 | +(    | 0) {       | 0 ~    | 1}       | FAX-SZL  | 1        | +(      | 1) {       | 0 ~     | 1}       |
| CNT-DISP | 0                 | +(    | 0) {       | 0 ~    | 1}       | IFAX-PGD | 0        | +(      | 0) {       | 0 ~     | 1}       |
| OP-SZ-DT | 0                 | +(    | 0) {       | 0 ~    | 1}       | MEAPSAFE | 1        | +(      | 1) {       | 0 ~     | 1}       |
| PCL-COPY | 0                 | +(    | 0) {       | 0 ~ 6  | 5535}    | PRNT-POS | 0        | +(      | 0) {       | 0 ~     | 1}       |
| PRJOB-CP | 0                 | +(    | 0) {       | 0 ~    | 1}       | AFN-PSWD | 0        | +(      | 0) {       | 0 ~     | 1}       |
|          | No. of the second |       |            | -      | -        |          |          | 1       |            | -       | 1        |
| -        |                   |       |            |        | لد       | -        | <b>→</b> |         |            |         | 0K 1     |

4)Press the 0 key on the control panel keypad to change the setting to '0'; then, press [OK] button.

| PSF      | Ad  | just Fund | tion | Opti | on | T | est Counter |
|----------|-----|-----------|------|------|----|---|-------------|
| < USER   | > < | 2/6>      | < RE | ADY  | >  | < | LEVEL 2 >   |
| DPT-ID-7 | 0   | +(        | 0)   | {    | 0  | ~ | 1}          |
| RUI-RJT  | 0   | +(        | 0)   | {    | 0  | ~ | 1}          |
| FREG-SW  | 0   | +(        | 0)   | {    | 0  | ~ | 1}          |
| IFAX-SZL | 1   | +(        | 1)   | {    | 0  | ~ | 1}          |
| IFAX-PGD | 0   | +(        | 0)   | {    | 0  | ~ | 1}          |
| MEAPSAFE | 1   | +(        | 0)   | {    | 0  | ~ | 1}          |
| PRNT-POS | 0   | +(        | 0)   | {    | 0  | ~ | 1}          |
| AFN-PSWD | 0   | +(        | 0)   | {    | 0  | ~ | 1}          |

F-2-480

5)Start service mode again after rebooting the device, and check that the displayed setting value has changed to "0" and that [MPSF] is no longer displayed at the upper left of the screen.

| Display  | Adjust   | Funct | ion  | Optin | n | Test | Counte  | r |
|----------|----------|-------|------|-------|---|------|---------|---|
| < USER   | > < 2/   | 6>    | < RE | ADY   | > | < LE | VEL 2 > |   |
| DPT-ID-7 | 0        | +(    | 0)   | {     | 0 | ~    | 1}      |   |
| RUI-RJT  | 0        | +(    | 0)   | {     | 0 | ~    | 1}      |   |
| FREG-SW  | 0        | +(    | 0)   | {     | 0 | ~    | 1}      |   |
| IFAX-SZL | 1        | +(    | 1)   | {     | 0 | •    | 1}      |   |
| IFAX-PGD | 0        | +(    | 0)   | {     | 0 | ~    | 1}      |   |
| MEAPSAFE | 0        | +(    | 0)   | {     | 0 | ~    | 1}      |   |
| PRNT-POS | 0        | +(    | 0)   | {     | 0 | •    | 1}      |   |
| AFN-PSWD | 0        | +(    | 0)   | {     | 0 | ~    | 1}      |   |
| +        | <b>→</b> |       |      |       |   |      | OK .    | , |

F-2-481

# Collection of MEAP Console Logs

### Overview

When debugging a MEAP application, console logs need to be collected in some cases. The following shows how to collect MEAP console logs using commercially available terminal software and service mode.

# What to Prepare

- · PC connected with the same network as the device
- · Commercially available terminal software

#### Note:

In the procedure shown in this manual, "Tera Term Pro" and "Hyper Terminal" are used as the terminal software.

### • Work Procedure

### **Device Setting Procedure**

1)Start [SERVICE MODE] in Level 1.

2)Press [ COPIER ] > [ Option ] > [ DSPLY-SW ] buttons.

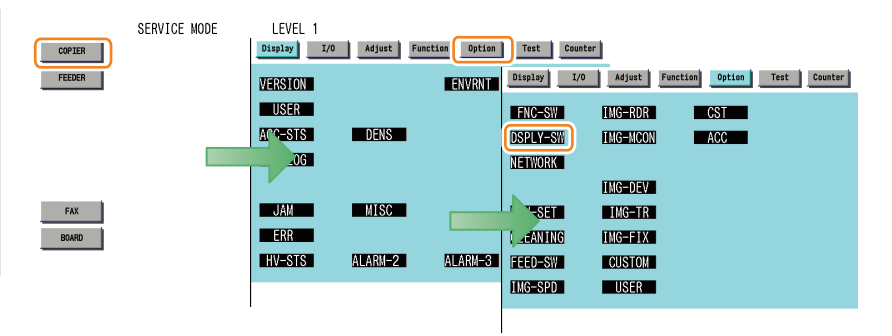

3) Press [ RMT-CNSL] button.

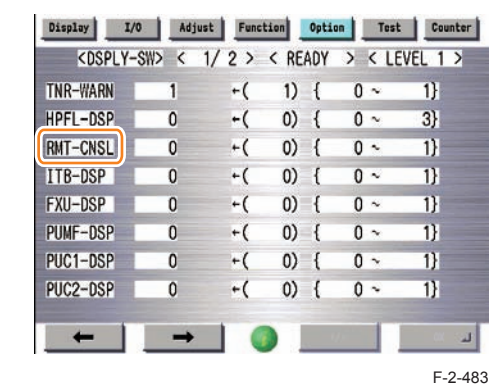

4) Press either 1 (activate remote console function) on control panel (the numerical value input in the field is displayed), and press [ OK ] button.

| Display                                                                                                    | /0 Adj | ust Fund | tion | Optio | n | Te  | st Counter |
|----------------------------------------------------------------------------------------------------|--------|----------|------|-------|---|-----|------------|
| <dsply< td=""><td>-SW&gt; &lt;</td><td>1/2&gt;</td><td>&lt; RE</td><td>ADY</td><td>&gt;</td><td>&lt; 1</td><td>EVEL 1 &gt;</td></dsply<> | -SW> < | 1/2>     | < RE | ADY   | > | < 1 | EVEL 1 >   |
| TNR-WARN                                                                                                    | 1      | +(       | 1)   | {     | 0 | ~   | 1}         |
| HPFL-DSP                                                                                                    | 0      | +(       | 0)   | {     | 0 | ~   | 3}         |
| RMT-CNSL                                                                                                    | 0      | +(       | 1)   | {     | 0 | ~   | 1}         |
| ITB-DSP                                                                                                    | 0      | +(       | 0)   | {     | 0 | ×.  | 1}         |
| FXU-DSP                                                                                                    | 0      | +(       | 0)   | {     | 0 | ~   | 1}         |
| PUMF-DSP                                                                                                    | 0      | +(       | 0)   | {     | 0 | ~   | 1}         |
| PUC1-DSP                                                                                                    | 0      | +(       | 0)   | {     | 0 | х.  | 1}         |
| PUC2-DSP                                                                                                    | 0      | +(       | 0)   | {     | 0 | ÷.  | 1}         |

F-2-484

5) Check to see that it is reflected in setting field, and restart the device.

| ZDCDLV C |     | 1/0 > | / DE | ADV |   | Z 1 E | VEL 1 N |
|----------|-----|-------|------|-----|---|-------|---------|
| KUSPLT-S | 112 | 1/2/  | N RC | AUT | ' | < LC  | VEL I   |
| TNR-WARN | 1   | +(    | 1)   | {   | 0 | *     | 1}      |
| HPFL-DSP | 0   | +(    | 0)   | {   | 0 | ~     | 3}      |
| RMT-CNSL | 1   | +(    | 1)   | {   | 0 | ~     | 1}      |
| ITB-DSP  | 0   | +(    | 0)   | {   | 0 | ~     | 1}      |
| FXU-DSP  | 0   | +(    | 0)   | {   | 0 | ~     | 1}      |
| PUMF-DSP | 0   | +(    | 0)   | {   | 0 | ~     | 1}      |
| PUC1-DSP | 0   | +(    | 0)   | {   | 0 | ~     | 1}      |
| PUC2-DSP | 0   | +(    | 0)   | {   | 0 | ~     | 1}      |
| -        | -   | 1     |      |     |   |       | OK      |

F-2-485

### PC setting procedure (when Tera Term is used)

1) Install the terminal software on the PC.

2) Start the terminal software, make the following settings, and then click the "OK" button.

| Tera Term: New o | connection 🔀                           |
|------------------|----------------------------------------|
| • TCP/IP         | Host: 172.16.176.217                   |
|                  | History                                |
|                  | Service: • Telnet                      |
|                  | ○ SSH SSH version: SSH2 ✓              |
|                  | O Other Protocol: UNSPEC               |
| O Serial         | Port: COM1: Communications Port (COM1) |
| (                | OK Cancel Help                         |
|                  | F-2-4                                  |
| Connection       | : Select [TCP/IP] (Default)            |
| Host             | : Device Host Name or IP Address       |
| Service          | : Select "Telnet"                      |
|                  | . Enter 10001                          |

3) The connection window will open. Select [Terminal...] from the [Setup] menu.

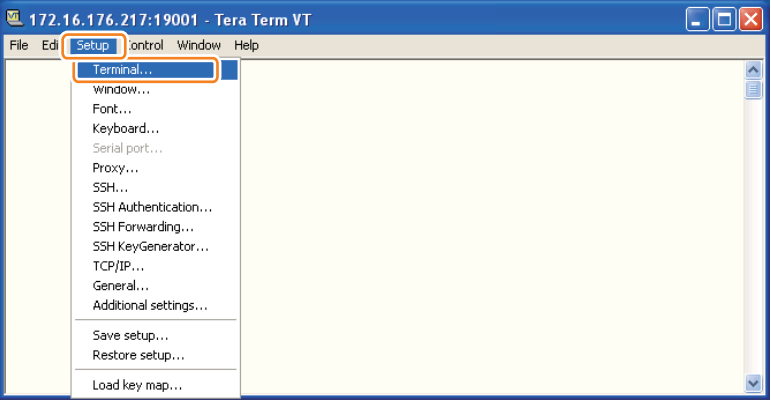

4) The terminal setting screen will appear. Make the following settings, and then click the "OK" button.

| Tera Term: Terminal setup                                                                                                    | X                                                                                                    |
|----------------------------------------------------------------------------------------------------|----------------------------------------------------------------------------------------------------|
| Terminal size<br>80 x 24<br>V Term size = win size<br>Auto window resize<br>Terminal ID: VT100 V<br>Answerback:<br>Coding (receive)<br>UTF-8 V | New-line OK<br>Receive: LF V OK<br>Transmit: CR V Cancel<br>Help<br>Local echo<br>Auto switch (VT<->TEK)<br>Coding (transmit)<br>UTF-8 V |
| locale: american                                                                                                    | CodePage: 65001                                                                                                    |
|                                                                                                    | F-2-48                                                                                                    |
| Terminal ID                                                                                                    | : VT100                                                                                                    |
| New-line Re                                                                                                    | eceive : LF                                                                                                    |

5)Select [Log...] from the [File] menu.

2

| <u>e</u> 1 | 72.16.176.21     | 7:19001     |
|------------|------------------|-------------|
| File       | dit Setup Co     | ontrol Wind |
| N          | ew connection    | Alt+N       |
|            | uplicate session | Alt+D       |
|            | ygwin connection | AIC+G       |
| L          | og               |             |
|            | ommeric co Log   |             |
| V          | iew Log          |             |
| S          | how Log dialog   |             |
| S          | end file         |             |
| Т          | ranster          | •           |
| S          | SH SCP           |             |
|            | hange directory  |             |
| R          | ернау соў        |             |
| Ţ          | TY Record        |             |
| Т          | TY Replay        |             |
| Ρ          | rint             | Alt+P       |

F-2-489

6) The dialog for specifying the save destination of the log file will appear. Set the save destination path and the file name, and then click the [Save] button.

| Save in: 🗀                  | TeraTermL            | .oq      | *    | 0        | P | <del>.</del>           |
|-----------------------------|----------------------|----------|------|----------|---|------------------------|
|                             |                      |          |      | • w      |   |                        |
|                             |                      |          |      |          |   |                        |
|                             |                      |          |      |          |   |                        |
|                             |                      |          |      |          |   |                        |
|                             |                      |          |      |          |   |                        |
|                             |                      |          |      |          |   |                        |
|                             |                      |          |      |          |   |                        |
|                             |                      |          |      |          |   |                        |
|                             |                      |          |      |          |   |                        |
| File name:                  | tersterm             |          |      |          | ſ | Sauce                  |
| File name:                  | teraterm             |          |      |          | C | Save                   |
| File name:<br>Save as type: | teraterm             |          |      | ~        |   | Save<br>Cancel         |
| File name:<br>Save as type: | teraterm<br>All(*.*) |          |      | ~        |   | Save<br>Cancel         |
| File name:<br>Save as type: | teraterm<br>All(*.*) |          |      | ~        |   | Save<br>Cancel<br>Help |
| File name:<br>Save as type: | teraterm             |          |      | ~        |   | Save<br>Cancel<br>Help |
| File name:<br>Save as type: | teraterm<br>All(*.*) | ▼ Append | ✓ PI | ain text |   | Save<br>Cancel<br>Help |

F-2-490

7) Perform the operation whose log you want to collect.

| The Luic Decup                                                                             | Control Window H                                                                                         | Help                                                                                                    |                                                                                                    |                                                                                                    |
|--------------------------------------------------------------------------------------------|----------------------------------------------------------------------------------------------------|----------------------------------------------------------------------------------------------------|----------------------------------------------------------------------------------------------------|----------------------------------------------------------------------------------------------------|
| [AVS]DWindo<br>597328<br>[AVS]<br>s.window.DW<br>unctionHand<br>Window = co<br>r.getInitia | Manager.getIn:<br>WindowManager<br>ndowNative@ebu<br>le: iconHandle<br>n.canon.meap.c;<br>DWindow.getIn: | itialDWindow.getIn<br>.getInitialDWindow<br>6aa5c4<br>EAUS IDWindow<br>374597328<br>EAUS ID<br>see.avs.window.DWin<br>itialFunctionHandlo | itialFunctionHandle:<br>: getDWindow = com.ca<br>Manager.getInitialDWi<br>WindowManager.getInit<br>ndowNativeCeb6aaSc4<br>[A]<br>e: iconHandle = 37459 | iconHandle = 374<br>non.meap.csee.au<br>ndow.getInitiall<br>ialDWindow: get]<br>VSIDWindowManage<br>7328 |
| L                                                                                          | nitialDWindow                                                                                            | : getDWindow = com                                                                                                    | .canon.meap.csee.avs.                                                                                                    | window.DWindowNa                                                                                         |

F-2-491

8) Click the [Close] button in the log dialog.

| Filename:   | teraterm.log                   |
|-------------|--------------------------------|
| Fullpath:   | C:\Program Files\teraterm\Tera |
| Bytes trans | sfered: 57                     |

F-2-492

### Note:

To suspend log collection, click the [Pause] button.

### Note:

While collecting logs, the following operations are available from the [File] menu.

#### Comment to Log...:

You can add a comment to the log being collected. The added comment is reflected in the log file.

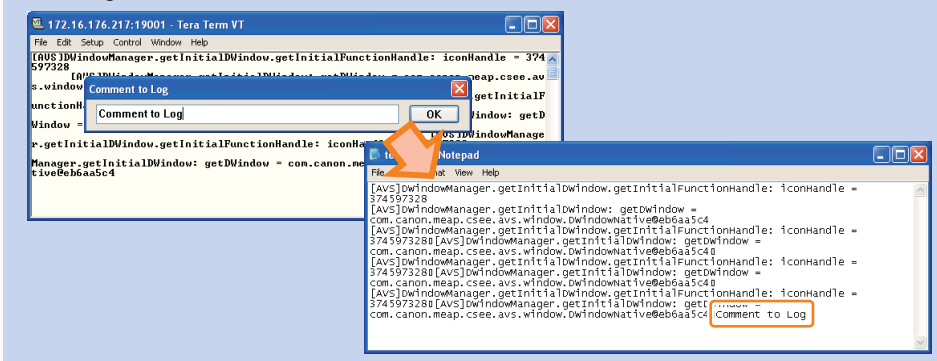

### Show Log dialog...:

### The logs that have been collected are pasted on Notepad and displayed.

| B         | teraterm - Notepad                                                                                                    |      |
|-----------|----------------------------------------------------------------------------------------------------|------|
| File      | e Edit Format View Help                                                                                                    |      |
| [[A<br>[A | vs]owindowHanager.getInitialowindow.getInitialFunctionHandle: iconHandle = 374597<br>vs]owindowHanager.getInitialowindow getUnitialFunctionHandle: iconHandle = 374597<br>vs]owindowManager.getInitialowindow.getInitialFunctionHandle: iconHandle = 374597 | 32 A |
| <         |                                                                                                    | >    |

F-2-494

F-2-493

Change directory...:

| The p | reliminaril | y set | save o | destina | tion of | the | log fi | ile can | be c | hangeo | l |
|-------|-------------|-------|--------|---------|---------|-----|--------|---------|------|--------|---|
|-------|-------------|-------|--------|---------|---------|-----|--------|---------|------|--------|---|

| Tera Term: Change directory         |        |         |  |  |  |  |
|-------------------------------------|--------|---------|--|--|--|--|
| New dir: C. Program Files (teraterm |        |         |  |  |  |  |
| ОК                                  | Cancel | Help    |  |  |  |  |
|                                     |        | F-2-495 |  |  |  |  |

9) Open the file saved in the save destination, and check that the logs are stored correctly.

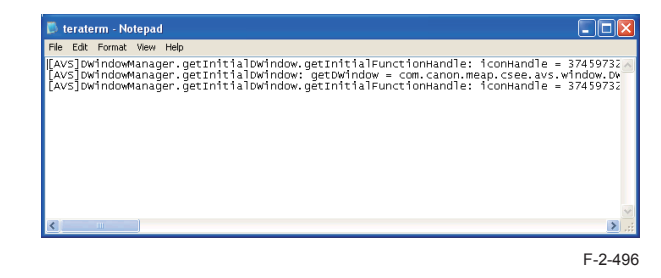

### Note:

Depending on the MEAP application, the log output setting needs to be made in order to collect logs.

### CAUTION:

After collecting logs, the remote console function of the device needs to be disabled (select [SERVICE MODE] LEVEL1 > [COPIER] > [Option] > [DSPLY-SW] > [RMT-CNSL] > 0, and restart the device).

### PC setting procedure (when Hyper Terminal is used)

1)Start Hyper Terminal, set the connection name in the [Connect Description] dialog that appears on the screen, and then click the OK button.

| New Connection - HyperTerminal    |                                                                                                    |
|-----------------------------------|----------------------------------------------------------------------------------------------------|
| File Edit View Call Transfer Help |                                                                                                    |
| D 🗳 🎯 🖇 📫 🗳 🗳 🖬                   |                                                                                                    |
|                                   | Connection Description  Connection  Name  Connection  Name  Connection  Connection  Connec |
| Disconnected Auto detect Auto de  | stect SCROLL CAPS NUM Capture Print echo                                                                                                    |

F-2-497

2)Set [TCP/IP(Winsock)] for [Connect using].

2

Connect To

Console\_Log

Enter details for the phone number that you want to dist
Country/region: United States [1]

Arge code:

Phone number:

Cognect using:
COM1

COM1

COM1

COM1

COM1

COM1

COM1

COM1

COM1

COM1

COM1

COM1

COM1

COM1

COM1

COM1

COM1

COM1

COM1

COM1

COM1

COM1

COM1

COM1

COM1

COM1

COM1

COM1

COM1

COM1

COM1

COM1

COM1

COM1

COM1

COM1

COM1

COM1

COM1

COM1

COM1

COM1

COM1

COM1

COM1

COM1

COM1

COM1

COM1

COM1

COM1

COM1

COM1

COM1

COM1

COM1

COM1

COM1

COM1

COM1

COM1

COM1

COM1

COM1

COM1

COM1

COM1

COM1

COM1

COM1

COM1

COM1

COM1

COM1

COM1

COM1

COM1

COM1

COM1

COM1

COM1

COM1

COM1

COM1

COM1

COM1

COM1

COM1

COM1

COM1

COM1

COM1

COM1

COM1

COM1

COM1

COM1

COM1

COM1

COM1

COM1

COM1

COM1

COM1

COM1

COM1

COM1

COM1

COM1

COM1

COM1

COM1

COM1

COM1

COM1

COM1

COM1

COM1

COM1

COM1

COM1

COM1

COM1

COM1

COM1

COM1

COM1

COM1

COM1

COM1

COM1

COM1

COM1

COM1

COM1

COM1

COM1

COM1

COM1

COM1

COM1

COM1

COM1

COM1

COM1

COM1

COM1

COM1

COM1

COM1

COM1

COM1

COM1

COM1

COM1

COM1

COM1

COM1

COM1

COM1

COM1

COM1

COM1

COM1

COM1

COM1

COM1

COM1

COM1

COM1

COM1

COM1

COM1

COM1

COM1

COM1

COM1

COM1

COM1

COM1

COM1

COM1

COM1

COM1

COM1

COM1

COM1

COM1

COM1

COM1

COM1

COM1

COM1

COM1

COM1

COM1

COM1

COM1

COM1

COM1

COM1

COM1

COM1

COM1

COM1

COM1

COM1

COM1

COM1

COM1

COM1

COM1

COM1

COM1

COM1

COM1

COM1

COM1

COM1

COM1

COM1

COM1

COM1

COM1

COM1

COM1

COM1

COM1

COM1

COM1

COM1

COM1

COM1

COM1

COM1

COM1

COM1

COM1

COM1

COM1

COM1

COM1

COM1

COM1

COM1

COM1

COM1

COM1

COM1

COM1

COM1

COM1

COM1

COM1

COM1

COM1

COM1

COM1

COM1

COM1

COM1

COM1

COM1

COM1

COM1

COM1

COM1

COM1

COM1

COM1

COM1

COM1

COM1

COM1

COM1

COM1

COM1

COM1

COM1

COM1

COM1

COM1

COM1

COM1

COM1

COM1

COM1

COM1

COM1

COM1

COM1

COM1

COM1

COM1

COM1

COM1

COM1

COM1

COM1

COM1

COM1

COM1

COM1

COM1

COM1

COM1

COM1

COM1

COM1

COM1

COM1

COM1

COM1

COM1

COM

F-2-498

3)Enter the IP address of the target device in [Host address], and enter "19001" (fixed) in [Port number].

| Connect To            | ? 🛛                             |
|-----------------------|---------------------------------|
| Kan Sonsole           | _Log                            |
| -242                  |                                 |
| Enter details for     | the host that you want to call: |
| <u>H</u> ost address: | 172.16.176.217                  |
| Port number:          | 19001                           |
| <u> </u>              |                                 |
| Connect using:        | TCP/IP (Winsock)                |
|                       |                                 |
|                       |                                 |

4) Click the "Properties" icon on the Hyper Terminal screen.

| 🍐 Console_Log - HyperTermi | nal   |
|----------------------------|-------|
| File Edit View Call Tra    | )     |
| 0 🗃 👘 🖏 📾 🔁 🖬              |       |
|                            |       |
|                            |       |
| _                          |       |
|                            | F-2-! |

5) The [Console Properties] dialog will appear. Select the [Settings] tab, select [VT100] for [Emulation], and then click the [OK] button.

| Console Properties                                                       |
|--------------------------------------------------------------------------|
| Connect I Settings                                                       |
| Function, arrow, and ctrl keys act as     Terminal keys     Windows keys |
| Backspace key sends     O Ctrl+H O Del O Ctrl+H, Space, Ctrl+H           |
| Emulation                                                                |
| Auto detect  ANSI ANSI Auto detect Auto detect Minitel                   |
| VT100                                                                    |
| VT52<br>Input Translation ASCII Setup                                    |
| OK Cancel                                                                |
| F-2-50                                                                   |

6)Return to the Hyper Terminal window, and select [Transfer] > [Capture Text...] from the menu.

| ÷ | _  |                 |                  |                      |           |                 |
|---|----|-----------------|------------------|----------------------|-----------|-----------------|
|   | ٢  | Console_Log -   |                  |                      |           |                 |
|   | Fi | le Edit View Ca | Transfer         | Help                 |           |                 |
|   | C  | ) 🛩 🚿 🕉         | Send F<br>Receiv | ile<br>e File        | ]         |                 |
|   |    | [AVS]DWing      | Captur<br>Send 1 | re Text<br>Text File | Ē         | itialDWin       |
|   |    | 597328<br>[AV:  | Captu            | re to Printer        |           | .getIniti       |
|   |    | s.window.D      | )₩ındo           | wNative®             | <u>'8</u> | a6bd4a5<br>[AV: |
|   |    | unctionHan      | • • a1hr         | iconHanc             | п.        | a = 97%597      |
|   |    |                 |                  |                      |           | F-2-502         |

7) The dialog for specifying the save destination of the log file will appear. Specify the save destination.

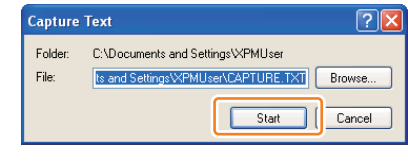

8)Perform the operation whose log you want to collect.

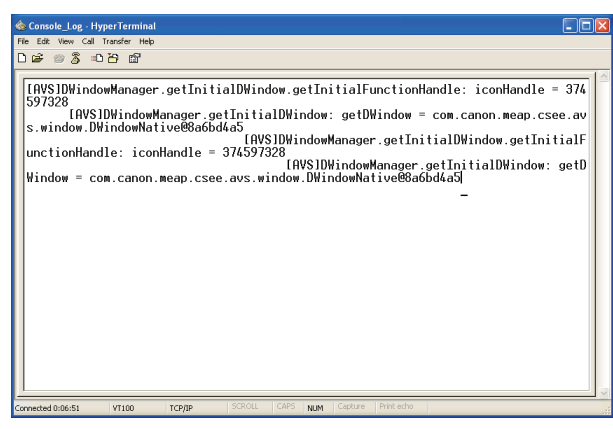

F-2-504

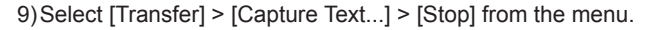

| 🌰 Console_Log - 🗗 |                                                                                                    |
|-------------------|----------------------------------------------------------------------------------------------------|
| File Edit View Ca | Transfer Help                                                                                                    |
| 🗅 🖨 🗑 🏂 🛛         | Send File Receive File                                                                                                    |
| LOUO I DUL        | Capture Text   Stop                                                                                                    |
| LHVSJDW1n(        | Send Text File Pause Indow. (                                                                                                    |
| 597328<br>[AV:    | Capture to Printer Printer Printer Capture to Printer Printer |
| s.window.D        | THUNANG LIVEGOODDA40)                                                                                                    |
|                   | [AVS]DWi                                                                                                    |
|                   | F-2-505                                                                                                    |

10) Open the file saved in the save destination, and check that the logs are stored correctly.

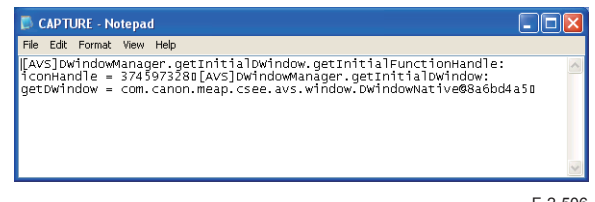

F-2-506

### Note:

Depending on the MEAP application, the log output setting needs to be made in order to collect logs.

### CAUTION:

2

After collecting logs, the remote console function of the device needs to be disabled (select [SERVICE MODE] LEVEL1 > [COPIER] > [Option] > [DSPLY-SW] > [RMT-CNSL] > 0, and restart the device).

# Using USB Devices

# USB Driver

### Two types of USB drivers

While the USB driver that can be used in iR series is only the USB driver designed exclusively for MEAP application (hereinafter referred to as "MEAP driver"), not only MEAP driver but also USB system driver (hereinafter referred to as "system driver") can be used in iR-ADV series.

System driver and MEAP driver cannot be used together. When either of them is used, the other driver cannot be used.

### USB driver setting (iR-ADV series):

System driver is active by default in iR-ADV series.

The driver can be changed in Settings/Registration (user mode).

Usually, It is not necessary to change the setting because it is specified in the MEAP application side.

Only in the case of a special MEAP application, it is necessary to change the USB driver setting.

For details, refer to specifications of MEAP application side.

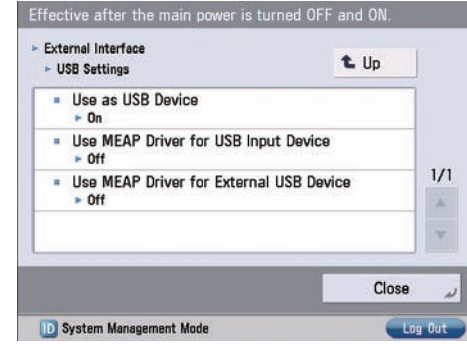

| Operating mode<br>settings [Use MEAP<br>driver as USB input<br>device] | Conventional USB<br>keyboard enabled MEAP<br>application                                                                   | Software keyboard<br>application<br>(System Driver/<br>MEAP Driver) | System driver<br>supported MEAP<br>application |
|------------------------------------------------------------------------|----------------------------------------------------------------------------------------------------|---------------------------------------------------------------------|------------------------------------------------|
| ON<br>* MEAP driver<br>(conventional<br>compatibility mode)            | Can use USB keyboard.<br>Can work only on the<br>conventional applications<br>that support the MEAP<br>application driver. | Cannot use USB<br>keyboards. (Device<br>cannot be detected.)        | Cannot use USB<br>keyboards.                   |

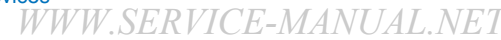

| Operating mode<br>settings [Use MEAP<br>driver as USB input<br>device] | Conventional USB<br>keyboard enabled MEAP<br>application | Software keyboard<br>application<br>(System Driver/<br>MEAP Driver) | System driver<br>supported MEAP<br>application |
|------------------------------------------------------------------------|----------------------------------------------------------|---------------------------------------------------------------------|------------------------------------------------|
| OFF (*default)                                                         | Cannot use USB                                           | Can use USB                                                         | Can use USB                                    |
| * Native driver                                                        | keyboards. (Device cannot                                | keyboards.                                                          | keyboards. Via software                        |
|                                                                        | be detected.)                                            |                                                                     | keyboards only.                                |

T-2-87

Note:

When any settings changes are made, the device must be restarted.

### Setting the USB driver for each USB device (MEAP driver preference registration)

If it is set to use the system driver, the conventional applications that support the MEAP application driver cannot use the USB input device.

Therefore, for the USB drivers used by USB devices/MEAP applications, there is setting function (MEAP driver preference registration) to give priority to the MEAP driver.

If you register the ID of the USB device by using this function, the USB device can use the MEAP driver despite the Additional Function settings.

Using this function requires the conditions below:

- Supported MEAP SpecVer: 26
- Describe the idVendeor(VID) and idProdutc(PID) of USB device in the manifest or activate/ deactivate the VID and PID by calling API from MEAP applications.

The driver setting that is used in a manifest file is reflected in the following timing. When registering from a manifest file.

- · The registration will be enabled when an application is activated and device is restarted.
- The registration will be disabled when an application is stopped and device is restarted.

#### Note:

You can display/check the used driver setting at "USB device report print" described below regardless of whether it is registered from a manifest file or is registered from API.

Availability for MEAP application of the USB device A (either HID keyboard or Mass Storage) plugged to iR device

|                                              | When the HID keyboard is                                                                                                    |                       | MEAP application                             |                                                                |                                                                     |  |  |  |  |
|----------------------------------------------|----------------------------------------------------------------------------------------------------|-----------------------|----------------------------------------------|----------------------------------------------------------------|---------------------------------------------------------------------|--|--|--|--|
| Registration<br>status of<br>USB device<br>A | installed > USB Settings:<br>[Use MEAP Driver for USB<br>Input Device]<br>When the Mass Storage is<br>installed > USB Settings:<br>[Use MEAP Driver for<br>External USB Device] | Native<br>application | System<br>driver<br>supported<br>application | System driver<br>not supported/<br>conventional<br>application | Application<br>with VID/<br>PID<br>declared<br>in Manifest<br>for x |  |  |  |  |
| Not                                          | OFF                                                                                                    | YES                   | YES                                          | NO                                                             |                                                                     |  |  |  |  |
| registered                                   | ON                                                                                                    | NO                    | NO                                           | YES                                                            |                                                                     |  |  |  |  |
| Registered                                   | OFF                                                                                                    | NO                    | NO                                           | YES                                                            | YES                                                                 |  |  |  |  |
|                                              | ON                                                                                                    | NO                    | NO                                           | YES                                                            | YES                                                                 |  |  |  |  |
|                                              |                                                                                                    |                       |                                              |                                                                |                                                                     |  |  |  |  |

YES: USB device available NO: USB device not available

Availability for MEAP applications of USB devices B and C (either HID keyboard or Mass Storage) plugged to iR device

| Desistration | Setting to use             |        |             | MEAP application |                |                |  |  |
|--------------|----------------------------|--------|-------------|------------------|----------------|----------------|--|--|
| Registration | MEAP driver                |        |             | System           | System driver  | Application    |  |  |
| Status of    | (Additional                | USB    | Nalive      | driver           | not supported  | with VID/PID   |  |  |
|              | Functions                  | device | application | supported        | / conventional | declared in    |  |  |
| В            | mode)                      |        |             | application      | application    | Manifest for B |  |  |
| Registered   | Not used                   | В      | YES         | YES              | NO             |                |  |  |
|              | (Native driver to          | С      | YES         | YES              | NO             |                |  |  |
|              | be used)                   |        |             |                  |                |                |  |  |
|              | To be used                 | В      | NO          | NO               | YES            |                |  |  |
|              |                            | С      | NO          | NO               | YES            |                |  |  |
| Not          | Not used                   | В      | NO          | NO               | YES            | YES            |  |  |
| registered   | (Native driver to be used) | С      | YES         | YES              | NO             | NO             |  |  |
|              | To be used                 | В      | NO          | NO               | YES            | YES            |  |  |
|              |                            | C      | NO          | NO               | YES            | YES            |  |  |

YES: USB device available

NO: USB device not available

2

T-2-89

### Specifications for the use of USB keyboards

Characters that could be entered on the software keyboard displayed on the conventional control panel can be entered using a USB connected keyboard.

- When the software keyboard window is displayed, characters can be entered from the USB keyboard (in-line entry not possible).
- When the software keyboard window is not displayed, entered characters will not be remembered.
- The characters, which can be entered from a USB keyboard, is only a character, which can be entered from the software keyboard.
- Even if characters are entered from the USB keyboard, the software keyboard window will not change (the corresponding key does not invert or change color).
- Input from the USB keyboard can be accepted at the same time as input from the software keyboard or numeric keys.
- Since the device supports Plug and Play, the USB keyboard can be disconnected/ connected freely. However, do not disconnect and connect during in deep sleep (when in sleep with setting "low" at "the power consumption in sleep"). It is out of an operation guarantee to disconnect and connect the USB keyboard in deep sleep.
- · When USB device is attached to iR device, iR devices do not shift to deep sleep mode.
- Keyboard layout changes according to the keyboard layout settings in the Settings/ Registration screen. In addition, function keys and ten keys which are not displayed in the software keyboard cannot be used. (Keyboard which the operation check was conducted is 84-key Keyboard, but this does not mean that the operation of all 84-key Keyboards is guaranteed.)

#### Note:

The factory shipment default setting is to enable the use of native (main unit functionality) USB keyboards. Therefore, in order to use MEAP application keyboards, [Use MEAP driver for USB input device] under [System management settings (initial settings/ registration)] needs to be set to ON (factory shipment setting is OFF). Operations change as described below in accordance with ON/ OFF settings.

ON: when using MEAP application keyboard

OFF: when using native (main unit functionality) keyboard (factory shipment default)

# Initialization of MEAP driver priority registration

When any trouble occurs regarding USB driver settings and it is necessary to reset the setting information, you can reset the MEAP driver preference registration by using service mode.

### Steps to initialize preference use registration

1) Start [SERVICE MODE] in Level 1.

2)Press [COPIER] > [Function] > [CLEAR] > buttons.

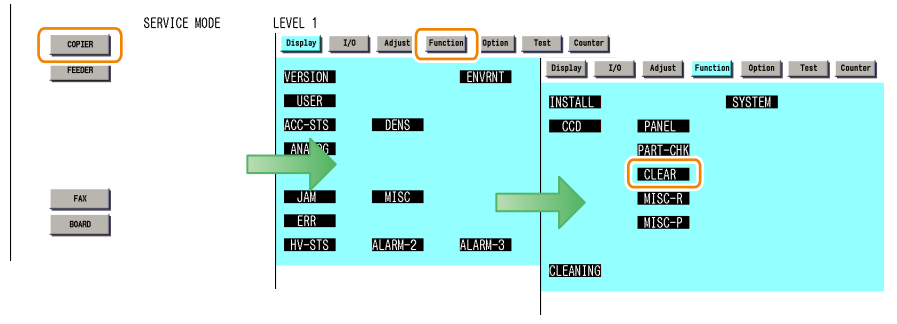

F-2-508

F-2-509

3)Press ← or → button for several times until [USBM-CLR] is shown on the screen. Press [USBM-CLR] button.

| Display I/O Adjust Function Option Test Counter | Display I/O Adjust Function Option Test Counter                            |
|-------------------------------------------------|----------------------------------------------------------------------------|
| < CLEAR > < 1/3 > < READY > < LEVEL 1 >         | <pre>&lt; CLEAR &gt; &lt; 2/3 &gt; &lt; READY &gt; &lt; LEVEL 1 &gt;</pre> |
| ERR                                             | CNT-DCON                                                                   |
| DC-CON                                          | OPTION                                                                     |
| R-CON                                           | IMI                                                                        |
| JAM-HIST                                        | CON                                                                        |
| ERR-HIST                                        | CARD                                                                       |
| PWD-CLR                                         | ERDS-DAT                                                                   |
| ADRS-BK                                         | USBM-CLR                                                                   |
| CNT-MCON                                        | JV-CACHE                                                                   |
| ← → )                                           | ← → )                                                                      |

4) Press [OK] button to restart this device.

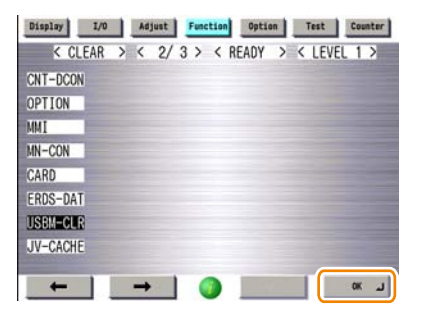

2-248

Process/Operation > MEAP > Maintenance > Using USB Devices

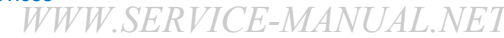

2

# USB Device report print

To check the vendor IDs (idVendor) and the product IDs (idProduct) registered in this device by means of declaration in Manifest file of MEAP applications, output the USB Device repot report print.

### Steps to output the USB Device report print

1)Start [SERVICE MODE] in Level 1. 2)Press [COPIER] > [Function] > [MISC-P] > buttons.

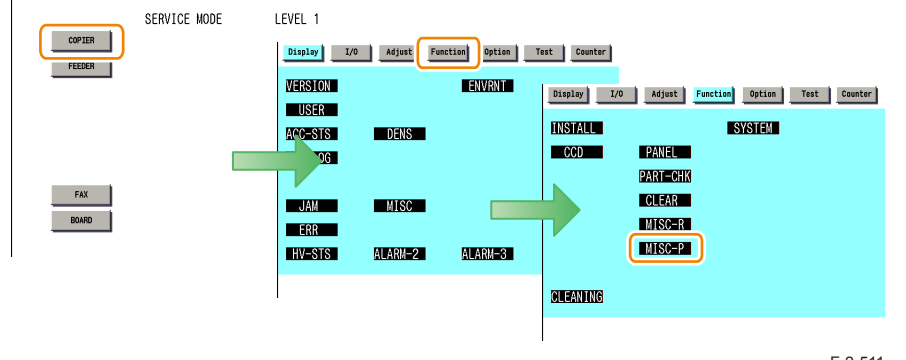

F-2-511

3)Press ← or → button for several times until [USBH-PRT] is shown. Press [USBH-PRT] button.

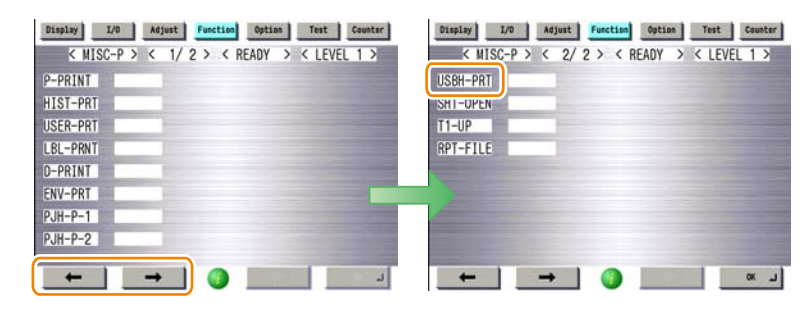

F-2-512

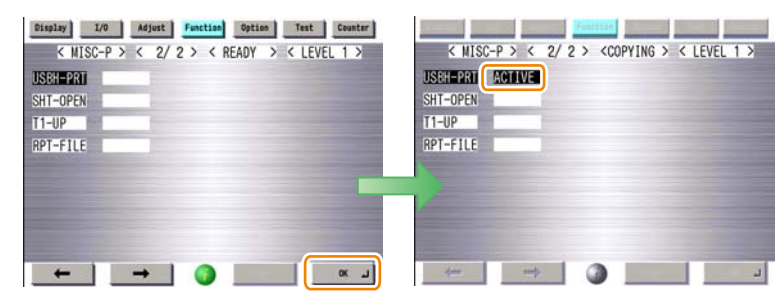

F-2-513

5) When [OK] is shown on the status field, the status print is output. Check the contents of the print.

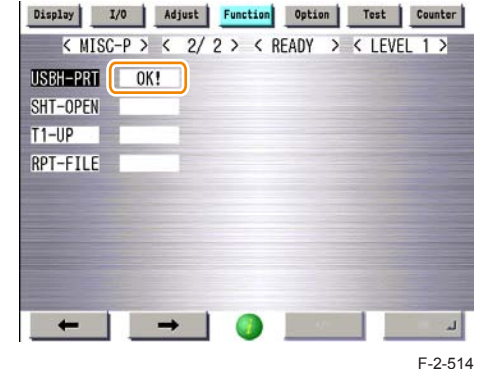

### Example of output result

# \*\*\*\* USB Device report print \*\*\*

USB device information

T: Bus=01 Lev=02 Prnt=03 Port=01 Cnt=01 Dev#= 5 Spd=480 MxCh= 0 D: Ver=2.00 Cls=00(>ifc) Sub=00 Prot=00 MxPS=64 #Cfgs= 1 P: Vendor=066f ProdID=4210 Rev=10.02 S: Manifacturer=SigmaTel, Inc. S: Product=STIr42xx S: SerialNumber=0002F0F7261287A5 C:\* #lfs= 1 Cfg#= 1 Atr=80 MxPwr=100mA I: If#= 0 Alt= 0 #EPs= 2 Cls=fe(app.) Sub=02 Prot=00 Driver=irda-usb E: Ad=81(I) Atr=02(Bulk) MxPS=512 IvI=0ms E: Ad=01(O) Atr=02(Bulk) MxPS=512 IvI=0ms

F-2-515

### USB device information Content

Display the information of the USB device, which the device recognized. If not displayed, there may be some fault occurred. Some of standard optional devices are not displayed on a report. The details of each item are as follows.

### T : Topology

Internal hierarchical structure, which a USB device is connected, is shown. The number of a connected bus, the hierarchical structure and connection speed can be indicated.

### D : Device

Information of USB devices is shown.

### P : Product

Product information of USB devices is shown. Vendor ID and Product ID can be recognized here.

### S : String

2

The character string embedded in a USB device is shown. A manufacture name and a product name can be recognized here.

### C : Configure

The configuration information of a USB device is shown. \* mark is to know whether it is active.

### I : Interface

The interface information of a USB device is shown. Interface class and the driver to handle can be recognized.

The value and the content of Driver are as follows.

| Labeling      | Content                                                                                                    |
|---------------|----------------------------------------------------------------------------------------------------|
| usbhid        | It is displayed when the USB system driver is assigned to the input device connected.                                                                                                    |
| usb-storage   | It is displayed when storage devices (USB memory storage etc.) are connected.                                                                                                    |
| irda-usb IrDA | It is displayed when the dongle is connected.                                                                                                    |
| hub           | It is displayed when HUB is connected.                                                                                                    |
| gpusb         | It is displayed when the USB driver only for MEAP application is assigned to the input device connected.                                                                                                    |
| gpusbex       | It is displayed when a USB device, which specific vendor ID/ Product ID are preferentially registered using a manifest and MEAP API, is connected and the USB driver only for MEAP application is assigned. |

T-2-90

### E:Endpoint

The Endpoint information of a USB device is shown.

Right or wrong of report output

| Conn              | ecting device          | User installation | Report printing |
|-------------------|------------------------|-------------------|-----------------|
| HID               |                        | Available         | Yes             |
| Storage           |                        | Available         | Yes             |
| FAX               |                        | Not available     | No              |
| USB Device Port   | IrDA                   | Not available     | Yes             |
|                   | Multimedia Card Reader | Not available     | Yes             |
|                   | IC Card Reader         | Not available     | Yes             |
| Image Data Analyz | er Board-A1            | Not available     | No              |
| Hub               | Internal Hub*          | Not available     | No              |
|                   | External Hub           | Available         | Yes             |

\* USB Device Port-B1 Hub for device ports installed at the introduction

T-2-91

WWW.SERVICE-MANUAL.NET

### The content of MEAP preferred device information

Display the information of the application or a USB device, which preferentially registered with MEAP application.

By seeing this information, it can check which Application ID of the MEAP application is in the status using a specific USB device.

AppID : Application ID

VID : Vendor ID

PID : Product ID

2

### Note:

By starting, stopping or uninstalling a MEAP application, the driver settings of the USB device may be changed. If the device needs to be restarted following this setting change, a message prompting the user to restart the device is displayed.

| evice Serial Number:                      |                                                            |            |                    |               |                    |                                         |                                  |
|-------------------------------------------|------------------------------------------------------------|------------|--------------------|---------------|--------------------|-----------------------------------------|----------------------------------|
| MEAP Application Management               | MEAP Application N                                         | /anageme   | ent                |               |                    |                                         |                                  |
| Install MEAP Application                  | MEAD Annilester                                            |            |                    |               |                    | 110.000                                 |                                  |
| ystem Management                          | MEAP Application Management Updated On:2010 09/30 11:33:42 |            |                    |               |                    |                                         |                                  |
| Enhanced System Application<br>Management | ! You need to                                              | restart th | e device to have d | iver settings | of the USB devic   | e take effe                             | ct.                              |
| System Application Management             | Application Name                                           |            | installed on       | Status        |                    |                                         | License                          |
| System Information                        | Application A                                              | 2.0.0      | 2010 09/29         | Stopped       | Start              | Uninstall                               | Unnecessary                      |
| MEAP Application Information              | Application B                                              | 2.0.0      | 2010 09/29         | Stopped       | Start              | Uninstall                               | Unnecessary                      |
| Check License                             | Application C                                              | 200        | 2010 09/29         | Stopped       | Start              | Uninstall                               | Unnecessary                      |
| Change Password                           | -                                                          | 2.0.0      | 2010/00/20         | oropped       | oran               | onnoian                                 | onnecessary                      |
| MEAP Application Setting                  | Resource Informa                                           | ation      |                    |               |                    |                                         |                                  |
| MEAP Application Log                      | Resource Name                                              |            | Amount Used        | Rem           | aining             | Percent l                               | Jsed                             |
| - Management                              | Storage                                                    |            | 295                | 2 KB          | 1019064 KB         | 3%                                      |                                  |
|                                           | Memory                                                     |            | 358                | 14 KB         | 127488 KB          | 3%                                      |                                  |
|                                           | Threads                                                    |            |                    | 33            | 223                | 13%                                     | -                                |
|                                           | Sockets                                                    |            |                    | 33            | 223                | 13%                                     |                                  |
|                                           | File Descriptors                                           |            |                    | 27            | 229                | 11%                                     |                                  |
|                                           |                                                            |            |                    |               |                    |                                         |                                  |
| 2000                                      |                                                            |            |                    |               | Version 3 0 3 8 Cr | nvright CAN                             | NON INC. 2010 All Rights Reserve |
| Ikap                                      |                                                            |            |                    |               |                    | ,,,,,,,,,,,,,,,,,,,,,,,,,,,,,,,,,,,,,,, | ,                                |
|                                           |                                                            |            |                    |               |                    |                                         |                                  |

# Integrated Authentication Function

# Sharing the Authentication Information

Separately managing the authentication information at login and the authentication information for MEAP applications creates inconveniences such as that the authentication process is executed many times.

In order to solve this problem, the device has an integrated authentication function. This function allows authentication information to be shared between MEAP applications in a MEAP environment.

The supported version of MEAP Specifications is Ver.59, which needs to be supported by both the device and the MEAP application in order to use this function.

There are 2 types of authentication information that can be shared: Volatile Credential whose registered information is discarded at the time of logout or shutdown of the device and Persistent Credential whose registered information is not discarded at the time of logout.

# Volatile Credential

Volatile Credential is used in cases where the authentication information is shared between applications which use the same security domain for authentication.

The credential is registered mainly by the login application, therefore the applications which access the security domain that was used for authentication by the login application can use the credential.

# Persistent Credential

Persistent Credential is used to help entry of authentication information when accessing a different security domain for authentication.

The credential is registered mainly by general MEAP applications, and the authentication information can be reused when the same user logs in for the second time or later.

### Comparison of Functions

|                        |                  | Volatile Credential                                                                         | Persistent Credential                                             |
|------------------------|------------------|---------------------------------------------------------------------------------------------|-------------------------------------------------------------------|
| Register               | ed               | Character strings and arbitrary                                                             | Character strings only User ID/Password/                          |
| informati              | on               | Java objects                                                                                | Domain/Arbitrary character strings                                |
| Lifetime               | Registration     | At login (the login application), and<br>at any timing of registration by an<br>application | At any timing of registration by an application                   |
|                        | Deletion         | Can be used until logout/shutdown.                                                          | Can be used until deletion by the application or management tool. |
| Encryptic<br>credentia | on of<br>al data | Not supported                                                                               | Data retained on the HDD is encrypted.                            |
| Store (Sa              | ave) to          | Memory in the device                                                                        | HDD in the device                                                 |

T-2-92

# Disabling the Integrated Authentication Function

If you do not want Volatile Credential to be used from a security standpoint, the function can be disabled.

The function can be disabled from remote UI or service mode.

Persistent Credential cannot be disabled.

On the setting screen of remote UI, the function can be disabled on a protocol-by-protocol basis.

### Remote UI

You can access the setting screen on remote UI for disabling integrated authentication as shown below.

| MageRUNNER<br>ADVANCE           | Device Name : IR.ADV<br>Product Name(Serial Number) : IR.ADV<br>Location : |                                  | Login User : Administrator Log Os             |
|---------------------------------|----------------------------------------------------------------------------|----------------------------------|-----------------------------------------------|
| 😪 Remote UI : Portal            |                                                                            | Languag                          | English 💽 🔊 Mail to System Manager            |
|                                 |                                                                            | Last Updated 2012 03:05 15:36:32 | Status Montor/Cancel                          |
| Device Basic Information        |                                                                            |                                  | $\checkmark$                                  |
| Device Status                   |                                                                            |                                  | SetingsRegistration                           |
| Printer . Ready to print        |                                                                            |                                  | ~~                                            |
| Scanner:      Ready to scan     |                                                                            |                                  |                                               |
| Pax Ready to send or receive to | 16.<br>7                                                                   |                                  | Basic Toola                                   |
| Crocinformation                 |                                                                            |                                  | Access Received Stored Files                  |
| No entr                         |                                                                            |                                  |                                               |
| Consumables Information         |                                                                            |                                  | Address Book                                  |
| Paper Information               |                                                                            |                                  |                                               |
| Paper Source Remaining Paper I  | Paper Size Paper Type                                                      |                                  | Quick Menu                                    |
| Multi-Purpose Tray None         | Unknown Undefined                                                          |                                  |                                               |
| Draver 1 OK                     | A4 Plain 1 (64-81 g/m2)                                                    |                                  | User Access Control for Advanced              |
| Draver 2 CM OK                  | A4 Plain 1 (64-81 g/m2)                                                    |                                  | Bex                                           |
| Remaining Toner                 |                                                                            |                                  | Sincle Set On H                               |
| Item Name Remaining T           | iner .                                                                     |                                  |                                               |
| Remaining Cyan Toner .          | 3K                                                                         |                                  |                                               |
| Ramaring Magenta Toner          | ж                                                                          |                                  | Management Londs                              |
| Remaining Yellow Toner :        | ж                                                                          |                                  | Shared Contential Mananement                  |
| Remaining Black Toner           | *                                                                          |                                  | Senica                                        |
| Message Board                   |                                                                            |                                  | Dage Rolling Information                      |
| Message from System Manager :   |                                                                            |                                  | Management Service                            |
| Support Link                    |                                                                            |                                  | Senice Management Senice                      |
| Support Link                    |                                                                            |                                  |                                               |
|                                 |                                                                            |                                  | II Partal Display Settings                    |
|                                 |                                                                            |                                  | Copyright CANON INC. 2011 All Rights Reserved |

F-2-517

Select the item you want to disable, and click the [Update] button.

| 🜍 imageRUNNER ADVANCE                | iR-ADV             | / iR-ADV               |                |               |                        |                       |
|--------------------------------------|--------------------|------------------------|----------------|---------------|------------------------|-----------------------|
|                                      |                    |                        | To             | Remote U      | Login User: Admi       | nistrator Log Ou      |
| Shared Credential Mar                | nagement S         | Service                |                |               | Language: Japanese     |                       |
| Management of Integrated Authent     | ication            |                        |                |               |                        |                       |
| Management of Integrated Au          | thentication       |                        |                |               | Updated On: 2012       | 03/05 13:11:25 💋      |
| Changes will be effective after rest | arting the device. |                        |                |               |                        |                       |
|                                      |                    |                        |                |               |                        | Update Cancel         |
| Setting to Disable Integrated        | Authenticatio      | n                      |                |               |                        |                       |
| Disable integrated authentication    | n                  |                        |                |               |                        |                       |
| Disable integrated authentics        | ition using creder | ntials for local devic | e authenticati | on            |                        |                       |
| Uisable integrated authentics        | ition using credei | ntials for LUAP serv   | er authenticat | lion          |                        |                       |
|                                      |                    |                        |                |               |                        |                       |
|                                      |                    |                        | Versio         | n 1.1.0.15 Co | pyright CANON INC. 201 | 2 All Rights Reserved |
| meap                                 |                    |                        |                |               |                        |                       |
| POWERED BY                           |                    |                        |                |               |                        |                       |
|                                      |                    |                        |                |               |                        | F-2-51                |

- [Disable integrated authentication]: The integrated authentication function is disabled regardless of the authentication method.
- [Disable integrated authentication using credentials for local device authentication]: The integrated authentication function is disabled only at the time of local device authentication.
- [Disable integrated authentication using credentials for LDAP server authentication]: The integrated authentication function is disabled only at the time of LDAP server authentication.

### Service mode

The location of the service mode setting for disabling integrated authentication: Setting value: 0 = Enabled, 1 = Disabled

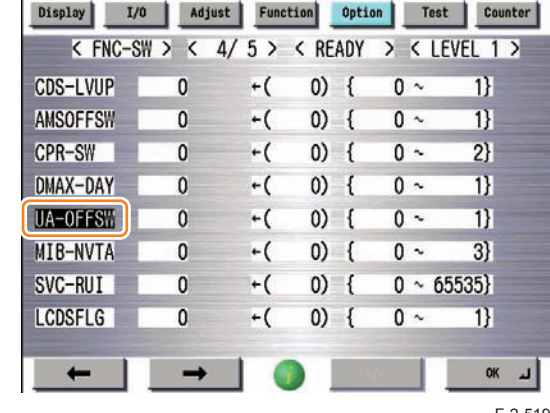

# Points to Note When Enabling the [Quick Startup Settings for

# Main Power] Setting

If some of the MEAP applications are running on the device, the following problems will occur.

# The [Quick Startup Settings for Main Power] setting cannot be enabled.

If a MEAP application that restricts the device from shifting to deep sleep mode is running, even when the setting of [Quick Startup Settings for Main Power] is enabled (On), the device starts normally instead of quick startup.

In that case, it does not affect the behavior of the MEAP application.

# Changes made in the settings of a MEAP application are not reflected.

If the startup setting [Quick Startup Settings for Main Power] is enabled (On), even when the Main Power Supply Switch of the machine is turned OFF, a shutdown process is not executed internally.

Therefore, in the case of a MEAP application where changes in settings are enabled when the device is restarted, changes in settings are not reflected just by changing the settings. Follow either of the restart procedures shown below to enable the changes made in the settings.

- · Execute restart from remote UI.
- Turn OFF the Main Switch, and then turn it ON within 20 seconds.

# After recovery from quick startup, MEAP applications do not work properly.

MEAP applications that are scheduled to execute processes at specified times may not work properly after recovery from quick restart.

Unexpected problems such as that the application executes a task at an unexpected timing may occur.

Problems may occur in the following two cases.

### In the case of "Schedule: Execute the task every 24 hours"

A schedule is set to start the specified task at the specified time and repeat "fixed-delay execution".

If execution is delayed for some reason, the delay time is ignored.

Problem: If 24 hours have passed since the last execution of the task, the task is executed only once.

=> The task may be executed at a timing other than the time the user expects it to be executed.

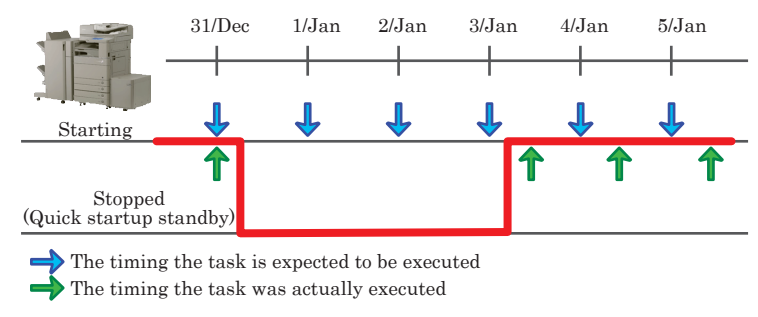

F-2-520

### In the case of "Schedule: Execute the task at 00:00 every day"

A schedule is set to start the specified task at the specified time and repeat "fixed-rate execution".

If execution was delayed for some reason, two or more tasks are continuously executed to "make up for the delay".

Problem: The tasks of Jan. 1, Jan. 2, and Jan. 3 are executed after quick startup.

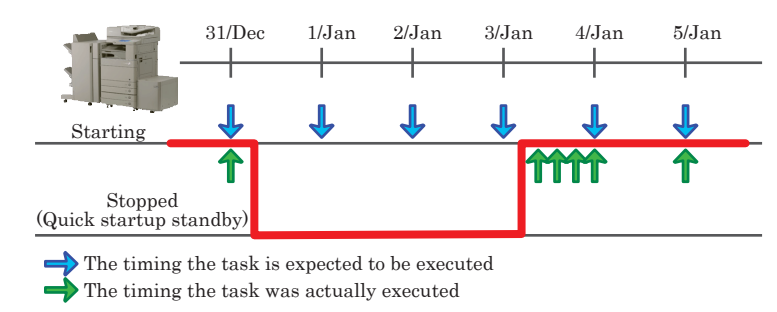

# Remedy to Be Performed When the Device Has Become Unable to Be Logged in

### Overview

Department ID Management and SSO-H (Local Device Authentication) manage user information separately. Therefore, in order to allow coexistence of Department ID Management and SSO-H, it is necessary that the information of SSO-H and the information of Department ID Management are the same.

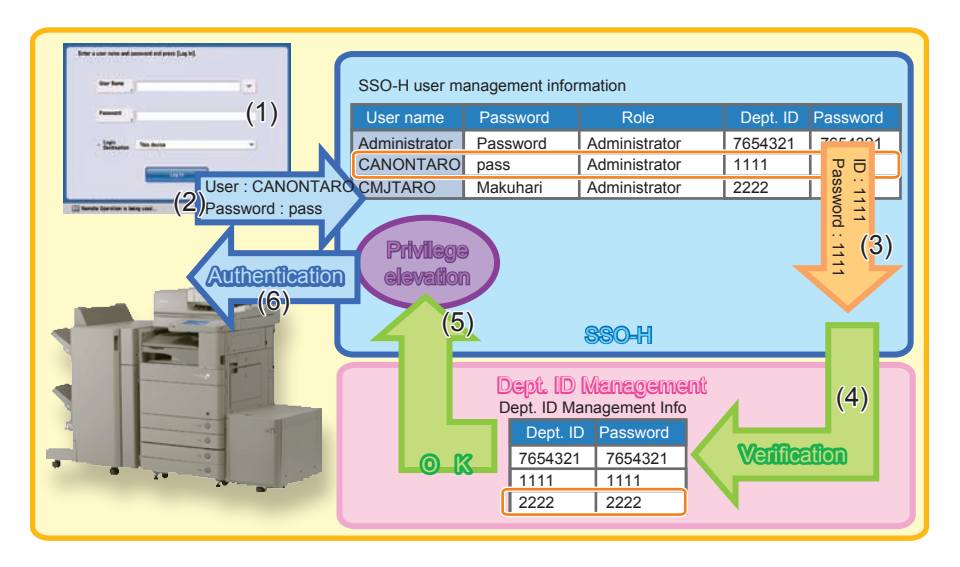

F-2-522

- 1)The user enters the ID and password of SSO-H to a device where both SSO-H and Department ID Management are enabled.
- 2)SSO-H checks the entered ID and password with the SSO-H user information table.
- 3)SSO-H sends the department ID and password which correspond to the entered ID and password to the department ID management function.
- 4)The department ID management function checks the department ID and password sent from SSO-H with the user information table.
- 5) The user is elevated to the corresponding privilege.
- 6) The user is authenticated.

2

If the department ID and password registered in the user information of SSO-H do not coincide with the department ID and password registered in the Department ID Management, the authentication ends in failure and the user can no longer log in to the device.

The user information of SSO-H does not coincide with the user information of Department ID Management in the following cases:

• The user information of SSO-H was different from that of Department ID Management when Department ID Management was enabled.

Department ID Management was enabled before changing the department ID and password registered in SSO-H to match with the information of Department ID Management.

SSO-H user management information

|                                                                  |          | -        |
|------------------------------------------------------------------|----------|----------|
| User name Password Role Dept. ID Password                        | Dept. ID | Password |
| Administrator Password Administrator 7654321 7654321 Mismatch 11 | 111      | 1111     |
| CANONTARO pass Administrator 1234 1234 22                        | 222      | 2222     |
| CMJTARO Makuhari Administrator 5678 5678 33                      | 333      | 3333     |

F-2-523

Dont ID Monogomont inf

Only one of information was updated, resulting in mismatch. Only the department ID and password registered in SSO-H or those in Department ID Management were changed.

| SSO-H user ma                                                                                 | anagement infor | mation        |          |          | D           | ept. ID Mana | agement info |  |
|-----------------------------------------------------------------------------------------------|-----------------|---------------|----------|----------|-------------|--------------|--------------|--|
| User name                                                                                     | Password        | Role          | Dept. ID | Password |             | Dept. ID     | Password     |  |
| Administrator                                                                                 | Password        | Administrator | 7654321  | 7654321  | Matah       | 7654321      | 7654321      |  |
| CANONTARO                                                                                     | pass            | Administrator | 1234     | 1234     | UNESSEDU    | 1234         | 1234         |  |
| CMJTARO                                                                                       | Makuhari        | Administrator | 5678     | 5678     |             | 5678         | 5678         |  |
| SSO-H user management information SSO-H user Information was updated Dept. ID Management info |                 |               |          |          |             |              |              |  |
| USer name                                                                                     | Password        | Role          | Dept. ID | Password |             | Dept. ID     | Password     |  |
| Administrator                                                                                 | Password        | Administrator | 1234567  | 1234567  | Microsoftak | 7654321      | 7654321      |  |
| CANONTARO                                                                                     | pass            | Administrator | 9999     | 9999     | wisinatch   | 1234         | 1234         |  |
| CMJTARO                                                                                       | Makuhari        | Administrator | 8888     | 8888     |             | 5678         | 5678         |  |

Only the information of Department ID Management was updated, resulting in mismatch.<sup>524</sup>
 Only the Department ID Management information was changed in "Import All Function", resulting in mismatch. (The SSO-H user information cannot be changed in Import All Function.)

| SSO-H user n  | nanagement info | Device B      |          | Devi<br>Im<br>ID I | port All Func<br>Management | Dept. ID<br>Dept<br>1111<br>2222<br>3333<br>tion (C<br>t inforr | 0 Manageme<br>t. ID Passy<br>1111<br>2222<br>3333<br>Only the L<br>mation wa | ent Info<br>vord<br>Departmer<br>as update | nt<br>d.) |
|---------------|-----------------|---------------|----------|--------------------|-----------------------------|-----------------------------------------------------------------|------------------------------------------------------------------------------|--------------------------------------------|-----------|
| User name     | PAssword        | Role          | Dept. ID | Password           |                             |                                                                 | Dept. ID                                                                     | PAssword                                   |           |
| Administrator | Password        | Administrator | 1234567  | 1234567            | Mismat                      | ch                                                              | 1111                                                                         | 1111                                       | 1         |
| CANONTARO     | pass            | Administrator | 9999     | 9999               | Wisiliat                    |                                                                 | 2222                                                                         | 2222                                       |           |
| CMJTARO       | Makuhari        | Administrator | 8888     | 8888               |                             |                                                                 | 3333                                                                         | 3333                                       |           |
|               |                 |               |          |                    |                             |                                                                 |                                                                              | F-2                                        | 2-525     |

# Remedy

If the device became unable to be logged in due to mismatch of the department ID/password, perform the following remedy.

### Procedure

1) Change the authentication method to DA (Default Authentication).

Access SMS, and select [Default Authentication] in [Enhanced System Application Management] > [Login Service]. (How to log in to SMS can be found in "Login to SMS".)

| ervice Management S                                 | ervice                                                                                                    |                 |                         |                |             |            |           |
|-----------------------------------------------------|----------------------------------------------------------------------------------------------------|-----------------|-------------------------|----------------|-------------|------------|-----------|
| wice Serial Number:                                 |                                                                                                    |                 |                         |                |             |            |           |
| MEAP Application Management                         | System Management > Enhance                                                                                                    | d System Applic | ation Management        |                |             |            |           |
| Install MEAP Application                            | Enhanced System Application Management Unstated in 2012 06/1                                                                                                    |                 |                         |                |             |            |           |
| rstem Management                                    | Cimuneed System Appreciator                                                                                                    | manegement      |                         |                | opuan       | 0012012001 | 1 10 50 H |
| Enhanced System Application                         | Login Service                                                                                                    |                 |                         |                |             |            |           |
| Management                                          | Application Name                                                                                                    | Installed on    | Application ID          |                | Status      |            |           |
| System Application Management                       | Single Sign-On H 2.7.1.3                                                                                                    | 2012 04/16      | 4af4d4ce-0115-1000-9c36 | 6-00e000c4ae6f | Started     | SWITCH     | Unmatall  |
| System Information                                  | Default Authentication 27.1.1                                                                                                    | 2012 04/16      | a7654549-3a65-4rd5-9d2  | e1808EbeRebol  | Installed   | SWITCH     | timistial |
| MEAP Application Information                        |                                                                                                    |                 |                         | 0.01000018     | and dong of | - Children |           |
| Check License                                       |                                                                                                    |                 |                         |                |             |            |           |
| Change Password                                     | Other System Applications                                                                                                    |                 |                         |                |             |            |           |
| MEAP Application Setting     Information Management | Application Name                                                                                                    | Ins             | talled on               | Application ID |             | Status     |           |
| MEAP Application Log<br>Management                  | Install Enhanced System App                                                                                                    | lication/Licens | 0                       |                |             |            |           |
|                                                     | Enhanced System Applicat                                                                                                    | ion File Path:  | File Path:              |                |             |            |           |
|                                                     | License File Path:                                                                                                    | -               |                         |                |             |            |           |
|                                                     |                                                                                                    |                 |                         |                | -           |            | -         |
|                                                     |                                                                                                    |                 |                         |                |             |            | Install   |
|                                                     |                                                                                                    |                 |                         |                |             |            |           |
|                                                     | a second second s |                 |                         |                |             |            |           |

F-2-526

2)Restart the device.

Restart the device in order to reflect the changes in login service.

### 3) Disable Depart ID Management.

In user mode ([Settings/Registration]), select [Management Settings] > [User Management] > [Department ID Management] > [OFF]. In the case of remote UI, access [Settings/ Registration] > [Management Settings] > [User Management] > [Department ID Management] > [Department ID Management Settings], and deselect [Enable Department ID Management].

| Matte System Mate                                                              |
|--------------------------------------------------------------------------------|
| Management Settings User Management > Department ID Management > Department ID |
|                                                                                |
| magement Settings Last Updated: 2007 2012 14:53:                               |
| Management, select [Enable Department ID Management], and click (OK).          |
| OK. Cancel                                                                     |
| ment ID Management                                                             |
|                                                                                |
| than Copy for which to set Department ID Management.                           |
| Store/Access Files, Fax3Fax Indox     Send     Send     Other                  |
| loba with Unknown IDs                                                          |
| Scan Jobs with Unknown IDs                                                     |
| opyPrint Jobs                                                                  |
| inter Jobs                                                                     |
|                                                                                |
| age as 2 (Large Size Only)                                                     |
| 1                                                                              |
| 1                                                                              |
|                                                                                |
| Copyright CANON INC. 2012 AS Rights Race                                       |
|                                                                                |

4) Change the authentication method back to SSO-H authentication.

Access SMS, and select [Single Sign-On H] in [Enhanced System Application Management] > [Login Service]. (How to log in to SMS can be found in "Login to SMS".)

| 📦 imageRUNNER ADVANCE 👘 iR J                       | ADV / IR-ADV /         |           |                |                             |                       | ToR          | temote UI   | Log Out from SMS       |
|----------------------------------------------------|------------------------|-----------|----------------|-----------------------------|-----------------------|--------------|-------------|------------------------|
| Service Management S                               | ervice                 |           |                |                             |                       |              |             |                        |
| Device Serial Number                               |                        |           |                |                             |                       |              |             |                        |
| II MEAP Application Management                     | System Management >    | Enhanced  | System Apple   | cation Management           |                       |              |             |                        |
| Install MEAP Application                           | Enhanced Custom An     | Inclusion | Hannah         |                             |                       | 100.000      |             |                        |
| System Management                                  | Ennanced System Ap     | prication | managemen      | 1                           |                       | Obdais       | EG UN 2012  | S111 10 08 47 20       |
| Enhanced System Application                        | Login Service          |           |                |                             |                       |              |             |                        |
| Management                                         | Application Name       |           | Installed on   | Application ID              |                       | Status       |             |                        |
| System Application Management                      | Single Sign-On H       | 27.1.3    | 2012 04/16     | 4af4d4ce-0115-10            | 00-9c36-00e000c4ae6f  | Installed    | SWITCH      | Unmatall               |
| System Information                                 |                        |           |                |                             |                       |              |             |                        |
| II MEAP Application Information                    | Default Authentication | 2.7.1.1   | 2012 04/16     | e7654b49-3e65-40            | cd5-9d29-c4a5a436061a | Started      | SWITCH      | Uninstall              |
| Check License                                      |                        |           |                |                             |                       |              |             |                        |
| Change Password                                    | Other System Applica   | tions     |                | 10000101                    |                       |              |             |                        |
| MEAP Application Setting<br>Information Management | Application Name       |           | In             | Installed on Application ID |                       | Status       |             |                        |
| m MEAP Application Log                             |                        |           |                |                             |                       |              |             |                        |
| Management                                         | Install Enhanced Sys   | iom Appi  | lication/Licen | 10                          |                       |              |             |                        |
|                                                    | Enhanced System        | Applicati | ion File Path: |                             |                       | Grow         | (SR         |                        |
|                                                    | License File Path:     |           |                |                             |                       | Brow         |             |                        |
|                                                    |                        |           |                |                             |                       |              |             | Install                |
|                                                    | I                      |           |                |                             |                       |              |             |                        |
| meap                                               |                        |           |                |                             | Version IIII a HI C   | opyright CAN | ON INC. 201 | II All Rights Reserved |
|                                                    |                        |           |                |                             |                       |              |             | F-2-528                |

5)Restart the device.

Restart the device in order to reflect the changes in login service.

6) Change the user registration information of SSO-H.

Access the URL shown below, and change the content to the information registered in Department ID Management.

Or, import the setting file whose content you want to use.

SSO-H user registration information edition screen:

(SSO management screen [Main Menu] > [User Management] > [Edit User Information] or https://<IP address>:8443/sso/Edit).

| Jain Menu > User Management > Edit L | ser Information |                                  |
|--------------------------------------|-----------------|----------------------------------|
| Edit User Information                |                 | Lindated On: 2012 05/11 10 27 27 |
| can out mornation                    |                 | Update Cancel                    |
| Lines Mame                           | Administrature  |                                  |
| Channe password                      | Administrator   |                                  |
| Old Password                         | 1               | (Maximum 32 Characters)          |
| New Password:                        |                 | (Maximum 32 Characters)          |
| Confirm:                             |                 |                                  |
| Department ID:                       | 7654321         | (Laximum 7 Characters)           |
| Change PIN                           |                 |                                  |
| PIN:                                 | [······         | E laximum 7 Characters)          |
| Confirm:                             | []              |                                  |
| Displayed As:                        | Administrator   | (Maximum 32 Characters)          |
| E-Mail Address.                      |                 |                                  |
| Select Role to Set:                  | Administrator   |                                  |
|                                      |                 |                                  |

F-2-529

SSO-H user registration information import screen:

(SSO management screen [Main Menu] > [User Management] > [Import User Information] or (https://<IP address>:8443/sso/Import).

| Main Menu > User Management > Imp | ort User Information     |                                    |
|-----------------------------------|--------------------------|------------------------------------|
| Import User Information           |                          | Updated On : 2012 05/11 10:24:40 💋 |
|                                   |                          | Start Import Cancel                |
| File Path:                        |                          | Browse                             |
| File Format:                      | SDL Format               |                                    |
| When Netspot Accountant Format    | Is Selected              |                                    |
| Encoding:                         | Windows Latin-1 (CP1252) |                                    |
| User Name Type:                   | User ID 💌                |                                    |
| I                                 |                          |                                    |

In user mode ([Settings/Registration]), select [Management Settings] > [User Management] > [Department ID Management] > [ON]. In the case of remote UI, access [Settings/ Registration] > [Management Settings] > [User Management] > [Department ID Management] > [Department ID Management Settings], and select [Enable Department ID Management].

|                                                                 |            |          | Imagentinner Allvance                                             | includy C2220 Fiscauly C2220 F                                                                                | er : Administrator Log Ot    |
|-----------------------------------------------------------------|------------|----------|-------------------------------------------------------------------|----------------------------------------------------------------------------------------------------|------------------------------|
|                                                                 |            |          | Settings/Registration                                             |                                                                                                    | Mail to System Manager       |
|                                                                 |            |          | Restart Device                                                    | Settings/Registration: Management Settings: User Management > Department ID Management<br>Management Settings | » Department ID              |
|                                                                 |            |          | Preferences                                                       | Department ID Management Settings Last Up                                                                     | duled: 2012 07(23 10:53:31   |
|                                                                 |            |          | © Paper Settings<br>© Times/Energy Settings<br>© Network Settings | For Department ID Management, select [Enable Department ID Management], and click [DK]                        | OK Cancel                    |
|                                                                 |            |          | External Interface     Volume Settings                            | F Enable Department ID Management                                                                             |                              |
|                                                                 |            |          | Common Settings                                                   | P Allow Printer Jobs with Unknown IDs                                                                         |                              |
| epartment ID Management>                                        |            |          | Il Copy                                                           | P Allow Remote Scan Jobs with Unknown IDs                                                                     |                              |
| Register PIN F                                                  | age Totals |          | D Printer<br>D Send                                               | L" Allow Black Copy/Print Jobs                                                                                |                              |
| Allow Printer Jobs with<br>Unknown IDs                          | On         | Off      | Receive/Forward     Store/Access Files                            | F Albu Black Pinter Jobs                                                                                      |                              |
| <ul> <li>Allow Remote Scan Jobs<br/>with Unknown IDs</li> </ul> | On         | Off      | E Set Destination                                                 | Page Totals                                                                                                   |                              |
| ff - Allow Black Copy/Print<br>Jobs                             | On         | Off      | Management Settings                                               | Count Each Page as 2 (Large Size Only)                                                                        |                              |
| - Allow Black Printer Jobs                                      | On         | 011      | © Device Management                                               | Clear All Counts                                                                                              |                              |
| Cancel                                                          |            | ок 💷     | II Licensel/Other<br>III Data Management                          | 8                                                                                                    |                              |
| System Management Mode                                          | 1          | tay Data | 3                                                                 | Copyright CANADRA                                                                                             | NC. 2012 All Rights Reserved |
|                                                                 |            |          |                                                                   |                                                                                                    | F-2-53                       |

8) Check that the device can be logged in.

Log off and then log on to check that the device can be logged in with an environment where Local Device Authentication and Department ID Management are enabled.

|                      |             | Se | lect a function. |          | Show A             |
|----------------------|-------------|----|------------------|----------|--------------------|
| User Name            |             |    |                  |          |                    |
| Password             |             |    | Сору             | Fax      | Fax/I-Fax<br>Inbox |
| Login<br>Destination | This device |    |                  | -        |                    |
|                      | Log In      |    | Secure           | Tutorial | Scanner            |

F-2-532

# Reference material

# Glossary

2

| Terms & Acronyms                                           | Definitions and Explanations                                                                                                    |
|------------------------------------------------------------|----------------------------------------------------------------------------------------------------|
| Application                                                | A program unit to provide users with solutions.                                                                                                    |
| Application ID                                             | An identifier assigned to each application.<br>A unique ID is assigned to each MEAP application.                                                                                                    |
| Applet (Applet Type<br>Application)                        | A MEAP application type created in Java.<br>This type of applications show buttons on the touch panel display.                                                                                                    |
| Code Sign                                                  | Information to check if an application is genuine. An application marketed<br>in the normal procedure has a code sign assigned by LMS. MEAP platform<br>rejects applications without Canon code signs for being installed or<br>executed on the device.                                                                                 |
| CPCA<br>(Common Peripheral<br>Controlling<br>Architecture) | Common Peripheral Controlling Architecture. CPCA defines an object<br>model of peripheral deices. A client can control a device by creating or<br>modifying objects in the device.                                                                                                    |
| CPCA Java CL<br>(Class Library)                            | CPCA Java Class Library. A Java class library, which is used to control a device.                                                                                                    |
| Default Authentication<br>-Department ID<br>Management     | The login service used when the department ID control is used but other authentication controls are not used. When the Department ID control is turned on, the login dialog prompts the users to enter the department ID and password. The dialog appears the initial screen of both the control panel on the MEAP device and Remote UI |
| Device Specification<br>ID                                 | ID allocated to each device type. This represents CPCA API specification<br>and the version number to use MFP generic functions or obtain information<br>including maximum allowable copies.                                                                                                    |
| Esplet<br>(Esplet Type<br>Application)                     | A MEAP application type created in Java. This type of applications do<br>not show user interfaces either on Local UI or Web. Esplet is a coined<br>word created by Canon, consisting of [Espresso] or Italian coffee and [let]<br>derived from Applet/Service.                                                                          |
| File Description                                           | An identifier for the OS to identify the destination file requested by a program. A program descriptor includes an identifier and information such as a file name and size, which helps OS to judge the file to be edited.                                                                                                    |
| HID class                                                  | HID stands for Human Interface Device, representing man-machine interfaces of PC components and peripheral devices. HID class means USB class classified as HID.                                                                                                    |
| iR Native application                                      | The functionalities that existing imageRUNNER has such as Copy, Universal Send and Mailbox.                                                                                                    |
| ISV<br>(Independent<br>Software Vendor)                    | Independent Software Vender. Software manufacturer who develops and/or sells applications and tools but does not entire computer systems. Refers application developer in this document.                                                                                                    |

| Terms & Acronyms                                         | Definitions and Explanations                                                                                                    |
|----------------------------------------------------------|----------------------------------------------------------------------------------------------------|
| J2ME<br>(Java2 Platform Micro<br>Edition)                | Java 2 Platform Micro Edition. One of Java Platforms licensed by Sun Microsystems, Inc. It is applied for MEAP. Other devices such as cellular phones and PDA.                                                                                                    |
| J2RE<br>(Java 2 Runtime<br>Environment)                  | A set of basic programs to run applications developed in the programming<br>language of Java2. This set includes Java virtual machine providing<br>runtime environment for Java applications among others. Java applets do<br>not require J2RE since these are executed on Web browsers using Java<br>runtime environment provided on browsers. However, standalone Java<br>applications require Java runtime environment such as J2RE for execution.<br>Runtime environments can be downloaded for free of charge from the Web<br>site of Sun Microsystems, the Java developer. |
| Java                                                     | A programming language developed by Sun Microsystems, in the U. S. A. Low dependent on models and OSes and runs on various platforms. Taking advantage of this feature, many applications that runs on web servers uses Java. The MEAP platform uses J2ME - a type of Java.                                                                                                    |
| JavaScript                                               | A script language developed by Netscape Communications, in the U.S. A., runs on web browsers such as Netscape Navigator and Internet Explorer. Allows web designers to create interactive pages with HTML files such as animated buttons and display of timetables.                                                                                                    |
| Java VM<br>(Java Virtual Machine)                        | JAVA Virtual Machine. The Java byte code interpreter. The Virtual Machine acts as an interpreter for processing the byte code using the native instruction set.                                                                                                    |
| License Access<br>Number                                 | A number issued for accessing license file. The Licensing server requires entries of application ID, expiration date/times information, and the number of access numbers, to issue license access numbers                                                                                                    |
| Licensae File                                            | A software manufacture of a MEAP application provides the users with the license files. Specifies the terms of agreement that a user concludes with the manufacturer. Required for installing a MEAP application.                                                                                                    |
| LMS<br>(License Management<br>System)                    | The license is required for installing a MEAP application in a MEAPenabled iR device. LMS is the server issuing [License Files] as well as license access numbers.                                                                                                    |
| Login Service                                            | Manages user information of MEAP device. Authenticates users with user<br>names and passwords. Three login services are available for MEAP device<br>- Default Authentication, which provides department ID control, SDL (Simple<br>Device Login) and SSO (Single Sign-On).                                                                                                    |
| Mass Storage class                                       | Mass Storage means a storage device with large capacity, generally secondary storage devices. Mass Storage class means USB class classified in the secondary storage device group.                                                                                                    |
| MEAP (Multifunction<br>Embedded Application<br>Platform) | Multifunctional Embedded Application Platform. Provides an environment for executing application programs on a peripheral device. Uses the Java platform (J2ME - Java 2 platform Micro Edition) to run Java application for MEAP.                                                                                                    |
| MEAP Contents                                            | Required to install an MEAP application to a MEAP device.                                                                                                    |

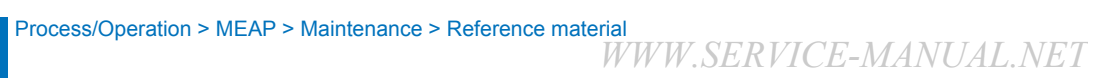

| Terms & Acronyms                             | Definitions and Explanations                                                                                                    |
|----------------------------------------------|----------------------------------------------------------------------------------------------------|
| MEAP Specifications<br>(MEAP Spec Version)   | MEAP Spec Version, the term used for the SDK. The version number that shows the APIs of the MEAP platform other than CPCA, such as network and security. The version number is not assigned for each device model. MEAP Application Runs on MEAP platform. Consists of application files (*.jar) and the license file (*.lic).                                                                                                    |
| MEAP-enabled iR device                       | imageRUNNER (iR) devices with built-in MEAP platform.                                                                                                    |
| MFP<br>(Multi Function<br>Peripheral)        | Multi Function Peripheral. Peripheral device that supports more than one function, such as digital copier, printer, scanner, and fax.                                                                                                    |
| OSGi<br>(Open Service<br>Gateway Initiative) | Open Service Gateway Initiative. See "http://www.osgi.org/".                                                                                                    |
| Portal Service                               | The web portal to gain access to a MEAP-enabled device. This service has been integrated in Remote UI top page in iR ADVANCE series.                                                                                                    |
| Protocol                                     | <ul> <li>A set of rules applied to data transmission procedures over network. Major communication protocols include:</li> <li>FTP: File Transfer Protocol. This is a communication protocol or protocolimplemented commands to provide file transfer between a host and clients over TCP/IP network.</li> <li>DHCP: An upward compatible protocol of BOOTP. This communication protocol allocates a dynamic IP address to each client machine upon communication startup on TCP/IP network and collects the allocated IP address when communication is completed. The server allocates one of multiple IP addresses and notifies the setup information to a client.</li> <li>BOOTP: A communication protocol to automatically load setup information including IP address and a domain name from the server to a client on TCP/IP network.</li> <li>RARP: A communication protocol to request IP address information via the network adaptor address (MAC address) of a client.</li> <li>IPP: A communication protocol to execute remote printing between the print server and clients via Internet.</li> <li>TCP/IP: A standard communication protocol required to access to Internet and other large-scale network.</li> </ul> |
| Proxy Server                                 | Provides functions to store data fetched from remote servers. When a user request to display a web page that has been displayed and stored in the proxy, the proxy server read the stored data but does not access the remote server where the original page is present, for efficient access services. When a proxy server receives a URL from a PC, it searches the file in the cache and sends it to the PC if the requested file is found. If the requested file is not stored in the cache, it accesses the remote server of the URL to acquire the file and, at the same time, stores the acquired file in the cache so that the proxy server can quickly send the file at the next request.                                                                                                    |
| Redistribution module                        | A built-in module of an application created with SDK. Applications without this module cannot work on MEAP platform.                                                                                                    |

| Terms & Acronyms                         | Definitions and Explanations                                                                                                    |
|------------------------------------------|----------------------------------------------------------------------------------------------------|
| SDK<br>(Software<br>Development Kit)     | The kit containing information and tools required for software development.                                                                                                    |
| Service                                  | A functional unit or an application program working on MEAP platform.<br>[Applications] are generally termed [Services] in Java world.                                                                                                    |
| Servlet<br>(Servlet Type<br>Application) | A MEAP application type created in Java. This type of applications is designed to show user interface on the Web browser.                                                                                                    |
| SMS<br>(Service Management<br>Service)   | The web-base service to provide user interfaces for application life cycle management.                                                                                                    |
| Socket                                   | A virtual interface of an application for network communication. A user<br>only needs to specify a socket as a unit of an address and a port from an<br>application. This establishes the network connection for data transmission,<br>eliminating complication related to detailed communication procedures.                  |
| SSO-H (Single Sign-<br>On H)             | Login service providing features of both local device authentication<br>and domain authentication. The former is the method that iR device<br>independently authorizes users; whereas the latter is that iR device links to<br>the domain controller on the network in the Active Directory environment to<br>authorize users. |
| Thread                                   | A unit for program execution. A multi-task system allowing multiple<br>programs to run concurrently assigns a memory space and other resources<br>independently to each program, providing users with a feel as if only a<br>program is running. At least one thread is generated upon a program<br>generated.                 |
| URL<br>(Uniform Resource<br>Locator)     | The method to denote Web page locations on Internet and the like. For instance, a URL on the Web is denoted as [http://www.w3.org/default. html]. [http] at the beginning means that an address following this is in a web page on the Internet.                                                                               |
| USB                                      | Abbreviation of Universal Serial Bus. This is the interface standard to link between information devices.                                                                                                    |
| USB system driver                        | The general-purpose driver that control the behavior of the device, there are HID class driver, Mass Storage class driver and so on.                                                                                                    |

T-2-93

2-258

2

# Option for exclusive individual measure

# Display Setting of Copy Icon (level2)

Make a setting as to whether to display/hide the copy screen (copy tab) on the control panel. This is the specification for users who want to customize hiding it on control panel.

### Default value

1: display

Setting range, item

0: hide 1: display

### Setting Procedure

Start [SERVICE MODE] in Level 1.
 Press [COPIER] > [Option] > [DSPLY-SW] buttons.

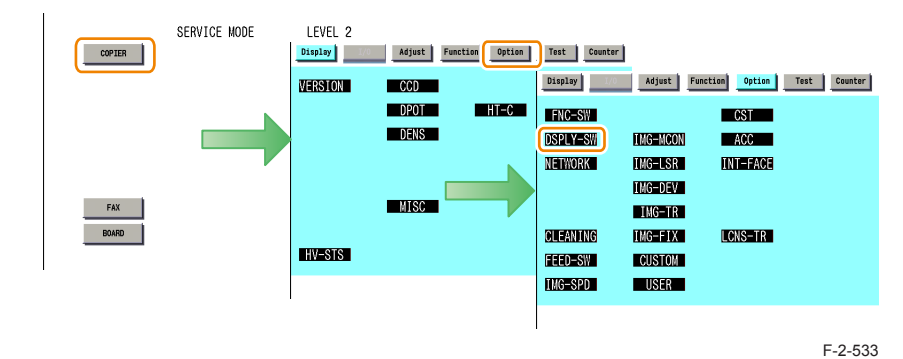

### 3)Press [UI-COPY] button.

| UI-COPY  | 1 +( 1) | {0 - | - 1} |     |      |
|----------|---------|------|------|-----|------|
| UI-BOX   | 1 -( 1) | {0.  | - 2} |     |      |
| UI-SEND  | 1 +( 1) | {0.  | - 1} |     |      |
| UI-FAX   | 1 +( 1) | {0.  | - 1} |     |      |
| T-LW-LVL | 0       | +(   | 0) { | 5 ~ | 100} |
| NWERR-SW | 1       | +(   | 1) { | 0 ~ | 1}   |
| FXMSG-SW | 1       | +(   | 1) { | 0 ~ | 1}   |
| ANIM-SW  | 0       | +(   | 0) { | 0 ~ | 1}   |

F-2-534

4) Press either 0 (hide) or 1 (display) on control panel (the numerical value input in the field is displayed), and press [OK] button.

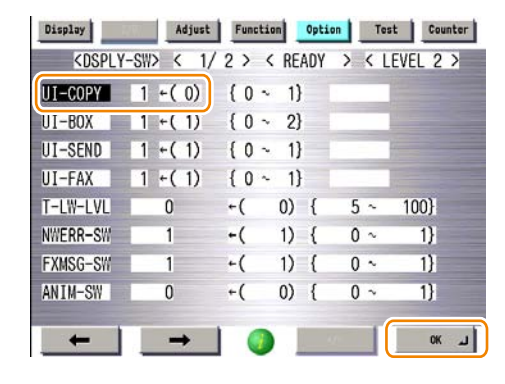

F-2-535

5) Check to see that it is reflected in setting field, and restart the device.

# Error at starting up the MEAP application/Setting to hide JAM screen (level 2)

In the case that operation is restricted by MEAP application, hide the warning screen of error/ JAM (such as JAM screen, door opening, no-toner). In the case that these errors occur, there will be a display indicating 'call the service personnel' etc.

### Note:

Part of the warning screens is displayed if shifting to the device screen.

- As for the screens for jam and no-toner, the warning screen (animation) can be displayed by pressing the followings: [Device Screen] > [Recovery Procedure]
- As for the screen for door opening, the warning screen cannot be displayed because there is no display for [[Device Screen] > [Recovery Procedure]

### Default value

1: No activation of warning display

### Setting range, item

0: display warning screen 1: hide warning screen

### Setting Procedure

1)Start [SERVICE MODE] in Level 1. 2)Press [COPIER] > [Option] > [DSPLY-SW] buttons.

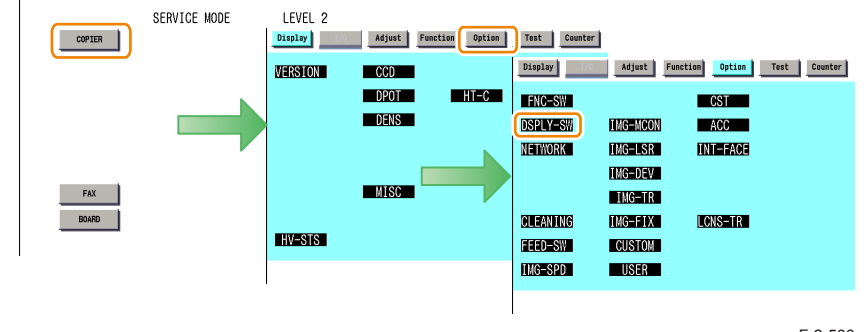

F-2-536

### 3)Press [ANIM-SW] button.

| Display                                                                                                    | Adjust    | Functio | Optio | Tes   | t Counter |
|----------------------------------------------------------------------------------------------------|-----------|---------|-------|-------|-----------|
| <dsply< th=""><th>-SW&gt; &lt; 1/</th><th>2 &gt; &lt;</th><th>READY</th><th>&gt; &lt; L</th><th>EVEL 2 &gt;</th></dsply<> | -SW> < 1/ | 2 > <   | READY | > < L | EVEL 2 >  |
| UI-COPY                                                                                                    | 1 +( 1)   | {0~     | 1}    |       |           |
| UI-BOX                                                                                                    | 1 +( 1)   | {0~     | 2}    |       |           |
| UI-SEND                                                                                                    | 1 +( 1)   | {0~     | 1}    |       |           |
| UI-FAX                                                                                                    | 1 +( 1)   | {0~     | 1}    |       |           |
| T-LW-LVL                                                                                                    | 0         | +(      | 0) {  | 5 ~   | 100}      |
| NWERR-SW                                                                                                    | 1         | +(      | 1) {  | 0 ~   | 1}        |
| FXMSG-SW                                                                                                    | 1         | +(      | 1) {  | 0 ~   | 1}        |
| ANIM-SW                                                                                                    | 0         | +(      | 0) {  | 0 ~   | 1}        |
|                                                                                                    |           |         |       |       |           |
| 1                                                                                                    |           |         |       | 1     | لد        |
|                                                                                                    |           |         |       |       | E 2 53    |

4) Press either 0 (display warning screen) or 1 (hide warning screen) on control panel (the numerical value input in the field is displayed), and press [OK] button.

| Display                                                                                                    | Adjust    | Functio | on Optio | Tes   | t Counter |
|----------------------------------------------------------------------------------------------------|-----------|---------|----------|-------|-----------|
| <dsply< th=""><th>-SW&gt; &lt; 1/</th><th>2 &gt; &lt;</th><th>READY</th><th>&gt; &lt; L</th><th>EVEL 2 &gt;</th></dsply<> | -SW> < 1/ | 2 > <   | READY    | > < L | EVEL 2 >  |
| UI-COPY                                                                                                    | 1 +( 1)   | {0~     | 1}       |       |           |
| UI-BOX                                                                                                    | 1 +( 1)   | {0~     | 2}       |       |           |
| UI-SEND                                                                                                    | 1 +( 1)   | {0~     | 1}       |       |           |
| UI-FAX                                                                                                    | 1 +( 1)   | {0~     | 1}       |       |           |
| T-LW-LVL                                                                                                    | 0         | +(      | 0) {     | 5 ~   | 100}      |
| NWERR-SW                                                                                                    | 1         | +(      | 1) {     | 0 ~   | 1}        |
| FXMSG-SW                                                                                                    | 1         | +(      | 1) {     | 0 ~   | 1}        |
| ANIM-SW                                                                                                    | 0         | +(      | 1) {     | 0 ~   | 1}        |
|                                                                                                    |           |         |          |       |           |
| +                                                                                                    | -         |         |          | 1     | OK L      |

F-2-538

5) Check to see that it is reflected in setting field, and restart the device.

# Embedded RDS

# Product Overview

# Overview

Embedded RDS (hereinafter referred to as E-RDS) is a monitoring program that runs on the host machine. When the monitoring option is enabled by making the setting on this machine, information such as the status change of the machine, counter information, and failure information are collected. The collected device information is sent to a remote maintenance server called UGW (Universal Gateway Server) via Internet, thus allowing for e-Maintenance/ imageWARE Remote (Remote Diagnosis System).

The following device information/ status can be monitored.

- · Billing counts
- · Parts counter
- · Firmware info
- · Service call error log
- Jam log
- Alarm log
- Status changes (Toner low/ out, etc.)

Since high confidentiality is required for the information shown above, it performs communication between this machine and the UGW using HTTPS/ SOAP protocol.

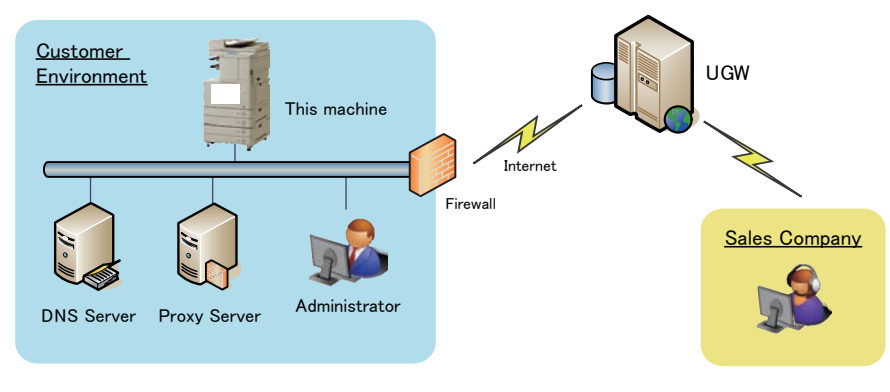

The e-Maintenance/ imageWARE Remote system configuration

F-2-539

# Features and benefits

E-RDS embedded with a network module in advance can realize a front-end processing of e-Maintenance/ imageWARE Remote system without attaching any extra hardware equipment.

# Major Functions

# Service Call Button

If a user touches service call button on the touch panel display when corrupt image, paper jams, or/ and other problem has occurred, E-RDS generates an alarm and notifies it to UGW. Moreover, E-RDS also notifies cancellation and the completion of the request

# Service Browser

Service browser is a web browsing functionality only for service technicians in charge, and is used for referring to the FAQ contents which is connected to UGW.

In order to grasp on which devices the service browser is enabled, when the status of the service browser is changed from disabled (0: OFF) to enabled, E-RDS sends the browser information to the UGW.

### Service mode menu Transmission

E-RDS sends the target service mode menu data to UGW in the following cases:

- · When a specific alarm and service call error are detected
- · When the setting is changed in service mode

The following shows the transmission timing and the target data for transmission in service mode menu:

| Transmission timing                   | Tra    | Transmitting data |          |    |
|---------------------------------------|--------|-------------------|----------|----|
| When the following alarm is detected. | COPIER | Display           | ANALOG   | No |
|                                       |        |                   | HV-STS   |    |
| Alarm codes for transmission:         |        |                   | CCD      |    |
| 0x060002, // Fixing                   |        |                   | DPOT     |    |
| 0x060004 - 0x0699999, // Fixing       |        |                   | DENS     |    |
| 0x100006 - 0016_0x100022 - 0099       |        |                   | FIXING   |    |
| 0x100101 - 9900, // Development       |        |                   | SENSOR   |    |
| 0x300001 - 0x309999 // High voltage   |        |                   | MISC     |    |
|                                       |        |                   | HT-C     |    |
|                                       |        |                   | HV-TR    |    |
|                                       |        |                   | P-PASCAL |    |

| Transmission timing                                                                                                    | Tra    | ansmitting d | ata                                                                                              | Error retry |
|----------------------------------------------------------------------------------------------------|--------|--------------|--------------------------------------------------------------------------------------------------|-------------|
| When the following service call error is detected.<br>Error codes for transmission:<br>E000 - E00F, // Fixing<br>E020, // Development ATR<br>E060 - E06F // High voltage | COPIER | Display      | ANALOG<br>HV-STS<br>CCD<br>DPOT<br>DENS<br>FIXING<br>SENSOR<br>MISC<br>HT-C<br>HV-TR<br>P-PASCAL | No          |
| When a value is set to [COPIER - Adjust]<br>subordinate's Service mode menu.<br>(Transmission will be done at 60 min, later of<br>setting)                               | COPIER | Adjust       |                                                                                                  | Yes         |
| When the first communication test is done.<br>(For transmission process, 5 minutes after the execution)                                                                  | COPIER | Display      | ANALOG<br>HV-STS<br>CCD<br>DPOT<br>DENS<br>FIXING<br>SENSOR<br>MISC<br>HT-C<br>HV-TR<br>P-PASCAL | Yes         |

T-2-94

NOTE:

Target transmission data are only the items under LEVEL1 and 2 in the service mode.

# Limitations

# Service Mode Menu Transmission Function

1) In the following cases, service mode menu data is not transmitted.

- When an unsent alarm log or service call log has been detected by E-RDS at poweron
- When an alarm log or service call log to be resent due to a transmission failure is detected
- When transmission of service mode menu executed at the time of detection of an alarm or a service call error ended in failure
- If a new alarm or service call error occurs while service mode menu data is being obtained after detection of an alarm or a service call error, the data being obtained is not sent.

2) If alarms/service call errors successively occur, and if the time of the host machine is corrected or changed while the log is being sent, service mode menu data may not be properly sent. It is because a Link No.\* may be applied to the old log although it should be applied to the new log.

\* Link No.:

A common number for linking the service mode menu data with the alarm log/service call log data to be sent

After completion of log transmission, the service mode menu data is obtained, and is sent with this number attached.

- 3) Transmission of the data of changes made in service mode menu settings is not performed instantly, but performed when a specified period of 60 minutes elapse after the change of service mode menu settings is detected or when a communication test is performed at the time of power-on. (There is a time lag.)
- 4) When service mode menu settings ([COPIER] > [Adjust]) are made, transmission is performed even when no change is made in the target data to be transmitted. Transmission of service mode data is also performed when changes are made in the service mode setting value not subject to transmission (items other than Level 1, 2) or when settlement of a value is performed without changing the setting value.

# Service cautions

 After clearing RAM of the Main Controller PCB SRAM Board, initialization of the E-RDS setting (ERDS-DAT) and a communication test (COM-TEST) need to be performed.
 Failure to do so will result that the counter transmitting value to the UGW may become unusual.

Also, after replacing the main controller board, all settings must be reprogrammed.

- 2) The following settings in service mode must not be change unless there are specific instructions to do so. Changing these values will cause error in communication with UGW.
  - Set port number of UGW
     [SERVICE MODE] > [COPIER] > [Function] > [INSTALL] > [RGW-PORT]

     Default : 443
  - URL setting of UGW
     [SERVICE MODE] > [COPIER] > [Function] > [INSTALL] > [RGW-ADR]

     Default : https://a01.ugwdevice.net/ugw/agentif010
- 3) If the e-Maintenance/imageWARE Remote contract of the device is invalid, be sure to turn OFF the E-RDS setting (E-RDS : 0).
- 4)Communication tests can be conducted in user mode.\* When conducting a communication test in user mode, pay attention on the following points:
  - During a communication test in user mode, do not take any actions such as pressing a key. Actions are not accepted until the communication test is completed (actions are ignored).
  - When a communication test is being conducted from service mode or user mode, do not conduct a communication test from the other. These operations are not guaranteed.

### NOTE:

\*The user can conduct a communication test and seen the communication test result. If the communication results in failure, an error code (a hexadecimal number, 8 digits) appears on the touch panel display.

| dha natu neuo                                                                                                  | Communication lest><br>Tests communication with the remote monitoring server. |
|----------------------------------------------------------------------------------------------------|-------------------------------------------------------------------------------|
| 🔊 Quick Menu                                                                                                   | Communication failed.<br>Error Code: 810f200b                                 |
|                                                                                                    | Start Test                                                                    |
|                                                                                                    |                                                                               |
|                                                                                                    | ОК                                                                            |
| and a second second second second second second second second second second second second second second second |                                                                               |

# E-RDS Setup

# Confirmation and preparation in advance

To monitor this machine with e-Maintenance/ imageWARE Remote, the following settings are required.

### (1) Advance confirmation

Confirm with the UGW administrator that the device to be monitored with e-Maintenance/ imageWARE Remote is registered in the UGW.

### (2) Advance preparations

The following network-related information needs to be obtained from the user's system administrator in advance.

### Information item 1

IP address settings

- Automatic setting : DHCP, RARP, BOOTP
- · Manual setting : IP address, subnet mask and gateway address to be set

### Information item 2

Is there a DNS server in use? If there is a DNS server in use, find out the following.

- · Primary DNS server address
- Secondary DNS server address

### Information item 3

Is there a proxy server?

If there is a proxy server in use, find out the following.

- Proxy server address
- Port No. for proxy server

### Information item 4

Is proxy server authentication required?

If proxy server authentication is required, find out the following.

· User name and password required for proxy authentication

### (3) Network settings

Based on the results of the information obtained in (2) Advance preparations, make this machine network related settings. See Users' Guide for detailed procedures.

### CAUTION:

When changes are made to the above-mentioned network settings, be sure to reboot this machine.

2-264

# Steps to E-RDS settings

- 1. Start [Service Mode] at Level 1.
- 2. Select [COPIER] > [Function] > [CLEAR] > [ERDS-DAT] and touch the [OK] button.

### NOTE:

This operation initializes the E-RDS settings to factory setting values. For the setting values to be initialized, see the section of "Initializing E-RDS settings".

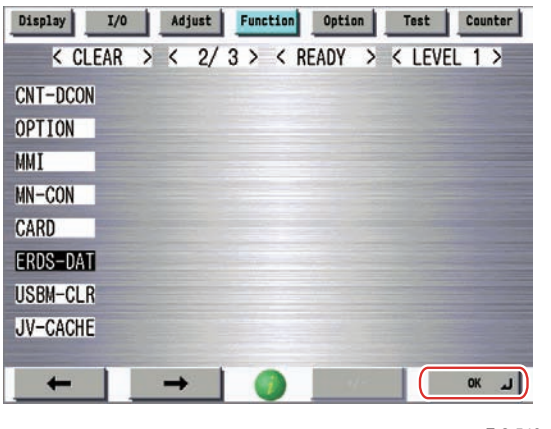

F-2-540

- 3. Perform installation or deletion of the CA certificate if necessary, and reboot this machine.
- · Installation of the CA certificate: Perform installation from SST or Remote UI.
- Deletion of the CA certificate: When the following operation is performed, the CA certificate in the factory setting is automatically installed.

### CAUTION:

2

After following procedure, the registered key and CA certificate are deleted, and only the CA certificate installed at the time of shipment is registered.

It is therefore necessary to check with the user in advance.

(1) Start [Service Mode] at Level 2.

(2) Select [COPIER] > [Function] > [CLEAR] > [CA-KEY] and touch the [OK] button.

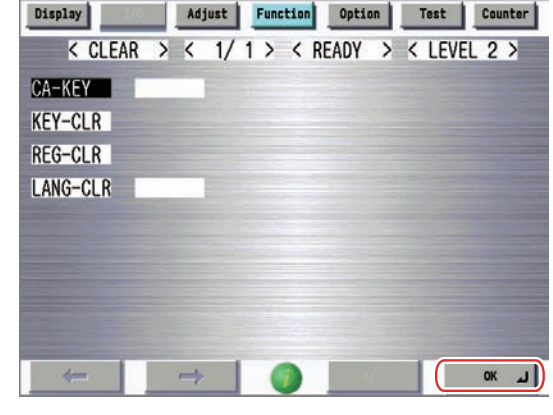

F-2-541

"OK!" is displayed if the CA certificate is initialized. When "NG!" is displayed, see the section of "Troubleshooting" to execute the remedy, and then perform initialization of the CA certificate again and check to see if the CA certificate is initialized.

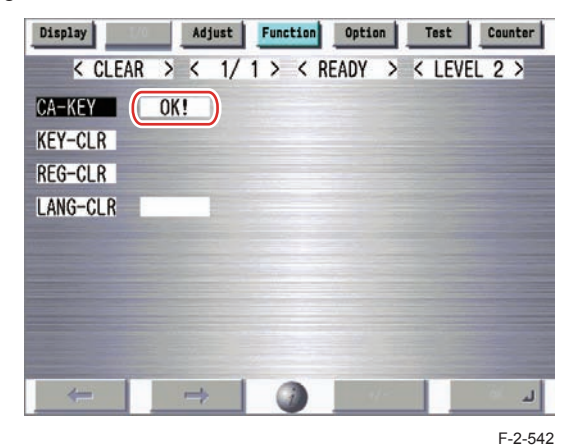

(3) Reboot this machine.

### CAUTION:

If a key and a CA certificate have been registered in order to use a function other than E-RDS, it is necessary to register again from SST or Remote UI.

- 4. Start [Service Mode] at Level 1.
- 5. Select [COPIER] > [Function] > [INSTALL] > [E-RDS].

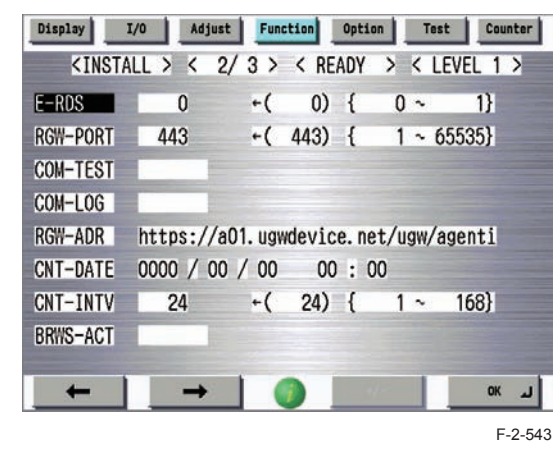

6. Touch the numeric button [1] on the control panel (the setting value is changed to 1) and touch the [OK] button. (The data is reflected to the setting value field.)

### NOTE: This operation enables the communication function with UGW.

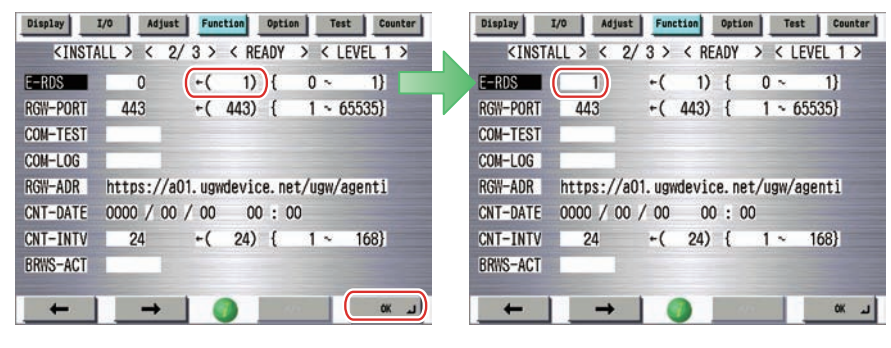

F-2-544

### CAUTION:

The following settings i.e. RGW-PORT and RGW-ADR in Service mode must not be change unless there are specific instructions to do so.

Changing these values will cause error in communication with UGW.

| E-RDS    | 1 +( 1) { 0 ~ 1}                                                                                                    | E-RDS 1 +( 1) { 0 ~ 1}                       |
|----------|----------------------------------------------------------------------------------------------------|----------------------------------------------|
| RGW-PORT | 443 +( 443) { 1 ~ 65535}                                                                                                    | RGW-PORT 443 +( 443) { 1 ~ 65535}            |
| COM-TEST |                                                                                                    | COM-TEST                                     |
| COM-LOG  |                                                                                                    | COM-LOG                                      |
| RG#-ADR  | https://a01.ugwdevice.net/ugw/agenti                                                                                                    | RGW-ADR https://a01.ugwdevice.net/ugw/agenti |
| CNT-DATE | 0000 / 00 / 00 00 : 00                                                                                                    | CNT-DATE 0000 / 00 / 00 00 : 00              |
| CNT-INTV | 24 +( 24) { 1 ~ 168}                                                                                                    | CNT-INTV 24 +( 24) { 1 ~ 168}                |
| BRWS-ACT | and the second second se | BRWS-ACT                                     |

### 7. Select [COM-TEST] and then touch [OK].

### NOTE:

This initiates the communication test between the device and the UGW.

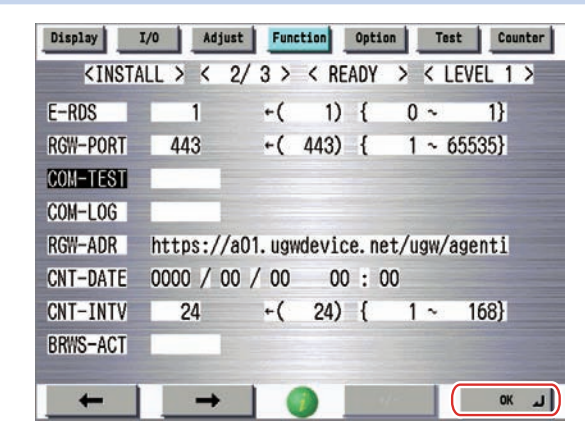

If the communication is successful, "OK!" is displayed. If "NG!" (failed) appears, refer to the "Troubleshooting" and repeat until "OK!" is displayed.

| Display                                                                                                    | I/O Ad   | just Fund | tion Opti | on Test  | Counter  |
|----------------------------------------------------------------------------------------------------|----------|-----------|-----------|----------|----------|
| <inst.< td=""><td>ALL &gt; &lt;</td><td>2/3&gt;</td><td>&lt; READY</td><td>&gt; &lt; LE</td><td>EVEL 1 &gt;</td></inst.<> | ALL > <  | 2/3>      | < READY   | > < LE   | EVEL 1 > |
| E-RDS                                                                                                    | 1        | +(        | 1) {      | 0 ~      | 1}       |
| RGW-PORT                                                                                                    | 443      | +(        | 443) {    | 1~6      | 5535}    |
| COM-TEST                                                                                                    | OK!      |           |           |          |          |
| COM-LOG                                                                                                    |          |           |           |          |          |
| RGW-ADR                                                                                                    | https:/  | /a01. ugw | device.no | et/ugw/a | genti    |
| CNT-DATE                                                                                                    | 0000 /   | 00 / 00   | 00 : 0    | 00       |          |
| CNT-INTV                                                                                                    | 24       | +(        | 24) {     | 1~       | 168}     |
| BRWS-ACT                                                                                                    |          |           |           |          |          |
|                                                                                                    |          | 1         |           |          |          |
| -                                                                                                    | <b>→</b> |           |           |          | لد       |

F-2-546

#### NOTE:

The communication results with UGW can be distinguished by referring to the COM-LOG. By performing the communication test with UGW, E-RDS acquires schedule information and starts monitoring and meter reads operation.

# Steps to Service Call button settings

### Steps for settings to display the service call button

In order to use the "Service Call" button, follow the procedure shown below to display the "Service Call" button.

1. Start [Service Mode] at Level 1.

2. Select [COPIER] > [Option] > [USER] > [SCALL-SW].

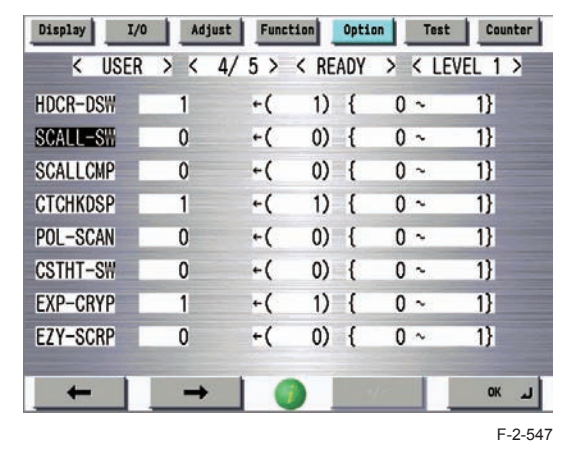

3. Touch the numeric button [1] on the control panel (the setting value is changed to 1) and touch the [OK] button. (The data is reflected to the setting value field.)

| Display I/0 | Adju | st Func | tion Optio | Tes    | t Counter | Display I/C | Adjust | Funct | ion Optio | In Test | Counter  |
|-------------|------|---------|------------|--------|-----------|-------------|--------|-------|-----------|---------|----------|
| < USER      | > <  | 4/5>    | < READY    | > < LI | EVEL 1 >  | < USER      | > < 4  | /5>   | < READY   | > < L   | EVEL 1 > |
| HDCR-DSW    | 1    | +(      | 1) {       | 0 ~    | 1}        | HDCR-DSW    | 1      | +(    | 1) {      | 0~      | 1}       |
| SCALL-S#    | 0    | +(      | 1) {       | 0 ~    | 1}        | SCALL-SII   | 1)     | +(    | 1) {      | 0 ~     | 1}       |
| SCALLCMP    | 0    | +(      | 0) {       | 0 ~    | 1)        | SCALLCMP    | 0      | +(    | 0) {      | 0 ~     | 1}       |
| CTCHKDSP    | 1    | +(      | 1) {       | 0 ~    | 1}        | CTCHKDSP    | 1      | +(    | 1) {      | 0 ~     | 1}       |
| POL-SCAN    | 0    | +(      | 0) {       | 0~     | 1}        | POL-SCAN    | 0      | +(    | 0) {      | 0~      | 1}       |
| CSTHT-SW    | 0    | +(      | 0) {       | 0 ~    | 1}        | CSTHT-SW    | 0      | +(    | 0) {      | 0 ~     | 1}       |
| EXP-CRYP    | 1    | +(      | 1) {       | 0~     | 1}        | EXP-CRYP    | 1      | +(    | 1) {      | 0~      | 1}       |
| EZY-SCRP    | 0    | +(      | 0) {       | 0 ~    | 1}        | EZY-SCRP    | 0      | +(    | 0) {      | 0 ~     | 1}       |
|             |      |         |            | -      |           |             |        |       |           |         |          |
| +           |      |         |            | 8.1    | الہ »     | +           | +      |       |           |         | لد xx    |

### NOTE:

When the function is enabled, the [Service Call] button is displayed on the Monitoring Service screen by touching the [Monitoring Service] button on the Check Counter screen.

| incel          | D System Management Mode                                                      | Log Out                      | Concel          | D System Management Mode                                                                                                    |
|----------------|-------------------------------------------------------------------------------|------------------------------|-----------------|----------------------------------------------------------------------------------------------------|
| tatus Manitar/ |                                                                               | OK "J                        | Status Menitor/ | Close                                                                                                    |
|                | Monitoring<br>Service , Print Check Send/ Check MEAP<br>Fax Counter , Counter | , Chk. Device , Config. ,    |                 |                                                                                                    |
|                | Gerial Number: 10 000                                                         |                              |                 | Service Call                                                                                                    |
|                | - 301 Print (Total 1)                                                         | - 00000001                   |                 |                                                                                                    |
|                | • 501 Scan (Total 1)                                                          | <ul> <li>00000059</li> </ul> |                 | and the second second s |
|                | <ul> <li>123 Total (Full Color + Single Color/Small)</li> </ul>               | - 00000213                   |                 | Communication Test                                                                                                    |
|                | • 122 Total (Full Color + Single Color/Large)                                 | - 00000004                   |                 |                                                                                                    |
| T Quick Henu   | • 113 Total (Black/Small)                                                     | - 00000031                   | Duick Menu      |                                                                                                    |
|                | <ul> <li>112 Total (Black/Large)</li> </ul>                                   | - 00000001                   |                 | Chemore Monitoring Services                                                                                                    |
| A Main Menu    | <check counter=""></check>                                                    |                              | A Main Menu     | (Demate Manitarian Samina)                                                                                                    |

# Steps for settings of service call completion

When the service technician completes the work for the service call, follow the instruction as described below to execute the service call completion work.

### 1. Start [Service Mode] at Level 1.

2. Select [COPIER] > [Option] > [USER] > [SCALLCMP].

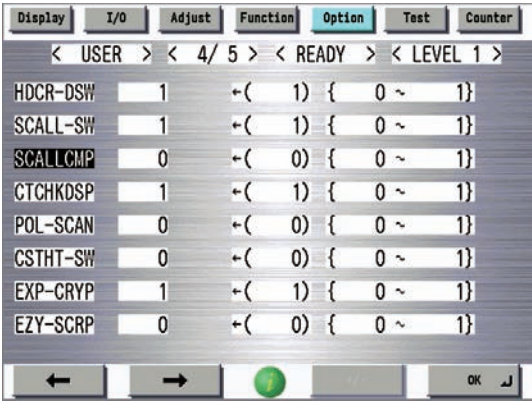

F-2-549

3. Touch the numeric button [1] or [0] on the control panel (the setting value is changed to 1 or 0) and touch the [OK] button. (The data is reflected to the setting value field.)

### NOTE:

E-RDS generates an alarm of service call completion at this timing, and sends the alarm to UGW.

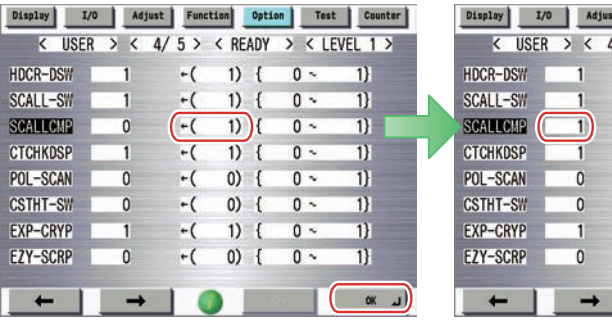

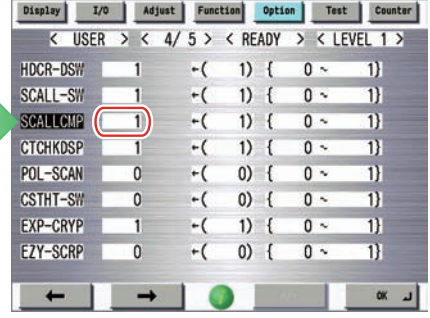

F-2-550

### NOTE:

In the current condition, touching the [OK] button completes the service call regardless of whether 0 or 1 is set.

# • Steps for service call request

Users should follow the instructions as described below to request a service call.

- 1. Touch the [Counter Check] button on the control panel to display the Check Counter screen.
- 2. Touch the [Monitoring Service] button, and touch the [Service Call] button on the Monitoring Service screen.

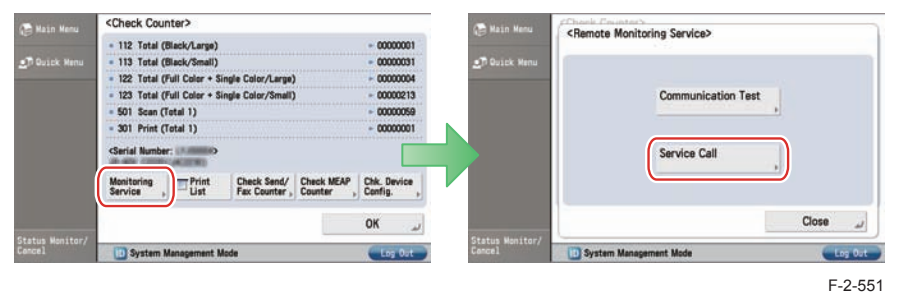

3. Touch the [New Request] button on the Service Call screen.

| 🕞 Kain Menu               | <pre><check counter=""> </check></pre> <service call=""></service>           |                       |
|---------------------------|------------------------------------------------------------------------------|-----------------------|
| 🛃 Quick Menu              | Press [New Request] to select the type<br>Request Time://<br>Request Details | of service call.<br>/ |
|                           | No service calls.                                                            |                       |
| tatus Monitor/ .<br>ancel | System Management Mode                                                       | OK Les fut            |
|                           | System Management Mode                                                       | E 2 F                 |

### CAUTION:

2

When a service call has been already requested, another service call cannot be sent. The previous service call needs to be canceled, or a service technician needs to perform processing for service call completion. 4. Select the request details and touch the [Request] button.

### NOTE:

E-RDS generates an alarm of service call request at this timing, and sends the alarm to UGW.

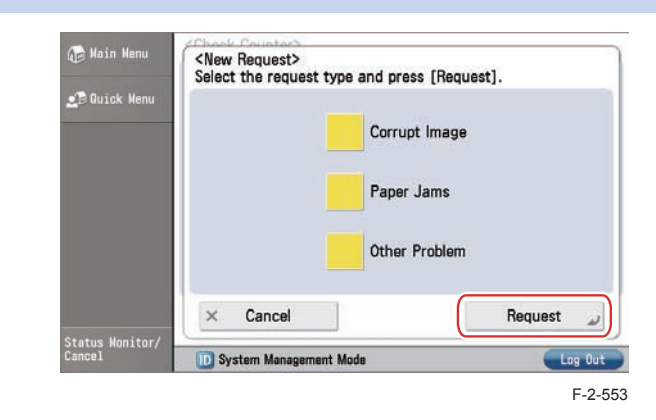

5. If the service call request is successful, "The service call request has been sent." is displayed. If "Could not send the service call request." appears, refer to the "Troubleshooting" and repeat until "The service call request has been sent." is displayed.

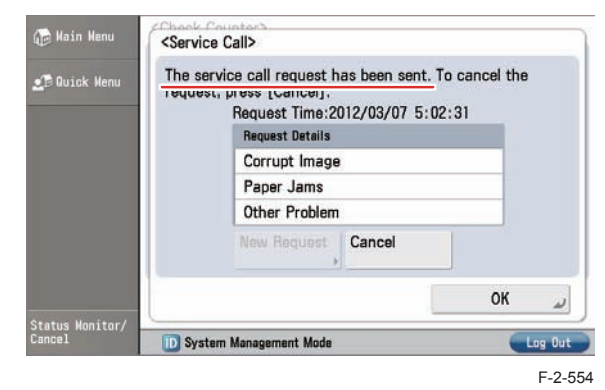

# • Steps for service call cancellation

To cancel the service call, follow the instructions as described below.

- 1. Touch the [Counter Check] button on the control panel to display the Check Counter screen.
- 2. Touch the [Monitoring Service] button, and touch the [Service Call] button on the Monitoring Service screen.

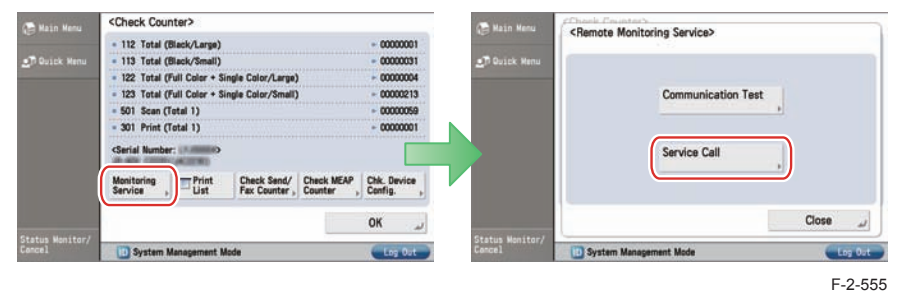

3. Touch the [Cancel] button, and touch the [Yes] button in the check screen.

### NOTE: E-RDS generates an ala

E-RDS generates an alarm of service call cancellation at this timing, and sends the alarm to UGW.

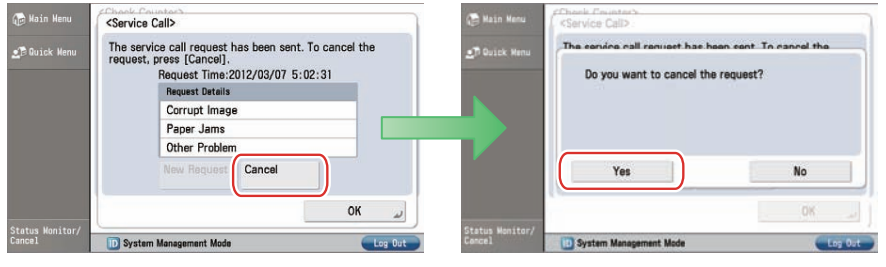

F-2-556

### 4. "The request has been canceled." is displayed.

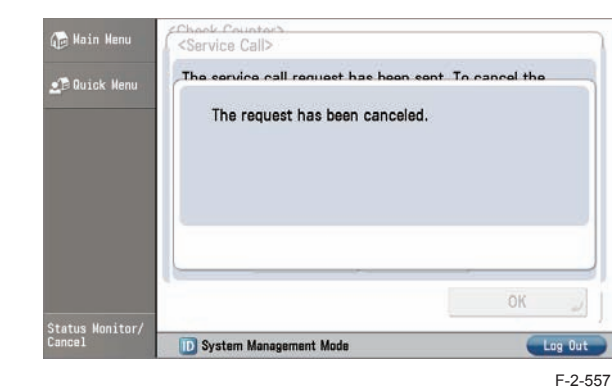

# Steps to Service Browser settings

- 1. Start [Service Mode] at Level 1.
- 2. Select [COPIER] > [Function] > [INSTALL] > [BRWS-ACT] and then touch [OK].

### NOTE:

2

When the status of the function is changed from disabled to enabled, E-RDS sends the browser information to the UGW.

| Display                                                                                                    | /O Adjust  | Function   | Option   | Test    | Counter |
|----------------------------------------------------------------------------------------------------|------------|------------|----------|---------|---------|
| <insta< td=""><td>LL &gt; &lt; 2/</td><td>3 &gt; &lt; F</td><td>READY &gt;</td><td>&lt; LEVE</td><td>L 1 &gt;</td></insta<> | LL > < 2/  | 3 > < F    | READY >  | < LEVE  | L 1 >   |
| E-RDS                                                                                                    | 1          | +( 1       | ) {      | 0~      | 1}      |
| RGW-PORT                                                                                                    | 443        | +( 443     | ) {      | 1 ~ 655 | 35}     |
| COM-TEST                                                                                                    |            |            |          |         |         |
| COM-LOG                                                                                                    |            |            |          |         |         |
| RGW-ADR                                                                                                    | https://aO | 1. ugwdevi | ice.net/ | ugw/age | nti     |
| CNT-DATE                                                                                                    | 0000 / 00  | / 00 (     | 00 : 00  |         |         |
| CNT-INTV                                                                                                    | 24         | +( 24      | ) {      | 1~ 1    | 68}     |
| BRWS-ACT                                                                                                    |            |            |          |         |         |
| . 1                                                                                                    |            | 1          |          |         |         |
| -                                                                                                    |            |            | 41       |         | الہ »   |

F-2-558

If the connection is established with UGW successfully, "OK!" is displayed. When "NG!" is displayed, perform the steps referring to "Troubleshooting" until connection is established with UGW.

| Display                                                                                                    | I/O Adjust | Func    | tion Opi | ion Te    | t Counter |
|----------------------------------------------------------------------------------------------------|------------|---------|----------|-----------|-----------|
| <inst< td=""><td>ALL &gt; &lt; 2,</td><td>/3&gt;</td><td>&lt; READ</td><td>/ &gt; &lt; L</td><td>EVEL 1 &gt;</td></inst<> | ALL > < 2, | /3>     | < READ   | / > < L   | EVEL 1 >  |
| E-RDS                                                                                                    | 1          | +(      | 1) {     | 0~        | 1}        |
| RGW-PORT                                                                                                    | 443        | +(      | 443) {   | 1~6       | 55535}    |
| COM-TEST                                                                                                    |            |         |          |           |           |
| COM-LOG                                                                                                    |            |         |          |           |           |
| RGW-ADR                                                                                                    | https://a  | 01. ugw | device.  | net/ugw/a | agenti    |
| CNT-DATE                                                                                                    | 0000 / 00  | / 00    | 00 :     | 00        |           |
| OUT THITH                                                                                                    | 0.4        | 1       | 1 (10    |           | 1(0)      |
| CNI-INIV                                                                                                    | 24         | +(      | 24) {    | 1~        | 108}      |
| BRWS-ACT                                                                                                    | 0K!        | +(      | 24) (    | 1~        | 108}      |
| CNT-INTV<br>BRWS-ACT                                                                                                    | 24<br>OK!  | +(      | 24) {    | 1~        | 100)      |

F-2-559

### 3. Reboot this machine.

4. Make sure that "1 (: ACTIVE)" is set under [COPIER] > [Display] > [USER] > [BRWS-STS].

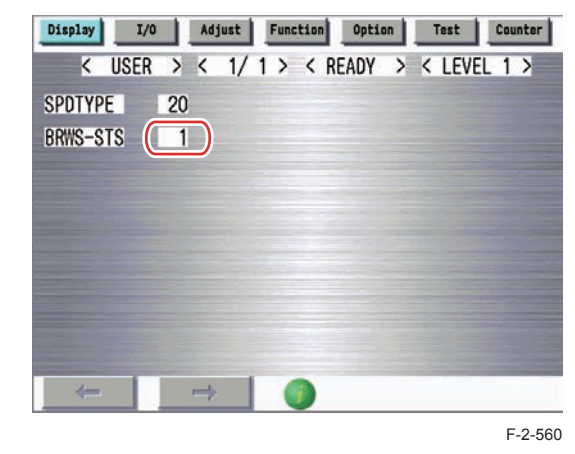

5. When the above-shown setting values are enabled, [Service Browser] is displayed in the Service Mode screen.

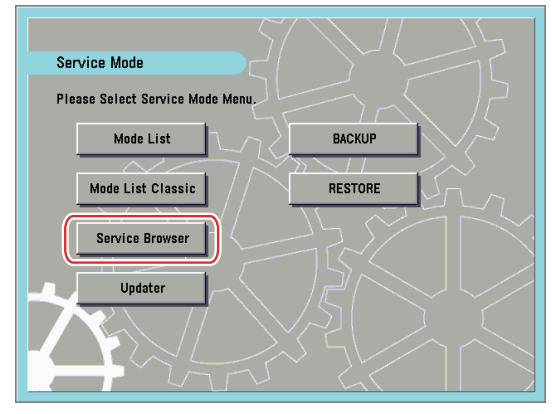

### F-2-561

### NOTE:

Generally, once service browsing is enabled (BRWS-STS : 1), it cannot be disabled (BRWS-STS : 0) again\*. To disable service browsing, clear SRAM. \* The function is disabled (BRWS-STS: 2) by executing BRWS-ACT again.

# Initializing E-RDS settings

It is possible to clear the SRAM data of E-RDS and change the E-RDS setting back to the default value.

# Initialization procedure

- 1. Start [Service Mode] at Level 1.
- 2. Select [COPIER] > [Function] > [CLEAR] > [ERDS-DAT] and then touch [OK].

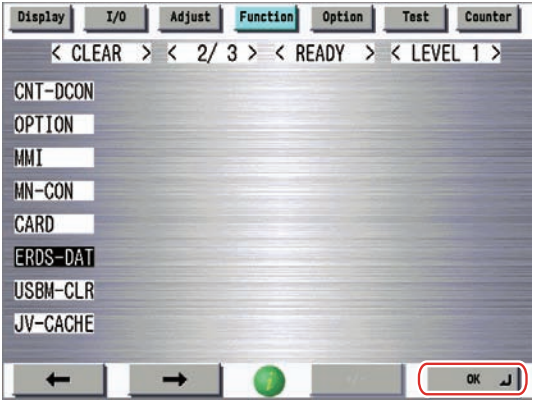

F-2-562

# Setting values and data to be initialized

The following E-RDS settings, internal data, and Alarm filtering information are initialized.

- COPIER > Function > INSTALL > E-RDS
- COPIER > Function > INSTALL > RGW-ADR
- COPIER > Function > INSTALL > RGW-PORT
- COPIER > Function > INSTALL > COM-LOG

### CAUTION:

2

In case of replacing the CA certificate file, even if initialization of E-RDS is executed, the status is not returned to the factory default.

When installing the certificate file other than the factory default CA certificate file, it is required to delete the certificate file after E-RDS initialization and install the factory default CA certificate file.

For detailed procedures, see "Steps to E-RDS settings - step 3.".

# FAQ

### No.1

### Q: In what case does a communication test with UGW fail?

- A: The following cases can be considered in the becoming "NG!" case.
  - 1. Name resolution was failed due to an incorrect host name or DNS server has been halted.
  - 2. Network cable is blocked off.
  - 3. Proxy server settings is not correct.

### No.2

### Q: When does E-RDS send counter information to UGW? How many data is sent?

A: The schedule of data transmitting, the start time are determined by settings in the UGW side. The send time cannot be specified on the E-RDS side. Data is sent once every 16 hours.

The data size of counter information is approx. 285 KB.

### No.3

### Q: Will data which failed to be sent due to an error in communication with UGW be resent?

- A: Data shown below will be resent.
- Jam log
- Service call log
- Alarm log
- · Service mode menu

The newest data is resent only when the settings are changed in service mode.

Browser information

It is resent only when the web browser option is enabled.

Data is resent endlessly (after 5, 10, 15, 20, 25, and 30 minutes since the occurrence of communication error; once 30 minutes have passed, it is resent at 30-minute intervals) until it is sent successfully. Resend continues even if the power is turned OFF and then ON.

### No.4

- Q: What is the upper limit of the number of COM-LOGs? What is the upper limit of the number of characters of error information displayed in a COM-LOG?
- A: Up to 30 log data can be saved. The data size of error information is maximum 128 characters.

2 - 272

### No.5

- Q: Although Microsoft ISA as a proxy server is introduced, the authentication check is failed. Can E-RDS adopt with Microsoft ISA?
- A: E-RDS must comply with "Basic" while "Integrated" authentication is used for Microsoft ISA (as default); therefore, authentication with E-RDS is available if you change the setting to "Basic" authentication on the server.

### No.6

- Q: Can I turn this machine power off during the e-Maintenance/ imageWARE Remote system operation?
- A: While operating the e-Maintenance/ imageWARE Remote system, the power of the device must be ON. If power OFF is needed, do not leave the device power OFF for long time. It will become "Device is busy, try later" errors if the power supply of network equipment such as HUB is made prolonged OFF.

### No.7

### Q: Although a Service call error may not be notified to UGW, the reason is what?

A: If a service technician in charge turns off the power supply of this machine immediately after error occurred once, It may be unable to notify to UGW because data processing does not take a time from the controller of this machine to NIC though, the data will be saved on the RAM.

If the power supply is blocked off while starting up, the data will be inevitably deleted.

### No.8

### Q: How does E-RDS operate while this machine is placed in the sleep mode?

A: While being in Real Deep Sleep, and if data to be sent is in E-RDS, the system wakes up asleep, then starts to send the data to the UGW. The system also waits for completion of data transmission and let the device to shift to asleep status again.

However, transition time to the Real Deep Sleep depends on the device, and the transition to sleep won't be done if the next data transmission will be done within 10 minutes.

### No.9

2

### Q: Is E-RDS compatible with Department counter?

A: No, E-RDS does not support Department counter.

### No.10

- Q: Is there any setting to be made on the device side to enable the service mode menu transmission function? Moreover, what is Service mode menu set as the object of transmission?
- A: No steps peculiar to Transmitting Service mode menu. As for the data that applies to transmission of the service mode, see the "Service mode menu Transmission".

### No.11

### Q: What service browser data is transmitted to UGW by E-RDS in what timing?

A: The service browser data to be transmitted and the transmission timing are shown below.

| Transmission timing                                                     | Detailed procedure                                                                                                    | Transmission                                                                                                   | Error occurs                                                                          |
|-------------------------------------------------------------------------|----------------------------------------------------------------------------------------------------|----------------------------------------------------------------------------------------------------|---------------------------------------------------------------------------------------|
|                                                                         |                                                                                                    | information                                                                                                    |                                                                                       |
| When the service browser<br>is enabled from the<br>disabled state [OFF] | <ol> <li>Specify the service browser<br/>setting in the service mode<br/>menu.</li> <li>Send browser information to<br/>UGW.</li> <li>Once obtaining OK<br/>response from UGW, enable<br/>the service browser mode<br/>[ACTIVE].</li> <li>(To use the setting, it is<br/>necessary to reboot this<br/>maching)</li> </ol> | Service browser mode:<br>[Register]<br>WEB browser option:<br>[ON] or [OFF] according<br>to the license status | Retransmission<br>is not performed.<br>("Disabling<br>[OFF]" continues<br>to be set.) |

T-2-95

2 - 273

### No.12

### Q: Can I make another service call request when I have already requested a service call?

A: No, you cannot make another service call request if you have already made a service call request.

Touch the [Cancel] button to cancel the service call which you'd made. Or the service technician performs a service call completion process.

### No.13

### Q: Is the "Requesting" status cancelled when this machine is rebooted?

A: The requesting status is not cancelled even if the device is rebooted. The information of the notified service call request (the time that the request was made, the service call request description) is also retained during the "Requesting" status.

### No.14

- Q: Counter information could not be sent at the scheduled send time due to the power of this machine being turned OFF. Will the counter information be sent later when the power of this machine is turned ON?
- A: Yes. When a scheduled send such as that for counter could not be executed due to the power of this machine being turned OFF, etc., and the scheduled send time has already passed at power-on, the send is executed immediately.

The following shows data send according to the status of this machine.

| Send types                                                 | Status of this machine |                        |                    |
|------------------------------------------------------------|------------------------|------------------------|--------------------|
|                                                            | Power ON               | Power OFF              | Sleep              |
| Scheduled send                                             | Sent                   | Not sent <sup>*1</sup> | Sent <sup>*2</sup> |
| Immediate send<br>(Service call log / Alarm log / Jam log) | Sent                   | -                      | Sent <sup>*2</sup> |

T-2-96

- \*1: Immediately sent if the send time has already passed at power-on.
- \*2: Sent after recovery from sleep mode.

# Troubleshooting

### No.1

Symptom: A communication test (COM-TEST) results NG!

Cause: Initial settings or network conditions is incomplete.

Remedy 1: Check and take actions mentioned below.

1) Check network connections

- Is the status indicator LED for the HUB port to which this machine is connected ON? YES: Proceed to Step 2).
  - NO: Check that the network cable is properly connected.

2)Confirm loop back address (\* In case of IPv4 )

Select [Settings/Registration (User Mode)] > [Preferences] > [Network] > [TCP/IP Settings] > [IPv4 Settings] > [PING Command], enter "127.0.0.1", and touch the [Start] button.

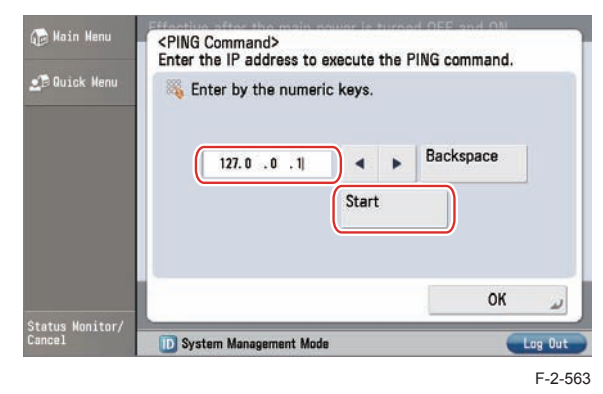

Does the screen display "Response from the host."? (See the next figure.) YES: Proceed to Step 3).

NO: There is a possibility that this machine's network settings are wrong. Check the details of the IPv4 settings once more.

2-274

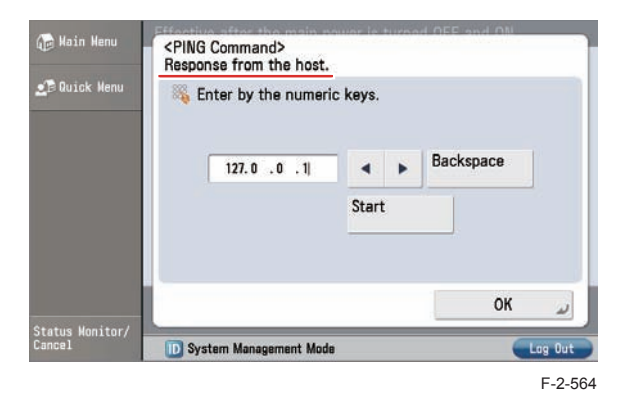

3) Confirmation from another PC connected to same network.

Request the user to ping this machine from a PC connected to same network. Does this machine respond?

YES: Proceed to Step 4).

NO: Confirm the details of this machine's IP address and subnet mask settings.

### 4) Confirm DNS connection

(a) Select [Settings/Registration (User Mode)] > [Preferences] > [Network] > [TCP/IP Settings] > [DNS Settings] > [DNS Server Address Settings], write down the primary and secondary addresses of the DNS server, and touch the [Cancel] button.

| <b>⊴</b> ∄ Quick Menu | = IPv4                  |                  |       |               |           |
|-----------------------|-------------------------|------------------|-------|---------------|-----------|
|                       | Primary<br>DNS Server   | 192. 168. 56 . 7 | En Nu | ter t<br>meri | c keys.   |
|                       | Secondary<br>DNS Server | 172.32.1.1       | •     | ۲             | Backspace |
|                       | = IPv6                  |                  |       |               |           |
|                       | Primary<br>DNS Server   |                  |       |               |           |
|                       | Secondary               |                  |       | _             |           |
|                       | DNS Server              | - JL             |       |               |           |
|                       |                         |                  |       |               |           |

F-2-565

### (b) Touch the [Up] button.

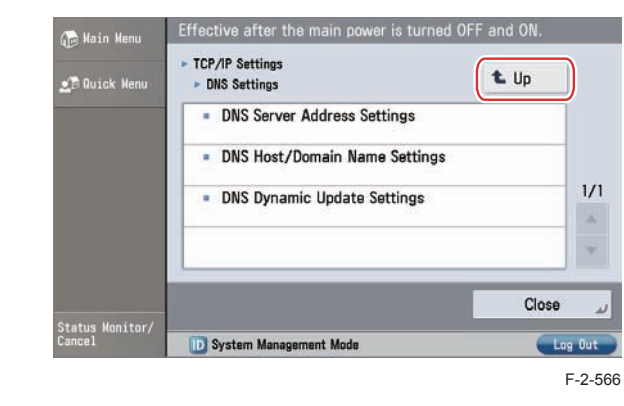

(c) Select [IPv4 Settings] > [PING Command], enter the primary DNS server noted down in step a) as the IP address, and touch the [Start] button.

Does the screen display "Response from the host."?

YES: Proceed to Remedy 2.

NO: Enter the secondary DNS server noted down in step a) as the IP address, and then touch the [Start] button.

Does the screen display "Response from the host."?

YES: Proceed to Remedy 2.

NO: There is a possibility that the DNS server address is wrong. Reconfirm the address with the user's system administrator.
Remedy 2: Troubleshooting using communication error log (COM-LOG)

1)Start [Service Mode] at Level 1.

2)Select [COPIER] > [Function] > [INSTALL] > [COM-LOG] and touch the blank field on the right side. The communication error log list screen is displayed.

| _                                                           | lay                                                                                                    | I/0                                                                   | Adjust                                                                                                    | Funct                                                                                        | ion                                                                                                    | option                                                                               | Test                                                                                            | Cour                                                                  | nter                                                           |
|-------------------------------------------------------------|----------------------------------------------------------------------------------------------------|-----------------------------------------------------------------------|----------------------------------------------------------------------------------------------------|----------------------------------------------------------------------------------------------|----------------------------------------------------------------------------------------------------|--------------------------------------------------------------------------------------|-------------------------------------------------------------------------------------------------|-----------------------------------------------------------------------|----------------------------------------------------------------|
|                                                             | <inst< th=""><th>'ALL &gt;</th><th>&lt; 2/</th><th>3 &gt;</th><th>&lt; REA</th><th>DY &gt;</th><th>&lt; LEV</th><th>EL 1</th><th>&gt;</th></inst<>                                                                                        | 'ALL >                                                                | < 2/                                                                                                    | 3 >                                                                                          | < REA                                                                                                    | DY >                                                                                 | < LEV                                                                                           | EL 1                                                                  | >                                                              |
| E-R                                                         | DS                                                                                                    |                                                                       | 1                                                                                                    | +(                                                                                           | 1)                                                                                                    | { 0                                                                                  | ~                                                                                               | 1}                                                                    |                                                                |
| RGW                                                         | -PORT                                                                                                    | 44                                                                    | 3                                                                                                    | +( 1                                                                                         | 443)                                                                                                    | { 1                                                                                  | ~ 655                                                                                           | 535}                                                                  |                                                                |
| COM                                                         | -TEST                                                                                                    |                                                                       |                                                                                                    |                                                                                              |                                                                                                    |                                                                                      |                                                                                                 |                                                                       |                                                                |
| COM                                                         | -LOG                                                                                                    |                                                                       |                                                                                                    |                                                                                              |                                                                                                    |                                                                                      |                                                                                                 |                                                                       |                                                                |
| RGW                                                         | -ADR                                                                                                    | http                                                                  | s://a01                                                                                                    | 1.ugwd                                                                                       | levice                                                                                                    | .net/u                                                                               | gw/ag                                                                                           | enti                                                                  |                                                                |
| CNT                                                         | -DATE                                                                                                    | 0000                                                                  | / 00 /                                                                                                    | / 00                                                                                         | 00                                                                                                    | : 00                                                                                 |                                                                                                 |                                                                       |                                                                |
| CNT                                                         | -INTV                                                                                                    | 2                                                                     | 4                                                                                                    | +(                                                                                           | 24)                                                                                                    | { 1                                                                                  | ~ `                                                                                             | 168}                                                                  |                                                                |
| BRW                                                         | S-ACT                                                                                                    |                                                                       | -                                                                                                    |                                                                                              |                                                                                                    |                                                                                      |                                                                                                 |                                                                       |                                                                |
|                                                             | -                                                                                                    |                                                                       | -                                                                                                    | -                                                                                            |                                                                                                    |                                                                                      | 1                                                                                               |                                                                       |                                                                |
| - <u>-</u>                                                  |                                                                                                    |                                                                       | -                                                                                                    |                                                                                              |                                                                                                    |                                                                                      |                                                                                                 |                                                                       | -                                                              |
|                                                             |                                                                                                    |                                                                       |                                                                                                    | -                                                                                            | 5                                                                                                    |                                                                                      |                                                                                                 |                                                                       |                                                                |
|                                                             |                                                                                                    |                                                                       |                                                                                                    |                                                                                              |                                                                                                    |                                                                                      |                                                                                                 |                                                                       |                                                                |
| Disp                                                        | lay                                                                                                    | I/0                                                                   | Adjust                                                                                                    | Funct                                                                                        | ion (                                                                                                    | )ption                                                                               | Test                                                                                            | Cour                                                                  | nter                                                           |
| Disp                                                        | 1ay<br><com-< td=""><td>I/O<br/>TEST&gt;</td><td>Adjust<br/>&lt; 1/</td><td>Funct<br/>4 &gt;</td><td>ion (</td><td>Option<br/>DY &gt;</td><td>Test<br/>&lt; LEV</td><td>EL 1</td><td>nter<br/>&gt;</td></com-<>                           | I/O<br>TEST>                                                          | Adjust<br>< 1/                                                                                                    | Funct<br>4 >                                                                                 | ion (                                                                                                    | Option<br>DY >                                                                       | Test<br>< LEV                                                                                   | EL 1                                                                  | nter<br>>                                                      |
| Disp<br>No.                                                 | 1ay<br><com-<br>DATE</com-<br>                                                                                                    | 1/0<br>TEST>                                                          | Adjust<br>< 1/<br>TIME                                                                                                    | Funct<br>4 ><br>CODE                                                                         | ion (<br>< REA                                                                                                    | Dption<br>DY ><br>Inform                                                             | Test<br>< LEV<br>natior                                                                         | EL 1                                                                  | nter  <br>>                                                    |
| Disp<br>No.<br>01                                           | <sup>1∍y</sup><br><com-<br>DATE<br/>2012</com-<br>                                                                                                    | 1/0<br>-TEST><br>0307                                                 | Adjust<br>< 1/<br>TIME<br>0457                                                                                                    | Funct<br>4 ><br>CODE<br>841C                                                                 | ion (<br>< REA<br>0004                                                                                                    | Dy ><br>DY ><br>Inforr<br>Operat                                                     | Test<br>< LEV<br>natior<br>tion i                                                               | EL 1<br>S not                                                         | nter<br>><br>; sup                                             |
| Disp<br>No.<br>01<br>02                                     | Lay<br>COM-<br>DATE<br>2012<br>2012                                                                                                    | 1/0<br>-TEST><br>0307<br>0307                                         | Adjust<br>< 1/<br>TIME<br>0457<br>0453                                                                                                    | Funct<br>4 ><br>CODE<br>841C<br>810F                                                         | ion (<br>< REA<br>0004<br>200B                                                                                                    | Dy ><br>DY ><br>Inforr<br>Operat<br>*Serve                                           | Test<br>< LEV<br>natior<br>tion i<br>er add                                                     | EL 1<br>S not                                                         | nter<br>><br>: sup<br>reso                                     |
| Disp<br>No.<br>01<br>02<br>03                               | <sup>1ay</sup><br>COM-<br>DATE<br>2012<br>2012<br>2012                                                                                                    | 1/0<br>-TEST><br>0307<br>0307<br>0307                                 | Adjust<br>< 1/<br>TIME<br>0457<br>0453<br>0427                                                                                                | Funct<br>4 ><br>CODE<br>841C<br>810F<br>810F                                                 | ion (<br>< REA<br>0004<br>2008<br>2008                                                                                                    | Dy ><br>DY ><br>Inforr<br>Operat<br>*Serve<br>*Serve                                 | Test<br>< LEV<br>nation<br>tion i<br>er add<br>er add                                           | EL 1<br>S not<br>ress                                                 | nter<br>><br>: sup<br>reso<br>reso                             |
| Disp<br>No.<br>01<br>02<br>03<br>04                         | Lay<br>COM-<br>DATE<br>2012<br>2012<br>2012<br>2012<br>2012                                                                                                    | 1/0<br>TEST><br>0307<br>0307<br>0307<br>0307                          | Adjust<br>< 1/<br>TIME<br>0457<br>0453<br>0427<br>0423                                                                                        | Funct<br>4 ><br>CODE<br>841C<br>810F<br>810F<br>841C                                         | ion (<br>< REA<br>0004<br>2008<br>2008<br>0004                                                                                                    | Dy ><br>Dy ><br>Inforr<br>Operat<br>*Serve<br>Serve                                  | Test<br>< LEV<br>mation<br>tion i<br>er ado<br>er ado<br>tion i                                 | EL 1<br>S not<br>ress<br>ress<br>s not                                | nter<br>><br>sup<br>reso<br>reso<br>sup                        |
| Disp<br>No.<br>01<br>02<br>03<br>04<br>05                   | Lay<br>COM-<br>DATE<br>2012<br>2012<br>2012<br>2012<br>2012<br>2012                                                                                                    | 1/0<br>TEST><br>0307<br>0307<br>0307<br>0307<br>0307                  | Adjust           < 1/                                                                                                    | Funct<br>4 ><br>CODE<br>841C<br>810F<br>810F<br>841C<br>810F                                 | 1000<br>< REA<br>0004<br>2008<br>2008<br>0004<br>2008                                                                                                    | Dy ><br>Inforr<br>Operat<br>*Serve<br>Operat<br>*Serve                               | Test<br>< LEV<br>mation<br>tion i<br>er add<br>tion i<br>er add                                 | EL 1<br>EL 1<br>ress<br>ress<br>s not                                 | nter<br>><br>sup<br>reso<br>reso<br>sup<br>reso                |
| No.<br>01<br>02<br>03<br>04<br>05<br>06                     | <ul> <li>Lay</li> <li>COM-</li> <li>DATE</li> <li>2012</li> <li>2012</li> <li>2012</li> <li>2012</li> <li>2012</li> <li>2012</li> <li>2012</li> <li>2012</li> <li>2012</li> <li>2012</li> <li>2012</li> </ul>                             | 1/0<br>-TEST><br>0307<br>0307<br>0307<br>0307<br>0307<br>0307         | Adjust<br>< 1/<br>TIME<br>0457<br>0453<br>0427<br>0423<br>0418<br>0211                                                                        | <b>Funct</b><br><b>4</b> ><br>CODE<br>841C<br>810F<br>841C<br>810F<br>841C<br>810F<br>0500   | ion (<br>< REA<br>0004<br>2008<br>2008<br>0004<br>2008<br>0003                                                                                                    | Dy ><br>Inform<br>Operat<br>*Serve<br>Operat<br>*Serve<br>SUSPER                     | Test<br>< LEV<br>mation i<br>er add<br>er add<br>tion i<br>er add<br>ND: Co                     | EL 1<br>S not<br>Iress<br>Iress<br>s not<br>Iress                     | nter<br>><br>Sup<br>reso<br>reso<br>reso<br>reso<br>icati      |
| No.<br>01<br>02<br>03<br>04<br>05<br>06<br>07               | 1ay<br>COM-<br>DATE<br>2012<br>2012<br>2012<br>2012<br>2012<br>2012<br>2012<br>201                                                                                                    | 1/0<br>TEST><br>0307<br>0307<br>0307<br>0307<br>0307<br>0307          | Adjust<br>< 1/<br>TIME<br>0457<br>0453<br>0427<br>0423<br>0423<br>0418<br>0211<br>0209                                                        | Funct<br>4 ><br>CODE<br>841C<br>810F<br>810F<br>841C<br>810F<br>0500<br>0500                 | <ul> <li>c</li> <li>REA</li> <li>0004</li> <li>2008</li> <li>2008</li> <li>0004</li> <li>2008</li> <li>0004</li> <li>2008</li> <li>0003</li> <li>0003</li> <li>0003</li> </ul>    | Dy ><br>Inform<br>Operat<br>*Serve<br>Serve<br>SUSPEP<br>SUSPEP                      | Test<br>< LEV<br>nation i<br>er add<br>tion i<br>er add<br>ND: Co<br>ND: Co                     | EL 1<br>S not<br>ress<br>ress<br>s not<br>ress<br>mmuni               | nter<br>><br>sup<br>reso<br>reso<br>sup<br>reso<br>cati        |
| No.<br>01<br>02<br>03<br>04<br>05<br>06<br>07<br>08         | <ul> <li>Lay</li> <li>COM-</li> <li>DATE</li> <li>2012</li> <li>2012</li> <li>2012</li> <li>2012</li> <li>2012</li> <li>2012</li> <li>2012</li> <li>2012</li> <li>2012</li> <li>2012</li> <li>2012</li> <li>2012</li> <li>2012</li> </ul> | 1/0<br>-TEST><br>0307<br>0307<br>0307<br>0307<br>0307<br>0307<br>0307 | Adjust           < 1/           TIME           0457           0453           0423           0418           0211           0209           0146 | Funct<br>4 ><br>CODE<br>841C<br>810F<br>810F<br>841C<br>810F<br>0500<br>0500<br>0500         | <ul> <li>REA</li> <li>0004</li> <li>2008</li> <li>2008</li> <li>0004</li> <li>2008</li> <li>0004</li> <li>2008</li> <li>0003</li> <li>0003</li> <li>0003</li> <li>0003</li> </ul> | Dy ><br>Inforr<br>Operat<br>*Serve<br>Serve<br>Susper<br>Susper<br>Susper            | Test<br>< LEV<br>mation i<br>er add<br>er add<br>tion i<br>er add<br>ND: Co<br>ND: Co           | EL 1<br>S not<br>Iress<br>Iress<br>s not<br>Iress<br>ommuni<br>ommuni | sup<br>reso<br>reso<br>reso<br>cati<br>cati<br>cati            |
| Disp<br>No.<br>01<br>02<br>03<br>04<br>05<br>06<br>07<br>08 | Lay<br>COM-<br>DATE<br>2012<br>2012<br>2012<br>2012<br>2012<br>2012<br>2012<br>2012<br>2012<br>2012<br>2012<br>2012<br>2012                                                                                                    | 1/0<br>TEST><br>0307<br>0307<br>0307<br>0307<br>0307<br>0307<br>0307  | Adjust<br>< 1/<br>TIME<br>0457<br>0453<br>0427<br>0423<br>0423<br>0418<br>0211<br>0209<br>0146<br>→                                           | Funct<br>4 ><br>CODE<br>841C<br>810F<br>841C<br>810F<br>841C<br>810F<br>0500<br>0500<br>0500 | ion) (<br>< REA<br>0004<br>2008<br>2008<br>0004<br>2008<br>0003<br>0003<br>0003                                                                                                   | Dy ><br>Inforr<br>Operat<br>*Serve<br>*Serve<br>Operat<br>*Serve<br>SUSPEP<br>SUSPEP | Test<br>< LEV<br>mation i<br>er add<br>tion i<br>er add<br>tion i<br>er add<br>ND: Co<br>ND: Co | EL 1<br>S not<br>Iress<br>Iress<br>S not<br>Iress<br>ommuni<br>ommuni | nter<br>><br>: sup<br>reso<br>reso<br>cati<br>cati<br>cati<br> |

#### NOTE:

2

- Only the initial part of error information is displayed in the communication error log list screen.
- "\*" is added to the top of the error text in the case of an error in communication test (method name: getConfiguration or communicationTest) only.

 When each line is selected, the communication error log detailed screen is displayed as shown in the figure below. (Example: No. 02)

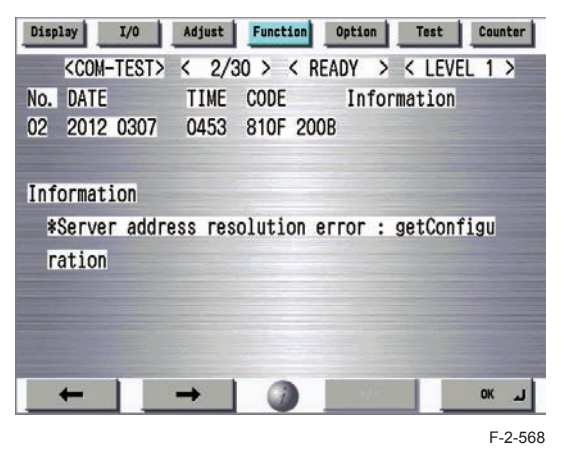

#### NOTE:

- A detailed description of the error appears below 'Information'. (Max 128 characters)
- Touch the [OK] button to return to the communication error log list screen.
- 4) When a message is displayed, take an appropriate action referring to "Error code and strings".

#### No.2

#### Symptom: A communication test results NG! even if network setting is set properly.

Cause: The network environment is inappropriate, or RGW-ADR or RGW-PORT settings for E-RDS have been changed.

Remedy: The following points should be checked.

1) Check network conditions such as proxy server settings and so on.

2) Check the E-RDS setting values.

- · Check the communication error log from COM-LOG.
- Check whether RGW-ADR or RGW-PORT settings has changed. If RGW-ADR or RGW-PORT settings has changed, restore initial values. For initial values, see "Service cautions".

#### No.3

- Symptom: There was a log, indicating "Device is not ready, try later" in error details of COM-LOG list.
- Cause: A certain problem occurred in networking.
- Remedy: Check and take actions mentioned below.
- 1) Check networking conditions and connections.
- 2) Turn on the power supply of this machine and perform a communication test about 60 seconds later.

#### No.4

Symptom: "Unknown error" is displayed though a communication test (COM-TEST) has done successfully.

Cause: It could be a problem at the UGW side or the network load is temporarily faulty. Remedy: Try again after a period of time. If the same error persists, check the UGW status with a network and UGW administrator.

#### No.5

#### Symptom: Enabling Service Browser (BRWS-ACT) results NG!

- Cause: A communication test with UGW has not been performed, or a communication test result is NG!
- Remedy: Perform a communication test, and check that the test with UGW finishes successfully.

#### No.6

2

- Symptom: The display indicates that the service browser is enabled (BRWS-STS: 1), but the service browser fails to be activated.
- Cause: The main power switch of this machine has not been turned OFF and then ON. ON/ OFF of the service browser is enabled after reboot.

Remedy: Turn OFF and then ON the main power of this machine.

#### No.7

Symptom: A service call request cannot be made because the [New Request] button is grayed out.

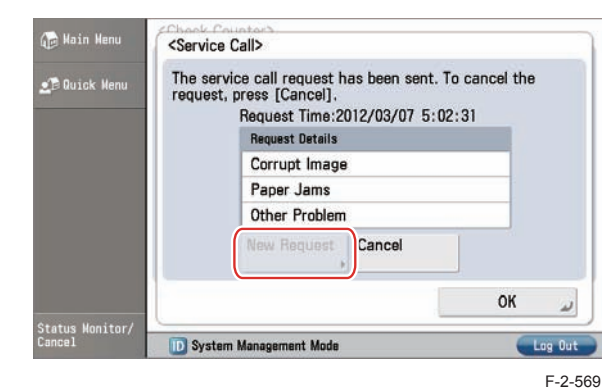

Cause: There has been already a service call request.

Remedy: Perform either of the following remedy works:

- Touch the [Cancel] button to cancel the service call request that has been made.
- A service technician performs a complete processing for the service call request that has been made.

#### No.8

#### Symptom: Initializing the CA certificate (CA-KEY) results in NG!

Cause: Initialization process of the CA certificate has completed abnormally. Remedy: Initialize the HDD.

#### No.9

# Symptom: A service call request is failed, and a message "Could not send the service call request" is displayed.

Cause: A communication test with UGW has not been performed, or a communication test result is NG!

Remedy: Perform a communication test, and check that the test with UGW finishes successfully.

#### No.10

Symptom: When a communication test (COM-TEST) is repeatedly executed, an error occurs. Cause: During communication conducted after execution of a COM-TEST, another COM-TEST was executed again.

Remedy: When repeatedly executing COM-TEST, execute COM-TEST at intervals of 5 minutes or more.

# Error code and strings

The following error information is displayed on the communication error log details screen. (Here, "server" means UGW.)

• The error information are displayed in the following form.

[\*] [Error strings] [Method name] [Error details provided by UGW]

#### NOTE:

2

"\*" is added to the top of the error text in the case of an error in communication test (method name: getConfiguration or communicationTest) only.

| No. | Code                                                                                                    | Error strings                                       | Cause                                                                                                    | Remedy                                                                                                 |
|-----|----------------------------------------------------------------------------------------------------|-----------------------------------------------------|----------------------------------------------------------------------------------------------------|----------------------------------------------------------------------------------------------------|
| 1   | 0000 0000                                                                                                    | SUSPEND: mode<br>changed.                           | Unmatched Operation Mode                                                                                     | Initialize the E-RDS setting (ERDS-DAT).                                                               |
| 2   | 0500 0003                                                                                                    | SUSPEND:<br>Communication test<br>is not performed. | Rebooting the device while<br>the communication test had<br>not been performed although<br>E-RDS is enabled. | Perform a communication test (COM-TEST).                                                               |
| 3   | 0xxx 0003                                                                                                    | Server schedule is not exist                        | Blank schedule data have<br>been received from UGW.                                                          | Perform and complete a<br>communication test (COM-<br>TEST).                                           |
| 4   | 0xxx 0003                                                                                                    | Communication test<br>is not performed              | Communication test has not<br>completed.                                                                     | Perform and complete a<br>communication test (COM-<br>TEST).                                           |
| 5   | 84xx 0003                                                                                                    | E-RDS switch is setted OFF                          | A communication test has<br>been attempted with the<br>E-RDS switch being OFF.                               | Set E-RDS switch (E-RDS)<br>to 1, and then perform a<br>communication test (COM-<br>TEST).             |
| 6   | 8600 0002<br>8600 0003<br>8600 0101<br>8600 0201<br>8600 0305<br>8600 0306<br>8600 0401<br>8600 0403<br>8600 0414<br>8600 0415 | Event Registration<br>is Failed                     | Processing (event processing)<br>within the device has failed.                                               | Turn the device OFF/ ON.<br>If the error persists, replace<br>the device system software.<br>(Upgrade) |
| 7   | 8700 0306                                                                                                    | SRAM version<br>unmatch!                            | Improper value is written<br>in at the head of the Main<br>Controller PCB 2 SRAM<br>domain of E-RDS.         | Turn the device OFF/ ON.                                                                               |
| 8   | 8700 0306                                                                                                    | SRAM AeRDS<br>version unmatch!                      | Improper value is written<br>in at the head of the Main<br>Controller PCB 2 SRAM<br>domain of Ae-RDS.        | Turn the device OFF/ ON.                                                                               |

| No. | Code                                                          | Error strings                       | Cause Remedy                                                                                                    |                                                                                                    |
|-----|---------------------------------------------------------------|-------------------------------------|----------------------------------------------------------------------------------------------------|----------------------------------------------------------------------------------------------------|
| 9   | 8xxx 0004                                                     | Operation is not<br>supported       | Method which E-RDS is not<br>supporting attempted.                                                                                                    | Contact help desk                                                                                                    |
| 10  | 8xxx 0101                                                     | Server response<br>error (NULL)     | Communication with UGW has<br>been successful, but an error<br>of some sort has prevented<br>UGW from responding.<br>When (Null) is displayed<br>at the end of the message,<br>this indicates that there has<br>been an error in the HTTPS<br>communication method. | Perform and complete a<br>communication test (COM-<br>TEST).                                                                                         |
| 11  | 8xxx 0201<br>8xxx 0202<br>8xxx 0203<br>8xxx 0204<br>8xxx 0204 | Server schedule is<br>invalid       | During the communication<br>test, there has been some<br>kind of error in the schedule<br>values passed from UGW.                                                                                                    | When the error occurs, report<br>the details to the support<br>section.<br>After the UGW side<br>has responded, try the<br>communication test again. |
| 12  | 8xxx 0207<br>8xxx 0208                                        | Internal Schedule is<br>broken      | The schedule data in the<br>inside of E-RDS is not right.                                                                                                    | Perform a communication test (COM-TEST).                                                                                                    |
| 13  | 8xxx 0221                                                     | Server specified list<br>is too big | Alarm/Alert filtering error: The<br>number of elements of the list<br>specified by the server is over<br>restriction value.                                                                                                    | Alert filtering is not supported by UGW.                                                                                                    |
| 14  | 8xxx 0222                                                     | Server specified list<br>is wrong   | Alarm filtering error: Unjust value is included in the element of the list specified by the server.                                                                                                    | Alert filtering is not supported by UGW.                                                                                                    |
| 15  | 8xxx 0304                                                     | Device is busy, try<br>later        | The semaphore consumption error at the time of a communication test.                                                                                                    | Try again a communication test after a period of time.                                                                                               |
| 16  | 8xxx 0709                                                     | Tracking ID is not<br>match         | When upgrading firmware, the<br>TrackingID notified by Updater<br>differs from the thing of UGW<br>designates.                                                                                                    | Obtain the sublog, and contact<br>the support department of the<br>sales company.                                                                    |
| 17  | 8xxx 2000                                                     | Unknown error                       | Some other kind of<br>communication error has<br>occurred.                                                                                                    | Perform and complete a<br>communication test (COM-<br>TEST).                                                                                         |
| 18  | 8xxx 2001                                                     | URL Scheme<br>error(not https)      | The header of the URL of the registered UGW is not in https format.                                                                                                    | Check that the value of URL of<br>UGW (RGW-ADR) is https://<br>a01.ugwdevice.net/ugw/<br>agentif010.                                                 |
| 19  | 8xxx 2002                                                     | URL server<br>specified is illegal  | A URL different to that<br>specified by the UGW has<br>been set.                                                                                                    | Check that the value of URL of<br>UGW (RGW-ADR) is https://<br>a01.ugwdevice.net/ugw/<br>agentif010.                                                 |

| No. | Code      | Error strings                                                                           | Cause                                                                                                    | Remedy                                                                                                    |
|-----|-----------|-----------------------------------------------------------------------------------------|----------------------------------------------------------------------------------------------------|----------------------------------------------------------------------------------------------------|
| 20  | 8xxx 2003 | Network is not<br>ready, try later                                                      | Communication attempted<br>without confirming network<br>connection, just after booting<br>up a device in which the<br>network preparations are not<br>ready. | Check the network<br>connection, as per the initial<br>procedures described in the<br>troubleshooting.<br>Perform a communication test<br>(COM-TEST) about 60 seconds<br>later, after turn on the device.                                                                             |
| 21  | 8xxx 2004 | Server response<br>error<br>([Hexadecimal])<br>[Error detailed in<br>UGW] <sup>*1</sup> | Communication with UGW has<br>been successful, but an error<br>of some sort has prevented<br>UGW from responding.                                             | Try again after a period of time.<br>Check detailed error code<br>(Hexadecimal) and [Error<br>details in UGW] from UGW<br>displayed after the message.                                                                                                    |
| 22  | 8xxx 200A | Server connection<br>error                                                              | <ul> <li>TCP/IP communication fault</li> <li>The IP address of device is<br/>not set.</li> </ul>                                                              | <ul> <li>Check the network<br/>connection, as per the initial<br/>procedures described in the<br/>troubleshooting.</li> <li>When proxy is used, make<br/>the settings for proxy, and<br/>check the status of the proxy<br/>server.</li> </ul>                                         |
| 23  | 8xxx 200B | Server address<br>resolution error                                                      | Server address name resolution has failed.                                                                                                    | <ul> <li>Check that the value of URL<br/>of UGW (RGW-ADR) is<br/>https://a01.ugwdevice.net/<br/>ugw/agentif010.</li> <li>Check that Internet<br/>connection is available in the<br/>environment.</li> </ul>                                                                           |
| 24  | 8xxx 2014 | Proxy connection<br>error                                                               | Could not connect to proxy<br>server due to improper<br>address.                                                                                              | Check proxy server address /<br>port and re-enter as needed.                                                                                                    |
| 25  | 8xxx 2015 | Proxy address<br>resolution error                                                       | Could not connect to proxy<br>server due to name resolution<br>error of proxy address.                                                                        | <ul> <li>Check that the proxy<br/>server name is correct. If<br/>the proxy server name is<br/>correct, check the DNS<br/>connection, as per the initial<br/>procedures described in the<br/>troubleshooting.</li> <li>Specify the IP address as the<br/>proxy server name.</li> </ul> |
| 26  | 8xxx 201E | Proxy<br>authentication error                                                           | Proxy authentication is failed.                                                                                                    | Check the user name and<br>password required in order to<br>login to the proxy, and re-enter<br>as needed.                                                                                                    |

| No. | Code      | Error strings                      | Cause                                                                                                    | Remedy                                                                                                    |
|-----|-----------|------------------------------------|----------------------------------------------------------------------------------------------------|----------------------------------------------------------------------------------------------------|
| 27  | 8xxx 2028 | Server certificate<br>error        | <ul> <li>No route certificate installed<br/>in device.</li> <li>Certificate other than<br/>that initially registered<br/>in the user's operating<br/>environment is being used,<br/>but has not been registered<br/>with the device.</li> <li>The date and time of the<br/>device is not correct.</li> </ul>                                             | <ul> <li>Install the latest device<br/>system software. (Upgrade)</li> <li>Correctly set the date and<br/>time of the device.</li> <li>Execute CLEAR &gt; CA-<br/>KEY, and turn OFF and<br/>then ON the device. (The<br/>CA certificate at the time of<br/>shipment is automatically<br/>installed.)</li> </ul> |
| 28  | 8xxx 2029 | Server certificate<br>verify error | The server certificate<br>verification error occurred.                                                                                                    | Check that the value of URL of<br>UGW (RGW-ADR) is https://<br>a01.ugwdevice.net/ugw/<br>agentif010.                                                                                                    |
| 29  | 8xxx 2046 | Server certificate<br>expired      | <ul> <li>The route certificate<br/>registered with the device<br/>has expired.</li> <li>Certificate other than<br/>that initially registered<br/>in the user's operating<br/>environment is being used,<br/>but has not been registered<br/>with the device.</li> <li>The device time and date<br/>is outside of the certificated<br/>period.</li> </ul> | Check that the device time and<br>date are correctly set.<br>If the device time and date are<br>correct, upgrade to the latest<br>system software.                                                                                                    |
| 30  | 8xxx 2047 | Server response<br>time out        | Due to network congestion,<br>etc., the response from UGW<br>does not come within the<br>specified time. (HTTPS level<br>time out)                                                                                                    | If this error occurs when the<br>communication test is being run<br>or Service Browser is being set,<br>try again after a period of time.                                                                                                    |
| 31  | 8xxx 2048 | Service not found                  | There is a mistake in the<br>UGW URL, and UGW cannot<br>be accessed. (Path is wrong)                                                                                                    | Check that the value of URL of<br>UGW (RGW-ADR) is https://<br>a01.ugwdevice.net/ugw/<br>agentif010.                                                                                                    |
| 32  | 8xxx 2052 | URL error                          | The data which is not URL is inputted into URL field.                                                                                                    | Check that the value of URL of<br>UGW (RGW-ADR) is https://<br>a01.ugwdevice.net/ugw/<br>agentif010.                                                                                                    |
| 33  | 8xxx 2058 | Unknown error                      | SOAP Client fails to obtain<br>SOAP Response.<br>Possibility of a problem in<br>UGW or of a temporary<br>problem in the network load.                                                                                                    | Perform and complete a<br>communication test (COM-<br>TEST).                                                                                                    |
| 34  | 8xxx 2063 | SOAP Fault                         | SOAP communication error has occurred.                                                                                                    | Check that the value of port<br>number of UGW (RGW-PORT)<br>is 443.                                                                                                    |

| No. | Code      | Error strings       | Cause                          | Remedy                       |
|-----|-----------|---------------------|--------------------------------|------------------------------|
| 35  | XXXX XXXX | Device internal     | An internal error, such as     | Turn the device OFF/ ON.     |
|     |           | error               | memory unavailable, etc.,      | Or replace the device system |
|     |           |                     | has occurred during a device   | software. (Upgrade)          |
|     |           |                     | internal error phase.          |                              |
| 36  | XXXX XXXX | SUSPEND:            | Internal error occurred at the | Turn the device OFF/ ON.     |
|     |           | Initialize Failure! | initiating E-RDS.              |                              |

T-2-97

\*1: [Hexadecimal]: indicates an error code returned from UGW.

[Error details in UGW]: indicates error details returned from UGW.

# Updater

# **Functional Overview**

#### Overview

Updater provides functions that enable network communication with Content Delivery System (hereinafter CDS) to install firmware, MEAP applications and system options.

#### Firmware Installation

Updater function enables users to distribute firmware through CDS via Internet. Particularly on e-Maintenance/UGW (called NETEYE in Japan)-enabled devices, firmware can be updated remotely, which effectively slashes costs incurred in field services.

#### MEAP Application/System Option Installation

By linking devices to CDS and License Management System (providing the function to manage licenses; hereinafter LMS), applications can be installed in devices via Updater, regardless of those not embedded (MEAP application) or embedded (system options) in devices.

#### Installing Firmware

With link to Updater, service technicians provide firmware install services in the following 3 methods.

|                                                      | Download  |        | Downloadable Firmware Versions |         |       |
|------------------------------------------------------|-----------|--------|--------------------------------|---------|-------|
| Distribution Method                                  | Commanded | Update | Previous                       | Current | Newer |
|                                                      | by:       | l      | Ver                            | Ver     | Ver   |
| a. UGW-linked Download / Update                      | UGW       | Auto   | No                             | Yes     | Yes*1 |
| (Full-remote update)                                 |           |        |                                |         |       |
| b. UGW-linked Download                               | UGW       | Manual | Yes                            | Yes     | Yes   |
| (Remote Distribution / Update)                       |           |        |                                |         |       |
| c. Manual Download / Update                          | Local UI  | Auto   | No                             | Yes     | Yes*1 |
| (On-site Update via Service mode)                    |           | Manual | Yes                            | Yes     | Yes   |
| *1:You can select the version allowed Remote Lindate |           |        |                                |         |       |

\*1:You can select the version allowed Remote Update.

a. UGW-linked Download and Update (Full-Remote Update)

If the device is linked to UGW and the distribution schedule and update setting are registered on UGW in advance, full remote firmware update is available on an imageRUNNER ADVANCE-series device. Upon downloaded from CDS, the firmware is updated on the device.

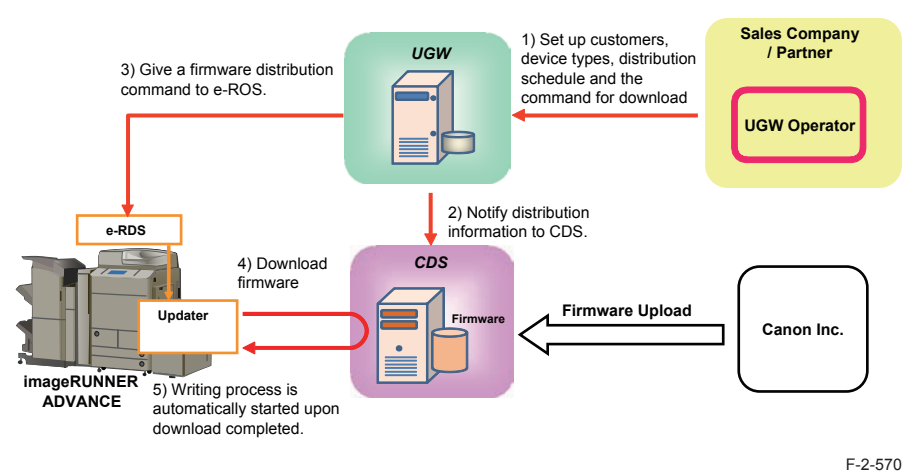

b. UGW-linked Download (Remote Distribution / Update)

If the device is linked to UGW and the distribution schedule is registered on UGW in advance, firmware can be distributed to an imageRUNNER ADVANCE-series device before a service technician actually visits the customer site. This allows the service technician to update the firmware manually immediately after completing device inspection.

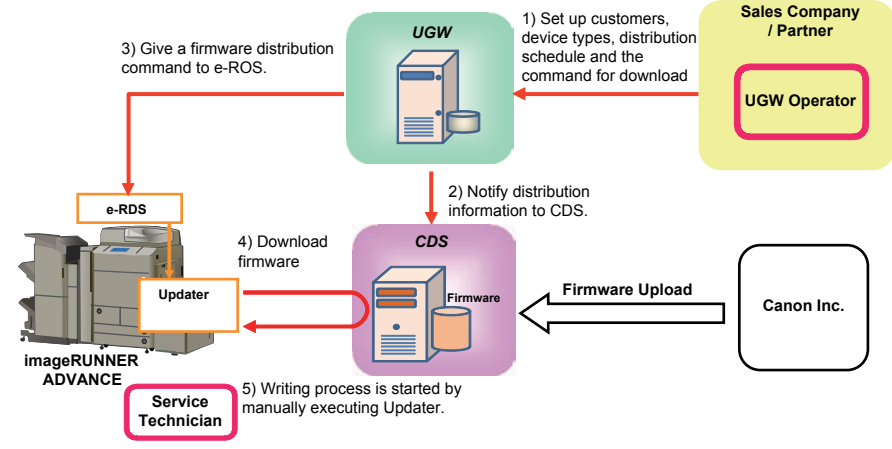

c. Manual Download and Update (On-site Update via Service Mode)

If an imageRUNNER ADVANCE-series device has connection with the external network, a service technician can gain access to CDS via Service mode to download and update firmware. This allows service technicians to update the firmware as needed on the customer site even without PCs.

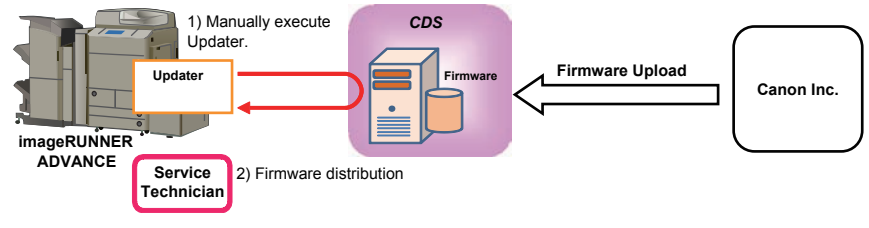

F-2-572

#### NOTE:

"External network" here means the network connecting the device to CDS via Internet.

#### NOTE:

Users are able to gain firmware distribution in the following 3 methods by introducing CDS. See User Manual for detailed information.

|                      | Download        | Lindata | Downloadable Firmware Versions |             |           |  |
|----------------------|-----------------|---------|--------------------------------|-------------|-----------|--|
| Distribution Method  | Commanded<br>by | Timing  | Previous Ver                   | Current Ver | Newer Ver |  |
| Manual download/     |                 | Auto    | No                             | No          | Yes *1    |  |
| update via Local UI  | LUCAI UI        | Manual  | No                             | No          | Yes *1    |  |
| Manual download/     | Domoto I II     | Auto    | No                             | No          | Yes *1    |  |
| upload via Remote UI | Remote UI       | Manual  | No                             | No          | Yes *1    |  |
| Special download/    | Bomoto I II     |         | Specific version only          |             |           |  |
| upload via Remote UI | Remote Of       | -       | (Obtain it separately)         |             |           |  |

\*1: Only the latest version of Remote update-enabled version is downloadable.

#### Installing MEAP Application/System Option

The following is the installation method of MEAP application/system option which is enabled by applying CDS.

#### a. LMS-linked MEAP Application/System Option Installation

If an imageRUNNER ADVANCE-series device is connected to the external network, user or service technician can gain access to CDS from User mode to install a MEAP application or a system option.

#### Installing MEAP Application

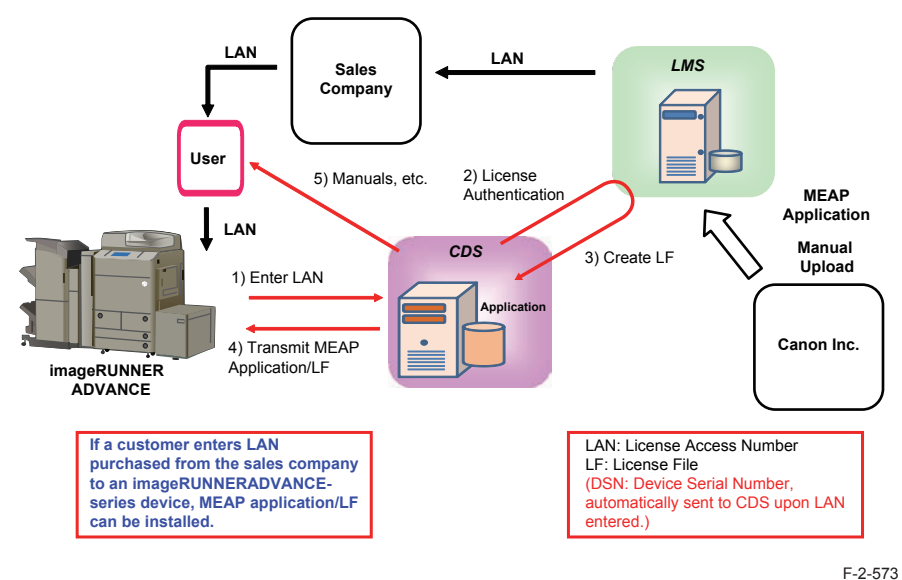

Installing System Option

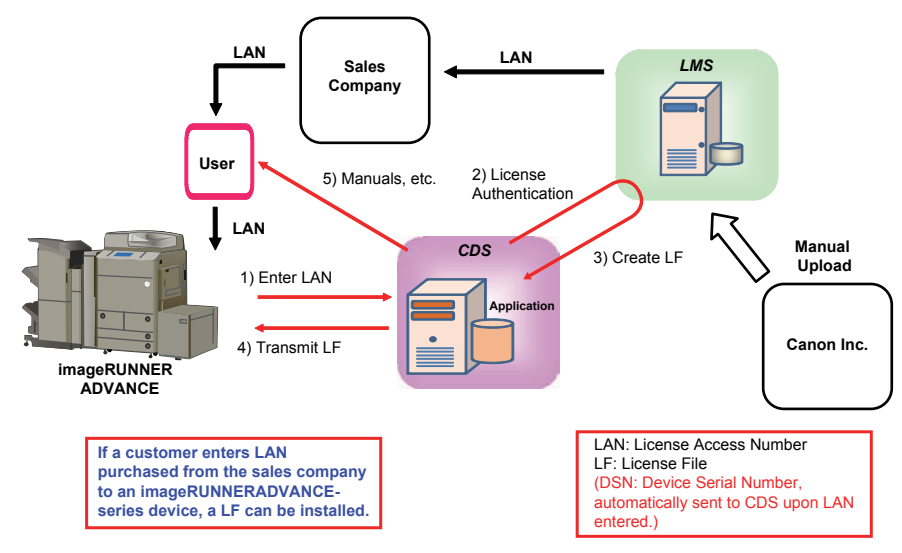

# System Configuration

The figure below schematically shows the system configuration.

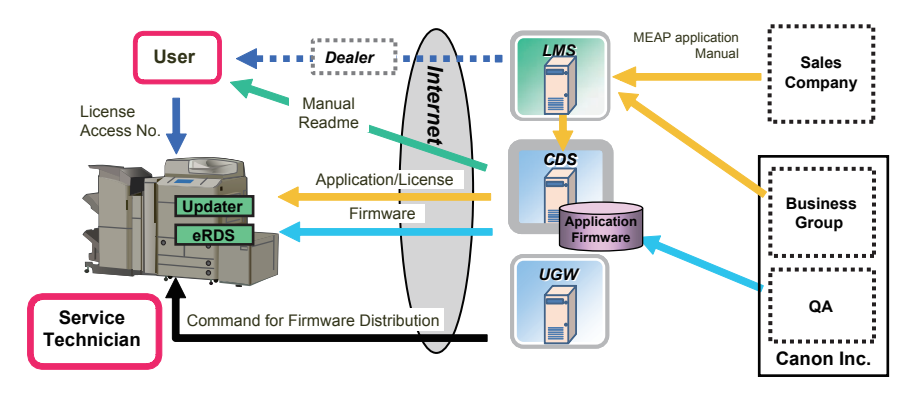

F-2-575

# List of Functions

The matrix below shows the list of functions provided by Updater.

| Cotogony                              | Function                                                              | Service | User | Remote | UGW-   |
|---------------------------------------|-----------------------------------------------------------------------|---------|------|--------|--------|
| Category                              | Function                                                              | Mode    | Mode | UI     | linked |
|                                       | Checking firmware compatibility                                       | Yes     | -    | -      | -      |
|                                       | Checking special firmware                                             | Yes     | -    | -      | -      |
|                                       | Checking latest firmware version                                      | -       | Yes  | Yes    | -      |
|                                       | Registering/deleting firmware<br>distribution schedule                | Yes     | Yes  | Yes    | -      |
| Firmware                              | Confirming and downloading firmware                                   | Yes     | Yes  | Yes    | Yes    |
| i iiiiwaic                            | Updating downloaded firmware                                          | Yes     | Yes  | Yes    | -      |
|                                       | Cancelling downloaded<br>firmware                                     | Yes     | Yes  | Yes    | -      |
|                                       | Acquiring firmware distribution<br>information registered from<br>UGW | -       | -    | -      | Yes    |
|                                       | Notifying firmware version<br>information                             | -       | -    | -      | Yes    |
| MEAP application/                     | Inquiring license for MEAP application/system option                  | -       | Yes  | Yes    | -      |
| system option                         | Installing MEAP application /<br>system option                        | -       | Yes  | Yes    | -      |
|                                       | Settings                                                              | Yes     | -    | -      | -      |
| System                                | Testing communications                                                | Yes     | Yes  | Yes    | -      |
| Management                            | Displaying update logs                                                | Yes     | Yes  | Yes    | -      |
|                                       | Displaying system logs                                                | Yes     | Yes  | Yes    | -      |
| Internal system<br>error notification | Notifying internal system error occurrence to distribution server     | Yes     | Yes  | Yes    | Yes    |

T-2-99

# Distribution Flow

#### • Firmware Installation Flow

Service technicians provide firmware install services in the following 3 methods.

- a: UGW-linked download and update
- b: UGW-linked download
- c: Manual download and update

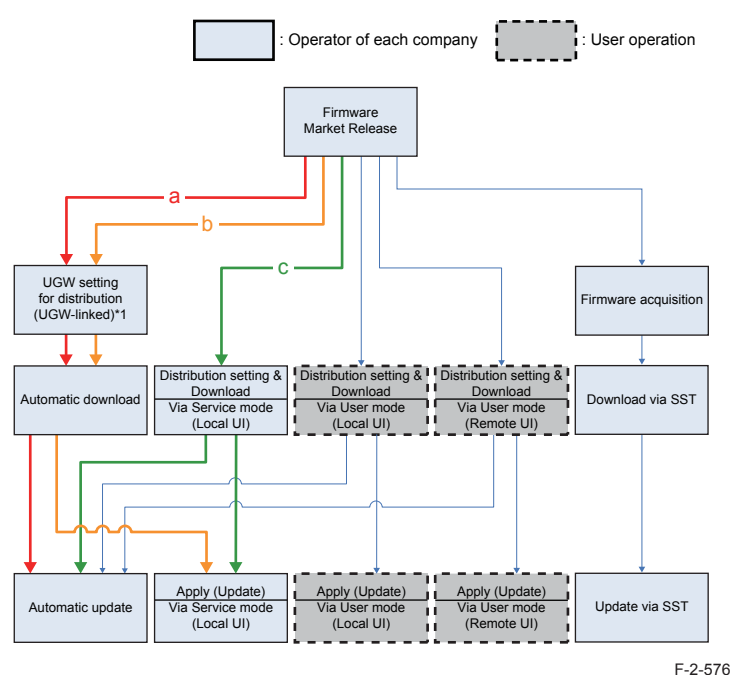

\*1: Schedules for UGW-linked distribution are maintained on CDS.

## MEAP Application/System Option Installation Flow

MEAP application/system option installation method using service mode is not provided. Be sure to use the user mode to install.

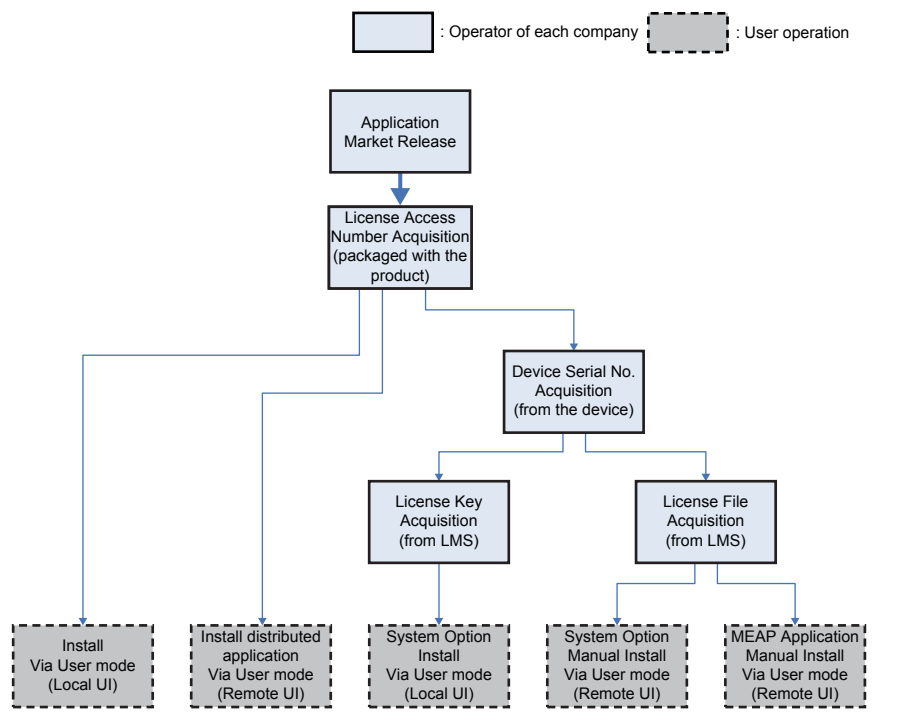

# Limitations and Cautions

# Limitations

#### Changing Date/Time on Device

When a user changes the date/time setting on the device (including change of the setting according to daylight saving time), the firmware distribution may not be performed as scheduled.

But there is not the problem if it is time adjustment of several minutes with NTP servers.

#### Change of Setting from Service mode

Any settings from Service mode will be enabled after restarting the device.

### Cautions

#### Concurrent use of Updater functions

Multiple users cannot use Updater functions on a device concurrently by using it together with Remote UI.

#### Coexistence of Remote UI and other tools

Users logged in SMS (Service Management Service) are unable to use Update functions from Remote UI.

#### Using Updater function from Remote UI

Upon the following operations done, Updater functions are suspended from Remote UI for certain duration.

- When a user exits Web browser without clicking [Portal] or [Log Out] button in the setting of Remote Login Service via SMS
- When a user exits Web browser without clicking [Portal] button in the setting of not to use Remote Login Service via SMS.
- When a user exits Web browser without clicking [Log out from SMS] or [To Remote UI] button.

#### Wait for EOJ (end of job) Function

Firmware update will be triggered only after the following jobs are completed.

This is the Updater-specific specification.

| Job/Function  | Receiving        | Printing     | Queued print | Sending          | Queued send      |
|---------------|------------------|--------------|--------------|------------------|------------------|
| type          |                  |              | jobs         |                  | jobs             |
| COPY          | -                | Wait for EOJ | Wait for EOJ | -                | -                |
| PRINT         | Wait for EOJ     | Wait for EOJ | -            | -                |                  |
|               | (end of job)     | Wait for EOJ |              |                  |                  |
| FAX           | Wait for EOJ     | Wait for EOJ | Wait for EOJ | Wait for EOJ     | Wait for EOJ     |
| I-FAX Receipt | Cancel           | Wait for EOJ | Wait for EOJ | Wait for EOJ     | Wait for EOJ     |
|               | processing to    |              |              |                  |                  |
|               | trigger update * |              |              |                  |                  |
| Report Print  | -                | Wait for EOJ | Wait for EOJ | -                | -                |
| SEND          | -                | -            | -            | Cancel           | Cancel           |
|               |                  |              |              | processing to    | processing to    |
|               |                  |              |              | trigger update * | trigger update * |

T-2-100

\*The data are guaranteed even if cut off in the middle of a job.It becomes the recovery object after the device reboot and carry out send / reception again.

Even during transfer, Pull SCAN job processing is cancelled soon after scanning is completed.

Firmware update is cancelled if the jobs are not completed within 10 minutes. If this occurs, the error code, 8x001106, will be returned (different numbers will be shown for x depending on the execution modes).

Firmware update is executed if the jobs stated above are not in the queue. Follow the shutdown sequence to reboot the device after the firmware is updated.

# Preparation

# Overview of Preparation

The following should be prepared before using Updater.

For updating of firmware

| Installation<br>Method                          | Setting<br>Sales<br>Company's<br>HQ | Network<br>Settings | Enabling<br>UGW Link | Enabling [Update<br>Firmware] Button<br>of User Mode | Enabling [Manual<br>Update] Button<br>of User Mode<br>(Remote UI) |
|-------------------------------------------------|-------------------------------------|---------------------|----------------------|------------------------------------------------------|-------------------------------------------------------------------|
| UGW-linked<br>Download and<br>Update            | Yes                                 | Yes                 | Yes                  | -                                                    | -                                                                 |
| UGW-linked<br>Download                          | Yes                                 | Yes                 | Yes                  | -                                                    | -                                                                 |
| Manual Download and Update                      | Yes                                 | Yes                 | -                    | -                                                    | -                                                                 |
| Manual Download<br>and Update via<br>Local UI   | Yes                                 | Yes                 | -                    | Yes                                                  | -                                                                 |
| Manual Download<br>and Update via<br>Remote UI  | Yes                                 | Yes                 | -                    | Yes                                                  | -                                                                 |
| Special Download<br>and Update via<br>Remote UI | Yes                                 | -                   | -                    | -                                                    | Yes                                                               |
|                                                 |                                     |                     |                      |                                                      | T-2-101                                                           |

For Install of Application

| Installation Method                   | Network Settings | Enabling [Install Application/<br>Options] Button of User Mode |
|---------------------------------------|------------------|----------------------------------------------------------------|
| LMS-linked Installation               | Yes              | -                                                              |
| LMA-linked installation via Local UI  | Yes              | Yes                                                            |
| LMS-linked installation via Remote UI | Yes              | Yes                                                            |

T-2-102

# Setting Sales Company's HQ

When using devices input in the markets listed below, the default setting of Sales Company's HQ should be changed before obtaining firmware distributed from CDS. Unless the setting is changed properly, the desired firmware may not be able to be selected.

| Market        | Default Setting of Sales | Setting of Sales Company's |
|---------------|--------------------------|----------------------------|
| Martor        | Company's HQ             | HQ after Change            |
| Canada        | US                       | CA                         |
| Latin America | US/SG                    | LA                         |
| Hong Kong     | SG                       | НК                         |

T-2-103

#### Go to the following screen to change the setting of Sales Company's HQ.

| Service    | Setting of Device Service Mode | COPIER > FUNCTION > INSTALL > CDS-CTL |
|------------|--------------------------------|---------------------------------------|
| Technician | (Level 1)                      |                                       |

#### NOTE:

The list below shows the setting of Sales Company's HQ for CDS-CTS by market. Check and adhere to the appropriate setting for your market. <List of Sales Company's HQ and the settings for CDS-CTL>

| Japan = JP     | China = CN        |
|----------------|-------------------|
| USA = US       | Hong Kong = HK    |
| Singapore = SG | Australia = AU    |
| Europe = NL    | Canada = CA       |
| Korea = KR     | Latin America= LA |
|                |                   |

#### Connecting to External Network

The method of connecting to external network is similar to a normal network connection method. Refer to user manual of the device for details.

#### NOTE:

- See User Manual for how to connect the device to the external network.
- Before using UGW link or User mode, see the sections below to prepare as required. "Enabling UGW Link"

"Enabling [Update Firmware] Button of User Mode"

"Enabling [Install Application/Options] Button of User Mode"

#### NOTE:

"External Network" here means the network connecting the device to CDS via Internet.

### • Confirming URL Setting of Distribution Server

This section describes how to confirm the URL setting of the distribution server.

1. Start [Service Mode] at Level 1.

2. Press [Updater] button.

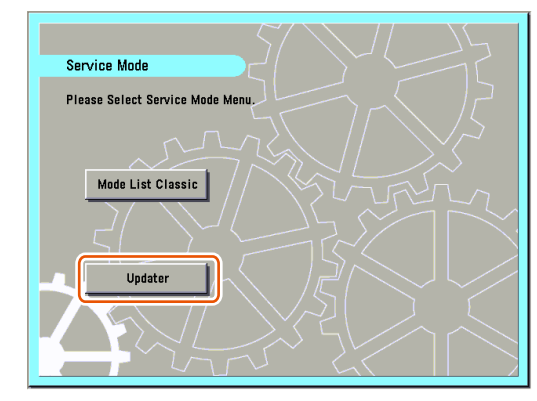

F-2-578

#### 3. Press [Software Management Settings] button.

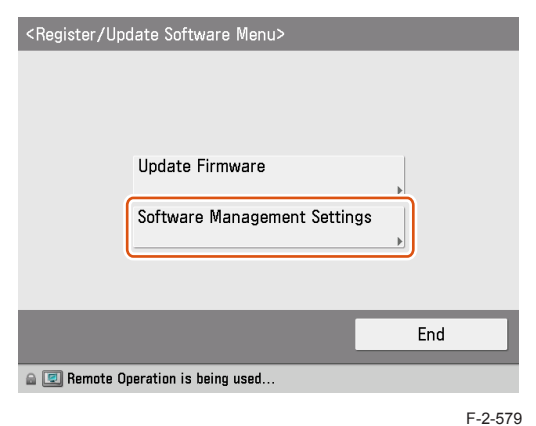

|            | Settings           |
|------------|--------------------|
|            | Select Log Display |
|            | Test Communication |
| Back to Me | nu                 |

F-2-580

5. Ensure to enter "https://device.c-cdsknn.net/cds\_soap/updaterif" in the field beside the [Delivery Server URL] button.

If the URL is not entered or a wrong URL is entered in the field, click [Delivery Server URL] button to show the virtual keypad. Check the URL and enter the correct one.

| Delivery    | https://dev                              | ice.c-cdsknn.net/cds_sc |
|-------------|------------------------------------------|-------------------------|
| Server UNL  | ▶ <sup>I</sup>                           |                         |
|             | 0                                        | *                       |
| - Lug Level | U                                        | •                       |
|             |                                          |                         |
| Ormani      | n' i i i i i i i i i i i i i i i i i i i | 01/                     |

6. Press [OK] to set the entered items. Now the URL of the distribution server is successfully set.

### • Communication Test

This section describes how to check if the communication is normally done to the distribution server and/or the file server.

#### NOTE:

Carry out the communication test with both Embedded RDS and CDS.

1. Start [Service Mode] at Level 1.

2. Press [Updater] button.

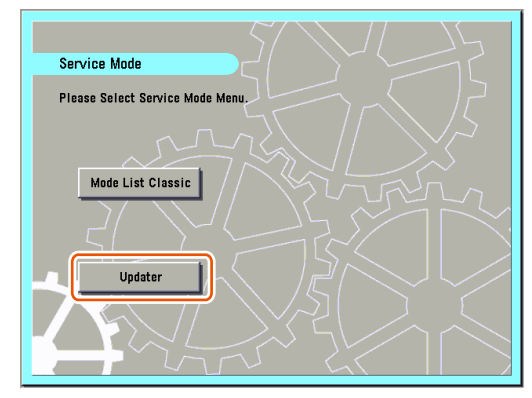

#### 3. Press [Software Management Settings] button.

| <register menu="" software="" update=""></register> |         |
|-----------------------------------------------------|---------|
|                                                     |         |
| Update Firmware                                     |         |
| Software Management Settin                          | gs      |
|                                                     |         |
|                                                     | End     |
| 🔒 💷 Remote Operation is being used                  |         |
|                                                     | F-2-583 |

#### 4. Press [Test Communication] button.

| < 201 LWAI & Mailai           | Jement Sertings>   |         |
|-------------------------------|--------------------|---------|
|                               | Settings           |         |
|                               | Select Log Display |         |
|                               | Test Communication |         |
| <ul> <li>Back to M</li> </ul> | enu                |         |
| a 🔟 System Manag              | ement Mode         | Log Out |
|                               |                    | F-2-5   |

#### 5. Press [Yes] button.

| <test communication=""></test> | ?       |
|--------------------------------|---------|
|                                |         |
| Yes                            | No      |
| D System Management Mode       | Log Out |
|                                | 5.0.5   |

Obtain the download file information for communication test from the distribution server (to execute the communication test to the distribution server).

Using the download file information for communication test, the contents for test are downloaded from the file server (for the communication test to the file server).

6. Upon the communication test completed, the communication test result screen is shown. Press [OK] button to exit this operation.

| Coftware Managem                                             | ont Sottings)                                                                                         |                       |
|--------------------------------------------------------------|----------------------------------------------------------------------------------------------------|-----------------------|
| <test communic<="" td=""><td>cation&gt;</td><td></td></test> | cation>                                                                                               |                       |
| <ul> <li>Delivery Server</li> <li>File Server</li> </ul>     | <ul> <li>Connect OK</li> <li>Retrieve OK</li> <li>Communication Speed</li> <li>Retry Times</li> </ul> | 881 KB/sec<br>0 Times |
|                                                              |                                                                                                    | ок 🔪                  |
| 📾 🕕 System Managemer                                         | nt Mode                                                                                               | Log Out               |

# Enabling UGW Link

When installing the firmware in the method of "UGW-linked Download and Update" or "UGW-linked Download", the following should be set before actually using UGW link.

| Service Technician | Setting of Device<br>Service Mode<br>(Level 1) | COPIER >OPTION >FNC-SW >CDS-UGW<br>(0 -> 1)                                                                  |
|--------------------|------------------------------------------------|----------------------------------------------------------------------------------------------------|
|                    | Setting of UGW<br>WebPortal                    | In [Customer Management] screen, set [Do not distribute firmware] to [Distribute firmware].                  |
| Sales Company's HQ | Setting of Authorities on<br>UGW WebPortal     | See "Analysis>Firmware Distribution<br>Information" to grant the appropriate authorities<br>to each account. |

#### NOTE:

- See "imageWARE Remote Operator's Manual / e-Maintenance Business Operation Manual" for how to operate UGW WebPortal.
- [Distribute Firmware] should be set on [Customer Management] screen for staff in charge
  of setting for [Enter customer information] or [Command for firmware distribution] in order
  to allow them to select the desired device on [Firmware Distribution Information] screen.
- If [Distribute Firmware] is not shown on [Customer Management] screen of UGW WebPortal, appropriate authorities may not be set to each account in Firmware Distribution Information. Contact the Sales Company HQ concerned for confirmation.

# Enabling [Update Firmware] Button of User Mode

To allow users to install firmware using Updater, the setting of firmware installation should be set to ON for users in advance.

| Service    | Setting of Device Service Mode | COPIER >OPTION >FNC-SW >CDS-FIRM |
|------------|--------------------------------|----------------------------------|
| Technician | (Level 1)                      | (0 -> 1)                         |

• User Mode screen for Updater when the setting is not enabled (CDS-FIRM(0)):

| <register th="" upc<=""><th>late Software Menu&gt;</th><th></th></register> | late Software Menu>          |         |
|-----------------------------------------------------------------------------|------------------------------|---------|
|                                                                             | Install Applications/Options |         |
|                                                                             |                              | •       |
|                                                                             | Software Management Settings | Þ       |
|                                                                             |                              |         |
|                                                                             |                              | End     |
| 🔒 🔟 System Ma                                                               | nagement Mode                | Log Out |

#### F-2-587

• User Mode screen for Updater when the setting is enabled (CDS-FIRM(1)):

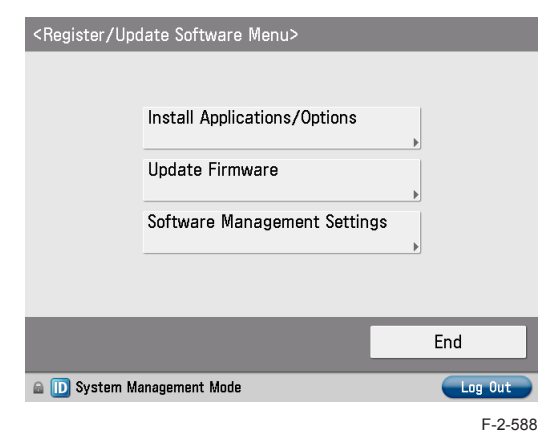

# Enabling [Install Application/Options] Button of User Mode

To allow users to install applications using Updater, the setting of application installation should be set to ON for users in advance.

| Service    | Setting of Device Service Mode | COPIER >OPTION >FNC-SW >CDS-MEAP |
|------------|--------------------------------|----------------------------------|
| Technician | (Level 1)                      | (0 -> 1)                         |

#### • User Mode screen of Updater when the setting is not enabled (CDS-MEAP(0)):

| <register th="" upc<=""><th>late Software Menu&gt;</th><th></th><th></th></register> | late Software Menu>                             |   |                |
|--------------------------------------------------------------------------------------|-------------------------------------------------|---|----------------|
|                                                                                      | Update Firmware<br>Software Management Settings | • |                |
| 🔒 🕕 System Ma                                                                        | anagement Mode                                  |   | End<br>Log Out |

F-2-589

• User Mode screen of Updater when the setting is enabled (CDS-MEAP(1)):

| <register th="" upd<=""><th>date Software Menu&gt;</th><th></th></register> | date Software Menu>                                                            |              |
|-----------------------------------------------------------------------------|--------------------------------------------------------------------------------|--------------|
|                                                                             | Install Applications/Options<br>Update Firmware<br>Software Management Setting | ,<br>,<br>35 |
|                                                                             |                                                                                | End          |
| 🔒 🕕 System M                                                                | anagement Mode                                                                 | Log Out      |

F-2-590

# Enabling [Manual Update] Button of User Mode (Remote UI)

To allow users to install firmware from Updater using the file on Local PCs, the setting of firmware installation should be set to ON for users in advance.

| Service    | Setting of Device Service Mode | COPIER >OPTION >FNC-SW >LOCLFIRM |
|------------|--------------------------------|----------------------------------|
| Technician | (Level 1)                      | (0 -> 1)                         |

#### • Remote UI screen of Updater when the setting is not enabled (LOCLFIRM (0)):

| 5                       | imageRUNNER ADVANCE                                      | iR.A   | DV C2020 / IR-ADV C2020 /                    |                      | To Portal | Login User:7654321 Log Out    |
|-------------------------|----------------------------------------------------------|--------|----------------------------------------------|----------------------|-----------|-------------------------------|
| R                       | egister/Update Soft                                      | ware   |                                              |                      |           | <u></u>                       |
| De                      | vice Serial Number: ENS00264                             |        |                                              |                      |           |                               |
| In                      | stall Application/Option                                 |        | Install Application/Option >                 | Manual Installation  |           |                               |
|                         | Manual Installation                                      |        | Manual Installation                          |                      |           |                               |
|                         | Delivered Installation                                   |        | Manual Instantation                          |                      |           |                               |
| Confirm Delivery Server |                                                          |        |                                              |                      |           | Next >                        |
|                         | Display Logs/Communication<br>Display Logs/Communication | n Test | License File Path:<br>Application File Path: |                      |           | 参照<br>  参照                    |
|                         |                                                          |        |                                              | Version 2.0.2.14i Cr |           | NUNC 2010 All Dights Deserved |

ersion 3.0.2.14i Copyright CANON INC. 2010 All Rights Reserved

F-2-591

• Remote UI screen of Updater when the setting is enabled (LOCLFIRM (1)):

| 🌍 imageRUNNER ADVANCE                                                                                                    | ir-Adv C2020 / ir-Adv C2020 /                                                                                                    | To Portal Login User:7654321 Log                                                                                                 | Out   |
|----------------------------------------------------------------------------------------------------|----------------------------------------------------------------------------------------------------|----------------------------------------------------------------------------------------------------|-------|
| Register/Update Soft                                                                                                    | ware                                                                                                    |                                                                                                    |       |
| Device Serial Number: ENS00264                                                                                                    |                                                                                                    |                                                                                                    |       |
| Register/Update Software       Device Serial Number: ENS00264       Install Application/Option       Install Application/Option       Install Application       Delivered Installation       Update Firmware       Manual Update       License File Path:       Confirm Delivery Server |                                                                                                    | n                                                                                                    |       |
| Manual Installation                                                                                                    | Manual Installation                                                                                                    |                                                                                                    | Out   |
| Delivered Installation                                                                                                    |                                                                                                    |                                                                                                    |       |
| Register/Update Software         Device Serial Number: ENS00264         nstall Application/Option         Manual Installation         Delivered Installation         Jpdate Firmware         Manual Update         Confirm Delivery Server         Display Logs/Communication Test      |                                                                                                    |                                                                                                    |       |
| Manual Update                                                                                                    | License File Path:                                                                                                    | 参昭                                                                                                    | <br>ר |
| Confirm Delivery Server                                                                                                    | RADVANCE     IRADV (2020) IRADV (2020)     Ito Portal     Login User://054321 Log Out       pdate Software     Install Application/Option > Manual Installation     Install Application/Option > Manual Installation       allation     Install Application/Option > Manual Installation     Install Application/Option > Manual Installation       iate     Icense File Path:     Icense File Path:       isrver     isr/Communication Test     Icense File Path: |                                                                                                    |       |
| Display Logs/Communicatio                                                                                                    | in Test                                                                                                    | Std                                                                                                    |       |
|                                                                                                    |                                                                                                    | Install Application/Option > Manual Installation       Manual Installation       License File Path:       Application File Path: |       |
|                                                                                                    |                                                                                                    |                                                                                                    |       |

Version 3.0.2.14i Copyright CANON INC. 2010 All Rights Reserved

# System Management Operations

- Various Setting
- Setting URL of Distribution Server

This section describes how to set URL of the distribution server.

- 1. Start [Service Mode] at Level 1.
- 2. Press [Updater] button.
- 3. Press [Software Management Settings] button.

| <register menu="" software="" update=""></register> |
|-----------------------------------------------------|
|                                                     |
|                                                     |
|                                                     |
| Update Firmware                                     |
| Software Management Settings                        |
|                                                     |
|                                                     |
| End                                                 |
| Remete Operation is being used                      |
|                                                     |

F-2-593

4. Press [Settings] button.

|            | Settings           |
|------------|--------------------|
|            | Select Log Display |
|            | Test Communication |
| Back to Me | nu                 |

5. Press [Delivery Server URL] to show the virtual keypad. Enter the URL.

| <software manager<="" th=""><th>nent Settings: Set&gt;</th><th></th><th>💐 Delivery Server</th><th>URL (Max 512 characte</th><th>ers)</th><th></th></software> | nent Settings: Set>           |         | 💐 Delivery Server       | URL (Max 512 characte  | ers)      |          |
|----------------------------------------------------------------------------------------------------|-------------------------------|---------|-------------------------|------------------------|-----------|----------|
|                                                                                                    |                               |         | https://device.c-o      | cdsknn. net/cds_soap/u | pdaterif  |          |
| Delivery                                                                                                    | https://device.c-cdskpp.pet/c | ts sr   | •                       | Backspace              | Alphanum. | •        |
| Server UKL                                                                                                    | <u>}</u>                      |         | r w e r                 | t y u i                | o p       | -        |
|                                                                                                    |                               |         | s d                     | f g h j                | k 1       | <b>ب</b> |
| Log Level                                                                                                    | 0 -                           |         | 0 z x c                 | v b n m                | , .       | /        |
|                                                                                                    |                               |         | Shift                   | Space                  |           |          |
| × Cancel                                                                                                    | O                             | لد ک    | × Cancel                |                        | OK        | L        |
| 🔟 System Managem                                                                                                    | ent Mode                      | Log Out | 🔒 💷 Remote Operation is | being used             |           |          |
|                                                                                                    |                               |         |                         |                        | F         | -2-595   |

 [Delivery Server URL]: Enter the "https://device.c-cdsknn.net/cds\_soap/updaterif".

6 Press [OK] to set the entered items. Now the URL of the distribution server is successfully

set.

# • Setting Log Level

This section describes how to set system log levels.

- 1. Start [Service Mode] at Level 1.
- 2. Press [Updater] button.
- 3. Press [Software Management Settings] button.

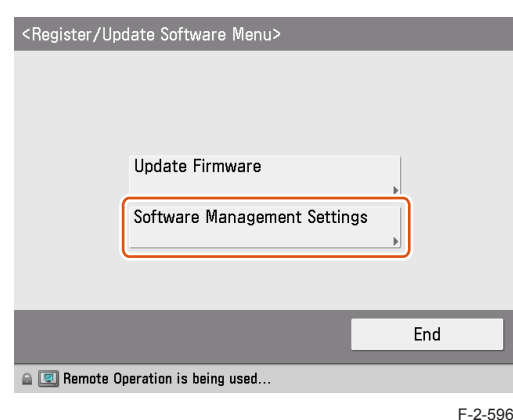

#### 4. Press [Settings] button.

2

|    |           | Settings           |
|----|-----------|--------------------|
|    |           | Select Log Display |
|    |           | Test Communication |
| D. | ak ta Mar |                    |

#### 5. Select a log level from [Log Level] dropdown list.

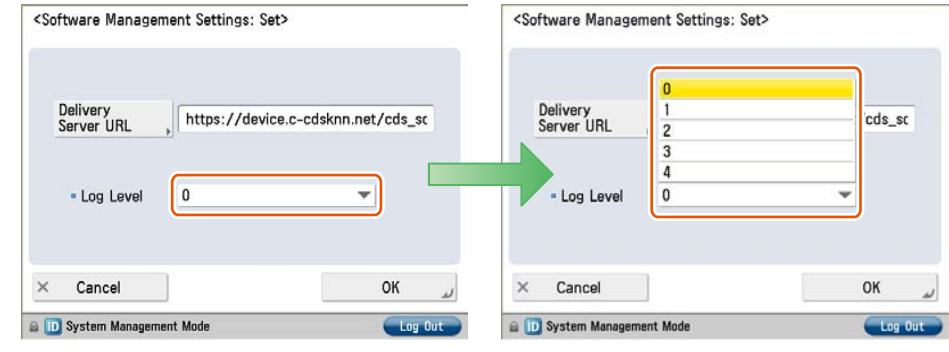

• [Log Level]:

Select one of 5 levels ranging from [0] to [4]. See the table below for logs output in each level.

|           |       |             | Log Output        |                |              |
|-----------|-------|-------------|-------------------|----------------|--------------|
| LOG Level | Trace | Information | Important Message | Ordinary Error | System Error |
| 0         |       |             | -                 | -              | Yes          |
| 1         |       |             | -                 | Yes            | Yes          |
| 2         | -     | -           | Yes               | Yes            | Yes          |
| 3         | -     | Yes         | Yes               | Yes            | Yes          |
| 4         | Yes   | Yes         | Yes               | Yes            | Yes          |

T-2-104

#### NOTE:

This list shows the contents of the Log Output.

| Log Output        | Description                                        |  |
|-------------------|----------------------------------------------------|--|
| Trace             | Detailed logs for debug                            |  |
| Information       | Logs related to operations done on the system      |  |
| Important Message | Update logs output by firmware type                |  |
|                   | Installation logs by MEAP application              |  |
|                   | Logs related to enabled functions by system option |  |
| Ordinary Error    | Logs for ordinary errors                           |  |
| System Error      | Logs for internal system errors                    |  |

6. Press [OK] button to set the selected log level. Now the log level is successfully set.

# Displaying Logs

### • Update Logs

This section describes how to confirm System Option/MEAP Application Installation Logs and Firmware Update Logs.

- 1. Start [Service Mode] at Level 1.
- 2. Press [Updater] button.
- 3. Press [Software Management Settings] button.

| <register menu="" software="" update=""></register> |
|-----------------------------------------------------|
|                                                     |
|                                                     |
| Update Firmware                                     |
| •                                                   |
| Software Management Settings                        |
| P                                                   |
|                                                     |
| Fnd                                                 |
|                                                     |
| 📾 💷 Remote Operation is being used                  |

F-2-599

4. Press [Select Log Display] button.

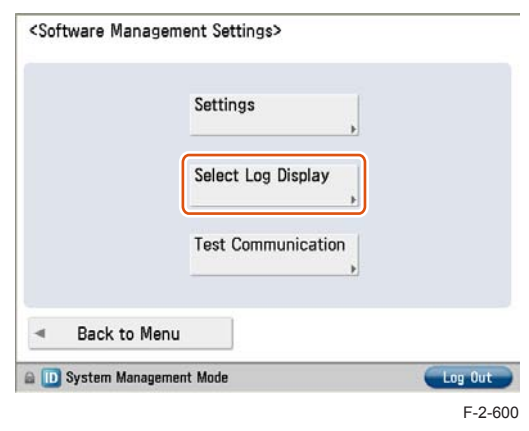

#### 5. Press [Display Update Logs] button.

| <select log<="" th=""><th>Display&gt;</th><th></th></select> | Display>            |         |
|--------------------------------------------------------------|---------------------|---------|
|                                                              | Display Update Logs | þ       |
|                                                              | Display System Logs | *       |
| ⊲ Bac                                                        | ¢                   |         |
| 🗈 🔟 System                                                   | Management Mode     | Log Out |

6. System Option/MEAP Application Installation Logs and Firmware Update Logs are shown.

Press [OK] button to exit this operation.

| <display confirm="" logs:="" update=""></display>                                                                                                    |   |
|----------------------------------------------------------------------------------------------------|---|
| [2010/04/28 17:06:25] firm update start [ERR] 0014000<br>[2010/04/28 17:07:13] firm update start [ERR] 0014000<br>[2010/04/30 09:24:50] firm update start [ERR] 0014000<br>[2010/04/30 09:26:49] firm download start [OK] 001400<br>[2010/04/30 09:29:22] firm download end [OK] 001400<br>[2010/04/30 09:29:35] firm update start [OK] 00140009<br>[2010/04/30 09:56:02] firm update end [OK] 00140009 | • |
| • •                                                                                                    |   |
| ОК                                                                                                    | L |
| 📾 💷 Remote Operation is being used                                                                                                    |   |

# • System Logs

This section describes how to confirm System Logs.

- 1. Start [Service Mode] at Level 1.
- 2. Press [Updater] button.
- 3. Press [Software Management Settings] button.

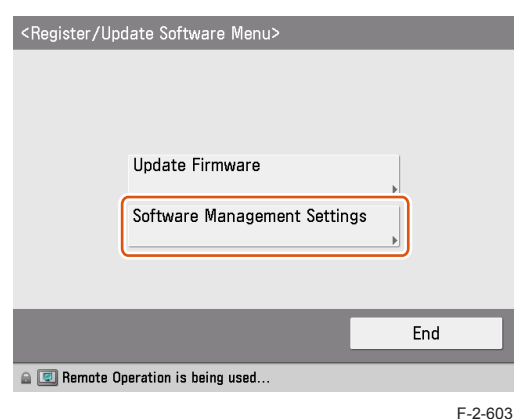

4. Press [Select Log Display] button.

|   |                  | Settings<br>+      |         |
|---|------------------|--------------------|---------|
|   |                  | Select Log Display |         |
|   |                  | Test Communication |         |
| 4 | Back to Menu     |                    |         |
|   | System Managemer | nt Mode            | Log Out |
|   |                  |                    | F-2-60  |

5. Press [Display System Logs] button.

|           | Display Update Logs       | ,       |
|-----------|---------------------------|---------|
|           | Display System Logs       | ,       |
| - B       |                           |         |
| a 🕕 Systi | ack<br>em Management Mode | Log Out |
|           |                           | F-2     |

6. Updater internal logs are displayed.

Press [OK] button to exit this operation

| [2010/05/06 | 16:47:25] | 4 030005 | ### \$ | Session  | rene          | w ###   |   |
|-------------|-----------|----------|--------|----------|---------------|---------|---|
| [2010/05/06 | 16:47:25] | 3 032302 | *** [  | action]  | Syst          | emLoc   |   |
| [2010/05/06 | 16:47:25  | 4 030205 | [star  | t]2010/  | 05/0          | 16 16:4 |   |
| [2010/05/06 | 16:47:25  | 4 030205 | read   | logfile: | SZUTU<br>2010 | 04300   |   |
| [2010/05/06 | 16:47:26] | 4 030205 | read   | Inafile: | s2010         | 04300   |   |
| [2010/05/06 | 16:47:26] | 4 030205 | read   | logfile: | s2010         | 005061  | _ |
|             |           |          |        | -        |               |         |   |
|             |           |          |        |          |               |         |   |
|             |           |          |        |          |               | ОК      | _ |
|             |           |          |        |          | _             |         | _ |

F-2-606

#### NOTE:

See the section of "Debug Logs" under "Version Upgrade via CDS", "Version Upgrade" of Chapter 6 "Troubleshooting" of this manual for more detailed information.

## • Communication Test

This section describes how to check if the communication is normally done to the distribution server and/or the file server.

1. Start [Service Mode] at Level 1.

2. Press [Updater] button.

#### 3. Press [Software Management Settings] button.

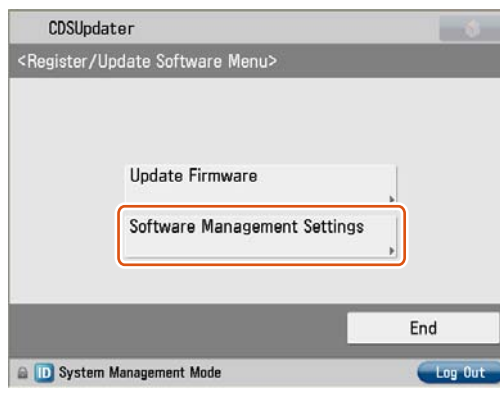

F-2-607

4. Press [Test Communication] button.

|                             | Settings .         |         |
|-----------------------------|--------------------|---------|
|                             | Select Log Display |         |
|                             | Test Communication |         |
| <ul> <li>Back to</li> </ul> | Menu               |         |
| D System Mar                | agement Mode       | Log Out |
|                             |                    | F-2-    |

#### 5. Press [Yes] button.

| No      |
|---------|
| Log Out |
|         |

Obtain the download file information for communication test from the distribution server (to execute the communication test to the distribution server).

Using the download file information for communication test, the contents for test are downloaded from the file server (for the communication test to the file server).

6. Upon the communication test completed, the communication test result screen is shown. Press [OK] button to exit this operation.

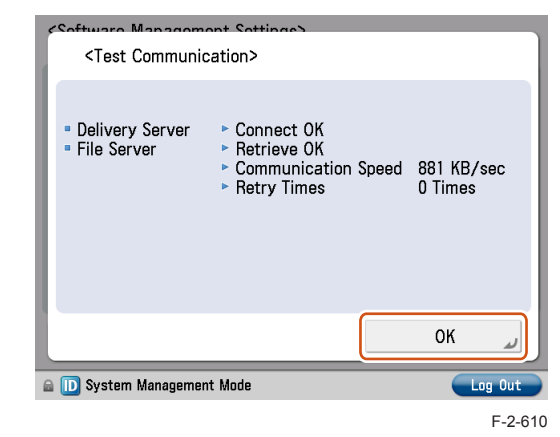

#### NOTE:

Carry out the communication test with both Embedded RDS and CDS.

# Maintenance

# Upgrading Updater

The firmware installed in the device should be also upgraded when upgrading Updater. See the section of "Version Upgrade", Chapter 6 "Troubleshooting" of this manual for more detailed information.

# Formatting Hard Disk

Since Updater is a MEAP application, its contents can be temporarily saved in the MEAP application storage area on PC via SST during formatting or replacing HDD. See MEAP Service Manual for further information.

The settings initialized in format or replacement should be restored. See the section of "Preparation", "Updater" of Chapter 2 "Technology" of this manual for more detailed information.

NOTE:

When formatting or replacing HDD, distribution schedule, downloaded firmware (not updated yet) and logs (update/system logs) will be deleted.

# How to Replace Controller Boards

The steps are different depending on which of 2 controller boards are to be replaced.

 Main Controller Board PCB 1 No steps follow.

2

Main Controller Board PCB 2 (including SRAM)

The network and service mode setting should be set again after initialization. See the section of "Preparation", "Updater" of Chapter 2 "Technology" of this manual for more detailed information.

# How to Replace Devices

All settings should be set again because no data are inherited. See the section of "Preparation", "Updater" of Chapter 2 "Technology" of this manual for more detailed information.

2 - 297

# FAQFAQ on Installing Firmware

2

#### No.1

#### Q: Is it also possible to downgrade firmware with using CDS?

A: Firmware can be downgraded in some methods shown in the table below.

If download and update are performed consecutively, firmware can't be downgraded.

| Distribution Method                                     | Downgrade Possibility |
|---------------------------------------------------------|-----------------------|
| UGW-linked Download and Update                          | No                    |
| UGW-linked Download                                     | Yes                   |
| Manual Download and Update(Timing to Apply : Manual)    | Yes                   |
| Manual Download and Update(Timing to Apply : Automatic) | No                    |

T-2-105

#### No.2

# Q: When installing firmware, does it take less time in "manual download and update" compared to "update via SST"?

A:It depends on the number of devices to update firmware.

When updating the firmware on a device, it takes more time in "manual download and update" compared to "update via SST" (It depend on network environment.).

As for the time to update firmware to multiple devices, "manual download and update" takes less time compared to "update via SST" because updating the firmware to multiple devices can be executed simultaneously.

#### No.3

# Q: How can we confirm that the firmware is properly updated after "UGW-linked download and update" done?

A: You can confirm this in E-mail or the Device List on UGW-linked screen.

E-mail to notify firmware update will be sent from CDS server to the addresses set as destinations at the time of distribution setting to notify update completion.

On UGW-linked screen, search the device of your interest on [Select Device] screen to find the distribution status per device as shown in the search result.

#### No.4

- Q: In the course of "UGW-linked download", what will happen if the user downloads the firmware before the service technician update the firmware downloaded with "UGW-linked download" before?
- A: The previously downloaded firmware in the method of "UGW-linked download" will be overridden by the subsequently downloaded one.

This is because only one downloaded firmware can be held on the device. The firmware downloaded in the method of "Service mode-linked download" and "UGWlinked download" can be checked/deleted from User mode, but cannot be updated, so it cannot be updated by the user unnoticed by the service technician.

#### No.5

- Q: What happens if the user registers another distribution schedule when the distribution schedule has been set in "manual download and update"?
- A:The distribution schedule subsequently registered by the user will override the existing schedule. This is because only one distribution schedule can be held. Any existing distribution schedule is deleted and the newly registered distribution schedule is made valid.

#### No.6

#### Q: How is an individual response edition of firmware distributed?

A:Any individual response edition of firmware can be installed in all the methods provided by service technicians. Before installing the individual response edition, ensure to obtain the ID and password separately.

#### No.7

- Q: If the device is down during firmware update, can the device be started using the older firmware version?
- A:No, it is impossible to start the device using older versions. If this occurs, the service technician in charge should reinstall the firmware via SST. See the section of "Troubleshooting on Firmware Installation" under "Version Upgrade via CDS", "Version Upgrade" of Chapter 6 "Troubleshooting" of this manual for more detailed information.

#### No.8

# Q: If the device is down during firmware download, is it possible to download the firmware again?

A:Firmware cannot be downloaded again automatically. Instead, the error is notified in E-mail. The user should register the firmware distribution schedule again accordingly.

#### No.9

#### Q: Can we cancel the operation during firmware download?

#### A:Yes. [Cancel] button is shown.

| Wait a moment.<br>DO NOT TURN OFF THE POWER.<br>Updating firmware.<br>Delivering |   |                                                                    |  |
|----------------------------------------------------------------------------------|---|--------------------------------------------------------------------|--|
| Wait a moment.<br>DO NOT TURN OFF THE POWER.<br>Updating firmware.<br>Delivering | × | Cancel                                                             |  |
| Wait a moment.<br>DO NOT TURN OFF THE POWER.<br>Updating firmware.               |   | Delivering                                                         |  |
|                                                                                  |   | Wait a moment.<br>DO NOT TURN OFF THE POWER.<br>Updating firmware. |  |

#### No.10

- Q: E-mail is sent to users to notify update completion. Can service technicians also receive such a notification?
- A:Yes. The notification E-mail is also set for the service technician in charge if the user enters his/her E-mail address at the time of firmware distribution setting.

Multiple E-mail addresses can be entered in the field.Delimit each E-mail address with "," (comma) or "," (semicolon) when you enter multiple E-mail addresses in the field.

#### No.11

#### Q: How long does the firmware update take?

A:Approx. 30 min. However, this does not include the download time. Download time relies on the network environment.

# FAQ on Installing MEAP Application/System Option

#### No.1

- Q: What happens if a MEAP application is installed in the system with insufficient HDD free space?
- A:An error message is shown. Upon starting installation, the MEAP application checks the required space against free space to judge installation availability.

#### No.2

Q: Can we cancel the operation during installation of MEAP application? A:Yes: [Cancel] button is shown.

#### No.3

#### Q: Is the device automatically restarted after the system option is enabled?

A:The device is not automatically restarted. Users should restart the device manually.

# FAQ on General Matters of Updater

#### No.1

#### Q: What preparation is needed in each installation method?

A:See the table below for preparation required in each installation method.

• For updating firmware

| Installation<br>Method                          | Setting<br>Sales<br>Company's<br>HQ | Network<br>Settings | Enabling<br>UGW Link | Enabling [Update<br>Firmware] Button<br>of User Mode | Enabling [Manual<br>Update] Button<br>of User Mode<br>(Remote UI) |
|-------------------------------------------------|-------------------------------------|---------------------|----------------------|------------------------------------------------------|-------------------------------------------------------------------|
| UGW-linked<br>Download and<br>Update            | Yes                                 | Yes                 | Yes                  | -                                                    | -                                                                 |
| UGW-linked<br>Download                          | Yes                                 | Yes                 | Yes                  | -                                                    | -                                                                 |
| Manual Download<br>and Update                   | Yes                                 | Yes                 | -                    | -                                                    | -                                                                 |
| Manual Download<br>and Update via<br>Local UI   | Yes                                 | Yes                 | -                    | Yes                                                  | -                                                                 |
| Manual Download<br>and Update via<br>Remote UI  | Yes                                 | Yes                 | -                    | Yes                                                  | -                                                                 |
| Special Download<br>and Update via<br>Remote UI | Yes                                 | -                   | -                    | -                                                    | Yes                                                               |

#### T-2-106

#### For install Application

| Installation Method                   | Network Settings | Enabling [Install Application/<br>Options] Button of User Mode |
|---------------------------------------|------------------|----------------------------------------------------------------|
| LMS-linked Installation               | Yes              | -                                                              |
| LMA-linked installation via Local UI  | Yes              | Yes                                                            |
| LMS-linked installation via Remote UI | Yes              | Yes                                                            |

T-2-107

#### No.2

#### Q: How can operations using Updater be masked on the users' side?

A:Be sure to perform the following from the service mode.

Masking Firmware Installation

| Setting Device Service Mode<br>(Level 1) | COPIER >OPTION >FNC-SW >CDS-FIRM<br>(1 -> 0) |
|------------------------------------------|----------------------------------------------|
| Setting Device Service Mode<br>(Level 1) | COPIER >OPTION >FNC-SW >LOCLFIRM<br>(1 -> 0) |

#### Masking Application Installation

| Setting Device Service Mode | COPIER >OPTION >FNC-SW >CDS-MEAP |
|-----------------------------|----------------------------------|
| (Level 1)                   | (1 -> 0)                         |

#### No.3

#### Q: Can the communication be cancelled during the communication test?

A:Yes. During the communication test, "Cancel" button is displayed.

# DCM

# DCM

# Overview

DCM (Device Configuration Management) is a function to migrate the setting values (of user mode and service mode). In terms of the description in the User's Guide, it is synonymous with "Import/Export All". Service mode setting values can be backed up/restored from the top screen of service mode.

By the conventional method for backing up SRAM of the Main Controller 2, data could be backed up/restored only for the same machine. DCM supports the following 3 patterns.

- The same machine (backup for the purpose of providing against emergency)
- A different machine of the same model (setting values are migrated collectively to multiple machines when replacing a host machine)
- A different model (e.g.: the setting values are copied from an old model to a new model)

### Where data is stored

Store the backup data in the following location.

- Remote UI > PC (RUI)
- iW EMC > iW EMC Server
- Service Mode > USB memory device/HDD of the machine (top screen of service mode)
- Setting values that can be backed up

The values changed by the user under [Settings/Registration] and those specified in service mode can be backed up.

Only setting values are backed up. Image data such as scanned image cannot be backed up.

- [Settings/Registration] value that a user set.
- · Service mode setting values

## General limitations on DCM

- With DCM, stored data, MEAP application, and system option license cannot be migrated.
- A .dcm file exported to the internal HDD is not deleted even when the machine is restarted. Only 2 files at a maximum are stored in HDD. When there are more than 2 files, the old .dcm files are deleted from the oldest.
- Continuous import is not guaranteed. After importing a file, the machine must be restarted. If executing import without restart, NG is displayed and a file is not imported.
- When importing DCM file in service mode and user mode separately, perform it in the following procedures.

- 1) Perform the import of the DCM data of the service mode earlier.
- 2) Reboot the Host machine.
- 3) Import the DCM data of the user mode.
- As for service mode, if the process is not completed within 5 minutes in the case of export and 15 minutes in the case of import, the item performed at that time is continued until it ends, but the final result becomes ERROR.
- Data to which no password is set when exporting service mode cannot be loaded from collective import from RUI. When assuming to perform collective import from RUI, password must be set to data to be exported.
- · Following limitations are applied to password for DCM data:
  - Character string of software keyboard: 0 to 32 characters
  - No password is set when 0 character is entered. (The setting in which no password is set is allowed only for service mode.)
  - · No space is allowed in the middle of a password.
  - Password is case sensitive.
- At the time of following setting, Host matchine does not recognize USB memory. The DCM function is not usable, too.
  - Settings/Registration > Preferences > External Interface > USB Settings > Use MEAP Driver for External USB Device = On

# Restrictions about import/export by Remote UI

- · An import/export process ends with error while the following specific job is executed;
  - Send job,
  - · Forwarding job,
  - · FAX reception job,
  - IFAX reception job
- Flash Model : Print job (PDL/Copy) and the DCM function become the exclusion.
- HDD Model : If this function is executed with a print job simultaneously, it affects the operation such as; UI is locked, or a print job is cleared by reboot after import. So it requires careful operation.
- · A device rejects an import/ export request during shut-down.
- If this function is executed with device information distribution or RUI import/ export (conventional function) simultaneously, the first coming job takes priority and they are controlled exclusively.
- If this function is executed with a firmware update by a CDS Updater simultaneously, a firmware update process takes priority, and this function is stopped temporarily by reboot.
- · When error code is issued, this function ends with error.
- · If the display language differs between export and import, a setting value of a text corrupts

2 - 301

in some cases. The character corruption can be solved by changing the display language to the appropriate one.

#### Import/Export All from Remote UI

The following settings information is available with the Import function in each case

- Settings/Registration Basic Information
- Box Settings
- Department ID Management Settings
- Main Menu Settings
- · Favorite Settings
- Address Book
- Forwarding Settings
- Quick Menu Settings
- Paper Type Management Settings
- Web Access Settings
- MEAP Application Setting Information
- User Setting Information
- Workflow Composer

2

Service Mode Settings(Display/hide of the service mode settings on the export screen)

| mageRUNNER ADVANCE                                                                                                    | iR-ADV C2220 / iR-ADV C2220 /                                                                                                    | To Portal Login User : 7654321 Log Out                                                         |
|----------------------------------------------------------------------------------------------------|----------------------------------------------------------------------------------------------------|------------------------------------------------------------------------------------------------|
| Settings/Registration                                                                                                   |                                                                                                    | Mail to System Manager                                                                         |
| Restart Device                                                                                                    | Settings/Registration : Management Settings                                                                                              | s : Data Management > Export                                                                   |
| ferences                                                                                                    | Export                                                                                                    | Last Updated : 27/08 2012 6:11:10                                                              |
| <ul> <li>Paper Settings</li> <li>Timer/Energy Settings</li> <li>Network Settings</li> <li>External Interface</li> </ul> | Select the items to export, then click [Start<br>Import/Export All and Import/Export Individ<br>Download the exported data from the Impo | Exporting].<br>lually data is not compatible.<br>prt/Export Results screen.<br>Start Exporting |
| Volume Settings                                                                                                    | Export Settings                                                                                                    |                                                                                                |
| ction Settings                                                                                                    | Select Items to Export                                                                                                    |                                                                                                |
| a Common Settings<br>a Copy                                                                                             | <ul> <li>Select All</li> <li>Settings/Registration Basic Informa</li> </ul>                                                              | ation                                                                                          |
| Send                                                                                                    | Paper Type Management Settings                                                                                                    |                                                                                                |
| a Receive/Forward<br>Store/Access Files<br>et Destination                                                               | <ul> <li>Forwarding Settings</li> <li>Box Settings</li> </ul>                                                                            |                                                                                                |
| agement Settings<br>User Management                                                                                     | <ul> <li>Department ID Management Setting</li> <li>Main Menu Settings</li> </ul>                                                         | gs                                                                                             |
| License/Other                                                                                                    | Web Access Settings                                                                                                    |                                                                                                |
| Data Management                                                                                                    | Favorite Settings                                                                                                    |                                                                                                |
|                                                                                                    | Address Book                                                                                                    |                                                                                                |
|                                                                                                    | Quick Menu Settings                                                                                                    |                                                                                                |
|                                                                                                    | MEAP Application Setting Informati                                                                                                    | Ion                                                                                            |
|                                                                                                    | User Setting Information                                                                                                    |                                                                                                |
|                                                                                                    | iW Function Flow Settings                                                                                                    |                                                                                                |
|                                                                                                    | Service Mode Settings                                                                                                    |                                                                                                |

#### F-2-612

#### Note:

1

Ð

Pre

Fur

Ма

Display/hide of the service mode settings on RUI can be switched by changing the setting in the following service mode. Service mode L1 > Copier > Option > USER > SMD-EXPT [0]: Hide the service mode settings. (Def.) [1]: Display the service mode settings.

#### Collective Import Using Data Collectively Exported from RUI

For the reason of security, it is not appropriate that the user mode can be exported from service mode without user's permission. Because of that, it cannot be exported due to the specification However, it is possible to import the setting values of user mode exported from RUI.

#### Preparation

PC and web browser USB memory device to store the data of reference machine

#### **Overall flow**

- 1. Complete the device setting as a reference machine.
- 2. Export the data of reference machine including service mode from RUI.
- 3. Copy the data to the root of the USB memory device using a PC.
- 4. Connect the USB memory device to the copy destination machine.
- 5. Execute import by specifying the target files from RESTORE in service mode.

The following cases may be possible for the Import All function.

Case A:Importing all to your machine (Restoring the settings information to your machine for backups)

Case B:Importing all to the same model machine.

Case C:Importing all to the different model machine that supports the Import All function

|                       | Setting Information      |                                          | Case | Case | Case |  |  |  |
|-----------------------|--------------------------|------------------------------------------|------|------|------|--|--|--|
| Settings/             | Preferences              |                                          | A    | В    |      |  |  |  |
| Registration<br>Basic | Paper Settings           | Paper Settings                           |      | Yes  | No   |  |  |  |
|                       |                          | Register Custom Size                     | Yes  | Yes  | No   |  |  |  |
| Information           | Display Settings         | Default Screen after Startup/Restoration | Yes  | Yes  | Yes  |  |  |  |
|                       |                          | Default Screen (Status Monitor/Cancel)   | Yes  | Yes  | Yes  |  |  |  |
|                       |                          | Display Fax Function                     | Yes  | Yes  | Yes  |  |  |  |
|                       |                          | Store Location Display Settings          | Yes  | Yes  | Yes  |  |  |  |
|                       |                          | Language/Keyboard Switch On/Off Yes      |      |      |      |  |  |  |
|                       |                          | Language/Keyboard Switch                 | Yes  | Yes  | Yes  |  |  |  |
|                       |                          | Use Keyboard Shift Lock Feature          | Yes  | Yes  | Yes  |  |  |  |
|                       |                          | Display Remaining Paper Message          | Yes  | Yes  | Yes  |  |  |  |
|                       |                          | No. of Copies/Job Duration Status        | Yes  | Yes  | Yes  |  |  |  |
|                       |                          | Display Original Scanning Cleaning Area  | Yes  | Yes  | Yes  |  |  |  |
|                       |                          | Paper Type Selection Screen Priority     | Yes  | Yes  | Yes  |  |  |  |
|                       |                          | mm/Inch Entry Switch                     | Yes  | Yes  | Yes  |  |  |  |
|                       |                          | ID/User Name Display On/Off              | Yes  | Yes  | Yes  |  |  |  |
|                       |                          | Display Remaining Toner Error Message    | Yes  | Yes  | Yes  |  |  |  |
|                       | Prefernces               |                                          |      |      |      |  |  |  |
|                       | Timer/Energy<br>Settings | Date/Time Settings                       | Yes  | Yes  | Yes  |  |  |  |
|                       |                          | Time Format                              | Yes  | Yes  | Yes  |  |  |  |
|                       |                          | Quick Startup Settings for Main Power    | Yes  | Yes  | Yes  |  |  |  |
|                       |                          | Auto Reset Time                          | Yes  | Yes  | Yes  |  |  |  |
|                       |                          | Restrict Auto Reset Time                 | Yes  | Yes  | Yes  |  |  |  |
|                       |                          | Function After Auto Reset                | Yes  | Yes  | Yes  |  |  |  |
|                       |                          | Auto Sleep Time                          | Yes  | Yes  | Yes  |  |  |  |
|                       |                          | Sleep Mode Energy Use                    | Yes  | Yes  | Yes  |  |  |  |
|                       |                          | Auto Sleep Weekly Timer                  | Yes  | Yes  | Yes  |  |  |  |
|                       |                          | Sleep Mode Exit Time Settings            | Yes  | Yes  | Yes  |  |  |  |
|                       | Prefernces               | ·                                        |      |      |      |  |  |  |
|                       | Network                  | Confirm Network Connection Set. Changes  | Yes  | Yes  | Yes  |  |  |  |
|                       |                          | TCP/IP Settings                          | 1    |      | 1    |  |  |  |

2

2 - 303

|                      | Setting Information |                         |                                  | Case<br>A | Case<br>B | Case<br>C |
|----------------------|---------------------|-------------------------|----------------------------------|-----------|-----------|-----------|
| Settings/            |                     | IPv4 Settings           | Use IPv4                         | Yes       | Yes       | Yes       |
| Registration         |                     |                         | IP Address Settings              |           | -         |           |
| Basic<br>Information |                     |                         | IP Address                       | Yes       | No        | No        |
| internation          |                     |                         | Subnet Mask                      | Yes       | Yes       | Yes       |
|                      |                     |                         | Gateway Address                  | Yes       | Yes       | Yes       |
|                      |                     |                         | DHCP                             | Yes       | Yes       | Yes       |
|                      |                     |                         | RARP                             | Yes       | Yes       | Yes       |
|                      |                     |                         | BOOTP                            | Yes       | Yes       | Yes       |
|                      |                     |                         | DHCP Option Settings             | Yes       | Yes       | Yes       |
|                      |                     | IPv6 Settings           | Use IPv6                         | Yes       | Yes       | Yes       |
|                      |                     |                         | Stateless Address<br>Settings    | Yes       | Yes       | Yes       |
|                      |                     |                         | Manual Address<br>Settings       | Yes       | No        | No        |
|                      |                     |                         | Use DHCPv6                       | Yes       | Yes       | Yes       |
|                      |                     | DNS Settings            | DNS Server Address<br>Settings   | Yes       | Yes       | Yes       |
|                      |                     |                         | DNS Host/Domain<br>Name Settings | Yes       | No        | No        |
|                      |                     |                         | DNS Dynamic Update<br>Settings   | Yes       | Yes       | Yes       |
|                      |                     | WINS Settings           |                                  | Yes       | Yes       | Yes       |
|                      |                     | LPD Print Settings      |                                  | Yes       | Yes       | Yes       |
|                      |                     | RAW Print Settings      |                                  | Yes       | Yes       | Yes       |
|                      |                     | SNTP Settings           |                                  | Yes       | Yes       | Yes       |
|                      |                     | FTP Print Settings      |                                  | Yes       | Yes       | Yes       |
|                      |                     | WSD Settings            |                                  | Yes       | Yes       | Yes       |
|                      |                     | Use FTP PASV Mode       |                                  | Yes       | Yes       | Yes       |
|                      |                     | Multicast Discovery Set | tings                            | Yes       | Yes       | Yes       |
|                      |                     | Use HTTP                |                                  | Yes       | Yes       | Yes       |
|                      |                     | Use WebDAV Server       |                                  | Yes       | Yes       | Yes       |
|                      |                     | Proxy Settings          |                                  | Yes       | Yes       | Yes       |
|                      |                     | NetWare Settings        |                                  | Yes       | Yes       | Yes       |
|                      |                     | AppleTalk Settings      |                                  | Yes       | No        | No        |
|                      |                     | SMB Server Settings     |                                  | Yes       | No        | No        |
|                      |                     | SNMP Settings           |                                  | Yes       | Yes       | Yes       |
|                      |                     | Dedicated Port Settings |                                  | Yes       | Yes       | Yes       |
|                      |                     | Use Spool Function      |                                  | Yes       | Yes       | Yes       |
|                      |                     | Startup Settings        |                                  | Yes       | Yes       | Yes       |

| Setting Information         |                                                                                                    |                                                                                                    | Case                                                               | Case                                                               | Case                                                     |  |  |
|-----------------------------|----------------------------------------------------------------------------------------------------|----------------------------------------------------------------------------------------------------|--------------------------------------------------------------------|--------------------------------------------------------------------|----------------------------------------------------------|--|--|
| r                           | Ethorpot Driver Cottings                                                                                                    |                                                                                                    | A                                                                  | B                                                                  | C                                                        |  |  |
|                             | Ethemet Driver Settings                                                                                                    |                                                                                                    | res                                                                | res                                                                | res                                                      |  |  |
|                             | Firewall Settings                                                                                                    |                                                                                                    | Yes                                                                | Yes                                                                | Yes                                                      |  |  |
| Preferences                 |                                                                                                    |                                                                                                    | <u>.</u>                                                           |                                                                    |                                                          |  |  |
| External Interface          | USB Settings                                                                                                    |                                                                                                    | Yes                                                                | Yes                                                                | Yes                                                      |  |  |
| Accessibility               | Key Repetition Settings                                                                                                    |                                                                                                    | Yes                                                                | Yes                                                                | Yes                                                      |  |  |
|                             | Reversed Display (Colo                                                                                                    | r)                                                                                                    | Yes                                                                | Yes                                                                | Yes                                                      |  |  |
| Adjustment/Mainter          | hance                                                                                                    |                                                                                                    |                                                                    |                                                                    |                                                          |  |  |
| Adjust Image                | Correct Density                                                                                                    |                                                                                                    | Yes                                                                | Yes                                                                | Yes                                                      |  |  |
| Quality                     | Full Color Printing Vividness Settings                                                                                                    |                                                                                                    | Yes                                                                | No                                                                 | No                                                       |  |  |
|                             | Fine Adjust Zoom                                                                                                    |                                                                                                    | Yes                                                                | No                                                                 | No                                                       |  |  |
| Function Setteings          |                                                                                                    |                                                                                                    |                                                                    |                                                                    |                                                          |  |  |
| Common                      | Paper Feed Settings                                                                                                    |                                                                                                    | Yes                                                                | Yes                                                                | No                                                       |  |  |
|                             | Print Settings                                                                                                    |                                                                                                    | L                                                                  |                                                                    |                                                          |  |  |
|                             | Text/Photo Priority Whe                                                                                                    | Yes                                                                                                    | Yes                                                                | No                                                                 |                                                          |  |  |
|                             | Output Report Default S                                                                                                    | Yes                                                                                                    | Yes                                                                | Yes                                                                |                                                          |  |  |
|                             | Register Characters for                                                                                                    | Yes                                                                                                    | Yes                                                                | Yes                                                                |                                                          |  |  |
|                             | Secure Watermark/Doc                                                                                                    | ument Scan Lock                                                                                                    | Yes                                                                | Yes                                                                | Yes                                                      |  |  |
|                             | Scan Settings                                                                                                    |                                                                                                    |                                                                    |                                                                    |                                                          |  |  |
|                             | Streak Prevention                                                                                                    |                                                                                                    | Yes                                                                | Yes                                                                | No                                                       |  |  |
|                             | Feeder Black Scan Spe<br>Priority                                                                                                    | ed/Image Quality                                                                                                    | Yes                                                                | Yes                                                                | No                                                       |  |  |
|                             | LTRR/STMT Original Se                                                                                                    | election                                                                                                    | Yes                                                                | Yes                                                                | No                                                       |  |  |
|                             | Remote Scan Gamma                                                                                                    | /alue                                                                                                    | Yes                                                                | Yes                                                                | No                                                       |  |  |
|                             | Auto Online                                                                                                    |                                                                                                    | Yes                                                                | Yes                                                                | Yes                                                      |  |  |
|                             | Auto Offline                                                                                                    |                                                                                                    |                                                                    | Yes                                                                | Yes                                                      |  |  |
|                             | Generate File                                                                                                    |                                                                                                    |                                                                    |                                                                    |                                                          |  |  |
|                             | High Compression Imag                                                                                                    | e Quality Level                                                                                                    | Yes                                                                | Yes                                                                | Yes                                                      |  |  |
|                             | Compact PDF Settings                                                                                                    | for Text Original                                                                                                    | Yes                                                                | Yes                                                                | Yes                                                      |  |  |
|                             | OCR (Text Searchable)                                                                                                    | Settings                                                                                                    | Yes                                                                | Yes                                                                | Yes                                                      |  |  |
|                             | Trace & Smooth Setting                                                                                                    | S                                                                                                    | Yes                                                                | Yes                                                                | Yes                                                      |  |  |
|                             | OOXML Settings                                                                                                    |                                                                                                    | Yes                                                                | Yes                                                                | Yes                                                      |  |  |
|                             | Include Background Ima                                                                                                    | ages in Word File                                                                                                    | Yes                                                                | Yes                                                                | Yes                                                      |  |  |
| Specify Minimum PDF Version |                                                                                                    | /ersion                                                                                                    | Yes                                                                | Yes                                                                | Yes                                                      |  |  |
|                             | Format PDF to PDF/A                                                                                                    |                                                                                                    |                                                                    |                                                                    | L                                                        |  |  |
|                             |                                                                                                    |                                                                                                    | Yes                                                                | Yes                                                                | Yes                                                      |  |  |
|                             | Format PDF to PDF/A<br>Optimize PDF for Web                                                                                                    |                                                                                                    | Yes<br>Yes                                                         | Yes<br>Yes                                                         | Yes<br>Yes                                               |  |  |
|                             | Scan Settings<br>Streak Prevention<br>Feeder Black Scan Spe<br>Priority<br>LTRR/STMT Original Se<br>Remote Scan Gamma V<br>Auto Online<br>Auto Offline<br>Generate File<br>High Compression Imag<br>Compact PDF Settings<br>OCR (Text Searchable)<br>Trace & Smooth Setting<br>OOXML Settings<br>Include Background Imag<br>Specify Minimum PDF V | ed/Image Quality<br>election<br>/alue<br>ge Quality Level<br>for Text Original<br>Settings<br>is<br>ages in Word File<br>/ersion | Yes<br>Yes<br>Yes<br>Yes<br>Yes<br>Yes<br>Yes<br>Yes<br>Yes<br>Yes | Yes<br>Yes<br>Yes<br>Yes<br>Yes<br>Yes<br>Yes<br>Yes<br>Yes<br>Yes | No<br>No<br>No<br>Yes<br>Yes<br>Yes<br>Yes<br>Yes<br>Yes |  |  |

Settings/ Registration Basic Information

|                           | Setting Information                   |                                         | Case | Case | Case |  |  |  |
|---------------------------|---------------------------------------|-----------------------------------------|------|------|------|--|--|--|
|                           | · · · · · · · · · · · · · · · · · · · |                                         | A    | В    | С    |  |  |  |
| Settings/<br>Registration |                                       | Document Scan Lock Operational Settings | Yes  | Yes  | Yes  |  |  |  |
| Basic                     |                                       | Set Authentication Method               | Yes  | Yes  | Yes  |  |  |  |
| Information               | Function Settings                     |                                         |      | 1    |      |  |  |  |
|                           | Сору                                  | Auto Collate                            | Yes  | Yes  | No   |  |  |  |
|                           |                                       | Auto Orientation                        | Yes  | Yes  | Yes  |  |  |  |
|                           |                                       | Select Color Settings for Copy          | Yes  | Yes  | Yes  |  |  |  |
|                           | Send                                  | Common Settings                         | Yes  | Yes  | Yes  |  |  |  |
|                           |                                       | E-Mail/I-Fax Settings                   | Yes  | Yes  | Yes  |  |  |  |
|                           |                                       | Fax Settings                            | Yes  | Yes  | Yes  |  |  |  |
|                           | Receive/Forward                       | Common Settings                         | Yes  | Yes  | Yes  |  |  |  |
|                           |                                       | Fax Settings                            | Yes  | Yes  | Yes  |  |  |  |
|                           | Store/Access Files                    | Network Settings                        | Yes  | Yes  | Yes  |  |  |  |
|                           |                                       | Memory Media Settings                   | Yes  | Yes  | Yes  |  |  |  |
|                           | Secure Print                          | Simple Authentication Settings          | Yes  | Yes  | Yes  |  |  |  |
|                           |                                       | Only Allow Encrypted Print Jobs         | Yes  | Yes  | Yes  |  |  |  |
|                           | Set Destination                       |                                         |      |      |      |  |  |  |
|                           | Change Default Dis                    | Yes                                     | Yes  | Yes  |      |  |  |  |
|                           | Address Book PIN                      | Yes                                     | Yes  | Yes  |      |  |  |  |
|                           | Manage Address Book Access Numbers    |                                         |      | Yes  | Yes  |  |  |  |
|                           | Include Pswd. Whe                     | Yes                                     | Yes  | Yes  |      |  |  |  |
|                           | Register LDAP Server                  |                                         |      | Yes  | No   |  |  |  |
|                           | Auto Search When Using LDAP Server    |                                         |      | Yes  | Yes  |  |  |  |
|                           | Register/Edit LDAP Search Conditions  |                                         |      | Yes  | No   |  |  |  |
|                           | Acquire Remote                        | Acquire Address Book                    | Yes  | Yes  | Yes  |  |  |  |
|                           | Address Book                          | Remote Address Book Server Address      | Yes  | Yes  | Yes  |  |  |  |
|                           |                                       | Communication Timeout                   | Yes  | Yes  | Yes  |  |  |  |
|                           |                                       | Fax TX Line Auto Select Adjustment      | Yes  | Yes  | Yes  |  |  |  |
|                           | Make Remote<br>Address Book<br>Open   | Make Address Book Open                  | Yes  | Yes  | Yes  |  |  |  |
|                           | Management Settin                     | igs                                     |      |      |      |  |  |  |
|                           | Device                                | Device Information Settings             | Yes  | No   | No   |  |  |  |
|                           | wanayement                            | Device Information Delivery Settings    |      |      |      |  |  |  |
|                           |                                       | Register Destinations                   | Yes  | Yes  | No   |  |  |  |

|              | Setting Information        |                                           | Case | Case | Case |  |  |  |
|--------------|----------------------------|-------------------------------------------|------|------|------|--|--|--|
| Settings/    |                            | Set Auto Delivery                         | Yes  | Yes  | No   |  |  |  |
| Registration |                            | Restrict Receiving Device Information     | Yes  | Yes  | Yes  |  |  |  |
| Basic        |                            | Restrict Receiving for Each Function      | Yes  | Yes  | Yes  |  |  |  |
| Information  |                            | Report Settings                           | Yes  | Yes  | Yes  |  |  |  |
|              |                            | Display Job Status Before Authentication  | Yes  | Yes  | Yes  |  |  |  |
|              |                            | Display Log                               | Yes  | Yes  | Yes  |  |  |  |
|              |                            | Format Encryption Method to FIPS 140-2    | Yes  | Yes  | Yes  |  |  |  |
|              | Data Management            | Back Up/Restore Settings                  | Yes  | Yes  | Yes  |  |  |  |
|              |                            | Delete Existing Data Settings             | Yes  | Yes  | Yes  |  |  |  |
| Box          | Function Settings          |                                           | _    | 1    |      |  |  |  |
| Settings     | Receive/Forward            | Set/Register Confidential Fax Inboxes     | Yes  | Yes  | Yes  |  |  |  |
|              |                            | Memory RX Inbox PIN                       | Yes  | Yes  | Yes  |  |  |  |
| Department   | Management Settin          | _                                         |      |      |      |  |  |  |
| ID           | User Management            | System Manager Information Settings       | Yes  | Yes  | Yes  |  |  |  |
| management   |                            | Department ID Management                  |      |      |      |  |  |  |
| Settings     |                            | Register PIN                              | Yes  | Yes  | Yes  |  |  |  |
| Main Menu    | I<br>Main Menu Settings    | Main Menu Settings                        |      |      |      |  |  |  |
| Settings     | Setting File               |                                           | Yes  | Yes  | Yes  |  |  |  |
|              |                            |                                           |      |      |      |  |  |  |
| Favorite     | Function Settings          | h .                                       | h .  |      |      |  |  |  |
| Settings     | Сору                       | Register/Edit Favorite Settings           |      | Yes  | No   |  |  |  |
|              |                            | Change Default Settings                   |      | Yes  | No   |  |  |  |
|              |                            | Register Options Shortcuts (Regular Copy) | Yes  | Yes  | No   |  |  |  |
|              |                            | Register Options Shortcuts (Express Copy) | Yes  | Yes  | No   |  |  |  |
|              | Send                       | Common Settings                           | Yes  | Yes  | Yes  |  |  |  |
|              |                            | Fax Settings                              | Yes  | Yes  | Yes  |  |  |  |
|              | Store/Access Files         | Common Settings                           | Yes  | Yes  | No   |  |  |  |
|              | Copy Basic Features Screen |                                           |      |      |      |  |  |  |
|              | Color Balance (Options)    |                                           |      | Yes  | No   |  |  |  |
| Address      | Set Destination            |                                           |      |      |      |  |  |  |
| BOOK         | Register Destination       | ns                                        | Yes  | Yes  | Yes  |  |  |  |
|              | Rename Address List        |                                           |      | Yes  | Yes  |  |  |  |
|              | Register One-Touch         |                                           |      | Yes  | Yes  |  |  |  |
| Forwarding   | Function Settings          |                                           |      | _    |      |  |  |  |
| Settings     | Pocoivo/Eonword            | Common Settings                           | Yes  | Yes  | Yes  |  |  |  |
|              | Receive/i orward           | o o ninion o o unigo                      |      |      |      |  |  |  |
| Quick Menu   | Quick Menu Setting         | S                                         |      |      |      |  |  |  |

|                        | Setting Information                  |                                | Case | Case | Case |  |  |
|------------------------|--------------------------------------|--------------------------------|------|------|------|--|--|
|                        |                                      |                                | A    | В    | С    |  |  |
| MEAP                   | iW Function Flow                     |                                |      |      |      |  |  |
| Application            | Flow Data File                       |                                | Yes  | Yes  | Yes  |  |  |
| Information            | Operation Setting Fi                 | le                             | Yes  | Yes  | Yes  |  |  |
|                        | MEAP User Setting                    | MEAP User Setting Information  |      |      |      |  |  |
|                        | Data                                 | Yes                            | Yes  | Yes  |      |  |  |
|                        | MEAP Application Setting Information |                                |      |      |      |  |  |
|                        | Data                                 |                                | Yes  | Yes  | Yes  |  |  |
| Paper Type             | Preferences                          |                                |      |      |      |  |  |
| Management<br>Settings | Paper Settings                       | Paper Type Management Settings | Yes  | Yes  | Yes  |  |  |
| Web Access             | Web Access Settings                  |                                |      |      |      |  |  |
| Settings*              | Favorites                            |                                | Yes  | Yes  | Yes  |  |  |
|                        | Settings                             |                                | Yes  | Yes  | Yes  |  |  |

T-2-108

# Service mode setting values that can be backed up by DCM

The numbers shown in the Compatibility level are explained in the table below.

| Compatibility level (Lv) | Description                                                |
|--------------------------|------------------------------------------------------------|
| Case A                   | Can import to a device of the same model and same SN only. |
|                          | Usable for the purpose of backup/restore.                  |
| Case B                   | Can import to a device of a same model.                    |
| Case C                   | Can import to a device of a different model also.          |

T-2-109

### Service Mode

| Initial screen | Large  | Middle | Small    | Case A | Case B | Case C |
|----------------|--------|--------|----------|--------|--------|--------|
| COPIER         | ADJUST | ADJ-XY | ADJ-X    | Yes    | No     | No     |
| COPIER         | ADJUST | ADJ-XY | ADJ-Y    | Yes    | No     | No     |
| COPIER         | ADJUST | ADJ-XY | ADJ-S    | Yes    | No     | No     |
| COPIER         | ADJUST | ADJ-XY | ADJ-Y-DF | Yes    | No     | No     |
| COPIER         | ADJUST | ADJ-XY | STRD-POS | Yes    | No     | No     |
| COPIER         | ADJUST | ADJ-XY | ADJ-X-MG | Yes    | No     | No     |
| COPIER         | ADJUST | BLANK  | BLANK-T  | Yes    | No     | No     |
| COPIER         | ADJUST | BLANK  | BLANK-L  | Yes    | No     | No     |
| COPIER         | ADJUST | BLANK  | BLANK-R  | Yes    | No     | No     |
| COPIER         | ADJUST | BLANK  | BLANK-B  | Yes    | No     | No     |
| COPIER         | ADJUST | CCD    | W-PLT-X  | Yes    | No     | No     |
| COPIER         | ADJUST | CCD    | W-PLT-Y  | Yes    | No     | No     |
| COPIER         | ADJUST | CCD    | W-PLT-Z  | Yes    | No     | No     |
| COPIER         | ADJUST | CCD    | 100-RG   | Yes    | No     | No     |
| COPIER         | ADJUST | CCD    | 100-GB   | Yes    | No     | No     |
| COPIER         | ADJUST | CCD    | DFTAR-R  | Yes    | No     | No     |
| COPIER         | ADJUST | CCD    | DFTAR-G  | Yes    | No     | No     |
| COPIER         | ADJUST | CCD    | MTF2-M1  | Yes    | No     | No     |
| COPIER         | ADJUST | CCD    | MTF2-M2  | Yes    | No     | No     |
| COPIER         | ADJUST | CCD    | MTF2-M3  | Yes    | No     | No     |
| COPIER         | ADJUST | CCD    | MTF2-M4  | Yes    | No     | No     |
| COPIER         | ADJUST | CCD    | MTF2-M5  | Yes    | No     | No     |
| COPIER         | ADJUST | CCD    | MTF2-M6  | Yes    | No     | No     |
| COPIER         | ADJUST | CCD    | MTF2-M7  | Yes    | No     | No     |
| COPIER         | ADJUST | CCD    | MTF2-M8  | Yes    | No     | No     |
| COPIER         | ADJUST | CCD    | MTF2-M9  | Yes    | No     | No     |
| COPIER         | ADJUST | CCD    | MTF2-S1  | Yes    | No     | No     |
| COPIER         | ADJUST | CCD    | MTF2-S2  | Yes    | No     | No     |
| COPIER         | ADJUST | CCD    | MTF2-S3  | Yes    | No     | No     |
| COPIER         | ADJUST | CCD    | MTF2-S4  | Yes    | No     | No     |
| COPIER         | ADJUST | CCD    | MTF2-S5  | Yes    | No     | No     |

| Initial screen | Large  | Middle | Small    | Case A | Case B | Case C |
|----------------|--------|--------|----------|--------|--------|--------|
| COPIER         | ADJUST | CCD    | MTF2-S6  | Yes    | No     | No     |
| COPIER         | ADJUST | CCD    | MTF2-S7  | Yes    | No     | No     |
| COPIER         | ADJUST | CCD    | MTF2-S8  | Yes    | No     | No     |
| COPIER         | ADJUST | CCD    | MTF2-S9  | Yes    | No     | No     |
| COPIER         | ADJUST | CCD    | CCD-CHNG | Yes    | No     | No     |
| COPIER         | ADJUST | COLOR  | ADJ-Y    | Yes    | No     | No     |
| COPIER         | ADJUST | COLOR  | ADJ-M    | Yes    | No     | No     |
| COPIER         | ADJUST | COLOR  | ADJ-C    | Yes    | No     | No     |
| COPIER         | ADJUST | COLOR  | ADJ-K    | Yes    | No     | No     |
| COPIER         | ADJUST | COLOR  | OFST-Y   | Yes    | No     | No     |
| COPIER         | ADJUST | COLOR  | OFST-M   | Yes    | No     | No     |
| COPIER         | ADJUST | COLOR  | OFST-C   | Yes    | No     | No     |
| COPIER         | ADJUST | COLOR  | OFST-K   | Yes    | No     | No     |
| COPIER         | ADJUST | COLOR  | LD-OFS-Y | Yes    | No     | No     |
| COPIER         | ADJUST | COLOR  | LD-OFS-M | Yes    | No     | No     |
| COPIER         | ADJUST | COLOR  | LD-OFS-C | Yes    | No     | No     |
| COPIER         | ADJUST | COLOR  | LD-OFS-K | Yes    | No     | No     |
| COPIER         | ADJUST | COLOR  | MD-OFS-Y | Yes    | No     | No     |
| COPIER         | ADJUST | COLOR  | MD-OFS-M | Yes    | No     | No     |
| COPIER         | ADJUST | COLOR  | MD-OFS-C | Yes    | No     | No     |
| COPIER         | ADJUST | COLOR  | MD-OFS-K | Yes    | No     | No     |
| COPIER         | ADJUST | COLOR  | HD-OFS-Y | Yes    | No     | No     |
| COPIER         | ADJUST | COLOR  | HD-OFS-M | Yes    | No     | No     |
| COPIER         | ADJUST | COLOR  | HD-OFS-C | Yes    | No     | No     |
| COPIER         | ADJUST | COLOR  | HD-OFS-K | Yes    | No     | No     |
| COPIER         | ADJUST | COLOR  | PL-OFS-Y | Yes    | No     | No     |
| COPIER         | ADJUST | COLOR  | PL-OFS-M | Yes    | No     | No     |
| COPIER         | ADJUST | COLOR  | PL-OFS-C | Yes    | No     | No     |
| COPIER         | ADJUST | COLOR  | PL-OFS-K | Yes    | No     | No     |
| COPIER         | ADJUST | COLOR  | PM-OFS-Y | Yes    | No     | No     |
| COPIER         | ADJUST | COLOR  | PM-OFS-M | Yes    | No     | No     |
| COPIER         | ADJUST | COLOR  | PM-OFS-C | Yes    | No     | No     |
| COPIER         | ADJUST | COLOR  | PM-OFS-K | Yes    | No     | No     |
| COPIER         | ADJUST | COLOR  | PH-OFS-Y | Yes    | No     | No     |
| COPIER         | ADJUST | COLOR  | PH-OFS-M | Yes    | No     | No     |
| COPIER         | ADJUST | COLOR  | PH-OFS-C | Yes    | No     | No     |
| COPIER         | ADJUST | COLOR  | PH-OFS-K | Yes    | No     | No     |
| COPIER         | ADJUST | DENS   | SGNL-Y   | Yes    | No     | No     |
| COPIER         | ADJUST | DENS   | SGNL-M   | Yes    | No     | No     |
| COPIER         | ADJUST | DENS   | SGNL-C   | Yes    | No     | No     |
| COPIER         | ADJUST | DENS   | SGNL-K   | Yes    | No     | No     |
| COPIER         | ADJUST | DENS   | HLMT-PTY | Yes    | No     | No     |
| COPIER         | ADJUST | DENS   | HLMT-PTM | Yes    | No     | No     |
| COPIER         | ADJUST | DENS   | HLMT-PTC | Yes    | No     | No     |
| COPIER         | ADJUST | DENS   | LLMT-PTY | Yes    | No     | No     |

| Initial screen | Large  | Middle   | Small    | Case A | Case B | Case C |
|----------------|--------|----------|----------|--------|--------|--------|
| COPIER         | ADJUST | DENS     | LLMT-PTM | Yes    | No     | No     |
| COPIER         | ADJUST | DENS     | LLMT-PTC | Yes    | No     | No     |
| COPIER         | ADJUST | DENS     | T-SPLY-Y | Yes    | No     | No     |
| COPIER         | ADJUST | DENS     | T-SPLY-M | Yes    | No     | No     |
| COPIER         | ADJUST | DENS     | T-SPLY-C | Yes    | No     | No     |
| COPIER         | ADJUST | DENS     | T-SPLY-K | Yes    | No     | No     |
| COPIER         | ADJUST | DENS     | DMAX-Y   | Yes    | No     | No     |
| COPIER         | ADJUST | DENS     | DMAX-M   | Yes    | No     | No     |
| COPIER         | ADJUST | DENS     | DMAX-C   | Yes    | No     | No     |
| COPIER         | ADJUST | DENS     | P-TG-Y   | Yes    | No     | No     |
| COPIER         | ADJUST | DENS     | P-TG-M   | Yes    | No     | No     |
| COPIER         | ADJUST | DENS     | P-TG-C   | Yes    | No     | No     |
| COPIER         | ADJUST | DENS     | P-TG-K   | Yes    | No     | No     |
| COPIER         | ADJUST | DENS     | DMAX-K   | Yes    | No     | No     |
| COPIER         | ADJUST | DENS     | HLMT-PTK | Yes    | No     | No     |
| COPIER         | ADJUST | DENS     | LLMT-PTK | Yes    | No     | No     |
| COPIER         | ADJUST | FEED-ADJ | REGIST   | Yes    | No     | No     |
| COPIER         | ADJUST | FEED-ADJ | ADJ-C1   | Yes    | No     | No     |
| COPIER         | ADJUST | FEED-ADJ | ADJ-C2   | Yes    | No     | No     |
| COPIER         | ADJUST | FEED-ADJ | ADJ-C3   | Yes    | No     | No     |
| COPIER         | ADJUST | FEED-ADJ | ADJ-C4   | Yes    | No     | No     |
| COPIER         | ADJUST | FEED-ADJ | ADJ-MF   | Yes    | No     | No     |
| COPIER         | ADJUST | FEED-ADJ | ADJ-C1RE | Yes    | No     | No     |
| COPIER         | ADJUST | FEED-ADJ | ADJ-C2RE | Yes    | No     | No     |
| COPIER         | ADJUST | FEED-ADJ | ADJ-C3RE | Yes    | No     | No     |
| COPIER         | ADJUST | FEED-ADJ | ADJ-C4RE | Yes    | No     | No     |
| COPIER         | ADJUST | FEED-ADJ | ADJ-MFRE | Yes    | No     | No     |
| COPIER         | ADJUST | FEED-ADJ | REG-THCK | Yes    | No     | No     |
| COPIER         | ADJUST | FEED-ADJ | REG-DUP1 | Yes    | No     | No     |
| COPIER         | ADJUST | FEED-ADJ | REG-DUP2 | Yes    | No     | No     |
| COPIER         | ADJUST | FEED-ADJ | REG-SPD  | Yes    | No     | No     |
| COPIER         | ADJUST | FEED-ADJ | REG-LEFT | Yes    | No     | No     |
| COPIER         | ADJUST | FEED-ADJ | REG-MFH1 | Yes    | No     | No     |
| COPIER         | ADJUST | HV-PRI   | LSUB-YDC | Yes    | No     | No     |
| COPIER         | ADJUST | HV-PRI   | LSUB-MDC | Yes    | No     | No     |
| COPIER         | ADJUST | HV-PRI   | LSUB-CDC | Yes    | No     | No     |
| COPIER         | ADJUST | HV-PRI   | LSUB-KDC | Yes    | No     | No     |
| COPIER         | ADJUST | HV-PRI   | USUB-YAC | Yes    | No     | No     |
| COPIER         | ADJUST | HV-PRI   | USUB-KAC | Yes    | No     | No     |
| COPIER         | ADJUST | HV-PRI   | USUB-YDC | Yes    | No     | No     |
| COPIER         | ADJUST | HV-PRI   | USUB-KDC | Yes    | No     | No     |
| COPIER         | ADJUST | HV-PRI   | DIS-TGY  | Yes    | No     | No     |
| COPIER         | ADJUST | HV-PRI   | DIS-TGM  | Yes    | No     | No     |
| COPIER         | ADJUST | HV-PRI   | DIS-TGC  | Yes    | No     | No     |
| COPIER         | ADJUST | HV-PRI   | DIS-TGK  | Yes    | No     | No     |

| Initial screen | Large  | Middle | Small    | Case A | Case B | Case C |
|----------------|--------|--------|----------|--------|--------|--------|
| COPIER         | ADJUST | HV-PRI | DIS-TGY2 | Yes    | No     | No     |
| COPIER         | ADJUST | HV-PRI | DIS-TGM2 | Yes    | No     | No     |
| COPIER         | ADJUST | HV-PRI | DIS-TGC2 | Yes    | No     | No     |
| COPIER         | ADJUST | HV-PRI | DIS-TGK2 | Yes    | No     | No     |
| COPIER         | ADJUST | HV-TR  | 2TR-TGT1 | Yes    | No     | No     |
| COPIER         | ADJUST | HV-TR  | 2TR-TGT2 | Yes    | No     | No     |
| COPIER         | ADJUST | HV-TR  | 2TR-TGT3 | Yes    | No     | No     |
| COPIER         | ADJUST | HV-TR  | 2TR-TGT4 | Yes    | No     | No     |
| COPIER         | ADJUST | HV-TR  | 2TR-TGT5 | Yes    | No     | No     |
| COPIER         | ADJUST | HV-TR  | 2TR-TGT6 | Yes    | No     | No     |
| COPIER         | ADJUST | HV-TR  | 2TR-TGT7 | Yes    | No     | No     |
| COPIER         | ADJUST | HV-TR  | 2TR-TGT8 | Yes    | No     | No     |
| COPIER         | ADJUST | HV-TR  | TR-PPR1  | Yes    | No     | No     |
| COPIER         | ADJUST | HV-TR  | TR-PPR2  | Yes    | No     | No     |
| COPIER         | ADJUST | HV-TR  | TR-PPR3  | Yes    | No     | No     |
| COPIER         | ADJUST | HV-TR  | TR-PPR4  | Yes    | No     | No     |
| COPIER         | ADJUST | HV-TR  | TR-PPR5  | Yes    | No     | No     |
| COPIER         | ADJUST | HV-TR  | TR-PPR6  | Yes    | No     | No     |
| COPIER         | ADJUST | HV-TR  | TR-PPR7  | Yes    | No     | No     |
| COPIER         | ADJUST | HV-TR  | TR-PPR8  | Yes    | No     | No     |
| COPIER         | ADJUST | HV-TR  | TR-ENV1  | Yes    | No     | No     |
| COPIER         | ADJUST | HV-TR  | TR-ENV2  | Yes    | No     | No     |
| COPIER         | ADJUST | HV-TR  | TR-ENV3  | Yes    | No     | No     |
| COPIER         | ADJUST | HV-TR  | TR-ENV4  | Yes    | No     | No     |
| COPIER         | ADJUST | HV-TR  | TR-ENV5  | Yes    | No     | No     |
| COPIER         | ADJUST | HV-TR  | TR-ENV6  | Yes    | No     | No     |
| COPIER         | ADJUST | HV-TR  | TR-ENV7  | Yes    | No     | No     |
| COPIER         | ADJUST | HV-TR  | TR-ENV8  | Yes    | No     | No     |
| COPIER         | ADJUST | HV-TR  | TR-CLR1  | Yes    | No     | No     |
| COPIER         | ADJUST | HV-TR  | TR-CLR2  | Yes    | No     | No     |
| COPIER         | ADJUST | HV-TR  | TR-CLR3  | Yes    | No     | No     |
| COPIER         | ADJUST | HV-TR  | TR-CLR4  | Yes    | No     | No     |
| COPIER         | ADJUST | HV-TR  | TR-CLR5  | Yes    | No     | No     |
| COPIER         | ADJUST | HV-TR  | TR-CLR6  | Yes    | No     | No     |
| COPIER         | ADJUST | HV-TR  | TR-CLR7  | Yes    | No     | No     |
| COPIER         | ADJUST | HV-TR  | TR-CLR8  | Yes    | No     | No     |
| COPIER         | ADJUST | HV-TR  | TR-DUP1  | Yes    | No     | No     |
| COPIER         | ADJUST | HV-TR  | TR-DUP2  | Yes    | No     | No     |
| COPIER         | ADJUST | HV-TR  | TR-DUP3  | Yes    | No     | No     |
| COPIER         | ADJUST | HV-TR  | TR-DUP4  | Yes    | No     | No     |
| COPIER         | ADJUST | HV-TR  | TR-DUP5  | Yes    | No     | No     |
| COPIER         | ADJUST | HV-TR  | TR-DUP6  | Yes    | No     | No     |
| COPIER         | ADJUST | HV-TR  | TR-DUP7  | Yes    | No     | No     |
| COPIER         | ADJUST | HV-TR  | TR-DUP8  | Yes    | No     | No     |
| COPIER         | ADJUST | HV-TR  | 1TR-TGY  | Yes    | No     | No     |

| Initial screen | Large    | Middle  | Small    | Case A | Case B | Case C |
|----------------|----------|---------|----------|--------|--------|--------|
| COPIER         | ADJUST   | HV-TR   | 1TR-TGM  | Yes    | No     | No     |
| COPIER         | ADJUST   | HV-TR   | 1TR-TGC  | Yes    | No     | No     |
| COPIER         | ADJUST   | HV-TR   | 1TR-TGK1 | Yes    | No     | No     |
| COPIER         | ADJUST   | HV-TR   | 1TR-TGK4 | Yes    | No     | No     |
| COPIER         | ADJUST   | HV-TR   | TR-COEF  | Yes    | No     | No     |
| COPIER         | ADJUST   | HV-TR   | FIX-T2   | Yes    | No     | No     |
| COPIER         | ADJUST   | HV-TR   | TR-MLT   | Yes    | No     | No     |
| COPIER         | ADJUST   | IMG-REG | REG-H-Y  | Yes    | No     | No     |
| COPIER         | ADJUST   | IMG-REG | REG-H-C  | Yes    | No     | No     |
| COPIER         | ADJUST   | IMG-REG | REG-H-K  | Yes    | No     | No     |
| COPIER         | ADJUST   | IMG-REG | REG-HS-Y | Yes    | No     | No     |
| COPIER         | ADJUST   | IMG-REG | REG-HS-C | Yes    | No     | No     |
| COPIER         | ADJUST   | IMG-REG | REG-HS-K | Yes    | No     | No     |
| COPIER         | ADJUST   | IMG-REG | REG-V-Y  | Yes    | No     | No     |
| COPIER         | ADJUST   | IMG-REG | REG-V-C  | Yes    | No     | No     |
| COPIER         | ADJUST   | IMG-REG | REG-V-K  | Yes    | No     | No     |
| COPIER         | ADJUST   | IMG-REG | REG-H-M  | Yes    | No     | No     |
| COPIER         | ADJUST   | IMG-REG | REG-V-M  | Yes    | No     | No     |
| COPIER         | ADJUST   | IMG-REG | REG-HS-M | Yes    | No     | No     |
| COPIER         | ADJUST   | MISC    | SEG-ADJ  | Yes    | No     | No     |
| COPIER         | ADJUST   | MISC    | K-ADJ    | Yes    | No     | No     |
| COPIER         | ADJUST   | MISC    | ACS-ADJ  | Yes    | No     | No     |
| COPIER         | ADJUST   | MISC    | ACS-EN   | Yes    | No     | No     |
| COPIER         | ADJUST   | MISC    | ACS-CNT  | Yes    | No     | No     |
| COPIER         | ADJUST   | MISC    | ACS-EN2  | Yes    | No     | No     |
| COPIER         | ADJUST   | MISC    | ACS-CNT2 | Yes    | No     | No     |
| COPIER         | ADJUST   | MISC    | SH-ADJ   | Yes    | No     | No     |
| COPIER         | ADJUST   | PASCAL  | OFST-P-Y | Yes    | No     | No     |
| COPIER         | ADJUST   | PASCAL  | OFST-P-M | Yes    | No     | No     |
| COPIER         | ADJUST   | PASCAL  | OFST-P-C | Yes    | No     | No     |
| COPIER         | ADJUST   | PASCAL  | OFST-P-K | Yes    | No     | No     |
| COPIER         | ADJUST   | V-CONT  | VCONT-Y  | Yes    | No     | No     |
| COPIER         | ADJUST   | V-CONT  | VCONT-M  | Yes    | No     | No     |
| COPIER         | ADJUST   | V-CONT  | VCONT-C  | Yes    | No     | No     |
| COPIER         | ADJUST   | V-CONT  | VCONT-K  | Yes    | No     | No     |
| COPIER         | ADJUST   | V-CONT  | VBACK-Y  | Yes    | No     | No     |
| COPIER         | ADJUST   | V-CONT  | VBACK-M  | Yes    | No     | No     |
| COPIER         | ADJUST   | V-CONT  | VBACK-C  | Yes    | No     | No     |
| COPIER         | ADJUST   | V-CONT  | VBACK-K  | Yes    | No     | No     |
| COPIER         | FUNCTION | INSTALL | E-RDS    | Yes    | Yes    | Yes    |
| COPIER         | FUNCTION | INSTALL | RGW-PORT | Yes    | Yes    | Yes    |
| COPIER         | FUNCTION | INSTALL | RGW-ADR  | Yes    | Yes    | Yes    |
| COPIER         | FUNCTION | INSTALL | CDS-CTL  | Yes    | Yes    | Yes    |
| COPIER         | FUNCTION | INSTALL | BIT-SVC  | Yes    | Yes    | Yes    |
| COPIER         | OPTION   | ACC     | COIN     | Yes    | No     | No     |

| Initial screen | Large  | Middle   | Small    | Case A | Case B | Case C |
|----------------|--------|----------|----------|--------|--------|--------|
| COPIER         | OPTION | ACC      | CARD-SW  | Yes    | No     | No     |
| COPIER         | OPTION | ACC      | SC-TYPE  | Yes    | No     | No     |
| COPIER         | OPTION | ACC      | CC-SPSW  | Yes    | No     | No     |
| COPIER         | OPTION | ACC      | UNIT-PRC | Yes    | No     | No     |
| COPIER         | OPTION | ACC      | MIN-PRC  | Yes    | No     | No     |
| COPIER         | OPTION | ACC      | MAX-PRC  | Yes    | No     | No     |
| COPIER         | OPTION | ACC      | MIC-TUN  | Yes    | No     | No     |
| COPIER         | OPTION | ACC      | SRL-SPSW | Yes    | No     | No     |
| COPIER         | OPTION | ACC      | PDL-THR  | Yes    | No     | No     |
| COPIER         | OPTION | ACC      | C2-EXIST | Yes    | No     | No     |
| COPIER         | OPTION | ACC      | CR-TYPE  | Yes    | Yes    | No     |
| COPIER         | OPTION | CLEANING | OHP-PTH  | Yes    | No     | No     |
| COPIER         | OPTION | CLEANING | ITBB-TMG | Yes    | No     | No     |
| COPIER         | OPTION | CUSTOM   | TEMP-TBL | Yes    | No     | No     |
| COPIER         | OPTION | CUSTOM   | SC-L-CNT | Yes    | Yes    | No     |
| COPIER         | OPTION | CUSTOM   | ABK-TOOL | Yes    | Yes    | Yes    |
| COPIER         | OPTION | CUSTOM   | FAN-ROT  | Yes    | Yes    | No     |
| COPIER         | OPTION | CUSTOM   | EXT-TBOX | Yes    | No     | No     |
| COPIER         | OPTION | CUSTOM   | USEUPTNR | Yes    | No     | No     |
| COPIER         | OPTION | CUSTOM   | FAN-POST | Yes    | Yes    | No     |
| COPIER         | OPTION | CUSTOM   | TNSNS-CL | Yes    | No     | No     |
| COPIER         | OPTION | CUSTOM   | TNSNS-BK | Yes    | No     | No     |
| COPIER         | OPTION | CUSTOM   | ATR12-SW | Yes    | No     | No     |
| COPIER         | OPTION | DSPLY-SW | UI-COPY  | Yes    | Yes    | Yes    |
| COPIER         | OPTION | DSPLY-SW | UI-BOX   | Yes    | Yes    | Yes    |
| COPIER         | OPTION | DSPLY-SW | UI-SEND  | Yes    | Yes    | Yes    |
| COPIER         | OPTION | DSPLY-SW | UI-FAX   | Yes    | Yes    | Yes    |
| COPIER         | OPTION | DSPLY-SW | T-LW-LVL | Yes    | No     | No     |
| COPIER         | OPTION | DSPLY-SW | NWERR-SW | Yes    | Yes    | Yes    |
| COPIER         | OPTION | DSPLY-SW | FXMSG-SW | Yes    | Yes    | Yes    |
| COPIER         | OPTION | DSPLY-SW | ANIM-SW  | Yes    | Yes    | Yes    |
| COPIER         | OPTION | DSPLY-SW | UI-PRINT | Yes    | Yes    | Yes    |
| COPIER         | OPTION | DSPLY-SW | UI-RSCAN | Yes    | Yes    | Yes    |
| COPIER         | OPTION | DSPLY-SW | UI-WEB   | Yes    | Yes    | Yes    |
| COPIER         | OPTION | DSPLY-SW | TNR-WARN | Yes    | Yes    | Yes    |
| COPIER         | OPTION | DSPLY-SW | HPFL-DSP | Yes    | Yes    | Yes    |
| COPIER         | OPTION | DSPLY-SW | RMT-CNSL | Yes    | Yes    | Yes    |
| COPIER         | OPTION | DSPLY-SW | UI-SBOX  | Yes    | Yes    | Yes    |
| COPIER         | OPTION | DSPLY-SW | UI-MEM   | Yes    | Yes    | Yes    |
| COPIER         | OPTION | DSPLY-SW | UI-NAVI  | Yes    | Yes    | Yes    |
| COPIER         | OPTION | DSPLY-SW | ITB-DSP  | Yes    | Yes    | No     |
| COPIER         | OPTION | DSPLY-SW | FXU-DSP  | Yes    | Yes    | No     |
| COPIER         | OPTION | DSPLY-SW | PUMF-DSP | Yes    | Yes    | No     |
| COPIER         | OPTION | DSPLY-SW | PUC1-DSP | Yes    | Yes    | No     |
| COPIER         | OPTION | DSPLY-SW | PUC2-DSP | Yes    | Yes    | No     |

| Initial screen | Large  | Middle   | Small    | Case A | Case B | Case C |
|----------------|--------|----------|----------|--------|--------|--------|
| COPIER         | OPTION | DSPLY-SW | PUC3-DSP | Yes    | Yes    | No     |
| COPIER         | OPTION | DSPLY-SW | PUC4-DSP | Yes    | Yes    | No     |
| COPIER         | OPTION | DSPLY-SW | UI-CUSTM | Yes    | Yes    | Yes    |
| COPIER         | OPTION | DSPLY-SW | CLN-SEL  | Yes    | Yes    | No     |
| COPIER         | OPTION | DSPLY-SW | USER-DSP | Yes    | Yes    | Yes    |
| COPIER         | OPTION | DSPLY-SW | SDTM-DSP | Yes    | Yes    | Yes    |
| COPIER         | OPTION | DSPLY-SW | WT-WARN  | Yes    | Yes    | Yes    |
| COPIER         | OPTION | ENV-SET  | ENVP-INT | Yes    | Yes    | Yes    |
| COPIER         | OPTION | ENV-SET  | DRY-CISU | Yes    | No     | No     |
| COPIER         | OPTION | FEED-SW  | EVLP-SPD | Yes    | No     | No     |
| COPIER         | OPTION | FEED-SW  | EVLP-FS  | Yes    | No     | No     |
| COPIER         | OPTION | FEED-SW  | OUT-SPD  | Yes    | No     | No     |
| COPIER         | OPTION | FEED-SW  | DCL-FACE | Yes    | No     | No     |
| COPIER         | OPTION | FEED-SW  | DCL-ADJ  | Yes    | No     | No     |
| COPIER         | OPTION | FNC-SW   | MODEL-SZ | Yes    | No     | No     |
| COPIER         | OPTION | FNC-SW   | SCANSLCT | Yes    | No     | No     |
| COPIER         | OPTION | FNC-SW   | DH-SW    | Yes    | No     | No     |
| COPIER         | OPTION | FNC-SW   | SENS-CNF | Yes    | No     | No     |
| COPIER         | OPTION | FNC-SW   | CONFIG   | Yes    | No     | No     |
| COPIER         | OPTION | FNC-SW   | W/SCNR   | Yes    | No     | No     |
| COPIER         | OPTION | FNC-SW   | ORG-LGL  | Yes    | Yes    | No     |
| COPIER         | OPTION | FNC-SW   | ORG-LTR  | Yes    | Yes    | No     |
| COPIER         | OPTION | FNC-SW   | ORG-LTRR | Yes    | Yes    | No     |
| COPIER         | OPTION | FNC-SW   | ORG-LDR  | Yes    | Yes    | No     |
| COPIER         | OPTION | FNC-SW   | ORG-B5   | Yes    | Yes    | No     |
| COPIER         | OPTION | FNC-SW   | INTROT-1 | Yes    | No     | No     |
| COPIER         | OPTION | FNC-SW   | INTROT-2 | Yes    | No     | No     |
| COPIER         | OPTION | FNC-SW   | DMAX-SW  | Yes    | No     | No     |
| COPIER         | OPTION | FNC-SW   | MODELSZ2 | Yes    | No     | No     |
| COPIER         | OPTION | FNC-SW   | SVMD-ENT | Yes    | Yes    | Yes    |
| COPIER         | OPTION | FNC-SW   | FXWRNLVL | Yes    | No     | No     |
| COPIER         | OPTION | FNC-SW   | KSIZE-SW | Yes    | Yes    | No     |
| COPIER         | OPTION | FNC-SW   | ORG-B4   | Yes    | Yes    | No     |
| COPIER         | OPTION | FNC-SW   | PDF-RDCT | Yes    | Yes    | Yes    |
| COPIER         | OPTION | FNC-SW   | SJB-UNW  | Yes    | Yes    | Yes    |
| COPIER         | OPTION | FNC-SW   | CARD-RNG | Yes    | Yes    | No     |
| COPIER         | OPTION | FNC-SW   | ARCDT-SW | Yes    | Yes    | Yes    |
| COPIER         | OPTION | FNC-SW   | SJOB-CL  | Yes    | Yes    | Yes    |
| COPIER         | OPTION | FNC-SW   | USB-RCNT | Yes    | Yes    | Yes    |
| COPIER         | OPTION | FNC-SW   | UNLMTBND | Yes    | No     | No     |
| COPIER         | OPTION | FNC-SW   | MIBCOUNT | Yes    | Yes    | Yes    |
| COPIER         | OPTION | FNC-SW   | W/RAID   | Yes    | Yes    | No     |
| COPIER         | OPTION | FNC-SW   | PSWD-SW  | Yes    | Yes    | Yes    |
| COPIER         | OPTION | FNC-SW   | SM-PSWD  | Yes    | Yes    | Yes    |
| COPIER         | OPTION | FNC-SW   | RPT2SIDE | Yes    | Yes    | Yes    |

| Initial screen | Large  | Middle  | Small    | Case A | Case B | Case C |
|----------------|--------|---------|----------|--------|--------|--------|
| COPIER         | OPTION | FNC-SW  | PSCL-MS  | Yes    | No     | No     |
| COPIER         | OPTION | FNC-SW  | INVALPDL | Yes    | Yes    | No     |
| COPIER         | OPTION | FNC-SW  | IMGCNTPR | Yes    | Yes    | No     |
| COPIER         | OPTION | FNC-SW  | CDS-FIRM | Yes    | Yes    | Yes    |
| COPIER         | OPTION | FNC-SW  | CDS-MEAP | Yes    | Yes    | Yes    |
| COPIER         | OPTION | FNC-SW  | CDS-UGW  | Yes    | Yes    | Yes    |
| COPIER         | OPTION | FNC-SW  | LOCLFIRM | Yes    | Yes    | Yes    |
| COPIER         | OPTION | FNC-SW  | RSHDW-SW | Yes    | Yes    | Yes    |
| COPIER         | OPTION | FNC-SW  | MC-FANSW | Yes    | Yes    | Yes    |
| COPIER         | OPTION | FNC-SW  | SDLMTWRN | Yes    | Yes    | Yes    |
| COPIER         | OPTION | FNC-SW  | PRE-CURL | Yes    | Yes    | No     |
| COPIER         | OPTION | FNC-SW  | AUTO-OUT | Yes    | No     | No     |
| COPIER         | OPTION | FNC-SW  | JLK-PWSC | Yes    | Yes    | Yes    |
| COPIER         | OPTION | FNC-SW  | FAX-INT  | Yes    | Yes    | Yes    |
| COPIER         | OPTION | FNC-SW  | PDL-Z-LG | Yes    | Yes    | No     |
| COPIER         | OPTION | FNC-SW  | CDS-LVUP | Yes    | Yes    | Yes    |
| COPIER         | OPTION | FNC-SW  | AMSOFFSW | Yes    | Yes    | Yes    |
| COPIER         | OPTION | FNC-SW  | CPR-SW   | Yes    | No     | No     |
| COPIER         | OPTION | FNC-SW  | DMAX-DAY | Yes    | No     | No     |
| COPIER         | OPTION | FNC-SW  | UA-OFFSW | Yes    | Yes    | Yes    |
| COPIER         | OPTION | FNC-SW  | MIB-NVTA | Yes    | Yes    | No     |
| COPIER         | OPTION | FNC-SW  | SVC-RUI  | Yes    | Yes    | No     |
| COPIER         | OPTION | FNC-SW  | LCDSFLG  | Yes    | Yes    | Yes    |
| COPIER         | OPTION | FNC-SW  | NO-LGOUT | Yes    | Yes    | Yes    |
| COPIER         | OPTION | FNC-SW  | T-DLV-BK | Yes    | No     | No     |
| COPIER         | OPTION | FNC-SW  | D-DLV-CL | Yes    | Yes    | Yes    |
| COPIER         | OPTION | FNC-SW  | JM-ERR-D | Yes    | No     | No     |
| COPIER         | OPTION | FNC-SW  | JM-ERR-R | Yes    | No     | No     |
| COPIER         | OPTION | FNC-SW  | ASLPMAX  | Yes    | Yes    | Yes    |
| COPIER         | OPTION | IMG-DEV | DEVL-VTH | Yes    | No     | No     |
| COPIER         | OPTION | IMG-DEV | AUTO-DH  | Yes    | No     | No     |
| COPIER         | OPTION | IMG-DEV | DV-RT-LG | Yes    | No     | No     |
| COPIER         | OPTION | IMG-DEV | ADJ-VPP  | Yes    | No     | No     |
| COPIER         | OPTION | IMG-DEV | DMX-OF-Y | Yes    | No     | No     |
| COPIER         | OPTION | IMG-DEV | DMX-OF-M | Yes    | No     | No     |
| COPIER         | OPTION | IMG-DEV | DMX-OF-C | Yes    | No     | No     |
| COPIER         | OPTION | IMG-DEV | DMX-OF-K | Yes    | No     | No     |
| COPIER         | OPTION | IMG-DEV | ADJ-VPPN | Yes    | No     | No     |
| COPIER         | OPTION | IMG-FIX | NEGA-GST | Yes    | No     | No     |
| COPIER         | OPTION | IMG-FIX | FX-S-TMP | Yes    | No     | No     |
| COPIER         | OPTION | IMG-FIX | TMP-TBL2 | Yes    | No     | No     |
| COPIER         | OPTION | IMG-FIX | TMP-TBL3 | Yes    | No     | No     |
| COPIER         | OPTION | IMG-FIX | TMP-TBL4 | Yes    | No     | No     |
| COPIER         | OPTION | IMG-FIX | TMP-TBL5 | Yes    | No     | No     |
| COPIER         | OPTION | IMG-FIX | TMP-TBL6 | Yes    | No     | No     |

| Initial screen | Large  | Middle   | Small    | Case A | Case B | Case C |
|----------------|--------|----------|----------|--------|--------|--------|
| COPIER         | OPTION | IMG-FIX  | FXS-TMP2 | Yes    | No     | No     |
| COPIER         | OPTION | IMG-FIX  | FXS-TMP3 | Yes    | No     | No     |
| COPIER         | OPTION | IMG-FIX  | FXS-TMP4 | Yes    | No     | No     |
| COPIER         | OPTION | IMG-FIX  | FXS-TMP5 | Yes    | No     | No     |
| COPIER         | OPTION | IMG-FIX  | FXS-TMP6 | Yes    | No     | No     |
| COPIER         | OPTION | IMG-FIX  | FLYING   | Yes    | No     | No     |
| COPIER         | OPTION | IMG-FIX  | FIXMIXBD | Yes    | Yes    | No     |
| COPIER         | OPTION | IMG-FIX  | PRE-FXRL | Yes    | No     | No     |
| COPIER         | OPTION | IMG-FIX  | TMP-TB11 | Yes    | No     | No     |
| COPIER         | OPTION | IMG-FIX  | FXS-TM11 | Yes    | No     | No     |
| COPIER         | OPTION | IMG-LSR  | PR-SUBRL | Yes    | No     | No     |
| COPIER         | OPTION | IMG-LSR  | PR-SUBBR | Yes    | No     | No     |
| COPIER         | OPTION | IMG-LSR  | PRI-CLN  | Yes    | No     | No     |
| COPIER         | OPTION | IMG-MCON | PASCAL   | Yes    | No     | No     |
| COPIER         | OPTION | IMG-MCON | SCR-SLCT | Yes    | Yes    | No     |
| COPIER         | OPTION | IMG-MCON | TMC-SLCT | Yes    | No     | No     |
| COPIER         | OPTION | IMG-MCON | PRN-FLG  | Yes    | Yes    | No     |
| COPIER         | OPTION | IMG-MCON | SCN-FLG  | Yes    | Yes    | No     |
| COPIER         | OPTION | IMG-MCON | TNR-DWN  | Yes    | No     | No     |
| COPIER         | OPTION | IMG-MCON | TMIC-BK  | Yes    | Yes    | No     |
| COPIER         | OPTION | IMG-MCON | DH-MODE  | Yes    | No     | No     |
| COPIER         | OPTION | IMG-MCON | REPORT-Z | Yes    | Yes    | No     |
| COPIER         | OPTION | IMG-MCON | IFXEML-Z | Yes    | Yes    | No     |
| COPIER         | OPTION | IMG-MCON | BMLNKS-Z | Yes    | Yes    | No     |
| COPIER         | OPTION | IMG-MCON | REDU-CNT | Yes    | No     | No     |
| COPIER         | OPTION | IMG-MCON | VP-ART   | Yes    | No     | No     |
| COPIER         | OPTION | IMG-MCON | VP-TXT   | Yes    | No     | No     |
| COPIER         | OPTION | IMG-MCON | PASCL-TY | Yes    | Yes    | No     |
| COPIER         | OPTION | IMG-MCON | AST-SEL  | Yes    | No     | No     |
| COPIER         | OPTION | IMG-MCON | REGM-SEL | Yes    | No     | No     |
| COPIER         | OPTION | IMG-MCON | SCR-SW   | Yes    | No     | No     |
| COPIER         | OPTION | IMG-MCON | ERS-SEL1 | Yes    | No     | No     |
| COPIER         | OPTION | IMG-MCON | ERS-SEL2 | Yes    | No     | No     |
| COPIER         | OPTION | IMG-MCON | BGE-OFS  | Yes    | No     | No     |
| COPIER         | OPTION | IMG-RDR  | DFDST-L1 | Yes    | No     | No     |
| COPIER         | OPTION | IMG-RDR  | DFDST-L2 | Yes    | No     | No     |
| COPIER         | OPTION | IMG-RDR  | DSC-LINE | Yes    | Yes    | No     |
| COPIER         | OPTION | IMG-SPD  | FX-D-TMP | Yes    | No     | No     |
| COPIER         | OPTION | IMG-SPD  | FIX-ROT  | Yes    | No     | No     |
| COPIER         | OPTION | IMG-SPD  | MXSPDSEL | Yes    | No     | No     |
| COPIER         | OPTION | IMG-SPD  | ARC-INT1 | Yes    | No     | No     |
| COPIER         | OPTION | IMG-SPD  | ARC-INT2 | Yes    | No     | No     |
| COPIER         | OPTION | IMG-TR   | ITB-TYPE | Yes    | No     | No     |
| COPIER         | OPTION | IMG-TR   | T2TOPDIV | Yes    | No     | No     |
| COPIER         | OPTION | NETWORK  | RAW-DATA | Yes    | Yes    | Yes    |

| Initial screen | Large  | Middle  | Small    | Case A | Case B | Case C |
|----------------|--------|---------|----------|--------|--------|--------|
| COPIER         | OPTION | NETWORK | IFAX-LIM | Yes    | Yes    | Yes    |
| COPIER         | OPTION | NETWORK | SMTPTXPN | Yes    | Yes    | Yes    |
| COPIER         | OPTION | NETWORK | SMTPRXPN | Yes    | Yes    | Yes    |
| COPIER         | OPTION | NETWORK | POP3PN   | Yes    | Yes    | Yes    |
| COPIER         | OPTION | NETWORK | FTPTXPN  | Yes    | Yes    | Yes    |
| COPIER         | OPTION | NETWORK | STS-PORT | Yes    | Yes    | Yes    |
| COPIER         | OPTION | NETWORK | CMD-PORT | Yes    | Yes    | Yes    |
| COPIER         | OPTION | NETWORK | NS-CMD5  | Yes    | Yes    | Yes    |
| COPIER         | OPTION | NETWORK | NS-GSAPI | Yes    | Yes    | Yes    |
| COPIER         | OPTION | NETWORK | NS-NTLM  | Yes    | Yes    | Yes    |
| COPIER         | OPTION | NETWORK | NS-PLNWS | Yes    | Yes    | Yes    |
| COPIER         | OPTION | NETWORK | NS-PLN   | Yes    | Yes    | Yes    |
| COPIER         | OPTION | NETWORK | NS-LGN   | Yes    | Yes    | Yes    |
| COPIER         | OPTION | NETWORK | MEAP-PN  | Yes    | Yes    | Yes    |
| COPIER         | OPTION | NETWORK | CHNG-STS | Yes    | Yes    | Yes    |
| COPIER         | OPTION | NETWORK | CHNG-CMD | Yes    | Yes    | Yes    |
| COPIER         | OPTION | NETWORK | MEAP-SSL | Yes    | Yes    | Yes    |
| COPIER         | OPTION | NETWORK | LPD-PORT | Yes    | Yes    | Yes    |
| COPIER         | OPTION | NETWORK | WUEV-SW  | Yes    | Yes    | Yes    |
| COPIER         | OPTION | NETWORK | WUEV-INT | Yes    | Yes    | Yes    |
| COPIER         | OPTION | NETWORK | WUEV-POT | Yes    | Yes    | Yes    |
| COPIER         | OPTION | NETWORK | WUEV-RTR | Yes    | Yes    | Yes    |
| COPIER         | OPTION | NETWORK | WUEN-LIV | Yes    | Yes    | Yes    |
| COPIER         | OPTION | NETWORK | IFX-CHIG | Yes    | Yes    | Yes    |
| COPIER         | OPTION | NETWORK | DNSTRANS | Yes    | Yes    | Yes    |
| COPIER         | OPTION | NETWORK | PROXYRES | Yes    | Yes    | Yes    |
| COPIER         | OPTION | NETWORK | WOLTRANS | Yes    | Yes    | Yes    |
| COPIER         | OPTION | NETWORK | 802XTOUT | Yes    | Yes    | Yes    |
| COPIER         | OPTION | NETWORK | IKERETRY | Yes    | Yes    | Yes    |
| COPIER         | OPTION | NETWORK | SPDALDEL | Yes    | Yes    | Yes    |
| COPIER         | OPTION | NETWORK | NCONF-SW | Yes    | Yes    | Yes    |
| COPIER         | OPTION | NETWORK | IKEINTVL | Yes    | Yes    | Yes    |
| COPIER         | OPTION | NETWORK | IPSDEBLV | Yes    | Yes    | Yes    |
| COPIER         | OPTION | NETWORK | SP-LINK  | Yes    | Yes    | Yes    |
| COPIER         | OPTION | NETWORK | AFS-JOB  | Yes    | Yes    | Yes    |
| COPIER         | OPTION | NETWORK | AFC-EVNT | Yes    | Yes    | Yes    |
| COPIER         | OPTION | NETWORK | ILOGMODE | Yes    | Yes    | Yes    |
| COPIER         | OPTION | NETWORK | ILOGKEEP | Yes    | Yes    | Yes    |
| COPIER         | OPTION | NETWORK | IPTBROAD | Yes    | Yes    | Yes    |
| COPIER         | OPTION | NETWORK | PFWFTPRT | Yes    | Yes    | Yes    |
| COPIER         | OPTION | NETWORK | IPMTU    | Yes    | Yes    | Yes    |
| COPIER         | OPTION | NETWORK | DDNSINTV | Yes    | Yes    | Yes    |
| COPIER         | OPTION | CST     | U1-NAME  | Yes    | Yes    | Yes    |
| COPIER         | OPTION | CST     | U2-NAME  | Yes    | Yes    | Yes    |
| COPIER         | OPTION | CST     | U3-NAME  | Yes    | Yes    | Yes    |

| Initial screen | Large  | Middle   | Small    | Case A | Case B | Case C |
|----------------|--------|----------|----------|--------|--------|--------|
| COPIER         | OPTION | CST      | U4-NAME  | Yes    | Yes    | Yes    |
| COPIER         | OPTION | CST      | CST2-P1  | Yes    | Yes    | No     |
| COPIER         | OPTION | CST      | CST2-P2  | Yes    | No     | No     |
| COPIER         | OPTION | CST      | CST3-P1  | Yes    | Yes    | No     |
| COPIER         | OPTION | CST      | CST3-P2  | Yes    | No     | No     |
| COPIER         | OPTION | CST      | CST4-P1  | Yes    | Yes    | No     |
| COPIER         | OPTION | CST      | CST4-P2  | Yes    | No     | No     |
| COPIER         | OPTION | CST      | CST1-U1  | Yes    | No     | No     |
| COPIER         | OPTION | CST      | CST1-U2  | Yes    | No     | No     |
| COPIER         | OPTION | CST      | CST1-U3  | Yes    | No     | No     |
| COPIER         | OPTION | CST      | CST1-U4  | Yes    | No     | No     |
| COPIER         | OPTION | CST      | CST2-U1  | Yes    | No     | No     |
| COPIER         | OPTION | CST      | CST2-U2  | Yes    | No     | No     |
| COPIER         | OPTION | CST      | CST2-U3  | Yes    | No     | No     |
| COPIER         | OPTION | CST      | CST2-U4  | Yes    | No     | No     |
| COPIER         | OPTION | CST      | CST3-U1  | Yes    | No     | No     |
| COPIER         | OPTION | CST      | CST3-U2  | Yes    | No     | No     |
| COPIER         | OPTION | CST      | CST3-U3  | Yes    | No     | No     |
| COPIER         | OPTION | CST      | CST3-U4  | Yes    | No     | No     |
| COPIER         | OPTION | CST      | CST4-U1  | Yes    | No     | No     |
| COPIER         | OPTION | CST      | CST4-U2  | Yes    | No     | No     |
| COPIER         | OPTION | CST      | CST4-U3  | Yes    | No     | No     |
| COPIER         | OPTION | CST      | CST4-U4  | Yes    | No     | No     |
| COPIER         | OPTION | CST      | CST-K-SW | Yes    | Yes    | Yes    |
| COPIER         | OPTION | CST      | C1-MODEL | Yes    | No     | No     |
| COPIER         | OPTION | INT-FACE | NWCT-TM  | Yes    | No     | No     |
| COPIER         | OPTION | USER     | COPY-LIM | Yes    | Yes    | No     |
| COPIER         | OPTION | USER     | SLEEP    | Yes    | Yes    | Yes    |
| COPIER         | OPTION | USER     | SIZE-DET | Yes    | No     | No     |
| COPIER         | OPTION | USER     | COUNTER1 | Yes    | Yes    | Yes    |
| COPIER         | OPTION | USER     | COUNTER2 | Yes    | Yes    | Yes    |
| COPIER         | OPTION | USER     | COUNTER3 | Yes    | Yes    | Yes    |
| COPIER         | OPTION | USER     | COUNTER4 | Yes    | Yes    | Yes    |
| COPIER         | OPTION | USER     | COUNTER5 | Yes    | Yes    | Yes    |
| COPIER         | OPTION | USER     | COUNTER6 | Yes    | Yes    | Yes    |
| COPIER         | OPTION | USER     | DATE-DSP | Yes    | Yes    | Yes    |
| COPIER         | OPTION | USER     | CONTROL  | Yes    | No     | No     |
| COPIER         | OPTION | USER     | B4-L-CNT | Yes    | Yes    | No     |
| COPIER         | OPTION | USER     | TRY-STP  | Yes    | No     | No     |
| COPIER         | OPTION | USER     | MF-LG-ST | Yes    | Yes    | Yes    |
| COPIER         | OPTION | USER     | CNT-DISP | Yes    | Yes    | Yes    |
| COPIER         | OPTION | USER     | COPY-JOB | Yes    | Yes    | No     |
| COPIER         | OPTION | USER     | OP-SZ-DT | Yes    | Yes    | No     |
| COPIER         | OPTION | USER     | P-CRG-LF | Yes    | No     | No     |
| COPIER         | OPTION | USER     | CPRT-DSP | Yes    | Yes    | Yes    |
| Initial screen | Large  | Middle | Small    | Case A | Case B | Case C |
|----------------|--------|--------|----------|--------|--------|--------|
| COPIER         | OPTION | USER   | PCL-COPY | Yes    | Yes    | Yes    |
| COPIER         | OPTION | USER   | CNT-SW   | Yes    | Yes    | Yes    |
| COPIER         | OPTION | USER   | PRJOB-CP | Yes    | Yes    | Yes    |
| COPIER         | OPTION | USER   | DFLT-CPY | Yes    | Yes    | Yes    |
| COPIER         | OPTION | USER   | DFLT-BOX | Yes    | Yes    | Yes    |
| COPIER         | OPTION | USER   | DOC-REM  | Yes    | Yes    | Yes    |
| COPIER         | OPTION | USER   | DPT-ID-7 | Yes    | Yes    | Yes    |
| COPIER         | OPTION | USER   | RUI-RJT  | Yes    | Yes    | Yes    |
| COPIER         | OPTION | USER   | FREG-SW  | Yes    | Yes    | Yes    |
| COPIER         | OPTION | USER   | IFAX-SZL | Yes    | Yes    | Yes    |
| COPIER         | OPTION | USER   | IFAX-PGD | Yes    | Yes    | Yes    |
| COPIER         | OPTION | USER   | MEAPSAFE | Yes    | Yes    | No     |
| COPIER         | OPTION | USER   | PRNT-POS | Yes    | Yes    | Yes    |
| COPIER         | OPTION | USER   | AFN-PSWD | Yes    | Yes    | Yes    |
| COPIER         | OPTION | USER   | PTJAM-RC | Yes    | Yes    | Yes    |
| COPIER         | OPTION | USER   | PDL-NCSW | Yes    | Yes    | No     |
| COPIER         | OPTION | USER   | PS-MODE  | Yes    | Yes    | Yes    |
| COPIER         | OPTION | USER   | CNCT-RLZ | Yes    | Yes    | Yes    |
| COPIER         | OPTION | USER   | COUNTER7 | Yes    | Yes    | Yes    |
| COPIER         | OPTION | USER   | COUNTER8 | Yes    | Yes    | Yes    |
| COPIER         | OPTION | USER   | 2C-CT-SW | Yes    | Yes    | Yes    |
| COPIER         | OPTION | USER   | LDAP-SW  | Yes    | Yes    | Yes    |
| COPIER         | OPTION | USER   | FROM-OF  | Yes    | Yes    | Yes    |
| COPIER         | OPTION | USER   | DOM-ADD  | Yes    | Yes    | Yes    |
| COPIER         | OPTION | USER   | FILE-OF  | Yes    | Yes    | Yes    |
| COPIER         | OPTION | USER   | MAIL-OF  | Yes    | Yes    | Yes    |
| COPIER         | OPTION | USER   | IFAX-OF  | Yes    | Yes    | Yes    |
| COPIER         | OPTION | USER   | LDAP-DEF | Yes    | Yes    | Yes    |
| COPIER         | OPTION | USER   | FREE-DSP | Yes    | No     | No     |
| COPIER         | OPTION | USER   | TNRB-SW  | Yes    | Yes    | Yes    |
| COPIER         | OPTION | USER   | CLR-TIM  | Yes    | Yes    | Yes    |
| COPIER         | OPTION | USER   | HDCR-DSW | Yes    | Yes    | Yes    |
| COPIER         | OPTION | USER   | BWCL-DSP | Yes    | Yes    | Yes    |
| COPIER         | OPTION | USER   | SCALL-SW | Yes    | Yes    | Yes    |
| COPIER         | OPTION | USER   | SCALLCMP | Yes    | Yes    | Yes    |
| COPIER         | OPTION | USER   | USBH-DSP | Yes    | Yes    | Yes    |
| COPIER         | OPTION | USER   | USBM-DSP | Yes    | Yes    | Yes    |
| COPIER         | OPTION | USER   | USBI-DSP | Yes    | Yes    | Yes    |
| COPIER         | OPTION | USER   | CTCHKDSP | Yes    | Yes    | Yes    |
| COPIER         | OPTION | USER   | USBB-DSP | Yes    | Yes    | Yes    |
| COPIER         | OPTION | USER   | USBR-DSP | Yes    | Yes    | Yes    |
| COPIER         | OPTION | USER   | POL-SCAN | Yes    | Yes    | Yes    |
| COPIER         | OPTION | USER   | JA-SBOX  | Yes    | Yes    | Yes    |
| COPIER         | OPTION | USER   | JA-DFAX  | Yes    | Yes    | Yes    |
| COPIER         | OPTION | USER   | JA-REP   | Yes    | Yes    | Yes    |

| Initial screen | Large  | Middle | Small    | Case A | Case B | Case C |
|----------------|--------|--------|----------|--------|--------|--------|
| COPIER         | OPTION | USER   | JA-FREP  | Yes    | Yes    | Yes    |
| COPIER         | OPTION | USER   | JA-BOX   | Yes    | Yes    | Yes    |
| COPIER         | OPTION | USER   | JA-FORM  | Yes    | Yes    | Yes    |
| COPIER         | OPTION | USER   | JA-PREV  | Yes    | Yes    | Yes    |
| COPIER         | OPTION | USER   | JA-PULL  | Yes    | Yes    | Yes    |
| COPIER         | OPTION | USER   | JA-PDLB  | Yes    | Yes    | Yes    |
| COPIER         | OPTION | USER   | JA-JOBK  | Yes    | Yes    | Yes    |
| COPIER         | OPTION | USER   | JA-JDF   | Yes    | Yes    | Yes    |
| COPIER         | OPTION | USER   | JA-RUI   | Yes    | Yes    | Yes    |
| COPIER         | OPTION | USER   | JA-WEB   | Yes    | Yes    | Yes    |
| COPIER         | OPTION | USER   | CSTHT-SW | Yes    | No     | No     |
| COPIER         | OPTION | USER   | EXP-CRYP | Yes    | Yes    | Yes    |
| COPIER         | OPTION | USER   | EZY-SCRP | Yes    | Yes    | Yes    |
| COPIER         | OPTION | USER   | DMN-MTCH | Yes    | Yes    | Yes    |
| COPIER         | OPTION | USER   | SNDSTREN | Yes    | Yes    | Yes    |
| COPIER         | OPTION | USER   | FAXSTREN | Yes    | Yes    | Yes    |
| FEEDER         | ADJUST |        | DOCST    | Yes    | No     | No     |
| FEEDER         | ADJUST |        | LA-SPEED | Yes    | No     | No     |
| SORTER         | ADJUST |        | STP-F1   | Yes    | No     | No     |
| SORTER         | ADJUST |        | STP-R1   | Yes    | No     | No     |
| SORTER         | ADJUST |        | STP-2P   | Yes    | No     | No     |
| SORTER         | ADJUST |        | SDL-STP  | Yes    | No     | No     |
| SORTER         | ADJUST |        | SDL-ALG  | Yes    | No     | No     |
| SORTER         | ADJUST |        | ST-ALG1  | Yes    | No     | No     |
| SORTER         | ADJUST |        | ST-ALG2  | Yes    | No     | No     |
| SORTER         | ADJUST |        | STP-F3   | Yes    | No     | No     |
| SORTER         | ADJUST |        | STP-R3   | Yes    | No     | No     |
| SORTER         | ADJUST |        | SW-UP-RL | Yes    | No     | No     |
| SORTER         | ADJUST |        | PRCS-RET | Yes    | No     | No     |
| SORTER         | ADJUST |        | UP-CL    | Yes    | No     | No     |
| SORTER         | ADJUST |        | DW-CL    | Yes    | No     | No     |
| SORTER         | ADJUST |        | THC-CL   | Yes    | No     | No     |
| SORTER         | ADJUST |        | THC-PUSH | Yes    | No     | No     |
| SORTER         | ADJUST |        | OFST-STC | Yes    | No     | No     |
| SORTER         | ADJUST |        | THN-STC  | Yes    | No     | No     |
| SORTER         | ADJUST |        | STP-P-CH | Yes    | No     | No     |
| SORTER         | ADJUST |        | TRY-NIS  | Yes    | No     | No     |
| SORTER         | ADJUST |        | TRY-SU   | Yes    | No     | No     |
| SORTER         | ADJUST |        | FIN-NIS  | Yes    | No     | No     |
| SORTER         | ADJUST |        | 1SHT-SHF | Yes    | No     | No     |
| SORTER         | ADJUST |        | SDL-SWCH | Yes    | No     | No     |
| SORTER         | ADJUST |        | SDL-ALM  | Yes    | No     | No     |
| SORTER         | ADJUST |        | SFT-AMT1 | Yes    | No     | No     |
| SORTER         | ADJUST |        | SFT-AMT2 | Yes    | No     | No     |
| SORTER         | ADJUST |        | STP-NTN  | Yes    | No     | No     |

| Initial screen | Large  | Middle | Small    | Case A | Case B | Case C |
|----------------|--------|--------|----------|--------|--------|--------|
| SORTER         | ADJUST |        | INSTP-F1 | Yes    | No     | No     |
| SORTER         | ADJUST |        | INSTP-R1 | Yes    | No     | No     |
| SORTER         | ADJUST |        | THN-STCL | Yes    | No     | No     |
| SORTER         | ADJUST |        | DSTP-F1  | Yes    | No     | No     |
| SORTER         | OPTION |        | MD-SPRTN | Yes    | No     | No     |
| SORTER         | OPTION |        | BUFF-SW  | Yes    | No     | No     |
| SORTER         | OPTION |        | PRCS-SP1 | Yes    | No     | No     |
| SORTER         | OPTION |        | STCR-DWN | Yes    | No     | No     |
| SORTER         | OPTION |        | CURL-HVY | Yes    | No     | No     |
| SORTER         | OPTION |        | PRCS-SP3 | Yes    | No     | No     |
| SORTER         | OPTION |        | NSRT-STC | Yes    | No     | No     |
| SORTER         | OPTION |        | THN-TRSW | Yes    | No     | No     |

T-2-110

# **FAX**

| Large | Middle | Small     | Case A | Case B | Case C |
|-------|--------|-----------|--------|--------|--------|
| SSSW  |        | sssw_sw01 | Yes    | Yes    | No     |
| SSSW  |        | sssw_sw02 | Yes    | Yes    | No     |
| sssw  |        | sssw_sw03 | Yes    | Yes    | No     |
| sssw  |        | sssw_sw04 | Yes    | Yes    | No     |
| sssw  |        | sssw_sw05 | Yes    | Yes    | No     |
| sssw  |        | sssw_sw06 | Yes    | Yes    | No     |
| sssw  |        | sssw_sw07 | Yes    | Yes    | No     |
| sssw  |        | sssw_sw08 | Yes    | Yes    | No     |
| sssw  |        | sssw_sw09 | Yes    | Yes    | No     |
| sssw  |        | sssw_sw10 | Yes    | Yes    | No     |
| sssw  |        | sssw_sw11 | Yes    | Yes    | No     |
| sssw  |        | sssw_sw12 | Yes    | Yes    | No     |
| sssw  |        | sssw_sw13 | Yes    | Yes    | No     |
| sssw  |        | sssw_sw14 | Yes    | Yes    | No     |
| sssw  |        | sssw_sw15 | Yes    | Yes    | No     |
| sssw  |        | sssw_sw16 | Yes    | Yes    | No     |
| SSSW  |        | sssw_sw17 | Yes    | Yes    | No     |
| sssw  |        | sssw_sw18 | Yes    | Yes    | No     |
| sssw  |        | sssw_sw19 | Yes    | Yes    | No     |
| SSSW  |        | sssw_sw20 | Yes    | Yes    | No     |
| SSSW  |        | sssw_sw21 | Yes    | Yes    | No     |
| SSSW  |        | sssw_sw22 | Yes    | Yes    | No     |
| SSSW  |        | sssw_sw23 | Yes    | Yes    | No     |
| SSSW  |        | sssw_sw24 | Yes    | Yes    | No     |
| SSSW  |        | sssw_sw25 | Yes    | Yes    | No     |
| SSSW  |        | sssw_sw26 | Yes    | Yes    | No     |
| SSSW  |        | sssw_sw27 | Yes    | Yes    | No     |
| SSSW  |        | sssw_sw28 | Yes    | Yes    | No     |
| SSSW  |        | sssw_sw29 | Yes    | Yes    | No     |
| SSSW  |        | sssw_sw30 | Yes    | Yes    | No     |
| SSSW  |        | sssw_sw31 | Yes    | Yes    | No     |
| SSSW  |        | sssw_sw32 | Yes    | Yes    | No     |
| SSSW  |        | sssw_sw33 | Yes    | Yes    | No     |
| SSSW  |        | sssw_sw34 | Yes    | Yes    | No     |
| SSSW  |        | sssw_sw35 | Yes    | Yes    | No     |
| SSSW  |        | sssw_sw36 | Yes    | Yes    | No     |
| SSSW  |        | sssw_sw37 | Yes    | Yes    | No     |
| SSSW  |        | sssw_sw38 | Yes    | Yes    | No     |

| Large | Middle | Small     | Case A | Case B | Case C |
|-------|--------|-----------|--------|--------|--------|
| SSSW  |        | sssw_sw39 | Yes    | Yes    | No     |
| SSSW  |        | sssw_sw40 | Yes    | Yes    | No     |
| SSSW  |        | sssw_sw41 | Yes    | Yes    | No     |
| SSSW  |        | sssw_sw42 | Yes    | Yes    | No     |
| SSSW  |        | sssw_sw43 | Yes    | Yes    | No     |
| SSSW  |        | sssw_sw44 | Yes    | Yes    | No     |
| SSSW  |        | sssw_sw45 | Yes    | Yes    | No     |
| SSSW  |        | sssw_sw46 | Yes    | Yes    | No     |
| SSSW  |        | sssw_sw47 | Yes    | Yes    | No     |
| SSSW  |        | sssw_sw48 | Yes    | Yes    | No     |
| SSSW  |        | sssw_sw49 | Yes    | Yes    | No     |
| SSSW  |        | sssw_sw50 | Yes    | Yes    | No     |
| menu  |        | menu_01   | Yes    | Yes    | No     |
| menu  |        | menu_02   | Yes    | Yes    | No     |
| menu  |        | menu_03   | Yes    | Yes    | No     |
| menu  |        | menu_04   | Yes    | Yes    | No     |
| menu  |        | menu_05   | Yes    | Yes    | No     |
| menu  |        | menu_06   | Yes    | Yes    | No     |
| menu  |        | menu_07   | Yes    | Yes    | No     |
| menu  |        | menu_08   | Yes    | Yes    | No     |
| menu  |        | menu_09   | Yes    | Yes    | No     |
| menu  |        | menu_10   | Yes    | Yes    | No     |
| menu  |        | menu_11   | Yes    | Yes    | No     |
| menu  |        | menu_12   | Yes    | Yes    | No     |
| menu  |        | menu_13   | Yes    | Yes    | No     |
| menu  |        | menu_14   | Yes    | Yes    | No     |
| menu  |        | menu_15   | Yes    | Yes    | No     |
| menu  |        | menu_16   | Yes    | Yes    | No     |
| menu  |        | menu_17   | Yes    | Yes    | No     |
| menu  |        | menu_18   | Yes    | Yes    | No     |
| menu  |        | menu_19   | Yes    | Yes    | No     |
| menu  |        | menu_20   | Yes    | Yes    | No     |
| num   |        | np_01     | Yes    | Yes    | No     |
| num   |        | np_02     | Yes    | Yes    | No     |
| num   |        | np_03     | Yes    | Yes    | No     |
| num   |        | np_04     | Yes    | Yes    | No     |
| num   |        | np_05     | Yes    | Yes    | No     |
| num   |        | np_06     | Yes    | Yes    | No     |
| num   |        | np_07     | Yes    | Yes    | No     |
| num   |        | np_08     | Yes    | Yes    | No     |

| Large | Middle | Small | Case A | Case B | Case C |
|-------|--------|-------|--------|--------|--------|
| num   |        | np_09 | Yes    | Yes    | No     |
| num   |        | np_10 | Yes    | Yes    | No     |
| num   |        | np_11 | Yes    | Yes    | No     |
| num   |        | np_12 | Yes    | Yes    | No     |
| num   |        | np_13 | Yes    | Yes    | No     |
| num   |        | np_14 | Yes    | Yes    | No     |
| num   |        | np_15 | Yes    | Yes    | No     |
| num   |        | np_16 | Yes    | Yes    | No     |
| num   |        | np_17 | Yes    | Yes    | No     |
| num   |        | np_18 | Yes    | Yes    | No     |
| num   |        | np_19 | Yes    | Yes    | No     |
| num   |        | np_20 | Yes    | Yes    | No     |
| num   |        | np_21 | Yes    | Yes    | No     |
| num   |        | np_22 | Yes    | Yes    | No     |
| num   |        | np_23 | Yes    | Yes    | No     |
| num   |        | np_24 | Yes    | Yes    | No     |
| num   |        | np_25 | Yes    | Yes    | No     |
| num   |        | np_26 | Yes    | Yes    | No     |
| num   |        | np_27 | Yes    | Yes    | No     |
| num   |        | np_28 | Yes    | Yes    | No     |
| num   |        | np_29 | Yes    | Yes    | No     |
| num   |        | np_30 | Yes    | Yes    | No     |
| num   |        | np_31 | Yes    | Yes    | No     |
| num   |        | np_32 | Yes    | Yes    | No     |
| num   |        | np_33 | Yes    | Yes    | No     |
| num   |        | np_34 | Yes    | Yes    | No     |
| num   |        | np_35 | Yes    | Yes    | No     |
| num   |        | np_36 | Yes    | Yes    | No     |
| num   |        | np_37 | Yes    | Yes    | No     |
| num   |        | np_38 | Yes    | Yes    | No     |
| num   |        | np_39 | Yes    | Yes    | No     |
| num   |        | np_40 | Yes    | Yes    | No     |
| num   |        | np_41 | Yes    | Yes    | No     |
| num   |        | np_42 | Yes    | Yes    | No     |
| num   |        | np_43 | Yes    | Yes    | No     |
| num   |        | np_44 | Yes    | Yes    | No     |
| num   |        | np_45 | Yes    | Yes    | No     |
| num   |        | np_46 | Yes    | Yes    | No     |
| num   |        | np_47 | Yes    | Yes    | No     |
| num   |        | np_48 | Yes    | Yes    | No     |

| Large | Middle            | Small             | Case A | Case B | Case C |
|-------|-------------------|-------------------|--------|--------|--------|
| num   |                   | np_49             | Yes    | Yes    | No     |
| num   |                   | np_50             | Yes    | Yes    | No     |
| num   |                   | np_51             | Yes    | Yes    | No     |
| num   |                   | np_52             | Yes    | Yes    | No     |
| num   |                   | np_53             | Yes    | Yes    | No     |
| num   |                   | np_54             | Yes    | Yes    | No     |
| num   |                   | np_55             | Yes    | Yes    | No     |
| num   |                   | np_56             | Yes    | Yes    | No     |
| num   |                   | np_57             | Yes    | Yes    | No     |
| num   |                   | np_58             | Yes    | Yes    | No     |
| num   |                   | np_59             | Yes    | Yes    | No     |
| num   |                   | np_60             | Yes    | Yes    | No     |
| num   |                   | np_61             | Yes    | Yes    | No     |
| num   |                   | np_62             | Yes    | Yes    | No     |
| num   |                   | np_63             | Yes    | Yes    | No     |
| num   |                   | np_64             | Yes    | Yes    | No     |
| num   |                   | np_65             | Yes    | Yes    | No     |
| num   |                   | np_66             | Yes    | Yes    | No     |
| num   |                   | np_67             | Yes    | Yes    | No     |
| num   |                   | np_68             | Yes    | Yes    | No     |
| num   |                   | np_69             | Yes    | Yes    | No     |
| num   |                   | np_70             | Yes    | Yes    | No     |
| num   |                   | np_71             | Yes    | Yes    | No     |
| num   |                   | np_72             | Yes    | Yes    | No     |
| num   |                   | np_73             | Yes    | Yes    | No     |
| num   |                   | np_74             | Yes    | Yes    | No     |
| num   |                   | np_75             | Yes    | Yes    | No     |
| num   |                   | np_76             | Yes    | Yes    | No     |
| num   |                   | np_77             | Yes    | Yes    | No     |
| num   |                   | np_78             | Yes    | Yes    | No     |
| num   |                   | np_79             | Yes    | Yes    | No     |
| num   |                   | np_80             | Yes    | Yes    | No     |
| ncu   | ncu_special_bitsw | ncu_special_bsw04 | Yes    | Yes    | Yes    |
| ncu   | ncu_special_bitsw | ncu_special_bsw29 | Yes    | Yes    | Yes    |
| ncu   | ncu_special_bitsw | ncu_special_bsw30 | Yes    | Yes    | No     |
| ncu   | ncu_special_numsw | ncu_special_nsw26 | Yes    | Yes    | No     |
| ncu   | ncu_special_numsw | ncu_special_nsw27 | Yes    | Yes    | No     |
| ncu   | ncu_special_numsw | ncu_special_nsw41 | Yes    | Yes    | No     |
| ncu   | ncu_special_numsw | ncu_special_nsw43 | Yes    | Yes    | No     |
| ncu   | ncu_special_numsw | ncu_special_nsw44 | Yes    | Yes    | No     |

| Large   | Middle          | Small         | Case A | Case B | Case C |
|---------|-----------------|---------------|--------|--------|--------|
| type    |                 | type_type     | Yes    | Yes    | No     |
| printer | printer_bitsw   | printer_bsw01 | Yes    | Yes    | Yes    |
| printer | printer_bitsw   | printer_bsw02 | Yes    | Yes    | Yes    |
| printer | printer_bitsw   | printer_bsw03 | Yes    | Yes    | Yes    |
| printer | printer_bitsw   | printer_bsw04 | Yes    | Yes    | Yes    |
| printer | printer_bitsw   | printer_bsw05 | Yes    | Yes    | Yes    |
| printer | printer_bitsw   | printer_bsw06 | Yes    | Yes    | Yes    |
| printer | printer_bitsw   | printer_bsw07 | Yes    | Yes    | Yes    |
| printer | printer_bitsw   | printer_bsw08 | Yes    | Yes    | Yes    |
| printer | printer_bitsw   | printer_bsw09 | Yes    | Yes    | Yes    |
| printer | printer_bitsw   | printer_bsw10 | Yes    | Yes    | Yes    |
| printer | printer_bitsw   | printer_bsw11 | Yes    | Yes    | Yes    |
| printer | printer_bitsw   | printer_bsw12 | Yes    | Yes    | Yes    |
| printer | printer_bitsw   | printer_bsw13 | Yes    | Yes    | Yes    |
| printer | printer_bitsw   | printer_bsw14 | Yes    | Yes    | Yes    |
| printer | printer_bitsw   | printer_bsw15 | Yes    | Yes    | Yes    |
| printer | printer_bitsw   | printer_bsw16 | Yes    | Yes    | Yes    |
| printer | printer_bitsw   | printer_bsw17 | Yes    | Yes    | Yes    |
| printer | printer_bitsw   | printer_bsw18 | Yes    | Yes    | Yes    |
| printer | printer_bitsw   | printer_bsw19 | Yes    | Yes    | Yes    |
| printer | printer_bitsw   | printer_bsw20 | Yes    | Yes    | Yes    |
| printer | printer_numeric | printer_nsw01 | Yes    | Yes    | Yes    |
| printer | printer_numeric | printer_nsw02 | Yes    | Yes    | Yes    |
| printer | printer_numeric | printer_nsw03 | Yes    | Yes    | Yes    |
| printer | printer_numeric | printer_nsw04 | Yes    | Yes    | Yes    |
| printer | printer_numeric | printer_nsw05 | Yes    | Yes    | Yes    |
| printer | printer_numeric | printer_nsw06 | Yes    | Yes    | Yes    |
| printer | printer_numeric | printer_nsw07 | Yes    | Yes    | Yes    |
| printer | printer_numeric | printer_nsw08 | Yes    | Yes    | Yes    |
| printer | printer_numeric | printer_nsw09 | Yes    | Yes    | Yes    |
| printer | printer_numeric | printer_nsw10 | Yes    | Yes    | Yes    |
| printer | printer_numeric | printer_nsw11 | Yes    | Yes    | Yes    |
| printer | printer_numeric | printer_nsw12 | Yes    | Yes    | Yes    |
| printer | printer_numeric | printer_nsw13 | Yes    | Yes    | Yes    |
| printer | printer_numeric | printer_nsw14 | Yes    | Yes    | Yes    |
| printer | printer_numeric | printer_nsw15 | Yes    | Yes    | Yes    |
| printer | printer_numeric | printer_nsw16 | Yes    | Yes    | Yes    |
| printer | printer_numeric | printer_nsw17 | Yes    | Yes    | Yes    |
| printer | printer_numeric | printer_nsw18 | Yes    | Yes    | Yes    |
| printer | printer_numeric | printer_nsw19 | Yes    | Yes    | Yes    |

| Large   | Middle          | Small         | Case A | Case B | Case C |
|---------|-----------------|---------------|--------|--------|--------|
| printer | printer_numeric | printer_nsw20 | Yes    | Yes    | Yes    |
| printer | printer_numeric | printer_nsw21 | Yes    | Yes    | Yes    |
| printer | printer_numeric | printer_nsw22 | Yes    | Yes    | Yes    |
| printer | printer_numeric | printer_nsw23 | Yes    | Yes    | Yes    |
| printer | printer_numeric | printer_nsw24 | Yes    | Yes    | Yes    |
| printer | printer_numeric | printer_nsw25 | Yes    | Yes    | Yes    |
| printer | printer_numeric | printer_nsw26 | Yes    | Yes    | Yes    |
| printer | printer_numeric | printer_nsw27 | Yes    | Yes    | Yes    |
| printer | printer_numeric | printer_nsw28 | Yes    | Yes    | Yes    |
| printer | printer_numeric | printer_nsw29 | Yes    | Yes    | Yes    |
| printer | printer_numeric | printer_nsw30 | Yes    | Yes    | Yes    |

T-2-111

# Import/export by service mode (external)

The following shows the procedure for importing and exporting the service mode setting values in service mode. With export by which data is collected from the machine, service mode setting values can be backed up. With import, data backed up from service mode and that backed up from remote UI can be restored.

The save destination of backup data can be selected from either a USB memory device or HDD of the machine.

#### Export

#### Preparation

- · USB memory device
- \* Required when exporting to an external USB memory device.

It needs to have been formatted to be recognized by the device. No firmware registration is necessary.

#### **Overall flow**

Select the save destination between the internal HDD or external USB memory device depending on the use case.

#### Procedure

- 1. Select external USB memory device as save destination (LIST=1)
- 2. Register password

2

- 3. Export to external USB memory device
- 4. Remove USB memory device

#### Exporting data to an external USB memory device

1. Connect the USB memory device and check that it has been mounted. (When using the external USB memory device)

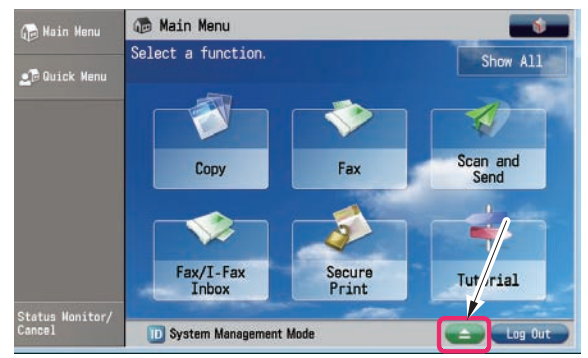

2. Log in to service mode and press BACKUP.

F-2-613

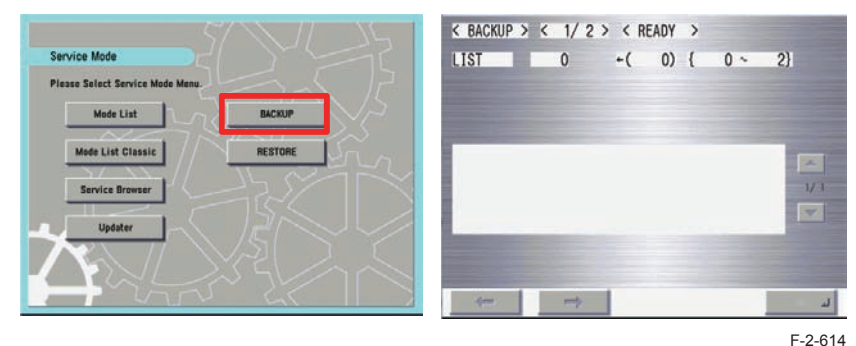

3. Select LIST after the screen moves to <BACKUP>.

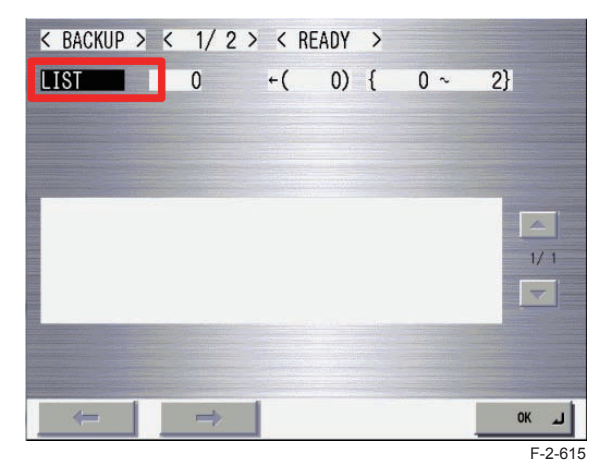

4. When saving to the external USB memory device, select 1 and press OK.

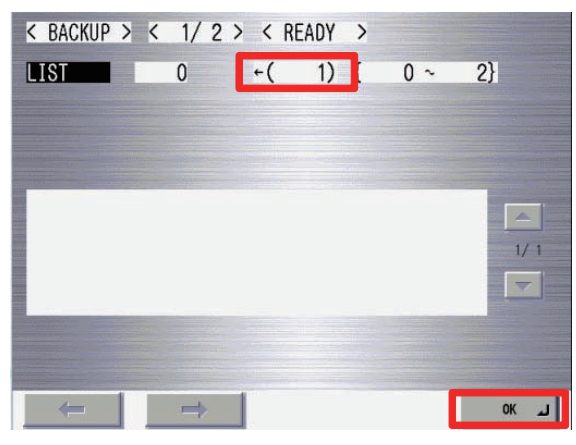

5. The names of .dcm files saved in the external USB memory device <sup>F-2-616</sup> displayed.

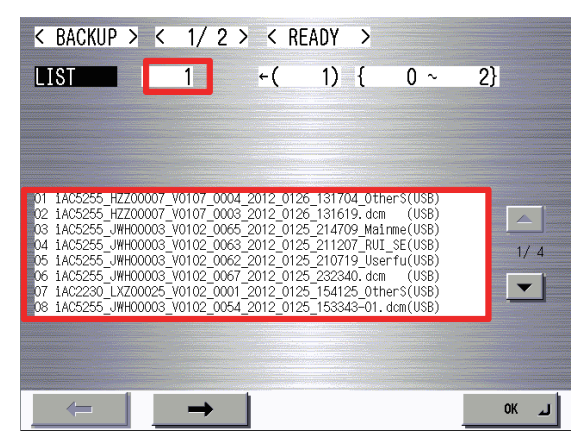

6. Select PASSWD, enter a password from the software keyboard, and the press OK.

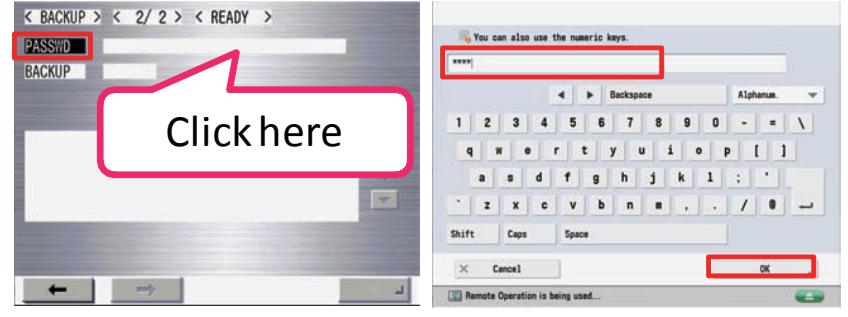

#### Note:

Limitations regarding the DCM data password

- Character string of software keyboard: 0 to 32 characters
- No password is set when 0 character is entered. (The setting in which no password is set is allowed only for service mode.)
- No space is allowed in the middle of a password.
- Password is case sensitive.
- Limitations regarding the DCM data no password
- The exporte data cannot import from remote UI without appointing a password. You can import only from service mode UI.

#### 7. After registering the password, select BACKUP. Press OK to execute export.

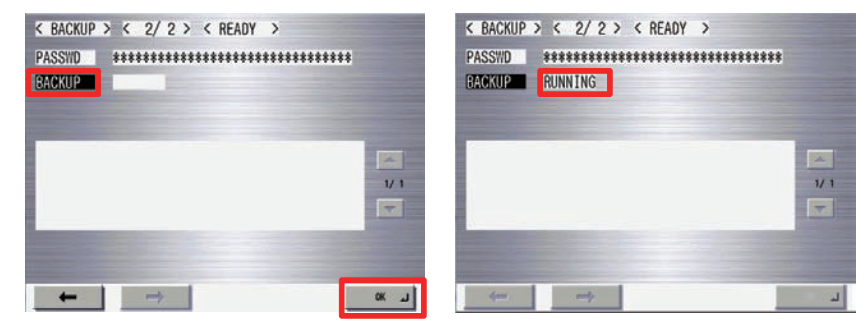

F-2-619

 OK!" is displayed in the status column when the processing is successfully completed. Press <-.</li>

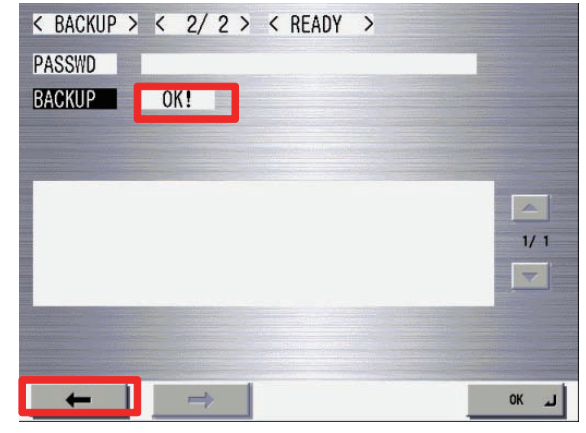

9. After access to the USB memory device has occurred, select LIST=0 and press OK. Unmount the USB memory device.

It can also be removed by pressing the Remove button on the main menu.

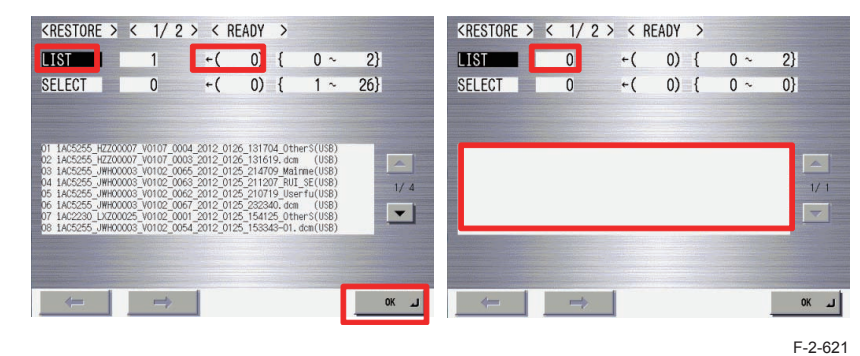

Reference:

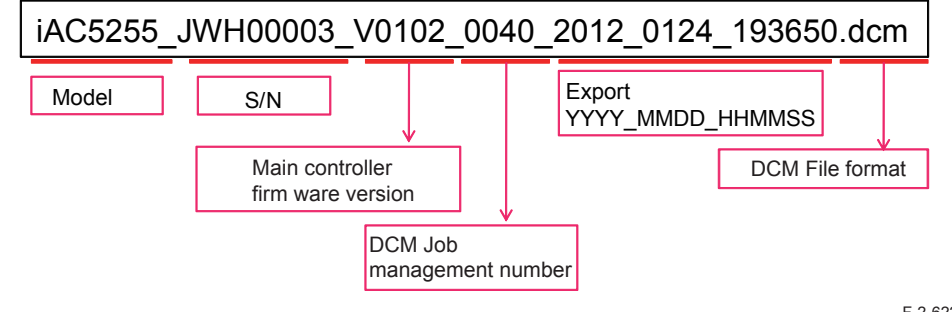

F-2-622

## Import

#### Preparation

· USB memory device

#### Note:

- · Required when importing from an external USB memory device.
- It needs to have been formatted to be recognized by the device. No firmware registration is necessary.
- When necessary, copy the files which you want to import using a PC in advance.
- · Be sure to store them in the root folder of the USB memory device.
- Do not change the extension from .dcm. (only .dcm files can be recognized.)
- It is desirable to connect the USB memory device before entering service mode.

#### **Overall flow**

Procedure for restoring data from an external USB memory device.

#### Procedure

- 1. Select external USB memory device as save destination (LIST=1)
- 2. Names of saved DCM data files are displayed
- 3. Register password
- 4. Import from external USB memory device
- 5. Remove USB memory device
- 6. Specification of export file name

# Procedure for restoring data from an external USB memory device

- 1. Connect the USB memory device. (When using the external USB memory device)
- 2. Log in to service mode and press RESTORE.

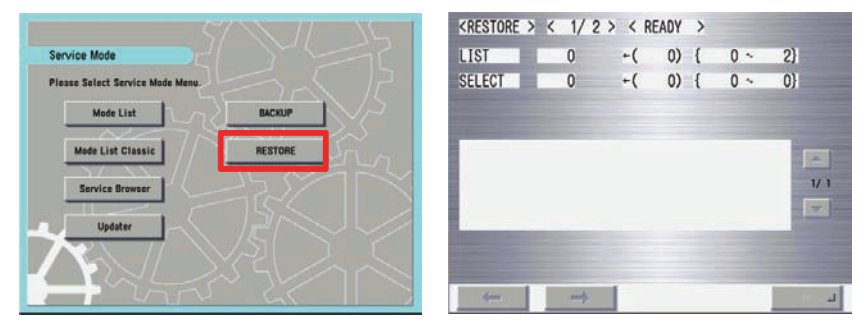

F-2-623

3. Select LIST after the screen moves to <RESTORE>.

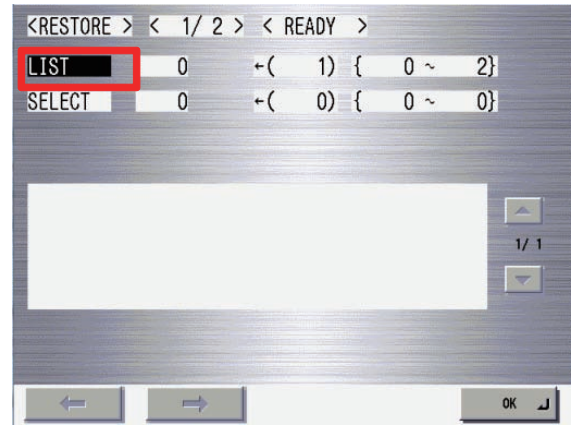

F-2-624

4. When referring to the external USB memory device, select 1 and press OK.

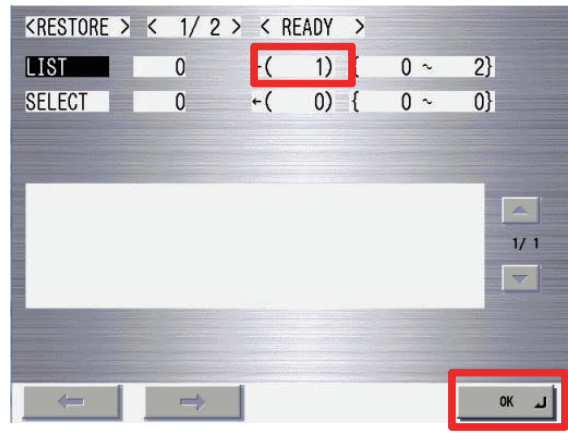

F-2-625

<RESTORE > < 1/2 > < READY > LIS ←( 1) { 0~ 2} SELECT 0 0) { 26} +( 1~ iAC5255\_HZZ00007\_V0107\_0004\_2012\_0126\_131704.dcm (USB) iAC5255\_HZZ00007\_V0107\_0003\_2012\_0126\_131619.dcm (USB) iAC5255\_JWH00003\_V0102\_0065\_2012\_0125\_214709\_Mainme(USB) 10 iAC5255\_JWH00003\_V0102\_0063\_2012\_0125\_211207\_RUI\_SE(USB) 1/4 1AC5255\_UWH00003\_V0102\_0062\_2012\_0125\_210719.dcm (US8) 1AC5255\_UWH00003\_V0102\_0067\_2012\_0125\_232340.dcm (US8) 1AC2230\_LXZ00025\_V0102\_0007\_2012\_0125\_154125.dcm (US8) 1AC2230\_LXZ00025\_V0102\_0064\_2012\_0125\_15348-01\_dcm(US8) (USB) (USB) -(USB) -OK 🔟 F-2-626

#### 6. Select SELECT.

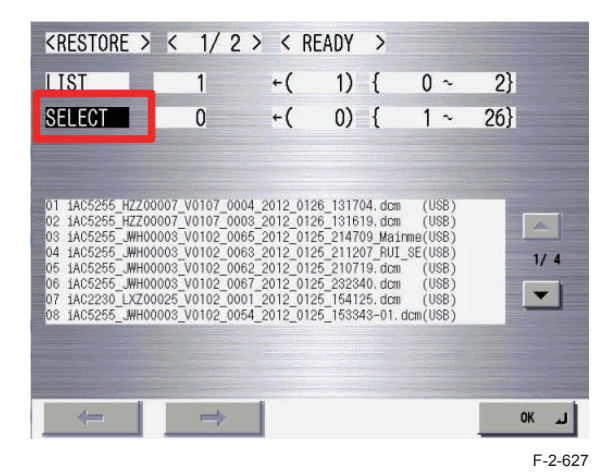

7. Enter the selection number displayed on the left side of the file to be selected and press OK.

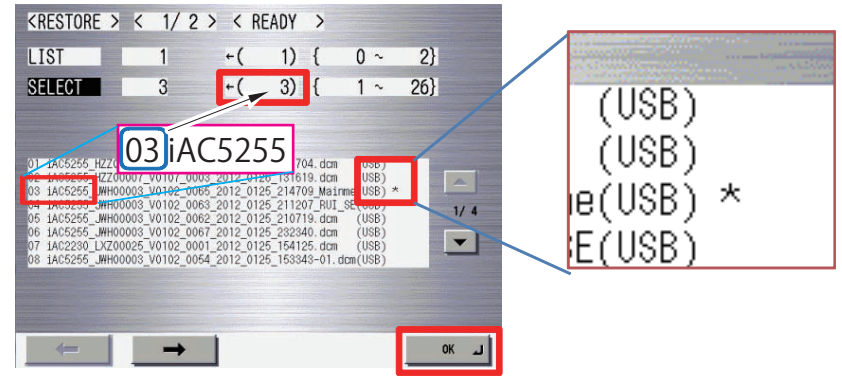

F-2-628

5. The names of .dcm files referred to in the external USB memory device are displayed.

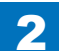

8. When the correct file is displayed, press ->.

| <restore></restore>                                                                                                    | < 1/2                                                                                                    | > < RI                                                                                                    | EADY >                                                                                                    |                                                                                 |     | 1         |
|----------------------------------------------------------------------------------------------------|----------------------------------------------------------------------------------------------------|----------------------------------------------------------------------------------------------------|----------------------------------------------------------------------------------------------------|---------------------------------------------------------------------------------|-----|-----------|
| LIST                                                                                                    | 1                                                                                                    | +(                                                                                                    | 1) {                                                                                                    | 0 ~                                                                             | 2}  |           |
| SELECT                                                                                                    | 3                                                                                                    | +(                                                                                                    | 3) {                                                                                                    | 1 ~                                                                             | 26} |           |
| 01 1AC5255 HZZ0<br>02 1AC5255 HZZ0<br>03 1AC5255 _WH0<br>04 1AC5255 _WH0<br>05 1AC5255 _WH0<br>07 1AC5255 _WH0<br>08 1AC5255 _WH0 | 0007_V0107_00<br>0007_V0107_00<br>0003_V0102_00<br>0003_V0102_00<br>0003_V0102_00<br>0003_V0102_00<br>0025_V0102_00<br>0003_V0102_00 | 04_2012_012<br>35_2012_012<br>35_2012_012<br>35_2012_012<br>32_2012_012<br>37_2012_012<br>37_2012_012<br>54_2012_012<br>54_2012_012<br>54_2012_012<br>54_2012_012<br>554_2012_012<br>554_2012_012 555<br>555<br>555<br>555<br>555<br>555<br>555<br>55 | 26_131704. dcm<br>26_131619. dcm<br>25_214709_Mair<br>25_211207_RUI<br>25_210719. dcm<br>25_232340. dcm<br>25_154125. dcm<br>25_154125. dcm<br>25_153343-01. c | (USB)<br>(USB)<br>mme(USB) *<br>_SE(USB)<br>(USB)<br>(USB)<br>(USB)<br>dcm(USB) |     | 1/ 4<br>• |
| $\leftarrow$                                                                                                    | $\rightarrow$                                                                                                    |                                                                                                    |                                                                                                    |                                                                                 |     | ок പ      |
|                                                                                                    |                                                                                                    |                                                                                                    |                                                                                                    |                                                                                 |     | F 0 00    |

F-2-629

#### Note:

Specification of file selection display

• "\*" is displayed on the right side of the file to indicate that the file has been selected in SELECT.

9. Select PASSWD, enter a password from the software keyboard, and then press OK.

- · USB memory device: Up to 8 files are displayed in a screen.
- <RESTORE > < 2/2 > < READY > You can also use the numeric keys PASSWD RESTORE **Clickhere** Alphanus 7 8 9 0 1 2 - = \ LAC5255\_JMH00003\_V0102\_0065\_2012\_0125\_214709\_Mainme(USE) <i o p [ ] h i k 1 : ' 1/1 b n m , . / 0 🛶 -Shift × Cancel + -Remote Operation is being used

F-2-630

| PASSWD       | ****      | *****    | ****   | *****     | ****    | ****  | **  |                  |
|--------------|-----------|----------|--------|-----------|---------|-------|-----|------------------|
| RESTORE      |           |          |        |           |         |       |     |                  |
|              |           |          |        |           |         |       |     |                  |
| 01 1AC5255 J | WH00003 V | 0102 005 | 8 2012 | 0125 1545 | )4. dcm | (HDD) | *** |                  |
|              |           | _        |        |           |         | ,     |     | -                |
|              |           |          |        |           |         |       |     | all and a second |
|              |           |          |        |           |         |       |     | 1/               |
|              |           |          |        |           |         |       |     | 1/               |
|              |           |          |        |           |         |       |     | 1/               |
|              |           |          |        |           |         |       |     | 17               |
| +            |           | Ť        |        |           |         |       |     | 17<br>           |

#### Note:

Specification of file selection display

- "<-" is displayed on the right side of the file to indicate that the selection of the file has been confirmed.
- "\*\*\*" is displayed after the password is entered.

#### 10. After registering the password, select RESTORE. Press OK to execute import.

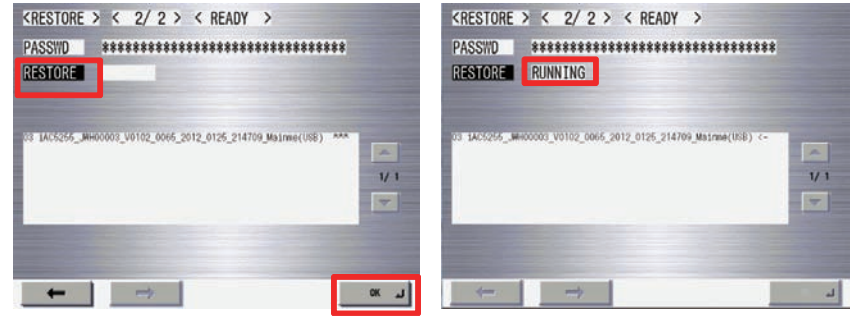

11. OK!" is displayed in the status column when the processing is successfully completed. Press <-.

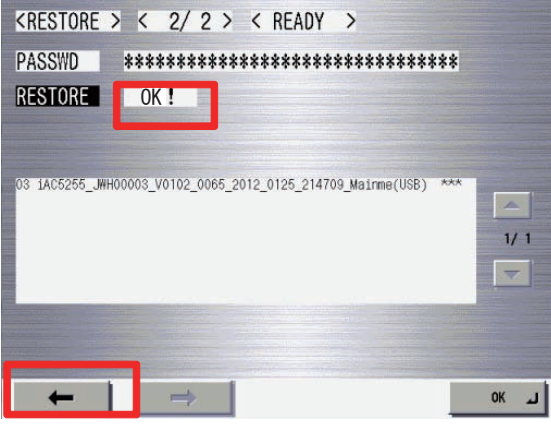

F-2-633

12. After access to the USB memory device has occurred, select LIST=0 and press OK. Unmount the USB memory device.

It can also be removed by pressing the Remove button on the main menu.

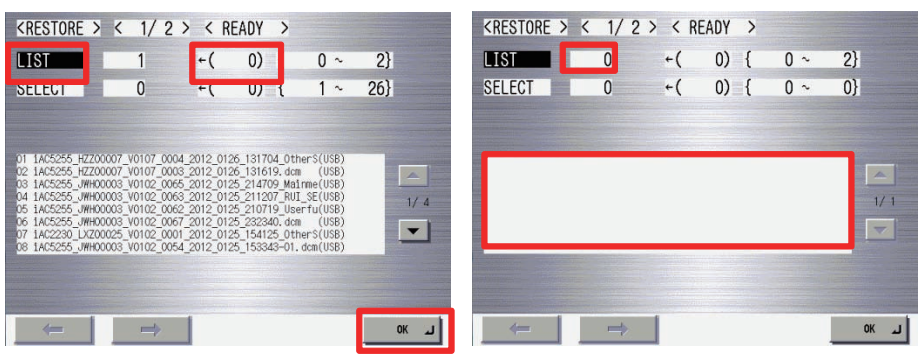

F-2-634

# Import/export by service mode (internal)

When selecting the HDD of the machine at execution of BACKUP from the top screen of service mode, service mode settings can be saved. Setting values of Main Controller 2, Reader Controller, DC Controller, etc. can be collectively saved. It can be used when recovering the initial status after having tried multiple setting changes temporarily for troubleshooting, etc.

#### Note:

DCM must not be used when replacing a PCB.

Be sure to use a method such as backup of SRAM of the Main Controller 2/service mode backup of DCON/RCON.

DCM enables to back up only service mode setting values. There is still necessary information other than setting values when replacing a PCB.

SRAM backup or service mode backup enables to save data other than setting values.

## Export

#### Preparation

There is no need to newly prepare for saving data to the HDD of the machine.

#### **Overall flow**

Here is a procedure for exporting data of the HDD of the machine.

#### Procedure

- 1. Select internal HDD as save destination (LIST=2)
- 2. Register password
- 3. Import from the internal HDD

#### Procedure for backing up data to the HDD of the machine

1. Select LIST after the screen moves to <BACKUP>.

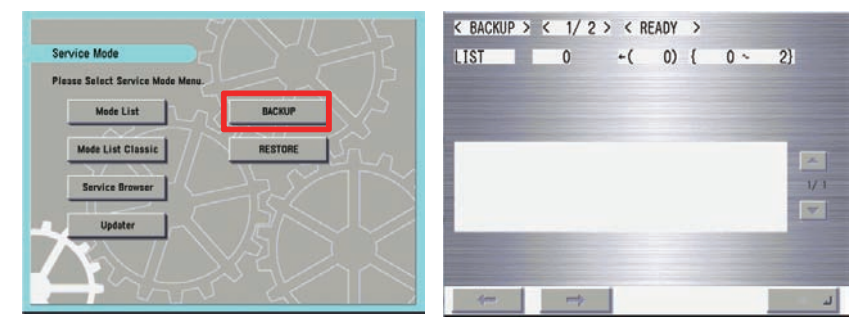

2. Select LIST after the screen moves to <BACKUP>.

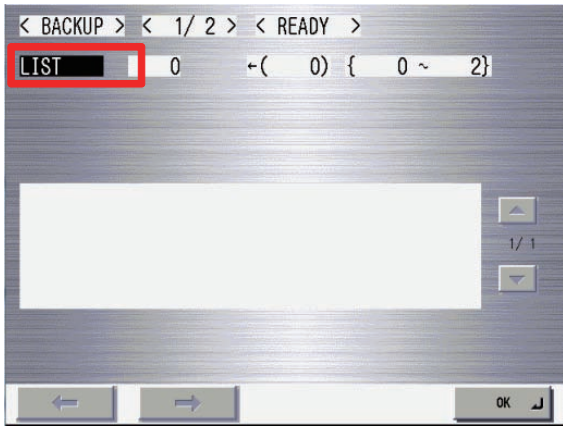

F-2-636

3. When saving to the internal HDD, select 2 and press OK.

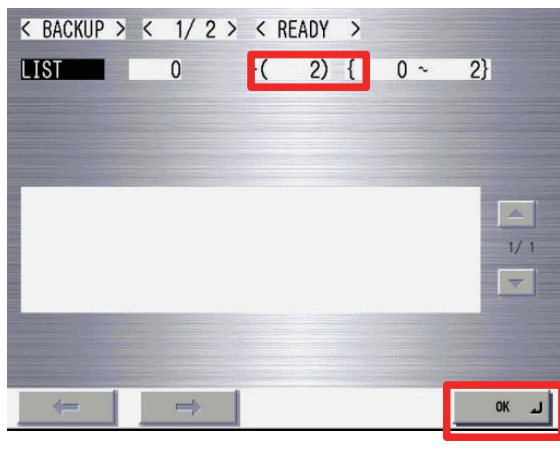

F-2-637

4. The names of .dcm files saved in the internal HDD are displayed.

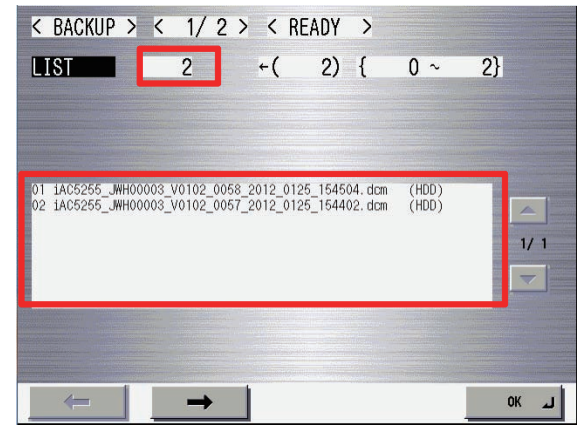

F-2-638

5. Select PASSWD, enter a password from the software keyboard, and then press OK.

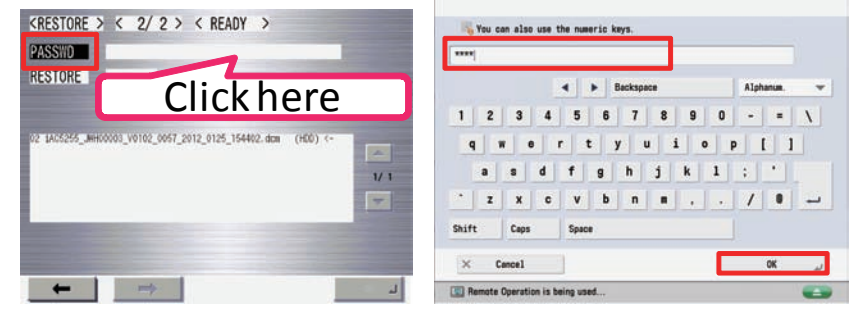

#### F-2-639

#### Note:

Limitations regarding the DCM data password

- · Character string of software keyboard: 0 to 32 characters
- No password is set when 0 character is entered. (The setting in which no password is set is allowed only for service mode.)
- No space is allowed in the middle of a password.
- Password is case sensitive.

6. After registering the password, select BACKUP. Press OK to execute export.

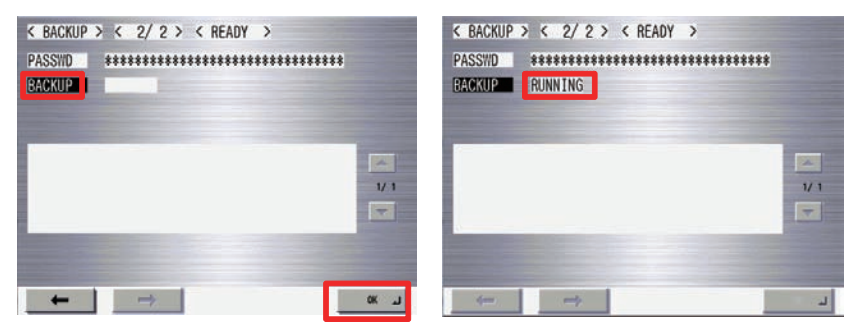

F-2-640

7. OK!" is displayed in the status column when the processing is successfully completed. Press <-.

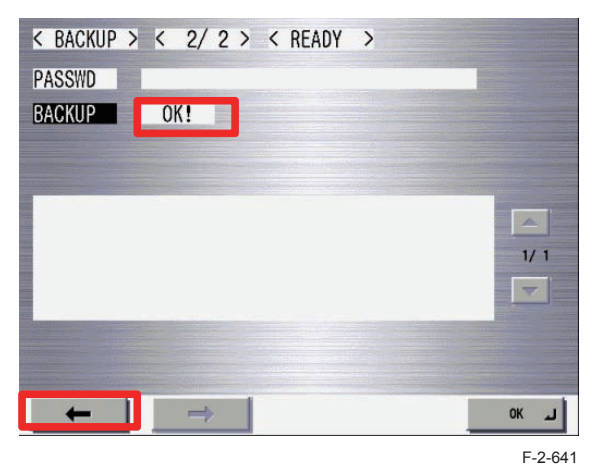

#### Reference:

2

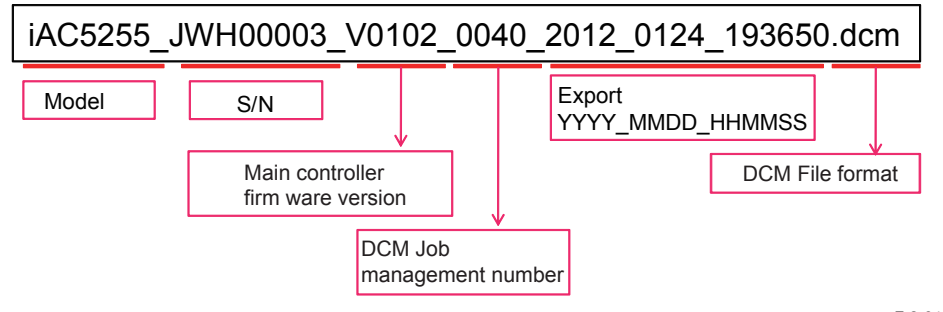

F-2-642

# Import

#### Preparation

There is no need to newly prepare for saving data to the HDD of the machine.

#### **Overall flow**

Here is a procedure for Importing data of the HDD of the machine.

#### Procedure

- 1. Select internal HDD as save destination (LIST=2)
- 2. Register password
- 3. Import from the internal HDD

#### Import from the internal HDD

1. Log in to service mode and press RESTORE.

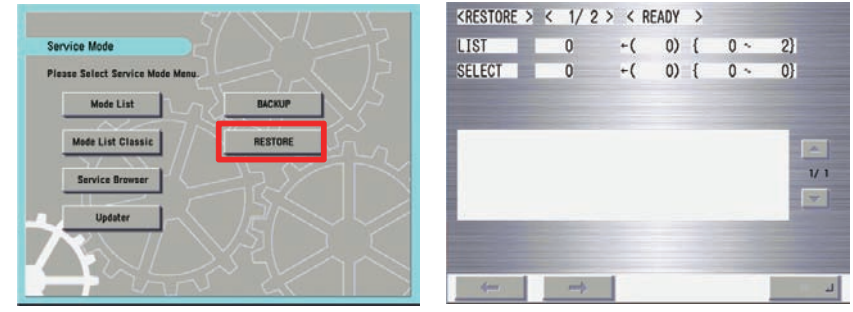

2. Select LIST after the screen moves to <RESTORE>.

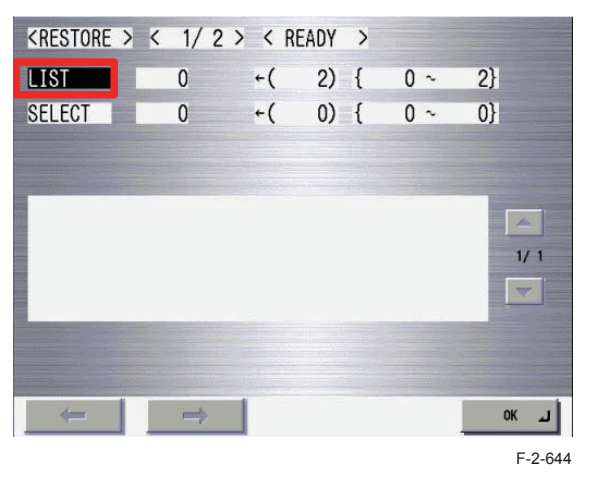

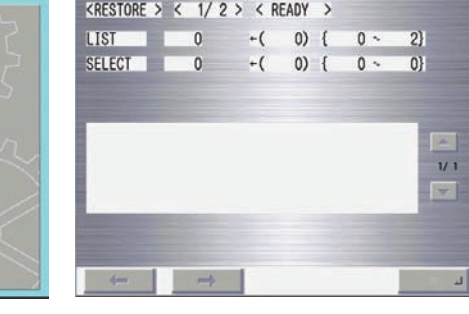

F-2-643

2 - 323

Process/Operation > DCM > DCM > Import/export by service mode (internal) WWW.SERVICE-MANUAL.NET 3. When referring to the internal HDD, select 2 and press OK.

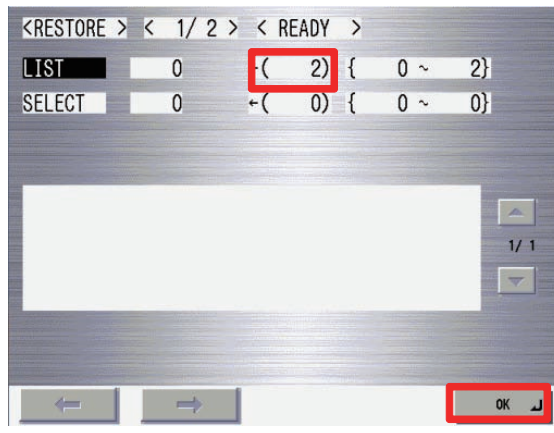

F-2-645

4. The names of .dcm files referred to in the internal HDD are displayed.

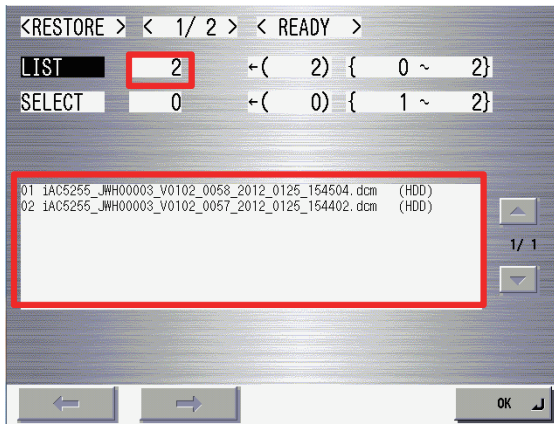

F-2-646

#### 5. Select PASSWD.

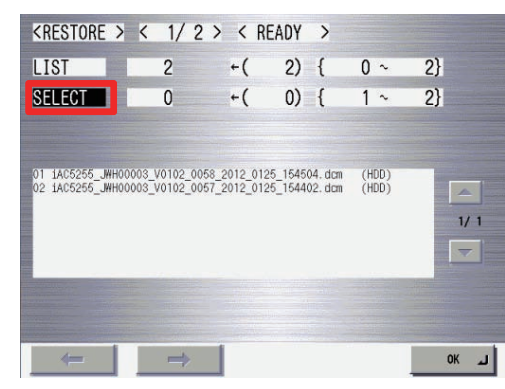

F-2-647

6. Enter the selection number displayed on the left side of the file to be selected.

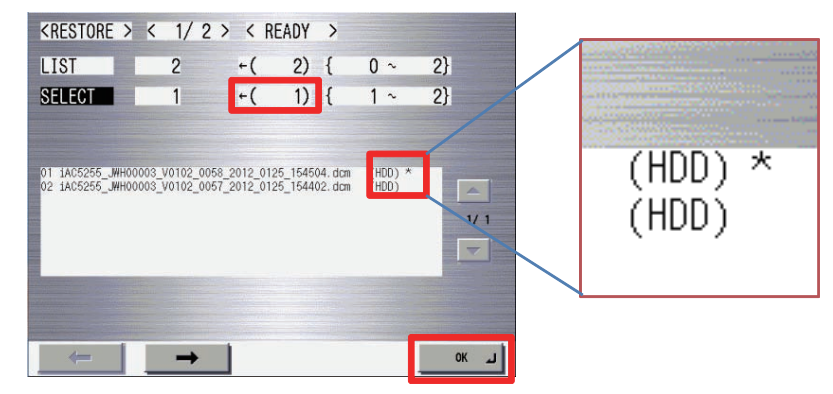

7. When the correct file is displayed, press ->.

| <restore< th=""><th>&gt; &lt;</th><th>1/2</th><th>&gt; &lt; RE</th><th>ADY &gt;</th><th></th><th></th></restore<> | > <      | 1/2                    | > < RE                   | ADY >                          |                  |                 |
|----------------------------------------------------------------------------------------------------|----------|------------------------|--------------------------|--------------------------------|------------------|-----------------|
| LIST                                                                                                    |          | 2                      | +(                       | 2) {                           | 0 ~              | 2}              |
| SELECT                                                                                                    |          | 2                      | +(                       | 2) {                           | 1 ~              | 2}              |
| 01 1AC5255_J<br>02 1AC5255_J                                                                                      | ₩H00003_ | V0102_005<br>V0102_005 | 8_2012_012<br>7_2012_012 | 5_154504. dcm<br>5_154402. dcm | (HDD)<br>(HDD) * | - A<br>1/1<br>▼ |
| -                                                                                                    |          | →                      |                          |                                |                  | لد ٥К           |
|                                                                                                    |          |                        |                          |                                |                  |                 |

F-2-649

#### Note:

Specification of file selection display

- "\*" is displayed on the right side of the file to indicate that the file has been selected in SELECT.
- HDD : Up to 2 files are displayed in a screen.
- 8. Select PASSWD, enter a password from the software keyboard, and then press OK.

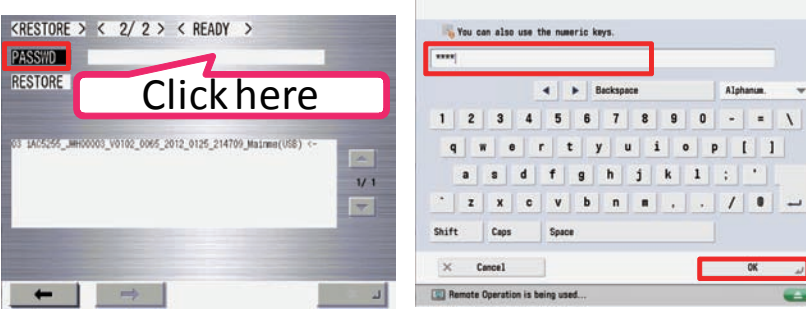

F-2-650

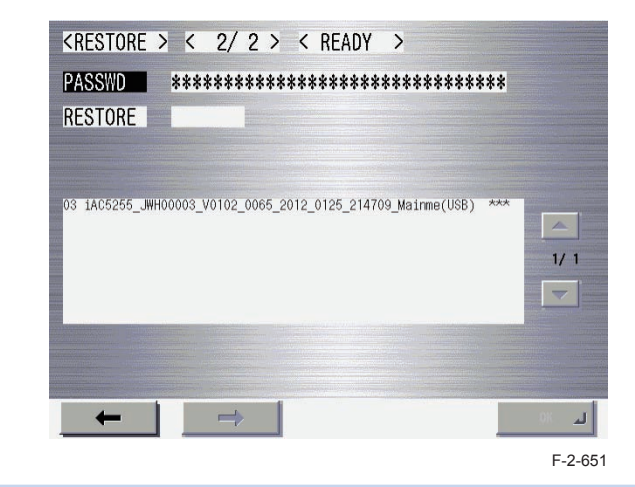

#### Note:

Specification of file selection display

- "<-" is displayed on the right side of the file to indicate that the selection of the file has been confirmed.
- "\*\*\*" is displayed after the password is entered.

#### 9. After registering the password, select RESTORE. Press OK to execute import.

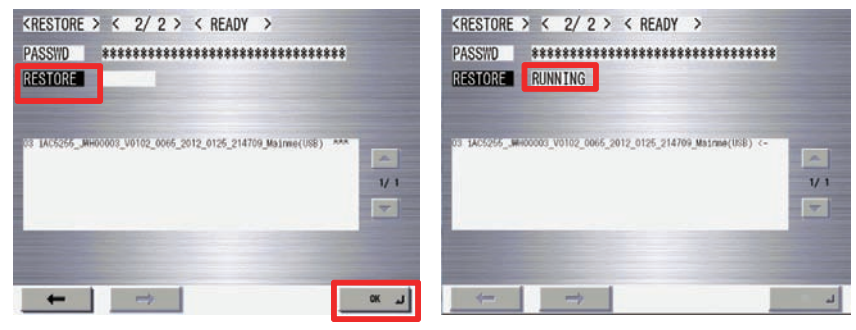

#### Press <-.

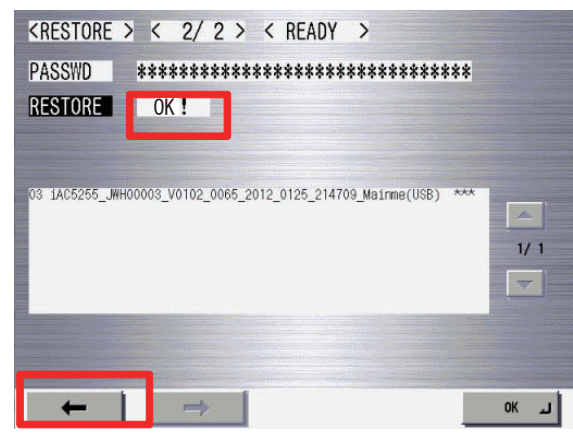

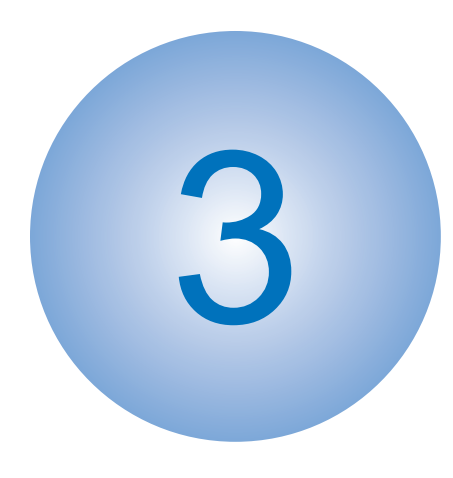

Consumable Parts and Cleaning Parts

 Consumable Parts and Cleaning Parts
 Cleaning Parts

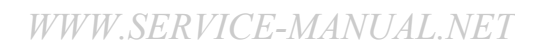

# Consumable Parts and Cleaning Parts

•: Replacement (Consumable parts) ∆: Cleaning ∎: Inspection

|      | 0.1             | Derthlerer                           | DeviAle       | Num | Interval        |        |      | Counter |       | Demeri  |          |                                                                   |
|------|-----------------|--------------------------------------|---------------|-----|-----------------|--------|------|---------|-------|---------|----------|-------------------------------------------------------------------|
| INO. | Category        | Part Name                            | Part No       | Num | At installation | 50K    | 150K | 500K    | Other |         | bunter   | Remark                                                            |
| 1    | Body            | Dust-blocking glass                  | -             | 1   |                 | Δ      |      |         |       | -       | -        | Cleaning with Dust-blocking glass Cleaning tool                   |
|      |                 | Fixing Assembly                      |               | 1   |                 |        |      |         |       |         |          | FM4-6226 (100V)                                                   |
| 2    | Fixing Systemt  |                                      |               |     |                 |        | •    |         |       | DRBL-1  | FX-UNIT  | FM4-6227 (120V)                                                   |
|      |                 |                                      |               |     |                 |        |      |         |       |         |          | FM4-6228 (230V)                                                   |
| 3    |                 | ITB Unit                             | FM3-8240      | 1   |                 |        | •    |         |       | DRBL-1  | TR-BLT   |                                                                   |
| 4    | Image Formation | Registration Patch Sensor            | FK2-7316      | 1   |                 | Δ      |      |         |       | -       | -        |                                                                   |
| 5    | System          | Secondary Transfer Outer Rolelr      | RM1-7928      | 1   |                 |        | •    |         |       | DRBL-1  | 2TR-ROLL |                                                                   |
| 6    |                 | Pre-Secondary Transfer Outer Guide   | -             | 1   |                 | Δ      |      |         |       | -       | -        |                                                                   |
|      |                 | Waste Toner Container                | FM3-8137      | 1   |                 |        |      |         |       |         |          | Plain paper, Intermittent printing of 2 sheets per job, Bk color, |
| 7    | -               |                                      |               |     |                 |        |      |         | •     | -       | WST-TNR  | Image ratio at 5% (60k sheets)                                    |
|      |                 |                                      |               |     |                 |        |      |         |       |         |          | If service engineer removes the waste toner from the Waste Toner  |
| 0    |                 | Pagistration Ballor                  |               | 1   |                 | ^      |      |         |       |         |          |                                                                   |
| 0    | -               | Registration Cuida                   | -             |     |                 | Δ<br>  |      |         |       | -       | -        |                                                                   |
| 9    | 9               | Marging Bollor                       | -             |     |                 | Δ<br>- |      |         |       | -       | -        |                                                                   |
| 10   | -               | Dupley Food Upper Poller             |               | 1   |                 | -      |      |         |       | -       | -        |                                                                   |
| 12   | -               |                                      | -             | 1   |                 | -      |      |         |       | -       | -        |                                                                   |
| 12   | -               | Cassotto 1 Dickup Pollor (250 CST)   | -<br>DM1 6175 | 1   |                 | -      |      |         |       | -       | -        |                                                                   |
| 12   |                 | Casselle 1 Fickup Roller (250 CST)   | EM0 1163      | '   |                 |        |      |         |       |         |          |                                                                   |
| 15   |                 | CST 1 Pickup Roller (200CST 101 CCN) | EM0 2172      |     |                 |        | •    |         |       | DRDL-1  |          |                                                                   |
|      | <br>Diokup Food | CST 1 Separation Pollor (250CST)     | DM1 6176      | 1   |                 |        |      |         |       |         |          |                                                                   |
| 14   | System          | CST 1 Separation Pollor (520CST)     | EM0 1657      |     |                 |        | •    |         |       | DRBL-1  | C1-SP-RL |                                                                   |
| 15   | Gystein         | CST 2 Feed Roller                    | EC6-7083      | 1   |                 |        |      |         |       | DRBI -1 | C2-ED-RI |                                                                   |
| 16   | -               | CST 2 Separation Roller              | FC6-6661      | 1   |                 |        | •    |         |       | DRBI -1 | C2-SP-RI |                                                                   |
| 17   | 17              | CST 2 Vertical Path roller           | FC6-6661      | 1   |                 | -      | -    |         |       | -       | -        |                                                                   |
| 18   |                 | Pickup Assembly Idler Gear           | FU3-0280      | 1   |                 | -      | •    |         |       | -       | _        | China only                                                        |
| 19   |                 | Multi-purpose Tray Pickup Roller     | RM1-6177      | 1   |                 |        | •    |         |       | DRBI -1 | MP-PU-RI |                                                                   |
| 20   | 1               | Multi-purpose Tray Separation Roller | RM1-6178      | 1   |                 |        | •    |         |       | DRBI -1 | MP-SP-PD |                                                                   |
| 21   | 1               | Second Delivery roller               | -             | 1   |                 |        | -    |         |       | -       | -        |                                                                   |
| 22   |                 | Third Delivery Roller                | -             | 1   |                 |        |      |         |       | -       | -        |                                                                   |

# Drum Unit

| Model            |                                                    |     | Drum Life |  |
|------------------|----------------------------------------------------|-----|-----------|--|
|                  |                                                    |     |           |  |
| iR ADVANCE C2220 | Europe / Asia / Austraria / China / Korea / Taiwan | 43k | 36k       |  |
| iR ADVANCE C2225 | USA                                                | 48k | 44k       |  |
|                  | Europe                                             | 52k | 44k       |  |
|                  | Asia / China / Korea / Taiwan                      | 49k | 41k       |  |
| iR ADVANCE C2230 | USA                                                | 56k | 51k       |  |
|                  | Europe                                             | 60k | 51k       |  |
|                  | Asia / Austraria / China / Korea / Taiwan          | 55k | 46k       |  |

3-2

Consumable Parts and Cleaning Parts > Consumable Parts and Cleaning Parts *WWW.SERVICE-MANUAL.NET* 

# **Cleaning Parts**

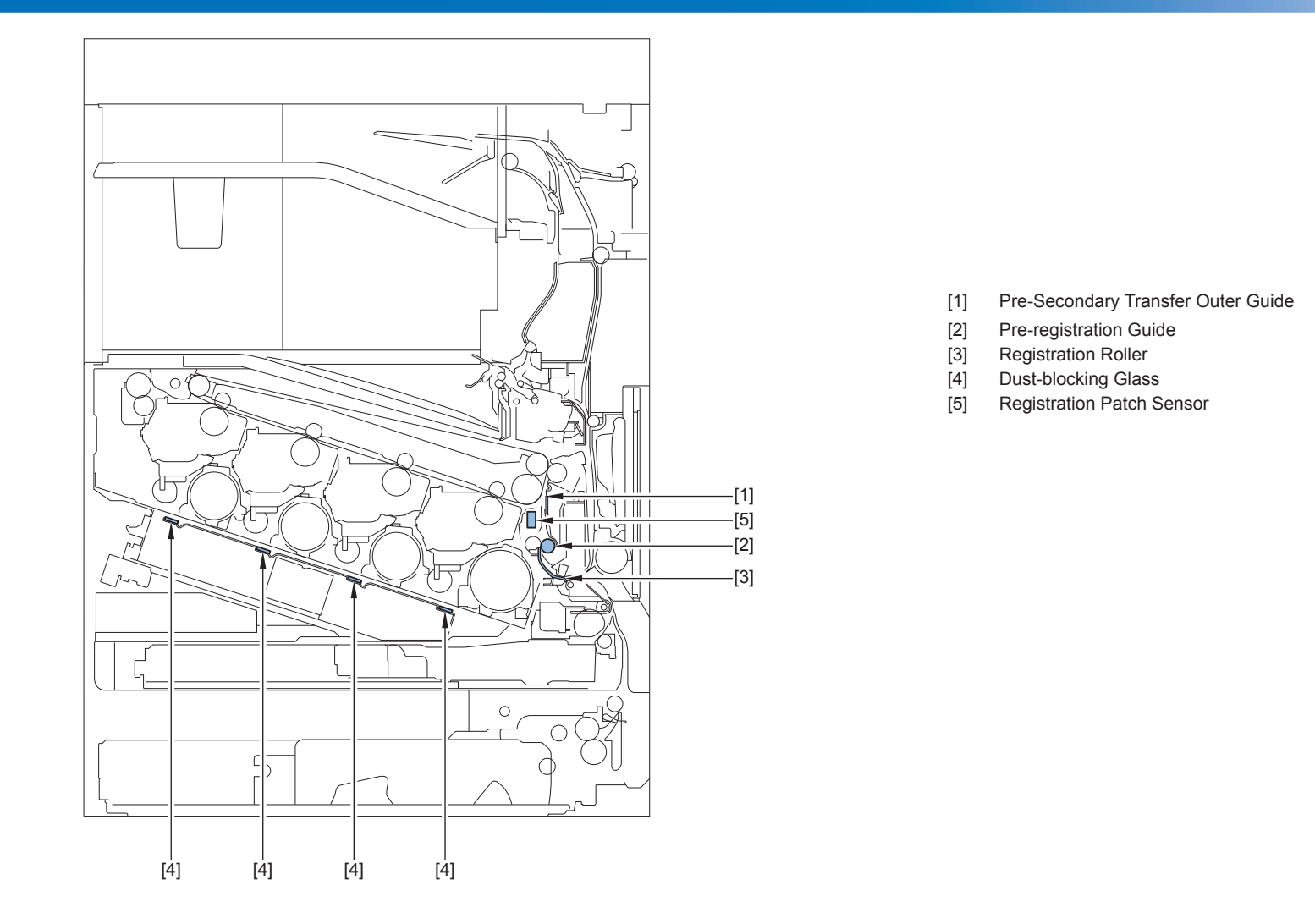

3-3

# Parts Replacement and Cleaning

# List of Parts

Disassembly/Assembly- Main Controller system Disassembly/Assembly - Laser Control System Disassembly/Assembly - Image Formation System Disassembly/Assembly - Fixing System Disassembly/Assembly - Pickup Feed System Disassembly/Assembly - External Auxiliary System Disassembly/Assembly - Document Exposure

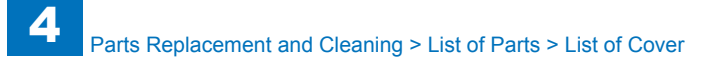

# List of Parts

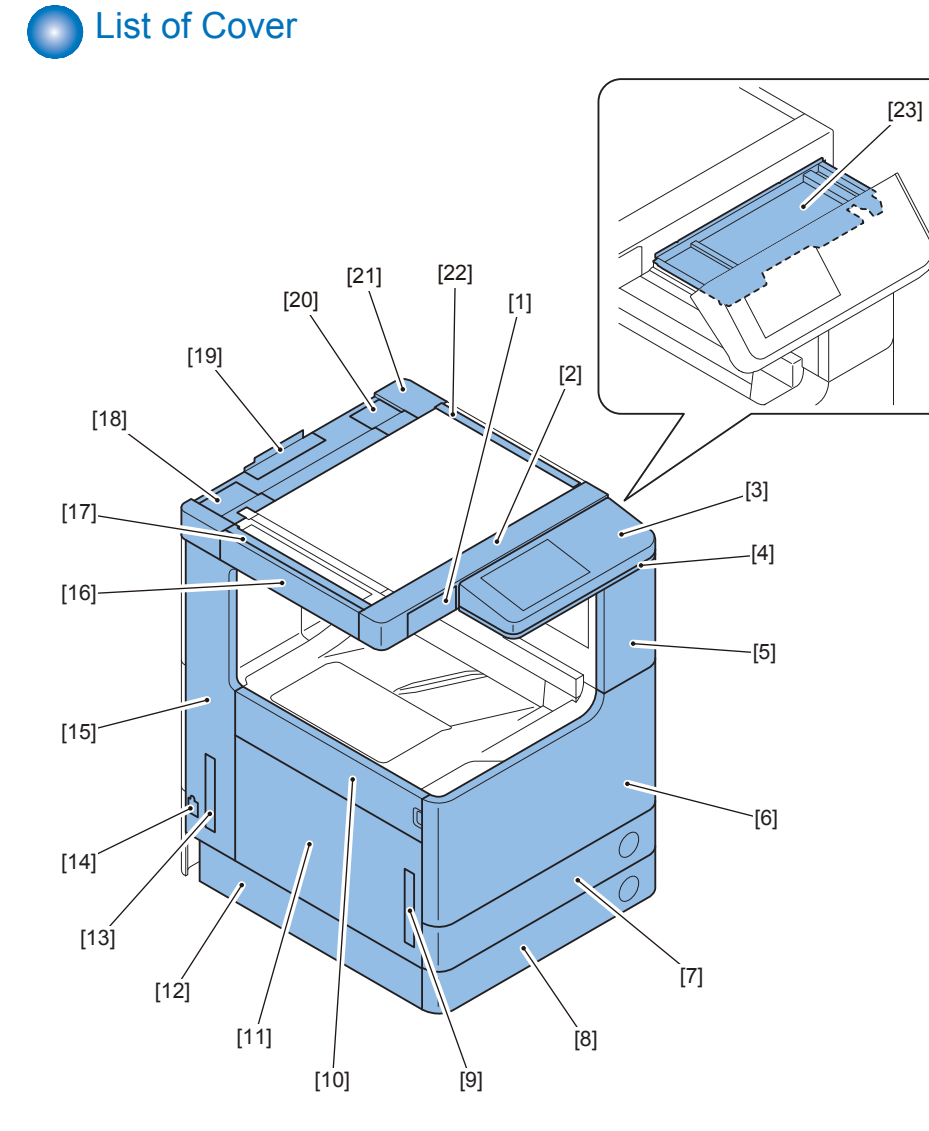

| No.  | Name                           | Reference |
|------|--------------------------------|-----------|
| [1]  | Reader Front Sub Cover         |           |
| [2]  | Reader Front Cover             |           |
| [3]  | Control Panel Upper Cover      |           |
| [4]  | Control Panel Lower Cover      |           |
| [5]  | Front Upper Cover              |           |
| [6]  | Front Cover                    |           |
| [7]  | Cassette 1 Front Cover         |           |
| [8]  | Cassette 2 Front Cover         |           |
| [9]  | Right grip cover 1             |           |
| [10] | Left Cover 1                   |           |
| [11] | Left Cover 2                   |           |
| [12] | Left Lower Cover               |           |
| [13] | Left Grip Cover 2              |           |
| [14] | Enviroment Heater Switch Cover |           |
| [15] | Left Rear Cover                |           |
| [16] | Reader Left Cover              |           |
| [17] | Reader Left Retaining Cover    |           |
| [18] | DF Base Left Cover             |           |
| [19] | Reader Cable Cover             |           |
| [20] | DF Base Right Cover            |           |
| [21] | Reader Rear Cover              |           |
| [22] | Reader Right Retaining Cover   |           |
| [23] | Control Panel Rail Cover       |           |

T-4-1

F-4-1

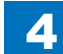

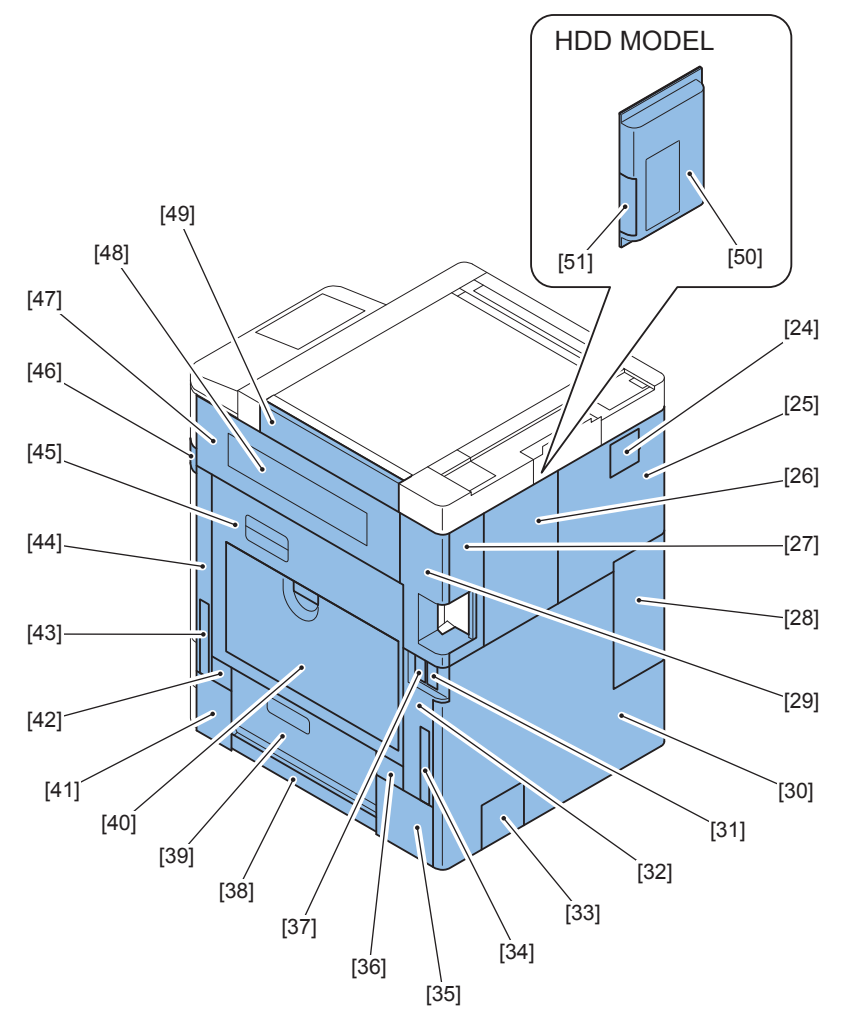

| No.  | Name                             | Reference |
|------|----------------------------------|-----------|
| [24] | Reader Rear Sub Cover            |           |
| [25] | Rear Upper Cover 3               |           |
| [26] | Rear Upper Cover 1               |           |
| [27] | Rear Upper Cover 2               |           |
| [28] | Right Upper Sub Cover 2          |           |
| [29] | Waste Toner Cover                |           |
| [30] | Right Upper Sub Cover            |           |
| [31] | Rear Cover                       |           |
| [32] | FAX Connector Cover 2            |           |
| [33] | Right Rear Cover                 |           |
| [34] | Connector Cover                  |           |
| [35] | Right Grip Cover 2               |           |
| [36] | Cassette Right Upper Sub Cover 2 |           |
| [37] | Right Lower Sub Cover 2          |           |
| [38] | FAX Connector Cover 1            |           |
| [39] | Cassette Right Upper Sub Cover 3 |           |
| [40] | Cassette Right Upper Cover       |           |
| [41] | Multi-purpose Tray               |           |
| [42] | Cassette Right Upper Sub Cover 1 |           |
| [43] | Right Lower Sub Cover 1          |           |
| [44] | Right Grip Cover 1               |           |
| [45] | Right Gront Sub Cover            |           |
| [46] | Right Lower Cover                |           |
| [47] | Power Supply Cover               |           |
| [48] | Right Upper Cover                |           |
| [49] | Reader Right Cover               |           |
| [50] | Rear Upper Cover 1 (HDD Model)   |           |
| [51] | Removable HDD Cover              |           |

T-4-2

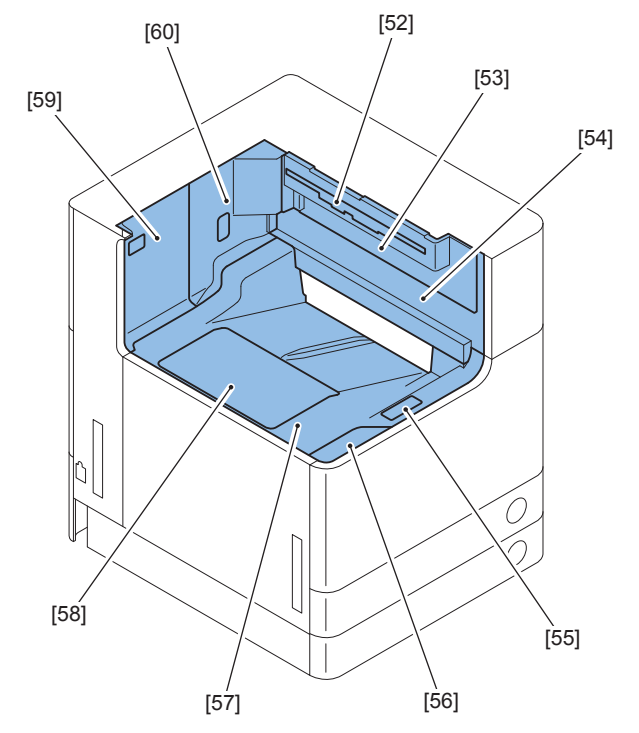

F-4-3

| No.  | Name                         | Reference |
|------|------------------------------|-----------|
| [52] | Second Delivery Outlet Cover |           |
| [53] | Second Delivery Cover        |           |
| [54] | First Delivery Cover         |           |
| [55] | Inner Sub Cover 1            |           |
| [56] | Inner Sub Cover 2            |           |
| [57] | Inner Bottom Cover           |           |
| [58] | First Delivery Tray          |           |
| [59] | Inner Rear Cover 1           |           |
| [60] | Inner Rear Cover 2           |           |

4

T-4-3

4-4

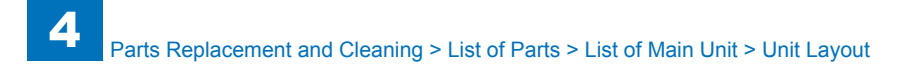

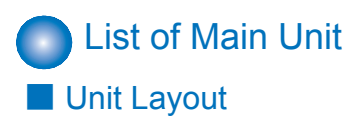

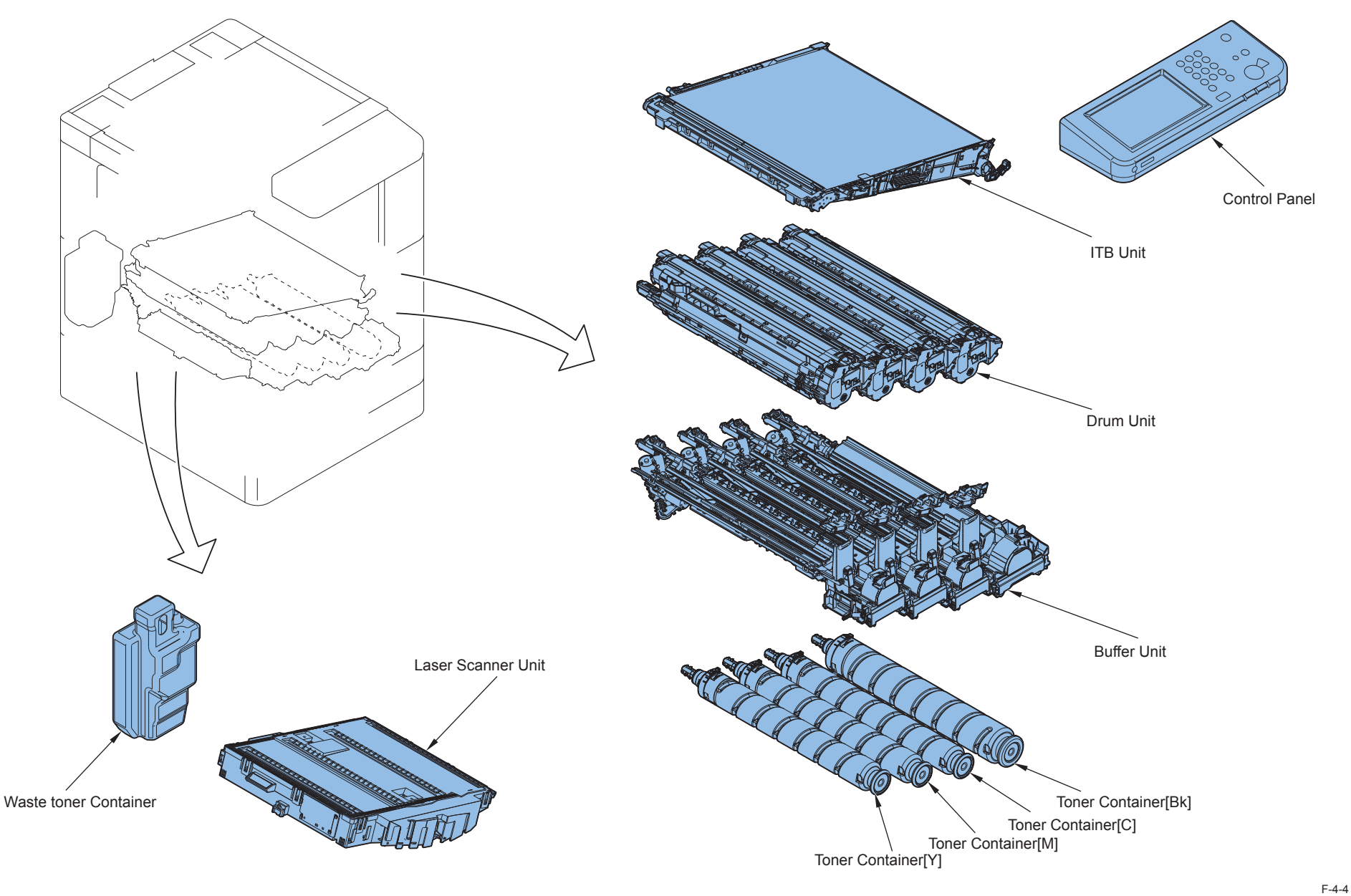

4-5

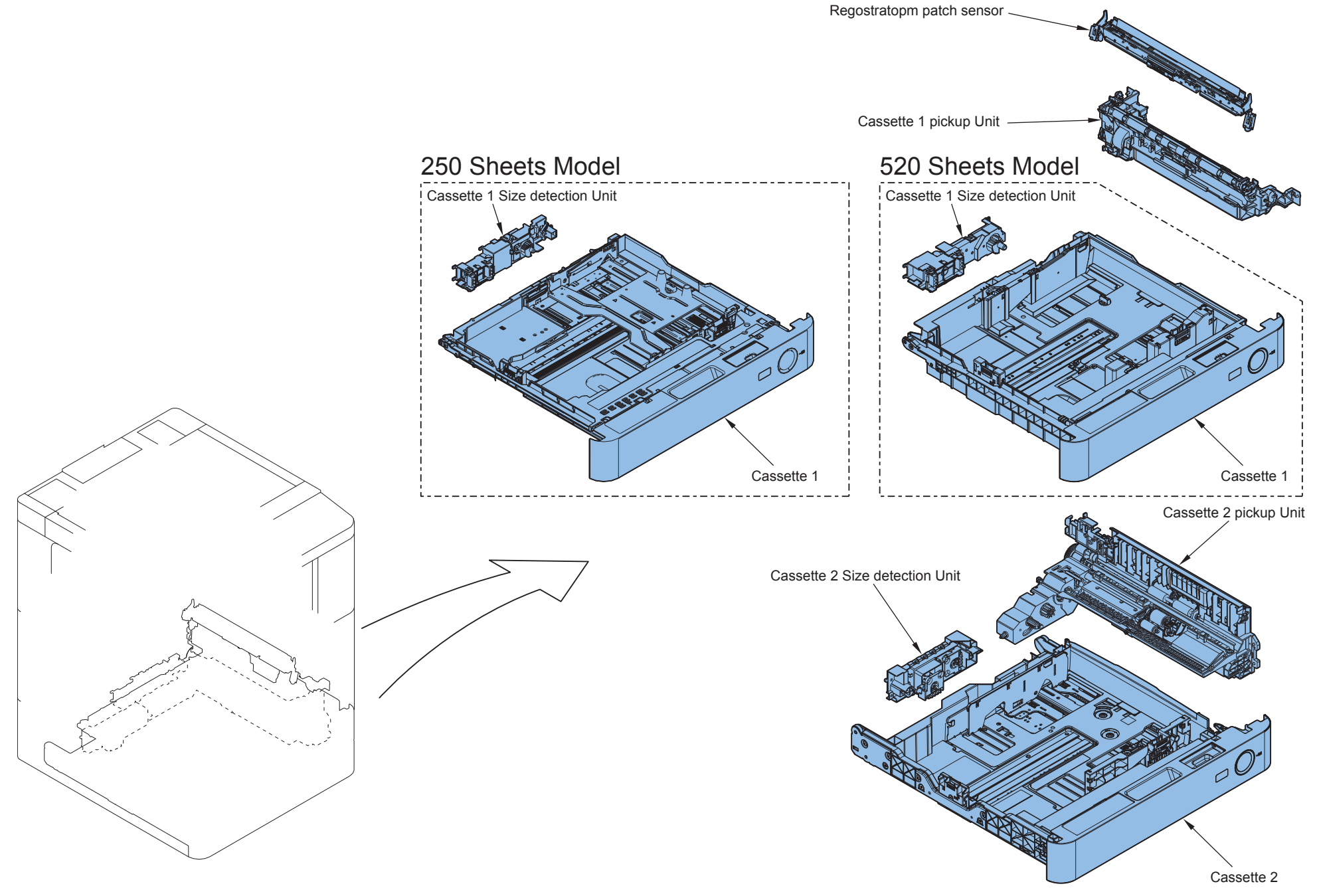

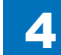

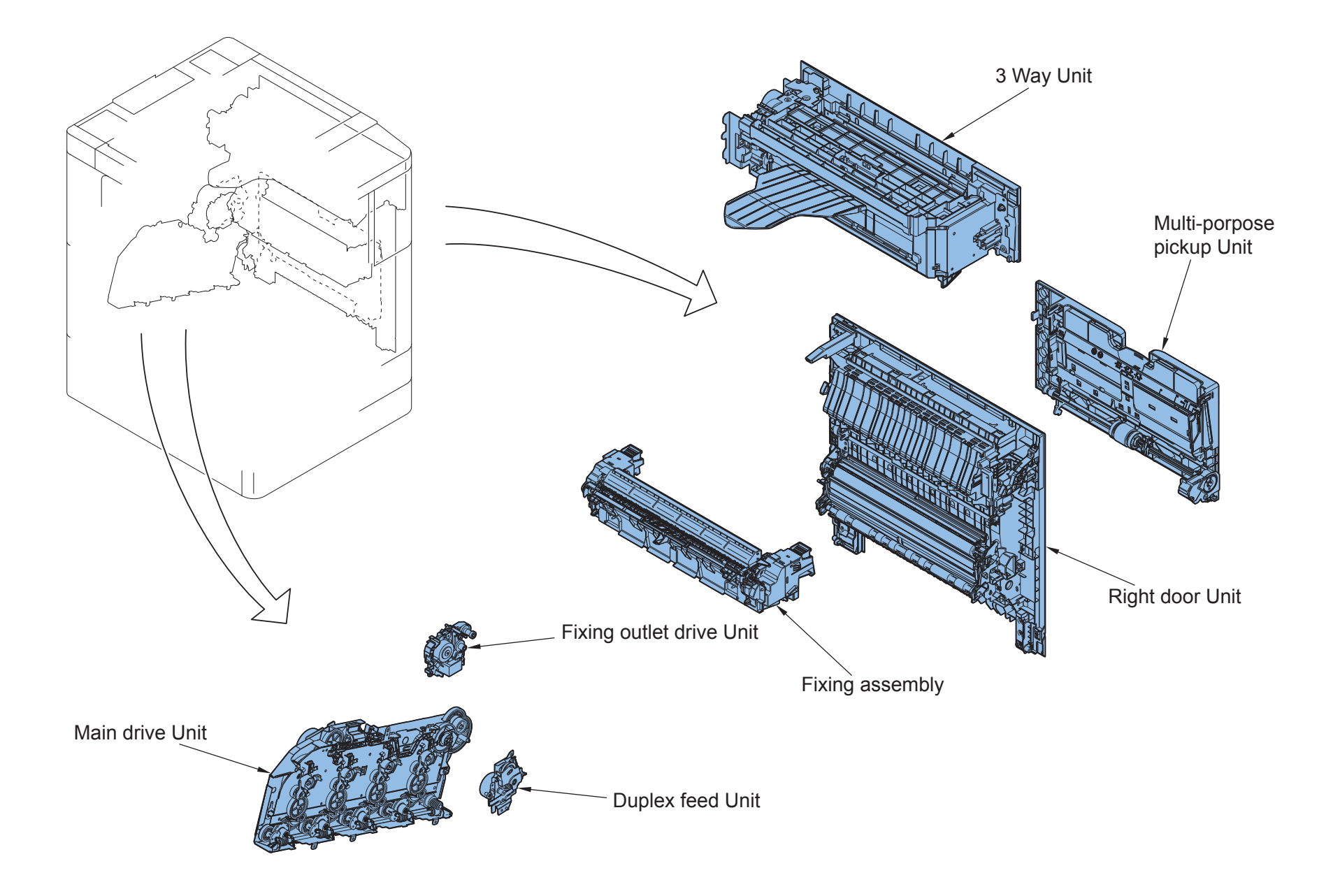

F-4-6

| No.  | Name                           | Refarence |  |  |
|------|--------------------------------|-----------|--|--|
| [1]  | Registration Patch Sensor      |           |  |  |
| [2]  | Cassette 1 Pickup Unit         |           |  |  |
| [3]  | Cassette 2 Pickup Unit         |           |  |  |
| [4]  | Cassette 1 Size Detection Unit |           |  |  |
| [5]  | Cassette 2 Size Detection Unit |           |  |  |
| [6]  | Cassette                       |           |  |  |
| [7]  | Control Panel                  |           |  |  |
| [8]  | ITB Unit                       |           |  |  |
| [9]  | Drum Unit (Y)                  |           |  |  |
| [10] | Drum Unit (M)                  |           |  |  |
| [11] | Drum Unit (C)                  |           |  |  |
| [12] | Drum Unit (Bk)                 |           |  |  |
| [13] | Toner Buffer Unit              |           |  |  |
| [14] | Toner Container (Y)            |           |  |  |
| [15] | Toner Container (M)            |           |  |  |
| [16] | Toner Container (C)            |           |  |  |
| [17] | Toner Container (Bk)           |           |  |  |
| [18] | Laser Scanner Unit             |           |  |  |
| [19] | Waste Toner Container          |           |  |  |
| [20] | 3 Way Unit                     |           |  |  |
| [21] | Multi-purpose Tray Pickup Unit |           |  |  |
| [22] | Right Door Unit                |           |  |  |
| [23] | Fixing Assembly                |           |  |  |
| [24] | Fixing Outlet Drive Unit       |           |  |  |
| [25] | 2-side Drive Unit              |           |  |  |
| [26] | Main Drive Unit                |           |  |  |

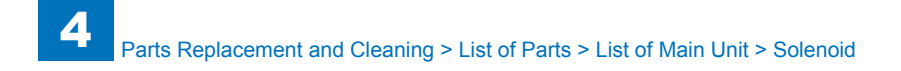

# Solenoid

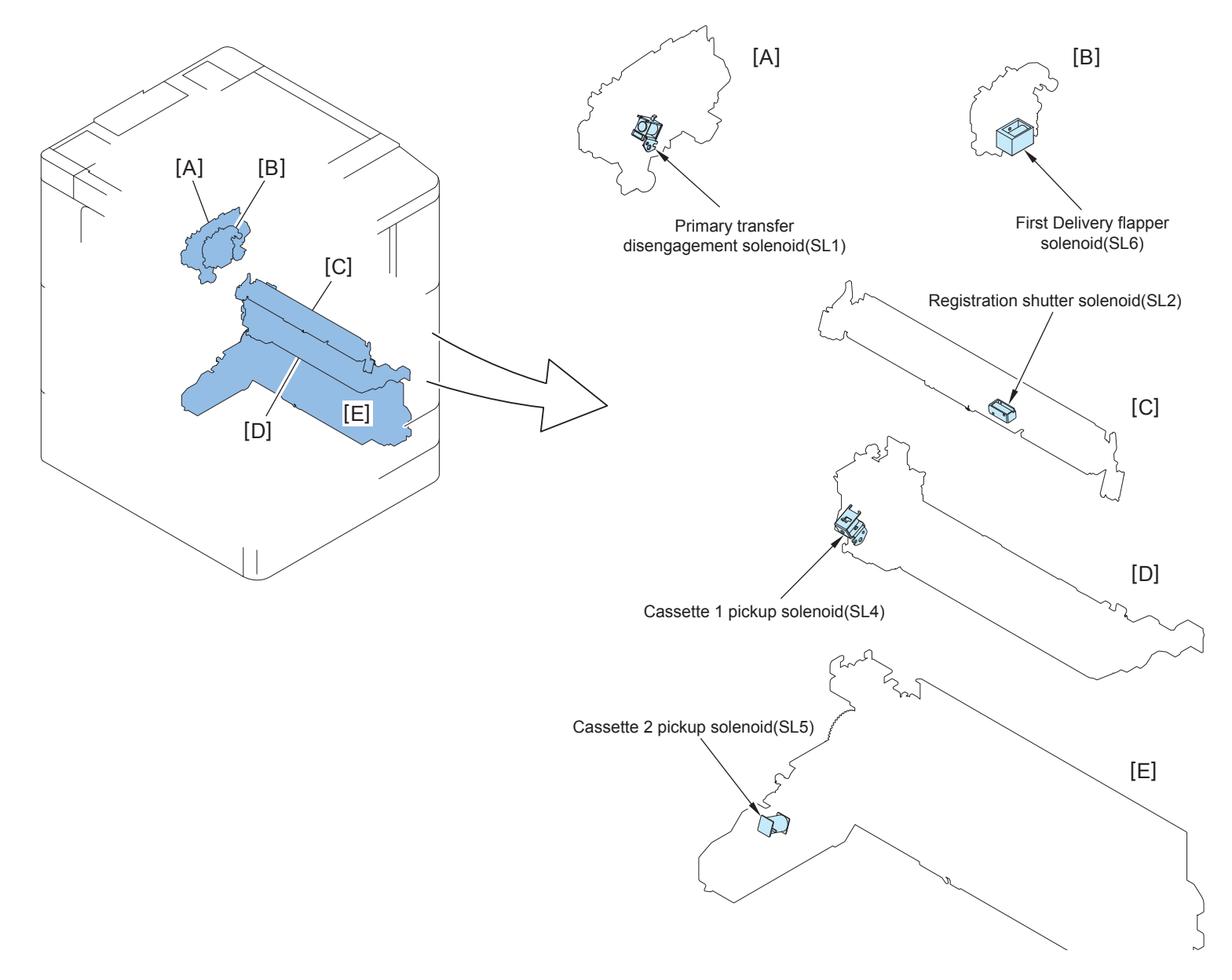

| No. | Name                                    | Main Unit                 | Refarence |
|-----|-----------------------------------------|---------------------------|-----------|
| SL1 | Primary Transfer Disengagement Solenoid | ITB Unit                  |           |
| SL2 | Registration Shutter Solenoid           | Registration Patch Sensor |           |
| SL4 | Cassette 1 Pickup Solenoid              | Cassette 1 Pickup Unit    |           |
| SL5 | Cassette 2 Pickup Solenoid              | Cassette 2 Pickup Unit    |           |
| SL6 | First Delivery Flapper Solenoid         | Fixing Outlet Drive Unit  |           |

T-4-5

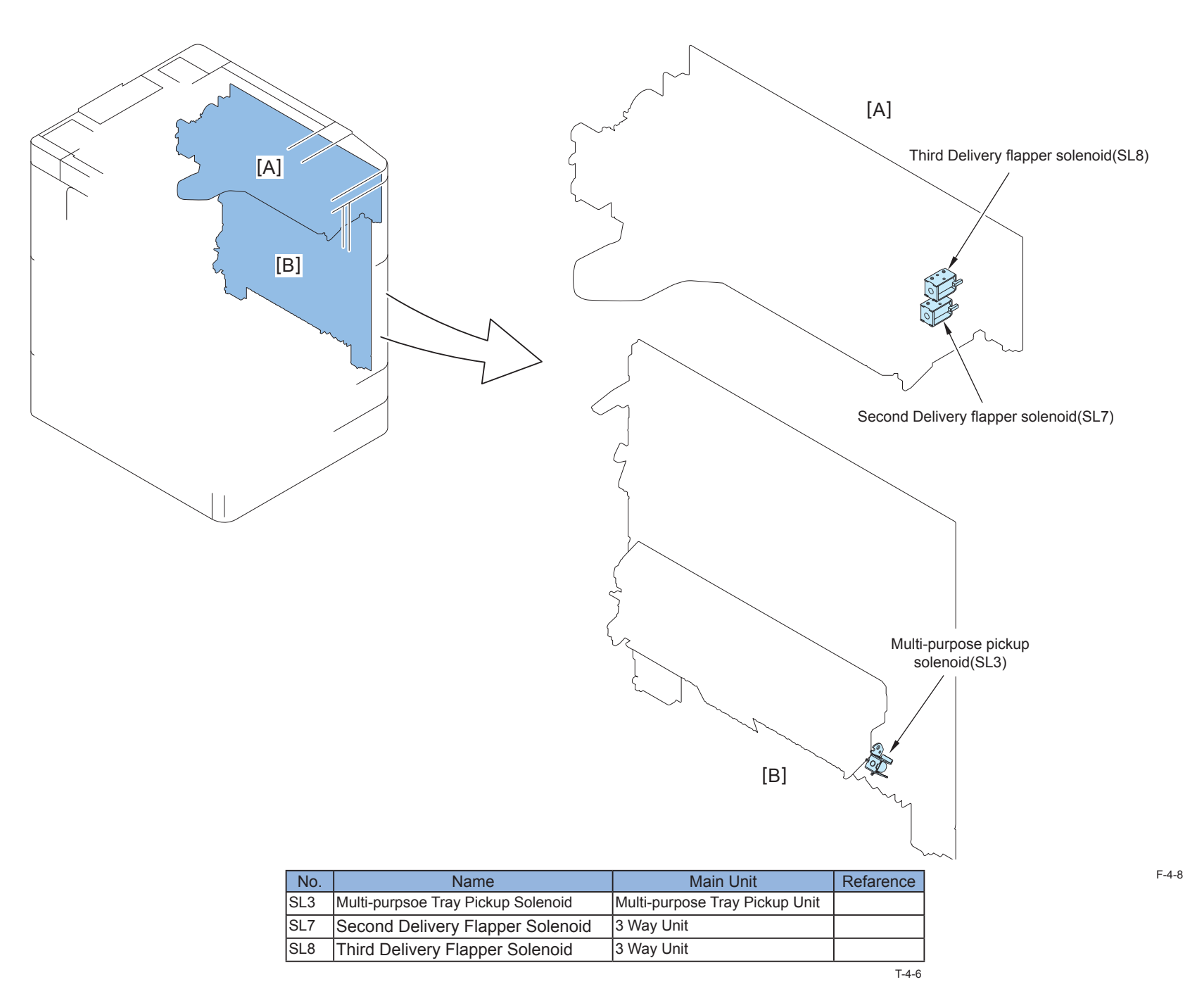

# Motor

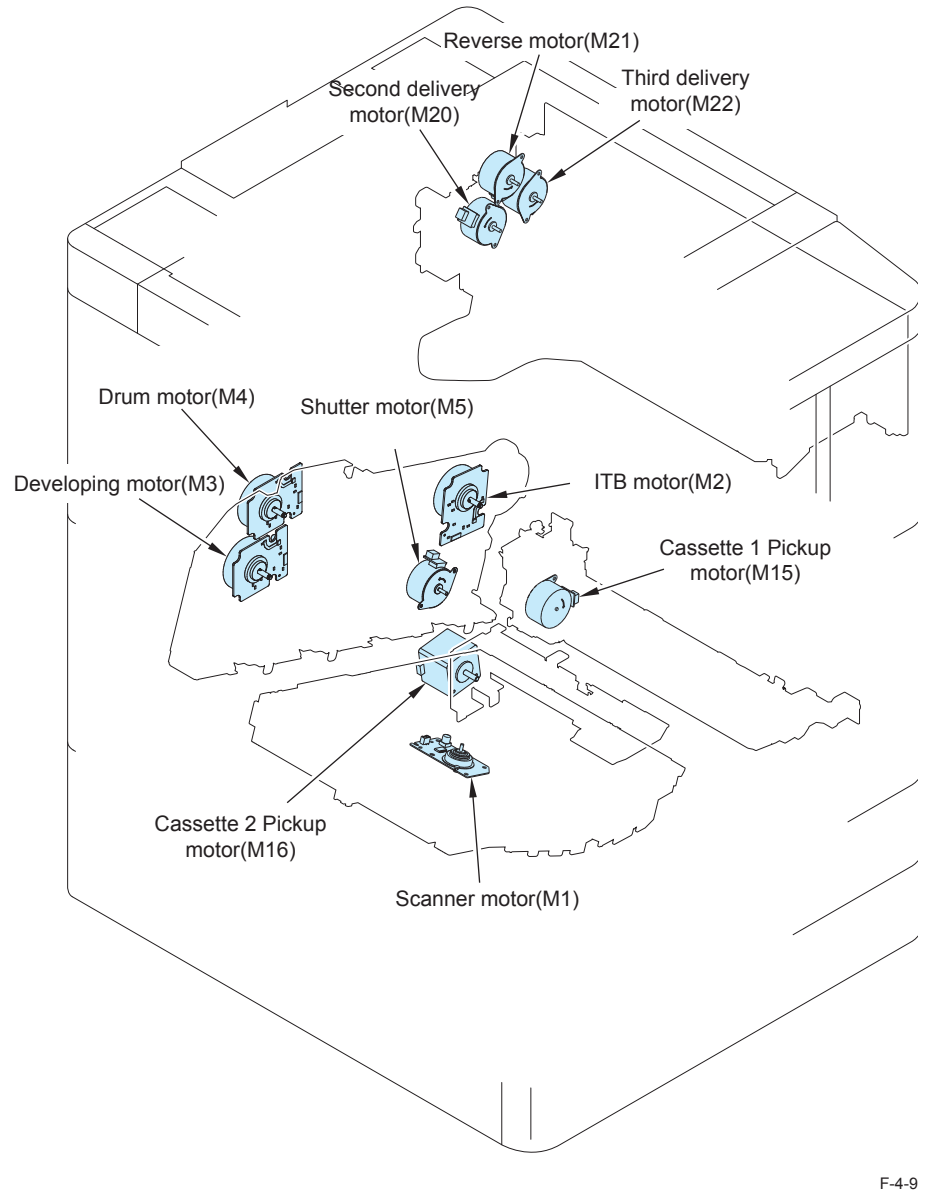

4

| No. | Name                    | Main Unit              | Refarence |
|-----|-------------------------|------------------------|-----------|
| M1  | Scanner Motor           | Laser Scanner Unit     |           |
| M2  | ITB Motor               | Main Drive Unit        |           |
| M3  | Developing Motor        | Main Drive Unit        |           |
| M4  | Drum Motor              | Main Drive Unit        |           |
| M5  | Shutter Motor           | Main Drive Unit        |           |
| M15 | Cassette 1 Pickup Motor | Cassette 1 Pickup Unit |           |
| M16 | Cassette 2 Pickup Motor | Cassette 2 Pickup Unit |           |
| M20 | Second Delivery Motor   | 3 Way Unit             |           |
| M21 | Reverse Motor           | 3 Way Unit             |           |
| M22 | Third Delivery Motor    | 3 Way Unit             |           |

T-4-7

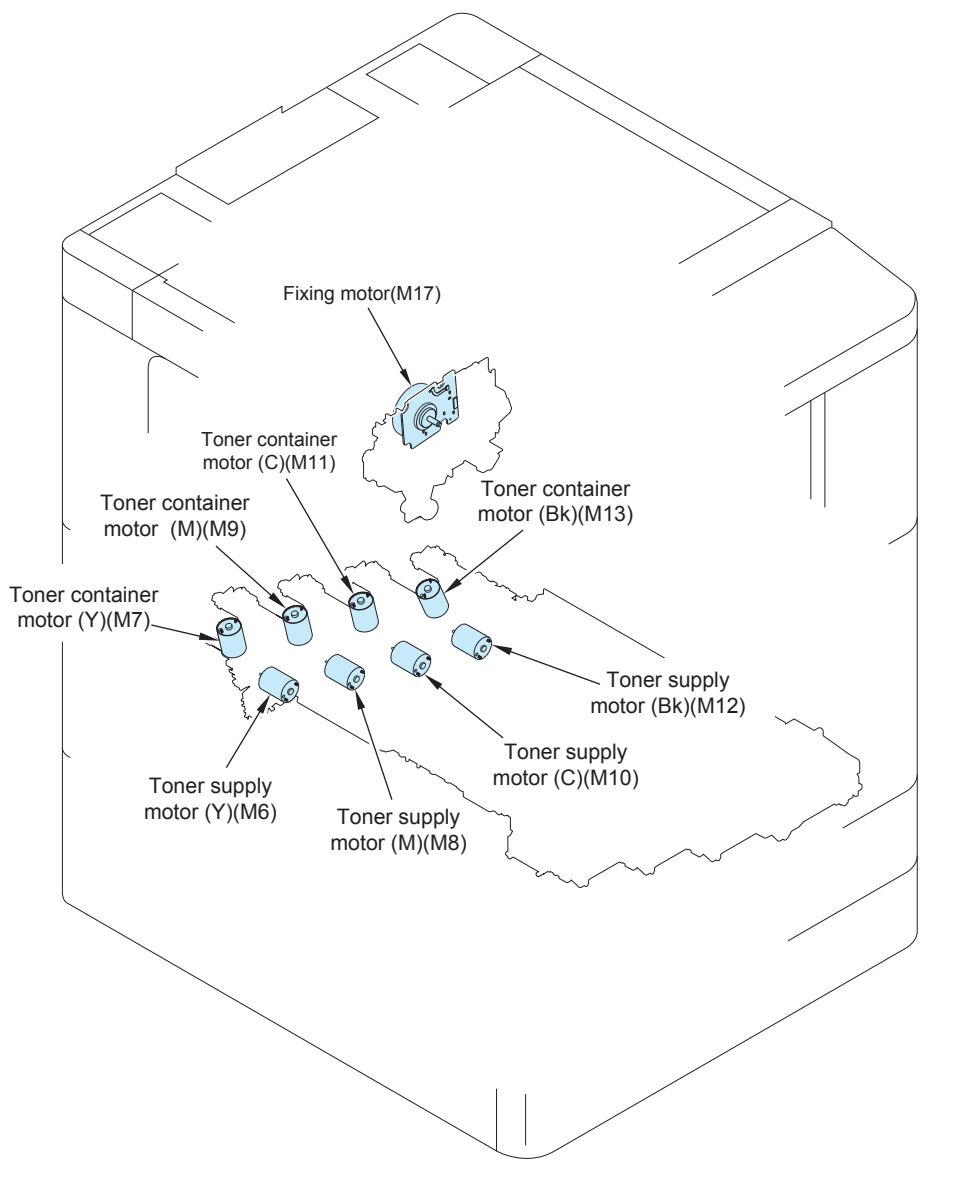

| No. | Name                       | Main Unit         | Refarence |
|-----|----------------------------|-------------------|-----------|
| M6  | Toner Supply Motor (Y)     | Toner Buffer Unit |           |
| M7  | Toner Container Motor (Y)  | Toner Buffer Unit |           |
| M8  | Toner Supply Motor (M)     | Toner Buffer Unit |           |
| M9  | Toner Container Motor (M)  | Toner Buffer Unit |           |
| M10 | Toner Supply Motor (C)     | Toner Buffer Unit |           |
| M11 | Toner Container Motor (C)  | Toner Buffer Unit |           |
| M12 | Toner Supply Motor (Bk)    | Toner Buffer Unit |           |
| M13 | Toner Container Motor (Bk) | Toner Buffer Unit |           |
| M17 | Fixing Motor               | Fixing Drive Unit |           |

T-4-8

4-13

F-4-10

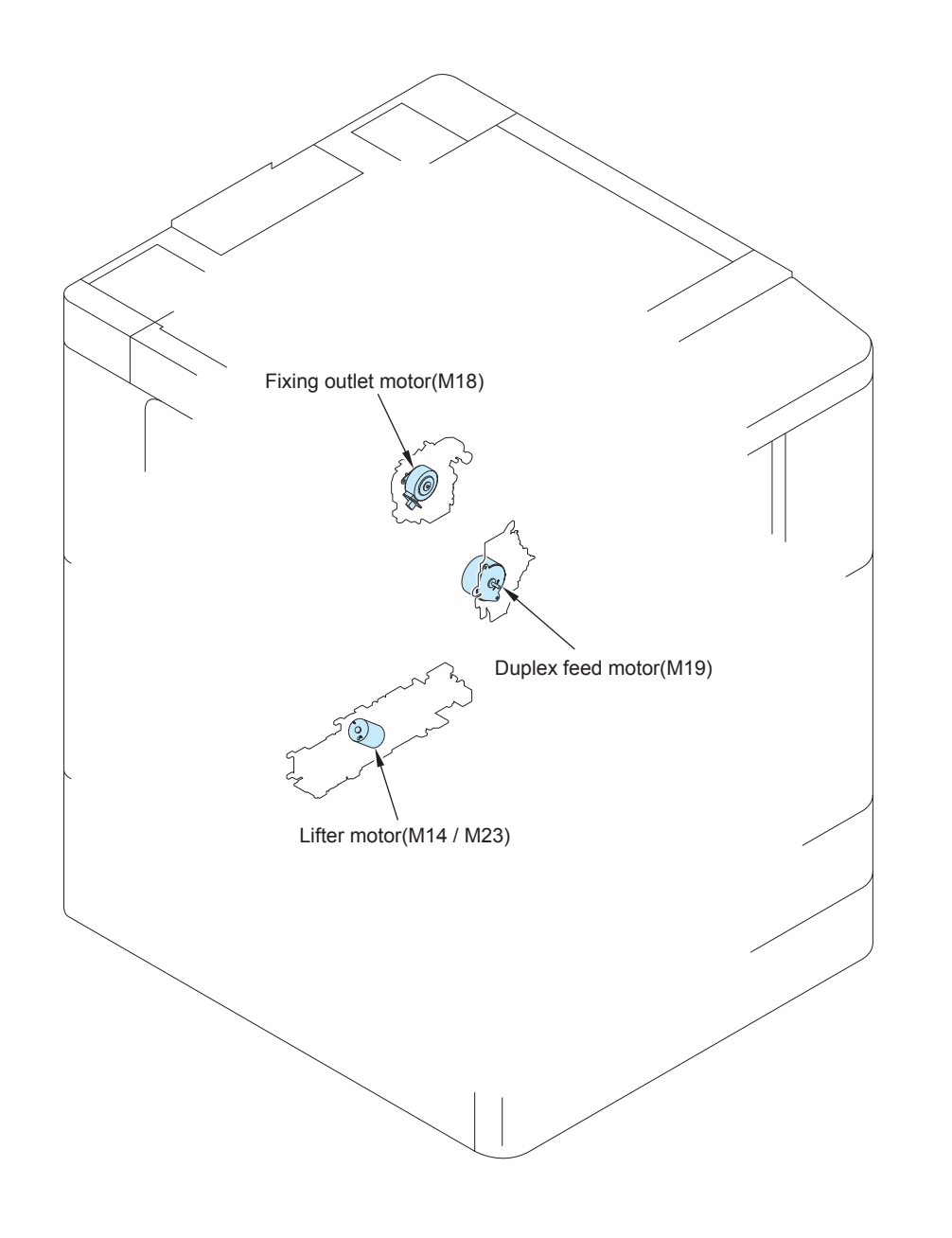

| No.     | Name                    | Main Unit                 | Refarence |
|---------|-------------------------|---------------------------|-----------|
| M14/M23 | Cassette 1 Lifter Motor | Cassette 1 Pickup Unit    |           |
| M18     | Fixing Outlet Motor     | Fixing Outlet Drive Motor |           |
| M19     | Duplexing Feed Motor    | Duplexing Drive Motor     |           |

T-4-9

4-14

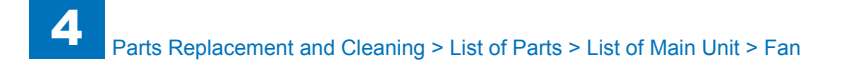

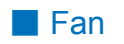

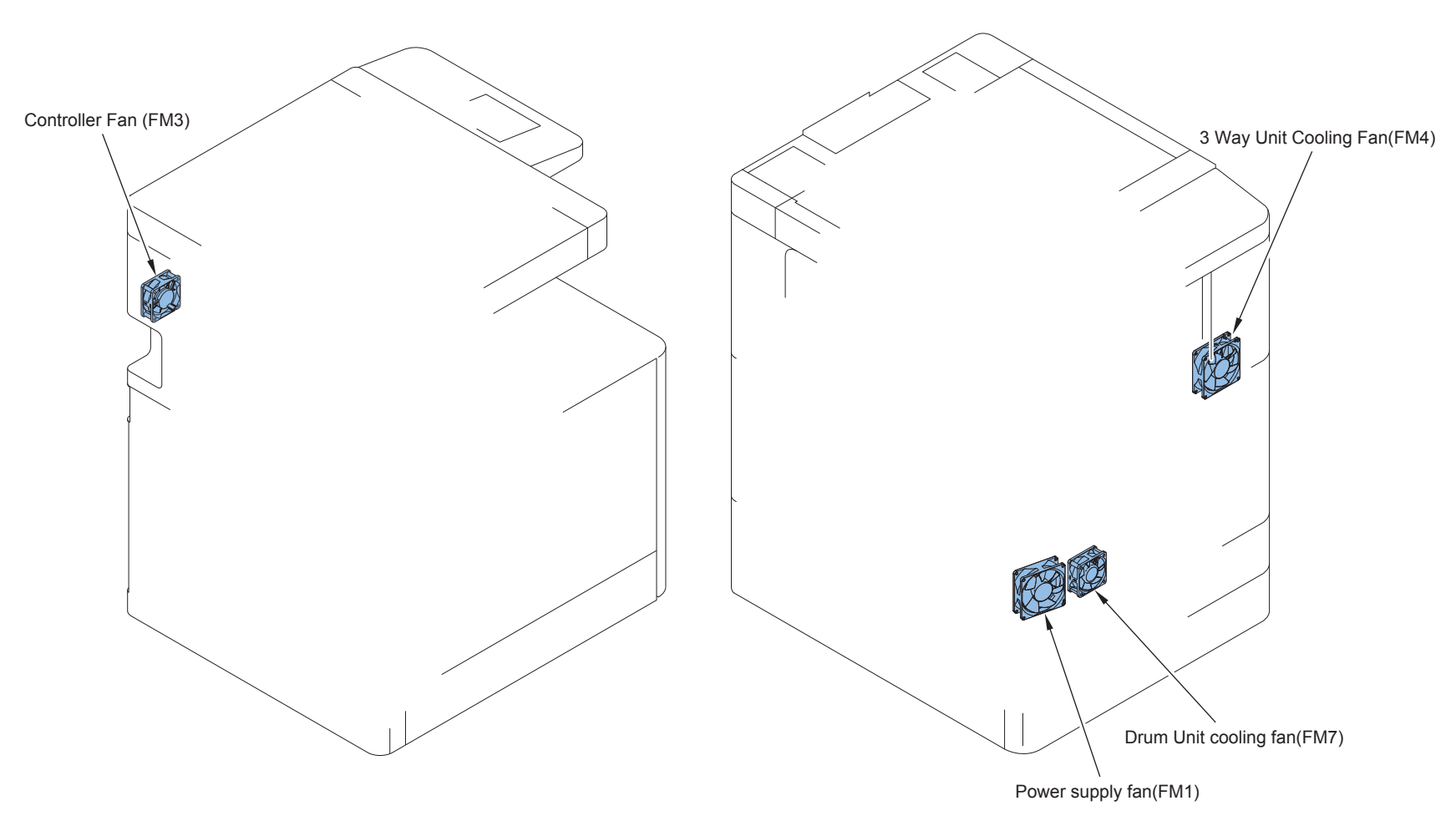

| No. | Name                   | Main Unit | Refarence |
|-----|------------------------|-----------|-----------|
| FM1 | Power Supply Fan       |           |           |
| FM3 | Controller Fan         |           |           |
| FM4 | 3 Way Unit Cooling Fan |           |           |
| FM7 | Drum Unit Cooling Fan  |           |           |
|     |                        |           | T-4-10    |

F-4-11

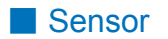

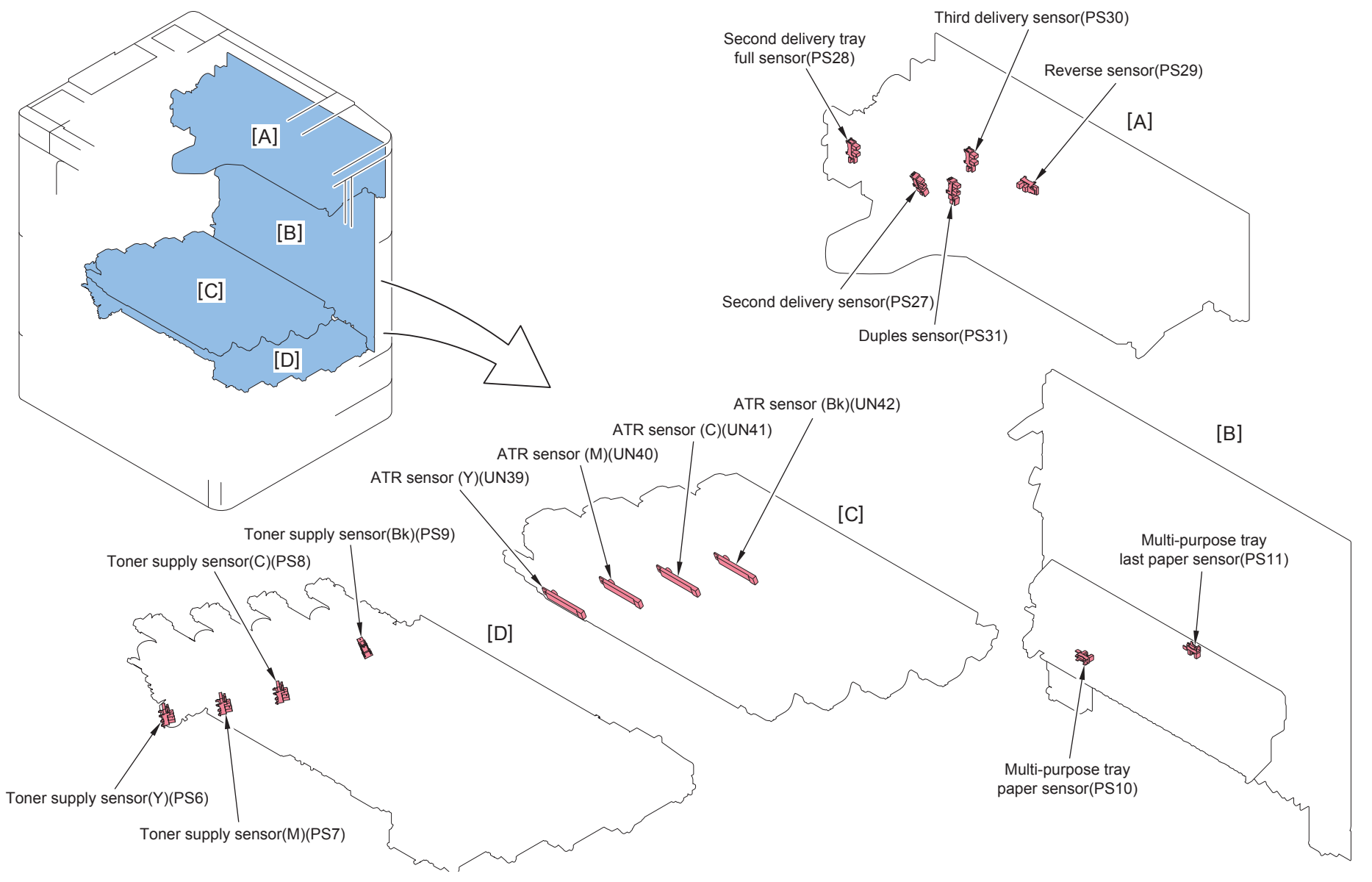

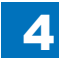

| No.  | Name                                 | Main Unit                      | Refarence  |
|------|--------------------------------------|--------------------------------|------------|
| PS6  | Toner Supply Sensor (Y)              | Toner Buffer Unit              |            |
| PS7  | Toner Supply Sensor (M)              | Toner Buffer Unit              |            |
| PS8  | Toner Supply Sensor (C)              | Toner Buffer Unit              |            |
| PS9  | Toner Supply Sensor (Bk)             | Toner Buffer Unit              |            |
| PS10 | Multi-purpose Tray Paper Sensor      | Multi-purpose Tray Pickup Unit |            |
| PS11 | Multi-purpose Tray Last Paper Sensor | Multi-purpose Tray Pickup Unit |            |
| PS27 | Second Delivery Sensor               | 3 Way Unit                     |            |
| PS28 | Second Delivery Tray Full Sensor     | 3 Way Unit                     |            |
| PS29 | Reverse Sensor                       | 3 Way Unit                     |            |
| PS30 | Third Delivery Sensor                | 3 Way Unit                     |            |
| PS31 | Duplex Sensor                        | 3 Way Unit                     |            |
| PS39 | ATR Sensor (Y)                       | Drum Unit                      |            |
| PS40 | ATR Sensor (M)                       | Drum Unit                      |            |
| PS41 | ATR Sensor (C)                       | Drum Unit                      |            |
| PS42 | ATR Sensor (Bk)                      | Drum Unit                      |            |
|      |                                      |                                | <br>T-4-11 |

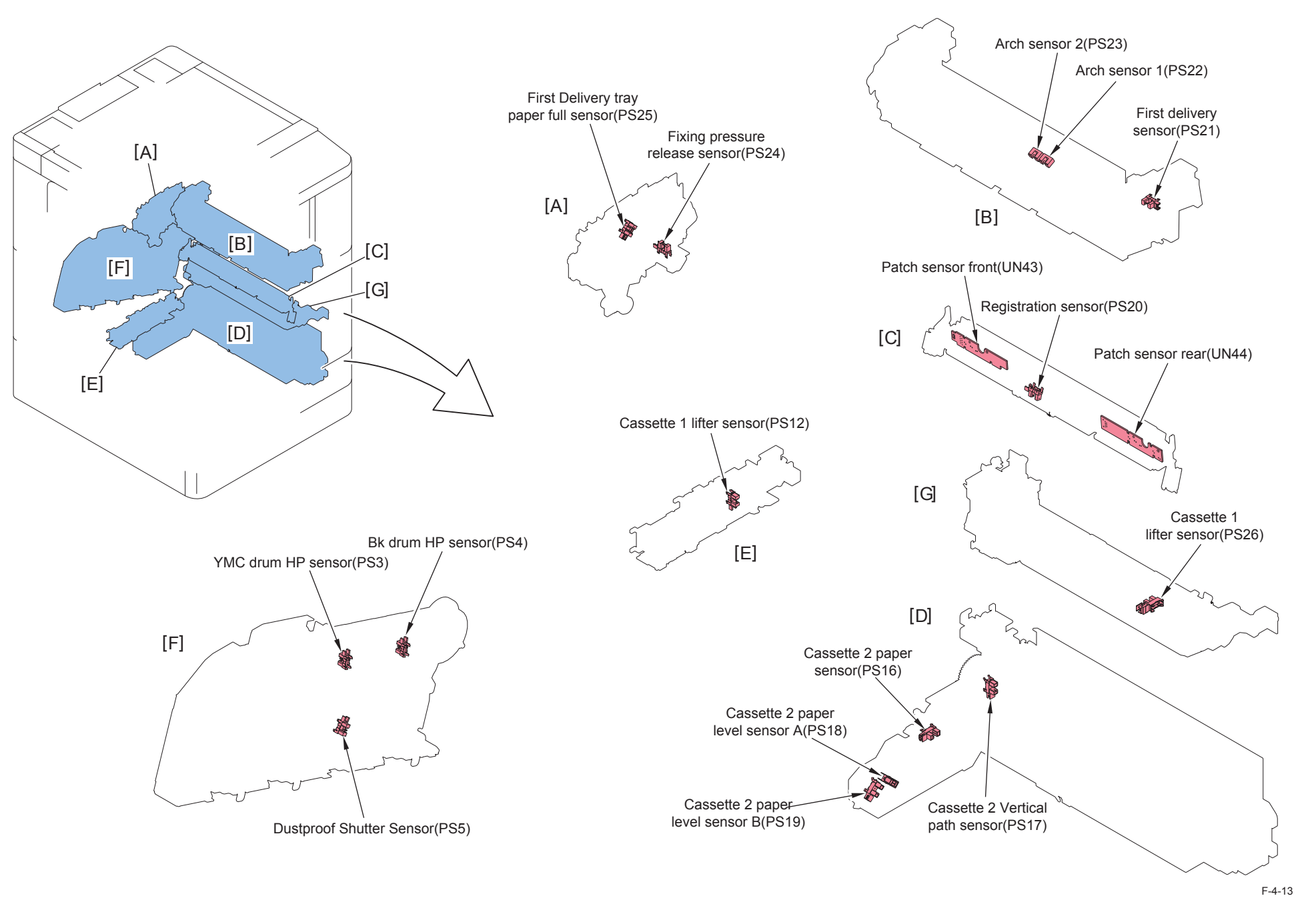
| No.  | Name                                  | Main Unit                 | Refarence |
|------|---------------------------------------|---------------------------|-----------|
| PS3  | Color Drum HP Sensor                  | Main Drive Unit           |           |
| PS4  | Bk Drum HP Sensor                     | Main Drive Unit           |           |
| PS5  | Dustproof Shutter Sensor              | Main Drive Unit           |           |
| PS12 | Cassette 1 Lifter Sensor              | Cassette 1 Pickup Unit    |           |
| PS16 | Cassette 2 Paper Sensor               | Cassette 2 Pickup Unit    |           |
| PS17 | Cassette 2 Vertical Path Sensor       | Cassette 2 Pickup Unit    |           |
| PS18 | Cassette 2 Paper Level Sensor A       | Cassette 2 Pickup Unit    |           |
| PS19 | Cassette 2 Paper Level Sensor B       | Cassette 2 Pickup Unit    |           |
| PS20 | Registration Sensor                   | Registration Patch Sensor |           |
| PS21 | First Delivery Sensor                 | Fixing Assembly           |           |
| PS22 | Arch Sensor 1                         | Fixing Assembly           |           |
| PS23 | Arch Sensor 2                         | Fixing Assembly           |           |
| PS24 | Fixing Pressure Release Sensor        | Fixing Drive Unit         |           |
| PS25 | First Delivery Tray Paper Full Sensor | Fixing Drive Unit         |           |
| UN43 | Patch Sensor (Front)                  | Registration Patch Sensor |           |
| UN44 | Patch Sensor (Rear)                   | Registration Patch Sensor |           |

4

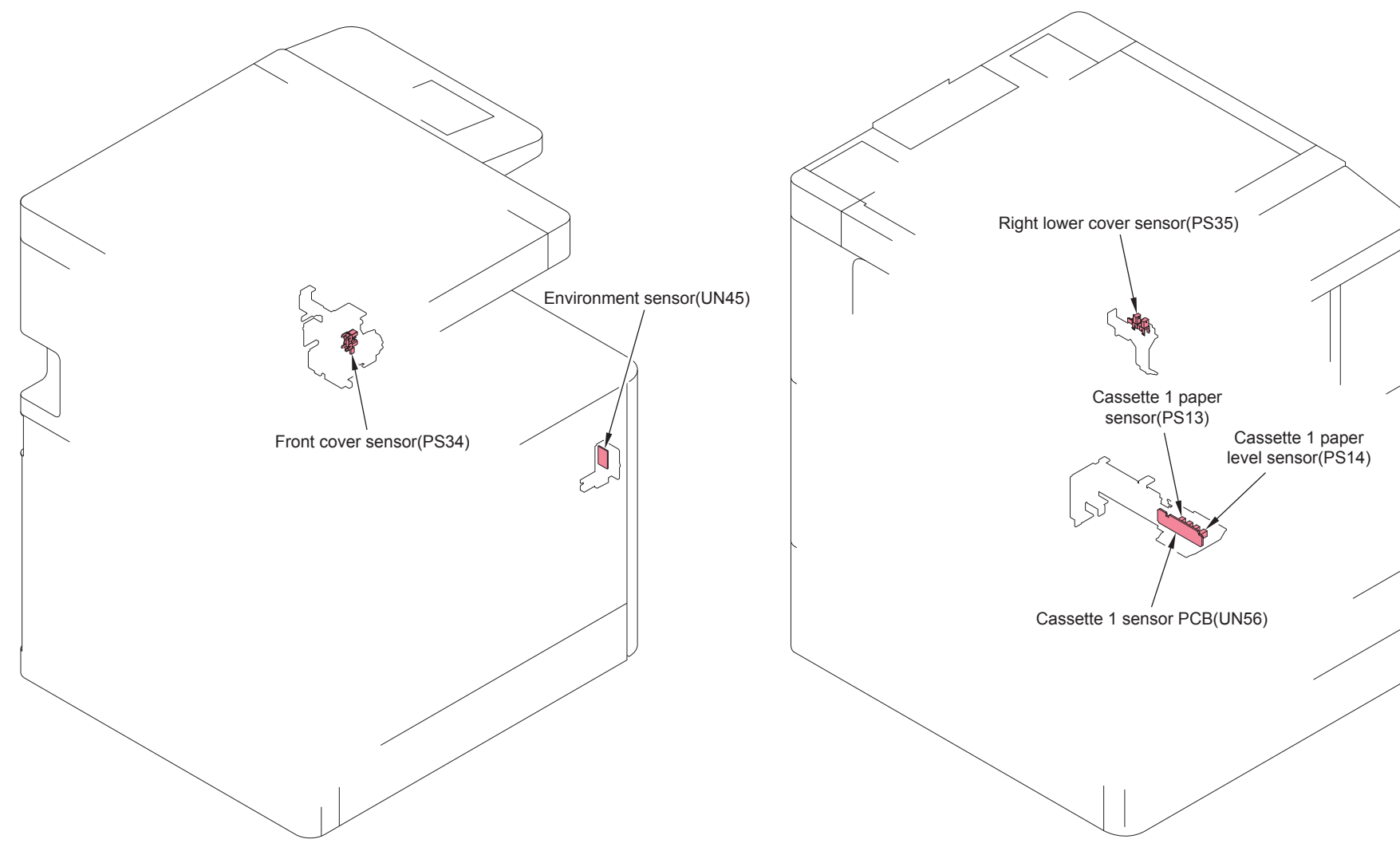

F-4-14

| No.  | Name                          | Main Unit              | Refarence |
|------|-------------------------------|------------------------|-----------|
| PS13 | Cassette 1 Paper Sensor       | Cassette 1 Pickup Unit |           |
| PS14 | Cassette 1 Paper Level Sensor | Cassette 1 Pickup Unit |           |
| PS34 | Front Cover Sensor            |                        |           |
| PS35 | Right Lower Cover Sensor      | Right Door Unit        |           |
| UN45 | Enviroment Sensor             | -                      |           |
| UN56 | Cassette 1 Sensor PCB         | Cassette 1 Pickup Unit |           |

T-4-13

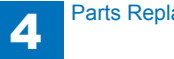

4-20

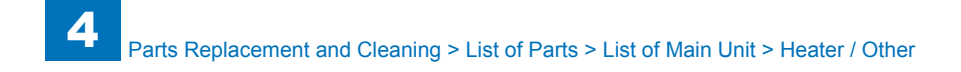

## Heater / Other

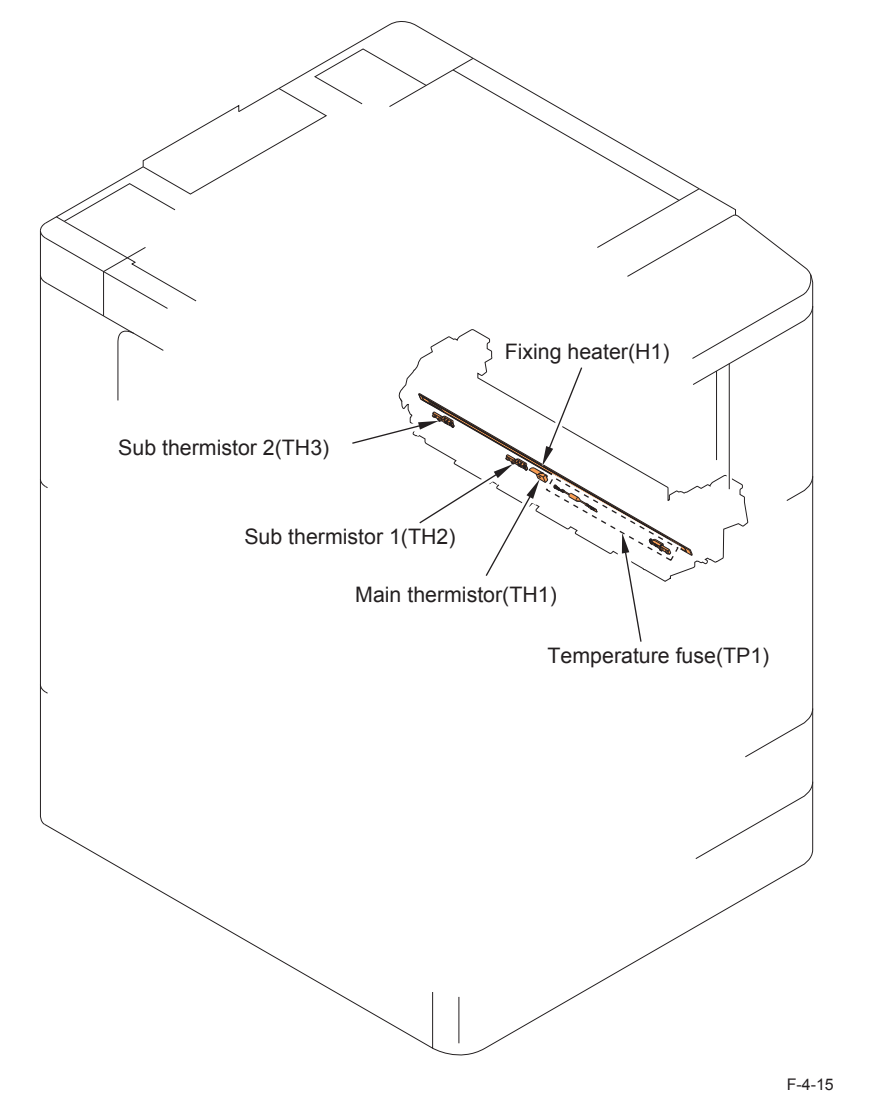

| No. | Name             | Main Unit       | Refarence |
|-----|------------------|-----------------|-----------|
| H1  | Fixing Heater    | Fixing Assembly |           |
| TH1 | Main Thermistor  | Fixing Assembly |           |
| TH2 | Sub Thermistor 1 | Fixing Assembly |           |
| TH3 | Sub Thermistor 2 | Fixing Assembly |           |
| TP1 | Temperature Fuse | Fixing Assembly |           |

T-4-14

## Switch

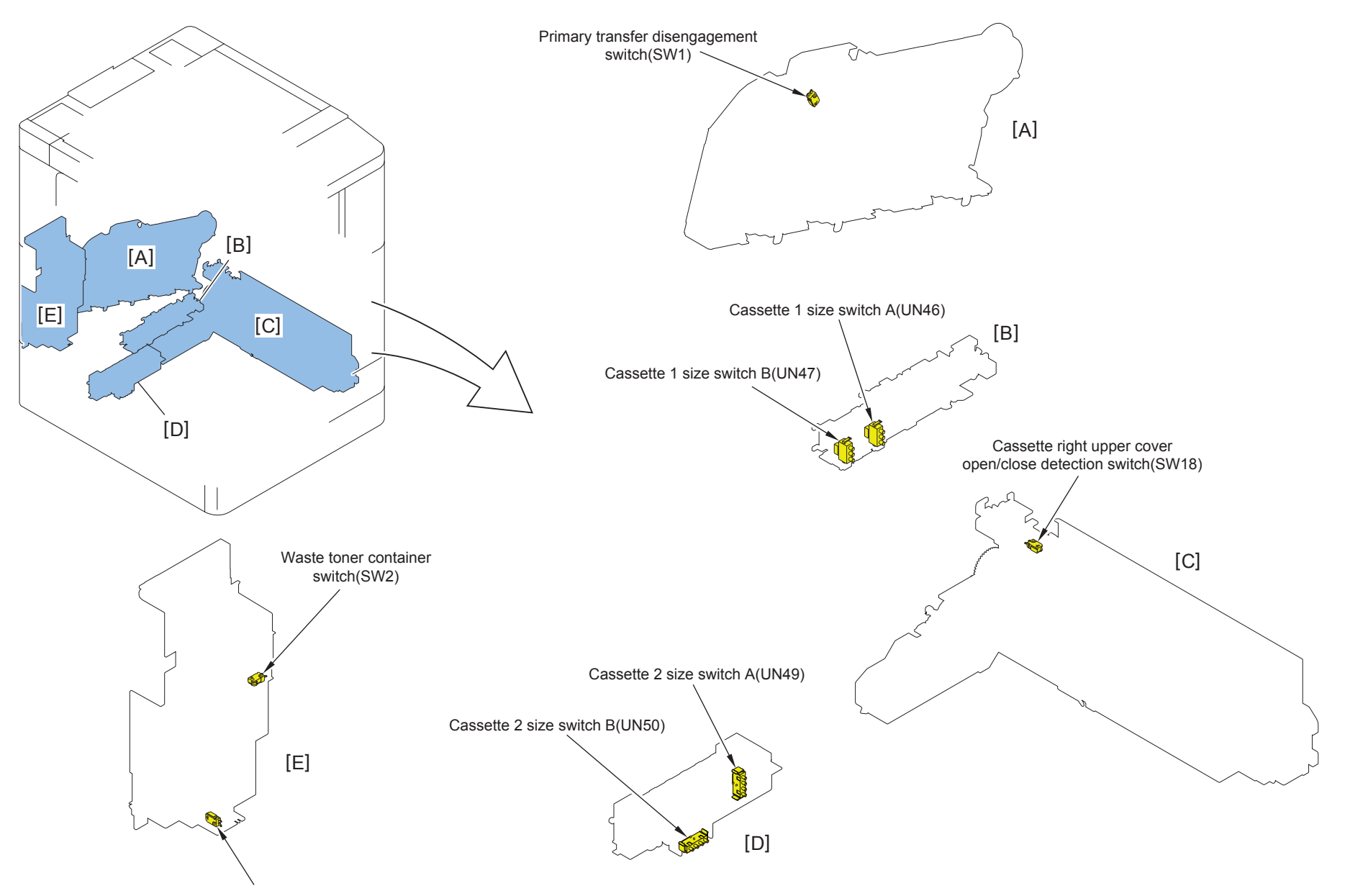

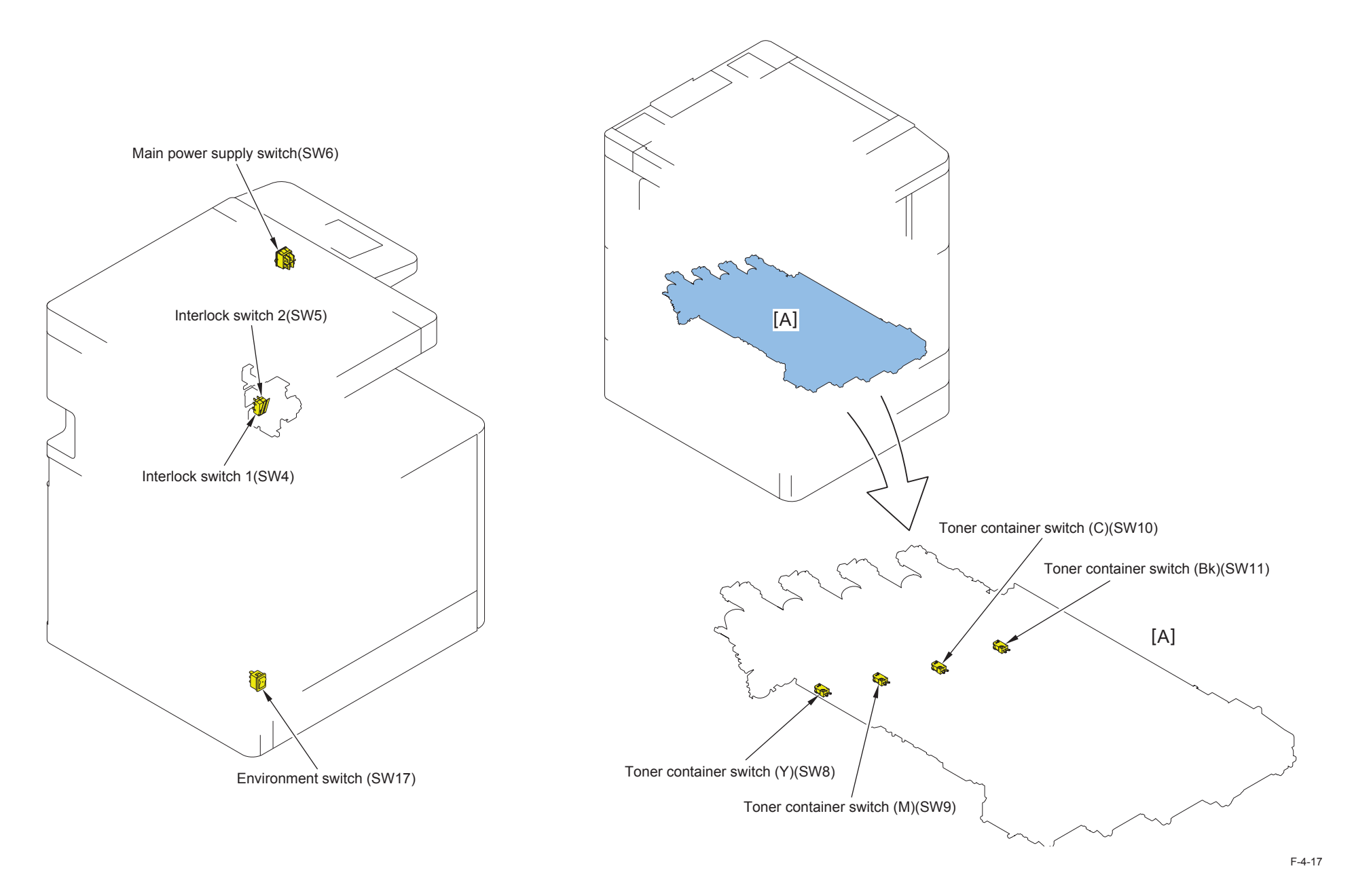

| No.  | Name                                                   | Main Unit         | Refarence |
|------|--------------------------------------------------------|-------------------|-----------|
| SW1  | Primary Transfer Disengagement Switch                  | Main Drive Unit   |           |
| SW2  | Waste toner container switch                           |                   |           |
| SW4  | Interlock Switch 1                                     | Electric          |           |
| SW5  | Interlock switch 2                                     | Electric          |           |
| SW6  | Main Power Supply Switch                               | Electric          |           |
| SW8  | Toner Container Switch (Y)                             | Toner Buffer Unit |           |
| SW9  | Toner Container Switch (M)                             | Toner Buffer Unit |           |
| SW10 | Toner Container Switch (C)                             | Toner Buffer Unit |           |
| SW11 | Toner Container Switch (Bk)                            | Toner Buffer Unit |           |
| SW16 | Waste Toner Full Sensor                                |                   |           |
| SW18 | Cassette Right Upper Cover Open/Close Detection Switch |                   |           |
| UN46 | Cassette 1 Size Switch A                               | Cassette          |           |
| UN47 | Cassette 1 Size Switch B                               | Cassette          |           |
| UN49 | Cassette 2 Size Switch A                               | Cassette          |           |
| UN50 | Cassette 2 Size Switch B                               | Cassette          |           |

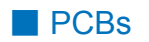

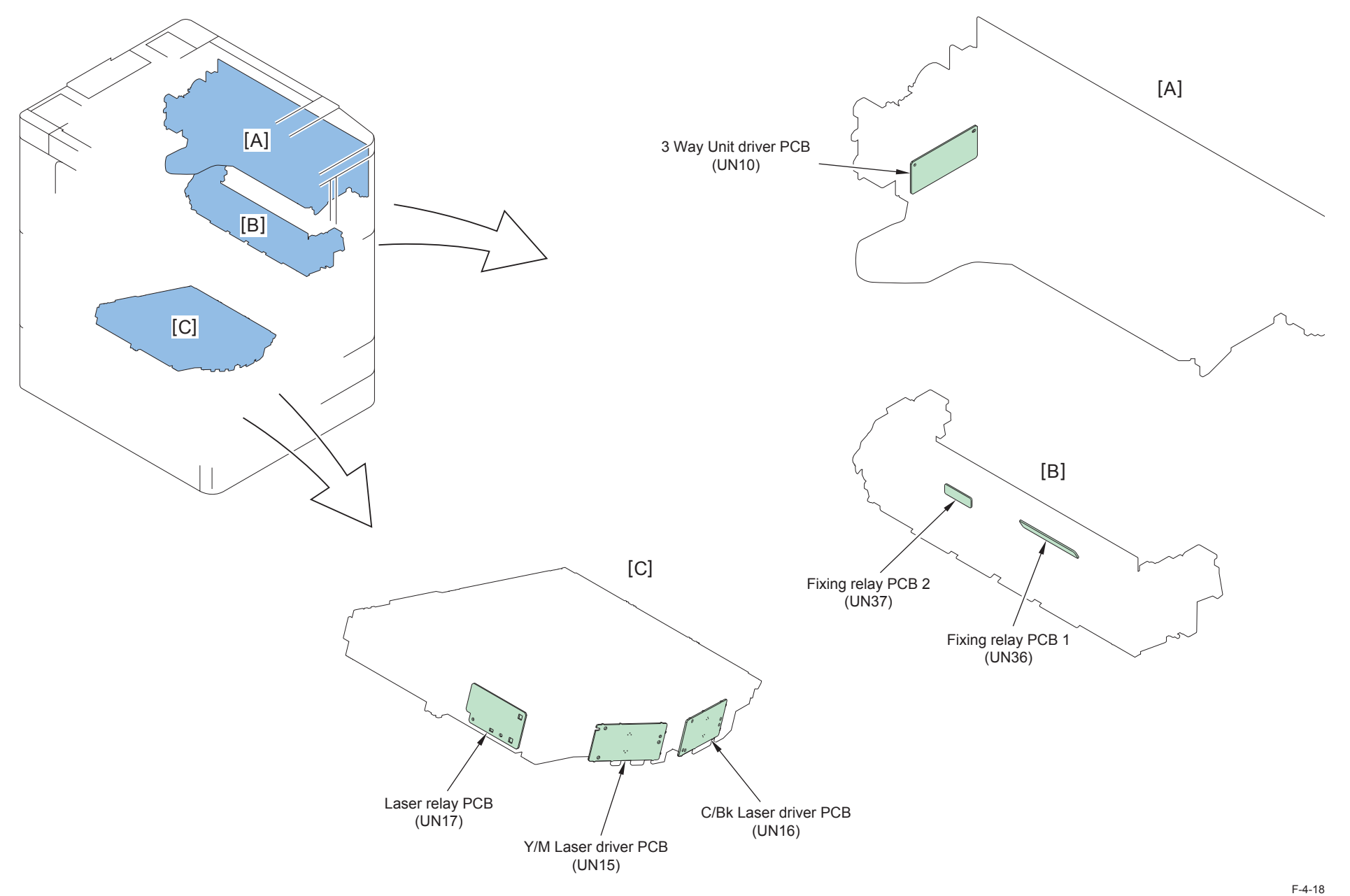

4

4-25

| No.  | Name                  | Main Unit          | Refarence |
|------|-----------------------|--------------------|-----------|
| UN10 | 3 Way Unit Driver PCB | 3 Way Unit         |           |
| UN15 | Y/M Laser Driver PCB  | Laser Scanner Unit |           |
| UN16 | C/Bk Laser Driver PCB | Laser Scanner Unit |           |
| UN17 | Laser relay PCB       | Laser Scanner Unit |           |
| UN36 | Fixing Relay PCB 1    | Fixing Assembly    |           |
| UN37 | Fixing Relay PCB 2    | Fixing Assembly    |           |

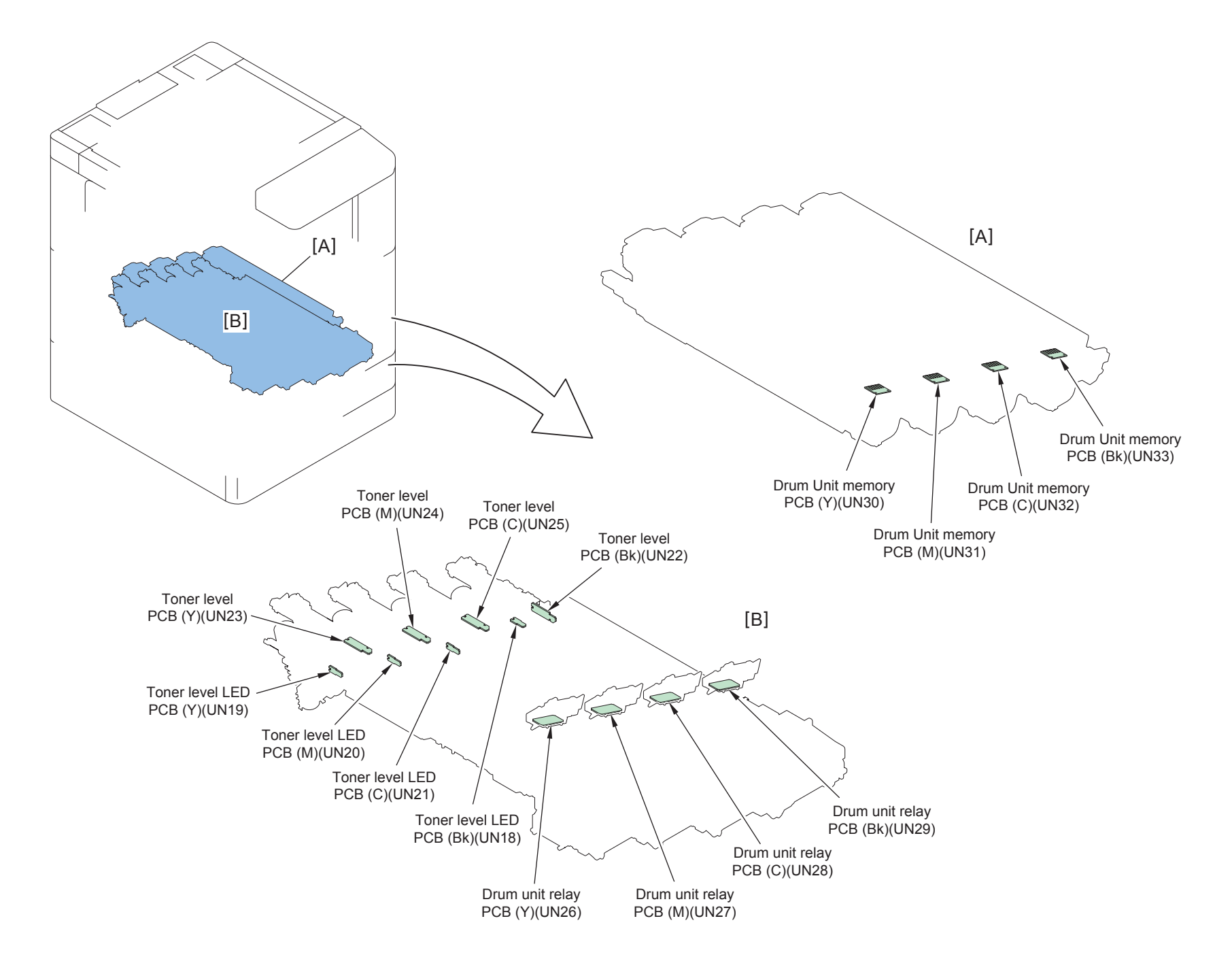

| No.  | Name                      | Main Unit        | Refarence |
|------|---------------------------|------------------|-----------|
| UN18 | Toner Level LED PCB (Bk)  | Hopper Unit      |           |
| UN19 | Toner Level LED PCB (Y)   | Hopper Unit      |           |
| UN20 | Toner Level LED PCB (M)   | Hopper Unit      |           |
| UN21 | Toner Level LED PCB (C)   | Hopper Unit      |           |
| UN22 | Toner Level PCB (Bk)      | Hopper Unit      |           |
| UN23 | Toner Level PCB (Y)       | Hopper Unit      |           |
| UN24 | Toner Level PCB (M)       | Hopper Unit      |           |
| UN25 | Toner Level PCB (C)       | Hopper Unit      |           |
| UN26 | Drum Unit Relay PCB (Y)   | Electric (Front) |           |
| UN27 | Drum Unit Relay PCB (M)   | Electric (Front) |           |
| UN28 | Drum Unit Relay PCB (C)   | Electric (Front) |           |
| UN29 | Drum Unit Relay PCB (Bk)  | Electric (Front) |           |
| UN30 | Drum Unit Memory PCB (Y)  | Drum Unit        |           |
| UN31 | Drum Unit Memory PCB (M)  | Drum Unit        |           |
| UN32 | Drum Unit Memory PCB (C)  | Drum Unit        |           |
| UN33 | Drum Unit Memory PCB (Bk) | Drum Unit        |           |

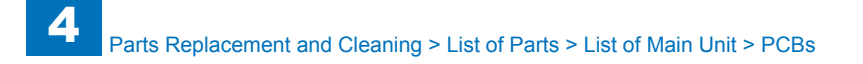

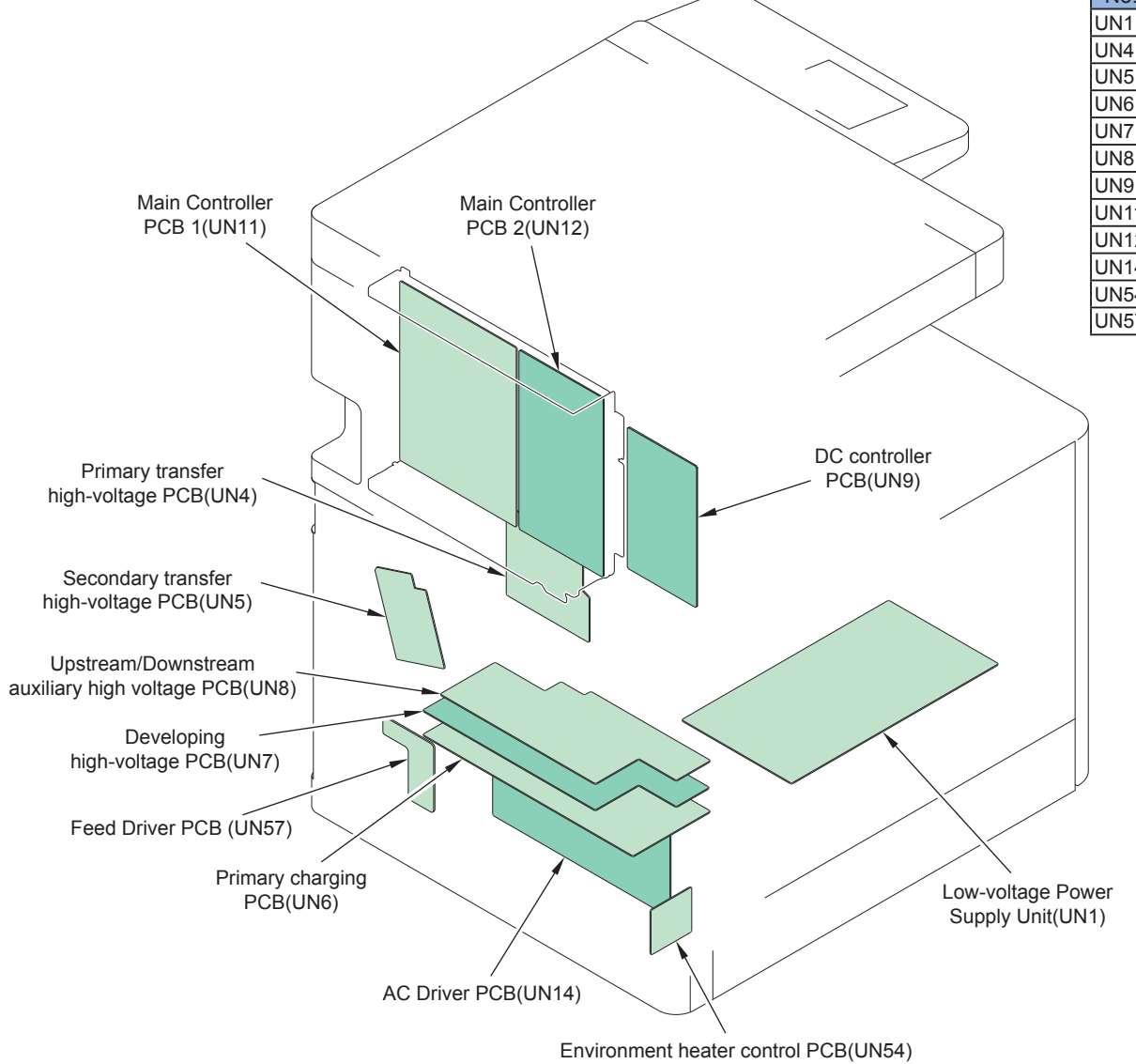

| No.  | Name                                             | Main Unit  | Refarence |
|------|--------------------------------------------------|------------|-----------|
| UN1  | Low-voltage Power Supply Unit                    | Electric   |           |
| UN4  | Primary Transfer High-voltage PCB                | Electric   |           |
| UN5  | Secondary Transfer High-voltage PCB              | Electric   |           |
| UN6  | Primary Charging PCB                             | Electric   |           |
| UN7  | Developing High-voltage PCB                      | Electric   |           |
| UN8  | Upstream / Downstream Auxiliary High voltage PCB | Electric   |           |
| UN9  | DC Controller PCB                                | Controller |           |
| UN11 | Main Controller PCB 1                            | Controller |           |
| UN12 | Main Controller PCB 2                            | Controller |           |
| UN14 | AC Driver PCB                                    | Electric   |           |
| UN54 | Environment Heater Control PCB                   | Electric   |           |
| UN57 | Feed Driver PCB                                  | Electric   |           |
|      |                                                  |            |           |

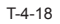

Conector

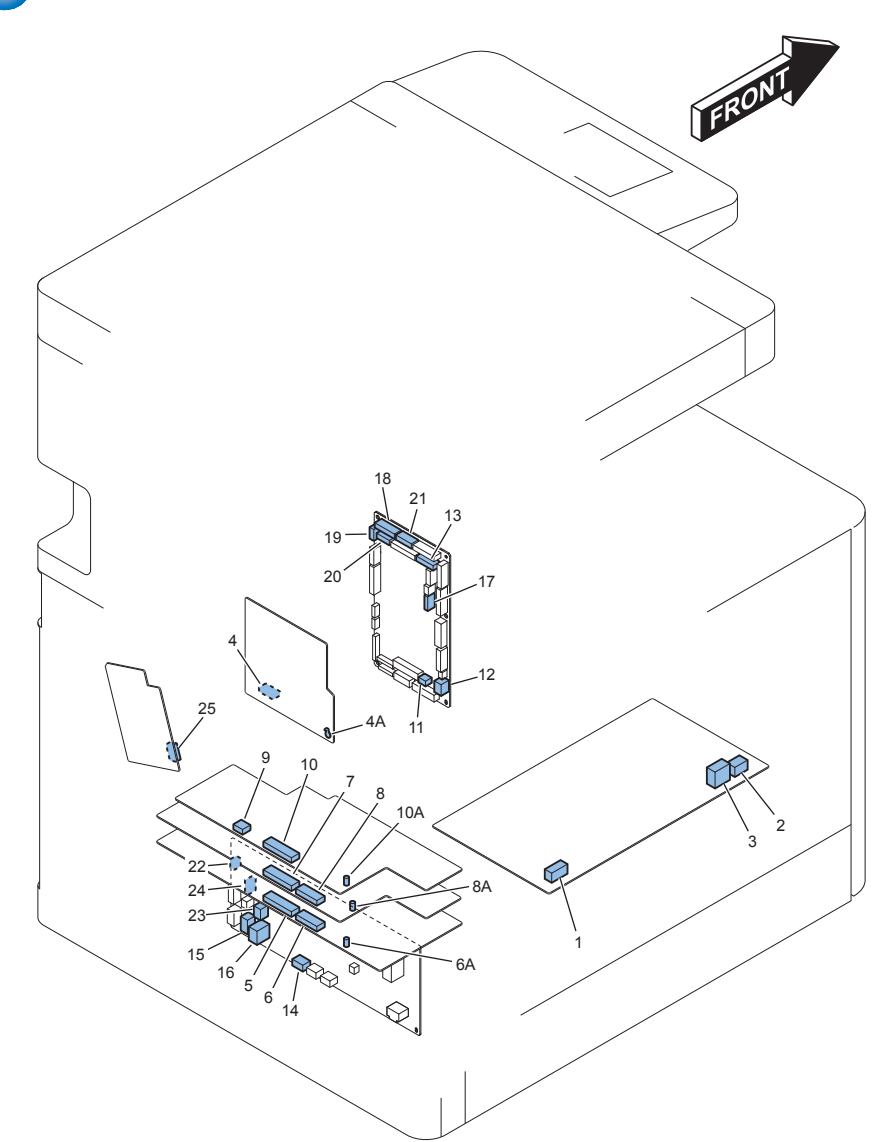

| Key | J No.  | Symbol | Parts Name                                               | Interr | Intermediate |     | Key | J No. | Symbol | Parts Name                             |
|-----|--------|--------|----------------------------------------------------------|--------|--------------|-----|-----|-------|--------|----------------------------------------|
| No. |        |        |                                                          | Con    | nec          | tor | No. |       |        |                                        |
| 1   | J1     | UN01   | Low-voltage Power<br>Supply Unit                         |        |              |     | 14  | J102  | UN14   | AC driver PCB                          |
| 2   | J11    | UN01   | Low-voltage Power<br>Supply Unit                         |        |              |     | 15  | J110  | UN14   | AC driver PCB                          |
| 3   | J12    | UN01   | Low-voltage Power<br>Supply Unit                         |        |              |     | 16  | J111  | UN14   | AC driver PCB                          |
| 4   | J1001A | UN04   | Primary transfer<br>high-voltage PCB                     |        |              |     | 17  | J205  | UN09   | DC controller PCB                      |
| 4A  | J1010  | UN04   | Primary transfer<br>high-voltage PCB                     |        |              |     | -   | -     |        | DC controller PCB                      |
| 5   | J441   | UN06   | Primary charging<br>PCB                                  |        |              |     | 18  | J21   | UN09   | DC controller PCB                      |
| 6   | J442   | UN06   | Primary charging<br>PCB                                  |        |              |     | 18  | J21   | UN09   | DC controller PCB                      |
| 6A  | J1     | UN06   | Primary charging<br>PCB                                  |        |              |     | -   | -     | UN09   | DC controller PCB                      |
| 7   | J451   | UN07   | Developing high-<br>voltage PCB                          |        |              |     | 19  | J20   | UN09   | DC controller PCB                      |
| 8   | J452   | UN07   | Developing high-<br>voltage PCB                          |        |              |     | 20  | J22   | UN09   | DC controller PCB                      |
| 8A  | J501   | UN07   | Developing high-<br>voltage PCB                          |        |              |     | -   | -     |        | DC controller PCB                      |
| 9   | J461   | UN08   | Upstream/<br>downstream<br>auxiliary high<br>voltage PCB |        |              |     | 21  | J19   | UN09   | DC controller PCB                      |
| 10  | J462   | UN08   | Upstream/<br>downstream<br>auxiliary high<br>voltage PCB |        |              |     | 21  | J19   | UN09   | DC controller PCB                      |
| 10A | J1     | UN08   | Upstream/<br>downstream<br>auxiliary high<br>voltage PCB |        |              |     | -   | -     |        | DC controller PCB                      |
| 11  | J1     | UN09   | DC controller PCB                                        |        |              |     | 22  | J114  | UN14   | AC driver PCB                          |
| 12  | J2     | UN09   | DC controller PCB                                        |        |              |     | 23  | J115  | UN14   | AC driver PCB                          |
| 13  | J10    | UN09   | DC controller PCB                                        |        |              |     | 24  | J122  | UN14   | AC driver PCB                          |
| 13  | J10    | UN09   | DC controller PCB                                        | J818   |              |     | 25  | J201  | UN05   | Secondary transfer<br>high-voltage PCB |
|     |        |        |                                                          |        |              |     |     |       |        | T-4-19                                 |

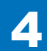

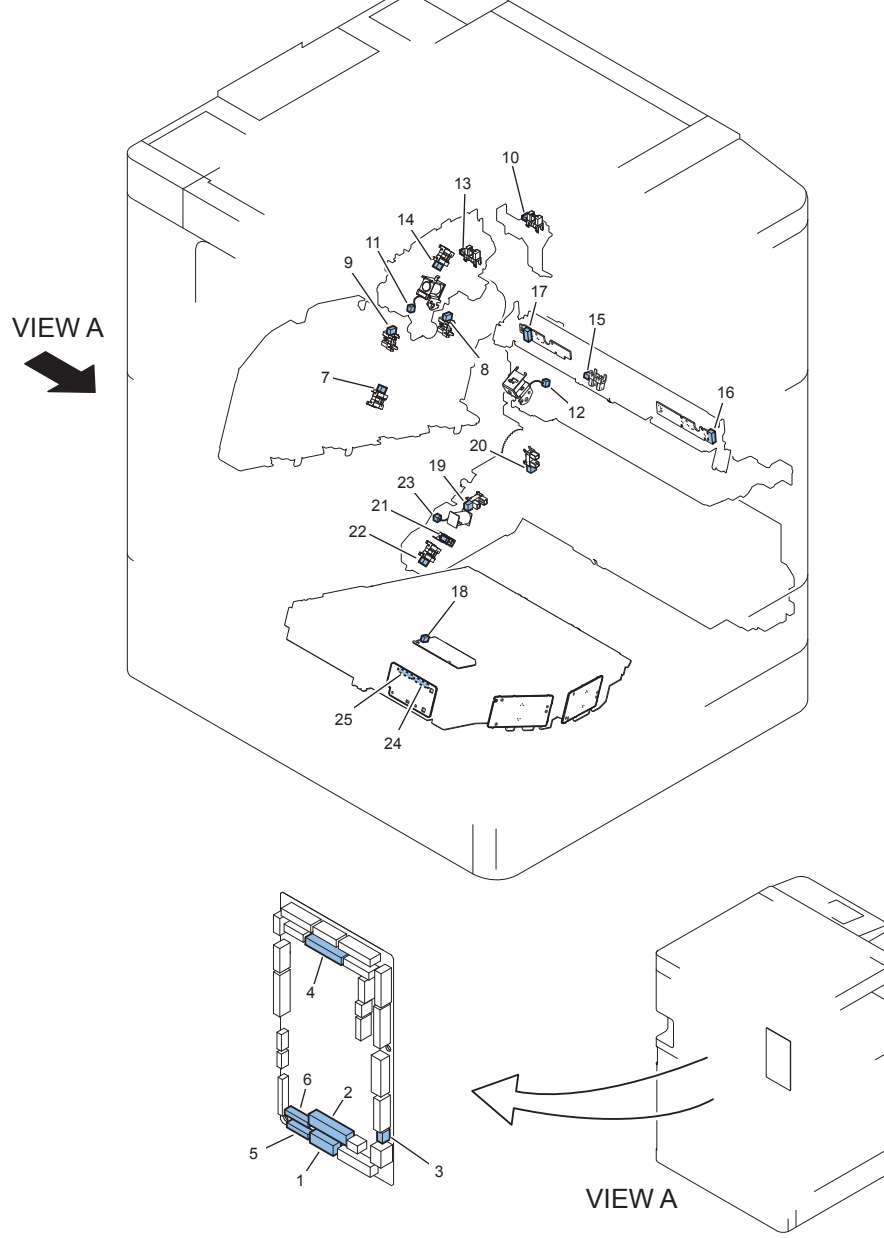

| Key | J No. | Symbol | Parts Name           | Inte | rmedi | ate | Key | J No. | Symbol | Parts Name                                        |
|-----|-------|--------|----------------------|------|-------|-----|-----|-------|--------|---------------------------------------------------|
| No. |       |        |                      | Со   | nnect | or  | No. |       |        |                                                   |
| 1   | J11   | UN09   | DC controller<br>PCB | J821 |       |     | 7   | J6004 | PS05   | Laser Shutter Sensor                              |
| 1   | J11   | UN09   | DC controller<br>PCB | J822 |       |     | 8   | J6005 | PS04   | Bk drum HP sensor                                 |
| 1   | J11   | UN09   | DC controller<br>PCB | J822 |       |     | 9   | J6006 | PS03   | YMC drum HP sensor                                |
| 1   | J11   | UN09   | DC controller<br>PCB | J822 |       |     | -   | -     | SW01   | Primary transfer disengagement switch             |
| 1   | J11   | UN09   | DC controller<br>PCB | J824 |       |     | -   | -     | SW18   | Right lower cover open/<br>close detection switch |
| 1   | J11   | UN09   | DC controller<br>PCB | J823 |       |     | 10  | J6009 | PS35   | Right lower cover sensor                          |
| 1   | J11   | UN09   | DC controller<br>PCB |      |       |     | 11  | J6008 | SL01   | Primary transfer disengagement solenoid           |
| 1   | J11   | UN09   | DC controller<br>PCB |      |       |     | 12  | J6007 | SL04   | Cassette 1 pickup<br>solenoid                     |
| 2   | J12   | UN09   | DC controller<br>PCB | J738 |       |     | 13  | J510  | PS24   | Fixing pressure release sensor                    |
| 2   | J12   | UN09   | DC controller<br>PCB | J743 |       |     | 14  | J513  | PS25   | First Delivery tray paper<br>full sensor          |
| 2   | J12   | UN09   | DC controller<br>PCB | J813 | J814  |     | 15  | J6001 | PS20   | Registration sensor                               |
| 2   | J12   | UN09   | DC controller<br>PCB | J813 | J814  |     | 16  | J4006 | UN44   | Patch sensor front                                |
| 2   | J12   | UN09   | DC controller<br>PCB | J813 | J814  |     | 17  | J4007 | UN43   | Patch sensor rear                                 |
| 3   | J15   | UN09   | DC controller<br>PCB | J714 |       |     | 18  | J529  | M01    | Scanner motor                                     |
| 4   | J28   | UN09   | DC controller<br>PCB | J825 | J826  |     | 19  | J6011 | PS16   | Cassette 2 paper sensor                           |
| 4   | J28   | UN09   | DC controller<br>PCB | J825 | J826  |     | 20  | J6014 | PS17   | Cassette 2 Vertical path sensor                   |
| 4   | J28   | UN09   | DC controller<br>PCB | J825 | J826  |     | 21  | J6012 | PS18   | Cassette 2 paper level sensor A                   |
| 4   | J28   | UN09   | DC controller<br>PCB | J825 | J826  |     | 22  | J6013 | PS19   | Cassette 2 paper level sensor B                   |
| 4   | J28   | UN09   | DC controller<br>PCB | J825 | J826  |     | 23  | J6015 | SL05   | Cassette 2 pickup<br>solenoid                     |
| 4   | J28   | UN09   | DC controller<br>PCB |      |       |     | -   | -     | -      | CASSETTE FEEDING<br>UNIT                          |
| 5   | J61   | UN09   | DC controller<br>PCB |      |       |     | 24  | J831  | UN17   | Laser relay PCB                                   |
| 6   | J62   | UN09   | DC controller<br>PCB |      |       |     | 25  | J832  | UN17   | Laser relay PCB                                   |

| Key | J No. | Symbol | Parts Name        | Inte | ermed     | iate | Key | J No. | Symbol | Parts Name                              |
|-----|-------|--------|-------------------|------|-----------|------|-----|-------|--------|-----------------------------------------|
| No. |       |        |                   | Co   | Connector |      | No. |       |        |                                         |
| 1   | J13   | UN09   | DC controller PCB | J840 |           |      | 4   | J6020 | PS12   | Cassette 1 lifter<br>sensor             |
| 1   | J13   | UN09   | DC controller PCB | J840 |           |      | 5   | J6018 | UN46   | Cassette 1 size<br>switch A             |
| 1   | J13   | UN09   | DC controller PCB | J840 |           |      | 6   | J6019 | UN47   | Cassette 1 size<br>switch B             |
| 1   | J13   | UN09   | DC controller PCB | J828 |           |      | -   | -     | SW16   | Waste toner full<br>sensor              |
| 1   | J13   | UN09   | DC controller PCB | J828 |           |      | -   | -     | SW02   | Waste toner<br>container switch         |
| 1   | J13   | UN09   | DC controller PCB | J840 |           |      | -   | -     | M14    | Lifter motor                            |
| 1   | J13   | UN09   | DC controller PCB | J736 |           |      | 7   | J527  | PS10   | Multi-purpose tray<br>paper sensor      |
| 1   | J13   | UN09   | DC controller PCB | J827 | J114      | J561 | 8   | J528  | PS11   | Multi-purpose tray<br>last paper sensor |
| 1   | J13   | UN09   | DC controller PCB | J840 | J842      |      | 9   | J543  | PS13   | Cassette 1 paper<br>sensor              |
| 1   | J13   | UN09   | DC controller PCB | J840 | J842      |      | 9   | J543  | PS14   | Cassette 1 paper<br>level sensor        |
| 1   | J13   | UN09   | DC controller PCB | J840 | J842      |      | 9   | J543  | UN56   | Cassette 1 sensor<br>PCB                |
| 1   | J13   | UN09   | DC controller PCB | J827 | J114      | J530 | -   | -     | SL03   | Multi-purpose<br>pickup solenoid        |
| 1   | J13   | UN09   | DC controller PCB | J829 | J830      |      | 10  | J6017 | SL02   | Registration shutter<br>solenoid        |
| 2   | J31   | UN09   | DC controller PCB | J833 | J552      |      | 11  | J520  | M18    | Fixing outlet motor                     |
| 2   | J31   | UN09   | DC controller PCB |      |           |      | 12  | J6024 | M19    | Duplexing feed<br>motor                 |
| 2   | J31   | UN09   | DC controller PCB | J834 |           |      | 13  | J6022 | M16    | Cassette 2 pickup<br>motor              |
| 2   | J31   | UN09   | DC controller PCB | J535 |           |      | 14  | J523  | M15    | Cassette 1 pickup<br>motor              |
| 2   | J31   | UN09   | DC controller PCB |      |           |      | 15  | J6023 | M05    | Shutter motor                           |
| 2   | J31   | UN09   | DC controller PCB | J833 |           |      | 16  | J6021 | SL06   | First Delivery<br>flapper solenoid      |
| 3   | J210  | UN09   | DC controller PCB |      |           |      | 17  | J6025 | M04    | Drum motor                              |
| 3   | J210  | UN09   | DC controller PCB |      |           |      | 18  | J6026 | M03    | Developing motor                        |
| 3   | J210  | UN09   | DC controller PCB |      |           |      | 19  | J6027 | M02    | ITB motor                               |
| 3   | J210  | UN09   | DC controller PCB |      |           |      | 20  | J6028 | M17    | Fixing motor                            |
|     |       |        |                   |      |           |      |     |       |        | T-4-21                                  |

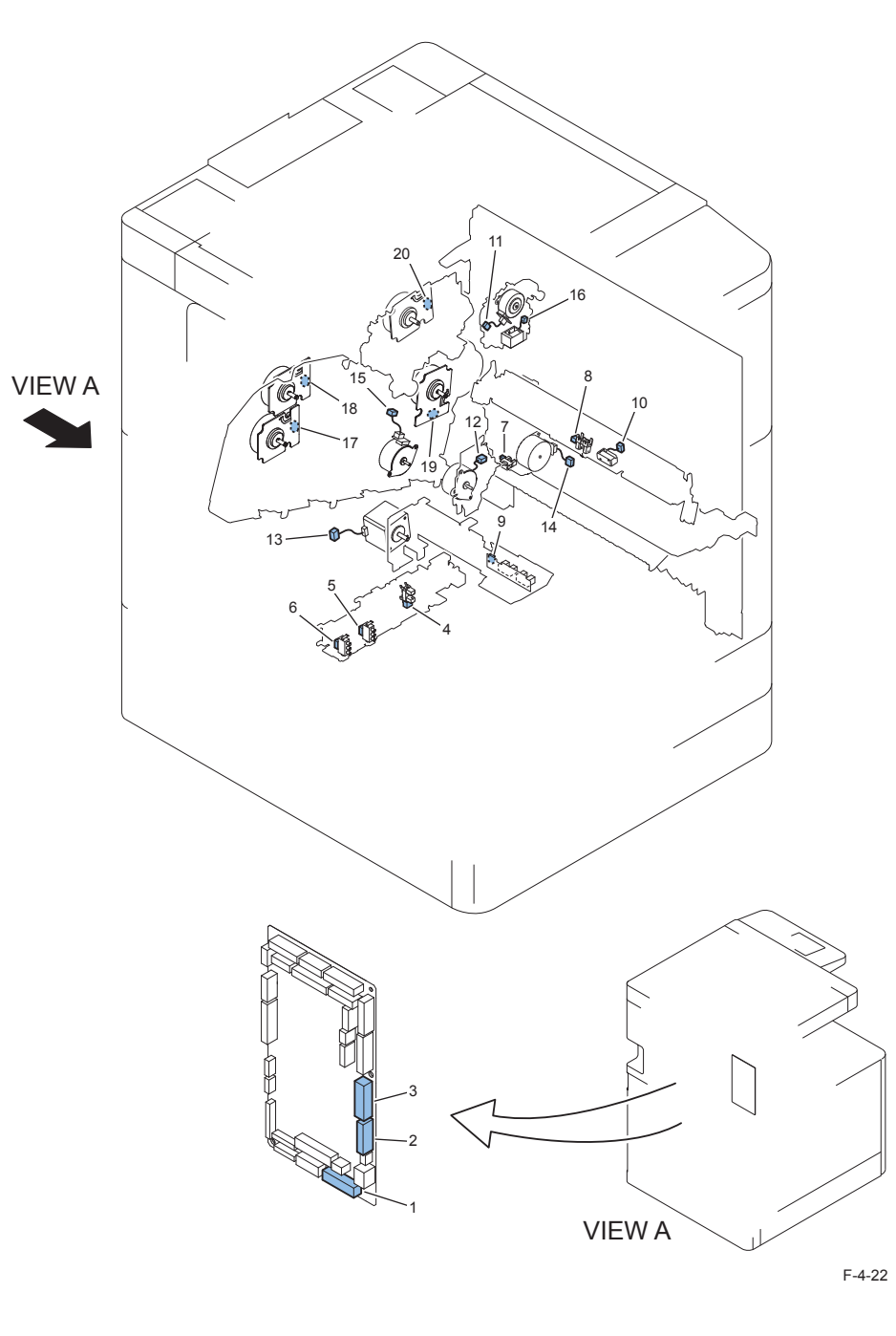

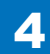

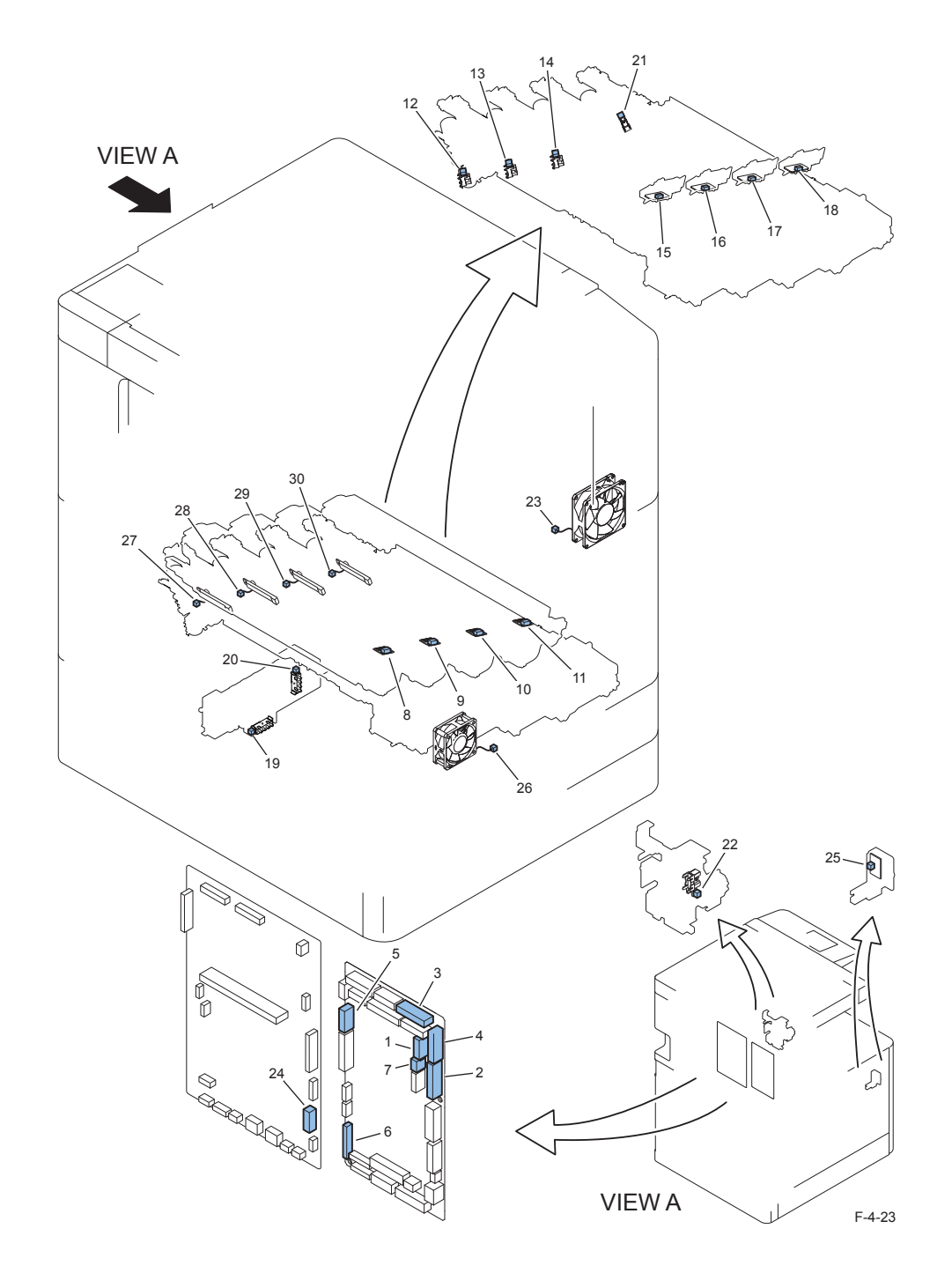

| ley | J NO. | Symbol | Parts Name           | Inte | ermed | late | Key | J NO. | Symbol | Parts Name                |
|-----|-------|--------|----------------------|------|-------|------|-----|-------|--------|---------------------------|
| ۱o. |       |        |                      | Co   | onnec | tor  | No. |       |        |                           |
| 1   | J23   | UN09   | DC controller<br>PCB | J853 |       |      | -   | -     | SW08   | Toner container switch(Y) |
| 1   | J23   | UN09   | DC controller<br>PCB | J852 |       |      | -   | -     | UN19   | Toner level LED PCB(Y)    |
| 1   | J23   | UN09   | DC controller<br>PCB | J852 |       |      | -   | -     | UN23   | Toner level PCB(Y)        |
| 1   | J23   | UN09   | DC controller<br>PCB | J850 |       |      | -   | -     | M07    | Toner container motor (Y) |
| 1   | J23   | UN09   | DC controller<br>PCB | J851 |       |      | -   | -     | M06    | Toner supply motor (Y)    |
| 1   | J23   | UN09   | DC controller<br>PCB | J850 |       |      | 12  | J6044 | PS06   | Toner supply sensor (Y)   |
| 2   | J24   | UN09   | DC controller<br>PCB | J815 | J860  |      | 13  | J6045 | PS07   | Toner supply sensor (M)   |
| 2   | J24   | UN09   | DC controller<br>PCB | J815 | J870  |      | 14  | J6046 | PS08   | Toner supply sensor (C)   |
| 2   | J24   | UN09   | DC controller<br>PCB | J815 | J863  |      | -   | -     | SW09   | Toner container switch(M) |
| 2   | J24   | UN09   | DC controller<br>PCB | J815 | J873  |      | -   | -     | SW10   | Toner container switch(C) |
| 2   | J24   | UN09   | DC controller<br>PCB | J815 | J862  |      | -   | -     | UN20   | Toner level LED PCB(M)    |
| 2   | J24   | UN09   | DC controller<br>PCB | J815 | J862  |      | -   | -     | UN24   | Toner level PCB(M)        |
| 2   | J24   | UN09   | DC controller<br>PCB | J815 | J872  |      | -   | -     | UN21   | Toner level LED PCB(C)    |
| 2   | J24   | UN09   | DC controller<br>PCB | J815 | J872  |      | -   | -     | UN25   | Toner level PCB(C)        |
| 2   | J24   | UN09   | DC controller<br>PCB | J815 | J860  |      | -   | -     | M09    | Toner container motor (M) |
| 2   | J24   | UN09   | DC controller<br>PCB | J815 | J861  |      | -   | -     | M08    | Toner supply motor (M)    |
| 2   | J24   | UN09   | DC controller<br>PCB | J815 | J870  |      | -   | -     | M11    | Toner container motor (C) |
| 2   | J24   | UN09   | DC controller<br>PCB | J815 | J871  |      | -   | -     | M10    | Toner supply motor (C)    |
| 3   | J25   | UN09   | DC controller<br>PCB | J820 |       |      | 15  | J4011 | UN26   | Drum unit relay PCB (Y)   |
| 3   | J25   | UN09   | DC controller<br>PCB | J820 |       |      | 16  | J4014 | UN27   | Drum Unit relay PCB (M)   |
| 3   | J25   | UN09   | DC controller<br>PCB | J820 |       |      | 17  | J4017 | UN28   | Drum Unit relay PCB ©     |
| 3   | J25   | UN09   | DC controller<br>PCB | J820 |       |      | 18  | J4020 | UN29   | Drum Unit relay PCB (Bk)  |

| Key | J No. | Symbol | Parts Name                     | Inte | ermedi | ate | Key | J No. | Symbol | Parts Name                    |
|-----|-------|--------|--------------------------------|------|--------|-----|-----|-------|--------|-------------------------------|
| No. |       |        |                                | Co   | onnect | or  | No. |       |        |                               |
| 4   | J26   | UN09   | DC controller<br>PCB           | J816 | J883   |     | -   | -     | SW11   | Toner container<br>switch(Bk) |
| 4   | J26   | UN09   | DC controller<br>PCB           | J816 | J882   |     | -   | -     | UN18   | Toner level LED PCB(Bk)       |
| 4   | J26   | UN09   | DC controller<br>PCB           | J816 | J882   |     | -   | -     | UN22   | Toner level PCB(Bk)           |
| 4   | J26   | UN09   | DC controller<br>PCB           | J817 |        |     | 19  | J4008 | UN50   | Cassette 2 size switch B      |
| 4   | J26   | UN09   | DC controller<br>PCB           | J817 |        |     | 20  | J4009 | UN49   | Cassette 2 size switch A      |
| 4   | J26   | UN09   | DC controller<br>PCB           | J816 | J880   |     | -   | -     | M13    | Toner container motor<br>(Bk) |
| 4   | J26   | UN09   | DC controller<br>PCB           | J816 | J881   |     | -   | -     | M12    | Toner supply motor (Bk)       |
| 4   | J26   | UN09   | DC controller<br>PCB           | J816 | J880   |     | 21  | J6047 | PS09   | Toner supply sensor (Bk)      |
| 5   | J35   | UN09   | DC controller<br>PCB           | J837 | J838   |     | 22  | J6030 | PS34   | Front cover sensor            |
| 5   | J35   | UN09   | DC controller<br>PCB           | J837 |        |     | 23  | J6031 | FM04   | 3 Way Unit Cooling Fan        |
| 5   | J35   | UN09   | DC controller<br>PCB           | J837 |        |     | -   | -     | -      | FINISHER                      |
| 6   | J51   | UN09   | DC controller<br>PCB           |      |        |     | 24  | J1    | UN12   | Main Controller PCB 2         |
| 7   | J206  | UN09   | DC controller<br>PCB           | J819 |        |     | 25  | J4010 | UN45   | Environment sensor            |
| 7   | J206  | UN09   | DC controller<br>PCB           |      |        |     | 26  | J6002 | FM07   | Drum Unit cooling fan         |
| 8   | J1    | UN30   | Drum unit<br>memory<br>PCB(Y)  |      |        |     | 27  | J4013 | UN39   | ATR sensor (Y)                |
| 9   | J1    | UN31   | Drum unit<br>memory<br>PCB(M)  |      |        |     | 28  | J4016 | UN40   | ATR sensor (M)                |
| 10  | J1    | UN32   | Drum unit<br>memory PCB<br>(C) |      |        |     | 29  | J4019 | UN41   | ATR sensor (C)                |
| 11  | J1    | UN33   | Drum unit<br>memory<br>PCB(Bk) |      |        |     | 30  | J4022 | UN42   | ATR sensor (Bk)               |
|     |       |        |                                |      |        |     |     |       |        | T-4-22                        |

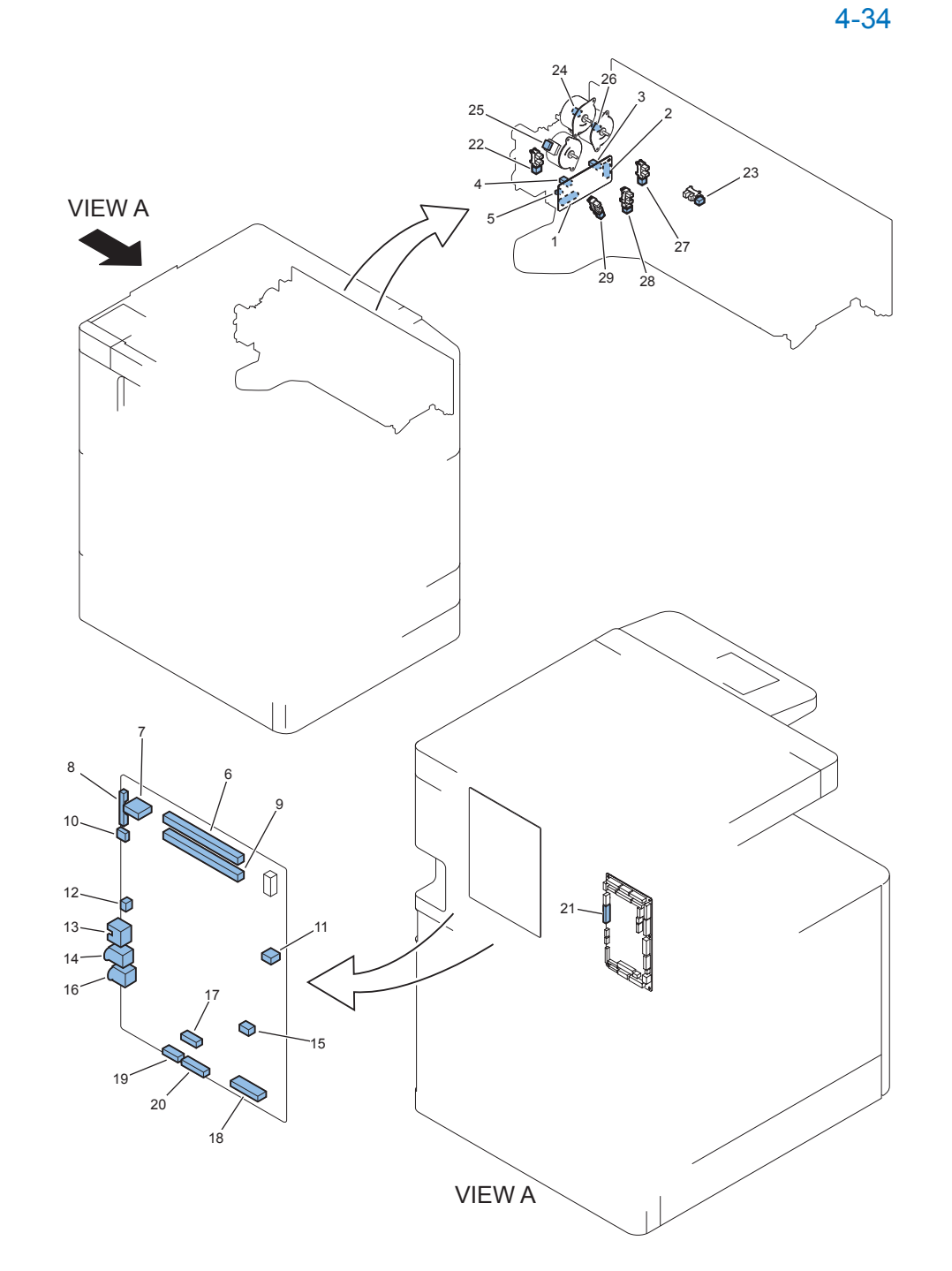

| Δ |                                                           |
|---|-----------------------------------------------------------|
|   | Parts Replacement and Cleaning > List of Parts > Conector |

| Key | J No. | Symbol | Parts Name               | Inter | mediate | Key | J No. | Symbol | Parts Name                         |
|-----|-------|--------|--------------------------|-------|---------|-----|-------|--------|------------------------------------|
| No. |       |        |                          | Co    | nnector | No. |       |        |                                    |
| 1   | J212  | UN10   | 3 Way Unit<br>driver PCB | J839  |         | 21  | J33   | UN09   | DC controller PCB                  |
| 2   | J213  | UN10   | 3 Way Unit               |       |         | 22  | J6034 | PS28   | Second delivery tray               |
| 2   | J213  | UN10   | 3 Way Unit               |       |         | 23  | J6035 | PS29   | Reverse sensor                     |
| 2   | J213  | UN10   | 3 Way Unit               |       |         | 24  | J6036 | M21    | Reverce motor                      |
| 2   | J213  | UN10   | 3 Way Unit               |       |         | 25  | J6037 | M20    | Second delivery motor              |
| 2   | J213  | UN10   | 3 Way Unit               |       |         | 26  | J6038 | M22    | Third delivery motor               |
| 3   | J214  | UN10   | 3 Way Unit               |       |         | 27  | J6039 | PS30   | Third delivery sensor              |
| 3   | J214  | UN10   | 3 Way Unit<br>driver PCB | J6040 |         | -   | -     | SL07   | Second Delivery                    |
| 3   | J214  | UN10   | 3 Way Unit<br>driver PCB | J6041 |         | -   | -     | SL08   | Third Delivery flapper<br>solenoid |
| 4   | J215  | UN10   | 3 Way Unit<br>driver PCB |       |         | 28  | J6042 | PS31   | Duplex sensor                      |
| 5   | J216  | UN10   | 3 Way Unit<br>driver PCB |       |         | 29  | J6043 | PS27   | Second delivery<br>sensor          |
| 6   | J1000 | UN11   | Main Controller<br>PCB 1 |       |         | -   | -     | -      | DDR2 DIMM2                         |
| 7   | J1002 | UN11   | Main Controller<br>PCB 1 |       |         | -   | -     | -      | VOICE-OPERATION-<br>BOARD          |
| 7   | J1002 | UN11   | Main Controller<br>PCB 1 |       |         | -   | -     | -      | VOICE-GUIDANCE-<br>BOARD           |
| 8   | J1003 | UN11   | Main Controller<br>PCB 1 |       |         | -   | -     | -      | UI PCU (A515)                      |
| 9   | J1004 | UN11   | Main Controller<br>PCB 1 |       |         | -   | -     | -      | DDR2 DIMM1                         |
| 10  | J1007 | UN11   | Main Controller<br>PCB 1 |       |         | -   | -     | -      | DEVECE PORT HUB                    |
| 11  | J1013 | UN11   | Main Controller<br>PCB 1 |       |         | -   | -     | -      | POSTPONE I/F                       |
| 12  | J1015 | UN11   | Main Controller<br>PCB 1 |       |         | -   | -     | FM03   | Controller fan                     |
| 13  | J1017 | UN11   | Main Controller<br>PCB 1 |       |         | -   | -     | -      | ETHERNET                           |
| 14  | J1018 | UN11   | Main Controller<br>PCB 1 |       |         | -   | -     | -      | USB(D)                             |
| 15  | J1020 | UN11   | Main Controller<br>PCB 1 |       |         | -   | -     | -      | SATA-FLASH                         |

| Key | J No. | Symbol | Parts Name               | Intermediate |       | Key | J No. | Symbol | Parts Name |                         |
|-----|-------|--------|--------------------------|--------------|-------|-----|-------|--------|------------|-------------------------|
| No. |       |        |                          | Connector    |       | No. |       |        |            |                         |
| 16  | J1021 | UN11   | Main Controller<br>PCB 1 |              |       |     | -     | -      | -          | USB(H)                  |
| 17  | J1022 | UN11   | Main Controller<br>PCB 1 |              |       |     | -     | -      | -          | TPM                     |
| 18  | J1025 | UN11   | Main Controller<br>PCB 1 |              |       |     | -     | -      | -          | YON-RISER               |
| 19  | J1026 | UN11   | Main Controller<br>PCB 1 |              |       |     | -     | J5500  | -          | CC-VI                   |
| 20  | J1027 | UN11   | Main Controller<br>PCB 1 | J5502        | J5503 |     | -     | J5504  | -          | CARD READER             |
| 20  | J1027 | UN11   | Main Controller<br>PCB 1 |              |       |     | -     | J5502  | -          | SRIAL-RS CONV_<br>BOARD |
| 20  | J1027 | UN11   | Main Controller<br>PCB 1 |              |       |     | -     | J5502  | -          | COIN VENDER             |

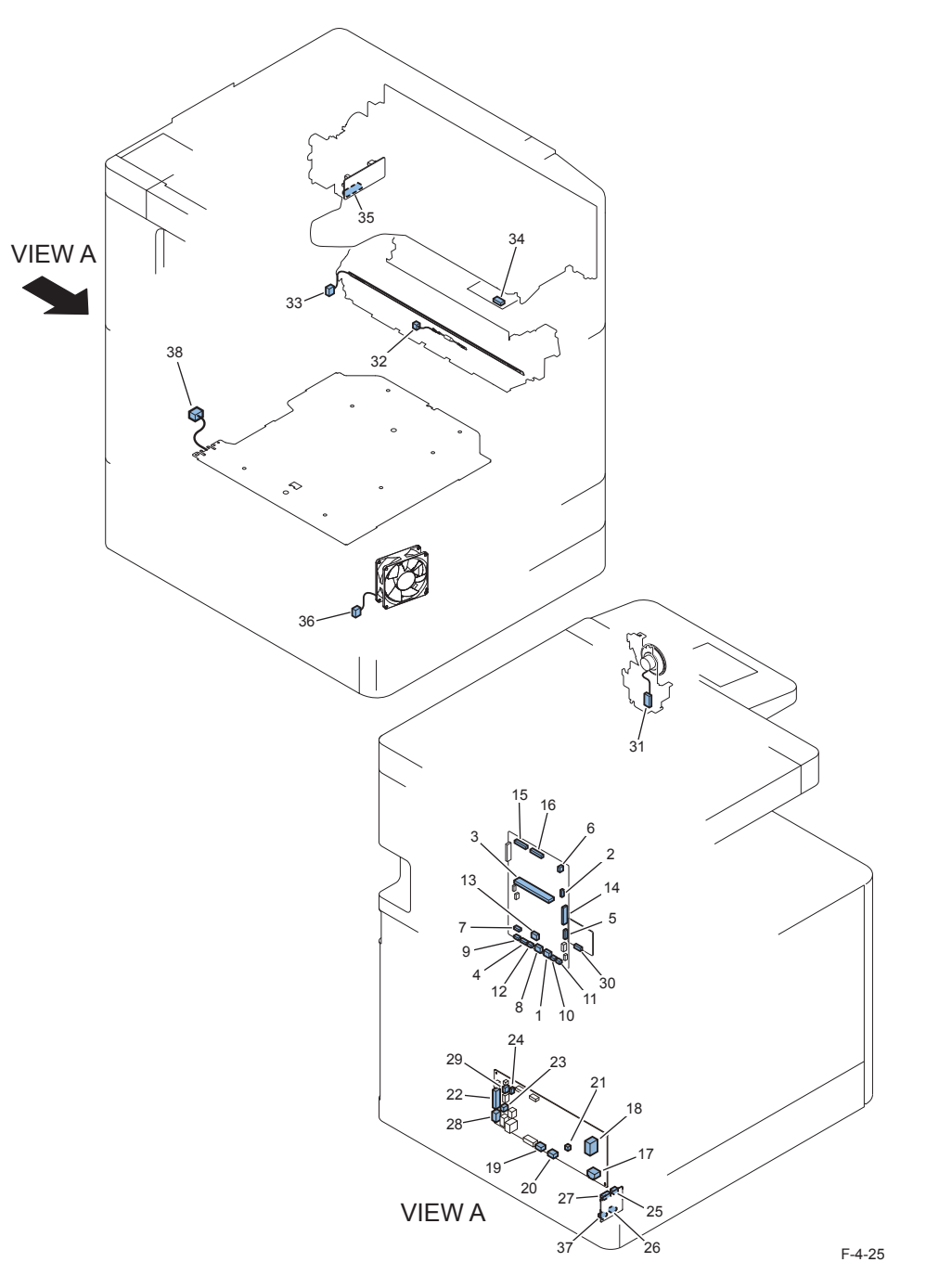

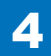

| Key | J No. | Symbol | Parts Name               | Intermediate |      | Key   | J No. | Symbol | Parts Name |                          |
|-----|-------|--------|--------------------------|--------------|------|-------|-------|--------|------------|--------------------------|
| No. |       |        |                          | Connector    |      | No.   |       |        |            |                          |
| 1   | J4    | UN12   | Main Controller<br>PCB 2 |              |      |       | 28    | J113   | UN14       | AC driver PCB            |
| 2   | J17   | UN12   | Main Controller<br>PCB 2 |              |      |       | -     | -      | -          | DEBUG SRAM               |
| 3   | J11   | UN12   | Main Controller<br>PCB 2 |              |      |       | -     | -      | -          | DDR2 DIMM                |
| 4   | J12   | UN12   | Main Controller<br>PCB 2 |              |      |       | -     | -      | -          | HDD                      |
| 5   | J14   | UN12   | Main Controller<br>PCB 2 |              |      |       | -     | -      | -          | FRAM<br>COUNTER          |
| 6   | J16   | UN12   | Main Controller<br>PCB 2 |              |      |       | 29    | J1010  | UN14       | AC driver PCB            |
| 7   | J18   | UN12   | Main Controller<br>PCB 2 |              |      |       | 30    | J922   | UN13       | ECO PCB                  |
| 8   | J20   | UN12   | Main Controller<br>PCB 2 |              |      |       | -     | -      | -          | FAX                      |
| 9   | J21   | UN12   | Main Controller<br>PCB 2 |              |      |       | -     | -      | -          | L2FAX                    |
| 10  | J22   | UN12   | Main Controller<br>PCB 2 |              |      |       | 28    | J113   | UN14       | AC driver PCB            |
| 11  | J23   | UN12   | Main Controller<br>PCB 2 | J835         |      |       | 31    | J6029  | SP01       | Speaker                  |
| 12  | J2017 | UN12   | Main Controller<br>PCB 2 |              |      |       | -     | -      | -          | MINERVA (MDS)            |
| 13  | J2026 | UN12   | Main Controller<br>PCB 2 |              |      |       | -     | -      | -          | HDD                      |
| 14  | J2083 | UN12   | Main Controller<br>PCB 2 |              |      |       | -     | -      | -          | L1FAX                    |
| 15  | J8113 | UN12   | Main Controller<br>PCB 2 |              |      |       | -     | -      | -          | Reader                   |
| 16  | J8141 | UN12   | Main Controller<br>PCB 2 |              |      |       | -     | -      | -          | Reader                   |
| 17  | J101  | UN14   | AC driver PCB            |              |      |       | -     | -      | PLG1       | Power supply cord        |
| 17  | J101A | UN14   | AC driver PCB            |              |      |       | -     | -      | PLG1A      | Power supply cord        |
| 17  | J101B | UN14   | AC driver PCB            |              |      |       | -     | -      | PLG1B      | Power supply<br>cord     |
| 18  | J103  | UN14   | AC driver PCB            | J109         | J704 | J5002 | 32    | J5003  | TP01       | Temperature fuse         |
| 18  | J103  | UN14   | AC driver PCB            | J109         | J704 |       | 33    | J5001  | H01        | Fixing heater            |
| 19  | J104  | UN14   | AC driver PCB            | J811         |      |       | -     | -      | SW06       | Main power supply switch |
| 19  | J104  | UN14   | AC driver PCB            | J811         |      |       | -     | J4002  | -          | Reader Heater            |

| Key | J No. | Symbol | Parts Name                        | Intermediate |           | Key | J No. | Symbol | Parts Name |                                      |
|-----|-------|--------|-----------------------------------|--------------|-----------|-----|-------|--------|------------|--------------------------------------|
| No. |       |        |                                   | C            | Connector |     | No.   |        |            |                                      |
| 20  | J105  | UN14   | AC driver PCB                     |              |           |     | -     | -      | UN54       | Environment<br>heater control<br>PCB |
| 20  | J105B | UN14   | AC driver PCB                     |              |           |     | -     | -      | UN54       | Environment<br>heater control<br>PCB |
| 21  | J107  | UN14   | AC driver PCB                     |              |           |     | -     | J1002  | -          | FAX                                  |
| 22  | J116  | UN14   | AC driver PCB                     | J803         |           |     | 34    | J4001  | UN38       | Operation panel<br>Unit              |
| 22  | J116  | UN14   | AC driver PCB                     | J803         | J808      |     | -     | -      | SW04       | Interlock switch 1                   |
| 22  | J116  | UN14   | AC driver PCB                     | J803         | J808      |     | -     | -      | SW05       | Interlock switch 2                   |
| 22  | J116  | UN14   | AC driver PCB                     | J810         |           |     | 35    | J211   | UN10       | 3 Way Unit driver<br>PCB             |
| 22  | J116  | UN14   | AC driver PCB                     | J803         | J806      |     | -     | J4000  | -          | Devide Unit                          |
| 22  | J116  | UN14   | AC driver PCB                     | J803         | J807      |     | -     | -      | -          | FINISHER                             |
| 22  | J116  | UN14   | AC driver PCB                     |              |           |     | -     | -      | -          | Reader                               |
| 23  | J117  | UN14   | AC driver PCB                     |              |           |     | -     | J4005  | -          | Cassette<br>Pedestal                 |
| 24  | J120  | UN14   | AC driver PCB                     |              |           |     | 36    | J6000  | FM01       | Power supply fan                     |
| 24  | J120  | UN14   | AC driver PCB                     |              |           |     | 37    | J420   | UN54       | Environment<br>heater control<br>PCB |
| 25  | J416  | UN54   | Environment<br>heater control PCB |              |           |     | -     | -      | SW17       | Environment<br>switch                |
| 26  | J418  | UN54   | Environment<br>heater control PCB |              |           |     | -     | J4003  | -          | Cassette<br>Pedestal Heater          |
| 27  | J419  | UN54   | Environment<br>heater control PCB | J811         |           |     | -     | J4002  | -          | Reader Heater                        |
|     | -     | UN54   | Environment<br>heater control PCB |              |           |     | 38    | J4004  | H01        | Cassette heater                      |

F-4-27

# Disassembly/Assembly- Main Controller system -

## Removing the Controller Cover

### Preparation

- 1) Remove the Rear Upper Cover.
- 2)Remove the Right Upper Sub Cover.

### Procedure

### NOTE:

The following describes the procedure for the HDD model. For the models without the HDD, start from step 2.

### 1)Remove the small Cover.

1 Screw

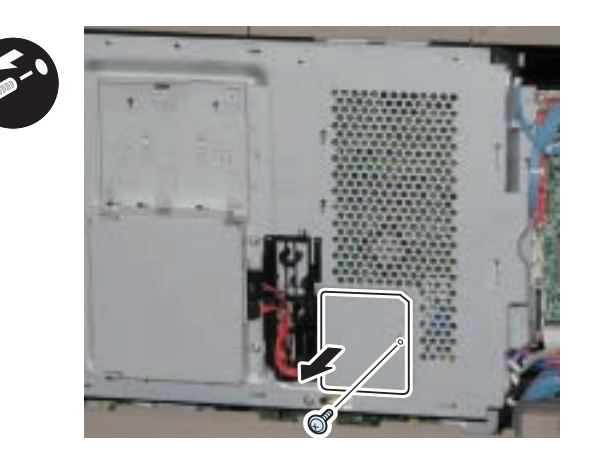

F-4-26

2)Remove the HDD Power Cable when the HDD is installed.

2 Connectors

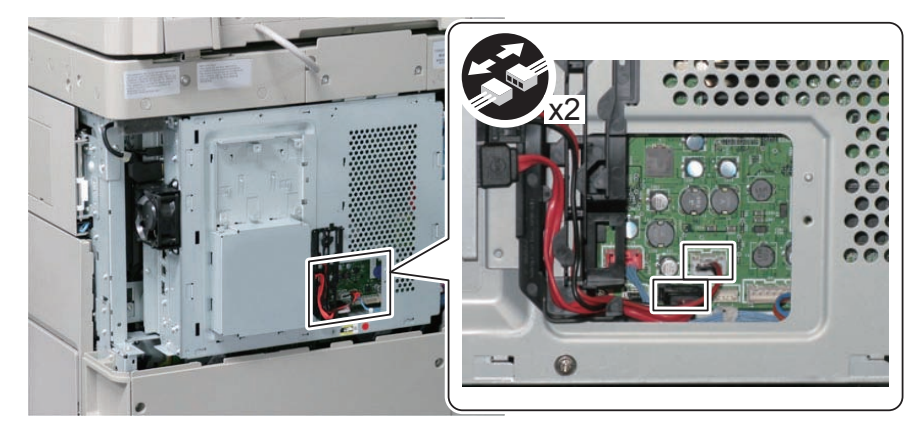

3) Remove the Controller Cover in the direction of the arrow.

1 Screw

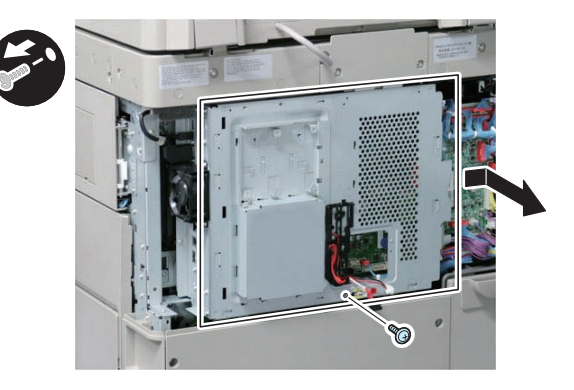

# Removing the Main Controller PCB 1

### Preparation

- 1)Remove the Rear Upper Cover.
- 2)Remove the Right Upper Sub Cover.
- 3)Remove the Controller Cover.

### Procedure

1)Disconnect the Control Panel Communication Cable and Remove Main Controller 1 in the direction of the arrow.

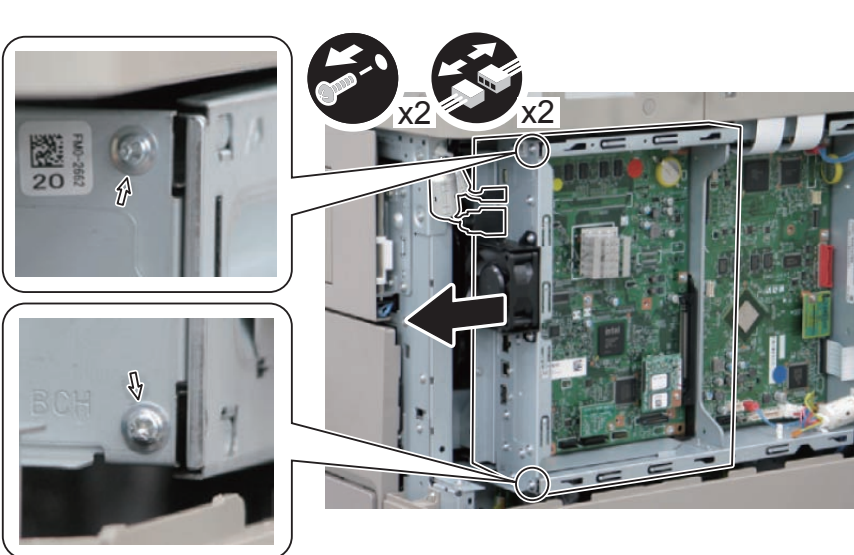

F-4-29

# Removing the Main Controller 2

- Backup of the Forwarding Settings and Service Mode setting values (MN-CON) Use the Remote UI. Management Settings > Data Management > Import/Export
- Target data: • Forwarding Settings
- Service Mode setting values (MN-CON) Only when ON is selected in COPIER > OPTION > USER > SMD-EXPT, the service mode setting values can be backed up and restored from the RUI.

### Preparation

Remove the Rear Upper Cover.
 Remove the Right Upper Sub Cover.
 Remove the Controller Cover.

### Procedure

1) Remove the 5 Connectors, 3 Flat Cables, Edge Saddle and Wire Saddle.

- 5 Connectors
- 3 Flat cables
- Wire Saddle
- Edge Saddle

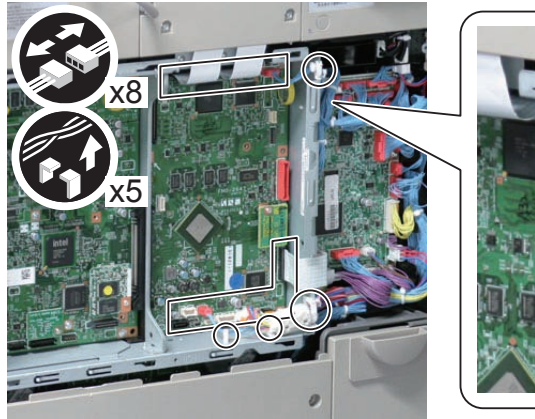

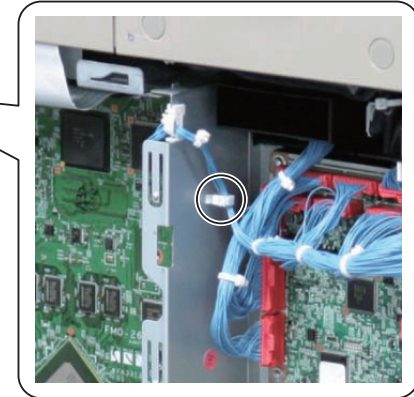

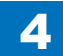

2)Remove Main Controller PCB 2 in the direction of the arrow.

5 Screws

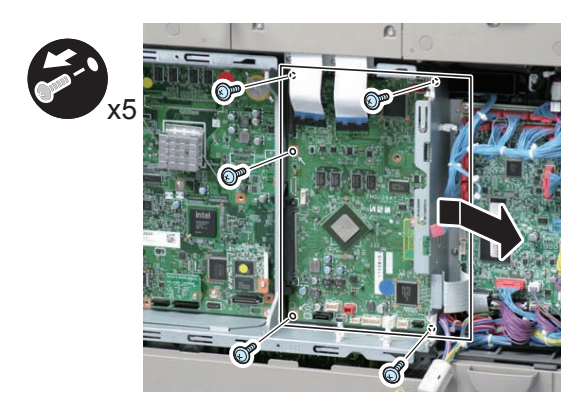

F-4-31

- 1) After installing the parts, turn ON the main power switch.
- 2) Restoring the backup data
  Use the Remote UI.
  Management Settings > Data Management > Import/Export
- 3) TPM key information

If the TPM key information in the SRAM of the HDD or the Main Controller PCB 2 is lost, the key information in the SRAM is automatically recovered from the backup of the common key in the HDD. Then the internal state of TPM setting changes to "ON". However, the display on the UI remains "OFF", therefore the TPM setting needs to be manually changed to "ON".

4) When the user generates and adds the encryption key, certificate and/or CA certificate, request the user to generate them again.

# Removing the DC Controller PCB

### Preparation

### At replacement:

Before replacing the DC Controller PCB, execute the following service mode to perform backup of the DC Controller PCB SRAM: COPIER > FUNCTION > SYSTEM > DSRAMBUP (LEVEL2) "ACTIVE" is displayed and then "OK!" is displayed about 2 minutes later. Turn OFF the main power when the above work is complete.

1) Remove the Rear Upper Cover.

### Procedure

1) Disconnect all of the Connectors on the DC Controller PCB.

- 22 Connectors
- 3 Flat Cables

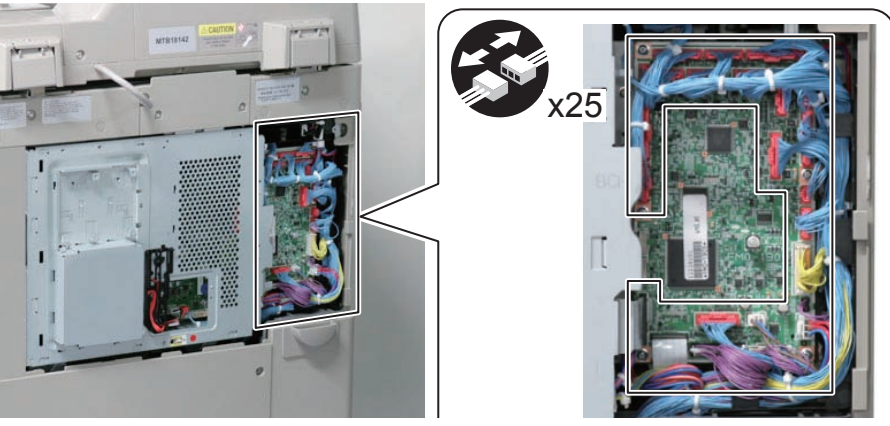

2)Remove the DC Controller PCB.

6 Screws

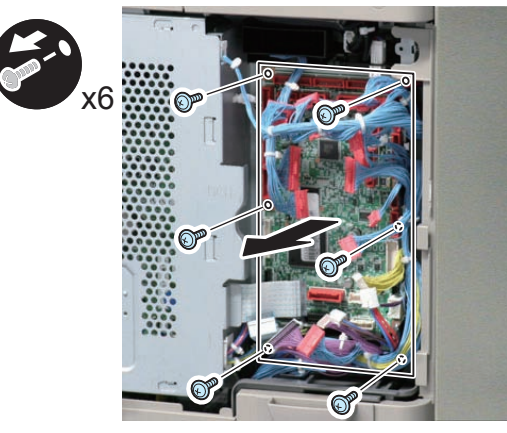

F-4-33

After replacement:

4

Turn ON the power and execute the following service mode to restore DC Controller PCB SRAM. COPIER > FUNCTION > SYSTEM > DSRAMRES (LEVEL2)

"ACTIVE" is displayed at execution and then "OK!" is displayed about 2 minutes later. Restoration is complete.

# Removing the Controller Box

### Preparation

- 1)Remove the Rear Upper Cover.
- 2) Remove the Right Upper Sub Cover.
- 3) Remove the Controller Cover.

### Procedure

1) Remove the 5 Connectors, 3 Flat Cables and 2 Wire Saddles.

- Wire Saddle
- Edge Saddle

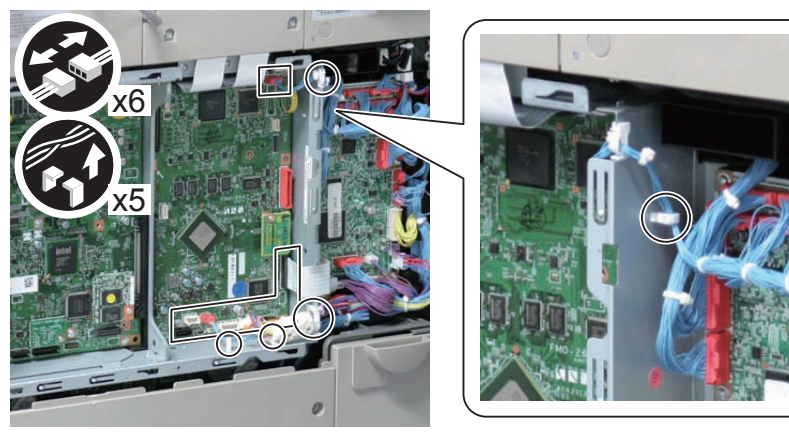

2) Remove the Reader Cable Cover [1].

2 Screws [2]

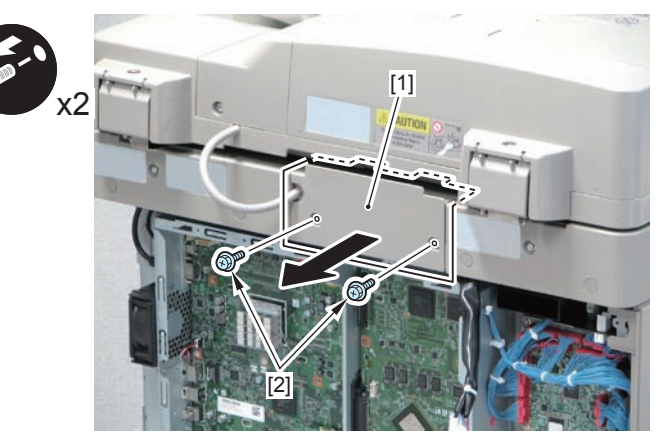

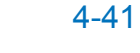

3)Remove the 2 Flat Cables.

• 2 Flat Cables

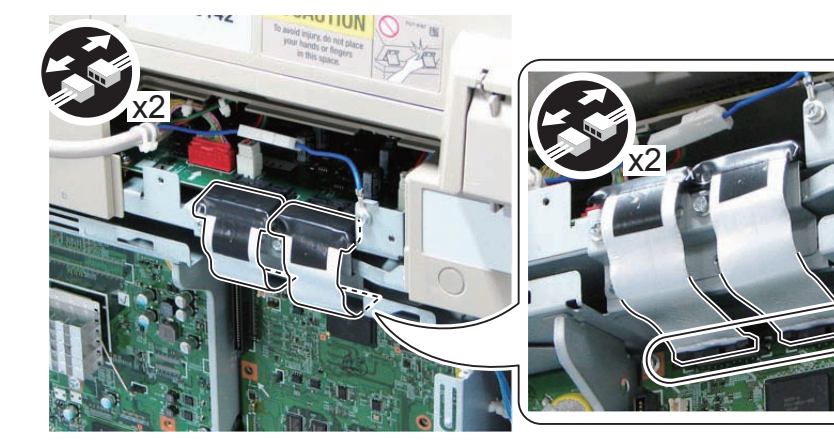

F-4-36

- CAUTION: Correct direction of the Flexible Cable
- There is a correct direction to connect the Flexible Cable.
- When connecting a Flexible Cable, connect the core end to the reader.

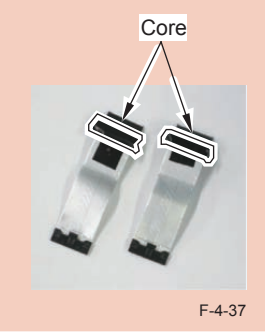

4)Remove the Reader Grounding Plate [1].

- 3 Screws [2]
- 3 Bosses [3]

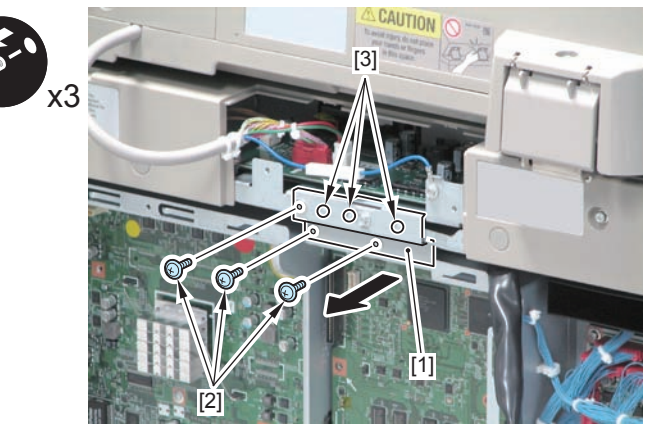

F-4-38

4-42

5) Disconnect the Control Panel Communication Cable.

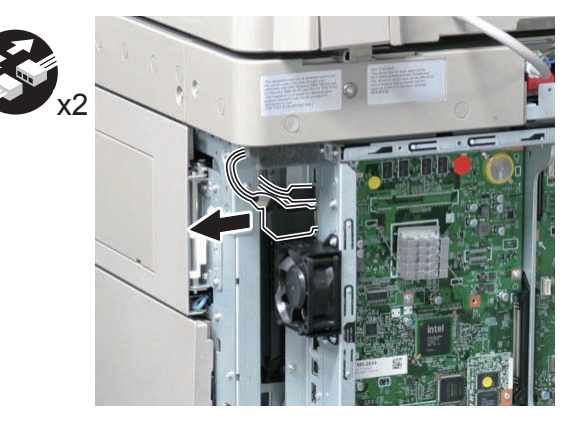

4-43

6)Remove the Controller Box in the direction of the arrow.

- 4 Screws
- 2 Hooks

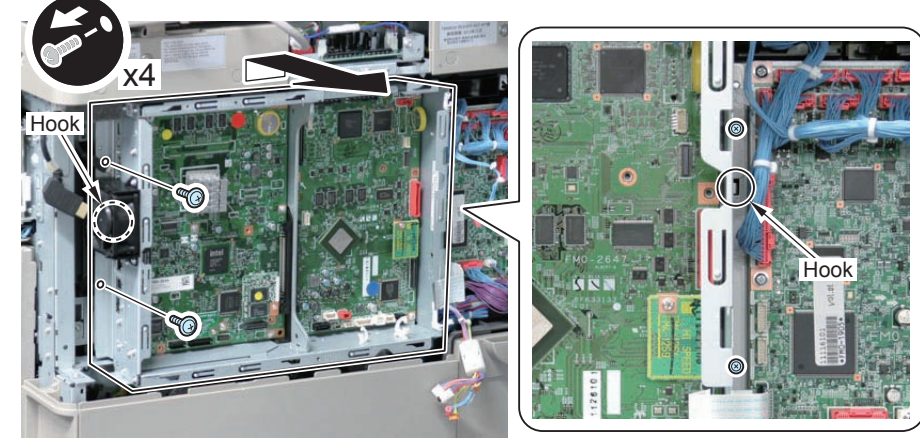

F-4-40

### CAUTION:

Be sure to fit the 2 bosses when installing the Controller Box.

4

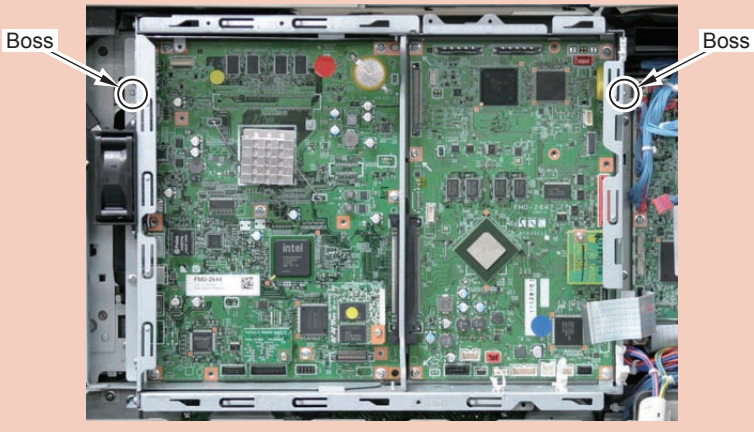

F-4-41

# HDD

### <Procedure of parts replacement>

1. Before Replacing

Perform the following operations. Be sure to get an approval from the user beforehand. Refer to "Back Up" row for data back up.

|                   | Back Up                                                                                                    | Restore/                                                                                                  | Object Item                                                                                                    | Remariks                                                                                                    |
|-------------------|----------------------------------------------------------------------------------------------------|----------------------------------------------------------------------------------------------------|----------------------------------------------------------------------------------------------------|----------------------------------------------------------------------------------------------------|
| Export<br>setting | of Remote UI<br>s Settings/<br>Registration ><br>Management<br>Settings<br>> Data<br>Management<br>> Export | Remote UI<br>Settings/<br>Registration ><br>Management<br>Settings ><br>Data<br>Management<br>><br>Import | Settings/Registration<br>Basic Information<br>Box Settings<br>Department ID<br>Management Settings<br>Main Menu Settings<br>Favorite Settings<br>Address Book<br>Forwarding Settings<br>Quick Menu Settings<br>Paper Type Management<br>Settings<br>Web Access Settings<br>Service Mode Settings | When exporting "Service Mode<br>Settings", select Copier > Option ><br>USER > SMD-EXPT > 1.<br>SMD-EXPT cannot be exported,<br>therefore the settings need to<br>be made every time the HDD is<br>replaced.                                                                                                    |
| Backu<br>of ME#   | o SST<br>AP (Meapback)                                                                                      | SST<br>(Meapback)                                                                                         | MEAP application(SMS)<br>User authentication<br>information registered<br>in the Local Device<br>Authentication user<br>authentication system of<br>SSO-H (Single Sign-On<br>H)                                                                                                    | Meapback.bin can be restored after<br>replacement or initialization of the<br>HDD.<br>[CAUTION]<br>When the following service mode is<br>executed, Meapback.bin cannot be<br>restored.<br>COPIER ><br>FUNCTION ><br>SYSTEM ><br>CHK-TYPE > 3*<br>*MEAP<br>3:HDD model<br>6:Flash model<br>COPIER ><br>FUNCTION ><br>SYSTEM ><br>HDDCTION ><br>SYSTEM ><br>HD-CLEAR |

## Preparation>

1) Remove the 2 screws securing the Rear Upper Cover.

- 2) Remove the Rear Upper sub Covers.
- 3) Remove the cover of the Controller Box Cover.

## Procedure>

1 Remove the small cover of the Controller Box Cover.

• 1 Screw

2 Remove the Signal Cable and the Power Cable with the HDD Cable Holder.

• 2 Connectors

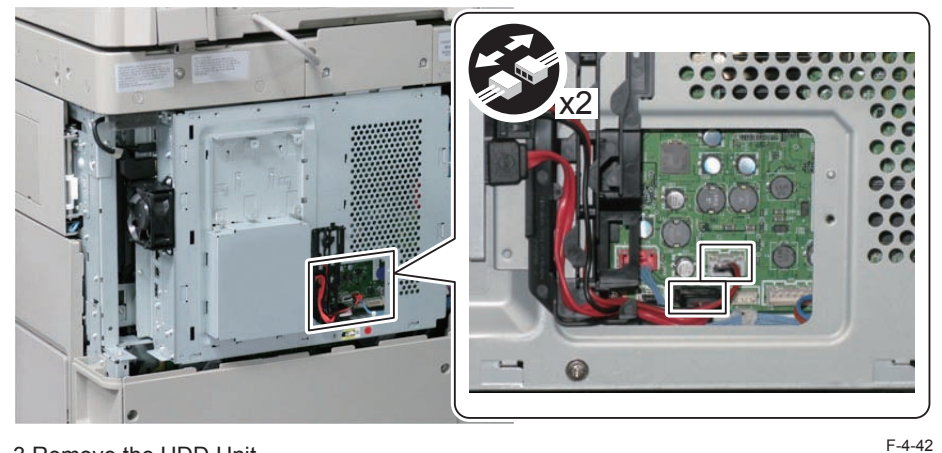

3 Remove the HDD Unit.

2 Screw

4 Remove the HDD.

4 Screw

### <Actions after Parts Replacement>

### 1)HDD format

- 1-1) Enter download mode.
- 1-2) Connect the USB memory storage device to the USB port.
- 1-3) Press the key on the control panel.
- [4] [1] [0]: Execute format/ any key other than [0]: Return to the menu screen
- 22) Initializing the key, certificate and CA certificate

(Lv.2) COPIER > FUNCTION > CLEAR > CA-KEY

- 33) Turning OFF and ON the main power switch
- 44) Restoring the backup data

Refer to "Restore/Resetting" row for data restore by a list of "<Procedure of adjustment>"

55) Resetting/registering the data

While referring to the list of set/registered data which was printed before replacement, reset/register the data.

- 66) When the user generates and adds the encryption key, certificate and/or CA ertificate, request the user to generate them again.
- 77) Executing "Auto Adjust Gradation (Full Adjust)"

Settings/Registration mode: Adjustment/Maintenance > Adjust Image Quality > Auto Adjust Gradation

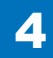

When using the Card Reader and imageWARE Accounting Manager

Card ID used for imageWARE Accounting Manager is stored in the HDD, so NSA collection control is not enabledafter the HDD replacement. After the HDD is replaced, reinstall the card ID from imageWARE Accounting Manager using the following procedures.

- Go to COPIER > FUNCTION> INSTALL > CARD and enter the numerical value of the leading card which is used for Department ID. Then, press "OK" button.(e.g.: If No.1 to No.1000 cards are used for Department ID, enter "1" of the leading card.)
- 2) After turning OFF and ON the main power switch, perform the following operations from Settings/Registration mode.

In Management Settings > User Management > Department ID Management > Page Totals, be sure that "ID00000001" to "ID00001000" are created.

Set the following: Preferences > Network > TCP / IP Settings > IPv4 Settings > IP Address Settings > IP Address, Gateway Address, Subnet Mask

In Management Settings > User Management> System Manager Information Settings> System Manager ID and System PIN, register any number for them. Then, turn OFF and ON the main power switch.

If "System Manager ID" and "System PIN" are not registered, "card registration to device" cannot be executed for the imageWARE Accounting Manager setting operation.

- Download the card ID from imageWARE Accounting Manager to the Main Body again.
- 4) After downloading is completed, go to Management Settings > User Management > Department ID Management > Page Totals. Be sure that only the downloaded card ID is displayed.
- Print using the user card registered from imageWARE Accounting Manager. Be sure that the card information used for the target devices of imageWARE Accounting Manager is collected.

CAUTION: Points to Caution when Using the System Software-installed HDD

When using the HDD which was installed the system software of the other achine (different serial number), be sure to format the HDD after the installation. If the HDD is not formatted, the operation cannot be guaranteed.

## Disassembly/Assembly - Laser Control System -

## Cleaning the Dustproof Glass

### Preparation

1)Open the shutter of the Dustproof Glass. Service Mode: COPIER > FUNCTION > MISC-P > SHT-OPEN

### 2)Pull out the Drum Unit.

### Procedure

### NOTE:

In this procedure, procedure for (C) is described. Be sure to perform the same procedure for (Bk), (M), and (Y).

1) Remove the Dustproof Glass cleaning tool from the Front Cover.

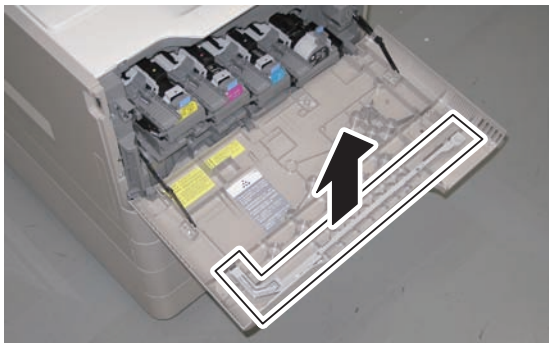

F-4-43

2) Insert the Dustproof Glass cleaning tool into the groove, and clean the Dustproof Glass.

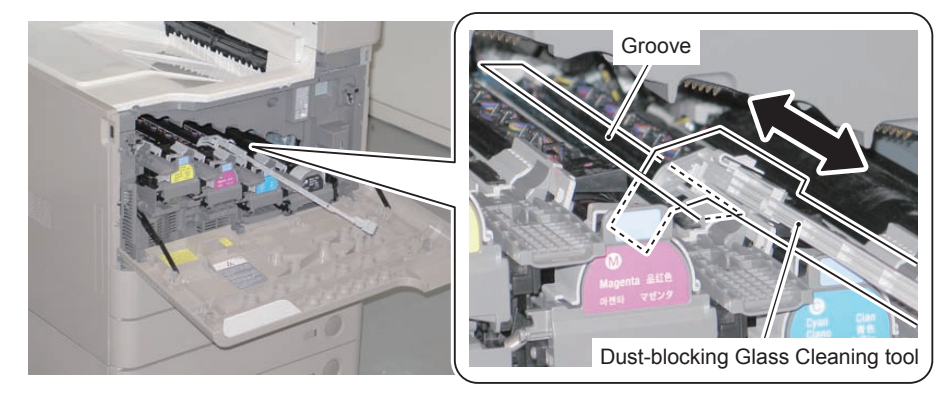

F-4-44

### CAUTION:

When pulling the Dustproof Glass cleaning tool out, be sure to pull it out while pushing the lever toward right direction.

If it is pulled out abruptly, it may come in contact with the ITB.

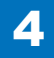

## 4-47

## Removing the Laser Scanner Unit

Preparation

1)Remove the Left Cover.

Procedure

1)Remove the Fan Duct in the direction of the arrow.

• 1 Boss

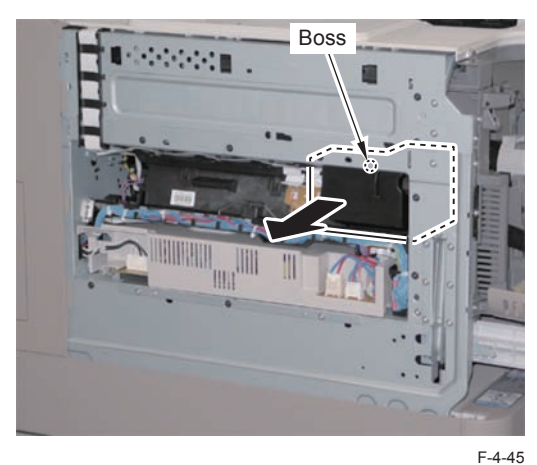

2) Disconnect the 2 Flat Cables and the connector.

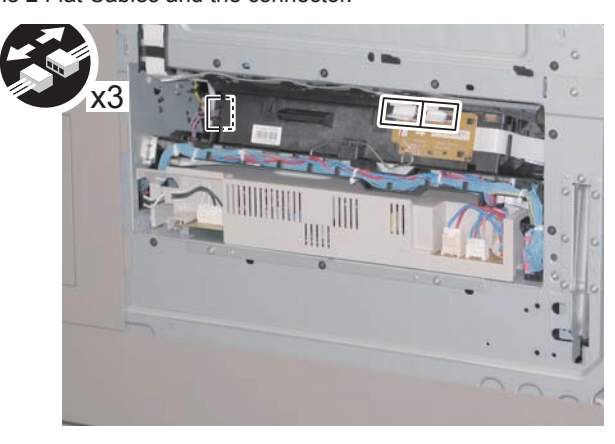

F-4-46

### 3) Remove the Scanner Retaining Spring.

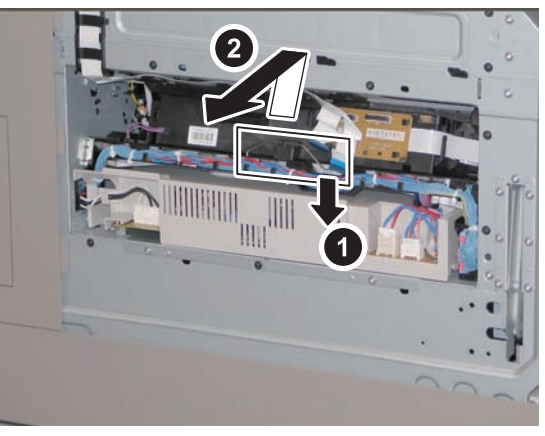

F-4-47

4) Unlock the protrusion, release the Harness Guide and disconnect the Flat Cable in the direction of the arrow.

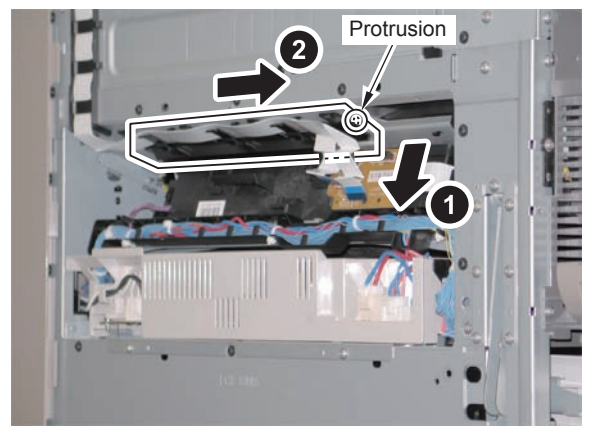

### 5)Lift the grip, and pull out the Laser Scanner Unit.

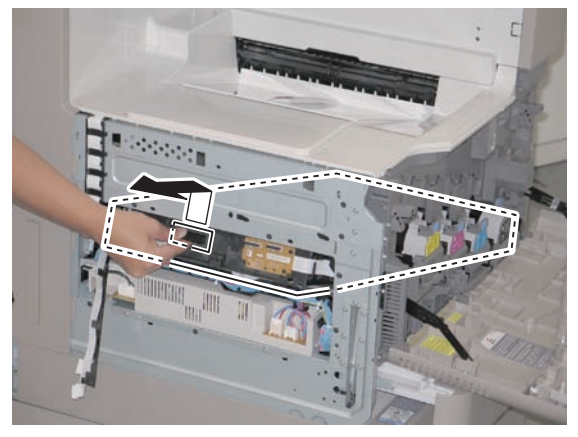

F-4-49

### CAUTION: Be sure not to disassemble the Laser Scanner Unit because it requires adjustment.

### Points to Note at Installation:

Be sure to hook the rail on the Laser Scanner to the rail on the host machine to install. Be careful that the Flat Cable on the side of the Laser Scanner Unit is not disconnected.

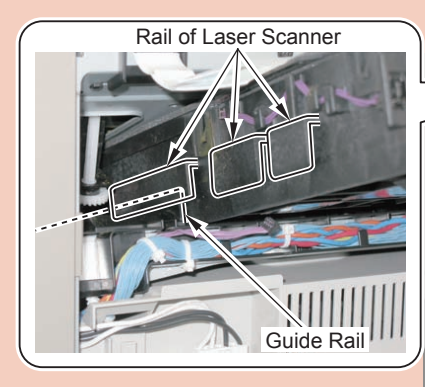

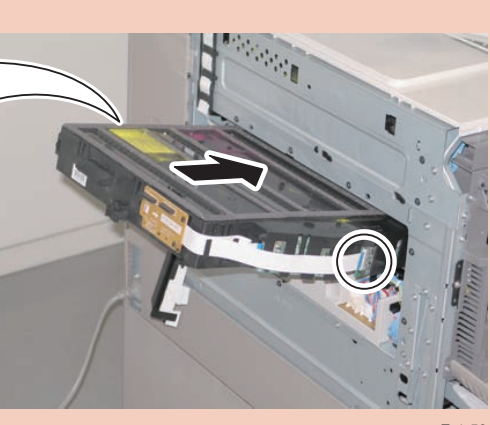

F-4-50

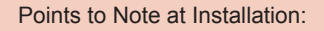

When installing, be sure to fit the protrusion of the Laser Scanner Unit with a hole on the plate.

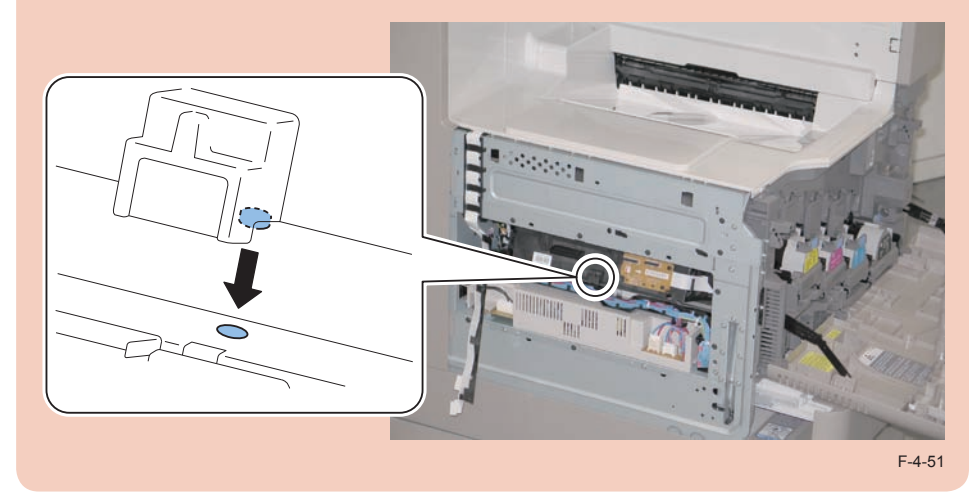

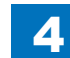

# Removing the Main Drive Unit

### Preparation

- 1)Remove the all Drum Units.
- 2)Remove the ITB Unit.
- 3) Turn OFF the power.
- 4) Remove the Rear Cover.
- 5)Remove the Waste Toner Container.

### Procedure

- 1) Close the Right Door.
- 2)Remove the Waste Toner Box.
- 1 Connector
- 2 Screws

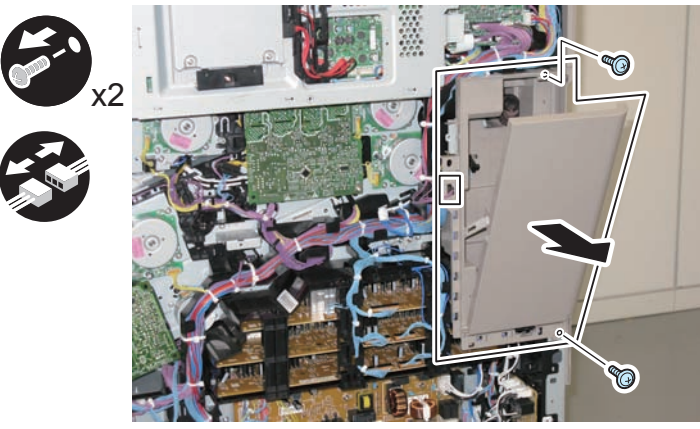

F-4-52

3) Remove the Developing High Voltage Box.

- 6 Connectors
- 3 Screws

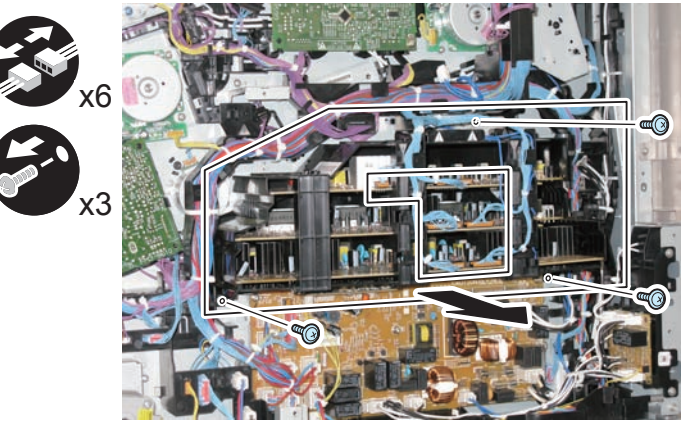

F-4-53

4)Remove the Developing High Voltage Box Support Plate.

1 Screw

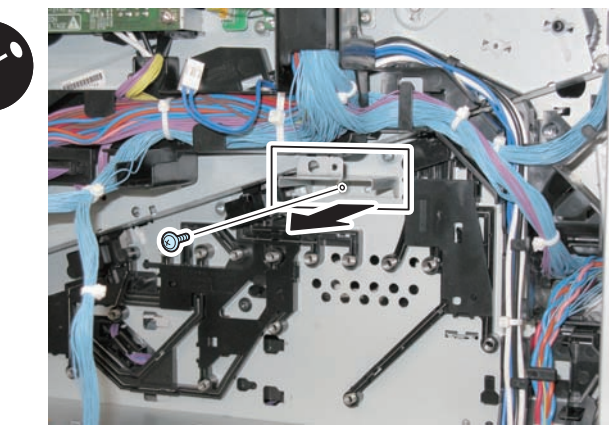

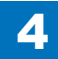

5) Remove the Secondary Transfer High-voltage Power Supply PCB.

- 1 Connector
- 1 Claw

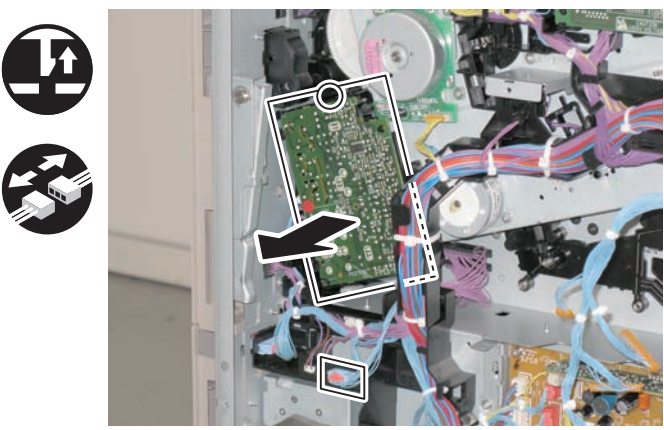

F-4-55

6) Remove the Primary Transfer High-voltage Power Supply PCB.

- 1 Screw
- 4 Claws

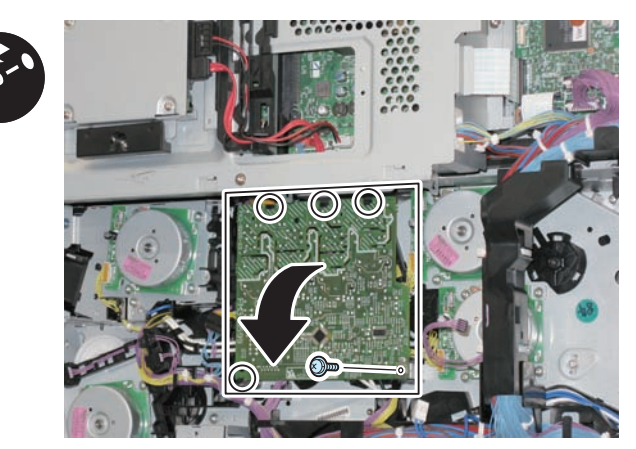

F-4-56

7) Disconnect the connector from the Primary Transfer High-voltage Power Supply PCB.

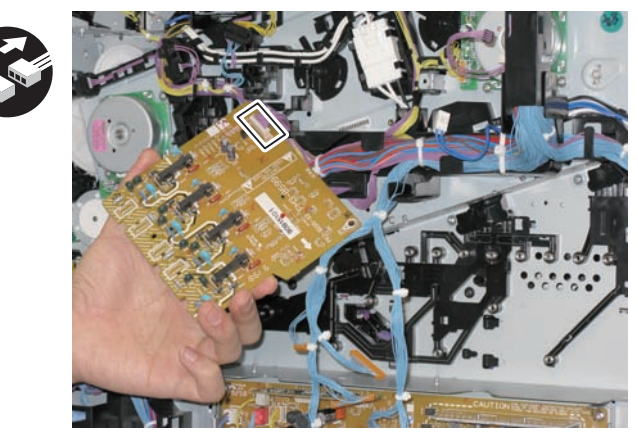

F-4-57

### CAUTION:

When installing the Primary Transfer High-voltage Power Supply PCB to the host machine, be sure to check that the Contact Springs are in contact from the 4 round holes.

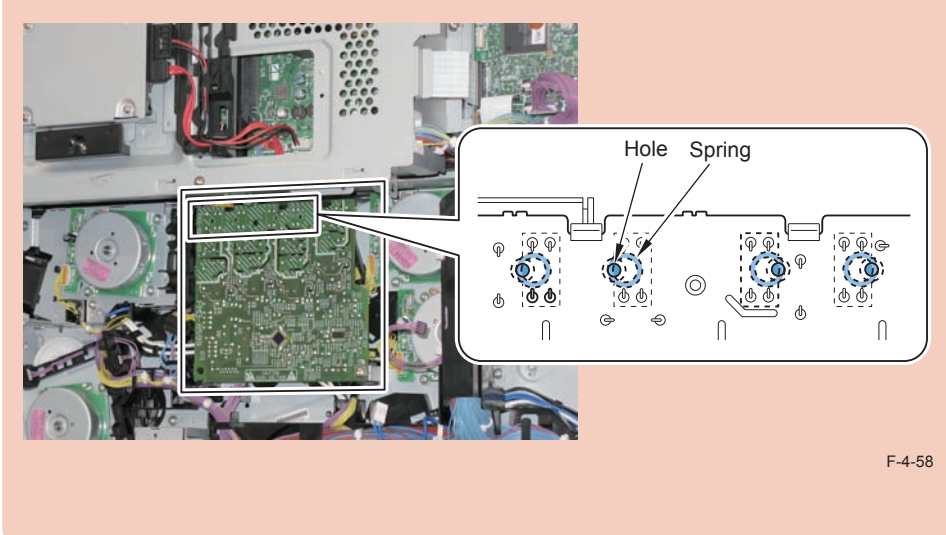

Parts Replacement and Cleaning > Disassembly/Assembly - Laser Control System - > Removing the Main Drive Unit WWW, SERVICE-MANUAL, NET 8)Remove the Harness Cover.

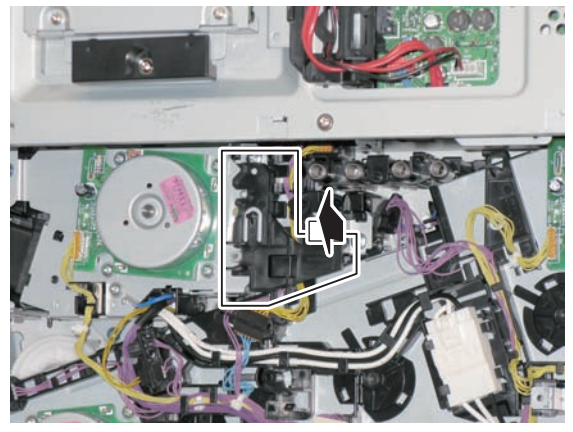

F-4-59

9)Remove the guide from the Main Drive Assembly.

6 Claws

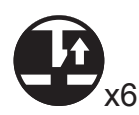

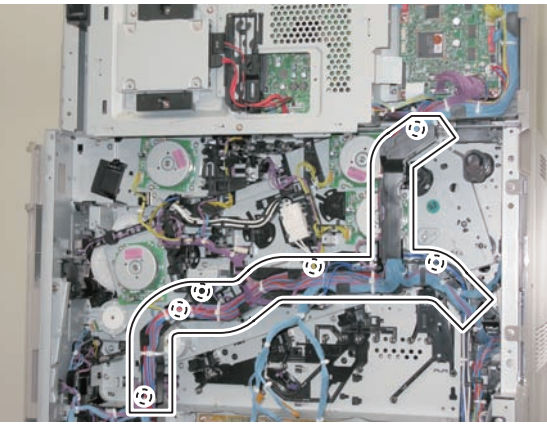

F-4-60

### CAUTION:

When installing the guide to the host machine, be sure to check that the claws are locked.

- 10) Disconnect the harness connected to the Main Drive Assembly.
- 18 Connectors

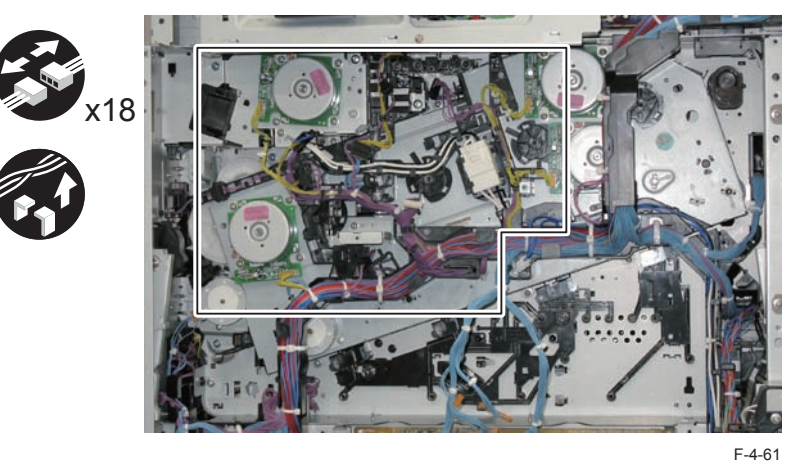

- 11) Disconnect the Connector.
- Connector

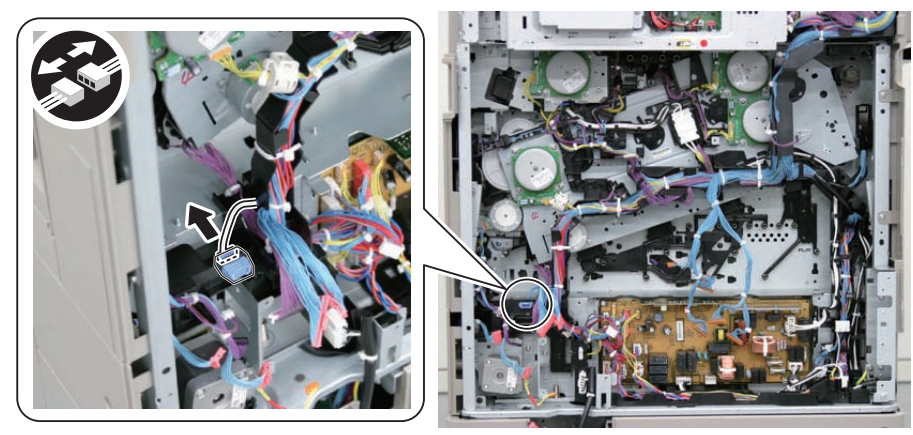

F-4-62

4-51

- 12) Remove the guide at the rear side.
- 2 Hooks
- 1 Boss

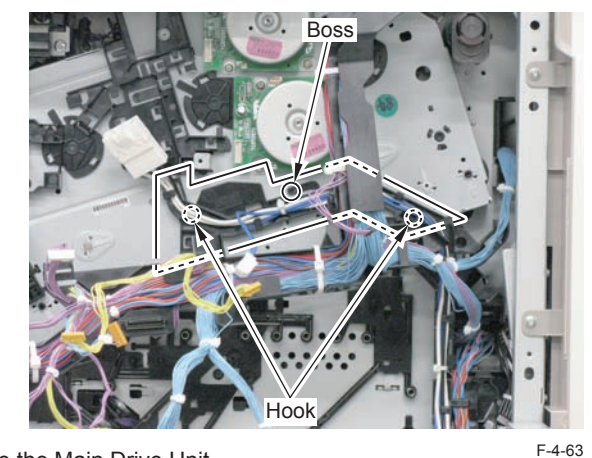

- 13) Remove the Main Drive Unit.
- 6 Screws
- 1 Hook

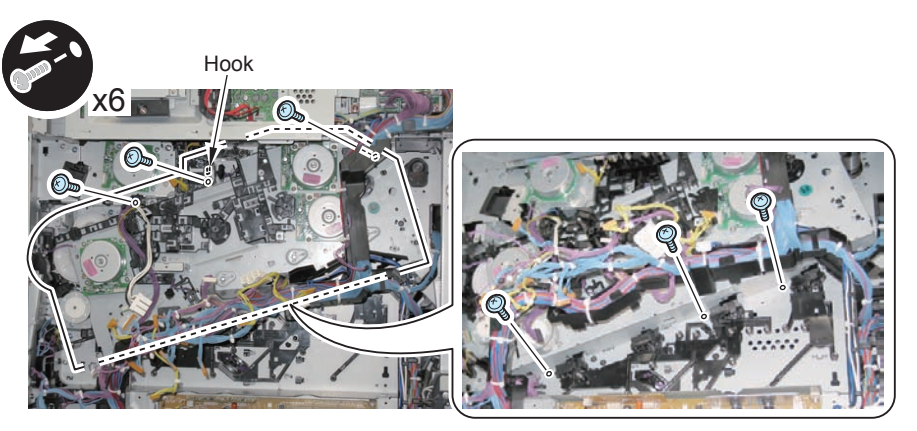

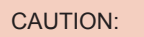

- Be sure not to disassemble the Main Drive Unit because it requires adjustment.
- Since the gear  $\left[ A\right]$  comes off easily, be careful when removing the unit.

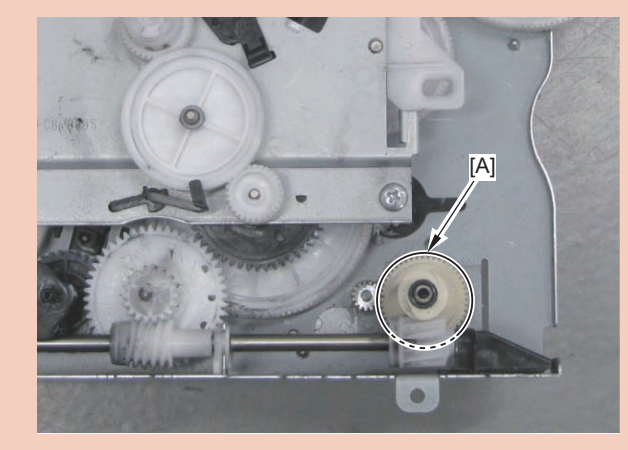

## Installing the Main Drive Unit

### CAUTION

- · Check that the Right Lower Cover is closed.
- Since the gear [A] comes off easily, be careful when installing the unit.

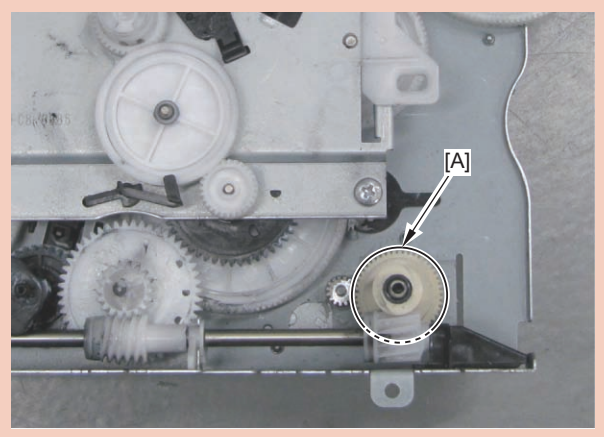

- When installing the Main Drive Unit other than a new one, be sure to align gear phase.
- 1)Remove the gear [a]

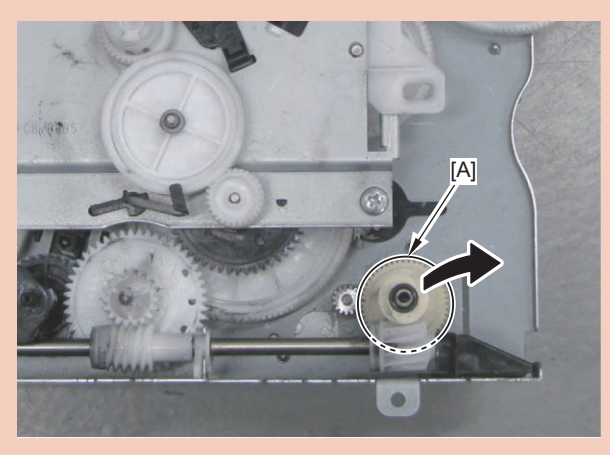

### 2) Turn the gear [D] by hand, and move the hole [B] to align with [C].

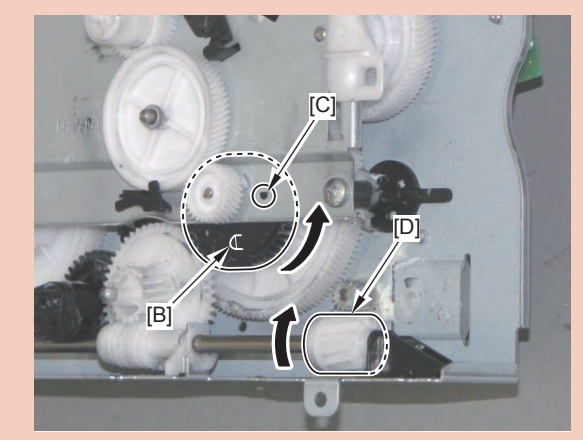

3) Install the gear [A] removed in step 1).

### NOTE

When installing anew Main Drive, be sure to remove the Fixation Member 1 before installing it to the host machine.

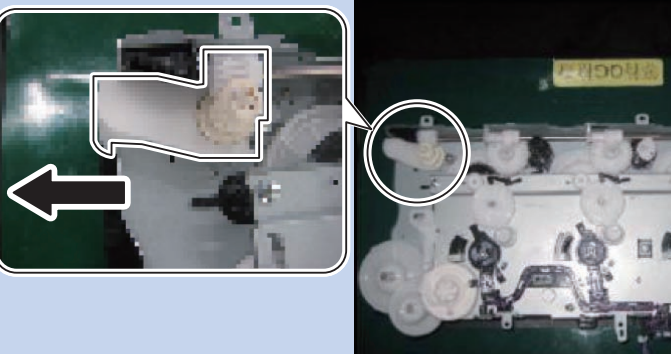

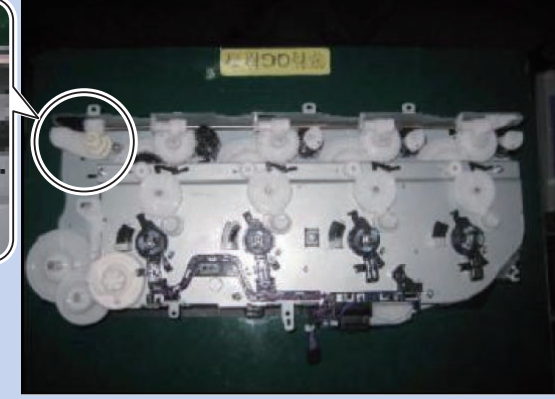

4-53

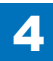

### CAUTION:

Check that the Right Lower Cover is closed.

1) Install the Main Drive Unit, and tighten the screw temporarily.

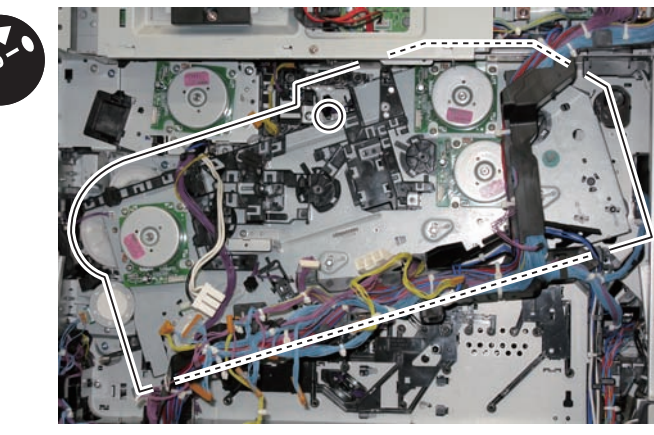

F-4-66

### CAUTION:

• By opening and closing the Right Lower Cover, check that coupling of the ITB moves in the direction of the arrow.

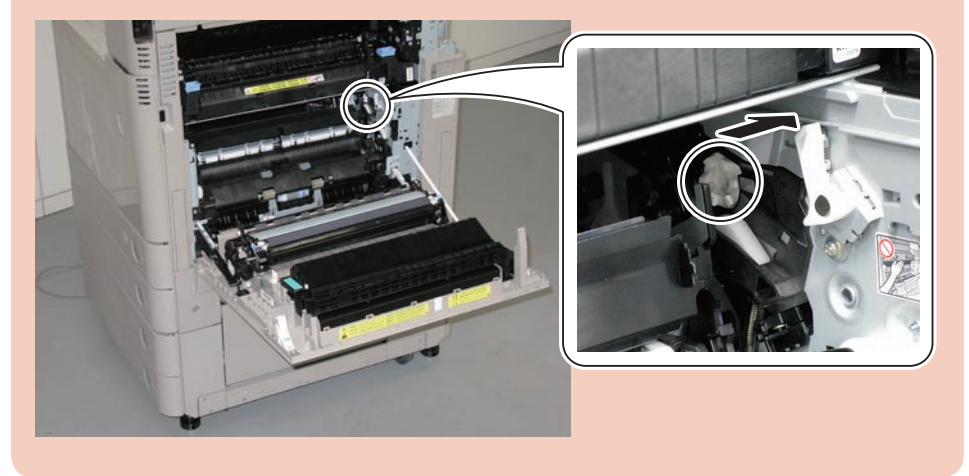

### CAUTION:

• Be sure to check that the 8 shafts are aligned with the shaft holes on the host machine correctly.

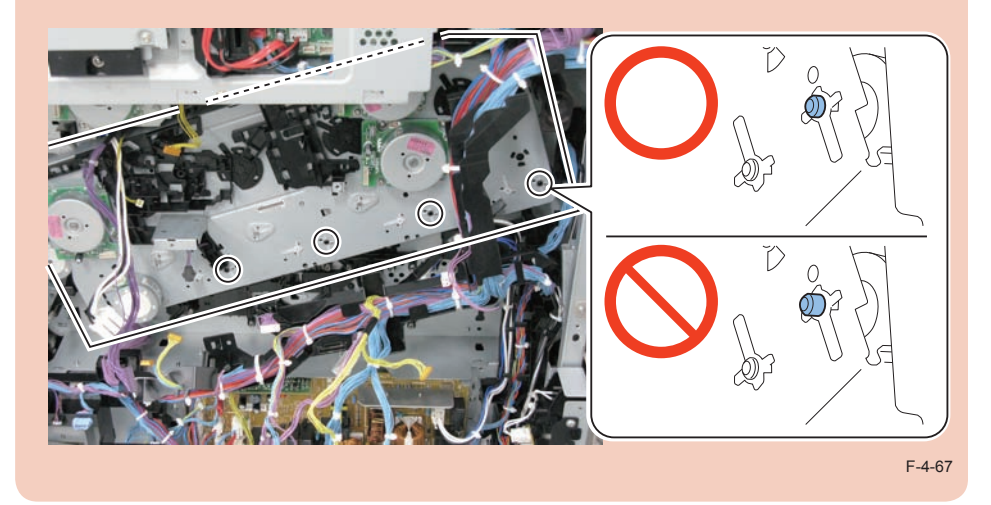

2) Check that the Main Drive Unit is installed correctly, and tighten the 6 screws.

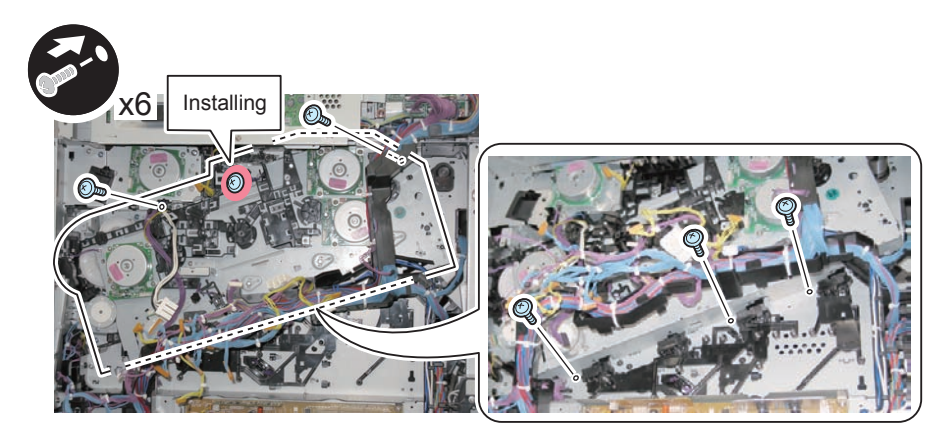

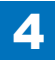
### NOTE:

When installing a new Main Drive Unit, be sure to remove the 4 Fixation Members 2.

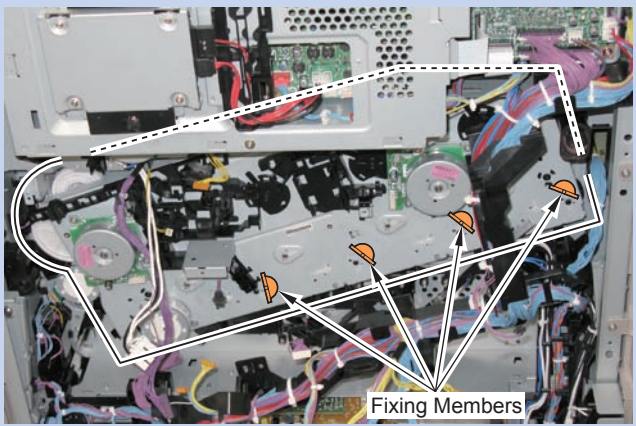

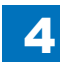

# Disassembly/Assembly - Image Formation System

## Removing the Waste Toner Container

Procedure

1)Open the Waste Toner Cover.

2) Remove the Waste Toner Container.

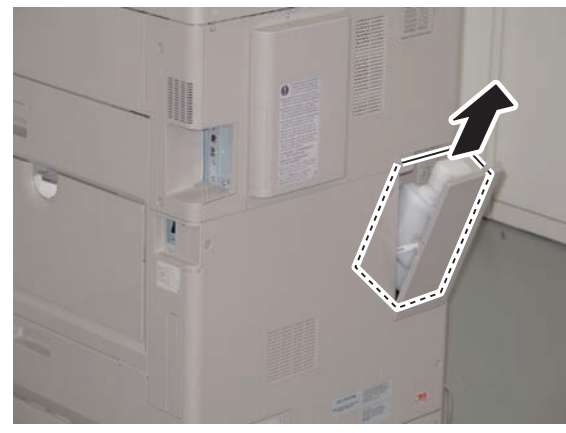

F-4-70

3) Remove the attached cap to install to the Waste Toner Container.

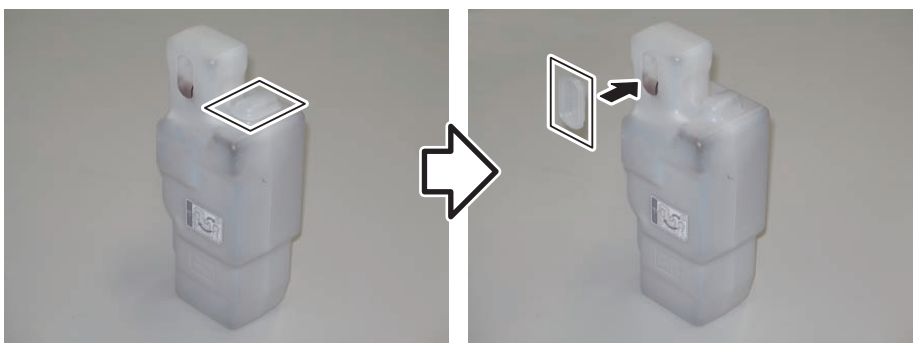

F-4-71

# Removing the Drum Unit

### Procedure

### NOTE:

In this procedure, procedure for (Bk) is described. Be sure to perform the same procedure for (C), (M), and (Y).

1)Open the Front Cover.
2)Open the Drum Unit retaining cover.

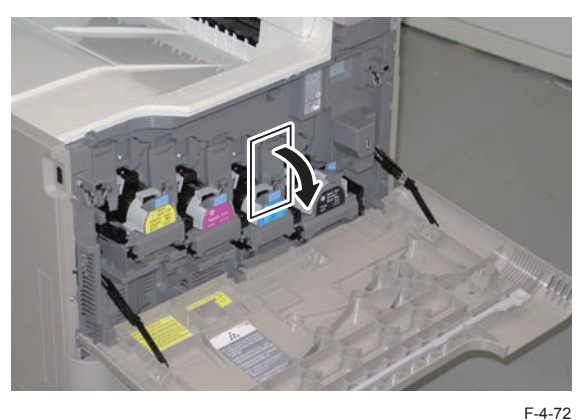

3) Open the handle and pull out the Drum Unit.

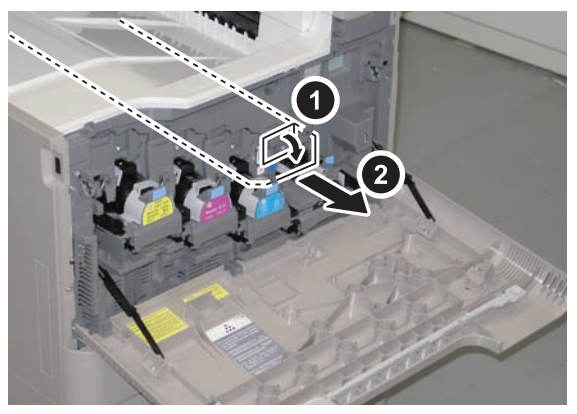

### CAUTION:

Do not touch the surface of the Photosensitive Drum.

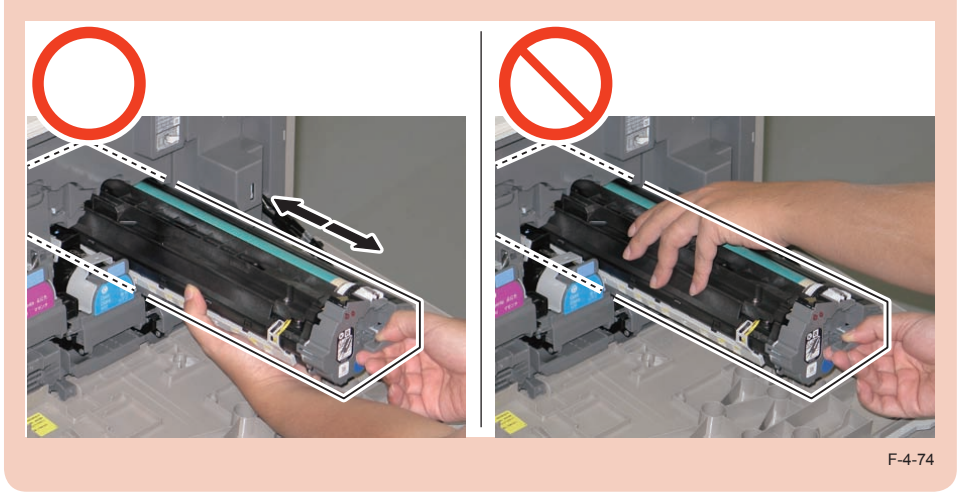

5)Block light with paper etc. to the removed Drum Unit.

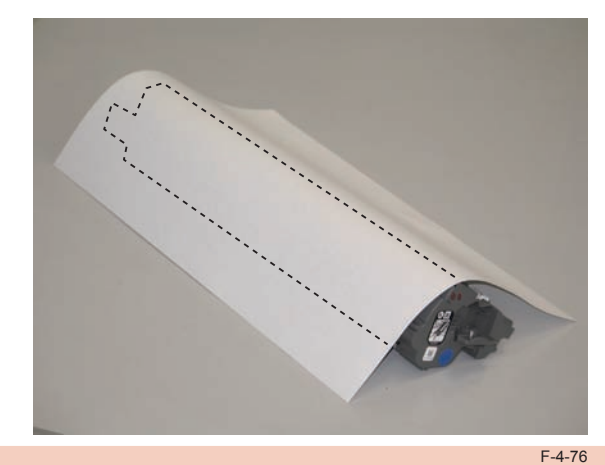

CAUTION: Be sure to insert the Drum Unit until it stops before closing the Retaining Cover.

4) Hold the Drum Unit with both hands, and pull it out horizontally.

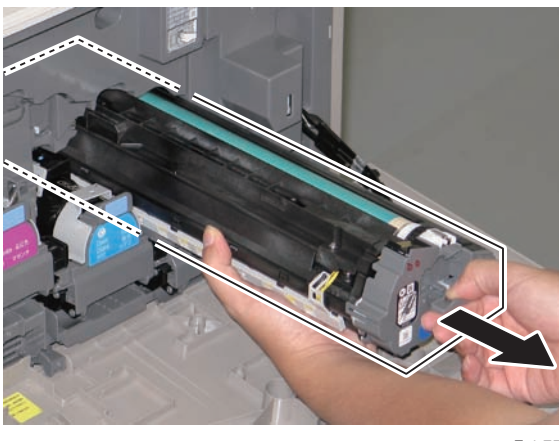

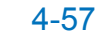

# Removing the ITB Unit

Preparation 1)Remove the Drum Unit. Procedure

1) Turn OFF the power.

- 2) Open the Right Lower Cover.
- 3)Release the lock by pushing the [1] part to open fully.

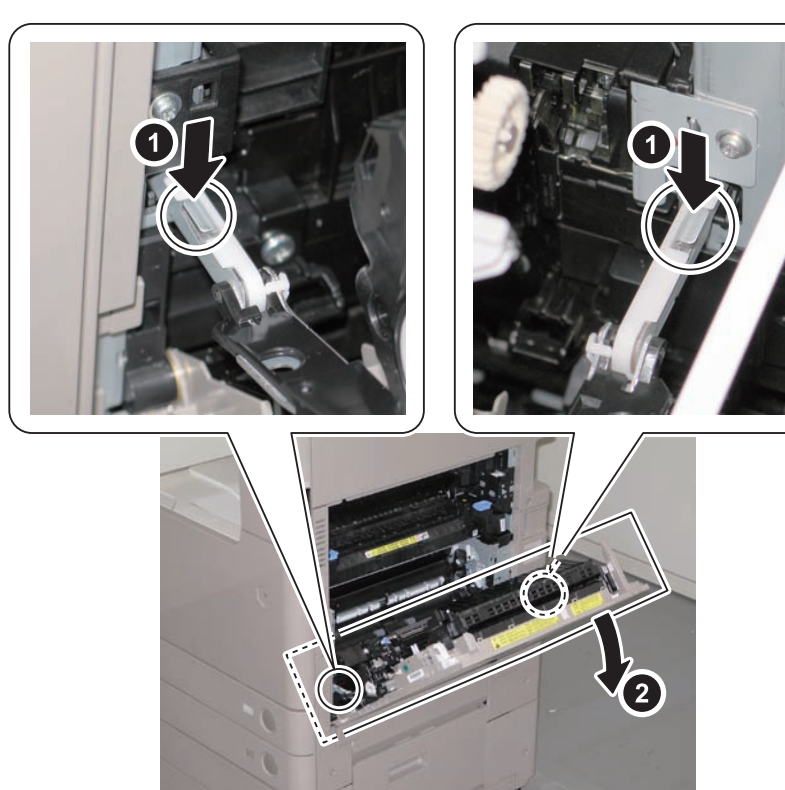

4) Open the Registration Patch Sensor.

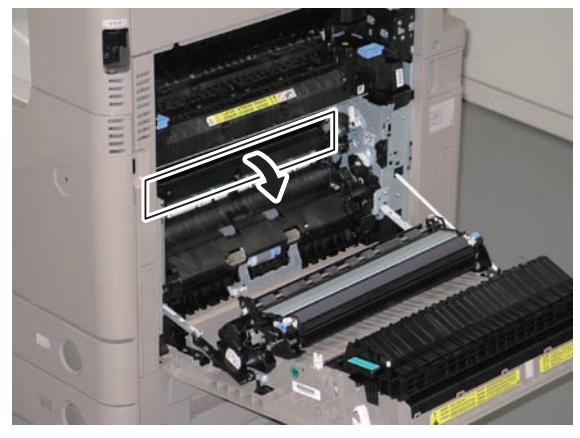

F-4-78

4-58

5) Hold the handle and pull out the ITB Unit in the obliquely downward direction along with the guide.

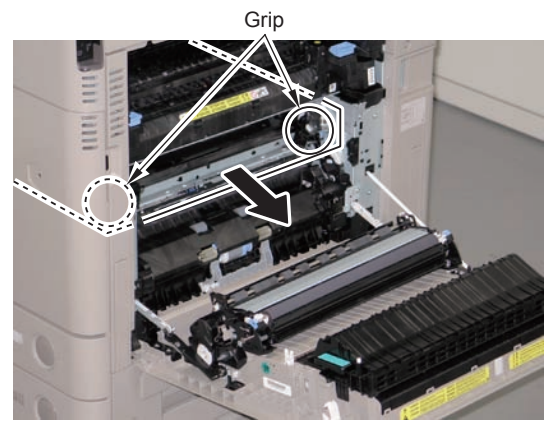

F-4-79

6)Hold the left and right handles, and remove the ITB Unit.

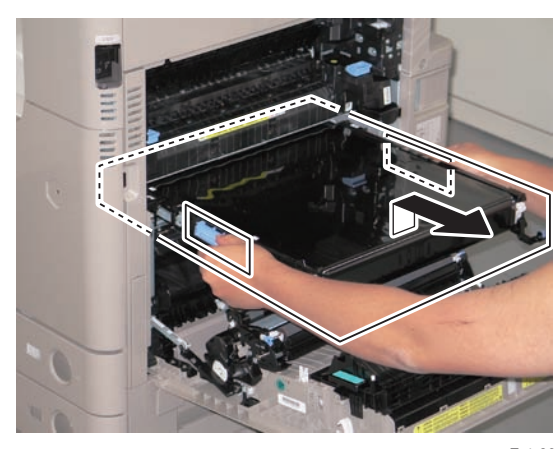

F-4-80

CAUTION: Do not touch the surface of the ITB.

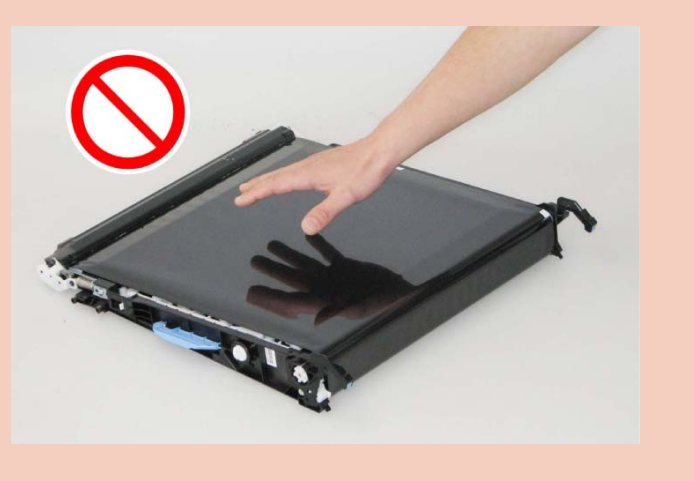

Points to Note at Installation:

- To perform image stabilization control (ATVC control) when replacing the ITB Unit, turn ON the main power switch once and then execute auto gradation adjustment (either one of the followings: quick adjustment or full adjustment).
- Check that the Registration Patch Sensor is open, and then install the ITB.

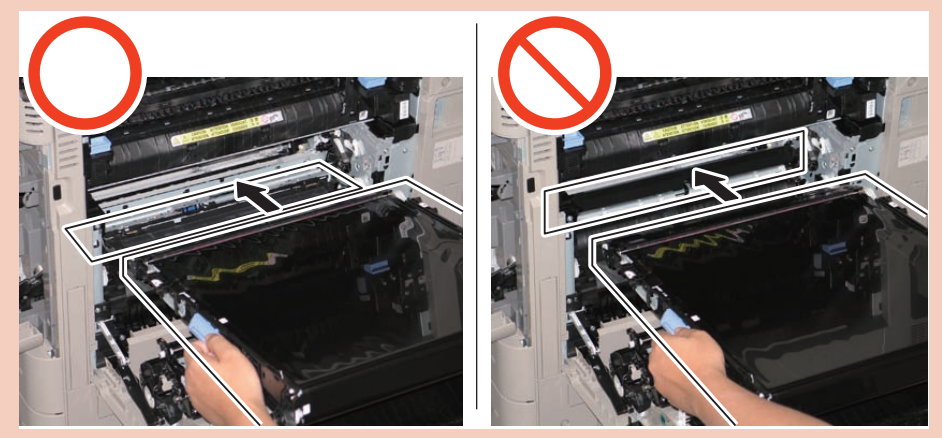

F-4-81

4-59

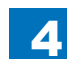

# Removing the Front Cover

Preparation 1)Remove the Cassette 1. Procedure

1) Open the Front Cover.

2)Remove the 2 link arms.

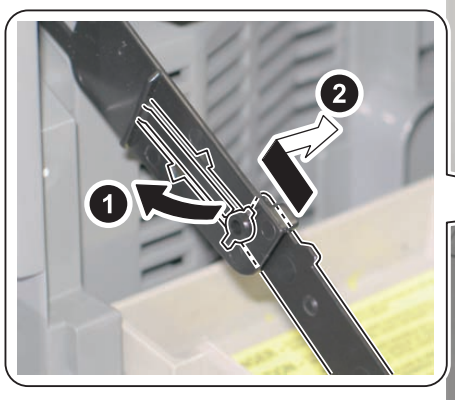

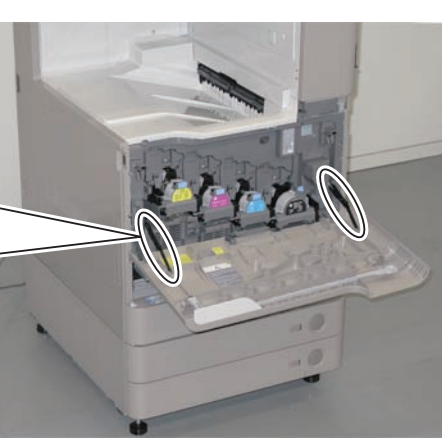

F-4-82

### 3)Remove the Stopper.

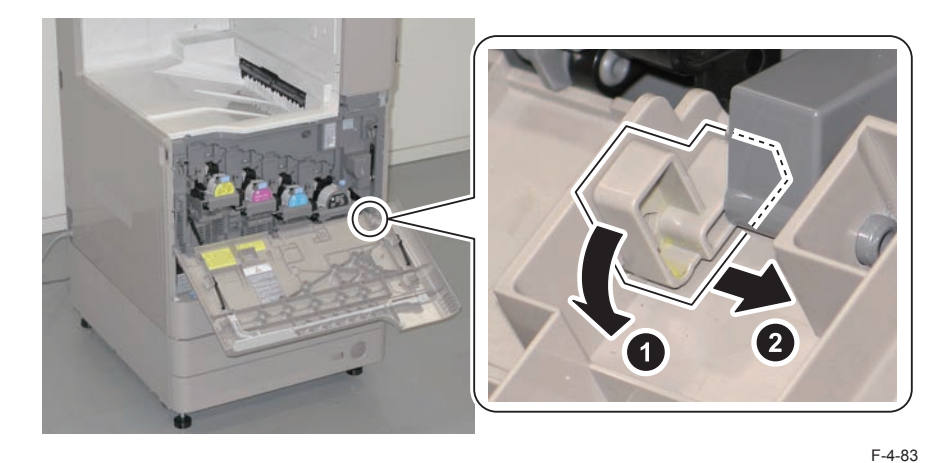

- 4) Remove the Front Cover in the direction of the arrow.
- 3 shafts

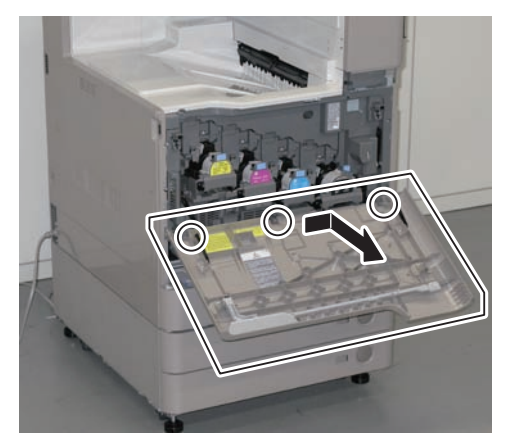

# Removing the Toner Bottle Mount (CL)

#### Preparation

- 1)Remove the all Drum Units.
- 2)Remove the ITB Unit.
- 3)Turn OFF the power.
- 4) Remove the Cassette 1.
- 5)Remove the Front Cover.
- 6)Remove the Left Cover.
- 7) Remove the First Delivery Tray.

#### Procedure

#### NOTE:

In this procedure, procedure for the Toner Bottle Mount (M) is described. Be sure to perform the same procedure for (Y) and (C).

### CAUTION:

If there is any toner scattering, wipe off the toner.

Remove the Toner Cartridge.
Remove the Fan Holder Cover.

• 1 Claw

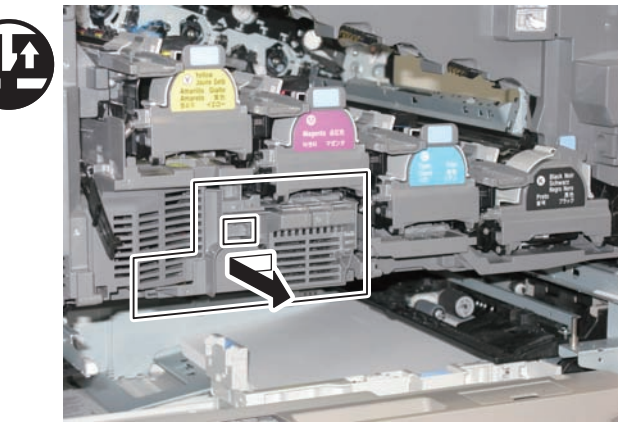

F-4-85

## NOTE:

Skip step 2 in the case of the Toner Bottle Mount (C).

3)Remove the Fan Duct 2 in the direction of the arrow.

- 1 Connector
- 2 Screws
- 2 Protrusions

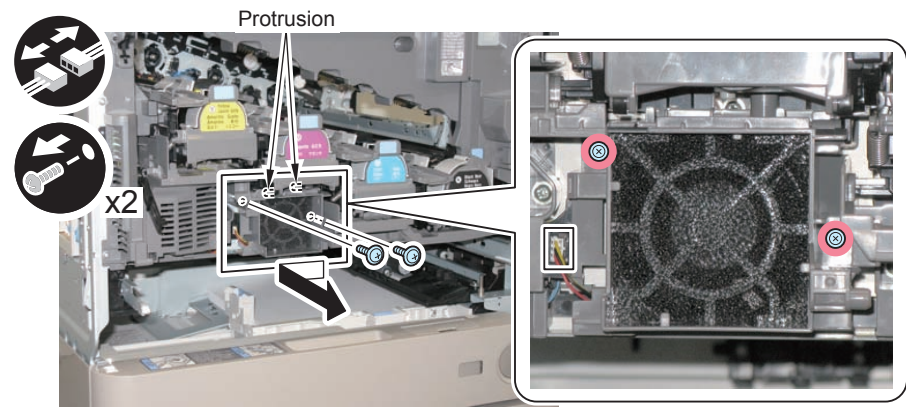

### NOTE:

1) In the case of the Toner Bottle Mount (Y), remove the Fan Duct 1 in the direction of the arrow.

- 1 Connector
- 2 Screws
- 2 Protrusions

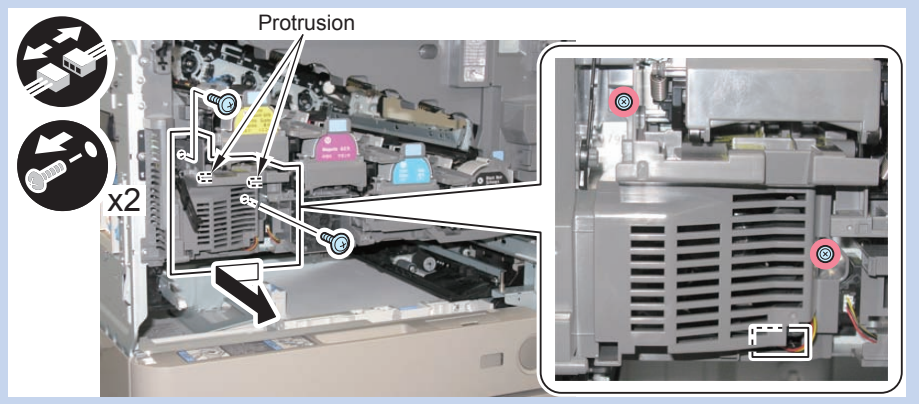

F-4-87 2) In the case of the Toner Bottle Mount (C), remove the Fan Duct 3 in the direction of the arrow.

- 1 Connector
- 2 Screws
- 2 Protrusions

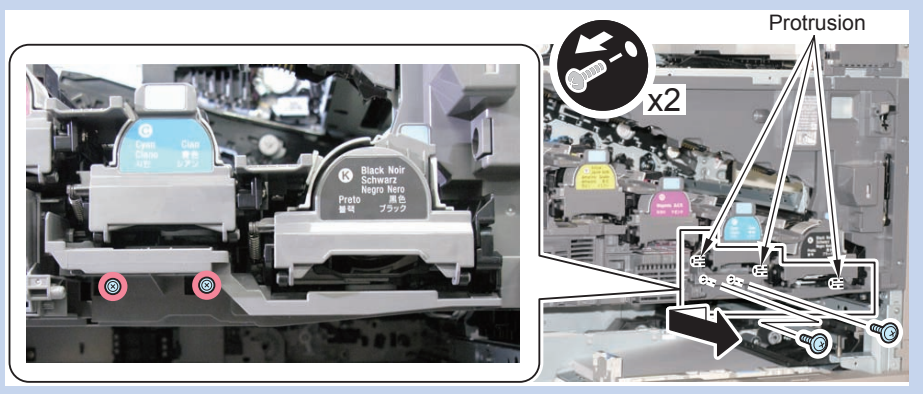

F-4-88

### 4)Put the cover of Drum Unit back and remove the spring.

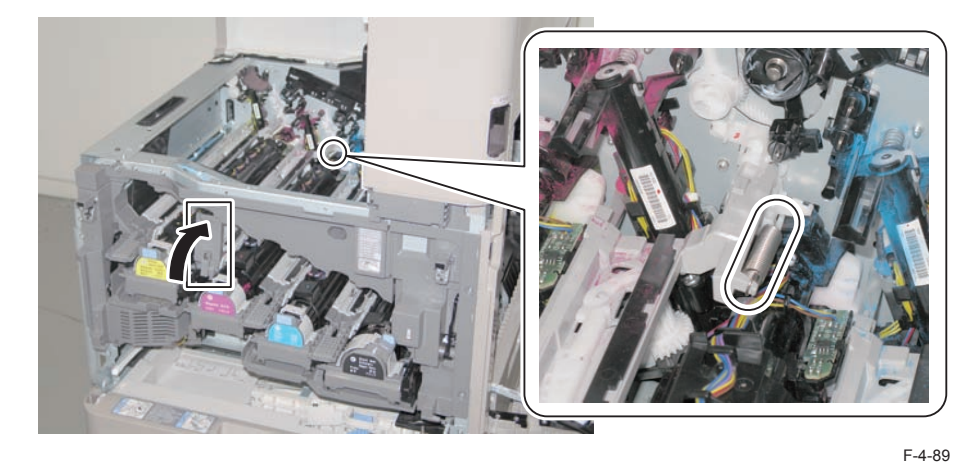

5)Remove the screw of the Toner Guide Rail Reinforcing Member.

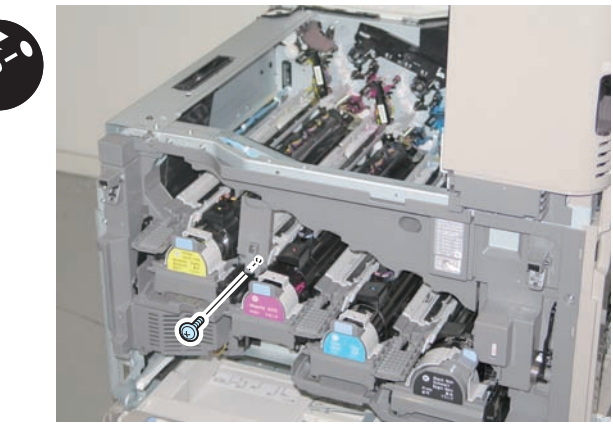

F-4-90

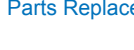

4

6)Remove the Toner Guide Rail.

3 Protrusions

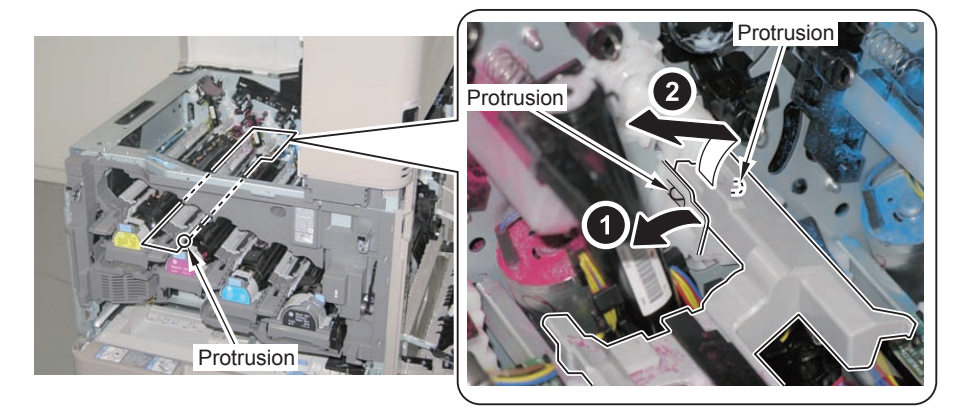

F-4-91

- 7) Remove the Toner Guide Rail Reinforcing Member.
  - 2 Bosses

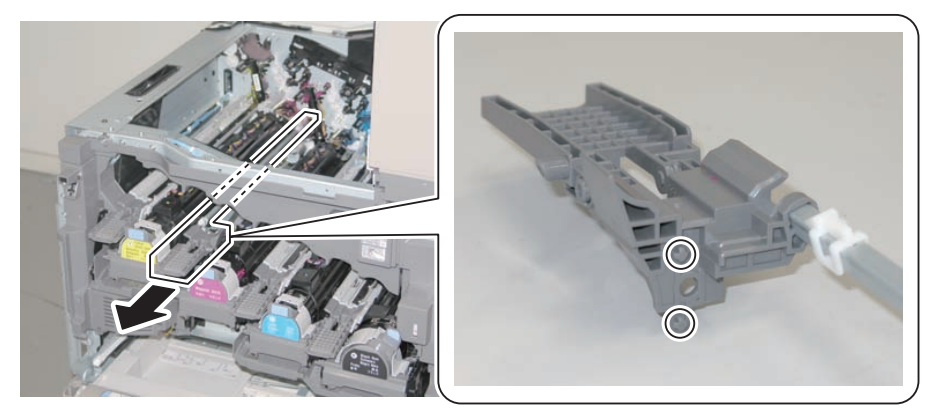

F-4-92

8) Perform step 4 to 6 to the unit on the right of the target Toner Bottle Mount.

### NOTE:

- In the case of the Toner Bottle Mount (Y), perform the work with the Toner Bottle Mount (M).
- In the case of the Toner Bottle Mount (M), perform the work with the Toner Bottle Mount (C).
- In the case of the Toner Bottle Mount (C), perform the work with the Toner Bottle Mount (Bk).

9)Remove the Link Lever.

1 Claw

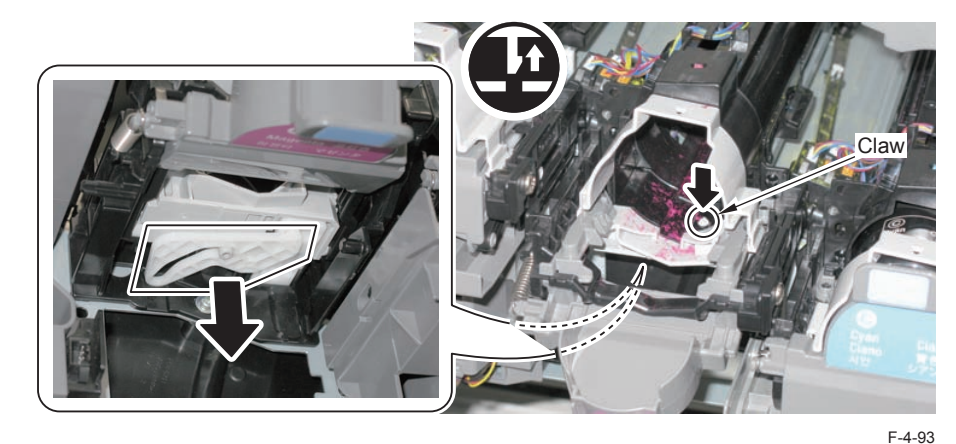

- 10) Remove the Toner Bottle Door Unit.
- 1 Screw

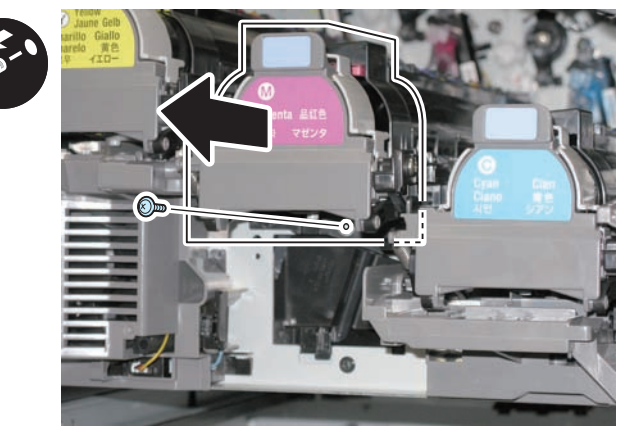

11) Disconnect the 4 connectors.

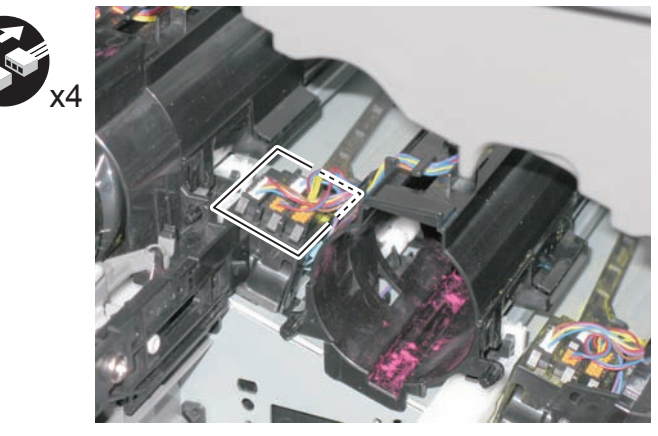

F-4-95

- 12) Free the harness from the Upper Guide of the Toner Bottle Mount.

F-4-96

13) Remove the Toner Bottle Mount in the direction of the arrow.

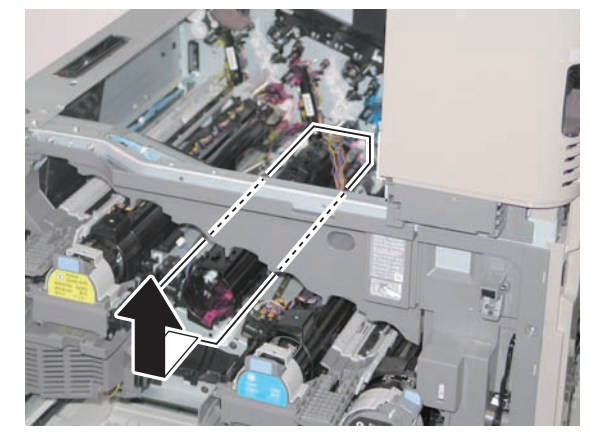

F-4-97

4-64

#### Points to Note at Installation:

4

1) Be sure to check the position of the Toggle Lever when installing the Toner Bottle Mount.

(If the Toggle Lever is not in the correct position, the Toner Bottle cannot be installed.)

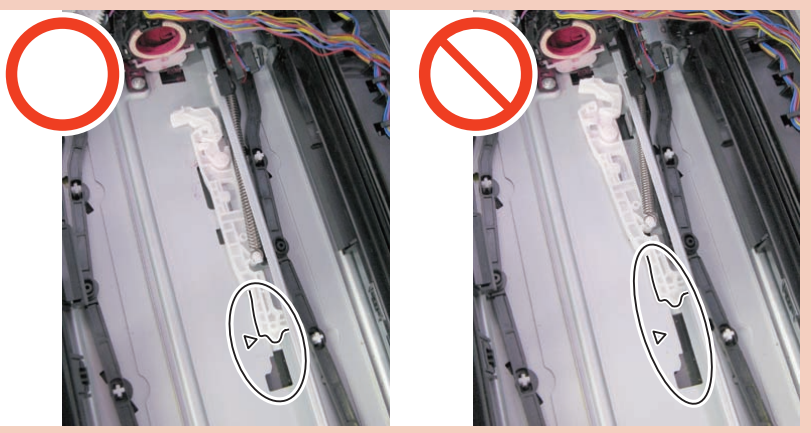

F-4-98

2) Be sure to route the harness along the Upper Guide of the Toner Bottle Mount without slack.

3) After installing the Link Lever, check that the Toner Bottle Door Unit opens and closes smoothly.

4) After installation, check if the cover of Drum Unit opens and closes.

# Removing the Toner Bottle Mount (Bk)

#### Preparation

Remove the all Drum Units.
Remove the ITB Unit.
Turn OFF the power.
Remove the Cassette 1.
Remove the Front Cover.
Remove the Left Cover.
Remove the First Delivery Tray.

#### Procedure

1) Remove the Toner Cartridge (Bk).

2)Remove the Duct Cover in the direction of the arrow.

- 2 Screws
- 3 Protrusions

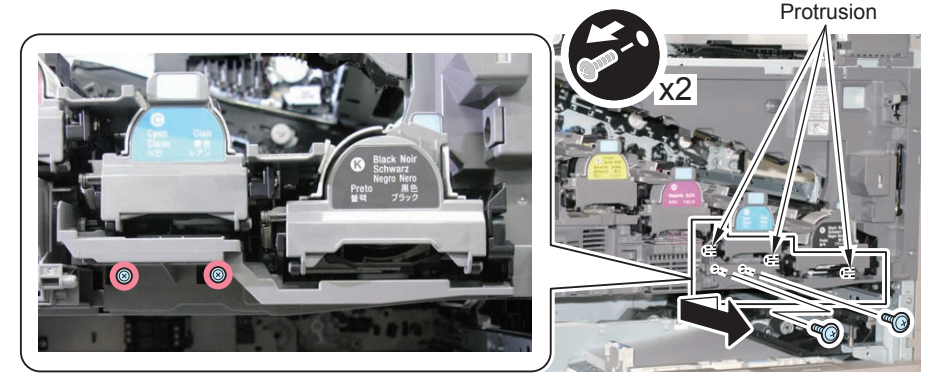

3)Put the cover of Drum Unit back and remove the spring.

4) Remove the screw of the Toner Guide Rail Reinforcing Member.

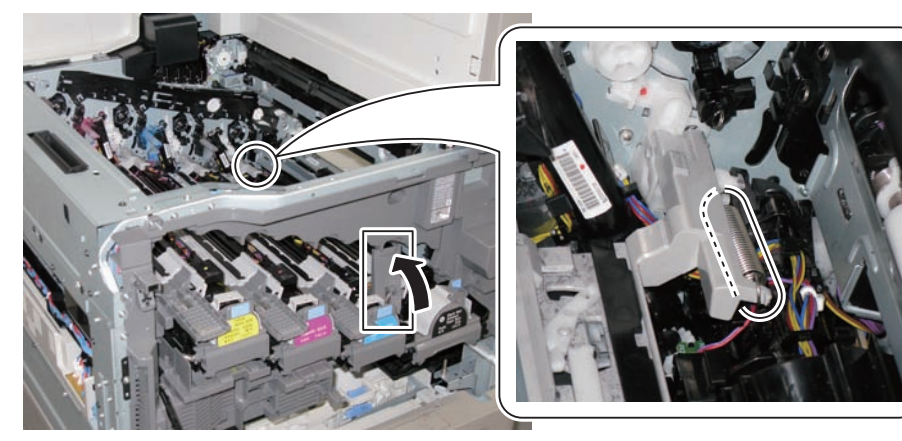

F-4-100

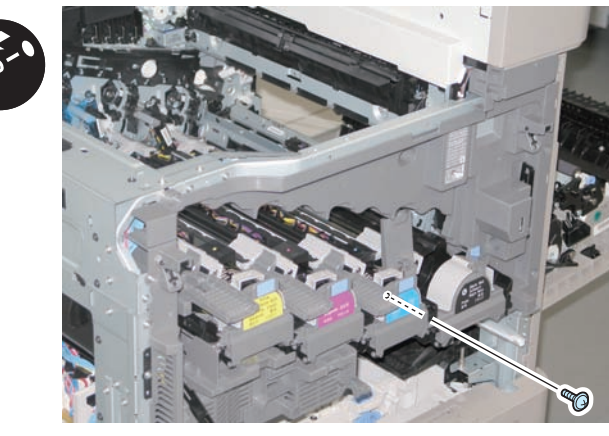

F-4-101

5)Remove the Toner Guide Rail.

- 1 Screw
- 3 Protrusions

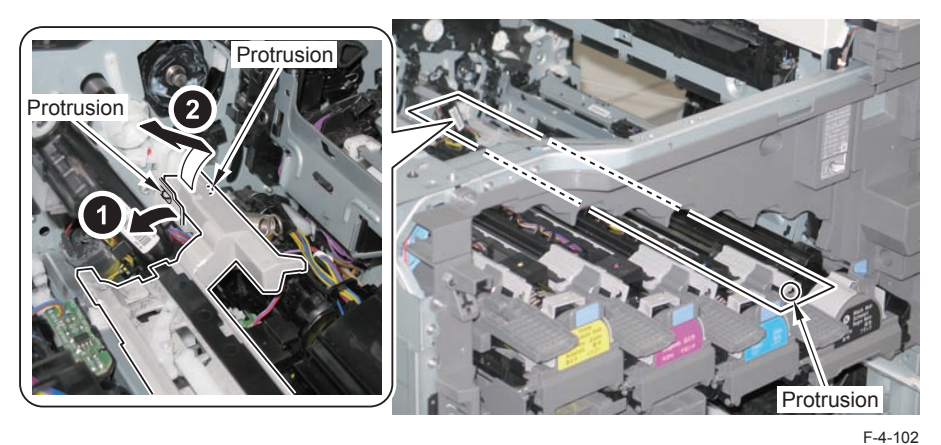

6) Remove the Toner Guide Rail Reinforcing Member.

2 Bosses

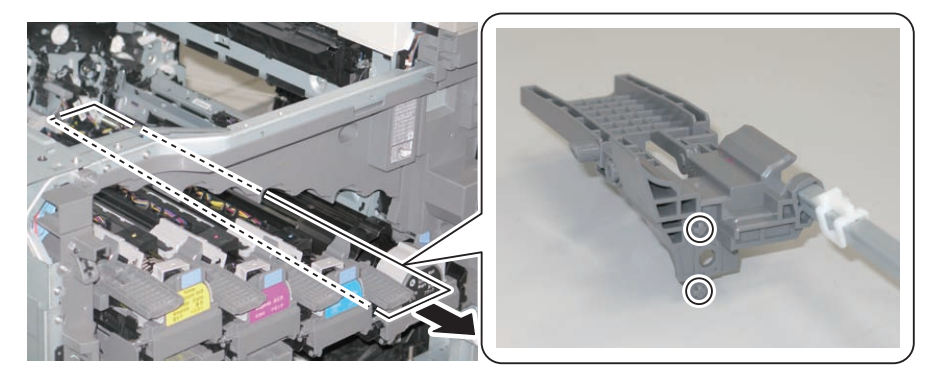

7)Remove the Link Lever.

1 Claw

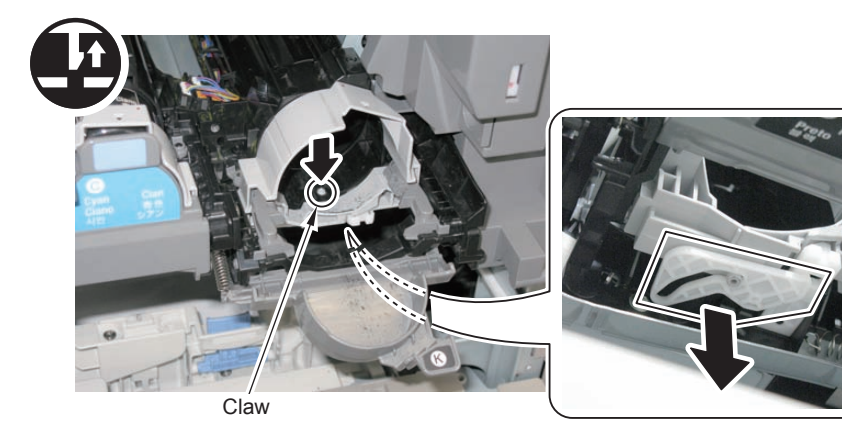

F-4-104

8) Remove the Toner Bottle Door Unit.

4

1 Screw

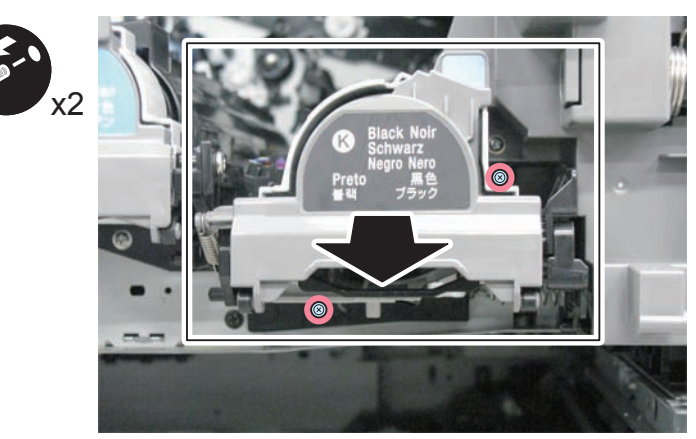

F-4-105

9) Disconnect the 4connectors.

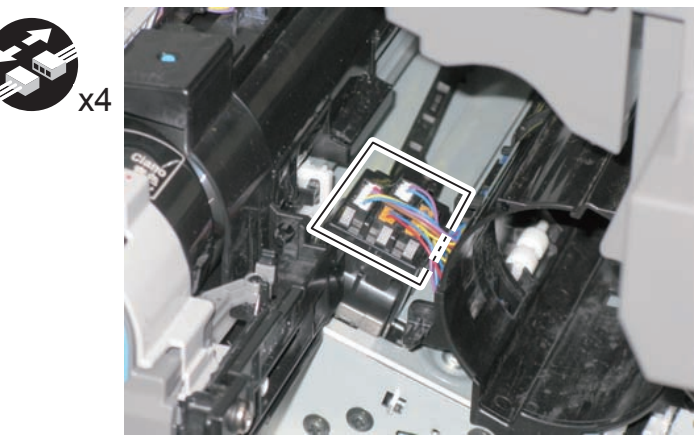

10)Free the Harness from the Guide of the Toner Bottle Mount.

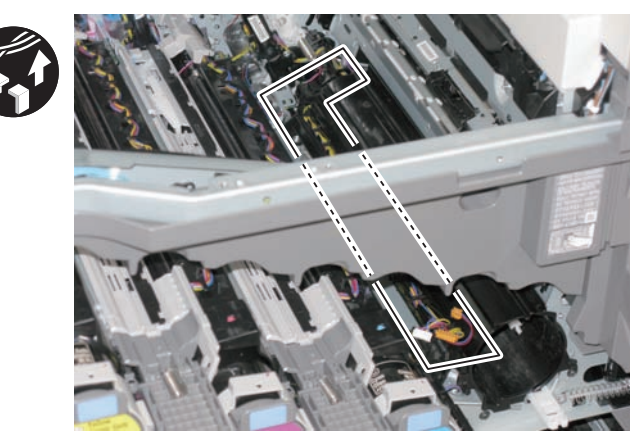

F-4-107

F-4-106

4-67

11)Remove the Toner Bottle Mount in the direction of the arrow.

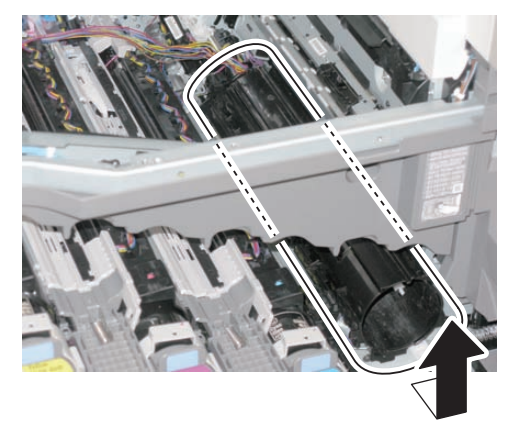

F-4-108

Points to Note at Installation:

1) Be sure to check the position of the Toggle Lever when installing the Toner Bottle Mount.

(If the Toggle Lever is not in the correct position, the Toner Bottle cannot be installed.)

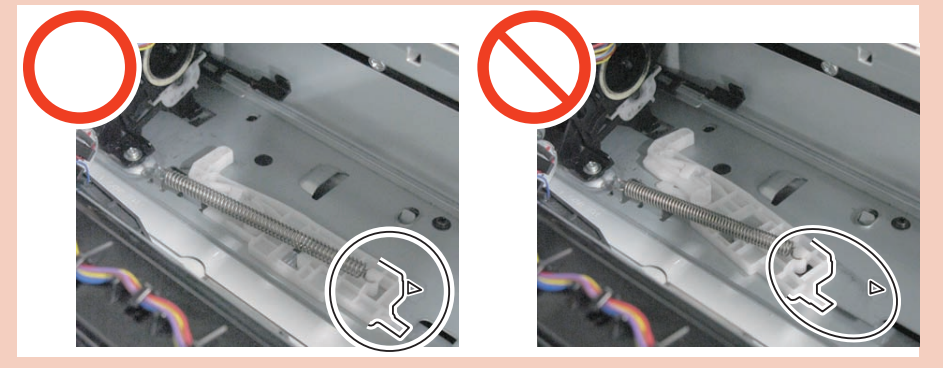

F-4-109

2) Be sure to route the harness along the guide of the Toner Bottle Mount without slack for not blocking the laser light path.

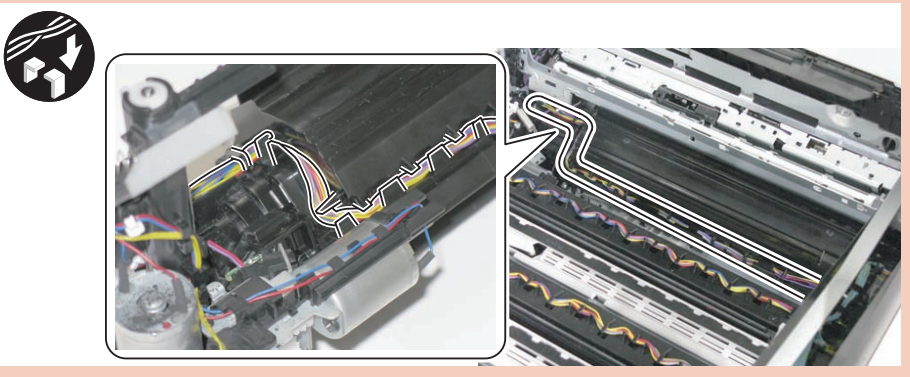

F-4-110

3) After installing the Link Lever, check that the Toner Bottle Door Unit opens and closes smoothly.

4) After installation, check if the cover of Drum Unit opens and closes.

# Removing the Hopper Unit (CL)

#### Preparation

- 1)Remove the all Drum Units.
- 2)Remove the ITB Unit.
- 3)Turn OFF the power.
- 4) Remove the Cassette 1.
- 5)Remove the Front Cover.
- 6)Remove the Left Cover.
- 7)Remove the First Delivery Tray.
- 8)Remove the Toner Bottle Mount of the target color.

#### Procedure

#### NOTE:

In this procedure, procedure for the Hopper Unit (M) is described. Be sure to perform the same procedure for (Y) and (C).

1) Remove the stopper and remove the Link Stick in the direction of the arrow.

1 Claw

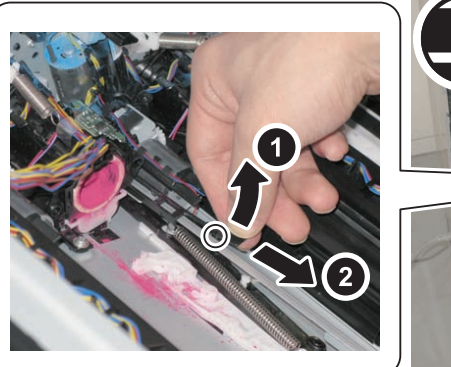

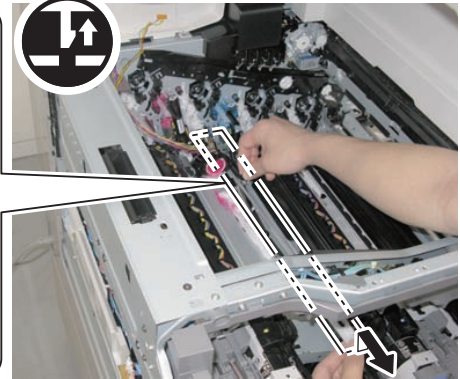

F-4-111

2)Remove the Reinforcing Member.

- 2 Screws
- 1 Claw

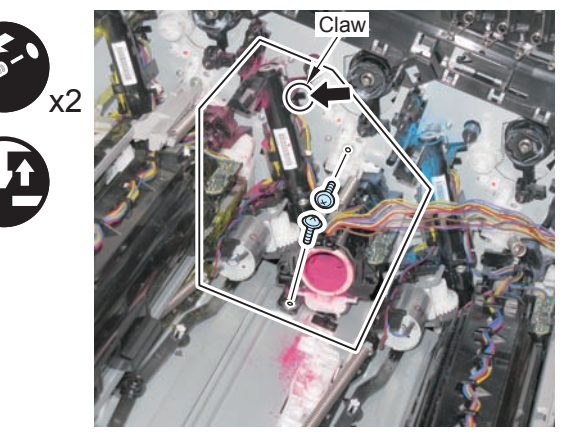

F-4-112

### NOTE:

In the case of the Toner Supply Assembly (Y), avoid the plastic film of the Waste Toner Feed Unit to remove.

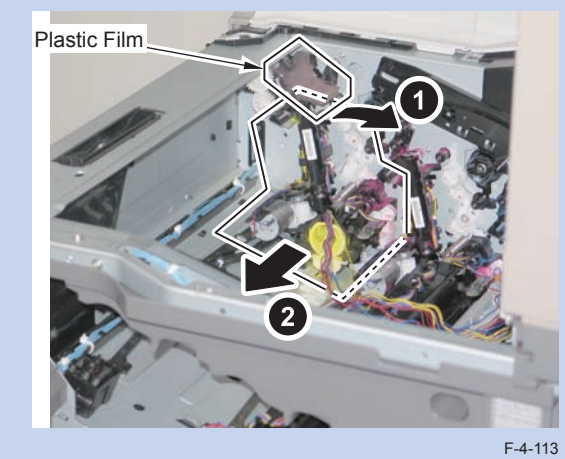

#### CAUTION:

When removing the Toner Supply Assembly, be careful not to spill the toner.

Points to Note at Installation:

1) Fit the hook [A] to [C] part and also fit the boss [B] to [E] part to adjust the position so that the Toner Supply Assembly is installed while fitting into the screw hole [D].

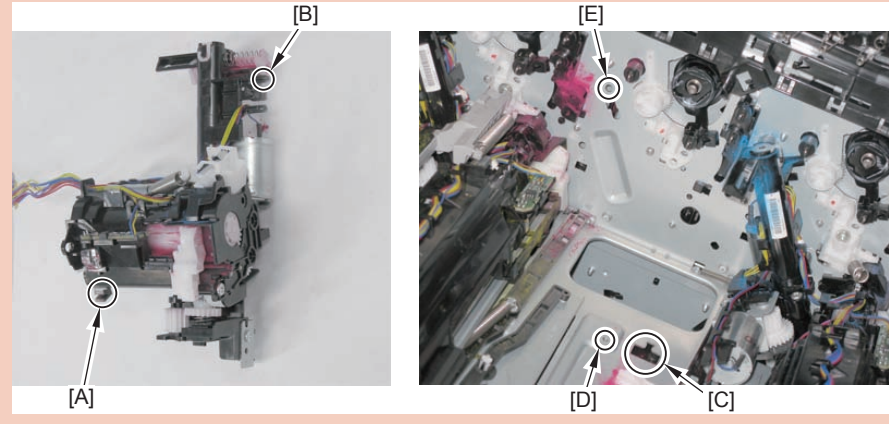

F-4-114

2) After installing the Link Stick, move it back and forth to check that it is secured.

3) After replacing the Hopper Unit, start the host machine.

Execute service mode: COPIER > FUNCTION > INSTALL > SPLY-H-Y/M/C.

After execution, toner is supplied to the Hopper Unit when warm-up rotation is performed.

(Warm-up rotation is performed by opening and closing the Front Door or turning OFF and then ON the power.)

# Removing the Hopper Unit (Bk)

### Preparation

Remove the all Drum Units.
Remove the ITB Unit.
Turn OFF the power.
Remove the Cassette 1.
Remove the Front Cover.
Remove the Left Cover.
Remove the First Delivery Tray.
Remove the Toner Bottle Mount (Bk).

### Procedure

1) Remove the stopper and remove the Link Stick in the direction of the arrow.

1 Claw

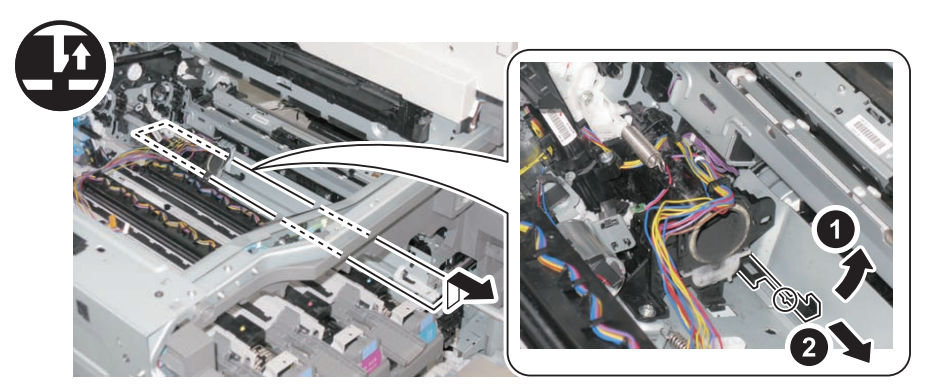

2)Remove the Reinforcing Member.

- 2 Screws
- 1 Claw

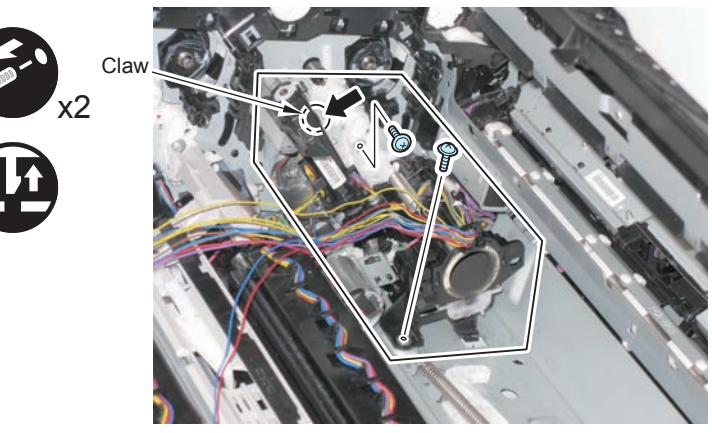

F-4-116

### CAUTION:

When removing the Toner Supply Assembly, be careful not to spill the toner.

Points to Note at Installation:

1) Fit the hook [A] to [C] part and also fit the boss [B] to [E] part to adjust the position so that the Toner Supply Assembly is installed while fitting into the screw hole [D].

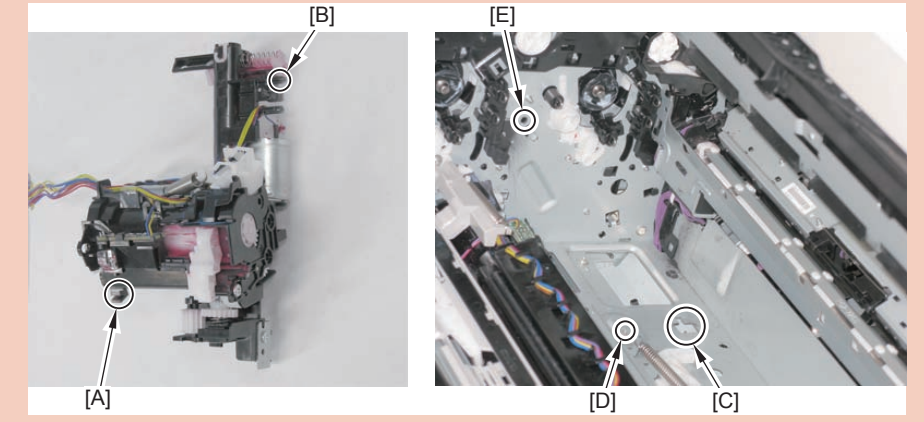

F-4-117

2) After installing the Link Stick, move it back and forth to check that it is secured.

3) After replacing the Hopper Unit, start the host machine.

Execute service mode: COPIER > FUNCTION > INSTALL > SPLY-H-K.

After execution, toner is supplied to the Hopper Unit when warm-up rotation is performed.

(Warm-up rotation is performed by opening and closing the Front Door or turning OFF and then ON the power.)

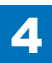

# Removing the Waste Toner Feed Assembly

#### Preparation

- 1)Remove the all Drum Units.
- 2)Remove the ITB Unit.
- 3) Turn OFF the power.
- 4)Remove the Cassette 1.
- 5)Remove the Front Cover.
- 6)Remove the Left Cover.
- 7)Remove the First Delivery Tray.
- 8) Remove the Waste Toner Container.

### Procedure

- 1)Remove the shutter and the spring.
  - 1 Claw

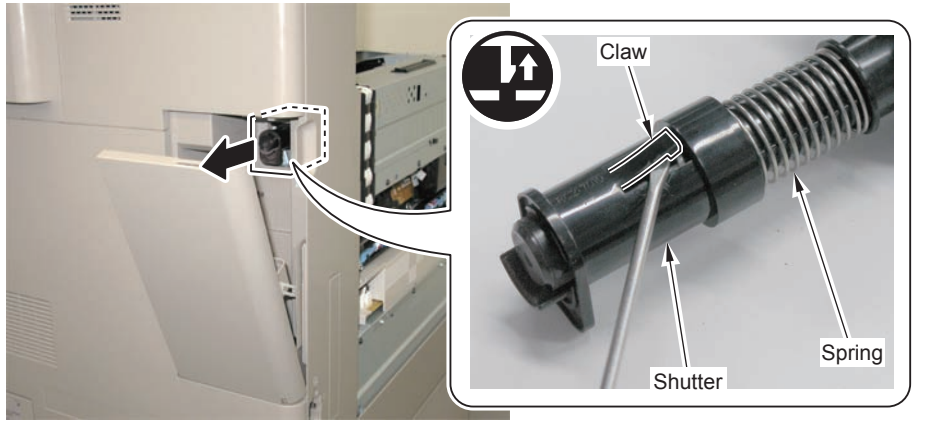

F-4-118

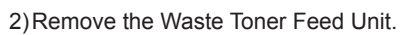

2 Screws

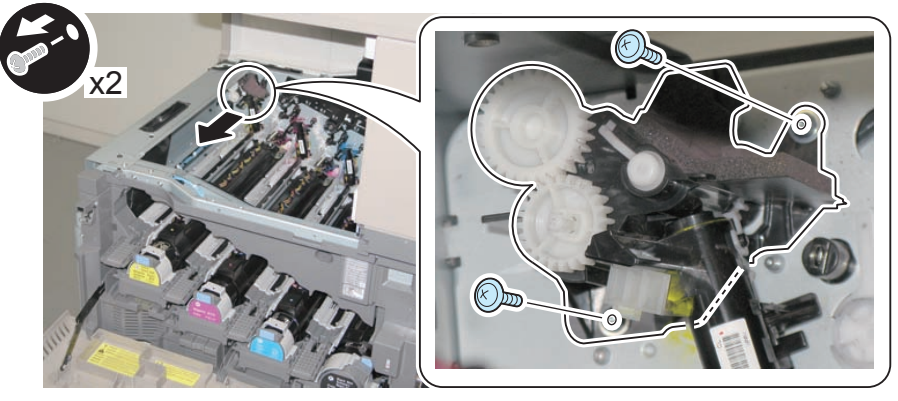

# Removing the Registration Patch Sensor

### Preparation

Remove the all Drum Units.
Remove the ITB Unit.
Turn OFF the power.
Remove the Cassette 1 Separation Roller Unit.
Remove the Cassette 1 Pickup Unit.

### Procedure

- 1)Remove the Connector Cover.
  - 3 Claws

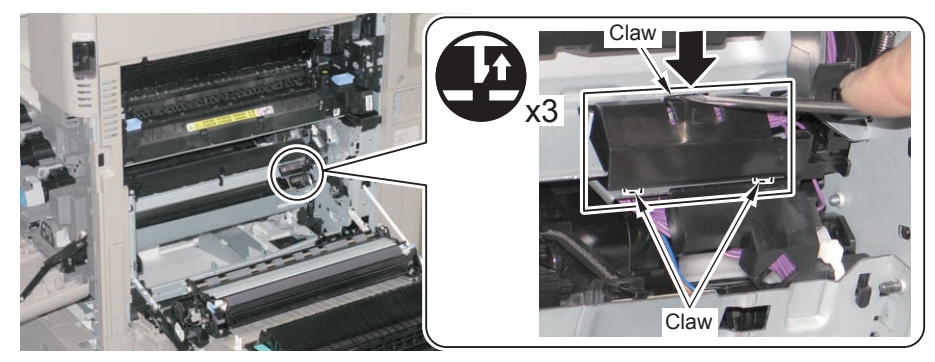

F-4-120

### 2) Disconnect the 2 connectors.

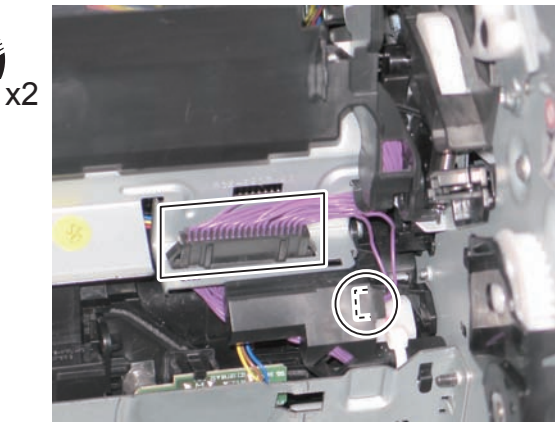

F-4-121

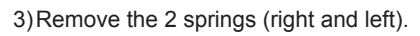

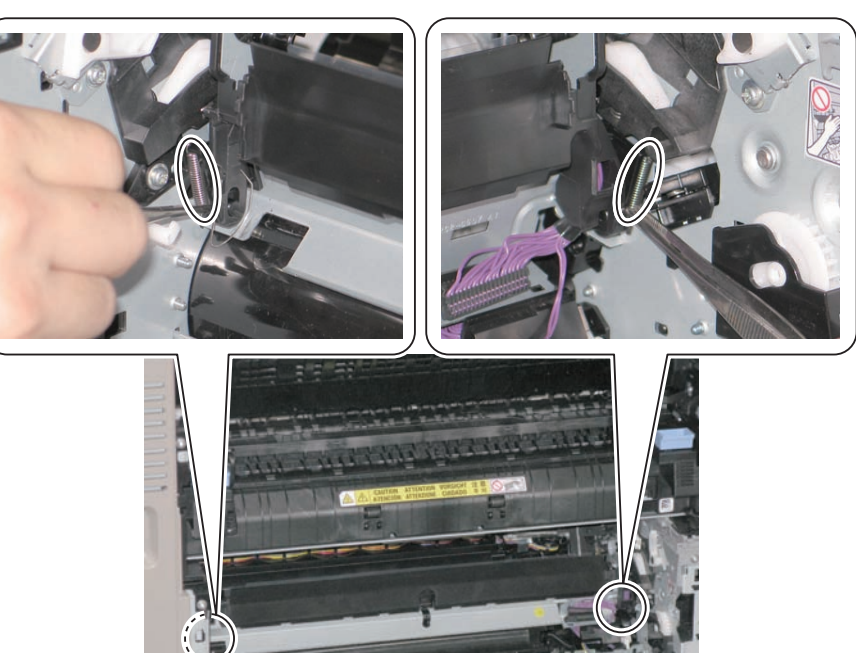

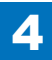

4)Remove the Left Shaft in the direction of the arrow to remove the Registration Patch Sensor.

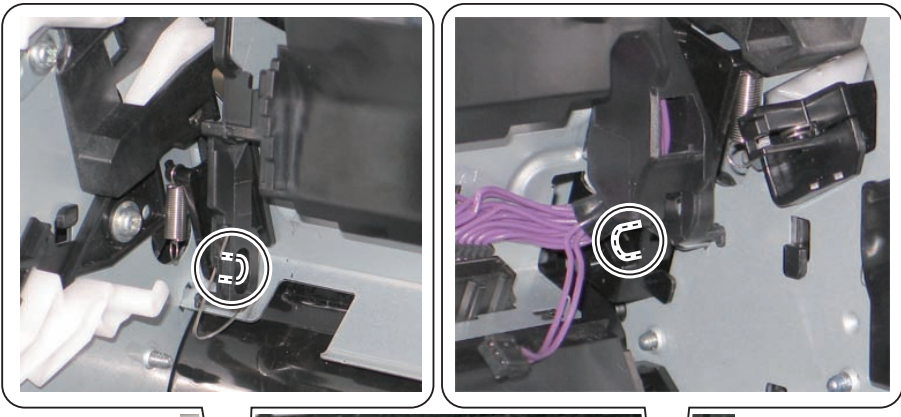

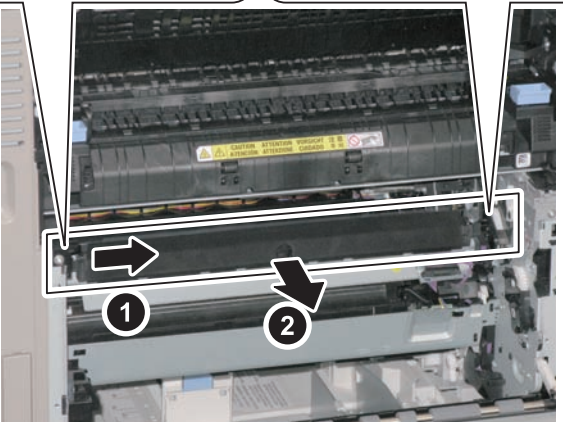

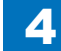

# Disassembly/Assembly - Fixing System -

## Removing the Fixing Assembly

### Procedure

1) Open the Right Lower Cover.

2) Hold the right and left grips and pull out the Fixing Assembly to the direction of the arrow.

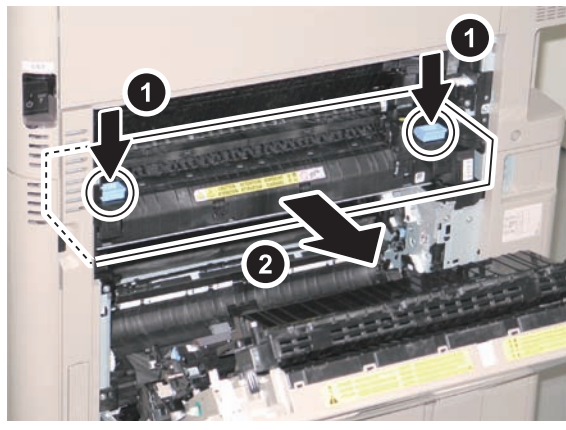

F-4-124

CAUTION:

- Be careful when removing the Fixing Assembly because it is hot immediately after the power is turned OFF.
- Do not discard the assembly with the Delivery Guide attached.

3)Remove the 2 screws securing the Fixing Delivery Upper Guide.

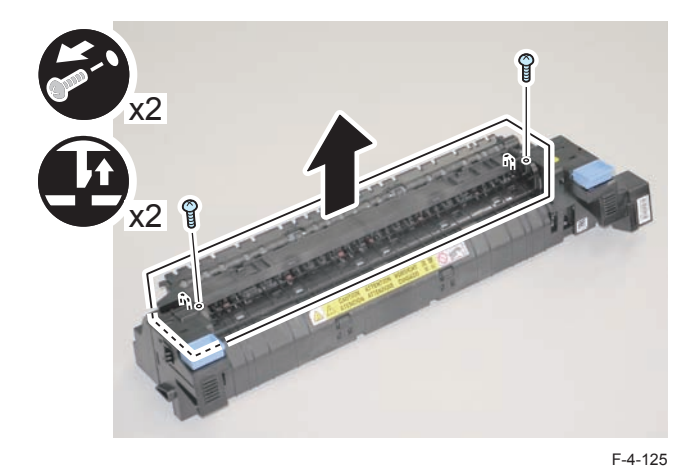

<When installing the Expansion Delivery Kit-C1>

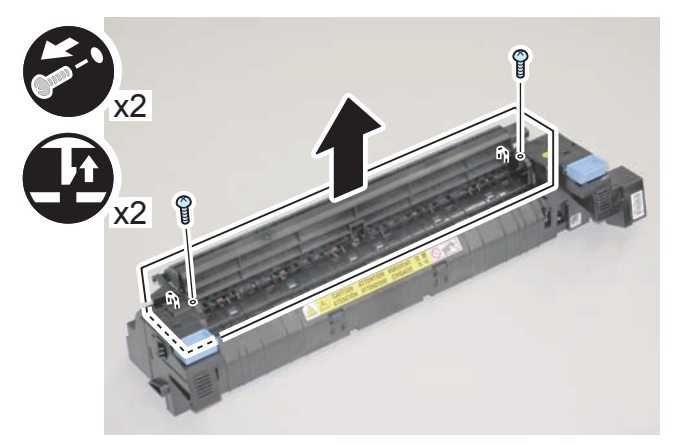

F-4-128

4)Lift the tab, push the claw to free the boss, and remove the Fixing Delivery Upper Guide.

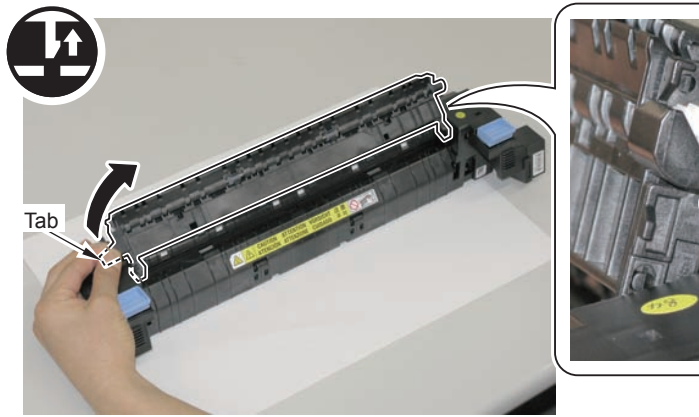

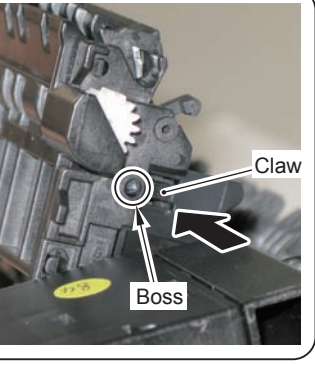

F-4-127

### CAUTION:

1) When attaching a new Fixing Assembly, remove the fixation member.

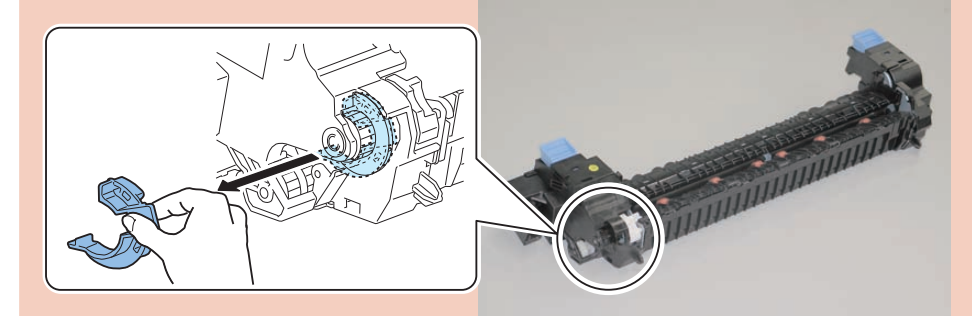

2) After installing the Fixing Delivery Guide, check that [A] moves. (If it doesn't move, the Flapper will not operate properly and jam will occur.)

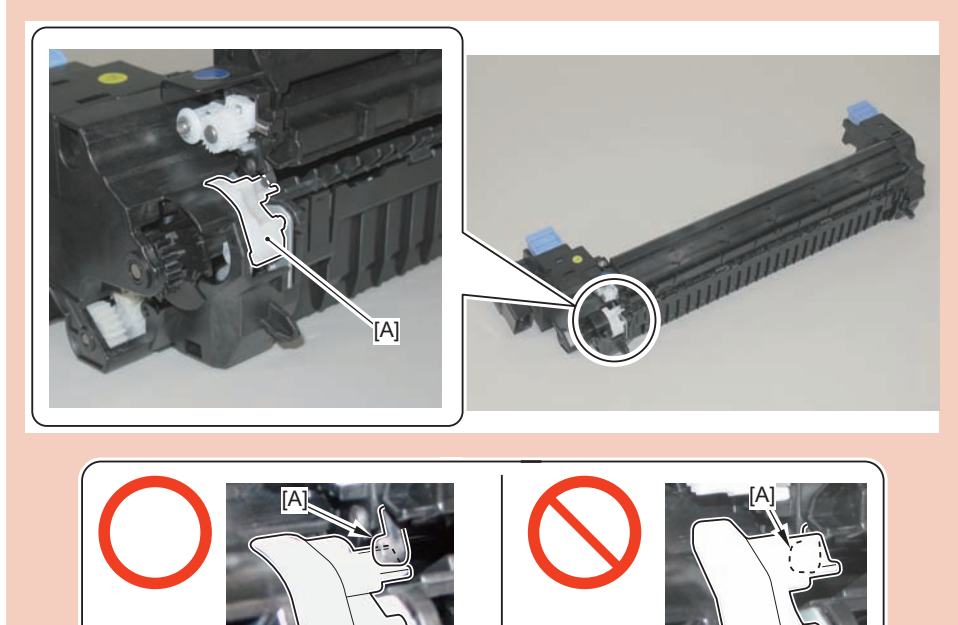

4

# Removing the Fixing Dirive Unit

### Preparation

- 1) Remove the Rear Upper Cover.
- 2)Remove the Connector Cover.
- 3)Remove the Rear Cover.
- 4) Open the Right lower Cover.
- 5)Remove the Fixing Assembly.
- 6) Remove the Waste Toner Container.
- 7)Remove the Waste Toner Storage Box.
- 1 Connector
- 2 Screws

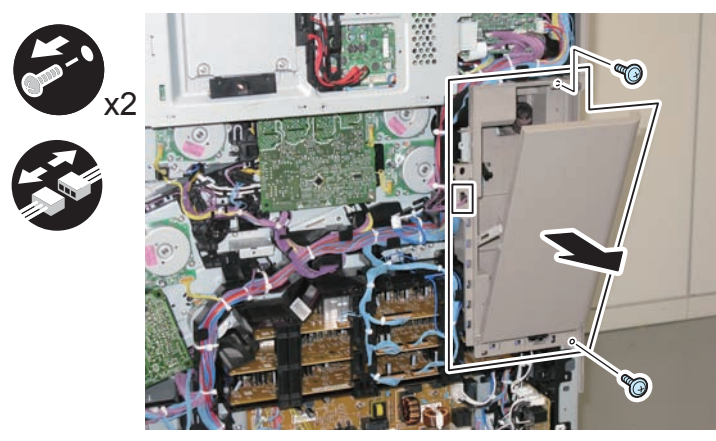

F-4-129

CAUTION:

In case of the FAX model, be sure to remove the FAX

### Procedure

1) Remove the Primary Transfer High-voltage Power Supply PCB.

- 1 Screw
- 4 Claws

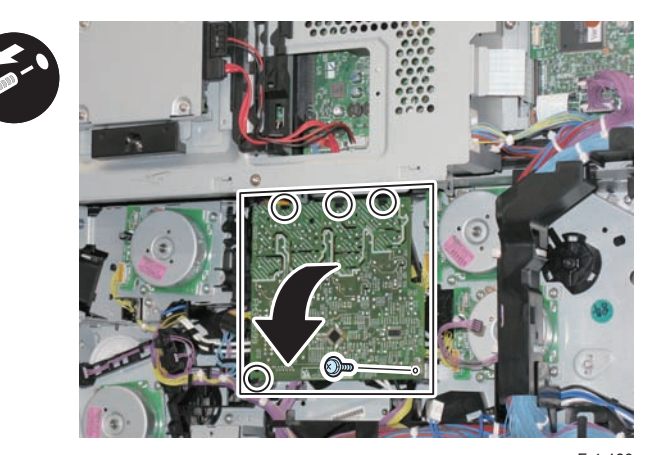

2) Disconnect the connector from the Primary Transfer High-voltage Power  $^{F}\!Supper la PCB.$ 

• 1 Connector

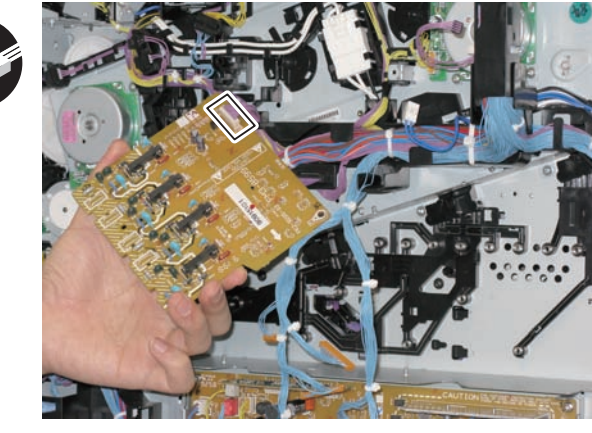

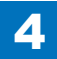

3)Remove the Harness Cover.

• 1 Claw

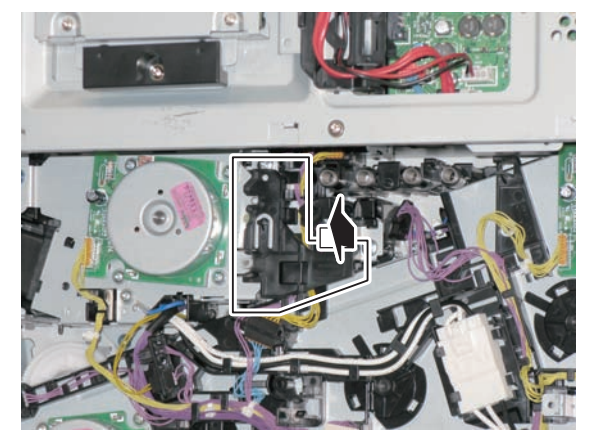

4)Disconnect the connectors.

F-4-132

• 7 Connectors

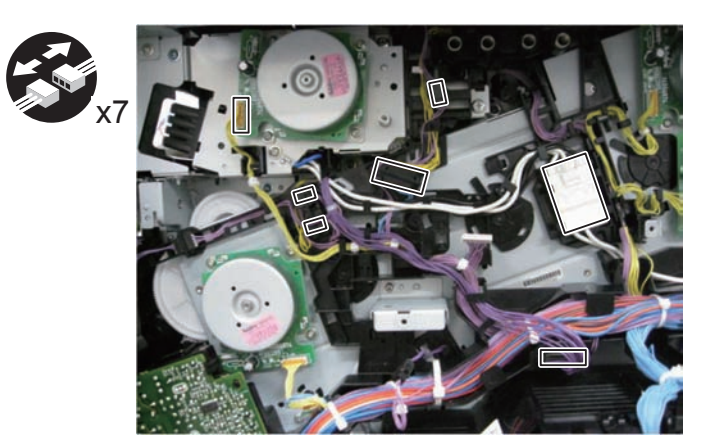

5)Remove the connectors in step 4 from the guides.

F-4-133

6)Remove the Right Rear Sub Cover.

1 Screw

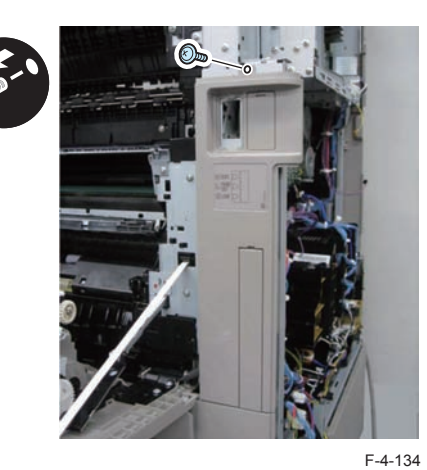

7)Remove the Inner Guide 1.

1 Screw

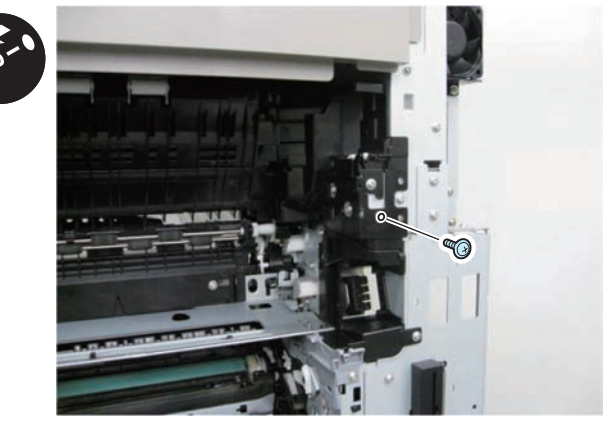

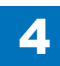

8) Remove the Inner Guide 2.

1 Screw

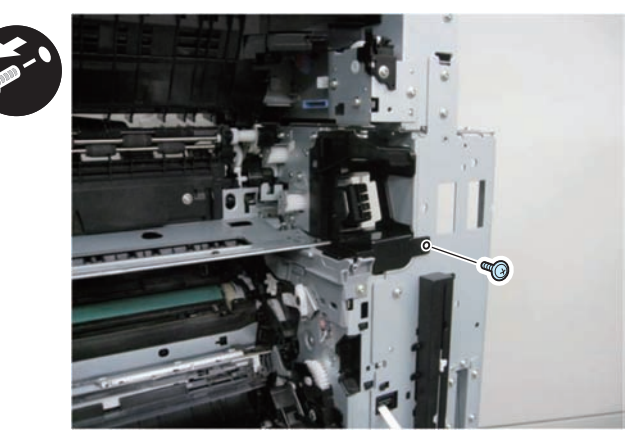

9)Remove the Fixing Drive Unit.

F-4-136

4 Screws

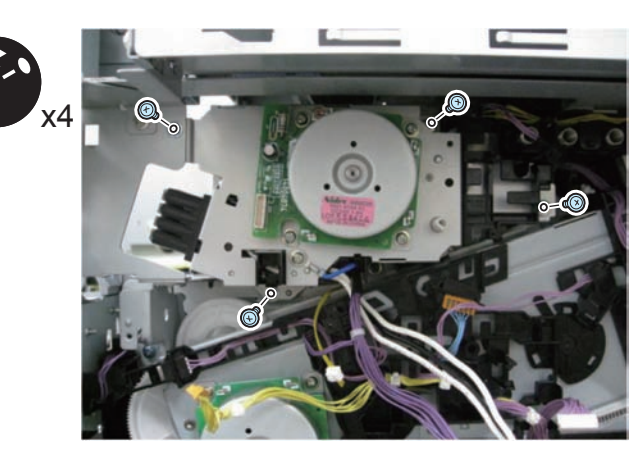

F-4-137

- 10) Remove the Fixing Motor.
- 4 Screws

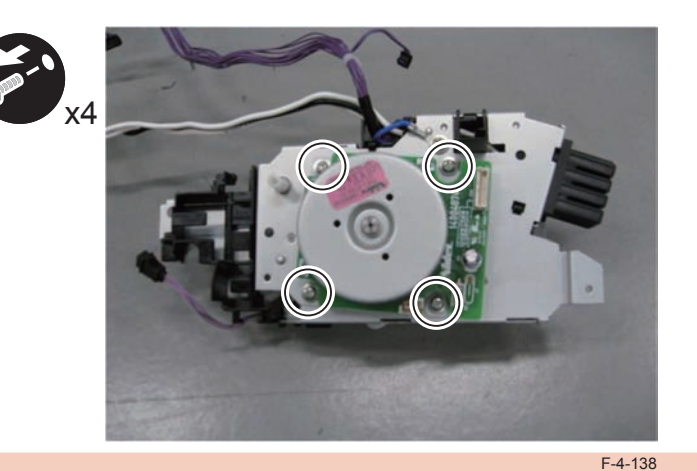

### CAUTION:

Be careful not to dispose of the Fixing Motor together with the old Fixing Drive Unit since it is a different part from the new Fixing Drive Unit.

#### Points to Note at Installation:

1) When installing a new Fixing Drive, remove the positioning member

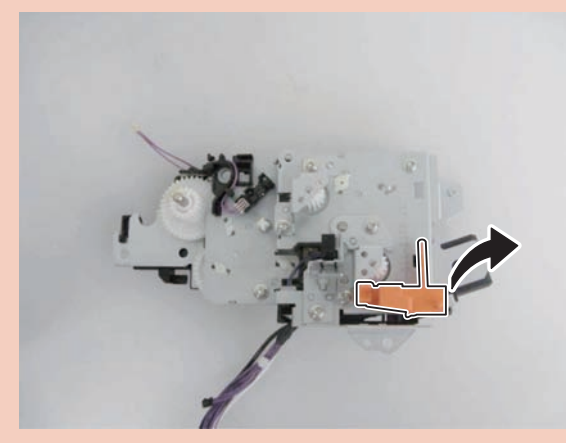

2)Be sure to pay attention to the positional relation of the plate in the figure when assembling.

Be sure that the plate in the Fixing Drive side is located inside the frame body of the host machine.

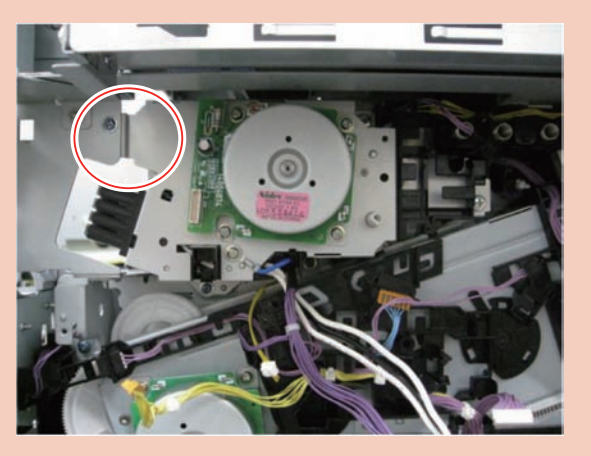

# Disassembly/Assembly - Pickup Feed System -

# Opening the Right Lower Cover Fully

### Procedure

- 1) Open the Right Lower Cover.
- 2) Release the lock by pushing the [1] part to open fully.

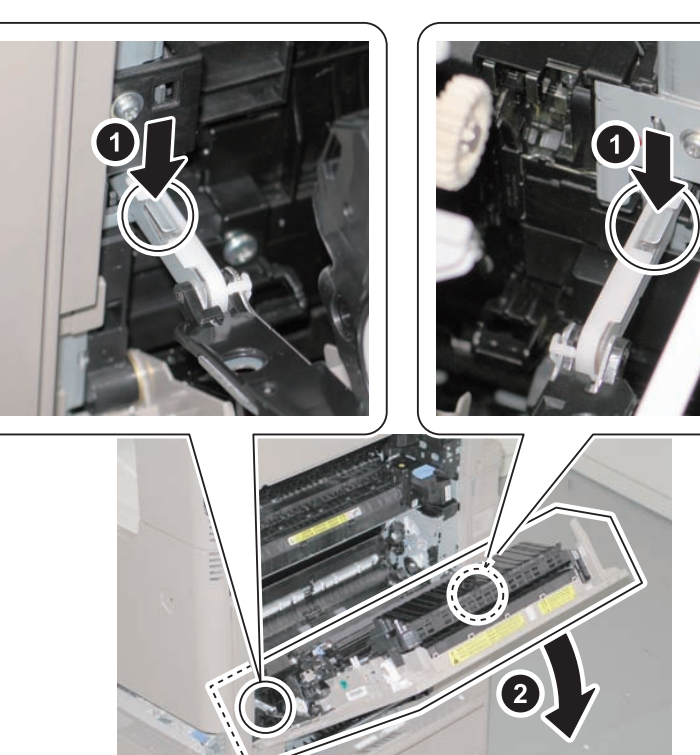

# Cleaning the Pre-registration Guide

### Procedure

1)Open the Right Lower Cover fully.

2) Clean the Pre-registration Guide area [A] with lint-free paper moistened with alcohol.

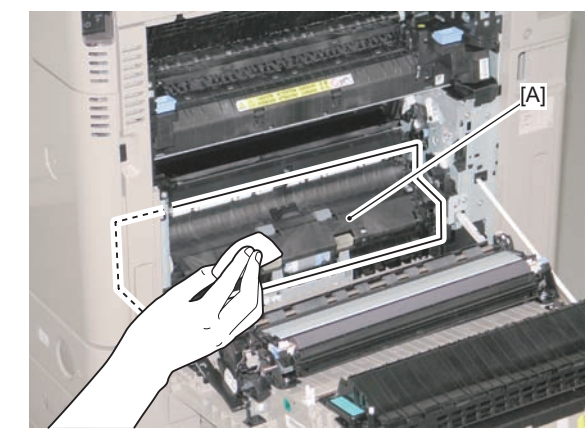

F-4-140

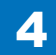

# Cleaning the Registration Roller

### Procedure

1) Open the Right Lower Cover fully.

2) Clean a whole circumference of the Registration Roller with lint-free paper moistened with alcohol.

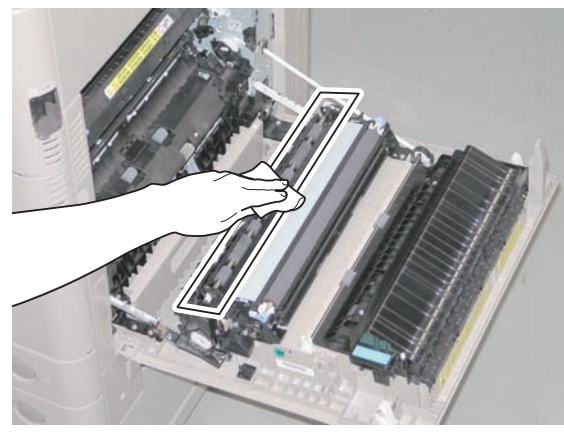

F-4-141

# Cleaning the Pre-secondary Transfer Outer Guide

### Procedure

1) Open the Right Lower Cover fully.

2) Clean the Pre-secondary Transfer Outer Guide area [A] with lint-free paper moistened with alcohol.

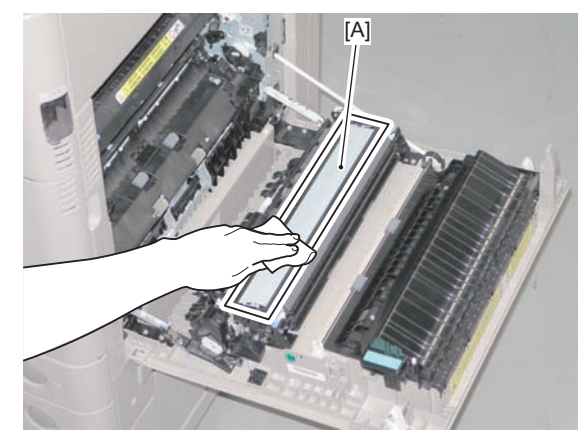

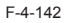

# Cleaning Duplex Feed Lower Roller

### Procedure

1) Open the Right Lower Cover fully.

 Clean a whole circumference of the Duplex Feed Lower Roller with lint-free paper moistened with alcohol.

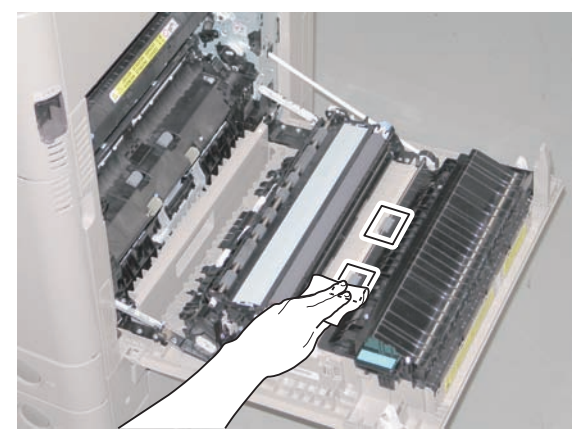

F-4-143

# Removing the Cassette 1 Separation Roller Unit

### CAUTION:

Do not touch the roller surface of the Cassette 1 Separation Roller Unit, Secondary Transfer Outer Roller, and the Registration Roller.

### Procedure

Pull out the Cassette 1.
Open the Cassette Right Upper Cover.
Open the Right Lower Cover fully.
Move the Lock Lever in the direction of the arrow.

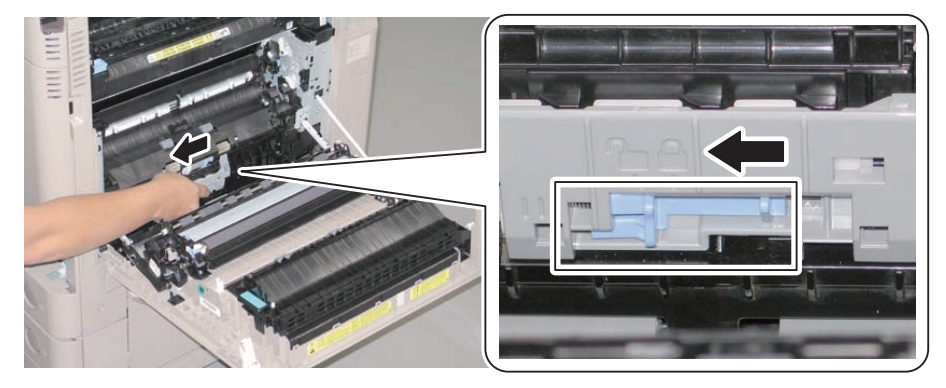

F-4-144

5) Remove the Cassette 1 Separation Roller Unit in the direction of the arrow.

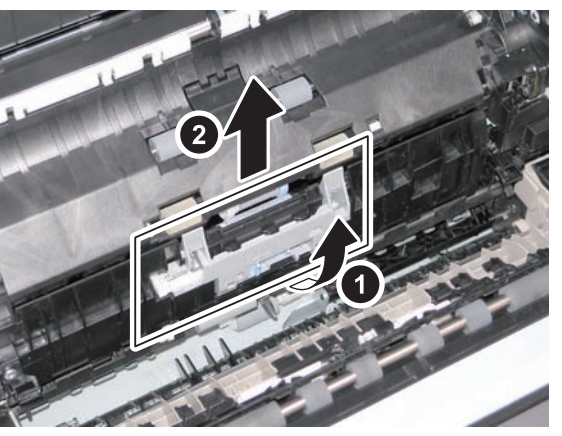

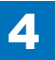

### CAUTION:

When installing the Cassette 1 Separation Roller Unit, be sure that the Lock Lever is released.

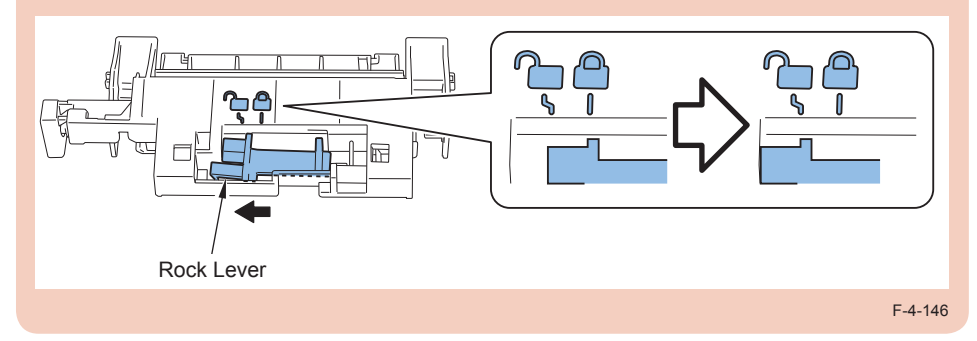

6) Hook to the hooks, and install the unit in the direction of the arrow.

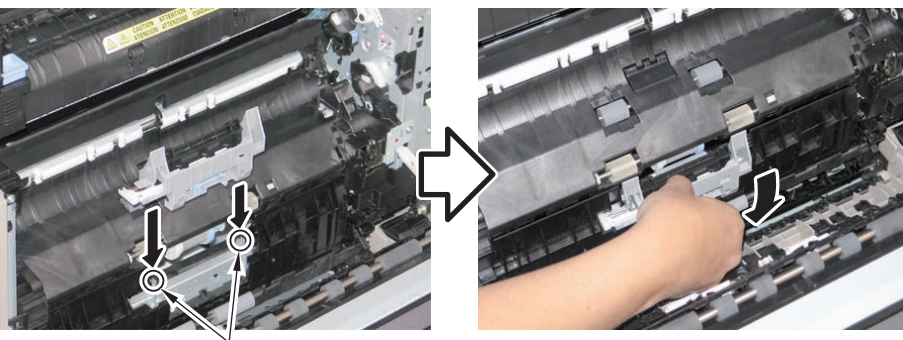

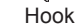

F-4-147

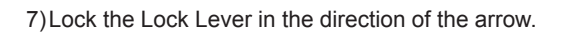

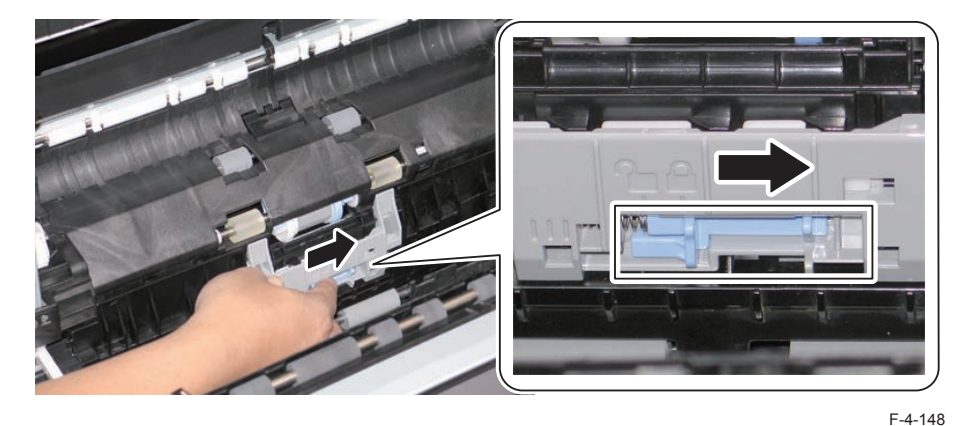

8) Check that the Cassette 1 Separation Roller Unit is secured.

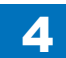

# Removing the Cassette 1 Pickup Roller

### CAUTION:

Do not touch the roller surface of the Cassette 1 Separation Roller Unit, Secondary Transfer Outer Roller, and the Registration Roller.

### Preparation

1)Remove the Cassette 1 Separation Roller Unit.

### Procedure

1) Remove the Cassette 1 Pickup Roller in the direction of the arrow.

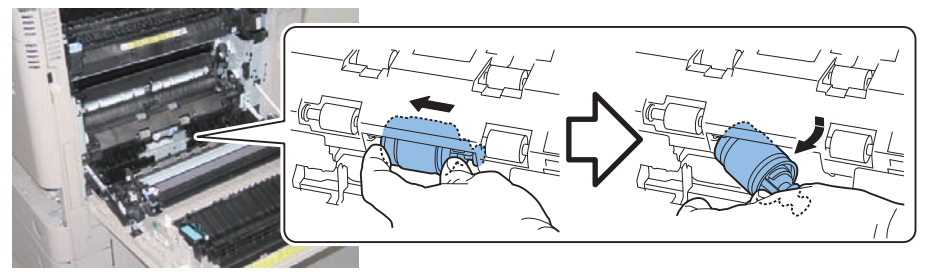

F-4-149

2)Align the Cassette 1 Pickup Roller with a shaft hole, and install it in the direction of the arrow.

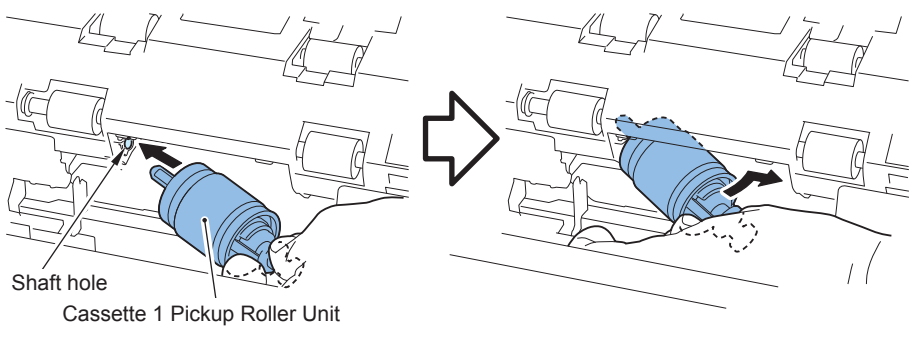

F-4-150

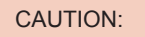

Be sure that there is no gap at [A] part of the Cassette 1 Pickup Roller after installation. By turning [B] part, the roller is fit into the installation position.

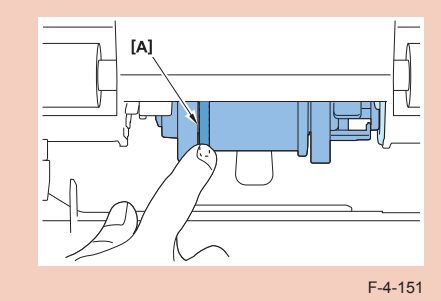

# Removing the Cassette 1 Pickup Unit

#### CAUTION:

Do not touch the roller surface of the Cassette 1 Separation Roller Unit, Secondary Transfer Outer Roller, and the Registration Roller.

### Preparation

1) Remove the Cassette 1 Separation Roller Unit.

2)Remove the ITB Unit.

2) Open the Right Lower Cover fully.

### Procedure

1) Close the Right Lower Cover, and remove the screw of the Pickup Guide.

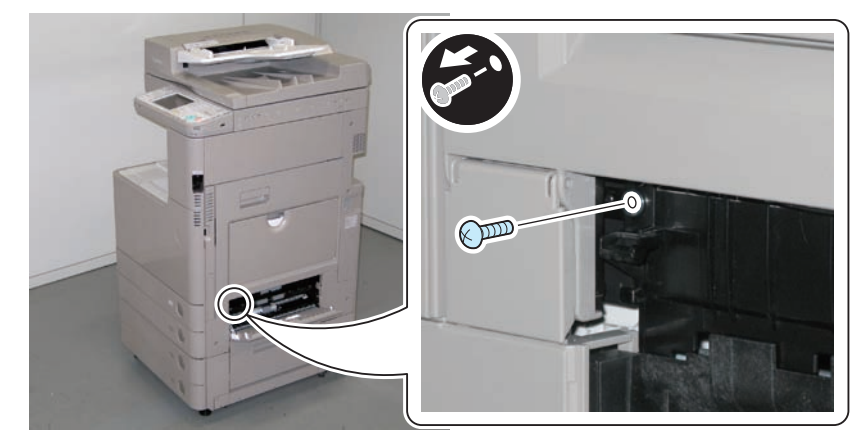

F-4-152

3)Remove the Pickup Guide in the direction of the arrow.

- 1 Boss
- 2 Claws

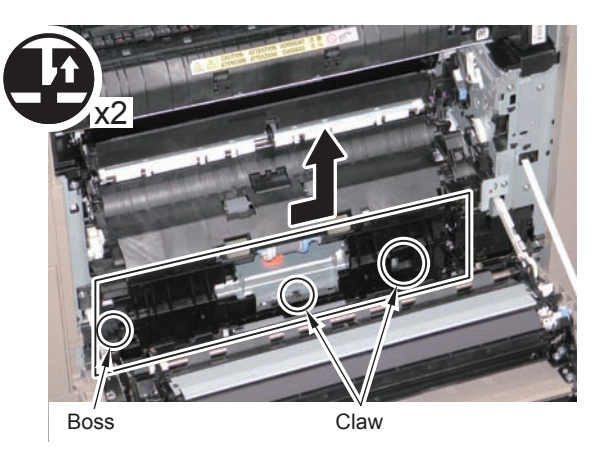

F-4-153

4) Remove the Cable Cover.

• 1 Claw

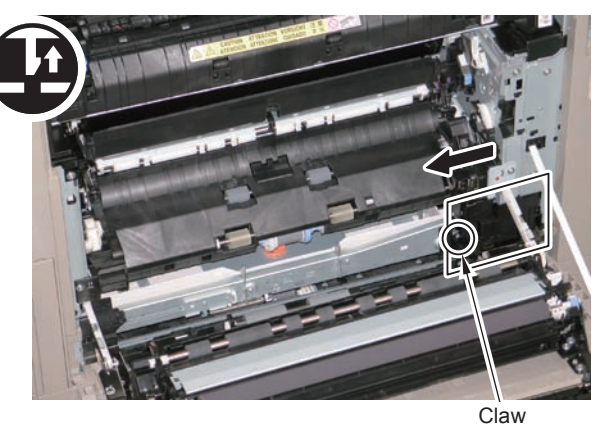

6) Disconnect the 3connectors.

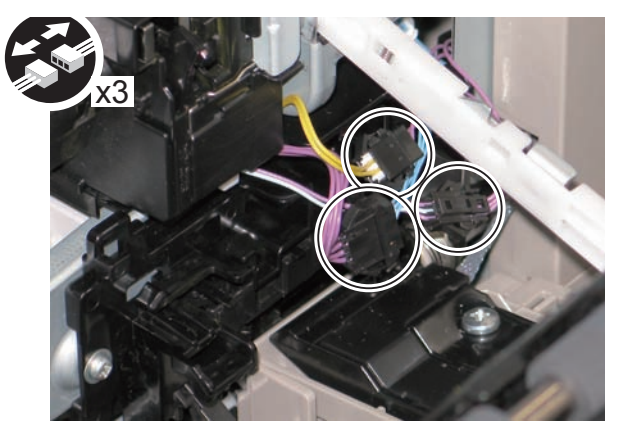

F-4-155

7)Remove the 2 screws.

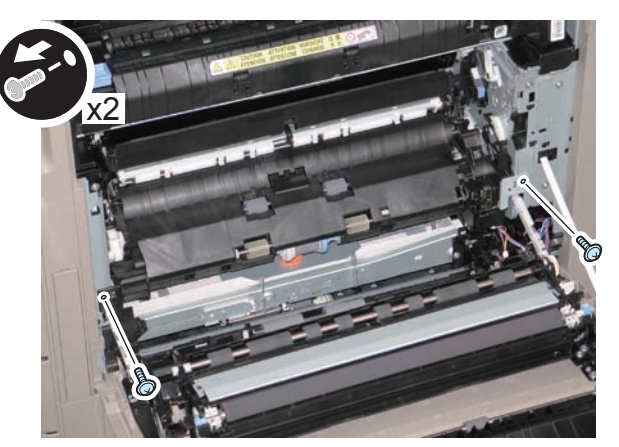

F-4-156

### 8) While lifting up the Sensor Lever, pull out the Cassette 1 Pickup Unit toward the front.

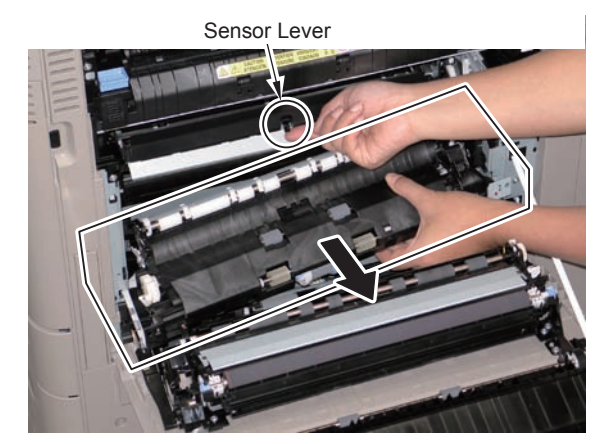

F-4-157

#### CAUTION:

At installation, be sure to install the unit while lifting up the Sensor Lever, and check that it moves correctly.

# Removing the Cassette 2 Pickup Unit

### CAUTION:

Do not touch the roller surface of the Cassette 1 Separation Roller Unit, Secondary Transfer Outer Roller, and the Registration Roller.

#### Procedure

- 1)Pull out the Cassette 1 and 2.
- 2) Open the Pedestal Right Cover and the Cassette Right Upper Cover.
- 3) Remove the Cassette Right Upper Cover.

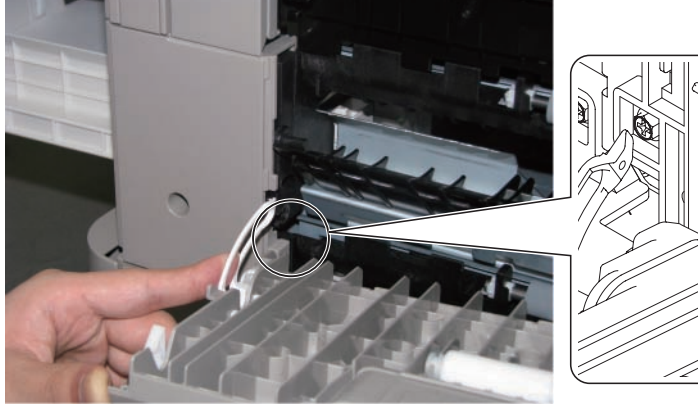

- 4) Remove the Cassette Right Upper Sub Cover 1.
- 1 Claw

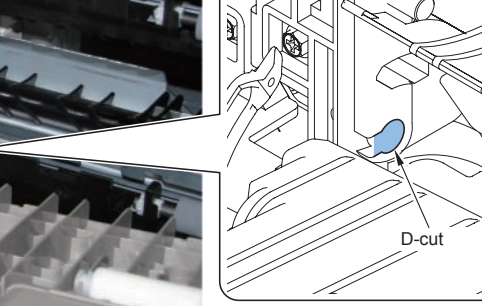

F-4-158

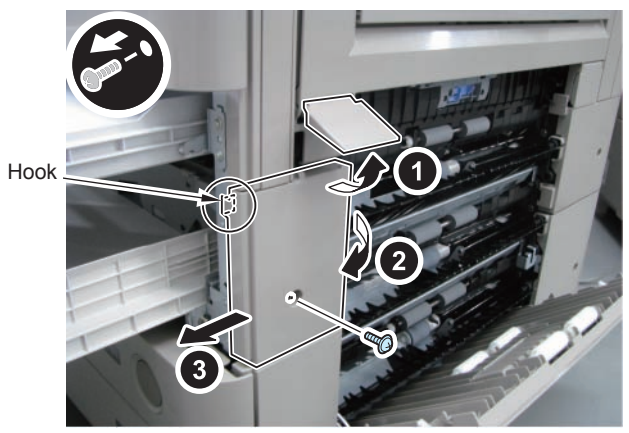

F-4-159

5) Remove the Cassette Right Upper Sub Cover 2.

- 1 Claw
- 1 Hook

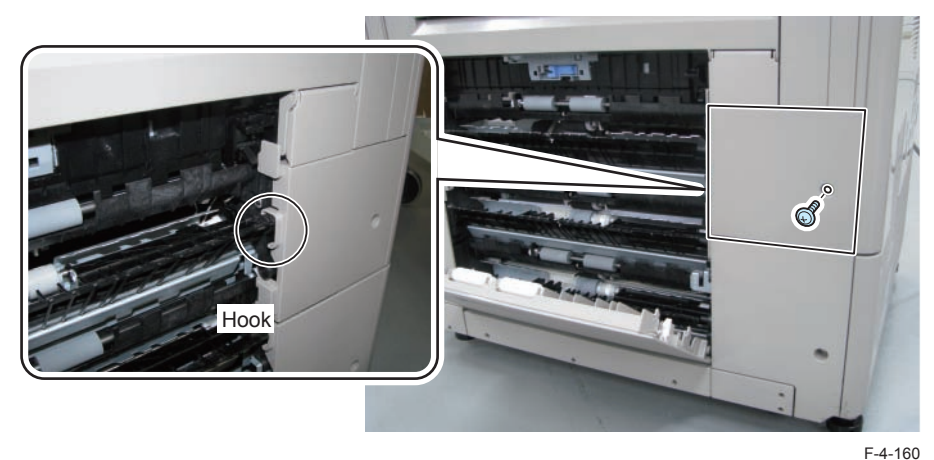

6) Remove the Connector and Connector Guide.

- 1 Claw
- 1 Connector

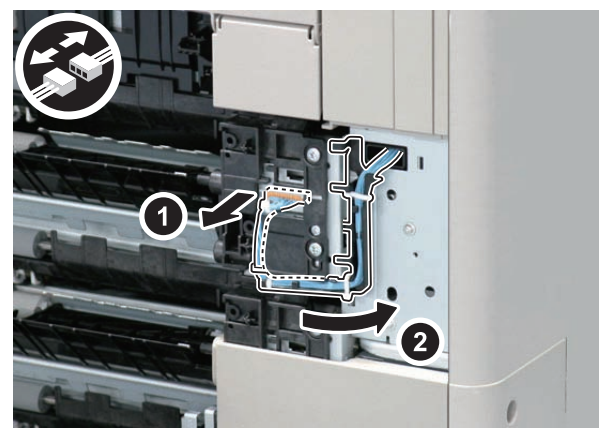

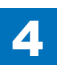

7) Remove the Cassette 2 Pickup Unit.

• 4 Screw

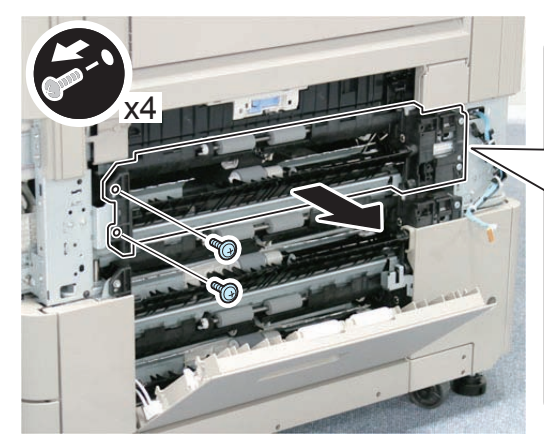

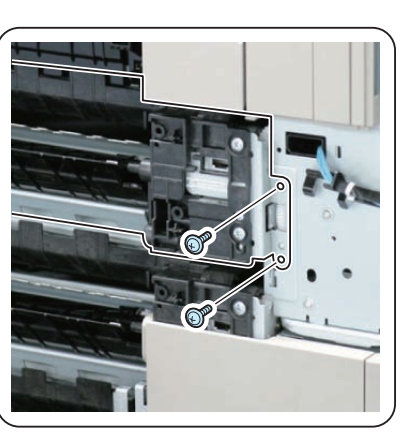

F-4-162

# Removing the Cassette 2 Pickup Roller

### CAUTION:

Do not touch the roller surface of the Pickup Roller, Feed Roller, and Separation Roller.

### Preparation

• Remove the Cassette 2.

### Procedure

1) Remove the Cassette 2 Pickup Roller.

- 1 Pin
- 1 Tab

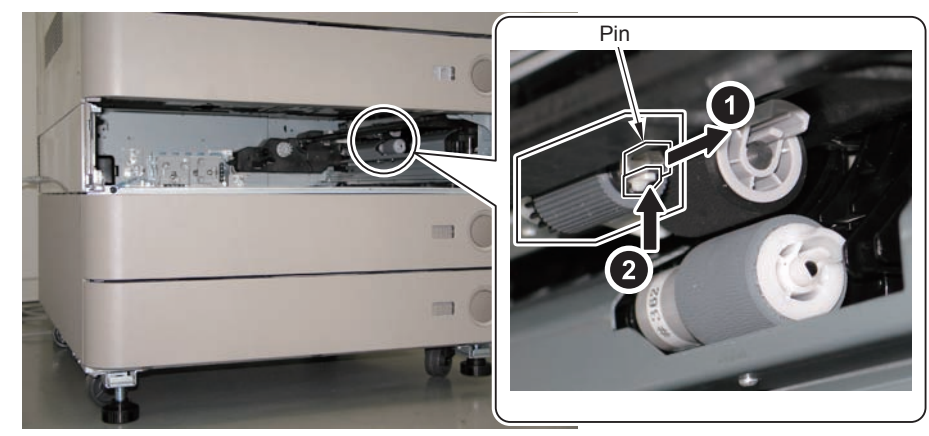

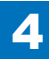

## Removing the Cassette 2 Feed Roller

#### CAUTION:

Do not touch the roller surface of the Pickup Roller, Feed Roller, and Separation Roller.

#### Preparation

• Remove the Cassette 2.

#### Procedure

1)Remove the Cassette 2 Feed Roller.

#### • 1 Tab

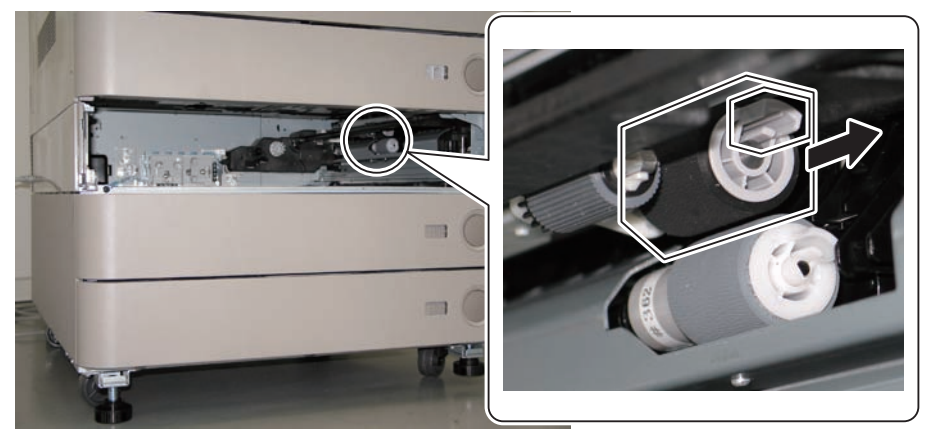

F-4-164

# Removing the Cassette 2 Separation Roller

### CAUTION:

Do not touch the roller surface of the Pickup Roller, Feed Roller, and Separation Roller.

#### Preparation

• Remove the Cassette 2.

#### Procedure

1) Remove the Cassette 2 Separation Roller.

• 1 Tab

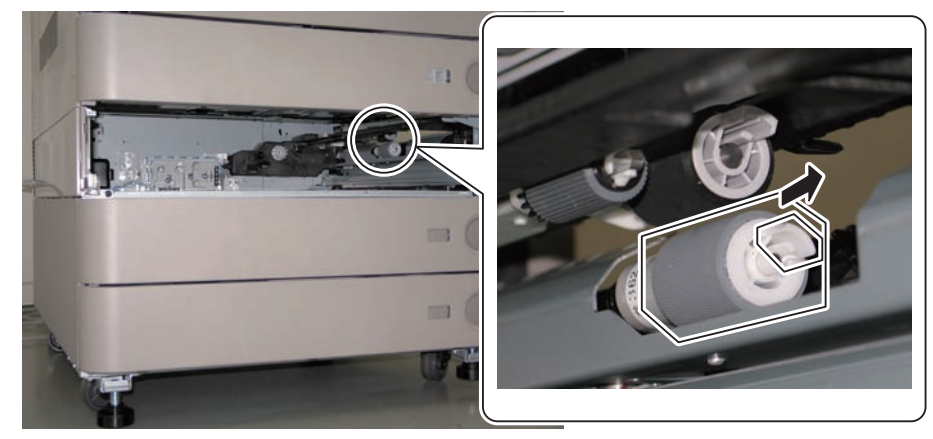

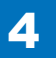
# Removing the Pickup Assembly Idler Gear

#### CAUTION:

Do not touch the roller surface of the Pickup Roller, Feed Roller, and Separation Roller.

#### Preparation

- Remove the Cassette 2.
- Remove the Cassette 2 Pickup Roller.
- Remove the Cassette 2 Feed Roller.

#### Procedure

1) Remove the Cassette 2 Pickup Assembly Idler Gear.

- 1 Pin
- 1 Tab

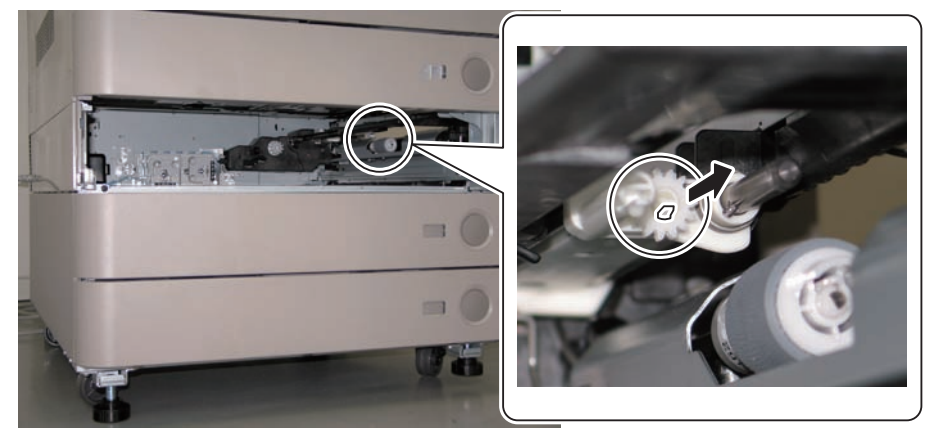

F-4-166

# Removing the Multi-purpose Tray Pickup Roller

#### CAUTION:

Do not touch the surface of the Multi-purpose Tray Pickup Roller.

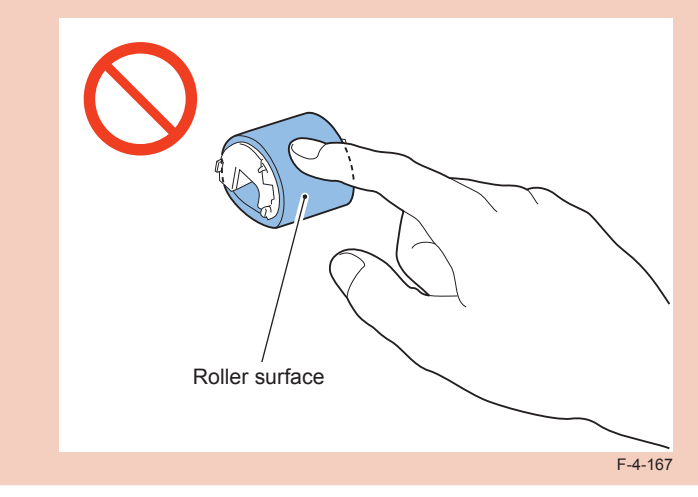

#### Procedure

Open the Multi-purpose Tray.
 Remove the Multi-purpose Tray Pickup Roller Cover.

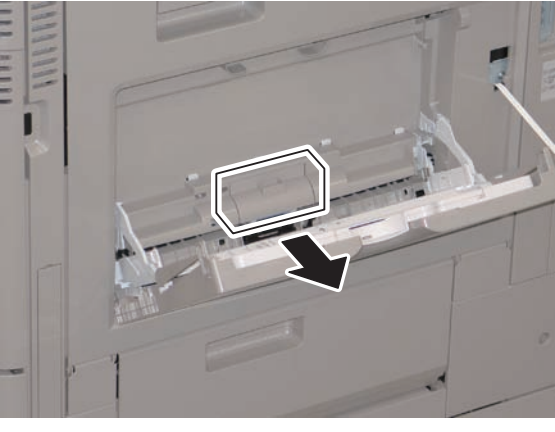

2 0 0 Pickup Roller Retainer Pickup Roller Unit Retainer

3) Open the Pickup Roller Retainer to right and left, and remove it in the direction of the arrow.

F-4-169

4) Fit the 2 protrusions on a new Pickup Roller into the groove, and install it in the direction of the arrow.

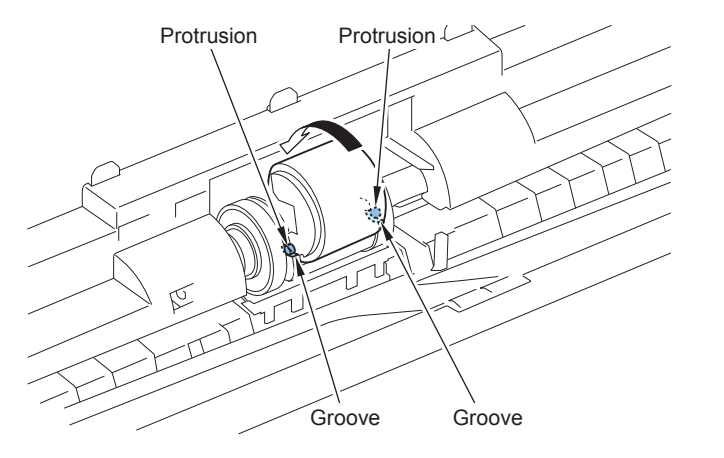

F-4-170

5) Place a paper onto the Multi-purpose Tray Pickup Roller, and install the roller by pushing it

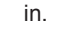

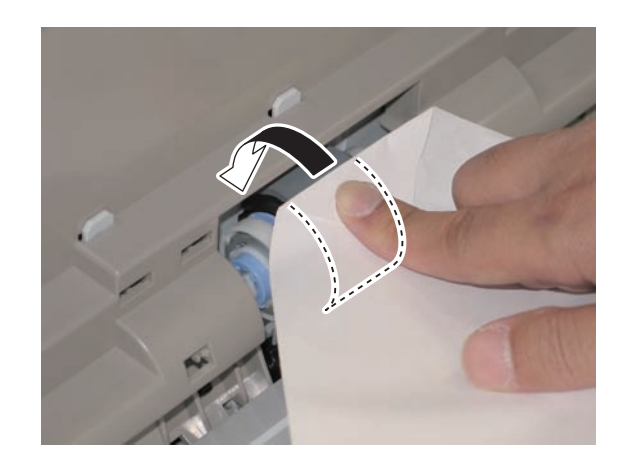

F-4-171

#### CAUTION:

Check that the Multi-purpose Tray Pickup Roller is secured.

6) Install the Multi-purpose Tray Pickup Roller Cover.

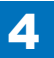

# Removing the Multi-purpose Tray Separation Pad

#### CAUTION:

Do not touch the surface of the Multi-purpose Tray Separation Pad.

#### Procedure

1)Open the Multi-purpose Tray.

2) Remove the Multi-purpose Tray Pickup Roller Cover.

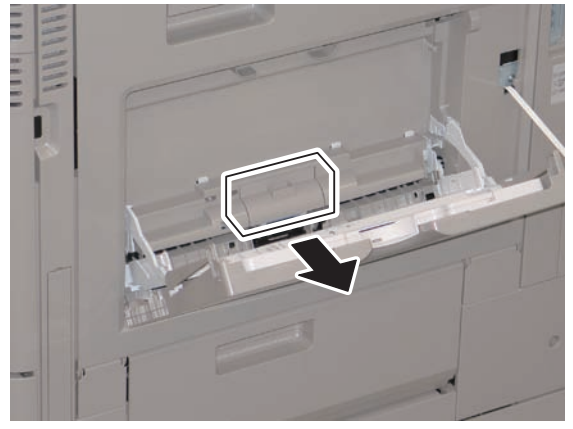

F-4-172

3) Insert the tool for installing included in the package in the direction of the arrow.

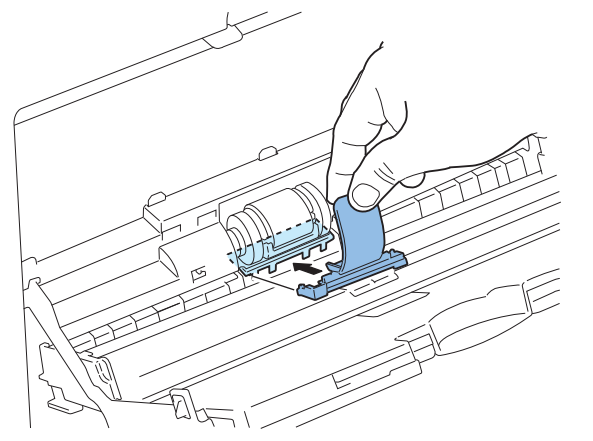

F-4-173

4) Move the tool for installing in the direction of the arrow to remove the Multi-purpose Tray Separation Pad.

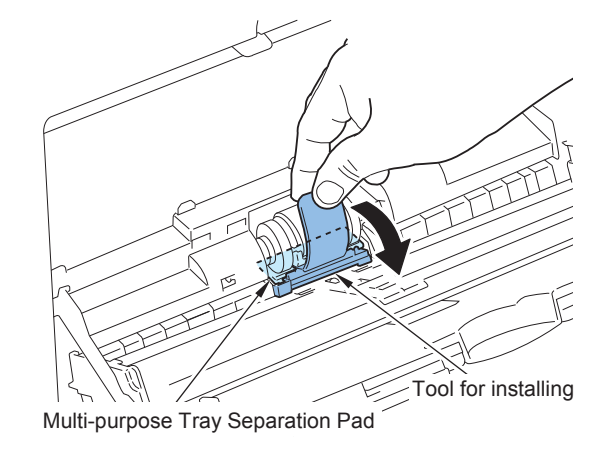

F-4-174

5) Insert a new Multi-purpose Tray Separation Pad in the direction of the arrow with the tool for installing, and pull out the tool.

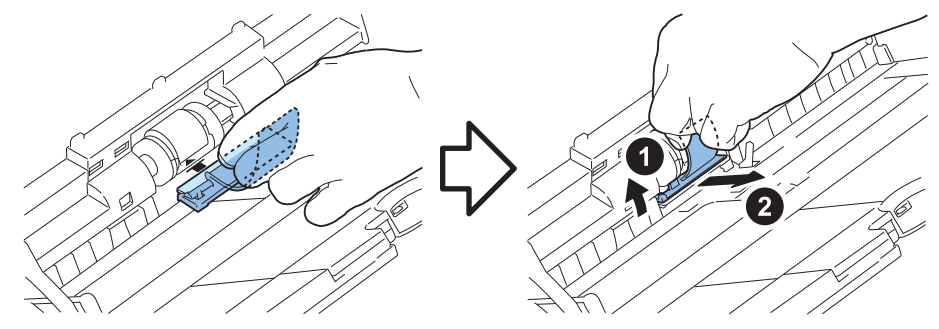

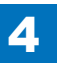

#### 6)Push the Multi-purpose Tray Separation Pad in the direction of the arrow to secure it.

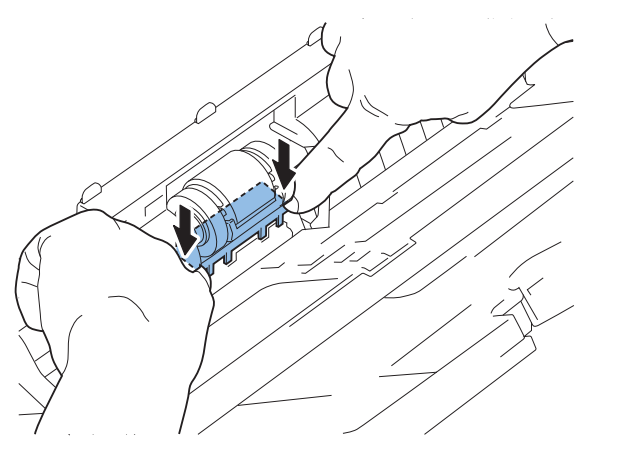

F-4-176

#### CAUTION:

Check that there is no gap between the Multi-purpose Tray Separation Pad and the Multi-purpose Tray Separation Pad Holder.

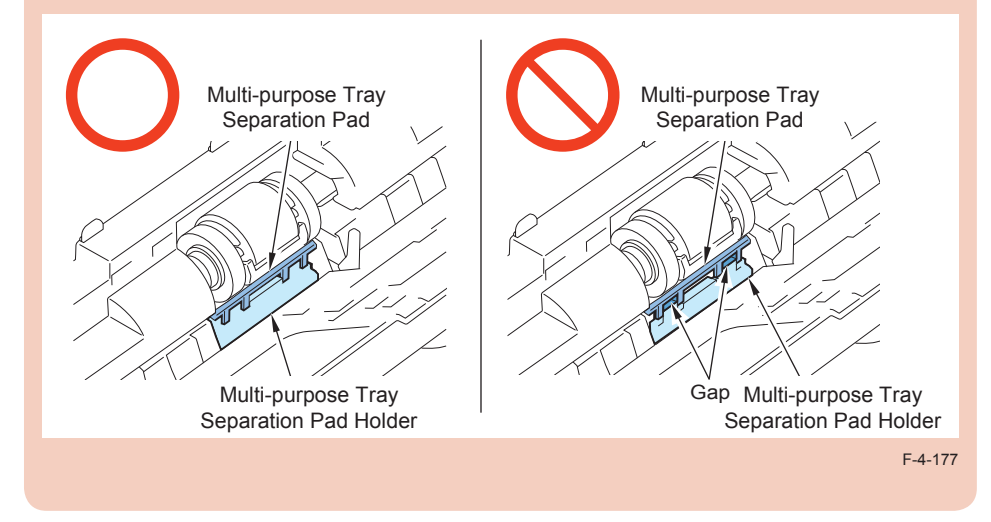

7) Install the Multi-purpose Tray Pickup Roller Cover.

# Removing the Secondary Transfer Outer Roller

#### CAUTION:

Do not touch the surface of the Secondary Transfer Outer Roller.

#### Procedure

1) Open the Right Lower Cover fully.

2) Hold the both edges of the Secondary Transfer Outer Roller, and remove it in the direction of the arrow.

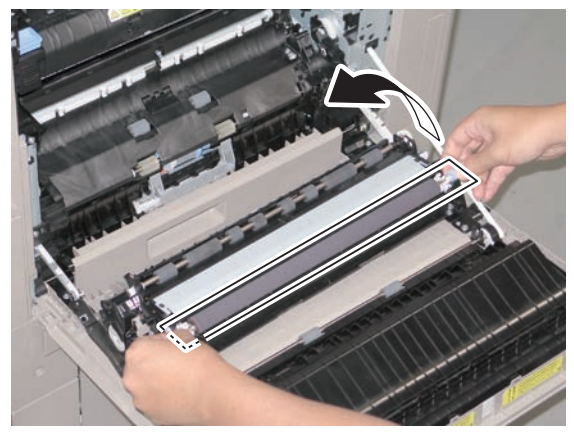

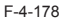

#### Points to Note at Installation:

Be sure not to remove the Protection Sheet on a new Secondary Transfer Outer Roller.

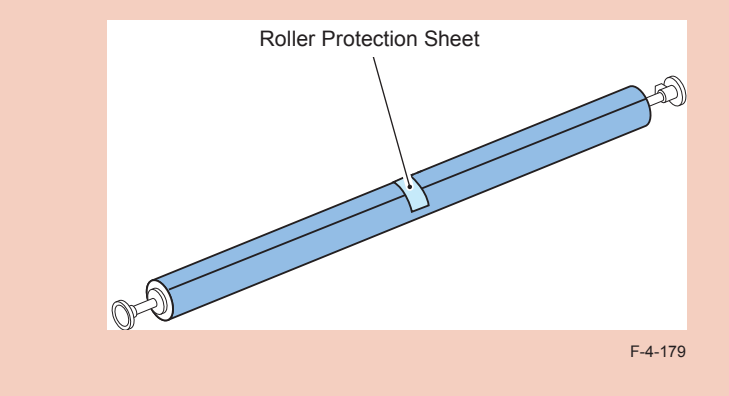

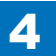

3) Hold the both edges of the Secondary Transfer Outer Roller, and install it by pushing the shafts at right and left sides.

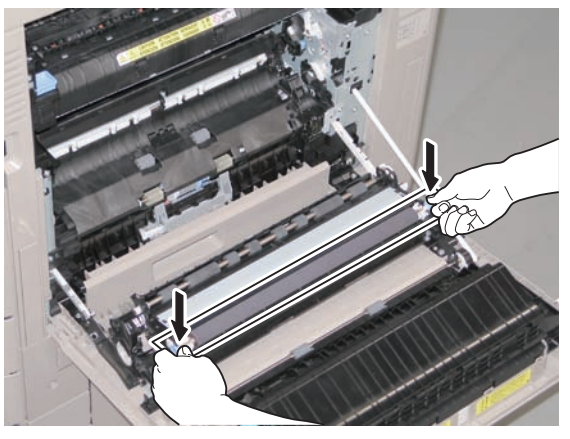

F-4-180

4) Pull the tape on the Protection Sheet in the direction of the arrow to remove the sheet.

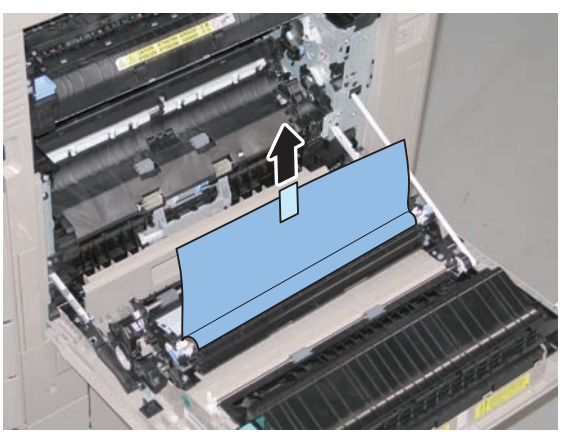

F-4-181

# Removing the Right Door Unit

#### Preparation

1)Remove the Rear Upper Cover.

2) Remove the Right Upper Sub Cover.

3)Remove the Rear Cover.

#### Procedure

1) Open the Cassette Right Upper Cover and the Cassette Right Lower Cover.

2) Remove the Cassette Right Upper Sub Cover 1 and the Cassette Right Upper Sub Cover 2.

• 2 Bosses each

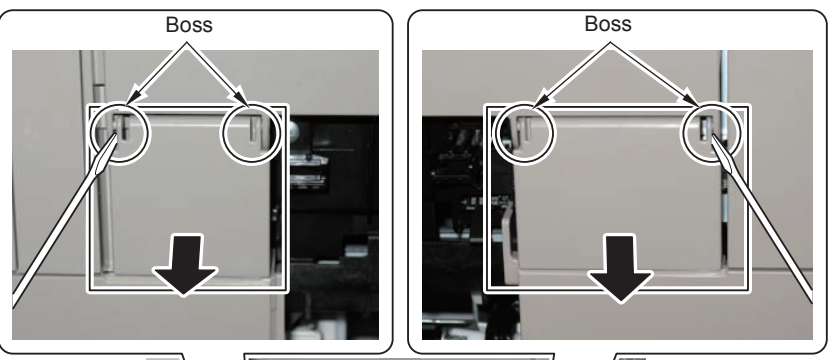

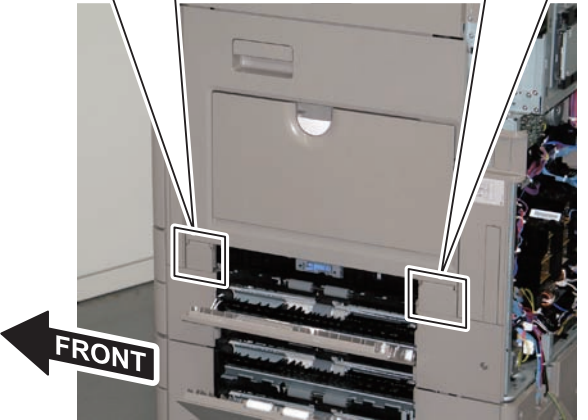

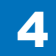

3)Remove the Right Lower Sub Cover 2.

- 1 Screw
- 1 Hook

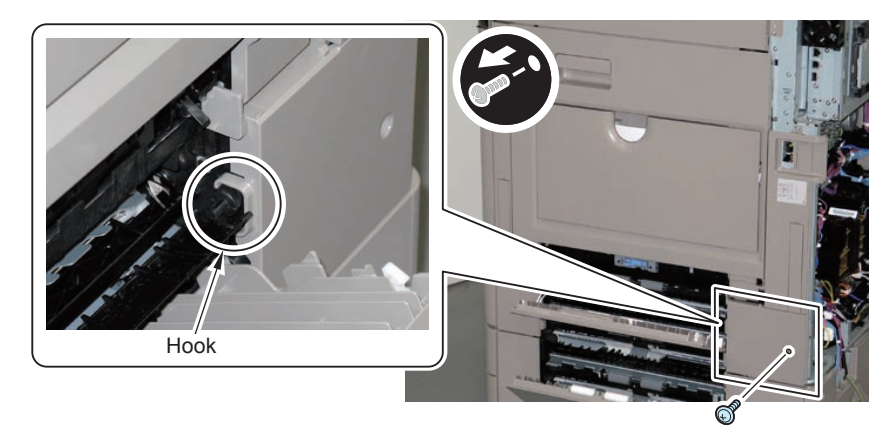

F-4-183

4) Remove the Right Rear Sub Cover.

- 1 Screw
- 1 Hook
- 1 Connector
- 1 Harness

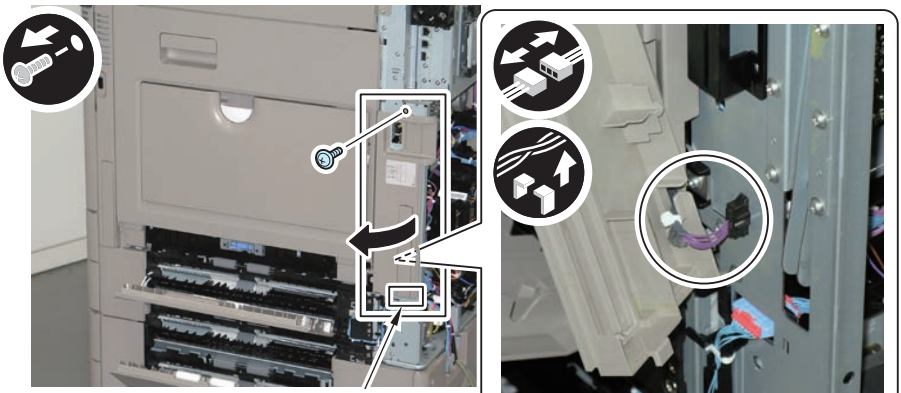

Hook

5)Open the Multi-purpose Tray.6)Release the Stopper Retainer, remove the Stopper.

• 1 Claw

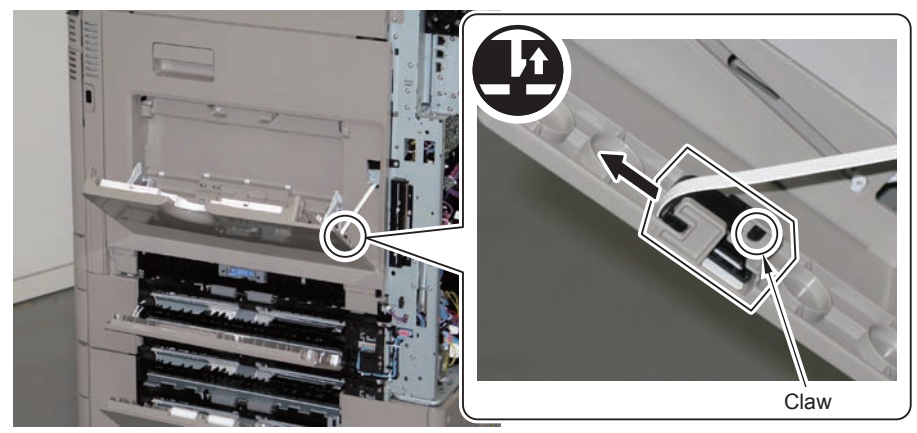

7)Close the Multi-purpose Tray.8)Open the Right Lower Cover fully.

F-4-185

4-96

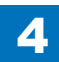

9) Remove the Link Arms at right and left sides.

4

2 Screws

#### CAUTION:

When removing the Link Arms, be sure to support the Right Door Unit.

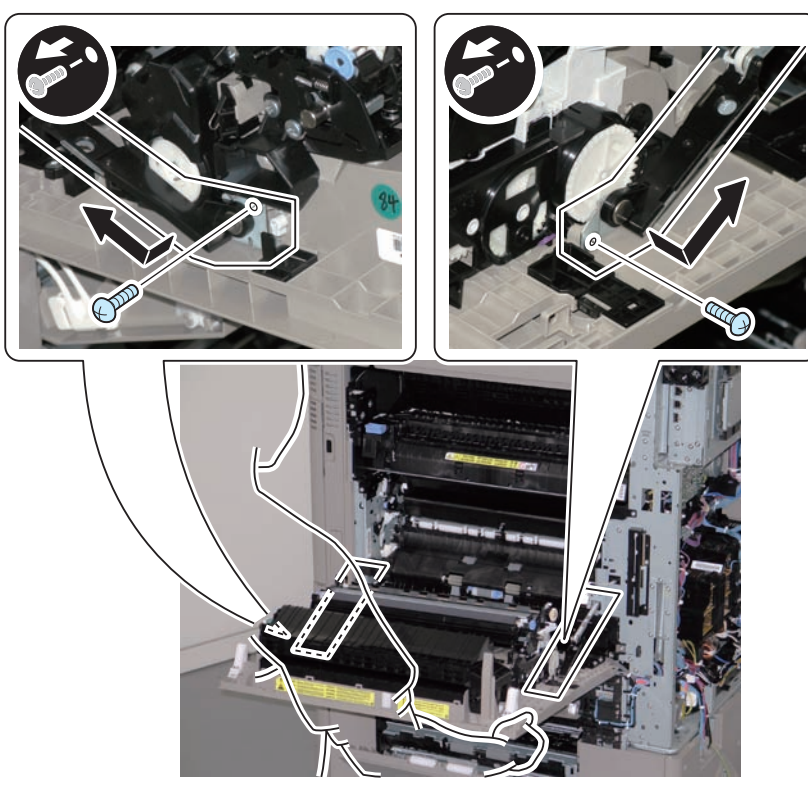

F-4-186

- 10) Remove the hinge at front side.
- 2 Screws

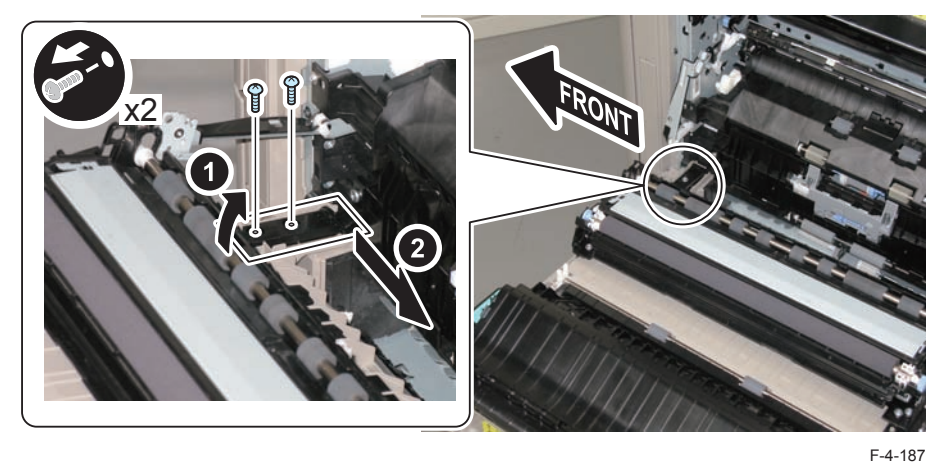

11) Remove the Right Door Unit in the direction of the arrow.

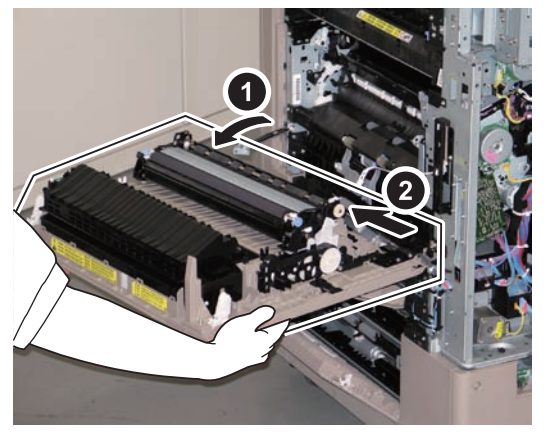

F-4-188

4-97

# Disassembly/Assembly - External Auxiliary System -

### Removing the Control Panel

### Preparation

1) Remove the Front Upper Cover.

#### Procedure

#### 8) Open the ADF Unit [1].

#### 9)Pull out the Control Panel [2].

10) Remove 2 screws [4] from the Front Upper Cover [3].

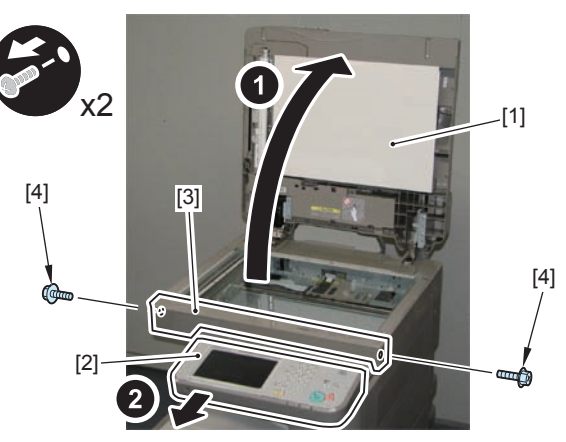

F-4-189

11) Release the claw [1], and remove the Front Upper Cover [2].3 Hooks [3]

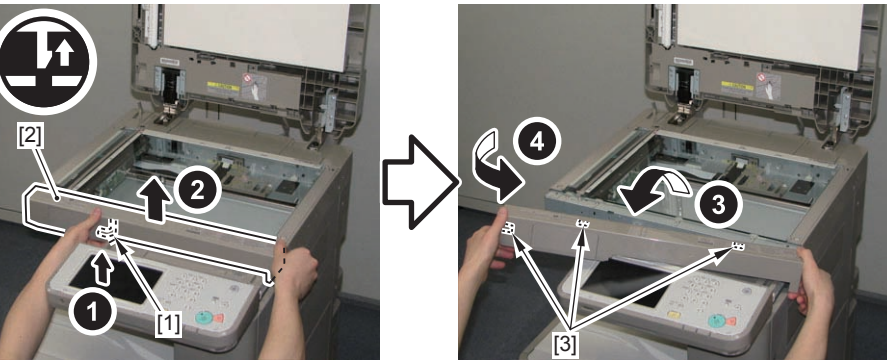

F-4-190

- 12) Make the Control Panel [1] upright, and remove the Rail Cover [2] of the Control Panel.
- 3 Protrusions [3]
- 3 Hooks [4]

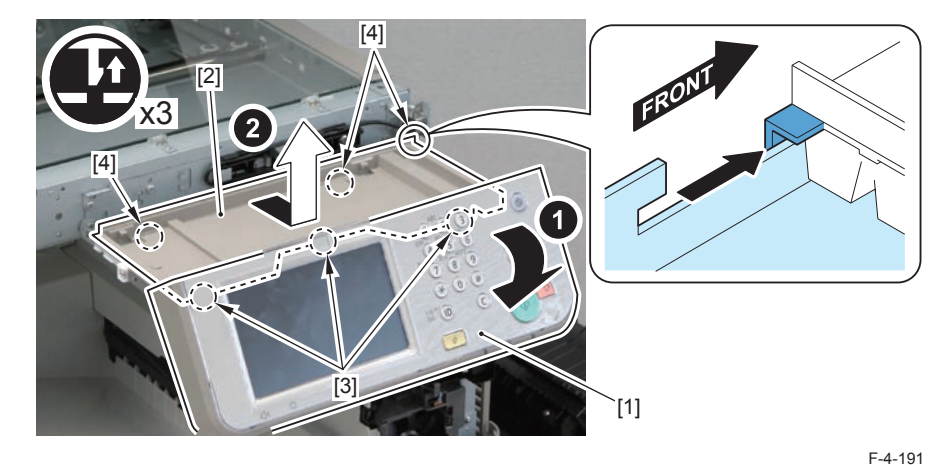

13) Return the Control Panel [1] to a level state, and remove the 2 stoppers [2]2 Screws [3]

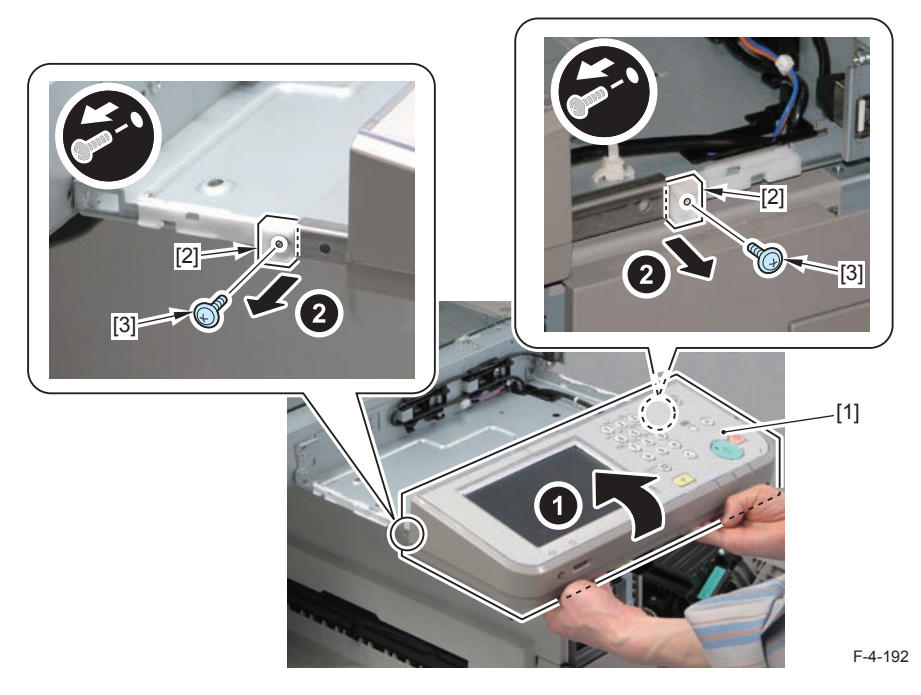

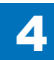

14) Store the 2 rails [1], and place the Control Panel [2] on the Control Panel Support Plate [3].

#### CAUTION:

Be careful not to drop the Control Panel [2].

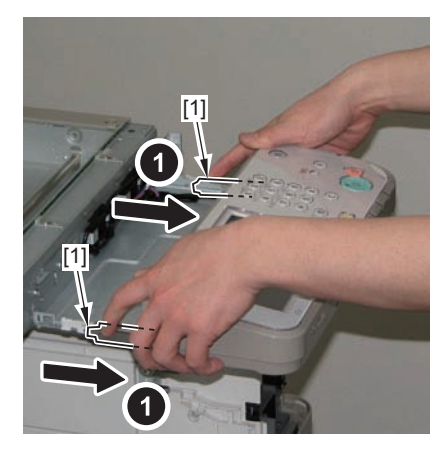

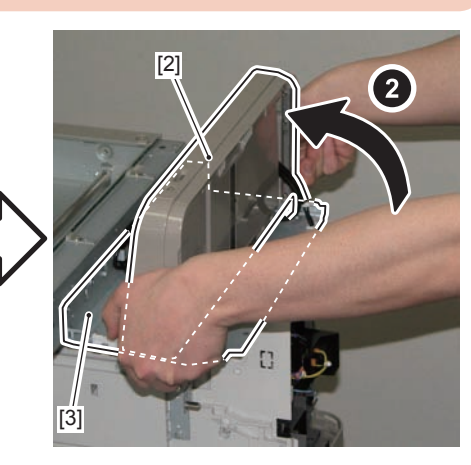

F-4-193

- 15) Remove the Lower Cover (Small) [1] while pressing the [A] part.
- 1 Claw [2]
- 2 Protrusions [3]
- 2 Hooks [4]

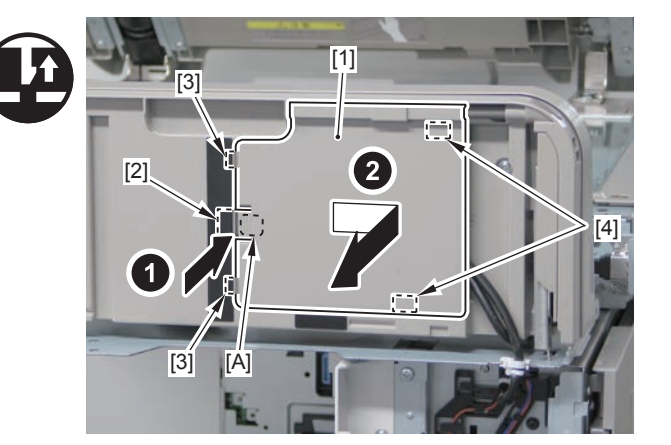

- 16) Disconnect the Control Panel Cable [1].
- 1 Claw [2]
- 2 Protrusions [3]
- 2 Hooks [4]

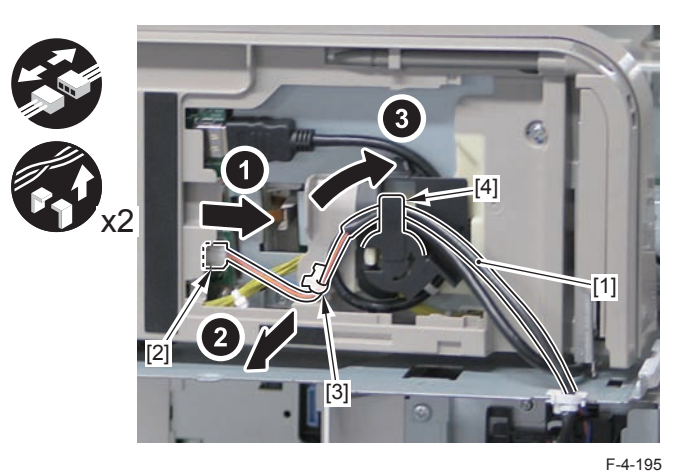

- 17) Remove the UI Cable Guide [1].
- 1 Connector [2]
- 1 Claw [3]
- 1 Protrusion [4]

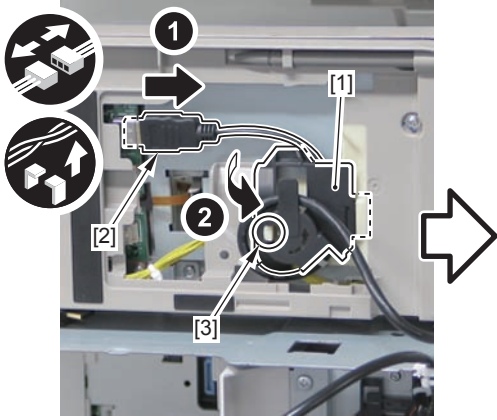

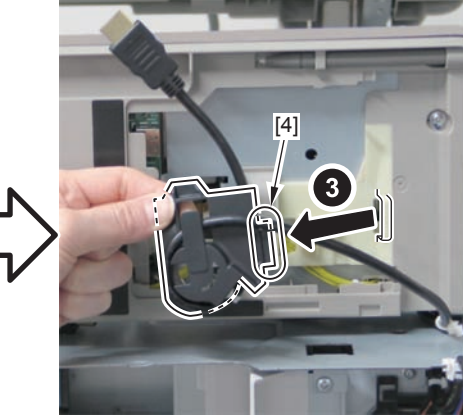

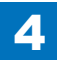

- 18) Disconnect the HDMI Cable [2] from the UI Cable Guide [1].
- 1 Reuse Band [3]

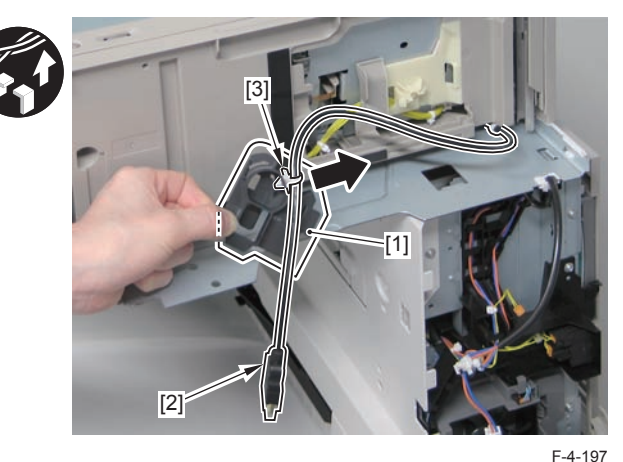

19) Remove the Control Panel [1].

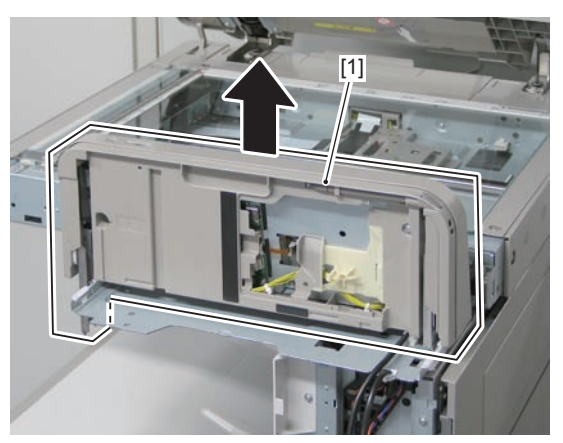

F-4-198

CAUTION: Be sure to note the following when installing.

 When wrapping the HDMI Cable [2] around the UI Cable Guide [1], be sure to wrap it in the direction of the arrow [3] marked on the UI Cable Guide.
 Reason: Wrapping it in the opposite direction of the arrow will make the HDMI Cable twisted, causing open circuit.

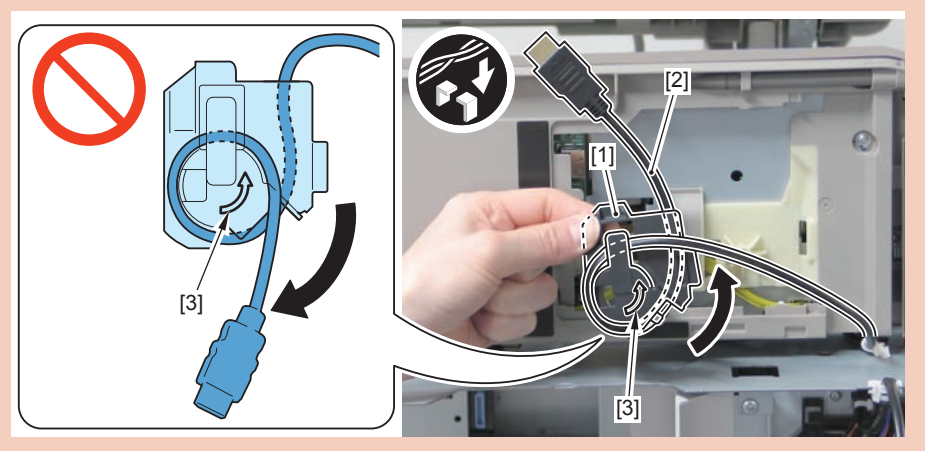

 When installing the Lower Cover (Small) [1], Be sure to pull the HDMI Cable [2]<sup>F-4-199</sup> and the Power Supply Cable [3] toward the host machine to reduce the slack in the routing of cables in the Control Panel.

Reason: Sliding the Control Panel with insufficient cable length after installing it to the host machine will cause open circuit of the cables.

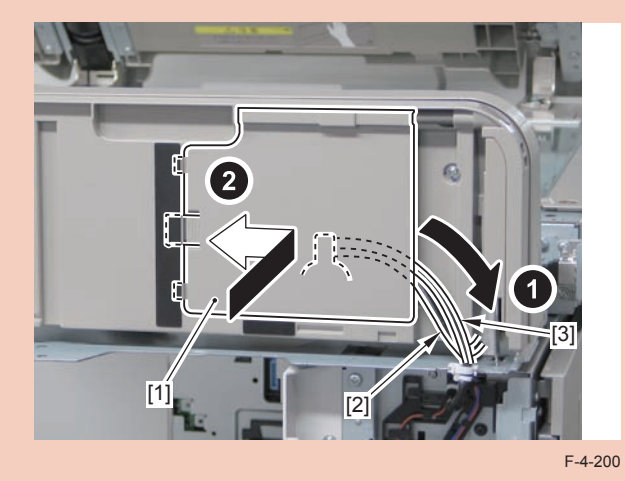

# Removing the Low-voltage Power Supply Unit

Preparation

1) Open the Left Cover

#### Procedure

1) Disconnect the 3connectors.

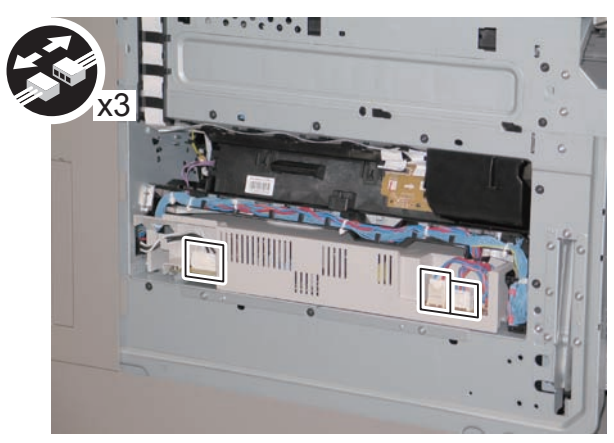

2) Pull out the Low-voltage Power Supply Unit.

F-4-201

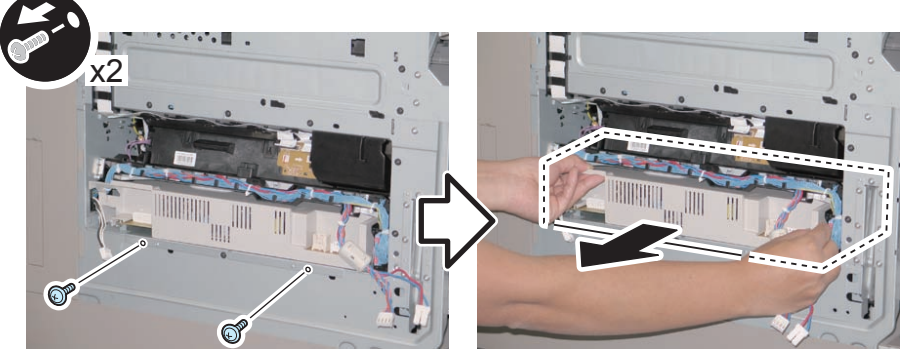

F-4-202

# Removing the ADF + Reader Unit

#### Preparation

Remove the Rear Upper Cover.
 Remove the Right Upper Sub Cover.
 Remove the Controller Cover.
 Remove the Front Upper Cover.
 Remove the Control Panel.

#### Procedure

- 1) Disconnect the HDMI Cable [2] from the Control Panel Support Plate [1].
- 1 Reuse Band [3]

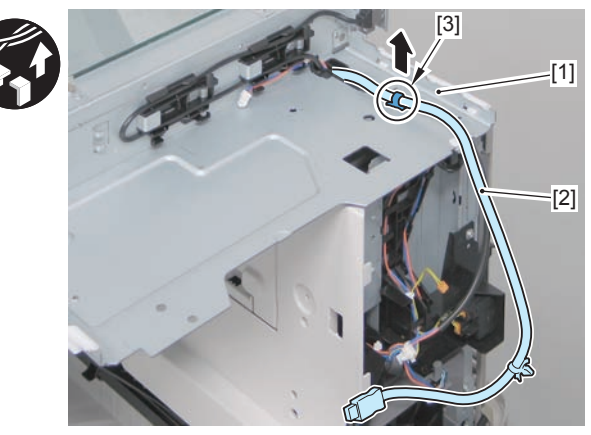

2) Disconnect the Control Panel Power Supply Cable [2] from the Control Panel Support Plate

- [1].
- 1 Edge Saddle [3]

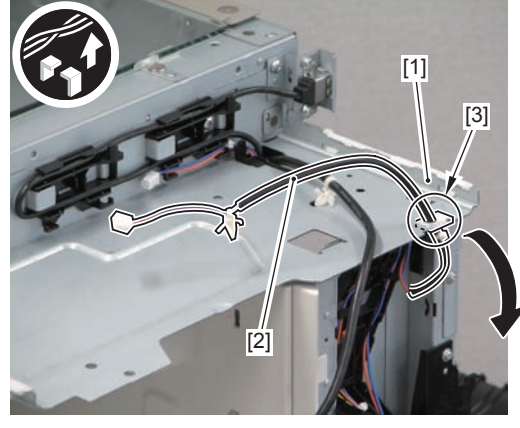

F-4-204

- 3) Remove the Grounding Plate [1] of the USB Connector.
- 2 Screws [2]
- 2 Bosses [3]
- 4) Disconnect the USB Cable [4] and the Option Connection Cable [5].
- · Harness Guides [A]

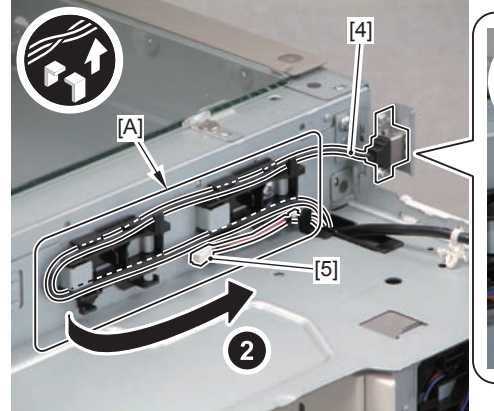

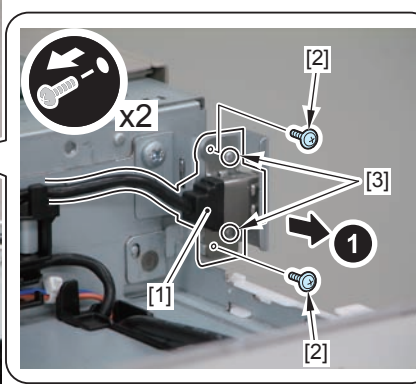

5) Remove the USB Mounting Plate [1].

- 1 Screw [2]
- 1 Hook [3]
- 1 Boss [4]

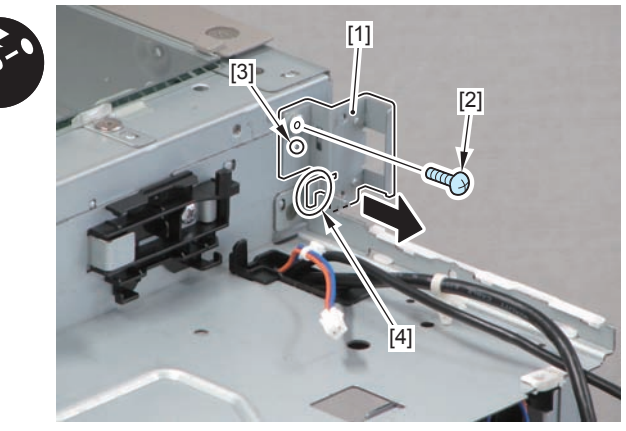

F-4-206

6)Remove 5 Screws [2], 2 Bosses [3], 1 Hook [4] from the Control Panel Support Plate [1].7)Put the 3 harnesses (Option Connection Cable [5], Control Panel Power Supply Cable [6] and HDMI Cable [7]) through the hole [A], and remove the Control Panel Support Plate [1].

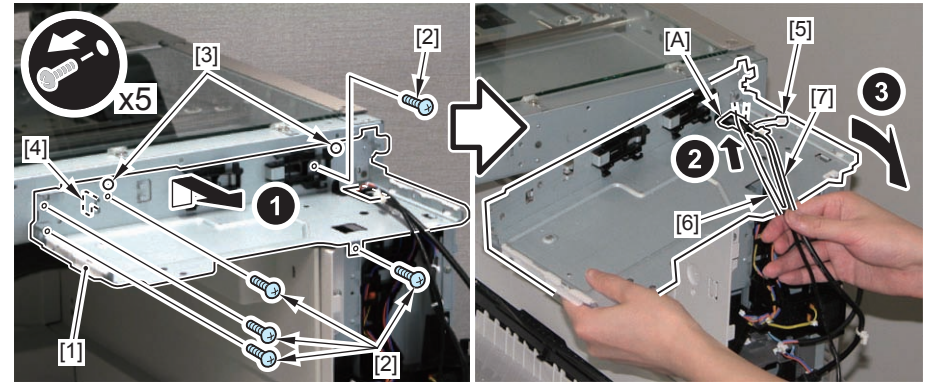

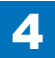

8) Remove the Reader Cable Cover [1].

• 2 Screws [2]

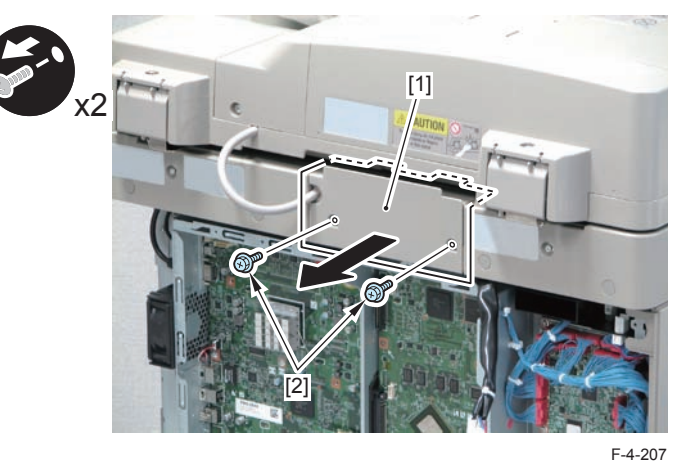

9)Free the Reader Harness [1].

2 Connectors [2]

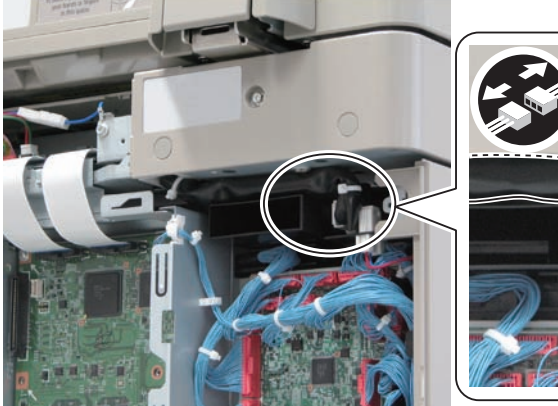

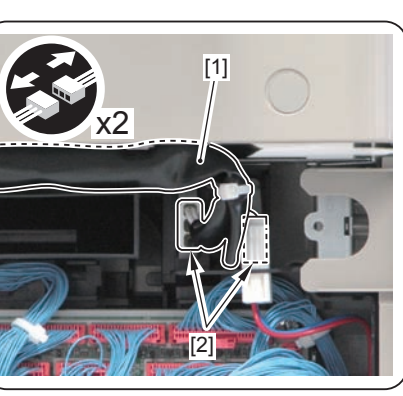

F-4-208

- 10) Disconnect the 2 Flat Cables [1].
- 2 Connectors [2]

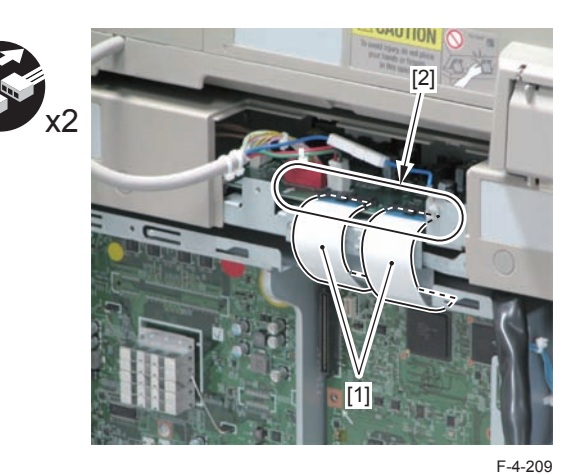

- Remove the Reader Connecting Plate [1].
- 3 Screws [2]

11)

• 3 Bosses [3]

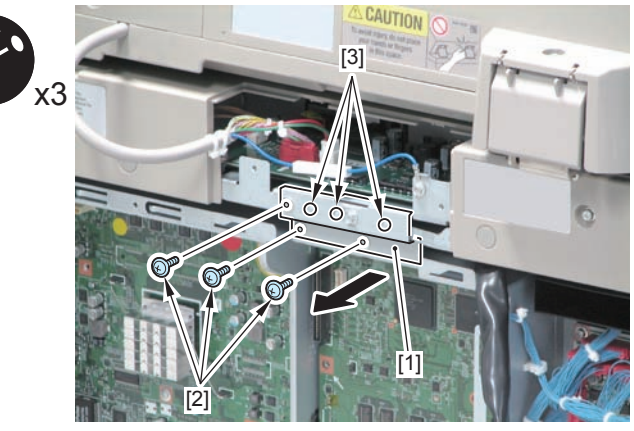

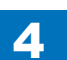

- 12) Open the ADF.
- 13) Remove the Reader Left Cover [1].
- 3 Screws [2]
- 3 Hooks [3]

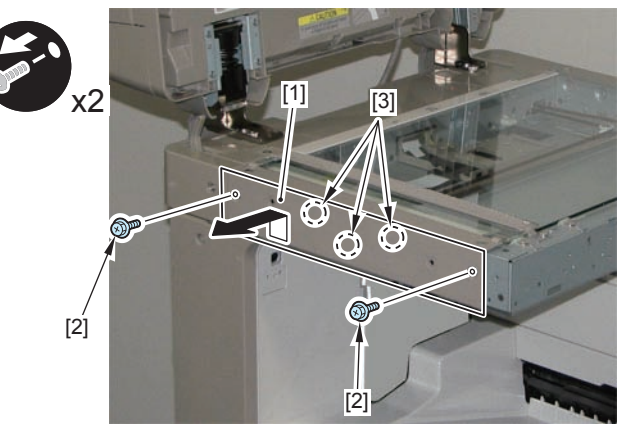

F-4-211

- 14) Remove the Reader Right Cover [1].
- 3 Screws [2]
- 3 Hooks [3]

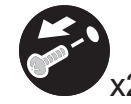

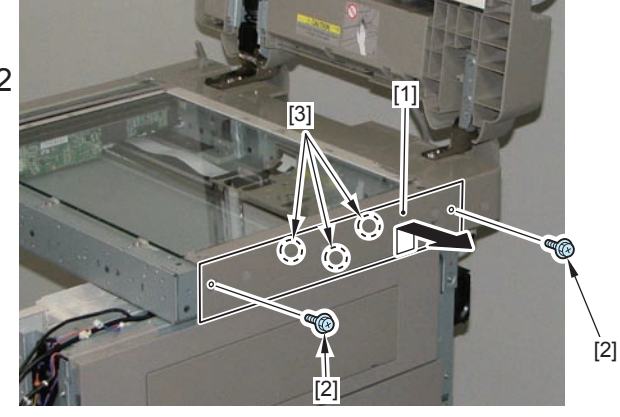

F-4-212

- 15) Close the ADF.
- 16) Remove 6 Screws [2] from the ADF + Reader Unit [1].
- 17) Remove the Left Stay [3] from the Boss [4], and remove the ADF + Reader Unit [1].

#### CAUTION:

Be sure to work with 2 or more people when holding the ADF + Reader Unit.

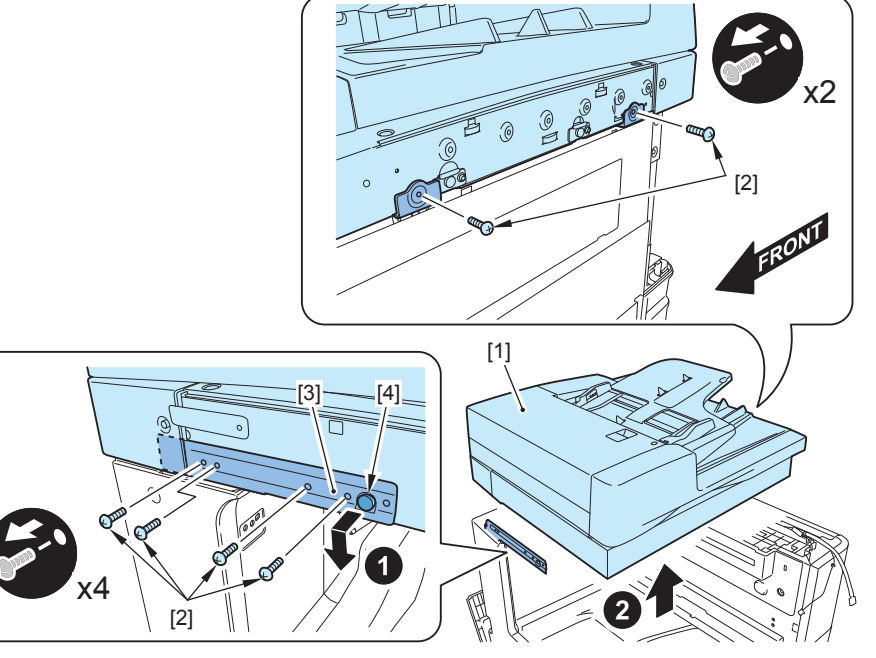

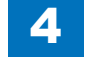

#### CAUTION:

Points to Note When Installing the ADF + Reader Unit [1] to the Host Machine.

- Be sure to place the [A] part of Left Stay inside of the Reader Rear Cover [2].
- Secure the ADF+Reader Unit by fitting the boss [3] to the hole [B] of the Left Stay.
- As for the Protrusion [C], install the screw by pressing down the stopper [4] (on the right side).
- Be sure to install the 6 screws in the order from (1) to (3) in the figure. The rest of the screws can be installed in any order.

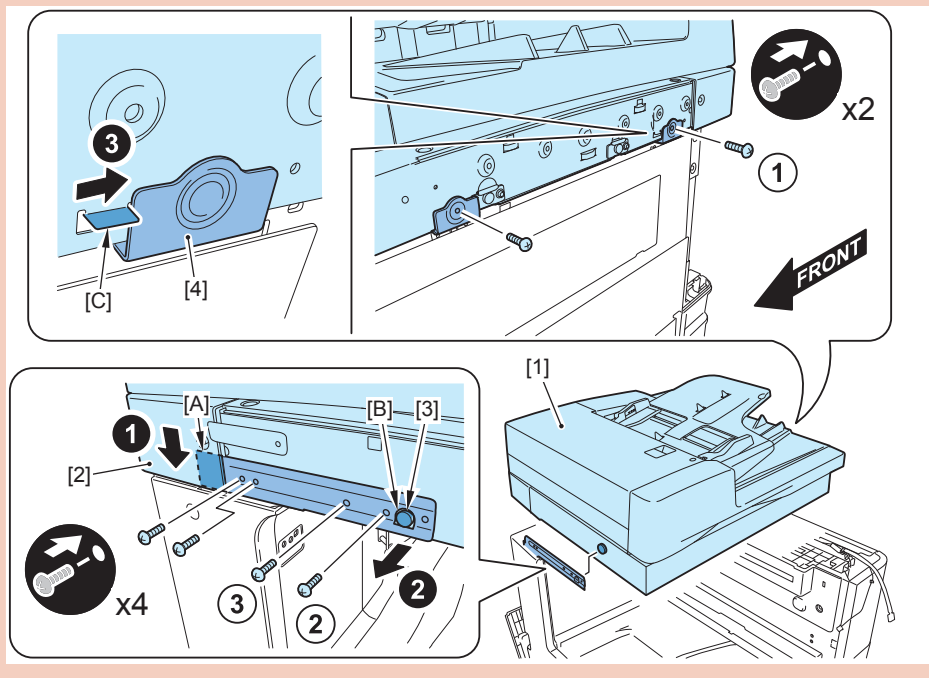

F-4-214

#### CAUTION:

- Points to Note When Connecting the Control Panel Power Supply Cable [2] to the Control Panel Support Plate [1]
- Be sure to secure it so that the tie-wrap [3] is under the Edge Saddle [4].

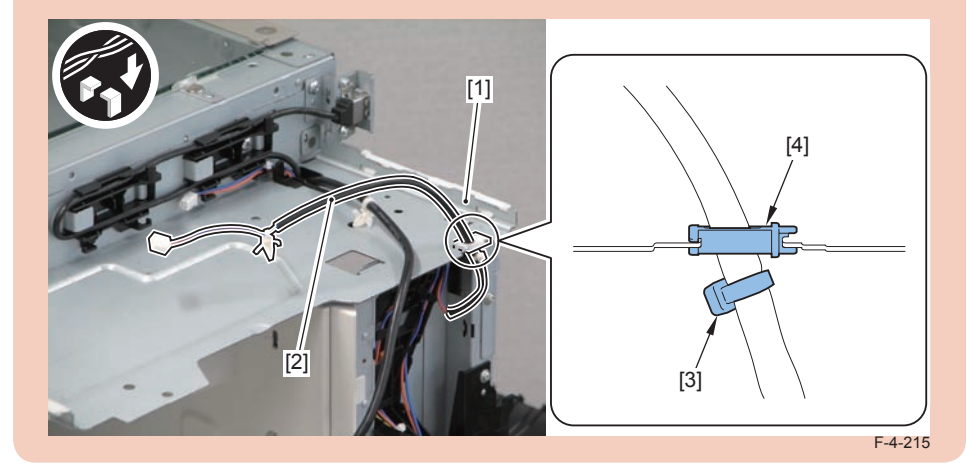

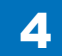

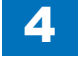

#### CAUTION:

Points to Note When Installing the Rear Upper Cover [1]

• Do not push the Reader Harness [3] to the rear side of the host machine by the protrusion [2] of the Rear Upper Cover.

Reason: It causes open circuit of the Reader Harness [3].

#### Installation Method:

 Press the Reader Harness [3] downward toward the duct [4] to make clearance [A].
 Put the protrusion [2] in the clearance [A] of the Rear Upper Cover, and install the Rear Cover [1].

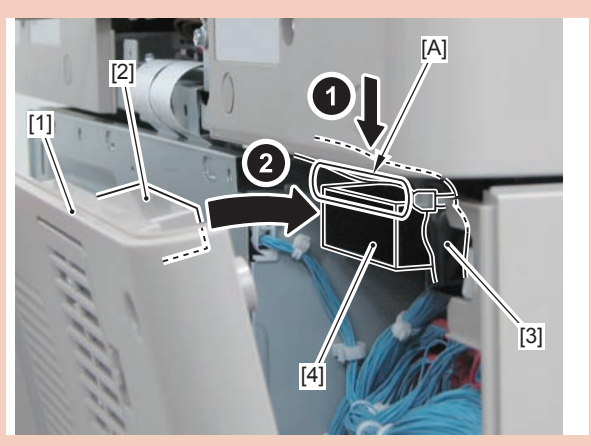

F-4-216

# Disassembly/Assembly - Document Exposure

Removing the Reader Controller PCB

#### Preparation

Remove the Rear Upper Cover.
 Remove the Right Upper Sub Cover.
 Remove the Controller Cover.

#### Procedure

- 1) Remove the Reader Cable Cover [1].
- 2 Screws [2]

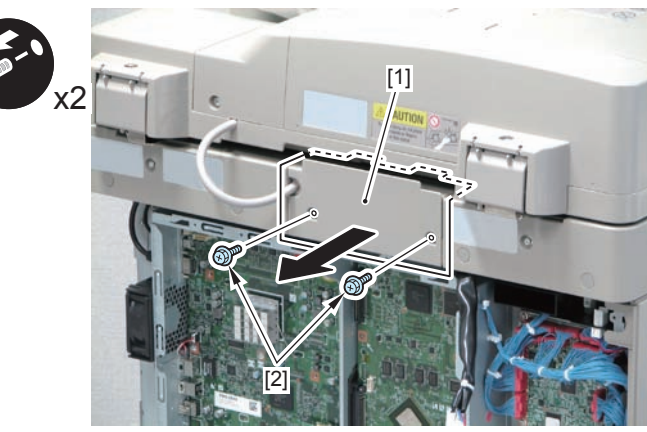

2)Disconnect the 2 Flat Cables [1].2 Connectors [2]

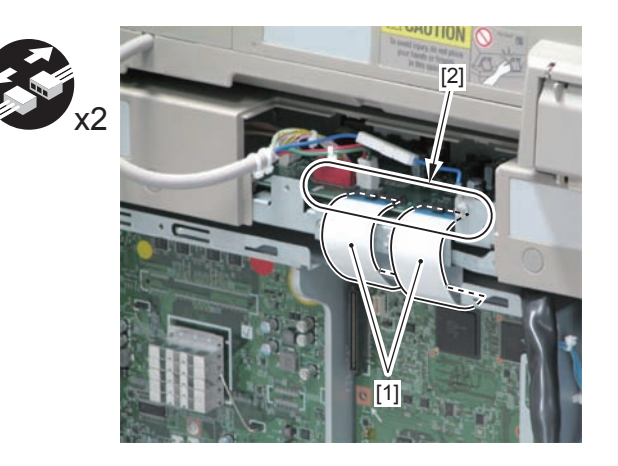

3) Remove the Reader Connecting Plate [1].

- 3 Screws [2]
- 3 Bosses [3]

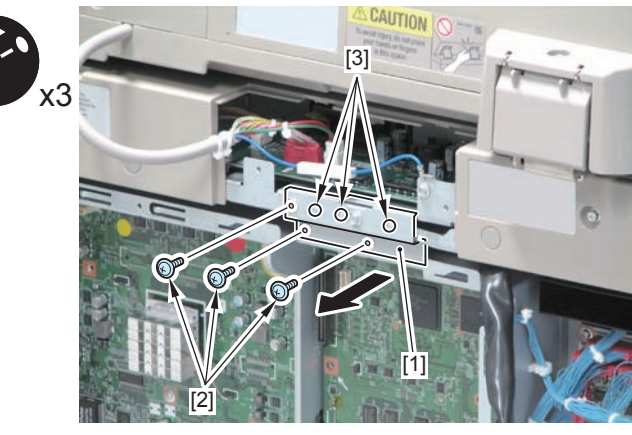

F-4-218

4) Free the ADF Harness [1].

3 Connectors [2]

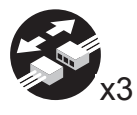

4

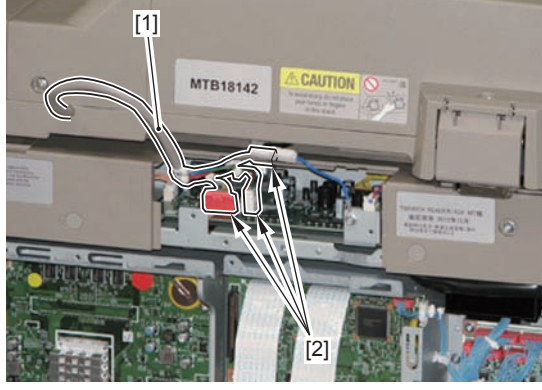

F-4-219

5)Open the ADF.

6)Remove the Reader Rear Cover [1].

- 4 Screws [2]
- 2 Protrusions [3]

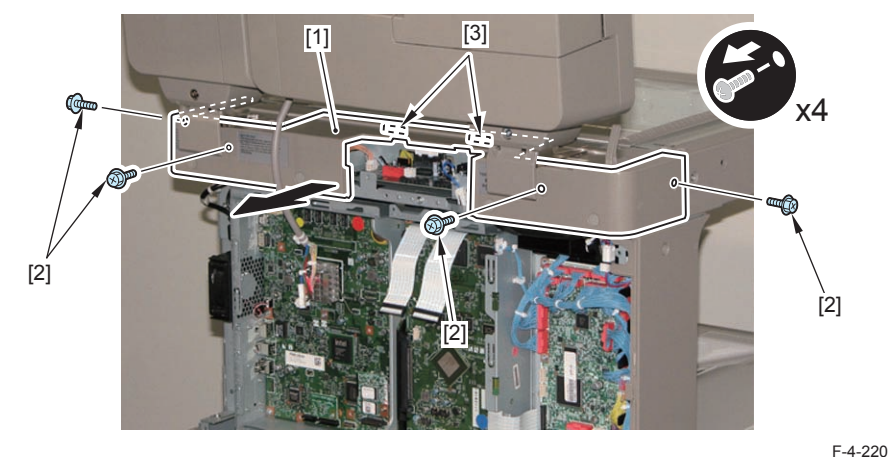

7) Remove the Reader Controller PCB [1].

- 1 Flat Cable [2]
- 5 Connectors [3]
- 4 Screws [4]

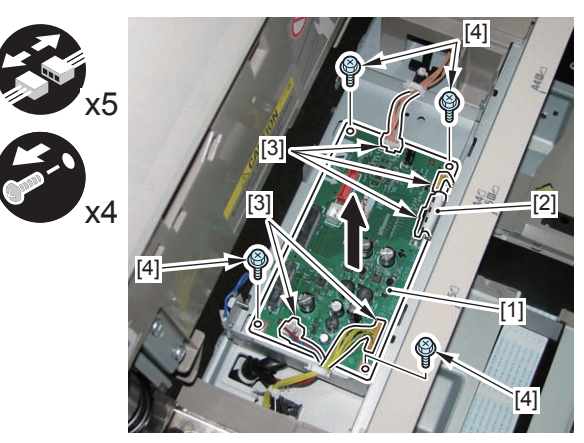

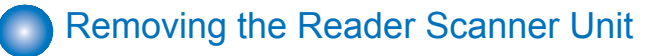

4

#### Procedure

#### CAUTION:

Be sure not to soil the Stream Reading Glass and the Copyboard Glass.

1) Open the ADF Unit.

2) Remove the Copyboard Glass Retainer (Right), and remove the Copyboard Glass [2].

• 2 Screws [3]

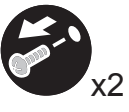

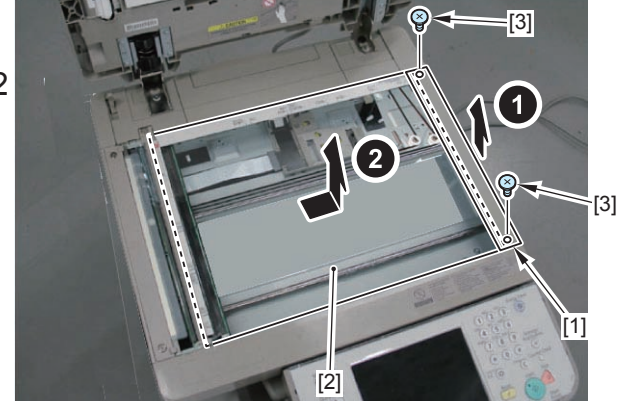

F-4-222

#### CAUTION:

Grease is applied on the 2 Rail Shafts [1] of the Reader Scanner Unit. If you have touched the grease, be careful not to put it to other parts.

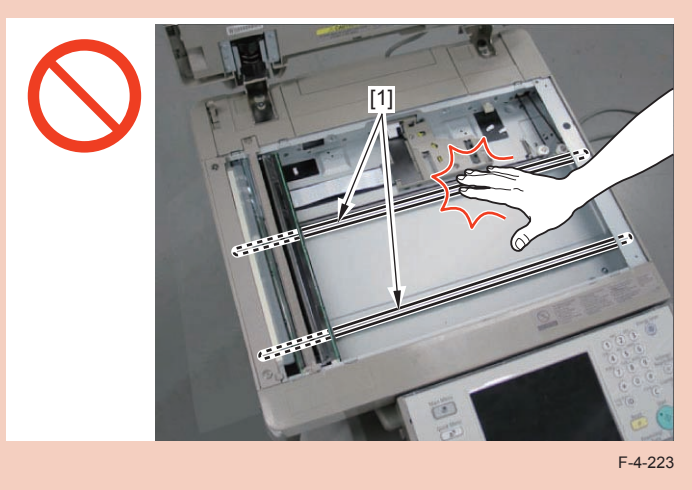

3) Move the belt [1], and move the Reader Scanner Unit [2] to the cut-off [3] of the Reader Unit.

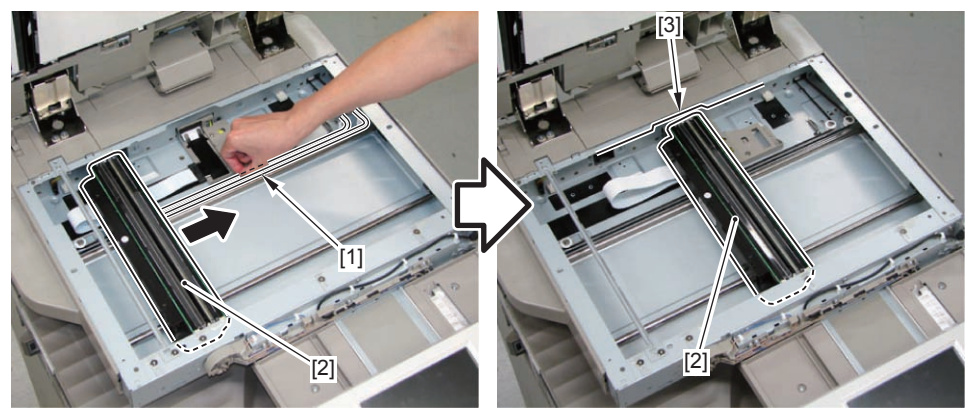

4) Loosen the screws, shift the Pulley Unit [1], and then remove the belt [2] from 4 Pulleys [3].

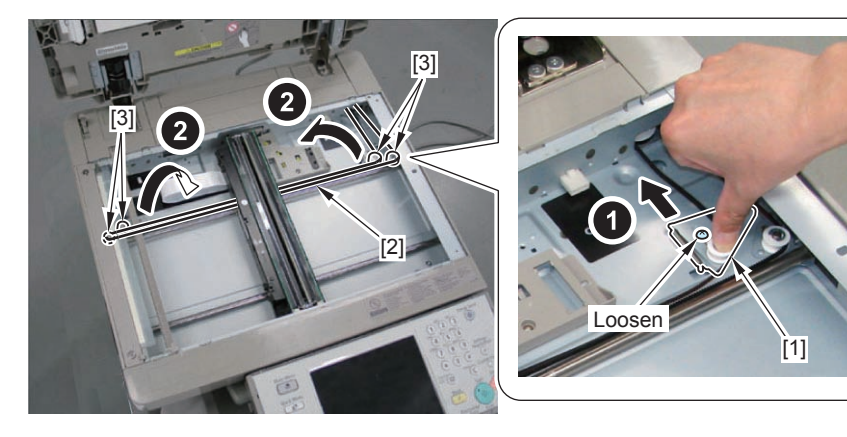

F-4-225

CAUTION: How to hold the Reader Scanner Unit

- Be sure to hold both edges [1].
- Do not touch the PCB [2] and the mirror [3].

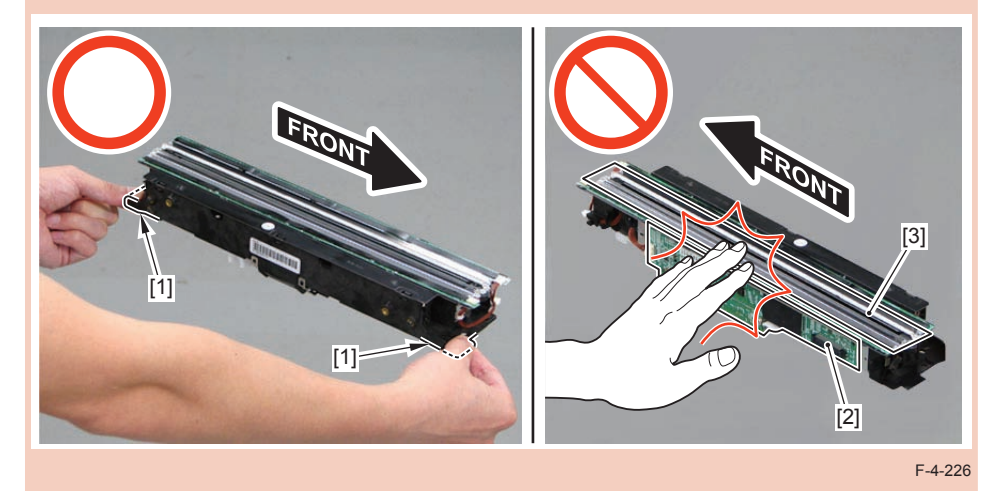

5) Hold both ends [2] of the Reader Scanner Unit [1], and place it with its left side [3].

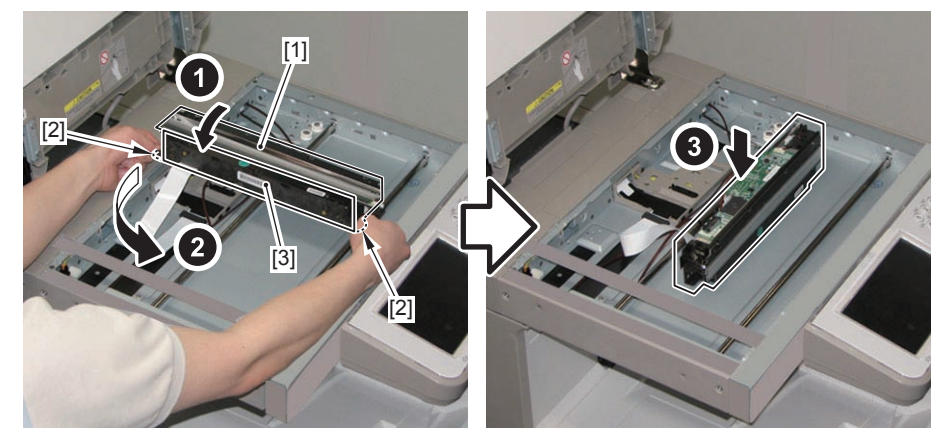

F-4-227

#### CAUTION:

When removing the Reader Scanner Unit, if the Flat Cable Cover [1] and Core [2] of the Reader Unit come off, be sure to install them to the Harness Guide [3].

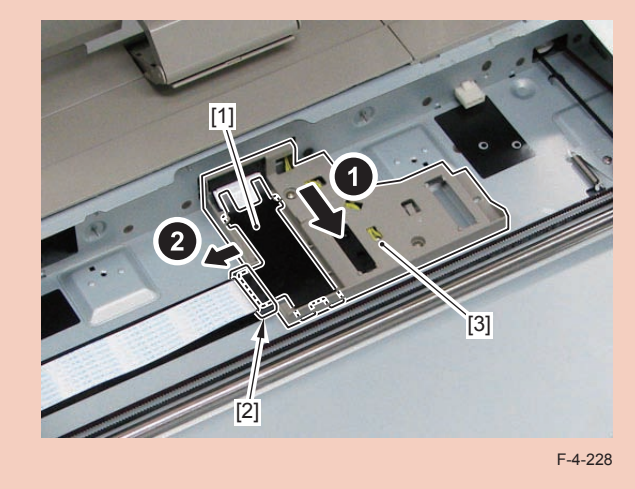

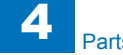

6)Remove the belt [1] from the Reader Scanner Unit.

#### NOTE:

Before removing the belt [1], put a marking [2] on the position where the belt is installed to the Reader Scanner Unit. This will make it easier when installing the belt.

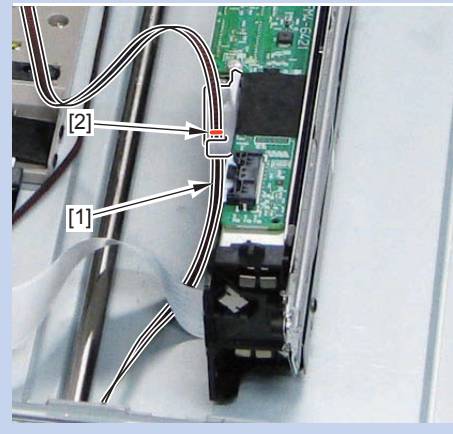

F-4-229

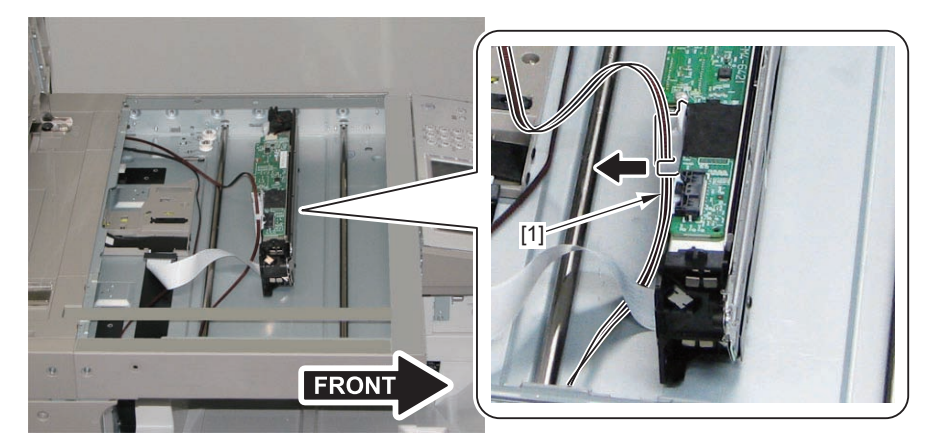

F-4-230

7) Disconnect the Flat Cable [1] (with Protection Sheet [2]) from the Reader Scanner Unit.

- 1 Connector [3] (with a hook)
- Guide [A]

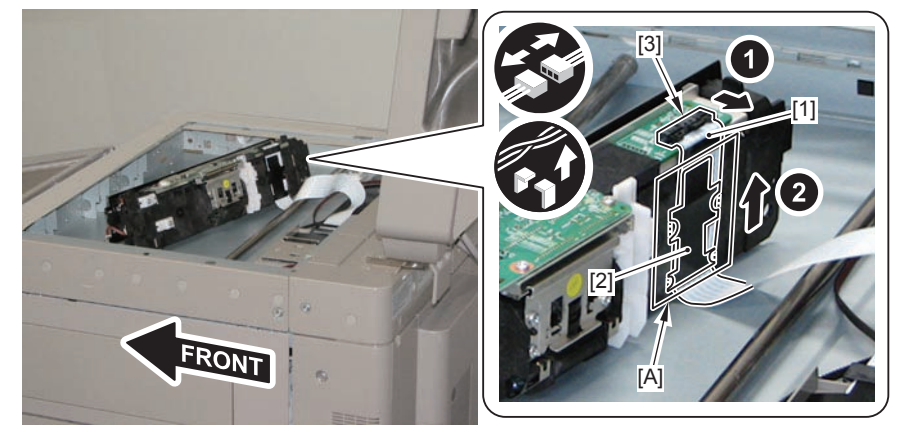

F-4-231

#### CAUTION:

When connecting the Flat Cable, be sure to insert the 4 protrusions [2] of the Flat Cable Protection Sheet [2] into the Guide [A].

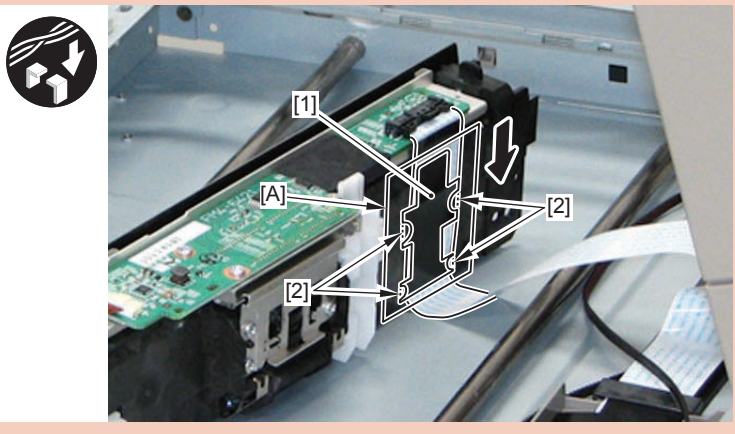

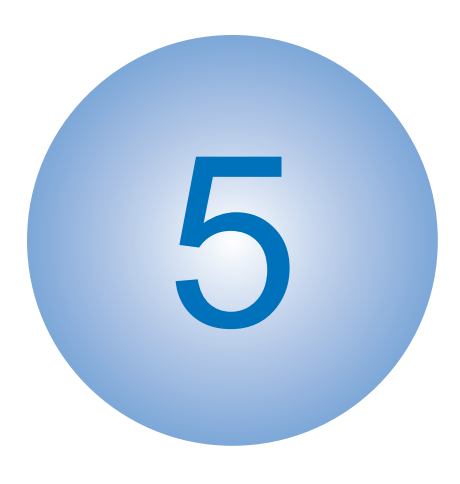

# Adjustment

Main Controller
Pickup Feed System
Document Exposure System

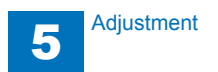

# Main Controller

# HDD

| Before           | 1) Backup of the set/registered data                                              |  |  |  |
|------------------|-----------------------------------------------------------------------------------|--|--|--|
| Replacing        | Use the Remote UI.                                                                |  |  |  |
|                  | Management Settings > Data Management > Import/Export                             |  |  |  |
|                  | Target data:                                                                      |  |  |  |
|                  | Address List                                                                      |  |  |  |
|                  | Forwarding Settings                                                               |  |  |  |
|                  | Web Access Favorites                                                              |  |  |  |
|                  | 2) Printing the set/registered data                                               |  |  |  |
|                  | Úse the service mode.                                                             |  |  |  |
|                  | (Lv.1) COPIER > FUNCTION > MISC-P > USER-PRT                                      |  |  |  |
|                  | List of the set/registered data which cannot be backed up is printed."            |  |  |  |
| Aftter Replacing | 1) HDD format                                                                     |  |  |  |
|                  | 1-1) Start with the safe mode. (While pressing 2 and 8 keys simultaneously,       |  |  |  |
|                  | turn ON the main power switch.)                                                   |  |  |  |
|                  | 1-2) Use SST to format all partitions.                                            |  |  |  |
|                  | 2) Downloading system software                                                    |  |  |  |
|                  | 2-1) Use SST to download the system software (System, LANG, RUI and               |  |  |  |
|                  | others).                                                                          |  |  |  |
|                  | 3) Initializing the key, certificate and CA certificate                           |  |  |  |
|                  | (Lv.2) COPIER > FUNCTION > CLEAR > CA-KEY                                         |  |  |  |
|                  | 4) Turning OFF and ON the main power switch                                       |  |  |  |
|                  | 5) Restoring the backup data                                                      |  |  |  |
|                  | Use the Remote UI.                                                                |  |  |  |
|                  | Management Settings > Data Management > Import/Export                             |  |  |  |
|                  | 6) Resetting/registering the data                                                 |  |  |  |
|                  | While referring to the list of set/registered data which was printed before       |  |  |  |
|                  | replacement, reset/register the data.                                             |  |  |  |
|                  | 7) When the user generates and adds the encryption key, certificate and/or CA     |  |  |  |
|                  | certificate, request the user to generate them again.                             |  |  |  |
| Points to Note   | When using the HDD of the other machine (different serial number), be sure to     |  |  |  |
| when Using the   | format the HDD after the installation. If the HDD is not formatted, the operation |  |  |  |
| HDD              | cannot be guaranteed.                                                             |  |  |  |
|                  |                                                                                   |  |  |  |

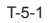

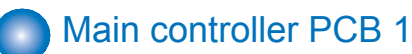

# Operation at Replacement Transferring the parts from old PCB to new PCB • Flash PCB • TPM PCB Resetting/registering the data is not necessary after Main Controller PCB 1 is replaced. Prohibited Operation Do not transfer the following parts to another model (which has a different serial number). If you fail to do so, the Main Body does not activate normally and this might cause to fail the restoration. • Main Controller PCB 1 • Flash PCB

T-5-2

#### Main controller PCB 2

5

| Before           | Backup of the Forwarding Settings and Service Mode setting values (MN-CON)          |  |  |  |
|------------------|-------------------------------------------------------------------------------------|--|--|--|
| Replacing        | Use the Remote UI.                                                                  |  |  |  |
|                  | Management Settings > Data Management > Import/Export                               |  |  |  |
|                  | Target data:                                                                        |  |  |  |
|                  | Forwarding Settings                                                                 |  |  |  |
|                  | <ul> <li>Service Mode setting values (MN-CON)</li> </ul>                            |  |  |  |
|                  | Only when ON is selected in COPIER > OPTION > USER > SMD-EXPT,                      |  |  |  |
|                  | the service mode setting values can be backed up and restored from the              |  |  |  |
|                  | RUI.                                                                                |  |  |  |
| Replacement      | Transferring the parts from old PCB to new PCB                                      |  |  |  |
|                  | Memory PCB                                                                          |  |  |  |
| Aftter Replacing | 1) After installing the parts, turn ON the main power switch.                       |  |  |  |
|                  | 2) Restoring the backup data                                                        |  |  |  |
|                  | Use the Remote UI.                                                                  |  |  |  |
|                  | Management Settings > Data Management > Import/Export                               |  |  |  |
|                  | 3) TPM key information                                                              |  |  |  |
|                  | If the TPM key information in the SRAM of the HDD or the Main Controller PCB        |  |  |  |
|                  | 2 is lost, the key information in the SRAM is automatically recovered from the      |  |  |  |
|                  | backup of the common key in the HDD. Then the internal state of TPM setting         |  |  |  |
|                  | changes to "ON". However, the display on the UI remains "OFF", therefore the        |  |  |  |
|                  | TPM setting needs to be manually changed to "ON".                                   |  |  |  |
|                  | 4) When the user generates and adds the encryption key, certificate and/or CA       |  |  |  |
|                  | certificate, request the user to generate them again.                               |  |  |  |
| Prohibited       | Do not transfer the following parts to another model (which has a different serial  |  |  |  |
| Operation        | number).                                                                            |  |  |  |
|                  | If you fail to do so, the Main Body does not activate normally and this might cause |  |  |  |
|                  | to fail the restoration.                                                            |  |  |  |
|                  | Main Controller PCB 2                                                               |  |  |  |
|                  | Memory PCB                                                                          |  |  |  |

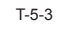

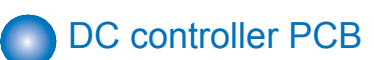

| Execute the following Service Mode to backup the DC Controller PCB SRAM.           |
|------------------------------------------------------------------------------------|
| Execute COPIER > FUNCTION > SYSTEM > DSRAMBUP (LEVEL2).                            |
| After "ACTIVE" is displayed for approx. 2 minutes, "OK!" is displayed.             |
| After the above execution is completed, turn OFF the main power supply.            |
| Turn ON the main power supply and restore the DC Controller PCB SRAM.              |
| Execute COPIER > FUNCTION > SYSTEM > DSRAMRES (LEVEL2).                            |
| After the above execution, "ACTIVE" is displayed for approx. 2 minutes, then "OK!" |
| is displayed. Restoration is completed now.                                        |
|                                                                                    |

T-5-4

5

# Pickup Feed System

### Method of Setting Special Paper

· Service mode

COPIER > OPTION > CST > CSTX-UY > Setting number X: Cassette number, Y: Size category (X: 1 to 4, Y: 1 to 4)

#### CAUTION:

The size category of Cassette 1 is different from that of Cassette 2/3/4.

| Size category | Size                                             |                            |  |
|---------------|--------------------------------------------------|----------------------------|--|
|               | Cassette 1                                       | Cassette 2,3,4             |  |
| U1*           | FLSP, A-FLSP, OFI, A-OFI, B-OFI, E-OFI, M-OFI,   | FLSP, A-FLSP, OFI, A-OFI,  |  |
|               | G-LGL                                            | M-OFI, FA4, G-LGL, A-LTRR, |  |
|               | * Cannot use it in 520 sheets of cassette models | FA4                        |  |
| U2*           | A-LTRR, G-LTRR                                   | G-LTRR                     |  |
|               | * Cannot use it in 520 sheets of cassette models |                            |  |
| U3            | A-LTR                                            | A-LTR, G-LTR               |  |
| U4            | G-LTR                                            | B-OFI                      |  |
|               |                                                  | T-5-5                      |  |

| Setting No. | Size   |
|-------------|--------|
| 22          | K-LGL  |
| 23          | K-LGLR |
| 24          | FLSC   |
| 25          | A-FLS  |
| 27          | E-OFI  |
| 28          | B-OFI  |
| 29          | A-LTR  |
| 30          | A-LTRR |
| 31          | G-LTR  |
| 32          | G-LTRR |
| 33          | A-LGL  |
| 34          | G-LGL  |
| 36          | A-OFI  |
| 37          | M-OFI  |
| 42          | FA4    |
|             | T-5-6  |

Example: When setting G-LTR to Cassette 2 COPIER> OPTION> CST> CST2-U3> 31

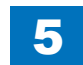

# Method of Setting 8K and 16K (Chinese Paper)

1)Set the original detection size to AB configuration.r (Lv.1) COPIER > OPTION > FNC-SW > MODEL-SZ = 0 2) Enable detection and display of Chinese paper (K size paper: 8K and 16K). (Lv.2) COPIER > OPTION > FNC-SW > KSIZE-SW = 1 3) Change the setting of Cassette 1 from EXEC to 16K. (Lv.2) COPIER > OPTION > CST > CST-K-SW = 1 4)(Lv.2) COPIER > OPTION > FNC-SW > MODELSZ2 = 0. 5) Turn OFF and then ON the main power.

### Document Exposure System

### Service mode backup

The machine is adjusted one by one at the factory shipment and the adjustment values are written on the service label.

When the adjustment is carried out at a field and the service mode values are changed, be sure to write the changed values on the service label.

If there is no corresponding items on the service label, write the value to a blank field. The service label is affixed to the back of the Reader Front Cover.

In addition, backup and restoration in service mode is also possible. It takes approx. 10 seconds to execute this backup.

#### Backup

| Lv. | COPIER > FUNCTION > SYSTEM > |
|-----|------------------------------|
| 2   | RSRAMBUP                     |
|     | T-5-7                        |

Restoration

| Lv. | COPIER > FUNCTION > SYSTEM > |
|-----|------------------------------|
| 2   | RSRAMRES                     |
|     | T-5-8                        |

#### NOTE:

When changing the service mode setting values, it is recommended to back them up in the above service mode. Performing backup makes the work easier when replacing the Main Controller PCB 2, etc.

### Measurement during Main Controller PCB 2 Replacement and After RAM Clear:

Points to note before replacing the Reader Controller PCB:

• Be sure to output the latest P-PRINT.

(Lv.1) COPIER > FUNCTION > MISC-P > P-PRINT

 Back up the service mode setting values related to Main Controller PCB 2. (Excluding the case where service mode cannot be executed due to the Main Controller PCB 2 not operating normally)

(Lv.2) COPIER > FUNCTION > SYSTEM > RSRAMBUP

1) Using SST, download the newest system software (R-CON).: 2) Deform RAM clear

2) Perform RAM clear.

| Lv. | COPIER > FUNCTION > CLEAR > |
|-----|-----------------------------|
| 1   | R-CON                       |
|     | T-5-0                       |

3) Turn the connecting equipment OFF/ON.

#### When backup is performed normally

4) Restore the backup data.

| Lv. | COPIER > FUNCTION > SYSTEM > |
|-----|------------------------------|
| 2   | RSRAMRES                     |
|     | T-5-10                       |

NOTE:

Work is completed when backup was normally performed.

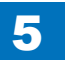

#### When backup is not performed normally

5) Enter the values written on the service label (on the back of the Reader Front Cover).

5

| Lv. | COPIER > ADJUST > ADJ-XY > |          |          |          |
|-----|----------------------------|----------|----------|----------|
| 1   | ADJ-X                      | ADJ-Y-DF | ADJ-X-MG | -        |
|     | ADJ-Y                      | STRD-POS | -        | -        |
| Lv. | COPIER > ADJUST > CCD >    |          |          |          |
| 1   | W-PLT-X                    | W-PLT-Y  | W-PLT-Z  | -        |
|     | DFTAR-R                    | DFTAR-G  | DFTAR-B  | -        |
|     | MTF2-M1                    | MTF2-M6  | MTF2-S1  | MTF2-S6  |
|     | MTF2-M2                    | MTF2-M7  | MTF2-S2  | MTF2-S7  |
|     | MTF2-M3                    | MTF2-M8  | MTF2-S3  | MTF2-S8  |
|     | MTF2-M4                    | MTF2-M9  | MTF2-S4  | MTF2-S9  |
|     | MTF2-M5                    | -        | MTF2-S5  | -        |
| Lv. | COPIER > ADJUST > PASCAL > |          |          |          |
| 1   | OFST-P-Y                   | OFST-P-M | OFST-P-C | OFST-P-K |

T-5-11

#### 6)Perform the MTF filter coefficient computation.

| Lv. | COPIER > FUNCTION > CCD > |     |
|-----|---------------------------|-----|
| 1   | MTF-CLC                   |     |
|     | T-5-                      | -12 |

7) Enter the values written on the service label (on the back of the Reader Front Cover).

| Lv. | FEEDER > ADJUST > |          |
|-----|-------------------|----------|
| 1   | DOCST             | LA-SPEED |

8)Adjust tray width. Perform either AB system  $\overline{h}^{5-13}$  Inch system.

#### a. AB system adjustment.

a-1) Select the item in the service mode.

| Lv. | FEEDER > FUNCTION > |      |
|-----|---------------------|------|
| 1   | TRY-A4              |      |
|     | т                   | 5 1/ |

a-2) Adjust the slide guide to the index "A4/A3".

a-3) Press OK, and register the A4 width.

a-4) Select the item in the service mode.

| Lv. | FEEDER > FUNCTION > |        |
|-----|---------------------|--------|
| 1   | TRY-A5R             |        |
|     |                     | T-5-15 |

a-5) Adjust the slide guide to the index "A5R".

a-6) Press OK, and register the A5R width.

b. Inch system adjustment.

b-1) Select the item in the service mode.

| Lv. | FEEDER > FUNCTION > |        |
|-----|---------------------|--------|
| 1   | TRY-LTR             |        |
|     |                     | T-5-16 |

b-2) Adjust the slide guide to the index "LTR/ 11x17".

b-3) Press OK, and register the letter width.

b-4) Select the item in the service mode.

| Lv. | FEEDER > FUNCTION > |        |
|-----|---------------------|--------|
| 1   | TRY-LTRR            |        |
|     |                     | T-5-17 |

b-5) Adjust the slide guide to the index "STMT/ LTRR/ LGL".b-6) Press OK, and register the LTRR width.

#### 9) Make an output of P-PRINT.

| Lv. | COPIER > FUNCTION > MISC-P > |
|-----|------------------------------|
| 1   | P-PRINT                      |
|     | -                            |

T-5-18

10)Store the outputted P-PRINT into the service book.

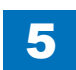

## After Replacing the Scanner Unit (Reader side)

5

#### NOTE:

The adjustment method differs depending whether the unit replaced is Reader Scanner or ADF Scanner.

#### 1) Input the service label value packaged in the Scanner Unit content.

| Lv. | COPIER > ADJUST > CCD > |         |         |         |
|-----|-------------------------|---------|---------|---------|
| 1   | 100-RG                  | 100-GB  | -       | -       |
|     | MTF2-M1                 | MTF2-M6 | MTF2-S1 | MTF2-S6 |
|     | MTF2-M2                 | MTF2-M7 | MTF2-S2 | MTF2-S7 |
|     | MTF2-M3                 | MTF2-M8 | MTF2-S3 | MTF2-S8 |
|     | MTF2-M4                 | MTF2-M9 | MTF2-S4 | MTF2-S9 |
|     | MTF2-M5                 | -       | MTF2-S5 | -       |

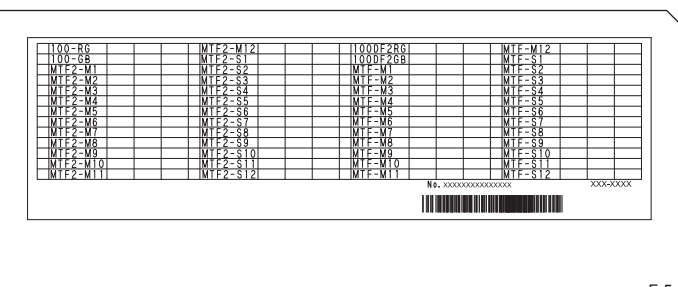

F-5-1

T-5-19

2) Perform white level adjustment.:

2-1) Set A4 or LTR paper in the copyboard glass, close the DADF.

#### CAUTION:

If white level is adjusted in the small width paper, there is possibility that it will not adjust.

2-2) Perform service mode item.

| Lv. | COPIER > FUNCTION > CCD > |
|-----|---------------------------|
| 1   | DF-WLVL1                  |
|     | T-5-20                    |

2-3) Remove the paper from copyboard glass, set it in the DADF document pickup tray.

2-4) Perform service mode item.

|            | CD > |
|------------|------|
| 1 DF-WLVL2 |      |

T-5-21

| Lv. | COPIER > FUNCTION > CCD > |
|-----|---------------------------|
| 1   | MTF-CLC                   |
|     | T-5-22                    |

4)Write down the values in the service label (on the back of the Reader Front Cover).

| Lv. | COPIER > ADJUST > CCD > |         |         |         |
|-----|-------------------------|---------|---------|---------|
| 1   | DFTAR-R                 | DFTAR-G | DFTAR-B | -       |
|     | 100-RG                  | 100-GB  | -       | -       |
|     | MTF2-M1                 | MTF2-M6 | MTF2-S1 | MTF2-S6 |
|     | MTF2-M2                 | MTF2-M7 | MTF2-S2 | MTF2-S7 |
|     | MTF2-M3                 | MTF2-M8 | MTF2-S3 | MTF2-S8 |
|     | MTF2-M4                 | MTF2-M9 | MTF2-S4 | MTF2-S9 |
|     | MTF2-M5                 | -       | MTF2-S5 | -       |
|     |                         |         |         | T-5-23  |

5) Adjust the shading position.

| Lv. | COPIER > FUNCTION > INSTALL > |
|-----|-------------------------------|
| 1   | RDSHDPOS                      |
|     |                               |

T-5-24

# After Replacing the Scanner Unit

5

1) Input the white level data (barcode value in the copyboard glass right upper) of the standard white plate.

|  | Lv. | COF     | PIER > ADJUST > CO | CD >              |                                       |
|--|-----|---------|--------------------|-------------------|---------------------------------------|
|  | 1   | W-PLT-X | W-PLT-Y            | W-PLT-Z           |                                       |
|  |     | W-PLT-X | W-PLT-Y            | W-PLT-Z<br>T-5-25 | 6 <u>8667)9349</u> W-PLT-Z<br>V-PLT-Y |
|  |     |         | ラベル                |                   |                                       |

F-5-2

3) Perform white level adjustment.:

3-1) Set A4 or LTR paper in the copyboard glass, close the DADF.

#### CAUTION:

If white level is adjusted in the small width paper, there is possibility that it will not adjust.

3-2) Perform service mode item.

| LV. | COPIER > FUNCTION > CCD > |
|-----|---------------------------|
| 1   | DF-WLVL1                  |

T-5-26

3-3) Remove the paper from copyboard glass, set it in the DADF document pickup tray.

3-4) Perform service mode item.

| Lv. | COPIER > FUNCTION > CCD > |  |  |  |  |  |  |  |
|-----|---------------------------|--|--|--|--|--|--|--|
| 1   | DF-WLVL2                  |  |  |  |  |  |  |  |
|     | T-5-27                    |  |  |  |  |  |  |  |

4)Perform the MTF filter coefficient computation.

| Lv. | COPIER > FUNCTION > CCD > |      |
|-----|---------------------------|------|
| 1   | MTF-CLC                   |      |
|     | T-5                       | 5-28 |

5) Write down the values in the service label (on the back of the Reader Front Cover).

| Lv. | COPIER > ADJUST > CCD > |         |         |         |  |  |  |  |  |  |  |  |
|-----|-------------------------|---------|---------|---------|--|--|--|--|--|--|--|--|
| 1   | DFTAR-R                 | DFTAR-G | -       |         |  |  |  |  |  |  |  |  |
|     | 100-RG                  | 100-GB  | -       | -       |  |  |  |  |  |  |  |  |
|     | MTF2-M1                 | MTF2-M6 | MTF2-S1 | MTF2-S6 |  |  |  |  |  |  |  |  |
|     | MTF2-M2                 | MTF2-M7 | MTF2-S2 | MTF2-S7 |  |  |  |  |  |  |  |  |
|     | MTF2-M3                 | MTF2-M8 | MTF2-S3 | MTF2-S8 |  |  |  |  |  |  |  |  |
|     | MTF2-M4                 | MTF2-M9 | MTF2-S4 | MTF2-S9 |  |  |  |  |  |  |  |  |
|     | MTF2-M5                 | -       | MTF2-S5 | -       |  |  |  |  |  |  |  |  |
|     |                         |         |         | T-5-29  |  |  |  |  |  |  |  |  |

6) Adjust the shading position.

| Lv. | COPIER > FUNCTION > INSTALL > |
|-----|-------------------------------|
| 1   | RDSHDPOS                      |
|     | T-5-30                        |

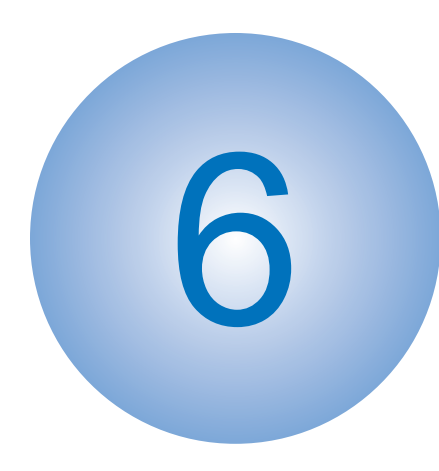

# Troubleshooting

Initial Check
Test Print
Troubleshooting Items
Version upgrade
Controller Self Diagnosis
Debug log

6

# Initial Check

# Initial check items list

| Item                                        | No.                                                                    | Detail                                                                                                    | Check |  |  |  |  |  |  |
|---------------------------------------------|------------------------------------------------------------------------|----------------------------------------------------------------------------------------------------|-------|--|--|--|--|--|--|
| Site Environment                            | 1                                                                      | The voltage of the power supply is as rated (±10%).                                                                                            |       |  |  |  |  |  |  |
|                                             | 2                                                                      | The site is not a high temperature / humidity environment (near a water faucet, water boiler, humidifi er), and it is not in a cold place. The |       |  |  |  |  |  |  |
|                                             |                                                                        | machine is not near a source of fi re or dust.                                                                                                 |       |  |  |  |  |  |  |
|                                             | 3                                                                      | The site is not subject to ammonium gas.                                                                                                    |       |  |  |  |  |  |  |
|                                             | 4                                                                      | The site is not exposed to direct rays of the sun. (Otherwise, provide curtains.)                                                              |       |  |  |  |  |  |  |
|                                             | 5 The site is well ventilated, and the fl oor keeps the machine level. |                                                                                                    |       |  |  |  |  |  |  |
|                                             | 6                                                                      | The machine's power plug remains connected to the power outlet.                                                                                |       |  |  |  |  |  |  |
| Checking the Paper                          | 7                                                                      | The paper is of a recommended type.                                                                                                    |       |  |  |  |  |  |  |
|                                             | 8                                                                      | The paper is not moist. Try paper fresh out of package.                                                                                        |       |  |  |  |  |  |  |
| Checking the Placement of Paper             | 9                                                                      | Check the cassette and the manual feed tray to see if the paper is not in excess of a specifi c level.                                         |       |  |  |  |  |  |  |
|                                             | 10                                                                     | If a transparency is used, check to make sure that it is placed in the correct orientation in the manual feed tray.                            |       |  |  |  |  |  |  |
| Checking the Durables                       | 11                                                                     | Check the table of durables to see if any has reached the end of its life.                                                                     |       |  |  |  |  |  |  |
| Checking the Periodically<br>Replaced Parts | 12                                                                     | Check the scheduled servicing table and the periodically replaced parts table, and replace any part that has reached the time of replacement.  |       |  |  |  |  |  |  |

# **Test Print**

### Overview

This machine have the following test print TYPE and you can judge the image failure that is checked as "Yes" in the following image check items with each test print. If the image failure occurred on normal output does not reappear on the test print, it may be caused by the PDL input or reader side.

|            |                                                      |           |         |                   |                            | I          | tems              |                                            |                |                   |                        |                       |
|------------|------------------------------------------------------|-----------|---------|-------------------|----------------------------|------------|-------------------|--------------------------------------------|----------------|-------------------|------------------------|-----------------------|
| PG<br>TYPE | TYPE Pattern                                         | Gradation | Fogging | Transfer<br>Fault | Black line<br>(Color line) | White line | Uneven<br>Density | Uneven<br>Density<br>at the Front /<br>Rea | Right<br>Angle | Straight<br>Lines | Color<br>displacement, | Originator            |
| 0          | Normal copy / print                                  |           |         |                   |                            |            |                   |                                            |                |                   |                        |                       |
| 1to3       | (For R&D)                                            |           |         |                   |                            |            |                   |                                            |                |                   |                        |                       |
| 4          | 16 gradations                                        | Yes       | Yes     |                   |                            | Yes        |                   | Yes                                        |                |                   |                        | Main controller PCB 2 |
| 5          | Full half-tone                                       |           |         | Yes               | Yes                        | Yes        | Yes               | Yes                                        |                |                   |                        | Main controller PCB 2 |
| 6          | Grid                                                 |           |         |                   |                            |            |                   |                                            | Yes            | Yes               | Yes                    | Main controller PCB 2 |
| 7to9       | (For R&D)                                            |           |         |                   |                            |            |                   |                                            |                |                   |                        |                       |
| 10         | MCYBk horizontal stripes<br>(sub scanning direction) |           |         |                   | Yes                        | Yes        |                   | Yes                                        |                |                   |                        | Main controller PCB 2 |
| 11         | (For R&D)                                            |           |         |                   |                            |            |                   |                                            |                |                   |                        |                       |
| 12         | 64-gradation                                         | Yes       | Yes     |                   |                            | Yes        |                   |                                            |                |                   |                        | Main controller PCB 2 |
| 13         | (For R&D)                                            |           |         |                   |                            |            |                   |                                            |                |                   |                        |                       |
| 14         | Full color 16-gradation                              | Yes       | Yes     |                   |                            |            |                   |                                            |                |                   |                        | Main controller PCB 2 |
| 15to100    | (For R&D)                                            |           |         |                   |                            |            |                   |                                            |                |                   |                        |                       |

### Steps to select the test print TYPE

1) Set the number of print, paper size etc.

2)Select: COPIER > TEST > PG.

3)Select: COPIER > TEST > PG > TYPE.

4) Enter the desired TYPE number and press OK key.

5) Select the corresponding color (setting 1 means output) in COLOR-Y/M/C/K.

6

6)Set the density in DENS-Y/M/C/K (this is enabled for TYPE=5 only).

7) Press start key.

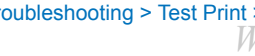

T-6-2

6-3

#### How to use the test print ■ 16 gradations (TYPE=4)

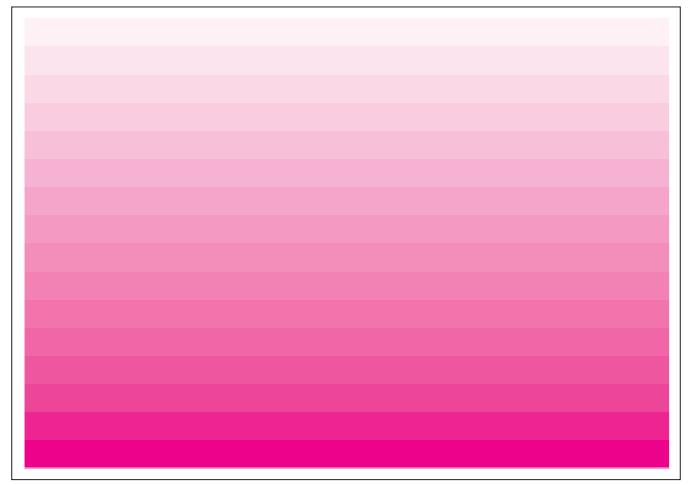

This test print is for mainly checking the gradation, fogging, white line and uneven density at front & rear.

6

6

| Check item        | Check method                                               | Assumed cause                 |  |  |  |  |
|-------------------|------------------------------------------------------------|-------------------------------|--|--|--|--|
| Gradation         | Check that 16 density gradation is properly reproduced.    | Failure of Drum Unit          |  |  |  |  |
|                   |                                                            | Failure of Laser Scanner Unit |  |  |  |  |
| Fogging           | Check that fogging occurs on white image area only.        | Failure of Drum Unit          |  |  |  |  |
|                   |                                                            | Failure of Laser Scanner Unit |  |  |  |  |
| White line        | Check that white line does not appear on entire image.     | Failure of Drum Unit          |  |  |  |  |
| Uneven density at | Check that uneven density does not appear at front & rear. | Failure of Drum Unit          |  |  |  |  |
| front & rear      |                                                            |                               |  |  |  |  |

T-6-3

F-6-1

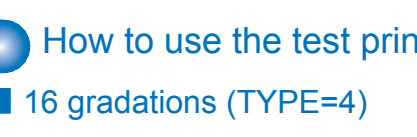

### Full half tone (TYPE=5)

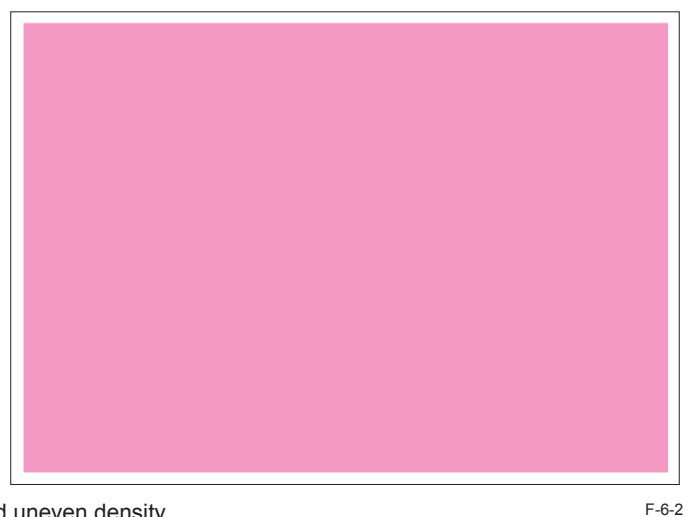

This test print is for mainly checking the black line, white line and uneven density.

6

6

#### MEMO:

1. Select: service mode > COPIER > TEST > PG and specify developing color "COLOR-Y/M/C/K" to output the print by developing color.

2. To change the density of test print, select: service mode > TEST > PG > DENS-Y/M/C/K and set the density.

| Check item       | Check method                                                     | Assumed cause                                        |
|------------------|------------------------------------------------------------------|------------------------------------------------------|
| Transfer failure | Check that the transfer failure does not appear on entire image. | Failure of ITB (scratch, dirt)                       |
|                  |                                                                  | Failure of Primary Transfer Roller (scratch, dirt)   |
|                  |                                                                  | Failure of Secondary Transfer Roller (scratch, dirt) |
| Black line       | Check that black line does not appear on entire image.           | Scratch on Photosensitive Drum                       |
| (color line)     |                                                                  | Dirt on Primary Charging Roller                      |
| White line       | Check that white line does not appear on entire image.           | Failure of ITB Unit                                  |
|                  |                                                                  | Failure of Secondary Transfer Outer Roller           |
|                  |                                                                  | Dirt on laser light path                             |
| Uneven pitch     | Check that uneven pitch does not appear on entire image.         | Failure of Drum Unit                                 |
| Uneven density   | Check that uneven density does not appear on entire image.       | Dirt on Dustproof Glass                              |
|                  |                                                                  | Deterioration of ITB                                 |

T-6-4

### Grid (TYPE=6)

| 1 | I | 1 | I | 1 | 1 | I |  | I | 1 | I | I |  |
|---|---|---|---|---|---|---|--|---|---|---|---|--|
|   |   |   |   |   |   |   |  |   |   |   |   |  |
|   |   |   |   |   |   |   |  |   |   |   |   |  |
|   |   |   |   |   |   |   |  |   |   |   |   |  |
|   |   |   |   |   |   |   |  |   |   |   |   |  |
|   |   |   |   |   |   |   |  |   |   |   |   |  |
|   |   |   |   |   |   |   |  |   |   |   |   |  |
|   |   |   |   |   |   |   |  |   |   |   |   |  |
|   |   |   |   |   |   |   |  |   |   |   |   |  |
|   |   |   |   |   |   |   |  |   |   |   |   |  |
|   |   |   |   |   |   |   |  |   |   |   |   |  |
|   |   |   |   |   |   |   |  |   |   |   |   |  |
|   |   |   |   |   |   |   |  |   |   |   |   |  |
|   |   |   |   |   |   |   |  |   |   |   |   |  |
|   |   |   |   |   |   |   |  |   |   |   |   |  |
|   |   |   |   |   |   |   |  |   |   |   |   |  |
|   |   |   |   |   |   |   |  |   |   |   |   |  |
|   |   |   |   |   |   |   |  |   |   |   |   |  |
|   | I |   | I | I | I |   |  |   | I | I | I |  |

This test print is for mainly checking the color displacement, right angle accuracy and straight line accuracy.

6

6

F-6-3

| Check items             | Check method                                                     | Assumed cause                              |  |  |  |  |
|-------------------------|------------------------------------------------------------------|--------------------------------------------|--|--|--|--|
| Uneven density          | Check that uneven density does not appear on solid area of       | Failure of Laser Scanner Unit              |  |  |  |  |
|                         | each color                                                       | Failure of developer in Drum Unit          |  |  |  |  |
|                         |                                                                  | Failure of Primary Transfer Roller         |  |  |  |  |
| Black line (color line) | Check that black line (color line) does not appear on solid area | Scratch on Photosensitive Drum             |  |  |  |  |
|                         | of each color                                                    | Dirt on Primary Charging Roller            |  |  |  |  |
| White line              | Check that white line does not appear on solid area of each      | Failure of ITB Unit                        |  |  |  |  |
|                         | color                                                            | Failure of Secondary Transfer Outer Roller |  |  |  |  |
|                         |                                                                  | Dirt on Laser Light Path                   |  |  |  |  |

T-6-5

### MCYBk horizontal stripe (TYPE=10)

6

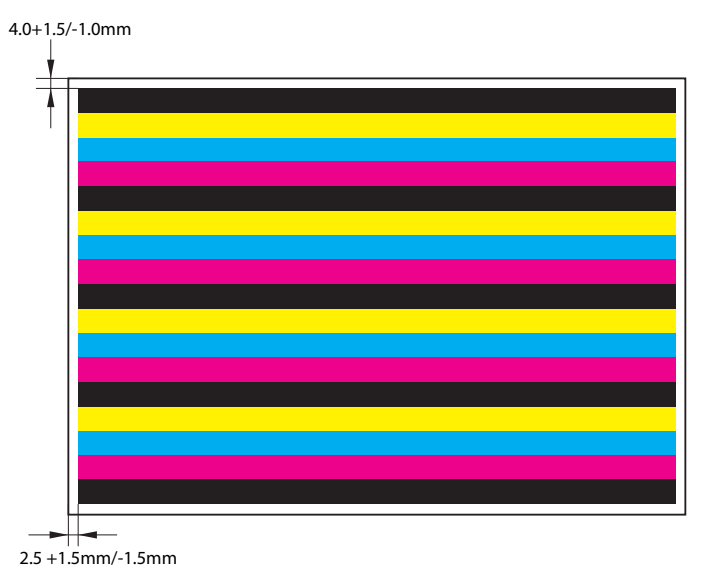

| -1113 Lest Difficient in the figure of the figure of th | This test r | print is for mainly | v checking the dar | k area density | of each color. | each color balance | and white line on o | development. | F-6-4 |
|----------------------------------------------------------------------------------------------------|-------------|---------------------|--------------------|----------------|----------------|--------------------|---------------------|--------------|-------|
|----------------------------------------------------------------------------------------------------|-------------|---------------------|--------------------|----------------|----------------|--------------------|---------------------|--------------|-------|

| Check items                       |  | Check method                                                     | Assumed cause                              |
|-----------------------------------|--|------------------------------------------------------------------|--------------------------------------------|
| Uneven density Check the each col |  | Check that uneven density does not appear on solid area of       | Failure of Laser Scanner Unit              |
|                                   |  | each color                                                       | Failure of developer in Drum Unit          |
|                                   |  |                                                                  | Failure of Primary Transfer Roller         |
| Black line (color line)           |  | Check that black line (color line) does not appear on solid area | Scratch on Photosensitive Drum             |
|                                   |  | of each color                                                    | Dirt on Primary Charging Roller            |
| White line                        |  | Check that white line does not appear on solid area of each      | Failure of ITB Unit                        |
|                                   |  | color                                                            | Failure of Secondary Transfer Outer Roller |
|                                   |  |                                                                  | Dirt on Laser Light Path                   |

6

T-6-6

### 64-gradations (TYPE=12)

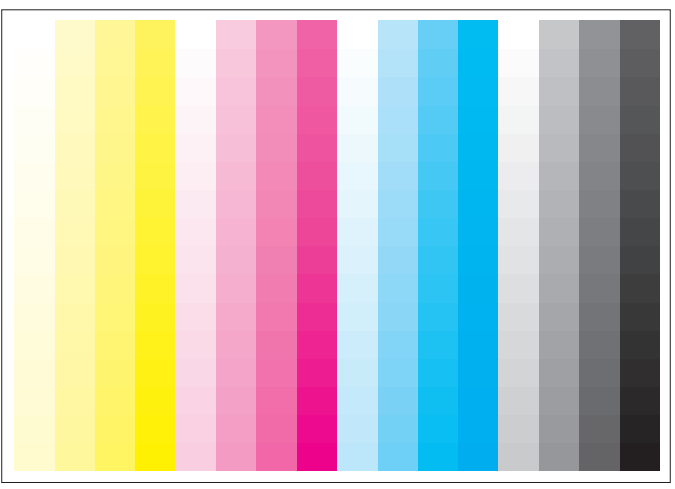

This test print is for mainly checking the gradations of YMCBk single color at one time.

6

6

| Check item | Check method                                             | Assumed cause                 |
|------------|----------------------------------------------------------|-------------------------------|
| Gradation  | Check that 64 gradations density is properly reproduced. | Failure of Drum Unit          |
|            |                                                          | Failure of Laser Scanner Unit |
| Fogging    | Check that fogging appears on white image area only.     | Failure of Drum Unit          |
|            |                                                          | Failure of Laser Scanner Unit |
| White line | Check that there is no white line on entire image.       | Failure of Drum Unit          |
|            |                                                          |                               |

T-6-7

F-6-5
## Full color 16-gradations (TYPE=14)

6

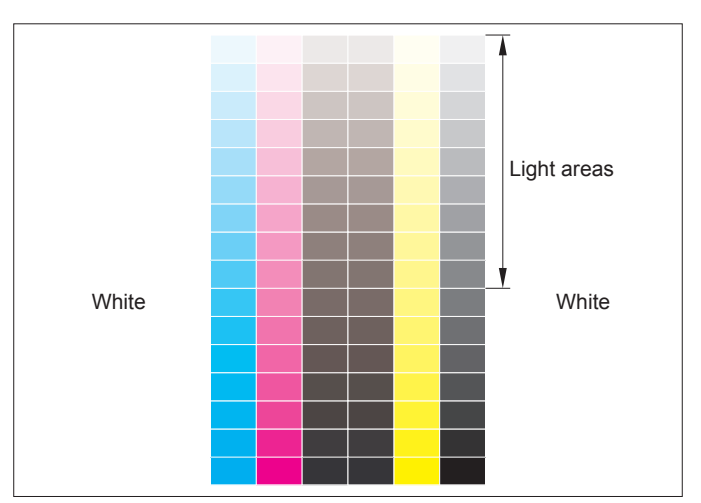

This test print is for mainly checking the gray balance, gradations of YMCBk singe color and fogging.

6

| Check item   | Check method                                                 | Assumed cause                 |
|--------------|--------------------------------------------------------------|-------------------------------|
| Gradation    | Check that 64 gradations density is properly reproduced in   | Failure of Drum Unit          |
|              | each color.                                                  | Failure of Laser Scanner Unit |
| Fogging      | Check that fogging appears on white image area only.         | Failure of Drum Unit          |
|              |                                                              | Failure of Laser Scanner Unit |
| Gray balance | Check that density is even in each color on gray scale area. | Failure of Drum Unit          |
|              |                                                              |                               |

T-6-8

## Troubleshooting Items

## Troubleshooting Items List

| Category          |            | Item                                            | Reference |
|-------------------|------------|-------------------------------------------------|-----------|
| Image failure     | Soil/spots | Dots image in whole                             | 6-10      |
|                   |            | White dots/spots image in whole                 | 6-11      |
|                   |            | Solid image on the 2nd side and magenta spots   | 6-12      |
|                   |            | on the trailing edge of paper                   |           |
|                   |            | Trace of Upstream Brush                         | 6-13      |
|                   |            | Same color fogging                              | 6-14      |
|                   |            | Different colors fogging                        | 6-15      |
|                   |            | Actions to be taken when image smear due to     | 6-17      |
|                   |            | condensation occurred                           |           |
|                   |            | Actions to be taken when water drop marks       | 6-16      |
|                   |            | appear on the 2nd side                          |           |
|                   |            | Actions to be taken when image smear due to     | 6-17      |
|                   |            | condensation occurred                           |           |
|                   | Soil/lines | Roller trace on transparency                    | 6-17      |
|                   | distortion | Image distortion                                | 6-18      |
|                   |            | The paper wrinkle has occurred when passing     | 6-19      |
|                   |            | through the Buffer Pass Unit.                   |           |
| Operation failure |            | Abnormal noise during pickup from Cassette 2    | 6-19      |
|                   |            | Second Delivery Tray full detection error (020A | 6-20      |
|                   |            | jam occurrence)                                 |           |
|                   |            | Document falling from Inner Finisher            | 6-20      |
|                   |            | Waste toner leak                                | 6-21      |
|                   |            | Alignment error in Inner Finisher               | 6-22      |
|                   |            | JAM "0d91"during the PG print                   | 6-22      |
|                   |            | Paper curled when delivered from the External   | 6-22      |
|                   |            | Finisher                                        |           |
|                   |            |                                                 | T-6-0     |

6

6

# Image Failure

## Dots image in whole

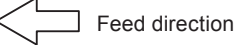

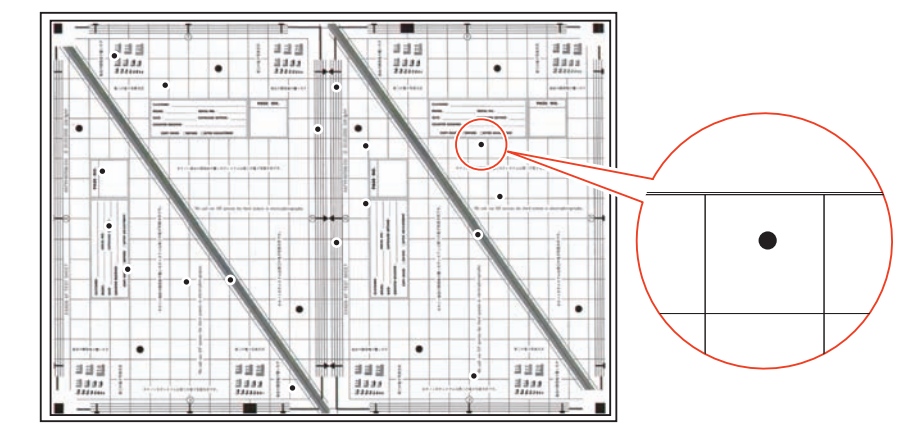

F-6-7

6-10

## [Location]

Developing Assembly or Upstream/Downstream Auxiliary Roller, and Drum

#### [Cause]

This failure occurs because toner aggregate inside the machine is adhered on the drum through the Developing Cylinder or Upstream/Downstream Auxiliary Roller at the time of delivery.

#### [Condition]

This failure occurs when the machine is moved (vibrated) while the life of the Drum Unit is close to the end and toner aggregate exists inside the machine

#### [Field Remedy]

It can be alleviated by opening and closing the Front Door and performing warm-up rotation. Perform the operation 1 to 3 times. (When performing the operation 3 times, degree of alleviation increases.)

service mode.

When this failure occurs with high CV environment

This failure can be prevented by checking the frequency of user usage and then changing the following service mode to change the interval of brush discharge control. However, be sure to get approval from the user in advance that productivity is decreased when executing this

Execute the following service mode to eject the deteriorated toner.

COPIER > FUNCTION > CLEANING > TBLT-CLN <LEVEL1>

COPIER > OPTION > IMG-LSR > PR-SUBBR <LEVEL2>

## White dots/spots image in whole

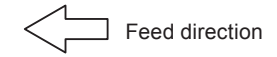

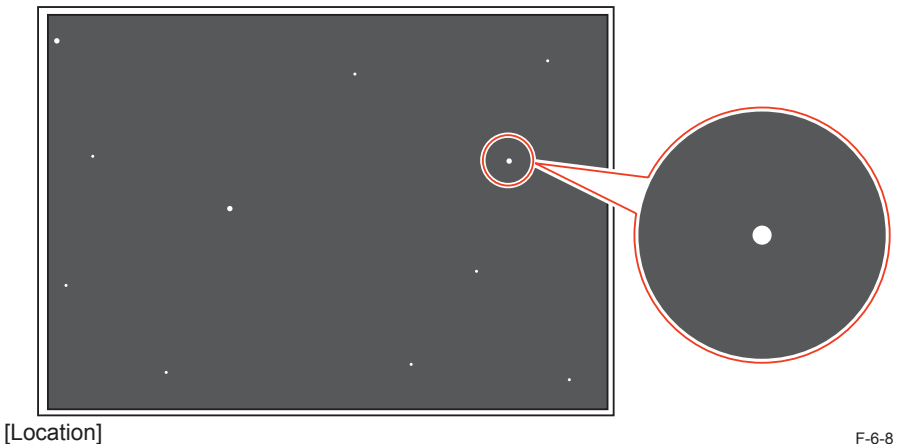

6

Primary Charging Roller

F

## [Cause]

1. This failure occurs because toner aggregate inside the machine is adhered on the Primary Transfer Roller at the time of delivery.

2. This failure occurs because transfer efficiency is decreased if the machine is used with high CV (1,000 sheets or more per day) every day.

## [Condition]

1. This failure occurs when the machine is moved (vibrated) while the life of the Drum Unit is close to the end and toner aggregate exists inside the machine

2. This failure occurs on solid black when the machine is used with high CV (1,000 sheets or more per day) every day.

## [Field Remedy]

## When this failure occurs at the time of delivery

Execute the following service mode to eject the deteriorated toner. COPIER > FUNCTION > CLEANING > TBLT-CLN <LEVEL1>

If a user moves the machine by himself/herself and inquires regarding the image failure, this symptom can be solved by copying a blank image on approx. 10 sheets of paper.

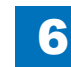

Solid image on the 2nd side and magenta spots on the trailing edge of paper

Feed direction

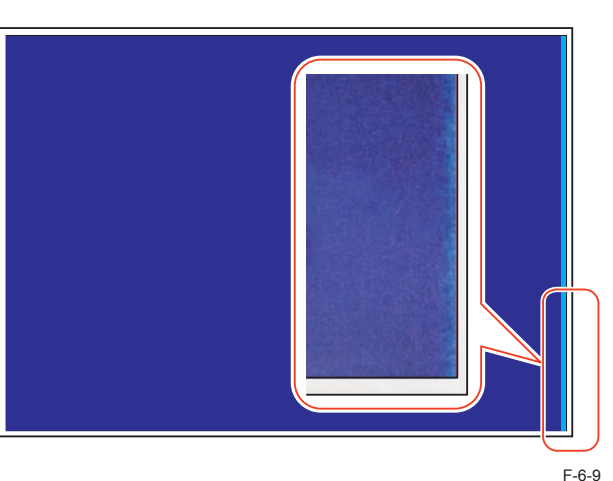

[Location] Secondary Transfer Roller

## [Cause]

When the trailing edge of paper passes through the Secondary Transfer Roller, the contact point with the roller has the following 2 areas: paper presence and paper absence. In dry environment, a resistance difference occurs between these 2 areas (paper presence and paper absence), and a current is more likely to flow to the area of paper absence. Usually, if there is an enough margin on the trailing edge of paper, the current difference does not affect on the image, but if the margin is extremely narrow (1.0 to 1.2mm), a transfer failure may occur.

## [Condition]

This failure occurs when printing a solid image on both sides including magenta in the normal temperature and low humidity environment.

This failure occurs when the setting value of margin is extremely narrow (1.0 to 1.2mm).

## [Field Remedy]

Adjust the margin on the trailing edge of paper. (COPIER>Adjust>BLANK>BLANK-B)<Level1> Set the service mode setting value to "36" or higher.

(As this service mode is increased by 1, the margin on the trailing edge of paper changes by 0.0423mm. Be sure to have 1.5mm or longer margin on the trailing edge.) If the symptom still occurs, increase the setting value by 1 and check the image.

## Trace of Upstream Brush

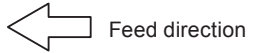

6

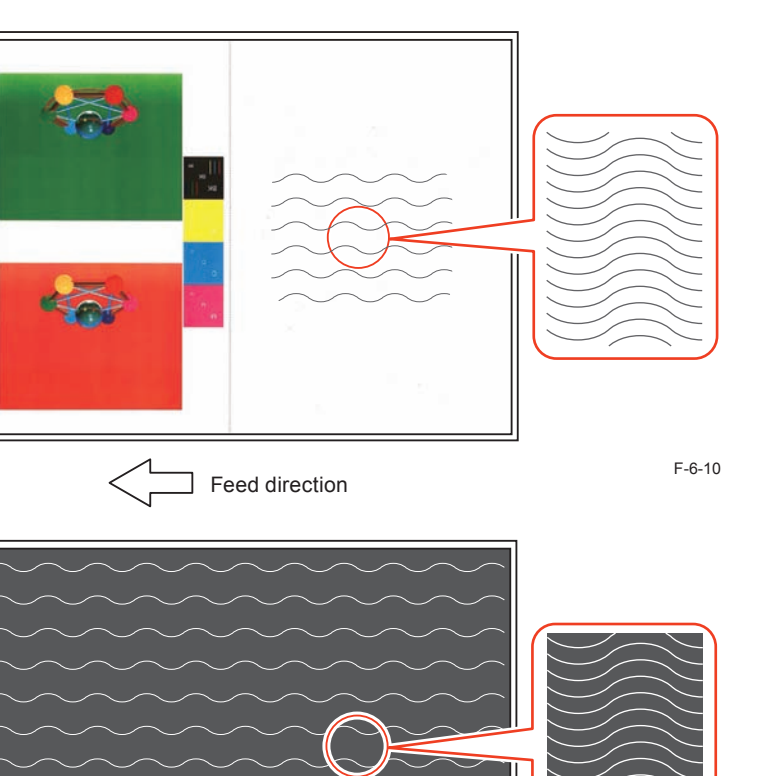

[Cause]

As the residual toner accumulated on the Upstream Brush increases, uneven potential occurs between the Upstream Brush and the Drum due to partial discharge so that the drum cannot be charged evenly. For this reason, toner adhesion occurs at blank area.

#### [Condition]

It occurs when the life of the Drum Unit is advanced in a high duty/high CV environment.

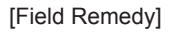

Perform the field remedy by referring to the following flow chart.

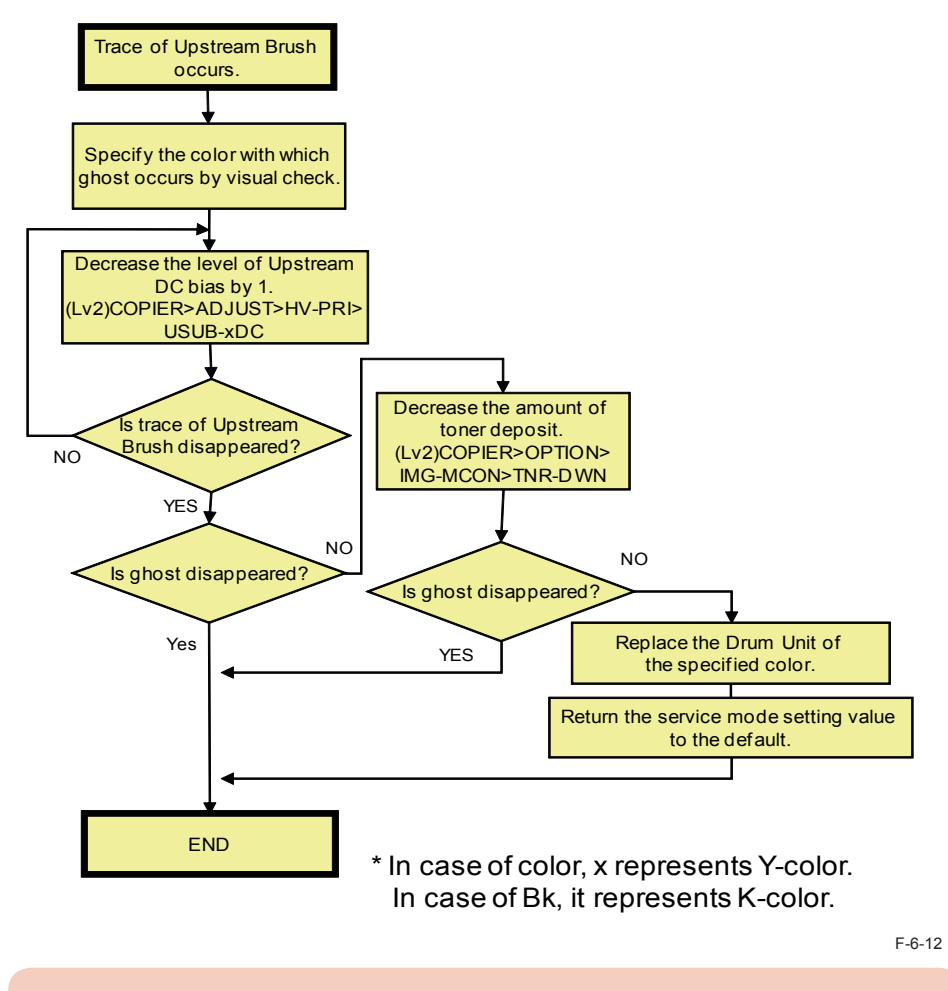

#### CAUTION

In case that the Drum Unit is replaced, return the setting value to the default..

## Same color fogging

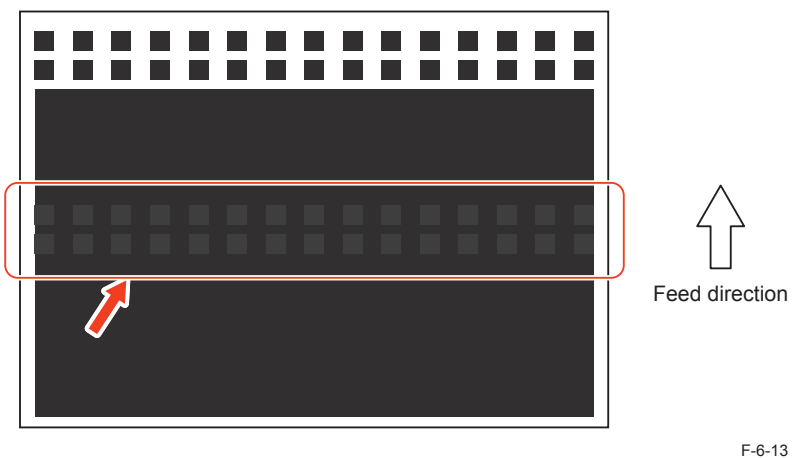

6

#### [Cause]

As the residual toner accumulated on the Upstream Brush increases, potential cannot be equalized when outputting solid white and solid black after transferring to the ITB so that the failure occurs.

#### [Condition]

It occurs when the life of the Drum Unit is advanced in a high duty/high CV environment.

6

## [Field Remedy]

Perform the field remedy by referring to the following flow chart.

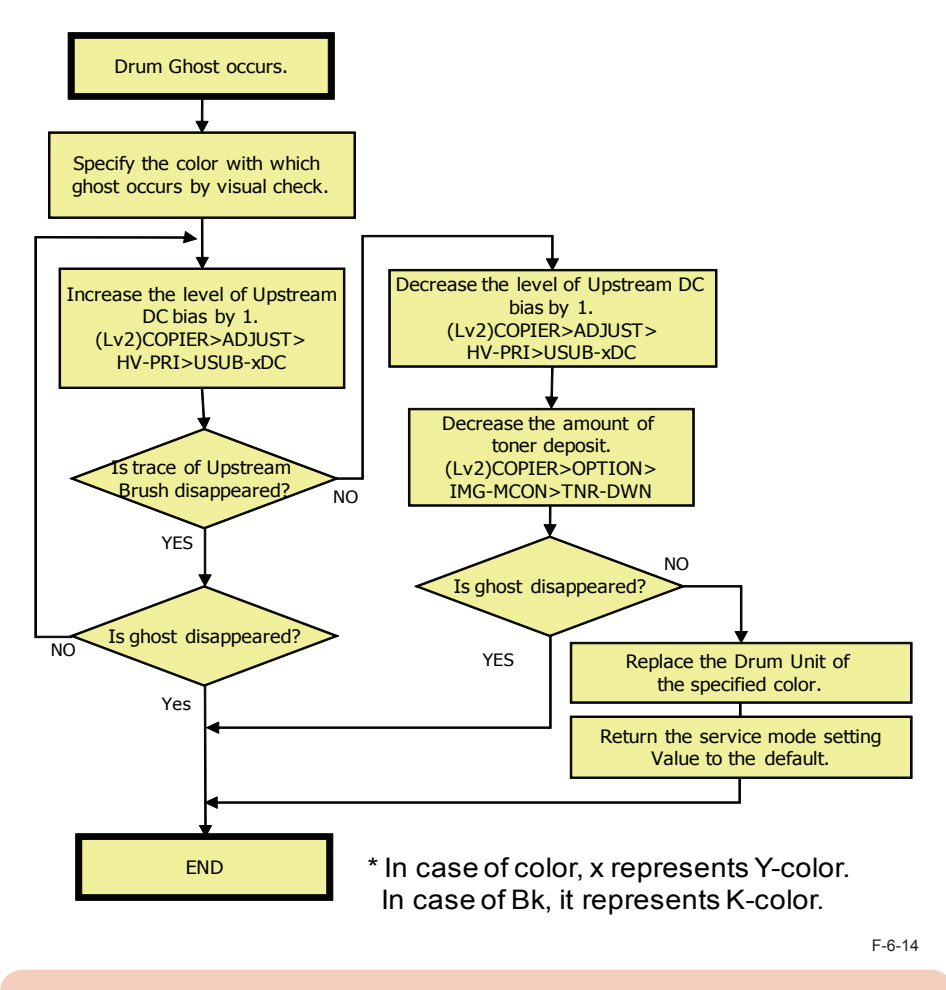

#### CAUTION

In case that the Drum Unit is replaced, return the setting value to the default..

6-14

## 6-15

## Different colors fogging

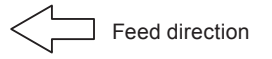

6

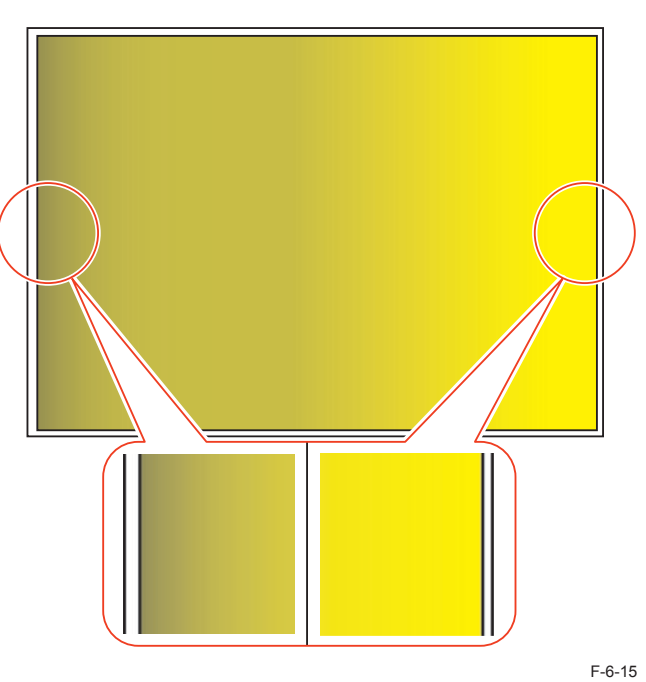

## [Cause]

As the duty ratio changes to the upper limit at the time of high CV, the failure occurs. Because of deterioration of transfer efficiency, adhesion of residual toner increases so that it occurs.

## [Condition]

It occurs when the life of the Drum Unit is advanced in a high duty/high CV environment.

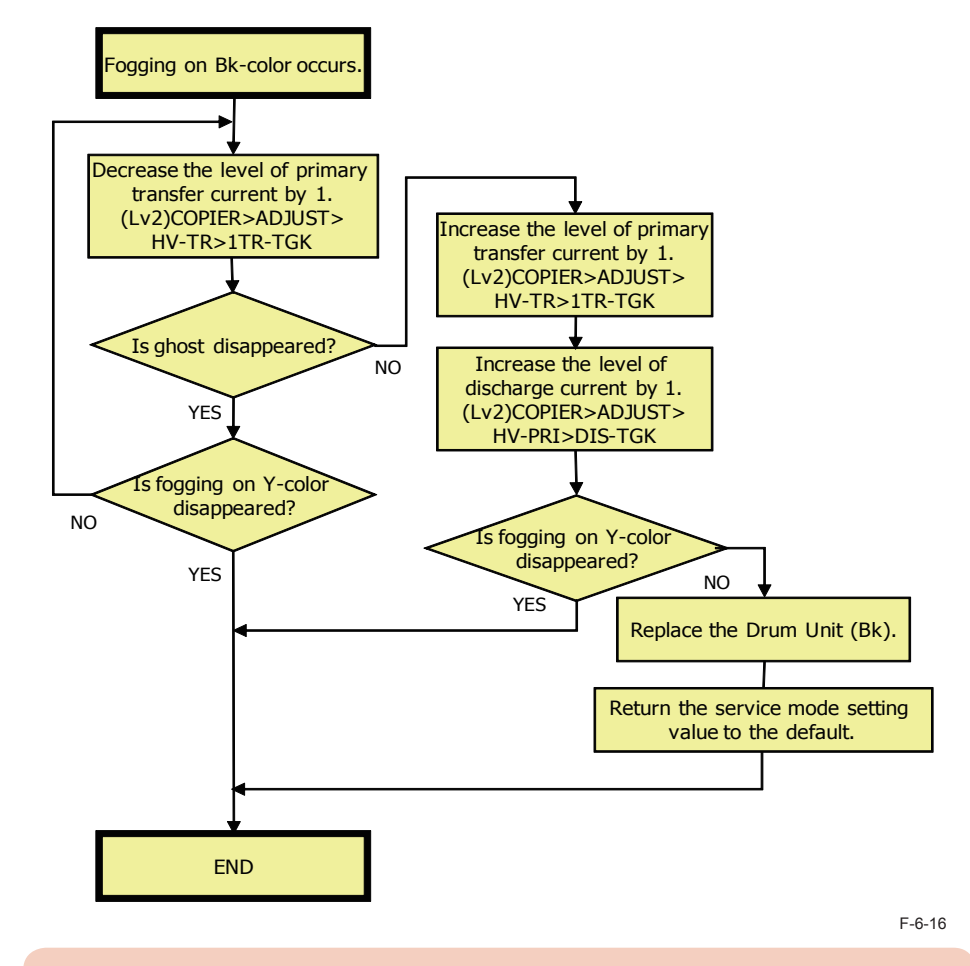

Perform the field remedy by referring to the following flow chart.

## CAUTION

[Field Remedy]

In case that the Drum Unit is replaced, return the setting value to the default..

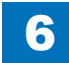

## Actions to be taken when water drop marks appear on the 2nd

6

## side

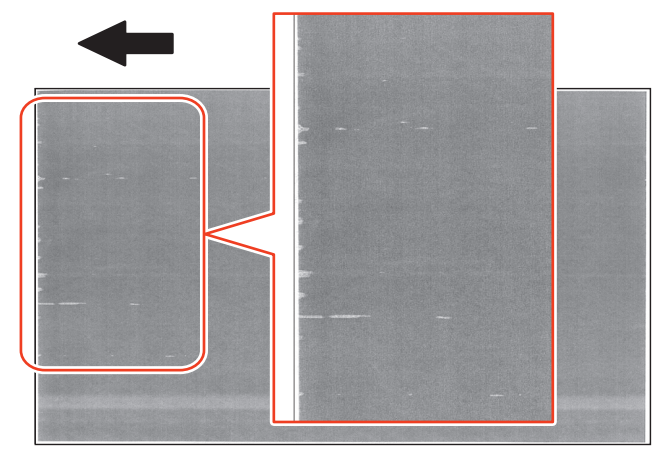

#### [Cause]

F-6-17

After paper passes through the Fixing Assembly, water contained in the paper evaporates, and the water is accumulated in the Paper Path Guide.

If the accumulated water attaches to the back (2nd side) of the 1st side when the 1st side passes, the water corrupts the image when the 2nd side is transferred and appears as water drop marks on the image.

#### [Condition]

When the 3-Way Unit is installed, in a high temperature and high humidity environment, and when acclimatized paper (completely hygroscopic paper) is used, the symptom occurs on the 2nd side of 2-sided printing of the first several sheets immediately after continuous paper feed of 1-sided 30 sheets.

#### [Field Remedy]

Select COPIER > OPTION > CUSTOM, and change the value of FAN-POST from 0 to 1, 2, or 3

The fan is driven and the water drop marks are resolved by configuring this setting. However, jobs cannot be executed while the fan is driven. ("Printing..." is displayed on the LUI.)

| FAN-POST | Downtime at execution | Effect |
|----------|-----------------------|--------|
| 0        | Nc                    | one    |
| 1        | Approx. 15 sec        | Small  |
| 2        | Approx. 30 sec        | Medium |
| 3        | Approx. 60 sec        | Large  |
|          |                       | T-6-10 |

CAUTION

- High waterdrop alleviation effect can be obtained when 2 or higher is set. Talk with the user about the down time before deciding the value to be set.
- · The down time is the time required after auto adjustment.

## Actions to be taken when image smear due to condensation

6

## occurred

#### [Cause]

Image smear occurs because of water drops attached to the Drum due to condensation in the machine caused by abrupt change in temperature and humidity.

## [Condition]

A low temperature and high humidity environment or a high humidity environment with large temperature difference

## [Field Remedy]

1) Turn ON the Environment Switch.

2)Select COPIER > OPTION > USER, and change the value of CSTHT-SW from 0 to 1.

3)Select COPIER > OPTION > CUSTOM, and change the value of FAN-ROT from 0 to 1.

4)Select COPIER > OPTION > DSPLY-SW, and change the value of CLN-SEL from 0 to 1, 2, or 3.

5)Execute Settings/Registration > Adjustment/Maintenance > Maintenance > Clean Condensation that appears on the LUI by executing step 4.

| CLN-SEL | Downtime at execution    | Effect |
|---------|--------------------------|--------|
| 0       | No                       | ne     |
| 1       | Approx. 40 to 60 sec     | Small  |
| 2       | Approx. 2 min. to 3 min  | Medium |
| 3       | Approx. 4 min. to 5 min. | Large  |
|         |                          |        |

T-6-11

## CAUTION

- When the setting value is higher, the effect becomes higher. However, the number of times of cleaning increases, so the toner consumption and drum consumption are also increased.
- · When deciding the values to be set, gain agreement with the user.
- Explain the user that Settings/Registration > Adjustment/Maintenance > Maintenance
  > Clean Condensation needs to be executed when condensation occurs.

6

## Roller trace on transparency

[Location] First Delivery Roller

## [Cause]

As the number of fed sheets is increased, the First Delivery Roller is soiled. With the normal paper, any problem does not occur, but when transparency is used, its soil may be adhered on the roller.

## [Condition]

This failure occurs when the number of fed sheets is increased, the First Delivery Roller is soiled, and transparency is fed.

## [Field Remedy]

Change to the Delivery Tray other than First Delivery Tray. Clean the First Delivery Roller with lint-free paper moistened with alcohol.

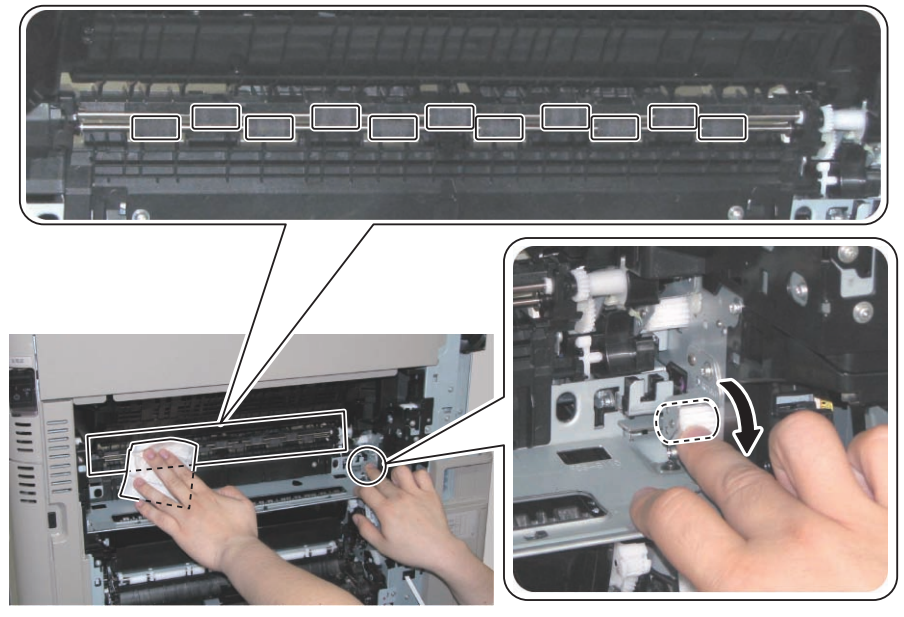

## Image distortion

#### [Field Remedy]

In case that distortion occurs on the trailing edge of image as shown below, execute procedure A and B, Only if it is not solved with these measures, execute procedure C.

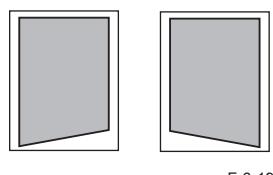

F-6-19

- A. Check that the paper in the cassette is positioned correctly.
- B. Check for any damaged parts.
- C. Execute alignment adjustment of the Fixing Assembly

[Fixing alignment adjustment procedure]

1) Open the Right Door.

2)Remove the Fixing Assembly.

3) Open the Front Cover.

- 4)Remove the Front Cover.
- 5) Remove the Front Inner Cover.
- 3 screws

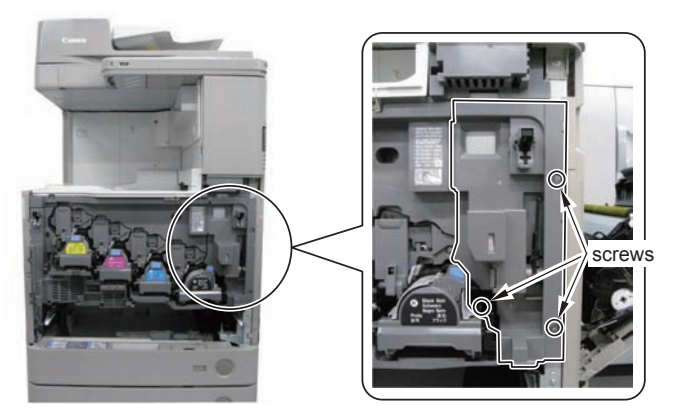

CAUTION

Be careful not to free the interlock when removing the Front Inner Cover.

6

6) Vertically adjust the Adjustment Plate, using the marking line as a target for adjustment.2 screws

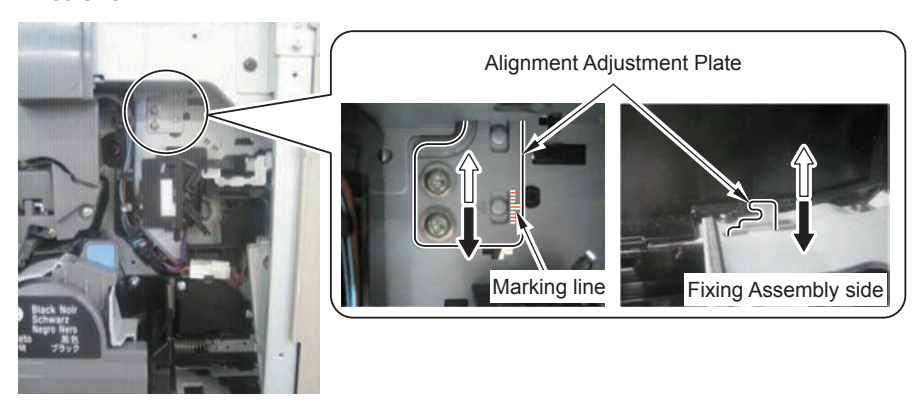

| Adjustment width      |                           |  |
|-----------------------|---------------------------|--|
| Unit of 1 scale       | 0.5mm                     |  |
| Max. adjustment width | Adjustable up to +/-1.0mm |  |
|                       | T-6-12                    |  |

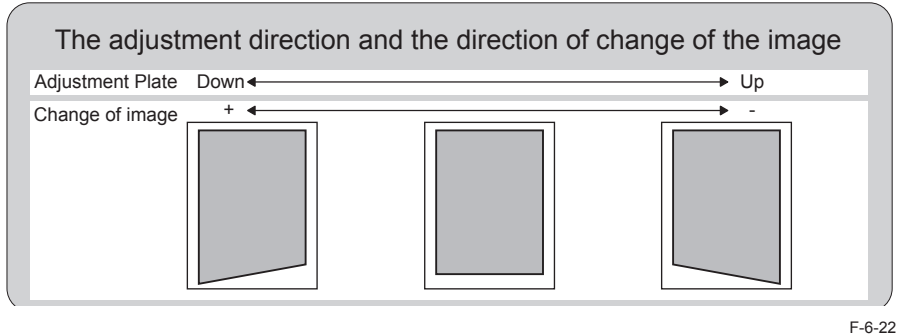

Move the Adjustment Plate up.

F-6-23

## The paper wrinkle has occurred when passing through the

## Buffer Pass Unit.

To correct paper curl, decurler function is available at the buffer pass Unit. With this function, paper curl is removed by applying pressure on the paper, but fine wrinkles may occur.

## [Cause]

It is likely to occur when feeding moist paper (moisture content: 9.5% or higher) in a high temperature and high humidity environment.

## [Field Remedy]

Wrinkle can be alleviated by installing the Cassette Heater to prevent paper from adsorbing moisture.

## Operation failure

Abnormal noise during pickup from Cassette 2

## [Location]

Cassette 2 Pickup Unit

## [Cause]

Grove and claw of the Separation Roller Shaft are not properly engaged.

## [Condition]

In rare cases, this failure occurs when grove and claw of the Separation Roller Shaft are not properly engaged.

## [Field Remedy]

Follow the following procedure to apply grease to the groove and claw engagement area of the Separation Roller Shaft.

1) Open the Right Lower Cover.

2) Put rice-grain sized grease on the leading end of tweezers.

3) Apply grease to the area in the following figure.

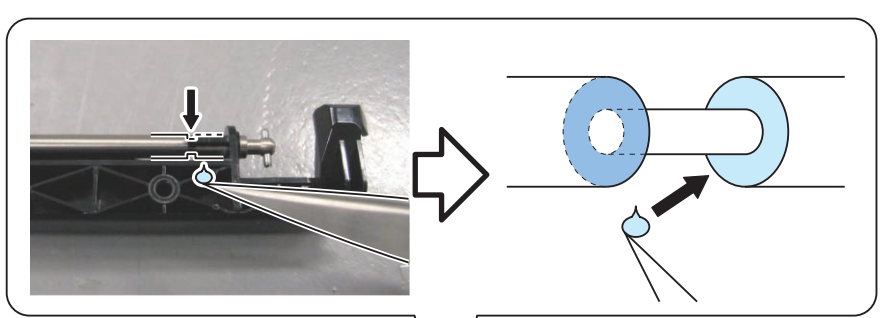

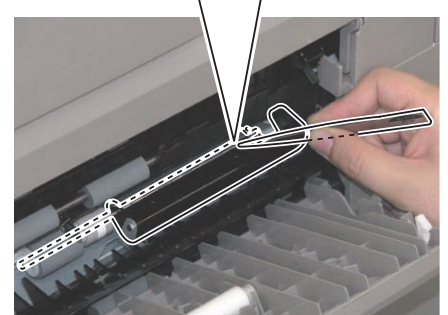

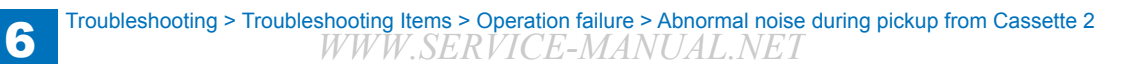

## Second Delivery Tray full detection error

#### [Location]

Second Delivery Tray (when installing the 3 Way Unit)

## [Cause]

Level of paper curl is large, so the Full Detection Sensor cannot detect full level. Jam code 020A occurs.

## [Condition]

The occurrence of this failure differs according to paper type and size. The smaller the paper weight is, the more the paper curl occurs.

6

## [Field Remedy]

By executing the following service mode, the fixing temperature control can be decreased by 3 deg C. However, be careful when using this mode because if the temperature is decreased too much, a fixing failure may occur.

Be careful when using the service mode because it is different according to the paper speed and weight.

In case of full speed and plain paper (60 to 105g/m2) COPIER > OPTION > CUSTOM > TMP-TBL <Level1> In case of half speed and plain paper (60 to 105g/m2) COPIER > OPTION > IMG-FIX > TMP-TBL4 <Level1> In case of half speed and heavy paper (106 to 220g/m2) COPIER > OPTION > IMG-FIX > TMP-TBL2 <Level1> In case of half speed and transparency COPIER > OPTION > IMG-FIX > TMP-TBL5 <Level1> In case of half speed and envelope COPIER > OPTION > IMG-FIX > TMP-TBL6 <Level1>

# Stack Tray

## [Location] Delivery Outlet of Inner Finisher

Document falling from Inner Finisher

F-6-25

#### [Cause]

Level of paper curl is large, so the preceding paper is pushed out by the succeeding paper delivered next.

#### [Condition]

When delivering heavy paper (106g/m2 or more) or coated paper continuously in a high temperature and humidity environment

#### [Field Remedy]

Execute the following 2 service modes. However, when executing these service modes, productivity decreases by approx. 20% with all paper types. Therefore, be sure to explain to and get approval from the user in advance when executing them.

- Service mode for fixing temperature control Select the following: COPIER > OPTION > IMG-FIX > TMP-TBL 2<Level1>, and set -2.
- Service mode to increase the distance from the Delivery Outlet to the Stack Tray Select the following: SORTER > OPTION > CURL-HVY <Level1>, and set 1.

If the measure above does not solve the problem, execute the following service mode to prevent papers from being pushed out. However, when executing this service mode, productivity decreases by half with all paper types. Therefore, be sure not to execute it without a strong request from the user.

COPIER > OPTION > FNC-SW > PRE-CURL <Level1>

## Waste toner leak

[Location] Waste Toner Container

#### [Cause]

The setting value for waste toner full level detection (service mode > COPIER > OPTION > CUSTOM >EXT-TBOX) is too high.

6

#### [Condition]

- 1. Service mode > COPIER > OPTION > CUSTOM >EXT-TBOX is set other than 4.
- 2. A high temperature and humidity environment.
- 3. When the user prints large volume of solid images in color.

The problem occurs when condition 2 or 3 is added while condition 1 is fulfilled.

#### [Field Remedy]

Clean the overflow waste toner. After that, decrease the setting value (service mode> COPIER > OPTION > CUSTOM >EXT-TBOX). Range of reduction must be determined according to the usage environment of the user.

Following shows the setting values for reference. Since following is a reference, it is not recommended to change the setting value drastically at once even within the following range. (Because as the usage environment of the user changes, accumulation speed of waste toner changes, so) be sure to take the usage environment of the user and the waste toner level at the time of replacement into consideration when adjusting the value. In addition, if it becomes a high temperature and humidity environment, do not increase the value as much as possible.

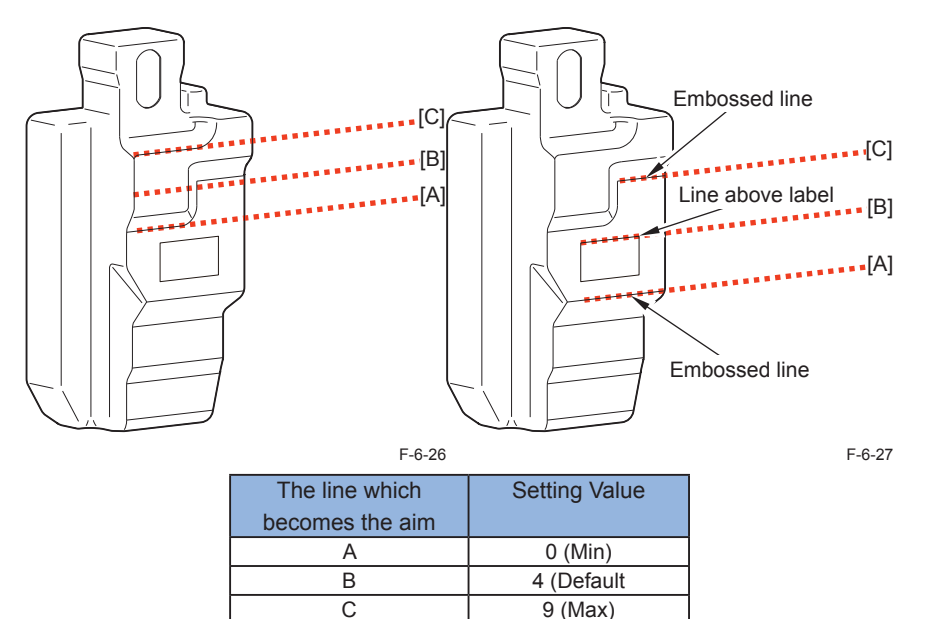

T-6-13

## CAUTION:

Even setting the service mode as above, waste toner leak may occur depending on usage of the user. (If a user prints a large volume of solid images in color, it may overflows.)Therefore, when changing the value, be sure to check the status of usage to confirm that not so many solid images in color have been output, and do not set a large value at once.

For the user who output a large volume of solid images in color, do not use this service mode. In summer, volume of waste toner tends to increase. Be careful not to increase the value too much before summer.

## Alignment error in Inner Finisher

[Location] Delivery Outlet of Inner Finisher

## [Cause]

Alignment error due to occurrence of unexpected curl.

#### [Condition]

Because it occurs unexpectedly, it may occur in all environments although the possibility is low. In a high temperature and humidity environment, the problem is likely to occur.

6

## [Field Remedy]

Execute the following service mode for fixing temperature control. Recommended setting value is -2. If the value is decreased too much, a fixing failure may occur; thus, be careful when using this mode.

COPIER > OPTION > CUSTOM > TMP-TBL <Level1>

## JAM "0d91" during the PG print

[Location] Multi-purpose Tray

[Cause] The Multi-purpose Tray paper setting is not appropriate.

[Condition]

When the service mode "COPIER>TEST>PG>PG-PICK " is set to 6(Multi-purpose Tray) and the paper size selection is incorrect.

#### [Remedy]

After removing the jam papers, turn OFF and ON the main power SW. In case of re-printing the PG print, set the paper size to a correct size or set the service mode "COPIER>TEST>PG>PG-PICK" to any value other than 6.

## Paper curled when delivered from the External Finisher

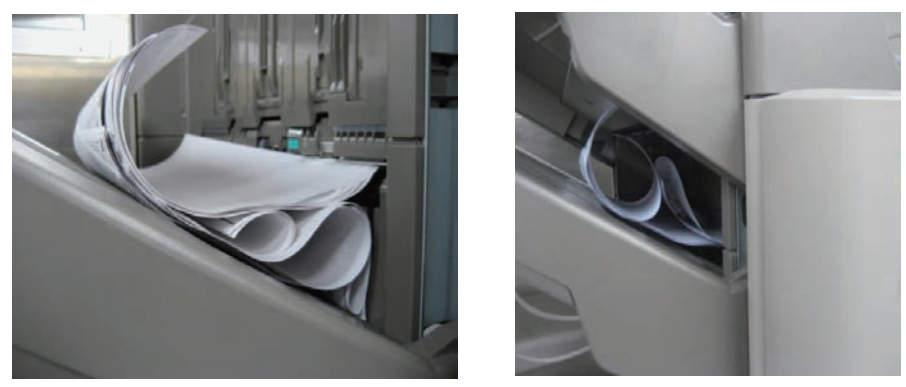

F-6-28

6-22

#### [Cause]

When paper passes through the Fixing Assembly, water is vaporized by heat and pressure is applied, thereby making the paper curl.

#### [Condition]

It is likely to occur when feeding moist paper (moisture content: 9.5% or higher) in a low temperature and high humidity environment.

\* It especially tends to occur at cold start (e.g. the first time in the day).

#### [Remedy]

1) Install a Cassette Heater and extract water from paper in order to prevent paper curl caused by the change in moisture content which occurs when paper passes through the Fixing Assembly.

2) In (Lv.2) COPIER > OPTION > FEED-SW > DCL-ADJ, change the value from 0 to 1 (or 2 in the case of heavy paper) to increase the curl correction level.

## Version upgrade

## Overview

## Overview of Version Upgrade

The system software version is upgraded in 2 steps, downloading and writing the new version of the system software.

## Downloading System Software

This machine supports the following 3 downloading methods.

1. Download via the service support tool (hereinafter referred to as "SST")

Connect the machine to the PC by the cross cable to download the system software using SST installed in the PC.

2. Download using the USB memory storage device

Insert the USB memory storage device to the slot of the machine and download the system software stored in the device.

3.Download via Contents Delivery System (hereinafter referred to as "CDS")

Download the system software directly to the machine from CDS via Internet.

6

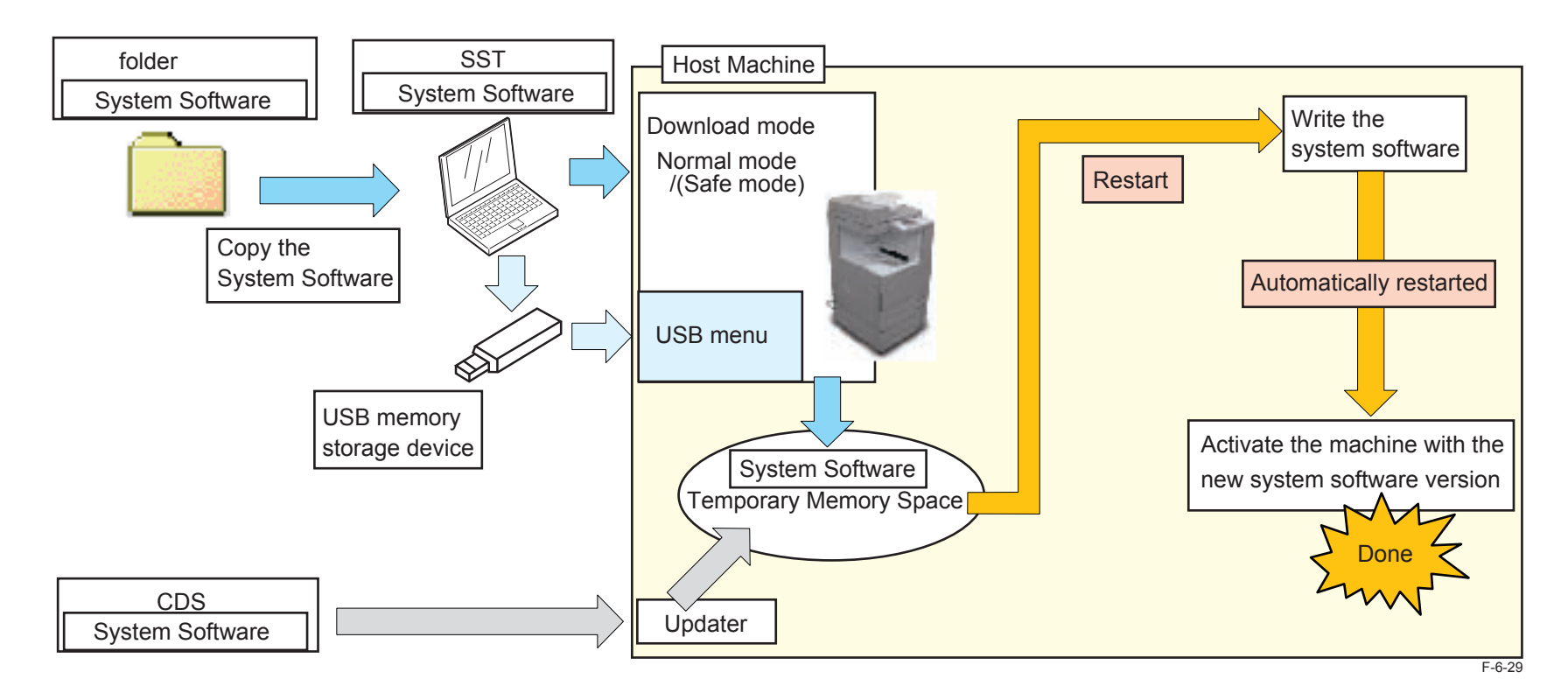

## Download mode

When upgrading the version using SST or USB memory storage device, it is necessary to enter download mode.

## Starting the download mode

Enter download mode by selecting Copier > FUNCTION > SYSTEM > DOWNLOAD in service mode (recommended). Press and hold 2 and 8 keys simultaneously on the numeric keypad, and turn ON the power switch. The above operation makes this machine to be in static IP address automatically and recovers to enable the download in the same way as before.

## Writing System Software

The system software downloaded in either of the abovementioned methods is stored in the temporary storage space of the FLASH PCB. After the system software is successfully downloaded and this machine is restarted, writing process to the system area of the FLASH PCB is started. When the main power switch of this machine is turned OFF during the writing process, it may render the machine unable to start. This machine supports the remote version upgrade via CDS. When upgrading the system software via CDS, a warning message is shown on the control panel to alert the user not to turn OFF the power switch.

When the system software is successfully written, the machine is automatically restarted with the downloaded system software.

If any error occurs during the writing process, the machine is restarted with the previous firmware (the version before upgrade). Therefore, after version upgrade, be sure to check in service mode by following COPIER > DISPLAY > VERSION if version upgrade has been properly completed.

## System Software Configuration

The table below shows the system software configuration for this machine.

| Software to be upgraded |                        | Display on SST             |                         | How to upgrade versions |            | sions | Remarks                 |
|-------------------------|------------------------|----------------------------|-------------------------|-------------------------|------------|-------|-------------------------|
|                         |                        | Registered name of product | Name of system software | SST                     | USB memory | CDS   |                         |
| Host Machine            | SafeCont               | iAC2030                    | SYSTEM                  | yes                     | yes        | yes   |                         |
|                         | StdCont                |                            |                         | yes                     | yes        | yes   |                         |
|                         | Language Module        |                            | LANGUAGE                | yes                     | yes        | yes   |                         |
|                         | Printer Controller     |                            | DCON                    | yes                     | yes        | yes   |                         |
|                         | FAX Board Boot Program |                            | G3CCB                   | yes                     | yes        | yes   | Super G3FAX Board - AH1 |
|                         | FAX Board Main Program |                            | G3CCM                   | yes                     | yes        | yes   | Super 3FAX Board - AH1  |
| Inner Finisher - C1     | Finisher Controller    | IFN_C1                     | FIN_CON                 | yes                     | yes        | yes   | Inner Finisher - C1     |

The finisher of this machine supports version upgrade via the host machine in any of the abovementioned methods, i.e., via SST, USB memory storage device or CDS.

T-6-14

6-24

## Note on download process

CAUTION: Never turn OFF the power during the download/ writing process Turning OFF the power during the download/ writing process of the system software may cause a failure of machine startup at power-on.

When the machine fails to be started after turning the power ON, be sure to start in safe mode (by pressing 2 and 8 keys simultaneously on the numeric keypad).

#### CAUTION: Note on version upgrade completion

Even if the version upgrade is failed, the machine is properly restarted with the previous version; therefore, be sure to execute the following after completion of version upgrade to see if version upgrade has been properly completed

COPIER > DISPLAY > VERSION

#### NOTE:

With the previous models, the error code of E753-0001 occurs when downloading the system software for the option that is not installed. With this machine, however, no error occurs even if downloading the system software for the option that is not installed.

## Version Upgrade via SST

## Overview

The system software can be downloaded via SST in either of the two modes below.

- · Assist mode (recommended)
- Single mode

The assist mode has the following features:

- · Automatically identities the connecting model
- · Automatically searches the new version of the system software for the connecting model
- Automatically downloads the system software in the combination of the versions, which the operation has been checked.

This machine consists of multiple system software that mutually interacts during operation; therefore, it is necessary to download all the system software in the combination of the versions, which the operation has been checked. Basically, use the assist mode to download the system software of this machine.

#### NOTE:

Use the single mode only in the following cases:

- · When downloading a part of system software such as the DCON or an option.
- · When uploading/ downloading the backup data.

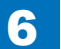

## Downloading System Software

The system software is stored in the temporary storage space of the FLASH PCB immediately after downloading from the PC. When this machine is restarted after the download process, the system software is written in the system area of the FLASH PCB and the data in the temporary storage space is deleted.

This machine is automatically restarted after the writing process is completed. When the writing process is successfully completed, the machine is restarted with the new version of the system software. When an error occurs, the machine restarted with previous version of the system software.

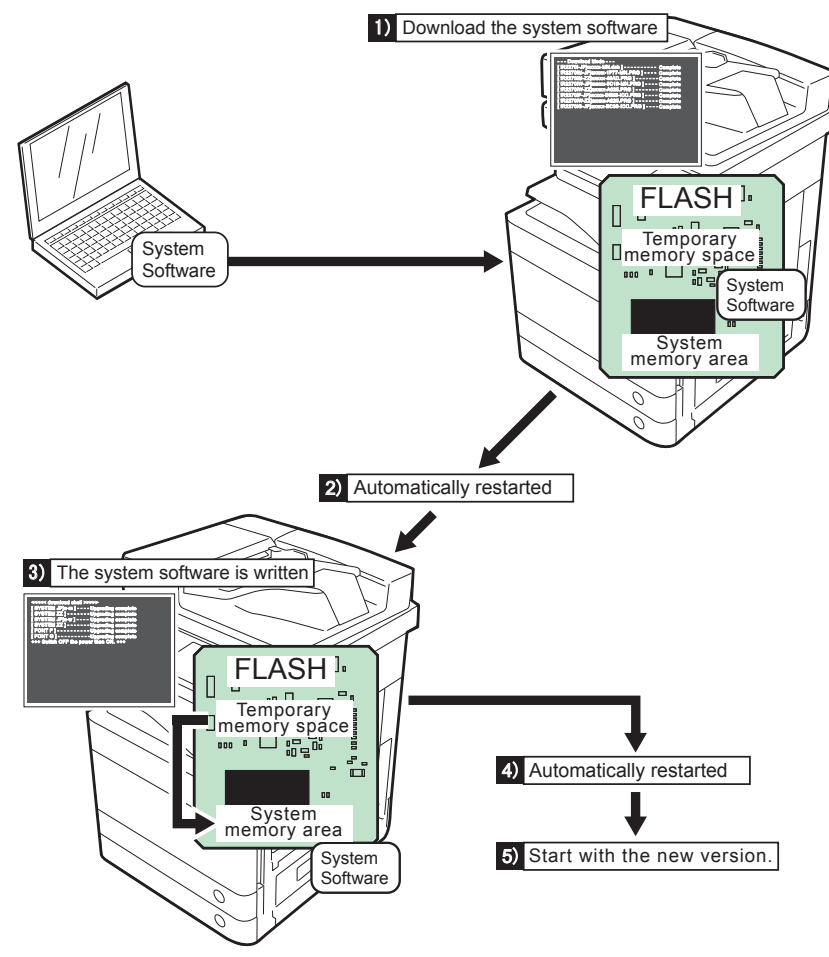

## Registering System Software

## System file storage folder to SST

Register the system software stored in the system file storage folder to SST.

#### NOTE:

When the system software has been compressed, decompress the compression file and then register the file to SST.

#### Preparation

Requirements:

- PC with SST Ver.4.31 or later installed
- The system software for this machine

Steps to register the system software

1) Start the PC.

2) Start SST.

3) Click the "Register System Software" button.

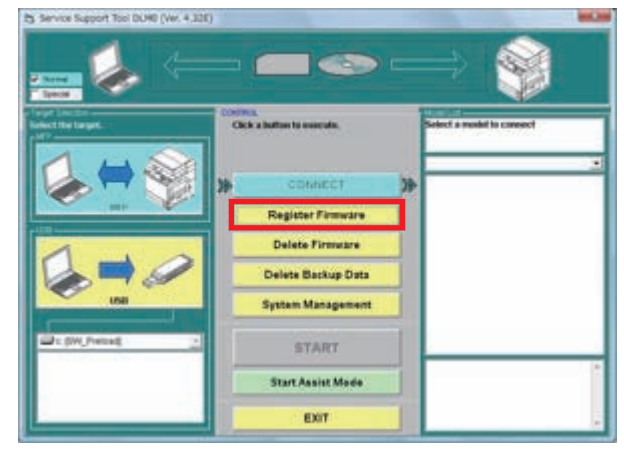

F-6-31

6-26

4) Select the folder containing the system software and click the "Search" button.

6

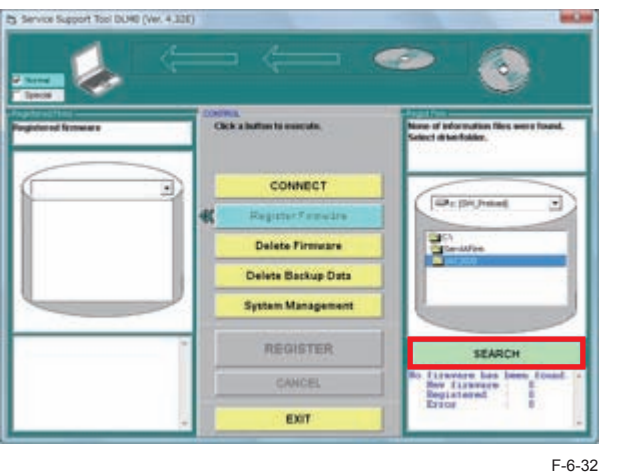

F-6-3

# NOTE: "XXXX" in the figure describes the version of system software.

5) A list of system software in the folder is displayed.

Deselect the checkbox of unnecessary folder(s) and/or system software and click the "Register" button.

6) Click the "OK" button after the message telling completion of system software registration is displayed.

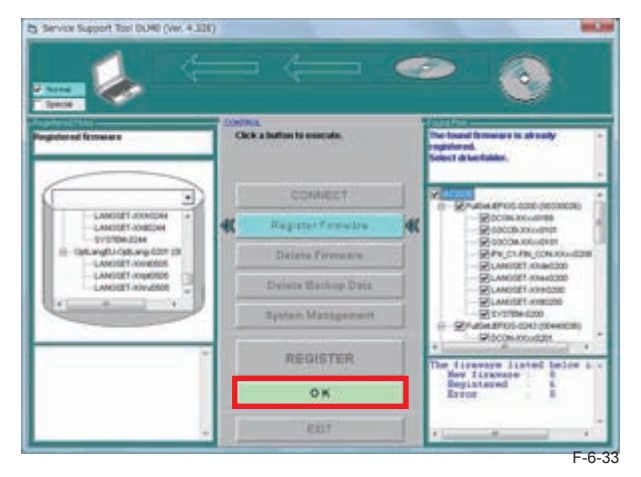

## Connection

The following IP address is automatically assigned for this machine at startup in download mode.

- IP address: 172.16.1.100
- Subnet mask: 255.255.255.0

When the PC with SST installed is connected to this machine, change the PC network address as follows:

- IP address: 172.16.1.160
- Subnet mask: 255.255.255.0
- · Default gateway: arbitrary

#### CAUTION:

While the PC is connected to the network, changing to the abovementioned settings may cause network failures due to an IP address conflict, etc. Ensure that the PC is disconnected from the network when you change the PC network settings. Alternatively use the cross cable to connect to this machine.

#### Preparation

Requirements

- PC with SST Ver.4.31 or later installed and the system software for this machine is registered.
- Cross cable

10Base-T: Category 3 or 5

- 100Base-T: Category 5
- 1000Base-T: Enhanced Category 5 (CAT5e) or later

#### CAUTION:

Disconnect USB memory storage devices if connected.

This machine disables the communication to SST if any USB memory storage device is recognized. SST and the USB memory storage device cannot be used concurrently.

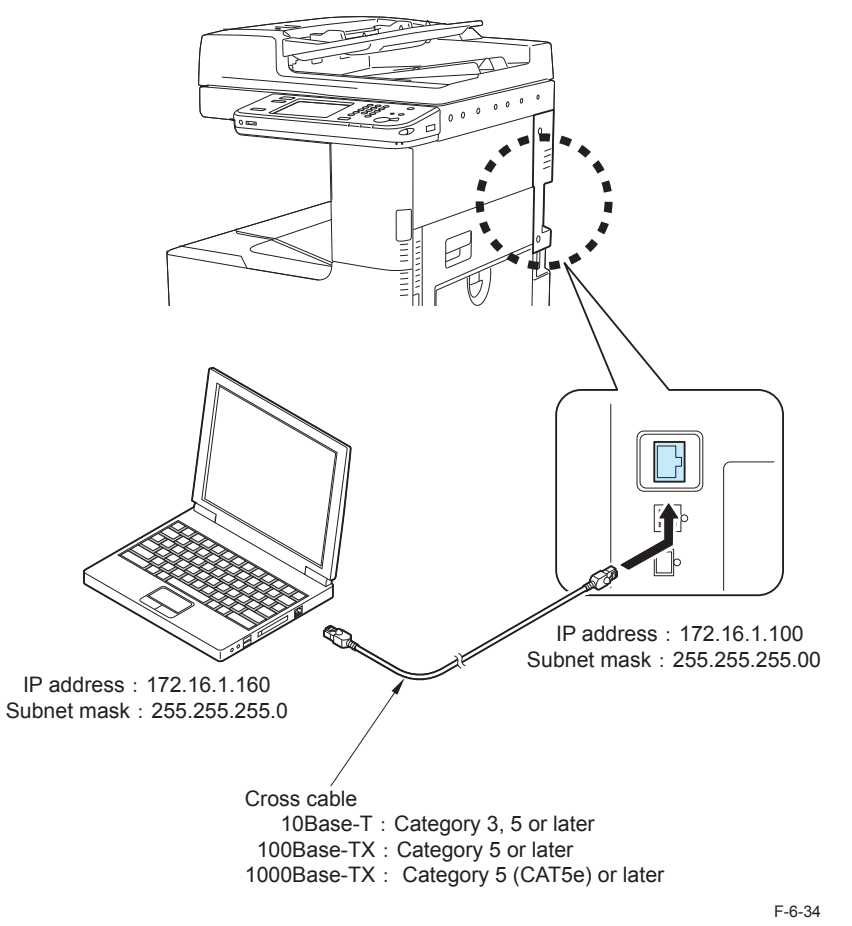

6

Procedure

1) Connect this machine and the PC with SST installed with the cross cable.

2) Turn ON the main power switch of this machine.

3) Enter service mode to start the machine in download mode.

COPIER > FUNCTION > SYSTEM > DOWNLOAD; and press [OK].

4) Check the IP address of the PC.

Go to Start menu to select the following: Program > Accessory > Command Prompt. Type IPCONFIG and press the [Return] key to see the network settings of the PC. If any discrepancies from the description in the figure below are found, change the network settings of the PC.

| אלטעל אלאל איז 📃                                                                                                    |                |
|----------------------------------------------------------------------------------------------------|----------------|
| Microsoft Windows 2000 [Version 5.00.2195]<br>(C) Copyright 1985-1999 Microsoft Corp.                                  | -              |
| C:¥)ipconfig                                                                                                    |                |
| Windows 2000 IP Configuration                                                                                          |                |
| Ethernet adapter ローカル エリア接続:                                                                                           |                |
| Connection-specific DNS Suffix .:<br>IP Address: 172.16.1.160<br>Subnet Mask: 255.255.255.0<br>Default Gateway<br>C:¥> |                |
|                                                                                                    |                |
|                                                                                                    | ■+II<br>E-6-35 |

## CAUTION:

The network settings cannot be shown with IPCONFIG if the PC is disconnected from the network. To check the settings, ensure that this machine is turned ON, and connect the PC and this machine with the cross cable.

## Downloading System Software (Assist mode)

Start this machine and enter download mode. (COPIER > FUNCTION > SYSTEM > DOWNLOAD)

6

- 2) Connect the PC to this machine and start SST.
- 3) Click the "Start Assist Mode" button.
- Skip this step when starting SST in assist mode.

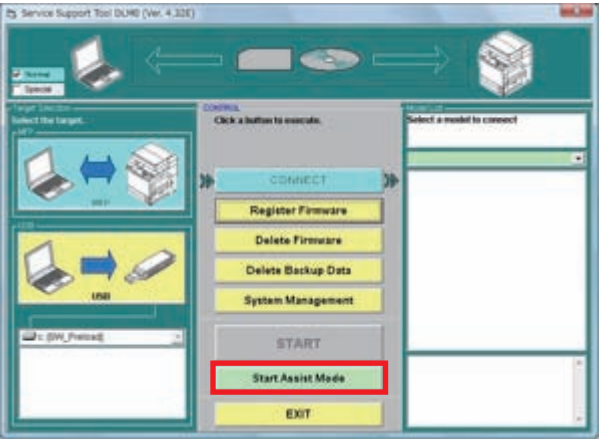

F-6-36

If newer combination of the system software is stored in SST, the new combination is automatically selected.

#### NOTE:

If only the existing system software combination is stored, none of them are selected. Any versions of the existing system software can be downloaded by manual selection.

#### 4) Click the "Start" button.

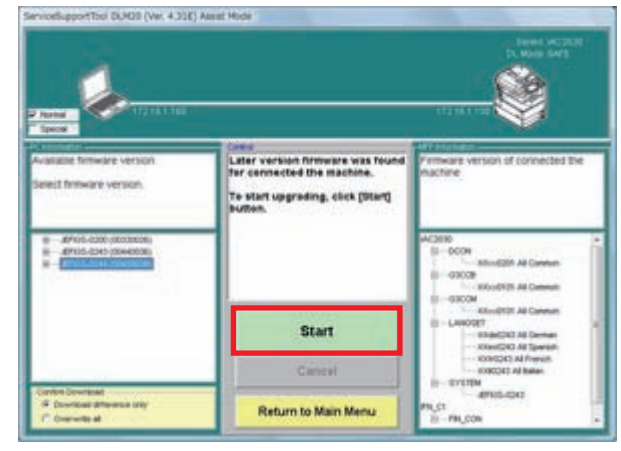

F-6-37

Writing process is started when download is completed.

The machine is restarted twice during the writing process (at completion of writing processes other than SafeCont and at completion of writing process of SafeCont). Upon completion of the writing process, the main menu is displayed.

NOTE: Download confirmation modes

Download is confirmed in any of the following 2 modes:

Downloading of the difference only: "Skip the existing versions and confirm whether to download the downgraded versions"

Downloading of the system software in the version that is not installed in the machine: "Confirm whether to download the existing versions/ downgraded versions"

Download is not executed when the target software is in the same version. Overwrite all versions

Regardless of version upgrade or downgrade, all versions of the system software are downloaded without the confirmation message.

By default, "Skip the existing versions and confirm whether to download the downgraded versions" is selected.

5) Click the "Next" button.

| <u>.</u>                                                       |                                                                                                    | transformer                                                                                            |
|----------------------------------------------------------------|----------------------------------------------------------------------------------------------------|----------------------------------------------------------------------------------------------------|
| Allouron<br>Walabe firmware version<br>Select firmware version | Const<br>Devisionaling the firmware in<br>Finishee and installation process<br>is started in the machine.<br>When installation process is<br>completed, the machine will<br>restart in normal mode. | Do nut power of the mactive until<br>withiation process has been<br>comparted                          |
| 47105-020 (000000)  - 47105-021 (000000)  - 47105-021 (000000) | automatically.<br>Do not power OFP the machine<br>ordil the message is displayed.<br>When the machine starts in<br>normal the machine mode, click                                                   | ACORD<br>B-000H<br>- Milliol201 All Cantum<br>- 0000H<br>- 0000H All Cantum<br>- 0000H                 |
|                                                                | Next                                                                                                    | Eleviditor All Carenan<br>Eleviditor All Carenan<br>- Ritel/CRC All Carenan<br>- Kitel/CRC All Carenan |
|                                                                | Cancel                                                                                                    |                                                                                                    |
| # Inethal Street wh                                            | Return to Main Menu                                                                                                    | 10,0                                                                                                   |

6

F-6-38

6) Disconnect the cross cable from the machine.

7) Enter service mode to check the version of the system software.

- 8) Click the "OK" button.
- The main menu is displayed.

#### NOTE:

When an error occurs during version upgrade, the machine is normally started with the previous version of the system software (the version before the upgrade). After version upgrade, be sure to check if the version of the system software is changed to the version you downloaded.

## Downloading System Software (in single mode)

The following is the sample steps to download the DCON (the other components of the system software can be downloaded similarly)

- 1) Start the machine in download mode.
- 2) Connect the PC to this machine and start SST.
- Select the model to be connected and "Single", check the network settings. Click the "Start" button.

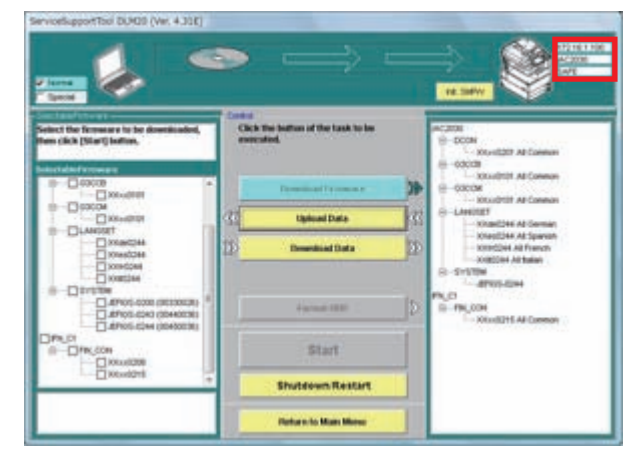

## NOTE:

The following device information is shown at the right top of SST screen.

- IP address
- Model name
- Download mode

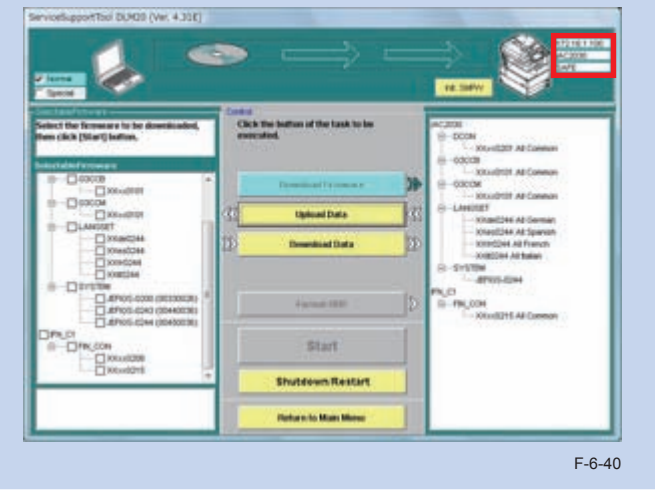

4) Select the DCON version to be downloaded and click the "Start" button. Multiple files of system software can be selected in this step. Selecting SYSTEM automatically selects the language software that supports the selected system.

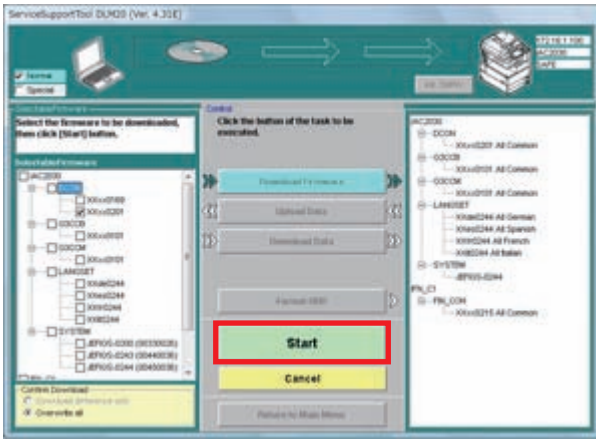

F-6-41

NOTE: Download confirmation modes

Download is confirmed in any of the following 2 modes:

- Downloading of the difference only: "Skip the existing versions and confirm whether to download the downgraded versions"
- Overwrite all versions

Regardless of version upgrade or downgrade, all versions of the system software are downloaded without the confirmation message.

"Skip the existing versions and confirm whether to download the downgraded versions" can be selected when the checkbox for SYSTEM is selected. There is no choice but to select "Overwrite all versions" when the checkbox for SYSTEM is not selected.

NOTE: Checking execution status for download Once download is started, the process up to the writing process is automatically executed. You cannot interrupt or add the process in the middle of the operation. The following confirmation message is displayed when downloading is executed.

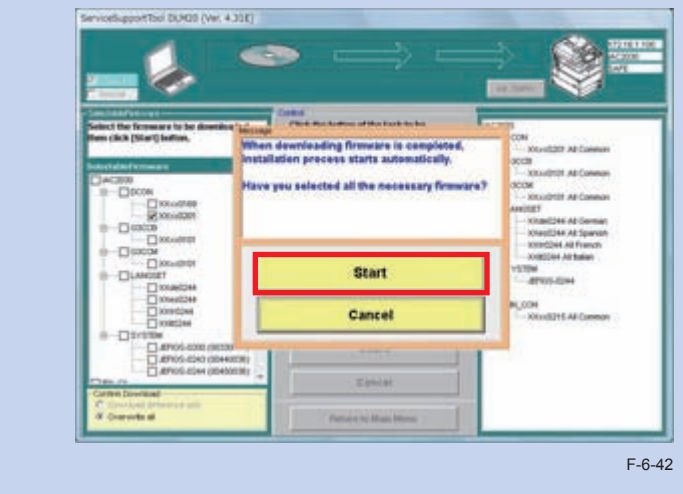

5) When download is completed, click the "OK" button.

Return to the main menu screen.

This machine is automatically restarted.

The downloaded system software is written on the FLASH PCB.

6) Enter service mode to check the version.

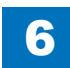

#### NOTE:

This function can be selected only when the HDD is installed to the machine. This function is not selectable if there is no HDD in the machine.

## Overview

Only HDD formatting is available on this machine. HDD formatting can be executed in the following cases:

- · When installing the HDD from other machine installed
- When the HDD seems to be faulty and it is highly possible to solve the problem by formatting.

Executing Format ALL on the machine in use deletes all the user data in the HDD as well as the MEAP application; therefore, be sure to gain agreement with the user.

For normal version update, there is no need to format the HDD.

HDD can be formatted only in single mode.

When the HDD format is initiated, the formatting is executed at next start-up. In such cases, startup time will take longer than normal.

6

## Steps of Formatting

1) Enter download mode.

2) Connect the PC to the machine and start SST.

3) Select the model to be connected and "Single". Check the network settings and click the "Start" button.

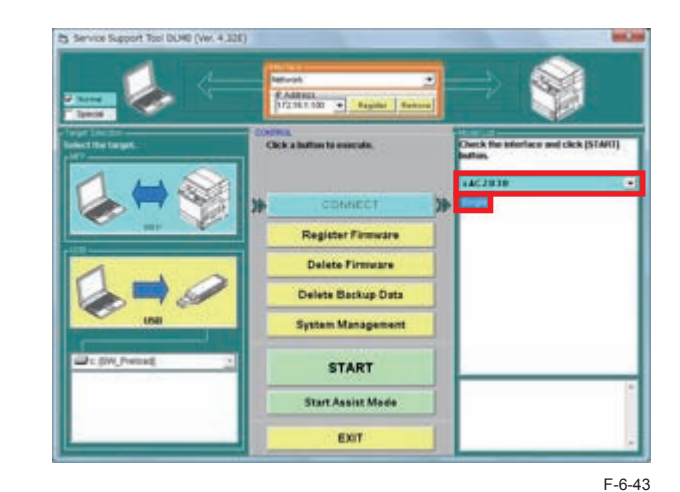

4) Click the "Format HDD" button.

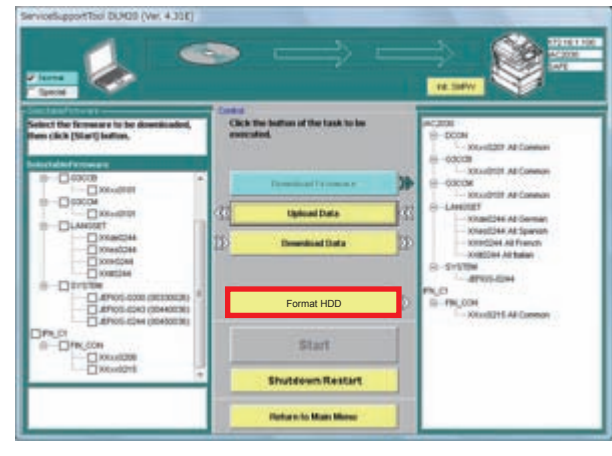

#### 5) Click the "Execute Format" button.

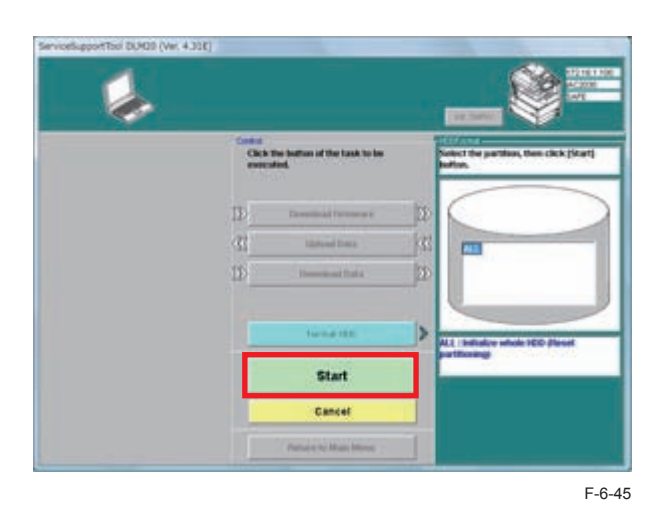

6

HDD is formatted at next startup.

The startup will take longer than normal for the HDD format.

## Backup

## Overview

When replacing the Controller PCB, the data stored in the PCB can be temporary saved and migrated to the new PCB by using the backup function.

## • Backup via SST

| Backup data      | File name to be downloaded/ uploaded                                                             |
|------------------|--------------------------------------------------------------------------------------------------|
| Backup RAM       | SramImg.bin (to be saved in the FLASH PCB. Backup and restoration to the FLASH PCB is available) |
| MEAP application | MeapBack.bin (available to upload/ download)                                                     |
| For R&D use      | Sublog.bin (Do not select this file)                                                             |
|                  |                                                                                                  |

T-6-15

- Although backup of SramImg.bin can be executed with SST, the file is actually saved in the FLASH PCB.
- MeapBack is the MEAP application and its data stored in the FLASH/HDD. (MeapBack is saved in the FLASH PCB for a FLASH (memory) model while it is saved in the HDD for a HDD model)
- Backup via service mode

| Backup data             | Service mode                                      |
|-------------------------|---------------------------------------------------|
| Backup of DC Controller | COPIER > FUNCTION > SYSTEM DSRAMBUP (backup)      |
| PCB                     | COPIER > FUNCTION > SYSTEM DSRAMRES (restoration) |

• Data is saved in the FLASH PCB.

T-6-16

#### NOTE:

Before replacing the DC Controller PCB, backup the data in service mode. The backup data can be restored in service mode after replacing the DC Controller PCB. This enables to maintain the setting data including service mode stored in the old DC Controller PCB.

Before replacing Main Controller PCB 2, backup the data of Stramlmg.bin. The backup data can be restored after replacing Main Controller PCB 2. This enables to maintain the setting data including service mode stored in Main Controller PCB 2.

## Steps to Upload Data

## CAUTION:

Do not select Sublog.bin

The backup data can be downloaded only on the machine from which the data was uploaded.

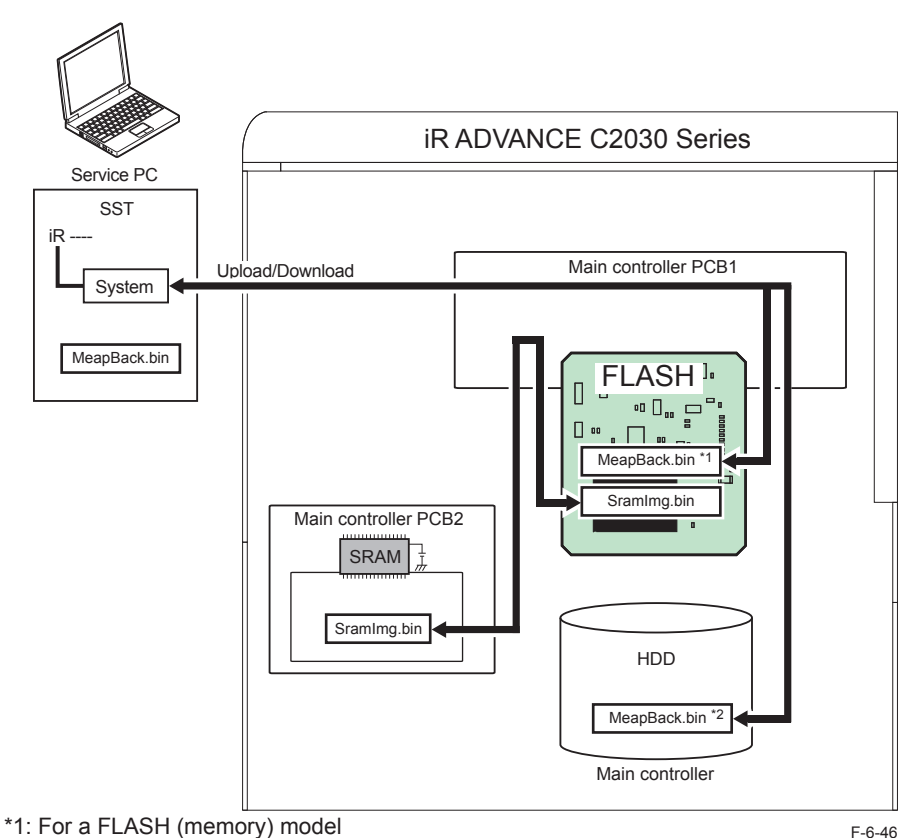

6

\*2: For a HDD model

Listed below are the sample steps to upload MeapBack.

1) Enter download mode.

2) Connect the PC to the machine and start SST.

3) Select the model to be connected and "Single". Check the network settings and click the "Start" button.

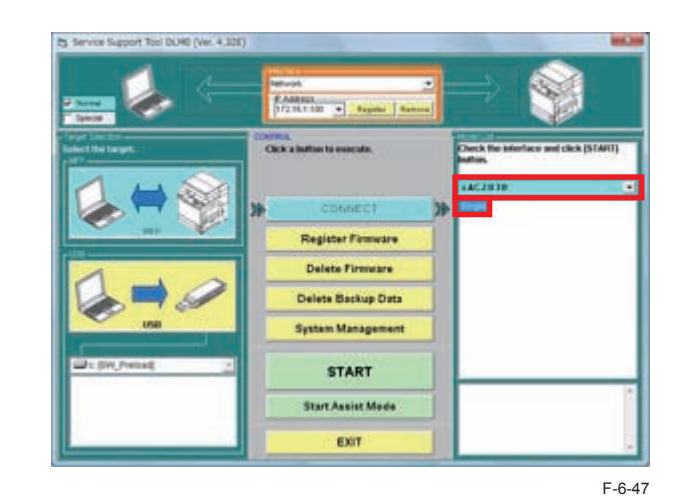

4) Click the "Upload Data" button.

ServiceEupportTool DUHDD (Ver. 4.30E) Click the batton of the task to be ct the foresary to be tick Phiattics - DOOM KNAHLDIT AT COMMO -0000 Induced Date Kitest244 At Sparso Description Data IOTECOM AN Franci CONSTRUCTION AND Realized SYSTEM 4705-524 - Da D PHLODA UTLAFOR Start Shutdown Restart Platter who Mass Mares

5) Select "MeapBack.bin" and click the "Start" button.

7) Click the "OK" button.

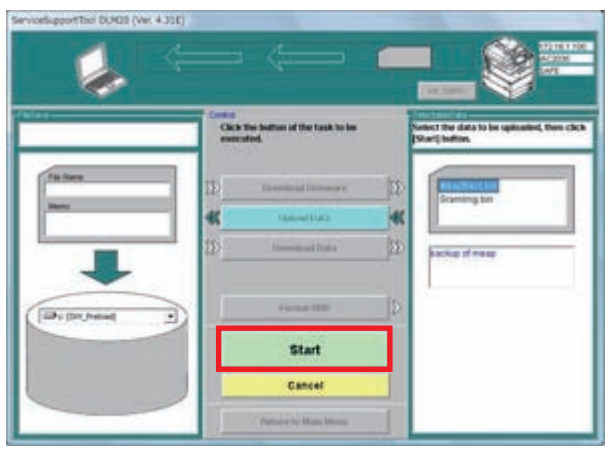

6

F-6-49

6) Enter the file name to be saved and comments when necessary. Click the "Save" button.

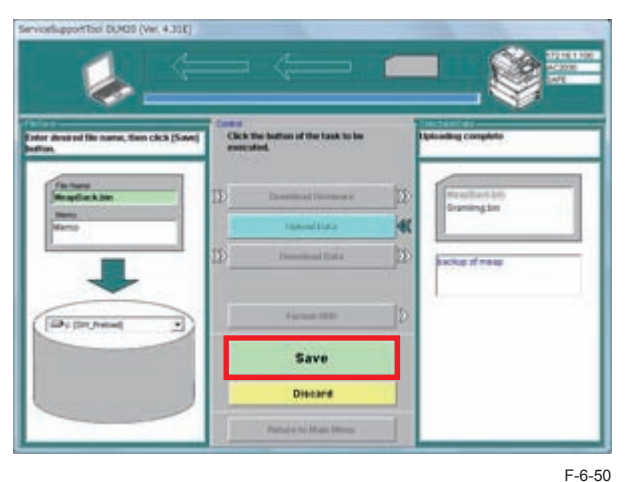

## Steps to Download Data

## CAUTION:

The backup data can be downloaded to the machine from which the data was uploaded.

Listed below are the sample steps to download MeapBack.

1) Enter download mode.

2) Connect the PC to the machine and start SST.

3) Select the model to be connected and "Single". Check the network setting and click the "Start" button.

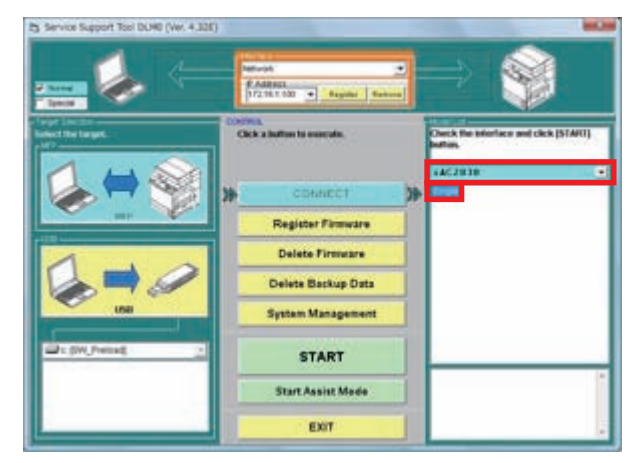

#### 4) Click the "Download Data" button.

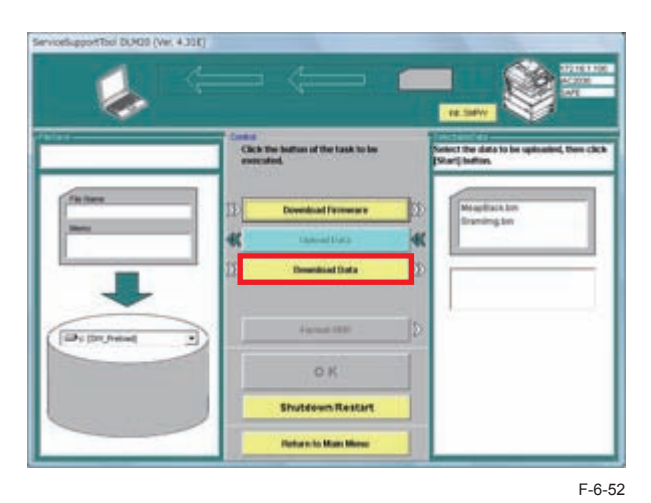

6

5) Select the data to be downloaded and click the "Start" button.

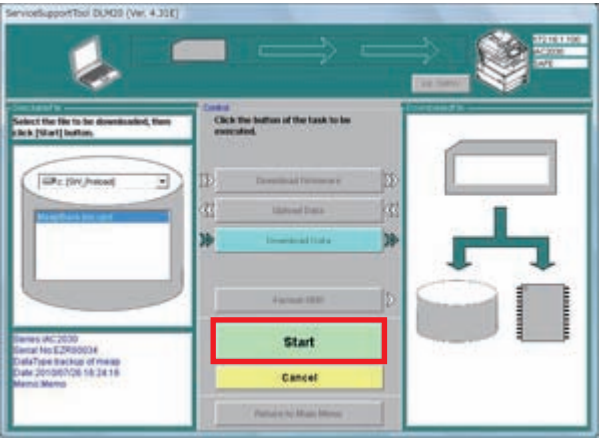

F-6-53

6) When the data is successfully downloaded, click the "OK" button.7) Restart the machine.

## Optional language support

This is the explanation on how to download optional language firmware prepared locally by sales company.

The following basic languages and a normal languages are installed in this machine at the time of factory shipment.

| General area     |                                |  |
|------------------|--------------------------------|--|
| Basic languages  | English, Japanese              |  |
| Normal languages | German, French, Italy, Spanish |  |

T-6-17

|                  | Asian area                                      |
|------------------|-------------------------------------------------|
| Basic languages  | English, Japanese                               |
| Normal languages | Simplified Chinese, Traditional Chinese, Korean |
|                  | T-6-18                                          |

Besides these languages, you can install optional languages for which sales company prepared.

You can install basic languages, normal languages, optional languages, collectively 8 languages. The optional languages are prepared for in European area and Asian area. The optional languages are shown below:

• European area

Bulgarian, Catalan, Czech, Danish, Greek, Estonian, Finnish, Croatian, Hungarian, Dutch, Norwegian, Polish, Portuguese, Romanian, Russian, Slovak, Slovenian, Swedish, Turkish,

Asian area

Vietnamese and Thai.

#### The number of the installable languages

The number of the installable languages in this machine which are basic languages, normal languages, optional languages, collectively 8 languages.

2 basic languages and 4 normal languages are already installed. So you can install only 2 optional languages.

First, select the optional language to be downloaded in the Assist Mode and exported to the USB memory.

Optional language confirmation message appears in the Assist Mode.

The firmware of the selected optional language is exported to the USB memory.

## The elimination of normal languages and optional languages

There are 2 kinds of language modules. One is the basic module which saved in system area, the other is the indication module which saved in other area.

Usually the indication module is used in UI. If there is not the indication module, it is made from the basic module.

If you want to eliminate languages from this machine, you have to delete both of the basic module and the indication module.

You can delete the indication module only in the normal mode. The deletion of the basic module is only in the download mode.

To eliminate normal languages and optional languages, you select following service mode. Copier > FUNCTION > CLEAR > LANG-CLR (Level-2)

By selecting this service mode, the indication module of normal languages and optional languages are deleted, then the download mode is activated automatically.

At this time, installing firmware set(including SYSTEM) without the deletion languages by SST or USB memory, the basic module is deleted.

The basic languages(English and Japanese) are included in SYSTEM and these languages cannot be deleted.

## The use case and execution methods

| Work contents                                       | SST       | USB       | CDS       |
|-----------------------------------------------------|-----------|-----------|-----------|
| Installing the optional languages to the machine of | Available | Available | Available |
| the normal languages.                               |           |           |           |
| Eliminating the optional languages and restore to   | Available | Available | N/A       |
| the normal languages                                |           |           |           |
| Interchanging the optional languages                | Available | Available | N/A       |
| Installing the more than 3 optional languages after | Available | Available | N/A       |
| eliminating the normal languages                    |           |           |           |
| Updating the machine of the optional languages      | Available | Available | Available |
|                                                     |           |           |           |

T-6-19

## Optional language selection

"Optional Language Setting" is added to "System Management".

By default, "Don't download optional language" is selected.

When "Download optional language" is selected, up to two optional languages can be selected.

The firmware of the optional languages on the list are excluded from Assist Mode necessary firmware.

Assist Mode can be executed without registering the optional language firmware to SST.

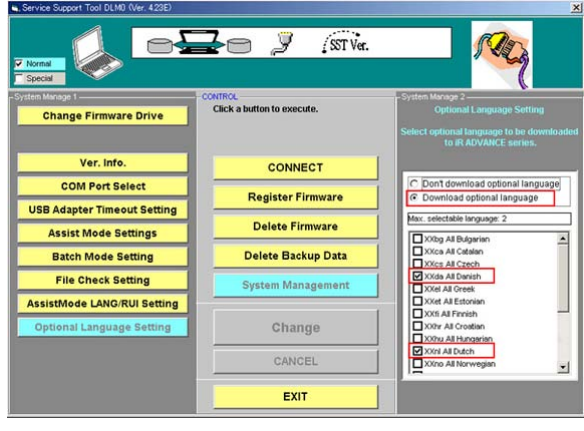

F-6-54

## Optional language confirmation

When either of the following conditions is satisfied, the optional language confirmation message appears when "Start" button is clicked.

Optional language is selected in the "Optional Language Setting" of "System Management". Any optional language is installed to the connected machine.

Maximum number of the optional languages installed to the machine is two. The optional language already installed to the connected machine is always selected, and it cannot be removed from the machine with SST.

Even if the firmware of the installed optional language is not registered to SST, it is counted as the installed optional language.

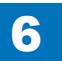

The number of the selectable optional languages in the "Optional Language Setting" is equivalent to the maximum number of optional languages.

The number of the optional languages to be added to the machine is equivalent to the maximum number of optional languages minus the number of the optional languages installed to the machine.

Error will not occur even the number of the installed optional languages is greater than the maximum number of the optional languages.

In such a case, any new optional language cannot be added, but the firmware of the installed optional language is downloaded in the Assist Mode.

The picture shown below is the example of the case that Finnish is installed to the machine, and Danish and Dutch are selected in the "Optional Language Setting".

Only two optional languages can be installed to the machine and Finnish is already installed. Therefore, either Danish or Dutch can be installed to the machine.

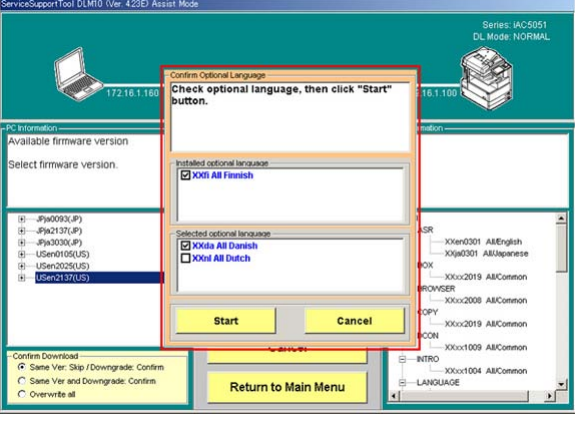

F-6-55

## • Firmware to be exported to USB memory

When the firmware of the selected optional language in "Optional Language Setting" is installed to SST, it is exported to the USB memory.

The firmware of the other optional languages are not exported to the USB memory. When Danish and Dutch are selected in the "Optional Language Setting", the firmware of these languages are exported to the USB memory as shown below.

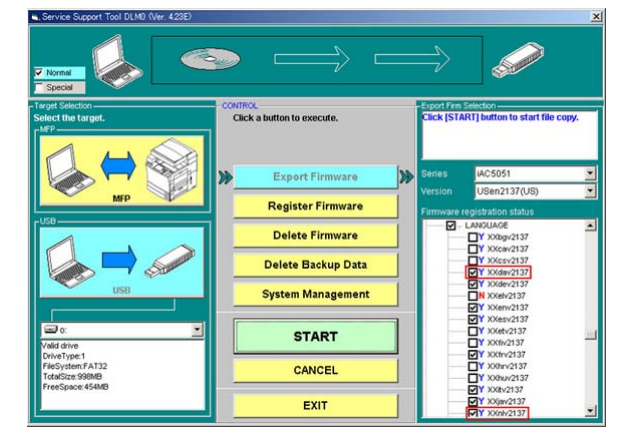

# Version Upgrade using USB Memory Storage Device

6

## Relation between SST and USB memory storage device

When using the USB memory storage device for version upgrade, the system software should be copied to the USB memory storage device. By inserting the USB memory storage device to the slot of the machine, the system software can be upgraded.

The figure below shows the relation between SST and USB memory storage device.

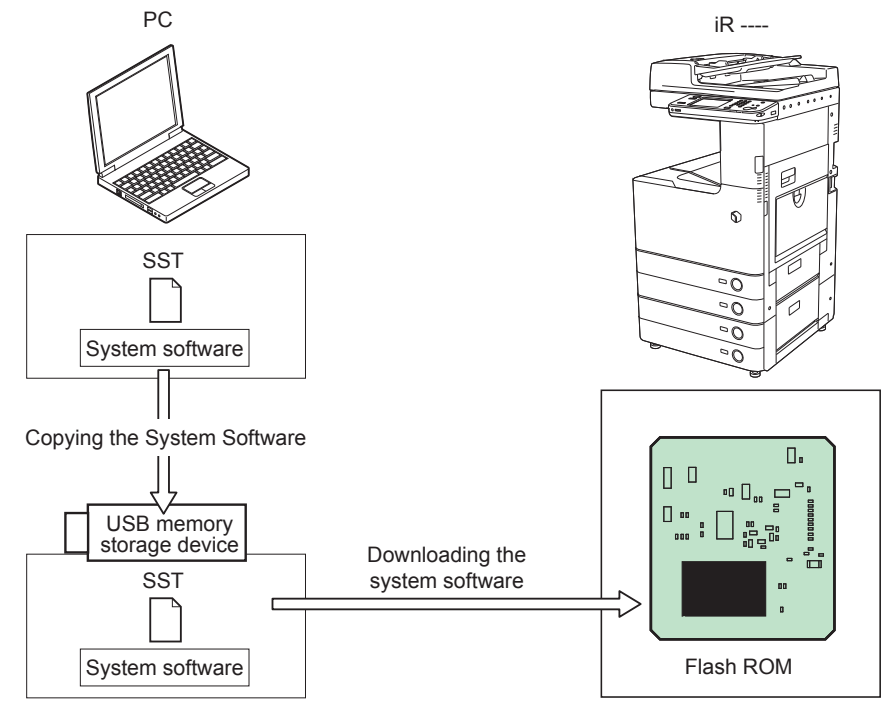

When downloading the system software, enter download mode by any of the following methods.

- Select the following in service mode (recommended): COPIER > FUNCTION > SYSTEM > DOWNLOAD; and click [OK].
- Press and hold 2 and 8 keys simultaneously on the numeric keypad when turning ON the power switch.

## NOTE:

It takes 2 to 3 minutes to enter the download mode from the service mode because the machine is restarted. Do not turn OFF the power during that time.

## Downloading System Software

The system software is updated according to the set of versions selected from the USB menu. The system software is stored in the temporary storage space on the FLASH PCB immediately after the system software is downloaded. After the download process, the system software is written in the system area on the FLASH PCB and the data saved in the temporary storage space is deleted. This machine is automatically restarted when the writing process is completed. When writing process is successfully completed, the machine is restarted with the new version of the system software. When an error occurs, the machine is restarted with the previous version of the system software.

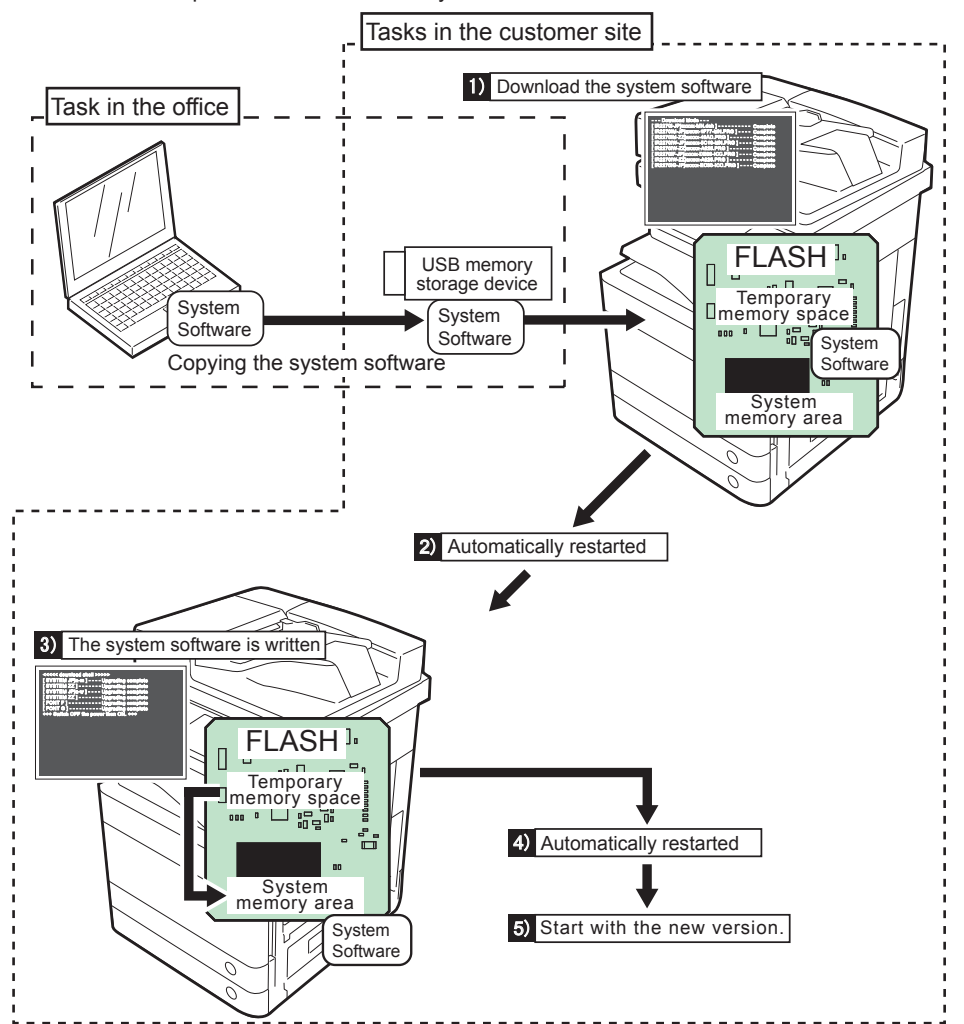

## Registering System Software

## System software storage folder to SST

Register the system software stored in the folder to SST.

## NOTE:

When the system software has been compressed, decompress the compression file and then register to SST.

6

#### Preparation

Requirements:

- · PC with SST Ver.4.31 or later installed
- · The system software for this machine

Steps to register the system software

1) Start the PC.

2) Start SST.

3) Click the "Register System Software" button.

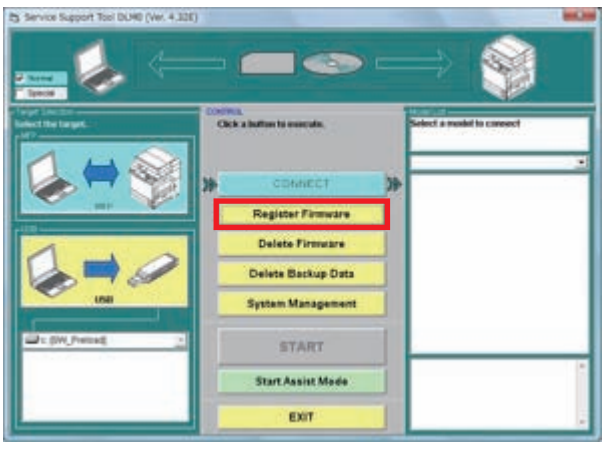

6

F-6-57

#### 4) Select the folder in which the system software is saved and click the "Search" button.

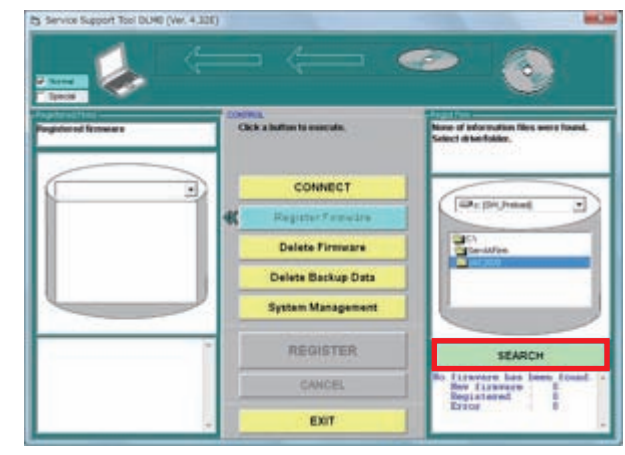

F-6-58

# NOTE: "XXXX" in the figure describes the version of system software.

5) A list of system software in the folder is displayed.

Deselect the checkbox of unnecessary folder(s) and/or system software and click the "Register" button.

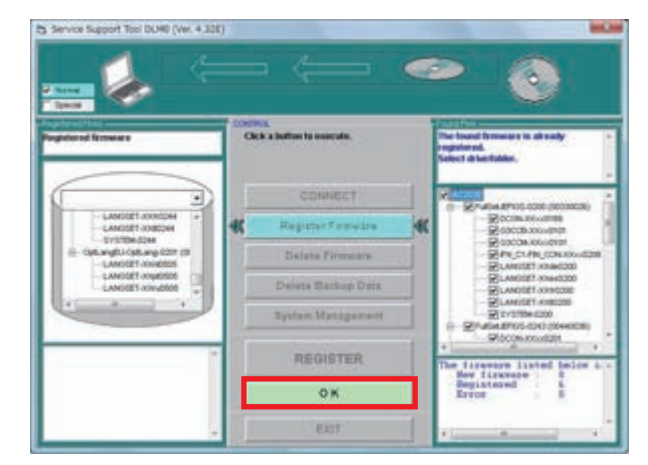

 Click the "OK" button when the message telling completion of system software registration is displayed.

6

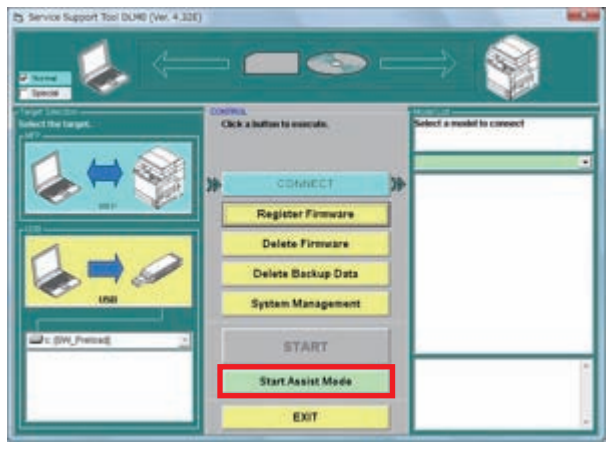

F-6-60

## SST to USB memory storage device

Register the system software registered in SST to the USB memory storage device.

#### NOTE:

Although only one version of software can be saved with the existing machines, multiple versions of software can be saved simultaneously in the USB memory storage device with this machine (up to 9 versions of software can be saved)

#### Preparation

Requirements:

- PC with SST Ver.4.31 or later installed
- USB memory storage device (\*)

\*: Requirements for USB memory storage devices

Interface: USB1.1 or later (USB2.0 is recommended)

Memory capacity: 1GB or more is recommended (the total file size of the system software is approx. 350MB)

Format: FAT (FAT16), FAT32 (NTFS and HFS are not supported). The memory is formatted in a partition (multiple partitions are not supported)

Unusable USB memory storage device: the memory that is protected by a password or the encryption technology.

Steps to register the system software

1) Start the PC.

2) Insert the USB memory storage device to the USB port of the PC.

3) Start SST.

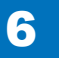

4) Click the USB icon shown in "Select the target" screen.

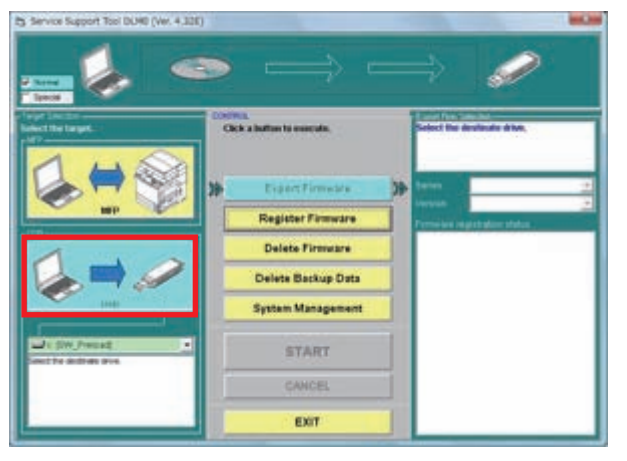

6

F-6-61

5) Select the drive (removable disk) where the USB memory storage device is inserted.

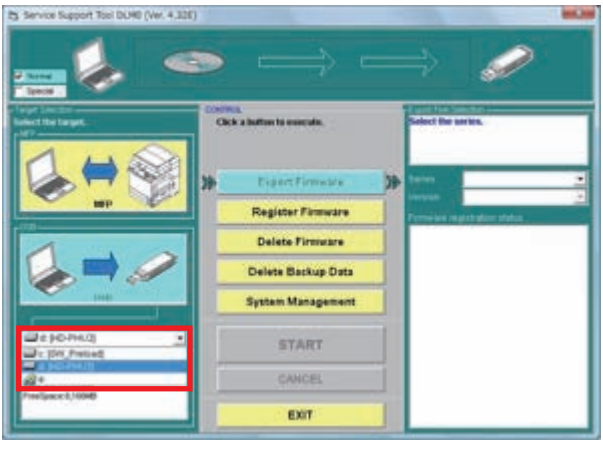

F-6-62

## 6) Select the "Series" (iRAC2030).

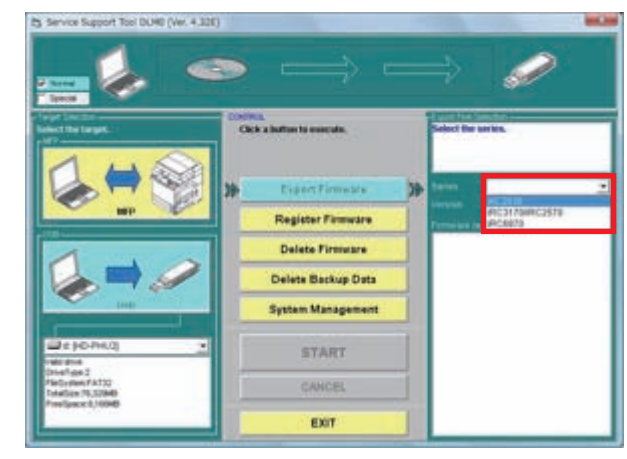

F-6-63

7) Select the version to register. After selecting the version, click confirm button.

#### NOTE:

Only one version can be registered at once. In addition, a single system software can be registered.

| 🔤 🍫 🥌                                               | $ \rightarrow  = $                                                         | ə 🥔                                       |
|-----------------------------------------------------|----------------------------------------------------------------------------|-------------------------------------------|
| duct the firmware to be exported<br>the USI storage | Unit Cartine<br>Related the Grossers to be<br>expected to the USE storage, | Delected firmware                         |
| * 01-1-1-2-010 00000000<br>01-1-1-0-000 00440000    | Connfem                                                                    | Total size 7000348<br>Free space \$15.740 |
| Bitchenderter                                       |                                                                            |                                           |
| PERCI-PROM-Dudth<br>PLANDET-INMON<br>PLANDET-INMON  |                                                                            |                                           |
| REVETEN-ISH                                         |                                                                            |                                           |
|                                                     |                                                                            |                                           |
|                                                     | liter.                                                                     |                                           |
|                                                     | Cancel                                                                     |                                           |
|                                                     |                                                                            |                                           |

8) Wait for approx. 1 minute so the firmware to be written is displayed. When the following screen is displayed, click start button.

6

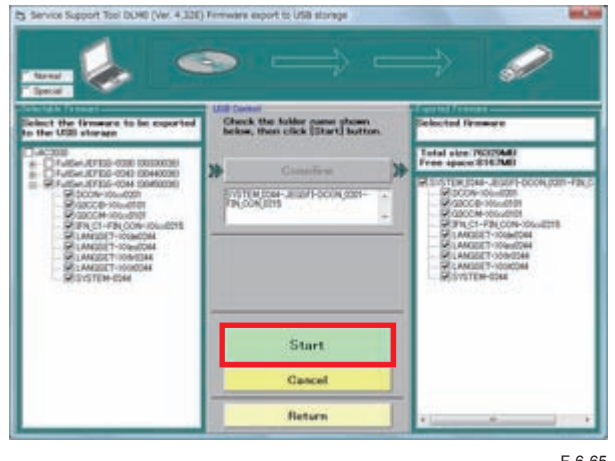

F-6-65

#### NOTE:

In the case of using USB1.1, it takes approx. up to 10 minutes for writing. In the case of using USB2.0, it takes approx. up to 3minutes so it is recommended to use USB memory supporting USB2.0.

9) When the system software is successfully registered to the USB memory storage device, click the "OK" button.

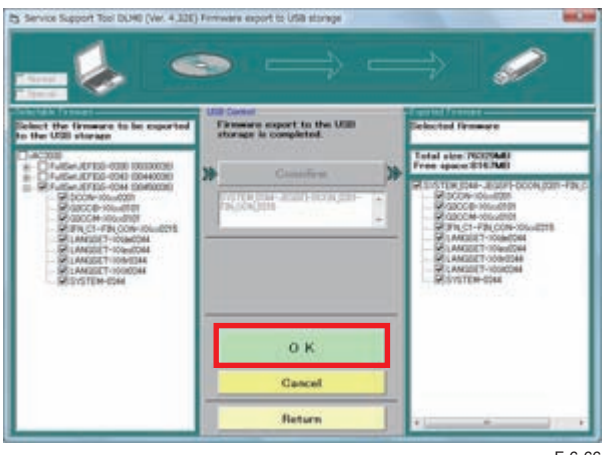

F-6-66

## Connection

#### CAUTION:

This machine does not communicate with SST once it recognizes a USB memory storage device. Therefore, SST and a USB memory device cannot be used at the same time.

#### Preparation

Requirements: a USB memory storage device, which the system software for this machine is registered.

Procedure

1) Remove the network cable if any network cable is connected to this machine.

2) Turn ON the power of the machine and enter download mode from the service mode.

Select the following in service mode: COPIER > FUNCTION > SYSTEM > DOWNLOAD; and click [OK].

3) The following screen is displayed.

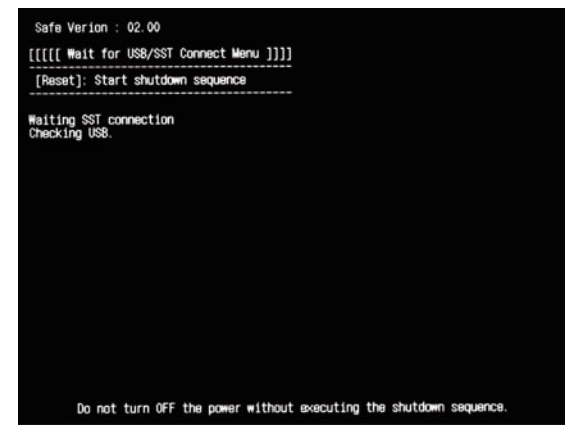

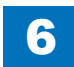

4) Connect the USB memory storage device to the USB port.

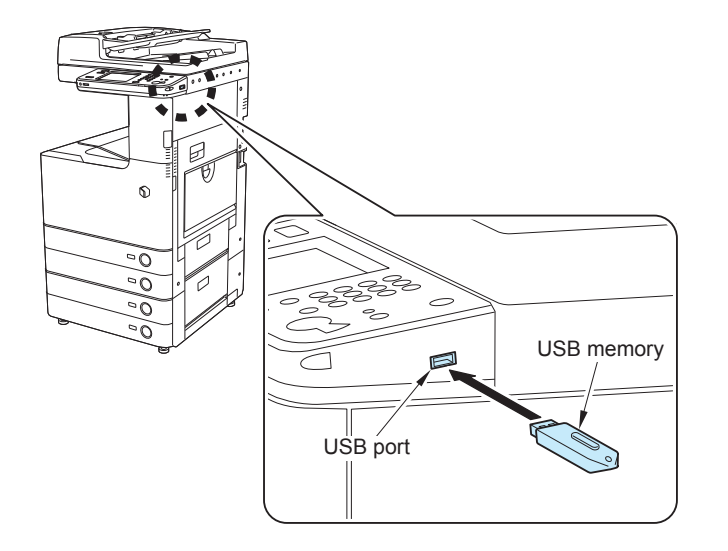

6

F-6-68

NOTE: The USB port at the back of the device can be used as well. 5) When the machine recognizes the USB memory storage device, the following menu is displayed on the control panel.

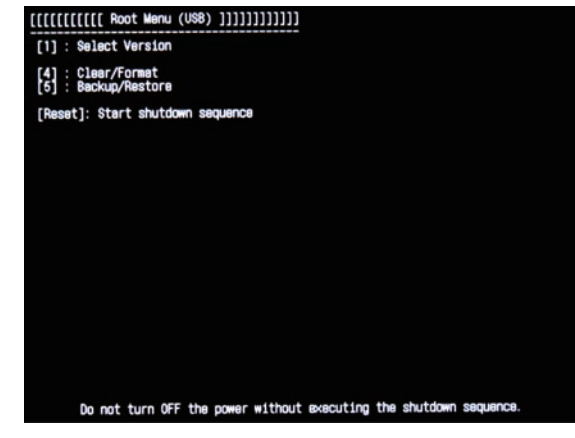

F-6-69

#### CAUTION:

Depending on the manufacturer or the model, this machine may fail to recognize the USB memory storage device.

This machine retries recognition of a USB memory storage device for up to 60 seconds after power-ON. The above menu is not displayed if the machine fails to recognize a USB memory storage device within the time period.

In such a case, use another USB memory storage device.
# Upgrading System Software

### Menu/ Function Overview

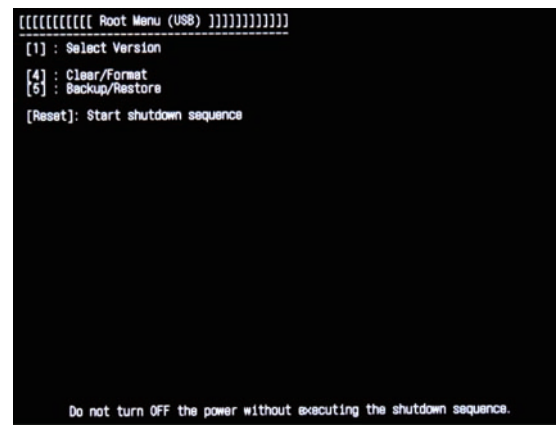

6

F-6-70

Downloading System Software

[1]: Select Version

To select system software (to be downloaded after the selection)

[4]: Clear/Format

To delete or format all the data in the FLASH PCB/HDD

[5]: Backup/Restore

To backup or restore the data in SRAM

[Reset]: Shutdown

To execute shutdown sequence

Press the key on the control panel to select or execute the functions.

### • Points to Note When Operating/ Using System Software

#### NOTE:

For normal download of system software, it is recommended to execute from the download menu --- [1]: Upgrade (Auto).

CAUTION: Do not turn OFF the power during the download/writing process

To prevent unnecessary error, do not turn OFF the power during downloading or writing of the system software although the machine can be normally started using the previous version thanks to the recovery mechanism when an error occurs.

CAUTION: Note when the power is turned OFF

Be sure to execute the following procedure to quit download mode.

Pressing the [Reset] key and then the [0] key on the menu screen initiates the shutdown sequence. Once the message on the touch panel disappears, turn OFF the main power switch.

## Selecting System Software

### [1]: Select Version

Select the version to be used (from the system software versions saved in the USB memory).

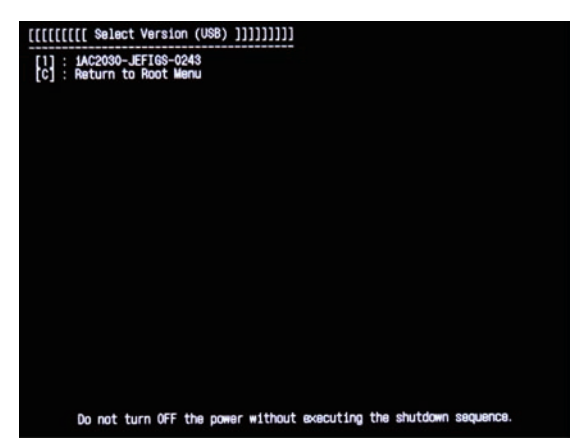

6

F-6-71

Selecting version gets into the download menu.

# Downloading/ Writing System Software (Automatic)

# [1]: Upgrade (Auto)

The versions are compared among the host machine, options and the system software in the USB memory storage device, and only the newest version of the system software in the USB memory is downloaded to the temporary storage space in the FLASH PCB.

This machine is automatically restarted after the writing process is completed. When the writing process is successfully completed, the machine is restarted with the new version of the system software. When an error occurs, the machine is restarted with the previous version of the system software.

#### Procedure

- 1) Enter download mode.
- 2) Connect the USB memory storage device to the USB port.
- 3) Press [1] and select the version of system software to be used on the screen for selecting version.
- 4) Select [1]: Update (Auto) to start download.

[1] to [0]: Execute download/ any key other than [0]: Return to the menu screen

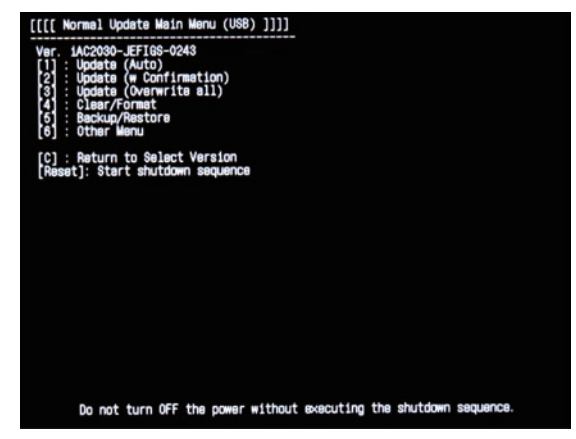

During the download process, download status is displayed on the control panel.

6

Writing to the system software area on the FLASH PCB is started once download is completed. When writing to the Dcon (ACC1, CCM or CCB if there is an option) is completed, the machine is automatically restarted. After writing of SafeCont is completed, the machine is automatically restarted again.

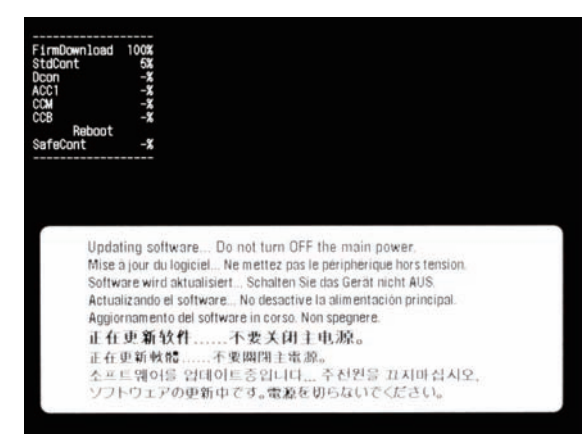

F-6-73

5) When the main menu is displayed, press the removal key at the bottom right on the touch panel and select removal of memory media device, and then remove the USB memory storage device.

### [2]: Upgrade (w Confirmation)

The versions are compared among the host machine, options and system software in the USB memory storage device, and newest version of the system software is downloaded to the temporary storage space in the FLASH PCB.

When the versions of system software in the USB memory storage device are older version, a confirmation message is displayed on the control panel so that the user can select whether to overwrite or not. This step is skipped when the target software is the same version.

This machine is automatically restarted once writing process is completed. When writing process is successfully completed, the machine is started with the new version of the system software. When an error occurs, the machine is restarted with the previous version of the system software.

#### **Operation Procedure**

- 1) Enter download mode.
- 2) Connect the USB memory storage device to the USB port.
- Press [1] and select the version of system software to be used on the screen for selecting version.
- 4) Select [2]: Update (w Confirmation) to start downloading.
- [2] [0]: Execute download/ any key other than [0]: Return to the menu screen

During the download process, download status is displayed on the control panel.

#### NOTE:

When the system software version in the USB memory storage device is older than the system software version in the device, a confirmation message as to whether to overwrite or not is displayed on a module basis. Press the key on the control panel. [0]: Overwrite/ any key other than [0]: Not to overwrite

When download is completed, this machine is automatically restarted to start writing to the system software area in the FLASH PCB. When writing to the Dcon (ACC1, CCM or CCB if there is an option) is completed, the machine is automatically restarted. After writing of SafeCont is completed, the machine is automatically restarted again.

5) When the main menu is displayed, press the removal key at the bottom right on the touch panel and select removal of memory media device, and then remove the USB memory storage device.

### • [3]: Upgrade (Overwrite all)

Regardless of the system software version in the machine, all the system software in the USB memory storage device is downloaded.

This machine is automatically restarted once writing process is completed. When writing process is successfully completed, the machine is restarted with the new version of the system software. When an error occurs, the machine is restarted with the previous version of the system software.

#### NOTE:

All firmware update may take up to 25 minutes. To reduce downtime, we recommend using Auto under normal condition.

#### **Operation Procedure**

1) Enter download mode.

- 2) Connect the USB memory storage device to the USB port.
- Press [1] and select the version of system software to be used on the screen for selecting version.
- 4) Select [3]: Update (Overwrite all) to start downloading.
- [3] [0]: Execute download/ any key other than [0]: Return to the menu screen
- During the download process, download status is displayed on the control panel.

When download is completed, this machine is automatically restarted to start writing to the system software in the FLASH PCB. When writing to the Dcon (ACC1, CCM or CCB if there is an option) is completed, the machine is automatically restarted. After writing of SafeCont is completed, the machine is automatically restarted again.

5) When the main menu is displayed, press the removal key at the bottom right on the touch panel and select removal of memory media device, and then remove the USB memory storage device.

# Formatting FLASH PCB or HDD

### Format Overview

The following 3 types of formatting/initialization methods are available with this machine. With this machine, there is no function to format BOOTDEV only, which was available with the existing machines.

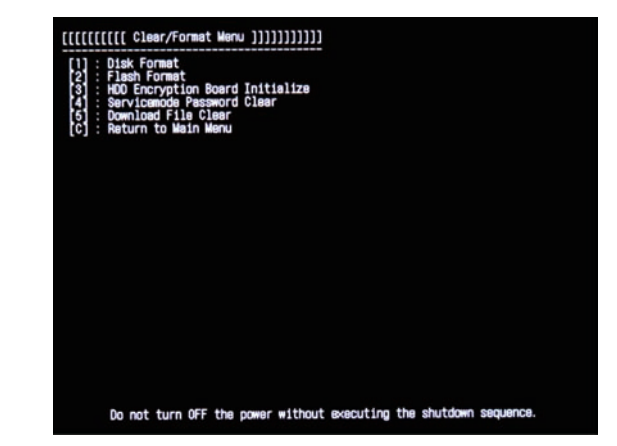

F-6-74

- Disk Format: To initialize the entire HDD
- · Flash Format: To initialize the entire FLASH PCB
- HDD Encryption Board Initialize: To initialize the HDD Encryption Board

For normal version update, there is no need to format the FLASH PCB/ HDD.

# • [1]: Disk Format

#### To format the entire HDD

Executing format on the machine in use deletes all the user data in the HDD as well as the MEAP application (caution); therefore, be sure to gain agreement with the user. Formatting is necessary when replacing a service part HDD. Note that recovery is not available by HD-CLEAR in service mode.

#### CAUTION: Points to note on FLASH (memory) model

Note that reservation to execute HDD format is available even with the machine that does not have the HDD. Do not make a reservation if the machine does not have the HDD; otherwise, the error code E602-0002 occurs and the machine cannot be started properly.

When the HDD format reservation is executed by mistake, enter service mode on the screen with the E602-0002 displayed as shown below. Execute [4]: HDD OPERATION CLEAR; and turn OFF the power to recover.

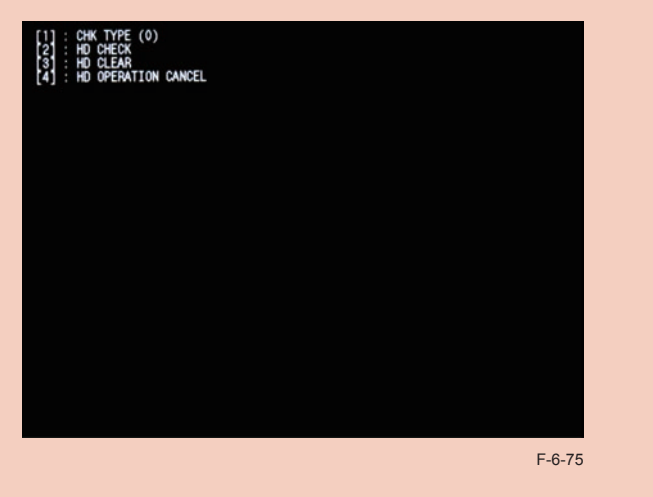

#### **Operation Procedure**

1) Enter download mode.

- 2) Connect the USB memory storage device to the USB port.
- 3) Press the key on the control panel.
- [4] [1] [0]: Execute format/ any key other than [0]: Return to the menu screen

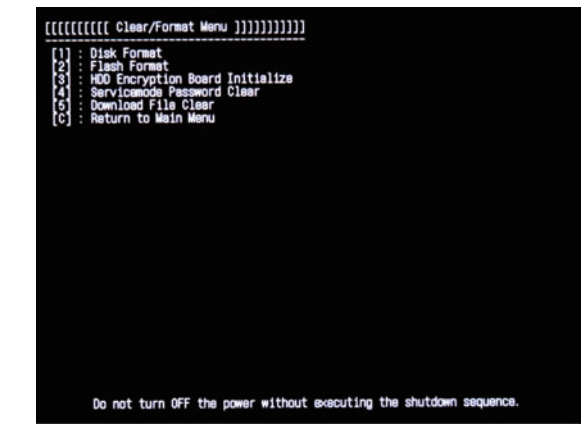

F-6-76

Formatting is executed when the power is turned ON the next time. The message showing data initialization and wait time are displayed.

# • [2]: FLASH Format

To clear all the user data in the FLASH PCB

Executing format with the machine in use deletes all the user data in the FLASH PCB as well as the MEAP application (note); therefore, be sure to gain agreement with the user. After executing format of the FLASH PCB, the user data in the FLASH PCB is initialized and the machine is started. Download of system software is not necessary because the system software is restored from the backup.

#### **Operation Procedure**

- 1) Enter download mode.
- 2) Connect the USB memory storage device to the USB port.
- 3) Press the key on the control panel.

[4] - [2] - [0]: Execute format/ any key other than [0]: Return to the menu screen Formatting is executed when the power is turned ON the next time. The message showing data initialization and wait time are displayed.

### [3]HDD Encryption Board Initialize

To execute when using the HDD and the HDD Encryption Board that were used with the other machine.

When initializing the Encryption Board, the data in the HDD becomes inaccessible. Therefore, to the HDD format is necessary for reuse. Be sure to obtain agreement with the user because formatting the HDD deletes all the user data and MEAP application (note).

#### **Operation Procedure**

- 1) Enter download mode.
- 2) Connect the USB memory storage device to the USB port.
- 3) Press the key on the control panel.

[4] - [3] - [0]: Execute format/ any key other than [0]: Return to the menu screen

Formatting is executed when the power is turned ON the next time. The message showing data initialization and wait time are displayed.

# Backup/ Restore

### [5]: Backup/Restore

Backup/Restoration of SRAM can be executed

When replacing Main Controller PCB 2, this function is used to temporarily save the data stored in the SRAM to the FLASH PCB, and restore the data after replacement. Note that this backup procedure is for backup of the data in SRAM and not for backup to the USB memory storage device.

#### **Operation Procedure**

- 1) Enter download mode.
- 2) Connect the USB memory storage device to the USB port.
- 3) Press the key on the control panel.
- [5] [1] [0]: Execute backup/ any key other than [0]: Return to the menu screen

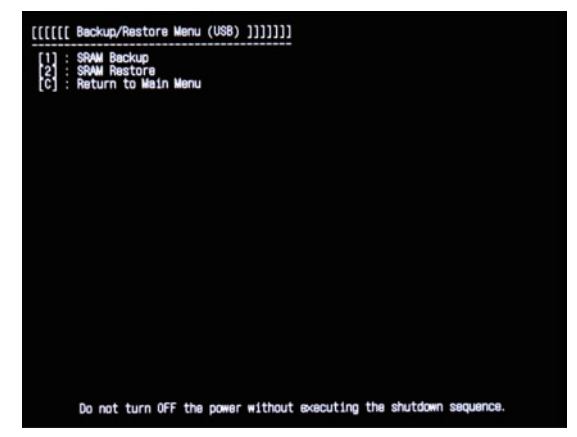

The following message is displayed when the backup process is completed.

6

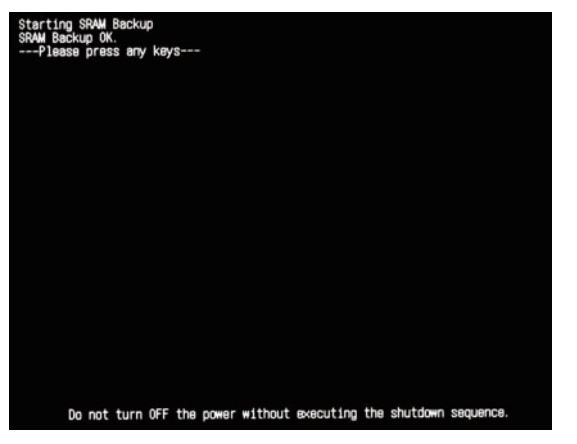

F-6-78

4) The restoration process follows the same procedure as the backup procedure.

NOTE: If there is no advance data backup, restoration is not available.

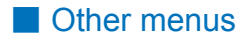

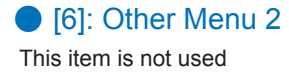

# Version Upgrade via CDS

Overview

Among the 4 methods in which service technicians provide firmware install services, the following 3 methods are available using Updater functions.

6

- a. UGW-linked Download and Update (Full-remote Update)
- b. UGW-linked Download (Remote Distribution Update)
- c. Manual Download and Update (On-site Update from Service Mode)

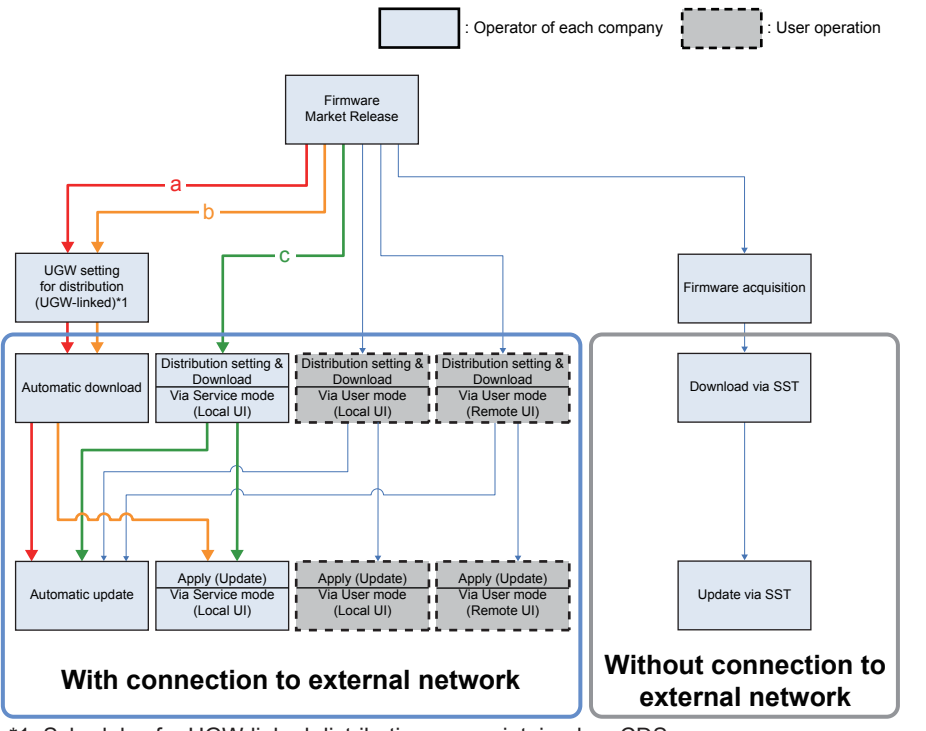

\*1: Schedules for UGW-linked distribution are maintained on CDS.

F-6-79

#### NOTE:

- See User Manual of the device for how to connect the device to the external network.
- When needed, perform the communication test before actual download to check if the communication with the distribution server is normal.

6

### Preparation

### Overview of Preparation

The following should be prepared before using Updater.

• For updating of firmware

| Installation<br>Method                          | Setting<br>Sales<br>Company's<br>HQ | Network<br>Settings | Enabling<br>UGW Link | Enabling [Update<br>Firmware] Button<br>of User Mode | Enabling [Manual<br>Update] Button<br>of User Mode<br>(Remote UI) |
|-------------------------------------------------|-------------------------------------|---------------------|----------------------|------------------------------------------------------|-------------------------------------------------------------------|
| UGW-linked<br>Download and<br>Update            | Yes                                 | Yes                 | Yes                  | -                                                    | -                                                                 |
| UGW-linked<br>Download                          | Yes                                 | Yes                 | Yes                  | -                                                    | -                                                                 |
| Manual Download<br>and Update                   | Yes                                 | Yes                 | -                    | -                                                    | -                                                                 |
| Manual Download<br>and Update via<br>Local UI   | Yes                                 | Yes                 | -                    | Yes                                                  | -                                                                 |
| Manual Download<br>and Update via<br>Remote UI  | Yes                                 | Yes                 | -                    | Yes                                                  | -                                                                 |
| Special Download<br>and Update via<br>Remote UI | Yes                                 | -                   | -                    | -                                                    | Yes                                                               |

T-6-20

#### For Install of Application

| Installation Method                   | Network Settings | Enabling [Install Application/<br>Options] Button of User Mode |  |
|---------------------------------------|------------------|----------------------------------------------------------------|--|
| LMS-linked Installation               | Yes              | -                                                              |  |
| LMA-linked installation via Local UI  | Yes              | Yes                                                            |  |
| LMS-linked installation via Remote UI | Yes              | Yes                                                            |  |

T-6-21

## Setting Sales Company's HQ

When using devices input in the markets listed below, the default setting of Sales Company's HQ should be changed before obtaining firmware distributed from CDS. Unless the setting is changed properly, the desired firmware may not be able to be selected.

| Markot        | Default Setting of Sales | Setting of Sales Company's |
|---------------|--------------------------|----------------------------|
| IVIAINEL      | Company's HQ             | HQ after Change            |
| Canada        | US                       | CA                         |
| Latin America | US/SG                    | LA                         |
| Hong Kong     | SG                       | НК                         |

T-6-22

Go to the following screen to change the setting of Sales Company's HQ.

| Service    | Setting of Device Service Mode | COPIER > FUNCTION > INSTALL > CDS-CTL |
|------------|--------------------------------|---------------------------------------|
| Technician | (Level 1)                      |                                       |

#### NOTE:

The list below shows the setting of Sales Company's HQ for CDS-CTS by market. Check and adhere to the appropriate setting for your market. <List of Sales Company's HQ and the settings for CDS-CTL>

| Japan = JP     | China = CN        |
|----------------|-------------------|
| USA = US       | Hong Kong = HK    |
| Singapore = SG | Australia = AU    |
| Europe = NL    | Canada = CA       |
| Korea = KR     | Latin America= LA |
|                |                   |

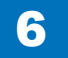

6-54

### Network Settings

#### 1. Connecting to External Network

The method of connecting to external network is similar to a normal network connection method. Refer to user manual of the device for details.

6

#### NOTE:

- · See User Manual for how to connect the device to the external network.
- Before using UGW link or User mode, see the sections below to prepare as required.
   "Enabling UGW Link"
   "Enabling UGW Link"

"Enabling [Update Firmware] Button of User Mode" "Enabling [Install Application/Options] Button of User Mode"

#### NOTE:

"External Network" here means the network connecting the device to CDS via Internet.

6

#### 2. Confirming URL Setting of Distribution Server

This section describes how to confirm the URL setting of the distribution server.

1. Start [Service Mode] at Level 1.

2. Press [Updater] button.

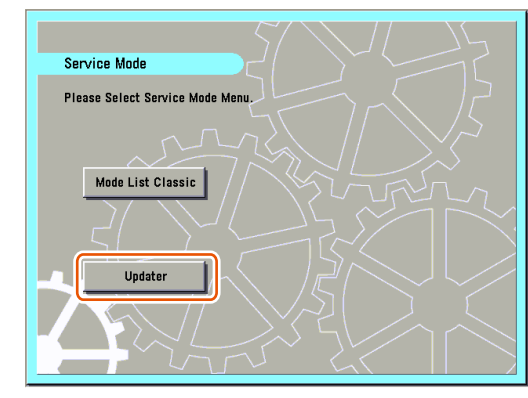

F-6-80

3. Press [Software Management Settings] button.

| <register menu="" software="" update=""></register> |        |
|-----------------------------------------------------|--------|
| Update Firmware                                     |        |
| End                                                 |        |
| Elim Remote Operation is being used                 | E 6 81 |

4. Press [Settings] button.

|         | Settings           |  |
|---------|--------------------|--|
|         | Select Log Display |  |
|         | Test Communication |  |
| Back ti | o Menu             |  |

5. Ensure to enter "https://device.c-cdsknn.net/cds\_soap/updaterif" in the field beside the [Delivery Server URL] button.

If the URL is not entered or a wrong URL is entered in the field, click [Delivery Server URL] button to show the virtual keypad. Check the URL and enter the correct one.

| Delivery   | 1             |                       |
|------------|---------------|-----------------------|
| Server URL | https://devic | e.c-casknn.net/cas_sc |
| Log Level  | 0             | *                     |
|            | 1             |                       |

6. Press [OK] to set the entered items. Now the URL of the distribution server is successfully set.

#### 3. Communication Test

This section describes how to check if the communication is normally done to the distribution server and/or the file server.

1. Start [Service Mode] at Level 1.

2. Press [Updater] button.

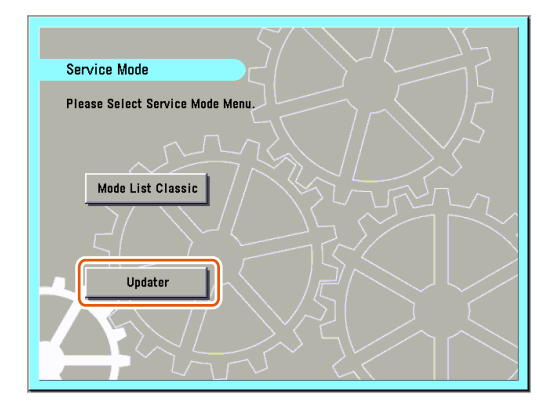

F-6-84

3. Press [Software Management Settings] button.

| <register menu="" software="" update=""></register> |
|-----------------------------------------------------|
| Update Firmware                                     |
| End                                                 |

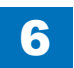

4. Press [Test Communication] button.

|                               | genenic Settings>  |         |
|-------------------------------|--------------------|---------|
|                               | Settings .         |         |
|                               | Select Log Display |         |
|                               | Test Communication |         |
| <ul> <li>Back to M</li> </ul> | lenu               |         |
| 🕯 🔟 System Mana               | gement Mode        | Log Out |
|                               |                    | F-6-8   |

6

5. Press [Yes] button.

| No |
|----|
|    |
|    |

Obtain the download file information for communication test from the distribution server (to execute the communication test to the distribution server).

Using the download file information for communication test, the contents for test are downloaded from the file server (for the communication test to the file server).

6. Upon the communication test completed, the communication test result screen is shown. Press [OK] button to exit this operation.

| Coffware Managemers <test communic<="" p=""></test>      | cation>                                                                                               |                       |
|----------------------------------------------------------|----------------------------------------------------------------------------------------------------|-----------------------|
| <ul> <li>Delivery Server</li> <li>File Server</li> </ul> | <ul> <li>Connect OK</li> <li>Retrieve OK</li> <li>Communication Speed</li> <li>Retry Times</li> </ul> | 881 KB/sec<br>0 Times |
|                                                          |                                                                                                    | ок "                  |
| 📾 🔟 System Managemen                                     | nt Mode                                                                                               | Log Out               |
|                                                          |                                                                                                    | F-6-88                |

NOTE:

Carry out the communication test with both Embedded RDS and CDS.

### Enabling UGW Link

When installing the firmware in the method of "UGW-linked Download and Update" or "UGW-linked Download", the following should be set before actually using UGW link.

| Service Technician | Setting of Device<br>Service Mode<br>(Level 1) | COPIER >OPTION >FNC-SW >CDS-UGW<br>(0 -> 1)                                                                  |
|--------------------|------------------------------------------------|----------------------------------------------------------------------------------------------------|
|                    | Setting of UGW<br>WebPortal                    | In [Customer Management] screen, set [Do not distribute firmware] to [Distribute firmware].                  |
| Sales Company's HQ | Setting of Authorities on<br>UGW WebPortal     | See "Analysis>Firmware Distribution<br>Information" to grant the appropriate authorities<br>to each account. |

#### NOTE:

- See "imageWARE Remote Operator's Manual / e-Maintenance Business Operation Manual" for how to operate UGW WebPortal.
- [Distribute Firmware] should be set on [Customer Management] screen for staff in charge of setting for [Enter customer information] or [Command for firmware distribution] in order to allow them to select the desired device on [Firmware Distribution Information] screen.

## a. UGW-linked Download and Update (Full-remote Update)

See the figure below for the operational flow of "UGW-linked Download and Update".

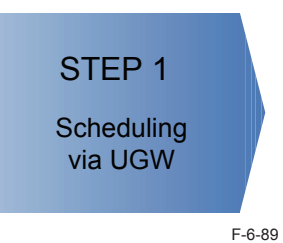

#### STEP1: Scheduling via UGW

The firmware distribution schedule to the certain device should be set on UGW. See "UGW-linked Download and Update" in chapter 5 of Operation Manual of Content Delivery System for Firmware Distribution for details.

The device checks the schedule concerned every 12 hours on UGW. This allows the device to register the firmware distribution setting, enabling automatic firmware download and update.

#### CAUTION:

Firmware update will not be triggered when any of the following jobs remains in the queue.

-Print -Scan

-Fax (except I-FAX; this function is enabled for I-FAX only during Print/Scan operation)

See the section of "Wait for EOJ (end of job) Function" under "Limitations and Cautions", "Updater" of Chapter 2 "Technology" of this manual for more detailed information.

NOTE:

To contacts registered for E-mail notification on UGW, the E-mail is sent from UGW upon completing firmware update.

# b. UGW-linked Download (Remote Distribution Update)

See the figure below for the operational flow of "UGW-linked download".

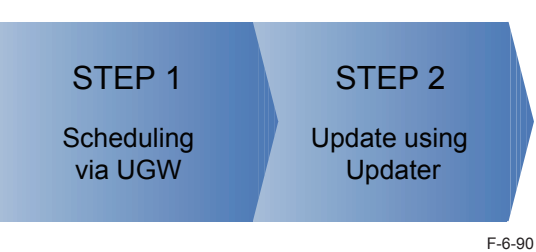

#### STEP 1: Scheduling via UGW

The firmware distribution schedule to the certain device should be set on UGW. See "UGW-linked Download" in Operation Manual of Content Delivery System (for Firmware Distribution) for details.

#### NOTE:

The firmware downloaded by scheduling via UGW can be checked/deleted from User mode, but cannot be updated. If a user download the other firmware, the firmware downloaded with "UGW-linked Download" is overwritten.

#### STEP 2: Update using Updater

The firmware downloaded on the device can be updated using Updater functions.

1. Start [Service Mode] at Level 1.

2. Press [Updater] button.

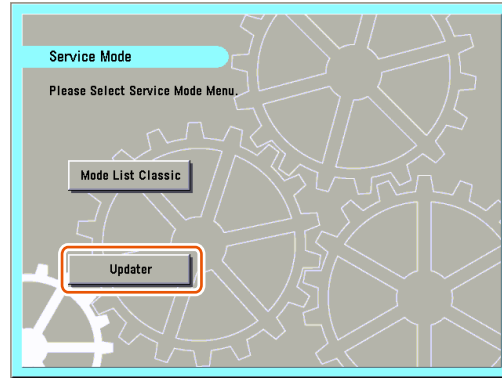

6

F-6-91

#### 3. Press [Update Firmware] button.

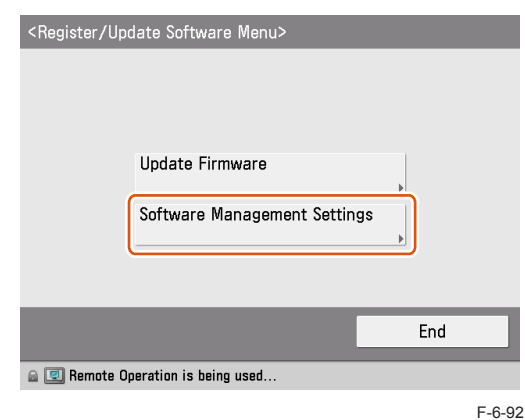

#### 4. Press [Apply Firmware] button.

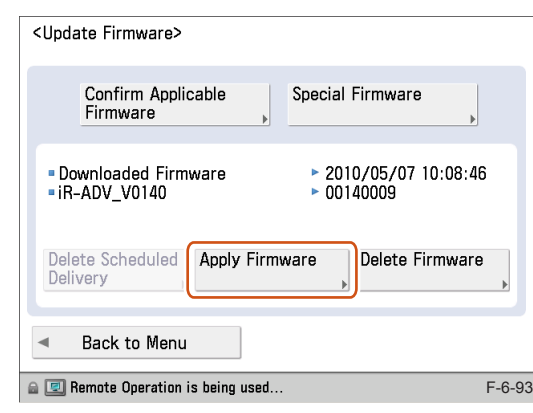

#### 5. Confirm the downloaded firmware and press [Yes] button.

| (Indato Firmware)                                                           |                           |
|-----------------------------------------------------------------------------|---------------------------|
| <apply downloaded="" firmware=""></apply>                                   |                           |
| Do you want to update the following<br>(Click [Yes] to update after restart | g firmware?<br>ing.)      |
| ■ Downloaded Firmware > 201<br>■ iR-ADV_V0140 > 001                         | 0/05/07 10:08:46<br>40009 |
| Yes                                                                         | No                        |
| 🔒 💷 Remote Operation is being used                                          |                           |

F-6-94

6. The firmware is applied to the device. The device is automatically restarted when the firmware is successfully applied.

7. When the device is restarted, confirm the version of the firmware.

- 1). Press [Check Counter Key] button on the control panel.
- 2). Press [Check Device Configuration] button.
- 3). Confirm if the updated firmware version corresponds to [Controller Version].

Now the firmware is successfully updated in the method of "Manual Download and Update".

#### CAUTION:

Firmware update will not be triggered when any of the following jobs remains in the queue.

-Print -Scan

-Fax (except I-FAX; this function is enabled for I-FAX only during Print/Scan operation)

See the section of "Wait for EOJ (end of job) Function" under "Limitations and Cautions", "Updater" of Chapter 2 "Technology" of this manual for more detailed information.

#### NOTE:

To contacts registered for E-mail notification on UGW, the E-mail is sent from UGW upon completing firmware update.

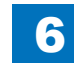

# c. Manual Download and Update (On-site Update from Service

6

# Mode)

The figure below shows the operational flow of "Manual Download and Update".

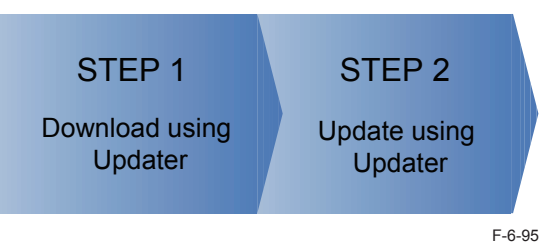

#### STEP 1: Download using Updater

The firmware can be downloaded from CDS to the device using Updater.

- 1. Start [Service Mode] at Level 1.
- 2. Press [Updater] button.

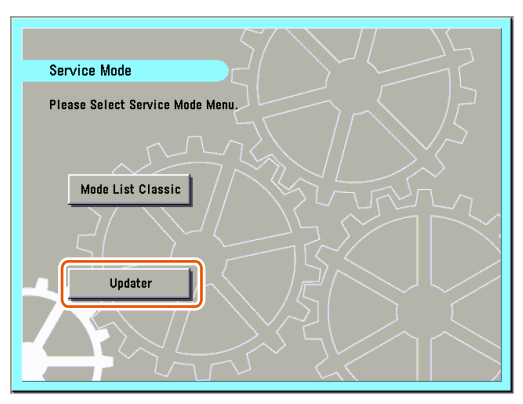

6

F-6-96

#### 3. Press [Update Firmware] button.

| <register menu="" software="" update=""></register> |     |
|-----------------------------------------------------|-----|
| Update Firmware                                     |     |
|                                                     |     |
|                                                     | End |
| 🔒 💷 Remote Operation is being used                  |     |

F-6-97

- 4. Confirm the firmware to be updated in either of the following 2 ways.
- To update to the official edition, press [Confirm Applicable Firmware] button and go to Step 6.
- To update to the individual response edition, press [Special Firmware] and go to Step 5.

| <upc< th=""><th>late Firmware&gt;</th></upc<> | late Firmware>                      |
|-----------------------------------------------|-------------------------------------|
|                                               | Confirm Applicable Special Firmware |
| - N                                           | o Delivery Information              |
| De<br>De                                      | lete Scheduled Apply Firmware       |
| •                                             | Back to Menu                        |
| a 😨                                           | Remote Operation is being used      |

F-6-98

F-6-100

5. [Special Firmware] screen is shown as below. Enter the fields and press [OK] button.

6

| You can use numeric keys. |    |
|---------------------------|----|
|                           |    |
| Registration ID           |    |
| Password                  |    |
|                           |    |
|                           |    |
|                           |    |
| Cancel                    | OK |

F-6-99

Enter numeric up to 8 characters.

• [Password]: Enter numeric up to 8 characters.

• [Retrieval ID]:

6. [New Firmware] screen is shown as below. Check the contents and press [Next] button.

| <new firmware=""></new>                                             | <new firmware=""></new>                                                                                             |          |
|---------------------------------------------------------------------|----------------------------------------------------------------------------------------------------|----------|
| Version: 00140009<br>• Applicable Firmware<br>00160011 iR-ADV_V0150 | Release Note     Model Series [imageRUNNER ADVANCE C5051/5045/503     5/5030 Series]     Release Date [2009/08/011  |          |
| ✓ Additional Languages                                              | Version [20100428.016011]                                                                                           |          |
|                                                                     | andard Update time [30 min]                                                                                         | /2       |
|                                                                     | [While updating.the device will update and reboot auto<br>matically Places DO NOT ture off the device until it's co | •        |
|                                                                     |                                                                                                    | <u> </u> |
| × Cancel Next                                                       | Cancel     A Back     Next                                                                                          |          |
| a 📃 Remote Operation is being used                                  | 🝙 💷 Remote Operation is being used                                                                                  |          |

[Version]:

6

The current firmware version is shown.

• [Applicable Firmware]:

Select the firmware applicable to the device from the dropdown list.

• [Additional Languages]:

If there are any additional languages, they are displayed.

More than 1 language can be selected, and it is possible to add another language when upgrading the firmware.

Up to 8 languages can be added, including Japanese and English. The languages already registered in the device are always selected, and SST is used to delete an unnecessary language from the device.

• [Release Note]:

If any release note is published, the contents are shown here.

#### NOTE:

To update to the individual response edition, the firmware corresponding to the ID and password that you input is displayed in [Applicable Firmware].

7. [Delivery Settings] screen is shown as below. Enter the fields and press [OK] button.

6

| <delivery settings=""></delivery>                                                                                                  | <delivery settings=""></delivery>                                                                                                    |
|----------------------------------------------------------------------------------------------------|----------------------------------------------------------------------------------------------------|
| Delivery Time     Set Time     yyyy/mm/dd hh:mm:ss     You can use     numeric keys.     Timing to Apply     Manual     On     Off | E-Mail<br>Comments<br>If you consent that your email address is transferred<br>to Canon Inc. in Japan to receive notices, please<br>register. |
| X Cancel 🛛 🛛 Back 🛛 Next 🕨                                                                                                    | ند Cancel < Back OK                                                                                                    |
| 📾 🔄 Remote Operation is being used                                                                                                 | 📾 💷 Remote Operation is being used                                                                                                    |

F-6-101

• [Delivery Time]:

Press either [Now] or [Set Time] button.

• [Now]:

The firmware is downloaded immediately after distribution schedule is set.

• [Set Time]:

Be sure to specify the date (within 30 days) and time. The firmware is downloaded on the specified date and time.

Enter the date and time using the numeric keypad in the format of "yyyy/mm/dd hh:mm:ss"

• [Timing to Apply]:

Press either [Auto] or [Manual] button.

• [Auto]:

The firmware is applied automatically upon firmware downloaded.

• [Manual]:

The firmware is automatically downloaded. Go to [Apply Firmware] to set up for updating the downloaded firmware.

• [Updated Module Only]:

Press either [On] or [Off] button.

• [On]:

Only difference between the current and new firmware is downloaded.

• [Off]:

The firmware to be applied is wholly downloaded.

#### • [E-mail]:

E-mails concerning update statuses are sent from the device to the contact registered here. Enter the E-mail address of the service technician in charge. Enter 1-byte alphanumeric or symbols up to 64 characters.

• [Comments]:

Enter the comment in 1-byte alphanumeric or symbols up to 128 characters.

Enter the comment to be automatically included in E-mail. Model Name in the comment will be helpful to identify the device relevant to the E-mail.

### NOTE:

[Timing to Apply]

• For firmware versions with no remote update permission, [Auto] cannot be selected in [Timing to Apply]

### [Updated Module Only]

• For firmware versions with difference-only delivery disabled, only [OFF] can be selected in [Updated Module Only].

### [E-mail]

- To send E-mails to multiple destinations, each E-mail address should be delimited with comma (,) or semi-colon (;).
- For E-mail addresses entered in this field, a notification E-mail is sent at the following timing.
  - -Distribution Set
  - -Distribution Started -Distribution Finished
  - -Update Started
  - -Update Finished
  - -Error Occurred

8. Confirm Export Criteria screen is shown as below. Check the contents and press [Accept] button.

| <confirm conditions="" of="" use=""></confirm>                                                                                                    |         |
|----------------------------------------------------------------------------------------------------|---------|
| Please read the following details carefully before downloading.                                                                                                    |         |
| Please read carefully and understand the following mes<br>sages before downloading the software programs and/o<br>r the related manuals(the "Software").<br>By clicking the button indicating your acceptance as sta<br>ted below, you agree with the following messages. | 1/3     |
| Accept Do Not Acce                                                                                                    | •<br>pt |
| Remote Operation is being used                                                                                                    |         |

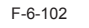

- 9. One of the screens below is shown according to the setting.
- When Distribution Time and Timing to Apply of Distribution Setting are set to [Now] and [Auto], respectively:

Firmware is downloaded and updated automatically to the device. The device is automatically restarted upon update completed. Now STEP 1 is successfully completed.

| Confirm Conditions of Ilea                                                       |
|----------------------------------------------------------------------------------|
| Wait a moment.<br>DO NOT TURN OFF THE POWER.<br>Updating firmware.<br>Delivering |
|                                                                                  |
| 🔒 💷 Remote Operation is being used                                               |

F-6-103

• When Distribution Time and Timing to Apply of Distribution Setting are set to [Now] and [Manual], respectively:

Confirm the firmware and press [OK] button. Now STEP 1 is successfully completed.

| Confirm Conditions of Lloo                                                 |   |
|----------------------------------------------------------------------------|---|
| <download completed=""></download>                                         |   |
| Firmware download was completed.<br>Update firmware from [Apply Firmware]. |   |
| ■ Downloaded Firmware<br>■ iR-ADV_V0140                                    |   |
| ОК                                                                         | J |
| 📾 💷 Remote Operation is being used                                         |   |

F-6-104

 When Distribution Time is set to [Set Time] in Distribution Setting: Confirm the distribution schedule and press [OK] button. Now STEP 1 is successfully completed.

| Confirm Conditions of Use<br><register delive<="" scheduled="" th=""><th>ry: Result&gt;</th></register> | ry: Result>                         |
|----------------------------------------------------------------------------------------------------|-------------------------------------|
| Delivery was scheduled.                                                                                 |                                     |
| <ul> <li>Scheduled Delivery</li> <li>iR-ADV_V0140</li> </ul>                                            | ► 2010/05/07 12:00:00<br>► 00140009 |
|                                                                                                    | ОК                                  |
| 🔒 💷 Remote Operation is being used.                                                                     |                                     |

#### STEP 2: Update using Updater

The firmware downloaded to the device can be updated using Updater functions. When Timing to Apply is set to [Auto] in Distribution Setting in STEP 1, the firmware is updated automatically. Only when Timing to Apply is set to [Manual], follow the steps below to update the firmware.

6

1. Start [Service Mode] at Level 1.

3. Press [Update Firmware] button.

2. Press [Updater] button.

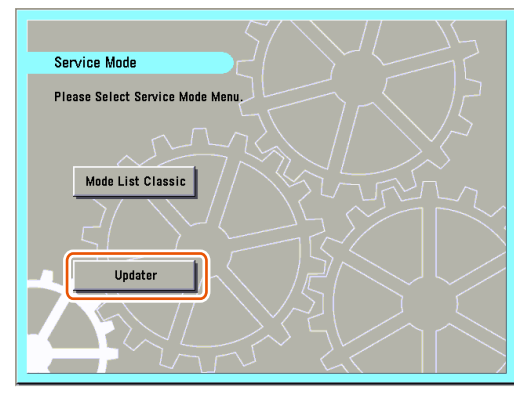

F-6-106

<Register/Update Software Menu>
Update Firmware
Software Management Settings
End
Remote Operation is being used...

F-6-107

4. Press [Apply Firmware] button.

| <update firmware=""></update>                                 |                                 |
|---------------------------------------------------------------|---------------------------------|
| Confirm Applicable<br>Firmware                                | Special Firmware                |
| <ul> <li>Downloaded Firmware</li> <li>iR-ADV_V0140</li> </ul> | ≥ 2010/05/07 10:08:46> 00140009 |
| Delete Scheduled Apply Fi<br>Delivery                         | rmware                          |
| <ul> <li>Back to Menu</li> </ul>                              |                                 |

F-6-108

5. Confirm the downloaded firmware and press [Yes] button.

| (Indata Firmwara)                                             |                              |  |  |
|---------------------------------------------------------------|------------------------------|--|--|
| <apply downloaded="" firmware=""></apply>                     |                              |  |  |
|                                                               |                              |  |  |
| Do you want to update the following firmware?                 |                              |  |  |
|                                                               |                              |  |  |
|                                                               |                              |  |  |
| <ul> <li>Downloaded Firmware</li> <li>iR-ADV V0140</li> </ul> | 2010/05/07 10:08:46 00140009 |  |  |
|                                                               |                              |  |  |
|                                                               |                              |  |  |
| Yes                                                           | No                           |  |  |
| 🖴 💷 Remote Operation is being used                            |                              |  |  |

F-6-109

6. The firmware is applied to the device. The device is automatically restarted when the firmware is successfully applied.

- 7. When the device is restarted, confirm the version of the firmware.
  - 1). Press [Check Counter Key] button on the control panel.
  - 2). Press [Check Device Configuration] button.
  - 3). Confirm if the updated firmware version corresponds to [Controller Version].

Now the firmware is successfully updated in the method of "Manual Download and Update".

#### CAUTION:

Firmware update will not be triggered when any of the following jobs remains in the queue.

-Print -Scan

-Fax (except I-FAX; this function is enabled for I-FAX only during Print/Scan operation)

See the section of "Wait for EOJ (end of job) Function" under "Limitations and Cautions", "Updater" of Chapter 2 "Technical Information" of this manual for more detailed information.

# Deleting Firmware Distribution Schedule

This section describes how to delete firmware distribution schedule set by Updater.

1. Start [Service Mode] at Level 1.

2. Press [Updater] button.

3. Press [Update Firmware] button.

| <register menu="" software="" update=""></register> |     |
|-----------------------------------------------------|-----|
| Update Firmware                                     |     |
|                                                     |     |
| Software Management Settings                        | ð   |
|                                                     | End |
| 🔒 💷 Remote Operation is being used                  |     |

4. Press [Delete Scheduled Delivery] button.

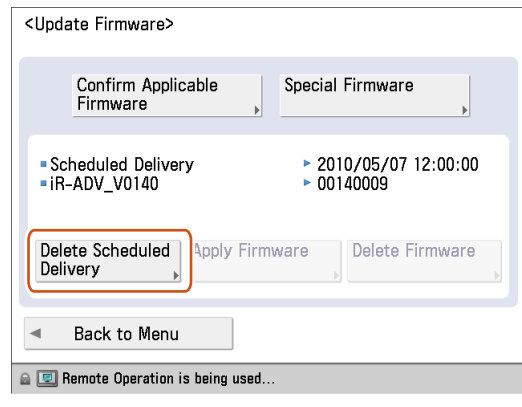

5. Confirm the contents of the distribution schedule and press [Yes] button.

| (Indate Firmware)                                            |                                     |  |  |
|--------------------------------------------------------------|-------------------------------------|--|--|
| <delete delivery="" scheduled=""></delete>                   |                                     |  |  |
| Do you want to delete scheduled delivery?                    |                                     |  |  |
| <ul> <li>Scheduled Delivery</li> <li>iR-ADV_V0140</li> </ul> | ► 2010/05/07 12:00:00<br>► 00140009 |  |  |
| Yes                                                          | No                                  |  |  |
| 🔒 💷 Remote Operation is being used                           |                                     |  |  |
|                                                              | F-6-112                             |  |  |

6

6. Confirm the result of deletion shown on the screen and press [OK] button. Now the firmware distribution schedule is successfully deleted.

6

# Updating Downloaded Firmware (Applying Firmware)

This section describes how to update the downloaded firmware.

1. Start [Service Mode] at Level 1.

2. Press [Updater] button.

3. Press [Update Firmware] button.

| <register menu="" software="" update=""></register> |  |
|-----------------------------------------------------|--|
| Update Firmware Software Management Settings        |  |
| End                                                 |  |

4. Press [Apply Firmware] button.

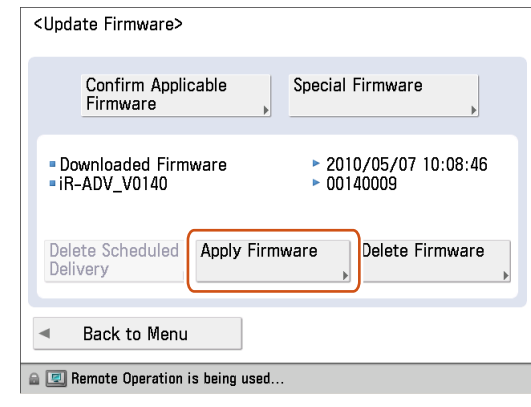

5. Confirm the downloaded firmware and press [Yes] button.

| (Indato Firmwara)                                                                          |  |  |  |
|--------------------------------------------------------------------------------------------|--|--|--|
| <apply downloaded="" firmware=""></apply>                                                  |  |  |  |
| Do you want to update the following firmware?<br>(Click [Yes] to update after restarting.) |  |  |  |
| ■ Downloaded Firmware                                                                      |  |  |  |
| Yes No                                                                                     |  |  |  |
| 📾 💷 Remote Operation is being used                                                         |  |  |  |
| F-6-115                                                                                    |  |  |  |

6. The firmware is applied to the device. The device is automatically restarted when the firmware is successfully applied.

7. When the device is restarted, confirm the version of the firmware.

- 1). Press [Check Counter Key] button on the control panel.
- 2). Press [Check Device Configuration] button.
- 3). Confirm if the updated firmware version corresponds to [Controller Version].

6

Now the firmware is successfully updated in the method.

### Deleting Downloaded Firmware

This section describes how to delete the downloaded firmware using Updater.

1. Start [Service Mode] at Level 1.

2. Press [Updater] button.

3. Press [Update Firmware] button.

| <register menu="" software="" update=""></register> |  |
|-----------------------------------------------------|--|
| Update Firmware Software Management Settings        |  |
| End                                                 |  |
| 🝙 💷 Remote Operation is being used                  |  |

4. Press [Delete Firmware] button.

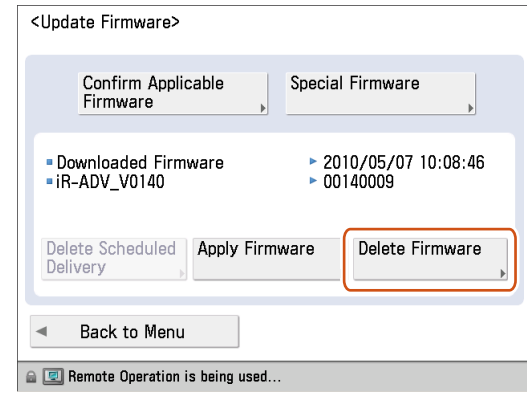

5. Confirm the downloaded firmware to be deleted and press [Yes] button.

| (Indata Firmwara)                           |        |  |  |
|---------------------------------------------|--------|--|--|
| <delete downloaded="" firmware=""></delete> |        |  |  |
| Do you want to delete the firmware?         |        |  |  |
| ■ Downloaded Firmware                       |        |  |  |
| Yes No                                      |        |  |  |
| 🔒 💷 Remote Operation is being used          |        |  |  |
| F                                           | -6-118 |  |  |

6. Confirm the result of deletion and press [OK] button. Now the downloaded firmware is successfully deleted.

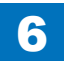

## Troubleshooting on Firmware Installation

#### No.1

Symptom: I can't find the firmware to be updated using Updater. Cause: Preparation has not been properly done. Action: Confirm the setting of Sales Company's HQ bellow. Setting of Device [SERVICE MODE] (Level1) COPIER > FUNCTION > INSTALL > CDS-CTL

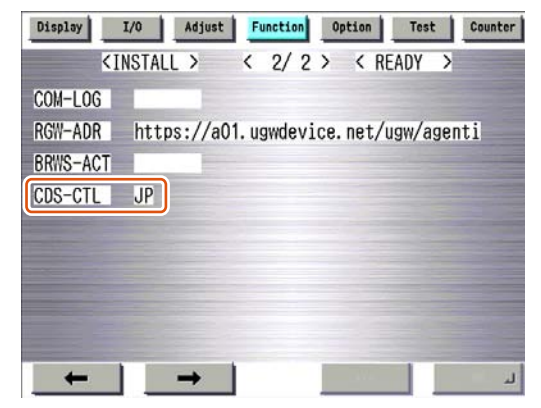

6

F-6-119

Cause: The version currently in use is not available for update.

Action: Download the release note from CDS separately to upgrade to the version available for update.

Cause: You try to download firmware from User mode. You can download only the latest version of firmware from User mode. Action: Download from Service mode.

| <user mode=""></user>                                               | <service mode=""></service>                                             |
|---------------------------------------------------------------------|-------------------------------------------------------------------------|
| <new firmware=""></new>                                             | <new firmware=""></new>                                                 |
| Version: 00140009<br>= Applicable Firmware<br>00160011 iR-ADV_V0150 | Version: 00140009<br>= Applicable Firmware<br>00170011 iR-ADV_V0160     |
| ✓ Additional Languages                                              | 00170011 iR-ADV_V0160<br>00160011 iR-ADV_V0150<br>00140009 iR-ADV_V0140 |
| × Cancel Next ►                                                     | × Cancel     Next     Next     ►                                        |
| F-6-120                                                             | F-6-121                                                                 |

#### No.2

#### Symptom: Firmware download is aborted during operation using Updater functions.

Cause: The network cable is disconnected or the power went off due to blackout and the like. Action: Retry download. Firmware under download is cancelled upon aborted.

#### No.3

Symptom: Firmware update is aborted during operation using Updater functions and the device cannot be started.

Cause: The power went off due to blackout and the like.

Action: Service technicians should follow the steps below via SST.

1. Press [2] and [8] buttons at a time to start the device.

1) Turn on the power and hold down [2] and [8] buttons at a time on the control panel.

2)[Download Mode] is shown on Local UI.

If the operation above does not trigger the download mode, BOOT (Flash Memory, service parts) should be replaced (takes up to 1 minute for rewriting).

If the operation above successfully triggers the download mode, go to the next steps below.

2. Via SST, format the HDD of BOOT Dev only.

3. Via SST, install the firmware in the device.

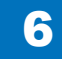

#### No.4

#### Symptom: Firmware has not been downloaded according to the distribution schedule.

Cause: Other firmware distribution schedule is set. Since only 1 distribution schedule is held, the registered schedule may be overridden by the new firmware distribution schedule. Action: Once the schedule is overridden, the firmware cannot be downloaded. Distribution should be rescheduled for the firmware.

Cause: At the scheduled distribution date and time, the firmware registered was not found on CDS.

Action: Distribution should be rescheduled for the firmware.

Cause: After distribution is scheduled, device is updated to other version of firmware via SST. (Status of the firmware in the device is changed.) Action: Distribution should be rescheduled for the firmware.

Cause: The power of the device was off at scheduled date and time. Action: Distribution should be rescheduled for the firmware.

#### No.5

#### Symptom: The firmware presumed to be downloaded to the device cannot be found.

Cause: Since only 1 firmware can be held on the device, the firmware previously downloaded was overridden by the newly downloaded one. Action: Retry the firmware download.

### Information required for Reports

- Information required for Service Technicians to Obtain on Site
- Update Logs
- System Logs (Log Level: 4)

### Information to Report

- · Symptom occurred
- · Location of the device
- · Date and Time that symptom occurred
- Steps taken for reproduction
- · Firmware / Application you tried to install
- Occurrence frequency
- · Model dependency (if the same symptom occurred in other models)
- · Dependency on firmware/MEAP application/system option
- · Conditions of symptom occurrence
  - Model
  - · Firmware version installed on the device
  - · List of MEAP applications installed on the device
  - · Network setting information of the device
  - · Service mode setting information

| Setting of device service mode | COPIER > FUNCTION > INSTALL > CDS-CTL |
|--------------------------------|---------------------------------------|
| (Level 1)                      | COPIER > OPTION > FNC-SW > CDS-UGW    |
|                                | COPIER > OPTION > FNC-SW > CDS-FIRM   |
|                                | COPIER > OPTION > FNC-SW > CDS-MEAP   |
|                                | COPIER > OPTION > FNC-SW > LOCLFIRM   |

\* As many as the items listed above should be obtained on site. More information provided will be helpful for investigation.

# Debug Logs

### Obtaining Log Files

Updater log files can be obtained by copy & paste from remote UI. This procedure is shown below.

1. Check that the "CDS-MEAP" or "CDS-FIRM" is enabled in the service mode. If they are not enabled, change the value to "1" and then restart the device.

Service mode (Level1) > Mode List

- COPIER > OPTION > FNC-SW > CDS-MEAP: 1
- COPIER > OPTION > FNC-SW > CDS-FIRM: 1
- 2. Log in the remote UI (URL: http://<device's IP address or host name>) using the system administrator right.
- 3. From "Display Logs/Communication Test" screen, obtain System Logs (log level 4) and Update Logs by copy & paste.

Top page (Remote UI) > [Settings/Registration] > [Management Settings] > [License/ Others] > [Register/Update Software] > "Display Logs/Communication Test"

| 🔰 imageRUNNER ADVANCE iR-1                      | ADV C2020 / IR-ADV C2020 /                                                                                                    | To Portal Login User:7654321 Log Out |
|-------------------------------------------------|----------------------------------------------------------------------------------------------------|--------------------------------------|
| Register/Update Software                        |                                                                                                    |                                      |
| Device Serial Number: ENS00264                  |                                                                                                    |                                      |
| Install Application/Option  Manual Installation | Confirm Delivery Server > Display Logs/Communication Tes                                                                                                    | t                                    |
| Update Firmware Delivered Update                | Display Lugs Communication Test                                                                                                    | Communication Test                   |
| Confirm Delivery Server                         |                                                                                                    |                                      |
| Display Logs/Communication Test                 |                                                                                                    | Log Viev System Logs 🖌 Switch        |
|                                                 | 201005/07 10:11:22 4 130206 [DLThread:1]@File[597]>-@<br>[201005/07 10:11:22] 4 03024 [DLThread:1]@File[597]>-@<br>[201005/07 10:11:22] 4 030340 +** cert downloading ***<br>[201005/07 10:11:22] 4 031801 download [20608222 / 307<br>[201005/07 10:11:22] 4 130105 FILE INFO<br>[201005/07 10:11:22] 4 130105 FILE INFO<br>[201005/07 10:11:22] 4 130105 FILE INFO<br>[201005/07 10:11:22] 4 130105 FILE INFO<br>[201005/07 10:11:22] 4 130105 FILE INFO<br>[201005/07 10:11:22] 4 130105 FILE<br>[201005/07 10:11:22] 4 130105<br>NAME:http://12.16.1.139:80/Ginger/Firm/20100428.01401<br>auto21004141916.nf<br>[201005/07 10:11:22] 4 130201 [DLThread:1]@File[598]>R<br>[201005/07 10:11:22] 4 130201 [DLThread:1]@File[598]>R<br>[201005/07 10:11:22] 4 130201 [DLThread:1]@File[598]>S<br>[201005/07 10:11:22] 4 130204 [DLThread:1]@File[598]>S<br>[201005/07 10:11:22] 4 130205 [DLThread:1]@File[598]>S<br>[201005/07 10:11:22] 4 130205 [DLThread:1]@File[598]>S<br>[201 | - < Downloading Completed I >>>      |

Version 3.0.2.14i Copyright CANON INC. 2010 All Rights Reserved

F-6-122

#### NOTE:

- See the section of "Setting Log Level" under "Various Setting", "System Management Operations" of "Updater" of Chapter 2 "Technology" of this manual for more details of changing Log Level.
- 4. If the value of CDS-MEAP or CDS-FIRM was changed in the service mode, return to the original value and then restart the device to enable this setting.

Obtaining the log files is completed.

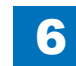

## Error Messages

Error messages displayed in LUI on a device are shown below. As to error codes, see the next list.

| 1 | No.      | Messages                                 | Timing of display          | Cause                                                | Remedy                                                                                              |
|---|----------|------------------------------------------|----------------------------|------------------------------------------------------|----------------------------------------------------------------------------------------------------|
| 1 | Α        | An error occurred with the delivery      | In communicating with the  | System error occurred in server.                     | Obtain the log etc. (Refer to "Information required for Reports" under "Version Upgrade             |
|   | s        | server.                                  | delivery server.           |                                                      | via CDS", "Version Upgrade" of Chapter 6 "Troubleshooting" of this manual.) and contact             |
|   | C        | Contact your sales representative.       |                            |                                                      | Support Div. of the sales company.                                                                  |
|   | E        | Error Code: [xxx]                        |                            |                                                      |                                                                                                    |
| 2 |          | Delivery server is stopped.              | In communicating with the  | Delivery server stopped.                             | Check the delivery server stop information. After the delivery server starts, perform the           |
|   | V        | Vait a while and then try to perform the | delivery server.           |                                                      | operation from this application.                                                                    |
|   | 0        | pperation again.                         |                            |                                                      | When the delivery server stop information is not available, contact the sales company's             |
|   | C        | Check the following URL for details.     |                            |                                                      | Support Department.                                                                                 |
|   | <        | Stopped Delivery Server URL>             |                            |                                                      |                                                                                                    |
| 3 | F        | alled to connect to delivery server.     | In communicating with the  | Communication error due to incorrect settings of     | Set correct CDS URL in the Updater settings.                                                        |
|   | C        | check the delivery server and network.   | delivery server.           | CDS URL.                                             | Check if the network environment is correct to calve the cause of the error ecourrence              |
|   |          |                                          |                            | Excluding delivery server stop, communication error  | Check if the network environment is correct to solve the cause of the error occurrence.             |
|   |          |                                          |                            | to the delivery server occurred.                     | If the network environment of the device is correct, obtain the log etc. (Refer to                  |
|   |          |                                          |                            |                                                      | information required for Reports under Version Opgrade via CDS, version Opgrade                     |
|   |          |                                          |                            |                                                      | or Chapter 6 Troubleshooting of this manual.) and contact Support Div. of the sales                 |
| 4 |          | Download was stopped because an          | At the time of file        | Communication error to the delivery server           | Company.<br>Check if the network environment is correct to solve the cause of the error occurrence. |
| 1 |          | arror occurred with the file server      | download                   | occurred                                             | If the network environment of the device is correct obtain the log etc. (Refer to                   |
|   |          | Shock the network                        | download                   | occurred.                                            | "Information required for Penorts" under "Version Ungrade via CDS" "Version Ungrade"                |
|   |          | Sheek the network.                       |                            |                                                      | of Chapter 6 "Troublesbooting" of this manual ) and contact Support Div of the sales                |
|   |          |                                          |                            |                                                      | company                                                                                             |
| 5 |          | ownloaded files are invalid. Check       | At the time of file        | The received file is broken                          | After checking the network environment of the device re-execute the job                             |
| Ĩ | tł       | he network                               | download                   |                                                      | If it recurs obtain the log etc. (Refer to "Information required for Reports" under "Version        |
|   | <b>.</b> |                                          |                            |                                                      | Upgrade via CDS" "Version Upgrade" of Chapter 6 "Troubleshooting" of this manual )                  |
|   |          |                                          |                            |                                                      | and contact Support Div of the sales company                                                        |
| 6 | F        | ailed to retrieve information of special | Acquisition of applicable  | No information exists about firmware for special     | Enter the correct firmware ID or Password applicable to the firmware information.                   |
|   | fi       | irmware.                                 | firmware information       | firmware retrieval ID or Password is invalid.        | If it recurs, obtain the log etc. (Refer to "Information required for Reports" under "Version       |
|   | C        | Check the retrieval ID and password.     |                            |                                                      | Upgrade via CDS", "Version Upgrade" of Chapter 6 "Troubleshooting" of this manual.)                 |
|   |          |                                          |                            |                                                      | and contact Support Div. of the sales company.                                                      |
| 7 | S        | Scheduled delivery information of        | Acquisition of applicable  | Delivery information with specified delivery ID does | Register the delivery schedule again. If this occurs at the time of canceling file download,        |
|   | fi       | irmware does not exist.                  | firmware information       | not exist.                                           | deleting downloaded firmware or deleting scheduled delivery, no remedy is required.                 |
|   | C        | Check it because it may already have     |                            |                                                      |                                                                                                    |
|   | b        | een deleted.                             |                            |                                                      |                                                                                                    |
| 8 | F        | Failed to apply firmware.                | Firmware application error | Error due to the application (NLM)                   | Obtain the log etc. (Refer to "Information required for Reports" under "Version Upgrade             |
|   |          |                                          |                            |                                                      | via CDS", "Version Upgrade" of Chapter 6 "Troubleshooting" of this manual.) and contact             |
|   |          |                                          |                            |                                                      | Support Div. of the sales company.                                                                  |
| 9 |          | Delivery Server : Connect Failed         | Communication test, etc.   | In the communication test, failed to connect to the  | Check the network environment of the device, and re-execute the job.                                |
|   | F        | ile Server : Retrieve Failed             | (communication test result | delivery server.                                     | It it recurs, obtain the log etc. (Refer to "Information required for Reports" under "Version       |
|   | E        | rror Code: [xxxx]                        | alalogue)                  | In SOAP communication, failed to success after 1     | Upgrade via CDS", "Version Upgrade" of Chapter 6 "Troubleshooting" of this manual.)                 |
|   |          |                                          |                            | min retry.                                           | and contact Support Div. of the sales company.                                                      |
|   |          |                                          |                            | the internet are not configured in device.           | Det proxy and restant the communication test.                                                       |
|   |          |                                          |                            | the internet are not configured in device.           | In it recurs, obtain the log etc. (Refer to "Information required for Reports" under "Version       |
|   |          |                                          |                            |                                                      | Upgrade via CDS", "version Upgrade" of Chapter 6 "Troubleshooting" of this manual.)                 |
|   |          |                                          |                            |                                                      | and contact Support Div. of the sales company.                                                      |

| No. | Messages                         | Timing of display         | Cause                                                    | Remedy                                                                                        |
|-----|----------------------------------|---------------------------|----------------------------------------------------------|-----------------------------------------------------------------------------------------------|
| 9   | Delivery Server : Connect Failed | Communication test, etc.  | The access to the network is limited.                    | Set the user environment to make the access to the following domain available.                |
|     | File Server : Retrieve Failed    | (communication test resul | t                                                        | https://device.cdsknn.net/                                                                    |
|     | Error Code: [xxxx]               | dialogue)                 |                                                          | http://cdsknn.net.edgesuite.net/                                                              |
|     |                                  |                           |                                                          | If it recurs, obtain the log etc. (Refer to "Information required for Reports" under "Version |
|     |                                  |                           |                                                          | Upgrade via CDS", "Version Upgrade" of Chapter 6 "Troubleshooting" of this manual.)           |
|     |                                  |                           |                                                          | and contact Support Div. of the sales company.                                                |
|     |                                  |                           | Delivery server stopped.                                 | Contact Field Support Group in the sale company.                                              |
|     |                                  |                           |                                                          | After confirmation that the delivery server has been restored, restart the communication      |
|     |                                  |                           |                                                          | test.                                                                                         |
|     |                                  |                           |                                                          | If it recurs, obtain the log etc. (Refer to "Information required for Reports" under "Version |
|     |                                  |                           |                                                          | Upgrade via CDS", "Version Upgrade" of Chapter 6 "Troubleshooting" of this manual.)           |
|     |                                  |                           |                                                          | and contact Support Div. of the sales company again.                                          |
| 10  | Delivery Server : Connect OK     | Delivery Server : Connect | Due to no return of data for the communication test,     | Check the network environment of the device and re-execute the job.                           |
|     | File Server : Retrieve Failed    | OK                        | time-out (in HTTP communication, no response             | If it recurs, obtain the log etc. (Refer to "Information required for Reports" under "Version |
|     | Error Code: [xxxx]               | File Server : Retrieve    | for 1min) occurred. After that, retried but failed to    | Upgrade via CDS", "Version Upgrade" of Chapter 6 "Troubleshooting" of this manual.)           |
|     |                                  | Failed                    | connect to server.                                       | and contact Support Div. of the sales company.                                                |
|     |                                  | Error Code: [XXXX]        | I he network cable was disconnected during data          | Reconnect the network cable and then restart the communication test.                          |
|     |                                  |                           | download in the communication test.                      | If it recurs, obtain the log etc. (Refer to "Information required for Reports" under "Version |
|     |                                  |                           |                                                          | Upgrade via CDS", "Version Upgrade" of Chapter 6 "Troubleshooting" of this manual.)           |
|     |                                  |                           | The file conversion standard during data download in the | and contact Support Div. of the sales company.                                                |
|     |                                  |                           | I ne file server stopped during data download in the     | Contact the sales company's Support Department.                                               |
|     |                                  |                           | communication test.                                      |                                                                                               |
|     |                                  |                           |                                                          | lest.                                                                                         |
|     |                                  |                           |                                                          | If it recurs, obtain the log etc. (Refer to Information required for Reports Under Version    |
|     |                                  |                           |                                                          | Upgrade via CDS, version Upgrade of Chapter 6 Troubleshooting of this manual.)                |
|     |                                  |                           | Hash value in the communication test file is             | and contact Support Div. of the sales company again.                                          |
|     |                                  |                           | incorrect                                                | If it recurs, obtain the log ate. (Defer to "Information required for Departs" under "Version |
|     |                                  |                           |                                                          | In recurs, obtain the log etc. (Relet to "mornation required for Reports" under version       |
|     |                                  |                           |                                                          | and contact Support Div of the sales company                                                  |
| 11  | An error occurred.               | communication test. etc.  | The max value (space/file) was exceeded and new          | Check if the log file exceeded the max value.                                                 |
|     | Error Code: [xxx]                | (main screen)             | log was not accepted                                     | <update log=""></update>                                                                      |
|     |                                  | (                         | Normally an old log file is deleted before the max       | Max space: 128KB/file                                                                         |
|     |                                  |                           | value (space/file) is exceeded, but error may occur      | Max file number: 4                                                                            |
|     |                                  |                           | due to other element (e.g. I/O error).                   |                                                                                               |
|     |                                  |                           |                                                          | <system log=""></system>                                                                      |
|     |                                  |                           |                                                          | Max space: 512KB/file                                                                         |
|     |                                  |                           |                                                          | Max file number: 4                                                                            |
|     |                                  |                           |                                                          |                                                                                               |
|     |                                  |                           |                                                          | If it recurs, obtain the log etc. (Refer to "Information required for Reports" under "Version |
|     |                                  |                           |                                                          | Upgrade via CDS" "Version Upgrade" of Chapter 6 "Troubleshooting" of this manual )            |
|     |                                  |                           |                                                          | and contact Support Div. of the sales company.                                                |
|     |                                  | Notice of version         | Failed to acquire version information of device          | Re-execute the job.                                                                           |
|     |                                  | information (main screen) | due to no CDS registration of firmware version of        | If it recurs, obtain the log etc. (Refer to "Information required for Reports" under "Version |
|     |                                  | , ,                       | device.                                                  | Upgrade via CDS", "Version Upgrade" of Chapter 6 "Troubleshooting" of this manual.)           |
|     |                                  |                           |                                                          | and contact Support Div. of the sales company.                                                |

| Messages | Timing of display        | Cause                                                   | Remedy                                                                                                    |
|----------|--------------------------|---------------------------------------------------------|----------------------------------------------------------------------------------------------------|
|          |                          | At the time of notifying version information, failed to | Check if the network environment is correct to solve the cause of the error occurrence.                                |
|          |                          | connect to the delivery server.                         | If the network environment of the device is correct, obtain the log etc. (Refer to                                     |
|          |                          |                                                         | "Information required for Reports" under "Version Upgrade via CDS", "Version Upgrade"                                  |
|          |                          | No return of notifying version information              | of Chapter 6 "Troubleshooting" of this manual.) and contact Support Div. of the sales                                  |
|          |                          |                                                         | company.                                                                                                    |
|          |                          | Network cable was disconnected during notice of         | Re-connect the network cable and re-execute the job.                                                                   |
|          |                          | version information.                                    | If it recurs, obtain the log etc. (Refer to "Information required for Reports" under "Version                          |
|          |                          |                                                         | Upgrade via CDS", "Version Upgrade" of Chapter 6 "Troubleshooting" of this manual.)                                    |
|          |                          | Failed to conduction of version information since       | and contact Support Div. of the sales company.                                                                         |
|          |                          | Failed to send notice of version information since      | Re-execute the job.                                                                                                    |
|          |                          | the main power was turned OFF and then ON               | If it recurs, obtain the log etc. (Refer to Information required for Reports under Version                             |
|          |                          | auring the senaing.                                     | upgrade via CDS, version upgrade of Chapter 6 Troubleshooting of this manual.)                                         |
|          |                          | Server stopped at the time of sending notice of         | and contact Support Div. of the sales company.                                                                         |
|          |                          | version information                                     | If it recurs, obtain the log atc. (Pafer to "Information required for Penorts" under "Version                          |
|          |                          |                                                         | In recurs, obtain the log etc. (Refer to "Information required for Reports" under Version                              |
|          |                          |                                                         | and contact Support Div of the sales company                                                                           |
|          |                          | An internal error occurred at the time of sending       | Obtain the log etc. (Refer to "Information required for Reports" under "Version Upgrade                                |
|          |                          | notice of version information                           | via CDS" "Version Upgrade" of Chapter 6 "Troubleshooting" of this manual ) and contact                                 |
|          |                          |                                                         | Support Div of the sales company                                                                                       |
|          | UGW linkage (main        | UGW linkage was turned ON when eRDS was OFF.            | For a device using eRDS, turn ON the eRDS. For a device not using eRDS, turn OFF the                                   |
|          | screen)                  |                                                         | UGW linkage.                                                                                                    |
|          |                          |                                                         | If it recurs, obtain the log etc. (Refer to "Information required for Reports" under "Version                          |
|          |                          |                                                         | Upgrade via CDS", "Version Upgrade" of Chapter 6 "Troubleshooting" of this manual.)                                    |
|          |                          |                                                         | and contact Support Div. of the sales company.                                                                         |
|          |                          | An internal error occurred at the time of acquiring     | Re-execute the job.                                                                                                    |
|          |                          | delivery information.                                   | If it recurs, obtain the log etc. (Refer to "Information required for Reports" under "Version                          |
|          |                          |                                                         | Upgrade via CDS", "Version Upgrade" of Chapter 6 "Troubleshooting" of this manual.)                                    |
|          |                          |                                                         | and contact Support Div. of the sales company.                                                                         |
|          | On-site (error dialogue) | An internal error occurred at the time of acquiring     | Re-execute the job.<br>If it as such that the last star (Defende lineformation are used for Demoteling de (V) (as is a |
|          |                          | applicable firmware information.                        | If it recurs, obtain the log etc. (Refer to "Information required for Reports" under "Version                          |
|          |                          |                                                         | Upgrade via CDS, "Version Upgrade of Chapter 6 "Troubleshooting of this manual.)                                       |
|          |                          | An internal error occurred at the time of sending       | and contact Support Div. of the sales company.                                                                         |
|          |                          | approval information                                    | If it recurs, obtain the log etc. (Refer to "Information required for Reporte" under "Version                          |
|          |                          |                                                         | In recurs, obtain the log etc. (Relef to "mornation required for Reports" under Version                                |
|          |                          |                                                         | and contact Support Div of the sales company                                                                           |
|          |                          | An internal error occurred at the time of delivery      | Re-execute the job                                                                                                    |
|          |                          | order                                                   | If it recurs, obtain the log etc. (Refer to "Information required for Reports" under "Version                          |
|          |                          |                                                         | Upgrade via CDS", "Version Upgrade" of Chapter 6 "Troubleshooting" of this manual.)                                    |
|          |                          |                                                         | and contact Support Div. of the sales company.                                                                         |
|          | Immediate download       | An internal error occurred at the time of requesting    | Re-execute the job.                                                                                                    |
|          | (error dialogue)         | firmware delivery information.                          | If it recurs, obtain the log etc. (Refer to "Information required for Reports" under "Version                          |
|          |                          |                                                         | Upgrade via CDS", "Version Upgrade" of Chapter 6 "Troubleshooting" of this manual.)                                    |
|          |                          |                                                         | and contact Support Div. of the sales company.                                                                         |
|          |                          | During the download, all space in the storage disk      | After adding vacant space of the storage disk, re-execute the job.                                                     |
|          |                          | was occupied. (DiskFull)                                | If it recurs, obtain the log etc. (Refer to "Information required for Reports" under "Version                          |
|          |                          |                                                         | Upgrade via CDS", "Version Upgrade" of Chapter 6 "Troubleshooting" of this manual.)                                    |
|          |                          |                                                         | and contact Support Div. of the sales company.                                                                         |

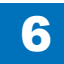

6

No.

| 12         At the end of receipt, an internal error occurred.         Re-execute the job.<br>It recurs, obtain the log etc. (Refer to "Information required for Reports" under "Version<br>Upgrade val CDS", "Version Upgrade" of Chapter 6 "Trubbleshooting" of this manual.)<br>and contact Support Div of the sales company.           Automatic update (error<br>clalogue)         At the update start, an internal error occurred.         Re-exocute the job.<br>Re-exocute the job.         Re-exocute the job.<br>Re-exocute the job.           Automatic update (error<br>clalogue)         At the update start, an internal error occurred.         Re-exocute the job.<br>It recurs, obtain the log etc. (Refer to "Information required for Reports" under "Version<br>Upgrade via CDS", "Version Upgrade" of Chapter 6 "Trubbleshooting" of this manual.)<br>and context Support Div of the sales company.           12         An error occurred.         He terms of notifying cancellation, an internal<br>error occurred.         Net terms of the sales company.           12         An error occurred.         He terms of notifying cancellation, an internal<br>error occurred.         Net terms of the sales company.           12         An error occurred.         He terms of notifying cancellation, an internal<br>error occurred.         Net terms of the sales company.           12         An error occurred.         He terms of the sales company.         Control terms of the sales company.           12         An error occurred.         He terms of the sales company.         Control terms of the sales company.           12         An error occurred.                                                                                                    | No | Messages                            | Timing of display       | Cause                                               | Remedy                                                                                                    |
|----------------------------------------------------------------------------------------------------|----|-------------------------------------|-------------------------|-----------------------------------------------------|----------------------------------------------------------------------------------------------------|
| 12         An error occurred.         At the update start, an internal error occurred.         Fireware screen         Conduct Support Div. of the sales company.           12         An error occurred.         At the update failed to company.         Research the log be. (Refer to "Information required for Reports" under "Version Upgade via CDS", "Version Upgade via CDS",                                                                                                    |    | meeeugee                            |                         | At the end of receipt an internal error occurred    | Re-execute the job                                                                                                    |
| 12         An error occurred. Check the Update<br>Immware screen         At the time of notifying cancellation, an internal error occurred.         Nerver, Wesh on Upgrade 'not Check company.           12         An error occurred. Check the Update<br>Immware screen         At the time of notifying cancellation, an internal<br>error occurred. Check the Update<br>Immware screen         At the time of notifying cancellation, an internal<br>error occurred. Check the Update<br>Immware screen         At the time of notifying cancellation, an internal<br>error occurred. Check the Update<br>Immware screen         At the time of notifying cancellation, an internal<br>error occurred. Check the Update<br>Immware screen         At the time of notifying cancellation, an internal<br>error occurred. Check the Update<br>Immware screen         At the time of notifying cancellation, an internal<br>error occurred. Check the Update<br>Immware screen         At the time of notifying cancellation, an internal<br>error occurred. Check the Update<br>Immware screen         At the time of notifying cancellation, an internal<br>error occurred. Check the Update<br>Immware screen         At the time of notifying cancellation, an internal<br>error occurred. Check the Update<br>Immware screen         At the time of notifying cancellation, an internal<br>error occurred. Check the Update<br>Immware screen         At the time of notifying cancellation, an internal<br>error occurred. Check the Update<br>Immware screen         At the time of notifying cancellation, an internal<br>error occurred. Check the Update<br>Immware screen         At the time of notifying cancellation, an internal<br>error occurred. Check the Update<br>Immware screen         At the time of notifying cancellation, an internal<br>error occurred. Check the Update<br>Immware screen         At the time of notifying cancellation error occurred<br>Immwar                                                                                                    |    |                                     |                         | · · · · · · · · · · · · · · · · · · ·               | If it recurs obtain the log etc. (Refer to "Information required for Reports" under "Version                                                                                   |
| 12         An error occurred. Check the Update (error<br>bislogue)         At the update start, an internal error occurred.         Note-execute the job.         Re-execute the job.           12         An error occurred. Check the Update<br>(error)         At the update start, an internal error occurred.         Note-execute the job.         Note-execute the job.           12         An error occurred. Check the Update<br>(error)         At the update start, an internal error occurred.         Note-execute the job.         Note-execute the job.           12         An error occurred. Check the Update<br>(error)         At the time of notifying cancellation, an internal<br>error occurred.         Note internal<br>error occurred.         Note-execute the job.           12         An error occurred. Check the Update<br>(error)         At the time of notifying cancellation, an internal<br>error occurred.         Note-execute the job.         If ercurs, obtain the log etc. (Refer to "Information nequired for Reports" under "Version<br>Upgrade via CDS", "Version Upgrade" of Chapter 6 "Troubleshooting" of this manual.)<br>and contrad.Support Up, of the sales company.           12         An error occurred.         Otew Initiage (main<br>error)         Set Set an order but Update failed to come:<br>Contrad. The sales company.         Note-execute the job.           16         If ercurs, obtain the log etc. (Refer to "Information nequired for Reports" under "Version<br>Upgrade via CDS", "Version Upgrade" of Chapter 6 "Troubleshooting" of this manual.)<br>and contrad.Support Up, of the sales company.           2         Delivery s                                                                                                    |    |                                     |                         |                                                     | I Ingrade via CDS" "Version Ungrade" of Chapter 6 "Troubleshooting" of this manual )                                                                                           |
| An error occurred.         At the update start, an internal error occurred.         Notestart in the start of the start of the start                                                                                                    |    |                                     |                         |                                                     | and contact Support Div of the sales company                                                                                                    |
| 12         An error occurred. Check the Update         User special data and intendence forcement         Participation         The sum of the data and intendence for the data and intendence for the special data and intendence for the data and intendence for the data and intendence data and intendence for the data and intendence for                                                                                                    |    |                                     | Manual undate (error    | At the undate start, an internal error occurred     | Re-execute the job                                                                                                    |
| 12         An error occurred.         Check the Update<br>introverse         Actionatic update (error<br>clialogue)         At the time of notifying cancellation, an internal<br>error occurred.         If it recurs, obtain the log etc. (Refer to "Information required for Reports" under Version<br>Upgrade via CDS", "Version Upgrade" of Chapter 6 "Troubleshooting" of this manual.)<br>and contract Support Div of the sales company.           12         An error occurred.         At the time of notifying cancellation, an internal<br>error occurred.         Belletion of downloaded<br>introverse         Provide the point.           12         An error occurred.         Check the Update<br>is creen)         Belletion of downloaded<br>introverse         Belletion of downloaded<br>introverse         Provide Upgrade" of Chapter 6 "Troubleshooting" of this manual.)<br>and contract Support Div of the sales company.           12         An error occurred.         Check the Update<br>is creen)         Belletion of downloaded<br>introverse         Belletion of downloaded<br>introverse         Provide Internation required for Reports" under Version<br>Upgrade via CDS", Version Upgrade" of Chapter 6 "Troubleshooting" of this manual.)<br>and contract Support Div of the sales company.           12         An error occurred.         Delivery server stopped.         Conduct a course of the error. After solving the cause<br>or the add from the differe to "Troubleshooting" of this manual.)<br>and contract Support Div of the sales company.           14         Delivery server stopped.         Conduct a course of the provide to Chapter 6 Troubleshooting" of this manual.)<br>and contract Support Div of the sales company.     <                                                                                                    |    |                                     | dialogue)               |                                                     | If it recurs, obtain the log etc. (Refer to "Information required for Reports" under "Version                                                                                  |
| Automatic update (error<br>falogue)         Automatic update (error<br>falogue)         At the update start, an internal error occurred.         Re-executed the lob.         If the custs company.           Delation of downloade<br>firmware         At the time of notifying cancellation, an internal<br>error occurred.         Re-executed the lob.         If the custs company.           12         An error occurred.         UDW linkage (main<br>screen)         ROS tent an order but Update failed to connect<br>to server.         Re-execute the lob.         Re-execute the lob.           12         An error occurred.         UDW linkage (main<br>screen)         ROS tent an order but Updater failed to connect<br>to server.         Re-execute the lob.         Re-execute the lob.           11         Firmware screen         UDW linkage (main<br>screen)         ROS tent an order but Updater failed to connect<br>to server.         Re-execute the lob.         Re-execute the lob.           11         Firmware screen         UDW linkage (main<br>screen)         ROS tent an order but Updater failed to connect<br>to server.         Cented the sales company.         Cented the sales company.           12         An error occurred.         UDW linkage (main<br>screen)         Refer to information required for Reports under "Version<br>Upgrade via COS", "Version Upgrade" of Chapter 6 "Troubleshooting" of this manual.)<br>and contact Support Dv. of the sales company.           12         An error occurred.         UDgrade via COS", "Version Upgrade" of Chapter 6 "Troubleshooting" of this man                                                                                                    |    |                                     | dialogue)               |                                                     | In recurs, obtain the log etc. (Relet to "information required for Reports" under "version"                                                                                    |
| At the update start, an internal error occurred.         Re-available field pield.         Re-available field pield.           12         An error occurred.         At the time of notifying cancellation, an internal error occurred.         Re-available field pield.         Re-available field pield.           12         An error occurred.         Grift to findemation required for Reports" under "Version Upgrade" of Chapter 6 "Troubleshooting" of this manual.) and contact Support Div. obtain the log etc. (Refer to "information required for Reports" under "Version Upgrade" of Chapter 6 "Troubleshooting" of this manual.) and contact Support Div. obtain the log etc. (Refer to "information required for Reports" under "Version Upgrade" of Chapter 6 "Troubleshooting" of this manual.) and contact Support Div. obtain the log etc. (Refer to "information required for Reports" under "Version Upgrade" of Chapter 6 "Troubleshooting" of this manual.) and contact Support Div. obtain the log etc. (Refer to "information required for Reports" under "Version Upgrade" of Chapter 6 "Troubleshooting" of this manual.) and contact Support Div. of the sales company.           12         An error occurred.         Delevery server stopped.         Attract Support Div. of the sales company.           12         An error occurred.         Delevery server stopped.         Attract Support Div. of the sales company.           13         An error occurred.         Delevery server re-secula the job.         If recurs, obtain the log etc. (Refer to "information required for Reports" under "Version Upgrade" of Chapter 6 "Troubleshooting" of this manual.) and contact Support Div. of the sales company.           14                                                                                                    |    |                                     |                         |                                                     | and contact Support Div. of the color company.                                                                                                    |
| Interpret of the state during a probability of the state during the consecution of commission of the state company.         If the terms of the terms of the state company.           It is consecuted.         At the time of notifying cancellation, an internal of the consecution of the state company.         Re executed the job.         Re executed the job.           It is consecuted.         At the time of notifying cancellation, an internal of the consecution of the state company.         Re executed the job.         Re executed the job.           It recurs, obtain the log etc. (Refer to "Information required for Reports" under "Version Upgrade" of Chapter 6 "Troubleshooting" of this manual.) and contact Support Div. of the states company.         Re execute the job.           It recurs, obtain the log etc. (Refer to "Information required for Reports" under "Version Upgrade" of Chapter 6 "Troubleshooting" of this manual.) and contact Support Div. of the states company.         Refer to "Information required for Reports" under "Version Upgrade" of Chapter 6 "Troubleshooting" of this manual.) and contact Support Div. of the states company.           Delivery server stopped.         Conduct as company.         Conduct as company.         Refer to "Information required for Reports" under "Version Upgrade" of Chapter 6 "Troubleshooting" of this manual.) and contact Support Div. of the states company.           Delivery server stopped.         Contact the sales company.         Conduct as company.         Refer to "Information required for Reports" under "Version Upgrade" of Chapter 6 "Troubleshooting" of this manual.) and contact Support Div. of the states company.           Deliver                                                                                                    |    |                                     | Automatic undate (error | At the undate start, an internal error occurred     | Re-execute the job                                                                                                    |
| Image: interpret in the set of the set of t                                                                                                    |    |                                     | dialoguo)               |                                                     | If it recurs obtain the log ate (Pofer to "Information required for Departs" under "\/orsion                                                                                   |
| Image: A second optimized in the second optimized of the select optimized of the select optimized of th                                                                                                    |    |                                     | dialogue)               |                                                     | In recurs, obtain the log etc. (Relet to "Information required for Reports" under "Version"                                                                                    |
| Image: Interview         At the time of notifying cancellation, an internal error occurred.         Recurs, obtain the log ate. (Refer to "Information required for Reports" under 'Version Uggrade via CDS, 'Version Uggrade 'd Chapter 6 "Troubleshooting' of this manual.) and contact Support Div of the safes company.           12         An error occurred. Check the Update         UGW Inkage (main screen)         eRDS sent an order but Updater failed to connect to connect to c                                                                                                    |    |                                     |                         |                                                     | and contact Support Div of the sales company                                                                                                    |
| 12       An error occurred.       RDS sent an order but Updater failed to connect.       If it recurs, obtain the log ate. (Refer to "Information required for Reports" under "Version Upgade" of CDS: "Version Upgade" of CDS: "Version Upgad                                                                                                    |    |                                     | Deletion of downloaded  | At the time of notifying cancellation, an internal  | Re-execute the job                                                                                                    |
| Initial         Upgrade via CDS", "Version Upgrade" of Chapter 6 "Troubleshooting" of this manual.)           12         An error occurred. Chock the Update         UGW linkage (main screen)         PROS sent an order but Updater failed to connect to server.         Conduct a communication test to analyze the cause of the error. After solving the cause, the server.           12         Firmware screen         UGW linkage (main screen)         PROS sent an order but Updater failed to connect to server.         Conduct a communication test to analyze the cause of the error. After solving the cause, the server.           12         An error occurred. Chock the Update         UGW linkage (main screen)         PROS sent an order but Updater failed to connect to server.         Conduct a communication test to analyze the cause of the error. After solving the cause, the server.           12         An error occurred. Chock the Update         UGW linkage (main screen)         PROS sent an order but Updater failed to connect to set the option.         Conduct a communication test to analyze the formor main addition or equired for the seles company.           13         Delivery server stopped.         Contact the sales conneary.         Contact the sales conneary.           14         recurs, obtain the log test. (Refer to "Information required for Reports" under "Version Upgrade" via Chapter 6 "Troubleshooting" of this manual.) and contact Support Div. of the sales company.           15         Scheduled date and time acquired from the delivery Do the delivery setting from UGW again.         Fir recurs, obtain the                                                                                                    |    |                                     | firmware                | error occurred                                      | If it recurs obtain the log etc. (Refer to "Information required for Reports" under "Version                                                                                   |
| Image: Content the international of the process of the grant of the process of the grant of the grant of the grant of the gra                                                                                                    |    |                                     | inniware                |                                                     | I Increduis, obtain the log etc. (Refer to "mormation required for Reports" under "Version"                                                                                    |
| 12       An error occurred. Check the Update<br>Firmware screen       LGW linkage (main<br>screen)       =RDS sent an order but Updater failed to connect<br>to server.       Conducts Understand Understand U                                                                                                    |    |                                     |                         |                                                     | and contact Support Div of the sales company                                                                                                    |
| Firmware screen       Screen)       o server:       b server:       control to do but optice to do but optice                                                                                                    | 12 | An error occurred. Check the Undate | UGW linkage (main       | eRDS sent an order but Undater failed to connect    | Conduct a communication test to analyze the cause of the error. After solving the cause                                                                                        |
| Initial Conton       If it recurs, obtain the log etc. (Refer to "Information required for Reports" under Version Upgrade via CDS", "Version Upgrade" of Chapter 6 "Troubleshooting" of this manual.) and contact Support Div. of the sales company.         Delivery server stopped.       Contact the sales company.         Delivery server stopped.       Contact the sales company.         Scheduled date and time acquired from the delivery setting frequency of Chapter 6 "Troubleshooting" of this manual.)         and contact Support Div. of the sales company.         Scheduled date and time acquired from the delivery setting frequency of Chapter 6 "Troubleshooting" of this manual.)         and contact Support Div. of the sales company.         Scheduled date and time acquired from the delivery setting from UGW again.         server was before current time (15 or more min had if it recurs, obtain the log etc. (Refer to "Information required for Reports" under Version Upgrade of Chapter 6 "Troubleshooting" of this manual.)         and contact Support Div. of the sales company.         Scheduled data and time acquired from the delivery setting from UGW again.         in recurs, obtain the log etc. (Refer to "Information required for Reports" under Version Upgrade of Chapter 6 "Troubleshooting" of this manual.)         immediate download (main screen)       At the time of immediate download, turned OFF and Re-execute the job.         Manual update (main screen)       Updated version was different from the order Version Upgrade of Chapter 6 Troubleshooting" of this manual.)         Manual upda                                                                                                    |    | Firmware screen                     | screen)                 | to server                                           | resend the order from the eRDS                                                                                                    |
| Implementation         Implementation         Impleme                                                                                                    |    |                                     |                         |                                                     | If it recurs, obtain the log etc. (Refer to "Information required for Reports" under "Version                                                                                  |
| Immediate download<br>(main screen)         At the time of immediate download, turned OFF andRe=execute the job.<br>If it recurs, obtain the log etc. (Refer to "Information required for Reports" under "Version<br>Upgrade via CDS", "Version Upgrade" of Chapter 6 "Troubleshooting" of this manual.)<br>and contact Support Div. of the sales company.           Scheduled date and time acquired from the delivery Do the delivery server, re-execute the job.<br>If it recurs, obtain the log etc. (Refer to "Information required for Reports" under "Version<br>Upgrade via CDS", "Version Upgrade" of Chapter 6 "Troubleshooting" of this manual.)<br>and contact Support Div. of the sales company.           Scheduled date and time acquired from the delivery Server, re-execute the job.         If it recurs, obtain the log etc. (Refer to "Information required for Reports" under "Version<br>Upgrade via CDS", "Version Upgrade" of Chapter 6 "Troubleshooting" of this manual.)<br>and contact Support Div. of the sales company.           Scheduled data and time acquired from the delivery Setting from USW again.         If it recurs, obtain the log etc. (Refer to "Information required for Reports" under "Version<br>Upgrade via CDS", "Version Upgrade" of Chapter 6 "Troubleshooting" of this manual.)<br>and contact Support Div. of the sales company.           Manual update (main<br>screen)         At the time of immediate download, turned OFF andRe=execute the job.         If it recurs, obtain the log etc. (Refer to "Information required for Reports" under "Version<br>Upgrade via CDS", "Version Upgrade" of Chapter 6 "Troubleshooting" of this manual.)<br>and contact Support Div. of the sales company.           After the update, failed to connect to the delivery<br>server.         Contact the sales company.         Contact the sales company.           A                                                                                                    |    |                                     |                         |                                                     | I Increade via CDS" "Version Ungrade" of Chanter 6 "Troubleshooting" of this manual )                                                                                          |
| Delivery server stopped.         Contact the sales company's Support Department.<br>After confirming restoration of the delivery server, re-execute the job.<br>If it recurs, obtain the log etc. (Refer to "Information required for Reports" under "Version<br>Upgrade via CDS", "Version Upgrade" of Chapter 6 "Troubleshooting" of this manual.)<br>and contact Support Div. of the sales company.           Scheduled date and time acquired from the delivery Do the delivery setting from UGW again.<br>server was before current time (15 or more min hadf if it recurs, obtain the log etc. (Refer to "Information required for Reports" under "Version<br>upgrade via CDS", "Version Upgrade" of Chapter 6 "Troubleshooting" of this manual.)<br>and contact Support Div. of the sales company.           Scheduled data and time acquired from the delivery Do the delivery setting from UGW again.<br>server vial not exist.         If it recurs, obtain the log etc. (Refer to "Information required for Reports" under "Version<br>upgrade via CDS", "Version Upgrade" of Chapter 6 "Troubleshooting" of this manual.)<br>and contact Support Div. of the sales company.           Immediate download<br>(main screen)         At the time of immediate download, turned OFF and Re-execute the job.         If it recurs, obtain the log etc. (Refer to "Information required for Reports" under "Version<br>upgrade via CDS", "Version Upgrade" of Chapter 6 "Troubleshooting" of this manual.)<br>and contact Support Div. of the sales company.           Manual update (main<br>screen)         Updated version was different from the ordered<br>server.         If it recurs, obtain the log etc. (Refer to "Information required for Reports" under "Version<br>Upgrade via CDS", "Version Upgrade" of Chapter 6 "Troubleshooting" of this manual.)<br>and contact Support Div. of the sales company.           After the update, failed to                                                                                                    |    |                                     |                         |                                                     | and contact Support Div of the sales company                                                                                                    |
| After confirming restoration of the delivery server, re-execute the job.<br>If it recurs, obtain the log etc. (Refer to "Information required for Reports" under "Version<br>Upgrade via CDS", "Version Upgrade" of Chapter 6 "Troubleshooting" of this manual.)<br>and contact Support Div. of the sales company.<br>Scheduled data and time acquired from the delivery better for "Toroubleshooting" of this manual.)<br>and contact Support Div. of the sales company.<br>Scheduled data and time acquired from the delivery better for "Toroubleshooting" of this manual.)<br>and contact Support Div. of the sales company.<br>Scheduled data and time acquired from the delivery better for "Toroubleshooting" of this manual.)<br>and contact Support Div. of the sales company.<br>Immediate download<br>(main screen)<br>Manual update (main<br>screen)<br>Manual update (main<br>screen)<br>Automatic update (main<br>screen)<br>Atter the update, failed to connect to the delivery<br>After the update, failed to connect to the delivery<br>After the update, delivery server stopped.<br>After the update, |    |                                     |                         | Delivery server stopped                             | Contact Support Div. of the sales company.                                                                                                    |
| Immediate download       At the time of immediate download, tureed OFF and Re-execute the job.       If it recurs, obtain the log etc. (Refer to "Information required for Reports" under "Version Upgrade via CDS", "Version Upgrade" of Chapter 6 "Troubleshooting" of this manual.) and contact Support Div. of the sales company.         Scheduled date and time acquired from the delivery Do the delivery setting from UGW again.       Scheduled date and time acquired from the delivery Do the delivery setting from UGW again.         server was before current time (15 or more min had) if it recurs, obtain the log etc. (Refer to "Information required for Reports" under "Version upgrade via CDS", "Version Upgrade" of Chapter 6 "Troubleshooting" of this manual.) and contact Support Div. of the sales company.         Scheduled data and time acquired from the delivery Do the delivery setting from UGW again.         server did not exist.       If it recurs, obtain the log etc. (Refer to "Information required for Reports" under "Version Upgrade via CDS", "Version Upgrade" of Chapter 6 "Troubleshooting" of this manual.) and contact Support Div. of the sales company.         Manual update (main screen)       At the time of immediate download, tureed OFF and Re-execute the job.       If it recurs, obtain the log etc. (Refer to "Information required for Reports" under "Version Upgrade via CDS", "Version Upgrade" of Chapter 6 "Troubleshooting" of this manual.) and contact Support Div, of the sales company.         Automatic update (main screen)       Updated version was different from the ordered wis cos", "Version Upgrade" of Chapter 6 "Troubleshooting" of this manual.) and contact Support Div, of the sales company.         After the update, failed to connect t                                                                                                    |    |                                     |                         |                                                     | After confirming restoration of the delivery server, re-execute the job                                                                                                    |
| Immediate download       At the time of immediate download, turned OFF and the seles company.         Scheduled data and time acquired from the delivery Do the delivery setting from UGW again.         server was before current time (15 or more min had) fit recurs, obtain the log etc. (Refer to "Information required for Reports" under "Version Upgrade" of Chapter 6 "Troubleshooting" of this manual.) and contact Support Div. of the sales company.         Scheduled data and time acquired from the delivery Do the delivery setting from UGW again.         server was before current time (15 or more min had) fit recurs, obtain the log etc. (Refer to "Information required for Reports" under "Version Upgrade" of Chapter 6 "Troubleshooting" of this manual.) and contact Support Div. of the sales company.         Scheduled data and time acquired from the delivery Do the delivery setting from UGW again.         server did not exist.         Immediate download (main screen)       At the time of immediate download, turned OFF and Re-execute the job.         then ON the power of device main body.       If it recurs, obtain the log etc. (Refer to "Information required for Reports" under "Version Upgrade" of Chapter 6 "Troubleshooting" of this manual.) and contact Support Div. of the sales company.         Manual update (main screen)       Updated version was different from the ordered version.         Atter the update, failed to connect to the delivery server.       Check the network environment and re-execute the job.         fit recurs, obtain the log etc. (Refer to "Information required for Reports" under "Version Upgrade" of Chapter 6 "Troubleshooting" of this manual.)                                                                                                    |    |                                     |                         |                                                     | If it recurs, obtain the log etc. (Refer to "Information required for Reports" under "Version                                                                                  |
| Immediate download<br>(main screen)         Check the update, failed to connect to the delivery<br>server stopped.         Digrade via CDS", "Version Upgrade" of Chapter 6 "Troubleshooting" of this manual.)<br>and contact Support Div. of the sales company.           Immediate download<br>(main screen)         After the update, failed to connect to the delivery<br>After the update, delivery server stopped.         After the update, failed to connect to the delivery<br>contact Support Div. of the sales company.           After the update, delivery server stopped.         Check the sales company.         Check the sales company.           After the update, delivery server stopped.         Check the sales company.         Check the sales company.           After the update, delivery server stopped.         Chapter 6 "Troubleshooting" of this manual.)<br>and contact Support Div. of the sales company.           After the update, failed to connect to the delivery         Check the network environment and re-execute the job.           If it recurs, obtain the log etc. (Refer to "Information required for Reports" under "Version<br>Upgrade" via CDS", "Version Upgrade" of Chapter 6 "Troubleshooting" of this manual.)<br>and contact Support Div. of the sales company.           Manual update (main<br>screen)         Updated version was different from the ordered<br>version.         Re-execute the job.           After the update, failed to connect to the delivery<br>server.         Check the network environment and re-execute the job.           If it recurs, obtain the log etc. (Refer to "Information required for Reports" under "Version<br>Upgrade" via CDS", "Version Upgrade" of Chapter 6 "Trouble                                                                                                    |    |                                     |                         |                                                     | I Increduis, obtain the log etc. (receive information required for reports under version I lograde via CDS" "Version Lingrade" of Chapter 6 "Troubleshooting" of this manual ) |
| Scheduled date and time acquired from the delivery bot the delivery setting from UGW again.         server was before current time (15 or more min hed! If it recurs, obtain the log etc. (Refer to "Information required for Reports" under "Version Upgrade via CDS", "Version Upgrade" of Chapter 6 "Troubleshooting" of this manual.) and contact Support Div. of the sales company.         Scheduled data and time acquired from the delivery server stopped.       At the time of immediate download, turned OFF and Re-execute the job.         Immediate download (main screen)       At the time of immediate download, turned OFF and Re-execute the job.         Manual update (main screen)       Updated version was different from the ordered version.         Version.       Updated version was different from the ordered version.         Atter the update, failed to connect to the delivery server stopped.       Re-execute the job.         Rifter the update, delivery server stopped.       Fit recurs, obtain the log etc. (Refer to "Information required for Reports" under "Version Upgrade via CDS", "Version Upgrade" of Chapter 6 "Troubleshooting" of this manual.) and contact Support Div. of the sales company.         Manual update (main screen)       Updated version was different from the ordered version.       Re-execute the job.         Atfer the update, failed to connect to the delivery       Re-execute the job.       Re-execute the job.         Rifter the update, failed to connect to the delivery       Contact Support Div. of the sales company.         After the update, delivery server stopped.       Contact the s                                                                                                    |    |                                     |                         |                                                     | and contact Support Div of the sales company                                                                                                    |
| Image: Server was abefore current time to for more min had fit it recurs, obtain the log etc. (Refer to "Information required for Reports" under "Version Upgrade" of Chapter 6 "Troubleshooting" of this manual.) and contact Support Div. of the sales company.         Scheduled data and time acquired from the delivery Do the delivery setting from UGW again.         Immediate download (main screen)         At the time of immediate download, turned OFF and Re-execute the job.         If it recurs, obtain the log etc. (Refer to "Information required for Reports" under "Version Upgrade" of Chapter 6 "Troubleshooting" of this manual.) and contact Support Div. of the sales company.         Manual update (main screen)       At the time of immediate download, turned OFF and Re-execute the job.         Manual update (main screen)       Updated version was different from the ordered version.         Atter the update, failed to connect to the delivery server stopped.       Re-execute the job.         If it recurs, obtain the log etc. (Refer to "Information required for Reports" under "Version Upgrade" of Chapter 6 "Troubleshooting" of this manual.) and contact Support Div. of the sales company.         After the update, failed to connect to the delivery server stopped.       Re-execute the job.         After the update, delivery server stopped.       Contact Support Div. of the sales company.         After the update, delivery server stopped.       Contact Support Div. of the sales company.         After the update, delivery server stopped.       Contact Support Div. of the sales company.         Afte                                                                                                    |    |                                     |                         | Scheduled date and time acquired from the delivery  | Do the delivery setting from LIGW again                                                                                                    |
| Image: Sector was bold was bold of the balance of the part of the balance of the balance of the                                                                                                    |    |                                     |                         | server was before current time (15 or more min had  | If it recurs, obtain the log etc. (Refer to "Information required for Reports" under "Version.                                                                                 |
| Descer./       Dependent and contact Support Div. of the sales company.         Scheduled data and time acquired from the delivery.       Do the delivery setting from UGW again.         immediate download<br>(main screen)       At the time of immediate download, turned OFF andRe-execute the job.         Manual update (main<br>screen)       At the time of immediate download, turned OFF andRe-execute the job.         Manual update (main<br>screen)       Updated version was different from the ordered<br>version.         Automatic update (main<br>screen)       At the time of immediate to connect to the delivery         After the update, failed to connect to the delivery<br>server.       After the update, failed to connect to the delivery<br>server.       Re-execute the job.         After the update, delivery server stopped.       Check the sales company.       If it recurs, obtain the log etc. (Refer to "Information required for Reports" under "Version<br>Upgrade via CDS", "Version Upgrade" of Chapter 6 "Troubleshooting" of this manual.)<br>and contact Support Div. of the sales company.         After the update, failed to connect to the delivery<br>server.       Check the network environment and re-execute the job.         If it recurs, obtain the log etc. (Refer to "Information required for Reports" under "Version<br>Upgrade via CDS", "Version Upgrade" of Chapter 6 "Troubleshooting" of this manual.)<br>and contact Support Div. of the sales company.         After the update, failed to connect to the delivery<br>server.       Contact the sales company's Support Department. After confirming restoration of the<br>delivery server, re-execute the job.                                                                                                    |    |                                     |                         | nassed )                                            | I Ingrade via CDS" "Version I Ingrade" of Chanter 6 "Troubleshooting" of this manual )                                                                                         |
| Scheduled data and time acquired from the delivery       Do the delivery setting from UGW again.         Immediate download<br>(main screen)       At the time of immediate download, turned OFF and Re-execute the job.         Manual update (main<br>screen)       At the time of immediate download, turned OFF and Re-execute the job.         Manual update (main<br>screen)       Updated version was different from the ordered<br>version.         Automatic update (main<br>screen)       Updated version was different from the ordered<br>version.         After the update, failed to connect to the delivery<br>server.       After the update, failed to connect to the delivery<br>server.         After the update, delivery server stopped.       Check the network environment and re-execute the job.         After the update, delivery server stopped.       Check the network environment and re-execute the job.         After the update, delivery server stopped.       Check the network environment and re-execute the job.         After the update, delivery server stopped.       Check the network environment and re-execute the job.         After the update, delivery server stopped.       Contact Support Div. of the sales company.         After the update, delivery server stopped.       Contact the sales company.         After the update, delivery server stopped.       Contact the sales company.         After the update, delivery server stopped.       Contact the sales company.         After the update, delivery server stopped.       Cont                                                                                                    |    |                                     |                         |                                                     | and contact Support Div of the sales company                                                                                                    |
| Server did not exist.       Fit recurs, obtain the log etc. (Refer to "Information required for Reports" under "Version Upgrade via CDS", "Version Upgrade" of Chapter 6 "Troubleshooting" of this manual.) and contact Support Div. of the sales company.         Immediate download (main screen)       At the time of immediate download, turned OFF and Re-execute the job.         Manual update (main screen)       At the time of immediate download, turned OFF and Re-execute the job.         Manual update (main screen)       Updated version was different from the ordered version.         Manual update (main screen)       Updated version was different from the ordered version.         After the update, failed to connect to the delivery server.       Re-execute the job.         After the update, failed to connect to the delivery server.       Fit recurs, obtain the log etc. (Refer to "Information required for Reports" under "Version Upgrade via CDS", "Version Upgrade" of Chapter 6 "Troubleshooting" of this manual.) and contact Support Div. of the sales company.         After the update, failed to connect to the delivery server.       Check the network environment and re-execute the job.         If it recurs, obtain the log etc. (Refer to "Information required for Reports" under "Version Upgrade" of Chapter 6 "Troubleshooting" of this manual.) and contact Support Div. of the sales company.         After the update, failed to connect to the delivery server, re-execute the job.       If it recurs, obtain the log etc. (Refer to "Information required for Reports" under "Version Upgrade" of Chapter 6 "Troubleshooting" of this manual.) and contact Support Div. of the sales company.                                                                                                    |    |                                     |                         | Scheduled data and time acquired from the delivery  | Do the delivery setting from UGW again                                                                                                    |
| Immediate download<br>(main screen)       At the time of immediate download, turned OFF and Re-execute the job.       Immediate download (main screen)       At the time of immediate download, turned OFF and Re-execute the job.         Manual update (main screen)       Updated version was different from the ordered version.       If it recurs, obtain the log etc. (Refer to "Information required for Reports" under "Version Upgrade" of Chapter 6 "Troubleshooting" of this manual.) and contact Support Div. of the sales company.         Manual update (main screen)       Updated version was different from the ordered version.       Re-execute the job.         Matter the update, failed to connect to the delivery server.       If it recurs, obtain the log etc. (Refer to "Information required for Reports" under "Version Upgrade via CDS", "Version Upgrade" of Chapter 6 "Troubleshooting" of this manual.) and contact Support Div. of the sales company.         After the update, failed to connect to the delivery server.       Check the network environment and re-execute the job.         If it recurs, obtain the log etc. (Refer to "Information required for Reports" under "Version Upgrade via CDS", "Version Upgrade" of Chapter 6 "Troubleshooting" of this manual.) and contact Support Div. of the sales company.         After the update, failed to connect to the delivery server stopped.       Check the network environment and re-execute the job.         If it recurs, obtain the log etc. (Refer to "Information required for Reports" under "Version Upgrade via CDS", "Version Upgrade" of Chapter 6 "Troubleshooting" of this manual.) and contact Support Div. of the sales company.         After the update, delivery se                                                                                                    |    |                                     |                         | server did not exist                                | If it recurs obtain the log etc. (Refer to "Information required for Reports" under "Version                                                                                   |
| Immediate download<br>(main screen)       At the time of immediate download, turned OFF and Re-execute the job.         Manual update (main<br>screen)       At the time of immediate download, turned OFF and Re-execute the job.         Manual update (main<br>screen)       Updated version was different from the ordered<br>version.       Updated version was different from the ordered<br>version.       Re-execute the job.         Matual update (main<br>screen)       Updated version was different from the ordered<br>version.       Updated version was different from the ordered<br>version.       Re-execute the job.         At the time update, failed to connect to the delivery<br>server.       After the update, failed to connect to the delivery<br>server.       Re-execute the job.       Re-execute the job.         After the update, failed to connect to the delivery<br>server.       After the update, failed to connect to the delivery<br>server.       Check the network environment and re-execute the job.       Re-execute the job.         After the update, delivery server stopped.       Check the network environment and re-execute the job.       Check the network environment and re-execute the job.       If it recurs, obtain the log etc. (Refer to "Information required for Reports" under "Version<br>Upgrade via CDS", "Version Upgrade" of Chapter 6 "Troubleshooting" of this manual.)<br>and contact Support Div. of the sales company.         After the update, delivery server stopped.       Contact the sales company's Support Department. After confirming restoration of the<br>delivery server, re-execute the job.       If it recurs, obtain the log etc. (Refer to "Information required for Repor                                                                                                    |    |                                     |                         |                                                     | I Ingrade via CDS" "Version Ungrade" of Chapter 6 "Troubleshooting" of this manual )                                                                                           |
| Immediate download<br>(main screen)       At the time of immediate download, turned OFF and Re-execute the job.         Manual update (main<br>screen)       then ON the power of device main body.       If it recurs, obtain the log etc. (Refer to "Information required for Reports" under "Version<br>Upgrade via CDS", "Version Upgrade" of Chapter 6 "Troubleshooting" of this manual.)<br>and contact Support Div. of the sales company.         Manual update (main<br>screen)       Updated version was different from the ordered<br>version.       Re-execute the job.         Atter the update, failed to connect to the delivery<br>server.       After the update, failed to connect to the delivery<br>server.       Check the network environment and re-execute the job.         After the update, delivery server stopped.       Contact Support Div. of the sales company.       Chapter 6 "Troubleshooting" of this manual.)<br>and contact Support Div. of the sales company.         After the update, delivery server stopped.       Contact the sales company.       Chapter 6 "Troubleshooting" of this manual.)<br>and contact Support Div. of the sales company.         After the update, delivery server stopped.       Contact the sales company.       Contact the sales company.         After the update, delivery server stopped.       Contact the sales company.       Contact the sales company.         After the update, delivery server stopped.       Contact the sales company.       Contact the sales company.         After the update, delivery server stopped.       Contact the sales company.       Contact the sales company.                                                                                                    |    |                                     |                         |                                                     | and contact Support Div of the sales company                                                                                                    |
| (main screen)then ON the power of device main body.If it recurs, obtain the log etc. (Refer to "Information required for Reports" under "Version<br>Upgrade via CDS", "Version Upgrade" of Chapter 6 "Troubleshooting" of this manual.)<br>and contact Support Div. of the sales company.Manual update (main<br>screen)Updated version was different from the ordered<br>version.If it recurs, obtain the log etc. (Refer to "Information required for Reports" under "Version<br>Upgrade via CDS", "Version Upgrade" of Chapter 6 "Troubleshooting" of this manual.)<br>and contact Support Div. of the sales company.Automatic update (main<br>screen)After the update, failed to connect to the delivery<br>server.Refer the update, failed to connect to the delivery<br>server.Refer to "Information required for Reports" under "Version<br>Upgrade via CDS", "Version Upgrade" of Chapter 6 "Troubleshooting" of this manual.)<br>and contact Support Div. of the sales company.After the update, delivery server stopped.Contact the sales company.After the update, delivery server stopped.Contact Support Div. of the sales company.<br>Contact the sales company.After the update, delivery server stopped.Contact the sales company.If it recurs, obtain the log etc. (Refer to "Information required for Reports" under "Version<br>Upgrade via CDS", "Version Upgrade" of Chapter 6 "Troubleshooting" of this manual.)<br>and contact Support Div. of the sales company.If it recurs, obtain the log etc. (Refer to "Information required for Reports" under "Version<br>Upgrade via CDS", "Version Upgrade" of Chapter 6 "Troubleshooting" of this manual.)<br>and contact Support Div. of the sales company.If it recurs, obtain the log etc. (Refer to "Information required for Reports" under "Version<br>Upgrade via CDS", "Ve                                                                                                    |    |                                     | Immediate download      | At the time of immediate download, turned OFF and   | Re-execute the job.                                                                                                    |
| Instruction       Instruction       Upgrade via CDS", "Version Upgrade" of Chapter 6 "Troubleshooting" of this manual.)<br>and contact Support Div. of the sales company.         Manual update (main<br>screen)       Updated version was different from the ordered<br>version.       Re-execute the job.         If it recurs, obtain the log etc. (Refer to "Information required for Reports" under "Version<br>Upgrade via CDS", "Version Upgrade" of Chapter 6 "Troubleshooting" of this manual.)<br>and contact Support Div. of the sales company.         After the update, failed to connect to the delivery<br>server.       Check the network environment and re-execute the job.         If it recurs, obtain the log etc. (Refer to "Information required for Reports" under "Version<br>Upgrade via CDS", "Version Upgrade" of Chapter 6 "Troubleshooting" of this manual.)<br>and contact Support Div. of the sales company.         After the update, delivery server stopped.       Check the network environment and re-execute the job.<br>If it recurs, obtain the log etc. (Refer to "Information required for Reports" under "Version<br>Upgrade via CDS", "Version Upgrade" of Chapter 6 "Troubleshooting" of this manual.)<br>and contact Support Div. of the sales company.         After the update, delivery server stopped.       Contact the sales company's Support Department. After confirming restoration of the<br>delivery server, re-execute the job.<br>If it recurs, obtain the log etc. (Refer to "Information required for Reports" under "Version<br>Upgrade via CDS", "Version Upgrade" of Chapter 6 "Troubleshooting" of this manual.)<br>and contact Support Div. of the sales company.                                                                                                    |    |                                     | (main screen)           | then ON the power of device main body               | If it recurs obtain the log etc. (Refer to "Information required for Reports" under "Version                                                                                   |
| Manual update (main screen)       Updated version was different from the ordered version.       Re-execute the job.         Automatic update (main screen)       After the update, failed to connect to the delivery server.       Re-execute the job.         After the update, failed to connect to the delivery server stopped.       Check the network environment and re-execute the job.         If it recurs, obtain the log etc. (Refer to "Information required for Reports" under "Version Upgrade via CDS", "Version Upgrade" of Chapter 6 "Troubleshooting" of this manual.)         and contact Support Div. of the sales company.         After the update, failed to connect to the delivery server.         After the update, delivery server stopped.         Contact the sales company's Support Div. of the sales company.         After the update, delivery server stopped.         Contact the sales company's Support Department. After confirming restoration of the delivery server, re-execute the job.         If it recurs, obtain the log etc. (Refer to "Information required for Reports" under "Version Upgrade via CDS", "Version Upgrade" of Chapter 6 "Troubleshooting" of this manual.)         and contact Support Div. of the sales company.         After the update, delivery server stopped.         Contact the sales company's Support Department. After confirming restoration of the delivery server, re-execute the job.         If it recurs, obtain the log etc. (Refer to "Information required for Reports" under "Version Upgrade via CDS", "Version Upgrade" of Chapter 6 "Troubleshooting" of this manual.)                                                                                                    |    |                                     | (                       |                                                     | Upgrade via CDS" "Version Upgrade" of Chapter 6 "Troubleshooting" of this manual )                                                                                             |
| Manual update (main screen)       Updated version was different from the ordered version.       Re-execute the job.         Automatic update (main screen)       Version.       If it recurs, obtain the log etc. (Refer to "Information required for Reports" under "Version Upgrade via CDS", "Version Upgrade" of Chapter 6 "Troubleshooting" of this manual.) and contact Support Div. of the sales company.         After the update, failed to connect to the delivery server.       Check the network environment and re-execute the job.         If it recurs, obtain the log etc. (Refer to "Information required for Reports" under "Version Upgrade via CDS", "Version Upgrade" of Chapter 6 "Troubleshooting" of this manual.) and contact Support Div. of the sales company.         After the update, delivery server stopped.       Contact the sales company's Support Department. After confirming restoration of the delivery server, re-execute the job.         If it recurs, obtain the log etc. (Refer to "Information required for Reports" under "Version Upgrade via CDS", "Version Upgrade" of Chapter 6 "Troubleshooting" of this manual.) and contact Support Div. of the sales company.         After the update, delivery server stopped.       Contact the sales company's Support Department. After confirming restoration of the delivery server, re-execute the job.         If it recurs, obtain the log etc. (Refer to "Information required for Reports" under "Version Upgrade via CDS", "Version Upgrade" of Chapter 6 "Troubleshooting" of this manual.)         If it recurs, obtain the log etc. (Refer to "Information required for Reports" under "Version Upgrade via CDS", "Version Upgrade" of Chapter 6 "Troubleshooting" of this manual.) <td></td> <td></td> <td></td> <td></td> <td>and contact Support Div of the sales company</td>                                                                                                    |    |                                     |                         |                                                     | and contact Support Div of the sales company                                                                                                    |
| screen)       version.       If it recurs, obtain the log etc. (Refer to "Information required for Reports" under "Version Upgrade via CDS", "Version Upgrade" of Chapter 6 "Troubleshooting" of this manual.) and contact Support Div. of the sales company.         After the update, failed to connect to the delivery server.       Check the network environment and re-execute the job.         If it recurs, obtain the log etc. (Refer to "Information required for Reports" under "Version Upgrade via CDS", "Version Upgrade" of Chapter 6 "Troubleshooting" of this manual.)         After the update, failed to connect to the delivery server.       Check the network environment and re-execute the job.         If it recurs, obtain the log etc. (Refer to "Information required for Reports" under "Version Upgrade via CDS", "Version Upgrade" of Chapter 6 "Troubleshooting" of this manual.)         and contact Support Div. of the sales company.         After the update, delivery server stopped.       Contact the sales company.         After the update, delivery server stopped.       Contact the sales company.         If it recurs, obtain the log etc. (Refer to "Information required for Reports" under "Version Upgrade" of Chapter 6 "Troubleshooting" of this manual.)         If it recurs, obtain the log etc. (Refer to "Information required for Reports" under "Version Upgrade" of Chapter 6 "Troubleshooting" of this manual.)         If it recurs, obtain the log etc. (Refer to "Information required for Reports" under "Version Upgrade" of Chapter 6 "Troubleshooting" of this manual.)         If it recurs, obtain the log etc. (Refer to "Information required for Reports" under                                                                                                    |    |                                     | Manual update (main     | Updated version was different from the ordered      | Re-execute the job.                                                                                                    |
| Automatic update (main screen)       Automatic update (main screen)       Upgrade via CDS", "Version Upgrade" of Chapter 6 "Troubleshooting" of this manual.) and contact Support Div. of the sales company.         After the update, failed to connect to the delivery server.       Check the network environment and re-execute the job.         If it recurs, obtain the log etc. (Refer to "Information required for Reports" under "Version Upgrade" of Chapter 6 "Troubleshooting" of this manual.) and contact Support Div. of the sales company.         After the update, delivery server stopped.       Contact the sales company.         Contact the sales company is Support Department. After confirming restoration of the delivery server, re-execute the job.         If it recurs, obtain the log etc. (Refer to "Information required for Reports" under "Version Upgrade via CDS", "Version Upgrade" of Chapter 6 "Troubleshooting" of this manual.)         After the update, delivery server stopped.       Contact the sales company.         Contact the sales company is Support Department. After confirming restoration of the delivery server, re-execute the job.         If it recurs, obtain the log etc. (Refer to "Information required for Reports" under "Version Upgrade via CDS", "Version Upgrade" of Chapter 6 "Troubleshooting" of this manual.)         and contact Support Div. of the sales company.                                                                                                    |    |                                     | screen)                 | version.                                            | If it recurs, obtain the log etc. (Refer to "Information required for Reports" under "Version                                                                                  |
| After the update, failed to connect to the delivery server.       After the update, failed to connect to the delivery server.       Check the network environment and re-execute the job.         If it recurs, obtain the log etc. (Refer to "Information required for Reports" under "Version Upgrade via CDS", "Version Upgrade" of Chapter 6 "Troubleshooting" of this manual.) and contact Support Div. of the sales company.         After the update, delivery server stopped.       Contact the sales company's Support Department. After confirming restoration of the delivery server, re-execute the job.         If it recurs, obtain the log etc. (Refer to "Information required for Reports" under "Version Upgrade via CDS", "Version Upgrade" of Chapter 6 "Troubleshooting" of this manual.)         If it recurs, obtain the log etc. (Refer to "Information required for Reports" under "Version Upgrade via CDS", "Version Upgrade" of Chapter 6 "Troubleshooting" of this manual.)         If it recurs, obtain the log etc. (Refer to "Information required for Reports" under "Version Upgrade via CDS", "Version Upgrade" of Chapter 6 "Troubleshooting" of this manual.)         If it recurs, obtain the log etc. (Refer to "Information required for Reports" under "Version Upgrade via CDS", "Version Upgrade" of Chapter 6 "Troubleshooting" of this manual.)         and contact Support Div. of the sales company.                                                                                                    |    |                                     | Automatic update (main  |                                                     | Upgrade via CDS" "Version Upgrade" of Chapter 6 "Troubleshooting" of this manual )                                                                                             |
| After the update, failed to connect to the delivery server.       Check the network environment and re-execute the job.         If it recurs, obtain the log etc. (Refer to "Information required for Reports" under "Version Upgrade via CDS", "Version Upgrade" of Chapter 6 "Troubleshooting" of this manual.)         After the update, delivery server stopped.       Contact the sales company's Support Department. After confirming restoration of the delivery server, re-execute the job.         If it recurs, obtain the log etc. (Refer to "Information required for Reports" under "Version Upgrade via CDS", "Version Upgrade" of Chapter 6 "Troubleshooting" of this manual.)         After the update, delivery server stopped.       Contact the sales company's Support Department. After confirming restoration of the delivery server, re-execute the job.         If it recurs, obtain the log etc. (Refer to "Information required for Reports" under "Version Upgrade via CDS", "Version Upgrade" of Chapter 6 "Troubleshooting" of this manual.)         and contact Support Div. of the sales company.                                                                                                    |    |                                     | screen)                 |                                                     | and contact Support Div of the sales company                                                                                                    |
| server.       If it recurs, obtain the log etc. (Refer to "Information required for Reports" under "Version Upgrade via CDS", "Version Upgrade" of Chapter 6 "Troubleshooting" of this manual.) and contact Support Div. of the sales company.         After the update, delivery server stopped.       Contact the sales company's Support Department. After confirming restoration of the delivery server, re-execute the job.         If it recurs, obtain the log etc. (Refer to "Information required for Reports" under "Version Upgrade via CDS", "Version Upgrade" of Chapter 6 "Troubleshooting" of this manual.)         and contact Support Div. of the sales company.                                                                                                    |    |                                     |                         | After the update, failed to connect to the delivery | Check the network environment and re-execute the job.                                                                                                    |
| After the update, delivery server stopped.       Upgrade via CDS", "Version Upgrade" of Chapter 6 "Troubleshooting" of this manual.) and contact Support Div. of the sales company.         After the update, delivery server stopped.       Contact the sales company's Support Department. After confirming restoration of the delivery server, re-execute the job.         If it recurs, obtain the log etc. (Refer to "Information required for Reports" under "Version Upgrade via CDS", "Version Upgrade" of Chapter 6 "Troubleshooting" of this manual.) and contact Support Div. of the sales company.                                                                                                    |    |                                     |                         | server.                                             | If it recurs, obtain the log etc. (Refer to "Information required for Reports" under "Version                                                                                  |
| After the update, delivery server stopped. After the update, delivery server stopped. After the update, delivery server stopped. After the update, delivery server stopped. After the update, delivery server stopped. If it recurs, obtain the log etc. (Refer to "Information required for Reports" under "Version Upgrade via CDS", "Version Upgrade" of Chapter 6 "Troubleshooting" of this manual.) and contact Support Div. of the sales company.                                                                                                    |    |                                     |                         |                                                     | Upgrade via CDS". "Version Upgrade" of Chapter 6 "Troubleshooting" of this manual.)                                                                                            |
| After the update, delivery server stopped.<br>After the update, delivery server stopped.<br>Contact the sales company's Support Department. After confirming restoration of the<br>delivery server, re-execute the job.<br>If it recurs, obtain the log etc. (Refer to "Information required for Reports" under "Version<br>Upgrade via CDS", "Version Upgrade" of Chapter 6 "Troubleshooting" of this manual.)<br>and contact Support Div. of the sales company.                                                                                                    |    |                                     |                         |                                                     | and contact Support Div. of the sales company.                                                                                                    |
| delivery server, re-execute the job.<br>If it recurs, obtain the log etc. (Refer to "Information required for Reports" under "Version<br>Upgrade via CDS", "Version Upgrade" of Chapter 6 "Troubleshooting" of this manual.)<br>and contact Support Div. of the sales company.                                                                                                    |    |                                     |                         | After the update, delivery server stopped.          | Contact the sales company's Support Department. After confirming restoration of the                                                                                            |
| If it recurs, obtain the log etc. (Refer to "Information required for Reports" under "Version<br>Upgrade via CDS", "Version Upgrade" of Chapter 6 "Troubleshooting" of this manual.)<br>and contact Support Div. of the sales company.                                                                                                    |    |                                     |                         |                                                     | delivery server, re-execute the job.                                                                                                    |
| Upgrade via CDS", "Version Upgrade" of Chapter 6 "Troubleshooting" of this manual.)<br>and contact Support Div. of the sales company.                                                                                                    |    |                                     |                         |                                                     | If it recurs, obtain the log etc. (Refer to "Information required for Reports" under "Version                                                                                  |
| and contact Support Div. of the sales company.                                                                                                    |    |                                     |                         |                                                     | Upgrade via CDS", "Version Upgrade" of Chapter 6 "Troubleshooting" of this manual.)                                                                                            |
|                                                                                                    |    |                                     |                         |                                                     | and contact Support Div. of the sales company.                                                                                                    |

6

6

6

| No. | Messages                               | Timing of display        | Cause                                                 | Remedy                                                                                                    |
|-----|----------------------------------------|--------------------------|-------------------------------------------------------|----------------------------------------------------------------------------------------------------|
|     |                                        |                          | After the update, the network cable was               | Re-connect the network cable and re-execute the job.                                                                                                    |
|     |                                        |                          | disconnected.                                         | If it recurs, obtain the log etc. (Refer to "Information required for Reports" under "Version                                                                                    |
|     |                                        |                          |                                                       | Upgrade via CDS", "Version Upgrade" of Chapter 6 "Troubleshooting" of this manual.)                                                                                              |
|     |                                        |                          |                                                       | and contact Support Div. of the sales company.                                                                                                    |
|     |                                        |                          | After the update, server returned an error.           | Obtain the log etc. (Refer to "Information required for Reports" under "Version Upgrade                                                                                          |
|     |                                        |                          |                                                       | via CDS", "Version Upgrade" of Chapter 6 "Troubleshooting" of this manual.) and contact                                                                                          |
|     |                                        |                          |                                                       | Support Div. of the sales company.                                                                                                    |
|     |                                        |                          | After the update, an internal error occurred.         | If it recurs, obtain the log etc. (Refer to "Information required for Reports" under "Version                                                                                    |
|     |                                        |                          |                                                       | Upgrade via CDS", "Version Upgrade" of Chapter 6 "Troubleshooting" of this manual.)                                                                                              |
|     |                                        |                          |                                                       | and contact Support Div. of the sales company.                                                                                                    |
| 13  | Delivery Error                         | UGW linkage (Update      | eRDS sent an order but Updater failed to connect      | Conduct a communication test to analyze the cause of the error. After solving the cause,                                                                                         |
|     | Error Code: [xxx]                      | Firmware screen)         | to the server.                                        | resend the order from the eRDS.                                                                                                    |
|     |                                        |                          |                                                       | If it recurs, obtain the log etc. (Refer to "Information required for Reports" under "Version                                                                                    |
|     |                                        |                          |                                                       | Upgrade via CDS", "Version Upgrade" of Chapter 6 "Troubleshooting" of this manual.)                                                                                              |
|     |                                        |                          |                                                       | and contact Support Div. of the sales company.                                                                                                    |
|     |                                        |                          | The delivery server stopped.                          | Contact the sales company's Support Department. After confirming restoration of the                                                                                              |
|     |                                        |                          |                                                       | delivery server, re-execute the job.                                                                                                    |
|     |                                        |                          |                                                       | If it recurs, obtain the log etc. (Refer to "Information required for Reports" under "Version                                                                                    |
|     |                                        |                          |                                                       | Upgrade via CDS", "Version Upgrade" of Chapter 6 "Troubleshooting" of this manual.)                                                                                              |
|     |                                        |                          |                                                       | and contact Support Div. of the sales company.                                                                                                    |
|     |                                        |                          | The scheduled data and time acquired from delivery    | Do the delivery setting from UGW again.                                                                                                    |
|     |                                        |                          | server does not exist.                                | If it recurs, obtain the log etc. (Refer to "Information required for Reports" under "Version                                                                                    |
|     |                                        |                          |                                                       | Upgrade via CDS", "Version Upgrade" of Chapter 6 "Troubleshooting" of this manual.)                                                                                              |
|     |                                        |                          |                                                       | and contact Support Div. of the sales company.                                                                                                    |
| 14  | Delivery Error                         | UGW linkage (Update      | The scheduled date and time acquired from delivery    | Do the delivery setting from UGW again.                                                                                                    |
|     | Delivery Time                          | Firmware screen)         | server was before current time (15 or more min had    | If it recurs, obtain the log etc. (Refer to "Information required for Reports" under "Version                                                                                    |
|     | Delivery Firmware Label                |                          | passed).                                              | Upgrade via CDS", "Version Upgrade" of Chapter 6 "Troubleshooting" of this manual.)                                                                                              |
|     | Delivery Firmware version              |                          |                                                       | and contact Support Div. of the sales company.                                                                                                    |
|     | Error Code: [ xxx ]                    | Immediate download       | At the time of immediate download, turned OFF and     | Re-execute the job.                                                                                                    |
|     |                                        | (Update Firmware screen) | then ON the power of device main body.                | If it recurs, obtain the log etc. (Refer to "Information required for Reports" under "Version                                                                                    |
|     |                                        |                          |                                                       | Upgrade via CDS", "Version Upgrade" of Chapter 6 "Troubleshooting" of this manual.)                                                                                              |
| 45  |                                        |                          |                                                       | and contact Support Div. of the sales company.                                                                                                    |
| 15  | Applicable firmware is not registered. | On-site (error dialogue) | At the user site, no latest firmware exists.          | I his means the current firmware is the latest, so this error has no impact.                                                                                                    |
|     |                                        |                          |                                                       | But when the latest firmware to be retrieved must exist e.g. released new firmware                                                                                               |
|     |                                        |                          | Na applicable firmuran evicto en CDC, es the          | Information has been notified, contact Field Support Group in the sales company.                                                                                                 |
|     |                                        |                          | No applicable limiware exists on CDS, so the          | Contact the sales company's Support Department.                                                                                                    |
| 16  | Postart failed                         | Manual undata (orror     | Service person can't select any applicable illimware. | After turning OFF and then ON the main newer of the device, re-execute the job                                                                                                   |
| 10  | Turn the main newer OFF and ON         |                          |                                                       | If it require abtain the log ate (Defer to "Information required for Departe" under "Version                                                                                     |
|     |                                        | ulalogue)                |                                                       | In recurs, obtain the log etc. (Relet to "mornation required for Reports" under version                                                                                          |
|     |                                        |                          |                                                       | opgrade via CDS, version opgrade or Chapter or Troubleshooting of this manual.)                                                                                                  |
|     |                                        | Automatic undate (error  | An error occurred at the time of the device roctart   | After turning OFF and then ON the main nower of the device, re-execute the ich                                                                                                   |
|     |                                        | dialogue)                |                                                       | If it recurs, obtain the log etc. (Refer to "Information required for Reports" under "Version                                                                                    |
|     |                                        | ulalogue)                |                                                       | In a result, ostant the log etc. (Nerei to innormation required for reports diluter version I parade via CDS" "Version I parade" of Chapter 6 "Troubloshooting" of this manual V |
|     |                                        |                          |                                                       | opyrade via CDS, version opyrade or chapter or noubleshooting or this manual.)                                                                                                   |
|     |                                        |                          |                                                       | and contact Support Div. of the sales company.                                                                                                    |

# Error Code

The following shows the error codes displayed on CDS error dialogs and the Control Panel of the device (local UI) and explanation of those error codes.

### How to read an error code

6

6

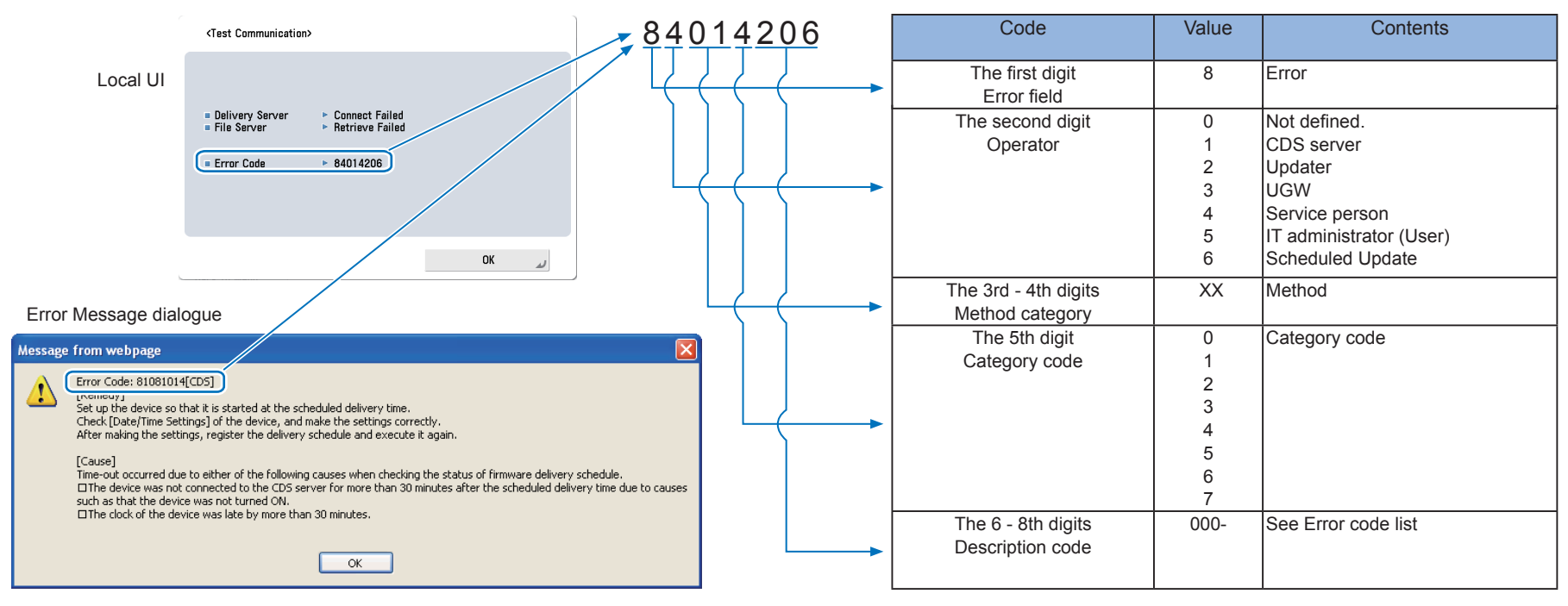

F-6-123

# List of Error Codes Likely to Be Displayed

In the list shown below, error codes which are likely to be displayed are classified into two groups:

- Error codes caused by the CDS server (error codes starting with "81")
- Error codes caused by the device (error codes starting with "82" to "86")

When an error code is displayed, check this list first. If it is not in this list, see "Error Code".

### • Error codes caused by the CDS server (error codes starting with "81")

| Error       | Description                                                                                                    | Remedy                                                                                  |
|-------------|----------------------------------------------------------------------------------------------------|-----------------------------------------------------------------------------------------|
| Code (hex   |                                                                                                    |                                                                                         |
| number)     |                                                                                                    |                                                                                         |
| Error codes | starting with "81": CDS server                                                                                                    |                                                                                         |
| 81021008    | As to the device serial number in the data entry items, there is no applicable device code product                                                                                           | Check registration of LMS. (CINC)                                                       |
| 81040002    | In a string type of a data entry item, digit number and/or character type is/are set against the regulations                                                                                 | When 81040002 is displayed:                                                             |
|             | 81040002 is displayed in the following cases:                                                                                                    | Enter the correct ID and password for Special Firmware. (User)                          |
|             | <ul> <li>The number of digits of the registration ID or password is not 8.</li> <li>The registration ID or password includes characters other than single-byte numeric characters</li> </ul> |                                                                                         |
| 81041012    | Device is "Not applicable to CDS" (Firmware distribution)                                                                                                    | Register the device as a CDS device                                                     |
| 01041012    | * It occurs only when a device that can access CDS is managed.                                                                                                    |                                                                                         |
| 81060002    | In a string type of a data entry item, digit number and/or character type is/are set against the regulations                                                                                 | When 81060002 is displayed due to an error in Firm Type, Firmware Version, or           |
|             | 81060002 is displayed in the following cases:                                                                                                    | Firmware Group Version, register the correct firmware again.(CINC)                      |
|             | • The number of digits or type of characters used for Firm Type, Firmware Version, Firmware Group Version, or                                                                                |                                                                                         |
|             | Firmware Label does not meet the specified number of digits or type of characters.                                                                                                    | When 81060002 is displayed due to an invalid e-mail address, register the correct       |
|             | • The character string of Firmware Group Version (firmGroupVersion) includes characters other than numeric                                                                                   | e-mail address. (User)                                                                  |
|             | values.                                                                                                    |                                                                                         |
|             | The number of digits of E-mail Address mailAddress) is larger than 128.                                                                                                    |                                                                                         |
|             | Characters other than single-byte alphanumeric characters and symbols are used for E-mail Address                                                                                            |                                                                                         |
|             | (mailAddress).                                                                                                    |                                                                                         |
| 04004044    | <ul> <li>An invalid e-mail address was input ( i ne domain name is missing, .(dot) was input instead or , (comma), etc.)</li> </ul>                                                          | Occursts the combined to firm one consists and a sefere distribution of the firm one    |
| 81081014    | When contirmation of the tirmware distribution settings ended in time-out.                                                                                                    | Search the applicable firmware again, and perform distribution of the firmware.         |
|             | CDS was not accessed within 30 minutes after the distribution time. The device has been turned OFF, the                                                                                      |                                                                                         |
| 91001001    | 21001001 is displayed in the following esses:                                                                                                    | If distribution of the firmware is necessary search the applicable firmware again and   |
| 81091001    | The firmware information of the device at the time of execution of distribution differe from the firmware                                                                                    | In distribution of the firmware is necessary, search the applicable firmware again, and |
|             | information of the device at the time of resistration of the distribution schedule                                                                                                    |                                                                                         |
|             | The firmware was uppraded without using CDS when distribution schedule for the device that supports the                                                                                      |                                                                                         |
|             | UGW-linked function had been registered                                                                                                    |                                                                                         |
|             | • As a result, the firmware information of the CDS server at the time of execution of distribution differs from the                                                                          |                                                                                         |
|             | firmware information of the CDS server at the time of registration of the distribution schedule.                                                                                             |                                                                                         |
|             | When the remote update setting for the firmware to be updated was disabled after distribution schedule was                                                                                   |                                                                                         |
|             | registered using auto update.                                                                                                    |                                                                                         |
| 8106100A    | The delivery status is Applying                                                                                                    | After 2 hours and 30 minutes have passed since the failed attempt to distribute         |
|             | After the firmware was updated and when an update completion notification has not been sent to CDS,                                                                                          | the firmware, search the applicable firmware again, and perform distribution of the     |
|             | distribution of the firmware was attempted again before update time-out is processed in CDS.                                                                                                 | firmware.                                                                               |

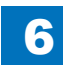

| Error     | Description                                                                                                    | Remedy                                                                                |
|-----------|----------------------------------------------------------------------------------------------------|---------------------------------------------------------------------------------------|
| Code (hex |                                                                                                    |                                                                                       |
| number)   |                                                                                                    |                                                                                       |
| 8108100D  | The delivery status is Distributing/Distributed/Applying/Finished/Failed                                         | Search the applicable firmware again, and perform distribution of the firmware.       |
|           | 8108100D: When the distribution status was not correct, schedule information was checked with CDS. (CDS has      |                                                                                       |
|           | not been notified of the status change due to a network                                                          |                                                                                       |
| 810A1015  | When firmware distribution time-out occurs.                                                                      | Search the applicable firmware again, and perform distribution of the firmware.       |
|           | A reception completion notification was not sent to CDS within 24 hours after the start of the distribution. The |                                                                                       |
|           | device has been turned OFF, the network has been disconnected, etc.                                              |                                                                                       |
| 810B1010  | The delivery status is New/Waiting to Distribute/Distributing/Applying/Finished/Failed                           | Search the applicable firmware again, and perform distribution of the firmware.       |
|           | 810B1010: An update start notification was sent to CDS with an invalid status. (The CDS server failed to receive |                                                                                       |
|           | the status change due to a network error, etc.)                                                                  |                                                                                       |
| 810C1016  | Firmware update time-out occurred.                                                                               | Check the device to see if the update has been completed. When the update has         |
|           | An update completion notification had not been sent to CDS even after 2 hours since the start of the update.     | ended in failure, execute the operation again if there is no problem with the device. |
|           |                                                                                                    | T-6-24                                                                                |

### • Error codes caused by the device (error codes starting with "82" to "86")

| Error       | Description                                                                                                    | Remedy                                                                                                    |
|-------------|----------------------------------------------------------------------------------------------------|----------------------------------------------------------------------------------------------------|
| Code (hex   |                                                                                                    |                                                                                                    |
| number)     |                                                                                                    |                                                                                                    |
| Error codes | starting with "82": Updater                                                                                                    |                                                                                                    |
| 82001106    | Another job existed immediately before the firmware update processing.                                                                                                | Start the operation again after terminating the job of the device                                                                                                    |
| 82005202    | Failed to connect to the server                                                                                                    | Check the network environment of the device (check for any problem in the DNS server), and start the operation again.                                                                                                    |
| 82005203    | Failed to find the server                                                                                                    | Check the network environment of the device (the proxy settings, etc.), and start the operation again.                                                                                                    |
| 82005204    | An input/output error occurred during the connecting process to the server                                                                                            | Check that no problem is found in the two items displayed during the communication test. If any problem was found, check the network environment.                                                                                                    |
| 82005205    | Failed to read a HTTP response                                                                                                    | Check that no problem is found in the two items displayed during the communication test. If any problem was found, check the network environment.                                                                                                    |
| 82005206    | Error in a HTTP response                                                                                                    | Check the network environment.                                                                                                    |
| 82005300    | Codes other than the following "3xx" definition                                                                                                    | Check that no problem is found in the proxy settings and network environment.                                                                                                    |
| 82005304    | Failed to receive the data                                                                                                    | Check the network environment of the device, and start the operation again.                                                                                                    |
| 82005308    | Invalid hash code of the download file                                                                                                    | Check the network environment of the device, and start the operation again.                                                                                                    |
| 82005309    | The proxy authentication method is not supported, or access to the CDS file server is not permitted.                                                                  | Check the proxy authentication method being used, change the setting to use a supported proxy authentication, and then start the operation again.<br>Check that access to the following URL is permitted.<br>• device.c-cdsknn.net (protocol: https)<br>• cdsknn.net.edgesuite.net (protocol: http) |
| 82007502    | The scheduled distribution had not been executed even after a certain period of time due to the power of the device being OFF at the scheduled time or other reasons. | Scheduled deliveries not executed within the defined period of time are abandoned, so register a scheduled delivery again.<br>When setting the date and time of the scheduled delivery, be sure to designate a time when the device is ON.                                                          |
| 82095204    | An input/output error occurred during the connecting process to the server                                                                                            | Check that no problem is found in the two items displayed during the communication test. If any problem was found, check the network environment.                                                                                                    |
| 82095206    | Error in a HTTP response                                                                                                    | Check the network environment.                                                                                                    |

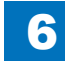

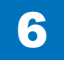

| Error                                                   | Description                                                                                          | Remedy                                                                                |  |  |
|---------------------------------------------------------|----------------------------------------------------------------------------------------------------|---------------------------------------------------------------------------------------|--|--|
| Code (hex                                               |                                                                                                    |                                                                                       |  |  |
| number)                                                 |                                                                                                    |                                                                                       |  |  |
| 82095300                                                | Codes other than the following "3xx" definition                                                      | Check that no problem is found in the proxy settings and network environment.         |  |  |
| 82095309                                                | The proxy authentication method is not supported, or access to the CDS file server is not permitted. | Check the proxy authentication method being used, change the setting to use a         |  |  |
|                                                         |                                                                                                    | supported proxy authentication, and then start the operation again.                   |  |  |
|                                                         |                                                                                                    | Check that access to the following URL is permitted.                                  |  |  |
|                                                         |                                                                                                    | <ul> <li>device.c-cdsknn.net (protocol: https)</li> </ul>                             |  |  |
|                                                         |                                                                                                    | cdsknn.net.edgesuite.net (protocol: http)                                             |  |  |
| Error codes                                             | starting with "84": Service person                                                                   |                                                                                       |  |  |
| 84001106                                                | Another job existed immediately before the firmware update processing.                               | Start the operation again after terminating the job of the device                     |  |  |
| 84005202                                                | Failed to connect to the server                                                                      | Check the network environment of the device (check for any problem in the DNS         |  |  |
|                                                         |                                                                                                    | server), and start the operation again.                                               |  |  |
| 84005203                                                | Failed to find the server                                                                            | Check the network environment of the device (the proxy settings, etc.), and start the |  |  |
|                                                         |                                                                                                    | operation again.                                                                      |  |  |
| 84005204                                                | An input/output error occurred during the connecting process to the server                           | Check that no problem is found in the two items displayed during the communication    |  |  |
| 04005005                                                |                                                                                                    | test. If any problem was found, check the network environment.                        |  |  |
| 84005205                                                |                                                                                                    | Check that no problem is found in the two items displayed during the communication    |  |  |
| 04005000                                                |                                                                                                    | test. If any problem was found, check the network environment.                        |  |  |
| 84005206                                                | Error in a HTTP response                                                                             | Check the network environment.                                                        |  |  |
| 84005300                                                |                                                                                                    | Check that no problem is found in the proxy settings and network environment.         |  |  |
| 84005304                                                | Falled to receive the data                                                                           | Check the network environment of the device, and start the operation again.           |  |  |
| 84005308                                                | Invalid hash code of the download file                                                               | Check the network environment of the device, and start the operation again.           |  |  |
| 84005309                                                | The proxy authentication method is not supported, or access to the CDS file server is not permitted. | Check the proxy authentication method being used, change the setting to use a         |  |  |
|                                                         |                                                                                                    | Supported proxy authentication, and then start the operation again.                   |  |  |
|                                                         |                                                                                                    | • device c-cdskpp pet (protocol: https)                                               |  |  |
|                                                         |                                                                                                    | cdsknn net edgesuite net (protocol: http)                                             |  |  |
| 84095203                                                | Failed to find the server                                                                            | Check the network environment of the device (the proxy settings etc.) and start the   |  |  |
| 01000200                                                |                                                                                                    | operation again.                                                                      |  |  |
| 84095204                                                | An input/output error occurred during the connecting process to the server                           | Check that no problem is found in the two items displayed during the communication    |  |  |
|                                                         | · · · · · · · · · · · · · · · · · · ·                                                                | test. If any problem was found, check the network environment.                        |  |  |
| 84095205                                                | Failed to read a HTTP response                                                                       | Check that no problem is found in the two items displayed during the communication    |  |  |
|                                                         |                                                                                                    | test. If any problem was found, check the network environment.                        |  |  |
| 84095206                                                | Error in a HTTP response                                                                             | Check the network environment.                                                        |  |  |
| 84095300                                                | Codes other than the following "3xx" definition                                                      | Check that no problem is found in the proxy settings and network environment.         |  |  |
| 84095309                                                | The proxy authentication method is not supported, or access to the CDS file server is not permitted. | Check the proxy authentication method being used, change the setting to use a         |  |  |
|                                                         |                                                                                                    | supported proxy authentication, and then start the operation again.                   |  |  |
|                                                         |                                                                                                    | Check that access to the following URL is permitted.                                  |  |  |
|                                                         |                                                                                                    | <ul> <li>device.c-cdsknn.net (protocol: https)</li> </ul>                             |  |  |
|                                                         |                                                                                                    | cdsknn.net.edgesuite.net (protocol: http)                                             |  |  |
| Error codes starting with "85" :IT administrator (User) |                                                                                                    |                                                                                       |  |  |
| 85001106                                                | Another job existed immediately before the firmware update processing.                               | Start the operation again after terminating the job of the device                     |  |  |
| 85005203                                                | Failed to find the server                                                                            | Check the network environment of the device (the proxy settings, etc.), and start the |  |  |
|                                                         |                                                                                                    | operation again.                                                                      |  |  |
| 85005204                                                | An input/output error occurred during the connecting process to the server                           | Check that no problem is found in the two items displayed during the communication    |  |  |
|                                                         |                                                                                                    | test. If any problem was found, check the network environment.                        |  |  |

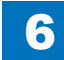
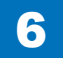

6

| Error       | Description                                                                                          | Remedy                                                                                |
|-------------|----------------------------------------------------------------------------------------------------|---------------------------------------------------------------------------------------|
| Code (hex   |                                                                                                    |                                                                                       |
| number)     |                                                                                                    |                                                                                       |
| 85005206    | Error in a HTTP response                                                                             | Check the network environment.                                                        |
| 85005300    | Codes other than the following "3xx" definition                                                      | Check that no problem is found in the proxy settings and network environment.         |
| 85005308    | Invalid hash code of the download file                                                               | Check the network environment of the device, and start the operation again.           |
| 85005309    | The proxy authentication method is not supported, or access to the CDS file server is not permitted. | Check the proxy authentication method being used, change the setting to use a         |
|             |                                                                                                    | supported proxy authentication, and then start the operation again.                   |
|             |                                                                                                    | Check that access to the following URL is permitted.                                  |
|             |                                                                                                    | device.c-cdsknn.net (protocol: https)                                                 |
|             |                                                                                                    | cdsknn.net.edgesuite.net (protocol: http)                                             |
| 85095203    | Failed to find the server                                                                            | Check the network environment of the device (the proxy settings, etc.), and start the |
|             |                                                                                                    | operation again.                                                                      |
| 85095204    | An input/output error occurred during the connecting process to the server                           | Check that no problem is found in the two items displayed during the communication    |
|             |                                                                                                    | test. If any problem was found, check the network environment.                        |
| 85095206    | Error in a HTTP response                                                                             | Check the network environment.                                                        |
| 85095300    | Codes other than the following "3xx" definition                                                      | Check that no problem is found in the proxy settings and network environment.         |
| 850C1104    | Session time-out excluding after application inquiry (after issuing delivery ID)                     | Start the operation again from the beginning                                          |
| Error codes | starting with "86": Scheduled Update                                                                 |                                                                                       |
| 86001106    | Another job existed immediately before the firmware update processing.                               | Start the operation again after terminating the job of the device                     |
| 86005203    | Failed to find the server                                                                            | Check the network environment of the device (the proxy settings, etc.), and start the |
|             |                                                                                                    | operation again.                                                                      |
| 86005204    | An input/output error occurred during the connecting process to the server                           | Check that no problem is found in the two items displayed during the communication    |
|             |                                                                                                    | test. If any problem was found, check the network environment.                        |
| 86005205    | Failed to read a HTTP response                                                                       | Check that no problem is found in the two items displayed during the communication    |
|             |                                                                                                    | test. If any problem was found, check the network environment.                        |
| 86005206    | Error in a HTTP response                                                                             | Check the network environment.                                                        |
| 86005300    | Codes other than the following "3xx" definition                                                      | Check that no problem is found in the proxy settings and network environment.         |
| 86005304    | Failed to receive the data                                                                           | Check the network environment of the device, and start the operation again.           |
| 86005305    | Failed to receive the data                                                                           | Check that no problem is found in the HDD.                                            |
|             |                                                                                                    | When this error occurs again, contact Support Group of sales companies.               |
| 86005308    | Invalid hash code of the download file                                                               | Check the network environment of the device, and start the operation again.           |
| 86005309    | The proxy authentication method is not supported, or access to the CDS file server is not permitted. | Check the proxy authentication method being used, change the setting to use a         |
|             |                                                                                                    | supported proxy authentication, and then start the operation again.                   |
|             |                                                                                                    | Check that access to the following URL is permitted.                                  |
|             |                                                                                                    | device.c-casknn.net (protocol: nttps)                                                 |
| 00005000    |                                                                                                    | cuskin net.edgesuite.net (protocol: http)                                             |
| 86095203    | Falled to find the server                                                                            | check the network environment of the device (the proxy settings, etc.), and start the |
| 06005204    | An input/output array accurred during the connecting process to the conver                           | Operation again.                                                                      |
| 00090204    | An inpurouput error occurred during the connecting process to the server                             | test. If any problem was found in the two items displayed during the communication    |
| 86005200    | Codes other than the following "3yy" definition                                                      | Check that no problem is found in the prove settings and notwork environment.         |
| 00090200    |                                                                                                    | Check that no problem is found in the proxy settings and network environment.         |

### Error Code

The error code list is shown below. Remedy are error codes of "-", and for all the error codes out of the list, contact Field Support Group in the sales company.

|             | Error Code (hex number) |         |        |                 |               | Description                                                                           | Remedy                                   |          | Ca      | use of e | error    |         |
|-------------|-------------------------|---------|--------|-----------------|---------------|---------------------------------------------------------------------------------------|------------------------------------------|----------|---------|----------|----------|---------|
| The first   | The                     | The     | 3rd    | The 5th         | The 6 - 8th   |                                                                                       |                                          | CDS      | Local   | UP       | CDS file | Network |
| diait Error | second                  | - 4th ( | diaits | diait           | digits        |                                                                                       |                                          | deliverv | CDS     | DATER    | server   |         |
| field       | digit                   | Met     | hod    | Category        | Description   |                                                                                       |                                          | server   | server  |          |          |         |
| noid        | Operator                | ontou   |        | oodo            | oodo          |                                                                                       |                                          |          | 301 001 |          |          |         |
|             | Operator                | Cale    | JOLA   | code            | code          |                                                                                       |                                          |          |         |          |          |         |
| 8           | Error                   |         |        |                 |               |                                                                                       |                                          |          |         |          |          |         |
| 8           | 0                       | Not de  | efined | ł               |               |                                                                                       |                                          |          |         |          |          |         |
| 8           | 1                       |         | serve  | r<br>Poloting r | nothed code   |                                                                                       |                                          |          |         |          |          |         |
| 8           | 1                       |         | ×      |                 | Not categoria | zed                                                                                   |                                          |          |         |          |          |         |
| 8           | 1                       | x       | X      | 0               | 001           | No value is set in a mandatory data entry item                                        | Contact the support department of the    | Yes      | -       | Yes      | -        | -       |
|             |                         |         |        | -               |               |                                                                                       | sales company.                           |          |         |          |          |         |
| 8           | 1                       | X       | Х      | 0               | 002           | In a string type of a data entry item, digit number and/or character type             | When 81040002 is displayed:              | Yes      | -       | Yes      | -        | -       |
|             |                         |         |        |                 |               | is/are set against the regulations                                                    | • Enter the correct ID and password for  |          |         |          |          |         |
|             |                         |         |        |                 |               | 81040002 is displayed in the following cases:                                         | Special Firmware. (User)                 |          |         |          |          |         |
|             |                         |         |        |                 |               | <ul> <li>The number of digits of the registration ID or password is not 8.</li> </ul> |                                          |          |         |          |          |         |
|             |                         |         |        |                 |               | The registration ID or password includes characters other than                        | When 81060002 is displayed due to an     |          |         |          |          |         |
|             |                         |         |        |                 |               | single-byte numeric characters.                                                       | error in Firm Type, Firmware Version, or |          |         |          |          |         |
|             |                         |         |        |                 |               |                                                                                       | Firmware Group Version:                  |          |         |          |          |         |
|             |                         |         |        |                 |               | 81060002 is displayed in the following cases:                                         | Register the correct firmware again.     |          |         |          |          |         |
|             |                         |         |        |                 |               | <ul> <li>The number of digits or type of characters used for Firm Type,</li> </ul>    | (CINC)                                   |          |         |          |          |         |
|             |                         |         |        |                 |               | Firmware Version, Firmware Group Version, or Firmware Label does                      |                                          |          |         |          |          |         |
|             |                         |         |        |                 |               | not meet the specified number of digits or type of characters.                        | When 81060002 is displayed due to an     |          |         |          |          |         |
|             |                         |         |        |                 |               | • The character string of Firmware Group Version (firmGroupVersion)                   | invalid e-mail address: - Register the   |          |         |          |          |         |
|             |                         |         |        |                 |               | includes characters other than numeric values.                                        | correct e-mail address. (User)           |          |         |          |          |         |
|             |                         |         |        |                 |               | • The number of digits of E-mail Address (mailAddress) is larger than                 |                                          |          |         |          |          |         |
|             |                         |         |        |                 |               | 128.                                                                                  |                                          |          |         |          |          |         |
|             |                         |         |        |                 |               | <ul> <li>Characters other than single-byte alphanumeric characters and</li> </ul>     |                                          |          |         |          |          |         |
|             |                         |         |        |                 |               | symbols are used for E-mail Address (mailAddress).                                    |                                          |          |         |          |          |         |
|             |                         |         |        |                 |               | • An invalid e-mail address was input (The domain name is missing, .                  |                                          |          |         |          |          |         |
|             |                         |         |        |                 |               | (dot) was input instead of , (comma), etc.)                                           |                                          |          |         |          |          |         |
| 8           | 1                       | X       | х      | 0               | 003           | In an data entry item, the value is set against the regulations                       | Contact the support department of the    | Yes      | -       | Yes      | -        | -       |
|             |                         |         |        |                 |               | (E.g. the set value is other than "Operator: 4. Service person, 5. User")             | sales company.                           |          |         |          |          |         |
| 8           | 1                       | X       | х      | 0               | 004           | No applicable delivery information exists                                             | Contact the support department of the    | Yes      | -       | -        | -        | -       |
|             |                         |         |        |                 |               |                                                                                       | sales company.                           |          |         |          |          |         |

6

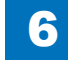

|             | Error    | Code  | (hex   | number)  |             | Description                                                                | Remedy                                       |          | Ca     | ause of e | rror     |         |
|-------------|----------|-------|--------|----------|-------------|----------------------------------------------------------------------------|----------------------------------------------|----------|--------|-----------|----------|---------|
| The first   | The      | The   | 3rd    | The 5th  | The 6 - 8th |                                                                            |                                              | CDS      | Local  | UP        | CDS file | Network |
| digit Error | broope   | _ 1th | dinite | diait    | digite      |                                                                            |                                              | delivery | CDS    |           | server   |         |
| LIGIC LITO  | diait    |       | uigito | Catamam  |             |                                                                            |                                              | uenvery  | 000    | DAILIN    | 301701   |         |
| Tield       | aigit    |       | noa    | Category | Description |                                                                            |                                              | server   | server |           |          |         |
|             | Operator | cate  | gory   | code     | code        |                                                                            |                                              |          |        |           |          |         |
| 8           | 1        | X     | X      | 1        | Operation   | I                                                                          |                                              |          |        |           |          |         |
| 8           | 1        | X     | X      | 1        | 001         | Inconsistency between the current firmware component in the data           | If distribution of the firmware is necessary | Yes      | -      | Yes       | -        | -       |
|             |          |       |        |          |             | entry item and delivery information (E.g. the conditions for automatic     | search the applicable firmware again,        |          |        |           |          |         |
|             |          |       |        |          |             | update are not met. The settings of a mandatory additional set are         | and perform distribution of the firmware.    |          |        |           |          |         |
|             |          |       |        |          |             | invalid)                                                                   |                                              |          |        |           |          |         |
|             |          |       |        |          |             | 81071001 is displayed in the following cases:                              |                                              |          |        |           |          |         |
|             |          |       |        |          |             | A cancellation notification was sent to CDS when the distribution          |                                              |          |        |           |          |         |
|             |          |       |        |          |             | status was not correct. (CDS has not received the status change due        |                                              |          |        |           |          |         |
|             |          |       |        |          |             | to a network failure, etc.)                                                |                                              |          |        |           |          |         |
|             |          |       |        |          |             | 81091001 is displayed in the following cases:                              |                                              |          |        |           |          |         |
|             |          |       |        |          |             | The firmware information of the device at the time of execution of         |                                              |          |        |           |          |         |
|             |          |       |        |          |             | distribution differs from the firmware information of the device at the    |                                              |          |        |           |          |         |
|             |          |       |        |          |             | time of registration of the distribution schedule.                         |                                              |          |        |           |          |         |
|             |          |       |        |          |             | The firmware was upgraded without using CDS when distribution              |                                              |          |        |           |          |         |
|             |          |       |        |          |             | schedule for the device that supports the UGW-linked function              |                                              |          |        |           |          |         |
|             |          |       |        |          |             | had been registered. As a result, the firmware information of the          |                                              |          |        |           |          |         |
|             |          |       |        |          |             | CDS server at the time of execution of distribution differs from the       |                                              |          |        |           |          |         |
|             |          |       |        |          |             | firmware information of the CDS server at the time of registration of      |                                              |          |        |           |          |         |
|             |          |       |        |          |             | the distribution schedule.                                                 |                                              |          |        |           |          |         |
|             |          |       |        |          |             | When the remote update setting for the firmware to be updated              |                                              |          |        |           |          |         |
|             |          |       |        |          |             | was disabled after distribution schedule was registered using auto         |                                              |          |        |           |          |         |
|             |          |       |        |          |             | update.                                                                    |                                              |          |        |           |          |         |
| 8           | 1        | X     | X      | 1        | 002         | In a notice of delivery-allowed information, an install-set was release to | Contact the support department of the        | Yes      | -      | -         | -        | -       |
|             |          |       |        |          |             | the market, but the market release was stopped during the delivery         | sales company.                               |          |        |           |          |         |
| 8           | 1        | X     | X      | 1        | 003         | No mail template file exists                                               | Contact the support department of the        | Yes      | -      | -         | -        | -       |
| 0           | 1        |       |        | 1        | 004         | Line dovice certal number in the date entry item differe from that in      | Sales company.                               | Vee      |        |           |          |         |
| 0           |          |       | ^      | I        | 004         | delivery information                                                       | sales company                                | 162      | -      | -         | -        | -       |
| 8           | 1        | x     | x      | 1        | 005         | User is selected as Operator in the data entry items and the retrieval     | Contact the support department of the        | Yes      | -      | -         | -        | -       |
|             |          |       |        |          |             | type is other than the latest                                              | sales company.                               |          |        |           |          |         |
| 8           | 1        | X     | X      | 1        | 006         | The retrieval type in the data entry item is special and registration      | Contact the support department of the        | Yes      | -      | -         | -        | -       |
|             |          |       |        |          |             | ID and individual Password are not set (* Operator did not enter           | sales company.                               |          |        |           |          |         |
|             |          |       |        |          |             | registration ID and individual Password)                                   |                                              |          |        |           |          |         |
| 8           | 1        | X     | X      | 1        | 007         | The retrieval type in the data entry item is special and Operator is not   | Contact the support department of the        | Yes      | -      | -         | -        | -       |
|             |          |       |        | 4        | 000         | Service person                                                             | sales company.                               | Vee      |        |           |          |         |
| 8           |          | X     | ×      | 1        | 800         | As to the device serial number in the data entry items, there is no        | Check registration of LIVIS. (CINC)          | res      | -      | -         | -        | -       |
| 8           | 1        |       |        | 1        | 009         | applicable device code product                                             | Enter correct ID and the password            | Voc      |        |           |          |         |
| 0           |          | ^     | ^      | I        | 009         | hasic set annicable to the registration ID and Password /* When            | Liner correct ib and the password.           | 162      | -      | -         | -        | -       |
|             |          |       |        |          |             | wrong registration ID or Password was entered by an operator)              |                                              |          |        |           |          |         |
|             | 1        | 1     | I I    |          | 1           | mong registration to or rassword was entered by an operator)               |                                              | 1        |        |           |          |         |

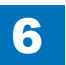

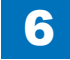

|             | Error Code (hex number) |         |        |          |             | Description                                                              | Remedy                                    |          | Ca      | ause of e | error    |         |
|-------------|-------------------------|---------|--------|----------|-------------|--------------------------------------------------------------------------|-------------------------------------------|----------|---------|-----------|----------|---------|
| The first   | The                     | The     | 3rd    | The 5th  | The 6 - 8th |                                                                          |                                           | CDS      | Local   | UP        | CDS file | Network |
| diait Error | second                  | - 4th ( | diaits | diait    | diaits      |                                                                          |                                           | deliverv | CDS     | DATER     | server   |         |
| field       | digit                   | Met     | hod    | Category | Description |                                                                          |                                           | server   | server  |           |          |         |
| noid        | Operator                | cated   |        | code     | code        |                                                                          |                                           | 001701   | 001 001 |           |          |         |
|             | Operator                | Cale    | gory   | coue     | coue        |                                                                          |                                           |          |         |           |          |         |
| 8           | 1                       | x       | x      | 1        | 00A         | The delivery status is Applying                                          | After 2 hours and 30 minutes have         | Yes      | -       | -         | -        | -       |
|             |                         |         |        |          |             | After the firmware was updated and when an update completion             | passed since the failed attempt to        |          |         |           |          |         |
|             |                         |         |        |          |             | notification has not been sent to CDS, distribution of the firmware was  | distribute the firmware, search the       |          |         |           |          |         |
|             |                         |         |        |          |             | attempted again before update time-out is processed in CDS.              | applicable firmware again, and perform    |          |         |           |          |         |
| 8           | 1                       |         | ~      | 1        | 008         | No approval information exists about FULA or the export criteria when    | distribution of the firmware.             | Voc      |         |           |          |         |
| 0           | 1                       | ^       | ^      | I        | 000         | the delivery is determined                                               | sales company                             | 165      | -       | -         | -        | -       |
| 8           | 1                       | x       | x      | 1        | 00C         | The delivery status is Distributing/Distributed/Applying/Finished/Failed | Search the applicable firmware again.     | Yes      | -       | -         | -        | -       |
| Ŭ           |                         |         | ^      | •        |             | When the distribution status was not correct, distribution information   | and perform distribution of the firmware. |          |         |           |          |         |
|             |                         |         |        |          |             | was obtained from CDS. (CDS has not been notified of the status          |                                           |          |         |           |          |         |
|             |                         |         |        |          |             | change due to a network failure, etc.)                                   |                                           |          |         |           |          |         |
| 8           | 1                       | х       | х      | 1        | 00D         | The delivery status is Distributing/Distributed/Applying/Finished/Failed | Search the applicable firmware again,     | Yes      | -       | -         | -        | -       |
|             |                         |         |        |          |             | 8108100D: When the distribution status was not correct, schedule         | and perform distribution of the firmware. |          |         |           |          |         |
|             |                         |         |        |          |             | information was checked with CDS. (CDS has not been notified of the      |                                           |          |         |           |          |         |
|             |                         |         |        |          |             | status change due to a network                                           |                                           |          |         |           |          |         |
|             |                         |         |        |          |             |                                                                          |                                           |          |         |           |          |         |
| 8           | 1                       | x       | X      | 1        | 00E         | The delivery status is New/Waiting to Distribute/Distributed/Applying/   | Contact the support department of the     | Yes      | -       | -         | -        | -       |
| 0           | 1                       | ~       |        | 1        | 005         | FINIShed/Failed                                                          | sales company.                            | Voo      |         |           |          |         |
| 0           | 1                       | ×       | ×      | I        | UUF         | (Firmware distribution)                                                  |                                           | res      | -       | -         | -        | -       |
| 8           | 1                       | x       | x      | 1        | 010         | The delivery status is New/Waiting to Distribute/Distributing/Applying/  | Search the applicable firmware again      | Yes      | -       | -         | -        | -       |
| Ŭ           |                         |         | ^      | •        | 0.0         | Finished/Failed                                                          | and perform distribution of the firmware. |          |         |           |          |         |
|             |                         |         |        |          |             | 810B1010: An update start notification was sent to CDS with an invalid   |                                           |          |         |           |          |         |
|             |                         |         |        |          |             | status. (The CDS server failed to receive the status change due to a     |                                           |          |         |           |          |         |
|             |                         |         |        |          |             | network error, etc.)                                                     |                                           |          |         |           |          |         |
| 8           | 1                       | х       | х      | 1        | 011         | The delivery status is Distributing/Distributed/Applying/Finished/Failed | Contact the support department of the     | Yes      | -       | -         | -        | -       |
|             |                         |         |        |          |             |                                                                          | sales company.                            |          |         |           |          |         |
| 8           | 1                       | x       | X      | 1        | 012         | Device is "Not applicable to CDS"                                        | Register the device as a CDS device.      | Yes      | -       | -         | -        | -       |
|             |                         |         |        |          |             | (Firmware distribution)                                                  |                                           |          |         |           |          |         |
| 8           | 1                       |         |        | 1        | 013         | When the specified distribution time was within the time frame of CDS    | Contact the support department of the     | Voc      |         |           |          |         |
| 0           | '                       | ^       | ^      | 1        | 015         | distribution stop                                                        | sales company                             | 163      | -       | -         | -        | -       |
|             |                         |         |        |          |             | (Firmware distribution)                                                  | Sales company.                            |          |         |           |          |         |
| 8           | 1                       | x       | х      | 1        | 014         | When confirmation of the firmware distribution settings ended in time-   | Search the applicable firmware again.     | Yes      | -       | -         | -        | -       |
|             |                         |         |        |          | -           | out.                                                                     | and perform distribution of the firmware. |          |         |           |          |         |
|             |                         |         |        |          |             | CDS was not accessed within 30 minutes after the distribution time.      |                                           |          |         |           |          |         |
|             |                         |         |        |          |             | The device has been turned OFF, the network has been disconnected,       |                                           |          |         |           |          |         |
|             |                         |         |        |          |             | etc.                                                                     |                                           |          |         |           |          |         |
| 8           | 1                       | x       | х      | 1        | 015         | When firmware distribution time-out occurs.                              | Search the applicable firmware again,     | Yes      | -       | -         | -        | -       |
|             |                         |         |        |          |             | A reception completion notification was not sent to CDS within 24 hours  | and perform distribution of the firmware. |          |         |           |          |         |
|             |                         |         |        |          |             | after the start of the distribution. The device has been turned OFF, the |                                           |          |         |           |          |         |
|             |                         |         |        |          |             | network has been disconnected, etc.                                      |                                           |          |         |           |          |         |

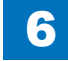

Error Code (hex number)

Description

| Th   | e first | The      | The   | 3rd    | The 5th  | The 6 - 8th |                                                                               |                                           | CDS      | Local    | UP    | CDS file | Network |
|------|---------|----------|-------|--------|----------|-------------|-------------------------------------------------------------------------------|-------------------------------------------|----------|----------|-------|----------|---------|
| diai | t Error | second   | - 4th | digits | digit    | digits      |                                                                               |                                           | deliverv | CDS      | DATER | server   |         |
| f    | ield    | digit    | Met   | hod    | Category | Description |                                                                               |                                           | server   | server   |       |          |         |
|      |         | Operator | cato  | aon    | code     | code        |                                                                               |                                           | 001101   |          |       |          |         |
|      |         | Operator | Cale  | gory   | coue     | code        |                                                                               |                                           |          |          |       |          |         |
|      | 8       | 1        | х     | Х      | 1        | 016         | Firmware update time-out occurred.                                            | Check the device to see if the update has | Yes      | - 1      | -     | -        | -       |
|      |         |          |       |        |          |             | An update completion notification had not been sent to CDS even after         | been completed. When the update has       |          |          |       |          |         |
|      |         |          |       |        |          |             | 2 hours since the start of the update.                                        | ended in failure, execute the operation   |          |          |       |          |         |
|      |         |          |       |        |          |             |                                                                               | again if there is no problem with the     |          |          |       |          |         |
|      |         |          |       |        |          |             |                                                                               | device.                                   |          |          |       |          |         |
|      | 8       | 1        | х     | х      | 1        | 017         | When the firmware distribution information notification showed an error       | Contact the support department of the     | Yes      | -        | -     | -        | -       |
|      |         |          |       |        |          |             | in processing the distribution information.                                   | sales company.                            |          |          |       |          |         |
|      | 8       | 1        | Х     | х      | 1        | 018         | When the firmware distribution information notification showed an error       | Contact the support department of the     | Yes      | -        | -     | -        | -       |
|      |         |          |       |        |          |             | in processing the scheduled update information.                               | sales company.                            |          |          |       |          |         |
|      | 8       | 1        | Х     | Х      | 1        | 019         | When the status of the scheduled update information is "Set",                 | Contact the support department of the     | Yes      | -        | -     | -        | -       |
|      |         |          |       |        |          |             | "Finished", or "Failed".                                                      | sales company.                            |          |          |       |          |         |
|      | 8       | 1        | Х     | X      | 1        | 020         | When the status of the scheduled update information is "Waiting to            | Contact the support department of the     | Yes      | -        | -     | -        | -       |
|      |         |          |       |        |          |             | Transmit" or "New".                                                           | sales company.                            |          |          |       |          |         |
|      | 8       | 1        | Х     | Х      | 1        | 021         | When the status of the scheduled update information is "Set".                 | Contact the support department of the     | Yes      | -        | -     | -        | -       |
|      |         |          |       |        |          |             |                                                                               | sales company.                            |          |          |       |          |         |
|      | 8       | 1        | х     | X      | 1        | 022         | The scheduled update setting information differs between the input            | Contact the support department of the     | Yes      | -        | -     | -        | -       |
|      |         |          |       |        |          |             | information and the distribution information.                                 | sales company.                            |          |          |       |          |         |
|      | 8       | 1        | х     | X      | 1        | 023         | When the distribution status is "Cancel".                                     | Contact the support department of the     | Yes      | -        | -     | -        | -       |
|      | _       |          |       |        |          |             |                                                                               | sales company.                            |          |          |       |          |         |
|      | 8       | 1        | Х     | X      | 2        | I/O         |                                                                               |                                           |          |          | 1     | 1        | 1       |
|      | 8       | 1        | х     | X      | 2        | 001         | The specified license access number does not exist in LMS                     | Contact the support department of the     | Yes      | -        | -     | -        | -       |
|      | _       | 4        |       |        | 0        | 000         | The second final linear excession where here the second south sub-            | sales company.                            | Ma a     |          |       |          |         |
|      | 8       | 1        | х     | X      | 2        | 002         | I ne specified license access number has been deauthorized                    |                                           | Yes      | -        | -     | -        | -       |
|      |         | 4        |       |        | 0        | 000         |                                                                               | sales company.                            | Vaa      |          |       |          |         |
|      | 8       | 1        | X     | X      | 2        | 003         | ine package product of the entered license access number doesn't              | Contact the support department of the     | res      | -        | -     | -        | -       |
|      | 0       | 1        |       |        | 0        | 004         | Include MEAP application/System Option                                        | sales company.                            | Vaa      |          |       |          |         |
|      | °       | I        | X     | X      | 2        | 004         |                                                                               |                                           | res      | -        | -     | -        | -       |
|      | 0       | 1        | v     |        | 2        | 005         | sale company for the package product                                          | Sales company.                            | Voo      |          |       |          |         |
| 1    | 0       | 1        | ×     |        | 2        | 005         | allowed to register                                                           |                                           | 162      | -        | -     | -        | -       |
| -    | 8       | 1        |       |        | 2        | 006         | allowed to register                                                           | pares company.                            | Voc      |          |       |          |         |
|      | о       | 1        |       | ^      | 2        |             | result of the defined number of times for the same device                     |                                           | 163      | -        | -     | -        | -       |
| 1    |         |          |       |        |          |             |                                                                               | Sales company.                            |          |          |       |          |         |
| -    | 8       | 1        | v     |        | 2        | 007         | No device product exists applicable to the optional product                   | Contact the support department of the     | Ves      | <u> </u> |       |          |         |
|      | 5       | í        |       | ^      | 2        |             |                                                                               | sales company                             | 163      | -        | -     | -        | -       |
| -    | 8       | 1        | ¥     | y I    | 2        | 008         | No product exists applicable to the device serial number                      | Contact the support department of the     | Yes      | -        | -     | -        | -       |
|      |         | '        |       | ^      | ~        |             |                                                                               | sales company                             | 100      |          | _     | _        | _       |
| -    | 8       | 1        | X     | x      | 2        | 009         | u<br>The product of the entered license access number cannot be used with     | Contact the support department of the     | Yes      | -        | -     | -        | -       |
|      | -       | •        |       | ^      | -        |             | this device because the settings of the sales company are incorrect           | sales company                             |          |          |       |          |         |
|      | 8       | 1        | x     | x      | 2        | 00A         | No product linked to the license access number is registered in CDS           | Contact the support department of the     | Yes      | - 1      | -     | -        | -       |
|      | Ŭ       |          | ~     |        | -        |             | for delivery                                                                  | sales company                             | 100      |          |       |          |         |
|      |         |          |       |        |          |             | ······,                                                                       |                                           |          |          |       |          |         |
| -    | 8       | 1        | x     | - x    | 2        | 00B         | Although the product linked to the license access number is registered        | Contact the support department of the     | Yes      | -        | -     | -        | -       |
|      |         | '        |       | ^      | ~        |             | in CDS for delivery, the delivery is stopped now                              | sales company                             | 100      |          | _     | _        | _       |
|      | 8       | 1        | ~     |        | 2        | 000         | No existence of optional product applicable to the device serial number       | Contact the support department of the     | Voc      |          |       |          |         |
| 1    | U       | 1        | X     |        | 2        |             | ויאס פאוסנפווטב טו טףנוטוומו אוטטעטנו מאאווטמטוב נט נווב טבאוכב Senai number. |                                           | 162      | -        | -     | -        | -       |
| 1    | 1       |          |       |        |          | 1           | 1                                                                             | Baics company.                            |          | 1        | 1     | 1        | 1       |

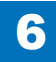

Cause of error

Remedy

|             | Error Code (hex number) |         |        |          |             | Description                                                             | Remedy                                |          | Ca     | ause of e | error    |         |
|-------------|-------------------------|---------|--------|----------|-------------|-------------------------------------------------------------------------|---------------------------------------|----------|--------|-----------|----------|---------|
| The first   | The                     | The     | 3rd    | The 5th  | The 6 - 8th |                                                                         |                                       | CDS      | Local  | UP        | CDS file | Network |
| digit Error | second                  | - 4th ( | diaits | diait    | diaits      |                                                                         |                                       | delivery | CDS    |           | server   |         |
| field       | digit                   | Mot     | hod    | Catagory | Description |                                                                         |                                       | convor   | convor |           |          |         |
| neid        | uigit                   | ivieu   | nou    | Category | Description |                                                                         |                                       | Server   | server |           |          |         |
|             | Operator                | cate    | gory   | code     | code        |                                                                         |                                       |          |        |           |          |         |
| 8           | 1                       | х       | х      | 2        | 00D         | The license access number has been registered for another device        | Contact the support department of the | Yes      | -      | -         | -        | -       |
|             |                         |         |        |          |             | , i i i i i i i i i i i i i i i i i i i                                 | sales company.                        |          |        |           |          |         |
| 8           | 1                       | Х       | Х      | 2        | 00E         | For the device product applicable to the device serial number, no       | Contact the support department of the | Yes      | -      | -         | -        | -       |
|             |                         |         |        |          |             | available software (MEAP application, System Option) exists             | sales company.                        |          |        |           |          |         |
| 8           | 1                       | Х       | Х      | 2        | 010         | LMS system error                                                        | Contact the support department of the | Yes      | -      | -         | -        | -       |
|             |                         |         |        |          |             | * In support of multi-manifest, when the MFP/SFP section value shows    | sales company.                        |          |        |           |          |         |
|             |                         |         |        |          |             | any value other than 0 or 1, LMS returns an error code "-215" to        |                                       |          |        |           |          |         |
|             |                         |         |        |          |             | CDS.                                                                    |                                       |          |        |           |          |         |
| 8           | 1                       | х       | х      | 2        | 011         | LMS system error                                                        | Contact the support department of the | Yes      | -      | -         | -        | -       |
|             |                         |         |        |          |             | * In the case of failure in collection of manifest in support of multi- | sales company.                        |          |        |           |          |         |
|             |                         |         |        |          | 0.10        | manifest, LMS returns an error code "-999" to CDS.                      |                                       |          |        |           |          |         |
| 8           | 1                       | X       | х      | 2        | 012         | License cannot be issued for the upgrade product.                       | Contact the support department of the | Yes      | -      | -         | -        | -       |
|             |                         |         |        |          |             | Since the configuration has been changed in the upgrade product,        | sales company.                        |          |        |           |          |         |
|             |                         |         |        |          |             | there are no applications and options for which a license can be        |                                       |          |        |           |          |         |
| 0           | 1                       |         | ×      | 2        | 012         | ISSUED.                                                                 | Contact the support department of the | Vaa      |        |           |          |         |
| 0           |                         | ×       | х      | 2        | 013         | INOL TEGISLETEU ITI USA                                                 |                                       | res      | -      | -         | -        | -       |
|             |                         |         |        |          |             | CSA associated with the group ID                                        | sales company.                        |          |        |           |          |         |
| 8           | 1                       | x       | ¥      | F        |             |                                                                         | CDS                                   | <u> </u> |        |           |          |         |
| 8           | 1                       | X       | X      | F        | 000         | Unclassified                                                            | Contact the support department of the | - 7      | Yes    | -         | -        | -       |
|             |                         |         |        |          |             |                                                                         | sales company.                        |          |        |           |          |         |
| 8           | 1                       | х       | х      | F        | 001         | Communication test information not registered                           | Contact the support department of the | -        | Yes    | -         | -        | -       |
|             |                         |         |        |          |             | Download file information for communication test does not exist.        | sales company.                        |          |        |           |          |         |
| 8           | 1                       | х       | х      | F        | 003         | Firmware information not registered                                     | Contact the support department of the | -        | Yes    | -         | -        | -       |
|             |                         |         |        |          |             | Firmware information corresponding to the target device serial number   | sales company.                        |          |        |           |          |         |
|             |                         |         |        |          |             | does not exist.                                                         |                                       | Ļ!       |        |           |          |         |
| 8           | 1                       | X       | х      | F        | 007         | Invalid firmware version                                                | Contact the support department of the | -        | Yes    | -         | -        | -       |
|             |                         |         |        |          |             | I he firmware version at the time of registration of the distribution   | sales company.                        |          |        |           |          |         |
| 0           | 1                       |         | V      |          | 009         | schedule differs from the current firmware version.                     | Contact the support department of the |          | Vaa    |           |          |         |
| 0           |                         | ^       | X      | Г        | 008         | Firmware information to be distributed does not exist                   |                                       | -        | 162    | -         | -        | -       |
| 8           | 1                       | ¥       | Y      | F        | 009         | Forcible termination                                                    | Contact the support department of the |          | Yes    |           | -        | -       |
| Ŭ           | '                       |         | ~      |          | 000         | Distribution information is forcibly terminated from the server UI      | sales company                         |          | 100    |           |          |         |
| 8           | 1                       | х       | х      | F        | 00F         | Invalid distribution status                                             | Contact the support department of the | - 1      | Yes    | -         | -        | -       |
|             |                         |         |        |          |             | Distribution status of the server is in a condition where a requested   | sales company.                        |          |        |           |          |         |
|             |                         |         |        |          |             | method from the client cannot be accepted.                              |                                       |          |        |           |          |         |
| 8           | 1                       | х       | Х      | F        | 010         | Invalid parameter                                                       | Contact the support department of the | - 1      | Yes    | -         | -        | -       |
|             |                         |         |        |          |             | Requested parameter from the client is not correct.                     | sales company.                        |          |        |           |          |         |
| 8           | 1                       | Х       | Х      | F        | 011         | Version information not registered                                      | Contact the support department of the | - /      | Yes    | -         | -        | -       |
|             |                         |         |        |          |             | Version information corresponding to the specified serial number has    | sales company.                        |          |        |           |          |         |
|             |                         |         |        |          |             | not been registered.                                                    |                                       |          |        |           |          |         |
| 8           | 1                       | х       | х      | F        | 012         | Distribution time-out                                                   | Contact the support department of the | -        | Yes    | -         | -        | -       |
|             |                         |         |        |          |             | Distribution has not been completed even after a certain period of time | sales company.                        |          |        |           |          |         |
|             |                         |         |        |          |             | from the start of the distribution.                                     |                                       |          |        |           |          |         |

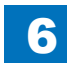

|             | Error Code (hex number) |       |        |            |               | Description                                                              | Remedy                                      |          | Ca     | ause of e | error    |         |
|-------------|-------------------------|-------|--------|------------|---------------|--------------------------------------------------------------------------|---------------------------------------------|----------|--------|-----------|----------|---------|
| The first   | The                     | The   | 3rd    | The 5th    | The 6 - 8th   |                                                                          |                                             | CDS      | Local  | UP        | CDS file | Network |
| digit Error | second                  | _ 1th | diaite | diait      | digite        |                                                                          |                                             | deliverv | CDS    |           | server   |         |
| aigit Error | diait                   |       | ulgits | Catamam    |               |                                                                          |                                             | uenvery  | 000    | DAILI     | 301701   |         |
| Tield       | algit                   |       | noa    | Category   | Description   |                                                                          |                                             | server   | server |           |          |         |
|             | Operator                | cate  | gory   | code       | code          |                                                                          |                                             |          |        |           |          |         |
| 8           | 1                       | х     | X      | F          | 013           | Unable to judge the necessity of distribution                            | Contact the support department of the       | -        | Yes    | -         | -        | -       |
|             |                         |       |        |            |               | Version information from a device has not been registered in the local   | sales company.                              |          |        |           |          |         |
|             |                         |       |        |            |               | CDS.                                                                     |                                             |          |        |           |          |         |
|             |                         |       |        |            |               | Since the local CDS does not know the version information of the         |                                             |          |        |           |          |         |
|             |                         |       |        |            |               | device, it cannot respond to the distribution request from updater. As a |                                             |          |        |           |          |         |
|             |                         |       |        |            |               | result of that, an error occurred when the request has been made.        |                                             |          |        |           |          |         |
| 8           | 1                       | X     | X      | F          | FFE           | DB error                                                                 | Contact the support department of the       | -        | Yes    | -         | -        | -       |
|             |                         |       |        |            |               | General error to access DB.                                              | sales company.                              |          |        |           |          |         |
| 8           | 1                       | х     | X      | F          | FFF           | DB error                                                                 | Contact the support department of the       | -        | Yes    | -         | -        | -       |
|             |                         |       |        |            |               | Internal error other than error to access DB (file I/O, etc.).           | sales company.                              |          |        |           |          |         |
| 8           | 2~6                     |       |        |            |               |                                                                          |                                             |          |        |           |          |         |
| 8           | 2~6                     | X     | X      | Relating n | nethod code   |                                                                          |                                             |          |        |           |          |         |
| 8           | 2~6                     | X     | X      | 0          | Not cartelize | 0<br>National                                                            | Newsells wet indicated                      |          |        |           |          |         |
| 8           | 2~0                     | X     | X      | 0          | 100           | Not defined                                                              | Normally not indicated                      |          |        |           |          |         |
| 8           | 2~6                     | x     | X      | 1          | Operation     |                                                                          |                                             |          |        |           |          |         |
| 8           | 2~6                     | X     | X      | 1          | 001           | Processing exclusively                                                   | Start the operation again after terminating | -        | -      | Yes       | -        | -       |
| -           |                         |       |        |            |               |                                                                          | other Updater operations being executed     |          |        |           |          |         |
|             |                         |       |        |            |               |                                                                          | simultaneously                              |          |        |           |          |         |
| 8           | 2~6                     | x     | x      | 1          | 002           | Stopped                                                                  | Restart the device and start the            | -        | -      | Yes       | -        | -       |
| Ŭ           |                         |       |        | •          |               |                                                                          | operation again                             |          |        |           |          |         |
| 8           | 2~6                     | x     | x      | 1          | 101           | Failed to process preparation for use                                    | Contact the support department of the       | -        | -      | Yes       | -        | -       |
| -           |                         |       |        |            |               | · · · · · · · · · · · · · · · · · · ·                                    | sales company                               |          |        |           |          |         |
| 8           | 2~6                     | x     | X      | 1          | 102           | Failed to process use end                                                | Contact the support department of the       | -        | -      | Yes       | -        | -       |
|             |                         |       |        |            |               |                                                                          | sales company.                              |          |        |           |          |         |
| 8           | 2~6                     | X     | Х      | 1          | 103           | Time out during restart of readiness preparation                         | Contact the support department of the       | -        | -      | Yes       | -        | -       |
|             |                         |       |        |            |               |                                                                          | sales company.                              |          |        |           |          |         |
| 8           | 2~6                     | Х     | X      | 1          | 104           | Session time-out excluding after application inquiry (after issuing      | Start the operation again from the          | -        | -      | Yes       | -        | -       |
|             |                         |       |        |            |               | delivery ID)                                                             | beginning                                   |          |        |           |          |         |
| 8           | 2~6                     | X     | X      | 1          | 105           | CDS URL is not set                                                       | Set CDS URL                                 | -        | -      | Yes       | -        | -       |
| 8           | 2~6                     | X     | X      | 1          | 106           | Another job existed immediately before the firmware update               | Start the operation again after terminating | -        | -      | Yes       | -        | -       |
|             |                         |       |        |            |               | processing.                                                              | the job of the device                       |          |        |           |          |         |
| 8           | 2~6                     | X     | X      | 1          | 201           | Specifying of an IR option for a model that does not support IR options  | Contact the support department of the       | Yes      | -      | -         | -        | -       |
|             | 2.0                     |       |        | 4          |               | Creativing of actual under far a model that does not compare             | sales company.                              | Vaa      |        |           |          |         |
| 8           | 2~0                     | X     | X      | 1          | 202           | Specifying of scheduled update for a model that does not support         | Contact the support department of the       | res      | -      | -         | -        | -       |
|             | 2.6                     |       |        | 1          | 202           | Scheduled update                                                         | sales company.                              | Voo      |        |           | 1        |         |
| 0           | 2~0                     |       |        | 1          | 203           |                                                                          |                                             | ies      | -      | -         | -        | -       |
|             |                         |       |        |            |               | processing                                                               | sales company.                              |          |        |           |          |         |
| 8           | 2~6                     | ×     |        | 1          | 204           | L-CDS undate process for a model that does not support L-CDS             | Contact the support department of the       | _        | Yes    | _         | -        |         |
|             |                         |       | ^      |            |               |                                                                          | sales company                               |          |        |           |          |         |
| 8           | 2~6                     | x     | x      | 1          | 301           | Security Token verification error                                        | Contact the support department of the       | -        | -      | -         | -        | Yes     |
|             | _ •                     |       | ``     |            |               |                                                                          | sales company.                              |          |        |           |          |         |
| 8           | 2~6                     | x     | x      | 1          | 302           | Privilege check error                                                    | Perform the authentication as a correct     | -        | -      | -         | -        | Yes     |
|             |                         |       |        |            |               |                                                                          | user.                                       |          |        |           |          |         |
| 8           | 2~6                     | X     | X      | 1          | 303           | Parameter error                                                          | Contact the support department of the       | -        | -      | -         | -        | Yes     |
|             |                         |       |        |            |               |                                                                          | sales company.                              |          |        |           |          |         |

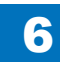

|             | Error Code (nex number) |       |        |          |              | Description                                           | Remedy                                | 1 1                                     | Uá     | ause of e | error    |         |
|-------------|-------------------------|-------|--------|----------|--------------|-------------------------------------------------------|---------------------------------------|-----------------------------------------|--------|-----------|----------|---------|
| The first   | The                     | The   | 3rd    | The 5th  | The 6 - 8th  |                                                       |                                       | CDS                                     | Local  | UP        | CDS file | Network |
| digit Error | cocond                  | 1th   | diaito | digit    | digito       |                                                       |                                       | dolivory                                | CDS    |           | convor   |         |
|             | Second                  | - 401 | uigits | uigit    | uigits       |                                                       |                                       | uenvery                                 | 603    | DAIER     | Server   |         |
| field       | digit                   | Met   | hod    | Category | /Description |                                                       |                                       | server                                  | server |           |          |         |
|             | Operator                | cate  | gory   | code     | code         |                                                       |                                       |                                         |        |           |          |         |
| 8           | 2~6                     | х     | х      | 1        | 304          | There is no distribution information from the server. | Contact the support department of the | -                                       | -      | -         | -        | -       |
|             |                         |       |        |          |              |                                                       | sales company.                        | 1                                       |        |           |          |         |
| 8           | 2~6                     | Х     | Х      | 1        | 305          | Version notification is not required.                 | Contact the support department of the | · - · ·                                 | -      | -         | -        | -       |
|             |                         |       |        |          |              |                                                       | sales company.                        | 1                                       |        |           |          |         |
| 8           | 2~6                     | Х     | Х      | 1        | 306          | Connection server information mismatch error          | Check the connection server settings. |                                         | -      | -         | -        | Yes     |
| 8           | 2~6                     | Х     | Х      | 2        | I/O          |                                                       |                                       |                                         |        |           |          |         |
| 8           | 2~6                     | х     | X      | 2        | 1xx          | An internal error about file operation                | Contact the support department of the | l - '                                   | -      | Yes       | -        | -       |
|             |                         |       |        |          |              |                                                       | sales company.                        |                                         |        |           |          |         |
| 8           | 2~6                     | Х     | X      | 2        | 2xx          | An internal error about xML file operation            | Contact the support department of the | - 1                                     | -      | Yes       | -        | -       |
|             |                         |       |        |          |              |                                                       | sales company.                        |                                         |        |           |          |         |
| 8           | 2~6                     | Х     | Х      | 2        | 301          | Failed to output the license file                     | Contact the support department of the | - 1                                     | -      | Yes       | -        | -       |
|             |                         |       |        |          |              |                                                       | sales company.                        | 1                                       |        |           |          |         |
| 8           | 2~6                     | Х     | Х      | 2        | 400          | Codes other than the following "4xx" definition       | Contact the support department of the | - <sup>1</sup>                          | -      | Yes       | -        | -       |
|             |                         |       |        |          |              |                                                       | sales company.                        | 1                                       |        |           |          |         |
| 8           | 2~6                     | Х     | х      | 2        | 401          | Failure in creation of an auto shutdown stop file     | Contact the support department of the | -                                       | -      | Yes       | -        | -       |
|             |                         |       |        |          |              |                                                       | sales company.                        | 1                                       |        |           |          |         |
| 8           | 2~6                     | х     | x      | 2        | 402          | Failure in deletion of the auto shutdown stop file    | Contact the support department of the | - 1                                     | -      | Yes       | -        | -       |
| _           |                         |       |        |          | -            |                                                       | sales company                         | 1                                       |        |           |          |         |
| 8           | 2~6                     | х     | x      | 3        | Device       | Ι                                                     |                                       |                                         |        |           |          |         |
| 8           | 2~6                     | Х     | X      | 3        | 1xx          | An internal error in CPCA                             | Contact the support department of the | · - ·                                   | -      | Yes       | -        | -       |
|             |                         |       |        |          |              |                                                       | sales company.                        | 1                                       |        |           |          |         |
| 8           | 2~6                     | х     | x      | 3        | 2xx          | An internal error in IMI                              | Contact the support department of the | -                                       | -      | Yes       | -        | -       |
|             |                         |       |        |          |              |                                                       | sales company                         | 1                                       |        |           |          |         |
| 8           | 2~6                     | х     | x      | 3        | 3xx          | An internal error in SMS                              | Contact the support department of the | -                                       | -      | Yes       | -        | -       |
| _           |                         |       |        |          |              |                                                       | sales company                         | 1                                       |        |           |          |         |
| 8           | 2~6                     | х     | x      | 3        | 4xx          | An internal error in NLM                              | Contact the support department of the | -                                       | -      | Yes       | -        | -       |
| _           |                         |       |        |          |              |                                                       | sales company                         | 1                                       |        |           |          |         |
| 8           | 2~6                     | х     | x      | 3        | 5xx          | Configuration Service property setting error          | Contact the support department of the | -                                       | -      | Yes       | -        | -       |
| -           |                         |       |        |          |              |                                                       | sales company                         | 1                                       |        |           |          |         |
| 8           | 2~6                     | x     | x      | 3        | 6xx          | An internal error related to APL_CDS partition        | Contact the support department of the | -                                       | -      | Yes       | -        |         |
| -           |                         |       |        |          |              |                                                       | sales company                         | 1                                       |        |           |          |         |
| 8           | 2~6                     | x     | x      | 3        | 7xx          | DCM-related service error                             | Contact the support department of the | -                                       | -      | Yes       | -        | -       |
| Ŭ           |                         |       |        |          |              |                                                       | sales company                         | 1                                       |        |           |          |         |
| 8           | 2~6                     | x     | x      | 4        | SOAP comm    | nunication                                            |                                       |                                         |        |           |          |         |
| 8           | 2~6                     | X     |        | 4        | 101          | The processing thread stopped                         | Contact the support department of the | -                                       | -      | Yes       | -        | -       |
| _           |                         |       |        |          | -            |                                                       | sales company                         | 1                                       |        |           |          |         |
| 8           | 2~6                     | x     | x      | 4        | 102          | Processing SOAP communication now                     | Contact the support department of the | -                                       | -      | Yes       | -        | -       |
| -           |                         |       |        |          |              | ······································                | sales company                         | 1                                       |        |           |          |         |
| 8           | 2~6                     | x     | x      | 4        | 103          | The function type is not matched                      | Contact the support department of the | -                                       | -      | Yes       | -        | -       |
| Ŭ           | - Ŭ                     |       |        | · ·      |              |                                                       | sales company                         | 1                                       |        |           |          |         |
| 8           | 2~6                     | x     | x      | 4        | 104          | An invalid SOAP response error                        | Check the network environment         | Yes                                     | -      | -         | -        | -       |
| Ŭ           | - Ŭ                     |       |        | · ·      | '            |                                                       | When this problem recurs, contact     |                                         |        |           |          |         |
|             |                         |       |        |          |              |                                                       | the support department of the sales   | 1                                       |        |           |          |         |
|             |                         |       |        |          |              |                                                       | company                               | 1                                       |        |           |          |         |
| 8           | 2~6                     |       |        | 1        | 201          | An internal error about application information       | Contact the support department of the |                                         | -      | Ves       |          | _       |
| 0           | 2.00                    | ^     | ^      | 7        | 201          |                                                       |                                       | - ,                                     | -      | 165       | -        | -       |
| 1           | 1 1                     |       | 1      | 1        | 1            | 1                                                     | ISAIES COMDANY.                       | , · · · · · · · · · · · · · · · · · · · |        |           | 1        |         |

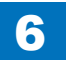

|             | Error Code (hex number) |       |        |          |             | Description                                                            | Remedy                                                |              | Ca      | ause of e | error    |         |
|-------------|-------------------------|-------|--------|----------|-------------|------------------------------------------------------------------------|-------------------------------------------------------|--------------|---------|-----------|----------|---------|
| The first   | The                     | The   | 3rd    | The 5th  | The 6 - 8th |                                                                        |                                                       | CDS          | Local   | UP        | CDS file | Network |
| digit Error | second                  | - 4th | diaits | diait    | digits      |                                                                        |                                                       | deliverv     | CDS     | DATER     | server   |         |
| field       | digit                   | Mot   | hod    | Category |             |                                                                        |                                                       | server       | server  |           |          |         |
| lielu       | Granatan                |       |        | Calegory |             |                                                                        |                                                       | Server       | 501 001 |           |          |         |
|             | Operator                | cate  | gory   | code     | code        |                                                                        |                                                       |              |         |           |          |         |
| 8           | 2~6                     | х     | Х      | 4        | 202         | config.xml is NOT FOUND                                                | Contact the support department of the                 | - 1          | -       | Yes       | -        | -       |
|             |                         |       |        |          |             |                                                                        | sales company.                                        |              |         |           |          |         |
| 8           | 2~6                     | X     | х      | 4        | 203         | type.xml is NOT FOUND                                                  | Contact the support department of the                 | - /          | -       | Yes       | -        | -       |
|             |                         |       |        |          |             |                                                                        | sales company.                                        | ļ'           |         |           |          |         |
| 8           | 2~6                     | X     | х      | 4        | 204         | An error in binding type.xml                                           | Contact the support department of the                 | -            | -       | Yes       | -        | -       |
|             |                         |       |        |          |             |                                                                        | sales company.                                        |              |         |           |          |         |
| 8           | 2~6                     | x     | x      | 4        | 205         | An error in creating a service tab                                     | Contact the support department of the                 | -            | -       | Yes       | -        | -       |
| Ũ           | 20                      |       |        |          |             |                                                                        | sales company                                         | 1            |         | 100       |          |         |
| 8           | 2~6                     | x     | х      | 4        | 206         | A runtime error in performing the web method                           | Contact the support department of the                 | -            | -       | Yes       | -        | Yes     |
|             |                         |       |        |          |             |                                                                        | sales company.                                        | 1            |         |           |          |         |
| 8           | 2~6                     | х     | Х      | 4        | 207         | An unknown host error in performing the web method                     | Check the network environment of the                  | Yes          | -       | Yes       | -        | Yes     |
|             |                         |       |        |          |             |                                                                        | device and start the operation again                  | 1            |         |           |          |         |
|             |                         |       |        |          |             |                                                                        | Check if the URL settings of the                      | 1            |         |           |          |         |
|             |                         |       |        |          |             |                                                                        | CDS server are correct, and start the                 | 1            |         |           |          |         |
|             |                         |       |        |          |             |                                                                        | operation again after resetting                       |              |         |           |          |         |
| 8           | 2~6                     | Х     | Х      | 4        | 301         | The delivery server is stopped                                         | Contact the support department of the                 | Yes          | -       | -         | -        | -       |
|             |                         |       |        |          |             |                                                                        | sales company.                                        |              |         |           |          |         |
| 8           | 2~6                     | X     | х      | 4        | 302         | <in case="" of="" scheduled="" the="" update=""></in>                  | <in case="" of="" scheduled="" the="" update=""></in> | Yes          | -       | Yes       | -        | -       |
|             |                         |       |        |          |             | In response to a download start notification sent from the device, the | Specify the distribution settings again,              | 1            |         |           |          |         |
|             |                         |       |        |          |             | distribution server returned an error and stopped the operation of the | making sure that the distribution server              | 1            |         |           |          |         |
|             |                         |       |        |          |             | device within a certain period of time before the distribution server  | maintenance time and the scheduled                    | 1            |         |           |          |         |
|             |                         |       |        |          |             | maintenance time.                                                      | update time do not overlap.                           |              |         |           |          |         |
|             |                         |       |        |          |             |                                                                        |                                                       | 1            |         |           |          |         |
|             |                         |       |        |          |             | In the case of distribution executed by specifying the date and time>  | < In the case of distribution executed by             | 1            |         |           |          |         |
|             |                         |       |        |          |             | I ne firmware version of the device at the time when the distribution  | specifying the date and time>                         | 1            |         |           |          |         |
|             |                         |       |        |          |             | settings were specified and the version at the time immediately before | Specify the distribution settings again,              | 1            |         |           |          |         |
|             |                         |       |        |          |             | update are different.                                                  | making sure that the firmware version of              | 1            |         |           |          |         |
|             |                         |       |        |          |             |                                                                        | device at the time when the distribution              | 1            |         |           |          |         |
|             |                         |       |        |          |             |                                                                        | settings are specified and the version at             | 1            |         |           |          |         |
|             |                         |       |        |          |             |                                                                        | the same                                              | 1            |         |           |          |         |
| 8           | 2~6                     | x     | Y      | 5        | HTTP comm   | L<br>unication                                                         | line same.                                            | ·            |         |           |          |         |
| 8           | 2~6                     | X     | X      | 5        | 101         | Specified Hash Algorithm is unknown                                    | Contact the support department of the                 | -            | -       | Yes       | -        | -       |
| -           |                         |       |        |          | -           | l' ĕ                                                                   | sales company.                                        |              |         |           |          |         |
| 8           | 2~6                     | X     | х      | 5        | 102         | Download file URL is invalid                                           | Check the URL setting of CDS server,                  | -            | -       | Yes       | -        | -       |
|             |                         |       |        |          |             |                                                                        | reset the setting, and then start the                 |              |         |           |          |         |
|             |                         |       |        |          |             |                                                                        | operation again.                                      |              |         |           |          |         |
| 8           | 2~6                     | X     | х      | 5        | 103         | No network cable connection (device side)                              | Check the network environment of the                  | - 1          | -       | Yes       | -        | -       |
|             |                         |       |        |          |             |                                                                        | device, and start the operation again.                | ļ'           |         |           |          |         |
| 8           | 2~6                     | X     | х      | 5        | 201         | Invalid HTTP request                                                   | Contact the support department of the                 | -            | -       | Yes       | Yes      | Yes     |
|             |                         |       |        | <u> </u> |             |                                                                        | sales company.                                        | <sup> </sup> |         | Me -      | No       | Ve -    |
| ŏ           | 2~6                     | X     | X      | 5        | 202         | railed to connect to the server                                        | Check the network environment of the                  | -            | -       | res       | res      | res     |
|             |                         |       |        |          |             |                                                                        | device (check for any problem in the DNS              | 1            |         |           |          |         |
| 1           | 1                       |       |        | 1        | 1           | 1                                                                      | server), and start the operation again.               | 1 '          |         |           | 1        |         |

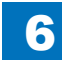

|             | Error    | Code  | (hex   | number)  |             | Description                                                         | Remedy                                       |          | Ca       | ause of e | error    |         |
|-------------|----------|-------|--------|----------|-------------|---------------------------------------------------------------------|----------------------------------------------|----------|----------|-----------|----------|---------|
| The first   | The      | The   | 3rd    | The 5th  | The 6 - 8th |                                                                     |                                              | CDS      | Local    | UP        | CDS file | Network |
| diait Error | second   | - 4th | diaits | diait    | diaits      |                                                                     |                                              | deliverv | CDS      | DATER     | server   |         |
| field       | diait    | Met   | hod    | Category | Description |                                                                     |                                              | server   | server   |           |          |         |
| neiu        | Granden  |       | .1100  | Category | Description |                                                                     |                                              | 361761   | 301 101  |           |          |         |
|             | Operator | cate  | gory   | code     | code        |                                                                     |                                              |          |          |           |          |         |
| 8           | 2~6      | Х     | X      | 5        | 203         | Failed to find the server                                           | Check the network environment of the         | -        | -        | Yes       | Yes      | Yes     |
|             |          |       |        |          |             |                                                                     | device (the proxy settings, etc.), and start |          |          | 1 !       |          |         |
|             |          |       |        |          |             |                                                                     | the operation again.                         |          |          |           |          |         |
| 8           | 2~6      | X     | X      | 5        | 204         | An input/output error occurred during the connecting process to the | Check that no problem is found in            | -        | -        | Yes       | Yes      | Yes     |
|             |          |       |        |          |             | server                                                              | the two items displayed during the           |          |          |           |          |         |
| 8           | 2~6      | X     | X      | 5        | 205         | Failed to read a HTTP response                                      | communication test. If any problem was       | -        | -        | Yes       | Yes      | Yes     |
|             |          |       |        |          |             |                                                                     | found, check the network environment.        |          |          |           |          |         |
| 8           | 2~6      | X     | X      | 5        | 206         | Error in a HTTP response                                            | Check the network environment.               | -        | -        | Yes       | Yes      | Yes     |
| 8           | 2~6      | X     | X      | 5        | 207         | Generation of secure socket failed.                                 | Contact the support department of the        |          | -        | Yes       | Yes      | Yes     |
|             |          |       |        |          |             |                                                                     | sales company.                               |          |          |           |          |         |
| 8           | 2~6      | X     | X      | 5        | 208         | Certificate check error                                             | Contact the support department of the        | -        | -        | Yes       | Yes      | Yes     |
|             |          |       |        |          |             |                                                                     | sales company.                               |          | L        |           |          |         |
| 8           | 2~6      | X     | X      | 5        | 209         | Connection time-out                                                 | Contact the support department of the        | -        | -        | Yes       | -        | Yes     |
|             |          |       |        |          |             |                                                                     | sales company.                               |          | <u> </u> |           | X        |         |
| 8           | 2~6      | X     | X      | 5        | 300         | Codes other than the following "3xx" definition                     | Check that no problem is found in the        | Yes      | -        | Yes       | Yes      | Yes     |
|             |          |       |        |          | 001         | Tollad to poteince the data stars and                               | proxy settings and network environment.      |          | <b> </b> |           |          | No. a   |
| 8           | 2~6      | X     | X      | 5        | 301         | Falled to retrieve the data stream                                  | Contact the support department of the        | -        | -        | res       | -        | Yes     |
| 0           | 2.6      |       |        | 5        | 202         | Eailed to greate the file object for receipt                        | sales company.                               |          | <u> </u> | Vaa       |          | Voo     |
| 0           | 2~0      | X     | X      | Э        | 302         |                                                                     | Contact the support department of the        | -        | -        | res       | -        | res     |
| Q           | 2~6      |       |        | 5        | 303         | Eailed to create the data stream of the file for receipt            | Sales company.                               |          | <u> </u> | Voc       |          | Voc     |
| 0           | 2~0      | ×     |        | 5        | 303         | Falled to create the data stream of the file for receipt            |                                              | -        | -        | ies       | -        | res     |
| 8           | 2~6      | v     | - v    | 5        | 304         | Failed to receive the data                                          | Check the network environment of the         |          |          | Ves       | Ves      | Ves     |
| 0           | 20       |       |        | 5        | 504         |                                                                     | device, and start the operation again        | _        |          | 103       | 103      | 103     |
| 8           | 2~6      | x     | x      | 5        | 305         | An error about reserving the file data for receipt                  | Check that no problem is found in the        |          | -        | Yes       | -        | -       |
| Ŭ           |          |       |        | Ŭ        |             |                                                                     |                                              | ſ        |          |           |          |         |
|             |          |       |        |          |             |                                                                     | When this error occurs again contact         |          |          | 1 !       |          |         |
|             |          |       |        |          |             |                                                                     | Support Group of sales companies             | ſ        |          | 1         |          |         |
| 8           | 2~6      | x     | x      | 5        | 306         | Failed to close the data stream                                     | Contact the support department of the        | -        | -        | Yes       | -        | -       |
| Ũ           |          |       |        | Ũ        | 000         |                                                                     | sales company                                |          |          |           |          |         |
| 8           | 2~6      | x     | x      | 5        | 307         | Failed to close the file data for receipt                           | Contact the support department of the        | -        | -        | Yes       | -        | -       |
| -           |          |       |        | -        |             |                                                                     | sales company.                               |          |          |           |          |         |
| 8           | 2~6      | X     | X      | 5        | 308         | Invalid hash code of the download file                              | Check the network environment of the         | Yes      | -        | Yes       | Yes      | Yes     |
|             |          |       |        |          |             |                                                                     | device, and start the operation again.       |          |          | 1 !       |          |         |
| 8           | 2~6      | X     | X      | 5        | 309         | The proxy authentication method is not supported, or access to the  | Check the proxy authentication method        | -        | -        | Yes       | -        | Yes     |
|             |          |       |        |          |             | CDS file server is not permitted.                                   | being used, change the setting to use a      | ſ        |          | 1         |          |         |
|             |          |       |        |          |             |                                                                     | supported proxy authentication, and then     |          |          | 1 !       |          |         |
|             |          |       |        |          |             |                                                                     | start the operation again                    | ſ        |          | 1         |          |         |
|             |          |       |        |          |             |                                                                     | Check that access to the following URL is    |          | 1        | 1 !       |          |         |
|             |          |       |        |          |             |                                                                     | permitted                                    | 1        |          | 1         |          |         |
|             |          |       |        |          |             |                                                                     | device c-cdsknn net (protocol: https)        | 1        |          | 1 1       |          |         |
|             |          |       |        |          |             |                                                                     | cdsknn net edgesuite net (protocol: https)   | 1        |          | 1         |          |         |
|             |          |       |        |          |             |                                                                     | http)                                        | 1        |          | 1 1       |          |         |
|             |          |       |        |          |             |                                                                     |                                              |          | 4        |           |          |         |

|             | Error Code (hex number) |         |        |          |             | Description                                                                      | Remedy                                   |          | Ca     | use of e | rror     |         |
|-------------|-------------------------|---------|--------|----------|-------------|----------------------------------------------------------------------------------|------------------------------------------|----------|--------|----------|----------|---------|
| The first   | The                     | The     | 3rd    | The 5th  | The 6 - 8th |                                                                                  |                                          | CDS      | Local  | UP       | CDS file | Network |
| diait Frror | second                  | - 4th ( | diaits | diait    | diaits      |                                                                                  |                                          | deliverv | CDS    | DATER    | server   |         |
| field       | digit                   | Mot     | bod    | Catagony | Description |                                                                                  |                                          | convor   | convor |          |          |         |
| neiu        | uigit                   | wet     | lou    | Calegory | Description |                                                                                  |                                          | Server   | Server |          |          |         |
|             | Operator                | cate    | gory   | code     | code        |                                                                                  |                                          |          |        |          |          |         |
| 8           | 2~6                     | Х       | Х      | 6        | Socket comn | nunication                                                                       |                                          |          |        |          |          |         |
| 8           | 2~6                     | Х       | х      | 6        | 101         | Failed to connect the eRDS                                                       | Contact the support department of the    | -        | -      | Yes      | -        | Yes     |
|             |                         |         |        |          |             |                                                                                  | sales company.                           |          |        |          |          |         |
| 8           | 2~6                     | x       | x      | 6        | 102         | No response from eRDS                                                            | Contact the support department of the    | -        | -      | Yes      | -        | Yes     |
|             |                         |         |        |          |             |                                                                                  | sales company.                           | l        |        |          |          |         |
| 8           | 2~6                     | X       | X      | 6        | 103         | No notice of start from the eRDS                                                 | Contact the support department of the    | -        | -      | Yes      | -        | Yes     |
|             | 0.0                     |         |        |          | 10.1        |                                                                                  | sales company.                           | ļ        | ]      |          |          |         |
| 8           | 2~6                     | X       | x      | 6        | 104         | Error of socket reading                                                          | Contact the support department of the    | -        | -      | Yes      | -        | Yes     |
|             |                         |         |        |          | 405         | Cashat as menunication times out                                                 | sales company.                           | ļ        |        | Vaa      |          | Vaa     |
| ð           | 2~6                     | X       | x      | 6        | 105         | Socket communication time-out                                                    |                                          | -        | -      | res      | -        | res     |
| 0           | 0.0                     |         |        | 7        |             |                                                                                  | sales company.                           |          |        |          |          |         |
| 8<br>9      | 2~0                     | X       | X      | 7        |             | a codes                                                                          | Contact the support department of the    | ,,       | ,,     | Voc      |          |         |
| 0           | 2~0                     | ×       | ×      | '        | 002         | (Mhan installation, stalt of authorization failed, it is recorded as an error) * |                                          | -        | -      | 162      | -        | -       |
|             |                         |         |        |          |             |                                                                                  | sales company.                           |          | .      |          |          |         |
| 8           | 2~6                     | x       | x      | 7        | 03x         | An internal error in processing the installation                                 | Contact the support department of the    |          |        | Yes      | -        | -       |
| 0           | 20                      | ^       | ^      | '        | 007         |                                                                                  | sales company                            | -        |        | 103      | _        | _       |
| 8           | 2~6                     | x       | x      | 7        | 1xx         | An error by using invalid API                                                    | Contact the support department of the    |          | -      | Yes      | -        | -       |
| Ũ           | 20                      |         | ^      |          | 1703        |                                                                                  | sales company                            |          |        | 100      |          |         |
| 8           | 2~6                     | x       | x      | 7        | 2xx         | An internal error in SMS                                                         | Contact the support department of the    |          | - 1    | Yes      | -        | -       |
| Ŭ           |                         |         |        |          |             |                                                                                  | sales company                            |          | .      |          |          |         |
| 8           | 2~6                     | х       | x      | 7        | 301         | No existence of delivery ID                                                      | Contact the support department of the    | -        | - 1    | Yes      | -        | -       |
|             |                         |         |        |          |             |                                                                                  | sales company.                           |          |        |          |          |         |
| 8           | 2~6                     | х       | х      | 7        | 302         | Invalid delivery ID                                                              | Contact the support department of the    | - 1      |        | Yes      | -        | -       |
|             |                         |         |        |          |             |                                                                                  | sales company.                           |          |        |          |          |         |
| 8           | 2~6                     | X       | х      | 7        | 303         | The updated firmware information is not identical with the firmware              | Contact the support department of the    | - !      | -      | Yes      | -        | -       |
|             |                         |         |        |          |             | information after activation of the Updater                                      | sales company.                           |          |        |          |          |         |
| 8           | 2~6                     | Х       | х      | 7        | 304         | The process of firmware download is incomplete                                   | Contact the support department of the    | -        | -      | Yes      | -        | -       |
|             |                         |         |        |          |             | It occurs when the power of the device is turned OFF during download.            | sales company.                           |          |        |          |          |         |
| 8           | 2~6                     | X       | X      | 7        | 305         | The update process is incomplete                                                 | Contact the support department of the    | -        | -      | Yes      | -        | -       |
|             |                         |         |        |          |             | The power was turned OFF after completion of download and before                 | sales company.                           |          | .      |          |          |         |
|             |                         |         |        |          |             | start of update processing.                                                      |                                          |          |        |          |          |         |
| 8           | 2~6                     | x       | x      | 7        | 306         | The installment process is incomplete                                            | Contact the support department of the    | -        | -      | Yes      | -        | -       |
|             |                         |         |        |          |             |                                                                                  | sales company.                           | ]        |        |          |          |         |
| 8           | 2~6                     | X       | X      | 7        | 401         | Failed to retrieve delivery information                                          | Contact the support department of the    | -        | -      | Yes      | -        | -       |
|             |                         |         |        |          |             |                                                                                  | sales company.                           | ]        | ]      |          |          |         |
| 8           | 2~6                     | X       | x      | 7        | 501         | Failed to execute the delivery process                                           | Contact the support department of the    | -        | -      | Yes      | -        | -       |
|             |                         |         |        |          |             |                                                                                  | sales company.                           | !        | ]      |          |          |         |
| 8           | 2~6                     | x       | x      | 7        | 502         | I he scheduled distribution had not been executed even after a                   | Scheduled deliveries not executed        | -        | -      | Yes      | -        | -       |
|             |                         |         |        |          |             | certain period of time due to the power of the device being OFF at the           | within the defined period of time are    |          |        |          |          |         |
|             |                         |         |        |          |             | scheduled time or other reasons.                                                 | abandoned, so register a scheduled       | /        | , )    |          |          |         |
|             |                         |         |        |          |             |                                                                                  | delivery again.                          | /        | , )    |          |          |         |
|             |                         |         |        |          |             |                                                                                  | When setting the date and time of the    | , I      | , )    |          |          |         |
|             |                         |         |        |          |             |                                                                                  | scheduled delivery, be sure to designate | , I      | , )    |          |          |         |
|             |                         |         |        |          |             |                                                                                  | a time when the device is ON             | , I      | ,      |          |          |         |

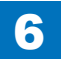

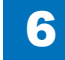

|             | Error    | Code  | (hex   | number)  |              | Description                                                             | Remedy                                    |          | Ca     | ause of e | error    |         |
|-------------|----------|-------|--------|----------|--------------|-------------------------------------------------------------------------|-------------------------------------------|----------|--------|-----------|----------|---------|
| The first   | The      | The   | 3rd    | The 5th  | The 6 - 8th  |                                                                         |                                           | CDS      | Local  | UP        | CDS file | Network |
| digit Error | second   | - 4th | digits | digit    | digits       |                                                                         |                                           | delivery | CDS    | DATER     | server   |         |
| field       | diait    | Me    | bod    | Category | Description  |                                                                         |                                           | server   | server |           |          |         |
| nora        | Operator | Cate  | aon    | code     | code         |                                                                         |                                           | 001101   | 001101 |           |          |         |
|             |          |       | gory   | coue     | coue         |                                                                         |                                           |          |        |           |          |         |
| 8           | 2~6      | Х     | Х      | A        | Internal Mod | ule                                                                     | 1                                         |          |        |           | -        |         |
| 8           | 2~6      | X     | X      | A        | XXX          | Communication error in the internal module                              | Contact the support department of the     | -        | -      | Yes       | -        | -       |
|             |          |       |        |          |              |                                                                         | sales company.                            |          |        |           |          |         |
| 8           | х        |       |        |          |              |                                                                         |                                           |          |        |           |          |         |
| 8           | X        | X     | X      |          |              |                                                                         |                                           |          |        |           |          |         |
| 8           |          |       |        |          | 200          | An error occurred in the CDS server                                     | Contact the support department of the     |          |        | Vos       | _        |         |
| 8           | x        | x     | x x    | 1        | 200          |                                                                         | contact the support department of the     | Yes      | -      | -         | -        | _       |
| 8           | X        | X     | X      | 1        | 202          |                                                                         |                                           | Yes      | -      | -         | -        | -       |
| 8           | x        | X     | X      | 1        | 203          |                                                                         |                                           | Yes      | -      | -         | -        | -       |
| 8           | Х        | Х     | Х      | 3        | Device       |                                                                         |                                           |          |        |           |          |         |
| 8           | X        | X     | X      | 3        | 303          | Restart of the device failed.                                           | Restart the device, and perform the       | -        | -      | Yes       | -        | -       |
|             |          |       |        |          |              |                                                                         | operation again.                          |          |        |           |          |         |
| 8           | X        | X     | X      | 3        | 304          |                                                                         | When this problem recurs, obtain the      | -        | -      | Yes       | -        | -       |
|             |          |       |        |          |              |                                                                         | Updater log, and contact the support      |          |        |           |          |         |
|             |          |       |        |          |              |                                                                         | department of the sales company.          |          |        |           |          |         |
| 8           | X        | X     | X      | 3        | 401          | Application of the firmware failed.                                     | Obtain the Updater log, and contact       | -        | -      | Yes       | -        | -       |
| 8           | X        | X     | X      | 3        | 402          |                                                                         | the support department of the sales       | -        | -      | Yes       | -        | -       |
| 0           |          |       |        | 3        | 403          |                                                                         | company.                                  | -        | -      | Vos       | -        | -       |
| 8           | x        | x     | 1 x    | 3        | 405          |                                                                         |                                           | _        | -      | Yes       | -        | -       |
| 8           | X        | X     | X      | 3        | 406          |                                                                         |                                           | -        | -      | Yes       | -        | -       |
| 8           | x        | X     | X      | 3        | 407          | Restart of the device failed.                                           | Restart the device, and perform the       | -        | -      | Yes       | -        | -       |
|             |          |       |        |          |              |                                                                         | operation again.                          |          |        |           |          |         |
|             |          |       |        |          |              |                                                                         | When this problem recurs, obtain the      |          |        |           |          |         |
|             |          |       |        |          |              |                                                                         | Updater log, and contact the support      |          |        |           |          |         |
|             |          |       |        |          |              |                                                                         | department of the sales company.          |          |        |           |          |         |
| 8           | х        | х     | Х      | 3        | 409          | Application of the firmware failed.                                     | Obtain the Updater log, and contact       | -        | -      | Yes       | -        | -       |
|             |          |       |        |          |              |                                                                         | the support department of the sales       |          |        |           |          |         |
|             |          |       |        |          |              |                                                                         | company.                                  |          |        |           |          |         |
| 8           | Х        | X     | X      | 4        | SOAP comm    |                                                                         |                                           |          |        |           |          |         |
| 8           | X        | X     | X      | 4        | 104          | An error occurred in the CDS server.                                    | Contact the support department of the     | Yes      | -      | -         | -        | -       |
| 0           |          |       |        |          | 207          | An error accurred in the CDC convertion due to an unknown best error st | sales company.                            | Vaa      |        | Vaa       | Vee      | Vee     |
| ŏ           | X        | ×     | ×      | 4        | 207          | An error occurred in the CDS server due to an unknown nost error at     | device, and then about that the UD        | res      | -      | res       | res      | res     |
|             |          |       |        |          |              |                                                                         | and then CDS conversion correct and       |          |        |           |          |         |
|             |          |       |        |          |              |                                                                         | setting of the CDS server is correct, and |          |        |           |          |         |
|             |          |       |        | ļ        |              |                                                                         | perform the operation again.              |          |        |           |          |         |

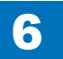

6

|             | Error    | Code  | (hex   | number)  |             | Description                                                             | Remedy                                    |          | Ca     | ause of e | error    |         |
|-------------|----------|-------|--------|----------|-------------|-------------------------------------------------------------------------|-------------------------------------------|----------|--------|-----------|----------|---------|
| The first   | The      | The   | 3rd    | The 5th  | The 6 - 8th |                                                                         |                                           | CDS      | Local  | UP        | CDS file | Network |
| diait Error | second   | - 4th | diaits | diait    | digits      |                                                                         |                                           | deliverv | CDS    | DATER     | server   |         |
| field       | digit    | Met   | hod    | Category | Description |                                                                         |                                           | server   | server |           |          |         |
| noid        | Operator | ooto  | aon    | ando     | oodo        |                                                                         |                                           | 001101   |        |           |          |         |
|             | Operator | Cale  | gory   | coue     | code        |                                                                         |                                           |          |        |           |          |         |
| 8           | Х        | Х     | Х      | 5        | HTTP comm   | unication                                                               |                                           |          |        |           |          |         |
| 8           | X        | X     | Х      | 5        | 101         | Download was canceled due to an error that occurred in the file server. | Check the network environment.            | -        | -      | Yes       | -        | -       |
| 8           | x        | X     | Х      | 5        | 201         |                                                                         | When there is no problem with the         | -        | -      | Yes       | Yes      | Yes     |
| 8           | X        | X     | Х      | 5        | 202         |                                                                         | network environment, collect the Updater  | -        | -      | Yes       | Yes      | Yes     |
| 8           | X        | X     | Х      | 5        | 203         |                                                                         | log, and contact the support department   | -        | -      | Yes       | Yes      | Yes     |
| 8           | X        | X     | Х      | 5        | 204         |                                                                         | of the sales company                      | -        | -      | Yes       | Yes      | Yes     |
| 8           | x        | X     | Х      | 5        | 205         |                                                                         | of the sales company.                     | -        | -      | Yes       | Yes      | Yes     |
| 8           | X        | X     | Х      | 5        | 206         |                                                                         |                                           | -        | -      | Yes       | Yes      | Yes     |
| 8           | X        | X     | Х      | 5        | 300         |                                                                         |                                           | -        | -      | Yes       | -        | Yes     |
| 8           | X        | X     | X      | 5        | 301         |                                                                         |                                           | -        | -      | Yes       | -        | Yes     |
| 8           | X        | X     | X      | 5        | 302         |                                                                         |                                           | -        | -      | Yes       | -        | Yes     |
| 8           | X        | X     | X      | 5        | 303         |                                                                         |                                           | -        | -      | Yes       | -<br>Voo | Yes     |
| 0           | X        | ×     | X      | 5        | 205         |                                                                         |                                           | -        | -      | Voo       | 162      | 165     |
| 8           |          | X     | X      | 5        | 305         |                                                                         |                                           | -        | -      | Vos       | -        | -       |
| 8           | Ŷ        | ÷     | × ×    | 5        | 307         |                                                                         |                                           |          | -      | Ves       |          | -       |
| 8           | X        | X     | X      | 5        | 309         |                                                                         |                                           | _        | -      | Yes       | -        | Yes     |
| 8           | x        | X     | x      | 5        | 308         | An error occurred in the CDS server due to an invalid hash code of      | Check the network environment and         | -        | -      | Yes       | Yes      | Yes     |
| Ū           |          |       |        |          |             | download file                                                           | perform the operation again               |          |        |           |          |         |
|             |          |       |        |          |             |                                                                         | When there is no problem with the         |          |        |           |          |         |
|             |          |       |        |          |             |                                                                         | notwork environment, collect the Lindeter |          |        |           |          |         |
|             |          |       |        |          |             |                                                                         | network environment, collect the opdater  |          |        |           |          |         |
|             |          |       |        |          |             |                                                                         | log, and contact the support department   |          |        |           |          |         |
| 1           | 1        |       |        | 1        | 1           |                                                                         | lot the sales company                     |          | 1      | 1         |          | 1       |

\* Not displayed on a device UI

T-6-26

### Error Codes When Using the UGW-linked Function

6

Codes displayed as eRDS errors when the UGW-linked function is used

|             | Er         | ror Coo  | de (hex                                    | number)                                             |                    | Description                                        | Remedy                                                | Cause of error |       |          |         |
|-------------|------------|----------|--------------------------------------------|-----------------------------------------------------|--------------------|----------------------------------------------------|-------------------------------------------------------|----------------|-------|----------|---------|
| The first   | The second | The 3    | rd - 4th                                   | The 5th digit                                       | The 6 - 8th digits |                                                    |                                                       | CDS            | UP    | CDS file | Network |
| digit Error | digit      | digits I | Method                                     | Category                                            | Description        |                                                    |                                                       | delivery       | DATER | server   |         |
| field       | Operator   | cate     | gory                                       | code                                                | code               |                                                    |                                                       | server         |       |          |         |
| 8           | Error      |          |                                            |                                                     |                    |                                                    |                                                       |                |       |          |         |
|             | x          |          | · · · ·                                    |                                                     |                    |                                                    |                                                       |                |       |          |         |
|             |            | x        | X                                          | 0                                                   | Upplocation        |                                                    |                                                       |                |       |          |         |
|             |            |          |                                            | 0                                                   |                    | An unexpected error occurred in the device         | Pestart the device, and perform the operation again   |                | Voc   |          |         |
|             |            |          |                                            |                                                     | 000                |                                                    | When this problem recurs, the firmware of the device. | -              | 103   | -        | -       |
|             |            |          |                                            |                                                     |                    |                                                    | poods to be rejectabled (upgraded)                    |                |       |          |         |
|             |            |          |                                            |                                                     | 002                | A time-out error occurred due to no response from  | $\Omega$ be reinstance (upgraded).                    |                | Ves   |          |         |
|             |            |          |                                            |                                                     | 002                | Updater within the specified time (3 seconds)      | of the sales company                                  |                | 100   |          |         |
|             |            |          |                                            |                                                     | 101                | Processing in the device (event processing)        | Pestart the device, and perform the operation again   |                | Ves   |          |         |
|             |            |          |                                            |                                                     |                    | failed Restart the device and perform the          | When this problem recurs, the firmware of the device  | -              | 103   | -        | -       |
|             |            |          |                                            |                                                     |                    | operation again                                    | poods to be rejectabled (upgraded)                    |                |       |          |         |
|             | 303        |          | Over a could not be sent due to failure of | Restart the device, and perform the operation again | -                  | Yes                                                | -                                                     |                |       |          |         |
|             |            |          |                                            |                                                     |                    | processing in the device (event processing)        | When this problem recurs, the firmware of the device  |                | 100   |          |         |
|             |            |          |                                            |                                                     |                    | processing in the device (event processing).       | needs to be reinstalled (upgraded)                    |                |       |          |         |
|             |            |          |                                            |                                                     | 304                | An error occurred in control of synchronization or | Wait for a while and perform a communication test     | -              | Yes   | -        | -       |
|             |            |          |                                            |                                                     |                    | interruption processing between processes being    | again                                                 |                |       |          |         |
|             |            |          |                                            |                                                     |                    | handled in narallel                                | again.                                                |                |       |          |         |
|             |            |          |                                            |                                                     | 706                | Communication with Updater failed.                 | Restart the device, and perform the operation again   | -              | Yes   | -        | -       |
|             |            |          |                                            |                                                     |                    |                                                    | after checking that Updater has been started.         |                |       |          |         |
|             |            |          |                                            |                                                     | 707                |                                                    | When this problem recurs, obtain the sublog, and      | -              | Yes   | -        | -       |
|             |            |          |                                            |                                                     | 708                |                                                    | contact the support department of the sales company.  | -              | Yes   | -        | -       |
|             |            |          |                                            |                                                     | 709                | At the time of firmware update, the Tracking       | Obtain the sublog, and contact the support department | -              | Yes   | -        | -       |
|             |            |          |                                            |                                                     |                    | ID ordered by UGW and the one to which the         | of the sales company.                                 |                |       |          |         |
|             |            |          |                                            |                                                     |                    | Updater responded did not match.                   |                                                       |                |       |          |         |

T-6-27

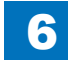

6-94

### Error Codes Not Included in the Error Code List and Remedy for Them

6

### Scenes Where an Error Occurs

When an error code not included in the error code list is displayed, one of the errors shown in the following scenes may have occurred.

#### Scenes Where an Error Occurs

| Scenes Where an Error Occurs                   | Content                                                                                                    |
|------------------------------------------------|----------------------------------------------------------------------------------------------------|
| Communication test, etc. (main screen)         | Log could not be written due to maximum value (capacity/the number of files) being exceeded.                                      |
| Version information notification (main screen) | Retrieval of device version information ended in failure because the firmware version of the device was not registered in CDS.    |
|                                                | Connection to the delivery server failed at the time of notification of version information.                                      |
|                                                | The network cable was disconnected during notification of version information.                                                    |
|                                                | Notification of version information ended in failure because the device was restarted during notification of version information. |
| UGW linkage (main screen)                      | UGW linkage was turned ON while eRDS was OFF.                                                                                     |
| On-site (error dialog)                         | An internal error occurred when obtaining the applicable firmware information.                                                    |
| Immediate download (error dialog)              | An internal error occurred at the time of request of firmware delivery information.                                               |
|                                                | Free space in the storage destination disk ran out during download. (DiskFull)                                                    |
| Manual/auto update (error dialog)              | An internal error occurred at start of update.                                                                                    |
| Deletion of downloaded firmware                | An internal error occurred at the time of cancellation notification.                                                              |
|                                                | Т-6-28                                                                                                    |

### Remedy

Check that the log files shown below do not exceed the maximum values.

When this problem recurs, obtain the log, and contact the support department of the sales company.

#### Logs and maximum capacity / number

| Log name   | Maximum capacity | Maximum number of files |
|------------|------------------|-------------------------|
| Update log | 128KB/ file      | 4                       |
| System log | 512KB/ file      | 4                       |

T-6-29

### Controller Self Diagnosis

### Introduction

Operation of the (2 types of) error diagnosis tools added to the main body and remedy for errors are described. These tools can reduce time to determine cause of errors occurred in field and improve the accuracy of specifying error locations.

6

This manual can be applied when the main body is placed in the following conditions.

- The main body does not boot. (In such a case that the Control Panel is not displayed or the progress bar does not work, etc.)
- An error is suspected to have occurred in the Main Controller PCB 1/2 and other related PCBs (child PCBs such as Flash PCB, Memory PCB or TPM mounted in the Main Controller PCB 1/2).

PCBs and units diagnosed by each tool are as follow:

### Boot System Error Diagnosis Tool

- Main Controller PCB 1 side <Main Controller PCB 1>
- Control Panel
- All-night Power Supply, Non-all-night Power Supply

### Controller System Error Diagnosis Tool

• Main Controller PCB 1 side < Main Controller PCB 1, TPM PCB, FLASH Memory PCB,>

6

- Main Controller PCB 2 side <Main Controller PCB 2, Memory PCB
- HDD (except Flash memory model)

### Overview

Two types of error diagnosis tools are installed in this machine, and stored in the locations shown below.

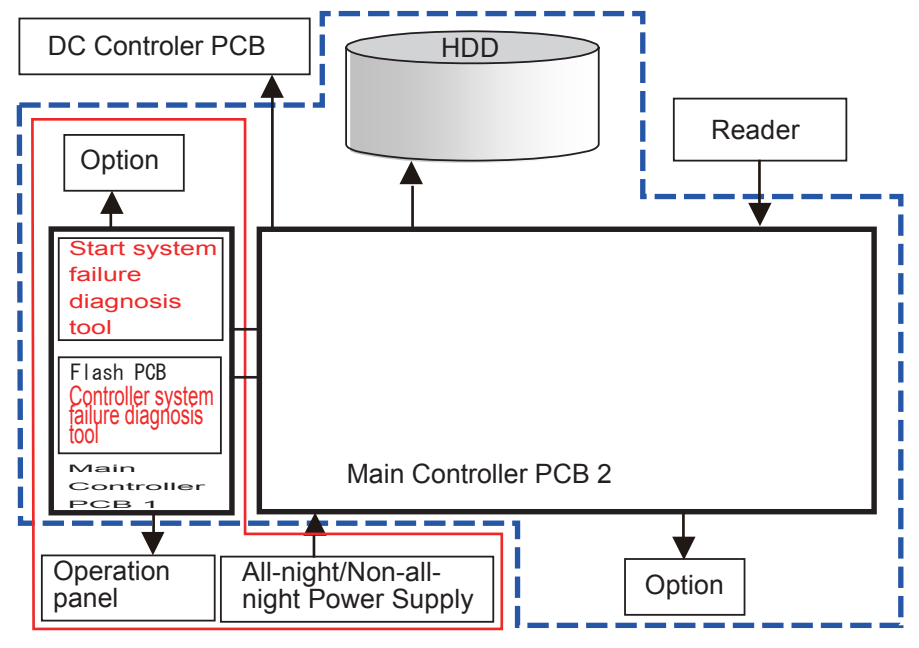

F-6-124

Boot System Error Diagnosis Tool covers the components shown in the red frame (solid line) in the figure. Controller System Error Diagnosis Tool covers the components shown in the blue frame (dotted line).

### Boot System Error Diagnosis Tool

This tool automatically checks the Control Panel, Main Controller PCB 1, All-night Power Supply, and Non-all-night Power Supply, and notifies the result by the number of light-out and blinking interval of the lamp on the Control Panel.

This tool is installed in the ROM of Main Controller PCB 1.

Therefore, regardless the version of MN-CNT, this tool can be used even when an error occurs in child PCBs or when the Controller System Error Diagnosis Tool cannot be booted.

### • Controller System Error Diagnosis Tool

This tool automatically checks the Main Controller PCB 1/2, child PCBs mounted on the Main Controller PCB 1/2, and HDD, and display the result on the Control Panel. This tool is installed in Flash PCB.

6

Therefore, this tool cannot be used when an error occurred in Flash PCB.

### Layout Drawing

Layout Drawing of PCBs Subject to Diagnosis

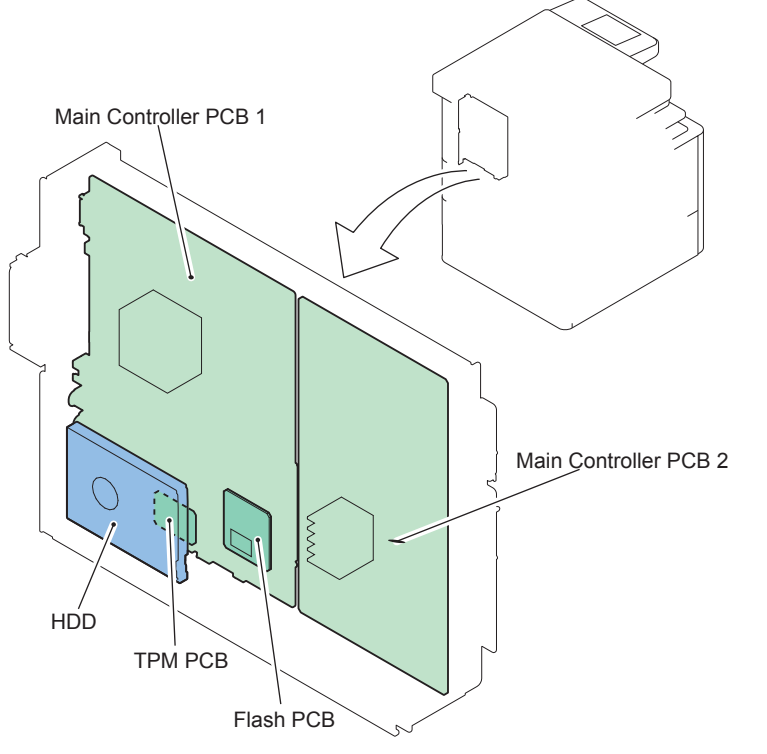

F-6-125

### Main Controller PCB 1

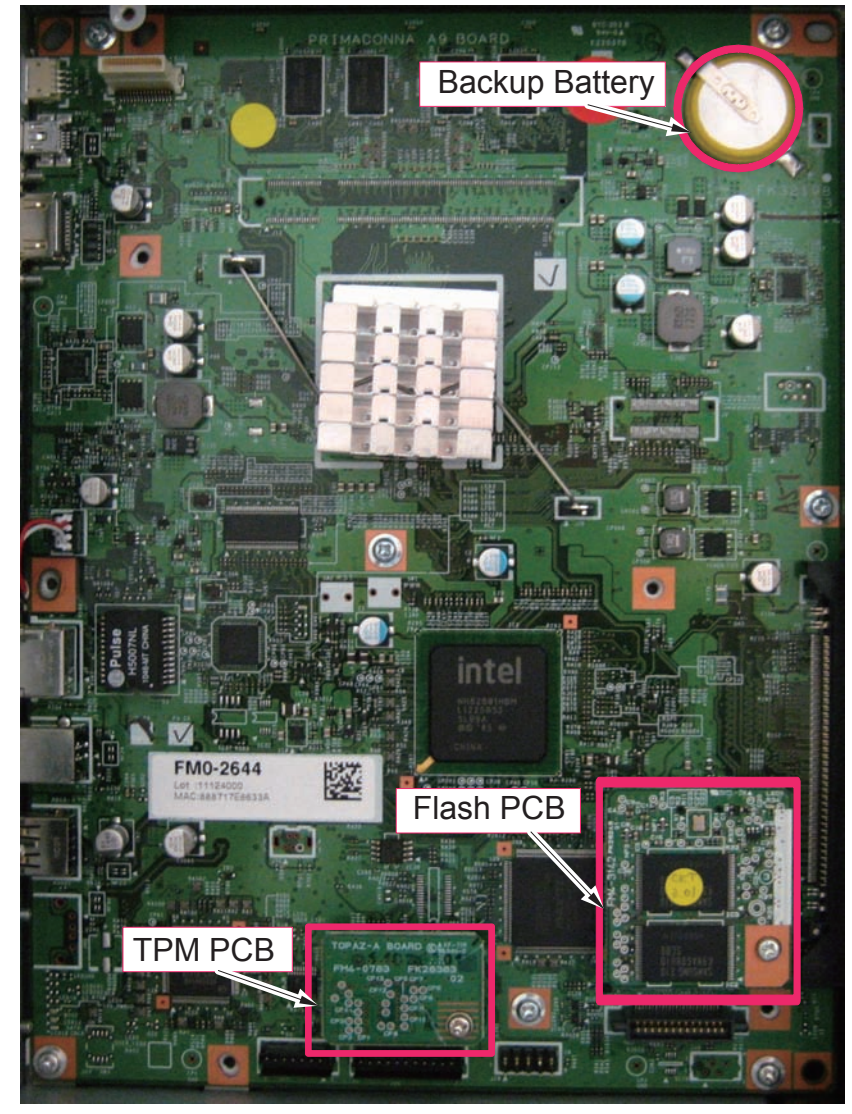

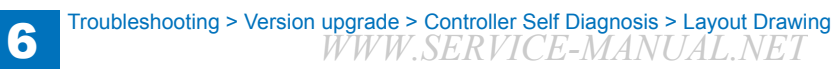

#### Main Controller PCB 2

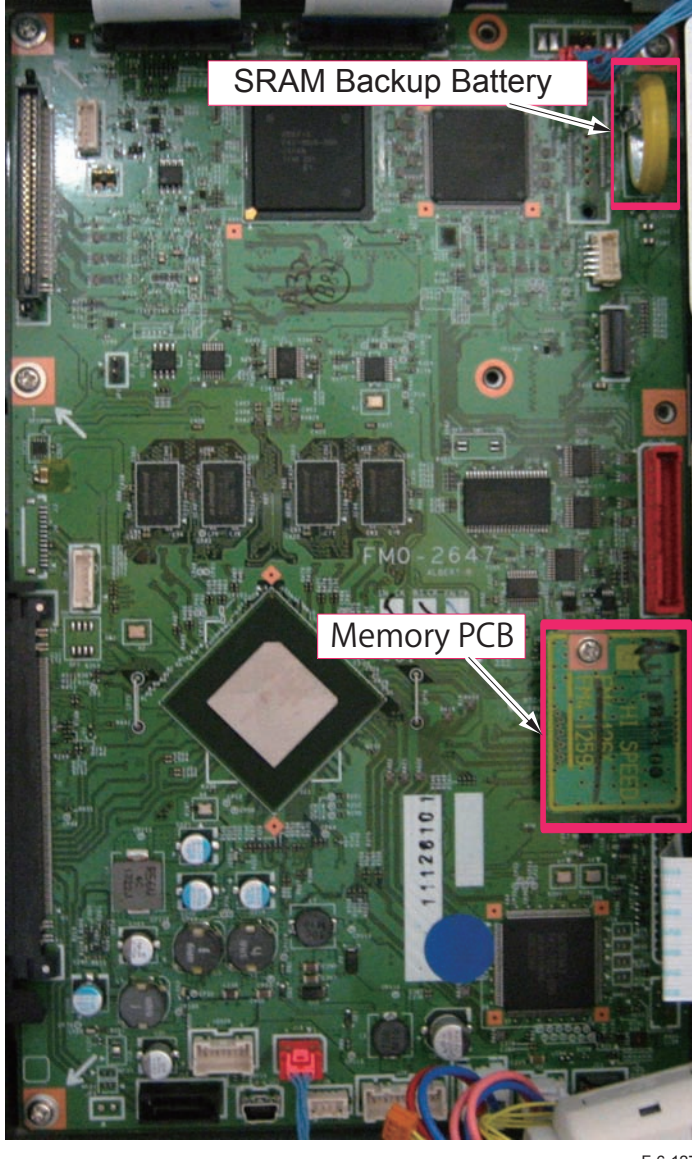

6

6

F-6-127

### Basic Flowchart

Basic Check Items Check all of the items shown below.

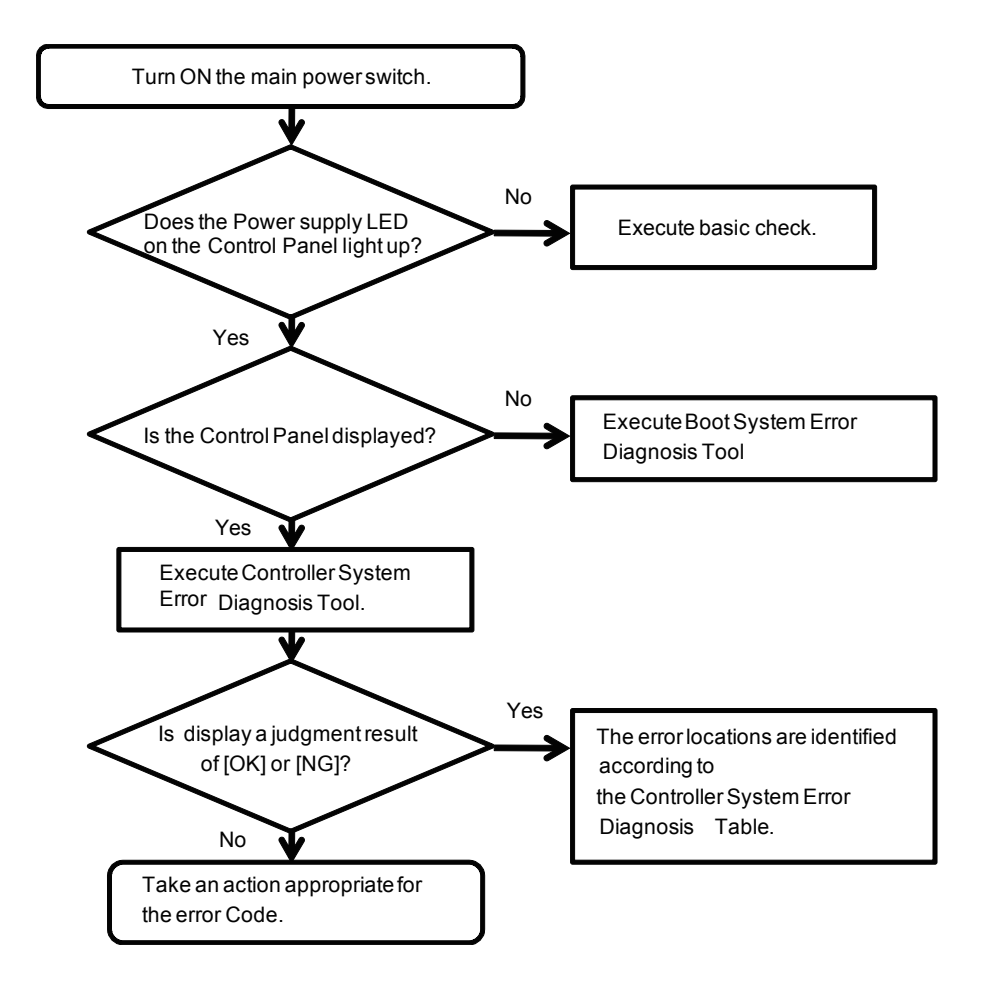

### Basic Check Items

1. Check if the Power Supply Plug is disconnected.

2. Check if the Connection Cable between the Main Controller PCB 1 and Control Panel is disconnected.

3. Check if the Connection An All-night Power Supply. Check if the Connection Cable from Main Controller PCB 2 is disconnected. Change AC Driver PCB if not recovered.

### Prerequisite

### This machine's Firmware is intalled in Flash PCB.

Controller System Error Diagnosis Tool (BCT) is also installed at the same time when System software is installed.

6

### NOTE:

BCT stands for Box Checker Test.

When BCT is installed on the main body, version of the installed module can be checked using service mode (COPIER>DISPLAY>VERSION>BCT).

### Operation

Operations of the two diagnosis tools are explained below.

Use each tool according to the following purposes.

- When the main body does not boot (the Control Panel is not displayed): Execute Boot System Error Diagnosis.
- When an error is suspected to have occurred in the Main Controller PCB 1/2 or child PCBs mounted on the Main Controller PCB 1/2: Execute Controller System Error Diagnosis.

### Boot System Error Diagnosis

### Boot Method

1) Turn ON the Main Power Supply Switch while pressing the Control Panel Energy Saver Switch.

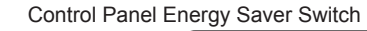

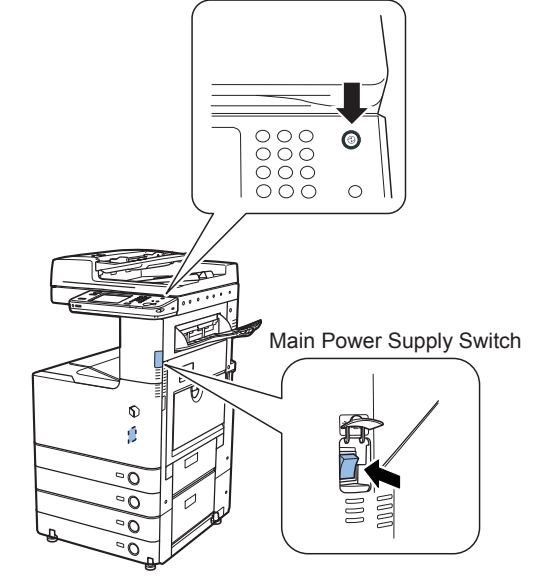

2) Right after the Main Power Supply Lamp lights up once, it lights out in the set of the set of th

(When the Main Power Supply Lamp lights out, you can release your finger from the Control Panel Switch.)

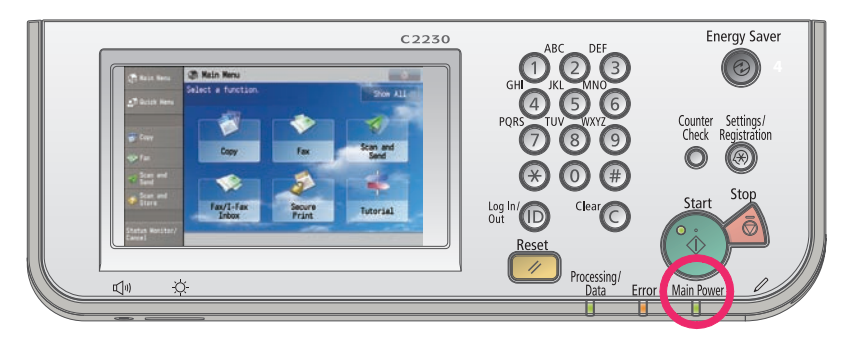

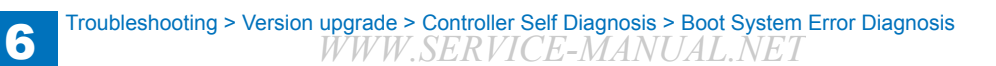

### Diagnosis Time

Diagnosis is completed in approx. 1 minuites.

### <When the diagnosis result is normal>

After the Main Power Supply Lamp repeatedly lights out 4 times, it lights up and the diagnosis is completed.

After completion of the diagnosis, this machine executes normal boot sequence.

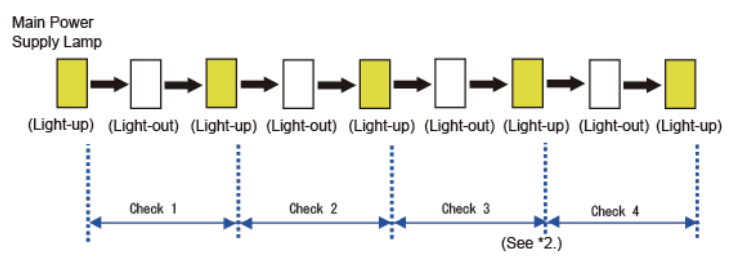

### <When an error is detected by diagnosis>

F-6-130

The Main Power Supply Lamp repeats high-speed blinking after completion of a check in which an error is detected. (See \*1.)

For example, when an error is detected in Check 2, the Main Power Supply Lamp lights out twice and repeats high-speed blinking (ON/OFF in 0.3 seconds interval).

When an error is detected, be sure to count the number of times the Main Power Supply Lamp lights out.

For detailed results, see "Error Diagnosis".

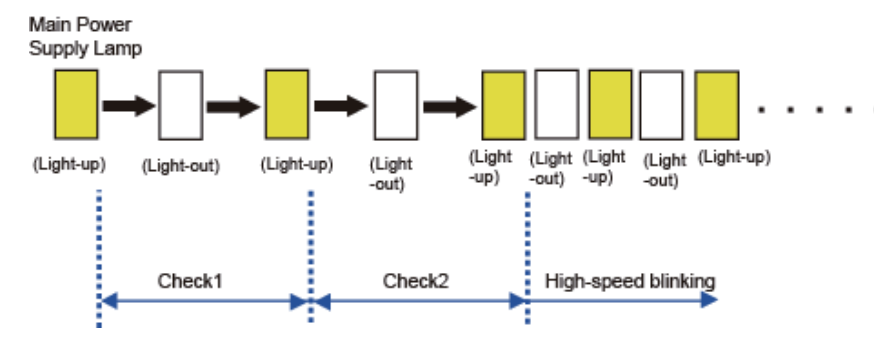

\*1: When an error is detected, there is a possibility that the Main Power Supply Lamp<sup>6</sup>fil<sup>3</sup> not perform high-speed blinking but perform other operation (continuous light-up, light-out). If the error is not resolved, execute the remedy of the Check No. which is not completed normally. (For details, see "Error Diagnosis".)

\*2: Although diagnosis time for Check 3, and Check 4 is longer than that of other Checks, it is correct operation.

### Error Diagnosis

### <Boot System Error Diagnosis Table>

The error locations are identified according to the following table.

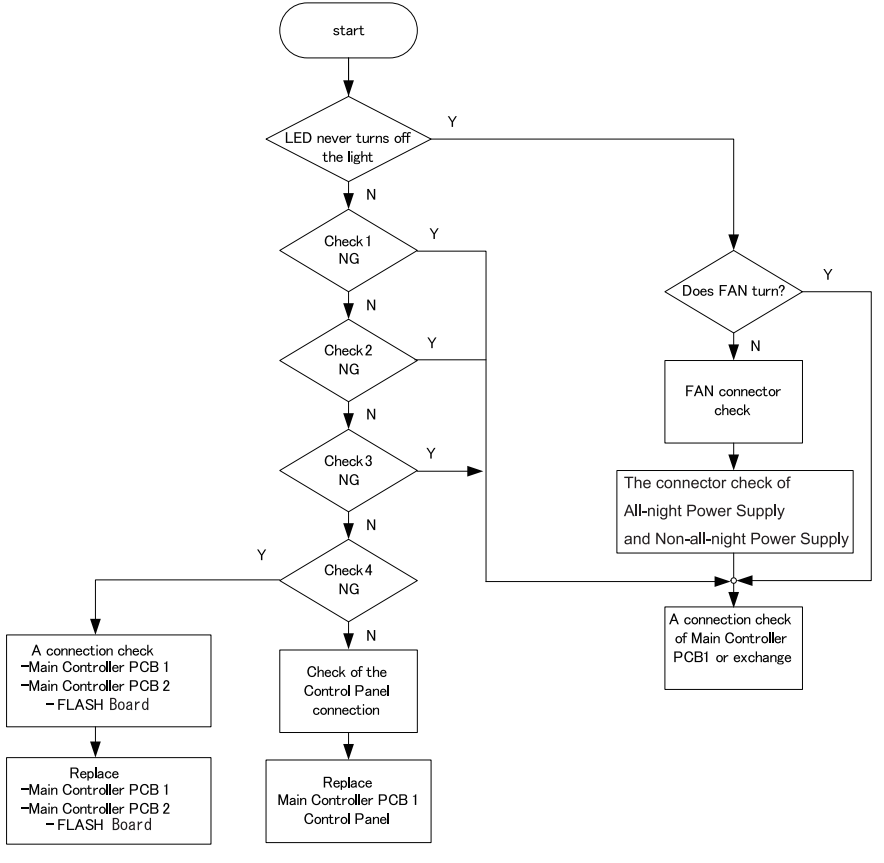

### Controller System Error Diagnosis

### Boot Method

1) Turn ON the Main Power Supply Switch while pressing the numeric keys '2' and '4' simultaneously.

6

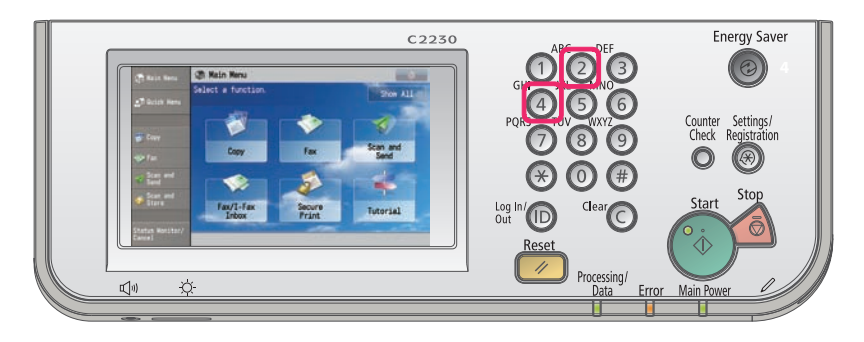

F-6-133

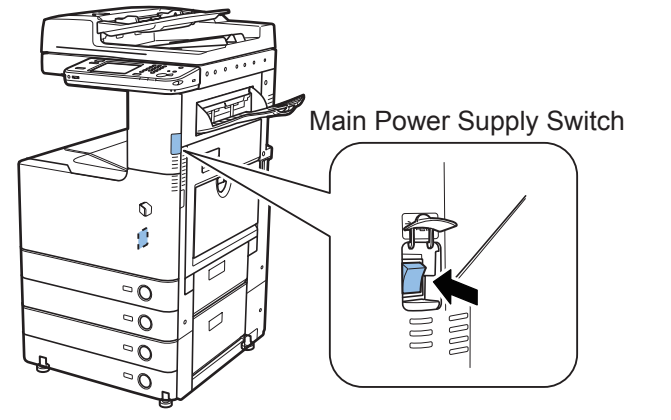

F-6-134

2) Keep pressing the numeric keys (for approx. 20 seconds) until the following screen appears on the Control Panel.

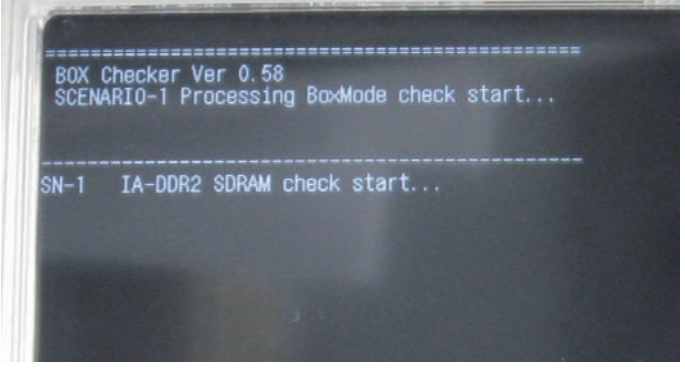

F-6-135

### Diagnosis Time

Diagnosis is completed in approx. 3 minutes. The result is displayed on the Control Panel.

### <When the diagnosis result is normal>

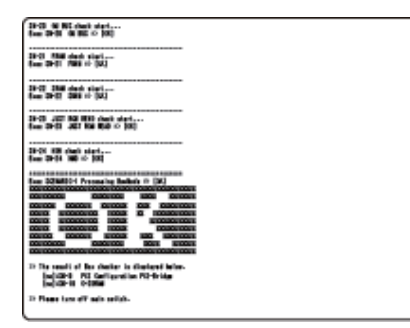

#### <When an error is detected by diagnosis>

Detailed information is displayed under the judgment result. In detailed information, the name of the test where an error was detected is indicated.

6

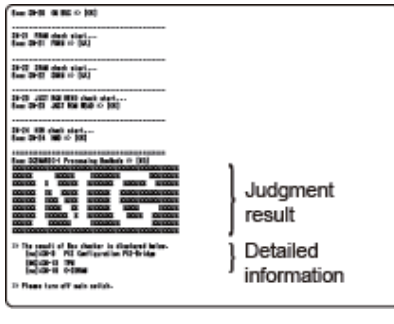

F-6-137

#### <How to view the error result>

The following screen is an enlarged view of the detailed information indicated above. Explanation of the detailed error information is described.

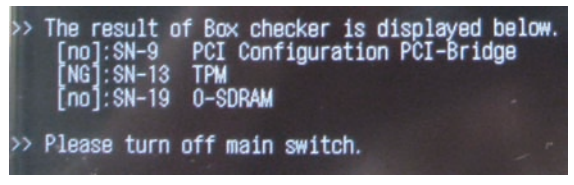

F-6-138

no] means that optional PCBs are not mounted.

When [no] is displayed although an optional PCB is mounted, it means that an error has been occurring.

[NG] means that an error occurred to PCBs mounted as standard.

#### NOTE:

Once the tool is activated, this machine reboots after approx. 2 minutes. After completion of the diagnosis, be sure to turn OFF and then ON the main power. By turning the power OFF, the operation of this tool completes.

#### <Controller System Error Diagnosis Table>

The error locations are identified according to the following table.

| Test Name                  | Description                                                                                               | Assumed Error                                                                     | Remedy                                                                                                    | Error Code |
|----------------------------|----------------------------------------------------------------------------------------------------|-----------------------------------------------------------------------------------|----------------------------------------------------------------------------------------------------|------------|
| SN-1 IA-<br>DDR2<br>SDRAM  | Check an error<br>between the<br>Main Controller<br>PCB 1 and<br>SDRAM on the<br>Main Controller<br>PCB 1 | Main Controller<br>PCB 1                                                          | Replace the Main Controller PCB<br>1.                                                                                                    | -          |
| SN-2 SM<br>BUS IA<br>DIMM1 | Check an SM<br>bus error in I2C<br>on the Main<br>Controller PCB<br>1                                     | Main Controller<br>PCB 1                                                          | Replace the Main Controller PCB<br>1.                                                                                                    | -          |
| SN-3 SM<br>BUS IA<br>DIMM2 | Check an SM<br>bus error in<br>SDRAM (inside)<br>on the Main<br>Controller PCB<br>1                       | Main Controller<br>PCB 1                                                          | Replace the Main Controller PCB<br>1.                                                                                                    | -          |
| SN-4PCI<br>Configuration   | Test a PCI bus<br>between the<br>Main Controller<br>PCB 1 and the<br>Main Controller<br>PCB 2             | PCI bus error<br>between Main<br>Controller PCB<br>1 and Main<br>Controller PCB 2 | <ol> <li>Check the connection of the<br/>Main Controller PCB 1, and<br/>ascertain presence of breach.</li> <li>Replace the Main Controller<br/>PCB 1.</li> </ol> | -          |
| SN-8 CPLD                  | Check failure<br>of CPLD chip<br>on the Main<br>Controller PCB<br>1                                       | Main Controller<br>PCB 1                                                          | Replace the Main Controller PCB<br>1.                                                                                                    | -          |
| SN-9 LANC<br>SPI           | Check failure<br>of LANC SPI<br>on the Main<br>Controller PCB<br>1                                        | Main Controller<br>PCB 1                                                          | Replace the Main Controller PCB<br>1.                                                                                                    | -          |
| SN-10 RTC<br>CHECK         | Check failure<br>of RTC on the<br>Main Controller<br>PCB 1                                                | Main Controller<br>PCB 1                                                          | Replace the Main Controller PCB<br>1.                                                                                                    | -          |

| Test Name                   | Description                                                                                                    | Assumed Error                                       | Remedy                                                                                                    | Error Code           |
|-----------------------------|----------------------------------------------------------------------------------------------------|-----------------------------------------------------|----------------------------------------------------------------------------------------------------|----------------------|
|                             |                                                                                                    | Location                                            |                                                                                                    |                      |
| SN-11 TPM                   | Check failure of<br>the TPM PCB<br>on the Main<br>Controller PCB<br>1<br>* TPM PCB is<br>not installed<br>in products<br>for China. So,<br>the diagnosis<br>results NG. | Main Controller<br>PCB 1<br>TPM PCB                 | <ol> <li>Check the installation of the<br/>TPM PCB.</li> <li>Replace the TPM PCB.</li> <li>Replace the Main Controller<br/>PCB 1.</li> </ol>                                                                         | E746                 |
| SN-12<br>SOC- DDR2<br>SDRAM | Check an error<br>DDR2 SDRAM<br>on the Main<br>Controller PCB<br>2                                                                                                    | Main Controller<br>PCB 2                            | Replace the Main Controller PCB 2.                                                                                                    | -                    |
| SN-13 FRAM                  | Check failure<br>between the<br>Main Controller<br>PCB 2 and the<br>Memory PCB                                                                                          | Main Controller<br>PCB 2<br>Memory PCB              | <ol> <li>Check the installation of<br/>the Memory PCB on the Main<br/>Controller PCB 2.</li> <li>Replace the Memory PCB on<br/>the Main Controller PCB 2.</li> <li>Replace the Main Controller<br/>PCB 2.</li> </ol> | E355                 |
| SN-14 SRAM                  | Check failure<br>of SDRAM<br>and battery<br>exhaustion<br>on the Main<br>Controller PCB<br>2                                                                            | Main Controller<br>PCB 2                            | Replace the Main Controller PCB<br>2.                                                                                                    | E246<br>E350<br>E355 |
| SN-15 JUST<br>ROM READ      | Check ROM<br>READ on the<br>Main Controller<br>PCB 2                                                                                                    | Main Controller<br>PCB 2                            | Replace the Main Controller PCB 2.                                                                                                    | -                    |
| SN-18 HDD                   | Check an HDD<br>I/F error                                                                                                    | Main Controller<br>PCB 2<br>PCB<br>HDD Cable<br>HDD | <ol> <li>Check the cable connection of<br/>the HDD.</li> <li>Check the connection between<br/>the Main Controller PCB 2 and the<br/>Main Controller PCB 1.</li> <li>Replace the HDD.</li> </ol>                      | -                    |

T-6-30

### Restrictions

### <Boot System Error Diagnosis>

· If an error cannot be resolved by executing remedy according to the error diagnosis table described above, consider boot failure of the main power supply and take appropriate actions.

### Controller System Error Diagnosis>

- Regarding the diagnosis for the test names (SN-1, 2, 4, 14), if an error occurs in the diagnosis under the test names, this diagnosis tool will not boot.
- When no PCBs are installed on the Main Controller PCB 1/2, the following judgment results are displayed.

Standard PCB: [NG]

Optional PCB: [OK]

However, [no] is displayed in detailed error information for optional PCBs.

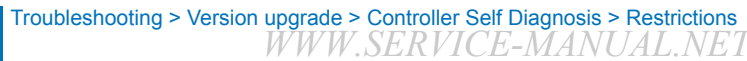

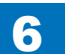

### Debug log

### Scope of Application

### Purpose

- When the Canon quality-appointed staff determines the need for an analysis of firmware debug log by the R&D department, we ask the field to collect log for an investigation to determine the cause.
- · This is intended to improve efficiency in log collection when a trouble occurs.

### Target Models

iR ADVANCE C2200 Series

Version of the host machine: 20.xx or later

### Adding Users for Log Collection

Collecting logs previously required operation in service mode. Therefore, a service technician needed to visit the site.

Operation in service mode, however, is no longer necessary because a log can be created by holding down the counter + 123.

Thanks to this feature, even a user can create a log for a trouble as long as the Control Panel can be used.

When only the service mode is available, the service technician performs the work.

Lev2 COPIER > FUNCTION > DBG-LOG > LOG2USB

### Overview

### Function Overview

Debug log is an integrated log for failure analysis that gathers logs prepared by the software modules in the device for debug purpose.

In the case of a field failure that is hard to be reproduced, this measure is intended to improve efficiency in failure analysis and reduce the time for failure support by collecting debug log at the user site (which was created immediately after the failure) and sending it to the R&D. When the Canon quality-appointed staff determines the need for an analysis of firmware debug log by the R&D department, we ask the field to collect log for an investigation to determine the cause.

### Effective Instances of Collecting Debug Log

• The error occurs only at the customer site and cannot be reproduced by the sales company or the Canon staff who is in charge of quality follow-up.

6

· When the error frequency is low.

• When the error is suspected of links with firmware rather than a mechanical/electrical failure.

\* Collection of Sublog is not necessary when the reproduction procedure is identified and the error can be reproduced by the sales company HQ or the Canon staff who is in charge of quality follow-up.

With imageRUNNER ADVANCE, Sublog can be saved in the HDD using the standard function of the machine without using the Sublog Board.

The Sublog Board is also assigned as a tool with imageRUNNER ADVANCE. The Sublog Board is required for an error that requires rebooting because the Sublog Board has a battery.

### Storing System Information

### Storage Method of System Information

### Automatic Storage

At the time of shipment, 101 is specified in service mode Lev2: COPIER > FUNCTION > DBG-LOG > LOG-TRIG.

Debug log is automatically stored in the case of the following: Exception + E-code + reboot

### Manual Storage

### Counter Key + 1.2.3

When executing "Counter Key + 1.2.3" while no USB memory device is connected to the machine, "Storing system information..." is displayed at the lower side of the Control Panel and debug log is stored in the HDD of the machine.

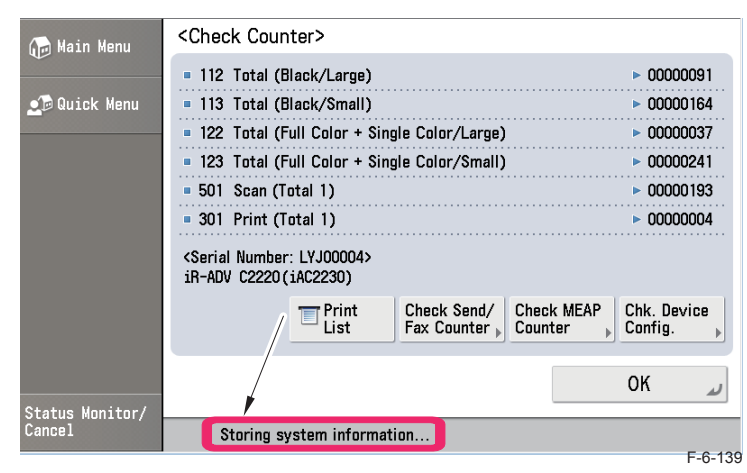

### Description of Log to be Collected

The log consists of the number of logs as shown below; from the latest log extended to the older logs.

6

Logs older than the specified period are overwritten (deleted).

When collecting logs, they are archived to be one file.

When collecting logs from the machine, the log file in the machine is deleted.

DC configuration can be obtained by manual generation. DC configuration can be obtained by automatic generation with LOG-TRIG specified.

| FLASH model | 2 pieces  |
|-------------|-----------|
| HDD model   | 10 pieces |
|             |           |

#### T-6-31

### Operation to Save System Information

By holding down the counter + 1.2.3, you can separate the operation into two: the operation to save debug log in the HDD and the operation to transfer the data into a USB memory. By using service mode LOG2USB or SST, the data storage and the data transfer are performed as one operation.

In any of these cases, debug log in the HDD of the machine is deleted when the data is transferred.]

The following shows a flowchart of assumed work to collect debug log by a service technician.

6

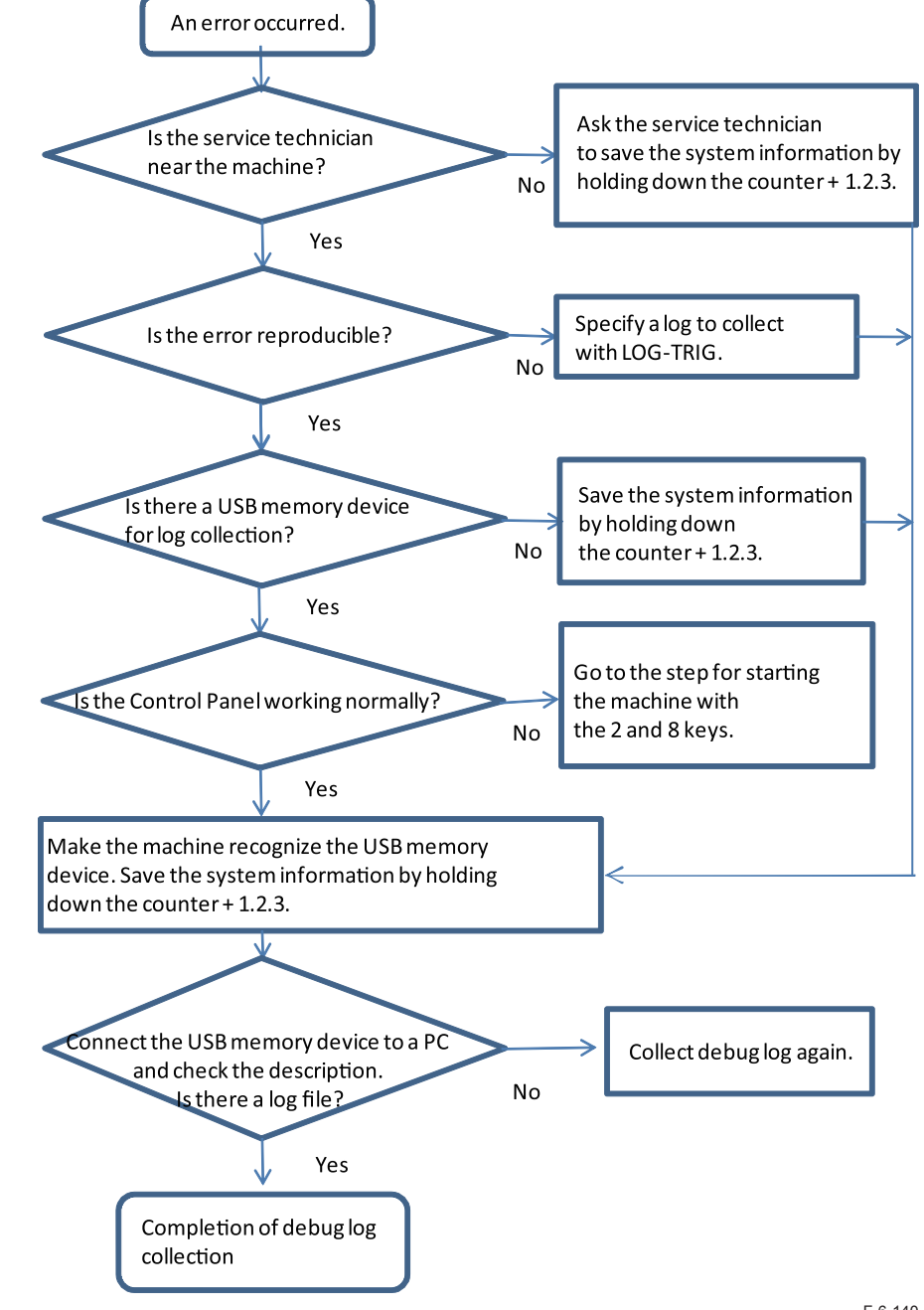

6

6

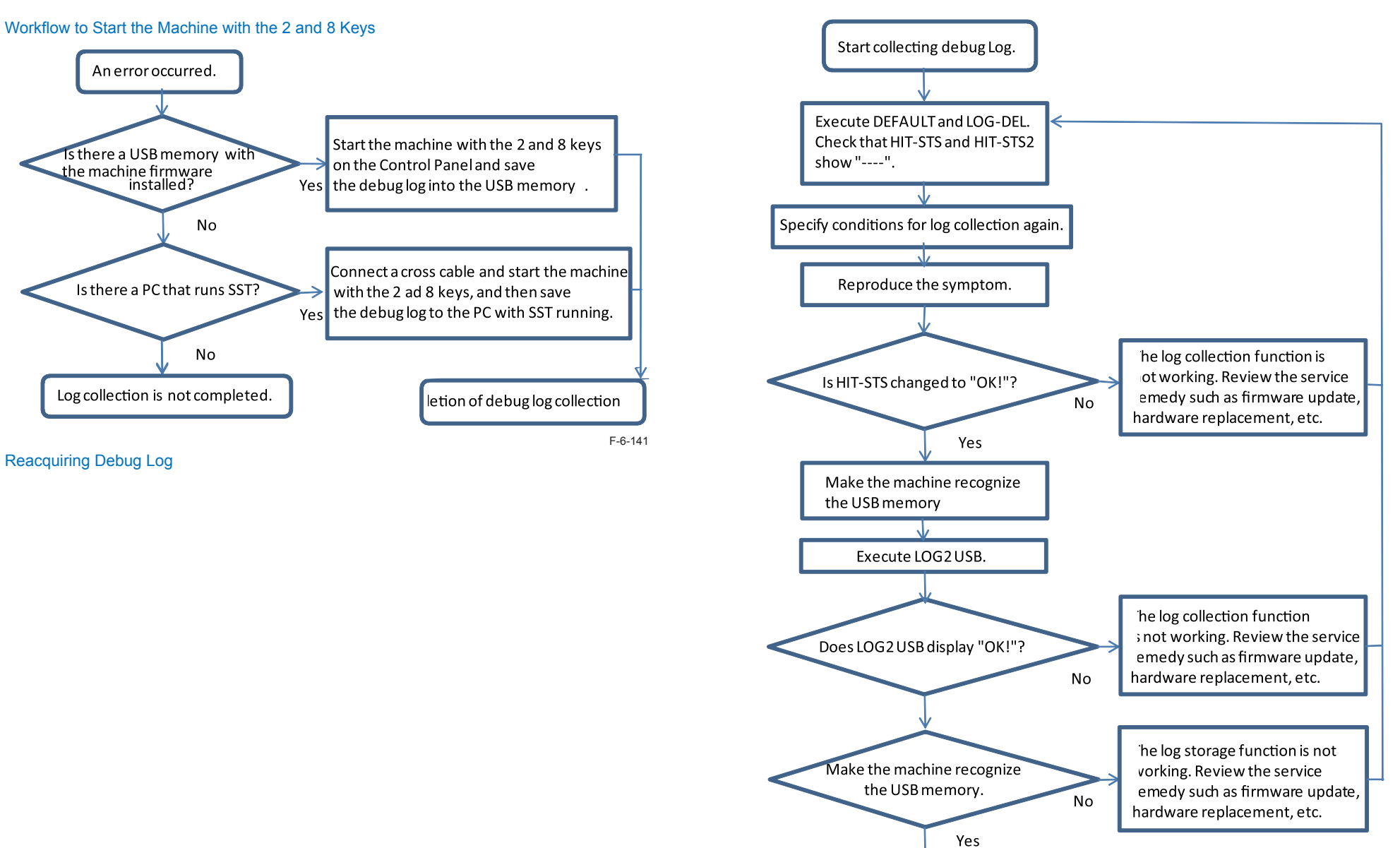

Execute LOG2 USB.

### Collecting System Information

### Collection Destination

To retrieve debug log to an external location from the device, use a USB memory device, FTP server or SST (Ver. 4.41 or later).

6

### Collection Method

Retrieve debug log from the machine by any of the following methods.

- Make the machine recognize the USB memory device. Save the system information by holding down the counter + 1.2.3 and transfer the data to the USB memory device.
- Make the machine recognize the USB memory device. Select the following in service mode Lev2: COPIER > FUNCTION > DBG-LOG > LOG2USB; and click OK.
- Start the machine with the 2 and 8 keys and use SST on a PC with the network cable connected to transfer the debug log.
- Start the machine with the 2 and 8 keys and transfer the debug log to a USB memory device that stores the system of the machine.
- Store the setting file, which was sent from the Canon field support department through the sales company HQ, into a USB memory device. Select the following in service mode Lev2 to read the data with LOG2SRVR: COPIER > FUNCTION > DBG-LOG > LOG2SRVR; and transfer the debug log to the specified FTP server.

| Method                                                                         | Storage                                                      | Collection                                                           |
|--------------------------------------------------------------------------------|--------------------------------------------------------------|----------------------------------------------------------------------|
| Holding down the counter + 1.2.3                                               | If there is no USB memory device,<br>the data is just saved. | If there is a USB memory device,<br>the data is saved and collected. |
| LOG2USB                                                                        | The data is saved and collected as                           | a set of operation.                                                  |
| LOG2RVR                                                                        | The data is saved and collected as                           | a set of operation.                                                  |
| SST                                                                            | The data is saved and collected as                           | a set of operation.                                                  |
| Starting the machine with<br>the 2 and 8 keys and using<br>a USB memory device | The data is saved and collected as                           | a set of operation.                                                  |

T-6-32

### Measures against Frequent Debug Log Collection

Debug log collection involves operations with the machine; therefore, frequent log collection increases service load.

Carrying a tool PC (PC with a USB memory device attached or SST installed) to the user site can be restricted.

When the user allows the Internet connection in their site, debug log can be sent to the specified FTP server in the service mode LOG2SRVR setting by distributing the setting file, which has been sent from the Canon field support department via the sales company HQ.

Collecting Debug Log (USB memory device)

### Manual Saving by Holding Down the Counter + 1.2.3

### Note:

If a USB memory device is recognized in advance by the machine, debug log is written to the USB memory device by executing the following operation.

If the USB memory device is not recognized, the data is moved to the log storage space in the controller; and then the data is written to the USB memory device when the following operation is executed the next time while the USB memory device is connected.

Note that the extension of the file name differs between the one that is directly written and the one that is written after the data was saved.

The log file is deleted in the machine once it is collected into the USB memory device. Log can be collected from service mode as well. See the LOG2USB section for details.

- 1. Reproduce the error.
- 2. Hold down the [Counter] button (10 sec. or longer).

3. Press 1 on the numeric keypad.

4. Press 2 on the numeric keypad.

5. Press 3 on the numeric keypad. (UI is locked at this stage) The machine starts generation of the file that was converted from binary data on the memory into text-based data and then encrypted.

"Storing system information..." is displayed at the lower side of the touch panel (Control Panel of the machine). Data transfer is complete when the display disappears. See the following for the file name.

| 🕞 Main Menu     | <check counter=""></check>                                         |                      |
|-----------------|--------------------------------------------------------------------|----------------------|
| ÷               | 112 Total (Black/Large)                                            | 00000091             |
| 🙍 Quick Menu    | 113 Total (Black/Small)                                            | 00000164             |
|                 | 122 Total (Full Color + Single Color/Large)                        | 00000037             |
|                 | <ul> <li>123 Total (Full Color + Single Color/Small)</li> </ul>    | 00000241             |
|                 | = 501 Scan (Total 1)                                               | 00000193             |
|                 | 301 Print (Total 1)                                                | 00000004             |
|                 | <serial lyj00004="" number:=""><br/>iR-ADV C2220(iAC2230)</serial> |                      |
|                 | Print Check Send/ Check MEAP Counter Counter                       | hk. Device<br>onfig. |
| Status Monitor/ |                                                                    | رد K                 |
| Cancel          | Storing system information                                         |                      |

F-6-143

#### 6. A file is generated in root of the USB memory device.

7. Note that the screen is locked while the data is transferred to the USB memory device; therefore, the screen does not change even though you press any key on the Control Panel. Press the Reset key to check that the screen changes. Data transfer is completed when the screen changes. (Multiple times) No change on the screen at this moment. (The screen is locked.)

8. Wait for a while until the screen changes. Completion of copying data into the USB memory device when the screen changes.

### File name

When the data is sent to the USB memory device:

The file name is as follows: Date/time + serial number + MNCONT version + Debuglog@Cnt123.Bin

Example:

20100510\_12-35-ENS00059-V01.54\_debulog@Cnt123.bin

] 20110115\_10-10-EZR02627-V2030\_Debuglog@Cnt123.bin

F-6-144

#### Note:

Date to be added to the file name shows the date that the log was transferred. The time of the specified region may not be shown when the machine is not working properly. In such a case, Greenwich Mean Time (GMT) is shown.

### Log Description

You can check the description of the logs to be included in .bin file with "LOGLIST.TXT" that is saved simultaneously with the .bin file into the USB memory device. The following are samples of LOGLIST.TXT:

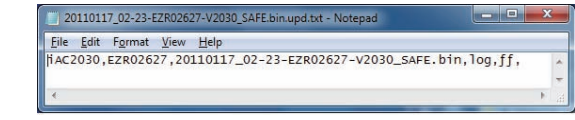

F-6-145

20101216\_14-12-ENS00059-V2022\_UserErr00-ServiceCall

<- A log file automatically saved at 14:12 on Dec. 16 by a service call 20101216\_14-48-ENS00059-V2022\_Fatal00-exception

<- A log file automatically saved at 14:48 on Dec. 16 by Exception processing 20101216\_14-51-ENS00059-V2022\_Debuglog@Cnt123

<- A log file saved at the moment of holding down the counter + 1.2.3

### Status Display on the Control Panel

During a log collection processing, "Storing system information..." is displayed on the status line. The message disappears once the log collection processing is complete. (When the log has been collected with a USB memory device connected, a message "a memory media is connected" is displayed.)

When holding down the counter + 1.2.3 while an error code is shown, the message "Storing system information..." is not displayed for convenience of UI display.

6-108

### DBG-LOG Screen

### Function

### Service mode LEVEL 2

COPIER > FUNCTION > DBG-LOG

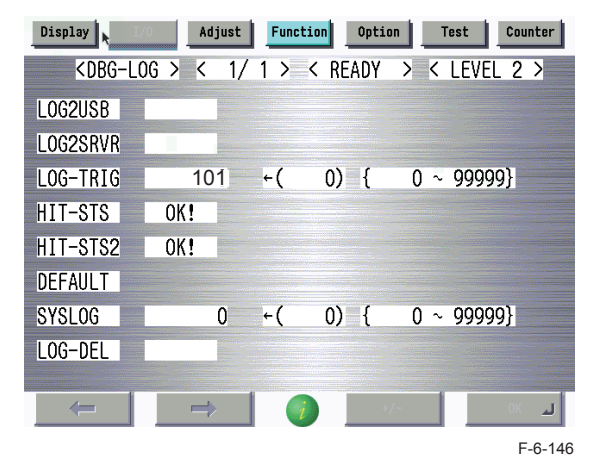

6

# LOG2USB

### Function

This is a function to send a set of debug logs in the machine to a USB memory device attached to the device.

For using LOG2USB, take note of the following difference compared to the operation by holding down the counter + 1.2.3.

### Points to Remember

- Executing LOG2USB while no USB memory device is attached to the machine causes an "NG" display. The data is not transferred. The log in the HDD is retained. Make the machine recognize a USB memory device before executing LOG2USB.

### • Operation Procedure

a) Insert a USB memory device for log collection to the machine.

### Note:

When inserting a USB memory device, wait for 10 seconds or so because it takes several seconds for the machine to recognize the USB memory device after it was inserted. Or enter service mode when you confirmed the display of "A memory media is connected" after inserting a USB memory device to the machine. The size and the number of log files to be collected vary depending on the device status

and log storage status; therefore, the file size to be collected can be large as severalhundred MB. Because of the above reason, we recommend using a USB memory device with 1GB or larger capacity.

b) Select "LOG-USB" and click "OK" to start a log collection.

An "ACTIVE!" sign blinks during the processing.

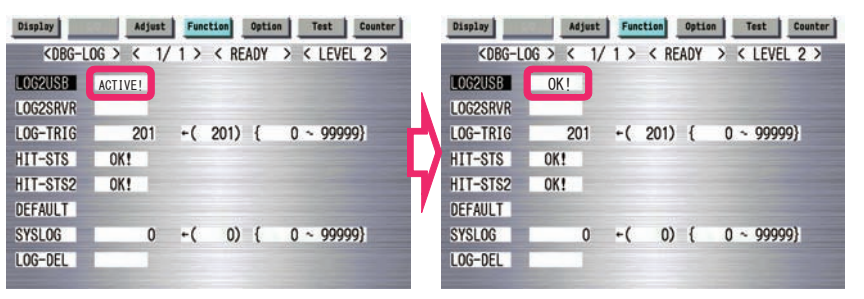

F-6-147

6-109

### Note:

Do no perform the following operations during the processing.

- Turning OFF and then ON the power of the machine.
- · Disconnecting a USB memory device.
- · Any operation on the touch panel of the machine.

c) "OK!" is displayed when the processing is successfully completed. "NG!" is displayed when the processing fails.

d) Remove the USB memory device for log collection.

#### Note:

To remove the USB memory device, exit the service mode screen and perform the operation for removing memory media on the screen.

6

Remarks:)

- When there is any debug log file that has been automatically saved in the sublog storage space, send it to the USB memory device as well.
- · Multiple debug logs are archived into one file to be sent into the USB memory device.
- The archived name is automatically given as follows: "date and time", "serial number", "MN-CONT"

A file name example: 20100425\_13-32-ENS00059-V01.44\_Debuglog@USB.bin

In the above example, "20100425\_13-32" shows the date and time of log collection (the date and time set in the machine),

"ENS00059" the serial number,

"V01.44" the firmware version of the Main Controller (MNCONT), and

"Debuglog@USB" shows that the log was "collected with "DBG-LOG>LOG2USB".

#### Note:

The log file is deleted from the machine once it is collected into the USB memory device.

You can check the description of the logs to be included in .bin file with "LOGLIST.TXT" that is saved simultaneously with the .bin file into the USB memory device.

### LOG2SRVR

When the Canon quality-appointed staff determines that it is necessary to use this function, the setting file for the FTP server is provided through the sales company HQ.

### Function

This is a function to transfer debug log to the FTP server.

### Preconditions

Network connection is available from the machine and there is a FTP server with a registered account (ID/Password) used by the machine.

The address and account of the FTP server used by the machine are specified with the setting file (to be described later).

### Operation Procedure

First, go through the following steps to set the address of the FTP server:

a) Save the log setting file (e.g. "800.conf") provided by the Canon quality-appointed staff into a USB memory device.

b) Insert the USB memory device to the machine and enter 800 for "LOG-TRIG" to execute reading.

> The server address described in 800.conf is specified in the transfer destination of LOG2SRVR.

c) Select "LOG-SRVR" and click "OK" to start a log collection and server transfer

processing

d) An "ACTIVE!" sign blinks during the processing.

#### Note:

Do not perform the following operations during the processing.

- Turning OFF and then ON the power of the machine.
- Operation on UI.

When the processing results in "NG!" although you tried several times before, check for the IP address in the loaded setting file again.

Perform an internal ping test from the machine to the specified IP address immediately after you started the processing; if the result shows OK, start a processing to collect and transfer the log.

Failure in a ping test can cause "NG!"; in such a case, select "LOG2SRVR" again to try again.

e) "OK!" is displayed when the processing is successfully completed. "NG!" is displayed when the processing fails.

When there is any debug log file that has been automatically saved in the sublog storage space, send it to the server as well.

f) Multiple debug logs are archived into one file to be sent to the server.

The archived name is automatically given as follows: "date and time", "serial number", "MN-CONT"

A file name example: 20100425\_13-26-ENS00059-V01.44\_Debuglog@Server.bin In the above example, "20100425\_13-26" shows the date and time of log collection (the

date and time set in the machine),

"ENS00059" the serial number,

"V01.44" the firmware version of the Main Controller (MNCONT), and

"Debuglog@Server" shows that the log was "collected with "DBG-LOG>LOG2SRVR".

### Note:

The log file is deleted from the device once it is collected into the server.

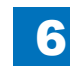

# LOG-TRIGFunction

This is a function to change the settings on debug log and then start a log collection operation with the new settings.

6

### Operation Procedure

a) Enter a numeric value (100 to 99999) that corresponds to the target operation mode for "LOG-TRIG" and click the "OK" button.

| Display 1/0                                                                                                    | Adjus   | t Fun | ction Opti | on Test  | Counter |
|----------------------------------------------------------------------------------------------------|---------|-------|------------|----------|---------|
| <dbg-lo< td=""><td>G &gt; &lt; 1</td><td>/1&gt;</td><td>&lt; READY</td><td>&gt; &lt; LEVE</td><td>L 2 &gt;</td></dbg-lo<> | G > < 1 | /1>   | < READY    | > < LEVE | L 2 >   |
| LOG2USB                                                                                                    |         |       |            |          |         |
| LOG2SRVR                                                                                                    |         |       |            |          |         |
| LOG-TRIG                                                                                                    | 101     | +(    | 101) {     | 0 ~ 9999 | 99}     |
| HIT-STS                                                                                                    | OK!     |       |            |          |         |
| HIT-STS2                                                                                                    | OK!     |       |            |          |         |
| DEFAULT                                                                                                    |         |       |            |          |         |
| SYSLOG                                                                                                    | 0       | +(    | 0) {       | 0 ~ 9999 | 99}     |
| LOG-DEL                                                                                                    |         |       |            |          |         |
|                                                                                                    |         |       |            |          |         |

b) The log settings start to be changed in the device and "ACTIVE!" <sup>6</sup>bft hks during the processing.

c) "OK!" is displayed when the processing is successfully completed. "NG!" is displayed when the processing fails.

d) It is not necessary to reboot the device.

See the following table for definition of the operation mode (0 to 99999).

|         | Number                                    | Timing to automatically store the log |
|---------|-------------------------------------------|---------------------------------------|
| 100-199 | 101                                       | Exception + E-code + reboot           |
|         | Default setting (at the time of shipment) |                                       |
|         | 111                                       | Exception only                        |
|         | 121                                       | E-code only                           |
|         | 131                                       | Reboot only                           |
| 200-299 | 201                                       | 101 + alarm                           |
|         | 211                                       | Exception + alarm                     |
|         | 221                                       | E-code + alarm                        |
|         | 231                                       | Reboot + alarm                        |
|         | 291                                       | Alarm only                            |
| 300-399 | 301                                       | 101 + jam                             |
|         | 311                                       | Exception + jam                       |
|         | 321                                       | E-code + jam                          |
|         | 331                                       | Reboot + jam                          |
|         | 391                                       | Jam only                              |

• Do not use number 0 to 99 for system reservation.

T-6-33

- When changing the setting value or executing DEFAULT, the latest setting value will not be displayed unless the DBG-LOG screen is displayed again. Therefore, exit the DBG-LOG screen and then display the DBG-LOG screen again to check that the intended setting value is shown.
- The setting to "automatically store logs by Exception + E-code + reboot (setting number 101)" is specified as default (the state specified at the shipment).

### Limitations

### Automatic Collection (LOG-TRIG)

• When the operation on debug log goes wrong, repeated log collection/setting change can cause faulty behavior such as generating extra temporary file and log file. In such a case, execute "DEFAULT" and reset the settings on debug log, and then try again.

### • Types and Descriptions of Logs to be Collected from Device

Debug log information, serial number and status information sent by the firmware of the device are collected while image data, user settings (such as Address Book), etc. are not collected. Depending on the log, user information (print file name, a part of image data, etc.) can be included indirectly.

Select necessary settings.

- 1. Mode 1: Collection of all logs (including logs that may contain user information)
- 2. Mode 2: Collection of only logs that do not contain user information

When you gain an approval from the customer, collect log in mode 1. (Switch modes 1 and 2 by changing the settings from "LOG-TRIG".)

Mode 2 is the default setting; therefore, Mode 2 applies to all log collection settings unless the mode is changed by LOG-TRIG (LOG-TRIG > 1).

When changing the mode to Mode 1 by LOG-TRIG, Mode 1 applies to all log collection settings.

The following shows how to change the mode from Mode 2 (default at the time of shipping) to Mode 1:

1) Enter "1" by LOG-TRIG and click OK.

2) Then enter "101" and click OK.

When making another number setting after executing step 2) above, the setting made in step 1) is disabled; therefore, clear the default settings and then execute steps 1) and 2) again.

## HIT-STS

The status shows OK when there is any log.

Note:

The status shows "OK" under the condition that there is any storage log. The status also shows "OK" by holding down the counter key + 1.2.3.

# HIT-STS2

The log is automatically collected by the automatic log storage function (to be saved as a file in the device) and the status shows whether there is any log that includes an "expected log pattern".

There is a log that includes an "expected pattern" when the status shows "OK".

### Note:

 The status shows "OK" when both of the following conditions are satisfied: "There is a storage log" and "the log includes an expected pattern described in the settings file".
 In the standard settings, the expected pattern for HIT-STS2 condition is not specified. To enable HIT-STS2, it is necessary to use LOG-TRIG to read and set the setting file with an expected pattern described, which was provided by R&D.

# DEFAULT

### Function

Set all debug log-related settings back to the default settings (the state at the time of shipment).

- You must perform this measure when you complete troubleshooting and return the device to the customer.
- Perform this measure when you reset or make another settings relating to debug log during a log collection investigation.

For log files that were automatically stored in the debug log storage space secured in the machine's controller (/var/xpt/dbglog), they kept to be stored unless the number of log files exceeds the limit. To delete the stored log (to use HIT-STS), use "LOG-DEL" described later.

# SYSLOG

When a Canon quality-appointed staff determines the need to use this function, the setting file for SYSLOG is provided through the sales company HQ.

The setting file may be provided when a large volume of logs are determined necessary by Canon because the log storage space in the HDD is not sufficient.

Turn ON and OFF the operation of syslog function.

The program responsible for the syslog function is hereinafter described as "syslogd".

Syslogd sends debug log of the machine's controller to any of the following:

- · A file on the HDD in the controller of the machine
- · Any of the syslog servers (not FTP server) that can connect to the machine and network

### Note:

The syslog function involves a risk of full capacity in the HDD or increased network traffic.

Perform this measure in the field only when the R&D determines it is necessary.

Collect sublog at the main CPU of the Main Controller.

### LOG-DEL

This is a function to delete log files that have been automatically stored. The settings on log operation such as the log storage trigger are not cleared.

6

Normally, there is no need to use this function (the firmware automatically restricts the upper limit for the number of stored logs); however, it is necessary to delete logs by LOG-DEL when using HIT-STS to see whether the log is collected or not after changing the log storage trigger setting.

(Because the HIT-STS status always shows OK as long as there is a log that has been stored.)

### An Example of Automatic Log Collection Setting

Setting LOG-TRIG enables to collect logs limited to the following items

- Error code, Reboot, Exception processing
- Alarm
- Jam

### Setting Example

(Delivery Jam)

To experience a log collection operation, the following shows a setting example:

This is a log collection example when a jam occurs in the Delivery Assembly during a copy operation.

- 1. Connect a USB memory to an available machine.
- 2. Check that the machine recognizes the USB memory.

| Select the memory media to remove. |    |       |
|------------------------------------|----|-------|
| Memory Media List                  |    |       |
| Memory Media (A:)                  |    |       |
|                                    |    | 1/1   |
|                                    |    |       |
|                                    |    |       |
|                                    |    |       |
| A Remove                           |    |       |
|                                    | ОК | 4     |
|                                    |    | F-6-1 |

6

### 3. Execute the service mode setting as follows.

Service mode LEVEL 2

COPIER > FUNCTION > DBG-LOG > LOG-TRIG; and set 301.

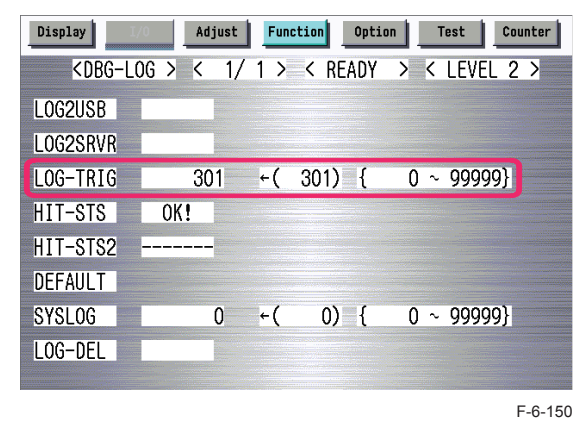

4. Make a sheet of copy. Open the Delivery Feed Assembly before the paper is delivered from the Delivery Assembly to make paper jam.

5. When a jam occurs, "Storing system information..." is displayed at the lower side of the Control Panel.

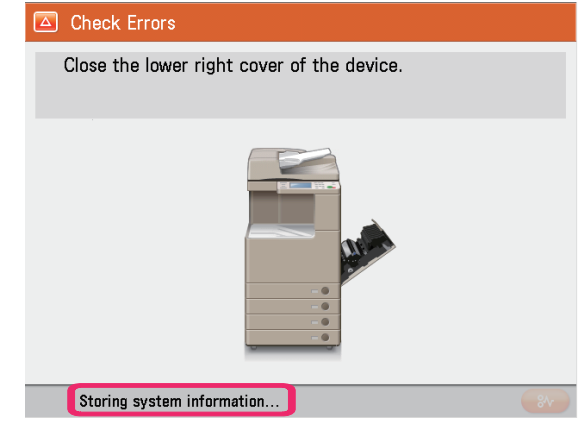

6. Hold down the counter + 1.2.3 to transfer the log in the HDD of the machine to the USB memory.

6

7. Check that the display disappears and cancel connection of the USB memory device to remove the USB memory.

| memo | ry Media List |      |  |     |
|------|---------------|------|--|-----|
| Mem  | ory Media (   | (A:) |  |     |
|      |               |      |  | 1/1 |
|      |               |      |  |     |
|      |               |      |  |     |
|      |               |      |  |     |
|      | Remove        |      |  |     |

6

F-6-152

8. Connect the USB memory to the PC and check that a log file is created.

### Uploading Data by SST

The following shows a method to collect a log by connecting a PC with SST (Ver. 4.41 or later) running to the machine.

### Preconditions:

The log is stored in the machine by holding down the counter + 1.2.3 or the automatic log collection function.

A PC with SST running is connected to the machine and the machine is at download mode by starting it with the 2 and 8 keys.

### Note:

Executing a log collection by SST deletes logs in the machine.

1. Start SST (Ver. 4.41 or later) and select iRC2030 from Model List. Press the Start button.

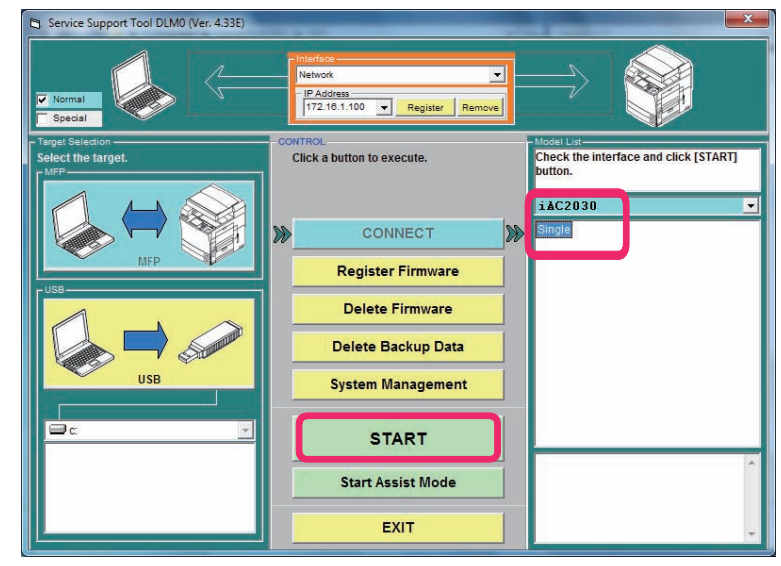

F-6-153

6-114

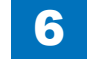

#### 2. Press the Upload Data button.

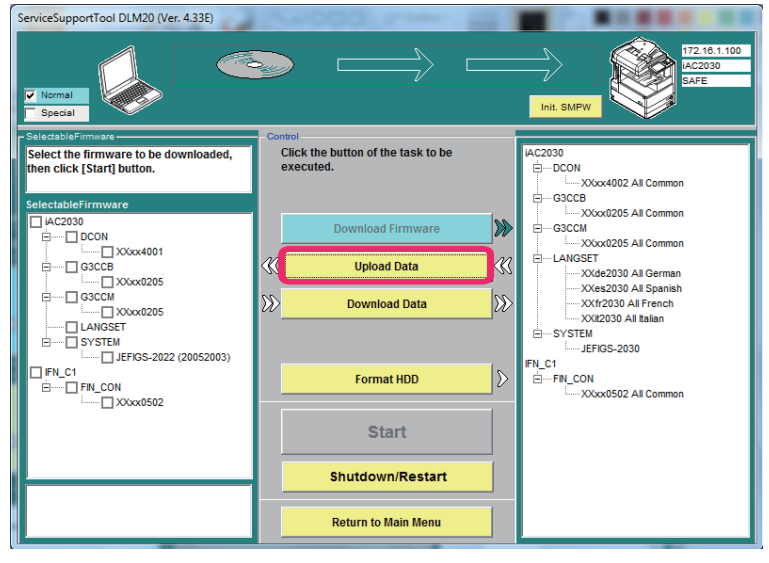

F-6-154

3. Select the data to be uploaded, then click [Start] button.

When there is no log in the machine, it results in blank option items for "data to upload". When the file name is longer than the frame, it displays that it is a log in the comment column just below.

It is displayed as "log" in the figure below.

Note:

The log is not stored when You cancel it before pushing the Start button. It is deleted from the main body.

6

|                   |                                                                            | 172.10.1.10<br>14/2030<br>SAFE                                                                                                    |
|-------------------|----------------------------------------------------------------------------|----------------------------------------------------------------------------------------------------|
| FileSave          | - Control<br>Click the button of the task to be<br>executed.               | SelectableData<br>Select the data to be uploade, , then click<br>[Start] button.                                                                                                    |
| File Name<br>Memo | Download Firmware     >       Upload Data     >       >>     Download Data | <ul> <li>20110119_07-59-E2R0282</li> <li>LOGLIST TXT</li> <li>Constant of the second second sec</li></ul> |
|                   | Format HDD                                                                 |                                                                                                    |
|                   | Start                                                                      |                                                                                                    |
|                   | Cancel Return to Main Menu                                                 |                                                                                                    |

4. Select "Upload Log file and LogList file".

The list of logs stored in the log file of the machine (description of LogList files) is displayed.

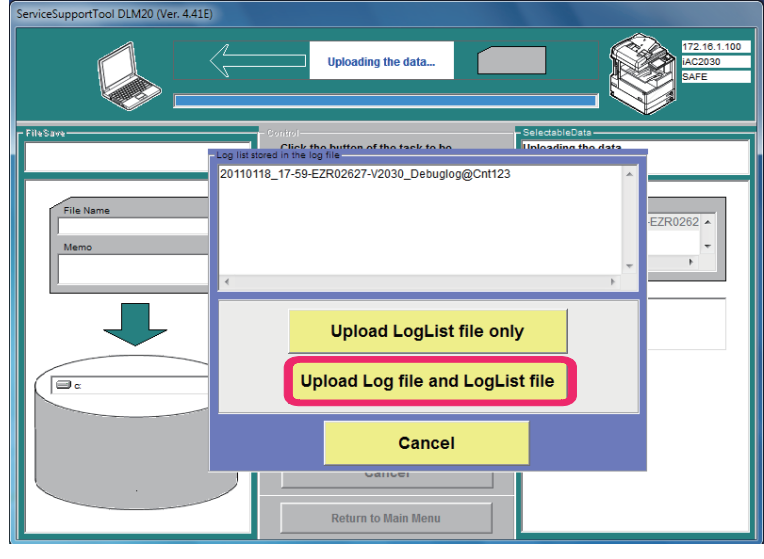

5. Press the "Save" button.

| ServiceSupportTool DLM20 (Ver. 4.41E)                 |                     |                                          |  |  |  |
|-------------------------------------------------------|---------------------|------------------------------------------|--|--|--|
|                                                       |                     | 172.16.1.100<br>HC2030<br>SAFE           |  |  |  |
| FileSave                                              | Control             | - SelectableData -                       |  |  |  |
| Click [Save] button to save uploaded file.            | executed.           | uploading complete                       |  |  |  |
| File Name<br>2010018_09-02-EZR02627-1<br>Memo<br>Memo |                     | 20110118_09-02-EZR0262<br>LOGUST.TXT<br> |  |  |  |
|                                                       |                     |                                          |  |  |  |
|                                                       | Save                |                                          |  |  |  |
|                                                       | Discard             |                                          |  |  |  |
|                                                       | Return to Main Menu |                                          |  |  |  |

6. Check that the data storage is completed and click the "OK" button.

| ServiceSupportTool DLM20 (Ver. 4.41E)  |                                               |                                 |  |  |  |
|----------------------------------------|-----------------------------------------------|---------------------------------|--|--|--|
|                                        |                                               | 172.10.1.100<br>IA-2030<br>BAFE |  |  |  |
| FileSave<br>Saving data complete.      | Control<br>Click the button of the task to be | - SelectableData                |  |  |  |
|                                        | executed.                                     |                                 |  |  |  |
| File Name<br>20110118_09-02-EZR02627-\ | Download Firmware                             | 20110118_09-02-EZR0262          |  |  |  |
| Memo                                   | W Upload Data                                 |                                 |  |  |  |
|                                        | Download Data                                 | _∑≫                             |  |  |  |
|                                        | Format HDD                                    |                                 |  |  |  |
|                                        | ок                                            |                                 |  |  |  |
|                                        | Cancel                                        |                                 |  |  |  |
|                                        | Return to Main Menu                           |                                 |  |  |  |

6

F-6-158

F-6-157

7. Check that the log is stored in the specified location in the PC.

In the initial setting:

Windows(C:) > ServData > iRC2030 >EXR02627 (Serial number)

20110118\_08-14-EZR02627-V2030\_SAFE.bin.upd
20110118\_08-14-EZR02627-V2030\_SAFE.bin.upd.txt

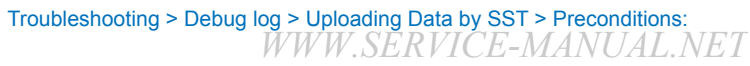
# Saving a Log of Key Operations

## Overview

• The key operation log function collects key operation log of the user to identify the cause of an error such as a wrong FAX transmission, to see whether the error is caused by a failure in the machine or a wrong operation of the user.

6

- The key operation log is not recorded with the status at the time of shipment.
- · A setting is ready in user mode to enable the saving function of key operation log.
- Only when the above setting is enabled, the machine determines that the user permission has been obtained and starts recording user operation log.
- User operation log is saved/collected to be included in sublog when the sublog is saved.
- Among the user operation log that was saved, the following confidential information is masked.
  - · Password entered from the software keyboard
  - · Password, PIN code, etc. entered from the numeric keypad
  - · Character strings displayed with turned letters on the UI screen

#### Note:

- When the log is output, information such as passwords and PINs is output as masked characters. This can help prevent sensitive information from being leaked externally. For information on interpreting and outputting saved logs, contact your local authorized Canon dealer.
- When the Canon quality-appointed staff determines the need for an analysis of firmware debug log by the R&D department, we ask the field to collect log for an investigation to determine the cause. This is intended to improve efficiency in log collection when a trouble occurs.

6

# Usage Method

## Preparation

- Obtaining permission from the user to record key operation log for cause analysis After gaining permission from the user, in Settings/Registration > Management Settings > Device Management > Store Key Operation Log, change the setting to "ON".
- 2. Starting to save key operation log
- 3. Occurring an error

After the error occurred, execute a manual trigger operation to save key operation log in the HDD of the machine.

4. Collecting key operation log with SST or USB memory

The key operation log is collected together with the sublog. Transfer the data that was collected from the machine to the PC or USB memory.

5. Changing the setting of saving key operation log back to "OFF" after collecting the log

## Operation

1. Obtaining Permission to Record Key Operation Log

After gaining permission from the user, in Settings/Registration > Management Settings > Device Management > Store Key Operation Log, change the setting to "ON".

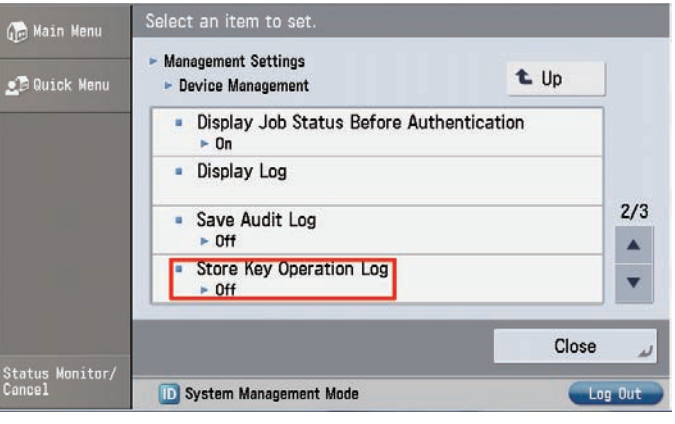

#### 2. Starting to Save Key Operation Log

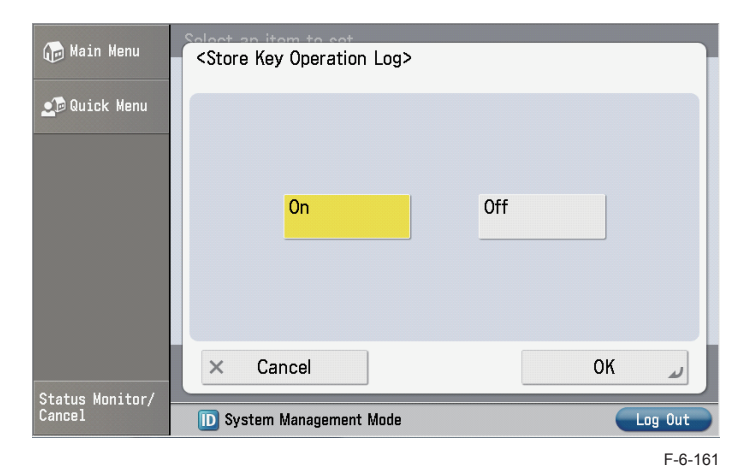

6

- Starting to Save Key Operation Log.
- · Note that the log cannot be recorded while "OFF" is selected.
- 3. After the error occurred, immediately execute a manual trigger operation for sublog.
- While holding down the Counter key (10 sec.), press 1, 2, and 3 keys.

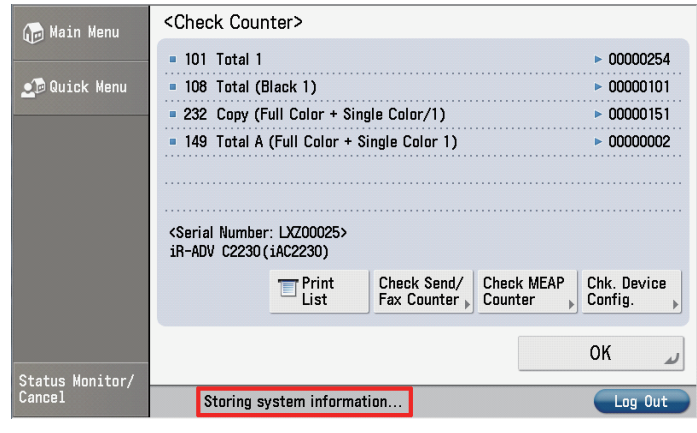

6

F-6-162

#### 4. Collecting Key Operation Log with SST or USB Memory

See " Debuglog Collection (SST) " or " Debuglog Collection (USB) " for details. Here is an example of using USB memory to collect.

a) Allow the host machine to recognize USB memory storage device.

b) Select Service Mode Lev2 > COPIER > FUNCTION > DBG-LOG > LOG2USB and click OK.

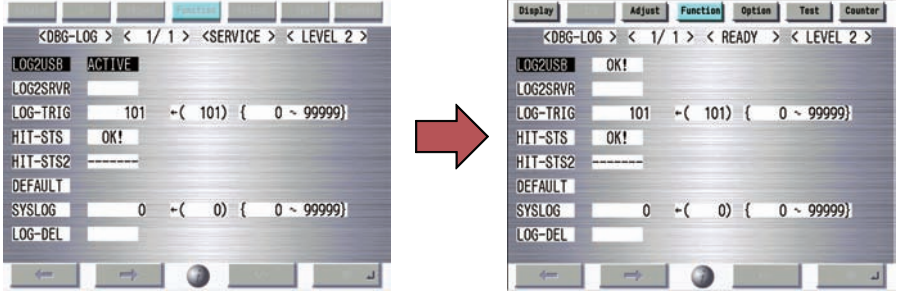

F-6-163

c) "OK!" is displayed when the processing is successfully completed. "NG!" is displayed when the processing fails.

d) Remove the USB memory device for log collection.

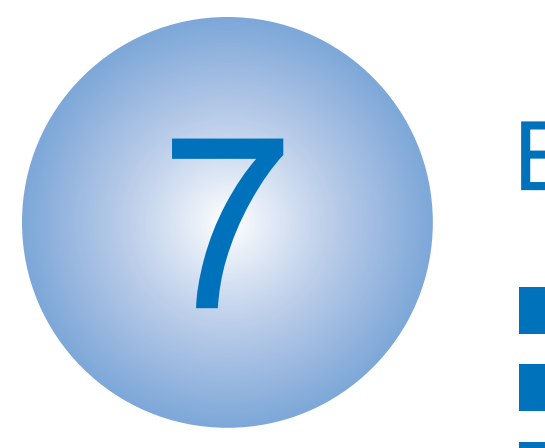

# **Error Code**

Overview
Error Code
Jam Code
Alarm Code

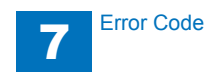

# Overview

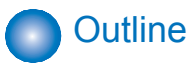

# Outline

This chapter describes various codes which are displayed when a failure occurs on the product. These are classified into 3 codes as follows.

| Code type  | Explanation                                                             |       |
|------------|-------------------------------------------------------------------------|-------|
| Error code | This code is displayed when an error occurs on the machine.             |       |
| Jam code   | This code is displayed when a jam occurs inside the machine.            |       |
| Alarm code | This code is displayed when a function of the machine is malfunctioned. |       |
|            |                                                                         | T-7-1 |

· Error code notation

An error code is shown in 7-digit [E000XXX] on the display on the operation panel. However, [000] in 2 to 4 digit is not used. Thus, an error code is described as [EXXX] using 5 to 7 digit in the service manual. (e.g.: E012 = E000012)

### Location code

Error code, jam code, and alarm code include the location information. Location information is displayed as 2-digit numbers as follows. In the jam display screen, the "L" row corresponds to the location code

| Device                       | JAM | ERR                                         | ALARM                  |
|------------------------------|-----|---------------------------------------------|------------------------|
| imageRUNNER ADVANCE C2200    | 00  | Main Controller = 00<br>Printer engine = 05 | Others of listed below |
| Cassette Feeding Unit-AF1    | 00  | 05                                          | -                      |
| Buffer Pass Unit-K1          | 00  | 05                                          | 33                     |
| Reader+DADF                  | 01  | 04                                          | 02                     |
| Inner Finisher-F1            | 02  | 05                                          | -                      |
| Staple / Booklet Finisher-M1 | 02  | 05                                          | -                      |
|                              |     |                                             | T-7-2                  |

### Location code

When jam occurs, pickup location is indicated with the following pickup position code. In the jam display screen, the "P" row corresponds to the pickup position code

| Pickup position                                                                                   | Pickup position code |
|---------------------------------------------------------------------------------------------------|----------------------|
| At Finisher jam/At error avoidance jam/At ADF jam without pickup operation (at SEND, Inbox, etc.) | 00                   |
| Cassette 1                                                                                        | 01                   |
| Cassette 2                                                                                        | 02                   |
| Cassette 3 (Cassette Feeding Unit-AF1)                                                            | 03                   |
| Cassette 4 (Cassette Feeding Unit-AF1)                                                            | 04                   |
| Multi-purpose Tray                                                                                | 05                   |
| Duplex (At duplex printing, jam occurs after paper passes through the Duplex Sensor (PS31).)      | F0                   |

T-7-3

# Points to Note When Clearing MN-CON

- Execution of clearing MN-COM deletes all data in Address Book, Forwarding Settings, Settings/Registration (Preferences), Adjustment/Maintenance, Function Settings, Set Destination, Management Settings, TPM Settings, etc. Before execution of this operation, ask user to back up the data and get approval for this operation.
- When clearing MN-CON while any login application other than Default Authentication is, error such as not displayed login screen occurred. In this case, access SMS once and switch login application to Default Authentication to recover to the normal status.

# Points to Note When Clearing HDD

As a remedy for error codes (E602-XXXX, E611-0000), HDD partition is selected and the target partition may be cleared.

When clearing partition, be sure to check which data will be deleted by referring Detail of HDD partition and explain to the user before starting work.

# Error Code

# Error Code Details

| E    | Detail | Location | Item        | Description                                                                                                    |
|------|--------|----------|-------------|----------------------------------------------------------------------------------------------------|
| Code | Code   |          |             |                                                                                                    |
| E001 | 0001   | 05       | Title       | Main Thermistor high temperature detection                                                                                                    |
|      |        |          | Description | Main Thermistor 2 detected a temperature of 230 deg C or                                                                                                    |
|      |        |          |             | higher for 0.1 sec or longer.                                                                                                    |
|      |        |          | Remedy      | Fixing Assembly error, Fixing temperature detection error                                                                                                    |
|      |        |          |             | <ol> <li>Check failure between the DC Controller PCB (UN09/J12) and the Fixing Assembly (UN37/J123,UN13/J13) (trapped cable, open circuit, connector disconnection).</li> <li>Replace the part in the case of trapped cable/open circuit</li> <li>Disconnect the connector of DC Controller PCB (UN09/J12) and start the host machine to check the reading value of the following: service mode &gt; COPIER &gt; DISPLAX &gt; ANALOG &gt;</li> </ol>                                                                                                    |
|      |        |          |             | FIX-C                                                                                                    |
|      |        |          |             | => when the value is 40 deg C or higher<br>3-1. Replace the DC Controller PCB (LIN00)                                                                                                    |
|      |        |          |             | => When the value is lower than 40 deg C                                                                                                    |
|      |        |          |             | 3-2. Replace the Fixing Assembly                                                                                                    |
|      |        |          |             | NOTE: After performing the above remedy work, go through the<br>following to clear the error: COPIER > FUNCTION > CLEAR >                                                                                                    |
|      |        |          |             | ERR                                                                                                    |
| E001 | 0002   | 05       | Title       | Center Thermistor high temperature detection                                                                                                    |
|      |        |          | Description | Main Thermistor 1 detected a temperature of 283 deg C or<br>higher for 0.1 sec or longer.                                                                                                    |
|      |        |          | Remedy      | Fixing Assembly error, Fixing temperature detection error                                                                                                    |
|      |        |          |             | <ol> <li>Check failure between the DC Controller PCB (UN09/ J12)<br/>and the Fixing Assembly (UN37/ J123, UN13/ J13) (trapped<br/>cable, open circuit, connector disconnection).</li> <li>Replace the part in the case of trapped cable/open circuit</li> <li>Disconnect the connector of DC Controller PCB (UN09/ J12)<br/>and start the host machine to check the reading value of the<br/>following: service mode &gt; COPIER &gt; DISPLAY &gt; ANALOG &gt;<br/>FIX-E</li> <li>When the value is 40 deg C or higher</li> <li>Replace the DC Controller PCB (UN09)</li> <li>When the value is lower than 40 deg C</li> <li>Replace the Fixing Assembly</li> </ol> |
|      |        |          |             | following to clear the error: COPIER > FUNCTION > CLEAR > ERR                                                                                                    |

| Е    | Detail | Location | Item        | Description                                                                                                    |
|------|--------|----------|-------------|----------------------------------------------------------------------------------------------------|
| Code | Code   |          |             |                                                                                                    |
| E001 | 0003   | 05       | Title       | Edge Thermistor high temperature detection                                                                                                    |
|      |        |          | Description | Sub Thermistor 1 detected a temperature of 283 deg C or higher                                                                                                    |
|      |        |          |             | for 0.1 sec or longer.                                                                                                    |
|      |        |          | Remedy      | Fixing Assembly error, Fixing temperature detection error                                                                                                    |
|      |        |          |             | 1. Check failure between the DC Controller PCB (UN09/ J12)<br>and the Fixing Assembly (UN37/ J123, UN13/ J13) (trapped<br>cable, open circuit, connector disconnection).<br>-> Replace the part in the case of trapped cable/open circuit<br>2. Disconnect the connector of DC Controller PCB (UN09/ J12)<br>and start the host machine to check the reading value of the<br>following: service mode > COPIER > DISPLAY > ANALOG ><br>FIX-E2                                         |
|      |        |          |             | => When the value is 40 deg C or higher                                                                                                    |
|      |        |          |             | 3-1. Replace the DC Controller PCB (UN09)                                                                                                    |
|      |        |          |             | => When the value is lower than 40 deg C                                                                                                    |
|      |        |          |             | 3-2. Replace the Fixing Assembly                                                                                                    |
|      |        |          |             | NOTE: After performing the above remedy work, go through the following to clear the error: COPIER > FUNCTION > CLEAR > ERR                                                                                                    |
| E001 | 0004   | 05       | Title       | Edge Thermistor high temperature detection                                                                                                    |
|      |        |          | Description | Sub Thermistor 2 detected a temperature of 283 deg C or higher                                                                                                    |
|      |        |          |             | for 0.1 sec or longer.                                                                                                    |
|      |        |          | Remedy      | Fixing Assembly error, Fixing temperature detection error                                                                                                    |
|      |        |          |             | <ol> <li>Check failure between the DC Controller PCB (UN09/ J12)<br/>and the Fixing Assembly (UN37/ J123, UN13/ J13) (trapped<br/>cable, open circuit, connector disconnection).</li> <li>Replace the part in the case of trapped cable/open circuit</li> <li>Disconnect the connector of DC Controller PCB (UN09/ J12)<br/>and start the host machine to check the reading value of the<br/>following: service mode &gt; COPIER &gt; DISPLAY &gt; ANALOG &gt;<br/>FIX-E3</li> </ol> |
|      |        |          |             | => When the value is 40 deg C or higher<br>3-1. Replace the DC Controller PCB (UN09)                                                                                                    |
|      |        |          |             | => When the value is lower than 40 deg C<br>3-2. Replace the Fixing Assembly                                                                                                    |
|      |        |          |             | NOTE: After performing the above remedy work, go through the following to clear the error: COPIER > FUNCTION > CLEAR > ERR                                                                                                    |

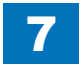

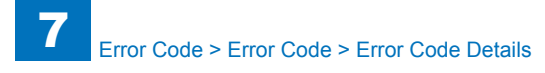

| E    | Detail | Location | Item        | Description                                                                                                    |  |                                                                                                    |
|------|--------|----------|-------------|----------------------------------------------------------------------------------------------------|--|----------------------------------------------------------------------------------------------------|
| Code | Code   |          |             |                                                                                                    |  |                                                                                                    |
| E001 | 0005   | 05       | Title       | Center Thermistor high temperature detection                                                                                                    |  |                                                                                                    |
|      |        |          | Description | Main Thermistor 1 hardware signal is continued for 1 sec or longer.                                                                                                    |  |                                                                                                    |
|      |        |          | Remedy      | Fixing Assembly error, Fixing temperature detection error                                                                                                    |  |                                                                                                    |
|      |        |          |             | <ol> <li>Check failure between the DC Controller PCB (UN09/ J12)<br/>and the Fixing Assembly (UN37/ J123, UN13/ J13) (trapped<br/>cable, open circuit, connector disconnection).</li> <li>Replace the part in the case of trapped cable/open circuit</li> <li>Disconnect the connector of DC Controller PCB (UN09/ J12)<br/>and start the host machine to check the reading value of the<br/>following: service mode &gt; COPIER &gt; DISPLAY &gt; ANALOG &gt;<br/>FIX-E</li> </ol> |  |                                                                                                    |
|      |        |          |             | => When the value is 40 deg C or higher<br>3-1. Replace the DC Controller PCB (UN09)                                                                                                    |  |                                                                                                    |
|      |        |          |             | => When the value is lower than 40 deg C<br>3-2. Replace the Fixing Assembly                                                                                                    |  |                                                                                                    |
|      |        |          |             | NOTE: After performing the above remedy work, go through the following to clear the error: COPIER > FUNCTION > CLEAR > ERR                                                                                                    |  |                                                                                                    |
| E001 | 0006   | 05       | Title       | Edge Thermistor high temperature detection                                                                                                    |  |                                                                                                    |
|      |        |          | Description | Sub Thermistor 1 hardware error detection signal is continued for 1 sec or longer.                                                                                                    |  |                                                                                                    |
|      |        |          | Remedy      | Fixing Assembly error, Fixing temperature detection error                                                                                                    |  |                                                                                                    |
|      |        |          |             |                                                                                                    |  | 1. Check failure between the DC Controller PCB (UN09/ J12)<br>and the Fixing Assembly (UN37/ J123, UN13/ J13) (trapped<br>cable, open circuit, connector disconnection).<br>-> Replace the part in the case of trapped cable/open circuit<br>2. Disconnect the connector of DC Controller PCB (UN09/ J12)<br>and start the host machine to check the reading value of the<br>following: service mode > COPIER > DISPLAY > ANALOG ><br>FIX-E2 |
|      |        |          |             | => When the value is 40 deg C or higher<br>3-1. Replace the DC Controller PCB (UN09)                                                                                                    |  |                                                                                                    |
|      |        |          |             | => When the value is lower than 40 deg C<br>3-2. Replace the Fixing Assembly                                                                                                    |  |                                                                                                    |
|      |        |          |             | NOTE: After performing the above remedy work, go through the following to clear the error: COPIER > FUNCTION > CLEAR > ERR                                                                                                    |  |                                                                                                    |

| E    | Detail | Location | Item                 | Description                                                                                                    |
|------|--------|----------|----------------------|----------------------------------------------------------------------------------------------------|
| Code | Code   |          |                      |                                                                                                    |
| E001 | 0007   | 05       | Title<br>Description | Edge Thermistor high temperature detection<br>Sub Thermistor 2 hardware error detection signal is continued<br>for 1 sec or longer.                                                                                                    |
|      |        |          | Remedy               | Fixing Assembly error, Fixing temperature detection error<br>1. Check failure between the DC Controller PCB (UN09/ J12)<br>and the Fixing Assembly (UN37/ J123, UN13/ J13) (trapped<br>cable, open circuit, connector disconnection).<br>-> Replace the part in the case of trapped cable/open circuit<br>2. Disconnect the connector of DC Controller PCB (UN09/ J12)<br>and start the host machine to check the reading value of the<br>following: service mode > COPIER > DISPLAY > ANALOG ><br>FIX-C<br>Check the reading value of the following: service mode ><br>COPIER > DISPLAY > ANALOG > FIX-E3<br>=> When the value is 40 deg C or higher<br>3-1. Replace the DC Controller PCB (UN09)<br>=> When the value is lower than 40 deg C<br>3-2. Replace the Fixing Assembly<br>NOTE: After performing the above remedy work, go through the<br>following to clear the error: COPIER > FUNCTION > CLEAR ><br>ERR |
| E001 | 0008   | 05       | Title<br>Description | Displacement detection<br>The temperature difference between the Sub Thermistor 1 (TH3)<br>and the Sub Thermistor 2 (TH4) remained 45 deg C or more for<br>1 second or more.                                                                                                    |
|      |        | R        | Remedy               | Fixing Assembly error, Fixing temperature detection error<br>1. Check failure between the DC Controller PCB (UN09/ J12)<br>and the Fixing Assembly (UN37/ J123, UN13/ J13) (trapped<br>cable, open circuit, connector disconnection).<br>-> Replace the part in the case of trapped cable/open circuit<br>2. Disconnect the connector of DC Controller PCB (UN09/ J12)<br>and start the host machine to check the reading value of the<br>following: service mode > COPIER > DISPLAY > ANALOG ><br>FIX-E2,FIX-E3                                                                                                    |
|      |        |          |                      | => When the value of either one is 40 deg C or higher<br>3-1. Replace the DC Controller PCB (UN09)                                                                                                    |
|      |        |          |                      | => When the both values are lower than 40 deg C<br>3-2. Replace the Fixing Assembly                                                                                                    |
|      |        |          |                      | NOTE: After performing the above remedy work, go through the following to clear the error: COPIER > FUNCTION > CLEAR > ERR                                                                                                    |

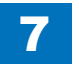

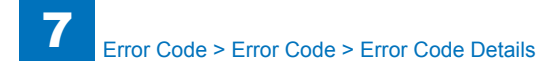

| E    | Detail | Location | Item        | Description                                                                                                    |
|------|--------|----------|-------------|----------------------------------------------------------------------------------------------------|
| Code | Code   |          |             |                                                                                                    |
| E002 | 0006   | 05       | Title       | Detection of abnormal temperature increase                                                                                                    |
|      |        |          | Description | Fixing Assembly error, Fixing temperature detection error                                                                                                    |
|      |        |          | Remedy      | <ol> <li>Check the location for voltage of the Fixing Assembly         <ul> <li>Replace with a correct Fixing Assembly for the location in the case of mismatching.</li> <li>Check the location for voltage of the AC Driver PCB (UN14)</li> <li>Replace with a correct AC Driver PCB (UN14) for the location in the case of mismatching.</li> <li>Check failure between the AC Driver PCB (UN14/J103) and the Fixing Assembly (UN37/J123, UN13/J13). (trapped cable, open circuit, connector disconnection)</li> <li>Replace the part in the case of trapped cable/open circuit</li> <li>Replace the Fixing Assembly</li> <li>Replace the Fixing Assembly</li> </ul> </li> <li>NOTE: After performing the above remedy work, go through the following to clear the error: COPIER &gt; FUNCTION &gt; CLEAR &gt; FRR</li> </ol> |
| E003 | 0001   | 05       | Title       | Thermistor open circuit detection                                                                                                    |
|      |        |          | Description | In the period from initial rotation to printing, Main Thermistor 1 detected a temperature of 22 deg C or lower for more than 5 seconds.                                                                                                    |
|      |        |          | Remedy      | Fixing Assembly error, Fixing temperature detection error                                                                                                    |
|      |        |          |             | <ol> <li>Check failure between the DC Controller PCB (UN09/ J12)<br/>and the Fixing Assembly (UN37/ J123, UN13/ J13) (trapped<br/>cable, open circuit, connector disconnection).</li> <li>Replace the part in the case of trapped cable/open circuit</li> <li>Replace the Fixing Assembly</li> <li>Replace the DC Controller PCB (UN09)</li> <li>NOTE: After performing the above remedy work, go through the<br/>following to clear the error: COPIER &gt; EUNCTION &gt; CLEAR &gt;</li> </ol>                                                                                                    |

| Е    | Detail | Location | Item                                                                                                    | Description                                                                                                    |
|------|--------|----------|----------------------------------------------------------------------------------------------------|----------------------------------------------------------------------------------------------------|
| Code | Code   |          |                                                                                                    |                                                                                                    |
| E003 | 0002   | 05       | Title                                                                                                    | Thermistor open circuit detection                                                                                                    |
|      |        |          | Description                                                                                                    | In the period from initial rotation to printing, Main Thermistor 2 detected a temperature of 40 deg C or lower for more than 3 seconds.                                                                                                    |
|      |        |          | Remedy                                                                                                    | Fixing Assembly error, Fixing temperature detection error                                                                                                    |
|      |        |          |                                                                                                    | 1. Check failure between the DC Controller PCB (UN09/ J12)<br>and the Fixing Assembly (UN37/ J123, UN13/ J13) (trapped<br>cable, open circuit, connector disconnection).<br>-> Replace the part in the case of trapped cable/open circuit<br>2. Replace the Fixing Assembly.                                                                             |
|      |        |          | 3. Replace the DC Controller PCB (UN09)                                                                                    |                                                                                                    |
|      |        |          | NOTE: After performing the above remedy work, go through the following to clear the error: COPIER > FUNCTION > CLEAR > ERR |                                                                                                    |
| E003 | 0003   | 05       | Title                                                                                                    | Thermistor open circuit detection                                                                                                    |
|      |        |          | Description                                                                                                    | In the period from initial rotation to printing, Sub Thermistor 1 detected a temperature of 40 deg C or lower for more than 3 seconds.                                                                                                    |
|      |        |          | Remedy                                                                                                    | Fixing Assembly error, Fixing temperature detection error                                                                                                    |
|      |        |          |                                                                                                    | <ol> <li>Check failure between the DC Controller PCB (UN09/ J12)<br/>and the Fixing Assembly (UN37/ J123, UN13/ J13) (trapped<br/>cable, open circuit, connector disconnection).</li> <li>-&gt; Replace the part in the case of trapped cable/open circuit</li> <li>Replace the Fixing Assembly</li> <li>Replace the DC Controller PCB (UN09)</li> </ol> |
|      |        |          | NOTE: After performing the above remedy work, go through the following to clear the error: COPIER > FUNCTION > CLEAR > ERR |                                                                                                    |

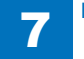

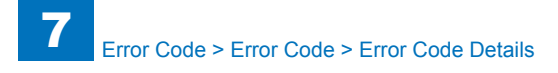

| E    | Detail | Location    | Item                                                                                                    | Description                                                                                                    |
|------|--------|-------------|----------------------------------------------------------------------------------------------------|----------------------------------------------------------------------------------------------------|
| Code | Code   |             |                                                                                                    |                                                                                                    |
| E003 | 0004   | 05          | Title                                                                                                    | Thermistor open circuit detection                                                                                                    |
|      |        | Description | In the period from initial rotation to printing, Sub Thermistor 2 detected a temperature of 40 deg C or lower for more than 3 seconds. |                                                                                                    |
|      |        |             | Remedy                                                                                                    | Fixing Assembly error, Fixing temperature detection error<br>1. Check failure between the DC Controller PCB (UN09/ J12)<br>and the Fixing Assembly (UN37/ J123, UN13/ J13) (trapped<br>cable, open circuit, connector disconnection).<br>-> Replace the part in the case of trapped cable/open circuit<br>2. Replace the Fixing Assembly<br>3. Replace the DC Controller PCB (UN09)                                                                                                    |
|      |        |             |                                                                                                    | NOTE: After performing the above remedy work, go through the<br>following to clear the error: COPIER > FUNCTION > CLEAR ><br>ERR                                                                                                    |
| E003 | 0005   | 05          | Title                                                                                                    | Main Thermistor 2 low temperature detection at printing                                                                                                    |
|      |        |             | Description                                                                                                    | In the period from printing to last rotation, Main Thermistor 1 detected a temperature of 70 deg C or lower for more than 5 seconds.                                                                                                    |
|      |        |             | Remedy                                                                                                    | Fixing Assembly error, Fixing temperature detection error<br>1. Check failure between the DC Controller PCB (UN09/ J12)<br>and the Fixing Assembly (UN37/ J123, UN13/ J13) (trapped<br>cable, open circuit, connector disconnection).<br>-> Replace the part in the case of trapped cable/open circuit<br>2. Replace the Fixing Assembly<br>3. Replace the DC Controller PCB (UN09)<br>NOTE: After performing the above remedy work, go through the<br>following to clear the error: COPIER > FUNCTION > CLEAR ><br>ERR |

| E<br>Code | Detail<br>Code | Location | Item                                                                                                    | Description                                                                                                    |
|-----------|----------------|----------|----------------------------------------------------------------------------------------------------|----------------------------------------------------------------------------------------------------|
| E003      | 0006           | 05       | Title<br>Description                                                                                                    | Center Thermistor low temperature detection at printing<br>In the period from printing to last rotation, Main Thermistor 2                                               |
|           |                |          |                                                                                                    | detected a temperature of 80 deg C or lower for more than 1 second.                                                                                                    |
|           |                |          | Remedy                                                                                                    | Fixing Assembly error, Fixing temperature detection error                                                                                                    |
|           |                |          |                                                                                                    | 1. Check failure between the DC Controller PCB (UN09/ J12)<br>and the Fixing Assembly (UN37/ J123, UN13/ J13) (trapped<br>cable, open circuit, connector disconnection). |
|           |                |          | -> Replace the part in the case of trapped cable/open circuit<br>2. Replace the Fixing Assembly                                                                    |                                                                                                    |
|           |                |          | 3. Replace the DC Controller PCB (UN09)                                                                                                    |                                                                                                    |
|           |                |          | NOTE: After performing the above remedy work, go through the<br>following to clear the error: COPIER > FUNCTION > CLEAR ><br>ERR                                   |                                                                                                    |
| E003      | 0007           | 05       | Title                                                                                                    | Edge Thermistor low temperature detection at printing                                                                                                    |
|           |                |          | Description                                                                                                    | In the period from printing to last rotation, Sub Thermistor 1 detected a temperature of 80 deg C or lower for more than 1 second.                                       |
|           |                |          | Remedy                                                                                                    | Fixing Assembly error, Fixing temperature detection error                                                                                                    |
|           |                |          | 1. Check failure between the DC Controller PCB (UN09/ J12) and the Fixing Assembly (UN37/ J123, UN13/ J13) (trapped cable, open circuit, connector disconnection). |                                                                                                    |
|           |                |          |                                                                                                    | <ul> <li>2. Replace the Fixing Assembly</li> <li>3. Replace the DC Controller PCB (UN09)</li> </ul>                                                                      |
|           |                |          |                                                                                                    | NOTE: After performing the above remedy work, go through the<br>following to clear the error: COPIER > FUNCTION > CLEAR ><br>ERR                                         |

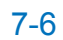

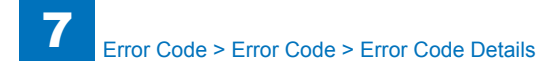

| E    | Detail | Location | Item        | Description                                                       |
|------|--------|----------|-------------|-------------------------------------------------------------------|
| Code | Code   |          |             |                                                                   |
| E003 | 8000   | 05       | Title       | Edge Thermistor low temperature detection at printing             |
|      |        |          | Description | In the period from printing to last rotation, Sub Thermistor 2    |
|      |        |          |             | detected a temperature of 80 deg C or lower for more than 1       |
|      |        |          | Davida      | second.                                                           |
|      |        |          | Remedy      | Fixing Assembly error, Fixing temperature detection error         |
|      |        |          |             | 1. Check failure between the DC Controller PCB (UN09/ J12)        |
|      |        |          |             | and the Fixing Assembly (UN37/ J123, UN13/ J13) (trapped          |
|      |        |          |             | cable, open circuit, connector disconnection).                    |
|      |        |          |             | -> Replace the part in the case of trapped cable/open circuit     |
|      |        |          |             | 2. Replace the Fixing Assembly                                    |
|      |        |          |             | 5. Replace the DC Controller PCB (0109)                           |
|      |        |          |             | NOTE: After performing the above remedy work, go through the      |
|      |        |          |             | following to clear the error: COPIER > FUNCTION > CLEAR >         |
|      |        |          |             | ERR                                                               |
| E004 | 0001   | 05       | Title       | Fixing Relay PCB welding detection error                          |
|      |        |          | Description | Zero cross interruption although relay is not ON.                 |
|      |        |          | Remedy      | Electrical trouble with abnormal fixing safety circuit relay      |
|      |        |          |             | Replace the AC Driver PCB (UN14)                                  |
| E004 | 0005   | 05       | Title       | Failure in electrical current detection circuit (abnormal small   |
|      |        |          |             | current)                                                          |
|      |        |          | Description | Failure in electrical current detection circuit (Less than the    |
|      |        |          |             | specified range of current value)                                 |
|      |        |          | Remedy      | Electrical trouble with abnormal fixing current detection circuit |
|      |        |          |             | 1. Check failure between the AC Driver PCB (UN14/ J122)           |
|      |        |          |             | and the DC Controller PCB (UN09/ J10). (trapped cable, open       |
|      |        |          |             | circuit, connector disconnection) -> Replace the part in the case |
|      |        |          |             | of trapped cable/open circuit                                     |
|      |        |          |             | 2. Replace the AC Driver PCB (UN14)                               |
| E004 | 0006   | 05       | Title       | Eailure in electrical current detection circuit (abnormal large   |
| 2004 | 0000   | 00       | i luc       | current)                                                          |
|      |        |          | Description | Failure in electrical current detection circuit (More than the    |
|      |        |          |             | specified range of current value)                                 |
|      |        |          | Remedy      | Electrical trouble with abnormal fixing current detection circuit |
|      |        |          |             | 4. Check feilure between the AC Driver DOD (UN144/ 1400)          |
|      |        |          |             | and the DC Controller PCB (UN09/ 110) (trapped cable open         |
|      |        |          |             | circuit connector disconnection) -> Replace the part in the case  |
|      |        |          |             | of trapped cable/open circuit                                     |
|      |        |          |             | 2. Replace the AC Driver PCB (UN14)                               |
|      |        |          |             | 3. Replace the DC Controller PCB (UN09)                           |

| Е    | Detail | Location | Item        | Description                                                                                                    |
|------|--------|----------|-------------|----------------------------------------------------------------------------------------------------|
| Code | Code   |          |             |                                                                                                    |
| E009 | 0000   | 05       | Title       | Fixing Film Unit engagement / disengagement error                                                                                                    |
|      |        |          | Description | There is no change in the result of detection by the Fixing<br>Pressure Release Sensor even after five seconds elapsed after<br>counterclockwise rotation of the Fixing Motor started.                                                                                                    |
|      |        |          | Remedy      | Possible cause is overload or rotation failure of the motor due to<br>an electrical trouble                                                                                                    |
|      |        |          |             | <ol> <li>Check if the Fixing Assembly is installed.</li> <li>Remove and reinstall the Fixing Assembly</li> <li>Check the gear</li> <li>Replace the Fixing Assembly</li> <li>Check the harness/connector between the DC Controller.</li> </ol>                                                                                           |
|      |        |          |             | <ul> <li>PCB (UN09/ J210) and the Fixing Motor (M17).</li> <li>6. Check the harness/connector between the DC Controller PCB (UN09/ J12) and the Fixing Pressure Release Sensor (PS24)</li> <li>6. Check conduction of FU1153 in the AC Driver PCB (UN14) =&gt; Replace the AC Driver PCB (UN14) in the case of disconnection</li> </ul> |
|      |        |          |             | 7. Replace the Fixing Motor (M17)<br>8. Replace the DC Controller PCB (UN09)                                                                                                    |
| E010 | 0001   | 05       | Title       | ITB Motor startup error                                                                                                    |
|      |        |          | Description | Within a specified period of time from the startup, the speed fails to be OK.                                                                                                    |
|      |        |          | Remedy      | Possible cause is overload or rotation failure of the motor due to an electrical trouble                                                                                                    |
|      |        |          |             | <ol> <li>Check the Main Drive Unit (turn the unit by hand to see if it<br/>rotates)</li> <li>Replace the Main Drive Unit when the unit failed to rotate</li> <li>When the unit rotates</li> </ol>                                                                                                    |
|      |        |          |             | <ol> <li>Check failure of the harness between the ITB Motor (M02/<br/>J6027) and the DC Controller PCB (UN09/ J210W) (trapped<br/>cable, open circuit, connector disconnection)</li> <li>Check conduction of the fuse (FU4) in the DC Controller PCB<br/>(UN09)</li> </ol>                                                              |
|      |        |          |             | When the fuse is not blown out<br>4-1. Replace the ITB Motor (M02)<br>5-1. Replace the DC Controller PCB (UN09)<br>6-1. Replace the Main Drive Unit                                                                                                    |
|      |        |          |             | When the fuse is blown out<br>4-2. Replace the DC Controller PCB (UN09)                                                                                                    |

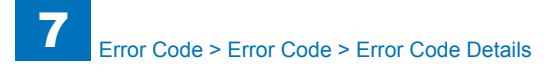

| E    | Detail | Location | Item        | Description                                                                                                    |
|------|--------|----------|-------------|----------------------------------------------------------------------------------------------------|
| Code | Code   |          |             |                                                                                                    |
| E010 | 0002   | 05       | Title       | ITB Motor speed error                                                                                                    |
|      |        |          | Description | ITB Motor speed error                                                                                                    |
|      |        |          | Remedy      | Possible cause is overload or rotation failure of the motor due to<br>an electrical trouble                                                                             |
|      |        |          |             | 1. Check the Main Drive Unit (turn the unit by hand to see if it<br>rotates)<br>Replace the Main Drive Unit when the unit failed to rotate<br>When the unit rotates     |
|      |        |          |             | 2. Check failure of the harness between the ITB Motor (M02/<br>J6027) and the DC Controller PCB (UN09/ J210W) (trapped<br>cable, open circuit, connector disconnection) |
|      |        |          |             | (UN09)                                                                                                    |
|      |        |          |             | When the fuse is not blown out                                                                                                    |
|      |        |          |             | 4-1. Replace the ITB Motor (M02)                                                                                                    |
|      |        |          |             | 5-1. Replace the DC Controller PCB (UN09)                                                                                                    |
|      |        |          |             | 6-1. Replace the Main Drive Unit                                                                                                    |
|      |        |          |             | When the fuse is blown out                                                                                                    |
|      |        |          |             | 4-2. Replace the DC Controller PCB (UN09)                                                                                                    |
| E010 | 0003   | 05       | Title       | ITB Motor lock detection                                                                                                    |
|      |        |          | Description | Within a specified period of time from the startup, signal is not received.                                                                                             |
|      |        |          | Remedy      | Possible cause is overload or rotation failure of the motor due to<br>an electrical trouble                                                                             |
|      |        |          |             | 1. Check the Main Drive Unit (turn the unit by hand to see if it rotates)                                                                                               |
|      |        |          |             | Replace the Main Drive Unit when the unit failed to rotate<br>When the unit rotates                                                                                     |
|      |        |          |             | 2. Check failure of the harness between the ITB Motor (M02/<br>J6027) and the DC Controller PCB (UN09/ J210W) (trapped<br>cable, open circuit, connector disconnection) |
|      |        |          |             | 3. Check conduction of the fuse (FU4) in the DC Controller PCB<br>(UN09)                                                                                                |
|      |        |          |             | When the fuse is not blown out<br>4-1. Replace the ITB Motor (M02)<br>5-1. Replace the DC Controller PCB (LIN09)                                                        |
|      |        |          |             | 6-1. Replace the Main Drive Unit                                                                                                    |
|      |        |          |             | When the fuse is blown out<br>4-2. Replace the DC Controller PCB (UN09)                                                                                                 |

| Code         Code         CL Drum Motor speed error           E012         0001         05         Title         CL Drum Motor speed error           Description         Within a specified period of time from the startup, the to be OK.           Remedy         Possible cause is overload or rotation failure of the r an electrical trouble           1. Check the Main Drive Unit (turn the unit by hand trotates)           Replace the Main Drive Unit when the unit failed to r When the unit rotates           2. Check failure of the harness between the Motor (fand the DC Controller PCB (UN09/ J210W) (trapped cable, open circuit, connector disconnecting 3. Check conduction of the fuse (FU7) in the DC Controller PCB (UN09) | e speed fails<br>notor due to<br>to see if it |
|----------------------------------------------------------------------------------------------------|-----------------------------------------------|
| E012       0001       05       Title       CL Drum Motor speed error         Description       Within a specified period of time from the startup, the to be OK.         Remedy       Possible cause is overload or rotation failure of the r an electrical trouble         1. Check the Main Drive Unit (turn the unit by hand t rotates)         Replace the Main Drive Unit when the unit failed to r When the unit rotates         2. Check failure of the harness between the Motor (fand the DC Controller PCB (UN09/ J210W) (trapped cable, open circuit, connector disconnecting).         3. Check conduction of the fuse (FU7) in the DC Controller PCB (UN09)                                                                          | e speed fails<br>notor due to<br>to see if it |
| Description       Within a specified period of time from the startup, the to be OK.         Remedy       Possible cause is overload or rotation failure of the r an electrical trouble         1. Check the Main Drive Unit (turn the unit by hand t rotates)         Replace the Main Drive Unit when the unit failed to r When the unit rotates         2. Check failure of the harness between the Motor (f and the DC Controller PCB (UN09/ J210W) (trapped cable, open circuit, connector disconnecting).         3. Check conduction of the fuse (FU7) in the DC Controller PCB (UN09)                                                                                                    | e speed fails<br>notor due to<br>to see if it |
| Remedy       Possible cause is overload or rotation failure of the ran electrical trouble         1. Check the Main Drive Unit (turn the unit by hand trotates)         Replace the Main Drive Unit when the unit failed to r         When the unit rotates         2. Check failure of the harness between the Motor (fand the DC Controller PCB (UN09/ J210W)         (trapped cable, open circuit, connector disconnecting         3. Check conduction of the fuse (FU7) in the DC Cont(UN09)                                                                                                    | notor due to<br>to see if it                  |
| 1. Check the Main Drive Unit (turn the unit by hand trotates)<br>Replace the Main Drive Unit when the unit failed to r<br>When the unit rotates<br>2. Check failure of the harness between the Motor (f<br>and the DC Controller PCB (UN09/ J210W)<br>(trapped cable, open circuit, connector disconnectin<br>3. Check conduction of the fuse (FU7) in the DC Con<br>(UN09)                                                                                                    | o see if it                                   |
| Replace the Main Drive Unit when the unit failed to r<br>When the unit rotates<br>2. Check failure of the harness between the Motor (f<br>and the DC Controller PCB (UN09/ J210W)<br>(trapped cable, open circuit, connector disconnection<br>3. Check conduction of the fuse (FU7) in the DC Con<br>(UN09)                                                                                                    |                                               |
| 2. Check failure of the harness between the Motor (f<br>and the DC Controller PCB (UN09/ J210W)<br>(trapped cable, open circuit, connector disconnection<br>3. Check conduction of the fuse (FU7) in the DC Con<br>(UN09)                                                                                                    | otate                                         |
| (trapped cable, open circuit, connector disconnection<br>3. Check conduction of the fuse (FU7) in the DC Con<br>(UN09)                                                                                                    | M04/ J6025)                                   |
|                                                                                                    | on)<br>ntroller PCB                           |
| When the fuse is not blown out                                                                                                    |                                               |
| 5-1. Replace the Drum Motor (M04)<br>5-1. Replace the DC Controller PCB (UN09)                                                                                                    |                                               |
| When the fuse is blown out                                                                                                    |                                               |
| 4-2. Replace the DC Controller PCB (UN09)                                                                                                    |                                               |
| E012 0002 05 Title CL Drum Motor speed error                                                                                                    |                                               |
| Description [CL Drum Motor speed error                                                                                                    |                                               |
| Remedy Possible cause is overload or rotation failure of the r<br>an electrical trouble                                                                                                    | notor due to                                  |
| 1. Check the Main Drive Unit (turn the unit by hand t<br>rotates)                                                                                                    | o see if it                                   |
| Replace the Main Drive Unit when the unit failed to r<br>When the unit rotates                                                                                                    | rotate                                        |
| 2. Check failure of the harness between the Motor (I<br>and the DC Controller PCB (UN09/ J210W)                                                                                                    | M04/ J6025)                                   |
| (trapped cable, open circuit, connector disconnection<br>3. Check conduction of the fuse (FU7) in the DC Co                                                                                                    | on)<br>ntroller PCB                           |
| (UN09)                                                                                                    |                                               |
| When the fuse is not blown out                                                                                                    |                                               |
| 5-1. Replace the DC Controller PCB (UN09)                                                                                                    |                                               |
| When the fuse is blown out<br>4-2. Replace the DC Controller PCB (UN09)                                                                                                    |                                               |

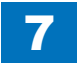

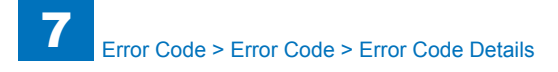

| E    | Detail | Location | Item        | Description                                                                                            |
|------|--------|----------|-------------|----------------------------------------------------------------------------------------------------|
| Code | Code   |          |             |                                                                                                    |
| E012 | 0003   | 05       | Title       | CL Drum Motor lock detection                                                                           |
|      |        |          | Description | Within a specified period of time from the startup, the speed fails to be OK.                          |
|      |        |          | Remedy      | Possible cause is overload or rotation failure of the motor due to<br>an electrical trouble            |
|      |        |          |             | 1. Check the Main Drive Unit (turn the unit by hand to see if it rotates)                              |
|      |        |          |             | Replace the Main Drive Unit when the unit failed to rotate<br>When the unit rotates                    |
|      |        |          |             | 2. Check failure of the harness between the Motor (M04/ J6025) and the DC Controller PCB (UN09/ J210W) |
|      |        |          |             | (trapped cable, open circuit, connector disconnection)                                                 |
|      |        |          |             | 3. Check conduction of the fuse (FU7) in the DC Controller PCB (UN09)                                  |
|      |        |          |             | When the fuse is not blown out                                                                         |
|      |        |          |             | 4-1. Replace the Drum Motor (M04)                                                                      |
|      |        |          |             | 5-1. Replace the DC Controller PCB (UN09)                                                              |
|      |        |          |             | When the fuse is blown out                                                                             |
|      |        |          |             | 4-2. Replace the DC Controller PCB (UN09)                                                              |
| E014 | 0001   | 05       | Title       | Fixing Motor startup error                                                                             |
|      |        |          | Description | Within a specified period of time from the startup, the speed fails to be OK.                          |
|      |        |          | Remedy      | Possible cause is overload or rotation failure of the motor due to an electrical trouble               |
|      |        |          |             | 1. Check if the Fixing Assembly is installed.                                                          |
|      |        |          |             | 3. Check the dear                                                                                      |
|      |        |          |             | 4. Replace the Fixing Assembly                                                                         |
|      |        |          |             | 5. Check the harness/connector between the DC Controller                                               |
|      |        |          |             | PCB (UN09/ J210) and the Fixing Motor (M17).                                                           |
|      |        |          |             | 6. Check conduction of FU1153 in the AC Driver PCB (UN14)                                              |
|      |        |          |             | =>Replace the AC Driver when the fuse is blown out                                                     |
|      |        |          |             | 7. Replace the Fixing Motor (M17)                                                                      |
|      |        |          |             | 8. Replace the DC Controller PCB (UN09)                                                                |

| E    | Detail | Location | Item        | Description                                                        |
|------|--------|----------|-------------|--------------------------------------------------------------------|
| Code | Code   |          |             |                                                                    |
| E014 | 0002   | 05       | Title       | Fixing Motor speed error                                           |
|      |        |          | Description | Fixing Motor speed error                                           |
|      |        |          | Remedy      | Possible cause is overload or rotation failure of the motor due to |
|      |        |          |             | an electrical trouble                                              |
|      |        |          |             |                                                                    |
|      |        |          |             | 1. Check if the Fixing Assembly is installed.                      |
|      |        |          |             | 2. Remove and reinstall the Fixing Assembly                        |
|      |        |          |             | 3. Check the gear                                                  |
|      |        |          |             | 4. Replace the Fixing Assembly                                     |
|      |        |          |             | 5. Check the harness/connector between the DC Controller           |
|      |        |          |             | PCB (UNU9/ J210) and the Fixing Motor (M17).                       |
|      |        |          |             | ->Poplace the AC Driver when the fuse is blown out                 |
|      |        |          |             | 7 Replace the Fixing Motor (M17)                                   |
|      |        |          |             | 8 Replace the DC Controller PCB (UN09)                             |
| F014 | 0003   | 05       | Title       | Eixing Motor lock detection                                        |
|      |        |          | Description | Within a specified period of time from the startup, signal is not  |
|      |        |          |             | received.                                                          |
|      |        |          | Remedy      | Possible cause is overload or rotation failure of the motor due to |
|      |        |          | ,           | an electrical trouble                                              |
|      |        |          |             |                                                                    |
|      |        |          |             | 1. Check if the Fixing Assembly is installed.                      |
|      |        |          |             | 2. Remove and reinstall the Fixing Assembly                        |
|      |        |          |             | 3. Check the gear                                                  |
|      |        |          |             | 4. Replace the Fixing Assembly                                     |
|      |        |          |             | 5. Check the harness/connector between the DC Controller           |
|      |        |          |             | PCB (UN09/ J210) and the Fixing Motor (M17).                       |
|      |        |          |             | 6. Check conduction of FU1153 in the AC Driver PCB (UN14)          |
|      |        |          |             | Z Peoplace the Fixing Motor (M17)                                  |
|      |        |          |             | 8 Replace the DC Controller PCB (LIN00)                            |
| F020 | 0020   | 05       | Title       | ATR Sensor (Y) error or toner supply error                         |
| 2020 | 0020   |          | Description | Error in detected TD ratio                                         |
|      |        |          | Decemption  | The average of ATR reference value is the specified value or       |
|      |        |          |             | lower at the time of ATR Sensor (Y) initialization.                |
|      |        |          | Remedy      | 1. Check if the Drum Unit (Y) is installed.                        |
|      |        |          | ,           | 2. Check the Drum Unit Relay PCB (Y) (UN26)                        |
|      |        |          |             | 3. Check the Drum Unit Memory PCB (Y) (UN30)                       |
|      |        |          |             | 4. Check the harness/connector between the DC Controller           |
|      |        |          |             | PCB (UN09/ J25) and the Drum Unit Relay PCB (Y) (UN26).            |
|      |        |          |             | 5. Replace the Drum Unit (Y).                                      |
|      |        |          |             | 6. Replace the DC Controller PCB (UN09)                            |

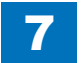

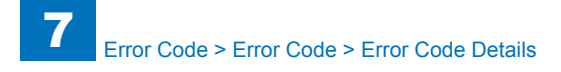

| E           | Detail | Location | Item        | Description                                                                        |
|-------------|--------|----------|-------------|------------------------------------------------------------------------------------|
| Code        | Code   |          |             |                                                                                    |
| E020        | 0030   | 05       | Title       | ATR Sensor (Y) error or toner supply error                                         |
|             |        |          | Description | Error in detected TD ratio.                                                        |
|             |        |          |             | The average of ATR reference value is the specified value or                       |
|             |        |          |             | higher at the time of ATR Sensor (Y) initialization.                               |
|             |        |          | Remedy      | 1. Check if the Drum Unit (Y) is installed.                                        |
|             |        |          |             | 2. Check the Drum Unit Relay PCB (Y) (UN26)                                        |
|             |        |          |             | 3. Check the Drum Unit Memory PCB (Y) (UN30)                                       |
|             |        |          |             | 4. Check the harness/connector between the DC Controller                           |
|             |        |          |             | PCB (UN09/ J25) and the Drum Unit Relay PCB (Y) (UN26).                            |
|             |        |          |             | 5. Replace the DC Controller DCD (1000)                                            |
| <b>E020</b> | 0040   | 05       | Title       | 6. Replace the DC Controller PCB (UN09)                                            |
| E020        | 0040   | 05       | Description | ATR Sensor (1) error or toner supply error                                         |
|             |        |          | Description | initialization                                                                     |
|             |        |          | Pomody      | 1. Check if the Drum Unit (V) is installed                                         |
|             |        |          | Remedy      | 2. Check the Drum Unit Relay PCB (X) (UN26)                                        |
|             |        |          |             | 3 Check the Drum Unit Memory PCB (Y) (UN30)                                        |
|             |        |          |             | 4. Check the harness/connector between the DC Controller                           |
|             |        |          |             | PCB (UN09/ J25) and the Drum Unit Relay PCB (Y) (UN26).                            |
|             |        |          |             | 5. Replace the Drum Unit (Y).                                                      |
|             |        |          |             | 6. Replace the DC Controller PCB (UN09)                                            |
| E020        | 0041   | 05       | Title       | ATR Sensor (Y) error or toner supply error                                         |
|             |        |          | Description | Unable to adjust the control voltage at the time of ATR Sensor (Y) initialization. |
|             |        |          | Remedy      | 1. Check if the Drum Unit (Y) is installed.                                        |
|             |        |          |             | 2. Check the Drum Unit Relay PCB (Y) (UN26)                                        |
|             |        |          |             | 3. Check the Drum Unit Memory PCB (Y) (UN30)                                       |
|             |        |          |             | 4. Check the harness/connector between the DC Controller                           |
|             |        |          |             | PCB (UN09/ J25) and the Drum Unit Relay PCB (Y) (UN26).                            |
|             |        |          |             | 5. Replace the Drum Unit (Y).                                                      |
|             |        |          |             | 6. Replace the DC Controller PCB (UN09)                                            |

| E    | Detail | Location | Item        | Description                                                                                                    |
|------|--------|----------|-------------|----------------------------------------------------------------------------------------------------|
| Code | Code   |          |             |                                                                                                    |
| E020 | 0050   | 05       | Title       | ATR patch failed to be created correctly or Patch Sensor error                                                   |
|      |        |          | Description | High density for the target at patch detection                                                                   |
|      |        |          | Remedy      | 1. Clean the scanner's window.                                                                                   |
|      |        |          |             | 2. Use your hand to check if the shutter of the Registration<br>Patch Sensor Unit can be open.                   |
|      |        |          |             | 3. Check if the window of the Patch Sensor (UN43/ UN44) is soiled.                                               |
|      |        |          |             | 4. Check scar on the ITB.                                                                                        |
|      |        |          |             | 5. Check movement of the Registration Shutter Solenoid (SL02).<br>COPIER > FUNCTION > PART-CHK > SL to move SL02 |
|      |        |          |             | 6. Check the harness/connector between the DC Controller PCB (UN09/J12) and the Patch Sensors (UN43/J4007, UN44, |
|      |        |          |             | J4006).<br>Z Deplace the Drum Linit (V)                                                                          |
|      |        |          |             | 7.Replace the Drum Unit (1)<br>8 Perulace the Registration Patch Sensor Unit                                     |
|      |        |          |             | 9 Replace the ITB   Init                                                                                         |
|      |        |          |             | 10 Check conduction of the fuses (EU5 EU8) in the DC                                                             |
|      |        |          |             | Controller PCB (UN09).                                                                                           |
|      |        |          |             | 11. Replace the Primary Transfer High Voltage PCB (UN04)                                                         |
|      |        |          |             | 12. Replace the Developing High Voltage PCB (UN07)                                                               |
|      |        |          |             | 13. Replace the Primary Charging High Voltage PCB (UN06)                                                         |
|      |        |          |             | 14. Replace the Auxiliary High Voltage PCB (UN08)                                                                |
|      |        |          |             | 15. Replace the Replace the DC Controller PCB (UN09)                                                             |

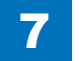

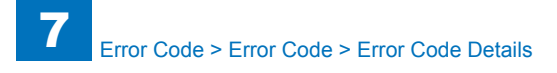

| E    | Detail | Location | Item        | Description                                                    |
|------|--------|----------|-------------|----------------------------------------------------------------|
| Code | Code   |          |             |                                                                |
| E020 | 0060   | 05       | Title       | ATR patch failed to be created correctly or Patch Sensor error |
|      |        |          | Description | High density for the target at patch detection                 |
|      |        |          | Remedy      | 1. Check the patch shape.                                      |
|      |        |          |             | 2. Clean the high voltage contact point with dry wiping or air |
|      |        |          |             | blower.                                                        |
|      |        |          |             | 3. Check the harness/connector between the DC Controller       |
|      |        |          |             | (UN09) and the High Voltage PCB.                               |
|      |        |          |             | Between the DC Controller PCB (UN09/ J21) and the Primary      |
|      |        |          |             | Charging High Voltage PCB (UN06/ J441, J442)                   |
|      |        |          |             | Developing High Voltage PCB (UN03/ 1/21, 1/22) and the         |
|      |        |          |             | Between the DC Controller PCB (UN09/ J19) and the Auxiliary    |
|      |        |          |             | High Voltage PCB (UN08/J461, J462)                             |
|      |        |          |             | Between the DC Controller PCB (J205) and the Primary           |
|      |        |          |             | Transfer High Voltage PCB (UN04/J1001)                         |
|      |        |          |             | 4. Replace the Drum Unit (Y)                                   |
|      |        |          |             | 5. Replace the Registration Patch Sensor Unit                  |
|      |        |          |             | 6. Replace the ITB Unit.                                       |
|      |        |          |             | 7. Check conduction of the fuses (FU5, FU8) in the DC          |
|      |        |          |             | Controller PCB (UN09).                                         |
|      |        |          |             | 0. Replace the Primary Transfer Fight Voltage PCB (UN04)       |
|      |        |          |             | 10. Replace the Primary Charging High Voltage PCB (UN07)       |
|      |        |          |             | 11. Replace the Auxiliary High Voltage PCB (UN08)              |
|      |        |          |             | 12. Replace the DC Controller PCB (UN09)                       |
| E020 | 0070   | 05       | Title       | Patch Sensor error                                             |
|      |        |          | Description | The Patch Sensor could not read a patch properly.              |
|      |        |          |             | (Patch error due to software or the ITB Unit)                  |
|      |        |          | Remedy      | 1.Turn OFF and then ON the power.                              |
|      |        |          |             | 2.Replace the ITB Unit.                                        |
| E020 | 0090   | 05       | Title       | ATR Sensor (Y) error or toner supply error                     |
|      |        |          | Description | The average of ATR Sensor (Y) detection value is the specified |
|      |        |          |             | value or lower.                                                |
|      |        |          | Remedy      | 1. Check if the Drum Unit (Y) is installed.                    |
|      |        |          |             | 2. Check the Drum Unit Kelay PCB (Y) (UN26)                    |
|      |        |          |             | 3. Check the barness/connector between the DC Controllor       |
|      |        |          |             | PCB (LIN09/.125) and the Drum Unit Relay PCB (V) (LIN26)       |
|      |        |          |             | 5. Replace the Drum Unit (Y).                                  |
|      |        |          |             | 6. Replace the DC Controller PCB (UN09)                        |
|      |        |          |             |                                                                |

| Е    | Detail | Location | Item        | Description                                                                                                    |
|------|--------|----------|-------------|----------------------------------------------------------------------------------------------------|
| Code | Code   |          |             |                                                                                                    |
| E020 | 0091   | 05       | Title       | ATR Sensor (Y) error or toner supply error                                                                         |
|      |        |          | Description | The average of ATR Sensor (Y) detection value is the specified                                                     |
|      |        |          | -           | value or higher.                                                                                                   |
|      |        |          | Remedy      | 1. Check if the Drum Unit (Y) is installed.                                                                        |
|      |        |          |             | 2. Check the Drum Unit Relay PCB (Y) (UN26)                                                                        |
|      |        |          |             | 3. Check the Drum Unit Memory PCB (Y) (UN30)                                                                       |
|      |        |          |             | 4. Check the harness/connector between the DC Controller                                                           |
|      |        |          |             | PCB (UN09/ J25) and the Drum Unit Relay PCB (Y) (UN26).                                                            |
|      |        |          |             | 5. Replace the Drum Unit (Y).                                                                                      |
| E020 |        | 05       | Titlo       | ATR Sensor (X) error or tener supply error                                                                         |
|      |        | 05       | Description | T/D ratio detected by the ATP Sensor (Y) (LIN20) is equal to or                                                    |
|      |        |          | Description | higher than the specified value (high density)                                                                     |
|      |        |          | Remedy      | 1. Check if the Drum Unit (Y) is installed                                                                         |
|      |        |          | rtoniouy    | 2. Check the Drum Unit Relay PCB (Y) (UN26)                                                                        |
|      |        |          |             | 3. Check the Drum Unit Memory PCB (Y) (UN30)                                                                       |
|      |        |          |             | 4. Check the harness/connector between the DC Controller                                                           |
|      |        |          |             | PCB (UN09/ J25) and the Drum Unit Relay PCB (Y) (UN26).                                                            |
|      |        |          |             | 5. Replace the Drum Unit (Y).                                                                                      |
|      |        |          |             | 6. Replace the DC Controller PCB (UN09)                                                                            |
| E020 | 00B1   | 05       | Title       | ATR Sensor (Y) error or toner supply error                                                                         |
|      |        |          | Description | Error in detected delta T/D ratio                                                                                  |
|      |        |          |             | I/D ratio detected by the AIR Sensor (Y) (UN39) is equal to or                                                     |
|      |        |          | Domodu      | Describle asues, everlead with the meter or meter failure                                                          |
|      |        |          | Remedy      |                                                                                                    |
|      |        |          |             | 1 Check conduction with EU2 on the DC Controller PCB (UN09)                                                        |
|      |        |          |             | 2. Check the harness/connector between the DC Controller                                                           |
|      |        |          |             | PCB (UN09/ J23) and PS06.                                                                                          |
|      |        |          |             | 3. Replace the DC Controller PCB (UN09)                                                                            |
|      |        |          |             | 4. Check the Hopper Unit (Y)                                                                                       |
|      |        |          |             | 5. Replace the Hopper Unit (Y).                                                                                    |
| E020 | 0120   | 05       | Title       | ATR Sensor (M) error or toner supply error                                                                         |
|      |        |          | Description | Error in detected TD ratio.                                                                                        |
|      |        |          |             | The average of ATR reference value is the specified value of<br>lower at the time of ATR Sensor (M) initialization |
|      |        |          | Pomody      | 1. Check if the Drum Unit (M) is installed                                                                         |
|      |        |          | rtemeuy     | 2 Check the Drum Unit Relay PCB (M) (UN27)                                                                         |
|      |        |          |             | 3. Check the Drum Unit Memory PCB (M) (UN31)                                                                       |
|      |        |          |             | 4. Check the harness/connector between the DC Controller                                                           |
|      |        |          |             | PCB (UN09/ J25) and the Drum Unit Relay PCB (M) (UN27).                                                            |
|      |        |          |             | 5. Replace the Drum Unit (M).                                                                                      |
|      |        |          |             | 6. Replace the DC Controller PCB (UN09)                                                                            |

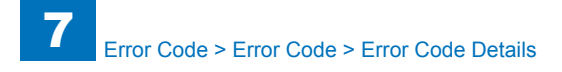

| E    | Detail | Location | Item        | Description                                                                        |
|------|--------|----------|-------------|------------------------------------------------------------------------------------|
| Code | Code   |          |             |                                                                                    |
| E020 | 0130   | 05       | Title       | ATR Sensor (M) error or toner supply error                                         |
|      |        |          | Description | Error in detected TD ratio.                                                        |
|      |        |          |             | The average of ATR reference value is the specified value or                       |
|      |        |          |             | higher at the time of ATR Sensor (M) initialization.                               |
|      |        |          | Remedy      | 1. Check if the Drum Unit (M) is installed.                                        |
|      |        |          |             | 2. Check the Drum Unit Relay PCB (M) (UN27).                                       |
|      |        |          |             | 3. Check the Drum Unit Memory PCB (M) (UN31).                                      |
|      |        |          |             | 4. Check the harness/connector between the DC Controller                           |
|      |        |          |             | PCB (UN09/ J25) and the Drum Unit Relay PCB (M) (UN27).                            |
|      |        |          |             | 5. Replace the DC Controller DCD (UN00)                                            |
| E020 | 0140   | 05       | Titlo       | ATP Sensor (M) error or topor supply error                                         |
|      | 10140  | 05       | Description | Linghia to adjust the control voltage at the time of ATP Sensor (M)                |
|      |        |          | Description | initialization                                                                     |
|      |        |          | Remedy      | 1 Check if the Drum I Init (M) is installed                                        |
|      |        |          | Remeay      | 2 Check the Drum Unit Relay PCB (M) (UN27)                                         |
|      |        |          |             | 3. Check the Drum Unit Memory PCB (M) (UN31).                                      |
|      |        |          |             | 4. Check the harness/connector between the DC Controller                           |
|      |        |          |             | PCB (UN09/ J25) and the Drum Unit Relay PCB (M) (UN27).                            |
|      |        |          |             | 5. Replace the Drum Unit (M).                                                      |
|      |        |          |             | 6. Replace the DC Controller PCB (UN09)                                            |
| E020 | 0141   | 05       | Title       | ATR Sensor (M) error or toner supply error                                         |
|      |        |          | Description | Unable to adjust the control voltage at the time of ATR Sensor (M) initialization. |
|      |        |          | Remedy      | 1. Check if the Drum Unit (M) is installed.                                        |
|      |        |          |             | 2. Check the Drum Unit Relay PCB (M) (UN27).                                       |
|      |        |          |             | 3. Check the Drum Unit Memory PCB (M) (UN31).                                      |
|      |        |          |             | 4. Check the harness/connector between the DC Controller                           |
|      |        |          |             | PCB (UN09/ J25) and the Drum Unit Relay PCB (M) (UN27).                            |
|      |        |          |             | 5. Replace the DC Controller DCR (UN00)                                            |
|      |        |          |             | o. Replace the DC Controller PCB (UNU9)                                            |

| E    | Detail | Location | Item        | Description                                                                                                    |
|------|--------|----------|-------------|----------------------------------------------------------------------------------------------------|
| Code | Code   |          |             |                                                                                                    |
| E020 | 0150   | 05       | Title       | ATR patch failed to be created correctly or Patch Sensor error                                                    |
|      |        |          | Description | High density for the target at patch detection                                                                    |
|      |        |          | Remedy      | 1. Clean the scanner's window.                                                                                    |
|      |        |          |             | 2. Use your hand to check if the shutter of the Registration Patch Sensor Unit can be open.                       |
|      |        |          |             | 3. Check if the window of the Patch Sensor (UN43/ UN44) is soiled                                                 |
|      |        |          |             | 4. Check scar on the ITB.                                                                                         |
|      |        |          |             | 5. Check movement of the Registration Shutter Solenoid (SL02).<br>COPIER > FUNCTION > PART-CHK > SL to move SL02  |
|      |        |          |             | 6. Check the harness/connector between the DC Controller<br>PCB (UN09/J12) and the Patch Sensors (UN43/J4007_UN44 |
|      |        |          |             | J4006).                                                                                                    |
|      |        |          |             | 7.Replace the Drum Unit (M)                                                                                       |
|      |        |          |             | 8.Replace the Registration Patch Sensor Unit                                                                      |
|      |        |          |             | 9 Replace the ITB Unit.                                                                                           |
|      |        |          |             | 10. Check conduction of the fuses (FU5, FU8) in the DC                                                            |
|      |        |          |             | Controller PCB (UN09).                                                                                            |
|      |        |          |             | 11. Replace the Primary Transfer High Voltage PCB (UN04)                                                          |
|      |        |          |             | 12. Replace the Developing High Voltage PCB (UN07)                                                                |
|      |        |          |             | 13. Replace the Primary Charging High Voltage PCB (UN06)                                                          |
|      |        |          |             | 14. Replace the Auxiliary High Voltage PCB (UN08)                                                                 |
|      |        |          |             | 15. Replace the Replace the DC Controller PCB (UN09)                                                              |

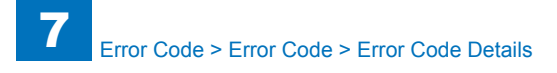

| E    | Detail | Location | Item        | Description                                                    |
|------|--------|----------|-------------|----------------------------------------------------------------|
| Code | Code   |          |             |                                                                |
| E020 | 0160   | 05       | Title       | ATR patch failed to be created correctly or Patch Sensor error |
|      |        |          | Description | High density for the target at patch detection                 |
|      |        |          | Remedy      | 1. Check the patch shape.                                      |
|      |        |          |             | 2. Clean the high voltage contact point with dry wiping or air |
|      |        |          |             | blower.                                                        |
|      |        |          |             | 3. Check the harness/connector between the DC Controller       |
|      |        |          |             | (UN09) and the High Voltage PCB.                               |
|      |        |          |             | Between the DC Controller PCB (UN09/ J21) and the Primary      |
|      |        |          |             | Charging High Voltage PCB (UN06/ J441, J442)                   |
|      |        |          |             | Developing High Voltago PCB (UN03/ 1451, 1452)                 |
|      |        |          |             | Between the DC Controller PCB (UN07/ 1431, 1432)               |
|      |        |          |             | High Voltage PCB (UN08/J461_J462)                              |
|      |        |          |             | Between the DC Controller PCB (J205) and the Primary           |
|      |        |          |             | Transfer High Voltage PCB (UN04/J1001)                         |
|      |        |          |             | 4. Replace the Drum Unit (M)                                   |
|      |        |          |             | 5. Replace the Registration Patch Sensor Unit                  |
|      |        |          |             | 6. Replace the ITB Unit.                                       |
|      |        |          |             | 7. Check conduction of the fuses (FU5, FU8) in the DC          |
|      |        |          |             | Controller PCB (UN09).                                         |
|      |        |          |             | 8. Replace the Primary Transfer High Voltage PCB (UN04)        |
|      |        |          |             | 9. Replace the Developing High Voltage PCB (UN07)              |
|      |        |          |             | 11 Replace the Auxiliary High Voltage PCB (UN00)               |
|      |        |          |             | 12. Replace the DC Controller PCB (UN09)                       |
| E020 | 0170   | 05       | Title       | Patch Sensor error                                             |
|      |        |          | Description | The Patch Sensor could not read a patch properly.              |
|      |        |          |             | (Patch error due to software or the ITB Unit)                  |
|      |        |          | Remedy      | 1.Turn OFF and then ON the power.                              |
|      |        |          | -           | 2.Replace the ITB Unit.                                        |
| E020 | 0190   | 05       | Title       | ATR Sensor (M) error or toner supply error                     |
|      |        |          | Description | The average of ATR Sensor (M) detection value is the specified |
|      |        |          |             | value or lower.                                                |
|      |        |          | Remedy      | 1. Check if the Drum Unit (M) is installed.                    |
|      |        |          |             | 2. Check the Drum Unit Relay PCB (M) (UN27).                   |
|      |        |          |             | 3. Check the Drum Unit Memory PCB (M) (UN31).                  |
|      |        |          |             | 4. Check the harness/connector between the DC Controller       |
|      |        |          |             | 5 Replace the Drum Unit (M)                                    |
|      |        |          |             | 6 Replace the DC Controller PCB (UN09)                         |
|      |        |          |             |                                                                |

| E           | Detail | Location | Item        | Description                                                    |
|-------------|--------|----------|-------------|----------------------------------------------------------------|
| Code        | Code   |          |             |                                                                |
| E020        | 0191   | 05       | Title       | ATR Sensor (M) error or toner supply error                     |
|             |        |          | Description | The average of ATR Sensor (M) detection value is the specified |
|             |        |          | -           | value or higher.                                               |
|             |        |          | Remedy      | 1. Check if the Drum Unit (M) is installed.                    |
|             |        |          |             | <ol><li>Check the Drum Unit Relay PCB (M) (UN27).</li></ol>    |
|             |        |          |             | 3. Check the Drum Unit Memory PCB (M) (UN31).                  |
|             |        |          |             | 4. Check the harness/connector between the DC Controller       |
|             |        |          |             | PCB (UN09/ J25) and the Drum Unit Relay PCB (M) (UN27).        |
|             |        |          |             | 5. Replace the Drum Unit (M).                                  |
| <b>E020</b> | 0100   | 05       | Title       |                                                                |
|             |        | 05       | Description | The T/D ratio detected by the ATD Sensor (M) (UN140) is equal  |
|             |        |          | Description | to or higher than the specified value (high density)           |
|             |        |          | Romody      | 1. Check if the Drum Unit (M) is installed                     |
|             |        |          | rtenieuy    | 2 Check the Drum Unit Relay PCB (M) (UN27)                     |
|             |        |          |             | 3. Check the Drum Unit Memory PCB (M) (UN31).                  |
|             |        |          |             | 4. Check the harness/connector between the DC Controller       |
|             |        |          |             | PCB (UN09/ J25) and the Drum Unit Relay PCB (M) (UN27).        |
|             |        |          |             | 5. Replace the Drum Unit (M).                                  |
|             |        |          |             | 6. Replace the DC Controller PCB (UN09)                        |
| E020        | 01B1   | 05       | Title       | ATR Sensor (M) error or toner supply error                     |
|             |        |          | Description | Error in detected delta T/D ratio                              |
|             |        |          |             | The T/D ratio detected by the ATR Sensor (M) (UN40) is equal   |
|             |        |          | Davida      | to or lower than the specified value (light density)           |
|             |        |          | Remedy      | Overload of the motor or motor failure                         |
|             |        |          |             | 1 Check conduction with EU2 on the DC Controller PCB (UN09)    |
|             |        |          |             | 2. Check the harness/connector between the DC Controller       |
|             |        |          |             | PCB (UN09/J24) and PS07.                                       |
|             |        |          |             | 3. Replace the DC Controller PCB (UN09)                        |
|             |        |          |             | 4. Check the Hopper Unit (M)                                   |
|             |        |          |             | 5. Replace the Hopper Unit (M).                                |
| E020        | 0220   | 05       | Title       | ATR Sensor (C) error or toner supply error                     |
|             |        |          | Description | Error in detected TD ratio.                                    |
|             |        |          |             | The average of ATR reference value is the specified value or   |
|             |        |          | Davida      | Iower at the time of ATR Sensor (C) Initialization.            |
|             |        |          | Remedy      | 1. Check if the Drum Unit (C) is installed.                    |
|             |        |          |             | 2. Check the Drum Unit Memory PCB (C) (UN20)                   |
|             |        |          |             | 4 Check the harness/connector between the DC Controller        |
|             |        |          |             | PCB (UN09/ J25) and the Drum Unit Relay PCB (C) (UN28)         |
|             |        |          |             | 5. Replace the Drum Unit (C).                                  |
|             |        |          |             | 6. Replace the DC Controller PCB (UN09)                        |

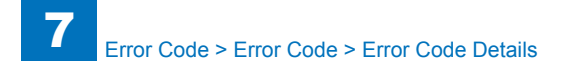

| E    | Detail | Location | Item        | Description                                                                       |
|------|--------|----------|-------------|-----------------------------------------------------------------------------------|
| Code | Code   |          |             |                                                                                   |
| E020 | 0230   | 05       | Title       | ATR Sensor (C) error or toner supply error                                        |
|      |        |          | Description | Error in detected TD ratio.                                                       |
|      |        |          |             | The average of ATR reference value is the specified value or                      |
|      |        |          |             | higher at the time of ATR Sensor (C) initialization.                              |
|      |        |          | Remedy      | 1. Check if the Drum Unit (C) is installed.                                       |
|      |        |          |             | 2. Check the Drum Unit Relay PCB (C) (UN28)                                       |
|      |        |          |             | 3. Check the Drum Unit Memory PCB (C) (UN32)                                      |
|      |        |          |             | 4. Check the harness/connector between the DC Controller                          |
|      |        |          |             | PCB (UN09/ J25) and the Drum Unit Relay PCB (C) (UN28).                           |
|      |        |          |             | 5. Replace the DC Controller DCD (UNIO)                                           |
| E020 | 0240   | 05       | Title       | 6. Replace the DC Controller PCB (UN09)                                           |
| E020 | 0240   | 05       | Description | ATR Sensor (C) error or toner supply error                                        |
|      |        |          | Description | Unable to adjust the control voltage at the time of ATR Sensor (C)                |
|      |        |          | Domody      | 1. Charle if the Drum Unit (C) is installed                                       |
|      |        |          | Reffieuy    | 2. Check the Drum Unit Collis Installed.                                          |
|      |        |          |             | 3 Check the Drum Unit Memory PCB (C) (UN32)                                       |
|      |        |          |             | 4. Check the harness/connector between the DC Controller                          |
|      |        |          |             | PCB (UN09/ J25) and the Drum Unit Relay PCB (C) (UN28).                           |
|      |        |          |             | 5. Replace the Drum Unit (C).                                                     |
|      |        |          |             | 6. Replace the DC Controller PCB (UN09)                                           |
| E020 | 0241   | 05       | Title       | ATR Sensor (C) error or toner supply error                                        |
|      |        |          | Description | Unable to adjust the control voltage at the time of ATR Sensor (C) initialization |
|      |        |          | Remedy      | 1 Check if the Drum Unit (C) is installed                                         |
|      |        |          | . tomouy    | 2. Check the Drum Unit Relay PCB (C) (UN28)                                       |
|      |        |          |             | 3. Check the Drum Unit Memory PCB (C) (UN32)                                      |
|      |        |          |             | 4. Check the harness/connector between the DC Controller                          |
|      |        |          |             | PCB (UN09/ J25) and the Drum Unit Relay PCB (C) (UN28).                           |
|      |        |          |             | 5. Replace the Drum Unit (C).                                                     |
|      |        |          |             | 6. Replace the DC Controller PCB (UN09)                                           |

| E    | Detail | Location | Item        | Description                                                                                                    |
|------|--------|----------|-------------|----------------------------------------------------------------------------------------------------|
| Code | Code   |          |             |                                                                                                    |
| E020 | 0250   | 05       | Title       | ATR patch failed to be created correctly or Patch Sensor error                                                   |
|      |        |          | Description | High density for the target at patch detection                                                                   |
|      |        |          | Remedy      | 1. Clean the scanner's window.                                                                                   |
|      |        |          |             | 2. Use your hand to check if the shutter of the Registration<br>Patch Sensor Unit can be open.                   |
|      |        |          |             | 3. Check if the window of the Patch Sensor (UN43/ UN44) is                                                       |
|      |        |          |             | 4. Check scar on the ITB.                                                                                        |
|      |        |          |             | 5. Check movement of the Registration Shutter Solenoid (SL02).<br>COPIER > FUNCTION > PART-CHK > SL to move SL02 |
|      |        |          |             | 6. Check the harness/connector between the DC Controller PCB (UN09/J12) and the Patch Sensors (UN43/J4007, UN44, |
|      |        |          |             | 7 Replace the Drum Unit (C)                                                                                      |
|      |        |          |             | 8. Replace the Registration Patch Sensor Unit                                                                    |
|      |        |          |             | 9 Replace the ITB Unit.                                                                                          |
|      |        |          |             | 10. Check conduction of the fuses (FU5, FU8) in the DC                                                           |
|      |        |          |             | Controller PCB (UN09).                                                                                           |
|      |        |          |             | 11. Replace the Primary Transfer High Voltage PCB (UN04)                                                         |
|      |        |          |             | 12. Replace the Developing High Voltage PCB (UN07)                                                               |
|      |        |          |             | 13. Replace the Primary Charging High Voltage PCB (UN06)                                                         |
|      |        |          |             | 14. Replace the Auxiliary High Voltage PCB (UN08)                                                                |
|      |        |          |             | 15. Replace the Replace the DC Controller PCB (UN09)                                                             |

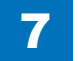

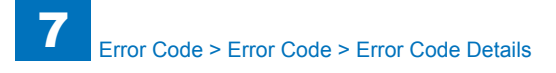

| E    | Detail | Location | Item        | Description                                                    |
|------|--------|----------|-------------|----------------------------------------------------------------|
| Code | Code   |          |             |                                                                |
| E020 | 0260   | 05       | Title       | ATR patch failed to be created correctly or Patch Sensor error |
|      |        |          | Description | High density for the target at patch detection                 |
|      |        |          | Remedy      | 1. Check the patch shape.                                      |
|      |        |          |             | 2. Clean the high voltage contact point with dry wiping or air |
|      |        |          |             | blower.                                                        |
|      |        |          |             | 3. Check the harness/connector between the DC Controller       |
|      |        |          |             | (UN09) and the High Voltage PCB.                               |
|      |        |          |             | Charging High Voltage PCB (UN06/ 1441 1442)                    |
|      |        |          |             | Between the DC Controller PCB (UN09/ J21, J22) and the         |
|      |        |          |             | Developing High Voltage PCB (UN07/ J451, J452)                 |
|      |        |          |             | Between the DC Controller PCB (UN09/ J19) and the Auxiliary    |
|      |        |          |             | High Voltage PCB (UN08/J461, J462)                             |
|      |        |          |             | Between the DC Controller PCB (J205) and the Primary           |
|      |        |          |             | Transfer High Voltage PCB (UN04/J1001)                         |
|      |        |          |             | 4. Replace the Drum Unit (C)                                   |
|      |        |          |             | 5. Replace the Registration Patch Sensor Unit                  |
|      |        |          |             | 7. Check conduction of the fuses (EU5, EU8) in the DC          |
|      |        |          |             | Controller PCB (UN09).                                         |
|      |        |          |             | 8. Replace the Primary Transfer High Voltage PCB (UN04)        |
|      |        |          |             | 9. Replace the Developing High Voltage PCB (UN07)              |
|      |        |          |             | 10. Replace the Primary Charging High Voltage PCB (UN06)       |
|      |        |          |             | 11. Replace the Auxiliary High Voltage PCB (UN08)              |
|      |        |          |             | 12. Replace the DC Controller PCB (UN09)                       |
| E020 | 0290   | 05       | Title       | ATR Sensor (C) error or toner supply error                     |
|      |        |          | Description | The average of ATR Sensor (C) detection value is the specified |
|      |        |          | Domody      | 1 Check if the Drum Unit (C) is installed                      |
|      |        |          | Remedy      | 2 Check the Drum Unit Relay PCB (C) (UN28)                     |
|      |        |          |             | 3 Check the Drum Unit Memory PCB (C) (UN32)                    |
|      |        |          |             | 4. Check the harness/connector between the DC Controller       |
|      |        |          |             | PCB (UN09/ J25) and the Drum Unit Relay PCB (C) (UN28).        |
|      |        |          |             | 5. Replace the Drum Unit (C).                                  |
|      |        |          |             | 6. Replace the DC Controller PCB (UN09)                        |
| E020 | 0291   | 05       | Title       | ATR Sensor (C) error or toner supply error                     |
|      |        |          | Description | The average of ATR Sensor (C) detection value is the specified |
|      |        |          |             | value or higher.                                               |
|      |        |          | Remedy      | 1. Check if the Drum Unit (C) is installed.                    |
|      |        |          |             | 2. Check the Drum Unit Keldy PCB (C) (UN28)                    |
|      |        |          |             | 4 Check the harness/connector between the DC Controller        |
|      |        |          |             | PCB (UN09/ J25) and the Drum Unit Relay PCB (C) (UN28)         |
|      |        |          |             | 5. Replace the Drum Unit (C).                                  |
|      |        |          |             | 6. Replace the DC Controller PCB (UN09)                        |

| Е    | Detail | Location | Item                    | Description                                                                                                    |
|------|--------|----------|-------------------------|----------------------------------------------------------------------------------------------------|
| Code | Code   |          |                         |                                                                                                    |
| E020 | 02B0   | 05       | Title                   | ATR Sensor (C) error or toner supply error                                                                        |
|      |        |          | Description             | The T/D ratio detected by the ATR Sensor (C) (UN41) is equal                                                      |
|      |        |          | -                       | to or higher than the specified value (high density)                                                              |
|      |        |          | Remedy                  | 1. Check if the Drum Unit (C) is installed.                                                                       |
|      |        |          |                         | 2. Check the Drum Unit Relay PCB (C) (UN28)                                                                       |
|      |        |          |                         | 3. Check the Drum Unit Memory PCB (C) (UN32)                                                                      |
|      |        |          |                         | 4. Check the harness/connector between the DC Controller                                                          |
|      |        |          |                         | PCB (UN09/ J25) and the Drum Unit Relay PCB (C) (UN28).                                                           |
|      |        |          |                         | 5. Replace the Drum Unit (C).                                                                                     |
| 5000 |        | 05       | <b>T</b> :41 -          | 6. Replace the DC Controller PCB (UNU9)                                                                           |
| E020 | 0281   | 05       | litte<br>Deservicetions | ATR Sensor (C) error or toner supply error                                                                        |
|      |        |          | Description             | Error in detected delta 1/D ratio                                                                                 |
|      |        |          |                         | the T/D fallo delected by the ATR Sensor (C) (UN4T) is equal to or lower than the specified value (light density) |
|      |        |          | Bomody                  | Overlead of the meter or meter failure                                                                            |
|      |        |          | Remedy                  |                                                                                                    |
|      |        |          |                         | 1 Check conduction of EU9 on the DC Controller PCB (UN09)                                                         |
|      |        |          |                         | 2. Check the harness/connector between the DC Controller                                                          |
|      |        |          |                         | PCB (UN09/J24) and PS08.                                                                                          |
|      |        |          |                         | 3. Replace the DC Controller PCB (UN09)                                                                           |
|      |        |          |                         | 4. Check the Hopper Unit (C).                                                                                     |
|      |        |          |                         | 5. Replace the Hopper Unit (C).                                                                                   |
| E020 | 0320   | 05       | Title                   | ATR Sensor (Bk) error or toner supply error                                                                       |
|      |        |          | Description             | Error in detected TD ratio.                                                                                       |
|      |        |          |                         | The average of ATR reference value is the specified value or                                                      |
|      |        |          | <b>D</b>                | lower at the time of ATR Sensor (Bk) initialization.                                                              |
|      |        |          | Remedy                  | 1. Check if the Drum Unit (Bk) is installed.                                                                      |
|      |        |          |                         | 2. Check the Drum Unit Relay PCB (Bk) (UN29)                                                                      |
|      |        |          |                         | 3. Check the barness/connector between the DC Controller                                                          |
|      |        |          |                         | PCB (UN09/ J25) and the Drum Unit Relay PCB (Bk) (UN29)                                                           |
|      |        |          |                         | 5. Replace the Drum Unit (Bk).                                                                                    |
|      |        |          |                         | 6. Replace the DC Controller PCB (UN09)                                                                           |
| E020 | 0330   | 05       | Title                   | ATR Sensor (Bk) error or toner supply error                                                                       |
|      |        |          | Description             | Error in detected TD ratio.                                                                                       |
|      |        |          |                         | The average of ATR reference value is the specified value or                                                      |
|      |        |          |                         | higher at the time of ATR Sensor (Bk) initialization.                                                             |
|      |        |          | Remedy                  | 1. Check if the Drum Unit (Bk) is installed.                                                                      |
|      |        |          |                         | 2. Check the Drum Unit Relay PCB (Bk) (UN29)                                                                      |
|      |        |          |                         | 3. Check the Drum Unit Memory PCB (Bk) (UN33)                                                                     |
|      |        |          |                         | 4. Check the harness/connector between the DC Controller                                                          |
|      |        |          |                         | PCB (UN09/ J25) and the Drum Unit Relay PCB (Bk) (UN29).                                                          |
|      |        |          |                         | <ul> <li>Replace the DC Controllor DCR (UN00)</li> </ul>                                                          |
|      |        |          |                         |                                                                                                    |

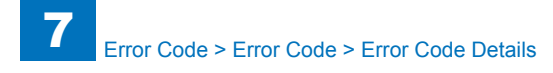

| E    | Detail | Location | Item        | Description                                                    |
|------|--------|----------|-------------|----------------------------------------------------------------|
| Code | Code   |          |             |                                                                |
| E020 | 0340   | 05       | Title       | ATR Sensor (Bk) error or toner supply error                    |
|      |        |          | Description | Unable to adjust the control voltage at the time of ATR Sensor |
|      |        |          |             | (Bk) initialization.                                           |
|      |        |          | Remedy      | 1. Check if the Drum Unit (Bk) is installed.                   |
|      |        |          |             | 2. Check the Drum Unit Relay PCB (Bk) (UN29)                   |
|      |        |          |             | 3. Check the Drum Unit Memory PCB (Bk) (UN33)                  |
|      |        |          |             | 4. Check the harness/connector between the DC Controller       |
|      |        |          |             | PCB (UN09/ J25) and the Drum Unit Relay PCB (Bk) (UN29).       |
|      |        |          |             | 5. Replace the Drum Unit (Bk).                                 |
|      |        |          |             | 6. Replace the DC Controller PCB (UN09)                        |
| E020 | 0341   | 05       | Title       | ATR Sensor (Bk) error or toner supply error                    |
|      |        |          | Description | Unable to adjust the control voltage at the time of ATR Sensor |
|      |        |          | Davida      | (BK) Initialization.                                           |
|      |        |          | Remeay      | 1. Check if the Drum Unit (BK) is installed.                   |
|      |        |          |             | 2. Check the Drum Unit Relay PCB (Bk) (UN29)                   |
|      |        |          |             | 4. Check the barness/connector between the DC Controller       |
|      |        |          |             | PCB (UN09/.125) and the Drum Unit Relay PCB (Bk) (UN29)        |
|      |        |          |             | 5 Replace the Drum Unit (Bk)                                   |
|      |        |          |             | 6. Replace the DC Controller PCB (UN09)                        |
| E020 | 0350   | 05       | Title       | ATR patch failed to be created correctly or Patch Sensor error |
|      |        |          | Description | High density for the target at patch detection                 |
|      |        |          | Remedy      | 1. Clean the scanner's window.                                 |
|      |        |          | -           | 2. Use your hand to check if the shutter of the Registration   |
|      |        |          |             | Patch Sensor Unit can be open.                                 |
|      |        |          |             | 3. Check if the window of the Patch Sensor (UN43/ UN44) is     |
|      |        |          |             | soiled.                                                        |
|      |        |          |             | 4. Check scar on the ITB.                                      |
|      |        |          |             | 5. Check movement of the Registration Shutter Solenoid (SL02). |
|      |        |          |             | COPIER > FUNCTION > PART-CHK > SL to move SLU2                 |
|      |        |          |             | DCP (UN00/112) and the Dateb Sensore (UN42/14007, UN14         |
|      |        |          |             | PCB (0N09/312) and the Patch Sensors (0N43/34007, 0N44, 14006) |
|      |        |          |             | 7 Replace the Drum Unit (Bk)                                   |
|      |        |          |             | 8 Replace the Registration Patch Sensor Unit                   |
|      |        |          |             | 9 Replace the ITB Unit.                                        |
|      |        |          |             | 10. Check conduction of the fuses (FU5, FU8) in the DC         |
|      |        |          |             | Controller PCB (UN09).                                         |
|      |        |          |             | 11. Replace the Primary Transfer High Voltage PCB (UN04)       |
|      |        |          |             | 12. Replace the Developing High Voltage PCB (UN07)             |
|      |        |          |             | 13. Replace the Primary Charging High Voltage PCB (UN06)       |
|      |        |          |             | 14. Replace the Auxiliary High Voltage PCB (UN08)              |
|      |        |          |             | 15. Replace the Replace the DC Controller PCB (UN09)           |

| E    | Detail | Location | Item           | Description                                                              |
|------|--------|----------|----------------|--------------------------------------------------------------------------|
| Code | Code   |          |                |                                                                          |
| E020 | 0360   | 05       | Title          | ATR patch failed to be created correctly or Patch Sensor error           |
|      |        |          | Description    | High density for the target at patch detection                           |
|      |        |          | Remedy         | 1. Check the patch shape.                                                |
|      |        |          |                | 2. Clean the high voltage contact point with dry wiping or air           |
|      |        |          |                | blower.                                                                  |
|      |        |          |                | 3. Check the harness/connector between the DC Controller                 |
|      |        |          |                | (UN09) and the High Voltage PCB.                                         |
|      |        |          |                | Charging High Voltage PCB (UN06/ 1441 1442)                              |
|      |        |          |                | Between the DC Controller PCB (UN09/ J21, J22) and the                   |
|      |        |          |                | Developing High Voltage PCB (UN07/ J451, J452)                           |
|      |        |          |                | Between the DC Controller PCB (UN09/ J19) and the Auxiliary              |
|      |        |          |                | High Voltage PCB (UN08/J461, J462)                                       |
|      |        |          |                | Between the DC Controller PCB (J205) and the Primary                     |
|      |        |          |                | Transfer High Voltage PCB (UN04/J1001)                                   |
|      |        |          |                | 4. Replace the Drum Unit (Bk)                                            |
|      |        |          |                | 5. Replace the Registration Patch Sensor Unit<br>6. Replace the ITB Unit |
|      |        |          |                | 7 Check conduction of the fuses (EU5, EU8) in the DC                     |
|      |        |          |                | Controller PCB (UN09).                                                   |
|      |        |          |                | 8. Replace the Primary Transfer High Voltage PCB (UN04)                  |
|      |        |          |                | 9. Replace the Developing High Voltage PCB (UN07)                        |
|      |        |          |                | 10. Replace the Primary Charging High Voltage PCB (UN06)                 |
|      |        |          |                | 11. Replace the Auxiliary High Voltage PCB (UN08)                        |
| 5000 | 0000   | 05       | <b>T</b> :41 - | 12. Replace the DC Controller PCB (UN09)                                 |
| E020 | 0390   | 05       | Description    | ATR Sensor (Bk) error or toner supply error                              |
|      |        |          | Description    | value or lower.                                                          |
|      |        |          | Remedy         | 1. Check if the Drum Unit (Bk) is installed.                             |
|      |        |          |                | 2. Check the Drum Unit Relay PCB (Bk) (UN29)                             |
|      |        |          |                | 3. Check the Drum Unit Memory PCB (Bk) (UN33)                            |
|      |        |          |                | 4. Check the harness/connector between the DC Controller                 |
|      |        |          |                | 5 Replace the Drum Unit (Bk)                                             |
|      |        |          |                | 6. Replace the DC Controller PCB (UN09)                                  |
| E020 | 0391   | 05       | Title          | ATR Sensor (Bk) error or toner supply error                              |
|      |        |          | Description    | The average of ATR Sensor (Bk) detection value is the specified          |
|      |        |          | · .            | value or higher.                                                         |
|      |        |          | Remedy         | 1. Check if the Drum Unit (Bk) is installed.                             |
|      |        |          |                | 2. Check the Drum Unit Relay PCB (Bk) (UN29)                             |
|      |        |          |                | 3. Check the Drum Unit Memory PCB (Bk) (UN33)                            |
|      |        |          |                | 4. Check the harness/connector between the DC Controller                 |
|      |        |          |                | 5 Replace the Drum Unit (Bk)                                             |
|      |        |          |                | 6 Replace the DC Controller PCB (LIN09)                                  |
|      |        |          |                |                                                                          |

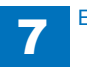

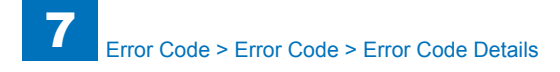

| E    | Detail | Location | Item        | Description                                                                                                    |
|------|--------|----------|-------------|----------------------------------------------------------------------------------------------------|
| Code | Code   |          |             |                                                                                                    |
| E020 | 03B0   | 05       | Title       | ATR Sensor (Bk) error or toner supply error                                                                         |
|      |        |          | Description | The T/D ratio detected by the ATR Sensor (Bk) (UN42) is equal                                                       |
|      |        |          |             | to or higher than the specified value (high density)                                                                |
|      |        |          | Remedy      | 1. Check if the Drum Unit (Bk) is installed.                                                                        |
|      |        |          |             | 2. Check the Drum Unit Relay PCB (Bk) (UN29)                                                                        |
|      |        |          |             | 3. Check the Drum Unit Memory PCB (Bk) (UN33)                                                                       |
|      |        |          |             | 4. Check the harness/connector between the DC Controller                                                            |
|      |        |          |             | PCB (UN09/ J25) and the Drum Unit Relay PCB (Bk) (UN29).                                                            |
|      |        |          |             | 5. Replace the Drum Unit (Bk).                                                                                      |
|      |        |          |             | 6. Replace the DC Controller PCB (UN09)                                                                             |
| E020 | 03B1   | 05       | Litle       | ATR Sensor (Bk) error or toner supply error                                                                         |
|      |        |          | Description | Error in detected delta 1/D ratio                                                                                   |
|      |        |          |             | The T/D ratio detected by the ATR Sensor (Bk) (UN42) is equal to or lower than the energified value (light density) |
|      |        |          | Domodu      | Overlead of the motor or motor failure                                                                              |
|      |        |          | Remedy      |                                                                                                    |
|      |        |          |             | 1 Check conduction of EU9 on the DC Controller PCB (UN09)                                                           |
|      |        |          |             | 2 Check the harness/connector between the DC Controller                                                             |
|      |        |          |             | PCB (UN09/J26) and PS09                                                                                             |
|      |        |          |             | 3. Replace the DC Controller PCB (UN09)                                                                             |
|      |        |          |             | 4. Check the Hopper Unit (Bk).                                                                                      |
|      |        |          |             | 5. Replace the Hopper Unit (Bk).                                                                                    |
| E020 | 1050   | 05       | Title       | Abnormal Y color patch reading value                                                                                |
|      |        |          | Description | Dark patch although setting 0 for the patch level                                                                   |
|      |        |          | Remedy      | 1. Clean the scanner's window.                                                                                      |
|      |        |          |             | 2. Use your hand to check if the shutter of the Registration                                                        |
|      |        |          |             | Patch Sensor Unit can be open.                                                                                      |
|      |        |          |             | 3. Check if the window of the Patch Sensor (UN43/ UN44) is                                                          |
|      |        |          |             | Solled.                                                                                                    |
|      |        |          |             | 4. Check scar on the LLB.                                                                                           |
|      |        |          |             | S. CHECK MOVEMENT OF THE REGISTRATION SHUTLER SOLETOID (SEC2).<br>COPIER > FUNCTION > PART-CHK > SL to move SL02    |
|      |        |          |             | 6 Check the harness/connector between the DC Controller                                                             |
|      |        |          |             | PCB (UN09/J12) and the Patch Sensors (UN43/J4007, UN44,                                                             |
|      |        |          |             | J4006).                                                                                                    |
|      |        |          |             | 7.Replace the Drum Unit (Y)                                                                                         |
|      |        |          |             | 8. Replace the Registration Patch Sensor Unit                                                                       |
|      |        |          |             | 9 Replace the ITB Unit.                                                                                             |
|      |        |          |             | 10. Check conduction of the fuses (FU5, FU8) in the DC                                                              |
|      |        |          |             | Controller PCB (UN09).                                                                                              |
|      |        |          |             | 11. Replace the Primary Transfer High Voltage PCB (UN04)                                                            |
|      |        |          |             | 12. Replace the Developing High Voltage PCB (UN07)                                                                  |
|      |        |          |             | 13. Replace the Primary Charging High Voltage PCB (UN06)                                                            |
|      |        |          |             | 14. Replace the Auxiliary High Voltage PCB (UNU8)                                                                   |
|      |        |          |             | 15. Replace the Replace the DC Controller PCB (UN09)                                                                |

| E    | Detail | Location | Item        | Description                                                    |
|------|--------|----------|-------------|----------------------------------------------------------------|
| Code | Code   |          |             |                                                                |
| E020 | 1060   | 05       | Title       | Abnormal Y color patch reading value                           |
|      |        |          | Description | Light patch although setting 7 for patch level                 |
|      |        |          | Remedy      | 1. Check the patch shape.                                      |
|      |        |          |             | 2. Clean the high voltage contact point with dry wiping or air |
|      |        |          |             | blower.                                                        |
|      |        |          |             | 3. Check the harness/connector between the DC Controller       |
|      |        |          |             | (UN09) and the High Voltage PCB.                               |
|      |        |          |             | Between the DC Controller PCB (UN09/ J21) and the Primary      |
|      |        |          |             | Charging High Voltage PCB (UN06/ J441, J442)                   |
|      |        |          |             | Between the DC Controller PCB (UN09/ J21, J22) and the         |
|      |        |          |             | Developing High Voltage PCB (UN07/ J451, J452)                 |
|      |        |          |             | Between the DC Controller PCB (UN09/ J19) and the Auxiliary    |
|      |        |          |             | High Voltage PCB (UN08/J461, J462)                             |
|      |        |          |             | Between the DC Controller PCB (J205) and the Primary           |
|      |        |          |             | Transfer High Voltage PCB (UN04/J1001)                         |
|      |        |          | 4           | 4. Replace the Drum Unit (Y)                                   |
|      |        |          |             | 5. Replace the Registration Patch Sensor Unit                  |
|      |        |          |             | 6. Replace the ITB Unit.                                       |
|      |        |          |             | 7. Check conduction of the fuses (FU5, FU8) in the DC          |
|      |        |          |             | Controller PCB (UN09).                                         |
|      |        |          |             | 8. Replace the Primary Transfer High Voltage PCB (UN04)        |
|      |        |          |             | 9. Replace the Developing High Voltage PCB (UN07)              |
|      |        |          |             | 10. Replace the Primary Charging High Voltage PCB (UN06)       |
|      |        |          |             | 11. Replace the Auxiliary High Voltage PCB (UN08)              |
|      |        |          |             | 12. Replace the DC Controller PCB (UN09)                       |

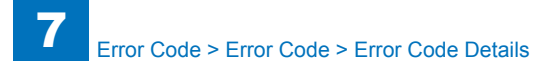

|   | E    | Detail | Location | Item        | Description                                                                                 |
|---|------|--------|----------|-------------|---------------------------------------------------------------------------------------------|
| ( | Code | Code   |          |             |                                                                                             |
| E | E020 | 1150   | 05       | Title       | Abnormal M color patch reading value                                                        |
|   |      |        |          | Description | Dark patch although setting 0 for the patch level                                           |
|   |      |        |          | Remedy      | 1. Clean the scanner's window.                                                              |
|   |      |        |          |             | 2. Use your hand to check if the shutter of the Registration Patch Sensor Unit can be open. |
|   |      |        |          |             | 3. Check if the window of the Patch Sensor (UN43/ UN44) is soiled.                          |
|   |      |        |          |             | 4. Check scar on the ITB.                                                                   |
|   |      |        |          |             | 5. Check movement of the Registration Shutter Solenoid (SL02).                              |
|   |      |        |          |             | COPIER > FUNCTION > PART-CHK > SL to move SL02                                              |
|   |      |        |          |             | 6. Check the harness/connector between the DC Controller                                    |
|   |      |        |          |             | PCB (UN09/J12) and the Patch Sensors (UN43/J4007, UN44, J4006).                             |
|   |      |        |          |             | 7.Replace the Drum Unit (M)                                                                 |
|   |      |        |          |             | 8.Replace the Registration Patch Sensor Unit                                                |
|   |      |        |          |             | 9 Replace the ITB Unit.                                                                     |
|   |      |        |          |             | 10. Check conduction of the fuses (FU5, FU8) in the DC                                      |
|   |      |        |          |             | Controller PCB (UN09).                                                                      |
|   |      |        |          |             | 11. Replace the Primary Transfer High Voltage PCB (UN04)                                    |
|   |      |        |          |             | 12. Replace the Developing High Voltage PCB (UN07)                                          |
| 1 |      |        |          |             | 13. Replace the Primary Charging High Voltage PCB (UN06)                                    |
| 1 |      |        |          |             | 14. Replace the Auxiliary High Voltage PCB (UN08)                                           |
|   |      |        |          |             | 15. Replace the Replace the DC Controller PCB (UN09)                                        |

| E    | Detail | Location | Item        | Description                                                                               |
|------|--------|----------|-------------|-------------------------------------------------------------------------------------------|
| Code | Code   |          |             |                                                                                           |
| E020 | 1160   | 05       | Title       | Abnormal M color patch reading value                                                      |
|      |        |          | Description | Light patch although setting 7 for patch level (unable to fit in the                      |
|      |        |          |             | target between 550 and 640)                                                               |
|      |        |          | Remedy      | 1. Check the patch shape.                                                                 |
|      |        |          |             | 2. Clean the high voltage contact point with dry wiping or air blower.                    |
|      |        |          |             | 3. Check the harness/connector between the DC Controller (UN09) and the High Voltage PCB. |
|      |        |          |             | Between the DC Controller PCB (UN09/ J21) and the Primary                                 |
|      |        |          |             | Charging High Voltage PCB (UN06/ J441, J442)                                              |
|      |        |          |             | Between the DC Controller PCB (UN09/ J21, J22) and the                                    |
|      |        |          |             | Developing High Voltage PCB (UN07/ J451, J452)                                            |
|      |        |          |             | Between the DC Controller PCB (UN09/ J19) and the Auxiliary                               |
|      |        |          |             | High Voltage PCB (UN08/J461, J462)                                                        |
|      |        |          |             | Between the DC Controller PCB (J205) and the Primary                                      |
|      |        |          |             | Transfer High Voltage PCB (UN04/J1001)                                                    |
|      |        |          |             | 4. Replace the Drum Unit (M)                                                              |
|      |        |          |             | 5. Replace the Registration Patch Sensor Unit                                             |
|      |        |          |             | 6. Replace the LLB Unit.                                                                  |
|      |        |          |             | (7. Check conduction of the fuses (FU5, FU8) in the DC                                    |
|      |        |          |             | Controller PCB (UN09).                                                                    |
|      |        |          |             | 0. Replace the Philliary Transier High Voltage PCB (UN04)                                 |
|      |        |          |             | 10. Replace the Primary Charging High Voltage PCB (UN07)                                  |
|      |        |          |             | 11. Replace the Auxiliary High Voltage PCB (UN00)                                         |
|      |        |          |             | 12 Replace the DC Controller PCB (UN00)                                                   |
|      |        |          |             |                                                                                           |

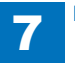

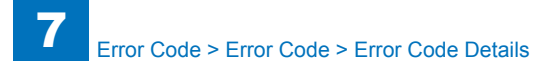

| E    | Detail | Location | Item        | Description                                                                                                    |
|------|--------|----------|-------------|----------------------------------------------------------------------------------------------------|
| Code | Code   |          |             |                                                                                                    |
| E020 | 1250   | 05       | Title       | Abnormal C color patch reading value                                                                             |
|      |        |          | Description | Dark patch although setting 0 for the patch level                                                                |
|      |        |          | Remedy      | 1. Clean the scanner's window.                                                                                   |
|      |        |          |             | 2. Use your hand to check if the shutter of the Registration Patch Sensor Unit can be open.                      |
|      |        |          |             | 3. Check if the window of the Patch Sensor (UN43/ UN44) is soiled.                                               |
|      |        |          |             | 4. Check scar on the ITB.                                                                                        |
|      |        |          |             | 5. Check movement of the Registration Shutter Solenoid (SL02).<br>COPIER > FUNCTION > PART-CHK > SL to move SL02 |
|      |        |          |             | 6. Check the harness/connector between the DC Controller                                                         |
|      |        |          |             | PCB (UN09/J12) and the Patch Sensors (UN43/J4007, UN44, J4006).                                                  |
|      |        |          |             | 7.Replace the Drum Unit (C)                                                                                      |
|      |        |          |             | 8.Replace the Registration Patch Sensor Unit                                                                     |
|      |        |          |             | 9 Replace the ITB Unit.                                                                                          |
|      |        |          |             | 10. Check conduction of the fuses (FU5, FU8) in the DC                                                           |
|      |        |          |             | 11 Replace the Primary Transfer High Voltage PCB (UN04)                                                          |
|      |        |          |             | 12. Replace the Developing High Voltage PCB (UN07)                                                               |
|      |        |          |             | 13. Replace the Primary Charging High Voltage PCB (UN06)                                                         |
|      |        |          |             | 14. Replace the Auxiliary High Voltage PCB (UN08)                                                                |
|      |        |          |             | 15. Replace the Replace the DC Controller PCB (UN09)                                                             |

| E    | Detail | Location | Item        | Description                                                                               |
|------|--------|----------|-------------|-------------------------------------------------------------------------------------------|
| Code | Code   |          |             |                                                                                           |
| E020 | 1260   | 05       | Title       | Abnormal C color patch reading value                                                      |
|      |        |          | Description | Light patch although setting 7 for patch level (unable to fit in the                      |
|      |        |          |             | target between 550 and 640)                                                               |
|      |        |          | Remedy      | 1. Check the patch shape.                                                                 |
|      |        |          |             | 2. Clean the high voltage contact point with dry wiping or air blower.                    |
|      |        |          |             | 3. Check the harness/connector between the DC Controller (UN09) and the High Voltage PCB. |
|      |        |          |             | Between the DC Controller PCB (UN09/ J21) and the Primary                                 |
|      |        |          |             | Charging High Voltage PCB (UN06/ J441, J442)                                              |
|      |        |          |             | Between the DC Controller PCB (UN09/ J21, J22) and the                                    |
|      |        |          |             | Developing High Voltage PCB (UN07/ J451, J452)                                            |
|      |        |          |             | Between the DC Controller PCB (UN09/ J19) and the Auxiliary                               |
|      |        |          |             | High Voltage PCB (UN08/J461, J462)                                                        |
|      |        |          |             | Between the DC Controller PCB (J205) and the Primary                                      |
|      |        |          |             | Transfer High Voltage PCB (UN04/J1001)                                                    |
|      |        |          |             | 4. Replace the Drum Unit (C)                                                              |
|      |        |          |             | 5. Replace the Registration Patch Sensor Unit                                             |
|      |        |          |             | 6. Replace the ITB Unit.                                                                  |
|      |        |          |             | 7. Check conduction of the fuses (FU5, FU8) in the DC                                     |
|      |        |          |             | Controller PCB (UNU9).                                                                    |
|      |        |          |             | 8. Replace the Primary Transfer High Voltage PCB (UN04)                                   |
|      |        |          |             | 10. Replace the Drivery Charging High Voltage PCB (UN07)                                  |
|      |        |          |             | 11. Replace the Auviliary High Voltage PCB (UN00)                                         |
|      |        |          |             | 12. Replace the DC Controller DCP (UN00)                                                  |
|      |        |          |             |                                                                                           |

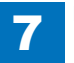

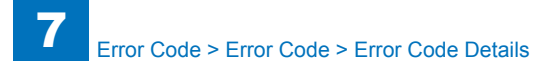

| E    | Detail | Location | Item        | Description                                                                   |
|------|--------|----------|-------------|-------------------------------------------------------------------------------|
| Code | Code   |          |             |                                                                               |
| E020 | 1350   | 05       | Title       | Abnormal Bk color patch reading value                                         |
|      |        |          | Description | Dark patch although setting 0 for the patch level                             |
|      |        |          | Remedy      | 1. Clean the scanner's window.                                                |
|      |        |          |             | 2. Use your hand to check if the shutter of the Registration                  |
|      |        |          |             | Patch Sensor Unit can be open.                                                |
|      |        |          |             | 3. Check if the window of the Patch Sensor (UN43/ UN44) is                    |
|      |        |          |             | soiled.                                                                       |
|      |        |          |             | 4. Check scar on the ITB.                                                     |
|      |        |          |             | <ol><li>Check movement of the Registration Shutter Solenoid (SL02).</li></ol> |
|      |        |          |             | COPIER > FUNCTION > PART-CHK > SL to move SL02                                |
|      |        |          |             | 6. Check the harness/connector between the DC Controller                      |
|      |        |          |             | PCB (UN09/J12) and the Patch Sensors (UN43/J4007, UN44,                       |
|      |        |          |             | 7 Penlace the Drum Unit (Bk)                                                  |
|      |        |          |             | 8 Replace the Registration Patch Sensor Unit                                  |
|      |        |          |             | 9 Replace the ITB Unit                                                        |
|      |        |          |             | 10 Check conduction of the fuses (EU5, EU8) in the DC                         |
|      |        |          |             | Controller PCB (UN09).                                                        |
|      |        |          |             | 11. Replace the Primary Transfer High Voltage PCB (UN04)                      |
|      |        |          |             | 12. Replace the Developing High Voltage PCB (UN07)                            |
|      |        |          |             | 13. Replace the Primary Charging High Voltage PCB (UN06)                      |
|      |        |          |             | 14. Replace the Auxiliary High Voltage PCB (UN08)                             |
|      |        |          |             | 15. Replace the Replace the DC Controller PCB (UN09)                          |

| E    | Detail | Location | Item        | Description                                                                                                    |
|------|--------|----------|-------------|----------------------------------------------------------------------------------------------------|
| Code | Code   |          |             |                                                                                                    |
| E020 | 1360   | 05       | Title       | Abnormal Bk color patch reading value                                                                            |
|      |        |          | Description | Light patch although setting 7 for patch level                                                                   |
|      |        |          | Remedy      | 1. Check the patch shape.                                                                                        |
|      |        |          |             | 2. Clean the high voltage contact point with dry wiping or air                                                   |
|      |        |          |             | blower.                                                                                                    |
|      |        |          |             | 3. Check the harness/connector between the DC Controller                                                         |
|      |        |          |             | (UN09) and the High Voltage PCB.                                                                                 |
|      |        |          |             | Charging High Voltage PCB (UN06/ 1441 - 1442)                                                                    |
|      |        |          |             | Between the DC Controller PCB (UN09/ J21, J22) and the                                                           |
|      |        |          |             | Developing High Voltage PCB (UN07/ J451, J452)                                                                   |
|      |        |          |             | Between the DC Controller PCB (UN09/ J19) and the Auxiliary                                                      |
|      |        |          |             | High Voltage PCB (UN08/J461, J462)                                                                               |
|      |        |          |             | Between the DC Controller PCB (J205) and the Primary                                                             |
|      |        |          |             | Transfer High Voltage PCB (UN04/J1001)                                                                           |
|      |        |          |             | 4. Replace the Drum Unit (Bk)                                                                                    |
|      |        |          |             | 5. Replace the Registration Patch Sensor Unit<br>6. Replace the ITB Unit                                         |
|      |        |          |             | 7 Check conduction of the fuses (FU5_FU8) in the DC                                                              |
|      |        |          |             | Controller PCB (UN09).                                                                                           |
|      |        |          |             | 8. Replace the Primary Transfer High Voltage PCB (UN04)                                                          |
|      |        |          |             | 9. Replace the Developing High Voltage PCB (UN07)                                                                |
|      |        |          |             | 10. Replace the Primary Charging High Voltage PCB (UN06)                                                         |
|      |        |          |             | 11. Replace the Auxiliary High Voltage PCB (UN08)                                                                |
| E004 | 0004   | 05       | Title       | 12. Replace the DC Controller PCB (UN09)                                                                         |
| EUZT | 0001   | 05       | Description | After 700 mass since the startup the speed failed to be OK for                                                   |
|      |        |          | Description | 500 consecutive msec                                                                                             |
|      |        |          | Remedy      | Possible cause is overload or rotation failure of the motor due to                                               |
|      |        |          | . torneay   | an electrical trouble                                                                                            |
|      |        |          |             |                                                                                                    |
|      |        |          |             | 1. Check the Main Drive Unit (turn the unit by hand to see if it                                                 |
|      |        |          |             | rotates)                                                                                                    |
|      |        |          |             | Replace the Main Drive Unit when the unit failed to rotate                                                       |
|      |        |          |             | When the unit rotates                                                                                            |
|      |        |          |             | 2. Check failure of the namess between the Developing Motor (M03/16026) and the DC Controller BCR (11000/12100/) |
|      |        |          |             | (trapped cable open circuit connector disconnection)                                                             |
|      |        |          |             | 3. Check conduction of the fuse (FU7) in the DC Controller PCB                                                   |
|      |        |          |             | (UN09)                                                                                                    |
|      |        |          |             |                                                                                                    |
|      |        |          |             | When the fuse is not blown out                                                                                   |
|      |        |          |             | 4-1. Replace the Developing Motor (M03)                                                                          |
|      |        |          |             | 5-1. Replace the DC Controller PCB (UN09).                                                                       |
|      |        |          |             | When the fuse is blown out                                                                                       |
|      |        |          |             | 4-2 Replace the DC Controller PCB (LIN09)                                                                        |
|      |        |          |             |                                                                                                    |

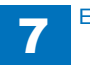

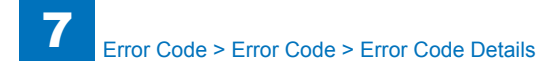

|   |             | Decemption                                                                                                    |
|---|-------------|----------------------------------------------------------------------------------------------------|
|   |             |                                                                                                    |
| 5 | Title       | CL Developing Motor speed error                                                                                                    |
|   | Description | Since the startup, the speed had been OK at least once, and                                                                                                    |
| _ |             | then the speed failed to be OK for 500 consecutive msec.                                                                                                    |
|   | Remedy      | Possible cause is overload or rotation failure of the motor due to an electrical trouble                                                                                     |
|   |             | 1. Check the Main Drive Unit (turn the unit by hand to see if it rotates)                                                                                                    |
|   |             | When the unit rotates                                                                                                    |
|   |             | 2. Check failure of the harness between the Developing Motor<br>(M03/J6026) and the DC Controller PCB (UN09/J210W)<br>(trapped cable, open circuit, connector disconnection) |
|   |             | (unpped cable, open circuit, connector disconnector)<br>3. Check conduction of the fuse (FU7) in the DC Controller PCB<br>(UN09)                                             |
|   |             | When the fuse is not blown out                                                                                                    |
|   |             | 4-1. Replace the Developing Motor (M03)                                                                                                    |
|   |             | 5-1. Replace the DC Controller PCB (UN09).                                                                                                    |
|   |             | When the fuse is blown out                                                                                                    |
|   |             | 4-2. Replace the DC Controller PCB (UN09).                                                                                                    |
| 5 | Title       | CL Developing Motor lock detection                                                                                                    |
|   | Description | Since the startup, the FG signal failed to be turned ON for 300msec.                                                                                                    |
|   | Remedy      | Possible cause is overload or rotation failure of the motor due to an electrical trouble                                                                                     |
|   |             | 1. Check the Main Drive Unit (turn the unit by hand to see if it rotates)                                                                                                    |
|   |             | Replace the Main Drive Unit when the unit failed to rotate<br>When the unit rotates                                                                                          |
|   |             | 2. Check failure of the harness between the Developing Motor (M03/16026) and the DC Controller PCB (UN09/1210W)                                                              |
|   |             | (trapped cable open circuit connector disconnection)                                                                                                    |
|   |             | 3. Check conduction of the fuse (FU7) in the DC Controller PCB (UN09)                                                                                                    |
|   |             | When the fuse is not blown out                                                                                                    |
|   |             | 4-1. Replace the Developing Motor (M03)<br>5-1. Replace the DC Controller PCB (UN09).                                                                                        |
|   |             | When the fuse is blown out<br>4-2 Replace the DC Controller PCB (LIN09)                                                                                                    |
|   | 5           | 5 Title<br>Description<br>Remedy<br>5 Title<br>Description<br>Remedy<br>Remedy                                                                                               |

| E    | Detail | Location | Item        | Description                                                                                                    |
|------|--------|----------|-------------|----------------------------------------------------------------------------------------------------|
| Code | Code   |          |             |                                                                                                    |
| E021 | 0020   | 05       | Title       | Developing screw rotation detection                                                                                                    |
|      |        |          | Description | Error in the difference between the maximum and the minimum of ATR Sensor (Y) detection value.                                                                                                    |
|      |        |          | Remedy      | Possible cause: The screw is not rotating due to failure in the coupling between the main body and the Developing Assembly, or the value of ATR Sensor (Y) (UN39) failed to be read due to an electrical trouble.                                                                                                    |
|      |        |          |             | <ol> <li>Remove the Drum Unit (Y) and check no damage. (Replace<br/>the Drum Unit (Y) if defective)</li> <li>Lift the pressure lever after the Drum Unit (Y) is pushed all<br/>the way in.</li> <li>Check failure of the harness between the Drum Unit (Y) and<br/>the DC Controller PCB (UN09/J25) (trapped cable, open circuit,</li> </ol> |
|      |        |          |             | connector disconnection)<br>4.Check the Drum Unit Relay PCB (Y) (UN26) (Soil/<br>deformation/ damage)<br>5. Check the Drum Unit Memory PCB (M) (UN30) (Soil/<br>damage)<br>6.Replace the Drum Unit (Y)                                                                                                    |
|      |        |          |             | <ol> <li>Replace the DC Controller PCB (UN09).</li> <li>Replace the Main Drive Unit</li> </ol>                                                                                                    |
| E021 | 0120   | 05       | Title       | Developing screw rotation detection                                                                                                    |
|      |        |          | Description | Error in the difference between the maximum and the minimum of ATR Sensor (M) detection value.                                                                                                    |
|      |        |          | Remedy      | Possible cause: The screw is not rotating due to failure in the coupling between the main body and the Developing Assembly, or the value of ATR Sensor (M) (UN40) failed to be read due to an electrical trouble.                                                                                                    |
|      |        |          |             | <ol> <li>Remove the Drum Unit (M) and check no damage. (Replace<br/>the Drum Unit (M) if defective)</li> <li>Lift the pressure lever after the Drum Unit (M) is pushed all<br/>the way in.</li> </ol>                                                                                                    |
|      |        |          |             | 3. Check failure of the harness between the Drum Unit (M) and the DC Controller PCB (UN09/J25) (trapped cable, open circuit, connector disconnection)                                                                                                    |
|      |        |          |             | 4.Check the Drum Unit Relay PCB (M) (UN27) (Soil/ deformation/<br>damage)<br>5. Check the Drum Unit Memory PCB (M) (UN31) (Soil/                                                                                                    |
|      |        |          |             | damage)<br>6.Replace the Drum Unit (M)                                                                                                    |
|      |        |          |             | <ul><li>7. Replace the DC Controller PCB (UN09).</li><li>8. Replace the Main Drive Unit</li></ul>                                                                                                    |

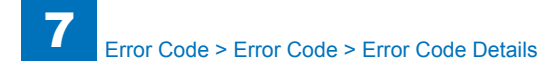

| E    | Detail | Location | Item                                                                                                    | Description                                                                                                    |
|------|--------|----------|----------------------------------------------------------------------------------------------------|----------------------------------------------------------------------------------------------------|
| Code | Code   |          |                                                                                                    |                                                                                                    |
| E021 | 0220   | 05       | Title                                                                                                    | Developing screw rotation detection                                                                                                    |
|      |        |          | Description                                                                                                    | Error in the difference between the maximum and the minimum of ATR Sensor (C) detection value.                                                                                                    |
|      |        | Remedy   | Possible cause: The screw is not rotating due to failure in the coupling between the main body and the Developing Assembly, or the value of ATR Sensor (C)(UN41) failed to be read due to an electrical trouble. |                                                                                                    |
|      |        |          |                                                                                                    | <ol> <li>Remove the Drum Unit (C) and check no damage. (Replace<br/>the Drum Unit (C) if defective)</li> <li>Lift the pressure lever after the Drum Unit (C) is pushed all<br/>the way in.</li> </ol>             |
|      |        |          |                                                                                                    | 3.Check failure of the harness between the Drum Unit (C) and<br>the DC Controller PCB (UN09/J25) (trapped cable, open circuit,<br>connector disconnection)                                                        |
|      |        |          |                                                                                                    | 4.Check the Drum Unit Relay PCB (C) (UN28) (Soil/<br>deformation/ damage)                                                                                                    |
|      |        |          |                                                                                                    | 5.Check the Drum Unit Memory PCB (C) (UN32) (Soil/ damage)<br>6.Replace the Drum Unit (C).                                                                                                    |
|      |        |          |                                                                                                    | 8. Replace the Main Drive Unit                                                                                                    |
| E021 | 0320   | 05       | Title                                                                                                    | Developing screw rotation detection                                                                                                    |
|      |        |          | Description                                                                                                    | Error in the difference between the maximum and the minimum of ATR Sensor (Bk) detection value.                                                                                                    |
|      |        |          | Remedy                                                                                                    | Possible cause: The screw is not rotating due to failure in the coupling between the main body and the Developing Assembly, or the value of ATR Sensor (Bk) (UN42) failed to be read due to an electrical trouble |
|      |        |          |                                                                                                    | 1. Remove the Drum Unit (Bk) and check no damage. (Replace the Drum Unit (Bk) if defective)                                                                                                    |
|      |        |          |                                                                                                    | <ol><li>Lift the pressure lever after the Drum Unit (Bk) is pushed all<br/>the way in.</li></ol>                                                                                                    |
|      |        |          |                                                                                                    | 3. Check failure of the harness between the Drum Unit (Bk) and the DC Controller PCB (UN09/J25) (trapped cable, open circuit, connector disconnection)                                                            |
|      |        |          |                                                                                                    | 4.Check the Drum Unit Relay PCB (Bk) (UN29) (Soil/<br>deformation/ damage)                                                                                                    |
|      |        |          |                                                                                                    | 5. Check the Drum Unit Memory PCB (Bk) (UN33) (Soil/<br>damage)                                                                                                    |
|      |        |          |                                                                                                    | 6.Replace the Drum Unit (Bk).                                                                                                    |
|      |        |          |                                                                                                    | 8. Replace the Main Drive Unit                                                                                                    |

| E    | Detail | Location | Item           | Description                                                                                         |
|------|--------|----------|----------------|----------------------------------------------------------------------------------------------------|
| Code | Code   |          |                |                                                                                                    |
| E022 | 0000   | 05       | Title          | Error in detection of abnormal opening/closing of the Laser Shutter                                 |
|      |        |          | Description    | At the Dustproof Shutter open/close control, the sensor fails to                                    |
|      |        |          | Pomody         | Error in the Shutter Meter or the Laser Shutter Sensor                                              |
|      |        |          | Remeuy         |                                                                                                    |
|      |        |          |                | 1.COPIER > FUNCTION > PART-CHK > MTR; move M05<br>When it works                                     |
|      |        |          |                | 2-1. Check the harness between the DC Controller (UN09/ J11)<br>and the Laser Shutter Sensor (PS05) |
|      |        |          |                | 3-1. Check condition of the Laser Shutter                                                           |
|      |        |          |                | 4-1. Check the Laser Shutter Sensor (PS05) in the Main Drive 5-1. Replace the Main Drive            |
|      |        |          |                | When it does not work                                                                               |
|      |        |          |                | 2-2. Check the harness between the DC Controller (UN09/ J31)                                        |
|      |        |          |                | and the Developing Disengagement Motor (M05)                                                        |
|      |        |          |                | 3-2. Check conduction of the fuse (FU6) in the DC Controller                                        |
|      |        |          |                | (UN09)                                                                                              |
|      |        |          |                | 4-2. Replace the Laser Shutter Motor (M05)                                                          |
| E025 | 0000   | 05       | Titlo          | 5-2. Replace the Main Drive                                                                         |
| E025 | 0000   | 05       | Description    | Foiled to detect rotation after turning ON the mater                                                |
|      |        |          | Description    | Pareible aqueet overlead with the meter or meter feilure                                            |
|      |        |          | Remedy         | Possible cause: overload with the motor or motor failure                                            |
|      |        |          |                | 1 Check conduction with EU2 on the DC Controller PCB (UN09)                                         |
|      |        |          |                | 2 Check the harness/connector between the DC Controller                                             |
|      |        |          |                | PCB (UN09/ J23) and PS06.                                                                           |
|      |        |          |                | 3. Replace the DC Controller PCB (UN09)                                                             |
|      |        |          |                | Check the harness toward the sensor                                                                 |
|      |        |          |                | 4. Check the Hopper Unit (Y)                                                                        |
|      |        |          |                | 5. Replace the Hopper Unit (Y).                                                                     |
| E025 | 0010   | 05       | Title          | Toner Container Motor (Y) lock detection                                                            |
|      |        |          | Description    | Error in the current value after turning ON the motor.                                              |
|      |        |          | Remedy         | Overload of the motor or motor failure                                                              |
|      |        |          |                | 1. Check if the Toner Bottle (Y) is installed                                                       |
|      |        |          |                | 2. Check the harness/connector between the DC Controller                                            |
|      |        |          |                | PCB (UN09) and the Toner Container Motor (Y) (M07)                                                  |
|      |        |          |                | 3. Check conduction of FU1 in the DC Controller PCB (UN09)                                          |
|      |        |          |                | 4. Replace the DC Controller PCB (UN09)                                                             |
| 5005 | 0000   | 05       | <b>T</b> :41 - | 5. Replace the Hopper Unit (Y)                                                                      |
| E025 | 0020   | 05       | litle          | Detection of short-circuit with Toner Container Motor (Y)FET                                        |
|      |        |          | Description    | Error in element in the DC Controller PCB                                                           |
|      |        |          | Domestic       | Error in the current value after turning OFF the motor.                                             |
|      |        |          | Remedy         | L.Replace the DC Controller PCB (UN09)                                                              |

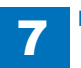

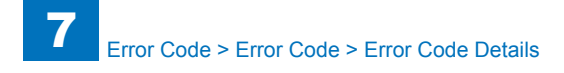

| E    | Detail | Location | Item        | Description                                                         |
|------|--------|----------|-------------|---------------------------------------------------------------------|
| Code | Code   |          |             |                                                                     |
| E025 | 0030   | 05       | Title       | Detection of short-circuit with Toner Container Motor (Y) GND       |
|      |        |          | Description | After turning ON the motor, the current value is a certain value    |
|      |        |          |             | or lower.                                                           |
|      |        |          | Remedy      | Short-circuit failure of the Toner Bottle Motor or error in element |
|      |        |          |             | in the DC Controller PCB                                            |
|      |        |          |             |                                                                     |
|      |        |          |             | 1. Check the harness between the DC Controller (UN09/J23)           |
|      |        |          |             | 2 Replace the DC Controller PCB (UN07)                              |
|      |        |          |             | 3 Replace the Honner Linit (Y)                                      |
| E025 | 0100   | 05       | Title       | Toner Supply Motor (M) lock detection                               |
| 2020 | 0.00   | 00       | Description | The Rotation Sensor does not detect rotation although 5 sec         |
|      |        |          | Decemption  | has passed since the motor was turned ON                            |
|      |        |          | Remedy      | Overload of the motor or motor failure                              |
|      |        |          |             |                                                                     |
|      |        |          |             | 1. Check conduction with FU2 on the DC Controller PCB (UN09)        |
|      |        |          |             | 2. Check the harness/connector between the DC Controller            |
|      |        |          |             | PCB (UN09/J24) and PS07.                                            |
|      |        |          |             | 3. Replace the DC Controller PCB (UN09)                             |
|      |        |          |             | 4. Check the Hopper Unit (M).                                       |
| E025 | 0110   | 05       | Titlo       | 5. Replace the Hopper Offic (M).                                    |
| E025 | 0110   | 05       | Description | From in the current value after turning ON the motor                |
|      |        |          | Description | Overlead of the motor or motor failure                              |
|      |        |          | Remedy      |                                                                     |
|      |        |          |             | 1. Check if the Toner Bottle (M) is installed                       |
|      |        |          |             | 2. Check the harness/connector between the DC Controller            |
|      |        |          |             | PCB (UN09) and the Toner Container Motor (M) (M09)                  |
|      |        |          |             | 3. Check conduction of FU1 in the DC Controller PCB (UN09)          |
|      |        |          |             | 4. Replace the DC Controller PCB (UN09)                             |
|      |        |          |             | 5. Replace the Hopper Unit (M)                                      |
| E025 | 0120   | 05       | Title       | Detection of short-circuit with Toner Container Motor (M)FET        |
|      |        |          | Description | Error in element in the DC Controller PCB                           |
|      |        |          | Davia alu   | Error in the current value after turning OFF the motor.             |
|      |        |          | Remeay      | Error in element in the DC Controller PCB                           |
|      |        |          |             | 1 Replace the DC Controller PCB (UN09)                              |
|      |        |          |             |                                                                     |

| Е    | Detail | Location | Item        | Description                                                         |
|------|--------|----------|-------------|---------------------------------------------------------------------|
| Code | Code   |          |             |                                                                     |
| E025 | 0130   | 05       | Title       | Detection of short-circuit with Toner Container Motor (M) GND       |
|      |        |          | Description | After turning ON the motor, the current value is a certain value    |
|      |        |          |             | or lower.                                                           |
|      |        |          | Remedy      | Short-circuit failure of the Toner Bottle Motor or error in element |
|      |        |          |             | in the DC Controller PCB                                            |
|      |        |          |             | 1. Check the borness between the DC Centreller (UNIOO/124)          |
|      |        |          |             | and the Toner Container Motor (M) (M09)                             |
|      |        |          |             | 2 Replace the DC Controller PCB (UN09)                              |
|      |        |          |             | 3. Replace the Hopper Unit (M)                                      |
| E025 | 0200   | 05       | Title       | Toner Supply Motor (C) lock detection                               |
|      |        |          | Description | After turning ON the motor, the rotation sensor does not detect     |
|      |        |          |             | although a specified period of time has passed.                     |
|      |        |          | Remedy      | Overload of the motor or motor failure                              |
|      |        |          |             |                                                                     |
|      |        |          |             | 1. Check conduction of FU9 on the DC Controller PCB (UN09).         |
|      |        |          |             | 2. Check the harness/connector between the DC Controller            |
|      |        |          |             | PCB (UN09/J24) and PS08.                                            |
|      |        |          |             | A. Chack the Henner Linit (C)                                       |
|      |        |          |             | 5. Replace the Hopper Unit (C).                                     |
| E025 | 0210   | 05       | Title       | Toner Container Motor (C) lock detection                            |
| LUZU | 0210   |          | Description | Error in the current value after turning ON the motor               |
|      |        |          | Remedy      | Overload of the motor or motor failure                              |
|      |        |          | rteniedy    |                                                                     |
|      |        |          |             | 1. Check if the Toner Bottle (C) is installed                       |
|      |        |          |             | 2. Check the harness/connector between the DC Controller            |
|      |        |          |             | PCB (UN09) and the Toner Container Motor (C) (M11)                  |
|      |        |          |             | 3. Check conduction of FU3 in the DC Controller PCB (UN09)          |
|      |        |          |             | 4. Replace the DC Controller PCB (UN09)                             |
|      |        |          |             | 5. Replace the Hopper Unit (C)                                      |
| E025 | 0220   | 05       | litle       | Detection of short-circuit with Toner Container Motor (C)FET        |
|      |        |          | Description | Error in element in the DC Controller PCB                           |
|      |        |          | Damashi     | Error in the current value after turning OFF the motor.             |
|      |        |          | Remedy      | Error in element in the DC Controller PCB                           |
|      |        |          |             | 1.Replace the DC Controller PCB (UN09)                              |

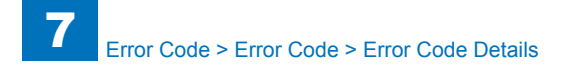

| E    | Detail | Location | Item        | Description                                                         |
|------|--------|----------|-------------|---------------------------------------------------------------------|
| Code | Code   |          |             |                                                                     |
| E025 | 0230   | 05       | Title       | Detection of short-circuit with Toner Container Motor (C) GND       |
|      |        |          | Description | After turning ON the motor, the current value is a certain value    |
|      |        |          |             | or lower.                                                           |
|      |        |          | Remedy      | Short-circuit failure of the Toner Bottle Motor or error in element |
|      |        |          |             | in the DC Controller PCB                                            |
|      |        |          |             |                                                                     |
|      |        |          |             | 1. Check the harness between the DC Controller (UN09/J24)           |
|      |        |          |             | 2 Replace the DC Controller PCB (UNIO)                              |
|      |        |          |             | 3 Replace the Honner Linit (C)                                      |
| F025 | 0300   | 05       | Title       | Toner Supply Motor (Bk) lock detection                              |
| 2025 |        |          | Description | The Rotation Sensor does not detect rotation although 5 sec         |
|      |        |          | Description | has passed since the motor was turned ON                            |
|      |        |          | Remedy      | Overload of the motor or motor failure                              |
|      |        |          | . tomouy    |                                                                     |
|      |        |          |             | 1. Check conduction of FU9 on the DC Controller PCB (UN09).         |
|      |        |          |             | 2. Check the harness/connector between the DC Controller            |
|      |        |          |             | PCB (UN09/J26) and PS09                                             |
|      |        |          |             | 3. Replace the DC Controller PCB (UN09)                             |
|      |        |          |             | 4. Check the Hopper Unit (Bk).                                      |
|      |        |          |             | 5. Replace the Hopper Unit (Bk).                                    |
| E025 | 0310   | 05       | Title       | Toner Container Motor (Bk) lock detection                           |
|      |        |          | Description | Error in the current value after turning ON the motor.              |
|      |        |          | Remedy      | Overload of the motor or motor failure                              |
|      |        |          |             | 1. Check if the Tener Dettle (Dk) is installed                      |
|      |        |          |             | 2. Check the harness/connector between the DC Controller            |
|      |        |          |             | PCB (UN09) and the B Toner Container Motor (Bk)(M13)                |
|      |        |          |             | 3. Check conduction of FU3 in the DC Controller PCB (UN09)          |
|      |        |          |             | 4. Replace the DC Controller PCB (UN09)                             |
|      |        |          |             | 5. Replace the Hopper Unit (Bk)                                     |
| E025 | 0320   | 05       | Title       | Detection of short-circuit with Toner Container Motor (Bk)FET       |
|      |        |          | Description | Error in element in the DC Controller PCB                           |
|      |        |          |             | Error in the current value after turning OFF the motor.             |
|      |        |          | Remedy      | Error in element in the DC Controller PCB                           |
|      |        |          |             |                                                                     |
|      |        |          |             | 1.Replace the DC Controller PCB (UN09)                              |

| Е    | Detail | Location | Item        | Description                                                         |
|------|--------|----------|-------------|---------------------------------------------------------------------|
| Code | Code   |          |             |                                                                     |
| E025 | 0330   | 05       | Title       | Detection of short-circuit with Toner Container Motor (Bk) GND      |
|      |        |          | Description | After turning ON the motor, the current value is a certain value    |
|      |        |          |             | or lower.                                                           |
|      |        |          | Remedy      | Short-circuit failure of the Toner Bottle Motor or error in element |
|      |        |          |             | in the DC Controller PCB                                            |
|      |        |          |             |                                                                     |
|      |        |          |             | 1. Check the harness between the DC Controller (UN09/J26)           |
|      |        |          |             | 2 Replace the DC Controller PCB (UN09)                              |
|      |        |          |             | 3 Replace the Honner Linit (Bk)                                     |
| E032 | 0001   | 05       | Title       | ASSIST Counter failed to work                                       |
| 2002 |        |          | Description | Detection of short-circuit with the Count Pulse Signal              |
|      |        |          | Remedy      | Check the cable (to see if it's disconnected)                       |
| E040 | 0002   | 05       | Title       | Cassette 1 Lifter error                                             |
|      |        |          | Description | Unable to detect the lift-up completion position within 4.5 sec     |
|      |        |          |             | after lift-up was started                                           |
|      |        |          | Remedy      | Error in Lift Motor or Lifter Sensor                                |
|      |        |          |             | 1. While Cassette 1 is removed, turn ON the power and then          |
|      |        |          |             | insert Cassette 1.                                                  |
|      |        |          |             | When there is operation sound of the motor                          |
|      |        |          |             | 1-1. Check the harness/connector between the DC Controller          |
|      |        |          |             | (UN09/J13) and the Cassette 1 Lifter Sensor (PS12)                  |
|      |        |          |             | 2-1. Check if the Cassette 1 Litter Sensor (PS12) is installed.     |
|      |        |          |             | (PS12) by approx 1.5 mm with Plastic Film, etc.                     |
|      |        |          |             | 4-1 Check the condition of the gear at the host machine side (to    |
|      |        |          |             | see if there is missing or swing with the gear)                     |
|      |        |          |             | 5-1. Replace the Cassette 1 Lifter Sensor (PS12)                    |
|      |        |          |             | 6-1. Replace the DC Controller PCB (UN09)                           |
|      |        |          |             | When there is no operation sound of the motor                       |
|      |        |          |             | 1-2. Check the harness/connector between the DC Controller          |
|      |        |          |             | (UN09/J13) and the Cassette 1 Lifter Motor (M14)                    |
|      |        |          |             | 2-2. Check conduction of the fuse (FU2) of the DC Controller        |
|      |        |          |             | (UNUY)                                                              |
|      |        |          |             | o-2. Oneok the condition of the year at the nost machine side (to   |
|      |        |          |             | 4-2 Check the Cassette 1 Lifter Motor (M14)                         |
|      |        |          |             | 5-2. Replace the DC Controller (UN09)                               |

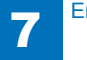

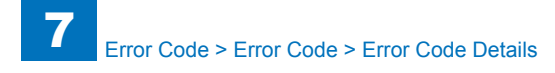

| E    | Detail | Location | Item        | Description                                                                                 |
|------|--------|----------|-------------|---------------------------------------------------------------------------------------------|
| Code | Code   |          |             |                                                                                             |
| E065 | 0000   | 05       | Title       | Error in detection of abnormal Y charging AC current value                                  |
|      |        |          | Description | During the paper interval simple discharge current control, a                               |
|      |        |          |             | current value that is higher than the target of 500[uA] is detected                         |
|      |        |          | Remedy      | Error in output of charging high voltage, Drum Unit error or                                |
|      |        |          |             | environment control error                                                                   |
|      |        |          |             | I. COPIER > DISPLAT > ANALOG, CHECK II THE TEMP                                             |
|      |        |          |             | temperature.                                                                                |
|      |        |          |             | When the values are dramatically mismatched (Lager than                                     |
|      |        |          |             | 15degrees Celsius)                                                                          |
|      |        |          |             | 2-1. Check the harness and connector between the DC                                         |
|      |        |          |             | Controller (UN09/ J206) and the Environment Sensor (UN45)                                   |
|      |        |          |             | 3-1. Replace the Environment Sensor (UN45)                                                  |
|      |        |          |             | 4-1. Replace the DC Controller (UN09)                                                       |
|      |        |          |             | When the values are matched                                                                 |
|      |        |          |             | 2-2. Check the state of the charging high voltage contact point                             |
|      |        |          |             | 3-2. Replace the Drum Unit (Y)                                                              |
|      |        |          |             | 4-2. Check the harness and connector between the DC                                         |
|      |        |          |             | Controller PCB (UN09/ J21) and the Primary Charging High                                    |
|      |        |          |             | Voltage PCB (UN06/ J441, J442)<br>5.2. Replace the Primary Charging High Voltage PCB (UN06) |
|      |        |          |             | 6-2. Replace the DC Controller PCB (UN00)                                                   |
| E065 | 0001   | 05       | Title       | Error in detection of abnormal M charging AC current value                                  |
|      |        |          | Description | During the paper interval simple discharge current control, a                               |
|      |        |          |             | current value that is higher than the target of 500[uA] is detected                         |
|      |        |          | Remedy      | Error in output of charging high voltage, Drum Unit error or                                |
|      |        |          |             | environment control error<br>1  COREP > DISPLAY > ANALOG: check if the TEMP                 |
|      |        |          |             | value and the HLIM value are matched with the environment                                   |
|      |        |          |             | temperature.                                                                                |
|      |        |          |             | When the values are dramatically mismatched (Lager than                                     |
|      |        |          |             | 15degrees Celsius)                                                                          |
|      |        |          |             | 2-1. Check the harness and connector between the DC                                         |
|      |        |          |             | Controller (UN09/ J206) and the Environment Sensor (UN45)                                   |
|      |        |          |             | 4.1. Replace the Environment Sensor (UN45)                                                  |
|      |        |          |             |                                                                                             |
|      |        |          |             | When the values are matched                                                                 |
|      |        |          |             | 2-2. Check the state of the charging high voltage contact point                             |
|      |        |          |             | 3-2. Replace the Drum Unit (M)                                                              |
|      |        |          |             | 4-2. Check the harness and connector between the DC                                         |
|      |        |          |             | Controller PCB (UN09/ J21) and the Primary Charging High                                    |
|      |        |          |             | 5-2 Replace the Primary Charging High Voltage PCR (UN06)                                    |
|      |        |          |             | 6-2. Replace the DC Controller PCB (UN09)                                                   |
|      |        |          |             |                                                                                             |

| E    | Detail | Location | Item        | Description                                                         |
|------|--------|----------|-------------|---------------------------------------------------------------------|
| Code | Code   |          |             |                                                                     |
| E065 | 0002   | 05       | Title       | Error in detection of abnormal C charging AC current value          |
|      |        |          | Description | During the paper interval simple discharge current control, a       |
|      |        |          |             | current value that is higher than the target of 500[uA] is detected |
|      |        |          | Remedy      | Error in output of charging high voltage, Drum Unit error or        |
|      |        |          |             | environment control error                                           |
|      |        |          |             | 1. COPIER > DISPLAY > ANALOG; check if the TEMP                     |
|      |        |          |             | value and the HUM value are matched with the environment            |
|      |        |          |             | temperature.                                                        |
|      |        |          |             |                                                                     |
|      |        |          |             | 2-1 Check the harness and connector between the DC                  |
|      |        |          |             | Controller (UN09/.1206) and the Environment Sensor (UN45)           |
|      |        |          |             | 3-1 Replace the Environment Sensor (UN45)                           |
|      |        |          |             | 4-1. Replace the DC Controller (UN9)                                |
|      |        |          |             |                                                                     |
|      |        |          |             | When the values are matched                                         |
|      |        |          |             | 2-2. Check the state of the charging high voltage contact point     |
|      |        |          |             | 3-2. Replace the Drum Unit (C)                                      |
|      |        |          |             | 4-2. Check the harness and connector between the DC                 |
|      |        |          |             | Controller PCB (UN09/ J21) and the Primary Charging High            |
|      |        |          |             | Voltage PCB (UN06/ J441, J442)                                      |
|      |        |          |             | 6-2. Replace the DC Controller PCB (LIN09)                          |
| E065 | 0003   | 05       | Title       | Error in detection of abnormal Bk charging AC current value         |
| 2000 | 0000   | 00       | Description | During the paper interval simple discharge current control, a       |
|      |        |          |             | current value that is higher than the target of 500[uA] is detected |
|      |        |          | Remedy      | Error in output of charging high voltage, Drum Unit error or        |
|      |        |          | -           | environment control error                                           |
|      |        |          |             | 1. COPIER > DISPLAY > ANALOG; check if the TEMP                     |
|      |        |          |             | value and the HUM value are matched with the environment            |
|      |        |          |             | temperature.                                                        |
|      |        |          |             | When the values are dramatically mismatched (Lager than             |
|      |        |          |             | 15degrees Celsius)                                                  |
|      |        |          |             | 2-1. Check the harness and connector between the DC                 |
|      |        |          |             | 3-1 Replace the Environment Sensor (UN45)                           |
|      |        |          |             | 4-1 Replace the DC Controller (LIN9)                                |
|      |        |          |             |                                                                     |
|      |        |          |             | When the values are matched                                         |
|      |        |          |             | 2-2. Check the state of the charging high voltage contact point     |
|      |        |          |             | 3-2. Replace the Drum Unit (Bk).                                    |
|      |        |          |             | 4-2. Check the harness and connector between the DC                 |
|      |        |          |             | Controller PCB (UN09/ J21) and the Primary Charging High            |
|      |        |          |             | Voltage PCB (UN06/ J441, J442)                                      |
|      |        |          |             | 5-2. Replace the Primary Charging High Voltage PCB (UN06)           |
|      |        |          |             | 6-2. Replace the DC Controller PCB (UN09)                           |
|      |        |          |             | T-7-4                                                               |

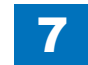

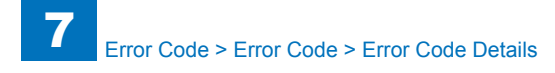

| E    | Detail | Location | Item        | Description                                                                                                  |
|------|--------|----------|-------------|----------------------------------------------------------------------------------------------------|
| Code | Code   |          |             |                                                                                                    |
| E065 | 0000   | 05       | Title       | Error in detection of abnormal Y charging AC current value                                                   |
|      |        |          | Description | During the paper interval simple discharge current control,                                                  |
|      |        |          |             | a current value that is higher than the target of 500[uA] is                                                 |
|      |        |          | <b>D</b> -  | detected                                                                                                    |
|      |        |          | Remedy      | Error in output of charging high voltage, Drum Unit error or                                                 |
|      |        |          |             | 1 COPIER > DISPLAY > $\Delta N\Delta I \cap G'$ check if the TEMP                                            |
|      |        |          |             | value and the HUM value are matched with the environment                                                     |
|      |        |          |             | temperature.                                                                                                 |
|      |        |          |             | When the values are dramatically mismatched (Lager than                                                      |
|      |        |          |             | 15degrees Celsius)                                                                                           |
|      |        |          |             | 2-1. Check the harness and connector between the DC                                                          |
|      |        |          |             | Controller (UN09/ J206) and the Environment Sensor (UN45)                                                    |
|      |        |          |             | 4-1 Replace the DC Controller (UN09)                                                                         |
|      |        |          |             | When the values are matched                                                                                  |
|      |        |          |             | 2-2. Check the state of the charging high voltage contact point                                              |
|      |        |          |             | 3-2. Replace the Drum Unit (Y)                                                                               |
|      |        |          |             | 4-2. Check the harness and connector between the DC                                                          |
|      |        |          |             | Controller PCB (UN09/ J21) and the Primary Charging High                                                     |
|      |        |          |             | 5-2 Replace the Primary Charging High Voltage PCB (UN06)                                                     |
|      |        |          |             | 6-2. Replace the DC Controller PCB (UN09)                                                                    |
| E065 | 0001   | 05       | Title       | Error in detection of abnormal M charging AC current value                                                   |
|      |        |          | Description | During the paper interval simple discharge current control,                                                  |
|      |        |          |             | a current value that is higher than the target of 500[uA] is                                                 |
|      |        |          | Domody      | detected                                                                                                    |
|      |        |          | Remedy      | environment control error                                                                                    |
|      |        |          |             | 1. COPIER > DISPLAY > ANALOG; check if the TEMP                                                              |
|      |        |          |             | value and the HUM value are matched with the environment                                                     |
|      |        |          |             | temperature.                                                                                                 |
|      |        |          |             | When the values are dramatically mismatched (Lager than                                                      |
|      |        |          |             | 15degrees Celsius)                                                                                           |
|      |        |          |             | Controller (11N09/.1206) and the Environment Sensor (11N45)                                                  |
|      |        |          |             | 3-1. Replace the Environment Sensor (UN45)                                                                   |
|      |        |          |             | 4-1. Replace the DC Controller (UN9)                                                                         |
|      |        |          |             |                                                                                                    |
|      |        |          |             | When the values are matched                                                                                  |
|      |        |          |             | 2-2. Uneck the state of the charging high voltage contact point                                              |
|      |        |          |             | 3-2. Replace the Diffinition of the Difference of the DC 4-2. Check the harness and connector between the DC |
|      |        |          |             | Controller PCB (UN09/ J21) and the Primary Charging High                                                     |
|      |        |          |             | Voltage PCB (UN06/ J441, J442)                                                                               |
|      |        |          |             | 5-2. Replace the Primary Charging High Voltage PCB (UN06)                                                    |
|      |        |          |             | 6-2. Replace the DC Controller PCB (UN09)                                                                    |

| Е    | Detail | Location | Item        | Description                                                                                                    |
|------|--------|----------|-------------|----------------------------------------------------------------------------------------------------|
| Code | Code   |          |             |                                                                                                    |
| E065 | 0002   | 05       | Title       | Error in detection of abnormal C charging AC current value                                                                                                    |
|      |        |          | Description | During the paper interval simple discharge current control,<br>a current value that is higher than the target of 500[uA] is<br>detected                                                                                                    |
|      |        |          | Remedy      | Error in output of charging high voltage, Drum Unit error or<br>environment control error<br>1. COPIER > DISPLAY > ANALOG; check if the TEMP<br>value and the HUM value are matched with the environment<br>temperature.<br>When the values are dramatically mismatched (Lager than<br>15degrees Celsius)<br>2-1. Check the harness and connector between the DC<br>Controller (UN09/ J206) and the Environment Sensor (UN45)<br>3-1. Replace the Environment Sensor (UN45)<br>4-1. Replace the DC Controller (UN9)<br>When the values are matched<br>2-2. Check the state of the charging high voltage contact point<br>3-2. Replace the Drum Unit (C)<br>4-2. Check the harness and connector between the DC<br>Controller PCB (UN09/ J21) and the Primary Charging High<br>Voltage PCB (UN06/ J441, J442)<br>5-2. Replace the Primary Charging High Voltage PCB (UN06)<br>6-2 Replace the DC Controller PCB (UN09)    |
| E065 | 0003   | 05       | Title       | Error in detection of abnormal Bk charging AC current value                                                                                                    |
|      |        |          | Description | During the paper interval simple discharge current control,<br>a current value that is higher than the target of 500[uA] is<br>detected                                                                                                    |
|      |        |          | Remedy      | Error in output of charging high voltage, Drum Unit error or<br>environment control error<br>1. COPIER > DISPLAY > ANALOG; check if the TEMP<br>value and the HUM value are matched with the environment<br>temperature.<br>When the values are dramatically mismatched (Lager than<br>15degrees Celsius)<br>2-1. Check the harness and connector between the DC<br>Controller (UN09/ J206) and the Environment Sensor (UN45)<br>3-1. Replace the Environment Sensor (UN45)<br>4-1. Replace the DC Controller (UN9)<br>When the values are matched<br>2-2. Check the state of the charging high voltage contact point<br>3-2. Replace the Drum Unit (Bk).<br>4-2. Check the harness and connector between the DC<br>Controller PCB (UN09/ J21) and the Primary Charging High<br>Voltage PCB (UN06/ J441, J442)<br>5-2. Replace the Primary Charging High Voltage PCB (UN06)<br>6-2. Replace the DC Controller PCB (UN09) |

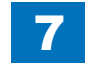

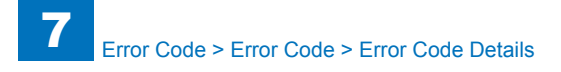

| E    | Detail | Location | Item        | Description                                                                                                    |
|------|--------|----------|-------------|----------------------------------------------------------------------------------------------------|
| Code | Code   |          |             |                                                                                                    |
| E067 | 0000   | 05       | Title       | Error in Y primary transfer abnormal detection                                                                                                    |
|      |        |          | Description | When trying to apply the specified voltage or higher                                                                                                    |
|      |        |          | Remedy      | Error in the Primary Transfer High Voltage PCB, Error in the<br>Primary Transfer Roller (ITB Unit)                                                                                                    |
|      |        |          |             | 1. Check failure of the harness between the Primary Transfer<br>High Voltage PCB (UN04/J1001) and the DC Controller<br>PCB (UN09/J205) (open circuit, trapped cable, connector<br>disconnection).                                                                                                    |
|      |        |          |             | <ul> <li>-&gt; Replace the namess if it is faulty</li> <li>2. Check connection failure between the Primary Transfer High<br/>Voltage PCB (UN04/J41) and the Primary Transfer Roller (Check<br/>that the connection is free from open circuit or GND contact)</li> <li>3. Replace the Primary Transfer High Voltage PCB (UN04)</li> <li>4. Replace the ITB Unit</li> </ul> |
|      |        |          |             | 5. Replace the DC Controller PCB (UN09).                                                                                                    |
|      |        |          |             | 6. Replace the Primary Transfer Power Supply Unit                                                                                                    |
| E067 | 0001   | 05       | Title       | Error in M primary transfer abnormal detection                                                                                                    |
|      |        |          | Description | When trying to apply the specified voltage of 1500 [V] or higher                                                                                                    |
|      |        |          | Remedy      | Error in the Primary Transfer High Voltage PCB, Error in the<br>Primary Transfer Roller (ITB Unit)                                                                                                    |
|      |        |          |             | 1. Check failure of the harness between the Primary Transfer<br>High Voltage PCB (UN04/J1001) and the DC Controller<br>PCB (UN09/J205) (open circuit, trapped cable, connector<br>disconnection).                                                                                                    |
|      |        |          |             | -> Replace the harness if it is faulty<br>2. Check connection failure between the Primary Transfer High<br>Voltage PCB (UN04/J31) and the Primary Transfer Roller (Check<br>that the connection is free from open circuit or GND contact)                                                                                                    |
|      |        |          |             | <ol> <li>Replace the Primary Transfer High Voltage PCB (UN04)</li> <li>Replace the ITB Unit</li> <li>Replace the DC Controller PCB (UN09).</li> </ol>                                                                                                    |
|      |        |          |             | 6. Replace the Primary Transfer Power Supply Unit                                                                                                    |

| E    | Detail | Location | Item        | Description                                                                                                    |
|------|--------|----------|-------------|----------------------------------------------------------------------------------------------------|
| Code | Code   |          |             |                                                                                                    |
| E067 | 0002   | 05       | Title       | Error in C primary transfer abnormal detection                                                                                                    |
|      |        |          | Description | When trying to apply the specified voltage of 1500 [V] or higher                                                                                                    |
|      |        |          | Remedy      | Error in the Primary Transfer High Voltage PCB, Error in the<br>Primary Transfer Roller (ITB Unit)                                                                                                    |
|      |        |          |             | 1. Check failure of the harness between the Primary Transfer<br>High Voltage PCB (UN04/J1001) and the DC Controller<br>PCB (UN09/J205) (open circuit, trapped cable, connector<br>disconnection).                                                                                                    |
|      |        |          |             | <ul> <li>-&gt; Replace the harness if it is faulty</li> <li>2. Check connection failure between the Primary Transfer High<br/>Voltage PCB (UN04/J21) and the Primary Transfer Roller (Check<br/>that the connection is free from open circuit or GND contact)</li> <li>3. Replace the Primary Transfer High Voltage PCB (UN04)</li> <li>4. Replace the ITB Unit</li> <li>5. Replace the DC Controller PCB (UN09)</li> </ul>                                                                                                    |
|      |        |          |             | 6. Replace the Primary Transfer Power Supply Unit                                                                                                    |
| E067 | 0003   | 05       | Title       | Error in Bk primary transfer abnormal detection                                                                                                    |
|      |        |          | Description | When trying to apply the specified voltage of 1500 [V] or higher                                                                                                    |
|      |        |          | Remedy      | Error in the Primary Transfer High Voltage PCB, Error in the<br>Primary Transfer Roller (ITB Unit)                                                                                                    |
|      |        |          |             | <ul> <li>1.Check failure of the harness between the Primary Transfer<br/>High Voltage PCB (UN04/J1001) and the DC Controller<br/>PCB (UN09/J205) (open circuit, trapped cable, connector<br/>disconnection).</li> <li>-&gt; Replace the harness if it is faulty</li> <li>2. Check connection failure between the Primary Transfer High<br/>Voltage PCB (UN04/J11) and the Primary Transfer Roller (Check<br/>that the connection is free from open circuit or GND contact)</li> <li>2. Beplace the Drimary Transfer High Voltage PCB (UN04/J11)</li> </ul> |
|      |        |          |             | <ol> <li>Replace the ITB Unit</li> <li>Replace the DC Controller PCB (UN09)</li> <li>Replace the Primary Transfer Power Supply Unit</li> </ol>                                                                                                    |

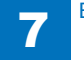

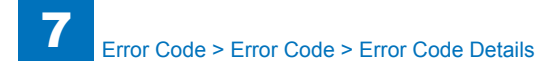

| E    | Detail | Location | Item        | Description                                                                                                    |
|------|--------|----------|-------------|----------------------------------------------------------------------------------------------------|
| Code | Code   |          |             |                                                                                                    |
| E069 | 0001   | 05       | Title       | Abnormal current is detected at the secondary transfer                                                              |
|      |        |          | Description | When 5 [uA] or smaller is detected at the secondary transfer                                                        |
|      |        |          | Remedy      | Error in the Secondary Transfer High Voltage PCB, Error in the                                                      |
|      |        |          |             | Secondary Transfer Roller                                                                                           |
|      |        |          |             | 1. Check failure of the harness between the Secondary                                                               |
|      |        |          |             | Transfer High Voltage PCB (UN05/J201) and the DC Controller<br>PCB (UN09/J10) (open circuit trapped cable connector |
|      |        |          |             | disconnection).                                                                                                    |
|      |        |          |             | -> Replace the harness if it is faulty                                                                              |
|      |        |          |             | 2. Check connection failure between the Secondary Transfer                                                          |
|      |        |          |             | High Voltage PCB (UN05/11201) and the Secondary Transfer                                                            |
|      |        |          |             | or GND contact)                                                                                                    |
|      |        |          |             | 3. Replace the Secondary Transfer High Voltage PCB (UN05)                                                           |
|      |        |          |             | 4. Replace the Secondary Transfer Outer Roller                                                                      |
|      |        |          |             | 5. Replace the ITB Unit                                                                                             |
|      |        |          |             | 6. Replace the DC Controller PCB (UN09)                                                                             |
|      |        | -        |             | 7. Replace the Secondary Transfer Power Supply Unit                                                                 |
| E069 | 0002   | 05       | Title       | Abnormal current is detected at the secondary transfer                                                              |
|      |        |          | Description | When 100 [uA] or larger is detected at the secondary transfer                                                       |
|      |        |          | Remedy      | Error in the Secondary Transfer High Voltage PCB, Error in the<br>Secondary Transfer Roller                         |
|      |        |          |             | 1 Check failure of the harness between the Secondary                                                                |
|      |        |          |             | Transfer High Voltage PCB (UN05/J201) and the DC Controller                                                         |
|      |        |          |             | PCB (UN09/J10) (open circuit, trapped cable, connector                                                              |
|      |        |          |             | disconnection).                                                                                                    |
|      |        |          |             | -> Replace the harness if it is faulty                                                                              |
|      |        |          |             | 2. Check connection failure between the Secondary Transfer                                                          |
|      |        |          |             | Augn Voltage PCB (UN05/11201) and the Secondary Transfer                                                            |
|      |        |          |             | or GND contact)                                                                                                    |
|      |        |          |             | -> Replace the connection wire if it is faulty                                                                      |
|      |        |          |             | 3. Replace the Secondary Transfer High Voltage PCB (UN05)                                                           |
|      |        |          |             | 4. Replace the Secondary Transfer Outer Roller                                                                      |
|      |        |          |             | 5. Replace the ITB Unit                                                                                             |
|      |        |          |             | o. Replace the DC Controller PCB (UNU9).                                                                            |

| E    | Detail | Location | Item        | Description                                                                                                    |
|------|--------|----------|-------------|----------------------------------------------------------------------------------------------------|
| Code | Code   |          |             |                                                                                                    |
| E074 | 0000   | 05       | Title       | Error in the primary transfer disengagement control                                                                                                    |
|      |        |          | Description | At the primary transfer disengagement control, the sensor fails to detect although the specified time has passed.                                             |
|      |        |          | Remedy      | Error in the Primary Transfer Disengagement Solenoid, Error in the Primary Transfer Disengagement Switch, or the ITB Guide Rail error                         |
|      |        |          |             | 1. Replace the ITB Unit<br>2. Check the harness/connector between the DC Controller<br>PCB (UN09/J11) and the Primary Transfer Disengagement<br>Switch (SW01) |
|      |        |          |             | 3. Check the harness/connector between the DC Controller<br>PCB (UN09/J11) and the Primary Transfer Disengagement<br>Solenoid (SL01)                          |
|      |        |          |             | <ol> <li>Check conduction of FU6 on the DC Controller PCB (UN09)</li> <li>Replace the ITB Guide Rail</li> </ol>                                               |
|      |        |          |             | 6. Replace the Main Drive                                                                                                    |
|      |        |          |             | 7. Replace the PIXing Drive<br>8. Replace the DC Controller PCB (UN00)                                                                                        |
| F074 | FFFF   | 05       | Title       | ITB rotation detection error                                                                                                    |
|      |        | 00       | Description | The sensor fails to detect although it passes through the mark                                                                                                |
|      |        |          |             | on the ITB for the specified time (ITB is detected as not rotating)                                                                                           |
|      |        |          | Remedy      | The HP mark is at undetectable state, ITB Top Sensor error, or error in the coupling between the ITB Unit and the ITB Drive                                   |
|      |        |          |             | 1. Check if the ITB is driven.                                                                                                    |
|      |        |          |             | 2-1 Check soil of the HP mark on the ITB Belt                                                                                                    |
|      |        |          |             | 3-1. Check if there is a scar at the edge of the ITB                                                                                                    |
|      |        |          |             | 4-1. Use your hand to check if the shutter of the Registration                                                                                                |
|      |        |          |             | Patch Sensor Unit can be open                                                                                                    |
|      |        |          |             | 5-1. Check for soil on the window of the Patch Sensor (UN43/<br>UN44)                                                                                         |
|      |        |          |             | 6-1. Check movement of the Registration Shutter Solenoid (SL02)                                                                                               |
|      |        |          |             | COPIER > FUNCTION > PART-CHK > SL to move SL02                                                                                                    |
|      |        |          |             | 7-1. Check the harness/connector between the DC Controller                                                                                                    |
|      |        |          |             | J4006)                                                                                                    |
|      |        |          |             | 8-1.Replace the Registration Patch Sensor Unit                                                                                                    |
|      |        |          |             | 9-1 Replace the ITB Unit.                                                                                                    |
|      |        |          |             | 10-1. Replace the DCON                                                                                                    |
|      |        |          |             | When the ITB is not driven                                                                                                    |
|      |        |          |             | 2-2. Remove and then install the ITB Unit                                                                                                    |
|      |        |          |             | 3-2 Replace the ITB Unit.                                                                                                    |
|      |        |          |             | 4-2. Replace the Main Drive                                                                                                    |

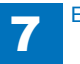

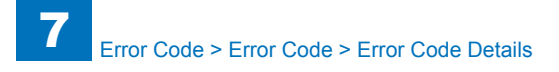

| E    | Detail | Location | Item        | Description                                                                                                    |
|------|--------|----------|-------------|----------------------------------------------------------------------------------------------------|
| Code | Code   |          |             |                                                                                                    |
| E100 | 0001   | 05       | Title       | BD error                                                                                                    |
|      |        |          | Description | BD fails to be ready in 5 sec                                                                                                    |
|      |        |          | Remedy      | Scanner Motor movement error or BD signal error                                                                                                    |
|      |        |          |             | 1.COPIER > FUNCTION > PART-CHK > MTR; and move M01                                                                                                    |
|      |        |          |             | <ul> <li>When the Scanner Motor (M01) moves</li> <li>2-1. Check the flexible cable/connector between the DC</li> <li>Controller PCB (UN09) and the Laser Scanner Unit</li> <li>3-1. Replace the Laser Scanner Unit</li> <li>4-1. Replace the DC Controller PCB (UN09)</li> <li>When the Scanner Motor (M01) does not move</li> <li>2-2. Check the harness/connector between the DC Controller</li> <li>PCB (UN09) and the Laser Scanner Unit</li> <li>3-2. Replace the Laser Scanner Unit</li> </ul> |
|      |        |          |             | 4-2. Replace the DC Controller PCB (UN09)                                                                                                    |
| E100 | 0002   | 05       | Title       | BD error                                                                                                    |
|      |        |          | Description | Unable to complete in 5 sec since the facet correction was started                                                                                                    |
|      |        |          | Remedy      | Polygon Motor error<br>1. Replace the Laser Scanner Unit                                                                                                    |
| E100 | 0003   | 05       | Title       | BD error                                                                                                    |
|      |        |          | Description | During the drive at the constant speed, the BD cycle is mismatched by -/+ 0.5% for 500 continuous msec                                                                                                    |
|      |        |          | Remedy      | Scanner Motor movement error or BD signal error                                                                                                    |
|      |        |          |             | 1.COPIER > FUNCTION > PART-CHK > MTR; and move M01                                                                                                    |
|      |        |          |             | When the Scanner Motor (M01) moves<br>2-1. Check the flexible cable/connector between the DC<br>Controller PCB (UN09) and the Laser Scanner Unit<br>3-1. Replace the Laser Scanner Unit<br>4-1. Replace the DC Controller PCB (UN09)<br>When the Scanner Motor (M01) does not move<br>2-2. Check the harness/connector between the DC Controller<br>PCB (UN09) and the Laser Scanner Unit<br>3-2. Replace the Laser Scanner Unit<br>4-2. Replace the DC Controller PCB (UN09)                        |

| E    | Detail | Location | Item        | Description                                                                                             |
|------|--------|----------|-------------|----------------------------------------------------------------------------------------------------|
| Code | Code   |          |             |                                                                                                    |
| E110 | 0001   | 05       | Title       | Scanner Motor error                                                                                     |
|      |        |          | Description | Scanner Motor movement error or motor control error                                                     |
|      |        |          | Remedy      | Scanner Motor movement error or motor control error                                                     |
|      |        |          |             | 1.Check the harness/connector between the DC Controller PCB (UN09) and the Laser Scanner Unit           |
|      |        |          |             | 2.Check the flexible cable/connector between the DC Controller<br>PCB (UN09) and the Laser Scanner Unit |
|      |        |          |             | 3. Replace the Laser Scanner Unit                                                                       |
|      |        |          |             | 4. Replace the DC Controller PCB (UN09)                                                                 |
| E110 | 0002   | 05       | Title       | Scanner Motor error                                                                                     |
|      |        |          | Description | Scanner Motor movement error or motor control error                                                     |
|      |        |          | Remedy      | Scanner Motor movement error or motor control error                                                     |
|      |        |          |             | 1.Check the harness/connector between the DC Controller PCB (UN09) and the Laser Scanner Unit           |
|      |        |          |             | 2.Check the flexible cable/connector between the DC Controller                                          |
|      |        |          |             | PCB (UN09) and the Laser Scanner Unit                                                                   |
|      |        |          |             | 3. Replace the Laser Scanner Unit                                                                       |
| E110 | 0002   | 05       | Title       | 4. Replace the DC Controller PCB (UNU9)                                                                 |
| EIIO | 0003   | 05       | Description |                                                                                                    |
|      |        |          | Description | The signal fails to be 1 at laser sequence enable check                                                 |
|      |        |          | Remedy      | Error in control with the Laser Scanner Unit                                                            |
|      |        |          |             | 1. Replace the Laser Scanner Unit                                                                       |

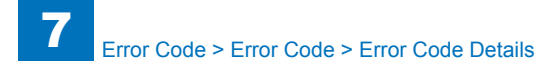

| Е    | Detail | Location | Item        | Description                                                                                                    |
|------|--------|----------|-------------|----------------------------------------------------------------------------------------------------|
| Code | Code   |          |             |                                                                                                    |
| 194  | 0000   | 05       | Title       | Registration detection error                                                                                                    |
|      |        |          | Description | When the number of reading patterns fails to be the specified value                                                                                                    |
|      |        |          | Remedy      | The patch by the registration detection is not correctly created, or registration patch sensor error                                                                                                    |
|      |        |          |             | <ol> <li>Clean the dustproof glass.</li> <li>Check density on the image visually.</li> </ol>                                                                                                    |
|      |        |          |             | When the image density is light<br>3-1. Clean the high voltage contact point with dry wiping or air                                                                                                    |
|      |        |          |             | plower.<br>4-1. Replace the Drum Unit (If the color showing abnormality<br>can be identified from the image, replace the Drum Unit for that                                                                                   |
|      |        |          |             | 5-1.Check the harness/connector between the DC Controller<br>PCB (UN09) and the High Voltage PCB                                                                                                    |
|      |        |          |             | Primary Charging High Voltage PCB.<br>Primary Charging High Voltage PCB (UN06), Developing<br>High Voltage PCB (UN07), Auxiliary High Voltage PCB (UN08),<br>Primary Transfer High Voltage PCB (UN04)<br>7-1 Replace the DCON |
|      |        |          |             | When the image density is not light                                                                                                    |
|      |        |          |             | 3-2. Use your hand to check that the shutter of the Registration<br>Patch Sensor Unit can be open                                                                                                    |
|      |        |          |             | 4-2. Check for soil on the window of the Patch Sensor (UN43, UN44)                                                                                                    |
|      |        |          |             | 5-2.Check scar on the ITB.<br>6-2. Check movement of the Registration Shutter Solenoid                                                                                                    |
|      |        |          |             | COPIER > FUNCTION > PART-CHK > SL to move SL02                                                                                                    |
|      |        |          |             | 7-2.Check the harness/connector between the DC Controller<br>PCB (UN09/J12) and the Patch Sensor (UN43/J4007, UN44/<br>J4006)                                                                                                 |
|      |        |          |             | 8-2. Replace the Registration Patch Sensor Unit<br>9-2 Replace the ITB Unit.                                                                                                    |

| E   | Detail | Location | Item        | Description                                                                  |
|-----|--------|----------|-------------|------------------------------------------------------------------------------|
| ode | Code   |          |             |                                                                              |
| 194 | 0001   | 05       | Title       | Registration detection error                                                 |
|     |        |          | Description | When there is an image gap of 3.25[mm] or larger.                            |
|     |        |          | Remedy      | The last registration detection was not properly executed                    |
|     |        |          |             |                                                                              |
|     |        |          |             | 1. Clear the registration detection data                                     |
|     |        |          |             | COPIER>FUNCTION>CLEAR>REG-CLR                                                |
|     |        |          |             | 3. Check density on the image visually                                       |
|     |        |          |             | o. oneok denoky on the image violality.                                      |
|     |        |          |             | When the image density is light                                              |
|     |        |          |             | 4-1. Clean the high voltage contact point with dry wiping or air             |
|     |        |          |             | blower.                                                                      |
|     |        |          |             | 5-1. Replace the Drum Unit (If the color showing abnormality                 |
|     |        |          |             | can be identified from the image, replace the Drum Unit for that             |
|     |        |          |             | color. otherwise, replace from the Drum Unit (Y) in order)                   |
|     |        |          |             | High Voltage PCP                                                             |
|     |        |          |             | 7-1 Replace the High Voltage PCB                                             |
|     |        |          |             | Primary Charging High Voltage PCB (UN06). Developing                         |
|     |        |          |             | High Voltage PCB (UN07), Auxiliary High Voltage PCB (UN08),                  |
|     |        |          |             | Primary Transfer High Voltage PCB (UN04)                                     |
|     |        |          |             | 8-1 Replace the DCON                                                         |
|     |        |          |             |                                                                              |
|     |        |          |             | When the image density is not light                                          |
|     |        |          |             | Patch Sensor I Init can be open                                              |
|     |        |          |             | 5-2 Check for soil on the window of the Patch Sensor (UN43                   |
|     |        |          |             | UN44)                                                                        |
|     |        |          |             | 6-2.Check scar on the ITB.                                                   |
|     |        |          |             | 7-2. Check movement of the Registration Shutter Solenoid                     |
|     |        |          |             | COPIER > FUNCTION > PART-CHK > SL to move SL02                               |
|     |        |          |             |                                                                              |
|     |        |          |             | 8-2. Check the harness/connector between the DC Controller                   |
|     |        |          |             | PCB (UNU9) and the Patch Sensor (UN43/J4007, UN44/J4006)                     |
|     |        |          |             | 9-2. Replace the Registration Patch Sensor Unit<br>10-2 Replace the ITR Unit |
|     |        |          |             | 10-2 replace the ITD Utill.                                                  |

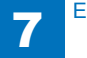

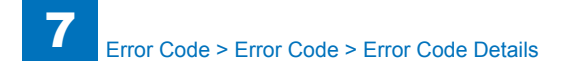

| E    | Detail | Location | Item        | Description                                                                                                    |
|------|--------|----------|-------------|----------------------------------------------------------------------------------------------------|
| Code | Code   |          |             |                                                                                                    |
| E194 | FFFF   | 05       | Title       | Registration detection error                                                                                             |
|      |        |          | Description | There has been no command from CONT although 1 min has                                                                   |
|      |        |          |             | passed since the start of retry operation                                                                                |
|      |        |          | Remedy      | Connection failure between the DC Controller PCB (UN09) and                                                              |
|      |        |          |             | the CB Controller PCB (UN11), error in the DC Controller PCB                                                             |
|      |        |          |             | (UN09), or error in the Controller PCB                                                                                   |
|      |        |          |             | 4 Discourse t and then compare FEC (FEC 07) that is compared                                                             |
|      |        |          |             | 1. Disconnect and then connect FFC (FFC 07) that is connected to the DC Controllor DCP (LIN00) and Main Controllor DCP 2 |
|      |        |          |             |                                                                                                    |
|      |        |          |             | 2 Replace Main Controller PCB 2 (UN12)                                                                                   |
|      |        |          |             | 3. Replace the DC Controller PCB (UN09)                                                                                  |
| E196 | 0001   | 05       | Title       | E2PROM communication error                                                                                               |
|      |        |          | Description | I2C communication error                                                                                                  |
|      |        |          | Remedy      | Error in access to EEPROM mounted on the Laser Scanner.                                                                  |
|      |        |          | ,           | 1. Disconnect and then connect the connector and Flat Cable of                                                           |
|      |        |          |             | the Laser Scanner Unit.                                                                                                  |
|      |        |          |             | 2. Replace the Laser Scanner Unit.                                                                                       |
| E196 | 0002   | 05       | Title       | E2PROM data retrieval timeout                                                                                            |
|      |        |          | Description | Within 10 sec since the power was turned ON, the E2PROM                                                                  |
|      |        |          |             | data cannot be developed to RAM                                                                                          |
|      |        |          | Remedy      | EEPROM communication error in the DCON or the Drum Unit                                                                  |
|      |        |          |             | 1. Check the harness/connector between the DC Controller                                                                 |
|      |        |          |             | PCB (UN09/J25) and the Drum Unit Relay PCB (UN26/4011,                                                                   |
|      |        |          |             | 2 Check the contact surface on the Drum Unit Relay PCB and                                                               |
|      |        |          |             | the Drum Unit Memory PCB (soil damage contact pressure)                                                                  |
|      |        |          |             | Y:UN26/UN30 M:UN27/UN31 C:UN28/UN32 Bk UN29/UN33                                                                         |
|      |        |          |             | 3. From Y Drum Unit, install each Drum Unit accordingly at a                                                             |
|      |        |          |             | time to identify error ROM                                                                                               |
|      |        |          |             | 4. Replace the DC Controller PCB (UN09)                                                                                  |
| E196 | 0003   | 05       | Title       | E2PROM bus possession error                                                                                              |
|      |        |          | Description | The operation of the Drum Unit Memory PCB is faulty and                                                                  |
|      |        |          |             | cannot be recovered                                                                                                    |
|      |        |          | Remedy      | EEPROM communication error of the Drum Unit                                                                              |
|      |        |          |             | 1. Check the harness/connector between the DC Controller PCB                                                             |
|      |        |          |             | (UNU9/J25) and the Drum Unit Relay PCB (UN26/4011, UN27/                                                                 |
|      |        |          |             | 2 Check the contact surface on the Drum Unit Relay PCB and                                                               |
|      |        |          |             | the Drum Unit Memory PCB (soil, damage, contact pressure)                                                                |
|      |        |          |             | Y:UN26/UN30 M:UN27/UN31 C:UN28/UN32 Bk UN29/UN33                                                                         |
|      |        |          |             | 3. From Y Drum Unit, install each Drum Unit accordingly at a                                                             |
|      |        |          |             | time to identify error ROM                                                                                               |
|      |        |          |             | 4. Replace the DC Controller PCB (UN09)                                                                                  |

| Е      | Detail | Location | Item        | Description                                                     |
|--------|--------|----------|-------------|-----------------------------------------------------------------|
| Code   | Code   |          |             |                                                                 |
| E196   | 1B00   | 05       | Title       | E2PROM communication error                                      |
|        |        |          | Description | Command error                                                   |
|        |        |          | Remedy      | Turn OFF and then ON the main power                             |
| E196   | 1B01   | 05       | Title       | E2PROM communication error                                      |
|        |        |          | Description | Command error                                                   |
|        |        |          | Remedy      | Turn OFF and then ON the main power                             |
| E196   | 1B02   | 05       | Title       | E2PROM communication error                                      |
|        |        |          | Description | Command error                                                   |
|        |        |          | Remedy      | Turn OFF and then ON the main power                             |
| E196   | 1B03   | 05       | Title       | E2PROM communication error                                      |
|        |        |          | Description | Command error                                                   |
|        |        |          | Remedy      | Turn OFF and then ON the main power                             |
| E196   | 1B04   | 05       | Title       | E2PROM communication error                                      |
|        |        |          | Description | Command error                                                   |
|        |        |          | Remedy      | Turn OFF and then ON the main power                             |
| E196   | 1BFF   | 05       | Title       | E2PROM communication error                                      |
|        |        |          | Description | Command error                                                   |
|        |        |          | Remedy      | Turn OFF and then ON the main power                             |
| E197 ( | 0000   | 05       | Title       | HOB communication error                                         |
|        |        |          | Description | HOB communication error                                         |
|        |        |          | Remedy      | High Voltage contact point error or DC Controller PCB error     |
|        |        |          |             |                                                                 |
|        |        |          |             | When this symptom occurs regularly                              |
|        |        |          |             | 1-1. Replace the DC Controller PCB (UN09)                       |
|        |        |          |             | When this symptom occurs incidentally                           |
|        |        |          |             | 1-2. Check the high voltage contact point and clean the Primary |
|        |        |          |             | 2.2. Replace the DC Controller BCR (UNIO0)                      |
| E107   | 0050   | 05       | Titlo       | HOR communication error                                         |
| L 197  | 0050   | 05       | Description |                                                                 |
|        |        |          | Description | Ligh Veltage contact point error or DC Controller DCD error     |
|        |        |          | Reffieuy    | High voltage contact point error of DC controller PCB error     |
|        |        |          |             | When this symptom occurs regularly                              |
|        |        |          |             | 1-1 Replace the DC Controller PCB (UN09)                        |
|        |        |          |             | When this symptom occurs incidentally                           |
|        |        |          |             | 1-2. Check the high voltage contact point and clean the Primary |
|        |        |          |             | Transfer Roller Shaft Support                                   |
|        |        |          |             | 2-2. Replace the DC Controller PCB (UN09)                       |

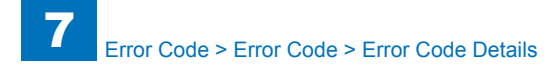

| E    | Detail | Location | Item        | Description                                                                                           |
|------|--------|----------|-------------|----------------------------------------------------------------------------------------------------|
| Code | Code   |          |             |                                                                                                    |
| E202 | 0001   | 04       | Title       | There is an error in the detection of the Scanner Unit home position.                                 |
|      |        |          | Description | The attempt to detect the home position fails when the Scanner Unit is moved forward.                 |
|      |        |          | Remedy      | 1.Disconnect and then connect the flexible cable(Relay<br>PCB(PCB1)-Main Controller2 PCB(UN12)64Pin). |
|      |        |          |             | 2.Replace the flexible cable.<br>3.Replace the Scanner Unit HP sensor(SR1).                           |
|      |        |          |             | 4.Replace the Scanner Motor(M1).                                                                      |
|      |        |          |             | 5.Replace the Relay PCB(PCB1).                                                                        |
|      |        |          |             | 6.Replace the Main Controller2 PCB(UN12)                                                              |
| E202 | 0002   | 04       | Title       | There is an error in the detection of the Scanner Unit home position.                                 |
|      |        |          | Description | The attempt to detect the home position fails when the Scanner Unit is moved back.                    |
|      |        |          | Remedy      | 1.Disconnect and then connect the flexible cable(Relay<br>PCB(PCB1)-Main Controller2 PCB(UN12)64Pin). |
|      |        |          |             | 2. Replace the Scappor Unit HP concor(SP1)                                                            |
|      |        |          |             | 4 Replace the Scanner Motor(M1)                                                                       |
|      |        |          |             | 5 Replace the Relay PCB(PCB1)                                                                         |
|      |        |          |             | 6.Replace the Main Controller2 PCB(UN12)                                                              |
| E225 | 0001   | 04       | Title       | The light intensity of the Scanner Unit is faulty.                                                    |
|      |        |          | Description | The light intensity of the Scanner Unit during shading is under                                       |
|      |        |          |             | the specified level.                                                                                  |
|      |        |          | Remedy      | 1.Disconnect and then connect the flexible cable.                                                     |
|      |        |          |             | 2.Replace the flexible cable.                                                                         |
|      |        |          |             | 3.Replace the Scanner Unit.                                                                           |
|      |        |          |             | 4.Replace the Relay PCB(PCB1).                                                                        |
|      |        |          |             | 5.Replace the Main Controller2 PCB(UN12).                                                             |
| E227 | 0001   | 05       | Title       | The reader unit power supply (24V) is faulty.                                                         |
|      |        |          | Description | At time of power-on, the 24V port is off.                                                             |
|      |        |          | Remedy      | 1.Disconnect and then connect the power supply harness connector.                                     |
|      |        | -        |             | 2.Replace the Power Supply PCB(UN1).                                                                  |
| E227 | 0002   | 05       | Title       | The reader unit power supply (24V) is faulty.                                                         |
|      |        |          | Description | At the start of a job, the 24V port is off.                                                           |
|      |        |          | Remedy      | 1.Disconnect and then connect the power supply harness                                                |
|      |        |          |             | connector.                                                                                            |
|      |        |          |             | 2.Replace the Power Supply PCB(UN1).                                                                  |
| E227 | 0003   | 05       | Title       | At the end of a job, the 24V port is off.                                                             |
|      |        |          | Description | At time of power-on,the 24V port is off.                                                              |
|      |        |          | Remedy      | 1.Disconnect and then connect the power supply harness                                                |
|      |        |          |             | 2 Replace the Power Supply PCB(UN1)                                                                   |
|      |        |          |             |                                                                                                    |

| E      | Detail | Location | Item        | Description                                                   |
|--------|--------|----------|-------------|---------------------------------------------------------------|
| Code   | Code   |          |             |                                                               |
| E227 0 | 0004   | 05       | Title       | The reader unit power supply (24V) is faulty.                 |
|        |        |          | Description | When a load is being driven, the 24V port is off.             |
|        |        |          | Remedy      | 1.Disconnect and then connect the power supply harness        |
|        |        |          |             | connector.                                                    |
|        |        |          |             | 2.Replace the Power Supply PCB(UN1).                          |
| E240   | 0000   | 05       | Title       | Communication data error                                      |
|        |        |          | Description | Connection error between the DC Controller PCB and Main       |
|        |        |          |             | Controller PCB 2, or error in Main Controller PCB 2.          |
|        |        |          | Remedy      | 1. Disconnect and then connect the FFC (FFC07) that is        |
|        |        |          |             | connected to the DC Controller PCB (UN09) and Main            |
|        |        |          |             | Controller PCB 2 (UN12)                                       |
|        |        |          |             | 2. Replace Main Controller PCB 2 (UN12)                       |
|        |        |          |             | 3. Replace the DC Controller PCB (UN09)                       |
| E240   | 0001   | 05       | Title       | Communication data error                                      |
|        |        |          | Description | 60 sec while waiting for a pickup request                     |
|        |        |          | Remedy      | 1. Disconnect and then connect the FFC (FFC07) that is        |
|        |        |          |             | connected to the DC Controller PCB (UN09) and Main            |
|        |        |          |             | Controller PCB 2 (UN12)                                       |
|        |        |          |             | 2. Replace Main Controller PCB 2 (UN12)                       |
| 5040   | 0000   | 05       | <b>T</b> .0 | 3. Replace the DC Controller PCB (UN09)                       |
| E240   | 0002   | 05       | litle       | Communication data error                                      |
|        |        |          | Description | 60 sec while waiting for an image output request              |
|        |        |          | Remedy      | 1. Disconnect and then connect the FFC (FFC07) that is        |
|        |        |          |             | Controller PCB (UN09) and Main                                |
|        |        |          |             | 2. Replace Main Controller BCR 2 (UN12)                       |
|        |        |          |             | 3 Replace the DC Controller PCB (UN02)                        |
| F240   | 0003   | 05       | Title       | Communication data error                                      |
| L240   | 0005   | 05       | Description | After a paper jam 60 sec has passed without stopping          |
|        |        |          | Pomody      | 1 Disconnect and then connect the EEC (EEC07) that is         |
|        |        |          | Remedy      | connected to the DC Controller PCB (UN09) and Main            |
|        |        |          |             | Controller PCB 2 (UN12)                                       |
|        |        |          |             | 2 Replace Main Controller PCB 2 (UN12)                        |
|        |        |          |             | 3. Replace the DC Controller PCB (UN09)                       |
| E240   | 0004   | 05       | Title       | Communication data error                                      |
| L240   | 0004   | 05       | Description | 60 sec has passed while waiting for completion of the initial |
|        |        |          | 2000        | rotation                                                      |
|        |        |          | Remedy      | 1. Disconnect and then connect the FFC (FFC07) that is        |
|        |        |          | ,           | connected to the DC Controller PCB (UN09) and Main            |
|        |        |          |             | Controller PCB 2 (UN12)                                       |
|        |        |          |             | 2. Replace Main Controller PCB 2 (UN12)                       |
|        |        |          |             | 3. Replace the DC Controller PCB (UN09)                       |
|        |        |          |             |                                                               |

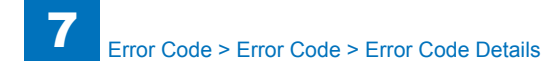

| E       | Detail | Location | Item                  | Description                                                      |
|---------|--------|----------|-----------------------|------------------------------------------------------------------|
| Code    | Code   |          |                       |                                                                  |
| E240    | 0005   | 05       | Title                 | Communication data error                                         |
|         |        |          | Description           | 60 sec has passed while waiting for the start of auto adjustment |
|         |        |          |                       | at warm-up rotation                                              |
|         |        |          | Remedy                | 1. Disconnect and then connect the FFC (FFC07) that is           |
|         |        |          |                       | connected to the DC Controller PCB (UN09) and Main               |
|         |        |          |                       | Controller PCB 2 (UN12)                                          |
|         |        |          |                       | 2. Replace Main Controller PCB 2 (UN12)                          |
| 5040    | 0000   | 0.5      | <b>T</b> :41 -        | 3. Replace the DC Controller PCB (UN09)                          |
| E240    | 0006   | 05       | l Itie<br>Description | Communication data error                                         |
|         |        |          | Description           | Data access error                                                |
|         |        |          | Remedy                | 1. Disconnect and then connect the FFC (FFCU/) that is           |
|         |        |          |                       | Connected to the DC Controller PCB (UN09) and Main               |
|         |        |          |                       | 2 Replace Main Controller PCB 2 (UN12)                           |
|         |        |          |                       | 3 Replace the DC Controller PCB (UN09)                           |
| F240    | 0007   | 05       | Title                 | Communication data error                                         |
|         | 0001   |          | Description           | Time notification error                                          |
|         |        |          | Remedy                | 1 Disconnect and then connect the EEC (EEC07) that is            |
|         |        |          | Remeay                | connected to the DC Controller PCB (UN09) and Main               |
|         |        |          |                       | Controller PCB 2 (UN12)                                          |
|         |        |          |                       | 2. Replace Main Controller PCB 2 (UN12)                          |
|         |        |          |                       | 3. Replace the DC Controller PCB (UN09)                          |
| E246    | 0001   | 00       | Title                 | System error                                                     |
|         |        |          | Description           | System error                                                     |
|         |        |          | Remedy                | Contact the service company office                               |
| E246 00 | 0002   | 00       | Title                 | System error                                                     |
|         |        |          | Description           | System error                                                     |
|         |        |          | Remedy                | Contact the service company office                               |
| E246    | 0003   | 00       | Title                 | System error                                                     |
|         |        |          | Description           | System error                                                     |
|         |        |          | Remedy                | Contact the service company office                               |
| E246    | 0005   | 00       | Title                 | System error                                                     |
|         |        |          | Description           | System error                                                     |
|         |        |          | Remedy                | Contact the service company office                               |
| E247    | 0001   | 00       | Title                 | System error                                                     |
|         |        |          | Description           | System error                                                     |
|         |        |          | Remedy                | Contact the service company office                               |
| E247    | 0002   | 00       | Title                 | System error                                                     |
|         |        |          | Description           | System error                                                     |
|         |        |          | Remedy                | Contact the service company office                               |
| E247    | 0003   | 00       | Title                 | System error                                                     |
|         |        |          | Description           | System error                                                     |
|         |        |          | Remedy                | Contact the service company office                               |

| Е    | Detail | Location | Item        | Description                                                                                                    |
|------|--------|----------|-------------|----------------------------------------------------------------------------------------------------|
| Code | Code   |          |             |                                                                                                    |
| E247 | 0004   | 00       | Title       | System error                                                                                                    |
|      |        |          | Description | System error                                                                                                    |
|      |        |          | Remedy      | Contact the service company office                                                                                                    |
| E248 | 0001   | 04       | Title       | EEPROM error (Scanner Unit)                                                                                                    |
|      |        |          | Description | An error has occurred at power-on.                                                                                                    |
|      |        |          | Remedy      | 1.Disconnect and then connedt the flexible cable(Relay                                                                                                    |
|      |        |          | ,           | PCB(PCB1)-Main Controller2 PCB(UN12)50pin).                                                                                                    |
|      |        |          |             | 2.Disconnect and then connect the flexible cable(Scanner Unit-                                                                                                    |
|      |        |          |             | Relay PCB(PCB1)).                                                                                                    |
|      |        |          |             | 3.Disconnect and then connect the power supply harness                                                                                                    |
|      |        |          |             | connector.                                                                                                    |
|      |        |          |             | 4.Replace the flexible cable.                                                                                                    |
|      |        |          |             | 5.Replace the Scanner Unit.                                                                                                    |
|      |        |          |             | 6.Replace the Relay PCB(PCB1)                                                                                                    |
|      |        |          |             | 7. Replace the Power Supply PCB(PCB1).                                                                                                    |
| E240 | 0002   | 04       | Title       | 8.Replace the Main Controller2 PCB(UN12).                                                                                                    |
| E248 | 0002   | 04       | Description | An error becaused during write enception                                                                                                    |
|      |        |          | Description | An error has occurred during write operation.                                                                                                    |
|      |        |          | Remedy      | 1.Disconnect and then connect the flexible cable(Relay                                                                                                    |
|      |        |          |             | 2 Disconnect and then connect the flexible cohle/Sconner Linit                                                                                                    |
|      |        |          |             |                                                                                                    |
|      |        |          |             | 3 Disconnect and then connect the power supply harness                                                                                                    |
|      |        |          |             | connector.                                                                                                    |
|      |        |          |             | 4.Replace the flexible cable.                                                                                                    |
|      |        |          |             | 5.Replace the Scanner Unit.                                                                                                    |
|      |        |          |             | 6.Replace the Relay PCB(PCB1)                                                                                                    |
|      |        |          |             | 7.Replace the Power Supply PCB(PCB1).                                                                                                    |
|      |        |          |             | 8.Replace the Main Controller2 PCB(UN12).                                                                                                    |
| E248 | 0003   | 04       | Title       | EEPROM error (Scanner Unit)                                                                                                    |
|      |        |          | Description | An error has occurred during read operation following write                                                                                                    |
|      |        |          |             | operation.                                                                                                    |
|      |        |          | Remedy      | 1.Disconnect and then connedt the flexible cable(Relay                                                                                                    |
|      |        |          |             | PCB(PCB1)-Main Controller2 PCB(UN12)50pin).                                                                                                    |
|      |        |          |             | 2.Disconnect and then connect the flexible cable(Scanner Unit-                                                                                                    |
|      |        |          |             | Relay PCB(PCB1)).                                                                                                    |
|      |        |          |             | 3.Disconnect and then connect the power supply namess                                                                                                    |
|      |        |          |             | 4 Replace the flevible cable                                                                                                    |
|      |        |          |             | 5 Replace the Scanner Unit                                                                                                    |
|      |        |          |             | 6 Replace the Relay PCB(PCB1)                                                                                                    |
|      |        |          |             | 7.Replace the Power Supply PCB(PCB1).                                                                                                    |
|      |        |          |             | 8.Replace the Main Controller2 PCB(UN12).                                                                                                    |
|      |        |          |             | connector.<br>4.Replace the flexible cable.<br>5.Replace the Scanner Unit.<br>6.Replace the Relay PCB(PCB1)<br>7.Replace the Power Supply PCB(PCB1).<br>8.Replace the Main Controller2 PCB(UN12). |

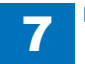

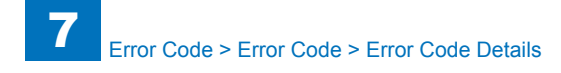

| E           | Detail   | Location | Item                  | Description                                                          |
|-------------|----------|----------|-----------------------|----------------------------------------------------------------------|
| Code        | Code     |          |                       |                                                                      |
| E270        | 270 0001 | 04       | Title                 | Scanner Unit VSYNC signal error                                      |
|             |          |          | Description           | Due to the VSYNC error in the Scanner Unit which                     |
|             |          |          |                       | communicates with Reader Relay PCB, VSYNC signal is not              |
|             |          |          |                       | sent appropriately, so the image error occurs or the operation       |
|             |          |          |                       | stops abnormally.                                                    |
|             |          |          | Remedy                | 1. Turn OFF and then ON the power.                                   |
|             |          |          |                       | 2. Check the connection between Reader Relay PCB and                 |
|             |          |          |                       | Scanner Unit, and check that the Cable is not open-circuit.          |
|             |          |          |                       | 3. Check the connection between Reader and Printer, and              |
|             |          |          |                       | check that the Cable is not open-circuit.                            |
|             |          |          |                       | 4. Replace the Reader Relay PCB.                                     |
| <b>F070</b> | 0000     | 0.4      | Title                 | 5. Replace the Scanner Unit.                                         |
| E270        | 0002     | 04       | Title<br>Decemination | DDI HSYNC erfor                                                      |
|             |          |          | Description           | bue to the DDI hardware HSYNC signal error, VSYNC signal             |
|             |          |          |                       | aporation stops apportately, so the image error occurs of the        |
|             |          |          | Domody                | 1 Turn OFF and than ON the new or                                    |
|             |          |          | Remeay                | Check the connection between Reader and Printer, and                 |
|             |          |          |                       | check that the Cable is not open-circuit                             |
|             |          |          |                       | 3 Replace the DDI-S Cable between Reader and Printer                 |
|             |          |          |                       | 4. Replace the Reader Relay PCB.                                     |
| E280        | 0001     | 04       | Title                 | Communication error between Reader Relay PCB and Scanner             |
|             |          | •        |                       | Unit                                                                 |
|             |          |          | Description           | Within specified time, communication between Reader Relay            |
|             |          |          |                       | PCB and Scanner Unit cannot be made.                                 |
|             |          |          | Remedy                | 1. Turn OFF and then ON the power.                                   |
|             |          |          |                       | 2. Check the connection between Reader Relay PCB and                 |
|             |          |          |                       | Scanner Unit, and check that the Cable is not open-circuit.          |
|             |          |          |                       | 3. Check the connection between Reader and Printer, and              |
|             |          |          |                       | check that the Cable is not open-circuit.                            |
|             |          |          |                       | 4. Replace the Reader Relay PCB.                                     |
| F000        | 0000     | 0.4      | Title                 | 5. Replace the Scanner Unit.                                         |
| E280        | 0002     | 04       | litle                 | Communication error between Reader Relay PCB and Scanner             |
|             |          |          | Description           | Utill<br>Disconnection of the pable between the Deader Delay DCD and |
|             |          |          | Description           | the Scanner Unit was detected                                        |
|             |          |          | Remedy                | 1 Check the connection between Reader Relay PCR and                  |
|             |          |          | i temeuy              | Scanner Unit, and check that the Cable is not open-circuit           |
|             |          |          |                       | 2 Check the connection between Reader and Printer and                |
|             |          |          |                       | check that the Cable is not open-circuit                             |
|             |          |          |                       |                                                                      |

| Е    | Detail | Location | Item        | Description                                                                                                    |
|------|--------|----------|-------------|----------------------------------------------------------------------------------------------------|
| Code | Code   |          |             |                                                                                                    |
| E280 | 0003   | 04       | Title       | Readingunit communication error                                                                                                    |
|      |        |          | Description | Communication error at J507 and J508 conectors of the Reader<br>Relay PBC(PCB1).                                                                                                    |
|      |        |          | Remedy      | <ol> <li>Disconnect and then connect the flexible cable(Reader Relay<br/>PCB(PCB1)-Main Controller PCB(UN12) 50pin).</li> <li>Cisconnect and then connect the flexible cable(Scanner Unit-<br/>Reader Relay PCB(PCB1)).</li> <li>Replace the flexible cable.</li> <li>Replace the Reader Relay PCB(PCB1).</li> <li>Replace the Main Controller2 PCB(UN12).</li> </ol>                                                                                |
| E280 | 0004   | 04       | Title       | Readingunit communication error                                                                                                    |
|      |        |          | Description | Communication error at J512 conector of the Reader Relay PBC(PCB1).                                                                                                    |
|      |        |          | Remedy      | <ol> <li>Disconnect and then connect the flexible cable(Reader Relay<br/>PCB(PCB1)-Main Controller PCB(UN12) 50pin).</li> <li>Replace the flexible cable.</li> <li>Replace the Reader Relay PCB(PCB1).</li> <li>Replace the Main Controller2 PCB(UN12).</li> </ol>                                                                                                    |
| E301 | 0001   | 04       | Title       | Reading light intensity error                                                                                                    |
|      |        |          | Description | The light intensity was at the reference level or below at paper front shading.                                                                                                    |
|      |        |          | Remedy      | <ol> <li>Execute the service mode (COPIER &gt; FUNCTION &gt; MISC-R</li> <li>SCANLAMP) and check that the LED of the Scanner Unit<br/>(Paper Front) is lit.</li> <li>Check the connection between Scanner Unit (Paper Front)<br/>and LED, and check that the Cable is not open-circuit.</li> <li>Check the connection between Reader Controller PCB and<br/>Scanner Unit (Paper Front), and check that the Cable is not<br/>open-circuit.</li> </ol> |
| E301 | 0002   | 04       | Title       | Reading light intensity error                                                                                                    |
|      |        |          | Description | The light intensity was at the reference level or below at paper back shading.                                                                                                    |
|      |        |          | Remedy      | <ol> <li>Check that the LED of the Scanner Unit (Paper Back) is lit.</li> <li>Check the connection between Scanner Unit (Paper Back)<br/>and LED, and check that the Cable is not open-circuit.</li> <li>Check the connection between Reader Controller PCB and<br/>Scanner Unit (Paper Back), and check that the Cable is not<br/>open-circuit.</li> </ol>                                                                                          |

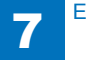
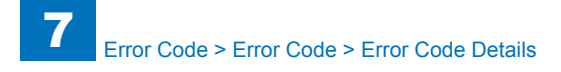

| E    | Detail | Location | Item        | Description                                                                                                    |
|------|--------|----------|-------------|----------------------------------------------------------------------------------------------------|
| Code | Code   |          |             |                                                                                                    |
| E302 | 0001   | 04       | Title       | Error in paper front white shading                                                                                                    |
|      |        |          | Description | Error in shading RAM access                                                                                                    |
|      |        |          |             | The shading value is out of the specified range.                                                                                                    |
|      |        |          | Remedy      | <ol> <li>Check that the LED of the Scanner Unit (Paper Front) is lit.</li> <li>Check the connection between Scanner Unit (Paper Front)<br/>and LED, and check that the Cable is not open-circuit.</li> <li>Check the connection between Reader Controller PCB and<br/>Scanner Unit (Paper Front), and check that the Cable is not<br/>open-circuit.</li> <li>Check the condition of Shading White Plate of the Stream<br/>Read Glass (Paper Front) (scratches, dust, soil, etc.).</li> <li>Check if Scanner Unit (Paper Front) detects HP correctly. (If<br/>it does not detect correctly, the Scanner Unit reaches to the end<br/>when DF is opened.)</li> <li>Replace the Scanner Unit (Paper Front).</li> <li>Replace the Reader Controller PCB.</li> </ol> |
| E202 | 0002   | 04       | Titlo       | Free in paper front block shading                                                                                                    |
| E302 | 0002   | 04       | Description |                                                                                                    |
|      |        |          | Description | Error in shading RAM access                                                                                                    |
|      |        |          | Remedy      | <ol> <li>Check that the LED of the Scanner Unit (Paper Front) is lit.</li> <li>Check the connection between Scanner Unit (Paper Front) and LED, and check that the Cable is not open-circuit.</li> <li>Check the condition of Shading White Plate of the Stream Read Glass (Paper Front) (scratches, dust, soil, etc.).</li> <li>Check if Scanner Unit (Paper Front) detects HP correctly. (If it does not detect correctly, the Scanner Unit reaches to the end when DF is opened.)</li> <li>Replace the Scanner Unit (Paper Front).</li> <li>Replace the Reader Controller PCB.</li> </ol>                                                                                                    |
| E315 | 0007   | 00       | Title       | Image process device error                                                                                                    |
|      |        |          | Description | JBIG encode error                                                                                                    |
|      |        |          | Remedy      | <ol> <li>Turn OFF and then ON the main power</li> <li>Check connection of Main Controller PCB 2</li> <li>Replace Main Controller PCB 2</li> </ol>                                                                                                    |
| E315 | 000d   | 00       | Title       | Image process device error                                                                                                    |
|      |        |          | Description | JBIG decode error                                                                                                    |
|      |        |          | Remedy      | <ol> <li>Delete the current job</li> <li>Turn OFF and then ON the main power</li> <li>Check connection of Main Controller PCB 2</li> <li>Replace the DDR-SDRAM, the HDD and Main Controller<br/>PCB 2 at the same time</li> </ol>                                                                                                    |

| Е    | Detail | Location | Item           | Description                                                     |
|------|--------|----------|----------------|-----------------------------------------------------------------|
| Code | Code   |          |                |                                                                 |
| E315 | 000e   | 00       | Title          | Image process device error                                      |
|      |        |          | Description    | Error at software decoding                                      |
|      |        |          | Remedy         | 1. Delete the current job                                       |
|      |        |          | ,              | 2. Turn OFF and then ON the main power                          |
|      |        |          |                | 3. Check connection of Main Controller PCB 2                    |
|      |        |          |                | 4. Replace the DDR-SDRAM, the HDD and Main Controller           |
|      |        |          |                | PCB 2 at the same time                                          |
| E315 | 000f   | 00       | Title          | Image process device error                                      |
|      |        |          | Description    | Error at MemoryCopy                                             |
|      |        |          | Remedy         | 1. Turn OFF and then ON the main power                          |
|      |        |          |                | 2. Check connection of Main Controller PCB 2                    |
|      |        |          |                | 3. Replace Main Controller PCB 2                                |
| E315 | 0027   | 00       | Title          | Image process device error                                      |
|      |        |          | Description    | ROTU timeout error                                              |
|      |        |          | Remedy         | 1. Turn OFF and then ON the main power                          |
|      |        |          |                | 2. Check connection of Main Controller PCB 2                    |
|      |        |          |                | 3. Replace Main Controller PCB 2                                |
| E315 | 0035   | 00       | Title          | Image process device error                                      |
|      |        |          | Description    | MemFill timeout error                                           |
|      |        |          | Remedy         | 1. Turn OFF and then ON the main power                          |
|      |        |          |                | 2. Check connection of Main Controller PCB 2                    |
| 5045 | 0400   | 00       | <b>T</b> :41 - | 3. Replace Main Controller PCB 2                                |
| E315 | 0100   | 00       |                | Image process device error                                      |
|      |        |          | Description    |                                                                 |
|      |        |          | Remedy         | 1. Turn OFF and then ON the main power                          |
|      |        |          |                | 2. Check connection of Main Controller PCB 2                    |
| E315 | 0500   | 00       | Titlo          |                                                                 |
| E315 | 0500   | 00       | Description    | An image synchronous signal from the Main Controller DCP 2      |
|      |        |          | Description    | to the Reader is not received within 30 seconds                 |
|      |        |          | Remedy         | 1 Turn OEE and then ON the main power                           |
|      |        |          | Remedy         | 2 Check the connection of the Main Controller PCB 2 (including  |
|      |        |          |                | the flat cable)                                                 |
|      |        |          |                | 3. Replace the flat cable.                                      |
|      |        |          |                | 4. Replace the Main Controller PCB 2.                           |
| E315 | 0501   | 00       | Title          | Device abnormal completion                                      |
|      |        |          | Description    | An abnormal signal from the Main Controller PCB 2 to the        |
|      |        |          |                | Reader is detected.                                             |
|      |        |          | Remedy         | 1. Turn OFF and then ON the main power.                         |
|      |        |          |                | 2. Check the connection of the Main Controller PCB 2 (including |
|      |        |          |                | the flat cable).                                                |
|      |        |          |                | 3. Replace the flat cable.                                      |
|      |        |          |                | 4. Replace the Main Controller PCB 2.                           |

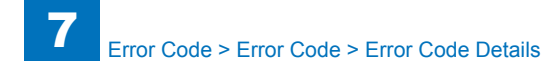

| E    | Detail | Location | Item        | Description                                                                                                    |
|------|--------|----------|-------------|----------------------------------------------------------------------------------------------------|
| Code | Code   |          |             |                                                                                                    |
| E315 | 0510   | 00       | Title       | Device timeout                                                                                                    |
|      |        |          | Description | An image synchronous signal from the Main Controller PCB 2 to the Reader is not received within 30 seconds.                                                                                                    |
|      |        |          | Remedy      | <ol> <li>Turn OFF and then ON the main power.</li> <li>Check the connection of the Main Controller PCB 2 (including<br/>the flat cable).</li> <li>Replace the flat cable.</li> <li>Replace the Main Controller PCB 2.</li> </ol> |
| E315 | 0511   | 00       | Title       | Device abnormal completion                                                                                                    |
|      |        |          | Description | An abnormal signal from the Main Controller PCB 2 to the Reader is detected.                                                                                                    |
|      |        |          | Remedy      | <ol> <li>Turn OFF and then ON the main power.</li> <li>Check the connection of the Main Controller PCB 2 (including<br/>the flat cable).</li> <li>Replace the flat cable.</li> <li>Replace the Main Controller PCB 2.</li> </ol> |
| E315 | 0520   | 00       | Title       | Device timeout                                                                                                    |
|      |        |          | Description | An image synchronous signal from the Main Controller PCB 2 to the Reader is not received within 30 seconds.                                                                                                    |
|      |        |          | Remedy      | <ol> <li>Turn OFF and then ON the main power.</li> <li>Check the connection of the Main Controller PCB 2 (including<br/>the flat cable).</li> <li>Replace the flat cable.</li> <li>Replace the Main Controller PCB 2.</li> </ol> |
| E315 | 0521   | 00       | Title       | Device abnormal completion                                                                                                    |
|      |        |          | Description | An abnormal signal from the Main Controller PCB 2 to the Reader is detected.                                                                                                    |
|      |        |          | Remedy      | <ol> <li>Turn OFF and then ON the main power.</li> <li>Check the connection of the Main Controller PCB 2 (including<br/>the flat cable).</li> <li>Replace the flat cable.</li> <li>Replace the Main Controller PCB 2.</li> </ol> |
| E315 | 0530   | 00       | Title       | Device timeout                                                                                                    |
|      |        |          | Description | An image synchronous signal from the Main Controller PCB 2 to the Reader is not received within 30 seconds.                                                                                                    |
|      |        |          | Remedy      | <ol> <li>Turn OFF and then ON the main power.</li> <li>Check the connection of the Main Controller PCB 2 (including<br/>the flat cable).</li> <li>Replace the flat cable.</li> <li>Replace the Main Controller PCB 2.</li> </ol> |

| E    | Detail | Location | Item        | Description                                                     |
|------|--------|----------|-------------|-----------------------------------------------------------------|
| Code | Code   |          |             |                                                                 |
| E315 | 0531   | 00       | Title       | Device abnormal completion                                      |
|      |        |          | Description | An abnormal signal from the Main Controller PCB 2 to the        |
|      |        |          | -           | Reader is detected.                                             |
|      |        |          | Remedy      | 1. Turn OFF and then ON the main power.                         |
|      |        |          | -           | 2. Check the connection of the Main Controller PCB 2 (including |
|      |        |          |             | the flat cable).                                                |
|      |        |          |             | 3. Replace the flat cable.                                      |
|      |        |          |             | 4. Replace the Main Controller PCB 2.                           |
| E315 | 0540   | 00       | Title       | Device timeout                                                  |
|      |        |          | Description | An image synchronous signal from the Main Controller PCB 2      |
|      |        |          |             | to the Reader is not received within 30 seconds.                |
|      |        |          | Remedy      | 1. Turn OFF and then ON the main power.                         |
|      |        |          |             | 2. Check the connection of the Main Controller PCB 2 (including |
|      |        |          |             | the flat cable).                                                |
|      |        |          |             | 3. Replace the flat cable.                                      |
|      |        |          |             | 4. Replace the Main Controller PCB 2.                           |
| E315 | 0541   | 00       | Title       | Device abnormal completion                                      |
|      |        |          | Description | An abnormal signal from the Main Controller PCB 2 to the        |
|      |        |          |             | Reader is detected.                                             |
|      |        |          | Remedy      | 1. Turn OFF and then ON the main power.                         |
|      |        |          |             | 2. Check the connection of the Main Controller PCB 2 (including |
|      |        |          |             | the flat cable).                                                |
|      |        |          |             | 3. Replace the flat cable.                                      |
|      |        |          |             | 4. Replace the Main Controller PCB 2.                           |
| E315 | 0550   | 00       | litle       | Device timeout                                                  |
|      |        |          | Description | An image synchronous signal from the Main Controller PCB 2      |
|      |        |          |             | to the Reader is not received within 30 seconds.                |
|      |        |          | Remedy      | 1. Turn OFF and then ON the main power.                         |
|      |        |          |             | 2. Check the connection of the Main Controller PCB 2 (including |
|      |        |          |             | a Deplese the flat coble                                        |
|      |        |          |             | 3. Replace the Main Controllor DCB 2                            |
| E215 | 0551   | 00       | Titlo       | 4. Replace the Main Controller FCB 2.                           |
| E315 | 0551   | 00       | Description | An observed signal from the Main Controller DCD 2 to the        |
|      |        |          | Description | Reader is detected                                              |
|      |        |          | Remedy      | 1 Turn OFF and then ON the main power                           |
|      |        |          | literiouy   | 2 Check the connection of the Main Controller PCB 2 (including  |
|      |        |          |             | the flat cable).                                                |
|      |        |          |             | 3. Replace the flat cable.                                      |
|      |        |          |             | 4. Replace the Main Controller PCB 2.                           |
| E350 | 0000   | 00       | Title       | System error                                                    |
|      |        |          | Description | System error                                                    |
|      |        |          | Remedy      | Contact the service company office                              |
| E350 | 0001   | 00       | Title       | System error                                                    |
|      |        |          | Description | System error                                                    |
|      |        |          | Remedy      | Contact the service company office                              |
|      |        |          |             | contact are control company onlos                               |

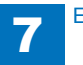

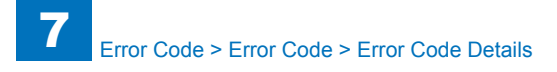

| E    | Detail | Location | Item                                  | Description                                                               |
|------|--------|----------|---------------------------------------|---------------------------------------------------------------------------|
| Code | Code   |          |                                       |                                                                           |
| E350 | 0002   | 00       | Title                                 | System error                                                              |
|      |        |          | Description                           | System error                                                              |
|      |        |          | Remedy                                | Contact the service company office                                        |
| E350 | 0003   | 00       | Title                                 | System error                                                              |
|      |        |          | Description                           | System error                                                              |
|      |        |          | Remedy                                | Contact the service company office                                        |
| E350 | 3000   | 00       | Title                                 | System error                                                              |
|      |        |          | Description                           | System error                                                              |
|      |        |          | Remedy                                | Contact the service company office                                        |
| E351 | 0000   | 00       | Title                                 | Main Controller PCB 2 communication error                                 |
|      |        |          | Description                           | Main Controller PCB 2 communication error.                                |
|      |        |          | Remedy                                | 1. Turn OFF and then ON the main power                                    |
|      |        |          |                                       | 2. Disconnect and then connect the connector of the Main                  |
|      |        |          |                                       | Controller PCB 2.                                                         |
|      |        |          |                                       | 3. Replace the Main Controller PCB 2.                                     |
| E354 | 0001   | 00       | Title                                 | System error                                                              |
|      |        |          | Description                           | System error                                                              |
|      |        |          | Remedy                                | Contact the service company office                                        |
| E354 | 0002   | 00       | Title                                 | System error                                                              |
|      |        |          | Description                           | System error                                                              |
|      |        |          | Remedy                                | Contact the service company office                                        |
| E355 | 0001   | 00       | Title                                 | System error                                                              |
|      |        |          | Description                           | System error                                                              |
|      |        |          | Remedy                                | Contact the service company office                                        |
| E355 | 0002   | 00       | Title                                 | System error                                                              |
|      |        |          | Description                           | System error                                                              |
|      |        |          | Remedy                                | Contact the service company office                                        |
| E355 | 0003   | 00       | Title                                 | System error                                                              |
|      |        |          | Description                           | System error                                                              |
|      |        |          | Remedy                                | Contact the service company office                                        |
| E355 | 0004   | 00       | Title                                 | System error                                                              |
|      |        |          | Description                           | System error                                                              |
|      |        |          | Remedy                                | Contact the service company office                                        |
| E400 | 0001   | 04       | Title                                 | Communication error between Reader Controller PCB and DF                  |
|      |        |          |                                       | Unit                                                                      |
|      |        |          | Description                           | Communication checksum error between Reader Controller<br>PCB and DF Unit |
|      |        |          | Remedy                                | 1. Turn OFF and then ON the power.                                        |
|      |        |          | , , , , , , , , , , , , , , , , , , , | 2. Check the connection between Reader Controller PCB and                 |
|      |        |          |                                       | DF Driver PCB (Signal Cable and Power Supply Cable), and                  |
|      |        |          |                                       | check that the Cables are not open-circuit.                               |
|      |        |          |                                       | 3. Replace the Cable between Reader Controller PCB and DF                 |
|      |        |          |                                       | Driver PCB.                                                               |
|      |        |          |                                       | <ol><li>Replace the Reader Controller PCB.</li></ol>                      |
|      |        |          |                                       | 5. Replace the DF Driver PCB.                                             |

| Е    | Detail | Location | Item        | Description                                                                                         |
|------|--------|----------|-------------|----------------------------------------------------------------------------------------------------|
| Code | Code   |          |             |                                                                                                    |
| E400 | 0002   | 04       | Title       | Communication error between Reader Controller PCB and DF Unit                                       |
|      |        |          | Description | Communication error between Reader Controller PCB and DF Unit                                       |
|      |        |          | Remedy      | 1. Turn OFF and then ON the power.                                                                  |
|      |        |          |             | 2. Check the connection between Reader Controller PCB and                                           |
|      |        |          |             | DF Driver PCB (Signal Cable and Power Supply Cable), and                                            |
|      |        |          |             | check that the Cables are not open-circuit.                                                         |
|      |        |          |             | 3. Replace the Cable between Reader Controller PCB and DF                                           |
|      |        |          |             | 4 Replace the Reader Controller PCB                                                                 |
|      |        |          |             | 5. Replace the DF Driver PCB.                                                                       |
| E400 | 0003   | 04       | Title       | Disconnection of the Flat Cable between the Reader Controller                                       |
|      |        |          |             | PCB and DF Driver PCB                                                                               |
|      |        |          | Description | Connection of the Flat Cable between the Reader Controller                                          |
|      |        |          |             | PCB and DF Driver PCB could not be detected.                                                        |
|      |        |          | Remedy      | 1. Turn OFF and then ON the power.                                                                  |
|      |        |          |             | 2. Check the connection between Reader Controller PCB and                                           |
|      |        |          |             | DF Driver PCB (Signal Cable and Power Supply Cable), and aback that the Cables are not enon sireuit |
|      |        |          |             | 3 Replace the cable between Reader Controller PCB and DE                                            |
|      |        |          |             | Driver PCB                                                                                          |
|      |        |          |             | 4. Replace the Reader Controller PCB.                                                               |
|      |        |          |             | 5. Replace the DF PCB.                                                                              |
| E413 | 0001   | 04       | Title       | Release Motor error                                                                                 |
|      |        |          | Description | Release motor HP sensor open.                                                                       |
|      |        |          | Remedy      | 1.Replace the Release Motor HP sensor(SR11).                                                        |
|      |        |          |             | 2. Replace the Release Motor(M2).                                                                   |
| E412 | 0002   | 04       | Titlo       | 3.Replace the ADF Driver PCB(PCB1).                                                                 |
| E413 | 0002   | 04       | Description | Release motor HP sonsor close                                                                       |
|      |        |          | Remedy      | 1 Replace the Release Motor HP sensor(SR11)                                                         |
|      |        |          | rteniedy    | 2.Replace the Release Motor (M2).                                                                   |
|      |        |          |             | 3.Replace the ADF Driver PCB(PCB1).                                                                 |
| E500 | 0000   | 05       | Title       | Communication error                                                                                 |
|      |        |          | Description | The communication with the host machine is interrupted.                                             |
|      |        |          | Remedy      | 1. Replace the finisher controller PCB.                                                             |
|      |        |          |             | 2. Replace the host machine DC Controller PCB.                                                      |
| E503 | 0002   | 05       | Title       | Communication error                                                                                 |
|      |        |          | Description | Communication between the Saddle Controller and the Finisher                                        |
|      |        |          | Davida      | Controller is suspended.                                                                            |
|      |        |          | Remedy      | 1. The winning between the tinisher controller PCB and saddle                                       |
|      |        |          |             | 2 The finisher controller PCB is faulty                                                             |
|      |        |          |             | 3. The saddle stitcher controller PCB is faulty.                                                    |
|      |        |          |             |                                                                                                    |

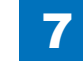

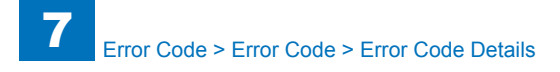

| E    | Detail | Location | Item        | Description                                                                                                  |
|------|--------|----------|-------------|----------------------------------------------------------------------------------------------------|
| Code | Code   |          |             |                                                                                                    |
| E505 | 0001   | 05       | Title       | EEPROM error                                                                                                 |
|      |        |          | Description | The checksum for the EEPROM data has an error.                                                               |
|      |        |          | Remedy      | Replace the finisher controller PCB.                                                                         |
| E514 | 8001   | 05       | Title       | Rear end assist home position error                                                                          |
|      |        |          | Description | The stapler does not leave the rear end assist home position                                                 |
|      |        |          |             | when the rear end assist motor has been driven for 3 seconds.                                                |
|      |        |          | Remedy      | 1. The rear end assist home position sensor (PI109) is faulty.                                               |
|      |        |          |             | 2. The wiring between the finisher controller PCB and rear end                                               |
|      |        |          |             | assist motor is faulty.                                                                                      |
|      |        |          |             | 3. The end assist mechanism is faulty.                                                                       |
|      |        |          |             | 4. The rear end assist motor (M109) is faulty.                                                               |
|      |        |          |             | 5. The finisher controller PCB is faulty.                                                                    |
| E514 | 8002   | 05       | Title       | Rear end assist home position error                                                                          |
|      |        |          | Description | The stapler does not return to the rear end assist home position                                             |
|      |        |          | <u> </u>    | when the rear end assist motor has been driven for 3 seconds.                                                |
|      |        |          | Remedy      | 1. The rear end assist home position sensor (PI109) is faulty.                                               |
|      |        |          |             | 2. The wiring between the finisher controller PCB and rear end                                               |
|      |        |          |             | assist motor is faulty.                                                                                      |
|      |        |          |             | <ol> <li>The end assist methanism is faulty.</li> <li>The rear and assist mater (M100) is faulty.</li> </ol> |
|      |        |          |             | 5. The finisher controller PCB is faulty.                                                                    |
| E517 | 0001   | 05       | Title       | Decurler HP detection error (at intrusion amount control)                                                    |
|      | 0001   | 00       | Description | The HP was not detected within the specified period of time (2                                               |
|      |        |          | Description | seconds) since the start of the decurler HP detection                                                        |
|      |        |          | Remedy      | 1 Check that the cam of the Decurler Roller is installed                                                     |
|      |        |          | literitery  | properly.                                                                                                    |
|      |        |          |             | 2. Replace the Decurler Motor.                                                                               |
|      |        |          |             | 3. Replace the Buffer Driver PCB.                                                                            |
|      |        |          |             | 4. Replace the DC Controller PCB.                                                                            |
| E519 | 8001   | 05       | Title       | Gear change home position error                                                                              |
|      |        |          | Description | The gear change home position sensor does not turn OFF                                                       |
|      |        |          | -           | when the gear change motor has been driven for 387 pulses.                                                   |
|      |        |          | Remedy      | 1. The gear change home position sensor (PI117) is faulty.                                                   |
|      |        |          |             | 2. The wiring between the finisher controller PCB and gear                                                   |
|      |        |          |             | change motor is faulty.                                                                                      |
|      |        |          |             | 3. The gear change mechanism is faulty.                                                                      |
|      |        |          |             | 4. The gear change motor (M110) is faulty.                                                                   |
|      |        |          |             | 5. The finisher controller PCB is faulty.                                                                    |

| Е    | Detail | Location | Item        | Description                                                                       |
|------|--------|----------|-------------|-----------------------------------------------------------------------------------|
| Code | Code   |          |             |                                                                                   |
| E519 | 0002   | 05       | Title       | Gear change home position error                                                   |
|      |        |          | Description | The gear change home position sensor does not turn ON when                        |
|      |        |          |             | the gear change motor has been driven for 387 pulses.                             |
|      |        |          | Remedy      | 1. The gear change home position sensor (PI117) is faulty.                        |
|      |        |          |             | 2. The wiring between the finisher controller PCB and gear                        |
|      |        |          |             | change motor is faulty.                                                           |
|      |        |          |             | 3. The gear change mechanism is faulty.                                           |
|      |        |          |             | 4. The gear change motor (M110) is faulty.                                        |
|      |        | <u>-</u> |             | 5. The finisher controller PCB is faulty.                                         |
| E520 | 0001   | 05       | litle       | Shift Motor fails to move from HP                                                 |
|      |        |          | Description | At initial rotation, when the Motor rotates for specified period of               |
|      |        |          |             | time and cannot move from HP, it is detected as an error if the                   |
|      |        |          | Davaadu     | Same symptom occurs again after the first retry.                                  |
|      |        |          | Remedy      | 2. Replace the Motor                                                              |
|      |        |          |             | 2. Replace the Motor.<br>3. Check if the Shift Boller HP Sensor (S2) Connector is |
|      |        |          |             | nhysically removed                                                                |
|      |        |          |             | 4 Replace the Shift Roller HP Sensor (S2)                                         |
| E520 | 0002   | 05       | Title       | Shift Motor fails to return to HP                                                 |
|      |        |          | Description | At initial rotation, when the Motor rotates for specified period                  |
|      |        |          |             | of time and cannot return to HP, it is detected as an error if the                |
|      |        |          |             | same symptom occurs again after the first retry.                                  |
|      |        |          | Remedy      | 1. Check if the Motor (M4) Connector is physically removed.                       |
|      |        |          |             | 2. Replace the Motor.                                                             |
|      |        |          |             | 3. Check if the Shift Roller HP Sensor (S2) Connector is                          |
|      |        |          |             | physically removed.                                                               |
|      |        |          |             | 4. Replace the Shift Roller HP Sensor (S2).                                       |
| E530 | 8001   | 05       | Title       | Front aligning plate home position error                                          |
|      |        |          | Description | The aligning plate does not leave the aligningplate front home                    |
|      |        |          |             | position sensor when the alignment plate front motor has been                     |
|      |        |          | Davida      | ariven for 4 seconds.                                                             |
|      |        |          | Remedy      | 1. The front aligning plate nome position sensor (PI106) is fourth.               |
|      |        |          |             | 2 The wiring between the finisher controller PCP and front                        |
|      |        |          |             | aligning plate motor is faulty                                                    |
|      |        |          |             | 3. The front aligning plate is faulty.                                            |
|      |        |          |             | 4 The front aligning plate motor (M103) is faulty                                 |
|      |        |          |             | 5. The finisher controller PCB is faulty.                                         |

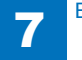

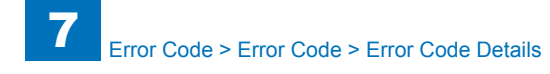

| E    | Detail | Location | Item                  | Description                                                                                                    |
|------|--------|----------|-----------------------|----------------------------------------------------------------------------------------------------|
| Code | Code   |          |                       |                                                                                                    |
| E530 | 8002   | 05       | Title                 | Front aligning plate home position error                                                                                                    |
|      |        |          | Description           | The aligning plate does not return to aligning plate front home position sensor when the alignment plate front motor has been driven for 4 seconds.                                                                                                    |
|      |        |          | Remedy                | <ol> <li>The front aligning plate home position sensor (PI106) is<br/>faulty.</li> <li>The wiring between the finisher controller PCB and front<br/>aligning plate motor is faulty.</li> <li>The front aligning plate is faulty.</li> <li>The front aligning plate motor (M103) is faulty.</li> <li>The finisher controller PCB is faulty.</li> </ol> |
| E531 | 8001   | 05       | Title                 | Stapler Motor fails to move from HP                                                                                                    |
|      |        |          | Description           | At initial rotation, when the Motor rotates for specified period of time and cannot move from HP, it is detected as an error if the same symptom occurs again after the first retry.                                                                                                    |
|      |        |          | Remedy                | <ol> <li>Check if the Motor (M10) Connector is physically removed.</li> <li>Replace the Motor.</li> <li>Check if the Stapler HP Sensor (S18) Connector is physically removed.</li> <li>Replace the Stapler HP Sensor (S18).</li> </ol>                                                                                                    |
| EE24 | 8002   | 05       | Title                 | 4. Replace the Stapler HP Sensor (516).                                                                                                    |
| E531 | 8002   | 05       | l Itie<br>Deceriation | Stapler Motor fails to return to HP                                                                                                    |
|      |        |          | Description           | of time and cannot return to HP, it is detected as an error if the same symptom occurs again after the first retry.                                                                                                    |
|      |        |          | Remedy                | <ol> <li>Check if the Motor (M10) Connector is physically removed.</li> <li>Replace the Motor.</li> <li>Check if the Stapler HP Sensor (S18) Connector is physically<br/>removed.</li> <li>Replace the Stapler HP Sensor (S18).</li> </ol>                                                                                                    |
| E532 | 0001   | 05       | Title                 | STP Move Motor fails to move from HP                                                                                                    |
|      |        |          | Description           | At initial rotation, when the Motor rotates for specified period of time and cannot move from HP, it is detected as an error if the same symptom occurs again after the first retry.                                                                                                    |
|      |        |          | Remedy                | <ol> <li>Check if the Motor (M1) Connector is physically removed.</li> <li>Replace the Motor.</li> <li>Check if the Stapler Move HP Sensor (S10) Connector is<br/>physically removed.</li> <li>Replace the Stapler Move HP Sensor (S10).</li> </ol>                                                                                                   |

| E    | Detail | Location | Item                                     | Description                                                                                                    |
|------|--------|----------|------------------------------------------|----------------------------------------------------------------------------------------------------|
| Code | Code   |          |                                          |                                                                                                    |
| E532 | 0002   | 05       | Title                                    | STP Move Motor fails to return to HP                                                                                                    |
|      |        |          | Description                              | At initial rotation, when the Motor rotates for specified period                                                                                                    |
|      |        |          |                                          | of time and cannot return to HP, it is detected as an error if the                                                                                                    |
|      |        |          |                                          | same symptom occurs again after the first retry.                                                                                                    |
|      |        |          | Remedy                                   | 1. Check if the Motor (M1) Connector is physically removed.                                                                                                    |
|      |        |          |                                          | 2. Replace the Motor.                                                                                                    |
|      |        |          |                                          | 3. Check if the Stapler Move HP Sensor (S10) Connector is                                                                                                    |
|      |        |          |                                          | physically removed.                                                                                                    |
| E522 | 0001   | 05       | Titlo                                    | 4. Replace the Stapler Move HP Sensor (STU).                                                                                                    |
| EDOZ | 0001   | 05       | Description                              | Stapler shift home position enor                                                                                                    |
|      |        |          | Description                              | the stapler does not leave the stapler shifthome position when                                                                                                    |
|      |        |          | Pomody                                   | 1. The stapler drive home position sensor (PI110) is faulty                                                                                                    |
|      |        |          | Remedy                                   | 2 The wiring between the finisher controller PCB and stapler                                                                                                    |
|      |        |          |                                          | shift motor is faulty                                                                                                    |
|      |        |          |                                          | 3. The stapler shift base is faulty.                                                                                                    |
|      |        |          |                                          | 4. The stapler shift motor (M105) is faulty.                                                                                                    |
|      |        |          |                                          | 5. The finisher controller PCB is faulty.                                                                                                    |
| E532 | 8002   | 05       | Title                                    | Stapler shift home position error                                                                                                    |
|      |        |          | Description                              | The stapler does not return to the stapler shift home position                                                                                                    |
|      |        |          |                                          | when the stapler shift motor has been driven for 20 seconds.                                                                                                    |
|      |        |          | Remedy                                   | 1. The stapler drive home position sensor (PI110) is faulty.                                                                                                    |
|      |        |          |                                          | 2. The wiring between the finisher controller PCB and stapler                                                                                                    |
|      |        |          |                                          | shift motor is faulty.                                                                                                    |
|      |        |          |                                          | <ol> <li>The stapler shift base is faulty.</li> <li>The stapler shift mater (M105) is faulty.</li> </ol>                                                                                                    |
|      |        |          |                                          | 5. The finisher controller PCB is faulty.                                                                                                    |
| F535 | 8001   | 05       | Title                                    | Swing home position error                                                                                                    |
| LOOO |        | 00       | Description                              | The stapler does not leave the swing home position when the                                                                                                    |
|      |        |          | 2000                                     | swing motor has been driven for 3 seconds.                                                                                                    |
|      |        |          | Remedy                                   | 1. The swing home position sensor (PI105) is faulty.                                                                                                    |
|      |        |          | -                                        | 2. The wiring between the finisher controller PCB and swing                                                                                                    |
|      |        |          |                                          | motor is faulty.                                                                                                    |
|      |        |          |                                          | 3. The swing mechanism is faulty.                                                                                                    |
|      |        |          |                                          | 4. The swing motor (M106) is faulty.                                                                                                    |
|      |        |          |                                          | 5. The finisher controller PCB is faulty.                                                                                                    |
| E535 | 8002   | 05       | Title                                    | Swing home position error                                                                                                    |
|      |        |          | Description                              | The stapler does not return to the swing home position when                                                                                                    |
|      |        |          | Damashi                                  | the swing motor has bee driven for 3 seconds.                                                                                                    |
|      |        |          | Remeay                                   | 1. The swing nome position sensor (PI105) is faulty.                                                                                                    |
|      |        |          |                                          | 2. The winny between the inisher controller PCB and SWINg motor is faulty                                                                                                    |
|      |        |          |                                          | 3 The swing mechanism is faulty                                                                                                    |
|      |        |          |                                          | 4. The swing motor (M106) is faulty.                                                                                                    |
|      |        |          |                                          | 5. The finisher controller PCB is faulty.                                                                                                    |
| E535 | 8002   | 05       | Remedy<br>Title<br>Description<br>Remedy | <ul> <li>swing motor has been driven for 3 seconds.</li> <li>1. The swing home position sensor (PI105) is faulty.</li> <li>2. The wiring between the finisher controller PCB and swing motor is faulty.</li> <li>3. The swing mechanism is faulty.</li> <li>4. The swing motor (M106) is faulty.</li> <li>5. The finisher controller PCB is faulty.</li> <li>Swing home position error</li> <li>The stapler does not return to the swing home position when the swing motor has bee driven for 3 seconds.</li> <li>1. The swing home position sensor (PI105) is faulty.</li> <li>2. The wiring between the finisher controller PCB and swing motor is faulty.</li> <li>3. The swing motor (M106) is faulty.</li> <li>5. The swing home position sensor (PI105) is faulty.</li> <li>5. The swing mechanism is faulty.</li> <li>4. The swing motor (M106) is faulty.</li> <li>5. The swing motor (M106) is faulty.</li> </ul> |

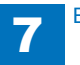

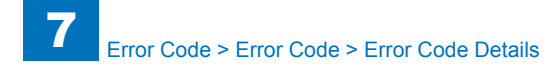

|   | E    | Detail | Location | Item                 | Description                                                                                                    |
|---|------|--------|----------|----------------------|----------------------------------------------------------------------------------------------------|
| 1 | Code | Code   |          |                      |                                                                                                    |
|   | E537 | 8001   | 05       | Title<br>Description | Rear aligning plate home position error<br>The aligning plate does not leave the aligning plate rear home<br>position sensor when the alignment plate rear motor has been                                                                                                    |
|   |      |        |          | Demodu               | driven for 4 seconds.                                                                                                    |
|   |      |        |          | Remeay               | <ol> <li>The anghing plate rear nome position sensor (PTO7) is faulty.</li> <li>The wiring between the finisher controller PCB and aligning plate rear motor is faulty.</li> <li>The rear aligning plate is faulty.</li> <li>The rear aligning plate motor (M104) is faulty.</li> <li>The finisher controller PCB is faulty.</li> </ol>       |
| ŀ | E537 | 8002   | 05       | Title                | Rear aligning plate home position error                                                                                                    |
|   |      |        |          | Description          | The aligning plate does not return to aligning plate rear home position sensor when the alignment plate rear motor has been driven for 4 seconds.                                                                                                    |
|   |      |        |          | Remedy               | <ol> <li>The aligning plate rear home position sensor (PI107) is faulty.</li> <li>The wiring between the finisher controller PCB and aligning<br/>plate rear motor is faulty.</li> <li>The rear aligning plate is faulty.</li> <li>The rear aligning plate motor (M104) is faulty.</li> <li>The finisher controller PCB is faulty.</li> </ol> |
| ľ | E540 | 0001   | 05       | Title                | Tray Lift Motor timeout error                                                                                                    |
|   | 2040 |        |          | Description          | Unable to complete the operation even after the specified period of time during initial rotation. When the Motor remains in the same area for the specified period of time and the same symptom occurs again after the first retry, it is detected as an error.                                                                               |
|   |      |        |          | Remedy               | <ol> <li>Check if the Motor (M11) Connector is physically removed.</li> <li>Replace the Motor failure occurs.</li> <li>Check if the Stack Tray Clock Sensor (S14) Connector is<br/>physically removed.</li> <li>Replace the Stack Tray Clock Sensor (S14).</li> </ol>                                                                         |
| ſ | E540 | 0005   | 05       | Title                | Tray Lift Motor clock error                                                                                                    |
|   |      |        |          | Description          | At initial rotation, when the Tray Lift Motor rotates and clock<br>input is not detected within the specified period of time, it is<br>detected as an error if the same symptom occurs again after<br>the first retry.                                                                                                    |
|   |      |        |          | Remedy               | <ol> <li>Check if the Motor (M11) Connector is physically removed.</li> <li>Replace the Motor.</li> <li>Check if the Stack Tray Clock Sensor (S14) Connector is<br/>physically removed.</li> <li>Replace the Stack Tray Clock Sensor (S14).</li> </ol>                                                                                        |
| L |      |        |          |                      |                                                                                                    |

| Е    | Detail | Location | Item        | Description                                                                                                    |
|------|--------|----------|-------------|----------------------------------------------------------------------------------------------------|
| Code | Code   |          |             |                                                                                                    |
| E540 | 8001   | 05       | Title       | Tray 1 time out error                                                                                                    |
|      |        |          | Description | If the tray does not return to home position when the tray 1 shift<br>motor is driven for 25 seconds.<br>If the tray does not move to other area when tray 1 shift motor<br>is driven for 5 seconds.                                                                                                    |
|      |        |          | Remedy      | <ol> <li>The tray 1 shift area sensor PCB is faulty.</li> <li>The wiring between the finisher controller PCB and tray 1<br/>shift motor is faulty.</li> <li>The tray up/down mechanism is faulty.</li> <li>The tray 1 shift motor (M107) is faulty.</li> <li>The finisher controller PCB is faulty.</li> </ol> |
| E540 | 8002   | 05       | Title       | Tray 1 shift area error                                                                                                    |
|      |        |          | Description | The dangerous area is reached before the tray 1 paper surface<br>sensor detects paper surface during the paper surface detection<br>operation.<br>A discontinuous area is detected during tray operation.                                                                                                    |
|      |        |          | Remedy      | <ol> <li>The tray 1 shift area sensor PCB is faulty.</li> <li>The wiring between the finisher controller PCB and tray 1<br/>shift motor is faulty.</li> <li>The tray up/down mechanism is faulty.</li> <li>The tray 1 shift motor (M107) is faulty.</li> <li>The finisher controller PCB is faulty.</li> </ol> |
| E540 | 8003   | 05       | Title       | Swing guide switch/Staple safety switch error                                                                                                    |
|      |        |          | Description | The swing guide switch or staple safety switch is activated while the tray is operating.                                                                                                    |
|      |        |          | Remedy      | <ol> <li>The tray 1 shift area sensor PCB is faulty.</li> <li>The wiring between the finisher controller PCB and tray 1<br/>shift motor is faulty.</li> <li>The tray up/down mechanism is faulty.</li> <li>The tray 1 shift motor (M107) is faulty.</li> <li>The finisher controller PCB is faulty.</li> </ol> |
| E540 | 8004   | 05       | Title       | The tray 1 shift motor clock error                                                                                                    |
|      |        |          | Description | The FG input cannot be detected when the tray 1 shift motor has been driven for 0.2 second.                                                                                                    |
|      |        |          | Remedy      | <ol> <li>The tray 1 shift area sensor PCB is faulty.</li> <li>The wiring between the finisher controller PCB and tray 1<br/>shift motor is faulty.</li> <li>The tray up/down mechanism is faulty.</li> <li>The tray 1 shift motor (M107) is faulty.</li> <li>The finisher controller PCB is faulty.</li> </ol> |

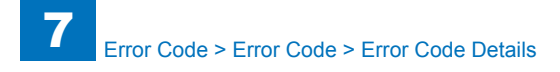

| E      | Detail | Location | Item        | Description                                                                                                    |
|--------|--------|----------|-------------|----------------------------------------------------------------------------------------------------|
| Code   | Code   |          |             |                                                                                                    |
| E540   | 8005   | 05       | Title       | The tray 1 shift motor speed error                                                                                                    |
|        |        |          | Description | The lock detection signal turns OFF 150 ms after the lock detection signal turned ON.                                                                                                    |
|        |        |          | Remedy      | <ol> <li>The tray 1 shift area sensor PCB is faulty.</li> <li>The wiring between the finisher controller PCB and tray 1<br/>shift motor is faulty.</li> <li>The tray up/down mechanism is faulty.</li> <li>The tray 1 shift motor (M107) is faulty.</li> </ol>    |
| == + 0 |        |          |             | 5. The finisher controller PCB is faulty.                                                                                                    |
| E540   | 8006   | 05       | Title       | The tray 1 shift motor acceleration error                                                                                                    |
|        |        |          | Description | The lock detection signal does not turn ON when the tray 1 shift motor has been driven for 1 second.                                                                                                    |
|        |        |          | Remedy      | <ol> <li>The tray 1 shift area sensor PCB is faulty.</li> <li>The wiring between the finisher controller PCB and tray 1<br/>shift motor is faulty.</li> <li>The tray up/down mechanism is faulty.</li> </ol>                                                      |
|        |        |          |             | 4. The tray 1 shift motor (M107) is faulty.                                                                                                    |
|        |        |          |             | 5. The finisher controller PCB is faulty.                                                                                                    |
| E540   | 8007   | 05       | Title       | The tray 1 shift motor error                                                                                                    |
|        |        |          | Description | The lock detection signal does not turn OFF when the tray 1                                                                                                    |
|        |        |          |             | shift motor is at a stop.                                                                                                    |
|        |        |          | Remedy      | 1. The tray 1 shift area sensor PCB is faulty.                                                                                                    |
|        |        |          |             | 2. The wiring between the finisher controller PCB and tray 1                                                                                                    |
|        |        |          |             | shift motor is faulty.                                                                                                    |
|        |        |          |             | <ol><li>The tray up/down mechanism is faulty.</li></ol>                                                                                                    |
|        |        |          |             | 4. The tray 1 shift motor (M107) is faulty.                                                                                                    |
|        |        |          |             | 5. The finisher controller PCB is faulty.                                                                                                    |
| E542   | 0001   | 05       | Title       | Additional Tray Lift Motor timeout error                                                                                                    |
|        |        |          | Description | Unable to complete the operation even after the specified<br>period of time during initial rotation. When the Motor remains<br>in the same area for the specified period of time and the same<br>symptom occurs again after the first retry, it is detected as an |
|        |        |          | Remedy      | 1 Check if the Motor (M12) Connector is physically removed                                                                                                    |
|        |        |          | Remeuy      | 2. Replace the Motor.                                                                                                    |
|        |        |          |             | 3. Check if the Additional Tray Clock Sensor (S23) Connector is                                                                                                    |
|        |        |          |             | physically removed.                                                                                                    |
|        |        |          |             | 4. Replace the Additional Tray Clock Sensor (S23).                                                                                                    |

| E    | Detail | Location | Item                  | Description                                                                                                    |
|------|--------|----------|-----------------------|----------------------------------------------------------------------------------------------------|
| Code | Code   |          |                       |                                                                                                    |
| E542 | 0005   | 05       | Title                 | Additional Tray Lift Motor clock error                                                                                                    |
|      |        |          | Description           | At initial rotation, when the Tray Lift Motor rotates and clock<br>signal is not detected within the specified period of time, it is<br>detected as an error if the same symptom occurs again after<br>the first retry.                                                                                                    |
|      |        |          | Remedy                | <ol> <li>Check if the Motor (M12) Connector is physically removed.</li> <li>Replace the Motor.</li> <li>Check if the Additional Tray Clock Sensor (S23) Connector is<br/>physically removed.</li> <li>Replace the Additional Tray Clock Sensor (S23).</li> </ol>                                                                                                    |
| E542 | 8001   | 05       | Title                 | Tray 2 time out error                                                                                                    |
|      |        |          | Description           | If the tray does not return to home position when the tray 1 shift<br>motor is driven for 25 seconds.<br>If the tray does not move to other area when tray 2 shift motor<br>is driven for 5 seconds.                                                                                                    |
|      |        |          | Remedy                | <ol> <li>The Tray 2 shift area sensor PCB is faulty.</li> <li>The wiring between the finisher controller PCB and tray 2<br/>shift motor is faulty.</li> <li>The tray up/down mechanism is faulty.</li> <li>The Tray 2 shift motor (M105) is faulty.</li> <li>The finisher controller PCB is faulty.</li> </ol>                                                         |
| E542 | 8002   | 05       | Title                 | Tray 2 shift area error                                                                                                    |
|      |        |          | Description           | The upper limit area is reached before the tray 2 paper surface<br>sensor 1 detects the paper surface during paper surface<br>detection operation.<br>A discontinuous area is detected during tray operation.<br>During evacuation operation, arrival at the area beyond the tray<br>2 paper surface sensor 2 is detected before this sensor detects<br>paper surface. |
|      |        |          | Remedy                | <ol> <li>The tray 2 shift area sensor PCB is faulty.</li> <li>The wiring between the finisher controller PCB and tray 2<br/>shift motor is faulty.</li> <li>The tray up/down mechanism is faulty.</li> <li>The tray 2 shift motor (M105) is faulty.</li> <li>The finisher controller PCB is faulty.</li> </ol>                                                         |
| E542 | 8003   | 05       | Title                 | Tray 2 shift area error                                                                                                    |
|      |        |          | Description<br>Remedy | Tray 2 shift area error<br>1. The tray 2 shift area sensor PCB is faulty.<br>2. The wiring between the finisher controller PCB and tray 2<br>shift meter is faulty.                                                                                                    |
|      |        |          |                       | <ol> <li>The tray up/down mechanism is faulty.</li> <li>The tray 2 shift motor (M105) is faulty.</li> <li>The finisher controller PCB is faulty.</li> </ol>                                                                                                    |

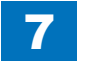

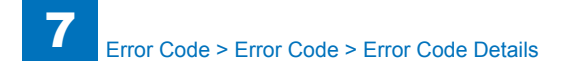

| E    | Detail | Location | Item        | Description                                                        |
|------|--------|----------|-------------|--------------------------------------------------------------------|
| Code | Code   |          |             |                                                                    |
| E542 | 8004   | 05       | Title       | The tray 2 shift motor clock error                                 |
|      |        |          | Description | The FG input cannot be detected when the tray 2 shift motor        |
|      |        |          |             | has been driven for 0.2 second.                                    |
|      |        |          | Remedy      | 1. The Tray 2 shift area sensor PCB is faulty.                     |
|      |        |          |             | 2. The wiring between the finisher controller PCB and tray 2       |
|      |        |          |             | shift motor is faulty.                                             |
|      |        |          |             | 3. The tray up/down mechanism is faulty.                           |
|      |        |          |             | 5. The finisher controller PCB is faulty.                          |
| E542 | 8005   | 05       | Title       | The tray 2 shift motor speed error                                 |
| 2042 | 0000   | 00       | Description | The lock detection signal turns OFE 150 ms after the lock          |
|      |        |          | Description | detection signal turned ON.                                        |
|      |        |          | Remedv      | 1. The trav 2 shift area sensor PCB is faulty.                     |
|      |        |          | ,           | 2. The wiring between the finisher controller PCB and tray 2       |
|      |        |          |             | shift motor is faulty.                                             |
|      |        |          |             | 3. The tray up/down mechanism is faulty.                           |
|      |        |          |             | 4. The tray 2 shift motor (M105) is faulty.                        |
|      |        | -        |             | 5. The finisher controller PCB is faulty.                          |
| E542 | 8006   | 05       | Title       | The tray 2 shift motor acceleration error                          |
|      |        |          | Description | The lock detection signal does not turn ON when the tray 2 shift   |
|      |        |          | Demedu      | A The tree 2 ehith erec correct DCD is foulty                      |
|      |        |          | Remedy      | 1. The tray 2 shift area sensor PCB is faulty.                     |
|      |        |          |             | shift motor is faulty                                              |
|      |        |          |             | 3. The tray up/down mechanism is faulty.                           |
|      |        |          |             | 4. The tray 2 shift motor (M105) is faulty.                        |
|      |        |          |             | 5. The finisher controller PCB is faulty.                          |
| E542 | 8007   | 05       | Title       | The tray 2 shift motor error                                       |
|      |        |          | Description | The lock detection signal does not turn OFF when the tray 2        |
|      |        |          |             | shift motor is at a stop.                                          |
|      |        |          | Remedy      | 1. The tray 2 shift area sensor PCB is faulty.                     |
|      |        |          |             | 2. The wiring between the finisher controller PCB and tray 2       |
|      |        |          |             | 3 The tray un/down mechanism is faulty                             |
|      |        |          |             | 4. The tray 2 shift motor (M105) is faulty.                        |
|      |        |          |             | 5. The finisher controller PCB is faulty.                          |
| E551 | 8001   | 05       | Title       | Front Fan lock error                                               |
|      |        |          | Description | While the front fan is rotating, this machine stops the front fan  |
|      |        |          |             | after detecting the lock signal.                                   |
|      |        |          |             | Then this machine retries to rotate the front fan, but lock signal |
|      |        |          |             | is detected again, this machine displays the error.                |
|      |        |          | Remedy      | 1. Check the Fan (M8).                                             |
|      |        |          |             | 2. Replace the finisher controller PCB.                            |

| E    | Detail | Location | Item        | Description                                                                             |
|------|--------|----------|-------------|-----------------------------------------------------------------------------------------|
| Code | Code   |          |             |                                                                                         |
| E551 | 8002   | 05       | Title       | Rear Fan lock error                                                                     |
|      |        |          | Description | While the rear fan is rotating, this machine stops the front fan                        |
|      |        |          |             | after detecting the lock signal.                                                        |
|      |        |          |             | Then this machine retries to rotate the rear fan, but lock signal                       |
|      |        |          |             | is detected again, this machine displays the error.                                     |
|      |        |          | Remedy      | 1. Check the Fan (M9).                                                                  |
|      |        |          |             | 2. Replace the finisher controller PCB.                                                 |
| E567 | 0001   | 05       | Title       | Shift Roller Release Motor fails to move from HP                                        |
|      |        |          | Description | At initial rotation, when the Motor rotates for specified period of                     |
|      |        |          |             | time and cannot move from HP, it is detected as an error if the                         |
|      |        |          |             | same symptom occurs again after the first retry                                         |
|      |        |          | Remedy      | 1. Check if the Motor (M5) Connector is physically removed.                             |
|      |        |          |             | 2. Replace the Motor.                                                                   |
|      |        |          |             | 3. Check II the Shift Roller Release Sensor (S3) Connector is                           |
|      |        |          |             | A Replace the Shift Boller Belease Sensor (S3)                                          |
| E567 | 0002   | 05       | Titlo       | Shift Roller Release Motor fails to return to HP                                        |
| 2007 | 0002   | 00       | Description | At initial rotation, when the Motor rotates for specified period                        |
|      |        |          | Description | of time and cannot return to HP it is detected as an error if the                       |
|      |        |          |             | same symptom occurs again after the first retry                                         |
|      |        |          | Remedy      | 1 Check if the Motor (M5) Connector is physically removed                               |
|      |        |          |             | 2. Replace the Motor.                                                                   |
|      |        |          |             | 3. Check if the Shift Roller Release Sensor (S3) Connector is                           |
|      |        |          |             | physically removed.                                                                     |
|      |        |          |             | 4. Replace the Shift Roller Release Sensor (S3).                                        |
| E56F | 0001   | 05       | Title       | Entrance Roller Release/Stopper HP Motor fails to move from                             |
|      |        |          |             | HP                                                                                      |
|      |        |          | Description | At initial rotation, when the Motor rotates for specified period of                     |
|      |        |          |             | time and cannot move from HP, it is detected as an error if the                         |
|      |        |          | Davida      | same symptom occurs again after the first retry.                                        |
|      |        |          | Remedy      | 1. Check if the Motor (M6) Connector is physically removed.                             |
|      |        |          |             | 2. Replace the Motor.<br>3. Check if the Entrance Poller Polesse/Stepher HP Senser (S5) |
|      |        |          |             | S. Check II the Entrance Roller Release/Stopper HF Sensor (SS)                          |
|      |        |          |             | 4 Replace the Entrance Roller Release/Stopper HP Sensor                                 |
|      |        |          |             | (S5).                                                                                   |
| E56F | 0002   | 05       | Title       | Entrance Roller Release/Stopper HP Motor fails to return to HP                          |
|      |        |          | Description | At initial rotation, when the Motor rotates for specified period                        |
|      |        |          |             | of time and cannot return to HP, it is detected as an error if the                      |
|      |        |          |             | same symptom occurs again after the first retry.                                        |
|      |        |          | Remedy      | 1. Check if the Motor (M6) Connector is physically removed.                             |
|      |        |          |             | 2. Replace the Motor.                                                                   |
|      |        |          |             | 3. Check if the Entrance Roller Release/Stopper HP Sensor (S5)                          |
|      |        |          |             | Connector is physically removed.                                                        |
|      |        |          |             | 4. Replace the Entrance Roller Release/Stopper HP Sensor                                |
|      |        |          |             | (55).                                                                                   |

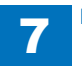

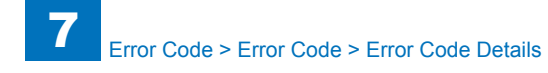

| E    | Detail | Location | Item        | Description                                                         |
|------|--------|----------|-------------|---------------------------------------------------------------------|
| Code | Code   |          |             |                                                                     |
| E571 | 0001   | 05       | Title       | Gripper Open/Close Motor fails to move from HP                      |
|      |        |          | Description | At initial rotation, when the Motor rotates for specified period of |
|      |        |          |             | time and cannot move from HP, it is detected as an error if the     |
|      |        |          |             | same symptom occurs again after the first retry.                    |
|      |        |          | Remedy      | 1. Check if the Motor (M7) Connector is physically removed.         |
|      |        |          |             | 2. Replace the Motor.                                               |
|      |        |          |             | 3. Check if the Gripper Arm HP Sensor (S13) Connector is            |
|      |        |          |             | A Poplace the Gripper Unit HP Sensor (S13)                          |
| E571 | 0002   | 05       | Titla       | Grinner Open/Close Motor fails to return to HP                      |
| L371 | 0002   | 05       | Description | At initial rotation, when the Motor rotates for specified period    |
|      |        |          | Description | of time and cannot return to HP it is detected as an error if the   |
|      |        |          |             | same symptom occurs again after the first retry.                    |
|      |        |          | Remedy      | 1. Check if the Motor (M7) Connector is physically removed.         |
|      |        |          | ,           | 2. Replace the Motor.                                               |
|      |        |          |             | 3. Check if the Gripper Arm HP Sensor (S13) Connector is            |
|      |        |          |             | physically removed.                                                 |
|      |        |          |             | 4. Replace the Gripper Unit HP Sensor (S7).                         |
| E575 | 0001   | 05       | Title       | Gripper Unit Move Motor fails to move from HP                       |
|      |        |          | Description | At initial rotation, when the Motor rotates for specified period of |
|      |        |          |             | time and cannot move from HP, it is detected as an error if the     |
|      |        |          |             | same symptom occurs again after the first retry.                    |
|      |        |          | Remedy      | 1. Check if the Motor (M2) Connector is physically removed.         |
|      |        |          |             | 2. Replace the Motor.                                               |
|      |        |          |             | nhysically removed                                                  |
|      |        |          |             | 4. Replace the Gripper Unit HP Sensor (S7).                         |
| E575 | 0002   | 05       | Title       | Gripper Unit Move Motor fails to return to HP                       |
|      |        |          | Description | At initial rotation, when the Motor rotates for specified period    |
|      |        |          |             | of time and cannot return to HP, it is detected as an error if the  |
|      |        |          |             | same symptom occurs again after the first retry.                    |
|      |        |          | Remedy      | 1. Check if the Motor (M2) Connector is physically removed.         |
|      |        |          |             | 2. Replace the Motor.                                               |
|      |        |          |             | 3. Check if the Gripper Unit HP Sensor (S7) Connector is            |
|      |        |          |             | physically removed.                                                 |
|      |        |          |             | 4. Replace the Gripper Unit HP Sensor (S7).                         |

| Е            | Detail | Location | Item                   | Description                                                                                                    |
|--------------|--------|----------|------------------------|----------------------------------------------------------------------------------------------------|
| Code         | Code   |          |                        | ·                                                                                                    |
| E584         | 8001   | 05       | Title                  | Shutter home position error                                                                                               |
|              |        |          | Description            | The stapler does not leave the shutter home position when the                                                             |
|              |        |          |                        | stack ejection motor has been driven for 30 seconds.                                                                      |
|              |        |          | Remedy                 | 1. The shutter home position sensor (PI113) is faulty.                                                                    |
|              |        |          | _                      | 2. The wiring between the finisher controller PCB and stack                                                               |
|              |        |          |                        | ejection motor, and between the finisher controller PCB and                                                               |
|              |        |          |                        | shutter clutch is faulty.                                                                                                 |
|              |        |          |                        | 3. The shutter mechanism is faulty.                                                                                       |
|              |        |          |                        | 4. The stack ejection motor (M102), shutter clutch (CL101), ang                                                           |
|              |        |          |                        | stack ejection lower roller clutch (CL102) is faulty.                                                                     |
| <b>FF0</b> 4 | 0000   | 05       | <b>T</b> :41 -         | 5. The finisher controller PCB is faulty.                                                                                 |
| E584         | 0002   | 05       | litle<br>Deservicities | Shutter nome position error                                                                                               |
|              |        |          | Description            | The stapler does not return to the shutter nome position when                                                             |
|              |        |          | Domody                 | 1. The shutter home position concer (PI442) is foulty.                                                                    |
|              |        |          | Remedy                 | <ol> <li>The shutter mechanism is faulty.</li> </ol>                                                                      |
|              |        |          |                        | <ol> <li>The shuller methanism is faulty.</li> <li>The stack ejection motor (M102) shutter clutch (CI 101) and</li> </ol> |
|              |        |          |                        | stack ejection lower roller clutch (CI 102) is faulty                                                                     |
|              |        |          |                        | 4. The finisher controller PCB is faulty.                                                                                 |
| E5F0         | 8001   | 05       | Title                  | Paper positioning plate home position error                                                                               |
|              |        |          | Description            | The paper positioning plate home positio sensor does not turn                                                             |
|              |        |          |                        | ON when the paper positioning plate motor has been driven for                                                             |
|              |        |          |                        | 1500 pulses.                                                                                                    |
|              |        |          | Remedy                 | 1. The paper positioning plate home position sensor (PI7) is                                                              |
|              |        |          |                        | faulty.                                                                                                    |
|              |        |          |                        | 2. The positioning plate drive mechanism is faulty.                                                                       |
|              |        |          |                        | 3. The paper positioning plate motor (M4) is faulty.                                                                      |
|              | 0000   | 05       | Title                  | 4. The saddle stitcher controller PCB is faulty.                                                                          |
| EDFU         | 8002   | 05       | Title<br>Description   | Paper positioning plate nome position error                                                                               |
|              |        |          | Description            | OFF when the paper positioning plate nome position sensor does not turn                                                   |
|              |        |          |                        | for 300 pulses                                                                                                    |
|              |        |          | Remedy                 | 1 The paper positioning plate home position sensor (PI7) is                                                               |
|              |        |          | rteniedy               | faulty                                                                                                    |
|              |        |          |                        | 2. Open circuit of the Harness between Finisher Controller PCB                                                            |
|              |        |          |                        | and Stack Delivery Motor & between Finisher Controller PCB                                                                |
|              |        |          |                        | and Shutter Open/Close Clutch                                                                                             |
|              |        |          |                        | 3. The positioning plate drive mechanism is faulty.                                                                       |
|              |        |          |                        | 4. The paper positioning plate motor (M4) is faulty.                                                                      |
|              |        |          |                        | 5. The saddle stitcher controller PCB is faulty.                                                                          |

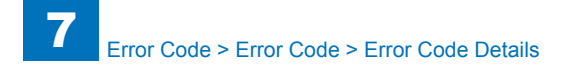

| E    | Detail | Location | Item        | Description                                                                                                    |
|------|--------|----------|-------------|----------------------------------------------------------------------------------------------------|
| Code | Code   |          |             |                                                                                                    |
| E5F1 | 8001   | 05       | Title       | Paper folding motor lock error                                                                                      |
|      |        |          | Description | The feed speed of the paper fold roller reaches 5 mm/sec or                                                         |
|      |        |          |             | less.                                                                                                    |
|      |        |          | Remedy      | 1. The paper folding motor clock sensor (PI4) and paper folding                                                     |
|      |        |          |             | home position sensor (PI21) is faulty.                                                                              |
|      |        |          |             | 2. The paper folding roller drive mechanism is faulty.                                                              |
|      |        |          |             | <ol> <li>I ne paper folding motor (M2) is faulty.</li> <li>The coddle stitcher controller DCP is faulty.</li> </ol> |
|      | 8002   | 05       | Titlo       | Paper positioning plate home position error                                                                         |
|      | 0002   | 05       | Description | The status of Paper Fold Home Position Sensor does not                                                              |
|      |        |          | Description | change although the Paper Fold Motor is driven for a specified                                                      |
|      |        |          |             | period of time.                                                                                                    |
|      |        |          | Remedv      | 1. The paper folding motor clock sensor (PI4) and paper folding                                                     |
|      |        |          | <b>,</b>    | home position sensor (PI21) is faulty.                                                                              |
|      |        |          |             | 2. The paper folding roller drive mechanism is faulty.                                                              |
|      |        |          |             | 3. The paper folding motor (M2) is faulty.                                                                          |
|      |        |          |             | 4. The saddle stitcher controller PCB is faulty.                                                                    |
| E5F2 | 8001   | 05       | Title       | Guide home position error                                                                                           |
|      |        |          | Description | The guide home position sensor does not turn ON when the                                                            |
|      |        |          |             | guide motor has been driven for 700 pulses.                                                                         |
|      |        |          | Remedy      | 1. The guide home position sensor (PI13) is faulty.                                                                 |
|      |        |          |             | 2. The guide plate drive mechanism is faulty.                                                                       |
|      |        |          |             | 3. The guide Motor (M3) is faulty.                                                                                  |
| E5E2 | 8002   | 05       | Titla       | Guide home position error                                                                                           |
|      | 0002   | 05       | Description | The quide home position sensor does not turn OFF when the                                                           |
|      |        |          | Description | quide motor has been driven for 50 pulses.                                                                          |
|      |        |          | Remedv      | 1. The guide home position sensor (PI13) is faulty.                                                                 |
|      |        |          | <b>,</b>    | 2. The guide plate drive mechanism is faulty.                                                                       |
|      |        |          |             | 3. The guide Motor (M3) is faulty.                                                                                  |
|      |        |          |             | 4. The saddle stitcher controller PCB is faulty.                                                                    |
| E5F3 | 8001   | 05       | Title       | Aligning plate home position error                                                                                  |
|      |        |          | Description | The aligning plate home position sensor does not turn ON when                                                       |
|      |        |          |             | the aligning plate motor has been driven for 500 pulses.                                                            |
|      |        |          | Remedy      | 1. The aligning plate home position sensor (PI5) is faulty.                                                         |
|      |        |          |             | 2. The aligning plate drive mechanism is faulty.                                                                    |
|      |        |          |             | <ul> <li>The aligning motor (IVID) IS faulty.</li> <li>The saddle stitcher controller PCP is faulty.</li> </ul>     |
| E5E3 | 8002   | 05       | Title       | Aligning plate home position error                                                                                  |
| 2013 | 0002   | 00       | Description | The aligning plate home position enor                                                                               |
|      |        |          | Description | when the aligning plate motor has been driven for 50 pulses                                                         |
|      |        |          | Remedy      | 1 The aligning plate home position sensor (PI5) is faulty                                                           |
|      |        |          |             | 2. The aligning plate drive mechanism is faulty.                                                                    |
|      |        |          |             | 3. The aligning motor (M5) is faulty.                                                                               |
|      |        |          |             | 4. The saddle stitcher controller PCB is faulty.                                                                    |

| n the           |
|-----------------|
| n the           |
| n the<br>≥n the |
| en the          |
| en the          |
| en the          |
| en the          |
| en the          |
| en the          |
|                 |
|                 |
|                 |
|                 |
|                 |
|                 |
| 1 the           |
|                 |
| <i>'</i> -      |
|                 |
|                 |
| on the          |
| in the          |
| /               |
|                 |
|                 |
|                 |
| Irn             |
| or 0.5          |
|                 |
| aper            |
| ıg              |
|                 |
|                 |
|                 |
|                 |
|                 |
| for             |
| 101             |
| anor            |
| aper            |
| ч               |
|                 |
|                 |
|                 |
|                 |

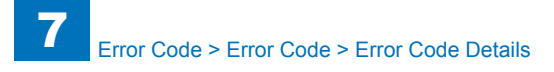

| E    | Detail | Location | Item        | Description                                                                                                    |
|------|--------|----------|-------------|----------------------------------------------------------------------------------------------------|
| Code | Code   |          |             |                                                                                                    |
| E5F6 | 8003   | 05       | Title       | Paper pushing plate motor clock error                                                                                    |
|      |        |          | Description | The number of pulses detected by the paper pushing plate                                                                 |
|      |        |          |             | motor clock sensor is 6 pulses or less.                                                                                  |
|      |        |          | Remedy      | 1. The paper pushing plate home position sensor (PI14), paper                                                            |
|      |        |          |             | pushing plate top position sensor (PI15), and paper pushing                                                              |
|      |        |          |             | plate motor clock sensor (PI1) is faulty.                                                                                |
|      |        |          |             | 2. The paper pushing plate drive mechanism is faulty.                                                                    |
|      |        |          |             | 3. The paper pushing plate motor (M8) is faulty.                                                                         |
| 5550 | 0004   | 0.5      | <b>T</b> .0 | 4. The saddle stitcher controller PCB is faulty.                                                                         |
| E5F6 | 8004   | 05       | Title       |                                                                                                    |
|      |        |          | Description | The paper pushing plate leading edge position sensor does not                                                            |
|      |        |          |             | turn ON when the paper pushing plate motor has been driven                                                               |
|      |        |          | <b>_</b>    | tor U.1 sec.                                                                                                    |
|      |        |          | Remedy      | 1. The paper pushing plate nome position sensor (PI14), paper                                                            |
|      |        |          |             | pushing plate top position sensor (PI15), and paper pushing                                                              |
|      |        |          |             | plate motor clock sensor (PTT) is faulty.                                                                                |
|      |        |          |             | 2. The paper pushing plate motor (M8) is faulty.                                                                         |
|      |        |          |             | <ol> <li>The paper pushing plate motor (wo) is faulty.</li> <li>The saddle stitcher controller PCB is faulty.</li> </ol> |
| ESEG | 8005   | 05       | Titlo       | Pushing position orror                                                                                                   |
|      | 0000   | 05       | Description | The paper pushing plate leading edge position sensor does not                                                            |
|      |        |          | Description | turn OFF when the paper pushing plate motor has been driven                                                              |
|      |        |          |             | for 0.5 sec                                                                                                    |
|      |        |          | Remedy      | 1 The paper pushing plate home position sensor (PI14) paper                                                              |
|      |        |          | Remeay      | pushing plate top position sensor (PI15) and paper pushing                                                               |
|      |        |          |             | plate motor clock sensor (PI1) is faulty.                                                                                |
|      |        |          |             | 2. The paper pushing plate drive mechanism is faulty.                                                                    |
|      |        |          |             | 3. The paper pushing plate motor (M8) is faulty.                                                                         |
|      |        |          |             | 4. The saddle stitcher controller PCB is faulty.                                                                         |

T-7-5

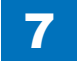

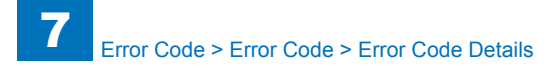

| E    | Detail | Location | Item        | Description                                                      |
|------|--------|----------|-------------|------------------------------------------------------------------|
| Code | Code   |          |             |                                                                  |
| E602 | 0001   | 00       | Title       | HDD detection error                                              |
|      |        |          | Description | HDD fails to be Ready. HDD is not formatted.                     |
|      |        |          |             | Error, the system of the host machine has not been started       |
|      |        |          |             | normally.                                                        |
|      |        |          |             | Therefore the error code is not recorded in the log.             |
|      |        |          | Remedy      | 1. Turn OFF the main power and check connection of the HDD       |
|      |        |          |             | cable. Then, turn ON the main power.                             |
|      |        |          |             | 2. Replace the HDD cable.                                        |
|      |        |          |             | 3. Erase all partitions that can be initialized (all of erasable |
|      |        |          |             | partition data is erased)                                        |
|      |        |          |             | Press (Settings/Registration key) -> (2, 8) -> (Settings/        |
|      |        |          |             | Registration key), enter [1]:CHK-TYPE=0, select [3]:HD-CLEAR,    |
|      |        |          |             | and turn OFF and then ON the main power.                         |
|      |        |          |             | 4. Turn ON the main power using (2+8) to enter download          |
|      |        |          |             | mode, and execute [4]: Clear/Format (HDD format) using SST       |
|      |        |          |             | or a USB memory device.                                          |
|      |        |          |             | 5. Replace the HDD                                               |
|      |        |          |             | 6. Replace Main Controller PCB 2                                 |

| E    | Detail | Location | Item        | Description                                                                                                    |
|------|--------|----------|-------------|----------------------------------------------------------------------------------------------------|
| code | Code   |          |             |                                                                                                    |
| 602  | 0102   | 00       | Title       | Error in HDD                                                                                                    |
|      |        |          | Description | The system-related area Error (The file system failed to be<br>initialized properly at startup)<br>Error, the system of the host machine has not been started<br>normally.<br>Therefore the error code is not recorded in the log.                                                                                                    |
|      |        |          | Remedy      | When the problem is not solved by turning OFF and then ON<br>the power, ask the followings to user.<br>A. Preferring to give priority on recovery time although data is<br>deleted<br>B. Preferring to wait for tens of minutes with possibility that data<br>can be protected (Tell the user that data may not be able to be<br>protected in the worst case.)                                                                                                    |
|      |        |          |             | Case A<br>1.Turn ON the main power using (2+8) to enter download mode,<br>and execute [4]: Clear/Format -> [1]:Disk Format (HDD format)<br>using SST or a USB memory device.<br>2. Replace the HDD.<br>3. Replace Main Controller PCB 2                                                                                                    |
|      |        |          |             | Case B<br>1. Try to recover the corresponding file/partition.<br>Press (Settings/Registration key) -> (2, 8) -> (Settings/<br>Registration key), enter [1]:CHK-TYPE=0, select [3]:HD-CLEAR,<br>and turn OFF and then ON the main power.<br>2. Back up necessary data.<br>3. Enter CHK-TYPE=0, enter HD-CLEAR, and then turn OFF<br>and then ON the power. (Delete all the partitions that can be<br>deleted.) After that, restore the backup data.<br>4. Turn ON the main power using (2+8) to enter download<br>mode, and execute [4]: Clear/Format -> [1]:Disk Format (HDD<br>format) using SST or a USB memory device.<br>5. Replace the HDD.<br>6. Replace Main Controller PCB 2<br>Note: Although the problem can be solved with step 1 in some<br>cases, there is a possibility that the error may occur again;<br>therefore the atoms 1 thereof a |

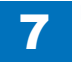

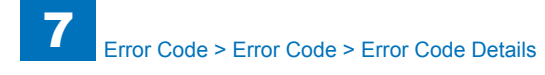

| Е    | Detail | Location | Item        | Description                                                                                                    |
|------|--------|----------|-------------|----------------------------------------------------------------------------------------------------|
| Code | Code   |          |             |                                                                                                    |
| E602 | 0103   | 00       | Title       | Error in HDD                                                                                                    |
|      |        |          | Description | The system-related area Error (I/O error occurred in the file                                                                                                    |
|      |        |          |             | system at startup)                                                                                                    |
|      |        |          |             |                                                                                                    |
|      |        |          |             | Therefore the error code is not recorded in the log                                                                                                    |
|      |        |          | Remedy      | When the problem is not solved by turning OFF and then ON                                                                                                    |
|      |        |          | rtemedy     | the power, ask the followings to user.                                                                                                    |
|      |        |          |             | A. Preferring to give priority on recovery time although data is                                                                                                    |
|      |        |          |             | deleted                                                                                                    |
|      |        |          |             | B. Preferring to wait for tens of minutes with possibility that data<br>can be protected (Tell the user that data may not be able to be<br>protected in the worst case.)                                                      |
|      |        |          |             | Case A                                                                                                    |
|      |        |          |             | 1.Turn ON the main power using (2+8) to enter download mode,<br>and execute [4]: Clear/Format -> [1]:Disk Format (HDD format)<br>using SST or a USB memory device.                                                            |
|      |        |          |             | 3. Replace Main Controller PCB 2                                                                                                    |
|      |        |          |             | Case B                                                                                                    |
|      |        |          |             | 1. Try to recover the corresponding file/partition.<br>Press (Settings/Registration key) -> (2, 8) -> (Settings/<br>Registration key), enter [1]:CHK-TYPE=0, select [3]:HD-CLEAR,<br>and turn OFF and then ON the main power. |
|      |        |          |             | <ol> <li>Back up necessary data.</li> <li>Enter CHK-TYPE=0, enter HD-CLEAR, and then turn OFF</li> </ol>                                                                                                    |
|      |        |          |             | and then ON the power. (Delete all the partitions that can be                                                                                                    |
|      |        |          |             | 4 Turn ON the main power using (2+8) to enter download                                                                                                    |
|      |        |          |             | mode, and execute [4]: Clear/Format -> [1]:Disk Format (HDD                                                                                                    |
|      |        |          |             | format) using SST or a USB memory device.                                                                                                    |
|      |        |          |             | <ul> <li>c. Replace the HDD.</li> <li>c. Replace Main Controller BCB 2</li> </ul>                                                                                                    |
|      |        |          |             | 0. Replace Wall Controller PCB 2                                                                                                    |
|      |        |          |             | cases there is a possibility that the error may occur again.                                                                                                    |
|      |        |          |             | therefore, be sure to perform the steps 1 through 3.                                                                                                    |

| Е   | Detail | Location | Item        | Description                                                                                                    |
|-----|--------|----------|-------------|----------------------------------------------------------------------------------------------------|
| ode | Code   |          |             |                                                                                                    |
| 602 | 0112   | 00       | Title       | Error in HDD                                                                                                    |
|     |        |          | Description | The system-related area Error (Error in file system writing after startup)                                                                                                    |
|     |        |          | Remedy      | When the problem is not solved by turning OFF and then ON<br>the power, ask the followings to user.<br>A. Preferring to give priority on recovery time although data is<br>deleted<br>B. Preferring to wait for tens of minutes with possibility that data<br>can be protected (Tell the user that data may not be able to be<br>protected in the worst case.)                                                                                                    |
|     |        |          |             | Case A<br>1. Enter COPIER > FUNCTION > SYSTEM > CHK-TYPE=0,<br>enter COPIER > FUNCTION > SYSTEM > HD-CLEAR=1, and<br>then turn OFF and then ON the power. (All the partitions that<br>can be deleted are deleted.)<br>2. Turn ON the main power using (2+8) or select COPIER ><br>FUNCTION > SYSTEM > DOWNLOAD to enter download<br>mode, and execute [4]: Clear/Format -> [1]:Disk Format (HDD<br>format) using SST or a USB memory device.<br>3. Replace the HDD.<br>4. Replace Main Controller PCB 2                                                                                                    |
|     |        |          |             | Case B<br>1. Try to recover the corresponding file/partition.<br>Enter COPIER > FUNCTION > SYSTEM > CHK-TYPE=0, enter<br>COPIER > FUNCTION > SYSTEM > HD-CHECK=1, and then<br>turn OFF and then ON the power.<br>2. Back up necessary data.<br>3. Enter COPIER > FUNCTION > SYSTEM > CHK-TYPE=0,<br>enter COPIER > FUNCTION > SYSTEM > HD-CLEAR=1, and<br>then turn OFF and then ON the power. (Delete all the partitions<br>that can be deleted.) After that, restore the backup data.<br>4. Turn ON the main power using (2+8) or select COPIER ><br>FUNCTION > SYSTEM > DOWNLOAD to enter download<br>mode, and execute [4]: Clear/Format -> [1]:Disk Format (HDD<br>format) using SST or a USB memory device.<br>5. Replace the HDD.<br>6. Replace Main Controller PCB 2<br>Note: Although the problem can be solved with step 1 in some<br>cases, there is a possibility that the error may occur again;<br>therefore he sure to perform the steps 1 through 3 |

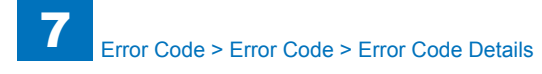

| E    | Detail | Location | Item        | Description                                                               |  | E    | De |  |  |
|------|--------|----------|-------------|---------------------------------------------------------------------------|--|------|----|--|--|
| Code | Code   |          |             |                                                                           |  | Code | Co |  |  |
| E602 | 0113   | 00       | Title       | Error in HDD                                                              |  | E602 | 02 |  |  |
|      | Descri |          | Description | Description The system-related area Error (I/O error occurred in the file |  |      |    |  |  |
|      |        |          |             | system after startup)                                                     |  |      |    |  |  |
|      |        |          | Remedy      | When the problem is not solved by turning OFF and then ON                 |  |      |    |  |  |
|      |        |          |             | the power, ask the followings to user.                                    |  |      |    |  |  |
|      |        |          |             | A. Preferring to give priority on recovery time although data is deleted  |  |      |    |  |  |
|      |        |          |             | B. Preferring to wait for tens of minutes with possibility that data      |  |      |    |  |  |
|      |        |          |             | can be protected (Tell the user that data may not be able to be           |  |      |    |  |  |
|      |        |          |             | protected in the worst case.)                                             |  |      |    |  |  |
|      |        |          |             | Case A                                                                    |  |      |    |  |  |
|      |        |          |             | 1. Enter COPIER > FUNCTION > SYSTEM > CHK-TYPE=0,                         |  |      |    |  |  |
|      |        |          |             | enter COPIER > FUNCTION > SYSTEM > HD-CLEAR=1, and                        |  |      |    |  |  |
|      |        |          |             | then turn OFF and then ON the power. (All the partitions that             |  |      |    |  |  |
|      |        |          |             | can be deleted are deleted.)                                              |  |      |    |  |  |
|      |        |          |             | 2. Turn ON the main power using (2+8) or select COPIER >                  |  |      |    |  |  |
|      |        |          |             | FUNCTION > STSTEM > DOWINEOAD to enter dowinioad                          |  |      |    |  |  |
|      |        |          |             | format) using SST or a LISB memory device                                 |  |      |    |  |  |
|      |        |          |             | 3 Replace the HDD                                                         |  |      |    |  |  |
|      |        |          |             | 4. Replace Main Controller PCB 2                                          |  |      |    |  |  |
|      |        |          |             | Case B                                                                    |  |      |    |  |  |
|      |        |          |             | 1. Try to recover the corresponding file/partition.                       |  |      |    |  |  |
|      |        |          |             | Enter COPIER > FUNCTION > SYSTEM > CHK-TYPE=0, enter                      |  |      |    |  |  |
|      |        |          |             | COPIER > FUNCTION > SYSTEM > HD-CHECK=1, and then                         |  |      |    |  |  |
|      |        |          |             | turn OFF and then ON the power.                                           |  |      |    |  |  |
|      |        |          |             | 2. Back up necessary data.                                                |  |      |    |  |  |
|      |        |          |             | 3. Enter COPIER > FUNCTION > SYSTEM > CHK-TYPE=0,                         |  |      |    |  |  |
|      |        |          |             | enter COPIER > FUNCTION > SYSTEM > HD-CLEAR=1, and                        |  |      |    |  |  |
|      |        |          |             | then turn OFF and then ON the power. (Delete all the partitions           |  |      |    |  |  |
|      |        |          |             | that can be deleted.) After that, restore the backup data.                |  |      |    |  |  |
|      |        |          |             | FLINCTION > SYSTEM > DOW/NLOAD to enter download                          |  |      |    |  |  |
|      |        |          |             | mode and execute [4]: Clear/Format -> [1]:Disk Format (HDD                |  |      |    |  |  |
|      |        |          |             | format) using SST or a USB memory device.                                 |  |      |    |  |  |
|      |        |          |             | 5. Replace the HDD.                                                       |  |      |    |  |  |
|      |        |          |             | 6. Replace Main Controller PCB 2                                          |  |      |    |  |  |
|      |        |          |             | Note: Although the problem can be solved with step 1 in some              |  |      |    |  |  |
|      |        |          |             | cases, there is a possibility that the error may occur again;             |  |      |    |  |  |
|      |        |          |             | therefore, be sure to perform the steps 1 through 3.                      |  |      |    |  |  |

| Detail | Location | Item        | Description                                                                                                    |
|--------|----------|-------------|----------------------------------------------------------------------------------------------------|
| Code   |          |             |                                                                                                    |
| 0202   | 00       | Title       | Error in HDD                                                                                                    |
|        |          | Description | SWAP (temporary file / memory alternative area) Error (The file<br>system failed to be initialized properly at startup)<br>Error, the system of the host machine has not been started<br>normally.<br>Therefore the error code is not recorded in the log.                                                                                                    |
|        |          | Remedy      | <ul> <li>When the problem is not solved by turning OFF and then ON the power, ask the followings to user.</li> <li>A. Preferring to give priority on recovery time although data is deleted</li> <li>B. Preferring to wait for tens of minutes with possibility that data can be protected (Tell the user that data may not be able to be protected in the worst case.)</li> </ul>                                                                                                    |
|        |          |             | Case A<br>1.Erase all partitions that can be initialized (all of erasable<br>partition data is erased)<br>(All the partitions that can be deleted are deleted.)<br>2. Turn ON the main power using (2+8) to enter download<br>mode, and execute [4]: Clear/Format -> [1]:Disk Format (HDD<br>format) using SST or a USB memory device.<br>3. Replace the HDD.<br>4. Replace Main Controller PCB 2                                                                                                    |
|        |          |             | Case B<br>1. Try to recover the corresponding file/partition.<br>Press (Settings/Registration key) -> (2, 8) -> (Settings/<br>Registration key), enter [1]:CHK-TYPE=0, select [3]:HD-CLEAR,<br>and turn OFF and then ON the main power.<br>2. Back up necessary data.<br>3. Enter CHK-TYPE=0, enter HD-CLEAR, and then turn OFF<br>and then ON the power. (Delete all the partitions that can be<br>deleted.) After that, restore the backup data.<br>4. Turn ON the main power using (2+8) to enter download<br>mode, and execute [4]: Clear/Format -> [1]:Disk Format (HDD<br>format) using SST or a USB memory device.<br>5. Replace the HDD.<br>6. Replace Main Controller PCB 2<br>Note: Although the problem can be solved with step 1 in some<br>cases, there is a possibility that the error may occur again;<br>therefore. be sure to perform the steps 1 through 3 |

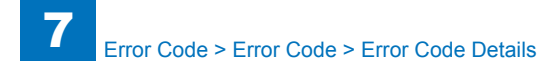

| E    | Detail | Location | Item        | Description                                                                                                    |
|------|--------|----------|-------------|----------------------------------------------------------------------------------------------------|
| Code | Code   |          |             |                                                                                                    |
| E602 | 0203   | 00       | Title       | Error in HDD                                                                                                    |
|      |        |          | Description | SWAP (temporary file / memory alternative area) Error (I/O error<br>occurred in the file system at startup)<br>Error, the system of the host machine has not been started<br>normally.<br>Therefore the error code is not recorded in the log.                                                                                                    |
|      |        |          | Remedy      | When the problem is not solved by turning OFF and then ON<br>the power, ask the followings to user.<br>A. Preferring to give priority on recovery time although data is<br>deleted<br>B. Preferring to wait for tens of minutes with possibility that data<br>can be protected (Tell the user that data may not be able to be<br>protected in the worst case.)                                                                                                    |
|      |        |          |             | Case A<br>1.Erase all partitions that can be initialized (all of erasable<br>partition data is erased)<br>(All the partitions that can be deleted are deleted.)<br>2. Turn ON the main power using (2+8) to enter download<br>mode, and execute [4]: Clear/Format -> [1]:Disk Format (HDD<br>format) using SST or a USB memory device.<br>3. Replace the HDD.<br>4. Replace Main Controller PCB 2                                                                                                    |
|      |        |          |             | Case B<br>1. Try to recover the corresponding file/partition.<br>Press (Settings/Registration key) -> (2, 8) -> (Settings/<br>Registration key), enter [1]:CHK-TYPE=0, select [3]:HD-CLEAR,<br>and turn OFF and then ON the main power.<br>2. Back up necessary data.<br>3. Enter CHK-TYPE=0, enter HD-CLEAR, and then turn OFF<br>and then ON the power. (Delete all the partitions that can be<br>deleted.) After that, restore the backup data.<br>4. Turn ON the main power using (2+8) to enter download<br>mode, and execute [4]: Clear/Format -> [1]:Disk Format (HDD<br>format) using SST or a USB memory device.<br>5. Replace the HDD.<br>6. Replace Main Controller PCB 2<br>Note: Although the problem can be solved with step 1 in some<br>cases, there is a possibility that the error may occur again; |

| Е    | Detail | Location | Item        | Description                                                                                                    |
|------|--------|----------|-------------|----------------------------------------------------------------------------------------------------|
| Code | Code   |          |             |                                                                                                    |
| E602 | 0212   | 00       | Title       | Error in HDD                                                                                                    |
|      |        |          | Description | SWAP (temporary file / memory alternative area) Error (Error in<br>file system writing after startup)                                                                                                    |
|      |        |          | Remedy      | <ul> <li>When the problem is not solved by turning OFF and then ON the power, ask the followings to user.</li> <li>A. Preferring to give priority on recovery time although data is deleted</li> <li>B. Preferring to wait for tens of minutes with possibility that data can be protected (Tell the user that data may not be able to be protected in the worst case.)</li> </ul>                                                                                                    |
|      |        |          |             | Case A<br>1. Enter COPIER > FUNCTION > SYSTEM > CHK-TYPE=0,<br>enter COPIER > FUNCTION > SYSTEM > HD-CLEAR=1, and<br>then turn OFF and then ON the power. (All the partitions that<br>can be deleted are deleted.)<br>2. Turn ON the main power using (2+8) or select COPIER ><br>FUNCTION > SYSTEM > DOWNLOAD to enter download<br>mode, and execute [4]: Clear/Format -> [1]:Disk Format (HDD<br>format) using SST or a USB memory device.<br>3. Replace the HDD.<br>4. Replace Main Controller PCB 2                                                                                                    |
|      |        |          |             | Case B<br>1. Try to recover the corresponding file/partition.<br>Enter COPIER > FUNCTION > SYSTEM > CHK-TYPE=0, enter<br>COPIER > FUNCTION > SYSTEM > HD-CHECK=1, and then<br>turn OFF and then ON the power.<br>2. Back up necessary data.<br>3. Enter COPIER > FUNCTION > SYSTEM > CHK-TYPE=0,<br>enter COPIER > FUNCTION > SYSTEM > HD-CLEAR=1, and<br>then turn OFF and then ON the power. (Delete all the partitions<br>that can be deleted.) After that, restore the backup data.<br>4. Turn ON the main power using (2+8) or select COPIER ><br>FUNCTION > SYSTEM > DOWNLOAD to enter download<br>mode, and execute [4]: Clear/Format -> [1]:Disk Format (HDD<br>format) using SST or a USB memory device.<br>5. Replace the HDD.<br>6. Replace Main Controller PCB 2<br>Note: Although the problem can be solved with step 1 in some<br>cases, there is a possibility that the error may occur again;<br>therefore, he gives to perform the store 1 through 3 |

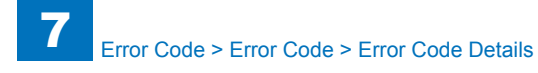

| Е    | Detail | Location | Item        | Description                                                                                                    |
|------|--------|----------|-------------|----------------------------------------------------------------------------------------------------|
| Code | Code   |          |             |                                                                                                    |
| E602 | 0213   | 00       | Title       | Error in HDD                                                                                                    |
|      |        |          | Description | SWAP (temporary file / memory alternative area) Error (I/O error                                                                                                    |
|      |        |          | Remedy      | When the problem is not solved by turning OFF and then ON                                                                                                    |
|      |        |          | Remedy      | the power ask the followings to user                                                                                                    |
|      |        |          |             | A. Preferring to give priority on recovery time although data is                                                                                                    |
|      |        |          |             | aeletea<br>B. Broforring to wait for tone of minutos with possibility that data                                                                                          |
|      |        |          |             | can be protected (Tell the user that data may not be able to be<br>protected in the worst case.)                                                                         |
|      |        |          |             | Case A                                                                                                    |
|      |        |          |             | 1. Enter COPIER > FUNCTION > SYSTEM > CHK-TYPE=0,<br>enter COPIER > FUNCTION > SYSTEM > HD-CLEAR=1, and<br>then turn OFF and then ON the power. (All the partitions that |
|      |        |          |             | can be deleted are deleted.)<br>2. Turn ON the main power using (2+8) or select COPIER >                                                                                 |
|      |        |          |             | FUNCTION > SYSTEM > DOWNLOAD to enter download                                                                                                    |
|      |        |          |             | format) using SST or a USB memory device.                                                                                                    |
|      |        |          |             | 4. Replace Main Controller PCB 2                                                                                                    |
|      |        |          |             | Case B                                                                                                    |
|      |        |          |             | 1. Try to recover the corresponding file/partition.<br>Enter COPIER > FUNCTION > SYSTEM > CHK-TYPE=0, enter<br>COPIER > FUNCTION > SYSTEM > HD-CHECK=1, and then         |
|      |        |          |             | turn OFF and then ON the power.                                                                                                    |
|      |        |          |             | <ol> <li>Back up necessary data.</li> <li>Enter COPIER &gt; FUNCTION &gt; SYSTEM &gt; CHK-TYPE=0,</li> </ol>                                                             |
|      |        |          |             | then turn OFF and then ON the power. (Delete all the partitions                                                                                                    |
|      |        |          |             | that can be deleted.) After that, restore the backup data.<br>4. Turn ON the main power using (2+8) or select COPIER >                                                   |
|      |        |          |             | FUNCTION > SYSTEM > DOWNLOAD to enter download                                                                                                    |
|      |        |          |             | format) using SST or a USB memory device.                                                                                                    |
|      |        |          |             | 6. Replace Main Controller PCB 2                                                                                                    |
|      |        |          |             | Note: Although the problem can be solved with step 1 in some                                                                                                    |
|      |        |          |             | therefore, be sure to perform the steps 1 through 3.                                                                                                    |

| E    | Detail | Location | Item        | Description                                                                                                    |
|------|--------|----------|-------------|----------------------------------------------------------------------------------------------------|
| Code | Code   |          |             |                                                                                                    |
| E602 | 0302   | 00       | Title       | Error in HDD                                                                                                    |
|      |        |          | Description | The MEAP-related area Error (The file system failed to be<br>initialized properly at startup)<br>Error, the system of the host machine has not been started<br>normally.<br>Therefore the error code is not recorded in the log.                                                                                                    |
|      |        |          | Remedy      | Therefore the error code is not recorded in the log.<br>When the problem is not solved by turning OFF and then ON<br>the power, ask the followings to user.<br>A. Preferring to give priority on recovery time although data is<br>deleted<br>B. Preferring to wait for tens of minutes with possibility that data<br>can be protected (Tell the user that data may not be able to be<br>protected in the worst case.)<br>Case A<br>1. Press (Settings/Registration key) -> (2+8) -> (Settings/<br>Registration key), enter [1]:CHK-TYPE=3, select [3]:HD-CLEAR,<br>and turn OFF and then ON the main power.<br>2. Turn ON the main power using (2+8) to enter download<br>mode, and execute [4]: Clear/Format -> [1]:Disk Format (HDD<br>format) using SST or a USB memory device.<br>3. Replace the HDD.<br>4. Replace Main Controller PCB 2<br>Case B<br>1. Try to recover the corresponding file/partition.<br>Press (Settings/Registration key) -> (2+8) -> (Settings/<br>Registration key), enter [1]:CHK-TYPE=3, select [3]:HD-CHECK,<br>and turn OFF and then ON the main power.<br>2. Back up necessary data.<br>3. Enter CHK-TYPE=3, enter HD-CLEAR, and then turn OFF<br>and then ON the power. (Delete all the partitions that can be<br>deleted.) After that, restore the backup data.<br>4. Enter CHK-TYPE=0, enter HD-CLEAR, and then turn OFF<br>and then ON the power. (Delete all the partitions that can be |
|      |        |          |             | 5. Turn ON the main power using (2+8) to enter download<br>mode, and execute [4]: Clear/Format -> [1]:Disk Format (HDD<br>format) using SST or a USB memory device.<br>6. Replace the HDD.<br>7. Replace Main Controller PCB 2                                                                                                    |
|      |        |          |             | Note: Although the problem can be solved with step 1 in some cases, there is a possibility that the error may occur again; therefore, be sure to perform the steps 1 through 3.                                                                                                    |

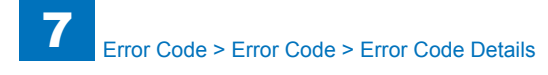

| Е    | Detail | Location | Item        | Description                                                                                                    |
|------|--------|----------|-------------|----------------------------------------------------------------------------------------------------|
| Code | Code   |          |             |                                                                                                    |
| E602 | 0303   | 00       | Title       | Error in HDD                                                                                                    |
|      |        |          | Description | The MEAP-related area Error (I/O error occurred in the file system at startup)                                                                                                    |
|      |        |          |             | Error, the system of the host machine has not been started normally.                                                                                                    |
|      |        |          |             | I herefore the error code is not recorded in the log.                                                                                                    |
|      |        |          | Remedy      | When the problem is not solved by turning OFF and then ON the power, ask the followings to user.                                                                                          |
|      |        |          |             | A. Pretering to give priority of recovery time attribugin data is deleted                                                                                                    |
|      |        |          |             | B. Preferring to wait for tens or minutes with possibility that data<br>can be protected (Tell the user that data may not be able to be<br>protected in the worst case.)                  |
|      |        |          |             | Case A<br>1. Press (Settings/Registration key) -> (2+8) -> (Settings/                                                                                                    |
|      |        |          |             | Registration key), enter [1]:CHK-TYPE=3, select [3]:HD-CLEAR, and turn OFF and then ON the main power.                                                                                    |
|      |        |          |             | <ol> <li>Turn ON the main power using (2+8) to enter download<br/>mode, and execute [4]: Clear/Format -&gt; [1]:Disk Format (HDD<br/>format) using SST or a USB memory device.</li> </ol> |
|      |        |          |             | <ol> <li>Replace the HDD.</li> <li>Replace Main Controller PCB 2</li> </ol>                                                                                                    |
|      |        |          |             | Case B<br>1 Try to recover the corresponding file/partition                                                                                                    |
|      |        |          |             | Press (Settings/Registration key) -> (2+8) -> (Settings/<br>Registration key), enter [1]:CHK-TYPE=3, select [3]:HD-CHECK,<br>and turn OFF and then ON the main power.                     |
|      |        |          |             | <ol> <li>Back up necessary data.</li> <li>Enter CHK-TYPE=3, enter HD-CLEAR, and then turn OFF</li> </ol>                                                                                  |
|      |        |          |             | and then ON the power. (Delete all the partitions that can be deleted.) After that, restore the backup data.                                                                              |
|      |        |          |             | 4. Enter CHK-TYPE=0, enter HD-CLEAR, and then turn OFF<br>and then ON the power. (Delete all the partitions that can be<br>deleted.) After that, restore the backup data                  |
|      |        |          |             | 5. Turn ON the main power using (2+8) to enter download<br>mode, and execute [4]: Clear/Format -> [1]:Disk Format (HDD                                                                    |
|      |        |          |             | format) using SST or a USB memory device.<br>6. Replace the HDD.                                                                                                    |
|      |        |          |             | <ol> <li>Replace Main Controller PCB 2</li> <li>Note: Although the problem can be solved with step 1 in some</li> </ol>                                                                   |
|      |        |          |             | cases, there is a possibility that the error may occur again;<br>therefore, be sure to perform the steps 1 through 3.                                                                     |

| E    | Detail | Location | Item        | Description                                                                                                    |
|------|--------|----------|-------------|----------------------------------------------------------------------------------------------------|
| Code | Code   |          |             |                                                                                                    |
| E602 | 0312   | 00       | Title       | Error in HDD                                                                                                    |
|      |        |          | Description | The MEAP-related area Error (Error in file system writing after                                                                                                    |
|      |        |          |             | startup)                                                                                                    |
|      |        |          | Remedy      | When the problem is not solved by turning OFF and then ON                                                                                                    |
|      |        |          |             | A Preferring to give priority on recovery time although data is                                                                                                    |
|      |        |          |             | deleted                                                                                                    |
|      |        |          |             | B. Preferring to wait for tens of minutes with possibility that data can be protected (Tell the user that data may not be able to be protected in the worst case.)                                                                                                    |
|      |        |          |             | Case A<br>1. Enter COPIER > FUNCTION > SYSTEM > CHK-TYPE=3,<br>enter COPIER > FUNCTION > SYSTEM > HD-CLEAR=1, and<br>then turn OFF and then ON the power.<br>2. Turn ON the main power using (2+8) or select COPIER ><br>FUNCTION > SYSTEM > DOWNLOAD to enter download<br>mode, and execute [4]: Clear/Format -> [1]:Disk Format (HDD<br>format) using SST or a USB memory device.<br>3. Replace the HDD.<br>4. Replace Main Controller PCB 2                                                                                                    |
|      |        |          |             | Case B<br>1. Try to recover the corresponding file/partition.<br>Enter COPIER > FUNCTION > SYSTEM > CHK-TYPE=3, enter<br>COPIER > FUNCTION > SYSTEM > HD-CHECK=1, and then<br>turn OFF and then ON the power.<br>2. Back up necessary data.<br>3. Enter COPIER > FUNCTION > SYSTEM > CHK-TYPE=3,<br>enter COPIER > FUNCTION > SYSTEM > HD-CLEAR=1, and<br>then turn OFF and then ON the power. After that, restore the<br>backup data.<br>4. Enter COPIER > FUNCTION > SYSTEM > CHK-TYPE=3,<br>enter COPIER > FUNCTION > SYSTEM > CHK-TYPE=3,<br>enter COPIER > FUNCTION > SYSTEM > CHK-TYPE=3,<br>enter COPIER > FUNCTION > SYSTEM > HD-CLEAR=1, and<br>then turn OFF and then ON the power. (Delete all the partitions<br>that can be deleted.) After that, restore the backup data.<br>5. Turn ON the main power using (2+8) or select COPIER ><br>FUNCTION > SYSTEM > DOWNLOAD to enter download<br>mode, and execute [4]: Clear/Format -> [1]:Disk Format (HDD<br>format) using SST or a USB memory device.<br>6. Replace the HDD.<br>7. Replace Main Controller PCB 2 |
|      |        |          |             | Note: Although the problem can be solved with step 1 in some cases, there is a possibility that the error may occur again; therefore, be sure to perform the steps 1 through 3.                                                                                                    |

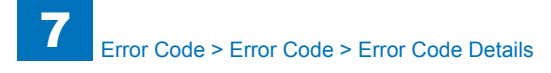

| E   | Detail | Location | Item        | Description                                                                                                    |
|-----|--------|----------|-------------|----------------------------------------------------------------------------------------------------|
| Cod | e Code |          |             |                                                                                                    |
| E60 | 2 0313 | 00       | Title       | Error in HDD                                                                                                    |
|     |        |          | Description | The MEAP-related area Error (I/O error occurred in the file                                                                                 |
|     |        |          |             | system after startup)                                                                                                    |
|     |        |          | Remedy      | When the problem is not solved by turning OFF and then ON                                                                                   |
|     |        |          |             | the power, ask the followings to user.                                                                                                    |
|     |        |          |             | A. Preferring to give priority on recovery time although data is                                                                            |
|     |        |          |             | deleted<br>B. Preferring to wait for tens of minutes with possibility that data                                                             |
|     |        |          |             | protected in the worst case.)                                                                                                    |
|     |        |          |             | Case A                                                                                                    |
|     |        |          |             | 1. Enter COPIER > FUNCTION > SYSTEM > CHK-TYPE=3,<br>enter COPIER > FUNCTION > SYSTEM > HD-CLEAR=1, and                                     |
|     |        |          |             | then turn OFF and then ON the power.                                                                                                    |
|     |        |          |             | 2. Turn ON the main power using (2+8) or select COPIER >                                                                                    |
|     |        |          |             | mode and execute [4]: Clear/Format -> [1]:Disk Format (HDD                                                                                  |
|     |        |          |             | format) using SST or a USB memory device.                                                                                                   |
|     |        |          |             | 3. Replace the HDD.                                                                                                    |
|     |        |          |             | 4. Replace Main Controller PCB 2                                                                                                    |
|     |        |          |             | Case B                                                                                                    |
|     |        |          |             | 1. Try to recover the corresponding file/partition.                                                                                         |
|     |        |          |             | Enter COPIER > FUNCTION > SYSTEM > CHK-TYPE=3, enter<br>COPIER > FUNCTION > SYSTEM > HD-CHECK=1, and then<br>ture OFE and than ON the newsr |
|     |        |          |             | 2 Back up necessary data                                                                                                    |
|     |        |          |             | 3 Enter COPIER > FUNCTION > SYSTEM > CHK-TYPE=3                                                                                             |
|     |        |          |             | enter COPIER > FUNCTION > SYSTEM > HD-CLEAR=1, and                                                                                          |
|     |        |          |             | then turn OFF and then ON the power. After that, restore the                                                                                |
|     |        |          |             | backup data.                                                                                                    |
|     |        |          |             | 4. Enter COPIER > FUNCTION > SYSTEM > CHK-TYPE=3,                                                                                           |
|     |        |          |             | enter COPIER > FUNCTION > SYSTEM > HD-CLEAR=1, and                                                                                          |
|     |        |          |             | that can be deleted ) After that, rectore the backup data                                                                                   |
|     |        |          |             | 5 Turn ON the main power using (2+8) or select COPIER >                                                                                     |
|     |        |          |             | FUNCTION > SYSTEM > DOWNLOAD to enter download                                                                                              |
|     |        |          |             | mode, and execute [4]: Clear/Format -> [1]:Disk Format (HDD                                                                                 |
|     |        |          |             | format) using SST or a USB memory device.                                                                                                   |
|     |        |          |             | 6. Replace the HDD.                                                                                                    |
|     |        |          |             | 7. Replace Main Controller PCB 2                                                                                                    |
|     |        |          |             | Note: Although the problem can be solved with step 1 in some                                                                                |
|     |        |          |             | cases, there is a possibility that the error may occur again;                                                                               |
|     |        |          | 1           |                                                                                                    |

| Е    | Detail | Location | Item        | Description                                                         |
|------|--------|----------|-------------|---------------------------------------------------------------------|
| Code | Code   |          |             |                                                                     |
| E602 | 0402   | 00       | Title       | Error in HDD                                                        |
|      |        |          | Description | Partitions Error (The file system failed to be initialized properly |
|      |        |          |             | at startup)                                                         |
|      |        |          |             | Error, the system of the host machine has not been started          |
|      |        |          |             | normally.                                                           |
|      |        |          |             | Therefore the error code is not recorded in the log.                |
|      |        |          | Remedy      | When the problem is not solved by turning OFF and then ON the power |
|      |        |          |             |                                                                     |
|      |        |          |             | 1. Back up necessary data.                                          |
|      |        |          |             | 2. Turn ON the main power using (2+8) or select COPIER >            |
|      |        |          |             | mode, and execute [4]: Clear/Format -> [1]:Disk Format (HDD         |
|      |        |          |             | format) using SST or a USB memory device                            |
|      |        |          |             | 3. Replace the HDD.                                                 |
|      |        |          |             | 4. Replace Main Controller PCB 2                                    |
|      |        |          |             | Note: Although the problem can be solved with step 1 in some        |
|      |        |          |             | cases, there is a possibility that the error may occur again;       |
|      |        |          |             | therefore, be sure to perform the steps 1 through 3.                |
| E602 | 0403   | 00       | Title       | Error in HDD                                                        |
|      |        |          | Description | Partitions Error (I/O error occurred in the file system at startup) |
|      |        |          |             | Error, the system of the nost machine has not been started          |
|      |        |          |             | Therefore the error code is not recorded in the log                 |
|      |        |          | Remedy      | When the problem is not solved by turning OEE and then ON           |
|      |        |          | remedy      | the power                                                           |
|      |        |          |             | 1 Paak un nagagant data                                             |
|      |        |          |             | 2 Turn ON the main power using (2+8) or select COPIER >             |
|      |        |          |             | FUNCTION > SYSTEM > DOWNLOAD to enter download                      |
|      |        |          |             | mode, and execute [4]: Clear/Format -> [1]:Disk Format (HDD         |
|      |        |          |             | format) using SST or a USB memory device.                           |
|      |        |          |             | 3. Replace the HDD.                                                 |
|      |        |          |             | 4. Replace Main Controller PCB 2                                    |
|      |        |          |             | Note: Although the problem can be solved with step 1 in some        |
|      |        |          |             | cases, there is a possibility that the error may occur again;       |
|      |        |          |             | therefore, be sure to perform the steps 1 through 3.                |

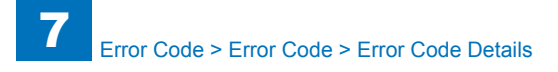

| E    | Detail | Location | Item        | Description                                                                                                   |
|------|--------|----------|-------------|----------------------------------------------------------------------------------------------------|
| Code | Code   |          |             |                                                                                                    |
| E602 | 0412   | 00       | Title       | Error in HDD                                                                                                  |
|      |        |          | Description | Partitions Error (Error in file system writing after startup)                                                 |
|      |        |          | Remedy      | When the problem is not solved by turning OFF and then ON                                                     |
|      |        |          |             | the power                                                                                                    |
|      |        |          |             | 1. Try to recover the corresponding file/partition.                                                           |
|      |        |          |             | Enter COPIER > FUNCTION > SYSTEM > CHK-TYPE=0, enter                                                          |
|      |        |          |             | COPIER > FUNCTION > SYSTEM > HD-CHECK=1, and then                                                             |
|      |        |          |             | turn OFF and then ON the power.                                                                               |
|      |        |          |             | 2. Back up necessary data.                                                                                    |
|      |        |          |             | 5. Turn ON the main power using $(2+0)$ of select COPTER ><br>ELINCTION > SYSTEM > DOWNLOAD to enter download |
|      |        |          |             | mode and execute [4]: Clear/Format -> [1]:Disk Format (HDD                                                    |
|      |        |          |             | format) using SST or a USB memory device.                                                                     |
|      |        |          |             | 4. Replace the HDD.                                                                                           |
|      |        |          |             | 5. Replace Main Controller PCB 2                                                                              |
|      |        |          |             | Note: Although the problem can be solved with step 1 in some                                                  |
|      |        |          |             | cases, there is a possibility that the error may occur again;                                                 |
|      |        |          |             | therefore, be sure to perform the steps 1 through 3.                                                          |
| E602 | 0413   | 00       | Title       | Error in HDD                                                                                                  |
|      |        |          | Description | Partitions Error (I/O error occurred in the file system after                                                 |
|      |        |          | <u> </u>    | startup)                                                                                                    |
|      |        |          | Remedy      | the power                                                                                                    |
|      |        |          |             | 1. Try to recover the corresponding file/partition.                                                           |
|      |        |          |             | Enter COPIER > FUNCTION > SYSTEM > CHK-TYPE=0, enter                                                          |
|      |        |          |             | COPIER > FUNCTION > SYSTEM > HD-CHECK=1, and then                                                             |
|      |        |          |             | turn OFF and then ON the power.                                                                               |
|      |        |          |             | 2. Back up necessary data.                                                                                    |
|      |        |          |             | 3. Turn ON the main power using (2+8) or select COPIER >                                                      |
|      |        |          |             | mode and execute [4]: Clear/Format > [1]:Disk Format (HDD                                                     |
|      |        |          |             | format) using SST or a USB memory device                                                                      |
|      |        |          |             | 4. Replace the HDD.                                                                                           |
|      |        |          |             | 5. Replace Main Controller PCB 2                                                                              |
|      |        |          |             | Note: Although the problem can be solved with step 1 in some                                                  |
|      |        |          |             | cases, there is a possibility that the error may occur again;                                                 |
|      |        |          |             | therefore, be sure to perform the steps 1 through 3.                                                          |

| Detail | Location | Item        | Description                                                                                                    |
|--------|----------|-------------|----------------------------------------------------------------------------------------------------|
| Code   |          |             |                                                                                                    |
| 0502   | 00       | Title       | Error in HDD                                                                                                    |
|        |          | Description | The Image and document-related area Error (The file system                                                                |
|        |          |             | failed to be initialized properly at startup)                                                                             |
|        |          |             | Error, the system of the host machine has not been started                                                                |
|        |          |             | normally.                                                                                                    |
|        |          | Deveration  | I nerefore the error code is not recorded in the log.                                                                     |
|        |          | Remedy      | the power ask the followings to user                                                                                      |
|        |          |             | A Preferring to give priority on recovery time although data is                                                           |
|        |          |             | deleted                                                                                                    |
|        |          |             | B. Preferring to wait for tens of minutes with possibility that data                                                      |
|        |          |             | can be protected (Tell the user that data may not be able to be                                                           |
|        |          |             | protected in the worst case.)                                                                                             |
|        |          |             |                                                                                                    |
|        |          |             | Case A                                                                                                    |
|        |          |             | 1. Pless (Settings/Registration key) -> (2+o) -> (Settings/<br>Registration key) enter [1]:CHK_TVPE=5 select [3]:HD_CHECK |
|        |          |             | and turn OFF and then ON the main power                                                                                   |
|        |          |             | 2. Turn ON the main power using (2+8) to enter download                                                                   |
|        |          |             | mode, and execute [4]: Clear/Format -> [1]:Disk Format (HDD                                                               |
|        |          |             | format) using SST or a USB memory device.                                                                                 |
|        |          |             | 3. Replace the HDD.                                                                                                    |
|        |          |             | 4. Replace Main Controller PCB 2                                                                                          |
|        |          |             | Caso B                                                                                                    |
|        |          |             | 1 Try to recover the corresponding file/partition                                                                         |
|        |          |             | Press (Settings/Registration key) -> (2+8) -> (Settings/                                                                  |
|        |          |             | Registration key), enter [1]:CHK-TYPE=5, select [3]:HD-CHECK,                                                             |
|        |          |             | and turn OFF and then ON the main power.                                                                                  |
|        |          |             | 2. Back up necessary data.                                                                                                |
|        |          |             | 3. Enter CHK-TYPE=5, enter HD-CLEAR, and then turn OFF                                                                    |
|        |          |             | and then ON the power. (Delete all the partitions that can be                                                             |
|        |          |             | deleted.) After that, restore the backup data.                                                                            |
|        |          |             | 4. Effet CRR-TTPE=0, effet RD-CLEAR, and their turn OFF                                                                   |
|        |          |             | deleted) After that restore the backup data                                                                               |
|        |          |             | 5. Turn ON the main power using (2+8) to enter download                                                                   |
|        |          |             | mode, and execute [4]: Clear/Format -> [1]:Disk Format (HDD                                                               |
|        |          |             | format) using SST or a USB memory device.                                                                                 |
|        |          |             | 6. Replace the HDD.                                                                                                    |
|        |          |             | 7. Replace Main Controller PCB 2                                                                                          |
|        |          |             | Note: Although the problem can be solved with step 1 in some                                                              |
|        |          |             | cases, there is a possibility that the error may occur again;                                                             |
|        |          |             | therefore, be sure to perform the steps 1 through 3.                                                                      |

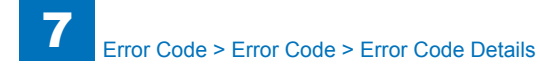

| E    | Detail | Location | Item        | Description                                                                                                    |
|------|--------|----------|-------------|----------------------------------------------------------------------------------------------------|
| Code | Code   |          |             |                                                                                                    |
| E602 | 0503   | 00       | Title       | Error in HDD                                                                                                    |
|      |        |          | Description | The Image and document-related area Error (I/O error occurred                                                                                                    |
|      |        |          |             | in the file system at startup)                                                                                                    |
|      |        |          |             | Error, the system of the host machine has not been started                                                                                                    |
|      |        |          |             | normally.                                                                                                    |
|      |        |          | Romody      | When the problem is not solved by turning OEE and then ON                                                                                                    |
|      |        |          | litterineuy | the power, ask the followings to user.                                                                                                    |
|      |        |          |             | A. Preferring to give priority on recovery time although data is                                                                                                    |
|      |        |          |             | deleted                                                                                                    |
|      |        |          |             | B. Preferring to wait for tens of minutes with possibility that data<br>can be protected (Tell the user that data may not be able to be<br>protected in the worst case.) |
|      |        |          |             |                                                                                                    |
|      |        |          |             | Case A                                                                                                    |
|      |        |          |             | Registration key), enter [1]:CHK-TYPE=5, select [3]:HD-CHECK,                                                                                                    |
|      |        |          |             | 2. Turn ON the main power using (2+8) to enter download                                                                                                    |
|      |        |          |             | mode, and execute [4]: Clear/Format -> [1]:Disk Format (HDD                                                                                                    |
|      |        |          |             | format) using SST or a USB memory device.                                                                                                    |
|      |        |          |             | 3. Replace the HDD.                                                                                                    |
|      |        |          |             | 4. Replace Main Controller PCB 2                                                                                                    |
|      |        |          |             | Case B                                                                                                    |
|      |        |          |             | 1. Try to recover the corresponding file/partition.                                                                                                    |
|      |        |          |             | Press (Settings/Registration key) -> (2+8) -> (Settings/                                                                                                    |
|      |        |          |             | Registration key), enter [1]:CHK-TYPE=5, select [3]:HD-CHECK,                                                                                                    |
|      |        |          |             | and turn OFF and then ON the main power.                                                                                                    |
|      |        |          |             | 2. Back up necessary data.                                                                                                    |
|      |        |          |             | 3. Enter CHK-1YPE=5, enter HD-CLEAR, and then turn OFF                                                                                                    |
|      |        |          |             | deleted) After that restore the backup data                                                                                                    |
|      |        |          |             | 4. Enter CHK-TYPE=0, enter HD-CLEAR, and then turn OFF                                                                                                    |
|      |        |          |             | and then ON the power. (Delete all the partitions that can be                                                                                                    |
|      |        |          |             | deleted.) After that, restore the backup data.                                                                                                    |
|      |        |          |             | 5. Turn ON the main power using (2+8) to enter download                                                                                                    |
|      |        |          |             | mode, and execute [4]: Clear/Format -> [1]:Disk Format (HDD                                                                                                    |
|      |        |          |             | Format) using SST of a USB memory device.                                                                                                    |
|      |        |          |             | 7 Replace Main Controller PCB 2                                                                                                    |
|      |        |          |             | Note: Although the problem can be solved with step 1 in some                                                                                                    |
|      |        |          |             | cases, there is a possibility that the error may occur again;                                                                                                    |
|      |        |          |             | therefore, be sure to perform the steps 1 through 3.                                                                                                    |

| document-related area Error (Error in file<br>fter startup)<br>em is not solved by turning OFF and then ON<br>he followings to user.<br>give priority on recovery time although data is |
|----------------------------------------------------------------------------------------------------|
| document-related area Error (Error in file<br>fter startup)<br>em is not solved by turning OFF and then ON<br>he followings to user.<br>give priority on recovery time although data is |
| document-related area Error (Error in file<br>fter startup)<br>em is not solved by turning OFF and then ON<br>he followings to user.<br>give priority on recovery time although data is |
| fter startup)<br>em is not solved by turning OFF and then ON<br>he followings to user.<br>give priority on recovery time although data is                                               |
| m is not solved by turning OFF and then ON<br>he followings to user.<br>give priority on recovery time although data is                                                                 |
| ne followings to user.<br>give priority on recovery time although data is                                                                                                    |
| give priority on recovery time attrough data is                                                                                                    |
|                                                                                                    |
| wait for tens of minutes with possibility that data                                                                                                    |
| d (Tell the user that data may not be able to be                                                                                                    |
| worst case.)                                                                                                    |
|                                                                                                    |
|                                                                                                    |
| R > FUNCTION > SYSTEM > CHK-TYPE=5,                                                                                                    |
| FUNCTION > SYSTEM > HD-CLEAR=1, and                                                                                                    |
| nd then ON the power. (All the partitions that                                                                                                    |
| main power using (2+8) or select COPIER >                                                                                                    |
| YSTEM > DOWNLOAD to enter download                                                                                                    |
| ute [4]: Clear/Format -> [1]:Disk Format (HDD                                                                                                    |
| ST or a USB memory device.                                                                                                    |
| IDD.                                                                                                    |
| Controller PCB 2                                                                                                    |
|                                                                                                    |
| the corresponding file/partition                                                                                                    |
| • FUNCTION > SYSTEM > CHK-TYPE=5, enter                                                                                                    |
| CTION > SYSTEM > HD-CHECK=1, and then                                                                                                    |
| en ON the power.                                                                                                    |
| ssary data.                                                                                                    |
| R > FUNCTION > SYSTEM > CHK-TYPE=5,                                                                                                    |
| FUNCTION > SYSTEM > HD-CLEAR=1, and                                                                                                    |
| nd then ON the power. Alter that, restore the                                                                                                    |
| R > FUNCTION > SYSTEM > CHK-TYPE=0                                                                                                    |
| FUNCTION > SYSTEM > HD-CLEAR=1. and                                                                                                    |
| nd then ON the power. (Delete all the partitions                                                                                                    |
| ted.) After that, restore the backup data.                                                                                                    |
| main power using (2+8) or select COPIER >                                                                                                    |
| YSTEM > DOWNLOAD to enter download                                                                                                    |
| ute [4]: Clear/Format -> [1]:Disk Format (HDD                                                                                                    |
| ST or a USB memory device.                                                                                                    |
| טער.<br>Controller PCB 2                                                                                                    |
| he problem can be solved with step 1 in some                                                                                                    |
| a possibility that the error may occur again:                                                                                                    |
| re to perform the steps 1 through 3.                                                                                                    |
| why Renaryushi escenter rentryushihan                                                                                                    |

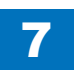

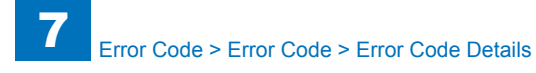

| Е    | Detail | Location | Item        | Description                                                                                                    |
|------|--------|----------|-------------|----------------------------------------------------------------------------------------------------|
| Code | Code   |          |             |                                                                                                    |
| E602 | 0513   | 00       | Title       | Error in HDD                                                                                                    |
|      |        |          | Description | The Image and document-related area Error (I/O error occurred                                                                                                    |
|      |        |          |             | in the file system after startup)                                                                                                    |
|      |        |          | Remedy      | When the problem is not solved by turning OFF and then ON the power, ask the followings to user.                                                                                                    |
|      |        |          |             | A. Preferring to give priority on recovery time although data is                                                                                                    |
|      |        |          |             | B. Preferring to wait for tens of minutes with possibility that data<br>can be protected (Tell the user that data may not be able to be<br>protected in the worst case.)                                                                     |
|      |        |          |             | Case A<br>1. Enter COPIER > FUNCTION > SYSTEM > CHK-TYPE=5,<br>enter COPIER > FUNCTION > SYSTEM > HD-CLEAR=1, and<br>then turn OFF and then ON the power. (All the partitions that<br>can be deleted are deleted.)                           |
|      |        |          |             | 2. Turn ON the main power using (2+8) or select COPIER ><br>FUNCTION > SYSTEM > DOWNLOAD to enter download<br>mode, and execute [4]: Clear/Format -> [1]:Disk Format (HDD<br>format) using SST or a USB memory device.<br>3. Replace the HDD |
|      |        |          |             | 4. Replace Main Controller PCB 2                                                                                                    |
|      |        |          |             | Case B<br>1. Try to recover the corresponding file/partition.                                                                                                    |
|      |        |          |             | Enter COPIER > FUNCTION > SYSTEM > CHK-TYPE=5, enter<br>COPIER > FUNCTION > SYSTEM > HD-CHECK=1, and then<br>turn OFF and then ON the power.                                                                                                 |
|      |        |          |             | <ol> <li>Back up necessary data.</li> <li>Enter COPIER &gt; FUNCTION &gt; SYSTEM &gt; CHK-TYPE=5,<br/>enter COPIER &gt; FUNCTION &gt; SYSTEM &gt; HD-CI FAR=1, and</li> </ol>                                                                |
|      |        |          |             | then turn OFF and then ON the power. After that, restore the                                                                                                    |
|      |        |          |             | 4. Enter COPIER > FUNCTION > SYSTEM > CHK-TYPE=0,<br>enter COPIER > FUNCTION > SYSTEM > HD-CLEAR=1, and                                                                                                    |
|      |        |          |             | then turn OFF and then ON the power. (Delete all the partitions that can be deleted.) After that, restore the backup data.                                                                                                    |
|      |        |          |             | 5. Ium ON the main power using (2+8) or select COPIER ><br>FUNCTION > SYSTEM > DOWNLOAD to enter download                                                                                                    |
|      |        |          |             | mode, and execute [4]: Clear/Format -> [1]:Disk Format (HDD format) using SST or a USB memory device.                                                                                                    |
|      |        |          |             | 6. Replace the HDD.                                                                                                    |
|      |        |          |             | 7. Replace Main Controller PCB 2                                                                                                    |
|      |        |          |             | cases, there is a possibility that the error may occur again;                                                                                                    |
|      |        |          |             | therefore, be sure to perform the steps 1 through 3.                                                                                                    |

| Detail | Location | Item        | Description                                                          |
|--------|----------|-------------|----------------------------------------------------------------------|
| Code   |          |             |                                                                      |
| 0602   | 00       | Title       | Error in HDD                                                         |
|        |          | Description | The PDL-related area Error (The file system failed to be             |
|        |          |             | initialized properly at startup)                                     |
|        |          |             | Error, the system of the host machine has not been started           |
|        |          |             | normally.<br>There for the second side is not recorded in the last   |
|        |          | <u> </u>    | I herefore the error code is not recorded in the log.                |
|        |          | Remeay      | the power ask the followings to user                                 |
|        |          |             | A Preferring to give priority on recovery time although data is      |
|        |          |             | deleted                                                              |
|        |          |             | B. Preferring to wait for tens of minutes with possibility that data |
|        |          |             | can be protected (Tell the user that data may not be able to be      |
|        |          |             | protected in the worst case.)                                        |
|        |          |             | Case A                                                               |
|        |          |             | 1. Press (Settings/Registration key) -> (2+8) -> (Settings/          |
|        |          |             | Registration key), enter [1]:CHK-TYPE=6, select [3]:HD-CHECK,        |
|        |          |             | and turn OFF and then ON the main power.                             |
|        |          |             | 2. Turn ON the main power using (2+8) to enter download              |
|        |          |             | mode, and execute [4]: Clear/Format -> [1]:Disk Format (HDD          |
|        |          |             | Tormat) using SST or a USB memory device.                            |
|        |          |             | 3. Replace the HDD.                                                  |
|        |          |             |                                                                      |
|        |          |             | Case B                                                               |
|        |          |             | 1. Try to recover the corresponding file/partition.                  |
|        |          |             | Press (Settings/Registration key) -> (2+8) -> (Settings/             |
|        |          |             | Registration key), enter [1]:CHK-TYPE=6, select [3]:HD-CHECK,        |
|        |          |             | and turn OFF and then ON the main power.                             |
|        |          |             | 2. Back up necessary data.                                           |
|        |          |             | 3. Effet CRR-TTFE-0, effet HD-CLEAR, and their turn OFF              |
|        |          |             | deleted ) After that restore the backup data                         |
|        |          |             | 4. Enter CHK-TYPE=0, enter HD-CLEAR, and then turn OFF               |
|        |          |             | and then ON the power. (Delete all the partitions that can be        |
|        |          |             | deleted.) After that, restore the backup data.                       |
|        |          |             | 5. Turn ON the main power using (2+8) to enter download              |
|        |          |             | mode, and execute [4]: Clear/Format -> [1]:Disk Format (HDD          |
|        |          |             | format) using SST or a USB memory device.                            |
|        |          |             | 6. Replace the HDD.                                                  |
|        |          |             | 7. Replace Main Controller PCB 2                                     |
|        |          |             | INOLE. Although the problem can be solved with step 1 in some        |
|        |          |             | therefore, he sure to perform the steps 1 through 3                  |
|        |          |             |                                                                      |

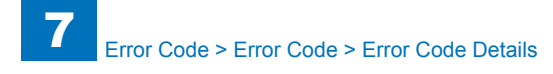

| Е    | Detail | Location | Item        | Description                                                                                                    |
|------|--------|----------|-------------|----------------------------------------------------------------------------------------------------|
| Code | Code   |          |             |                                                                                                    |
| E602 | 0603   | 00       | Title       | Error in HDD                                                                                                    |
|      |        |          | Description | The PDL-related area Error (I/O error occurred in the file system                                                                       |
|      |        |          |             | at startup)                                                                                                    |
|      |        |          |             | Error, the system of the host machine has not been started                                                                              |
|      |        |          |             | Therefore the error code is not recorded in the log                                                                                     |
|      |        |          | Remedy      | When the problem is not solved by turning OEE and then ON                                                                               |
|      |        |          | litenieuy   | the power, ask the followings to user.                                                                                                  |
|      |        |          |             | A. Preferring to give priority on recovery time although data is                                                                        |
|      |        |          |             | deleted                                                                                                    |
|      |        |          |             | B. Preferring to wait for tens of minutes with possibility that data<br>can be protected (Tell the user that data may not be able to be |
|      |        |          |             | protected in the worst case.)                                                                                                    |
|      |        |          |             | Case A                                                                                                    |
|      |        |          |             | 1. Press (Settings/Registration key) -> (2+8) -> (Settings/                                                                             |
|      |        |          |             | Registration key), enter [1]:CHK-1YPE=6, select [3]:HD-CHECK,                                                                           |
|      |        |          |             | 2 Turn ON the main power using (2+8) to enter download                                                                                  |
|      |        |          |             | mode, and execute [4]: Clear/Format -> [1]:Disk Format (HDD                                                                             |
|      |        |          |             | format) using SST or a USB memory device.                                                                                               |
|      |        |          |             | 3. Replace the HDD.                                                                                                    |
|      |        |          |             | 4. Replace Main Controller PCB 2                                                                                                    |
|      |        |          |             | Case B                                                                                                    |
|      |        |          |             | 1. Try to recover the corresponding file/partition.                                                                                     |
|      |        |          |             | Press (Settings/Registration key) -> (2+8) -> (Settings/                                                                                |
|      |        |          |             | and turn OFF and then ON the main power                                                                                                 |
|      |        |          |             | 2. Back up necessary data.                                                                                                    |
|      |        |          |             | 3. Enter CHK-TYPE=6, enter HD-CLEAR, and then turn OFF                                                                                  |
|      |        |          |             | and then ON the power. (Delete all the partitions that can be                                                                           |
|      |        |          |             | deleted.) After that, restore the backup data.                                                                                          |
|      |        |          |             | 4. Enter CHK-TYPE=0, enter HD-CLEAR, and then turn OFF                                                                                  |
|      |        |          |             | deleted) After that restore the backup data                                                                                             |
|      |        |          |             | 5. Turn ON the main power using (2+8) to enter download                                                                                 |
|      |        |          |             | mode, and execute [4]: Clear/Format -> [1]:Disk Format (HDD                                                                             |
|      |        |          |             | format) using SST or a USB memory device.                                                                                               |
|      |        |          |             | 6. Replace the HDD.                                                                                                    |
|      |        |          |             | 7. Replace Main Controller PCB 2                                                                                                    |
|      |        |          |             | rote: Although the problem can be solved with step 1 in some                                                                            |
|      |        |          |             | therefore be sure to perform the steps 1 through 3                                                                                      |
|      |        |          |             |                                                                                                    |

| E    | Detail | Location | Item        | Description                                                                                            |
|------|--------|----------|-------------|----------------------------------------------------------------------------------------------------|
| Code | Code   |          |             |                                                                                                    |
| E602 | 0612   | 00       | Title       | Error in HDD                                                                                           |
|      |        |          | Description | The PDL-related area Error (Error in file system writing after                                         |
|      |        |          |             | startup)                                                                                               |
|      |        |          | Remedy      | the power ask the followings to user                                                                   |
|      |        |          |             | A. Preferring to give priority on recovery time although data is                                       |
|      |        |          |             | deleted                                                                                                |
|      |        |          |             | B. Preferring to wait for tens of minutes with possibility that data                                   |
|      |        |          |             | can be protected (Tell the user that data may not be able to be                                        |
|      |        |          |             | protected in the worst case.)                                                                          |
|      |        |          |             | Case A                                                                                                 |
|      |        |          |             | 1. Enter COPIER > FUNCTION > SYSTEM > CHK-TYPE=6,                                                      |
|      |        |          |             | enter COPIER > FUNCTION > SYSTEM > HD-CLEAR=1, and                                                     |
|      |        |          |             | then turn OFF and then ON the power. (All the partitions that                                          |
|      |        |          |             | can be deleted are deleted.)<br>2. Turn ON the main power using $(2+8)$ or select COPIER >             |
|      |        |          |             | FUNCTION > SYSTEM > DOWNLOAD to enter download                                                         |
|      |        |          |             | mode, and execute [4]: Clear/Format -> [1]:Disk Format (HDD                                            |
|      |        |          |             | format) using SST or a USB memory device.                                                              |
|      |        |          |             | 3. Replace the HDD.                                                                                    |
|      |        |          |             | 4. Replace Main Controller PCB 2                                                                       |
|      |        |          |             | Case B                                                                                                 |
|      |        |          |             | 1. Try to recover the corresponding file/partition.                                                    |
|      |        |          |             | Enter COPIER > FUNCTION > SYSTEM > CHK-TYPE=6, enter                                                   |
|      |        |          |             | COPIER > FUNCTION > SYSTEM > HD-CHECK=1, and then                                                      |
|      |        |          |             | 2 Back up necessary data                                                                               |
|      |        |          |             | 3. Enter COPIER > FUNCTION > SYSTEM > CHK-TYPE=6.                                                      |
|      |        |          |             | enter COPIER > FUNCTION > SYSTEM > HD-CLEAR=1, and                                                     |
|      |        |          |             | then turn OFF and then ON the power. After that, restore the                                           |
|      |        |          |             | backup data.                                                                                           |
|      |        |          |             | 4. Enter COPIER > FUNCTION > SYSTEM > CHK-TYPE=0,<br>aptor COPIER > EUNCTION > SYSTEM > HD CLEAP=1 and |
|      |        |          |             | then turn OFF and then ON the power (Delete all the partitions                                         |
|      |        |          |             | that can be deleted.) After that, restore the backup data.                                             |
|      |        |          |             | 5. Turn ON the main power using (2+8) or select COPIER >                                               |
|      |        |          |             | FUNCTION > SYSTEM > DOWNLOAD to enter download                                                         |
|      |        |          |             | mode, and execute [4]: Clear/Format -> [1]:Disk Format (HDD                                            |
|      |        |          |             | format) using SST or a USB memory device.                                                              |
|      |        |          |             | 7 Replace Main Controller PCB 2                                                                        |
|      |        |          |             | Note: Although the problem can be solved with step 1 in some                                           |
|      |        |          |             | cases, there is a possibility that the error may occur again;                                          |
|      |        |          |             | therefore, be sure to perform the steps 1 through 3.                                                   |

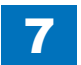

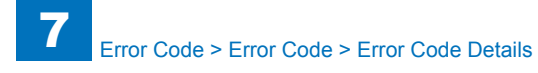

| Е    | Detail | Location | Item        | Description                                                                                                    |
|------|--------|----------|-------------|----------------------------------------------------------------------------------------------------|
| Code | Code   |          |             |                                                                                                    |
| E602 | 0613   | 00       | Title       | Error in HDD                                                                                                    |
|      |        |          | Description | The PDL-related area Error (I/O error occurred in the file system                                                |
|      |        |          |             | after startup)                                                                                                   |
|      |        |          | Remedy      | When the problem is not solved by turning OFF and then ON                                                        |
|      |        |          |             | the power, ask the followings to user.                                                                           |
|      |        |          |             | A. Preferring to give priority on recovery time although data is                                                 |
|      |        |          |             | deleted<br>B. Broforring to wait for tone of minutes with possibility that data                                  |
|      |        |          |             | can be protected (Tell the user that data may not be able to be<br>protected in the worst case.)                 |
|      |        |          |             | Case A                                                                                                    |
|      |        |          |             | 1. Enter COPIER > FUNCTION > SYSTEM > CHK-TYPE=6,                                                                |
|      |        |          |             | enter COPIER > FUNCTION > SYSTEM > HD-CLEAR=1, and then turn OFF and then ON the power. (All the partitions that |
|      |        |          |             | can be deleted are deleted.)                                                                                     |
|      |        |          |             | 2. Turn ON the main power using (2+8) or select COPIER >                                                         |
|      |        |          |             | mode, and execute [4]: Clear/Format -> [1]:Disk Format (HDD                                                      |
|      |        |          |             | format) using SST or a USB memory device                                                                         |
|      |        |          |             | 3. Replace the HDD.                                                                                              |
|      |        |          |             | 4. Replace Main Controller PCB 2                                                                                 |
|      |        |          |             | Case B                                                                                                    |
|      |        |          |             | 1. Try to recover the corresponding file/partition.                                                              |
|      |        |          |             | Enter COPIER > FUNCTION > SYSTEM > CHK-TYPE=6, enter<br>COPIER > FUNCTION > SYSTEM > HD-CHECK=1, and then        |
|      |        |          |             | turn OFF and then ON the power.                                                                                  |
|      |        |          |             | 2. Back up necessary data.                                                                                       |
|      |        |          |             | enter COPIER > FUNCTION > SYSTEM > HD_CLEAR=1 and                                                                |
|      |        |          |             | then turn OFF and then ON the power. After that restore the                                                      |
|      |        |          |             | backup data.                                                                                                    |
|      |        |          |             | 4. Enter COPIER > FUNCTION > SYSTEM > CHK-TYPE=0,                                                                |
|      |        |          |             | enter COPIER > FUNCTION > SYSTEM > HD-CLEAR=1, and                                                               |
|      |        |          |             | then turn OFF and then ON the power. (Delete all the partitions                                                  |
|      |        |          |             | that can be deleted.) After that, restore the backup data.                                                       |
|      |        |          |             | 5. Turn ON the main power using (2+8) or select COPIER >                                                         |
|      |        |          |             | FUNCTION > SYSTEM > DOWNLOAD to enter download                                                                   |
|      |        |          |             | mode, and execute [4]: Clear/Format -> [1]:Disk Format (HDD                                                      |
|      |        |          |             | 6 Replace the HDD                                                                                                |
|      |        |          |             | 7 Replace Main Controller PCB 2                                                                                  |
|      |        |          |             | Note: Although the problem can be solved with step 1 in some                                                     |
|      |        |          |             | cases, there is a possibility that the error may occur again:                                                    |
|      |        |          |             | therefore, be sure to perform the steps 1 through 3.                                                             |

| Detail | Location | Item        | Description                                                                                                    |
|--------|----------|-------------|----------------------------------------------------------------------------------------------------|
| Code   |          |             |                                                                                                    |
| 0702   | 00       | Title       | Error in HDD                                                                                                    |
|        |          | Description | The Image log-related area Error (The file system failed to be<br>initialized properly at startup)<br>Error, the system of the host machine has not been started                                                                                                    |
|        |          |             | normally.<br>Therefore the error code is not recorded in the log                                                                                                    |
|        |          | Remedy      | When the problem is not solved by turning OFF and then ON<br>the power, ask the followings to user.<br>A. Preferring to give priority on recovery time although data is<br>deleted<br>B. Preferring to wait for tens of minutes with possibility that data<br>can be protected (Tell the user that data may not be able to be<br>protected in the worst case.)<br>Case A<br>1. Press (Settings/Registration key) -> (2+8) -> (Settings/<br>Registration key), enter [1]:CHK-TYPE=7, select [3]:HD-CHECK,<br>and turn OFF and then ON the main power.<br>2. Turn ON the main power using (2+8) to enter download<br>mode, and execute [4]: Clear/Format -> [1]:Disk Format (HDD<br>format) using SST or a USB memory device.<br>3. Replace the HDD.                                                                                                    |
|        |          |             | <ul> <li>4. Replace Main Controller PCB 2</li> <li>Case B <ol> <li>Try to recover the corresponding file/partition.</li> <li>Press (Settings/Registration key) -&gt; (2+8) -&gt; (Settings/</li> <li>Registration key), enter [1]:CHK-TYPE=7, select [3]:HD-CHECK, and turn OFF and then ON the main power.</li> <li>Back up necessary data.</li> <li>Enter CHK-TYPE=7, enter HD-CLEAR, and then turn OFF and then ON the power. (Delete all the partitions that can be deleted.) After that, restore the backup data.</li> <li>Enter CHK-TYPE=0, enter HD-CLEAR, and then turn OFF and then ON the power. (Delete all the partitions that can be deleted.) After that, restore the backup data.</li> <li>Turn ON the power. (Delete all the partitions that can be deleted.) After that, restore the backup data.</li> <li>Turn ON the main power using (2+8) to enter download mode, and execute [4]: Clear/Format -&gt; [1]:Disk Format (HDD format) using SST or a USB memory device.</li> <li>Replace the HDD.</li> <li>Replace Main Controller PCB 2</li> <li>Note: Although the problem can be solved with step 1 in some cases, there is a possibility that the error may occur again; therefore, be sure to perform the steps 1 through 3.</li> </ol></li></ul> |

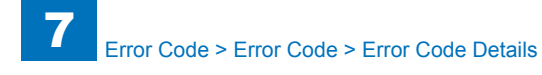

| E    | Detail | Location | Item        | Description                                                                                                    |
|------|--------|----------|-------------|----------------------------------------------------------------------------------------------------|
| Code | Code   |          |             |                                                                                                    |
| E602 | 0703   | 00       | Title       | Error in HDD                                                                                                    |
|      |        |          | Description | The Image log-related area Error (I/O error occurred in the file<br>system at startup)<br>Error, the system of the host machine has not been started<br>normally.                                                                                                    |
|      |        |          | Pomody      | When the problem is not solved by turning OEE and then ON                                                                                                    |
|      |        |          | rteineuy    | the power, ask the followings to user.<br>A. Preferring to give priority on recovery time although data is<br>deleted                                                                                                    |
|      |        |          |             | B. Preferring to wait for tens of minutes with possibility that data<br>can be protected (Tell the user that data may not be able to be<br>protected in the worst case.)                                                                                                    |
|      |        |          |             | Case A<br>1. Press (Settings/Registration key) -> (2+8) -> (Settings/<br>Registration key), enter [1]:CHK-TYPE=7, select [3]:HD-CHECK,<br>and turn OFF and then ON the main power.<br>2. Turn ON the main power using (2+8) to enter download<br>mode, and execute [4]: Clear/Format -> [1]:Disk Format (HDD<br>format) using SST or a USB memory device.<br>3. Replace the HDD.<br>4. Replace Main Controller PCB 2                                                                                                    |
|      |        |          |             | Case B<br>1. Try to recover the corresponding file/partition.<br>Press (Settings/Registration key) -> (2+8) -> (Settings/<br>Registration key), enter [1]:CHK-TYPE=7, select [3]:HD-CHECK,<br>and turn OFF and then ON the main power.<br>2. Back up necessary data.<br>3. Enter CHK-TYPE=7, enter HD-CLEAR, and then turn OFF<br>and then ON the power. (Delete all the partitions that can be<br>deleted.) After that, restore the backup data.<br>4. Enter CHK-TYPE=0, enter HD-CLEAR, and then turn OFF<br>and then ON the power. (Delete all the partitions that can be<br>deleted.) After that, restore the backup data.<br>5. Turn ON the main power using (2+8) to enter download<br>mode, and execute [4]: Clear/Format -> [1]:Disk Format (HDD<br>format) using SST or a USB memory device.<br>6. Replace the HDD.<br>7. Replace Main Controller PCB 2 |

| E    | Detail | Location | Item        | Description                                                                                                    |
|------|--------|----------|-------------|----------------------------------------------------------------------------------------------------|
| Code | Code   |          |             |                                                                                                    |
| E602 | 0712   | 00       | Title       | Error in HDD                                                                                                    |
|      |        |          | Description | The Image log-related area Error (Error in file system writing                                                                                                    |
|      |        |          | Demodul     | after startup)                                                                                                    |
|      |        |          | Remedy      | the power ask the followings to user                                                                                                    |
|      |        |          |             | A Preferring to give priority on recovery time although data is                                                                                                    |
|      |        |          |             | deleted                                                                                                    |
|      |        |          |             | B. Preferring to wait for tens of minutes with possibility that data can be protected (Tell the user that data may not be able to be protected in the worst case.)                                                                                                    |
|      |        |          |             | Case A                                                                                                    |
|      |        |          |             | 1. Enter COPIER > FUNCTION > SYSTEM > CHK-TYPE=7,<br>enter COPIER > FUNCTION > SYSTEM > HD-CLEAR=1, and<br>then turn OFF and then ON the power. (All the partitions that<br>can be deleted are deleted.)                                                                                                    |
|      |        |          |             | 2. Turn ON the main power using (2+8) or select COPIER ><br>FUNCTION > SYSTEM > DOWNLOAD to enter download<br>mode, and execute [4]: Clear/Format -> [1]:Disk Format (HDD<br>format) using SST or a USB memory device.<br>3. Replace the HDD.                                                                                                    |
|      |        |          |             | 4. Replace Main Controller PCB 2                                                                                                    |
|      |        |          |             | Case B<br>1. Try to recover the corresponding file/partition.<br>Enter COPIER > FUNCTION > SYSTEM > CHK-TYPE=7, enter<br>COPIER > FUNCTION > SYSTEM > HD-CHECK=1, and then<br>turn OFF and then ON the power.<br>2. Back up necessary data.<br>3. Enter COPIER > FUNCTION > SYSTEM > CHK-TYPE=7,<br>enter COPIER > FUNCTION > SYSTEM > HD-CLEAR=1, and<br>then turn OFF and then ON the power. After that, restore the<br>backup data.<br>4. Enter COPIER > FUNCTION > SYSTEM > CHK-TYPE=0,<br>enter COPIER > FUNCTION > SYSTEM > HD-CLEAR=1, and<br>then turn OFF and then ON the power. (Delete all the partitions<br>that can be deleted.) After that, restore the backup data.<br>5. Turn ON the main power using (2+8) or select COPIER ><br>FUNCTION > SYSTEM > DOWNLOAD to enter download<br>mode, and execute [4]: Clear/Format -> [1]:Disk Format (HDD<br>format) using SST or a USB memory device.<br>6. Benlace the HDD |
|      |        |          |             | 7. Replace Main Controller PCB 2<br>Note: Although the problem can be solved with step 1 in some<br>cases, there is a possibility that the error may occur again;<br>therefore, be sure to perform the steps 1 through 3.                                                                                                    |

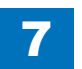

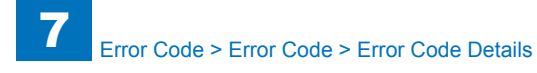

| Е    | Detail | Location | Item        | Description                                                                                                    |
|------|--------|----------|-------------|----------------------------------------------------------------------------------------------------|
| Code | Code   |          |             |                                                                                                    |
| E602 | 0713   | 00       | Title       | Error in HDD                                                                                                    |
|      |        |          | Description | The Image log-related area Error (I/O error occurred in the file                                                                                                    |
|      |        |          |             | system after startup)                                                                                                    |
|      |        |          | Remedy      | When the problem is not solved by turning OFF and then ON                                                                                                    |
|      |        |          |             | the power, ask the followings to user.                                                                                                    |
|      |        |          |             | A. Preferring to give priority on recovery time although data is                                                                                                    |
|      |        |          |             | deleted                                                                                                    |
|      |        |          |             | B. Preferring to wait for tens of minutes with possibility that data<br>can be protected (Tell the user that data may not be able to be<br>protected in the worst case.) |
|      |        |          |             | Case A                                                                                                    |
|      |        |          |             | 1. Enter COPIER > FUNCTION > SYSTEM > CHK-TYPE=7.                                                                                                    |
|      |        |          |             | enter COPIER > FUNCTION > SYSTEM > HD-CLEAR=1, and then turn OFF and then ON the power. (All the partitions that                                                         |
|      |        |          |             | can be deleted are deleted.)                                                                                                    |
|      |        |          |             | 2. Turn ON the main power using (2+8) or select COPIER >                                                                                                    |
|      |        |          |             | FUNCTION > SYSTEM > DOWNLOAD to enter download                                                                                                    |
|      |        |          |             | mode, and execute [4]: Clear/Format -> [1]:Disk Format (HDD                                                                                                    |
|      |        |          |             | format) using SST or a USB memory device.                                                                                                    |
|      |        |          |             | 3. Replace life HDD.                                                                                                    |
|      |        |          |             |                                                                                                    |
|      |        |          |             | Case B                                                                                                    |
|      |        |          |             | 1. Try to recover the corresponding file/partition.                                                                                                    |
|      |        |          |             | Enter COPIER > FUNCTION > SYSTEM > CHK-TYPE=7, enter                                                                                                    |
|      |        |          |             | COPIER > FUNCTION > SYSTEM > HD-CHECK=1, and then                                                                                                    |
|      |        |          |             | turn OFF and then ON the power.                                                                                                    |
|      |        |          |             | 2. Back up necessary data.                                                                                                    |
|      |        |          |             | 3. Enter COPIER > FUNCTION > SYSTEM > CHK-TYPE=7,                                                                                                    |
|      |        |          |             | enter COPIER > FUNCTION > SYSTEM > HD-CLEAR=1, and                                                                                                    |
|      |        |          |             | backup data                                                                                                    |
|      |        |          |             | 4 Enter COPIER > FUNCTION > SYSTEM > CHK_TYPE=0                                                                                                    |
|      |        |          |             | enter COPIER > FUNCTION > SYSTEM > HD_CLEAR=1 and                                                                                                    |
|      |        |          |             | then turn OFF and then ON the power. (Delete all the partitions                                                                                                    |
|      |        |          |             | that can be deleted.) After that, restore the backup data                                                                                                    |
|      |        |          |             | 5. Turn ON the main power using (2+8) or select COPIER >                                                                                                    |
|      |        |          |             | FUNCTION > SYSTEM > DOWNLOAD to enter download                                                                                                    |
|      |        |          |             | mode, and execute [4]: Clear/Format -> [1]:Disk Format (HDD                                                                                                    |
|      |        |          |             | format) using SST or a USB memory device.                                                                                                    |
|      |        |          |             | 6. Replace the HDD.                                                                                                    |
|      |        |          |             | 7. Replace Main Controller PCB 2                                                                                                    |
|      |        |          |             | Note: Although the problem can be solved with step 1 in some                                                                                                    |
|      |        |          |             | cases, there is a possibility that the error may occur again;                                                                                                    |
|      |        |          |             | therefore, be sure to perform the steps 1 through 3.                                                                                                    |

| E    | Detail | Location | Item        | Description                                                                                                    |
|------|--------|----------|-------------|----------------------------------------------------------------------------------------------------|
| Code | Code   |          |             |                                                                                                    |
| E602 | 0802   | 00       | Title       | Error in HDD                                                                                                    |
|      |        |          | Description | The PDL spool-related area Error (The file system failed to be<br>initialized properly at startup)<br>Error, the system of the host machine has not been started<br>normally.<br>Therefore the error code is not recorded in the log.                                                                                                    |
|      |        |          | Remedy      | <ul> <li>When the problem is not solved by turning OFF and then ON the power, ask the followings to user.</li> <li>A. Preferring to give priority on recovery time although data is deleted</li> <li>B. Preferring to wait for tens of minutes with possibility that data can be protected (Tell the user that data may not be able to be protected in the worst case.)</li> <li>Case A <ol> <li>Press (Settings/Registration key) -&gt; (2+8) -&gt; (Settings/<br/>Registration key), enter [1]:CHK-TYPE=8, select [3]:HD-CHECK, and turn OFF and then ON the main power.</li> <li>Turn ON the main power using (2+8) to enter download mode, and execute [4]: Clear/Format -&gt; [1]:Disk Format (HDD format) using SST or a USB memory device.</li> <li>Replace the HDD.</li> <li>Replace Main Controller PCB 2</li> </ol> </li> <li>Case B <ol> <li>Try to recover the corresponding file/partition.</li> <li>Press (Settings/Registration key) -&gt; (2+8) -&gt; (Settings/<br/>Registration key), enter [1]:CHK-TYPE=8, select [3]:HD-CHECK, and turn OFF and then ON the main power.</li> <li>Back up necessary data.</li> <li>Enter CHK-TYPE=8, enter HD-CLEAR, and then turn OFF and then ON the main power.</li> <li>Back up necessary data.</li> <li>Enter CHK-TYPE=0, enter HD-CLEAR, and then turn OFF and then ON the power. (Delete all the partitions that can be deleted.) After that, restore the backup data.</li> <li>Turn ON the main power using (2+8) to enter download mode, and execute [4]: Clear/Format -&gt; [1]:Disk Format (HDD format) using SST or a USB memory device.</li> <li>Replace the HDD.</li> <li>Replace Main Controller PCB 2</li> </ol> </li> <li>Note: Although the problem can be solved with step 1 in some cases, there is a possibility that the error may occur again; therefore, be sure to perform the steps 1 through 3.</li> </ul> |

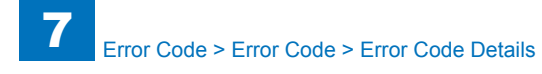

| E    | Detail | Location | Item                                                                                                    | Description                                                                                                    |
|------|--------|----------|----------------------------------------------------------------------------------------------------|----------------------------------------------------------------------------------------------------|
| Code | Code   |          |                                                                                                    |                                                                                                    |
| E602 | 0803   | 00       | Title                                                                                                    | Error in HDD                                                                                                    |
|      |        |          | Description                                                                                                    | The PDL spool-related area Error (I/O error occurred in the file<br>system at startup)<br>Error, the system of the host machine has not been started<br>normally.<br>Therefore the error code is not recorded in the log.                                                                                                    |
|      |        |          | Remedy                                                                                                    | When the problem is not solved by turning OFF and then ON<br>the power, ask the followings to user.<br>A. Preferring to give priority on recovery time although data is<br>deleted<br>B. Preferring to wait for tens of minutes with possibility that data<br>can be protected (Tell the user that data may not be able to be<br>protected in the worst case.)<br>Case A<br>1. Press (Settings/Registration key) -> (2+8) -> (Settings/<br>Registration key), enter [1]:CHK-TYPE=8, select [3]:HD-CHECK,<br>and turn OFF and then ON the main power.<br>2. Turn ON the main power using (2+8) to enter download<br>mode, and execute [4]: Clear/Format -> [1]:Disk Format (HDD<br>format) using SST or a USB memory device.<br>3. Replace the HDD.<br>4. Replace Main Controller PCB 2<br>Case B |
|      |        |          | <ol> <li>Try to recover the corresponding file/partition.</li> <li>Press (Settings/Registration key) -&gt; (2+8) -&gt; (Settings/<br/>Registration key), enter [1]:CHK-TYPE=8, select [3]:HD-CHECK,<br/>and turn OFF and then ON the main power.</li> <li>Back up necessary data.</li> <li>Enter CHK-TYPE=8, enter HD-CLEAR, and then turn OFF<br/>and then ON the power. (Delete all the partitions that can be<br/>deleted.) After that, restore the backup data.</li> <li>Enter CHK-TYPE=0, enter HD-CLEAR, and then turn OFF<br/>and then ON the power. (Delete all the partitions that can be<br/>deleted.) After that, restore the backup data.</li> <li>Enter CHK-TYPE=0, enter HD-CLEAR, and then turn OFF<br/>and then ON the power. (Delete all the partitions that can be<br/>deleted.) After that, restore the backup data.</li> <li>Turn ON the main power using (2+8) to enter download<br/>mode, and execute [4]: Clear/Format -&gt; [1]:Disk Format (HDD<br/>format) using SST or a USB memory device.</li> <li>Replace the HDD.</li> <li>Replace Main Controller PCB 2<br/>Note: Although the problem can be solved with step 1 in some<br/>cases, there is a possibility that the error may occur again;<br/>therefore. be sure to perform the steps 1 through 3.</li> </ol> |                                                                                                    |

| Е    | Detail | Location | Item                 | Description                                                                                                    |
|------|--------|----------|----------------------|----------------------------------------------------------------------------------------------------|
| Code | Code   |          |                      |                                                                                                    |
| 602  | 0812   | 00       | Title<br>Description | Error in HDD<br>The PDL spool-related area Error (Error in file system writing                                                                                                    |
|      |        |          | Description          | after startup)                                                                                                    |
|      |        |          | Remedy               | When the problem is not solved by turning OFF and then ON the power ask the followings to user                                                                                                    |
|      |        |          |                      | A. Preferring to give priority on recovery time although data is                                                                                                    |
|      |        |          |                      | deleted<br>B. Preferring to wait for tens of minutes with possibility that data<br>can be protected (Tell the user that data may not be able to be<br>protected in the worst case.)                                                                                                    |
|      |        |          |                      | Case A<br>1. Enter COPIER > FUNCTION > SYSTEM > CHK-TYPE=8,<br>enter COPIER > FUNCTION > SYSTEM > HD-CLEAR=1, and<br>then turn OFF and then ON the power. (All the partitions that<br>can be deleted are deleted.)<br>2. Turn ON the main power using (2+8) or select COPIER ><br>FUNCTION > SYSTEM > DOWNLOAD to enter download<br>mode, and execute [4]: Clear/Format -> [1]:Disk Format (HDD<br>format) using SST or a USB memory device.<br>3. Replace the HDD.<br>4. Replace Mein Controllor PCR 2                          |
|      |        |          |                      | Case B<br>1. Try to recover the corresponding file/partition.                                                                                                    |
|      |        |          |                      | Enter COPIER > FUNCTION > SYSTEM > CHK-TYPE=8, enter<br>COPIER > FUNCTION > SYSTEM > HD-CHECK=1, and then<br>turn OFF and then ON the power.<br>2. Back up necessary data.                                                                                                    |
|      |        |          |                      | 3. Enter COPIER > FUNCTION > SYSTEM > CHK-TYPE=8,<br>enter COPIER > FUNCTION > SYSTEM > HD-CLEAR=1, and<br>then turn OFF and then ON the power. After that, restore the<br>backup data.                                                                                                    |
|      |        |          |                      | <ul> <li>4. Enter COPIER &gt; FUNCTION &gt; SYSTEM &gt; CHK-TYPE=U,<br/>enter COPIER &gt; FUNCTION &gt; SYSTEM &gt; HD-CLEAR=1, and<br/>then turn OFF and then ON the power. (Delete all the partitions<br/>that can be deleted.) After that, restore the backup data.</li> <li>5. Turn ON the main power using (2+8) or select COPIER &gt;<br/>FUNCTION &gt; SYSTEM &gt; DOWNLOAD to enter download<br/>mode, and execute [4]: Clear/Format -&gt; [1]:Disk Format (HDD<br/>format) using SST or a USB memory device.</li> </ul> |
|      |        |          |                      | <ul> <li>6. Replace the HDD.</li> <li>7. Replace Main Controller PCB 2</li> <li>Note: Although the problem can be solved with step 1 in some cases, there is a possibility that the error may occur again; therefore, be sure to perform the steps 1 through 3.</li> </ul>                                                                                                    |

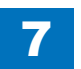

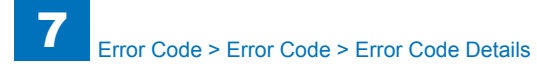

| Е    | Detail | Location | Item        | Description                                                                                                    |  |  |  |  |  |              |
|------|--------|----------|-------------|----------------------------------------------------------------------------------------------------|--|--|--|--|--|--------------|
| Code | Code   |          |             |                                                                                                    |  |  |  |  |  |              |
| E602 | 0813   | 00       | Title       | Error in HDD                                                                                                    |  |  |  |  |  |              |
|      |        |          | Description | The PDL spool-related area Error (I/O error occurred in the file                                                                                                    |  |  |  |  |  |              |
|      |        |          |             | system after startup)                                                                                                    |  |  |  |  |  |              |
|      |        |          | Remedy      | When the problem is not solved by turning OFF and then ON                                                                                                    |  |  |  |  |  |              |
|      |        |          |             | the power, ask the followings to user.                                                                                                    |  |  |  |  |  |              |
|      |        |          |             | A. Preferring to give priority on recovery time although data is                                                                                                    |  |  |  |  |  |              |
|      |        |          |             | deleted                                                                                                    |  |  |  |  |  |              |
|      |        |          |             | B. Preferring to wait for tens of minutes with possibility that data<br>can be protected (Tell the user that data may not be able to be<br>protected in the worst case.) |  |  |  |  |  |              |
|      |        |          |             | Case A                                                                                                    |  |  |  |  |  |              |
|      |        |          |             | 1. Enter COPIER > FUNCTION > SYSTEM > CHK-TYPE=8.                                                                                                    |  |  |  |  |  |              |
|      |        |          |             | enter COPIER > FUNCTION > SYSTEM > HD-CLEAR=1, and                                                                                                    |  |  |  |  |  |              |
|      |        |          |             | then turn OFF and then ON the power. (All the partitions that                                                                                                    |  |  |  |  |  |              |
|      |        |          |             | can be deleted are deleted.)                                                                                                    |  |  |  |  |  |              |
|      |        |          |             | 2. Turn ON the main power using (2+8) or select COPIER >                                                                                                    |  |  |  |  |  |              |
|      |        |          |             | FUNCTION > SYSTEM > DOWNLOAD to enter download                                                                                                    |  |  |  |  |  |              |
|      |        |          |             | format) using SST or a LISP momony device                                                                                                    |  |  |  |  |  |              |
|      |        |          |             | 3 Replace the HDD                                                                                                    |  |  |  |  |  |              |
|      |        |          |             | 4. Replace Main Controller PCB 2                                                                                                    |  |  |  |  |  |              |
|      |        |          |             |                                                                                                    |  |  |  |  |  |              |
|      |        |          |             | Case B                                                                                                    |  |  |  |  |  |              |
|      |        |          |             | 1. Try to recover the corresponding file/partition.<br>Enter CODIED > EUNCTION > SYSTEM > CHK TYDE=8, optor                                                              |  |  |  |  |  |              |
|      |        |          |             | $COPIER > FUNCTION > SYSTEM > HD_CHECK=1 and then$                                                                                                    |  |  |  |  |  |              |
|      |        |          |             | turn OFF and then ON the power                                                                                                    |  |  |  |  |  |              |
|      |        |          |             | 2. Back up necessary data.                                                                                                    |  |  |  |  |  |              |
|      |        |          |             | 3. Enter COPIER > FUNCTION > SYSTEM > CHK-TYPE=8,                                                                                                    |  |  |  |  |  |              |
|      |        |          |             | enter COPIER > FUNCTION > SYSTEM > HD-CLEAR=1, and                                                                                                    |  |  |  |  |  |              |
|      |        |          |             | then turn OFF and then ON the power. After that, restore the                                                                                                    |  |  |  |  |  |              |
|      |        |          |             |                                                                                                    |  |  |  |  |  | backup data. |
|      |        |          |             | 4. Enter COPIER > FUNCTION > SYSTEM > CHK-TYPE=0,                                                                                                    |  |  |  |  |  |              |
|      |        |          |             | enter COPIER > FUNCTION > SYSTEM > HD-CLEAR=1, and                                                                                                    |  |  |  |  |  |              |
|      |        |          |             | then turn OFF and then ON the power. (Delete all the partitions                                                                                                    |  |  |  |  |  |              |
|      |        |          |             | Inal call be deleted.) After that, restore the backup data.                                                                                                    |  |  |  |  |  |              |
|      |        |          |             | ELINCTION > SYSTEM > DOWNLOAD to enter download                                                                                                    |  |  |  |  |  |              |
|      |        |          |             | mode, and execute [4]: Clear/Format -> [1]:Disk Format (HDD                                                                                                    |  |  |  |  |  |              |
|      |        |          |             | format) using SST or a USB memory device.                                                                                                    |  |  |  |  |  |              |
|      |        |          |             | 6. Replace the HDD.                                                                                                    |  |  |  |  |  |              |
|      |        |          |             | 7. Replace Main Controller PCB 2                                                                                                    |  |  |  |  |  |              |
|      |        |          |             | Note: Although the problem can be solved with step 1 in some                                                                                                    |  |  |  |  |  |              |
|      |        |          |             | cases, there is a possibility that the error may occur again;                                                                                                    |  |  |  |  |  |              |
|      |        |          |             | therefore, be sure to perform the steps 1 through 3.                                                                                                    |  |  |  |  |  |              |

| Detail | Location | Item        | Description                                                                                                    |
|--------|----------|-------------|----------------------------------------------------------------------------------------------------|
| Code   |          |             |                                                                                                    |
| 0902   | 00       | Title       | Error in HDD                                                                                                    |
|        |          | Description | The General application temporary area Error (The file system failed to be initialized properly at startup)<br>Error, the system of the host machine has not been started                                                                                                    |
|        |          |             | normally.                                                                                                    |
|        |          |             | I nerefore the error code is not recorded in the log.                                                                                                    |
|        |          | Remeay      | the power, ask the followings to user.<br>A. Preferring to give priority on recovery time although data is<br>deleted<br>B. Preferring to wait for tens of minutes with possibility that data<br>are be preferring to wait for tens of minutes with possibility that data                                                                                                    |
|        |          |             | protected in the worst case.)                                                                                                    |
|        |          |             | <ol> <li>Case A</li> <li>Press (Settings/Registration key) -&gt; (2+8) -&gt; (Settings/<br/>Registration key), enter [1]:CHK-TYPE=9, select [3]:HD-CHECK,<br/>and turn OFF and then ON the main power.</li> <li>Turn ON the main power using (2+8) to enter download<br/>mode, and execute [4]: Clear/Format -&gt; [1]:Disk Format (HDD<br/>format) using SST or a USB memory device.</li> <li>Replace the HDD.</li> <li>Replace Main Controller PCB 2</li> </ol>                                                                                                    |
|        |          |             | Case B<br>1. Try to recover the corresponding file/partition.<br>Press (Settings/Registration key) -> (2+8) -> (Settings/<br>Registration key), enter [1]:CHK-TYPE=9, select [3]:HD-CHECK,<br>and turn OFF and then ON the main power.<br>2. Back up necessary data.<br>3. Enter CHK-TYPE=9, enter HD-CLEAR, and then turn OFF<br>and then ON the power. (Delete all the partitions that can be<br>deleted.) After that, restore the backup data.<br>4. Enter CHK-TYPE=0, enter HD-CLEAR, and then turn OFF<br>and then ON the power. (Delete all the partitions that can be<br>deleted.) After that, restore the backup data.<br>5. Turn ON the power. (Delete all the partitions that can be<br>deleted.) After that, restore the backup data.<br>5. Turn ON the main power using (2+8) to enter download<br>mode, and execute [4]: Clear/Format -> [1]:Disk Format (HDD<br>format) using SST or a USB memory device.<br>6. Replace the HDD.<br>7. Replace Main Controller PCB 2<br>Note: Although the problem can be solved with step 1 in some<br>cases, there is a possibility that the error may occur again; |

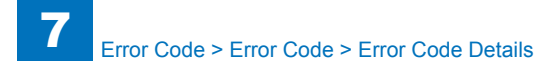

| E    | Detail | Location | Item        | Description                                                                                                    |
|------|--------|----------|-------------|----------------------------------------------------------------------------------------------------|
| Code | Code   |          |             |                                                                                                    |
| E602 | 0903   | 00       | Title       | Error in HDD                                                                                                    |
|      |        |          | Description | The General application temporary area Error (I/O error                                                                                                    |
|      |        |          |             | occurred in the file system at startup)                                                                                                    |
|      |        |          |             | Error, the system of the host machine has not been started                                                                                                    |
|      |        |          |             | normally.                                                                                                    |
|      |        |          | Romody      | When the problem is not solved by turning OEE and then ON                                                                                                    |
|      |        |          | litenieuy   | the power, ask the followings to user.                                                                                                    |
|      |        |          |             | A. Preferring to give priority on recovery time although data is                                                                                                    |
|      |        |          |             | deleted                                                                                                    |
|      |        |          |             | B. Preferring to wait for tens of minutes with possibility that data<br>can be protected (Tell the user that data may not be able to be<br>protected in the worst case.)                                                                                             |
|      |        |          |             |                                                                                                    |
|      |        |          |             | Case A<br>1. Press (Settings/Registration key) -> (2+8) -> (Settings/<br>Registration key), enter [1]:CHK-TYPE=9, select [3]:HD-CHECK,<br>and turn OFF and then ON the main power.<br>2. Turn ON the main power using (2+8) to enter download                        |
|      |        |          |             | mode, and execute [4]: Clear/Format -> [1]:Disk Format (HDD<br>format) using SST or a USB memory device.<br>3. Replace the HDD.<br>4. Replace Main Controller PCB 2                                                                                                  |
|      |        |          |             |                                                                                                    |
|      |        |          |             | Case B<br>1. Try to recover the corresponding file/partition.<br>Press (Settings/Registration key) -> (2+8) -> (Settings/<br>Registration key), enter [1]:CHK-TYPE=9, select [3]:HD-CHECK,<br>and turn OFF and then ON the main power.<br>2. Back up necessary data. |
|      |        |          |             | 3. Enter CHK-TYPE=9, enter HD-CLEAR, and then turn OFF<br>and then ON the power. (Delete all the partitions that can be<br>deleted.) After that, restore the backup data.                                                                                            |
|      |        |          |             | 4. Enter CHK-TYPE=0, enter HD-CLEAR, and then turn OFF<br>and then ON the power. (Delete all the partitions that can be<br>deleted.) After that, restore the backup data.                                                                                            |
|      |        |          |             | 5. Turn ON the main power using (2+8) to enter download<br>mode, and execute [4]: Clear/Format -> [1]:Disk Format (HDD                                                                                                    |
|      |        |          |             | 6. Replace the HDD.                                                                                                    |
|      |        |          |             | 7. Replace Main Controller PCB 2                                                                                                    |
|      |        |          |             | Note: Although the problem can be solved with step 1 in some                                                                                                    |
|      |        |          |             | cases, there is a possibility that the error may occur again;                                                                                                    |
|      |        |          |             | therefore, be sure to perform the steps 1 through 3.                                                                                                    |

| E    | Detail | Location | Item        | Description                                                                                                    |
|------|--------|----------|-------------|----------------------------------------------------------------------------------------------------|
| Code | Code   |          |             |                                                                                                    |
| E602 | 0912   | 00       | Title       | Error in HDD                                                                                                    |
|      |        |          | Description | The General application temporary area Error (Error in file                                                               |
|      |        |          | Davida      | system writing after startup)                                                                                             |
|      |        |          | Remedy      | the power ask the followings to user                                                                                      |
|      |        |          |             | A Preferring to give priority on recovery time although data is                                                           |
|      |        |          |             | deleted                                                                                                    |
|      |        |          |             | B. Preferring to wait for tens of minutes with possibility that data                                                      |
|      |        |          |             | can be protected (Tell the user that data may not be able to be                                                           |
|      |        |          |             | protected in the worst case.)                                                                                             |
|      |        |          |             | Case A                                                                                                    |
|      |        |          |             | 1. Enter COPIER > FUNCTION > SYSTEM > CHK-TYPE=9.                                                                         |
|      |        |          |             | enter COPIER > FUNCTION > SYSTEM > HD-CLEAR=1, and                                                                        |
|      |        |          |             | then turn OFF and then ON the power. (All the partitions that                                                             |
|      |        |          |             | can be deleted are deleted.)                                                                                              |
|      |        |          |             | 2. Turn ON the main power using (2+8) or select COPIER >                                                                  |
|      |        |          |             | mode_and execute [4]: Clear/Format -> [1]:Disk Format (HDD                                                                |
|      |        |          |             | format) using SST or a USB memory device.                                                                                 |
|      |        |          |             | 3. Replace the HDD.                                                                                                    |
|      |        |          |             | 4. Replace Main Controller PCB 2                                                                                          |
|      |        |          |             | Case B                                                                                                    |
|      |        |          |             | 1. Try to recover the corresponding file/partition.                                                                       |
|      |        |          |             | Enter COPIER > FUNCTION > SYSTEM > CHK-TYPE=9, enter                                                                      |
|      |        |          |             | COPIER > FUNCTION > SYSTEM > HD-CHECK=1, and then                                                                         |
|      |        |          |             | turn OFF and then ON the power.                                                                                           |
|      |        |          |             | 2. Back up necessary data.                                                                                                |
|      |        |          |             | enter COPIER > FUNCTION > SYSTEM > HD-CLEAR=1 and                                                                         |
|      |        |          |             | then turn OFF and then ON the power. After that, restore the                                                              |
|      |        |          |             | backup data.                                                                                                    |
|      |        |          |             | 4. Enter COPIER > FUNCTION > SYSTEM > CHK-TYPE=0,                                                                         |
|      |        |          |             | enter COPIER > FUNCTION > SYSTEM > HD-CLEAR=1, and                                                                        |
|      |        |          |             | then turn OFF and then ON the power. (Delete all the partitions                                                           |
|      |        |          |             | 5 Turn ON the main nower using (2+8) or select COPIER >                                                                   |
|      |        |          |             | FUNCTION > SYSTEM > DOWNLOAD to enter download                                                                            |
|      |        |          |             | mode, and execute [4]: Clear/Format -> [1]:Disk Format (HDD                                                               |
|      |        |          |             | format) using SST or a USB memory device.                                                                                 |
|      |        |          |             | 6. Replace the HDD.                                                                                                    |
|      |        |          |             | /. Replace Main Controller PCB 2                                                                                          |
|      |        |          |             | note. Autough the problem can be solved with step 1 in some cases, there is a possibility that the error may occur again: |
|      |        |          |             | therefore, be sure to perform the steps 1 through 3.                                                                      |

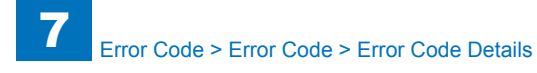

| Е    | Detail | Location | Item        | Description                                                                                                    |
|------|--------|----------|-------------|----------------------------------------------------------------------------------------------------|
| Code | Code   |          |             |                                                                                                    |
| E602 | 0913   | 00       | Title       | Error in HDD                                                                                                    |
|      |        | 1        | Description | The General application temporary area Error (I/O error                                                                                                    |
|      |        |          |             | occurred in the file system after startup)                                                                                                    |
|      |        |          | Remedy      | When the problem is not solved by turning OFF and then ON                                                                                                    |
|      |        |          |             | the power, ask the followings to user.                                                                                                    |
|      |        |          |             | A. Preferring to give priority on recovery time although data is                                                                                                    |
|      |        |          |             | deleted                                                                                                    |
|      |        |          |             | B. Preferring to wait for tens of minutes with possibility that data<br>can be protected (Tell the user that data may not be able to be<br>protected in the worst case.)                                      |
|      |        |          |             | Case A                                                                                                    |
|      |        |          |             | <ol> <li>Enter COPIER &gt; FUNCTION &gt; SYSTEM &gt; CHK-TYPE=9,<br/>enter COPIER &gt; FUNCTION &gt; SYSTEM &gt; HD-CLEAR=1, and<br/>then turn OFF and then ON the power. (All the partitions that</li> </ol> |
|      |        |          |             | can be deleted are deleted.)<br>2. Turn ON the main power using (2+8) or select COPIER >                                                                                                    |
|      |        |          |             | FUNCTION > SYSTEM > DOWNLOAD to enter download                                                                                                    |
|      |        |          |             | format) using SST or a USB memory device.                                                                                                    |
|      |        |          |             | 3. Replace the HDD.                                                                                                    |
|      |        |          |             | 4. Replace Main Controller PCB 2                                                                                                    |
|      |        |          |             | Case B                                                                                                    |
|      |        |          |             | <ol> <li>Try to recover the corresponding file/partition.</li> </ol>                                                                                                    |
|      |        |          |             | Enter COPIER > FUNCTION > SYSTEM > CHK-TYPE=9, enter<br>COPIER > FUNCTION > SYSTEM > HD-CHECK=1, and then<br>turn OFF and then ON the power                                                                   |
|      |        |          |             | 2. Back up necessary data.                                                                                                    |
|      |        |          |             | 3. Enter COPIER > FUNCTION > SYSTEM > CHK-TYPE=9,                                                                                                    |
|      |        |          |             | enter COPIER > FUNCTION > SYSTEM > HD-CLEAR=1, and then turn OFF and then ON the power. After that restore the                                                                                                |
|      |        |          |             | backup data.                                                                                                    |
|      |        |          |             | 4. Enter COPIER > FUNCTION > SYSTEM > CHK-TYPE=0,                                                                                                    |
|      |        |          |             | enter COPIER > FUNCTION > SYSTEM > HD-CLEAR=1, and                                                                                                    |
|      |        |          |             | then turn OFF and then ON the power. (Delete all the partitions                                                                                                    |
|      |        |          |             | that can be deleted.) After that, restore the backup data.                                                                                                    |
|      |        |          |             | 5. Iurn ON the main power using (2+8) or select COPIER >                                                                                                    |
|      |        |          |             | FUNCTION > SYSTEM > DOWNLOAD to enter download                                                                                                    |
|      |        |          |             | format) using SST or a USB memory device                                                                                                    |
|      |        |          |             | 6 Replace the HDD                                                                                                    |
|      |        |          |             | 7. Replace Main Controller PCB 2                                                                                                    |
|      |        |          |             | Note: Although the problem can be solved with step 1 in some                                                                                                    |
|      |        |          |             | cases, there is a possibility that the error may occur again;                                                                                                    |
|      |        |          |             | therefore, be sure to perform the steps 1 through 3.                                                                                                    |

| Detail | Location | Item           | Description                                                          |
|--------|----------|----------------|----------------------------------------------------------------------|
| Lode   | 00       | <b>T</b> :41 - |                                                                      |
| 1002   | 00       | Title          |                                                                      |
|        |          | Description    | The SEND-related area Error (The file system failed to be            |
|        |          |                | initialized property at startup)                                     |
|        |          |                | Error, the system of the nost machine has not been started           |
|        |          |                | normally.                                                            |
|        |          | Deversela      | Inference the error code is not recorded in the log.                 |
|        |          | Remedy         | the power ack the followings to user                                 |
|        |          |                | A Preferring to give priority on recovery time although data is      |
|        |          |                | deleted                                                              |
|        |          |                | B. Preferring to wait for tens of minutes with possibility that data |
|        |          |                | can be protected (Tell the user that data may not be able to be      |
|        |          |                | protected in the worst case.)                                        |
|        |          |                |                                                                      |
|        |          |                | Case A                                                               |
|        |          |                | 1. Press (Settings/Registration key) -> (2+8) -> (Settings/          |
|        |          |                | Registration key), enter [1]:CHK-TYPE=10, select [3]:HD-             |
|        |          |                | CHECK, and turn OFF and then ON the main power.                      |
|        |          |                | 2. Turn ON the main power using (2+8) to enter download              |
|        |          |                | mode, and execute [4]: Clear/Format -> [1]:Disk Format (HDD          |
|        |          |                | format) using SST or a USB memory device.                            |
|        |          |                | 3. Replace the HDD.                                                  |
|        |          |                | 4. Replace Main Controller PCB 2                                     |
|        |          |                | Case B                                                               |
|        |          |                | 1 Try to recover the corresponding file/partition                    |
|        |          |                | Press (Settings/Registration key) -> (2+8) -> (Settings/             |
|        |          |                | Registration key) enter [1]:CHK-TYPE=10 select [3]:HD-               |
|        |          |                | CHECK, and turn OFF and then ON the main power.                      |
|        |          |                | 2. Back up necessary data.                                           |
|        |          |                | 3. Enter CHK-TYPE=10, enter HD-CLEAR, and then turn OFF              |
|        |          |                | and then ON the power. (Delete all the partitions that can be        |
|        |          |                | deleted.) After that, restore the backup data.                       |
|        |          |                | 4. Enter CHK-TYPE=0, enter HD-CLEAR, and then turn OFF               |
|        |          |                | and then ON the power. (Delete all the partitions that can be        |
|        |          |                | deleted.) After that, restore the backup data.                       |
|        |          |                | 5. Turn ON the main power using (2+8) to enter download              |
|        |          |                | mode, and execute [4]: Clear/Format -> [1]:Disk Format (HDD          |
|        |          |                | tormat) using SST or a USB memory device.                            |
|        |          |                | 6. Replace the HDD.                                                  |
|        |          |                | 7. Replace Iviain Controller PCB 2                                   |
|        |          |                | cases, there is a possibility that the error may occur accie:        |
|        |          |                | therefore be sure to perform the steps 1 through 3                   |
|        |          |                |                                                                      |

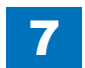

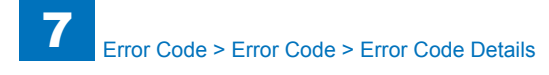

| E    | Detail | Location | Item        | Description                                                                                                    |  |  |  |                                                                                                    |  |  |  |  |  |                                                                                                    |
|------|--------|----------|-------------|----------------------------------------------------------------------------------------------------|--|--|--|----------------------------------------------------------------------------------------------------|--|--|--|--|--|----------------------------------------------------------------------------------------------------|
| Code | Code   |          |             |                                                                                                    |  |  |  |                                                                                                    |  |  |  |  |  |                                                                                                    |
| E602 | 1003   | 00       | Title       | Error in HDD                                                                                                    |  |  |  |                                                                                                    |  |  |  |  |  |                                                                                                    |
|      |        |          | Description | The SEND-related area Error (I/O error occurred in the file                                                                                                    |  |  |  |                                                                                                    |  |  |  |  |  |                                                                                                    |
|      |        |          |             | system at startup)                                                                                                    |  |  |  |                                                                                                    |  |  |  |  |  |                                                                                                    |
|      |        |          |             | Error, the system of the host machine has not been started                                                                                                    |  |  |  |                                                                                                    |  |  |  |  |  |                                                                                                    |
|      |        |          |             | Therefore the error code is not recorded in the log                                                                                                    |  |  |  |                                                                                                    |  |  |  |  |  |                                                                                                    |
|      |        |          | Remedy      | When the problem is not solved by turning OEE and then ON                                                                                                    |  |  |  |                                                                                                    |  |  |  |  |  |                                                                                                    |
|      |        |          | litenieuy   | the power, ask the followings to user.                                                                                                    |  |  |  |                                                                                                    |  |  |  |  |  |                                                                                                    |
|      |        |          |             | A. Preferring to give priority on recovery time although data is                                                                                                    |  |  |  |                                                                                                    |  |  |  |  |  |                                                                                                    |
|      |        |          |             | deleted                                                                                                    |  |  |  |                                                                                                    |  |  |  |  |  |                                                                                                    |
|      |        |          |             | B. Preferring to wait for tens of minutes with possibility that data can be protected (Tell the user that data may not be able to be protected in the worst case.)                                                                                                    |  |  |  |                                                                                                    |  |  |  |  |  |                                                                                                    |
|      |        |          |             | Case A                                                                                                    |  |  |  |                                                                                                    |  |  |  |  |  |                                                                                                    |
|      |        |          |             | <ol> <li>Press (Settings/Registration key) -&gt; (2+8) -&gt; (Settings/<br/>Registration key), enter [1]:CHK-TYPE=10, select [3]:HD-<br/>CHECK, and turn OFF and then ON the main power.</li> <li>Turn ON the main power using (2+8) to enter download<br/>mode, and execute [4]: Clear/Format -&gt; [1]:Disk Format (HDD<br/>format) using SST or a USB memory device.</li> <li>Replace the HDD.</li> </ol> |  |  |  |                                                                                                    |  |  |  |  |  |                                                                                                    |
|      |        |          |             | 4. Replace Main Controller PCB 2                                                                                                    |  |  |  |                                                                                                    |  |  |  |  |  |                                                                                                    |
|      |        |          |             |                                                                                                    |  |  |  |                                                                                                    |  |  |  |  |  | Case B<br>1. Try to recover the corresponding file/partition.<br>Press (Settings/Registration key) -> (2+8) -> (Settings/<br>Registration key), enter [1]:CHK-TYPE=10, select [3]:HD-<br>CHECK, and turn OFF and then ON the main power.<br>2. Back up necessary data. |
|      |        |          |             |                                                                                                    |  |  |  | <ol> <li>Enter CHK-TYPE=10, enter HD-CLEAR, and then turn OFF<br/>and then ON the power. (Delete all the partitions that can be<br/>deleted.) After that, restore the backup data.</li> <li>Enter CHK-TYPE=0, enter HD-CLEAR, and then turn OFF</li> </ol> |  |  |  |  |  |                                                                                                    |
|      |        |          |             | and then ON the power. (Delete all the partitions that can be deleted.) After that, restore the backup data.                                                                                                    |  |  |  |                                                                                                    |  |  |  |  |  |                                                                                                    |
|      |        |          |             | 5. Turn ON the main power using (2+8) to enter download<br>mode, and execute [4]: Clear/Format -> [1]:Disk Format (HDD<br>format) using SST or a USB memory device.                                                                                                    |  |  |  |                                                                                                    |  |  |  |  |  |                                                                                                    |
|      |        |          |             | 6. Replace the HDD.                                                                                                    |  |  |  |                                                                                                    |  |  |  |  |  |                                                                                                    |
|      |        |          |             | Note: Although the problem can be solved with step 1 in some cases, there is a possibility that the error may occur again:                                                                                                    |  |  |  |                                                                                                    |  |  |  |  |  |                                                                                                    |
|      |        |          |             | therefore, be sure to perform the steps 1 through 3.                                                                                                    |  |  |  |                                                                                                    |  |  |  |  |  |                                                                                                    |

| E    | Detail | Location | Item        | Description                                                                                                    |
|------|--------|----------|-------------|----------------------------------------------------------------------------------------------------|
| Code | Code   |          |             |                                                                                                    |
| E602 | 1012   | 00       | Title       | Error in HDD                                                                                                    |
|      |        |          | Description | The SEND-related area Error (Error in file system writing after startup)                                                                                                    |
|      |        |          | Remedy      | When the problem is not solved by turning OFF and then ON<br>the power, ask the followings to user.<br>A. Preferring to give priority on recovery time although data is                                                                                                    |
|      |        |          |             | B. Preferring to wait for tens of minutes with possibility that data<br>can be protected (Tell the user that data may not be able to be<br>protected in the worst case.)                                                                                                    |
|      |        |          |             | Case A<br>1. Enter COPIER > FUNCTION > SYSTEM > CHK-TYPE=10,<br>enter COPIER > FUNCTION > SYSTEM > HD-CLEAR=1, and<br>then turn OFF and then ON the power. (All the partitions that<br>can be deleted are deleted.)                                                                                                    |
|      |        |          |             | <ul> <li>2. Turn ON the main power using (2+8) or select COPIER &gt;<br/>FUNCTION &gt; SYSTEM &gt; DOWNLOAD to enter download<br/>mode, and execute [4]: Clear/Format -&gt; [1]:Disk Format (HDD<br/>format) using SST or a USB memory device.</li> <li>3. Replace the HDD.</li> <li>4. Replace Main Controller PCB 2</li> </ul>                                                                                                    |
|      |        |          |             | Case B<br>1. Try to recover the corresponding file/partition.<br>Enter COPIER > FUNCTION > SYSTEM > CHK-TYPE=10,<br>enter COPIER > FUNCTION > SYSTEM > HD-CHECK=1, and<br>then turn OFF and then ON the power.<br>2. Back up necessary data.<br>3. Enter COPIER > FUNCTION > SYSTEM > CHK-TYPE=10,<br>enter COPIER > FUNCTION > SYSTEM > HD-CLEAR=1, and<br>then turn OFF and then ON the power. After that, restore the<br>backup data.<br>4. Enter COPIER > FUNCTION > SYSTEM > CHK-TYPE=0,<br>enter COPIER > FUNCTION > SYSTEM > HD-CLEAR=1, and<br>then turn OFF and then ON the power. (Delete all the partitions<br>that can be deleted.) After that, restore the backup data.<br>5. Turn ON the main power using (2+8) or select COPIER ><br>FUNCTION > SYSTEM > DOWNLOAD to enter download<br>mode, and execute [4]: Clear/Format -> [1]:Disk Format (HDD<br>format) using SST or a USB memory device.<br>6. Replace the HDD.<br>7. Replace Main Controller PCB 2 |
|      |        |          |             | cases, there is a possibility that the error may occur again;<br>therefore, be sure to perform the steps 1 through 3.                                                                                                    |

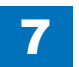

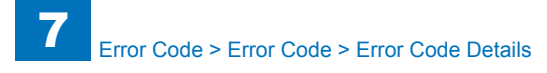

| Е    | Detail | Location | Item        | Description                                                                                                    |
|------|--------|----------|-------------|----------------------------------------------------------------------------------------------------|
| Code | Code   |          |             |                                                                                                    |
| E602 | 1013   | 00       | Title       | Error in HDD                                                                                                    |
|      |        |          | Description | The SEND-related area Error (I/O error occurred in the file                                                                                                    |
|      |        |          |             | system after startup)                                                                                                    |
|      |        |          | Remedy      | When the problem is not solved by turning OFF and then ON                                                                                                    |
|      |        |          |             | the power, ask the followings to user.                                                                                                    |
|      |        |          |             | A. Preferring to give priority on recovery time although data is                                                                                                    |
|      |        |          |             | B. Preferring to wait for tens of minutes with possibility that data<br>can be protected (Tell the user that data may not be able to be<br>protected in the worst case.)                                               |
|      |        |          |             | Case A                                                                                                    |
|      |        |          |             | 1. Enter COPIER > FUNCTION > SYSTEM > CHK-TYPE=10,<br>enter COPIER > FUNCTION > SYSTEM > HD-CLEAR=1, and<br>then turn OFF and then ON the power. (All the partitions that<br>can be deleted are deleted.)              |
|      |        |          |             | 2. Turn ON the main power using (2+8) or select COPIER ><br>FUNCTION > SYSTEM > DOWNLOAD to enter download<br>mode, and execute [4]: Clear/Format -> [1]:Disk Format (HDD<br>format) using SST or a USB memory device. |
|      |        |          |             | 3. Replace the HDD.                                                                                                    |
|      |        |          |             | 4. Replace Main Controller PCB 2                                                                                                    |
|      |        |          |             |                                                                                                    |
|      |        |          |             | Case B                                                                                                    |
|      |        |          |             | 1. If y to recover the corresponding file/partition.                                                                                                    |
|      |        |          |             | enter COPIER > FUNCTION > SYSTEM > CITCHTPE=10,<br>enter COPIER > FUNCTION > SYSTEM > HD-CHECK=1, and<br>then turn OFE and then ON the power                                                                           |
|      |        |          |             | 2. Back up necessary data.                                                                                                    |
|      |        |          |             | 3. Enter COPIER > FUNCTION > SYSTEM > CHK-TYPE=10,                                                                                                    |
|      |        |          |             | enter COPIER > FUNCTION > SYSTEM > HD-CLEAR=1, and<br>then turn OFF and then ON the power. After that, restore the                                                                                                    |
|      |        |          |             | backup data.                                                                                                    |
|      |        |          |             | 4. Enter COPIER > FUNCTION > SYSTEM > CHK-TYPE=0,                                                                                                    |
|      |        |          |             | then turn OFF and then ON the nower (Delete all the partitions                                                                                                    |
|      |        |          |             | that can be deleted.) After that, restore the backup data                                                                                                    |
|      |        |          |             | 5. Turn ON the main power using (2+8) or select COPIER >                                                                                                    |
|      |        |          |             | FUNCTION > SYSTEM > DOWNLOAD to enter download                                                                                                    |
|      |        |          |             | mode, and execute [4]: Clear/Format -> [1]:Disk Format (HDD                                                                                                    |
|      |        |          |             | format) using SST or a USB memory device.                                                                                                    |
|      |        |          |             | 6. Replace the HDD.                                                                                                    |
|      |        |          |             | 7. Replace Main Controller PCB 2                                                                                                    |
|      |        |          |             | Note: Although the problem can be solved with step 1 in some cases, there is a possibility that the error may occur again;                                                                                             |
|      |        |          |             | therefore, be sure to perform the steps 1 through 3.                                                                                                    |

| E    | Detail | Location | Item        | Description                                                                                                    |
|------|--------|----------|-------------|----------------------------------------------------------------------------------------------------|
| Code | Code   |          |             |                                                                                                    |
| E602 | 1102   | 00       | Title       | Error in HDD                                                                                                    |
|      |        |          | Description | The General application-related area Error (The file system<br>failed to be initialized properly at startup)<br>Error, the system of the host machine has not been started<br>normally.<br>Therefore the error code is not recorded in the log.                                                                                                    |
|      |        |          | Remedy      | When the problem is not solved by turning OFF and then ON                                                                                                    |
|      |        |          |             | the power, ask the followings to user.<br>A. Preferring to give priority on recovery time although data is<br>deleted<br>B. Preferring to wait for tens of minutes with possibility that data<br>can be protected (Tell the user that data may not be able to be<br>protected in the worst case.)                                                                                                    |
|      |        |          |             | Case A<br>1. Press (Settings/Registration key) -> (2+8) -> (Settings/<br>Registration key), enter [1]:CHK-TYPE=11, select [3]:HD-<br>CHECK, and turn OFF and then ON the main power.<br>2. Turn ON the main power using (2+8) to enter download<br>mode, and execute [4]: Clear/Format -> [1]:Disk Format (HDD<br>format) using SST or a USB memory device.<br>3. Replace the HDD.<br>4. Replace Main Controller PCB 2                                                                                                    |
|      |        |          |             | Case B<br>1. Try to recover the corresponding file/partition.<br>Press (Settings/Registration key) -> (2+8) -> (Settings/<br>Registration key), enter [1]:CHK-TYPE=11, select [3]:HD-<br>CHECK, and turn OFF and then ON the main power.<br>2. Back up necessary data.<br>3. Enter CHK-TYPE=11, enter HD-CLEAR, and then turn OFF<br>and then ON the power. (Delete all the partitions that can be<br>deleted.) After that, restore the backup data.<br>4. Enter CHK-TYPE=0, enter HD-CLEAR, and then turn OFF<br>and then ON the power. (Delete all the partitions that can be<br>deleted.) After that, restore the backup data.<br>5. Turn ON the main power using (2+8) to enter download<br>mode, and execute [4]: Clear/Format -> [1]:Disk Format (HDD<br>format) using SST or a USB memory device.<br>6. Replace the HDD.<br>7. Replace Main Controller PCB 2<br>Note: Although the problem can be solved with step 1 in some<br>cases, there is a possibility that the error may occur again;<br>therefore. be sure to perform the steps 1 through 3 |

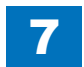

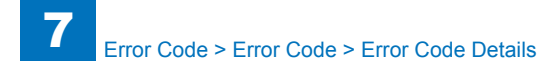

| Е    | Detail | Location | Item        | Description                                                                                                    |
|------|--------|----------|-------------|----------------------------------------------------------------------------------------------------|
| Code | Code   |          |             |                                                                                                    |
| E602 | 1103   | 00       | Title       | Error in HDD                                                                                                    |
|      |        |          | Description | The General application-related area Error (I/O error occurred                                                                                                    |
|      |        |          |             | in the file system at startup)                                                                                                    |
|      |        |          |             | Error, the system of the host machine has not been started                                                                                                    |
|      |        |          |             | normally.                                                                                                    |
|      |        |          | Pomody      | When the problem is not solved by turning OEE and then ON                                                                                                    |
|      |        |          | rtemeuy     | the power ask the followings to user                                                                                                    |
|      |        |          |             | A. Preferring to give priority on recovery time although data is                                                                                                   |
|      |        |          |             | deleted                                                                                                    |
|      |        |          |             | B. Preferring to wait for tens of minutes with possibility that data can be protected (Tell the user that data may not be able to be protected in the worst case.) |
|      |        |          |             | Case A                                                                                                    |
|      |        |          |             | 1. Press (Settings/Registration key) -> (2+8) -> (Settings/                                                                                                    |
|      |        |          |             | Registration key), enter [1]:CHK-TYPE=11, select [3]:HD-                                                                                                    |
|      |        |          |             | CHECK, and turn OFF and then ON the main power.                                                                                                    |
|      |        |          |             | 2. Turn ON the main power using (2+8) to enter download                                                                                                    |
|      |        |          |             | mode, and execute [4]: Clear/Format -> [1]:Disk Format (HDD                                                                                                    |
|      |        |          |             | 3 Replace the HDD                                                                                                    |
|      |        |          |             | 4. Replace Main Controller PCB 2                                                                                                    |
|      |        |          |             |                                                                                                    |
|      |        |          |             | Case B                                                                                                    |
|      |        |          |             | Press (Settings/Registration key) -> (2+8) -> (Settings/                                                                                                    |
|      |        |          |             | Registration key), enter [1]:CHK-TYPE=11, select [3]:HD-                                                                                                    |
|      |        |          |             | CHECK, and turn OFF and then ON the main power.                                                                                                    |
|      |        |          |             | 2. Back up necessary data.                                                                                                    |
|      |        |          |             | 3. Enter CHK-TYPE=11, enter HD-CLEAR, and then turn OFF                                                                                                    |
|      |        |          |             | and then ON the power. (Delete all the partitions that can be                                                                                                    |
|      |        |          |             | deleted.) After that, restore the backup data.                                                                                                    |
|      |        |          |             | and then ON the power (Delete all the partitions that can be                                                                                                    |
|      |        |          |             | deleted.) After that, restore the backup data.                                                                                                    |
|      |        |          |             | 5. Turn ON the main power using (2+8) to enter download                                                                                                    |
|      |        |          |             | mode, and execute [4]: Clear/Format -> [1]:Disk Format (HDD                                                                                                    |
|      |        |          |             | format) using SST or a USB memory device.                                                                                                    |
|      |        |          |             | 6. Replace the HDD.                                                                                                    |
|      |        |          |             | 7. Replace Main Controller PCB 2                                                                                                    |
|      |        |          |             | Note: Although the problem can be solved with step 1 in some                                                                                                    |
|      |        |          |             | cases, there is a possibility that the error may occur again;                                                                                                    |
|      |        |          |             | inererore, be sure to perform the steps 1 through 3.                                                                                                    |

| E    | Detail | Location | Item        | Description                                                                                                    |
|------|--------|----------|-------------|----------------------------------------------------------------------------------------------------|
| Code | Code   |          |             |                                                                                                    |
| E602 | 1112   | 00       | Title       | Error in HDD                                                                                                    |
|      |        |          | Description | The General application-related area Error (Error in file system<br>writing after startup)                                                                                                    |
|      |        |          | Remedy      | When the problem is not solved by turning OFF and then ON<br>the power, ask the followings to user.<br>A. Preferring to give priority on recovery time although data is<br>deleted<br>B. Preferring to wait for tens of minutes with possibility that data<br>can be protected (Tell the user that data may not be able to be<br>protected in the worst case.)                                                                                                    |
|      |        |          |             | Case A<br>1. Enter COPIER > FUNCTION > SYSTEM > CHK-TYPE=11,<br>enter COPIER > FUNCTION > SYSTEM > HD-CLEAR=1, and<br>then turn OFF and then ON the power. (All the partitions that<br>can be deleted are deleted.)<br>2. Turn ON the main power using (2+8) or select COPIER ><br>FUNCTION > SYSTEM > DOWNLOAD to enter download<br>mode, and execute [4]: Clear/Format -> [1]:Disk Format (HDD<br>format) using SST or a USB memory device.<br>3. Replace the HDD.<br>4. Replace Main Controller PCB 2                                                                                                    |
|      |        |          |             | Case B<br>1. Try to recover the corresponding file/partition.<br>Enter COPIER > FUNCTION > SYSTEM > CHK-TYPE=11,<br>enter COPIER > FUNCTION > SYSTEM > HD-CHECK=1, and<br>then turn OFF and then ON the power.<br>2. Back up necessary data.<br>3. Enter COPIER > FUNCTION > SYSTEM > CHK-TYPE=11,<br>enter COPIER > FUNCTION > SYSTEM > HD-CLEAR=1, and<br>then turn OFF and then ON the power. After that, restore the<br>backup data.<br>4. Enter COPIER > FUNCTION > SYSTEM > CHK-TYPE=0,<br>enter COPIER > FUNCTION > SYSTEM > HD-CLEAR=1, and<br>then turn OFF and then ON the power. (Delete all the partitions<br>that can be deleted.) After that, restore the backup data.<br>5. Turn ON the main power using (2+8) or select COPIER ><br>FUNCTION > SYSTEM > DOWNLOAD to enter download<br>mode, and execute [4]: Clear/Format -> [1]:Disk Format (HDD<br>format) using SST or a USB memory device.<br>6. Replace the HDD.<br>7. Replace Main Controller PCB 2<br>Note: Although the problem can be solved with step 1 in some<br>cases, there is a possibility that the error may occur again; |

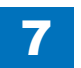

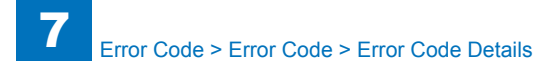

| Е    | Detail | Location | Item        | Description                                                                                                    |  |  |  |  |  |  |  |  |  |  |                                                                                                    |                                                                                                    |
|------|--------|----------|-------------|----------------------------------------------------------------------------------------------------|--|--|--|--|--|--|--|--|--|--|----------------------------------------------------------------------------------------------------|----------------------------------------------------------------------------------------------------|
| Code | Code   |          |             |                                                                                                    |  |  |  |  |  |  |  |  |  |  |                                                                                                    |                                                                                                    |
| E602 | 1113   | 00       | Title       | Error in HDD                                                                                                    |  |  |  |  |  |  |  |  |  |  |                                                                                                    |                                                                                                    |
|      |        |          | Description | The General application-related area Error (I/O error occurred in the file system after startup)                                                                                                    |  |  |  |  |  |  |  |  |  |  |                                                                                                    |                                                                                                    |
|      |        |          | Remedy      | When the problem is not solved by turning OFF and then ON<br>the power, ask the followings to user.<br>A. Preferring to give priority on recovery time although data is<br>deleted<br>B. Preferring to wait for tens of minutes with possibility that data<br>can be protected (Tell the user that data may not be able to be |  |  |  |  |  |  |  |  |  |  |                                                                                                    |                                                                                                    |
|      |        |          |             | care A<br>1 Enter COPIER > ELINCTION > SYSTEM > CHK-TYPE=11                                                                                                    |  |  |  |  |  |  |  |  |  |  |                                                                                                    |                                                                                                    |
|      |        |          |             | enter COPIER > FUNCTION > SYSTEM > HD-CLEAR=1, and<br>then turn OFF and then ON the power. (All the partitions that<br>can be deleted are deleted.)                                                                                                    |  |  |  |  |  |  |  |  |  |  |                                                                                                    |                                                                                                    |
|      |        |          |             | 2. Turn ON the main power using (2+8) or select COPIER ><br>FUNCTION > SYSTEM > DOWNLOAD to enter download<br>mode, and execute [4]: Clear/Format -> [1]:Disk Format (HDD<br>format) using SST or a USB memory device.                                                                                                    |  |  |  |  |  |  |  |  |  |  |                                                                                                    |                                                                                                    |
|      |        |          |             | <ol> <li>Replace the HDD.</li> <li>Replace Main Controller PCB 2</li> </ol>                                                                                                    |  |  |  |  |  |  |  |  |  |  |                                                                                                    |                                                                                                    |
|      |        |          |             | Case B<br>1. Try to recover the corresponding file/partition.<br>Enter COPIER > FUNCTION > SYSTEM > CHK-TYPE=11,<br>enter COPIER > FUNCTION > SYSTEM > HD-CHECK=1, and<br>then turn OFF and then ON the power.<br>2. Back up necessary data                                                                                   |  |  |  |  |  |  |  |  |  |  |                                                                                                    |                                                                                                    |
|      |        |          |             |                                                                                                    |  |  |  |  |  |  |  |  |  |  | 3. Enter COPIER > FUNCTION > SYSTEM<br>enter COPIER > FUNCTION > SYSTEM > H<br>then turn OFF and then ON the power. Afte<br>backup data. | 3. Enter COPIER > FUNCTION > SYSTEM > CHK-TYPE=11,<br>enter COPIER > FUNCTION > SYSTEM > HD-CLEAR=1, and<br>then turn OFF and then ON the power. After that, restore the<br>backup data. |
|      |        |          |             | 4. Enter COPIER > FUNCTION > SYSTEM > CHK-TYPE=0,<br>enter COPIER > FUNCTION > SYSTEM > HD-CLEAR=1, and<br>then turn OFF and then ON the power. (Delete all the partitions<br>that can be deleted.) After that, restore the backup data                                                                                       |  |  |  |  |  |  |  |  |  |  |                                                                                                    |                                                                                                    |
|      |        |          |             | 5. Turn ON the main power using (2+8) or select COPIER ><br>FUNCTION > SYSTEM > DOWNLOAD to enter download<br>mode, and execute [4]: Clear/Format -> [1]:Disk Format (HDD                                                                                                    |  |  |  |  |  |  |  |  |  |  |                                                                                                    |                                                                                                    |
|      |        |          |             | format) using SST or USB memory device.<br>6. Replace the HDD.<br>7. Replace Main Controller PCB 2                                                                                                    |  |  |  |  |  |  |  |  |  |  |                                                                                                    |                                                                                                    |
|      |        |          |             | Note: Although the problem can be solved with step 1 in some cases, there is a possibility that the error may occur again; therefore, be sure to perform the steps 1 through 3                                                                                                    |  |  |  |  |  |  |  |  |  |  |                                                                                                    |                                                                                                    |

| Detail | Location | Item        | Description                                                           |
|--------|----------|-------------|-----------------------------------------------------------------------|
| Code   |          |             |                                                                       |
| 1202   | 00       | Title       | Error in HDD                                                          |
|        |          | Description | The Update-related area Error (The file system failed to be           |
|        |          |             | initialized properly at startup)                                      |
|        |          |             | Error, the system of the host machine has not been started            |
|        |          |             | Therefore the error code is not recorded in the log                   |
|        |          | Bomody      | When the problem is not solved by turning OEE and then ON             |
|        |          | Remeay      | the power ask the followings to user                                  |
|        |          |             | A. Preferring to give priority on recovery time although data is      |
|        |          |             | deleted                                                               |
|        |          |             | B. Preferring to wait for tens of minutes with possibility that data  |
|        |          |             | can be protected (Tell the user that data may not be able to be       |
|        |          |             | protected in the worst case.)                                         |
|        |          |             | Cons A                                                                |
|        |          |             | Lase A<br>1. Proce (Settinge/Registration key) -> (2+8) -> (Settinge/ |
|        |          |             | Registration key) enter [1]:CHK-TYPE=12 select [3]:HD-                |
|        |          |             | CHECK, and turn OFF and then ON the main power.                       |
|        |          |             | 2. Turn ON the main power using (2+8) to enter download               |
|        |          |             | mode, and execute [4]: Clear/Format -> [1]:Disk Format (HDD           |
|        |          |             | format) using SST or a USB memory device.                             |
|        |          |             | 3. Replace the HDD.                                                   |
|        |          |             | 4. Replace Main Controller PCB 2                                      |
|        |          |             | Case B                                                                |
|        |          |             | 1 Try to recover the corresponding file/partition                     |
|        |          |             | Press (Settings/Registration key) -> (2+8) -> (Settings/              |
|        |          |             | Registration key), enter [1]:CHK-TYPE=12, select [3]:HD-              |
|        |          |             | CHECK, and turn OFF and then ON the main power.                       |
|        |          |             | 2. Back up necessary data.                                            |
|        |          |             | 3. Enter CHK-TYPE=12, enter HD-CLEAR, and then turn OFF               |
|        |          |             | and then ON the power. (Delete all the partitions that can be         |
|        |          |             | deleted.) After that, restore the backup data.                        |
|        |          |             | and then ON the power (Delete all the partitions that can be          |
|        |          |             | deleted.) After that, restore the backup data.                        |
|        |          |             | 5. Turn ON the main power using (2+8) to enter download               |
|        |          |             | mode, and execute [4]: Clear/Format -> [1]:Disk Format (HDD           |
|        |          |             | format) using SST or a USB memory device.                             |
|        |          |             | 6. Replace the HDD.                                                   |
|        |          |             | 7. Replace Main Controller PCB 2                                      |
|        |          |             | Note: Although the problem can be solved with step 1 in some          |
|        |          |             | cases, mere is a possibility that the error may occur again;          |
|        |          |             | luiereiore, be sure to perform the steps 1 through 3.                 |

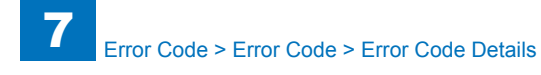

| Е    | Detail | Location | Item        | Description                                                                                                    |
|------|--------|----------|-------------|----------------------------------------------------------------------------------------------------|
| Code | Code   |          |             |                                                                                                    |
| E602 | 1203   | 00       | Title       | Error in HDD                                                                                                    |
|      |        |          | Description | The Update-related area Error (I/O error occurred in the file                                                                                                    |
|      |        |          |             | system at startup)                                                                                                    |
|      |        |          |             | Error, the system of the host machine has not been started                                                                                                    |
|      |        |          |             | Therefore the error code is not recorded in the log                                                                                                    |
|      |        |          | Remedy      | When the problem is not solved by turning OFF and then ON                                                                                                    |
|      |        |          | litenieuy   | the power, ask the followings to user.                                                                                                    |
|      |        |          |             | A. Preferring to give priority on recovery time although data is                                                                                                   |
|      |        |          |             | deleted                                                                                                    |
|      |        |          |             | B. Preferring to wait for tens of minutes with possibility that data can be protected (Tell the user that data may not be able to be protected in the worst case.) |
|      |        |          |             |                                                                                                    |
|      |        |          |             | 1. Press (Settings/Registration key) -> (2+8) -> (Settings/<br>Registration key), enter [1]:CHK-TYPE=12, select [3]:HD-                                            |
|      |        |          |             | 2. Turn ON the main power using (2+8) to enter download                                                                                                    |
|      |        |          |             | format) using SST or a USB memory device.                                                                                                    |
|      |        |          |             | 4. Replace Main Controller PCB 2                                                                                                    |
|      |        |          |             | Case B                                                                                                    |
|      |        |          |             | 1. Try to recover the corresponding file/partition.                                                                                                    |
|      |        |          |             | Press (Settings/Registration key) -> (2+8) -> (Settings/                                                                                                    |
|      |        |          |             | Registration key), enter [1]:CHK-TYPE=12, select [3]:HD-                                                                                                    |
|      |        |          |             | 2 Back up necessary data                                                                                                    |
|      |        |          |             | 3. Enter CHK-TYPE=12, enter HD-CLEAR, and then turn OFF                                                                                                    |
|      |        |          |             | and then ON the power. (Delete all the partitions that can be                                                                                                    |
|      |        |          |             | deleted.) After that, restore the backup data.                                                                                                    |
|      |        |          |             | 4. Enter CHK-TYPE=0, enter HD-CLEAR, and then turn OFF                                                                                                    |
|      |        |          |             | and then ON the power. (Delete all the partitions that can be                                                                                                    |
|      |        |          |             | 5. Turn ON the main nower using (2+8) to enter download                                                                                                    |
|      |        |          |             | mode, and execute [4]: Clear/Format -> [1]:Disk Format (HDD                                                                                                    |
|      |        |          |             | format) using SST or a USB memory device.                                                                                                    |
|      |        |          |             | 6. Replace the HDD.                                                                                                    |
|      |        |          |             | 7. Replace Main Controller PCB 2                                                                                                    |
|      |        |          |             | Note: Although the problem can be solved with step 1 in some                                                                                                    |
|      |        |          |             | cases, there is a possibility that the error may occur again;                                                                                                    |
|      |        |          |             | therefore, be sure to perform the steps 1 through 3.                                                                                                    |

| E    | Detail | Location | Item        | Description                                                                                                    |
|------|--------|----------|-------------|----------------------------------------------------------------------------------------------------|
| Code | Code   |          |             |                                                                                                    |
| E602 | 1212   | 00       | Title       | Error in HDD                                                                                                    |
|      |        |          | Description | The Update-related area Error (Error in file system writing after                                               |
|      |        |          | <u> </u>    | startup)                                                                                                    |
|      |        |          | Remedy      | When the problem is not solved by turning OFF and then ON                                                       |
|      |        |          |             | A Preferring to give priority on recovery time although data is                                                 |
|      |        |          |             | deleted                                                                                                    |
|      |        |          |             | B. Preferring to wait for tens of minutes with possibility that data                                            |
|      |        |          |             | can be protected (Tell the user that data may not be able to be                                                 |
|      |        |          |             | protected in the worst case.)                                                                                   |
|      |        |          |             | 0                                                                                                    |
|      |        |          |             | Lase A<br>1 Enter CODIED > ELINCTION > SYSTEM > CHK_TYDE=12                                                     |
|      |        |          |             | enter COPIER > FUNCTION > SYSTEM > HD-CL FAR=1 and                                                              |
|      |        |          |             | then turn OFF and then ON the power. (All the partitions that                                                   |
|      |        |          |             | can be deleted are deleted.)                                                                                    |
|      |        |          |             | 2. Turn ON the main power using (2+8) or select COPIER >                                                        |
|      |        |          |             | FUNCTION > SYSTEM > DOWNLOAD to enter download                                                                  |
|      |        |          |             | format) using SST or a USB memory device                                                                        |
|      |        |          |             | 3. Replace the HDD.                                                                                             |
|      |        |          |             | 4. Replace Main Controller PCB 2                                                                                |
|      |        |          |             |                                                                                                    |
|      |        |          |             | Case B                                                                                                    |
|      |        |          |             | For the contexponding file/partition.                                                                           |
|      |        |          |             | enter COPIER > FUNCTION > SYSTEM > HD-CHECK=1, and                                                              |
|      |        |          |             | then turn OFF and then ON the power.                                                                            |
|      |        |          |             | 2. Back up necessary data.                                                                                      |
|      |        |          |             | 3. Enter COPIER > FUNCTION > SYSTEM > CHK-TYPE=12,                                                              |
|      |        |          |             | enter COPIER > FUNCTION > SYSTEM > HD-CLEAR=1, and then turn OFE and then ON the newer. After that, restore the |
|      |        |          |             | backup data                                                                                                    |
|      |        |          |             | 4. Enter COPIER > FUNCTION > SYSTEM > CHK-TYPE=0,                                                               |
|      |        |          |             | enter COPIER > FUNCTION > SYSTEM > HD-CLEAR=1, and                                                              |
|      |        |          |             | then turn OFF and then ON the power. (Delete all the partitions                                                 |
|      |        |          |             | that can be deleted.) After that, restore the backup data.                                                      |
|      |        |          |             | 5. Turn ON the main power using (2+8) or select COPIER >                                                        |
|      |        |          |             | mode and execute [4]: Clear/Format -> [1]:Disk Format (HDD                                                      |
|      |        |          |             | format) using SST or a USB memory device.                                                                       |
|      |        |          |             | 6. Replace the HDD.                                                                                             |
|      |        |          |             | 7. Replace Main Controller PCB 2                                                                                |
|      |        |          |             | Note: Although the problem can be solved with step 1 in some                                                    |
|      |        |          |             | cases, there is a possibility that the error may occur again;                                                   |
|      |        |          |             | therefore, be sure to perform the steps 1 through 3.                                                            |

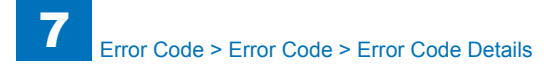

| E    | Detail | Location | Item        | Description                                                          |
|------|--------|----------|-------------|----------------------------------------------------------------------|
| Code | Code   |          |             |                                                                      |
| E602 | 1213   | 00       | Title       | Error in HDD                                                         |
|      |        |          | Description | The Update-related area Error (I/O error occurred in the file        |
|      |        |          |             | system after startup)                                                |
|      |        |          | Remedy      | When the problem is not solved by turning OFF and then ON            |
|      |        |          |             | the power, ask the followings to user.                               |
|      |        |          |             | A. Preterring to give priority on recovery time although data is     |
|      |        |          |             | B. Preferring to wait for tens of minutes with possibility that data |
|      |        |          |             | can be protected (Tell the user that data may not be able to be      |
|      |        |          |             | protected in the worst case.)                                        |
|      |        |          |             |                                                                      |
|      |        |          |             | Case A                                                               |
|      |        |          |             | 1. Enter COPIER > FUNCTION > SYSTEM > CHK-TYPE=12,                   |
|      |        |          |             | enter COPIER > FUNCTION > SYSTEM > HD-CLEAR=1, and                   |
|      |        |          |             | then turn OFF and then ON the power. (All the partitions that        |
|      |        |          |             | 2 Turn ON the main power using (2+8) or select COPIER >              |
|      |        |          |             | FUNCTION > SYSTEM > DOWNLOAD to enter download                       |
|      |        |          |             | mode, and execute [4]: Clear/Format -> [1]:Disk Format (HDD          |
|      |        |          |             | format) using SST or a USB memory device.                            |
|      |        |          |             | 3. Replace the HDD.                                                  |
|      |        |          |             | 4. Replace Main Controller PCB 2                                     |
|      |        |          |             | Case B                                                               |
|      |        |          |             | 1 Try to recover the corresponding file/partition                    |
|      |        |          |             | Enter COPIER > FUNCTION > SYSTEM > CHK-TYPE=12.                      |
|      |        |          |             | enter COPIER > FUNCTION > SYSTEM > HD-CHECK=1, and                   |
|      |        |          |             | then turn OFF and then ON the power.                                 |
|      |        |          |             | 2. Back up necessary data.                                           |
|      |        |          |             | 3. Enter COPIER > FUNCTION > SYSTEM > CHK-TYPE=12,                   |
|      |        |          |             | enter COPIER > FUNCTION > SYSTEM > HD-CLEAR=1, and                   |
|      |        |          |             | then turn OFF and then ON the power. After that, restore the         |
|      |        |          |             | Dackup uala.<br>$4  Enter COPIER > ELINCTION > SYSTEM > CHK_TYPE=0$  |
|      |        |          |             | enter COPIER > FUNCTION > SYSTEM > HD-CLEAR=1 and                    |
|      |        |          |             | then turn OFF and then ON the power. (Delete all the partitions      |
|      |        |          |             | that can be deleted.) After that, restore the backup data.           |
|      |        |          |             | 5. Turn ON the main power using (2+8) or select COPIER >             |
|      |        |          |             | FUNCTION > SYSTEM > DOWNLOAD to enter download                       |
|      |        |          |             | mode, and execute [4]: Clear/Format -> [1]:Disk Format (HDD          |
|      |        |          |             | format) using SST or a USB memory device.                            |
|      |        |          |             | 6. Replace the HDD.                                                  |
|      |        |          |             | 7. Replace Main Controller PCB 2                                     |
|      |        |          |             | cases there is a possibility that the error may occur again:         |
|      |        |          |             | therefore, be sure to perform the steps 1 through 3.                 |

| Е    | Detail  | Location | Item        | Description                                                                                                    |
|------|---------|----------|-------------|----------------------------------------------------------------------------------------------------|
| Code | Code    |          |             |                                                                                                    |
| E602 | 02 1302 | 00       | Title       | Error in HDD                                                                                                    |
|      |         |          | Description | The License-related area Error (The file system failed to be<br>initialized properly at startup)<br>Error, the system of the host machine has not been started<br>normally.<br>Therefore the error code is not recorded in the log.                                                                                                    |
|      |         |          | Remedy      | <ul> <li>When the problem is not solved by turning OFF and then ON the power</li> <li>1. Try to recover the corresponding file/partition.</li> <li>Press (Settings/Registration key) -&gt; (2+8) -&gt; (Settings/</li> <li>Registration key), enter [1]:CHK-TYPE=13, select [3]:HD-CHECK, and turn OFF and then ON the main power.</li> <li>2. Back up necessary data.</li> <li>3. Turn ON the main power using (2+8) to enter download mode, and execute [4]: Clear/Format -&gt; [1]:Disk Format (HDD format) using SST or a USB memory device.</li> <li>4. Replace the HDD.</li> <li>5. Replace Main Controller PCB 2</li> <li>Note: Although the problem can be solved with step 1 in some cases, there is a possibility that the error may occur again; therefore, be sure to perform the steps 1 through 3.</li> </ul> |
| E602 | 1303    | 00       | Title       | Error in HDD                                                                                                    |
|      |         |          | Description | The License-related area Error (I/O error occurred in the file<br>system at startup)<br>Error, the system of the host machine has not been started<br>normally.<br>Therefore the error code is not recorded in the log.                                                                                                    |
|      |         |          | Remedy      | <ul> <li>When the problem is not solved by turning OFF and then ON the power</li> <li>1. Try to recover the corresponding file/partition.</li> <li>Press (Settings/Registration key) -&gt; (2+8) -&gt; (Settings/<br/>Registration key), enter [1]:CHK-TYPE=13, select [3]:HD-CHECK, and turn OFF and then ON the main power.</li> <li>2. Back up necessary data.</li> <li>3. Turn ON the main power using (2+8) to enter download mode, and execute [4]: Clear/Format -&gt; [1]:Disk Format (HDD format) using SST or a USB memory device.</li> <li>4. Replace the HDD.</li> <li>5. Replace Main Controller PCB 2</li> <li>Note: Although the problem can be solved with step 1 in some cases, there is a possibility that the error may occur again; therefore, be sure to perform the steps 1 through 3</li> </ul>       |

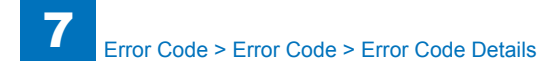

| E    | Detail | Location | Item        | Description                                                                                                    |
|------|--------|----------|-------------|----------------------------------------------------------------------------------------------------|
| Code | Code   |          |             |                                                                                                    |
| E602 | 1312   | 1312 00  | Title       | Error in HDD                                                                                                    |
|      |        |          | Description | The License-related area Error (Error in file system writing after startup)                                                                                                    |
|      |        |          | Remedy      | <ul> <li>When the problem is not solved by turning OFF and then ON the power</li> <li>1. Try to recover the corresponding file/partition.</li> <li>Enter COPIER &gt; FUNCTION &gt; SYSTEM &gt; CHK-TYPE=13, enter COPIER &gt; FUNCTION &gt; SYSTEM &gt; HD-CHECK=1, and then turn OFF and then ON the power.</li> <li>2. Back up necessary data.</li> <li>3. Turn ON the main power using (2+8) or select COPIER &gt; FUNCTION &gt; SYSTEM &gt; DOWNLOAD to enter download mode, and execute [4]: Clear/Format -&gt; [1]:Disk Format (HDD format) using SST or a USB memory device.</li> <li>4. Replace the HDD.</li> <li>5. Replace Main Controller PCB 2</li> <li>Note: Although the problem can be solved with step 1 in some cases, there is a possibility that the error may occur again; therefore, be sure to perform the steps 1 through 3.</li> </ul> |
| E602 | 1313   | 00       | Title       | Error in HDD                                                                                                    |
|      |        |          | Description | The License-related area Error (I/O error occurred in the file system after startup)                                                                                                    |
|      |        |          | Remedy      | <ul> <li>When the problem is not solved by turning OFF and then ON the power</li> <li>1. Try to recover the corresponding file/partition.</li> <li>Enter COPIER &gt; FUNCTION &gt; SYSTEM &gt; CHK-TYPE=13, enter COPIER &gt; FUNCTION &gt; SYSTEM &gt; HD-CHECK=1, and then turn OFF and then ON the power.</li> <li>2. Back up necessary data.</li> <li>3. Turn ON the main power using (2+8) or select COPIER &gt; FUNCTION &gt; SYSTEM &gt; DOWNLOAD to enter download mode, and execute [4]: Clear/Format -&gt; [1]:Disk Format (HDD format) using SST or a USB memory device.</li> <li>4. Replace the HDD.</li> <li>5. Replace Main Controller PCB 2</li> <li>Note: Although the problem can be solved with step 1 in some cases, there is a possibility that the error may occur again; therefore, be sure to perform the steps 1 through 3</li> </ul>  |

| Detail | Location | Item        | Description                                                                                                    |
|--------|----------|-------------|----------------------------------------------------------------------------------------------------|
| Code   |          |             |                                                                                                    |
| 1402   | 00       | Title       | Error in HDD                                                                                                    |
|        |          | Description | The Debug-related area Error (The file system failed to be                                                                                                    |
|        |          |             | Initialized properly at startup)                                                                                                    |
|        |          |             | normally                                                                                                    |
|        |          |             | Therefore the error code is not recorded in the log.                                                                                                    |
|        |          | Remedy      | When the problem is not solved by turning OFF and then ON<br>the power, ask the followings to user.<br>A. Preferring to give priority on recovery time although data is                                                                                                    |
|        |          |             | deleted                                                                                                    |
|        |          |             | B. Preferring to wait for tens of minutes with possibility that data can be protected (Tell the user that data may not be able to be protected in the worst case.)                                                                                                    |
|        |          |             | Case A<br>1. Press (Settings/Registration key) -> (2+8) -> (Settings/<br>Registration key), enter [1]:CHK-TYPE=14, select [3]:HD-<br>CHECK, and turn OFF and then ON the main power.<br>2. Turn ON the main power using (2+8) to enter download<br>mode, and execute [4]: Clear/Format -> [1]:Disk Format (HDD<br>format) using SST or a USB memory device.<br>3. Replace the HDD.<br>4. Replace Main Controller PCB 2                                                                                                    |
|        |          |             | Case B<br>1. Try to recover the corresponding file/partition.<br>Press (Settings/Registration key) -> (2+8) -> (Settings/<br>Registration key), enter [1]:CHK-TYPE=14, select [3]:HD-<br>CHECK, and turn OFF and then ON the main power.<br>2. Back up necessary data.<br>3. Enter CHK-TYPE=14, enter HD-CLEAR, and then turn OFF<br>and then ON the power. (Delete all the partitions that can be<br>deleted.) After that, restore the backup data.<br>4. Enter CHK-TYPE=0, enter HD-CLEAR, and then turn OFF<br>and then ON the power. (Delete all the partitions that can be<br>deleted.) After that, restore the backup data.<br>5. Turn ON the main power using (2+8) to enter download<br>mode, and execute [4]: Clear/Format -> [1]:Disk Format (HDD<br>format) using SST or a USB memory device.<br>6. Replace the HDD.<br>7. Replace Main Controller PCB 2<br>Note: Although the problem can be solved with step 1 in some<br>cases, there is a possibility that the error may occur again;<br>therefore, he sure to perform the steps 1 through 3 |
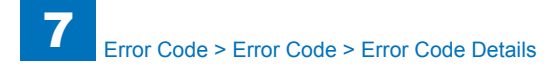

| E    | Detail | Location | Item        | Description                                                                                                    |
|------|--------|----------|-------------|----------------------------------------------------------------------------------------------------|
| Code | Code   |          |             |                                                                                                    |
| E602 | 1403   | 00       | Title       | Error in HDD                                                                                                    |
|      |        |          | Description | The Debug-related area Error (I/O error occurred in the file<br>system at startup)<br>Error, the system of the host machine has not been started<br>normally.<br>Therefore the error code is not recorded in the log                                                                                                    |
|      |        |          | Remedy      | Therefore the error code is not recorded in the log.<br>When the problem is not solved by turning OFF and then ON<br>the power, ask the followings to user.<br>A. Preferring to give priority on recovery time although data is<br>deleted<br>B. Preferring to wait for tens of minutes with possibility that data<br>can be protected (Tell the user that data may not be able to be<br>protected in the worst case.)<br>Case A<br>1. Press (Settings/Registration key) -> (2+8) -> (Settings/<br>Registration key), enter [1]:CHK-TYPE=14, select [3]:HD-<br>CHECK, and turn OFF and then ON the main power.<br>2. Turn ON the main power using (2+8) to enter download<br>mode, and execute [4]: Clear/Format -> [1]:Disk Format (HDD<br>format) using SST or a USB memory device.<br>3. Replace the HDD.<br>4. Replace Main Controller PCB 2<br>Case B<br>1. Try to recover the corresponding file/partition.<br>Press (Settings/Registration key) -> (2+8) -> (Settings/<br>Registration key), enter [1]:CHK-TYPE=14, select [3]:HD-<br>CHECK, and turn OFF and then ON the main power.<br>2. Back up necessary data.<br>3. Enter CHK-TYPE=14, enter HD-CLEAR, and then turn OFF<br>and then ON the power. (Delete all the partitions that can be<br>deleted.) After that, restore the backup data.<br>4. Enter CHK-TYPE=0, enter HD-CLEAR, and then turn OFF |
|      |        |          |             | <ul> <li>and then ON the power. (Delete all the partitions that can be deleted.) After that, restore the backup data.</li> <li>5. Turn ON the main power using (2+8) to enter download mode, and execute [4]: Clear/Format -&gt; [1]:Disk Format (HDD format) using SST or a USB memory device.</li> <li>6. Replace the HDD.</li> <li>7. Replace Main Controller PCB 2</li> <li>Note: Although the problem can be solved with step 1 in some cases, there is a possibility that the error may occur again;</li> </ul>                                                                                                    |

| Code         Effect           E602         1412         00         Title         Error in HDD |                                            |
|-----------------------------------------------------------------------------------------------|--------------------------------------------|
| E602 1412 00 Title Error in HDD                                                               |                                            |
|                                                                                               |                                            |
| Description The Debug-related area Error (Error                                               | in file system writing after               |
| Remedy When the problem is not solved by t                                                    |                                            |
| the power, ask the followings to user                                                         | r.                                         |
| A. Preferring to give priority on recov                                                       | very time although data is                 |
| deleted                                                                                       |                                            |
| B. Preferring to wait for tens of minu                                                        | Ites with possibility that data            |
| protected in the worst case.)                                                                 |                                            |
| Case A                                                                                        |                                            |
| 1. Enter COPIER > FUNCTION > S                                                                | YSTEM > CHK-TYPE=14,                       |
| then turn OEE and then ON the now                                                             | ren (All the partitions that               |
| can be deleted are deleted.)                                                                  |                                            |
| 2. Turn ON the main power using (2                                                            | +8) or select COPIER >                     |
| FUNCTION > SYSTEM > DOWNLO                                                                    | AD to enter download                       |
| format) using SST or a USB memon                                                              | it -> [1]:DISK Format (HDD<br>v device     |
| 3. Replace the HDD.                                                                           |                                            |
| 4. Replace Main Controller PCB 2                                                              |                                            |
| Case B                                                                                        |                                            |
| 1. Try to recover the corresponding t                                                         | file/partition.                            |
| Enter COPIER > FUNCTION > SYS                                                                 | TEM > CHK-TYPE=14,<br>TEM > HD CHECK=1 and |
| then turn OFF and then ON the pow                                                             |                                            |
| 2. Back up necessary data.                                                                    |                                            |
| 3. Enter COPIER > FUNCTION > S                                                                | YSTEM > CHK-TYPE=14,                       |
| enter COPIER > FUNCTION > SYS                                                                 | TEM > HD-CLEAR=1, and                      |
| then turn OFF and then ON the pow                                                             | er. After that, restore the                |
| 4. Enter COPIER > FUNCTION > S                                                                | YSTEM > CHK-TYPE=0.                        |
| enter COPIER > FUNCTION > SYS                                                                 | TEM > HD-CLEAR=1, and                      |
| then turn OFF and then ON the pow                                                             | ver. (Delete all the partitions            |
| that can be deleted.) After that, resto                                                       | ore the backup data.                       |
| 5. Turn ON the main power using (2<br>FUNCTION > SYSTEM > DOWNLO                              | +8) or select COPIER >                     |
| mode, and execute [4]: Clear/Forma                                                            | at -> [1]:Disk Format (HDD                 |
| format) using SST or a USB memory                                                             | y device.                                  |
| 6. Replace the HDD.                                                                           |                                            |
| 7. Replace Main Controller PCB 2                                                              | aluad with atom 4 in any                   |
| INOTE: Although the problem can be s                                                          | solved with step 1 in some                 |
| therefore, be sure to perform the ste                                                         | eps 1 through 3.                           |

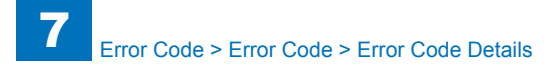

| E    | Detail | Location | Item        | Description                                                          |
|------|--------|----------|-------------|----------------------------------------------------------------------|
| Code | Code   |          |             |                                                                      |
| E602 | 1413   | 00       | Title       | Error in HDD                                                         |
|      |        |          | Description | The Debug-related area Error (I/O error occurred in the file         |
|      |        |          |             | system after startup)                                                |
|      |        |          | Remedy      | When the problem is not solved by turning OFF and then ON            |
|      |        |          |             | the power, ask the followings to user.                               |
|      |        |          |             | A. Preferring to give priority on recovery time although data is     |
|      |        |          |             | deleted                                                              |
|      |        |          |             | B. Preferring to wait for tens of minutes with possibility that data |
|      |        |          |             | can be protected (lell the user that data may not be able to be      |
|      |        |          |             | protected in the worst case.)                                        |
|      |        |          |             | Case A                                                               |
|      |        |          |             | 1 Enter COPIER > EUNCTION > SYSTEM > CHK-TYPE=14                     |
|      |        |          |             | enter COPIER > FUNCTION > SYSTEM > HD-CLEAR=1, and                   |
|      |        |          |             | then turn OFF and then ON the power. (All the partitions that        |
|      |        |          |             | can be deleted are deleted.)                                         |
|      |        |          |             | 2. Turn ON the main power using (2+8) or select COPIER >             |
|      |        |          |             | FUNCTION > SYSTEM > DOWNLOAD to enter download                       |
|      |        |          |             | mode, and execute [4]: Clear/Format -> [1]:Disk Format (HDD          |
|      |        |          |             | format) using SST or a USB memory device.                            |
|      |        |          |             | 3. Replace the HDD.                                                  |
|      |        |          |             |                                                                      |
|      |        |          |             | Case B                                                               |
|      |        |          |             | 1. Try to recover the corresponding file/partition.                  |
|      |        |          |             | Enter COPIER > FUNCTION > SYSTEM > CHK-TYPE=14,                      |
|      |        |          |             | enter COPIER > FUNCTION > SYSTEM > HD-CHECK=1, and                   |
|      |        |          |             | then turn OFF and then ON the power.                                 |
|      |        |          |             | 2. Back up necessary data.                                           |
|      |        |          |             | 3. Enter COPIER > FUNCTION > SYSTEM > CHK-TYPE=14,                   |
|      |        |          |             | enter COPIER > FUNCTION > SYSTEM > HD-CLEAR=1, and                   |
|      |        |          |             | then turn OFF and then ON the power. After that, restore the         |
|      |        |          |             | Dackup data.                                                         |
|      |        |          |             | 4. EITER COPIER > FUNCTION > STSTEM > UD CLEAP=1 and $apple$         |
|      |        |          |             | then turn OFF and then ON the nower (Delete all the partitions       |
|      |        |          |             | that can be deleted.) After that, restore the backup data            |
|      |        |          |             | 5. Turn ON the main power using (2+8) or select COPIFR >             |
|      |        |          |             | FUNCTION > SYSTEM > DOWNLOAD to enter download                       |
|      |        |          |             | mode, and execute [4]: Clear/Format -> [1]:Disk Format (HDD          |
|      |        |          |             | format) using SST or a USB memory device.                            |
|      |        |          |             | 6. Replace the HDD.                                                  |
|      |        |          |             | 7. Replace Main Controller PCB 2                                     |
|      |        |          |             | Note: Although the problem can be solved with step 1 in some         |
|      |        |          |             | cases, there is a possibility that the error may occur again;        |
|      |        |          |             | therefore, be sure to perform the steps 1 through 3.                 |

| E    | Detail | Location | Item        | Description                                                                                                    |
|------|--------|----------|-------------|----------------------------------------------------------------------------------------------------|
| Code | Code   |          |             |                                                                                                    |
| E602 | 2000   | 00       | Title       | Error in authentication between the host machine and the<br>Encryption Board                                                                                                    |
|      |        |          | Description | I/O error occurred in the file system after startup                                                                                                    |
|      |        |          | Remedy      | 1. After checking connection of the Encryption Board, remove<br>and then install the board, and then turn OFF and ON the main<br>power<br>2. Execute key clear by SST (to make an unformatted disc) |
|      |        |          |             | Execute step 3 because starting an unformatted disc causes<br>E602-0001                                                                                                    |
|      |        |          |             | 3. Start in safe mode and format the HDD                                                                                                    |
| E602 | 5001   | 00       | litle       | Authentication error between the host machine and the<br>Encryption Board                                                                                                    |
|      |        |          | Description | Mistake in the procedure for installing the HDD Encryption<br>Board                                                                                                    |
|      |        |          | Remedy      | 1. Remove the HDD Encryption Board, and start the machine with only the HDD connected.                                                                                                    |
|      |        |          |             | 2. Execute service mode > COPIER > FUNCTION > INSTALL > HD-CRYP.                                                                                                    |
|      |        |          |             | 3. Install the HDD Encryption Board again.                                                                                                    |
| E602 | 5002   | 00       | Title       | HDD error                                                                                                    |
|      |        |          | Description | A non-genuine HDD has been detected.                                                                                                    |
|      |        |          | Remedy      | Install a genuine HDD.                                                                                                    |
| E602 | FF02   | 00       | Title       | Error in HDD                                                                                                    |
|      |        |          | Description | HDD error (unidentified) (The file system failed to be initialized                                                                                                    |
|      |        |          |             | properly at startup)                                                                                                    |
|      |        |          |             | Error, the system of the host machine has not been started                                                                                                    |
|      |        |          |             | normally.                                                                                                    |
|      |        |          | Pomody      | When the problem is not solved by turning OEE and then ON                                                                                                    |
|      |        |          | Remeuy      | the nower                                                                                                    |
|      |        |          |             | 1. Try to recover the corresponding file/partition.                                                                                                    |
|      |        |          |             | Press (Settings/Registration key) -> (2+8) -> (Settings/                                                                                                    |
|      |        |          |             | Registration key), enter [1]:CHK-TYPE=0, select [3]:HD-CHECK,                                                                                                    |
|      |        |          |             | and turn OFF and then ON the main power.                                                                                                    |
|      |        |          |             | 2. Back up necessary data.                                                                                                    |
|      |        |          |             | 3. Enter CHK-TYPE=0, enter HD-CLEAR, and then turn OFF                                                                                                    |
|      |        |          |             | deleted) After that restore the backup data                                                                                                    |
|      |        |          |             | 4 Turn ON the main power using (2+8) to enter download                                                                                                    |
|      |        |          |             | mode, and execute [4]: Clear/Format (HDD format) using SST                                                                                                    |
|      |        |          |             | or a USB memory device.                                                                                                    |
|      |        |          |             | 5. Replace the HDD.                                                                                                    |
|      |        |          |             | 6. Replace Main Controller PCB 2                                                                                                    |
|      |        |          |             | Note: Although the problem can be solved with step 1 in some                                                                                                    |
|      |        |          |             | cases, there is a possibility that the error may occur again;<br>therefore be sure to perform the steps 1 through 3                                                                                 |

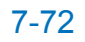

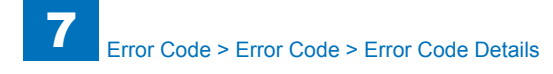

| E           | Detail | Location | Item        | Description                                                                                            |
|-------------|--------|----------|-------------|----------------------------------------------------------------------------------------------------|
| Code        | Code   |          |             |                                                                                                    |
| E602        | FF03   | 00       | Title       | Error in HDD                                                                                           |
|             |        |          | Description | HDD error (unidentified) (I/O error occurred in the file system at                                     |
|             |        |          |             | startup)                                                                                               |
|             |        |          |             | Error, the system of the host machine has not been started                                             |
|             |        |          |             | normally.                                                                                              |
|             |        |          |             | Therefore the error code is not recorded in the log.                                                   |
|             |        |          | Remedy      | When the problem is not solved by turning OFF and then ON the power                                    |
|             |        |          |             | 1. Try to recover the corresponding file/partition.                                                    |
|             |        |          |             | Press (Settings/Registration key) -> (2+8) -> (Settings/                                               |
|             |        |          |             | Registration key), enter [1]:CHK-TYPE=0, select [3]:HD-CHECK, and turn OFF and then ON the main power. |
|             |        |          |             | 2. Back up necessary data.                                                                             |
|             |        |          |             | 3. Enter CHK-TYPE=0, enter HD-CLEAR, and then turn OFF                                                 |
|             |        |          |             | and then ON the power. (Delete all the partitions that can be                                          |
|             |        |          |             | deleted.) After that, restore the backup data.                                                         |
|             |        |          |             | 4. Turn ON the main power using (2+8) to enter download                                                |
|             |        |          |             | mode, and execute [4]: Clear/Format (HDD format) using SST                                             |
|             |        |          |             | or a USB memory device.                                                                                |
|             |        |          |             | 5. Replace the HDD.                                                                                    |
|             |        |          |             | 6. Replace Main Controller PCB 2                                                                       |
|             |        |          |             | Note: Although the problem can be solved with step 1 in some                                           |
|             |        |          |             | cases, there is a possibility that the error may occur again;                                          |
| <b>F602</b> | FF12   | 00       | Title       |                                                                                                    |
| E002        | FFIZ   | 00       | Description | LINI III HDD                                                                                           |
|             |        |          | Description | startup)                                                                                               |
|             |        |          | Remedy      | When the problem is not solved by turning OFF and then ON the power                                    |
|             |        |          |             | 1. Try to recover the corresponding file/partition.                                                    |
|             |        |          |             | Enter COPIER > FUNCTION > SYSTEM > CHK-TYPE=0, enter                                                   |
|             |        |          |             | COPIER > FUNCTION > SYSTEM > HD-CHECK=1, and then                                                      |
|             |        |          |             | turn OFF and then ON the power.                                                                        |
|             |        |          |             | 2. Back up necessary data.                                                                             |
|             |        |          |             | 3. Enter COPIER > FUNCTION > SYSTEM > CHK-TYPE=0,                                                      |
|             |        |          |             | then turn OFF and then ON the neuror (Delete all the partitions)                                       |
|             |        |          |             | that can be deleted ) After that restore the backup data                                               |
|             |        |          |             | 4 Turn ON the main power using (2+8) or select COPIER >                                                |
|             |        |          |             | ELINCTION > SYSTEM > DOWNI OAD to enter download                                                       |
|             |        |          |             | mode and execute [4]: Clear/Format (HDD format) using SST                                              |
|             |        |          |             | or a USB memory device.                                                                                |
|             |        |          |             | 5. Replace the HDD.                                                                                    |
|             |        |          |             | 6. Replace Main Controller PCB 2                                                                       |
|             |        |          |             | Note: Although the problem can be solved with step 1 in some                                           |
|             |        |          |             | cases, there is a possibility that the error may occur again;                                          |
|             |        |          |             | therefore, be sure to perform the steps 1 through 3.                                                   |

| Е    | Detail | Location | Item        | Description                                                         |
|------|--------|----------|-------------|---------------------------------------------------------------------|
| Code | Code   |          |             |                                                                     |
| E602 | FF13   | 00       | Title       | Error in HDD                                                        |
|      |        |          | Description | HDD error (unidentified) (I/O error occurred in the file system     |
|      |        |          |             | after startup)                                                      |
|      |        |          | Remedy      | When the problem is not solved by turning OFF and then ON the power |
|      |        |          |             | 1. Try to recover the corresponding file/partition.                 |
|      |        |          |             | Enter COPIER > FUNCTION > SYSTEM > CHK-TYPE=0, enter                |
|      |        |          |             | COPIER > FUNCTION > SYSTEM > HD-CHECK=1, and then                   |
|      |        |          |             | turn OFF and then ON the power.                                     |
|      |        |          |             | 2. Back up necessary data.                                          |
|      |        |          |             | 3. ENTER COPIER > FUNCTION > SYSTEM > CHK-TYPE=0,                   |
|      |        |          |             | then turn OFF and then ON the power (Delete all the partitions      |
|      |        |          |             | that can be deleted.) After that, restore the backup data.          |
|      |        |          |             | 4. Turn ON the main power using (2+8) or select COPIER >            |
|      |        |          |             | FUNCTION > SYSTEM > DOWNLOAD to enter download                      |
|      |        |          |             | mode, and execute [4]: Clear/Format (HDD format) using SST          |
|      |        |          |             | or a USB memory device.                                             |
|      |        |          |             | 5. Replace the HDD.                                                 |
|      |        |          |             | 6. Replace Main Controller PCB 2                                    |
|      |        |          |             | cases, there is a possibility that the error may occur again:       |
|      |        |          |             | therefore be sure to perform the steps 1 through 3                  |
| E604 | 0512   | 00       | Title       | Image memory is faulty or insufficient                              |
|      |        |          | Description | 0512MB memory needs to be installed (insufficient memory for        |
|      |        |          |             | the model)                                                          |
|      |        |          | Remedy      | 1. Install a 0512MB or larger main memory                           |
| E604 | 1024   | 00       | Title       | Image memory is faulty or insufficient                              |
|      |        |          | Description | 1024MB memory needs to be installed (insufficient memory for        |
|      |        |          | <b>D</b> 1  | the model)                                                          |
| F004 | 4500   | 00       | Remeay      | 1. Install a 1024MB or larger main memory                           |
| E004 | 1530   | 00       | Description | Image memory is faulty of insufficient                              |
|      |        |          | Description | the model)                                                          |
|      |        |          | Remedy      | 1. Install a 1536MB or larger main memory                           |
| E611 | 0000   | 00       | Title       | An error code to prevent repeated resend due to power               |
|      |        |          |             | shutdown during FAX transmission                                    |
|      |        |          | Description | Repeated rebooting and resending in a short period of time          |
|      |        |          | Remedy      | 1. Clear the FAX job information                                    |
|      |        |          |             | Execute the following: COPIER > FUNCTION > CLEAR >                  |
|      |        |          |             | FXTX-CLR                                                            |
|      |        |          |             | 2. Turn OFF and ON the main power                                   |

T-7-6

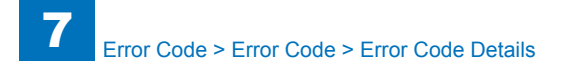

| E    | Detail | Location | Item        | Description                                                                                                    |
|------|--------|----------|-------------|----------------------------------------------------------------------------------------------------|
| Code | Code   |          |             |                                                                                                    |
| E613 | 0512   | 00       | Title       | Image memory is faulty or insufficient                                                                                                    |
|      |        |          | Description | No necessary memory at Main Controller PCB 2 side                                                                                                    |
|      |        |          | Remedy      | Make a 512MB memory at Main Controller PCB 2 side                                                                                                    |
| E613 | 1024   | 00       | Title       | Image memory is faulty or insufficient                                                                                                    |
|      |        |          | Description | No necessary memory at Main Controller PCB 2 side                                                                                                    |
|      |        |          | Remedy      | Make a 1024MB memory at Main Controller PCB 2 side                                                                                                    |
| E613 | 1536   | 00       | Title       | Image memory is faulty or insufficient                                                                                                    |
|      |        |          | Description | No necessary memory at Main Controller PCB 2 side                                                                                                    |
|      |        |          | Remedy      | Make a 1536MB memory at Main Controller PCB 2 side                                                                                                    |
| E614 | 0001   | 00       | Title       | Flash PCB detection error                                                                                                    |
|      |        |          | Description | Unable to recognize the Flash PCB. The Flash PCB is not formatted.                                                                                                    |
|      |        |          | Remedy      | <ol> <li>Turn OFF the main power and check connection of the<br/>Flash PCB, and then turn ON the main power.</li> <li>Erase all partitions that can be initialized (all of erasable<br/>partition data is erased)</li> </ol>                                                                                                    |
|      |        |          |             | Press (user mode key) => (2, 8) => (user mode key), Select<br>the following to enter 0: [1]:CHK-TYPE = 0, and execute the<br>following: [3]:HD-CLEAR = 1, and then turn OFF and ON the<br>power.<br>3. Start in safe mode and format the Flash PCB, and then<br>reinstall the system using SST or USB.                                                                                                    |
|      |        |          |             | or USB<br>5 Replace Main Controller PCB 1                                                                                                    |
| E61/ | 0002   | 00       | Title       | Error in file system on the Elash PCB                                                                                                    |
| LUIT | 0002   | 00       | Description | The file system failed to be initialized properly at startup                                                                                                    |
|      |        |          | Remedy      | <ol> <li>Turn OFF the main power and check connection of the<br/>Flash PCB, and then turn ON the main power.</li> <li>Erase all partitions that can be initialized (all of erasable<br/>partition data is erased)</li> <li>Press (user mode key) =&gt; (2, 8) =&gt; (user mode key),Select<br/>the following to enter 0: [1]:CHK-TYPE = 0, and execute the<br/>following: [3]:HD-CLEAR = 1, and then turn OFF and ON the<br/>power.</li> <li>Start in safe mode and format the Flash PCB, and then<br/>reinstall the system using SST or USB.</li> <li>Replace the Flash PCB and reinstall the system using SST<br/>or USB</li> </ol> |

| E    | Detail | Location | Item        | Description                                                   |
|------|--------|----------|-------------|---------------------------------------------------------------|
| Code | Code   |          |             |                                                               |
| E614 | 0006   | 00       | Title       | Error in file system on the Flash PCB                         |
|      |        |          | Description | Bootable is not found on the Flash PCB.                       |
|      |        |          | Remedy      | 1. Turn OFF and then ON the main power.                       |
|      |        |          |             | <ol><li>Check the installation of the Flash PCB.</li></ol>    |
|      |        |          |             | 3. Enter download mode using (2+8) startup, and execute       |
|      |        |          |             | [4]: Clear/Format => [2]: Flash Format using SST or a USB     |
|      |        |          |             | memory device.                                                |
|      |        |          |             | 4. Enter download mode using (2+8) startup, and reinstall the |
|      |        |          |             | system using SST or a USB memory device.                      |
|      |        |          |             | 5. Replace the Flash PCB, and install the system using 551 or |
|      |        |          |             | 6 Replace the Main Controller PCB 1                           |
| E61/ | 0007   | 00       | Titlo       | Error in file system on the Elash PCB                         |
| LUIT | 0007   | 00       | Description | The ICC Profile is not found on the Flash PCB                 |
|      |        |          | Remedy      | 1 Turn OFF and then ON the main power                         |
|      |        |          | Remedy      | 2 Check the installation of the Elash PCB                     |
|      |        |          |             | 3 Enter download mode using (2+8) startup and execute         |
|      |        |          |             | [4]: Clear/Format => [2]: Flash Format using SST or a USB     |
|      |        |          |             | memory device.                                                |
|      |        |          |             | 4. Enter download mode using (2+8) startup, and reinstall the |
|      |        |          |             | system using SST or a USB memory device.                      |
|      |        |          |             | 5. Replace the Flash PCB, and install the system using SST or |
|      |        |          |             | a USB memory device.                                          |
|      |        |          |             | 6. Replace the Main Controller PCB 1.                         |
| E614 | 8000   | 00       | Title       | Error in file system on the Flash PCB                         |
|      |        |          | Description | Thai font is not found on the Flash PCB.                      |
|      |        |          | Remedy      | 1. Turn OFF and then ON the main power.                       |
|      |        |          |             | 2. Check the installation of the Flash PCB.                   |
|      |        |          |             | 3. Enter download mode using (2+8) startup, and execute       |
|      |        |          |             | [4]: Clear/Format => [2]: Flash Format using SST or a USB     |
|      |        |          |             | A Enter deveload mode using (2+8) startup, and reinstall the  |
|      |        |          |             | 4. Enter download mode using (2+0) startup, and reinstall the |
|      |        |          |             | 5 Replace the Flash PCB, and install the system using SST or  |
|      |        |          |             | a USB memory device                                           |
|      |        |          |             | 6. Replace the Main Controller PCB 1.                         |

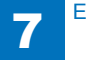

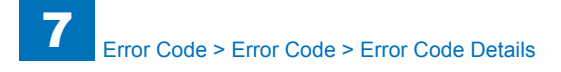

| E    | Detail | Location | Item        | Description                                                   |
|------|--------|----------|-------------|---------------------------------------------------------------|
| Code | Code   |          |             |                                                               |
| E614 | 0009   | 00       | Title       | Error in file system on the Flash PCB                         |
|      |        |          | Description | The font for Print Report is not found on the Flash PCB.      |
|      |        |          | Remedy      | 1. Turn OFF and then ON the main power.                       |
|      |        |          |             | <ol><li>Check the installation of the Flash PCB.</li></ol>    |
|      |        |          |             | 3. Enter download mode using (2+8) startup, and execute       |
|      |        |          |             | [4]: Clear/Format => [2]: Flash Format using SST or a USB     |
|      |        |          |             | memory device.                                                |
|      |        |          |             | 4. Enter download mode using (2+8) startup, and reinstall the |
|      |        |          |             | system using SST or a USB memory device.                      |
|      |        |          |             | 5. Replace the Flash PCB, and install the system using SST or |
|      |        |          |             | a USB memory device.<br>6. Replace the Main Controller PCB 1  |
| E614 | 0010   | 00       | Title       | Error in file system on the Elash PCB                         |
| 2014 | 0010   |          | Description | Simplified Chinese, Hangul, and traditional Chinese fonts are |
|      |        |          | Description | not found on the Flash PCB                                    |
|      |        |          | Remedy      | 1 Turn OFF and then ON the main power                         |
|      |        |          |             | 2. Check the installation of the Flash PCB.                   |
|      |        |          |             | 3. Enter download mode using (2+8) startup, and execute       |
|      |        |          |             | [4]: Clear/Format => [2]: Flash Format using SST or a USB     |
|      |        |          |             | memory device.                                                |
|      |        |          |             | 4. Enter download mode using (2+8) startup, and reinstall the |
|      |        |          |             | system using SST or a USB memory device.                      |
|      |        |          |             | 5. Replace the Flash PCB, and install the system using SST or |
|      |        |          |             | a USB memory device.                                          |
| 5011 | 0044   |          |             | 6. Replace the Main Controller PCB 1.                         |
| E614 | 0011   | 00       | l itle      | Error in file system on the Flash PCB                         |
|      |        |          | Description | Simplified Chinese, Hangul, and traditional Chinese fonts are |
|      |        |          | Bomody      | 1. Turn OFE and then ON the main power                        |
|      |        |          | Remedy      | 2 Check the installation of the Elash PCB                     |
|      |        |          |             | 3 Enter download mode using (2+8) startup and execute         |
|      |        |          |             | [4]: Clear/Format => [2]: Flash Format using SST or a USB     |
|      |        |          |             | memory device.                                                |
|      |        |          |             | 4. Enter download mode using (2+8) startup, and reinstall the |
|      |        |          |             | system using SST or a USB memory device.                      |
|      |        |          |             | 5. Replace the Flash PCB, and install the system using SST or |
|      |        |          |             | a USB memory device.                                          |
|      |        |          |             | 6. Replace the Main Controller PCB 1.                         |

| E    | Detail  | Location | Item        | Description                                                   |
|------|---------|----------|-------------|---------------------------------------------------------------|
| =614 | 0012    | 00       | Title       | Error in file system on the Elash PCB                         |
| _014 | 14 0012 | 00       | Description | The web browser archive is not found on the Flash PCB         |
|      |         |          | Bomody      | 1 Turn OEE and than ON the main power                         |
|      |         |          | litemedy    | 2 Check the installation of the Flash PCB                     |
|      |         |          |             | 3. Enter download mode using (2+8) startup, and execute       |
|      |         |          |             | [4]: Clear/Format => [2]: Flash Format using SST or a USB     |
|      |         |          |             | memory device.                                                |
|      |         |          |             | 4. Enter download mode using (2+8) startup, and reinstall the |
|      |         |          |             | system using SST or a USB memory device.                      |
|      |         |          |             | 5. Replace the Flash PCB, and install the system using SST or |
|      |         |          |             | a USB memory device.                                          |
|      |         |          |             | 6. Replace the Main Controller PCB 1.                         |
| E614 | 0102    | 00       | Title       | Error in Flash PCB                                            |
|      |         |          | Description | The system-related area Error (The file system failed to be   |
|      |         |          |             | initialized properly at startup)                              |
|      |         |          |             | Error, the system of the nost machine has not been started    |
|      |         |          |             | normally.                                                     |
|      |         |          | Domodu      | When the problem is not solved by turning OFF and then ON     |
|      |         |          | Remedy      | the power                                                     |
|      |         |          |             | 1 Try to recover the corresponding file/partition             |
|      |         |          |             | Press (Settings/Registration key) -> (2, 8) -> (Settings/     |
|      |         |          |             | Registration key), enter [1]:CHK-TYPE=0, select [3]:HD-       |
|      |         |          |             | CHECK, and turn OFF and then ON the main power.               |
|      |         |          |             | 2. Back up necessary data.                                    |
|      |         |          |             | 3. Turn ON the main power using (2+8) to enter download       |
|      |         |          |             | mode, and execute [4]: Clear/Format ->[2]: Flash Format using |
|      |         |          |             | SST or a USB memory device.                                   |
|      |         |          |             | 4. Replace the Flash PCB.                                     |
|      |         |          |             | 5. Replace Main Controller PCB 1                              |
|      |         |          |             | Note: Although the problem can be solved with step 1 in some  |
|      |         |          |             | cases, there is a possibility that the error may occur again; |
|      |         |          |             | therefore, be sure to perform the steps 1 through 3.          |

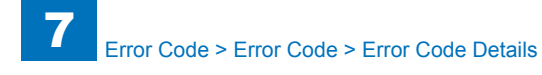

| E    | Detail | Location | Item        | Description                                                                                                    |
|------|--------|----------|-------------|----------------------------------------------------------------------------------------------------|
| Code | Code   |          |             |                                                                                                    |
| E614 | 0103   | 00       | Title       | Error in Flash PCB                                                                                                    |
|      |        |          | Description | The system-related area Error (I/O error occurred in the file<br>system at startup)<br>Error, the system of the host machine has not been started<br>normally.<br>Therefore the error code is not recorded in the log.                                                                                                    |
|      |        |          | Remedy      | <ul> <li>When the problem is not solved by turning OFF and then ON the power</li> <li>1. Try to recover the corresponding file/partition.</li> <li>Press (Settings/Registration key) -&gt; (2, 8) -&gt; (Settings/<br/>Registration key), enter [1]:CHK-TYPE=0, select [3]:HD-<br/>CHECK, and turn OFF and then ON the main power.</li> <li>2. Back up necessary data.</li> <li>3. Turn ON the main power using (2+8) to enter download mode, and execute [4]: Clear/Format -&gt;[2]: Flash Format using SST or a USB memory device.</li> <li>4. Replace the Flash PCB.</li> <li>5. Replace Main Controller PCB 1</li> <li>Note: Although the problem can be solved with step 1 in some cases, there is a possibility that the error may occur again; therefore, be sure to perform the steps 1 through 3.</li> </ul> |
| E614 | 0112   | 00       | Title       | Error in Flash PCB                                                                                                    |
|      |        |          | Description | The system-related area Error (Error in file system writing after startup)                                                                                                    |
|      |        |          | Remedy      | When the problem is not solved by turning OFF and then ON<br>the power<br>1. Try to recover the corresponding file/partition.<br>Enter COPIER > FUNCTION > SYSTEM > CHK-TYPE=0,<br>enter COPIER > FUNCTION > SYSTEM > HD-CHECK=1, and<br>then turn OFF and then ON the power.<br>2. Back up necessary data.<br>3. Turn ON the main power using (2+8) or select COPIER ><br>FUNCTION > SYSTEM > DOWNLOAD to enter download<br>mode, and execute [4]: Clear/Format -> [2]:Flash Format using<br>SST or a USB memory device.<br>4. Replace the Flash PCB.<br>5. Replace Main Controller PCB 1<br>Note: Although the problem can be solved with step 1 in some<br>cases, there is a possibility that the error may occur again;<br>therefore, he sure to perform the steps 1 through 3                                    |

| E    | Detail | Location | Item        | Description                                                                                      |
|------|--------|----------|-------------|--------------------------------------------------------------------------------------------------|
| Code | Code   |          |             |                                                                                                  |
| E614 | 0113   | 00       | Title       | Error in Flash PCB                                                                               |
|      |        |          | Description | The system-related area Error (I/O error occurred in the file                                    |
|      |        |          |             | system after startup)                                                                            |
|      |        |          | Remedy      | When the problem is not solved by turning OFF and then ON                                        |
|      |        |          |             | the power                                                                                        |
|      |        |          |             | 1. Iry to recover the corresponding file/partition.                                              |
|      |        |          |             | enter COPIER > FUNCTION > SYSTEM > HD_CHECK=1 and                                                |
|      |        |          |             | then turn OFF and then ON the nower                                                              |
|      |        |          |             | 2. Back up necessary data.                                                                       |
|      |        |          |             | 3. Turn ON the main power using (2+8) or select COPIER >                                         |
|      |        |          |             | FUNCTION > SYSTEM > DOWNLOAD to enter download                                                   |
|      |        |          |             | mode, and execute [4]: Clear/Format -> [2]:Flash Format using                                    |
|      |        |          |             | SST or a USB memory device.                                                                      |
|      |        |          |             | 4. Replace the Flash PCB.                                                                        |
|      |        |          |             | 5. Replace Main Controller PCB 1<br>Note: Although the problem can be solved with step 1 in some |
|      |        |          |             | cases there is a possibility that the error may occur again.                                     |
|      |        |          |             | therefore, be sure to perform the steps 1 through 3.                                             |
| E614 | 0202   | 00       | Title       | Error in Flash PCB                                                                               |
|      |        |          | Description | The system-related area Error (The file system failed to be                                      |
|      |        |          |             | initialized properly at startup)                                                                 |
|      |        |          |             | Error, the system of the host machine has not been started                                       |
|      |        |          |             | normally.                                                                                        |
|      |        |          | Remedy      | When the problem is not solved by turning OEE and then ON                                        |
|      |        |          | litenedy    | the power                                                                                        |
|      |        |          |             | 1. Try to recover the corresponding file/partition.                                              |
|      |        |          |             | Press (Settings/Registration key) -> (2, 8) -> (Settings/                                        |
|      |        |          |             | Registration key), enter [1]:CHK-TYPE=0, select [3]:HD-                                          |
|      |        |          |             | CHECK, and turn OFF and then ON the main power.                                                  |
|      |        |          |             | 2. Back up necessary data.                                                                       |
|      |        |          |             | 3. Turn ON the main power using (2+8) to enter download                                          |
|      |        |          |             | SST or a USB memory device                                                                       |
|      |        |          |             | 4. Replace the Flash PCB.                                                                        |
|      |        |          |             | 5. Replace Main Controller PCB 1                                                                 |
|      |        |          |             | Note: Although the problem can be solved with step 1 in some                                     |
|      |        |          |             | cases, there is a possibility that the error may occur again;                                    |
|      |        |          |             | therefore, be sure to perform the steps 1 through 3.                                             |

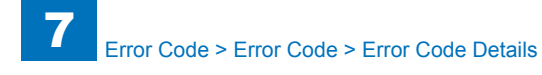

| E    | Detail | Location | Item        | Description                                                                                                    |
|------|--------|----------|-------------|----------------------------------------------------------------------------------------------------|
| Code | Code   |          |             |                                                                                                    |
| E614 | 0203   | 00       | Title       | Error in Flash PCB                                                                                                    |
|      |        |          | Description | The system-related area Error (I/O error occurred in the file<br>system at startup)<br>Error, the system of the host machine has not been started<br>normally.<br>Therefore the error code is not recorded in the log.                                                                                                    |
|      |        |          | Remedy      | When the problem is not solved by turning OFF and then ON<br>the power<br>1. Try to recover the corresponding file/partition.<br>Press (Settings/Registration key) -> (2, 8) -> (Settings/<br>Registration key), enter [1]:CHK-TYPE=0, select [3]:HD-<br>CHECK, and turn OFF and then ON the main power.<br>2. Back up necessary data.<br>3. Turn ON the main power using (2+8) to enter download<br>mode, and execute [4]: Clear/Format ->[2]: Flash Format using<br>SST or a USB memory device.<br>4. Replace the Flash PCB.<br>5. Replace Main Controller PCB 1<br>Note: Although the problem can be solved with step 1 in some<br>cases, there is a possibility that the error may occur again;<br>therefore. be sure to perform the steps 1 through 3.                  |
| E614 | 0212   | 00       | Title       | Error in Flash PCB                                                                                                    |
|      | -      |          | Description | The system-related area Error (Error in file system writing after startup)                                                                                                    |
|      |        |          | Remedy      | When the problem is not solved by turning OFF and then ON<br>the power<br>1. Try to recover the corresponding file/partition.<br>Enter COPIER > FUNCTION > SYSTEM > CHK-TYPE=0,<br>enter COPIER > FUNCTION > SYSTEM > HD-CHECK=1, and<br>then turn OFF and then ON the power.<br>2. Back up necessary data.<br>3. Turn ON the main power using (2+8) or select COPIER ><br>FUNCTION > SYSTEM > DOWNLOAD to enter download<br>mode, and execute [4]: Clear/Format -> [2]:Flash Format using<br>SST or a USB memory device.<br>4. Replace the Flash PCB.<br>5. Replace the Flash PCB 1<br>Note: Although the problem can be solved with step 1 in some<br>cases, there is a possibility that the error may occur again;<br>therefore, he sure to perform the steps 1 through 3 |

| E    | Detail | Location | Item        | Description                                                                         |
|------|--------|----------|-------------|-------------------------------------------------------------------------------------|
| Code | Code   |          |             |                                                                                     |
| E614 | 0213   | 00       | Title       | Error in Flash PCB                                                                  |
|      |        |          | Description | The system-related area Error (I/O error occurred in the file system after startun) |
|      |        |          | Remedv      | When the problem is not solved by turning OFF and then ON                           |
|      |        |          | ,           | the power                                                                           |
|      |        |          |             | 1. Try to recover the corresponding file/partition.                                 |
|      |        |          |             | Enter COPIER > FUNCTION > SYSTEM > CHK-TYPE=0,                                      |
|      |        |          |             | then turn OFF and then ON the power                                                 |
|      |        |          |             | 2. Back up necessary data.                                                          |
|      |        |          |             | 3. Turn ON the main power using (2+8) or select COPIER >                            |
|      |        |          |             | FUNCTION > SYSTEM > DOWNLOAD to enter download                                      |
|      |        |          |             | mode, and execute [4]: Clear/Format -> [2]:Flash Format using                       |
|      |        |          |             | 4. Replace the Flash PCB.                                                           |
|      |        |          |             | 5. Replace Main Controller PCB 1                                                    |
|      |        |          |             | Note: Although the problem can be solved with step 1 in some                        |
|      |        |          |             | cases, there is a possibility that the error may occur again;                       |
| E61/ | 0302   | 00       | Titlo       | Error in Elash PCB                                                                  |
| 2014 | 0302   | 00       | Description | The system-related area Error (The file system failed to be                         |
|      |        |          | Becomption  | initialized properly at startup)                                                    |
|      |        |          |             | Error, the system of the host machine has not been started                          |
|      |        |          |             | normally.                                                                           |
|      |        |          | Pomody      | When the problem is not solved by turning OEE and then ON                           |
|      |        |          | Remeuy      | the power                                                                           |
|      |        |          |             | 1. Try to recover the corresponding file/partition.                                 |
|      |        |          |             | Press (Settings/Registration key) -> (2, 8) -> (Settings/                           |
|      |        |          |             | Registration key), enter [1]:CHK-TYPE=0, select [3]:HD-                             |
|      |        |          |             | 2 Back up pecessary data                                                            |
|      |        |          |             | 3. Turn ON the main power using (2+8) to enter download                             |
|      |        |          |             | mode, and execute [4]: Clear/Format ->[2]: Flash Format using                       |
|      |        |          |             | SST or a USB memory device.                                                         |
|      |        |          |             | 4. Replace the Flash PCB.                                                           |
|      |        |          |             | Note: Although the problem can be solved with step 1 in some                        |
|      |        |          |             | cases, there is a possibility that the error may occur again:                       |
|      |        |          |             | therefore, be sure to perform the steps 1 through 3.                                |

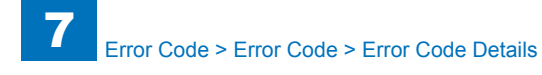

| E    | Detail | Location | Item        | Description                                                                                                    |
|------|--------|----------|-------------|----------------------------------------------------------------------------------------------------|
| Code | Code   |          |             |                                                                                                    |
| E614 | 0303   | 00       | Title       | Error in Flash PCB                                                                                                    |
|      |        |          | Description | The system-related area Error (I/O error occurred in the file<br>system at startup)<br>Error, the system of the host machine has not been started<br>normally.<br>Therefore the error code is not recorded in the log.                                                                                                    |
|      |        |          | Remedy      | When the problem is not solved by turning OFF and then ON<br>the power<br>1. Try to recover the corresponding file/partition.<br>Press (Settings/Registration key) -> (2, 8) -> (Settings/<br>Registration key), enter [1]:CHK-TYPE=0, select [3]:HD-<br>CHECK, and turn OFF and then ON the main power.<br>2. Back up necessary data.<br>3. Turn ON the main power using (2+8) to enter download<br>mode, and execute [4]: Clear/Format ->[2]: Flash Format using<br>SST or a USB memory device.<br>4. Replace the Flash PCB.<br>5. Replace Main Controller PCB 1<br>Note: Although the problem can be solved with step 1 in some<br>cases, there is a possibility that the error may occur again;<br>therefore, be sure to perform the steps 1 through 3.                        |
| E614 | 0312   | 00       | Title       | Error in Flash PCB                                                                                                    |
|      |        |          | Description | The system-related area Error (Error in file system writing after startup)                                                                                                    |
|      |        |          | Remedy      | When the problem is not solved by turning OFF and then ON<br>the power<br>1. Try to recover the corresponding file/partition.<br>Enter COPIER > FUNCTION > SYSTEM > CHK-TYPE=0,<br>enter COPIER > FUNCTION > SYSTEM > HD-CHECK=1, and<br>then turn OFF and then ON the power.<br>2. Back up necessary data.<br>3. Turn ON the main power using (2+8) or select COPIER ><br>FUNCTION > SYSTEM > DOWNLOAD to enter download<br>mode, and execute [4]: Clear/Format -> [2]:Flash Format using<br>SST or a USB memory device.<br>4. Replace the Flash PCB.<br>5. Replace Main Controller PCB 1<br>Note: Although the problem can be solved with step 1 in some<br>cases, there is a possibility that the error may occur again;<br>therefore, be sure to perform the steps 1 through 3 |

| Е    | Detail | Location | Item        | Description                                                                                                    |
|------|--------|----------|-------------|----------------------------------------------------------------------------------------------------|
| Code | Code   |          |             |                                                                                                    |
| E614 | 0313   | 00       | Title       | Error in Flash PCB                                                                                                    |
|      |        |          | Description | The system-related area Error (I/O error occurred in the file<br>system after startup)                                                                                                    |
|      |        |          | Remedy      | <ul> <li>When the problem is not solved by turning OFF and then ON the power</li> <li>1. Try to recover the corresponding file/partition.</li> <li>Enter COPIER &gt; FUNCTION &gt; SYSTEM &gt; CHK-TYPE=0, enter COPIER &gt; FUNCTION &gt; SYSTEM &gt; HD-CHECK=1, and then turn OFF and then ON the power.</li> <li>2. Back up necessary data.</li> <li>3. Turn ON the main power using (2+8) or select COPIER &gt; FUNCTION &gt; SYSTEM &gt; DOWNLOAD to enter download mode, and execute [4]: Clear/Format -&gt; [2]:Flash Format using SST or a USB memory device.</li> <li>4. Replace the Flash PCB.</li> <li>5. Replace Main Controller PCB 1</li> <li>Note: Although the problem can be solved with step 1 in some cases, there is a possibility that the error may occur again; therefore, be sure to perform the steps 1 through 3.</li> </ul> |
| E614 | 0402   | 00       | Title       | Error in Flash PCB                                                                                                    |
|      |        |          | Description | The system-related area Error (The file system failed to be<br>initialized properly at startup)<br>Error, the system of the host machine has not been started<br>normally.<br>Therefore the error code is not recorded in the log.<br>When the problem is not solved by turning OFF and then ON<br>the power                                                                                                    |
|      |        |          |             | <ol> <li>Back up necessary data.</li> <li>Turn ON the main power using (2+8) to enter download<br/>mode, and execute [4]: Clear/Format -&gt;[2]: Flash Format using<br/>SST or a USB memory device.</li> <li>Replace the Flash PCB.</li> <li>Replace Main Controller PCB 1<br/>Note: Although the problem can be solved with step 1 in some<br/>cases, there is a possibility that the error may occur again;<br/>therefore, be sure to perform the steps 1 through 3.</li> </ol>                                                                                                    |

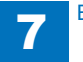

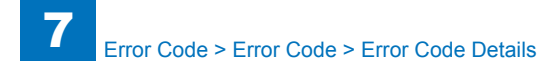

E C

| E    | Detail | Location | Item           | Description                                                                                                    |
|------|--------|----------|----------------|----------------------------------------------------------------------------------------------------|
| Code | Code   |          |                |                                                                                                    |
| E614 | 0403   | 00       | Title          | Error in Flash PCB                                                                                                    |
|      |        |          | Description    | The system-related area Error (I/O error occurred in the file<br>system at startup)<br>Error, the system of the host machine has not been started                             |
|      |        |          |                | normally.                                                                                                    |
|      |        |          |                | Therefore the error code is not recorded in the log.                                                                                                    |
|      |        |          | Remedy         | When the problem is not solved by turning OFF and then ON the power                                                                                                    |
|      |        |          |                | 1. Back up necessary data.                                                                                                    |
|      |        |          |                | <ol> <li>Iurn ON the main power using (2+8) to enter download<br/>mode, and execute [4]: Clear/Format -&gt;[2]: Flash Format using<br/>SST or a USB memory device.</li> </ol> |
|      |        |          |                | 3. Replace the Flash PCB.                                                                                                    |
|      |        |          |                | 4. Replace Main Controller PCB 1                                                                                                    |
|      |        |          |                | Note: Although the problem can be solved with step 1 in some cases, there is a possibility that the error may occur again;                                                    |
| 5044 | 0.140  |          | <b>T</b> :41 - | therefore, be sure to perform the steps 1 through 3.                                                                                                    |
| E014 | 0412   | 00       | Description    | Error in Flash PCB                                                                                                    |
|      |        |          | Description    | startup)                                                                                                    |
|      |        |          | Remedy         | When the problem is not solved by turning OFF and then ON                                                                                                    |
|      |        |          |                | the power                                                                                                    |
|      |        |          |                | 1. Datk up necessary uata.<br>2. Turn ON the main power using $(2+8)$ or select COPIER >                                                                                      |
|      |        |          |                | FUNCTION > SYSTEM > DOWNLOAD to enter download                                                                                                    |
|      |        |          |                | mode, and execute [4]: Clear/Format -> [2]:Flash Fomat using                                                                                                    |
|      |        |          |                | SST or a USB memory device.                                                                                                    |
|      |        |          |                | 3. Replace the Flash PCB.                                                                                                    |
|      |        |          |                | 4. Replace Main Controller PCB 1                                                                                                    |
|      |        |          |                | Note: Although the problem can be solved with step 1 in some<br>cases, there is a possibility that the error may occur again;                                                 |
| E614 | 0413   | 00       | Titlo          | Error in Elash PCR                                                                                                    |
| L014 | 0413   | 00       | Description    | The system-related area Error (I/O error occurred in the file                                                                                                    |
|      |        |          | Description    | system after startup)                                                                                                    |
|      |        |          | Remedy         | When the problem is not solved by turning OFF and then ON                                                                                                    |
|      |        |          |                | the power                                                                                                    |
|      |        |          |                | 1. Back up necessary data.                                                                                                    |
|      |        |          |                | 2. Turn ON the main power using (2+8) or select COPIER >                                                                                                    |
|      |        |          |                | FUNCTION > SYSTEM > DOWNLOAD to enter download                                                                                                    |
|      |        |          |                | SST or a LISB memory device                                                                                                    |
|      |        |          |                | 3. Replace the Flash PCB.                                                                                                    |
|      |        |          |                | 4. Replace Main Controller PCB 1                                                                                                    |
|      |        |          |                | Note: Although the problem can be solved with step 1 in some                                                                                                    |
|      |        |          |                | cases, there is a possibility that the error may occur again;<br>therefore, be sure to perform the steps 1 through 3.                                                         |

| ļ | Е    | Detail | Location | Item        | Description                                                                                                    |
|---|------|--------|----------|-------------|----------------------------------------------------------------------------------------------------|
|   | Code | Code   |          |             |                                                                                                    |
|   | E614 | 0502   | 00       | Title       | Error in Flash PCB                                                                                                    |
|   |      |        |          | Description | The Image and document-related area Error (The file system<br>failed to be initialized properly at startup)<br>Error, the system of the host machine has not been started<br>normally.<br>Therefore the error code is not recorded in the log.                                                                                                    |
|   |      |        |          | Remedy      | <ul> <li>When the problem is not solved by turning OFF and then ON the power, ask the followings to user.</li> <li>A. Preferring to give priority on recovery time although data is deleted</li> <li>B. Preferring to wait for tens of minutes with possibility that data can be protected (Tell the user that data may not be able to be protected in the worst case.)</li> <li>Case A <ol> <li>Press (Settings/Registration key) -&gt; (2+8) -&gt; (Settings/<br/>Registration key), enter [1]:CHK-TYPE=5, select [3]:HD-CLEAR, and turn OFF and then ON the main power.</li> <li>Turn ON the main power using (2+8) to enter download mode, and execute [4]: Clear/Format -&gt; [2]:Flash Fomat using SST or a USB memory device.</li> <li>Replace the Flash PCB.</li> <li>Replace the Flash PCB 1</li> </ol> </li> <li>Case B <ol> <li>Try to recover the corresponding file/partition.<br/>Press (Settings/Registration key) -&gt; (2+8) -&gt; (Settings/<br/>Registration key), enter [1]:CHK-TYPE=5, select [3]:HD-CHECK, and turn OFF and then ON the main power.</li> <li>Back up necessary data.</li> <li>Enter CHK-TYPE=5, enter HD-CLEAR, and then turn OFF and then ON the power. (Delete all the partitions that can be deleted.) After that, restore the backup data.</li> <li>Turn ON the main power using (2+8) to enter download mode, and execute [4]: Clear/Format -&gt; [2]:Flash Fomat using SST or a USB memory device.</li> </ol></li></ul> |

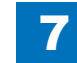

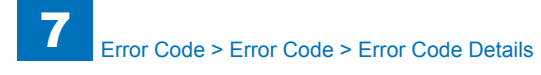

| E    | Detail | Location | Item        | Description                                                                                                    |
|------|--------|----------|-------------|----------------------------------------------------------------------------------------------------|
| Code | Code   |          |             |                                                                                                    |
| E614 | 0503   | 00       | Title       | Error in Flash PCB                                                                                                    |
|      |        |          | Description | The Image and document-related area Error (I/O error                                                                         |
|      |        |          |             | occurred in the file system at startup)                                                                                      |
|      |        |          |             | Error, the system of the host machine has not been started                                                                   |
|      |        |          |             | normally.<br>There for a the second size of the second second second second second second second second second second second |
|      |        |          | Deversela   | I neretore the error code is not recorded in the log.                                                                        |
|      |        |          | Remeay      | the power ask the followings to user                                                                                         |
|      |        |          |             | A Preferring to give priority on recovery time although data is                                                              |
|      |        |          |             | deleted                                                                                                    |
|      |        |          |             | B. Preferring to wait for tens of minutes with possibility that                                                              |
|      |        |          |             | data can be protected (Tell the user that data may not be able                                                               |
|      |        |          |             | to be protected in the worst case.)                                                                                          |
|      |        |          |             | Coop A                                                                                                    |
|      |        |          |             | Lase A<br>1. Press (Settings/Registration key) -> (2+8) -> (Settings/                                                        |
|      |        |          |             | Registration key) enter [1]:CHK-TYPE=5_select [3]:HD-                                                                        |
|      |        |          |             | CLEAR, and turn OFF and then ON the main power.                                                                              |
|      |        |          |             | 2. Turn ON the main power using (2+8) to enter download                                                                      |
|      |        |          |             | mode, and execute [4]: Clear/Format -> [2]:Flash Fomat using                                                                 |
|      |        |          |             | SST or a USB memory device.                                                                                                  |
|      |        |          |             | 3. Replace the Flash PCB.                                                                                                    |
|      |        |          |             | 4. Replace Main Controller PCB 1                                                                                             |
|      |        |          |             | Case B                                                                                                    |
|      |        |          |             | 1. Try to recover the corresponding file/partition.                                                                          |
|      |        |          |             | Press (Settings/Registration key) -> (2+8) -> (Settings/                                                                     |
|      |        |          |             | Registration key), enter [1]:CHK-TYPE=5, select [3]:HD-                                                                      |
|      |        |          |             | CHECK, and turn OFF and then ON the main power.                                                                              |
|      |        |          |             | 2. Back up necessary data.                                                                                                   |
|      |        |          |             | 3. Enter CHK-TYPE=5, enter HD-CLEAR, and then turn OFF                                                                       |
|      |        |          |             | and then ON the power. (Delete all the partitions that can be                                                                |
|      |        |          |             | deleted.) After that, restore the backup data.                                                                               |
|      |        |          |             | 4. EIIIEI UTIN-I TPE=U, EIIIEI TD-ULEAR, AIIU (NEN UM OFF                                                                    |
|      |        |          |             | deleted) After that restore the backup data                                                                                  |
|      |        |          |             | 5. Turn ON the main power using (2+8) to enter download                                                                      |
|      |        |          |             | mode, and execute [4]: Clear/Format -> [2]:Flash Fomat using                                                                 |
|      |        |          |             | SST or a USB memory device.                                                                                                  |
|      |        |          |             | 6. Replace the Flash PCB.                                                                                                    |
|      |        |          |             | 7. Replace Main Controller PCB 1                                                                                             |
|      |        |          |             | Note: Although the problem can be solved with step 1 in some                                                                 |
|      |        |          |             | cases, there is a possibility that the error may occur again;                                                                |
|      |        |          |             | therefore, be sure to perform the steps 1 through 3.                                                                         |

| E    | Detail | Location | Item        | Description                                                                                                    |
|------|--------|----------|-------------|----------------------------------------------------------------------------------------------------|
| Code | Code   |          |             |                                                                                                    |
| E614 | 0512   | 00       | Title       | Error in Flash PCB                                                                                                    |
|      |        |          | Description | The Image and document-related area Error (Error in file                                                                                                    |
|      |        |          |             | system writing after startup)                                                                                                    |
|      |        |          | Remedy      | When the problem is not solved by turning OFF and then ON the power, ask the followings to user.                                                                                                    |
|      |        |          |             | A. Preferring to give priority on recovery time although data is                                                                                                    |
|      |        |          |             | deleted                                                                                                    |
|      |        |          |             | B. Preferring to wait for tens of minutes with possibility that data can be protected (Tell the user that data may not be able to be protected in the worst case.)                                       |
|      |        |          |             | Case A                                                                                                    |
|      |        |          |             | 1. Enter COPIER > FUNCTION > SYSTEM > CHK-TYPE=5,<br>enter COPIER > FUNCTION > SYSTEM > HD-CLEAR=1, and<br>then turn OFF and then ON the power. (All the partitions that<br>can be deleted are deleted.) |
|      |        |          |             | FUNCTION > SYSTEM > DOWNLOAD to enter download<br>mode, and execute [4]: Clear/Format -> [2]:Flash Format using                                                                                          |
|      |        |          |             | 3. Replace the Flash PCB.                                                                                                    |
|      |        |          |             | 4. Replace Main Controller PCB 1                                                                                                    |
|      |        |          |             | Case B                                                                                                    |
|      |        |          |             | Enter COPIER > FUNCTION > SYSTEM > CHK-TYPE=5,<br>enter COPIER > FUNCTION > SYSTEM > HD-CHECK=1, and<br>then turn OFF and then ON the power.                                                             |
|      |        |          |             | 2. Back up necessary data.                                                                                                    |
|      |        |          |             | 3. Enter COPIER > FUNCTION > SYSTEM > CHK-TYPE=5,                                                                                                    |
|      |        |          |             | then turn OFF and then ON the power. After that, restore the                                                                                                    |
|      |        |          |             | 4 Enter COPIER > FUNCTION > SYSTEM > CHK-TYPE=0                                                                                                    |
|      |        |          |             | enter COPIER > FUNCTION > SYSTEM > HD-CLEAR=1. and                                                                                                    |
|      |        |          |             | then turn OFF and then ON the power. (Delete all the partitions                                                                                                    |
|      |        |          |             | that can be deleted.) After that, restore the backup data.                                                                                                    |
|      |        |          |             | 5. Turn ON the main power using (2+8) or select COPIER >                                                                                                    |
|      |        |          |             | FUNCTION > SYSTEM > DOWNLOAD to enter download                                                                                                    |
|      |        |          |             | mode, and execute [4]: Clear/Format -> [2]:Flash Format using                                                                                                    |
|      |        |          |             | 6 Replace the Flash PCB                                                                                                    |
|      |        |          |             | 7. Replace Main Controller PCB 1                                                                                                    |
|      |        |          |             | Note: Although the problem can be solved with step 1 in some                                                                                                    |
|      |        |          |             | cases, there is a possibility that the error may occur again;<br>therefore, be sure to perform the steps 1 through 3.                                                                                    |

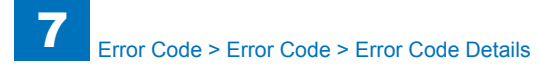

| Е    | Detail | Location | Item        | Description                                                      |
|------|--------|----------|-------------|------------------------------------------------------------------|
| Code | Code   |          |             |                                                                  |
| E614 | 0513   | 00       | Title       | Error in Flash PCB                                               |
|      |        |          | Description | The Image and document-related area Error (I/O error             |
|      |        |          |             | occurred in the file system after startup)                       |
|      |        |          | Remedy      | When the problem is not solved by turning OFF and then ON        |
|      |        |          |             | the power, ask the followings to user.                           |
|      |        |          |             | A. Preferring to give priority on recovery time although data is |
|      |        |          |             | deleted                                                          |
|      |        |          |             | B. Preferring to wait for tens of minutes with possibility that  |
|      |        |          |             | to be protected in the worst case )                              |
|      |        |          |             | to be protected in the worst case.)                              |
|      |        |          |             | Case A                                                           |
|      |        |          |             | 1. Enter COPIER > FUNCTION > SYSTEM > CHK-TYPE=5.                |
|      |        |          |             | enter COPIER > FUNCTION > SYSTEM > HD-CLEAR=1, and               |
|      |        |          |             | then turn OFF and then ON the power. (All the partitions that    |
|      |        |          |             | can be deleted are deleted.)                                     |
|      |        |          |             | 2. Turn ON the main power using (2+8) or select COPIER >         |
|      |        |          |             | FUNCTION > SYSTEM > DOWNLOAD to enter download                   |
|      |        |          |             | mode, and execute [4]: Clear/Format -> [2]:Flash Format using    |
|      |        |          |             | SST or a USB memory device.                                      |
|      |        |          |             | 3. Replace the Flash PCB.                                        |
|      |        |          |             |                                                                  |
|      |        |          |             | Case B                                                           |
|      |        |          |             | 1. Try to recover the corresponding file/partition.              |
|      |        |          |             | Enter COPIER > FUNCTION > SYSTEM > CHK-TYPE=5,                   |
|      |        |          |             | enter COPIER > FUNCTION > SYSTEM > HD-CHECK=1, and               |
|      |        |          |             | then turn OFF and then ON the power.                             |
|      |        |          |             | 2. Back up necessary data.                                       |
|      |        |          |             | 3. Enter COPIER > FUNCTION > SYSTEM > CHK-TYPE=5,                |
|      |        |          |             | enter COPIER > FUNCTION > SYSTEM > HD-CLEAR=1, and               |
|      |        |          |             | then turn OFF and then ON the power. After that, restore the     |
|      |        |          |             | 4 Enter COPIER > ELINICTION > SVSTEM > CHK_TVDE-0                |
|      |        |          |             | enter COPIER > FUNCTION > SYSTEM > HD_CLEAR=1 and                |
|      |        |          |             | then turn OFF and then ON the power. (Delete all the partitions) |
|      |        |          |             | that can be deleted.) After that, restore the backup data.       |
|      |        |          |             | 5. Turn ON the main power using (2+8) or select COPIER >         |
|      |        |          |             | FUNCTION > SYSTEM > DOWNLOAD to enter download                   |
|      |        |          |             | mode, and execute [4]: Clear/Format -> [2]:Flash Format using    |
|      |        |          |             | SST or a USB memory device.                                      |
|      |        |          |             | 6. Replace the Flash PCB.                                        |
|      |        |          |             | 7. Replace Main Controller PCB 1                                 |
|      |        |          |             | Note: Although the problem can be solved with step 1 in some     |
|      |        |          |             | cases, there is a possibility that the error may occur again;    |
|      |        |          |             | therefore, be sure to perform the steps 1 through 3.             |

|     | Detail | Location | Item        | Description                                                                                                    |
|-----|--------|----------|-------------|----------------------------------------------------------------------------------------------------|
| Coc | e Code |          |             |                                                                                                    |
| E61 | 4 0602 | 00       | Title       | Error in Flash PCB                                                                                                    |
|     |        |          | Description | The MEAP-related area Error (The file system failed to be<br>initialized properly at startup)<br>Error, the system of the host machine has not been started<br>normally.<br>Therefore the error code is not recorded in the log.                                                                                                    |
|     |        |          | Remedy      | Therefore the error code is not recorded in the log.<br>When the problem is not solved by turning OFF and then ON<br>the power, ask the followings to user.<br>A. Preferring to give priority on recovery time although data is<br>deleted<br>B. Preferring to wait for tens of minutes with possibility that<br>data can be protected (Tell the user that data may not be able<br>to be protected in the worst case.)<br>Case A<br>1. Press (Settings/Registration key) -> (2+8) -> (Settings/<br>Registration key), enter [1]:CHK-TYPE=6, select [3]:HD-<br>CHECK, and turn OFF and then ON the main power.<br>2. Turn ON the main power using (2+8) to enter download<br>mode, and execute [4]: Clear/Format -> [2]:Flash Format using<br>SST or a USB memory device.<br>3. Replace the Flash PCB.<br>4. Replace Main Controller PCB 1<br>Case B<br>1. Try to recover the corresponding file/partition.<br>Press (Settings/Registration key) -> (2+8) -> (Settings/<br>Registration key), enter [1]:CHK-TYPE=6, select [3]:HD-<br>CHECK, and turn OFF and then ON the main power.<br>2. Back up necessary data.<br>3. Enter CHK-TYPE=6, enter HD-CLEAR, and then turn OFF<br>and then ON the power. (Delete all the partitions that can be<br>deleted.) After that, restore the backup data.<br>4. Enter CHK-TYPE=0, enter HD-CLEAR, and then turn OFF<br>and then ON the power. (Delete all the partitions that can be<br>deleted.) After that, restore the backup data.<br>5. Turn ON the main power using (2+8) to enter download<br>mode, and execute [4]: Clear/Format -> [2]:Flash Format using<br>SST or a USB memory device.<br>6. Replace the Flash PCB.<br>7. Replace Main Controller PCB 1<br>Note: Although the problem can be solved with step 1 in some |
|     |        |          |             | <ul> <li>SST or a USB memory device.</li> <li>6. Replace the Flash PCB.</li> <li>7. Replace Main Controller PCB 1</li> <li>Note: Although the problem can be solved with step 1 in some cases, there is a possibility that the error may occur again; there he can be proform the store 1 therein 2.</li> </ul>                                                                                                    |

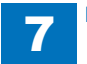

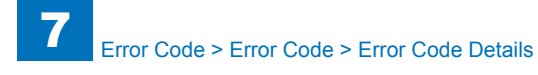

| E    | Detail | Location | Item        | Description                                                                                                    |
|------|--------|----------|-------------|----------------------------------------------------------------------------------------------------|
| Code | Code   |          |             |                                                                                                    |
| E614 | 0603   | 00       | Title       | Error in Flash PCB                                                                                                    |
|      |        |          | Description | The MEAP-related area Error (I/O error occurred in the file<br>system at startup)<br>Error, the system of the host machine has not been started<br>normally.<br>Therefore the error code is not recorded in the log.                                                                                                    |
|      |        |          | Remedy      | <ul> <li>When the problem is not solved by turning OFF and then ON the power, ask the followings to user.</li> <li>A. Preferring to give priority on recovery time although data is deleted</li> <li>B. Preferring to wait for tens of minutes with possibility that data can be protected (Tell the user that data may not be able to be protected in the worst case.)</li> <li>Case A <ol> <li>Press (Settings/Registration key) -&gt; (2+8) -&gt; (Settings/<br/>Registration key), enter [1]:CHK-TYPE=6, select [3]:HD-<br/>CHECK, and turn OFF and then ON the main power.</li> <li>Turn ON the main power using (2+8) to enter download mode, and execute [4]: Clear/Format -&gt; [2]:Flash Format using SST or a USB memory device.</li> <li>Replace the Flash PCB.</li> <li>Replace the Flash PCB.</li> <li>Registration key), enter [1]:CHK-TYPE=6, select [3]:HD-<br/>CHECK, and turn OFF and then ON the main power.</li> </ol> </li> <li>2. Turn ON the main power using (2+8) to enter download mode, and execute [4]: Clear/Format -&gt; [2]:Flash Format using SST or a USB memory device.</li> <li>Replace the Flash PCB.</li> <li>Replace Main Controller PCB 1</li> <li>Case B <ol> <li>Try to recover the corresponding file/partition.</li> <li>Press (Settings/Registration key) -&gt; (2+8) -&gt; (Settings/<br/>Registration key), enter [1]:CHK-TYPE=6, select [3]:HD-<br/>CHECK, and turn OFF and then ON the main power.</li> <li>Back up necessary data.</li> <li>Enter CHK-TYPE=6, enter HD-CLEAR, and then turn OFF and then ON the power. (Delete all the partitions that can be deleted.) After that, restore the backup data.</li> <li>Turn ON the main power using (2+8) to enter download mode, and execute [4]: Clear/Format -&gt; [2]:Flash Format using SST or a USB memory device.</li> <li>Replace the Flash PCB.</li> <li>Replace the Flash PCB.</li> <li>Replace the Flash PCB.</li> <li>Replace the Flash PCB.</li> <li>Replace the Flash PCB.</li> <li>Replace the Flash PCB.</li> <li>Replace the Flash PCB.</li> <li>Replace the Flash PCB.</li> <li>Replace the Flash PCB.</li> </ol> </li> </ul> |

| E    | Detail | Location | Item        | Description                                                                                                    |
|------|--------|----------|-------------|----------------------------------------------------------------------------------------------------|
| Code | Code   |          |             |                                                                                                    |
| E614 | 0612   | 00       | Title       | Error in Flash PCB                                                                                                |
|      |        |          | Description | The MEAP-related area Error (Error in file system writing after                                                   |
|      |        |          | Remedy      | When the problem is not solved by turning OFF and then ON                                                         |
|      |        |          | literiouy   | the power, ask the followings to user.                                                                            |
|      |        |          |             | A. Preferring to give priority on recovery time although data is                                                  |
|      |        |          |             | deleted                                                                                                    |
|      |        |          |             | B. Preferring to wait for tens of minutes with possibility that                                                   |
|      |        |          |             | to be protected in the worst case )                                                                               |
|      |        |          |             |                                                                                                    |
|      |        |          |             | Case A                                                                                                    |
|      |        |          |             | 1. Enter COPIER > FUNCTION > SYSTEM > CHK-TYPE=6,                                                                 |
|      |        |          |             | enter COPIER > FUNCTION > SYSTEM > HD-CLEAR=1, and                                                                |
|      |        |          |             | can be deleted are deleted )                                                                                      |
|      |        |          |             | 2. Turn ON the main power using (2+8) or select COPIER >                                                          |
|      |        |          |             | FUNCTION > SYSTEM > DOWNLOAD to enter download                                                                    |
|      |        |          |             | mode, and execute [4]: Clear/Format -> [2]:Flash Format using                                                     |
|      |        |          |             | SST or a USB memory device.                                                                                       |
|      |        |          |             | 4. Replace Main Controller PCB 1                                                                                  |
|      |        |          |             |                                                                                                    |
|      |        |          |             | Case B                                                                                                    |
|      |        |          |             | 1. Iry to recover the corresponding file/partition.                                                               |
|      |        |          |             | enter COPIER > FUNCTION > SYSTEM > HD-CHECK=1, and                                                                |
|      |        |          |             | then turn OFF and then ON the power.                                                                              |
|      |        |          |             | 2. Back up necessary data.                                                                                        |
|      |        |          |             | 3. Enter COPIER > FUNCTION > SYSTEM > CHK-TYPE=6,                                                                 |
|      |        |          |             | enter COPIER > FUNCTION > SYSTEM > HD-CLEAR=1, and<br>then turn OFF and then ON the power. After that restore the |
|      |        |          |             | backup data.                                                                                                    |
|      |        |          |             | 4. Enter COPIER > FUNCTION > SYSTEM > CHK-TYPE=0,                                                                 |
|      |        |          |             | enter COPIER > FUNCTION > SYSTEM > HD-CLEAR=1, and                                                                |
|      |        |          |             | then turn OFF and then ON the power. (Delete all the partitions)                                                  |
|      |        |          |             | Turn ON the main power using (2+8) or select COPIER >                                                             |
|      |        |          |             | FUNCTION > SYSTEM > DOWNLOAD to enter download                                                                    |
|      |        |          |             | mode, and execute [4]: Clear/Format -> [2]:Flash Format using                                                     |
|      |        |          |             | SST or a USB memory device.                                                                                       |
|      |        |          |             | 6. Replace the Flash PCB.                                                                                         |
|      |        |          |             | Note: Although the problem can be solved with step 1 in some                                                      |
|      |        |          |             | cases, there is a possibility that the error may occur again;                                                     |
|      |        |          |             | therefore, be sure to perform the steps 1 through 3.                                                              |

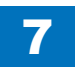

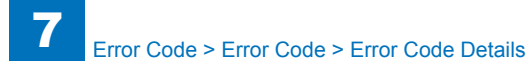

| Е    | Detail | Location | Item        | Description                                                      |
|------|--------|----------|-------------|------------------------------------------------------------------|
| Code | Code   |          |             |                                                                  |
| E614 | 0613   | 00       | Title       | Error in Flash PCB                                               |
|      |        |          | Description | The MEAP-related area Error (I/O error occurred in the file      |
|      |        |          |             | system after startup)                                            |
|      |        |          | Remedy      | When the problem is not solved by turning OFF and then ON        |
|      |        |          |             | the power, ask the followings to user.                           |
|      |        |          |             | A. Preferring to give priority on recovery time although data is |
|      |        |          |             | deleted                                                          |
|      |        |          |             | B. Preferring to wait for tens of minutes with possibility that  |
|      |        |          |             | data can be protected (lell the user that data may not be able   |
|      |        |          |             | to be protected in the worst case.)                              |
|      |        |          |             | Case A                                                           |
|      |        |          |             | 1 Enter COPIER > FUNCTION > SYSTEM > CHK-TYPE=6                  |
|      |        |          |             | enter COPIER > FUNCTION > SYSTEM > HD-CI FAR=1 and               |
|      |        |          |             | then turn OFF and then ON the power. (All the partitions that    |
|      |        |          |             | can be deleted are deleted.)                                     |
|      |        |          |             | 2. Turn ON the main power using (2+8) or select COPIER >         |
|      |        |          |             | FUNCTION > SYSTEM > DOWNLOAD to enter download                   |
|      |        |          |             | mode, and execute [4]: Clear/Format -> [2]:Flash Format using    |
|      |        |          |             | SST or a USB memory device.                                      |
|      |        |          |             | 3. Replace the Flash PCB.                                        |
|      |        |          |             | 4. Replace Main Controller PCB 1                                 |
|      |        |          |             | Case B                                                           |
|      |        |          |             | 1. Try to recover the corresponding file/partition.              |
|      |        |          |             | Enter COPIER > FUNCTION > SYSTEM > CHK-TYPE=6,                   |
|      |        |          |             | enter COPIER > FUNCTION > SYSTEM > HD-CHECK=1, and               |
|      |        |          |             | then turn OFF and then ON the power.                             |
|      |        |          |             | 2. Back up necessary data.                                       |
|      |        |          |             | 3. Enter COPIER > FUNCTION > SYSTEM > CHK-TYPE=6,                |
|      |        |          |             | enter COPIER > FUNCTION > SYSTEM > HD-CLEAR=1, and               |
|      |        |          |             | then turn OFF and then ON the power. After that, restore the     |
|      |        |          |             |                                                                  |
|      |        |          |             | 4. ETILET COPIER > FUNCTION > SYSTEM > UP CLEAD-1 and            |
|      |        |          |             | then turn OFF and then ON the power (Delete all the partitions)  |
|      |        |          |             | that can be deleted) After that restore the backup data          |
|      |        |          |             | 5 Turn ON the main power using (2+8) or select COPIER >          |
|      |        |          |             | FUNCTION > SYSTEM > DOWNLOAD to enter download                   |
|      |        |          |             | mode, and execute [4]: Clear/Format -> [2]:Flash Format using    |
|      |        |          |             | SST or a USB memory device.                                      |
|      |        |          |             | 6. Replace the Flash PCB.                                        |
|      |        |          |             | 7. Replace Main Controller PCB 1                                 |
|      |        |          |             | Note: Although the problem can be solved with step 1 in some     |
|      |        |          |             | cases, there is a possibility that the error may occur again;    |
|      |        |          |             | therefore, be sure to perform the steps 1 through 3.             |

| E    | Detail | Location | Item        | Description                                                                                                    |
|------|--------|----------|-------------|----------------------------------------------------------------------------------------------------|
| Code | Code   |          |             |                                                                                                    |
| E614 | 0702   | 00       | Title       | Error in Flash PCB                                                                                                    |
|      |        |          | Description | The PDL-related area Error (The file system failed to be<br>initialized properly at startup)<br>Error, the system of the host machine has not been started<br>normally.<br>Therefore the error code is not recorded in the log.                                                                                                    |
|      |        |          | Remedy      | <ul> <li>When the problem is not solved by turning OFF and then ON the power, ask the followings to user.</li> <li>A. Preferring to give priority on recovery time although data is deleted</li> <li>B. Preferring to wait for tens of minutes with possibility that data can be protected (Tell the user that data may not be able to be protected in the worst case.)</li> <li>Case A <ol> <li>Press (Settings/Registration key) -&gt; (2+8) -&gt; (Settings/<br/>Registration key), enter [1]:CHK-TYPE=7, select [3]:HD-<br/>CHECK, and turn OFF and then ON the main power.</li> <li>Turn ON the main power using (2+8) to enter download mode, and execute [4]: Clear/Format -&gt; [2]:Flash Format using SST or a USB memory device.</li> <li>Replace the Flash PCB.</li> <li>Replace the Flash PCB.</li> <li>Registration key), enter [1]:CHK-TYPE=7, select [3]:HD-<br/>CHECK, and turn OFF and then ON the main power.</li> </ol> </li> <li>Turn ON the main power using (2+8) to enter download mode, and execute [4]: Clear/Format -&gt; [2]:Flash Format using SST or a USB memory device.</li> <li>Replace the Flash PCB.</li> <li>Replace the Flash PCB.</li> <li>Registration key), enter [1]:CHK-TYPE=7, select [3]:HD-<br/>CHECK, and turn OFF and then ON the main power.</li> <li>Back up necessary data.</li> <li>Enter CHK-TYPE=7, enter HD-CLEAR, and then turn OFF and then ON the power. (Delete all the partitions that can be deleted.) After that, restore the backup data.</li> <li>Enter CHK-TYPE=0, enter HD-CLEAR, and then turn OFF and then ON the power. (Delete all the partitions that can be deleted.) After that, restore the backup data.</li> <li>Turn ON the main power using (2+8) to enter download mode, and execute [4]: Clear/Format -&gt; [2]:Flash Format using SST or a USB memory device.</li> <li>Replace the Flash PCB.</li> <li>Replace the Flash PCB.</li> <li>Replace Main Controller PCB 1</li> </ul> Note: Although the problem can be solved with step 1 in some cases, there is a possibility that the error may occur again; therefore he sure to perform the stens 1 through 3 |

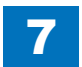

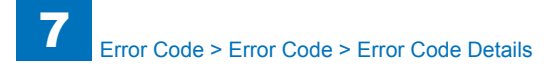

| E    | Detail | Location | Item        | Description                                                                                                    |
|------|--------|----------|-------------|----------------------------------------------------------------------------------------------------|
| Code | Code   |          |             |                                                                                                    |
| E614 | 0703   | 00       | Title       | Error in Flash PCB                                                                                                |
|      |        |          | Description | The PDL-related area Error (I/O error occurred in the file                                                        |
|      |        |          |             | system at startup)                                                                                                |
|      |        |          |             | Error, the system of the host machine has not been started                                                        |
|      |        |          |             | Therefore the error code is not recorded in the log                                                               |
|      |        |          | Remedy      | When the problem is not solved by turning OFF and then ON                                                         |
|      |        |          |             | the power, ask the followings to user.                                                                            |
|      |        |          |             | A. Preferring to give priority on recovery time although data is                                                  |
|      |        |          |             | deleted                                                                                                    |
|      |        |          |             | B. Preferring to wait for tens of minutes with possibility that                                                   |
|      |        |          |             | data can be protected (lell the user that data may not be able                                                    |
|      |        |          |             | to be protected in the worst case.)                                                                               |
|      |        |          |             | Case A                                                                                                    |
|      |        |          |             | 1. Press (Settings/Registration key) -> (2+8) -> (Settings/                                                       |
|      |        |          |             | Registration key), enter [1]:CHK-TYPE=7, select [3]:HD-                                                           |
|      |        |          |             | CHECK, and turn OFF and then ON the main power.                                                                   |
|      |        |          |             | 2. Turn ON the main power using (2+8) to enter download                                                           |
|      |        |          |             | SST or a USB memory device                                                                                        |
|      |        |          |             | 3. Replace the Flash PCB.                                                                                         |
|      |        |          |             | 4. Replace Main Controller PCB 1                                                                                  |
|      |        |          |             |                                                                                                    |
|      |        |          |             | Case B                                                                                                    |
|      |        |          |             | 1. Iry to recover the corresponding file/partition.<br>Property (Settinge/Pagistration key) > (2+9) > (Settinge/  |
|      |        |          |             | Press (Settings/Registration Rey) -> (2+6) -> (Settings/<br>Registration Rey) enter [1]:CHK_TYPE=7 select [3]:HD_ |
|      |        |          |             | CHECK and turn OFF and then ON the main power                                                                     |
|      |        |          |             | 2. Back up necessary data.                                                                                        |
|      |        |          |             | 3. Enter CHK-TYPE=7, enter HD-CLEAR, and then turn OFF                                                            |
|      |        |          |             | and then ON the power. (Delete all the partitions that can be                                                     |
|      |        |          |             | deleted.) After that, restore the backup data.                                                                    |
|      |        |          |             | 4. Enter CHK-IYPE=0, enter HD-CLEAR, and then turn OFF                                                            |
|      |        |          |             | deleted) After that restore the backup data                                                                       |
|      |        |          |             | 5. Turn ON the main power using (2+8) to enter download                                                           |
|      |        |          |             | mode, and execute [4]: Clear/Format -> [2]:Flash Format using                                                     |
|      |        |          |             | SST or a USB memory device.                                                                                       |
|      |        |          |             | 6. Replace the Flash PCB.                                                                                         |
|      |        |          |             | 7. Replace Main Controller PCB 1                                                                                  |
|      |        |          |             | Note: Although the problem can be solved with step 1 in some                                                      |
|      |        |          |             | cases, there is a possibility that the error may occur again;                                                     |
|      |        |          | l           | unerenore, be sure to perform the steps 1 through 3.                                                              |

| Detail | Location | Item        | Description                                                     |
|--------|----------|-------------|-----------------------------------------------------------------|
| Code   |          |             |                                                                 |
| )712   | 00       | Title       | Error in Flash PCB                                              |
|        |          | Description | The PDL-related area Error (Error in file system writing after  |
|        |          | Domody      | Startup)                                                        |
|        |          | Remedy      | the power ask the followings to user                            |
|        |          |             | A Preferring to give priority on recovery time although data is |
|        |          |             | deleted                                                         |
|        |          |             | B. Preferring to wait for tens of minutes with possibility that |
|        |          |             | data can be protected (Tell the user that data may not be able  |
|        |          |             | to be protected in the worst case.)                             |
|        |          |             |                                                                 |
|        |          |             | 1 Enter COPIER > ELINCTION > SYSTEM > CHK-TYPE=7                |
|        |          |             | enter COPIER > FUNCTION > SYSTEM > HD-CLEAR=1, and              |
|        |          |             | then turn OFF and then ON the power. (All the partitions that   |
|        |          |             | can be deleted are deleted.)                                    |
|        |          |             | 2. Turn ON the main power using (2+8) or select COPIER >        |
|        |          |             | FUNCTION > SYSTEM > DOWNLOAD to enter download                  |
|        |          |             | SST or a LISB memory device                                     |
|        |          |             | 3 Replace the Flash PCB                                         |
|        |          |             | 4. Replace Main Controller PCB 1                                |
|        |          |             |                                                                 |
|        |          |             | Case B                                                          |
|        |          |             | 1. Try to recover the corresponding file/partition.             |
|        |          |             | Enter COPIER > FUNCTION > SYSTEM > CHK-TYPE=7,                  |
|        |          |             | then turn OFF and then ON the power                             |
|        |          |             | 2 Back up necessary data                                        |
|        |          |             | 3. Enter COPIER > FUNCTION > SYSTEM > CHK-TYPE=7,               |
|        |          |             | enter COPIER > FUNCTION > SYSTEM > HD-CLEAR=1, and              |
|        |          |             | then turn OFF and then ON the power. After that, restore the    |
|        |          |             | backup data.                                                    |
|        |          |             | 4. Enter COPIER > FUNCTION > SYSTEM > CHK-TYPE=0,               |
|        |          |             | then turn OFF and then ON the power (Delete all the partitions) |
|        |          |             | that can be deleted) After that restore the backup data         |
|        |          |             | 5. Turn ON the main power using (2+8) or select COPIER >        |
|        |          |             | FUNCTION > SYSTEM > DOWNLOAD to enter download                  |
|        |          |             | mode, and execute [4]: Clear/Format -> [2]:Flash Format using   |
|        |          |             | SST or a USB memory device.                                     |
|        |          |             | 6. Replace the Flash PCB.                                       |
|        |          |             | /. Replace Main Controller PCB 1                                |
|        |          |             | Note: Although the problem can be solved with step 1 in some    |
|        |          |             | therefore be sure to perform the steps 1 through 3              |
|        | l        | 1           |                                                                 |

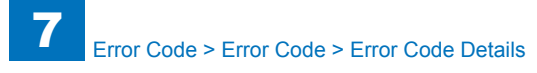

| Е    | Detail | Location | Item        | Description                                                      |
|------|--------|----------|-------------|------------------------------------------------------------------|
| Code | Code   |          |             |                                                                  |
| E614 | 0713   | 00       | Title       | Error in Flash PCB                                               |
|      |        |          | Description | The PDL-related area Error (I/O error occurred in the file       |
|      |        |          |             | system after startup)                                            |
|      |        |          | Remedy      | When the problem is not solved by turning OFF and then ON        |
|      |        |          |             | the power, ask the followings to user.                           |
|      |        |          |             | A. Preferring to give priority on recovery time although data is |
|      |        |          |             | deleted                                                          |
|      |        |          |             | B. Preferring to wait for tens of minutes with possibility that  |
|      |        |          |             | data can be protected (Tell the user that data may not be able   |
|      |        |          |             | to be protected in the worst case.)                              |
|      |        |          |             | Case A                                                           |
|      |        |          |             | 1 Enter COPIER > FUNCTION > SYSTEM > CHK-TYPE=7                  |
|      |        |          |             | enter COPIER > FUNCTION > SYSTEM > HD-CI FAR=1 and               |
|      |        |          |             | then turn OFF and then ON the power. (All the partitions that    |
|      |        |          |             | can be deleted are deleted.)                                     |
|      |        |          |             | 2. Turn ON the main power using (2+8) or select COPIER >         |
|      |        |          |             | FUNCTION > SYSTEM > DOWNLOAD to enter download                   |
|      |        |          |             | mode, and execute [4]: Clear/Format -> [2]:Flash Format using    |
|      |        |          |             | SST or a USB memory device.                                      |
|      |        |          |             | 3. Replace the Flash PCB.                                        |
|      |        |          |             | 4. Replace Main Controller PCB 1                                 |
|      |        |          |             | Case B                                                           |
|      |        |          |             | 1. Try to recover the corresponding file/partition.              |
|      |        |          |             | Enter COPIER > FUNCTION > SYSTEM > CHK-TYPE=7.                   |
|      |        |          |             | enter COPIER > FUNCTION > SYSTEM > HD-CHECK=1, and               |
|      |        |          |             | then turn OFF and then ON the power.                             |
|      |        |          |             | 2. Back up necessary data.                                       |
|      |        |          |             | 3. Enter COPIER > FUNCTION > SYSTEM > CHK-TYPE=7,                |
|      |        |          |             | enter COPIER > FUNCTION > SYSTEM > HD-CLEAR=1, and               |
|      |        |          |             | then turn OFF and then ON the power. After that, restore the     |
|      |        |          |             | backup data.                                                     |
|      |        |          |             | 4. Enter COPIER > FUNCTION > SYSTEM > CHK-TYPE=0,                |
|      |        |          |             | enter COPIER > FUNCTION > SYSTEM > HD-CLEAR=1, and               |
|      |        |          |             | then turn OFF and then ON the power. (Delete all the partitions  |
|      |        |          |             | 5. Turn ON the main newor using (2+8) or soloct COPER >          |
|      |        |          |             | ELINCTION > SYSTEM > DOWNLOAD to enter download                  |
|      |        |          |             | mode and execute [4]: Clear/Format -> [2]: Flash Format using    |
|      |        |          |             | SST or a USB memory device                                       |
|      |        |          |             | 6. Replace the Flash PCB.                                        |
|      |        |          |             | 7. Replace Main Controller PCB 1                                 |
|      |        |          |             | Note: Although the problem can be solved with step 1 in some     |
|      |        |          |             | cases, there is a possibility that the error may occur again;    |
|      |        |          |             | therefore, be sure to perform the steps 1 through 3.             |

| E    | Detail | Location | Item        | Description                                                                                                    |
|------|--------|----------|-------------|----------------------------------------------------------------------------------------------------|
| Code | Code   |          |             |                                                                                                    |
| E614 | 0802   | 00       | Title       | Error in Flash PCB                                                                                                    |
|      |        |          | Description | The General application-related area Error (The file system<br>failed to be initialized properly at startup)<br>Error, the system of the host machine has not been started<br>normally.<br>Therefore the error code is not recorded in the log.                                                                                                    |
|      |        |          | Remedy      | <ul> <li>When the problem is not solved by turning OFF and then ON the power, ask the followings to user.</li> <li>A. Preferring to give priority on recovery time although data is deleted</li> <li>B. Preferring to wait for tens of minutes with possibility that data can be protected (Tell the user that data may not be able to be protected in the worst case.)</li> <li>Case A <ol> <li>Press (Settings/Registration key) -&gt; (2+8) -&gt; (Settings/<br/>Registration key), enter [1]:CHK-TYPE=8, select [3]:HD-<br/>CHECK, and turn OFF and then ON the main power.</li> <li>Turn ON the main power using (2+8) to enter download mode, and execute [4]: Clear/Format -&gt; [2]:Flash Format using SST or a USB memory device.</li> <li>Replace the Flash PCB.</li> <li>Replace the Flash PCB.</li> <li>Registration key), enter [1]:CHK-TYPE=8, select [3]:HD-<br/>CHECK, and turn OFF and then ON the main power.</li> </ol> </li> <li>Turn ON the main power using (2+8) to enter download mode, and execute [4]: Clear/Format -&gt; [2]:Flash Format using SST or a USB memory device.</li> <li>Replace the Flash PCB.</li> <li>Replace Main Controller PCB 1</li> <li>Case B <ol> <li>Try to recover the corresponding file/partition.</li> <li>Press (Settings/Registration key) -&gt; (2+8) -&gt; (Settings/<br/>Registration key), enter [1]:CHK-TYPE=8, select [3]:HD-<br/>CHECK, and turn OFF and then ON the main power.</li> <li>Back up necessary data.</li> <li>Enter CHK-TYPE=8, enter HD-CLEAR, and then turn OFF and then ON the power. (Delete all the partitions that can be deleted.) After that, restore the backup data.</li> <li>Enter CHK-TYPE=0, enter HD-CLEAR, and then turn OFF and then ON the main power using (2+8) to enter download mode, and execute [4]: Clear/Format -&gt; [2]:Flash Format using SST or a USB memory device.</li> <li>Replace the Flash PCB.</li> <li>Replace the Flash PCB.</li> <li>Replace the Flash PCB.</li> <li>Replace the Flash PCB.</li> <li>Replace the Flash PCB.</li> <li>Replace the Flash PCB.</li> <li>Replace the Flash PCB.</li> <li>Replace the Flash PCB.</li> <li>Replace the Flas</li></ol></li></ul> |

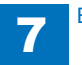

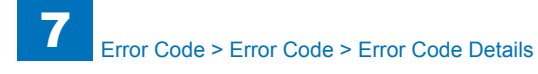

|         | etail | Location | Item        | Description                                                                                                    |
|---------|-------|----------|-------------|----------------------------------------------------------------------------------------------------|
| Code C  | Code  |          |             |                                                                                                    |
| E614 08 | 303   | 00       | Title       | Error in Flash PCB                                                                                                    |
|         |       |          | Description | The General application-related area Error (I/O error occurred<br>in the file system at startup)<br>Error, the system of the host machine has not been started<br>normally.                                                                                                    |
|         |       |          |             | Therefore the error code is not recorded in the log.                                                                                                    |
|         |       |          | Remedy      | When the problem is not solved by turning OFF and then ON<br>the power, ask the followings to user.<br>A. Preferring to give priority on recovery time although data is<br>deleted<br>B. Preferring to wait for tens of minutes with possibility that<br>data can be protected (Tell the user that data may not be able<br>to be protected in the worst case.)                                                                                                    |
|         |       |          |             | Case A<br>1. Press (Settings/Registration key) -> (2+8) -> (Settings/<br>Registration key), enter [1]:CHK-TYPE=8, select [3]:HD-<br>CHECK, and turn OFF and then ON the main power.<br>2. Turn ON the main power using (2+8) to enter download<br>mode, and execute [4]: Clear/Format -> [2]:Flash Format using<br>SST or a USB memory device.<br>3. Replace the Flash PCB.<br>4. Replace Main Controller PCB 1                                                                                                    |
|         |       |          |             | Case B<br>1. Try to recover the corresponding file/partition.<br>Press (Settings/Registration key) -> (2+8) -> (Settings/<br>Registration key), enter [1]:CHK-TYPE=8, select [3]:HD-<br>CHECK, and turn OFF and then ON the main power.<br>2. Back up necessary data.<br>3. Enter CHK-TYPE=8, enter HD-CLEAR, and then turn OFF<br>and then ON the power. (Delete all the partitions that can be<br>deleted.) After that, restore the backup data.<br>4. Enter CHK-TYPE=0, enter HD-CLEAR, and then turn OFF<br>and then ON the power. (Delete all the partitions that can be<br>deleted.) After that, restore the backup data.<br>5. Turn ON the main power using (2+8) to enter download<br>mode, and execute [4]: Clear/Format -> [2]:Flash Format using<br>SST or a USB memory device.<br>6. Replace the Flash PCB.<br>7. Replace Main Controller PCB 1<br>Note: Although the problem can be solved with step 1 in some<br>cases, there is a possibility that the error may occur again; |

| E    | Detail | Location | Item        | Description                                                                             |
|------|--------|----------|-------------|-----------------------------------------------------------------------------------------|
| Code | Code   |          |             |                                                                                         |
| E614 | 0812   | 00       | Title       | Error in Flash PCB                                                                      |
|      |        |          | Description | The General application-related area Error (Error in file system                        |
|      |        |          | Pomody      | When the problem is not solved by turning OFE and then ON                               |
|      |        |          | Remeuy      | the power ask the followings to user                                                    |
|      |        |          |             | A. Preferring to give priority on recovery time although data is                        |
|      |        |          |             | deleted                                                                                 |
|      |        |          |             | B. Preferring to wait for tens of minutes with possibility that                         |
|      |        |          |             | data can be protected (lell the user that data may not be able                          |
|      |        |          |             | to be protected in the worst case.)                                                     |
|      |        |          |             | Case A                                                                                  |
|      |        |          |             | 1. Enter COPIER > FUNCTION > SYSTEM > CHK-TYPE=8,                                       |
|      |        |          |             | enter COPIER > FUNCTION > SYSTEM > HD-CLEAR=1, and                                      |
|      |        |          |             | then turn OFF and then ON the power. (All the partitions that                           |
|      |        |          |             | 2 Turn ON the main power using (2+8) or select COPIER >                                 |
|      |        |          |             | FUNCTION > SYSTEM > DOWNLOAD to enter download                                          |
|      |        |          |             | mode, and execute [4]: Clear/Format -> [2]:Flash Format using                           |
|      |        |          |             | SST or a USB memory device.                                                             |
|      |        |          |             | 3. Replace the Flash PCB.                                                               |
|      |        |          |             | 4. Replace Main Controller PCB 1                                                        |
|      |        |          |             | Case B                                                                                  |
|      |        |          |             | 1. Try to recover the corresponding file/partition.                                     |
|      |        |          |             | Enter COPIER > FUNCTION > SYSTEM > CHK-TYPE=8,                                          |
|      |        |          |             | enter COPIER > FUNCTION > SYSTEM > HD-CHECK=1, and then turn OFF and then ON the neuron |
|      |        |          |             | 2 Back up necessary data                                                                |
|      |        |          |             | 3. Enter COPIER > FUNCTION > SYSTEM > CHK-TYPE=8.                                       |
|      |        |          |             | enter COPIER > FUNCTION > SYSTEM > HD-CLEAR=1, and                                      |
|      |        |          |             | then turn OFF and then ON the power. After that, restore the                            |
|      |        |          |             |                                                                                         |
|      |        |          |             | 4. Enter COPIER > FUNCTION > SYSTEM > CHK-TYPE=0,                                       |
|      |        |          |             | then turn OFF and then ON the power (Delete all the partitions)                         |
|      |        |          |             | that can be deleted.) After that, restore the backup data.                              |
|      |        |          |             | 5. Turn ON the main power using (2+8) or select COPIER >                                |
|      |        |          |             | FUNCTION > SYSTEM > DOWNLOAD to enter download                                          |
|      |        |          |             | mode, and execute [4]: Clear/Format -> [2]:Flash Format using                           |
|      |        |          |             | 551 or a USB memory device.                                                             |
|      |        |          |             | 7 Replace Main Controller PCB 1                                                         |
|      |        |          |             | Note: Although the problem can be solved with step 1 in some                            |
|      |        |          |             | cases, there is a possibility that the error may occur again;                           |
|      |        |          |             | therefore, be sure to perform the steps 1 through 3.                                    |

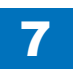

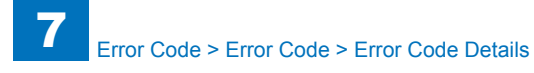

| Е    | Detail | Location | Item        | Description                                                                                           |
|------|--------|----------|-------------|----------------------------------------------------------------------------------------------------|
| Code | Code   |          |             |                                                                                                    |
| E614 | 0813   | 00       | Title       | Error in Flash PCB                                                                                    |
|      |        |          | Description | The General application-related area Error (I/O error occurred in the file output of for startur)     |
|      |        |          | Demodul     | In the life system after startup)                                                                     |
|      |        |          | Remedy      | the power ask the followings to user                                                                  |
|      |        |          |             | A Preferring to give priority on recovery time although data is                                       |
|      |        |          |             | deleted                                                                                               |
|      |        |          |             | B. Preferring to wait for tens of minutes with possibility that                                       |
|      |        |          |             | data can be protected (Tell the user that data may not be able<br>to be protected in the worst case.) |
|      |        |          |             | Case A                                                                                                |
|      |        |          |             | 1. Enter COPIER > FUNCTION > SYSTEM > CHK-TYPE=8,                                                     |
|      |        |          |             | enter COPIER > FUNCTION > SYSTEM > HD-CLEAR=1, and                                                    |
|      |        |          |             | then turn OFF and then ON the power. (All the partitions that                                         |
|      |        |          |             | can be deleted are deleted.)                                                                          |
|      |        |          |             | 2. Turn ON the main power using (2+8) or select COPIER >                                              |
|      |        |          |             | mode and execute [4]: Clear/Format -> [2]:Flash Format using                                          |
|      |        |          |             | SST or a USB memory device                                                                            |
|      |        |          |             | 3. Replace the Flash PCB.                                                                             |
|      |        |          |             | 4. Replace Main Controller PCB 1                                                                      |
|      |        |          |             | Case B                                                                                                |
|      |        |          |             | 1. Try to recover the corresponding file/partition.                                                   |
|      |        |          |             | Enter COPIER > FUNCTION > SYSTEM > CHK-TYPE=8,                                                        |
|      |        |          |             | enter COPIER > FUNCTION > SYSTEM > HD-CHECK=1, and                                                    |
|      |        |          |             | then turn OFF and then ON the power.                                                                  |
|      |        |          |             | 2. Back up necessary data.                                                                            |
|      |        |          |             | 3. Enter COPIER > FUNCTION > SYSTEM > CHK-TYPE=8,                                                     |
|      |        |          |             | then turn OEE and then ON the power. After that, restore the                                          |
|      |        |          |             | backup data.                                                                                          |
|      |        |          |             | 4. Enter COPIER > FUNCTION > SYSTEM > CHK-TYPE=0,                                                     |
|      |        |          |             | enter COPIER > FUNCTION > SYSTEM > HD-CLEAR=1, and                                                    |
|      |        |          |             | then turn OFF and then ON the power. (Delete all the partitions                                       |
|      |        |          |             | that can be deleted.) After that, restore the backup data.                                            |
|      |        |          |             | 5. Turn ON the main power using (2+8) or select COPIER >                                              |
|      |        |          |             | FUNCTION > SYSTEM > DOWNLOAD to enter download                                                        |
|      |        |          |             | mode, and execute [4]: Clear/Format -> [2]:Flash Format using                                         |
|      |        |          |             | 6 Replace the Flash PCB                                                                               |
|      |        |          |             | 7 Replace Main Controller PCB 1                                                                       |
|      |        |          |             | Note: Although the problem can be solved with step 1 in some                                          |
|      |        |          |             | cases, there is a possibility that the error may occur again;                                         |
|      |        |          |             | therefore, be sure to perform the steps 1 through 3.                                                  |

| Detail | Location | Item        | Description                                                                                                    |
|--------|----------|-------------|----------------------------------------------------------------------------------------------------|
| Code   |          |             |                                                                                                    |
| 0902   | 00       | Title       | Error in Flash PCB                                                                                                    |
|        |          | Description | The SEND-related area Error (The file system failed to be initialized properly at startup)                                                                                                    |
|        |          |             | normally.                                                                                                    |
|        |          | Deversela   | Inference the error code is not recorded in the log.                                                                                                    |
|        |          | Remedy      | the power, ask the followings to user.                                                                                                    |
|        |          |             | A. Preferring to give priority on recovery time although data is deleted                                                                                                    |
|        |          |             | B. Preferring to wait for tens of minutes with possibility that data can be protected (Tell the user that data may not be able to be protected in the worst case.)                                                                                                    |
|        |          |             | Case A<br>1. Press (Settings/Registration key) -> (2+8) -> (Settings/                                                                                                    |
|        |          |             | Registration key), enter [1]:CHK-TYPE=9, select [3]:HD-<br>CHECK, and turn OFF and then ON the main power.<br>2. Turn ON the main power using (2+8) to enter download<br>mode, and execute [4]: Clear/Format -> [2]:Flash Format using<br>SET or a USP memory dovice                                             |
|        |          |             | <ol> <li>Replace the Flash PCB.</li> <li>Replace Main Controller PCB 1</li> </ol>                                                                                                    |
|        |          |             | Case B<br>1. Try to recover the corresponding file/partition.<br>Press (Settings/Registration key) -> (2+8) -> (Settings/<br>Registration key), enter [1]:CHK-TYPE=9, select [3]:HD-<br>CHECK, and turn OFF and then ON the main power.<br>2. Back up necessary data.                                            |
|        |          |             | <ol> <li>Batter CHK-TYPE=9, enter HD-CLEAR, and then turn OFF and then ON the power. (Delete all the partitions that can be deleted.) After that, restore the backup data.</li> <li>Enter CHK-TYPE=0, enter HD-CLEAR, and then turn OFF and then ON the power. (Delete all the partitions that can be</li> </ol> |
|        |          |             | deleted.) After that, restore the backup data.<br>5. Turn ON the main power using (2+8) to enter download<br>mode, and execute [4]: Clear/Format -> [2]:Flash Format using<br>SST or a USB memory device.<br>6. Replace the Flash PCB.                                                                           |
|        |          |             | 7. Replace Main Controller PCB 1<br>Note: Although the problem can be solved with step 1 in some<br>cases, there is a possibility that the error may occur again;<br>therefore, be sure to perform the steps 1 through 3.                                                                                        |

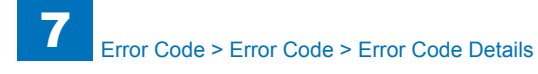

| E    | Detail | Location | Item        | Description                                                      |
|------|--------|----------|-------------|------------------------------------------------------------------|
| Code | Code   |          |             |                                                                  |
| E614 | 0903   | 00       | Title       | Error in Flash PCB                                               |
|      |        |          | Description | The SEND-related area Error (I/O error occurred in the file      |
|      |        |          |             | system at startup)                                               |
|      |        |          |             | Error, the system of the host machine has not been started       |
|      |        |          |             | Therefore the error code is not recorded in the log              |
|      |        |          | Remedy      | When the problem is not solved by turning OFF and then ON        |
|      |        |          |             | the power, ask the followings to user.                           |
|      |        |          |             | A. Preferring to give priority on recovery time although data is |
|      |        |          |             | deleted                                                          |
|      |        |          |             | B. Preferring to wait for tens of minutes with possibility that  |
|      |        |          |             | to be protected in the worst case )                              |
|      |        |          |             | to be protected in the worst case.                               |
|      |        |          |             | Case A                                                           |
|      |        |          |             | 1. Press (Settings/Registration key) -> (2+8) -> (Settings/      |
|      |        |          |             | Registration key), enter [1]:CHK-TYPE=9, select [3]:HD-          |
|      |        |          |             | CHECK, and turn OFF and then ON the main power.                  |
|      |        |          |             | mode and execute [4]: Clear/Format -> [2]: Flash Format using    |
|      |        |          |             | SST or a USB memory device.                                      |
|      |        |          |             | 3. Replace the Flash PCB.                                        |
|      |        |          |             | 4. Replace Main Controller PCB 1                                 |
|      |        |          |             | Cara D                                                           |
|      |        |          |             | Lase D                                                           |
|      |        |          |             | Press (Settings/Registration key) -> (2+8) -> (Settings/         |
|      |        |          |             | Registration key), enter [1]:CHK-TYPE=9, select [3]:HD-          |
|      |        |          |             | CHECK, and turn OFF and then ON the main power.                  |
|      |        |          |             | 2. Back up necessary data.                                       |
|      |        |          |             | 3. Enter CHK-TYPE=9, enter HD-CLEAR, and then turn OFF           |
|      |        |          |             | and then ON the power. (Delete all the partitions that can be    |
|      |        |          |             | 4 Enter CHK-TYPE=0 enter HD-CLEAR and then turn OEE              |
|      |        |          |             | and then ON the power. (Delete all the partitions that can be    |
|      |        |          |             | deleted.) After that, restore the backup data.                   |
|      |        |          |             | 5. Turn ON the main power using (2+8) to enter download          |
|      |        |          |             | mode, and execute [4]: Clear/Format -> [2]:Flash Format using    |
|      |        |          |             | SST or a USB memory device.                                      |
|      |        |          |             | o. Replace the FIASTI PCB.<br>7. Replace Main Controller PCB 1   |
|      |        |          |             | Note: Although the problem can be solved with step 1 in some     |
|      |        |          |             | cases, there is a possibility that the error may occur again;    |
|      |        |          |             | therefore, be sure to perform the steps 1 through 3.             |

| Detail | Location | Item                 | Description                                                                                                    |
|--------|----------|----------------------|----------------------------------------------------------------------------------------------------|
| Code   |          |                      |                                                                                                    |
| 912    | 00       | Title<br>Description | Error in Flash PCB<br>The SEND-related area Error (Error in file system writing after                                                                                                    |
|        |          | Remedy               | When the problem is not solved by turning OFF and then ON<br>the power, ask the followings to user.<br>A. Preferring to give priority on recovery time although data is<br>deleted<br>B. Preferring to wait for tens of minutes with possibility that<br>data can be protected (Tell the user that data may not be able<br>to be protected in the worst case.)                                                                                                    |
|        |          |                      | Case A<br>1. Enter COPIER > FUNCTION > SYSTEM > CHK-TYPE=9,<br>enter COPIER > FUNCTION > SYSTEM > HD-CLEAR=1, and<br>then turn OFF and then ON the power. (All the partitions that<br>can be deleted are deleted.)<br>2. Turn ON the main power using (2+8) or select COPIER ><br>FUNCTION > SYSTEM > DOWNLOAD to enter download<br>mode, and execute [4]: Clear/Format -> [2]:Flash Format using<br>SST or a USB memory device.<br>3. Replace the Flash PCB.<br>4. Replace Main Controller PCB 1                                                                                                    |
|        |          |                      | Case B<br>1. Try to recover the corresponding file/partition.<br>Enter COPIER > FUNCTION > SYSTEM > CHK-TYPE=9,<br>enter COPIER > FUNCTION > SYSTEM > HD-CHECK=1, and<br>then turn OFF and then ON the power.<br>2. Back up necessary data.<br>3. Enter COPIER > FUNCTION > SYSTEM > CHK-TYPE=9,<br>enter COPIER > FUNCTION > SYSTEM > HD-CLEAR=1, and<br>then turn OFF and then ON the power. After that, restore the<br>backup data.<br>4. Enter COPIER > FUNCTION > SYSTEM > CHK-TYPE=0,<br>enter COPIER > FUNCTION > SYSTEM > CHK-TYPE=0,<br>enter COPIER > FUNCTION > SYSTEM > HD-CLEAR=1, and<br>then turn OFF and then ON the power. (Delete all the partitions<br>that can be deleted.) After that, restore the backup data.<br>5. Turn ON the main power using (2+8) or select COPIER ><br>FUNCTION > SYSTEM > DOWNLOAD to enter download<br>mode, and execute [4]: Clear/Format -> [2]:Flash Format using<br>SST et a USB mamper doving |
|        |          |                      | <ol> <li>Replace the Flash PCB.</li> <li>Replace Main Controller PCB 1</li> <li>Note: Although the problem can be solved with step 1 in some cases, there is a possibility that the error may occur again; therefore, be sure to perform the steps 1 through 3.</li> </ol>                                                                                                    |

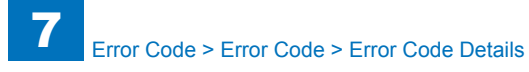

| Е    | Detail | Location | Item        | Description                                                      |
|------|--------|----------|-------------|------------------------------------------------------------------|
| Code | Code   |          |             |                                                                  |
| E614 | 0913   | 00       | Title       | Error in Flash PCB                                               |
|      |        |          | Description | The SEND-related area Error (I/O error occurred in the file      |
|      |        |          |             | system after startup)                                            |
|      |        |          | Remedy      | When the problem is not solved by turning OFF and then ON        |
|      |        |          |             | the power, ask the followings to user.                           |
|      |        |          |             | A. Preferring to give priority on recovery time although data is |
|      |        |          |             | deleted                                                          |
|      |        |          |             | B. Preferring to wait for tens of minutes with possibility that  |
|      |        |          |             | to be protected in the worst case )                              |
|      |        |          |             | to be protected in the worst case.)                              |
|      |        |          |             | Case A                                                           |
|      |        |          |             | 1. Enter COPIER > FUNCTION > SYSTEM > CHK-TYPE=9,                |
|      |        |          |             | enter COPIER > FUNCTION > SYSTEM > HD-CLEAR=1, and               |
|      |        |          |             | then turn OFF and then ON the power. (All the partitions that    |
|      |        |          |             | can be deleted are deleted.)                                     |
|      |        |          |             | 2. Turn ON the main power using (2+8) or select COPIER >         |
|      |        |          |             | FUNCTION > SYSTEM > DOWNLOAD to enter download                   |
|      |        |          |             | mode, and execute [4]: Clear/Format -> [2]:Flash Format using    |
|      |        |          |             | SST or a USB memory device.                                      |
|      |        |          |             | J. Replace the Flash FCD.                                        |
|      |        |          |             |                                                                  |
|      |        |          |             | Case B                                                           |
|      |        |          |             | 1. Try to recover the corresponding file/partition.              |
|      |        |          |             | Enter COPIER > FUNCTION > SYSTEM > CHK-TYPE=9,                   |
|      |        |          |             | enter COPIER > FUNCTION > SYSTEM > HD-CHECK=1, and               |
|      |        |          |             | then turn OFF and then ON the power.                             |
|      |        |          |             | 2. Back up necessary data.                                       |
|      |        |          |             | 3. Enter COPIER > FUNCTION > SYSTEM > CHK-TYPE=9,                |
|      |        |          |             | enter COPIER > FUNCTION > SYSTEM > HD-GLEAR=1, and               |
|      |        |          |             | backup data                                                      |
|      |        |          |             | 4 Enter COPIER > FUNCTION > SYSTEM > CHK-TVPE=0                  |
|      |        |          |             | enter COPIER > FUNCTION > SYSTEM > HD-CI FAR=1 and               |
|      |        |          |             | then turn OFF and then ON the power. (Delete all the partitions  |
|      |        |          |             | that can be deleted.) After that, restore the backup data.       |
|      |        |          |             | 5. Turn ON the main power using (2+8) or select COPIER >         |
|      |        |          |             | FUNCTION > SYSTEM > DOWNLOAD to enter download                   |
|      |        |          |             | mode, and execute [4]: Clear/Format -> [2]:Flash Format using    |
|      |        |          |             | SST or a USB memory device.                                      |
|      |        |          |             | 6. Replace the Flash PCB.                                        |
|      |        |          |             | 7. Replace Main Controller PCB 1                                 |
|      |        |          |             | Note: Although the problem can be solved with step 1 in some     |
|      |        |          |             | cases, there is a possibility that the error may occur again;    |
|      |        |          |             | therefore, be sure to perform the steps 1 through 3.             |

| Detail | Location | Item        | Description                                                                                                    |  |
|--------|----------|-------------|----------------------------------------------------------------------------------------------------|--|
| Code   |          |             |                                                                                                    |  |
| 1002   | 00       | Title       | Error in Flash PCB                                                                                                    |  |
|        |          | Description | The General application-related area Error (The file system<br>failed to be initialized properly at startup)<br>Error, the system of the host machine has not been started<br>normally.<br>Therefore the error code is not recorded in the log.                                                                                                    |  |
|        |          | Remedy      | <ul> <li>When the problem is not solved by turning OFF and then ON the power, ask the followings to user.</li> <li>A. Preferring to give priority on recovery time although data is deleted</li> <li>B. Preferring to wait for tens of minutes with possibility that data can be protected (Tell the user that data may not be able to be protected in the worst case.)</li> <li>Case A <ol> <li>Press (Settings/Registration key) -&gt; (2+8) -&gt; (Settings/<br/>Registration key), enter [1]:CHK-TYPE=10, select [3]:HD-CHECK, and turn OFF and then ON the main power.</li> <li>Turn ON the main power using (2+8) to enter download mode, and execute [4]: Clear/Format -&gt; [2]:Flash Format using SST or a USB memory device.</li> <li>Replace the Flash PCB.</li> <li>Replace the Flash PCB.</li> <li>Registration key), enter [1]:CHK-TYPE=10, select [3]:HD-CHECK, and turn OFF and then ON the main power.</li> <li>Replace the Flash PCB.</li> <li>Replace the Flash PCB.</li> <li>Replace the Corresponding file/partition.</li> <li>Press (Settings/Registration key) -&gt; (2+8) -&gt; (Settings/<br/>Registration key), enter [1]:CHK-TYPE=10, select [3]:HD-CHECK, and turn OFF and then ON the main power.</li> <li>Back up necessary data.</li> <li>Enter CHK-TYPE=10, enter HD-CLEAR, and then turn OFF and then ON the power. (Delete all the partitions that can be deleted.) After that, restore the backup data.</li> <li>Enter CHK-TYPE=0, enter HD-CLEAR, and then turn OFF and then ON the power. (Delete all the partitions that can be deleted.) After that, restore the backup data.</li> <li>Turn ON the main power using (2+8) to enter download mode, and execute [4]: Clear/Format -&gt; [2]:Flash Format using SST or a USB memory device.</li> <li>Replace the Flash PCB.</li> <li>Replace Main Controller PCB 1</li> </ol></li></ul> |  |
|        |          |             | therefore, be sure to perform the steps 1 through 3.                                                                                                    |  |

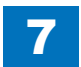

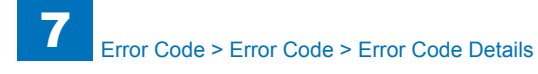

|      | Detail | Location | Item        | Description                                                                                                    |
|------|--------|----------|-------------|----------------------------------------------------------------------------------------------------|
| Code | Code   |          |             |                                                                                                    |
| E614 | 1003   | 00       | Title       | Error in Flash PCB                                                                                                    |
|      |        |          | Description | The General application-related area Error (I/O error occurred in the file system at startup)                                                                                                    |
|      |        |          |             | Error, the system of the host machine has not been started                                                                                                    |
|      |        |          |             | normally.<br>Therefore the error code is not recorded in the log.                                                                                                    |
|      |        |          | Remedy      | When the problem is not solved by turning OFF and then ON the power, ask the followings to user.<br>A. Preferring to give priority on recovery time although data is                                                                                                    |
|      |        |          |             | B. Preferring to wait for tens of minutes with possibility that<br>data can be protected (Tell the user that data may not be able<br>to be protected in the worst case.)                                                                                                    |
|      |        |          |             | Case A<br>1. Press (Settings/Registration key) -> (2+8) -> (Settings/<br>Registration key), enter [1]:CHK-TYPE=10, select [3]:HD-<br>CHECK, and turn OFF and then ON the main power.<br>2. Turn ON the main power using (2+8) to enter download<br>mode, and execute [4]: Clear/Format -> [2]:Flash Format using<br>SST or a USB memory device.<br>3. Replace the Flash PCB.<br>4. Replace Main Controller PCB 1                                                                                                    |
|      |        |          |             | Case B<br>1. Try to recover the corresponding file/partition.<br>Press (Settings/Registration key) -> (2+8) -> (Settings/<br>Registration key), enter [1]:CHK-TYPE=10, select [3]:HD-<br>CHECK, and turn OFF and then ON the main power.<br>2. Back up necessary data.<br>3. Enter CHK-TYPE=10, enter HD-CLEAR, and then turn OFF<br>and then ON the power. (Delete all the partitions that can be<br>deleted.) After that, restore the backup data.<br>4. Enter CHK-TYPE=0, enter HD-CLEAR, and then turn OFF<br>and then ON the power. (Delete all the partitions that can be<br>deleted.) After that, restore the backup data.<br>5. Turn ON the main power using (2+8) to enter download<br>mode, and execute [4]: Clear/Format -> [2]:Flash Format using<br>SST or a USB memory device.<br>6. Replace the Flash PCB.<br>7. Replace Main Controller PCB 1<br>Note: Although the problem can be solved with step 1 in some<br>cases, there is a possibility that the error may occur again; |

| E    | Detail | Location | Item        | Description                                                                                                    |
|------|--------|----------|-------------|----------------------------------------------------------------------------------------------------|
| Code | Code   |          |             |                                                                                                    |
| E614 | 1012   | 00       | Title       | Error in Flash PCB                                                                                                    |
|      |        |          | Description | The General application-related area Error (Error in file system writing after startup)                                                                                                    |
|      |        |          | Remedy      | <ul><li>When the problem is not solved by turning OFF and then ON the power, ask the followings to user.</li><li>A. Preferring to give priority on recovery time although data is deleted</li><li>B. Preferring to wait for tens of minutes with possibility that data can be protected (Tell the user that data may not be able to be protected in the worst case.)</li></ul>                                                                                                    |
|      |        |          |             | Case A<br>1. Enter COPIER > FUNCTION > SYSTEM > CHK-TYPE=10,<br>enter COPIER > FUNCTION > SYSTEM > HD-CLEAR=1, and<br>then turn OFF and then ON the power. (All the partitions that<br>can be deleted are deleted.)<br>2. Turn ON the main power using (2+8) or select COPIER ><br>FUNCTION > SYSTEM > DOWNLOAD to enter download<br>mode, and execute [4]: Clear/Format -> [2]:Flash Format using<br>SST or a USB memory device.<br>3. Replace the Flash PCB.<br>4. Replace Main Controller PCB 1                                                                                                    |
|      |        |          |             | Case B<br>1. Try to recover the corresponding file/partition.<br>Enter COPIER > FUNCTION > SYSTEM > CHK-TYPE=10,<br>enter COPIER > FUNCTION > SYSTEM > HD-CHECK=1, and<br>then turn OFF and then ON the power.<br>2. Back up necessary data.<br>3. Enter COPIER > FUNCTION > SYSTEM > CHK-TYPE=10,<br>enter COPIER > FUNCTION > SYSTEM > HD-CLEAR=1, and<br>then turn OFF and then ON the power. After that, restore the<br>backup data.<br>4. Enter COPIER > FUNCTION > SYSTEM > HD-CLEAR=1, and<br>then turn OFF and then ON the power. After that, restore the<br>backup data.<br>4. Enter COPIER > FUNCTION > SYSTEM > HD-CLEAR=1, and<br>then turn OFF and then ON the power. (Delete all the partitions<br>that can be deleted.) After that, restore the backup data.<br>5. Turn ON the main power using (2+8) or select COPIER ><br>FUNCTION > SYSTEM > DOWNLOAD to enter download<br>mode, and execute [4]: Clear/Format -> [2]:Flash Format using<br>SST or a USB memory device.<br>6. Replace the Flash PCB.<br>7. Replace Main Controller PCB 1<br>Note: Although the problem can be solved with step 1 in some<br>cases, there is a possibility that the error may occur again; |

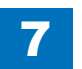

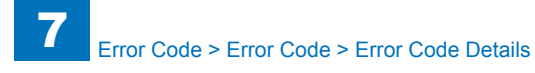

| E    | Detail | Location | Item        | Description                                                      |
|------|--------|----------|-------------|------------------------------------------------------------------|
| Code | Code   |          |             |                                                                  |
| E614 | 1013   | 00       | Title       | Error in Flash PCB                                               |
|      |        |          | Description | The General application-related area Error (I/O error occurred   |
|      |        |          |             | in the file system after startup)                                |
|      |        |          | Remedy      | When the problem is not solved by turning OFF and then ON        |
|      |        |          |             | the power, ask the followings to user.                           |
|      |        |          |             | A. Preferring to give priority on recovery time although data is |
|      |        |          |             | B Preferring to wait for tens of minutes with possibility that   |
|      |        |          |             | data can be protected (Tell the user that data may not be able   |
|      |        |          |             | to be protected in the worst case.)                              |
|      |        |          |             |                                                                  |
|      |        |          |             | Case A                                                           |
|      |        |          |             | 1. Enter COPIER > FUNCTION > SYSTEM > CHK-TYPE=10,               |
|      |        |          |             | enter COPIER > FUNCTION > SYSTEM > HD-CLEAR=1, and               |
|      |        |          |             | then turn OFF and then ON the power. (All the partitions that    |
|      |        |          |             | 2 Turn ON the main power using (2+8) or select COPIER >          |
|      |        |          |             | FUNCTION > SYSTEM > DOWNLOAD to enter download                   |
|      |        |          |             | mode, and execute [4]: Clear/Format -> [2]:Flash Format using    |
|      |        |          |             | SST or a USB memory device.                                      |
|      |        |          |             | 3. Replace the Flash PCB.                                        |
|      |        |          |             | 4. Replace Main Controller PCB 1                                 |
|      |        |          |             | Case B                                                           |
|      |        |          |             | 1. Try to recover the corresponding file/partition.              |
|      |        |          |             | Enter COPIER > FUNCTION > SYSTEM > CHK-TYPE=10,                  |
|      |        |          |             | enter COPIER > FUNCTION > SYSTEM > HD-CHECK=1, and               |
|      |        |          |             | then turn OFF and then ON the power.                             |
|      |        |          |             | 2. Back up necessary data.                                       |
|      |        |          |             | 3. Enter COPIER > FUNCTION > SYSTEM > CHK-TYPE=10,               |
|      |        |          |             | then turn OFF and then ON the nower. After that restore the      |
|      |        |          |             | backup data.                                                     |
|      |        |          |             | 4. Enter COPIER > FUNCTION > SYSTEM > CHK-TYPE=0,                |
|      |        |          |             | enter COPIER > FUNCTION > SYSTEM > HD-CLEAR=1, and               |
|      |        |          |             | then turn OFF and then ON the power. (Delete all the partitions  |
|      |        |          |             | that can be deleted.) After that, restore the backup data.       |
|      |        |          |             | 5. Turn ON the main power using (2+8) or select COPIER >         |
|      |        |          |             | FUNCTION > SYSTEM > DOWNLOAD to enter download                   |
|      |        |          |             | mode, and execute [4]: Clear/Format -> [2]:Flash Format Using    |
|      |        |          |             | 6 Replace the Flash PCB                                          |
|      |        |          |             | 7. Replace Main Controller PCB 1                                 |
|      |        |          |             | Note: Although the problem can be solved with step 1 in some     |
|      |        |          |             | cases, there is a possibility that the error may occur again;    |
|      |        |          |             | therefore, be sure to perform the steps 1 through 3.             |

| Е    | Detail | Location | Item        | Description                                                                                                    |
|------|--------|----------|-------------|----------------------------------------------------------------------------------------------------|
| Code | Code   |          |             |                                                                                                    |
| E614 | 1102   | 00       | Title       | Error in Flash PCB                                                                                                    |
|      |        |          | Description | The License-related area Error (The file system failed to be<br>initialized properly at startup)<br>Error, the system of the host machine has not been started<br>normally.<br>Therefore the error code is not recorded in the log.                                                                                                    |
|      |        |          | Remedy      | <ul> <li>When the problem is not solved by turning OFF and then ON the power, ask the followings to user.</li> <li>A. Preferring to give priority on recovery time although data is deleted</li> <li>B. Preferring to wait for tens of minutes with possibility that data can be protected (Tell the user that data may not be able to be protected in the worst case.)</li> <li>Case A <ol> <li>Turn ON the main power using (2+8) to enter download mode, and execute [4]: Clear/Format -&gt; [2]:Flash Format using SST or a USB memory device.</li> <li>Replace the Flash PCB.</li> <li>Replace Main Controller PCB 1</li> </ol> </li> <li>Case B <ol> <li>Try to recover the corresponding file/partition.<br/>Press (Settings/Registration key) -&gt; (2+8) -&gt; (Settings/<br/>Registration key), enter [1]:CHK-TYPE=11, select [3]:HD-CHECK, and turn OFF and then ON the main power.</li> <li>Back up necessary data.</li> <li>Turn ON the main power using (2+8) to enter download mode, and execute [4]: Clear/Format -&gt; [2]:Flash Format using</li> </ol> </li> </ul> |
|      |        |          |             | <ul> <li>SST or a USB memory device.</li> <li>4. Replace the Flash PCB.</li> <li>5. Replace Main Controller PCB 1</li> <li>Note: Although the problem can be solved with step 1 in some cases, there is a possibility that the error may occur again; therefore, be sure to perform the steps 1 through 3.</li> </ul>                                                                                                    |

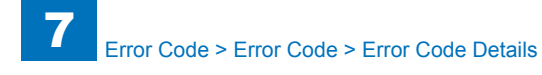

| E    | Detail | Location | Item        | Description                                                                                   |
|------|--------|----------|-------------|-----------------------------------------------------------------------------------------------|
| Code | Code   |          |             |                                                                                               |
| E614 | 1103   | 00       | Title       | Error in Flash PCB                                                                            |
|      |        |          | Description | The License-related area Error (I/O error occurred in the file                                |
|      |        |          |             | system at startup)                                                                            |
|      |        |          |             | Error, the system of the host machine has not been started                                    |
|      |        |          |             | normally.                                                                                     |
|      |        |          |             | Therefore the error code is not recorded in the log.                                          |
|      |        |          | Remedy      | When the problem is not solved by turning OFF and then ON                                     |
|      |        |          |             | the power, ask the followings to user.                                                        |
|      |        |          |             | <ul> <li>Preferring to give priority on recovery time although data is<br/>deleted</li> </ul> |
|      |        |          |             | B. Preferring to wait for tens of minutes with possibility that                               |
|      |        |          |             | data can be protected (Tell the user that data may not be able                                |
|      |        |          |             | to be protected in the worst case.)                                                           |
|      |        |          |             |                                                                                               |
|      |        |          |             | Case A                                                                                        |
|      |        |          |             | 1. Turn ON the main power using (2+8) to enter download                                       |
|      |        |          |             | mode, and execute [4]: Clear/Format -> [2]:Flash Format using                                 |
|      |        |          |             | 2 Replace the Elash PCR                                                                       |
|      |        |          |             | 2. Replace the Flash FOD.<br>3. Replace Main Controller PCB 1                                 |
|      |        |          |             |                                                                                               |
|      |        |          |             | Case B                                                                                        |
|      |        |          |             | 1. Try to recover the corresponding file/partition.                                           |
|      |        |          |             | Press (Settings/Registration key) -> (2+8) -> (Settings/                                      |
|      |        |          |             | Registration key), enter [1]:CHK-TYPE=11, select [3]:HD-                                      |
|      |        |          |             | CHECK, and turn OFF and then ON the main power.                                               |
|      |        |          |             | 2. Back up necessary data.                                                                    |
|      |        |          |             | 3. Turn ON the main power using (2+8) to enter download                                       |
|      |        |          |             | mode, and execute [4]: Clear/Format -> [2]:Flash Format using                                 |
|      |        |          |             | SST or a USB memory device.                                                                   |
|      |        |          |             | 4. Replace the Flash PCB.                                                                     |
|      |        |          |             | 5. Replace Main Controller PCB 1                                                              |
|      |        |          |             | Note: Although the problem can be solved with step 1 in some                                  |
|      |        |          |             | cases, mere is a possibility that the error may occur again;                                  |
|      |        |          |             | therefore, be sure to perform the steps 1 through 3.                                          |

| Detail | Location | Item        | Description                                                                                                    |
|--------|----------|-------------|----------------------------------------------------------------------------------------------------|
| Code   |          |             |                                                                                                    |
| 1112   | 00       | Title       | Error in Flash PCB                                                                                                    |
|        |          | Description | The License-related area Error (Error in file system writing<br>after startup)                                                                                                    |
|        |          | Remedy      | <ul> <li>When the problem is not solved by turning OFF and then ON the power, ask the followings to user.</li> <li>A. Preferring to give priority on recovery time although data is deleted</li> <li>B. Preferring to wait for tens of minutes with possibility that data can be protected (Tell the user that data may not be able to be protected in the worst case.)</li> </ul>                                                                                                    |
|        |          |             | Case A<br>1. Turn ON the main power using (2+8) or select COPIER ><br>FUNCTION > SYSTEM > DOWNLOAD to enter download<br>mode, and execute [4]: Clear/Format -> [2]:Flash Format using<br>SST or a USB memory device.<br>2. Replace the Flash PCB.<br>3. Replace Main Controller PCB 1                                                                                                    |
|        |          |             | Case B<br>1. Try to recover the corresponding file/partition.<br>Enter COPIER > FUNCTION > SYSTEM > CHK-TYPE=11,<br>enter COPIER > FUNCTION > SYSTEM > HD-CHECK=1, and<br>then turn OFF and then ON the power.<br>2. Back up necessary data.<br>3. Turn ON the main power using (2+8) or select COPIER ><br>FUNCTION > SYSTEM > DOWNLOAD to enter download<br>mode, and execute [4]: Clear/Format -> [2]:Flash Format using<br>SST or a USB memory device.<br>4. Replace the Flash PCB.<br>5. Replace Main Controller PCB 1<br>Note: Although the problem can be solved with step 1 in some<br>cases, there is a possibility that the error may occur again; |

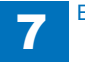

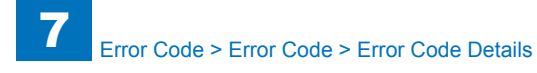

| E    | Detail | Location | Item        | Description                                                                                                    |
|------|--------|----------|-------------|----------------------------------------------------------------------------------------------------|
| Code | Code   |          |             |                                                                                                    |
| E614 | 1113   | 00       | Title       | Error in Flash PCB                                                                                                    |
|      |        |          | Description | The License-related area Error (I/O error occurred in the file system after startup)                                                                                                    |
|      |        |          | Remedy      | <ul> <li>When the problem is not solved by turning OFF and then ON the power, ask the followings to user.</li> <li>A. Preferring to give priority on recovery time although data is deleted</li> <li>B. Preferring to wait for tens of minutes with possibility that data can be protected (Tell the user that data may not be able to be protected in the worst case.)</li> </ul>                                                                                                    |
|      |        |          |             | Case A<br>1. Turn ON the main power using (2+8) or select COPIER ><br>FUNCTION > SYSTEM > DOWNLOAD to enter download<br>mode, and execute [4]: Clear/Format -> [2]:Flash Format using<br>SST or a USB memory device.<br>2. Replace the Flash PCB.<br>3. Replace Main Controller PCB 1                                                                                                    |
|      |        |          |             | Case B<br>1. Try to recover the corresponding file/partition.<br>Enter COPIER > FUNCTION > SYSTEM > CHK-TYPE=11,<br>enter COPIER > FUNCTION > SYSTEM > HD-CHECK=1, and<br>then turn OFF and then ON the power.<br>2. Back up necessary data.<br>3. Turn ON the main power using (2+8) or select COPIER ><br>FUNCTION > SYSTEM > DOWNLOAD to enter download<br>mode, and execute [4]: Clear/Format -> [2]:Flash Format using<br>SST or a USB memory device.<br>4. Replace the Flash PCB.<br>5. Replace Main Controller PCB 1<br>Note: Although the problem can be solved with step 1 in some<br>cases, there is a possibility that the error may occur again; |

| E   | Deta    | il Location | Item        | Description                                                                                                    |
|-----|---------|-------------|-------------|----------------------------------------------------------------------------------------------------|
| Co  | de Cod  | e           |             |                                                                                                    |
| E6′ | 14 1202 | 00          | Title       | Error in Flash PCB                                                                                                    |
|     |         |             | Description | The Debug-related area Error (The file system failed to be<br>initialized properly at startup)<br>Error, the system of the host machine has not been started<br>normally.<br>Therefore the error code is not recorded in the log.                                                                                                    |
|     |         |             | Remedy      | <ul> <li>When the problem is not solved by turning OFF and then ON the power, ask the followings to user.</li> <li>A. Preferring to give priority on recovery time although data is deleted</li> <li>B. Preferring to wait for tens of minutes with possibility that data can be protected (Tell the user that data may not be able to be protected in the worst case.)</li> <li>Case A <ol> <li>Press (Settings/Registration key) -&gt; (2+8) -&gt; (Settings/<br/>Registration key), enter [1]:CHK-TYPE=12, select [3]:HD-CHECK, and turn OFF and then ON the main power.</li> <li>Turn ON the main power using (2+8) to enter download mode, and execute [4]: Clear/Format -&gt; [2]:Flash Format using SST or a USB memory device.</li> <li>Replace the Flash PCB.</li> <li>Replace the Flash PCB.</li> <li>Registration key), enter [1]:CHK-TYPE=12, select [3]:HD-CHECK, and turn OFF and then ON the main power.</li> <li>Settings/Registration key) -&gt; (2+8) -&gt; (Settings/<br/>Registration key), enter [1]:CHK-TYPE=12, select [3]:HD-CHECK, and turn OFF and then ON the main power.</li> <li>Back up necessary data.</li> <li>Enter CHK-TYPE=12, enter HD-CLEAR, and then turn OFF and then ON the power. (Delete all the partitions that can be deleted.) After that, restore the backup data.</li> <li>Enter CHK-TYPE=0, enter HD-CLEAR, and then turn OFF and then ON the power. (Delete all the partitions that can be deleted.) After that, restore the backup data.</li> <li>Turn ON the main power using (2+8) to enter download mode, and execute [4]: Clear/Format -&gt; [2]:Flash Format using SST or a USB memory device.</li> <li>Replace the Flash PCB.</li> <li>Replace the Flash PCB.</li> <li>Replace the Flash PCB.</li> <li>Replace the Flash PCB.</li> <li>Replace the Flash PCB.</li> <li>Replace the Flash PCB.</li> <li>Replace the Flash PCB.</li> <li>Replace the Flash PCB.</li> <li>Replace the Flash PCB.</li> </ol> </li> </ul> |

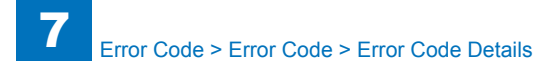

E I Code E614 1

| E    | Detail | Location | Item        | Description                                                      |
|------|--------|----------|-------------|------------------------------------------------------------------|
| Code | Code   |          |             |                                                                  |
| E614 | 1203   | 00       | Title       | Error in Flash PCB                                               |
|      |        |          | Description | The Debug-related area Error (I/O error occurred in the file     |
|      |        |          |             | system at startup)                                               |
|      |        |          |             | Error, the system of the host machine has not been started       |
|      |        |          |             | Therefore the error code is not recorded in the log              |
|      |        |          | Remedy      | When the problem is not solved by turning OFF and then ON        |
|      |        |          |             | the power, ask the followings to user.                           |
|      |        |          |             | A. Preferring to give priority on recovery time although data is |
|      |        |          |             | deleted                                                          |
|      |        |          |             | B. Preferring to wait for tens of minutes with possibility that  |
|      |        |          |             | to be protected in the worst case )                              |
|      |        |          |             | to be protected in the worst case.                               |
|      |        |          |             | Case A                                                           |
|      |        |          |             | 1. Press (Settings/Registration key) -> (2+8) -> (Settings/      |
|      |        |          |             | Registration key), enter [1]:CHK-TYPE=12, select [3]:HD-         |
|      |        |          |             | CHECK, and turn OFF and then ON the main power.                  |
|      |        |          |             | mode and execute [4]: Clear/Format -> [2]: Flash Format using    |
|      |        |          |             | SST or a USB memory device.                                      |
|      |        |          |             | 3. Replace the Flash PCB.                                        |
|      |        |          |             | 4. Replace Main Controller PCB 1                                 |
|      |        |          |             | Case P                                                           |
|      |        |          |             | Lase D                                                           |
|      |        |          |             | Press (Settings/Registration kev) -> (2+8) -> (Settings/         |
|      |        |          |             | Registration key), enter [1]:CHK-TYPE=12, select [3]:HD-         |
|      |        |          |             | CHECK, and turn OFF and then ON the main power.                  |
|      |        |          |             | 2. Back up necessary data.                                       |
|      |        |          |             | 3. Enter CHK-TYPE=12, enter HD-CLEAR, and then turn OFF          |
|      |        |          |             | and then ON the power. (Delete all the partitions that can be    |
|      |        |          |             | 4 Enter CHK-TYPE=0 enter HD-CLEAR and then turn OEE              |
|      |        |          |             | and then ON the power. (Delete all the partitions that can be    |
|      |        |          |             | deleted.) After that, restore the backup data.                   |
|      |        |          |             | 5. Turn ON the main power using (2+8) to enter download          |
|      |        |          |             | mode, and execute [4]: Clear/Format -> [2]:Flash Format using    |
|      |        |          |             | SST or a USB memory device.                                      |
|      |        |          |             | 0. Replace the FIASN PCB.                                        |
|      |        |          |             | Note: Although the problem can be solved with step 1 in some     |
|      |        |          |             | cases, there is a possibility that the error may occur again:    |
|      |        |          |             | therefore, be sure to perform the steps 1 through 3.             |

| Detail Location | Item        | Description                                                                                                    |
|-----------------|-------------|----------------------------------------------------------------------------------------------------|
| Code            |             |                                                                                                    |
| 212 00          | Title       | Error in Flash PCB                                                                                                    |
|                 | Description | The Debug-related area Error (Error in file system writing after startup)                                                                                                    |
|                 | Remedy      | When the problem is not solved by turning OFF and then ON<br>the power, ask the followings to user.<br>A. Preferring to give priority on recovery time although data is<br>deleted<br>B. Preferring to wait for tens of minutes with possibility that<br>data can be protected (Tell the user that data may not be able<br>to be protected in the worst case.)                                                                                                    |
|                 |             | Case A<br>1. Enter COPIER > FUNCTION > SYSTEM > CHK-TYPE=12,<br>enter COPIER > FUNCTION > SYSTEM > HD-CLEAR=1, and<br>then turn OFF and then ON the power. (All the partitions that<br>can be deleted are deleted.)<br>2. Turn ON the main power using (2+8) or select COPIER ><br>FUNCTION > SYSTEM > DOWNLOAD to enter download<br>mode, and execute [4]: Clear/Format -> [2]:Flash Format using<br>SST or a USB memory device.<br>3. Replace the Flash PCB.<br>4. Replace Main Controller PCB 1                                                                                                    |
|                 |             | Case B<br>1. Try to recover the corresponding file/partition.<br>Enter COPIER > FUNCTION > SYSTEM > CHK-TYPE=12,<br>enter COPIER > FUNCTION > SYSTEM > HD-CHECK=1, and<br>then turn OFF and then ON the power.<br>2. Back up necessary data.<br>3. Enter COPIER > FUNCTION > SYSTEM > CHK-TYPE=12,<br>enter COPIER > FUNCTION > SYSTEM > HD-CLEAR=1, and<br>then turn OFF and then ON the power. After that, restore the<br>backup data.<br>4. Enter COPIER > FUNCTION > SYSTEM > HD-CLEAR=1, and<br>then turn OFF and then ON the power. After that, restore the<br>backup data.<br>4. Enter COPIER > FUNCTION > SYSTEM > HD-CLEAR=1, and<br>then turn OFF and then ON the power. (Delete all the partitions<br>that can be deleted.) After that, restore the backup data.<br>5. Turn ON the main power using (2+8) or select COPIER ><br>FUNCTION > SYSTEM > DOWNLOAD to enter download<br>mode, and execute [4]: Clear/Format -> [2]:Flash Format using<br>SST or a USB memory device.<br>6. Replace the Flash PCB.<br>7. Replace Main Controller PCB 1<br>Note: Although the problem can be solved with step 1 in some<br>cases, there is a possibility that the error may occur again: |

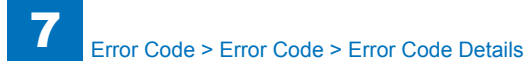

| Е    | Detail | Location | Item        | Description                                                      |
|------|--------|----------|-------------|------------------------------------------------------------------|
| Code | Code   |          |             |                                                                  |
| E614 | 1213   | 00       | Title       | Error in Flash PCB                                               |
|      |        |          | Description | The Debug-related area Error (I/O error occurred in the file     |
|      |        |          |             | system after startup)                                            |
|      |        |          | Remedy      | When the problem is not solved by turning OFF and then ON        |
|      |        |          |             | the power, ask the followings to user.                           |
|      |        |          |             | A. Preferring to give priority on recovery time although data is |
|      |        |          |             | deleted                                                          |
|      |        |          |             | B. Preferring to wait for tens of minutes with possibility that  |
|      |        |          |             | to be protected in the worst case )                              |
|      |        |          |             | to be protected in the worst case.)                              |
|      |        |          |             | Case A                                                           |
|      |        |          |             | 1. Enter COPIER > FUNCTION > SYSTEM > CHK-TYPE=12,               |
|      |        |          |             | enter COPIER > FUNCTION > SYSTEM > HD-CLEAR=1, and               |
|      |        |          |             | then turn OFF and then ON the power. (All the partitions that    |
|      |        |          |             | can be deleted are deleted.)                                     |
|      |        |          |             | 2. Turn ON the main power using (2+8) or select COPIER >         |
|      |        |          |             | FUNCTION > SYSTEM > DOWNLOAD to enter download                   |
|      |        |          |             | mode, and execute [4]: Clear/Format -> [2]:Flash Format using    |
|      |        |          |             | SST or a USB memory device.                                      |
|      |        |          |             | 3. Replace the Flash PCB.                                        |
|      |        |          |             |                                                                  |
|      |        |          |             | Case B                                                           |
|      |        |          |             | 1. Try to recover the corresponding file/partition.              |
|      |        |          |             | Enter COPIER > FUNCTION > SYSTEM > CHK-TYPE=12,                  |
|      |        |          |             | enter COPIER > FUNCTION > SYSTEM > HD-CHECK=1, and               |
|      |        |          |             | then turn OFF and then ON the power.                             |
|      |        |          |             | 2. Back up necessary data.                                       |
|      |        |          |             | 3. Enter COPIER > FUNCTION > SYSTEM > CHK-TYPE=12,               |
|      |        |          |             | enter COPIER > FUNCTION > SYSTEM > HD-CLEAR=1, and               |
|      |        |          |             | then turn OFF and then ON the power. After that, restore the     |
|      |        |          |             |                                                                  |
|      |        |          |             | 4. ETILET OUPTER > FUNCTION > SYSTEM > UP OF FAD-4 and           |
|      |        |          |             | then turn OFF and then ON the nower (Delete all the partitions)  |
|      |        |          |             | that can be deleted) After that restore the backup data          |
|      |        |          |             | 5 Turn ON the main power using (2+8) or select COPIER >          |
|      |        |          |             | FUNCTION > SYSTEM > DOWNLOAD to enter download                   |
|      |        |          |             | mode, and execute [4]: Clear/Format -> [2]:Flash Format using    |
|      |        |          |             | SST or a USB memory device.                                      |
|      |        |          |             | 6. Replace the Flash PCB.                                        |
|      |        |          |             | 7. Replace Main Controller PCB 1                                 |
|      |        |          |             | Note: Although the problem can be solved with step 1 in some     |
|      |        |          |             | cases, there is a possibility that the error may occur again;    |
|      |        |          |             | therefore, be sure to perform the steps 1 through 3.             |

| Е    | Detail | Location | Item        | Description                                                                                                    |
|------|--------|----------|-------------|----------------------------------------------------------------------------------------------------|
| Code | Code   |          |             |                                                                                                    |
| E614 | 1302   | 00       | Title       | Error in Flash PCB                                                                                                    |
|      |        |          | Description | The Update-related area Error (The file system failed to be<br>initialized properly at startup)<br>Error, the system of the host machine has not been started<br>normally.<br>Therefore the error code is not recorded in the log.                                                                                                    |
|      |        |          | Remedy      | <ul> <li>When the problem is not solved by turning OFF and then ON the power, ask the followings to user.</li> <li>A. Preferring to give priority on recovery time although data is deleted</li> <li>B. Preferring to wait for tens of minutes with possibility that data can be protected (Tell the user that data may not be able to be protected in the worst case.)</li> <li>Case A <ol> <li>Press (Settings/Registration key) -&gt; (2+8) -&gt; (Settings/<br/>Registration key), enter [1]:CHK-TYPE=13, select [3]:HD-CHECK, and turn OFF and then ON the main power.</li> <li>Turn ON the main power using (2+8) to enter download mode, and execute [4]: Clear/Format -&gt; [2]:Flash Format using SST or a USB memory device.</li> <li>Replace the Flash PCB.</li> <li>Replace the Flash PCB.</li> <li>Registration key), enter [1]:CHK-TYPE=13, select [3]:HD-CHECK, and turn OFF and then ON the main power.</li> <li>Back up necessary data.</li> <li>Enter CHK-TYPE=13, enter HD-CLEAR, and then turn OFF and then ON the power. (Delete all the partitions that can be deleted.) After that, restore the backup data.</li> <li>Enter CHK-TYPE=0, enter HD-CLEAR, and then turn OFF and then ON the power. (Delete all the partitions that can be deleted.) After that, restore the backup data.</li> <li>Turn ON the main power using (2+8) to enter download mode, and execute [4]: Clear/Format -&gt; [2]:Flash Format using SST or a USB memory device.</li> </ol></li></ul> |

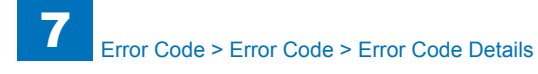

| E    | Detail | Location | Item        | Description                                                      |
|------|--------|----------|-------------|------------------------------------------------------------------|
| Code | Code   |          |             |                                                                  |
| E614 | 1303   | 00       | Title       | Error in Flash PCB                                               |
|      |        |          | Description | The Update-related area Error (I/O error occurred in the file    |
|      |        |          |             | system at startup)                                               |
|      |        |          |             | Error, the system of the host machine has not been started       |
|      |        |          |             | Therefore the error code is not recorded in the log              |
|      |        |          | Remedy      | When the problem is not solved by turning OFF and then ON        |
|      |        |          | literitery  | the power, ask the followings to user.                           |
|      |        |          |             | A. Preferring to give priority on recovery time although data is |
|      |        |          |             | deleted                                                          |
|      |        |          |             | B. Preferring to wait for tens of minutes with possibility that  |
|      |        |          |             | data can be protected (Tell the user that data may not be able   |
|      |        |          |             | to be protected in the worst case.)                              |
|      |        |          |             | Case A                                                           |
|      |        |          |             | 1. Press (Settings/Registration key) -> (2+8) -> (Settings/      |
|      |        |          |             | Registration key), enter [1]:CHK-TYPE=13, select [3]:HD-         |
|      |        |          |             | CHECK, and turn OFF and then ON the main power.                  |
|      |        |          |             | 2. Turn ON the main power using (2+8) to enter download          |
|      |        |          |             | mode, and execute [4]: Clear/Format -> [2]:Flash Format using    |
|      |        |          |             | 3 Replace the Flash PCB                                          |
|      |        |          |             | 4. Replace Main Controller PCB 1                                 |
|      |        |          |             |                                                                  |
|      |        |          |             | Case B                                                           |
|      |        |          |             | 1. Try to recover the corresponding file/partition.              |
|      |        |          |             | Press (Settings/Registration key) -> (2+8) -> (Settings/         |
|      |        |          |             | CHECK and turn OFE and then ON the main power                    |
|      |        |          |             | 2. Back up necessary data.                                       |
|      |        |          |             | 3. Enter CHK-TYPE=13, enter HD-CLEAR, and then turn OFF          |
|      |        |          |             | and then ON the power. (Delete all the partitions that can be    |
|      |        |          |             | deleted.) After that, restore the backup data.                   |
|      |        |          |             | 4. Enter CHK-TYPE=0, enter HD-CLEAR, and then turn OFF           |
|      |        |          |             | and then UN the power. (Delete all the partitions that can be    |
|      |        |          |             | 5 Turn ON the main power using (2+8) to enter download           |
|      |        |          |             | mode, and execute [4]: Clear/Format -> [2]:Flash Format using    |
|      |        |          |             | SST or a USB memory device.                                      |
|      |        |          |             | 6. Replace the Flash PCB.                                        |
|      |        |          |             | 7. Replace Main Controller PCB 1                                 |
|      |        |          |             | Note: Although the problem can be solved with step 1 in some     |
|      |        |          |             | cases, there is a possibility that the error may occur again;    |
|      |        |          |             | therefore, be sure to perform the steps 1 through 3.             |

| E    | Detail | Location | Item        | Description                                                                                           |
|------|--------|----------|-------------|----------------------------------------------------------------------------------------------------|
| Code | Code   |          |             |                                                                                                    |
| E614 | 1312   | 00       | Title       | Error in Flash PCB                                                                                    |
|      |        |          | Description | The Update-related area Error (Error in file system writing after                                     |
|      |        |          |             | startup)                                                                                              |
|      |        |          | Remedy      | When the problem is not solved by turning OFF and then ON                                             |
|      |        |          |             | A Preferring to give priority on recovery time although data is                                       |
|      |        |          |             | deleted                                                                                               |
|      |        |          |             | B. Preferring to wait for tens of minutes with possibility that                                       |
|      |        |          |             | data can be protected (Tell the user that data may not be able<br>to be protected in the worst case ) |
|      |        |          |             | to be protected in the worst case.)                                                                   |
|      |        |          |             | Case A                                                                                                |
|      |        |          |             | 1. Enter COPIER > FUNCTION > SYSTEM > CHK-TYPE=13,                                                    |
|      |        |          |             | enter COPIER > FUNCTION > SYSTEM > HD-CLEAR=1, and                                                    |
|      |        |          |             | can be deleted are deleted )                                                                          |
|      |        |          |             | 2. Turn ON the main power using (2+8) or select COPIER >                                              |
|      |        |          |             | FUNCTION > SYSTEM > DOWNLOAD to enter download                                                        |
|      |        |          |             | mode, and execute [4]: Clear/Format -> [2]:Flash Format using                                         |
|      |        |          |             | SST or a USB memory device.                                                                           |
|      |        |          |             | 3. Replace the Flash PCB.                                                                             |
|      |        |          |             |                                                                                                    |
|      |        |          |             | Case B                                                                                                |
|      |        |          |             | 1. Try to recover the corresponding file/partition.                                                   |
|      |        |          |             | Enter COPIER > FUNCTION > SYSTEM > CHK-TYPE=13,                                                       |
|      |        |          |             | then turn OFF and then ON the power                                                                   |
|      |        |          |             | 2. Back up necessary data.                                                                            |
|      |        |          |             | 3. Enter COPIER > FUNCTION > SYSTEM > CHK-TYPE=13,                                                    |
|      |        |          |             | enter COPIER > FUNCTION > SYSTEM > HD-CLEAR=1, and                                                    |
|      |        |          |             | then turn OFF and then ON the power. After that, restore the                                          |
|      |        |          |             | A Enter COPIER > FUNCTION > SYSTEM > CHK_TVPE=0                                                       |
|      |        |          |             | enter COPIER > FUNCTION > SYSTEM > HD-CLEAR=1. and                                                    |
|      |        |          |             | then turn OFF and then ON the power. (Delete all the partitions                                       |
|      |        |          |             | that can be deleted.) After that, restore the backup data.                                            |
|      |        |          |             | 5. Turn ON the main power using (2+8) or select COPIER >                                              |
|      |        |          |             | FUNCTION > SYSTEM > DOWNLOAD to enter download                                                        |
|      |        |          |             | mode, and execute [4]: Clear/Format -> [2]:Flash Format using                                         |
|      |        |          |             | 6. Replace the Flash PCB.                                                                             |
|      |        |          |             | 7. Replace Main Controller PCB 1                                                                      |
|      |        |          |             | Note: Although the problem can be solved with step 1 in some                                          |
|      |        |          |             | cases, there is a possibility that the error may occur again;                                         |
|      |        |          |             | therefore, be sure to perform the steps 1 through 3.                                                  |

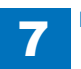

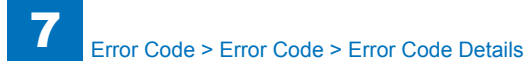

| Е    | Detail | Location | Item        | Description                                                      |
|------|--------|----------|-------------|------------------------------------------------------------------|
| Code | Code   |          |             |                                                                  |
| E614 | 1313   | 00       | Title       | Error in Flash PCB                                               |
|      |        |          | Description | The Update-related area Error (I/O error occurred in the file    |
|      |        |          |             | system after startup)                                            |
|      |        |          | Remedy      | When the problem is not solved by turning OFF and then ON        |
|      |        |          |             | the power, ask the followings to user.                           |
|      |        |          |             | A. Preferring to give priority on recovery time although data is |
|      |        |          |             | deleted                                                          |
|      |        |          |             | B. Preferring to wait for tens of minutes with possibility that  |
|      |        |          |             | data can be protected (Tell the user that data may not be able   |
|      |        |          |             | to be protected in the worst case.)                              |
|      |        |          |             | Case A                                                           |
|      |        |          |             | 1 Enter COPIER > FUNCTION > SYSTEM > CHK-TYPE=13                 |
|      |        |          |             | enter COPIER > FUNCTION > SYSTEM > HD-CLEAR=1, and               |
|      |        |          |             | then turn OFF and then ON the power. (All the partitions that    |
|      |        |          |             | can be deleted are deleted.)                                     |
|      |        |          |             | 2. Turn ON the main power using (2+8) or select COPIER >         |
|      |        |          |             | FUNCTION > SYSTEM > DOWNLOAD to enter download                   |
|      |        |          |             | mode, and execute [4]: Clear/Format -> [2]:Flash Format using    |
|      |        |          |             | SST or a USB memory device.                                      |
|      |        |          |             | 3. Replace the Flash PCB.                                        |
|      |        |          |             | 4. Replace Main Controller PCB 1                                 |
|      |        |          |             | Case B                                                           |
|      |        |          |             | 1. Try to recover the corresponding file/partition.              |
|      |        |          |             | Enter COPIER > FUNCTION > SYSTEM > CHK-TYPE=13,                  |
|      |        |          |             | enter COPIER > FUNCTION > SYSTEM > HD-CHECK=1, and               |
|      |        |          |             | then turn OFF and then ON the power.                             |
|      |        |          |             | 2. Back up necessary data.                                       |
|      |        |          |             | 3. Enter COPIER > FUNCTION > SYSTEM > CHK-TYPE=13,               |
|      |        |          |             | enter COPIER > FUNCTION > SYSTEM > HD-CLEAR=1, and               |
|      |        |          |             | then turn OFF and then ON the power. After that, restore the     |
|      |        |          |             |                                                                  |
|      |        |          |             | 4. EITEL OUPLER > FUNCTION > SYSTEM > UD CLEAD-1 and             |
|      |        |          |             | then turn OFF and then ON the nower (Delete all the partitions)  |
|      |        |          |             | that can be deleted) After that restore the backup data          |
|      |        |          |             | 5. Turn ON the main power using (2+8) or select COPIER >         |
|      |        |          |             | FUNCTION > SYSTEM > DOWNLOAD to enter download                   |
|      |        |          |             | mode, and execute [4]: Clear/Format -> [2]:Flash Format using    |
|      |        |          |             | SST or a USB memory device.                                      |
|      |        |          |             | 6. Replace the Flash PCB.                                        |
|      |        |          |             | 7. Replace Main Controller PCB 1                                 |
|      |        |          |             | Note: Although the problem can be solved with step 1 in some     |
|      |        |          |             | cases, there is a possibility that the error may occur again;    |
|      |        |          |             | therefore, be sure to perform the steps 1 through 3.             |

| E    | Detail | Location | Item        | Description                                                                                                    |
|------|--------|----------|-------------|----------------------------------------------------------------------------------------------------|
| Code | Code   |          |             |                                                                                                    |
| E614 | 1402   | 00       | Title       | Error in Flash PCB                                                                                                    |
|      |        |          | Description | The System setting value (service mode, etc.) storage area<br>Error (The file system failed to be initialized properly at startup)<br>Error, the system of the host machine has not been started<br>normally.<br>Therefore the error code is not recorded in the log.                                                                                                    |
|      |        |          | Remedy      | Therefore the error code is not recorded in the log.<br>When the problem is not solved by turning OFF and then ON<br>the power, ask the followings to user.<br>A. Preferring to give priority on recovery time although data is<br>deleted<br>B. Preferring to wait for tens of minutes with possibility that<br>data can be protected (Tell the user that data may not be able<br>to be protected in the worst case.)<br>Case A<br>1. Press (Settings/Registration key) -> (2+8) -> (Settings/<br>Registration key), enter [1]:CHK-TYPE=14, select [3]:HD-<br>CLEAR, and turn OFF and then ON the main power.<br>2. Turn ON the main power using (2+8) to enter download<br>mode, and execute [4]: Clear/Format -> [2]:Flash Format using<br>SST or a USB memory device.<br>3. Replace the Flash PCB.<br>4. Replace Main Controller PCB 1<br>Case B<br>1. Try to recover the corresponding file/partition.<br>Press (Settings/Registration key) -> (2+8) -> (Settings/<br>Registration key), enter [1]:CHK-TYPE=14, select [3]:HD-<br>CHECK, and turn OFF and then ON the main power.<br>2. Back up necessary data.<br>3. Enter CHK-TYPE=14, enter HD-CLEAR, and then turn OFF<br>and then ON the power. (Delete all the partitions that can be<br>deleted.) After that, restore the backup data.<br>4. Enter CHK-TYPE=0, enter HD-CLEAR, and then turn OFF<br>and then ON the power. (Delete all the partitions that can be<br>deleted.) After that, restore the backup data.<br>5. Turn ON the main power using (2+8) to enter download<br>mode, and execute [4]: Clear/Format -> [2]:Flash Format using<br>007 end UDP mover using (2+8) to enter download<br>mode, and execute [4]: Clear/Format -> [2]:Flash Format using<br>007 end UDP mover using (2+8) to enter download<br>mode, and execute [4]: Clear/Format -> [2]:Flash Format using<br>007 end UDP mover using (2+8) to enter download<br>mode, and execute [4]: Clear/Format -> [2]:Flash Format using |
|      |        |          |             | <ul> <li>6. Replace the Flash PCB.</li> <li>7. Replace Main Controller PCB 1</li> <li>Note: Although the problem can be solved with step 1 in some cases, there is a possibility that the error may occur again; therefore, be sure to perform the steps 1 through 3.</li> </ul>                                                                                                    |

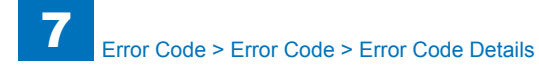

| E    | Detail | Location | Item        | Description                                                                                                    |
|------|--------|----------|-------------|----------------------------------------------------------------------------------------------------|
| Cod  | e Code |          |             |                                                                                                    |
| E614 | 1403   | 00       | Title       | Error in Flash PCB                                                                                                    |
|      |        |          | Description | The System setting value (service mode, etc.) storage area<br>Error (I/O error occurred in the file system at startup)<br>Error, the system of the host machine has not been started<br>normally.<br>Therefore the error code is not recorded in the log                                                                                                    |
|      |        |          | Remedy      | <ul> <li>When the problem is not solved by turning OFF and then ON the power, ask the followings to user.</li> <li>A. Preferring to give priority on recovery time although data is deleted</li> <li>B. Preferring to wait for tens of minutes with possibility that data can be protected (Tell the user that data may not be able to be protected in the worst case.)</li> <li>Case A <ol> <li>Press (Settings/Registration key) -&gt; (2+8) -&gt; (Settings/<br/>Registration key), enter [1]:CHK-TYPE=14, select [3]:HD-<br/>CLEAR, and turn OFF and then ON the main power.</li> <li>Turn ON the main power using (2+8) to enter download mode, and execute [4]: Clear/Format -&gt; [2]:Flash Format using SST or a USB memory device.</li> <li>Replace the Flash PCB.</li> <li>Replace the Flash PCB.</li> <li>Replace the flash PCB 1</li> </ol> </li> <li>Case B <ol> <li>Try to recover the corresponding file/partition.</li> <li>Press (Settings/Registration key) -&gt; (2+8) -&gt; (Settings/<br/>Registration key), enter [1]:CHK-TYPE=14, select [3]:HD-<br/>CHECK, and turn OFF and then ON the main power.</li> <li>Back up necessary data.</li> <li>Enter CHK-TYPE=14, enter HD-CLEAR, and then turn OFF and then ON the power. (Delete all the partitions that can be deleted.) After that, restore the backup data.</li> <li>Enter CHK-TYPE=0, enter HD-CLEAR, and then turn OFF and then ON the main power.</li> <li>Turn ON the main power using (2+8) to enter download mode, and execute [4]: Clear/Format -&gt; [2]:Flash Format using SST or a USB memory device.</li> <li>Ruter CHK-TYPE=0, enter HD-CLEAR, and then turn OFF and then ON the power. (Delete all the partitions that can be deleted.) After that, restore the backup data.</li> <li>Turn ON the main power using (2+8) to enter download mode, and execute [4]: Clear/Format -&gt; [2]:Flash Format using SST or a USB memory device.</li> <li>Replace the Flash PCB.</li> <li>Replace the Flash PCB.</li> <li>Replace the Flash PCB.</li> </ol> </li> <li>Replace the Flash PCB.</li> <li>Replace the Flash PCB.</li> <li>Replace the Flash PCB.</li> <li>Replace the F</li></ul> |

| E    | Detail | Location | Item        | Description                                                                                                    |
|------|--------|----------|-------------|----------------------------------------------------------------------------------------------------|
| Code | Code   |          |             |                                                                                                    |
| E614 | 1412   | 00       | Title       | Error in Flash PCB                                                                                                    |
|      |        |          | Description | The System setting value (service mode, etc.) storage area<br>Error (Error in file system writing after startup)                                                                                                    |
|      |        |          | Remedy      | <ul> <li>When the problem is not solved by turning OFF and then ON the power, ask the followings to user.</li> <li>A. Preferring to give priority on recovery time although data is deleted</li> <li>B. Preferring to wait for tens of minutes with possibility that data can be protected (Tell the user that data may not be able to be protected in the worst case.)</li> </ul>                                                                                                    |
|      |        |          |             | Case A<br>1. Enter COPIER > FUNCTION > SYSTEM > CHK-TYPE=14,<br>enter COPIER > FUNCTION > SYSTEM > HD-CLEAR=1, and<br>then turn OFF and then ON the power.<br>2. Turn ON the main power using (2+8) or select COPIER ><br>FUNCTION > SYSTEM > DOWNLOAD to enter download<br>mode, and execute [4]: Clear/Format -> [2]:Flash Format using<br>SST or a USB memory device.<br>3. Replace the Flash PCB.<br>4. Replace Main Controller PCB 1                                                                                                    |
|      |        |          |             | Case B<br>1. Try to recover the corresponding file/partition.<br>Enter COPIER > FUNCTION > SYSTEM > CHK-TYPE=14,<br>enter COPIER > FUNCTION > SYSTEM > HD-CHECK=1, and<br>then turn OFF and then ON the power.<br>2. Back up necessary data.<br>3. Enter COPIER > FUNCTION > SYSTEM > CHK-TYPE=14,<br>enter COPIER > FUNCTION > SYSTEM > HD-CLEAR=1, and<br>then turn OFF and then ON the power. After that, restore the<br>backup data.<br>4. Enter COPIER > FUNCTION > SYSTEM > CHK-TYPE=0,<br>enter COPIER > FUNCTION > SYSTEM > HD-CLEAR=1, and<br>then turn OFF and then ON the power. (Delete all the partitions<br>that can be deleted.) After that, restore the backup data.<br>5. Turn ON the main power using (2+8) or select COPIER ><br>FUNCTION > SYSTEM > DOWNLOAD to enter download<br>mode, and execute [4]: Clear/Format -> [2]:Flash Format using<br>SST or a USB memory device.<br>6. Replace the Flash PCB.<br>7. Replace Main Controller PCB 1<br>Note: Although the problem can be solved with step 1 in some<br>cases, there is a possibility that the error may occur again; |

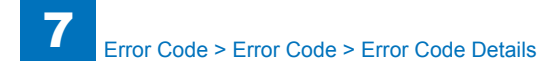

| E    | Detail | Location | Item        | Description                                                                                                    |
|------|--------|----------|-------------|----------------------------------------------------------------------------------------------------|
| Code | Code   |          |             |                                                                                                    |
| E614 | 1413   | 00       | Title       | Error in Flash PCB                                                                                                    |
|      |        |          | Description | The System setting value (service mode, etc.) storage area                                                                                                    |
|      |        |          |             | Error (I/O error occurred in the file system after startup)                                                                                                    |
|      |        |          | Remedy      | <ul><li>When the problem is not solved by turning OFF and then ON the power, ask the followings to user.</li><li>A. Preferring to give priority on recovery time although data is deleted</li><li>B. Preferring to wait for tens of minutes with possibility that data can be protected (Tell the user that data may not be able</li></ul>                                                                                                    |
|      |        |          |             | to be protected in the worst case.)<br>Case A<br>1. Enter COPIER > FUNCTION > SYSTEM > CHK-TYPE=14,<br>enter COPIER > FUNCTION > SYSTEM > HD-CLEAR=1, and<br>then turn OFF and then ON the power.<br>2. Turn ON the main power using (2+8) or select COPIER ><br>FUNCTION > SYSTEM > DOWNLOAD to enter download<br>mode, and execute [4]: Clear/Format -> [2]:Flash Format using<br>SST or a USB memory device.<br>3. Replace the Flash PCB.<br>4. Replace Main Controller PCB 1                                                                                                    |
|      |        |          |             | Case B<br>1. Try to recover the corresponding file/partition.<br>Enter COPIER > FUNCTION > SYSTEM > CHK-TYPE=14,<br>enter COPIER > FUNCTION > SYSTEM > HD-CHECK=1, and<br>then turn OFF and then ON the power.<br>2. Back up necessary data.<br>3. Enter COPIER > FUNCTION > SYSTEM > CHK-TYPE=14,<br>enter COPIER > FUNCTION > SYSTEM > HD-CLEAR=1, and<br>then turn OFF and then ON the power. After that, restore the<br>backup data.<br>4. Enter COPIER > FUNCTION > SYSTEM > CHK-TYPE=0,<br>enter COPIER > FUNCTION > SYSTEM > CHK-TYPE=0,<br>enter COPIER > FUNCTION > SYSTEM > HD-CLEAR=1, and<br>then turn OFF and then ON the power. (Delete all the partitions<br>that can be deleted.) After that, restore the backup data.<br>5. Turn ON the main power using (2+8) or select COPIER ><br>FUNCTION > SYSTEM > DOWNLOAD to enter download<br>mode, and execute [4]: Clear/Format -> [2]:Flash Format using<br>SST or a USB memory device.<br>6. Replace the Flash PCB.<br>7. Replace Main Controller PCB 1<br>Note: Although the problem can be solved with step 1 in some<br>cases, there is a possibility that the error may occur again; |

| E    | Detail | Location | Item        | Description                                                                                                    |
|------|--------|----------|-------------|----------------------------------------------------------------------------------------------------|
| Code | Code   |          |             |                                                                                                    |
| E614 | 4000   | 00       | Title       | Error in file system on the Flash PCB                                                                                  |
|      |        |          | Description | The OS cannot be recognized.                                                                                           |
|      |        |          | Remedy      | 1. Check the cable or the power connector                                                                              |
|      |        |          |             | 2. If the above measure does not solve the problem, start in                                                           |
|      |        |          |             | safe mode to format the entire Flash PCB, reinstall the system                                                         |
|      |        |          |             | using SST or USB (System, Lang, RUI), and then turn OFF                                                                |
|      |        |          |             | and ON the main power.                                                                                                 |
|      |        |          |             | 5. The Flash PCB is delected as faulty, therefore, replace the                                                         |
| E614 | 4001   | 00       | Titlo       | Error in file system on the Elash PCB                                                                                  |
| L014 | 4001   | 00       | Description | The OS best file is not found                                                                                          |
|      |        |          | Bomody      | 1. Check the cable or the power connector                                                                              |
|      |        |          | Remeuy      | 2. If the above measure does not solve the problem start in                                                            |
|      |        |          |             | safe mode to format the entire Flash PCB, reinstall the system                                                         |
|      |        |          |             | using SST or USB (System, Lang, RUI), and then turn OFF                                                                |
|      |        |          |             | and ON the main power.                                                                                                 |
|      |        |          |             | 3. The Flash PCB is detected as faulty; therefore, replace the                                                         |
|      |        |          |             | Flash PCB and reinstall the system using SST or USB.                                                                   |
| E614 | 4002   | 00       | Title       | Error in file system on the Flash PCB                                                                                  |
|      |        |          | Description | The OS kernel is not found.                                                                                            |
|      |        |          | Remedy      | 1. Check the cable or the power connector                                                                              |
|      |        |          |             | 2. If the above measure does not solve the problem, start in                                                           |
|      |        |          |             | safe mode to format the entire Flash PCB, reinstall the system                                                         |
|      |        |          |             | using SST or USB (System, Lang, RUI), and then turn OFF                                                                |
|      |        |          |             | and ON the main power.                                                                                                 |
|      |        |          |             | 5. The Flash FCB is delected as faulty, therefore, replace the<br>Flash PCB and reinstall the system using SST or LISB |
| E614 | 4003   | 00       | Title       | Fror in file system on the Flash PCB                                                                                   |
| LUIT | -000   | 00       | Description | The QS boot loader is not found                                                                                        |
|      |        |          | Remedy      | 1 Check the cable or the power connector                                                                               |
|      |        |          | literitery  | 2. If the above measure does not solve the problem, start in                                                           |
|      |        |          |             | safe mode to format the entire Flash PCB, reinstall the system                                                         |
|      |        |          |             | using SST or USB (System, Lang, RUI), and then turn OFF                                                                |
|      |        |          |             | and ON the main power.                                                                                                 |
|      |        |          |             | 3. The Flash PCB is detected as faulty; therefore, replace the                                                         |
|      |        |          |             | Flash PCB and reinstall the system using SST or USB.                                                                   |
| E614 | 4010   | 00       | Title       | Error in file system on the Flash PCB                                                                                  |
|      |        |          | Description | The OS in safe mode cannot be recognized.                                                                              |
|      |        |          | Remedy      | 1. Check the cable or the power connector                                                                              |
|      |        |          |             | 2. If the above measure does not solve the problem, start in                                                           |
|      |        |          |             | sale moue to format the entire Flash PCB, reinstall the system                                                         |
|      |        |          |             | and ON the main power                                                                                                  |
|      |        |          |             | 3 The Flash PCB is detected as faulty: therefore replace the                                                           |
|      |        |          |             | Flash PCB and reinstall the system using SST or USB.                                                                   |

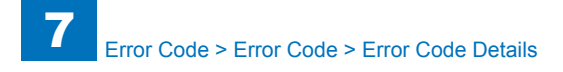

| E    | Detail | Location | Item           | Description                                                    |
|------|--------|----------|----------------|----------------------------------------------------------------|
| Code | Code   |          |                |                                                                |
| E614 | 4011   | 00       | Title          | Error in file system on the Flash PCB                          |
|      |        |          | Description    | The file for booting the OS in safe mode is not found.         |
|      |        |          | Remedy         | 1. Check the cable or the power connector                      |
|      |        |          |                | 2. If the above measure does not solve the problem, start in   |
|      |        |          |                | safe mode to format the entire Flash PCB, reinstall the system |
|      |        |          |                | using SST or USB (System, Lang, RUI), and then turn OFF        |
|      |        |          |                | and ON the main power.                                         |
|      |        |          |                | 3. The Flash PCB is detected as faulty; therefore, replace the |
| 5044 | 4040   | 00       | <b>T</b> :41 - | Flash PCB and reinstall the system using 551 or USB.           |
| E014 | 4012   | 00       | l litle        | Error in file system on the Flash PCB                          |
|      |        |          | Description    | The kernel in safe mode is not found.                          |
|      |        |          | Remedy         | 1. Check the cable or the power connector                      |
|      |        |          |                | 2. If the above measure does not solve the problem, start in   |
|      |        |          |                | using SST or USP (System Long DIII) and then turn OEE          |
|      |        |          |                | and ON the main nower                                          |
|      |        |          |                | 3 The Flash PCB is detected as faulty: therefore, replace the  |
|      |        |          |                | Flash PCB and reinstall the system using SST or USB.           |
| E614 | 9000   | 00       | Title          | Error in file system on the Flash PCB                          |
|      |        |          | Description    | SRAM device access-related error                               |
|      |        |          | Remedy         | 1. Check the cable or the power connector                      |
|      |        |          |                | 2. If the above measure does not solve the problem, start in   |
|      |        |          |                | safe mode to format the entire Flash PCB, reinstall the system |
|      |        |          |                | using SST or USB (System, Lang, RUI), and then turn OFF        |
|      |        |          |                | and ON the main power.                                         |
|      |        |          |                | 3. The Flash PCB is detected as faulty; therefore, replace the |
|      |        |          |                | Flash PCB and reinstall the system using SST or USB.           |
| E614 | 9001   | 00       | Title          | Error in file system on the Flash PCB                          |
|      |        |          | Description    | Error in securing memory/invalid memory                        |
|      |        |          | Remedy         | 1. Check the cable or the power connector                      |
|      |        |          |                | 2. If the above measure does not solve the problem, start in   |
|      |        |          |                | sate mode to format the entire Flash PCB, reinstall the system |
|      |        |          |                | and ON the main newer                                          |
|      |        |          |                | 3 The Elash PCB is detected as faulty: therefore, replace the  |
|      |        |          |                | Elash PCB and reinstall the system using SST or USB            |
| F614 | 9002   | 00       | Title          | Fror in file system on the Flash PCB                           |
| 2011 | 0002   |          | Description    | Setting file error                                             |
|      |        |          | Remedy         | 1. Check the cable or the power connector                      |
|      |        |          |                | 2. If the above measure does not solve the problem, start in   |
|      |        |          |                | safe mode to format the entire Flash PCB. reinstall the system |
|      |        |          |                | using SST or USB (System, Lang, RUI), and then turn OFF        |
|      |        |          |                | and ON the main power.                                         |
|      |        |          |                | 3. The Flash PCB is detected as faulty; therefore, replace the |
|      |        |          |                | Flash PCB and reinstall the system using SST or USB.           |

| E    | Detail | Location | Item        | Description                                                                                                    |
|------|--------|----------|-------------|----------------------------------------------------------------------------------------------------|
| Code | Code   |          |             |                                                                                                    |
| 614  | 4 9003 | 00       | Title       | Error in file system on the Flash PCB                                                                                  |
|      |        |          | Description | Parameter error                                                                                                    |
|      |        |          | Remedy      | 1. Check the cable or the power connector                                                                              |
|      |        |          | -           | 2. If the above measure does not solve the problem, start in                                                           |
|      |        |          |             | safe mode to format the entire Flash PCB, reinstall the system                                                         |
|      |        |          |             | using SST or USB (System, Lang, RUI), and then turn OFF                                                                |
|      |        |          |             | and ON the main power.                                                                                                 |
|      |        |          |             | 3. The Flash PCB is detected as faulty; therefore, replace the                                                         |
|      |        |          |             | Flash PCB and reinstall the system using SST or USB.                                                                   |
| 614  | 9004   | 00       | Title       | Error in file system on the Flash PCB                                                                                  |
|      |        |          | Description | Startup error                                                                                                    |
|      |        |          | Remedy      | 1. Check the cable or the power connector                                                                              |
|      |        |          |             | 2. If the above measure does not solve the problem, start in                                                           |
|      |        |          |             | safe mode to format the entire Flash PCB, reinstall the system                                                         |
|      |        |          |             | using SST or USB (System, Lang, RUI), and then turn OFF                                                                |
|      |        |          |             | and ON the main power.                                                                                                 |
|      |        |          |             | 5. The Flash FCD is deletied as faulty, therefore, replace the<br>Elash PCB and reinstall the system using SST or LISB |
| 614  | FE02   | 00       | Title       | Error in Elash PCB                                                                                                    |
| -014 | 1102   | 00       | Description | Elash error (unidentified) (The file system failed to be initialized                                                   |
|      |        |          | Description | nronerly at startun)                                                                                                   |
|      |        |          |             | Error, the system of the host machine has not been started                                                             |
|      |        |          |             | normally.                                                                                                    |
|      |        |          |             | Therefore the error code is not recorded in the log.                                                                   |
|      |        |          | Remedy      | When the problem is not solved by turning OFF and then ON                                                              |
|      |        |          | -           | the power                                                                                                    |
|      |        |          |             | 1. Try to recover the corresponding file/partition.                                                                    |
|      |        |          |             | Press (Settings/Registration key) -> (2+8) -> (Settings/                                                               |
|      |        |          |             | Registration key), enter [1]:CHK-TYPE=0, select [3]:HD-                                                                |
|      |        |          |             | CHECK, and turn OFF and then ON the main power.                                                                        |
|      |        |          |             | 2. Back up necessary data.                                                                                             |
|      |        |          |             | 3. Enter CHK-TYPE=0, enter HD-CLEAR, and then turn OFF                                                                 |
|      |        |          |             | and then ON the power. (Delete all the partitions that can be                                                          |
|      |        |          |             | 4. Turn ON the main power using (2+8) to enter download                                                                |
|      |        |          |             | The mode and execute [4]: Clear/Format $>$ [2]: Flash Format using                                                     |
|      |        |          |             | SST or a USB memory device                                                                                             |
|      |        |          |             | 5. Replace the Flash PCB.                                                                                              |
|      |        |          |             | 6. Replace Main Controller PCB 1                                                                                       |
|      |        |          |             | Note: Although the problem can be solved with step 1 in some                                                           |
|      |        |          |             | cases, there is a possibility that the error may occur again;                                                          |
|      |        |          |             | therefore, be sure to perform the steps 1 through 3.                                                                   |

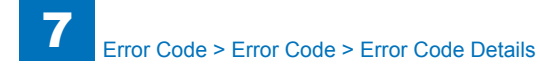

| E    | Detail | Location | Item        | Description                                                         |
|------|--------|----------|-------------|---------------------------------------------------------------------|
| Code | Code   |          |             |                                                                     |
| E614 | FF03   | 00       | Title       | Error in Flash PCB                                                  |
|      |        |          | Description | Flash error (unidentified) (I/O error occurred in the file system   |
|      |        |          |             | at startup)                                                         |
|      |        |          |             | Error, the system of the host machine has not been started          |
|      |        |          |             | normally.                                                           |
|      |        |          |             | I herefore the error code is not recorded in the log.               |
|      |        |          | Remedy      | When the problem is not solved by turning OFF and then ON the power |
|      |        |          |             | 1. Try to recover the corresponding file/partition.                 |
|      |        |          |             | Press (Settings/Registration key) -> (2+8) -> (Settings/            |
|      |        |          |             | Registration key), enter [1]:CHK-TYPE=0, select [3]:HD-             |
|      |        |          |             | 2. Rack up pocossary data                                           |
|      |        |          |             | 3 Enter CHK-TYPE=0 enter HD-CLEAR and then turn OEE                 |
|      |        |          |             | and then ON the power. (Delete all the partitions that can be       |
|      |        |          |             | 4. Turn ON the main power using (2+8) to enter download             |
|      |        |          |             | mode and execute [4]: Clear/Format -> [2]:Flash Format using        |
|      |        |          |             | SST or a USB memory device.                                         |
|      |        |          |             | 5. Replace the Flash PCB.                                           |
|      |        |          |             | 6. Replace Main Controller PCB 1                                    |
|      |        |          |             | Note: Although the problem can be solved with step 1 in some        |
|      |        |          |             | cases, there is a possibility that the error may occur again;       |
|      |        |          |             | therefore, be sure to perform the steps 1 through 3.                |
| E614 | FF12   | 00       | Litle       | Error in Flash PCB                                                  |
|      |        |          | Description | startup)                                                            |
|      |        |          | Remedy      | When the problem is not solved by turning OFF and then ON the power |
|      |        |          |             | 1. Try to recover the corresponding file/partition.                 |
|      |        |          |             | Enter COPIER > FUNCTION > SYSTEM > CHK-TYPE=0,                      |
|      |        |          |             | enter COPIER > FUNCTION > SYSTEM > HD-CHECK=1, and                  |
|      |        |          |             | then turn OFF and then ON the power.                                |
|      |        |          |             | 2. Back up necessary data.                                          |
|      |        |          |             | 3. EITHER COPIER > FUNCTION > SYSTEM > HD_CLEAR=1 and               |
|      |        |          |             | then turn OFF and then ON the power (Delete all the partitions)     |
|      |        |          |             | that can be deleted.) After that, restore the backup data.          |
|      |        |          |             | 4. Turn ON the main power using (2+8) or select COPIER >            |
|      |        |          |             | FUNCTION > SYSTEM > DOWNLOAD to enter download                      |
|      |        |          |             | mode, and execute [4]: Clear/Format -> [2]:Flash Format using       |
|      |        |          |             | SST or a USB memory device.                                         |
|      |        |          |             | 5. Replace the Flash PCB.                                           |
|      |        |          |             | 6. Replace Main Controller PCB 1                                    |
|      |        |          |             | Note: Although the problem can be solved with step 1 in some        |
|      |        |          |             | cases, mere is a possibility that the error may occur again;        |
|      |        |          |             | inererore, be sure to perform the steps 1 through 3.                |

| Е    | Detail | Location | Item        | Description                                                                                       |
|------|--------|----------|-------------|---------------------------------------------------------------------------------------------------|
| Code | Code   |          |             |                                                                                                   |
| E614 | FF13   | 00       | Title       | Error in Flash PCB                                                                                |
|      |        |          | Description | Flash error (unidentified) (I/O error occurred in the file system                                 |
|      |        |          |             | after startup)                                                                                    |
|      |        |          | Remedy      | When the problem is not solved by turning OFF and then ON the power                               |
|      |        |          |             | 1. Try to recover the corresponding file/partition.                                               |
|      |        |          |             | Enter COPIER > FUNCTION > SYSTEM > CHK-TYPE=0,                                                    |
|      |        |          |             | enter COPIER > FUNCTION > SYSTEM > HD-CHECK=1, and                                                |
|      |        |          |             | then turn OFF and then ON the power.                                                              |
|      |        |          |             | 2. Back up necessary data.                                                                        |
|      |        |          |             | 3. Enter COPIER > FUNCTION > SYSTEM > UD CLEAD-1 and                                              |
|      |        |          |             | then turn OFF and then ON the power. (Delete all the partitions)                                  |
|      |        |          |             | that can be deleted.) After that, restore the backup data.                                        |
|      |        |          |             | 4. Turn ON the main power using (2+8) or select COPIER >                                          |
|      |        |          |             | FUNCTION > SYSTEM > DOWNLOAD to enter download                                                    |
|      |        |          |             | mode, and execute [4]: Clear/Format -> [2]:Flash Format using                                     |
|      |        |          |             | SST or a USB memory device.                                                                       |
|      |        |          |             | 5. Replace the Flash PCB.                                                                         |
|      |        |          |             | 6. Replace Main Controller PCB 1<br>Note: Although the problem can be solved with step 1 in some. |
|      |        |          |             | cases there is a possibility that the error may occur again.                                      |
|      |        |          |             | therefore, be sure to perform the steps 1 through 3.                                              |
| E615 | 0001   | 00       | Title       | Error in self-diagnosis of the encryption module                                                  |
|      |        |          | Description | An error was found in self-diagnosis of the encryption library.                                   |
|      |        |          | Remedy      | 1. Reinstall the system software.                                                                 |
|      |        |          |             | 2. Replace the HDD.                                                                               |
| E674 | 0001   | 00       | Title       | FAX Board communication error                                                                     |
|      |        |          | Description | The specified number of errors was detected with FAX Board                                        |
|      |        |          |             | communication                                                                                     |
|      |        |          | Remedy      | Note: Note: For the part described as the Main Control PCB, it                                    |
|      |        |          |             | Indicates Main Controller PCB 2 when the FAX Board is for 1                                       |
|      |        |          |             | lines.                                                                                            |
|      |        |          |             | 1. Check wire connection between the FAX Board and the                                            |
|      |        |          |             | Main Controller PCB                                                                               |
|      |        |          |             | 2. Replace the HAX BOBIO                                                                          |
|      |        |          | 1           |                                                                                                   |

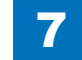

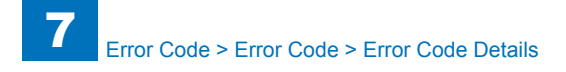

| E    | Detail | Location | Item        | Description                                                                                                    |
|------|--------|----------|-------------|----------------------------------------------------------------------------------------------------|
| Code | Code   |          |             |                                                                                                    |
| E674 | 0004   | 00       | Title       | FAX Board communication error                                                                                                    |
|      |        |          | Description | Error in access of the modem IC used by FAX                                                                                                    |
|      |        |          | Remedy      | Note: Note: For the part described as the Main Control PCB, it indicates Main Controller PCB 2 when the FAX Board is for 1 line, and Main Controller PCB 1 when the FAX Board is for 2 lines. |
|      |        |          |             | <ol> <li>Check wire connection between the FAX Board and the<br/>Main Controller PCB</li> <li>Replace the FAX Board</li> <li>Replace the Main Controller PCB</li> </ol>                       |
| E674 | 8000   | 00       | Title       | FAX Board communication error                                                                                                    |
|      |        |          | Description | Error in access of the port IC used by OnBoardFax                                                                                                    |
|      |        |          | Remedy      | Note: Note: For the part described as the Main Control PCB, it indicates Main Controller PCB 2 when the FAX Board is for 1 line, and Main Controller PCB 1 when the FAX Board is for 2 lines. |
|      |        |          |             | 1. Check wire connection between the FAX Board and the<br>Main Controller PCB<br>2. Replace the FAX Board                                                                                     |
|      |        |          |             | 3 Replace the Main Controller PCB                                                                                                    |
| E674 | 000C   | 00       | Title       | FAX Board communication error                                                                                                    |
|      |        |          | Description | An error was detected in access of the modem IC or port IC used by Fax                                                                                                    |
|      |        |          | Remedy      | Note: Note: For the part described as the Main Control PCB, it indicates Main Controller PCB 2 when the FAX Board is for 1 line, and Main Controller PCB 1 when the FAX Board is for 2 lines. |
|      |        |          |             | <ol> <li>Check wire connection between the FAX Board and the<br/>Main Controller PCB</li> <li>Replace the FAX Board</li> <li>Replace the Main Controller PCB</li> </ol>                       |
| E674 | 0010   | 00       | Title       | FAX Board communication error                                                                                                    |
|      |        |          | Description | Error in timer device to be used by FAX at activation                                                                                                    |
|      |        |          | Remedy      | Note: For the part described as the Main Control PCB, it indicates Main Controller PCB 2 when the FAX Board is for 1 line, and Main Controller PCB 1 when the FAX Board is for 2 lines.       |
|      |        |          |             | Replace the Main Controller PCB                                                                                                    |

| Е    | Detail | Location | Item        | Description                                                                   |
|------|--------|----------|-------------|-------------------------------------------------------------------------------|
| Code | Code   |          |             |                                                                               |
| E674 | 0011   | 00       | Title       | FAX Board communication error                                                 |
|      |        |          | Description | Error when the timer device to be used by FAX is started                      |
|      |        |          | Remedy      | Note: For the part described as the Main Control PCB, it                      |
|      |        |          | -           | indicates Main Controller PCB 2 when the FAX Board is for 1                   |
|      |        |          |             | line, and Main Controller PCB 1 when the FAX Board is for 2                   |
|      |        |          |             | lines.                                                                        |
|      |        |          |             | Penlage the Main Controller BCP                                               |
| E674 | 0030   | 00       | Titla       | FAX Board communication error                                                 |
| LUIT | 0030   |          | Description |                                                                               |
|      |        |          | Description | When the neuror is turned ON, get in the download made from                   |
|      |        |          | Remedy      | service mode to execute downloading of LISBEAX MAINROM                        |
| F677 | 0003   | 00       | Title       | Print server error                                                            |
| LOTT |        |          | Description | Error is detected by checking of the mother board at startup of               |
|      |        |          | Description | the print server                                                              |
|      |        |          | Remedy      | 1. Check cable connection and turn ON the power again                         |
|      |        |          |             | 2. Reinstall the printer server                                               |
| E710 | 0001   | 05       | Title       | IPC initialization error                                                      |
|      |        |          | Description | Unable to be ready within 3 sec after IPC chip was started                    |
|      |        |          | Remedy      | Check the connection cable between the DC Controller PCB                      |
|      |        |          |             | and the Finisher                                                              |
| E711 | 0001   | 05       | Title       | IPC register error                                                            |
|      |        |          | Description | 4 or more errors are set to the error register of the IPC chip in             |
|      |        |          |             | 1.5 sec                                                                       |
|      |        |          | Remedy      | Check the connection cable between the DC Controller PCB                      |
|      |        |          |             | and the Finisher                                                              |
| E713 | 0001   | 05       | Title       | Finisher communication error 1                                                |
|      |        |          | Description | Continuous interruption to RX communication from the                          |
|      |        |          | Deversela   | Finisher (Finisher down is detected)                                          |
| E740 | 0000   | 05       | Remedy      | Turn OFF and then ON the main power                                           |
| E/13 | 0002   | 05       | Description | Finisher communication error 2                                                |
|      |        |          | Description | A large amount of data from the Finisher causes data overnow                  |
| F740 | 0002   | 05       | Title       | Finisher communication error 2                                                |
| E/13 | 0003   | 05       | Description | Finisher communication error 3                                                |
|      |        |          | Description | A large amount of data from the Finisher causes the reception buffer overflow |
|      |        |          | Remedy      | Turn OEE and then ON the main power                                           |
| F713 | 0004   | 05       | Title       | Finisher communication error 4                                                |
| 2/15 | 0004   | 00       | Description |                                                                               |
|      |        |          | Romody      | Turn OFF and then ON the main nower                                           |
|      |        |          | promeuy     | rum of r and men on the main power                                            |

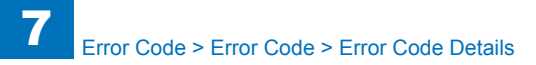

| E    | Detail | Location | Item           | Description                                                    |
|------|--------|----------|----------------|----------------------------------------------------------------|
| Code | Code   |          |                |                                                                |
| E713 | 0005   | 05       | Title          | Finisher communication error 5                                 |
|      |        |          | Description    | The DC Controller sent a command to the Finisher three times,  |
|      |        |          |                | but no response was received.                                  |
|      |        |          | Remedy         | 1. Check cable connection between the Finisher and the host    |
|      |        |          |                | machine.                                                       |
|      |        |          |                | 2. Turn OFF and then ON the main power.                        |
| E713 | 0006   | 05       | Title          | Finisher communication error 6                                 |
|      |        |          | Description    | Error signal was received for 3 times in a row.                |
|      |        |          | Remedy         | Turn OFF and then ON the main power                            |
| E713 | 0007   | 05       | Title          | Finisher communication error 7                                 |
|      |        |          | Description    | Overflow of driver buffer due to many requests from the upper  |
|      |        |          |                | task before the process of the driver                          |
|      |        |          | Remedy         | Turn OFF and then ON the main power                            |
| E713 | 8000   | 05       | Title          | Removing the Finisher                                          |
|      |        |          | Description    | Removal of the Finisher from the host machine was detected.    |
|      |        |          | Remedy         | Turn OFF and then ON the main power.                           |
| E719 | 0001   | 00       | Title          | Coin vendor error                                              |
|      |        |          | Description    | Error when the coin vendor is started                          |
|      |        |          | -              | - The Coin Vendor, which must have been connected before       |
|      |        |          |                | the power was turned OFF, is not connected when the power      |
|      |        |          |                | is turned ON                                                   |
|      |        |          | Remedy         | Check cable connection between the charging management         |
|      |        |          |                | equipment and the host machine                                 |
|      |        |          |                |                                                                |
|      |        |          |                | While the charging management equipment is connected           |
|      |        |          |                | for operation, clear the error in the case of switching to the |
|      |        |          |                | operation without the charging management equipment            |
|      |        |          |                | (To prevent a misuse by removing the charging management       |
| E740 | 0000   |          | <b>T</b> :41 - |                                                                |
| E/19 | 0002   | 00       |                |                                                                |
|      |        |          | Description    | IPC error at coin vendor operation                             |
|      |        |          |                | - Open circuit of IPC, unable to recover the IPC communication |
|      |        |          |                | - When open circuit of the pickup/delivery signal cable is     |
|      |        |          |                | detected                                                       |
|      |        |          | Densedu        | - Invalid connection is detected                               |
|      |        |          | Remedy         | Check cable connection between the charging management         |
|      |        |          |                | equipment and the nost machine                                 |
|      |        |          |                | While the charging management equipment is connected           |
|      |        |          |                | for operation, clear the error in the case of switching to the |
|      |        |          |                | operation without the charging management equipment            |
|      |        |          |                | To prevent a misuse by removing the charging management        |
|      |        |          |                | (To prevent a misuse by removing the charging management       |
|      |        |          |                | requipment, this error code is displayed)                      |

| E    | Detail | Location | Item        | Description                                                    |
|------|--------|----------|-------------|----------------------------------------------------------------|
| Code | Code   |          |             |                                                                |
| E719 | 0003   | 00       | Title       | Coin vendor error                                              |
|      |        |          | Description | - Communication error with the coin manager occurs during      |
|      |        |          |             | unit price acquisition at startup.                             |
|      |        |          | Remedy      | Check cable connection between the charging management         |
|      |        |          |             | equipment and the host machine                                 |
|      |        |          |             |                                                                |
|      |        |          |             | for operation, clear the error in the case of switching to the |
|      |        |          |             | operation without the charging management equipment            |
|      |        |          |             | To prevent a misuse by removing the charging management        |
|      |        |          |             | equipment, this error code is displayed)                       |
| E719 | 0004   | 00       | Title       | Coin vendor error                                              |
|      |        |          | Description | The coin vendor was connected to a model that does not         |
|      |        |          |             | support the coin vendor                                        |
|      |        |          | Remedy      | 1. Disconnect the coin vendor                                  |
| E719 | 0011   | 00       | Title       | Coin vendor error                                              |
|      |        |          | Description | Error when the NewCardReader is started                        |
|      |        |          |             | - The NewCardReader, which must have been connected            |
|      |        |          |             | before the power was turned OFF, is not connected when the     |
|      |        |          | Domodu      | Check cohine connection between the charging management        |
|      |        |          | Remedy      | check cable connection between the charging management         |
|      |        |          |             | equipment and the nost machine                                 |
|      |        |          |             | While the charging management equipment is connected           |
|      |        |          |             | for operation, clear the error in the case of switching to the |
|      |        |          |             | operation without the charging management equipment            |
|      |        |          |             | (To prevent a misuse by removing the charging management       |
|      |        |          |             | equipment, this error code is displayed)                       |
| E719 | 0012   | 00       | Title       | Coin vendor error                                              |
|      |        |          | Description | IPC error at NewCardReader operation                           |
|      |        |          |             | Open circuit of IPC, unable to recover the IPC communication   |
|      |        |          | Remedy      | Check cable connection between the charging management         |
|      |        |          |             | equipment and the nost machine                                 |
|      |        |          |             | While the charging management equipment is connected           |
|      |        |          |             | for operation, clear the error in the case of switching to the |
|      |        |          |             | operation without the charging management equipment            |
|      |        |          |             | (To prevent a misuse by removing the charging management       |
|      |        |          |             | equipment, this error code is displayed)                       |

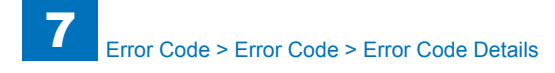

| E    | Detail | Location | Item        | Description                                                                                  |
|------|--------|----------|-------------|----------------------------------------------------------------------------------------------|
| Code | Code   |          |             |                                                                                              |
| E719 | 0031   | 00       | Title       | Serial communication error when the NewCardReader is<br>started                              |
|      |        |          | Description | Unable to start communication with the Serial NewCardReader<br>at startup                    |
|      |        |          | Remedy      | 1. Check if the cable of Serial NewCardReader is open circuit                                |
|      |        |          |             | 2. Remove the Serial NewCardReader                                                           |
|      |        |          |             | COPIER > Function > CLEAR > CARD                                                             |
|      |        |          |             | COPIER > Function > CLEAR > ERR                                                              |
| E719 | 0032   | 00       | Title       | Serial communication error after the NewCardReader was started                               |
|      |        |          | Description | Although communication with the Card Reader was possible at                                  |
|      |        |          |             | startup, it became unavailable in the middle of communication                                |
|      |        |          | Remedy      | Check if the NewCardReader cable is open circuit                                             |
| E730 | 1001   | 00       | Title       | PDL software error                                                                           |
|      |        |          | Description | Initialization error                                                                         |
|      |        |          | Remedy      | <ol> <li>PDL reset processing (user mode &gt; function settings &gt;</li> </ol>              |
|      |        |          |             | printer > printer settings > utility > Reset Printer)                                        |
|      |        |          |             | 2. Turn OFF and then ON the power                                                            |
| E730 | 100A   | 00       | Title       | PDL software error                                                                           |
|      |        |          | Description | Systematic fatal error occurs                                                                |
|      |        |          | Remedy      | 1. PDL reset processing (user mode > function settings >                                     |
|      |        |          |             | printer > printer settings > utility > Reset Printer)                                        |
|      |        |          |             | 2. Turn OFF and then ON the power                                                            |
| E730 | A006   | 00       | Title       | PDL communication error                                                                      |
|      |        |          | Description | No reply from PDL. No reply from PDL due to failure or<br>absence of the controller firmware |
|      |        |          | Remedy      | 1. PDL reset processing (user mode > function settings >                                     |
|      |        |          |             | printer > printer settings > utility > Reset Printer)                                        |
|      |        |          |             | 2. Turn OFF and then ON the power                                                            |
|      |        |          |             | 3. Check connection of Main Controller PCB 2                                                 |
|      |        |          |             | 4. Reinstall the controller firmware                                                         |
|      |        |          |             | 5. Replace Main Controller PCB 1                                                             |
| E730 | A007   | 00       | Title       | Mismatched PDL version                                                                       |
|      |        |          | Description | Mismatch in version of the control software between the host                                 |
|      |        |          |             | machine and the PDL                                                                          |
|      |        |          | Remedy      | System all format and installation                                                           |
| E730 | B013   | 00       | Title       | PDL embedded font error                                                                      |
|      |        |          | Description | Broken font data                                                                             |
|      |        |          | Remedy      | 1. Turn OFF and then ON the power                                                            |
|      |        |          |             | 2. Reinstall the system using SST or USB                                                     |
|      |        |          |             | 3. System all format and reinstall the system using SST or                                   |
|      |        |          |             | USB                                                                                          |
| E730 | C000   | 00       | Title       | Initialization error                                                                         |
|      |        |          | Description | An error, such as failure in memory retrieval at startup, occurs                             |
|      |        |          | Remedy      | System all format and installation                                                           |
|      |        |          |             | Replace Main Controller PCB 1                                                                |

| E            | Detail | Location | Item                   | Description                                                                        |
|--------------|--------|----------|------------------------|------------------------------------------------------------------------------------|
| Code         | Code   |          |                        |                                                                                    |
| E730         | C001   | 00       | Title                  | HDD access error                                                                   |
|              |        |          | Description            | An error occurs when accessing to the HDD                                          |
|              |        |          | Remedy                 | 1. Start in safe mode to format the HDD (all the data in the                       |
|              |        |          |                        | HDD is erased)                                                                     |
|              |        |          |                        | 2. Replace the HDD                                                                 |
|              |        |          |                        | 3. Replace Main Controller PCB 2                                                   |
| <b>E</b> 704 | 2000   | 00       | Title                  | 4. Replace Main Controller PCB 1                                                   |
| E/31         | 3000   | 00       | Description            | Error In Main Controller PCB 2                                                     |
|              |        |          | Description            | Unable to recognize the Sun board                                                  |
|              |        |          | Remedy                 | 2. Replace Main Controller PCB 2                                                   |
|              |        |          |                        | 3 Replace Main Controller PCB 1                                                    |
| E731         | 3001   | 00       | Title                  | Error in Main Controller PCB 2                                                     |
|              |        |          | Description            | Failure in Surf initialization                                                     |
|              |        |          | Remedy                 | 1. Check connection of Main Controller PCB 2                                       |
|              |        |          |                        | 2. Replace Main Controller PCB 2                                                   |
|              |        |          |                        | 3. Replace Main Controller PCB 1                                                   |
| E731         | 3002   | 00       | Title                  | Error in Main Controller PCB 2                                                     |
|              |        |          | Description            | Failure in Surf initialization                                                     |
|              |        |          | Remedy                 | 1. Check connection of Main Controller PCB 2                                       |
|              |        |          |                        | 2. Replace Main Controller PCB 2                                                   |
| 5704         | 0015   |          | <b></b>                | 3. Replace Main Controller PCB 1                                                   |
| E731         | 3015   | 00       | litle<br>December them | Error in Main Controller PCB 2                                                     |
|              |        |          | Description            | Although it works normally at the software side, there is no wideo data into CL1.C |
|              |        |          | Romody                 | 1. Check connection of Main Controller PCB 2                                       |
|              |        |          | litenedy               | 2 Replace Main Controller PCB 2                                                    |
|              |        |          |                        | 3. Replace Main Controller PCB 1                                                   |
| E732         | 0001   | 04       | Title                  | Scanner communication error                                                        |
|              |        |          | Description            | DDI-S communication error                                                          |
|              |        |          | Remedy                 | 1. Check the connector connection with the scanner                                 |
|              |        |          |                        | 2. Check the power of the scanner > Is initialization executed                     |
|              |        |          |                        | at startup?                                                                        |
|              |        |          |                        | 3. Replace the Reader Relay PCB, the Scanner PCB or Main                           |
| E722         | 0000   | 04       | Title                  | Controller PCB 2                                                                   |
| E132         | 9999   | 04       | Description            | Scaliner communication error                                                       |
|              |        |          | Description            | time (It is recorded in the history but "Turn OFF and then ON                      |
|              |        |          |                        | the power again" is displayed on the UL)                                           |
|              |        |          | Remedy                 | Turn OFF and then ON the power                                                     |
| E732         | FFFF   | 04       | Title                  | Scanner communication error                                                        |
|              |        |          | Description            | A network communication error in a development environment                         |
|              |        |          |                        | is detected.                                                                       |
|              |        |          | Remedy                 | 1.Checking network connection                                                      |
|              |        |          |                        | 2.Turn OFF and then ON the main power.                                             |

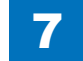

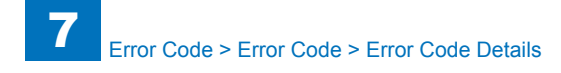

| E    | Detail | Location | Item        | Description                                                                                                    |
|------|--------|----------|-------------|----------------------------------------------------------------------------------------------------|
| Code | Code   |          |             |                                                                                                    |
| E733 | 0000   | 05       | Title       | Printer communication error                                                                                                 |
|      |        |          | Description | A communication error between the DC Controller PCB and                                                                     |
|      |        |          |             | the Main Controller PCB 2 is detected at startup.                                                                           |
|      |        |          | Remedy      | 1. Turn OFF and then ON the main power.                                                                                     |
|      |        |          |             | 2. Check the connection of the Flexible Cable between the DC                                                                |
|      |        |          |             | Controller PCB (UN9) and the Main Controller PCB 2.                                                                         |
|      |        |          |             | <ol> <li>Replace the Flexible Cable.</li> <li>Check the power of the DC Controller PCB (LIN9). (Check if</li> </ol>         |
|      |        |          |             | the initialization operation is executed at startup.)                                                                       |
|      |        |          |             | 5. Replace the DC Controller PCB (UN9).                                                                                     |
|      |        |          |             | 6. Replace the Main Controller PCB 2.                                                                                       |
| E733 | 0001   | 05       | Title       | Printer communication error                                                                                                 |
|      |        |          | Description | A communication error between the DC Controller PCB and                                                                     |
|      |        |          |             | the Main Controller PCB 2 is detected at startup.                                                                           |
|      |        |          | Remedy      | 1. Turn OFF and then ON the main power.                                                                                     |
|      |        |          |             | 2. Check the connection of the Flexible Gable between the DG                                                                |
|      |        |          |             | 3 Replace the Elevible Cable                                                                                                |
|      |        |          |             | 4. Check the power of the DC Controller PCB (UN9). (Check if                                                                |
|      |        |          |             | the initialization operation is executed at startup.)                                                                       |
|      |        |          |             | 5. Replace the DC Controller PCB (UN9).                                                                                     |
|      |        |          |             | 6. Replace the Main Controller PCB 2.                                                                                       |
| E733 | 0005   | 05       | Title       | Printer communication error                                                                                                 |
|      |        |          | Description | A communication error between the DC Controller PCB and                                                                     |
|      |        |          | Deverentes  | the Main Controller PCB 2 is detected at startup.                                                                           |
|      |        |          | Remeay      | <ol> <li>Turn OFF and then ON the main power.</li> <li>Check the connection of the Elevible Cable between the DC</li> </ol> |
|      |        |          |             | Controller PCB (UN9) and the Main Controller PCB 2                                                                          |
|      |        |          |             | 3. Replace the Flexible Cable.                                                                                              |
|      |        |          |             | 4. Check the power of the DC Controller PCB (UN9). (Check if                                                                |
|      |        |          |             | the initialization operation is executed at startup.)                                                                       |
|      |        |          |             | 5. Replace the DC Controller PCB (UN9).                                                                                     |
|      |        |          |             | 6. Replace the Main Controller PCB 2.                                                                                       |
| E733 | 0006   | 05       | Title       | Printer communication error                                                                                                 |
|      |        |          | Description | A communication error between the DC Controller PCB and the Main Controller PCB 2 is detocted at startup                    |
|      |        |          | Remedy      | 1 Turn OFF and then ON the main nower                                                                                       |
|      |        |          | temeuy      | 2 Check the connection of the Flexible Cable between the DC.                                                                |
|      |        |          |             | Controller PCB (UN9) and the Main Controller PCB 2.                                                                         |
|      |        |          |             | 3. Replace the Flexible Cable.                                                                                              |
|      |        |          |             | 4. Check the power of the DC Controller PCB (UN9). (Check if                                                                |
|      |        |          |             | the initialization operation is executed at startup.)                                                                       |
|      |        |          |             | 5. Replace the DC Controller PCB (UN9).                                                                                     |
|      |        |          |             | 6. Replace the Main Controller PCB 2.                                                                                       |

| E    | Detail | Location | Item        | Description                                                   |
|------|--------|----------|-------------|---------------------------------------------------------------|
| Code | Code   |          |             |                                                               |
| E733 | 9999   | 05       | Title       | Printer communication error                                   |
|      |        |          | Description | The Finisher connection information differs between the Main  |
|      |        |          |             | Controller PCB 2 and the DC Controller PCB.                   |
|      |        |          |             | The information on the Main Controller PCB 2 side is          |
|      |        |          |             | overwritten by turning OFF and then ON the power.             |
|      |        |          | Remedy      | 1. Turn OFF and then ON the power                             |
| E733 | F000   | 05       | litle       | Printer communication error                                   |
|      |        |          | Description | A communication error between the DC Controller PCB and       |
|      |        |          | Domodu      | the Main Controller PCB 2 is detected at startup.             |
|      |        |          | Remedy      | Check the connection of the Elevible Cable between the DC     |
|      |        |          |             | Controller PCB (LIN9) and the Main Controller PCB 2           |
|      |        |          |             | 3 Replace the Elexible Cable                                  |
| E740 | 0002   | 00       | Title       | Ethernet Board error                                          |
|      |        |          | Description | Invalid MAC address                                           |
|      |        |          | Remedy      | 1. Replace the LAN card                                       |
| E740 | 0003   | 00       | Title       | Ethernet Board error                                          |
|      |        |          | Description | Invalid MAC address                                           |
|      |        |          | Remedy      | 1. Replace the LAN card                                       |
| E743 | 0000   | 00       | Title       | DDI communication error                                       |
|      |        |          | Description | SCI error, reception data NG, reception timeout, SEQ timeout  |
|      |        |          |             | error                                                         |
|      |        |          | Remedy      | 1. Turn OFF and then ON the power                             |
|      |        |          |             | 2. Check connection of the cable between the Reader and the   |
|      |        |          |             | Controller                                                    |
|      |        |          |             | 3. Check voltage (+24V and +12V) on the Reader Relay PCB      |
|      |        |          |             | 4. Replace the Beader Belay PCB                               |
|      |        |          |             | 6. Replace Main Controller PCB 2                              |
| F744 | 0001   | 00       | Title       | Language file error                                           |
|      |        |          | Description | Mismatch between the language version in the Flash PCB and    |
|      |        |          |             | the Bootable version                                          |
|      |        |          | Remedy      | Use SST or USB memory to reinstall the correct language file. |
|      |        |          |             | Or reinstall the entire software.                             |
| E744 | 0002   | 00       | Title       | Language file error                                           |
|      |        |          | Description | Too large language size in the Flash PCB                      |
|      |        |          | Remedy      | Format the Flash PCB and reinstall the system because more    |
|      |        |          |             | than necessary language files may have been installed         |
| E744 | 0003   | 00       | Title       | Language file error                                           |
|      |        |          | Description | Unable to find the language described in Config.txt in the    |
|      |        |          |             | Flash that should be switched                                 |
| 5741 | 0004   |          | Remedy      | Reinstall the system                                          |
| E/44 | 0004   | 00       |             | Language file error                                           |
|      |        |          | Description | Unable to switch to the language in the Flash PCB             |
|      |        |          | Remedy      | Use SST or USB to reinstall the system                        |

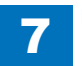

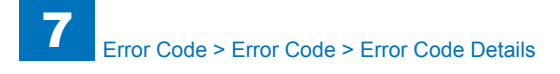

| E    | Detail | Location | Item           | Description                                                                                              |
|------|--------|----------|----------------|----------------------------------------------------------------------------------------------------|
| Code | Code   |          |                |                                                                                                    |
| E744 | 2000   | 00       | Title          | System error                                                                                             |
|      |        |          | Description    | System error                                                                                             |
|      |        |          | Remedy         | Contact the service company office                                                                       |
| E746 | 0021   | 00       | Title          | Engine ID error                                                                                          |
|      |        |          | Description    | Self-check error of Image Analysis Board (HW board used for                                              |
|      |        |          |                | PCAM)                                                                                                    |
|      |        |          | Remedy         | 1. Replace the Image Analysis Board (HW board used for                                                   |
|      |        |          |                | PCAM)                                                                                                    |
|      |        |          |                | 2. As a temporary measure, remove the Image Analysis Board                                               |
|      |        |          |                | and get in service mode:                                                                                 |
|      |        |          |                | COPIER > OP HON > LCNS-TR > ST-JBLK (LV2); set ST-                                                       |
| 5740 | 0000   |          | <b>T</b> :41 - | JBLK from 1 to 0, and turn OFF and then ON the power                                                     |
| E/40 | 0022   | 00       | Description    | Engine ID error                                                                                          |
|      |        |          | Description    | vvrong version of image Analysis Board                                                                   |
|      |        |          | Remedy         | 1. Update the firmware of the Image Analysis Board                                                       |
|      |        |          |                | 2. As a temporary measure, remove the image Analysis Board                                               |
|      |        |          |                | and yet in service mode.<br>CODIED > ODTION > I CNS_TD > ST_ IBLK (LV2): set ST_                         |
|      |        |          |                | JBLK from 1 to 0 and turn OFF and then ON the power                                                      |
| F746 | 0023   | 00       | Title          | Engine ID error                                                                                          |
| 2110 | 0020   |          | Description    | No reply from the Image Analysis Board                                                                   |
|      |        |          | Remedy         | 1 Check if the Image Analysis Board is correctly installed                                               |
|      |        |          |                | 2. Turn OFF and then ON the power                                                                        |
|      |        |          |                | 3. If the problem is not fixed, replace the Option Board.                                                |
|      |        |          |                | 4. As a temporary measure, remove the Image Analysis Board                                               |
|      |        |          |                | and get in service mode:                                                                                 |
|      |        |          |                | COPIER > OPTION > LCNS-TR > ST-JBLK (Lv2); set ST-                                                       |
|      |        |          |                | JBLK from 1 to 0, and turn OFF and then ON the power                                                     |
| E746 | 0024   | 00       | Title          | Engine ID error                                                                                          |
|      |        |          | Description    | Operation error of the Image Analysis Board                                                              |
|      |        |          | Remedy         | 1. Turn OFF and then ON the power                                                                        |
|      |        |          |                | 2. If the problem is not fixed, replace the Image Analysis                                               |
|      |        |          |                | Board.                                                                                                   |
|      |        |          |                | <ol> <li>As a temporary measure, remove the image Analysis Board<br/>and got in service mode:</li> </ol> |
|      |        |          |                | (1)(2) COPIER > OPTION > 1 CNG_TP > GT_IBLK + and GT                                                     |
|      |        |          |                | JBLK from 1 to 0 and turn OFF and then ON the power                                                      |
| F746 | 0031   | 00       | Title          | Engine ID error                                                                                          |
| 2140 |        |          | Description    | Hardware error                                                                                           |
|      |        |          | Remedy         | 1 Turn OEE and then ON the power                                                                         |
|      |        |          | literiouy      | 2. Replace the TPM PCB                                                                                   |
|      |        |          |                |                                                                                                    |

| E    | Detail | Location | Item        | Description                                                                                                    |
|------|--------|----------|-------------|----------------------------------------------------------------------------------------------------|
| Code | Code   |          |             |                                                                                                    |
| E746 | 0032   | 00       | Title       | Engine ID error                                                                                                    |
|      |        |          | Description | TPM key mismatch                                                                                                    |
|      |        |          | Remedy      | Format the system                                                                                                    |
|      |        |          | -           | Use SST or USB memory to format the HDD, and then                                                                                             |
|      |        |          |             | execute downloading of the system software. See Chapter 6                                                                                     |
|      |        |          |             | Upgrading for details. For reference, the method using USB                                                                                    |
|      |        |          |             | memory is shown below:                                                                                                    |
|      |        |          |             | 1. Prepare USB memory in which the system software was                                                                                        |
| 5740 | 0000   | 00       | Title       |                                                                                                    |
| E740 | 0033   | 00       | Description | Engine ID error                                                                                                    |
|      |        |          | Description | Mismatched data in the TPM                                                                                                    |
|      |        |          | Remeay      | Recovery is available if backup of the TPM has been executed                                                                                  |
|      |        |          |             | <ol> <li>Connect the USB memory in which the TPM key is saved</li> <li>Management Settings &gt; Data Management &gt; TPM Settings:</li> </ol> |
|      |        |          |             | click [Restore TPM kev]                                                                                                    |
|      |        |          |             | 3. Enter the password that was specified at the time of backup                                                                                |
|      |        |          |             | work                                                                                                    |
|      |        |          |             | 4. Once the restore completion screen is displayed, click [OK]                                                                                |
|      |        |          |             | and remove the USB memory, and then turn OFF and ON the                                                                                       |
|      |        |          |             | main power switch.                                                                                                    |
|      |        |          |             |                                                                                                    |
|      |        |          |             | When backup of the TPM key is not executed                                                                                                    |
|      |        |          |             | System format is necessary                                                                                                    |
|      |        |          |             | download the system software                                                                                                    |
| F746 | 0034   | 00       | Title       | TPM auto recovery error                                                                                                    |
|      | 0004   |          | Description | An error occurs when clearing the HDD while the TPM setting                                                                                   |
|      |        |          |             | is ON                                                                                                    |
|      |        |          | Remedy      | The symptom is recovered by turning OFF and then ON the                                                                                       |
|      |        |          | -           | power                                                                                                    |
| E746 | 0035   | 00       | Title       | TPM version error                                                                                                    |
|      |        |          | Description | TPM which cannot be used in this machine was installed.                                                                                       |
|      |        |          | Remedy      | Install the supported TPM.                                                                                                    |
| E747 | 1201   | 00       | Title       | PDL rendering error                                                                                                    |
|      |        |          | Description | Image processing IC error                                                                                                    |
|      |        |          | Remedy      | 1. Turn OFF and then ON the power (send the data to Inc                                                                                       |
|      |        |          |             | because running the data which generated an error code                                                                                        |
|      |        |          |             | causes another error code)                                                                                                    |
| E740 | 2010   | 00       | Title       | 2. Replace Main Controller PCB 2                                                                                                    |
| E748 | 2010   | 00       | Description | FidSII FUB EITOF                                                                                                    |
|      |        |          | Description | Deplace the Electric DCB and install the system using CCT at                                                                                  |
|      |        |          | Remeay      | Replace the Flash PCB and install the system using SST or                                                                                     |
|      |        |          |             | USD                                                                                                    |

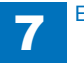
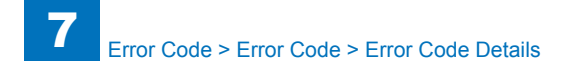

| E                                                           | Detail  | Location                                                | Item        | Description                                                  |  |
|-------------------------------------------------------------|---------|---------------------------------------------------------|-------------|--------------------------------------------------------------|--|
| Code                                                        | Code    |                                                         |             |                                                              |  |
| E748                                                        | 2021    | 00                                                      | Title       | Main Controller PCB 2 access error                           |  |
|                                                             |         |                                                         | Description | Necessary H/W on Main Controller PCB 2 is not detected       |  |
|                                                             |         |                                                         | Remedy      | 1. Clean the terminal of Main Controller PCB 2, and remove   |  |
|                                                             |         |                                                         | -           | and then install Main Controller PCB 2                       |  |
|                                                             |         |                                                         |             | 2. Clean the terminal of Main Controller PCB 1, and remove   |  |
|                                                             |         |                                                         |             | and then install Main Controller PCB 1                       |  |
|                                                             |         |                                                         |             | 3. Replace Main Controller PCB 2                             |  |
| E748                                                        | 2023    | 00                                                      | Title       | Main Controller PCB 2 access error                           |  |
|                                                             |         |                                                         | Description | n Unable to initialize memory DDR2-SDRAM at the Main         |  |
|                                                             |         |                                                         |             | Controller PCB 2 side                                        |  |
|                                                             |         |                                                         | Remedy      | 1. Clean the terminal of DDR2-SDRAM, and remove and then     |  |
|                                                             |         |                                                         |             | install the DDR2-SDRAM                                       |  |
|                                                             |         |                                                         |             | 2. Replace the DDR2-SDRAM                                    |  |
| E748                                                        | 2024    | 00                                                      | Title       | Main Controller PCB 2 access error                           |  |
|                                                             |         |                                                         | Description | The CPU at the Main Controller PCB 2 side failed to complete |  |
|                                                             |         |                                                         |             | initialization                                               |  |
|                                                             |         |                                                         | Remedy      | 1. Clean the terminal of DDR2-SDRAM, and remove and then     |  |
|                                                             |         |                                                         |             | install the DDR2-SDRAM                                       |  |
| 2. Check power state of Main Contro<br>around the connector |         | 2. Check power state of Main Controller PCB 2 and check |             |                                                              |  |
|                                                             |         |                                                         |             | alound the connector                                         |  |
|                                                             |         |                                                         |             | 4. Replace Main Controller PCB 2                             |  |
| F748                                                        | 9000    | 00                                                      | Title       | System error                                                 |  |
| L140                                                        | 9000 00 |                                                         | Description | System error                                                 |  |
|                                                             |         |                                                         | Remedy      | Contact the service company office                           |  |
| F749                                                        | 0002    | 00                                                      | Title       | Reporting instruction due to change of MEAP configuration    |  |
| L/45                                                        | 0002    |                                                         | Description | There is a change in configuration that requires turning OFF |  |
|                                                             |         |                                                         | Description | and then ON the power                                        |  |
|                                                             |         |                                                         | Remedy      | The symptom is recovered by turning OEE and then ON the      |  |
|                                                             |         |                                                         | literiouy   | power                                                        |  |
| E749                                                        | 0003    | 00                                                      | Title       | Booting instruction due to change in mAccele configuration   |  |
|                                                             |         |                                                         | Description | There is a change in configuration that requires turning OFF |  |
|                                                             |         |                                                         |             | and then ON the power                                        |  |
|                                                             |         |                                                         | Remedy      | The symptom is recovered by turning OFF and then ON the      |  |
|                                                             |         |                                                         | ĺ           | power                                                        |  |
| E749                                                        | 0005    | 00                                                      | Title       | Booting instruction due to change in hardware configuration  |  |
|                                                             |         |                                                         | Description | There is a change in configuration that requires turning OFF |  |
|                                                             |         |                                                         |             | and then ON the power                                        |  |
|                                                             |         |                                                         | Remedy      | The symptom is recovered by turning OFF and then ON the      |  |
|                                                             |         |                                                         |             | power                                                        |  |

| Е                                 | Detail                                       | Location                                                    | Item        | Description                                                             |
|-----------------------------------|----------------------------------------------|-------------------------------------------------------------|-------------|-------------------------------------------------------------------------|
| Code                              | Code                                         |                                                             |             |                                                                         |
| E749                              | 0006                                         | 00                                                          | Title       | Restart direction due to configuration change.                          |
|                                   | De                                           |                                                             | Description | The option such as the Finisher and ADF was installed or                |
|                                   |                                              |                                                             |             | removed when all of following conditions were met and the               |
|                                   |                                              |                                                             |             | machine configuration is changed when the main power switch             |
|                                   |                                              |                                                             |             | is turned ON.                                                           |
|                                   |                                              |                                                             |             | - Settings/Registration > Preferences > Timer/Energy Settings           |
|                                   |                                              |                                                             |             | > Quick Startup at Power-on > ON<br>The Main Dower Switch is turned OFF |
|                                   |                                              |                                                             |             | - The main Fower Switch is turned OFF                                   |
|                                   |                                              |                                                             | Remedy      | It is recovered by turning OEE and then ON the main power               |
|                                   |                                              |                                                             | rtemedy     | it is recovered by turning of thand then on the main power.             |
|                                   |                                              |                                                             |             | CAUTION                                                                 |
|                                   |                                              |                                                             |             | This machine provides power to some PCBs even when in the               |
|                                   |                                              |                                                             |             | main power OFF status.                                                  |
|                                   |                                              |                                                             |             | The power supply is not completely OFF by just turning OFF              |
|                                   |                                              |                                                             |             | the main power switch and therefore, the machine is unable to           |
|                                   |                                              |                                                             |             | detect a configuration change.                                          |
| disconnecting and then connecting |                                              | vinen disconnecting and then connecting a connector, always |             |                                                                         |
|                                   |                                              |                                                             |             | Defer to the Service Manual > Chapter 2 > External and                  |
|                                   |                                              |                                                             |             | Controls > Quick Startup for details                                    |
| F750                              | 50 0013 05                                   |                                                             | Title       | Mismatch between the DC Controller PCB and the Driver PCB               |
|                                   |                                              |                                                             | Detection   | Error in combination of the software of the DC Controller PCB           |
|                                   |                                              |                                                             | description | with the electrical circuit                                             |
|                                   |                                              |                                                             | Remedy      | This symptom occurs when updating the software that does                |
|                                   |                                              |                                                             |             | not match with the DC Controller PCB                                    |
|                                   | 1 Check the downloaded optimize and there as |                                                             |             |                                                                         |
|                                   |                                              |                                                             |             | 1. Check the downloaded software and then execute                       |
|                                   |                                              |                                                             |             | 2 Replace the DC Controller PCB (LIN09)                                 |
| F753                              | 0001                                         | 00                                                          | Title       | Downloading error                                                       |
|                                   |                                              |                                                             | Description | Firmware update error                                                   |
|                                   |                                              |                                                             |             | This symptom occurs when trying to update the firmware of an            |
|                                   |                                              |                                                             |             | option that is not installed                                            |
|                                   |                                              |                                                             | Remedy      | 1. Check the log to identify the location of the download error         |
|                                   |                                              |                                                             |             | Check if the target option is installed                                 |
|                                   |                                              |                                                             |             | When the target option is not installed:                                |
|                                   |                                              |                                                             |             | -> The symptom is recovered by turning OFF and then ON the              |
|                                   |                                              |                                                             |             | power (because there is nothing to update)                              |
|                                   |                                              |                                                             |             | Check if the target option is installed.                                |
|                                   |                                              |                                                             |             | software to download is for the correct target ontion, and then         |
|                                   |                                              |                                                             |             | execute downloading again                                               |
| E804                              | 0000                                         | 05                                                          | Title       | Power Supply Cooling Fan error                                          |
|                                   |                                              |                                                             | Description | Lock of the Power Supply Cooling Fan is detected                        |
|                                   |                                              |                                                             | Remedy      | 1. Check power supply to the Power Supply Cooling Fan (FM1)             |
|                                   |                                              |                                                             |             | 2.Replace the Power Supply Cooling Fan                                  |
|                                   |                                              |                                                             |             |                                                                         |

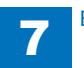

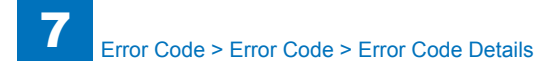

| E    | Detail  | Location | Item        | Description                                                                                                    |  |
|------|---------|----------|-------------|----------------------------------------------------------------------------------------------------|--|
| Code | Code    |          |             |                                                                                                    |  |
| E806 | 0001 05 |          | Title       | Error detection of 3 Way Unit Cooling Fan                                                                      |  |
|      |         |          | Detection   | When lock of the 3 Way Unit Cooling Fan was detected out for                                                   |  |
|      |         |          | description | 15 sec                                                                                                    |  |
|      |         |          | Remedy      | The Fan is physically locked or failed, or electrical trouble                                                  |  |
|      |         |          |             | 1. COPIER > FUNCTION > PART-CHK > FAN; and then move                                                           |  |
|      |         |          |             | Mben the 3 Way Unit Cooling Ean (EM04) works                                                                   |  |
|      |         |          |             | 2-1. Check the harness/connector between the DC Controller<br>PCB (UN09) and the 3 Way Unit Cooling Fan (FM04) |  |
|      |         |          |             | 3-1. Replace the 3 Way Unit Cooling Fan (FM04)                                                                 |  |
|      |         |          |             | 4-1. Replace the DC Controller PCB (UN09)                                                                      |  |
|      |         |          |             | 2-2. Turn the 3 Way Unit Cooling Fan (FM04) does not work<br>a check for static of the form                    |  |
|      |         |          |             | to check for rotation of the fan                                                                               |  |
|      |         |          |             | PCB (LIN09) and the 3 Way Unit Cooling Ean (EM04)                                                              |  |
|      |         |          |             | 2. Check conduction of FU11 in the DC Controller PCB (UN09)                                                    |  |
|      |         |          |             | When the fuse is blown out                                                                                     |  |
|      |         |          |             | 5-2-1. Replace the DC Controller PCB (UN09)                                                                    |  |
|      |         |          |             | When the fuse is not blown out                                                                                 |  |
|      |         |          |             | 5-2-2. Replace the 3 Way Unit Cooling Fan (FM04)                                                               |  |
|      |         |          |             | 6-2-2. Replace the DC Controller PCB (UN09)                                                                    |  |
| E807 | 0001    | 05       | Title       | Error detection of Drum Unit Cooling Fan                                                                       |  |
|      |         |          | Detection   | Lock of the Drum Unit Cooling Fan was detected out for 15                                                      |  |
|      |         |          | description | Sec                                                                                                    |  |
|      |         |          | Remedy      | The Fan is physically locked or failed, or electrical trouble                                                  |  |
|      |         |          |             | 1.COPIER > FUNCTION > PART-CHK > FAN; and then move FM07                                                       |  |
|      |         |          |             | When the Drum Unit Cooling Fan (FM07) works                                                                    |  |
|      |         |          |             | 2-1. Check the harness/connector between the DC Controller                                                     |  |
|      |         |          |             | PCB (UN09) and the Drum Unit Cooling Fan (FM07)                                                                |  |
|      |         |          |             | 3-1. Replace the Drum Unit Cooling Fan (FM07)                                                                  |  |
|      |         |          |             | 4-1. Replace the DC Controller PCB (UN09)                                                                      |  |
|      |         |          |             | When the Drum Unit Cooling Fan (FM07) does not work                                                            |  |
|      |         |          |             | check for rotation of the fan                                                                                  |  |
|      |         |          |             | 3-2. Check the harness/connector between the DC Controller<br>PCB (UN09) and the Drum Unit Cooling Fan (EM07)  |  |
|      |         |          |             | 4-2. Check conduction of FU9 in the DC Controller PCB (UN09)                                                   |  |
|      |         |          |             | When the fuse is blown out                                                                                     |  |
|      |         |          |             | 5-2-1. Replace the DC Controller PCB (UN09)                                                                    |  |
|      |         |          |             | When the fuse is not blown out                                                                                 |  |
|      |         |          |             | 5-2-2. Replace the Drum Unit Cooling Fan (FM07)                                                                |  |
|      |         |          |             | 6-2-2. Replace the DC Controller PCB (UN09)                                                                    |  |

| E    | Detail | Location | Item        | Description                                                                                                    |  |
|------|--------|----------|-------------|----------------------------------------------------------------------------------------------------|--|
| Code | Code   |          |             |                                                                                                    |  |
| E808 | 0001   | 05       | Title       | Zero cross signal detection error                                                                                        |  |
|      |        |          | Detection   | Unable to detect 43 to 57Hz for 5000 msec or longer at the                                                               |  |
|      |        |          | description | start of zero cross detection                                                                                            |  |
|      |        |          | Remedy      | Electrical trouble with failed zero cross signal                                                                         |  |
|      |        |          |             |                                                                                                    |  |
|      |        |          |             | 1. Check failure between the AC Driver PCB (UN14/ J122)                                                                  |  |
|      |        |          |             | and the DC Controller PCB (UN09/ J10). (trapped cable, open                                                              |  |
|      |        |          |             | case of trapped cable/open circuit                                                                                       |  |
|      |        |          |             | 2 Replace the AC Driver PCB (LIN14)                                                                                      |  |
|      |        |          |             | 3. Replace the DC Controller PCB (UN09)                                                                                  |  |
|      |        |          |             | 4. Check the power supply condition at the customer site.                                                                |  |
|      |        |          |             | When it is below 43 to 57Hz, ask for a construction work.                                                                |  |
| E808 | 0002   | 05       | Title       | Zero cross signal detection error                                                                                        |  |
|      |        |          | Detection   | Unable to detect 43 to 57Hz for 500 msec or longer after                                                                 |  |
|      |        |          | description | confirmation of a zero cross cycle                                                                                       |  |
|      |        |          | Remedy      | Electrical trouble with failed zero cross signal                                                                         |  |
|      |        |          |             |                                                                                                    |  |
|      |        |          |             | 1. Check failure between the AC Driver PCB (UN14/ J122)                                                                  |  |
|      |        |          |             | and the DC Controller PCB (UN09/ J10). (trapped cable, open circuit, connector disconnection) -> Replace the part in the |  |
|      |        |          |             | circuit, connector disconnection) -> Replace the part in the                                                             |  |
|      |        |          |             | case of trapped cable/open circuit<br>2 Replace the AC Driver PCB (UN14)                                                 |  |
|      |        |          |             | 2. Replace the AC Driver PCB (UN14)                                                                                      |  |
|      |        |          |             | 3. Replace the DC Controller PCB (UN09)                                                                                  |  |
|      |        |          |             | When it is below 43 to 57Hz, ask for a construction work.                                                                |  |
| E880 | 0001   | 00 Title |             | Controller Fan error                                                                                                    |  |
|      |        |          | Description | Lock of Controller Fan is detected                                                                                       |  |
|      |        |          | Remedy      | Check if the connector is connected                                                                                      |  |
|      |        |          | -           | If the connector is OK, replace Controller Fan (FM3)                                                                     |  |
| E996 | 0071   | 04       | Title       | Frequent error avoidance jam (ADF)                                                                                       |  |
|      |        |          | Description | Frequent error avoidance jam (ADF)                                                                                       |  |
|      |        |          | Remedy      | Depending on the setting of JM-ERR-R in service mode,                                                                    |  |
|      |        |          |             | "010071" jam is displayed as an error.                                                                                   |  |
|      |        |          |             | Collect log and contact to the sales companies.                                                                          |  |
|      |        |          |             | To cancel the setting, select COPIER> OPTION> FNC-SW> J                                                                  |  |
|      |        |          |             | M-ERR-R, and set JM-ERR-R to 0.                                                                                          |  |
| E996 | UCA1   | 05       | litle       | Frequent error avoidance jam (PRINTER)                                                                                   |  |
|      |        |          | Description | Frequent error avoidance jam (PRINTER)                                                                                   |  |
|      |        |          | Remedy      | Make "UUUCA1" jam to be displayed as an error by setting                                                                 |  |
|      |        |          |             | IVI-EKK-D IN SERVICE MODE.                                                                                               |  |
|      |        |          |             |                                                                                                    |  |
|      |        |          |             | M-ERP_D and set IM-ERP_D to 0                                                                                            |  |
|      |        |          |             | ואירבו זוגיש, מווע זכו זואירבו זוע וט ט.                                                                                 |  |

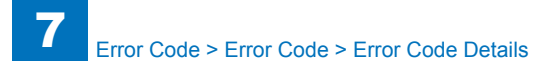

| E    | Detail        | Location | Item        | Description                                              |
|------|---------------|----------|-------------|----------------------------------------------------------|
| Code | Code          |          |             |                                                          |
| E996 | 0CA2 05 Title |          | Title       | Frequent error avoidance jam (PRINTER)                   |
|      |               |          | Description | Frequent error avoidance jam (PRINTER)                   |
|      |               |          | Remedy      | Make "000CA2" jam to be displayed as an error by setting |
|      |               |          |             | M-ERR-D in service mode.                                 |
|      |               |          |             | Collect log and contact to the sales companies.          |
|      |               |          |             | To cancel the setting, select COPIER> OPTION> FNC-SW> J  |
|      |               |          |             | M-ERR-D, and set JM-ERR-D to 0.                          |
| E996 | 0CA3          | 05       | Title       | Frequent error avoidance jam (PRINTER)                   |
|      |               |          | Description | Frequent error avoidance jam (PRINTER)                   |
|      |               |          | Remedy      | Make "000CA3" jam to be displayed as an error by setting |
|      |               |          |             | M-ERR-D in service mode.                                 |
|      |               |          |             | Collect log and contact to the sales companies.          |
|      |               |          |             | To cancel the setting, select COPIER> OPTION> FNC-SW> J  |
|      |               |          |             | M-ERR-D, and set JM-ERR-D to 0.                          |
| E996 | 0CF1          | 05       | Title       | Frequent error avoidance jam (PRINTER)                   |
|      |               |          | Description | Frequent error avoidance jam (PRINTER)                   |
|      |               |          | Remedy      | Make "000CF1" jam to be displayed as an error by setting |
|      |               |          |             | M-ERR-D in service mode.                                 |
|      |               |          |             | Collect log and contact to the sales companies.          |
|      |               |          |             | To cancel the setting, select COPIER> OPTION> FNC-SW> J  |
|      |               |          |             | M-ERR-D, and set JM-ERR-D to 0.                          |

T-7-7

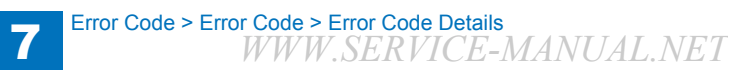

## Jam Code

## image RUNNER ADVANCE C2200

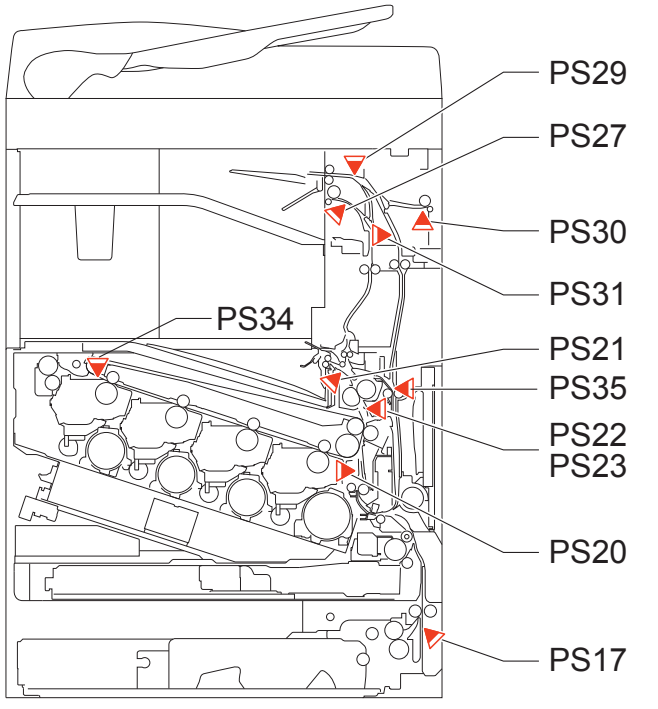

F-7-1

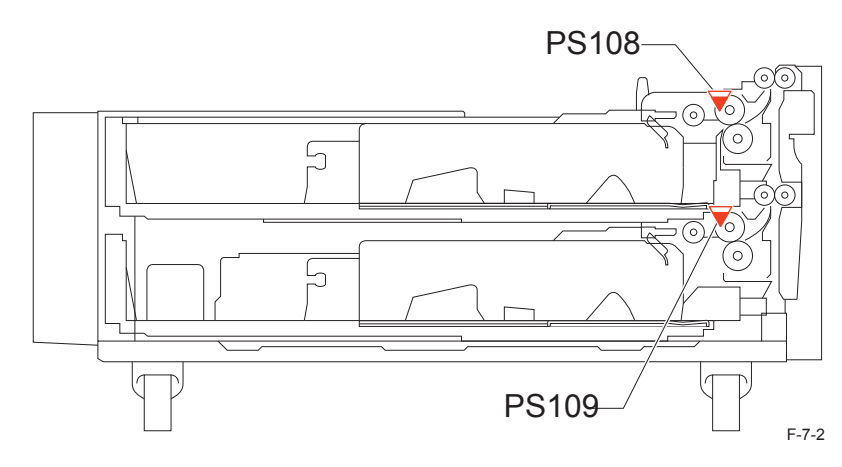

| ACC ID | Jam Code | Туре          | Sensor Name                     | Sensor ID |
|--------|----------|---------------|---------------------------------|-----------|
| 00     | 0102     | Delay         | Cassette 2 Vertical Path Sensor | PS17      |
| 00     | 0103     | Delay         | Cassette 3 Vertical Path Sensor | PS108     |
| 00     | 0104     | Delay         | Cassette 4 Vertical Path Sensor | PS109     |
| 00     | 0105     | Delay         | Registration Sensor             | PS20      |
| 00     | 010A     | Delay         | First Delivery Sensor           | PS21      |
| 00     | 010B     | Delay         | Second Delivery Sensor          | PS27      |
| 00     | 010C     | Delay         | Third Delivery Sensor           | PS30      |
| 00     | 010D     | Delay         | Reverse Sensor                  | PS29      |
| 00     | 010E     | Delay         | Duplex Sensor                   | PS31      |
| 00     | 0205     | Stationary    | Registration Sensor             | PS20      |
| 00     | 020A     | Stationary    | First Delivery Sensor           | PS21      |
| 00     | 020B     | Stationary    | Second Delivery Sensor          | PS27      |
| 00     | 020C     | Stationary    | Third Delivery Sensor           | PS30      |
| 00     | 070A     | Wrap          | First Delivery Sensor           | PS21      |
| 00     | 0A02     | Power ON      | Cassette 2 Vertical Path Sensor | PS17      |
| 00     | 0A03     | Power ON      | Cassette 3 Vertical Path Sensor | PS108     |
| 00     | 0A04     | Power ON      | Cassette 4 Vertical Path Sensor | PS109     |
| 00     | 0A05     | Power ON      | Registration Sensor             | PS20      |
| 00     | 0A08     | Power ON      | Arch Sensor 1                   | PS22      |
| 00     | 0A09     | Power ON      | Arch Sensor 2                   | PS23      |
| 00     | 0A0A     | Power ON      | First Delivery Sensor           | PS21      |
| 00     | 0A0B     | Power ON      | Second Delivery Sensor          | PS27      |
| 00     | 0A0C     | Power ON      | Third Delivery Sensor           | PS30      |
| 00     | 0A0D     | Power ON      | Reverse Sensor                  | PS29      |
| 00     | 0A0E     | Power ON      | Duplex Sensor                   | PS31      |
| 00     | 0B00     | Door Open     | Front Cover Sensor              | PS41      |
| 00     | 0B01     | Door Open     | Right Door Sensor               | PS41      |
| 00     | 0CA1     | Error *1      | -                               | -         |
| 00     | 0CA2     | Sequence *2   | -                               | -         |
| 00     | 0CA3     | Sequence *2   | -                               | -         |
| 00     | 0CF1     | Retry Error*1 | -                               | -         |
| 00     | 0D91     | Size Error    | Registration Sensor             | PS20      |
| 00     | 0D92     | Media Error   | -                               | -         |
| 00     | 0D93     | Media Error   | -                               | -         |
| 00     | 0D94     | Size Error    | Registration Sensor             | PS20      |

\*1 The state is recovered by opening and closing the Door, or turning OFF and then ON the power supply.

If the same jam is detected regardless of the operation above, the error code is displayed. \*2: The state is recovered by opening and closing the Door, or turning OFF and then ON the power supply. If it is not recovered by the above operation, it is considered an error near the target sensor. Disconnect and then connect the connectors around the target sensor, check if the cable is open circuit, and replace the sensor.

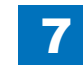

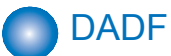

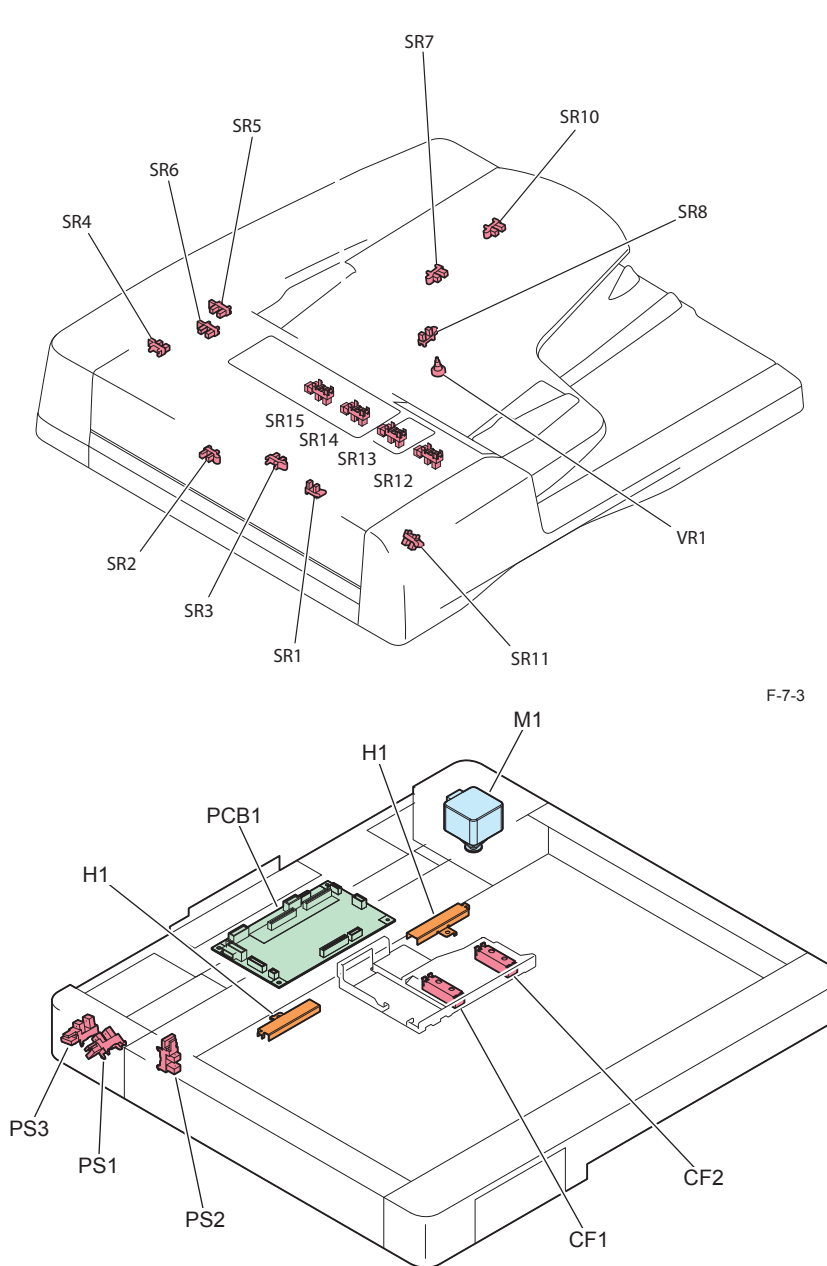

| ACC<br>ID | Jam Code | Туре                | Sensor Name                         | Sensor ID   |
|-----------|----------|---------------------|-------------------------------------|-------------|
| 01        | 0001     | Delay               | Registration sensor                 | SR1         |
| 01        | 0002     | Delay               | Registration sensor                 | SR1         |
| 01        | 0003     | Delay               | Registration sensor                 | SR1         |
| 01        | 0004     | Stationary          | Registration sensor                 | SR1         |
| 01        | 0005     | Delay               | Read sensor                         | SR2         |
| 01        | 0006     | Stationary          | Read sensor                         | SR2         |
| 01        | 0007     | Delay               | Delivery reversal sensor            | SR3         |
| 01        | 0008     | Stationary          | Delivery reversal sensor            | SR3         |
| 01        | 0044     | Stationary          | Registration sensor                 | SR1         |
| 01        | 0045     | Delay               | Read sensor                         | SR2         |
| 01        | 0046     | Stationary          | Read sensor                         | SR2         |
| 01        | 0047     | Delay               | Delivery reversal sensor            | SR3         |
| 01        | 0048     | Stationary          | Delivery reversal sensor            | SR3         |
| 01        | 0071     | Sequence Error *1   | -                                   | -           |
| 01        | 0073     | HP error            | Release motor HP sensor             | SR11        |
| 01        | 0090     | Door open           | Copyboard Cover Open/Closed         | SR1         |
|           |          |                     | Sensor (front)                      |             |
| 01        | 0091     | Door open           | Copyboard Cover Open/Closed         | SR3         |
|           |          |                     | Sensor (rear)                       |             |
| 01        | 0092     | Door open           | Cover open/closed sensor            | SR6         |
| 01        | 0093     | Door open           | Cover open/closed sensor            | SR6         |
| 01        | 0094     | Residual            | Registration Sensor / Read Sensor / | SR1/SR2/SR3 |
|           |          |                     | Delivery reversal sensor            |             |
| 01        | 0095     | Pickup error        | -                                   | -           |
| 01        | 0096     | Limited function *3 | -                                   | -           |
|           |          |                     |                                     | T-7-9       |

\*1 The state is recovered by opening and closing the Door, or turning OFF and then ON the power supply.

\*2: Jam code generated to prompt a user to remove the original that remains inside the machine when an error occurs during a job and the machine enters limited functions mode. Troubleshooting using this jam code is not possible.

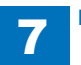

F-7-4

Inner Finisher-F1

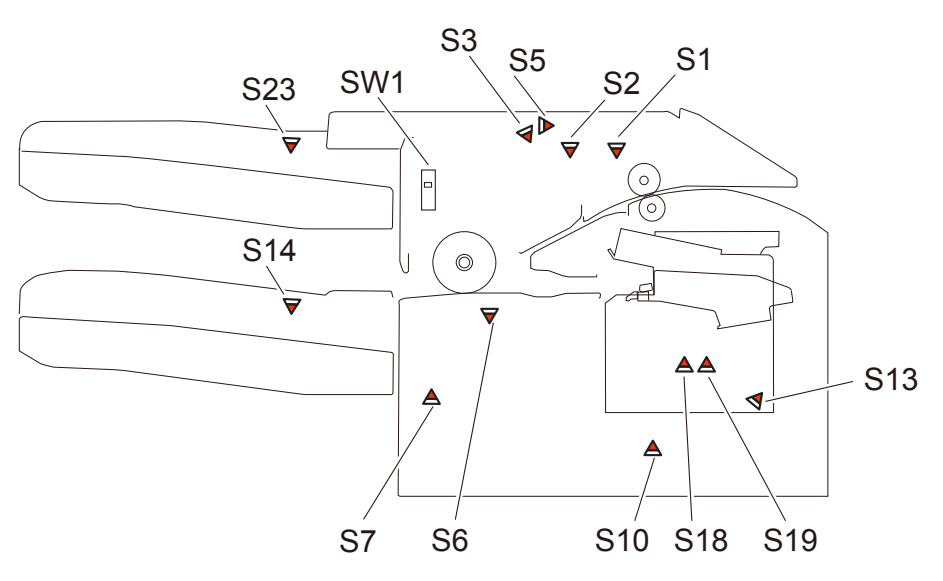

## Buffer Pass Unit-K1

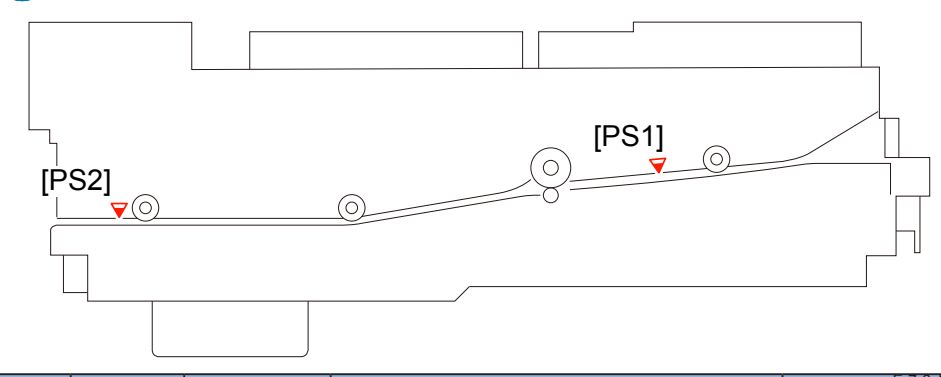

| ACC<br>ID | Jam Code | Туре       | Sensor Name               | Sensor ID |
|-----------|----------|------------|---------------------------|-----------|
| 00        | 0111     | Delay      | Buffer Pass Inlet Sensor  | PS1       |
| 00        | 0112     | Delay      | Buffer Pass Outlet Sensor | PS2       |
| 00        | 0211     | Stationary | Buffer Pass Inlet Sensor  | PS1       |
| 00        | 0212     | Stationary | Buffer Pass Outlet Sensor | PS2       |
|           |          | otationaly |                           |           |

F-7-5

| ACC<br>ID | Jam Code | Туре       | Sensor Name                                | Sensor ID |
|-----------|----------|------------|--------------------------------------------|-----------|
| 02        | 1001     | Delay      | Entrance Sensor                            | S1        |
| 02        | 1101     | Stationary | Entrance Sensor                            | S1        |
| 02        | 1102     | Stationary | Processing Tray Sensor                     | S6        |
| 02        | 1300     | Power ON   | Entrance Sensor / Processing Tray Sensor   | S1/S6     |
| 02        | 1400     | Door open  | Front cover switch                         | SW1       |
| 02        | 1500     | Staple     | Stapler HP sensor                          | S18/S19   |
| 02        | 1C20     | Error      | Shift roller HP sensor                     | S10       |
| 02        | 1C32     | Error      | Stapler move HP sensor                     | S14       |
| 02        | 1C40     | Error      | Stack tray clock sensor                    | S23       |
| 02        | 1C42     | Error      | Additional tray clock sensor               | S3        |
| 02        | 1C67     | Error      | Shift roller release sensor                | S5        |
| 02        | 1C6F     | Error      | Entrance roller release /stopper HP sensor | S13       |
| 02        | 1C71     | Error      | Grip arm sensor                            | S7        |
| 02        | 1CF7     | Other      | Gripper unit HP sensor                     | S1        |

\*1 The state is recovered by opening and closing the Door, or turning OFF and then ON the power supply. T-7-10

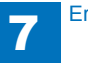

## Staple / Booklet Finisher-M1

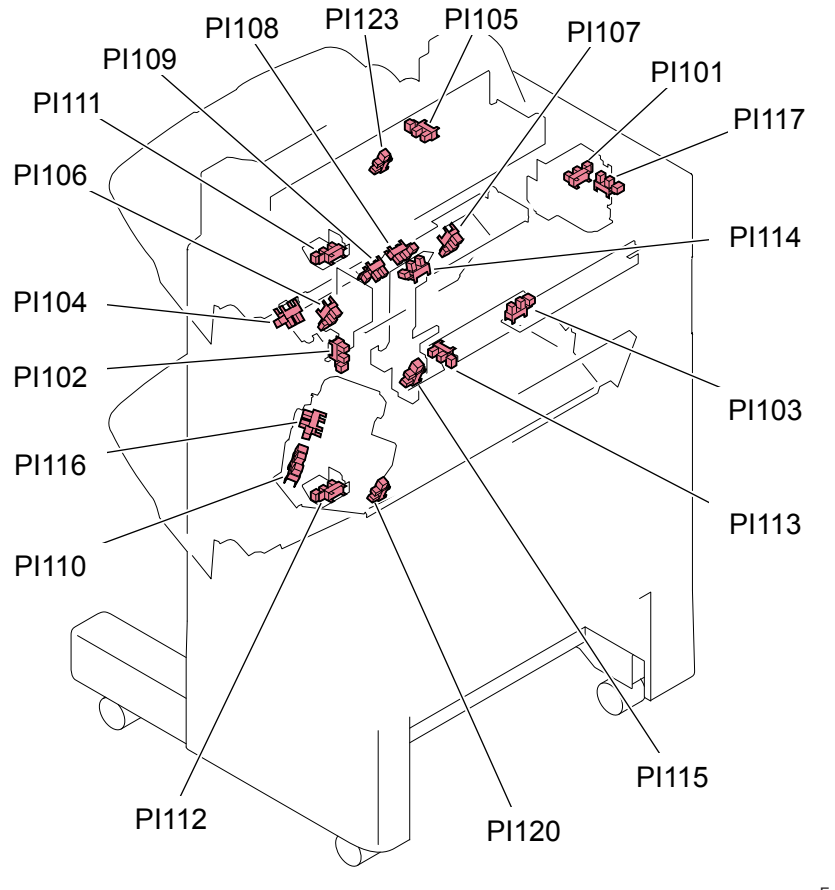

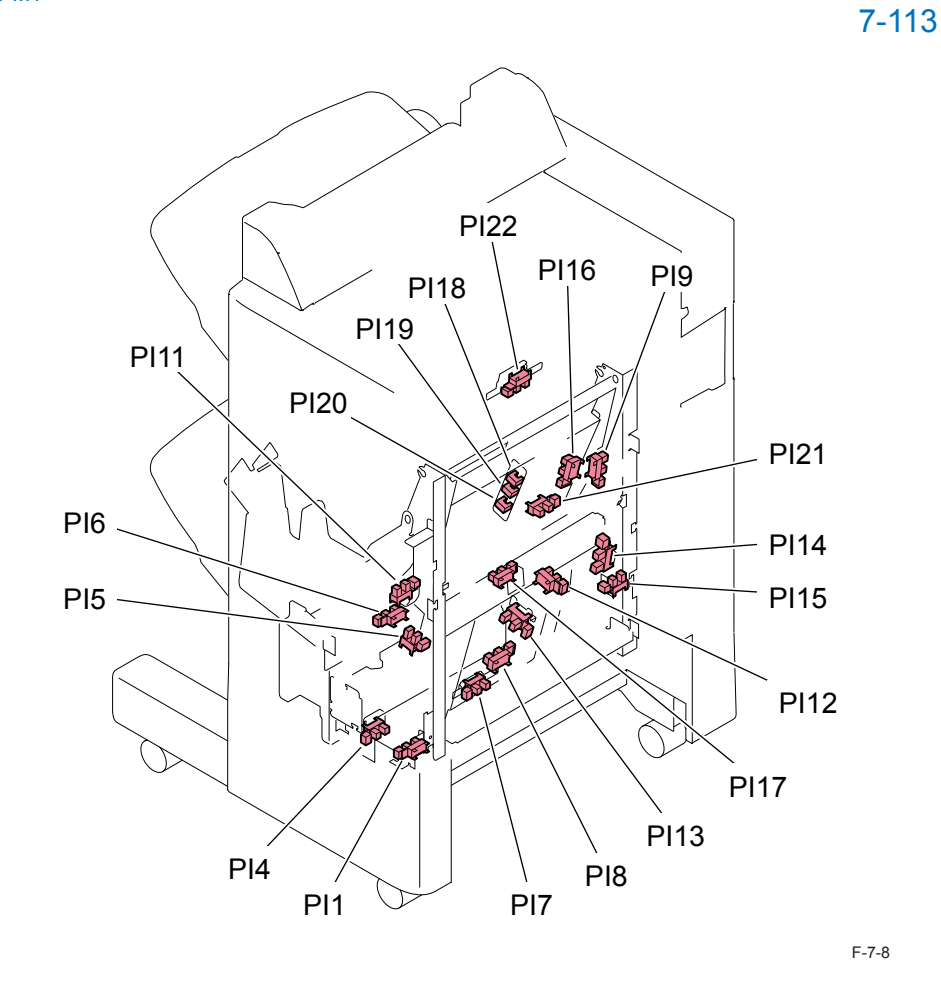

F-7-7

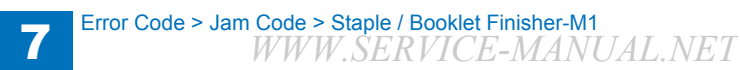

| ACC | Jam  | Turno          | Sanaar Nama                                                                                                    | Sansar ID                            |
|-----|------|----------------|----------------------------------------------------------------------------------------------------|--------------------------------------|
| ID  | Code | Туре           | Sensor Name                                                                                                    | Sensorid                             |
| 02  | 1200 | Early jam      | Inlet sensor                                                                                                    | PI103                                |
| 02  | 110F | Retry error *  | -                                                                                                    | -                                    |
| 02  | 1F2F | Retry error *  | -                                                                                                    | -                                    |
| 02  | 1F8F | Retry error *  | -                                                                                                    | -                                    |
| 02  | 1002 | Delay jam      | Punch pass sensor                                                                                                    | PCB12                                |
| 02  | 1400 | Door open      | -                                                                                                    | -                                    |
| 02  | 1408 | Door open      | -                                                                                                    | -                                    |
| 02  | 1F88 | Door open      | -                                                                                                    | -                                    |
| 02  | 1102 | Stationary jam | Punch pass sensor                                                                                                    | PCB12                                |
| 02  | 1F92 | Delay jam      | Delivery sensor                                                                                                    | PI11                                 |
| 02  | 1F87 | POWER ON       | Paper pushing plate motor clock<br>sensor,Vertical pat paper sensor,No.1<br>paper sensor,No.2 paper sensor,No.3<br>paper sensor,Saddle inlet sensor | PI1, PI17, PI18,<br>PI19, PI20, PI22 |
| 02  | 1001 | Delay jam      | Inlet sensor                                                                                                    | PI103                                |
| 02  | 1101 | Stationary jam | Inlet sensor                                                                                                    | PI103                                |
| 02  | 1301 | POWER ON       | Inlet sensor                                                                                                    | PI103                                |
| 02  | 1004 | Delay jam      | Feed path sensor                                                                                                    | PI104                                |
| 02  | 1104 | Stationary jam | Feed path sensor                                                                                                    | PI104                                |
| 02  | 1304 | POWER ON       | Feed path sensor                                                                                                    | PI104                                |
| 02  | 1FA2 | stationary jam | Delivery sensor, Vertical path sensor                                                                                                    | PI11,PI17                            |
| 02  | 1F91 | Delay jam      | No.1 paper sensor                                                                                                    | PI18                                 |
| 02  | 1FA1 | Stationary jam | No.1 paper sensor,No.2 paper<br>sensor,No.3 paper sensor                                                                                            | PI18,PI19,PI20                       |
| 02  | 1F93 | Delay jam      | Saddle inlet sensor                                                                                                    | PI22                                 |
| 02  | 1FA3 | Stationary jam | Saddle inlet sensor                                                                                                    | PI22                                 |
| 02  | 1644 | error          | Side registration HP sensor                                                                                                    | PI63                                 |
| 02  | 1645 | POWER ON       | Punch pass sensor                                                                                                    | PCB12                                |
| 02  | 1F86 | Staple jam     | Saddle staple                                                                                                    | SDL STP                              |
| 02  | 1500 | Staple jam     | stapler                                                                                                    | STP                                  |

T-7-12

\* The state is recovered by opening and closing the Door, or turning OFF and then ON the power supply.

If the same jam is detected regardless of the operation above, the error code is displayed.

# Alarm Code

## Alarm Code

| Location | Alarm | Description                      | Details                                           |
|----------|-------|----------------------------------|---------------------------------------------------|
| Code     | Code  |                                  |                                                   |
| 00       | 0227  | Detection of error in 24V Power  | Error in 24V Power Supply conducted to the        |
|          |       | Supply of reader                 | reader was detected.                              |
|          | 0246  | System error                     | Contact the service company office                |
|          | 0247  | System error                     | Contact the service company office                |
| 04       | 0001  | Cassette 1 Lifter error          | Cause: Error in Lift Motor or Lifter Sensor       |
|          |       |                                  | Measures:                                         |
|          |       |                                  | 1. While Cassette 1 is removed, turn ON the       |
|          |       |                                  | power and then insert Cassette 1.                 |
|          |       |                                  | 1-1. Check the harness/connector between the      |
|          |       |                                  | DC Controller (UN09/J13) and the Cassette 1       |
|          |       |                                  | Lifter Sensor (PS12/PS26)                         |
|          |       |                                  | 2-1. Check if the Cassette 1 Lifter Sensor (PS12/ |
|          |       |                                  | PS26) is installed.                               |
|          |       |                                  | 3-1. Extend the Sensor Flag of the Cassette 1     |
|          |       |                                  | Lifter Sensor (PS12/PS26) by approx. 1.5 mm       |
|          |       |                                  | with Plastic Film, etc.                           |
|          |       |                                  | 4-1. Check the condition of the gear at the host  |
|          |       |                                  | with the dear)                                    |
|          |       |                                  | 5-1 Replace the Cassette 1 Lifter Sensor (PS12/   |
|          |       |                                  | PS26)                                             |
|          |       |                                  | 6-1. Replace the DC Controller PCB (UN09)         |
|          |       |                                  | When there is no operation sound of the motor     |
|          |       |                                  | 1-2. Check the harness/connector between the      |
|          |       |                                  | DC Controller (UN09/J13) and the Cassette 1       |
|          |       |                                  | Lifter Motor (M14/M23)                            |
|          |       |                                  | 2-2. Check conduction of the fuse (FU2) of the    |
|          |       |                                  | 3-2 Check the condition of the dear at the        |
|          |       |                                  | host machine side (to see if there is something   |
|          |       |                                  | missing or swing with the gear)                   |
|          |       |                                  | 4-2. Check the Cassette 1 Lifter Motor (M14/      |
|          |       |                                  | M23)                                              |
|          |       |                                  | 5-2. Replace the DC Controller (UN09)             |
|          | 0010  | Jam left untouched (RDS creates) |                                                   |

| Location | Alarm | Description                                  | Details                                                                                                    |
|----------|-------|----------------------------------------------|----------------------------------------------------------------------------------------------------|
| Code     | Code  |                                              |                                                                                                    |
| 09       | 0010  | Drum memory tag detection error (Y)          | Unable to detect the memory tag of the Drum Unit (Y).                                                                                                    |
|          | 0011  | Drum memory tag detection error<br>(M)       | Unable to detect the memory tag of the Drum<br>Unit (M).                                                                                                    |
|          | 0012  | Drum memory tag detection error<br>(C)       | Unable to detect the memory tag of the Drum Unit (C).                                                                                                    |
|          | 0013  | Drum memory tag detection error<br>(Bk)      | Unable to detect the memory tag of the Drum Unit (Bk).                                                                                                    |
| 10       | 0001  | Toner out (Bk)                               |                                                                                                    |
|          | 0002  | Toner out (C)                                |                                                                                                    |
|          | 0003  | Toner out (M)                                |                                                                                                    |
|          | 0004  | Toner out (Y)                                |                                                                                                    |
|          | 0017  | Toner (Y) prior delivery alarm               |                                                                                                    |
|          | 0018  | Toner (M) prior delivery alarm               |                                                                                                    |
|          | 0019  | Toner (C) prior delivery alarm               |                                                                                                    |
|          | 0020  | Toner (Bk) prior delivery alarm              |                                                                                                    |
|          | 0100  | Toner bottle replacement<br>completion alarm |                                                                                                    |
| 11       | 0001  | Waste Toner Container full level             | Movement: A message "The waste toner<br>container is full." is<br>displayed on the Control Panel, and the<br>machine is<br>stopped.<br>Cause: The Waste Toner Counter reaches full.<br>Measures: Clean the Waste Toner Container. |
|          | 0010  | Display of Waste Toner Container             |                                                                                                    |
|          |       | preparation warning                          |                                                                                                    |

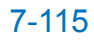

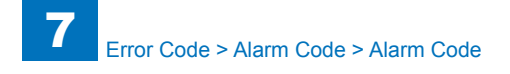

| I | Location | Alarm                                                                                                    | Description                                                                                                 | Details                                                                                                    |
|---|----------|----------------------------------------------------------------------------------------------------|----------------------------------------------------------------------------------------------------|----------------------------------------------------------------------------------------------------|
| l | Code     | Code                                                                                                    |                                                                                                    |                                                                                                    |
|   | 30       | 0002                                                                                                    | Transfer Charging Assembly leak                                                                             |                                                                                                    |
|   |          | 0025                                                                                                    | Tried to apply abnormally great<br>primary transfer voltage at primary<br>transfer ATVC control for yellow. | Error in the Primary Transfer High Voltage PCB,<br>Error in the Primary Transfer Roller (ITB Unit)                                                                                                    |
|   |          | 0026 Tried to apply abnormally great<br>primary transfer voltage at<br>primary transfer ATVC control<br>magenta. |                                                                                                    | 1. Check failure of the harness between the<br>Primary Transfer High Voltage PCB (UN04/<br>J1001) and the DC Controller PCB (UN09/<br>J205) (open circuit, trapped cable, connector                                                                                                    |
|   |          | 0027                                                                                                    | Tried to apply abnormally great<br>primary transfer voltage at primary<br>transfer ATVC control for cyan.   | disconnection).<br>-> Replace the harness if it is faulty<br>2. Check connection failure between the                                                                                                    |
|   |          | 0028                                                                                                    | Tried to apply abnormally great<br>primary transfer voltage at primary<br>transfer ATVC control for black.  | Primary Transfer High Voltage PCB (UN04/J31)<br>and the Primary Transfer Roller (Check that<br>the connection is free from open circuit or GND<br>contact)<br>3. Replace the Primary Transfer High Voltage<br>PCB (UN04)<br>4. Replace the ITP Unit                                                                                                    |
|   |          |                                                                                                    |                                                                                                    | <ol> <li>Replace the DC Controller PCB (UN09).</li> <li>Replace the Primary Transfer Power Supply<br/>Unit</li> </ol>                                                                                                    |
| 3 | 31       | 0008                                                                                                    | HDD failure prediction alarm                                                                                | <ul> <li>Movement: HDD failure is expected to occur<br/>in a short time due to occurrence of physical<br/>error in HDD. It does not occur in the HDD of<br/>mirroring configuration.</li> <li>Cause: Error in the S.M.A.R.T. value of HDD<br/>Measures:</li> <li>1. Back up the data stored in HDD.</li> <li>2. Replace the HDD.</li> <li>3. Restore the data.</li> <li>S.M.A.R.T. (Self-Monitoring Analysis and<br/>Reporting Technology): Self-diagnosis function<br/>built in the HDD. The occurrence rate of<br/>reading error, reading and writing speed, the<br/>total number of Motor start-up and stop times,<br/>the total length of power-on time, etc. are<br/>monitored.</li> </ul> |
|   | 33       | 0006                                                                                                    | Drum Unit cooling fan alarm                                                                                 |                                                                                                    |
|   |          | 0029                                                                                                    | Decurler Fan alarm                                                                                          | Movement: Nothing in particular (Fan stops).<br>Cause: The harness of the Decurler Fan (FM1)<br>is caught or disconnected.<br>Measures: Check the connector connection -><br>Replace the Decurler Fan (FM1).                                                                                                    |

| ocation | Alarm | Description                                    | Details                                                                                                    |
|---------|-------|------------------------------------------------|----------------------------------------------------------------------------------------------------|
| Code    | Code  |                                                |                                                                                                    |
| 34      | 0001  | Auto registration adjustment                   | Zero (0) was entered in the reading data of auto<br>registration pattern -> Due to misalignment in<br>reading data as a result of misdetection that soil<br>or scar on the belt was detected as pattern                                                                  |
|         | 0002  | Auto registration adjustment                   | When there is abnormal data in 8 or more sets<br>among the 10 auto registration pattern sets -><br>Due to misalignment in reading data as a result<br>of misdetection that soil or scar on the belt is<br>detected as pattern                                            |
|         | 0006  | Correct color mismatch alarm                   | Color displacement is not properly corrected as<br>a result of the drum phase control.<br>Possibly an error in the Drum Phase Sensor                                                                                                    |
| 35      | 0070  | Drum Unit (Y) replacement<br>completion alarm  |                                                                                                    |
|         | 0071  | Drum Unit (M) replacement<br>completion alarm  |                                                                                                    |
|         | 0072  | Drum Unit (C) replacement<br>completion alarm  |                                                                                                    |
|         | 0073  | Drum Unit (Bk) replacement<br>completion alarm |                                                                                                    |
| 40      | 0070  | Drum Unit (Y) prior delivery alarm             | An alarm for requesting a prior delivery is sent<br>to UGW as the value of COPIER > COUNTER<br>> LF > Y-DRM-LF has reached the value set in<br>COPIER > OPTION > FNC-SW > D-DLV-CL.                                                                                      |
|         | 0071  | Drum Unit (M) prior delivery alarm             | An alarm for requesting a prior delivery is sent<br>to UGW as the value of COPIER > COUNTER<br>> LF > M-DRM-LF has reached the value set in<br>COPIER > OPTION > FNC-SW > D-DLV-CL.                                                                                      |
|         | 0072  | Drum Unit (C) prior delivery alarm             | An alarm for requesting a prior delivery is sent<br>to UGW as the value of COPIER > COUNTER<br>> LF > C-DRM-LF has reached the value set in<br>COPIER > OPTION > FNC-SW > D-DLV-CL.                                                                                      |
|         | 0073  | Drum Unit (Bk) prior delivery<br>alarm         | An alarm for requesting a prior delivery is sent<br>to UGW as the value of COPIER > COUNTER<br>> LF > K-DRM-LF has reached the value set in<br>COPIER > OPTION > FNC-SW > D-DLV-BK.                                                                                      |
| 50      | 0010  | Successive occurrence of separation alarm      | Movement: Nothing in particular.<br>Cause: Condition unable to separate 1st sheet<br>of original from the ADF occurs 3 times.<br>Measures: Check rotation of the Pickup Motor<br>-> Check the life of the Pickup Roller -> Check if<br>paper lint is at the Pickup Slot. |
|         | 0012  | ADF motor Fan alarm                            | Detect of Fan error                                                                                                    |

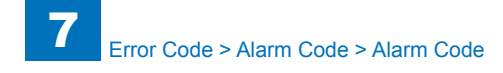

| Location | Alarm | Description                                             | Details                                                                                                    |
|----------|-------|---------------------------------------------------------|----------------------------------------------------------------------------------------------------|
| Code     | Code  |                                                         |                                                                                                    |
| 61       | 0001  | No staple (process tray assembly)                       | Operation : User message is displayed on<br>controller of main unit.<br>Printing operation is suspended when operating<br>staple job during a print job.<br>Recovery method : Replenish with staples.                                            |
| 62       | 0001  | No staple (saddle assembly)                             | Operation : Print operation is suspended after<br>user message is displayed on controller of main<br>unit.<br>Printing operation is suspended when operating<br>side-staple job during a print job.<br>Recovery method : Replenish with staples. |
| 70       | 0001  | Memory overflow                                         |                                                                                                    |
|          | 0002  | Font memory overflow                                    |                                                                                                    |
|          | 0003  | Micromemory overflow                                    |                                                                                                    |
|          | 0004  | Image memory overflow                                   |                                                                                                    |
|          | 0005  | Pattern memory overflow                                 |                                                                                                    |
|          | 0006  | A hard disk error                                       |                                                                                                    |
|          | 0007  | Detect operation abnormality for the HDD access request |                                                                                                    |
|          | 0086  | Upgrading-related alarm                                 | Upgrading process is failed.                                                                                                    |
| 73       | 0004  | LIPS                                                    | Overflow of work memory for translator                                                                                                    |
|          | 0006  |                                                         | Error in configuration acquisition/management                                                                                                    |
|          | 0007  |                                                         | Memory management error in LIPS                                                                                                    |
|          | 8000  |                                                         | File management error in LIPS                                                                                                    |
|          | 0009  |                                                         | Reception data management error                                                                                                    |
|          | 0010  |                                                         | Page control error                                                                                                    |
|          | 0011  |                                                         | Macro management error                                                                                                    |
|          | 0012  |                                                         | Color management error                                                                                                    |
|          | 0013  |                                                         | Layout control error                                                                                                    |
|          | 0014  |                                                         | Font management error                                                                                                    |
|          | 0015  |                                                         | Letter drawing error                                                                                                    |
|          | 0016  |                                                         | Graphic drawing error                                                                                                    |
|          | 0017  |                                                         | Image drawing error                                                                                                    |
|          | 0018  |                                                         | Display error to LCD                                                                                                    |
|          | 0019  |                                                         | Text mode command error layer error                                                                                                    |
|          | 0020  |                                                         | Vector mode command error layer error                                                                                                    |
|          | 0021  |                                                         | Utility execution control error                                                                                                    |
|          | 0022  |                                                         | Database management error in LIPS                                                                                                    |
|          | 0023  |                                                         | Menu control error in LIPS                                                                                                    |
|          | 0024  |                                                         | Boot error in LIPS                                                                                                    |
|          | 0025  |                                                         | When the graphic library is in use for image                                                                                                    |
|          |       |                                                         | processing, if the memory allocation is failed.                                                                                                    |
|          | 0026  |                                                         | Data format error of image mode                                                                                                    |

| Location | Alarm                | Description            | Details                                                                |
|----------|----------------------|------------------------|------------------------------------------------------------------------|
| Code     | Code                 |                        |                                                                        |
| 76 (     | 0001                 | Font                   | No memory for internal font                                            |
| (        | 0002                 |                        | Fails to assure the work area to analyze the font                      |
|          |                      |                        | that is downloaded at "Resource Download".                             |
| (        | 0003                 |                        | Fails to access the file that stores the font.                         |
|          | 0004                 |                        | Fails to allocate the FM work memory.                                  |
| (        | 0005                 |                        | Fails to analyze the internal font.                                    |
| (        | 0006                 |                        | Alignment of font data is wrong.                                       |
| (        | 0007                 |                        | Failed to allocate work memory with scaler.                            |
|          |                      |                        | There are 3 types depending on where to occur.                         |
| 0        | 8000                 |                        | Failed to allocate work memory with scaler.                            |
|          |                      |                        | There are 3 types depending on where to occur.                         |
| 77 [     | 0001                 | PDL                    | Fails to allocate the memory                                           |
|          | 0002                 |                        | Failure of rendering                                                   |
|          | 0003                 |                        | DGL entry invalid                                                      |
| (        | 0005                 |                        | Other errors                                                           |
|          | 0006                 |                        | DLG memory insufficient                                                |
| 78 🛛     | 0003                 | GL                     | GL entry invalid                                                       |
|          | 0005                 | GL                     | System memory full                                                     |
| 79 🛛     | 0001                 | In-house developed PCL | PCL initialization error                                               |
|          | 0002                 |                        | PCL processing error                                                   |
|          | 0003                 |                        | Overflow of work memory for translator                                 |
| (        | 0004                 |                        | Download overflow                                                      |
| 80 [     | 0001                 | BDL                    | Admin error                                                            |
| (        | 0003                 |                        | DataArea error                                                         |
|          | 0010                 |                        | Graphics error                                                         |
|          | 0011                 |                        | Char error                                                             |
|          | 0015                 |                        | Print data cannot process this version.                                |
| (        | 0016                 |                        | Overflow of work memory for translator                                 |
|          | 0018                 |                        | Syntax error                                                           |
| 0        | 0019                 |                        | In case of invalid data format in BDL custom                           |
|          |                      |                        | mode.                                                                  |
| 81 (     | 0001                 | Imaging                | Fails to allocate the memory                                           |
|          | nnn2                 |                        | Failure of rendering                                                   |
|          | 0002                 |                        |                                                                        |
| [        | 0002                 |                        | Overflow of work memory for translator                                 |
|          | 0002<br>0003<br>0004 |                        | Overflow of work memory for translator<br>Imaging initialization error |

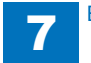

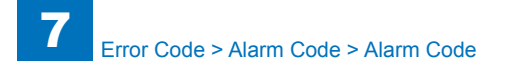

| Location | Alarm      | Description                 | Details                                 |
|----------|------------|-----------------------------|-----------------------------------------|
| Code     | Code       |                             |                                         |
| 83       | 0005       | CanonPDF                    | PDF memory full                         |
|          | 0015       |                             | PDF data decode error                   |
|          | 0016       |                             | PDF print range error                   |
|          | 0017       |                             | PDF error                               |
|          | 0018       |                             | PDF analysis error                      |
|          |            |                             | Un-supported transparent object exists. |
|          | 0020       | ESCP                        |                                         |
|          | 0021  5577 |                             |                                         |
|          | 0022       | HPGL                        |                                         |
|          | 0023       | N201                        |                                         |
| 84       | 0001       | XPS memory full error       |                                         |
|          | 0002       | XPS spool full error        |                                         |
|          | 0003       | XPS print range error       |                                         |
|          | 0004       | XPS document data error     |                                         |
|          | 0005       | XPS page data error         |                                         |
|          | 0006       | XPS image data error        |                                         |
|          | 0007       | XPS font data error         |                                         |
|          | 8000       | XPS non-support image error |                                         |
|          | 0009       | XPS rendering error         |                                         |

T-7-13

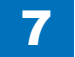

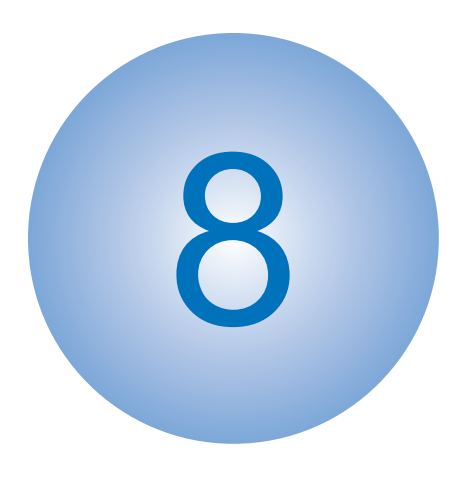

# **Service Mode**

Overview COPIER FEEDER SORTER BOARD

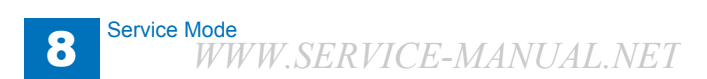

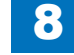

## Overview

Instructions on how to use service mode items can be found within the service mode itself. The information explains what items have been added or changed from previous models.

# Service Mode Menu

**TOP Screen** 

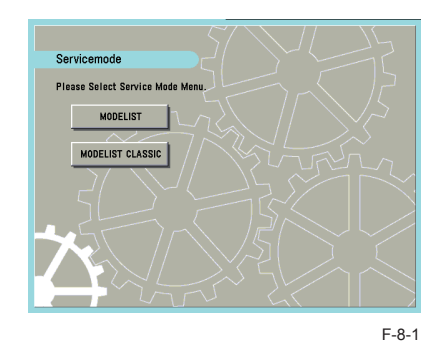

"MODELIST"

A brand new additional mode in the host machine. A function that can be used as a reference on how to use each item in Service Mode is installed. The new function, which will be described later, is available in MODELIST Mode

"MODELIST CLASSIC"

available in MODELIST Mode. This mode is same as the old machine. The new function, which will be described later, is not available in the MODELIST CLASSIC Mode.

If " MODELIST " or " MODELIST CLASSIC " is pressed, the screen will switch to initial screen for each mode.

## Service mode item explanations

Explanatory texts for the initial window, main items, sub items and minor items can be displayed.

Select the desired initial window, main item, sub item or minor item, then pres [i] (Information button) to display an explanatory text (hereafter, service mode contents) on the selected item.

#### E.g., COPIER > DISPLAY > Version window

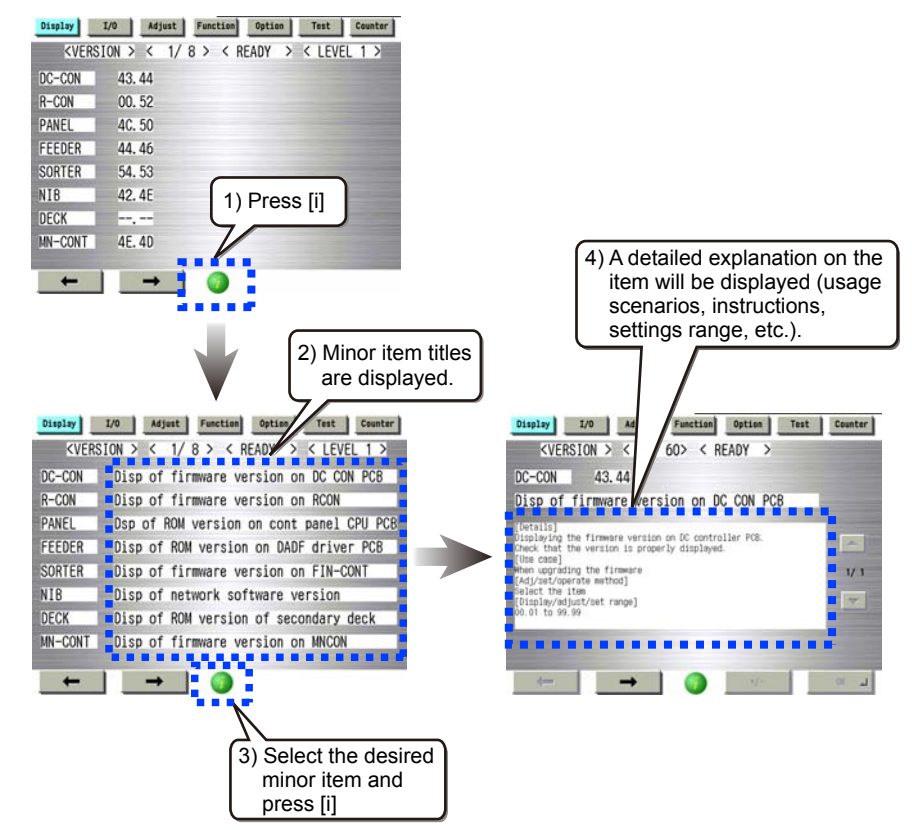

- The service mode contents can be displayed in J/E/F/I/G/S languages.
- · Service mode contents, like system software, can be upgraded by SST.

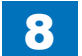

F-8-2

## I/O information enhancement

On the COPIER > I/O, the mode to confirm input output signal of electrical parts used (sensor, motor, fan, etc), makes it easier to look for the intended electrical part. And the screen will also display the input output signal.

8

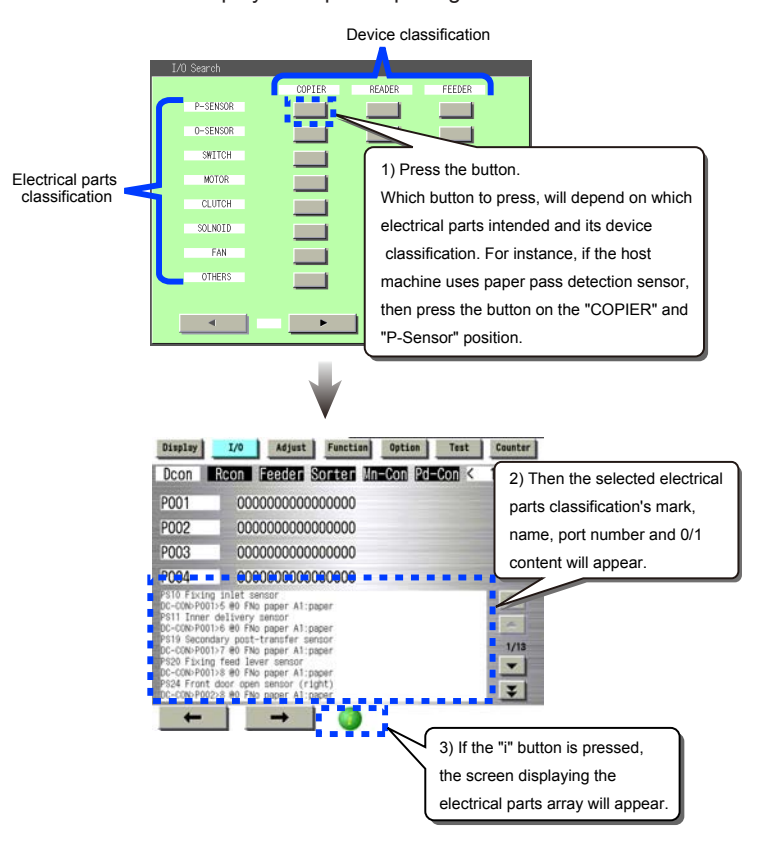

# Display of Error Code/Alarm Code description

The detail description of each code can be viewed on the error code and alarm code occurrence record screen.

#### ERROR CODE : COPIER > DISPLAY > ERR

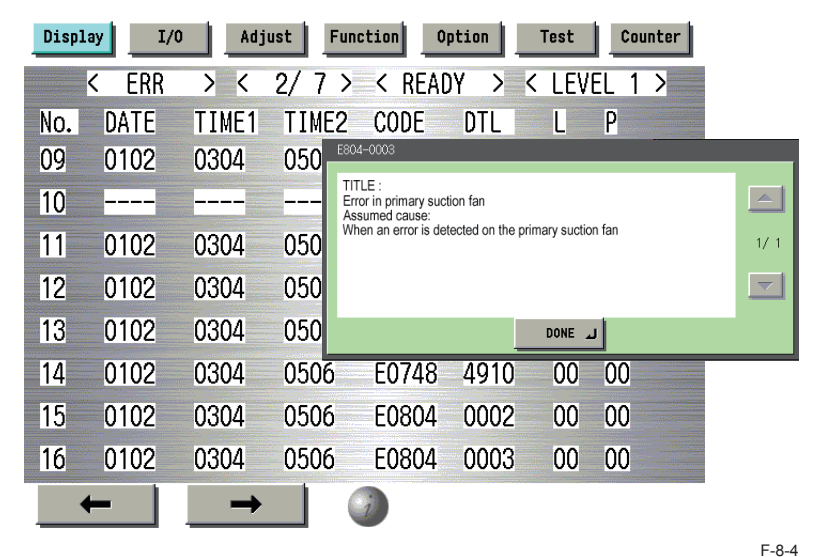

#### ALARM CODE : COPIER > DISPLAY > ERR

Test Counter Display I/0 Adjust Function Option <ALARM-2 > <  $2/7 > \langle READY \rangle \langle LEVEL 1 \rangle$ TIME2 CODE DTI CNTR No. DATE TIME1 09 0308 1345 160 Titlel Error in fixing feed motor driver cooling fan 1345 10 0308 160 [Assumed cause] ₩hen an error is detected on the fixinα feed motor driver coo ling fan. 1/1 1345 11 0308 160 ~ 12 0308 1345 160 13 0308 1345 160 DONE 🔟 14 0308 1345 1600 040046 0000 0 0308 15 1345 1600 040047 0000 0 16 0308 1345 1600 040048 0000 0

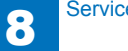

## COPIER > OPTION > BODY, Item Segmentation

On the current machine, there are extremely many items in the COPIER > OPTION > BODY (in related to host machine specification), that it is difficult to reach the intended item. In order to reach the intended item in shorter time, all items inside the BODY is classified to 15 categories.

8

| Classification                                  | Name     | Description                                                                                                    |
|-------------------------------------------------|----------|----------------------------------------------------------------------------------------------------|
| Function switching                              | FNC-SW   | Language, cassette, paper size type, NAVI/<br>DA connection, count-up spec., document size<br>detection, dirt detection level |
| Display switching/ display timing               | DSPLY-SW | UI (User Interface) display related                                                                                           |
| Image related (fixing)                          | IMG-FIX  | Fixing related                                                                                                    |
| Image related (transfer)                        | IMG-TR   | Primary transfer, secondary transfer, ITB                                                                                     |
| Image related (developing)                      | IMG-DEV  | Developer related                                                                                                    |
| Image related (laser/ latent image)             | IMG-LSR  | Laser, latent image related                                                                                                   |
| Image related (reader/ ADF)                     | IMG-RDR  | Reader, ADF image related                                                                                                    |
| Image related (controller, other general items) | IMG-MCON | MN-CON image related, and image related items other than those referred to above.                                             |
| Image quality/ copy speed                       | IMG-SPD  | Power down sequence                                                                                                    |
| Cleaning                                        | CLEANING | Cleaning of charging unit, drum, transfer roller, ITB, etc.                                                                   |
| Environment settings                            | ENV-SET  | Temperature, humidity, environmental heater, condensation, log acquisition                                                    |
| Paper feed (pickup, delivery)                   | FEED-SW  | Stack performance, motor speed adjustment, delivery functions, etc.                                                           |
| Noise reduction                                 | SOUND    | Noise related                                                                                                    |
| Network                                         | NETWORK  | Network settings, IFAX, SEND, E-RDS, etc.                                                                                     |
| Customization                                   | CUSTOM   | Customization                                                                                                    |

T-8-1

## Security features

To prevent unauthorized access to Service Mode, Password set is enabled.

#### Related service modes

 COPIER > OPTION > FNC-SW > PSWD-SW (Level1) Set password type for transition to service mode.

<Setting range>

- 0: No password (default)
- 1: Service engineer
- 2: System administrator and Service engineer.
- COPIER > OPTION > FNC-SW > SM-PSWD (Level2)
   Password for service engineer for transition to service mode.
   <Setting range>

To reinforce the security, change the password from a default.

\*\*\*\*\*\*\*\* (eight digit numeral) [default: 1111111]

After the above setting, to enter Service Mode, enter password screen will appear.

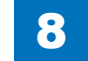

1)Additional Functions > System Settings > System Manager Settings > enter System Manager ID > enter System Password Settings > press OK button.

8

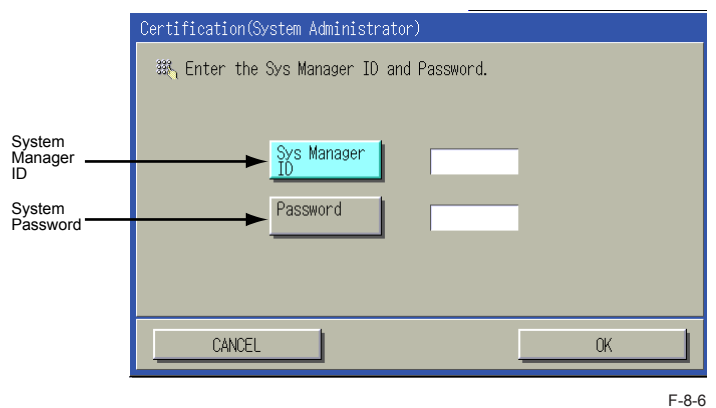

 After entering the password for service technician (Service mode: COPIER > Option > FNC-SW > SM-PSWD), press OK button.

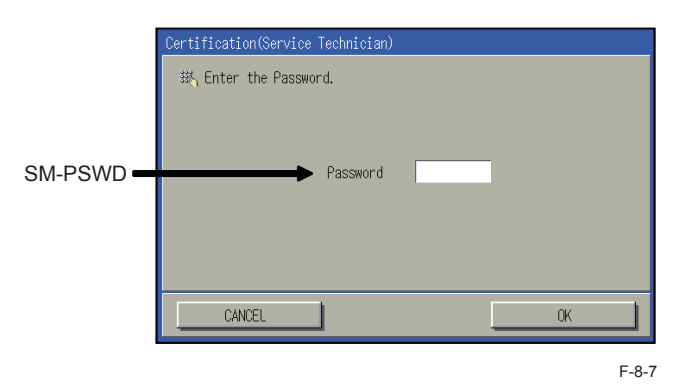

MEMO :

If Service Engineer's password is forgotten, password function is cancelable by using Service Support Tool (SST).

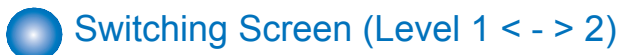

## Switching screens between level 1 and 2 has been made easier.

When level 1 screen is displayed, press <LEVEL 1> in the right upper side of the screen, and it will switch to level 2.

| Display                                                                                                    | I/0                                                                                           | Adjust                                                               | Funct                  | ion Opti                                                                                                    | on Te:          | st Counter |
|----------------------------------------------------------------------------------------------------|-----------------------------------------------------------------------------------------------|----------------------------------------------------------------------|------------------------|----------------------------------------------------------------------------------------------------|-----------------|------------|
| < VER                                                                                                    | SION >                                                                                        | < 1/                                                                 | / 8 >                  | < READY                                                                                                    | > < L           | .EVEL 1 >  |
| DC-CON                                                                                                    | 43. 4                                                                                         | 44                                                                   |                        |                                                                                                    |                 |            |
| R-CON                                                                                                    | 00.                                                                                           | 52                                                                   |                        |                                                                                                    |                 |            |
| PANEL                                                                                                    | 4C.                                                                                           | 50                                                                   |                        |                                                                                                    |                 |            |
| FEEDER                                                                                                    | 44.                                                                                           | 46                                                                   |                        |                                                                                                    |                 |            |
| SORTER                                                                                                    | 54.                                                                                           | 53                                                                   |                        |                                                                                                    |                 |            |
| NIB                                                                                                    | 42.                                                                                           | 4E                                                                   |                        |                                                                                                    |                 |            |
| DECK                                                                                                    |                                                                                               |                                                                      |                        |                                                                                                    |                 |            |
| MN-CONT                                                                                                    | 4E. 4                                                                                         | 4D                                                                   |                        |                                                                                                    |                 |            |
|                                                                                                    | 1                                                                                             | 104                                                                  |                        |                                                                                                    |                 |            |
| -                                                                                                    |                                                                                               |                                                                      | 1                      |                                                                                                    |                 |            |
|                                                                                                    |                                                                                               |                                                                      |                        |                                                                                                    |                 |            |
| Display                                                                                                    | I/0                                                                                           | Adjust                                                               | Funct                  | ion Optio                                                                                                    | on Tes          | t Counter  |
| Display<br><ver< td=""><td>I/O<br/>SION &gt;</td><td>Adjust<br/>&lt; 1/</td><td>Funct:</td><td>con Option<br/>&lt; READY</td><td>an Tes<br/>&gt; &lt; L</td><td>EVEL 2 &gt;</td></ver<> | I/O<br>SION >                                                                                 | Adjust<br>< 1/                                                       | Funct:                 | con Option<br>< READY                                                                                                    | an Tes<br>> < L | EVEL 2 >   |
| Display<br><ver<br>LANG-CS</ver<br>                                                                                                    | 1/0<br>SION ><br>53.4                                                                         | Adjust<br>< 1/<br>13                                                 | Funct:                 | option Option                                                                                                    | on Tes          | EVEL 2 >   |
| Display<br>KVER<br>LANG-CS<br>LANG-DA                                                                                                    | 1/0<br>SION ><br>53.4<br>41.4                                                                 | Adjust<br>< 1/<br>13<br>14                                           | Funct:                 | Contine<br>Contine<br>Contin |                 | EVEL 2 >   |
| Display<br>KVER<br>LANG-CS<br>LANG-DA<br>LANG-EL                                                                                                    | 1/0 SION ><br>53.4<br>41.4<br>4C.4                                                            | Adjust<br>< 1/<br>13<br>14<br>15                                     | Funct:                 | ion) Optin<br>< READY                                                                                                    |                 | EVEL 2 >   |
| Display<br>KVER<br>LANG-CS<br>LANG-DA<br>LANG-EL<br>LANG-ES                                                                                                    | 1/0<br>SION ><br>53.4<br>41.4<br>4C.4<br>53.4                                                 | Adjust<br>< 1/<br>13<br>14<br>15<br>15                               | Funct:                 | (option) Option                                                                                                    |                 | EVEL 2 >   |
| Display<br>KVER<br>LANG-CS<br>LANG-DA<br>LANG-EL<br>LANG-ES<br>LANG-ET                                                                                                    | 1/0<br>SION ><br>53.4<br>41.4<br>4C.4<br>53.4<br>54.4                                         | Adjust<br>< 1/<br>13<br>14<br>15<br>15<br>15                         | Funct:                 | ion Optin                                                                                                    |                 | EVEL 2 >   |
| Display<br>KVER<br>LANG-CS<br>LANG-DA<br>LANG-EL<br>LANG-ES<br>LANG-ET<br>LANG-FI                                                                                                    | 1/0 SION ><br>53.4<br>41.4<br>4C.4<br>53.4<br>54.4<br>49.4                                    | Adjust<br>< 1/<br>13<br>14<br>15<br>15<br>15<br>15<br>16             | ∬ <u>Funct:</u><br>′7> | optin<br>READY                                                                                                    |                 | EVEL 2 >   |
| Display<br>VER LANG-CS LANG-DA LANG-EL LANG-ES LANG-ET LANG-FI LANG-HU                                                                                                    | 1/0 SION ><br>53.4<br>41.4<br>4C.4<br>53.4<br>54.4<br>49.4<br>55.4                            | Adjust<br>< 1/<br>13<br>14<br>15<br>15<br>15<br>15<br>16<br>18       | Funct:                 | ion) Optin                                                                                                    |                 | EVEL 2 >   |
| Display<br>KVER<br>LANG-CS<br>LANG-DA<br>LANG-EL<br>LANG-ES<br>LANG-ET<br>LANG-FI<br>LANG-FI<br>LANG-HU<br>LANG-KO                                                                      | 1/0<br>SION ><br>53.4<br>41.4<br>4C.4<br>53.4<br>54.4<br>54.4<br>54.4<br>49.4<br>55.4<br>4F.4 | Adjust<br>< 1/<br>13<br>14<br>15<br>15<br>15<br>16<br>18<br>18       | <b>Funct</b> :         | ion Optin                                                                                                    |                 | EVEL 2 >   |
| Display<br>VER LANG-CS LANG-DA LANG-EL LANG-ES LANG-ET LANG-FI LANG-HU LANG-KO                                                                                                    | 1/0<br>SION ><br>53.4<br>41.4<br>4C.4<br>53.4<br>54.4<br>49.4<br>55.4<br>4F.4                 | Adjust<br>< 1/<br>13<br>14<br>15<br>15<br>15<br>16<br>18<br>18<br>18 | Funct:<br>7 >          | optin<br>READY                                                                                                    |                 | EVEL 2 >   |

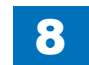

## Language switch

The language of the explanatory text displayed in the Service Mode can be switched by performing the below language switch operation in User Mode

8

The explanatory text can be displayed by installing the Service Mode Content (SCMNT) in HDD.

Service Mode Content (SCMNT) can be installed and upgraded on SST. Additional Functions > Common Settings > Language Switch

| 🛞 👷 Language Switch                      |                                 |  |  |  |  |
|------------------------------------------|---------------------------------|--|--|--|--|
| Select [On] to switch Lan                | Select [On] to switch Language. |  |  |  |  |
| Off La                                   | anguage Select                  |  |  |  |  |
| ٤ الــــــــــــــــــــــــــــــــــــ | Select a language.              |  |  |  |  |
| On                                       | Language                        |  |  |  |  |
|                                          | Japanese 🔊                      |  |  |  |  |
|                                          | English 1/5                     |  |  |  |  |
|                                          | French                          |  |  |  |  |
|                                          | German                          |  |  |  |  |
| Display                                  | Italian                         |  |  |  |  |
| Snortcut Key                             | Dutch                           |  |  |  |  |
|                                          |                                 |  |  |  |  |
|                                          |                                 |  |  |  |  |
| Cancel                                   | لي ٥٢                           |  |  |  |  |
|                                          |                                 |  |  |  |  |
|                                          | System Monitor                  |  |  |  |  |
|                                          |                                 |  |  |  |  |

#### MEMO :

If the Service Mode Content (SMCNT) of the concerned language is not installed, English explanatory text will be displayed.

If English-language Service Mode Content (SMCNT) is not installed either, explanatory text can't be displayed.

# Back-up of service mode

In factory setting, adjustments are made for each machine, and adjustment values are written in the service label.

When you replaced the DC controller PCB, or executed the RAM clear function, adjustment values for ADJUST or OPTION return to default. Therefore, when you made adjustments and changed values of the Service Mode in the field, be sure to write down the changed values in the service label. When there is no relevant field in the service label, write down the values in a blank field. The service label is pasted on inner front cover.

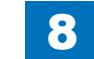

## The data output of the service data print

#### Overview

- Data output of service print such as P-PRINT is supported.
- If a service print was printed on paper, the data at the time of printing can be retrieved.
- When a service print is output (e.g. P-PRINT) in service mode, a data for print and a data for file are created in the controller.

8

- The created data file is saved in the HDD of the machine.
- The created (saved) data is deleted when it is moved to the SST or a USB memory device.
- If multiple service data (e.g. P-PRINT and HIST-PRINT) are stored in the HDD of the machine, they are collectively moved to the SST or the USB memory device.
- Even if the machine has stopped operation due to a no-paper error, data can be moved to the SST or the USB memory device as long as the machine can enter download mode.

#### NOTE:

- While an error is occurring, data of service print cannot be create.
- When connecting a USB device that operates on an external power supply, the machine needs to be started with the USB device ON. A USB device connected after starting the machine cannot be recognized.

### Service Prints and Data File Names That Support File Output

| Content                                  |
|------------------------------------------|
| Output of service mode setting value     |
| Output of jam and error history          |
| Output of user mode list                 |
| Output of service mode (DISPLAY)         |
| Inside temp/hmdy & fix roller temp log   |
| Detail info of print job history:100 job |
| Detail info of print job history:all job |
| Output of USB device information report  |
|                                          |

T-8-2

### How to Move Service Print Files to a USB Memory Device

#### Preparation

• PC with SST running,

or

USB memory device

FAT32 format file system, with no password locks. To display the USB menu, the firmware of the corresponding model needs to have been registered.

A USB memory device where the system software for this machine has been registered using the SST.

#### Overall flow

1. Selecting RPT-FILE

Select service mode > Copier > Function > MISC-P > RPT-FILE; and then press OK.

- 2. Generating report file
- 3. Using SST or USB memory device to collect the report file

Transfer the report data which was collected from the machine to the USB memory device.

#### operation

1. Select service mode (Level 1) > Copier > Function > MISC-P > RPT-FILE; and then press "OK".

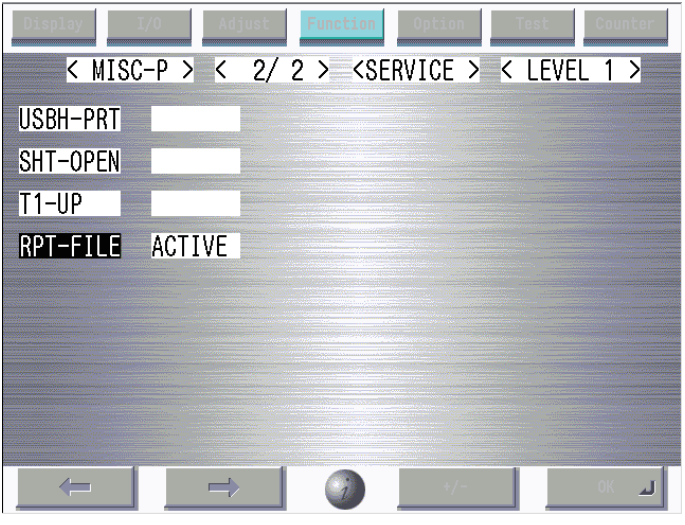

F-8-10

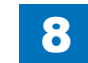

#### 2. Generating report file

After the "ACTIVE" blinks for 3 to 4 minutes, generation of a report file is complete as "OK!" is displayed.

8

| Display I/O | Ad       | just | Function | Optio | nT  | est   | Coun | ter |
|-------------|----------|------|----------|-------|-----|-------|------|-----|
| < MISC-F    | )        | 2/2  | > <      | READY | > < | LEVEL | 1    | >   |
| USBH-PRT    |          |      |          |       |     |       |      |     |
| SHT-OPEN    |          |      |          |       |     |       |      |     |
| T1-UP       |          |      |          |       |     |       |      |     |
| RPT-FILE    | OK!      |      |          |       |     |       |      |     |
|             |          |      |          |       |     |       |      |     |
|             |          |      |          |       |     |       |      |     |
|             |          |      |          |       |     |       |      |     |
|             |          |      |          |       |     |       |      |     |
| -           | <b>→</b> |      | ()       |       | -   |       | OK   | لد  |

F-8-11

3. Using SST or USB memory device to collect report file

| <pre>[[[[[[ Download File Me<br/>[1] : SUBLOG Download<br/>[4] : ServicePrint Down<br/>[C] : Return to Main Me</pre>                                                            | nu (USB) ]]]]]]]<br>load<br>nu                                                                                    |
|----------------------------------------------------------------------------------------------------|----------------------------------------------------------------------------------------------------|
| <ul> <li>iAC5255</li> <li>SP201201120927</li> <li>iAC2030</li> </ul>                                                                                                    | 2012/01/12 11:43<br>2012/01/12 9:27<br>2011/11/21 11:52                                                           |
|                                                                                                    |                                                                                                    |
| жанжанананан<br>жаж СОРУЗЕ<br>жанжананананан                                                                                                    | нананананананананананан<br>RVICE REPORT жак<br>каканананананананан                                                |
| SERIAL NO<br>SYSTEM NAME<br>COPIER<br>DISPLAY<br>VERSION<br>R=CON<br>PANEL<br>ECO<br>SORTER<br>NIB<br>SDL-STCH<br>MN-CONT<br>LANG-FR<br>LANG-FR<br>LANG-DE<br>LANG-DE<br>LANG-T | LX200025<br>Canon IAC2230<br>00.00<br>43.46<br><br>06.00<br><br>0064<br>70.27<br>70.07<br>70.07<br>70.07<br>70.07 |

F-8-12

#### How to Move Service Print Files to a PC using the SST

Introduce it in SST Ver.4.6x.

1) Start up the SST.

2) Select the model [1] and the type of system software [2] ('Single'); then, check the network settings, and click [START].

8

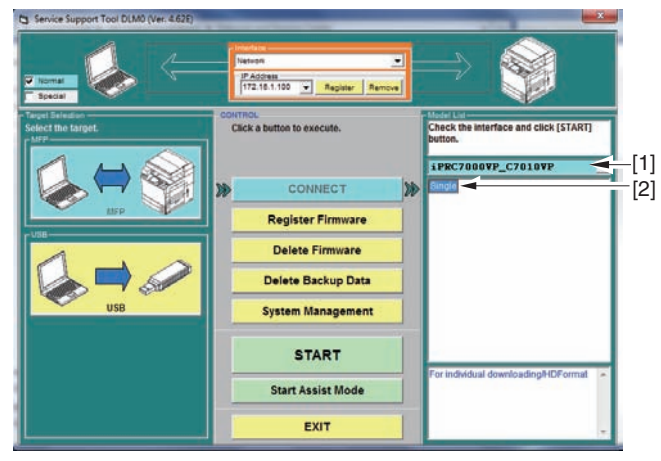

F-8-13

#### 3) Click [Upload Data].

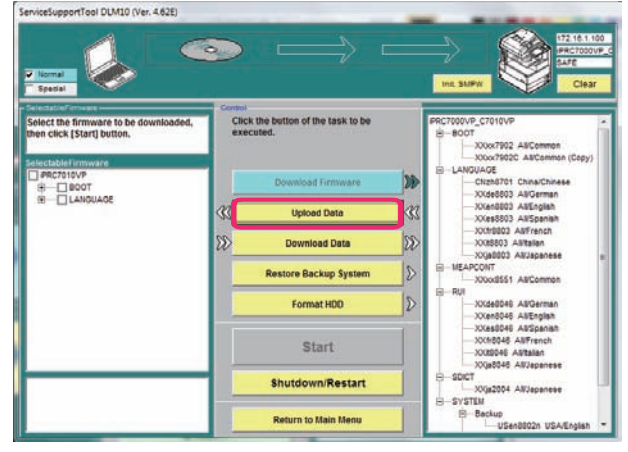

F-8-14

4) Select 'P-PRINT-RPT.txt', and click [Start].

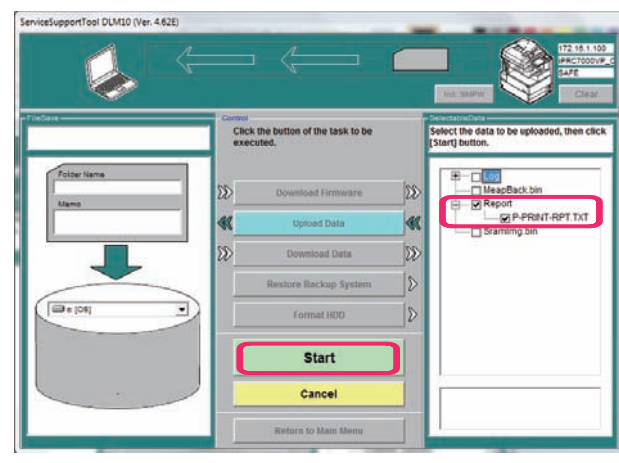

F-8-15

8-9

5) Select the name of the Folder to store and, as necessary, a brief description; then, click [Save].

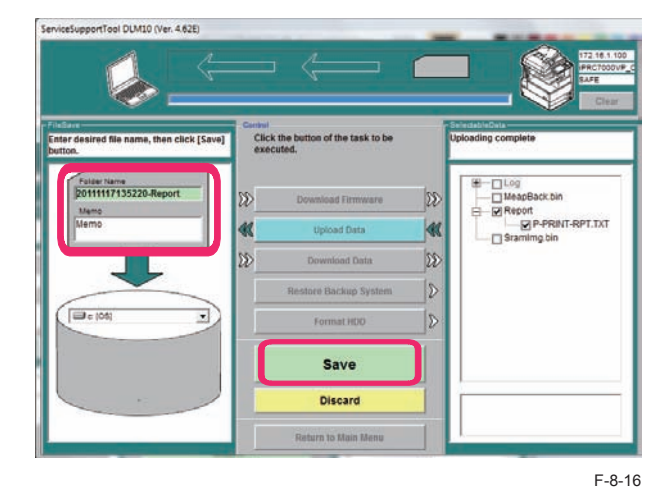

6) Click [OK].

# COPIER

# DISPLAY VERSION

|         |                       | COPIER > DISPLAY > VERSION                                        |  |  |  |
|---------|-----------------------|-------------------------------------------------------------------|--|--|--|
| DC-0    | CON                   | Display of DCON firmware version                                  |  |  |  |
| Lv.1    | Details               | To display the firmware version of DC Controller PCB.             |  |  |  |
|         | Use case              | When upgrading the firmware                                       |  |  |  |
|         | Display/adj/set range | 00.01 to 99.99                                                    |  |  |  |
| R-CO    | ON                    | Display of RCON firmware version                                  |  |  |  |
| Lv.1    | Details               | To display the firmware version of Reader Controller PCB.         |  |  |  |
|         | Use case              | When upgrading the firmware                                       |  |  |  |
|         | Display/adj/set range | 00.01 to 99.99                                                    |  |  |  |
| PAN     | EL                    | Dspl of Control Panel CPU PCB ROM version                         |  |  |  |
| Lv.1    | Details               | To display the ROM version of Control Panel CPU PCB.              |  |  |  |
|         | Use case              | When upgrading the firmware                                       |  |  |  |
|         | Display/adj/set range | 00.01 to 99.99                                                    |  |  |  |
| ECO     |                       | Display of ECO-ID PCB ROM version                                 |  |  |  |
| Lv.1    | Details               | To display the ROM version of ECO-ID PCB                          |  |  |  |
|         | Use case              | When upgrading the firmware                                       |  |  |  |
|         | Display/adj/set range | 00.01 to 99.99                                                    |  |  |  |
| SOR     | TER                   | Display of FIN-CONT firmware version                              |  |  |  |
| Lv.1    | Details               | To display the firmware version of Finisher Controller PCB.       |  |  |  |
|         | Use case              | When upgrading the firmware                                       |  |  |  |
|         | Display/adj/set range | 00.01 to 99.99                                                    |  |  |  |
| NIB     |                       | Display of network software version                               |  |  |  |
| Lv.1    | Details               | To display the version of the network software.                   |  |  |  |
|         | Use case              | When upgrading the firmware                                       |  |  |  |
|         | Display/adj/set range | 00.01 to 99.99                                                    |  |  |  |
| SDL     | STCH                  | Dspl of Saddle Sttch Ctrollr PCB ROM ver                          |  |  |  |
| Lv.1    | Details               | To display the ROM version of the Saddle Stitcher Controller PCB. |  |  |  |
|         | Use case              | When upgrading the firmware                                       |  |  |  |
|         | Display/adj/set range | 00.01 to 99.99                                                    |  |  |  |
| MN-CONT |                       | Display of MNCON firmware version                                 |  |  |  |
| Lv.1    | Details               | To display the firmware version of Main Controller PCB.           |  |  |  |
|         | Use case              | When upgrading the firmware                                       |  |  |  |
|         | Display/adj/set range | 00.01 to 99.99                                                    |  |  |  |
| LANG-EN |                       | Display of English language file version                          |  |  |  |
| Lv.1    | Details               | To display the version of English language file.                  |  |  |  |
|         | Use case              | When upgrading the firmware                                       |  |  |  |
|         | Display/adj/set range | 00.01 to 99.99                                                    |  |  |  |
|         |                       |                                                                   |  |  |  |

|        | COPIER > DISPLAY > VERSION |                                                    |  |
|--------|----------------------------|----------------------------------------------------|--|
| ANG    | G-FR                       | Display of French language file version            |  |
| _v.1   | Details                    | To display the version of French language file.    |  |
|        | Use case                   | When upgrading the firmware                        |  |
|        | Display/adj/set range      | 00.01 to 99.99                                     |  |
|        | G-DE                       | Display of German language file version            |  |
| _v.1   | Details                    | To display the version of German language file.    |  |
|        | Use case                   | When upgrading the firmware                        |  |
|        | Display/adj/set range      | 00.01 to 99.99                                     |  |
|        | G-IT                       | Display of Italian language file version           |  |
| _v.1   | Details                    | To display the version of Italian language file.   |  |
|        | Use case                   | When upgrading the firmware                        |  |
|        | Display/adj/set range      | 00.01 to 99.99                                     |  |
|        | G-JP                       | Display of Japanese language file ver              |  |
| _v.1   | Details                    | To display the version of Japanese language file.  |  |
|        | Use case                   | When upgrading the firmware                        |  |
|        | Display/adj/set range      | 00.01 to 99.99                                     |  |
|        | G-CS                       | Display of Czech language file version             |  |
| _v.2   | Details                    | To display the version of Czech language file.     |  |
|        | Use case                   | When upgrading the firmware                        |  |
|        | Display/adj/set range      | 00.01 to 99.99                                     |  |
|        | G-DA                       | Display of Danish language file version            |  |
| _v.2   | Details                    | To display the version of Danish language file.    |  |
|        | Use case                   | When upgrading the firmware                        |  |
|        | Display/adj/set range      | 00.01 to 99.99                                     |  |
| ANG-EL |                            | Display of Greek language file version             |  |
| _v.2   | Details                    | To display the version of Greek language file.     |  |
|        | Use case                   | When upgrading the firmware                        |  |
|        | Display/adj/set range      | 00.01 to 99.99                                     |  |
| ANG-ES |                            | Display of Spanish language file version           |  |
| _v.2   | Details                    | To display the version of Spanish language file.   |  |
|        | Use case                   | When upgrading the firmware                        |  |
|        | Display/adj/set range      | 00.01 to 99.99                                     |  |
|        | G-ET                       | Display of Estonian language file ver              |  |
| _v.2   | Details                    | To display the version of Estonian language file.  |  |
|        | Use case                   | When upgrading the firmware                        |  |
|        | Display/adj/set range      | 00.01 to 99.99                                     |  |
|        | G-FI                       | Display of Finnish language file version           |  |
| _v.2   | Details                    | To display the version of Finnish language file.   |  |
|        | Use case                   | When upgrading the firmware                        |  |
|        | Display/adj/set range      | 00.01 to 99.99                                     |  |
|        | G-HU                       | Display of Hungarian language file ver             |  |
| v.2    | Details                    | To display the version of Hungarian language file. |  |
|        | Use case                   | When upgrading the firmware                        |  |
|        | Display/adj/set range      | 00.01 to 99.99                                     |  |

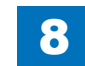

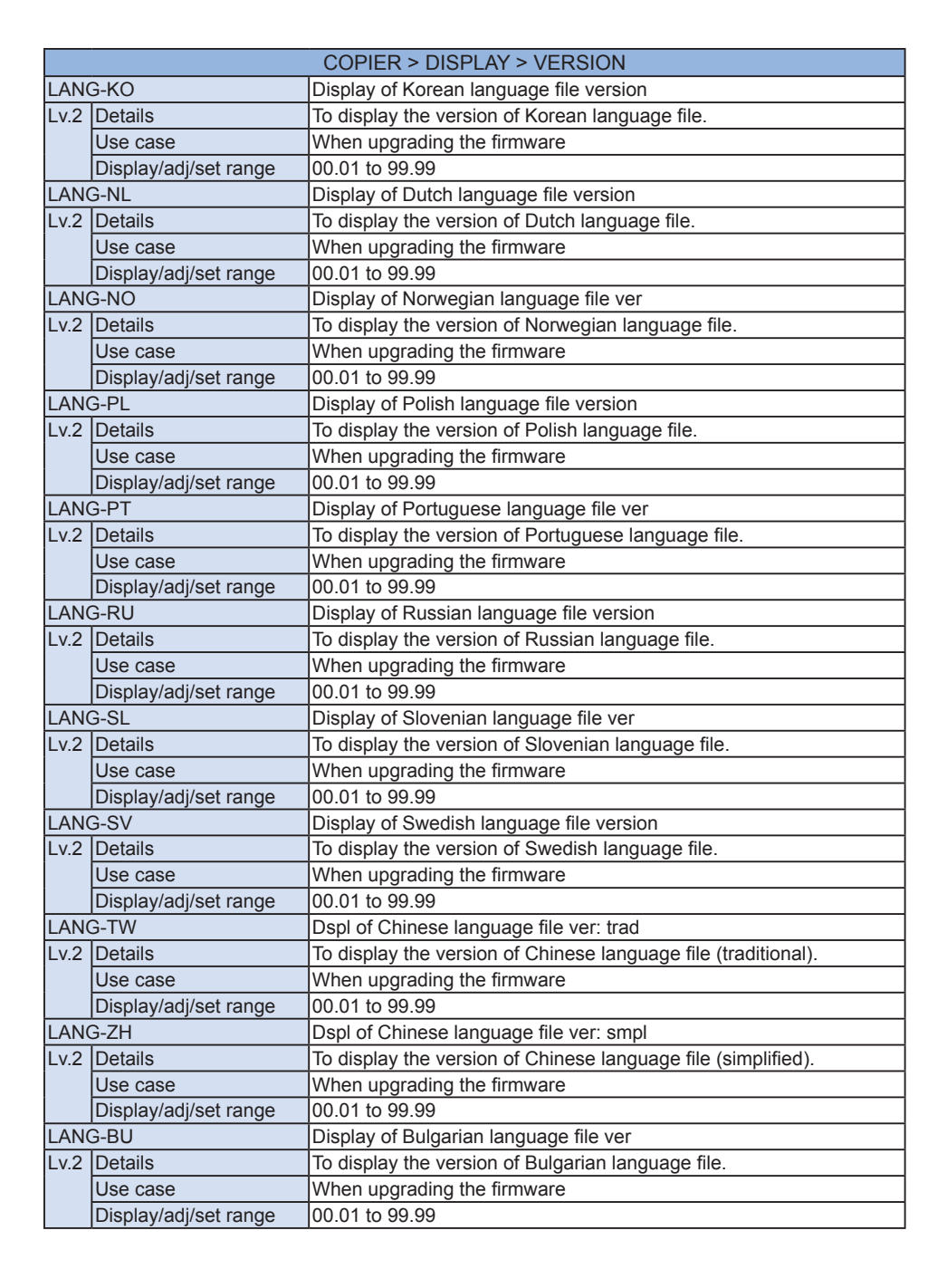

8

Service Mode > COPIER > DISPLAY > VERSION

|         | COPIER > DISPLAY > VERSION |                                                                            |  |
|---------|----------------------------|----------------------------------------------------------------------------|--|
| ANG-CR  |                            | Display of Croatian language file ver                                      |  |
| v.2     | Details                    | To display the version of Croatian language file.                          |  |
|         | Use case                   | When upgrading the firmware                                                |  |
|         | Display/adj/set range      | 00.01 to 99.99                                                             |  |
| ANC     | G-RM                       | Display of Romanian language file ver                                      |  |
| v.2     | Details                    | To display the version of Romanian language file.                          |  |
| İ       | Use case                   | When upgrading the firmware                                                |  |
| İ       | Displav/adi/set range      | 00.01 to 99.99                                                             |  |
| ANC     | G-SK                       | Display of Slovak language file version                                    |  |
| v.2     | Details                    | To display the version of Slovak language file.                            |  |
|         | Use case                   | When upgrading the firmware                                                |  |
|         | Display/adi/set range      | 00.01 to 99.99                                                             |  |
| .ANC    | <u></u>                    | Display of Turkish language file version                                   |  |
| v.2     | Details                    | To display the version of Turkish language file.                           |  |
|         | Use case                   | When upgrading the firmware                                                |  |
|         | Display/adi/set range      | 00.01 to 99.99                                                             |  |
| ANC     | G-CA                       | Display of Catalan language file version                                   |  |
| v.2     | Details                    | To display the version of Catalan language file.                           |  |
|         |                            | "" is displayed when no file is found.                                     |  |
|         | Use case                   | When upgrading the firmware                                                |  |
|         | Display/adi/set range      | 00.01 to 99.99                                                             |  |
| AX1     |                            | Display of 1-line FAX PCB ROM version                                      |  |
| .v.1    | Details                    | To display the ROM version of 1-line FAX PCB.                              |  |
|         |                            | "NULL" is displayed if the PCB is not connected.                           |  |
| ĺ       | Use case                   | When upgrading the firmware                                                |  |
| ĺ       | Display/adj/set range      | ASCII character string (12 digits)                                         |  |
| AX2     |                            | Dspl of 2/3/4-line FAX PCB ROM version                                     |  |
| .v.1    | Details                    | To display the ROM version of 2/3/4-line FAX PCB.                          |  |
|         |                            | "NULL" is displayed if the PCB is not connected.                           |  |
|         | Use case                   | When upgrading the firmware                                                |  |
|         | Display/adj/set range      | ASCII character string (12 digits)                                         |  |
| ocs     | i                          | Display of BIOS version                                                    |  |
| .v.1    | Details                    | To display the BIOS version.                                               |  |
|         | Use case                   | When upgrading the firmware                                                |  |
|         | Display/adj/set range      | 00.01 to 99.99                                                             |  |
| ISP-JLK |                            | Dspl of Image Data Analyzer PCB version                                    |  |
| .v.1    | Details                    | To display the version of Image Data Analyzer PCB.                         |  |
|         | Use case                   | When upgrading the firmware                                                |  |
|         | Display/adj/set range      | 00.01 to 99.99                                                             |  |
| COPY-FR |                            | Dspl of COPY appli French file version                                     |  |
| .v.1    | Details                    | To display the French language file version of COPY application (JAVA UI). |  |
|         | Use case                   | When upgrading the firmware                                                |  |
|         | Display/adj/set range      | 00.01 to 99.99                                                             |  |
|         |                            |                                                                            |  |

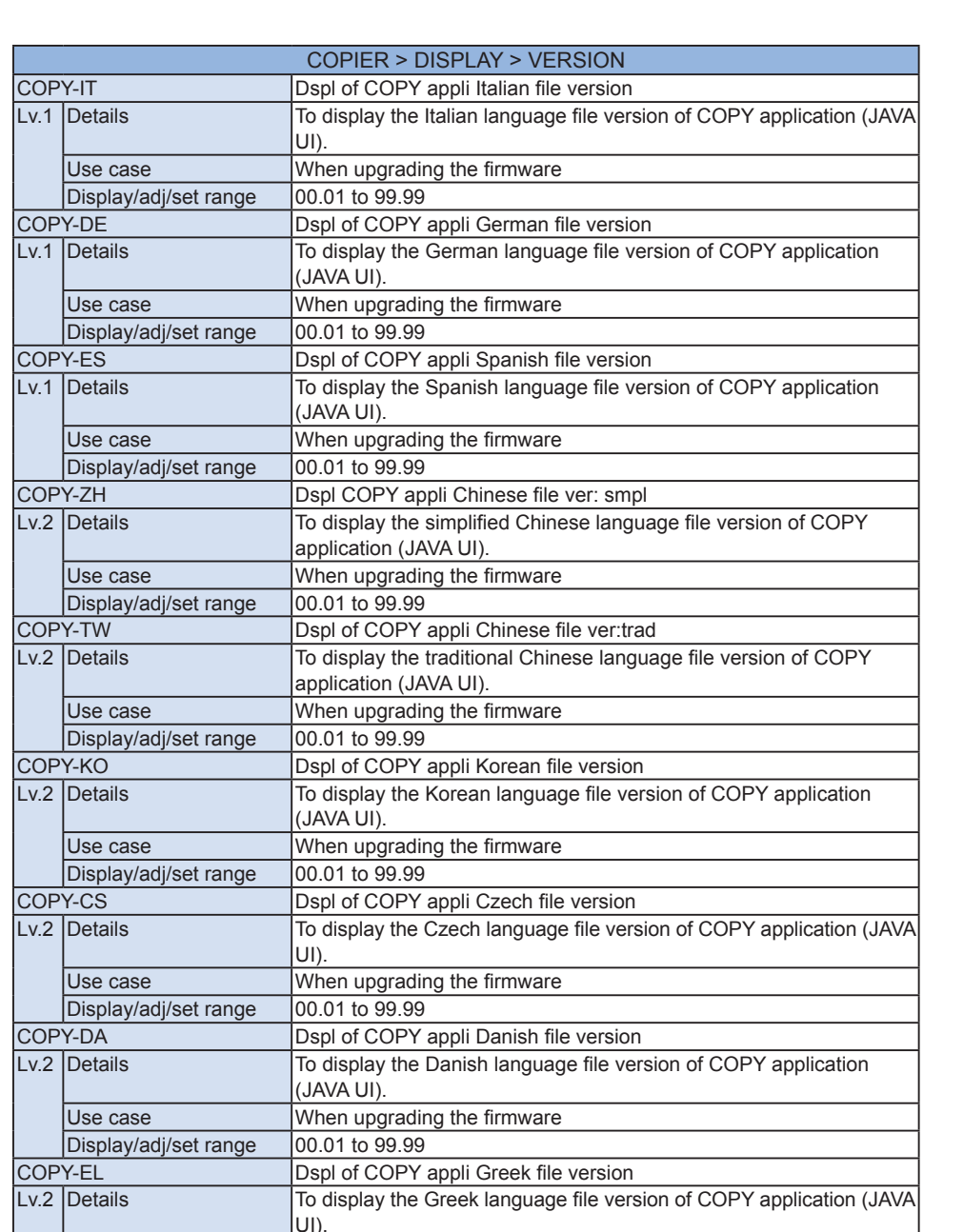

When upgrading the firmware

00.01 to 99.99

Use case

Display/adj/set range

8

Service Mode > COPIER > DISPLAY > VERSION

|      | COPIER > DISPLAY > VERSION |                                                                                |  |
|------|----------------------------|--------------------------------------------------------------------------------|--|
| COP  | Y-ET                       | Dspl of COPY appli Estonian file version                                       |  |
| Lv.2 | Details                    | To display the Estonian language file version of COPY application              |  |
|      |                            | (JAVA UI).                                                                     |  |
|      | Use case                   | When upgrading the firmware                                                    |  |
|      | Display/adj/set range      | 00.01 to 99.99                                                                 |  |
| COP  | Y-FI                       | Dspl of COPY appli Finnish file version                                        |  |
| Lv.2 | Details                    | To display the Finnish language file version of COPY application               |  |
|      |                            | (JAVA UI).                                                                     |  |
|      | Use case                   | When upgrading the firmware                                                    |  |
|      | Display/adj/set range      | 00.01 to 99.99                                                                 |  |
| COP  | Y-HU                       | Dspl of COPY appli Hungarian file version                                      |  |
| Lv.2 | Details                    | To display the Hungarian language file version of COPY application (JAVA UI).  |  |
|      | Use case                   | When upgrading the firmware                                                    |  |
|      | Display/adj/set range      | 00.01 to 99.99                                                                 |  |
| COP  | Y-NL                       | Dspl of COPY appli Dutch file version                                          |  |
| Lv.2 | Details                    | To display the Dutch language file version of COPY application (JAVA           |  |
|      |                            | UI).                                                                           |  |
|      | Use case                   | When upgrading the firmware                                                    |  |
|      | Display/adj/set range      | 00.01 to 99.99                                                                 |  |
| COP  | Y-NO                       | Dspl of COPY appli Norwegian file version                                      |  |
| Lv.2 | Details                    | To display the Norwegian language file version of COPY application (JAVA UI).  |  |
|      | Use case                   | When upgrading the firmware                                                    |  |
|      | Display/adj/set range      | 00.01 to 99.99                                                                 |  |
| COP  | Y-PL                       | Dspl of COPY appli Polish file version                                         |  |
| Lv.2 | Details                    | To display the Polish language file version of COPY application (JAVA UI).     |  |
|      | Use case                   | When upgrading the firmware                                                    |  |
|      | Display/adj/set range      | 00.01 to 99.99                                                                 |  |
| COP  | Y-PT                       | Dspl of COPY appli Portuguese file ver                                         |  |
| Lv.2 | Details                    | To display the Portuguese language file version of COPY application (JAVA UI). |  |
|      | Use case                   | When upgrading the firmware                                                    |  |
|      | Display/adj/set range      | 00.01 to 99.99                                                                 |  |
| COP  | Y-RU                       | Dspl of COPY appli Russian file version                                        |  |
| Lv.2 | Details                    | To display the Russian language file version of COPY application               |  |
|      |                            | (JAVA UI).                                                                     |  |
|      | Use case                   | When upgrading the firmware                                                    |  |
|      | Display/adj/set range      | 00.01 to 99.99                                                                 |  |
| COP  | Y-SL                       | Dspl of COPY appli Slovenian file version                                      |  |
| Lv.2 | Details                    | To display the Slovenian language file version of COPY application             |  |
|      |                            | (JAVA UI).                                                                     |  |
|      | Use case                   | When upgrading the firmware                                                    |  |
|      | Display/adj/set range      | 00.01 to 99.99                                                                 |  |

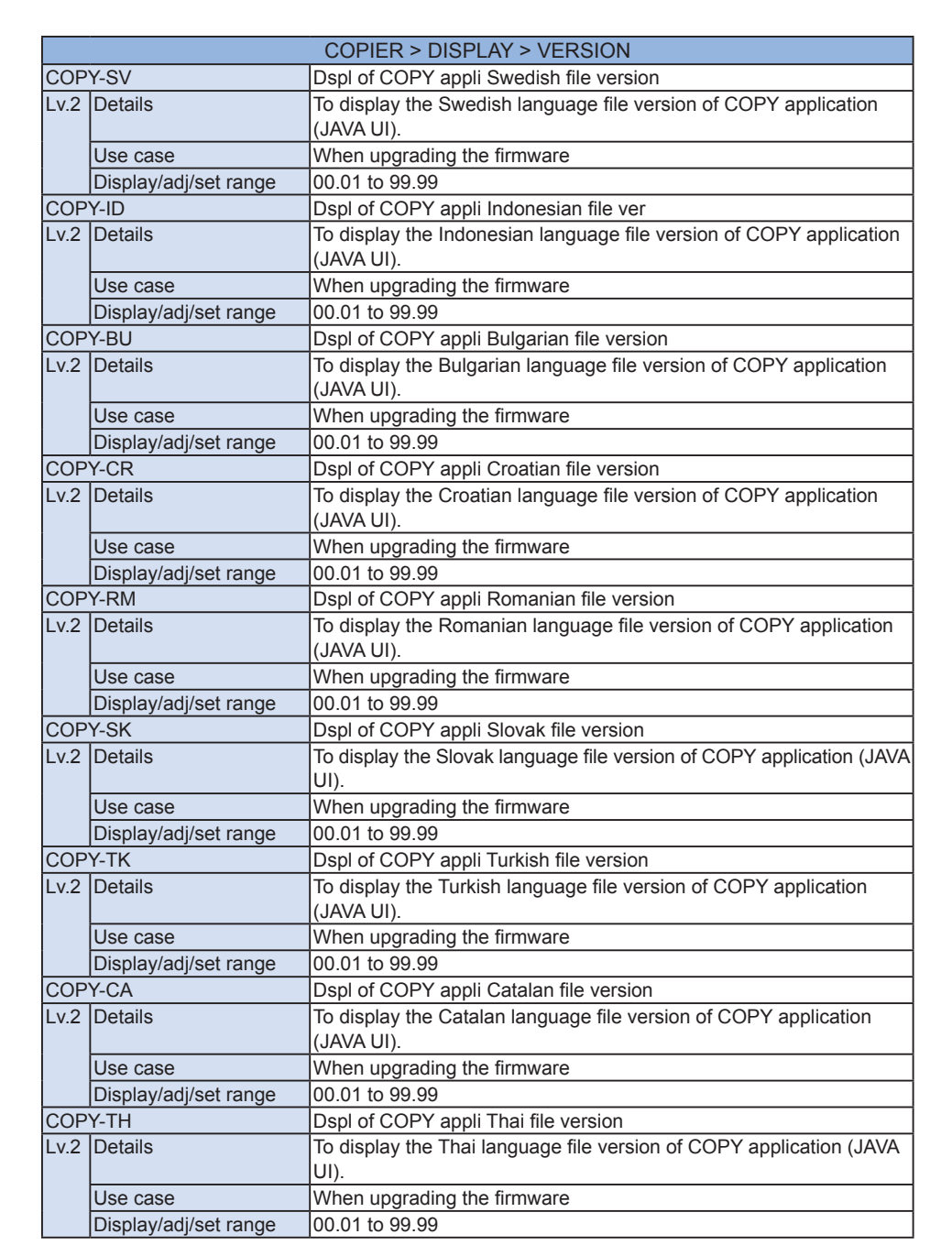

|         | COPIER > DISPLAY > VERSION |                                                                                         |  |
|---------|----------------------------|-----------------------------------------------------------------------------------------|--|
| COPY-VN |                            | Dspl of COPY appli Vietnamese file ver                                                  |  |
| Lv.2    | Details                    | To display the Vietnamese language file version of COPY application                     |  |
|         |                            | (JAVA UI).                                                                              |  |
|         | Use case                   | When upgrading the firmware                                                             |  |
|         | Display/adj/set range      | 00.01 to 99.99                                                                          |  |
| SEN     | D-FR                       | Dspl of SEND appli French file version                                                  |  |
| Lv.1    | Details                    | To display the French language file version of SEND application (JAVA UI).              |  |
|         | Use case                   | When upgrading the firmware                                                             |  |
|         | Display/adj/set range      | 00.01 to 99.99                                                                          |  |
| SEN     | D-IT                       | Dspl of SEND appli Italian file version                                                 |  |
| Lv.1    | Details                    | To display the Italian language file version of SEND application (JAVA UI).             |  |
|         | Use case                   | When upgrading the firmware                                                             |  |
|         | Display/adj/set range      | 00.01 to 99.99                                                                          |  |
| SEN     | D-DE                       | Dspl of SEND appli German file version                                                  |  |
| Lv.1    | Details                    | To display the German language file version of SEND application (JAVA UI).              |  |
|         | Use case                   | When upgrading the firmware                                                             |  |
|         | Display/adj/set range      | 00.01 to 99.99                                                                          |  |
| SEN     | D-ES                       | Dspl of SEND appli Spanish file version                                                 |  |
| Lv.1    | Details                    | To display the Spanish language file version of SEND application (JAVA UI).             |  |
|         | Use case                   | When upgrading the firmware                                                             |  |
|         | Display/adj/set range      | 00.01 to 99.99                                                                          |  |
| SEN     | D-ZH                       | Dspl SEND appli Chinese file ver: smpl                                                  |  |
| Lv.2    | Details                    | To display the simplified Chinese language file version of SEND application (JAVA UI).  |  |
|         | Use case                   | When upgrading the firmware                                                             |  |
|         | Display/adj/set range      | 00.01 to 99.99                                                                          |  |
| SEN     | D-TW                       | Dspl of SEND appli Chinese file ver:trad                                                |  |
| Lv.2    | Details                    | To display the traditional Chinese language file version of SEND application (JAVA UI). |  |
|         | Use case                   | When upgrading the firmware                                                             |  |
|         | Display/adj/set range      | 00.01 to 99.99                                                                          |  |
| SEN     | D-KO                       | Dspl of SEND appli Korean file version                                                  |  |
| Lv.2    | Details                    | To display the Korean language file version of SEND application (JAVA UI).              |  |
|         | Use case                   | When upgrading the firmware                                                             |  |
|         | Display/adj/set range      | 00.01 to 99.99                                                                          |  |
| SEN     | D-CS                       | Dspl of SEND appli Czech file version                                                   |  |
| Lv.2    | Details                    | To display the Czech language file version of SEND application (JAVA UI).               |  |
|         | Use case                   | When upgrading the firmware                                                             |  |
|         | Display/adj/set range      | 00.01 to 99.99                                                                          |  |
|         |                            |                                                                                         |  |

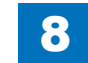

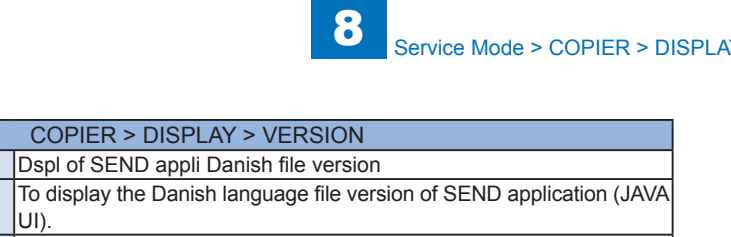

| SEND-DA |                       | Dspl of SEND appli Danish file version                                         |
|---------|-----------------------|--------------------------------------------------------------------------------|
| Lv.2    | Details               | To display the Danish language file version of SEND application (JAVA          |
|         |                       | UI).                                                                           |
|         | Use case              | When upgrading the firmware                                                    |
|         | Display/adj/set range | 00.01 to 99.99                                                                 |
| SEN     | D-EL                  | Dspl of SEND appli Greek file version                                          |
| Lv.2    | Details               | To display the Greek language file version of the SEND application (JAVA UI).  |
|         | Use case              | When upgrading the firmware                                                    |
|         | Display/adj/set range | 00.01 to 99.99                                                                 |
| SEN     | D-ET                  | Dspl of SEND appli Estonian file version                                       |
| Lv.2    | Details               | To display the Estonian language file version of SEND application (JAVA UI).   |
|         | Use case              | When upgrading the firmware                                                    |
| İ       | Display/adj/set range | 00.01 to 99.99                                                                 |
| SEN     | D-FI                  | Dspl of SEND appli Finnish file version                                        |
| Lv.2    | Details               | To display the Finnish language file version of SEND application (JAVA UI).    |
|         | Use case              | When upgrading the firmware                                                    |
|         | Display/adj/set range | 00.01 to 99.99                                                                 |
| SEN     | D-HU                  | Dspl of SEND appli Hungarian file version                                      |
| Lv.2    | Details               | To display the Hungarian language file version of SEND application (JAVA UI).  |
|         | Use case              | When upgrading the firmware                                                    |
|         | Display/adj/set range | 00.01 to 99.99                                                                 |
| SEND-NL |                       | Dspl of SEND appli Dutch file version                                          |
| Lv.2    | Details               | To display the Dutch language file version of SEND application (JAVA UI).      |
|         | Use case              | When upgrading the firmware                                                    |
|         | Display/adj/set range | 00.01 to 99.99                                                                 |
| SEN     | D-NO                  | Dspl of SEND appli Norwegian file version                                      |
| Lv.2    | Details               | To display the Norwegian language file version of SEND application (JAVA UI).  |
|         | Use case              | When upgrading the firmware                                                    |
|         | Display/adj/set range | 00.01 to 99.99                                                                 |
| SEN     | D-PL                  | Dspl of SEND appli Polish file version                                         |
| Lv.2    | Details               | To display the Polish language file version of SEND application (JAVA UI).     |
|         | Use case              | When upgrading the firmware                                                    |
|         | Display/adj/set range | 00.01 to 99.99                                                                 |
| SEN     | D-PT                  | Dspl of SEND appli Portuguese file ver                                         |
| Lv.2    | Details               | To display the Portuguese language file version of SEND application (JAVA UI). |
|         | Use case              | When upgrading the firmware                                                    |
|         | Display/adj/set range | 00.01 to 99.99                                                                 |

| COPIER > DISPLAY > VERSION |                       |                                                                                |
|----------------------------|-----------------------|--------------------------------------------------------------------------------|
| SEND-RU                    |                       | Dspl of SEND appli Russian file version                                        |
| Lv.2                       | Details               | To display the Russian language file version of SEND application (JAVA U).     |
|                            | Use case              | When upgrading the firmware                                                    |
|                            | Display/adi/set range | 00.01 to 99.99                                                                 |
| SEN                        | D-SL                  | Dspl of SEND appli Slovenian file version                                      |
| Lv.2                       | Details               | To display the Slovenian language file version of SEND application (JAVA UI).  |
|                            | Use case              | When upgrading the firmware                                                    |
|                            | Display/adj/set range | 00.01 to 99.99                                                                 |
| SEN                        | D-SV                  | Dspl of SEND appli Swedish file version                                        |
| Lv.2                       | Details               | To display the Swedish language file version of SEND application (JAVA UI).    |
|                            | Use case              | When upgrading the firmware                                                    |
|                            | Display/adj/set range | 00.01 to 99.99                                                                 |
| SEN                        | D-ID                  | Dspl of SEND appli Indonesian file ver                                         |
| Lv.2                       | Details               | To display the Indonesian language file version of SEND application (JAVA UI). |
|                            | Use case              | When upgrading the firmware                                                    |
|                            | Display/adj/set range | 00.01 to 99.99                                                                 |
| SEN                        | D-BU                  | Dspl of SEND appli Bulgarian file version                                      |
| Lv.2                       | Details               | To display the Bulgarian language file version of SEND application (JAVA UI).  |
|                            | Use case              | When upgrading the firmware                                                    |
|                            | Display/adj/set range | 00.01 to 99.99                                                                 |
| SEN                        | D-CR                  | Dspl of SEND appli Croatian file version                                       |
| Lv.2                       | Details               | To display the Croatian language file version of SEND application (JAVA UI).   |
|                            | Use case              | When upgrading the firmware                                                    |
|                            | Display/adj/set range | 00.01 to 99.99                                                                 |
| SEN                        | D-RM                  | Dspl of SEND appli Romanian file version                                       |
| Lv.2                       | Details               | To display the Romanian language file version of SEND application (JAVA UI).   |
|                            | Use case              | When upgrading the firmware                                                    |
|                            | Display/adj/set range | 00.01 to 99.99                                                                 |
| SEN                        | D-SK                  | Dspl of SEND appli Slovak file version                                         |
| Lv.2                       | Details               | To display the Slovak language file version of SEND application (JAVA UI).     |
|                            | Use case              | When upgrading the firmware                                                    |
|                            | Display/adj/set range | 00.01 to 99.99                                                                 |
| SEN                        | D-TK                  | Dspl of SEND appli Turkish file version                                        |
| Lv.2                       | Details               | To display the Turkish language file version of SEND application (JAVA UI).    |
|                            | Use case              | When upgrading the firmware                                                    |
|                            | Display/adj/set range | 00.01 to 99.99                                                                 |

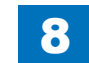

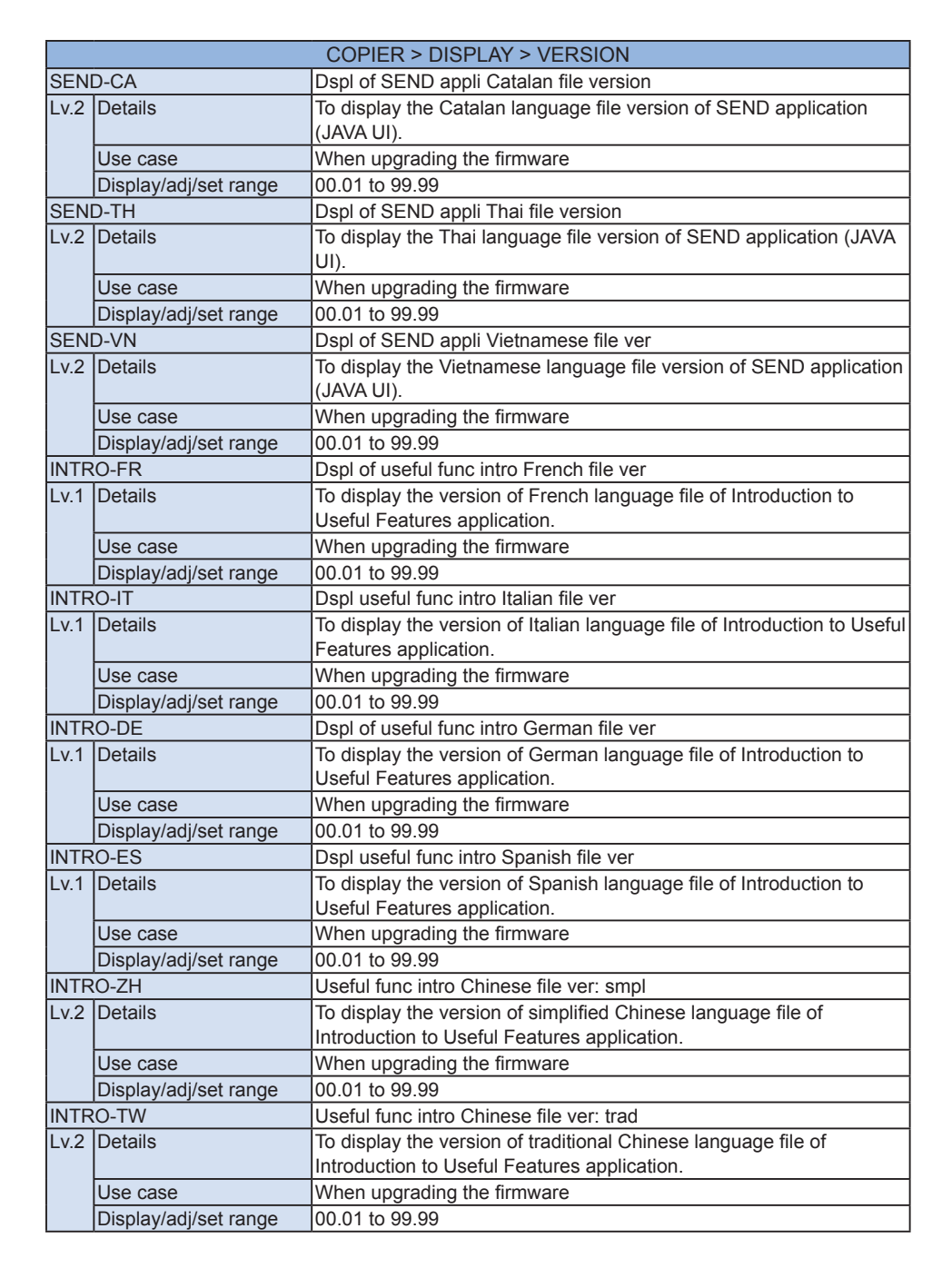

|        |                       | COPIER > DISPLAY > VERSION                                              |
|--------|-----------------------|-------------------------------------------------------------------------|
| TRO-KO |                       | Dspl of useful func intro Korean file ver                               |
| .2     | Details               | To display the version of Korean language file of Introduction to       |
|        |                       | Useful Features application.                                            |
|        | Use case              | When upgrading the firmware                                             |
|        | Display/adj/set range | 00.01 to 99.99                                                          |
| TR     | O-CS                  | Dspl of useful func intro Czech file ver                                |
| .2     | Details               | To display the version of Czech language file of Introduction to Useful |
|        |                       | Features application.                                                   |
|        | Use case              | When upgrading the firmware                                             |
|        | Display/adj/set range | 00.01 to 99.99                                                          |
| TR     | O-DA                  | Dspl of useful func intro Danish file ver                               |
| .2     | Details               | To display the version of Danish language file of Introduction to       |
|        |                       | Useful Features application.                                            |
|        | Use case              | When upgrading the firmware                                             |
|        | Display/adj/set range | 00.01 to 99.99                                                          |
| TR     | O-EL                  | Dspl of useful func intro Greek file ver                                |
| .2     | Details               | To display the version of Greek language file of Introduction to Useful |
|        |                       | Features application.                                                   |
|        | Use case              | When upgrading the firmware                                             |
|        | Display/adj/set range | 00.01 to 99.99                                                          |
| TR     | O-ET                  | Dspl useful func intro Estonian file ver                                |
| .2     | Details               | To display the version of Estonian language file of Introduction to     |
|        |                       | Useful Features application.                                            |
|        | Use case              | When upgrading the firmware                                             |
|        | Display/adj/set range | 00.01 to 99.99                                                          |
| TR     | O-FI                  | Dspl useful func intro Finnish file ver                                 |
| .2     | Details               | To display the version of Finnish language file of Introduction to      |
|        |                       | Useful Features application.                                            |
|        | Use case              | When upgrading the firmware                                             |
|        | Display/adj/set range | 00.01 to 99.99                                                          |
| TR     | O-HU                  | Dspl useful func intro Hungarian file ver                               |
| .2     | Details               | To display the version of Hungarian language file of Introduction to    |
|        |                       | Useful Features application.                                            |
|        | Use case              | When upgrading the firmware                                             |
|        | Display/adj/set range | 00.01 to 99.99                                                          |
| TR     | O-NL                  | Dspl of useful func intro Dutch file ver                                |
| .2     | Details               | To display the version of Dutch language file of Introduction to Useful |
|        |                       | Features application.                                                   |
|        | Use case              | When upgrading the firmware                                             |
|        | Display/adj/set range | 00.01 to 99.99                                                          |
| TR     | O-NO                  | Dspl useful func intro Norwegian file ver                               |
| .2     | Details               | To display the version of Norwegian language file of Introduction to    |
|        |                       | Useful Features application.                                            |
|        | Use case              | When upgrading the firmware                                             |
|        | Display/adj/set range | 00.01 to 99.99                                                          |
|        |                       |                                                                         |

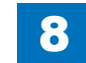

IN

Lv

IN

Lv

IN

Lv

IN

Ιv

IN

Ιv

IN

Lν

IN

Lv

IN

Lv

IN

Lv

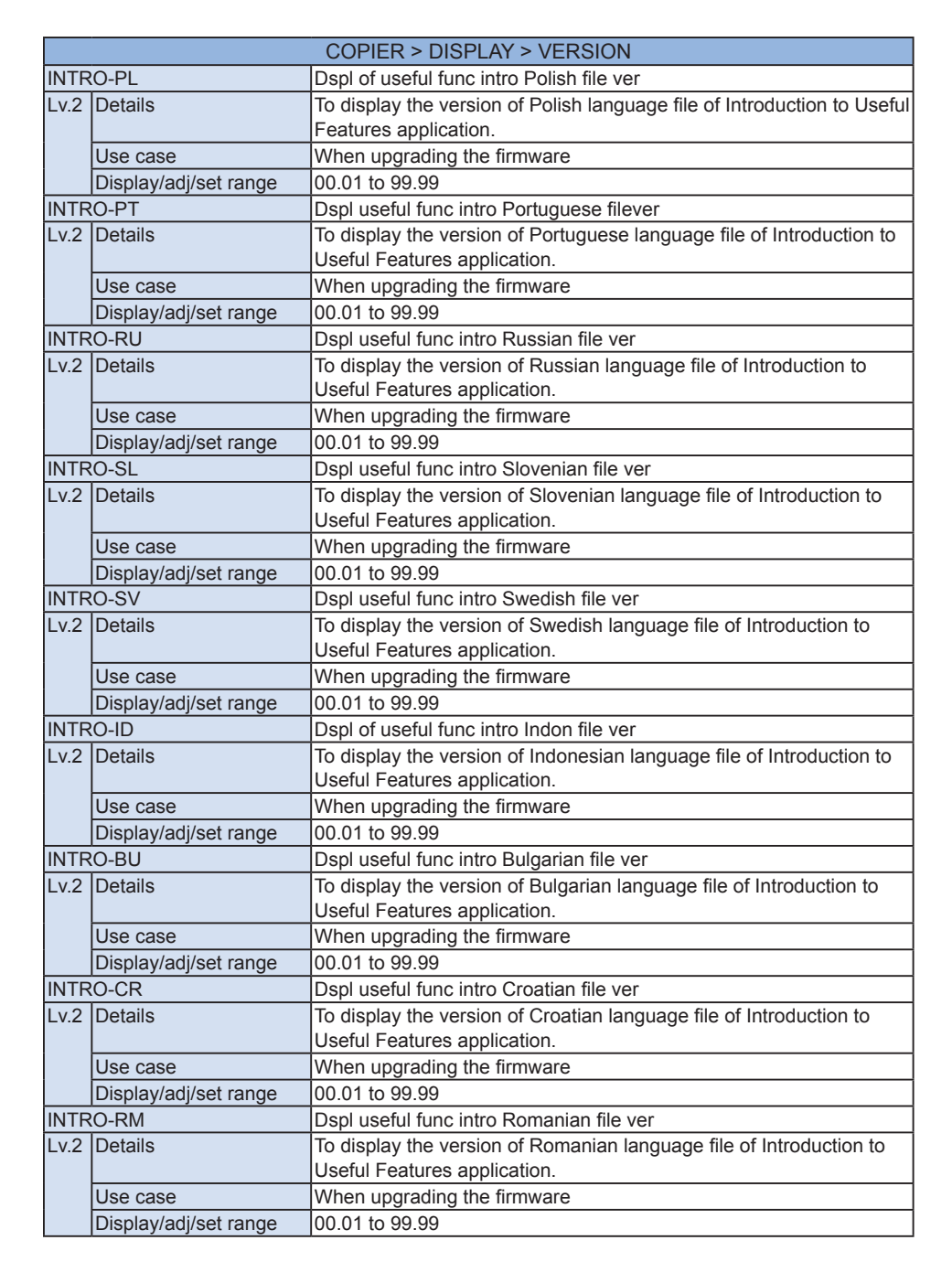

|          | COPIER > DISPLAY > VERSION |                                                                        |  |
|----------|----------------------------|------------------------------------------------------------------------|--|
| INTR     | O-SK                       | Dspl of useful func intro Slovak file ver                              |  |
| Lv.2     | Details                    | To display the version of Slovak language file of Introduction to      |  |
|          |                            | Useful Features application.                                           |  |
|          | Use case                   | When upgrading the firmware                                            |  |
|          | Display/adj/set range      | 00.01 to 99.99                                                         |  |
| INTR     | O-TK                       | Dspl useful func intro Turkish file ver                                |  |
| Lv.2     | Details                    | To display the version of Turkish language file of Introduction to     |  |
|          |                            | Useful Features application.                                           |  |
|          | Use case                   | When upgrading the firmware                                            |  |
|          | Display/adj/set range      | 00.01 to 99.99                                                         |  |
| INTR     | O-CA                       | Dspl useful func intro Catalan file ver                                |  |
| Lv.2     | Details                    | To display the version of Catalan language file of Introduction to     |  |
|          |                            | Useful Features application.                                           |  |
|          | Use case                   | When upgrading the firmware                                            |  |
|          | Display/adj/set range      | 00.01 to 99.99                                                         |  |
| INTR     | O-TH                       | Dspl useful func intro Thai file version                               |  |
| Lv.2     | Details                    | To display the version of Thai language file of Introduction to Useful |  |
|          |                            | Features application.                                                  |  |
|          | Use case                   | When upgrading the firmware                                            |  |
|          | Display/adj/set range      | 00.01 to 99.99                                                         |  |
| INTR     | O-VN                       | Useful func intro Vietnamese file ver                                  |  |
| Lv.2     | Details                    | To display the version of Vietnamese language file of Introduction to  |  |
|          |                            | Useful Features application.                                           |  |
|          | Use case                   | When upgrading the firmware                                            |  |
|          | Display/adj/set range      | 00.01 to 99.99                                                         |  |
| CSTMN-FR |                            | Dspl of custom menu French file version                                |  |
| Lv.1     | Details                    | To display the version of French language file for custom menu         |  |
|          |                            | application.                                                           |  |
|          | Use case                   | When upgrading the firmware                                            |  |
|          | Display/adj/set range      | 00.01 to 99.99                                                         |  |
| CSTI     | MN-IT                      | Dspl of custom menu Italian file version                               |  |
| Lv.1     | Details                    | To display the version of Italian language file for custom menu        |  |
|          |                            | application.                                                           |  |
|          | Use case                   | When upgrading the firmware                                            |  |
|          | Display/adj/set range      | 00.01 to 99.99                                                         |  |
| CSTI     | MN-DE                      | Dspl of custom menu German file version                                |  |
| Lv.1     | Details                    | To display the version of German language file for custom menu         |  |
|          |                            | application.                                                           |  |
|          | Use case                   | When upgrading the firmware                                            |  |
| 0.07     | Display/adj/set range      | 00.01 to 99.99                                                         |  |
| CSTMN-ES |                            | Dspl of custom menu Spanish file version                               |  |
| Lv.1     | Details                    | To display the version of Spanish language file for custom menu        |  |
|          |                            | application.                                                           |  |
|          | Use case                   | When upgrading the firmware                                            |  |
|          | Display/adj/set range      | 00.01 to 99.99                                                         |  |

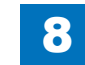

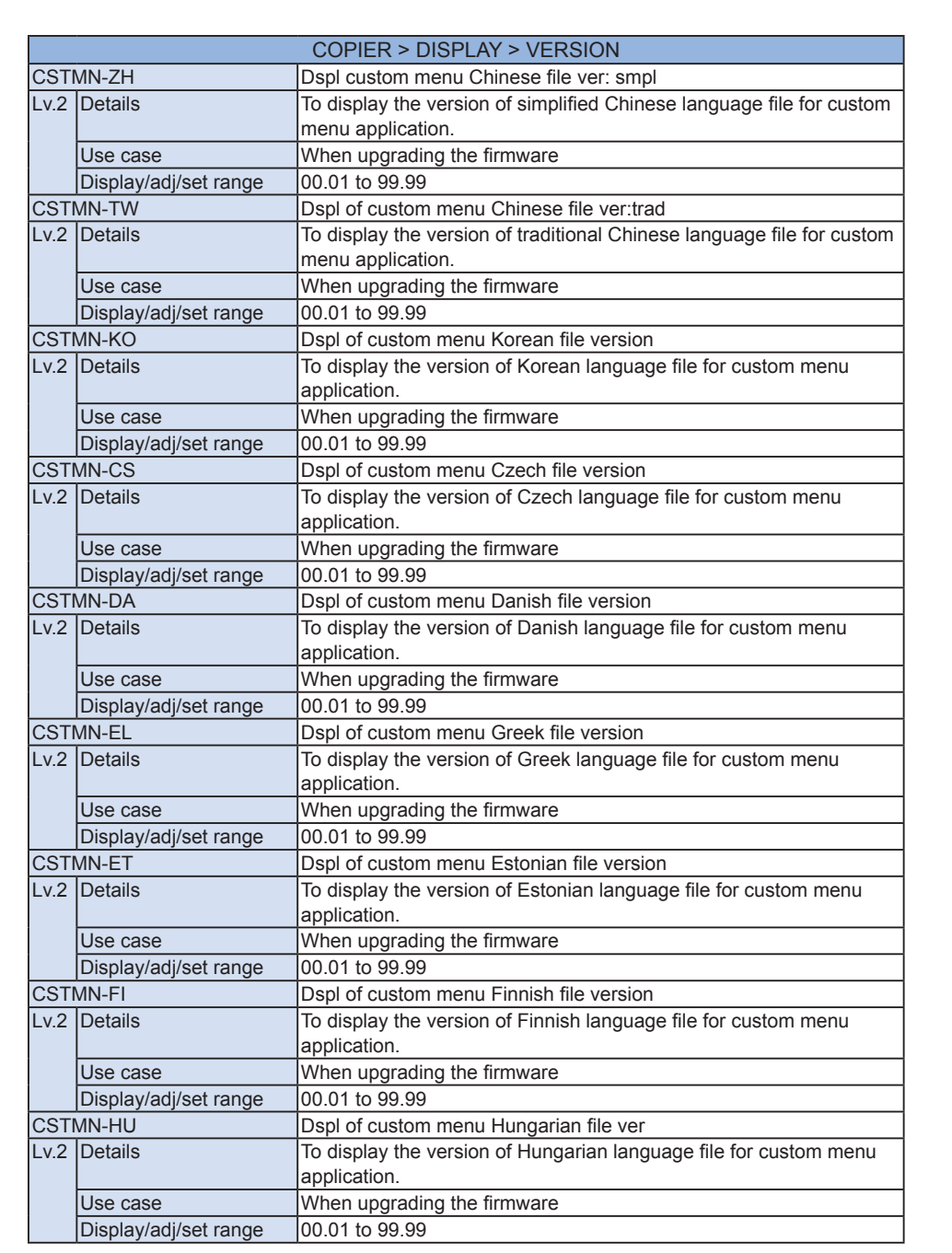

|          | COPIER > DISPLAY > VERSION |                                                                                |  |
|----------|----------------------------|--------------------------------------------------------------------------------|--|
| CSTMN-NL |                            | Dspl of custom menu Dutch file version                                         |  |
| Lv.2     | Details                    | To display the version of Dutch language file for custom menu                  |  |
|          |                            | application.                                                                   |  |
|          | Use case                   | When upgrading the firmware                                                    |  |
|          | Display/adj/set range      | 00.01 to 99.99                                                                 |  |
| CSTI     | MN-NO                      | Dspl of custom menu Norwegian file ver                                         |  |
| Lv.2     | Details                    | To display the version of Norwegian language file for custom menu              |  |
|          | Use case                   | When upgrading the firmware                                                    |  |
|          | Display/adi/set range      | 00 01 to 99 99                                                                 |  |
| CST      | MN-PI                      | Dspl of custom menu Polish file version                                        |  |
| l v 2    | Details                    | To display the version of Polish language file for custom menu                 |  |
| L        |                            | application.                                                                   |  |
|          | Use case                   | When upgrading the firmware                                                    |  |
|          | Display/adj/set range      | 00.01 to 99.99                                                                 |  |
| CSTI     | MN-PT                      | Dspl of custom menu Portuguese file ver                                        |  |
| Lv.2     | Details                    | To display the version of Portuguese language file for custom menu             |  |
|          |                            | application.                                                                   |  |
|          | Use case                   | When upgrading the firmware                                                    |  |
|          | Display/adj/set range      | 00.01 to 99.99                                                                 |  |
| CSTI     | MN-RU                      | Dspl of custom menu Russian file version                                       |  |
| Lv.2     | Details                    | To display the version of Russian language file for custom menu application.   |  |
|          | Use case                   | When upgrading the firmware                                                    |  |
|          | Display/adj/set range      | 00.01 to 99.99                                                                 |  |
| CSTMN-SL |                            | Dspl of custom menu Slovenian file ver                                         |  |
| Lv.2     | Details                    | To display the version of Slovenian language file for custom menu application. |  |
|          | Use case                   | When upgrading the firmware                                                    |  |
|          | Display/adi/set range      | 00.01 to 99.99                                                                 |  |
| CST      | MN-SV                      | Dspl of custom menu Swedish file version                                       |  |
| Lv.2     | Details                    | To display the version of Swedish language file for custom menu                |  |
|          |                            | Application.                                                                   |  |
|          | Use case                   |                                                                                |  |
| COTI     | Display/adj/set range      | Deni of system menu independent file yer                                       |  |
| 0511     |                            | Displior custom menu indonesian file ver                                       |  |
| LV.2     | Details                    | application.                                                                   |  |
|          | Use case                   | When upgrading the firmware                                                    |  |
|          | Display/adj/set range      | 00.01 to 99.99                                                                 |  |
| CSTMN-BU |                            | Dspl of custom menu Bulgarian file ver                                         |  |
| Lv.2     | Details                    | To display the version of Bulgarian language file for custom menu application. |  |
|          | Use case                   | When upgrading the firmware                                                    |  |
|          | Display/adj/set range      | 00.01 to 99.99                                                                 |  |
|          |                            |                                                                                |  |

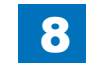

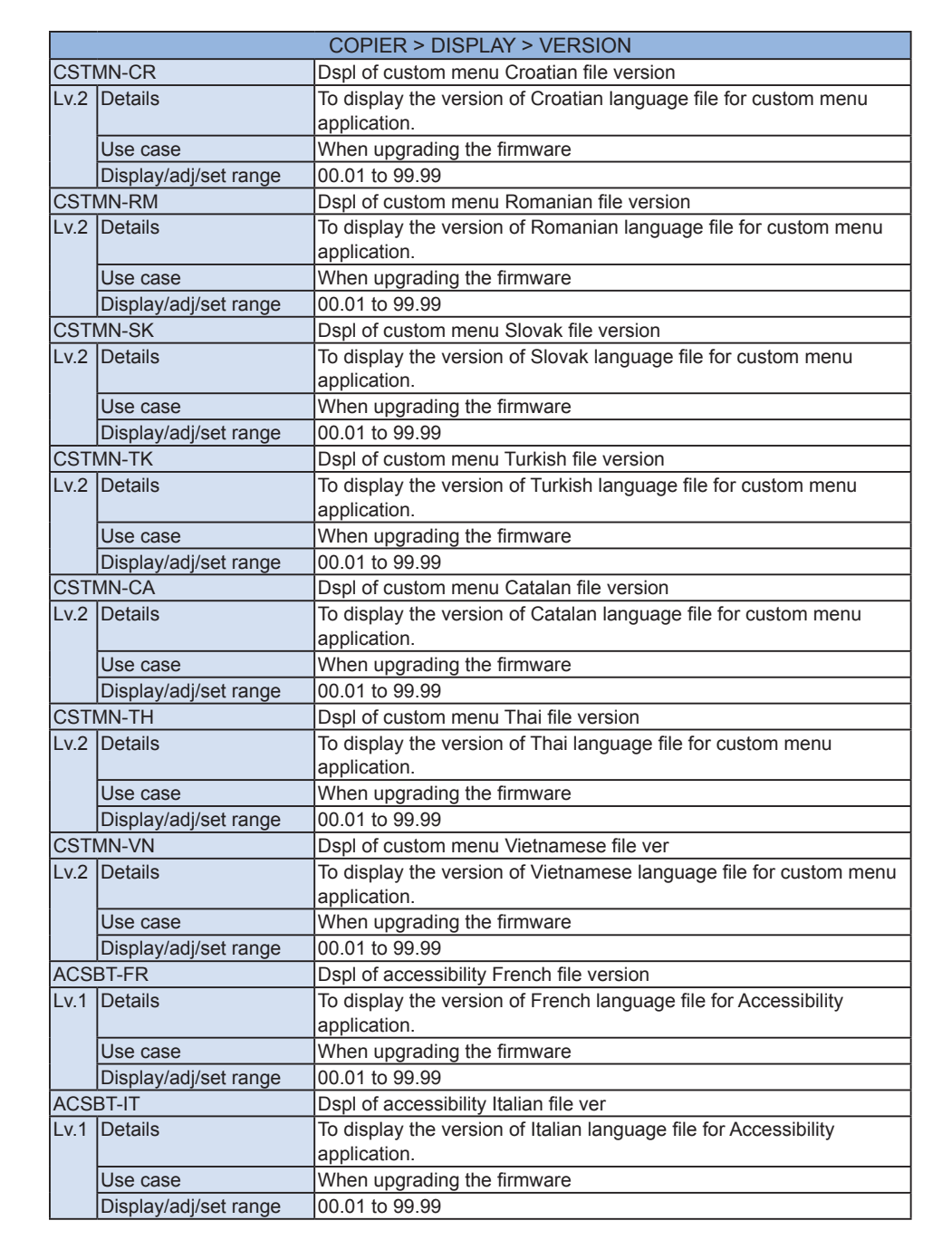

8

Service Mode > COPIER > DISPLAY > VERSION

|          | COPIER > DISPLAY > VERSION |                                                                                           |  |
|----------|----------------------------|-------------------------------------------------------------------------------------------|--|
| ACSE     | BT-DE                      | Dspl of accessibility German file version                                                 |  |
| Lv.1     | Details                    | To display the version of German language file for Accessibility                          |  |
|          |                            | application.                                                                              |  |
|          | Use case                   | When upgrading the firmware                                                               |  |
|          | Display/adj/set range      | 00.01 to 99.99                                                                            |  |
| ACSE     | BT-ES                      | Dspl of accessibility Spanish file ver                                                    |  |
| Lv.1     | Details                    | To display the version of Spanish language file for Accessibility                         |  |
|          |                            | application.                                                                              |  |
|          | Use case                   | When upgrading the firmware                                                               |  |
|          | Display/adj/set range      | 00.01 to 99.99                                                                            |  |
| ACSE     | BT-ZH                      | Dspl Accessibility Chinese file ver: smpl                                                 |  |
| Lv.2     | Details                    | To display the version of simplified Chinese language file for Accessibility application. |  |
|          | Use case                   | When upgrading the firmware                                                               |  |
|          | Display/adj/set range      | 00.01 to 99.99                                                                            |  |
| ACSE     | BT-TW                      | Dspl accessibility Chinese file ver:trad                                                  |  |
| Lv.2     | Details                    | To display the version of traditional Chinese language file for                           |  |
|          |                            | Accessibility application.                                                                |  |
|          | Use case                   | When upgrading the firmware                                                               |  |
|          | Display/adj/set range      | 00.01 to 99.99                                                                            |  |
| ACSE     | BT-KO                      | Dspl of accessibility Korean file version                                                 |  |
| Lv.2     | Details                    | To display the version of Korean language file for Accessibility                          |  |
|          | llse case                  | When upgrading the firmware                                                               |  |
|          | Display/adi/set range      | 00.01 to 99.99                                                                            |  |
| ACSE     | ST-CS                      | Dspl of accessibility Czech file version                                                  |  |
| 1 v 2    | Details                    | To display the version of Czech language file for Accessibility                           |  |
|          |                            | application.                                                                              |  |
| [        | Use case                   | When upgrading the firmware                                                               |  |
|          | Display/adj/set range      | 00.01 to 99.99                                                                            |  |
| ACSE     | BT-DA                      | Dspl of accessibility Danish file version                                                 |  |
| Lv.2     | Details                    | To display the version of Danish language file for Accessibility application              |  |
|          | Use case                   | When upgrading the firmware                                                               |  |
|          | Display/adi/set range      | 00.01 to 99.99                                                                            |  |
| ACSE     | BT-EL                      | Dspl of accessibility Greek file version                                                  |  |
| Lv.2     | Details                    | To display the version of Greek language file for Accessibility                           |  |
|          |                            | application.                                                                              |  |
|          | Use case                   | When upgrading the firmware                                                               |  |
|          | Display/adj/set range      | 00.01 to 99.99                                                                            |  |
| ACSBT-ET |                            | Dspl of accessibility Estonian file ver                                                   |  |
| Lv.2     | Details                    | To display the version of Estonian language file for Accessibility                        |  |
|          |                            | application.                                                                              |  |
|          | Use case                   | When upgrading the firmware                                                               |  |
|          | Display/adj/set range      | 00.01 to 99.99                                                                            |  |

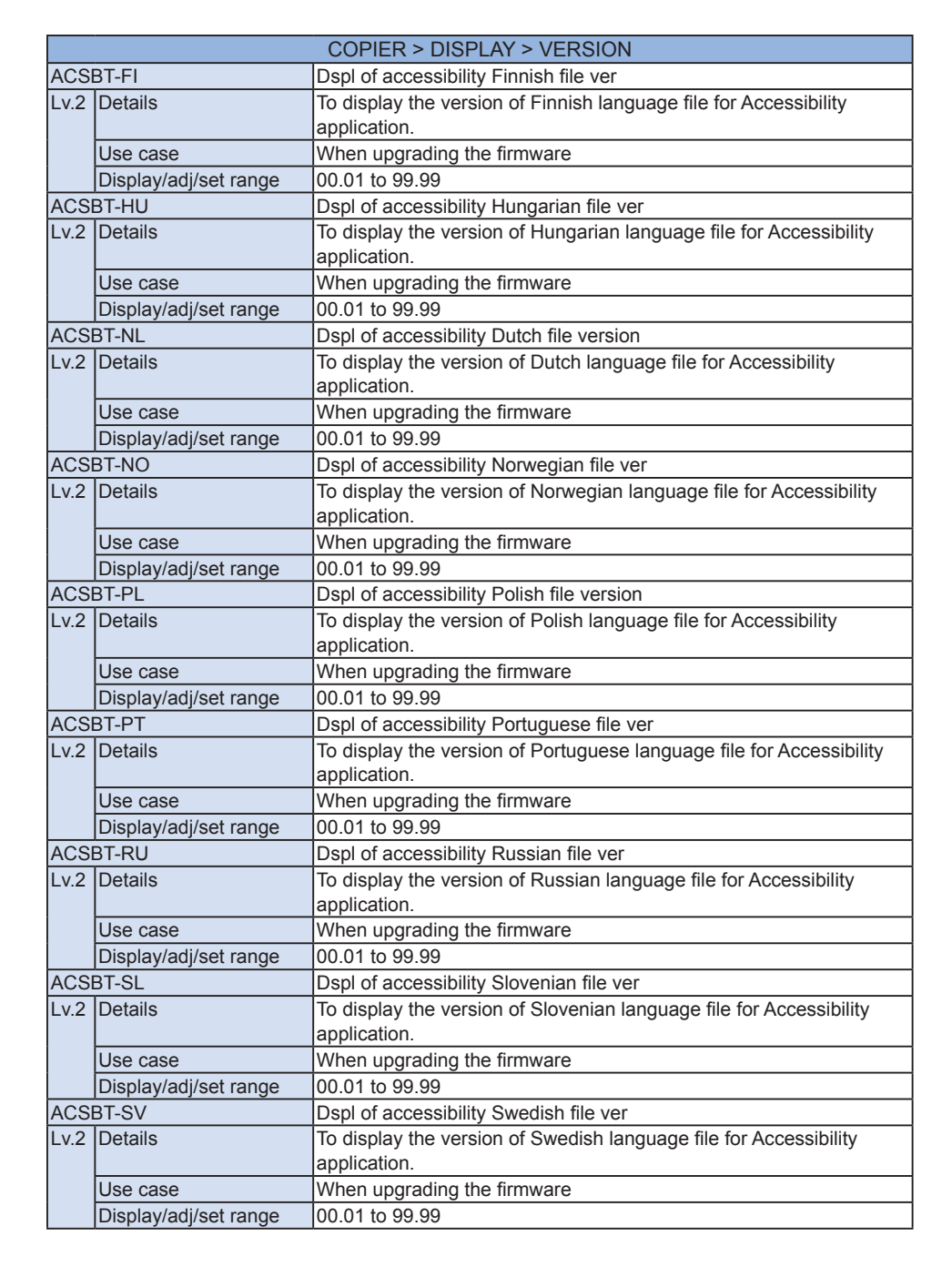

|          | COPIER > DISPLAY > VERSION            |                                                                                   |  |
|----------|---------------------------------------|-----------------------------------------------------------------------------------|--|
| ACSBT-ID |                                       | Dspl of accessibility Indonesian file ver                                         |  |
| Lv.2     | Details                               | To display the version of Indonesian language file for Accessibility              |  |
|          |                                       | application.                                                                      |  |
|          | Use case                              | When upgrading the firmware                                                       |  |
|          | Display/adj/set range                 | 00.01 to 99.99                                                                    |  |
| ACSI     | BT-BU                                 | Dspl of accessibility Bulgarian file ver                                          |  |
| Lv.2     | Details                               | To display the version of Bulgarian language file for Accessibility               |  |
|          |                                       | application.                                                                      |  |
|          | Use case                              | When upgrading the firmware                                                       |  |
|          | Display/adj/set range                 | 00.01 to 99.99                                                                    |  |
| ACSI     | BT-CR                                 | Dspl of accessibility Croatian file ver                                           |  |
| Lv.2     | Details                               | To display the version of Croatian language file for Accessibility application.   |  |
|          | Use case                              | When upgrading the firmware                                                       |  |
|          | Display/adj/set range                 | 00.01 to 99.99                                                                    |  |
| ACSI     | BT-RM                                 | Dspl of accessibility Romanian file ver                                           |  |
| Lv.2     | Details                               | To display the version of Romanian language file for Accessibility                |  |
|          |                                       | application.                                                                      |  |
|          | Use case                              | When upgrading the firmware                                                       |  |
|          | Display/adj/set range                 | 00.01 to 99.99                                                                    |  |
| ACSI     | BT-SK                                 | Dspl of accessibility Slovak file version                                         |  |
| Lv.2     | Details                               | To display the version of Slovak language file for Accessibility application.     |  |
|          | Use case                              | When upgrading the firmware                                                       |  |
|          | Display/adj/set range                 | 00.01 to 99.99                                                                    |  |
| ACSBT-TK |                                       | Dspl of accessibility Turkish file ver                                            |  |
| Lv.2     | Details                               | To display the version of Turkish language file for Accessibility                 |  |
|          |                                       | application.                                                                      |  |
|          | Use case                              | When upgrading the firmware                                                       |  |
|          | Display/adj/set range                 | 00.01 to 99.99                                                                    |  |
| ACSI     | BT-CA                                 | Dspl of accessibility Catalan file ver                                            |  |
| Lv.2     | Details                               | To display the version of Catalan language file for Accessibility                 |  |
|          |                                       | application.                                                                      |  |
|          | Use case                              | When upgrading the firmware                                                       |  |
|          | Display/adj/set range                 | 00.01 to 99.99                                                                    |  |
| ACSI     | BT-TH                                 | Dspl of accessibility Thai file version                                           |  |
| Lv.2     | Details                               | To display the version of Thai language file for Accessibility                    |  |
|          |                                       | application.                                                                      |  |
|          | Use case                              | When upgrading the firmware                                                       |  |
|          | Display/adj/set range                 | 00.01 to 99.99                                                                    |  |
| ACSBT-VN |                                       | Dspl of accessibility Vietnamese file ver                                         |  |
| Lv.2     | Details                               | To display the version of Vietnamese language file for Accessibility application. |  |
|          | Use case                              | When upgrading the firmware                                                       |  |
|          | Display/adj/set range                 | 00.01 to 99.99                                                                    |  |
|          | · · · · · · · · · · · · · · · · · · · | ·                                                                                 |  |

A( Lv

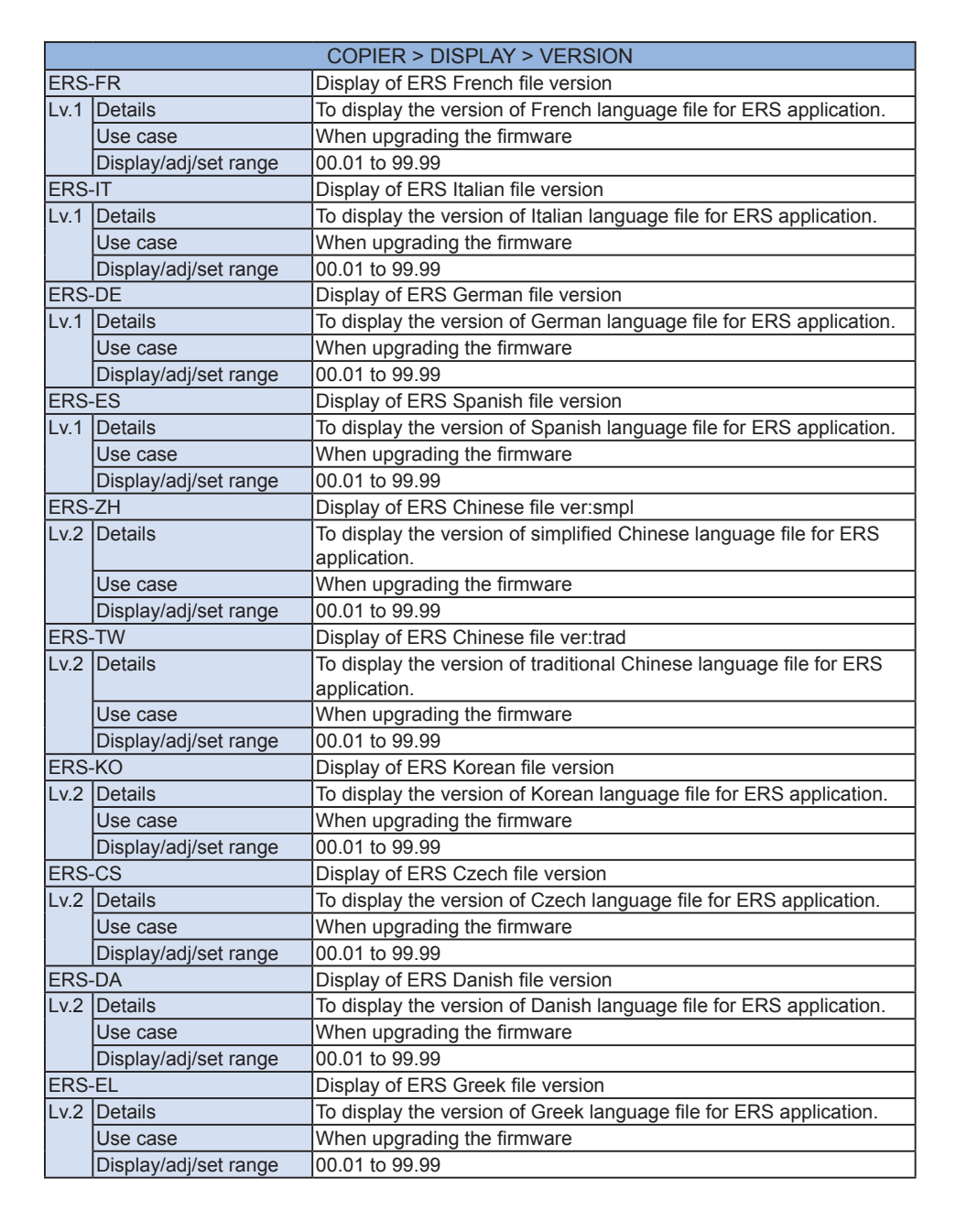

|       | COPIER > DISPLAY > VERSION |                                                                         |  |
|-------|----------------------------|-------------------------------------------------------------------------|--|
| ۲S-   | ET                         | Display of ERS Estonian file version                                    |  |
| .2    | Details                    | To display the version of Estonian language file for ERS application.   |  |
|       | Use case                   | When upgrading the firmware                                             |  |
|       | Display/adj/set range      | 00.01 to 99.99                                                          |  |
| RS-   | ·FI                        | Display of ERS Finnish file version                                     |  |
| .2    | Details                    | To display the version of Finnish language file for ERS application.    |  |
|       | Use case                   | When upgrading the firmware                                             |  |
|       | Display/adj/set range      | 00.01 to 99.99                                                          |  |
| RS-   | HU                         | Display of ERS Hungarian file version                                   |  |
| .2    | Details                    | To display the version of Hungarian language file for ERS application.  |  |
|       | Use case                   | When upgrading the firmware                                             |  |
|       | Display/adj/set range      | 00.01 to 99.99                                                          |  |
| RS-   | NL                         | Display of ERS Dutch file version                                       |  |
| .2    | Details                    | To display the version of Dutch language file for ERS application.      |  |
|       | Use case                   | When upgrading the firmware                                             |  |
|       | Display/adj/set range      | 00.01 to 99.99                                                          |  |
| ۲S-   | NO                         | Display of ERS Norwegian file version                                   |  |
| .2    | Details                    | To display the version of Norwegian language file for ERS               |  |
|       |                            | application.                                                            |  |
|       | Use case                   | When upgrading the firmware                                             |  |
|       | Display/adj/set range      | 00.01 to 99.99                                                          |  |
| RS-   | PL                         | Display of ERS Polish file version                                      |  |
| .2    | Details                    | To display the version of Polish language file for ERS application.     |  |
|       | Use case                   | When upgrading the firmware                                             |  |
|       | Display/adj/set range      | 00.01 to 99.99                                                          |  |
| ۲S-   | PT                         | Display of ERS Portuguese file ver                                      |  |
| .2    | Details                    | To display the version of Portuguese language file for ERS application. |  |
|       | Use case                   | When upgrading the firmware                                             |  |
|       | Display/adj/set range      | 00.01 to 99.99                                                          |  |
| RS-   | RU                         | Display of ERS Russian file version                                     |  |
| .2    | Details                    | To display the version of Russian language file for ERS application.    |  |
|       | Use case                   | When upgrading the firmware                                             |  |
|       | Display/adj/set range      | 00.01 to 99.99                                                          |  |
| RS-SL |                            | Display of ERS Slovenian file version                                   |  |
| .2    | Details                    | To display the version of Slovenian language file for ERS application.  |  |
|       | Use case                   | When upgrading the firmware                                             |  |
|       | Display/adj/set range      | 00.01 to 99.99                                                          |  |
| RS-   | SV                         | Display of ERS Swedish file version                                     |  |
| .2    | Details                    | To display the version of Swedish language file for ERS application.    |  |
|       | Use case                   | When upgrading the firmware                                             |  |
|       | Display/adj/set range      | 00.01 to 99.99                                                          |  |
| _     |                            |                                                                         |  |

EF Lv

EF

EF Lv

EF

Lv

EF

Ιv

EF Lv

EF

EF

EF

EF Lv

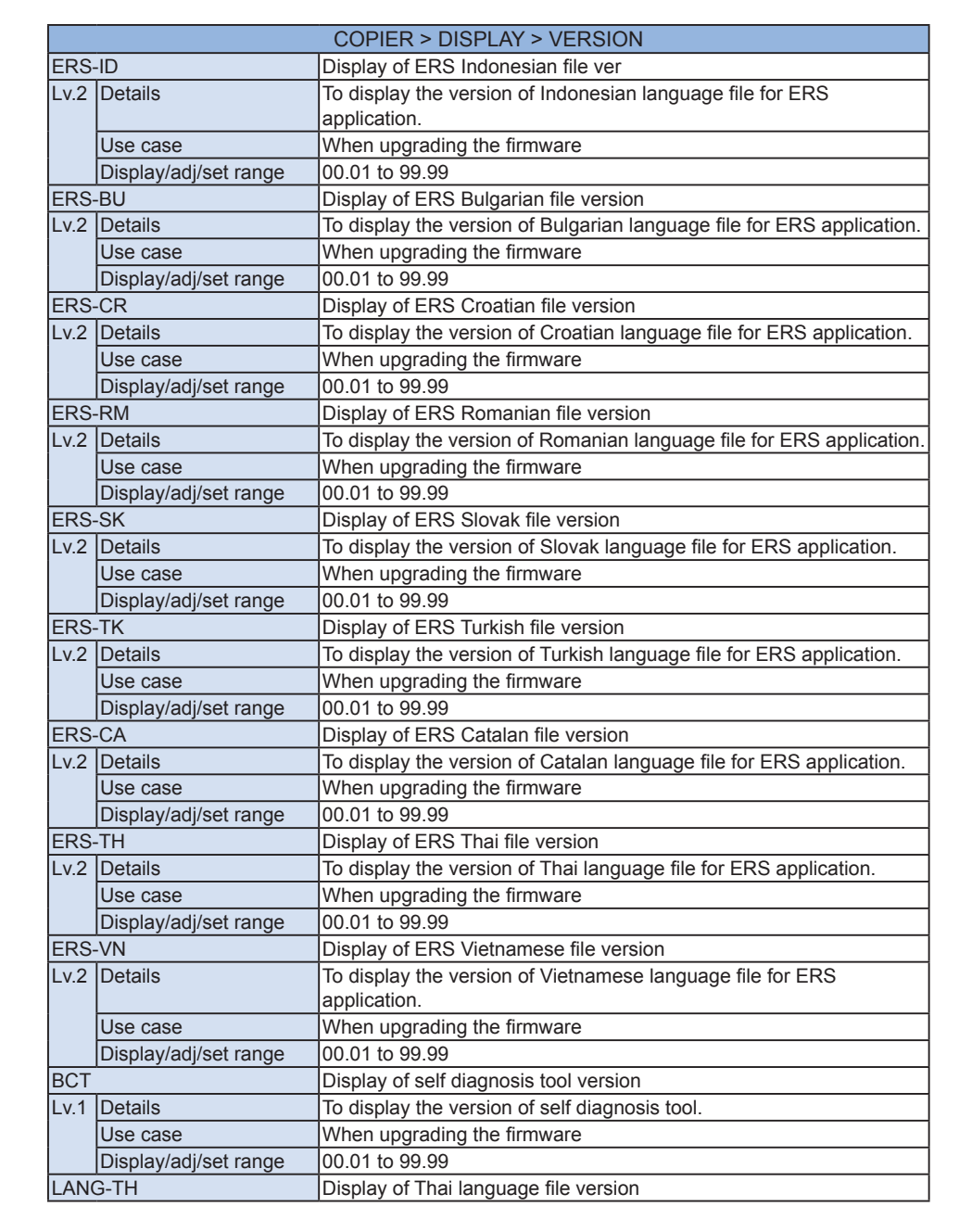

| COPIER > DISPLAY > VERSION |                       |                                                                                            |
|----------------------------|-----------------------|--------------------------------------------------------------------------------------------|
| Lv.2                       | Details               | To display the version of Thai language file.                                              |
|                            | Use case              | When upgrading the firmware                                                                |
|                            | Display/adj/set range | 00.01 to 99.99                                                                             |
| LANG-VN                    |                       | Display of Vietnamese language file ver                                                    |
| Lv.2                       | Details               | To display the version of Vietnamese language file.                                        |
|                            | Use case              | When upgrading the firmware                                                                |
|                            | Display/adj/set range | 00.01 to 99.99                                                                             |
| BOX                        | -FR                   | Display of BOX appli French file version                                                   |
| Lv.1                       | Details               | To display the version of French language file for BOX application (JAVA UI).              |
|                            | Use case              | When upgrading the firmware                                                                |
|                            | Display/adj/set range | 00.01 to 99.99                                                                             |
| BOX                        | -IT                   | Dspl of BOX appli Italian file version                                                     |
| Lv.1                       | Details               | To display the version of Italian language file for BOX application (JAVA UI).             |
|                            | Use case              | When upgrading the firmware                                                                |
|                            | Display/adj/set range | 00.01 to 99.99                                                                             |
| BOX                        | -DE                   | Display of BOX appli German file version                                                   |
| Lv.1                       | Details               | To display the version of German language file for BOX application (JAVA UI).              |
|                            | Use case              | When upgrading the firmware                                                                |
|                            | Display/adj/set range | 00.01 to 99.99                                                                             |
| BOX                        | -ES                   | Dspl of BOX appli Spanish file version                                                     |
| Lv.1                       | Details               | To display the version of Spanish language file for BOX application (JAVA UI).             |
|                            | Use case              | When upgrading the firmware                                                                |
|                            | Display/adj/set range | 00.01 to 99.99                                                                             |
| BOX                        | -ZH                   | Dspl of BOX appli Chinese file ver:smpl                                                    |
| Lv.2                       | Details               | To display the version of simplified Chinese language file for BOX application (JAVA UI).  |
|                            | Use case              | When upgrading the firmware                                                                |
|                            | Display/adj/set range | 00.01 to 99.99                                                                             |
| BOX                        | -TW                   | Dspl of BOX appli Chinese file ver:trad                                                    |
| Lv.2                       | Details               | To display the version of traditional Chinese language file for BOX application (JAVA UI). |
|                            | Use case              | When upgrading the firmware                                                                |
|                            | Display/adj/set range | 00.01 to 99.99                                                                             |
| BOX                        | -KO                   | Display of BOX appli Korean file version                                                   |
| Lv.2                       | Details               | To display the version of Korean language file for BOX application (JAVA UI).              |
|                            | Use case              | When upgrading the firmware                                                                |
|                            | Display/adj/set range | 00.01 to 99.99                                                                             |
| POY                        | -09                   | Display of BOX appli Czech file version                                                    |

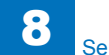

|      | COPIER > DISPLAY > VERSION |                                                                   |  |
|------|----------------------------|-------------------------------------------------------------------|--|
| Lv.2 | Details                    | To display the version of Czech language file for BOX application |  |
|      |                            | (JAVA UI).                                                        |  |
|      | Use case                   | When upgrading the firmware                                       |  |
|      | Display/adj/set range      | 00.01 to 99.99                                                    |  |

|       |                       | COPIER > DISPLAY > VERSION                                                        |
|-------|-----------------------|-----------------------------------------------------------------------------------|
| SOX:  | -DA                   | Display of BOX appli Danish file version                                          |
| v.2   | Details               | To display the version of Danish language file for BOX application (JAVA UI).     |
|       | Use case              | When upgrading the firmware                                                       |
|       | Display/adj/set range | 00.01 to 99.99                                                                    |
| OX.   | -EL                   | Display of BOX appli Greek file version                                           |
| v.2   | Details               | To display the version of Greek language file for BOX application (JAVA UI).      |
|       | Use case              | When upgrading the firmware                                                       |
|       | Display/adj/set range | 00.01 to 99.99                                                                    |
| SOX:  | -ET                   | Dspl of BOX appli Estonian file version                                           |
| v.2   | Details               | To display the version of Estonian language file for BOX application (JAVA UI).   |
|       | Use case              | When upgrading the firmware                                                       |
|       | Display/adj/set range | 00.01 to 99.99                                                                    |
| SOX:  | -FI                   | Dspl of BOX appli Finnish file version                                            |
| v.2   | Details               | To display the version of Finnish language file for BOX application (JAVA UI).    |
|       | Use case              | When upgrading the firmware                                                       |
|       | Display/adj/set range | 00.01 to 99.99                                                                    |
| SOX:  | -HU                   | Dspl of BOX appli Hungarian file version                                          |
| v.2   | Details               | To display the version of Hungarian language file for BOX application (JAVA UI).  |
|       | Use case              | When upgrading the firmware                                                       |
|       | Display/adj/set range | 00.01 to 99.99                                                                    |
| SOX:  | -NL                   | Display of BOX appli Dutch file version                                           |
| v.2   | Details               | To display the version of Dutch language file for BOX application (JAVA UI).      |
|       | Use case              | When upgrading the firmware                                                       |
|       | Display/adj/set range | 00.01 to 99.99                                                                    |
| SOX:  | -NO                   | Dspl of BOX appli Norwegian file version                                          |
| v.2   | Details               | To display the version of Norwegian language file for BOX application (JAVA UI).  |
|       | Use case              | When upgrading the firmware                                                       |
|       | Display/adj/set range | 00.01 to 99.99                                                                    |
| SOX   | -PL                   | Display of BOX appli Polish file version                                          |
| v.2   | Details               | To display the version of Polish language file for BOX application (JAVA UI).     |
|       | Use case              | When upgrading the firmware                                                       |
|       | Display/adj/set range | 00.01 to 99.99                                                                    |
| OX-PT |                       | Display of BOX appli Portuguese file ver                                          |
| v.2   | Details               | To display the version of Portuguese language file for BOX application (JAVA UI). |
|       | Use case              | When upgrading the firmware                                                       |
|       | Display/adj/set range | 00.01 to 99.99                                                                    |
|       |                       |                                                                                   |

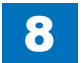

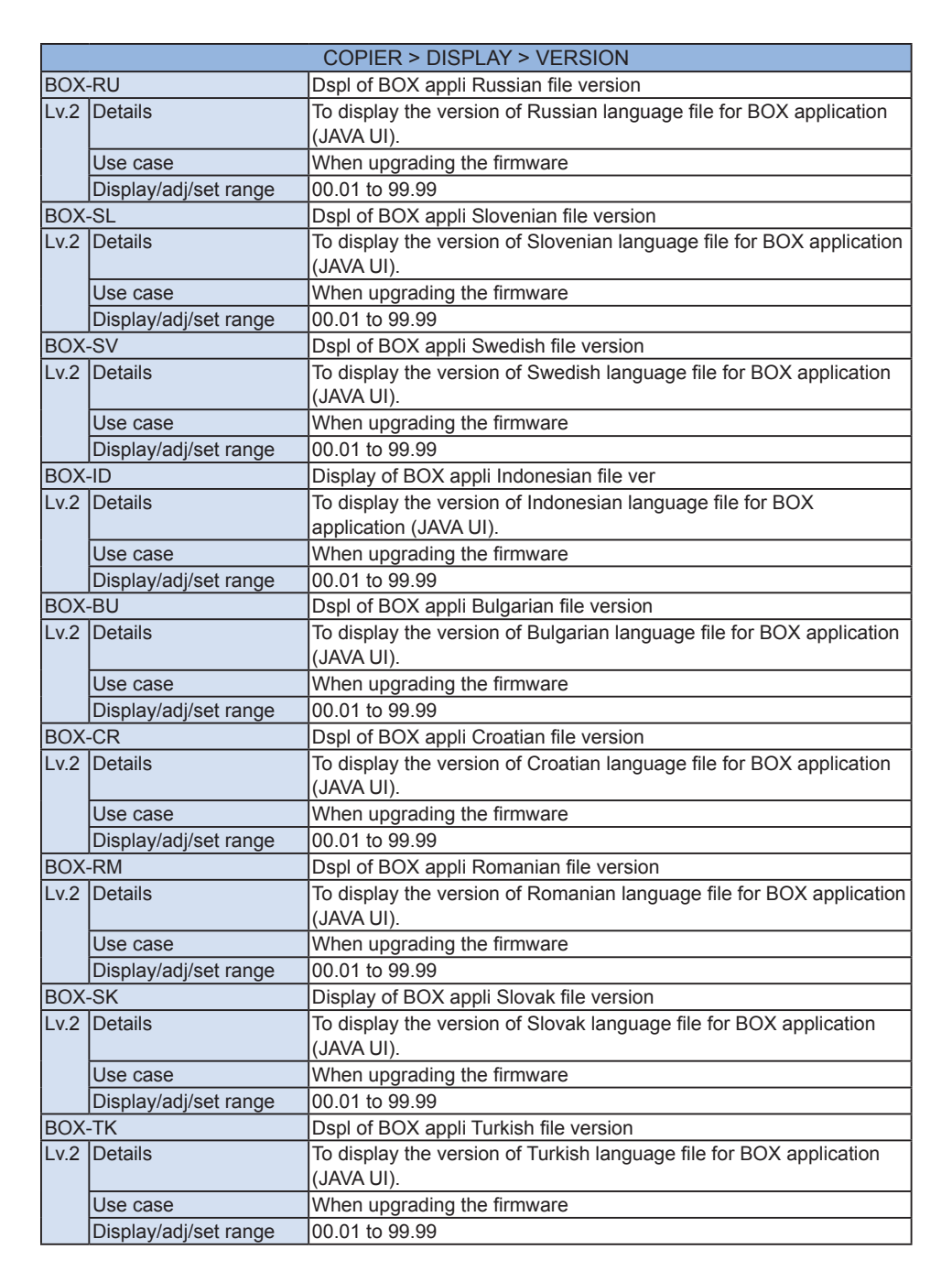

8

Service Mode > COPIER > DISPLAY > VERSION

| COPIER > DISPLAY > VERSION |                       |                                                                                                    |  |
|----------------------------|-----------------------|----------------------------------------------------------------------------------------------------|--|
| BOX-CA                     |                       | Dspl of BOX appli Catalan file version                                                             |  |
| Lv.2                       | Details               | To display the version of Catalan language file for BOX application                                |  |
|                            |                       | (JAVA UI).                                                                                         |  |
|                            | Use case              | When upgrading the firmware                                                                        |  |
|                            | Display/adj/set range | 00.01 to 99.99                                                                                     |  |
| BOX                        | -TH                   | Dspl of BOX appli Thai file version                                                                |  |
| Lv.2                       | Details               | To display the version of Thai language file for BOX application (JAVA UI).                        |  |
|                            | Use case              | When upgrading the firmware                                                                        |  |
|                            | Display/adj/set range | 00.01 to 99.99                                                                                     |  |
| BOX                        | -VN                   | Dspl of BOX appli Vietnamese file version                                                          |  |
| Lv.2                       | Details               | To display the version of Vietnamese language file for BOX application (JAVA UI).                  |  |
|                            | Use case              | When upgrading the firmware                                                                        |  |
|                            | Display/adj/set range | 00.01 to 99.99                                                                                     |  |
| SC-F                       | R                     | Display of SC appli French file version                                                            |  |
| Lv.1                       | Details               | To display the version of French language file for Self Copy application (JAVA UI).                |  |
|                            | Use case              | When upgrading the firmware                                                                        |  |
|                            | Display/adj/set range | 00.01 to 99.99                                                                                     |  |
| SC-I                       | Г                     | Dspl of SC appli Italian file version                                                              |  |
| Lv.1                       | Details               | To display the version of Italian language file for Self Copy<br>application (JAVA UI).            |  |
|                            | Use case              | When upgrading the firmware                                                                        |  |
|                            | Display/adj/set range | 00.01 to 99.99                                                                                     |  |
| SC-E                       | )E                    | Display of SC appli German file version                                                            |  |
| Lv.1                       | Details               | To display the version of German language file for Self Copy application (JAVA UI).                |  |
|                            | Use case              | When upgrading the firmware                                                                        |  |
|                            | Display/adj/set range | 00.01 to 99.99                                                                                     |  |
| SC-E                       | S                     | Dspl of SC appli Spanish file version                                                              |  |
| Lv.1                       | Details               | To display the version of Spanish language file for Self Copy application (JAVA UI).               |  |
|                            | Use case              | When upgrading the firmware                                                                        |  |
|                            | Display/adj/set range | 00.01 to 99.99                                                                                     |  |
| SC-Z                       | ίΗ                    | Dspl of SC appli Chinese file ver:smpl                                                             |  |
| Lv.2                       | Details               | To display the version of simplified Chinese language file for Self<br>Copy application (JAVA UI). |  |
|                            | Use case              | When upgrading the firmware                                                                        |  |
|                            | Display/adj/set range | 00.01 to 99.99                                                                                     |  |
| SC-TW                      |                       | Dspl of SC appli Chinese file ver:trad                                                             |  |
| Lv.2                       | Details               | To display the version of traditional Chinese language file for Self                               |  |
|                            |                       | Copy application (JAVA UI).                                                                        |  |
|                            | Use case              | When upgrading the firmware                                                                        |  |
|                            | Display/adj/set range | 00.01 to 99.99                                                                                     |  |
|                            |                       |                                                                                                    |  |

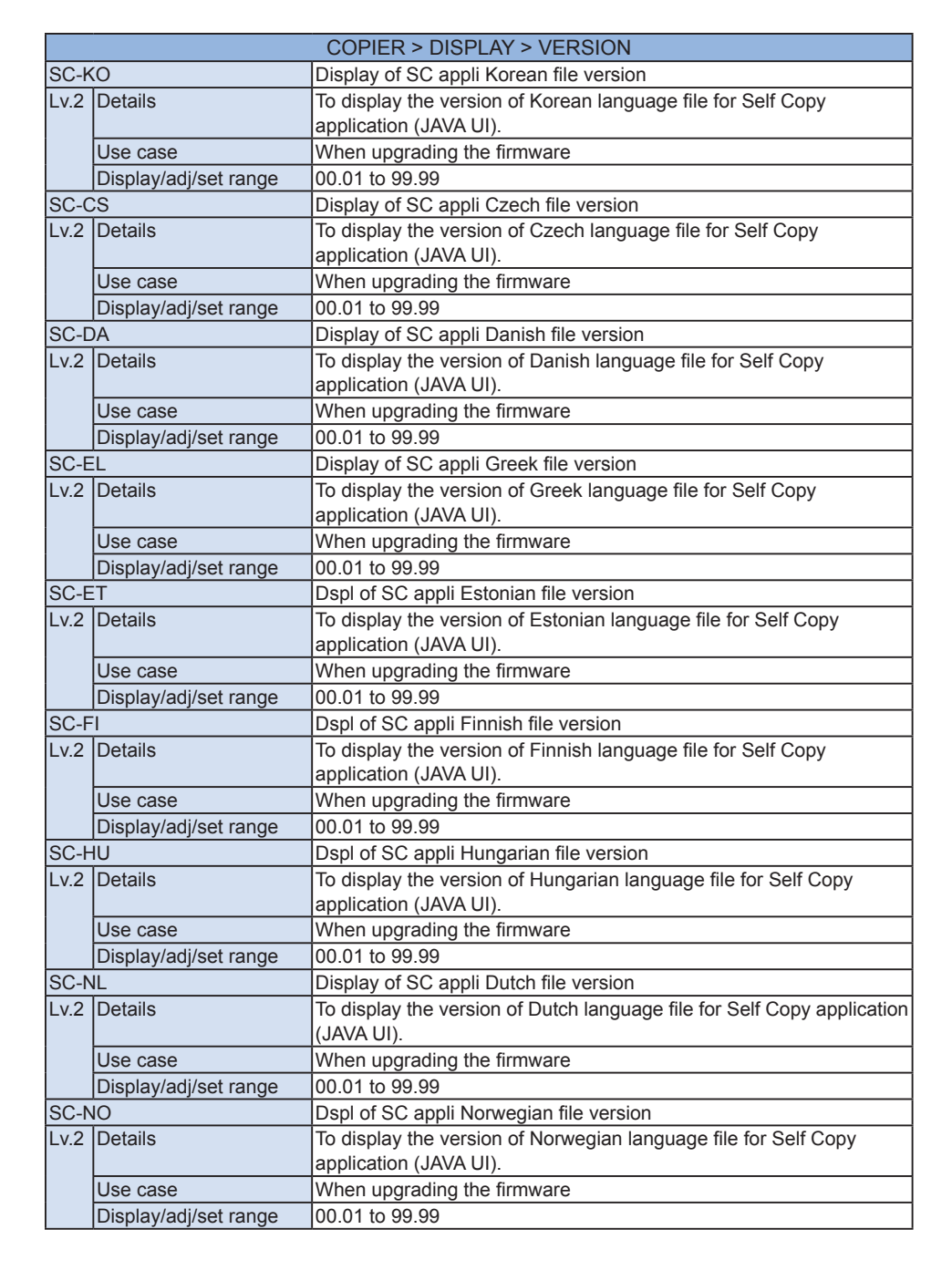

8

Service Mode > COPIER > DISPLAY > VERSION

| COPIER > DISPLAY > VERSION |                       |                                                                  |  |
|----------------------------|-----------------------|------------------------------------------------------------------|--|
| SC-F                       | Ľ                     | Display of SC appli Polish file version                          |  |
| Lv.2                       | Details               | To display the version of Polish language file for Self Copy     |  |
|                            |                       | application (JAVA UI).                                           |  |
|                            | Use case              | When upgrading the firmware                                      |  |
|                            | Display/adj/set range | 00.01 to 99.99                                                   |  |
| SC-F                       | Τ                     | Display of SC appli Portuguese file ver                          |  |
| Lv.2                       | Details               | To display the version of Portuguese language file for Self Copy |  |
|                            |                       | application (JAVA UI).                                           |  |
|                            | Use case              | When upgrading the firmware                                      |  |
|                            | Display/adj/set range | 00.01 to 99.99                                                   |  |
| SC-F                       | RU                    | Dspl of SC appli Russian file version                            |  |
| Lv.2                       | Details               | To display the version of Russian language file for Self Copy    |  |
|                            |                       | application (JAVA UI).                                           |  |
|                            | Use case              | When upgrading the firmware                                      |  |
|                            | Display/adj/set range | 00.01 to 99.99                                                   |  |
| SC-S                       | iL                    | Dspl of SC appli Slovenian file version                          |  |
| Lv.2                       | Details               | To display the version of Slovenian language file for Self Copy  |  |
|                            |                       | application (JAVA UI).                                           |  |
|                            | Use case              | When upgrading the firmware                                      |  |
|                            | Display/adj/set range | 00.01 to 99.99                                                   |  |
| SC-S                       | V                     | Dspl of SC appli Swedish file version                            |  |
| Lv.2                       | Details               | To display the version of Swedish language file for Self Copy    |  |
|                            |                       | application (JAVA UI).                                           |  |
|                            | Use case              | When upgrading the firmware                                      |  |
|                            | Display/adj/set range | 00.01 to 99.99                                                   |  |
| SC-II                      | )                     | Display of SC appli Indonesian file ver                          |  |
| Lv.2                       | Details               | To display the version of Indonesian language file for Self Copy |  |
|                            |                       | application (JAVA UI).                                           |  |
|                            | Use case              | When upgrading the firmware                                      |  |
|                            | Display/adj/set range | 00.01 to 99.99                                                   |  |
| SC-BU                      |                       | Dspl of SC appli Bulgarian file version                          |  |
| Lv.2                       | Details               | To display the version of Bulgarian language file for Self Copy  |  |
|                            |                       | application (JAVA UI).                                           |  |
|                            | Use case              | When upgrading the firmware                                      |  |
|                            | Display/adj/set range | 00.01 to 99.99                                                   |  |
| SC-C                       | R                     | Dspl of SC appli Croatian file version                           |  |
| Lv.2                       | Details               | To display the version of Croatian language file for Self Copy   |  |
|                            |                       | application (JAVA UI).                                           |  |
|                            | Use case              | When upgrading the firmware                                      |  |
|                            | Display/adj/set range | 00.01 to 99.99                                                   |  |
| SC-RM                      |                       | Dspl of SC appli Romanian file version                           |  |
| Lv.2                       | Details               | To display the version of Romanian language file for Self Copy   |  |
|                            |                       | application (JAVA UI).                                           |  |
|                            | Use case              | When upgrading the firmware                                      |  |
|                            | Display/adj/set range | 00.01 to 99.99                                                   |  |
| COPIER > DISPLAY > VERSION |                       |                                                                                      |  |
|----------------------------|-----------------------|--------------------------------------------------------------------------------------|--|
| SC-SK                      |                       | Display of SC appli Slovak file version                                              |  |
| Lv.2                       | Details               | To display the version of Slovak language file for Self Copy application (JAVA UI).  |  |
|                            | Use case              | When upgrading the firmware                                                          |  |
|                            | Display/adj/set range | 00.01 to 99.99                                                                       |  |
| SC-T                       | K                     | Dspl of SC appli Turkish file version                                                |  |
| Lv.2                       | Details               | To display the version of Turkish language file for Self Copy application (JAVA UI). |  |
|                            | Use case              | When upgrading the firmware                                                          |  |
|                            | Display/adj/set range | 00.01 to 99.99                                                                       |  |
| SC-C                       | A                     | Dspl of SC appli Catalan file version                                                |  |
| Lv.2                       | Details               | To display the version of Catalan language file for Self Copy application (JAVA UI). |  |
|                            | Use case              | When upgrading the firmware                                                          |  |
|                            | Display/adj/set range | 00.01 to 99.99                                                                       |  |
| SC-TH                      |                       | Dspl of SC appli Thai file version                                                   |  |
| Lv.2                       | Details               | To display the version of Thai language file for Self Copy application (JAVA UI).    |  |
|                            | Use case              | When upgrading the firmware                                                          |  |
|                            | Display/adj/set range | 00.01 to 99.99                                                                       |  |
| SC-VN                      |                       | Dspl of SC appli Vietnamese file version                                             |  |
| Lv.2                       | Details               | To display the version of Vietnamese language file for Self Copy                     |  |
|                            |                       | application (JAVA UI).                                                               |  |
|                            | Use case              | When upgrading the firmware                                                          |  |
|                            | Display/adj/set range | 00.01 to 99.99                                                                       |  |

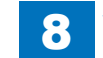

# USER

|                                                               | COPIER > DISPLAY > USER |                                                                                                    |  |
|---------------------------------------------------------------|-------------------------|----------------------------------------------------------------------------------------------------|--|
| SPDTYPE                                                       |                         | Dspl of Ctrollr Board engine speed type                                                                                                    |  |
| Lv.1                                                          | Details                 | To display the engine speed type (ppm) of Controller Board.                                                                                                    |  |
|                                                               | Use case                | When checking the engine speed type of Controller Board                                                                                                    |  |
| BRW                                                           | /S-STS                  | Display of service browser ON/OFF                                                                                                    |  |
| Lv.1 Details                                                  |                         | To display whether the service browser can be used.<br>If the value is 1, [Service Browser] button is displayed on the service<br>mode initial screen.<br>The value of BRWS-STS switches whenever COPIER> FUNCTION><br>INSTALL> BRWS-ACT is executed, but ON/OFF of service browser<br>is enabled after reboot. If the service browser does not start even<br>though the value of BRWS-STS is 1, turn OFF/ON the main power<br>switch. |  |
| Use case When checking the operation mode of the service brow |                         | When checking the operation mode of the service browser                                                                                                    |  |
|                                                               | Caution                 | The value of BRWS-STS is linked with COPIER> FUNCTION><br>INSTALL> BRWS-ACT, but the service browser cannot start even<br>though 1 is displayed unless the main power switch is turned OFF/<br>ON.                                                                                                    |  |
|                                                               | Display/adj/set range   | 1 to 2<br>1: ON (Available), 2: OFF (Not available)                                                                                                    |  |
|                                                               | Related service mode    | COPIER> FUCNTION> INSTALL> BRWS-ACT                                                                                                    |  |

T-8-4

## ACC-STS

| COPIER > DISPLAY > ACC-STS |                       |                                                                                                    |
|----------------------------|-----------------------|----------------------------------------------------------------------------------------------------|
| FEEDER                     |                       | Display of DADF connection state                                                                                                    |
| Lv.1                       | Details               | To display the connecting state of DADF.                                                                                                    |
|                            | Use case              | When checking the connection between the machine and DADF                                                                                                    |
|                            | Display/adj/set range | 0 to 1                                                                                                    |
|                            |                       | 0: Not connected, 1: Connected                                                                                                    |
| SOR                        | TER                   | Connect state of Finisher-related option                                                                                                    |
| Lv.1                       | Details               | To display the connecting state of Finisher-related options.                                                                                                    |
|                            | Use case              | When checking the connection of Finisher-related options                                                                                                    |
|                            | Display/adj/set range | Left column (connecting state of Finisher-related options): 1 to 5<br>1: Without Saddle                                                                                                    |
|                            |                       | 2: With Saddle, without Folding Unit                                                                                                    |
|                            |                       | 3: With Saddle and Inserter, without Folding Unit                                                                                                    |
|                            |                       | 4: With Saddle and Folding Unit, without Inserter                                                                                                    |
|                            |                       | 5: With Saddle, Inserter and Folding Unit                                                                                                    |
|                            |                       | Right column (connecting state of Finisher-belonged Inserter): 0 to 4                                                                                                    |
|                            |                       | 0: no hole, 1: 2-hole, 2: 2/3-hole, 3: 4-hole, 4: 4-hole (SW)                                                                                                    |
| DEC                        | K                     | Dspl of Paper Deck connection state                                                                                                    |
| Lv.1                       | Details               | To display the connecting state of the Paper Deck.                                                                                                    |
|                            | Use case              | When checking the connection between the machine and the Paper Decks                                                                                                    |
|                            | Display/adj/set range | 0 to 5<br>0: Not connected, 1: Connected, 2 to 4: Not used, 5: Multi-purpose<br>Tray only                                                                                                    |
| CARD                       |                       | Dspl of connection state of Card Reader                                                                                                    |
| Lv.1                       | Details               | To display the connecting state of Card Reader.                                                                                                    |
|                            | Use case              | When checking the connection between the machine and the Card Reader                                                                                                    |
|                            | Display/adj/set range | <ul> <li>0 to 1</li> <li>0: No card is inserted while the Card Reader is connected. (Copy is not available.)</li> <li>1: Card Reader is not connected, or card is inserted while the Card Reader is connected. (Copy is available.)</li> </ul> |
| RAM                        | ^                     | Display of MNCON PCB memory capacity                                                                                                    |
| Lv.1                       | Details               | To display the memory capacity of the Main Controller PCB.                                                                                                    |
|                            | Use case              | When checking the memory capacity of the machine                                                                                                    |
|                            | Unit                  | MB                                                                                                    |
| COIN                       | ROBO                  | Dspl of Coin Manager connection state                                                                                                    |
| Lv.1                       | Details               | To display the connecting state of the Coin Manager.                                                                                                    |
|                            | Use case              | When checking the connection between the machine and the Coin Manager                                                                                                    |
|                            | Display/adj/set range | 0 to 1<br>0: Not connected, 1: Connected                                                                                                    |

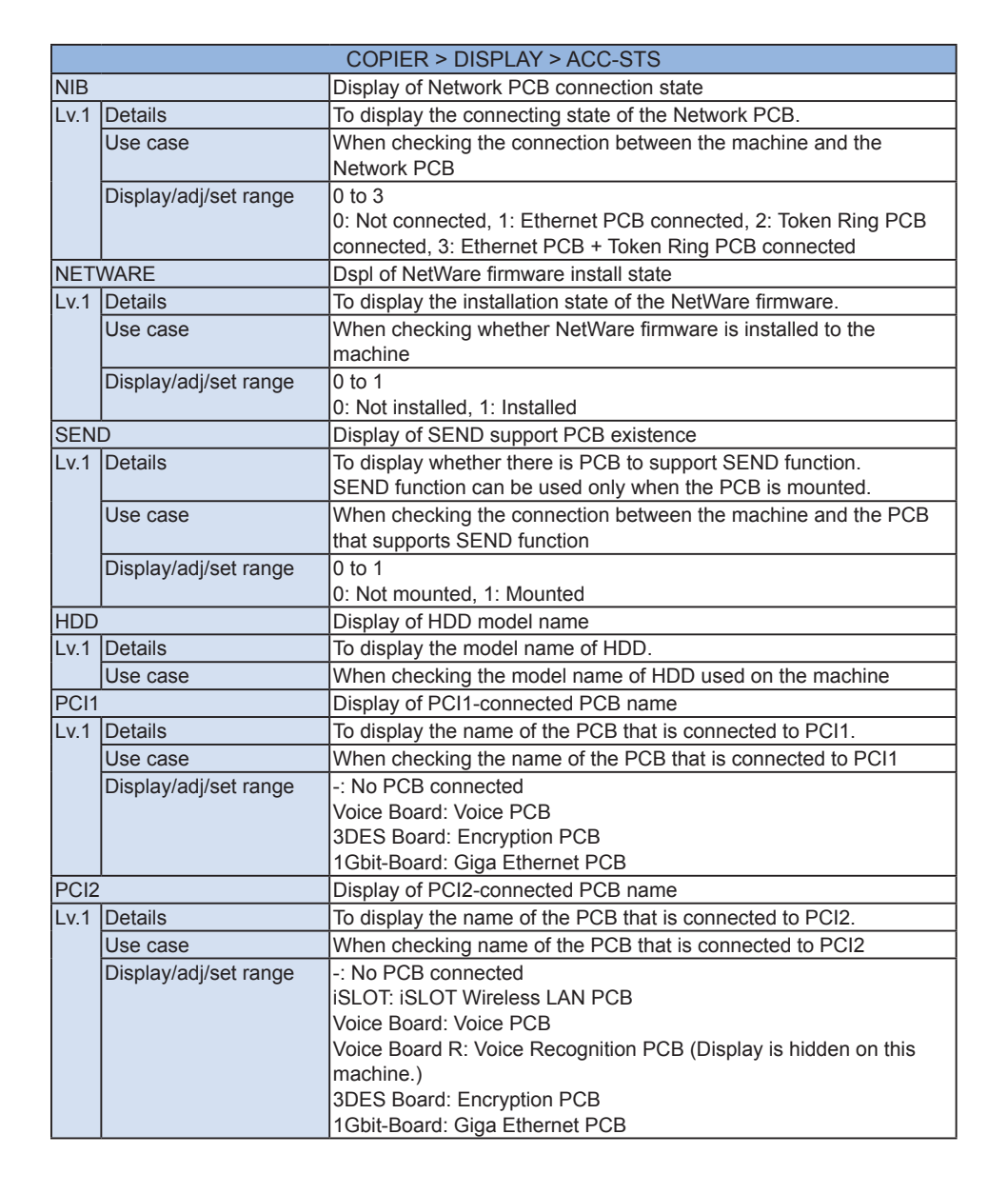

|        |                       | COPIER > DISPLAY > ACC-STS                                      |
|--------|-----------------------|-----------------------------------------------------------------|
| PCI3   |                       | Display of PCI3-connected PCB name                              |
| Lv.1   | Details               | To display the name of the PCB that is connected to PCI3.       |
|        | Use case              | When checking name of the PCB that is connected to PCI3         |
|        | Display/adj/set range | -: No PCB connected                                             |
|        |                       | iSLOT: iSLOT Wireless LAN PCB                                   |
|        |                       | Voice Board: Voice PCB                                          |
|        |                       | Voice Board R: Voice Recognition PCB (Display is hidden on this |
|        |                       | machine.)                                                       |
|        |                       | 3DES Board: Encryption PCB                                      |
|        |                       | 1Gbit-Board: Giga Ethernet PCB                                  |
| IA-RAM |                       | Display of MNCON PCB memory(IA) capacity                        |
| Lv.1   | Details               | To display the memory (IA) capacity of the Main Controller PCB. |
|        | Use case              | When checking the memory capacity of the Main Controller PCB    |
|        | Unit                  | MB                                                              |

8-27

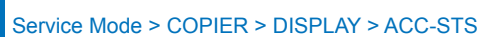

# ANALOG

|        | COPIER > DISPLAY > ANALOG |                                                                                            |  |
|--------|---------------------------|--------------------------------------------------------------------------------------------|--|
| TEMP   |                           | Display of outside temperature                                                             |  |
| Lv.1   | Details                   | To display the temperature outside the machine.                                            |  |
|        |                           | This is measured by the Environment Sensor 2 that detects the                              |  |
|        |                           | outside air.                                                                               |  |
|        | Use case                  | When checking the temperature outside the machine                                          |  |
|        | Display/adj/set range     | 0 to 60                                                                                    |  |
|        | Unit                      | deg C                                                                                      |  |
|        | Appropriate target value  | 20 to 27                                                                                   |  |
| HUM    |                           | Display of outside humidity                                                                |  |
| Lv.1   | Details                   | To display the humidity outside the machine.                                               |  |
|        |                           | This is measured by the Environment Sensor 2 that detects the                              |  |
|        |                           | outside air.                                                                               |  |
|        | Use case                  | When checking the humidity outside the machine                                             |  |
|        | Display/adj/set range     | 5 to 90                                                                                    |  |
|        | Unit                      | %                                                                                          |  |
|        | Appropriate target value  | 30 to 70                                                                                   |  |
| ABS-   | HUM                       | Display of outside moisture amount                                                         |  |
| Lv.1   | Details                   | To display the absolute moisture amount outside the machine.                               |  |
|        |                           | This is measured by the Environment Sensor 2 that detects the                              |  |
|        |                           | outside air.                                                                               |  |
|        | Use case                  | When checking the moisture amount outside the machine                                      |  |
|        | Display/adj/set range     | 0 to 100                                                                                   |  |
|        |                           | <u>g</u>                                                                                   |  |
|        | Appropriate target value  | 0 to 22                                                                                    |  |
| FIX-0  | <u>)</u>                  | Dspl of Fixing Sleeve center temperature                                                   |  |
| Lv.1   | Details                   | To display the temperature of the Fixing Sleeve detected by the Main Thermistor 2.         |  |
|        | Use case                  | When checking the temperature at Fixing Sleeve                                             |  |
|        | Display/adj/set range     | 0 to 300                                                                                   |  |
|        | Unit                      | deg C                                                                                      |  |
| FIX-E  | _                         | Dspl of Fixing Main Heater temperature                                                     |  |
| Lv.1   | Details                   | To display the temperature of the Fixing Main Heater detected by the<br>Main Thermistor 1. |  |
|        | Use case                  | When checking the temperature of Fixing Main Heater                                        |  |
|        | Display/adj/set range     | 0 to 300                                                                                   |  |
|        | Unit                      | deg C                                                                                      |  |
| FIX-E2 |                           | Dspl of Fixing Sub Heater rear edge temp                                                   |  |
| Lv.1   | Details                   | To display the rear edge temperature of the Fixing Sub Heater                              |  |
|        |                           | detected by the Sub Thermistor 2.                                                          |  |
|        | Use case                  | When checking the edge temperature of the Fixing Sub Heater                                |  |
|        | Display/adj/set range     | 0 to 300                                                                                   |  |
|        | Unit                      | deg C                                                                                      |  |
|        |                           |                                                                                            |  |

|       |                          | COPIER > DISPLAY > ANALOG                                             |
|-------|--------------------------|-----------------------------------------------------------------------|
| TEMP2 |                          | Display of estimated inside temperature                               |
| Lv.1  | Details                  | To display the estimated temperature inside the machine that is       |
|       |                          | calculated from the outside temperature and elapsed time.             |
|       | Use case                 | When checking the estimated temperature inside the machine            |
|       | Display/adj/set range    | 0 to 100                                                              |
|       | Unit                     | deg C                                                                 |
|       | Appropriate target value | Room temperature to room temperature + 15 deg C                       |
|       | Related service mode     | COPIER> DISPLAY> ANALOG> TEMP                                         |
| HUM   | 2                        | Display of estimated inside humidity                                  |
| Lv.1  | Details                  | To display the estimated relative humidity inside the machine that is |
|       |                          | calculated from the estimated temperature inside the machine and      |
|       |                          | moisture content outside the machine.                                 |
|       | Use case                 | When checking the estimated humidity inside the machine               |
|       | Display/adj/set range    | 0 to 100                                                              |
|       | Unit                     | %                                                                     |
|       | Appropriate target value | 30 to 70                                                              |
|       | Related service mode     | COPIER> DISPLAY> ANALOG> ABS-HUM, TEMP2                               |
| FIX-E | 53                       | Dspl of Fixing Sub Heater front edge temp                             |
| Lv.1  | Details                  | To display the front edge temperature of the Fixing Sub Heater        |
|       |                          | detected by the Sub Thermistor 1.                                     |
|       | Use case                 | When checking the edge temperature of the Fixing Sub Heater           |
|       | Display/adj/set range    | 0 to 300                                                              |
|       | Unit                     | deg C                                                                 |

T-8-6

# HV-STS

|         | COPIER > DISPLAY > HV-STS |                                                                                                    |  |
|---------|---------------------------|----------------------------------------------------------------------------------------------------|--|
| 1ATVC-Y |                           | Dspl pry trns paper interval current (Y)                                                                                                    |  |
| Lv.2    | Details                   | To display the value of the paper interval current lastly flown on the Primary Transfer Roller (Y) by the primary transfer paper interval ATVC control.                   |  |
|         | Use case                  | When estimating the life of Primary Transfer Roller based on the<br>displayed value                                                                                       |  |
|         | Display/adj/set range     | 0 to 65535                                                                                                    |  |
|         | Unit                      | uA                                                                                                    |  |
|         | Appropriate target value  | 10 to 500                                                                                                    |  |
| 1AT∖    | /C-M                      | Dspl pry trns paper interval current (M)                                                                                                    |  |
| Lv.2    | Details                   | To display the value of the paper interval current lastly flown on the M Primary Transfer Roller by the primary transfer paper interval ATVC control.                     |  |
|         | Use case                  | When estimating the life of Primary Transfer Roller based on the<br>displayed value                                                                                       |  |
|         | Display/adj/set range     | 0 to 65535                                                                                                    |  |
|         | Unit                      | uA                                                                                                    |  |
|         | Appropriate target value  | 10 to 500                                                                                                    |  |
| 1ATVC-C |                           | Dspl pry trns paper interval current (C)                                                                                                    |  |
| Lv.2    | Details                   | To display the value of the paper interval current lastly flown on the C<br>Primary Transfer Roller by the primary transfer paper interval ATVC<br>control.               |  |
|         | Use case                  | When estimating the life of Primary Transfer Roller based on the<br>displayed value                                                                                       |  |
|         | Display/adj/set range     | 0 to 65535                                                                                                    |  |
|         | Unit                      | uA                                                                                                    |  |
|         | Appropriate target value  | 10 to 500                                                                                                    |  |
| 1AT∖    | /C-K4                     | Dspl pry trns ppr intvl crrnt (Bk):clr                                                                                                    |  |
| Lv.2    | Details                   | To display the value of the paper interval current lastly flown on the Bk Primary Transfer Roller by the primary transfer paper interval ATVC control At full-color jobs. |  |
|         | Use case                  | When estimating the life of Primary Transfer Roller based on the<br>displayed value                                                                                       |  |
|         | Display/adj/set range     | 0 to 65535                                                                                                    |  |
|         | Unit                      | uA                                                                                                    |  |
|         | Appropriate target value  | 10 to 500                                                                                                    |  |

|       |                          | COPIER > DISPLAY > HV-STS                                                      |
|-------|--------------------------|--------------------------------------------------------------------------------|
| 2ATVC |                          | Dspl of secondary transfer ATVC current                                        |
| _v.2  | Details                  | To display the current lastly flown on the Secondary Transfer Outer            |
|       |                          | Roller by the secondary transfer ATVC control.                                 |
|       |                          | As the usage of the Secondary Transfer Outer Roller is extended,               |
|       |                          | the value decreases.                                                           |
|       | Use case                 | When estimating the life of Secondary Transfer Roller based on the             |
|       |                          | displayed value                                                                |
|       | Display/adj/set range    | 0 to 65535                                                                     |
|       | Unit                     | uA                                                                             |
|       | Appropriate target value | 10 to 500                                                                      |
| 1-AT  | /C-Y                     | Dspl of Y prmry trns ATVC base voltage                                         |
| _v.1  | Details                  | To display the base voltage (Vb) derived from Y primary transfer               |
|       |                          | ATVC control.                                                                  |
|       |                          | As Vb is closer to 2000, the Primary Transfer Roller is closer to the          |
|       |                          | end of life, so image failure (leopard pattern image or mottled image          |
|       |                          | due to failure at transfer) tends to occur.                                    |
|       | Use case                 | When estimating the life of Y Primary Transfer Roller                          |
|       | Display/adj/set range    | 0 to 2000                                                                      |
|       | Unit                     | V                                                                              |
| 1-AT  | /C-M                     | Dspl of M prmry trns ATVC base voltage                                         |
| _v.1  | Details                  | To display the base voltage (Vb) derived from M primary transfer               |
|       |                          | ATVC control.                                                                  |
|       |                          | As Vb is closer to 2000, the Primary Transfer Roller is closer to the          |
|       |                          | end of life, so image failure (leopard pattern image or mottled image          |
|       |                          | due to failure at transfer) tends to occur.                                    |
|       | Use case                 | When estimating the life of M Primary Transfer Roller                          |
|       | Display/adj/set range    | 0 to 2000                                                                      |
|       | Unit                     | V                                                                              |
| 1-AT  | /C-C                     | Dspl of C prmry trns ATVC base voltage                                         |
| _v.1  | Details                  | To display the base voltage (Vb) derived from C primary transfer ATVC control. |
|       |                          | As Vb is closer to 2000, the Primary Transfer Roller is closer to the          |
|       |                          | end of life, so image failure (leopard pattern image or mottled image          |
|       |                          | due to failure at transfer) tends to occur.                                    |
|       | Use case                 | When estimating the life of C Primary Transfer Roller                          |
|       | Display/adj/set range    | 0 to 2000                                                                      |
|       | Unit                     | V                                                                              |
| 1-AT  | /С-К                     | Dspl of Bk prmry trns ATVC base voltage                                        |
| _v.1  | Details                  | To display the base voltage (Vb) derived from Bk primary transfer              |
|       |                          | ATVC control.                                                                  |
|       |                          | As Vb is closer to 2000, the Primary Transfer Roller is closer to the          |
|       |                          | end of life, so image failure (leopard pattern image or mottled image          |
|       |                          | due to failure at transfer) tends to occur.                                    |
|       | Use case                 | When estimating the life of Bk Primary Transfer Roller                         |
|       | Display/adj/set range    | 0 to 2000                                                                      |
|       | Unit                     | V                                                                              |

|        | COPIER > DISPLAY > HV-STS |                                                                                                    |  |
|--------|---------------------------|----------------------------------------------------------------------------------------------------|--|
| 2-ATVC |                           | Dspl of sec transfer ATVC base voltage                                                                                           |  |
| Lv.1   | Details                   | To display the base voltage (Vb) derived from secondary transfer ATVC control.                                                   |  |
|        |                           | As Vb is closer to 6000, the Primary Transfer Roller is closer to the end of life, so image failure (white dots) tends to occur. |  |
|        | Use case                  | When estimating the life of Secondary Transfer Roller                                                                            |  |
|        | Display/adj/set range     | 0 to 6000                                                                                                    |  |
|        | Unit                      | V                                                                                                    |  |
| 1AT∖   | /CENV                     | Dspl prmry trns ATVC abslt moistr cntnt                                                                                          |  |
| Lv.1   | Details                   | To display the absolute moisture content at execution of the primary transfer ATVC.                                              |  |
|        | Use case                  | At trouble analysis                                                                                                    |  |
|        | Display/adj/set range     | 0 to 9999                                                                                                    |  |
|        | Unit                      | g/m <sup>3</sup>                                                                                                    |  |
|        | Appropriate target value  | 0 to 4000                                                                                                    |  |
| 2ATV   | /CENV                     | Dspl sec trns ATVC abslt moistr cntnt                                                                                            |  |
| Lv.1   | Details                   | To display the absolute moisture content at execution of the secondary transfer ATVC.                                            |  |
|        | Use case                  | At trouble analysis                                                                                                    |  |
|        | Display/adj/set range     | 0 to 9999                                                                                                    |  |
|        | Unit                      | g/m <sup>3</sup>                                                                                                    |  |
|        | Appropriate target value  | 0 to 4000                                                                                                    |  |

|  | $\sim$ | $\mathbf{c}$ |   |
|--|--------|--------------|---|
|  | J      | J            | D |
|  |        |              |   |

|          |                                          | COPIER > DISPLAY > CCD                                                                                                    |
|----------|------------------------------------------|----------------------------------------------------------------------------------------------------|
| TARGET-B |                                          | Shading target value (B)                                                                                                    |
| Lv.2     | Details                                  | To display the shading target value of Blue.<br>Continuous display of 0 (minimum) or FFFF (maximum) is considered<br>a failure of the CCD Unit.                                                                                                    |
| [        | Use case                                 | At scanned image failure                                                                                                    |
| [        | Display/adj/set range                    | 0 to FFFF                                                                                                    |
| [        | Appropriate target value                 | 512 to 2047                                                                                                    |
| TARC     | GET-G                                    | Shading target value (G)                                                                                                    |
| Lv.2     | Details                                  | To display the target value of Green.<br>Continuous display of 0 (minimum) or FFFF (maximum) is considered<br>a failure of the CCD Unit.                                                                                                    |
|          | Use case                                 | At scanned image failure                                                                                                    |
|          | Display/adj/set range                    | 0 to FFFF                                                                                                    |
|          | Appropriate target value                 | 512 to 2047                                                                                                    |
| TARC     | GET-R                                    | Shading target value (R)                                                                                                    |
| Lv.2     | Details                                  | To display the shading target value of Red.<br>Continuous display of 0 (minimum) or FFFF (maximum) is considered<br>a failure of the CCD Unit.                                                                                                    |
|          | Use case                                 | At scanned image failure                                                                                                    |
|          | Display/adj/set range                    | 0 to FFFF                                                                                                    |
|          | Appropriate target value                 | 512 to 2047                                                                                                    |
| GAIN     | Gain level of Img Sensor odd bit(B): frt |                                                                                                    |
| Lv.2     | Details                                  | To display the Blue gain level adjustment value in odd-numbered bit<br>on CMOS Sensor of Scanner Unit (paper front).<br>Continuous display of upper limit is considered a failure of the<br>Scanner Unit/Reader Controller PCB.<br>When the value is out of the target value range, image failure<br>or E302 (shading error) may have occurred. Identify the cause<br>according to the value.  |
|          | Use case                                 | <ul><li>When replacing the Reader Controller PCB</li><li>At scanned image failure</li></ul>                                                                                                    |
| [        | Display/adj/set range                    | 0 to 143                                                                                                    |
|          | Appropriate target value                 | 0 to 143                                                                                                    |
| GAIN     | -OG                                      | Gain level of Img Sensor odd bit(G): frt                                                                                                    |
| Lv.2     | Details                                  | To display the Green gain level adjustment value in odd-numbered<br>bit on CMOS Sensor of Scanner Unit (paper front).<br>Continuous display of upper limit is considered a failure of the<br>Scanner Unit/Reader Controller PCB.<br>When the value is out of the target value range, image failure<br>or E302 (shading error) may have occurred. Identify the cause<br>according to the value. |
|          | Use case                                 | <ul><li>When replacing the Reader Controller PCB</li><li>At scanned image failure</li></ul>                                                                                                    |
|          | Display/adj/set range                    | 0 to 143                                                                                                    |
|          | Appropriate target value                 | 0 to 143                                                                                                    |
|          |                                          |                                                                                                    |

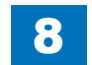

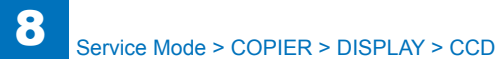

|       | COPIER > DISPLAY > CCD                                        |                                                                                                    |  |
|-------|---------------------------------------------------------------|----------------------------------------------------------------------------------------------------|--|
| GAIN  | I-OR                                                          | Gain level of Img Sensor odd bit(R): frt                                                                                                    |  |
| Lv.2  | Details                                                       | To display the Red gain level adjustment value in odd-numbered bit<br>on CMOS Sensor of Scanner Unit (paper front).<br>Continuous display of upper limit is considered a failure of the<br>Scanner Unit/Reader Controller PCB.<br>When the value is out of the target value range, image failure<br>or E302 (shading error) may have occurred. Identify the cause<br>according to the value.                                   |  |
|       | Use case                                                      | <ul><li>When replacing the Reader Controller PCB</li><li>At scanned image failure</li></ul>                                                                                                    |  |
|       | Display/adj/set range                                         | 0 to 143                                                                                                    |  |
|       | Appropriate target value                                      | 0 to 143                                                                                                    |  |
| GAIN  | I-EB                                                          | Gain level of Img Sensor even bit(B):frt                                                                                                    |  |
| Lv.2  | Details                                                       | To display the Blue gain level adjustment value in even-numbered bit<br>on CMOS Sensor of Scanner Unit (paper front).<br>Continuous display of upper limit is considered a failure of the<br>Scanner Unit/Reader Controller PCB.<br>When the value is out of the target value range, image failure<br>or E302 (shading error) may have occurred. Identify the cause                                                            |  |
|       | Use case                                                      | When replacing the Reader Controller PCB                                                                                                    |  |
|       |                                                               | At scanned image failure                                                                                                    |  |
|       | Display/adj/set range                                         | 0 to 143                                                                                                    |  |
|       | Appropriate target value                                      | 0 to 143                                                                                                    |  |
| GAIN  | I-EG                                                          | Gain level of Img Sensor even bit(G):frt                                                                                                    |  |
| Lv.2  | Details                                                       | To display the Green gain level adjustment value in even-numbered<br>bit on CMOS Sensor of Scanner Unit (paper front).<br>Continuous display of upper limit is considered a failure of the<br>Scanner Unit/Reader Controller PCB.<br>When the value is out of the target value range, image failure<br>or E302 (shading error) may have occurred. Identify the cause<br>according to the value.                                |  |
|       | Use case                                                      | <ul> <li>When replacing the Reader Controller PCB</li> <li>At scanned image failure</li> </ul>                                                                                                    |  |
|       | Display/adj/set range                                         | 0 to 143                                                                                                    |  |
|       | Appropriate target value                                      | 0 to 143                                                                                                    |  |
| L V.Z | Use case<br>Display/adj/set range<br>Appropriate target value | bit on CMOS Sensor of Scanner Unit (paper front).<br>Continuous display of upper limit is considered a failure of the<br>Scanner Unit/Reader Controller PCB.<br>When the value is out of the target value range, image failure<br>or E302 (shading error) may have occurred. Identify the cause<br>according to the value.<br>• When replacing the Reader Controller PCB<br>• At scanned image failure<br>0 to 143<br>0 to 143 |  |

|         | COPIER > DISPLAY > CCD   |                                                                                                    |  |
|---------|--------------------------|----------------------------------------------------------------------------------------------------|--|
| GAIN    | -ER                      | Gain level of Img Sensor even bit(R):frt                                                                             |  |
| Lv.2    | Details                  | To display the Red gain level adjustment value in even-numbered bit<br>on CMOS Sensor of Scanner Unit (paper front). |  |
|         |                          | Continuous display of upper limit is considered a failure of the Scanner Unit/Reader Controller PCB.                 |  |
|         |                          | When the value is out of the target value range, image failure                                                       |  |
|         |                          | or E302 (shading error) may have occurred. Identify the cause                                                        |  |
|         |                          | according to the value.                                                                                              |  |
|         | Use case                 | <ul> <li>When replacing the Reader Controller PCB</li> </ul>                                                         |  |
|         |                          | At scanned image failure                                                                                             |  |
|         | Display/adj/set range    | 0 to 143                                                                                                    |  |
|         | Appropriate target value | 0 to 143                                                                                                    |  |
| LAMP-CL |                          | Scan Lamp intensity adj VL(color): frt                                                                               |  |
| Lv.2    | Details                  | To display the LED light intensity adjustment value of Scanner Unit                                                  |  |
|         |                          | (paper front) in color scanning mode.                                                                                |  |
|         | Use case                 | When image failure occurs at front side scanning in color mode                                                       |  |
|         | Display/adj/set range    | 55 to 275                                                                                                    |  |
|         | Appropriate target value | 100 to 275                                                                                                    |  |
| OFS     | F-CL                     | Img Sensor offset value (color) [Front]                                                                              |  |
| Lv.2    | Details                  | To display the CMOS Sensor offset value at color scanning.                                                           |  |
|         | Use case                 | When image failure occurs at front side scanning in color mode                                                       |  |
|         | Display/adj/set range    | 0 to 116                                                                                                    |  |
|         | Appropriate target value | 0 to 116                                                                                                    |  |

# DPOT

| 1TR-DC-Y     Dspl of primary transfer voltage (Y)       Lv2     Details     To display the voltage lastly applied to the Primary Transfer Roller (Y).       Use case     When transfer failure occurs due to the primary transfer       Display/adj/set range     0 to 5000       Unit     V       Appropriate target value     50 to 2000       1TR-DC-M     Dspl of primary transfer voltage (M)       Lv2     Details     To display the voltage lastly applied to the Primary Transfer Roller (M).       Use case     When transfer failure occurs due to the primary transfer Roller (M).       Use case     When transfer failure occurs due to the primary transfer Roller (C).       Unit     V       Appropriate target value     50 to 2000       TR-DC-C     Dspl of primary transfer voltage (C)       Lv2     Details     To display the voltage lastly applied to the Primary Transfer Roller (C).       Use case     When transfer failure occurs due to the primary transfer Roller (C).       Use case     When transfer failure occurs due to the Primary Transfer Roller (C).       Use case     Use target value     50 to 2000       1TR-DC-K     Dspl of primary transfer voltage (Bk).       Uv2     Details     To display the voltage lastly applied to the Primary Transfer Roller (Bk).       Uv3     Display/adj/set range     0 to 5000       Unit     V <td< th=""><th></th><th colspan="3">COPIER &gt; DISPLAY &gt; DPOT</th></td<>                            |          | COPIER > DISPLAY > DPOT  |                                                                                            |  |
|----------------------------------------------------------------------------------------------------|----------|--------------------------|--------------------------------------------------------------------------------------------|--|
| Lv.2       Details       To display the voltage lastly applied to the Primary Transfer Roller (Y).         Use case       When transfer failure occurs due to the primary transfer         Display/adj/set range       0 to 5000         Unit       V         Appropriate target value       50 to 2000         1TR-DC-M       Dspl of primary transfer voltage (M)         Lv.2       Details       To display the voltage lastly applied to the Primary Transfer Roller (M).         Use case       When transfer failure occurs due to the primary transfer Roller (M).         Use case       When transfer failure occurs due to the primary transfer Roller (C).         Unit       V         Appropriate target value       50 to 2000         1TR-DC-C       Dspl of primary transfer voltage (C)         Lv.2       Details       To display the voltage lastly applied to the Primary Transfer Roller (C).         Use case       When transfer failure occurs due to the primary transfer         Display/adj/set range       0 to 5000         Unit       V         Appropriate target value       50 to 2000         1TR-DC-K       Dspl of primary transfer voltage (BK)         Lv.2       Details       To display the voltage lastly applied to the Primary Transfer Roller (BK).         Lv.2       Details       To display t                                                                                                    | 1TR-DC-Y |                          | Dspl of primary transfer voltage (Y)                                                       |  |
| Use case         When transfer failure occurs due to the primary transfer           Display/adj/set range         0 to 5000           Unit         V           Appropriate target value         50 to 2000           1TR-DC-M         Dspl of primary transfer voltage (M)           Use case         When transfer failure occurs due to the Primary Transfer Roller (M).           Use case         When transfer failure occurs due to the primary transfer Roller (M).           Use case         When transfer failure occurs due to the primary transfer Roller (C).           Unit         V           Appropriate target value         50 to 2000           1TR-DC-C         Dspl of primary transfer voltage (C)           Lv.2         Details         To display the voltage lastly applied to the Primary Transfer Roller (C).           Use case         When transfer failure occurs due to the primary transfer CD.           Use case         When transfer failure occurs due to the primary transfer Roller (C).           Unit         V           Appropriate target value         50 to 2000           1TR-DC-K         Dspl of primary transfer voltage (Bk)           Lv.2         Details         To display the voltage lastly applied to the Primary Transfer Roller (Bk).           Use case         When transfer failure occurs due to the primary transfer                                                                                                    | Lv.2     | Details                  | To display the voltage lastly applied to the Primary Transfer Roller (Y).                  |  |
| Display/adj/set range         0 to 5000           Unit         V           Appropriate target value         50 to 2000           1TR-DC-M         Dspl of primary transfer voltage (M)           Lv.2         Details         To display the voltage lastly applied to the Primary Transfer Roller (M).           Use case         When transfer failure occurs due to the primary transfer Roller (C).           Use case         When transfer roltage (C)           Lv.2         Details         To display the voltage lastly applied to the Primary Transfer Roller (C).           Lv.2         Details         To display the voltage lastly applied to the Primary Transfer Roller (C).           Lv.2         Details         To display the voltage lastly applied to the Primary Transfer Roller (C).           Use case         When transfer failure occurs due to the primary transfer Roller (C).           Use case         When transfer failure occurs due to the Primary Transfer Roller (B).           Unit         V           Appropriate target value         50 to 2000           1TR-DC-K         Dspl of primary transfer voltage (Bk)           Lv.2         Details         To display the voltage lastly applied to the Primary Transfer Roller (Bk).           Use case         When transfer failure occurs due to the primary transfer           Display/adj/set range         0 to 5000                                                                       |          | Use case                 | When transfer failure occurs due to the primary transfer                                   |  |
| Unit         V           Appropriate target value         50 to 2000           1TR-DC-M         Dspl of primary transfer voltage (M)           Lv2         Details         To display the voltage lastly applied to the Primary Transfer Roller (M).           Use case         When transfer failure occurs due to the primary transfer Roller (M).           Use case         When transfer voltage (C)           Unit         V           Appropriate target value         50 to 2000           1TR-DC-C         Dspl of primary transfer voltage (C)           Uvit         V           Appropriate target value         50 to 2000           1TR-DC-C         Dspl of primary transfer voltage (C)           Uvit         V           Appropriate target value         50 to 2000           1TR-DC-K         Dspl of primary transfer voltage (Bk)           Lv2         Details         To display the voltage lastly applied to the Primary Transfer Roller (Bk).           Lv2         Details         To display the voltage lastly applied to the Primary Transfer Roller (Bk).           Lv2         Details         To display the voltage lastly applied to the Primary Transfer Roller (Bk).           Lv2         Details         To display the voltage lastly applied to the Primary Transfer Roller (Bk).           Lv2         Detail                                                                                                    |          | Display/adj/set range    | 0 to 5000                                                                                  |  |
| Appropriate target value         50 to 2000           1TR-DC-M         Dspl of primary transfer voltage (M)           Lv.2         Details         To display the voltage lastly applied to the Primary Transfer Roller (M).           Use case         When transfer failure occurs due to the primary transfer           Display/adj/set range         0 to 5000           Unit         V           Appropriate target value         50 to 2000           1TR-DC-C         Dspl of primary transfer voltage (C)           Lv.2         Details         To display the voltage lastly applied to the Primary Transfer Roller (C).           Use case         When transfer failure occurs due to the primary transfer Roller (C).           Use case         When transfer failure occurs due to the primary transfer Roller (C).           Use case         When transfer roltage (BK)           Lv.2         Details         To display the voltage lastly applied to the Primary Transfer Roller (BK).           Lv.2         Details         To display the voltage lastly applied to the Primary Transfer Roller (BK).           Lv.2         Details         To display the voltage lastly applied to the Primary Transfer Roller (BK).           Lv.2         Details         To display the primary charging AC bias (Y)           Unit         V         Appropriate target value         50 to 2000                                                                                |          | Unit                     | V                                                                                          |  |
| 1TR-DC-M       Dspl of primary transfer voltage (M)         Lv.2       Details       To display the voltage lastly applied to the Primary Transfer Roller (M).         Use case       When transfer failure occurs due to the primary transfer         Display/adj/set range       0 to 5000         Unit       V         Appropriate target value       50 to 2000         1TR-DC-C       Dspl of primary transfer voltage (C)         Lv.2       Details       To display the voltage lastly applied to the Primary Transfer Roller (C).         Use case       When transfer failure occurs due to the primary transfer Roller (C).         Use case       When transfer failure occurs due to the primary transfer Roller (C).         Unit       V         Appropriate target value       50 to 2000         1TR-DC-K       Dspl of primary transfer voltage (Bk).         Lv.2       Details       To display the voltage lastly applied to the Primary Transfer Roller (Bk).         Lv.2       Details       To display the voltage lastly applied to the Primary transfer Roller (Bk).         Lv.2       Details       To display the voltage lastly applied to the Primary transfer Cours due to the primary transfer Boller (Bk).         Lv.2       Details       To display the primary charging AC bias (Y)         Lv.2       Details       To display the primary charging AC bias                                                                                           |          | Appropriate target value | 50 to 2000                                                                                 |  |
| Lv.2       Details       To display the voltage lastly applied to the Primary Transfer Roller (M).         Use case       When transfer failure occurs due to the primary transfer         Display/adj/set range       0 to 5000         Unit       V         Appropriate target value       50 to 2000         1TR-DC-C       Dspl of primary transfer voltage (C)         Lv.2       Details       To display the voltage lastly applied to the Primary Transfer Roller (C).         Use case       When transfer failure occurs due to the primary transfer Roller (C).         Use case       When transfer failure occurs due to the primary transfer Roller (C).         Use case       When transfer failure occurs due to the primary transfer Roller (C).         Unit       V         Appropriate target value       50 to 2000         1TR-DC-K       Dspl of primary transfer voltage (Bk)         Lv.2       Details       To display the voltage lastly applied to the Primary Transfer Roller (Bk).         Lv.2       Details       To display of primary transfer failure occurs due to the primary transfer         Unit       V       Appropriate target value       50 to 2000         CHG-AC-Y       Display of primary charging AC bias lastly applied to the Primary Charging Roller (Y).         Lv.2       Details       To display the primary charging AC bias lastly app                                                                                          | 1TR-     | DC-M                     | Dspl of primary transfer voltage (M)                                                       |  |
| Use case         When transfer failure occurs due to the primary transfer           Display/adj/set range         0 to 5000           Unit         V           Appropriate target value         50 to 2000           1TR-DC-C         Dspl of primary transfer voltage (C)           Lv.2         Details         To display the voltage lastly applied to the Primary Transfer Roller (C).           Use case         When transfer failure occurs due to the primary transfer           Display/adj/set range         0 to 5000           Unit         V           Appropriate target value         50 to 2000           1TR-DC-K         Dspl of primary transfer voltage (Bk)           Lv.2         Details         To display the voltage lastly applied to the Primary Transfer Roller (Bk).           Lv.2         Details         To display the voltage lastly applied to the primary transfer           Use case         When transfer failure occurs due to the primary transfer           Display/adj/set range         0 to 5000           Unit         V           Appropriate target value         50 to 2000           CHG-AC-Y         Display of primary charging AC bias lastly applied to the Primary Charging Roller (Y).           Use case         When the charging failure image occurs           Display/adj/set range         0 to 3000                                                                                                    | Lv.2     | Details                  | To display the voltage lastly applied to the Primary Transfer Roller (M).                  |  |
| Display/adj/set range         0 to 5000           Unit         V           Appropriate target value         50 to 2000           ITR-DC-C         Dspl of primary transfer voltage (C)           Lv.2         Details         To display the voltage lastly applied to the Primary Transfer Roller (C).           Use case         When transfer failure occurs due to the primary transfer Roller (C).           Use case         When transfer failure occurs due to the primary transfer Roller (C).           Unit         V           Appropriate target value         50 to 2000           ITR-DC-K         Dspl of primary transfer voltage (BK)           Lv.2         Details         To display the voltage lastly applied to the Primary Transfer Roller (Bk).           Uv.2         Details         To display the voltage lastly applied to the Primary transfer Roller (Bk).           Unit         V         Appropriate target value         50 to 2000           CHG-AC-Y         Display of primary charging AC bias (Y)         V           Appropriate target value         50 to 2000         CHG-AC-Y           Use case         When the charging failure image occurs         Display/adj/set range         0 to 3000           Unit         V         Appropriate target value         1400 to 2400         Related service mode         COPIER > ADJUST > HV-P                                                                                                    |          | Use case                 | When transfer failure occurs due to the primary transfer                                   |  |
| Unit         V           Appropriate target value         50 to 2000           1TR-DC-C         Dspl of primary transfer voltage (C)           Lv.2         Details         To display the voltage lastly applied to the Primary Transfer Roller (C).           Use case         When transfer failure occurs due to the primary transfer           Display/adj/set range         0 to 5000           Unit         V           Appropriate target value         50 to 2000           1TR-DC-K         Dspl of primary transfer voltage (Bk)           Lv.2         Details         To display the voltage lastly applied to the Primary Transfer Roller (Bk).           Lv.2         Details         To display the voltage lastly applied to the Primary transfer Roller (Bk).           Lv.2         Details         To display the voltage lastly applied to the Primary transfer Roller (Bk).           Use case         When transfer failure occurs due to the primary transfer Display/adj/set range         0 to 5000           Unit         V         Appropriate target value         50 to 2000           CHG-AC-Y         Display of primary charging AC bias (Y)         Lv.2           Lv.2         Details         To display the primary charging AC bias lastly applied to the Primary Charging Roller (Y).           Lv.2         Details         0 to 3000         Unit <td< td=""><td></td><td>Display/adj/set range</td><td>0 to 5000</td></td<>                         |          | Display/adj/set range    | 0 to 5000                                                                                  |  |
| Appropriate target value         50 to 2000           1TR-DC-C         Dspl of primary transfer voltage (C)           Lv.2         Details         To display the voltage lastly applied to the Primary Transfer Roller (C).           Use case         When transfer failure occurs due to the primary transfer           Display/adj/set range         0 to 5000           Unit         V           Appropriate target value         50 to 2000           1TR-DC-K         Dspl of primary transfer voltage (Bk)           Lv.2         Details         To display the voltage lastly applied to the Primary Transfer Roller (Bk).           Lv.2         Details         To display the voltage lastly applied to the Primary Transfer Roller (Bk).           Lv.4         Details         To display the voltage lastly applied to the Primary transfer           Use case         When transfer failure occurs due to the primary transfer           Display/adj/set range         0 to 5000           Unit         V           Appropriate target value         50 to 2000           CHG-AC-Y         Display of primary charging AC bias (Y)           Lv.2         Details         To display the primary charging AC bias lastly applied to the Primary Charging Roller (Y).           Use case         When the charging failure image occurs           Display/adj/set range                                                                                                    |          | Unit                     | V                                                                                          |  |
| 1TR-DC-C       Dspl of primary transfer voltage (C)         Lv.2       Details       To display the voltage lastly applied to the Primary Transfer Roller (C).         Use case       When transfer failure occurs due to the primary transfer         Display/adj/set range       0 to 5000         Unit       V         Appropriate target value       50 to 2000         1TR-DC-K       Dspl of primary transfer voltage (Bk)         Lv.2       Details       To display the voltage lastly applied to the Primary Transfer Roller (Bk).         Use case       When transfer failure occurs due to the primary transfer Roller (Bk).         Use case       When transfer failure occurs due to the primary transfer         Display/adj/set range       0 to 5000         Unit       V         Appropriate target value       50 to 2000         CHG-AC-Y       Display of primary charging AC bias (Y)         Lv.2       Details       To display the primary charging AC bias (Y)         Lv.2       Details       To display the primary charging AC bias lastly applied to the Primary Charging Roller (Y).         Lv.2       Details       To display the primary charging AC bias lastly applied to the Primary Charging Roller (Y).         Use case       When the charging failure image occurs       Display/adj/set range         Display/adj/set range                                                                                                    |          | Appropriate target value | 50 to 2000                                                                                 |  |
| Lv.2       Details       To display the voltage lastly applied to the Primary Transfer Roller (C).         Use case       When transfer failure occurs due to the primary transfer         Display/adj/set range       0 to 5000         Unit       V         Appropriate target value       50 to 2000         1TR-DC-K       Dspl of primary transfer voltage (Bk)         Lv.2       Details       To display the voltage lastly applied to the Primary Transfer Roller (Bk).         Use case       When transfer failure occurs due to the primary transfer         Display/adj/set range       0 to 5000         Unit       V         Appropriate target value       50 to 2000         CHG-AC-Y       Display of primary charging AC bias (Y)         Lv.2       Details       To display the primary charging AC bias lastly applied to the Primary Charging Roller (Y).         Use case       When the charging failure image occurs         Display/adj/set range       0 to 3000         Unit       V         Appropriate target value       1400 to 2400         Related service mode       COPIER > ADJUST > HV-PRI > CHACOUTM         CHG-AC-M       Display of primary charging AC bias lastly applied to the Primary Charging Roller (M).         Lv.2       Details       To display the primary charging AC bias lastly applied to the                                                                                                    | 1TR-     | DC-C                     | Dspl of primary transfer voltage (C)                                                       |  |
| Use case         When transfer failure occurs due to the primary transfer           Display/adj/set range         0 to 5000           Unit         V           Appropriate target value         50 to 2000           1TR-DC-K         Dspl of primary transfer voltage (Bk)           Lv.2         Details         To display the voltage lastly applied to the Primary Transfer Roller<br>(Bk).           Use case         When transfer failure occurs due to the primary transfer           Display/adj/set range         0 to 5000           Unit         V           Appropriate target value         50 to 2000           CHG-AC-Y         Display of primary charging AC bias (Y)           Lv.2         Details         To display the primary charging AC bias lastly applied to the Primary<br>Charging Roller (Y).           Use case         When the charging failure image occurs           Display/adj/set range         0 to 3000           Unit         V           Appropriate target value         1400 to 2400           Related service mode         COPIER > ADJUST > HV-PRI > CHACOUTM           CHG-AC-M         Display of primary charging AC bias lastly applied to the Primary<br>Charging Roller (M).           Lv.2         Details         To display the primary charging AC bias lastly applied to the Primary<br>Charging Roller (M).           Lv.2                                                                                                    | Lv.2     | Details                  | To display the voltage lastly applied to the Primary Transfer Roller (C).                  |  |
| Display/adj/set range         0 to 5000           Unit         V           Appropriate target value         50 to 2000           1TR-DC-K         Dspl of primary transfer voltage (Bk)           Lv.2         Details         To display the voltage lastly applied to the Primary Transfer Roller (Bk).           Use case         When transfer failure occurs due to the primary transfer           Display/adj/set range         0 to 5000           Unit         V           Appropriate target value         50 to 2000           CHG-AC-Y         Display of primary charging AC bias (Y)           Lv.2         Details         To display the primary charging AC bias lastly applied to the Primary Charging Roller (Y).           Lv.2         Details         To display for primary charging failure image occurs           Display/adj/set range         0 to 3000         Unit           Unit         V         Appropriate target value         1400 to 2400           Related service mode         COPIER > ADJUST > HV-PRI > CHACOUTM           CHG-AC-M         Display of primary charging AC bias (M)           Lv.2         Details         To display the primary charging AC bias lastly applied to the Primary Charging Roller (M).           Lv.2         Details         To display the primary charging AC bias lastly applied to the Primary Charging Roller (M). <td></td> <td>Use case</td> <td>When transfer failure occurs due to the primary transfer</td> |          | Use case                 | When transfer failure occurs due to the primary transfer                                   |  |
| Unit         V           Appropriate target value         50 to 2000           1TR-DC-K         Dspl of primary transfer voltage (Bk)           Lv.2         Details         To display the voltage lastly applied to the Primary Transfer Roller<br>(Bk).           Use case         When transfer failure occurs due to the primary transfer           Display/adj/set range         0 to 5000           Unit         V           Appropriate target value         50 to 2000           CHG-AC-Y         Display of primary charging AC bias (Y)           Lv.2         Details         To display the primary charging AC bias lastly applied to the Primary<br>Charging Roller (Y).           Lv.2         Details         To display the primary charging AC bias lastly applied to the Primary<br>Charging Roller (Y).           Lv.2         Details         To display the primary charging AC bias lastly applied to the Primary<br>Charging Roller (Y).           Lv.2         Details         To display the primary charging AC bias lastly applied to the Primary<br>Charging Roller (M).           Lv.2         Details         To display of primary charging AC bias (M)           Lv.2         Details         To display the primary charging AC bias lastly applied to the Primary<br>Charging Roller (M).           Lv.2         Details         To display the primary charging AC bias lastly applied to the Primary<br>Charging Roller (M).                            |          | Display/adj/set range    | 0 to 5000                                                                                  |  |
| Appropriate target value       50 to 2000         1TR-DC-K       Dspl of primary transfer voltage (Bk)         Lv.2       Details       To display the voltage lastly applied to the Primary Transfer Roller<br>(Bk).         Use case       When transfer failure occurs due to the primary transfer         Display/adj/set range       0 to 5000         Unit       V         Appropriate target value       50 to 2000         CHG-AC-Y       Display of primary charging AC bias (Y)         Lv.2       Details       To display the primary charging AC bias lastly applied to the Primary<br>Charging Roller (Y).         Lv.2       Details       To display the primary charging AC bias lastly applied to the Primary<br>Charging Roller (Y).         Lv.2       Details       To display the primary charging AC bias lastly applied to the Primary<br>Charging Roller (Y).         Use case       When the charging failure image occurs         Display/adj/set range       0 to 3000         Unit       V         Appropriate target value       1400 to 2400         Related service mode       COPIER > ADJUST > HV-PRI > CHACOUTM         CHG-AC-M       Display of primary charging AC bias lastly applied to the Primary<br>Charging Roller (M).         Use case       When the charging failure image occurs         Display/adj/set range       0 to 3000                                                                                                    |          | Unit                     | V                                                                                          |  |
| 1TR-DC-K       Dspl of primary transfer voltage (Bk)         Lv.2       Details       To display the voltage lastly applied to the Primary Transfer Roller (Bk).         Use case       When transfer failure occurs due to the primary transfer         Display/adj/set range       0 to 5000         Unit       V         Appropriate target value       50 to 2000         CHG-AC-Y       Display of primary charging AC bias (Y)         Lv.2       Details         To display the primary charging AC bias lastly applied to the Primary Charging Roller (Y).         Lv.2       Details         To display the primary charging AC bias (SY)         Lv.2       Details         To display the primary charging AC bias (Y)         Lv.2       Details         Use case       When the charging failure image occurs         Display/adj/set range       0 to 3000         Unit       V         Appropriate target value       1400 to 2400         Related service mode       COPIER > ADJUST > HV-PRI > CHACOUTM         Lv.2       Details       To display the primary charging AC bias lastly applied to the Primary Charging Roller (M).         Lv.2       Details       To display the primary charging ac bias lastly applied to the Primary Charging Roller (M).         Lv.2       Details                                                                                                    |          | Appropriate target value | 50 to 2000                                                                                 |  |
| Lv.2       Details       To display the voltage lastly applied to the Primary Transfer Roller (Bk).         Use case       When transfer failure occurs due to the primary transfer         Display/adj/set range       0 to 5000         Unit       V         Appropriate target value       50 to 2000         CHG-AC-Y       Display of primary charging AC bias (Y)         Lv.2       Details         To display the primary charging AC bias (Y)         Lv.2       Details         To display the primary charging AC bias astly applied to the Primary Charging Roller (Y).         Use case       When the charging failure image occurs         Display/adj/set range       0 to 3000         Unit       V         Appropriate target value       1400 to 2400         Related service mode       COPIER > ADJUST > HV-PRI > CHACOUTM         CHG-AC-M       Display of primary charging AC bias lastly applied to the Primary Charging Roller (M).         Lv.2       Details       To display the primary charging AC bias lastly applied to the Primary Charging Roller (M).         Lv.2       Details       To display the primary charging AC bias lastly applied to the Primary Charging Roller (M).         Lv.2       Details       To display the primary charging ac bias lastly applied to the Primary Charging Roller (M).         Lv.2       Detail                                                                                                    | 1TR-     | DC-K                     | Dspl of primary transfer voltage (Bk)                                                      |  |
| Use case         When transfer failure occurs due to the primary transfer           Display/adj/set range         0 to 5000           Unit         V           Appropriate target value         50 to 2000           CHG-AC-Y         Display of primary charging AC bias (Y)           Lv.2         Details         To display the primary charging AC bias lastly applied to the Primary Charging Roller (Y).           Use case         When the charging failure image occurs           Display/adj/set range         0 to 3000           Unit         V           Appropriate target value         1400 to 2400           Related service mode         COPIER > ADJUST > HV-PRI > CHACOUTM           CHG-AC-M         Display of primary charging AC bias lastly applied to the Primary Charging Roller (M).           Lv.2         Details         To display the primary charging AC bias lastly applied to the Primary Charging Roller (M).           Lv.2         Details         To display of primary charging AC bias lastly applied to the Primary Charging Roller (M).           Lv.2         Details         To display the primary charging AC bias lastly applied to the Primary Charging Roller (M).           Lv.2         Details         To display the primary charging AC bias lastly applied to the Primary Charging Roller (M).           Lv.2         Details         To display the primary charging AC bias lastly applied t                                      | Lv.2     | Details                  | To display the voltage lastly applied to the Primary Transfer Roller (Bk).                 |  |
| Display/adj/set range         0 to 5000           Unit         V           Appropriate target value         50 to 2000           CHG-AC-Y         Display of primary charging AC bias (Y)           Lv.2         Details         To display the primary charging AC bias lastly applied to the Primary Charging Roller (Y).           Use case         When the charging failure image occurs         Display/adj/set range         0 to 3000           Unit         V         Appropriate target value         1400 to 2400         Related service mode         COPIER > ADJUST > HV-PRI > CHACOUTM           CHG-AC-M         Display of primary charging AC bias lastly applied to the Primary Charging Roller (M).         Use case         When the charging failure image occurs           Display/adj/set range         0 to 3000         Display of primary charging AC bias lastly applied to the Primary Charging Roller (M).           Lv.2         Details         To display the primary charging AC bias lastly applied to the Primary Charging Roller (M).           Lv.2         Details         To display the primary charging AC bias lastly applied to the Primary Charging Roller (M).           Lv.2         Details         To display the primary charging AC bias lastly applied to the Primary Charging Roller (M).           Lv.2         Details         To display the primary charging failure image occurs         Display/adj/set range         0 to 3000    |          | Use case                 | When transfer failure occurs due to the primary transfer                                   |  |
| Unit         V           Appropriate target value         50 to 2000           CHG-AC-Y         Display of primary charging AC bias (Y)           Lv.2         Details         To display the primary charging AC bias lastly applied to the Primary Charging Roller (Y).           Use case         When the charging failure image occurs           Display/adj/set range         0 to 3000           Unit         V           Appropriate target value         1400 to 2400           Related service mode         COPIER > ADJUST > HV-PRI > CHACOUTM           CHG-AC-M         Display of primary charging AC bias lastly applied to the Primary Charging Roller (M).           Lv.2         Details         To display the primary charging AC bias lastly applied to the Primary Charging Roller (M).           Lv.2         Details         To display the primary charging AC bias lastly applied to the Primary Charging Roller (M).           Lv.2         Details         To display the primary charging AC bias lastly applied to the Primary Charging Roller (M).           Lv.2         Details         To display the primary charging failure image occurs           Display/adj/set range         0 to 3000         Unit           V         Appropriate target value         1400 to 2400           Related service mode         COPIER > ADJUST > HV-PRI > CHACOUTM                                                                                                    |          | Display/adj/set range    | 0 to 5000                                                                                  |  |
| Appropriate target value       50 to 2000         CHG-AC-Y       Display of primary charging AC bias (Y)         Lv.2       Details       To display the primary charging AC bias lastly applied to the Primary Charging Roller (Y).         Use case       When the charging failure image occurs         Display/adj/set range       0 to 3000         Unit       V         Appropriate target value       1400 to 2400         Related service mode       COPIER > ADJUST > HV-PRI > CHACOUTM         CHG-AC-M       Display of primary charging AC bias lastly applied to the Primary Charging Roller (M).         Lv.2       Details       To display the primary charging AC bias lastly applied to the Primary Charging Roller (M).         Lv.2       Details       To display the primary charging AC bias lastly applied to the Primary Charging Roller (M).         Lv.2       Details       To display the primary charging AC bias lastly applied to the Primary Charging Roller (M).         Lv.2       Details       To display the primary charging failure image occurs         Display/adj/set range       0 to 3000         Unit       V         Appropriate target value       1400 to 2400         Related service mode       COPIER > ADJUST > HV-PRI > CHACOUTM                                                                                                    |          | Unit                     | V                                                                                          |  |
| CHG-AC-Y       Display of primary charging AC bias (Y)         Lv.2       Details       To display the primary charging AC bias lastly applied to the Primary Charging Roller (Y).         Use case       When the charging failure image occurs         Display/adj/set range       0 to 3000         Unit       V         Appropriate target value       1400 to 2400         Related service mode       COPIER > ADJUST > HV-PRI > CHACOUTM         CHG-AC-M       Display of primary charging AC bias lastly applied to the Primary Charging Roller (M).         Lv.2       Details         To display the primary charging AC bias lastly applied to the Primary Charging Roller (M).         Lv.2       Details         To display the primary charging AC bias lastly applied to the Primary Charging Roller (M).         Lv.2       Details         To display the primary charging ac bias lastly applied to the Primary Charging Roller (M).         Use case       When the charging failure image occurs         Display/adj/set range       0 to 3000         Unit       V         Appropriate target value       1400 to 2400         Related service mode       COPIER > ADJUST > HV-PRI > CHACOUTM                                                                                                    |          | Appropriate target value | 50 to 2000                                                                                 |  |
| Lv.2       Details       To display the primary charging AC bias lastly applied to the Primary Charging Roller (Y).         Use case       When the charging failure image occurs         Display/adj/set range       0 to 3000         Unit       V         Appropriate target value       1400 to 2400         Related service mode       COPIER > ADJUST > HV-PRI > CHACOUTM         CHG-AC-M       Display of primary charging AC bias lastly applied to the Primary Charging Roller (M).         Lv.2       Details         To display the primary charging failure image occurs         Display/adj/set range       0 to 3000         Unit       V         Appropriate target value       1400 to 2400         Related service mode       COPIER > ADJUST > HV-PRI > CHACOUTM                                                                                                    | CHG      | -AC-Y                    | Display of primary charging AC bias (Y)                                                    |  |
| Use case         When the charging failure image occurs           Display/adj/set range         0 to 3000           Unit         V           Appropriate target value         1400 to 2400           Related service mode         COPIER > ADJUST > HV-PRI > CHACOUTM           CHG-AC-M         Display of primary charging AC bias (M)           Lv.2         Details         To display the primary charging AC bias lastly applied to the Primary Charging Roller (M).           Use case         When the charging failure image occurs           Display/adj/set range         0 to 3000           Unit         V           Appropriate target value         1400 to 2400           Related service mode         COPIER > ADJUST > HV-PRI > CHACOUTM                                                                                                    | Lv.2     | Details                  | To display the primary charging AC bias lastly applied to the Primary Charging Roller (Y). |  |
| Display/adj/set range         0 to 3000           Unit         V           Appropriate target value         1400 to 2400           Related service mode         COPIER > ADJUST > HV-PRI > CHACOUTM           CHG-AC-M         Display of primary charging AC bias (M)           Lv.2         Details         To display the primary charging AC bias lastly applied to the Primary Charging Roller (M).           Use case         When the charging failure image occurs         Display/adj/set range         0 to 3000           Unit         V         Appropriate target value         1400 to 2400         Related service mode         COPIER > ADJUST > HV-PRI > CHACOUTM                                                                                                    |          | Use case                 | When the charging failure image occurs                                                     |  |
| Unit         V           Appropriate target value         1400 to 2400           Related service mode         COPIER > ADJUST > HV-PRI > CHACOUTM           CHG-AC-M         Display of primary charging AC bias (M)           Lv.2         Details         To display the primary charging AC bias lastly applied to the Primary Charging Roller (M).           Use case         When the charging failure image occurs           Display/adj/set range         0 to 3000           Unit         V           Appropriate target value         1400 to 2400           Related service mode         COPIER > ADJUST > HV-PRI > CHACOUTM                                                                                                    |          | Display/adj/set range    | 0 to 3000                                                                                  |  |
| Appropriate target value         1400 to 2400           Related service mode         COPIER > ADJUST > HV-PRI > CHACOUTM           CHG-AC-M         Display of primary charging AC bias (M)           Lv.2         Details         To display the primary charging AC bias lastly applied to the Primary Charging Roller (M).           Use case         When the charging failure image occurs           Display/adj/set range         0 to 3000           Unit         V           Appropriate target value         1400 to 2400           Related service mode         COPIER > ADJUST > HV-PRI > CHACOUTM                                                                                                    |          | Unit                     | V                                                                                          |  |
| Related service mode         COPIER > ADJUST > HV-PRI > CHACOUTM           CHG-AC-M         Display of primary charging AC bias (M)           Lv.2         Details         To display the primary charging AC bias lastly applied to the Primary Charging Roller (M).           Use case         When the charging failure image occurs           Display/adj/set range         0 to 3000           Unit         V           Appropriate target value         1400 to 2400           Related service mode         COPIER > ADJUST > HV-PRI > CHACOUTM                                                                                                    |          | Appropriate target value | 1400 to 2400                                                                               |  |
| CHG-AC-M       Display of primary charging AC bias (M)         Lv.2       Details       To display the primary charging AC bias lastly applied to the Primary Charging Roller (M).         Use case       When the charging failure image occurs         Display/adj/set range       0 to 3000         Unit       V         Appropriate target value       1400 to 2400         Related service mode       COPIER > ADJUST > HV-PRI > CHACOUTM                                                                                                    |          | Related service mode     | COPIER > ADJUST > HV-PRI > CHACOUTM                                                        |  |
| Lv.2       Details       To display the primary charging AC bias lastly applied to the Primary Charging Roller (M).         Use case       When the charging failure image occurs         Display/adj/set range       0 to 3000         Unit       V         Appropriate target value       1400 to 2400         Related service mode       COPIER > ADJUST > HV-PRI > CHACOUTM                                                                                                    | CHG-AC-M |                          | Display of primary charging AC bias (M)                                                    |  |
| Use case       When the charging failure image occurs         Display/adj/set range       0 to 3000         Unit       V         Appropriate target value       1400 to 2400         Related service mode       COPIER > ADJUST > HV-PRI > CHACOUTM                                                                                                    | Lv.2     | Details                  | To display the primary charging AC bias lastly applied to the Primary Charging Roller (M). |  |
| Display/adj/set range       0 to 3000         Unit       V         Appropriate target value       1400 to 2400         Related service mode       COPIER > ADJUST > HV-PRI > CHACOUTM                                                                                                    |          | Use case                 | When the charging failure image occurs                                                     |  |
| Unit         V           Appropriate target value         1400 to 2400           Related service mode         COPIER > ADJUST > HV-PRI > CHACOUTM                                                                                                    |          | Display/adj/set range    | 0 to 3000                                                                                  |  |
| Appropriate target value         1400 to 2400           Related service mode         COPIER > ADJUST > HV-PRI > CHACOUTM                                                                                                    |          | Unit                     | V                                                                                          |  |
| Related service mode COPIER > ADJUST > HV-PRI > CHACOUTM                                                                                                    |          | Appropriate target value | 1400 to 2400                                                                               |  |
|                                                                                                    |          | Related service mode     | COPIER > ADJUST > HV-PRI > CHACOUTM                                                        |  |

|      | COPIER > DISPLAY > DPOT  |                                                                                             |  |
|------|--------------------------|---------------------------------------------------------------------------------------------|--|
| CHG  | -AC-C                    | Display of primary charging AC bias (C)                                                     |  |
| Lv.2 | Details                  | To display the primary charging AC bias lastly applied to the Primary                       |  |
|      |                          | Charging Roller (C).                                                                        |  |
|      | Use case                 | When the charging failure image occurs                                                      |  |
|      | Display/adj/set range    | 0 to 3000                                                                                   |  |
|      | Unit                     | V                                                                                           |  |
|      | Appropriate target value | 1400 to 2400                                                                                |  |
|      | Related service mode     | COPIER > ADJUST > HV-PRI > CHACOUTM                                                         |  |
| CHG  | -AC-K                    | Display of primary charging AC bias (Bk)                                                    |  |
| Lv.2 | Details                  | To display the primary charging AC bias lastly applied to the Primary Charging Roller (Bk). |  |
|      | Use case                 | When the charging failure image occurs                                                      |  |
|      | Display/adj/set range    | 0 to 3000                                                                                   |  |
|      | Unit                     | V                                                                                           |  |
|      | Appropriate target value | 1400 to 2400                                                                                |  |
|      | Related service mode     | COPIER > ADJUST > HV-PRI > CHACOUTM                                                         |  |
| LPW  | R-Y                      | Display of laser power (Y)                                                                  |  |
| Lv.2 | Details                  | To display Y laser power determined by D-max control.                                       |  |
|      |                          | FF display with low image density is considered that the                                    |  |
|      |                          | Photosensitive Drum may be nearly the end of life.                                          |  |
|      | Use case                 | When the image density is low                                                               |  |
|      | Display/adj/set range    | 00 - FF (hexadecimal)                                                                       |  |
|      | Appropriate target value | 60 to FF                                                                                    |  |
| LPW  | R-M                      | Display of laser power (M)                                                                  |  |
| Lv.2 | Details                  | To display M laser power determined by D-max control.                                       |  |
|      |                          | FF display with low image density is considered that the                                    |  |
|      |                          | Photosensitive Drum may be nearly the end of life.                                          |  |
|      | Use case                 | When the image density is low                                                               |  |
|      | Display/adj/set range    | 00 - FF (hexadecimal)                                                                       |  |
|      | Appropriate target value | 60 to FF                                                                                    |  |
| LPW  | R-C                      | Display of laser power (C)                                                                  |  |
| Lv.2 | Details                  | To display C laser power determined by D-max control.                                       |  |
|      |                          | FF display with low image density is considered that the                                    |  |
|      |                          | Photosensitive Drum may be nearly the end of life.                                          |  |
|      | Use case                 | When the image density is low                                                               |  |
|      | Display/adj/set range    | 00 - FF (hexadecimal)                                                                       |  |
|      | Appropriate target value | 60 to FF                                                                                    |  |
| LPW  | R-K                      | Display of laser power (Bk)                                                                 |  |
| Lv.2 | Details                  | To display Bk laser power determined by potential control.                                  |  |
|      |                          | FF display with low image density is considered that the                                    |  |
|      |                          | Photosensitive Drum may be nearly the end of life.                                          |  |
|      | Use case                 | vvnen mage density is iow                                                                   |  |
|      | Display/adj/set range    |                                                                                             |  |
|      | Appropriate target value |                                                                                             |  |

# DENS

|        | COPIER > DISPLAY > DENS  |                                                                       |  |
|--------|--------------------------|-----------------------------------------------------------------------|--|
| DENS-Y |                          | Display of Y developer density TD ratio                               |  |
| Lv.1   | Details                  | To display TD ratio of Y-color developer density in % (percentage).   |  |
|        | Use case                 | When analyzing the cause of image failure (density failure, fogging)  |  |
|        |                          | and occurrence of E020                                                |  |
|        | Display/adj/set range    | -7 to 7                                                               |  |
|        | Unit                     | %                                                                     |  |
|        | Appropriate target value | -4.5 to 3.5                                                           |  |
|        | Related service mode     | COPIER> DISPLAY> DENS> SGNL-Y                                         |  |
| DEN    | S-M                      | Display of M developer density TD ratio                               |  |
| Lv.1   | Details                  | To display TD ratio of M-color developer density in % (percentage).   |  |
|        | Use case                 | When analyzing the cause of image failure (density failure, fogging)  |  |
|        |                          | and occurrence of E020                                                |  |
|        | Display/adj/set range    | -7 to 7                                                               |  |
|        | Unit                     | %                                                                     |  |
|        | Appropriate target value | -4.5 to 3.5                                                           |  |
|        | Related service mode     | COPIER> DISPLAY> DENS> SGNL-M                                         |  |
| DEN    | S-C                      | Display of C developer density TD ratio                               |  |
| Lv.1   | Details                  | To display TD ratio of C-color developer density in % (percentage).   |  |
|        | Use case                 | When analyzing the cause of image failure (density failure, fogging)  |  |
|        |                          | and occurrence of E020                                                |  |
|        | Display/adj/set range    | -7 to 7                                                               |  |
|        | Unit                     | %                                                                     |  |
|        | Appropriate target value | -4.5 to 3.5                                                           |  |
|        | Related service mode     | COPIER> DISPLAY> DENS> SGNL-C                                         |  |
| DEN    | S-K                      | Display of Bk developer density TD ratio                              |  |
| Lv.1   | Details                  | To display TD ratio of Bk-color developer density in % (percentage).  |  |
|        | Use case                 | When analyzing the cause of image failure (density failure, fogging)  |  |
|        |                          | and occurrence of E020                                                |  |
|        | Display/adj/set range    | -7 to 7                                                               |  |
|        | Unit                     | %                                                                     |  |
|        | Appropriate target value | -4.5 to 3.5                                                           |  |
|        | Related service mode     | COPIER> DISPLAY> DENS> SGNL-K                                         |  |
| DEN    | S-S-Y                    | Dspl differ from Y patch density tgt VL                               |  |
| Lv.2   | Details                  | To display difference between the Y-color target patch density at ATR |  |
|        |                          | control and the patch density detected by the Patch Sensor.           |  |
|        | Use case                 | When analyzing the cause of image failure (fogging, carrier           |  |
|        |                          | adherence, low density, etc.)                                         |  |
|        | Appropriate target value | -350 to 200                                                           |  |
| DEN    | S-S-M                    | Dspl differ from M patch density tgt VL                               |  |
| Lv.2   | Details                  | To display difference between the M-color target patch density at     |  |
|        |                          | ATK control and the patch density detected by the Patch Sensor.       |  |
|        | Use case                 | when analyzing the cause of image failure (fogging, carrier           |  |
|        |                          | adherence, IOW density, etc.)                                         |  |
|        | Appropriate target value | -350 to 200                                                           |  |

|          | COPIER > DISPLAY > DENS  |                                                                       |  |
|----------|--------------------------|-----------------------------------------------------------------------|--|
| DENS-S-C |                          | Dspl differ from C patch density tgt VL                               |  |
| _v.2     | Details                  | To display difference between the C-color target patch density at ATR |  |
|          |                          | control and the patch density detected by the Patch Sensor.           |  |
|          | Use case                 | When analyzing the cause of image failure (fogging, carrier           |  |
|          |                          | adherence, low density, etc.)                                         |  |
|          | Appropriate target value | -350 to 200                                                           |  |
| DEN      | S-S-K                    | Dspl differ from Bk patch density tgt VL                              |  |
| .v.2     | Details                  | To display difference between the Bk-color target patch density at    |  |
|          |                          | ATR control and the patch density detected by the Patch Sensor.       |  |
|          | Use case                 | When analyzing the cause of image failure (fogging, carrier           |  |
|          |                          | adherence, low density, etc.)                                         |  |
|          | Appropriate target value | -350 to 200                                                           |  |
| D-Y-1    | RGT                      | Dspl of ATR ctrl Y patch target density                               |  |
| _v.2     | Details                  | To display the target density for Y patch image created by ATR        |  |
|          |                          | control.                                                              |  |
|          | Use case                 | When analyzing the cause of a problem                                 |  |
|          | Display/adj/set range    | 0 to 65535                                                            |  |
|          | Appropriate target value | 450 to 640                                                            |  |
| D-M-     | TRGT                     | Dspl of ATR ctrl M patch target density                               |  |
| _v.2     | Details                  | To display the target density for M patch image created by ATR        |  |
|          |                          | control.                                                              |  |
|          | Use case                 | When analyzing the cause of a problem                                 |  |
|          | Display/adj/set range    | 0 to 65535                                                            |  |
|          | Appropriate target value | 450 to 640                                                            |  |
| )-C-     | IRGT                     | Dspl of ATR ctrl C patch target density                               |  |
| _v.2     | Details                  | To display the target density for C patch image created by ATR        |  |
|          |                          | control.                                                              |  |
|          | Use case                 | When analyzing the cause of a problem                                 |  |
|          | Display/adj/set range    | 0 to 65535                                                            |  |
|          | Appropriate target value | 450 to 640                                                            |  |
| KEF-     | Y                        | Dspl of Y developer density target value                              |  |
| .v.2     | Details                  | Io display the developer density target value for the ATR Sensor (Y). |  |
|          | Use case                 | When analyzing the cause of a problem                                 |  |
|          | Display/adj/set range    | 0 to 255                                                              |  |
|          | Appropriate target value | 50 to 200                                                             |  |
| REF-     | M                        | Dspl of M developer density target value                              |  |
| _v.2     | Details                  | To display the developer density target value for the ATR Sensor (M). |  |
|          | Use case                 | When analyzing the cause of a problem                                 |  |
|          | Display/adj/set range    | 0 to 255                                                              |  |
|          | Appropriate target value | 50 to 200                                                             |  |
| REF-C    |                          | Dspl of C developer density target value                              |  |
| .v.2     | Details                  | To display the developer density target value for the ATR Sensor (C). |  |
|          | Use case                 | When analyzing the cause of a problem                                 |  |
|          | Display/adj/set range    | 0 to 255                                                              |  |
|          | Appropriate target value | 50 to 200                                                             |  |

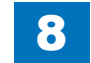

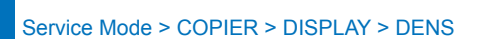

|      | COPIER > DISPLAY > DENS  |                                                                        |  |
|------|--------------------------|------------------------------------------------------------------------|--|
| REF- | K                        | Dspl of Bk developer density target value                              |  |
| Lv.2 | Details                  | To display the developer density target value for the ATR Sensor (Bk). |  |
|      | Use case                 | When analyzing the cause of a problem                                  |  |
|      | Display/adj/set range    | 0 to 255                                                               |  |
|      | Appropriate target value | 50 to 200                                                              |  |
| DEV- | DC-Y                     | Dspl of developing DC voltage (Y)                                      |  |
| Lv.2 | Details                  | To display the latest Y developing DC voltage Vdc.                     |  |
|      | Use case                 | <ul> <li>When image failure occurs due to carrier adherence</li> </ul> |  |
|      |                          | When fogging appears                                                   |  |
|      |                          | When fogging is deteriorated                                           |  |
|      | Display/adj/set range    | -1000 to 0                                                             |  |
|      | Unit                     | V                                                                      |  |
|      | Appropriate target value | -570 to -450                                                           |  |
| DEV- | DC-M                     | Dspl of developing DC voltage (M)                                      |  |
| Lv.2 | Details                  | To display the latest M developing DC voltage Vdc.                     |  |
|      | Use case                 | <ul> <li>When image failure occurs due to carrier adherence</li> </ul> |  |
|      |                          | <ul> <li>When fogging appears</li> </ul>                               |  |
|      |                          | When fogging is deteriorated                                           |  |
|      | Display/adj/set range    | -1000 to 0                                                             |  |
|      | Unit                     | V                                                                      |  |
|      | Appropriate target value | -570 to -450                                                           |  |
| DEV- | DC-C                     | Dspl of developing DC voltage (C)                                      |  |
| Lv.2 | Details                  | To display the latest C developing DC voltage Vdc.                     |  |
|      | Use case                 | When image failure occurs due to carrier adherence                     |  |
|      |                          | When fogging appears                                                   |  |
|      |                          | When fogging is deteriorated                                           |  |
|      | Display/adj/set range    | -1000 to 0                                                             |  |
|      | Unit                     | V                                                                      |  |
|      | Appropriate target value | -570 to -450                                                           |  |
| DEV- | DC-K                     | Dspl of developing DC voltage (Bk)                                     |  |
| Lv.2 | Details                  | To display the latest Bk developing DC voltage Vdc.                    |  |
|      | Use case                 | When image failure occurs due to carrier adherence                     |  |
|      |                          | When togging appears                                                   |  |
|      | Diantau/adi/aat ranga    |                                                                        |  |
|      | Display/adj/set range    |                                                                        |  |
|      |                          | V<br>570 hz 450                                                        |  |
| 0110 | Appropriate target value |                                                                        |  |
| CHG  | -DC-Y                    | Uspi of primary charging DU voltage (Y)                                |  |
| LV.2 |                          | to display the latest primary charging DC voltage of Y color.          |  |
|      | Use case                 | vvnen iow density or fogging occurs                                    |  |
|      | Display/adj/set range    |                                                                        |  |
|      |                          | V                                                                      |  |
|      | Appropriate target value | -870 to -450                                                           |  |

|          | COPIER > DISPLAY > DENS  |                                                                         |  |
|----------|--------------------------|-------------------------------------------------------------------------|--|
| CHG-DC-M |                          | Dspl of primary charging DC voltage (M)                                 |  |
| Lv.2     | Details                  | To display the latest primary charging DC voltage of M color.           |  |
|          | Use case                 | When low density or fogging occurs                                      |  |
|          | Display/adj/set range    | -1000 to 0                                                              |  |
|          | Unit                     | V                                                                       |  |
|          | Appropriate target value | -870 to -450                                                            |  |
| CHG      | -DC-C                    | Dspl of primary charging DC voltage (C)                                 |  |
| Lv.2     | Details                  | To display the latest primary charging DC voltage of C color.           |  |
|          | Use case                 | When low density or fogging occurs                                      |  |
|          | Display/adj/set range    | -1000 to 0                                                              |  |
|          | Unit                     | V                                                                       |  |
|          | Appropriate target value | -870 to -450                                                            |  |
| CHG      | -DC-K                    | Dspl of Pry charge DC voltg (Bk)& gain VL                               |  |
| Lv.2     | Details                  | To display the latest output value of primary charging DC voltage (Bk). |  |
|          | Use case                 | When low density or fogging occurs                                      |  |
|          | Display/adj/set range    | -1000 to 0                                                              |  |
|          | Unit                     | V                                                                       |  |
|          | Appropriate target value | -870 to -450                                                            |  |
| D-K-     | TRGT                     | Dspl of ATR ctrl Bk patch target density                                |  |
| Lv.2     | Details                  | To display the Bk patch image target density created by ATR control.    |  |
|          | Use case                 | When analyzing the cause of a problem                                   |  |
|          | Display/adj/set range    | 0 to 65535                                                              |  |
|          | Appropriate target value | 450 to 640                                                              |  |
| P-D-I    | P-Y                      | Dspl of ATR ctrl Y dark current (P-wave)                                |  |
| Lv.2     | Details                  | To display the Y/M color dark current (P-wave) detected by the Patch    |  |
|          |                          | Sensor (Rear) at ATR control.                                           |  |
|          |                          | At low density or fogging deterioration, use this mode to check         |  |
|          |                          | whether there is a problem in the Patch Sensor.                         |  |
|          | Use case                 | At low density or fogging deterioration                                 |  |
|          | Display/adj/set range    | 0 to 1023                                                               |  |
|          | Appropriate target value | 50 to 150                                                               |  |
| P-D-P-C  |                          | Dspl of ATR ctrl C dark current (P-wave)                                |  |
| Lv.2     | Details                  | To display the C/Bk color dark current (P-wave) detected by the         |  |
|          |                          | Patch Sensor (Front) at ATR control.                                    |  |
|          |                          | At low density or fogging deterioration, use this mode to check         |  |
|          |                          | whether there is a problem in the Patch Sensor.                         |  |
|          | Use case                 | At low density or fogging deterioration                                 |  |
|          | Display/adj/set range    | U to 1023                                                               |  |
|          | Appropriate target value | 50 to 150                                                               |  |

|      | COPIER > DISPLAY > DENS  |                                                                                                    |  |
|------|--------------------------|----------------------------------------------------------------------------------------------------|--|
| P-B- | P-Y                      | Dspl Y drum base intnsty:ATR ctrl(P-wave)                                                                                                    |  |
| Lv.2 | Details                  | To display the Photosensitive Drum (Y/M) background light intensity<br>(P-wave) detected by the Patch Sensor (Rear) at ATR control.<br>At low density or fogging deterioration, use this mode to check<br>whether there is a problem in the Patch Sensor    |  |
|      | Use case                 | At low density or fogging deterioration                                                                                                    |  |
|      | Display/adi/set range    | 0 to 1023                                                                                                    |  |
|      | Appropriate target value | 300 to 650                                                                                                    |  |
| P-B- | P-C                      | Dspl C drum base intnsty:ATR ctrl(P-wave)                                                                                                    |  |
| Lv.2 | Details                  | To display the Photosensitive Drum (C/Bk) background light intensity<br>(P-wave) detected by the Patch Sensor (Front) at ATR control.<br>At low density or fogging deterioration, use this mode to check<br>whether there is a problem in the Patch Sensor. |  |
|      | Use case                 | At low density or fogging deterioration                                                                                                    |  |
|      | Display/adj/set range    | 0 to 1023                                                                                                    |  |
|      | Appropriate target value | 300 to 650                                                                                                    |  |
| P-B- | S-Y                      | Dspl Y drum base intnsty:ATR ctrl(S-wave)                                                                                                    |  |
| Lv.2 | Details                  | To display the Photosensitive Drum (Y/M) background light intensity (S-wave) detected by the Patch Sensor (Rear) at ATR control.<br>At low density or fogging deterioration, use this mode to check whether there is a problem in the Patch Sensor.         |  |
|      | Use case                 | At low density or fogging deterioration                                                                                                    |  |
|      | Display/adj/set range    | 0 to 255                                                                                                    |  |
|      | Appropriate target value | 239 or less                                                                                                    |  |
| P-B- | S-C                      | Dspl C drum base intnsty:ATR ctrl(S-wave)                                                                                                    |  |
| Lv.2 | Details                  | To display the Photosensitive Drum (C/Bk) background light intensity (S-wave) detected by the Patch Sensor (Front) at ATR control.<br>At low density or fogging deterioration, use this mode to check whether there is a problem in the Patch Sensor.       |  |
|      | Use case                 | At low density or fogging deterioration                                                                                                    |  |
|      | Display/adj/set range    | 0 to 255                                                                                                    |  |
| P-D- | S-Y                      | Dspl of ATR ctrl Y dark current (S-wave)                                                                                                    |  |
| Lv.2 | Details                  | To display the Y/M color dark current (S-wave) detected by the Patch<br>Sensor (Rear) at ATR control.<br>At low density or fogging deterioration, use this mode to check<br>whether there is a problem in the Patch Sensor.                                 |  |
|      | Use case                 | At low density or fogging deterioration                                                                                                    |  |
|      | Display/adj/set range    | 0 to 1023                                                                                                    |  |
|      |                          |                                                                                                    |  |

|         | COPIER > DISPLAY > DENS  |                                                                                    |  |
|---------|--------------------------|------------------------------------------------------------------------------------|--|
| P-D-S-C |                          | Dspl of ATR ctrl C dark current (S-wave)                                           |  |
| _v.2    | Details                  | To display the C/Bk color dark current (S-wave) detected by the                    |  |
|         |                          | Patch Sensor (Front) at ATR control.                                               |  |
|         |                          | At low density or fogging deterioration, use this mode to check                    |  |
|         |                          | whether there is a problem in the Patch Sensor.                                    |  |
|         | Use case                 | At low density or fogging deterioration                                            |  |
|         | Display/adj/set range    | 0 to 1023                                                                          |  |
|         | Appropriate target value | 100 to 200                                                                         |  |
| CON     | T-M                      | Dspl Toner Density Sensor (M) ctrl voltg                                           |  |
| _v.2    | Details                  | To display the density detection control voltage of the Toner Density Sensor (M).  |  |
|         | Use case                 | When checking before clearing RAM data                                             |  |
|         | Display/adj/set range    | 0 to 255                                                                           |  |
|         | Unit                     | V                                                                                  |  |
|         | Appropriate target value | 6 to 85                                                                            |  |
|         | Related service mode     | COPIER> ADJUST> DENS> CONT-M                                                       |  |
| CON     | T-Y                      | Dspl Toner Density Sensor (Y) ctrl voltg                                           |  |
| _v.2    | Details                  | To display the density detection control voltage of the Toner Density              |  |
|         |                          | Sensor (Y).                                                                        |  |
|         | Use case                 | When checking before clearing RAM data                                             |  |
|         | Display/adj/set range    | 0 to 255                                                                           |  |
|         | Unit                     | V                                                                                  |  |
|         | Appropriate target value | 6 to 85                                                                            |  |
|         | Related service mode     | COPIER> ADJUST> DENS> CONT-Y                                                       |  |
| CON     | T-C                      | Dspl Toner Density Sensor (C) ctrl voltg                                           |  |
| _v.2    | Details                  | To display the density detection control voltage of the Toner Density Sensor (C).  |  |
|         | Use case                 | When checking before clearing RAM data                                             |  |
|         | Display/adj/set range    | 0 to 255                                                                           |  |
|         | Unit                     | V                                                                                  |  |
|         | Appropriate target value | 6 to 85                                                                            |  |
|         | Related service mode     | COPIER> ADJUST> DENS> CONT-C                                                       |  |
| CON     | T-K                      | Dspl Toner Density Sensor (Bk) ctrl voltg                                          |  |
| _v.2    | Details                  | To display the density detection control voltage of the Toner Density Sensor (Bk). |  |
|         | Use case                 | When checking before clearing RAM data                                             |  |
|         | Display/adj/set range    | 0 to 255                                                                           |  |
|         | Unit                     | V                                                                                  |  |
|         | Appropriate target value | 6 to 85                                                                            |  |
|         | Related service mode     | COPIER> ADJUST> DENS> CONT-K                                                       |  |

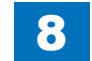

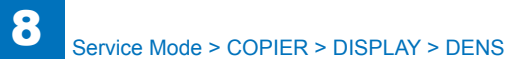

| COPIER > DISPLAY > DENS |                       |                                                                                                    |
|-------------------------|-----------------------|----------------------------------------------------------------------------------------------------|
| TNSI                    | NS-Y                  | Dspl of Toner Supply Sensor (Y) voltg VL                                                                                                    |
| Lv.1                    | Details               | To display the voltage value detected by the Toner Supply Sensor (Y).<br>1.65V is the default voltage value which judges absence of toner in<br>the Y-color Toner Buffer.                                         |
|                         | Use case              | When identifying whether the cause is that toner is not supplied from<br>the Toner Container because the Toner Supply Sensor incorrectly<br>detects presence of toner due to toner soiling at low density or E020 |
|                         | Display/adj/set range | 00.00 to 10.00                                                                                                    |
|                         | Unit                  | V                                                                                                    |
|                         | Related service mode  | COPIER> OPTION> CUSTUM> TNSNS-CL                                                                                                    |
| TNSI                    | NS-M                  | Dspl of Toner Supply Sensor (M) voltg VL                                                                                                    |
| Lv.1                    | Details               | To display the voltage value detected by the Toner Supply Sensor (M).<br>1.65V is the default voltage value which judges absence of toner in<br>the M-color Toner Buffer.                                         |
|                         | Use case              | When identifying whether the cause is that toner is not supplied from<br>the Toner Container because the Toner Supply Sensor incorrectly<br>detects presence of toner due to toner soiling at low density or E020 |
|                         | Display/adj/set range | 00.00 to 10.00                                                                                                    |
|                         | Unit                  | V                                                                                                    |
|                         | Related service mode  | COPIER> OPTION> CUSTUM> TNSNS-CL                                                                                                    |
| TNSI                    | NS-C                  | Dspl of Toner Supply Sensor (C) voltg VL                                                                                                    |
| Lv.1                    | Details               | To display the voltage value detected by the Toner Supply Sensor (C).<br>1.65V is the default voltage value which judges absence of toner in<br>the C-color Toner Buffer.                                         |
|                         | Use case              | When identifying whether the cause is that toner is not supplied from<br>the Toner Container because the Toner Supply Sensor incorrectly<br>detects presence of toner due to toner soiling at low density or E020 |
|                         | Display/adj/set range | 00.00 to 10.00                                                                                                    |
|                         | Unit                  | V                                                                                                    |
|                         | Related service mode  | COPIER> OPTION> CUSTUM> TNSNS-CL                                                                                                    |
| TNSI                    | NS-K                  | Dspl of Toner Supply Sensor (Bk) voltg VL                                                                                                    |
| Lv.1                    | Details               | To display the voltage value detected by the Toner Supply Sensor (Bk).<br>1.65V is the default voltage value which judges absence of toner in the Bk-color Toner Buffer.                                          |
|                         | Use case              | When identifying whether the cause is that toner is not supplied from<br>the Toner Container because the Toner Supply Sensor incorrectly<br>detects presence of toner due to toner soiling at low density or E020 |
|                         | Display/adj/set range | 00.00 to 10.00                                                                                                    |
|                         | Unit                  | V                                                                                                    |
|                         | Related service mode  | COPIER> OPTION> CUSTUM> TNSNS-BK                                                                                                    |

DIODI AV

|         | COPIER > DISPLAY > DENS  |                                                                                                    |  |
|---------|--------------------------|----------------------------------------------------------------------------------------------------|--|
| D-Y-LVL |                          | Display of ATR patch form level (Y)                                                                                                    |  |
| Lv.2    | Details                  | To display the ATR patch form level of Y color. When numbers other than 1 to 7 are displayed, this is particularly caused by patch error.  |  |
|         | Use case                 | When judging whether there is an error in the ATR patch form level at E020 occurrence                                                      |  |
|         | Display/adj/set range    | 0 to 255                                                                                                    |  |
|         | Appropriate target value | 1 to 7                                                                                                    |  |
|         | Related service mode     | COPIER > DISPLAY > DENS > D-Y-TRGT                                                                                                    |  |
| D-M-    | LVL                      | Display of ATR patch form level (M)                                                                                                    |  |
| Lv.2    | Details                  | To display the ATR patch form level of M color. When numbers other than 1 to 7 are displayed, this is particularly caused by patch error.  |  |
|         | Use case                 | When judging whether there is an error in the ATR patch form level at E020 occurrence                                                      |  |
|         | Display/adj/set range    | 0 to 255                                                                                                    |  |
|         | Appropriate target value | 1 to 7                                                                                                    |  |
|         | Related service mode     | COPIER > DISPLAY > DENS > D-Y-TRGT                                                                                                    |  |
| D-C-I   | LVL                      | Display of ATR patch form level (C)                                                                                                    |  |
| Lv.2    | Details                  | To display the ATR patch form level of C color. When numbers other than 1 to 7 are displayed, this is particularly caused by patch error.  |  |
|         | Use case                 | When judging whether there is an error in the ATR patch form level<br>at E020 occurrence                                                   |  |
|         | Display/adj/set range    | 0 to 255                                                                                                    |  |
|         | Appropriate target value | 1 to 7                                                                                                    |  |
|         | Related service mode     | COPIER > DISPLAY > DENS > D-Y-TRGT                                                                                                    |  |
| D-K-I   | LVL                      | Display of ATR patch form level (Bk)                                                                                                    |  |
| Lv.2    | Details                  | To display the ATR patch form level of Bk color. When numbers other than 1 to 7 are displayed, this is particularly caused by patch error. |  |
|         | Use case                 | When judging whether there is an error in the ATR patch form level at E020 occurrence                                                      |  |
|         | Display/adj/set range    | 0 to 255                                                                                                    |  |
|         | Appropriate target value | 1 to 7                                                                                                    |  |
|         | Related service mode     | COPIER > DISPLAY > DENS > D-Y-TRGT                                                                                                    |  |

T-8-10

# MISC

|          | COPIER > DISPLAY > MISC |                                                                      |  |
|----------|-------------------------|----------------------------------------------------------------------|--|
| ENV-     | -TR                     | Display of internal environment                                      |  |
| Lv.1     | Details                 | To display the environment (moisture content) inside of the device.  |  |
|          | Use case                | When analyzing the cause of density variation                        |  |
|          | Display/adj/set range   | 1 to 3                                                               |  |
|          |                         | 1: Low humidity (below 5.90 g/m3), 2: Normal humidity (5.90 g/m3     |  |
|          |                         | or higher and below 15.90 g/m3), 3: High humidity (15.90 g/m3 or     |  |
|          |                         | higher)                                                              |  |
| LPO      | WER-Y                   | Display of laser power (Y)                                           |  |
| Lv.2     | Details                 | To display the Y laser power at the latest output.                   |  |
|          |                         | The value is determined by D-max control.                            |  |
|          | Use case                | When analyzing the cause of image failure (low density, ghost, etc.) |  |
|          | Display/adj/set range   | 0 to 255                                                             |  |
| LPO      | WER-M                   | Display of laser power (M)                                           |  |
| Lv.2     | Details                 | To display the M laser power at the latest output.                   |  |
|          |                         | The value is determined by D-max control.                            |  |
|          | Use case                | When analyzing the cause of image failure (low density, ghost, etc.) |  |
|          | Display/adj/set range   | 0 to 255                                                             |  |
| LPO      | WER-C                   | Display of laser power (C)                                           |  |
| Lv.2     | Details                 | To display the C laser power at the latest output.                   |  |
|          |                         | The value is determined by D-max control.                            |  |
|          | Use case                | When analyzing the cause of image failure (low density, ghost, etc.) |  |
|          | Display/adj/set range   | 0 to 255                                                             |  |
| LPOWER-K |                         | Display of laser power (Bk)                                          |  |
| Lv.2     | Details                 | To display the Bk laser power at the latest output.                  |  |
|          |                         | The value is determined by D-max control.                            |  |
|          | Use case                | When analyzing the cause of image failure (low density, ghost, etc.) |  |
|          | Display/adj/set range   | 0 to 255                                                             |  |

T-8-11

|  |  |   | $\sim$ |
|--|--|---|--------|
|  |  | - | C.     |
|  |  |   |        |

|      | COPIER > DISPLAY > HT-C  |                                                                                                    |  |  |
|------|--------------------------|----------------------------------------------------------------------------------------------------|--|--|
| TGT- | A-Y                      | Dspl of ARCDAT screen A Y-color target VL                                                                                                    |  |  |
| Lv.2 | Details                  | To display the Y-patch target value of screen A in ARCDAT control.<br>When hue variation occurs and the displayed value is not in the<br>tolerable range, execute the auto gradation adjustment (reset the<br>target value). Check the Patch Sensor if not corrected.  |  |  |
|      | Use case                 | When hue variation occurs                                                                                                    |  |  |
|      | Display/adj/set range    | 0 to 1023                                                                                                    |  |  |
|      | Appropriate target value | 0 to 700                                                                                                    |  |  |
| TGT- | A-M                      | Dspl of ARCDAT screen A M-color target VL                                                                                                    |  |  |
| Lv.2 | Details                  | To display the M-patch target value of screen A in ARCDAT control.<br>When hue variation occurs and the displayed value is not in the<br>tolerable range, execute the auto gradation adjustment (reset the<br>target value). Check the Patch Sensor if not corrected.  |  |  |
|      | Use case                 | When hue variation occurs                                                                                                    |  |  |
|      | Display/adj/set range    | 0 to 1023                                                                                                    |  |  |
|      | Appropriate target value | 0 to 700                                                                                                    |  |  |
| TGT- | A-C                      | Dspl of ARCDAT screen A C-color target VL                                                                                                    |  |  |
| Lv.2 | Details                  | To display the C-patch target value of screen A in ARCDAT control.<br>When hue variation occurs and the displayed value is not in the<br>tolerable range, execute the auto gradation adjustment (reset the<br>target value). Check the Patch Sensor if not corrected.  |  |  |
|      | Use case                 | When hue variation occurs                                                                                                    |  |  |
|      | Display/adj/set range    | 0 to 1023                                                                                                    |  |  |
|      | Appropriate target value | 0 to 700                                                                                                    |  |  |
| TGT- | A-K                      | Dspl of ARCDAT screen A Bk-clr target VL                                                                                                    |  |  |
| Lv.2 | Details                  | To display the Bk-patch target value of screen A in ARCDAT control.<br>When hue variation occurs and the displayed value is not in the<br>tolerable range, execute the auto gradation adjustment (reset the<br>target value). Check the Patch Sensor if not corrected. |  |  |
|      | Use case                 | When hue variation occurs                                                                                                    |  |  |
|      | Display/adj/set range    | 0 to 1023                                                                                                    |  |  |
|      | Appropriate target value | 0 to 700                                                                                                    |  |  |
| TGT- | B-Y                      | Dspl of ARCDAT screen B Y-color target VL                                                                                                    |  |  |
| Lv.2 | Details                  | To display the Y-patch target value of screen B in ARCDAT control.<br>When hue variation occurs and the displayed value is not in the<br>tolerable range, execute the auto gradation adjustment (reset the<br>target value). Check the Patch Sensor if not corrected.  |  |  |
|      | Use case                 | When hue variation occurs                                                                                                    |  |  |
|      | Display/adj/set range    | 0 to 1023                                                                                                    |  |  |
|      | Appropriate target value | 0 to 700                                                                                                    |  |  |

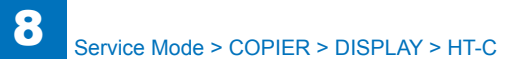

|                                                    | COPIER > DISPLAY > HT-C  |                                                                                                    |  |  |
|----------------------------------------------------|--------------------------|----------------------------------------------------------------------------------------------------|--|--|
| TGT-                                               | B-M                      | Dspl of ARCDAT screen B M-color target VL                                                                                                    |  |  |
| Lv.2                                               | Details                  | To display the M-patch target value of screen B in ARCDAT control.<br>When hue variation occurs and the displayed value is not in the<br>tolerable range, execute the auto gradation adjustment (reset the<br>target value). Check the Patch Sensor if not corrected.  |  |  |
|                                                    | Use case                 | When hue variation occurs                                                                                                    |  |  |
|                                                    | Display/adj/set range    | 0 to 1023                                                                                                    |  |  |
|                                                    | Appropriate target value | 0 to 700                                                                                                    |  |  |
| TGT-                                               | B-C                      | Dspl of ARCDAT screen B C-color target VL                                                                                                    |  |  |
| Lv.2                                               | Details                  | To display the C-patch target value of screen B in ARCDAT control.<br>When hue variation occurs and the displayed value is not in the<br>tolerable range, execute the auto gradation adjustment (reset the<br>target value). Check the Patch Sensor if not corrected.  |  |  |
|                                                    | Use case                 | When hue variation occurs                                                                                                    |  |  |
|                                                    | Display/adj/set range    | 0 to 1023                                                                                                    |  |  |
|                                                    | Appropriate target value | 0 to 700                                                                                                    |  |  |
| TGT-                                               | B-K                      | Dspl of ARCDAT screen B Bk-clr target VL                                                                                                    |  |  |
| Lv.2                                               | Details                  | To display the Bk-patch target value of screen B in ARCDAT control.<br>When hue variation occurs and the displayed value is not in the<br>tolerable range, execute the auto gradation adjustment (reset the<br>target value). Check the Patch Sensor if not corrected. |  |  |
| Use case When he<br>Display/adj/set range 0 to 102 |                          | When hue variation occurs                                                                                                    |  |  |
|                                                    |                          | 0 to 1023                                                                                                    |  |  |
|                                                    | Appropriate target value | 0 to 700                                                                                                    |  |  |
| TGT-                                               | C-Y                      | Dspl of ARCDAT screen C Y-color target VL                                                                                                    |  |  |
| Lv.2                                               | Details                  | To display the Y-patch target value of screen C in ARCDAT control.<br>When hue variation occurs and the displayed value is not in the<br>tolerable range, execute the auto gradation adjustment (reset the<br>target value). Check the Patch Sensor if not corrected.  |  |  |
|                                                    | Use case                 | When hue variation occurs                                                                                                    |  |  |
|                                                    | Display/adj/set range    | 0 to 1023                                                                                                    |  |  |
|                                                    | Appropriate target value | 0 to 700                                                                                                    |  |  |
| TGT-                                               | C-M                      | Dspl of ARCDAT screen C M-color target VL                                                                                                    |  |  |
| Lv.2                                               | Details                  | To display the M-patch target value of screen C in ARCDAT control.<br>When hue variation occurs and the displayed value is not in the<br>tolerable range, execute the auto gradation adjustment (reset the<br>target value). Check the Patch Sensor if not corrected.  |  |  |
|                                                    | Use case                 | When hue variation occurs                                                                                                    |  |  |
|                                                    | Display/adj/set range    | 0 to 1023                                                                                                    |  |  |
|                                                    | Appropriate target value | 0 to 700                                                                                                    |  |  |

|      | COPIER > DISPLAY > HT-C  |                                                                                                    |  |  |
|------|--------------------------|----------------------------------------------------------------------------------------------------|--|--|
| TGT- | C-C                      | Dspl of ARCDAT screen C C-color target VL                                                                                                    |  |  |
| Lv.2 | Details                  | To display the C-patch target value of screen C in ARCDAT control.<br>When hue variation occurs and the displayed value is not in the<br>tolerable range, execute the auto gradation adjustment (reset the<br>target value). Check the Patch Sensor if not corrected.                           |  |  |
|      | Use case                 | When hue variation occurs                                                                                                    |  |  |
|      | Display/adj/set range    | 0 to 1023                                                                                                    |  |  |
|      | Appropriate target value | 0 to 700                                                                                                    |  |  |
| TGT- | C-K                      | Dspl of ARCDAT screen C Bk-clr target VL                                                                                                    |  |  |
| Lv.2 | Details                  | To display the Bk-patch target value of screen C in ARCDAT control.<br>When hue variation occurs and the displayed value is not in the<br>tolerable range, execute the auto gradation adjustment (reset the<br>target value). Check the Patch Sensor if not corrected.                          |  |  |
|      | Use case                 | When hue variation occurs                                                                                                    |  |  |
|      | Display/adj/set range    | 0 to 1023                                                                                                    |  |  |
|      | Appropriate target value | 0 to 700                                                                                                    |  |  |
| SUM  | -A-Y                     | Dspl ARCDAT screen A Y-color ctrl differ                                                                                                    |  |  |
| Lv.2 | Details                  | To display Y-patch control difference of screen A in ARCDAT control.<br>When hue variation occurs and the displayed value is not in the<br>tolerable range, execute the auto gradation adjustment (reset target<br>value). Check the Patch Sensor or replace the developer if not<br>corrected. |  |  |
|      | Use case                 | When hue variation occurs                                                                                                    |  |  |
|      | Display/adj/set range    | -1023 to 1023                                                                                                    |  |  |
| SUM  | -A-M                     | Dspl ARCDAT screen A M-color ctrl differ                                                                                                    |  |  |
| Lv.2 | Details                  | To display M-patch control difference of screen A in ARCDAT control.<br>When hue variation occurs and the displayed value is not in the<br>tolerable range, execute the auto gradation adjustment (reset target<br>value). Check the Patch Sensor or replace the developer if not<br>corrected. |  |  |
|      | Use case                 | When hue variation occurs                                                                                                    |  |  |
|      | Display/adj/set range    | -1023 to 1023                                                                                                    |  |  |
| SUM  | -A-C                     | Dspl ARCDAT screen A C-color ctrl differ                                                                                                    |  |  |
| Lv.2 | Details                  | To display C-patch control difference of screen A in ARCDAT control.<br>When hue variation occurs and the displayed value is not in the<br>tolerable range, execute the auto gradation adjustment (reset target<br>value). Check the Patch Sensor or replace the developer if not<br>corrected. |  |  |
|      | Use case                 | When hue variation occurs                                                                                                    |  |  |
|      | Display/adj/set range    | -1023 to 1023                                                                                                    |  |  |

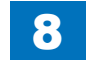

| COPIER > DISPLAY > HT-C |                         |                                                                                                    |  |  |
|-------------------------|-------------------------|----------------------------------------------------------------------------------------------------|--|--|
| SUM                     | -A-K                    | Dspl ARCDAT screen A Bk-color ctrl differ                                                                                                    |  |  |
| Lv.2                    | Details                 | To display Bk-patch control difference of screen A in ARCDAT control.                                                                                                    |  |  |
|                         |                         | When hue variation occurs and the displayed value is not in the                                                                                                    |  |  |
|                         |                         | tolerable range, execute the auto gradation adjustment (reset target                                                                                                    |  |  |
|                         |                         | value). Check the Patch Sensor or replace the developer if not                                                                                                    |  |  |
|                         |                         | corrected.                                                                                                    |  |  |
|                         | Use case                | When hue variation occurs                                                                                                    |  |  |
|                         | Display/adj/set range   | -1023 to 1023                                                                                                    |  |  |
| SUM                     | -B-Y                    | Dspl ARCDAT screen B Y-color ctrl differ                                                                                                    |  |  |
| Lv.2                    | Details                 | To display Y-patch control difference of screen B in ARCDAT control.<br>When hue variation occurs and the displayed value is not in the<br>tolerable range, execute the auto gradation adjustment (reset target<br>value). Check the Patch Sensor or replace the developer if not<br>corrected. |  |  |
|                         | Use case                | When hue variation occurs                                                                                                    |  |  |
|                         | Display/adj/set range   | -1023 to 1023                                                                                                    |  |  |
| SUM                     | -B-M                    | Dspl ARCDAT screen B M-color ctrl differ                                                                                                    |  |  |
| Lv.2                    | Details                 | To display M-patch control difference of screen B in ARCDAT control.                                                                                                    |  |  |
|                         |                         | When hue variation occurs and the displayed value is not in the tolerable range, execute the auto gradation adjustment (reset target value). Check the Patch Sensor or replace the developer if not corrected.                                                                                  |  |  |
|                         | Use case                | When hue variation occurs                                                                                                    |  |  |
|                         | Display/adj/set range   | -1023 to 1023                                                                                                    |  |  |
| SUM                     | -B-C                    | Dspl ARCDAT screen B C-color ctrl differ                                                                                                    |  |  |
| Lv.2                    | Details                 | To display C-patch control difference of screen B in ARCDAT control.<br>When hue variation occurs and the displayed value is not in the<br>tolerable range, execute the auto gradation adjustment (reset target<br>value). Check the Patch Sensor or replace the developer if not<br>corrected. |  |  |
|                         | Use case                | When hue variation occurs                                                                                                    |  |  |
|                         | Display/adj/set range   | -1023 to 1023                                                                                                    |  |  |
| SUM                     | -B-K                    | Dspl ARCDAT screen B Bk-color ctrl differ                                                                                                    |  |  |
| Lv.2                    | Details                 | To display Bk-patch control difference of screen B in ARCDAT control.<br>When hue variation occurs and the displayed value is not in the tolerable range, execute the auto gradation adjustment (reset target value). Check the Patch Sensor or replace the developer if not                    |  |  |
|                         |                         | Confected.                                                                                                    |  |  |
|                         | Display/adi/act reserve | vmen nue vanation occurs                                                                                                    |  |  |
|                         | Display/auj/set range   | -1023 10 1023                                                                                                    |  |  |

|      | COPIER > DISPLAY > HT-C |                                                                                                    |  |  |
|------|-------------------------|----------------------------------------------------------------------------------------------------|--|--|
| SUM  | -C-Y                    | Dspl ARCDAT screen C Y-color ctrl differ                                                                                                    |  |  |
| .v.2 | Details                 | To display Y-patch control difference of screen C in ARCDAT control.<br>When hue variation occurs and the displayed value is not in the<br>tolerable range, execute the auto gradation adjustment (reset target<br>value). Check the Patch Sensor or replace the developer if not<br>corrected.     |  |  |
|      | Use case                | When hue variation occurs                                                                                                    |  |  |
|      | Display/adj/set range   | -1023 to 1023                                                                                                    |  |  |
| SUM  | -C-M                    | Dspl ARCDAT screen C M-color ctrl differ                                                                                                    |  |  |
| .v.2 | Details                 | To display M-patch control difference of screen C in ARCDAT control.<br>When hue variation occurs and the displayed value is not in the<br>tolerable range, execute the auto gradation adjustment (reset target<br>value). Check the Patch Sensor or replace the developer if not<br>corrected.     |  |  |
|      | Use case                | When hue variation occurs                                                                                                    |  |  |
|      | Display/adj/set range   | -1023 to 1023                                                                                                    |  |  |
| SUM  | -C-C                    | Dspl ARCDAT screen C C-color ctrl differ                                                                                                    |  |  |
| .v.2 | Details                 | To display C-patch control difference of screen C in ARCDAT control.<br>When hue variation occurs and the displayed value is not in the<br>tolerable range, execute the auto gradation adjustment (reset target<br>value). Check the Patch Sensor or replace the developer if not<br>corrected.     |  |  |
|      | Use case                | When hue variation occurs                                                                                                    |  |  |
|      | Display/adj/set range   | -1023 to 1023                                                                                                    |  |  |
| SUM  | -C-K                    | Dspl ARCDAT screen C Bk-color ctrl differ                                                                                                    |  |  |
| .v.2 | Details                 | To display Bk-patch control difference of screen C in ARCDAT<br>control.<br>When hue variation occurs and the displayed value is not in the<br>tolerable range, execute the auto gradation adjustment (reset target<br>value). Check the Patch Sensor or replace the developer if not<br>corrected. |  |  |
|      | Use case                | When hue variation occurs                                                                                                    |  |  |
|      | Display/adj/set range   | -1023 to 1023                                                                                                    |  |  |
| GN   | A-Y                     | Dspl ARCDAT screen A Y-patch current VL                                                                                                    |  |  |
| .v.2 | Details                 | To display the current Y-patch value of screen A in ARCDAT control.<br>When hue variation occurs or the value shown is not in the tolerable<br>range, check the Patch Sensor or replace the developer.                                                                                              |  |  |
|      | Use case                | When hue variation occurs                                                                                                    |  |  |
|      | Display/adj/set range   | 0 to 1023                                                                                                    |  |  |
| GN   | A-M                     | Dspl ARCDAT screen A M-patch current VL                                                                                                    |  |  |
| .v.2 | Details                 | To display the current M-patch value of screen A in ARCDAT control.<br>When hue variation occurs or the value shown is not in the tolerable<br>range, check the Patch Sensor or replace the developer.                                                                                              |  |  |
|      | Use case                | When hue variation occurs                                                                                                    |  |  |
|      | Display/adj/set range   | 0 to 1023                                                                                                    |  |  |

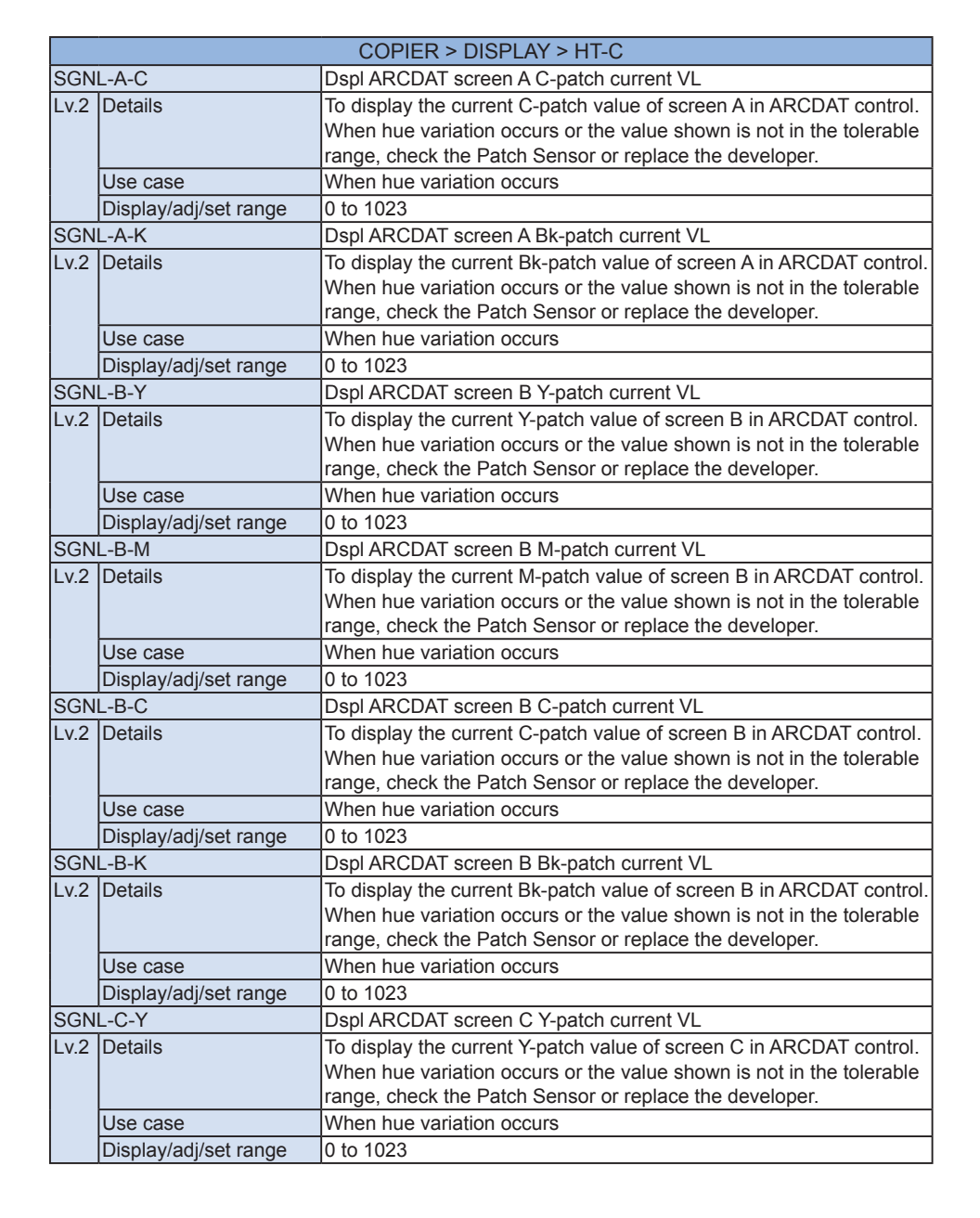

Service Mode > COPIER > DISPLAY > HT-C

| SGNL-C-M         Dspl ARCDAT screen C M-patch current VL           Lv.2         Details         To display the current M-patch value of screen C in ARCDAT control           When hue variation occurs or the value shown is not in the toleration range, check the Patch Sensor or replace the developer.         Use case           Use case         When hue variation occurs           Display/adj/set range         0 to 1023 | ol.        |
|----------------------------------------------------------------------------------------------------|------------|
| Lv.2       Details       To display the current M-patch value of screen C in ARCDAT cont         When hue variation occurs or the value shown is not in the tolerable range, check the Patch Sensor or replace the developer.         Use case       When hue variation occurs         Display/adj/set range       0 to 1023                                                                                                    | ol.<br>le  |
| When hue variation occurs or the value shown is not in the tolerat range, check the Patch Sensor or replace the developer.           Use case         When hue variation occurs           Display/adj/set range         0 to 1023                                                                                                    | le         |
| range, check the Patch Sensor or replace the developer.         Use case       When hue variation occurs         Display/adj/set range       0 to 1023                                                                                                    | <br>       |
| Use case When hue variation occurs Display/adj/set range 0 to 1023                                                                                                    | ol.        |
| Display/adj/set range 0 to 1023                                                                                                    | ol.        |
|                                                                                                    | ol.        |
| SGNL-C-K Dspl ARCDAT screen C Bk-patch current VL                                                                                                    | ol.        |
| Lv.2 Details To display the current Bk-patch value of screen C in ARCDAT cont                                                                                                    |            |
| When hue variation occurs or the value shown is not in the tolerab                                                                                                    | e          |
| range, check the Patch Sensor or replace the developer.                                                                                                    |            |
| Use case When hue variation occurs                                                                                                    |            |
| Display/adj/set range 0 to 1023                                                                                                    |            |
| SGNL-C-C Dspl ARCDAT screen C C-patch current VL                                                                                                    |            |
| Lv.2 Details To display the current C-patch value of screen C in ARCDAT contr                                                                                                    | <u>э</u> . |
| When hue variation occurs or the value shown is not in the tolerab                                                                                                    | e          |
| range, check the Patch Sensor or replace the developer.                                                                                                    |            |
| Use case When hue variation occurs                                                                                                    |            |
| Display/adj/set range 0 to 1023                                                                                                    |            |
| DLTA-A-Y Dspl of ARCDAT screen A Y-density differ                                                                                                    |            |
| Lv.2 Details To display the difference between the Y-patch target value and the                                                                                                    |            |
| current value of screen A in ARCDAT control.                                                                                                    |            |
| When hue variation occurs and the value shown is not in the                                                                                                    | .          |
| tolerable range, execute auto gradation adjustment (reset the targ                                                                                                    | 2t         |
| value). Check the Patch Sensor or replace the developer if not                                                                                                    |            |
| Line cose                                                                                                    |            |
| Display/adjust represented 4022 to 4022                                                                                                    | _          |
| Display/adj/set range -1023 to 1023                                                                                                    | _          |
| DLIA-A-M Dspi of ARCDAT screen A M-density differ                                                                                                    | _          |
| LV.2 Details To display the difference between the M-patch target value and the                                                                                                    | 1          |
| Current value of screen A in ARCDAT control.                                                                                                    |            |
| tolerable range, execute auto gradation adjustment (reset the targ                                                                                                    | _+         |
| value). Check the Patch Sensor or replace the developer if not                                                                                                    | "          |
| corrected.                                                                                                    |            |
| Use case When hue variation occurs                                                                                                    |            |
| Display/adi/set range -1023 to 1023                                                                                                    |            |
| DI TA-A-C Dspl of ARCDAT screen A C-density differ                                                                                                    | -          |
| Lv.2 Details To display the difference between the C-patch target value and the                                                                                                    |            |
| current value of screen A in ARCDAT control.                                                                                                    |            |
| When hue variation occurs and the value shown is not in the                                                                                                    |            |
| tolerable range, execute auto gradation adjustment (reset the targ                                                                                                    | et         |
| value). Check the Patch Sensor or replace the developer if not                                                                                                    |            |
| corrected.                                                                                                    |            |
| Use case When hue variation occurs                                                                                                    |            |
| Display/adj/set range -1023 to 1023                                                                                                    |            |

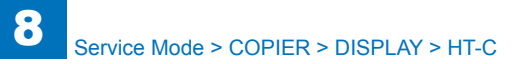

| DLTA-A-K         Dspl of ARCDAT screen A Bk-density differ           Lv2         Details         To display the difference between the Bk-patch target value and the current value of screen A in ARCDAT control.<br>When hue variation occurs and the value shown is not in the tolerable range, execute auto gradation adjustment (reset the target value). Check the Patch Sensor or replace the developer if not corrected.           Use case         When hue variation occurs           Display/adj/set range         -1023 to 1023           DLTA-B-Y         Dspl of ARCDAT screen B Y-density differ           Lv2         Details         To display the difference between the Y-patch target value and the current value of screen B in ARCDAT control.<br>When hue variation occurs and the value shown is not in the tolerable range, execute auto gradation adjustment (reset the target value). Check the Patch Sensor or replace the developer if not corrected.           Use case         When hue variation occurs         -1023 to 1023           DLTA-B-M         Dspl of ARCDAT screen B M-density differ         -1023 to 1023           DLTA-B-M         Dspl of ARCDAT screen B M-density differ         -1023 to 1023           Lv2         Details         To display the difference between the M-patch target value and the current value of screen B in ARCDAT control.<br>When hue variation occurs and the value shown is not in the tolerable range, execute auto gradation adjustment (reset the target value). Check the Patch Sensor or replace the developer if not corrected.           Lv2         Details         To display the                                                                                                    | COPIER > DISPLAY > HT-C     |                                                      |                                                                                                    |  |
|----------------------------------------------------------------------------------------------------|-----------------------------|------------------------------------------------------|----------------------------------------------------------------------------------------------------|--|
| Lv.2         Details         To display the difference between the Bk-patch target value and the current value of screen A in ARCDAT control.           When hue variation occurs and the value shown is not in the tolerable range, execute auto gradation adjustment (reset the target value). Check the Patch Sensor or replace the developer if not corrected.           Use case         When hue variation occurs           Display/adj/set range         -1023 to 1023           DLTA-B-Y         Dspl of ARCDAT screen B Y-density differ           Lv.2         Details         To display the difference between the Y-patch target value and the current value of screen B in ARCDAT control.           When hue variation occurs and the value shown is not in the tolerable range, execute auto gradation adjustment (reset the target value). Check the Patch Sensor or replace the developer if not corrected.           Use case         When hue variation occurs           Display/adj/set range         -1023 to 1023           DLTA-B-M         Dspl of ARCDAT screen B M-density differ           Lv.2         Details         To display the difference between the M-patch target value and the current value of screen B in ARCDAT control.           When hue variation occurs         Display/adj/set range         -1023 to 1023           DLTA-B-M         Dspl of ARCDAT screen B in ARCDAT control.         When hue variation occurs           Use case         When hue variation occurs         Display/adj/set range         -1023 to 10                                                                                                    | DLTA                        | A-K                                                  | Dspl of ARCDAT screen A Bk-density differ                                                                                                    |  |
| Lv.2       Details       To display the difference between the Y-patch target value and the current value of screen B in ARCDAT control.         When hue variation occurs and the value shown is not in the tolerable range, execute auto gradation adjustment (reset the target value). Check the Patch Sensor or replace the developer if not corrected.         Use case       When hue variation occurs         Display/adj/set range       -1023 to 1023         DLTA-B-M       Dspl of ARCDAT screen B M-density differ         Lv.2       Details       To display the difference between the M-patch target value and the current value of screen B in ARCDAT control.         When hue variation occurs and the value shown is not in the tolerable range, execute auto gradation adjustment (reset the target value). Check the Patch Sensor or replace the developer if not corrected.         Use case       When hue variation occurs         Display/adj/set range       -1023 to 1023         DLTA-B-C       Dspl of ARCDAT screen B C-density differ         Lv.2       Details       To display the difference between the C-patch target value and the current value of screen B in ARCDAT control.         When hue variation occurs       Display/adj/set range       -1023 to 1023         DLTA-B-C       Dspl of ARCDAT screen B C-density differ       Lv.2         Details       To display the difference between the C-patch target value and the current value of screen B in ARCDAT control.         When hue variation occur                                                                                                    | Lv.2                        | Details<br>Use case<br>Display/adj/set range<br>-B-Y | To display the difference between the Bk-patch target value and the current value of screen A in ARCDAT control.<br>When hue variation occurs and the value shown is not in the tolerable range, execute auto gradation adjustment (reset the target value). Check the Patch Sensor or replace the developer if not corrected.<br>When hue variation occurs<br>-1023 to 1023<br>Dspl of ARCDAT screen B Y-density differ |  |
| Lise case         When hue variation occurs           Display/adj/set range         -1023 to 1023           Display/adj/set range         -1023 to 1023           Display/adj/set range         -1023 to 1023           Display/adj/set range         -1023 to 1023           Display/adj/set range         -1023 to 1023           Display/adj/set range         -1023 to 1023           Display/adj/set range         -1023 to 1023           Details         To display the difference between the M-patch target value and the current value of screen B in ARCDAT control.           When hue variation occurs         When hue variation occurs and the value shown is not in the tolerable range, execute auto gradation adjustment (reset the target value). Check the Patch Sensor or replace the developer if not corrected.           Use case         When hue variation occurs           Display/adj/set range         -1023 to 1023           DLTA-B-C         Dspl of ARCDAT screen B C-density differ           Lv.2         Details         To display the difference between the C-patch target value and the current value of screen B in ARCDAT control.           When hue variation occurs         When hue variation occurs           Display/adj/set range         -1023 to 1023           DLTA-B-C         Dspl of ARCDAT screen B Bk-density differ           Lv.2         Details         To display the difference between th                                                                                                    | Lv.2                        | Details                                              | To display the difference between the Y-patch target value and the                                                                                                    |  |
| Use case         When hue variation occurs           Display/adj/set range         -1023 to 1023           DLTA-B-M         Dspl of ARCDAT screen B M-density differ           Lv.2         Details         To display the difference between the M-patch target value and the current value of screen B in ARCDAT control.<br>When hue variation occurs and the value shown is not in the tolerable range, execute auto gradation adjustment (reset the target value). Check the Patch Sensor or replace the developer if not corrected.           Use case         When hue variation occurs           Display/adj/set range         -1023 to 1023           DLTA-B-C         Dspl of ARCDAT screen B C-density differ           Lv.2         Details         To display the difference between the C-patch target value and the current value of screen B in ARCDAT control.<br>When hue variation occurs and the value shown is not in the tolerable range, execute auto gradation adjustment (reset the target value). Check the Patch Sensor or replace the developer if not corrected.           Use case         When hue variation occurs           Display/adj/set range         -1023 to 1023           DLTA-B-K         Dspl of ARCDAT screen B Bk-density differ           Lv.2         Details         To display the difference between the C-patch target value and the current value of screen B Bk-density differ           Lv.2         Display/adj/set range         -1023 to 1023           DLTA-B-K         Dspl of ARCDAT screen B Bk-density differ <td></td> <td></td> <td>current value of screen B in ARCDAT control.<br/>When hue variation occurs and the value shown is not in the<br/>tolerable range, execute auto gradation adjustment (reset the target<br/>value). Check the Patch Sensor or replace the developer if not<br/>corrected.</td> |                             |                                                      | current value of screen B in ARCDAT control.<br>When hue variation occurs and the value shown is not in the<br>tolerable range, execute auto gradation adjustment (reset the target<br>value). Check the Patch Sensor or replace the developer if not<br>corrected.                                                                                                    |  |
| Display/adj/set range         -1023 to 1023           DLTA-B-M         Dspl of ARCDAT screen B M-density differ           Lv.2         Details         To display the difference between the M-patch target value and the current value of screen B in ARCDAT control.<br>When hue variation occurs and the value shown is not in the tolerable range, execute auto gradation adjustment (reset the target value). Check the Patch Sensor or replace the developer if not corrected.           Use case         When hue variation occurs           Display/adj/set range         -1023 to 1023           DLTA-B-C         Dspl of ARCDAT screen B C-density differ           Lv.2         Details         To display the difference between the C-patch target value and the current value of screen B in ARCDAT control.<br>When hue variation occurs and the value shown is not in the tolerable range, execute auto gradation adjustment (reset the target value). Check the Patch Sensor or replace the developer if not corrected.           Lv.2         Details         To display the difference between the Schensity differ           Lv.2         Details         To display the difference between the schensity differ           Lv.2         Details         To display the difference between the Bk-patch target value and the current value of screen B Bk-density differ           Lv.2         Details         To display the difference between the Bk-patch target value and the current value of screen B in ARCDAT control.<br>When hue variation occurs           Display/adj/set range         -1023 to 1023                                                                                                    |                             | Use case                                             | When hue variation occurs                                                                                                    |  |
| DLTA-B-M         Dspl of ARCDAT screen B M-density differ           Lv.2         Details         To display the difference between the M-patch target value and the current value of screen B in ARCDAT control.<br>When hue variation occurs and the value shown is not in the tolerable range, execute auto gradation adjustment (reset the target value). Check the Patch Sensor or replace the developer if not corrected.           Use case         When hue variation occurs           Display/adj/set range         -1023 to 1023           DLTA-B-C         Dspl of ARCDAT screen B C-density differ           Lv.2         Details         To display the difference between the C-patch target value and the current value of screen B in ARCDAT control.<br>When hue variation occurs and the value shown is not in the tolerable range, execute auto gradation adjustment (reset the target value). Check the Patch Sensor or replace the developer if not corrected.           Lv.2         Details         To display the difference between the C-patch target value and the current value of screen B in ARCDAT control.<br>When hue variation occurs and the value shown is not in the tolerable range, execute auto gradation adjustment (reset the target value). Check the Patch Sensor or replace the developer if not corrected.           Use case         When hue variation occurs           Display/adj/set range         -1023 to 1023           DLTA-B-K         Dspl of ARCDAT screen B Bk-density differ           Lv.2         Details         To display the difference between the Bk-patch target value and the current value of screen B in ARCDAT control.<br>When                                                                                                    |                             | Display/adj/set range                                | -1023 to 1023                                                                                                    |  |
| Lv.2       Details       To display the difference between the M-patch target value and the current value of screen B in ARCDAT control.         When hue variation occurs and the value shown is not in the tolerable range, execute auto gradation adjustment (reset the target value). Check the Patch Sensor or replace the developer if not corrected.         Use case       When hue variation occurs         Display/adj/set range       -1023 to 1023         DLTA-B-C       Dspl of ARCDAT screen B C-density differ         Lv.2       Details       To display the difference between the C-patch target value and the current value of screen B in ARCDAT control.         When hue variation occurs and the value shown is not in the tolerable range, execute auto gradation adjustment (reset the target value). Check the Patch Sensor or replace the developer if not corrected.         Lv.2       Details       To display the difference between the C-patch target value and the current value of screen B in ARCDAT control.         When hue variation occurs       When hue variation occurs       Use case         Display/adj/set range       -1023 to 1023         DLTA-B-K       Dspl of ARCDAT screen B Bk-density differ         Lv.2       Details       To display the difference between the Bk-patch target value and the current value of screen B in ARCDAT control.         When hue variation occurs       To display the difference between the Bk-patch target value and the current value of screen B in ARCDAT control.         When hue variation                                                                                                    | DLTA                        | -B-M                                                 | Dspl of ARCDAT screen B M-density differ                                                                                                    |  |
| Use case         When hue variation occurs           Display/adj/set range         -1023 to 1023           DLTA-B-C         Dspl of ARCDAT screen B C-density differ           Lv.2         Details         To display the difference between the C-patch target value and the current value of screen B in ARCDAT control.<br>When hue variation occurs and the value shown is not in the tolerable range, execute auto gradation adjustment (reset the target value). Check the Patch Sensor or replace the developer if not corrected.           Use case         When hue variation occurs           Display/adj/set range         -1023 to 1023           DLTA-B-K         Dspl of ARCDAT screen B Bk-density differ           Lv.2         Details           To display the difference between the Bk-patch target value and the current value of screen B in ARCDAT control.<br>When hue variation occurs and the value shown is not in the tolerable range, execute auto gradation adjustment (reset the target value). Check the Patch Sensor or replace the developer if not corrected.           Lv.2         Details         To display the difference between the Bk-patch target value and the current value of screen B in ARCDAT control.<br>When hue variation occurs and the value shown is not in the tolerable range, execute auto gradation adjustment (reset the target value). Check the Patch Sensor or replace the developer if not corrected.           Use case         When hue variation occurs           Display/adj/set range         -1023 to 1023                                                                                                    | Lv.2                        | Details                                              | To display the difference between the M-patch target value and the current value of screen B in ARCDAT control.<br>When hue variation occurs and the value shown is not in the tolerable range, execute auto gradation adjustment (reset the target value). Check the Patch Sensor or replace the developer if not corrected.                                                                                            |  |
| Display/adj/set range       -1023 to 1023         DLTA-B-C       Dspl of ARCDAT screen B C-density differ         Lv.2       Details       To display the difference between the C-patch target value and the current value of screen B in ARCDAT control. When hue variation occurs and the value shown is not in the tolerable range, execute auto gradation adjustment (reset the target value). Check the Patch Sensor or replace the developer if not corrected.         Use case       When hue variation occurs         Display/adj/set range       -1023 to 1023         DLTA-B-K       Dspl of ARCDAT screen B Bk-density differ         Lv.2       Details       To display the difference between the Bk-patch target value and the current value of screen B in ARCDAT control. When hue variation occurs and the value shown is not in the tolerable range, execute auto gradation adjustment (reset the target value and the current value of screen B in ARCDAT control. When hue variation occurs and the value shown is not in the tolerable range, execute auto gradation adjustment (reset the target value). Check the Patch Sensor or replace the developer if not corrected.         Use case       When hue variation occurs and the value shown is not in the tolerable range, execute auto gradation adjustment (reset the target value). Check the Patch Sensor or replace the developer if not corrected.         Use case       When hue variation occurs         Display/adj/set range       -1023 to 1023                                                                                                    | Use case When hue variation |                                                      | When hue variation occurs                                                                                                    |  |
| DLTA-B-C       Dspl of ARCDAT screen B C-density differ         Lv.2       Details       To display the difference between the C-patch target value and the current value of screen B in ARCDAT control.<br>When hue variation occurs and the value shown is not in the tolerable range, execute auto gradation adjustment (reset the target value). Check the Patch Sensor or replace the developer if not corrected.         Use case       When hue variation occurs         Display/adj/set range       -1023 to 1023         DLTA-B-K       Dspl of ARCDAT screen B Bk-density differ         Lv.2       Details         To display the difference between the Bk-patch target value and the current value of screen B in ARCDAT control.<br>When hue variation occurs and the value shown is not in the tolerable range, execute auto gradation adjustment (reset the target value). Check the Patch Sensor or replace the developer if not corrected.         Use case       When hue variation occurs and the value shown is not in the tolerable range, execute auto gradation adjustment (reset the target value). Check the Patch Sensor or replace the developer if not corrected.         Use case       When hue variation occurs         Use case       When hue variation occurs         Display/adj/set range       -1023 to 1023                                                                                                    |                             | Display/adj/set range                                | -1023 to 1023                                                                                                    |  |
| Lv.2       Details       To display the difference between the C-patch target value and the current value of screen B in ARCDAT control.<br>When hue variation occurs and the value shown is not in the tolerable range, execute auto gradation adjustment (reset the target value). Check the Patch Sensor or replace the developer if not corrected.         Use case       When hue variation occurs         Display/adj/set range       -1023 to 1023         DLTA-B-K       Dspl of ARCDAT screen B Bk-density differ         Lv.2       Details         To display the difference between the Bk-patch target value and the current value of screen B in ARCDAT control.<br>When hue variation occurs and the value shown is not in the tolerable range, execute auto gradation adjustment (reset the target value). Check the Patch Sensor or replace the developer if not corrected.         Lv.2       Details       To display the difference between the Bk-patch target value and the current value of screen B in ARCDAT control.<br>When hue variation occurs and the value shown is not in the tolerable range, execute auto gradation adjustment (reset the target value). Check the Patch Sensor or replace the developer if not corrected.         Use case       When hue variation occurs         Display/adj/set range       -1023 to 1023                                                                                                    | DLTA                        | -B-C                                                 | Dspl of ARCDAT screen B C-density differ                                                                                                    |  |
| Use case         When hue variation occurs           Display/adj/set range         -1023 to 1023           DLTA-B-K         Dspl of ARCDAT screen B Bk-density differ           Lv.2         Details         To display the difference between the Bk-patch target value and the current value of screen B in ARCDAT control.<br>When hue variation occurs and the value shown is not in the tolerable range, execute auto gradation adjustment (reset the target value). Check the Patch Sensor or replace the developer if not corrected.           Use case         When hue variation occurs           Display/adj/set range         -1023 to 1023                                                                                                    | Lv.2                        | Details                                              | To display the difference between the C-patch target value and the current value of screen B in ARCDAT control.<br>When hue variation occurs and the value shown is not in the tolerable range, execute auto gradation adjustment (reset the target value). Check the Patch Sensor or replace the developer if not corrected.                                                                                            |  |
| Display/adj/set range       -1023 to 1023         DLTA-B-K       Dspl of ARCDAT screen B Bk-density differ         Lv.2       Details       To display the difference between the Bk-patch target value and the current value of screen B in ARCDAT control. When hue variation occurs and the value shown is not in the tolerable range, execute auto gradation adjustment (reset the target value). Check the Patch Sensor or replace the developer if not corrected.         Use case       When hue variation occurs         Display/adj/set range       -1023 to 1023                                                                                                    |                             | Use case                                             | When hue variation occurs                                                                                                    |  |
| DLTA-B-K         Dspl of ARCDAT screen B Bk-density differ           Lv.2         Details         To display the difference between the Bk-patch target value and the current value of screen B in ARCDAT control.<br>When hue variation occurs and the value shown is not in the tolerable range, execute auto gradation adjustment (reset the target value). Check the Patch Sensor or replace the developer if not corrected.           Use case         When hue variation occurs           Display/adj/set range         -1023 to 1023                                                                                                    |                             | Display/adj/set range                                | -1023 to 1023                                                                                                    |  |
| Lv.2       Details       To display the difference between the Bk-patch target value and the current value of screen B in ARCDAT control.         When hue variation occurs and the value shown is not in the tolerable range, execute auto gradation adjustment (reset the target value). Check the Patch Sensor or replace the developer if not corrected.         Use case       When hue variation occurs         Display/adj/set range       -1023 to 1023                                                                                                    | DLTA                        | -B-K                                                 | Dspl of ARCDAT screen B Bk-density differ                                                                                                    |  |
| Use case         When hue variation occurs           Display/adj/set range         -1023 to 1023                                                                                                    | Lv.2                        | Details                                              | To display the difference between the Bk-patch target value and the current value of screen B in ARCDAT control.<br>When hue variation occurs and the value shown is not in the tolerable range, execute auto gradation adjustment (reset the target value). Check the Patch Sensor or replace the developer if not corrected.                                                                                           |  |
| Display/adj/set range -1023 to 1023                                                                                                    |                             | Use case                                             | When hue variation occurs                                                                                                    |  |
|                                                                                                    |                             | Display/adj/set range                                | -1023 to 1023                                                                                                    |  |

|          |                       | COPIER > DISPLAY > HT-C                                                                                                    |
|----------|-----------------------|----------------------------------------------------------------------------------------------------|
| DLTA     | -C-Y                  | Dspl of ARCDAT screen C Y-density differ                                                                                                    |
| Lv.2     | Details               | To display the difference between the Y-patch target value and the current value of screen C in ARCDAT control.<br>When hue variation occurs and the value shown is not in the tolerable range, execute auto gradation adjustment (reset the target value). Check the Patch Sensor or replace the developer if not corrected.  |
|          | Use case              | When hue variation occurs                                                                                                    |
| ĺ        | Display/adj/set range | -1023 to 1023                                                                                                    |
| DLTA-C-M |                       | Dspl of ARCDAT screen C M-density differ                                                                                                    |
| Lv.2     | Details               | To display the difference between the M-patch target value and the current value of screen C in ARCDAT control.<br>When hue variation occurs and the value shown is not in the tolerable range, execute auto gradation adjustment (reset the target value). Check the Patch Sensor or replace the developer if not corrected.  |
| İ        | Use case              | When hue variation occurs                                                                                                    |
| ľ        | Displav/adi/set range | -1023 to 1023                                                                                                    |
|          | -C-C                  | Dspl of ARCDAT screen C C-density differ                                                                                                    |
| Lv.2     | Details               | To display the difference between the C-patch target value and the current value of screen C in ARCDAT control.<br>When hue variation occurs and the value shown is not in the tolerable range, execute auto gradation adjustment (reset the target value). Check the Patch Sensor or replace the developer if not corrected.  |
| ŀ        | Use case              | When hue variation occurs                                                                                                    |
| ł        | Display/adi/set range | -1023 to 1023                                                                                                    |
|          |                       | Denl of APCDAT screen C Bk-density differ                                                                                                    |
| Lv.2     | Details               | To display the difference between the Bk-patch target value and the current value of screen C in ARCDAT control.<br>When hue variation occurs and the value shown is not in the tolerable range, execute auto gradation adjustment (reset the target value). Check the Patch Sensor or replace the developer if not corrected. |
| ļ        | Use case              | When hue variation occurs                                                                                                    |
|          | Display/adj/set range | -1023 to 1023                                                                                                    |
| TGT-     | A-Y2                  | [Not used]                                                                                                    |
| Lv.2     | Details               | [Not used]                                                                                                    |
| TGT-     | A-M2                  | [Not used]                                                                                                    |
| Lv.2     | Details               | [Not used]                                                                                                    |
| TGT-/    | A-C2                  | [Not used]                                                                                                    |
| Lv.2     | Details               | [Not used]                                                                                                    |
| TGT-     | A-K2                  | [Not used]                                                                                                    |
| Lv.2     | Details               | [Not used]                                                                                                    |
| TGT-     | B-Y2                  | [Not used]                                                                                                    |
| Lv.2     | Details               | [Not used]                                                                                                    |
|          |                       |                                                                                                    |

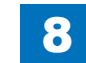

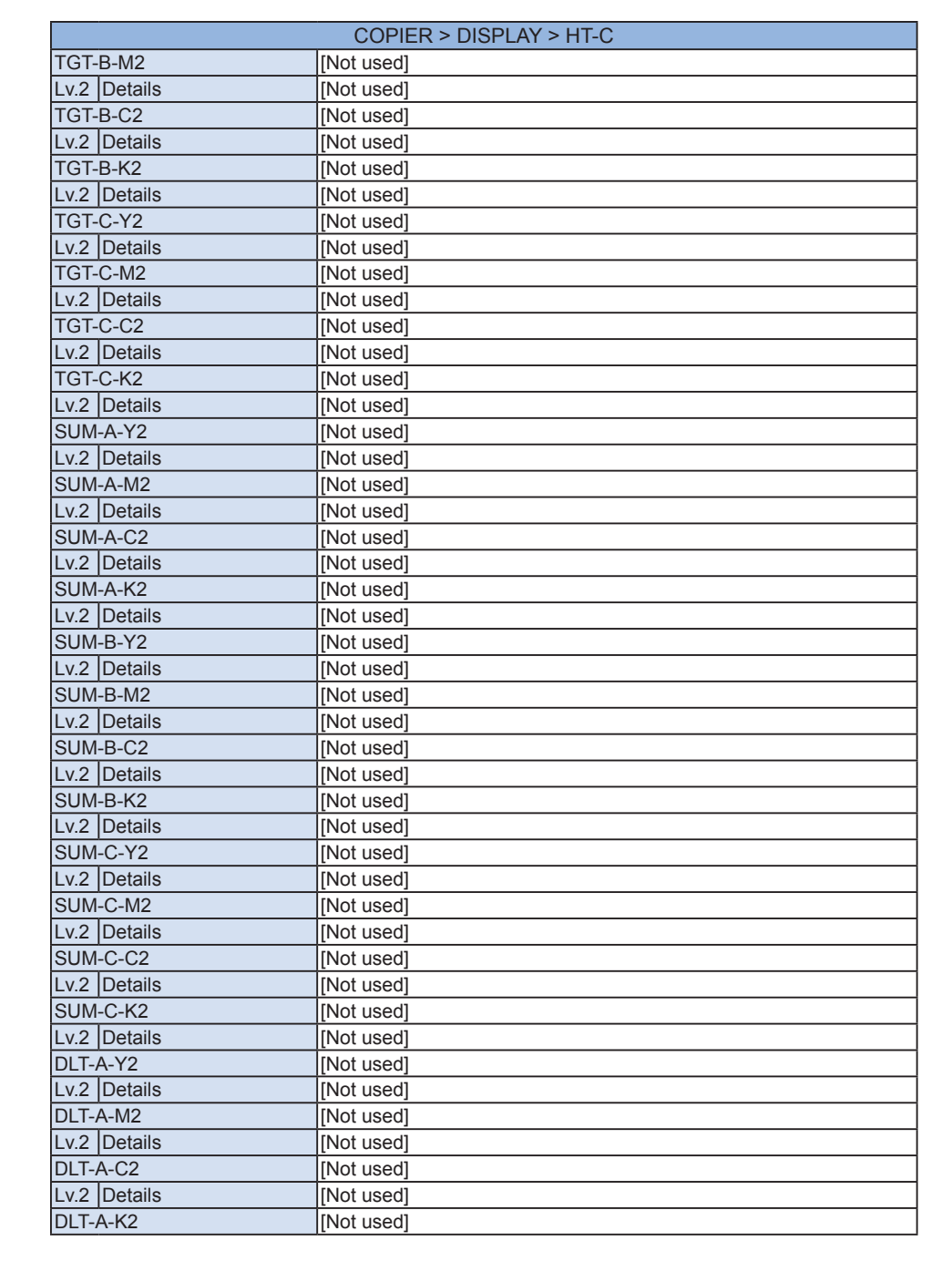

Service Mode > COPIER > DISPLAY > HT-C

|              | COPIER > DISPLAY > HT-C |
|--------------|-------------------------|
| _v.2 Details | [Not used]              |
| DLT-B-Y2     | [Not used]              |
| v.2 Details  | [Not used]              |
| DLT-B-M2     | [Not used]              |
| v.2 Details  | [Not used]              |
| DLT-B-C2     | [Not used]              |
| v.2 Details  | [Not used]              |
| DLT-B-K2     | [Not used]              |
| v.2 Details  | [Not used]              |
| DLT-C-Y2     | [Not used]              |
| v.2 Details  | [Not used]              |
| DLT-C-M2     | [Not used]              |
| v.2 Details  | [Not used]              |
| DLT-C-C2     | [Not used]              |
| v.2 Details  | [Not used]              |
| DLT-C-K2     | [Not used]              |
| v.2 Details  | [Not used]              |
| SGL-A-Y2     | [Not used]              |
| v.2 Details  | [Not used]              |
| SGL-A-M2     | [Not used]              |
| v.2 Details  | [Not used]              |
| SGL-A-C2     | [Not used]              |
| v.2 Details  | [Not used]              |
| SGL-A-K2     | [Not used]              |
| v.2 Details  | [Not used]              |
| SGL-B-Y2     | [Not used]              |
| v.2 Details  | [Not used]              |
| SGL-B-M2     | [Not used]              |
| v.2 Details  | [Not used]              |
| SGL-B-C2     | [Not used]              |
| v.2 Details  | [Not used]              |
| SGL-B-K2     | [Not used]              |
| v.2 Details  | [Not used]              |
| SGL-C-Y2     | [Not used]              |
| v.2 Details  | [Not used]              |
| SGL-C-M2     | [Not used]              |
| v.2 Details  | [Not used]              |
| SGL-C-C2     | [Not used]              |
| v.2 Details  | [Not used]              |
| SGL-C-K2     | [Not used]              |
| v.2 Details  | [Not used]              |
|              |                         |

# IO DCON > P001 to P016

| Address | bit | Name                                          | Mark    | 0                   | 1                    |
|---------|-----|-----------------------------------------------|---------|---------------------|----------------------|
| P001    | 0   | Duplex Sensor                                 | PS31    | Paper absent        | Paper present        |
|         | 1   | Third Delivery Sensor                         | PS30    | Paper absent        | Paper present        |
|         | 2   | Reverse Sensor                                | PS29    | Paper absent        | Paper present        |
|         | 3   | Second Delivery Sensor                        | PS27    | Paper absent        | Paper present        |
|         | 4   | Cassette 2 Vertical Path Sensor               | PS17    | Paper absent        | Paper present        |
|         | 5   | Second Delivery Tray Full Sensor              | PS28    | Paper absent        | Paper present        |
|         | 6   |                                               |         |                     |                      |
|         | 7   | Main Power Switch                             |         | ON                  |                      |
|         | 8   | Fixing Disengagement Flag detection signal    | PS24    | Pressure applied    | Pressure<br>released |
|         | 9   | Fixing safety circuit error signal 4          |         |                     |                      |
|         | 10  | Fixing safety circuit error signal 3          |         |                     |                      |
|         | 11  | Fixing safety circuit error signal 2          |         |                     |                      |
|         | 12  | Fixing Assembly detection signal              |         | Not installed       | Installed            |
|         | 13  | AC Driver PCB identification signal_          |         | ID1and ID0 =        |                      |
|         |     | ID0                                           |         | _00: 100V / 01: 120 | OV / 10: 230V        |
|         | 14  | AC Driver PCB identification signal_<br>ID1   |         |                     |                      |
|         | 15  |                                               |         |                     |                      |
| P002    | 0   | Image formation high voltage signal<br>output |         |                     | Output               |
|         | 1   |                                               |         |                     |                      |
|         | 2   | Remote 24V                                    |         | ON                  | OFF                  |
|         | 3   | ASIC actuating/reset signal                   |         | Reset               | Operating            |
|         | 4   | Fixing Heater drive signal (MAIN)             |         | OFF                 | ON                   |
|         | 5   | Fixing Heater drive signal (SUB)              |         | OFF                 | ON                   |
|         | 6   | Fixing relay 1 drive signal                   |         | OFF                 | ON                   |
|         | 7   | Fixing relay 2 drive signal                   |         | OFF                 | ON                   |
|         | 8   | 5V detection signal                           |         | Not detected        | Detected             |
|         | 9   | Primary transfer current                      |         | OFF                 | ON                   |
|         | 10  | DC Controller Operation Check LED             |         | Unlit               | Lit                  |
|         | 11  | Lifter Motor                                  | M14/M23 | Stopped             | Operating            |
|         | 12  |                                               |         |                     |                      |
|         | 13  |                                               |         |                     |                      |
|         | 14  |                                               |         |                     |                      |
|         | 15  |                                               |         |                     |                      |

8

| Address | bit | Name                                                                | Mark | 0             | 1                   |
|---------|-----|---------------------------------------------------------------------|------|---------------|---------------------|
| P003    | 0   | Pickup Motor current I0                                             |      |               |                     |
|         | 1   | Pickup Motor current I1                                             |      |               |                     |
|         | 2   | Duplex Feed Motor current I0                                        |      |               |                     |
|         | 3   |                                                                     |      |               |                     |
|         | 4   | Reverse Motor standby                                               |      |               |                     |
|         | 5   | Reverse Motor current degradation                                   |      |               |                     |
|         | 6   | Multi-purpose Tray Pickup Solenoid                                  | SL3  | OFF           | ON                  |
|         | 7   | Cassette 2 Pickup Solenoid                                          | SL5  | OFF           | ON                  |
|         | 8   |                                                                     |      |               |                     |
|         | 9   | ITB Motor                                                           | M2   |               |                     |
|         | 10  | Fixing Motor                                                        | M17  |               |                     |
|         | 11  | Drum Motor                                                          | M4   |               |                     |
|         | 12  | Developing Motor                                                    | M3   |               |                     |
|         | 13  | Primary Transfer Disengagement<br>Solenoid                          | SL1  | OFF           | ON                  |
|         | 14  | Cassette 1 Pickup Solenoid                                          | SL4  | OFF           | ON                  |
|         | 15  | Enabling of power supply to the Drum Unit                           |      |               |                     |
| P004    | 0   | Reset of Buffer Motor                                               |      |               |                     |
|         | 1   |                                                                     |      |               |                     |
|         | 2   |                                                                     |      |               |                     |
|         | 3   | Enabling of power supply to the Photo Sensor of the Fixing Assembly |      |               |                     |
|         | 4   | Registration Patch Sensor (rear)                                    | UN44 |               |                     |
|         | 5   | Registration Patch Sensor (rear)                                    | UN44 |               |                     |
|         | 6   | Registration Patch Sensor (front)                                   | UN43 |               |                     |
|         | 7   | Registration Patch Sensor (front)                                   | UN43 |               |                     |
|         | 8   |                                                                     |      |               |                     |
|         | 9   | Detection of 24V supply to the Fixing<br>Motor                      |      | 24V detected  | 24V not<br>detected |
|         | 10  | First Delivery Sensor                                               | PS21 | Paper absent  | Paper present       |
|         | 11  | Primary transfer disengagement HP detection                         | SW01 | HP detected   | Not detected        |
|         | 12  | 24V interlock detection                                             |      | 24V detected  | 24V not<br>detected |
|         | 13  | Dustproof Shutter Sensor                                            | PS5  | Other than HP | HP detected         |
|         | 14  | Waste Toner Container detection signal                              | SW2  | Detected      | None                |
|         | 15  | First Delivery Paper Full Sensor                                    | PS25 | Paper absent  | Paper present       |

| Address | bit | Name                                   | Mark      | 0                 | 1             |
|---------|-----|----------------------------------------|-----------|-------------------|---------------|
| P005    | 0   | Cassette 1 Lifter Sensor               | PS12/PS26 | Lift up not       | Lift up       |
|         |     |                                        |           | completed         | completed     |
|         | 1   | Cassette 1 Paper Level Sensor          | PS14      | Paper absent      | Paper present |
|         | 2   | Cassette 2 Paper Level Sensor A        | PS18      | Paper absent      | Paper present |
|         | 3   | Cassette 2 Paper Level Sensor B        | PS19      | Paper absent      | Paper present |
|         | 4   | Color Drum HP Sensor input             | PS3       |                   |               |
|         | 5   | Drum Unit Cooling Fan lock detection   | FM7       |                   |               |
|         | 6   | Bk Drum HP Sensor input                | PS4       |                   |               |
|         | 7   |                                        |           |                   |               |
|         | 8   | Fixing Motor speed OK                  |           |                   |               |
|         | 9   | Fixing Motor lock detection            |           |                   |               |
|         | 10  |                                        |           |                   |               |
|         | 11  | Arch Sensor 1                          | PS22      |                   |               |
|         | 12  | Arch Sensor 2                          | PS23      |                   |               |
|         | 13  |                                        |           |                   |               |
|         | 14  |                                        |           |                   |               |
|         | 15  |                                        |           |                   |               |
| P006    | 0   | Cassette 1 Lifter Sensor               | PS12/PS26 |                   |               |
|         | 1   | Expansion Delivery Cooling Fan lock    | FM4       | Normally rotating |               |
|         |     | detection signal                       |           |                   |               |
|         | 2   | Buffer Cooling Fan lock detection      | FM1       |                   |               |
|         |     | signal                                 |           |                   |               |
|         | 3   |                                        |           |                   |               |
|         | 4   |                                        |           |                   |               |
|         | 5   |                                        |           |                   |               |
|         | 6   |                                        |           |                   |               |
|         | 7   |                                        |           |                   |               |
|         | 8   |                                        |           |                   |               |
|         | 9   | Buffer Inlet Sensor                    | SR1       |                   |               |
|         | 10  | Butter Outlet Sensor                   | SR2       |                   |               |
|         | 11  |                                        |           |                   |               |
|         | 12  | Butter Path Decurler HP Sensor         | SR4       | Engaged           | Disengaged    |
|         | 13  | Inner Finisher connection detection    |           | Detected          |               |
|         | 14  | External Finisher connection detection |           | Detected          |               |
|         | 15  |                                        |           |                   |               |

| Address | bit | Name                                                       | Mark | 0             | 1             |
|---------|-----|------------------------------------------------------------|------|---------------|---------------|
| P007    | 0   | LIVEWAKE signal                                            |      | Enabled       | Disabled      |
|         | 1   |                                                            |      |               |               |
|         | 2   |                                                            |      |               |               |
|         | 3   | Cassette 1 Paper Sensor                                    | PS13 | Paper absent  | Paper present |
|         | 4   | Cassette 2 Paper Sensor                                    | PS16 | Paper absent  | Paper present |
|         | 5   | Right Door Open/Close Sensor                               | PS35 | Open          | Closed        |
|         | 6   | Cassette Right Upper Cover Open/<br>Close Detection Switch | SW18 | Closed        | Open          |
|         | 7   | Front Cover Open/Close Sensor                              | PS34 | Open          | Closed        |
|         | 8   | Toner Supply Motor (Y)                                     | M06  | OFF           | ON            |
|         | 9   | Toner Container Motor (Y)                                  | M07  | OFF           | ON            |
|         | 10  | Toner Supply Motor (M)                                     | M08  | OFF           | ON            |
|         | 11  | Toner Container Motor (M)                                  | M09  | OFF           | ON            |
|         | 12  | Toner Supply Motor (C)                                     | M10  | OFF           | ON            |
|         | 13  | Toner Container Motor (C)                                  | M11  | OFF           | ON            |
|         | 14  | Toner Supply Motor (Bk)                                    | M12  | OFF           | ON            |
|         | 15  | Toner Container Motor (Bk)                                 | M13  | OFF           | ON            |
| P008    | 0   |                                                            |      |               |               |
|         | 1   |                                                            |      |               |               |
|         | 2   |                                                            |      |               |               |
|         | 3   |                                                            |      |               |               |
|         | 4   | Multi-purpose Tray Last Paper Sensor                       | PS11 | Paper absent  | Paper present |
|         | 5   | Multi-purpose Tray Paper Sensor                            | PS10 | Paper present | Paper absent  |
|         | 6   | Finisher Communication Line enable detection               |      |               |               |
|         | 7   | Waste Toner Full Level Detection<br>Switch                 | SW16 | ON            | OFF           |
|         | 8   | Buffer Cover interlock                                     |      | Closed        | Open          |
|         | 9   | 2/3 delivery signal                                        |      | Yes           | None          |
|         | 10  | Cassette Pedestal signal                                   |      | Yes           | None          |
|         | 11  | Cassette Pedestal ready signal                             |      |               | READY         |
|         | 12  | Toner Container Switch (Y)                                 | SW08 | Yes           | None          |
|         | 13  | Toner Container Switch (M)                                 | SW09 | Yes           | None          |
|         | 14  | Toner Container Switch (C)                                 | SW10 | Yes           | None          |
|         | 15  | Toner Container Switch (Bk)                                | SW11 | Yes           | None          |

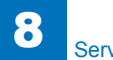

| Address | bit | Name                                                 | Mark  | 0                 | 1                      |
|---------|-----|------------------------------------------------------|-------|-------------------|------------------------|
| P009    | 0   |                                                      |       |                   |                        |
|         | 1   |                                                      |       |                   |                        |
|         | 2   | Inner Finisher download mode settings                |       | Normal startup    |                        |
|         | 3   | 24V supply to the Inner Finisher                     |       | ON                | OFF                    |
|         | 4   |                                                      |       |                   |                        |
|         | 5   | Enabling of the Inner Finisher<br>Communication Line |       | Disabled          | Enabled                |
|         | 6   | Enabling of download to Inner Finisher               |       | IPC communication | Download communication |
|         | 7   | Reset of Decurler Motor                              |       |                   |                        |
|         | 8   | Third Delivery Motor current I0                      |       |                   |                        |
|         | 9   | Second Delivery Motor current I0                     |       |                   |                        |
|         | 10  | First Delivery Motor current I0                      |       |                   |                        |
|         | 11  | Cassette 2 Pickup Motor current I0                   |       |                   |                        |
|         | 12  | Buffer Path Feed Motor current I0                    |       |                   |                        |
|         | 13  | Buffer Path Decurler Motor current I0                |       |                   |                        |
|         | 14  | Reset of Cassette 2 Pickup Motor                     |       |                   |                        |
|         | 15  | Cassette 2 Pickup Motor DMODE                        |       |                   |                        |
| P010    | 0   | Cassette 4 Size Switch A_0                           | SW103 |                   |                        |
|         | 1   | Cassette 4 Size Switch A_1                           | SW103 |                   |                        |
|         | 2   | Cassette 4 Size Switch A_2                           | SW103 |                   |                        |
|         | 3   | Cassette 4 Size Switch A_3                           | SW103 |                   |                        |
|         | 4   | Cassette 4 Size Switch B_4                           | SW104 |                   |                        |
|         | 5   | Cassette 4 Size Switch B_5                           | SW104 |                   |                        |
|         | 6   | Cassette 4 Size Switch B_6                           | SW104 |                   |                        |
|         | 7   | Cassette 4 Size Switch B_7                           | SW104 |                   |                        |
|         | 8   | Cassette 3 Size Switch A_0                           | SW101 |                   |                        |
|         | 9   | Cassette 3 Size Switch A_1                           | SW101 |                   |                        |
|         | 10  | Cassette 3 Size Switch A_2                           | SW101 |                   |                        |
|         | 11  | Cassette 3 Size Switch A_3                           | SW101 |                   |                        |
|         | 12  | Cassette 3 Size Switch B_4                           | SW102 |                   |                        |
|         | 13  | Cassette 3 Size Switch B_5                           | SW102 |                   |                        |
|         | 14  | Cassette 3 Size Switch B_6                           | SW102 |                   |                        |
|         | 15  | Cassette 3 Size Switch B_7                           | SW102 |                   |                        |

| Address | bit | Name                                                | Mark  | 0             | 1             |
|---------|-----|-----------------------------------------------------|-------|---------------|---------------|
| P011    | 0   |                                                     |       |               |               |
|         | 1   |                                                     |       |               |               |
|         | 2   |                                                     |       |               |               |
|         | 3   |                                                     |       |               |               |
|         | 4   |                                                     |       |               |               |
|         | 5   |                                                     |       |               |               |
|         | 6   |                                                     |       |               |               |
|         | 7   | Pedestal Cover Open/Close Sensor                    | PS101 | Open          | Closed        |
|         | 8   | Cassette 4 Retry Sensor                             | PS109 | Paper absent  | Paper present |
|         | 9   | Cassette 4 Paper Level Sensor B                     | PS107 | Paper present | Paper absent  |
|         | 10  | Cassette 4 Paper Level Sensor A                     | PS106 | Paper present | Paper absent  |
|         | 11  | Cassette 4 Paper Sensor                             | PS103 | Paper present | Paper absent  |
|         | 12  | Cassette 3 Retry Sensor                             | PS108 | Paper absent  | Paper present |
|         | 13  | Cassette 3 Paper Level Sensor B                     | PS105 | Paper present | Paper absent  |
|         | 14  | Cassette 3 Paper Level Sensor A                     | PS104 | Paper present | Paper absent  |
|         | 15  | Cassette 3 Paper Sensor                             | PS102 | Paper present | Paper absent  |
| P012    | 0   | Cassette 3 Pickup Solenoid                          | SL101 |               | Pickup        |
|         |     |                                                     |       |               | Operation     |
|         | 1   | Cassette 4 Pickup Solenoid                          | SL102 |               | Pickup        |
|         |     |                                                     |       |               | Operation     |
|         | 2   |                                                     |       |               |               |
|         | 3   |                                                     |       |               |               |
|         | 4   | Cassette 3 Pickup Motor current I0                  |       |               |               |
|         | 5   | Cassette 3 Pickup Motor current I1                  |       |               |               |
|         | 6   | Cassette 4 Pickup Motor current I0                  |       |               |               |
|         | 7   | Cassette 4 Pickup Motor current I1                  |       |               |               |
|         | 8   |                                                     |       |               |               |
|         | 9   | Cassette 4 Motor standby settings                   |       | Standby       |               |
|         | 10  | Cassette 3 Motor standby settings                   |       | Standby       |               |
|         | 11  | Cassette 3/4 Motor mode settings                    |       | Half speed    | Full speed    |
|         | 12  | Switching of Cassette 3/4 Motor                     |       |               |               |
|         |     | current settings                                    |       |               |               |
|         | 13  | Enabling of Cassette Pedestal size detection        |       | Disabled      | Enabled       |
|         | 14  | Enabling of Cassette Pedestal paper level detection |       | Disabled      | Enabled       |
|         | 15  |                                                     |       | 1             |               |
|         |     | l                                                   | 1     | 1             | 1             |

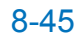

| Address | bit | Name                       | Mark | 0   | 1  |
|---------|-----|----------------------------|------|-----|----|
| P013    | 0   | Cassette 2 Size Switch A_0 | UN49 | OFF | ON |
|         | 1   | Cassette 2 Size Switch A_1 | UN49 | OFF | ON |
|         | 2   | Cassette 2 Size Switch A_2 | UN49 | OFF | ON |
|         | 3   | Cassette 2 Size Switch A_3 | UN49 | OFF | ON |
|         | 4   | Cassette 2 Size Switch B_4 | UN50 | OFF | ON |
|         | 5   | Cassette 2 Size Switch B_5 | UN50 | OFF | ON |
|         | 6   | Cassette 2 Size Switch B_6 | UN50 | OFF | ON |
|         | 7   | Cassette 2 Size Switch B_7 | UN50 | OFF | ON |
|         | 8   | Cassette 1 Size Switch A_0 | UN46 | OFF | ON |
|         | 9   | Cassette 1 Size Switch A_1 | UN46 | OFF | ON |
|         | 10  | Cassette 1 Size Switch A_2 | UN46 | OFF | ON |
|         | 11  | Cassette 1 Size Switch B_3 | UN47 | OFF | ON |
|         | 12  | Cassette 1 Size Switch B_4 | UN47 | OFF | ON |
|         | 13  | Cassette 1 Size Switch B_5 | UN47 | OFF | ON |
|         | 14  | -                          | -    | -   | -  |
|         | 15  | -                          | -    | -   | -  |
| P014    |     | -                          | -    | -   | -  |
| P015    |     | -                          | -    | -   | -  |
| P016    |     | -                          | -    | -   | -  |

T-8-13

#### RCON > P001 to P009

| Address | bit   | Remarks                                   | Code | 0                | 1                  |
|---------|-------|-------------------------------------------|------|------------------|--------------------|
| P001    | 7     | -                                         |      | İ                |                    |
|         | 6     | 24V power supply monitoring               | PCB1 | ON               | OFF                |
|         | 5     | -                                         |      | İ                |                    |
|         | 4     | Disengagement Solenoid                    | SL1  |                  |                    |
|         | 3     | -                                         |      |                  |                    |
|         | 2     | Image leading edge signal                 |      |                  | Image leading edge |
|         | 1     | -                                         |      |                  |                    |
|         | 0     | -                                         |      |                  |                    |
| P002    | 7     | -                                         |      |                  |                    |
|         | 6     | -                                         |      |                  |                    |
|         | 5     | -                                         |      |                  |                    |
|         | 4     | -                                         |      |                  |                    |
|         | 3     | HP Sensor (interruption)                  | PS2  | OFF              | ON                 |
|         | 2     | -                                         |      |                  |                    |
|         | 1     | CMOS6V power supply control               |      |                  | ON                 |
|         | 0     | Original Size Sensor ON                   |      |                  | ON                 |
| P003    | 0 - 7 | -                                         |      |                  |                    |
| P004    | 7     | Scanner Unit type                         |      | OK               | NG                 |
|         | 6     |                                           |      |                  |                    |
|         | 5     | Reset of Scanner Motor                    |      | Reset            |                    |
|         | 4     | Enabling of Scanner Motor                 | M1   | ENABLE           |                    |
|         | 3     | Copyboard Size Vertical Scanning Sensor 2 | CF2  | Original present | Origianl absent    |
|         | 2     | Copyboard Size Vertical Scanning Sensor 1 | CF1  | Original present | Origianl absent    |
|         | 1     | Presence/absence of DF                    |      | DF model         | Copyboard<br>model |
|         | 0     | -                                         |      |                  |                    |
| P005    | 7     | Detection of CMOS disconnection           |      |                  |                    |
|         | 6     | -                                         |      |                  |                    |
|         | 5     | -                                         |      |                  |                    |
|         | 4     | -                                         |      |                  |                    |
|         | 3     | FAN ON signal                             | FM1  | OFF              | ON                 |
|         | 2     | DF Open/Close Sensor 1                    | PS1  | Open             | Closed             |
|         | 1     | DF Open/Close Sensor 2                    | PS3  | Open             | Closed             |
|         | 0     | Scanner Motor rotation direction          | M1   | Back scan        | Scan direction     |

| Address | bit    | Remarks                   | Code | 0   | 1      |
|---------|--------|---------------------------|------|-----|--------|
| P006    | 7      | -                         |      |     |        |
|         | 6      | -                         |      |     |        |
|         | 5      | -                         |      |     |        |
|         | 4      | -                         |      |     |        |
|         | 3<br>2 | -                         |      |     |        |
|         |        | -                         |      |     |        |
|         | 1      | Lead Sensor input         | SR2  | OFF | ON     |
|         | 0      | Registration Sensor input | SR1  | OFF | ON     |
| P007    | 0 - 7  | -                         |      |     |        |
| P008    | 0 - 7  | -                         |      |     |        |
| P009    | 0 - 7  | -                         |      |     |        |
| P010    | 0 - 7  |                           |      |     |        |
|         |        |                           |      |     | T-8-14 |

#### **FEEDER > P001 to P010**

| Address | bit  | Remarks                       | Code | 0                | 1             |
|---------|------|-------------------------------|------|------------------|---------------|
| P001    | 8-15 | -                             |      |                  |               |
|         | 7    | 24V monitoring                | PCB1 | Supplied         | DOWN          |
|         | 6    | -                             |      |                  |               |
|         | 5    | Fan alarm                     | FM1  | Locked           | Failure       |
|         | 4    | -                             |      |                  |               |
|         | 3    | -                             |      |                  |               |
|         | 2    | Post-separation 1 Sensor      | SR4  | Paper present    |               |
|         | 1    |                               |      |                  |               |
|         | 0    | A4/LTR Identification Sensor  | SR8  | LTRR             | A4R           |
| P002    | 8-15 | -                             |      |                  |               |
|         | 7    | Original Length Sensor 2      | SR10 |                  | Paper present |
|         | 6    | Original Length Sensor 1      | SR7  |                  | Paper present |
|         | 5    | -                             |      |                  |               |
|         | 4    | Disengagement Motor HP Sensor | SR11 | Disengaged       |               |
|         | 3    | Delivery Reverse Sensor       | SR3  |                  | Paper present |
|         | 2    | Original Width Sensor 4       | SR15 |                  | Paper present |
|         | 1    | Original Width Sensor 3       | SR14 |                  | Paper present |
|         | 0    | Original Width Sensor 2       | SR13 |                  | Paper present |
| P003    | 8-15 | -                             |      |                  |               |
|         | 7    | Original Width Sensor 1       | SR12 |                  | Paper present |
|         | 6    | -                             |      |                  |               |
|         | 5    | Cover Open/Close Sensor       | SR6  |                  | Open          |
|         | 4    | Document Set Sensor           | SR5  | Original present |               |
|         | 3    | -                             |      |                  |               |
|         | 2    | Stamp Solenoid                | SL2  |                  |               |
|         | 1    | -                             |      |                  |               |
|         | 0    | -                             |      |                  |               |

| Address | bit  | Remarks                      | Code | 0 | 1       |
|---------|------|------------------------------|------|---|---------|
| P004    | 8-15 | -                            |      |   |         |
|         | 7    | -                            |      |   |         |
|         | 6    | -                            |      |   |         |
|         | 5    | -                            |      |   |         |
|         | 4    | -                            |      |   |         |
|         | 3    | -                            |      |   |         |
|         | 2    | ADF Motor current 2          |      |   |         |
|         | 1    | -                            |      |   |         |
|         | 0    | -                            |      |   |         |
| P005    | 0-15 | -                            |      |   |         |
| P006    | 8-15 | -                            |      |   |         |
|         | 7    | Disengagement Motor enable   |      |   | Enabled |
|         | 6    | -                            |      |   |         |
|         | 5    | -                            |      |   |         |
|         | 4    | Registration Clutch          | CL2  |   | ON      |
|         | 3    | -                            |      |   |         |
|         | 2    | Pickup Clutch                | CL1  |   | ON      |
|         | 1    | -                            |      |   |         |
|         | 0    | Fan                          | FM1  |   | ON      |
| P007    | 8-15 | -                            |      |   |         |
|         | 7    | -                            |      |   |         |
|         | 6    | -                            |      |   |         |
|         | 5    | ADF Motor rotation direction |      |   | Reverse |
|         | 4    | Enabling of ADF Motor        |      |   | Enabled |
|         | 3    | -                            |      |   |         |
|         | 2    | -                            |      |   |         |
|         | 1    | -                            |      |   |         |
|         | 0    | -                            |      |   |         |
| P008    | 8-15 | -                            |      |   |         |
|         | 7    | -                            |      |   |         |
|         | 6    | -                            |      |   |         |
|         | 5    | -                            |      |   |         |
|         | 4    | -                            |      |   |         |
|         | 3    | ADF Motor current 1          |      |   |         |
|         | 2    | ADF Motor current 0          |      |   |         |
|         | 1    | -                            |      |   |         |
|         | 0    | -                            |      |   |         |
| P009    | 0-15 |                              |      |   |         |
| P010    | 0-15 |                              |      |   |         |
|         |      |                              |      |   | T-8-15  |

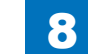

# Inner Finisher-F1(SORTER>P001 to P056)

| Adress | bit | name                                       | Mark | 0   | 1   |
|--------|-----|--------------------------------------------|------|-----|-----|
| P001   | 7   | Entrance sensor                            | S1   | ON  | OFF |
|        | 6   | Gripper arm sensor                         | S13  | ON  | OFF |
|        | 5   | -                                          |      |     |     |
|        | 4   | -                                          |      |     |     |
|        | 3   | -                                          |      |     |     |
|        | 2   | -                                          |      |     |     |
|        | 1   | -                                          |      |     |     |
|        | 0   | -                                          |      |     |     |
| P002   | 7   | Gripper unit move motor_CW                 | M2   | CW  | CCW |
|        | 6   | -                                          |      |     |     |
|        | 5   | Paper lever drive solenoid                 | SOL1 | OFF | ON  |
|        | 4   | Stapler solenoid                           | SOL2 | OFF | ON  |
|        | 3   | Shift motor                                | M4   | OFF | ON  |
|        | 2   | Shift roller release motor                 | M5   | OFF | ON  |
|        | 1   | Entrance roller release/ stopper HP motor  | M6   | OFF | ON  |
|        | 0   | Gripper open/ close motor                  | M7   | OFF | ON  |
| P003   | 7   | Feed motor_CW                              | M3   | CW  | CCW |
|        | 6   | Feed motor_clock                           | M3   | OFF | ON  |
|        | 5   | STP move motor_CW                          | M1   | CW  | CCW |
|        | 4   | STP move motor_clock                       | M1   | OFF | ON  |
|        | 3   | STP move motor_PWM                         | M1   | OFF | ON  |
|        | 2   | Feed motor_PWM                             | M3   | OFF | ON  |
|        | 1   | -                                          |      |     |     |
|        | 0   | Gripper unit move motor_PWM                | M2   | OFF | ON  |
| P004   | 7   | -                                          |      |     |     |
|        | 6   | -                                          |      |     |     |
|        | 5   | -                                          |      |     |     |
|        | 4   | -                                          |      |     |     |
|        | 3   | Additional tray clock sensor               | S23  | ON  | OFF |
|        | 2   | Stack tray clock sensor                    | S14  | ON  | OFF |
|        | 1   | Stapler move HP sensor                     | S10  | ON  | OFF |
|        | 0   | Stapler HP sensor                          | S18  | ON  | OFF |
| P005   | 7   | -                                          |      |     |     |
|        | 6   | -                                          |      |     |     |
|        | 5   | Entrance roller release/ stopper HP sensor | S5   | ON  | OFF |
|        | 4   | Gripper unit HP sensor                     | S7   | ON  | OFF |
|        | 3   | Shift roller release sensor                | S3   | ON  | OFF |
|        | 2   | Shift roller HP sensor                     | S2   | ON  | OFF |
|        | 1   | -                                          |      |     |     |
|        | 0   | -                                          |      |     |     |

| Adress | bit   | name                                         | Mark  | 0        | 1     |
|--------|-------|----------------------------------------------|-------|----------|-------|
| P006   | 7     | Additional tray upper/ Lower limit sensor    | S21   | OFF      | ON    |
|        | 6     | -                                            |       |          |       |
|        | 5     | -                                            |       |          |       |
|        | 4     | -                                            |       |          |       |
|        | 3     | -                                            |       |          |       |
|        | 2     | -                                            |       |          |       |
|        | 1     | -                                            |       |          |       |
|        | 0     | -                                            |       |          |       |
| P007   | 7     | -                                            |       |          |       |
|        | 6     | -                                            |       |          |       |
|        | 5     | -                                            |       |          |       |
|        | 4     | -                                            |       |          |       |
|        | 3     | -                                            |       |          |       |
|        | 2     | -                                            |       |          |       |
|        | 1     | -                                            |       |          |       |
|        | 0     | Additional tray paper sensor                 | S22   | OFF      | ON    |
| P008   | 7     | Shift roller release motor_CW                | M5    | CW       | CCW   |
|        | 6     | -                                            |       |          |       |
|        | 5     | Feed motor_CW                                | M4    | CW       | CCW   |
|        | 4     | -                                            |       |          |       |
|        | 3     | -                                            |       |          |       |
|        | 2     | -                                            |       |          |       |
|        | 1     | Entrance roller release/ stopper HP motor_CW | M6    | CW       | CCW   |
|        | 0     | -                                            |       |          |       |
| P009   | 0 - 7 | -                                            |       |          |       |
| P010   | 7     | -                                            |       |          |       |
|        | 6     | -                                            |       |          |       |
|        | 5     | -                                            |       |          |       |
|        | 4     | -                                            |       |          |       |
|        | 3     | Stack tray paper sensor                      | S15   | no paper | paper |
|        | 2     | Stack tray lower limit sensor                | S17   | no paper | paper |
|        | 1     | Stack tray middle sensor                     | S16   | no paper | paper |
|        | 0     | -                                            |       |          |       |
| P011   | 7     | Processing tray sensor                       | S6    | no paper | paper |
|        | 6     | Stapler safety switch                        | SW2   | OFF      | ON    |
|        | 5     | -                                            |       | <u> </u> |       |
|        | 4     | -                                            |       |          |       |
|        | 3     | Front fan motor/ Rear fan motor              | M8/M9 | OFF      | ON    |
|        | 2     | -                                            |       |          |       |
|        | 1     | -                                            |       |          |       |
|        | 0     | -                                            |       |          |       |

| Adress                 | bit            | name                  | Mark | 0   | 1  |
|------------------------|----------------|-----------------------|------|-----|----|
| P012                   | 7              | -                     | -    | -   |    |
|                        | 6              | -                     | -    | -   |    |
|                        | 5              | Paper surface sensor2 | S12  | OFF | ON |
|                        | 4              | Paper surface sensor1 | S11  | OFF | ON |
|                        | 3              | Stapler edging sensor | S19  | OFF | ON |
|                        | 2              | Stapler sensor        | S20  | OFF | ON |
|                        | 1              | -                     |      |     |    |
|                        | 0              | Front cover switch    | SW1  | OFF | ON |
| P013-P048              | 0 - 7          | -                     | -    | -   |    |
| P049-P056              | 0 - 3          | -                     | -    | -   |    |
| P013-P048<br>P049-P056 | 0 - 7<br>0 - 3 | -                     | -    | -   |    |

#### Staple Finisher-M1/Booklet Finisher-M1(SORTER>P001 to

#### P056)

| Address   | bit   | Name                                | Mark  | Remarks          |
|-----------|-------|-------------------------------------|-------|------------------|
| P001      | 7     | Tray 2 paper surface sensor 2       | PI120 | 0:paper1:nopaper |
|           | 6     | -                                   | -     | -                |
|           | 5     | -                                   | -     | -                |
|           | 4     | -                                   | -     | -                |
|           | 3     | Front cover sensor                  | PI102 | 0:CLOSE1:OPEN    |
|           | 2     | -                                   | -     | -                |
|           | 1     | -                                   | -     | -                |
|           | 0     | -                                   | -     | -                |
| P002-P006 | 0 - 7 | -                                   | -     | -                |
| P007      | 7     | -                                   | -     | -                |
|           | 6     | -                                   | -     | -                |
|           | 5     | -                                   | -     | -                |
|           | 4     | -                                   | -     | -                |
|           | 3     | Tray 1 shift motor_lock             | M107  | 0:OFF1:lock      |
|           | 2     | -                                   | -     | -                |
|           | 1     | -                                   | -     | -                |
|           | 0     | Front cover sensor                  | PI102 | 0:CLOSE1:OPEN    |
| P008      | 7     | -                                   | -     | -                |
|           | 6     | -                                   | -     | -                |
|           | 5     | -                                   | -     | -                |
|           | 4     | Inlet sensor                        | PI103 | 0:paper1:nopaper |
|           | 3     | Swing guide home position sensor    | PI105 | 1:HP             |
|           | 2     | -                                   | -     | -                |
|           | 1     | -                                   | -     | -                |
|           | 0     | -                                   | -     | -                |
| P009      | 7     | Tray 1 paper surface sensor         | PI111 | 0:paper1:nopaper |
|           | 6     | -                                   | -     | -                |
|           | 5     | -                                   | -     | -                |
|           | 4     | -                                   | -     | -                |
|           | 3     | -                                   | -     | -                |
|           | 2     | -                                   | -     | -                |
|           | 1     | Tray 2 shift motor_lock             | M108  | 0:OFF1:lock      |
|           | 0     | Tray 1 paper sensor                 | PI112 | 0:paper1:nopaper |
| P010      | 7     | DIPSW 1-8 (Finisher Controller PCB) | -     | 0: ON, 1: OFF    |
|           | 6     | DIPSW 1-7 (Finisher Controller PCB) | -     | 0: ON, 1: OFF    |
|           | 5     | DIPSW 1-6 (Finisher Controller PCB) | -     | 0: ON, 1: OFF    |
|           | 4     | DIPSW 1-5 (Finisher Controller PCB) | -     | 0: ON, 1: OFF    |
|           | 3     | DIPSW 1-4 (Finisher Controller PCB) | -     | 0: ON, 1: OFF    |
|           | 2     | DIPSW 1-3 (Finisher Controller PCB) | -     | 0: ON, 1: OFF    |
|           | 1     | DIPSW 1-2 (Finisher Controller PCB) | -     | 0: ON, 1: OFF    |
|           | 0     | DIPSW 1-1 (Finisher Controller PCB) | -     | 0: ON, 1: OFF    |

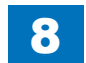

| Address    | bit | Name                                       | Mark  | Remarks                                                         |
|------------|-----|--------------------------------------------|-------|-----------------------------------------------------------------|
| P011 0 - 7 |     | -                                          | -     | -                                                               |
| P012       | 7   | Swing height sensor                        | PI123 | 0:CLOSE1:OPEN                                                   |
|            | 6   | Gear change home position sensor           | PI117 | 0:HP                                                            |
|            | 5   | Upper cover sensor                         | PI101 | 0:CLOSE1:OPEN                                                   |
|            | 4   | Rear end assist guide home position sensor | PI109 | 0:HP                                                            |
|            | 3   | Processing Tray sensor                     | PI108 | 0:paper1:nopaper                                                |
|            | 2   | Rear aligning plate home position sensor   | PI107 | 0:HP                                                            |
|            | 1   | Front aligning plate home position sensor  | PI106 | 0:HP                                                            |
|            | 0   | -                                          | -     | -                                                               |
| P013       | 7   | Tray 2 shift motor                         | M108  | 0:OFF1:ON                                                       |
|            | 6   | Tray 2 shift motor_CW                      | M108  | 0:CW1:CCW                                                       |
|            | 5   | Inlet roller separation solenoid           | SL101 | 0:OFF1:ON                                                       |
|            | 4   | -                                          | -     | -                                                               |
|            | 3   | -                                          | -     | -                                                               |
|            | 2   | -                                          | -     | -                                                               |
|            | 1   | Entrance feed motor_I1                     | M101  | [P013>1:P013>0][0:0]:Low,<br>[0:1]:MID,[1:0]:High,[1:1]:M<br>ax |
|            | 0   | Entrance feed motor_I0                     | M101  |                                                                 |
| P014       | 7   | Tray 1 shift motor_enable                  | M107  | 0:standby1:enable                                               |
|            | 6   | Tray 1 shift motor_CW                      | M107  | 0:CW1:CCW                                                       |
|            | 5   | Tray 1 shift motor                         | M107  | 0:OFF1:ON                                                       |
|            | 4   | Rear end assist motor_enable               | M109  | 0:standby1:enable                                               |
|            | 3   | Rear end assist motor_enable_I1            | M109  | [P014>3:P014>2][0:0]:Low,<br>[0:1]:MID,[1:0]:High,[1:1]:M<br>ax |
|            | 2   | Rear end assist motor_enable_I0            | M109  |                                                                 |
|            | 1   | Rear end assist motor_enable_CW            | M109  | 0:CW1:CCW                                                       |
|            | 0   | -                                          | -     | -                                                               |
| P015       | 7   | -                                          | -     | -                                                               |
|            | 6   | -                                          | -     | -                                                               |
|            | 5   | Stapler shift motor_enable                 | M105  | 0:standby1:enable                                               |
|            | 4   | -                                          | -     | -                                                               |
|            | 3   | -                                          | -     | -                                                               |
|            | 2   | Stack ejection motor_CW                    | M102  | 0:CW1:CCW                                                       |
|            | 1   | Swing motor_ampere                         | M106  | 0:High1:Low                                                     |
|            | 0   | Swing motor_CW                             | M106  | 0:CW1:CCW                                                       |

| Address | bit      | Name                                    | Mark      | Remarks                      |
|---------|----------|-----------------------------------------|-----------|------------------------------|
| P016    | 7        | -                                       | -         | -                            |
|         | 6        | Rear aligning plate motor               | M104      | 0:CW1:CCW                    |
|         | 5        | -                                       | -         | -                            |
|         | 4        | Rear aligning plate motor               | M104      | 0:High1:Low                  |
| [       | 3        | -                                       | -         | -                            |
| [       | 2        | Front aligning plate motor_ ampere      | M103      | 0:High1:Low                  |
| [       | 1        | Front aligning plate motor_CW           | M103      | 0:CW1:CCW                    |
|         | 0        | -                                       | -         | -                            |
| P017    | 7        | Stapler alignment interference sensor   | PI115     | 0:paper1:nopaper             |
| [       | 6        | Shutter home position sensor            | PI114     | 0:paper1:nopaper             |
| [       | 5        | Tray 2 paper sensor                     | PI113     | 0:HP                         |
|         | 4        | Stapler shift home position sensor      | PI110     | 0:HP                         |
|         | 3        | Tray 2 paper surface sensor 1           | PI116     | 0:Interference               |
|         | 2        | -                                       | -         | -                            |
|         | 1        | -                                       | -         | -                            |
|         | 0        | -                                       | -         | -                            |
| P018    | 7        | Stapler shift motor_CW                  | M105      | 0:CCW1:CW                    |
|         | 6        | Buffer roller separation solenoid       | SL102     | 0:OFF1:ON                    |
|         | 5        | Shutter clutch                          | CL101     | 0:OFF1:ON                    |
|         | 4        | Stack ejection lower roller clutch      | CL102     | 0:OFF1:ON                    |
|         | 3        | Buffer rear end holding solenoid        | SL104     | 0:OFF1:ON                    |
|         | 2        | 1st delivery roller separation solenoid | SL103     | 0:OFF1:ON                    |
|         |          | Stapler shift motor_I1                  | M105      | [P018>1:P018>0][0:0]:Low,    |
|         | 1        |                                         |           | [0:1]:MID,[1:0]:High,[1:1]:M |
| -       | -        | Otanlan abift material0                 | 1405      | ax                           |
| D010    | 0        | Stapler shift motor_10                  | W105      |                              |
| P019    | /        | -                                       | -         | -                            |
| -       | 6        | Feed path sensor                        | PI104     | U:paper1:nopaper             |
| -       | 5        | -                                       | -         | -                            |
| -       | 4        |                                         | -         | -                            |
| -       | 3        | Stitcher HP sensor (rear)               | 5005      |                              |
|         | 2        | Stitcher HP sensor (front)              | 5007      |                              |
| -       | 1        | -                                       | -         | -                            |
| 0000    | 0        | -                                       | -         |                              |
| P020    | 6        | Alignment plate nome position sensor    | P15       |                              |
| -       | 5        | -                                       | -         | -                            |
| -       | 3        | -                                       | -         | -                            |
| -       | 4        | -                                       |           | -<br>                        |
|         | 2        | -<br>Vertical pat paper sonsor          | -<br>DI17 | -<br>O:popaper1:papor        |
| -       | <u> </u> |                                         | -         |                              |
| -       | 0        | -                                       | -         | -<br>                        |
|         | U        | -                                       | -         | -                            |

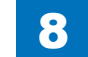

| Address | bit   | Name                                       | Mark | Remarks   |
|---------|-------|--------------------------------------------|------|-----------|
| P021    | 7     | -                                          | -    | -         |
|         | 6     | -                                          | -    | -         |
|         | 5     | -                                          | -    | -         |
|         | 4     | -                                          | -    | -         |
|         | 3     | -                                          | -    | -         |
|         | 2     | -                                          | -    | -         |
|         | 1     | Paper pushing plate top position<br>sensor | PI15 | 0:edge    |
|         | 0     | Paper pushing plate home position sensor   | PI14 | 1:HP      |
| P022    | 7     | -                                          | -    | -         |
|         | 6     | -                                          | -    | -         |
|         | 5     | -                                          | -    | -         |
|         | 4     | -                                          | -    | -         |
|         | 3     | -                                          | -    | -         |
|         | 2     | -                                          | -    | -         |
|         | 1     | -                                          | -    | -         |
|         | 0     | Feed motor_CW                              | M1   | 0:CCW1:CW |
| P023    | 0 - 7 | -                                          | -    | -         |
| P024    | 7     | -                                          | -    | -         |
|         | 6     | -                                          | -    | -         |
|         | 5     | No.2 paper deflecting solenoid             | SL2  | 0:OFF1:ON |
|         | 4     | No.1 paper deflecting solenoid             | SL1  | 0:OFF1:ON |
|         | 3     | Saddle inlet solenoid                      | SL5  | 0:OFF1:ON |
|         | 2     | Paper folding home position sensor         | PI21 | 0:OFF1:ON |
|         | 1     | -                                          | -    | -         |
|         | 0     | -                                          | -    | -         |
| P025    | 7     | -                                          | -    | -         |
|         | 6     | -                                          | -    | -         |
|         | 5     | -                                          | -    | -         |
|         | 4     | -                                          | -    | -         |
|         | 3     | -                                          | -    | -         |
|         | 2     | Feed motor                                 | M1   | 0:ON1:OFF |
|         | 1     | -                                          | -    | -         |
|         | 0     | -                                          | -    | -         |
| P026    | 7     | -                                          | -    | -         |
|         | 6     | -                                          | -    | -         |
|         | 5     | -                                          | -    | -         |
|         | 4     | -                                          | -    | -         |
|         | 3     | Stitcher motor (rear)_CW                   | IM6  | 0:ON1:OFF |
|         | 2     | -                                          | -    | -         |
|         | 1     | Staple sensor (rear)                       | ISW4 | 0:OFF1:ON |
|         | 0     | -                                          | -    | -         |

| Address   | bit   | Name                              | Mark | Remarks          |
|-----------|-------|-----------------------------------|------|------------------|
| P027      | 7     | -                                 | -    | -                |
|           | 6     | Feed plate contact solenoid       | SL4  | 0:OFF1:ON        |
|           | 5     | Paper folding motor_RV            | M2   | 0:OFF1:ON        |
|           | 4     | -                                 | -    | -                |
|           | 3     | -                                 | -    | -                |
|           | 2     | Paper positioning                 | PI8  | 0:paper1:nopaper |
|           |       | plate paper sensor                |      |                  |
|           | 1     | sensor                            |      | 0.02             |
|           | 0     | Tray paper sensor                 | PI6  | 0:paper1:nopaper |
| P028      | 7     | Paper pushing plate motor_EN      | M8   | 0:ON1:OFF        |
|           | 6     | Paper pushing plate motor_FWM     | M8   | 0:OFF1:ON        |
|           | 5     | Paper pushing plate motor_RV      | M8   | 0:OFF1:ON        |
|           | 4     | Paper folding motor_FWD           | M2   | 0:OFF1:ON        |
|           | 3     | -                                 | -    | -                |
|           | 2     | -                                 | -    | -                |
|           | 1     | -                                 | -    | -                |
|           | 0     | -                                 | -    | -                |
| P029      | 7     | Stitcher motor (rear)_CCW         | M6   | 0:ON1:OFF        |
|           | 6     | -                                 | -    | -                |
|           | 5     | -                                 | -    | -                |
|           | 4     | Stitcher motor (front)_CW         | M7   | 0:ON1:OFF        |
|           | 3     | Stitcher motor (front)_CCW        | M7   | 0:ON1:OFF        |
|           | 2     | Staple sensor (front)             | SW6  | 1:enable         |
|           | 1     | -                                 | -    | -                |
|           | 0     | -                                 | -    | -                |
| P030      | 7     | DIPSW 1-8 (Saddle Controller PCB) | -    | 0: ON, 1: OFF    |
|           | 6     | DIPSW 1-7 (Saddle Controller PCB) | -    | 0: ON, 1: OFF    |
|           | 5     | DIPSW 1-6 (Saddle Controller PCB) | -    | 0: ON, 1: OFF    |
|           | 4     | DIPSW 1-5 (Saddle Controller PCB) | -    | 0: ON, 1: OFF    |
|           | 3     | DIPSW 1-4 (Saddle Controller PCB) | -    | 0: ON, 1: OFF    |
|           | 2     | DIPSW 1-3 (Saddle Controller PCB) | -    | 0: ON, 1: OFF    |
|           | 1     | DIPSW 1-2 (Saddle Controller PCB) | -    | 0: ON, 1: OFF    |
|           | 0     | DIPSW 1-1 (Saddle Controller PCB) | -    | 0: ON, 1: OFF    |
| P031      | 7     | Saddle inlet sensor               | PI22 | 0:nopaper1:paper |
|           | 6     | Guide home position sensor        | PI13 | 1:HP             |
|           | 5     | Crescent roller phase sensor      | PI12 | 1:HP             |
|           | 4     | Delivery sensor                   | PI11 | 0:paper1:nopaper |
|           | 3     | Inlet cover sensor                | PI9  | 0:CLOSE1:OPEN    |
|           | 2     | -                                 | -    | -                |
|           | 1     | -                                 | -    | -                |
|           | 0     | -                                 | -    | -                |
| P032-P048 | 0 - 7 | -                                 | -    | -                |
| P049-P056 | 0 - 3 | -                                 | -    | -                |
|           |       |                                   |      | T-8-17           |

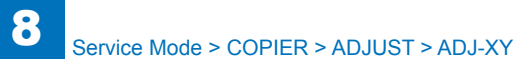

# ADJUST ADJ-XY

| ADJ-X       Adj of img pstn in book mode: vert scan         Lv.1       Details       To adjust the image reading start position (image lead edge position) in vertical scanning direction.         When replacing the Scanner Unit/clearing the RAM data of the Reader Unit, enter the value of service label.       When non-image width is larger than the standard value, set the smaller value.         When out of original area is copied, set the larger value.       As the value is incremented by 1, the image position moves to the trailing edge side by 0.1mm.         Use case       • When replacing the Main Controller PCB 2         • When replacing the RAM data of the Reader Unit         Adj/set/operate method       1) Enter the setting value, and then press OK key.         2) Turn OFF/ON the main power switch.         Caution       After the setting value is changed, write the changed value in the service label.         Display/adj/set range       -50 to 50         Unit       mm         Default value       0         ADJ-Y       Adj of img position in book mode: horz scan         Lv.1       Details       To adjust the image reading start position in horizontal scanning direction.         When replacing the Scanner Unit/clearing the RAM data of the Reader Unit, enter the value of service label.         Display/adj/set range       -50 to 50         Unit       Meno-image width is larger than the standard value, set the smaller value.     <                                                                                                    |              | COPIER > ADJUST > ADJ-XY |                                                                                                    |  |  |
|----------------------------------------------------------------------------------------------------|--------------|--------------------------|----------------------------------------------------------------------------------------------------|--|--|
| Lv.1         Details         To adjust the image reading start position (image lead edge position)<br>in vertical scanning direction.           When replacing the Scanner Unit/clearing the RAM data of the<br>Reader Unit, enter the value of service label.         When the non-image width is larger than the standard value, set the<br>smaller value.           When out of original area is copied, set the larger value.         As the value is incremented by 1, the image position moves to the<br>trailing edge side by 0.1mm.           Use case         •         When replacing the Main Controller PCB 2           •         When replacing the Main Controller PCB 2           •         When replacing the Main Controller PCB 2           •         When replacing the Main Controller PCB 2           •         When replacing the Main Controller PCB 2           •         When replacing the Main Controller PCB 2           •         When replacing the Main Controller PCB 2           •         When clearing the Main Controller PCB 2           •         Unit OFF/ON the main power switch.           Caution         After the setting value, and then press OK key.           2) Turn OFF/ON the main power switch.         Display/adj/set range           Unit         mm           Default value         0           ADJ-Y         Adj of img position in book mode: horz scan           Lv.1         Details         To                                                                                                    | ADJ-         | Х                        | Adj of img pstn in book mode: vert scan                                                                  |  |  |
| When replacing the Scanner Unit/clearing the RAM data of the<br>Reader Unit, enter the value of service label.           When the non-image width is larger than the standard value, set the<br>smaller value.           When out of original area is copied, set the larger value.<br>As the value is incremented by 1, the image position moves to the<br>trailing edge side by 0.1mm.           Use case         • When replacing the Main Controller PCB 2           • When clearing the RAM data of the Reader Unit           Adj/set/operate method         1) Enter the setting value, and then press OK key.<br>2) Turn OFF/ON the main power switch.           Caution         After the setting value is changed, write the changed value in the<br>service label.           Display/adj/set range         -50 to 50           Unit         mm           Default value         0           ADJ-Y         Adj of img position in book mode: horz scan           Lv.1         Details         To adjust the image reading start position in horizontal scanning<br>direction.           When neplacing the Scanner Unit/clearing the RAM data of the<br>Reader Unit, enter the value of service label.           When neur of original area is copied, set the larger value.<br>As the value is incremented by 1, the image position moves to the<br>rear side by 0.1mm.           Use case         • When neplacing the RAM data of the Reader Unit           Adj/set/operate method         1) Enter the setting value, and then press OK key.<br>2) Turn OFF/ON the main power switch.                                                                                                    | Lv.1 Details |                          | To adjust the image reading start position (image lead edge position)<br>in vertical scanning direction. |  |  |
| Reader Unit, enter the value of service label.           When the non-image width is larger than the standard value, set the smaller value.           When out of original area is copied, set the larger value.           As the value is incremented by 1, the image position moves to the trailing edge side by 0.1mm.           Use case         • When replacing the Main Controller PCB 2           • When clearing the RAM data of the Reader Unit           Adj/set/operate method         1) Enter the setting value, and then press OK key.           2) Turn OFF/ON the main power switch.           Caution         After the setting value is changed, write the changed value in the service label.           Display/adj/set range         -50 to 50           Unit         mm           Default value         0           ADJ-Y         Adj of img position in book mode: horz scan           Lv.1         Details           Details         To adjust the image reading start position in horizontal scanning direction.           When replacing the Scanner Unit/clearing the RAM data of the Reader Unit, enter the value of service label.           When out of original area is copied, set the larger value.           As the value is incremented by 1, the image position moves to the rear side by 0.1mm.           Use case         • When replacing the RAM data of the Reader Unit           Adj/set/operate method         1) Enter the setting value,                                                                                                    |              |                          | When replacing the Scanner Unit/clearing the RAM data of the                                             |  |  |
| When the non-image width is larger than the standard value, set the smaller value.           When out of original area is copied, set the larger value.           As the value is incremented by 1, the image position moves to the trailing edge side by 0.1mm.           Use case         • When replacing the Main Controller PCB 2           • When clearing the RAM data of the Reader Unit           Adj/set/operate method         1) Enter the setting value, and then press OK key.           2) Turn OFF/ON the main power switch.           Caution         After the setting value is changed, write the changed value in the service label.           Display/adj/set range         -50 to 50           Unit         mm           Default value         0           ADJ-Y         Adj of img position in book mode: horz scan           Lv.1         Details         To adjust the image reading start position in horizontal scanning direction.           When replacing the Scanner Unit/clearing the RAM data of the Reader Unit, enter the value of service label.         When the non-image width is larger than the standard value, set the smaller value.           As the value is incremented by 1, the image position moves to the rear side by 0.1mm.         Use case           Use case         • When replacing the Main Controller PCB 2           • When clearing the RAM data of the Reader Unit         Adj/set/operate method           Adj/set/operate method         1) Ent                                                                                                    |              |                          | Reader Unit, enter the value of service label.                                                           |  |  |
| Image: smaller value.         When out of original area is copied, set the larger value.<br>As the value is incremented by 1, the image position moves to the trailing edge side by 0.1mm.           Use case         • When replacing the Main Controller PCB 2           • When clearing the RAM data of the Reader Unit           Adj/set/operate method         1) Enter the setting value, and then press OK key.           2) Turn OFF/ON the main power switch.           Caution         After the setting value is changed, write the changed value in the service label.           Display/adj/set range         -50 to 50           Unit         mm           Default value         0           ADJ-Y         Adj of img position in book mode: horz scan           Lv.1         Details         To adjust the image reading start position in horizontal scanning direction.           When replacing the Scanner Unit/clearing the RAM data of the Reader Unit, enter the value of service label.         When ne non-image width is larger than the standard value, set the smaller value.           When out of original area is copied, set the larger value.         As the value is incremented by 1, the image position moves to the rear side by 0.1mm.           Use case         • When replacing the RAM data of the Reader Unit           Adj/set/operate method         1) Enter the setting value, and then press OK key.           2) Turn OFF/ON the main power switch.         Caution           After                                                                                                    |              |                          | When the non-image width is larger than the standard value, set the                                      |  |  |
| Image: Solution of the second second secon |              |                          | smaller value.                                                                                           |  |  |
| As the value is incremented by 1, the image position moves to the trailing edge side by 0.1mm.         Use case       • When replacing the Main Controller PCB 2         • When clearing the RAM data of the Reader Unit         Adj/set/operate method       1) Enter the setting value, and then press OK key.         2) Tum OFF/ON the main power switch.         Caution       After the setting value is changed, write the changed value in the service label.         Display/adj/set range       -50 to 50         Unit       mm         Default value       0         ADJ-Y       Adj of img position in book mode: horz scan         Lv.1       Details       To adjust the image reading start position in horizontal scanning direction.         When replacing the Scanner Unit/clearing the RAM data of the Reader Unit, enter the value of service label.       When the non-image width is larger than the standard value, set the smaller value.         Vhen the nout of original area is copied, set the larger value.       As the value is incremented by 1, the image position moves to the rear side by 0.1mm.         Use case       • When replacing the RAM data of the Reader Unit       1)Enter the setting value, and then press OK key.         2) Turn OFF/ON the main power switch.       Caution       After the setting value, and then press OK key.         2) Turn OFF/ON the main power switch.       Caution       After the setting value is changed, write the changed value in the se                                                                                                    |              |                          | When out of original area is copied, set the larger value.                                               |  |  |
| Issee the setting edge side by 0.1mm.           Use case         • When replacing the Main Controller PCB 2           • When clearing the RAM data of the Reader Unit           Adj/set/operate method         1) Enter the setting value, and then press OK key.           2) Turn OFF/ON the main power switch.           Caution         After the setting value is changed, write the changed value in the service label.           Display/adj/set range         -50 to 50           Unit         mm           Default value         0           ADJ-Y         Adj of img position in book mode: horz scan           Lv.1         Details         To adjust the image reading start position in horizontal scanning direction.           When replacing the Scanner Unit/Clearing the RAM data of the Reader Unit, enter the value of service label.         When out of original area is copied, set the larger value.           As the value.         When replacing the Main Controller PCB 2         • When replacing the Main Controller PCB 2           • When clearing the RAM data of the Reader Unit         1) Enter the setting value, and then press OK key.         2) Turn OFF/ON the main power switch.           Caution         After the setting value is changed, write the changed value in the service label.           Display/adj/set range         -50 to 50           Unit         mm           Default value         0 <th></th> <th></th> <th>As the value is incremented by 1, the image position moves to the</th>                                                                                                    |              |                          | As the value is incremented by 1, the image position moves to the                                        |  |  |
| Use case       • When replacing the Main Controller PCB 2         • When clearing the RAM data of the Reader Unit         Adj/set/operate method       1) Enter the setting value, and then press OK key.         2) Turn OFF/ON the main power switch.         Caution       After the setting value is changed, write the changed value in the service label.         Display/adj/set range       -50 to 50         Unit       mm         Default value       0         ADJ-Y       Adj of ing position in book mode: horz scan         Lv.1       Details       To adjust the image reading start position in horizontal scanning direction.         When the non-image width is larger than the standard value, set the smaller value.       When the non-image width is larger than the standard value, set the smaller value.         Vene value is incremented by 1, the image position moves to the rear side by 0.1mm.       1) Enter the setting value, and then press OK key.         2) Turn OFF/ON the main power switch.       Caution       After the setting value, and then press OK key.         2) Turn OFF/ON the main power switch.       Caution       After the setting value, is changed, write the changed value in the service label.         Display/adj/set range       -50 to 50       Unit       I) Enter the setting value, is changed, write the changed value in the service label.         Display/adj/set range       -50 to 50       Unit       Mm                                                                                                    |              |                          | trailing edge side by 0.1mm.                                                                             |  |  |
| Adj/set/operate method       1) Enter the setting value, and then press OK key.         2) Turn OFF/ON the main power switch.         Caution       After the setting value is changed, write the changed value in the service label.         Display/adj/set range       -50 to 50         Unit       mm         Default value       0         ADJ-Y       Adj of img position in book mode: horz scan         Lv.1       Details       To adjust the image reading start position in horizontal scanning direction.         When replacing the Scanner Unit/clearing the RAM data of the Reader Unit, enter the value of service label.       When the non-image width is larger than the standard value, set the smaller value.         When out of original area is copied, set the larger value.       As the value is incremented by 1, the image position moves to the rear side by 0.1mm.         Use case       • When replacing the RAM data of the Reader Unit         Adj/set/operate method       1) Enter the setting value, and then press OK key.         2) Turn OFF/ON the main power switch.       Caution         After the setting value is changed, write the changed value in the service label.         Display/adj/set range       -50 to 50         Unit       mm         Default value       0                                                                                                    |              | Use case                 | When replacing the Main Controller PCB 2                                                                 |  |  |
| Adj/set/operate method       1) Enter the setting value, and then press OK key.         2) Turn OFF/ON the main power switch.         Caution       After the setting value is changed, write the changed value in the service label.         Display/adj/set range       -50 to 50         Unit       mm         Default value       0         ADJ-Y       Adj of img position in book mode: horz scan         Lv.1       Details       To adjust the image reading start position in horizontal scanning direction.         When replacing the Scanner Unit/clearing the RAM data of the Reader Unit, enter the value of service label.       When the non-image width is larger than the standard value, set the smaller value.         As the value is incremented by 1, the image position moves to the rear side by 0.1mm.       Use case       • When replacing the RAM data of the Reader Unit         Adj/set/operate method       1) Enter the setting value, and then press OK key.       2) Turn OFF/ON the main power switch.         Caution       After the setting value is changed, write the changed value in the service label.         Display/adj/set range       -50 to 50         Unit       mm         Default value       0                                                                                                    |              |                          | When cleaning the RAW data of the Reader Offic                                                           |  |  |
| Caution       After the setting value is changed, write the changed value in the service label.         Display/adj/set range       -50 to 50         Unit       mm         Default value       0         ADJ-Y       Adj of img position in book mode: horz scan         Lv.1       Details       To adjust the image reading start position in horizontal scanning direction.         When replacing the Scanner Unit/clearing the RAM data of the Reader Unit, enter the value of service label.       When the non-image width is larger than the standard value, set the smaller value.         Vene out of original area is copied, set the larger value.       As the value is incremented by 1, the image position moves to the rear side by 0.1mm.         Use case       • When replacing the RAM data of the Reader Unit         Adj/set/operate method       1) Enter the setting value, and then press OK key.         2) Turn OFF/ON the main power switch.       Caution         After the setting value is changed, write the changed value in the service label.         Display/adj/set range       -50 to 50         Unit       mm         Default value       0                                                                                                    |              | Adj/set/operate method   | 1) Enter the setting value, and then press OK key.                                                       |  |  |
| Californ       Alter the setting value is changed, while the changed value in the service label.         Display/adj/set range       -50 to 50         Unit       mm         Default value       0         ADJ-Y       Adj of img position in book mode: horz scan         Lv.1       Details       To adjust the image reading start position in horizontal scanning direction.         When replacing the Scanner Unit/clearing the RAM data of the Reader Unit, enter the value of service label.       When the non-image width is larger than the standard value, set the smaller value.         Vhen out of original area is copied, set the larger value.       As the value is incremented by 1, the image position moves to the rear side by 0.1mm.         Use case       • When replacing the RAM data of the Reader Unit         Adj/set/operate method       1) Enter the setting value, and then press OK key.         2) Turn OFF/ON the main power switch.       Caution         After the setting value is changed, write the changed value in the service label.         Display/adj/set range       -50 to 50         Unit       mm         Default value       0                                                                                                    |              | Caution                  | After the setting value is changed, write the changed value in the                                       |  |  |
| Display/adj/set range       -50 to 50         Unit       mm         Default value       0         ADJ-Y       Adj of img position in book mode: horz scan         Lv.1       Details       To adjust the image reading start position in horizontal scanning direction.<br>When replacing the Scanner Unit/clearing the RAM data of the Reader Unit, enter the value of service label.<br>When the non-image width is larger than the standard value, set the smaller value.<br>As the value is incremented by 1, the image position moves to the rear side by 0.1mm.         Use case       • When replacing the RAM data of the Reader Unit         Adj/set/operate method       1) Enter the setting value, and then press OK key.<br>2) Turn OFF/ON the main power switch.         Caution       After the setting value is changed, write the changed value in the service label.         Display/adj/set range       -50 to 50         Unit       mm         Default value       0                                                                                                    |              |                          | service label                                                                                            |  |  |
| Unit         mm           Default value         0           ADJ-Y         Adj of img position in book mode: horz scan           Lv.1         Details         To adjust the image reading start position in horizontal scanning direction.<br>When replacing the Scanner Unit/clearing the RAM data of the Reader Unit, enter the value of service label.<br>When the non-image width is larger than the standard value, set the smaller value.<br>When out of original area is copied, set the larger value.<br>As the value is incremented by 1, the image position moves to the rear side by 0.1mm.           Use case         • When replacing the RAM data of the Reader Unit           Adj/set/operate method         1) Enter the setting value, and then press OK key.<br>2) Turn OFF/ON the main power switch.           Caution         After the setting value is changed, write the changed value in the service label.           Display/adj/set range         -50 to 50           Unit         mm           Default value         0                                                                                                    |              | Display/adi/set range    | -50 to 50                                                                                                |  |  |
| Default value         0           ADJ-Y         Adj of img position in book mode: horz scan           Lv.1         Details         To adjust the image reading start position in horizontal scanning direction.<br>When replacing the Scanner Unit/clearing the RAM data of the Reader Unit, enter the value of service label.<br>When the non-image width is larger than the standard value, set the smaller value.<br>When out of original area is copied, set the larger value.<br>As the value is incremented by 1, the image position moves to the rear side by 0.1mm.           Use case         • When replacing the RAM data of the Reader Unit           Adj/set/operate method         1) Enter the setting value, and then press OK key.<br>2) Turn OFF/ON the main power switch.           Caution         After the setting value is changed, write the changed value in the service label.           Display/adj/set range         -50 to 50           Unit         mm           Default value         0                                                                                                    |              | Unit                     | mm                                                                                                    |  |  |
| ADJ-Y       Adj of img position in book mode: horz scan         Lv.1       Details       To adjust the image reading start position in horizontal scanning direction.<br>When replacing the Scanner Unit/clearing the RAM data of the Reader Unit, enter the value of service label.<br>When the non-image width is larger than the standard value, set the smaller value.<br>When out of original area is copied, set the larger value.<br>As the value is incremented by 1, the image position moves to the rear side by 0.1mm.         Use case       • When replacing the RAM data of the Reader Unit         Adj/set/operate method       1) Enter the setting value, and then press OK key.<br>2) Turn OFF/ON the main power switch.         Caution       After the setting value is changed, write the changed value in the service label.         Display/adj/set range       -50 to 50         Unit       mm         Default value       0                                                                                                    |              | Default value            | 0                                                                                                    |  |  |
| Lv.1       Details       To adjust the image reading start position in horizontal scanning direction.         When replacing the Scanner Unit/clearing the RAM data of the Reader Unit, enter the value of service label.       When the non-image width is larger than the standard value, set the smaller value.         When out of original area is copied, set the larger value.       As the value is incremented by 1, the image position moves to the rear side by 0.1mm.         Use case       • When replacing the RAM data of the Reader Unit         Adj/set/operate method       1) Enter the setting value, and then press OK key.         2) Turn OFF/ON the main power switch.         Caution       After the setting value is changed, write the changed value in the service label.         Display/adj/set range       -50 to 50         Unit       mm         Default value       0                                                                                                    | ADJ-         | Υ                        | Adi of img position in book mode: horz scan                                                              |  |  |
| direction.         When replacing the Scanner Unit/clearing the RAM data of the Reader Unit, enter the value of service label.         When the non-image width is larger than the standard value, set the smaller value.         When out of original area is copied, set the larger value.         As the value is incremented by 1, the image position moves to the rear side by 0.1mm.         Use case       • When replacing the Main Controller PCB 2         • When clearing the RAM data of the Reader Unit         Adj/set/operate method       1) Enter the setting value, and then press OK key.         2) Turn OFF/ON the main power switch.         Caution       After the setting value is changed, write the changed value in the service label.         Display/adj/set range       -50 to 50         Unit       mm         Default value       0                                                                                                    | Lv.1         | Details                  | To adjust the image reading start position in horizontal scanning                                        |  |  |
| When replacing the Scanner Unit/clearing the RAM data of the Reader Unit, enter the value of service label.         When the non-image width is larger than the standard value, set the smaller value.         When out of original area is copied, set the larger value.         As the value is incremented by 1, the image position moves to the rear side by 0.1mm.         Use case       • When replacing the Main Controller PCB 2         • When clearing the RAM data of the Reader Unit         Adj/set/operate method       1) Enter the setting value, and then press OK key.         2) Turn OFF/ON the main power switch.         Caution       After the setting value is changed, write the changed value in the service label.         Display/adj/set range       -50 to 50         Unit       mm         Default value       0                                                                                                    |              |                          | direction.                                                                                               |  |  |
| Reader Unit, enter the value of service label.         When the non-image width is larger than the standard value, set the smaller value.         When out of original area is copied, set the larger value.         As the value is incremented by 1, the image position moves to the rear side by 0.1mm.         Use case       • When replacing the Main Controller PCB 2         • When clearing the RAM data of the Reader Unit         Adj/set/operate method       1) Enter the setting value, and then press OK key.         2) Turn OFF/ON the main power switch.         Caution       After the setting value is changed, write the changed value in the service label.         Display/adj/set range       -50 to 50         Unit       mm         Default value       0                                                                                                    |              |                          | When replacing the Scanner Unit/clearing the RAM data of the                                             |  |  |
| When the non-image width is larger than the standard value, set the smaller value.         When out of original area is copied, set the larger value.         As the value is incremented by 1, the image position moves to the rear side by 0.1mm.         Use case       • When replacing the Main Controller PCB 2         • When clearing the RAM data of the Reader Unit         Adj/set/operate method       1) Enter the setting value, and then press OK key.         2) Turn OFF/ON the main power switch.         Caution       After the setting value is changed, write the changed value in the service label.         Display/adj/set range       -50 to 50         Unit       mm         Default value       0                                                                                                    |              |                          | Reader Unit, enter the value of service label.                                                           |  |  |
| Smaller Value.       When out of original area is copied, set the larger value.         As the value is incremented by 1, the image position moves to the rear side by 0.1mm.         Use case       • When replacing the Main Controller PCB 2         • When clearing the RAM data of the Reader Unit         Adj/set/operate method       1) Enter the setting value, and then press OK key.         2) Turn OFF/ON the main power switch.         Caution       After the setting value is changed, write the changed value in the service label.         Display/adj/set range       -50 to 50         Unit       mm         Default value       0                                                                                                    |              |                          | When the non-image width is larger than the standard value, set the                                      |  |  |
| When out of onginar area is copied, set the ranger value.         As the value is incremented by 1, the image position moves to the rear side by 0.1mm.         Use case       • When replacing the Main Controller PCB 2         • When clearing the RAM data of the Reader Unit         Adj/set/operate method       1) Enter the setting value, and then press OK key.         2) Turn OFF/ON the main power switch.         Caution       After the setting value is changed, write the changed value in the service label.         Display/adj/set range       -50 to 50         Unit       mm         Default value       0                                                                                                    |              |                          | smaller value.                                                                                           |  |  |
| Adj/set/operate method       • When replacing the Main Controller PCB 2         • When replacing the RAM data of the Reader Unit         Adj/set/operate method         1) Enter the setting value, and then press OK key.         2) Turn OFF/ON the main power switch.         Caution         After the setting value is changed, write the changed value in the service label.         Display/adj/set range       -50 to 50         Unit       mm         Default value       0                                                                                                    |              |                          | As the value is incremented by 1, the image position moves to the                                        |  |  |
| Use case       • When replacing the Main Controller PCB 2         • When clearing the RAM data of the Reader Unit         Adj/set/operate method         1) Enter the setting value, and then press OK key.         2) Turn OFF/ON the main power switch.         Caution       After the setting value is changed, write the changed value in the service label.         Display/adj/set range       -50 to 50         Unit       mm         Default value       0                                                                                                    |              |                          | rear side by 0.1mm                                                                                       |  |  |
| When clearing the RAM data of the Reader Unit     Adj/set/operate method     1) Enter the setting value, and then press OK key.     2) Turn OFF/ON the main power switch.     Caution     After the setting value is changed, write the changed value in the     service label.     Display/adj/set range     -50 to 50     Unit     mm     Default value     0                                                                                                    |              | Use case                 | When replacing the Main Controller PCB 2                                                                 |  |  |
| Adj/set/operate method       1) Enter the setting value, and then press OK key.         2) Turn OFF/ON the main power switch.         Caution       After the setting value is changed, write the changed value in the service label.         Display/adj/set range       -50 to 50         Unit       mm         Default value       0                                                                                                    |              |                          | When clearing the RAM data of the Reader Unit                                                            |  |  |
| 2) Turn OFF/ON the main power switch.         Caution       After the setting value is changed, write the changed value in the service label.         Display/adj/set range       -50 to 50         Unit       mm         Default value       0                                                                                                    |              | Adj/set/operate method   | 1) Enter the setting value, and then press OK key.                                                       |  |  |
| Caution       After the setting value is changed, write the changed value in the service label.         Display/adj/set range       -50 to 50         Unit       mm         Default value       0                                                                                                    |              |                          | 2) Turn OFF/ON the main power switch.                                                                    |  |  |
| service label.       Display/adj/set range     -50 to 50       Unit     mm       Default value     0                                                                                                    |              | Caution                  | After the setting value is changed, write the changed value in the                                       |  |  |
| Display/adj/set range     -50 to 50       Unit     mm       Default value     0                                                                                                    |              |                          | service label.                                                                                           |  |  |
| Unit     mm       Default value     0                                                                                                    |              | Display/adj/set range    | -50 to 50                                                                                                |  |  |
| Default value 0                                                                                                    |              | Unit                     | mm                                                                                                    |  |  |
|                                                                                                    |              | Default value            | 0                                                                                                    |  |  |

|      | COPIER > ADJUST > ADJ-XY                       |                                                                    |  |
|------|------------------------------------------------|--------------------------------------------------------------------|--|
| ADJ- | ADJ-S Adj image read start position: horz scan |                                                                    |  |
| Lv.1 | Details                                        | To adjust the image reading start position in horizontal scanning  |  |
|      |                                                | direction when black line/white line occurs.                       |  |
|      |                                                | When replacing the Scanner Unit/clearing the RAM data of the       |  |
|      |                                                | Reader Unit, enter the value of service label.                     |  |
|      |                                                | As the value is incremented by 1, the image position moves to the  |  |
|      |                                                | trailing edge side by 0.1mm.                                       |  |
|      | Use case                                       | When replacing the Main Controller PCB 2                           |  |
|      |                                                | When clearing the RAM data of the Reader Unit                      |  |
|      | Adj/set/operate method                         | 1) Enter the setting value, and then press OK key.                 |  |
|      |                                                | 2) Turn OFF/ON the main power switch.                              |  |
|      | Caution                                        | After the setting value is changed, write the changed value in the |  |
|      |                                                | service label.                                                     |  |
|      | Display/adj/set range                          | -100 to 100                                                        |  |
|      | Unit                                           | mm                                                                 |  |
|      | Default value                                  | 0                                                                  |  |
| ADJ- | Y-DF                                           | Adj img pstn in DADF mode:horz scan                                |  |
| Lv.1 | Details                                        | To adjust the image reading start position in horizontal scanning  |  |
|      |                                                | direction at DADF reading.                                         |  |
|      |                                                | When replacing the Scanner Unit/clearing the RAM data of the       |  |
|      |                                                | Reader Unit, enter the value of service label.                     |  |
|      |                                                | As the value is incremented by 1, the image position moves to the  |  |
|      |                                                | rear side by 0.1mm.                                                |  |
|      | Use case                                       | When replacing the Main Controller PCB 2                           |  |
|      |                                                | <ul> <li>When clearing the RAM data of the Reader Unit</li> </ul>  |  |
|      | Adj/set/operate method                         | 1) Enter the setting value, and then press OK key.                 |  |
|      |                                                | 2) Turn OFF/ON the main power switch.                              |  |
|      | Caution                                        | After the setting value is changed, write the changed value in the |  |
|      |                                                | service label.                                                     |  |
|      | Display/adj/set range                          | -50 to 50                                                          |  |
|      | Unit                                           | mm                                                                 |  |
|      | Default value                                  | 0                                                                  |  |
| STRI | D-POS                                          | Adj read pstn in DADF mode                                         |  |
| Lv.1 | Details                                        | To adjust the reading position at DADF reading.                    |  |
|      |                                                | When replacing the Scanner Unit/clearing the RAM data of the       |  |
|      |                                                | Reader Unit, enter the value of service label.                     |  |
|      | Use case                                       | <ul> <li>When replacing the Main Controller PCB 2</li> </ul>       |  |
|      |                                                | <ul> <li>When clearing the RAM data of the Reader Unit</li> </ul>  |  |
|      | Adj/set/operate method                         | 1) Enter the setting value, and then press OK key.                 |  |
|      |                                                | 2) Turn OFF/ON the main power switch.                              |  |
|      | Caution                                        | After the setting value is changed, write the changed value in the |  |
|      |                                                | service label.                                                     |  |
|      | Display/adj/set range                          | -100 to 100                                                        |  |
|      | Unit                                           | mm                                                                 |  |
|      | Default value                                  | 0                                                                  |  |
|      | Related service mode                           | COPIER> FUNCTION> INSTALL> STRD-POS                                |  |

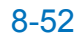

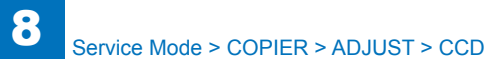

|                                              | COPIER > ADJUST > ADJ-XY |                                                                                                    |  |  |
|----------------------------------------------|--------------------------|----------------------------------------------------------------------------------------------------|--|--|
| ADJ-X-MG                                     |                          | Adj image ratio in book mod:vert scan                                                                                                    |  |  |
| Lv.1 Details To<br>sc<br>W<br>Re<br>As<br>by |                          | To make a fine adjustment of image magnification in vertical scanning direction at copyboard reading.<br>When replacing the Scanner Unit/clearing the RAM data of the Reader Unit, enter the value of service label.<br>As the value is incremented by 1, the image magnification changes by 0.01%.<br>+: Enlarge |  |  |
|                                              | Use case                 | <ul><li>When replacing the Main Controller PCB 2</li><li>When clearing the RAM data of the Reader Unit</li></ul>                                                                                                    |  |  |
|                                              | Adj/set/operate method   | <ol> <li>Enter the setting value (switch negative/positive by -/+ key) and<br/>press OK key.</li> <li>Turn OFF/ON the main power switch.</li> </ol>                                                                                                    |  |  |
|                                              | Caution                  | After the setting value is changed, write the changed value in the service label.                                                                                                    |  |  |
|                                              | Display/adj/set range    | -50 to 50                                                                                                    |  |  |
|                                              | Unit                     | %                                                                                                    |  |  |
|                                              | Default value            | 0                                                                                                    |  |  |

|      | COPIER > ADJUST > CCD  |                                                                                                    |  |  |
|------|------------------------|----------------------------------------------------------------------------------------------------|--|--|
| N-PL | .T-X                   | White level data(X) entry of white plate                                                                                                    |  |  |
| _v.1 | Details                | When clearing the RAM data of the Reader Unit, enter the value of<br>P-PRINT. When replacing the Copyboard Glass, enter the value of<br>barcode label which is affixed on the glass. |  |  |
|      | Use case               | <ul> <li>When replacing the Scanner Unit</li> <li>When clearing the RAM data of the Reader Unit</li> <li>When replacing the Copyboard Glass</li> </ul>                               |  |  |
|      | Adj/set/operate method | <ol> <li>Enter the setting value, and then press OK key.</li> <li>Turn OFF/ON the main power switch.</li> </ol>                                                                      |  |  |
|      | Caution                | Output the service mode setting values by P-PRINT beforehand.                                                                                                    |  |  |
|      | Display/adj/set range  | 1 to 9999                                                                                                    |  |  |
|      | Default value          | 8271                                                                                                    |  |  |
|      | Related service mode   | COPIER.> ADJUST> CCD> W-PLT-Y, W-PLT-Z<br>COPIER> FUNCTION> MISC-P> P-PRINT                                                                                                    |  |  |
| N-PL | .T-Y                   | White level data(Y) entry of white plate                                                                                                    |  |  |
| _v.1 | Details                | When clearing the RAM data of the Reader Unit, enter the value of<br>P-PRINT. When replacing the Copyboard Glass, enter the value of<br>barcode label which is affixed on the glass. |  |  |
|      | Use case               | <ul> <li>When replacing the Scanner Unit</li> <li>When clearing the RAM data of the Reader Unit</li> <li>When replacing the Copyboard Glass</li> </ul>                               |  |  |
|      | Adj/set/operate method | <ol> <li>Enter the setting value, and then press OK key.</li> <li>Turn OFF/ON the main power switch.</li> </ol>                                                                      |  |  |
|      | Caution                | Output the service mode setting values by P-PRINT beforehand.                                                                                                    |  |  |
|      | Display/adj/set range  | 1 to 9999                                                                                                    |  |  |
|      | Default value          | 8735                                                                                                    |  |  |
|      | Related service mode   | COPIER.> ADJUST> CCD> W-PLT-X, W-PLT-Z<br>COPIER> FUNCTION> MISC-P> P-PRINT                                                                                                    |  |  |
| N-PL | .T-Z                   | White level data(Z) entry of white plate                                                                                                    |  |  |
| _v.1 | Details                | When clearing the RAM data of the Reader Unit, enter the value of P-PRINT. When replacing the Copyboard Glass, enter the value of barcode label which is affixed on the glass.       |  |  |
|      | Use case               | <ul> <li>When replacing the Scanner Unit</li> <li>When clearing the RAM data of the Reader Unit</li> <li>When replacing the Copyboard Glass</li> </ul>                               |  |  |
|      | Adj/set/operate method | <ol> <li>Enter the setting value, and then press OK key.</li> <li>Turn OFF/ON the main power switch.</li> </ol>                                                                      |  |  |
|      | Caution                | Output the service mode setting values by P-PRINT beforehand.                                                                                                    |  |  |
|      | Display/adj/set range  | 1 to 9999                                                                                                    |  |  |
|      | Default value          | 9418                                                                                                    |  |  |
|      | Related service mode   | COPIER.> ADJUST> CCD> W-PLT-X, W-PLT-Z<br>COPIER> FUNCTION> MISC-P> P-PRINT                                                                                                    |  |  |
|      |                        |                                                                                                    |  |  |

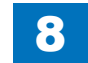

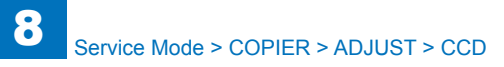

|      | COPIER > ADJUST > CCD  |                                                                                                    |  |  |
|------|------------------------|----------------------------------------------------------------------------------------------------|--|--|
| 100- | RG                     | RG color displace correct:100% book mode                                                                                                    |  |  |
| Lv.1 | Details                | To correct the color displacement (R and G lines) in vertical scanning<br>direction due to the Scanner Unit (paper front) occurs at 100% Book<br>mode.<br>When replacing the Scanner Unit/clearing the RAM data of the<br>Reader Unit, enter the value of service label. |  |  |
|      | Use case               | <ul> <li>When replacing the Scanner Unit</li> <li>When clearing the RAM data of the Reader Unit</li> </ul>                                                                                                    |  |  |
|      | Adj/set/operate method | <ol> <li>Enter the setting value (switch negative/positive by -/+ key) and<br/>press OK key.</li> <li>Turn OFF/ON the main power switch.</li> </ol>                                                                                                    |  |  |
|      | Caution                | After the setting value is changed, write the changed value in the service label.                                                                                                    |  |  |
|      | Display/adj/set range  | -256 to 256                                                                                                    |  |  |
|      | Unit                   | line                                                                                                    |  |  |
|      | Default value          | 0                                                                                                    |  |  |
| 100- | GB                     | GB color displace correct:100% book mode                                                                                                    |  |  |
| Lv.1 | Details                | To correct the color displacement (G and B lines) in vertical scanning direction due to the Scanner Unit (paper front) occurs at 100% Book mode.<br>When replacing the Scanner Unit/clearing the RAM data of the Reader Unit, enter the value of service label           |  |  |
|      | Use case               | <ul> <li>When replacing the Scanner Unit</li> <li>When clearing the RAM data of the Reader Unit</li> </ul>                                                                                                    |  |  |
|      | Adj/set/operate method | <ol> <li>Enter the setting value (switch negative/positive by -/+ key) and<br/>press OK key.</li> <li>Turn OFF/ON the main power switch.</li> </ol>                                                                                                    |  |  |
|      | Caution                | After the setting value is changed, write the changed value in the service label.                                                                                                    |  |  |
|      | Display/adj/set range  | -256 to 256                                                                                                    |  |  |
|      | Unit                   | line                                                                                                    |  |  |
|      | Default value          | 0                                                                                                    |  |  |
| DFT/ | \<br>\R-R              | Shading target value [R]                                                                                                    |  |  |
| Lv.1 | Details                | When replacing the Scanner Unit/clearing the RAM data of the<br>Reader Unit, enter the value of P-PRINT.<br>When replacing the Copyboard Glass/Scanner Unit (paper front),<br>execute COPIER> FUNCTION> CCD> DF-WLVL1, DF-WLVL2.                                         |  |  |
|      | Use case               | <ul> <li>When replacing the Scanner Unit</li> <li>When clearing the RAM data of the Reader Unit</li> <li>When replacing the Copyboard Glass/Scanner Unit</li> </ul>                                                                                                    |  |  |
|      | Adj/set/operate method | <ol> <li>Enter the setting value, and then press OK key.</li> <li>Turn OFF/ON the main power switch.</li> </ol>                                                                                                    |  |  |
|      | Caution                | Output the service mode setting values by P-PRINT beforehand.                                                                                                    |  |  |
|      | Display/adj/set range  | 1 to 2047                                                                                                    |  |  |
|      | Default value          | 1159                                                                                                    |  |  |
|      | Related service mode   | COPIER> FUNCTION> CCD> DF-WLVL1, DF-WLVL2<br>COPIER> FUNCTION> MISC-P> P-PRINT                                                                                                    |  |  |

|      | COPIER > ADJUST > CCD  |                                                                                                    |  |  |
|------|------------------------|----------------------------------------------------------------------------------------------------|--|--|
| DFTA | AR-G                   | Shading target value [G]                                                                                                    |  |  |
| Lv.1 | Details                | When replacing the Scanner Unit/clearing the RAM data of the Reader Unit, enter the value of P-PRINT. When replacing the Copyboard Glass/Scanner Unit, execute      |  |  |
|      |                        | COPIER> FUNCTION> CCD> DF-WLVL1, DF-WLVL2.                                                                                                    |  |  |
|      | Use case               | <ul> <li>When replacing the Scanner Unit</li> </ul>                                                                                                    |  |  |
|      |                        | When clearing the RAM data of the Reader Unit                                                                                                    |  |  |
|      |                        | When replacing the Copyboard Glass/Scanner Unit                                                                                                    |  |  |
|      | Adj/set/operate method | <ol> <li>Enter the setting value, and then press OK key.</li> <li>Turn OFF/ON the main power switch.</li> </ol>                                                     |  |  |
|      | Caution                | Output the service mode setting values by P-PRINT beforehand.                                                                                                    |  |  |
|      | Display/adj/set range  | 1 to 2047                                                                                                    |  |  |
|      | Default value          | 1189                                                                                                    |  |  |
|      | Related service mode   | COPIER> FUNCTION> CCD> DF-WLVL1, DF-WLVL2<br>COPIER> FUNCTION> MISC-P> P-PRINT                                                                                      |  |  |
| DFTA | AR-B                   | Shading target value [B]                                                                                                    |  |  |
| Lv.1 | Details                | When replacing the Scanner Unit/clearing the RAM data of the Reader Unit, enter the value of P-PRINT.<br>When replacing the Copyboard Glass/Scanner Unit, execute   |  |  |
|      | Use case               | <ul> <li>When replacing the Scanner Unit</li> <li>When clearing the RAM data of the Reader Unit</li> <li>When replacing the Copyboard Glass/Scanner Unit</li> </ul> |  |  |
|      | Adj/set/operate method | <ol> <li>Enter the setting value, and then press OK key.</li> <li>Turn OFF/ON the main power switch.</li> </ol>                                                     |  |  |
|      | Caution                | Output the service mode setting values by P-PRINT beforehand.                                                                                                    |  |  |
|      | Display/adj/set range  | 1 to 2047                                                                                                    |  |  |
|      | Default value          | 1209                                                                                                    |  |  |
|      | Related service mode   | COPIER> FUNCTION> CCD> DF-WLVL1, DF-WLVL2<br>COPIER> FUNCTION> MISC-P> P-PRINT                                                                                      |  |  |
| MTF: | 2-M1                   | MTF value 1 setting: horz scan                                                                                                    |  |  |
| Lv.1 | Details                | Setting value for MTF filter coefficient calculation.<br>Enter the value of service label on the Reader.                                                            |  |  |
|      | Use case               | <ul> <li>When replacing the Main Controller PCB 2</li> <li>When clearing the RAM data of the Reader Unit</li> </ul>                                                 |  |  |
|      | Adj/set/operate method | <ol> <li>Enter the setting value, and then press OK key.</li> <li>Turn OFF/ON the main power switch.</li> </ol>                                                     |  |  |
|      | Caution                | Output the service mode setting values by P-PRINT beforehand.                                                                                                    |  |  |
|      | Display/adj/set range  | 20 to 80                                                                                                    |  |  |
|      | Default value          | 50                                                                                                    |  |  |
|      | Related service mode   | COPIER> FUNCTION> CCD> MTF-CLC                                                                                                    |  |  |
|      |                        |                                                                                                    |  |  |

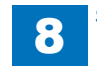

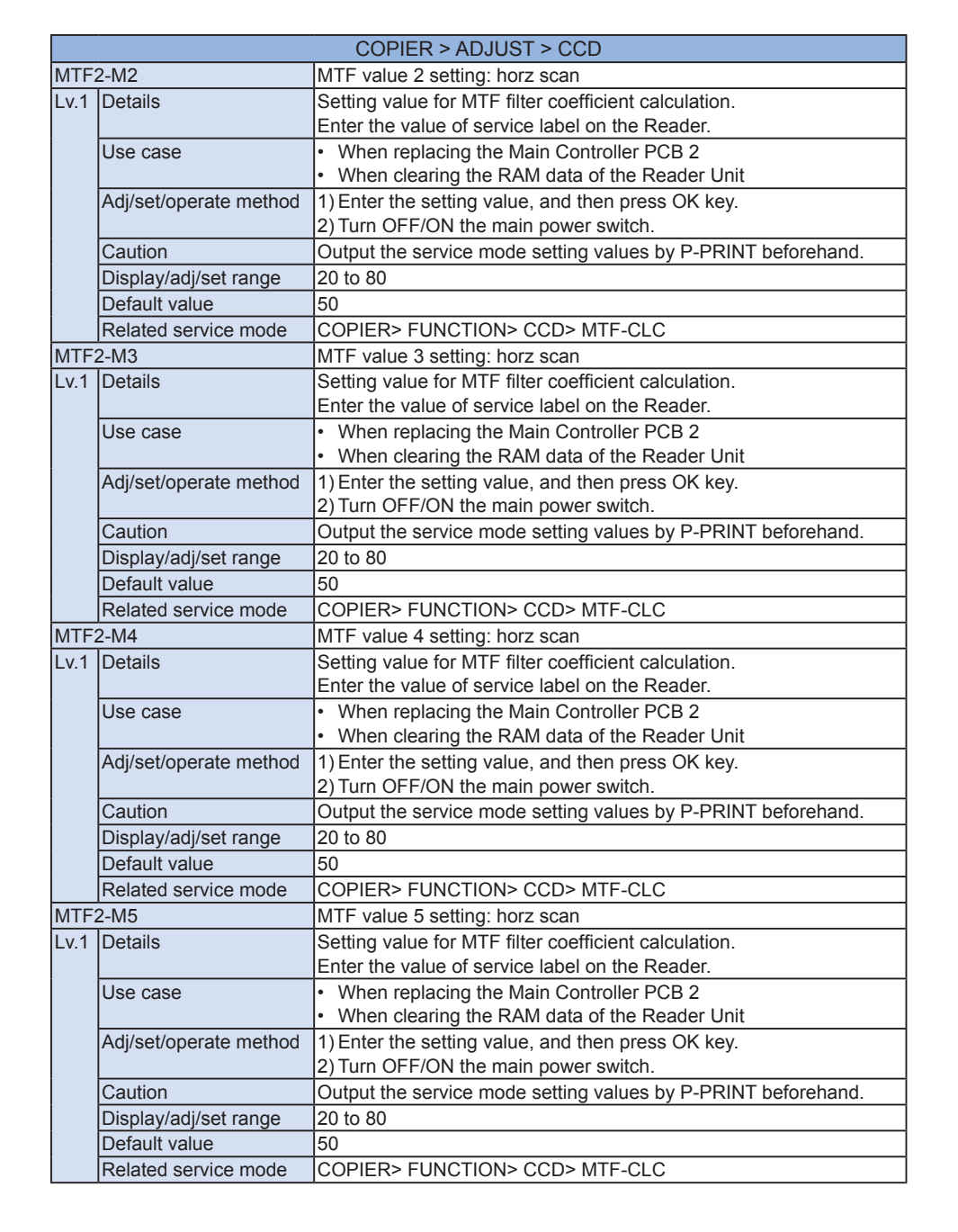

Service Mode > COPIER > ADJUST > CCD

MT Lv.

MT

Lv.

MT

Lv

M٦

Lv.

|     | COPIER > ADJUST > CCD  |                                                                   |  |  |
|-----|------------------------|-------------------------------------------------------------------|--|--|
| F2  | 2-M6                   | MTF value 6 setting: horz scan                                    |  |  |
| 1   | Details                | Setting value for MTF filter coefficient calculation.             |  |  |
|     |                        | Enter the value of service label on the Reader.                   |  |  |
|     | Use case               | When replacing the Main Controller PCB 2                          |  |  |
|     |                        | <ul> <li>When clearing the RAM data of the Reader Unit</li> </ul> |  |  |
|     | Adj/set/operate method | 1) Enter the setting value, and then press OK key.                |  |  |
|     |                        | 2) Turn OFF/ON the main power switch.                             |  |  |
|     | Caution                | Output the service mode setting values by P-PRINT beforehand.     |  |  |
|     | Display/adj/set range  | 20 to 80                                                          |  |  |
|     | Default value          | 50                                                                |  |  |
|     | Related service mode   | COPIER> FUNCTION> CCD> MTF-CLC                                    |  |  |
| 'F2 | 2-M7                   | MTF value 7 setting: horz scan                                    |  |  |
| 1   | Details                | Setting value for MTF filter coefficient calculation.             |  |  |
|     |                        | Enter the value of service label on the Reader.                   |  |  |
|     | Use case               | When replacing the Main Controller PCB 2                          |  |  |
|     |                        | When clearing the RAM data of the Reader Unit                     |  |  |
|     | Adj/set/operate method | 1) Enter the setting value, and then press OK key.                |  |  |
|     |                        | 2) Turn OFF/ON the main power switch.                             |  |  |
|     | Caution                | Output the service mode setting values by P-PRINT beforehand.     |  |  |
|     | Display/adj/set range  | 20 to 80                                                          |  |  |
|     | Default value          | 50                                                                |  |  |
|     | Related service mode   | COPIER> FUNCTION> CCD> MTF-CLC                                    |  |  |
| 'F2 | 2-M8                   | MTF value 8 setting: horz scan                                    |  |  |
| 1   | Details                | Setting value for MTF filter coefficient calculation.             |  |  |
|     |                        | Enter the value of service label on the Reader.                   |  |  |
|     | Use case               | When replacing the Main Controller PCB 2                          |  |  |
|     |                        | <ul> <li>When clearing the RAM data of the Reader Unit</li> </ul> |  |  |
|     | Adj/set/operate method | 1) Enter the setting value, and then press OK key.                |  |  |
|     |                        | 2) Turn OFF/ON the main power switch.                             |  |  |
|     | Caution                | Output the service mode setting values by P-PRINT beforehand.     |  |  |
|     | Display/adj/set range  | 20 to 80                                                          |  |  |
|     | Default value          | 50                                                                |  |  |
|     | Related service mode   | COPIER> FUNCTION> CCD> MTF-CLC                                    |  |  |
| 'F2 | 2-M9                   | MTF value 9 setting: horz scan                                    |  |  |
| 1   | Details                | Setting value for MTF filter coefficient calculation.             |  |  |
|     |                        | Enter the value of service label on the Reader.                   |  |  |
|     | Use case               | <ul> <li>When replacing the Main Controller PCB 2</li> </ul>      |  |  |
|     |                        | When clearing the RAM data of the Reader Unit                     |  |  |
|     | Adj/set/operate method | 1) Enter the setting value, and then press OK key.                |  |  |
|     |                        | 2) Turn OFF/ON the main power switch.                             |  |  |
|     | Caution                | Output the service mode setting values by P-PRINT beforehand.     |  |  |
|     | Display/adj/set range  | 20 to 80                                                          |  |  |
|     | Default value          | 50                                                                |  |  |
|     | Related service mode   | COPIER> FUNCTION> CCD> MTF-CLC                                    |  |  |
|     |                        |                                                                   |  |  |

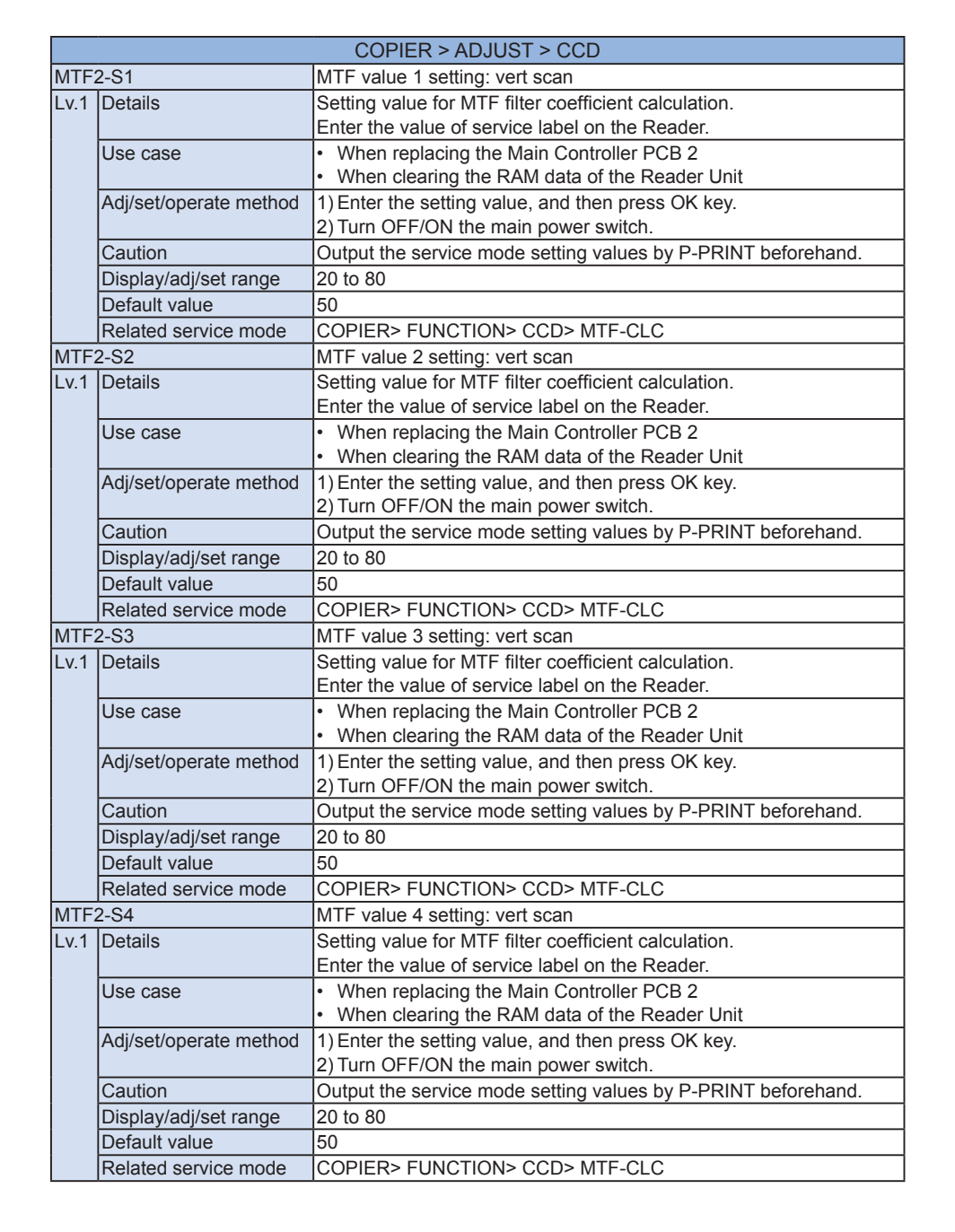

|       | COPIER > ADJUST > CCD  |                                                                   |  |  |
|-------|------------------------|-------------------------------------------------------------------|--|--|
| F2-S5 |                        | MTF value 5 setting: vert scan                                    |  |  |
| 1     | Details                | Setting value for MTF filter coefficient calculation.             |  |  |
|       |                        | Enter the value of service label on the Reader.                   |  |  |
|       | Use case               | When replacing the Main Controller PCB 2                          |  |  |
|       |                        | When clearing the RAM data of the Reader Unit                     |  |  |
|       | Adj/set/operate method | 1) Enter the setting value, and then press OK key.                |  |  |
|       |                        | 2) Turn OFF/ON the main power switch.                             |  |  |
|       | Caution                | Output the service mode setting values by P-PRINT beforehand.     |  |  |
|       | Display/adj/set range  | 20 to 80                                                          |  |  |
|       | Default value          | 50                                                                |  |  |
|       | Related service mode   | COPIER> FUNCTION> CCD> MTF-CLC                                    |  |  |
| F2    | 2-S6                   | MTF value 6 setting: vert scan                                    |  |  |
| 1     | Details                | Setting value for MTF filter coefficient calculation.             |  |  |
|       |                        | Enter the value of service label on the Reader.                   |  |  |
|       | Use case               | When replacing the Main Controller PCB 2                          |  |  |
|       |                        | When clearing the RAM data of the Reader Unit                     |  |  |
|       | Adj/set/operate method | 1) Enter the setting value, and then press OK key.                |  |  |
|       |                        | 2) Turn OFF/ON the main power switch.                             |  |  |
|       | Caution                | Output the service mode setting values by P-PRINT beforehand.     |  |  |
|       | Display/adj/set range  | 20 to 80                                                          |  |  |
|       | Default value          | 50                                                                |  |  |
|       | Related service mode   | COPIER> FUNCTION> CCD> MTF-CLC                                    |  |  |
| F2    | 2-S7                   | MTF value 7 setting: vert scan                                    |  |  |
| 1     | Details                | Setting value for MTF filter coefficient calculation.             |  |  |
|       |                        | Enter the value of service label on the Reader.                   |  |  |
|       | Use case               | <ul> <li>When replacing the Main Controller PCB 2</li> </ul>      |  |  |
|       |                        | <ul> <li>When clearing the RAM data of the Reader Unit</li> </ul> |  |  |
|       | Adj/set/operate method | 1) Enter the setting value, and then press OK key.                |  |  |
|       |                        | 2) Turn OFF/ON the main power switch.                             |  |  |
|       | Caution                | Output the service mode setting values by P-PRINT beforehand.     |  |  |
|       | Display/adj/set range  | 20 to 80                                                          |  |  |
|       | Default value          | 50                                                                |  |  |
|       | Related service mode   | COPIER> FUNCTION> CCD> MTF-CLC                                    |  |  |
| F2    | 2-S8                   | MTF value 8 setting: vert scan                                    |  |  |
| 1     | Details                | Setting value for MTF filter coefficient calculation.             |  |  |
|       |                        | Enter the value of service label on the Reader.                   |  |  |
|       | Use case               | <ul> <li>When replacing the Main Controller PCB 2</li> </ul>      |  |  |
|       |                        | <ul> <li>When clearing the RAM data of the Reader Unit</li> </ul> |  |  |
|       | Adj/set/operate method | 1) Enter the setting value, and then press OK key.                |  |  |
|       |                        | 2) Turn OFF/ON the main power switch.                             |  |  |
|       | Caution                | Output the service mode setting values by P-PRINT beforehand.     |  |  |
|       | Display/adj/set range  | 20 to 80                                                          |  |  |
|       | Default value          | 50                                                                |  |  |
|       | Related service mode   | COPIER> FUNCTION> CCD> MTF-CLC                                    |  |  |
|       |                        |                                                                   |  |  |

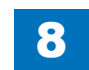

M Lv

M

Lv

M

Ιv

M

Lv

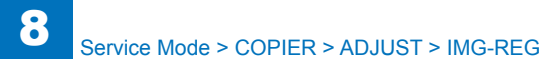

|      | COPIER > ADJUST > CCD  |                                                                                                    |  |
|------|------------------------|----------------------------------------------------------------------------------------------------|--|
| MTF: | 2-S9                   | MTF value 9 setting: vert scan                                                                                                    |  |
| Lv.1 | Details                | Setting value for MTF filter coefficient calculation.<br>Enter the value of service label on the Reader.                                                                                                    |  |
|      | Use case               | <ul> <li>When replacing the Main Controller PCB 2</li> <li>When clearing the RAM data of the Reader Unit</li> </ul>                                                                                                    |  |
|      | Adj/set/operate method | <ol> <li>Enter the setting value, and then press OK key.</li> <li>Turn OFF/ON the main power switch.</li> </ol>                                                                                                    |  |
|      | Caution                | Output the service mode setting values by P-PRINT beforehand.                                                                                                    |  |
|      | Display/adj/set range  | 20 to 80                                                                                                    |  |
|      | Default value          | 50                                                                                                    |  |
|      | Related service mode   | COPIER> FUNCTION> CCD> MTF-CLC                                                                                                    |  |
| CCD  | -CHNG                  | Replacement setting of Scanner Unit                                                                                                    |  |
| Lv.1 | Details                | Optimal value of the MTF value for the Scanner Unit can be obtained<br>by recalculation as long as the same Scanner Unit is used.<br>Set 1 as the judgment reference because it is necessary to obtain<br>the MTF value separately when the Scanner Unit is replaced. |  |
|      | Use case               | When replacing the Scanner Unit                                                                                                    |  |
|      | Adj/set/operate method | <ol> <li>Enter the setting value, and then press OK key.</li> <li>Turn OFF/ON the main power switch.</li> </ol>                                                                                                    |  |
|      | Caution                | Output the service mode setting values by P-PRINT beforehand.                                                                                                    |  |
|      | Default value          | 0                                                                                                    |  |

#### IMG-REG

|         | COPIER > ADJUST > IMG-REG |                                                                                                    |  |
|---------|---------------------------|----------------------------------------------------------------------------------------------------|--|
| REG-H-Y |                           | Adj Y color write start position: horz scan                                                                           |  |
| Lv.1    | Details                   | To adjust the write start position of yellow color image in the                                                       |  |
|         |                           | horizontal scanning direction in increments of 1 pixel.                                                               |  |
|         | Use case                  | When yellow color displacement in the horizontal scanning direction                                                   |  |
|         |                           | occurs                                                                                                    |  |
|         | Adj/set/operate method    | Enter the setting value (switch negative/positive by -/+ key) and                                                     |  |
|         |                           | press OK key.                                                                                                    |  |
|         | Caution                   | Do not use this at the normal service.                                                                                |  |
|         | Display/adj/set range     | -128 to 127                                                                                                    |  |
|         | Unit                      | pixel                                                                                                    |  |
|         | Default value             | 0                                                                                                    |  |
| REG-    | ·H-C                      | Adj C color write start pstn: horz scan                                                                               |  |
| Lv.1    | Details                   | To adjust the write start position of cyan color image in the horizontal scanning direction in increments of 1 pixel. |  |
|         | Use case                  | When cyan color displacement in the horizontal scanning direction occurs                                              |  |
|         | Adj/set/operate method    | Enter the setting value (switch negative/positive by -/+ key) and<br>press OK key.                                    |  |
|         | Caution                   | Do not use this at the normal service.                                                                                |  |
|         | Display/adj/set range     | -128 to 127                                                                                                    |  |
|         | Unit                      | pixel                                                                                                    |  |
|         | Default value             | 0                                                                                                    |  |
| REG-H-K |                           | Adj Bk color write start pstn: horz scan                                                                              |  |
| Lv.1    | Details                   | To adjust the write start position of black color image in the horizontal                                             |  |
|         |                           | scanning direction in increments of 1 pixel.                                                                          |  |
| ĺ       | Use case                  | When black color displacement in the horizontal scanning direction                                                    |  |
|         |                           | occurs                                                                                                    |  |
|         | Adj/set/operate method    | Enter the setting value (switch negative/positive by -/+ key) and                                                     |  |
|         |                           | press OK key.                                                                                                    |  |
|         | Caution                   | Do not use this at the normal service.                                                                                |  |
|         | Display/adj/set range     | -128 to 127                                                                                                    |  |
|         | Unit                      | pixel                                                                                                    |  |
|         | Default value             | 0                                                                                                    |  |
| REG-    | HS-Y                      | Adj Y color write start pstn: horz scan                                                                               |  |
| Lv.1    | Details                   | To adjust the write start position of yellow color image in the                                                       |  |
|         |                           | horizontal scanning direction in smaller increments than 1 pixel.                                                     |  |
|         | Use case                  | When yellow color displacement in the horizontal scanning direction                                                   |  |
|         |                           | occurs (smaller than 1 pixel)                                                                                         |  |
|         | Adj/set/operate method    | Enter the setting value (switch negative/positive by -/+ key) and                                                     |  |
|         |                           | press OK key.                                                                                                    |  |
|         | Caution                   | Do not use this at the normal service.                                                                                |  |
|         | Display/adj/set range     | -128 to 127                                                                                                    |  |
|         | Unit                      | pixel                                                                                                    |  |
|         | Default value             | 0                                                                                                    |  |

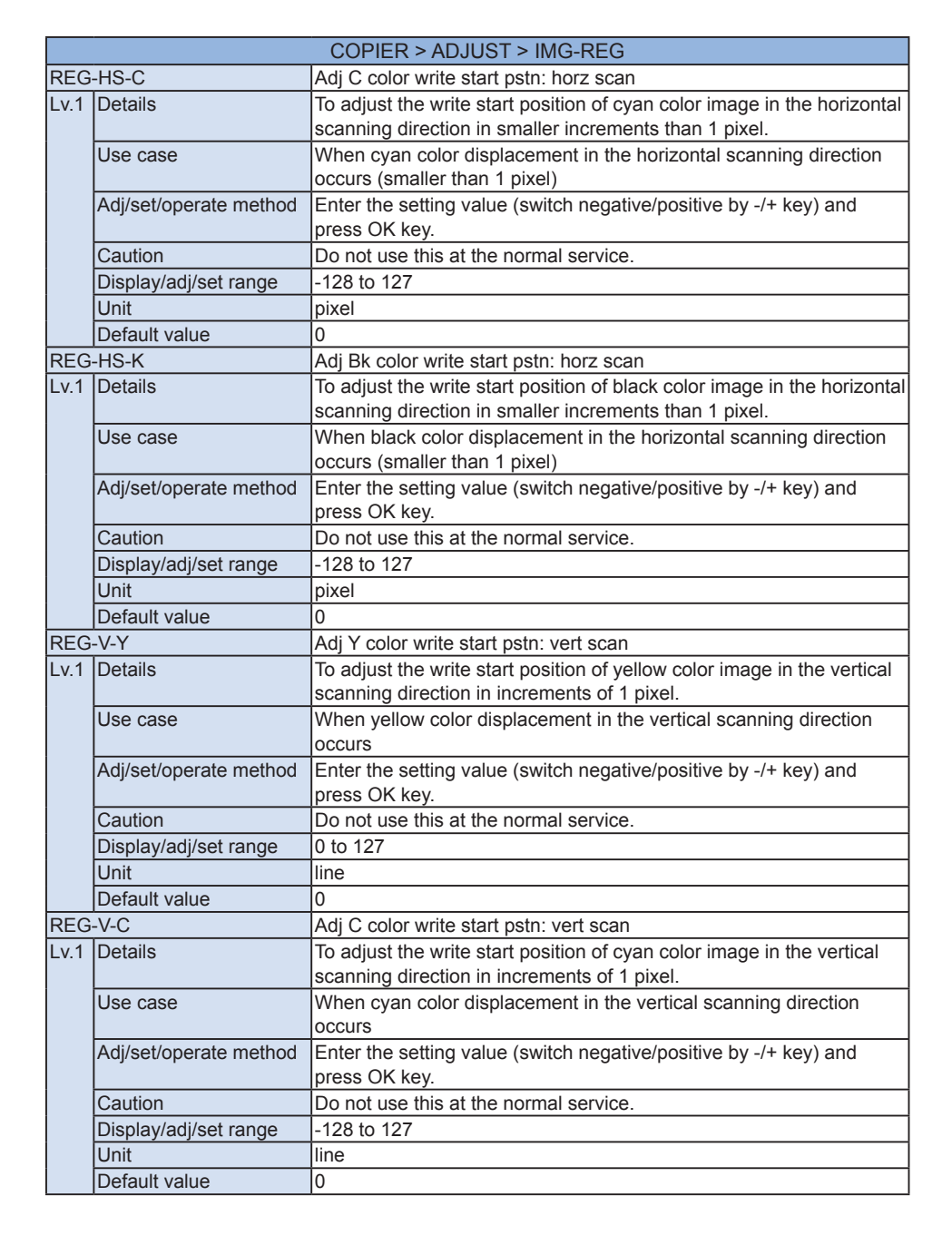

|     | COPIER > ADJUST > IMG-REG |                                                                         |  |  |
|-----|---------------------------|-------------------------------------------------------------------------|--|--|
| G-  | ·V-K                      | Adj Bk color write start pstn: vert scan                                |  |  |
| 1   | Details                   | To adjust the write start position of black color image in the vertical |  |  |
|     |                           | scanning direction in increments of 1 pixel.                            |  |  |
| Ì   | Use case                  | When black color displacement in the vertical scanning direction        |  |  |
|     |                           | occurs                                                                  |  |  |
| Ì   | Adj/set/operate method    | Enter the setting value (switch negative/positive by -/+ key) and       |  |  |
|     |                           | press OK key.                                                           |  |  |
|     | Caution                   | Do not use this at the normal service.                                  |  |  |
|     | Display/adj/set range     | -128 to 127                                                             |  |  |
|     | Unit                      | line                                                                    |  |  |
|     | Default value             | 0                                                                       |  |  |
| G-  | H-M                       | Adj M color write start pstn: horz scan                                 |  |  |
| 1   | Details                   | To adjust the write start position of magenta color image in the        |  |  |
|     |                           | horizontal scanning direction in increments of 1 pixel.                 |  |  |
|     | Use case                  | When magenta color displacement in the horizontal scanning              |  |  |
|     |                           | direction occurs                                                        |  |  |
|     | Adj/set/operate method    | Enter the setting value (switch negative/positive by -/+ key) and       |  |  |
|     |                           | press OK key.                                                           |  |  |
|     | Caution                   | Do not use this at the normal service.                                  |  |  |
|     | Display/adj/set range     | -128 to 127                                                             |  |  |
|     | Unit                      | pixel                                                                   |  |  |
|     | Default value             | 0                                                                       |  |  |
| G-  | ·V-M                      | Adj M color write start pstn: vert scan                                 |  |  |
| 1   | Details                   | To adjust the write start position of magenta color image in the        |  |  |
|     |                           | vertical scanning direction in increments of 1 pixel.                   |  |  |
|     | Use case                  | When magenta color displacement in the vertical scanning direction      |  |  |
|     |                           | occurs                                                                  |  |  |
|     | Adj/set/operate method    | Enter the setting value (switch negative/positive by -/+ key) and       |  |  |
|     |                           | press OK key.                                                           |  |  |
|     | Caution                   | Do not use this at the normal service.                                  |  |  |
|     | Display/adj/set range     | -128 to 127                                                             |  |  |
|     | Unit                      | line                                                                    |  |  |
|     | Default value             | 0                                                                       |  |  |
| G-  | HS-M                      | Fine adj M write start pstn: horz scan                                  |  |  |
| 1   | Details                   | To adjust the write start position of magenta color image in the        |  |  |
|     |                           | horizontal scanning direction in smaller increments than 1 pixel.       |  |  |
|     | Use case                  | When magenta color displacement in the horizontal scanning              |  |  |
|     |                           | direction occurs (smaller than 1 pixel)                                 |  |  |
|     | Adj/set/operate method    | Enter the setting value (switch negative/positive by -/+ key) and       |  |  |
|     |                           | press OK key.                                                           |  |  |
|     | Caution                   | Do not use this at the normal service.                                  |  |  |
|     | Display/adj/set range     | -128 to 127                                                             |  |  |
|     | Unit                      | lpixel                                                                  |  |  |
| - F | onit                      |                                                                         |  |  |

RE Lv.

RE Lv.

RE

Lv.

RE

Lv.

# **DENS**

|        | COPIER > ADJUST > DENS |                                                                                                    |  |
|--------|------------------------|----------------------------------------------------------------------------------------------------|--|
| SGNL-Y |                        | Adj Y toner dens tgt VL: initialization                                                                                                    |  |
| Lv.1   | Details                | To adjust the offset of the Y-toner density target value to calculate TD<br>ratio at initialization of the Patch Sensor.<br>When the value is increased, TD ratio is decreased so that fogging is<br>alleviated.<br>When the value is decreased, TD ratio is increased so does density,<br>but fogging/scattering occurs. |  |
|        | Use case               | When checking the value before RAM clear and re-enter it after RAM clear                                                                                                    |  |
|        | Adj/set/operate method | <ol> <li>Enter the setting value, and then press OK key.</li> <li>Turn OFF/ON the main power switch.</li> </ol>                                                                                                    |  |
|        | Display/adj/set range  | -36 to 36                                                                                                    |  |
|        | Default value          | 0                                                                                                    |  |
| SGN    | L-M                    | Adj M toner dens tgt VL: initialization                                                                                                    |  |
| Lv.1   | Details                | To adjust the offset of the M-toner density target value to calculate<br>TD ratio at initialization of the Patch Sensor.<br>When the value is increased, TD ratio is decreased so that fogging is<br>alleviated.<br>When the value is decreased, TD ratio is increased so does density,<br>but fogging/scattering occurs  |  |
|        | Use case               | When checking the value before RAM clear and re-enter it after RAM clear                                                                                                    |  |
|        | Adj/set/operate method | 1) Enter the setting value, and then press OK key.<br>2) Turn OFF/ON the main power switch.                                                                                                    |  |
|        | Display/adj/set range  | -36 to 36                                                                                                    |  |
|        | Default value          | 0                                                                                                    |  |
| SGN    | L-C                    | Adj C toner dens tgt VL: initialization                                                                                                    |  |
| Lv.1   | Details                | To adjust the offset of the C-toner density target value to calculate<br>TD ratio at initialization of the Patch Sensor.<br>When the value is increased, TD ratio is decreased so that fogging is<br>alleviated.<br>When the value is decreased, TD ratio is increased so does density,<br>but fogging/scattering occurs. |  |
|        | Use case               | When checking the value before RAM clear and re-enter it after RAM clear                                                                                                    |  |
|        | Adj/set/operate method | <ol> <li>Enter the setting value, and then press OK key.</li> <li>Turn OFF/ON the main power switch.</li> </ol>                                                                                                    |  |
|        | Display/adj/set range  | -36 to 36                                                                                                    |  |
|        | Default value          | 0                                                                                                    |  |

|        | COPIER > ADJUST > DENS |                                                                            |  |
|--------|------------------------|----------------------------------------------------------------------------|--|
| SGNL-K |                        | Adj Bk toner dens tgt VL: initialization                                   |  |
| Lv.1   | Details                | To adjust the offset of the Bk-toner density target value to calculate     |  |
|        |                        | TD ratio at initialization of the Patch Sensor.                            |  |
|        |                        | When the value is increased, TD ratio is decreased so that fogging is      |  |
|        |                        | alleviated.                                                                |  |
|        |                        | When the value is decreased, TD ratio is increased so does density,        |  |
|        |                        | but fogging/scattering occurs.                                             |  |
|        | Use case               | When checking the value before RAM clear and re-enter it after RAM         |  |
|        |                        | clear                                                                      |  |
|        | Adj/set/operate method | <ol> <li>Enter the setting value, and then press OK key.</li> </ol>        |  |
|        |                        | 2) Turn OFF/ON the main power switch.                                      |  |
|        | Display/adj/set range  | -36 to 36                                                                  |  |
|        | Default value          | 0                                                                          |  |
| HLM.   | T-PTY                  | Adj Toner Sensor(Y) dens crrct upr limit                                   |  |
| Lv.2   | Details                | To adjust the upper limit of the target density correction (lower limit of |  |
|        |                        | TD ratio) of the Toner Sensor (Y).                                         |  |
|        |                        | When the value is increased (TD ratio is decreased), fogging/              |  |
|        |                        | scattering is alleviated.                                                  |  |
|        | Use case               | When an image failure (density failure, fogging, carrier adherence,        |  |
|        |                        | and scattering, etc.) occurs                                               |  |
|        | Adj/set/operate method | 1) Enter the setting value, and then press OK key.                         |  |
|        |                        | 2) Turn OFF/ON the main power switch.                                      |  |
|        | Caution                | Take necessary action in accordance with the instructions from the         |  |
|        |                        | Quality Support Division.                                                  |  |
|        | Display/adj/set range  | -5 to 5                                                                    |  |
|        | Unit                   | %                                                                          |  |
|        | Default value          | 0                                                                          |  |
| HLM    | T-PTM                  | Adj Toner Sensor(M) dens crrct upr limit                                   |  |
| Lv.2   | Details                | To adjust the upper limit of the target density correction (lower limit of |  |
|        |                        | TD ratio) of the Toner Sensor (M).                                         |  |
|        |                        | As the value is incremented by 1, the lower limit of TD ratio is           |  |
|        |                        | decreased by 0.5 %.                                                        |  |
|        |                        | When the value is increased, fogging/scattering is alleviated.             |  |
|        | Use case               | When an image failure (density failure, fogging, carrier adherence,        |  |
|        |                        | and scattering, etc.) occurs                                               |  |
|        | Adj/set/operate method | 1) Enter the setting value, and then press OK key.                         |  |
|        | Ocution                | 2) Turn OFF/ON the main power switch.                                      |  |
|        | Caution                | Take necessary action in accordance with the instructions from the         |  |
|        | Diambau (adi).         |                                                                            |  |
|        | Display/adj/set range  | -5 IO 5                                                                    |  |
|        |                        | <sup>%</sup> 0                                                             |  |
|        | Default value          | 0                                                                          |  |

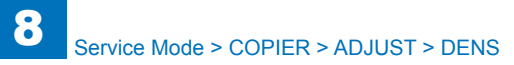

|      | COPIER > ADJUST > DENS |                                                                            |  |
|------|------------------------|----------------------------------------------------------------------------|--|
| HLM  | T-PTC                  | Adj Toner Sensor(C) dens crrct upr limit                                   |  |
| Lv.2 | Details                | To adjust the upper limit of the target density correction (lower limit of |  |
|      |                        | TD ratio) of the Toner Sensor (C).                                         |  |
|      |                        | As the value is incremented by 1, the lower limit of TD ratio is           |  |
|      |                        | decreased by 0.5 %.                                                        |  |
|      |                        | When the value is increased, fogging/scattering is alleviated.             |  |
|      | Use case               | When an image failure (density failure, fogging, carrier adherence,        |  |
|      |                        | and scattering, etc.) occurs                                               |  |
|      | Adj/set/operate method | 1) Enter the setting value, and then press OK key.                         |  |
|      |                        | 2) Turn OFF/ON the main power switch.                                      |  |
|      | Caution                | Take necessary action in accordance with the instructions from the         |  |
|      |                        |                                                                            |  |
|      | Display/adj/set range  |                                                                            |  |
|      | Defeutture             | %<br>                                                                      |  |
|      |                        |                                                                            |  |
| LLM  |                        | Adj Ioner Sensor(Y)dens crrct lowr limit                                   |  |
| LV.2 | Details                | To adjust the lower limit of the target density correction (upper limit of |  |
|      |                        | I D ratio) of the Ioner Sensor (Y).                                        |  |
|      |                        | increased by 0.5 %                                                         |  |
|      |                        | When the value is decreased, density is increased, but forging/            |  |
|      |                        | scattering occurs                                                          |  |
|      | Use case               | When an image failure (density failure forging carrier adherence           |  |
|      |                        | and scattering, etc.) occurs                                               |  |
|      | Adi/set/operate method | 1) Enter the setting value, and then press OK key.                         |  |
|      |                        | 2) Turn OFF/ON the main power switch.                                      |  |
|      | Caution                | Take necessary action in accordance with the instructions from the         |  |
|      |                        | Quality Support Division.                                                  |  |
|      | Display/adj/set range  | -5 to 5                                                                    |  |
|      | Unit                   | %                                                                          |  |
|      | Default value          | 0                                                                          |  |
| LLM  | Г-РТМ                  | Adj Toner Sensor(M)dens crrct lowr limit                                   |  |
| Lv.2 | Details                | To adjust the lower limit of the target density correction (upper limit of |  |
|      |                        | TD ratio) of the Toner Sensor (M).                                         |  |
|      |                        | As the value is decremented by 1, the lower limit of TD ratio is           |  |
|      |                        | increased by 0.5 %.                                                        |  |
|      |                        | When the value is decreased, density is increased, but fogging/            |  |
|      |                        | scattering occurs.                                                         |  |
|      | Use case               | When an image failure (density failure, fogging, carrier adherence,        |  |
|      |                        | and scattering, etc.) occurs                                               |  |
|      | Auj/set/operate method | 2) Turn OFE/ON the main power switch                                       |  |
|      | Caution                | 2) run Or / ON the main power switch.                                      |  |
|      | Caulon                 | Quality Support Division                                                   |  |
|      | Display/adi/set range  | -5 to 5                                                                    |  |
|      | Init                   | %                                                                          |  |
|      |                        |                                                                            |  |
|      |                        | lo                                                                         |  |

|          | COPIER > ADJUST > DENS |                                                                            |  |
|----------|------------------------|----------------------------------------------------------------------------|--|
| LMT-PTC  |                        | Adj Toner Sensor(C)dens crrct lowr limit                                   |  |
| _v.2     | Details                | To adjust the lower limit of the target density correction (upper limit of |  |
|          |                        | TD ratio) of the Toner Sensor (C).                                         |  |
|          |                        | As the value is decremented by 1, the lower limit of TD ratio is           |  |
|          |                        | increased by 0.5 %.                                                        |  |
|          |                        | When the value is decreased, density is increased, but fogging/            |  |
| ļ        |                        | scattering occurs.                                                         |  |
|          | Use case               | When an image failure (density failure, fogging, carrier adherence,        |  |
| ļ        |                        | and scattering, etc.) occurs                                               |  |
|          | Adj/set/operate method | 1) Enter the setting value, and then press OK key.                         |  |
| ļ        |                        | 2) Turn OFF/ON the main power switch.                                      |  |
|          | Caution                | Take necessary action in accordance with the instructions from the         |  |
|          |                        | Quality Support Division.                                                  |  |
|          | Display/adj/set range  | -5 to 5                                                                    |  |
|          | Unit                   | %                                                                          |  |
|          | Default value          | 0                                                                          |  |
| T-SPI    | _Y-Y                   | Adjustment of Y toner supply amount                                        |  |
| _v.2     | Details                | [Not used] To adjust the offset value of Y toner supply amount.            |  |
|          |                        | When replacing the DC Controller PCB/clearing RAM data, enter the          |  |
|          |                        | value of service label.                                                    |  |
| [        | Use case               | When E020 occurs frequently                                                |  |
| [        | Adj/set/operate method | 1) Enter the setting value, and then press OK key.                         |  |
|          |                        | 2) Turn OFF/ON the main power switch.                                      |  |
| [        | Display/adj/set range  | -3 to 3                                                                    |  |
| [        | Unit                   | %                                                                          |  |
|          | Default value          | 0                                                                          |  |
| T-SPLY-M |                        | Adjustment of M toner supply amount                                        |  |
| _v.2     | Details                | [Not used] To adjust the offset value of M toner supply amount.            |  |
|          |                        | When replacing the DC Controller PCB/clearing RAM data, enter the          |  |
| ļ        |                        | value of service label.                                                    |  |
|          | Use case               | When E020 occurs frequently                                                |  |
|          | Adj/set/operate method | 1) Enter the setting value, and then press OK key.                         |  |
| ļ        |                        | 2) Turn OFF/ON the main power switch.                                      |  |
|          | Display/adj/set range  | -3 to 3                                                                    |  |
|          | Unit                   | %                                                                          |  |
|          | Default value          | 0                                                                          |  |
| T-SPI    | _Y-C                   | Adjustment of C toner supply amount                                        |  |
| _v.2     | Details                | [Not used] To adjust the offset value of C toner supply amount.            |  |
|          |                        | When replacing the DC Controller PCB/clearing RAM data, enter the          |  |
|          |                        | value of service label.                                                    |  |
|          | Use case               | When E020 occurs frequently                                                |  |
|          | Adj/set/operate method | 1) Enter the setting value, and then press OK key.                         |  |
|          |                        | 2) Turn OFF/ON the main power switch.                                      |  |
|          | Display/adj/set range  | -3 to 3                                                                    |  |
|          | Unit                   | %                                                                          |  |
|          | Default value          | 0                                                                          |  |
|          |                        |                                                                            |  |

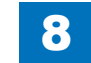
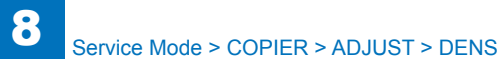

|      | COPIER > ADJUST > DENS |                                                                                                    |  |
|------|------------------------|----------------------------------------------------------------------------------------------------|--|
| T-SP | LY-K                   | Adjustment of Bk toner supply amount                                                                                                    |  |
| Lv.2 | Details                | [Not used] To adjust the offset value of Bk toner supply amount.<br>When replacing the DC Controller PCB/clearing RAM data, enter the<br>value of service label.                                                          |  |
|      | Use case               | When E020 occurs frequently                                                                                                    |  |
|      | Adj/set/operate method | <ol> <li>Enter the setting value, and then press OK key.</li> <li>Turn OFF/ON the main power switch.</li> </ol>                                                                                                    |  |
|      | Display/adj/set range  | -3 to 3                                                                                                    |  |
|      | Unit                   | %                                                                                                    |  |
|      | Default value          | 0                                                                                                    |  |
| DMA  | X-Y                    | Adj D-max ctrl Y color dens target VL                                                                                                    |  |
| Lv.2 | Details                | An image failure might occur because the density target value of the D-max control becomes out of the setting table due to environment change.<br>Adjust the offset of the vellow density target value of D-max control.  |  |
|      | Use case               | When any image failure occurs due to environment change                                                                                                    |  |
|      | Adj/set/operate method | Enter the setting value, and then press OK key.                                                                                                    |  |
|      | Caution                | Do not use this at the normal service.                                                                                                    |  |
|      | Display/adi/set range  | -8 to 8                                                                                                    |  |
|      | Default value          | 0                                                                                                    |  |
| DMA  | X-M                    | Adj D-max ctrl M color dens target VL                                                                                                    |  |
| Lv.2 | Details                | An image failure might occur because the density target value of the D-max control becomes out of the setting table due to environment change.<br>Adjust the offset of the magenta density target value of D-max control. |  |
|      | Use case               | When any image failure occurs due to environment change                                                                                                    |  |
|      | Adj/set/operate method | Enter the setting value, and then press OK key.                                                                                                    |  |
|      | Caution                | Do not use this at the normal service.                                                                                                    |  |
|      | Display/adj/set range  | -8 to 8                                                                                                    |  |
|      | Default value          | 0                                                                                                    |  |
| DMA  | X-C                    | Adj D-max ctrl C color dens target VL                                                                                                    |  |
| Lv.2 | Details                | An image failure might occur because the density target value of the D-max control becomes out of the setting table due to environment change.<br>Adjust the offset of the cyan density target value of D-max control.    |  |
|      | Use case               | When any image failure occurs due to environment change                                                                                                    |  |
|      | Adj/set/operate method | Enter the setting value, and then press OK key.                                                                                                    |  |
|      | Caution                | Do not use this at the normal service.                                                                                                    |  |
|      | Display/adj/set range  | -8 to 8                                                                                                    |  |
|      | Default value          | 0                                                                                                    |  |

|        | COPIER > ADJUST > DENS |                                                                                                    |  |
|--------|------------------------|----------------------------------------------------------------------------------------------------|--|
| P-TG   | i-Y                    | Adj of ATR control Y-color target value                                                                                                    |  |
| Lv.2   | Details                | To adjust the offset of the ATR patch target value for Y.<br>When the target value determined upon initialization is changed,<br>density and the TD ratio are also changed.<br>Density is increased when the value is increased, and fogging/<br>scattering is alleviated when the value is decreased. |  |
|        | Use case               | When density failures, fogging, etc. occur                                                                                                    |  |
|        | Adj/set/operate method | <ol> <li>Enter the setting value (switch negative/positive by -/+ key) and<br/>press OK key.</li> <li>Make 10 prints of approx. 10% image ratio (ex. COPIER&gt; TEST&gt;<br/>PG&gt; TYPE: 16) 20 times.</li> <li>Execute Auto Adjust Gradation&gt; Full Adjust.</li> </ol>                             |  |
|        | Caution                | Execute the Auto Adjust Gradation first to increase the density. If you adjust the offset of the target value, fogging might get worse.                                                                                                    |  |
|        | Display/adj/set range  | -4 to 4                                                                                                    |  |
|        | Default value          | 0                                                                                                    |  |
|        | Related user mode      | Adjustment/Maintenance> Adjust Image Quality> Auto Adjust<br>Gradation> Full Adjust                                                                                                    |  |
| P-TG-M |                        | Adj of ATR control M-color target value                                                                                                    |  |
| Lv.2   | Details                | To adjust the offset of the ATR patch target value for M.<br>When the target value determined upon initialization is changed,<br>density and the TD ratio are also changed.<br>Density is increased when the value is increased, and fogging/<br>scattering is alleviated when the value is decreased. |  |
|        | Use case               | When density failures, fogging, etc. occur                                                                                                    |  |
|        | Adj/set/operate method | <ol> <li>Enter the setting value (switch negative/positive by -/+ key) and<br/>press OK key.</li> <li>Make 10 prints of approx. 10% image ratio (ex. COPIER&gt; TEST&gt;<br/>PG&gt; TYPE: 16) 20 times.</li> <li>Execute Auto Adjust Gradation&gt; Full Adjust.</li> </ol>                             |  |
|        | Caution                | Execute the Auto Adjust Gradation first to increase the density. If you adjust the offset of the target value, fogging might get worse.                                                                                                    |  |
|        | Display/adj/set range  | -4 to 4                                                                                                    |  |
|        | Default value          | 0                                                                                                    |  |
|        | Related user mode      | Adjustment/Maintenance> Adjust Image Quality> Auto Adjust<br>Gradation> Full Adjust                                                                                                    |  |

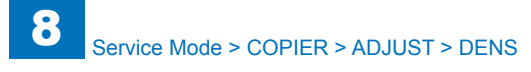

| P-TG-C         Adj of ATR control C-color target value           Lv2         Details         To adjust the offset of the ATR patch target value for C.<br>When the target value determined upon initialization is changed,<br>density and the TD ratio are also changed.<br>Density is increased when the value is decreased.           Use case         When density failures, fogging, etc. occur           Adj/set/operate method         1) Enter the setting value (switch negative/positive by -/+ key) and<br>press OK key.           2) Make 10 prints of approx. 10% image ratio (ex. COPIER> TEST><br>PG> TYPE: 16) 20 times.           3) Execute Auto Adjust Gradation? Full Adjust.           Caution         Execute the Auto Adjust Gradation? Full Adjust.           Caution         Adjustment/Maintenance> Adjust Image Quality> Auto Adjust<br>Gradation > Full Adjust           P-TG-K         Adj of ATR control Bk-color target value           Adj of ATR control Bk-color target value         To adjust the offset of the ATR patch target value for Bk.           Vhen the target value determined upon initialization is changed,<br>density and the TD ratio are also changed.           Default value         0           Adj/set/operate method         1) Enter the setting value (switch negative/positive by -/+ key) and<br>press OK key.           Lv2         Details         To adjust the offset of the ATR patch target value for Bk.           When the target value determined upon initialization is changed,<br>density and the TD ratio are also changed.                                                                                                    | COPIER > ADJUST > DENS |                        |                                                                                                    |
|----------------------------------------------------------------------------------------------------|------------------------|------------------------|----------------------------------------------------------------------------------------------------|
| Lv.2         Details         To adjust the offset of the ATR patch target value for C.<br>When the target value determined upon initialization is changed,<br>density and the TD ratio are also changed.           Use case         When density failures, fogging, etc. occur           Adj/set/operate method         1) Enter the setting value (switch negative/positive by -/+ key) and<br>press OK key.           2) Make 10 prints of approx. 10% image ratio (ex. COPIER> TEST><br>PG> TYPE: 16) 20 times.           3) Execute Auto Adjust Gradation> Full Adjust.           Caution         Execute the Auto Adjust Gradation> Full Adjust.           Default value         0           Related user mode         Adjustment/Maintenance> Adjust Image Quality> Auto Adjust<br>Gradation> Full Adjust           Lv.2         Details         To adjust the offset of the ATR patch target value for Bk.<br>When the target value determined upon initialization is changed,<br>density and the TD ratio are also changed.           Lv.2         Details         To adjust the offset of the ATR patch target value for Bk.<br>When the target value determined upon initialization is changed,<br>density and the TD ratio are also changed.           Lv.2         Details         To adjust the offset of the ATR patch target value for Bk.<br>When density failures, fogging, etc. occur           Adj/set/operate method         1) Enter the setting value (switch negative/positive by -/+ key) and<br>press OK key.           2) Make 10 prints of approx. 10% image ratio (ex. COPIER> TEST><br>PG> TYPE: 16) 20 times.<br>3) Execute Auto Adjust Gradation> Full Ad                                                                                                    | P-TG                   | i-C                    | Adj of ATR control C-color target value                                                                                                    |
| Use case         When density failures, fogging, etc. occur           Adj/set/operate method         1) Enter the setting value (switch negative/positive by -/+ key) and press OK key.           2) Make 10 prints of approx. 10% image ratio (ex. COPIER> TEST> PG> TYPE: 16) 20 times.         3) Execute Auto Adjust Gradation> Full Adjust.           Caution         Execute Auto Adjust Gradation First to increase the density. If you adjust the offset of the target value, fogging might get worse.           Display/ad/set range         -4 to 4           Default value         0           Related user mode         Adjustment/Maintenance> Adjust Image Quality> Auto Adjust Gradation> Full Adjust           P-TG-K         Adj of ATR control Bk-color target value           Details         To adjust the offset of the ATR patch target value for Bk. When the target value determined upon initialization is changed, density and the TD ratio are also changed.           Lv.2         Details         To adjust the offset of the ATR patch target value for Bk.           Vhen the target value determined upon initialization is changed, density and the TD ratio are also changed.         Density is increased when the value is decreased.           Use case         When density failures, fogging, etc. occur         Adj/set/operate method           Adj/set/operate method         1) Enter the setting value (switch negative/positive by -/+ key) and press OK key.           2) Make 10 prints of approx. 10% image ratio (ex. COPIER> TEST> PG> TYPE: 16) 20 times. </th <th>Lv.2</th> <th>Details</th> <th>To adjust the offset of the ATR patch target value for C.<br/>When the target value determined upon initialization is changed,<br/>density and the TD ratio are also changed.<br/>Density is increased when the value is increased, and fogging/<br/>scattering is alleviated when the value is decreased.</th> | Lv.2                   | Details                | To adjust the offset of the ATR patch target value for C.<br>When the target value determined upon initialization is changed,<br>density and the TD ratio are also changed.<br>Density is increased when the value is increased, and fogging/<br>scattering is alleviated when the value is decreased. |
| Adj/set/operate method       1) Enter the setting value (switch negative/positive by -/+ key) and press OK key.         2) Make 10 prints of approx. 10% image ratio (ex. COPIER> TEST> PC> TYPE: 16) 20 times.       3) Execute Auto Adjust Gradation> Full Adjust.         Caution       Execute the Auto Adjust Gradation first to increase the density. If you adjust the offset of the target value, fogging might get worse.         Display/adj/set range       4 to 4         Default value       0         Related user mode       Adjustment/Maintenance> Adjust Image Quality> Auto Adjust Gradation> Full Adjust         P-TG-K       Adj of ATR control Bk-color target value         Lv.2       Details       To adjust the offset of the ATR patch target value for Bk. When the target value determined upon initialization is changed, density and the TD ratio are also changed. Density is increased when the value is increased, and fogging/ scattering is alleviated when the value is decreased.         Use case       When density failures, fogging, etc. occur         Adj/set/operate method       1) Enter the setting value (switch negative/positive by -/+ key) and press OK key.         2) Make 10 prints of approx. 10% image ratio (ex. COPIER> TEST> PG> TYPE: 16) 20 times.         3) Execute Auto Adjust Gradation> Full Adjust.         Caution       Execute the Auto Adjust Gradation First to increase the density. If you adjust the offset of the target value, fogging might get worse.         3) Execute Auto Adjust Gradation Full Adjust.       Caution <td></td> <td>Use case</td> <td>When density failures, fogging, etc. occur</td>                                                                                                    |                        | Use case               | When density failures, fogging, etc. occur                                                                                                    |
| Caution         Execute the Auto Adjust Gradation first to increase the density. If you adjust the offset of the target value, fogging might get worse.           Display/adj/set range         4 to 4           Default value         0           Related user mode         Adjustment/Maintenance> Adjust Image Quality> Auto Adjust Gradation> Full Adjust           P-TG-K         Adj of ATR control Bk-color target value           Lv.2         Details         To adjust the offset of the ATR patch target value for Bk. When the target value determined upon initialization is changed, density and the TD ratio are also changed.           Use case         When density failures, fogging, etc. occur           Adj/set/operate method         1) Enter the setting value (switch negative/positive by -/+ key) and press OK key.           Q) Make 10 prints of approx. 10% image ratio (ex. COPIER> TEST> PG> TYPE: 16) 20 times.           3) Execute Auto Adjust Gradation> Full Adjust.           Caution         Execute the Auto Adjust Gradation> Full Adjust.           Caution         Execute the Auto Adjust Gradation> Full Adjust.           Default value         0           Related user mode         Adjustment/Maintenance> Adjust Image Quality> Auto Adjust Gradation> Full Adjust.           Display/adj/set range         -4 to 4           Default value         0           Related user mode         Adjustment/Maintenance> Adjust Image Quality> Auto Adjust Gradation> Full                                                                                                    |                        | Adj/set/operate method | <ol> <li>Enter the setting value (switch negative/positive by -/+ key) and<br/>press OK key.</li> <li>Make 10 prints of approx. 10% image ratio (ex. COPIER&gt; TEST&gt;<br/>PG&gt; TYPE: 16) 20 times.</li> <li>Execute Auto Adjust Gradation&gt; Full Adjust.</li> </ol>                             |
| adjust the offset of the target value, fogging might get worse.           Display/adj/set range         -4 to 4           Default value         0           Related user mode         Adjustment/Maintenance> Adjust Image Quality> Auto Adjust<br>Gradation> Full Adjust           P-TG-K         Adj of ATR control Bk-color target value           Lv.2         Details         To adjust the offset of the ATR patch target value for Bk.<br>When the target value determined upon initialization is changed,<br>density and the TD ratio are also changed.<br>Density is increased when the value is increased, and fogging/<br>scattering is alleviated when the value is decreased.           Use case         When density failures, fogging, etc. occur           Adj/set/operate method         1) Enter the setting value (switch negative/positive by -/+ key) and<br>press OK key.           2) Make 10 prints of approx. 10% image ratio (ex. COPIER> TEST><br>PG> TYPE: 16) 20 times.           3) Execute Auto Adjust Gradation> Full Adjust.           Caution         Execute the Auto Adjust Gradation> Full Adjust.           Default value         0           Related user mode         Adjustment/Maintenance> Adjust Image Quality> Auto Adjust<br>Gradation> Full Adjust           Display/adj/set range         -4 to 4           Default value         0           Related user mode         Adjustment/Maintenance> Adjust Image Quality> Auto Adjust<br>Gradation> Full Adjust           DMAX-K         Adj D-max ctrl Bk colo                                                                                                    |                        | Caution                | Execute the Auto Adjust Gradation first to increase the density. If you                                                                                                    |
| Display/adj/set range         -4 to 4           Default value         0           Related user mode         Adjustment/Maintenance> Adjust Image Quality> Auto Adjust<br>Gradation> Full Adjust           P-TG-K         Adj of ATR control Bk-color target value           Lv.2         Details         To adjust the offset of the ATR patch target value for Bk.<br>When the target value determined upon initialization is changed,<br>density and the TD ratio are also changed.<br>Density is increased when the value is increased, and fogging/<br>scattering is alleviated when the value is decreased.           Use case         When density failures, fogging, etc. occur           Adj/set/operate method         1) Enter the setting value (switch negative/positive by -/+ key) and<br>press OK key.           2) Make 10 prints of approx. 10% image ratio (ex. COPIER> TEST><br>PG> TYPE: 16) 20 times.<br>3) Execute Auto Adjust Gradation> Full Adjust.           Caution         Execute the Auto Adjust Gradation Fruit oi ncrease the density. If you<br>adjust the offset of the target value, fogging might get worse.           Display/adj/set range         4 to 4           Default value         0           Related user mode         Adjustment/Maintenance> Adjust Image Quality> Auto Adjust<br>Gradation> Full Adjust           DMAX-K         Adj D-max ctrl Bk color dens target VL           Lv.2         Details         An image failure might occur because the density target value of the<br>D-max control becomes out of the setting table due to environment<br>change.<br>Adjust the offset of the bla                                                                                                    |                        |                        | adjust the offset of the target value, fogging might get worse.                                                                                                    |
| Default value         0           Related user mode         Adjustment/Maintenance> Adjust Image Quality> Auto Adjust<br>Gradation> Full Adjust           P-TG-K         Adj of ATR control Bk-color target value           Lv.2         Details         To adjust the offset of the ATR patch target value for Bk.<br>When the target value determined upon initialization is changed,<br>density and the TD ratio are also changed.<br>Density is increased when the value is increased, and fogging/<br>scattering is alleviated when the value is decreased.           Use case         When density failures, fogging, etc. occur           Adj/set/operate method         1) Enter the setting value (switch negative/positive by -/+ key) and<br>press OK key.           2) Make 10 prints of approx. 10% image ratio (ex. COPIER> TEST><br>PG> TVPE: 16) 20 times.<br>3) Execute Auto Adjust Gradation> Full Adjust.           Caution         Execute the Auto Adjust Gradation> Full Adjust.           Default value         0           Related user mode         Adjustment/Maintenance> Adjust Image Quality> Auto Adjust<br>Gradation> Full Adjust           DMAX-K         Adj D-max ctrl Bk color dens target VL           Lv.2         Details         An image failure might occur because the density target value of the<br>D-max control becomes out of the setting table due to environment<br>change.<br>Adjust the offset of the black density target value of D-max control.           Use case         When any image failure occurs due to environment change           Adjeset/operate method         Enter the settin                                                                                                    |                        | Display/adj/set range  | -4 to 4                                                                                                    |
| Related user mode         Adjustment/Maintenance> Adjust Image Quality> Auto Adjust<br>Gradation> Full Adjust           P-TG-K         Adj of ATR control Bk-color target value           Lv.2         Details         To adjust the offset of the ATR patch target value for Bk.<br>When the target value determined upon initialization is changed,<br>density and the TD ratio are also changed.<br>Density is increased when the value is increased, and fogging/<br>scattering is alleviated when the value is decreased.           Use case         When density failures, fogging, etc. occur           Adj/set/operate method         1) Enter the setting value (switch negative/positive by -/+ key) and<br>press OK key.           2) Make 10 prints of approx. 10% image ratio (ex. COPIER> TEST><br>PG> TYPE: 16) 20 times.           3) Execute Auto Adjust Gradation First to increase the density. If you<br>adjust the offset of the target value, fogging might get worse.           Display/adj/set range         -4 to 4           Default value         0           Related user mode         Adjustment/Maintenance> Adjust Image Quality> Auto Adjust<br>Gradation> Full Adjust           DMAX-K         Adj D-max ctrl Bk color dens target VL           Lv.2         Details         An image failure might occur because the density target value of the<br>D-max control becomes out of the setting table due to environment<br>change.<br>Adjust the offset of the black density target value of D-max control.           Lv.2         Details         When any image failure occurs due to environment<br>change.<br>Adjust the offset of the black density ta                                                                                                    |                        | Default value          | 0                                                                                                    |
| P-TG-K       Adj of ATR control Bk-color target value         Lv.2       Details       To adjust the offset of the ATR patch target value for Bk.<br>When the target value determined upon initialization is changed,<br>density and the TD ratio are also changed.<br>Density is increased when the value is increased, and fogging/<br>scattering is alleviated when the value is decreased.         Use case       When density failures, fogging, etc. occur         Adj/set/operate method       1) Enter the setting value (switch negative/positive by -/+ key) and<br>press OK key.         2) Make 10 prints of approx. 10% image ratio (ex. COPIER> TEST><br>PG> TYPE: 16) 20 times.         3) Execute Auto Adjust Gradation> Full Adjust.         Caution       Execute the Auto Adjust Gradation first to increase the density. If you<br>adjust the offset of the target value, fogging might get worse.         Display/adj/set range       -4 to 4         Default value       0         Related user mode       Adjustment/Maintenance> Adjust Image Quality> Auto Adjust<br>Gradation> Full Adjust         DMAX-K       Adj D-max ctrl Bk color dens target VL         Lv.2       Details       An image failure might occur because the density target value of the<br>D-max control becomes out of the setting table due to environment<br>change.<br>Adjust the offset of the black density target value of D-max control.         Use case       When any image failure occurs due to environment change<br>Adj/set/operate method       Enter the setting value, and then press OK key.         Caution       Do no                                                                                                    |                        | Related user mode      | Adjustment/Maintenance> Adjust Image Quality> Auto Adjust<br>Gradation> Full Adjust                                                                                                    |
| Lv.2       Details       To adjust the offset of the ATR patch target value for Bk.<br>When the target value determined upon initialization is changed,<br>density and the TD ratio are also changed.<br>Density is increased when the value is increased, and fogging/<br>scattering is alleviated when the value is increased.         Use case       When density failures, fogging, etc. occur         Adj/set/operate method       1) Enter the setting value (switch negative/positive by -/+ key) and<br>press OK key.<br>2) Make 10 prints of approx. 10% image ratio (ex. COPIER> TEST><br>PG> TYPE: 16) 20 times.<br>3) Execute Auto Adjust Gradation> Full Adjust.         Caution       Execute the Auto Adjust Gradation> Full Adjust.         Default value       0         Related user mode       Adjustment/Maintenance> Adjust Image Quality> Auto Adjust<br>Gradation> Full Adjust         DMAX-K       Adj D-max ctrl Bk color dens target VL         Lv.2       Details       An image failure might occur because the density target value of the<br>D-max control becomes out of the setting table due to environment<br>change.<br>Adjust the offset of the black density target value of D-max control.         Use case       When any image failure occurs due to environment change<br>Adj/set/operate method         Default value       0         Derax       Ornol use this at the normal service.         Display/adj/set range       -4 to 4         Decause       An image failure occurs due to environment<br>change.         Adjust the offset of t                                                                                                    | P-TG                   | -K                     | Adj of ATR control Bk-color target value                                                                                                    |
| Use case         When density failures, fogging, etc. occur           Adj/set/operate method         1) Enter the setting value (switch negative/positive by -/+ key) and press OK key.           2) Make 10 prints of approx. 10% image ratio (ex. COPIER> TEST> PG> TYPE: 16) 20 times.         3) Execute Auto Adjust Gradation> Full Adjust.           Caution         Execute the Auto Adjust Gradation> Full Adjust.           Display/adj/set range         -4 to 4           Default value         0           Related user mode         Adjustment/Maintenance> Adjust Image Quality> Auto Adjust Gradation> Full Adjust           DMAX-K         Adj D-max ctrl Bk color dens target VL           Lv.2         Details         An image failure might occur because the density target value of the D-max control becomes out of the setting table due to environment change.<br>Adjust the offset of the black density target value of D-max control.           Use case         When any image failure occurs due to environment change           Adj/set/operate method         Enter the setting value, and then press OK key.           Caution         Do not use this at the normal service.           Display/adj/set range         -8 to 8                                                                                                    | LV.Z                   | Details                | When the target value determined upon initialization is changed,<br>density and the TD ratio are also changed.<br>Density is increased when the value is increased, and fogging/<br>scattering is alleviated when the value is decreased.                                                              |
| Adj/set/operate method       1) Enter the setting value (switch negative/positive by -/+ key) and press OK key.         2) Make 10 prints of approx. 10% image ratio (ex. COPIER> TEST> PG> TYPE: 16) 20 times.         3) Execute Auto Adjust Gradation> Full Adjust.         Caution       Execute the Auto Adjust Gradation First to increase the density. If you adjust the offset of the target value, fogging might get worse.         Display/adj/set range       -4 to 4         Default value       0         Related user mode       Adjustment/Maintenance> Adjust Image Quality> Auto Adjust Gradation> Full Adjust         DMAX-K       Adj D-max ctrl Bk color dens target VL         Lv.2       Details       An image failure might occur because the density target value of the D-max control becomes out of the setting table due to environment change.<br>Adjust the offset of the black density target value of D-max control.         Use case       When any image failure occurs due to environment change         Adj/set/operate method       Enter the setting value, and then press OK key.         Caution       Do not use this at the normal service.         Display/adj/set range       -8 to 8         Default value       0                                                                                                    |                        | Use case               | When density failures, fogging, etc. occur                                                                                                    |
| Caution         Execute the Auto Adjust Gradation first to increase the density. If you adjust the offset of the target value, fogging might get worse.           Display/adj/set range         -4 to 4           Default value         0           Related user mode         Adjustment/Maintenance> Adjust Image Quality> Auto Adjust Gradation> Full Adjust           DMAX-K         Adj D-max ctrl Bk color dens target VL           Lv.2         Details         An image failure might occur because the density target value of the D-max control becomes out of the setting table due to environment change.<br>Adjust the offset of the black density target value of D-max control.           Use case         When any image failure occurs due to environment change           Adj/set/operate method         Enter the setting value, and then press OK key.           Caution         Do not use this at the normal service.           Display/adj/set range         -8 to 8           Default value         0                                                                                                    |                        | Adj/set/operate method | <ol> <li>Enter the setting value (switch negative/positive by -/+ key) and<br/>press OK key.</li> <li>Make 10 prints of approx. 10% image ratio (ex. COPIER&gt; TEST&gt;<br/>PG&gt; TYPE: 16) 20 times.</li> <li>Execute Auto Adjust Gradation&gt; Full Adjust.</li> </ol>                             |
| Display/adj/set range       -4 to 4         Default value       0         Related user mode       Adjustment/Maintenance> Adjust Image Quality> Auto Adjust Gradation> Full Adjust         DMAX-K       Adj D-max ctrl Bk color dens target VL         Lv.2       Details       An image failure might occur because the density target value of the D-max control becomes out of the setting table due to environment change.<br>Adjust the offset of the black density target value of D-max control.         Use case       When any image failure occurs due to environment change         Adj/set/operate method       Enter the setting value, and then press OK key.         Caution       Do not use this at the normal service.         Display/adj/set range       -8 to 8         Default value       0                                                                                                    |                        | Caution                | Execute the Auto Adjust Gradation first to increase the density. If you adjust the offset of the target value, fogging might get worse.                                                                                                    |
| Default value         0           Related user mode         Adjustment/Maintenance> Adjust Image Quality> Auto Adjust<br>Gradation> Full Adjust           DMAX-K         Adj D-max ctrl Bk color dens target VL           Lv.2         Details         An image failure might occur because the density target value of the<br>D-max control becomes out of the setting table due to environment<br>change.<br>Adjust the offset of the black density target value of D-max control.           Use case         When any image failure occurs due to environment change           Adj/set/operate method         Enter the setting value, and then press OK key.           Caution         Do not use this at the normal service.           Display/adj/set range         -8 to 8           Default value         0                                                                                                    |                        | Display/adj/set range  | -4 to 4                                                                                                    |
| Related user mode         Adjustment/Maintenance> Adjust Image Quality> Auto Adjust<br>Gradation> Full Adjust           DMAX-K         Adj D-max ctrl Bk color dens target VL           Lv.2         Details         An image failure might occur because the density target value of the<br>D-max control becomes out of the setting table due to environment<br>change.<br>Adjust the offset of the black density target value of D-max control.           Use case         When any image failure occurs due to environment change           Adj/set/operate method         Enter the setting value, and then press OK key.           Caution         Do not use this at the normal service.           Display/adj/set range         -8 to 8           Default value         0                                                                                                    |                        | Default value          | 0                                                                                                    |
| DMAX-K       Adj D-max ctrl Bk color dens target VL         Lv.2       Details       An image failure might occur because the density target value of the D-max control becomes out of the setting table due to environment change.<br>Adjust the offset of the black density target value of D-max control.         Use case       When any image failure occurs due to environment change         Adj/set/operate method       Enter the setting value, and then press OK key.         Caution       Do not use this at the normal service.         Display/adj/set range       -8 to 8         Default value       0                                                                                                    |                        | Related user mode      | Adjustment/Maintenance> Adjust Image Quality> Auto Adjust<br>Gradation> Full Adjust                                                                                                    |
| Lv.2       Details       An image failure might occur because the density target value of the D-max control becomes out of the setting table due to environment change.         Adjust the offset of the black density target value of D-max control.         Use case       When any image failure occurs due to environment change         Adj/set/operate method       Enter the setting value, and then press OK key.         Caution       Do not use this at the normal service.         Display/adj/set range       -8 to 8         Default value       0                                                                                                    | DMA                    | X-K                    | Adj D-max ctrl Bk color dens target VL                                                                                                    |
| Use case         When any image failure occurs due to environment change           Adj/set/operate method         Enter the setting value, and then press OK key.           Caution         Do not use this at the normal service.           Display/adj/set range         -8 to 8           Default value         0                                                                                                    | Lv.2                   | Details                | An image failure might occur because the density target value of the D-max control becomes out of the setting table due to environment change.<br>Adjust the offset of the black density target value of D-max control.                                                                                |
| Adj/set/operate method       Enter the setting value, and then press OK key.         Caution       Do not use this at the normal service.         Display/adj/set range       -8 to 8         Default value       0                                                                                                    |                        | Use case               | When any image failure occurs due to environment change                                                                                                    |
| Caution     Do not use this at the normal service.       Display/adj/set range     -8 to 8       Default value     0                                                                                                    |                        | Adj/set/operate method | Enter the setting value, and then press OK key.                                                                                                    |
| Display/adj/set range     -8 to 8       Default value     0                                                                                                    |                        | Caution                | Do not use this at the normal service.                                                                                                    |
| Default value 0                                                                                                    |                        | Display/adj/set range  | -8 to 8                                                                                                    |
|                                                                                                    |                        | Default value          | 0                                                                                                    |

|          | COPIER > ADJUST > DENS |                                                                                                    |  |
|----------|------------------------|----------------------------------------------------------------------------------------------------|--|
| HLM.     | T-PTK                  | Adj Toner Sensor(Bk)dens crrct upr limit                                                                                                    |  |
| Lv.2     | Details                | To adjust the upper limit of the target density correction (lower limit of TD ratio) of the Toner Sensor (Bk).<br>As the value is incremented by 1, the lower limit of TD ratio is decreased by 0.5 %.<br>When the value is increased, fogging/scattering is alleviated.                    |  |
|          | Use case               | When an image failure (density failure, fogging, carrier adherence, and scattering, etc.) occurs                                                                                                    |  |
|          | Adj/set/operate method | <ol> <li>Enter the setting value, and then press OK key.</li> <li>Turn OFF/ON the main power switch.</li> </ol>                                                                                                    |  |
|          | Caution                | Take necessary action in accordance with the instructions from the Quality Support Division.                                                                                                    |  |
|          | Display/adj/set range  | -5 to 5                                                                                                    |  |
|          | Unit                   | %                                                                                                    |  |
|          | Default value          | 0                                                                                                    |  |
| LLMT-PTK |                        | Adj Toner Sensor(Bk)dens crrct low limit                                                                                                    |  |
| Lv.2     | Details                | To adjust the lower limit of the target density correction (upper limit of TD ratio) of the Toner Sensor (Bk).<br>As the value is decremented by 1, the lower limit of TD ratio is increased by 0.5 %.<br>When the value is decreased, density is increased, but fogging/scattering occurs. |  |
|          | Use case               | When an image failure (density failure, fogging, carrier adherence, and scattering, etc.) occurs                                                                                                    |  |
|          | Adj/set/operate method | <ol> <li>Enter the setting value, and then press OK key.</li> <li>Turn OFF/ON the main power switch.</li> </ol>                                                                                                    |  |
|          | Caution                | Take necessary action in accordance with the instructions from the Quality Support Division.                                                                                                    |  |
|          | Display/adj/set range  | -5 to 5                                                                                                    |  |
|          | Unit                   | %                                                                                                    |  |
|          | Default value          | 0                                                                                                    |  |

T-8-21

8

### **BLANK**

|         | COPIER > ADJUST > BLANK |                                                                                         |  |
|---------|-------------------------|-----------------------------------------------------------------------------------------|--|
| BLAN    | NK-T                    | Adjustment of leading edge margin                                                       |  |
| Lv.1    | Details                 | To adjust the margin on the leading edge of paper.                                      |  |
|         |                         | As the value is incremented by 1, the margin is increased toward the                    |  |
|         |                         | center of the paper by 1 pixel (0.0423mm).                                              |  |
|         | Use case                | <ul> <li>When reducing the margin upon user's request</li> </ul>                        |  |
|         |                         | <ul> <li>When enlarging the margin for transfer separation/fixing separation</li> </ul> |  |
|         | Adj/set/operate method  | Enter the setting value, and then press OK key.                                         |  |
|         | Display/adj/set range   | 0 to 1000                                                                               |  |
|         | Unit                    | pixel                                                                                   |  |
|         | Default value           | 94                                                                                      |  |
| BLAN    | NK-L                    | Adjustment of left edge margin                                                          |  |
| Lv.1    | Details                 | To adjust the margin on the left edge of paper.                                         |  |
|         |                         | As the value is incremented by 1, the margin is increased toward the                    |  |
|         |                         | center of the paper by 1 pixel (0.0423mm).                                              |  |
|         | Use case                | When reducing the margin upon user's request                                            |  |
|         |                         | <ul> <li>When enlarging the margin for transfer separation/fixing separation</li> </ul> |  |
|         | Adj/set/operate method  | Enter the setting value, and then press OK key.                                         |  |
|         | Display/adj/set range   | 0 to 1000                                                                               |  |
|         | Unit                    | pixel                                                                                   |  |
|         | Default value           | 59                                                                                      |  |
| BLANK-R |                         | Adjustment of right edge margin                                                         |  |
| Lv.1    | Details                 | To adjust the margin on the right edge of paper.                                        |  |
|         |                         | As the value is incremented by 1, the margin is increased toward the                    |  |
|         |                         | center of the paper by 1 pixel (0.0423mm).                                              |  |
|         | Use case                | When reducing the margin upon user's request                                            |  |
|         |                         | <ul> <li>When enlarging the margin for transfer separation/fixing separation</li> </ul> |  |
|         | Adj/set/operate method  | Enter the setting value, and then press OK key.                                         |  |
|         | Display/adj/set range   | 0 to 1000                                                                               |  |
|         | Unit                    | pixel                                                                                   |  |
|         | Default value           | 59                                                                                      |  |
| BLAN    | NK-B                    | Adjustment of trailing edge margin                                                      |  |
| Lv.1    | Details                 | To adjust the margin on the trailing edge of paper.                                     |  |
|         |                         | As the value is incremented by 1, the margin is increased toward the                    |  |
|         |                         | center of the paper by 1 pixel (0.0423mm).                                              |  |
|         | Use case                | When reducing the margin upon user's request                                            |  |
|         |                         | • When enlarging the margin for transfer separation/fixing separation                   |  |
|         | Adj/set/operate method  | Enter the setting value, and then press OK key.                                         |  |
|         | Display/adj/set range   |                                                                                         |  |
|         |                         |                                                                                         |  |
|         | Default value           | 159                                                                                     |  |

### V-CONT

|     |                        | COPIER > ADJUST > V-CONT                                                                                                    |
|-----|------------------------|----------------------------------------------------------------------------------------------------|
| CO  | NT-Y                   | Adj of Y color contrast potential                                                                                                    |
| v.2 | Details                | To adjust the contrast potential for Y.<br>As the value is incremented by 1, the contrast potential changes by<br>10V.<br>+: Image becomes darker.<br>-: Image becomes lighter.<br>When the value is too large, paper winds around the Fixing Roller or<br>a transfer failure occurs.<br>In a low humidity environment (e.g. winter in North America or<br>Japan), the output may not be changed by increasing the value.<br>In principle, the adjustment of the density should be performed in<br>Adjustment/Maintenance> Adjust Image Quality> Density Adjustment          |
|     | Use case               | When adjusting the density of D-max control in the case that an<br>image density failure occurs                                                                                                    |
|     | Adj/set/operate method | <ol> <li>Enter the setting value (switch negative/positive by -/+ key) and<br/>press OK key.</li> <li>Execute Auto Adjust Gradation &gt; Full Adjust.</li> </ol>                                                                                                    |
|     | Caution                | Do not use this when the machine is operating correctly.                                                                                                    |
|     | Display/adj/set range  | -5 to 5                                                                                                    |
|     | Unit                   | V                                                                                                    |
|     | Default value          | 0                                                                                                    |
|     | Related service mode   | COPIER> ADJUST> V-CONT> VCONT-M, VCONT-C, VCONT-K                                                                                                    |
| CO  | NT-M                   | Adi of M color contrast potential                                                                                                    |
| v.2 | Details                | To adjust the contrast potential for M.<br>As the value is incremented by 1, the contrast potential changes by<br>10V.<br>+: Image becomes darker.<br>-: Image becomes lighter.<br>When the value is too large, paper winds around the Fixing Roller or<br>a transfer failure occurs.<br>In a low humidity environment (e.g. winter in North America or<br>Japan), the output may not be changed by increasing the value.<br>In principle, the adjustment of the density should be performed in<br>Adjustment/Maintenance> Adjust Image Quality> Density Adjustment<br>Mode. |
|     | Use case               | When adjusting the density of D-max control in the case that an<br>image density failure occurs                                                                                                    |
|     | Adj/set/operate method | <ol> <li>Enter the setting value (switch negative/positive by -/+ key) and<br/>press OK key.</li> <li>Execute Auto Adjust Gradation &gt; Full Adjust.</li> </ol>                                                                                                    |
|     | Caution                | Do not use this when the machine is operating correctly.                                                                                                    |
|     | Display/adj/set range  | -5 to 5                                                                                                    |
|     | Unit                   | V                                                                                                    |
|     | Default value          | 0                                                                                                    |
|     | Related service mode   | COPIER> ADJUST> V-CONT> VCONT-Y. VCONT-C. VCONT-K                                                                                                    |

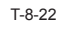

Service Mode > COPIER > ADJUST > V-CONT WWW.SERVICE-MANUAL.NET

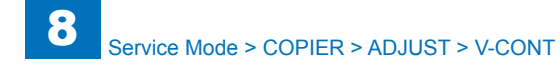

| COPIER > ADJUST > V-CONT |                        |                                                                                                    |
|--------------------------|------------------------|----------------------------------------------------------------------------------------------------|
| VCO                      | NT-C                   | Adj of C color contrast potential                                                                                                    |
| Lv.2                     | Details                | To adjust the contrast potential for C.<br>As the value is incremented by 1, the contrast potential changes by<br>10V.<br>+: Image becomes darker.<br>-: Image becomes lighter.<br>When the value is too large, paper winds around the Fixing Roller or<br>a transfer failure occurs.<br>In a low humidity environment (e.g. winter in North America or<br>Japan), the output may not be changed by increasing the value.<br>In principle, the adjustment of the density should be performed in<br>Adjustment/Maintenance> Adjust Image Quality> Density Adjustment<br>Mode.                      |
|                          | Use case               | When adjusting the density of D-max control in the case that an image density failure occurs                                                                                                    |
|                          | Adj/set/operate method | <ol> <li>Enter the setting value (switch negative/positive by -/+ key) and<br/>press OK key.</li> <li>Execute Auto Adjust Gradation &gt; Full Adjust.</li> </ol>                                                                                                    |
|                          | Caution                | Do not use this when the machine is operating correctly.                                                                                                    |
|                          | Display/adi/set range  | -5 to 5                                                                                                    |
|                          | Unit                   | V                                                                                                    |
|                          | Default value          | 0                                                                                                    |
|                          | Related service mode   | COPIER> ADJUST> V-CONT> VCONT-Y, VCONT-M, VCONT-K                                                                                                    |
| VCO                      | NT-K                   | Adj of Bk color contrast potential                                                                                                    |
| Lv.2                     | Details                | To adjust the offset of the contrast potential Vcont for Bk.<br>As the value is incremented by 1, the contrast potential changes by<br>10V.<br>+: Image becomes darker.<br>-: Image becomes lighter.<br>When the value is too large, paper winds around the Fixing Roller or<br>a transfer failure occurs.<br>In a low humidity environment (e.g. winter in North America or<br>Japan), the output may not be changed by increasing the value.<br>In principle, the adjustment of the density should be performed in<br>Adjustment/Maintenance> Adjust Image Quality> Density Adjustment<br>Mode. |
|                          | Use case               | When adjusting the density of D-max control in the case that an<br>image density failure occurs                                                                                                    |
|                          | Adj/set/operate method | <ol> <li>Enter the setting value (switch negative/positive by -/+ key) and<br/>press OK key.</li> <li>Execute Auto Adjust Gradation &gt; Full Adjust.</li> </ol>                                                                                                    |
|                          | Caution                | Do not use this when the machine is operating correctly.                                                                                                    |

Display/adj/set range

Related service mode

Unit

Default value

-5 to 5

V

0

|         | COPIER > ADJUST > V-CONT |                                                                                                    |  |
|---------|--------------------------|----------------------------------------------------------------------------------------------------|--|
| VBACK-Y |                          | Adj Y color fogging removal potential                                                                                                    |  |
| Lv.2    | Details                  | <ul> <li>To adjust the offset of the fogging removal potential Vback for Y.</li> <li>As the value is incremented by 1, the fogging removal potential changes by 10 V.</li> <li>+: Fogging is alleviated.</li> <li>-: Coarse image, blanking of image edge, and carrier adherence are alleviated.</li> <li>In a low humidity environment (e.g. winter in North America or Japan), the output may not be changed by increasing the value.</li> </ul> |  |
|         | Use case                 | At the occurrence of Y fogging                                                                                                    |  |
|         | Adj/set/operate method   | <ol> <li>Enter the setting value (switch negative/positive by -/+ key) and<br/>press OK key.</li> <li>Execute Auto Adjust Gradation &gt; Full Adjust.</li> </ol>                                                                                                    |  |
|         | Caution                  | Do not use this when the machine is operating correctly.                                                                                                    |  |
|         | Display/adj/set range    | -8 to 3                                                                                                    |  |
|         | Unit                     | V                                                                                                    |  |
|         | Default value            | 0                                                                                                    |  |
|         | Related service mode     | COPIER> ADJUST> V-CONT> VBACK-M, VBACK-C, VBACK-K                                                                                                    |  |
| VBACK-M |                          | Adj M color fogging removal potential                                                                                                    |  |
| Lv.2    | Details                  | <ul> <li>To adjust the offset of the fogging removal potential Vback for M.</li> <li>As the value is incremented by 1, the fogging removal potential changes by 10 V.</li> <li>+: Fogging is alleviated.</li> <li>-: Coarse image, blanking of image edge, and carrier adherence are alleviated.</li> <li>In a low humidity environment (e.g. winter in North America or Japan), the output may not be changed by increasing the value.</li> </ul> |  |
|         | Use case                 | At the occurrence of M fogging                                                                                                    |  |
|         | Adj/set/operate method   | <ol> <li>Enter the setting value (switch negative/positive by -/+ key) and<br/>press OK key.</li> <li>Execute Auto Adjust Gradation &gt; Full Adjust.</li> </ol>                                                                                                    |  |
|         | Caution                  | Do not use this when the machine is operating correctly.                                                                                                    |  |
|         | Display/adj/set range    | -8 to 3                                                                                                    |  |
|         | Unit                     | V                                                                                                    |  |
|         | Default value            | 0                                                                                                    |  |
|         | Related service mode     | COPIER> ADJUST> V-CONT> VBACK-Y, VBACK-C, VBACK-K                                                                                                    |  |

COPIER> ADJUST> V-CONT> VCONT-Y, VCONT-M, VCONT-C

|         | COPIER > ADJUST > V-CONT |                                                                                                    |  |
|---------|--------------------------|----------------------------------------------------------------------------------------------------|--|
| VBACK-C |                          | Adj C color fogging removal potential                                                                                                    |  |
| Lv.2    | Details                  | <ul> <li>To adjust the offset of the fogging removal potential Vback for C.</li> <li>As the value is incremented by 1, the fogging removal potential changes by 10 V.</li> <li>+: Fogging is alleviated.</li> <li>-: Coarse image, blanking of image edge, and carrier adherence are alleviated.</li> <li>In a low humidity environment (e.g. winter in North America or Japan), the output may not be changed by increasing the value.</li> </ul>  |  |
|         | Use case                 | At the occurrence of C fogging                                                                                                    |  |
|         | Adj/set/operate method   | <ol> <li>Enter the setting value (switch negative/positive by -/+ key) and<br/>press OK key.</li> <li>Execute Auto Adjust Gradation &gt; Full Adjust.</li> </ol>                                                                                                    |  |
|         | Caution                  | Do not use this when the machine is operating correctly.                                                                                                    |  |
|         | Display/adj/set range    | -8 to 3                                                                                                    |  |
|         | Unit                     | V                                                                                                    |  |
|         | Default value            | 0                                                                                                    |  |
|         | Related service mode     | COPIER> ADJUST> V-CONT> VBACK-Y, VBACK-M, VBACK-K                                                                                                    |  |
| VBACK-K |                          | Adj Bk color fogging removal potential                                                                                                    |  |
| Lv.2    | Details                  | <ul> <li>To adjust the offset of the fogging removal potential Vback for Bk.</li> <li>As the value is incremented by 1, the fogging removal potential changes by 10 V.</li> <li>+: Fogging is alleviated.</li> <li>-: Coarse image, blanking of image edge, and carrier adherence are alleviated.</li> <li>In a low humidity environment (e.g. winter in North America or Japan), the output may not be changed by increasing the value.</li> </ul> |  |
|         | Use case                 | At the occurrence of Bk fogging                                                                                                    |  |
|         | Adj/set/operate method   | <ol> <li>Enter the setting value (switch negative/positive by -/+ key) and<br/>press OK key.</li> <li>Execute Auto Adjust Gradation &gt; Full Adjust.</li> </ol>                                                                                                    |  |
|         | Caution                  | Do not use this when the machine is operating correctly.                                                                                                    |  |
|         | Display/adj/set range    | -8 to 3                                                                                                    |  |
|         | Unit                     | V                                                                                                    |  |
|         | Default value            | 0                                                                                                    |  |
|         | Related service mode     | COPIER> ADJUST> V-CONT> VBACK-Y, VBACK-M, VBACK-C                                                                                                    |  |

T-8-23

#### PASCAL

|          | COPIER > ADJUST > PASCAL              |                                                                                                    |  |
|----------|---------------------------------------|----------------------------------------------------------------------------------------------------|--|
| OFST-P-Y |                                       | Y density adj at test print reading                                                                        |  |
| _v.1     | Details                               | To adjust the offset of Y color test print reading signal at Auto Adjust                                   |  |
|          |                                       | Gradation (Full Adjust).                                                                                   |  |
|          |                                       | When replacing the Scanner Unit/clearing the RAM data of the                                               |  |
|          |                                       | Reader Unit, enter the value of service label.                                                             |  |
|          |                                       | As the greater value is set, the image after adjustment gets darker.                                       |  |
|          | Use case                              | When replacing the Scanner Unit                                                                            |  |
| ļ        |                                       | When clearing the RAM data of the Reader Unit                                                              |  |
|          | Adj/set/operate method                | 1) Enter the setting value (switch negative/positive by -/+ key) and                                       |  |
|          |                                       | press OK key.                                                                                              |  |
|          | <u> </u>                              | 2) Turn OFF/ON the main power switch.                                                                      |  |
|          | Caution                               | After the setting value is changed, write the changed value in the                                         |  |
| ł        | Display/adi/sot rango                 | 129 to 129                                                                                                 |  |
| ł        |                                       | According to the adjustment value of the Reader at factory shipment                                        |  |
|          |                                       | According to the adjustment value of the Reader at factory shipment                                        |  |
| JF31     | Detaila                               | To adjust the effect of M color test print reading signal at Auto Adjust                                   |  |
|          | Details                               | Credation (Full Adjust)                                                                                    |  |
|          |                                       | Glaudion (Full Aujusi).<br>When replacing the Scapper Unit/clearing the DAM data of the                    |  |
|          |                                       | Peader Unit, optor the value of service label                                                              |  |
|          |                                       | As the greater value is set, the image after adjustment gets darker                                        |  |
| ł        |                                       | As the greater value is set, the image after adjustment gets darker.                                       |  |
|          | Use case                              | <ul> <li>When replacing the Scaller Onit</li> <li>When clearing the RAM data of the Reader Unit</li> </ul> |  |
| ľ        | Adi/set/operate method                | 1) Enter the setting value (switch negative/positive by -/+ key) and                                       |  |
|          | , , , , , , , , , , , , , , , , , , , | press OK key.                                                                                              |  |
|          |                                       | 2) Turn OFF/ON the main power switch.                                                                      |  |
| İ        | Caution                               | After the setting value is changed, write the changed value in the                                         |  |
|          |                                       | service label.                                                                                             |  |
| [        | Display/adj/set range                 | -128 to 128                                                                                                |  |
|          | Default value                         | According to the adjustment value of the Reader at factory shipment                                        |  |
| OFS1     | -P-C                                  | C density adj at test print reading                                                                        |  |
| _v.1     | Details                               | To adjust the offset of C color test print reading signal at Auto Adjust                                   |  |
|          |                                       | Gradation (Full Adjust).                                                                                   |  |
|          |                                       | When replacing the Scanner Unit/clearing the RAM data of the                                               |  |
|          |                                       | Reader Unit, enter the value of service label.                                                             |  |
| ļ        |                                       | As the greater value is set, the image after adjustment gets darker.                                       |  |
|          | Use case                              | <ul> <li>When replacing the Scanner Unit</li> </ul>                                                        |  |
| ļ        |                                       | <ul> <li>When clearing the RAM data of the Reader Unit</li> </ul>                                          |  |
|          | Adj/set/operate method                | 1) Enter the setting value (switch negative/positive by -/+ key) and                                       |  |
|          |                                       | press OK key.                                                                                              |  |
|          |                                       | 2) Turn OFF/ON the main power switch.                                                                      |  |
|          | Caution                               | After the setting value is changed, write the changed value in the                                         |  |
| ļ        |                                       | service label.                                                                                             |  |
| ļ        | Display/adj/set range                 | -128 to 128                                                                                                |  |
|          | Default value                         | According to the adjustment value of the Reader at factory shipment                                        |  |

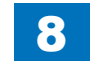

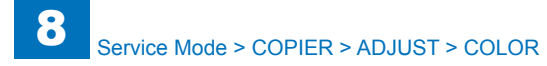

|      | COPIER > ADJUST > PASCAL |                                                                                                    |  |
|------|--------------------------|----------------------------------------------------------------------------------------------------|--|
| OFS  | T-P-K                    | Bk density adj at test print reading                                                                                                    |  |
| Lv.1 | Details                  | To adjust the offset of Bk color test print reading signal at Auto Adjust<br>Gradation (Full Adjust).<br>When replacing the Scanner Unit/clearing the RAM data of the<br>Reader Unit, enter the value of service label.<br>As the greater value is set, the image after adjustment gets darker. |  |
|      | Use case                 | <ul> <li>When replacing the Scanner Unit</li> <li>When clearing the RAM data of the Reader Unit</li> </ul>                                                                                                    |  |
|      | Adj/set/operate method   | <ol> <li>Enter the setting value (switch negative/positive by -/+ key) and<br/>press OK key.</li> <li>Turn OFF/ON the main power switch.</li> </ol>                                                                                                    |  |
|      | Caution                  | After the setting value is changed, write the changed value in the service label.                                                                                                    |  |
|      | Display/adj/set range    | -128 to 128                                                                                                    |  |
|      | Default value            | According to the adjustment value of the Reader at factory shipment                                                                                                    |  |

T-8-24

# COLOR

|      | COPIER > ADJUST > COLOR |                                                                                                    |  |
|------|-------------------------|----------------------------------------------------------------------------------------------------|--|
| ADJ- | Y                       | Y color balance adjustment                                                                                                    |  |
| Lv.1 | Details                 | To adjust the default value of the color balance for Y when the density of Y varies between machines.<br>As the greater value is set, the image gets darker.<br>If the value is too large, a transfer failure and/or a fixing failure occurs. |  |
|      | Use case                | When alleviating the variation of the density between machines upon user's request                                                                                                    |  |
|      | Adj/set/operate method  | <ol> <li>Enter the setting value (switch negative/positive by -/+ key) and<br/>press OK key.</li> <li>Turn OFF/ON the main power switch.</li> </ol>                                                                                           |  |
|      | Display/adj/set range   | -8 to 8                                                                                                    |  |
|      | Default value           | 0                                                                                                    |  |
| ADJ- | M                       | M color balance adjustment                                                                                                    |  |
| Lv.1 | Details                 | To adjust the default value of the color balance for M when the density of M varies between machines.<br>As the greater value is set, the image gets darker.<br>If the value is too large, a transfer failure and/or a fixing failure occurs. |  |
|      | Use case                | When alleviating the variation of the density between machines upon user's request                                                                                                    |  |
|      | Adj/set/operate method  | <ol> <li>Enter the setting value (switch negative/positive by -/+ key) and<br/>press OK key.</li> <li>Turn OFF/ON the main power switch.</li> </ol>                                                                                           |  |
|      | Display/adj/set range   | -8 to 8                                                                                                    |  |
|      | Default value           | 0                                                                                                    |  |
| ADJ- | С                       | C color balance adjustment                                                                                                    |  |
| Lv.1 | Details                 | To adjust the default value of the color balance for C when the density of C varies between machines.<br>As the greater value is set, the image gets darker.<br>If the value is too large, a transfer failure and/or a fixing failure occurs. |  |
|      | Use case                | When alleviating the variation of the density between machines upon user's request                                                                                                    |  |
|      | Adj/set/operate method  | <ol> <li>Enter the setting value (switch negative/positive by -/+ key) and<br/>press OK key.</li> <li>Turn OFF/ON the main power switch.</li> </ol>                                                                                           |  |
|      | Display/adj/set range   | -8 to 8                                                                                                    |  |
|      | Default value           | 0                                                                                                    |  |

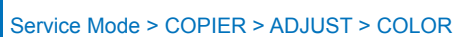

|      | COPIER > ADJUST > COLOR |                                                                                                    |  |
|------|-------------------------|----------------------------------------------------------------------------------------------------|--|
| ADJ- | K                       | Bk color balance adjustment                                                                                                    |  |
| Lv.1 | Details                 | To adjust the default value of the color balance for Bk when the density of Bk varies between machines.<br>As the greater value is set, the image gets darker.<br>If the value is too large, a transfer failure and/or a fixing failure occurs.                                                                                                    |  |
|      | Use case                | When alleviating the variation of the density between machines upon user's request                                                                                                    |  |
|      | Adj/set/operate method  | <ol> <li>Enter the setting value (switch negative/positive by -/+ key) and<br/>press OK key.</li> <li>Turn OFF/ON the main power switch.</li> </ol>                                                                                                    |  |
|      | Display/adj/set range   | -8 to 8                                                                                                    |  |
|      | Default value           | 0                                                                                                    |  |
| OFS  | T-Y                     | Adj of Y bright area dens&color balance                                                                                                    |  |
| Lv.1 | Details                 | To adjust the bright area density and color balance of Y.<br>As the greater value is set, the image gets darker.<br>Lower the value when the background cannot be read correctly<br>because the density of a document is dark and increase the value<br>when the density of a document is light.<br>Lower the value when removal of the background is not performed<br>correctly and a fogging-like image appears.<br>This setting is linked with Adjustment/Maintenance> Adjust Image<br>Quality> Color Balance in user mode. |  |
|      | Use case                | <ul> <li>When the background of a document cannot be read correctly</li> <li>When removal of the background cannot be performed correctly<br/>and a fogging-like image appears</li> </ul>                                                                                                    |  |
|      | Adj/set/operate method  | <ol> <li>Enter the setting value (switch negative/positive by -/+ key) and<br/>press OK key.</li> <li>Turn OFF/ON the main power switch.</li> </ol>                                                                                                    |  |
|      | Display/adj/set range   | -32 to 32                                                                                                    |  |
|      | Default value           | 0                                                                                                    |  |
|      | Related user mode       | Adjustment/Maintenance> Adjust Image Quality> Color Balance                                                                                                    |  |

|        | COPIER > ADJUST > COLOR |                                                                                                    |  |
|--------|-------------------------|----------------------------------------------------------------------------------------------------|--|
| OFST-M |                         | Adj of M bright area dens&color balance                                                                                    |  |
| Lv.1   | Details                 | To adjust the bright area density and color balance of M.                                                                  |  |
|        |                         | As the greater value is set, the image gets darker.                                                                        |  |
|        |                         | Lower the value when the background cannot be read correctly                                                               |  |
|        |                         | because the density of a document is dark and increase the value                                                           |  |
|        |                         | when the density of a document is light.                                                                                   |  |
|        |                         | Lower the value when removal of the background is not performed                                                            |  |
|        |                         | correctly and a fogging-like image appears.                                                                                |  |
|        |                         | This setting is linked with Adjustment/Maintenance> Adjust Image                                                           |  |
|        |                         | Quality> Color Balance in user mode.                                                                                       |  |
|        | Use case                | • When the background of a document cannot be read correctly                                                               |  |
|        |                         | <ul> <li>When removal of the background cannot be performed correctly<br/>and a familiar like imaging group and</li> </ul> |  |
|        |                         | and a rogging-like image appears                                                                                           |  |
|        | Adj/set/operate method  | 1) Enter the setting value (switch negative/positive by -/+ key) and                                                       |  |
|        |                         | piess OK key.                                                                                                    |  |
|        | Diaplay/adi/aat ranga   |                                                                                                    |  |
|        | Display/adj/set range   | -32 10 32                                                                                                    |  |
|        | Default value           | U<br>Adjustment/Majotenances Adjust Image Quality Color Delance                                                            |  |
| 050    |                         | Adjustment/Maintenance> Adjust Image Quality> Color Balance                                                                |  |
| UFS    | I-C                     | Adj of C bright area dens&color balance                                                                                    |  |
| LV.1   | Details                 | To adjust the bright area density and color balance of C.                                                                  |  |
|        |                         | As the greater value is set, the image gets darker.                                                                        |  |
|        |                         | Lower the value when the background cannot be read correctly                                                               |  |
|        |                         | when the density of a document is light                                                                                    |  |
|        |                         | lower the value when removal of the background is not performed                                                            |  |
|        |                         | correctly and a forging-like image appears                                                                                 |  |
|        |                         | This setting is linked with Adjustment/Maintenance> Adjust Image                                                           |  |
|        |                         | Quality> Color Balance in user mode                                                                                        |  |
|        | Use case                | When the background of a document cannot be read correctly                                                                 |  |
|        | 000 0000                | When removal of the background cannot be performed correctly                                                               |  |
|        |                         | and a fogging-like image appears                                                                                           |  |
|        | Adi/set/operate method  | 1) Enter the setting value (switch negative/positive by -/+ key) and                                                       |  |
|        | .,                      | press OK key.                                                                                                    |  |
|        |                         | 2) Turn OFF/ON the main power switch.                                                                                      |  |
|        | Display/adj/set range   | -32 to 32                                                                                                    |  |
|        | Default value           | 0                                                                                                    |  |
|        | Related user mode       | Adjustment/Maintenance> Adjust Image Quality> Color Balance                                                                |  |
|        |                         |                                                                                                    |  |

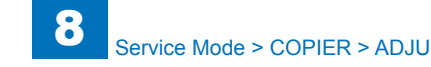

|      | COPIER > ADJUST > COLOR |                                                                                                    |  |
|------|-------------------------|----------------------------------------------------------------------------------------------------|--|
| OFS  | T-K                     | Adj Bk bright area dens&color balance                                                                                                    |  |
| Lv.1 | Details                 | To adjust the bright area density and color balance of Bk.                                                                                                    |  |
|      |                         | As the greater value is set, the image gets darker.                                                                                                    |  |
|      |                         | Lower the value when the background cannot be read correctly                                                                                                    |  |
|      |                         | because the density of a document is dark and increase the value                                                                                                    |  |
|      |                         | when the density of a document is light.                                                                                                    |  |
|      |                         | Lower the value when removal of the background is not performed                                                                                                    |  |
|      |                         | correctly and a fogging-like image appears.                                                                                                    |  |
|      |                         | This setting is linked with Adjustment/Maintenance> Adjust Image                                                                                                    |  |
|      |                         | Quality> Color Balance in user mode.                                                                                                    |  |
|      | Use case                | <ul> <li>When the background of a document cannot be read correctly</li> </ul>                                                                                         |  |
|      |                         | When removal of the background cannot be performed correctly                                                                                                    |  |
|      |                         | and a fogging-like image appears                                                                                                    |  |
|      | Adj/set/operate method  | 1) Enter the setting value (switch negative/positive by -/+ key) and                                                                                                   |  |
|      |                         | press OK key.                                                                                                    |  |
|      |                         | 2) Turn OFF/ON the main power switch.                                                                                                    |  |
|      | Display/adj/set range   | -32 to 32                                                                                                    |  |
|      | Default value           | 0                                                                                                    |  |
|      | Related user mode       | Adjustment/Maintenance> Adjust Image Quality> Color Balance                                                                                                    |  |
| LD-C | PFS-Y                   | Color balance adj of Y low dens area                                                                                                    |  |
| Lv.2 | Details                 | To adjust the color balance of the low density area of Y.                                                                                                    |  |
|      |                         | As the greater value is set, the image gets darker.                                                                                                    |  |
|      |                         | I his setting is linked with Adjustment/Maintenance> Adjust Image                                                                                                    |  |
|      |                         | Quality> Color Balance.                                                                                                    |  |
|      |                         | Do not use this when the machine is operating correctly.                                                                                                    |  |
|      | Adj/set/operate method  | 1) Enter the setting value (switch negative/positive by -/+ key) and                                                                                                   |  |
|      |                         | press OK key.                                                                                                    |  |
|      | Dianlay (adi/aat range  |                                                                                                    |  |
|      | Display/adj/set range   | -8 10 8                                                                                                    |  |
|      |                         |                                                                                                    |  |
|      | Related user mode       | Adjustment/Maintenance> Adjust Image Quality> Color Balance                                                                                                    |  |
| LD-C | PFS-M                   | Color balance adj of M low dens area                                                                                                    |  |
| LV.2 | Details                 | To adjust the color balance of the low density area of M.                                                                                                    |  |
|      |                         | As the greater value is set, the image gets darker.                                                                                                    |  |
|      |                         | This setting is linked with Adjustment/Maintenance> Adjust Image                                                                                                    |  |
|      |                         | Quality Color Datatice.                                                                                                    |  |
|      |                         | <ul> <li>Do not use this when the machine is operating correctly.</li> <li>(1) Enter the particle structure (a structure for a structure but (1, 1(a))) and</li> </ul> |  |
|      | Adj/set/operate method  | r) Enter the setting value (switch negative/positive by -/+ key) and                                                                                                   |  |
|      |                         | 2) Turn OEE/ONI the main new or switch                                                                                                    |  |
|      | Display/adi/set range   |                                                                                                    |  |
|      |                         |                                                                                                    |  |
|      | Delault value           | U<br>Adjustment/Maintenances Adjust Image Qualitys Calar Dalarse                                                                                                    |  |
|      | Related user mode       | Aujustment/maintenance> Aujust image Quality> Color Balance                                                                                                    |  |

|      | COPIER > ADJUST > COLOR |                                                                                                    |  |
|------|-------------------------|----------------------------------------------------------------------------------------------------|--|
| D-0  | FS-C                    | Color balance adj of C low dens area                                                                                                    |  |
| v.2  | Details                 | To adjust the color balance of the low density area of C.<br>As the greater value is set, the image gets darker.<br>This setting is linked with Adjustment/Maintenance> Adjust Image<br>Quality> Color Balance.          |  |
|      | Use case                | Do not use this when the machine is operating correctly.                                                                                                    |  |
|      | Adj/set/operate method  | <ol> <li>Enter the setting value (switch negative/positive by -/+ key) and<br/>press OK key.</li> <li>Turn OFF/ON the main power switch.</li> </ol>                                                                      |  |
|      | Display/adj/set range   | -8 to 8                                                                                                    |  |
|      | Default value           | 0                                                                                                    |  |
|      | Related user mode       | Adjustment/Maintenance> Adjust Image Quality> Color Balance                                                                                                    |  |
| D-0  | FS-K                    | Color balance adj of Bk low dens area                                                                                                    |  |
| v.2  | Details                 | To adjust the color balance of the low density area of Bk.<br>As the greater value is set, the image gets darker.<br>This setting is linked with Adjustment/Maintenance> Adjust Image<br>Quality> Color Balance.         |  |
|      | Use case                | Do not use this when the machine is operating correctly.                                                                                                    |  |
|      | Adj/set/operate method  | <ol> <li>Enter the setting value (switch negative/positive by -/+ key) and<br/>press OK key.</li> <li>Turn OFF/ON the main power switch.</li> </ol>                                                                      |  |
|      | Display/adj/set range   | -8 to 8                                                                                                    |  |
|      | Default value           | 0                                                                                                    |  |
|      | Related user mode       | Adjustment/Maintenance> Adjust Image Quality> Color Balance                                                                                                    |  |
| 1D-0 | DFS-Y                   | Color balance adj of Y mid dens area                                                                                                    |  |
| v.2  | Details                 | To adjust the color balance of the intermediate density area of Y.<br>As the greater value is set, the image gets darker.<br>This setting is linked with Adjustment/Maintenance> Adjust Image<br>Quality> Color Balance. |  |
|      | Use case                | Do not use this when the machine is operating correctly.                                                                                                    |  |
|      | Adj/set/operate method  | <ol> <li>Enter the setting value (switch negative/positive by -/+ key) and<br/>press OK key.</li> <li>Turn OFF/ON the main power switch.</li> </ol>                                                                      |  |
|      | Display/adj/set range   | -8 to 8                                                                                                    |  |
|      | Default value           | 0                                                                                                    |  |
|      | Related user mode       | Adjustment/Maintenance> Adjust Image Quality> Color Balance                                                                                                    |  |

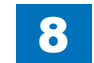

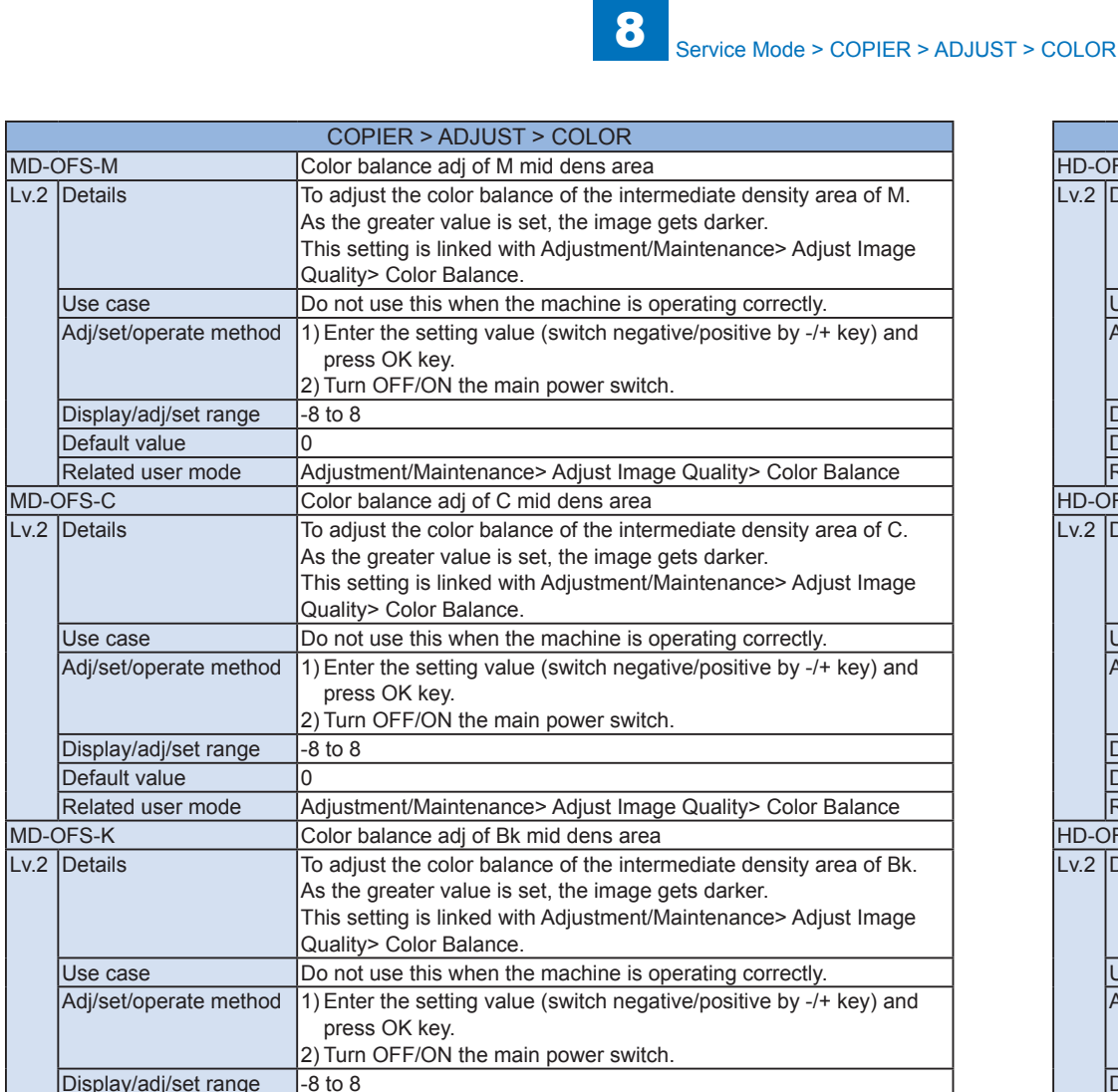

Display/adj/set range

Related user mode

0

Default value

|     | COPIER > ADJUST > COLOR |                                                                                                    |  |
|-----|-------------------------|----------------------------------------------------------------------------------------------------|--|
| D-C | DFS-Y                   | Color balance adj of Y high dens area                                                                                                    |  |
| 1.2 | Details                 | To adjust the color balance of the high density area of Y.<br>As the greater value is set, the image gets darker.<br>This setting is linked with Adjustment/ Maintenance> Adjust Image<br>Quality> Color Balance. |  |
|     | Use case                | Do not use this when the machine is operating correctly.                                                                                                    |  |
|     | Adj/set/operate method  | <ol> <li>Enter the setting value (switch negative/positive by -/+ key) and<br/>press OK key.</li> <li>Turn OFF/ON the main power switch.</li> </ol>                                                               |  |
|     | Display/adj/set range   | -8 to 8                                                                                                    |  |
|     | Default value           | 0                                                                                                    |  |
|     | Related user mode       | Adjustment/Maintenance> Adjust Image Quality> Color Balance                                                                                                    |  |
| D-C | DFS-M                   | Color balance adj of M high dens area                                                                                                    |  |
| 1.2 | Details                 | To adjust the color balance of the high density area of M.<br>As the greater value is set, the image gets darker.<br>This setting is linked with Adjustment/ Maintenance> Adjust Image<br>Quality> Color Balance. |  |
|     | Use case                | Do not use this when the machine is operating correctly.                                                                                                    |  |
|     | Adj/set/operate method  | <ol> <li>Enter the setting value (switch negative/positive by -/+ key) and<br/>press OK key.</li> <li>Turn OFF/ON the main power switch.</li> </ol>                                                               |  |
|     | Display/adj/set range   | -8 to 8                                                                                                    |  |
|     | Default value           | 0                                                                                                    |  |
|     | Related user mode       | Adjustment/Maintenance> Adjust Image Quality> Color Balance                                                                                                    |  |
| D-C | DFS-C                   | Color balance adj of C high dens area                                                                                                    |  |
| 1.2 | Details                 | To adjust the color balance of the high density area of C.<br>As the greater value is set, the image gets darker.<br>This setting is linked with Adjustment/ Maintenance> Adjust Image<br>Quality> Color Balance. |  |
|     | Use case                | Do not use this when the machine is operating correctly.                                                                                                    |  |
|     | Adj/set/operate method  | <ol> <li>Enter the setting value (switch negative/positive by -/+ key) and<br/>press OK key.</li> <li>Turn OFF/ON the main power switch.</li> </ol>                                                               |  |
|     | Display/adj/set range   | -8 to 8                                                                                                    |  |
|     | Default value           | 0                                                                                                    |  |
|     | Related user mode       | Adjustment/Maintenance> Adjust Image Quality> Color Balance                                                                                                    |  |

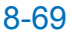

Adjustment/Maintenance> Adjust Image Quality> Color Balance

Н

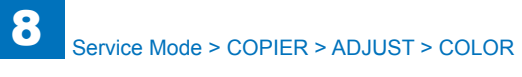

|      | COPIER > ADJUST > COLOR |                                                                        |  |
|------|-------------------------|------------------------------------------------------------------------|--|
| HD-C | )FS-K                   | Color balance adj of Bk high dens area                                 |  |
| Lv.2 | Details                 | To adjust the color balance of the high density area of Bk.            |  |
|      |                         | As the greater value is set, the image gets darker.                    |  |
|      |                         | This setting is linked with Adjustment/ Maintenance> Adjust Image      |  |
|      |                         | Quality> Color Balance.                                                |  |
|      | Use case                | Do not use this when the machine is operating correctly.               |  |
|      | Adj/set/operate method  | 1) Enter the setting value (switch negative/positive by -/+ key) and   |  |
|      |                         | press OK key.                                                          |  |
|      |                         | 2) Turn OFF/ON the main power switch.                                  |  |
|      | Display/adj/set range   | -8 to 8                                                                |  |
|      | Default value           | 0                                                                      |  |
|      | Related user mode       | Adjustment/Maintenance> Adjust Image Quality> Color Balance            |  |
| PL-C | FS-Y                    | Clr blnce adj of Y low dens area:PDL                                   |  |
| Lv.2 | Details                 | To adjust the color balance of the low density area of Y at PDL print. |  |
|      |                         | As the greater value is set, the image gets darker.                    |  |
|      | Use case                | Do not use this when the machine is operating correctly.               |  |
|      | Adj/set/operate method  | 1) Enter the setting value (switch negative/positive by -/+ key) and   |  |
|      |                         | press OK key.                                                          |  |
|      |                         | 2) Turn OFF/ON the main power switch.                                  |  |
|      | Display/adj/set range   | -8 to 8                                                                |  |
|      | Default value           |                                                                        |  |
| PL-C | FS-M                    | CIr blnce adj of M low dens area:PDL                                   |  |
| Lv.2 | Details                 | To adjust the color balance of the low density area of M at PDL print. |  |
|      |                         | As the greater value is set, the image gets darker.                    |  |
|      | Use case                | Do not use this when the machine is operating correctly.               |  |
|      | Adj/set/operate method  | 1) Enter the setting value (switch negative/positive by -/+ key) and   |  |
|      |                         | press OK key.                                                          |  |
|      |                         | 2) Turn OFF/ON the main power switch.                                  |  |
|      | Display/adj/set range   |                                                                        |  |
|      |                         | U<br>Chukhas adi af Chau dana ana RDI                                  |  |
| PL-U | FS-C                    | Cir bince adj or C low dens area:PDL                                   |  |
| LV.Z | Details                 | As the greater value is set, the image gets darker                     |  |
|      |                         | Do not use this when the machine is operating correctly                |  |
|      | Adi/set/onerate method  | 1) Enter the setting value (switch negative/positive by -/+ key) and   |  |
|      |                         | nress OK key                                                           |  |
|      |                         | 2) Turn OEE/ON the main power switch                                   |  |
|      | Display/adi/set range   | -8 to 8                                                                |  |
|      | Default value           | 0                                                                      |  |
|      | Boldan Value            | I <b>~</b>                                                             |  |

|          | COPIER > ADJUST > COLOR |                                                                         |  |
|----------|-------------------------|-------------------------------------------------------------------------|--|
| PL-OFS-K |                         | Clr blnce adj of Bk low dens area:PDL                                   |  |
| Lv.2     | Details                 | To adjust the color balance of the low density area of Bk at PDL print. |  |
|          |                         | As the greater value is set, the image gets darker.                     |  |
|          | Use case                | Do not use this when the machine is operating correctly.                |  |
|          | Adj/set/operate method  | 1) Enter the setting value (switch negative/positive by -/+ key) and    |  |
|          |                         | press OK key.                                                           |  |
|          |                         | 2) Turn OFF/ON the main power switch.                                   |  |
|          | Display/adj/set range   | -8 to 8                                                                 |  |
|          | Default value           | 0                                                                       |  |
| PM-C     | DFS-Y                   | Clr blnce adj of Y mid dens area:PDL                                    |  |
| Lv.2     | Details                 | To adjust the color balance of the intermediate density area of Y at    |  |
|          |                         | As the greater value is set, the image gets darker                      |  |
|          |                         | Do not use this when the machine is operating correctly                 |  |
|          | Adi/sot/operate method  | 1) Enter the setting value (switch negative/positive by /+ key) and     |  |
|          |                         | nress OK key                                                            |  |
|          |                         | 2) Turn OEE/ON the main nower switch                                    |  |
|          | Display/adi/set range   |                                                                         |  |
|          | Default value           | 0                                                                       |  |
| PM-C     | )FS-M                   | Clr blnce adi of M mid dens area:PDI                                    |  |
| 1 v 2    | Details                 | To adjust the color balance of the intermediate density area of M at    |  |
| 20.2     |                         | PDL print.                                                              |  |
|          |                         | As the greater value is set, the image gets darker.                     |  |
|          | Use case                | Do not use this when the machine is operating correctly.                |  |
|          | Adi/set/operate method  | 1) Enter the setting value (switch negative/positive by -/+ key) and    |  |
|          |                         | press OK key.                                                           |  |
|          |                         | 2) Turn OFF/ON the main power switch.                                   |  |
|          | Display/adj/set range   | -8 to 8                                                                 |  |
|          | Default value           | 0                                                                       |  |
| PM-C     | OFS-C                   | Clr blnce adj of C mid dens area:PDL                                    |  |
| Lv.2     | Details                 | To adjust the color balance of the intermediate density area of C at    |  |
|          |                         | PDL print.                                                              |  |
|          |                         | As the greater value is set, the image gets darker.                     |  |
|          | Use case                | Do not use this when the machine is operating correctly.                |  |
|          | Adj/set/operate method  | 1) Enter the setting value (switch negative/positive by -/+ key) and    |  |
|          |                         | press OK key.                                                           |  |
|          |                         | 2) Turn OFF/ON the main power switch.                                   |  |
|          | Display/adj/set range   | -8 to 8                                                                 |  |
|          | Default value           | 10                                                                      |  |

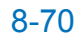

| COPIER > ADJUST > COLOR |                        |                                                                                                    |
|-------------------------|------------------------|----------------------------------------------------------------------------------------------------|
| PM-OFS-K                |                        | Clr blnce adj of Bk mid dens area:PDL                                                                                                    |
| Lv.2                    | Details                | To adjust the color balance of the intermediate density area of Bk at PDL print.                                                                   |
|                         |                        | As the greater value is set, the image gets darker.                                                                                                |
|                         | Use case               | Do not use this when the machine is operating correctly.                                                                                           |
|                         | Adj/set/operate method | <ol> <li>Enter the setting value (switch negative/positive by -/+ key) and<br/>press OK key.</li> <li>Turn OEE/ON the main power switch</li> </ol> |
|                         | Display/adi/set range  |                                                                                                    |
|                         |                        | 0                                                                                                    |
|                         |                        | Clr blace adj of X bigb dans gras: DDI                                                                                                    |
|                         |                        | Cir bince auf or Filigh dens area.PDL                                                                                                    |
| LV.2                    |                        | As the greater value is set, the image gets darker.                                                                                                |
|                         | Use case               | Do not use this when the machine is operating correctly.                                                                                           |
|                         | Adj/set/operate method | <ol> <li>Enter the setting value (switch negative/positive by -/+ key) and<br/>press OK key.</li> <li>Turn OEE/ON the main power switch</li> </ol> |
|                         | Dieplay/adi/eot rango  | 2) full of 17014 the main power switch.                                                                                                    |
|                         |                        |                                                                                                    |
|                         |                        | U<br>Ole bless a di af M bish share ana aDDI                                                                                                    |
| PH-C                    | DES-M                  | Cir bince adj of M nigh dens area:PDL                                                                                                    |
| Lv.2                    | Details                | To adjust the color balance of the high density area of M at PDL print.<br>As the greater value is set, the image gets darker.                     |
|                         | Use case               | Do not use this when the machine is operating correctly.                                                                                           |
|                         | Adj/set/operate method | <ol> <li>Enter the setting value (switch negative/positive by -/+ key) and<br/>press OK key.</li> <li>Turn OEE(ON the main power switch</li> </ol> |
|                         | Display/adi/set range  |                                                                                                    |
|                         |                        | 0                                                                                                    |
|                         |                        | U<br>Cir bines adj of C bigb dans grasiDDI                                                                                                    |
| PH-C                    |                        | Cir bince adj of C high dens area:PDL                                                                                                    |
| LV.2                    | Details                | As the greater value is set, the image gets darker.                                                                                                |
|                         | Use case               | Do not use this when the machine is operating correctly.                                                                                           |
|                         | Adj/set/operate method | <ol> <li>Enter the setting value (switch negative/positive by -/+ key) and<br/>press OK key.</li> <li>Turn OEE/ON the main power switch</li> </ol> |
|                         | Display/adi/set range  | -8 to 8                                                                                                    |
|                         |                        | 0                                                                                                    |
|                         |                        | Cir bloco adi of Rk bigb done area: DDI                                                                                                    |
|                         | Deteile                | To adjust the color belance of the high density area of Pk at DD                                                                                   |
| LV.Z                    | Details                | print.<br>As the greater value is set, the image gets darker.                                                                                      |
|                         | Use case               | Do not use this when the machine is operating correctly.                                                                                           |
|                         | Adj/set/operate method | 1) Enter the setting value (switch negative/positive by -/+ key) and press OK key.                                                                 |
|                         | Dieplay/adi/cot range  |                                                                                                    |
|                         |                        |                                                                                                    |
|                         |                        | U                                                                                                    |

## HV-PRI

|         | COPIER > ADJUST > HV-PRI |                                                                |  |
|---------|--------------------------|----------------------------------------------------------------|--|
| SUB-YDC |                          | Y Dwnstream Auxiliary Brush DC bias ofst                       |  |
| .v.2    | Details                  | To adjust the offset value of DC bias applied to the Y-color   |  |
|         |                          | Downstream Auxiliary Brush.                                    |  |
|         |                          | In a low humidity environment (e.g. winter in North America or |  |
|         |                          | Japan), the output may not be changed by increasing the value. |  |
|         | Use case                 | When an image failure due to the DC bias occurs                |  |
|         | Adj/set/operate method   | Enter the setting value, and then press OK key.                |  |
|         | Caution                  | Do not use this when the machine is operating correctly.       |  |
|         | Display/adj/set range    | -10 to 10                                                      |  |
|         | Unit                     | V                                                              |  |
|         | Default value            | 0                                                              |  |
| SUE     | B-MDC                    | M Dwnstream Auxiliary Brush DC bias ofst                       |  |
| .v.2    | Details                  | To adjust the offset value of DC bias applied to the M-color   |  |
|         |                          | Downstream Auxiliary Brush.                                    |  |
|         |                          | In a low humidity environment (e.g. winter in North America or |  |
|         |                          | Japan), the output may not be changed by increasing the value. |  |
|         | Use case                 | When an image failure due to the DC bias occurs                |  |
|         | Adj/set/operate method   | Enter the setting value, and then press OK key.                |  |
|         | Caution                  | Do not use this when the machine is operating correctly.       |  |
|         | Display/adj/set range    | -10 to 10                                                      |  |
|         | Unit                     | V                                                              |  |
|         | Default value            | 0                                                              |  |
| SUE     | 3-CDC                    | C Dwnstream Auxiliary Brush DC bias ofst                       |  |
| .v.2    | Details                  | To adjust the offset value of DC bias applied to the C-color   |  |
|         |                          | Downstream Auxiliary Brush.                                    |  |
|         |                          | In a low humidity environment (e.g. winter in North America or |  |
|         |                          | Japan), the output may not be changed by increasing the value. |  |
|         | Use case                 | When an image failure due to the DC bias occurs                |  |
|         | Adj/set/operate method   | Enter the setting value, and then press OK key.                |  |
|         | Caution                  | Do not use this when the machine is operating correctly.       |  |
|         | Display/adj/set range    | -10 to 10                                                      |  |
|         | Unit                     | V                                                              |  |
|         | Default value            | 0                                                              |  |
| .SUE    | 3-KDC                    | Bk Dwnstream Auxiliary Brush DC bias ofst                      |  |
| .v.2    | Details                  | To adjust the offset value of DC bias applied to the Bk-color  |  |
|         |                          | Downstream Auxiliary Brush.                                    |  |
|         |                          | In a low humidity environment (e.g. winter in North America or |  |
|         |                          | Japan), the output may not be changed by increasing the value. |  |
|         | Use case                 | vvnen an image failure due to the DC bias occurs               |  |
|         | Adj/set/operate method   | Enter the setting value, and then press OK key.                |  |
|         | Caution                  | Do not use this when the machine is operating correctly.       |  |
|         | Display/adj/set range    | -10 to 10                                                      |  |
|         | Unit                     | V                                                              |  |
|         | Default value            | 0                                                              |  |

T-8-25

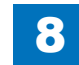

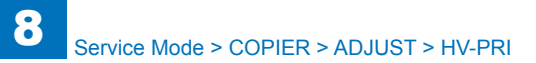

|          | COPIER > ADJUST > HV-PRI |                                                                     |  |
|----------|--------------------------|---------------------------------------------------------------------|--|
| USUB-YAC |                          | Adj Y/M/C Upstream Auxlry Brush AC bias                             |  |
| Lv.2     | Details                  | To adjust the AC bias applied to the Y/M/C-color Upstream Auxiliary |  |
|          |                          | Brush.                                                              |  |
|          |                          | In a low humidity environment (e.g. winter in North America or      |  |
|          |                          | Japan), the output may not be changed by increasing the value.      |  |
|          | Use case                 | When an image failure due to the AC bias occurs                     |  |
|          | Adj/set/operate method   | Enter the setting value, and then press OK key.                     |  |
|          | Caution                  | Do not use this when the machine is operating correctly.            |  |
|          | Display/adj/set range    | -2 to 2                                                             |  |
|          | Unit                     | V                                                                   |  |
|          | Default value            | 0                                                                   |  |
| USU      | B-KAC                    | Adj Bk Upstream Auxiliary Brush AC bias                             |  |
| Lv.2     | Details                  | To adjust the AC bias applied to the Bk-color Upstream Auxiliary    |  |
|          |                          | Brush.                                                              |  |
|          |                          | In a low humidity environment (e.g. winter in North America or      |  |
|          |                          | Japan), the output may not be changed by increasing the value.      |  |
|          | Use case                 | When an image failure due to the AC bias occurs                     |  |
|          | Adj/set/operate method   | Enter the setting value, and then press OK key.                     |  |
|          | Caution                  | Do not use this when the machine is operating correctly.            |  |
|          | Display/adj/set range    | -2 to 2                                                             |  |
|          | Unit                     | V                                                                   |  |
|          | Default value            | 0                                                                   |  |
| USU      | B-YDC                    | Adj Y/M/C Upstream Auxlry Brush DC bias                             |  |
| Lv.2     | Details                  | To adjust the DC bias applied to the Y/M/C-color Upstream Auxiliary |  |
|          |                          | Brush.                                                              |  |
|          |                          | In a low numidity environment (e.g. winter in North America or      |  |
|          |                          | Japan), the output may not be changed by increasing the value.      |  |
|          | Use case                 | Enter the patting value, and then proce OK low                      |  |
|          |                          | Enter the setting value, and then press OK key.                     |  |
|          | Diaplay/adi/act range    |                                                                     |  |
|          |                          | -5 (0 5                                                             |  |
|          | Default volue            | v<br>0                                                              |  |
|          |                          | U<br>Adi Rk Upatraam Auviliany Bruch DC biaa                        |  |
| 030      |                          | Auj BK Opstream Auxiliary Brush DC blas                             |  |
| LV.Z     |                          | Prush                                                               |  |
|          |                          | In a low humidity environment (e.g. winter in North America or      |  |
|          |                          | Japan) the output may not be changed by increasing the value        |  |
|          | Use case                 | When an image failure due to the DC bias occurs                     |  |
|          | Adi/set/operate method   | Enter the setting value, and then press OK key.                     |  |
|          | Caution                  | Do not use this when the machine is operating correctly             |  |
|          | Display/adi/set range    | -5 to 5                                                             |  |
|          | Unit                     | V                                                                   |  |
|          | Default value            | 0                                                                   |  |
|          |                          | ۱ <b>۰</b>                                                          |  |

|              | COPIER > ADJUST > HV-PRI |                                                                      |  |
|--------------|--------------------------|----------------------------------------------------------------------|--|
| IS-1         | ſĠŶ                      | Dischg crrnt ctrl Y tgt crrnt adj:1/1SPD                             |  |
| v.2          | Details                  | To adjust the offset of the Y target current at discharge current    |  |
|              |                          | control in plain paper (1/1 speed).                                  |  |
|              | Use case                 | When a image failure (sand-like image) occurs                        |  |
|              | Adj/set/operate method   | 1) Enter the setting value (switch negative/positive by -/+ key) and |  |
|              |                          | press OK key.                                                        |  |
|              |                          | 2) Turn OFF/ON the main power switch.                                |  |
|              | Caution                  | Do not use this when the machine is operating correctly.             |  |
|              | Display/adj/set range    | -10 to 10                                                            |  |
|              | Unit                     | uA                                                                   |  |
|              | Default value            | 0                                                                    |  |
| IS-1         | ГGM                      | Dischg crrnt ctrl M tgt crrnt adj:1/1SPD                             |  |
| v.2          | Details                  | To adjust the offset of the M target current at discharge current    |  |
|              |                          | control in plain paper (1/1 speed).                                  |  |
|              | Use case                 | When a image failure (sand-like image) occurs                        |  |
|              | Adj/set/operate method   | 1) Enter the setting value (switch negative/positive by -/+ key) and |  |
|              |                          | press OK key.                                                        |  |
|              |                          | 2) Turn OFF/ON the main power switch.                                |  |
|              | Caution                  | Do not use this when the machine is operating correctly.             |  |
|              | Display/adj/set range    | -10 to 10                                                            |  |
|              | Unit                     | uA                                                                   |  |
|              | Default value            | 0                                                                    |  |
| IS-1         | IGC                      | Dischg crrnt ctrl C tgt crrnt adj:1/1SPD                             |  |
| v.2          | Details                  | To adjust the offset of the C target current at discharge current    |  |
|              |                          | control in plain paper (1/1 speed).                                  |  |
|              | Use case                 | When a image failure (sand-like image) occurs                        |  |
|              | Adj/set/operate method   | 1) Enter the setting value (switch negative/positive by -/+ key) and |  |
|              |                          | press OK key.                                                        |  |
|              | Caution                  | 2) Turn OFF/ON the main power switch.                                |  |
|              |                          | Do not use this when the machine is operating correctly.             |  |
|              | Lipit                    |                                                                      |  |
|              | Default value            | 0                                                                    |  |
|              |                          | U<br>Discha erret etrl Bktat erret adi:1/1SBD                        |  |
| 10-1<br>10-1 | Detaile                  | To adjust the offset of the Pk target surrent at discharge surrent   |  |
| v.2          | Details                  | control in plain paper (1/1 speed)                                   |  |
|              |                          | When a image failure (sand-like image) occurs                        |  |
|              | Adi/set/operate method   | 1) Enter the setting value (switch negative/positive by -/+ key) and |  |
|              |                          | press OK key.                                                        |  |
|              |                          | 2) Turn OFF/ON the main power switch.                                |  |
|              | Caution                  | Do not use this when the machine is operating correctly.             |  |
|              | Display/adj/set range    | -10 to 10                                                            |  |
|              | Unit                     | uA                                                                   |  |
|              | Default value            | 0                                                                    |  |
|              |                          |                                                                      |  |

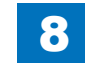

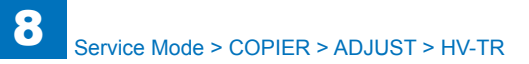

|      | COPIER > ADJUST > HV-PRI |                                                                      |  |
|------|--------------------------|----------------------------------------------------------------------|--|
| DIS- | TGY2                     | Dischg crrnt ctrl Y tgt crrnt adj:1/2SPD                             |  |
| Lv.2 | Details                  | To adjust the offset of the Y target current at discharge current    |  |
|      |                          | control in plain paper (1/2 speed).                                  |  |
|      | Use case                 | When a image failure (sand-like image) occurs                        |  |
|      | Adj/set/operate method   | 1) Enter the setting value (switch negative/positive by -/+ key) and |  |
|      |                          | press OK key.                                                        |  |
|      | -                        | 2) Turn OFF/ON the main power switch.                                |  |
|      | Caution                  | Do not use this when the machine is operating correctly.             |  |
|      | Display/adj/set range    | -10 to 10                                                            |  |
|      | Unit                     | uA                                                                   |  |
|      | Default value            | 0                                                                    |  |
| DIS- | TGM2                     | Dischg crrnt ctrl M tgt crrnt adj:1/2SPD                             |  |
| Lv.2 | Details                  | To adjust the offset of the M target current at discharge current    |  |
|      |                          | control in plain paper (1/2 speed).                                  |  |
|      |                          | When a image failure (sand-like image) occurs                        |  |
|      | Adj/set/operate method   | 1) Enter the setting value (switch negative/positive by -/+ key) and |  |
|      |                          | 2) Turn OEE/ONI the main nower switch                                |  |
|      | Caution                  | 2) full of 1/ON the main power switch.                               |  |
|      | Display/adi/sot rango    | 10 to 10                                                             |  |
|      |                          |                                                                      |  |
|      | Dofault value            | 0                                                                    |  |
| 210  |                          | Discha crrnt ctrl C tat crrnt adi:1/2SPD                             |  |
| Lv2  | Details                  | To adjust the offset of the C target current at discharge current    |  |
|      |                          | control in plain paper (1/2 speed)                                   |  |
|      | Use case                 | When a image failure (sand-like image) occurs                        |  |
|      | Adi/set/operate method   | 1) Enter the setting value (switch negative/positive by -/+ kev) and |  |
|      |                          | press OK key.                                                        |  |
|      |                          | 2) Turn OFF/ON the main power switch.                                |  |
|      | Caution                  | Do not use this when the machine is operating correctly.             |  |
|      | Display/adj/set range    | -10 to 10                                                            |  |
|      | Unit                     | uA                                                                   |  |
|      | Default value            | 0                                                                    |  |
| DIS- | TGK2                     | Dischg crrnt ctrl Bktgt crrnt adj:1/2SPD                             |  |
| Lv.2 | Details                  | To adjust the offset of the Bk target current at discharge current   |  |
|      |                          | control in plain paper (1/2 speed).                                  |  |
|      | Use case                 | When a image failure (sand-like image) occurs                        |  |
|      | Adj/set/operate method   | 1) Enter the setting value (switch negative/positive by -/+ key) and |  |
|      |                          | press OK key.                                                        |  |
|      |                          | 2) Iurn OFF/ON the main power switch.                                |  |
|      | Caution                  | Do not use this when the machine is operating correctly.             |  |
|      | Display/adj/set range    | -10 to 10                                                            |  |
|      | Unit                     |                                                                      |  |
|      | Default value            | U                                                                    |  |

### HV-TR

|              | COPIER > ADJUST > HV-TR |                                                                                                    |  |
|--------------|-------------------------|----------------------------------------------------------------------------------------------------|--|
| 2TR-TGT1     |                         | Sec trns indiv set tgt crrnt adj: set 1                                                                                                    |  |
| Lv.2 Details |                         | To adjust the target current of secondary transfer for setting 1.<br>Setting 1 is the combination condition of environment, paper type<br>(paper weight), color mode and feed side that are set in TR-ENV1,<br>TR-PPR1, TR-CLR1 and TR-DUP1. When this condition is satisfied,<br>the target current that is set here is applied to the Secondary<br>Transfer Outer Roller.<br>When low-voltage mottled image or toner scattering on solid image<br>occurs, increase the current.<br>When high-voltage mottled image or density loss due to excessive<br>transfer occurs, decrease the current.<br>As the value is incremented by 1, the current changes by 2 micro A.<br>+: Increase<br>-: Decrease |  |
| Use cas      | se                      | When an image failure occurs on all paper types (mottled image,<br>density loss due to excessive transfer, toner scattering on solid<br>image, etc.)                                                                                                    |  |
| Adj/set/     | operate method          | Enter the setting value, and then press OK key.                                                                                                    |  |
| Caution      |                         | Increase/decrease the value by 1 while checking the symptom each time.                                                                                                    |  |
| Display      | /adj/set range          | -10 to 10                                                                                                    |  |
| Unit         |                         | uA                                                                                                    |  |
| Default      | value                   | 0                                                                                                    |  |
| Related      | service mode            | COPIER> ADJUST> HV-TR> TR-ENV1, TR-PPR1, TR-CLR1, TR-<br>DUP1                                                                                                    |  |

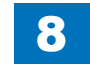

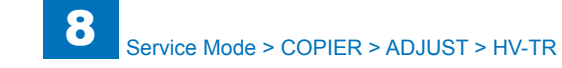

|      | COPIER > ADJUST > HV-TR |                                                                                                    |  |
|------|-------------------------|----------------------------------------------------------------------------------------------------|--|
| 2TR- | TGT2                    | Sec trns indiv set target currnt: set 2                                                                                                    |  |
| Lv.2 | Details                 | To adjust the target current of secondary transfer for setting 2.<br>Setting 2 is the combination condition of environment, paper type<br>(paper weight), color mode and feed side that are set in TR-ENV2,<br>TR-PPR2, TR-CLR2 and TR-DUP2. When this condition is satisfied,<br>the target current that is set here is applied to the Secondary<br>Transfer Outer Roller.<br>When low-voltage mottled image or toner scattering on solid image<br>occurs, increase the current.<br>When high-voltage mottled image or density loss due to excessive<br>transfer occurs, decrease the current.<br>As the value is incremented by 1, the current changes by 2 micro A.<br>+: Increase<br>-: Decrease |  |
|      | Use case                | When an image failure occurs on all paper types (mottled image, density loss due to excessive transfer, toner scattering on solid image, etc.)                                                                                                    |  |
|      | Adj/set/operate method  | Enter the setting value, and then press OK key.                                                                                                    |  |
|      | Caution                 | Increase/decrease the value by 1 while checking the symptom each time.                                                                                                    |  |
|      | Display/adj/set range   | -10 to 10                                                                                                    |  |
|      | Unit                    | uA                                                                                                    |  |
|      | Default value           | 0                                                                                                    |  |
|      | Related service mode    | COPIER> ADJUST> HV-TR> TR-ENV2, TR-PPR2, TR-CLR2, TR-<br>DUP2                                                                                                    |  |

| COPIER > ADJUST > HV-TR |                                                                                                    |  |
|-------------------------|----------------------------------------------------------------------------------------------------|--|
| 2TR-TGT3                | Sec trns indiv set target currnt: set 3                                                                                                    |  |
| Lv.2 Details            | To adjust the target current of secondary transfer for setting 3.<br>Setting 3 is the combination condition of environment, paper type<br>(paper weight), color mode and feed side that are set in TR-ENV3,<br>TR-PPR3, TR-CLR3 and TR-DUP3. When this condition is satisfied,<br>the target current that is set here is applied to the Secondary<br>Transfer Outer Roller.<br>When low-voltage mottled image or toner scattering on solid image<br>occurs, increase the current.<br>When high-voltage mottled image or density loss due to excessive<br>transfer occurs, decrease the current.<br>As the value is incremented by 1, the current changes by 2 micro A.<br>+: Increase<br>-: Decrease |  |
| Use case                | When an image failure occurs on all paper types (mottled image, density loss due to excessive transfer, toner scattering on solid image, etc.)                                                                                                    |  |
| Adj/set/operate me      | thod Enter the setting value, and then press OK key.                                                                                                    |  |
| Caution                 | Increase/decrease the value by 1 while checking the symptom each time.                                                                                                    |  |
| Display/adj/set rang    | ge -10 to 10                                                                                                    |  |
| Unit                    | uA                                                                                                    |  |
| Default value           | 0                                                                                                    |  |
| Related service mo      | COPIER> ADJUST> HV-TR> TR-ENV3, TR-PPR3, TR-CLR3, TR-<br>DUP3                                                                                                    |  |

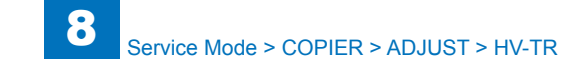

|          | COPIER > ADJUST > HV-TR |                                                                                                    |  |
|----------|-------------------------|----------------------------------------------------------------------------------------------------|--|
| 2TR-TGT4 |                         | Sec trns indiv set target currnt: set 4                                                                                                    |  |
| Lv.2     | Details                 | To adjust the target current of secondary transfer for setting 4.<br>Setting 4 is the combination condition of environment, paper type<br>(paper weight), color mode and feed side that are set in TR-ENV4,<br>TR-PPR4, TR-CLR4 and TR-DUP4. When this condition is satisfied,<br>the target current that is set here is applied to the Secondary<br>Transfer Outer Roller.<br>When low-voltage mottled image or toner scattering on solid image<br>occurs, increase the current.<br>When high-voltage mottled image or density loss due to excessive<br>transfer occurs, decrease the current.<br>As the value is incremented by 1, the current changes by 2 micro A.<br>+: Increase<br>-: Decrease |  |
|          | Use case                | When an image failure occurs on all paper types (mottled image, density loss due to excessive transfer, toner scattering on solid image, etc.)                                                                                                    |  |
|          | Adj/set/operate method  | Enter the setting value, and then press OK key.                                                                                                    |  |
|          | Caution                 | Increase/decrease the value by 1 while checking the symptom each time.                                                                                                    |  |
|          | Display/adj/set range   | -10 to 10                                                                                                    |  |
|          | Unit                    | uA                                                                                                    |  |
|          | Default value           | 0                                                                                                    |  |
|          | Related service mode    | COPIER> ADJUST> HV-TR> TR-ENV4, TR-PPR4, TR-CLR4, TR-<br>DUP4                                                                                                    |  |

| COPIER > ADJUST > HV-TR |                        |                                                                                                    |
|-------------------------|------------------------|----------------------------------------------------------------------------------------------------|
| 2TR-TGT5                |                        | Sec trns indiv set tgt crrnt adj: set 5                                                                                                    |
| Lv.2                    | Details                | To adjust the target current of secondary transfer for setting 5.<br>Setting 5 is the combination condition of environment, paper type<br>(paper weight), color mode and feed side that are set in TR-ENV5,<br>TR-PPR5, TR-CLR5 and TR-DUP5. When this condition is satisfied,<br>the target current that is set here is applied to the Secondary<br>Transfer Outer Roller.<br>When low-voltage mottled image or toner scattering on solid image<br>occurs, increase the current.<br>When high-voltage mottled image or density loss due to excessive<br>transfer occurs, decrease the current.<br>As the value is incremented by 1, the current changes by 2 micro A.<br>+: Increase<br>-: Decrease |
|                         | Use case               | When an image failure occurs on all paper types (mottled image,<br>density loss due to excessive transfer, toner scattering on solid<br>image, etc.)                                                                                                    |
| /                       | Adj/set/operate method | Enter the setting value, and then press OK key.                                                                                                    |
|                         | Caution                | Increase/decrease the value by 1 while checking the symptom each time.                                                                                                    |
|                         | Display/adj/set range  | -10 to 10                                                                                                    |
| l                       | Unit                   | uA                                                                                                    |
| [                       | Default value          | 0                                                                                                    |
|                         | Related service mode   | COPIER> ADJUST> HV-TR> TR-ENV5, TR-PPR5, TR-CLR5, TR-<br>DUP5                                                                                                    |

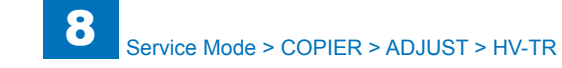

|          | COPIER > ADJUST > HV-TR |                                                                                                    |  |
|----------|-------------------------|----------------------------------------------------------------------------------------------------|--|
| 2TR-TGT6 |                         | Sec trns indiv set target currnt: set 6                                                                                                    |  |
| Lv.2     | Details                 | To adjust the target current of secondary transfer for setting 6.<br>Setting 6 is the combination condition of environment, paper type<br>(paper weight), color mode and feed side that are set in TR-ENV6,<br>TR-PPR6, TR-CLR6 and TR-DUP6. When this condition is satisfied,<br>the target current that is set here is applied to the Secondary<br>Transfer Outer Roller.<br>When low-voltage mottled image or toner scattering on solid image<br>occurs, increase the current.<br>When high-voltage mottled image or density loss due to excessive<br>transfer occurs, decrease the current.<br>As the value is incremented by 1, the current changes by 2 micro A.<br>+: Increase<br>-: Decrease |  |
|          | Use case                | When an image failure occurs on all paper types (mottled image, density loss due to excessive transfer, toner scattering on solid image, etc.)                                                                                                    |  |
|          | Adj/set/operate method  | Enter the setting value, and then press OK key.                                                                                                    |  |
|          | Caution                 | Increase/decrease the value by 1 while checking the symptom each time.                                                                                                    |  |
|          | Display/adj/set range   | -10 to 10                                                                                                    |  |
|          | Unit                    | uA                                                                                                    |  |
|          | Default value           | 0                                                                                                    |  |
|          | Related service mode    | COPIER> ADJUST> HV-TR> TR-ENV6, TR-PPR6, TR-CLR6, TR-<br>DUP6                                                                                                    |  |

| COPIER > ADJUST > HV-TR |                                                                                                    |  |
|-------------------------|----------------------------------------------------------------------------------------------------|--|
| 2TR-TGT7                | Sec trns indiv set target currnt: set 7                                                                                                    |  |
| Lv.2 Details            | To adjust the target current of secondary transfer for setting 7.<br>Setting 7 is the combination condition of environment, paper type<br>(paper weight), color mode and feed side that are set in TR-ENV7,<br>TR-PPR7, TR-CLR7 and TR-DUP7. When this condition is satisfied,<br>the target current that is set here is applied to the Secondary<br>Transfer Outer Roller.<br>When low-voltage mottled image or toner scattering on solid image<br>occurs, increase the current.<br>When high-voltage mottled image or density loss due to excessive<br>transfer occurs, decrease the current.<br>As the value is incremented by 1, the current changes by 2 micro A.<br>+: Increase<br>-: Decrease |  |
| Use case                | When an image failure occurs on all paper types (mottled image,<br>density loss due to excessive transfer, toner scattering on solid<br>image, etc.)                                                                                                    |  |
| Adj/set/operate method  | Enter the setting value, and then press OK key.                                                                                                    |  |
| Caution                 | Increase/decrease the value by 1 while checking the symptom each time.                                                                                                    |  |
| Display/adj/set range   | -10 to 10                                                                                                    |  |
| Unit                    | uA                                                                                                    |  |
| Default value           | 0                                                                                                    |  |
| Related service mode    | COPIER> ADJUST> HV-TR> TR-ENV7, TR-PPR7, TR-CLR7, TR-<br>DUP7                                                                                                    |  |

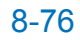

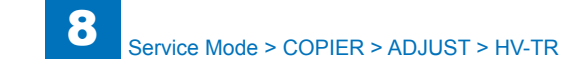

|            | COPIER > ADJUST > HV-TR |                                                                                                    |  |
|------------|-------------------------|----------------------------------------------------------------------------------------------------|--|
| TR-TGT8    |                         | Sec trns indiv set target currnt: set 8                                                                                                    |  |
| <u>v.2</u> | Details                 | To adjust the target current of secondary transfer for setting 8.<br>Setting 8 is the combination condition of environment, paper type<br>(paper weight), color mode and feed side that are set in TR-ENV8,<br>TR-PPR8, TR-CLR8 and TR-DUP8. When this condition is satisfied,<br>the target current that is set here is applied to the Secondary<br>Transfer Outer Roller.<br>When low-voltage mottled image or toner scattering on solid image<br>occurs, increase the current.<br>When high-voltage mottled image or density loss due to excessive<br>transfer occurs, decrease the current.<br>As the value is incremented by 1, the current changes by 2 micro A.<br>+: Increase<br>-: Decrease |  |
|            | Use case                | When an image failure occurs on all paper types (mottled image,<br>density loss due to excessive transfer, toner scattering on solid<br>image, etc.)                                                                                                    |  |
|            | Adj/set/operate method  | Enter the setting value, and then press OK key.                                                                                                    |  |
|            | Caution                 | Increase/decrease the value by 1 while checking the symptom each time.                                                                                                    |  |
|            | Display/adj/set range   | -10 to 10                                                                                                    |  |
|            | Unit                    | uA                                                                                                    |  |
|            | Default value           | 0                                                                                                    |  |
|            | Related service mode    | COPIER> ADJUST> HV-TR> TR-ENV8, TR-PPR8, TR-CLR8, TR-<br>DUP8                                                                                                    |  |

|      | COPIER > ADJUST > HV-TR |                                                                                                    |  |
|------|-------------------------|----------------------------------------------------------------------------------------------------|--|
| TR-P | PR1                     | Sec trns indiv setting paper type: set 1                                                                                                    |  |
| Lv.2 | Details                 | To set the paper type (paper weight) for setting 1.<br>Setting 1 is the combination condition of environment, paper type<br>(paper weight), color mode and feed side that are set in TR-ENV1,<br>TR-PPR1, TR-CLR1 and TR-DUP1. When this condition is satisfied,<br>the target current that is set in 2TR-TGT1 is applied to the Secondary<br>Transfer Outer Roller.                                                                                                    |  |
|      | Use case                | When an image failure that differs due to the paper type occurs<br>(mottled image/density loss due to excessive transfer/toner scattering<br>on solid image)                                                                                                    |  |
|      | Adj/set/operate method  | Enter the setting value, and then press OK key.                                                                                                    |  |
|      | Display/adj/set range   | 1 to 13<br>1: Plain paper (65 to 82 g/m2)<br>2: Thin paper (60 to 64 g/m2)<br>3: Recycled paper (64 to 82 g/m2)<br>4: Heavy plain paper (83 to 105 g/m2)<br>5: Heavy paper 1 (106 to 120 g/m2)/Heavy paper 2 (121 to 163 g/m2)<br>6: Heavy paper 3 (164 to 220 g/m2)<br>7: Coated paper 1 (100 to 163 g/m2)<br>8: Coated paper 2 (164 to 220 g/m2)<br>9: Envelope<br>10: Postcard<br>11: Transparency<br>12: Tracing paper<br>13: Special paper (Bond paper/Textured paper/Labels/Punched paper/Washi) |  |
|      | Default value           | 1                                                                                                    |  |
|      | Related service mode    | COPIER> ADJUST> HV-TR> TR-ENV1, TR-CLR1, TR-DUP1, 2TR-<br>TGT1                                                                                                    |  |

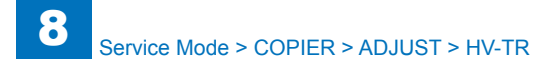

| COPIER > ADJUST > HV-TR |                        |                                                                                                    |
|-------------------------|------------------------|----------------------------------------------------------------------------------------------------|
| TR-P                    | PR2                    | Sec trns indiv setting paper type: set 2                                                                                                    |
| Lv.2                    | Details                | To set the paper type (paper weight) for setting 2.<br>Setting 2 is the combination condition of environment, paper type<br>(paper weight), color mode and feed side that are set in TR-ENV2,<br>TR-PPR2, TR-CLR2 and TR-DUP2. When this condition is satisfied,<br>the target current that is set in 2TR-TGT2 is applied to the Secondary<br>Transfer Outer Roller.                                                                                                    |
|                         | Use case               | When an image failure that differs due to the paper type occurs<br>(mottled image/density loss due to excessive transfer/toner scattering<br>on solid image)                                                                                                    |
|                         | Adj/set/operate method | Enter the setting value, and then press OK key.                                                                                                    |
|                         | Display/adj/set range  | <ol> <li>to 13</li> <li>Plain paper (65 to 82 g/m2)</li> <li>Thin paper (60 to 64 g/m2)</li> <li>Recycled paper (64 to 82 g/m2)</li> <li>Heavy plain paper (83 to 105 g/m2)</li> <li>Heavy paper 1 (106 to 120 g/m2)/Heavy paper 2 (121 to 163 g/m2)</li> <li>Heavy paper 3 (164 to 220 g/m2)</li> <li>Coated paper 1 (100 to 163 g/m2)</li> <li>Coated paper 2 (164 to 220 g/m2)</li> <li>Envelope</li> <li>Postcard</li> <li>Transparency</li> <li>Tracing paper (Bond paper/Textured paper/Labels/Punched paper/Washi)</li> </ol> |
|                         | Default value          | 1                                                                                                    |
|                         | Related service mode   | COPIER> ADJUST> HV-TR> TR-ENV2, TR-CLR2, TR-DUP2, 2TR-<br>TGT2                                                                                                    |

|         | COPIER > ADJUST > HV-TR |                                                                                                    |  |
|---------|-------------------------|----------------------------------------------------------------------------------------------------|--|
| TR-PPR3 |                         | Sec trns indiv setting paper type: set 3                                                                                                    |  |
| Lv.2    | Details                 | To set the paper type (paper weight) for setting 3.<br>Setting 3 is the combination condition of environment, paper type<br>(paper weight), color mode and feed side that are set in TR-ENV3,<br>TR-PPR3, TR-CLR3 and TR-DUP3. When this condition is satisfied,<br>the target current that is set in 2TR-TGT3 is applied to the Secondary<br>Transfer Outer Roller.                                                                                                    |  |
|         | Use case                | When an image failure that differs due to the paper type occurs<br>(mottled image/density loss due to excessive transfer/toner scattering<br>on solid image)                                                                                                    |  |
|         | Adj/set/operate method  | Enter the setting value, and then press OK key.                                                                                                    |  |
|         | Display/adj/set range   | <ol> <li>to 13</li> <li>Plain paper (65 to 82 g/m2)</li> <li>Thin paper (60 to 64 g/m2)</li> <li>Recycled paper (64 to 82 g/m2)</li> <li>Heavy plain paper (83 to 105 g/m2)</li> <li>Heavy paper 1 (106 to 120 g/m2)/Heavy paper 2 (121 to 163 g/m2)</li> <li>Heavy paper 3 (164 to 220 g/m2)</li> <li>Coated paper 1 (100 to 163 g/m2)</li> <li>Coated paper 2 (164 to 220 g/m2)</li> <li>Envelope</li> <li>Postcard</li> <li>Transparency</li> <li>Tracing paper (Bond paper/Textured paper/Labels/Punched paper/Washi)</li> </ol> |  |
|         | Default value           | 1                                                                                                    |  |
|         | Related service mode    | COPIER> ADJUST> HV-TR> TR-ENV3, TR-CLR3, TR-DUP3, 2TR-<br>TGT3                                                                                                    |  |

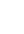

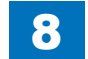

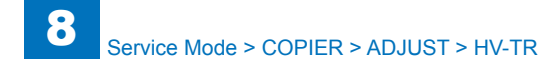

|      | COPIER > ADJUST > HV-TR |                                                                                                    |  |
|------|-------------------------|----------------------------------------------------------------------------------------------------|--|
| TR-P | PR4                     | Sec trns indiv setting paper type: set 4                                                                                                    |  |
| Lv.2 | Details                 | To set the paper type (paper weight) for setting 4.<br>Setting 4 is the combination condition of environment, paper type<br>(paper weight), color mode and feed side that are set in TR-ENV4,<br>TR-PPR4, TR-CLR4 and TR-DUP4. When this condition is satisfied,<br>the target current that is set in 2TR-TGT4 is applied to the Secondary<br>Transfer Outer Roller.                                                                                                    |  |
|      | Use case                | (mottled image/density loss due to excessive transfer/toner scattering<br>on solid image)                                                                                                    |  |
|      | Adj/set/operate method  | Enter the setting value, and then press OK key.                                                                                                    |  |
|      | Display/adj/set range   | 1 to 13<br>1: Plain paper (65 to 82 g/m2)<br>2: Thin paper (60 to 64 g/m2)<br>3: Recycled paper (64 to 82 g/m2)<br>4: Heavy plain paper (83 to 105 g/m2)<br>5: Heavy paper 1 (106 to 120 g/m2)/Heavy paper 2 (121 to 163 g/m2)<br>6: Heavy paper 3 (164 to 220 g/m2)<br>7: Coated paper 1 (100 to 163 g/m2)<br>8: Coated paper 2 (164 to 220 g/m2)<br>9: Envelope<br>10: Postcard<br>11: Transparency<br>12: Tracing paper<br>13: Special paper (Bond paper/Textured paper/Labels/Punched paper/Washi) |  |
|      | Default value           | 1                                                                                                    |  |
|      | Related service mode    | COPIER> ADJUST> HV-TR> TR-ENV4, TR-CLR4, TR-DUP4, 2TR-<br>TGT4                                                                                                    |  |

|         | COPIER > ADJUST > HV-TR |                                                                                                    |
|---------|-------------------------|----------------------------------------------------------------------------------------------------|
| TR-PPR5 |                         | Sec trns indiv setting paper type: set 5                                                                                                    |
| Lv.2    | Details                 | To set the paper type (paper weight) for setting 5.<br>Setting 5 is the combination condition of environment, paper type<br>(paper weight), color mode and feed side that are set in TR-ENV5,<br>TR-PPR5, TR-CLR5 and TR-DUP5. When this condition is satisfied,<br>the target current that is set in 2TR-TGT5 is applied to the Secondary<br>Transfer Outer Roller.                                                                                                    |
|         | Use case                | When an image failure that differs due to the paper type occurs<br>(mottled image/density loss due to excessive transfer/toner scattering<br>on solid image)                                                                                                    |
|         | Adj/set/operate method  | Enter the setting value, and then press OK key.                                                                                                    |
|         | Display/adj/set range   | <ol> <li>to 13</li> <li>Plain paper (65 to 82 g/m2)</li> <li>Thin paper (60 to 64 g/m2)</li> <li>Recycled paper (64 to 82 g/m2)</li> <li>Heavy plain paper (83 to 105 g/m2)</li> <li>Heavy paper 1 (106 to 120 g/m2)/Heavy paper 2 (121 to 163 g/m2)</li> <li>Heavy paper 3 (164 to 220 g/m2)</li> <li>Coated paper 1 (100 to 163 g/m2)</li> <li>Coated paper 2 (164 to 220 g/m2)</li> <li>Envelope</li> <li>Postcard</li> <li>Transparency</li> <li>Special paper (Bond paper/Textured paper/Labels/Punched paper/Washi)</li> </ol> |
|         | Default value           | 1                                                                                                    |
|         | Related service mode    | COPIER> ADJUST> HV-TR> TR-ENV5, TR-CLR5, TR-DUP5, 2TR-<br>TGT5                                                                                                    |

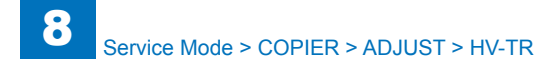

|      | COPIER > ADJUST > HV-TR |                                                                                                    |
|------|-------------------------|----------------------------------------------------------------------------------------------------|
| TR-P | PR6                     | Sec trns indiv setting paper type: set 6                                                                                                    |
| Lv.2 | Details                 | To set the paper type (paper weight) for setting 6.<br>Setting 6 is the combination condition of environment, paper type<br>(paper weight), color mode and feed side that are set in TR-ENV6,<br>TR-PPR6, TR-CLR6 and TR-DUP6. When this condition is satisfied,<br>the target current that is set in 2TR-TGT6 is applied to the Secondary<br>Transfer Outer Roller.                                                                                                    |
|      | Use case                | When an image failure that differs due to the paper type occurs<br>(mottled image/density loss due to excessive transfer/toner scattering<br>on solid image)                                                                                                    |
|      | Adj/set/operate method  | Enter the setting value, and then press OK key.                                                                                                    |
|      | Display/adj/set range   | 1 to 13<br>1: Plain paper (65 to 82 g/m2)<br>2: Thin paper (60 to 64 g/m2)<br>3: Recycled paper (64 to 82 g/m2)<br>4: Heavy plain paper (83 to 105 g/m2)<br>5: Heavy paper 1 (106 to 120 g/m2)/Heavy paper 2 (121 to 163 g/m2)<br>6: Heavy paper 3 (164 to 220 g/m2)<br>7: Coated paper 1 (100 to 163 g/m2)<br>8: Coated paper 2 (164 to 220 g/m2)<br>9: Envelope<br>10: Postcard<br>11: Transparency<br>12: Tracing paper<br>13: Special paper (Bond paper/Textured paper/Labels/Punched paper/Washi) |
|      | Default value           | 1                                                                                                    |
|      | Related service mode    | COPIER> ADJUST> HV-TR> TR-ENV6, TR-CLR6, TR-DUP6, 2TR-<br>TGT6                                                                                                    |

|         | COPIER > ADJUST > HV-TR |                                                                                                    |
|---------|-------------------------|----------------------------------------------------------------------------------------------------|
| TR-PPR7 |                         | Sec trns indiv setting paper type: set 7                                                                                                    |
| Lv.2    | Details                 | To set the paper type (paper weight) for setting 7.<br>Setting 7 is the combination condition of environment, paper type<br>(paper weight), color mode and feed side that are set in TR-ENV7,<br>TR-PPR7, TR-CLR7 and TR-DUP7. When this condition is satisfied,<br>the target current that is set in 2TR-TGT7 is applied to the Secondary<br>Transfer Outer Roller.                                                                                                    |
|         | Use case                | When an image failure that differs due to the paper type occurs<br>(mottled image/density loss due to excessive transfer/toner scattering<br>on solid image)                                                                                                    |
|         | Adj/set/operate method  | Enter the setting value, and then press OK key.                                                                                                    |
|         | Display/adj/set range   | 1 to 13<br>1: Plain paper (65 to 82 g/m2)<br>2: Thin paper (60 to 64 g/m2)<br>3: Recycled paper (64 to 82 g/m2)<br>4: Heavy plain paper (83 to 105 g/m2)<br>5: Heavy paper 1 (106 to 120 g/m2)/Heavy paper 2 (121 to 163 g/m2)<br>6: Heavy paper 3 (164 to 220 g/m2)<br>7: Coated paper 1 (100 to 163 g/m2)<br>8: Coated paper 2 (164 to 220 g/m2)<br>9: Envelope<br>10: Postcard<br>11: Transparency<br>12: Tracing paper<br>13: Special paper (Bond paper/Textured paper/Labels/Punched paper/Washi) |
|         | Default value           | 1                                                                                                    |
|         | Related service mode    | COPIER> ADJUST> HV-TR> TR-ENV7, TR-CLR7, TR-DUP7, 2TR-<br>TGT7                                                                                                    |

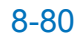

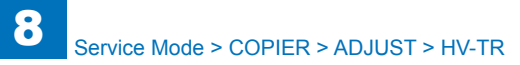

|         | COPIER > ADJUST > HV-TR |                                                                                                    |  |
|---------|-------------------------|----------------------------------------------------------------------------------------------------|--|
| TR-PPR8 |                         | Sec trns indiv setting paper type: set 8                                                                                                    |  |
| Lv.2    | Details                 | To set the paper type (paper weight) for setting 8.<br>Setting 8 is the combination condition of environment, paper type<br>(paper weight), color mode and feed side that are set in TR-ENV8,<br>TR-PPR8, TR-CLR8 and TR-DUP8. When this condition is satisfied,<br>the target current that is set in 2TR-TGT8 is applied to the Secondary<br>Transfer Outer Roller.                                                                                                    |  |
|         | Use case                | When an image failure that differs due to the paper type occurs<br>(mottled image/density loss due to excessive transfer/toner scattering<br>on solid image)                                                                                                    |  |
|         | Adj/set/operate method  | Enter the setting value, and then press OK key.                                                                                                    |  |
|         | Display/adj/set range   | 1 to 13<br>1: Plain paper (65 to 82 g/m2)<br>2: Thin paper (60 to 64 g/m2)<br>3: Recycled paper (64 to 82 g/m2)<br>4: Heavy plain paper (83 to 105 g/m2)<br>5: Heavy paper 1 (106 to 120 g/m2)/Heavy paper 2 (121 to 163 g/m2)<br>6: Heavy paper 3 (164 to 220 g/m2)<br>7: Coated paper 1 (100 to 163 g/m2)<br>8: Coated paper 2 (164 to 220 g/m2)<br>9: Envelope<br>10: Postcard<br>11: Transparency<br>12: Tracing paper<br>13: Special paper (Bond paper/Textured paper/Labels/Punched |  |
|         | Dofault value           |                                                                                                    |  |
|         | Related service mode    | COPIER> ADJUST> HV-TR> TR-ENV8, TR-CLR8, TR-DUP8, 2TR-<br>TGT8                                                                                                    |  |
| TR-E    | NV1                     | Sec trns indiv setting environment:set 1                                                                                                    |  |
| Lv.2    | Details                 | To set the environment (absolute moisture content) for setting 1.<br>Setting 1 is the combination condition of environment, paper type<br>(paper weight), color mode and feed side that are set in TR-ENV1,<br>TR-PPR1, TR-CLR1 and TR-DUP1. When this condition is satisfied,<br>the target current that is set in 2TR-TGT1 is applied to the Secondary<br>Transfer Outer Roller.                                                                                                    |  |
|         | Use case                | When an image failure that differs due to the environment occurs (mottled image/density loss due to excessive transfer/toner scattering on solid image)                                                                                                    |  |
|         | Adj/set/operate method  | Enter the setting value, and then press OK key.                                                                                                    |  |
|         | Display/adj/set range   | 1 to 3<br>1: Low humidity (Absolute moisture content: 5.8 g/m3 and less)<br>2: Normal humidity (5.9 to 15 g/m3)<br>3: High humidity (15.1 g/m3 and more)                                                                                                    |  |
|         | Default value           | 1                                                                                                    |  |
|         | Related service mode    | COPIER> ADJUST> HV-TR> TR-PPR1, TR-CLR1, TR-DUP1, 2TR-<br>TGT1                                                                                                    |  |

|         | COPIER > ADJUST > HV-TR |                                                                                                    |  |
|---------|-------------------------|----------------------------------------------------------------------------------------------------|--|
| TR-ENV2 |                         | Sec trns indiv setting environment:set 2                                                                                                    |  |
| Lv.2    | Details                 | To set the environment (absolute moisture content) for setting 2.<br>Setting 2 is the combination condition of environment, paper type<br>(paper weight), color mode and feed side that are set in TR-ENV2,<br>TR-PPR2, TR-CLR2 and TR-DUP2. When this condition is satisfied,<br>the target current that is set in 2TR-TGT2 is applied to the Secondary<br>Transfer Outer Roller. |  |
|         | Use case                | When an image failure that differs due to the environment occurs (mottled image/density loss due to excessive transfer/toner scattering on solid image)                                                                                                    |  |
|         | Adj/set/operate method  | Enter the setting value, and then press OK key.                                                                                                    |  |
|         | Display/adj/set range   | 1 to 3<br>1: Low humidity (Absolute moisture content: 5.8 g/m3 and less)<br>2: Normal humidity (5.9 to 15 g/m3)<br>3: High humidity (15.1 g/m3 and more)                                                                                                    |  |
|         | Default value           | 1                                                                                                    |  |
|         | Related service mode    | COPIER> ADJUST> HV-TR> TR-PPR2, TR-CLR2, TR-DUP2, 2TR-<br>TGT2                                                                                                    |  |
| TR-E    | NV3                     | Sec trns indiv setting environment:set 3                                                                                                    |  |
| Lv.2    | Details                 | To set the environment (absolute moisture content) for setting 3.<br>Setting 3 is the combination condition of environment, paper type<br>(paper weight), color mode and feed side that are set in TR-ENV3,<br>TR-PPR3, TR-CLR3 and TR-DUP3. When this condition is satisfied,<br>the target current that is set in 2TR-TGT3 is applied to the Secondary<br>Transfer Outer Roller. |  |
|         | Use case                | When an image failure that differs due to the environment occurs (mottled image/density loss due to excessive transfer/toner scattering on solid image)                                                                                                    |  |
|         | Adj/set/operate method  | Enter the setting value, and then press OK key.                                                                                                    |  |
|         | Display/adj/set range   | 1 to 3<br>1: Low humidity (Absolute moisture content: 5.8 g/m3 and less)<br>2: Normal humidity (5.9 to 15 g/m3)<br>3: High humidity (15.1 g/m3 and more)                                                                                                    |  |
|         | Default value           | 1                                                                                                    |  |
|         | Related service mode    | COPIER> ADJUST> HV-TR> TR-PPR3, TR-CLR3, TR-DUP3, 2TR-<br>TGT3                                                                                                    |  |

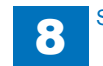

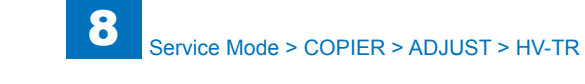

|         | COPIER > ADJUST > HV-TR |                                                                                                    |  |
|---------|-------------------------|----------------------------------------------------------------------------------------------------|--|
| TR-ENV4 |                         | Sec trns indiv setting environment:set 4                                                                                                    |  |
| Lv.2    | Details                 | To set the environment (absolute moisture content) for setting 4.<br>Setting 4 is the combination condition of environment, paper type<br>(paper weight), color mode and feed side that are set in TR-ENV4,<br>TR-PPR4, TR-CLR4 and TR-DUP4. When this condition is satisfied,<br>the target current that is set in 2TR-TGT4 is applied to the Secondary<br>Transfer Outer Roller. |  |
|         | Use case                | When an image failure that differs due to the environment occurs (mottled image/density loss due to excessive transfer/toner scattering on solid image)                                                                                                    |  |
|         | Adj/set/operate method  | Enter the setting value, and then press OK key.                                                                                                    |  |
|         | Display/adj/set range   | 1 to 3<br>1: Low humidity (Absolute moisture content: 5.8 g/m3 and less)<br>2: Normal humidity (5.9 to 15 g/m3)<br>3: High humidity (15.1 g/m3 and more)                                                                                                    |  |
|         | Default value           | 1                                                                                                    |  |
|         | Related service mode    | COPIER> ADJUST> HV-TR> TR-PPR4, TR-CLR4, TR-DUP4, 2TR-<br>TGT4                                                                                                    |  |
| TR-E    | NV5                     | Sec trns indiv setting environment:set 5                                                                                                    |  |
| Lv.2    | Details                 | To set the environment (absolute moisture content) for setting 5.<br>Setting 5 is the combination condition of environment, paper type<br>(paper weight), color mode and feed side that are set in TR-ENV5,<br>TR-PPR5, TR-CLR5 and TR-DUP5. When this condition is satisfied,<br>the target current that is set in 2TR-TGT5 is applied to the Secondary<br>Transfer Outer Roller. |  |
|         | Use case                | When an image failure that differs due to the environment occurs (mottled image/density loss due to excessive transfer/toner scattering on solid image)                                                                                                    |  |
|         | Adj/set/operate method  | Enter the setting value, and then press OK key.                                                                                                    |  |
|         | Display/adj/set range   | 1 to 3<br>1: Low humidity (Absolute moisture content: 5.8 g/m3 and less)<br>2: Normal humidity (5.9 to 15 g/m3)<br>3: High humidity (15.1 g/m3 and more)                                                                                                    |  |
|         | Default value           | 1                                                                                                    |  |
|         | Related service mode    | COPIER> ADJUST> HV-TR> TR-PPR5, TR-CLR5, TR-DUP5, 2TR-<br>TGT5                                                                                                    |  |

|         | COPIER > ADJUST > HV-TR |                                                                                                    |
|---------|-------------------------|----------------------------------------------------------------------------------------------------|
| TR-ENV6 |                         | Sec trns indiv setting environment:set 6                                                                                                    |
| Lv.2    | Details                 | To set the environment (absolute moisture content) for setting 6.<br>Setting 6 is the combination condition of environment, paper type<br>(paper weight), color mode and feed side that are set in TR-ENV6,<br>TR-PPR6, TR-CLR6 and TR-DUP6. When this condition is satisfied,<br>the target current that is set in 2TR-TGT6 is applied to the Secondary<br>Transfer Outer Roller. |
|         | Use case                | When an image failure that differs due to the environment occurs (mottled image/density loss due to excessive transfer/toner scattering on solid image)                                                                                                    |
|         | Adj/set/operate method  | Enter the setting value, and then press OK key.                                                                                                    |
|         | Display/adj/set range   | 1 to 3<br>1: Low humidity (Absolute moisture content: 5.8 g/m3 and less)<br>2: Normal humidity (5.9 to 15 g/m3)<br>3: High humidity (15.1 g/m3 and more)                                                                                                    |
|         | Default value           | 1                                                                                                    |
|         | Related service mode    | COPIER> ADJUST> HV-TR> TR-PPR6, TR-CLR6, TR-DUP6, 2TR-<br>TGT6                                                                                                    |
| TR-E    | NV7                     | Sec trns indiv setting environment:set 7                                                                                                    |
| Lv.2    | Details                 | To set the environment (absolute moisture content) for setting 7.<br>Setting 7 is the combination condition of environment, paper type<br>(paper weight), color mode and feed side that are set in TR-ENV7,<br>TR-PPR7, TR-CLR7 and TR-DUP7. When this condition is satisfied,<br>the target current that is set in 2TR-TGT7 is applied to the Secondary<br>Transfer Outer Roller. |
|         | Use case                | When an image failure that differs due to the environment occurs (mottled image/density loss due to excessive transfer/toner scattering on solid image)                                                                                                    |
|         | Adj/set/operate method  | Enter the setting value, and then press OK key.                                                                                                    |
|         | Display/adj/set range   | 1 to 3<br>1: Low humidity (Absolute moisture content: 5.8 g/m3 and less)<br>2: Normal humidity (5.9 to 15 g/m3)<br>3: High humidity (15.1 g/m3 and more)                                                                                                    |
|         | Default value           | 1                                                                                                    |
|         | Related service mode    | COPIER> ADJUST> HV-TR> TR-PPR7, TR-CLR7, TR-DUP7, 2TR-<br>TGT7                                                                                                    |

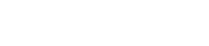

|         | COPIER > ADJUST > HV-TR |                                                                                                    |  |
|---------|-------------------------|----------------------------------------------------------------------------------------------------|--|
| TR-ENV8 |                         | Sec trns indiv setting environment:set 8                                                                                                    |  |
| Lv.2    | Details                 | To set the environment (absolute moisture content) for setting 8.<br>Setting 8 is the combination condition of environment, paper type<br>(paper weight), color mode and feed side that are set in TR-ENV8,<br>TR-PPR8, TR-CLR8 and TR-DUP8. When this condition is satisfied,<br>the target current that is set in 2TR-TGT8 is applied to the Secondary<br>Transfer Outer Roller. |  |
|         | Use case                | When an image failure that differs due to the environment occurs (mottled image/density loss due to excessive transfer/toner scattering on solid image)                                                                                                    |  |
|         | Adj/set/operate method  | Enter the setting value, and then press OK key.                                                                                                    |  |
|         | Display/adj/set range   | 1 to 3<br>1: Low humidity (Absolute moisture content: 5.8 g/m3 and less)<br>2: Normal humidity (5.9 to 15 g/m3)<br>3: High humidity (15.1 g/m3 and more)                                                                                                    |  |
|         | Default value           | 1                                                                                                    |  |
|         | Related service mode    | COPIER> ADJUST> HV-TR> TR-PPR8, TR-CLR8, TR-DUP8, 2TR-<br>TGT8                                                                                                    |  |
| TR-C    | LR1                     | Sec trns indiv setting color mode: set 1                                                                                                    |  |
| Lv.2    | Details                 | To set B&W/color for setting 1.<br>Setting 1 is the combination condition of environment, paper type<br>(paper weight), color mode and feed side that are set in TR-ENV1,<br>TR-PPR1, TR-CLR1 and TR-DUP1. When this condition is satisfied,<br>the target current that is set in 2TR-TGT1 is applied to the Secondary<br>Transfer Outer Roller.                                   |  |
|         | Use case                | When an image failure that differs due to the color mode occurs (mottled image/density loss due to excessive transfer/toner scattering on solid image)                                                                                                    |  |
|         | Adj/set/operate method  | Enter the setting value, and then press OK key.                                                                                                    |  |
|         | Display/adj/set range   | 1 to 2<br>1: Color mode, 2: B&W mode                                                                                                    |  |
|         | Default value           | 1                                                                                                    |  |
|         | Related service mode    | COPIER> ADJUST> HV-TR> TR-ENV1, TR-PPR1, TR-DUP1, 2TR-<br>TGT1                                                                                                    |  |

|      | COPIER > ADJUST > HV-TR |                                                                                                    |  |
|------|-------------------------|----------------------------------------------------------------------------------------------------|--|
| rr-C | LR2                     | Sec trns indiv setting color mode: set 2                                                                                                    |  |
| _v.2 | Details                 | To set B&W/color for setting 2.<br>Setting 2 is the combination condition of environment, paper type<br>(paper weight), color mode and feed side that are set in TR-ENV2,<br>TR-PPR2, TR-CLR2 and TR-DUP2. When this condition is satisfied,<br>the target current that is set in 2TR-TGT2 is applied to the Secondary<br>Transfer Outer Roller. |  |
|      | Use case                | When an image failure that differs due to the color mode occurs (mottled image/density loss due to excessive transfer/toner scattering on solid image)                                                                                                    |  |
|      | Adj/set/operate method  | Enter the setting value, and then press OK key.                                                                                                    |  |
|      | Display/adj/set range   | 1 to 2<br>1: Color mode, 2: B&W mode                                                                                                    |  |
|      | Default value           | 1                                                                                                    |  |
|      | Related service mode    | COPIER> ADJUST> HV-TR> TR-ENV2, TR-PPR2, TR-DUP2, 2TR-<br>TGT2                                                                                                    |  |
| rr-C | LR3                     | Sec trns indiv setting color mode: set 3                                                                                                    |  |
| .v.2 | Details                 | To set B&W/color for setting 3.<br>Setting 3 is the combination condition of environment, paper type<br>(paper weight), color mode and feed side that are set in TR-ENV3,<br>TR-PPR3, TR-CLR3 and TR-DUP3. When this condition is satisfied,<br>the target current that is set in 2TR-TGT3 is applied to the Secondary<br>Transfer Outer Roller. |  |
|      | Use case                | When an image failure that differs due to the color mode occurs<br>(mottled image/density loss due to excessive transfer/toner scattering<br>on solid image)                                                                                                    |  |
|      | Adj/set/operate method  | Enter the setting value, and then press OK key.                                                                                                    |  |
|      | Display/adj/set range   | 1 to 2<br>1: Color mode, 2: B&W mode                                                                                                    |  |
|      | Default value           | 1                                                                                                    |  |
|      | Related service mode    | COPIER> ADJUST> HV-TR> TR-ENV3, TR-PPR3, TR-DUP3, 2TR-<br>TGT3                                                                                                    |  |
| rr-c | LR4                     | Sec trns indiv setting color mode: set 4                                                                                                    |  |
| _v.2 | Details                 | To set B&W/color for setting 4.<br>Setting 4 is the combination condition of environment, paper type<br>(paper weight), color mode and feed side that are set in TR-ENV4,<br>TR-PPR4, TR-CLR4 and TR-DUP4. When this condition is satisfied,<br>the target current that is set in 2TR-TGT4 is applied to the Secondary<br>Transfer Outer Roller. |  |
|      | Use case                | When an image failure that differs due to the color mode occurs<br>(mottled image/density loss due to excessive transfer/toner scattering<br>on solid image)                                                                                                    |  |
|      | Adj/set/operate method  | Enter the setting value, and then press OK key.                                                                                                    |  |
|      | Display/adj/set range   | 1 to 2<br>1: Color mode, 2: B&W mode                                                                                                    |  |
|      | Default value           | 1                                                                                                    |  |
|      | Related service mode    | COPIER> ADJUST> HV-TR> TR-ENV4, TR-PPR4, TR-DUP4, 2TR-<br>TGT4                                                                                                    |  |

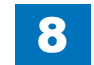

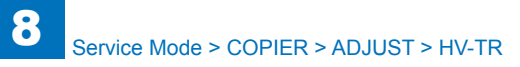

Т

|      | COPIER > ADJUST > HV-TR |                                                                                                    |  |
|------|-------------------------|----------------------------------------------------------------------------------------------------|--|
| TR-C | LR5                     | Sec trns indiv setting color mode: set 5                                                                                                    |  |
| Lv.2 | Details                 | To set B&W/color for setting 5.<br>Setting 5 is the combination condition of environment, paper type<br>(paper weight), color mode and feed side that are set in TR-ENV5,<br>TR-PPR5, TR-CLR5 and TR-DUP5. When this condition is satisfied,<br>the target current that is set in 2TR-TGT5 is applied to the Secondary<br>Transfer Outer Roller. |  |
|      | Use case                | When an image failure that differs due to the color mode occurs (mottled image/density loss due to excessive transfer/toner scattering on solid image)                                                                                                    |  |
|      | Adj/set/operate method  | Enter the setting value, and then press OK key.                                                                                                    |  |
|      | Display/adj/set range   | 1 to 2<br>1: Color mode, 2: B&W mode                                                                                                    |  |
|      | Default value           | 1                                                                                                    |  |
|      | Related service mode    | COPIER> ADJUST> HV-TR> TR-ENV5, TR-PPR5, TR-DUP5, 2TR-<br>TGT5                                                                                                    |  |
| TR-C | LR6                     | Sec trns indiv setting color mode: set 6                                                                                                    |  |
| Lv.2 | Details                 | To set B&W/color for setting 6.<br>Setting 6 is the combination condition of environment, paper type<br>(paper weight), color mode and feed side that are set in TR-ENV6,<br>TR-PPR6, TR-CLR6 and TR-DUP6. When this condition is satisfied,<br>the target current that is set in 2TR-TGT6 is applied to the Secondary<br>Transfer Outer Roller. |  |
|      | Use case                | When an image failure that differs due to the color mode occurs<br>(mottled image/density loss due to excessive transfer/toner scattering<br>on solid image)                                                                                                    |  |
|      | Adj/set/operate method  | Enter the setting value, and then press OK key.                                                                                                    |  |
|      | Display/adj/set range   | 1 to 2<br>1: Color mode, 2: B&W mode                                                                                                    |  |
|      | Default value           | 1                                                                                                    |  |
|      | Related service mode    | COPIER> ADJUST> HV-TR> TR-ENV6, TR-PPR6, TR-DUP6, 2TR-<br>TGT6                                                                                                    |  |
| TR-C | LR7                     | Sec trns indiv setting color mode: set 7                                                                                                    |  |
| Lv.2 | Details                 | To set B&W/color for setting 7.<br>Setting 7 is the combination condition of environment, paper type<br>(paper weight), color mode and feed side that are set in TR-ENV7,<br>TR-PPR7, TR-CLR7 and TR-DUP7. When this condition is satisfied,<br>the target current that is set in 2TR-TGT7 is applied to the Secondary<br>Transfer Outer Roller. |  |
|      | Use case                | When an image failure that differs due to the color mode occurs (mottled image/density loss due to excessive transfer/toner scattering on solid image)                                                                                                    |  |
|      | Adj/set/operate method  | Enter the setting value, and then press OK key.                                                                                                    |  |
|      | Display/adj/set range   | 1 to 2<br>1: Color mode, 2: B&W mode                                                                                                    |  |
|      | Default value           | 1                                                                                                    |  |
|      | Related service mode    | COPIER> ADJUST> HV-TR> TR-ENV7, TR-PPR7, TR-DUP7, 2TR-<br>TGT7                                                                                                    |  |

|        | COPIER > ADJUST > HV-TR |                                                                                                    |  |
|--------|-------------------------|----------------------------------------------------------------------------------------------------|--|
| R-CLR8 |                         | Sec trns indiv setting color mode: set 8                                                                                                    |  |
| v.2    | Details                 | To set B&W/color for setting 8.<br>Setting 8 is the combination condition of environment, paper type<br>(paper weight), color mode and feed side that are set in TR-ENV8,<br>TR-PPR8, TR-CLR8 and TR-DUP8. When this condition is satisfied,<br>the target current that is set in 2TR-TGT8 is applied to the Secondary<br>Transfer Outer Roller.     |  |
|        | Use case                | When an image failure that differs due to the color mode occurs<br>(mottled image/density loss due to excessive transfer/toner scattering<br>on solid image)                                                                                                    |  |
|        | Adj/set/operate method  | Enter the setting value, and then press OK key.                                                                                                    |  |
|        | Display/adj/set range   | 1 to 2<br>1: Color mode, 2: B&W mode                                                                                                    |  |
|        | Default value           | 1                                                                                                    |  |
|        | Related service mode    | COPIER> ADJUST> HV-TR> TR-ENV8, TR-PPR8, TR-DUP8, 2TR-<br>TGT8                                                                                                    |  |
| R-D    | UP1                     | Sec trns indiv setting feed side: set 1                                                                                                    |  |
| v.2    | Details                 | To set the feed side for setting 1.<br>Setting 1 is the combination condition of environment, paper type<br>(paper weight), color mode and feed side that are set in TR-ENV1,<br>TR-PPR1, TR-CLR1 and TR-DUP1. When this condition is satisfied,<br>the target current that is set in 2TR-TGT1 is applied to the Secondary<br>Transfer Outer Roller. |  |
|        | Use case                | When an image failure that differs on the 1st/2nd side occurs (mottled<br>image/density loss due to excessive transfer/toner scattering on solid<br>image)                                                                                                    |  |
|        | Adj/set/operate method  | Enter the setting value, and then press OK key.                                                                                                    |  |
|        | Display/adj/set range   | 1 to 3<br>1: 1-sided, 2: Auto 2-sided, 3: Multi-purpose Tray 2-sided                                                                                                    |  |
|        | Default value           | 1                                                                                                    |  |
|        | Related service mode    | COPIER> ADJUST> HV-TR> TR-ENV1, TR-PPR1, TR-CLR1, 2TR-<br>TGT1                                                                                                    |  |
| R-D    | UP2                     | Sec trns indiv setting feed side: set 2                                                                                                    |  |
| v.2    | Details                 | To set the feed side for setting 2.<br>Setting 2 is the combination condition of environment, paper type<br>(paper weight), color mode and feed side that are set in TR-ENV2,<br>TR-PPR2, TR-CLR2 and TR-DUP2. When this condition is satisfied,<br>the target current that is set in 2TR-TGT2 is applied to the Secondary<br>Transfer Outer Roller. |  |
|        | Use case                | When an image failure that differs on the 1st/2nd side occurs (mottled image/density loss due to excessive transfer/toner scattering on solid image)                                                                                                    |  |
|        | Adj/set/operate method  | Enter the setting value, and then press OK key.                                                                                                    |  |
|        | Display/adj/set range   | 1 to 3<br>1: 1-sided, 2: Auto 2-sided, 3: Multi-purpose Tray 2-sided                                                                                                    |  |
|        | Default value           | 1                                                                                                    |  |
|        | Related service mode    | COPIER> ADJUST> HV-TR> TR-ENV2, TR-PPR2, TR-CLR2, 2TR-<br>TGT2                                                                                                    |  |

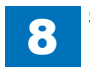

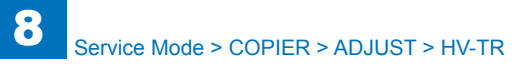

|      |                        | COPIER > ADJUST > HV-TR                                                                                                    |
|------|------------------------|----------------------------------------------------------------------------------------------------|
| TR-D | UP3                    | Sec trns indiv setting feed side: set 3                                                                                                    |
| Lv.2 | Details                | To set the feed side for setting 3.<br>Setting 3 is the combination condition of environment, paper type<br>(paper weight), color mode and feed side that are set in TR-ENV3,<br>TR-PPR3, TR-CLR3 and TR-DUP3. When this condition is satisfied,<br>the target current that is set in 2TR-TGT3 is applied to the Secondary<br>Transfer Outer Roller. |
|      | Use case               | When an image failure that differs on the 1st/2nd side occurs (mottled<br>image/density loss due to excessive transfer/toner scattering on solid<br>image)                                                                                                    |
|      | Adj/set/operate method | Enter the setting value, and then press OK key.                                                                                                    |
|      | Display/adj/set range  | 1 to 3<br>1: 1-sided, 2: Auto 2-sided, 3: Multi-purpose Tray 2-sided                                                                                                    |
|      | Default value          | 1                                                                                                    |
|      | Related service mode   | COPIER> ADJUST> HV-TR> TR-ENV3, TR-PPR3, TR-CLR3, 2TR-<br>TGT3                                                                                                    |
| TR-D | UP4                    | Sec trns indiv setting feed side: set 4                                                                                                    |
| Lv.2 | Details                | To set the feed side for setting 4.<br>Setting 4 is the combination condition of environment, paper type<br>(paper weight), color mode and feed side that are set in TR-ENV4,<br>TR-PPR4, TR-CLR4 and TR-DUP4. When this condition is satisfied,<br>the target current that is set in 2TR-TGT4 is applied to the Secondary<br>Transfer Outer Roller. |
|      | Use case               | When an image failure that differs on the 1st/2nd side occurs (mottled<br>image/density loss due to excessive transfer/toner scattering on solid<br>image)                                                                                                    |
|      | Adj/set/operate method | Enter the setting value, and then press OK key.                                                                                                    |
|      | Display/adj/set range  | 1 to 3<br>1: 1-sided, 2: Auto 2-sided, 3: Multi-purpose Tray 2-sided                                                                                                    |
|      | Default value          | 1                                                                                                    |
|      | Related service mode   | COPIER> ADJUST> HV-TR> TR-ENV4, TR-PPR4, TR-CLR4, 2TR-<br>TGT4                                                                                                    |
| TR-D | UP5                    | Sec trns indiv setting feed side: set 5                                                                                                    |
| Lv.2 | Details                | To set the feed side for setting 5.<br>Setting 5 is the combination condition of environment, paper type<br>(paper weight), color mode and feed side that are set in TR-ENV5,<br>TR-PPR5, TR-CLR5 and TR-DUP5. When this condition is satisfied,<br>the target current that is set in 2TR-TGT5 is applied to the Secondary<br>Transfer Outer Roller. |
|      | Use case               | When an image failure that differs on the 1st/2nd side occurs (mottled image/density loss due to excessive transfer/toner scattering on solid image)                                                                                                    |
|      | Adj/set/operate method | Enter the setting value, and then press OK key.                                                                                                    |
|      | Display/adj/set range  | 1 to 3<br>1: 1-sided, 2: Auto 2-sided, 3: Multi-purpose Tray 2-sided                                                                                                    |
|      | Default value          | 1                                                                                                    |
|      | Related service mode   | COPIER> ADJUST> HV-TR> TR-ENV5, TR-PPR5, TR-CLR5, 2TR-<br>TGT5                                                                                                    |

|     | COPIER > ADJUST > HV-TR |                                                                                                    |  |
|-----|-------------------------|----------------------------------------------------------------------------------------------------|--|
| R-D | UP6                     | Sec trns indiv setting feed side: set 6                                                                                                    |  |
| v.2 | Details                 | To set the feed side for setting 6.<br>Setting 6 is the combination condition of environment, paper type<br>(paper weight), color mode and feed side that are set in TR-ENV6,<br>TR-PPR6, TR-CLR6 and TR-DUP6. When this condition is satisfied,<br>the target current that is set in 2TR-TGT6 is applied to the Secondary<br>Transfer Outer Roller. |  |
|     | Use case                | When an image failure that differs on the 1st/2nd side occurs (mottled image/density loss due to excessive transfer/toner scattering on solid image)                                                                                                    |  |
|     | Adj/set/operate method  | Enter the setting value, and then press OK key.                                                                                                    |  |
|     | Display/adj/set range   | 1 to 3<br>1: 1-sided, 2: Auto 2-sided, 3: Multi-purpose Tray 2-sided                                                                                                    |  |
|     | Default value           | 1                                                                                                    |  |
|     | Related service mode    | COPIER> ADJUST> HV-TR> TR-ENV6, TR-PPR6, TR-CLR6, 2TR-<br>TGT6                                                                                                    |  |
| R-D | UP7                     | Sec trns indiv setting feed side: set 7                                                                                                    |  |
| v.2 | Details                 | To set the feed side for setting 7.<br>Setting 7 is the combination condition of environment, paper type<br>(paper weight), color mode and feed side that are set in TR-ENV7,<br>TR-PPR7, TR-CLR7 and TR-DUP7. When this condition is satisfied,<br>the target current that is set in 2TR-TGT7 is applied to the Secondary<br>Transfer Outer Roller. |  |
|     | Use case                | When an image failure that differs on the 1st/2nd side occurs (mottled<br>image/density loss due to excessive transfer/toner scattering on solid<br>image)                                                                                                    |  |
|     | Adj/set/operate method  | Enter the setting value, and then press OK key.                                                                                                    |  |
|     | Display/adj/set range   | 1 to 3<br>1: 1-sided, 2: Auto 2-sided, 3: Multi-purpose Tray 2-sided                                                                                                    |  |
|     | Default value           | 1                                                                                                    |  |
|     | Related service mode    | COPIER> ADJUST> HV-TR> TR-ENV7, TR-PPR7, TR-CLR7, 2TR-<br>TGT7                                                                                                    |  |
| R-D | UP8                     | Sec trns indiv setting feed side: set 8                                                                                                    |  |
| v.2 | Details                 | To set the feed side for setting 8.<br>Setting 8 is the combination condition of environment, paper type<br>(paper weight), color mode and feed side that are set in TR-ENV8,<br>TR-PPR8, TR-CLR8 and TR-DUP8. When this condition is satisfied,<br>the target current that is set in 2TR-TGT8 is applied to the Secondary<br>Transfer Outer Roller. |  |
|     | Use case                | When an image failure that differs on the 1st/2nd side occurs (mottled image/density loss due to excessive transfer/toner scattering on solid image)                                                                                                    |  |
|     | Adj/set/operate method  | Enter the setting value, and then press OK key.                                                                                                    |  |
|     | Display/adj/set range   | 1 to 3<br>1: 1-sided, 2: Auto 2-sided, 3: Multi-purpose Tray 2-sided                                                                                                    |  |
|     | Default value           | 1                                                                                                    |  |
|     | Related service mode    | COPIER> ADJUST> HV-TR> TR-ENV8, TR-PPR8, TR-CLR8, 2TR-<br>TGT8                                                                                                    |  |
|     |                         |                                                                                                    |  |

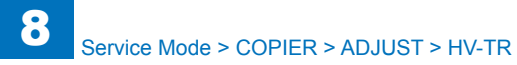

|         | COPIER > ADJUST > HV-TR |                                                                                                    |  |
|---------|-------------------------|----------------------------------------------------------------------------------------------------|--|
| 1TR-TGY |                         | Adj of prmry trns ATVC Y target current                                                                                                    |  |
| Lv.2    | Details                 | To adjust the offset of the target current for Y upon primary transfer<br>ATVC control.<br>As the value is incremented by 1, the offset is increased by 1micro A.<br>Increase the value if spotty mark or mottled image occurs.<br>Decrease the value if leopard pattern image occurs.<br>The setting is enabled in an environment set by COPIER > OPTION<br>> IMG-TR > TRENVSW.  |  |
|         | Use case                | When an image failure due to the primary transfer occurs                                                                                                    |  |
|         | Adj/set/operate method  | Enter the setting value (switch negative/positive by -/+ key) and press OK key.                                                                                                    |  |
|         | Display/adj/set range   | -10 to 10                                                                                                    |  |
|         | Unit                    | uA                                                                                                    |  |
|         | Default value           | 0                                                                                                    |  |
|         | Related service mode    | COPIER> OPTION> IMG-TR> TRENVSW                                                                                                    |  |
| 1TR-    | TGM                     | Adj of prmry trns ATVC M target current                                                                                                    |  |
| Lv.2    | Details                 | To adjust the offset of the target current for M upon primary transfer<br>ATVC control.<br>As the value is incremented by 1, the offset is increased by 1 micro A.<br>Increase the value if spotty mark or mottled image occurs.<br>Decrease the value if leopard pattern image occurs.<br>The setting is enabled in an environment set by COPIER > OPTION<br>> IMG-TR > TRENVSW. |  |
|         | Use case                | When an image failure due to the primary transfer occurs                                                                                                    |  |
|         | Adj/set/operate method  | Enter the setting value (switch negative/positive by -/+ key) and press OK key.                                                                                                    |  |
|         | Display/adj/set range   | -10 to 10                                                                                                    |  |
|         | Unit                    | uA                                                                                                    |  |
|         | Default value           | 0                                                                                                    |  |
|         | Related service mode    | COPIER> OPTION> IMG-TR> TRENVSW                                                                                                    |  |
| 1TR-    | TGC                     | Adj of prmry trns ATVC C target current                                                                                                    |  |
| Lv.2    | Details                 | To adjust the offset of the target current for C upon primary transfer<br>ATVC control.<br>As the value is incremented by 1, the offset is increased by 1 micro A.<br>Increase the value if spotty mark or mottled image occurs.<br>Decrease the value if leopard pattern image occurs.<br>The setting is enabled in an environment set by COPIER > OPTION<br>> IMG-TR > TRENVSW. |  |
|         | Use case                | When an image failure due to the primary transfer occurs                                                                                                    |  |
|         | Adj/set/operate method  | Enter the setting value (switch negative/positive by -/+ key) and press OK key.                                                                                                    |  |
|         | Display/adj/set range   | -10 to 10                                                                                                    |  |
|         | Unit                    | uA                                                                                                    |  |
|         | Default value           | 0                                                                                                    |  |
|         | Related service mode    | COPIER> OPTION> IMG-TR> TRENVSW                                                                                                    |  |
|         |                         |                                                                                                    |  |

| COPIER > ADJUST > HV-TR |                                                                                                    |  |
|-------------------------|----------------------------------------------------------------------------------------------------|--|
| TGK1                    | Prmry trns ATVC Bk target current (B&W)                                                                                                    |  |
| Details                 | To adjust the offset of the target current for Bk upon primary transfer<br>ATVC control in B&W mode.<br>As the value is incremented by 1, the offset is increased by 1 micro A.                                                                                    |  |
|                         | Increase the value if spotty mark or mottled image occurs.<br>Decrease the value if leopard pattern image occurs.                                                                                                    |  |
|                         | > IMG-TR > TRENVSW.                                                                                                    |  |
| Use case                | When an image failure due to the primary transfer occurs                                                                                                    |  |
| Adj/set/operate method  | Enter the setting value (switch negative/positive by -/+ key) and press OK key.                                                                                                    |  |
| Display/adj/set range   | -10 to 10                                                                                                    |  |
| Unit                    | uA                                                                                                    |  |
| Default value           | 0                                                                                                    |  |
| Related service mode    | COPIER> OPTION> IMG-TR> TRENVSW                                                                                                    |  |
| TGK4                    | Prmry trns ATVC Bk target current (clr)                                                                                                    |  |
| Details                 | To adjust the offset of the target current for Bk upon primary transfer                                                                                                    |  |
|                         | ATVC control in full color mode.                                                                                                    |  |
|                         | As the value is incremented by 1, the offset is increased by 1 micro A.                                                                                                    |  |
|                         | Increase the value if spotty mark or mottled image occurs.                                                                                                    |  |
|                         | Decrease the value if white spots occur.                                                                                                    |  |
|                         | <ul> <li>&gt; IMG-TR &gt; TRENVSW.</li> </ul>                                                                                                    |  |
| Use case                | When an image failure due to the primary transfer occurs                                                                                                    |  |
| Adj/set/operate method  | Enter the setting value (switch negative/positive by -/+ key) and                                                                                                    |  |
|                         | press OK key.                                                                                                    |  |
| Display/adj/set range   | -10 to 10                                                                                                    |  |
| Unit                    | uA                                                                                                    |  |
| Default value           | 0                                                                                                    |  |
| Related service mode    | COPIER> OPTION> IMG-TR> TRENVSW                                                                                                    |  |
|                         | TGK1<br>Details<br>Use case<br>Adj/set/operate method<br>Display/adj/set range<br>Unit<br>Default value<br>Related service mode<br>TGK4<br>Details<br>Use case<br>Adj/set/operate method<br>Display/adj/set range<br>Unit<br>Default value<br>Related service mode |  |

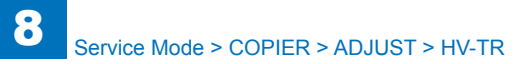

|         | COPIER > ADJUST > HV-TR |                                                                                                    |  |
|---------|-------------------------|----------------------------------------------------------------------------------------------------|--|
| TR-COEF |                         | Ppr type for sec trns low limit bias adj                                                                                                    |  |
| Lv.1    | Details                 | To set paper type to which the offset of secondary transfer lower limit bias is applied.<br>The offset value is set in TR-MLT.                                                                                                    |  |
|         | Use case                | When the secondary transfer failure occurs in a high temperature and high humidity environment                                                                                                    |  |
|         | Adj/set/operate method  | Enter the setting value, and then press OK key.                                                                                                    |  |
|         | Display/adj/set range   | 1 to 14<br>1: Plain paper (65 to 82 g/m2)<br>2: Thin paper (60 to 64 g/m2)<br>3: Recycled paper (64 to 82 g/m2)<br>4: Heavy plain paper (83 to 105 g/m2)<br>5: Heavy paper 1 (106 to 120 g/m2)/Heavy paper 2 (121 to 163 g/m2)<br>6: Heavy paper 3 (164 to 220 g/m2)<br>7: Coated paper 1 (100 to 163 g/m2)<br>8: Coated paper 2 (164 to 220 g/m2)<br>9: Envelope<br>10: Postcard<br>11: Transparency<br>12: Tracing paper<br>13: Special paper (Bond paper/Textured paper/Labels/Punched paper/Washi)<br>14: All paper types |  |
|         | Default value           | 1                                                                                                    |  |
|         | Related service mode    | COPIER> ADJUST> HV-TR> TR-MLT                                                                                                    |  |
| FIX-1   | 2                       | ON/OFF of sec trns bias fixation mode                                                                                                    |  |
| Lv.1    | Details                 | To set ON/OFF of secondary transfer bias fixation mode.<br>In secondary transfer bias fixation mode, the secondary transfer<br>bias derived from the paper leading edge constant voltage control is<br>applied to middle and trailing edge of a paper.<br>Set 1 when a transfer failure occurs with significantly moistened<br>media or low resistive paper.                                                                                                    |  |
|         | Use case                | When a secondary transfer failure occurs with moistened media or low resistive paper                                                                                                    |  |
|         | Adj/set/operate method  | Enter the setting value, and then press OK key.                                                                                                    |  |
|         | Display/adj/set range   | 0 to 1<br>0: OFF, 1: ON                                                                                                    |  |
|         | Default value           | 0                                                                                                    |  |

| COPIER > ADJUST > HV-TR |                                                                                                    |  |
|-------------------------|----------------------------------------------------------------------------------------------------|--|
| ILT                     | Adj secondary transfer lower limit bias                                                                                        |  |
| Details                 | To adjust the offset value of secondary transfer lower limit bias                                                              |  |
|                         | applied to the specified paper type.                                                                                           |  |
|                         | The paper type subject to application is set in TR-COEF.                                                                       |  |
| Use case                | When the secondary transfer failure occurs in a high temperature                                                               |  |
|                         | and high humidity environment                                                                                                  |  |
| Adj/set/operate method  | Enter the setting value, and then press OK key.                                                                                |  |
| Display/adj/set range   | -20 to 20                                                                                                    |  |
| Unit                    | V                                                                                                    |  |
| Default value           | 0                                                                                                    |  |
| Related service mode    | COPIER> ADJUST> HV-TR> TR-COEF                                                                                                 |  |
|                         | ILT<br>Details<br>Use case<br>Adj/set/operate method<br>Display/adj/set range<br>Unit<br>Default value<br>Related service mode |  |

T-8-27

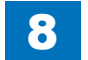

# FEED-ADJ

|        | COPIER > ADJUST > FEED-ADJ |                                                                                                    |  |
|--------|----------------------------|----------------------------------------------------------------------------------------------------|--|
| REGIST |                            | Adj of registration start timing: 1/1 speed                                                                                                    |  |
| Lv.1   | Details                    | To adjust the timing to turn ON the Registration Motor at 1/1 speed.<br>As the value is incremented by 1, the margin on the leading edge of<br>paper is increased by 0.1 mm.<br>+: Top margin becomes larger. (An image moves downward.)                                                                                                    |  |
|        |                            | -: Top margin becomes smaller. (An image moves upward.)<br>When replacing the DC Controller PCB/clearing RAM data, enter the<br>value of service label.                                                                                                    |  |
|        | Use case                   | When replacing the DC Controller PCB/clearing RAM data                                                                                                    |  |
|        | Adj/set/operate method     | Enter the setting value (switch negative/positive by -/+ key) and press OK key.                                                                                                    |  |
|        | Display/adj/set range      | -50 to 50                                                                                                    |  |
|        | Unit                       | mm                                                                                                    |  |
|        | Default value              | 0                                                                                                    |  |
| ADJ-   | C1                         | Cassette1 write start pstn in horz scan                                                                                                    |  |
| Lv.1   | Details                    | To adjust the image write start position in the horizontal scanning                                                                                                    |  |
|        |                            | direction when feeding paper from the Cassette 1.                                                                                                    |  |
|        |                            | As the value is incremented by 1, the margin on the left edge of                                                                                                    |  |
|        |                            | + Left margin becomes larger (An image moves to the right)                                                                                                    |  |
|        |                            | -: Left margin becomes smaller (An image moves to the left.)                                                                                                    |  |
|        |                            | When replacing the Main Controller PCB 2/clearing RAM data, enter                                                                                                    |  |
|        |                            | the value of service label.                                                                                                    |  |
|        | Use case                   | When replacing the DC Controller PCB/clearing RAM data                                                                                                    |  |
|        | Adj/set/operate method     | Enter the setting value (switch negative/positive by -/+ key) and                                                                                                    |  |
|        |                            | press OK key.                                                                                                    |  |
|        | Display/adj/set range      | -100 to 100                                                                                                    |  |
|        | Unit                       | mm                                                                                                    |  |
|        |                            | U<br>Casa atta 2 uurita atart pata in harr agan                                                                                                    |  |
| ADJ-   | UZ                         | Cassette2 write start pstn in norz scan                                                                                                    |  |
| LV.1   | Details                    | direction when feeding paper from the Cassette 2                                                                                                    |  |
|        |                            | As the value is incremented by 1 the margin on the left edge of                                                                                                    |  |
|        |                            | paper is increased by 0.1 mm.                                                                                                    |  |
|        |                            | +: Left margin becomes larger (An image moves to the right.)                                                                                                    |  |
|        |                            | -: Left margin becomes smaller (An image moves to the left.)                                                                                                    |  |
|        |                            | When replacing the Main Controller PCB 2/clearing RAM data, enter                                                                                                    |  |
|        |                            | the value of service label.                                                                                                    |  |
|        | Use case                   | When replacing the DC Controller PCB/clearing RAM data                                                                                                    |  |
|        | Adj/set/operate method     | Enter the setting value (switch negative/positive by -/+ key) and                                                                                                    |  |
|        | Diaplay/adi/act range      | 100 to 100                                                                                                    |  |
|        | Display/auj/set range      | - 100 t0 100                                                                                                    |  |
|        | Default value              | 0                                                                                                    |  |
|        |                            | U Contra de la contra de la con |  |

| COPIER > ADJUST > FEED-ADJ |                       |                                                                                                    |
|----------------------------|-----------------------|----------------------------------------------------------------------------------------------------|
| ADJ-C3                     |                       | Cassette 3 write start pstn in horz scan                                                                                                    |
| .v.1 De                    | etails                | To adjust the image write start position in the horizontal scanning direction when feeding paper from the Cassette 3.                                                                          |
|                            |                       | As the value is incremented by 1, the margin on the left edge of paper is increased by 0.1 mm.                                                                                                 |
|                            |                       | +: Left margin becomes larger. (An image moves to the right.)<br>-: Left margin becomes smaller. (An image moves to the left.)                                                                 |
|                            |                       | When replacing the DC Controller PCB/clearing RAM data, enter the value of service label.                                                                                                    |
| Us                         | se case               | When replacing the DC Controller PCB/clearing RAM data                                                                                                    |
| Ad                         | dj/set/operate method | Enter the setting value (switch negative/positive by -/+ key) and press OK key.                                                                                                    |
| Dis                        | splay/adj/set range   | -100 to 100                                                                                                    |
| Un                         | nit                   | mm                                                                                                    |
| De                         | efault value          | 0                                                                                                    |
| ADJ-C4                     |                       | Cassette 4 write start pstn in horz scan                                                                                                    |
| .v.1 De                    | etails                | To adjust the image write start position in the horizontal scanning                                                                                                    |
|                            |                       | direction when feeding paper from the Cassette 4.                                                                                                    |
|                            |                       | As the value is incremented by 1, the margin on the left edge of                                                                                                    |
|                            |                       | paper is increased by 0.1 mm.                                                                                                    |
|                            |                       | +: Left margin becomes larger. (An image moves to the right.)                                                                                                    |
|                            |                       | -: Left margin becomes smaller. (An image moves to the left.)                                                                                                    |
|                            |                       | When replacing the DC Controller PCB/clearing RAM data, enter the                                                                                                    |
|                            |                       | value of service label.                                                                                                    |
| Us                         | se case               | When replacing the DC Controller PCB/clearing RAM data                                                                                                    |
| Ad                         | dj/set/operate method | Enter the setting value (switch negative/positive by -/+ key) and press OK key.                                                                                                    |
| Dis                        | splay/adj/set range   | -100 to 100                                                                                                    |
| Un                         | nit                   | mm                                                                                                    |
| De                         | efault value          | 0                                                                                                    |
| DJ-MF                      | =                     | Write start pstn in horz scan: MP tray                                                                                                    |
| .v.1 De                    | etails                | To adjust the image write start position in the horizontal scanning direction when feeding paper from the Multi-purpose Tray. As the value is incremented by 1, the margin on the left edge of |
|                            |                       | paper is increased by 0.1 mm.<br>+: Left margin becomes larger. (An image moves to the right.)                                                                                                 |
|                            |                       | -: Left margin becomes smaller. (An image moves to the left.)                                                                                                    |
|                            |                       | When replacing the DC Controller PCB/clearing RAM data, enter the                                                                                                    |
|                            |                       | value of service label.                                                                                                    |
| 11 1-                      | se case               | When replacing the DC Controller PCB/clearing RAM data                                                                                                    |
| Us                         |                       | Enter the setting value (switch negative/positive by -/+ key) and                                                                                                    |
| Ad                         | dj/set/operate method | press OK key.                                                                                                    |
| Ad<br>Dis                  | splay/adj/set range   | press OK key.<br>-100 to 100                                                                                                    |
| Ad<br>Dis<br>Un            | splay/adj/set range   | press OK key.<br>-100 to 100<br>mm                                                                                                    |

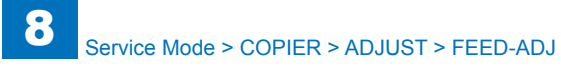

| COPIER > ADJUST > FEED-ADJ |                        |                                                                                                    |
|----------------------------|------------------------|----------------------------------------------------------------------------------------------------|
| ADJ-                       | C1RE                   | Write start position in horz scan:Cst1 2nd                                                                                                    |
| Lv.1                       | Details<br>Use case    | To adjust the image write start position in the horizontal scanning direction for 2nd side when feeding paper from the Cassette 1.<br>As the value is incremented by 1, the margin on the left edge of paper is increased by 0.1 mm.<br>+: Left margin becomes larger (An image moves to the right.)<br>-: Left margin becomes smaller (An image moves to the left.)<br>When replacing the Main Controller PCB 2/clearing RAM data, enter the value of service label.<br>When replacing the Main Controller PCB 2/clearing RAM data |
|                            | Adj/set/operate method | Enter the setting value (switch negative/positive by -/+ key) and press OK key.                                                                                                    |
|                            | Display/adj/set range  | -100 to 100                                                                                                    |
|                            | Unit                   | mm                                                                                                    |
|                            | Default value          | 0                                                                                                    |
| ADJ-                       | C2RE                   | Write start pstn in horz scan:Cst2 2nd                                                                                                    |
| Lv.1                       | Details                | To adjust the image write start position in the horizontal scanning direction for 2nd side when feeding paper from the Cassette 2. As the value is incremented by 1, the margin on the left edge of paper is increased by 0.1 mm.<br>+: Left margin becomes larger (An image moves to the right.)<br>-: Left margin becomes smaller (An image moves to the left.)<br>When replacing the Main Controller PCB 2/clearing RAM data, enter the value of service label.                                                                  |
|                            | Use case               | When replacing the Main Controller PCB 2/clearing RAM data                                                                                                    |
|                            | Adj/set/operate method | Enter the setting value (switch negative/positive by -/+ key) and press OK key.                                                                                                    |
|                            | Display/adj/set range  | -100 to 100                                                                                                    |
|                            | Unit                   | mm                                                                                                    |
|                            | Default value          | 0                                                                                                    |
| ADJ-                       | C3RE                   | Write start pstn in horz scan:Cst3 2nd                                                                                                    |
| Lv.1                       | Details                | To adjust the image write start position in the horizontal scanning direction for 2nd side when feeding paper from the Cassette 3. As the value is incremented by 1, the margin on the left edge of paper is increased by 0.1 mm.<br>+: Left margin becomes larger (An image moves to the right.)<br>-: Left margin becomes smaller (An image moves to the left.)<br>When replacing the Main Controller PCB 2/clearing RAM data, enter the value of service label.                                                                  |
|                            | Use case               | When replacing the Main Controller PCB 2/clearing RAM data                                                                                                    |
|                            | Adj/set/operate method | Enter the setting value (switch negative/positive by -/+ key) and press OK key.                                                                                                    |
|                            | Display/adj/set range  | -100 to 100                                                                                                    |
|                            | 1                      |                                                                                                    |
|                            | Unit                   | Inim                                                                                                    |

|          | COPIER > ADJUST > FEED-ADJ |                                                                     |  |
|----------|----------------------------|---------------------------------------------------------------------|--|
| ADJ-C4RE |                            | Write start pstn in horz scan:Cst4 2nd                              |  |
| _v.1     | Details                    | To adjust the image write start position in the horizontal scanning |  |
|          |                            | direction for 2nd side when feeding paper from the Cassette 4.      |  |
|          |                            | As the value is incremented by 1, the margin on the left edge of    |  |
|          |                            | paper is increased by 0.1 mm.                                       |  |
|          |                            | +: Left margin becomes larger (An image moves to the right.)        |  |
|          |                            | -: Left margin becomes smaller (An image moves to the left.)        |  |
|          |                            | When replacing the Main Controller PCB 2/clearing RAM data, enter   |  |
|          |                            | the value of service label.                                         |  |
|          | Use case                   | When replacing the Main Controller PCB 2/clearing RAM data          |  |
|          | Adj/set/operate method     | Enter the setting value (switch negative/positive by -/+ key) and   |  |
|          | <u></u>                    | press OK key.                                                       |  |
|          | Display/adj/set range      | -100 to 100                                                         |  |
|          | Unit                       | mm                                                                  |  |
|          | Default value              |                                                                     |  |
| ADJ-I    | MFRE                       | Write start pstn in horz scan:MPTray 2nd                            |  |
| _v.1     | Details                    | To adjust the image write start position in the horizontal scanning |  |
|          |                            | direction for 2nd side when feeding paper from the Multi-purpose    |  |
|          |                            | I Ray.                                                              |  |
|          |                            | As the value is incremented by 1, the margin on the left edge of    |  |
|          |                            | paper is increased by 0.1 mm.                                       |  |
|          |                            | +. Left margin becomes shaller. (An image moves to the left.)       |  |
|          |                            | Left margin becomes smaller. (An image moves to the reft.)          |  |
|          |                            | the value of service label                                          |  |
|          |                            | When replacing the Main Controller PCB 2/clearing RAM data          |  |
|          | Adi/set/onerate method     | Enter the setting value (switch negative/positive by ./+ key) and   |  |
|          | Auj/Sel/Operate method     | nress OK key                                                        |  |
|          | Display/adi/set range      | -100 to 100                                                         |  |
|          | Unit                       | mm                                                                  |  |
|          | Default value              | 0                                                                   |  |
| REG-     | THCK                       | Register start timing adi: 1/2 speed                                |  |
| v 1      | Details                    | To adjust the top margin by changing the timing to turn ON the      |  |
|          | 2 ottailo                  | Registration Motor at 1/2 speed.                                    |  |
|          |                            | As the value is incremented by 1, the margin on the left edge of    |  |
|          |                            | paper is increased by 0.1 mm.                                       |  |
|          |                            | +: Top margin becomes larger. (An image moves downward.)            |  |
|          |                            | -: Top margin becomes smaller. (An image moves upward.)             |  |
|          | Use case                   | When adjusting the leading edge margin                              |  |
|          | Adj/set/operate method     | Enter the setting value (switch negative/positive by -/+ key) and   |  |
|          |                            | press OK key.                                                       |  |
|          | Display/adj/set range      | -50 to 50                                                           |  |
|          | Unit                       | mm                                                                  |  |
|          | Default value              | 0                                                                   |  |
|          |                            |                                                                     |  |

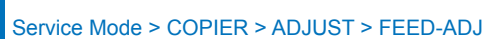

|                        | COPIER > ADJUST > FEED-ADJ                                                                                                    |
|------------------------|----------------------------------------------------------------------------------------------------|
| REG-DUP1               | Rgst start timing adj: Plain, 2nd side                                                                                                    |
| Lv.1 Details           | To adjust the top margin by changing the timing to turn ON the<br>Registration Motor when feeding the second side of plain paper.<br>As the value is incremented by 1, the margin on the left edge of<br>paper is increased by 0.1 mm.<br>+: Top margin becomes larger. (An image moves downward.)                                                            |
|                        | -: Iop margin becomes smaller. (An image moves upward.)                                                                                                    |
| Adj/set/operate method | Enter the setting value (switch negative/positive by -/+ key) and press OK key.                                                                                                    |
| Display/adj/set range  | -50 to 50                                                                                                    |
| Unit                   | mm                                                                                                    |
| Default value          | 0                                                                                                    |
| REG-DUP2               | Rgst start timing adj: Heavy, 2nd side                                                                                                    |
| Lv.1 Details           | To adjust the top margin by changing the timing to turn ON the<br>Registration Motor when feeding the second side of heavy paper.<br>As the value is incremented by 1, the margin on the left edge of<br>paper is increased by 0.1 mm.<br>+: Top margin becomes larger. (An image moves downward.)<br>-: Top margin becomes smaller. (An image moves upward.) |
| Use case               | When adjusting the leading edge margin                                                                                                    |
| Adj/set/operate method | Enter the setting value (switch negative/positive by -/+ key) and press OK key.                                                                                                    |
| Display/adj/set range  | -50 to 50                                                                                                    |
| Unit                   | mm                                                                                                    |
| Default value          | 0                                                                                                    |
| REG-SPD                | Speed adjustment of Registration Motor                                                                                                    |
| Lv.1 Details           | To adjust the 1/1 speed of the Registration Motor.<br>As the value is incremented by 1, the speed is increased by 0.2%.<br>+: The speed is increased.<br>-: The speed is decreased.<br>As the value is reduced, blur image around 40 to 45mm of the trailing<br>edge is alleviated.                                                                           |
| Use case               | When color displacement in vertical scanning direction occurs since<br>the part is close to the end of life                                                                                                    |
| Adj/set/operate method | Enter the setting value (switch negative/positive by -/+ key) and press OK key.                                                                                                    |
| Display/adj/set range  | -5 to 5                                                                                                    |
| Unit                   | %                                                                                                    |
| Default value          | 0                                                                                                    |

8

|          | COPIER > ADJUST > FEED-ADJ |                                                                                                    |  |
|----------|----------------------------|----------------------------------------------------------------------------------------------------|--|
| REG-LEFT |                            | Adj of img write start pstn in horz scan                                                                                                    |  |
| Lv.1     | Details                    | To adjust the image write start position in the horizontal scanning direction.<br>As the value is incremented by 1, the margin on the left edge of paper is increased by 0.1 mm.<br>+: Left margin becomes larger (An image moves to the right.)<br>-: Left margin becomes smaller (An image moves to the left.)<br>When replacing the DC Controller PCB/clearing RAM data, enter the value of service label. |  |
|          | Use case                   | When replacing the DC Controller PCB/clearing RAM data                                                                                                    |  |
|          | Adj/set/operate method     | Enter the setting value (switch negative/positive by -/+ key) and press OK key.                                                                                                    |  |
|          | Display/adj/set range      | -50 to 50                                                                                                    |  |
|          | Unit                       | mm                                                                                                    |  |
|          | Default value              | 0                                                                                                    |  |
| REG      | -MFH1                      | Register start timing adj: MP Tray, Heavy3                                                                                                    |  |
| Lv.1     | Details                    | To adjust the top margin by changing the timing to turn ON the<br>Registration Motor when feeding heavy paper 3 at 1/2 speed from<br>the Multi-purpose Tray.<br>As the value is incremented by 1, the top margin is increased by<br>0.1mm.<br>+: Top margin becomes smaller. (An image moves upward.)<br>-: Top margin becomes larger. (An image moves downward.)                                             |  |
|          | Use case                   | When adjusting the leading edge margin                                                                                                    |  |
|          | Adj/set/operate method     | Enter the setting value (switch negative/positive by -/+ key) and press OK key.                                                                                                    |  |
|          | Display/adj/set range      | -50 to 50                                                                                                    |  |
|          | Unit                       | mm                                                                                                    |  |
|          | Default value              | 0                                                                                                    |  |

## MISC

|         | COPIER > ADJUST > MISC |                                                                      |  |
|---------|------------------------|----------------------------------------------------------------------|--|
| SEG-ADJ |                        | Set criteria for text/photo: front side                              |  |
| Lv.1    | Details                | To set the judgment level of text/photo original in Text/Photo/Map   |  |
|         |                        | mode.                                                                |  |
|         |                        | As the value is increased, the original tends to be detected as a    |  |
|         |                        | photo document, and as the value is decreased, the original tends to |  |
|         |                        | be detected as a text document.                                      |  |
|         | Use case               | When adjusting the classification level of text and photo in Text/   |  |
|         |                        | Photo/Map mode                                                       |  |
|         | Adj/set/operate method | 1) Enter the setting value (switch negative/positive by -/+ key) and |  |
|         |                        | press OK key.                                                        |  |
|         |                        | 2) Turn OFF/ON the main power switch.                                |  |
|         | Display/adj/set range  | -4 to 4                                                              |  |
|         | Default value          | 0                                                                    |  |
| K-AD    | J                      | Set criteria for black text: front side                              |  |
| Lv.1    | Details                | To set the judgment level of black characters at text processing.    |  |
|         |                        | As the value is increased, the text tends to be detected as black.   |  |
|         | Use case               | When preferring the text to be judged as black                       |  |
|         | Adj/set/operate method | 1) Enter the setting value (switch negative/positive by -/+ key) and |  |
|         |                        | press OK key.                                                        |  |
|         |                        | 2) Turn OFF/ON the main power switch.                                |  |
|         | Display/adj/set range  | -3 to 3                                                              |  |
|         | Default value          | 0                                                                    |  |
| ACS-    | ADJ                    | Set criteria for B&W/color in ACS:front                              |  |
| Lv.1    | Details                | To set the judgment level of B&W/color original in ACS mode.         |  |
|         |                        | As the value is increased, the original tends to be detected as a    |  |
|         |                        | B&W document, and as the value is decreased, the original tends to   |  |
|         |                        | be detected as a color document.                                     |  |
|         | Use case               | When adjusting the color detection level in ACS mode                 |  |
|         | Adj/set/operate method | 1) Enter the setting value (switch negative/positive by -/+ key) and |  |
|         |                        | press OK key.                                                        |  |
|         |                        | 2) Turn OFF/ON the main power switch.                                |  |
|         | Display/adj/set range  | -3 to 3                                                              |  |
|         | Default value          | 0                                                                    |  |
| ACS-    | EN                     | Set judgment area in ACS mode:front side                             |  |
| Lv.2    | Details                | To set the judgment area in ACS mode.                                |  |
|         |                        | As the greater value is set, the judgment area is widened.           |  |
|         | Use case               | When adjusting the judgment area in ACS mode                         |  |
|         | Adj/set/operate method | 1) Enter the setting value (switch negative/positive by -/+ key) and |  |
|         |                        | press OK key.                                                        |  |
|         |                        | 2) Turn OFF/ON the main power switch.                                |  |
|         | Display/adj/set range  | -2 to 2                                                              |  |
|         | Default value          | 1                                                                    |  |
|         | Default value          | 1                                                                    |  |

|         | COPIER > ADJUST > MISC |                                                                                                    |  |
|---------|------------------------|----------------------------------------------------------------------------------------------------|--|
| ACS-CNT |                        | Set jdgmt pixel count area in ACS:front                                                                                             |  |
| Lv.2    | Details                | To set the area which counts the pixel to judge the color presence in                                                               |  |
|         |                        | ACS mode.                                                                                                    |  |
|         |                        | As the greater value is set, the judgment area is widened.                                                                          |  |
|         | Use case               | When adjusting the area which counts the pixel to judge the color                                                                   |  |
|         |                        | presence in ACS mode                                                                                                    |  |
|         | Adj/set/operate method | 1) Enter the setting value (switch negative/positive by -/+ key) and                                                                |  |
|         |                        | press OK key.                                                                                                    |  |
|         |                        | 2) Turn OFF/ON the main power switch.                                                                                               |  |
|         | Display/adj/set range  | -2 to 2                                                                                                    |  |
|         | Default value          | 0                                                                                                    |  |
| ACS-    | EN2                    | Set ACS mode jdgmt area in DADF mode                                                                                                |  |
| Lv.2    | Details                | To set the judgment area in ACS mode at DADF reading.                                                                               |  |
|         |                        | As the greater value is set, the judgment area is widened.                                                                          |  |
|         | Use case               | When adjusting the judgment area in ACS mode at DADF reading                                                                        |  |
|         | Adj/set/operate method | 1) Enter the setting value (switch negative/positive by -/+ key) and                                                                |  |
|         |                        | press OK key.                                                                                                    |  |
|         |                        | 2) Turn OFF/ON the main power switch.                                                                                               |  |
|         | Display/adj/set range  | -2 to 2                                                                                                    |  |
|         | Default value          | 1                                                                                                    |  |
| ACS-    | CNT2                   | Set ACS jdgmt pixel count area in DADF                                                                                              |  |
| Lv.2    | Details                | To set the area which counts the pixel to judge the color presence in                                                               |  |
|         |                        | ACS mode at DADF reading.                                                                                                    |  |
|         |                        | As the greater value is set, the judgment area is widen.                                                                            |  |
|         | Use case               | When adjusting the area which counts the pixel to judge the color                                                                   |  |
|         |                        | presence in ACS mode at DADF reading                                                                                                |  |
|         | Adj/set/operate method | 1) Enter the setting value (switch negative/positive by -/+ key) and                                                                |  |
|         |                        | press OK key.                                                                                                    |  |
|         | Display/adi/act repara |                                                                                                    |  |
|         | Display/adj/set range  | -2 10 2                                                                                                    |  |
|         |                        | U<br>A division of charpeop                                                                                                    |  |
|         | Dataila                | Adjustment of sharpness                                                                                                    |  |
| LV. 1   | Details                | to adjust the sharpness of the following images which are set in the                                                                |  |
|         |                        | user mode.                                                                                                    |  |
|         |                        | <ul> <li>Image to be read in the copyboard reading mode</li> <li>Image on the first side of a document to be read in the</li> </ul> |  |
|         |                        | reverse-nath dunley stream reading mode                                                                                             |  |
|         |                        | As the greater value is set, the image gets sharper                                                                                 |  |
|         |                        | If the value is too large, moire is likely to occur in an output image of                                                           |  |
|         |                        | COPY and SEND.                                                                                                    |  |
|         | Use case               | When moire frequently occurs on images of COPY and SEND output                                                                      |  |
|         | Adj/set/operate method | 1) Enter the setting value (switch negative/positive by -/+ key) and                                                                |  |
|         |                        | press OK key.                                                                                                    |  |
|         |                        | 2) Turn OFF/ON the main power switch.                                                                                               |  |
|         | Display/adj/set range  | -3 to 3                                                                                                    |  |
|         | Default value          | 0                                                                                                    |  |
|         |                        | T-8-29                                                                                                    |  |

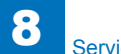

# FUNCTION

|      | COPIER > FUNCTION > INSTALL |                                                                                                    |  |
|------|-----------------------------|----------------------------------------------------------------------------------------------------|--|
| STIR | -4                          | Stirring of all color developer                                                                                                    |  |
| Lv.1 | Details                     | To stir developer in the Developing Assemblies of 4 colors (Y/M/C/<br>Bk).                                                                                                    |  |
|      | Use case                    | <ul> <li>At installation of the machine</li> <li>At occurrence of an image failure</li> <li>When using the Drum Unit that has been left outside of the machine (especially in an HH environment) for a long period of time</li> </ul> |  |
|      | Adj/set/operate method      | Select the item, and then press OK key.                                                                                                    |  |
|      | Display/adj/set range       | During operation: ACTIVE, When operation finished normally: OK!                                                                                                    |  |
|      | Required time               | 90 sec                                                                                                    |  |
| SPLY | ′-H-Y                       | Toner initial supply to Y Hopper Unit                                                                                                    |  |
| Lv.1 | Details                     | To automatically supply toner to the Y-Hopper Unit.<br>After execution, the operation is performed by opening and closing<br>the Front Door.                                                                                          |  |
|      | Use case                    | <ul> <li>When E020-00B1 or E020-0060 occurred</li> <li>When Y -Color density occurred</li> <li>When replacing or cleaning the Y-Hopper Unit</li> </ul>                                                                                |  |
|      | Adj/set/operate method      | Select the item, and then press OK key.                                                                                                    |  |
|      | Display/adj/set range       | During operation: ACTIVE, When operation finished normally: OK!                                                                                                    |  |
|      | Required time               | Approx. 45 seconds                                                                                                    |  |
| SPLY | ′-H-M                       | Toner initial supply to M Hopper Unit                                                                                                    |  |
| Lv.1 | Details                     | To automatically supply toner to the M-Hopper Unit.<br>After execution, the operation is performed by opening and closing<br>the Front Door.                                                                                          |  |
|      | Use case                    | <ul> <li>When E020-01B1 or E020-0160 occurred</li> <li>When M-color density occurred</li> <li>When replacing or cleaning the M-Hopper Unit</li> </ul>                                                                                 |  |
|      | Adj/set/operate method      | Select the item, and then press OK key.                                                                                                    |  |
|      | Display/adj/set range       | During operation: ACTIVE, When operation finished normally: OK!                                                                                                    |  |
|      | Required time               | Approx. 45 seconds                                                                                                    |  |
| SPLY | ′-H-C                       | Toner initial supply to C Hopper Unit                                                                                                    |  |
| Lv.1 | Details                     | To automatically supply toner to the C-Hopper Unit.<br>After execution, the operation is performed by opening and closing<br>the Front Door.                                                                                          |  |
|      | Use case                    | <ul> <li>When E020-02B1 or E020-0260 occurred</li> <li>When C-color density occurred</li> <li>When replacing or cleaning the C-Hopper Unit</li> </ul>                                                                                 |  |
|      | Adj/set/operate method      | Select the item, and then press OK key.                                                                                                    |  |
|      | Display/adj/set range       | During operation: ACTIVE, When operation finished normally: OK!                                                                                                    |  |
|      | Required time               | Approx. 45 seconds                                                                                                    |  |

|         | COPIER > FUNCTION > INSTALL |                                                                                                    |  |
|---------|-----------------------------|----------------------------------------------------------------------------------------------------|--|
| PLY-H-K |                             | Toner initial supply to Bk Hopper Unit                                                                                                    |  |
| .v.1    | Details                     | To automatically supply toner to the Bk-Hopper Unit.<br>After execution, the operation is performed by opening and closing<br>the Front Door.                                                                     |  |
|         | Use case                    | <ul> <li>When E020-03B1 or E020-0360 occurred</li> </ul>                                                                                                    |  |
|         |                             | When Bk-color density occurred                                                                                                    |  |
|         |                             | When replacing or cleaning the Bk-Hopper Unit                                                                                                    |  |
|         | Adj/set/operate method      | Select the item, and then press OK key.                                                                                                    |  |
|         | Display/adj/set range       | During operation: ACTIVE, When operation finished normally: OK!                                                                                                    |  |
|         | Required time               | Approx. 45 seconds                                                                                                    |  |
| TRI     | D-POS                       | Scan position auto adj in DADF mode                                                                                                    |  |
| v.1     | Details                     | To adjust the DADF scanning position automatically.                                                                                                    |  |
|         | Use case                    | At DADF installation/uninstallation                                                                                                    |  |
|         | Adj/set/operate method      | <ol> <li>Set a paper for stream reading position adjustment, and then close<br/>the DADF.</li> <li>Select the item, and then press OK key.<br/>The operation automatically stops after the adjustment.</li> </ol> |  |
|         |                             | 3) Write the value displayed by COPIER>ADJUST>ADJ-XY>STRD-<br>POS in the service label.                                                                                                    |  |
|         | Caution                     | Write the adjusted value in the service label.                                                                                                    |  |
|         | Display/adj/set range       | At normal termination: OK, At abnormal termination: NG                                                                                                    |  |
|         | Required time               | Approx. 10 seconds                                                                                                    |  |
|         | Related service mode        | COPIER> ADJUST> ADJ-XY> STRD-POS                                                                                                    |  |
| ARI     | C                           | Card number setting                                                                                                    |  |
| v.1     | Details                     | To set the card number to be used for Card Reader.<br>A series of numbers from the entered number to the number of cards<br>specified by CARD-RNG can be used.                                                    |  |
|         | Use case                    | <ul><li>At installation of the Card Reader</li><li>After replacement of the HDD</li></ul>                                                                                                    |  |
|         | Adj/set/operate method      | <ol> <li>Enter the number, and then press OK key.</li> <li>Turn OFF/ON the main power switch.</li> </ol>                                                                                                    |  |
|         | Caution                     | The card management information (department ID and password) is initialized.                                                                                                    |  |
|         | Display/adj/set range       | 0 to 2001                                                                                                    |  |
|         | Default value               | 0                                                                                                    |  |
|         | Related service mode        | COPIER> OPTION> FNC-SW> CARD-RNG                                                                                                    |  |

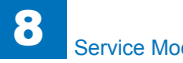

| COPIER > FUNCTION > INSTALL |                        |                                                                                                    |
|-----------------------------|------------------------|----------------------------------------------------------------------------------------------------|
| AINF                        | R-OFF                  | ON/OFF warm-up rotn deact:dor open/close                                                                        |
| Lv.1                        | Details                | To set whether to disable the warm-up rotation when opening and closing the door.                               |
|                             |                        | warm-up rotation when analyzing the cause of a problem.                                                         |
|                             | Use case               | When printing and checking without auto adjustment at warm-up rotation when analyzing the cause of a problem    |
|                             | Adj/set/operate method | <ol> <li>Enter the setting value, and then press OK key.</li> <li>Turn OFF/ON the main power switch.</li> </ol> |
|                             | Display/adj/set range  | 0 to 1<br>0: OFF (warm-up rotation enabled), 1: ON (warm-up rotation disabled)                                  |
|                             | Default value          | 0                                                                                                    |
| E-RD                        | )S                     | Set use/no use of Embedded-RDS function                                                                         |
| Lv.1                        | Details                | To set whether to use the Embedded-RDS function.                                                                |
|                             | Use case               | When using Embedded-RDS                                                                                         |
|                             | Adj/set/operate method | <ol> <li>Enter the setting value, and then press OK key.</li> <li>Turn OFF/ON the main power switch.</li> </ol> |
|                             | Caution                | Be sure to use E-RDS, RGW-PORT, COM-TEST, COM-LOG and RGW-ADR as a set.                                         |
|                             | Display/adj/set range  | 0 to 1<br>0: Function not used, 1: Function used (All the counter information is sent.)                         |
|                             | Default value          | 0                                                                                                    |
|                             | Related service mode   | COPIER> FUNCTION> INSTALL> RGW-PORT, COM-TEST, COM-<br>LOG, RGW-ADR                                             |
| RGW                         | /-PORT                 | Set port number of Sales Co's server                                                                            |
| Lv.1                        | Details                | To set the port number of the sales company's server to be used for Embedded-RDS.                               |
|                             | Use case               | When using Embedded-RDS                                                                                         |
|                             | Adj/set/operate method | <ol> <li>Enter the setting value, and then press OK key.</li> <li>Turn OFF/ON the main power switch.</li> </ol> |
|                             | Caution                | Be sure to use E-RDS, RGW-PORT, COM-TEST, COM-LOG and RGW-ADR as a set.                                         |
|                             | Display/adj/set range  | 1 to 65535                                                                                                    |
|                             | Default value          | 443                                                                                                    |
|                             | Related service mode   | COPIER> FUNCTION> INSTALL> E-RDS, COM-TEST, COM-LOG,<br>RGW-ADR                                                 |

| COPIER > FUNCTION > INSTALL |                        |                                                                                                    |
|-----------------------------|------------------------|----------------------------------------------------------------------------------------------------|
| COM                         | -TEST                  | Dspl connect result w/ Sales Co's server                                                                                                    |
| .v.1                        | Details                | To display the result of the connection test with the sales company's server.                                                                    |
|                             | Use case               | When using Embedded-RDS                                                                                                    |
|                             | Adj/set/operate method | Select the item, and then press OK key.                                                                                                    |
|                             | Caution                | Be sure to use E-RDS, RGW-PORT, COM-TEST, COM-LOG and RGW-ADR as a set.                                                                          |
|                             | Display/adj/set range  | During operation: ACTIVE, When connection is completed: OK,<br>When connection is failed: NG                                                     |
|                             | Related service mode   | COPIER> FUNCTION> INSTALL> E-RDS, RGW-PORT, COM-LOG, RGW-ADR                                                                                     |
| COM                         | -LOG                   | Dspl connect error w/ Sales Co's server                                                                                                    |
| .v.1                        | Details                | To display error information when the connection with the sales<br>company's server failed.                                                      |
|                             | Use case               | When using Embedded-RDS                                                                                                    |
|                             | Adj/set/operate method | Display only                                                                                                    |
|                             | Caution                | Be sure to use E-RDS, RGW-PORT, COM-TEST, COM-LOG and RGW-ADR as a set.                                                                          |
|                             | Display/adj/set range  | Year, date, time, error code, error detail information (maximum 128 characters)                                                                  |
|                             | Related service mode   | COPIER> FUNCTION> INSTALL> E-RDS, RGW-PORT, COM-TEST, RGW-ADR                                                                                    |
| RGW                         | /-ADR                  | URL setting of Sales Company's server                                                                                                    |
| .v.1                        | Details                | To set the URL of the sales company's server to be used for<br>Embedded-RDS.                                                                     |
|                             | Use case               | When using Embedded-RDS                                                                                                    |
|                             | Adj/set/operate method | <ol> <li>Select the URL.</li> <li>Enter the URL, and then press OK key.</li> <li>Turn OFF/ON the main power switch.</li> </ol>                   |
|                             | Caution                | <ul> <li>Do not use Shift-JIS character strings.</li> <li>Be sure to use E-RDS, RGW-PORT, COM-TEST, COM-LOG and<br/>RGW-ADR as a set.</li> </ul> |
|                             | Display/adj/set range  | URL                                                                                                    |
|                             | Default value          | https://a01.ugwdevice.net/ugw/agentif010                                                                                                    |
|                             | Related service mode   | COPIER> FUNCTION> INSTALL> E-RDS, RGW-PORT, COM-TEST, COM-LOG                                                                                    |
| CNT-                        | DATE                   | Set counter send start date to SC server                                                                                                    |
| .v.1                        | Details                | To set the year, month, date, hour and minute to send counter information to the sales company's server.                                         |
|                             |                        | This is displayed only when the Embedded-RDS third-party extended function is available.                                                         |
|                             | Use case               | When the Embedded-RDS third-party expanded function is available                                                                                 |
|                             | Adj/set/operate method | <ol> <li>Enter the setting value, and then press OK key.</li> <li>Turn OFF/ON the main power switch.</li> </ol>                                  |
|                             | Display/adj/set range  | YYYYMMDDHHMM (12 digits)<br>YYYY: Year, MM: Month, DD: Date, HH: Hour, MM: Minute                                                                |
|                             | Default value          | 0000000000                                                                                                    |
|                             |                        |                                                                                                    |

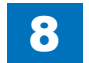

|      |                        | COPIER > FUNCTION > INSTALL                                                                                                    |
|------|------------------------|----------------------------------------------------------------------------------------------------|
| CNT- | INTV                   | Set counter send interval to SC server                                                                                                    |
| Lv.1 | Details                | To set the interval of sending counter information to the sales<br>company's server in a unit of one hour.<br>This is displayed only when the Embedded-RDS third-party extended<br>function is available. |
|      | Use case               | <ul> <li>When restarting the potential control after executing COPIER&gt;<br/>OPTION&gt; IMG-FIX&gt; PO-CNT.</li> <li>When D-max control conditions are changed</li> </ul>                                |
|      | Adj/set/operate method | 1) Enter the setting value, and then press OK key.<br>2) Turn OFF/ON the main power switch.                                                                                                    |
|      | Display/adj/set range  | 1 to 168 (= 1 week)                                                                                                    |
|      | Unit                   | hour                                                                                                    |
|      | Default value          | 24                                                                                                    |
| BRW  | 'S-ACT                 | ON/OFF of service browser                                                                                                    |
| Lv.1 | Details                | To set ON/OFF of service browser.                                                                                                    |
|      |                        | ON/OFF of service browser switches whenever the main power switch is turned OFF/ON after execution.                                                                                                    |
|      |                        | If connection with the UGW server is successful, "OK!" is displayed.<br>If "NG!" is displayed, execute a communication test using COM-<br>TEST.                                                           |
|      |                        | The setting is enabled after reboot. Whether the service browser is ON or OFF can be checked in COPIER> DISPLAY> USER> BRWS-<br>STS (1: ON, 2: OFF).                                                      |
|      | Use case               | When using the service browser     At operation check                                                                                                    |
|      | Adj/set/operate method | <ol> <li>Select the item, and then press OK key.</li> <li>Turn OFF/ON the main power switch.</li> </ol>                                                                                                   |
|      | Caution                | After execution, turn OFF/ON the main power switch. After reboot,<br>be sure to check the usage status in COPIER> DISPLAY> USER><br>BRWS-STS.                                                             |
|      | Display/adj/set range  | At normal termination: OK!, At abnormal termination: NG!                                                                                                    |
|      | Related service mode   | COPIER> FUNCTION> INSTALL> COM-TEST<br>COPIER> DISPLAY> USER> BRWS-STS                                                                                                    |
| CDS  | -CTL                   | Setting of country/area when CDS is used                                                                                                    |
| Lv.1 | Details                | To set the country/area to enable the CDS.                                                                                                    |
|      | Use case               | Use this item to switch countries when obtaining firmware from another country due to the distance to the location server.                                                                                |
|      | Display/adj/set range  | CA (Canada), LA (Latin America), HK (Hong Kong) and the country/<br>area specified in COPIER> OPTION> FNC-SW> CONFIG.                                                                                     |
|      | Default value          | It differs according to the location.                                                                                                    |
|      | Related service mode   | COPIER> OPTION> FNC-SW> CONFIG                                                                                                    |
| HD-C | CRYP                   | Exe HDD Encrypt Board ini install mod                                                                                                    |
| Lv.1 | Details                | To automatically execute operation necessary for initial installation of the HDD Encryption Board.                                                                                                    |
|      |                        | By turning OFF the main power switch after execution, the HDD<br>Encryption Board can be installed.                                                                                                    |
|      | Use case               | At installation of the HDD Encryption Board                                                                                                    |

8

|          | COPIER > FUNCTION > INSTALL |                                                                 |  |
|----------|-----------------------------|-----------------------------------------------------------------|--|
| RDSHDPOS |                             | Auto adj of Reader shading position                             |  |
| Lv.1     | Details                     | To adjust the shading position automatically.                   |  |
|          | Use case                    | When replacing the CCD unit.                                    |  |
|          | Adj/set/operate method      | Select the item, and then press OK key.                         |  |
|          | Display/adj/set range       | During operation: ACTIVE, When operation finished normally: OK! |  |
|          | Required time               | Less than 10 seconds                                            |  |
| BIT-SVC  |                             | ON/OFF of Web Service for eRDS                                  |  |
| Lv.1     | Details                     | To set ON/OFF of Web Service for eRDS. When OFF is set,         |  |
|          |                             | authentication information from eRDS cannot be obtained.        |  |
|          | Use case                    | Upon user's request                                             |  |
|          | Adj/set/operate method      | 1) Enter the setting value, and then press OK key.              |  |
|          |                             | 2) Turn OFF/ON the main power switch.                           |  |
|          | Display/adj/set range       | 0 to 1                                                          |  |
|          |                             | 0:OFF 1:ON                                                      |  |
|          | Default value               | 1                                                               |  |

T-8-30

# 

|      | COPIER > FUNCTION > CCD |                                                                                                    |  |
|------|-------------------------|----------------------------------------------------------------------------------------------------|--|
| DF-V | VLVL1                   | White level adj in book mode: color                                                                                                    |  |
| Lv.1 | Details                 | To adjust the white level for copyboard scanning automatically by<br>setting the paper which is usually used by the user on the Copyboard<br>Glass.      |  |
|      | Use case                | <ul> <li>When replacing the Copyboard Glass</li> <li>When replacing the CCD Unit</li> <li>When clearing the RAM data of the Reader Unit</li> </ul>       |  |
|      | Adj/set/operate method  | <ol> <li>Set paper on the Copyboard Glass.</li> <li>Select the item, and then press OK key.</li> </ol>                                                   |  |
|      | Caution                 | Be sure to execute DF-WLVL2 in a row.                                                                                                    |  |
|      | Display/adj/set range   | During operation: ACTIVE, When the operation finished normally:<br>OK!                                                                                   |  |
|      | Related service mode    | COPIER> FUNCTION> CCD> DF-WLVL2                                                                                                    |  |
| DF-V | VLVL2                   | White level adj in DADF mode: color                                                                                                    |  |
| Lv.1 | Details                 | To adjust the white level for DADF scanning automatically by setting the paper which is usually used by the user on the DADF.                            |  |
|      | Use case                | <ul> <li>When replacing the Copyboard Glass</li> <li>When replacing the CCD Unit</li> <li>When clearing the RAM data of the Reader Unit</li> </ul>       |  |
|      | Adj/set/operate method  | 1) Set paper on the DADF.<br>2) Select the item, and then press OK key.                                                                                  |  |
|      | Caution                 | Be sure to execute this item after DF-WLVL1.                                                                                                    |  |
|      | Display/adj/set range   | During operation: ACTIVE, When operation finished normally: OK!                                                                                          |  |
|      | Related service mode    | COPIER> FUNCTION> CCD> DF-WLVL1                                                                                                    |  |
|      |                         | COPIER> ADJUST> CCD> DFTAR-R, DFTAR-G, DFTAR-B                                                                                                    |  |
| DF-L |                         | Deriving of DADF front/back linearity                                                                                                    |  |
| LV.1 | Details                 | DADF based on the scanning data of the DADF complex chart (No. 2, No. 10).                                                                               |  |
|      | Use case                | When replacing the Reader Controller PCB/clearing RAM data                                                                                               |  |
|      | Adj/set/operate method  | <ol> <li>Enter the value of the reader's service label. (under COPIER&gt;<br/>ADJUST&gt; CCD)</li> <li>Select the item, and then press OK key</li> </ol> |  |
|      | Display/adi/set range   | During operation: ACTIVE When operation finished normally: OKI                                                                                           |  |
| MTE  | CI C                    | Deriving of MTE filter coefficient                                                                                                    |  |
| Lv.1 | Details                 | To derive the MTF filter coefficient to be set for ASIC based on the MTF value of the DADF complex chart.                                                |  |
|      | Use case                | <ul><li>When replacing the CCD Unit</li><li>When clearing the RAM data of the Reader Unit</li></ul>                                                      |  |
|      | Adj/set/operate method  | Select the item, and then press OK key.                                                                                                    |  |
|      | Display/adj/set range   | During operation: ACTIVE, When operation finished normally: OK!                                                                                          |  |
|      | Related service mode    | COPIER> ADJUST> CCD> MTF2-M1 to M9, MTF2-S1 to S9                                                                                                    |  |
|      | Supplement/memo         | The scanning data of the DADF complex chart is indicated in the label of the Scanner Unit (DADF/Reader).                                                 |  |
|      |                         | T-8-31                                                                                                    |  |

#### **CLEANING**

| COPIER > FUNCTION > CLEANING |                        |                                                                                                    |
|------------------------------|------------------------|----------------------------------------------------------------------------------------------------|
| TBLT-CLN                     |                        | Toner ejection and ITB cleaning                                                                                                    |
| Lv.1                         | Details                | To forcibly consume toner by forming solid color band on the ITB<br>10 times. In addition, remove the solid color band by ITB cleaning<br>control.<br>Use this mode when Y/M/C-toner is deteriorated due to significantly<br>low printing frequency of color image.<br>In the case that only ITB cleaning is needed, execute it in user mode<br>(Settings/Registration> Adjustment/Maintenance> Maintenance><br>Clean Inside Main Unit). |
|                              | Use case               | <ul> <li>When ITB cleaning failure occurs</li> <li>When toner is deteriorated due to low printing frequency of color image</li> </ul>                                                                                                    |
|                              | Adj/set/operate method | Select the item, and then press OK key.                                                                                                    |
|                              | Display/adj/set range  | During operation: ACTIVE, When the operation finished normally:<br>OK!                                                                                                    |
|                              | Related user mode      | Settings/Registration> Adjustment/Maintenance> Maintenance><br>Clean Inside Main Unit                                                                                                    |
| DRM                          | -ALL                   | All-color Photosensitive Drum cleaning                                                                                                    |
| Lv.1                         | Details                | To clean the Photosensitive Drum for all colors.                                                                                                    |
|                              | Use case               | When image failure (fogging) occurs                                                                                                    |
|                              | Adj/set/operate method | Select the item, and then press OK key.                                                                                                    |
|                              | Display/adj/set range  | During operation: ACTIVE, When operation finished normally: OK!                                                                                                    |

T-8-32

#### PANEL

| COPIER > FUNCTION > PANEL |                        |                                                                     |
|---------------------------|------------------------|---------------------------------------------------------------------|
| LCD-CHK                   |                        | Check of LCD Panel dot missing                                      |
| Lv.1                      | Details                | To check whether there is a missing dot on the LCD Panel of the     |
|                           |                        | Control Panel.                                                      |
|                           | Use case               | When replacing the LCD Panel                                        |
|                           | Adj/set/operate method | 1) Select the item, and then press OK key.                          |
|                           |                        | 2) Check that the LCD Panel lights up in the order of white, black, |
|                           |                        | red, green and blue.                                                |
|                           |                        | 3) Press STOP key to terminate checking.                            |
| LED-                      | CHK                    | Check of Control Panel LED                                          |
| Lv.1                      | Details                | To check whether the LED on the Control Panel lights up.            |
|                           | Use case               | When replacing the LCD Panel                                        |
|                           | Adj/set/operate method | 1) Select the item, and then press OK key.                          |
|                           |                        | 2) Check that the LED lights up in the order.                       |
|                           |                        | 3) Ierminate checking with LED-OFF.                                 |
|                           | Related service mode   | COPIER> FUNCTION> PANEL> LED-OFF                                    |
| LED-                      | OFF                    | End check of Control Panel LED                                      |
| Lv.1                      | Details                | To terminate checking of the LED on the Control Panel.              |
|                           | Use case               | During execution of LED-CHK                                         |
|                           | Adj/set/operate method | Select the item, and then press OK key.                             |
|                           | Related service mode   | COPIER> FUNCTION> PANEL> LED-CHK                                    |
| KEY-                      | СНК                    | Check of key entry                                                  |
| Lv.1                      | Details                | To check the key input on the Control Panel.                        |
|                           | Use case               | When replacing the LCD Panel                                        |
|                           | Adj/set/operate method | 1) Select the item and press the key on the Control Panel.          |
|                           |                        | 2) Check that the input value is displayed.                         |
|                           |                        | 3) Release the selection to terminate checking.                     |
| ТОИСНСНК                  |                        | Adj of coordinate pstn of Touch Panel                               |
| Lv.1                      | Details                | To adjust the coordinate position on the Touch Panel of the Control |
|                           |                        | Panel.                                                              |
|                           | Use case               | When replacing the LCD Panel                                        |
|                           | Adj/set/operate method | 1) Select the item, and then press OK key.                          |
|                           |                        | 2) Press the 9 "+" in sequence.                                     |

8

T-8-33

#### PART-CHK

|      | COPIER > FUNCTION > PART-CHK |                                                                 |  |
|------|------------------------------|-----------------------------------------------------------------|--|
| FAN  |                              | Specification of operation Fan                                  |  |
| Lv.1 | Details                      | To specify the Fan to operate.                                  |  |
|      | Use case                     | When replacing the Fan/checking the operation                   |  |
|      | Adj/set/operate method       | Enter the value, and then press OK key.                         |  |
|      | Display/adj/set range        | 1 to 10                                                         |  |
|      |                              | 1: 3 Way Unit Cooling Fan (FM4)                                 |  |
|      |                              | 2: Drum Unit Cooling Fan (FM7)                                  |  |
|      |                              | 3 to 10: Not used                                               |  |
|      | Default value                | 1                                                               |  |
|      | Related service mode         | COPIER> FUNCTION> PART-CHK> FAN-ON                              |  |
| FAN- | ON                           | Operation check of Fan                                          |  |
| Lv.1 | Details                      | To start operation check of the Fan specified by FAN.           |  |
|      | Use case                     | When replacing the Fan/checking the operation                   |  |
|      | Adj/set/operate method       | Select the item, and then press OK key.                         |  |
|      | Display/adj/set range        | During operation: ACTIVE, When operation finished normally: OK! |  |
|      | Required time                | 1 minute                                                        |  |
|      | Related service mode         | COPIER> FUNCTION> PART-CHK> FAN                                 |  |
| MTR  |                              | Specification of operation Motor                                |  |
| Lv.1 | Details                      | To specify the Motor to operate.                                |  |
|      | Use case                     | When replacing the Motor/checking the operation                 |  |
|      | Adj/set/operate method       | Enter the value, and then press OK key.                         |  |
|      | Display/adj/set range        | 1 to 23                                                         |  |
|      |                              | 1: Cassette 1 Pickup Motor (M15)                                |  |
|      |                              | 2: Shutter Motor (M5)                                           |  |
|      |                              | 3: Fixing Outlet Motor (M18)                                    |  |
|      |                              | 4: Duplexing Feed Motor (M19)                                   |  |
|      |                              | 5: Third Delivery Motor (M22)                                   |  |
|      |                              | 6: Second Delivery Motor (M20)                                  |  |
|      |                              | 7: Fixing Motor (M17)                                           |  |
|      |                              | 8: Cassette 2 Pickup Motor (M10)                                |  |
|      |                              | 10: Cassette / Pickup Motor (M102)                              |  |
|      |                              | 11: Drum Motor (M4) *                                           |  |
|      |                              | 12 <sup>·</sup> Developing Motor (M3)                           |  |
|      |                              | 13: ITB Motor (M2) *                                            |  |
|      |                              | 14 to 21: Not used                                              |  |
|      |                              | 22: Scanner Motor (M1)                                          |  |
|      |                              | 23: Not used                                                    |  |
|      |                              | Motors with asterisk mark operate simultaneously.               |  |
|      | Default value                | 1                                                               |  |
|      | Related service mode         | COPIER> FUNCTION> PART-CHK> MTR-ON                              |  |
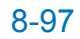

|        |                        | COPIER > FUNCTION > PART-CHK                                          |
|--------|------------------------|-----------------------------------------------------------------------|
| MTR-ON |                        | Operation check of Motor                                              |
| Lv.1   | Details                | To start operation check of the Motor specified by MTR.               |
|        |                        | The operation automatically stops after operation of 5 seconds.       |
|        | Use case               | When replacing the Motor/checking the operation                       |
|        | Adj/set/operate method | Select the item, and then press OK key.                               |
|        | Caution                | While the Toner Container Drive Motor is active, be sure to remove    |
|        |                        | the Toner Container. Otherwise, toner leakage may occur in the        |
|        |                        | machine.                                                              |
|        | Display/adj/set range  | During operation: ACTIVE, When operation finished normally: OK!       |
|        | Required time          | 1 minute                                                              |
|        | Related service mode   | COPIER> FUNCTION> PART-CHK> MTR                                       |
| SL     |                        | Specification of operation Solenoid                                   |
| Lv.1   | Details                | To specify the Solenoid to operate.                                   |
|        | Use case               | When replacing the Solenoid/checking the operation                    |
|        | Adj/set/operate method | Enter the value, and then press OK key.                               |
|        | Display/adj/set range  | 1 to 10                                                               |
|        |                        | 1: Cassette 1 Pickup Solenoid (SL4)                                   |
|        |                        | 2: Cassette 2 Pickup Solenoid (SL5)                                   |
|        |                        | 3: Cassette 3 Pickup Solenoid (SL101)                                 |
|        |                        | 4: Cassette 4 Pickup Solenoid (SL102)                                 |
|        |                        | 5: Manual Feed Pickup Solenoid (SL3)                                  |
|        |                        | 6: Primary Transfer Disengagement Solenoid (SL1)                      |
|        |                        | 7: First Delivery Flapper Solenoid (SL6)                              |
|        |                        | 8: Second Delivery Flapper Solenoid (SL7)                             |
|        |                        | 9: Third Delivery Flapper Solenoid (SL8)                              |
|        |                        | 10: Registration Shutter Solenoid (SL2)                               |
|        | Default value          | 1                                                                     |
|        | Related service mode   | COPIER> FUNCTION> PART-CHK> SL-ON                                     |
| SL-C   | N                      | Operation check of Solenoid                                           |
| Lv.1   | Details                | To start operation check for the Solenoid specified by SL.            |
|        |                        | The operation stops after "ON for 0.5 sec" => "OFF for 10 sec" => "ON |
|        |                        | for 0.5 sec" => "OFF for 10 sec" => "ON for 0.5 sec".                 |
|        | Use case               | When replacing the Solenoid/checking the operation                    |
|        | Adj/set/operate method | Select the item, and then press OK key.                               |
|        | Display/adj/set range  | During operation: ACTIVE, When operation finished normally: OK!       |
|        | Required time          | 1 minute                                                              |
|        | Related service mode   | COPIER> FUNCTION> PART-CHK> SL                                        |

#### T-8-34

### CLEAR

|         | COPIER > FUNCTION > CLEAR |                                                                   |  |
|---------|---------------------------|-------------------------------------------------------------------|--|
| ERR     |                           | Clear of error code                                               |  |
| Lv.1    | Details                   | To clear error codes (E000, E001, E002, E003, E717, E719).        |  |
|         | Use case                  | At error occurrence                                               |  |
|         | Adj/set/operate method    | 1) Select the item, and then press OK key.                        |  |
|         |                           | 2) Turn OFF/ON the main power switch.                             |  |
| DC-C    | ON                        | RAM clear of DC Controller PCB                                    |  |
| Lv.1    | Details                   | To clear the RAM data of the DC Controller PCB.                   |  |
|         | Use case                  | When clearing the RAM data of the DC Controller PCB               |  |
|         | Adj/set/operate method    | 1) Select the item, and then press OK key.                        |  |
|         |                           | 2) Turn OFF/ON the main power switch.                             |  |
|         | Caution                   | Before execution of this item, be sure to output the service mode |  |
|         |                           | setting values by P-PRINT. After execution, enter necessary       |  |
|         |                           | setting values.                                                   |  |
|         |                           | • The RAM data is cleared after the main power switch is turned   |  |
|         | Deleted e mile mede       |                                                                   |  |
|         | Related service mode      | COPIER'S FUNCTION'S MISC-P'S P-PRINT                              |  |
|         |                           | RAIN Clear of Reader Unit                                         |  |
| LV. I   |                           | 10 Clear the RAW data of the Reader Unit.                         |  |
|         | Use case                  | A Celest the item and then press OK liqui                         |  |
|         | Adj/set/operate method    | 1) Select the item, and then press OK key.                        |  |
|         | Caution                   | 2) full OFF/ON the main power switch.                             |  |
|         | Gaution                   | setting values by P-PRINT After execution enter necessary         |  |
|         |                           | setting values                                                    |  |
|         |                           | The RAM data is cleared after the main power switch is turned     |  |
|         |                           | OFF/ON.                                                           |  |
|         | Related service mode      | COPIER> FUNCTION> MISC-P> P-PRINT                                 |  |
| JAM-    | HIST                      | Clear of jam history                                              |  |
| Lv.1    | Details                   | To clear the jam history.                                         |  |
|         | Use case                  | When clearing the jam history                                     |  |
|         | Adj/set/operate method    | Select the item, and then press OK key.                           |  |
| ERR-    | HIST                      | Clear of error code history                                       |  |
| Lv.1    | Details                   | To clear the error code history.                                  |  |
|         | Use case                  | When clearing the error code history                              |  |
|         | Adj/set/operate method    | Select the item, and then press OK key.                           |  |
| PWD-CLR |                           | Clear of system administrator password                            |  |
| Lv.1    | Details                   | To clear the password of the system administrator set in the user |  |
|         |                           | mode.                                                             |  |
|         | Use case                  | When clearing the password of the system administrator            |  |
|         | Adj/set/operate method    | Select the item, and then press OK key.                           |  |

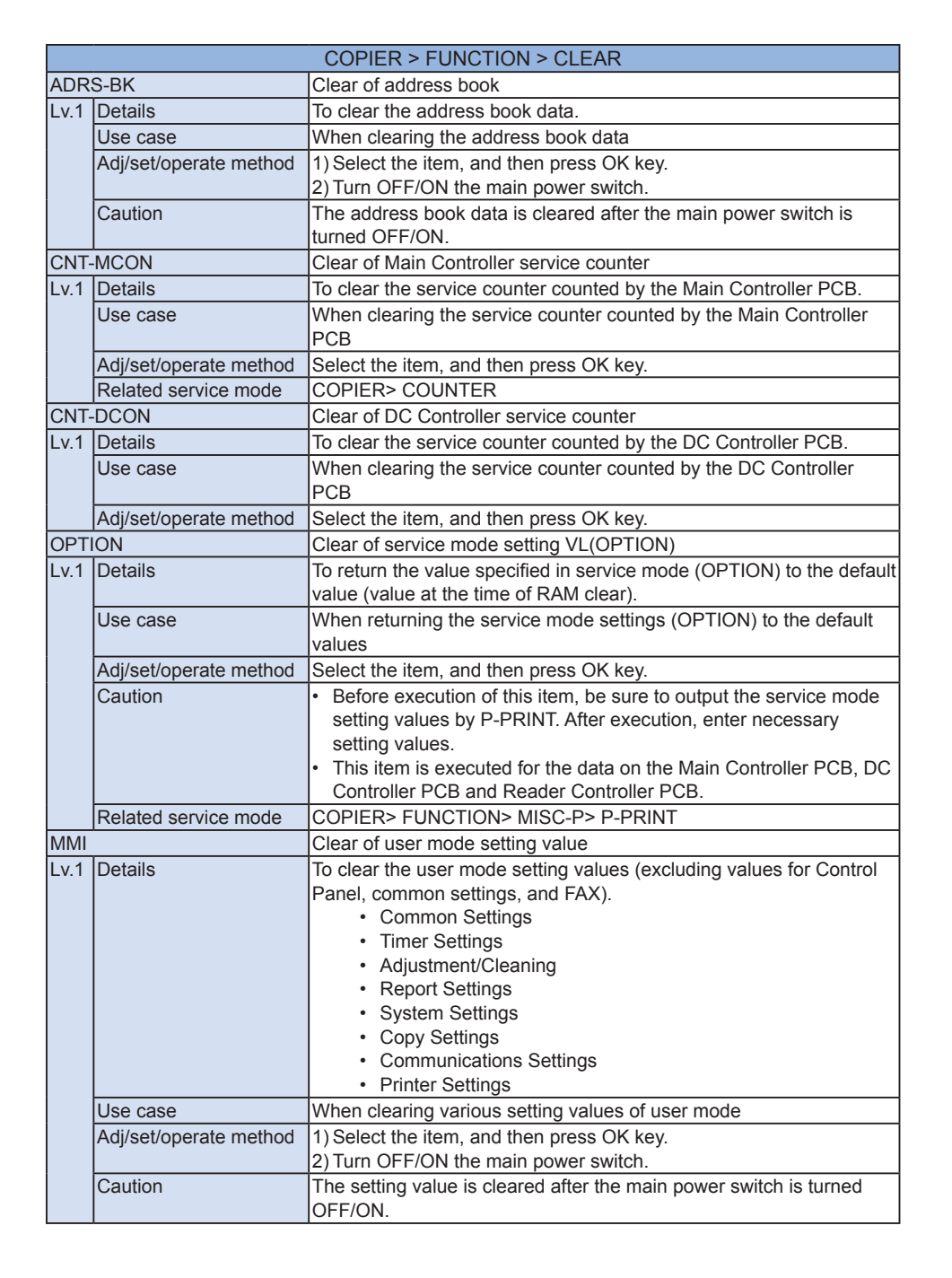

| 1N-C<br>v.1 | CON<br>Details         | RAM clear of MNCON PCB SRAM Board<br>To clear the RAM data of the Main Controller PCB SRAM Board.                                                                                                    |
|-------------|------------------------|----------------------------------------------------------------------------------------------------|
| v.1         | Details                | To clear the RAM data of the Main Controller PCB SRAM Board.                                                                                                    |
| F           |                        | All data on the SRAM Board is initialized.                                                                                                    |
|             | Use case               | When clearing the RAM data of the Main Controller PCB SRAM<br>Board                                                                                                    |
|             | Adj/set/operate method | <ol> <li>Select the item, and then press OK key.<br/>The machine is automatically rebooted.</li> <li>Turn OFF/ON the main power switch.</li> </ol>                                                                                                    |
|             | Caution                | <ul> <li>Address Book, Forwarding Settings, Settings/Registration<br/>(Preferences), Adjustment/Maintenance, Function Settings, Set<br/>Destination, Management Settings, TPM Settings, etc. are deleted.</li> <li>Since the file management information is initialized, images on the<br/>HDD cannot be read.</li> <li>Before execution of this item, be sure to output the service mode<br/>setting values by P-PRINT. After execution, enter necessary<br/>setting values.</li> <li>The RAM data is cleared after the main power switch is turned<br/>OFF/ON.</li> <li>If this item is executed while a login application other than Default<br/>Authentication is activated, any symptom occurs. (e.g. The login<br/>screen is not displayed.) In this case, switch the login application<br/>to Default Authentication once.</li> </ul> |
|             | Related service mode   | COPIER> FUNCTION> MISC-P> P-PRINT                                                                                                    |
| ARE         | )                      | Clear of card ID-related data                                                                                                    |
| v.1         | Details                | To clear the data related to the card ID (department).                                                                                                    |
| ļ           | Use case               | When clearing the data related to the card ID                                                                                                    |
|             | Adj/set/operate method | <ol> <li>Select the item, and then press OK key.</li> <li>Turn OFF/ON the main power switch.</li> </ol>                                                                                                    |
|             | Caution                | The value is cleared after the main power switch is turned OFF/ON.                                                                                                    |

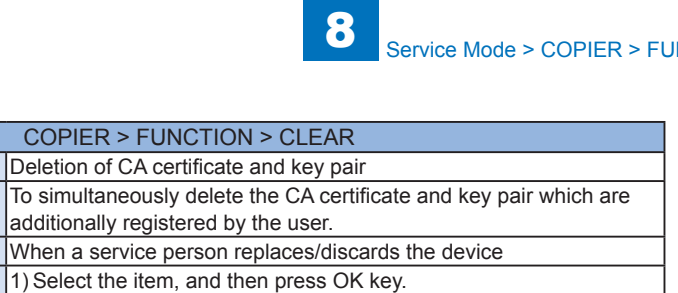

|      |                        | additionally registered by the user.                                                                                                    |
|------|------------------------|----------------------------------------------------------------------------------------------------|
| [    | Use case               | When a service person replaces/discards the device                                                                                                    |
|      | Adj/set/operate method | 1) Select the item, and then press OK key.                                                                                                    |
|      |                        | 2) Check that OK is displayed.                                                                                                    |
|      |                        | 3) Turn OFF/ON the main power switch.                                                                                                    |
|      | Caution                | <ul> <li>Unless this item is executed at the time of replacement/discard of the device, the CA certificate and key pair which are additionally registered by the user remain in the HDD, which is a problem in terms of security.</li> <li>Do not execute this item carelessly because the CA certificate and key pair which are additionally registered are deleted when it is executed. If they are deleted mistakenly, they need to be again registered by the user. If no CA certificate and key pair are additionally registered, the machine condition becomes the same as the one at the time of factory shipment.</li> <li>When NG is displayed in 2), there is a possibility that deletion was not executed. In this case, surely execute the deletion by initializing the HDD, etc.</li> </ul> |
| ŀ    | Displav/adi/set range  | At normal termination: OK!. At abnormal termination: NG                                                                                                    |
|      | Supplement/memo        | <ul> <li>The CA certificate is used in the MEAP application with E-RDS<br/>and SSL client connection, and the key pair is used in the SSL<br/>function of IPP, RUI and MEAP.</li> </ul>                                                                                                    |
|      |                        | <ul> <li>When the main power switch is turned OFF/ON, the CA certificate<br/>and key pair which were registered at the time of factory shipment<br/>are decompressed from the archive (/BOOTDEV/KCMNG), and<br/>become available in the E-RDS/SSL function.</li> </ul>                                                                                                    |
| ERDS | S-DAT                  | Initialization of E-RDS SRAM data                                                                                                    |
| Lv.1 | Details                | To initialize the SCM value of the Embedded-RDS stored in the<br>SRAM.<br>SCM values are ON/OFF of E-RDS, server's port number, server's<br>SOAP URL, and communication schedule with the server (how often<br>the data is acquired), etc.<br>The value set by COPIER> FUNCTION> INSTALL> E-RDS, RGW-<br>PORT, RGW-ADR, COM-LOG is cleared.                                                                                                    |
| Ī    | Use case               | When upgrading the Bootable in the E-RDS environment                                                                                                    |
| ļ.   | Adj/set/operate method | Select the item, and then press OK key.                                                                                                    |
|      | Caution                | The method of using the SRAM in E-RDS differs depending on the Bootable version. Therefore, unless the SRAM data is cleared at the time of version upgrade, data inconsistency occurs.                                                                                                    |
| Ì    | Display/adj/set range  | At normal termination: OK!, At abnormal termination: NG                                                                                                    |
|      | Related service mode   | COPIER> FUNCTION> INSTALL> E-RDS, RGW-PORT, RGW-ADR, COM-LOG                                                                                                    |

CA-KEY

Lv.2 Details

|         |                        | COPIER > FUNCTION > CLEAR                                            |
|---------|------------------------|----------------------------------------------------------------------|
| KEY-CLR |                        | Encrypt key clear of HDD Encrypt Board                               |
| _v.2    | Details                | To clear the encryption key of the HDD Encryption Board (Security    |
|         |                        | Kit) for replacement.                                                |
|         |                        | Processing is executed at the time of replacement of the encryption  |
|         |                        | board, and a new encryption key is generated.                        |
|         | Use case               | When replacing the encryption key for the HDD Encryption Board       |
|         | Adj/set/operate method | 1) Select the item, and then press OK key.                           |
|         |                        | 2) Check that OK is displayed.                                       |
|         |                        | 3) Turn OFF/ON the main power switch.                                |
|         | Caution                | Since all data in the HDD becomes unavailable when executing this    |
|         |                        | item, be sure to initialize the HDD after turning OFF/ON the main    |
|         |                        | power switch.                                                        |
|         | Display/adj/set range  | At normal termination: OK!, At abnormal termination: NG              |
| REG     | -CLR                   | Clear of image position correction value                             |
| _v.2    | Details                | To clear the value when the correction value that is adjusted by     |
|         |                        | image position correction control becomes a faulty value due to      |
|         |                        | some reasons.                                                        |
|         |                        | When color displacement cannot be corrected by image position        |
|         |                        | correction control, clear the correction value and turn OFF/ON       |
|         |                        | the machine or execute "Quick Adjust" and "Auto Correct Color        |
|         |                        | Mismatch" in user mode so that image position correction is executed |
|         |                        | lagain.                                                              |
|         | Use case               | • When color displacement cannot be corrected by image position      |
|         |                        | Correction control                                                   |
|         |                        | • when a failure occurs in correction in an oblique direction        |
|         | Adj/set/operate method | Select the item, and then press OK key.                              |
|         | Related user mode      | Settings/Registration> Adjustment/Maintenance> Adjust Image          |
|         |                        | Quality> Auto Adjust Gradation> Quick Adjust                         |
|         |                        | Settings/Registration> Adjustment/Maintenance> Adjust Image          |
|         |                        |                                                                      |
| 12RI    |                        | Initialize USB MEAP priority rgst into                               |
| _V.1    | Details                | the ADL required by the OC                                           |
|         | 11                     | Ine API provided by the OS.                                          |
|         |                        | When a failure occurs in USB MEAP priority registration              |
|         | Adj/set/operate method | Select the item, and then press OK key.                              |
| JV-C    | ACHE                   | Cache clear of JAVA application                                      |
| _v.1    | Details                | To clear the cache information used by JAVA application.             |
|         | Use case               | When initializing the JAVA application                               |
|         | Adj/set/operate method | Select the item, and then press OK key.                              |
| =XT>    | (-CLR                  | Clearing fax job information                                         |
| _v.1    | Details                | To clear fax job information stored on SRAM.                         |
|         |                        | Use this mode to restore from E611-0001.                             |
|         | Use case               | When E611-0001 occurs                                                |
|         | Adj/set/operate method | Select the item, and then press OK key.                              |
| -       |                        |                                                                      |

|       | COPIER > FUNCTION > CLEAR |                                                                                                    |  |
|-------|---------------------------|----------------------------------------------------------------------------------------------------|--|
| LANG  | G-CLR                     | Uninstallation of language files                                                                                                    |  |
| Lv.2  | Details                   | To uninstall the language files other than Japanese and English files.<br>After execution, the machine automatically enters the download<br>mode.                                                                                                    |  |
|       | Use case                  | When installing a new language file while there are 7 installed language files                                                                                                    |  |
|       | Adj/set/operate method    | <ol> <li>Select the item, and then press OK key.</li> <li>Select the firmware in which the necessary language is included<br/>by SST, and perform downloading.</li> </ol>                                                                                                    |  |
|       | Caution                   | The language files are not uninstalled if a language file is not<br>installed by SST after the execution of this service mode.<br>When installing the language file to the host machine, the language<br>files other than the file selected by SST are deleted. (Japanese and<br>English files will be kept.) |  |
|       | Supplement/memo           | Screen is displayed in English after the execution, so switch the<br>language.                                                                                                    |  |
| FIN-N | MCON                      | Clearing Finisher information                                                                                                    |  |
| Lv.1  | Details                   | To clear the Finisher information which the Main Controller retains.<br>After execution, set the Delivery Tray again in user mode (Settings/<br>Registration> Function Settings> Common> Paper Output Settings><br>Output Tray Settings).                                                                     |  |
|       | Use case                  | When switching to another type of Finisher in the field                                                                                                    |  |
|       | Adj/set/operate method    | Select the item, and then press OK key.                                                                                                    |  |
|       | Related user mode         | Settings/Registration> Function Settings> Common> Paper Output<br>Settings> Output Tray Settings                                                                                                    |  |
|       |                           | T-8-35                                                                                                    |  |

#### MISC-R

|          | COPIER > FUNCTION > MISC-R |                                                                     |  |
|----------|----------------------------|---------------------------------------------------------------------|--|
| SCANLAMP |                            | Light-up check of LED                                               |  |
| .v.1     | Details                    | To light up the LED for 3 seconds.                                  |  |
|          | Use case                   | When replacing the LED                                              |  |
|          | Adj/set/operate method     | Select the item, and then press OK key.                             |  |
|          | Display/adj/set range      | During operation: ACTIVE, When operation finished normally: OK!     |  |
|          | Required time              | 3 seconds                                                           |  |
| RD-S     | HPOS                       | Moving to Reader Scanner Unit fix pstn                              |  |
| .v.2     | Details                    | To move the Reader Scanner Unit to the position where it is fixed   |  |
|          |                            | when moving.                                                        |  |
|          |                            | When moving the Reader after installation, the Reader Scanner       |  |
|          |                            | Unit may move and get damage. By moving the Scanner Unit to         |  |
|          |                            | the specified position and securing it in place with a screw before |  |
|          |                            | moving, damage can be prevented.                                    |  |
|          | Use case                   | When moving the Reader after installation                           |  |
|          | Adj/set/operate method     | Select the item, and then press OK key.                             |  |
|          | Caution                    | Be sure to move the Scanner Unit to the fixing position and secure  |  |
|          |                            | it in place with a screw when moving the Reader after installation. |  |
|          |                            | Otherwise, the Scanner Unit may get damage.                         |  |
|          | Display/adj/set range      | During operation: ACTIVE, When operation finished normally: OK!     |  |
|          | Required time              | bit of seconds                                                      |  |
|          |                            | T-8-36                                                              |  |

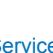

## MISC-P

|         | COPIER > FUNCTION > MISC-P |                                                                         |  |
|---------|----------------------------|-------------------------------------------------------------------------|--|
| P-PF    | RINT                       | Output of service mode setting value                                    |  |
| Lv.1    | Details                    | To print the service mode setting value.                                |  |
|         | Use case                   | Before executing the CLEAR service mode, etc.                           |  |
|         | Adj/set/operate method     | Select the item, and then press OK key.                                 |  |
| HIST    | -PRT                       | Output of jam and error history                                         |  |
| Lv.1    | Details                    | To print the jam history and error history.                             |  |
|         | Use case                   | When printing the jam/error history                                     |  |
|         | Adj/set/operate method     | Select the item, and then press OK key.                                 |  |
| TRS     | -DATA                      | Moving memory reception data to Inbox                                   |  |
| Lv.2    | Details                    | To move the data received in memory to Inbox.                           |  |
|         | Use case                   | When moving the data received in memory to Inbox                        |  |
|         | Adj/set/operate method     | Select the item, and then press OK key.                                 |  |
| USE     | R-PRT                      | Output of user mode list                                                |  |
| Lv.1    | Details                    | To print the user mode list.                                            |  |
|         | Use case                   | When printing the user mode list                                        |  |
|         | Adi/set/operate method     | Select the item, and then press OK key.                                 |  |
| LBL-    | PRNT                       | Output of service label                                                 |  |
| Lv.1    | Details                    | To print the service label.                                             |  |
|         | Use case                   | When printing the service label                                         |  |
|         | Adi/set/operate method     | 1) Place A4/LTR paper in Cassette 1.                                    |  |
|         |                            | 2) Select the item, and then press OK key.                              |  |
| D-PF    | RINT                       | Output of service mode (DISPLAY)                                        |  |
| Lv.1    | Details                    | To output items displayed by DISPLAY in the service mode                |  |
|         |                            | Items output by P-PRINT, LBL-PRNT and HIST-PRT and ALARM are lexcluded  |  |
|         | Use case                   | When checking items in DISPLAY                                          |  |
|         | Adi/set/operate method     | Select the item, and then press OK key.                                 |  |
|         | Display/adi/set range      | During operation: ACTIVE. When operation finished normally: OK!         |  |
| ENV     | -PRT                       | Inside temp/hmdy & fix roller temp log                                  |  |
| Lv.1    | Details                    | To print the data of temperature and humidity in the machine/           |  |
|         |                            | temperature of the surface of the Fixing Roller as logs.                |  |
|         | Use case                   | When grasping information of temperature in the machine/fixing          |  |
|         |                            | temperature for trouble analysis                                        |  |
|         | Adj/set/operate method     | Select the item, and then press OK key.                                 |  |
|         | Display/adj/set range      | During operation: ACTIVE, When operation finished normally: OK!         |  |
| PJH-P-1 |                            | Detail info of print job history:100 job                                |  |
| Lv.1    | Details                    | To print the print job history for the latest 100 jobs with detailed    |  |
|         |                            | information.                                                            |  |
|         |                            | In the case of less than 100 jobs, the history of all print jobs is     |  |
|         |                            | printed.                                                                |  |
|         | Use case                   | When printing the print job history with detailed information           |  |
|         | Adj/set/operate method     | Select the item, and then press OK key.                                 |  |
|         | Supplement/memo            | Output the print job history with detailed information which is         |  |
|         |                            | not displayed/printed in the job history screen under "System           |  |
|         |                            | [Monitor>Print>Log>Printer" and in the report of the print job history. |  |

|        |                        | COPIER > FUNCTION > MISC-P                                                 |
|--------|------------------------|----------------------------------------------------------------------------|
| JH-P-2 |                        | Detail info of print job history:all job                                   |
| v.1    | Details                | To print the history of all print jobs stored in the machine with detailed |
|        |                        | information (for maximum 5000 jobs).                                       |
|        |                        | The difference between PJH-P-1 and this item is only the number of         |
|        |                        | jobs printed.                                                              |
|        | Use case               | When printing the print job history with detailed information              |
|        | Adj/set/operate method | Select the item, and then press OK key.                                    |
|        | Supplement/memo        | Output the print job history with detailed information which is            |
|        |                        | not displayed/printed in the job history screen under "System              |
|        |                        | Monitor>Print>Log>Printer" and in the report of the print job history.     |
| ISBI   | H-PRT                  | Output of USB device information report                                    |
| v.1    | Details                | To output information of the connected USB device in the form of a         |
|        |                        | report.                                                                    |
|        | Use case               | When outputting USB device information in the form of a report             |
|        | Adj/set/operate method | Select the item, and then press OK key.                                    |
| HT-    | OPEN                   | Exe of Dustproof Glass cleaning mode                                       |
| v.1    | Details                | To open the Y, M, C, Bk Dustproof Shutters to clean the Dustproof          |
|        |                        | Glass of the Laser Scanner Unit.                                           |
|        |                        | When the Dustproof Glass is stained, set 1 to clean it with glass          |
|        |                        | cleaning stick.                                                            |
|        |                        | when service mode is completed, the setting value is automatically         |
|        | 11                     | returns to 0 at the time of opening and closing the door.                  |
|        |                        | when missing image occurs due to the stained Dustproof Glass               |
|        | Adj/set/operate method | Select the item, and then press OK key.                                    |
| 1-0    |                        | Execution of all ITB disengagement mode                                    |
| v.1    | Details                | To disengage the ITB from the Photosensitive Drums of all colors           |
|        |                        | to prevent making small cuts on the ITB when removing and then             |
|        |                        | Installing the Drum Unit/TB.                                               |
|        |                        | returns to 0 at the time of opening and closing the door                   |
|        |                        | When removing and then installing/replacing the Drum Unit/ITB              |
|        | Adi/set/operate method | Select the item and then press OK key                                      |
| PT-    | FIL F                  | Saving of service report as a file                                         |
| v 1    | Details                | To save various service report as a file                                   |
| v. 1   | Detailo                | The saved files can be obtained using PC to which SST has been             |
|        |                        | installed or USB memory after starting the machine in download             |
|        |                        | mode.                                                                      |
|        | Use case               | When obtaining the service report as a file instead of printout            |
|        | Adj/set/operate method | Select the item, and then press OK key.                                    |
|        | Supplement/memo        | File size: Approx. 1 MB at a maximum                                       |
|        |                        |                                                                            |

T-8-37

8-101

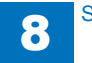

F

8

## SYSTEM

|      |                        | COPIER > FUNCTION > SYSTEM                                                                                                    |
|------|------------------------|----------------------------------------------------------------------------------------------------|
| DOW  | /NLOAD                 | Shift to download mode                                                                                                    |
| Lv.1 | Details                | To make the machine enter the download mode and wait for a                                                                                                    |
|      |                        | command.                                                                                                    |
|      |                        | Perform downloading by SST.                                                                                                    |
|      | Use case               | At upgrade                                                                                                    |
|      | Adj/set/operate method | 1) Select the item, and then press OK key.                                                                                                    |
|      |                        | 2) Perform downloading by SST.                                                                                                    |
|      | Caution                | Do not turn OFF the power before HOLD is displayed.                                                                                                    |
|      | Display/adj/set range  | When waiting for a command: STAND-BY/STNDBY, In                                                                                                    |
|      |                        | communication: CONNECTED, Communication terminated: HOLD                                                                                                    |
|      | Supplement/memo        | SST: Service Support Tool                                                                                                    |
| CHK  | -TYPE                  | Specify HD-CLEAR/HD-CHECK partition No.                                                                                                    |
| Lv.1 | Details                | To specify the partition number of the HDD to execute HD-CLEAR/<br>HD-CHECK.                                                                                                    |
|      | Use case               | When executing HD-CLEAR/HD-CHECK                                                                                                    |
|      | Adj/set/operate method | Enter the value, and then press OK key.                                                                                                    |
|      | Display/adj/set range  | <ul> <li>0 to 65535</li> <li>HDD Model</li> <li>0: All partitions(Only as for the executable field), 1: The system-related area, 2: SWAP (temporary file / memory alternative area), 3: MEAP-related area, 4: Disabled, 5: Image and document-related area, 6: PDL-related area, 7: Image log-related area, 8: PDL spool-related area, 9: General application temporary area, 10: SEND-related area, 11: General application-related area, 12: Update-related area, 13: License-related area, 14: Debug-related area, 15 to 65535: Not used * If 1, 2, 4, or 13 is selected, nothing is cleared by executing HD-CLEAR.</li> <li>* If 5 or 7 is selected, HD-CLEAR and HD-CHECK are executed simultaneously.</li> <li>* If one of 8, 9, 11, 12, or 14 is selected, HD-CLEAR or HD-CHECK is executed all of them.</li> </ul> |
|      |                        | <ul> <li>Flash Model</li> <li>0: All partitions(Only as for the executable field), 1: System area (initial startup program, etc.), 2: System area (system program/for update), 3: System area (system program, initial data, etc.), 4: Disabled, 5: Image and document-related area, 6: MEAP-related area, 7: PDL-related area, 8: General application-related area, 9: SEND-related area, 10: General application-related area, 11: License-related area 12: Debug-related area, 13: Update-related area, 14: System setting value (service mode, etc.) storage area, 15 to 65535: Not used</li> <li>* If 1, 2, 3, 4, or 11 is selected, nothing is cleared by executing HD-CLEAR.</li> <li>* If one of 8, 10, 12, 13, or 14 is selected, HD-CLEAR or HD-CHECK is executed all of them.</li> </ul>                        |
|      | Related service mode   | COPIER> FUNCTION> SYSTEM> HD-CLEAR, HD-CHECK                                                                                                    |

|         | COPIER > FUNCTION > SYSTEM |                                                                        |  |
|---------|----------------------------|------------------------------------------------------------------------|--|
| D-CHECK |                            | HDD file system check                                                  |  |
| v.1     | Details                    | To execute HDD file system check.                                      |  |
|         | Use case                   | After executing CHK-TYPE                                               |  |
|         | Adj/set/operate method     | 1) Enter 1, and then press OK key.                                     |  |
|         |                            | 2) Turn OFF/ON the main power switch.                                  |  |
|         | Caution                    | Be sure to execute this item after CHK-TYPE.                           |  |
|         | Display/adj/set range      | 0 to 1                                                                 |  |
|         |                            | 0: Not executed                                                        |  |
|         |                            | 1: File system check of the area specified in CHK-TYPE at next         |  |
|         |                            | startup                                                                |  |
|         | Default value              |                                                                        |  |
|         | Related service mode       | COPIER> FUNCTION> SYSTEM> CHK-TYPE                                     |  |
| ID-C    | LEAR                       | Initialization of specified partition                                  |  |
| v.1     | Details                    | To initialize the partition specified by CHK-TYPE at next startup.     |  |
|         | Use case                   | When initializing the HDD partition                                    |  |
|         | Adj/set/operate method     | 1) Enter 1, and then press OK key.                                     |  |
|         | 0 1                        | 2) Turn OFF/ON the main power switch.                                  |  |
|         | Caution                    | Be sure to execute this item after CHK-TYPE.                           |  |
|         | Display/adj/set range      | U to 1                                                                 |  |
|         | Deleted e mile e mede      |                                                                        |  |
|         | Related service mode       | COPIERS FUNCTIONS SYSTEMS CHK-TYPE                                     |  |
| 05      |                            | Start-up of CDS application                                            |  |
| V. 1    |                            | To activate the application to access to CDS.                          |  |
|         | Use case                   | Firmware undete                                                        |  |
|         |                            | <ul> <li>Installation of MEAD application</li> </ul>                   |  |
|         |                            | Fnabling of the iR ontions                                             |  |
|         | Adi/set/operate method     | Select the item and then press OK key                                  |  |
|         | Display/adi/set range      | During operation: ACTIVE When operation finished normally: OKI         |  |
| SR      |                            | Backup of DC Controller PCB SRAM                                       |  |
| v 2     | Details                    | To back up the setting data in SRAM of the DC Controller PCB           |  |
|         | Use case                   | When replacing the DC Controller PCB for troubleshooting at the        |  |
|         | 000 0000                   | time of trouble occurrence                                             |  |
|         | Adi/set/operate method     | Select the item, and then press OK key.                                |  |
|         | Caution                    | During operation, the setting data changes by manual or automatic      |  |
|         |                            | adjustment. When backup data which has been left for a long period     |  |
|         |                            | of time is restored, it is overwritten by the old setting data and the |  |
|         |                            | new data is deleted.                                                   |  |
|         | Display/adj/set range      | During operation: ACTIVE, When operation finished normally: OK!        |  |
|         | Related service mode       | COPIER> FUNCTION> SYSTEM> DSRAMRES                                     |  |
|         |                            |                                                                        |  |

|          | COPIER > FUNCTION > SYSTEM |                                                                                                    |  |
|----------|----------------------------|----------------------------------------------------------------------------------------------------|--|
| DSRAMRES |                            | Restore of DC Controller PCB SRAM                                                                                                    |  |
| Lv.2     | Details                    | To restore the setting data which has been backed up in SRAM of the DC Controller PCB.                                                                                                    |  |
|          | Use case                   | When replacing the DC Controller PCB for troubleshooting at the time of trouble occurrence                                                                                                    |  |
|          | Adj/set/operate method     | Select the item, and then press OK key.                                                                                                    |  |
|          | Caution                    | During operation, the setting data changes by manual or automatic adjustment. When backup data which has been left for a long period of time is restored, it is overwritten by the old setting data and the new data is deleted. |  |
|          | Display/adj/set range      | During operation: ACTIVE, When operation finished normally: OK!                                                                                                    |  |
|          | Related service mode       | COPIER> FUNCTION> SYSTEM> DSRAMBUP                                                                                                    |  |
| RSR      | AMBUP                      | Backup of Reader Controller PCB SRAM                                                                                                    |  |
| Lv.2     | Details                    | To back up the setting data in SRAM of the Reader Controller PCB.                                                                                                    |  |
|          | Use case                   | When replacing the Reader Controller PCB for troubleshooting at the time of trouble occurrence                                                                                                    |  |
|          | Adj/set/operate method     | Select the item, and then press OK key.                                                                                                    |  |
|          | Caution                    | During operation, the setting data changes by manual or automatic adjustment. When backup data which has been left for a long period of time is restored, it is overwritten by the old setting data and the new data is deleted. |  |
|          | Display/adj/set range      | During operation: ACTIVE, When operation finished normally: OK!                                                                                                    |  |
|          | Related service mode       | COPIER> FUNCTION> SYSTEM> RSRAMRES                                                                                                    |  |
| RSR/     | AMRES                      | Restore of Reader Controller PCB SRAM                                                                                                    |  |
| Lv.2     | Details                    | To restore the setting data which has been backed up in SRAM of the Reader Controller PCB.                                                                                                    |  |
|          | Use case                   | When replacing the Reader Controller PCB for troubleshooting at the time of trouble occurrence                                                                                                    |  |
|          | Adj/set/operate method     | Select the item, and then press OK key.                                                                                                    |  |
|          | Caution                    | During operation, the setting data changes by manual or automatic adjustment. When backup data which has been left for a long period of time is restored, it is overwritten with new setting data and the old data is deleted.   |  |
|          | Display/adj/set range      | During operation: ACTIVE, When operation finished normally: OK!                                                                                                    |  |
|          | Related service mode       | COPIER> FUNCTION> SYSTEM> RSRAMBUP                                                                                                    |  |
| R-RE     | BOOT                       | Reboot of host machine: remote                                                                                                    |  |
| Lv.1     | Details                    | To reboot the host machine by remote control via RUI.                                                                                                    |  |
|          | Use case                   | When rebooting the host machine by remote control                                                                                                    |  |

#### T-8-38

### DBG-LOG

|         | COPIER > FUNCTION > DBG-LOG |                                                                                      |  |
|---------|-----------------------------|--------------------------------------------------------------------------------------|--|
| LOG2USB |                             | Storage of debug log to USB memory                                                   |  |
| Lv.1    | Details                     | To store a set of debug logs to USB memory at the error occurrence.                  |  |
|         |                             | A type of log to be collected is set in LOG-TRIG.                                    |  |
|         |                             | If there is a debug log which is automatically stored, it is archived at             |  |
|         |                             | this time.                                                                           |  |
|         |                             | Required time differs according to the device conditions and volume                  |  |
|         |                             | of log data.                                                                         |  |
|         | Use case                    | When analyzing the cause of a problem                                                |  |
|         | Adj/set/operate method      | 1) Install the USB memory.                                                           |  |
|         |                             | 2) Select the item, and then press OK key.                                           |  |
|         | Caution                     | <ul> <li>Wait until the machine recognizes the USB memory (approx. 10</li> </ul>     |  |
|         |                             |                                                                                      |  |
|         |                             | • During the data transfer ("ACTIVE" display), do not turn OFF the                   |  |
|         |                             | power/remove the USB memory/use the screen for operations.                           |  |
|         | Display/adj/set range       | During operation: ACTIVE, At normal termination: OK!, At abnormal                    |  |
|         | Deleted e mile e mede       |                                                                                      |  |
|         | Related service mode        | COPIERS FUNCTIONS DBG-LOGS LOG-TRIG                                                  |  |
| LUG     | ZSRVR                       | Transfer of debug log to server                                                      |  |
| LV.1    | Details                     | To transfer a set of debug logs to FTP server using network at the                   |  |
|         |                             | A type of leg to be collected in set in LOC TRIC                                     |  |
|         |                             | A type of log to be collected is set in LOG-TRIG.                                    |  |
|         |                             | this time                                                                            |  |
|         |                             | Address and account of the FTP server can be set by reading the                      |  |
|         |                             | operation setting file from the USB memory in LOG-TRIG.                              |  |
|         | Use case                    | When analyzing the cause of a problem                                                |  |
|         | Adi/set/operate method      | Select the item, and then press OK key.                                              |  |
|         | Caution                     | Be sure to set the account of the machine to the FTP server                          |  |
|         |                             | beforehand.                                                                          |  |
|         |                             | <ul> <li>During the data transfer ("ACTIVE" display), do not turn OFF the</li> </ul> |  |
|         |                             | power/use the screen for operations.                                                 |  |
|         | Display/adj/set range       | During operation: ACTIVE, At normal termination: OK!, At abnormal                    |  |
|         |                             | termination: NG                                                                      |  |
|         | Related service mode        | COPIER> FUNCTION> DBG-LOG> LOG-TRIG                                                  |  |
| LOG-    | TRIG                        | Set of debug log storage condition                                                   |  |
| Lv.1    | Details                     | To set the conditions (timing, types, etc.) to automatically store the               |  |
|         |                             | debug logs (stored as an archive file).                                              |  |
|         |                             | By reading the operation setting file of the setting value from the                  |  |
|         |                             | Main Controller, the conditions written in the file are set.                         |  |
|         |                             | When setting a new condition is necessary, read the operation                        |  |
|         |                             | setting file provided by R&D from the USB memory.                                    |  |
|         | Use case                    | When changing the conditions of debug log to automatically store                     |  |
|         | A 11/ //                    | Vvnen setting a new condition                                                        |  |
|         | Adj/set/operate method      | Enter the setting value, and then press OK key.                                      |  |
|         | Display/adj/set range       | 0 to 99999                                                                           |  |
|         | Related service mode        | COPIER> FUNCTION> DBG-LOG> LOG2USB, LOG2SRVR                                         |  |

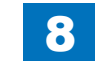

|         | COPIER > FUNCTION > DBG-LOG |                                                                                                    |  |
|---------|-----------------------------|----------------------------------------------------------------------------------------------------|--|
| HIT-STS |                             | Display of debug log state                                                                                                    |  |
| Lv.1    | Details                     | To display whether archive file of the debug log which was matched with the conditions set in LOG-TRIG exists or not.                                                                         |  |
|         | Use case                    | When checking the debug log automatically stored                                                                                                    |  |
|         | Adj/set/operate method      | Select the item, and then press OK key.                                                                                                    |  |
|         | Display/adj/set range       | At normal state: OK, At failure occurrence:                                                                                                    |  |
|         | Related service mode        | COPIER> FUNCTION> DBG-LOG> LOG-TRIG                                                                                                    |  |
| SYSL    | OG                          | Setting of syslog function                                                                                                    |  |
| Lv.1    | Details                     | To set the syslog function.<br>When ON is set, sublog on the main CPU side of the Main Controller<br>is output to the HDD/syslog server.<br>"sublog" can be collected by LOG2USB or LOG2SRVR. |  |
|         | Use case                    | When R&D considers that setting the syslog function is necessary at problem analysis                                                                                                    |  |
|         | Adj/set/operate method      | Enter the setting value, and then press OK key.                                                                                                    |  |
|         | Caution                     | Do not use this at the normal service.                                                                                                    |  |
|         | Display/adj/set range       | 0 to 99999<br>0: OFF                                                                                                    |  |
|         | Related service mode        | COPIER> FUNCTION> DBG-LOG> LOG2USB, LOG2SRVR                                                                                                    |  |
| DEFA    | AULT                        | Reset of debug log setting                                                                                                    |  |
| Lv.1    | Details                     | To clear all debug log settings, log files, etc. and return to the state before debug log collection operation.                                                                               |  |
|         | Use case                    | <ul> <li>When returning the device in which analyzing the cause of a problem was completed</li> <li>When resetting the debug log settings</li> </ul>                                          |  |
|         | Adj/set/operate method      | Select the item, and then press OK key.                                                                                                    |  |
| LOG     | -DEL                        | Clear of debug log                                                                                                    |  |
| Lv.2    | Details                     | To delete the debug log file.<br>The debug log setting is not reset.                                                                                                    |  |
|         | Use case                    | When clearing the debug log                                                                                                    |  |
|         | Adj/set/operate method      | Select the item, and then press OK key.                                                                                                    |  |
| HIT-S   | STS2                        | Display of debug log state w/ string                                                                                                    |  |
| Lv.2    | Details                     | To display whether archive file of the debug log including character strings specified in LOG-TRIG exists or not.                                                                             |  |
|         | Use case                    | When checking the debug log automatically stored                                                                                                    |  |
|         | Adj/set/operate method      | Select the item, and then press OK key.                                                                                                    |  |
|         | Display/adj/set range       | At normal state: OK, At failure occurrence:                                                                                                    |  |
|         | Related service mode        | COPIER> FUNCTION> DBG-LOG> LOG-TRIG                                                                                                    |  |

T-8-39

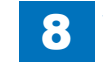

8-104

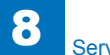

# OPTION FNC-SW

|      | COPIER > OPTION > FNC-SW |                                                                                                    |  |
|------|--------------------------|----------------------------------------------------------------------------------------------------|--|
| MOD  | EL-SZ                    | Fixed magnifictn & DADF orgnl dtct size                                                                                                    |  |
| Lv.1 | Details                  | To set the fixed magnification ratio display and the original detection size with DADF.<br>It is set automatically at the time of installation of the Reader according to the location                                       |  |
|      |                          |                                                                                                    |  |
|      |                          | When Chinese paper (8K paper, 16K paper) is used                                                                                                    |  |
|      | Adi/set/operate method   | 1) Enter the setting value, and then press OK key                                                                                                    |  |
|      |                          | 2) Turn OFF/ON the main power switch.                                                                                                    |  |
|      | Display/adj/set range    | 0 to 3<br>0: AB configuration (6R5E) for Japan, 1: Inch configuration (5R4E)<br>for North/Middle/South America, 2: A configuration (3R3E) for<br>Europe, 3: AB/Inch configuration (6R5E) for Asia, Oceania, South<br>America |  |
|      | Default value            | The value differs according to the location.                                                                                                    |  |
|      | Related service mode     | COPIER> OPTION> FNC-SW > MODELSZ2<br>COPIER> OPTION> FNC-SW > KSIZE-SW<br>COPIER> OPTION> CST > CST-K-SW                                                                                                    |  |
| SCA  | NSLCT                    | ON/OFF of scan area calculate function                                                                                                    |  |
| Lv.2 | Details                  | To set ON/OFF of the function to calculate scanning area from the specified paper size.<br>When the paper size is larger than the original size, selecting ON reduces productivity because the scanning area gets larger.    |  |
|      | Use case                 | When matching the scanning area with the paper size                                                                                                    |  |
|      | Adj/set/operate method   | 1) Enter the setting value, and then press OK key.<br>2) Turn OFF/ON the main power switch.                                                                                                    |  |
|      | Display/adj/set range    | 0 to 1<br>0: OFF (calculated from the detected original size)<br>1: ON (calculated from the specified paper size)                                                                                                    |  |
|      | Default value            | 0                                                                                                    |  |
| DH-S | SW                       | ON/OFF of auto D-half control                                                                                                    |  |
| Lv.2 | Details                  | To set ON/OFF of auto D-half control.<br>When 0 (D-half control is OFF.) is set, ARCDT-SW becomes 1<br>(ARCDAT control is OFF.).                                                                                             |  |
|      | Use case                 | <ul> <li>When D-half-related failure occurs/when identifying the cause of<br/>D-half-related failure</li> <li>Upon user's request</li> </ul>                                                                                 |  |
|      | Adj/set/operate method   | Enter the setting value, and then press OK key.                                                                                                    |  |
|      | Caution                  | Be sure to set the value back to 1 (ON) after servicing.                                                                                                    |  |
|      | Display/adj/set range    | 0 to 1<br>0: OFF, 1: ON                                                                                                    |  |
|      | Default value            | 1                                                                                                    |  |
|      | Related service mode     | COPIER> OPTION> FNC-SW> ARCDT-SW                                                                                                    |  |

|          | COPIER > OPTION > FNC-SW |                                                                      |  |
|----------|--------------------------|----------------------------------------------------------------------|--|
| SENS-CNF |                          | Setting of original detection size                                   |  |
| Lv.2     | Details                  | To set original detection size according to AB configuration/Inch    |  |
|          |                          | configuration/A configuration.                                       |  |
|          |                          | Select 1 (Inch configuration) for Inch configuration/A configuration |  |
|          |                          | machine.                                                             |  |
|          | Use case                 | When replacing the CCD Unit                                          |  |
|          |                          | When clearing the RAM data of the Reader Unit                        |  |
|          | Adj/set/operate method   | 1) Enter the setting value, and then press OK key.                   |  |
|          |                          |                                                                      |  |
|          | Display/adj/set range    |                                                                      |  |
|          | Defaulturalura           |                                                                      |  |
|          |                          |                                                                      |  |
|          | FIG                      | Set country/area/lang/location/ppr size                              |  |
| LV.1     | Details                  | configuration for multiple system software in HDD                    |  |
|          | Use case                 | Upon user's request                                                  |  |
|          | Adi/set/operate method   | 1) Select the setting item.                                          |  |
|          |                          | 2) Switch with +/- key, and then press OK key.                       |  |
|          |                          | 3) Turn OFF/ON the main power switch.                                |  |
|          | Display/adj/set range    | XX YY.ZZ.AA                                                          |  |
|          |                          | XX: Country/region                                                   |  |
|          |                          | JP: Japan, US: USA, GB: Great Britain, FR: France, DE: Germany,      |  |
|          |                          | IT: Italy, AU: Australia, SG: Singapore, NL: Netherlands, KR: Korea, |  |
|          |                          | CN: China, TW: Taiwan, ES: Spain, SE: Sweden, PT: Portugal, NO:      |  |
|          |                          | Norway, DK: Denmark, FI: Finland, PL: Poland, HU: Hungary, CZ:       |  |
|          |                          | Czech Republic, SI: Slovenia, GR: Greece, EE: Estonia, RU: Russia,   |  |
|          |                          | SK: Slovakia, RO: Romania, HR: Croatia, BG: Bulgaria, TR: Turkey,    |  |
|          |                          | TH: Thailand, VN: Vietnam                                            |  |
|          |                          | 7 f. Language (Fixed, e.g. ja. Japanese)                             |  |
|          |                          | AA: Paper size configuration                                         |  |
|          |                          | (00: AB configuration 01: Inch configuration 02: A configuration 03: |  |
|          |                          | Inch/AB configuration)                                               |  |
|          | Default value            | The value differs according to the location.                         |  |
|          | Related service mode     | COPIER> OPTION> FNC-SW> MODEL-SZ                                     |  |
| W-SC     | CNR                      | Setting of Reader Unit installation                                  |  |
| Lv.1     | Details                  | To set installation of the Reader Unit.                              |  |
|          |                          | 1 (installed) is automatically selected once the Reader Unit is      |  |
|          |                          | detected at the start of the machine.                                |  |
|          | Use case                 | When installing/removing the Reader Unit                             |  |
|          | Adj/set/operate method   | 1) Enter the setting value, and then press OK key.                   |  |
|          |                          | 2) Turn OFF/ON the main power switch.                                |  |
|          | Display/adj/set range    | 0 to 1                                                               |  |
|          |                          | 0: Not installed, 1: Installed                                       |  |
|          | Default value            | According to the setting at shipment                                 |  |

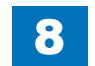

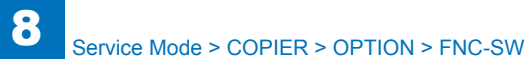

|          | COPIER > OPTION > FNC-SW |                                                                       |
|----------|--------------------------|-----------------------------------------------------------------------|
| ORG-LGL  |                          | Special paper size set in DADF mode: LGL                              |
| Lv.2     | Details                  | To set the size of special paper (LGL configuration) that cannot be   |
|          |                          | recognized in DADF stream reading mode.                               |
|          | Use case                 | Upon user's request                                                   |
|          |                          | When picking up special paper size original from DADF                 |
|          | Adj/set/operate method   | 1) Enter the setting value, and then press OK key.                    |
|          |                          | 2) Turn OFF/ON the main power switch.                                 |
|          | Display/adj/set range    | 0 to 10                                                               |
|          |                          | 0: LEGAL-R, 1: FOOLSCAP-R, 2: OFICIO-R, 3: FOLIO-R, 4:                |
|          |                          | Australian FOOLSCAP-R, 5: Ecuador OFICIO-R, 6: Bolivia                |
|          |                          | OFICIO-R, 7: Argentine OFICIO-R, 8: Argentine LEGAL-R, 9:             |
|          |                          | Government LEGAL-R, 10: Mexico OFICIO-R                               |
|          | Default value            | 0                                                                     |
| ORG      | -LTR                     | Special paper size set in DADF mode: LTR                              |
| Lv.2     | Details                  | To set the size of special paper (LTR configuration) that cannot be   |
|          |                          | recognized in DADF stream reading mode.                               |
|          | Use case                 | Upon user's request                                                   |
|          |                          | When picking up special paper size original from DADF                 |
|          | Adj/set/operate method   | 1) Enter the setting value, and then press OK key.                    |
|          |                          | 2) Turn OFF/ON the main power switch.                                 |
|          | Display/adj/set range    | 0 to 3                                                                |
|          |                          | 0: LETTER, 1: EXECUTIVE, 2: Argentine LETTER, 3: Government           |
|          |                          | LETTER                                                                |
|          | Default value            | 0                                                                     |
| ORG-LTRR |                          | Spcl ppr size set in DADF: LTRR: Reader                               |
| Lv.2     | Details                  | To set the size of special paper (LTR-R configuration) that cannot be |
|          |                          | recognized in DADF stream reading mode.                               |
|          | Use case                 | Upon user's request                                                   |
|          |                          | When picking up special paper size original from DADF                 |
|          | Adj/set/operate method   | 1) Enter the setting value, and then press OK key.                    |
|          |                          | 2) Turn OFF/ON the main power switch.                                 |
|          | Display/adj/set range    | 0 to 2                                                                |
|          |                          | 0: LTR-R, 1: OFICIO-R, 2: Ecuador-OFICIO                              |
|          | Default value            | 0                                                                     |
| ORG      | -LDR                     | Spcl ppr size set in DADF: LDR: Reader                                |
| Lv.2     | Details                  | To set the size of special paper (LDR configuration) that cannot be   |
|          |                          | recognized in DADF stream reading mode.                               |
|          | Use case                 | Upon user's request                                                   |
|          |                          | When picking up special paper size original from DADF                 |
|          | Adj/set/operate method   | 1) Enter the setting value, and then press OK key.                    |
|          |                          | 2) Iurn OFF/ON the main power switch.                                 |
|          | Display/adj/set range    |                                                                       |
|          |                          | 10: LEDGER-R. 1: Argentine LETTER                                     |
|          |                          |                                                                       |

|        | COPIER > OPTION > FNC-SW |                                                                                                    |  |
|--------|--------------------------|----------------------------------------------------------------------------------------------------|--|
| ORG-B5 |                          | Special paper size set in DADF mode: B5                                                                         |  |
| Lv.2   | Details                  | To set the size of special paper (B5) that cannot be recognized in DADF stream reading mode.                    |  |
|        | Use case                 | <ul> <li>Upon user's request</li> <li>When picking up special paper size original from DADF</li> </ul>          |  |
|        | Adj/set/operate method   | <ol> <li>Enter the setting value, and then press OK key.</li> <li>Turn OFF/ON the main power switch.</li> </ol> |  |
|        | Display/adj/set range    | 0 to 1<br>0: B5, 1: Korean government office paper                                                              |  |
|        | Default value            | 0                                                                                                    |  |
| INTR   | OT-1                     | Set ATR ctrl patch density dtct interval                                                                        |  |
| Lv.1   | Details                  | To set execution interval of patch density detection executed at ATR control.                                   |  |
|        |                          | By changing the setting value, execution intervals at last rotation and<br>at paper interval are changed.       |  |
|        |                          | Decrease the value if E020 error occurs frequently. As the execution                                            |  |
|        |                          | frequency is increased, correction accuracy for density variation is                                            |  |
|        |                          | increased. Since patch density detection is linked with low duty toner                                          |  |
|        |                          | ejection, lowering of density can be prevented by increasing the                                                |  |
|        |                          | frequency.                                                                                                    |  |
|        |                          | decrease of execution frequency, but an image failure might occur                                               |  |
|        |                          | When E020 error occurs frequently.                                                                              |  |
|        |                          | <ul> <li>Unon user's request (decrease downtime)</li> </ul>                                                     |  |
|        | Adi/set/operate method   | Enter the setting value, and then press OK key                                                                  |  |
|        | Display/adi/set range    |                                                                                                    |  |
|        |                          | -2. Not executed at last rotation and at paper interval                                                         |  |
|        |                          | -1: Every 50 sheets at last rotation, every 100 sheets at paper interval                                        |  |
|        |                          | 0: Every 100 sheets at last rotation, every 200 sheets at paper                                                 |  |
|        |                          | 1: Every 150 sheets at last rotation, every 300 sheets at paper                                                 |  |
|        |                          | 2: Every 200 sheets at last rotation, every 400 sheets at paper                                                 |  |
|        |                          | interval                                                                                                    |  |
|        |                          | * Converted with 5% duty per sheet                                                                              |  |
|        | Default value            | 0                                                                                                    |  |

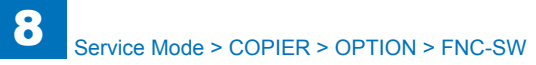

|      | COPIER > OPTION > FNC-SW |                                                                                                    |  |
|------|--------------------------|----------------------------------------------------------------------------------------------------|--|
| INTR | OT-2                     | Set of auto adjustment execute interval                                                                                                    |  |
| Lv.1 | Details                  | To set the paper interval to execute auto adjustment (D-max control,<br>D-half control).<br>As the value is incremented by 1, the paper interval is increased by 1                                                                                    |  |
|      |                          | sheet.<br>If a new Drum I Init whose number of fed sheets is 1000 or less is                                                                                                    |  |
|      |                          | installed the interval is 250 sheets at a maximum                                                                                                    |  |
|      | Use case                 | When matching the use environment of the user.                                                                                                    |  |
|      | Adj/set/operate method   | 1) Enter the setting value, and then press OK key.                                                                                                    |  |
|      | Caution                  | 2) Turn OFF/ON the main power switch.                                                                                                    |  |
|      | Caulion                  | higher frequency of image failure.                                                                                                    |  |
|      | Display/adj/set range    | 10 to 2000                                                                                                    |  |
|      | Unit                     | sheet                                                                                                    |  |
|      | Default value            | 500                                                                                                    |  |
| DMA  | X-SW                     | Setting of D-max control timing                                                                                                    |  |
| Lv.2 | Details                  | To set the D-max control execution timing.                                                                                                    |  |
|      |                          | When the density variation is not within the requested range at                                                                                                    |  |
|      |                          | continuous output of a large volume of papers (long job length), set 2.                                                                                                    |  |
|      | Use case                 | When the density variation is not within the requested range at                                                                                                    |  |
|      | Adi/sat/aparata mathad   | Enter the setting value, and then press OK key                                                                                                    |  |
|      | Display/adi/set range    | n to 2                                                                                                    |  |
|      | Display/adj/set range    | 0: Not used, 1: At last rotation, 2: At paper interval with 1/1 speed<br>and last rotation                                                                                                    |  |
|      | Default value            | 1                                                                                                    |  |
| MOD  | ELSZ2                    | Ppr size dtct global support in bookmode                                                                                                    |  |
| Lv.2 | Details                  | To set ON/OFF for global support of document size detection in<br>copyboard reading mode.                                                                                                    |  |
|      | Use case                 | Upon user's request (mixed media original with AB/Inch<br>configuration)                                                                                                    |  |
|      | Adj/set/operate method   | <ol> <li>Enter the setting value, and then press OK key.</li> <li>Turn OFF/ON the main power switch.</li> </ol>                                                                                                    |  |
|      | Caution                  | <ul> <li>Do not use this at the normal service.</li> <li>The Document Size Sensor (Photo Sensor) is additionally required<br/>to correctly detect the document size when the original consists of<br/>mixed media (AB/Inch configuration).</li> </ul> |  |
|      | Display/adj/set range    | 0 to 1<br>0: Detected with detection size according to location, 1: Detected<br>with AB/Inch mixed media.                                                                                                    |  |
|      | Default value            | The value differs according to the location.                                                                                                    |  |

|          |                        | COPIER > OPTION > FNC-SW                                             |
|----------|------------------------|----------------------------------------------------------------------|
| SVMD-ENT |                        | Setting of entry method to service mode                              |
| Lv.2     | Details                | To set the way to get in service mode to prevent information leak.   |
|          | Use case               | As needed                                                            |
|          | Adj/set/operate method | 1) Enter the setting value, and then press OK key.                   |
|          |                        | 2) Turn OFF/ON the main power switch.                                |
|          | Display/adj/set range  | 0 to 1                                                               |
|          |                        | 0: [Settings/Registration] - Pressing [2] and [8] at the same time - |
|          |                        | [Settings/Registration]                                              |
|          |                        | 1: [Settings/Registration] - Pressing [4] and [9] at the same time - |
|          | Dofault value          |                                                                      |
|          |                        | V<br>Sat Fixing Film life display threshold\/I                       |
|          |                        | To set the threshold value to display the life of Fiving Film        |
| LV.Z     | Details                | This item is enabled when the value at the following is set to "1"   |
|          |                        | (default: 0): COPIER> OPTION> DSPI Y-SW> FXMSG-SW (ON/OFF            |
|          |                        | of Fixing Assembly replacement message)                              |
|          |                        | The life judgment counter is stored in the DC Controller. It is not  |
|          |                        | possible to change or check the counter value.                       |
|          | Use case               | To prevent the fixing failure caused by the continuous use of Fixing |
|          |                        | Film that exceeds the life.                                          |
|          | Adj/set/operate method | 1) Enter the setting value, and then press OK key.                   |
|          |                        | 2) Turn OFF/ON the main power switch.                                |
|          | Display/adj/set range  | 0 to 3                                                               |
|          |                        | 0: Warning is hidden.                                                |
|          |                        | 1: Warning is displayed when the counter for life judgment reaches   |
|          |                        | the specified value.                                                 |
|          | Dofault value          |                                                                      |
|          | Delault value          |                                                                      |
| K612     |                        | Sot of Chinese paper (K size) support                                |
|          |                        | To set to detect/display the Chinese paper (K size paper: 8K, 16K)   |
| LV.Z     |                        | When using K size paper. or, Tor).                                   |
|          | Adi/sot/operate method | 1) Enter the setting value, and then proce OK key                    |
|          | Auj/Sel/Operate methou | 2) Turn OFE/ON the main power switch                                 |
|          | Caution                | Go through the following: COPIER > OPTION > ENC-SW > MODEL -         |
|          | oution                 | SZ: and if MODEL-SZ is "0: AB configuration", this mode is enabled.  |
|          | Displav/adi/set range  | 0 to 1                                                               |
|          |                        | 0: Not supported, 1: Supported                                       |
|          | Default value          | JP:0, USA:0, EUR:0, AU:0, CN:1, KR:0, TW:0, ASIA:0                   |
|          | Related service mode   | COPIER> OPTION> FNC-SW> MODEL-SZ                                     |
|          |                        | COPIER> OPTION> CST> CST-K-SW                                        |
|          | Supplement/memo        | 8K paper: 270 x 390 mm, 16K paper: 270 x 195 mm                      |
| ORG      | -B4                    | Not use                                                              |
| Lv.2     | Details                | Not use                                                              |

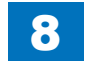

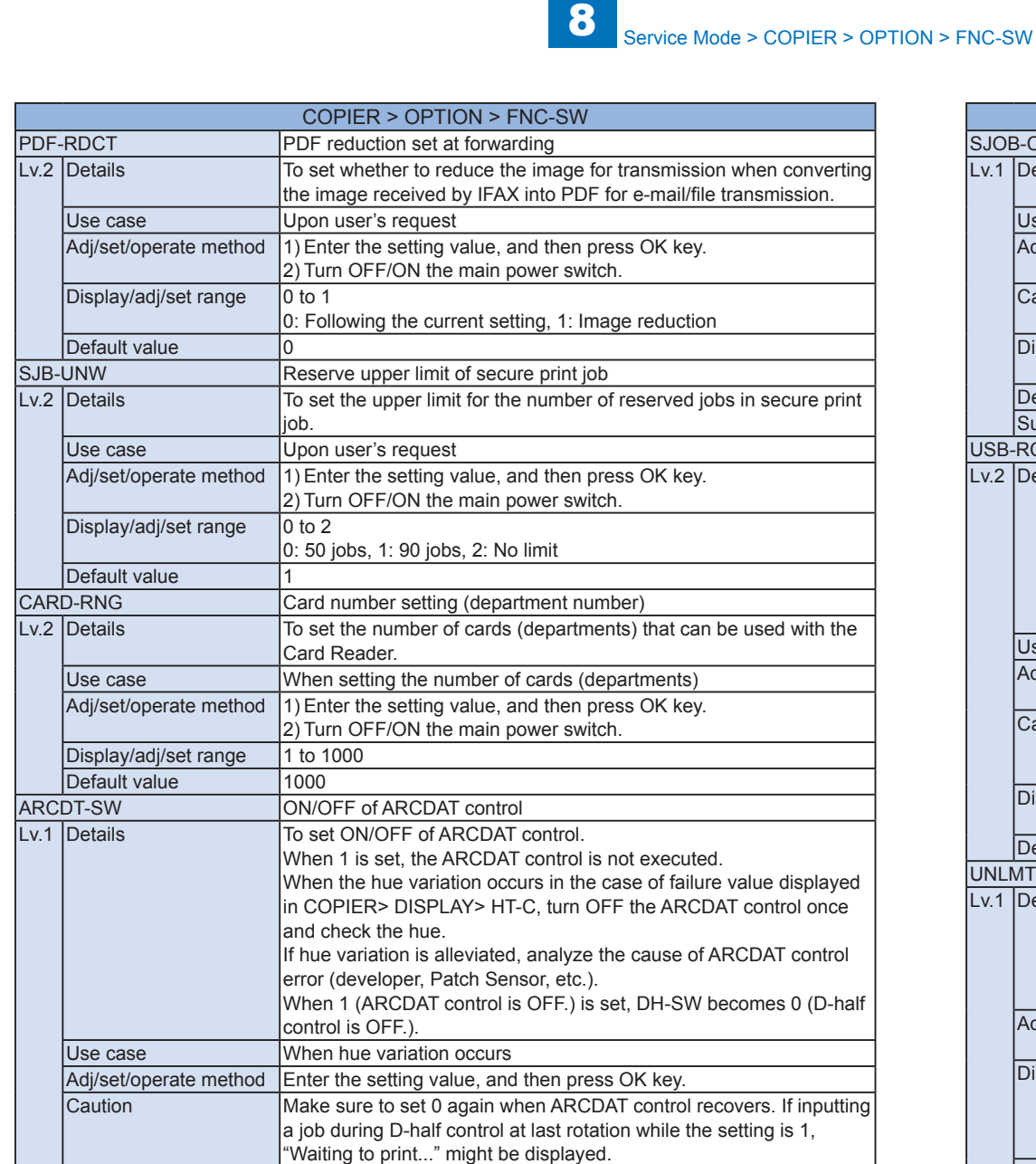

Display/adj/set range

Related service mode

Default value

0 to 1 0: ON, 1: OFF

COPIER> DISPLAY> HT-C

COPIER> OPTION> FNC-SW> DH-SW

0

|     | COPIER > OPTION > FNC-SW |                                                                                                    |  |  |
|-----|--------------------------|----------------------------------------------------------------------------------------------------|--|--|
| JOE | B-CL                     | Set of scan job canceling by logout                                                                                                    |  |  |
| /.1 | Details                  | To set whether to cancel the scan job in operation by logout of the user.                                                                                                    |  |  |
|     | Use case                 | Upon user's request                                                                                                    |  |  |
|     | Adj/set/operate method   | 1) Enter the setting value, and then press OK key.<br>2) Turn OFF/ON the main power switch.                                                                                                    |  |  |
|     | Caution                  | <ul><li>The job in scanning operation cannot be canceled.</li><li>Cancel by logout is kept in the log.</li></ul>                                                                                                    |  |  |
|     | Display/adj/set range    | 0 to 1<br>0: Disabled, 1: Enabled                                                                                                    |  |  |
|     | Default value            | 0                                                                                                    |  |  |
|     | Supplement/memo          | Scan job: A job after the scanning operation is completed.                                                                                                    |  |  |
| SB  | RCNT                     | Auto connect set at USB device disconnct                                                                                                    |  |  |
| .2  | Details                  | To set to enable/disable automatic connection when the USB device<br>is disconnected.<br>With the setting to disable automatic connection, USB device cannot<br>be used if disconnecting and then connecting the USB device. To<br>enable connection again, the power needs to be turned OFF/ON. |  |  |
|     |                          | disconnecting, and then connecting the USB device again.                                                                                                    |  |  |
|     | Use case                 | Upon user's request                                                                                                    |  |  |
|     | Adj/set/operate method   | <ol> <li>Enter the setting value, and then press OK key.</li> <li>Turn OFF/ON the main power switch.</li> </ol>                                                                                                    |  |  |
|     | Caution                  | With the setting to enable automatic connection, disconnecting of 1 area makes automatic connection of all USB devices if there is USB hub.                                                                                                    |  |  |
|     | Display/adj/set range    | 0 to 1<br>0: No automatic connection, 1: Automatic connection                                                                                                    |  |  |
|     | Default value            | 0                                                                                                    |  |  |
| NLI | MTBND                    | Over 400 binders print job support set                                                                                                    |  |  |
| 1.1 | Details                  | To set whether to support print job that exceeds 400 binders.<br>With the setting to support, the machine makes print by sharing<br>binders according to job attribution.<br>Select "1: Not supported" if the user does not print job* with large<br>quantity of binders.                        |  |  |
|     | Adj/set/operate method   | <ol> <li>Enter the setting value, and then press OK key.</li> <li>Turn OFF/ON the main power switch.</li> </ol>                                                                                                    |  |  |
|     | Display/adj/set range    | 0 to 1<br>0: Automatic setting (when the print server is not connected: no<br>support; When the print server is connected: supported)<br>1: Not supported                                                                                                    |  |  |
|     | Default value            | 0                                                                                                    |  |  |
|     | Supplement/memo          | * : A job that requires finishing (such as stapling) in one job. Does not<br>apply in the case of executing finishing with multiple sets of output.                                                                                                    |  |  |

S، L۱

|      |                        | COPIER > OPTION > FNC-SW                                                                                     |
|------|------------------------|----------------------------------------------------------------------------------------------------|
| MIBO | COUNT                  | Scope range set of Charge Counter MIB                                                                        |
| Lv.2 | Details                | To set the range of counter information that can be obtained as MIB (Management Information Base).           |
|      | Use case               | For customization                                                                                            |
|      | Adi/set/operate method | 1) Enter the setting value, and then press OK key                                                            |
|      |                        | 2) Turn OFF/ON the main power switch.                                                                        |
|      | Display/adj/set range  | 0 to 2                                                                                                    |
|      |                        | 0: All charge counters are obtained, 1: Only displayed counter* is                                           |
|      |                        | obtained, 2: All charge counters are not obtained                                                            |
|      |                        | <ul> <li>Counter specified by the following: COPIER &gt; OPTION &gt; USER &gt;<br/>COUNTER 1 to 6</li> </ul> |
|      | Default value          | 0                                                                                                    |
|      | Related service mode   | COPIER> OPTION> USER> COUNTER1 to 6                                                                          |
| CNT  | R-SW                   | Init of parts counter replacement timing                                                                     |
| Lv.1 | Details                | To return the estimated life of parts counter to the initial value.                                          |
|      | Use case               | Upon user's request                                                                                          |
|      | Adj/set/operate method | Select the item, and then press OK key.                                                                      |
|      | Display/adj/set range  | 0: Returned to the initial value                                                                             |
|      | Default value          | 0                                                                                                    |
| W/R  | AID                    | Not Use                                                                                                    |
| Lv.1 | Details                | Not Use                                                                                                    |
| PSW  | /D-SW                  | Password type set to enter service mode                                                                      |
| Lv.1 | Details                | To set the type of password that is required to enter when getting inter-                                    |
|      |                        | Service mode.                                                                                                |
|      |                        | 2 types are available: one for "service technician" and the other for                                        |
|      |                        | When selecting the type for "system administrator + service                                                  |
|      |                        | technician" enter the password for service technician after the                                              |
|      |                        | password entry by the user's system administrator.                                                           |
|      | Use case               | Upon request from the user who concerns security                                                             |
|      | Adi/set/operate method | 1) Enter the setting value, and then press OK key.                                                           |
|      | .,                     | 2) Turn OFF/ON the main power switch.                                                                        |
|      | Display/adj/set range  | 0 to 2                                                                                                    |
|      |                        | 0: No password, 1: Service technician, 2: System administrator +                                             |
|      |                        | service technician                                                                                           |
|      | Default value          | 0                                                                                                    |
| SM-F | PSWD                   | Password setting for service technician                                                                      |
| Lv.2 | Details                | To set password for service technician that is used when getting into service mode.                          |
|      | Use case               | When password is required to get into service mode                                                           |
|      | Adj/set/operate method | 1) Enter the setting value, and then press OK key.<br>2) Turn OFF/ON the main power switch.                  |
|      | Caution                | Be sure to select 1 or 2 with PSWD-SW in advance.                                                            |
|      | Display/adj/set range  | 1 to 99999999                                                                                                |
|      | Default value          | 1111111                                                                                                    |
|      | Related service mode   | COPIER> OPTION> FNC-SW> PSWD-SW                                                                              |

|          | COPIER > OPTION > FNC-SW |                                                                                                    |  |
|----------|--------------------------|----------------------------------------------------------------------------------------------------|--|
| RPT2SIDE |                          | Set of report 1sided/2-sided output                                                                                                    |  |
| Lv.1     | Details                  | To set whether to use 1-sided or 2-sided for report output of service mode.                                                                                                    |  |
|          | Use case                 | When making 2-sided report output to reduce the number of output pages                                                                                                    |  |
|          | Adj/set/operate method   | <ol> <li>Enter the setting value, and then press OK key.</li> <li>Turn OFF/ON the main power switch.</li> </ol>                                                                                                    |  |
|          | Display/adj/set range    | 0 to 1<br>0: 1-sided, 1: 2-sided                                                                                                    |  |
|          | Default value            | 1                                                                                                    |  |
|          | Related service mode     | COPIER> FUNCTION> MISC-P> P-PRINT                                                                                                    |  |
| BRW      | S-FAV                    | Set of service browser favorite register                                                                                                    |  |
| Lv.2     | Details                  | To set whether to allow registration of favorites in the browser for                                                                                                    |  |
|          |                          | When 1 is set, favorites in the browser for service can be edited, and any URLs can be accessed.                                                                                                    |  |
|          | Use case                 | When service engineers edit favorites in the browser for service                                                                                                    |  |
|          | Adj/set/operate method   | <ol> <li>Enter the setting value, and then press OK key.</li> <li>Turn OFF/ON the main power switch.</li> </ol>                                                                                                    |  |
|          | Display/adj/set range    | 0 to 1<br>0: Disabled, 1: Enabled                                                                                                    |  |
|          | Default value            | 0                                                                                                    |  |
| PSCI     | MS                       | Set auto gradation adj operation: heavy                                                                                                    |  |
| Lv.1     | Details                  | To set at which speed (1/1 speed, 1/2 speed, or 1/3 speed) PASCAL control and D-half control are executed at auto gradation adjustment. When "2" is set, they are executed for the lastly used speed only. Required time for auto gradation adjustment is short while it takes time to switch to other speed. This is suitable for the users who frequently use a specific paper type. When "3" is set, they are executed for all speeds simultaneously. Required time for auto gradation adjustment is long (approx. 3 minutes) while it is quick to switch to other speed. This is suitable for the user swho the speed for all speed. This is suitable for the gradation adjustment is long (approx. 3 minutes) while it is quick to switch to other speed. This is suitable for the users who use various paper types. |  |
|          | Use case                 | When setting the speed according to the materials used by the user                                                                                                    |  |
|          | Adj/set/operate method   | <ol> <li>Enter the setting value, and then press OK key.</li> <li>Turn OFF/ON the main power switch.</li> </ol>                                                                                                    |  |
|          | Display/adj/set range    | 2 to 3<br>2: Lastly used speed, 3: All speeds                                                                                                    |  |
|          | Default value            | 2                                                                                                    |  |
|          |                          |                                                                                                    |  |

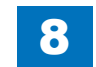

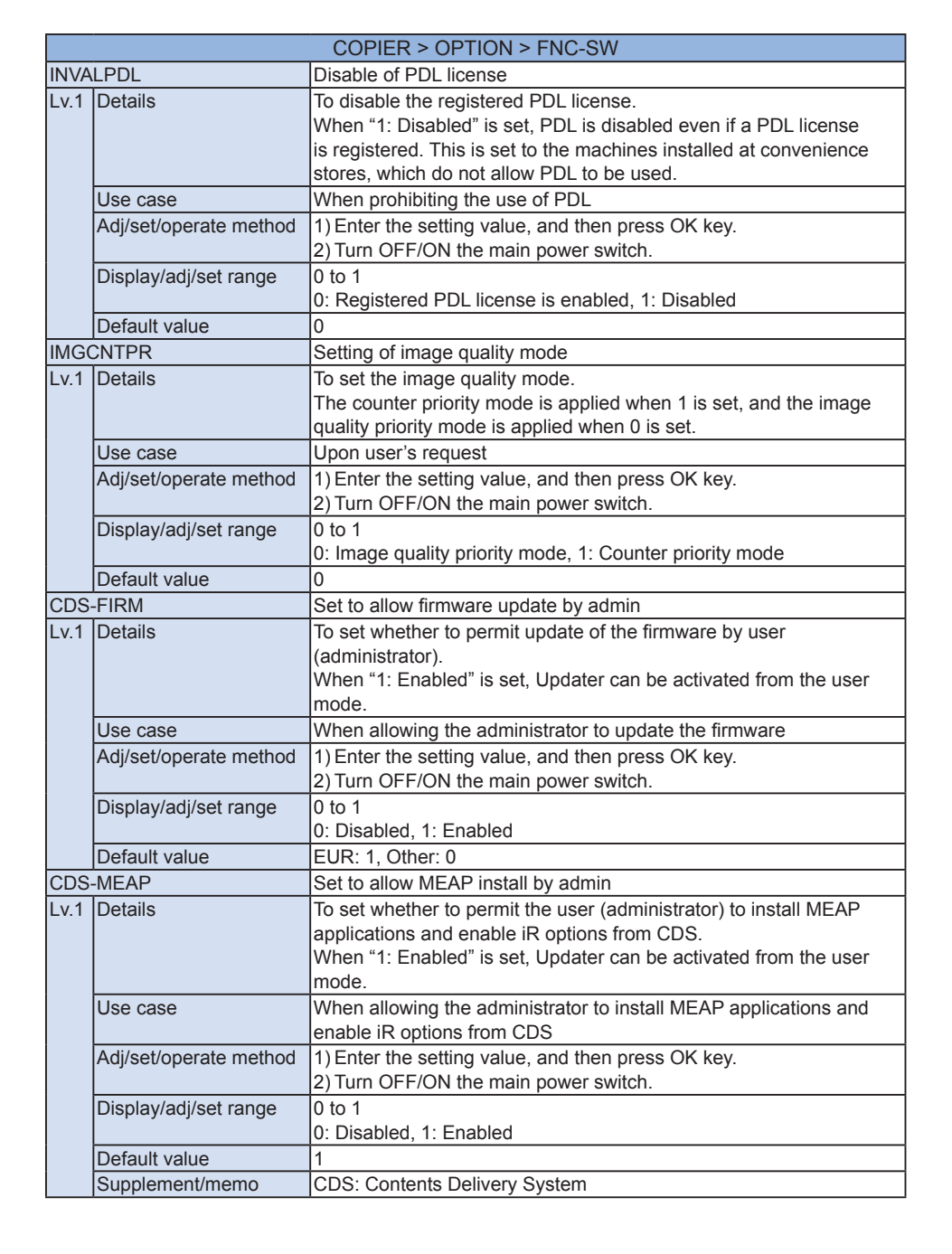

|         | COPIER > OPTION > FNC-SW |                                                                         |  |
|---------|--------------------------|-------------------------------------------------------------------------|--|
| CDS-UGW |                          | Set to allow firmware update from UGW                                   |  |
| Lv.1    | Details                  | To set whether to permit update of the firmware from the UGW            |  |
|         |                          | server.                                                                 |  |
|         |                          | When "1: Enabled" is set, Updater accepts the operation from the        |  |
|         |                          | UGW server in cooperation with CDS.                                     |  |
|         | Use case                 | When allowing update of the firmware from the UGW server                |  |
|         | Adj/set/operate method   | 1) Enter the setting value, and then press OK key.                      |  |
|         |                          | 2) Turn OFF/ON the main power switch.                                   |  |
|         | Display/adj/set range    | 0 to 1                                                                  |  |
|         |                          | 0: Disabled, 1: Enabled                                                 |  |
|         | Default value            | 0                                                                       |  |
|         | Supplement/memo          | CDS: Contents Delivery System                                           |  |
| LOCI    | FIRM                     | Set to allow firmware update by file                                    |  |
| Lv.1    | Details                  | To set whether to permit the user (administrator) to update the         |  |
|         |                          | firmware from the remote UI using a local file.                         |  |
|         |                          | This update is executed as a measure for vulnerability in emergency     |  |
|         |                          | situations.                                                             |  |
|         | Use case                 | When allowing the administrator to update the firmware using a file     |  |
|         | Display/adj/set range    | 0 to 1                                                                  |  |
|         |                          | 0: Disabled, 1: Enabled                                                 |  |
|         | Default value            | 1                                                                       |  |
| RSHI    | DW-SW                    | ON/OFF of remote shutdown                                               |  |
| Lv.1    | Details                  | A shared multi-function machine is not likely to be shut down at        |  |
|         |                          | power failure. Set ON/OFF of the remote shutdown function to            |  |
|         |                          | prevent accident.                                                       |  |
|         |                          | When "1: ON" is set, the machine can be shut down from the remote       |  |
|         |                          | shutdown menu displayed in the remote UI.                               |  |
|         | Use case                 | When preventing an accident at specified power-off time.                |  |
|         | Adj/set/operate method   | 1) Enter the setting value, and then press OK key.                      |  |
|         |                          | 2) Turn OFF/ON the main power switch.                                   |  |
|         | Display/adj/set range    | 0 to 1                                                                  |  |
|         |                          | 0: OFF, 1: ON                                                           |  |
|         | Default value            | 1                                                                       |  |
| MC-F    | ANSW                     | Setting of Controller Fan control                                       |  |
| Lv.1    | Details                  | To set full speed/half speed to fan control of the Controller Fan 1 and |  |
|         |                          | 2.                                                                      |  |
|         |                          | When "1: Full speed" is set, the heat exhaust efficiency is enhanced.   |  |
|         | Use case                 | <ul> <li>When HDD damage occurs multiple times</li> </ul>               |  |
|         |                          | When the machine is installed in high temperature environment in        |  |
|         |                          | which HDD damage is likely to occur                                     |  |
|         | Adj/set/operate method   | 1) Enter the setting value, and then press OK key.                      |  |
|         |                          | 2) Turn OFF/ON the main power switch.                                   |  |
|         | Display/adj/set range    | 0 to 1                                                                  |  |
|         |                          | 0: Half speed, 1: Full speed                                            |  |
|         | Default value            | 0                                                                       |  |

CE

| SDLMTWRN         ON/OFF cpcty warn dspl at E-mail/I-Fax TX           Lv.2         Details         To set whether to display the warning message when see that exceeds the upper limit value for the transmission d E-mail/I-Fax.           Use case         For customization           Adj/set/operate method         Enter the setting value, and then press OK key.           Display/adj/set range         0 to 1 | ending data<br>data size via   |
|----------------------------------------------------------------------------------------------------|--------------------------------|
| Lv.2       Details       To set whether to display the warning message when set that exceeds the upper limit value for the transmission d E-mail/I-Fax.         Use case       For customization         Adj/set/operate method       Enter the setting value, and then press OK key.         Display/adj/set range       0 to 1                                                                                      | ending data<br>data size via   |
| Use case         For customization           Adj/set/operate method         Enter the setting value, and then press OK key.           Display/adj/set range         0 to 1                                                                                                    |                                |
| Adj/set/operate methodEnter the setting value, and then press OK key.Display/adj/set range0 to 1                                                                                                    |                                |
| Display/adj/set range 0 to 1                                                                                                    |                                |
| 0: OFF, 1: ON                                                                                                    |                                |
| Default value 0                                                                                                    |                                |
| Related user mode         Function Settings> Send> E-Mail/I-Fax Settings> Maxim           Size for Sending         Size for Sending                                                                                                    | num Data                       |
| PRE-CURL ON/OFF of curl alleviation mode: Heavy                                                                                                    |                                |
| Lv.1 Details To set ON/OFF of curl alleviation mode for heavy paper,<br>When 1 is set, the initial rotation is extended and the pap<br>become wider. As a result, paper curl can be alleviated,<br>productivity decreases.                                                                                                    | , etc.<br>per intervals<br>but |
| Use case When heavy paper is curled                                                                                                    |                                |
| Adj/set/operate method Enter the setting value, and then press OK key.                                                                                                    |                                |
| Caution Be sure to get approval from the user by telling that proc<br>decreases.                                                                                                    | ductivity                      |
| Display/adj/set range 0 to 1<br>0: OFF, 1: ON                                                                                                    |                                |
| Default value 0                                                                                                    |                                |
| AUTO-OUT ON/OFF of jammed ppr auto ejctn function                                                                                                    |                                |
| Lv.1 Details To set ON/OFF of jammed paper auto ejection function.<br>When 1 is set, jammed paper is not delivered to the ejection but it stays at the current position at jam occurrence.                                                                                                    | ction position,                |
| <ul> <li>Use case</li> <li>When user feels unnecessity of jammed paper auto e</li> <li>When location of jammed paper is necessary to analy of a problem</li> </ul>                                                                                                    | ejection<br>yze the cause      |
| Adj/set/operate method Enter the setting value, and then press OK key.                                                                                                    |                                |
| Display/adj/set range 0 to 1<br>0: ON, 1: OFF                                                                                                    |                                |
| Default value 0                                                                                                    |                                |
| JLK-PWSC ON/OFF of PCAM password auth doc scan                                                                                                    |                                |
| Lv.2         Details         To set whether to scan the PCAM password authenticati with the MEAP application.                                                                                                    | ion document                   |
| Use case When scanning the PCAM password authentication doc                                                                                                    | cument                         |
| Adj/set/operate method Enter the setting value, and then press OK key.                                                                                                    |                                |
| Display/adj/set range 0 to 1<br>0: OFF, 1: ON                                                                                                    |                                |
| Default value 0                                                                                                    |                                |

|      |                        | COPIER > OPTION > FNC-SW                                                                                   |
|------|------------------------|----------------------------------------------------------------------------------------------------|
| -XA  | INT                    | Set FAX RX print interruption oprtn mode                                                                   |
| _v.2 | Details                | To set the mode performing interruption operation of FAX reception                                         |
|      |                        | print automatically.                                                                                       |
|      | Use case               | Upon user's request                                                                                        |
|      | Adj/set/operate method | 1) Enter the setting value, and then press OK key.                                                         |
|      |                        | 2) Turn OFF/ON the main power switch.                                                                      |
|      | Display/adj/set range  | 0 to 1                                                                                                    |
|      |                        | 0: Normal, 1: Interruption operation mode                                                                  |
|      | Default value          | 0                                                                                                    |
| PDL- | Z-LG                   | Setting of draw algorithm                                                                                  |
| _v.1 | Details                | To switch the draw algorithm of the iR C Series and the iR-ADV C Series to obtain output the user expects. |
|      |                        | When 0 (FURUYA mode) is set, image is output as displayed on the                                           |
|      |                        | screen by the new algorithm adopted from the iR-ADV C Series.                                              |
|      |                        | Pseudo outline (boundary for processing divided graphics separately)                                       |
|      |                        | occurred with the IR C Series does not occur. However, when PDL                                            |
|      |                        | job with special data structure is sent, output the user expects may                                       |
|      |                        | When 1 (FLAG mode) is set the draw algorithm adopted by the                                                |
|      |                        | conventional iB C Series is used. Output equivalent to that of the                                         |
|      |                        | iR C Series can be obtained: however, draw-related phenomenon                                              |
|      |                        | occurred with the series occurs.                                                                           |
|      | Use case               | Upon user's request                                                                                        |
|      | Adj/set/operate method | 1) Enter the setting value, and then press OK key.                                                         |
|      |                        | 2) Turn OFF/ON the main power switch.                                                                      |
|      | Caution                | Do not use setting value 2 and 3.                                                                          |
|      | Display/adj/set range  | 0 to 3                                                                                                    |
|      |                        | 0: FURUYA mode, 1: FLAG mode, 2,3: For R&D use                                                             |
|      | Default value          | 0                                                                                                    |
| CDS- | LVUP                   | Set to allow CDS periodical update                                                                         |
| _v.1 | Details                | To set whether to allow the user (administrator) to use the periodical                                     |
|      |                        | update function linked with CDS.                                                                           |
|      |                        | When 1 is set, the periodical update function can be used from user                                        |
|      |                        | mode.                                                                                                    |
|      | Use case               | When allowing the user to use the periodical update function                                               |
|      | Adj/set/operate method | 1) Enter the setting value, and then press OK key.                                                         |
|      |                        | 2) Turn OFF/ON the main power switch.                                                                      |
|      | Display/adj/set range  | 0 to1                                                                                                    |
|      |                        | 0: Disabled, 1: Enabled                                                                                    |
|      | Default value          | 1: Europe, 0: Other than Europe                                                                            |
|      | Supplement/memo        | CDS:Content Delivery System                                                                                |

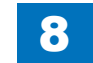

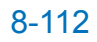

|      | COPIER > OPTION > FNC-SW |                                                                          |
|------|--------------------------|--------------------------------------------------------------------------|
| AMS  | OFFSW                    | Disabling AMS mode                                                       |
| Lv.1 | Details                  | (1) AMS license which is an iR option is installed.                      |
|      |                          | (2) AMS-supported Login application is activated                         |
|      |                          | Normally, when the conditions (1) and (2) are satisfied, it enters AMS   |
|      |                          | mode automatically.                                                      |
|      |                          | Use this mode when preferring to disable AMS mode.                       |
|      | Use case                 | When preferring to disable AMS mode                                      |
|      | Adj/set/operate method   | 1) Press Counter button, and check that "ACCESS MANAGEMENT               |
|      |                          | SYSTEM" is displayed on the Device Configuration screen.                 |
|      |                          | 2) Set the service mode to 1.                                            |
|      |                          | 3) Turn OFF/ON the main power switch.                                    |
|      |                          | 4) Check that AMS is disabled.                                           |
|      |                          | Press Counter button, and check that "ACCESS MANAGEMENT                  |
|      |                          | SYSTEM" is not displayed on the Device Configuration screen.             |
|      | Display/adj/set range    | 0 to 1                                                                   |
|      |                          | 0: Disabled, 1: Enabled                                                  |
|      | Default value            |                                                                          |
|      | Supplement/memo          | AMS: ACCESS MANAGEMENT SYSTEM                                            |
| CPR  | -SW                      | Clr displc crrct frqcy adj:temp chng                                     |
| Lv.1 | Details                  | If a specific temperature change is seen from the previous control,      |
|      |                          | the color displacement correction control is executed again.             |
|      |                          | By changing this temperature variation range, the frequency of           |
|      |                          | executing the color displacement correction control is set.              |
|      |                          | When 1 is set, the temperature variation range becomes perrowed          |
|      |                          | so the frequency of executing the color displacement correction          |
|      |                          | control is increased. The color displacement can be reduced, but the     |
|      |                          | downtime is increased                                                    |
|      |                          | When 2 is set, the temperature variation range becomes widened           |
|      |                          | so the frequency of executing the color displacement correction          |
|      |                          | control is decreased. The downtime can be reduced, but the color         |
|      |                          | displacement occurs.                                                     |
|      | Use case                 | When preventing the color displacement due to a temperature              |
|      |                          | change                                                                   |
|      |                          | When preventing an increase in downtime due to a temperature             |
|      |                          | change                                                                   |
|      | Adj/set/operate method   | 1) Enter the setting value, and then press OK key.                       |
|      |                          | 2) Turn OFF/ON the main power switch.                                    |
|      | Caution                  | Be sure to get approval from the user by telling that the downtime is    |
|      |                          | increased if image quality is prioritized, and the color displacement is |
|      |                          | increased if productivity is prioritized.                                |
|      | Display/adj/set range    | 0 to 2                                                                   |
|      |                          | 0: Normal, 1: Quality priority, 2: Productivity priority                 |
|      | Default value            | 0                                                                        |

|         | COPIER > OPTION > FNC-SW |                                                                                                    |  |
|---------|--------------------------|----------------------------------------------------------------------------------------------------|--|
| MAX-DAY |                          | D-max exe frqcy switch ON/OFF                                                                                                    |  |
| .v.1    | Details                  | To set whether to switch the frequency to execute the D-max control after a specified number of sheets is fed.<br>Set 1 when increasing the frequency to execute D-max control after                                                                                                    |  |
|         |                          | making a large number of outputs.                                                                                                    |  |
|         | Use case                 | When density varies at the time of making a large number of outputs                                                                                                    |  |
|         | Adj/set/operate method   | 1) Enter the setting value, and then press OK key.<br>2) Turn OFF/ON the main power switch.                                                                                                    |  |
|         | Display/adj/set range    | 0 to 1<br>0: OFF, 1: ON                                                                                                    |  |
|         | Default value            | 0                                                                                                    |  |
| JA-C    | FFSW                     | ON/OFF of unified auth function                                                                                                    |  |
| v.1     | Details                  | To set ON/OFF of the Unified Authentication function.                                                                                                    |  |
|         |                          | Set the value to 0 when not preferring to use the Unified                                                                                                    |  |
|         |                          | Authentication function because of security concern.                                                                                                    |  |
|         | Use case                 | Upon user's request (not to use the Unified Authentication function)                                                                                                    |  |
|         | Adj/set/operate method   | <ol> <li>Enter the setting value, and then press OK key.</li> <li>Turn OFF/ON the main power switch.</li> </ol>                                                                                                    |  |
|         | Display/adj/set range    | 0 to 1<br>0: ON, 1: OFF                                                                                                    |  |
|         | Default value            | 0                                                                                                    |  |
| 1IB-I   | NVTA                     | RFC-compatible character stringMIB write                                                                                                    |  |
| v.1     | Details                  | As default, MIB object which NVT-ASCII can be written exists in<br>order to link with LUI entry value. This violates RFC order, so a<br>problem like garbled 2-byte characters may occur in the SNMP<br>monitoring system, such as the 3rd vendor's MPS.<br>Whether non-RFC-compatible character strings are written in MIB<br>can be set using this mode.<br>When 1 is set, only the character strings which are strictly compatible<br>with RFC are written. (Writing operation is executed from the SNMP<br>manager.) LUI is not linked. |  |
|         | Use case                 | Upon user's request (operation with RFC-compatible system)                                                                                                    |  |
|         | Adj/set/operate method   | <ol> <li>Enter the setting value, and then press OK key.</li> <li>Turn OFF/ON the main power switch.</li> </ol>                                                                                                    |  |
|         | Display/adj/set range    | 0 to 3<br>0: Compatible in a conventional manner, 1: RFC-compatible, 2 to 3:<br>Not used                                                                                                    |  |
|         | Default value            | 0                                                                                                    |  |
|         | Supplement/memo          | RFC: Document of Internet-related technical standards<br>NVT-ASCII: Network Virtual Terminal-ASCII                                                                                                    |  |
|         |                          |                                                                                                    |  |

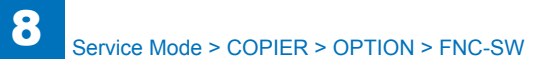

|      | COPIER > OPTION > FNC-SW |                                                                                  |  |
|------|--------------------------|----------------------------------------------------------------------------------|--|
| SVC  | -RUI                     | Enabling of RUI function for servicing                                           |  |
| Lv.1 | Details                  | To set whether to enable the RUI function for servicing (not provided            |  |
|      |                          | to end users).                                                                   |  |
|      |                          | When 0 is set, the RUI function is disabled.                                     |  |
|      |                          | When setting the value other than 0, RUI function is enabled. The                |  |
|      |                          | value entered becomes password to use the RUI function.                          |  |
|      | Use case                 | When preferring to use the import function of background image file              |  |
|      |                          | of main menu                                                                     |  |
|      | Adj/set/operate method   | Enter the setting value (other then 0), and then press OK key.                   |  |
|      | Default value            | 0                                                                                |  |
| LCD  | SFLG                     | Enabling of local CDS server                                                     |  |
| Lv.1 | Details                  | To set whether to use the local CDS server.                                      |  |
|      |                          | When CDS-FIRM is 1, this setting is enabled.                                     |  |
|      | Use case                 | When using the local CDS server                                                  |  |
|      | Adj/set/operate method   | 1) Enter the setting value, and then press OK key.                               |  |
|      |                          | 2) Turn OFF/ON the main power switch.                                            |  |
|      | Display/adj/set range    | 0 to 1                                                                           |  |
|      |                          | 0: Disabled, 1: Enabled                                                          |  |
|      | Default value            | 0                                                                                |  |
|      | Related service mode     | COPIER > OPTION > FNC-SW > CDS-FIRM                                              |  |
| SELF | -CHK                     | Set high voltg error condtn detect func                                          |  |
| Lv.2 | Details                  | To set the high voltage error condition detection function.                      |  |
|      | Display/adj/set range    | 0 to 15                                                                          |  |
|      |                          | 0:Not Detect, 1:Detect, 2 to 15:Not Use                                          |  |
|      | Default value            | 0                                                                                |  |
| NO-L | GOUT                     | Display/hide of logout button                                                    |  |
| Lv.1 | Details                  | To set whether to display or hide [Logout] button.                               |  |
|      |                          | When 0 is set, [Logout] button is displayed on the screen, and logout            |  |
|      |                          | with the ID key is enabled. (Normal)                                             |  |
|      |                          | When it is set, [Logout] button is not displayed, and logout with the            |  |
|      |                          | I linen uppr'a request (for outprization, etc.)                                  |  |
|      | Use case                 | Enter the setting value, and then press QK key                                   |  |
|      | Diaplay/adi/act rappa    |                                                                                  |  |
|      | Display/adj/set range    |                                                                                  |  |
|      | Dofault value            |                                                                                  |  |
| TDU  |                          |                                                                                  |  |
| I-DL | V-BK                     | Set of Bk-toner level displaying alarm                                           |  |
| LV.1 | Details                  | To set the Bk-toner level to display "absence of toner" message.                 |  |
|      | Use case                 | When changing the timing to notify the end of life according to the usage status |  |
|      | Adj/set/operate method   | Enter the setting value, and then press OK key.                                  |  |
|      | Caution                  | Since toner level is calculated based on the developing supply count,            |  |
|      |                          | some errors may occur.                                                           |  |
|      | Display/adj/set range    | 0 to 40                                                                          |  |
|      | Default value            | USA:15, Other:10                                                                 |  |

|      | COPIER > OPTION > FNC-SW |                                                                        |  |
|------|--------------------------|------------------------------------------------------------------------|--|
| T-DL | V-CL                     | Set Y/M/C-toner level displaying alarm                                 |  |
| Lv.1 | Details                  | To set the Y/M/C-toner level to display absence of toner message.      |  |
|      | Use case                 | When changing the timing to notify the end of life according to the    |  |
|      |                          | usage status                                                           |  |
|      | Adj/set/operate method   | Enter the setting value, and then press OK key.                        |  |
|      | Caution                  | Since toner level is calculated based on the developing supply count,  |  |
|      |                          | some errors may occur.                                                 |  |
|      | Display/adj/set range    | 0 to 40                                                                |  |
|      | Default value            | USA:15, Other:10                                                       |  |
| D-DL | V-BK                     | Set Bk Drum auto delivery alarm timing                                 |  |
| Lv.1 | Details                  | To set the timing to notify the auto delivery alarm of the Bk Drum.    |  |
|      | Use case                 | When changing the timing to notify the end of life according to the    |  |
|      |                          | usage status                                                           |  |
|      | Adj/set/operate method   | 1) Enter the setting value, and then press OK key.                     |  |
|      |                          | 2) Turn OFF/ON the main power switch.                                  |  |
|      | Display/adj/set range    | 50 to 200                                                              |  |
|      | Unit                     | %                                                                      |  |
|      | Default value            | 100                                                                    |  |
| D-DL | V-CL                     | Set Y/M/C Drum auto delvry alarm timing                                |  |
| Lv.1 | Details                  | To set the timing to notify the auto delivery alarm of the Y/M/C Drum. |  |
|      | Use case                 | When changing the timing to notify the end of life according to the    |  |
|      |                          | usage status                                                           |  |
|      | Adj/set/operate method   | 1) Enter the setting value, and then press OK key.                     |  |
|      |                          | 2) Turn OFF/ON the main power switch.                                  |  |
|      | Display/adj/set range    | 50 to 200                                                              |  |
|      | Unit                     | %                                                                      |  |
|      | Default value            | 100                                                                    |  |
| JM-E | RR-D                     | Handling 0CAx jam as an error: DCON                                    |  |
| _v.2 | Details                  | To display 0CAF jam as the error E996-0CAF.                            |  |
|      |                          | By handling the jam as an error, the machine stops, so that loss of    |  |
|      |                          | the log can be prevented.                                              |  |
|      |                          | Be sure to enable the service mode at the user's site where 0CAF       |  |
|      |                          | jam occurs.                                                            |  |
|      |                          | After that, if the error E996-0CAF occurs, the log which has been      |  |
|      | 11                       | backed up can be obtained.                                             |  |
|      |                          | when obtaining a log at the occurrence of UCAF jam                     |  |
|      | Adj/set/operate method   | Enter the setting value, and then press UK key.                        |  |
|      | Display/adj/set range    | U: Display as a jam, 1: Display as an error                            |  |
|      | Default value            | 0                                                                      |  |

|      | COPIER > OPTION > FNC-SW |                                                                                                    |
|------|--------------------------|----------------------------------------------------------------------------------------------------|
| JM-E | RR-R                     | Handling 0071 jam as an error: RCON                                                                                                    |
| Lv.2 | Details                  | To display 0071 jam as the error E996-0071.<br>By handling the jam as an error, the machine stops, so that loss of<br>the log can be prevented.<br>Be sure to enable the service mode at the user's site where 0071<br>jam occurs.<br>After that, if the error E996-0071 occurs, the log which has been<br>backed up can be obtained. |
|      | Use case                 | When obtaining a log at the occurrence of 0071 jam                                                                                                    |
|      | Adj/set/operate method   | Enter the setting value, and then press OK key.                                                                                                    |
|      | Display/adj/set range    | 0: Display as a jam, 1: Display as an error                                                                                                    |
|      | Default value            | 0                                                                                                    |
|      | Related service mode     | COPIER > OPTION > FNC-SW > JM-ERR-D                                                                                                    |

T-8-40

#### **DSPLY-SW**

|       |                        | COPIER > OPTION > DSPLY-SW                                              |
|-------|------------------------|-------------------------------------------------------------------------|
| UI-C  | OPY                    | Display/hide of copy screen                                             |
| Lv.2  | Details                | To set whether to display or hide the copy function.                    |
|       | Use case               | Upon user's request                                                     |
|       | Adj/set/operate method | 1) Enter the setting value, and then press OK key.                      |
|       |                        | 2) Turn OFF/ON the main power switch.                                   |
|       | Display/adj/set range  | 0 to 1                                                                  |
|       |                        | 0: Hide, 1: Display                                                     |
|       | Default value          | 1                                                                       |
| UI-B  | XC                     | Display/hide of Inbox screen                                            |
| Lv.2  | Details                | To set whether to display or hide the Inbox function.                   |
|       | Use case               | Upon user's request                                                     |
|       | Adj/set/operate method | 1) Enter the setting value, and then press OK key.                      |
|       |                        | 2) Turn OFF/ON the main power switch.                                   |
|       | Display/adj/set range  | 0 to 2                                                                  |
|       |                        | 0: No Inbox function (Storing is not available even with PDL to         |
|       |                        | Inbox.)                                                                 |
|       |                        | 1: Inbox function is active                                             |
|       |                        | 2: Inbox function is active (with limitation; Storing is available with |
|       | Defeutture             | PDL to Indox despite no display on the Control Panel/remote UI)         |
|       | Default value          | 1<br>Desferences Display Octiones Obers Leasting Display Octiones       |
|       | Related user mode      | Preterences> Display Settings> Store Location Display Settings>         |
|       |                        | The setting value is changed to 2 when turning OFF the foregoing        |
|       |                        | user mode, and the value is changed to 1 when turning ON the mode       |
|       |                        | at power-off/on.                                                        |
|       |                        | As the setting value of this service mode is changed, the setting       |
|       |                        | value of the foregoing user mode is also changed.                       |
| UI-SI | END                    | Display/hide of send screen                                             |
| Lv.2  | Details                | To set whether to display or hide the SEND function.                    |
|       | Use case               | Upon user's request                                                     |
|       | Adj/set/operate method | 1) Enter the setting value, and then press OK key.                      |
|       |                        | 2) Turn OFF/ON the main power switch.                                   |
|       | Display/adj/set range  | 0 to 1                                                                  |
|       |                        | 0: Hide, 1: Display                                                     |
|       | Default value          | 1                                                                       |
| UI-FA | λX                     | Display/hide of FAX screen                                              |
| Lv.2  | Details                | To set whether to display or hide the FAX function.                     |
|       | Use case               | Upon user's request                                                     |
|       | Adj/set/operate method | 1) Enter the setting value, and then press OK key.                      |
|       |                        | 2) Turn OFF/ON the main power switch.                                   |
|       | Display/adj/set range  | 0 to 1                                                                  |
|       |                        | 0: Hide, 1: Display                                                     |
|       | Default value          | 1                                                                       |

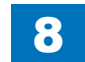

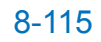

|      |                        | COPIER > OPTION > DSPLI-SW                                                                                                    |
|------|------------------------|----------------------------------------------------------------------------------------------------|
| T-LW | /-LVL                  | Dspl timing of toner level warning mssg                                                                                                    |
| Lv.2 | Details                | To set the threshold value of residual toner in the hopper.<br>When the residual toner level becomes lower than the threshold, a<br>warning message of "Toner is low. Replacement not yet needed." is<br>displayed on the Control Panel.                                                                                                    |
|      | Use case               | When changing the timing to display the toner level warning message                                                                                                    |
|      | Adj/set/operate method | Enter the setting value, and then press OK key.                                                                                                    |
|      | Display/adj/set range  | 5 to 100                                                                                                    |
|      | Unit                   | %                                                                                                    |
|      | Default value          | 10                                                                                                    |
| NWE  | RR-SW                  | OFF/ON of network-related error display                                                                                                    |
| Lv.2 | Details                | To set OFF/ON of network-related error message display.<br>When setting "0: OFF" while the machine is not connected to<br>network, the error message "Check the network connection." is not<br>displayed.                                                                                                    |
|      | Use case               | When using the machine as a copy machine                                                                                                    |
|      | Adj/set/operate method | <ol> <li>Enter the setting value, and then press OK key.</li> <li>Turn OFF/ON the main power switch.</li> </ol>                                                                                                    |
|      | Display/adj/set range  | 0 to 1<br>0: OFF, 1: ON                                                                                                    |
|      | Default value          | 1: Normal model, 0: Self-copy model                                                                                                    |
| FXM  | SG-SW                  | ON/OFF of Fixing Assembly replace mssg                                                                                                    |
| Lv.2 | Details                | To set whether to display the message prompting the replacement of<br>Fixing Assembly on the Control Panel when the life judgment counter<br>reaches the specified value.<br>When FXMSG-SW is 1 and COPIER> OPTION> FNC-SW><br>FXWRNLVL is 1 (default: 0), the life of Fixing Assembly is detected.<br>When the Fixing Assembly reaches the end of life, the Fixing<br>Assembly replacement message: "Prepare new fixing roller. Call<br>service representative." is displayed.<br>When the message is displayed, go through the following procedure.<br>1) After turning OFF the main power switch, replace the Fixing Film<br>Unit+Pressure Roller and Fixing Assembly.<br>2) After turning ON the main power switch, execute COPIER><br>FUNCTION> CLEAR> CNT-DCON.<br>3) Turn OFF/ON the main power switch. |
|      | Use case               | When detecting the life of Fixing Assembly                                                                                                    |
|      | Adj/set/operate method | <ol> <li>Enter the setting value, and then press OK key.</li> <li>Turn OFF/ON the main power switch.</li> </ol>                                                                                                    |
|      | Display/adj/set range  | 0 to 1<br>0: OFF, 1: ON                                                                                                    |
|      | Default value          | 1                                                                                                    |
|      | Related service mode   | COPIER> OPTION> FNC-SW> FXWRNLVL<br>COPIER> FUNCTION> CLEAR> CNT-DCON                                                                                                    |

|        | COPIER > OPTION > DSPLY-SW |                                                                       |  |
|--------|----------------------------|-----------------------------------------------------------------------|--|
| NIM-SW |                            | Screen switch set from MEAP to warning                                |  |
| v.2    | Details                    | To set to enable/disable switching from MEAP screen to the error/     |  |
|        |                            | jam screen.                                                           |  |
|        | Use case                   | When not preferring to display the warning screen in the case of an   |  |
|        |                            | error/jam/alarm                                                       |  |
|        | Adj/set/operate method     | 1) Enter the setting value, and then press OK key.                    |  |
|        |                            | 2) Turn OFF/ON the main power switch.                                 |  |
|        | Display/adj/set range      | 0: Enabled                                                            |  |
|        | Default value              | 0                                                                     |  |
|        | Supplement/memo            | If just disabling the switch with MEAP-DSP, the screen is switched to |  |
|        |                            | the standard screen in the case of an error/jam/alarm.                |  |
| JI-PF  | RINT                       | Display/hide of print job screen                                      |  |
| v.2    | Details                    | To set whether to display or hide the print job screen.               |  |
|        | Use case                   | Upon user's request                                                   |  |
|        | Adj/set/operate method     | 1) Enter the setting value, and then press OK key.                    |  |
|        |                            | 2) Turn OFF/ON the main power switch.                                 |  |
|        | Display/adj/set range      | 0 to 1                                                                |  |
|        |                            | 0: Hide, 1: Display                                                   |  |
|        | Default value              | 1                                                                     |  |
| JI-R   | SCAN                       | Display/hide of remote scan screen                                    |  |
| v.2    | Details                    | To set whether to display or hide the remote scan screen on the       |  |
|        |                            | Control Panel.                                                        |  |
|        | Use case                   | Upon user's request                                                   |  |
|        | Adj/set/operate method     | 1) Enter the setting value, and then press OK key.                    |  |
|        |                            | 2) Turn OFF/ON the main power switch.                                 |  |
|        | Display/adj/set range      |                                                                       |  |
|        |                            | U: Hide, 1: Display                                                   |  |
|        | Default value              |                                                                       |  |
| JI-VV  | EB                         | Display/hide of Web browser screen                                    |  |
| V.2    | Details                    | To set whether to display or hide the web browser screen.             |  |
|        | Use case                   | Upon user's request                                                   |  |
|        | Adj/set/operate method     | 1) Enter the setting value, and then press OK key.                    |  |
|        | Diantau/adi/aatumaa        | 2) Turn OFF/ON the main power switch.                                 |  |
|        | Display/adj/set range      | U TO 1<br>0: Hido 1: Diaplay                                          |  |
|        | Default value              |                                                                       |  |
|        |                            | I<br>ON/OEE of topor orror monage                                     |  |
|        | Dotaile                    | To set whether to display the tener error message acreen              |  |
| V. I   |                            | To set whether to display the toner error message screen.             |  |
|        | Use case                   | Upon user's request                                                   |  |
|        | Auj/set/operate method     | 2) Turn OEE/ON the main new or switch                                 |  |
|        | Display/adi/set range      |                                                                       |  |
|        | Display/auj/set range      | 0 Display 1: Hide                                                     |  |
|        | Default value              | UISA: 1 Other: 0                                                      |  |
|        |                            |                                                                       |  |
|        | Related service mode       | UUPIER > UP HUN > DSPLY-SW > I-LW-LVL                                 |  |

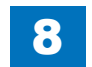

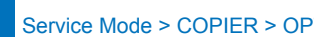

|       |                        | COPIER > OPTION > DSPLY-SW                                          |
|-------|------------------------|---------------------------------------------------------------------|
| HPF   | L-DSP                  | Set hvy, prntr 1200dpi dedicated mod dis                            |
| Lv.1  | Details                | To set whether to display heavy paper and printer 1200dpi dedicated |
|       |                        | mode on Auto Adjust Gradation screen at the time of Full Adjust.    |
|       | Use case               | When executing Full Adjust with heavy paper and printer 1200dpi     |
|       |                        | dedicated mode                                                      |
|       | Adj/set/operate method | 1) Enter the setting value, and then press OK key.                  |
|       |                        | 2) Turn OFF/ON the main power switch.                               |
|       | Display/adj/set range  | 0 to 3                                                              |
|       |                        | 0: OFF                                                              |
|       |                        | 1: Plain / Heavy                                                    |
|       |                        | 2: Standard / For Printer 1200dpi                                   |
|       |                        | 3: Standard(Thin) / Standard(Heavy) / For Printer 1200dpi           |
|       | Default value          | 0                                                                   |
| RMT   | -CNSL                  | ON/OFF of MEAP console screen                                       |
| Lv.1  | Details                | Selecting "1: ON" enables to obtain log for Function Composer on    |
|       |                        | console screen.                                                     |
|       | Use case               | When obtaining log for Function Composer                            |
|       | Adj/set/operate method | 1) Enter the setting value, and then press OK key.                  |
|       |                        | 2) Turn OFF/ON the main power switch.                               |
|       | Display/adj/set range  | 0 to 1                                                              |
|       |                        | 0: OFF, 1: ON                                                       |
|       | Default value          |                                                                     |
| UI-SI | BOX                    | ON/OFF of Advanced Box screen display                               |
| Lv.2  | Details                | To set ON/OFF of the Advanced Box screen on the Control Panel.      |
|       | Use case               | When not displaying the Advanced Box screen on the Control Panel    |
|       | Adj/set/operate method | 1) Enter the setting value, and then press OK key.                  |
|       |                        | 2) Turn OFF/ON the main power switch.                               |
|       | Display/adj/set range  | 0 to 1                                                              |
|       |                        | 0: OFF, 1: ON                                                       |
|       | Default value          | EUR: 0, Other: 1                                                    |
| UI-M  | EM                     | ON/OFF of memory media screen display                               |
| Lv.2  | Details                | To set ON/OFF of the memory media screen display on the Control     |
|       |                        | Panel.                                                              |
|       | Use case               | When not displaying the memory media screen on the Control Panel    |
|       | Adj/set/operate method | 1) Enter the setting value, and then press OK key.                  |
|       |                        | 2) Iurn OFF/ON the main power switch.                               |
|       | Display/adj/set range  | 0 to 1                                                              |
|       |                        | U: UFF, 1: UN                                                       |
|       | Default value          | 0                                                                   |

| UI-NAVI |                        | Dspl/hide of introduce to useful features                                |
|---------|------------------------|--------------------------------------------------------------------------|
| Lv.2    | Details                | To set whether to display or hide "Introduction to Useful Features" in   |
|         |                        | the main menu.                                                           |
|         | Use case               | Upon user's request                                                      |
|         | Adj/set/operate method | 1) Enter the setting value, and then press OK key.                       |
|         |                        | 2) Turn OFF/ON the main power switch.                                    |
|         | Display/adj/set range  | 0 to 1                                                                   |
|         |                        | 0: Hide, 1: Display                                                      |
|         | Default value          | 1                                                                        |
| UI-M    | OBP                    | Not Use                                                                  |
| Lv.2    | Details                | Not Use                                                                  |
| ITB-D   | )SP                    | ON/OFF of init after ITB rplce:user mode                                 |
| Lv.1    | Details                | To set whether to display "ITB" on Initialization screen after replacing |
|         |                        | parts in user mode.                                                      |
|         |                        | When allowing the user to replace the ITB, set 1.                        |
|         | Use case               | When allowing the user to replace the ITB                                |
|         | Adj/set/operate method | Enter the setting value, and then press OK key.                          |
|         | Display/adj/set range  | 0 to 1                                                                   |
|         |                        | 0: OFF, 1: ON                                                            |
|         | Default value          | 0                                                                        |
|         | Related user mode      | Adjustment/Maintenance> Maintenance> Initialize After Replacing          |
|         |                        | Parts> ITB                                                               |
| FXU-    | DSP                    | ON/OFF init after Fx Ass'y rplce:use mod                                 |
| Lv.1    | Details                | To set whether to display "Fixing Unit" on Initialization screen after   |
|         |                        | replacing parts in user mode.                                            |
|         |                        | When allowing the user to replace the Fixing Assembly, set 1.            |
|         | Use case               | When allowing the user to replace the Fixing Assembly                    |
|         | Adj/set/operate method | Enter the setting value, and then press OK key.                          |
|         | Display/adj/set range  | 0 to 1                                                                   |
|         |                        | 0: OFF, 1: ON                                                            |
|         | Default value          | 0                                                                        |
|         | Related user mode      | Adjustment/Maintenance> Maintenance> Initialize After Replacing          |
|         |                        | Parts> Fixing Unit                                                       |
| PUM     | F-DSP                  | Init aftr MP Tray Pckup Rol rplce:usemod                                 |
| Lv.1    | Details                | To set whether to display "Ppr. Feed Roller & Separation Pad of MP       |
|         |                        | Tray" on Initialization screen after replacing parts in user mode.       |
|         |                        | When allowing the user to replace the Pickup Roller/Separation Pad       |
|         |                        | of Multi-purpose Tray, set 1.                                            |
|         | Use case               | When allowing the user to replace the Pickup Roller/Separation Pad       |
|         |                        | of Multi-purpose Tray                                                    |
|         | Adj/set/operate method | Enter the setting value, and then press OK key.                          |
|         | Display/adj/set range  | 0 to 1                                                                   |
|         |                        | 0: OFF, 1: ON                                                            |
|         | Default value          | 0                                                                        |
|         | Related user mode      | Adjustment/Maintenance> Maintenance > Initialize After Replacing         |
|         |                        | Parts> Ppr. Feed Roller & Separation Pad of MP Tray                      |

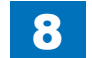

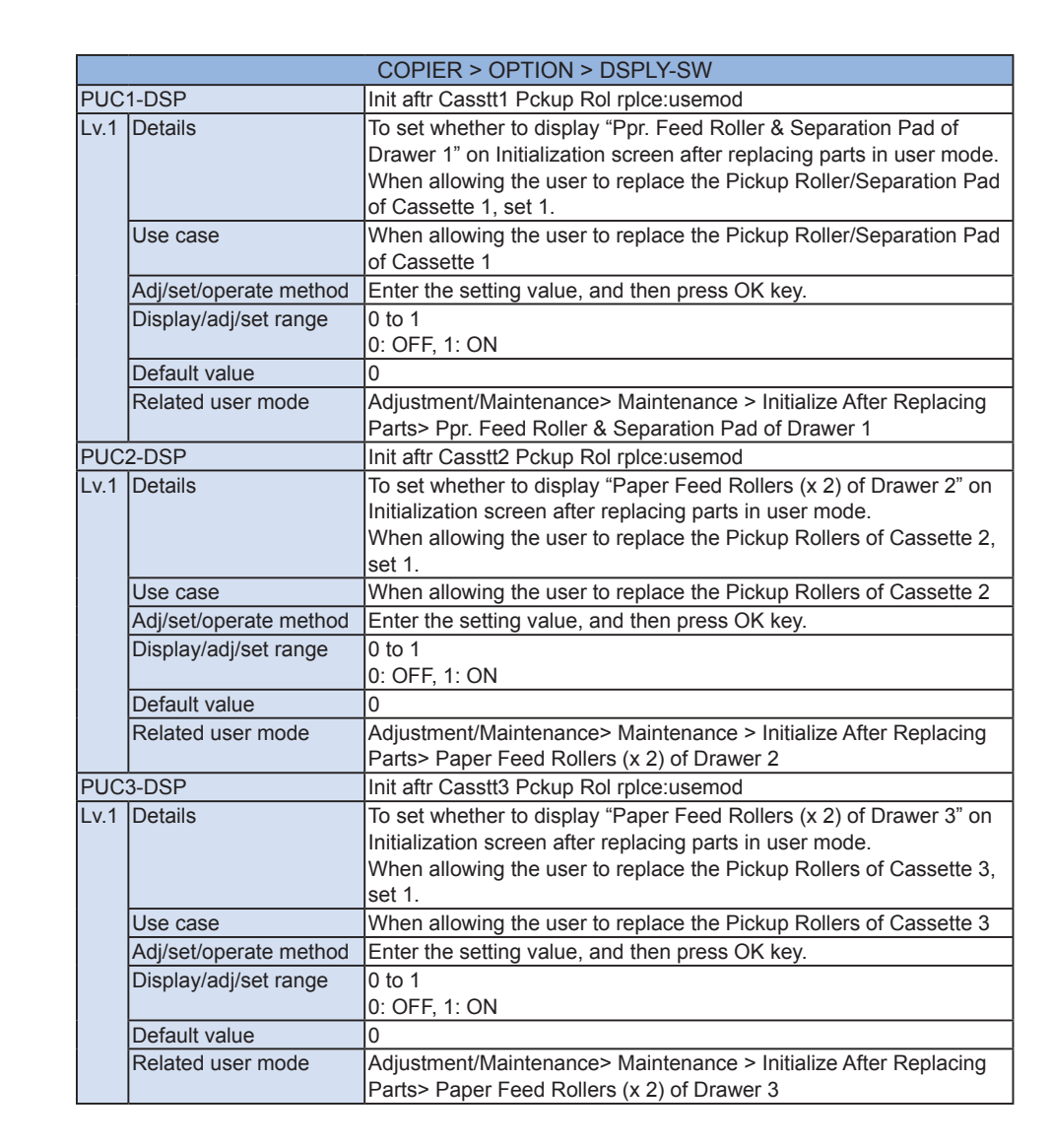

| COPIER > OPTION > DSPLY-SW |                        |                                                                                                    |
|----------------------------|------------------------|----------------------------------------------------------------------------------------------------|
| JC4-DSP                    |                        | Init aftr Casstt4 Pckup Rol rplce:usemod                                                                                                    |
| 1                          | Details                | To set whether to display "Paper Feed Rollers (x 2) of Drawer 4" on<br>Initialization screen after replacing parts in user mode.<br>When allowing the user to replace the Pickup Rollers of Cassette 4,<br>set 1.                                                                                                    |
|                            | Use case               | When allowing the user to replace the Pickup Rollers of Cassette 4                                                                                                    |
|                            | Adj/set/operate method | Enter the setting value, and then press OK key.                                                                                                    |
|                            | Display/adj/set range  | 0 to 1<br>0: OFF, 1: ON                                                                                                    |
|                            | Default value          | 0                                                                                                    |
|                            | Related user mode      | Adjustment/Maintenance> Maintenance > Initialize After Replacing<br>Parts> Paper Feed Rollers (x 2) of Drawer 4                                                                                                    |
| -CI                        | JSTM                   | ON/OFF of Quick Menu screen display                                                                                                    |
| 2                          | Details                | To set ON/OFF of the Quick Menu screen on the Control Panel.                                                                                                    |
|                            | Use case               | When not displaying the Quick Menu screen on the Control Panel                                                                                                    |
|                            | Adj/set/operate method | 1) Enter the setting value, and then press OK key.<br>2) Turn OFF/ON the main power switch.                                                                                                    |
|                            | Display/adj/set range  | 0 to 1<br>0: OFF, 1: ON                                                                                                    |
|                            | Default value          | 1                                                                                                    |
| N-                         | SEL                    | Set of condensation prev main unit clean                                                                                                    |
| .1                         | Details                | To set the effect of cleaning inside the main unit for condensation<br>prevention.<br>When 0 is set, cleaning inside the main unit is not executed.<br>When 1 to 3 is set, an item for condensation prevention is displayed<br>in user mode, and the level of effect of cleaning inside the main unit<br>can be set.<br>As the value is larger, the effect is increased because ITB cleaning is<br>executed more frequently, but toner consumption and cleaning time<br>are increased.<br>In the case of installation in a low temperature and high humidity<br>environment (in winter), ask for the user's opinion and configure the<br>setting. |
|                            | Use case               | when condensation occurs in a low temperature and high humidity environment                                                                                                    |
|                            | Adj/set/operate method | Enter the setting value, and then press OK key.                                                                                                    |
|                            | Display/adj/set range  | 0 to 3<br>0: OFF<br>1: ON (small effect, low toner consumption)<br>2: ON (moderate effect, moderate toner consumption)<br>3: ON (large effect, high toner consumption)                                                                                                    |
|                            | Default value          | 0                                                                                                    |
|                            |                        |                                                                                                    |

Pι

Lv

UI

Lv

CL

Ιv

| COPIER > OPTION > DSPLY-SW |                        |                                                                                                    |
|----------------------------|------------------------|----------------------------------------------------------------------------------------------------|
| USER-DSP                   |                        | Display/hide of SSO-H login user name                                                                                                    |
| Lv.1                       | Details                | To set whether to display the name of the user who logs in using MEAP authentication (SSO-H) on the screen of the Control Panel (upper left area).                  |
|                            | Use case               | Upon user's request                                                                                                    |
|                            | Adj/set/operate method | <ol> <li>Enter the setting value, and then press OK key.</li> <li>Turn OFF/ON the main power switch.</li> </ol>                                                     |
|                            | Display/adj/set range  | 0 to 2<br>0: Hide, 1: Display "display name", 2: Display "user name"                                                                                                |
|                            | Default value          | 0                                                                                                    |
|                            | Supplement/memo        | MEAP authentication (SSO-H): local authentication and server<br>authentication using the Single Sign On-Hybrid MEAP application.                                    |
| SDTI                       | M-DSP                  | Display/hide of auto shutdown time                                                                                                    |
| Lv.1                       | Details                | To set whether to display or hide "Auto Shutdown Time" in user mode.                                                                                                |
|                            | Use case               | When switching to display or hide auto shutdown time                                                                                                    |
|                            | Adj/set/operate method | Enter the setting value, and then press OK key.                                                                                                    |
|                            | Display/adj/set range  | 0 to 1<br>0: Hide, 1: Display                                                                                                    |
|                            | Default value          | EUR: 1, Other: 0                                                                                                    |
| DRM                        | -WARN                  | Dspl/hide of Drum Unit replacement mssg                                                                                                    |
| Lv.1                       | Details                | To set whether to display the Drum Unit replacement message on<br>the status area of LUI 7 days later that the life of the drum reached<br>the specified value (%). |
|                            | Use case               | When there is no need to notify the replacement timing of the drum to the user                                                                                      |
|                            | Adj/set/operate method | 1) Enter the setting value, and then press OK key.<br>2) Turn OFF/ON the main power switch.                                                                         |
|                            | Display/adj/set range  | 0 to 1<br>0: Hide, 1: Display                                                                                                    |
|                            | Default value          | 0                                                                                                    |
|                            | Related service mode   | COPIER>OPTION>FNC-SW>D-DLV-BK<br>COPIER>OPTION>FNC-SW>D-DLV-CL                                                                                                    |
| WT-V                       | VARN                   | Dspl/hide of Wst Tonr Cntner prep mssg                                                                                                    |
| Lv.1                       | Details                | To set whether to display the preparation warning message of the Waste Toner Container on the status area of LUI.                                                   |
|                            | Use case               | When there is no need to notify the preparation timing of the Waste Toner Container to the user                                                                     |
|                            | Adj/set/operate method | <ol> <li>Enter the setting value, and then press OK key.</li> <li>Turn OFF/ON the main power switch.</li> </ol>                                                     |
|                            | Display/adj/set range  | 0 to 1<br>0: Hide, 1: Display                                                                                                    |
|                            | Default value          | 1                                                                                                    |
|                            | Related service mode   | COPIER > OPTION > CUSTUM > EXT-TBOX                                                                                                    |
|                            |                        | T-8-41                                                                                                    |

#### ■ IMAG-FIX

|      | COPIER > OPTION > IMG-FIX |                                                                                                    |  |
|------|---------------------------|----------------------------------------------------------------------------------------------------|--|
| NEG. | A-GST                     | ON/OFF of pre-exposure operation                                                                                                    |  |
| _v.2 | Details                   | To set whether to execute pre-exposure operation at warm-up rotation/paper interval when ghost due to negatively charged drum occurs.                                                                                                    |  |
|      | Use case                  | When ghost due to negatively charged drum occurs                                                                                                    |  |
|      | Adj/set/operate method    | Enter the setting value, and then press OK key.                                                                                                    |  |
|      | Caution                   | Be sure to get approval from the user in advance by telling that productivity decreases.                                                                                                    |  |
|      | Display/adj/set range     | 0 to 2<br>0: OFF, 1: ON (at warm-up rotation only), 2: Not used                                                                                                    |  |
|      | Default value             | 0                                                                                                    |  |
| AUTO | D-DH                      | ON/OFF of proc auto adj at warm-up rotn                                                                                                    |  |
| _v.1 | Details                   | To set ON/OFF of process auto adjustment (D-max/D-half control) at warm-up rotation.                                                                                                    |  |
|      | Use case                  | When density varies at the time of making a large number of outputs                                                                                                    |  |
|      | Adj/set/operate method    | Enter the setting value, and then press OK key.                                                                                                    |  |
|      | Display/adj/set range     | 0 to 2<br>0: OFF, 1: ON (HH environment only), 2: ON (all environments)                                                                                                    |  |
|      | Default value             | 1                                                                                                    |  |
| FX-S | -TMP                      | Img form start temp: plain ppr, 1/1 SPD                                                                                                    |  |
| _v.1 | Details                   | To set the offset of image formation start temperature for plain paper<br>(including thin paper, plain paper 2, plain paper 3) at 1/1 speed.<br>As the value is incremented by 1, the control temperature is<br>increased by 5 deg C.                                                               |  |
|      | Use case                  | <ul> <li>When a fixing failure occurs at the leading edge of paper</li> <li>When uneven gloss occurs in the area that is 76 mm from the leading edge</li> </ul>                                                                                                    |  |
|      | Adj/set/operate method    | Enter the setting value (switch negative/positive by -/+ key) and press OK key.                                                                                                    |  |
|      | Display/adj/set range     | -2 to 2<br>-2: -10 deg C, -1: -5 deg C, 0: 0 deg C, 1: 5 deg C, 2: 10 deg C                                                                                                    |  |
|      | Unit                      | deg C                                                                                                    |  |
|      | Default value             | 0                                                                                                    |  |
| TMP- | -TBL2                     | Fixing control temp: heavy ppr, 1/2 SPD                                                                                                    |  |
| Lv.1 | Details                   | To set the offset of fixing control temperature for heavy paper/extra-<br>long heavy paper at 1/2 speed.<br>As the value is incremented by 1, the control temperature is<br>increased by 3 deg C.<br>Increase the value when a fixing failure occurs.<br>Decrease the value when hot offset occurs. |  |
|      | Use case                  | When hot offset/fixing failure occurs on heavy paper 1/2                                                                                                    |  |
|      | Adj/set/operate method    | Enter the setting value (switch negative/positive by -/+ key) and press OK key.                                                                                                    |  |
|      | Display/adj/set range     | -3 to 3                                                                                                    |  |
|      | Unit                      | 3 deg C                                                                                                    |  |
|      | Default value             | 0                                                                                                    |  |
|      |                           |                                                                                                    |  |

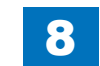

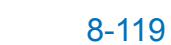

|          | COPIER > OPTION > IMG-FIX |                                                                            |  |
|----------|---------------------------|----------------------------------------------------------------------------|--|
| TMP-TBL3 |                           | [Not used]                                                                 |  |
| Lv.1     | Details                   | [Not used]                                                                 |  |
| TMP      | -TBL4                     | Fixing control temp: plain ppr, 1/2 SPD                                    |  |
| Lv.1     | Details                   | To set the offset of fixing control temperature for plain paper (including |  |
|          |                           | thin paper, plain paper 2, plain paper 3) at 1/2 speed.                    |  |
|          |                           | As the value is incremented by 1, the control temperature is               |  |
|          |                           | increased by 3 deg C.                                                      |  |
|          |                           | Increase the value when a fixing failure occurs.                           |  |
|          |                           | Decrease the value when hot offset occurs.                                 |  |
|          | Use case                  | When hot offset/fixing failure occurs on plain paper                       |  |
|          | Adj/set/operate method    | Enter the setting value (switch negative/positive by -/+ key) and          |  |
|          |                           | press OK key.                                                              |  |
|          | Display/adj/set range     | -3 to 3                                                                    |  |
|          | Unit                      | 3 deg C                                                                    |  |
|          | Default value             | 0                                                                          |  |
| TMP      | -TBL5                     | Fixing control temp: transparency                                          |  |
| Lv.1     | Details                   | To set the offset of fixing control temperature for transparency.          |  |
|          |                           | As the value is incremented by 1, the control temperature is               |  |
|          |                           | increased by 3 deg C.                                                      |  |
|          |                           | Increase the value when a fixing failure occurs.                           |  |
|          |                           | Decrease the value when hot offset occurs.                                 |  |
|          | Use case                  | When hot offset/fixing failure occurs on transparency                      |  |
|          | Adj/set/operate method    | Enter the setting value (switch negative/positive by -/+ key) and          |  |
|          | Diantas (adi) (a at name  | press OK key.                                                              |  |
|          | Display/adj/set range     | -3 to 3                                                                    |  |
|          |                           | 3 deg C                                                                    |  |
|          | Default value             |                                                                            |  |
| TMP      | -TBL6                     | Fixing control temp: envelope                                              |  |
| Lv.1     | Details                   | To set the offset of fixing control temperature for envelope at 1/1 and    |  |
|          |                           | 1/2 speed.                                                                 |  |
|          |                           | As the value is incremented by 1, the control temperature is               |  |
|          |                           | Increased by 3 deg C.                                                      |  |
|          |                           | Decrease the value when hot offset occurs.                                 |  |
|          |                           | When het offset/fixing failure occurs on anyolone                          |  |
|          | Adi/act/aparata mathad    | Enter the patting value (quiteb pagative/pagitive by (+ key) and           |  |
|          |                           | Liner me setting value (switch negative/positive by -/+ key) and           |  |
|          | Display/adi/sot range     |                                                                            |  |
|          |                           |                                                                            |  |
|          | Dofault value             |                                                                            |  |
|          |                           | IU III                                                                     |  |

|          | COPIER > OPTION > IMG-FIX |                                                                                                    |  |
|----------|---------------------------|----------------------------------------------------------------------------------------------------|--|
| TXS-TMP2 |                           | Img form start temp: heavy ppr, 1/2 SPD                                                                                                    |  |
| _v.1     | Details                   | To set the offset of image formation start temperature and 2-step<br>startup judgment temperature for heavy paper/extra-long heavy<br>paper at 1/2 speed.<br>As the value is incremented by 1, the control temperature is                                                          |  |
|          |                           | increased by 5 deg C.                                                                                                    |  |
|          | Use case                  | <ul> <li>When a fixing failure occurs at the leading edge of paper</li> <li>When uneven gloss occurs in the area that is 76 mm from the leading edge</li> </ul>                                                                                                    |  |
|          | Adj/set/operate method    | Enter the setting value (switch negative/positive by -/+ key) and press OK key.                                                                                                    |  |
|          | Display/adj/set range     | -2 to 2<br>-2: -10 deg C, -1: -5 deg C, 0: 0 deg C, 1: +5 deg C, 2: +10 deg C                                                                                                    |  |
|          | Unit                      | 5 deg C                                                                                                    |  |
|          | Default value             | 0                                                                                                    |  |
| -XS-     | TMP3                      | [Not used]                                                                                                    |  |
| v.2      | Details                   | [Not used]                                                                                                    |  |
|          | Default value             | 0                                                                                                    |  |
| -XS-     | TMP4                      | Img form start temp; plain ppr. 1/2 SPD                                                                                                    |  |
| _v.1     | Details                   | To set the offset of image formation start temperature and 2-step<br>startup judgment temperature for plain paper (including thin paper,<br>plain paper 2 and plain paper 3) at 1/2 speed.<br>As the value is incremented by 1, the control temperature is<br>increased by 5 deg C |  |
|          | Use case                  | <ul> <li>When a fixing failure occurs at the leading edge of paper</li> <li>When uneven gloss occurs in the area that is 76 mm from the leading edge</li> </ul>                                                                                                    |  |
|          | Adj/set/operate method    | Enter the setting value (switch negative/positive by -/+ key) and press OK key.                                                                                                    |  |
|          | Display/adj/set range     | -2 to 2<br>-2: -10 deg C, -1: -5 deg C, 0: 0 deg C, 1: +5 deg C, 2: +10 deg C                                                                                                    |  |
|          | Unit                      | 5 deg C                                                                                                    |  |
|          | Default value             | 0                                                                                                    |  |
| -XS-     | TMP5                      | Image formation start temp: transparency                                                                                                    |  |
| _v.1     | Details                   | To set the offset of image formation start temperature for transparency.<br>As the value is incremented by 1, the control temperature is increased by 5 deg C.                                                                                                    |  |
|          | Use case                  | <ul> <li>When a fixing failure occurs at the leading edge of paper</li> <li>When uneven gloss occurs in the area that is 76 mm from the leading edge</li> </ul>                                                                                                    |  |
|          | Adj/set/operate method    | Enter the setting value (switch negative/positive by -/+ key) and press OK key.                                                                                                    |  |
|          | Display/adj/set range     | -2 to 2<br>-2: -10 deg C, -1: -5 deg C, 0: 0 deg C, 1: +5 deg C, 2: +10 deg C                                                                                                    |  |
|          | Unit                      | 5 deg C                                                                                                    |  |
|          | Default value             | 0                                                                                                    |  |

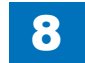

I F

|       | COPIER > OPTION > IMG-FIX |                                                                                                    |  |
|-------|---------------------------|----------------------------------------------------------------------------------------------------|--|
| FXS-  | TMP6                      | Image formation start temp: envelope                                                                                                    |  |
| Lv.1  | Details                   | To set the offset of image formation start temperature for envelope at 1/1 and 1/2 speed.<br>As the value is incremented by 1, the control temperature is increased by 5 deg C.                  |  |
|       | Use case                  | <ul> <li>When a fixing failure occurs at the leading edge of paper</li> <li>When uneven gloss occurs in the area that is 76 mm from the leading edge</li> </ul>                                  |  |
|       | Adj/set/operate method    | Enter the setting value (switch negative/positive by -/+ key) and press OK key.                                                                                                    |  |
|       | Display/adj/set range     | -2 to 2<br>-2: -10 deg C, -1: -5 deg C, 0: 0 deg C, 1: +5 deg C, 2: +10 deg C                                                                                                    |  |
|       | Unit                      | 5 deg C                                                                                                    |  |
|       | Default value             | 0                                                                                                    |  |
| FLYI  | NG                        | ON/OFF of flying start temperature ctrl                                                                                                    |  |
| Lv.2  | Details                   | To set ON/OFF of flying start temperature control.<br>When "1" is set, the flying start temperature control is not executed.<br>This is more life-conscious for Fixing Assembly compared to "0". |  |
|       | Use case                  | When preferring to extend the life of Fixing Assembly. However,<br>setting of "1" does not mean that the life of Fixing Assembly is always<br>extended.                                          |  |
|       | Adj/set/operate method    | <ol> <li>Enter the setting value, and then press OK key.</li> <li>Turn OFF/ON the main power switch.</li> </ol>                                                                                  |  |
|       | Caution                   | When "1" is set, FCOT/FPOT is reduced.                                                                                                    |  |
|       | Display/adj/set range     | 0 to 1<br>0: ON, 1: OFF                                                                                                    |  |
|       | Default value             | 0                                                                                                    |  |
| FIXIV | IIXBD                     | Setting of media mixed mode                                                                                                    |  |
| Lv.1  | Details                   | To set whether image quality or productivity to be prioritized when media are mixed.                                                                                                    |  |
|       |                           | When the value is increased, downtime is increased because of prioritizing image quality.<br>When the value is decreased, downtime is decreased, but uneven gloss might occur.                   |  |
|       | Use case                  | <ul><li>If the fixing failure occurs in media mixed condition.</li><li>When decreasing downtime in media mixed situation</li></ul>                                                               |  |
|       | Adj/set/operate method    | Enter the setting value and press the OK key.                                                                                                    |  |
|       | Display/adj/set range     | -2 to 2                                                                                                    |  |
|       | Default value             | 0                                                                                                    |  |

8

|          | COPIER > OPTION > IMG-FIX |                                                                                                    |  |
|----------|---------------------------|----------------------------------------------------------------------------------------------------|--|
| PRE-FXRL |                           | Pressure Roller soiling prevention mode                                                                                                    |  |
| .v.2     | Details                   | To set ON/OFF of Pressure Roller soiling prevention mode when feeding calcium carbonate paper.                                                                  |  |
|          |                           | the Pressure Roller is increased. As a result, soiling on the Pressure<br>Roller is reduced, but productivity decreases.                                        |  |
|          | Use case                  | Upon user's request (prevention of soiled Pressure Roller)                                                                                                    |  |
|          | Adj/set/operate method    | Enter the setting value, and then press OK key.                                                                                                    |  |
|          | Caution                   | Be sure to get approval from the user by telling that productivity decreases.                                                                                   |  |
|          | Display/adj/set range     | 0 to 1<br>0: OFF, 1: ON                                                                                                    |  |
|          | Default value             | 0                                                                                                    |  |
| MP-      | ·TB11                     | Fixing control temperature:Recycled ppr                                                                                                    |  |
| .v.1     | Details                   | To set the offset of fixing control temperature for recycled paper (64 to 82 g/m2).                                                                             |  |
|          |                           | As the value is incremented by 1, the control temperature is                                                                                                    |  |
|          |                           | Increase the value when a fixing failure occurs                                                                                                    |  |
|          |                           | Decrease the value when fixing offset occurs.                                                                                                    |  |
|          | Use case                  | When offset/fixing failure occurs on recycled paper                                                                                                    |  |
|          | Adi/set/operate method    | Enter the setting value, and then press OK key.                                                                                                    |  |
|          | Display/adj/set range     | -3 to 3                                                                                                    |  |
|          | Unit                      | deg C                                                                                                    |  |
|          | Default value             | 0                                                                                                    |  |
| XS-      | TM11                      | Image formation start temp: recycled ppr                                                                                                    |  |
| .v.1     | Details                   | To set the offset of image formation start temperature for recycled paper (64 to 82 g/m2).                                                                      |  |
|          |                           | As the value is incremented by 1, the control temperature is<br>increased by 5 deg C.                                                                           |  |
|          | Use case                  | <ul> <li>When a fixing failure occurs at the leading edge of paper</li> <li>When uneven gloss occurs in the area that is 76 mm from the leading edge</li> </ul> |  |
|          | Adj/set/operate method    | Enter the setting value, and then press OK key.                                                                                                    |  |
|          | Display/adj/set range     | -2 to 2                                                                                                    |  |
|          | Unit                      | deg C                                                                                                    |  |
|          | Default value             | 0                                                                                                    |  |

T-8-42

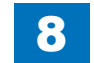

## IMG-TR

| COPIER > OPTION > IMG-TR |                        |                                                                                                    |
|--------------------------|------------------------|----------------------------------------------------------------------------------------------------|
| ITB-1                    | TYPE                   | [Not used]                                                                                                    |
| TRDATENV                 |                        | Pry trn tgt crrnt crrct ev setting: R&D                                                                                                    |
| Lv.1                     | Details                | To set the environment to execute the primary transfer target current<br>correction after a specified number of sheets is fed.<br>Check the use environment from COPIER> DISPLAY> MISC> ENV-<br>TR.<br>Set the number of sheets to be fed for correction by TRDAYCNT and<br>set the correction value by TRDAYTGT |
|                          | Use case               | When density varies at the time of making a large number of outputs                                                                                                    |
|                          | Adj/set/operate method | Enter the setting value, and then press OK key.                                                                                                    |
|                          | Caution                | Do not use this at the normal service.                                                                                                    |
|                          | Display/adj/set range  | 0 to 4<br>0: OFF, 1: Low humidity environment, 2: Normal humidity<br>environment, 3: High humidity environment, 4: All environments                                                                                                    |
|                          | Default value          | 0                                                                                                    |
|                          | Related service mode   | COPIER> DISPLAY> MISC> ENV-TR<br>COPIER> OPTION> IMG-TR> TRDAYCNT, TRDAYTGT                                                                                                    |
| TRDAYCNT                 |                        | Pry trn tgt crrnt crrct fed sht set:R&D                                                                                                    |
| Lv.1                     | Details                | To set the number of sheets to be fed for executing the primary transfer target current correction.<br>Set the environment for correction by TRDATENV and set the correction value by TRDAYTGT.                                                                                                    |
|                          | Use case               | When density varies at the time of making a large number of outputs                                                                                                    |
|                          | Adj/set/operate method | Enter the setting value, and then press OK key.                                                                                                    |
|                          | Caution                | Do not use this at the normal service.                                                                                                    |
|                          | Display/adj/set range  | 0 to 3<br>0: OFF<br>1: Correction for 500 sheets is executed after 500 sheets are fed.<br>2: Correction for 1000 sheets is executed after 1000 sheets are fed.<br>3: Both 1 and 2 are executed.                                                                                                    |
|                          | Default value          | 0                                                                                                    |
|                          | Related service mode   | COPIER> OPTION> IMG-TR> TRDAYENV, TRDAYTGT                                                                                                    |

| COPIER > OP HON > IMG-TR                      |                        |                                                                                                    |
|-----------------------------------------------|------------------------|----------------------------------------------------------------------------------------------------|
| RENVSW Pry trn ATVC tgt crrnt adj ev set: R&D |                        |                                                                                                    |
| v.1                                           | Details                | To set the environment to adjust the target current offset at the<br>primary transfer ATVC control.                                                                                                    |
|                                               |                        | Check the use environment from COPIER> DISPLAY> MISC> ENV-<br>TR.                                                                                                    |
|                                               |                        | 1TR-TGM, 1TR-TGC, 1TR-TGK1, 1TR-TGK4.                                                                                                    |
|                                               | Use case               | When a ghost image due to transfer failure occurs                                                                                                    |
|                                               | Adj/set/operate method | Enter the setting value, and then press OK key.                                                                                                    |
|                                               | Caution                | Do not use this at the normal service.                                                                                                    |
|                                               | Display/adj/set range  | 0 to 7<br>0: All environments, 1: Low humidity environment, 2: Normal<br>environment, 3: High humidity environment, 4: Low humidity<br>environment + Normal humidity environment, 5: Low humidity<br>environment + High humidity environment, 6: Normal humidity                                                                                  |
|                                               | Default value          |                                                                                                    |
|                                               | Delault value          |                                                                                                    |
|                                               | Related Service mode   | COPIER> ADJUST> HV-TR> 1TR-TGY, 1TR-TGM, 1TR-TGC, 1TR-<br>TGK1, 1TR-TGK4                                                                                                    |
| RD/                                           | AYTGT                  | Pry trn tgt crrnt crrct VL adj: For R&D                                                                                                    |
| v.1                                           | Details                | To adjust the offset correction value of the primary transfer target<br>current correction after a specified number of sheets is fed.<br>Set the environment for correction by TRDATENV and set the<br>number of sheets to be fed by TRDAYCNT.                                                                                                    |
|                                               | Use case               | When density varies at the time of making a large number of outputs                                                                                                    |
|                                               | Adi/set/operate method | Enter the setting value, and then press OK key.                                                                                                    |
|                                               | Caution                | Do not use this at the normal service.                                                                                                    |
|                                               | Display/adj/set range  | -5 to 5                                                                                                    |
|                                               | Unit                   | uA                                                                                                    |
|                                               | Default value          | 0                                                                                                    |
|                                               | Related service mode   | COPIER> OPTION> IMG-TR> TRDAYENV, TRDAYCNT                                                                                                    |
| 2TC                                           | )<br>PDIV              | Ppr lead edge V:thin ppr sprtn error,R&D                                                                                                    |
| v.1                                           | Details                | When the second side of the thin paper winds around the ITB,<br>sometimes a jam occurs due to the secondary transfer separation<br>failure.<br>In this case, if the value is set to either 1, 2 or 3, the voltage of the<br>leading edge on the second side is decreased, so the force which<br>the this paper winds around the ITB acts workened |
|                                               | Use case               | When a jam occurs due to the separation failure on the second side                                                                                                    |
|                                               |                        | of thin paper                                                                                                    |
|                                               | Adj/set/operate method | Enter the setting value, and then press OK key.                                                                                                    |
|                                               | Caution                | Do not use this at the normal service.                                                                                                    |
|                                               | Display/adj/set range  | 0 to 3                                                                                                    |
|                                               |                        | 0: OFF, 1: Weak separation, 2: Medium separation, 3: Strong separation                                                                                                    |
|                                               | Default value          | 0                                                                                                    |
|                                               |                        | T-8-43                                                                                                    |

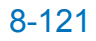

## IMG-DEV

|          | COPIER > OPTION > IMG-DEV |                                                                                                    |  |
|----------|---------------------------|----------------------------------------------------------------------------------------------------|--|
| DEVL-VTH |                           | Set toner ejectn image duty threshold VL                                                                                                    |  |
| Lv.2     | Details                   | To set the threshold value of the image duty, which is the condition to perform the low duty toner ejection sequence.                                                                                                    |  |
|          |                           | As the value is larger, coarseness is decreased, but productivity is lowered and toner consumption is increased.                                                                                                    |  |
|          |                           | improved, but coarseness is worsened.                                                                                                    |  |
|          | Use case                  | <ul> <li>When printing low duty (low image ratio) images,</li> <li>graininess (coarseness) or low density occurs</li> <li>low productivity or high toner consumption is pointed out by the user</li> </ul>                                                           |  |
|          | Adj/set/operate method    | Enter the setting value (switch negative/positive by -/+ key) and press OK key.                                                                                                    |  |
|          | Caution                   | Do not use this when the machine is operating correctly.                                                                                                    |  |
|          | Display/adj/set range     | -1 to 2<br>-1: -1 %, 0: 0 % , 1: +2 %, 2: +4 %(The maximum threshold value is 6%.)                                                                                                    |  |
|          | Default value             | 0                                                                                                    |  |
| DV-R     | RT-LG                     | ON/OFF of Drum Unit first idle rotation                                                                                                    |  |
| Lv.2     | Details                   | To set ON/OFF of idle rotation of the Drum Unit to be performed first time for the day.<br>Although idle rotation is not performed in the normal operation to extend the life of Drum Unit, execute it for 60 seconds when any problem (image failure, etc.) occurs. |  |
|          | Use case                  | When an image failure occurs                                                                                                    |  |
|          | Adi/set/operate method    | Enter the setting value, and then press OK key.                                                                                                    |  |
|          | Display/adj/set range     | 0 to 1<br>0: OFF, 1: ON (60 seconds)                                                                                                    |  |
|          | Default value             | 0                                                                                                    |  |
| ADJ-     | VPP                       | Adj of dev AC bias Vpp: 1/1 SPD                                                                                                    |  |
| Lv.2     | Details                   | To adjust Vpp of the developing AC bias at 1/1 speed.<br>As the value is incremented by 1, Vpp changes by 0.5 kV.<br>Decrease the value when fogging/bias leak/low density/white spots<br>occurs.                                                                    |  |
|          | Use case                  | When an image failure (carrier adherence, low density, ghost, etc.) occurs                                                                                                    |  |
|          | Adj/set/operate method    | <ol> <li>Enter the setting value, and then press OK key.</li> <li>Execute Auto Adjust Gradation &gt; Full Adjust.</li> </ol>                                                                                                    |  |
|          | Display/adj/set range     | 1 to 17<br>1: 1.00 kVpp,, 14: 1.65 kVpp, 15: 1.70 kVpp, 16: 1.75 kVpp, 17:<br>For R&D                                                                                                    |  |
|          | Unit                      | V                                                                                                    |  |
|          | Default value             | 16                                                                                                    |  |

|         | COPIER > OPTION > IMG-DEV |                                                                                                    |  |
|---------|---------------------------|----------------------------------------------------------------------------------------------------|--|
| MX-OF-Y |                           | Adjustment of Y-color D-max target density                                                                                                    |  |
| v.2     | Details                   | To adjust the target density of D-max control in case that density of solid area on Y-color image is not appropriate even performing auto gradation adjustment.<br>Increase the value when the density is low and decrease the value when the density is high  |  |
|         | Use case                  | When density of solid area is not appropriate even performing auto gradation adjustment                                                                                                    |  |
|         | Adj/set/operate method    | <ol> <li>1) Enter the setting value, and then press OK key.</li> <li>2) Turn OFF/ON the main power switch.</li> <li>3) Execute full adjustment of auto gradation adjustment.</li> </ol>                                                                        |  |
|         | Display/adj/set range     | -3 to 3                                                                                                    |  |
|         | Default value             | 0                                                                                                    |  |
| MX      | -OF-M                     | Adjustment of M-color D-max target density                                                                                                    |  |
| v.2     | Details                   | To adjust the target density of D-max control in case that density of solid area on M-color image is not appropriate even performing auto gradation adjustment.<br>Increase the value when the density is low and decrease the value when the density is high. |  |
|         | Use case                  | When density of solid area is not appropriate even performing auto gradation adjustment                                                                                                    |  |
|         | Adj/set/operate method    | <ol> <li>Enter the setting value, and then press OK key.</li> <li>Turn OFF/ON the main power switch.</li> <li>Execute full adjustment of auto gradation adjustment.</li> </ol>                                                                                 |  |
|         | Display/adj/set range     | -3 to 3                                                                                                    |  |
|         | Default value             | 0                                                                                                    |  |
| MX      | -OF-C                     | Adjustment of C-color D-max target density                                                                                                    |  |
| v.2     | Details                   | To adjust the target density of D-max control in case that density of solid area on C-color image is not appropriate even performing auto gradation adjustment.<br>Increase the value when the density is low and decrease the value when the density is high. |  |
|         | Use case                  | When density of solid area is not appropriate even performing auto gradation adjustment                                                                                                    |  |
|         | Adj/set/operate method    | <ol> <li>Enter the setting value, and then press OK key.</li> <li>Turn OFF/ON the main power switch.</li> <li>Execute full adjustment of auto gradation adjustment.</li> </ol>                                                                                 |  |
|         | Display/adj/set range     | -3 to 3                                                                                                    |  |
|         | Default value             | 0                                                                                                    |  |

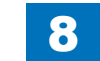

| COPIER > OPTION > IMG-DEV |                        |                                                                                                    |
|---------------------------|------------------------|----------------------------------------------------------------------------------------------------|
| DMX                       | -OF-K                  | Adjustment of Bk-color D-max target density                                                                                                    |
| Lv.2                      | Details                | To adjust the target density of D-max control in case that density of solid area on Bk-color image is not appropriate even performing auto gradation adjustment.<br>Increase the value when the density is low and decrease the value when the density is high. |
|                           | Use case               | When density of solid area is not appropriate even performing auto gradation adjustment                                                                                                    |
|                           | Adj/set/operate method | <ol> <li>Enter the setting value, and then press OK key.</li> <li>Turn OFF/ON the main power switch.</li> <li>Execute full adjustment of auto gradation adjustment.</li> </ol>                                                                                  |
|                           | Display/adj/set range  | -3 to 3                                                                                                    |
|                           | Default value          | 0                                                                                                    |
| ADJ-VPPN                  |                        | Adj of dev AC bias Vpp: 1/2 SPD                                                                                                    |
| Lv.1                      | Details                | To adjust Vpp for the developing AC bias at 1/2 speed.<br>As the value is incremented by 1, Vpp changes by 0.5 kV.<br>Decrease the value when fogging/bias leak/low density/white spots<br>occurs.                                                              |
|                           | Use case               | When fogging, bias leakage, low-density image, or no image occurs                                                                                                    |
|                           | Adj/set/operate method | <ol> <li>Enter the setting value, and then press OK key.</li> <li>Execute Auto Adjust Gradation &gt; Full Adjust.</li> </ol>                                                                                                    |
|                           | Display/adj/set range  | 1 to 17<br>1: 1.00 kVpp,, 14: 1.65 kVpp, 15: 1.70 kVpp, 16: 1.75 kVpp, 17:<br>For R&D                                                                                                    |
|                           | Unit                   | V                                                                                                    |
|                           | Default value          | 7                                                                                                    |

T-8-44

| M | G-     | LS | R   |
|---|--------|----|-----|
|   | $\sim$ |    | · • |

|      | COPIER > OPTION > IMG-LSR |                                                                                        |  |
|------|---------------------------|----------------------------------------------------------------------------------------|--|
| PR-S | UBRL                      | ON/OFF of Auxiliary Roller ejectn ctrl                                                 |  |
| _v.2 | Details                   | To set ON/OFF of Auxiliary Roller ejection control.                                    |  |
|      |                           | When ghost image (Bk) occurs, set 1.                                                   |  |
|      |                           | Auxiliary Roller ejection control is executed with A3 or larger size                   |  |
|      |                           | paper intervals, so the ghost image (Bk) is improved.                                  |  |
|      | Use case                  | When ghost image (Bk) occurs                                                           |  |
|      | Adj/set/operate method    | Enter the setting value, and then press OK key.                                        |  |
|      | Display/adj/set range     | 0 to 1                                                                                 |  |
|      |                           | 0: OFF, 1: ON                                                                          |  |
|      | Default value             | 0                                                                                      |  |
| PR-S | UBBR                      | Brush ejctn ctrl exe intvl at high duty                                                |  |
| _v.2 | Details                   | To set the paper interval to execute the brush ejection control for                    |  |
|      |                           | high duty image at last rotation.                                                      |  |
|      |                           | executed at last rotation at high duty, ghost image can be alleviated                  |  |
|      |                           | If short naner interval to execute this control is set, the alleviation of             |  |
|      |                           | ahost image is highly expected, but productivity decreases.                            |  |
|      |                           | This is executed for all colors.                                                       |  |
|      | Use case                  | When ghost image occurs                                                                |  |
|      | Adj/set/operate method    | Enter the setting value, and then press OK key.                                        |  |
|      | Caution                   | Be sure to get approval from the user by telling that productivity                     |  |
|      |                           | decreases.                                                                             |  |
|      | Display/adj/set range     | 0 to 2                                                                                 |  |
|      |                           | 0: 100 sheets, 1: 50 sheets, 2: 1 sheet                                                |  |
|      |                           | * Converted with 6% duty per sheet                                                     |  |
|      | Default value             | 0                                                                                      |  |
|      | Supplement/memo           | Brush ejection control: Control to eject toner accumulated in the                      |  |
|      |                           | Auxiliary Brush in order to enhance the effect of collecting the                       |  |
|      |                           |                                                                                        |  |
|      | Detaila                   |                                                                                        |  |
| _v.z | Details                   | When 1 is set foray image which occurs since the parts are close to                    |  |
|      |                           | the end of life can be alleviated, but productivity decreases                          |  |
|      |                           | This is executed for all colors.                                                       |  |
|      | Use case                  | <ul> <li>Do not use this at the normal service.</li> </ul>                             |  |
|      |                           | <ul> <li>Take necessary action in accordance with the instructions from the</li> </ul> |  |
|      |                           | Quality Support Division.                                                              |  |
|      |                           | <ul> <li>Upon user's request (alleviation of foggy image)</li> </ul>                   |  |
|      |                           | When alleviating foggy image which occurs since the parts are                          |  |
|      | A 11/ // // // // //      | close to the end of life                                                               |  |
|      | Adj/set/operate method    | Enter the setting value, and then press OK key.                                        |  |
|      | Caution                   | Be sure to get approval from the user by telling that productivity                     |  |
|      | Dianlay /adi/adt your     |                                                                                        |  |
|      | Display/adj/set range     |                                                                                        |  |
|      | Dofault value             |                                                                                        |  |
|      |                           | lo                                                                                     |  |

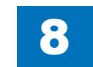

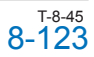

## IMG-RDR

|      | COPIER > OPTION > IMG-RDR |                                                                         |  |
|------|---------------------------|-------------------------------------------------------------------------|--|
| DFD  | ST-L1                     | DADF mode dust dtct level adj: ppr intvl                                |  |
| Lv.1 | Details                   | To adjust dust detection level with dust detection correction control   |  |
|      |                           | that is executed at paper interval in DADF mode.                        |  |
|      |                           | Reduce the value in the case of frequent display of cleaning            |  |
|      |                           | instruction at the time of dust detection. As the value is smaller, the |  |
|      |                           | dust is less detected.                                                  |  |
|      |                           | Increase the value in the case of black lines. As the value is larger,  |  |
|      |                           | the small dust is more likely detected.                                 |  |
|      | Use case                  | When black line occurs due to dust                                      |  |
|      |                           | Upon user's request                                                     |  |
|      | Adj/set/operate method    | 1) Enter the setting value, and then press OK key.                      |  |
|      |                           | 2) Turn OFF/ON the main power switch.                                   |  |
|      | Caution                   | When increasing the value too much, the cleaning instruction screen     |  |
|      |                           | may appear too often since even small dust that will not be appeared    |  |
|      |                           | on the image can be detected.                                           |  |
|      |                           | When reducing the value too much, black lines may appear on the         |  |
|      |                           | image.                                                                  |  |
|      | Display/adj/set range     | 0 to 255                                                                |  |
|      | Default value             | 200                                                                     |  |
|      | Supplement/memo           | Black lines can appear on the image if there is dust. With dust         |  |
|      |                           | detection correction control, the image is corrected to prevent black   |  |
|      |                           | lines once dust is detected.                                            |  |
| DFD  | ST-L2                     | DADF mode dust dtct level adj: after job                                |  |
| Lv.1 | Details                   | To adjust dust detection level with dust detection correction control   |  |
|      |                           | that is executed after the job is completed in DADF mode.               |  |
|      |                           | Reduce the value in the case of frequent display of cleaning            |  |
|      |                           | Instruction at the time of dust detection. As the value is smaller, the |  |
|      |                           | Just is less delected.                                                  |  |
|      |                           | the small dust is more likely detected                                  |  |
|      |                           | Mbon black line accurs due to dust                                      |  |
|      |                           | Inon user's request                                                     |  |
|      | Adi/set/operate method    | 1) Enter the setting value, and then press OK key                       |  |
|      |                           | 2) Turn OFF/ON the main power switch                                    |  |
|      | Caution                   | When increasing the value too much the cleaning instruction screen      |  |
|      |                           | may appear too often since even small dust that will not be appeared    |  |
|      |                           | on the image can be detected.                                           |  |
|      |                           | When reducing the value too much, black lines may appear on the         |  |
|      |                           | image.                                                                  |  |
|      | Display/adj/set range     | 0 to 255                                                                |  |
|      | Default value             | 200                                                                     |  |
|      | Supplement/memo           | Black lines can appear on the image if there is dust. With dust         |  |
|      |                           | detection correction control, the image is corrected to prevent black   |  |
|      |                           | lines once dust is detected.                                            |  |
|      |                           |                                                                         |  |

|      |                        | COPIER > OPTION > IMG-RDR                                                                                                    |
|------|------------------------|----------------------------------------------------------------------------------------------------|
| DSC- | LINE                   | Disable of noncontinuous line detection                                                                                                    |
| Lv.1 | Details                | To disable the detection of noncontinuous lines.<br>Set the value to 1if an original is not printed because thin lines on the<br>original are detected as dust by dust detection control in ADF stream |
|      |                        | reading mode.                                                                                                    |
|      | Use case               | When thin lines on an original are not printed                                                                                                    |
|      | Adj/set/operate method | <ol> <li>Enter the setting value, and then press OK key.</li> <li>Turn OFF/ON the main power switch.</li> </ol>                                                                                        |
|      | Display/adj/set range  | 0 to 1<br>0: Enabled, 1: Disabled                                                                                                    |
|      | Default value          | 0                                                                                                    |

T-8-46

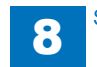

## IMG-MCON

|      | COPIER > OPTION > IMG-MCON |                                                                                                    |  |
|------|----------------------------|----------------------------------------------------------------------------------------------------|--|
| PASC | CAL                        | Use/no use of auto gradation adj data                                                                                                    |  |
| Lv.1 | Details                    | To set to use/not to use the gradation adjustment data gamma LUT that is generated by auto gradation adjustment (Full/Quick Adjust) control.<br>Selection is available as to whether to use gamma LUT at the time of image formation.                                                                                                    |  |
|      | Use case                   | When PASCAL-related failure occurs/when identifying the cause of<br>PASCAL-related failure                                                                                                    |  |
|      | Adj/set/operate method     | <ol> <li>Enter the setting value, and then press OK key.</li> <li>Turn OFF/ON the main power switch.</li> </ol>                                                                                                    |  |
|      | Display/adj/set range      | 0 to 3<br>0: Initial LUT is used. (Automatic gradation adjustment is not used.)<br>1: Auto gradation adjustment is used.<br>2 to 3: Not used                                                                                                    |  |
|      | Default value              | 1                                                                                                    |  |
| SCR  | SLCT                       | Halftone process in Photo Printout mode                                                                                                    |  |
| Lv.2 | Details                    | To set halftone process (error diffusion, screen 2 types) in Photo<br>Printout mode when making a copy.<br>Change the setting if the copy image has a problem with the initial<br>setting (Low screen ruling).<br>Select 0 (error diffusion) in the case of moire (suitable for character<br>reproduction).<br>Select 2 (High screen ruling) in the case of rough dots. |  |
|      | Use case                   | When moire image or rough dots occurs on copy image                                                                                                    |  |
|      | Adj/set/operate method     | 1) Enter the setting value, and then press OK key.<br>2) Turn OFF/ON the main power switch.                                                                                                    |  |
|      | Display/adj/set range      | 0 to 2<br>0: Error diffusion, 1: Low screen ruling, 2: High screen ruling                                                                                                    |  |
|      | Default value              | 1                                                                                                    |  |
|      | Related user mode          | Function Settings> Copy> Photo Printout Mode                                                                                                    |  |
| TMC  | -SLCT                      | Setting of error diffusion coefficient                                                                                                    |  |
| Lv.2 | Details                    | To set coefficient to be used for error diffusion process.<br>Specify according to the level of granularity and dot stability.                                                                                                    |  |
|      | Use case                   | At error diffusion processing                                                                                                    |  |
|      | Adj/set/operate method     | <ol> <li>Enter the setting value, and then press OK key.</li> <li>Turn OFF/ON the main power switch.</li> </ol>                                                                                                    |  |
|      | Display/adj/set range      | 0 to 2<br>0: Small granularity/low dot stability<br>1: Small granularity/low dot stability (color mode), Large granularity/<br>high dot stability (B&W mode)<br>2: Large granularity/high dot stability<br>2                                                                                                    |  |
|      |                            | 1-                                                                                                    |  |

|      |                        | COPIER > OPTION > IMG-MCON                                                                                                    |
|------|------------------------|----------------------------------------------------------------------------------------------------|
| PRN- | FLG                    | Select of image area flag (PDL image)                                                                                                    |
| .v.2 | Details                | To set the image area flag for the image processing which is<br>performed when a PDL image fails to be compressed at a specified<br>compression rate.<br>If an image fails to be compressed at a specified compression rate,<br>the following operations are performed as default:<br>• Processing to prioritize reproduction of text<br>• Replacing Bk color to black plain color<br>Set 1 when moire occurs or jaggy is significant.<br>Set 2 when not preferring to replace Bk color with black plain color. |
|      | Use case               | <ul> <li>When moire occurs or jaggy is significant in case of printing an image containing many halftone dots or photos</li> <li>When avoiding to replace Bk color with black plain color</li> </ul>                                                                                                    |
|      | Adj/set/operate method | 1) Enter the setting value, and then press OK key.<br>2) Turn OFF/ON the main power switch.                                                                                                    |
|      | Caution                | This setting trades off with reproducibility of text.                                                                                                    |
|      | Display/adj/set range  | 0 to 2<br>0: High screen ruling, gray compensation LUT<br>1: Error diffusion, gray compensation LUT<br>2: High screen ruling, normal LUT                                                                                                    |
|      | Default value          | 0                                                                                                    |
| SCN- | FLG                    | Select of image area flag (copy image)                                                                                                    |
| .v.2 | Details                | To set the image area flag for the image processing which is<br>performed when a scanned image fails to be compressed at a<br>specified compression rate.<br>If an image fails to be compressed at a specified compression rate,<br>processing to prioritize reproduction of text is performed by default.<br>Set 1 when an image contains many halftone photos.<br>Set 2 when an image contains many printed photos.                                                                                           |
|      | Use case               | When copying an image which contains many halftone dots and photos                                                                                                    |
|      | Adj/set/operate method | <ol> <li>Enter the setting value, and then press OK key.</li> <li>Turn OFF/ON the main power switch.</li> </ol>                                                                                                    |
|      | Caution                | This setting trades off with reproducibility of text.                                                                                                    |
|      | Display/adj/set range  | 0 to 2<br>0: Text<br>1: Halftone photo image<br>2: Printed photo                                                                                                    |
|      | Default value          | 0                                                                                                    |

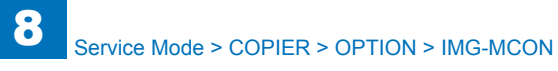

|      | COPIER > OPTION > IMG-MCON |                                                                                                    |  |
|------|----------------------------|----------------------------------------------------------------------------------------------------|--|
| TNR  | DWN                        | Setting of toner deposit amount                                                                                                    |  |
| Lv.2 | Details                    | To set the toner deposit amount on the gradation area and text area.<br>By reducing the toner deposit amount when toner scatters or paper<br>winds around the Fixing Assembly in the case of full color, the<br>symptom can be decreased, but the hue might change.                                                                                               |  |
|      | Use case                   | When a full color image is blurred due to toner scattering, etc.<br>When paper winds around the Fixing Assembly                                                                                                    |  |
|      | Adj/set/operate method     | <ol> <li>Enter the setting value, and then press OK key.</li> <li>Turn OFF/ON the main power switch.</li> </ol>                                                                                                    |  |
|      | Caution                    | Hue might change depending on the setting.                                                                                                    |  |
|      | Display/adj/set range      | 0 to 5<br>0: Gradation area 210%, Text area 180% (Normal)<br>1: 180%, 165%<br>2: 160%, 150%<br>3: 160%, 150% (Thin paper only)<br>4: 160%, 150% (2-sided thin paper print only)<br>5: 160%, 150% (Transparency only)                                                                                                    |  |
|      | Default value              | 0                                                                                                    |  |
| TMIC | C-BK                       | ON/OFF of TMIC Bk_LUT end edge correct                                                                                                    |  |
| Lv.2 | Details                    | To set ON/OFF of the trailing edge adjustment of Bk_LUT for PDL<br>and for copy which are used by TMIC.<br>When the trailing edge adjustment is set to ON, the density of the<br>high density area becomes high, and consequently text and thin<br>lines become clear. While an image becomes clear, the hue of the<br>gradation area of photos, etc. is changed. |  |
|      | Use case                   | When thin lines are partly missing or characters are faded                                                                                                    |  |
|      | Adj/set/operate method     | 1) Enter the setting value, and then press OK key.<br>2) Turn OFF/ON the main power switch.                                                                                                    |  |
|      | Display/adj/set range      | 0 to 3<br>0: ON for PDL, OFF for copy<br>1: OFF for PDL, OFF for copy<br>2: ON for PDL, ON for copy<br>3: OFF for PDL, ON for copy                                                                                                    |  |
|      | Default value              | 0                                                                                                    |  |
| DH-N | IODE                       | Set ptch data at Dhalf except full crrct                                                                                                    |  |
| Lv.2 | Details                    | To set whether to use the high-density patch data that has been<br>scanned by D-half control of full correction at the time of D-half<br>control other than full correction.                                                                                                    |  |
|      | Use case                   | At image adjustment                                                                                                    |  |
|      | Adj/set/operate method     | <ol> <li>Enter the setting value, and then press OK key.</li> <li>Turn OFF/ON the main power switch.</li> </ol>                                                                                                    |  |
|      | Display/adj/set range      | 0 to 1<br>0: Used, 1: Not used                                                                                                    |  |
|      | Default value              | 0                                                                                                    |  |
|      |                            |                                                                                                    |  |

|      |                        | COPIER > OPTION > IMG-MCON                                                                                                    |
|------|------------------------|----------------------------------------------------------------------------------------------------|
| REP  | ORT-Z                  | Set of report print image processing                                                                                                    |
| Lv.1 | Details                | To set the image processing which is performed when printing a report.                                                                                                    |
|      | Use case               | When there is a request for image improvement                                                                                                    |
|      | Adj/set/operate method | 1) Enter the setting value, and then press OK key.                                                                                                    |
|      |                        | 2) Turn OFF/ON the main power switch.                                                                                                    |
|      | Display/adj/set range  | <ul> <li>0 to 3</li> <li>0: Equivalent to PDL text mode (Black text is reproduced with 4 colors. Error diffused image. The hue of the photo area is more vivid than 2.)</li> <li>1: Equivalent to PDL photo mode (Black text is reproduced with 4</li> </ul>                                                                                                    |
|      |                        | <ul> <li>colors. Screen processed image.)</li> <li>2: Equivalent to scanned text mode (Black text is reproduced with<br/>black plain color. Error diffused image. The hue of the photo area<br/>might be different from 0.)</li> <li>3: Equivalent to scanned photo mode (Black text is reproduced with<br/>black plain color. Screen processed image.)</li> </ul>                                                                                                    |
|      | Default value          | 0                                                                                                    |
| IFXE | ML-Z                   | Set clr iFAX,mail recv print img process                                                                                                    |
| Lv.1 | Details                | To set the image processing which is performed when printing color<br>iFAX or received mail.                                                                                                    |
|      | Use case               | When there is a request for image improvement                                                                                                    |
|      | Adj/set/operate method | <ol> <li>Enter the setting value, and then press OK key.</li> <li>Turn OFF/ON the main power switch.</li> </ol>                                                                                                    |
|      | Display/adj/set range  | <ul> <li>0 to 3</li> <li>0: Equivalent to PDL text mode (Black text is reproduced with 4 colors. Error diffused image. The hue of the photo area is more vivid than 2.)</li> <li>1: Equivalent to PDL photo mode (Black text is reproduced with 4 colors. Screen processed image.)</li> <li>2: Equivalent to scanned text mode (Black text is reproduced with black plain color. Error diffused image. The hue of the photo area might be different from 0.)</li> <li>3: Equivalent to scanned photo mode (Black text is reproduced with black plain color. Screen processed image.)</li> </ul> |
|      | Default value          | 0                                                                                                    |
|      |                        | 1                                                                                                    |

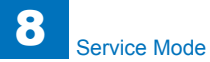

| COPIER > OPTION > IMG-MCON |                        |                                                                                                    |
|----------------------------|------------------------|----------------------------------------------------------------------------------------------------|
| BML                        | NKS-Z                  | Set BMLinkS reception print img process                                                                                                    |
| Lv.1                       | Details                | To set the image processing which is performed when printing received BMLinkS.                                                                                                    |
|                            | Use case               | When there is a request for image improvement                                                                                                    |
|                            | Adj/set/operate method | <ol> <li>Enter the setting value, and then press OK key.</li> <li>Turn OFF/ON the main power switch.</li> </ol>                                                                                                    |
|                            | Display/adj/set range  | <ul> <li>0 to 3</li> <li>0: Equivalent to PDL text mode (Black text is reproduced with 4 colors. Error diffused image. The hue of the photo area is more vivid than 2.)</li> <li>1: Equivalent to PDL photo mode (Black text is reproduced with 4 colors. Screen processed image.)</li> <li>2: Equivalent to scanned text mode (Black text is reproduced with black plain color. Error diffused image. The hue of the photo area might be different from 0.)</li> <li>3: Equivalent to scanned photo mode (Black text is reproduced with black text is reproduced with black plain color. Error diffused image. The hue of the photo area might be different from 0.)</li> </ul> |
|                            | Defeative              | black plain color. Screen processed image.)                                                                                                    |
|                            |                        |                                                                                                    |
|                            | Supplement/memo        | BMLinkS (Business Machine Linkage Service): An integrated<br>network OA device interface                                                                                                    |
| RED                        | U-CNT                  | Set toner deposit amount limt at clr adj                                                                                                    |
| Lv.2                       | Details                | To set whether to limit the toner deposit amount at color adjustment<br>(color balance, fine adjustment of density).<br>When 1 is set, the color adjustment value is reflected to an image<br>precisely, but toner scattering in the Transfer Assembly and Fixing<br>Assembly might occur, and paper might wind around the Fixing<br>Assembly.                                                                                                    |
|                            | Use case               | <ul> <li>Upon user's request</li> <li>When reflecting the color adjustment value to an image precisely</li> </ul>                                                                                                    |
|                            | Adj/set/operate method | <ol> <li>Enter the setting value, and then press OK key.</li> <li>Turn OFF/ON the main power switch.</li> </ol>                                                                                                    |
|                            | Caution                | When 1 is set, toner scattering in the Transfer Assembly and Fixing<br>Assembly might occur, and paper might wind around the Fixing<br>Assembly.                                                                                                    |
|                            | Display/adj/set range  | 0 to 1<br>0: Toner deposit amount is limited to the specified amount.<br>1: Toner deposit amount is not limited.                                                                                                    |
|                            | Default value          | 1                                                                                                    |
|                            | Related user mode      | Adjustment/Maintenance> Adjust Image Quality> Density Adjustment<br>Mode                                                                                                    |

|      | COPIER > OPTION > IMG-MCON |                                                                                                    |  |
|------|----------------------------|----------------------------------------------------------------------------------------------------|--|
| VP-A | RT                         | Setting of line art processing                                                                                                    |  |
| Lv.2 | Details                    | To make a setting for outline processing for line art on scalable PDF.<br>In the outline processing, a binary image outline is extracted in the<br>field which is recognized as line art, and is converted into vector<br>data.<br>Specify whether to convert the binary image outline into vector data<br>or to recognize it as one line (as a thin line). For the thin line, the line<br>width can be specified.<br>Change this value when you want to obtain an output of a wide-width<br>line as one line rather than as an outline (when you want to prioritize<br>edit operation as a line rather than image quality).    |  |
|      | Use case                   | Upon user's request                                                                                                    |  |
|      | Adj/set/operate method     | <ol> <li>Enter the setting value, and then press OK key.</li> <li>Turn OFF/ON the main power switch.</li> </ol>                                                                                                    |  |
|      | Display/adj/set range      | 0 to 99                                                                                                    |  |
|      | Default value              | 1                                                                                                    |  |
| VP-T | ХТ                         | Setting of character vectorization                                                                                                    |  |
| Lv.2 | Details                    | To make a setting of vector conversion processing for text on<br>scalable PDF.<br>In the vector conversion processing, a binary image outline is<br>extracted in the field which is recognized as text, and is converted<br>into vector data.<br>In regular vector conversion, function approximation is not used for<br>small text because the image quality is not changed.<br>When the value is changed, function approximation processing is<br>executed for small text, which realizes smooth text although the<br>image quality is changed.<br>Change this value when you want to prioritize smoothness in small<br>text. |  |
|      | Use case                   | Upon user's request                                                                                                    |  |
|      | Adj/set/operate method     | <ol> <li>Enter the setting value, and then press OK key.</li> <li>Turn OFF/ON the main power switch.</li> </ol>                                                                                                    |  |
|      | Display/adj/set range      | 0 to 99                                                                                                    |  |
|      | Default value              | 1                                                                                                    |  |

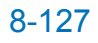

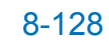

|      |                        | COPIER > OPTION > IMG-MCON                                                                                                    |
|------|------------------------|----------------------------------------------------------------------------------------------------|
| PAS  | CL-TY                  | Paper setting for auto gradation adj                                                                                                    |
| Lv.2 | Details                | Auto gradation adjustment is normally executed with the recommended paper specified for each location. However, if you want to change the paper type, use this setting to change the paper type.                                                                                             |
|      | Use case               | When executing the auto gradation adjustment using a paper other than the recommended paper type                                                                                                    |
|      | Adj/set/operate method | <ol> <li>Enter the setting value, and then press OK key.</li> <li>Turn OFF/ON the main power switch.</li> </ol>                                                                                                    |
|      | Caution                | Do not change the setting in the normal operation.                                                                                                    |
|      | Display/adj/set range  | 1 to 3<br>1: CS-814 (Except for USA and EU. Mainly for Japan)<br>2: Hammermill (For USA)<br>3: Mondi (For EU)                                                                                                    |
|      | Default value          | The value differs according to the location.                                                                                                    |
| AST- | SEL                    | Adj of advanced smoothing effect                                                                                                    |
| Lv.2 | Details                | To adjust the smoothing effect which is set in the advanced<br>smoothing UI.<br>Set 3 if no smoothing effect is obtained even though Strong is set in<br>the advanced smoothing UI.<br>Set 0 if too much effect is obtained even though Weak is set in the<br>advanced smoothing UI.         |
|      | Use case               | When image failures (jaggy, moire) occur                                                                                                    |
|      | Adj/set/operate method | <ol> <li>Enter the setting value, and then press OK key.</li> <li>Turn OFF/ON the main power switch.</li> </ol>                                                                                                    |
|      | Display/adj/set range  | 0 to 3                                                                                                    |
|      | Default value          | 2                                                                                                    |
|      | Supplement/memo        | AST: Advanced Smoothing Technology                                                                                                    |
| REG  | M-SEL                  | Adj of fine-line density correction                                                                                                    |
| Lv.2 | Details                | To adjust the line and text density which is set in the thin line density<br>adjustment UI.<br>Set 4 if density is too low even though +2 is set in the thin line<br>density adjustment UI.<br>Set 0 if density is too high even though -2 is set in the thin line<br>density adjustment UI. |
|      | Use case               | When line and text adjusted by thin line density adjustment is too dark or too light in the case of 1200 dpi print                                                                                                    |
|      | Adj/set/operate method | <ol> <li>Enter the setting value, and then press OK key.</li> <li>Turn OFF/ON the main power switch.</li> </ol>                                                                                                    |
|      | Display/adj/set range  | 0 to 4                                                                                                    |
|      | Default value          | 2                                                                                                    |
|      | Supplement/memo        | REGM-SEL: REos GaMma SELect                                                                                                    |

|      | COPIER > OPTION > IMG-MCON |                                                                                                    |  |
|------|----------------------------|----------------------------------------------------------------------------------------------------|--|
| SCR  | -SW                        | Set of low screen ruling dither                                                                                                    |  |
| Lv.1 | Details                    | To set the dithering method for low screen ruling.<br>When changing the value, confirm the change by setting "1: Low<br>screen ruling" in COPIER> TEST> PG> TXPH.                                                                                                    |  |
|      | Use case                   | Upon user's request (Dot dithering is used)                                                                                                    |  |
|      | Adj/set/operate method     | <ol> <li>Enter the setting value, and then press OK key.</li> <li>Execute Auto Adjust Gradation (Full Adjust).</li> </ol>                                                                                                    |  |
|      | Display/adj/set range      | 0 to 1<br>0: Line dithering, 1: Dot dithering                                                                                                    |  |
|      | Default value              | 0                                                                                                    |  |
|      | Related service mode       | COPIER> TEST> PG> TXPH                                                                                                    |  |
| ERS  | SEL1                       | Set 1200 dpi ERS process:PS Expnsn Kit                                                                                                    |  |
| Lv.1 | Details<br>Use case        | To change the ERS processing when the hue of patterned graphics<br>is changed according to phase in the case of making 1200-dpi output<br>with the PS Expansion Kit installed.<br>The processing is changed only for graphics and images, and ERS<br>weighting processing is performed to characters even if the setting is<br>changed.<br>Set 1 when the aforementioned symptom occurs.<br>Set 3 if the proportion of small characters is distorted after 1 is set.<br>Set 5 if the color of graphics is not stabilized after 1 or 3 is set. In this<br>setting, however, a thin line of a single line disappears.<br>When the hue is changed according to phase when making 1200-dpi<br>output |  |
|      | Adj/set/operate method     | 1) Enter the setting value, and then press OK key.<br>2) Turn OFF/ON the main power switch.                                                                                                    |  |
|      | Display/adj/set range      | 0 to 7<br>The following processing are performed to graphics and images<br>respectively:<br>0: Max skipping, simple skipping<br>1: ERS (average), simple skipping<br>2: ERS (average), ERS (average)<br>3: ERS (weighting), simple skipping<br>4: ERS (weighting), ERS (weighting)<br>5: Simple skipping, simple skipping<br>6, 7: Not used                                                                                                    |  |
|      | Default value              | 0                                                                                                    |  |

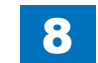

| COPIER > OPTION > IMG-MCON |                        |                                                                                                    |
|----------------------------|------------------------|----------------------------------------------------------------------------------------------------|
| ERS-SEL2                   |                        | Set 1200 dpi ERS process: print server                                                                                                    |
| Lv.1                       | Details                | To change the ERS processing when the hue of patterned graphics<br>is changed according to phase in the case of making 1200-dpi output<br>through connection to the print server.<br>Set 1 when the aforementioned symptom occurs.<br>Set 3 if the proportion of small characters is distorted after 1 is set.<br>Set 5 if the color of graphics is not stabilized after 1 or 3 is set. In this<br>setting, however, a thin line of a single line disappears. |
|                            | Use case               | When the hue is changed according to phase when making 1200-dpi output                                                                                                    |
|                            | Adj/set/operate method | <ol> <li>Enter the setting value, and then press OK key.</li> <li>Turn OFF/ON the main power switch.</li> </ol>                                                                                                    |
|                            | Display/adj/set range  | 0 to 5<br>The following processing are performed to characters, graphics, and<br>images respectively:<br>0: ERS (weighting), Max skipping, simple skipping<br>1: ERS (average), ERS (average), simple skipping<br>2: ERS (average), ERS (average), ERS (average)<br>3: ERS (weighting), ERS (weighting), simple skipping<br>4: ERS (weighting), ERS (weighting), ERS (weighting)<br>5: ERS (weighting), simple skipping                                       |
|                            | Default value          | 0                                                                                                    |
| BGE                        | OFS                    | Fine adj of background adjustment level                                                                                                    |
| Lv.2                       | Details                | To make a fine adjustment of the background adjustment (background<br>removal) level which can be set manually.<br>Break up the adjustment values into smaller ones when user does<br>not satisfy with the default adjustment values.                                                                                                    |
|                            | Use case               | When color fogging occurs on the output image when copying<br>yellowed blank paper as an original                                                                                                    |
|                            | Adj/set/operate method | Enter the setting value, and then press OK key.                                                                                                    |
|                            | Caution                | Since the background color is set to be washed out with this mode,<br>not only the background of yellowed blank paper, but also other light<br>colors (light blue, etc.) are washed out.                                                                                                    |
|                            | Display/adj/set range  | -15 to 15                                                                                                    |
|                            | Default value          | 0                                                                                                    |
|                            | Related user mode      | Copy> Options> Density> Background Density                                                                                                    |

T-8-47

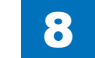

## IMG-SPD

| COPIER > OPTION > IMG-SPD |                        |                                                                                                    |
|---------------------------|------------------------|----------------------------------------------------------------------------------------------------|
| FX-D-TMP                  |                        | Set small ppr down sequence start temp                                                                                                    |
| Lv.1                      | Details                | To set temperature to start the down sequence control to small size<br>paper.<br>As the value is incremented by 1, the temperature is increased by 2                                                                                                    |
|                           |                        | deg C from the initial setting temperature.                                                                                                    |
|                           | Use case               | <ul><li>When uneven gloss occurs at paper edge</li><li>When improving productivity</li></ul>                                                                                                    |
|                           | Adj/set/operate method | Enter the setting value (switch negative/positive by -/+ key) and press OK key.                                                                                                    |
|                           | Display/adj/set range  | -4 to 4<br>-4: -8 deg C, -3: -6 deg C, -2: -4 deg C, -1: -2 deg C, 0: 0 deg C, 1: 2<br>deg C, 2: 4 deg C, 3: 6 deg C, 4: 8 deg C                                                                                                    |
|                           | Unit                   | deg C                                                                                                    |
|                           | Default value          | 0                                                                                                    |
| FIX-ROT                   |                        | Idle rotn end temp after small ppr feed                                                                                                    |
| Lv.1                      | Details                | When feeding the small size paper following the large size paper on<br>the Fixing Assembly, the temperature at both edges of Fixing Film is<br>higher than the center. To prevent the fixing offset or paper wrinkle,<br>it idles until the temperature becomes the specified value after the<br>small size paper is fed.<br>This item is to set the temperature to finish the idle rotation.<br>When the value is increased, downtime is increased because of<br>prioritizing image quality.<br>When the value is decreased, downtime is decreased, but uneven<br>alloss occurs. |
|                           | Lise case              | When uneven gloss occurs at paper edge                                                                                                    |
|                           |                        | When improving productivity                                                                                                    |
|                           | Adj/set/operate method | Enter the setting value (switch negative/positive by -/+ key) and press OK key.                                                                                                    |
|                           | Display/adj/set range  | -2 to 2                                                                                                    |
|                           | Unit                   | deg C                                                                                                    |
|                           | Default value          | 0                                                                                                    |

| IXSI | PDSEL                  | SPD/Q'ty priority in mixed width:Reader                                 |
|------|------------------------|-------------------------------------------------------------------------|
| v.1  | Details                | To set whether to give priority to speed or image quality when          |
|      |                        | feeding the paper with different width.                                 |
|      |                        | When "0: Image quality priority" is set, idle rotation is performed at  |
|      |                        | different width mixed print and the number of registration is increased |
|      |                        | so that the image quality can be maintained while the productivity is   |
|      |                        | reduced.                                                                |
|      |                        | When "1: Speed priority" is set, the productivity does not reduce       |
|      |                        | while skew may occur even same width.                                   |
|      | Use case               | When skew occurs at different width mixed print                         |
|      | Adj/set/operate method | 1) Enter the setting value, and then press OK key.                      |
|      |                        | 2) Turn OFF/ON the main power switch.                                   |
|      | Display/adj/set range  | 0 to 1                                                                  |
|      |                        | 0: Image quality priority, 1: Speed priority                            |
|      | Default value          | 1                                                                       |
| RC-  | INT1                   | Set of ARCDAT interruption interval                                     |
| v.2  | Details                | To set the number of sheets as the intervals at which ARCDAT            |
|      |                        | control is executed.                                                    |
|      |                        | When the number of sheets reaches the specified value, ARCDAT           |
|      |                        | control is executed by interrupting an ongoing job.                     |
|      |                        | If the value is too large, the density of image becomes different       |
|      |                        | before and after the interruption.                                      |
|      |                        | If the value is too small, the productivity is lowered.                 |
|      | Use case               | Upon user's request                                                     |
|      | Adj/set/operate method | Enter the setting value, and then press OK key.                         |
|      | Display/adj/set range  | 10 to 500                                                               |
|      | Unit                   | sheet                                                                   |
|      | Default value          | 80                                                                      |
|      | Related service mode   | COPIER> OPTION> IMG-LSR> ARC-INT2                                       |
| RC-  | INT2                   | Set ARCDAT exe interval: last rotation                                  |
| v.2  | Details                | To set the number of sheets which ARCDAT control is not executed,       |
|      |                        | from the start of a job.                                                |
|      |                        | ARCDAT control which is supposed to be executed during the              |
|      |                        | specified number of sheets is executed at last rotation of the previous |
|      |                        | job. Since the number of interruptions during a job is reduced, the     |
|      |                        | productivity is enhanced.                                               |
|      |                        | However, the number of times of ARCDAT control executed at last         |
|      |                        | rotation might be increased depending on the print conditions.          |
|      | Use case               | Upon user's request                                                     |
|      | Adj/set/operate method | Enter the setting value, and then press OK key.                         |
|      | Caution                | Do not set a larger value than ARC-INT1.                                |
|      | Display/adj/set range  | 10 to 500                                                               |
|      | Unit                   | sheet                                                                   |
|      | Default value          | 50                                                                      |
|      | Related service mode   | COPIER> OPTION> IMG-LSR> ARC-INT1                                       |
|      |                        |                                                                         |

COPIER > OPTION > IMG\_SPD

## **CLEANING**

| COPIER > OPTION > CLEANING |                        |                                                                                                    |
|----------------------------|------------------------|----------------------------------------------------------------------------------------------------|
| OHP-PTH                    |                        | Set of ITB clean transp threshold value                                                                                                    |
| Lv.2                       | Details                | To set the number of sheets for ITB cleaning interval to be executed when feeding transparency.                                                              |
|                            |                        | adheres to the ITB, and the blade bounds in small motions. As a result, an image failure occurs.                                                             |
|                            |                        | At last rotation of the job with more than specified number of sheets, execute ITB cleaning (not executed when 0 is set).                                    |
|                            |                        | As the value is incremented by 1, the number of sheets for cleaning interval at last rotation is increased by 1 sheet.                                       |
|                            |                        | When using the transparency that tends to cause the adherence of<br>surface active agent, decrease the value so that the image failure<br>can be alleviated. |
|                            |                        | When the value is increased, the downtime and the toner                                                                                                    |
|                            |                        | consumption can be reduced; however, image failure may occur.                                                                                                |
|                            | Use case               | When an image failure occurs due to lowering of the transfer                                                                                                 |
|                            |                        | efficiency                                                                                                    |
|                            | Adj/set/operate method | Enter the setting value, and then press OK key.                                                                                                    |
|                            | Display/adj/set range  | 0 to 30                                                                                                    |
|                            |                        | 0: No ITB cleaning                                                                                                    |
|                            | Unit                   | sheet                                                                                                    |
|                            | Default value          | 0                                                                                                    |
|                            | Related service mode   | COPIER> FUNCTION> CLEANING> TBLT-CLN                                                                                                    |
| ITBB                       | -TMG                   | Setting of ITB cleaning sheet interval                                                                                                    |
| Lv.1                       | Details                | To set the paper interval to execute the ITB cleaning.                                                                                                    |
|                            |                        | As the value is increased, downtime and toner consumption amount                                                                                             |
|                            |                        | are reduced while an image failure may occur due to soiled ITB.                                                                                              |
|                            | Use case               | When the density varies dramatically                                                                                                    |
|                            |                        | When decreasing downtime                                                                                                    |
|                            | Adj/set/operate method | Enter the setting value, and then press OK key.                                                                                                    |
|                            | Display/adj/set range  | 0 to 10                                                                                                    |
|                            |                        | 0: Not executed                                                                                                    |
|                            | Unit                   | 100 sheets                                                                                                    |
|                            | Default value          | 0                                                                                                    |
|                            |                        | Т-8-49                                                                                                    |

#### ENV-SET

| COPIER > OPTION > ENV-SET |                        |                                                                                                    |
|---------------------------|------------------------|----------------------------------------------------------------------------------------------------|
| ENVP-INT                  |                        | Temp, humid &Fix Film temp log get cycle                                                                                                    |
| .v.1                      | Details                | To set the cycle to obtain log of the temperature and humidity inside<br>the machine and the surface temperature of the Fixing Film.<br>As the value is incremented by 1, the cycle is increased by 1 minute.<br>Obtained log can be displayed by selecting the following: COPIER ><br>DISPLAY > ENVRNT                             |
|                           | Use case               | At trouble analysis                                                                                                    |
|                           | Adj/set/operate method | <ol> <li>Enter the setting value, and then press OK key.</li> <li>Turn OFF/ON the main power switch.</li> </ol>                                                                                                    |
|                           | Display/adj/set range  | 0 to 480                                                                                                    |
|                           | Unit                   | min                                                                                                    |
|                           | Default value          | 60                                                                                                    |
|                           | Related service mode   | COPIER> DISPLAY> ENVRNT                                                                                                    |
| DRY-                      | CISU                   | ON/OFF of condensation prevention mode                                                                                                    |
| .v.1                      | Details                | To set ON/OFF of condensation mode.<br>When droplets are appeared on the Scanner Unit due to<br>condensation and image failure or E225 occurs, set "1: ON".<br>By selecting 1, the Scanner Unit (paper front) stops the fan for<br>15 seconds and the Scanner Unit (paper back) lights LED for 30<br>seconds from the next startup. |
|                           | Use case               | When droplets are appeared on the Scanner Unit due to<br>condensation and image failure or E225 occurs                                                                                                    |
|                           | Adj/set/operate method | 1) Enter the setting value, and then press OK key.<br>2) Turn OFF/ON the main power switch.                                                                                                    |
|                           | Display/adj/set range  | 0 to 1<br>0: OFF (Normal mode), 1: ON (Anti-condensation mode)                                                                                                    |
|                           | Default value          | 0                                                                                                    |

T-8-50

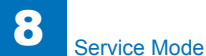

### FEED-SW

| COPIER > OPTION > FEED-SW |                        |                                                                                                    |
|---------------------------|------------------------|----------------------------------------------------------------------------------------------------|
| EVLP-SPD                  |                        | Envelope feeding speed setting                                                                                                    |
| Lv.1                      | Details                | To set the envelope feeding speed.<br>Operation (1)<br>By feeding an envelope at 1/2 speed in the case of a high humidity<br>environment, the glue flap may adhere at the time of fixing. As a<br>result of that, the envelope may not be opened.<br>By setting to 1/1 speed, adhesion can be prevented, but fixing might<br>be deteriorated in a low temperature environment. Because paper<br>interval is widened at 1/1 speed, productivity is not changed.<br>Operation (2)<br>Because fixing arch control is not executed, it is effective to prevent<br>envelope from cetting wrinkles |
|                           | Use case               | When a glue flap of envelope adheres     When wrinkles occurs on envelope                                                                                                    |
|                           | Adj/set/operate method | Enter the setting value, and then press OK key.                                                                                                    |
|                           | Caution                | <ul> <li>If the setting of 1/1 speed is selected in a low temperature environment, a fixing failure may occur.</li> <li>When the setting of 1/1 speed is selected, the image expands slightly and the characters are faded, therefore COPIER &gt; OPTION &gt; FEED-SW &gt; ENVP-FS also needs to be adjusted appropriately.</li> </ul>                                                                                                    |
|                           | Display/adj/set range  | <ul> <li>0 to 3</li> <li>0: Normal mode (1/2 speed) for both portrait and landscape</li> <li>1: Portrait =&gt; wrinkle prevention mode (1/1 speed), Landscape =&gt; normal mode (1/1 speed)</li> <li>2: Portrait =&gt; wrinkle prevention mode (1/1 speed), Landscape =&gt; normal mode (1/2 speed)</li> <li>3: Portrait =&gt; normal mode (1/2 speed), Landscape =&gt; normal mode (1/1 speed)</li> </ul>                                                                                                    |
|                           | Default value          | Japan: 0, Other: 2                                                                                                    |
|                           | Related service mode   | COPIER> OPTION> FEED-SW > EVLP-FS                                                                                                    |
|                           | Supplement/memo        | Since the paper intervals are widened at 1/1 speed, the productivity remains the same.                                                                                                    |

| COPIER > OPTION > FEED-SW |                        |                                                                                                    |
|---------------------------|------------------------|----------------------------------------------------------------------------------------------------|
| EVLP-FS                   |                        | Setting of fixing speed with envelop                                                                                                    |
| Lv.2                      | Details                | To set fixing speed when feeding envelope.<br>As the value is incremented by 1, the fixing speed changes by 0.1%.<br>Decrease the value when fine line displacement occurs on trailing<br>edge of envelop, and increase the value when wrinkles occur                                                                                                    |
|                           | Use case               | When fine line displacement or wrinkles occur on trailing edge while feeding envelop                                                                                                    |
|                           | Adj/set/operate method | Enter the setting value (switch negative/positive by -/+ key) and press OK key.                                                                                                    |
|                           | Caution                | <ul> <li>This setting is enabled when envelopes are printed in portrait at 1/1 speed (1 or 2 is selected in COPIER &gt; OPTION &gt; FEED-SW &gt; EVLP-SPD). The setting is disabled when envelopes are printed at 1/1 speed or in landscape.</li> <li>Increase/decrease the value a little at a time while checking the symptom each time. When the value is changed greatly, even if either fine line displacement or wrinkles is improved, the other may persist.</li> </ul>                                                                                                    |
|                           | Display/adj/set range  | -20 to 20                                                                                                    |
|                           | Unit                   | %                                                                                                    |
|                           | Default value          | Japan: 0, Other: -7                                                                                                    |
|                           | Related service mode   | COPIER > OPTION > FEED-SW > EVLP-SPD                                                                                                    |
| OUT-SPD                   |                        | Delivery trailing edge acceleration mode                                                                                                    |
| Lv.1                      | Details                | <ul> <li>When ejecting heavy paper 1/2/3 and coated paper 1/2 to the Inner 2-way Tray, the trailing edge of paper is not delivered to the tray appropriately, so the following paper is delivered under the preceding paper. As a result, a stacking failure may occur.</li> <li>When 1 is set, the trailing edge of paper to be ejected at 1/2 speed is accelerated to 1/1 speed in case of the following conditions.</li> <li>When heavy paper 1/2/3 and coated paper 1/2 are delivered to the Inner 2-way Tray</li> <li>The first side of paper at duplex printing is not accelerated.</li> <li>When installing the Inner Finisher, the speed is not accelerated.</li> </ul> |
|                           | Use case               | When a stacking failure occurs due to inappropriate delivery of the trailing edge of paper to the Inner 2-way Tray                                                                                                    |
|                           | Adj/set/operate method | Enter the setting value, and then press OK key.                                                                                                    |
|                           | Display/adj/set range  | 0 to 1<br>0: OFF, 1: ON                                                                                                    |
|                           | Default value          | 0                                                                                                    |

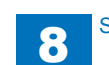
| 8-1 | 133 |
|-----|-----|
| -   |     |

| DCL-FACE         Selection of decurler control:1-/2-sided           Lv.2         Details         To select the print side to which decurler control for correcting curl is applied.           Use case         Use this mode when degree of downward curl is large and the delivery stackability is low or misalignment occurs with Finisher. Set 1 if the degree of downward curl is too large at the time of 2-sided printing. Set 2 if downward curl occurs at the time of both 1-sided and 2-sided printing. Set 2 if downward curl occurs at the time of both 1-sided and 2-sided printing. Set 2 if downward curl occurs at the time of both 1-sided and 2-sided printing. Set 2 if it is obvious that decurler control causes the occurrence of wrinkles.           Display/adj/set range         0 to 2           Default value         0           DCL-ADJ         Adjustment of decurl correction level           Lv.2         Details           To adjust the curl correction level by decurl control, and to select the paper type for correction.           Use case         Use this mode when degree of upward curl is large and the delivery stackability is low or misalignment occurs with Finisher. Set the setting value 2 only when checking the effect of the correction on heavy paper.                                                                                                    |      |                        | COPIER > OPTION > FEED-SW                                                                                                    |
|----------------------------------------------------------------------------------------------------|------|------------------------|----------------------------------------------------------------------------------------------------|
| Lv.2         Details         To select the print side to which decurler control for correcting curl is applied.           Use case         Use this mode when degree of downward curl is large and the delivery stackability is low or misalignment occurs with Finisher. Set 1 if the degree of downward curl is too large at the time of 2-sided printing. Set 2 if downward curl occurs at the time of both 1-sided and 2-sided printing. Set 2 if downward curl occurs at the time of both 1-sided and 2-sided printing. Set 2 if it is obvious that decurler control causes the occurrence of wrinkles.           Display/adj/set range         0 to 2           0: Decurler control is executed for both 1-sided and 2-sided jobs (default)           1: Decurler control is executed only for 1-sided job           2: Decurler control is executed only for 1-sided job           2: Decurler control is not executed           Default value         0           DCL-ADJ         Adjustment of decurl correction level           Lv.2         Details         To adjust the curl correction level by decurl control, and to select the paper type for correction.           Lv.2         Details         To adjust the curl correction level by decurl control, and the delivery stackability is low or misalignment occurs with Finisher. Set the setting value 2 only when checking the effect of the correction on heavy paper. | DCL  | FACE                   | Selection of decurler control:1-/2-sided                                                                                                    |
| Use case         Use this mode when degree of downward curl is large and the delivery stackability is low or misalignment occurs with Finisher. Set 1 if the degree of downward curl is too large at the time of 2-sided printing. Set 2 if downward curl occurs at the time of both 1-sided and 2-sided printing. Set 2 if it is obvious that decurler control causes the occurrence of wrinkles.           Display/adj/set range         0 to 2           0: Decurler control is executed for both 1-sided and 2-sided jobs (default)           1: Decurler control is executed only for 1-sided job 2: Decurler control is not executed           Default value         0           DCL-ADJ         Adjustment of decurl correction level           Lv.2         Details           To adjust the curl correction.           Use this mode when degree of upward curl is large and the delivery stackability is low or misalignment occurs with Finisher. Set the setting value 2 only when checking the effect of the correction on heavy paper.           Adj/set/operate method         Enter the setting value, and then press OK key.                                                                                                    | Lv.2 | Details                | To select the print side to which decurler control for correcting curl is applied.                                                                                                    |
| Display/adj/set range       0 to 2         0: Decurler control is executed for both 1-sided and 2-sided jobs (default)         1: Decurler control is executed only for 1-sided job         2: Decurler control is not executed         Default value         0         DCL-ADJ         Adjustment of decurl correction level         Lv.2         Details         To adjust the curl correction level by decurl control, and to select the paper type for correction.         Use case       Use this mode when degree of upward curl is large and the delivery stackability is low or misalignment occurs with Finisher.         Set the setting value 2 only when checking the effect of the correction on heavy paper.         Adj/set/operate method       Enter the setting value, and then press OK key.                                                                                                    |      | Use case               | Use this mode when degree of downward curl is large and the delivery stackability is low or misalignment occurs with Finisher.<br>Set 1 if the degree of downward curl is too large at the time of 2-sided printing.<br>Set 2 if downward curl occurs at the time of both 1-sided and 2-sided printing.<br>Set 2 if it is obvious that decurler control causes the occurrence of wrinkles. |
| Default value         0           DCL-ADJ         Adjustment of decurl correction level           Lv.2         Details         To adjust the curl correction level by decurl control, and to select the paper type for correction.           Use case         Use this mode when degree of upward curl is large and the delivery stackability is low or misalignment occurs with Finisher. Set the setting value 2 only when checking the effect of the correction on heavy paper.           Adj/set/operate method         Enter the setting value, and then press OK key.                                                                                                    |      | Display/adj/set range  | <ul> <li>0 to 2</li> <li>0: Decurler control is executed for both 1-sided and 2-sided jobs<br/>(default)</li> <li>1: Decurler control is executed only for 1-sided job</li> <li>2: Decurler control is not executed</li> </ul>                                                                                                    |
| DCL-ADJ         Adjustment of decurl correction level           Lv.2         Details         To adjust the curl correction level by decurl control, and to select the paper type for correction.           Use case         Use this mode when degree of upward curl is large and the delivery stackability is low or misalignment occurs with Finisher. Set the setting value 2 only when checking the effect of the correction on heavy paper.           Adj/set/operate method         Enter the setting value, and then press OK key.                                                                                                    |      | Default value          | 0                                                                                                    |
| Lv.2         Details         To adjust the curl correction level by decurl control, and to select the paper type for correction.           Use case         Use this mode when degree of upward curl is large and the delivery stackability is low or misalignment occurs with Finisher. Set the setting value 2 only when checking the effect of the correction on heavy paper.           Adj/set/operate method         Enter the setting value, and then press OK key.                                                                                                    | DCL  | ADJ                    | Adjustment of decurl correction level                                                                                                    |
| Use case         Use this mode when degree of upward curl is large and the delivery stackability is low or misalignment occurs with Finisher. Set the setting value 2 only when checking the effect of the correction on heavy paper.           Adj/set/operate method         Enter the setting value, and then press OK key.                                                                                                    | Lv.2 | Details                | To adjust the curl correction level by decurl control, and to select the paper type for correction.                                                                                                    |
| Adj/set/operate method Enter the setting value, and then press OK key.                                                                                                    |      | Use case               | Use this mode when degree of upward curl is large and the delivery<br>stackability is low or misalignment occurs with Finisher.<br>Set the setting value 2 only when checking the effect of the<br>correction on heavy paper.                                                                                                    |
|                                                                                                    |      | Adj/set/operate method | Enter the setting value, and then press OK key.                                                                                                    |
| Display/adj/set range 0 to 2<br>0: Set low correction level for all paper types (default)<br>1: Set low correction level for heavy paper 3, 1-sided coated paper<br>2, 2-sided coated paper 2, transparency, label, envelope, postcard<br>and 4 on 1 postcard, and set high correction level for other paper<br>types<br>2: Set high correction level for all paper types                                                                                                    |      | Display/adj/set range  | <ul> <li>0 to 2</li> <li>0: Set low correction level for all paper types (default)</li> <li>1: Set low correction level for heavy paper 3, 1-sided coated paper 2, 2-sided coated paper 2, transparency, label, envelope, postcard and 4 on 1 postcard, and set high correction level for other paper types</li> <li>2: Set high correction level for all paper types</li> </ul>           |
| Default value 0                                                                                                    |      | Default value          | 0                                                                                                    |

T-8-51

|       |                        | COPIER > OPTION > NETWORK                                              |
|-------|------------------------|------------------------------------------------------------------------|
| RAW   | -DATA                  | Setting of received data print mode                                    |
| Lv.2  | Details                | To set print mode for the received image data.                         |
|       |                        | This item is used to identify the cause whether it's due to image data |
|       |                        | or image processing in the case of trouble with received image.        |
|       | Use case               | When received image trouble occurs                                     |
|       | Adj/set/operate method | 1) Enter the setting value, and then press OK key.                     |
|       |                        | 2) Turn OFF/ON the main power switch.                                  |
|       | Caution                | Be sure to set the value back to "0: normal print operation" after     |
|       |                        | recovering from the trouble.                                           |
|       | Display/adj/set range  | 0 to 1                                                                 |
|       |                        | 0: Normal print operation, 1: Print with original data without image   |
|       |                        | processing                                                             |
|       | Default value          |                                                                        |
| IFAX- | -LIM                   | No. of max print lines at IFAX reception                               |
| Lv.2  | Details                | To set the maximum number of lines for e-mail text to be printed       |
|       |                        | when receiving IFAX.                                                   |
|       |                        | Setting of this item can prevent endiess printing of the attached file |
|       |                        | of the context                                                         |
|       |                        | Selecting 0 prints the header/footer in 1 sheet when receiving e-mail  |
|       |                        | text without attached file                                             |
|       | Use case               | When preventing endless print in the case of failure in reception      |
|       | Adj/set/operate method | 1) Enter the setting value, and then press OK key.                     |
|       |                        | 2) Turn OFF/ON the main power switch.                                  |
|       | Display/adj/set range  | 0 to 999                                                               |
|       |                        | 0: E-mail text not printed, 999: Unlimited                             |
|       | Default value          | 500                                                                    |
| SMT   | PTXPN                  | Setting of SMTP TX port number                                         |
| Lv.2  | Details                | To set SMTP transmission port number.                                  |
|       | Use case               | Upon user's request                                                    |
|       | Adj/set/operate method | 1) Enter the setting value, and then press OK key.                     |
|       |                        | 2) Turn OFF/ON the main power switch.                                  |
|       | Display/adj/set range  | 0 to 65535                                                             |
|       | Default value          | 25                                                                     |
| SMT   | PRXPN                  | Setting of SMTP reception port number                                  |
| Lv.2  | Details                | To set SMTP reception port number.                                     |
|       | Use case               | Upon user's request                                                    |
|       | Adj/set/operate method | 1) Enter the setting value, and then press OK key.                     |
|       |                        | 2) Turn OFF/ON the main power switch.                                  |
|       | Display/adj/set range  | 0 to 65535                                                             |
|       | Default value          | 25                                                                     |

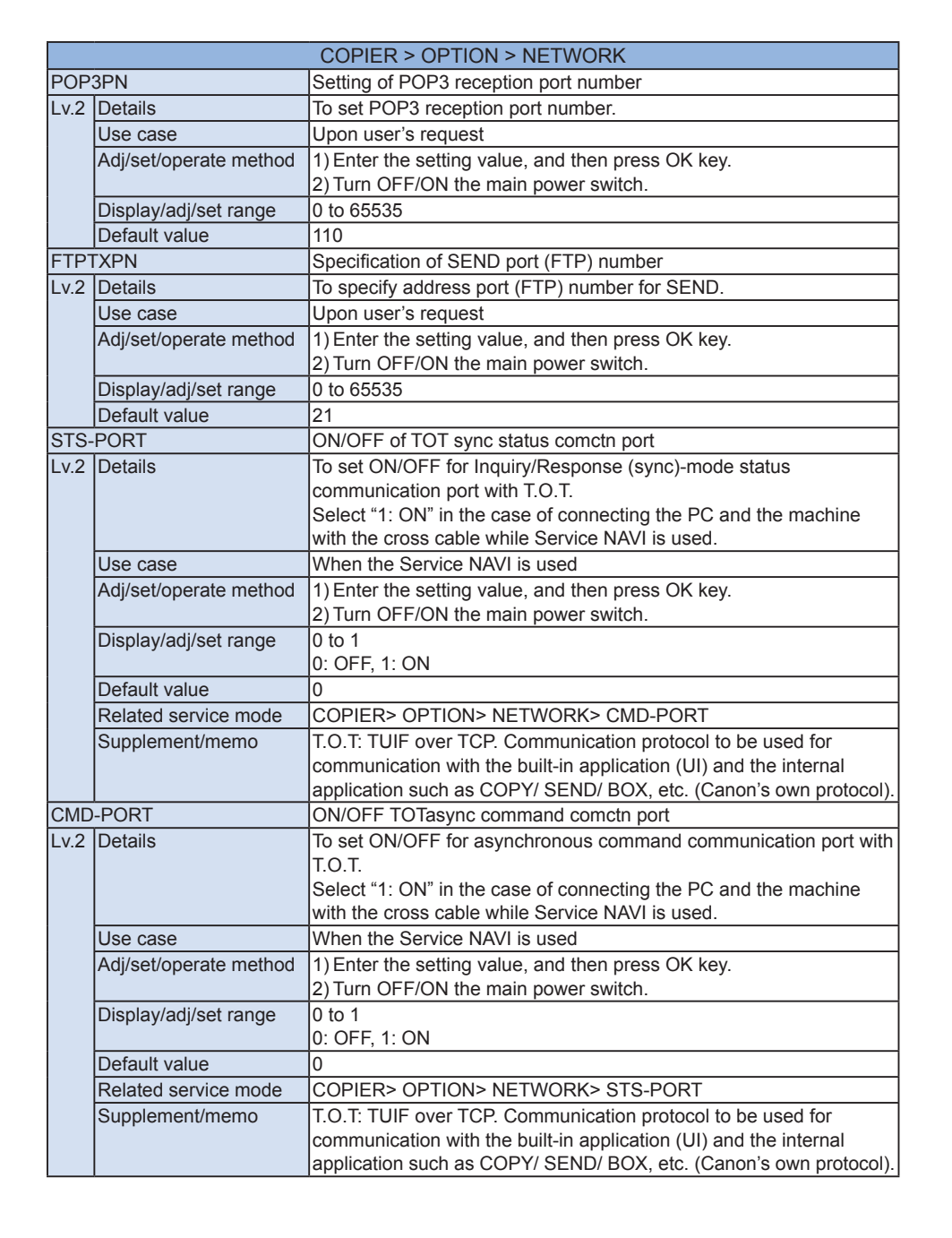

|      |                        | COPIER > OPTION > NETWORK                                                                                                    |
|------|------------------------|----------------------------------------------------------------------------------------------------|
| NS-C | MD5                    | Limit CRAM-MD5 auth method at SMTP auth                                                                                                    |
| Lv.2 | Details                | To restrict use of CRAM-MD5 authentication method at the time of SMTP authentication.                                                                                                    |
|      | Use case               | Upon user's request                                                                                                    |
|      | Adj/set/operate method | <ol> <li>Enter the setting value, and then press OK key.</li> <li>Turn OFF/ON the main power switch.</li> </ol>                                                                                                    |
|      | Display/adj/set range  | 0 to 1<br>0: SMTP server-dependent, 1: Not used                                                                                                    |
|      | Default value          | 0                                                                                                    |
|      | Supplement/memo        | SMTP authentication: Protocol in which user authentication<br>function is added to SMTP, which is the protocol to be used<br>for e-mail transmission. At the time of e-mail transmission, this<br>protocol executes authentication of the user account and the<br>password between the SMTP server and the user to approve e-mail<br>transmission only when it's authenticated. |
| NS-G | SAPI                   | Limit GSSAPI auth method at SMTP auth                                                                                                    |
| Lv.2 | Details                | To restrict use of GSSAPI authentication method at the time of SMTP authentication.                                                                                                    |
|      | Use case               | Upon user's request                                                                                                    |
|      | Adj/set/operate method | 1) Enter the setting value, and then press OK key.<br>2) Turn OFF/ON the main power switch.                                                                                                    |
| -    | Display/adj/set range  | 0 to 1<br>0: SMTP server-dependent, 1: Not used                                                                                                    |
|      | Default value          | 0                                                                                                    |
|      | Supplement/memo        | SMTP authentication: Protocol in which user authentication<br>function is added to SMTP, which is the protocol to be used<br>for e-mail transmission. At the time of e-mail transmission, this<br>protocol executes authentication of the user account and the<br>password between the SMTP server and the user to approve e-mail<br>transmission only when it's authenticated. |
| NS-N | ITLM                   | Limit NTLM auth method at SMTP auth                                                                                                    |
| Lv.2 | Details                | To restrict use of NTLM authentication method at the time of SMTP authentication.                                                                                                    |
|      | Use case               | Upon user's request                                                                                                    |
|      | Adj/set/operate method | <ol> <li>Enter the setting value, and then press OK key.</li> <li>Turn OFF/ON the main power switch.</li> </ol>                                                                                                    |
|      | Display/adj/set range  | 0 to 1<br>0: SMTP server-dependent, 1: Not used                                                                                                    |
|      | Default value          | 0                                                                                                    |
|      | Supplement/memo        | SMTP authentication: Protocol in which user authentication<br>function is added to SMTP, which is the protocol to be used<br>for e-mail transmission. At the time of e-mail transmission, this<br>protocol executes authentication of the user account and the<br>password between the SMTP server and the user to approve e-mail<br>transmission only when it's authenticated. |

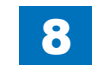

NS Lv

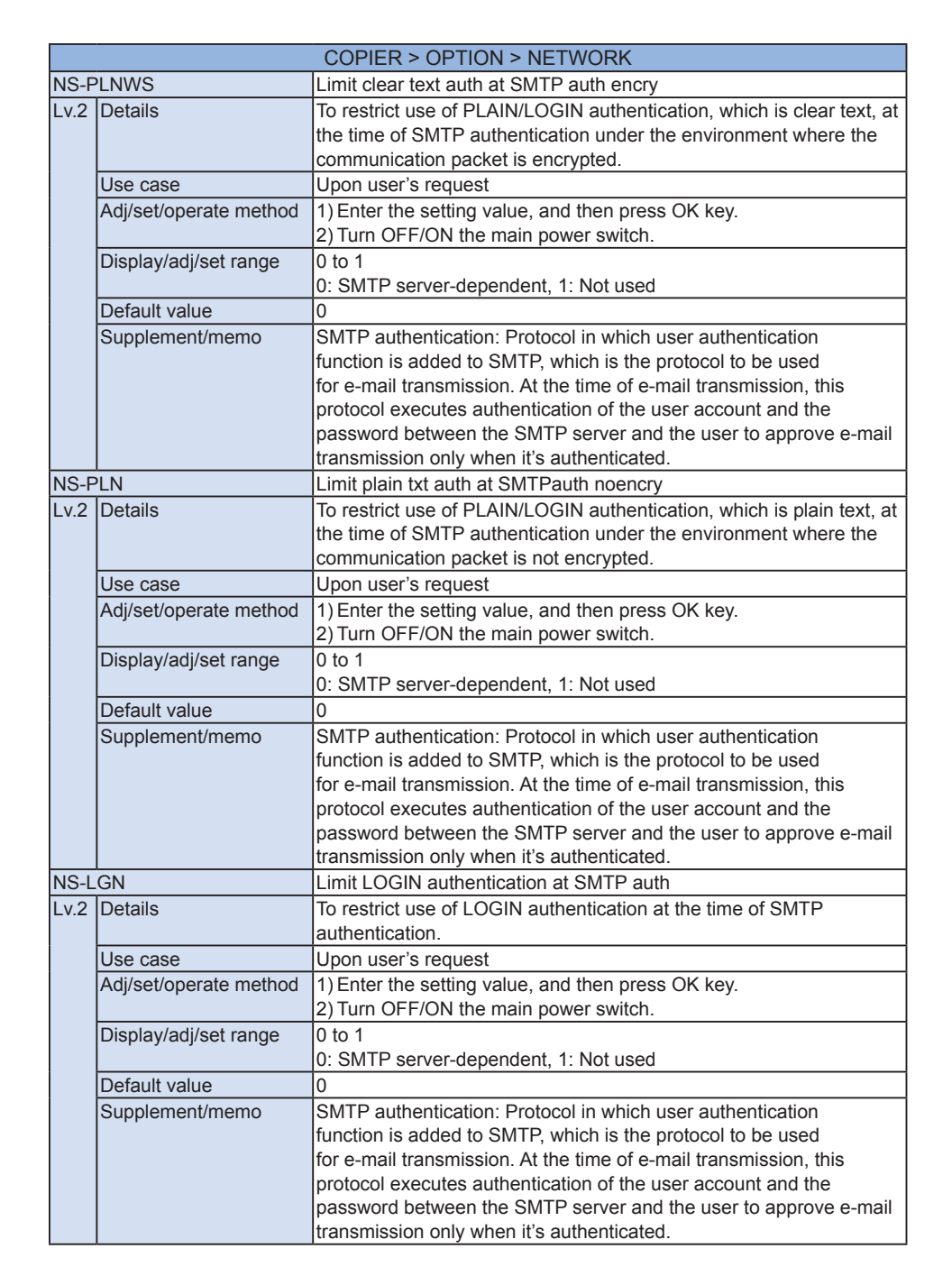

Service Mode > COPIER > OPTION > NETWORK

|         |                        | COPIER > OPTION > NETWORK                                          |
|---------|------------------------|--------------------------------------------------------------------|
| MEAP-PN |                        | HTTP port No.setting of MEAP application                           |
| Lv.2    | Details                | To set HTTP port number of MEAP application.                       |
|         | Use case               | Upon user's request                                                |
|         | Adj/set/operate method | 1) Enter the setting value, and then press OK key.                 |
|         |                        | 2) Turn OFF/ON the main power switch.                              |
|         | Caution                | Do not specify port 8080 when the Print Server is connected.       |
|         |                        | Otherwise, you cannot browse the device RUI in which MEAP          |
|         |                        | authentication application is running (Port 8080 is reserved for   |
|         |                        | redirection of EFI controller to the IR side.)                     |
|         | Display/adj/set range  | 0 to 65535                                                         |
|         |                        |                                                                    |
| CHN     | G-SIS                  | Set of TOT status connection port number                           |
| Lv.2    | Details                | To set the port number for status connection with I.O.I.           |
|         | Use case               | When the Service NAVI is used                                      |
|         | Adj/set/operate method | 1) Enter the setting value, and then press OK key.                 |
|         |                        | 2) Turn OFF/ON the main power switch.                              |
|         | Display/adj/set range  | 1 10 65535                                                         |
|         | Default value          |                                                                    |
| CUN     |                        | COPIERS OPTIONS NETWORKS STS-PORT                                  |
|         |                        | Set of TOT command connection port No.                             |
| Lv.2    |                        | It set the port number for command connection with 1.0.1.          |
|         | Use case               | When the Service NAVI is used                                      |
|         | Adj/set/operate method | 1) Enter the setting value, and then press OK key.                 |
|         | Diaplay/adi/act rango  |                                                                    |
|         | Display/adj/set range  | 100000                                                             |
|         | Delault value          |                                                                    |
|         |                        | HTTPS port softing of MEAD                                         |
|         | Dotaile                | To set the part of HTTPS sonver in the case of using SSL with HTTP |
|         | Details                | of MEAP.                                                           |
|         | Use case               | When specifying the setting of HTTPS port for MEAP                 |
|         | Adj/set/operate method | 1) Enter the setting value, and then press OK key.                 |
|         |                        | 2) Turn OFF/ON the main power switch.                              |
|         | Display/adj/set range  | 0 to 65535                                                         |
|         | Default value          | 8443                                                               |
| LPD-    | PORT                   | Setting of LPD port number                                         |
| Lv.2    | Details                | To set the LPD port number.                                        |
|         | Use case               | Upon user's request                                                |
|         | Adj/set/operate method | 1) Enter the setting value, and then press OK key.                 |
|         |                        | 2) Turn OFF/ON the main power switch.                              |
|         | Display/adj/set range  | 1 10 05535                                                         |
|         | Derault value          | 515                                                                |
|         | Supplement/memo        | LPD port: Network port for TCP/IP communication when making        |
|         |                        |                                                                    |

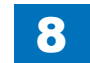

8-135

|      |                        | COPIER > OPTION > NETWORK                                        |
|------|------------------------|------------------------------------------------------------------|
| WUE  | V-SW                   | Setting of sleep notification execution                          |
| Lv.2 | Details                | To set whether to notify the sleep mode to the application       |
|      |                        | (imageWARE, etc) on the network when shifting to/recovering from |
|      |                        | the sleep mode.                                                  |
|      | Use case               | Upon user's request                                              |
|      | Adj/set/operate method | 1) Enter the setting value, and then press OK key.               |
|      |                        | 2) Turn OFF/ON the main power switch.                            |
|      | Display/adj/set range  | 0 to 1                                                           |
|      |                        | 0: Notified, 1: Not notified                                     |
|      | Default value          |                                                                  |
| WUE  | V-IN I                 | Setting of sleep notification interval                           |
| Lv.2 | Details                | To set the interval of sleep notification.                       |
|      | Use case               | Upon user's request                                              |
|      | Adj/set/operate method | 1) Enter the setting value, and then press OK key.               |
|      | Ocution                | 2) Turn OFF/ON the main power switch.                            |
|      | Caution                | This is active when COPIER> OP HON> NETWORK> WUEV-SW is          |
|      | Display/adi/set range  | 60 to 65535                                                      |
|      | Unit                   |                                                                  |
|      | Default value          | 600                                                              |
|      | Pelated service mode   | CODIERS OPTIONS NETWORKS WHEVESW                                 |
| WLIE |                        | Port number setting for sleep notice                             |
|      | Details                | To set port number of the PC to notify the sleep mode            |
|      | Lise case              | I Inon user's request                                            |
|      | Adi/set/operate method | 1) Enter the setting value, and then press OK key                |
|      |                        | 2) Turn OFF/ON the main power switch.                            |
|      | Caution                | This is active when COPIER> OPTION> NETWORK> WUEV-SW is          |
|      |                        | set to 0: Notified.                                              |
|      | Display/adj/set range  | 1 to 65535                                                       |
|      | Default value          | 11427                                                            |
|      | Related service mode   | COPIER> OPTION> NETWORK> WUEV-SW                                 |
| WUE  | V-RTR                  | Setting of sleep notification range                              |
| Lv.2 | Details                | To set the number of available routers to the target for sleep   |
|      |                        | notification.                                                    |
|      | Use case               | Upon user's request                                              |
|      | Adj/set/operate method | 1) Enter the setting value, and then press OK key.               |
|      |                        | 2) Turn OFF/ON the main power switch.                            |
|      | Caution                | This is active when COPIER> OPTION> NETWORK> WUEV-SW is          |
|      |                        |                                                                  |
|      | Display/adj/set range  | 0 10 254                                                         |
|      | Delauit value          |                                                                  |
|      | Related service mode   | UUPIER> UPTION> NETWORK> WUEV-SW                                 |

| COPIER > OPTION > NETWORK |                        |                                                                   |
|---------------------------|------------------------|-------------------------------------------------------------------|
| WUEN-LIV                  |                        | Recovery time setting after sleep notice                          |
| Lv.2                      | Details                | To set the time from the sleep start from network without job     |
|                           |                        | assignment until the mode is shifted to the sleep mode.           |
|                           | Use case               | When setting the startup time after sleep notification            |
|                           | Adj/set/operate method | 1) Enter the setting value, and then press OK key.                |
|                           |                        | 2) Turn OFF/ON the main power switch.                             |
|                           | Display/adj/set range  | 1 to 600                                                          |
|                           | Unit                   | sec                                                               |
|                           | Default value          | 15                                                                |
| DHC                       | P-12                   | ON/OFF of DHCP-option 12 request                                  |
| Lv.2                      | Details                | To set ON/OFF of inquiry on the host name (Option 12) which uses  |
|                           |                        | Option 55 of DHCP.                                                |
|                           |                        | Selecting OFF can prevent DHCP packet from including Option 12 or |
|                           |                        | Option 81 under the packet-monitoring network environment.        |
|                           | Use case               | Upon user's request                                               |
|                           | Adj/set/operate method | 1) Enter the setting value, and then press OK key.                |
|                           |                        | 2) Turn OFF/ON the main power switch.                             |
|                           | Display/adj/set range  | 0 to 1                                                            |
|                           |                        | 0: OFF, 1: ON                                                     |
|                           | Default value          | 1                                                                 |
|                           | Supplement/memo        | DHCP: Dynamic Host Configuration Protocol                         |
| DHC                       | P-81                   | ON/OFF IPaddress dynamic chng in DHCP-81                          |
| Lv.2                      | Details                | To set ON/OFF for dynamic change of IP address by Option 81 of    |
|                           |                        | DHCP.                                                             |
|                           |                        | Selecting OFF can prevent DHCP packet from including Option 12 or |
|                           |                        | Option 81 under the packet-monitoring network environment.        |
|                           |                        | Selecting ON enables dynamic change of IP address by Option 81 of |
|                           |                        | DHCP in the case that the dynamic DNS setting is ON in user mode. |
|                           |                        | Opon user's request                                               |
|                           | Adj/set/operate method | 1) Enter the setting value, and then press OK key.                |
|                           | Coution                | 2) Turn OFF/ON the main power switch.                             |
|                           | Caution                | be sure to set ON for the dynamic DNS setting in user mode to     |
|                           | Diaplay/adi/aat ranga  |                                                                   |
|                           | Display/auj/set range  |                                                                   |
|                           | Default value          | 0. 011, 1. 011<br>1                                               |
|                           |                        | PHCP: Dynamic Host Configuration Protocol                         |
|                           | Supplement/mento       | DIGE. Dynamic Host Configuration Protocol                         |

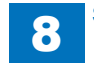

|       | COPIER > OPTION > NETWORK |                                                                                                    |
|-------|---------------------------|----------------------------------------------------------------------------------------------------|
| IFX-0 | CHIG                      | Set operation by IFAX recv mail content                                                                                                    |
| Lv.1  | Details                   | To set the number of characters for the IFAX received mail content,<br>so that the mail is not printed/forwarded when the characters in the<br>text is less than the number of specified characters.<br>This machine can output blank paper because some senders send<br>e-mail text consists of linefeed codes only. In such case, specify 2<br>(number of characters) so that there will be no output of blank paper.<br>In the case of specifying any number other than 0, header/footer is<br>printed/forwarded in 1 sheet only if the e-mail (body) text is less than<br>the specified value while no TIFF file is attached.<br>As the value is incremented by 1, the number of target characters in<br>e-mail body text is increased by 1 character. |
|       | Use case                  | When reducing print of blank paper due to e-mail received by IFAX.                                                                                                    |
|       | Adj/set/operate method    | 1) Enter the setting value, and then press OK key.<br>2) Turn OFF/ON the main power switch.                                                                                                    |
|       | Caution                   | Be sure to get approval from the user by telling that there will be no print of e-mail (body) text if the number of characters is less than the specified value.                                                                                                    |
|       | Display/adj/set range     | 0 to 999<br>0: E-mail (body) text is not ignored.                                                                                                    |
|       | Unit                      | char                                                                                                    |
|       | Default value             | 0                                                                                                    |
|       | Supplement/memo           | 1 Japanese Kanji character is calculated as 2 bytes, and the control codes (such as linefeed code, etc) are included in the number of characters.                                                                                                    |
| DNS'  | TRANS                     | Setting of DNS transfer priority                                                                                                    |
| Lv.1  | Details                   | To set priority order of the protocol (IPv4/IPv6) to be used for DNS<br>query.<br>In the case of using both IPv6 and IPv4 while the DNS server<br>supports IPv4, it takes time because of timeout when executing DNS<br>query with priority on IPv6.<br>Giving priority on query by IPv4 can shorten the time.                                                                                                    |
|       | Use case                  | When it takes time to execute DNS query with priority on IPv6 because the DNS server supports IPv4                                                                                                    |
|       | Adj/set/operate method    | <ol> <li>Enter the setting value, and then press OK key.</li> <li>Turn OFF/ON the main power switch.</li> </ol>                                                                                                    |
|       | Display/adj/set range     | 0 to 1<br>0: IPv4, 1: IPv6                                                                                                    |
|       | Default value             | 1                                                                                                    |

|          |                        | COPIER > OPTION > NETWORK                                             |
|----------|------------------------|-----------------------------------------------------------------------|
| PROXYRES |                        | Setting of proxy response to Windows                                  |
| Lv.2     | Details                | To set whether to provide proxy response or return the device status  |
|          |                        | when an inquiry is received via Windows while the device is in sleep  |
|          |                        | mode.                                                                 |
|          | Use case               | When executing status response for query from Windows correctly       |
|          | Adi/set/operate method | 1) Enter the setting value, and then press OK key.                    |
|          |                        | 2) Turn OFF/ON the main power switch.                                 |
|          | Display/adj/set range  | 0 to 1                                                                |
|          |                        | 0: No proxy response, 1: Proxy response                               |
|          | Default value          | 1                                                                     |
| WOL      | TRANS                  | Setting of sleep recovery protocol                                    |
| Lv.1     | Details                | To set the protocol for recovery from sleep mode according to the     |
|          |                        | value of WOL (Wake On LAN) trans.                                     |
|          |                        | Reception of a specific network packet is one of the requirements for |
|          |                        | the device to recover from sleep mode.                                |
|          |                        | When the number of network protocols supported by the device          |
|          |                        | increases, the types of network packets which activate recovery from  |
|          |                        | sleep mode vary. However, there is a possibility that the existing    |
|          |                        | network protocol is actually used.                                    |
|          |                        | Select the type of network packet which activates recovery from       |
|          |                        | sleep mode according to the environment where the device is used.     |
|          | Use case               | When selecting protocol for sleep recovery                            |
|          | Adj/set/operate method | <ol> <li>Enter the setting value, and then press OK key.</li> </ol>   |
|          |                        | 2) Turn OFF/ON the main power switch.                                 |
|          | Display/adj/set range  | 1 to 3                                                                |
|          |                        | 1: WSD and SNMP, 2: WSD and CPCA, 3: CPCA and SNMP                    |
|          | Default value          | 1                                                                     |
| 802X     | TOUT                   | Set of IEEE802.1X authentication timeout                              |
| Lv.1     | Details                | To set timeout value for IEEE802.1X authentication.                   |
|          |                        | If the device executes 802.1X authentication, change the wait time    |
|          |                        | for response from the authentication server.                          |
|          | Use case               | When response from the authentication server is slow/fast             |
|          | Adj/set/operate method | <ol> <li>Enter the setting value, and then press OK key.</li> </ol>   |
|          |                        | 2) Turn OFF/ON the main power switch.                                 |
|          | Display/adj/set range  | 10 to 120                                                             |
|          | Unit                   | sec                                                                   |
|          | Default value          | 30                                                                    |
| IKER     | ETRY                   | Setting of IKE retry times                                            |
| Lv.1     | Details                | To set the number of retries in the case of no response from the      |
|          |                        | communication target at the time of IKE packet transmission.          |
|          | Use case               | Upon user's request                                                   |
|          | Adj/set/operate method | 1) Enter the setting value, and then press OK key.                    |
|          |                        | 2) Turn OFF/ON the main power switch.                                 |
|          | Display/adj/set range  | 0 to 3                                                                |
|          | Default value          | 1                                                                     |
|          | Supplement/memo        | IKE: Internet Key Exchange                                            |

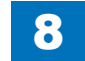

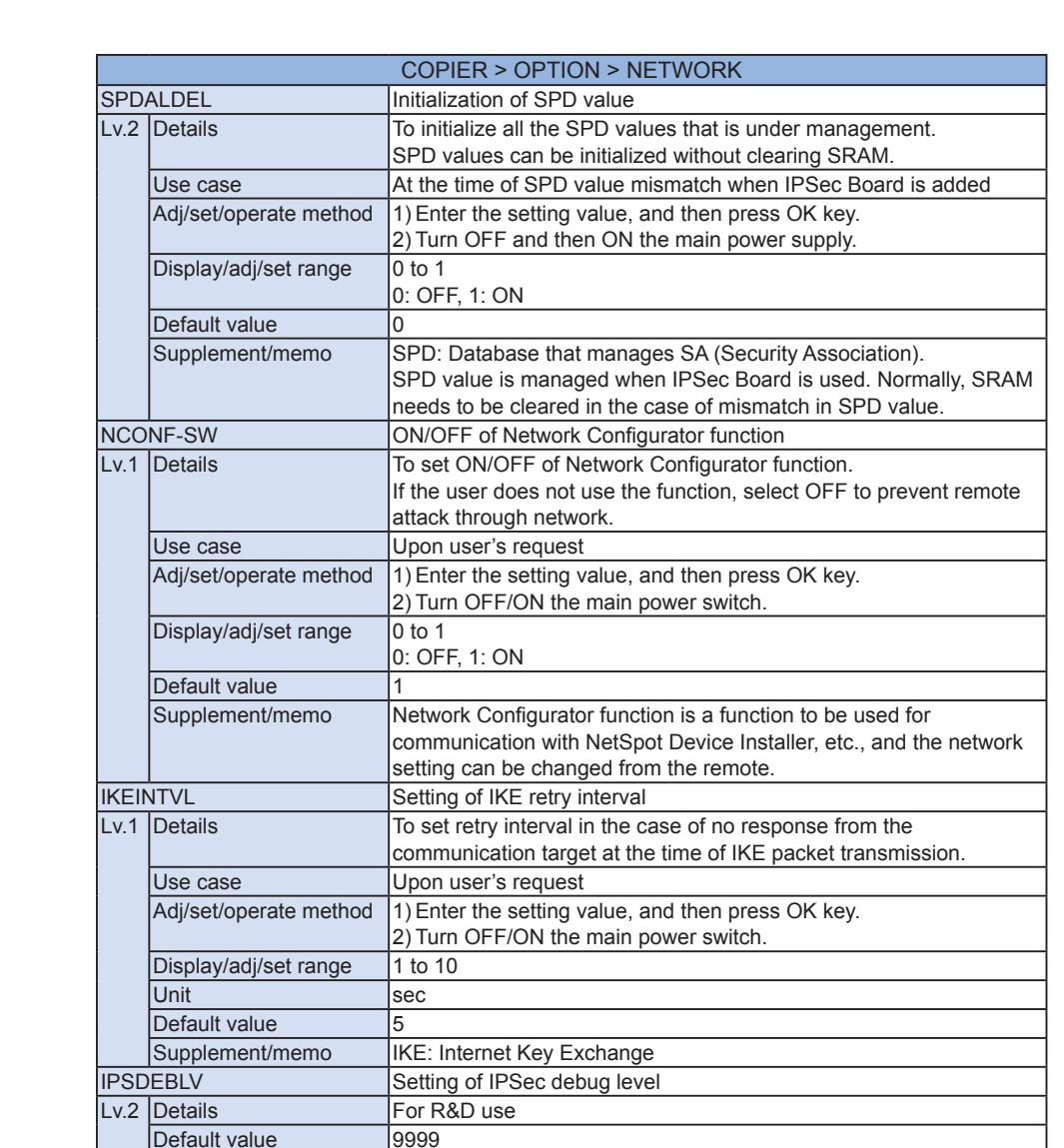

|      |                        | COPIER > OPTION > NETWORK                                                                                                    |
|------|------------------------|----------------------------------------------------------------------------------------------------|
| SP-L | INK                    | Mode setting at 1W sleep                                                                                                    |
| Lv.1 | Details                | Switch to execute 10base-T standby as default to realize the standby power 1W in sleep mode.                                                                                                    |
|      | Use case               | When shifting to sleep mode after negotiation (same as conventional machines)                                                                                                    |
|      | Adj/set/operate method | <ol> <li>Enter the setting value, and then press OK key.</li> <li>Turn OFF/ON the main power switch.</li> </ol>                                                                                                    |
|      | Display/adj/set range  | 0 to 1<br>0: Shift to sleep mode with 10base-T<br>1: Shift to sleep mode after negotiation                                                                                                    |
|      | Default value          | 0                                                                                                    |
| AFS- | JOB                    | Set of FAX server job reception port                                                                                                    |
| Lv.1 | Details                | To set the reception port of the fax server to which a fax client sends jobs.                                                                                                    |
|      | Use case               | When changing the job reception port of the fax server                                                                                                    |
|      | Adj/set/operate method | <ol> <li>Enter the setting value, and then press OK key.</li> <li>Turn OFF/ON the main power switch.</li> </ol>                                                                                                    |
|      | Display/adj/set range  | 0 to 65535                                                                                                    |
|      | Default value          | 20317                                                                                                    |
|      | Related service mode   | COPIER> OPTION> NETWORK> AFC-EVNT                                                                                                    |
| AFC- | EVNT                   | Set of FAX client event reception port                                                                                                    |
| Lv.1 | Details                | To set the event notification reception port of a fax client.                                                                                                    |
|      | Use case               | When changing the event notification reception port of a fax client                                                                                                    |
|      | Adj/set/operate method | 1) Enter the setting value, and then press OK key.<br>2) Turn OFF/ON the main power switch.                                                                                                    |
|      | Display/adj/set range  | 0 to 65535                                                                                                    |
|      | Default value          | 29400                                                                                                    |
|      | Related service mode   | COPIER> OPTION> NETWORK> AFS-JOB                                                                                                    |
| ILOG | MODE                   | Setting of IP address block mode                                                                                                    |
| Lv.1 | Details                | To set all protocols or TCP/UDP/ICMP unicast as the target of IP<br>block.<br>When 0 is set, the machine responds to ARP, ICMP multicast and<br>broadcast which have no direct relation, and consequently the<br>number of logs is increased.<br>When 1 is set the machine filters TCP_UDP and ICMP unicast only |
|      | Use case               | Upon user's request                                                                                                    |
|      | Adj/set/operate method | 1) Enter the setting value, and then press OK key.<br>2) Turn OFF/ON the main power switch.                                                                                                    |
|      | Display/adj/set range  | 0 to 3<br>0: All protocols support mode<br>1: TCP/UDP/ICMP unicast support mode<br>2, 3: Not used                                                                                                    |
|      | Default value          | 0                                                                                                    |
|      |                        |                                                                                                    |

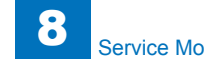

|          | COPIER > OPTION > NETWORK |                                                                             |
|----------|---------------------------|-----------------------------------------------------------------------------|
| ILOGKEEP |                           | Set of IP address block log hold time                                       |
| Lv.1     | Details                   | To set the retention time from the log time of IP block.                    |
|          |                           | When access is made again from a same IP address which was                  |
|          |                           | blocked before, if it is within the retention time of the previous log, its |
|          |                           | log is not recorded.                                                        |
|          |                           | If access is frequently made from a same IP address, the log record         |
|          |                           | of the UI might be filled with its logs. If the user considers that a       |
|          |                           | single log for a same IP address is enough, set the longer retention        |
|          |                           |                                                                             |
|          |                           | Opon user's request                                                         |
|          | Adj/set/operate method    | 1) Enter the setting value, and then press OK key.                          |
|          | Diaplay/adi/act range     |                                                                             |
|          | Display/adj/set range     | 0 10 40<br>0: 1 minute (apocial mode)                                       |
|          |                           | 1 to 48: 1 hour to 48 hours                                                 |
|          | Default value             | 1                                                                           |
| IPTR     |                           | Set to allow broad/multi cast TX                                            |
| I v 1    | Details                   | To set whether to permit transmission of broadcast packets and              |
| L V. I   | Detailo                   | multicast packets                                                           |
|          |                           | Transmission of broadcast packets and multicast packets is                  |
|          |                           | permitted without specifying an exception address. It is permitted          |
|          |                           | within the device even if it is rejected in the default setting of the      |
|          |                           | IPv4/v6 transmission filter.                                                |
|          |                           | Set "1: Disabled" when the user does not want to send them.                 |
|          | Use case                  | Upon user's request                                                         |
|          | Adj/set/operate method    | Enter the setting value, and then press OK key.                             |
|          | Display/adj/set range     | 0 to 5                                                                      |
|          |                           | 0: Enabled, 1: Disabled, 2 to 5: Not used                                   |
|          | Default value             | 0                                                                           |
| PFW      | FTPRT                     | Set of RST reply at IP filter FTP SEND                                      |
| Lv.1     | Details                   | When FTP SEND is executed using an IP filter by which packets               |
|          |                           | from a specific remote PC are rejected, SYN is returned to the port         |
|          |                           | 113 if the PC supports authentication of the FTP port 113. However,         |
|          |                           | since the IP filter blocks the packets, the block logs are increased        |
|          |                           | When 1 is not RST is returned to the part 112 without blocking              |
|          |                           | packets                                                                     |
|          | l lse case                | When executing ETP SEND against the OS which supports                       |
|          |                           | authentication of the FTP port 113 while the IP filter is enabled           |
|          | Adj/set/operate method    | 1) Enter the setting value, and then press OK key.                          |
|          |                           | 2) Turn OFF/ON the main power switch.                                       |
|          | Display/adj/set range     | 0 to 1                                                                      |
|          |                           | 0: OFF, 1: ON                                                               |
|          | Default value             | 0                                                                           |

|          | COPIER > OPTION > NETWORK |                                                                        |  |
|----------|---------------------------|------------------------------------------------------------------------|--|
| PRNIPBLK |                           | ON/OFF of IP range setting function                                    |  |
| Lv.1     | Details                   | To set ON/OFF of IP range setting function (only at reception and      |  |
|          |                           | print job).                                                            |  |
|          |                           | When 1 is set, the following are displayed in the user mode.           |  |
|          |                           | Preterences> Network > TCP/IP Settings > IPv4 Settings > IP            |  |
|          |                           | Address Range Settings                                                 |  |
|          |                           | Address Retwork > ICP/IP Settings > IPV6 Settings > IP                 |  |
|          |                           | Address Range Settings                                                 |  |
|          |                           | when using the IP address block function                               |  |
|          | Adj/set/operate method    | Enter the setting value, and then press OK key.                        |  |
|          | Display/adj/set range     |                                                                        |  |
|          |                           | 0: OFF, 1: ON                                                          |  |
|          | Default value             |                                                                        |  |
|          | Related user mode         | Preferences> Network > TCP/IP Settings > IPv4 Settings > IP            |  |
|          |                           | Address Range Settings                                                 |  |
|          |                           | Preterences> Network > ICP/IP Settings > IPv6 Settings > IP            |  |
|          | 11                        | Address Range Settings                                                 |  |
|          |                           | Setting of MIU Size of network packet                                  |  |
| LV.1     | Details                   | Io change MIU size of network packet.                                  |  |
|          |                           | Use this item when performing communications between locations         |  |
|          |                           | (Such as SEND) connected with Ethemet in a neid environment            |  |
|          |                           | Where MTU black hole problem occurs.                                   |  |
|          | Use case                  | Enter the potting value, and then proper OK key                        |  |
|          | Auj/set/operate method    |                                                                        |  |
|          | Display/adj/set range     | 1 10 10<br>1: 600 hites 2: 700 hites 0: 1400 hites 10: 1500 hites      |  |
|          | Linit                     | 1. 600 bytes, 2. 700 bytes,, 9. 1400 bytes, 10. 1500 bytes             |  |
|          | Unit<br>Defeult volue     |                                                                        |  |
|          |                           | IU<br>MTLL A unit of transmission chausing the measure value of date   |  |
|          | Supplement/memo           | which can be cent per 1 transfer (1 frame) in a network                |  |
|          |                           | MTLL block bolo: A problem which accure when ICMD pocket in            |  |
|          |                           | being filtered by firewall, etc. (Since the message does not reach the |  |
|          |                           | sender the sender is not aware of the nacket being lost which then     |  |
|          |                           | results in time-out )                                                  |  |
|          |                           |                                                                        |  |

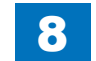

| COPIER > OPTION > NETWORK |                        |                                                                                                    |
|---------------------------|------------------------|----------------------------------------------------------------------------------------------------|
| DDNSINTV                  |                        | Set of DDNS periodical update interval                                                                                                    |
| Lv.1                      | Details                | The registered contents are deleted in an environment where the DNS server settings are deleted at intervals.<br>To set the interval of DDNS periodical update for not deleting the registered contents.                                                                                                    |
|                           | Use case               | When the DNS server settings are deleted at intervals                                                                                                    |
|                           | Adj/set/operate method | Enter the setting value, and then press OK key.                                                                                                    |
|                           | Display/adj/set range  | 0 to 48<br>0: No periodical update, 1: 1-hour interval, 2: 2-hour interval,, 47:<br>47-hour interval, 48: 48-hour interval                                                                                                    |
|                           | Unit                   | hour                                                                                                    |
|                           | Default value          | 24                                                                                                    |
|                           | Supplement/memo        | DDNS (Dynamic Domain Name System): A system to dynamically register and manage the IP addresses which are dynamically allocated and their host names                                                                                                    |
| NWLOGINT                  |                        | Set ntwrk trigger log acquisition intvl                                                                                                    |
| Lv.2                      | Details                | To set the interval to obtain network trigger log.<br>When network-related error occurs, information of sublog only may<br>not be sufficient enough.<br>To grasp the network status to proceed investigation and analysis,<br>change the interval to obtain network trigger log according to the<br>environment where an error occurs. |
|                           | Use case               | When a network-related error occurs                                                                                                    |
|                           | Adj/set/operate method | Enter the setting value, and then press OK key.                                                                                                    |
|                           | Display/adj/set range  | 0 to 20<br>0: 30 minutes, 1: 10 seconds, 2: 30 seconds, 3: 1 minute, 4 to 20:<br>Not used                                                                                                    |
|                           | Default value          | 0                                                                                                    |

#### T-8-52

## CUSTOM

| COPIER > OPTION > CUSTOM |                        |                                                                                                    |
|--------------------------|------------------------|----------------------------------------------------------------------------------------------------|
| TEMP-TBL                 |                        | Fixing control temp: plain ppr, 1/1 SPD                                                                                                    |
| Lv.1                     | Details                | To set the offset of fixing control temperature for plain paper (including thin paper, plain paper 2, plain paper 3) at 1/1 speed.<br>As the value is incremented by 1, the control temperature is increased by 3 deg C.<br>Increase the value when a fixing failure occurs.<br>Decrease the value when hot offset occurs.                                                                                                    |
|                          | Use case               | When hot offset/fixing failure occurs on plain paper at 1/1 speed                                                                                                    |
|                          | Adj/set/operate method | Enter the setting value (switch negative/positive by -/+ key) and press OK key.                                                                                                    |
|                          | Display/adj/set range  | -3 to 3                                                                                                    |
|                          | Unit                   | deg C                                                                                                    |
|                          | Default value          | 0                                                                                                    |
| SC-L                     | -CNT                   | Set large paper jdgmt reference at scan                                                                                                    |
| Lv.1                     | Details                | To set the judgment reference of the scan counter as to which to use<br>B4 or LTR to determine large size.<br>The threshold is determined by the combination with the setting of<br>B4-L-CNT.<br>SC-L-CNT=0, B4-L-CNT=0: paper exceeding B4 is determined as<br>large size, paper with B4 or smaller is determined as small size.<br>SC-L-CNT=0, B4-L-CNT=1: paper with B4 or larger is determined as<br>large size, paper smaller than B4 is determined as small size. |
|                          | Use case               | As needed                                                                                                    |
|                          | Adj/set/operate method | 1) Enter the setting value, and then press OK key.<br>2) Turn OFF/ON the main power switch.                                                                                                    |
|                          | Display/adj/set range  | 0 to 1<br>0: B4 size, 1: LTR size                                                                                                    |
|                          | Default value          | 0                                                                                                    |
|                          | Related service mode   | COPIER> OPTION> USER> B4-L-CNT                                                                                                    |
| ABK-                     | TOOL                   | Allow access from address book mntc tool                                                                                                    |
| Lv.1                     | Details                | To set whether to accept import from the address book maintenance tool.                                                                                                    |
|                          | Use case               | When executing import from the address book maintenance tool                                                                                                    |
|                          | Adj/set/operate method | <ol> <li>Enter the setting value, and then press OK key.</li> <li>Turn OFF/ON the main power switch.</li> </ol>                                                                                                    |
|                          | Display/adj/set range  | 0 to 1<br>0: Disabled, 1: Enabled                                                                                                    |
|                          | Default value          | 0                                                                                                    |
|                          | Supplement/memo        | Address book maintenance tool: Tool provided from CMJ.                                                                                                    |

|         | COPIER > OPTION > CUSTOM |                                                                                  |  |
|---------|--------------------------|----------------------------------------------------------------------------------|--|
| FAN-ROT |                          | Setting of fan control at condensation                                           |  |
| Lv.2    | Details                  | To set fan control when condensation occurs.                                     |  |
|         |                          | When 1 is set, fan control is switched according to the temperature.             |  |
|         | Use case                 | When condensation occurs                                                         |  |
|         | Adj/set/operate method   | Enter the setting value, and then press OK key.                                  |  |
|         | Display/adj/set range    | 0 to 2                                                                           |  |
|         |                          | 0: Normal, 1: Condensation prevention mode, 2: Not used                          |  |
|         | Default value            | 0                                                                                |  |
| EXT-    | ТВОХ                     | Set Wst Tonr Cntner preparation warn tmg                                         |  |
| Lv.1    | Details                  | As the value is changed, display timing of the Waste Toner Container             |  |
|         |                          | preparation warning is changed in increment of approx. 1000 counts               |  |
|         |                          | at 5% duty.                                                                      |  |
|         |                          | By changing the setting value, timing of the alarm code "11-0010"                |  |
|         |                          | that occurs simultaneously with the display of the Waste Toner                   |  |
|         |                          | Container preparation warning message is also changed.                           |  |
|         | Use case                 | timing                                                                           |  |
|         | Adi/act/aparata mathad   | Enter the setting value, and then prove OK key                                   |  |
|         | Auj/set/operate method   | The count may not reach 1000 when the duty is high                               |  |
|         | Caution                  | The count may not reach 1000 when the outy is high.                              |  |
|         | Display/adi/set range    | n to 9                                                                           |  |
|         |                          | 0.3000 $1.3000$ $$ $4.0$ $$ $8.+4000$ $9.+5000$                                  |  |
|         | Unit                     | Approx 1000 counts at 5% duty                                                    |  |
|         | Default value            | 4                                                                                |  |
|         | Related service mode     | COPIER > OPTION > DSPLY-SW > WT-WARN                                             |  |
|         | Supplement/memo          | The counter is advanced by 1 with a small size and by 2 with a                   |  |
|         |                          | large size.                                                                      |  |
|         |                          | <ul> <li>With the default setting (setting value: 4), the Waste Toner</li> </ul> |  |
|         |                          | Container preparation warning is displayed after counting up                     |  |
|         |                          | approx. 9000 counts at 5% duty from the point that the weight                    |  |
|         |                          | detection is ON.                                                                 |  |

|          | COPIER > OPTION > CUSTOM |                                                                                                    |  |
|----------|--------------------------|----------------------------------------------------------------------------------------------------|--|
| JSEUPTNR |                          | Set Toner Container use-up mode                                                                                                    |  |
| _v.1     | Details                  | When empty toner in the Hopper Unit is detected at the toner level detection, the Toner Container Motor is driven to supply toner from the Toner Container. If the status is not changed to "with toner" even after the motor is driven for 65 seconds, it is judged as empty toner in the Toner Container.<br>For the last 55 seconds of 65-second motor drive, the Toner Container Motor is driven without allowing any job reception. During this operation, downtime (Motor drive noise continues independently of the job.) occurs.<br>The downtime can be decreased by setting shorter time (default: 55 seconds) to supply toner without allowing any job reception, but the residual toner level in the Toner Container is increased. |  |
|          | Use case                 | Upon user's request (to decrease downtime)                                                                                                    |  |
|          | Adj/set/operate method   | Enter the setting value, and then press OK key.                                                                                                    |  |
|          | Caution                  | Be sure to get approval from the user in advance by telling that the residual toner level is increased if the setting is changed.                                                                                                    |  |
|          | Display/adj/set range    | 0 to 4<br>YMC:<br>0: 20 seconds, 1: 40 seconds, 2: 55 seconds, 3: 55 seconds,<br>4: 55 seconds<br>Bk:<br>0: 20 seconds, 1: 40 seconds, 2: 55 seconds, 3: 70 seconds,<br>4: 85 seconds                                                                                                    |  |
|          | Default value            | 2                                                                                                    |  |
| -AN      | POST                     | Set of fan operation at droplet mark                                                                                                    |  |
| _v.2     | Details                  | When Expansion Delivery Kit-C1 is used and 2-sided print is made<br>after printing on moistened paper, droplet mark may occur on the<br>image of the 2nd side.<br>When 1 to 3 is set, 3 Way Unit Cooling Fan is operated for the<br>specified period of time before making 2-sided print, and moisture<br>in the feed path is ejected. "Printing" is displayed while the fan is<br>operated.                                                                                                    |  |
|          | Use case                 | When an image failure (droplet mark) occurs                                                                                                    |  |
|          | Adj/set/operate method   | Enter the setting value, and then press OK key.                                                                                                    |  |
|          | Caution                  | Be sure to get approval from the user in advance by telling that the downtime occurs according to the setting value.                                                                                                    |  |
|          | Display/adj/set range    | 0 to 3<br>0: OFF, 1: 15 seconds, 2: 30 seconds, 3: 60 seconds                                                                                                    |  |
|          | Default value            | 0                                                                                                    |  |
|          |                          |                                                                                                    |  |

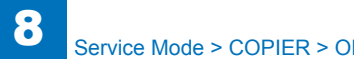

|          | COPIER > OPTION > CUSTOM |                                                                                                    |  |
|----------|--------------------------|----------------------------------------------------------------------------------------------------|--|
| TNSNS-CL |                          | Set Tonr Supply Sensr(Y/M/C)threshold VL                                                                                                    |  |
| Lv.2     | Details                  | To set the threshold value when the Toner Supply Sensor (Y/M/C) of<br>the Toner Buffer judges presence/absence of toner.<br>The Toner Supply Sensor detects presence of toner incorrectly due<br>to toner soiling, low density or E020 occurs. In this case, set 1. As<br>the threshold value is small, absence of toner is more likely detected.<br>With this setting, toner is surely supplied, but remaining toner in the<br>Toner Container is increased. |  |
|          | Use case                 | When low density or E020 occurs due to incorrect detection by the<br>Toner Supply Sensor                                                                                                    |  |
|          | Adj/set/operate method   | Enter the setting value, and then press OK key.                                                                                                    |  |
|          | Caution                  | Before setting, be sure to check the current voltage value in<br>COPIER> DISPALY> DENS> TNSNS-Y/M/C to see the effects by<br>changing the threshold value.                                                                                                    |  |
|          | Display/adj/set range    | 0 to 1<br>0: 1.65 V , 1: 1.20 V                                                                                                    |  |
|          | Default value            | 0                                                                                                    |  |
|          | Related service mode     | COPIER> DISPLAY> DENS> TNSNS-Y, TNSNS-M, TNSNS-C<br>COPIER> OPTION> CUSTOM> TNSNS-BK                                                                                                    |  |
| TNSI     | NS-BK                    | Set Tonr Supply Sensr (Bk) threshold VL                                                                                                    |  |
| Lv.2     | Details                  | To set the threshold value when the Toner Supply Sensor (Bk) of the<br>Toner Buffer judges presence/absence of toner.<br>The Toner Supply Sensor detects presence of toner incorrectly due<br>to toner soiling, low density or E020 occurs. In this case, set 1. As<br>the threshold value is small, absence of toner is more likely detected.<br>With this setting, toner is surely supplied, but remaining toner in the<br>Toner Container is increased.    |  |
|          | Use case                 | When low density or E020 occurs due to incorrect detection by the<br>Toner Supply Sensor                                                                                                    |  |
|          | Adj/set/operate method   | Enter the setting value, and then press OK key.                                                                                                    |  |
|          | Caution                  | Before setting, be sure to check the current voltage value in<br>COPIER> DISPALY> DENS> TNSNS-K to see the effects by<br>changing the threshold value.                                                                                                    |  |
|          | Display/adj/set range    | 0 to 1<br>0: 0.7 V , 1: 0.5 V                                                                                                    |  |
|          | Default value            | 0                                                                                                    |  |
|          | Related service mode     | COPIER> DISPLAY> DENS> TNSNS-K<br>COPIER> OPTION> CUSTOM> TNSNS-CL                                                                                                    |  |

|            | COPIER > OPTION > CUSTOM |                                                                                                    |  |
|------------|--------------------------|----------------------------------------------------------------------------------------------------|--|
| ATR12-SW   |                          | ON/OFF of ppr intvl ATVC ctrl: 1/2 speed                                                                                                    |  |
| Lv.2       | Details                  | To set whether to execute the ATR control between papers at 1/2 speed.                                                                                                    |  |
|            |                          | When the density variation is not within the requested range at continuous output of a large volume of papers (long job length) with 1/2 speed (heavy paper, coated paper, etc.), set 1. |  |
|            |                          | Both at 1/1 speed and 1/2 speed, specify the execution timing of paper interval ATR control in INTROT-1.                                                                                 |  |
|            | Use case                 | When the density variation is not within the requested range at<br>continuous output of a large volume of papers with 1/2 speed                                                          |  |
|            | Adj/set/operate method   | Enter the setting value, and then press OK key.                                                                                                    |  |
|            | Display/adj/set range    | 0 to 1<br>0: OFF, 1: ON                                                                                                    |  |
|            | Default value            | 0                                                                                                    |  |
|            | Related service mode     | COPIER> OPTION> FNC-SW> INTROT-1                                                                                                    |  |
| <b>RDE</b> | V-SP1                    | For R&D                                                                                                    |  |
| RDE        | V-SP2                    | For R&D                                                                                                    |  |
| RDE        | V-SP3                    | For R&D                                                                                                    |  |
| RDEV-SP4   |                          | For R&D                                                                                                    |  |
| RDEV-SP5   |                          | For R&D                                                                                                    |  |
| RDEV-SP6   |                          | For R&D                                                                                                    |  |
| RDEV-SP7   |                          | For R&D                                                                                                    |  |
| RDEV-SP8   |                          | For R&D                                                                                                    |  |

T-8-53

## USER

| COPIER > OPTION > USER |                        |                                                                     |
|------------------------|------------------------|---------------------------------------------------------------------|
| COPY-LIM               |                        | Setting of upper limit for copy                                     |
| Lv.1                   | Details                | To set the upper limit value for copy.                              |
|                        | Use case               | Upon user's request                                                 |
|                        | Adj/set/operate method | 1) Enter the setting value, and then press OK key.                  |
|                        |                        | 2) Turn OFF/ON the main power switch.                               |
|                        | Display/adj/set range  | 1 to 9999                                                           |
|                        | Default value          | 999                                                                 |
| SLEE                   | ĒP                     | Setting of auto sleep function                                      |
| Lv.1                   | Details                | To set ON/OFF of auto sleep function.                               |
|                        | Use case               | Upon user's request                                                 |
|                        | Adj/set/operate method | 1) Enter the setting value, and then press OK key.                  |
|                        |                        | 2) Turn OFF/ON the main power switch.                               |
|                        | Display/adj/set range  | 0 to 1                                                              |
|                        |                        | 0: OFF, 1: ON                                                       |
|                        | Default value          | 1                                                                   |
|                        | Related user mode      | Preferences> Timer/Energy Settings> Auto Sleep Time                 |
| SIZE                   | -DET                   | ON/OFF of original size detect function                             |
| Lv.2                   | Details                | To set ON/OFF of original size detection function.                  |
|                        | Use case               | Upon user's request (glare of the scan lamp, etc)                   |
|                        | Adj/set/operate method | 1) Enter the setting value, and then press OK key.                  |
|                        |                        | 2) Turn OFF/ON the main power switch.                               |
|                        | Display/adj/set range  | 0 to 1                                                              |
|                        |                        | 0: OFF, 1: ON                                                       |
|                        | Default value          | 1                                                                   |
| COU                    | NTER1                  | Display of software counter 1                                       |
| Lv.1                   | Details                | To display counter type for software counter 1 on the Counter Check |
|                        |                        | screen.                                                             |
|                        | Use case               | Upon user/dealer's request                                          |
|                        | Adj/set/operate method | 1) Enter the setting value, and then press OK key.                  |
|                        | -                      | 2) Turn OFF/ON the main power switch.                               |
|                        | Caution                | Display only. No change is available.                               |
|                        | Display/adj/set range  | 0 to 999                                                            |
|                        |                        | 0: Not registered                                                   |
|                        | Default value          | The value differs according to the location.                        |
| COU                    | NTER2                  | Setting of software counter 2                                       |
| Lv.1                   | Details                | To set counter type for software counter 2 on the Counter Check     |
|                        |                        | screen.                                                             |
|                        | Use case               | Upon user/dealer's request                                          |
|                        | Adj/set/operate method | 1) Enter the setting value, and then press OK key.                  |
|                        |                        | 2) Turn OFF/ON the main power switch.                               |
|                        | Display/adj/set range  | U IO 999                                                            |
|                        | Defaulturalise         | U: NOT registered                                                   |
|                        | Default value          | I ne value differs according to the location.                       |

|          | COPIER > OPTION > USER |                                                                         |  |
|----------|------------------------|-------------------------------------------------------------------------|--|
| COUNTER3 |                        | Setting of software counter 3                                           |  |
| Lv.1     | Details                | To set counter type for software counter 3 on the Counter Check         |  |
|          |                        | screen.                                                                 |  |
|          | Use case               | Upon user/dealer's request                                              |  |
|          | Adj/set/operate method | 1) Enter the setting value, and then press OK key.                      |  |
|          |                        | 2) Turn OFF/ON the main power switch.                                   |  |
|          | Display/adj/set range  | 0 to 999                                                                |  |
|          |                        | 0: Not registered                                                       |  |
|          | Default value          | The value differs according to the location.                            |  |
| COU      | NTER4                  | Setting of software counter 4                                           |  |
| Lv.1     | Details                | To set counter type for software counter 4 on the Counter Check screen. |  |
|          | Use case               | Upon user/dealer's request                                              |  |
|          | Adj/set/operate method | 1) Enter the setting value, and then press OK key.                      |  |
|          |                        | 2) Turn OFF/ON the main power switch.                                   |  |
|          | Display/adj/set range  | 0 to 999                                                                |  |
|          |                        | 0: Not registered                                                       |  |
|          | Default value          | The value differs according to the location.                            |  |
| COU      | NIER5                  | Setting of software counter 5                                           |  |
| Lv.1     | Details                | To set counter type for software counter 5 on the Counter Check         |  |
|          | Use case               | Upon user/dealer's request                                              |  |
|          | Adi/set/operate method | 1) Enter the setting value, and then press OK key                       |  |
|          |                        | 2) Turn OFF/ON the main power switch.                                   |  |
|          | Display/adj/set range  | 0 to 999                                                                |  |
|          |                        | 0: Not registered                                                       |  |
|          | Default value          | 0                                                                       |  |
| COU      | NTER6                  | Setting of software counter 6                                           |  |
| Lv.1     | Details                | To set counter type for software counter 6 on the Counter Check screen. |  |
|          | Use case               | Upon user/dealer's request                                              |  |
|          | Adj/set/operate method | 1) Enter the setting value, and then press OK key.                      |  |
|          |                        | 2) Turn OFF/ON the main power switch.                                   |  |
|          | Display/adj/set range  | 0 to 999                                                                |  |
|          |                        | 0: Not registered                                                       |  |
|          | Default value          | 0                                                                       |  |

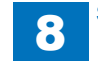

8-143

|      | COPIER > OPTION > USER |                                                                                                    |  |
|------|------------------------|----------------------------------------------------------------------------------------------------|--|
| DATE | E-DSP                  | Setting of data/time display format                                                                                                    |  |
| Lv.2 | Details                | To set date/time display format according to the country or region.<br>After the display format is set with this mode, the order of date is<br>reflected to the followings: Preferences > Timer/Energy Settings ><br>Date/Time Settings, and report output. |  |
|      | Use case               | Upon user's request                                                                                                    |  |
|      | Adj/set/operate method | <ol> <li>Enter the setting value, and then press OK key.</li> <li>Turn OFF/ON the main power switch.</li> </ol>                                                                                                    |  |
|      | Display/adj/set range  | 0 to 2<br>0: YYMM/DD, 1: DD/MMYY, 2: MM/DD/YY                                                                                                    |  |
|      | Default value          | The value differs according to the location.                                                                                                    |  |
|      | Related user mode      | Preferences> Timer/Energy Settings> Date/Time Settings                                                                                                    |  |
| MB-C | CCV                    | Control card usage limit for Mail Box                                                                                                    |  |
| Lv.2 | Details                | To restrict use of control card for Mail Box.                                                                                                    |  |
|      | Use case               | Upon user's request                                                                                                    |  |
|      | Adj/set/operate method | <ol> <li>Enter the setting value, and then press OK key.</li> <li>Turn OFF/ON the main power switch.</li> </ol>                                                                                                    |  |
|      | Display/adj/set range  | 0 to 1<br>0: Unlimited, 1: Limited                                                                                                    |  |
|      | Default value          | 1                                                                                                    |  |
| CON  | TROL                   | Charge setting of PDL job                                                                                                    |  |
| Lv.1 | Details                | To set charge count transmission of PDL job to the connecting<br>charging management device (coin manager or non-Canon-made<br>control card).                                                                                                    |  |
|      | Use case               | Upon user's request                                                                                                    |  |
|      | Adj/set/operate method | 1) Enter the setting value, and then press OK key.<br>2) Turn OFF/ON the main power switch.                                                                                                    |  |
|      | Display/adj/set range  | 0 to 1<br>0: No charge, 1: Charge                                                                                                    |  |
|      | Default value          | 0                                                                                                    |  |
| B4-L | -CNT                   | Count setting of B4 size                                                                                                    |  |
| Lv.1 | Details                | To set B4 count with software counter 1 to 8 as to whether B4 is counted as large size or small size.<br>Selecting 1 counts B4 or larger size paper as large size while paper smaller than B4 size as small size.                                           |  |
|      | Use case               | Upon user's request                                                                                                    |  |
|      | Adj/set/operate method | <ol> <li>Enter the setting value, and then press OK key.</li> <li>Turn OFF/ON the main power switch.</li> </ol>                                                                                                    |  |
|      | Display/adj/set range  | 0 to 1<br>0: Small size, 1: Large size                                                                                                    |  |
|      | Default value          | 0                                                                                                    |  |
|      | Related service mode   | COPIER> OPTION> CUSTOM> SC-L-CNT                                                                                                    |  |

|          | COPIER > OPTION > USER |                                                                                                    |  |
|----------|------------------------|----------------------------------------------------------------------------------------------------|--|
| RY-STP   |                        | Stop setting at finisher tray full                                                                                                    |  |
| _v.2     | Details                | To set to stop/continue output at the time of tray full detection of the                                                                                                    |  |
|          |                        | Finisher.                                                                                                    |  |
|          | Use case               | Upon user's request                                                                                                    |  |
|          | Adj/set/operate method | <ol> <li>Enter the setting value, and then press OK key.</li> <li>Turn OFF/ON the main power switch.</li> </ol>                                                                             |  |
|          | Display/adj/set range  | 0 to 1                                                                                                    |  |
|          | Defeulturelure         | O: At tray full detection, 1: Height detection only                                                                                                    |  |
| 45.1     |                        |                                                                                                    |  |
| VIF-L    | G-ST                   | Dspl/nide of long strip mode                                                                                                    |  |
| _v.2     | Details                | To set whether to display or hide the [Long Original] button.<br>When 1 is set, [Long Original] button is displayed in Copy > Options<br>screen and the long strip paper becomes available. |  |
|          | Use case               | Upon user's request (use of long strip original or long strip paper)                                                                                                    |  |
|          | Adj/set/operate method | 1) Enter the setting value, and then press OK key.<br>2) Turn OFF/ON the main power switch.                                                                                                 |  |
|          | Caution                | Long strip paper is ejected from Secondary Delivery Mouth (excluding delivery from Inner Finisher).                                                                                         |  |
|          | Display/adj/set range  | 0 to 1<br>0: Hide, 1: Display                                                                                                    |  |
|          | Default value          | 0                                                                                                    |  |
|          | Related user mode      | Copy> Options                                                                                                    |  |
| CNT-DISP |                        | Display/hide of serial No.                                                                                                    |  |
| _v.2     | Details                | To set whether to display or hide the serial No. on the Counter Check screen.                                                                                                    |  |
|          | Use case               | When setting to display/hide serial No. on the Counter Check screen                                                                                                    |  |
|          | Adj/set/operate method | 1) Enter the setting value, and then press OK key.<br>2) Turn OFF/ON the main power switch.                                                                                                 |  |
|          | Display/adj/set range  | 0 to 1<br>0: Display, 1: Hide                                                                                                    |  |
|          | Default value          | 0                                                                                                    |  |
| COP      | Y-JOB                  | Setting of copy job reservation                                                                                                    |  |
| _v.1     | Details                | To set to enable/disable copy job reservation when the Card Reader/<br>Coin Manager is used.                                                                                                |  |
|          | Use case               | Upon user's request                                                                                                    |  |
|          | Adj/set/operate method | 1) Enter the setting value, and then press OK key.<br>2) Turn OFF/ON the main power switch.                                                                                                 |  |
|          | Display/adj/set range  | 0 to 1<br>0: Enabled, 1: Disabled                                                                                                    |  |
|          | Default value          | 0                                                                                                    |  |

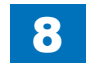

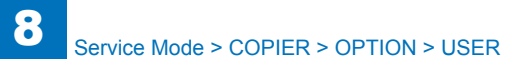

|      | COPIER > OPTION > USER |                                                                         |  |
|------|------------------------|-------------------------------------------------------------------------|--|
| OP-S | SZ-DT                  | OrgnI size dtct ON/OFF at copyboard open                                |  |
| Lv.2 | Details                | To set ON/OFF of original size detection while the Copyboard is         |  |
|      |                        | When "0: OFF" is set enter original size manually from the Control      |  |
|      |                        | Panel                                                                   |  |
|      |                        | When "1: ON" is set, original size is detected automatically.           |  |
|      | Adi/set/operate method | 1) Enter the setting value, and then press OK key.                      |  |
|      |                        | 2) Turn OFF/ON the main power switch.                                   |  |
|      | Display/adj/set range  | 0 to 1                                                                  |  |
|      |                        | 0: OFF, 1: ON                                                           |  |
|      | Default value          | 0                                                                       |  |
| HDC  | R-DSP                  | Setting of HDD complete delete method                                   |  |
| Lv.2 | Details                | To set the deletion method of HDD data complete deletion function.      |  |
|      | Use case               | When switching the deletion method in HDD data complete deletion        |  |
|      |                        | mode                                                                    |  |
|      | Adj/set/operate method | 1) Enter the setting value, and then press OK key.                      |  |
|      |                        | 2) Turn OFF/ON the main power switch.                                   |  |
|      | Display/adj/set range  | 1 to 4                                                                  |  |
|      |                        | 1: 1-time deletion with 0 data, 2: 1-time deletion with random data, 3: |  |
|      | Default value          |                                                                         |  |
|      | Supplement/memo        | HDD data complete deletion function: a function to completely delete    |  |
|      |                        | data in HDD by overwriting with 0 (null) data or random data to the     |  |
|      |                        | file data when logically deleting file on HDD (deleting management      |  |
|      |                        | information data).                                                      |  |
| P-CF | RG-LF                  | ON/OFF of Drum Unit life warning                                        |  |
| Lv.2 | Details                | To set whether to display a warning when the Drum Unit reaches its      |  |
|      |                        | life.                                                                   |  |
|      |                        | When 1 is set, a warning message is displayed when it reaches 95%       |  |
|      |                        | of its life.                                                            |  |
|      |                        | Upon user's request                                                     |  |
|      | Adj/set/operate method | Enter the setting value, and then press OK key.                         |  |
|      | Display/adj/set range  |                                                                         |  |
|      | Default value          | 0                                                                       |  |
| CPR  | T-DSP                  | ON/OFF of [Print Charge Log] button                                     |  |
| Lv.1 | Details                | To set whether to display the [Print Charge Log] button to print the    |  |
|      |                        | charge logs on the charge log screen in user mode.                      |  |
|      |                        | When "1: ON" is set, the button is displayed in Management              |  |
|      |                        | Settings> Charge Management> Charge Log Screen.                         |  |
|      | Use case               | Upon user's request                                                     |  |
|      | Adj/set/operate method | 1) Enter the setting value, and then press OK key.                      |  |
|      |                        | 2) Iurn OFF/ON the main power switch.                                   |  |
|      | Display/adj/set range  |                                                                         |  |
|      | Default value          |                                                                         |  |
|      |                        | U<br>Managament Sattinges Charge Managements Charge Leg                 |  |
|      | Related user mode      | Imanagement Settings> Unarge Management> Unarge Log                     |  |

|      | COPIER > OPTION > USER |                                                                                                    |  |
|------|------------------------|----------------------------------------------------------------------------------------------------|--|
| PCL- | COPY                   | Set of PCL COPIES command control method                                                                                                    |  |
| .v.2 | Details                | To set the binder control method of COPIES command with PCL.<br>Select whether to use the control method of Canon-made PCL or<br>use the same control method of non-Canon-made PCL.                                                                                                    |  |
|      | Use case               | Upon user's request                                                                                                    |  |
|      | Adj/set/operate method | 1) Enter the setting value, and then press OK key.<br>2) Turn OFF/ON the main power switch.                                                                                                    |  |
|      | Display/adj/set range  | <ul> <li>0 to 65535</li> <li>0: Control method of Canon-made PCL (following the value of COPIES command that is specified for each page to control on a page basis)</li> <li>1: Control method of non-Canon-made PCL (handling the value of COPIES command, which is specified for page 1 at the time of Collate mode, as bind figure while the value of COPIES command for the next page or later is invalid. Same control applies as Canon-made PCL at the time of Non Sorted mode)</li> <li>2 to 65535: For future use</li> </ul> |  |
|      | Default value          | 0                                                                                                    |  |
| CNT- | SW                     | Set default dis items on charge counter                                                                                                    |  |
| .v.1 | Details                | To set default display items of the charge counter on the Counter<br>Check screen.                                                                                                    |  |
|      | Use case               | Upon user's request                                                                                                    |  |
|      | Adj/set/operate method | 1) Enter the setting value, and then press OK key.<br>2) Turn OFF/ON the main power switch.                                                                                                    |  |
|      | Display/adj/set range  | 0 to 1<br>0:<br>Counter 1 - Total 1: 101<br>Counter 2 - Total (Black 1): 108<br>Counter 3 - Copy (Full Color + Single Color/1): 232<br>Counter 4 - Print (Full Color + Single Color/1): 324<br>1:<br>Counter 1 - Total 2: 102<br>Counter 2 - Copy (Full Color + Single Color/2): 231<br>Counter 3 - Total A (Full Color + Single Color/2): 231<br>Counter 3 - Total A (Full Color + Single Color/2): 148<br>Counter 4 - Copy (Black 2): 222<br>Counter 5 - Total A (Black 2): 133                                                    |  |
|      | Default value          | 0                                                                                                    |  |

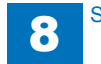

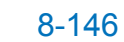

|      |                        | COPIER > OPTION > USER                                                                                                    |
|------|------------------------|----------------------------------------------------------------------------------------------------|
| PRJ  | OB-CP                  | Set count TX at RX/report print                                                                                                    |
| Lv.2 | Details                | To set to enable/disable a page-basis count pulse transmission to the charging management device at the time of reception print or report print.         |
|      | Use case               | Upon user's request                                                                                                    |
|      | Adj/set/operate method | <ol> <li>Enter the setting value, and then press OK key.</li> <li>Turn OFF/ON the main power switch.</li> </ol>                                          |
|      | Display/adj/set range  | 0 to 1<br>0: No transmission, 1: Transmission                                                                                                    |
|      | Default value          | 0                                                                                                    |
|      | Supplement/memo        | Charge management device: Coin Manager, Non-Canon-made<br>control card                                                                                   |
| DFLT | I-CPY                  | Setting of color mode for copy                                                                                                    |
| Lv.1 | Details                | To set the default color mode for copy operation.                                                                                                    |
|      | Use case               | Upon user's request                                                                                                    |
|      | Adj/set/operate method | <ol> <li>Enter the setting value, and then press OK key.</li> <li>Turn OFF/ON the main power switch.</li> </ol>                                          |
|      | Display/adj/set range  | 0 to 2<br>0: Based on Auto/ACS/Printer Driver settings, 1: Color mode, 2: B/W<br>mode                                                                    |
|      | Default value          | EUR:2, Others:0                                                                                                    |
|      | Related user mode      | Function Settings> Copy> Select Color Settings for Copy> Use Auto (Color/Black)                                                                          |
| DFL1 | Г-BOX                  | Set of color mode for box print                                                                                                    |
| Lv.1 | Details                | To set the default color mode for box print operation.                                                                                                   |
|      | Use case               | Upon user's request                                                                                                    |
|      | Adj/set/operate method | <ol> <li>Enter the setting value, and then press OK key.</li> <li>Turn OFF/ON the main power switch.</li> </ol>                                          |
|      | Display/adj/set range  | 0 to 2<br>0: Based on Auto/ACS/Printer Driver settings, 1: Color mode, 2: B/W<br>mode                                                                    |
|      | Default value          | EUR: 2, Other: 0                                                                                                    |
|      | Related user mode      | Function Settings> Copy> Select Color Settings for Copy> Use Auto (Color/Black)                                                                          |
| DOC  | -REM                   | Dspl/hide of original removal message                                                                                                    |
| Lv.1 | Details                | To set whether to display or hide the message to remove original when scanning with DADF without opening/closing DADF after scanning with the copyboard. |
|      | Use case               | Upon user's request                                                                                                    |
|      | Adj/set/operate method | <ol> <li>Enter the setting value, and then press OK key.</li> <li>Turn OFF/ON the main power switch.</li> </ol>                                          |
|      |                        |                                                                                                    |
|      | Display/adj/set range  | 0 to 1<br>0: Hide, 1: Display                                                                                                    |

|          | COPIER > OPTION > USER |                                                                          |  |
|----------|------------------------|--------------------------------------------------------------------------|--|
| DPT-ID-7 |                        | Password entry set at dept ID reg/auth                                   |  |
| _v.2     | Details                | To set whether to require a password entry at the time of registration/  |  |
|          |                        | authentication of department ID.                                         |  |
|          |                        | With the setting to require entry, entry of 7-digit password is required |  |
|          |                        | as well as entry of department ID.                                       |  |
|          | Use case               | Upon user's request                                                      |  |
|          | Adj/set/operate method | 1) Enter the setting value, and then press OK key.                       |  |
|          |                        | 2) Turn OFF/ON the main power switch.                                    |  |
|          | Display/adj/set range  | 0 to 1                                                                   |  |
|          |                        | 0: Department ID only, 1: 7-digit (password) entry                       |  |
|          | Default value          | 0                                                                        |  |
|          | RJT                    | Connct set at invalid auth from remoteUI                                 |  |
| _v.2     | Details                | To set to disconnect HTTP port when the machine receives invalid         |  |
|          |                        | authentication from remote UI 3 times.                                   |  |
|          | Use case               | Upon user's request                                                      |  |
|          | Adj/set/operate method | 1) Enter the setting value, and then press OK key.                       |  |
|          |                        | 2) Turn OFF/ON the main power switch.                                    |  |
|          | Display/adj/set range  | 0 to 1                                                                   |  |
|          |                        | 0: Continued connection, 1: Disconnected                                 |  |
|          | Default value          | 0                                                                        |  |
|          | -S06                   | Set of password delete from export file                                  |  |
| _v.2     | Details                | To set to delete password for file transmission address from export      |  |
|          |                        | Tile.                                                                    |  |
|          |                        | target is deleted at the time of export of address book data from        |  |
|          |                        | remote III                                                               |  |
|          | Use case               | Upon user's request                                                      |  |
|          | 000 0000               | When avoiding information leak                                           |  |
|          | Adi/set/operate method | 1) Enter the setting value, and then press OK key.                       |  |
|          | .,                     | 2) Turn OFF/ON the main power switch.                                    |  |
|          | Display/adj/set range  | 0 to 1                                                                   |  |
|          |                        | 0: Password is retained, 1: Password is deleted.                         |  |
|          | Default value          | 1                                                                        |  |
| REC      | G-SW                   | Dspl/hide of MEAP counter free rgst area                                 |  |
| _v.2     | Details                | To set whether to display or hide the free register area of MEAP         |  |
|          |                        | counter for SEND                                                         |  |
|          | Use case               | At trouble analysis                                                      |  |
|          | Adj/set/operate method | 1) Enter the setting value, and then press OK key.                       |  |
|          |                        | 2) Turn OFF/ON the main power switch.                                    |  |
|          | Caution                | <ul> <li>Do not use this at the normal service.</li> </ul>               |  |
|          |                        | Take necessary action in accordance with the instructions from the       |  |
|          |                        | Quality Support Division.                                                |  |
|          | Display/adj/set range  | 0 to 1                                                                   |  |
|          |                        | 0: Hide, 1: Display                                                      |  |
|          | Default value          | 0                                                                        |  |

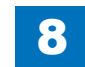

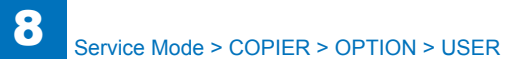

|          | COPIER > OPTION > USER |                                                                         |  |
|----------|------------------------|-------------------------------------------------------------------------|--|
| IFAX-SZL |                        | Setting of IFAX send size limit                                         |  |
| Lv.2     | Details                | To set for restricting data size at the time of IFAX transmission that  |  |
|          |                        | does not go through the server.                                         |  |
|          |                        | With the setting to restrict the data size, there will be #830 error in |  |
|          |                        | the case of sending data that exceeds the upper limit value.            |  |
|          |                        | In the case that the data goes through the server, the size of          |  |
|          |                        | transmission data is always restricted.                                 |  |
|          | Use case               | Upon user's request                                                     |  |
|          | Adj/set/operate method | 1) Enter the setting value, and then press OK key.                      |  |
|          |                        | 2) Turn OFF/ON the main power switch.                                   |  |
|          | Display/adj/set range  | 0 to 1                                                                  |  |
|          |                        | 0: Limited, 1: Not limited (Restriction applies when data goes through  |  |
|          |                        | the server.)                                                            |  |
|          | Default value          | 1                                                                       |  |
|          | Related user mode      | Function Settings> Send> E-Mail/I-Fax Settings> Maximum Data            |  |
|          |                        | Size for Sending                                                        |  |
|          | Supplement/memo        | Specify the upper limit value for transmission data size in user mode.  |  |
| IFAX     | -PGD                   | Set page split TX at IFAX Simple mode TX                                |  |
| Lv.2     | Details                | To set to enable/disable split-data transmission on a page basis in     |  |
|          |                        | the case that the transmission size in IFAX Simple mode exceeds         |  |
|          |                        | the upper limit value.                                                  |  |
|          | Use case               | Upon user's request                                                     |  |
|          | Adj/set/operate method | 1) Enter the setting value, and then press OK key.                      |  |
|          | -                      | 2) Turn OFF/ON the main power switch.                                   |  |
|          | Caution                | In the case to enable split-data transmission, be sure to get approval  |  |
|          |                        | from the user by explaining the following:                              |  |
|          |                        | No guarantee for page order on the reception side                       |  |
|          |                        | I here is a possibility of interruption of other received jobs          |  |
|          |                        | between pages                                                           |  |
|          | Display/adj/set range  | U TO 1<br>O. Dischlad, 4. Enchlad                                       |  |
|          | Default value          |                                                                         |  |
|          |                        | V                                                                       |  |
|          | Related user mode      | Function Settings> Send> E-Mail/I-Fax Settings> Maximum Data            |  |
|          | 0                      | Size for Senaing                                                        |  |
|          | Supplement/memo        | Specify the upper limit value for transmission data size in user mode.  |  |

|      | COPIER > OPTION > USER |                                                                                                    |  |
|------|------------------------|----------------------------------------------------------------------------------------------------|--|
| MEA  | PSAFE                  | Setting of MEAP safe mode                                                                                                    |  |
| Lv.2 | Details                | To set safe mode for MEAP platform.<br>MPSF is displayed on the Control Panel in safe mode.<br>In safe mode, MEAP application is stopped while just the system<br>application, which starts with initial state, is activated. This mode<br>enables obtaining log for cause analysis of MEAP failure. |  |
|      | Use case               | Perform system recovery processing when MEAP platform fails to<br>be activated due to resource confliction between MEAP applications,<br>service registration or use order                                                                                                    |  |
|      | Adj/set/operate method | 1) Enter the setting value, and then press OK key.<br>2) Turn OFF/ON the main power switch.                                                                                                    |  |
|      | Display/adj/set range  | 0 to 1<br>0: Normal mode, 1: Safe mode                                                                                                    |  |
|      | Default value          | 0                                                                                                    |  |
| PRN  | T-POS                  | Not use                                                                                                    |  |
| Lv.2 | Details                | Not use                                                                                                    |  |
| AFN- | PSWD                   | Access limit setting to user mode                                                                                                    |  |
| Lv.2 | Details                | To set to restrict password entry when accessing to the user mode.<br>With this setting is enabled, password entry of system administrator<br>is required after pressing Settings/Registration key.                                                                                                  |  |
|      | Use case               | Upon user's request                                                                                                    |  |
|      | Adj/set/operate method | 1) Enter the setting value, and then press OK key.<br>2) Turn OFF/ON the main power switch.                                                                                                    |  |
|      | Display/adj/set range  | 0 to 1<br>0: Password is not required, 1: Password is required                                                                                                    |  |
|      | Default value          | 0                                                                                                    |  |
| PTJA | M-RC                   | Auto reprint setting at PDL print jam                                                                                                    |  |
| _v.2 | Details                | To set to automatically restart printing after jam recovery that occurs with PDL print.                                                                                                    |  |
|      | Use case               | Upon user's request                                                                                                    |  |
|      | Adj/set/operate method | <ol> <li>Enter the setting value, and then press OK key.</li> <li>Turn OFF/ON the main power switch.</li> </ol>                                                                                                    |  |
|      | Display/adj/set range  | 0 to 1<br>0: Not automatically reprinted, 1: Automatically reprinted                                                                                                    |  |
|      | Default value          | 1                                                                                                    |  |

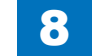

| COPIER > OPTION > USER |                        |                                                                                                    |
|------------------------|------------------------|----------------------------------------------------------------------------------------------------|
| PDL-                   | NCSW                   | Card mngm setting for PDL print job                                                                                                    |
| Lv.2                   | Details                | To set to make PDL print job to be subject to card management by<br>the Card Reader.<br>With the setting to enable this mode, PDL print is available only<br>when the card ID of the card inserted to the Card Reader matches<br>the department ID.                                                                                   |
|                        | Use case               | Upon user's request                                                                                                    |
|                        | Adj/set/operate method | 1) Enter the setting value, and then press OK key.<br>2) Turn OFF/ON the main power switch.                                                                                                    |
|                        | Display/adj/set range  | <ul> <li>0 to 1</li> <li>0: PDL print is available with no card inserted.</li> <li>1: PDL print is available only when the card ID matches the department ID when the card is inserted.</li> </ul>                                                                                                    |
|                        | Default value          | 0                                                                                                    |
| PS-M                   | 10DE                   | Compatible mode setting at PS usage                                                                                                    |
| Lv.2                   | Details                | To set the image processing at PS print.<br>Although the same line width is set, it may differ depending on the<br>drawing position.<br>By setting the setting value to 8, line widths which vary depending on<br>the drawing position can be uniformed.                                                                              |
|                        | Use case               | At replacement                                                                                                    |
|                        | Adj/set/operate method | 1) Enter the setting value, and then press OK key.<br>2) Turn OFF/ON the main power switch.                                                                                                    |
|                        | Display/adj/set range  | 0 to 65535<br>0 to 7: Spare<br>8: Strokeadjustment is enabled.<br>9 to 65535: Spare                                                                                                    |
|                        | Default value          | 0                                                                                                    |
| CNC                    | T-RLZ                  | Setting of connection serialize function                                                                                                    |
| Lv.2                   | Details                | Connection serialize is a function to assure job grouping function of<br>imageWARE Output Manager Select Edition V1.0.<br>The setting to enable this mode can avoid job rearrangement<br>because the machine does not receive job data from other<br>connection until it completes job data reception from the current<br>connection. |
|                        | Use case               | Upon user's request                                                                                                    |
|                        | Adj/set/operate method | <ol> <li>Enter the setting value, and then press OK key.</li> <li>Turn OFF/ON the main power switch.</li> </ol>                                                                                                    |
|                        | Display/adj/set range  | 0 to 1<br>0: OFF, 1: ON                                                                                                    |
|                        | Default value          | 0                                                                                                    |

|             | COPIER > OPTION > USER |                                                                        |  |
|-------------|------------------------|------------------------------------------------------------------------|--|
| COU         | NTER7                  | Setting of software counter 7                                          |  |
| .v.1        | Details                | To set counter type for software counter 7 on the Counter Check        |  |
|             |                        | screen.                                                                |  |
|             | Use case               | Upon user's request                                                    |  |
|             | Adj/set/operate method | 1) Enter the setting value, and then press OK key.                     |  |
|             |                        | 2) Turn OFF/ON the main power switch.                                  |  |
|             | Display/adj/set range  | 0 to 999                                                               |  |
| ļ           |                        | 0: Not registered                                                      |  |
|             | Default value          | 0                                                                      |  |
| COU         | NTER8                  | Setting of software counter 8                                          |  |
| .v.1        | Details                | To set counter type for software counter 8 on the Counter Check        |  |
|             |                        | screen.                                                                |  |
|             | Use case               | Upon user's request                                                    |  |
|             | Adj/set/operate method | 1) Enter the setting value, and then press OK key.                     |  |
|             |                        | 2) Turn OFF/ON the main power switch.                                  |  |
|             | Display/adj/set range  | 0 to 999                                                               |  |
|             |                        | 0: Not registered                                                      |  |
|             | Default value          | 0                                                                      |  |
| <u>2C-C</u> | T-SW                   | Set of color counter at 2-color mode                                   |  |
| .v.2        | Details                | To set whether to use the mono color counter or full color counter for |  |
|             |                        | count-up in 2-color mode.                                              |  |
|             | Use case               | When supporting 2-color mode                                           |  |
|             | Adj/set/operate method | 1) Enter the setting value, and then press OK key.                     |  |
|             |                        | 2) Turn OFF/ON the main power switch.                                  |  |
|             | Display/adj/set range  | 0 to 1                                                                 |  |
|             |                        | 0: Mono color counter, 1: Full color counter                           |  |
|             | Default value          | 0(Japan)/1(Other)                                                      |  |
| IA-FL       | JNC                    | ON/OFF of job archive function                                         |  |
| .v.2        | Details                | To set ON/OFF of job archive function.                                 |  |
|             | Use case               | When using the job archive function                                    |  |
|             | Adj/set/operate method | <ol> <li>Enter the setting value, and then press OK key.</li> </ol>    |  |
|             |                        | 2) Turn OFF/ON the main power switch.                                  |  |
|             | Caution                | Changing this mode is not available in service mode, but only          |  |
|             |                        | reference is available.                                                |  |
|             |                        | This mode can be set only with the MEAP program that supports job      |  |
|             |                        |                                                                        |  |
|             | Display/adj/set range  |                                                                        |  |
|             | Defective              | U: UFF, 1: UN                                                          |  |
|             | Default value          | U                                                                      |  |

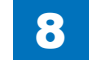

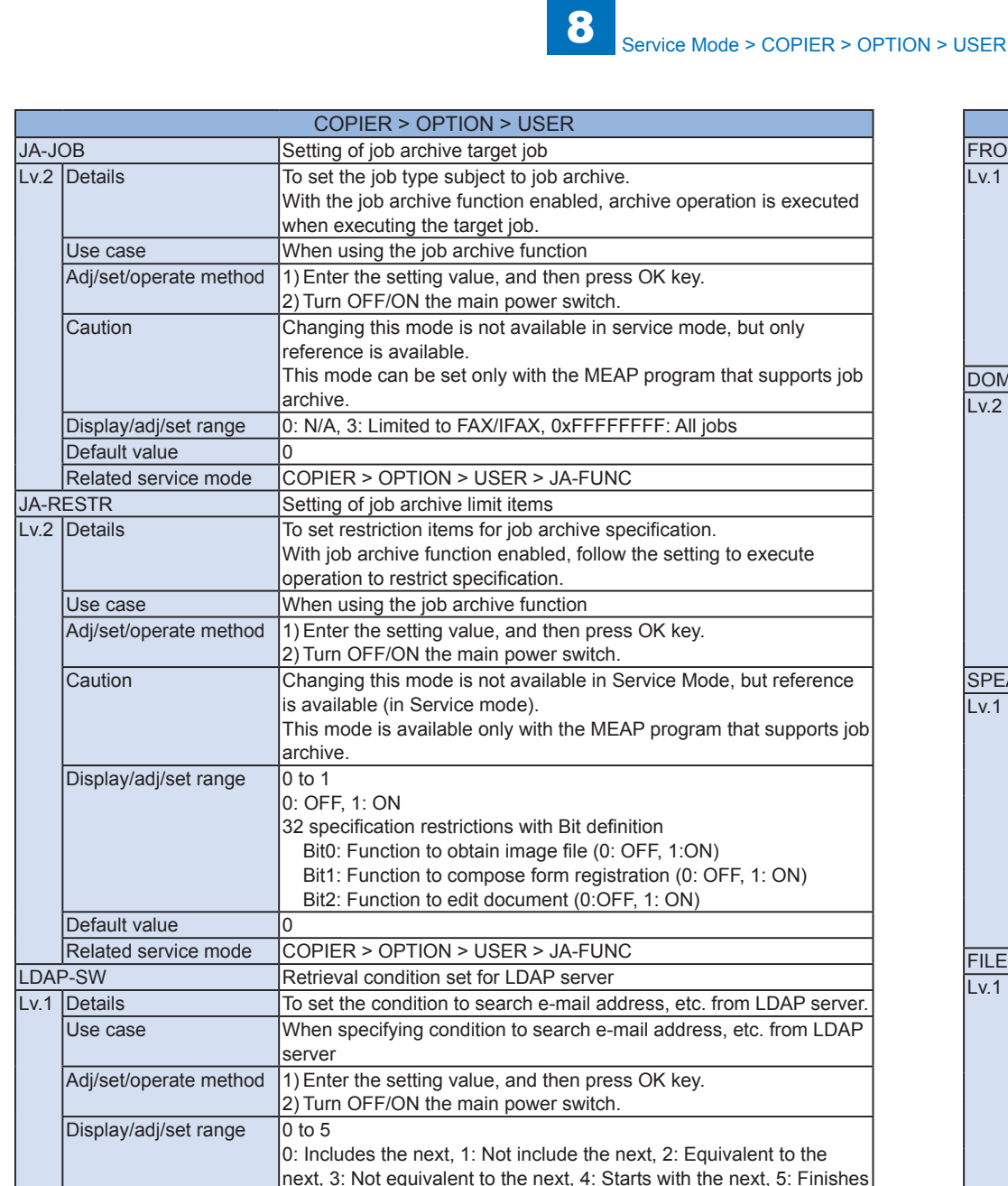

with the next

4

Default value

| FROM-OF         Deletion of mail sender's address           Lv.1         Details         To set whether to delete the sender's address (From) at the time o           Use case         Upon user's request         Adj/set/operate method           Adj/set/operate method         1) Enter the setting value, and then press OK key.           Display/adj/set range         0 to 1           Default value         0           DOM-ADD         Additional entry of mail destn domain           Lv.2         Details         To set to automatically add the domain specified in user mode to th sending address (To) entered at the time of e-mail transmission.           Lv.2         Details         To set to automatically add the domain in user mode in advance, just entering "aaa" enables to display "aa@xx.com" when sending e-mail.           Use case         Upon user's request         Adj/set/operate method           Adj/set/operate method         1) Enter the setting value, and then press OK key.           Lv1         Default value         0           SPEAKER         Display/inde to switch speaker/headphone           Lv1         Details         To set whether to display or hide "Speaker/Headphone Switch" on the "Voice Navigation Settings" screen in user mode.           Use case         Upon user's request           Adj/set/operate method         Enter the setting value, and then press OK key. <t< th=""><th></th><th></th><th>COFIER &gt; OF HON &gt; USER</th></t<>                                                                    |         |                        | COFIER > OF HON > USER                                                |
|----------------------------------------------------------------------------------------------------|---------|------------------------|-----------------------------------------------------------------------|
| Lv.1         Details         To set whether to delete the sender's address (From) at the time o<br>e-mail transmission.           Use case         Upon user's request           Adj/set/operate method         1) Enter the setting value, and then press OK key.<br>2) Turn OFF/ON the main power switch.           Display/adj/set range         0 to 1           Default value         0           DOM-ADD         Additional entry of mail destrn domain           Lv.2         Details         To set to automatically add the domain specified in user mode to th<br>sending address (To) entered at the time of e-mail transmission.<br>If specifying "xxx.com" as a domain in user mode in advance, just<br>entering "aaa" enables to display "aa@xxx.com" when sending<br>e-mail.           Use case         Upon user's request           Adj/set/operate method         1) Enter the setting value, and then press OK key.<br>2) Turn OFF/ON the main power switch.           Display/adj/set range         0 to 1           0: Not added, 1: Added         Default value           Default value         0           SPEAKER         Display/hide to switch speaker/headphone           Lv.1         Details         To set whether to display or hide "Speaker/Headphone SWitch" on<br>the "Voice Navigation Settings" screen in user mode.           Use case         Upon user's request           Adj/set/operate method         0 to 1           0: Hide, 1: Display         Default valu                                                                               | FROM-OF |                        | Deletion of mail sender's address                                     |
| e-mail transmission.           Use case         Upon user's request           Adj/set/operate method         1) Enter the setting value, and then press OK key.           2) Turn OFF/ON the main power switch.         0           Display/adj/set range         0 to 1           Default value         0           DOM-ADD         Additional entry of mail destn domain           Lv.2         Details         To set to automatically add the domain specified in user mode to the sending address (To) entered at the time of e-mail transmission. If specifying "xxx.com" as a domain in user mode in advance, just entering "aaa" enables to display "aaa@xxx.com" when sending e-mail.           Use case         Upon user's request           Adj/set/operate method         1) Enter the setting value, and then press OK key.           2) Turn OFF/ON the main power switch.         0           Display/adj/set range         0 to 1           0: Not added, 1: Added         Default value           0         SPEAKER         Display/hide to switch speaker/headphone           Lv.1         Details         To set whether to display or hide "Speaker/Headphone Switch" on the "Voice Navigation Settings" screen in user mode.           Use case         Upon user's request         Adj/set/operate method           Adj/set/operate method         Enter the setting value, and then press OK key.           Display/adj/set range                                                                                                    | Lv.1    | Details                | To set whether to delete the sender's address (From) at the time of   |
| Use case         Upon user's request           Adj/set/operate method         1) Enter the setting value, and then press OK key.           2) Turn OFF/ON the main power switch.         0 to 1           Display/adj/set range         0 to 1           Default value         0           DOM-ADD         Additional entry of mail destn domain           Lv.2         Details         To set to automatically add the domain specified in user mode to the sending address (To) entered at the time of e-mail transmission. If specifying 'xxx.com' as a domain in user mode in advance, just entering 'aaa' enables to display "aaa@xxx.com' when sending e-mail.           Use case         Upon user's request           Adj/set/operate method         1) Enter the setting value, and then press OK key.           2) Turn OFF/ON the main power switch.         0           Display/adj/set range         0 to 1           0: Not added, 1: Added         0           Default value         0           SPEAKER         Display/hide to switch speaker/headphone           Lv.1         Details         To set whether to display or hide "Speaker/Headphone Switch" on the "Voice Navigation Settings" screen in user mode.           Lv.1         Details         To set whether to display or hide "Speaker/Headphone Switch" on the "Voice Navigation Settings" screen in user mode.           Lv.1         Details         To set torchibit address or to col                                                                                                    |         |                        | e-mail transmission.                                                  |
| Adj/set/operate method       1) Enter the setting value, and then press OK key.         2) Turn OFF/ON the main power switch.       0         Display/adj/set range       0       0         Default value       0       0         DOM-ADD       Additional entry of mail destn domain       0         Lv.2       Details       To set to automatically add the domain specified in user mode to the sending address (To) entered at the time of e-mail transmission. If specifying "xxx.com" as a domain in user mode in advance, just entering "aaa" enables to display "aaa@xxx.com" when sending e-mail.         Use case       Upon user's request       Adj/set/operate method       1) Enter the setting value, and then press OK key.       2) Turn OFF/ON the main power switch.         Display/adj/set range       0 to 1       0: Not added, 1: Added         Default value       0       SPEAKER       Display/hide to switch speaker/headphone         Lv.1       Details       To set whether to display or hide "Speaker/Headphone Switch" on the "Voice Navigation Settings" screen in user mode.         Use case       Upon user's request       Adj/set/operate method       Enter the setting value, and then press OK key.         Display/adj/set range       0 to 1       0: Hide, 1: Display       Default value       0         Related user mode       Settings/Registration> Voice Navigation Settings       Supplement/memo       "Voice Navigation                                                                                                    |         | Use case               | Upon user's request                                                   |
| 2) Turn OFF/ON the main power switch.           Display/adj/set range         0 to 1           Default value         0           DOM-ADD         Additional entry of mail destn domain           Lv.2         Details         To set to automatically add the domain specified in user mode to th sending address (To) entered at the time of e-mail transmission. If specifying "xxx.com" as a domain in user mode in advance, just entering "aaa" enables to display "aaa@xxx.com" when sending e-mail.           Use case         Upon user's request           Adj/set/operate method         1) Enter the setting value, and then press OK key.           Display/adj/set range         0 to 1           Display/adj/set range         0 to 1           Oise case         Upon user's request           Adj/set/operate method         1: Enter the setting value, and then press OK key.           Display/adj/set range         0 to 1           Oise added, 1: Added         Default value           Default value         0           SPEAKER         Display/hide to switch speaker/headphone           Lv.1         Details         To set whether to display or hide "Speaker/Headphone Switch" on the "Voice Navigation Settings" screen in user mode.           Use case         Upon user's request           Adj/set/operate method         Enter the setting value, and then press OK key.           Display/adj/set ra                                                                                                    |         | Adj/set/operate method | 1) Enter the setting value, and then press OK key.                    |
| Display/adj/set range         0 to 1           Default value         0           DOM-ADD         Additional entry of mail destn domain           Lv.2         Details         To set to automatically add the domain specified in user mode to th sending address (To) entered at the time of e-mail transmission. If specifying "xxx.com" as a domain in user mode in advance, just entering "aaa" enables to display "aaa@xxx.com" when sending e-mail.           Use case         Upon user's request           Adj/set/operate method         1) Enter the setting value, and then press OK key.           2) Turn OFF/ON the main power switch.         Display/adj/set range           Display/adj/set range         0 to 1           0: Not added, 1: Added         Default value           SPEAKER         Display/hide to switch speaker/headphone           Lv.1         Details         To set whether to display or hide "Speaker/Headphone Switch" on the "Voice Navigation Settings" screen in user mode.           Use case         Upon user's request         Adj/set/operate method           Adj/set/operate method         0 to 1         0: Hide, 1: Display           Default value         0         10           Related user mode         Settings/Registration> Voice Navigation Settings           Supplement/memo         "Voice Navigation Settings" in user mode is displayed only when the Voice Guidance Kit is installed.           FILE-                                                                                                    |         |                        | 2) Turn OFF/ON the main power switch.                                 |
| Default value         0           DOM-ADD         Additional entry of mail destn domain           Lv.2         Details         To set to automatically add the domain specified in user mode to the sending address (To) entered at the time of e-mail transmission. If specifying "xxx.com" as a domain in user mode in advance, just entering "aaa" enables to display "aaa@xxx.com" when sending e-mail.           Use case         Upon user's request           Adj/set/operate method         1) Enter the setting value, and then press OK key.           Display/adj/set range         0 to 1           Display/adj/set range         0 to 1           O         Not added, 1: Added           Default value         0           SPEAKER         Display/hide to switch speaker/headphone           Use case         Upon user's request           Adj/set/operate method         Enter the setting value, and then press OK key.           Use case         Upon user's request           Adj/set/operate method         Enter the setting value, and then press OK key.           Display/adj/set range         0 to 1           O         Enter the setting value, and then press OK key.           Display/adj/set range         0 to 1           O         Enter the setting value, and then press OK key.           Display/adj/set range         0 to 1           Display/adj/set rang                                                                                                    |         | Display/adj/set range  | 0 to 1                                                                |
| Default value         0           DOM-ADD         Additional entry of mail destn domain           Lv.2         Details         To set to automatically add the domain specified in user mode to the sending address (To) entered at the time of e-mail transmission. If specifying "xxx.com" as a domain in user mode in advance, just entering "aaa" enables to display "aaa@xxx.com" when sending e-mail.           Use case         Upon user's request         Adj/set/operate method         1) Enter the setting value, and then press OK key.           Display/adj/set range         0 to 1         0: Not added, 1: Added         Default value         0           Default value         0         SPEAKER         Display/hide to switch speaker/headphone         Lv.1           Use case         Upon user's request         Adj/set/operate method         Lite: voice Navigation Settings" screen in user mode.           Use case         Upon user's request         Adj/set/operate method         Display/hide to switch speaker/headphone           Lv.1         Details         To set whether to display or hide "Speaker/Headphone Switch" on the "Voice Navigation Settings" screen in user mode.           Use case         Upon user's request         Adj/set/operate method         Display/hide to switch speaker/Headphone Switch speaker/Headphone           Default value         0         relise screen or bisplay for the setting value, and then press OK key.         Display/adj/set range         O to 1                                           |         |                        | 0: Retained, 1: Deleted                                               |
| DOM-ADD         Additional entry of mail destn domain           Lv.2         Details         To set to automatically add the domain specified in user mode to th sending address (To) entered at the time of e-mail transmission. If specifying "xxx.com" as a domain in user mode in advance, just entering "aaa" enables to display "aaa@xxx.com" when sending e-mail.           Use case         Upon user's request           Adj/set/operate method         1) Enter the setting value, and then press OK key.           2) Turn OFF/ON the main power switch.         Display/adj/set range           Display/adj/set range         0 to 1           0: Not added, 1: Added         Default value           Default value         0           SPEAKER         Display/hide to switch speaker/headphone           Lv.1         Details         To set whether to display or hide "Speaker/Headphone Switch" on the "Voice Navigation Settings" screen in user mode.           Use case         Upon user's request         Adj/set/operate method           Adjset/operate method         Enter the setting value, and then press OK key.           Display/adj/set range         0 to 1           0: Hide, 1: Display         Default value           Default value         0           Related user mode         Settings/Registration> Voice Navigation Settings           Supplement/memo         "Voice Navigation Settings" in user mode is displayed only when the Voic                                                                                                    |         | Default value          | 0                                                                     |
| Lv.2       Details       To set to automatically add the domain specified in user mode to the sending address (To) entered at the time of e-mail transmission. If specifying "xxx.com" as a domain in user mode in advance, just entering "aaa" enables to display "aaa@xxx.com" when sending e-mail.         Use case       Upon user's request         Adj/set/operate method       1) Enter the setting value, and then press OK key.         2) Turn OFF/ON the main power switch.       Display/adj/set range         Default value       0         SPEAKER       Display/hide to switch speaker/headphone         Lv.1       Details         To set whether to display or hide "Speaker/Headphone Switch" on the "Voice Navigation Settings" screen in user mode.         Use case       Upon user's request         Adj/set/operate method       Enter the setting value, and then press OK key.         Display/adj/set range       0 to 1         0: Hide, 1: Display       0 to 1         0: Hide, 1: Display       Default value         Default value       0         Related user mode       Settings/Registration> Voice Navigation Settings         Supplement/memo       "Voice Ravigation Settings" in user mode is displayed only when the Voice Guidance Kit is installed.         FILE-OF       File send prohibiti address entry at the time of file transmission.         File transmission is not available by entering the address because no displa                                                                                                    | DOM     | -ADD                   | Additional entry of mail destn domain                                 |
| sending address (To) entered at the time of e-mail transmission.<br>If specifying "xxx.com" as a domain in user mode in advance, just<br>entering "aaa" enables to display "aaa@xxx.com" when sending<br>e-mail.           Use case         Upon user's request           Adj/set/operate method         1) Enter the setting value, and then press OK key.<br>2) Turn OFF/ON the main power switch.           Display/adj/set range         0 to 1           0: Not added, 1: Added         0           Default value         0           SPEAKER         Display/hide to switch speaker/headphone           Lv.1         Details         To set whether to display or hide "Speaker/Headphone Switch" on<br>the "Voice Navigation Settings" screen in user mode.           Use case         Upon user's request         Adj/set/operate method           Adj/set/operate method         Enter the setting value, and then press OK key.           Display/adj/set range         0 to 1           0: Hide, 1: Display         Default value           Default value         0           Related user mode         Settings/Registration> Voice Navigation Settings           Supplement/memo         "Voice Navigation Settings" in user mode is displayed only when th<br>Voice Guidance Kit is installed.           FILE-OF         File send prohibiti address entry at the time of file transmission.<br>File transmission is not available by entering the address because<br>no display of "File" on the transmission, be sure to manually delete<br>there b                       | Lv.2    | Details                | To set to automatically add the domain specified in user mode to the  |
| If specifying "xxx.com" as a domain in user mode in advance, just<br>entering "aaa" enables to display "aaa@xxx.com" when sending<br>e-mail.           Use case         Upon user's request           Adj/set/operate method         1) Enter the setting value, and then press OK key.<br>2) Turn OFF/ON the main power switch.           Display/adj/set range         0 to 1<br>0: Not added, 1: Added           Default value         0           SPEAKER         Display/hide to switch speaker/headphone           Lv.1         Details         To set whether to display or hide "Speaker/Headphone Switch" on<br>the "Voice Navigation Settings" screen in user mode.           Use case         Upon user's request           Adj/set/operate method         Enter the setting value, and then press OK key.           Display/adj/set range         0 to 1<br>0: Hide, 1: Display           Default value         0           Related user mode         Settings/Registration> Voice Navigation Settings           Supplement/memo         "Voice Navigation Settings" in user mode is displayed only when th<br>Voice Guidance Kit is installed.           FILE-OF         File send prohibit address entry at the time of file transmission.<br>File transmission is not available by entering the address because<br>no display of "File" on the transmission screen.<br>The addresses already registered in the Address Book can be use<br>Use case           Upon user's request         Adj/set/operate method           Adj/set/operate method         1) Enter t        |         |                        | sending address (To) entered at the time of e-mail transmission.      |
| entering "aaa" enables to display "aaa@xxx.com" when sending<br>e-mail.           Use case         Upon user's request           Adj/set/operate method         1)Enter the setting value, and then press OK key.<br>2)Turn OFF/ON the main power switch.           Display/adj/set range         0 to 1           0: Not added, 1: Added         0           Default value         0           SPEAKER         Display/hile to switch speaker/headphone           Lv.1         Details         To set whether to display or hide "Speaker/Headphone Switch" on<br>the "Voice Navigation Settings" screen in user mode.           Use case         Upon user's request         Adj/set/operate method           Adj/set/operate method         Enter the setting value, and then press OK key.           Display/adj/set range         0 to 1           0: Hide, 1: Display           Default value         0           Related user mode         Settings/Registration> Voice Navigation Settings           Supplement/memo         "Voice Navigation Settings" in user mode is displayed only when the<br>Voice Guidance Kit is installed.           FILE-OF         File send prohibit address entry at the time of file transmission.           File transmission is not available by entering the address because<br>no display of "File" on the transmission screen.<br>The addresse already registered in the Address Book can be used           Use case         Upon user's request                                                                                              |         |                        | If specifying "xxx.com" as a domain in user mode in advance, just     |
| e-mail.           Use case         Upon user's request           Adi/set/operate method         1) Enter the setting value, and then press OK key.           2) Turn OFF/ON the main power switch.         0           Display/adj/set range         0 to 1           0: Not added, 1: Added         0           Default value         0           SPEAKER         Display/hide to switch speaker/headphone           Lv.1         Details         To set whether to display or hide "Speaker/Headphone Switch" on the "Voice Navigation Settings" screen in user mode.           Use case         Upon user's request           Adj/set/operate method         Enter the setting value, and then press OK key.           Display/adj/set range         0 to 1           0: Hide, 1: Display         Default value           Default value         0           Related user mode         Settings/Registration> Voice Navigation Settings           Supplement/memo         "Voice Navigation Settings" in user mode is displayed only when th Voice Guidance Kit is installed.           FILE-OF         File send prohibition to entered address           Lv.1         Details         To set to prohibit address entry at the time of file transmission. The addresses already registered in the Address Book can be user no display of "File" on the transmission screen. The addresses Book can be useed.           Lv.1                                                                                                    |         |                        | entering "aaa" enables to display "aaa@xxx.com" when sending          |
| Use case         Upon user's request           Adj/set/operate method         1) Enter the setting value, and then press OK key.           2) Turn OFF/ON the main power switch.         Display/adj/set range           Display/adj/set range         0 to 1           Default value         0           SPEAKER         Display/hide to switch speaker/headphone           Lv.1         Details         To set whether to display or hide "Speaker/Headphone Switch" on the "Voice Navigation Settings" screen in user mode.           Use case         Upon user's request           Adj/set/operate method         Enter the setting value, and then press OK key.           Display/adj/set range         0 to 1           0: Hide, 1: Display         Default value           Default value         0           Related user mode         Settings/Registration> Voice Navigation Settings           Supplement/memo         "Voice Quidance Kit is installed.           FILE-OF         File send prohibiti address entry at the time of file transmission.           File transmission is not available by entering the address because no display of "File" on the transmission screen.           The addresses already registered in the Address Book can be use use no display of "File" on the transmission, be sure to manually delete them because the addresses registered in the Address Book can be used.           Lv.1         Details         To restri                                                                                                    |         |                        | e-mail.                                                               |
| Adj/set/operate method       1) Enter the setting value, and then press OK key.         2) Turn OFF/ON the main power switch.       Display/adj/set range       0 to 1         Display/adj/set range       0 to 1       0: Not added, 1: Added         Default value       0       0         SPEAKER       Display/hide to switch speaker/headphone         Lv.1       Details       To set whether to display or hide "Speaker/Headphone Switch" on the "Voice Navigation Settings" screen in user mode.         Use case       Upon user's request         Adj/set/operate method       Enter the setting value, and then press OK key.         Display/adj/set range       0         0: Hide, 1: Display       Default value         0       Related user mode         Supplement/memo       "Voice Navigation Settings" in user mode is displayed only when th<br>Voice Guidance Kit is installed.         FILE-OF       File send prohibition to entered address         Lv.1       Details       To set to prohibit address entry at the time of file transmission.<br>File transmission is not available by entering the address because<br>no display of "File" on the transmission screen.<br>The addresse already registered in the Address Book can be used         Use case       Upon user's request         Adj/set/operate method       1) Enter the setting value, and then press OK key.<br>2) Turn OFF/ON the main power switch.         Ca                                                                                                    |         | Use case               | Upon user's request                                                   |
| 2) Turn OFF/ON the main power switch.           Display/adj/set range         0 to 1           Display/adj/set range         0 to 1           Default value         0           SPEAKER         Display/hide to switch speaker/headphone           Lv.1         Details         To set whether to display or hide "Speaker/Headphone Switch" on the "Voice Navigation Settings" screen in user mode.           Use case         Upon user's request           Adj/set/operate method         Enter the setting value, and then press OK key.           Display/adj/set range         0 to 1           0: Hide, 1: Display         Default value           Default value         0           Related user mode         Settings/Registration> Voice Navigation Settings           Supplement/memo         "Voice Navigation Settings" in user mode is displayed only when the Voice Guidance Kit is installed.           FILE-OF         File send prohibition to entered address           Lv.1         Details         To set to prohibit address entry at the time of file transmission. File transmission is not available by entering the address because no display of "File" on the transmission screen. The addresses already registered in the Address Book can be used           Lv.1         Details         To restrict addresses for transmission, be sure to manually delete them because the addresses registered in the Address Book can be used.           Lv.1         Disp                                                                                              |         | Adj/set/operate method | 1) Enter the setting value, and then press OK key.                    |
| Display/adj/set range         0 to 1           Default value         0           SPEAKER         Display/hide to switch speaker/headphone           Lv.1         Details         To set whether to display or hide "Speaker/Headphone Switch" on the "Voice Navigation Settings" screen in user mode.           Use case         Upon user's request           Adj/set/operate method         Enter the setting value, and then press OK key.           Display/adj/set range         0 to 1           0: Hide, 1: Display         Default value           Related user mode         Settings/Registration> Voice Navigation Settings           Supplement/memo         "Voice Navigation Settings" in user mode is displayed only when the Voice Guidance Kit is installed.           FILE-OF         File send prohibition to entered address           Lv.1         Details         To set to prohibit address entry at the time of file transmission.           File transmission is not available by entering the address because no display of "File" on the transmission screen.<br>The addresses already registered in the Address Book can be user           Use case         Upon user's request           Adj/set/operate method         1) Enter the setting value, and then press OK key.<br>2) Turn OFF/ON the main power switch.           Caution         To restrict addresses for transmission, be sure to manually delete them because the addresses registered in the Address Book can be used.                                                                       |         |                        | 2) Turn OFF/ON the main power switch.                                 |
| Default value         0: Not added, 1: Added           Default value         0           SPEAKER         Display/hide to switch speaker/headphone           Lv.1         Details         To set whether to display or hide "Speaker/Headphone Switch" on<br>the "Voice Navigation Settings" screen in user mode.           Use case         Upon user's request           Adj/set/operate method         Enter the setting value, and then press OK key.           Display/adj/set range         0 to 1           0: Hide, 1: Display         Default value           Default value         0           Related user mode         Settings/Registration> Voice Navigation Settings           Supplement/memo         "Voice Navigation Settings" in user mode is displayed only when the Voice Guidance Kit is installed.           FILE-OF         File send prohibition to entered address           Lv.1         Details         To set to prohibit address entry at the time of file transmission.           File transmission is not available by entering the address because no display of "File" on the transmission screen.<br>The addresses already registered in the Address Book can be user           Use case         Upon user's request           Adj/set/operate method         1) Enter the setting value, and then press OK key.           2) Turn OFF/ON the main power switch.         To restrict addresses for transmission, be sure to manually delete them because the addresses r                                                                               |         | Display/adj/set range  | 0 to 1                                                                |
| Default value         0           SPEAKER         Display/hide to switch speaker/headphone           Lv.1         Details         To set whether to display or hide "Speaker/Headphone Switch" on<br>the "Voice Navigation Settings" screen in user mode.           Use case         Upon user's request           Adj/set/operate method         Enter the setting value, and then press OK key.           Display/adj/set range         0 to 1           0: Hide, 1: Display         Default value           Pefault value         0           Related user mode         Settings/Registration> Voice Navigation Settings           Supplement/memo         "Voice Navigation Settings" in user mode is displayed only when the Voice Guidance Kit is installed.           FILE-OF         File send prohibition to entered address           Lv.1         Details         To set to prohibit address entry at the time of file transmission.<br>File transmission is not available by entering the address because no display of "File" on the transmission screen.<br>The addresses already registered in the Address Book can be use           Use case         Upon user's request           Adj/set/operate method         1) Enter the setting value, and then press OK key.           2) Turn OFF/ON the main power switch.         To restrict addresses for transmission, be sure to manually delete them because the addresses registered in the Address Book can be used.           Display/adj/set range         0 to 1 <td></td> <td></td> <td>0: Not added, 1: Added</td> |         |                        | 0: Not added, 1: Added                                                |
| SPEAKER         Display/hide to switch speaker/headphone           Lv.1         Details         To set whether to display or hide "Speaker/Headphone Switch" on<br>the "Voice Navigation Settings" screen in user mode.           Use case         Upon user's request           Adj/set/operate method         Enter the setting value, and then press OK key.           Display/adj/set range         0 to 1           0: Hide, 1: Display         Default value           Default value         0           Related user mode         Settings/Registration> Voice Navigation Settings           Supplement/memo         "Voice Navigation Settings" in user mode is displayed only when the<br>Voice Guidance Kit is installed.           FILE-OF         File send prohibition to entered address           Lv.1         Details         To set to prohibit address entry at the time of file transmission.<br>File transmission is not available by entering the address because<br>no display of "File" on the transmission screen.<br>The addresses already registered in the Address Book can be use<br>Upon user's request           Adj/set/operate method         1) Enter the setting value, and then press OK key.<br>2) Turn OFF/ON the main power switch.           Caution         To restrict addresses for transmission, be sure to manually delete<br>them because the addresses registered in the Address Book can b<br>used.           Display/adj/set range         0 to 1<br>0: Enabled, 1: Disabled           Default value         0                            |         | Default value          | 0                                                                     |
| Lv.1       Details       To set whether to display or hide "Speaker/Headphone Switch" on the "Voice Navigation Settings" screen in user mode.         Use case       Upon user's request         Adj/set/operate method       Enter the setting value, and then press OK key.         Display/adj/set range       0 to 1         0: Hide, 1: Display       Default value         Default value       0         Related user mode       Settings/Registration> Voice Navigation Settings         Supplement/memo       "Voice Navigation Settings" in user mode is displayed only when the Voice Guidance Kit is installed.         FILE-OF       File send prohibition to entered address         Lv.1       Details       To set to prohibit address entry at the time of file transmission.         File transmission is not available by entering the address because no display of "File" on the transmission screen.<br>The addresses already registered in the Address Book can be used         Use case       Upon user's request         Adj/set/operate method       1) Enter the setting value, and then press OK key.<br>2) Turn OFF/ON the main power switch.         Caution       To restrict addresses for transmission, be sure to manually delete them because the addresses registered in the Address Book can be used.         Display/adj/set range       0 to 1<br>0: Enabled, 1: Disabled         Default value       0                                                                                                    | SPE/    | AKER                   | Display/hide to switch speaker/headphone                              |
| the "Voice Navigation Settings" screen in user mode.           Use case         Upon user's request           Adj/set/operate method         Enter the setting value, and then press OK key.           Display/adj/set range         0 to 1           0: Hide, 1: Display         Default value           Default value         0           Related user mode         Settings/Registration> Voice Navigation Settings           Supplement/memo         "Voice Navigation Settings" in user mode is displayed only when the Voice Guidance Kit is installed.           FILE-OF         File send prohibition to entered address           Lv.1         Details         To set to prohibit address entry at the time of file transmission. File transmission is not available by entering the address because no display of "File" on the transmission screen. The address already registered in the Address Book can be user           Use case         Upon user's request           Adj/set/operate method         1) Enter the setting value, and then press OK key. 2) Turn OFF/ON the main power switch.           Caution         To restrict addresses for transmission, be sure to manually delete them because the addresses registered in the Address Book can be used.           Display/adj/set range         0 to 1           0: Enabled, 1: Disabled         Default value                                                                                                    | Lv.1    | Details                | To set whether to display or hide "Speaker/Headphone Switch" on       |
| Use case         Upon user's request           Adj/set/operate method         Enter the setting value, and then press OK key.           Display/adj/set range         0 to 1           0: Hide, 1: Display         0           Default value         0           Related user mode         Settings/Registration> Voice Navigation Settings           Supplement/memo         "Voice Navigation Settings" in user mode is displayed only when the Voice Guidance Kit is installed.           FILE-OF         File send prohibition to entered address           Lv.1         Details         To set to prohibit address entry at the time of file transmission.           File transmission is not available by entering the address because no display of "File" on the transmission screen. The addresses already registered in the Address Book can be user User case           Upon user's request         Adj/set/operate method           Adj/set/operate method         1) Enter the setting value, and then press OK key.           2) Turn OFF/ON the main power switch.         To restrict addresses for transmission, be sure to manually delete them because the addresses registered in the Address Book can be used.           Display/adj/set range         0 to 1           0: Enabled, 1: Disabled         0: Enabled, 1: Disabled                                                                                                    |         |                        | the "Voice Navigation Settings" screen in user mode.                  |
| Adj/set/operate method       Enter the setting value, and then press OK key.         Display/adj/set range       0 to 1         0: Hide, 1: Display       0         Default value       0         Related user mode       Settings/Registration> Voice Navigation Settings         Supplement/memo       "Voice Navigation Settings" in user mode is displayed only when the Voice Guidance Kit is installed.         FILE-OF       File send prohibition to entered address         Lv.1       Details       To set to prohibit address entry at the time of file transmission.         File transmission is not available by entering the address because no display of "File" on the transmission screen. The addresses already registered in the Address Book can be user         Use case       Upon user's request         Adj/set/operate method       1) Enter the setting value, and then press OK key.         2) Turn OFF/ON the main power switch.       To restrict addresses for transmission, be sure to manually delete them because the addresses registered in the Address Book can be used.         Display/adj/set range       0 to 1         0: Enabled, 1: Disabled       0: Enabled, 1: Disabled                                                                                                    |         | Use case               | Upon user's request                                                   |
| Display/adj/set range       0 to 1         0: Hide, 1: Display         Default value       0         Related user mode       Settings/Registration> Voice Navigation Settings         Supplement/memo       "Voice Navigation Settings" in user mode is displayed only when the Voice Guidance Kit is installed.         FILE-OF       File send prohibition to entered address         Lv.1       Details       To set to prohibit address entry at the time of file transmission.         File transmission is not available by entering the address because no display of "File" on the transmission screen.<br>The addresses already registered in the Address Book can be used         Use case       Upon user's request         Adj/set/operate method       1) Enter the setting value, and then press OK key.<br>2) Turn OFF/ON the main power switch.         Caution       To restrict addresses for transmission, be sure to manually delete them because the addresses registered in the Address Book can be used.         Display/adj/set range       0 to 1<br>0: Enabled, 1: Disabled         Default value       0                                                                                                    |         | Adi/set/operate method | Enter the setting value, and then press OK key.                       |
| 0: Hide, 1: Display         0: Hide, 1: Display         Default value       0         Related user mode       Settings/Registration> Voice Navigation Settings         Supplement/memo       "Voice Navigation Settings" in user mode is displayed only when the Voice Guidance Kit is installed.         FILE-OF       File send prohibition to entered address         Lv.1       Details       To set to prohibit address entry at the time of file transmission.         File transmission is not available by entering the address because no display of "File" on the transmission screen.<br>The addresses already registered in the Address Book can be used         Use case       Upon user's request         Adj/set/operate method       1) Enter the setting value, and then press OK key.<br>2) Turn OFF/ON the main power switch.         Caution       To restrict addresses for transmission, be sure to manually delete them because the addresses registered in the Address Book can be used.         Display/adj/set range       0 to 1<br>0: Enabled, 1: Disabled         Default value       0                                                                                                    |         | Display/adi/set range  | 0 to 1                                                                |
| Default value         0           Related user mode         Settings/Registration> Voice Navigation Settings           Supplement/memo         "Voice Navigation Settings" in user mode is displayed only when the Voice Guidance Kit is installed.           FILE-OF         File send prohibition to entered address           Lv.1         Details         To set to prohibit address entry at the time of file transmission. File transmission is not available by entering the address because no display of "File" on the transmission screen. The addresses already registered in the Address Book can be used           Use case         Upon user's request           Adj/set/operate method         1) Enter the setting value, and then press OK key.           2) Turn OFF/ON the main power switch.         To restrict addresses for transmission, be sure to manually delete them because the addresses registered in the Address Book can be used.           Display/adj/set range         0 to 1           0: Enabled, 1: Disabled         0                                                                                                    |         |                        | 0: Hide, 1: Display                                                   |
| Related user mode         Settings/Registration> Voice Navigation Settings           Supplement/memo         "Voice Navigation Settings" in user mode is displayed only when the Voice Guidance Kit is installed.           FILE-OF         File send prohibition to entered address           Lv.1         Details         To set to prohibit address entry at the time of file transmission. File transmission is not available by entering the address because no display of "File" on the transmission screen. The addresses already registered in the Address Book can be user           Use case         Upon user's request           Adj/set/operate method         1) Enter the setting value, and then press OK key.           2) Turn OFF/ON the main power switch.         To restrict addresses for transmission, be sure to manually delete them because the addresses registered in the Address Book can be used.           Display/adj/set range         0 to 1           0: Enabled, 1: Disabled         0                                                                                                    |         | Default value          | 0                                                                     |
| Supplement/memo         "Voice Navigation Settings" in user mode is displayed only when the Voice Guidance Kit is installed.           FILE-OF         File send prohibition to entered address           Lv.1         Details         To set to prohibit address entry at the time of file transmission. File transmission is not available by entering the address because no display of "File" on the transmission screen. The addresses already registered in the Address Book can be used           Use case         Upon user's request           Adj/set/operate method         1) Enter the setting value, and then press OK key.           2) Turn OFF/ON the main power switch.         To restrict addresses for transmission, be sure to manually delete them because the addresses registered in the Address Book can be used.           Display/adj/set range         0 to 1           0: Enabled, 1: Disabled         0                                                                                                    |         | Related user mode      | Settings/Registration> Voice Navigation Settings                      |
| FILE-OF       File send prohibition to entered address         Lv.1       Details       To set to prohibit address entry at the time of file transmission.<br>File transmission is not available by entering the address because<br>no display of "File" on the transmission screen.<br>The addresses already registered in the Address Book can be used         Use case       Upon user's request         Adj/set/operate method       1) Enter the setting value, and then press OK key.<br>2) Turn OFF/ON the main power switch.         Caution       To restrict addresses for transmission, be sure to manually delete<br>them because the addresses registered in the Address Book can b<br>used.         Display/adj/set range       0 to 1<br>0: Enabled, 1: Disabled         Default value       0                                                                                                    |         | Supplement/memo        | "Voice Navigation Settings" in user mode is displayed only when the   |
| FILE-OF       File send prohibition to entered address         Lv.1       Details       To set to prohibit address entry at the time of file transmission.<br>File transmission is not available by entering the address because<br>no display of "File" on the transmission screen.<br>The addresses already registered in the Address Book can be used         Use case       Upon user's request         Adj/set/operate method       1) Enter the setting value, and then press OK key.         2) Turn OFF/ON the main power switch.       To restrict addresses for transmission, be sure to manually delete<br>them because the addresses registered in the Address Book can b<br>used.         Display/adj/set range       0 to 1         0: Enabled, 1: Disabled       0                                                                                                    |         |                        | Voice Guidance Kit is installed                                       |
| Lv.1       Details       To set to prohibit address entry at the time of file transmission.<br>File transmission is not available by entering the address because<br>no display of "File" on the transmission screen.<br>The addresses already registered in the Address Book can be user         Use case       Upon user's request         Adj/set/operate method       1) Enter the setting value, and then press OK key.         2) Turn OFF/ON the main power switch.         Caution       To restrict addresses for transmission, be sure to manually delete<br>them because the addresses registered in the Address Book can b<br>used.         Display/adj/set range       0 to 1         0: Enabled, 1: Disabled       0                                                                                                    | FIL F   | -OF                    | File send prohibition to entered address                              |
| File transmission is not available by entering the address because no display of "File" on the transmission screen.<br>The addresses already registered in the Address Book can be user         Use case       Upon user's request         Adj/set/operate method       1) Enter the setting value, and then press OK key.<br>2) Turn OFF/ON the main power switch.         Caution       To restrict addresses for transmission, be sure to manually delete them because the addresses registered in the Address Book can be used.         Display/adj/set range       0 to 1         0: Enabled, 1: Disabled       0                                                                                                    | l v 1   | Details                | To set to prohibit address entry at the time of file transmission     |
| International of the transmission by ontaining the database bood does bood does no display of "File" on the transmission screen.<br>The addresses already registered in the Address Book can be used         Use case       Upon user's request         Adj/set/operate method       1) Enter the setting value, and then press OK key.<br>2) Turn OFF/ON the main power switch.         Caution       To restrict addresses for transmission, be sure to manually delete them because the addresses registered in the Address Book can be used.         Display/adj/set range       0 to 1<br>0: Enabled, 1: Disabled         Default value       0                                                                                                    | L V. I  |                        | File transmission is not available by entering the address because of |
| The addresses already registered in the Address Book can be used         Use case       Upon user's request         Adj/set/operate method       1) Enter the setting value, and then press OK key.         2) Turn OFF/ON the main power switch.         Caution       To restrict addresses for transmission, be sure to manually delete them because the addresses registered in the Address Book can be used.         Display/adj/set range       0 to 1         0: Enabled, 1: Disabled       0                                                                                                    |         |                        | no display of "File" on the transmission screen                       |
| Use case         Upon user's request           Adj/set/operate method         1) Enter the setting value, and then press OK key.           2) Turn OFF/ON the main power switch.         2) Turn OFF/ON the main power switch.           Caution         To restrict addresses for transmission, be sure to manually delete them because the addresses registered in the Address Book can bused.           Display/adj/set range         0 to 1           0: Enabled, 1: Disabled         0                                                                                                    |         |                        | The addresses already registered in the Address Book can be used.     |
| Adj/set/operate method       1) Enter the setting value, and then press OK key.         2) Turn OFF/ON the main power switch.         Caution       To restrict addresses for transmission, be sure to manually delete them because the addresses registered in the Address Book can bused.         Display/adj/set range       0 to 1         0: Enabled, 1: Disabled       0                                                                                                    |         | Use case               | Upon user's request                                                   |
| 2) Turn OFF/ON the main power switch.         2) Turn OFF/ON the main power switch.         Caution       To restrict addresses for transmission, be sure to manually delete them because the addresses registered in the Address Book can b used.         Display/adj/set range       0 to 1         0: Enabled, 1: Disabled         Default value       0                                                                                                    |         | Adi/set/operate method | 1) Enter the setting value, and then press OK key                     |
| Caution       To restrict addresses for transmission, be sure to manually delete them because the addresses registered in the Address Book can bused.         Display/adj/set range       0 to 1         0: Enabled, 1: Disabled         Default value       0                                                                                                    |         |                        | 2) Turn OFF/ON the main power switch                                  |
| Display/adj/set range       0 to 1         Default value       0                                                                                                    |         | Caution                | To restrict addresses for transmission, be sure to manually delete    |
| Display/adj/set range     0 to 1       Default value     0                                                                                                    |         |                        | them because the addresses registered in the Address Book can be      |
| Display/adj/set range     0 to 1       0: Enabled, 1: Disabled       Default value     0                                                                                                    |         |                        | used                                                                  |
| Default value     0                                                                                                    |         | Display/adi/set range  | 0 to 1                                                                |
| Default value 0                                                                                                    |         | piopiay/auj/set lange  | 0: Enabled 1: Disabled                                                |
|                                                                                                    |         | Default value          | 0                                                                     |
|                                                                                                    |         |                        | le<br>I                                                               |

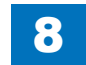

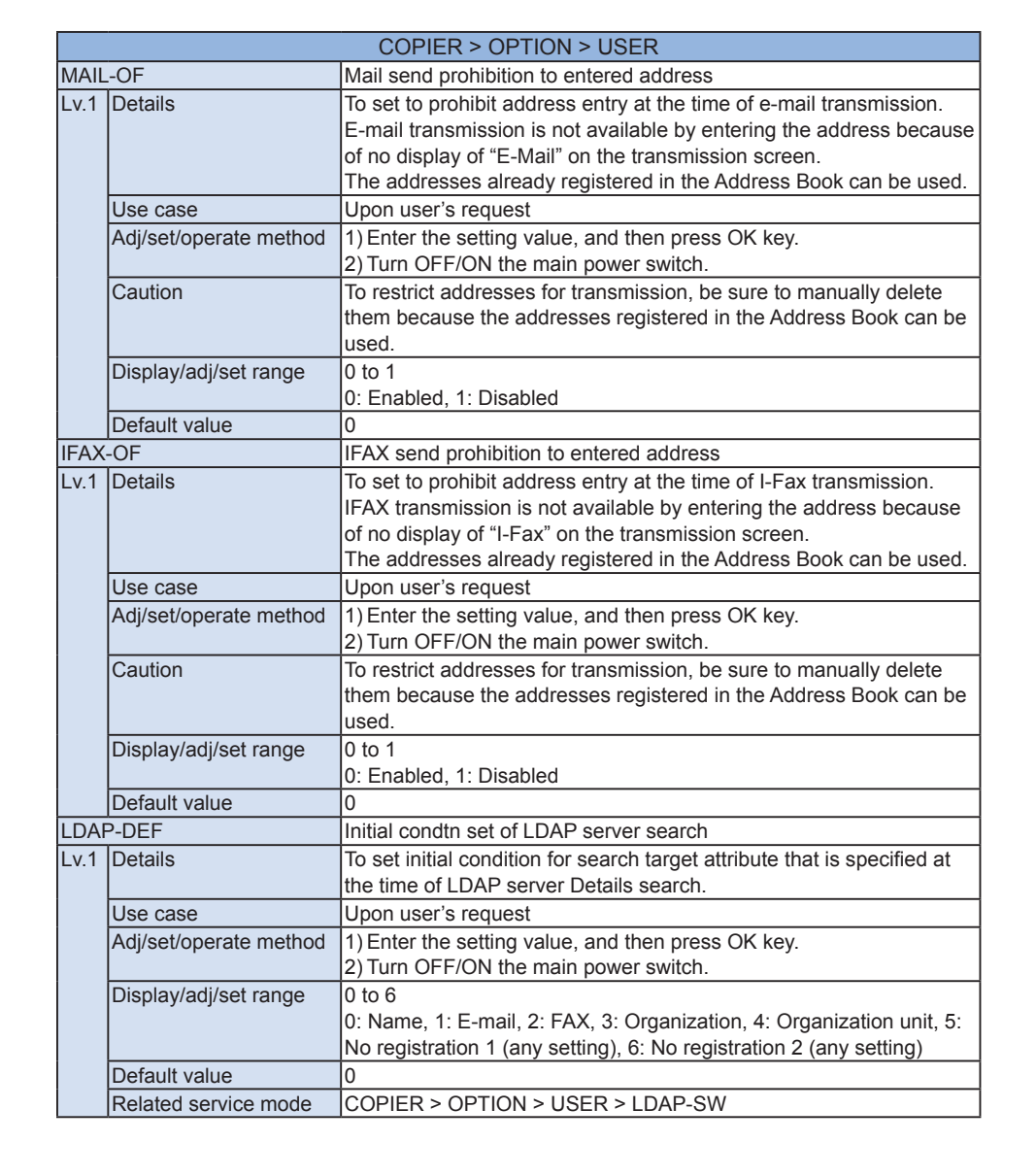

|           | COPIER > OPTION > USER |                                                                       |  |
|-----------|------------------------|-----------------------------------------------------------------------|--|
| REE-DSP D |                        | Display/hide of charge disable screen                                 |  |
| v.2       | Details                | To set whether to display or hide the Use Charge Management           |  |
|           |                        | screen for switching between charge and no charge.                    |  |
|           |                        | The hardware switch for switching charge/no charge in the Coin        |  |
|           |                        | Manager enables the mode in which all the services are available      |  |
|           |                        | for free (store manager mode) by temporarily releasing the charging   |  |
|           |                        | system.                                                               |  |
|           |                        | Even without the hardware switch, the mode can be switched            |  |
|           |                        | with the software switch when it is set to display the Use Charge     |  |
|           |                        | Management screen in Settings/Registration.                           |  |
|           | Use case               | when enabling all the services to be provided for free by temporarily |  |
|           | Adilactionarate method | 1) Enter the petting value, and then proce OK key                     |  |
|           | Auj/sel/operate method | 1) Enter the setting value, and then press OK key.                    |  |
|           | Diaplay/adi/act range  |                                                                       |  |
|           | Display/auj/set lange  | 0 to 1<br>0 Hide 1 Display                                            |  |
|           | Default value          | 0                                                                     |  |
| NRF       | B-SW                   | Setting of Toner Contner counter display                              |  |
| v 2       | Details                | To set whether to display or hide the Toner Container counter on the  |  |
|           |                        | Counter Check screen.                                                 |  |
|           | Use case               | When showing the Toner Container counter to the user                  |  |
|           | Adi/set/operate method | 1) Enter the setting value, and then press OK key.                    |  |
|           |                        | 2) Turn OFF/ON the main power switch.                                 |  |
|           | Display/adj/set range  | 0 to 2                                                                |  |
|           |                        | 0: Hide, 1: Display (Toner Container counter only), 2: Display (Toner |  |
|           |                        | Container counter + ejection counter)                                 |  |
|           | Default value          | 0                                                                     |  |
| LR-       | TIM                    | Set of HDD Encry Kit data delete timing                               |  |
| v.2       | Details                | To set the timing to completely delete the data when HDD Encryption   |  |
|           |                        | Kit is used.                                                          |  |
|           |                        | Selecting 0 may reduce the job processing speed because page          |  |
|           |                        | data that has been already processed is deleted while the other job   |  |
|           |                        | Is in process, causing overload to CPU and HDD access.                |  |
|           |                        | is executed after a job is completed                                  |  |
|           | Use case               | Upon request to improve the job processing speed                      |  |
|           | Adi/set/operate method | 1) Enter the setting value, and then press OK key.                    |  |
|           |                        | 2) Turn OFF/ON the main power switch.                                 |  |
|           | Display/adj/set range  | 0 to 1                                                                |  |
|           |                        | 0: During job process, 1: After the job is completed                  |  |
|           | Default value          | 0                                                                     |  |

|       | COPIER > OPTION > USER |                                                                      |  |
|-------|------------------------|----------------------------------------------------------------------|--|
| JA-F  | ORMT                   | Display of job archive record format                                 |  |
| Lv.2  | Details                | To display the format of images for job archives recorded in jobs    |  |
|       |                        | other than FAX reception and IFAX reception, etc.                    |  |
|       |                        | Whether the images processed by Packet JPEG are recorded in          |  |
|       |                        | Packet JPEG, or converted into Raster JPEG and then recorded is      |  |
|       |                        | displayed.                                                           |  |
|       |                        | Only display is available in service mode. The setting is available  |  |
|       |                        | only in the MEAP applications which support job archiving.           |  |
|       | Use case               | Upon user's request                                                  |  |
|       | Adj/set/operate method | 1) Enter the setting value, and then press OK key.                   |  |
|       |                        | 2) Turn OFF/ON the main power switch.                                |  |
|       | Display/adj/set range  |                                                                      |  |
|       |                        | U: Packet JPEG, 1: Raster JPEG                                       |  |
|       | Default value          |                                                                      |  |
| HDC   | R-DSW                  | Dspl/hide of HDD complete delete ON/OFF                              |  |
| Lv.1  | Details                | To set whether to display or hide "Hard Disk Data Complete Deletion" |  |
|       |                        | In user mode.                                                        |  |
|       |                        | with ON/OFE butten on the acroon                                     |  |
|       |                        |                                                                      |  |
|       |                        | (1) Ententing visiting using and then prove OK key                   |  |
|       | Adj/set/operate method | 2) Turp OEE/ON the main power switch                                 |  |
|       | Display/adi/sot rango  |                                                                      |  |
|       | Display/auj/set range  | 0: Hide 1: Display                                                   |  |
|       | Default value          | 1                                                                    |  |
|       | Related user mode      | Management Settings> Data Management> HDD Data Complete              |  |
|       |                        | Deletion> Hard Disk Data Complete Deletion                           |  |
| SNM   | P-COA                  | Inside comty name SNMPaccess limit admin                             |  |
| 1 v 2 | Details                | To restrict SNMP access by the community name (administrator         |  |
|       |                        | right) that is kept internally                                       |  |
|       |                        | This machine internally retains the community name (administrator    |  |
|       |                        | right) other than the SNMP community name that is specified in       |  |
|       |                        | user mode. Canon-made utility software, such as NetSpot, uses this   |  |
|       |                        | community name.                                                      |  |
|       |                        | Because of security concern, select 0/1 in the case to restrict SNMP |  |
|       |                        | access with the internal community name.                             |  |
|       | Use case               | When restricting SNMP access with the community name                 |  |
|       |                        | (administrator right) that is retained internally                    |  |
|       | Adj/set/operate method | 1) Enter the setting value, and then press OK key.                   |  |
|       |                        | 2) Turn OFF/ON the main power switch.                                |  |
|       | Display/adj/set range  | 0 to 2                                                               |  |
|       |                        | 0: OFF, 1: Read only, 2: Read/Write                                  |  |
|       | Default value          | 1                                                                    |  |

|      | COPIER > OPTION > USER |                                                                        |
|------|------------------------|------------------------------------------------------------------------|
| BWC  | L-DSP                  | ON/OFF of color/B&W selection screen                                   |
| Lv.2 | Details                | [Not used] To set whether to display the color/B&W selection screen    |
|      |                        | to select the default of the color mode.                               |
|      | Use case               | When displaying the color mode default selection screen                |
|      | Adj/set/operate method | 1) Enter the setting value, and then press OK key.                     |
|      |                        | 2) Turn OFF/ON the main power switch.                                  |
|      | Display/adj/set range  | 0 to 1                                                                 |
|      |                        | 0: OFF, 1: ON                                                          |
|      | Default value          | 0                                                                      |
| SCAL | L-SW                   | Display/hide of repair request button                                  |
| Lv.1 | Details                | [Not used] (For expansion)                                             |
|      |                        | To set whether to display or hide the repair-request button on the     |
|      |                        | Control Panel.                                                         |
|      | Use case               | When the sales company supports service by the repair-request          |
|      |                        | button                                                                 |
|      | Adj/set/operate method | 1) Enter the setting value, and then press OK key.                     |
|      |                        | 2) Turn OFF/ON the main power switch.                                  |
|      | Display/adj/set range  | 0 to 1                                                                 |
|      |                        | 0: Hide, 1: Display                                                    |
|      | Default value          | 0                                                                      |
| SCAL | LCMP                   | Set of repair request complete notice                                  |
| Lv.1 | Details                | [Not used] (For expansion)                                             |
|      |                        | With this setting enabled, a notification of repair completion is sent |
|      |                        | to UGW server to clear the repair-request status that is retained      |
|      |                        | internally.                                                            |
|      | Use case               | Service technician uses this mode after completing repair              |
|      | Adj/set/operate method | Enter the setting value, and then press OK key.                        |
|      | Display/adj/set range  | 0 to 1                                                                 |
|      | Default value          | 0                                                                      |
| USB  | H-DSP                  | Display/hide of USB host usage                                         |
| Lv.2 | Details                | To set whether to display "Preferences > External Interface > USB      |
|      |                        | Settings > Use USB Host".                                              |
|      |                        | By selecting "1: Display", whether to use USB host on USB setting      |
|      |                        | screen can be selected.                                                |
|      | Use case               | When switching to display or hide "Use USB Host" on USB setting        |
|      | A 11/ //               | screen                                                                 |
|      | Adj/set/operate method | 1) Enter the setting value, and then press OK key.                     |
|      |                        | 2) Turn OFF/ON the main power switch.                                  |
|      | Display/adj/set range  | U to 1                                                                 |
|      |                        | 0: Hide, 1: Display                                                    |
|      | Default value          | 0                                                                      |

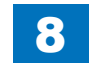

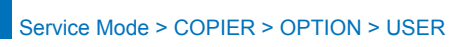

|          | COPIER > OPTION > USER |                                                                                                    |  |
|----------|------------------------|----------------------------------------------------------------------------------------------------|--|
| USBM-DSP |                        | Dspl/hide of USB ex-memory device driver                                                                                                    |  |
| Lv.2     | Details                | To set whether to display "Preferences > External Interface > USB<br>Settings > Use MEAP Driver for USB External Device".<br>By selecting "0: Hide", the item is not displayed, and the user<br>administrator cannot change the setting of the MEAP driver for the<br>USB external memory device. |  |
|          | Use case               | When prohibiting the user administrator to change the setting of<br>"Use MEAP driver for USB external device", set 0 after the specified<br>setting is completed.                                                                                                    |  |
|          | Adj/set/operate method | <ol> <li>Enter the setting value, and then press OK key.</li> <li>Turn OFF/ON the main power switch.</li> </ol>                                                                                                    |  |
|          | Display/adj/set range  | 0 to 1<br>0: Hide, 1: Display                                                                                                    |  |
|          | Default value          | 1                                                                                                    |  |
| USBI     | -DSP                   | Dspl/hide of USB input device driver set                                                                                                    |  |
| Lv.2     | Details                | To set whether to display "Preferences > External Interface > USB<br>Settings > Use MEAP Driver for USB Input Device".<br>By selecting "0: Hide", the item is not displayed, and the user<br>administrator cannot change the setting of the MEAP driver for the<br>USB input device.              |  |
|          | Use case               | When prohibiting the user administrator to change the setting of "Use<br>MEAP Driver for USB Input Device", set 0 after the specified setting<br>is completed.                                                                                                    |  |
|          | Adj/set/operate method | 1) Enter the setting value, and then press OK key.<br>2) Turn OFF/ON the main power switch.                                                                                                    |  |
|          | Display/adj/set range  | 0 to 1<br>0: Hide, 1: Display                                                                                                    |  |
|          | Default value          | 1                                                                                                    |  |
| CTC      | HKDSP                  | Display/hide of counter print                                                                                                    |  |
| Lv.1     | Details                | To set whether to display or hide "Print List" on the Counter Check<br>screen.<br>Model name, model number information, counter check date and<br>counter information can be output as a total count management<br>report.                                                                        |  |
|          | Use case               | Upon user's request                                                                                                    |  |
|          | Adj/set/operate method | <ol> <li>Enter the setting value, and then press OK key.</li> <li>Turn OFF/ON the main power switch.</li> </ol>                                                                                                    |  |
|          | Display/adj/set range  | 0 to 1<br>0: Hide, 1: Display                                                                                                    |  |
|          | Default value          | 1                                                                                                    |  |

|      | COPIER > OPTION > USER |                                                                                                    |  |
|------|------------------------|----------------------------------------------------------------------------------------------------|--|
| USBI | R-DSP                  | Dspl/hide of USB infrared device driver                                                                                                    |  |
| _v.2 | Details                | To set whether to display "Preferences > External Interface > USB<br>Settings > Use MEAP Driver for USB Infrared Device."                                                                                 |  |
|      | Use case               | When prohibiting the user administrator to change the setting of<br>"Use MEAP Driver for USB Infrared Device," set 0 after the specified<br>setting is completed.                                         |  |
|      | Adj/set/operate method | <ol> <li>Enter the setting value, and then press OK key.</li> <li>Turn OFF/ON the main power switch.</li> </ol>                                                                                           |  |
|      | Display/adj/set range  | 0 to 1<br>0: Hide, 1: Display                                                                                                    |  |
|      | Default value          | 0                                                                                                    |  |
| POL- | SCAN                   | Dspl/hide of Rights Management Server set                                                                                                    |  |
| Lv.1 | Details                | When "1: Display" is set, the Rights Management Server function<br>screen is displayed.<br>While the Rights Management Server function is a standard feature,<br>it is possible to hide if not necessary. |  |
|      | Use case               | Upon user's request                                                                                                    |  |
|      | Adj/set/operate method | <ol> <li>Enter the setting value, and then press OK key.</li> <li>Turn OFF/ON the main power switch.</li> </ol>                                                                                           |  |
|      | Display/adj/set range  | 0 to 1<br>0: Hide, 1: Display                                                                                                    |  |
|      | Default value          | 1: Japan, 0:Others                                                                                                    |  |
| JA-S | BOX                    | Setting of linking with Advanced Box:SAM                                                                                                    |  |
| _v.2 | Details                | To set the link with Advanced Box when iW SAM is enabled.<br>When 1 is set, linking with Advanced Box is enabled.                                                                                         |  |
|      | Use case               | When the operation restriction is cleared at the time of iW SAM                                                                                                    |  |
|      | Adj/set/operate method | <ol> <li>Enter the setting value, and then press OK key.</li> <li>Turn OFF/ON the main power switch.</li> </ol>                                                                                           |  |
|      | Display/adj/set range  | 0 to 1<br>0: Disabled, 1: Enabled                                                                                                    |  |
|      | Default value          | 0                                                                                                    |  |
| JA-D | FAX                    | Setting of direct fax transmission: SAM                                                                                                    |  |
| _v.2 | Details                | To set the direct fax transmission when iW SAM is enabled.<br>When 1 is set, the direct fax transmission is enabled.                                                                                      |  |
|      | Use case               | When the operation restriction is cleared at the time of iW SAM                                                                                                    |  |
|      | Adj/set/operate method | <ol> <li>Enter the setting value, and then press OK key.</li> <li>Turn OFF/ON the main power switch.</li> </ol>                                                                                           |  |
|      | Display/adj/set range  | 0 to 1<br>0: Disabled, 1: Enabled                                                                                                    |  |
|      | Default value          | 0                                                                                                    |  |

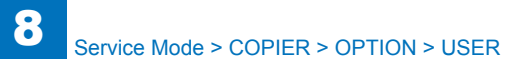

| COPIER > OPTION > USER |                                                                                                    |                                                                                                    |
|------------------------|----------------------------------------------------------------------------------------------------|----------------------------------------------------------------------------------------------------|
| JA-R                   | EP                                                                                                    | Setting of TX Report with image: SAM                                                                                                    |
| Lv.2                   | Details                                                                                                    | To set the TX Report with image when iW SAM is enabled.<br>When 1 is set, the TX Report with image is enabled.                                                                                                    |
|                        | Use case                                                                                                    | When the operation restriction is cleared at the time of iW SAM                                                                                                    |
|                        | Adi/set/operate method                                                                                                    | 1) Enter the setting value, and then press OK key.                                                                                                    |
|                        |                                                                                                    | 2) Turn OFF/ON the main power switch.                                                                                                    |
|                        | Display/adj/set range                                                                                                    | 0 to 1                                                                                                    |
|                        |                                                                                                    | 0: Disabled, 1: Enabled                                                                                                    |
|                        | Default value                                                                                                    | 0                                                                                                    |
| JA-F                   | REP                                                                                                    | Setting of Fax TX Report with image: SAM                                                                                                    |
| Lv.2                   | Details                                                                                                    | To set the Fax TX Report with image when iW SAM is enabled.<br>When 1 is set, the Fax TX Report with image is enabled.                                                                                                    |
|                        | Use case                                                                                                    | When the operation restriction is cleared at the time of iW SAM                                                                                                    |
|                        | Adj/set/operate method                                                                                                    | 1) Enter the setting value, and then press OK key.                                                                                                    |
|                        |                                                                                                    | 2) Turn OFF/ON the main power switch.                                                                                                    |
|                        | Display/adj/set range                                                                                                    | 0 to 1                                                                                                    |
|                        |                                                                                                    | 0: Disabled, 1: Enabled                                                                                                    |
|                        | Default value                                                                                                    | 0                                                                                                    |
| JA-B                   | OX                                                                                                    | Setting of Inbox document operation: SAM                                                                                                    |
| Lv.2                   | Details                                                                                                    | To set the operation for Inbox document at the time of iW SAM                                                                                                    |
|                        |                                                                                                    | When 1 is set, the Inbox document can be operated.                                                                                                    |
|                        | Use case                                                                                                    | When the operation restriction is cleared at the time of iW SAM                                                                                                    |
|                        | Adj/set/operate method                                                                                                    | <ol> <li>Enter the setting value, and then press OK key.</li> <li>Turn OFF/ON the main power switch.</li> </ol>                                                                                                    |
|                        | Display/adj/set range                                                                                                    | 0 to 1<br>0: Disabled, 1: Enabled                                                                                                    |
|                        | Default value                                                                                                    | 0                                                                                                    |
| JA-F                   | ORM                                                                                                    | Setting of image composition: SAM                                                                                                    |
| Lv.2                   | Details                                                                                                    | To set the image composition when iW SAM is enabled.<br>When 1 is set, the image composition is enabled.                                                                                                    |
|                        | Use case                                                                                                    | When the operation restriction is cleared at the time of iW SAM                                                                                                    |
|                        | Adi/set/operate method                                                                                                    | 1) Enter the setting value, and then press OK key.                                                                                                    |
|                        |                                                                                                    | 2) Turn OFF/ON the main power switch.                                                                                                    |
|                        | Display/adj/set range                                                                                                    | 0 to 1<br>0: Disabled, 1: Enabled                                                                                                    |
|                        | Default value                                                                                                    | 0                                                                                                    |
| JA-P                   | REV                                                                                                    | Setting of preview page deletion: SAM                                                                                                    |
| Lv.2                   | Details                                                                                                    | To set whether a page is deleted from the scan preview screen at the time of iW SAM                                                                                                    |
|                        |                                                                                                    | When 1 is set, a page is deleted from the scan preview screen.                                                                                                    |
|                        | Use case                                                                                                    | vvnen the operation restriction is cleared at the time of iW SAM                                                                                                    |
|                        | Adj/set/operate method                                                                                                    | <ol> <li>Enter the setting value, and then press OK key.</li> <li>Turn OFF/ON the main power switch.</li> </ol>                                                                                                    |
|                        | Display/adj/set range                                                                                                    | 0 to 1<br>0: Disabled, 1: Enabled                                                                                                    |
|                        | Default value                                                                                                    | 0                                                                                                    |
| JA-P<br>Lv.2           | Display/adj/set range<br>Default value<br>REV<br>Details<br>Use case<br>Adj/set/operate method<br>Display/adj/set range<br>Default value | 0 to 1<br>0: Disabled, 1: Enabled<br>0<br>Setting of preview page deletion: SAM<br>To set whether a page is deleted from the scan preview screen at t<br>time of iW SAM<br>When 1 is set, a page is deleted from the scan preview screen.<br>When the operation restriction is cleared at the time of iW SAM<br>1) Enter the setting value, and then press OK key.<br>2) Turn OFF/ON the main power switch.<br>0 to 1<br>0: Disabled, 1: Enabled<br>0 |

|         | COPIER > OPTION > USER |                                                                                                    |  |
|---------|------------------------|----------------------------------------------------------------------------------------------------|--|
| IA-PULL |                        | Setting of network scan: SAM                                                                                                    |  |
| .v.2    | Details                | To set the network scan when iW SAM is enabled.                                                                                                    |  |
|         |                        | When 1 is set, the network scan is enabled.                                                                                                    |  |
|         | Use case               | When the operation restriction is cleared at the time of iW SAM                                                                                                    |  |
|         | Adj/set/operate method | 1) Enter the setting value, and then press OK key.                                                                                                    |  |
|         |                        | 2) Turn OFF/ON the main power switch.                                                                                                    |  |
|         | Display/adj/set range  | 0 to 1                                                                                                    |  |
|         |                        | 0: Disabled, 1: Enabled                                                                                                    |  |
|         | Default value          | 0                                                                                                    |  |
| IA-P    | DLB                    | Set of printer driver multi box save:SAM                                                                                                    |  |
| .v.2    | Details                | To set whether a document can be simultaneously saved to multiple<br>Inboxes from the printer driver at the time of iW SAM.<br>When 1 is set, a document can be saved to multiple inboxes from |  |
|         |                        | the printer driver                                                                                                    |  |
|         | Use case               | When the operation restriction is cleared at the time of iW SAM                                                                                                    |  |
|         | Adi/set/operate method | 1) Enter the setting value, and then press OK key                                                                                                    |  |
|         |                        | 2) Turn OFF/ON the main power switch.                                                                                                    |  |
|         | Displav/adi/set range  | 0 to 1                                                                                                    |  |
|         |                        | 0: Disabled, 1: Enabled                                                                                                    |  |
|         | Default value          | 0                                                                                                    |  |
| IA-J    | OBK                    | Setting of job merge allowance:SAM                                                                                                    |  |
| v.2     | Details                | To set whether merging jobs is allowed when iW SAM is enabled.                                                                                                    |  |
|         |                        | When 1 is set, jobs can be merged.                                                                                                    |  |
|         | Use case               | When the operation restriction is cleared at the time of iW SAM                                                                                                    |  |
|         | Adj/set/operate method | 1) Enter the setting value, and then press OK key.                                                                                                    |  |
|         |                        | 2) Turn OFF/ON the main power switch.                                                                                                    |  |
|         | Display/adj/set range  | 0 to 1                                                                                                    |  |
|         |                        | 0: Disabled, 1: Enabled                                                                                                    |  |
|         | Default value          | 0                                                                                                    |  |
| IA-J[   | )F                     | Setting of JDF: SAM                                                                                                    |  |
| .v.2    | Details                | To set the use of JDF when iW SAM is enabled.                                                                                                    |  |
|         |                        | When 1 is set, JDF can be used.                                                                                                    |  |
|         | Use case               | When the operation restriction is cleared at the time of iW SA                                                                                                    |  |
|         | Adj/set/operate method | 1) Enter the setting value, and then press OK key.                                                                                                    |  |
|         |                        | 2) Turn OFF/ON the main power switch.                                                                                                    |  |
|         | Display/adj/set range  | 0 to 1                                                                                                    |  |
|         |                        | 0: Disabled, 1: Enabled                                                                                                    |  |
|         | Default value          | 0                                                                                                    |  |
|         |                        |                                                                                                    |  |

|      | COPIER > OPTION > USER |                                                                                                    |
|------|------------------------|----------------------------------------------------------------------------------------------------|
| JA-R | UI                     | Setting of Inbox document access: SAM                                                                                                    |
| Lv.2 | Details                | To set the Inbox document access from remote UI at the time of iW SAM                                                                                                    |
|      |                        | When 1 is set, accessing to the Inbox document from remote UI is<br>enabled.                                                                                                    |
|      | Use case               | When the operation restriction is cleared at the time of iW SAM                                                                                                    |
|      | Adj/set/operate method | <ol> <li>Enter the setting value, and then press OK key.</li> <li>Turn OFF/ON the main power switch.</li> </ol>                                                                                                    |
|      | Display/adj/set range  | 0 to 1                                                                                                    |
|      |                        | 0: Disabled, 1: Enabled                                                                                                    |
|      | Default value          | 0                                                                                                    |
| JA-W | /EB                    | Setting of Inbox document upload: SAM                                                                                                    |
| Lv.2 | Details                | To set the Inbox document upload with the Web browser at the time of iW SAM.                                                                                                    |
|      |                        | When 1 is set uploading to the Inbox document with the Web<br>Browser is enabled.                                                                                                    |
|      | Use case               | When the operation restriction is cleared at the time of iW SAM                                                                                                    |
|      | Adj/set/operate method | <ol> <li>Enter the setting value, and then press OK key.</li> <li>Turn OFF/ON the main power switch.</li> </ol>                                                                                                    |
|      | Display/adj/set range  | 0 to 1<br>0: Disabled, 1: Enabled                                                                                                    |
|      | Default value          | 0                                                                                                    |
| CSTI | HT-SW                  | ON/OFF of Cassette Heater                                                                                                    |
| Lv.1 | Details                | To set ON/OFF of the Cassette Heater.<br>Because the host machine cannot detect ON/OFF of the Cassette<br>Heater hardware switch, temperature around the Process Cartridge<br>becomes higher than the predictive value when the switch is ON.<br>To correct the predictive value, set the service mode according to<br>ON/OFF of the Cassette Heater at the time of installation. |
|      | Use case               | At installation (set according to ON/OFF of the Cassette Heater)                                                                                                    |
|      | Adj/set/operate method | <ol> <li>Enter the setting value, and then press OK key.</li> <li>Turn OFF/ON the main power switch.</li> </ol>                                                                                                    |
|      | Display/adj/set range  | 0 to 1<br>0: OFF, 1: ON                                                                                                    |
|      | Default value          | 0                                                                                                    |

|      |                        | COPIER > OPTION > USER                                                                                                    |
|------|------------------------|----------------------------------------------------------------------------------------------------|
| EXP- | CRYP                   | Confdntial encrypt ON/OFF:add book exprt                                                                                                    |
| Lv.1 | Details                | To set whether to encrypt the confidential part (password part) in the<br>Address Book when exporting the address book and device settings<br>via RUI.<br>When 0 is set, the confidential part in the address book is exported<br>without encryption.                                                                                                    |
|      | Use case               | When there is a need to export password without encryption because of operation and tool                                                                                                    |
|      | Adj/set/operate method | <ol> <li>Enter the setting value, and then press OK key.</li> <li>Turn OFF/ON the main power switch.</li> </ol>                                                                                                    |
|      | Caution                | Be sure not to allow the user to execute export without encryption<br>because of security concern. Be sure to get approval from the user<br>in advance by telling that the security decreases without encryption.                                                                                                    |
|      | Display/adj/set range  | 0 to 1<br>0: OFF, 1: ON                                                                                                    |
|      | Default value          | 1                                                                                                    |
| EZY- | SCRP                   | ON/OFF of secure print simple auth                                                                                                    |
| Lv.1 | Details                | To set whether to conduct secure print by simple authentication.<br>When 1 is set, secured print, encryption secured print and inbox print<br>are received, but the normal print jobs are cancelled.<br>If the password "3758211" is entered at job sending, authentication<br>by entering the password on the Control Panel is not required. If the<br>password is not entered at job sending, authentication by entering<br>the password on the Control Panel is necessary at job output.<br>In addition, the following selection is added as auto deletion time of<br>secure job: 10 minutes, 20 minutes, 30 minutes |
|      | Use case               | Upon user's request                                                                                                    |
|      | Adj/set/operate method | 1) Enter the setting value, and then press OK key.<br>2) Turn OFF/ON the main power switch.                                                                                                    |
|      | Display/adj/set range  | 0 to 1<br>0: OFF, 1: ON                                                                                                    |
|      | Default value          | 0                                                                                                    |
| DMN  | -MTCH                  | ON/OFF of secure print domain judgment                                                                                                    |
| Lv.1 | Details                | To set whether to display only the job which matches the domain in<br>the "My Job Status" screen of the secure print.<br>When 1 is set, only the job which matches the user name and<br>domain name is displayed in the "My Job Status" screen, so the job<br>which does not match the domain is not displayed.                                                                                                    |
|      | Use case               | Upon user's request                                                                                                    |
|      | Adj/set/operate method | <ol> <li>Enter the setting value, and then press OK key.</li> <li>Turn OFF/ON the main power switch.</li> </ol>                                                                                                    |
|      | Display/adj/set range  | 0 to 1<br>0: OFF, 1: ON                                                                                                    |
|      | Default value          | 1                                                                                                    |
|      |                        |                                                                                                    |

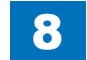

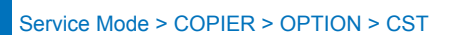

|          | COPIER > OPTION > USER |                                                                                                    |
|----------|------------------------|----------------------------------------------------------------------------------------------------|
| SMD-EXPT |                        | Setting of export target data: remote UI                                                                                                    |
| Lv.1     | Details                | To set whether to export "service mode data" from remote UI.<br>When 1 is set, "service mode data" is displayed as the target data<br>of export on remote UI. When installing more than 1 machine at the<br>same time, the same service mode data can be registered. |
|          | Use case               | When installing more than 1 machine at the same time                                                                                                    |
|          | Adj/set/operate method | <ol> <li>Enter the setting value, and then press OK key.</li> <li>Turn OFF/ON the main power switch.</li> </ol>                                                                                                    |
|          | Display/adj/set range  | 0 to 1<br>0: Hide, 1: Display                                                                                                    |
|          | Default value          | 0                                                                                                    |
|          | Supplement/memo        | If selecting "service mode data" as the target data of export on remote UI after setting SMD-EXPT to 1, service mode data can be exported.                                                                                                    |
| SND      | STREN                  | Set of setting delete aftr scan and send                                                                                                    |
| Lv.1     | Details                | To set whether to delete the transmission settings except for the<br>address after transmission from the "Scan and Send" screen.                                                                                                    |
|          | Use case               | Upon user's request                                                                                                    |
|          | Adj/set/operate method | <ol> <li>Enter the setting value, and then press OK key.</li> <li>Turn OFF/ON the main power switch.</li> </ol>                                                                                                    |
|          | Display/adj/set range  | 0 to 1<br>0: Delete, 1: Retain                                                                                                    |
|          | Default value          | JP:1, Others:0                                                                                                    |
| FAXS     | STREN                  | Set of setting delete aftr fax transmit                                                                                                    |
| Lv.1     | Details                | To set whether to delete the transmission settings except for the address after transmission from the "Fax" screen.                                                                                                    |
|          | Use case               | Upon user's request                                                                                                    |
|          | Adj/set/operate method | <ol> <li>Enter the setting value, and then press OK key.</li> <li>Turn OFF/ON the main power switch.</li> </ol>                                                                                                    |
|          | Display/adj/set range  | 0 to 1<br>0: Delete, 1: Retain                                                                                                    |
|          | Default value          | JP:1, Others:0                                                                                                    |

T-8-54

### CST

|      | COPIER > OPTION > CST  |                                                                                                    |  |
|------|------------------------|----------------------------------------------------------------------------------------------------|--|
| U1-N | AME                    | Dspl/hide of ppr name in ppr size groupU1                                                                       |  |
| Lv.2 | Details                | To set whether to display or hide paper name at paper size group U1 detection.                                  |  |
|      | Use case               | Upon user's request                                                                                             |  |
|      | Adj/set/operate method | <ol> <li>Enter the setting value, and then press OK key.</li> <li>Turn OFF/ON the main power switch.</li> </ol> |  |
|      | Display/adj/set range  | 0 to 1<br>0: Hide, 1: Display                                                                                   |  |
|      | Default value          | 0                                                                                                    |  |
| U2-N | AME                    | Dspl/hide of ppr name in ppr size groupU2                                                                       |  |
| Lv.2 | Details                | To set whether to display or hide paper name at paper size group U2 detection.                                  |  |
|      | Use case               | Upon user's request                                                                                             |  |
|      | Adj/set/operate method | <ol> <li>Enter the setting value, and then press OK key.</li> <li>Turn OFF/ON the main power switch.</li> </ol> |  |
|      | Display/adj/set range  | 0 to 1<br>0: Hide, 1: Display                                                                                   |  |
|      | Default value          | 0                                                                                                    |  |
| U3-N | AME                    | Dspl/hide of ppr name in ppr size groupU3                                                                       |  |
| Lv.2 | Details                | To set whether to display or hide paper name at paper size group U3 detection.                                  |  |
|      | Use case               | Upon user's request                                                                                             |  |
|      | Adj/set/operate method | <ol> <li>Enter the setting value, and then press OK key.</li> <li>Turn OFF/ON the main power switch.</li> </ol> |  |
|      | Display/adj/set range  | 0 to 1<br>0: Hide, 1: Display                                                                                   |  |
|      | Default value          | 0                                                                                                    |  |
| U4-N | AME                    | Dspl/hide of ppr name in ppr size groupU4                                                                       |  |
| Lv.2 | Details                | To set whether to display or hide paper name at paper size group U4 detection.                                  |  |
|      | Use case               | Upon user's request                                                                                             |  |
|      | Adj/set/operate method | <ol> <li>Enter the setting value, and then press OK key.</li> <li>Turn OFF/ON the main power switch.</li> </ol> |  |
|      | Display/adj/set range  | 0 to 1<br>0: Hide, 1: Display                                                                                   |  |
|      | Default value          | 0                                                                                                    |  |
| CST2 | 2-P1                   | Setting of Cassette 2 paper size                                                                                |  |
| Lv.1 | Details                | To set the paper size used in Cassette 2.                                                                       |  |
|      | Use case               | When setting the paper size for the Cassette 2                                                                  |  |
|      | Adj/set/operate method | Enter the setting value, and then press OK key.                                                                 |  |
|      | Display/adj/set range  | 0 to 1<br>0: A5R, 1: STMTR                                                                                      |  |
|      | Default value          | USA: 1, Other: 0                                                                                                |  |
|      | Related UI menu        | Preferences> Paper Settings> A5R/STMTR Paper Selection                                                          |  |

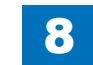

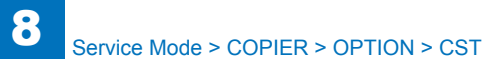

| COPIER > OPTION > CST |                        |                                                        |
|-----------------------|------------------------|--------------------------------------------------------|
| CST2-P2               |                        | Setting of Cassette 2 paper size                       |
| Lv.1                  | Details                | To set the paper size used in Cassette 2.              |
|                       | Use case               | When setting the paper size for the Cassette 2         |
|                       | Adj/set/operate method | Enter the setting value, and then press OK key.        |
|                       | Display/adj/set range  | 0 to 1                                                 |
|                       |                        | 0: B5, 1: EXEC                                         |
|                       | Default value          | USA: 1, Other: 0                                       |
|                       | Related UI menu        | Preferences> Paper Settings> B5/EXEC Paper Selection   |
| CST                   | 3-P1                   | Setting of Cassette 3 paper size                       |
| Lv.1                  | Details                | To set the paper size used in Cassette 3.              |
|                       | Use case               | When setting the paper size for the Cassette 3         |
|                       | Adj/set/operate method | Enter the setting value, and then press OK key.        |
|                       | Display/adj/set range  | 0 to 1                                                 |
|                       |                        | 0: A5R, 1: STMTR                                       |
|                       | Default value          | USA: 1, Other: 0                                       |
|                       | Related UI menu        | Preferences> Paper Settings> A5R/STMTR Paper Selection |
| CST                   | 3-P2                   | Setting of Cassette 3 paper size                       |
| Lv.1                  | Details                | To set the paper size used in Cassette 3.              |
|                       | Use case               | When setting the paper size for the Cassette 3         |
|                       | Adj/set/operate method | Enter the setting value, and then press OK key.        |
|                       | Display/adj/set range  | 0 to 1                                                 |
|                       |                        | 0: B5, 1: EXEC                                         |
|                       | Default value          | USA: 1, Other: 0                                       |
|                       | Related UI menu        | Preferences> Paper Settings> B5/EXEC Paper Selection   |
| CST4                  | I-P1                   | Setting of Cassette 4 paper size                       |
| Lv.1                  | Details                | To set the paper size used in Cassette 4.              |
|                       | Use case               | When setting the paper size for the Cassette 4         |
|                       | Adj/set/operate method | Enter the setting value, and then press OK key.        |
|                       | Display/adj/set range  | 0 to 1                                                 |
|                       |                        | 0: A5R, 1: STMTR                                       |
|                       | Default value          | USA: 1, Other: 0                                       |
|                       | Related UI menu        | Preferences> Paper Settings> A5R/STMTR Paper Selection |
| CST4                  | 1-P2                   | Setting of Cassette 4 paper size                       |
| Lv.1                  | Details                | To set the paper size used in Cassette 4.              |
|                       | Use case               | When setting the paper size for the Cassette 4         |
|                       | Adj/set/operate method | Enter the setting value, and then press OK key.        |
|                       | Display/adj/set range  | 0 to 1                                                 |
|                       |                        | 0: B5, 1: EXEC                                         |
|                       | Default value          | USA: 1, Other: 0                                       |
|                       | Related UI menu        | Preferences> Paper Settings> B5/EXEC Paper Selection   |

|      | COPIER > OPTION > CST  |                                                                                                    |  |
|------|------------------------|----------------------------------------------------------------------------------------------------|--|
| CST  | 1-U1                   | Set Cst1 area-spec stdrd size ppr ctgry1                                                                                                    |  |
| Lv.1 | Details                | To set the area-specific standard size paper category 1 used in Cassette 1.                                                                                                    |  |
|      | Use case               | When setting area-specific standard size paper for the Cassette 1                                                                                                    |  |
|      | Adj/set/operate method | Enter the setting value, and then press OK key.                                                                                                    |  |
|      | Display/adj/set range  | 0 to 37<br>0 to 23: Not used, 24: FLSC, 25: A-FLS, 26: OFI, 27: E-OFI, 28:<br>B-OFI, 29 to 33: Not used, 34: G-LGL, 35: Not used, 36: A-OFI, 37:<br>M-OFI                                                   |  |
|      | Default value          | 0                                                                                                    |  |
| CST  | 1-U2                   | Set Cst1 area-spec stdrd size ppr ctgry2                                                                                                    |  |
| Lv.1 | Details                | To set the area-specific standard size paper category 2 used in Cassette 1.                                                                                                    |  |
|      | Use case               | When setting area-specific standard size paper for the Cassette 1                                                                                                    |  |
|      | Adj/set/operate method | Enter the setting value, and then press OK key.                                                                                                    |  |
|      | Display/adj/set range  | 0 to 32<br>0 to 29: Not used, 30: A-LTRR, 31: Not used, 32: G-LTRR                                                                                                    |  |
|      | Default value          | 0                                                                                                    |  |
| CST  | 1-U3                   | Set Cst1 area-spec stdrd size ppr ctgry3                                                                                                    |  |
| Lv.1 | Details                | To set the area-specific standard size paper category 3 used in Cassette 1.                                                                                                    |  |
|      | Use case               | When setting area-specific standard size paper for the Cassette 1                                                                                                    |  |
|      | Adj/set/operate method | Enter the setting value, and then press OK key.                                                                                                    |  |
|      | Display/adj/set range  | 0 to 29<br>0 to 28: Not used, 29: A-LTR                                                                                                    |  |
|      | Default value          | 0                                                                                                    |  |
| CST  | 1-U4                   | Set Cst1 area-spec stdrd size ppr ctgry4                                                                                                    |  |
| Lv.1 | Details                | To set the area-specific standard size paper category 4 used in Cassette 1.                                                                                                    |  |
|      | Use case               | When setting area-specific standard size paper for the Cassette 1                                                                                                    |  |
|      | Adj/set/operate method | Enter the setting value, and then press OK key.                                                                                                    |  |
|      | Display/adj/set range  | 0 to 31<br>0 to 30: Not used, 31: G-LTR                                                                                                    |  |
|      | Default value          | 0                                                                                                    |  |
| CST  | 2-U1                   | Set Cst2 area-spec stdrd size ppr ctgry1                                                                                                    |  |
| Lv.1 | Details                | To set the area-specific standard size paper category 1 used in Cassette 2.                                                                                                    |  |
|      | Use case               | When setting area-specific standard size paper for the Cassette 2                                                                                                    |  |
|      | Adj/set/operate method | Enter the setting value, and then press OK key.                                                                                                    |  |
|      | Display/adj/set range  | 0 to 42<br>0 to 23: Not used, 24: FLSC, 25: A-FLS, 26: OFI, 27: E-OFI, 28 to<br>29: Not used, 30: A-LTRR, 31 to 33: Not used, 34: G-LGL, 35: Not<br>used, 36: A-OFI, 37: M-OFI, 38 to 41: Not used, 42: FA4 |  |
|      | Default value          | U                                                                                                    |  |

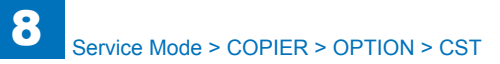

| CST2 | 2-U2                   | Set Cst2 area-spec stdrd size ppr ctgry2                          |
|------|------------------------|-------------------------------------------------------------------|
| Lv.1 | Details                | To set the area-specific standard size paper category 2 used in   |
|      |                        | Cassette 2.                                                       |
|      | Use case               | When setting area-specific standard size paper for the Cassette 2 |
|      | Adj/set/operate method | Enter the setting value, and then press OK key.                   |
|      | Display/adi/set range  | 0 to 32                                                           |
|      |                        | 0 to 31: Not used, 32: G-LTRR                                     |
|      | Default value          | 0                                                                 |
| ST   | 2-U3                   | Set Cst2 area-spec stdrd size ppr ctgry3                          |
| .v.1 | Details                | To set the area-specific standard size paper category 3 used in   |
|      |                        | Cassette 2.                                                       |
|      | Use case               | When setting area-specific standard size paper for the Cassette 2 |
|      | Adi/set/operate method | Enter the setting value, and then press OK key.                   |
|      | Display/adi/set range  | 0 to 31                                                           |
|      |                        | 0 to 28: Not used, 29: A-LTR, 30: Not used, 31: G-LTR             |
|      | Default value          | 0                                                                 |
| ST   | 2-U4                   | Set Cst2 area-spec stdrd size ppr ctgrv4                          |
| v 1  | Details                | To set the area-specific standard size paper category 4 used in   |
|      |                        | Cassette 2.                                                       |
|      | Use case               | When setting area-specific standard size paper for the Cassette 2 |
|      | Adi/set/operate method | Enter the setting value, and then press OK key.                   |
|      | Display/adi/set range  | 0 to 28                                                           |
|      |                        | 0 to 27' Not used 28' B-OFI                                       |
|      | Default value          | 0                                                                 |
| ST   | 3-U1                   | Set Cst3 area-spec stdrd size ppr ctgrv1                          |
| v 1  | Details                | To set the area-specific standard size paper category 1 used in   |
|      |                        | Cassette 3                                                        |
|      | Use case               | When setting area-specific standard size paper for the Cassette 3 |
|      | Adi/set/operate method | Enter the setting value, and then press OK key                    |
|      | Display/adi/set range  |                                                                   |
|      |                        | 0 to 23: Not used 24: FLSC 25: A-FLS 26: OFL 27: F-OFL 28 to      |
|      |                        | 29' Not used 30' A-I TRR 31 to 33' Not used 34' G-I GI 35' Not    |
|      |                        | used, 36; A-OFI, 37; M-OFI, 38 to 41; Not used, 42; FA4           |
|      | Default value          | 0                                                                 |
| ST   | 3-U2                   | Set Cst3 area-spec stdrd size ppr ctorv2                          |
| v 1  | Details                | To set the area-specific standard size paper category 2 used in   |
|      |                        | Cassette 3.                                                       |
|      | Use case               | When setting area-specific standard size paper for the Cassette 3 |
|      | Adi/set/operate method | Enter the setting value, and then press OK key                    |
|      | Display/adi/set range  | 0 to 32                                                           |
|      | Display/day/set lange  | 0 to 31: Not used 32: G-LTRR                                      |
|      | Default value          | 0                                                                 |
|      |                        | ۱ <b>۷</b>                                                        |

COPIER > OPTION > CST

|      | COPIER > OPTION > CST  |                                                                                                    |  |
|------|------------------------|----------------------------------------------------------------------------------------------------|--|
| CST  | 3-U3                   | Set Cst3 area-spec stdrd size ppr ctgry3                                                                                                    |  |
| Lv.1 | Details                | To set the area-specific standard size paper category 3 used in<br>Cassette 3.                                                                                                    |  |
|      | Use case               | When setting area-specific standard size paper for the Cassette 3                                                                                                    |  |
|      | Adj/set/operate method | Enter the setting value, and then press OK key.                                                                                                    |  |
|      | Display/adj/set range  | 0 to 31                                                                                                    |  |
|      |                        | 0 to 28: Not used, 29: A-LTR, 30: Not used, 31: G-LTR                                                                                                    |  |
|      | Default value          | 0                                                                                                    |  |
| CST  | 3-U4                   | Set Cst3 area-spec stdrd size ppr ctgry4                                                                                                    |  |
| Lv.1 | Details                | To set the area-specific standard size paper category 4 used in Cassette 3.                                                                                                    |  |
|      | Use case               | When setting area-specific standard size paper for the Cassette 3                                                                                                    |  |
|      | Adj/set/operate method | Enter the setting value, and then press OK key.                                                                                                    |  |
|      | Display/adj/set range  | 0 to 28                                                                                                    |  |
|      |                        | 0 to 27: Not used, 28: B-OFI                                                                                                    |  |
|      | Default value          | 0                                                                                                    |  |
| CST  | 4-U1                   | Set Cst4 area-spec stdrd size ppr ctgry1                                                                                                    |  |
| Lv.1 | Details                | To set the area-specific standard size paper category 1 used in Cassette 4.                                                                                                    |  |
|      | Use case               | When setting area-specific standard size paper for the Cassette 4                                                                                                    |  |
|      | Adj/set/operate method | Enter the setting value, and then press OK key.                                                                                                    |  |
|      | Display/adj/set range  | 0 to 42<br>0 to 23: Not used, 24: FLSC, 25: A-FLS, 26: OFI, 27: E-OFI, 28 to<br>29: Not used, 30: A-LTRR, 31 to 33: Not used, 34: G-LGL, 35: Not<br>used, 36: A-OFI, 37: M-OFI, 38 to 41: Not used, 42: FA4 |  |
|      | Default value          | 0                                                                                                    |  |
| CST  | 4-U2                   | Set Cst4 area-spec stdrd size ppr ctgry2                                                                                                    |  |
| Lv.1 | Details                | To set the area-specific standard size paper category 2 used in Cassette 4.                                                                                                    |  |
|      | Use case               | When setting area-specific standard size paper for the Cassette 4                                                                                                    |  |
|      | Adj/set/operate method | Enter the setting value, and then press OK key.                                                                                                    |  |
|      | Display/adj/set range  | 0 to 32<br>0 to 31: Not used, 32: G-LTRR                                                                                                    |  |
|      | Default value          | 0                                                                                                    |  |
| CST  | 4-U3                   | Set Cst4 area-spec stdrd size ppr ctgry3                                                                                                    |  |
| Lv.1 | Details                | To set the area-specific standard size paper category 3 used in Cassette 4.                                                                                                    |  |
|      | Use case               | When setting area-specific standard size paper for the Cassette 4                                                                                                    |  |
|      | Adj/set/operate method | Enter the setting value, and then press OK key.                                                                                                    |  |
|      | Display/adj/set range  | 0 to 31<br>0 to 28: Not used, 29: A-LTR, 30: Not used, 31: G-LTR                                                                                                    |  |
|      | Default value          | 0                                                                                                    |  |

| COPIER > OPTION > CST |                        |                                                                                                    |
|-----------------------|------------------------|----------------------------------------------------------------------------------------------------|
| CST4                  | 1-U4                   | Set Cst4 area-spec stdrd size ppr ctgry4                                                                                                    |
| Lv.1                  | Details                | To set the area-specific standard size paper category 4 used in Cassette 4.                                                                                 |
|                       | Use case               | When setting area-specific standard size paper for the Cassette 4                                                                                           |
|                       | Adj/set/operate method | Enter the setting value, and then press OK key.                                                                                                    |
|                       | Display/adj/set range  | 0 to 28<br>0 to 27: Not used, 28: B-OFI                                                                                                    |
|                       | Default value          | 0                                                                                                    |
| CST-                  | K-SW                   | Set of EXEC/16K size support: Cassette 1                                                                                                    |
| Lv.2                  | Details                | To set whether to support EXEC or 16K size (K-size paper) by the Cassette 1.                                                                                |
|                       | Use case               | Upon user's request                                                                                                    |
|                       | Adj/set/operate method | Enter the setting value, and then press OK key.                                                                                                    |
|                       | Display/adj/set range  | 0 to 1                                                                                                    |
|                       |                        | 0: EXEC, 1: 16K                                                                                                    |
|                       | Default value          | 0                                                                                                    |
|                       | Related service mode   | COPIER> OPTION> FNC-SW> KSIZE-SW                                                                                                    |
| C1-N                  | IODEL                  | Setting of Cassette 1 capacity                                                                                                    |
| Lv.2                  | Details                | There are 2 types of Cassette 1 according to the capacity:<br>520 sheets model and 250 sheets model. However, electrical<br>identification is not possible. |
|                       |                        | When clearing RAM data of the DC Controller PCB, set which model (250 sheets or 520 sheets) the Cassette 1 is.                                              |
|                       | Use case               | When clearing RAM data of the DC Controller PCB                                                                                                    |
|                       | Adj/set/operate method | 1) Enter the setting value, and then press OK key.                                                                                                    |
|                       | Diaplay/adi/act range  |                                                                                                    |
|                       | Display/adj/set range  | 0: 520 sheets, 1: 250 sheets                                                                                                    |
|                       | Default value          | 0                                                                                                    |

T-8-55

|   | $\sim$ |
|---|--------|
| A |        |

|      | COPIER > OPTION > ACC  |                                                                                                    |  |
|------|------------------------|----------------------------------------------------------------------------------------------------|--|
| COIN |                        | Setting of charge management                                                                                     |  |
| Lv.1 | Details                | To set charging management method.                                                                               |  |
|      | Use case               | At installation of Coin Manager                                                                                  |  |
|      | Adi/set/operate method | 1) Enter the setting value, and then press OK key.                                                               |  |
|      |                        | 2) Turn OFF/ON the main power switch.                                                                            |  |
|      | Caution                | In case of setting "3", if "0 to 2" is changed to "3", the following items                                       |  |
|      |                        | are automatically set. After making a change, even though "3" is set                                             |  |
|      |                        | to "0 to 2" again, they will not be restored.                                                                    |  |
|      |                        | <ul> <li>COPIER&gt; OPTION&gt; USER&gt; CONTROL, AFN-PSWD = 1</li> </ul>                                         |  |
|      |                        | COPIER> OPTION> NETWORK> DA-CNCT = 1                                                                             |  |
|      |                        | <ul> <li>COPIER&gt; OPTION&gt; DSPLY-SW&gt; UI-BOX, UI-SEND, UI-<br/>FAX = 0</li> </ul>                          |  |
|      |                        | <ul> <li>IE Settings&gt; IE Function Priority = ON</li> </ul>                                                    |  |
|      |                        | Preferences> Network> TCP/IP Settings> IPv4 Settings>                                                            |  |
|      |                        | IP Address Range Settings> RX/Print Range: Permit IPv4<br>Address = ON                                           |  |
|      |                        | <ul> <li>Preferences&gt; Network&gt; TCP/IP Settings&gt; IPv6 Settings&gt;</li> </ul>                            |  |
|      |                        | IP Address Range Settings> RX/Print Range: Permit IPv6<br>Address = ON                                           |  |
|      |                        | <ul> <li>Preferences&gt; Network&gt; TCP/IP Settings&gt; FTP Print</li> </ul>                                    |  |
|      |                        | Settings> Use FTP Printing = OFF                                                                                 |  |
|      |                        | <ul> <li>Preferences&gt; Network&gt; TCP/IP Settings&gt; IPP Print Settings<br/>= ON</li> </ul>                  |  |
|      |                        | <ul> <li>Preferences&gt; Network&gt; SMB Server Settings&gt; SMB Printer<br/>Settings&gt; Use SMB =ON</li> </ul> |  |
|      |                        | <ul> <li>Function Settings&gt; Send&gt; E-Mail/I-Fax Settings&gt;</li> </ul>                                     |  |
|      |                        | Communication Settings> SMTP RX, POP = OFF                                                                       |  |
|      |                        | In case of setting "4", if "0 to 2" is changed to "4", the following items                                       |  |
|      |                        | are automatically set. After making a change, even though "4" is set                                             |  |
|      |                        | to "0 to 2" again, they will not be restored.                                                                    |  |
|      |                        | COPIER> OPTION> USER> AFN-PSWD = 1                                                                               |  |
|      |                        | COPIER> OPTION> DSPLY-SW> UI-BOX, UI-SEND, UI-     EAX, UI-DOAN, UI-BONT, UI-DOAN, UI-SEND, UI-                  |  |
|      |                        | FAX, UI-RSCAN, UI-EPRN I, UI-HOLD = 0                                                                            |  |
|      |                        |                                                                                                    |  |
|      | Display/adi/set range  | 0 to 7                                                                                                    |  |
|      |                        | 0: No charge                                                                                                    |  |
|      |                        | 1: Charge with Coin Manager                                                                                      |  |
|      |                        | 2 Charge with remote counter                                                                                     |  |
|      |                        | 3: Charge with DA (only in Japan)                                                                                |  |
|      |                        | 4: Charge with this machine itself                                                                               |  |
|      |                        | 5: New SC mode                                                                                                   |  |
|      |                        | b: External charge mode 6                                                                                        |  |
|      | Default value          |                                                                                                    |  |
|      | Delault value          | lo                                                                                                    |  |

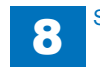

|      | COPIER > OPTION > ACC  |                                                                                                    |  |
|------|------------------------|----------------------------------------------------------------------------------------------------|--|
|      | Related service mode   | COPIER> OPTION> USER> CONTROL<br>COPIER> OPTION> DSPLY-SW> UI-BOX, UI-SEND, UI-FAX<br>COPIER> OPTION> ACC> PDL-THR                                                                                                    |  |
|      | Related user mode      | Function Settings > Send > E-Mail/I-Fax Settings > Communication<br>Settings<br>Preferences> Network > TCP/IP Settings > DNS Settings > FTP<br>Print Settings<br>Preferences> Network > TCP/IP Settings > DNS Settings > IPP Print<br>Settings |  |
|      | Supplement/memo        | Control card can be used with "0: No charge".<br>DA: Digital Accessory                                                                                                    |  |
| CAR  | D-SW                   | Screen set when Coin Manager connected                                                                                                    |  |
| Lv.1 | Details                | To set coin or card that the user is urged to insert on the Control Panel when the Coin Manager is connected.                                                                                                    |  |
|      | Use case               | Upon user's request                                                                                                    |  |
|      | Adj/set/operate method | <ol> <li>Enter the setting value, and then press OK key.</li> <li>Turn OFF/ON the main power switch.</li> </ol>                                                                                                    |  |
|      | Default value          | 0                                                                                                    |  |
| SC-T | YPE                    | Set of Coin Manager supported machine                                                                                                    |  |
| Lv.2 | Details                | To set the machine that supports the Coin Manager.                                                                                                    |  |
|      | Use case               | Upon user's request                                                                                                    |  |
|      | Adj/set/operate method | <ol> <li>Enter the setting value, and then press OK key.</li> <li>Turn OFF/ON the main power switch.</li> </ol>                                                                                                    |  |
|      | Display/adj/set range  | 0 to 1<br>0: Machine installed in convenience stores, 1: Self-operated copy<br>machine                                                                                                    |  |
|      | Default value          | 0                                                                                                    |  |
| OUT- | TRAY                   | Set of Third Delivery Tray installation                                                                                                    |  |
| Lv.1 | Details                | To set whether the Third Delivery Tray is installed.<br>When the Third Delivery Tray is installed, set "1".                                                                                                    |  |
|      | Use case               | When installing the Third Delivery Tray                                                                                                    |  |
|      | Adj/set/operate method | 1) Enter the setting value, and then press OK key.<br>2) Turn OFF/ON the main power switch.                                                                                                    |  |
|      | Display/adj/set range  | 0 to 1<br>0: Not installed, 1: Installed                                                                                                    |  |
|      | Default value          | 0                                                                                                    |  |

|         | COPIER > OPTION > ACC  |                                                                                                    |  |  |
|---------|------------------------|----------------------------------------------------------------------------------------------------|--|--|
| CC-SPSW |                        | Support setting of control card I/F                                                                                                    |  |  |
| Lv.2    | Details                | To set support level for control card (CCIV/CCV) interface.<br>To keep processing performance of printer engine, select "1: Priority<br>on speed".<br>To correctly stop the output by the upper limit number of sheets,<br>select "2: Priority on upper limit number of sheets". |  |  |
|         | Use case               | Upon user's request (when connecting to the external counter<br>management system using the control card interface)                                                                                                    |  |  |
|         | Adj/set/operate method | <ol> <li>Enter the setting value, and then press OK key.</li> <li>Turn OFF/ON the main power switch.</li> </ol>                                                                                                    |  |  |
|         | Caution                | With priority on speed, output cannot be correctly stopped by the upper limit number of sheets.<br>With priority on the upper limit number of sheets, processing performance of the printer engine is decreased depending on pickup location.                                    |  |  |
|         | Display/adj/set range  | 0 to 2<br>0: No support, 1: Priority on speed, 2: Priority on upper limit number<br>of sheets                                                                                                    |  |  |
|         | Default value          | 0                                                                                                    |  |  |
| UNIT    | -PRC                   | Setting of Coin Manager currency unit                                                                                                    |  |  |
| Lv.2    | Details                | To set currency unit to be handled with Coin Manager                                                                                                    |  |  |
|         | Use case               | At installation of Coin Manager                                                                                                    |  |  |
|         | Adj/set/operate method | <ol> <li>Enter the setting value, and then press OK key.</li> <li>Turn OFF/ON the main power switch.</li> </ol>                                                                                                    |  |  |
|         | Display/adj/set range  | 0 to 6<br>0: Japanese yen, 1: Euro, 2: Pound, 3: Swiss Franc. 4: Dollar, 5: No<br>currency unit (no fractional unit), 6: No currency unit (with fractional<br>unit)                                                                                                    |  |  |
|         | Default value          | 0                                                                                                    |  |  |
| IN-TF   | RAY                    | Set of Second Delivery Tray installation                                                                                                    |  |  |
| Lv.1    | Details                | To set whether the Second Delivery Tray is installed.<br>When the Second Delivery Tray is installed, set "1".                                                                                                    |  |  |
|         | Use case               | When installing the Second Delivery Tray                                                                                                    |  |  |
|         | Adj/set/operate method | 1) Enter the setting value, and then press OK key.<br>2) Turn OFF/ON the main power switch.                                                                                                    |  |  |
|         | Display/adj/set range  | 0 to 1<br>0: Not installed, 1: Installed                                                                                                    |  |  |
|         | Default value          | 0                                                                                                    |  |  |

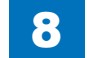

|         | COPIER > OPTION > ACC  |                                                                                                    |  |
|---------|------------------------|----------------------------------------------------------------------------------------------------|--|
| MIN-PRC |                        | Set of Coin Manager minimum price                                                                                                    |  |
| Lv.1    | Details                | To set the minimum amount to be handled with Coin Manager.<br>Enter 10 when specifying 10 Japanese yen as the minimum amount<br>to be handled with the Coin Manager that supports Japanese yen.<br>In the case to specify 1 to 4 (Euro/Pound/Swiss Franc/Dollar) by<br>going through the following: COPIER> OPTION> ACC > UNIT-PRC,<br>entry is in fractional unit. Entry of 50 indicates 50 cents (\$ 0.50).       |  |
|         | Use case               | At installation of Coin Manager                                                                                                    |  |
|         | Adj/set/operate method | <ol> <li>Enter the setting value, and then press OK key.</li> <li>Turn OFF/ON the main power switch.</li> </ol>                                                                                                    |  |
|         | Caution                | This mode is enabled when selecting 4 for the following: COPIER > OPTION > ACC > COIN.                                                                                                    |  |
|         | Display/adj/set range  | 0 to 9999                                                                                                    |  |
|         | Default value          | 10                                                                                                    |  |
|         | Related service mode   | COPIER> OPTION> ACC> COIN, UNIT-PRC                                                                                                    |  |
|         | Supplement/memo        | As for the charging amount, it causes an error if specifying the value that is smaller than the minimum currency unit with Settings/ Registration mode.                                                                                                    |  |
| MAX     | -PRC                   | Set of Coin Manager maximum price                                                                                                    |  |
| Lv.1    | Details                | To set the maximum amount to be handled with Coin Manager.<br>Enter 8800 when specifying 8800 Japanese yen as the maximum<br>amount to be handled with the Coin Manager that supports Japanese<br>yen.<br>In the case to specify 1 to 4 (Euro/Pound/Swiss Franc/Dollar) by<br>going through the following: COPIER> OPTION> ACC> UNIT-PRC,<br>entry is in fractional unit. Entry of 50 indicates 50 cents (\$ 0.50). |  |
|         | Use case               | At installation of Coin Manager                                                                                                    |  |
|         | Adj/set/operate method | <ol> <li>Enter the setting value, and then press OK key.</li> <li>Turn OFF/ON the main power switch.</li> </ol>                                                                                                    |  |
|         | Caution                | This mode is enabled when selecting 4 for the following: COPIER><br>OPTION> ACC> COIN.                                                                                                    |  |
|         | Display/adj/set range  | 0 to 9999                                                                                                    |  |
|         | Default value          | 8800                                                                                                    |  |
|         | Related service mode   | COPIER> OPTION> ACC> COIN, UNIT-PRC                                                                                                    |  |
|         | Supplement/memo        | As for charging amount, it causes an error if specifying the value that<br>is larger than the maximum currency unit with Settings/Registration<br>mode.                                                                                                    |  |

|         | COPIER > OPTION > ACC  |                                                                              |  |
|---------|------------------------|------------------------------------------------------------------------------|--|
| AIC-TUN |                        | Manual adj of voice recognize microphone                                     |  |
| v.1     | Details                | To manually adjust the sound receiving level (sensitivity) of the            |  |
|         |                        | connected voice recognition microphone.                                      |  |
|         |                        | Microphone sensitivity is automatically tuned in user mode; however,         |  |
|         |                        | adjust it manually as needed.                                                |  |
|         | Use case               | When the sensitivity of microphone is not improved by auto tuning            |  |
|         | Adj/set/operate method | 1) Enter the setting value, and then press OK key.                           |  |
|         |                        | 2) Turn OFF/ON the main power switch.                                        |  |
|         | Display/adj/set range  | 0 to 255                                                                     |  |
|         | Default value          | 128                                                                          |  |
|         | Related user mode      | Preferences> Accessibility> Voice Navigation Settings> Tune                  |  |
|         |                        | Microphone                                                                   |  |
| RL-     | SPSW                   | Setting of Serial I/F Kit support                                            |  |
| v.1     | Details                | To set the support level of the Serial Interface Kit.                        |  |
|         |                        | To keep processing performance of printer engine, select "1: Priority        |  |
|         |                        | on speed".                                                                   |  |
|         |                        | To correctly stop the output by the upper limit number of sheets,            |  |
|         |                        | select "2: Priority on upper limit number of sheets".                        |  |
|         | Use case               | At installation of Serial Interface Kit                                      |  |
|         | Adj/set/operate method | 1) Enter the setting value, and then press OK key.                           |  |
|         |                        | 2) Turn OFF/ON the main power switch.                                        |  |
|         | Caution                | With priority on speed, output cannot be correctly stopped by the            |  |
|         |                        | upper limit number of sheets.                                                |  |
|         |                        | With priority on the upper limit number of sheets, processing                |  |
|         |                        | performance of the printer engine is decreased depending on pickup           |  |
|         |                        |                                                                              |  |
|         | Display/adj/set range  | U to 2<br>0. No support 1. Drivity on anod 2. Drivity on upper limit surplus |  |
|         |                        | of aboata                                                                    |  |
|         | Default value          |                                                                              |  |
|         |                        | Normal RDL print act in av abarga mada                                       |  |
| UL-     |                        | To get the normal DDL print process when the external observe mode           |  |
| .v.2    | Details                | 6/7 is set in CON                                                            |  |
|         |                        | When "0" is set a job is canceled When "1" is set a job is executed          |  |
|         |                        | When executing normal PDL print in external charge mode                      |  |
|         | Adi/act/aparata mathad | 1) Enter the setting value, and then prove OK key                            |  |
|         | Auj/Sel/Operate method | 2) Turn OEE/ON the main nower switch                                         |  |
|         | Display/adi/set range  |                                                                              |  |
|         | Biopiayraajroet lange  | 0: Cancel 1: Execute                                                         |  |
|         | Default value          | 0                                                                            |  |
|         | Related service mode   |                                                                              |  |
|         | Related Service mode   |                                                                              |  |

8-160

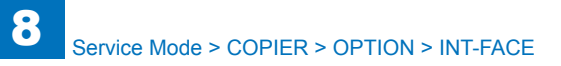

|      | COPIER > OPTION > ACC  |                                                                                                    |  |
|------|------------------------|----------------------------------------------------------------------------------------------------|--|
| C2-E | XIST                   | Presence/absence of 2nd Cst Pedestal                                                                                                    |  |
| Lv.1 | Details                | To set whether the 2nd Cassette Pedestal is installed or not.<br>If the Cassette Pedestal is added to the model without the 2nd<br>Cassette Pedestal, set 1. |  |
|      | Use case               | When adding to install the 2nd Cassette Pedestal                                                                                                    |  |
|      | Adj/set/operate method | <ol> <li>Enter the setting value, and then press OK key.</li> <li>Turn OFF/ON the main power switch.</li> </ol>                                              |  |
|      | Display/adj/set range  | 0 to 1<br>0: Not installed, 1: Installed                                                                                                    |  |
|      | Default value          | 0 (Model without the 2nd Cassette Pedestal) / 1 (Model with the 2nd Cassette Pedestal)                                                                       |  |
| CR-T | YPE                    | Setting of Card Reader                                                                                                    |  |
| Lv.1 | Details                | To set the model of the Card Reader.<br>Set 1 in the case of connecting the Card Reader-C1. It operates<br>even 0 is set, but recognition rate decreases.    |  |
|      | Use case               | When connecting the Card Reader-C1                                                                                                    |  |
|      | Adj/set/operate method | <ol> <li>Enter the setting value, and then press OK key.</li> <li>Turn OFF/ON the main power switch.</li> </ol>                                              |  |
|      | Display/adj/set range  | 0 to 1<br>0: Card Reader-F1, 1: Card Reader-C1                                                                                                    |  |
|      | Default value          | 0                                                                                                    |  |

### INT-FACE

|         |                        | COPIER > OPTION > INT-FACE                                           |
|---------|------------------------|----------------------------------------------------------------------|
| IWCT-TM |                        | Timeout setting of network connection                                |
| v.2     | Details                | To set the time to keep network connection between this machine      |
|         |                        | and the PC application (keep-alive setting).                         |
|         |                        | As the value is incremented by 1, the time is increased by 1 minute. |
|         | Use case               | When using PC application                                            |
|         | Adj/set/operate method | 1) Enter the setting value, and then press OK key.                   |
|         |                        | 2) Turn OFF/ON the main power switch.                                |
|         | Display/adj/set range  | 1 to 5                                                               |
|         | Unit                   | min                                                                  |
|         | Default value          | 5                                                                    |
|         | Supplement/memo        | Expected PC application: Network print application, E-mail function, |
|         |                        | cascade copy, MEAP network application, etc.                         |
|         |                        |                                                                      |

T-8-57

#### T-8-56

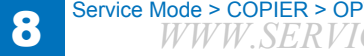

# LCNS-TR

|      | COPIER > OPTION > LCNS-TR |                                                                                                    |  |
|------|---------------------------|----------------------------------------------------------------------------------------------------|--|
| ST-S | END                       | Installation state dspl of SEND function                                                                                                    |  |
| Lv.2 | Details                   | To display installation state of SEND function when transfer is disabled.                                                                                                    |  |
|      | Use case                  | When checking whether SEND function is installed                                                                                                    |  |
|      | Adj/set/operate method    | <ol> <li>Select ST-SEND.</li> <li>Enter 0, and then press OK key.<br/>When installation has been completed, the transfer license key is<br/>displayed under TR-SEND.</li> </ol>   |  |
|      | Display/adi/set range     | When operation finished normally: OK!                                                                                                    |  |
|      | Default value             | Flash Model :0<br>HDD Model :1                                                                                                    |  |
| TR-S | END                       | Trns license key dspl of SEND function                                                                                                    |  |
| Lv.2 | Details                   | To display transfer license key to use SEND function when transfer is disabled.                                                                                                   |  |
|      | Use case                  | When replacing HDD     When replacing the device                                                                                                    |  |
|      | Adj/set/operate method    | <ol> <li>Select ST-SEND.</li> <li>Enter 0, and then press OK key.<br/>The transfer license key is displayed under TR-SEND.</li> </ol>                                             |  |
|      | Display/adj/set range     | 24 digits                                                                                                    |  |
| ST-E | NPDF                      | Installation state dspl of Encryption PDF                                                                                                    |  |
| Lv.2 | Details                   | To display installation state of Encryption PDF when transfer is disabled.                                                                                                    |  |
|      | Use case                  | When checking whether Encryption PDF is installed                                                                                                    |  |
|      | Adj/set/operate method    | <ol> <li>Select ST-ENPDF.</li> <li>Enter 0, and then press OK key.<br/>When installation has been completed, the transfer license key is<br/>displayed under TR-ENPDF.</li> </ol> |  |
|      | Display/adj/set range     | When operation finished normally: OK!                                                                                                    |  |
|      | Default value             | 0                                                                                                    |  |
| TR-E | NPDF                      | Trns license key dspl of Encryption PDF                                                                                                    |  |
| Lv.2 | Details                   | To display transfer license key to use Encryption PDF when transfer is disabled.                                                                                                  |  |
|      | Use case                  | When replacing HDD     When replacing the device                                                                                                    |  |
|      | Adj/set/operate method    | <ol> <li>Select ST-ENPDF.</li> <li>Enter 0, and then press OK key.<br/>The transfer license key is displayed under TR-ENPDF.</li> </ol>                                           |  |
|      | Caution                   | This mode is enabled when SEND function is installed.                                                                                                    |  |
|      | Display/adj/set range     | 24 digits                                                                                                    |  |

|         | COPIER > OPTION > LCNS-TR |                                                                                  |  |
|---------|---------------------------|----------------------------------------------------------------------------------|--|
| ST-SPDF |                           | Installation state dspl of Searchable PDF                                        |  |
| Lv.2    | Details                   | To display installation state of Searchable PDF when transfer is disabled.       |  |
|         | Use case                  | When checking whether Searchable PDF is installed                                |  |
|         | Adj/set/operate method    | 1) Select ST-SPDF.                                                               |  |
|         |                           | 2) Enter 0, and then press OK key.                                               |  |
|         |                           | When installation has been completed, the transfer license key is                |  |
|         |                           | displayed under TR-SPDF.                                                         |  |
|         | Display/adj/set range     | When operation finished normally: OK!                                            |  |
|         | Default value             | 0                                                                                |  |
| TR-S    | PDF                       | Trns license key dspl of Searchable PDF                                          |  |
| Lv.2    | Details                   | To display transfer license key to use Searchable PDF when transfer is disabled. |  |
|         | Use case                  | When replacing HDD                                                               |  |
|         |                           | When replacing the device                                                        |  |
|         | Adj/set/operate method    | 1) Select ST-SPDF.                                                               |  |
|         |                           | 2) Enter 0, and then press OK key.                                               |  |
|         |                           | The transfer license key is displayed under TR-SPDF.                             |  |
|         | Caution                   | This mode is enabled when SEND function is installed.                            |  |
|         | Display/adj/set range     | 24 digits                                                                        |  |
| ST-E    | XPDF                      | Instal state of Encry PDF + Searchbl PDF                                         |  |
| Lv.2    | Details                   | To display installation state of Encryption PDF + Searchable PDF                 |  |
|         |                           | when transfer is disabled.                                                       |  |
|         | Use case                  | When checking whether Encryption PDF + Searchable PDF is                         |  |
|         |                           | installed                                                                        |  |
|         | Adj/set/operate method    | 1) Select ST-EXPDF.                                                              |  |
|         |                           | 2) Enter 0, and then press OK key.                                               |  |
|         |                           | When installation has been completed, the transfer license key is                |  |
|         |                           | displayed under TR-EXPDF.                                                        |  |
|         | Display/adj/set range     | When operation finished normally: OK!                                            |  |
|         | Default value             | 0                                                                                |  |
| TR-E    | XPDF                      | Trns Icns key of Encry PDF+Searchbl PDF                                          |  |
| Lv.2    | Details                   | To display transfer license key to use Encryption PDF + Searchable               |  |
|         |                           | PDF when transfer is disabled.                                                   |  |
|         | Use case                  | When replacing HDD                                                               |  |
|         |                           | When replacing the device                                                        |  |
|         | Adj/set/operate method    | 1) Select ST-EXPDF.                                                              |  |
|         |                           | 2) Enter 0, and then press OK key.                                               |  |
|         |                           | The transfer license key is displayed under TR-EXPDF.                            |  |
|         | Caution                   | This mode is enabled when SEND function is installed for Japan.                  |  |
|         | Display/adj/set range     | 24 digits                                                                        |  |

8-162

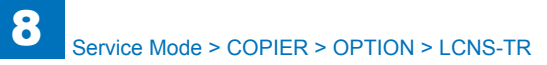

|        |                        | COPIER > OPTION > LCNS-TR                                                                                                    |
|--------|------------------------|----------------------------------------------------------------------------------------------------|
| ST-P   | DFDR                   | Install state dspl of Direct Print PDF                                                                                                    |
| Lv.2   | Details                | To display installation state of Direct Print PDF when transfer is disabled.                                                                                                    |
|        | Use case               | When checking whether Direct Print PDF is installed                                                                                                    |
|        | Adj/set/operate method | <ol> <li>Select ST-PDFDR.</li> <li>Enter 0, and then press OK key.<br/>When installation has been completed, the transfer license key is<br/>displayed under TR-PDFDR.</li> </ol> |
|        | Display/adj/set range  | When operation finished normally: OK!                                                                                                    |
|        | Default value          | 0                                                                                                    |
| TR-P   | DFDR                   | Trns Icns key dspl of Direct Print PDF                                                                                                    |
| Lv.2   | Details                | To display transfer license key to use Direct Print PDF when transfer is disabled.                                                                                                |
|        | Use case               | <ul><li>When replacing HDD</li><li>When replacing the device</li></ul>                                                                                                    |
|        | Adj/set/operate method | <ol> <li>Select ST-PDFDR.</li> <li>Enter 0, and then press OK key.<br/>The transfer license key is displayed under TR-PDFDR.</li> </ol>                                           |
|        | Display/adj/set range  | 24 digits                                                                                                    |
| ST-SCR |                        | Install state dspl of Encry Secure Print                                                                                                    |
| Lv.2   | Details                | To display installation state of Encrypted Secure Print when transfer is disabled.                                                                                                |
|        | Use case               | When checking whether Encrypted Secure Print is installed                                                                                                    |
|        | Adj/set/operate method | <ol> <li>Select ST-SCR.</li> <li>Enter 0, and then press OK key.<br/>When installation has been completed, the transfer license key is<br/>displayed under TR-SCR.</li> </ol>     |
|        | Display/adj/set range  | When operation finished normally: OK!                                                                                                    |
|        | Default value          | 0                                                                                                    |
| TR-S   | CR                     | Trns license key dspl of Encry Secure Pnt                                                                                                    |
| Lv.2   | Details                | To display transfer license key to use Encrypted Secure Print when transfer is disabled.                                                                                          |
|        | Use case               | When replacing HDD     When replacing the device                                                                                                    |
|        | Adj/set/operate method | <ol> <li>Select ST-SCR.</li> <li>Enter 0, and then press OK key.<br/>The transfer license key is displayed under TR-SCR.</li> </ol>                                               |
|        | Caution                | This mode is enabled when there is "3DES+USH-H" Board.                                                                                                    |
|        | Display/adj/set range  | 24 digits                                                                                                    |
|        |                        |                                                                                                    |

|      |                        | COPIER > OPTION > LCNS-TR                                                                     |
|------|------------------------|-----------------------------------------------------------------------------------------------|
| ST-B | RDIM                   | Install state dspl: PCL Barcode Printing                                                      |
| .v.2 | Details                | To display installation state of Barcode Printing for PCL when transfer<br>is disabled.       |
|      | Use case               | When checking whether Barcode Printing for PCL is installed                                   |
|      | Adj/set/operate method | 1) Select ST-BRDIM.                                                                           |
|      |                        | 2) Enter 0, and then press OK key.                                                            |
|      |                        | When installation has been completed, the transfer license key is<br>displayed under TP-BRDIM |
|      | Display/adi/set range  | When operation finished normally: OKI                                                         |
|      |                        |                                                                                               |
|      |                        | Trns Ions key denl: PCI. Barcode Printing                                                     |
| V2   | Dotaile                | To display transfer license key to use Parcede Printing                                       |
| -v.z | Details                | transfer is disabled                                                                          |
|      |                        | When replacing HDD                                                                            |
|      | 030 030                | When replacing the device                                                                     |
|      | Adi/set/onerate method | 1) Select ST-BRDIM                                                                            |
|      | Auj/Sel/Operate method | 2) Enter 0, and then press OK key                                                             |
|      |                        | The transfer license key is displayed under TR-BRDIM                                          |
|      | Display/adi/set range  | 24 digits                                                                                     |
| ST-V | NC                     | Install state dspl of Remote Oprtr Soft                                                       |
| v2   | Details                | To display installation state of Remote Operators Software when                               |
|      |                        | transfer is disabled.                                                                         |
|      | Use case               | When checking whether Remote Operators Software is installed                                  |
|      | Adi/set/operate method | 1) Select ST-VNC.                                                                             |
|      | .,                     | 2) Enter 0, and then press OK key.                                                            |
|      |                        | When installation has been completed, the transfer license key is                             |
|      |                        | displayed under TR-VNC.                                                                       |
|      | Display/adj/set range  | When operation finished normally: OK!                                                         |
|      | Default value          | 0                                                                                             |
| rr-v | NC                     | Trns lcns dspl of Remote Operators Soft                                                       |
| v.2  | Details                | To display transfer license key to use Remote Operators Software                              |
|      |                        | when transfer is disabled.                                                                    |
|      | Use case               | When replacing HDD                                                                            |
|      |                        | When replacing the device                                                                     |
|      | Adj/set/operate method | 1) Select ST-VNC.                                                                             |
|      |                        | 2) Enter 0, and then press OK key.                                                            |
|      |                        | The transfer license key is displayed under TR-VNC.                                           |
|      | Display/adj/set range  | 24 digits                                                                                     |

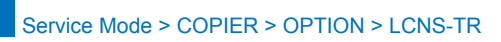

|      | COPIER > OPTION > LCNS-TR |                                                                                              |
|------|---------------------------|----------------------------------------------------------------------------------------------|
| ST-V | VEB                       | Install state dspl of Web Access Software                                                    |
| Lv.2 | Details                   | To display installation state of Web Access Software when transfer is disabled.              |
|      | Use case                  | When checking whether Web Access Software is installed                                       |
|      | Adj/set/operate method    | 1) Select ST-WEB.                                                                            |
|      |                           | 2) Enter 0, and then press OK key.                                                           |
|      |                           | When installation has been completed, the transfer license key is<br>displayed under TR-WEB. |
|      | Display/adj/set range     | When operation finished normally: OK!                                                        |
|      | Default value             | 0                                                                                            |
| TR-V | VEB                       | Trns license key dspl of Web Access Soft                                                     |
| Lv.2 | Details                   | To display transfer license key to use Web Access Software when<br>transfer is disabled.     |
|      | Use case                  | When replacing HDD                                                                           |
|      |                           | When replacing the device                                                                    |
|      | Adj/set/operate method    | 1) Select ST-WEB.                                                                            |
|      |                           | 2) Enter 0, and then press OK key.                                                           |
|      |                           | The transfer license key is displayed under TR-WEB.                                          |
|      | Display/adj/set range     | 24 digits                                                                                    |
| ST-⊦ | IRPDF                     | Install state dspl of High Compress PDF                                                      |
| Lv.2 | Details                   | To display installation state of High Compression PDF when transfer is disabled.             |
|      | Use case                  | When checking whether High Compression PDF is installed                                      |
|      | Adj/set/operate method    | 1) Select ST-HRPDF.                                                                          |
|      |                           | 2) Enter 0, and then press OK key.                                                           |
|      |                           | When installation has been completed, the transfer license key is displayed under TR-HRPDF.  |
|      | Display/adj/set range     | When operation finished normally: OK!                                                        |
|      | Default value             | 1                                                                                            |
| TR-H | IRPDF                     | Trns Icns key dspl of High Compress PDF                                                      |
| Lv.2 | Details                   | To display transfer license key to use High Compression PDF when transfer is disabled.       |
|      | Use case                  | When replacing HDD                                                                           |
|      |                           | When replacing the device                                                                    |
|      | Adj/set/operate method    | 1) Select ST-HRPDF.                                                                          |
|      |                           | 2) Enter 0, and then press OK key.                                                           |
|      |                           | The transfer license key is displayed under TR-HRPDF.                                        |
|      | Display/adj/set range     | 24 digits                                                                                    |

|      |                        | COPIER > OPTION > LCNS-TR                                                                      |  |
|------|------------------------|------------------------------------------------------------------------------------------------|--|
| ST-T | RSND                   | Install state dspl of Trial SEND function                                                      |  |
| Lv.2 | Details                | To display installation state of Trial SEND function when transfer is<br>disabled.             |  |
|      | Use case               | When checking whether Trial SEND function is installed                                         |  |
|      | Adj/set/operate method | 1) Select ST-TRSND.                                                                            |  |
|      |                        | 2) Enter 0, and then press OK key.                                                             |  |
|      |                        | When installation has been completed, the transfer license key is<br>displayed under TR-TRSND. |  |
|      | Display/adj/set range  | When operation finished normally: OK!                                                          |  |
|      | Default value          | 0                                                                                              |  |
| TR-T | RSND                   | Trns Icns key dspl of Trial SEND function                                                      |  |
| Lv.2 | Details                | To display transfer license key to use Trial SEND function when<br>transfer is disabled.       |  |
|      | Use case               | When replacing HDD                                                                             |  |
|      |                        | When replacing the device                                                                      |  |
|      | Adj/set/operate method | 1) Select ST-TRSND.                                                                            |  |
|      |                        | 2) Enter 0, and then press OK key.                                                             |  |
|      |                        | The transfer license key is displayed under TR-TRSND.                                          |  |
|      | Display/adj/set range  | 24 digits                                                                                      |  |
| ST-W | /TMRK                  | Install state dspl of Secure Watermark                                                         |  |
| Lv.2 | Details                | To display installation state of Secure Watermark when transfer is disabled.                   |  |
|      | Use case               | When checking whether Secure Watermark is installed                                            |  |
|      | Adj/set/operate method | 1) Select ST-WTMRK.<br>2) Enter 0, and then press OK key                                       |  |
|      |                        | When installation has been completed, the transfer license key is displayed under TR-WTMRK.    |  |
|      | Display/adj/set range  | When operation finished normally: OK!                                                          |  |
|      | Default value          | 0                                                                                              |  |
| TR-V | VTMRK                  | Trns license key dspl of Secure Watermark                                                      |  |
| Lv.2 | Details                | To display transfer license key to use Secure Watermark when transfer is disabled.             |  |
|      | Use case               | <ul><li>When replacing HDD</li><li>When replacing the device</li></ul>                         |  |
|      | Adj/set/operate method | 1) Select ST-WTMRK.                                                                            |  |
|      |                        | 2) Enter 0, and then press OK key.                                                             |  |
|      |                        | The transfer license key is displayed under TR-WTMRK.                                          |  |
|      | Display/adj/set range  | 24 digits                                                                                      |  |

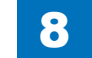

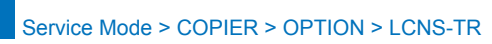

|      | COPIER > OPTION > LCNS-TR |                                                                                      |
|------|---------------------------|--------------------------------------------------------------------------------------|
| ST-T | SPDF                      | Install state dspl of Time Stamp PDF: JP                                             |
| Lv.2 | Details                   | To display installation state of Time Stamp PDF (JP only) when transfer is disabled. |
|      | Use case                  | When checking whether Time Stamp PDF (JP only) is installed                          |
|      | Adj/set/operate method    | 1) Select ST-TSPDF.                                                                  |
|      |                           | 2) Enter 0, and then press OK key.                                                   |
|      |                           | When installation has been completed, the transfer license key is                    |
|      |                           | displayed under TR-TSPDF.                                                            |
|      | Display/adj/set range     | When operation finished normally: OK!                                                |
|      | Default value             | 0                                                                                    |
| TR-T | SPDF                      | Trns Icns key dspl of Time Stamp PDF: JP                                             |
| Lv.2 | Details                   | To display transfer license key to use Time Stamp PDF (JP only)                      |
|      |                           | when transfer is disabled.                                                           |
|      | Use case                  | When replacing HDD                                                                   |
|      |                           | When replacing the device                                                            |
|      | Adj/set/operate method    | 1) Select ST-TSPDF.                                                                  |
|      |                           | 2) Enter 0, and then press OK key.                                                   |
|      | 0 "                       | The transfer license key is displayed under TR-TSPDF.                                |
|      | Caution                   | This mode is enabled when SEND function is installed.                                |
|      | Display/adj/set range     | 24 digits                                                                            |
| ST-U | SPDF                      | Install state dspl of Dgtl User Sign PDF                                             |
| Lv.2 | Details                   | To display installation state of Digital User Signature PDF when                     |
|      |                           | transfer is disabled.                                                                |
|      | Use case                  | When checking whether Digital User Signature PDF is installed                        |
|      | Adj/set/operate method    | 1) Select ST-USPDF.                                                                  |
|      |                           | 2) Enter 0, and then press OK key.                                                   |
|      |                           | displayed under TD USDDE                                                             |
|      | Diaplay/adi/act range     | When exercise finished exercise OKI                                                  |
|      | Display/adj/set range     |                                                                                      |
| три  |                           | U<br>Trac long key deal of Dati Ligar Sign DDE                                       |
|      | Detaile                   | This icris key uspi of Dyli Oser Sign PDF                                            |
| LV.Z | Details                   | when transfer is disabled                                                            |
|      |                           | When replacing HDD                                                                   |
|      | 030 0030                  | When replacing the device                                                            |
|      | Adi/set/operate method    | 1) Select ST-LISPDE                                                                  |
|      | raj ocroperate metriou    | 2) Enter 0, and then press OK key.                                                   |
|      |                           | The transfer license key is displayed under TR-USPDF.                                |
|      | Caution                   | This mode is enabled when SEND function is installed.                                |
|      | Display/adi/set range     | 24 diaits                                                                            |
|      |                           | I                                                                                    |

|      |                        | COPIER > OPTION > LCNS-TR                                                                                                    |
|------|------------------------|----------------------------------------------------------------------------------------------------|
| ST-D | VPDF                   | Install state dspl of Device Sign PDF                                                                                                    |
| Lv.2 | Details                | To display installation state of Device Signature PDF when transfer is<br>disabled.                                                                                               |
|      | Use case               | When checking whether Device Signature PDF is installed                                                                                                    |
|      | Adj/set/operate method | <ol> <li>Select ST-DVPDF.</li> <li>Enter 0, and then press OK key.<br/>When installation has been completed, the transfer license key is<br/>displayed under TR-DVPDF.</li> </ol> |
|      | Display/adi/set range  | When operation finished normally: OK!                                                                                                    |
|      | Default value          | 0                                                                                                    |
| TR-D | VPDF                   | Trns Icns key dspl of Device Sign PDF                                                                                                    |
| Lv.2 | Details                | To display transfer license key to use Device Signature PDF when transfer is disabled.                                                                                            |
|      | Use case               | <ul><li>When replacing HDD</li><li>When replacing the device</li></ul>                                                                                                    |
|      | Adj/set/operate method | <ol> <li>Select ST-DVPDF.</li> <li>Enter 0, and then press OK key.<br/>The transfer license key is displayed under TR-DVPDF.</li> </ol>                                           |
|      | Caution                | This mode is enabled when SEND function is installed.                                                                                                    |
|      | Display/adj/set range  | 24 digits                                                                                                    |
| ST-S | CPDF                   | Install state dspl of Trace & Smooth PDF                                                                                                    |
| Lv.2 | Details                | To display installation state of Trace & Smooth PDF when transfer is disabled.                                                                                                    |
|      | Use case               | When checking whether Trace & Smooth PDF is installed                                                                                                    |
|      | Adj/set/operate method | <ol> <li>Select ST-SCPDF.</li> <li>Enter 0, and then press OK key.<br/>When installation has been completed, the transfer license key is<br/>displayed under TR-SCPDF.</li> </ol> |
|      | Display/adj/set range  | When operation finished normally: OK!                                                                                                    |
|      | Default value          | 0                                                                                                    |
| TR-S | CPDF                   | Trns Icns key dspl of Trace & Smooth PDF                                                                                                    |
| Lv.2 | Details                | To display transfer license key to use Trace & Smooth PDF when transfer is disabled.                                                                                              |
|      | Use case               | <ul><li>When replacing HDD</li><li>When replacing the device</li></ul>                                                                                                    |
|      | Adj/set/operate method | <ol> <li>Select ST-SCPDF.</li> <li>Enter 0, and then press OK key.<br/>The transfer license key is displayed under TR-SCPDF.</li> </ol>                                           |
|      | Caution                | This mode is enabled when SEND function is installed.                                                                                                    |
|      | Display/adj/set range  | 24 digits                                                                                                    |

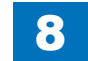

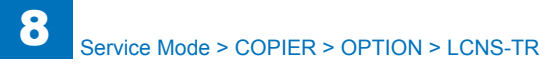

|      | COPIER > OPTION > LCNS-TR |                                                                   |
|------|---------------------------|-------------------------------------------------------------------|
| ST-A | MS                        | Install state dspl of Access Management System                    |
| Lv.2 | Details                   | To display installation state of Access Management System when    |
|      |                           | transfer is disabled.                                             |
|      | Use case                  | When checking whether Access Management System is installed       |
|      | Adj/set/operate method    | 1) Select ST-AMS.                                                 |
|      |                           | 2) Enter 0, and then press OK key.                                |
|      |                           | When installation has been completed, the transfer license key is |
|      |                           | displayed under TR-AMS.                                           |
|      | Display/adj/set range     | When operation finished normally: OK!                             |
|      | Default value             | 0                                                                 |
| TR-A | .MS                       | Trns Icns key dspl of Access Management System                    |
| Lv.2 | Details                   | To display transfer license key to use Access Management System   |
|      |                           | when transfer is disabled.                                        |
|      | Use case                  | When replacing HDD                                                |
|      |                           | When replacing the device                                         |
|      | Adj/set/operate method    | 1) Select ST-AMS.                                                 |
|      |                           | 2) Enter U, and then press OK key.                                |
|      | Dianlay (adi/aat range    |                                                                   |
|      | Display/adj/set range     | 24 digits                                                         |
| 51-E | RDS                       | Install state dspl: E-RDS 3rd Pty Exprisit                        |
| LV.Z | Details                   | transfor is disabled                                              |
|      |                           | When checking whether E-RDS 3rd Party Expansion is installed      |
|      | Adi/set/operate method    | 1) Select ST_ERDS                                                 |
|      |                           | 2) Enter 0, and then press OK key                                 |
|      |                           | When installation has been completed, the transfer license key is |
|      |                           | displayed under TR-ERDS.                                          |
|      | Displav/adi/set range     | When operation finished normally: OK!                             |
|      | Default value             | 0                                                                 |
|      | Supplement/memo           | E-RDS 3rd Party Expansion: A function to send charge counter to   |
|      |                           | the third party's charge server.                                  |
| TR-E | RDS                       | Trns Icns key dspl: E-RDS 3rd Pty Expnsn                          |
| Lv.2 | Details                   | To display transfer license key to use E-RDS 3rd Party Expansion  |
|      |                           | when transfer is disabled.                                        |
|      | Use case                  | When replacing HDD                                                |
|      |                           | When replacing the device                                         |
|      | Adj/set/operate method    | 1) Select ST-ERDS.                                                |
|      |                           | 2) Enter 0, and then press OK key.                                |
|      |                           | The transfer license key is displayed under TR-ERDS.              |
|      | Display/adj/set range     | 24 digits                                                         |
|      | Supplement/memo           | E-RDS 3rd Party Expansion: A function to send charge counter to   |
|      |                           | the third party's charge server.                                  |

|      |                        | COPIER > OPTION > LCNS-TR                                                |
|------|------------------------|--------------------------------------------------------------------------|
| ST-P | S                      | Install state display of PS function                                     |
| v.2  | Details                | To display installation state of PS function when transfer is disabled.  |
|      | Use case               | When checking whether PS function is installed                           |
|      | Adj/set/operate method | 1) Select ST-PS.                                                         |
|      | .,                     | 2) Enter 0, and then press OK key.                                       |
|      |                        | When installation has been completed, the transfer license key is        |
|      |                        | displayed under TR-PS.                                                   |
|      | Display/adj/set range  | When operation finished normally: OK!                                    |
|      | Default value          | 0                                                                        |
| R-P  | S                      | Transfer license key dspl of PS function                                 |
| v.2  | Details                | To display transfer license key to use PS function when transfer is      |
|      |                        | disabled.                                                                |
|      | Use case               | When replacing HDD                                                       |
|      |                        | When replacing the device                                                |
|      | Adj/set/operate method | 1) Select ST-PS.                                                         |
|      |                        | 2) Enter 0, and then press OK key.                                       |
|      |                        | The transfer license key is displayed under TR-PS.                       |
|      | Display/adj/set range  | 24 digits                                                                |
| ST-P | CL                     | Install state display of PCL function                                    |
| .v.2 | Details                | To display installation state of PCL function when transfer is disabled. |
|      | Use case               | When checking whether PCL function is installed                          |
|      | Adj/set/operate method | 1) Select ST-PCL.                                                        |
|      |                        | 2) Enter 0, and then press OK key.                                       |
|      |                        | When installation has been completed, the transfer license key is        |
|      |                        | displayed under TR-PCL.                                                  |
|      | Display/adj/set range  | When operation finished normally: OK!                                    |
|      | Default value          | 0                                                                        |
| R-P  | CL                     | Transfer license key dspl of PCL function                                |
| .v.2 | Details                | To display transfer license key to use PCL function when transfer is     |
|      |                        | disabled.                                                                |
|      | Use case               | When replacing HDD                                                       |
|      |                        | When replacing the device                                                |
|      | Adj/set/operate method | 1) Select ST-PCL.                                                        |
|      |                        | 2) Enter 0, and then press OK key.                                       |
|      |                        | The transfer license key is displayed under TR-PCL.                      |
|      | Display/adj/set range  | 24 digits                                                                |
| ST-P | SLI5                   | Install state dspl:PS/LIPS4/LIPS LX: JP                                  |
| .v.2 | Details                | To display installation state of PS/LIPS4/LIPS LX function (JP only)     |
|      |                        | when transfer is disabled.                                               |
|      | Use case               | When checking whether PS/LIPS4/LIPS LX function (JP only) is             |
|      |                        | Installed                                                                |
|      | Adj/set/operate method | 1) Select ST-PSLI5.                                                      |
|      |                        | 2) Enter U, and then press OK key.                                       |
|      |                        | vonen installation has been completed, the transfer license key is       |
|      | Diambas (astilas)      | uispiayed under IR-PSLI5.                                                |
|      | Display/adj/set range  | when operation finished normally: UK!                                    |
|      | Default value          | 0                                                                        |

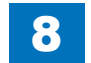

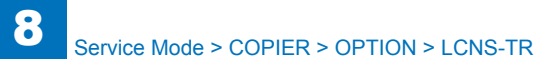

|      |                        | COPIER > OPTION > LCNS-TR                                               |
|------|------------------------|-------------------------------------------------------------------------|
| TR-P | SLI5                   | Trns Icns key dspI:PS/LIPS4/LIPS LX: JP                                 |
| Lv.2 | Details                | To display transfer license key to use PS/LIPS4/LIPS LX function (JP    |
|      |                        | only) when transfer is disabled.                                        |
|      | Use case               | When replacing HDD                                                      |
|      |                        | When replacing the device                                               |
|      | Adj/set/operate method | 1) Select ST-PSLI5.                                                     |
|      |                        | 2) Enter 0, and then press OK key.                                      |
|      |                        | The transfer license key is displayed under TR-PSLI5.                   |
|      | Display/adj/set range  | 24 digits                                                               |
| ST-L | IPS5                   | Install state dspl:LIPS LX/LIPS4 func: JP                               |
| Lv.2 | Details                | To display installation state of LIPS LX/LIPS4 function (JP only) when  |
|      |                        | transfer is disabled.                                                   |
|      | Use case               | When checking whether LIPS LX/LIPS4 function (JP only) is installed     |
|      | Adj/set/operate method | 1) Select ST-LIPS5.                                                     |
|      |                        | 2) Enter 0, and then press OK key.                                      |
|      |                        | When installation has been completed, the transfer license key is       |
|      |                        | displayed under TR-LIPS5.                                               |
|      | Display/adj/set range  | when operation finished normally: OK!                                   |
| TD   |                        |                                                                         |
| IR-L | IPS5                   | Trns Icns key dspl:LIPS LX/LIPS4 func: JP                               |
| LV.2 | Details                | To display transfer license key to use LIPS LX/LIPS4 function (JP       |
|      |                        |                                                                         |
|      | Use case               | When replacing the device                                               |
|      | Adi/set/operate method | 1) Select ST-LIPS5                                                      |
|      |                        | 2) Enter 0, and then press OK key                                       |
|      |                        | The transfer license key is displayed under TR-LIPS5.                   |
|      | Displav/adi/set range  | 24 digits                                                               |
| ST-L | IPS4                   | Install state display of LIPS4 func: JP                                 |
| Lv.2 | Details                | To display installation state of LIPS4 function (JP only) when transfer |
|      |                        | is disabled.                                                            |
|      | Use case               | When checking whether LIPS4 function (JP only) is installed             |
|      | Adj/set/operate method | 1) Select ST-LIPS4.                                                     |
|      |                        | 2) Enter 0, and then press OK key.                                      |
|      |                        | When installation has been completed, the transfer license key is       |
|      |                        | displayed under TR-LIPS4.                                               |
|      | Display/adj/set range  | When operation finished normally: OK!                                   |
|      | Default value          | 0                                                                       |
| TR-L | IPS4                   | Trns license key dspl of LIPS4 func: JP                                 |
| Lv.2 | Details                | To display transfer license key to use LIPS4 function (JP only) when    |
|      |                        | transfer is disabled.                                                   |
|      | Use case               | When replacing HDD                                                      |
|      |                        | Vvnen replacing the device                                              |
|      | Adj/set/operate method | 1) Select ST-LIPS4.                                                     |
|      |                        | 2) Enter U, and then press UK Key.                                      |
|      | Display/adi/saturation | The transfer license key is displayed under TK-LIPS4.                   |
|      | Display/auj/set range  | 124 uigits                                                              |

|      |                        | COPIER > OPTION > LCNS-TR                                                                      |
|------|------------------------|------------------------------------------------------------------------------------------------|
| ST-P | SPCL                   | Install state dspl of PS/PCL function                                                          |
| .v.2 | Details                | To display installation state of PS/PCL function when transfer is disabled.                    |
|      | Use case               | When checking whether PS/PCL function is installed                                             |
|      | Adj/set/operate method | 1) Select ST-PSPCL.                                                                            |
|      |                        | 2) Enter 0, and then press OK key.                                                             |
|      |                        | When installation has been completed, the transfer license key is<br>displayed under TR-PSPCL. |
|      | Display/adj/set range  | When operation finished normally: OK!                                                          |
|      | Default value          | 0                                                                                              |
| R-P  | SPCL                   | Transfer license key dspl of PS/PCL func                                                       |
| .v.2 | Details                | To display transfer license key to use PS/PCL function when transfer<br>is disabled.           |
|      | Use case               | When replacing HDD                                                                             |
|      |                        | When replacing the device                                                                      |
|      | Adj/set/operate method | 1) Select ST-PSPCL.                                                                            |
|      |                        | 2) Enter 0, and then press OK key.                                                             |
|      |                        | The transfer license key is displayed under TR-PSPCL.                                          |
|      | Display/adj/set range  | 24 digits                                                                                      |
| ST-P | CLUF                   | Install state dspl of PCL/UFR II function                                                      |
| .v.2 | Details                | To display installation state of PCL/UFR II function when transfer is disabled.                |
|      | Use case               | When checking whether PCL/UFR II function is installed                                         |
|      | Adj/set/operate method | 1) Select ST-PCLUF.                                                                            |
|      |                        | 2) Enter 0, and then press OK key.                                                             |
|      |                        | When installation has been completed, the transfer license key is<br>displayed under TR-PCLUF. |
|      | Display/adj/set range  | When operation finished normally: OK!                                                          |
|      | Default value          | 0                                                                                              |
| R-P  | CLUF                   | Trns license key dspl of PCL/UFR II func                                                       |
| .v.2 | Details                | To display transfer license key to use PCL/UFR II function when<br>transfer is disabled.       |
|      | Use case               | When replacing HDD                                                                             |
|      |                        | When replacing the device                                                                      |
|      | Adj/set/operate method | 1) Select ST-PCLUF.                                                                            |
|      |                        | 2) Enter 0, and then press OK key.                                                             |
|      |                        | The transfer license key is displayed under TR-PCLUF.                                          |
|      | Display/adj/set range  | 24 digits                                                                                      |

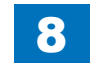

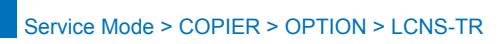

| 8-168 |
|-------|
|       |

| ST-PSLIP         Install state dspl of PS/LIPS4 func: JP           Lv.2         Details         To display installation state of PS/LIPS4 function (JP only) when transfer is disabled.           Use case         When checking whether PS/LIPS4 function (JP only) is installed           Adj/set/operate method         1) Select ST-PSLIP.           2) Entrol.         2) Entrol. |
|----------------------------------------------------------------------------------------------------|
| Lv.2         Details         To display installation state of PS/LIPS4 function (JP only) when transfer is disabled.           Use case         When checking whether PS/LIPS4 function (JP only) is installed           Adj/set/operate method         1) Select ST-PSLIP.           2) Entr 0. and then proce OK key                                                                 |
| transfer is disabled.           Use case         When checking whether PS/LIPS4 function (JP only) is installed           Adj/set/operate method         1) Select ST-PSLIP.           2) Entrological conditions proces OK key         2) Entrological conditions proces OK key                                                                                                    |
| Use case         When checking whether PS/LIPS4 function (JP only) is installed           Adj/set/operate method         1) Select ST-PSLIP.           2) Enter 0, and then proce OK key                                                                                                    |
| Adj/set/operate method 1) Select ST-PSLIP.                                                                                                    |
| 2) Enter 0, and then pross OK key                                                                                                    |
| 2) Lifter 0, and then press OK key.                                                                                                    |
| When installation has been completed, the transfer license key i                                                                                                    |
| displayed under TR-PSLIP.                                                                                                    |
| Display/adj/set range When operation finished normally: OK!                                                                                                    |
| Default value 0                                                                                                    |
| TR-PSLIP Trns license key dspl of PS/LIPS4 func:JP                                                                                                    |
| Lv.2 Details To display transfer license key to use PS/LIPS4 function (JP only)                                                                                                    |
| when transfer is disabled.                                                                                                    |
| Use case • When replacing HDD                                                                                                    |
| When replacing the device                                                                                                    |
| Adj/set/operate method 1) Select ST-PSLIP.                                                                                                    |
| 2) Enter 0, and then press OK key.                                                                                                    |
| The transfer license key is displayed under TR-PSLIP.                                                                                                    |
| Display/adj/set range 24 digits                                                                                                    |
| ST-PSPCU Install state dspl of PS/PCL/UFR II func                                                                                                    |
| Lv.2 Details To display installation state of PS/PCL/UFR II function when transf                                                                                                    |
| is disabled.                                                                                                    |
| Use case When checking whether PS/PCL/UFR II function is installed                                                                                                    |
| Adj/set/operate method 1) Select ST-PSPCU.                                                                                                    |
| 2) Enter 0, and then press OK key.                                                                                                    |
| When installation has been completed, the transfer license key i                                                                                                    |
| displayed under I R-PSPCU.                                                                                                    |
| Display/adj/set range When operation finished normally: OK!                                                                                                    |
| Default value 0                                                                                                    |
| IR-PSPCU Irns Icns key dspl of PS/PCL/UFR II func                                                                                                    |
| Lv.2 Details To display transfer license key to use PS/PCL/UFR II function whe transfer is disabled.                                                                                                    |
| Use case  • When replacing HDD                                                                                                    |
| When replacing the device                                                                                                    |
| Adj/set/operate method 1) Select ST-PSPCU.                                                                                                    |
| 2) Enter 0, and then press OK key.                                                                                                    |
| The transfer license key is displayed under TR-PSPCU.                                                                                                    |
| Display/adj/set range 24 digits                                                                                                    |

| COPIER > OPTION > LCNS-TR |                        |                                                                                                    |
|---------------------------|------------------------|----------------------------------------------------------------------------------------------------|
| ST-LXUFR                  |                        | Install state dspl of UFR II function                                                              |
| Lv.2                      | Details                | To display installation state of UFR II function when transfer is<br>disabled.                     |
|                           | Use case               | When checking whether UFR II function is installed                                                 |
|                           | Adi/set/operate method | 1) Select ST-LXUFR.                                                                                |
|                           |                        | 2) Enter 0, and then press OK key.                                                                 |
|                           |                        | When installation has been completed, the transfer license key is                                  |
|                           |                        | displayed under TR-LXUFR.                                                                          |
|                           | Display/adj/set range  | When operation finished normally: OK!                                                              |
|                           | Default value          | 1                                                                                                  |
| TR-L                      | XUFR                   | Trns license key dspl of UFR II function                                                           |
| Lv.2                      | Details                | To display transfer license key to use UFR II function when transfer is disabled.                  |
|                           | Use case               | When replacing HDD                                                                                 |
|                           |                        | When replacing the device                                                                          |
|                           | Adj/set/operate method | 1) Select ST-LXUFR.                                                                                |
|                           |                        | 2) Enter 0, and then press OK key.                                                                 |
|                           |                        | The transfer license key is displayed under TR-LXUFR.                                              |
|                           | Display/adj/set range  | 24 digits                                                                                          |
| ST-HDCR2                  |                        | Install state dspl:HDD Init All Data/Set                                                           |
| Lv.2                      | Details                | To display installation state of HDD Initialize All Data/Settings when<br>transfer is disabled.    |
|                           | Use case               | When checking whether HDD Initialize All Data/Settings is installed                                |
|                           | Adj/set/operate method | 1) Select ST-HDCR2.                                                                                |
|                           |                        | 2) Enter 0, and then press OK key.                                                                 |
|                           |                        | When installation has been completed, the transfer license key is                                  |
|                           |                        | displayed under TR-HDCR2.                                                                          |
|                           | Display/adj/set range  | When operation finished normally: OK!                                                              |
|                           | Default value          | 0                                                                                                  |
| TR-H                      | IDCR2                  | Trns Icns key dspl:HDD Init All Data/Set                                                           |
| Lv.2                      | Details                | To display transfer license key to use HDD Initialize All Data/Settings when transfer is disabled. |
|                           | Use case               | When replacing HDD                                                                                 |
|                           |                        | When replacing the device                                                                          |
|                           | Adj/set/operate method | 1) Select ST-HDCR2.                                                                                |
|                           |                        | 2) Enter 0, and then press OK key.                                                                 |
|                           |                        | The transfer license key is displayed under TR-HDCR2.                                              |
|                           | Display/adj/set range  | 24 digits                                                                                          |
| ST-MOBIL                  |                        | Not Support                                                                                        |
| Lv.2 Details              |                        | Not Support                                                                                        |
| TR-MOBIL                  |                        | Not Support                                                                                        |
| Lv.2                      | Details                | Not Support                                                                                        |
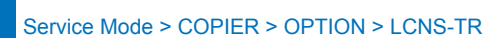

|       | COPIER > OPTION > LCNS-TR |                                                                        |  |
|-------|---------------------------|------------------------------------------------------------------------|--|
| ST-JI | BLK                       | Install state dspl of Document Scan Lock                               |  |
| Lv.2  | Details                   | To display installation state of Document Scan Lock when transfer is   |  |
|       |                           | disabled.                                                              |  |
|       | Use case                  | When checking whether Document Scan Lock is installed                  |  |
|       | Adj/set/operate method    | 1) Select ST-JBLK.                                                     |  |
|       |                           | 2) Enter 0, and then press OK key.                                     |  |
|       |                           | When installation has been completed, the transfer license key is      |  |
|       |                           | displayed under TR-JBLK.                                               |  |
|       | Display/adj/set range     | When operation finished normally: OK!                                  |  |
|       | Default value             | 0                                                                      |  |
| TR-J  | BLK                       | Trns Icns key dspl of Document Scan Lock                               |  |
| Lv.2  | Details                   | To display transfer license key to use Document Scan Lock when         |  |
|       |                           | transfer is disabled.                                                  |  |
|       | Use case                  | When replacing HDD                                                     |  |
|       |                           | When replacing the device                                              |  |
|       | Adj/set/operate method    | 1) Select ST-JBLK.                                                     |  |
|       |                           | 2) Enter 0, and then press OK key.                                     |  |
|       |                           | The transfer license key is displayed under TR-JBLK.                   |  |
| OTA   | Display/adj/set range     | 24 digits                                                              |  |
| ST-A  | FAX                       | Installation state dspl of Remote Fax                                  |  |
| LV.2  |                           | To display installation state of Remote Fax when transfer is disabled. |  |
|       | Use case                  | A) Colort CT A FAX                                                     |  |
|       | Adj/set/operate method    | 1) Select ST-AFAX.                                                     |  |
|       |                           | 2) Effet 0, and then press OK key.                                     |  |
|       |                           | displayed under TR-AFAX                                                |  |
|       | Display/adi/set range     | When operation finished normally: OK!                                  |  |
|       | Default value             | 0                                                                      |  |
| TR-A  | FAX                       | Transfer license key dspl of Remote Fax                                |  |
| Lv.2  | Details                   | To display transfer license key to use Remote Fax when transfer is     |  |
|       |                           | disabled.                                                              |  |
|       | Use case                  | When replacing HDD                                                     |  |
|       |                           | When replacing the device                                              |  |
|       | Adj/set/operate method    | 1) Select ST-AFAX.                                                     |  |
|       |                           | 2) Enter 0, and then press OK key.                                     |  |
|       |                           | The transfer license key is displayed under TR-AFAX.                   |  |
|       | Display/adj/set range     | 24 digits                                                              |  |
| ST-R  | EPDF                      | Install state dspl:Reader Extensions PDF                               |  |
| Lv.2  | Details                   | To display installation state of Reader Extensions PDF when transfer   |  |
|       |                           | is disabled.                                                           |  |
|       | Use case                  | When checking whether Reader Extensions PDF is installed               |  |
|       | Adj/set/operate method    | 1) Select ST-REPDF.                                                    |  |
|       |                           | 2) Enter 0, and then press OK key.                                     |  |
|       |                           | vvnen installation has been completed, the transfer license key is     |  |
|       | Diambau (adi) ada man     | aispiayed under IR-REPUF.                                              |  |
|       | Display/adj/set range     | vvnen operation tinished normaliy: UK!                                 |  |
|       | Default value             | U                                                                      |  |

|         | COPIER > OPTION > LCNS-TR |                                                                                            |  |
|---------|---------------------------|--------------------------------------------------------------------------------------------|--|
| R-REPDF |                           | Trns Icns key dspl:Reader Extensions PDF                                                   |  |
| .v.2    | Details                   | To display transfer license key to use Reader Extensions PDF when                          |  |
|         |                           | transfer is disabled.                                                                      |  |
|         | Use case                  | When replacing HDD                                                                         |  |
|         |                           | When replacing the device                                                                  |  |
|         | Adj/set/operate method    | 1) Select ST-REPDF.                                                                        |  |
|         |                           | 2) Enter 0, and then press OK key.                                                         |  |
|         |                           | The transfer license key is displayed under TR-REPDF.                                      |  |
|         | Display/adj/set range     | 24 digits                                                                                  |  |
| ST-0    | OXML                      | Install state dspl of Office Open XML                                                      |  |
| .v.2    | Details                   | To display installation state of Office Open XML when transfer is                          |  |
|         |                           | disabled.                                                                                  |  |
|         | Use case                  | When checking whether Office Open XML is installed                                         |  |
|         | Adj/set/operate method    | 1) Select ST-OOXML.                                                                        |  |
|         |                           | 2) Enter 0, and then press OK key.                                                         |  |
|         |                           | When installation has been completed, the transfer license key is                          |  |
|         |                           | displayed under TR-OOXML.                                                                  |  |
|         | Display/adj/set range     | When operation finished normally: OK!                                                      |  |
|         | Default value             | 0                                                                                          |  |
| R-O     | OXML                      | Trns Icns key dspl of Office Open XML                                                      |  |
| .v.2    | Details                   | To display transfer license key to use Office Open XML when transfer                       |  |
|         |                           | is disabled.                                                                               |  |
|         | Use case                  | • When replacing HDD                                                                       |  |
|         | A 11/ 1/ 1/ 1/ 1/         | When replacing the device                                                                  |  |
|         | Adj/set/operate method    | 1) Select ST-UUXML.                                                                        |  |
|         |                           | 2) Enter 0, and then press OK key.<br>The transfer license key is displayed under TP OOYMI |  |
|         | Display/adi/sot rango     |                                                                                            |  |
|         | Display/auj/set lange     | Install state deal of Direct Print YPS                                                     |  |
| v2      | Potaile                   | To display installation state of Direct Print XPS when transfer is                         |  |
| .v.z    | Details                   | disabled                                                                                   |  |
|         | l lse case                | When checking whether Direct Print XPS is installed                                        |  |
|         | Adi/set/onerate method    | 1) Select ST-XPS                                                                           |  |
|         | Auj/Sel/Operate method    | 2) Enter 0, and then press OK key                                                          |  |
|         |                           | When installation has been completed, the transfer license key is                          |  |
|         |                           | displayed under TR-XPS.                                                                    |  |
|         | Display/adj/set range     | When operation finished normally: OK!                                                      |  |
|         | Default value             | 0                                                                                          |  |
| R-X     | PS                        | Trns Icns key dspl of Direct Print XPS                                                     |  |
| v.2     | Details                   | To display transfer license key to use Direct Print XPS when transfer                      |  |
|         |                           | is disabled.                                                                               |  |
|         | Use case                  | When replacing HDD                                                                         |  |
|         |                           | When replacing the device                                                                  |  |
|         | Adj/set/operate method    | 1) Select ST-XPS.                                                                          |  |
|         |                           | 2) Enter 0, and then press OK key.                                                         |  |
|         |                           | The transfer license key is displayed under TR-XPS.                                        |  |
|         | Display/adj/set range     | 24 digits                                                                                  |  |
|         |                           |                                                                                            |  |

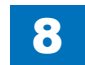

|      | COPIER > OPTION > LCNS-TR |                                                                                              |  |
|------|---------------------------|----------------------------------------------------------------------------------------------|--|
| ST-2 | 600                       | Instal state dspl: IEEE2600.1 scrty func                                                     |  |
| Lv.2 | Details                   | To display installation state of the IEEE2600.1 security function when transfer is disabled. |  |
|      | Use case                  | When checking whether the IEEE2600.1 security function is installed                          |  |
|      | Adj/set/operate method    | 1) Select ST-2600.                                                                           |  |
|      |                           | 2) Enter 0, and then press OK key.                                                           |  |
|      |                           | When installation has been completed, the transfer license key is displayed under TR-2600.   |  |
|      | Display/adj/set range     | When operation finished normally: OK!                                                        |  |
|      | Default value             | 0                                                                                            |  |
| TR-2 | 600                       | Trn lcns key dspl: IEEE2600.1 scrty func                                                     |  |
| Lv.2 | Details                   | To display transfer license key of the IEEE2600.1 security function                          |  |
|      |                           | when transfer is disabled.                                                                   |  |
|      | Use case                  | When replacing HDD                                                                           |  |
|      |                           | When replacing the device                                                                    |  |
|      | Adj/set/operate method    | 1) Select ST-2600.                                                                           |  |
|      |                           | 2) Enter 0, and then press OK key.                                                           |  |
|      |                           | The transfer license key is displayed under TR-2600.                                         |  |
|      | Display/adj/set range     | 24 digits                                                                                    |  |
| ST-H | DDOP                      | Install state dspl of HDD option                                                             |  |
| Lv.2 | Details                   | To display installation state of HDD option when transfer is disabled.                       |  |
|      | Use case                  | When checking whether HDD option is installed                                                |  |
|      | Adj/set/operate method    | 1) Select ST-HDDOP.                                                                          |  |
|      |                           | 2) Enter 0, and then press OK key.                                                           |  |
|      |                           | When installation has been completed, the transfer license key is displayed under TR-HDDOP.  |  |
|      | Display/adj/set range     | When operation finished normally: OK!                                                        |  |
|      | Default value             | 0                                                                                            |  |
| TR-H | IDDOP                     | Trns Icns key dspl of HDD option                                                             |  |
| Lv.2 | Details                   | To display transfer license key to use HDD option when transfer is disabled.                 |  |
|      | Use case                  | <ul><li>When replacing HDD</li><li>When replacing the device</li></ul>                       |  |
|      | Adj/set/operate method    | 1) Select ST-HDDOP.                                                                          |  |
|      |                           | 2) Enter 0, and then press OK key.                                                           |  |
|      |                           | The transfer license key is displayed under TR-HDDOP.                                        |  |
|      | Display/adj/set range     | 24 digits                                                                                    |  |

T-8-58

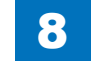

8-170

## ● TEST ■ PG

|       | COPIER > TEST > PG      |                                                                      |  |
|-------|-------------------------|----------------------------------------------------------------------|--|
| TYPE  |                         | Test print                                                           |  |
| Lv.1  | Details                 | To execute the test print.                                           |  |
|       | Use case                | At trouble analysis                                                  |  |
|       | Adj/set/operate method  | Enter the setting value, and then press OK key.                      |  |
|       |                         | Test print is executed.                                              |  |
|       | Caution                 | Be sure to return the value to 0 after the test print output.        |  |
|       | Display/adj/set range   | 0 to 100                                                             |  |
|       |                         | 0: Image from CCD (normal print)                                     |  |
|       |                         | 1 to 3: For R&D use                                                  |  |
|       |                         | 4: 16 gradations                                                     |  |
|       |                         | 5: Halftone for all areas                                            |  |
|       |                         |                                                                      |  |
|       |                         | 17 to 9: For R&D use                                                 |  |
|       |                         |                                                                      |  |
|       |                         | 12: YMCRk 64 gradations                                              |  |
|       |                         | 13: For R&D use                                                      |  |
|       |                         | 14: Full color 16 gradations                                         |  |
|       |                         | 15 to 100: For R&D use                                               |  |
|       | Default value           | 0                                                                    |  |
| ТХРІ  | -                       | Setting of test print image mode                                     |  |
| Lv.1  | Details                 | To set the image mode at the time of test print output.              |  |
|       |                         | This mode is enabled for test print only.                            |  |
|       | Use case                | At trouble analysis                                                  |  |
|       | Adj/set/operate method  | Enter the setting value, and then press OK key.                      |  |
|       | Display/adj/set range   | 0 to 14                                                              |  |
|       |                         | 0: Error diffusion                                                   |  |
|       |                         | 1: Low screen ruling (approx. 133 to 190 lines)                      |  |
|       |                         | 2: High screen ruling (approx. 200 to 268 lines)                     |  |
|       |                         | 3 to 4: Not used                                                     |  |
|       |                         | 5: Error diffusion (with trailing edge adjustment)                   |  |
|       |                         | 6: High screen ruling (with trailing edge adjustment)                |  |
|       |                         | 7 to 8: Not used                                                     |  |
|       |                         | 9: 1/2 speed, low screen ruling (approx. 133 to 190 lines)           |  |
|       |                         | 10: 1/2 speed, high screen ruling (approx. 200 to 268 lines)         |  |
|       |                         | 11 to 13: Not used                                                   |  |
| тир   | <u> </u>                | Image correction table use at test print                             |  |
|       | Dotoilo                 | To get whether to use the image correction table at the time of test |  |
| LV. I |                         | print output                                                         |  |
|       |                         | At trouble analysis                                                  |  |
|       | Adi/set/operate mothed  | Enter the setting value, and then pross OK kow                       |  |
|       |                         |                                                                      |  |
|       | l Display/auj/set lange | 0. Used 1: Not used                                                  |  |
|       |                         |                                                                      |  |

|        | COPIER > TEST > PG     |                                                                      |  |
|--------|------------------------|----------------------------------------------------------------------|--|
| DENS-Y |                        | Adj of Y color density at test print                                 |  |
| .v.1   | Details                | To adjust Y color density when performing test print (TYPE=5).       |  |
|        |                        | As the value is increased, the density becomes higher.               |  |
|        | Use case               | At test print (TYPE=5)                                               |  |
|        | Adj/set/operate method | Enter the setting value, and then press OK key.                      |  |
|        | Display/adj/set range  | 0 to 255                                                             |  |
|        | Default value          | 128                                                                  |  |
| DEN    | S-M                    | Adj of M color density at test print                                 |  |
| .v.1   | Details                | To adjust M color density when performing test print (TYPE=5).       |  |
|        |                        | As the value is increased, the density becomes higher.               |  |
|        | Use case               | At test print (TYPE=5)                                               |  |
|        | Adj/set/operate method | Enter the setting value, and then press OK key.                      |  |
|        | Display/adj/set range  | 0 to 255                                                             |  |
|        | Default value          | 128                                                                  |  |
| DEN    | S-C                    | Adj of C color density at test print                                 |  |
| .v.1   | Details                | To adjust C color density when performing test print (TYPE=5).       |  |
|        |                        | As the value is increased, the density becomes higher.               |  |
|        | Use case               | At test print (TYPE=5)                                               |  |
|        | Adj/set/operate method | Enter the setting value, and then press OK key.                      |  |
|        | Display/adj/set range  | 0 to 255                                                             |  |
|        | Default value          | 128                                                                  |  |
| DENS-K |                        | Adj of Bk color density at test print                                |  |
| .v.1   | Details                | To adjust Bk color density when performing test print (TYPE=5).      |  |
|        |                        | As the value is increased, the density becomes higher.               |  |
|        | Use case               | At test print (TYPE=5)                                               |  |
|        | Adj/set/operate method | Enter the setting value, and then press OK key.                      |  |
|        | Display/adj/set range  | 0 to 255                                                             |  |
|        | Default value          | 128                                                                  |  |
| COL    | OR-Y                   | Y color output setting at test print                                 |  |
| .v.1   | Details                | To make a setting of Y color output for test print.                  |  |
|        |                        | The setting is applied to all types.                                 |  |
|        |                        | When setting "COLOR-Y" to 1 and other items to "0", a single Y color |  |
|        |                        | is output.                                                           |  |
|        | Use case               | At test print                                                        |  |
|        | Adj/set/operate method | Enter the setting value, and then press OK key.                      |  |
|        | Display/adj/set range  | 0 to 1                                                               |  |
|        |                        | 0: Not output, 1: Output                                             |  |
|        | Default value          | 1                                                                    |  |

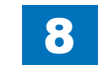

8 Service Mode > COPIER > TEST > PG

|      | COPIER > TEST > PG     |                                                                                                    |  |
|------|------------------------|----------------------------------------------------------------------------------------------------|--|
| COL  | OR-M                   | M color output setting at test print                                                                                                    |  |
| Lv.1 | Details                | To make a setting of M color output for test print.<br>The setting is applied to all types.<br>When setting "COLOR-M" to 1 and other items to "0", a single M<br>color is output.   |  |
|      | Use case               | At test print                                                                                                    |  |
|      | Adj/set/operate method | Enter the setting value, and then press OK key.                                                                                                    |  |
|      | Display/adj/set range  | 0 to 1<br>0: Not output, 1: Output                                                                                                    |  |
|      | Default value          | 1                                                                                                    |  |
| COL  | OR-C                   | C color output setting at test print                                                                                                    |  |
| Lv.1 | Details                | To make a setting of C color output for test print.<br>The setting is applied to all types.<br>When setting "COLOR-C" to 1 and other items to "0", a single C color<br>is output.   |  |
|      | Use case               | At test print                                                                                                    |  |
|      | Adj/set/operate method | Enter the setting value, and then press OK key.                                                                                                    |  |
|      | Display/adj/set range  | 0 to 1<br>0: Not output, 1: Output                                                                                                    |  |
|      | Default value          | 1                                                                                                    |  |
| COL  | OR-K                   | Bk color output setting at test print                                                                                                    |  |
| Lv.1 | Details                | To make a setting of Bk color output for test print.<br>The setting is applied to all types.<br>When setting "COLOR-K" to 1 and other items to "0", a single Bk<br>color is output. |  |
|      | Use case               | At test print                                                                                                    |  |
|      | Adj/set/operate method | Enter the setting value, and then press OK key.                                                                                                    |  |
|      | Display/adj/set range  | 0 to 1<br>0: Not output, 1: Output                                                                                                    |  |
|      | Default value          | 1                                                                                                    |  |
| F-M- | SW                     | Setting of PG full color/mono color                                                                                                    |  |
| Lv.1 | Details                | To set for the output in full color/monochrome color with PG.                                                                                                    |  |
|      | Use case               | When separating (identifying) the cause whether it's due to color or monochrome.                                                                                                    |  |
|      | Adj/set/operate method | Enter the setting value, and then press OK key.                                                                                                    |  |
|      | Display/adj/set range  | 0 to 1<br>0: Full color, 1: Monochrome color                                                                                                    |  |
|      | Default value          | 0                                                                                                    |  |

|         | COPIER > TEST > PG     |                                                                        |  |
|---------|------------------------|------------------------------------------------------------------------|--|
| PG-PICK |                        | Setting of test print pickup cassette                                  |  |
| Lv.1    | Details                | To set the pickup cassette for test print output.                      |  |
|         | Use case               | At trouble analysis                                                    |  |
|         |                        | At test print output                                                   |  |
|         | Adj/set/operate method | Enter the setting value, and then press OK key.                        |  |
|         | Display/adj/set range  | 1 to 8                                                                 |  |
|         |                        | 1: Cassette1, 2: Cassette2, 3: Cassette3, 4: Cassette4, 5: Not use, 6: |  |
|         |                        | Multi-purpose Tray, 7 to 8: Not used                                   |  |
|         | Default value          | 1                                                                      |  |
| 2-SIE   | DE                     | Setting of PG 2-sided mode                                             |  |
| Lv.1    | Details                | To set 1-sided/2-sided print for PG output.                            |  |
|         | Use case               | At trouble analysis                                                    |  |
|         | Adj/set/operate method | Enter the setting value, and then press OK key.                        |  |
|         | Display/adj/set range  | 0 to 1                                                                 |  |
|         |                        | 0: 1-sided, 1: 2-sided                                                 |  |
|         | Default value          | 0                                                                      |  |
| PG-C    | QTY                    | Setting of PG output quantity                                          |  |
| Lv.1    | Details                | To set the number of sheets for PG output.                             |  |
|         | Use case               | At trouble analysis                                                    |  |
|         | Adj/set/operate method | Enter the setting value, and then press OK key.                        |  |
|         | Display/adj/set range  | 1 to 999                                                               |  |
|         | Unit                   | sheet                                                                  |  |
|         | Default value          | 1                                                                      |  |

### **NETWORK**

|      | COPIER > TEST > NETWORK |                                                                                                    |  |
|------|-------------------------|----------------------------------------------------------------------------------------------------|--|
| PING |                         | Network connection check                                                                                                    |  |
| Lv.1 | Details                 | To check connection between this machine and TCP/IP network.                                                                 |  |
|      | Use case                | <ul> <li>When checking network connection at the time of installation</li> </ul>                                             |  |
|      |                         | At network connection failure                                                                                                |  |
|      | Adj/set/operate method  | 1) Turn OFF the main power switch.                                                                                           |  |
|      |                         | <ol> <li>Connect the network cable to this machine, and then turn ON the<br/>main power switch.</li> </ol>                   |  |
|      |                         | 3) Inform the system administrator at user's site that installation of this machine is complete, and ack for petwork setting |  |
|      |                         | 4) Ask the system administrator to check the network connection                                                              |  |
|      |                         | and check the remote host address of PING transmission target                                                                |  |
|      |                         | 5) Select the item and enter the remote host address, and then press                                                         |  |
|      |                         | OK key allu Stalt key.<br>OK: Connection is pormal. Checking procedure is complete                                           |  |
|      |                         | NG: Connection failed. Go to stop 6) if the cable connection is OK                                                           |  |
|      |                         | In case of cable connection failure, connect again and then go to stop 5)                                                    |  |
|      |                         | 6) Select the item and enter loonback address, and then press OK                                                             |  |
|      |                         | key and Start key                                                                                                    |  |
|      |                         | OK: TCP/IP setting of this machine is normal. Go to step 7) to                                                               |  |
|      |                         | check NIC.                                                                                                    |  |
|      |                         | NG: TCP/IP setting of this machine has failure. Go to step 3) to                                                             |  |
|      |                         | check the setting again.                                                                                                    |  |
|      |                         | 7) Select the item and enter the local host address, and then press<br>OK key.                                               |  |
|      |                         | OK: Network setting of this machine and NIC are normal. Inform                                                               |  |
|      |                         | the system administrator that the trouble is due to network                                                                  |  |
|      |                         | environment and ask for countermeasure.                                                                                      |  |
|      |                         | NG: Connection failure/fault with NIC. Check connection of NIC/                                                              |  |
|      |                         | replace NIC.                                                                                                    |  |
|      | Display/adj/set range   | 0.0.0.0 to 255.255.255.255                                                                                                   |  |
|      |                         | At normal state: OK                                                                                                    |  |
|      |                         | At failure occurrence: NG                                                                                                    |  |
| BML- | DISP                    | Set System Monitor scrn: BMlinks support                                                                                     |  |
| Lv.2 | Details                 | To set whether to only display the device configuration in the System                                                        |  |
|      |                         | Monitor screen when supporting BMlinks.                                                                                      |  |
|      |                         | When the setting is switched, the Status and Log are not displayed.                                                          |  |
|      | Use case                | When supporting BMlinks                                                                                                    |  |
|      | Adj/set/operate method  | Enter the setting value, and then press OK key.                                                                              |  |
|      | Display/adj/set range   | 0 to 1                                                                                                    |  |
|      |                         | 0: Ordinary System Monitor screen                                                                                            |  |
|      |                         | 1: Screen in which only the device configuration is displayed                                                                |  |
|      | Default value           | 0                                                                                                    |  |

8

| COPIER > TEST > NETWORK |                        |                                                                                |
|-------------------------|------------------------|--------------------------------------------------------------------------------|
| PV6-ADR                 |                        | Setting of PING send address (IPv6)                                            |
| .v.1                    | Details                | To set the IPv6 address to send PING.                                          |
|                         |                        | When PING is sent to this address by COPIER> TEST> NETWORK>                    |
|                         |                        | PING-IP6, the network connection condition in the IPv6 environment             |
|                         |                        | can be checked.                                                                |
|                         | Use case               | When IPv6 network is connected                                                 |
|                         | Adj/set/operate method | Enter the setting value, and then press OK key.                                |
|                         | Caution                | <ul> <li>Enter a consistent character string as an address of IPv6.</li> </ul> |
|                         |                        | Enter an address within 39 characters including hexadecimal                    |
|                         |                        | numbers (0 to 9, a to f) and a separator (:).                                  |
|                         | Related service mode   | COPIER> TEST> NETWORK> PING-IP6                                                |
| PING                    | -IP6                   | PING transmission to IPv6 address                                              |
| .v.1                    | Details                | To send PING to the address specified by IPV6-ADR.                             |
|                         |                        | The network connection condition in the IPv6 environment can be                |
|                         |                        | checked.                                                                       |
|                         | Use case               | When IPv6 network is connected                                                 |
|                         | Adj/set/operate method | Select the item, and then press OK key.                                        |
|                         | Related service mode   | COPIER> TEST> NETWORK> IPV6-ADR                                                |
| PSECPOL                 |                        | Polling test of IPSec Encryption Board                                         |
| .v.1                    | Details                | To execute polling test of IPSec Encryption Board.                             |
|                         |                        | To check whether a hardware failure has occurred.                              |
|                         | Use case               | When checking whether a hardware failure has occurred to the                   |
|                         |                        | IPSec Encryption Board                                                         |
|                         | Adj/set/operate method | Select the item, and then press OK key.                                        |
|                         | Display/adj/set range  | At normal state: OK                                                            |
|                         |                        | At failure occurrence: NG (0: The board cannot be recognized. 1: An            |
|                         |                        | error occurred to the result.)                                                 |
| PSE                     | CINT                   | Interrupt test of IPSec Encryption Board                                       |
| .v.1                    | Details                | To execute the interrupt test of IPSec Encryption Board.                       |
|                         |                        | To check whether a hardware failure has occurred.                              |
|                         | Use case               | When checking whether a hardware failure has occurred to the                   |
|                         |                        | IPSec Encryption Board                                                         |
|                         | Adj/set/operate method | Select the item, and then press OK key.                                        |
|                         | Display/adj/set range  | At normal state: OK                                                            |
|                         |                        | At failure occurrence: NG (0: The board cannot be recognized. 1: An            |
|                         |                        | error occurred to the result.)                                                 |

T-8-60

8-173

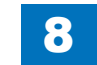

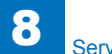

## COUNTER TOTAL

|      | COPIER > COUNTER > TOTAL |                                                              |  |
|------|--------------------------|--------------------------------------------------------------|--|
| SER  | VICE1                    | Service-purposed total counter 1                             |  |
| Lv.1 | Details                  | To count up when the paper is delivered outside the machine. |  |
|      |                          | Large size: 1, small size: 1                                 |  |
|      |                          | A blank sheet is not counted.                                |  |
|      | Use case                 | When checking the counter                                    |  |
|      | Display/adj/set range    | 0 to 99999999                                                |  |
| SER  | VICE2                    | Service-purposed total counter 2                             |  |
| Lv.1 | Details                  | To count up when the paper is delivered outside the machine. |  |
|      |                          | Large size: 2, small size: 1                                 |  |
|      |                          | A blank sheet is not counted.                                |  |
|      | Use case                 | When checking the counter                                    |  |
|      | Display/adj/set range    | 0 to 99999999                                                |  |
| COP  | Y                        | Total copy counter                                           |  |
| Lv.1 | Details                  | To count up when the paper is delivered outside the machine. |  |
|      |                          | Large size: 1, small size: 1                                 |  |
|      |                          | A blank sheet is not counted.                                |  |
|      | Use case                 | When checking the counter                                    |  |
|      | Display/adj/set range    | 0 to 99999999                                                |  |
| PDL- | PRT                      | PDL print counter                                            |  |
| Lv.1 | Details                  | To count up when the paper is delivered outside the machine  |  |
|      |                          | according to the charge counter at PDL print.                |  |
|      |                          | Large size: 1, small size: 1                                 |  |
|      |                          | A blank sheet is not counted.                                |  |
|      | Use case                 | When checking the counter                                    |  |
|      | Display/adj/set range    | 0 to 99999999                                                |  |
| FAX- | PRT                      | FAX reception print counter                                  |  |
| Lv.1 | Details                  | To count up when the paper is delivered outside the machine  |  |
|      |                          | according to the charge counter at FAX reception.            |  |
|      |                          | Large size: 1, small size: 1                                 |  |
|      |                          | A blank sheet is not counted.                                |  |
|      | Use case                 | When checking the counter                                    |  |
|      | Display/adj/set range    | 0 to 99999999                                                |  |
| BOX  | -PRT                     | [Not used]                                                   |  |
|      | Display/adj/set range    | 0 to 99999999                                                |  |
| RPT- | PRT                      | Report print counter                                         |  |
| Lv.1 | Details                  | To count up when the paper is delivered outside the machine  |  |
|      |                          | according to the charge counter at report print.             |  |
|      |                          | Large size: 1, small size: 1                                 |  |
|      |                          | A blank sheet is not counted.                                |  |
|      | Use case                 | When checking the counter                                    |  |
|      | Display/adj/set range    | 0 to 99999999                                                |  |

|       | COPIER > COUNTER > TOTAL |                                                                                                    |  |
|-------|--------------------------|----------------------------------------------------------------------------------------------------|--|
| 2-SIC | )E                       | 2-sided copy/print counter                                                                                                    |  |
| _v.1  | Details                  | To count up when the paper is delivered outside the machine according to the charge counter at 2-sided copy/print.<br>Large size: 1, small size: 1<br>A blank sheet is not counted. |  |
|       | Use case                 | When checking the counter                                                                                                    |  |
|       | Display/adj/set range    | 0 to 99999999                                                                                                    |  |
| SCA   | N                        | Scan counter                                                                                                    |  |
| _v.1  | Details                  | To count the number of scan operations according to the charge counter when the scanning operation is complete.<br>Large size: 1, small size: 1                                     |  |
|       | Use case                 | When checking the counter                                                                                                    |  |
|       | Display/adj/set range    | 0 to 99999999                                                                                                    |  |

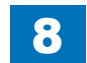

### PICK-UP

| COPIER > COUNTER > PICK-UP |                       |                                         |
|----------------------------|-----------------------|-----------------------------------------|
| C1                         |                       | Cassette 1 pickup total counter         |
| Lv.1                       | Details               | Large size: 1, Small size: 1            |
|                            | Use case              | When checking the Pickup counter        |
|                            | Display/adj/set range | 0 to 99999999                           |
|                            | Unit                  | sheet                                   |
| C2                         |                       | Cassette 2 pickup total counter         |
| Lv.1                       | Details               | Large size: 1, Small size: 1            |
|                            | Use case              | When checking the Pickup counter        |
|                            | Display/adj/set range | 0 to 99999999                           |
|                            | Unit                  | sheet                                   |
| C3                         |                       | Cassette 3 pickup total counter         |
| Lv.1                       | Details               | Large size: 1, Small size: 1            |
|                            | Use case              | When checking the Pickup counter        |
|                            | Display/adj/set range | 0 to 99999999                           |
|                            | Unit                  | sheet                                   |
| C4                         |                       | Cassette 4 pickup total counter         |
| Lv.1                       | Details               | Large size: 1, Small size: 1            |
|                            | Use case              | When checking the Pickup counter        |
|                            | Display/adj/set range | 0 to 99999999                           |
|                            | Unit                  | sheet                                   |
| MF                         |                       | Multi-purpose Tray pickup total counter |
| Lv.1                       | Details               | Large size: 1, Small size: 1            |
|                            | Use case              | When checking the Pickup counter        |
|                            | Display/adj/set range | 0 to 99999999                           |
|                            | Unit                  | sheet                                   |
| 2-SI                       | DE                    | 2-sided pickup total counter            |
| Lv.1                       | Details               | Large size: 1, Small size: 1            |
|                            | Use case              | When checking the Pickup counter        |
|                            | Display/adj/set range | 0 to 99999999                           |
|                            | Unit                  | sheet                                   |
|                            |                       | T-8-62                                  |

### FEEDER

|      |                       | COPIER > COUNTER > FEEDER                                  |
|------|-----------------------|------------------------------------------------------------|
| FEEI | D                     | DADF original pickup total counter                         |
| Lv.1 | Use case              | When checking the total counter of original pickup by DADF |
|      | Display/adj/set range | 0 to 99999999                                              |
|      | Unit                  | sheet                                                      |
| DFO  | P-CNT                 | DADF hinge open/close counter                              |
| Lv.1 | Use case              | When checking the DADF hinge open/close counter            |
|      | Display/adj/set range | 0 to 99999999                                              |
|      | Unit                  | time                                                       |

T-8-63

### JAM

|        |                                       | COPIER > COUNTER > JAM                                |
|--------|---------------------------------------|-------------------------------------------------------|
| TOTAL  |                                       | Printer total jam counter                             |
| Lv.1   | Details                               | Printer total jam counter                             |
|        | Use case                              | When checking the total jam counter of printer        |
|        | Display/adj/set range                 | 0 to 99999999                                         |
|        | Unit                                  | time                                                  |
| FEEI   | DER                                   | Feeder total jam counter                              |
| Lv.1   | Details                               | Feeder total jam counter                              |
|        | Use case                              | When checking the total jam counter of feeder         |
|        | Display/adj/set range                 | 0 to 99999999                                         |
|        | Unit                                  | time                                                  |
| SORTER |                                       | Finisher total jam counter                            |
| Lv.1   | Details                               | Finisher total jam counter                            |
|        | Use case                              | When checking the total jam counter of finisher       |
|        | Display/adj/set range                 | 0 to 99999999                                         |
|        | Unit                                  | time                                                  |
| 2-SI   | DE                                    | Duplex Unit jam counter                               |
| Lv.1   | Details                               | Duplex Unit jam counter                               |
|        | Use case                              | When checking the jam counter of Duplex Unit          |
|        | Display/adj/set range                 | 0 to 99999999                                         |
|        | Unit                                  | time                                                  |
| MF     |                                       | Multi-purpose Tray jam counter                        |
| Lv.1   | Details                               | Multi-purpose Tray jam counter                        |
|        | Use case                              | When checking the jam counter of Multi-purpose Tray   |
|        | Display/adj/set range                 | 0 to 99999999                                         |
|        | Unit                                  | time                                                  |
| C1     |                                       | Cassette 1 pickup jam counter                         |
| Lv.1   | Details                               | Cassette 1 pickup jam counter                         |
|        | Use case                              | When checking the jam counter of machine's Cassette 1 |
|        | Display/adj/set range                 | 0 to 99999999                                         |
|        | Unit                                  | time                                                  |
| C2     | · · · · · · · · · · · · · · · · · · · | Cassette 2 pickup jam counter                         |
| Lv.1   | Details                               | Cassette 2 pickup jam counter                         |
|        | Use case                              | When checking the jam counter of machine's Cassette 2 |
|        | Display/adj/set range                 | 0 to 99999999                                         |
|        | Unit                                  | time                                                  |
| C3     |                                       | Cassette 3 pickup jam counter                         |
| Lv.1   | Details                               | Cassette 3 pickup jam counter                         |
|        | Use case                              | When checking the jam counter of machine's Cassette 3 |
|        | Display/adj/set range                 | 10 to 99999999                                        |
|        | Unit                                  | ltime                                                 |

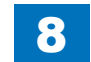

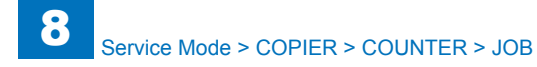

|      |                       | COPIER > COUNTER > JAM                                |
|------|-----------------------|-------------------------------------------------------|
| C4   |                       | Cassette 4 pickup jam counter                         |
| Lv.1 | Details               | Cassette 4 pickup jam counter                         |
|      | Use case              | When checking the jam counter of machine's Cassette 4 |
|      | Display/adj/set range | 0 to 99999999                                         |
|      | Unit                  | time                                                  |

T-8-64

### MISC

|          | COPIER > COUNTER > MISC |                                                                 |  |
|----------|-------------------------|-----------------------------------------------------------------|--|
| T-SPLY-Y |                         | Y toner supply counter                                          |  |
| Lv.1     | Details                 | Number of Y color toner supply blocks.                          |  |
|          |                         | Counted for every one rotation of Toner Stirring Screw.         |  |
|          | Use case                | When checking the usage status of toner                         |  |
|          | Unit                    | block                                                           |  |
|          | Default value           | 0                                                               |  |
| T-SP     | LY-M                    | M toner supply counter                                          |  |
| Lv.1     | Details                 | Number of M color toner supply blocks.                          |  |
|          |                         | Counted for every one rotation of Toner Stirring Screw.         |  |
|          | Use case                | When checking the usage status of toner                         |  |
|          | Unit                    | block                                                           |  |
|          | Default value           | 0                                                               |  |
| T-SP     | LY-C                    | C toner supply counter                                          |  |
| Lv.1     | Details                 | Number of C color toner supply blocks.                          |  |
|          |                         | Counted for every one rotation of Toner Stirring Screw.         |  |
|          | Use case                | When checking the usage status of toner                         |  |
|          | Unit                    | block                                                           |  |
|          | Default value           | 0                                                               |  |
| T-SP     | LY-K                    | Bk toner supply counter                                         |  |
| Lv.1     | Details                 | Number of Bk color toner supply blocks.                         |  |
|          |                         | Counted for every one rotation of Toner Stirring Screw.         |  |
|          | Use case                | When checking the usage status of toner                         |  |
|          | Unit                    | block                                                           |  |
|          | Default value           | 0                                                               |  |
| ALLF     | PW-ON                   | Number of DCON PCB power-on times                               |  |
| Lv.1     | Details                 | Number of power-on times (Non-all-night Power Unit).            |  |
|          |                         | To count up when power is turned ON (Non-all-night Power Unit). |  |
|          | Use case                | When checking the usage status of the product                   |  |
|          | Display/adj/set range   | 0 to 99999999                                                   |  |
|          | Unit                    | time                                                            |  |
| ST-N     | DL                      | Staple needle counter (finisher)                                |  |
| Lv.1     | Details                 | To count the use of the staple needle.                          |  |
|          | Use case                | When checking the usage status of the staple needle.            |  |
|          | Display/adj/set range   | 0 to 99999999                                                   |  |
|          | Unit                    | time                                                            |  |

|      | COPIER > COUNTER > MISC |                                               |  |
|------|-------------------------|-----------------------------------------------|--|
| ENT- | PTH                     | Entrance paper path counter (finisher)        |  |
| Lv.1 | Details                 | Entrance paper path counter                   |  |
|      | Display/adj/set range   | 0 to 99999999                                 |  |
|      | Unit                    | sheet                                         |  |
| TRA  | Y-CHA                   | Tray change counter (finisher)                |  |
| Lv.1 | Details                 | Tray change counter                           |  |
|      | Display/adj/set range   | 0 to 99999999                                 |  |
|      | Unit                    | time                                          |  |
| SDL- | NDL                     | Saddle staple needle counter                  |  |
| Lv.1 | Details                 | To count the use of the Saddle staple needle. |  |
|      | Display/adj/set range   | 0 to 99999999                                 |  |
|      | Unit                    | time                                          |  |
| SUC  | -A-Y                    | For R&D                                       |  |
| Lv.2 | Details                 | For R&D                                       |  |
| SUC  | -A-M                    | For R&D                                       |  |
| Lv.2 | Details                 | For R&D                                       |  |
| SUC  | -A-C                    | For R&D                                       |  |
| Lv.2 | Details                 | For R&D                                       |  |
| SUC  | -A-K                    | For R&D                                       |  |
| Lv.2 | Details                 | For R&D                                       |  |
|      |                         | T-8-65                                        |  |

### JOB

| COPIER > COUNTER > JOB |         |
|------------------------|---------|
| DVPAPLEN               | For R&D |
| Lv.1 Use case          | For R&D |
| DVRUNLEN               | For R&D |
| Lv.1 Use case          | For R&D |

### DRBL-1

| COPIER > COUNTER > DRBL-1 |                        | COPIER > COUNTER > DRBL-1                                                                                                    |
|---------------------------|------------------------|----------------------------------------------------------------------------------------------------|
| TR-BLT                    |                        | ITB parts counter                                                                                                    |
| Lv.1                      | Details                | 1st line: Total counter value from the previous replacement                                                                                                    |
|                           |                        | 2nd line: Estimated life                                                                                                    |
|                           | Use case               | When checking the consumption level of parts/replacing the parts                                                                                                    |
|                           | Adj/set/operate method | To clear the counter value: Select the item, and then press Clear key.<br>To change the estimated life: Select the item, enter the value, and<br>then press OK key. |
|                           | Caution                | Clear the counter value after replacement.                                                                                                    |
|                           | Display/adj/set range  | 0 to 99999999                                                                                                    |
|                           | Default value          | 0                                                                                                    |
| 2TR-                      | ROLL                   | Sec Transfer Outer Roller parts counter                                                                                                    |
| Lv.1                      | Details                | Secondary Transfer Outer Roller<br>1st line: Total counter value from the previous replacement<br>2nd line: Estimated life                                          |
|                           | Use case               | When checking the consumption level of parts/replacing the parts                                                                                                    |
|                           | Adj/set/operate method | To clear the counter value: Select the item, and then press Clear key.<br>To change the estimated life: Select the item, enter the value, and<br>then press OK key. |
|                           | Caution                | Clear the counter value after replacement.                                                                                                    |
|                           | Display/adj/set range  | 0 to 99999999                                                                                                    |
|                           | Default value          | 0                                                                                                    |
| PT-D                      | RM                     | Drum Unit (Bk) parts counter                                                                                                    |
| Lv.1                      | Details                | 1st line: Total counter value from the previous replacement<br>2nd line: Estimated life                                                                             |
|                           | Use case               | When checking the consumption level of parts/replacing the parts                                                                                                    |
|                           | Adj/set/operate method | To clear the counter value: Select the item, and then press Clear key.<br>To change the estimated life: Select the item, enter the value, and<br>then press OK key. |
|                           | Caution                | Clear the counter value after replacement.                                                                                                    |
|                           | Display/adj/set range  | 0 to 99999999                                                                                                    |
|                           | Default value          | 0                                                                                                    |
| C1-P                      | U-RL                   | Cassette 1 Pickup Roller parts counter                                                                                                    |
| Lv.1                      | Details                | 1st line: Total counter value from the previous replacement<br>2nd line: Estimated life                                                                             |
|                           | Use case               | When checking the consumption level of parts/replacing the parts                                                                                                    |
|                           | Adj/set/operate method | To clear the counter value: Select the item, and then press Clear key.<br>To change the estimated life: Select the item, enter the value, and<br>then press OK key. |
|                           | Caution                | Clear the counter value after replacement.                                                                                                    |
|                           | Display/adj/set range  | 0 to 99999999                                                                                                    |
|                           | Default value          | 0                                                                                                    |

| C1-SP-RL       Cassette1 Separation Roller prts counter         Lv.1       Details       1st line: Total counter value from the previous replacement<br>2nd line: Estimated life         Use case       When checking the consumption level of parts/replacing the parts         Adj/set/operate method       To clear the counter value: Select the item, and then press Clear key.<br>To change the estimated life: Select the item, enter the value, and<br>then press OK key.         Caution       Clear the counter value after replacement.         Display/adj/set range       0 to 99999999         Default value       0         C2-SP-RL       Cassette2 Separation Roller prts counter         Lv.1       Details       1st line: Total counter value from the previous replacement<br>2nd line: Estimated life         Use case       When checking the consumption level of parts/replacing the parts<br>7 to clear the counter value. Select the item, and then press Clear key.<br>To change the estimated life: Select the item, enter the value, and<br>then press OK key.         Caution       Clear the counter value: Select the item, enter the value, and<br>then press OK key.         Caution       Clear the counter value after replacement.         Display/adj/set range       0 to 99999999         Default value       0         C2-FD-RL       Cassette2 Feed Roller parts counter         Lv.1       Details       1st line: Total counter value from the previous replacement <th colspan="2">COPIER &gt; COUNTER &gt; DRBL-1</th> | COPIER > COUNTER > DRBL-1 |                        |                                                                                                    |
|----------------------------------------------------------------------------------------------------|---------------------------|------------------------|----------------------------------------------------------------------------------------------------|
| Lv.1       Details       1st line: Total counter value from the previous replacement<br>2nd line: Estimated life         Use case       When checking the consumption level of parts/replacing the parts         Adj/set/operate method       To clear the counter value: Select the item, and then press Clear key.<br>To change the estimated life: Select the item, enter the value, and<br>then press OK key.         Caution       Clear the counter value after replacement.         Display/adj/set range       0 to 99999999         Default value       0         C2-SP-RL       Cassette2 Separation Roller prts counter         Lv.1       Details       1st line: Total counter value from the previous replacement<br>2nd line: Estimated life         Use case       When checking the consumption level of parts/replacing the parts<br>2nd line: Estimated life         Adj/set/operate method       To clear the counter value: Select the item, and then press Clear key.<br>To change the estimated life: Select the item, enter the value, and<br>then press OK key.         Caution       Clear the counter value after replacement.         Display/adj/set range       0 to 99999999         Default value       0         C2-FD-RL       Cassette2 Feed Roller parts counter         Lv.1       Details       1st line: Total counter value from the previous replacement.                                                                                                    | C1-SP-RL                  |                        | Cassette1 Separation Roller prts counter                                                                                                    |
| Use case         When checking the consumption level of parts/replacing the parts           Adj/set/operate method         To clear the counter value: Select the item, and then press Clear key.<br>To change the estimated life: Select the item, enter the value, and<br>then press OK key.           Caution         Clear the counter value after replacement.           Display/adj/set range         0 to 99999999           Default value         0           C2-SP-RL         Cassette2 Separation Roller prts counter           Lv.1         Details         1st line: Total counter value from the previous replacement<br>2nd line: Estimated life           Use case         When checking the consumption level of parts/replacing the parts           Adj/set/operate method         To clear the counter value: Select the item, and then press Clear key.<br>To change the estimated life: Select the item, enter the value, and<br>then press OK key.           Caution         Clear the counter value after replacement.           Display/adj/set range         0 to 999999999           Default value         0           C2-FD-RL         Cassette2 Feed Roller parts counter           Lv.1         Details         1st line: Total counter value from the previous replacement.                                                                                                    | Lv.1                      | Details                | 1st line: Total counter value from the previous replacement<br>2nd line: Estimated life                                                                             |
| Adj/set/operate method       To clear the counter value: Select the item, and then press Clear key.<br>To change the estimated life: Select the item, enter the value, and<br>then press OK key.         Caution       Clear the counter value after replacement.         Display/adj/set range       0 to 99999999         Default value       0         C2-SP-RL       Cassette2 Separation Roller prts counter         Lv.1       Details       1st line: Total counter value from the previous replacement<br>2nd line: Estimated life         Use case       When checking the consumption level of parts/replacing the parts         Adj/set/operate method       To clear the counter value: Select the item, and then press Clear key.<br>To change the estimated life: Select the item, enter the value, and<br>then press OK key.         Caution       Clear the counter value after replacement.         Display/adj/set range       0 to 99999999         Default value       0         C2-FD-RL       Cassette2 Feed Roller parts counter         Lv.1       Details                                                                                                    |                           | Use case               | When checking the consumption level of parts/replacing the parts                                                                                                    |
| Caution         Clear the counter value after replacement.           Display/adj/set range         0 to 99999999           Default value         0           C2-SP-RL         Cassette2 Separation Roller prts counter           Lv.1         Details         1st line: Total counter value from the previous replacement<br>2nd line: Estimated life           Use case         When checking the consumption level of parts/replacing the parts           Adj/set/operate method         To clear the counter value: Select the item, and then press Clear key.<br>To change the estimated life: Select the item, enter the value, and<br>then press OK key.           Caution         Clear the counter value after replacement.           Display/adj/set range         0 to 99999999           Default value         0           C2-FD-RL         Cassette2 Feed Roller parts counter           Lv.1         Details         1st line: Total counter value from the previous replacement                                                                                                    |                           | Adj/set/operate method | To clear the counter value: Select the item, and then press Clear key.<br>To change the estimated life: Select the item, enter the value, and<br>then press OK key. |
| Display/adj/set range         0 to 99999999           Default value         0           C2-SP-RL         Cassette2 Separation Roller prts counter           Lv.1         Details         1st line: Total counter value from the previous replacement<br>2nd line: Estimated life           Use case         When checking the consumption level of parts/replacing the parts           Adj/set/operate method         To clear the counter value: Select the item, and then press Clear key.<br>To change the estimated life: Select the item, enter the value, and<br>then press OK key.           Caution         Clear the counter value after replacement.           Display/adj/set range         0 to 99999999           Default value         0           C2-FD-RL         Cassette2 Feed Roller parts counter           Lv.1         Details         1st line: Total counter value from the previous replacement                                                                                                    |                           | Caution                | Clear the counter value after replacement.                                                                                                    |
| Default value       0         C2-SP-RL       Cassette2 Separation Roller prts counter         Lv.1       Details       1st line: Total counter value from the previous replacement<br>2nd line: Estimated life         Use case       When checking the consumption level of parts/replacing the parts         Adj/set/operate method       To clear the counter value: Select the item, and then press Clear key.<br>To change the estimated life: Select the item, enter the value, and<br>then press OK key.         Caution       Clear the counter value after replacement.         Display/adj/set range       0 to 99999999         Default value       0         C2-FD-RL       Cassette2 Feed Roller parts counter         Lv.1       Details       1st line: Total counter value from the previous replacement                                                                                                    |                           | Display/adj/set range  | 0 to 99999999                                                                                                    |
| C2-SP-RL       Cassette2 Separation Roller prts counter         Lv.1       Details       1st line: Total counter value from the previous replacement 2nd line: Estimated life         Use case       When checking the consumption level of parts/replacing the parts         Adj/set/operate method       To clear the counter value: Select the item, and then press Clear key. To change the estimated life: Select the item, enter the value, and then press OK key.         Caution       Clear the counter value after replacement.         Display/adj/set range       0 to 99999999         Default value       0         C2-FD-RL       Cassette2 Feed Roller parts counter         Lv.1       Details                                                                                                    |                           | Default value          | 0                                                                                                    |
| Lv.1       Details       1st line: Total counter value from the previous replacement<br>2nd line: Estimated life         Use case       When checking the consumption level of parts/replacing the parts         Adj/set/operate method       To clear the counter value: Select the item, and then press Clear key.<br>To change the estimated life: Select the item, enter the value, and<br>then press OK key.         Caution       Clear the counter value after replacement.         Display/adj/set range       0 to 99999999         Default value       0         C2-FD-RL       Cassette2 Feed Roller parts counter         Lv.1       Details                                                                                                    | C2-S                      | P-RL                   | Cassette2 Separation Roller prts counter                                                                                                    |
| Use case         When checking the consumption level of parts/replacing the parts           Adj/set/operate method         To clear the counter value: Select the item, and then press Clear key.<br>To change the estimated life: Select the item, enter the value, and<br>then press OK key.           Caution         Clear the counter value after replacement.           Display/adj/set range         0 to 99999999           Default value         0           C2-FD-RL         Cassette2 Feed Roller parts counter           Lv.1         Details         1st line: Total counter value from the previous replacement                                                                                                    | Lv.1                      | Details                | 1st line: Total counter value from the previous replacement<br>2nd line: Estimated life                                                                             |
| Adj/set/operate method       To clear the counter value: Select the item, and then press Clear key.<br>To change the estimated life: Select the item, enter the value, and<br>then press OK key.         Caution       Clear the counter value after replacement.         Display/adj/set range       0 to 99999999         Default value       0         C2-FD-RL       Cassette2 Feed Roller parts counter         Lv.1       Details                                                                                                    |                           | Use case               | When checking the consumption level of parts/replacing the parts                                                                                                    |
| Caution         Clear the counter value after replacement.           Display/adj/set range         0 to 99999999           Default value         0           C2-FD-RL         Cassette2 Feed Roller parts counter           Lv.1         Details         1st line: Total counter value from the previous replacement                                                                                                    |                           | Adj/set/operate method | To clear the counter value: Select the item, and then press Clear key.<br>To change the estimated life: Select the item, enter the value, and<br>then press OK key. |
| Display/adj/set range         0 to 99999999           Default value         0           C2-FD-RL         Cassette2 Feed Roller parts counter           Lv.1         Details         1st line: Total counter value from the previous replacement                                                                                                    |                           | Caution                | Clear the counter value after replacement.                                                                                                    |
| Default value         0           C2-FD-RL         Cassette2 Feed Roller parts counter           Lv.1         Details         1st line: Total counter value from the previous replacement                                                                                                    |                           | Display/adj/set range  | 0 to 99999999                                                                                                    |
| C2-FD-RL         Cassette2 Feed Roller parts counter           Lv.1         Details         1st line: Total counter value from the previous replacement                                                                                                    |                           | Default value          | 0                                                                                                    |
| Lv.1 Details 1st line: Total counter value from the previous replacement                                                                                                    | C2-F                      | D-RL                   | Cassette2 Feed Roller parts counter                                                                                                    |
|                                                                                                    | Lv.1                      | Details                | 1st line: Total counter value from the previous replacement                                                                                                    |
| 2nd line: Estimated life                                                                                                    |                           |                        | 2nd line: Estimated life                                                                                                    |
| Use case When checking the consumption level of parts/replacing the parts                                                                                                    |                           | Use case               | When checking the consumption level of parts/replacing the parts                                                                                                    |
| Adj/set/operate method To clear the counter value: Select the item, and then press Clear key.<br>To change the estimated life: Select the item, enter the value, and<br>then press OK key.                                                                                                    |                           | Adj/set/operate method | To clear the counter value: Select the item, and then press Clear key.<br>To change the estimated life: Select the item, enter the value, and<br>then press OK key. |
| Caution Clear the counter value after replacement.                                                                                                    |                           | Caution                | Clear the counter value after replacement.                                                                                                    |
| Display/adj/set range 0 to 99999999                                                                                                    |                           | Display/adj/set range  | 0 to 99999999                                                                                                    |
| Default value 0                                                                                                    |                           | Default value          | 0                                                                                                    |
| M-FD-RL Multi-purpose Tray Feed Roll prts cntr                                                                                                    | M-FC                      | )-RL                   | Multi-purpose Tray Feed Roll prts cntr                                                                                                    |
| Lv.1         Details         Multi-purpose Tray Feed Roller           1st line: Total counter value from the previous replacement         2nd line: Estimated life                                                                                                    | Lv.1                      | Details                | Multi-purpose Tray Feed Roller<br>1st line: Total counter value from the previous replacement<br>2nd line: Estimated life                                           |
| Use case When checking the consumption level of parts/replacing the parts                                                                                                    |                           | Use case               | When checking the consumption level of parts/replacing the parts                                                                                                    |
| Adj/set/operate method To clear the counter value: Select the item, and then press Clear key.<br>To change the estimated life: Select the item, enter the value, and then press OK key.                                                                                                    |                           | Adj/set/operate method | To clear the counter value: Select the item, and then press Clear key.<br>To change the estimated life: Select the item, enter the value, and<br>then press OK key. |
| Caution Clear the counter value after replacement.                                                                                                    |                           | Caution                | Clear the counter value after replacement.                                                                                                    |
| Display/adi/set range 0 to 99999999                                                                                                    |                           | Display/adi/set range  | 0 to 99999999                                                                                                    |
| Default value 0                                                                                                    |                           | Default value          | 0                                                                                                    |

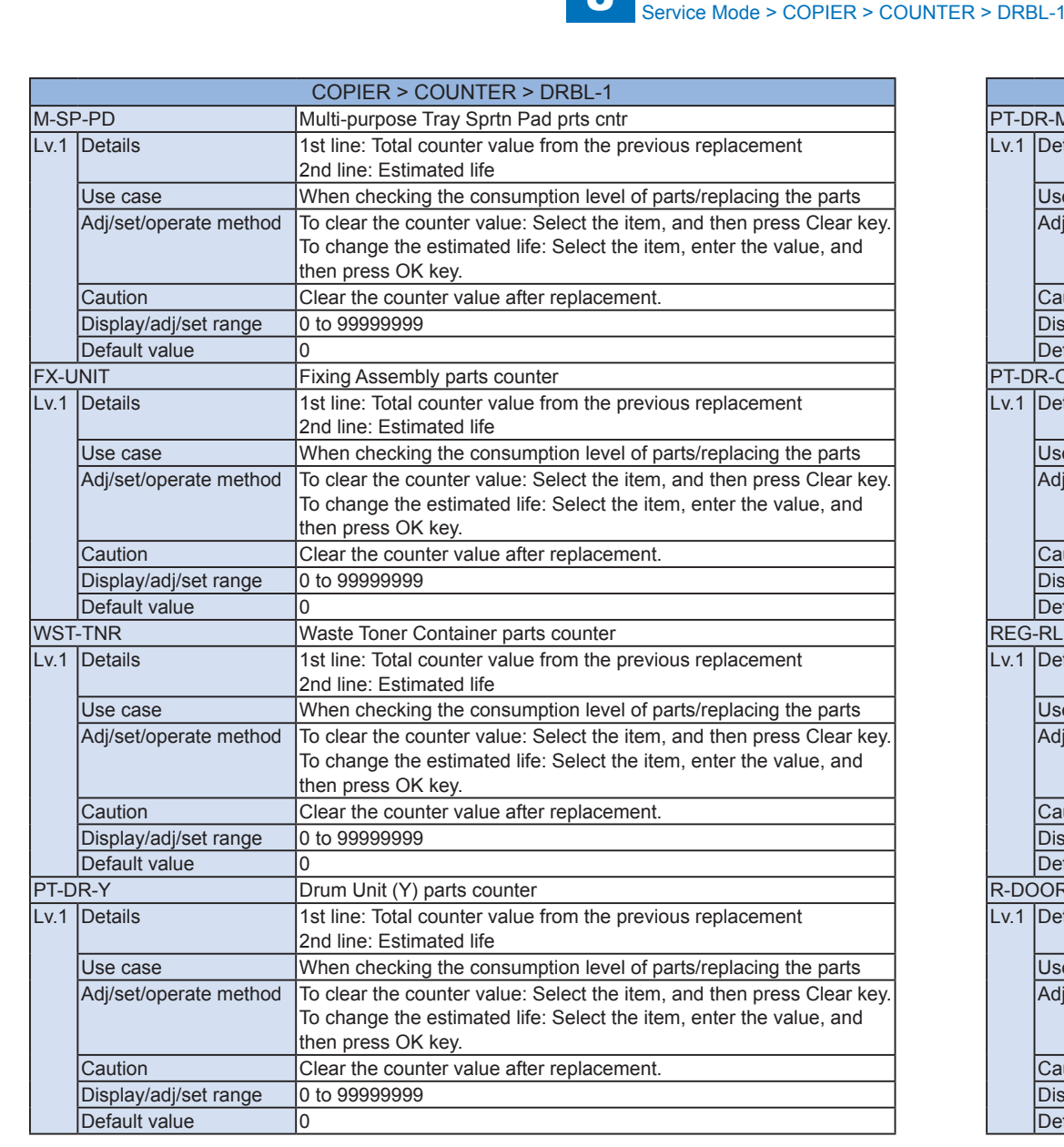

|        |                        | COPIER > COUNTER > DRBL-1                                                                                                    |
|--------|------------------------|----------------------------------------------------------------------------------------------------|
| T-DR-M |                        | Drum Unit (M) parts counter                                                                                                    |
| .1     | Details                | 1st line: Total counter value from the previous replacement                                                                                                    |
|        |                        | 2nd line: Estimated life                                                                                                    |
|        | Use case               | When checking the consumption level of parts/replacing the parts                                                                                                    |
|        | Adj/set/operate method | To clear the counter value: Select the item, and then press Clear key.<br>To change the estimated life: Select the item, enter the value, and<br>then press OK key. |
|        | Caution                | Clear the counter value after replacement.                                                                                                    |
|        | Display/adj/set range  | 0 to 99999999                                                                                                    |
|        | Default value          | 0                                                                                                    |
| T-D    | R-C                    | Drum Unit (C) parts counter                                                                                                    |
| /.1    | Details                | 1st line: Total counter value from the previous replacement<br>2nd line: Estimated life                                                                             |
|        | Use case               | When checking the consumption level of parts/replacing the parts                                                                                                    |
|        | Adj/set/operate method | To clear the counter value: Select the item, and then press Clear key.<br>To change the estimated life: Select the item, enter the value, and<br>then press OK key. |
|        | Caution                | Clear the counter value after replacement.                                                                                                    |
|        | Display/adj/set range  | 0 to 99999999                                                                                                    |
|        | Default value          | 0                                                                                                    |
| EG     | -RL                    | Cassette 1 Pickup Unit parts counter                                                                                                    |
| 1.1    | Details                | 1st line: Total counter value from the previous replacement                                                                                                    |
|        |                        | 2nd line: Estimated life                                                                                                    |
|        | Use case               | When checking the consumption level of parts/replacing the parts                                                                                                    |
|        | Adj/set/operate method | To clear the counter value: Select the item, and then press Clear key.<br>To change the estimated life: Select the item, enter the value, and<br>then press OK key. |
|        | Caution                | Clear the counter value after replacement.                                                                                                    |
|        | Display/adj/set range  | 0 to 99999999                                                                                                    |
|        | Default value          | 0                                                                                                    |
| -DC    | OR                     | Right Door Unit parts counter                                                                                                    |
| /.1    | Details                | 1st line: Total counter value from the previous replacement<br>2nd line: Estimated life                                                                             |
|        | Use case               | When checking the consumption level of parts/replacing the parts                                                                                                    |
|        | Adj/set/operate method | To clear the counter value: Select the item, and then press Clear key. To change the estimated life: Select the item, enter the value, and then press OK key.       |
|        | Caution                | Clear the counter value after replacement.                                                                                                    |
|        | Display/adj/set range  | 0 to 99999999                                                                                                    |
|        | Default value          | 0                                                                                                    |
|        |                        | T-8-67                                                                                                    |

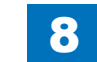

P.

R

R

8-178

### DRBL-2

|          |                        | COPIER > COUNTER > DRBL-2                                                                         |
|----------|------------------------|---------------------------------------------------------------------------------------------------|
| DF-PU-RL |                        | Pickup Roller Unit prts cntr: DADF                                                                |
| Lv.1     | Details                | 1st line: Total counter value from the previous replacement                                       |
|          |                        | 2nd line: Estimated life                                                                          |
|          | Use case               | When checking the consumption level of parts/replacing the parts                                  |
|          | Adj/set/operate method | To clear the counter value: Select the item, and then press Clear key.                            |
|          |                        | To change the estimated life: Select the item, enter the value, and                               |
|          |                        | then press OK key.                                                                                |
|          | Caution                | Clear the counter value after replacement.                                                        |
|          | Display/adj/set range  | 0 to 99999999                                                                                     |
|          | Unit                   | sheet                                                                                             |
|          | Default value          | 0                                                                                                 |
|          | Supplement/memo        | Regardless of the read mode (1-sided/2-sided), the counter is advanced every time a sheet is fed. |
| DF-S     | P-PD                   | Separation Pad parts counter: DADF                                                                |
| Lv.1     | Details                | 1st line: Total counter value from the previous replacement                                       |
|          |                        | 2nd line: Estimated life                                                                          |
|          | Use case               | When checking the consumption level of parts/replacing the parts                                  |
|          | Adj/set/operate method | To clear the counter value: Select the item, and then press Clear key.                            |
|          |                        | To change the estimated life: Select the item, enter the value, and                               |
|          |                        | then press OK key.                                                                                |
|          | Caution                | Clear the counter value after replacement.                                                        |
|          | Display/adj/set range  | 0 to 99999999                                                                                     |
|          | Unit                   | sheet                                                                                             |
|          | Default value          | 0                                                                                                 |
|          | Supplement/memo        | Regardless of the read mode (1-sided/2-sided), the counter is                                     |
|          |                        | advanced every time a sheet is fed.                                                               |
| LNT-     | TAPE                   | Fd Guide(Dust Colct Tape)prts cntr:DADF                                                           |
| Lv.1     | Details                | 1st line: Total counter value from the previous replacement                                       |
|          |                        | 2nd line: Estimated life                                                                          |
|          | Use case               | When checking the consumption level of parts/replacing the parts                                  |
|          | Adj/set/operate method | To clear the counter value: Select the item, and then press Clear key.                            |
|          |                        | to change the estimated life: Select the item, enter the value, and                               |
|          | Coution                | Inen press OK key.                                                                                |
|          |                        |                                                                                                   |
|          | Display/adj/set range  | 10 to 99999999                                                                                    |
|          | Defeutture             |                                                                                                   |
|          |                        |                                                                                                   |
|          | Supplement/memo        | Regardless of the read mode (1-sided/2-sided), the counter is                                     |
|          |                        | ladvanced every time a sheet is fed.                                                              |

8

|       |                        | COPIER > COUNTER > DRBL-2                                              |
|-------|------------------------|------------------------------------------------------------------------|
| STAMP |                        | Stamp parts counter: DADF                                              |
| Lv.1  | Details                | 1st line: Total counter value from the previous replacement            |
|       |                        | 2nd line: Estimated life                                               |
|       | Use case               | When checking the consumption level of parts/replacing the parts       |
|       | Adj/set/operate method | To clear the counter value: Select the item, and then press Clear key. |
|       |                        | To change the estimated life: Select the item, enter the value, and    |
|       |                        | then press OK key.                                                     |
|       | Caution                | Clear the counter value after replacement.                             |
|       | Display/adj/set range  | 0 to 99999999                                                          |
|       | Unit                   | sheet                                                                  |
|       | Default value          | 0                                                                      |
| DF-H  | ING-L                  | Left Hinge parts counter: All Reader                                   |
| Lv.1  | Details                | 1st line: Total counter value from the previous replacement            |
|       |                        | 2nd line: Estimated life                                               |
|       | Use case               | When checking the consumption level of parts/replacing the parts       |
|       | Adj/set/operate method | To clear the counter value: Select the item, and then press Clear key. |
|       |                        | To change the estimated life: Select the item, enter the value, and    |
|       |                        | then press OK key.                                                     |
|       | Caution                | Clear the counter value after replacement.                             |
|       | Display/adj/set range  | 0 to 99999999                                                          |
|       | Unit                   | time                                                                   |
|       | Default value          | 0                                                                      |
|       | Supplement/memo        | The counter is advanced every time it is opened/closed.                |
| C3-S  | P-RL                   | Cassette3 Separation Roller prts counter                               |
| Lv.1  | Details                | 1st line: Total counter value from the previous replacement            |
|       |                        | 2nd line: Estimated life                                               |
|       | Use case               | When checking the consumption level of parts/replacing the parts       |
|       | Adj/set/operate method | To clear the counter value: Select the item, and then press Clear key. |
|       |                        | To change the estimated life: Select the item, enter the value, and    |
|       | -                      | then press OK key.                                                     |
|       | Caution                | Clear the counter value after replacement.                             |
|       | Display/adj/set range  | 0 to 99999999                                                          |
|       | Default value          | 0                                                                      |
| C3-F  | D-RL                   | Cassette3 Feed Roller parts counter                                    |
| Lv.1  | Details                | 1st line: Total counter value from the previous replacement            |
|       |                        | 2nd line: Estimated life                                               |
|       | Use case               | When checking the consumption level of parts/replacing the parts       |
|       | Adj/set/operate method | To clear the counter value: Select the item, and then press Clear key. |
|       |                        | Io change the estimated life: Select the item, enter the value, and    |
|       | •                      | then press OK key.                                                     |
|       | Caution                | Clear the counter value after replacement.                             |
|       | Display/adj/set range  | 0 to 99999999                                                          |
|       | Default value          | 0                                                                      |

8-179

|       |                        | COPIER > COUNTER > DRBL-2                                                                                                    |
|-------|------------------------|----------------------------------------------------------------------------------------------------|
| C4-S  | P-RL                   | Cassette4 Separation Roller prts counter                                                                                                    |
| Lv.1  | Details                | 1st line: Total counter value from the previous replacement<br>2nd line: Estimated life                                                                             |
|       | Use case               | When checking the consumption level of parts/replacing the parts                                                                                                    |
|       | Adj/set/operate method | To clear the counter value: Select the item, and then press Clear key.<br>To change the estimated life: Select the item, enter the value, and<br>then press OK key. |
|       | Caution                | Clear the counter value after replacement.                                                                                                    |
|       | Display/adj/set range  | 0 to 99999999                                                                                                    |
|       | Default value          | 0                                                                                                    |
| C4-F  | D-RL                   | Cassette4 Feed Roller parts counter                                                                                                    |
| Lv.1  | Details                | 1st line: Total counter value from the previous replacement<br>2nd line: Estimated life                                                                             |
|       | Use case               | When checking the consumption level of parts/replacing the parts                                                                                                    |
|       | Adj/set/operate method | To clear the counter value: Select the item, and then press Clear key.<br>To change the estimated life: Select the item, enter the value, and<br>then press OK key. |
|       | Caution                | Clear the counter value after replacement.                                                                                                    |
|       | Display/adj/set range  | 0 to 99999999                                                                                                    |
|       | Default value          | 0                                                                                                    |
| FIN-S | STPR                   | Stapler parts counter                                                                                                    |
| Lv.1  | Details                | 1st line: Total counter value from the previous replacement<br>2nd line: Estimated life                                                                             |
|       | Use case               | When checking the consumption level of parts/replacing the parts                                                                                                    |
|       | Adj/set/operate method | To clear the counter value: Select the item, and then press Clear key.<br>To change the estimated life: Select the item, enter the value, and<br>then press OK key. |
|       | Caution                | Clear the counter value after replacement.                                                                                                    |
|       | Display/adj/set range  | 0 to 99999999                                                                                                    |
|       | Unit                   | time                                                                                                    |
|       | Default value          | 0                                                                                                    |
| SDL-  | STPL                   | Saddle stitcher staple counter (finisher)                                                                                                    |
| Lv.1  | Details                | 1st line: Total counter value from the previous replacement<br>2nd line: Estimated life                                                                             |
|       | Use case               | When checking the consumption level of parts/replacing the parts                                                                                                    |
|       | Adj/set/operate method | To clear the counter value: Select the item, and then press Clear key.<br>To change the estimated life: Select the item, enter the value, and<br>then press OK key. |
|       | Caution                | Clear the counter value after replacement.                                                                                                    |
|       | Display/adj/set range  | 0 to 99999999                                                                                                    |
|       | Unit                   | time                                                                                                    |
|       | Default value          | 0                                                                                                    |

### T-CNTR

|         | COPIER > COUNTER > T-CNTR |                                                         |        |
|---------|---------------------------|---------------------------------------------------------|--------|
| YELLOW  |                           | Y Toner Container counter                               |        |
| Lv.1    | Use case                  | When checking the consumption volume of Toner Container |        |
| MAGENTA |                           | M Toner Container counter                               |        |
| Lv.1    | Use case                  | When checking the consumption volume of Toner Container |        |
| CYAN    |                           | C Toner Container counter                               |        |
| Lv.1    | Use case                  | When checking the consumption volume of Toner Container |        |
| BLACK   |                           | Bk Toner Container counter                              |        |
| Lv.1    | Use case                  | When checking the consumption volume of Toner Container |        |
|         |                           |                                                         | T-8-69 |

### V-CNTR

|       | COPIER > COUNTER > V-CNTR |                                                              |  |
|-------|---------------------------|--------------------------------------------------------------|--|
| TOTA  | \L                        | Video count total counter                                    |  |
| Lv.1  | Details                   | To display distribution of total video count for each color. |  |
|       |                           | Small size: 1, Large size: 1                                 |  |
|       | Use case                  | When checking distribution of video count                    |  |
| YELL  | WO                        | Video count Y counter                                        |  |
| Lv.1  | Details                   | To display distribution of total video count for each color. |  |
|       |                           | Small size: 1, Large size: 1                                 |  |
|       | Use case                  | When checking distribution of video count                    |  |
| MAG   | ENTA                      | Video count M counter                                        |  |
| Lv.1  | Details                   | To display distribution of total video count for each color. |  |
|       |                           | Small size: 1, Large size: 1                                 |  |
|       | Use case                  | When checking distribution of video count                    |  |
| CYAN  |                           | Video count C counter                                        |  |
| Lv.1  | Details                   | To display distribution of total video count for each color. |  |
|       |                           | Small size: 1, Large size: 1                                 |  |
|       | Use case                  | When checking distribution of video count                    |  |
| BLACK |                           | Video count Bk counter                                       |  |
| Lv.1  | Details                   | To display distribution of total video count for each color. |  |
|       |                           | Small size: 1, Large size: 1                                 |  |
|       | Use case                  | When checking distribution of video count                    |  |
|       |                           |                                                              |  |

T-8-70

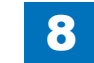

### V2-CNTR

|       |          | COPIER > COUNTER > V2-CNTR                                   |        |
|-------|----------|--------------------------------------------------------------|--------|
| TOTAL |          | Video count total counter                                    |        |
| Lv.1  | Details  | To display distribution of total video count for each color. |        |
|       |          | Small size: 1, Large size: 2                                 |        |
|       | Use case | When checking distribution of video count                    |        |
| YELL  | OW       | Video count Y counter                                        |        |
| Lv.1  | Details  | To display distribution of total video count for each color. |        |
|       |          | Small size: 1, Large size: 2                                 |        |
|       | Use case | When checking distribution of video count                    |        |
| MAG   | ENTA     | Video count M counter                                        |        |
| Lv.1  | Details  | To display distribution of total video count for each color. |        |
|       |          | Small size: 1, Large size: 2                                 |        |
|       | Use case | When checking distribution of video count                    |        |
| CYAN  |          | Video count C counter                                        |        |
| Lv.1  | Details  | To display distribution of total video count for each color. |        |
|       |          | Small size: 1, Large size: 2                                 |        |
|       | Use case | When checking distribution of video count                    |        |
| BLAC  | CK       | Video count Bk counter                                       |        |
| Lv.1  | Details  | To display distribution of total video count for each color. |        |
|       |          | Small size: 1, Large size: 2                                 |        |
|       | Use case | When checking distribution of video count                    |        |
|       |          | T                                                            | T-8-71 |

LF

|          | COPIER > COUNTER > LF |                                                                       |  |
|----------|-----------------------|-----------------------------------------------------------------------|--|
| Y-DR     | M-LF                  | Display of Drum Unit (Y) life                                         |  |
| Lv.1     | Details               | To display how much the Drum Unit (Y) is close to the end of life in  |  |
|          |                       | % (percentage).                                                       |  |
|          |                       | When a new part is set, the value becomes 0%.                         |  |
|          | Use case              | When checking the life of Drum Unit                                   |  |
|          | Display/adj/set range | 0 to 999                                                              |  |
|          | Unit                  | %                                                                     |  |
| M-DF     | RM-LF                 | Display of Drum Unit (M) life                                         |  |
| Lv.1     | Details               | To display how much the Drum Unit (M) is close to the end of life in  |  |
|          |                       | % (percentage).                                                       |  |
|          |                       | When a new part is set, the value becomes 0%.                         |  |
|          | Use case              | When checking the life of Drum Unit                                   |  |
|          | Display/adj/set range | 0 to 999                                                              |  |
|          | Unit                  | %                                                                     |  |
| C-DRM-LF |                       | Display of Drum Unit (C) life                                         |  |
| Lv.1     | Details               | To display how much the Drum Unit (C) is close to the end of life in  |  |
|          |                       | % (percentage).                                                       |  |
|          |                       | When a new part is set, the value becomes 0%.                         |  |
|          | Use case              | When checking the life of Drum Unit                                   |  |
|          | Display/adj/set range | 0 to 999                                                              |  |
|          | Unit                  | %                                                                     |  |
| K-DR     | M-LF                  | Display of Drum Unit (Bk) life                                        |  |
| Lv.1     | Details               | To display how much the Drum Unit (Bk) is close to the end of life in |  |
|          |                       | % (percentage).                                                       |  |
|          |                       | When a new part is set, the value becomes 0%.                         |  |
|          | Use case              | When checking the life of Drum Unit                                   |  |
|          | Display/adj/set range | 0 to 999                                                              |  |
|          | Unit                  | %                                                                     |  |
|          |                       |                                                                       |  |

8-181

#### 5-11

## FEEDER

## DISPLAY

|          | FEEDER > DISPLAY      |                                                                      |  |
|----------|-----------------------|----------------------------------------------------------------------|--|
| FEEDSIZE |                       | Dspl of original size detected by DADF                               |  |
| Lv.1     | Details               | To display the original size detected by DADF.                       |  |
|          | Use case              | At original size detection error                                     |  |
| TRY-WIDE |                       | Distance of Original Width Detect Slider                             |  |
| Lv.1     | Details               | To display the distance between the Original Width Detection Sliders |  |
|          | Use case              | At original size detection error                                     |  |
|          | Display/adj/set range | 0 to 2970                                                            |  |
|          | Unit                  | mm                                                                   |  |

T-8-73

## ADJUST

С

|         | FEEDER > ADJUST        |                                                                                                    |  |
|---------|------------------------|----------------------------------------------------------------------------------------------------|--|
| OCST    |                        | Adj of DADF img lead edge margin: front                                                                                                    |  |
| v.1     | Details                | To adjust the margin at the leading edge of the image for DADF scanning.                                                                                                    |  |
|         |                        | Execute when the output image after DADF installation is dislocated.<br>Enter the value of service label when Scanner Unit is replaced/RAM<br>data of Reader Unit is cleared. |  |
|         |                        | As the value is incremented by 1, the margin at the leading edge of the image is decreased by 0.1mm. (The image moves in the direction of the leading edge of the sheet.)     |  |
|         | Use case               | <ul> <li>When installing DADF</li> <li>When replacing the Scanner Unit</li> <li>When clearing the RAM data of the Reader Unit</li> </ul>                                      |  |
|         | Adj/set/operate method | Enter the value, and then press OK key.                                                                                                    |  |
|         | Caution                | When setting an extreme value, the error E302 (shading error) may<br>occur.                                                                                                   |  |
|         | Display/adj/set range  | -50 to 50                                                                                                    |  |
|         | Unit                   | mm                                                                                                    |  |
|         | Default value          | 0                                                                                                    |  |
| A-SPEED |                        | Fine adj of DADF image magnifictn: front                                                                                                    |  |
| v.1     | Details                | To adjust the image magnification in vertical scanning direction for DADF scanning.                                                                                           |  |
|         |                        | As the value is incremented by 1, the image is reduced by 0.1% in vertical scanning direction. (The feeding speed increases, and the image is reduced.)                       |  |
|         |                        | When replacing the Scanner Unit/clearing the RAM data of the Reader Unit, enter the value of service label.                                                                   |  |
|         | Use case               | When installing DADF                                                                                                    |  |
|         |                        | When replacing the Scanner Unit                                                                                                    |  |
|         |                        | <ul> <li>When clearing the RAM data of the Reader Unit</li> </ul>                                                                                                    |  |
|         | Adj/set/operate method | Enter the value, and then press OK key.                                                                                                    |  |
|         | Display/adj/set range  | -30 to 30                                                                                                    |  |
|         | Unit                   | %                                                                                                    |  |
|         | Default value          | 0                                                                                                    |  |

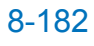

## **FUNCTION**

|         | FEEDER > FUNCTION      |                                                                                              |  |
|---------|------------------------|----------------------------------------------------------------------------------------------|--|
| MTR-CHK |                        | Specifying DADF Operation Motor                                                              |  |
| Lv.1    | Details                | To specify the DADF Motor to operate.                                                        |  |
|         |                        | The motor is activated by MTR-ON.                                                            |  |
|         | Use case               | At operation check                                                                           |  |
|         | Adj/set/operate method | Enter the value, and then press OK key.                                                      |  |
|         | Display/adj/set range  | 0 to 9                                                                                       |  |
|         |                        | 0: ADF Motor (M1), 1: Release Motor (M2), 2 to 9: Not used                                   |  |
|         | Related service mode   | FEEDER> FUNCTION> MTR-ON                                                                     |  |
| TRY-    | A4                     | Adj of DADF Tray width detect ref 1: A4                                                      |  |
| Lv.1    | Details                | To automatically adjust the paper width detection reference point 1                          |  |
|         |                        | for the DADF Tray. (A4)                                                                      |  |
|         | Use case               | When replacing the Original Width Volume (VR)                                                |  |
|         |                        | When replacing the Main Controller PCB 2/clearing RAM data                                   |  |
|         |                        | (R-CON)                                                                                      |  |
|         | Adj/set/operate method | Select the item, and then press OK key.                                                      |  |
| IRY-    | A5R                    | Adj of DADF Tray width detect ref 2: A5R                                                     |  |
| Lv.1    | Details                | To automatically adjust the paper width detection reference point 2 for the DADF Tray. (A5R) |  |
|         | Use case               | <ul> <li>When replacing the Original Width Volume (VR)</li> </ul>                            |  |
|         |                        | When replacing the Main Controller PCB 2/clearing RAM data                                   |  |
|         |                        | (R-CON)                                                                                      |  |
|         | Adj/set/operate method | Select the item, and then press OK key.                                                      |  |
| TRY-    | LTR                    | Adj of DADF Tray width detect ref 1: LTR                                                     |  |
| Lv.1    | Details                | To automatically adjust the paper width detection reference point 1 for the DADF Tray. (LTR) |  |
|         | Use case               | <ul> <li>When replacing the Original Width Volume (VR)</li> </ul>                            |  |
|         |                        | When replacing the Main Controller PCB 2/clearing RAM data<br>(R-CON)                        |  |
|         | Adj/set/operate method | Select the item, and then press OK key.                                                      |  |
| TRY-    | LTRR                   | Adj of DADF Tray width detect ref2: LTRR                                                     |  |
| Lv.1    | Details                | To automatically adjust the paper width detection reference point 2                          |  |
|         |                        | for the DADF Tray. (LTRR)                                                                    |  |
|         | Use case               | <ul> <li>When replacing the Original Width Volume (VR)</li> </ul>                            |  |
|         |                        | When replacing the Main Controller PCB 2/clearing RAM data                                   |  |
|         |                        | (R-CON)                                                                                      |  |
|         | Adj/set/operate method | Select the item, and then press OK key.                                                      |  |

|      | FEEDER > FUNCTION      |                                                                   |  |
|------|------------------------|-------------------------------------------------------------------|--|
| EEI  | D-CHK                  | Specifying DADF individual feed mode                              |  |
| v.1  | Details                | To specify the feed mode for DADF.                                |  |
|      |                        | Feed operation is activated by FEED-ON.                           |  |
|      | Use case               | At operation check                                                |  |
|      | Adj/set/operate method | Enter the value, and then press OK key.                           |  |
|      | Display/adj/set range  | 0 to 3                                                            |  |
|      |                        | 0: 1-sided pickup/delivery operation                              |  |
|      |                        | 1: 2-sided pickup/delivery operation                              |  |
|      |                        | 2: 1-sided pickup/delivery operation (with stamp)                 |  |
|      |                        | 3: 2-sided pickup/delivery operation (with stamp)                 |  |
|      | Related service mode   | FEEDER> FUNCTION> FEED-ON                                         |  |
| L-C  | HK                     | Specifying DADF Operation Clutch                                  |  |
| v.1  | Details                | To specify the DADF Clutch to be operated.                        |  |
|      |                        | The Clutch is activated by CL-ON.                                 |  |
|      | Use case               | At operation check                                                |  |
|      | Adj/set/operate method | Enter the value, and then press OK key.                           |  |
|      | Display/adj/set range  | 0 to 1                                                            |  |
|      |                        | 0: Pickup Clutch (CL1), 1: Registration Clutch (CL2)              |  |
|      | Related service mode   | FEEDER> FUNCTION> CL-ON                                           |  |
| L-ON |                        | Operation check of DADF Clutch                                    |  |
| v.1  | Details                | To start operation check for the Clutch specified by CL-CHK.      |  |
|      | Use case               | At operation check                                                |  |
|      | Adj/set/operate method | 1) Select the item, and then press OK key.                        |  |
|      |                        | The clutch operates for approximately 5 seconds and automatically |  |
|      |                        | stops.                                                            |  |
|      |                        | 2) Press OK key.                                                  |  |
|      | Coution                | The operation check is completed.                                 |  |
|      | Caution                | Press OK key again after execution. It stops automatically after  |  |
|      |                        | (STOR corecen doos not appear)                                    |  |
|      | Polated convice mode   |                                                                   |  |
|      |                        | Specifying DADE Operation Ean                                     |  |
|      |                        | To aposity the DADE Ean to be operated                            |  |
| V.1  | Details                | The fan is activated by EAN ON                                    |  |
|      |                        | At operation check                                                |  |
|      | Adi/act/aparata mathad | Enter the value, and then proce OK key                            |  |
|      |                        | Liner une value, and then piess OK key.                           |  |
|      | Display/auj/set lange  | 0: Fan (FM1), 1: Notused                                          |  |
|      | Related service mode   | EFEDERS FUNCTIONS FAN-ON                                          |  |
|      |                        |                                                                   |  |

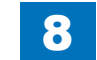

8-183

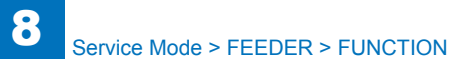

| FEEDER > FUNCTION |                        |                                                                                                    |
|-------------------|------------------------|----------------------------------------------------------------------------------------------------|
| FAN-ON            |                        | Operation check of DADF Fan                                                                                                    |
| Lv.1              | Details                | To start operation check for the fan specified by FAN-CHK.                                                                       |
|                   | Use case               | At operation check                                                                                                    |
|                   | Adj/set/operate method | 1) Select the item, and then press OK key.                                                                                       |
|                   |                        | The fan operates for approximately 5 seconds and automatically                                                                   |
|                   |                        | stops.                                                                                                    |
|                   |                        | 2) Press OK key.                                                                                                    |
|                   |                        | The operation check is completed.                                                                                                |
|                   | Caution                | Press OK key again after execution. It stops automatically after                                                                 |
|                   |                        | approx. 5 sec; however, it does not finish unless OK key is pressed                                                              |
|                   |                        | (STOP screen does not appear.)                                                                                                   |
|                   | Related service mode   | FEEDER> FUNCTION> FAN-CHK                                                                                                    |
| SL-C              | HK                     | Specifying DADF Operation Solenoid                                                                                               |
| Lv.1              | Details                | To specify the DADF solenoid to be operate.                                                                                      |
|                   |                        | The solenoid is activated by SL-ON.                                                                                              |
|                   | Use case               | At operation check                                                                                                    |
|                   | Adj/set/operate method | Enter the value, and then press OK key.                                                                                          |
|                   | Display/adj/set range  | 0 to 1                                                                                                    |
|                   |                        | 0: Disengagement Solenoid (SL1)                                                                                                  |
|                   |                        | 1: Stamp Solenoid (SL2)                                                                                                    |
|                   | Related service mode   | FEEDER> FUNCTION> SL-ON                                                                                                    |
| SL-O              | N                      | Operation check of DADF Solenoid                                                                                                 |
| LV.1              | Details                | To start operation check for the solenoid specified by SL-CHK.                                                                   |
|                   | Use case               | At operation check                                                                                                    |
|                   | Adj/set/operate method | 1) Select the item, and then press OK key.                                                                                       |
|                   |                        | The unit operates for approximately 5 seconds and automatically                                                                  |
|                   |                        | Slops.                                                                                                    |
|                   |                        | Z) Fless OK Key.                                                                                                    |
|                   | Caution                | Po sure to pross the OK key again after execution. The operation                                                                 |
|                   | Caution                | automatically stops after approximately 5 seconds but is not                                                                     |
|                   |                        | completed unless the OK key is pressed (STOP is not displayed)                                                                   |
|                   | Related service mode   | EEEDER> FUNCTION> SI -CHK                                                                                                    |
| MTR-              | -ON                    | Operation check of motor                                                                                                    |
| Iv1               | Details                | To start operation check for the motor specified by MTR-CHK                                                                      |
|                   | Use case               | At operation check                                                                                                    |
|                   | Adi/set/operate method | 1) Select the item, and then press OK key.                                                                                       |
|                   |                        | The unit operates for approximately 5 seconds and automatically                                                                  |
|                   |                        | stops.                                                                                                    |
|                   |                        | 2) Press OK key.                                                                                                    |
|                   |                        | The operation check is completed.                                                                                                |
|                   | 0 11                   | Do sure to proce the OK key again offer execution. The operation                                                                 |
|                   | Caution                | Be sure to press the OK key again after execution. The operation                                                                 |
|                   | Caution                | automatically stops after approximately 5 seconds, but is not                                                                    |
|                   | Caution                | automatically stops after approximately 5 seconds, but is not<br>completed unless the OK key is pressed (STOP is not displayed). |

|      | FEEDER > FUNCTION      |                                                                        |  |
|------|------------------------|------------------------------------------------------------------------|--|
| ROLI | CLN                    | Rotation of DADF Rollers                                               |  |
| Lv.1 | Details                | To rotate for cleaning the DADF Rollers.                               |  |
|      |                        | Clean the roller by putting the lint-free paper moistened with alcohol |  |
|      |                        | while it is rotating.                                                  |  |
|      | Use case               | At roller cleaning                                                     |  |
|      | Adj/set/operate method | 1) Select the item, and then press OK key.                             |  |
|      |                        | 2) Clean the rotating rollers with lint-free paper moistened with      |  |
|      |                        | alcohol.                                                               |  |
|      |                        | 3) Press OK key.                                                       |  |
|      |                        | The rollers stop.                                                      |  |
| FEED | D-ON                   | Operation check of DADF individual feed                                |  |
| Lv.1 | Details                | To start operation check for the feed mode specified by FEED-CHK.      |  |
|      | Use case               | At operation check                                                     |  |
|      | Adj/set/operate method | Select the item, and then press OK key.                                |  |
|      | Related service mode   | FEEDER> FUNCTION> FEED-CHK                                             |  |
|      |                        |                                                                        |  |

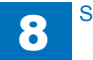

## SORTER

## ADJUST

|      | SORTER > ADJUST        |                                                                                                    |  |
|------|------------------------|----------------------------------------------------------------------------------------------------|--|
| CLC  | T-SB                   | Adjusting the switchback amount                                                                                                    |  |
| Lv.1 | Details                | Adjust the switchback amount when the paper is delivered to the processing tray.                                                                              |  |
|      | Use case               | When the paper stack fault occurs at the processing tray by influence<br>of the curl amount.                                                                  |  |
|      | Adj/set/operate method | Enter the setting value, and then press OK key.                                                                                                    |  |
|      | Display/adj/set range  | -50 to 50                                                                                                    |  |
|      | Unit                   | mm                                                                                                    |  |
|      | Default value          | 0                                                                                                    |  |
| STP- | F1                     | Adjusting front staple position (45deg)(A4)                                                                                                    |  |
| Lv.1 | Details                | To adjust the one front staple position on the A4 size paper.<br>As the value is incremented by 1, the staple position moves to the<br>rear side by 0.49 mm.  |  |
|      | Use case               | When misalignment occurs at the front staple position on A4R size paper                                                                                       |  |
|      | Adj/set/operate method | Enter the setting value, and then press OK key.                                                                                                    |  |
|      | Display/adj/set range  | -6 to 6                                                                                                    |  |
|      | Unit                   | mm                                                                                                    |  |
|      | Default value          | 0                                                                                                    |  |
| STP- | F2                     | Adj front staple position (45deg)(LTR)                                                                                                    |  |
| Lv.1 | Details                | To adjust the one front staple position on the LTR size paper.<br>As the value is incremented by 1, the staple position moves to the<br>rear side by 0.49 mm. |  |
|      | Use case               | When misalignment occurs at the front staple position on LTR size paper                                                                                       |  |
|      | Adj/set/operate method | Enter the setting value, and then press OK key.                                                                                                    |  |
|      | Display/adj/set range  | -6 to 6                                                                                                    |  |
|      | Unit                   | mm                                                                                                    |  |
|      | Default value          | 0                                                                                                    |  |
| STP- | R1                     | Adjusting rear staple position (45deg)(A4)                                                                                                    |  |
| Lv.1 | Details                | To adjust the one rear staple position on the A4 size paper.<br>As the value is incremented by 1, the staple position moves to the<br>rear side by 0.49 mm.   |  |
|      | Use case               | When misalignment occurs at the rear staple position on A4 size paper                                                                                         |  |
|      | Adj/set/operate method | Enter the setting value, and then press OK key.                                                                                                    |  |
|      | Display/adj/set range  | -6 to 6                                                                                                    |  |
|      | Unit                   | mm                                                                                                    |  |
|      | Default value          | 0                                                                                                    |  |

|      | SORTER > ADJUST        |                                                                          |  |
|------|------------------------|--------------------------------------------------------------------------|--|
| STP- | R2                     | Adjusting rear staple position (45deg)(LTR)                              |  |
| .v.1 | Details                | To adjust the one rear staple position on the LTR paper.                 |  |
|      |                        | As the value is incremented by 1, the staple position moves to the       |  |
|      |                        | rear side by 0.49 mm.                                                    |  |
|      | Use case               | When misalignment occurs at the rear staple position on LTR size         |  |
|      |                        | paper                                                                    |  |
|      | Adj/set/operate method | Enter the setting value, and then press OK key.                          |  |
|      | Display/adj/set range  | -6 to 6                                                                  |  |
|      | Unit                   | mm                                                                       |  |
|      | Default value          | 0                                                                        |  |
| STP- | 2P                     | Adjusting front/rear 2-staple position                                   |  |
| .v.1 | Details                | To adjust the front/rear 2-staple position on Finisher.                  |  |
|      |                        | As the value is incremented by 1, the staple position moves by           |  |
|      |                        | 0.1mm.                                                                   |  |
|      |                        | +: Ioward front                                                          |  |
|      |                        | -: Ioward rear                                                           |  |
|      | Use case               | When the front/rear 2-staple position is displaced                       |  |
|      | Adj/set/operate method | Enter the setting value, and then press OK key.                          |  |
|      | Display/adj/set range  | -25 to 25                                                                |  |
|      | Unit                   | mm                                                                       |  |
|      | Default value          | 0                                                                        |  |
| SDL- | STP                    | Adjust of saddle staple position                                         |  |
| .v.1 | Details                | To adjust the staple position for saddle stitching.                      |  |
|      |                        | As the value is incremented by 1, the staple position moves              |  |
|      |                        | downward by 0.5 mm.                                                      |  |
|      | Use case               | When misalignment occurs at the fold position and the staple             |  |
|      |                        | position for saddle stitching                                            |  |
|      | Adj/set/operate method | Enter the setting value, and then press OK key.                          |  |
|      | Display/adj/set range  | -3 to 3                                                                  |  |
|      |                        | mm                                                                       |  |
|      | Default value          |                                                                          |  |
| SDL- | ALG                    | Adjust of saddle alignment position                                      |  |
| .v.1 | Details                | To adjust the travel length of the Alignment Plate for saddle stitching. |  |
|      |                        | As the value is incremented by 1, the alignment position moves in        |  |
|      |                        | Ine push-in direction by 0.5 mm.                                         |  |
|      | Use case               | Enter the setting value, and then press OK key                           |  |
|      | Display/adi/set report | Enter the setting value, and then press OK key.                          |  |
|      | Display/adj/set range  |                                                                          |  |
|      |                        | mm<br>In                                                                 |  |
|      | Default value          | U                                                                        |  |

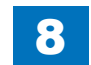

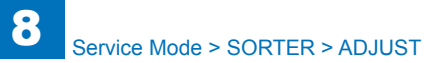

| SORTER > ADJUST |                        |                                                                                                    |
|-----------------|------------------------|----------------------------------------------------------------------------------------------------|
| ST-A            | LG1                    | Adj Stacker A4 size alignment position                                                                                                    |
| Lv.1            | Details                | To adjust the A4 size paper alignment position.<br>As the value is incremented by 1, the travel length of the Alignment<br>Plate is increased by 0.42mm.      |
|                 | Use case               | When misalignment occurs in A4 size paper                                                                                                    |
|                 | Adi/set/operate method | Enter the setting value, and then press OK key.                                                                                                    |
|                 | Display/adi/set range  | -10 to 10                                                                                                    |
|                 | Unit                   | mm                                                                                                    |
|                 | Default value          | 0                                                                                                    |
| ST-A            | LG2                    | Adjusting the Stacker Alignment Position(LTR)                                                                                                    |
| Lv.1            | Details                | To adjust the LTR size paper alignment position.<br>As the value is incremented by 1, the travel length of the Alignment<br>Plate is increased by 0.42mm.     |
|                 | Use case               | When misalignment occurs in LTR size paper                                                                                                    |
|                 | Adj/set/operate method | Enter the setting value (switch negative/positive by -/+ key) and press OK key.                                                                               |
|                 | Display/adj/set range  | -10 to 10                                                                                                    |
|                 | Unit                   | mm                                                                                                    |
|                 | Default value          | 0                                                                                                    |
| STP-            | -F3                    | Adj A4R front stpl position (Less than 45 deg)                                                                                                    |
| Lv.1            | Details                | To adjust the one front staple position on the A4R size paper.<br>As the value is incremented by 1, the staple position moves to the<br>rear side by 0.49mm.  |
|                 | Use case               | When misalignment occurs at the front staple position on A4R size paper                                                                                       |
|                 | Adj/set/operate method | Enter the setting value (switch negative/positive by -/+ key) and press OK key.                                                                               |
|                 | Display/adj/set range  | -6 to 6                                                                                                    |
|                 | Unit                   | mm                                                                                                    |
|                 | Default value          | 0                                                                                                    |
| STP-            | -F4                    | Adj LTRR front stpl position (Less than 45 deg)                                                                                                    |
| Lv.1            | Details                | To adjust the one front staple position on the LTRR size paper.<br>As the value is incremented by 1, the staple position moves to the<br>rear side by 0.49mm. |
|                 | Use case               | When misalignment occurs at the front staple position on LTRR size paper                                                                                      |
|                 | Adj/set/operate method | Enter the setting value (switch negative/positive by -/+ key) and press OK key.                                                                               |
|                 | Display/adj/set range  | -6 to 6                                                                                                    |
|                 | Unit                   | mm                                                                                                    |
|                 | Default value          | 0                                                                                                    |
|                 |                        |                                                                                                    |

|       | SORTER > ADJUST        |                                                                                                    |  |
|-------|------------------------|----------------------------------------------------------------------------------------------------|--|
| TP-R3 |                        | Adjusting A4R rear stpl position(Less than 45 deg)                                                                                                    |  |
| v.1   | Details                | To adjust the one rear staple position on the A4R size paper.<br>As the value is incremented by 1, the staple position moves to the<br>rear side by 0.49mm.  |  |
|       | Use case               | When misalignment occurs at the rear staple position on A4R size paper                                                                                       |  |
|       | Adj/set/operate method | Enter the setting value (switch negative/positive by -/+ key) and press OK key.                                                                              |  |
|       | Display/adj/set range  | -6 to 6                                                                                                    |  |
|       | Unit                   | mm                                                                                                    |  |
|       | Default value          | 0                                                                                                    |  |
| TP-   | R4                     | Adj LTRR rear staple position (Less than 45 deg)                                                                                                    |  |
| v.1   | Details                | To adjust the one rear staple position on the LTRR size paper.<br>As the value is incremented by 1, the staple position moves to the<br>rear side by 0.49mm. |  |
|       | Use case               | When misalignment occurs at the rear staple position on LTRR size paper                                                                                      |  |
|       | Adj/set/operate method | Enter the setting value (switch negative/positive by -/+ key) and press OK key.                                                                              |  |
|       | Display/adj/set range  | -6 to 6                                                                                                    |  |
|       | Unit                   | mm                                                                                                    |  |
|       | Default value          | 0                                                                                                    |  |
| W-L   | JP-RL                  | Adj of Swing Roller falling position                                                                                                    |  |
| v.1   | Details                | To adjust the Swing Roller down position.<br>As the value is incremented by 1, the Swing Roller down position<br>moves downward by 0.2mm.                    |  |
|       | Use case               | When paper fails to be transported to the Processing Tray and misalignment occurs                                                                            |  |
|       | Adj/set/operate method | Enter the setting value, and then press OK key.                                                                                                    |  |
|       | Display/adj/set range  | -17 to 33                                                                                                    |  |
|       | Unit                   | mm                                                                                                    |  |
|       | Default value          | 0                                                                                                    |  |
| RC    | S-RET                  | Adj Process Tray return amount                                                                                                    |  |
| v.1   | Details                | To adjust the pull-back amount of the paper on the Processing Tray.<br>As the value is incremented by 1, the pull-back amount is decreased<br>by 1.4mm.      |  |
|       | Use case               | When the paper is bent in the Processing Tray                                                                                                    |  |
|       | Adj/set/operate method | Enter the setting value, and then press OK key.                                                                                                    |  |
|       | Display/adj/set range  | 0 to 5                                                                                                    |  |
|       | Unit                   | mm                                                                                                    |  |
|       | Default value          | 0                                                                                                    |  |

8 Service Mode > SORTER > ADJUST

|      | SORTER > ADJUST        |                                                                                                    |  |
|------|------------------------|----------------------------------------------------------------------------------------------------|--|
| UP-C | Ľ                      | Setting of upward curl prev mode                                                                                                    |  |
| Lv.1 | Details                | Set 1 when upward curl occurs on the paper delivered to the Stack<br>Tray, and paper leaning due to the curl occurs.                                                                                                    |  |
|      | Use case               | When upward curl occurs on the paper delivered to the Stack Tray, and paper leaning due to the curl occurs                                                                                                    |  |
|      | Adj/set/operate method | Enter the setting value, and then press OK key.                                                                                                    |  |
|      | Display/adj/set range  | 0 to 1<br>0: OFF,1: ON                                                                                                    |  |
|      | Default value          | 0                                                                                                    |  |
| DW-0 | CL                     | Setting downward curl prev mode                                                                                                    |  |
| Lv.1 | Details                | Set 1 when downward curl occurs on the paper delivered to the Stack Tray, and papers are not stacked accurately.                                                                                                    |  |
|      | Use case               | When downward curl occurs on the paper delivered to the Stack<br>Tray, and papers are not stacked accurately                                                                                                    |  |
|      | Adj/set/operate method | Enter the setting value, and then press OK key.                                                                                                    |  |
|      | Display/adj/set range  | 0 to 1<br>0: OFF,1: ON                                                                                                    |  |
|      | Default value          | 0                                                                                                    |  |
| THC  | -CL                    | Setting heavy ppr curl prev mode                                                                                                    |  |
| Lv.1 | Details                | Set 1 when upward curl occurs at the time of heavy paper delivery.<br>When 1 is set, the amount of Stack Tray descension for stack<br>delivery increases. The paper surface detection is performed for<br>every sheet, not for every 5 sheets.           |  |
|      | Use case               | When upward curl occurs at the time of heavy paper delivery                                                                                                    |  |
|      | Adj/set/operate method | Enter the setting value, and then press OK key.                                                                                                    |  |
|      | Display/adj/set range  | 0 to 1<br>0: OFF,1: ON                                                                                                    |  |
|      | Default value          | 0                                                                                                    |  |
| THC  | PUSH                   | Setting heavy ppr out prev mode                                                                                                    |  |
| Lv.1 | Details                | Set 1 when the already stacked paper is pushed out at the time of<br>heavy paper delivery.<br>When 1 is set, the Stack Tray moves down temporarily before the<br>heavy paper is delivered to the Processing Tray if the leading sheet<br>is heavy paper. |  |
|      | Use case               | When the already stacked paper is pushed out at the time of heavy paper delivery                                                                                                    |  |
|      | Adj/set/operate method | Enter the setting value, and then press OK key.                                                                                                    |  |
|      | Display/adj/set range  | 0 to 1<br>0: OFF,1: ON                                                                                                    |  |
|      | Default value          | 0                                                                                                    |  |

|      | SORTER > ADJUST        |                                                                             |  |
|------|------------------------|-----------------------------------------------------------------------------|--|
| OFS  | T-STC                  | Set poor offset stack prev mode                                             |  |
| Lv.1 | Details                | Set 1 when paper is not appropriately stacked in the small-size offset mode |  |
|      |                        | When 1 is set, buffer operation is not performed in the small-size          |  |
|      |                        | offset mode.                                                                |  |
|      | Use case               | When paper is not appropriately stacked in the small-size offset            |  |
|      | Adi/sot/operate method | Enter the setting value, and then proce OK key                              |  |
|      | Display/adi/act range  |                                                                             |  |
|      | Display/auj/set range  | 0: OFF,1: ON                                                                |  |
|      | Default value          | 0                                                                           |  |
| THN  | -STC                   | Set poor thin ppr stack prev mode                                           |  |
| Lv.1 | Details                | Set 1 when thin paper is not appropriately stacked.                         |  |
|      |                        | When 1 is set, the stacking condition of thin paper improves.               |  |
|      | Use case               | When thin paper is not appropriately stacked                                |  |
|      | Adj/set/operate method | Enter the setting value, and then press OK key.                             |  |
|      | Display/adj/set range  | 0 to 1                                                                      |  |
|      |                        | 0: OFF,1: ON                                                                |  |
|      | Default value          | 0                                                                           |  |
| STP- | P-CH                   | Set staple stack displace prev mode                                         |  |
| Lv.1 | Details                | Set 1 when the paper on the top is misaligned in the staple delivery        |  |
|      |                        | mode.                                                                       |  |
|      |                        | When 1 is set, paper stack alignment operation is executed twice            |  |
|      |                        | immediately before stapling.                                                |  |
|      | Use case               | When the paper on the top is misaligned in the staple delivery mode         |  |
|      | Adj/set/operate method | Enter the setting value, and then press OK key.                             |  |
|      | Display/adj/set range  | 0 to 1                                                                      |  |
|      |                        | 0: OFF,1: ON                                                                |  |
|      | Default value          | 0                                                                           |  |
| TRY- | NIS                    | Set tray switch noise reduct mode                                           |  |
| Lv.1 | Details                | Set 1 when the operation noise at the time of switching the Stack           |  |
|      |                        | Tray is loud.                                                               |  |
|      |                        | When 1 is set, the Stack Tray rise operation becomes slow.                  |  |
|      | Use case               | When the operation noise at the time of switching the Stack Tray is<br>loud |  |
|      | Adj/set/operate method | Enter the setting value, and then press OK key.                             |  |
|      | Display/adj/set range  | 0 to 1                                                                      |  |
|      |                        | 0: OFF,1: ON                                                                |  |
|      | Default value          | 0                                                                           |  |

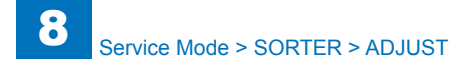

|       | SORTER > ADJUST        |                                                                      |  |
|-------|------------------------|----------------------------------------------------------------------|--|
| TRY-  | SU                     | Set tray switching speedup mode                                      |  |
| Lv.1  | Details                | Set 1 when the Stack Tray switching time is long.                    |  |
|       |                        | When 1 is set, the Stack Tray rise speed becomes fast.               |  |
|       | Use case               | When the Stack Tray switching time is long                           |  |
|       | Adj/set/operate method | Enter the setting value, and then press OK key.                      |  |
|       | Display/adj/set range  | 0 to 1                                                               |  |
|       |                        | 0: OFF,1: ON                                                         |  |
|       | Default value          | 0                                                                    |  |
| FIN-N | VIS                    | Set tray drive noise reduct mode                                     |  |
| Lv.1  | Details                | Set 1 when the Finisher operation noise is loud.                     |  |
|       |                        | When 1 is set, the initial Finisher operation is minimized.          |  |
|       | Use case               | When the Finisher operation noise is loud                            |  |
|       | Adj/set/operate method | Enter the setting value, and then press OK key.                      |  |
|       | Display/adj/set range  | 0 to 1                                                               |  |
|       |                        | 0: OFF,1: ON                                                         |  |
|       | Default value          | 0                                                                    |  |
| 1SH   | T-SHF                  | Set 1-sheet Offset+Collate                                           |  |
| Lv.1  | Details                | Setting the value to 1 enables 1-sheet stack shift sorting.          |  |
|       | Use case               | When the 1-sheet shift sort enabled mode is necessary.               |  |
|       | Adj/set/operate method | Enter the setting value, and then press OK key.                      |  |
|       | Display/adj/set range  | 0 to 1                                                               |  |
|       |                        | 0: OFF,1: ON                                                         |  |
|       | Default value          | 0                                                                    |  |
| SDL-  | SWCH                   | Saddle stack capacity switch mode                                    |  |
| Lv.1  | Details                | Set 1 when increasing the stacking capacity for saddle stitching.    |  |
|       |                        | When 1 is set, the stacking capacity increases over the upper limit. |  |
|       | Use case               | When increasing the stacking capacity for saddle stitching           |  |
|       | Adj/set/operate method | Enter the setting value, and then press OK key.                      |  |
|       | Display/adj/set range  | 0 to 1                                                               |  |
|       |                        | 0: OFF,1: ON                                                         |  |
| 0.01  | Default value          |                                                                      |  |
| SDL-  | ALM                    | Set sddl full stack alarm mode                                       |  |
| LV.1  | Details                | Set 1 when disabling the stack full alarm for saddle stitching.      |  |
|       | Use case               | When disabling the stack full alarm for saddle stitching             |  |
|       | Adj/set/operate method | Enter the setting value, and then press OK key.                      |  |
|       | Display/adj/set range  |                                                                      |  |
|       |                        | U: UN,1: UFF                                                         |  |
|       | Default value          | 0                                                                    |  |

| SORTER > ADJUST |                        |                                                                                                    |
|-----------------|------------------------|----------------------------------------------------------------------------------------------------|
| SFT-AMT1        |                        | Adjusting shift amount of Shft Roll (front)                                                                                  |
| Lv.1            | Details                | To adjust the front shift amount of the Shift Roller.<br>As the value is incremented by 1, the Shift Roller moves toward the |
|                 |                        | guide by 0.1 mm.                                                                                                    |
|                 | Use case               | When the front shift amount of the paper is inappropriate                                                                    |
|                 | Adj/set/operate method | Enter the setting value, and then press OK key.                                                                              |
|                 | Display/adj/set range  | -50 to 50                                                                                                    |
|                 | Unit                   | mm                                                                                                    |
|                 | Default value          | 0                                                                                                    |
| SFT-            | AMT2                   | Adjusting shft amount of Shift Roll(Rear)                                                                                    |
| Lv.1            | Details                | To adjust the rear shift amount of the Shift Roller.                                                                         |
|                 |                        | As the value is incremented by 1, the Shift Roller moves toward the                                                          |
|                 |                        | guide by 0.1 mm.                                                                                                    |
|                 |                        | when the rear shift amount of the paper is inappropriate                                                                     |
|                 | Adj/set/operate method | Enter the setting value, and then press OK key.                                                                              |
|                 | Display/adj/set range  | -50 to 50                                                                                                    |
|                 |                        | mm                                                                                                    |
|                 | Default value          | 0                                                                                                    |
| STP-            | NTN                    | Adj of Staple Needle pitch (A4)                                                                                              |
| Lv.1            | Details                | To adjust the pitch between needles for 2-point stapling.                                                                    |
|                 |                        | As the value is incremented by 1, the pitch between needles                                                                  |
|                 |                        | becomes waer by 0.27 mm.                                                                                                    |
|                 |                        | when the pitch between needles for 2-point stapling is inappropriate                                                         |
|                 | Adj/set/operate method | Enter the setting value, and then press OK key.                                                                              |
|                 | Display/adj/set range  | -8 to 8                                                                                                    |
|                 | Unit                   | mm                                                                                                    |
|                 | Default value          | 0                                                                                                    |
| INST            | P-F1                   | Adjust of front staple position                                                                                              |
| Lv.1            | Details                | To adjust the paper pull-in amount of the Gripper at the time of front 1-point stapling.                                     |
|                 |                        | As the value is incremented by 1, the paper pull-in amount is                                                                |
|                 |                        | increased by 0.1 mm.                                                                                                    |
|                 | Use case               | When misalignment occurs at the front staple position                                                                        |
|                 | Adj/set/operate method | Enter the setting value, and then press OK key.                                                                              |
|                 | Display/adj/set range  | -50 to 50                                                                                                    |
|                 | Unit                   | mm                                                                                                    |
|                 | Default value          | 0                                                                                                    |

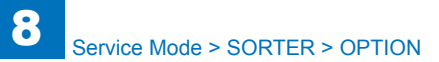

| SORTER > ADJUST |                        |                                                                       |
|-----------------|------------------------|-----------------------------------------------------------------------|
| INST            | P-R1                   | Adjust of rear staple position                                        |
| Lv.1            | Details                | To adjust the paper pull-in amount of the Gripper at the time of rear |
|                 |                        | 1-point stapling.                                                     |
|                 |                        | As the value is incremented by 1, the paper pull-in amount is         |
|                 |                        | Increased by 0.1 mm.                                                  |
|                 | Use case               | When misalignment occurs at the rear staple position                  |
|                 | Adj/set/operate method | Enter the setting value, and then press OK key.                       |
|                 | Display/adj/set range  | -50 to 50                                                             |
|                 | Unit                   | mm                                                                    |
|                 | Default value          | 0                                                                     |
| THN             | STCL                   | Setting the Poor Stacking of Large/Thin Paper Prevention Mode         |
| Lv.1            | Details                | Set 1 when large/thin paper is not appropriately stacked.             |
|                 |                        | When 1 is set, the stacking condition of large/thin paper improves.   |
|                 | Use case               | When large/thin paper is not appropriately stacked.                   |
|                 | Adj/set/operate method | After inputting value, press the OK key.                              |
|                 | Default value          | 0                                                                     |
| DST             | P-F1                   | Adjusting the front staple position in 2-stapling mode                |
| Lv.1            | Details                | Adjust the front staple position in the middle 2-stapling mode.       |
|                 |                        | Incrementing the value by 1 shifts the front stapling position to the |
|                 |                        | paper edge side by 0.1 mm.                                            |
|                 | Use case               | When the middle 2-staple position is displaced between the front and  |
|                 |                        | rear stapling positions.                                              |
|                 | Adj/set/operate method | After inputting value, press the OK key.                              |
|                 | Display/adj/set range  | 0 to 33                                                               |
|                 | Default value          | 0                                                                     |

T-8-76

## **FUNCTION**

|         | SORTER > FUNCTION      |                                                                       |  |
|---------|------------------------|-----------------------------------------------------------------------|--|
| FIN-CON |                        | FIN-Controller PCB RAM clear                                          |  |
| Lv.1    | Details                | To execute the RAM clear of Finisher Controller PCB to delete all the |  |
|         |                        | adjustment contents and counter information.                          |  |
|         | Use case               | When clearing RAM data of the Finisher Controller                     |  |
|         | Adj/set/operate method | 1) Select the item, and then press OK key.                            |  |
|         |                        | 2) Turn OFF/ON the main power switch.                                 |  |
|         | Caution                | Output the service mode setting values by P-PRINT before              |  |
|         |                        | execution. After execution, enter the necessary setting values.       |  |
|         |                        | RAM clear is executed after the main power is turned OFF/ON.          |  |
|         | Related service mode   | COPIER> FUNCTION> MISC-P> P-PRINT                                     |  |

T-8-77

#### 

|          | SORTER > OPTION                  |                                                                                                    |  |
|----------|----------------------------------|----------------------------------------------------------------------------------------------------|--|
| MD-SPRTN |                                  | Set restriction at Finisher error:Staple                                                                                                    |  |
| Lv.1     | Details                          | To set whether to stop the machine when an error occurs at Finisher.                                                                                                    |  |
|          | Use case                         | When preferring to run the machine at Finisher error                                                                                                    |  |
|          | Adj/set/operate method           | 1) Enter the setting value, and then press OK key.                                                                                                    |  |
|          |                                  | 2) Turn OFF/ON the main power switch.                                                                                                    |  |
|          | Caution                          | When "1" is set, staple operation or alignment operation is not                                                                                                    |  |
|          |                                  | executed. Set "0" normally.                                                                                                    |  |
|          | Display/adj/set range            | 0 to 1                                                                                                    |  |
|          |                                  | 0: Normal, 1: Function restriction                                                                                                    |  |
|          | Default value                    | 0                                                                                                    |  |
| BUFF     | -SW                              | ON/OFF of buffer operation                                                                                                    |  |
| Lv.1     | Details                          | To set ON/OFF of buffer operation in the Finisher.                                                                                                    |  |
|          |                                  | When misalignment occurs, set 1.                                                                                                    |  |
|          |                                  | When 1 is set, alignment performance is improved, but productivity                                                                                                    |  |
|          |                                  | decreases.                                                                                                    |  |
|          | Use case                         | When misalignment of paper stack occurs (misalignment of 3 sheets                                                                                                    |  |
|          |                                  | at the lowest part of the stack in case of the side stitch, and 3 sheets                                                                                                    |  |
|          | Adi/act/anarata mathad           | Enter the petting value, and then proce OK key                                                                                                    |  |
|          | Adj/set/operate method           | Enter the setting value, and then press OK key.                                                                                                    |  |
|          | Caulion<br>Display/adi/act range | to to 1                                                                                                    |  |
|          | Display/adj/set range            | 0: OFF,1: ON                                                                                                    |  |
|          | Default value                    | 0                                                                                                    |  |
|          | Supplement/memo                  | This setting can be also made with DIP switch of the Finisher. For                                                                                                    |  |
|          |                                  | details, refer to the Service Manual for Finisher.                                                                                                    |  |
| PRC      | S-SP1                            | Change of paper stack speed for buffered paper                                                                                                    |  |
| Lv.1     | Details                          | When the value is changed to 1, the paper stack speed becomes                                                                                                    |  |
|          |                                  | fast in the sort or staple mode.                                                                                                    |  |
|          | Use case                         | When the alignment failure occurs in the sort or staple mode. (Paper                                                                                                    |  |
|          |                                  | does not reach to the process tray stopper)                                                                                                    |  |
|          | Adj/set/operate method           | 1) Enter the setting value, and then press OK key.                                                                                                    |  |
|          | Orachian                         | 2) Turn OFF/ON the main power switch.                                                                                                    |  |
|          | Caution                          | vvnen this mode is activated, the productivity goes down.                                                                                                    |  |
| 070      |                                  | 1<br>October of the standard standard s |  |
| SIC      |                                  | Set occasional misalign prev mode                                                                                                    |  |
| LV.1     | Details                          | When misalignment in feed direction occurs at approx. every 30                                                                                                    |  |
|          |                                  | sheets for thin/plain paper (105g/m2 and less), set 1.                                                                                                    |  |
|          | Use case                         |                                                                                                    |  |
|          | Adi/act/anarata mathad           | Enter the patting value, and then proce OK key                                                                                                    |  |
|          |                                  |                                                                                                    |  |
|          | Display/auj/set range            |                                                                                                    |  |
|          | Default value                    |                                                                                                    |  |
|          |                                  | U                                                                                                    |  |

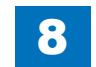

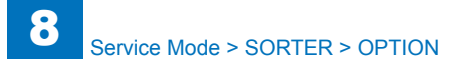

|      | SORTER > OPTION        |                                                                                                    |  |
|------|------------------------|----------------------------------------------------------------------------------------------------|--|
| CUR  | L-HVY                  | ON/OFF of finisher curl alleviation mode                                                                                         |  |
| Lv.1 | Details                | To set ON/OFF of curl alleviation mode for heavy paper, etc. at the<br>Finisher.                                                 |  |
|      |                        | When 1 is set, curl of heavy paper 1/2/3 and coated paper 1/2 can                                                                |  |
|      |                        | be alleviated, but productivity decreases.                                                                                       |  |
|      |                        | When setting 1, adjust the fixing temperature control of the target paper type in COPIER> OPTION> IMG-FIX, and also set the curl |  |
|      |                        | alleviation mode on the host machine to ON.                                                                                      |  |
|      | Use case               | When the stackability of the tray decreases due to paper curl                                                                    |  |
|      | Adj/set/operate method | 1) Enter the setting value, and then press OK key.<br>2) Turn OFF/ON the main power switch.                                      |  |
|      | Caution                | <ul> <li>Be sure to get approval from the user in advance by telling that<br/>productivity decreases.</li> </ul>                 |  |
|      |                        | <ul> <li>When ON is set, also set COPIER&gt; OPTION&gt; FNC-SW&gt; PRE-<br/>CURL to ON.</li> </ul>                               |  |
|      | Display/adj/set range  | 0 to 1<br>0: OFF, 1: ON                                                                                                    |  |
|      | Default value          | 0                                                                                                    |  |
|      | Related service mode   | COPIER> OPTION> IMG-FIX> TMP-TBL4                                                                                                |  |
| PRC  | S-SP3                  | Change of paper stack speed for non-buffer mode: Finisher                                                                        |  |
| Lv.1 | Details                | When the value is changed to 1, the paper stack speed becomes                                                                    |  |
|      |                        | slow in the non-buffer mode.                                                                                                    |  |
|      | Use case               | When the alignment failure occurs with the plain/thin paper. (Paper is                                                           |  |
|      |                        | spent to the process tray stopper more than required.)                                                                           |  |
|      | Adj/set/operate method | Enter the setting value, and then press OK key.                                                                                  |  |
|      | Caution                | When setting this mode, the feeding speed of non-buffered paper to                                                               |  |
|      |                        | the Process Tray is changed, so it may be necessary to readjust the                                                              |  |
|      |                        | Process Tray pull-back amount (SORTER> ADJUST> PRCS-RET).                                                                        |  |
|      | Display/adj/set range  | 0 to 8                                                                                                    |  |
|      |                        | 0: 700mm/s                                                                                                    |  |
|      |                        | 1: 650mm/s                                                                                                    |  |
|      |                        | 2: 600mm/s                                                                                                    |  |
|      |                        | 3: 550mm/s                                                                                                    |  |
|      |                        | 4: 500mm/s                                                                                                    |  |
|      |                        | D: 4DUITIITI/S                                                                                                    |  |
|      | Defeulturelur          |                                                                                                    |  |
|      | Default value          |                                                                                                    |  |
|      | Related service mode   | SORTER > ADJUST > PRCS-RET                                                                                                    |  |

| SORTER > OPTION |                        |                                                                                                    |
|-----------------|------------------------|----------------------------------------------------------------------------------------------------|
| ISR             | T-STC                  | Poor non-sort delivery stack prev mode:Finisher                                                                                                    |
| .v.1            | Details                | When newspapers delivered with a non-type mode do not stack<br>appropriately, set it.<br>When is set, the stacking condition of the paper delivered with non-<br>sort mode is improved.                                                                                                 |
|                 | Use case               | When the paper delivered with non-sort mode is not appropriately stacked                                                                                                    |
|                 | Adj/set/operate method | Enter the setting value, and then press OK key.                                                                                                    |
|                 | Display/adj/set range  | <ul> <li>0 to 2</li> <li>0 :eject to a stack tray in the non-sort mode.</li> <li>1: In a non-sort mode, the both sides print paper does eject via a processing tray.</li> <li>2: In a non-sort mode, the one side / both sides print paper does eject via a processing tray.</li> </ul> |
|                 | Default value          | 0                                                                                                    |
| <u>'HN-</u>     | TRSW                   | Change of the delivery tray for small width paper                                                                                                    |
| .v.1            | Details                | When the value is changed to 1, the outlet of the thin paper (less than width direction 139.6mm) is forced on the tray of the main body.                                                                                                    |
|                 | Use case               | When the delivery stationary jam occurs with the thin paper delivered to the 1st/2nd tarys. (Thin paper: less than papper wight 63g/m2 and less than paper width direction 139.6mm)                                                                                                    |
|                 | Adj/set/operate method | Enter the setting value and press OK key.                                                                                                    |
|                 | Display/adj/set range  | 0: Delivery to the UI setting<br>1: Delivery to the tray of the main body                                                                                                    |
|                 | Default value          | 0                                                                                                    |

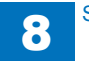

Т

## BOARD

## OPTION

|       | BOARD > OPTION               |                                                                        |  |
|-------|------------------------------|------------------------------------------------------------------------|--|
| MEN   | U-1                          | Hide/dspl of printer setting menu level 1                              |  |
| Lv.2  | Details                      | To set whether to display or hide the level 1 of printer setting menu. |  |
|       | Use case                     | Upon user's request                                                    |  |
|       | Adj/set/operate method       | 1) Enter the setting value, and then press OK key.                     |  |
|       |                              | 2) Turn OFF/ON the main power switch.                                  |  |
|       | Display/adj/set range        | 0 to 1                                                                 |  |
|       |                              | 0: Hide, 1: Display                                                    |  |
|       | Default value                | 0                                                                      |  |
| MEN   | U-2                          | Hide/dspl of printer setting menu level 2                              |  |
| Lv.2  | Details                      | To set whether to display or hide the level 2 of printer setting menu. |  |
|       | Use case                     | Upon user's request                                                    |  |
|       | Adj/set/operate method       | 1) Enter the setting value, and then press OK key.                     |  |
|       |                              | 2) Turn OFF/ON the main power switch.                                  |  |
|       | Display/adj/set range        | 0 to 1                                                                 |  |
|       |                              | 0: Hide, 1: Display                                                    |  |
|       | Default value                | 0                                                                      |  |
| MEN   | U-3                          | Hide/dspl of printer setting menu level 3                              |  |
| Lv.2  | Details                      | To set whether to display or hide the level 3 of printer setting menu. |  |
|       | Use case                     | Upon user's request                                                    |  |
|       | Adj/set/operate method       | 1) Enter the setting value, and then press OK key.                     |  |
|       |                              | 2) Turn OFF/ON the main power switch.                                  |  |
|       | Display/adj/set range        | 0 to 1                                                                 |  |
|       | Defeution                    | U: Hide, 1: Display                                                    |  |
|       |                              | U                                                                      |  |
| MEN   | U-4                          | Hide/dspl of printer setting menu level 4                              |  |
| LV.2  | Details                      | To set whether to display or hide the level 4 of printer setting menu. |  |
|       | Use case                     | Upon user's request                                                    |  |
|       | Adj/set/operate method       | 1) Enter the setting value, and then press OK key.                     |  |
|       | Diandary (adi) (a at you are |                                                                        |  |
|       | Display/adj/set range        | U TO 1<br>O: Hido 1: Diaploy                                           |  |
|       | Default value                |                                                                        |  |
| ei id |                              |                                                                        |  |
| JUK   |                              | To get ON/OFF of the function apporting to the SUDE board              |  |
| LV.I  |                              | connection status                                                      |  |
|       |                              | When removing the SLIPE Reard                                          |  |
|       | Adi/set/operate method       | 1) Enter the setting value, and then press OK key                      |  |
|       |                              | 2) Turn OFE/ON the main power switch                                   |  |
|       | Display/adi/set range        |                                                                        |  |
|       |                              | 0. OFF 1. ON                                                           |  |
|       | Default value                | 0                                                                      |  |
|       | 20.0011 10100                | *                                                                      |  |

|       | BOARD > OPTION         |                                                                 |  |  |  |
|-------|------------------------|-----------------------------------------------------------------|--|--|--|
| R-DSP |                        | Hide/dspl of toner reduction function                           |  |  |  |
| v.2   | Details                | To set whether to display or hide the toner reduction function. |  |  |  |
|       | Use case               | Upon user's request                                             |  |  |  |
|       | Adj/set/operate method | 1) Enter the setting value, and then press OK key.              |  |  |  |
|       |                        | 2) Turn OFF/ON the main power switch.                           |  |  |  |
|       | Display/adj/set range  | 0 to 1                                                          |  |  |  |
|       |                        | 0: Hide, 1: Display                                             |  |  |  |
|       | Default value          | 0                                                               |  |  |  |

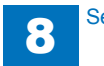

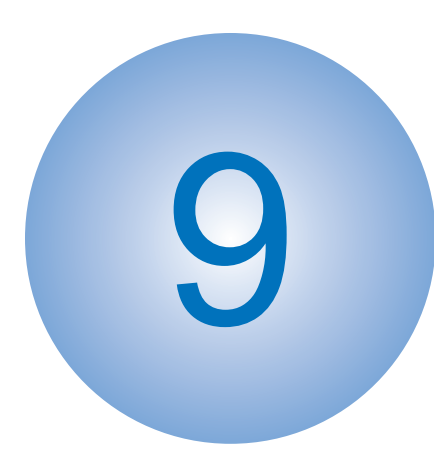

# Installation

How to Check this Installation Procedure
Checking before Installation:
Table of Options Combination:
Checking the Contents
Unpacking
Installation Procedure

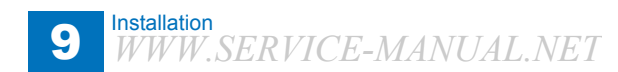

### How to Check this Installation Procedure

Description on the parts included in the package

The parts with a diagonal line in the contents list will not be used.

### When Using the Parts Included in the Package

A symbol is described on the illustration in the case of using the parts included in the package of this product.

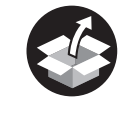

#### Packaged Item

F-9-1

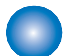

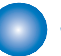

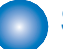

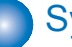

Symbols in the Illustration

The frequently-performed operations are described with symbols in this procedure.

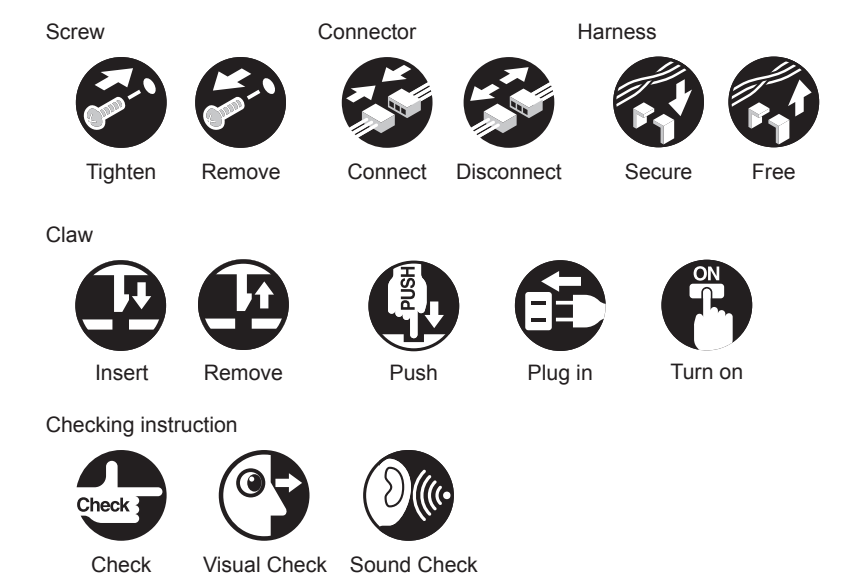

F-9-2

## Checking before Installation:

Following shows requirements for the installation site.

Therefore, it is desirable to see the installation site in advance before bringing in the machine to the user's site.

## Checking Power Supply

1) There must be a power outlet properly grounded and rated as indicated (+, -10%) for exclusive use by the machine.

## Checking the Installation Environment

1) The environment of the installation site must be in the range as shown below. Avoid installation near the faucet, water boiler, humidifier or refrigerator.

Guaranteed range for operation/image Temperature: 15.0 to 30.0 deg C, Humidity: 5 to 80%

- 2) The machine must not be installed near a source of fire or in an area subject to dust or ammonium gas. If the area is exposed to direct rays of the sun, provide curtains to the window.
- 3)Be sure to provide adequate ventilation of the room to keep the work environment comfortable. Room odor can be bothering when running the machine for a long time in a poorly-ventilated room although the ozone amount generated while running this equipment does not harm human health.

## Points to Note Before Installation

Take note of the following points when installing the host machine.

country. In addition, be sure to keep the machine leveled when lifting it.

1) Moving the host machine from a cool place to a warm place can generate condensation, causing moisture beads on the metal surface. Using the host machine while the machine is condensed can cause image failure. Therefore, when moving the machine from a cool place to a warm place to install, unpack the host machine and leave it for 2 hours or more before the installation work so that the machine becomes used to the room temperature. 2)Weight of the machine is approx. 92kg (the host machine with 2 cassettes + ADF). Be sure to perform the work in accordance with the standard to handle a heavy load in each

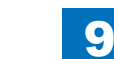

### Checking Installation Space

- 1) The foot of this equipment should be in contact with the floor. This equipment should be kept on the level.
- 2) The machine must be away from the wall by 100mm or more to secure a sufficient space to operate the machine.

9

The following measures are for the imageRUNNER ADVANCE C2230

• When no optional products are attached:

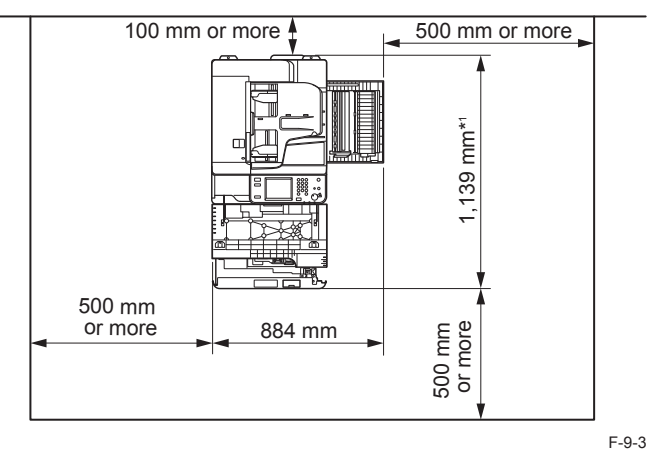

• When the Inner Finisher-F1 and Copy Tray-J1 are attached:

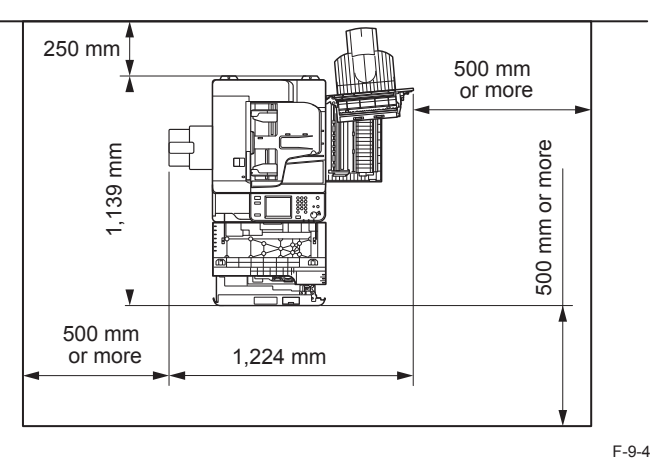

• When the Booklet Finisher-M1 and Buffer Pass Unit-K1 are attached:

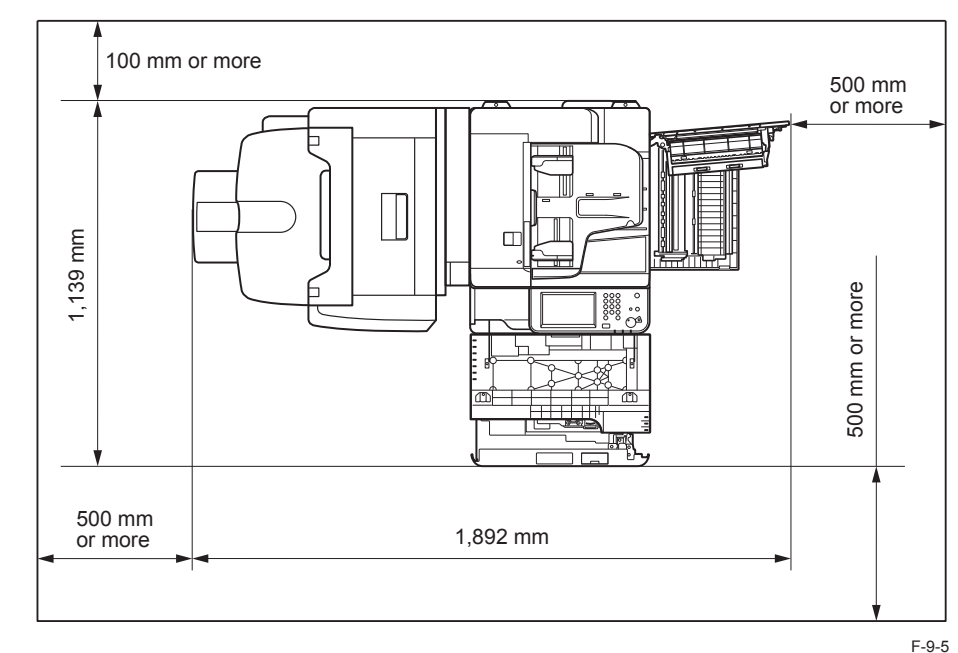

3) To install the host machine, install it in a well-ventilated place. Especially when there are multiple host machine s, be sure to locate the machine where the machine is free from direct exhaust of other machines. Be sure to keep the machine away from the air-inlet duct which is used for ventilation of the room.

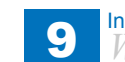

### Checking the Contents

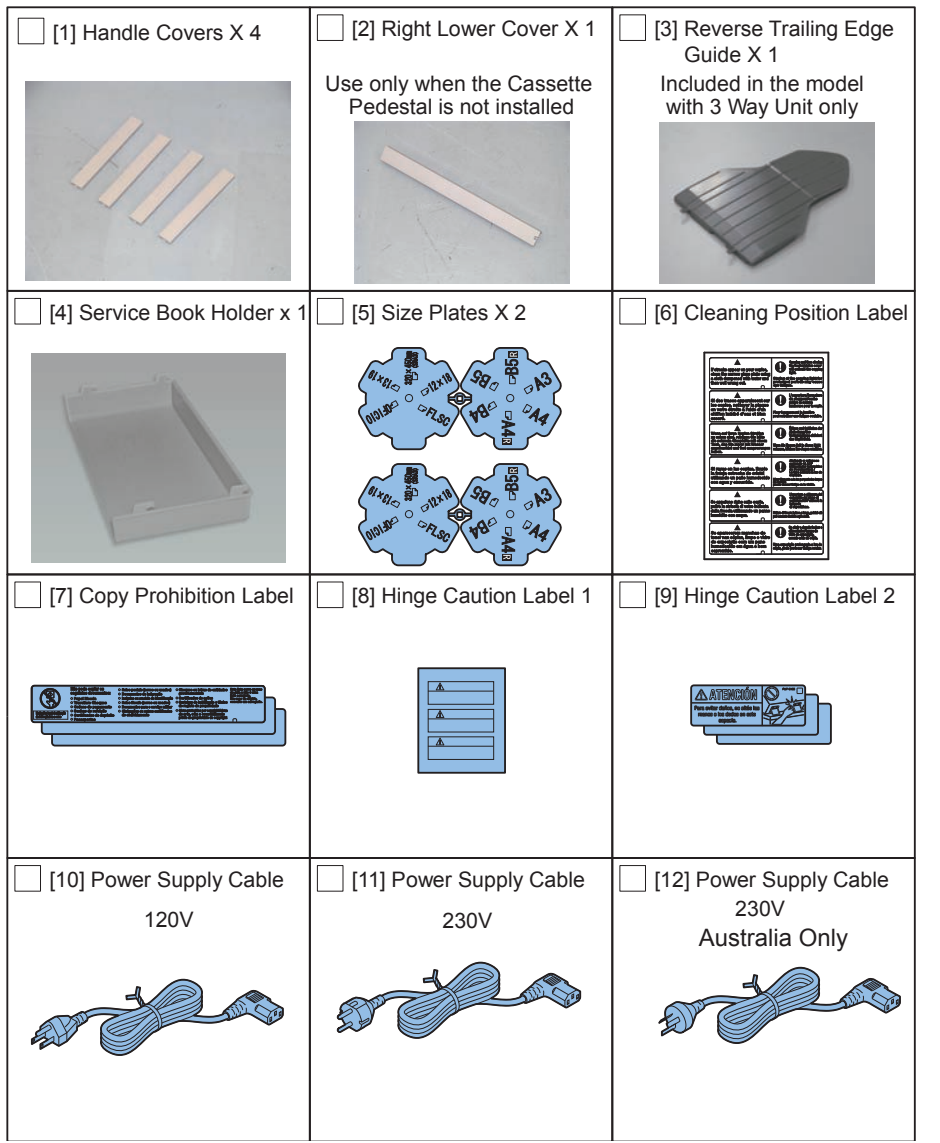

[11] [12] [13]: The connector has a different shape depending on locations. Use the corregt<sub>9-6</sub> power cable to match the location / area of installation.

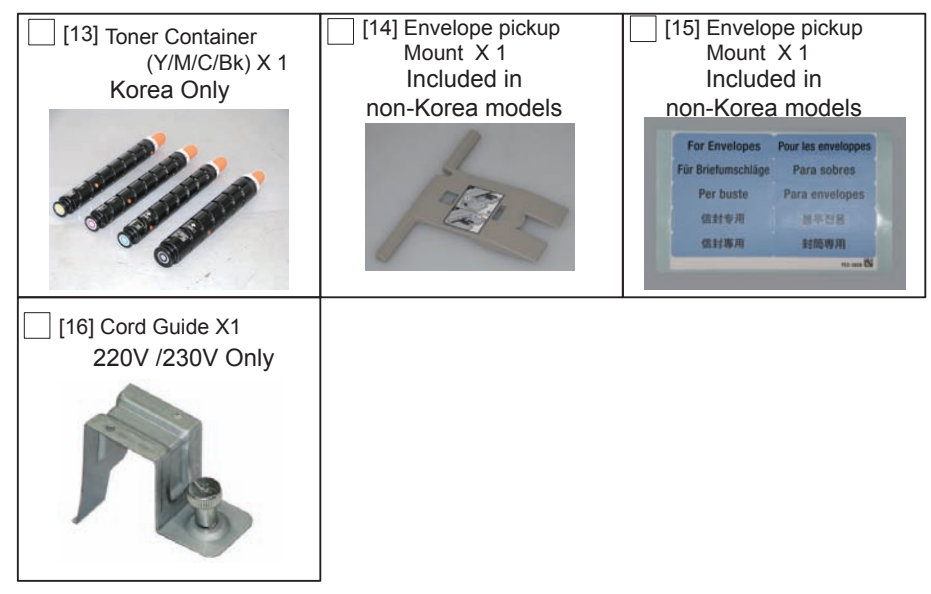

F-9-7

The numbers of labels differ from location to location. See the following table.

|                         | North<br>America | Australia | Korea | Taiwan | Singapore/<br>Latin America |
|-------------------------|------------------|-----------|-------|--------|-----------------------------|
| Cleaning Position Label | 1                | 1         | -     | 1      | 1                           |
| Copy Prohibition Label  | 3                | 2         | -     | 1      | 2                           |
| Hinge Caution Label 1   | 1                | -         | -     | 1      | -                           |
| Hinge Caution Label 2   | 3                | -         | -     | 1      | -                           |

T-9-1

'-' is NONE

#### <CD/Guides>

Check the contents against the following

|                                               | North America | Australia | Korea | Taiwan | Singapore/<br>Latin America |
|-----------------------------------------------|---------------|-----------|-------|--------|-----------------------------|
| e-Manual                                      | 1             | 1         | 1     | 1      | 1                           |
| Setup Guide                                   | 1             | 1         | 1     | 1      | 1                           |
| Basic Operation Guide                         | 1             | 1         | 1     | 1      | 1                           |
| UFR II User Software                          | 1             | 1         | 1     | 1      | 1                           |
| Drum Unit Warranty                            | 1             | -         | -     | -      | -                           |
| IW EMC CD                                     | 1             | -         | -     | -      | -                           |
| iW MC CD                                      | -             | 1         | -     | 1      | 1 *1                        |
| Before Using This Machine                     | 1             | 1         | 1     | 1      | 1                           |
| AMS Kit Software / Manual CD                  | 1             | -         | -     | -      | -                           |
| Main Unit Warranty                            | -             | -         | 1     | -      | -                           |
| Notice for Envelope<br>Attachment for MP Tray | 1             | 1         | -     | 1      | 1                           |

9

T-9-2

'-' is NONE

\*1 It is not included in Merchandise Code 5904B005AA.

## Table of Options Combination:

# Combination of the Options installing to the Right Side of the Host Machine

#### NOTE:

- Following table shows the combination of options to be installed at the right side of the host machine.
- Refer to the table below to install the options described in the table. Be sure to check the combination before the installation work.

|                     | Utility Tray | Voice Operation | Voice Guidance | Copy Card |
|---------------------|--------------|-----------------|----------------|-----------|
|                     |              | Kit             |                | Reader    |
| Utility Tray        | -            | No              | No             | Yes       |
| Voice Operation Kit | No           | -               | No             | Yes       |
| Voice Guidance Kit  | No           | No              | -              | Yes       |
| Copy Card Reader    | Yes          | Yes             | Yes            | -         |
|                     |              |                 |                | T-9-3     |

Yes: installation is available

No: installation is not available

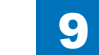

9-5

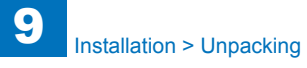

## Unpacking

#### 1) Unpack the host machine.

#### NOTE:

When installing the host machine and the options at the same time, install the options first by following the procedure below for better workability.

Installing the Cassette Pedestal (Refer to Installation Procedure for the Cassette Pedestal.)
 Installing the DADF (if it is an option) (Refer to Installation Procedure for the DADF.)
 Installing the host machine

#### NOTE:

In the case of installation in European region, refer to the Printer Model (for Europe) Installation Procedure.

2) Holding the 4 handles on the left and right sides, lift the main body down from pallet.

### CAUTION:

- He maximum weight of the machine including the approx. 92kg (the host machine with 2 cassettes + ADF). Be sure to work with 4 or more people when lifting it.
- In addition, be sure to keep the machine leveled when lifting it.
- Because the center of gravity will be placed at rear, be careful not to loose balance when lifting it.

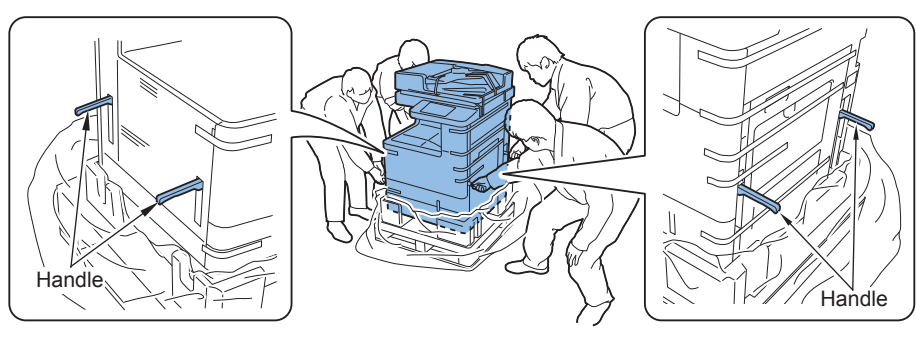

F-9-8

## 3) Pc

3)Remove the tapes on the exterior of the host machine.

#### CAUTION:

- Be sure to remove the tapes on the Cassette and Reader in later step.
- Be sure not to remove the Scanner System Fixation Screw until installation of the scanner.

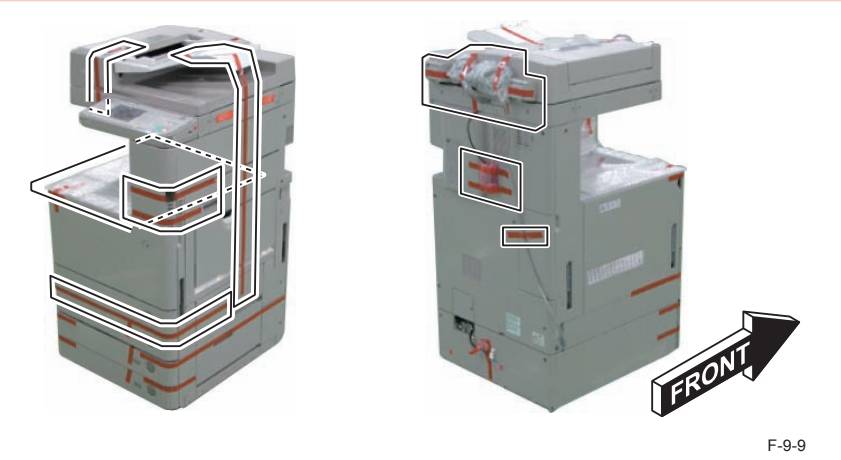

4)Open the ADF, and remove the cushioning material.

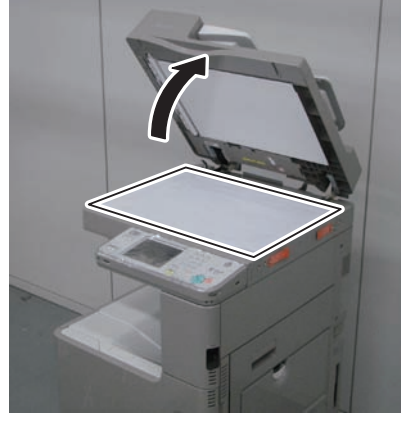

5) Close the ADF.

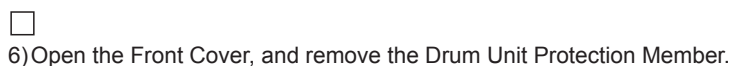

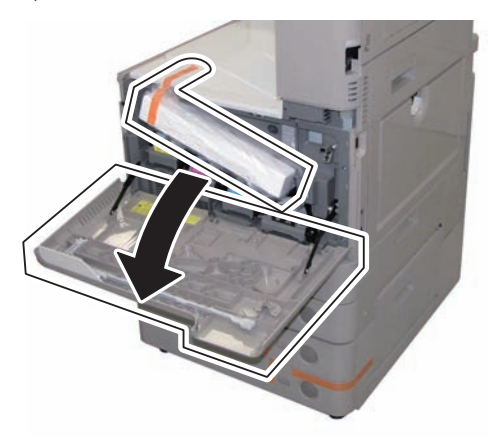

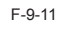

## 7)Close the Front Cover.

8) To prevent the cap from falling off, do not remove the tape of the Waste Toner Container.

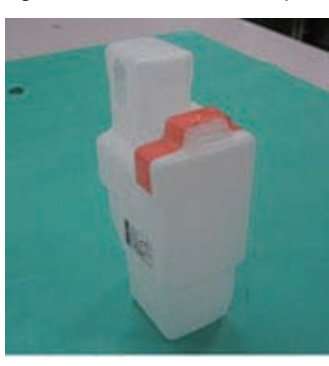

F-9-12

## Proce the C

9) Press the Cassette Release button, and pull out the Cassette 1.

10) Remove the Lifter Retainer Member while rotating it in the direction of the arrow.

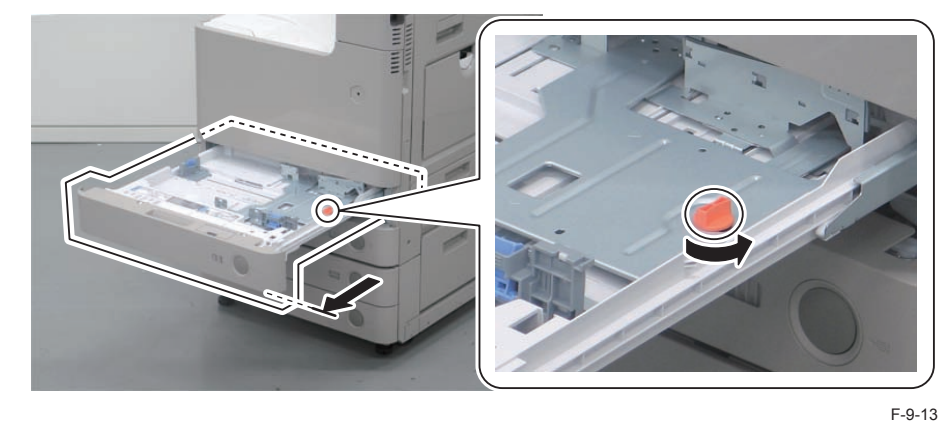

### 

11) Return the Cassette 1 to its original position.

12) Press the Cassette Release button, pull out the Cassette 2, and remove the tapes material from the cassette.

13)Return the Cassette 2 to its original position.

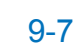

### Installation Procedure

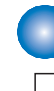

### Installing the Toner Container

1)Open the Front Cover.2)Open the Toner Replacement Cover.

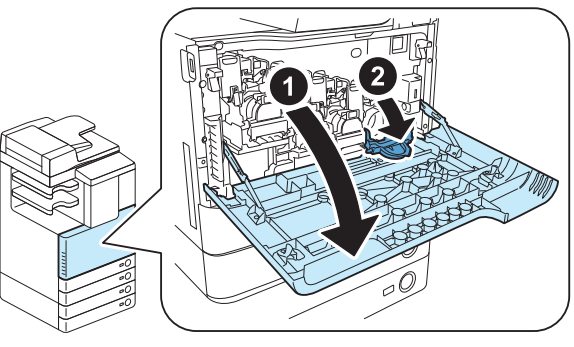

#### F-9-14

3) Unpack the Toner Container.

4) Hold the Toner Container with both hands, and shake it approx. 10 times.

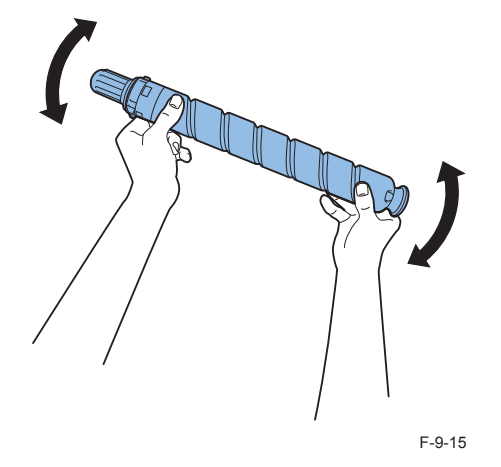

5) Remove the Protection Cap of the Toner Container while rotating it in the direction of the arrow.

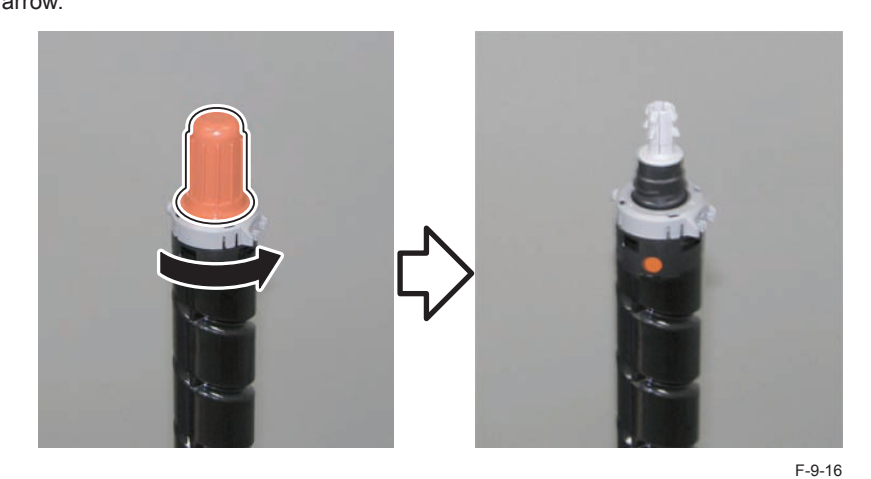

6)Align the arrow marked on the ring near the end of the Toner Container with the arrow marked at the Toner Container Inlet of the host machine as shown in the figure.7)Insert the Toner Container until it stops.

#### NOTE:

Be sure to insert the Toner Container horizontally while putting hand on the bottom of it until approx. half of it is inserted.

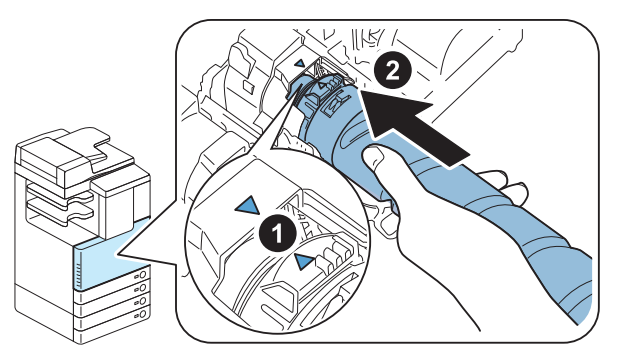

F-9-17

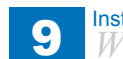

8) Close the Toner Replacement Cover.

9)Repeat steps 2 to 8 to install the Toner Container of each color in the same way.10) Close the Front Cover.

### Scanner Installation

1)Remove the 2 Scanner System Fixation Screws.

#### NOTE:

Be sure to keep the Scanner System Fixation Screws in a safe place for moving the machine.

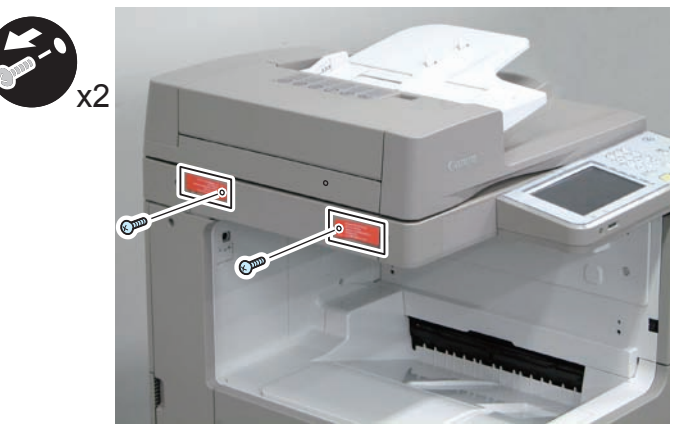

F-9-18

## Setting the Environment Heater Switch

#### NOTE:

This work is necessary only if the Envirnment Heater Switch is included.

1) Remove the Environment Heater Switch Cover, and check that the Environment Heater Switch is ON. When it is OFF, turn it ON.

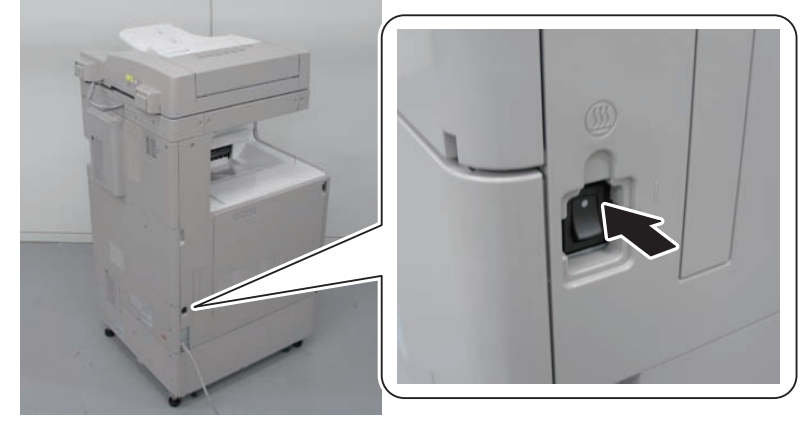

F-9-19

#### CAUTION:

When removing the Environment Heater Switch Cover, do not insert a screwdriver in the oval hole.

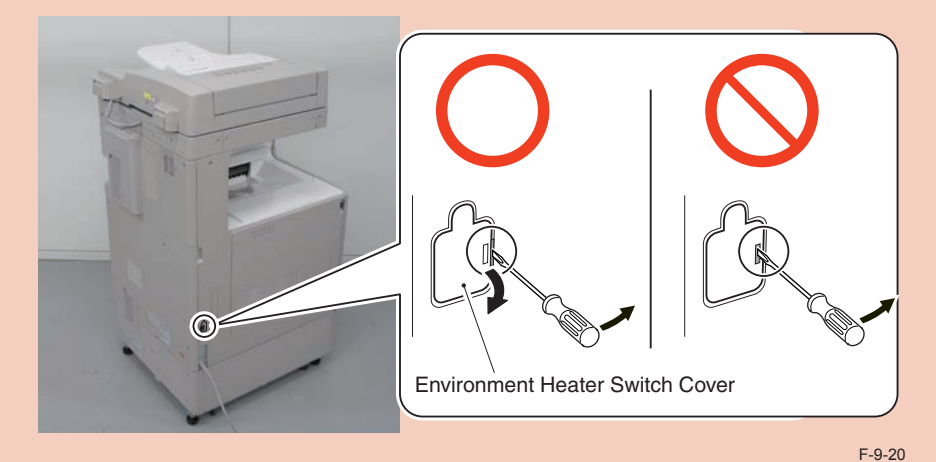

Install the Environment Heater Switch Cover.

## Turning ON the Power

1)Connect the power plug to the outlet.

2) Remove the Protection Sheet on the Control Panel.

#### 3) Turn ON the main power switch.

#### NOTE:

22)

- Toner supply and initialization of the Developing Assembly and the Drum are automatically performed.
- When toner supply is completed, the operation stops. (Approx. 4 minutes)
- It is possible to perform "Installing the Others", "Securing the Host Machine", and "Setting the Cassette" while supplying toner.
- Execute the following Service Mode to make the Cassette Heater recognized. In Service Mode (Level1),
- Select : COPIER > OPTION > USER > CSTHT-SW > "1".
- 5) In Service Mode (Level1) > COPIER > OPTION > CST , check that the value appropriate for the location is selected for CST-K-SW. (0:EXEC , 1:16K )

## Turning OFF the Main Power

1) Open the Switch Cover and turn OFF the main power switch.

2)Check that the control panel display and the main power lamp are OFF, and then disconnect the power plug.

### Installing the Others

1) In the case of not installing the Cassette Pedestal, install the Right Lower Cover.

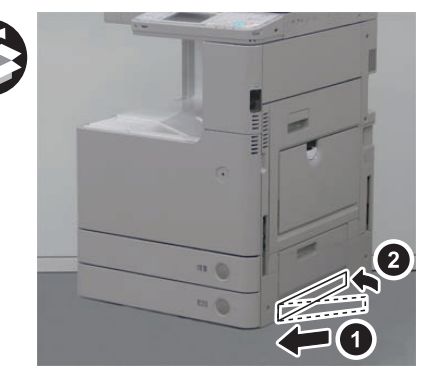

F-9-21

2)Install the 4 Handle Covers.

· 2 Claw each

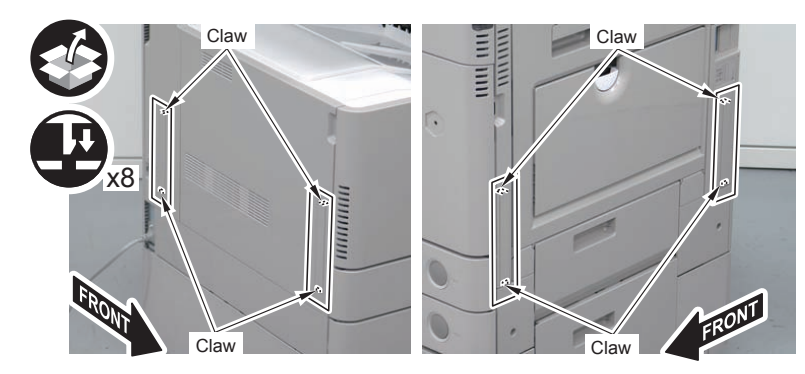

F-9-22

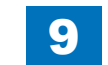

9-11

3) Affix the Envelope Pickup Mount Label of the appropriate language on the Envelope Pickup Mount as shown in the figure.

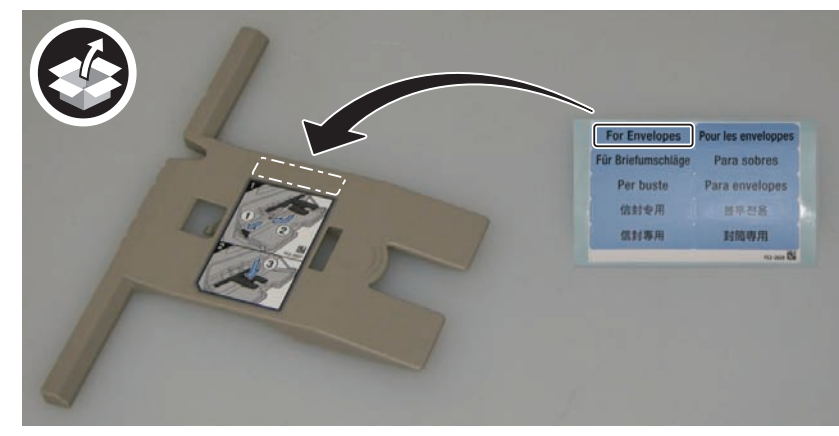

F-9-23

4) Install the Service Book Holder.

• 4 Hooks

#### NOTE:

At installation, be sure that a click sound is heard.

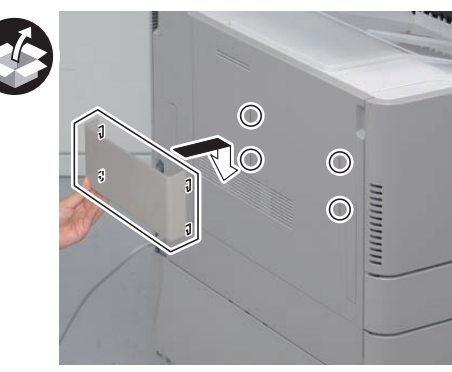

F-9-24

5) Install the Cord Guide.

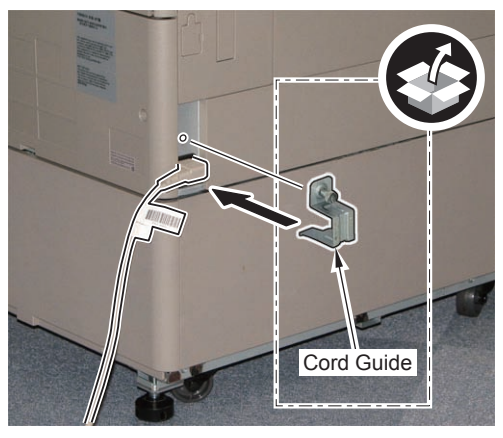

F-9-25

 $\square$ 

### Securing the Host Machine

<In the Case of the Machine with Cassette Pedestal>

1) Move the main body to the installation position, and secure it in place by turning the 4 adjusters of the Cassette Pedestal with a screwdriver.

#### NOTE:

Securing of the adjuster is not earthquake resistant.

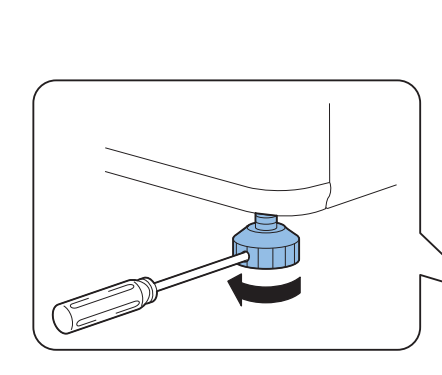

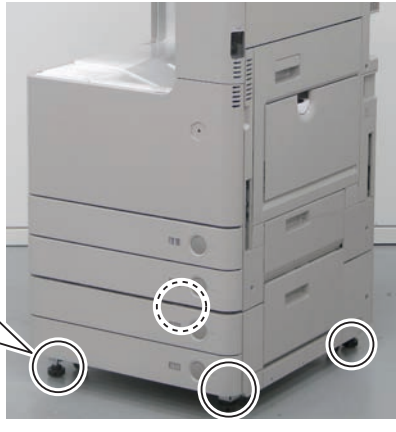

F-9-26

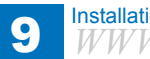

## Affixing the Label

- 1) Affix the labels according to the location over the existing ones.
- Cleaning Position Label
- · Copy Prohibition Label
- Hinge Caution Label (Color Image Reader Unit-G1)
- Hinge Label (Color Image Reader Unit-G1)

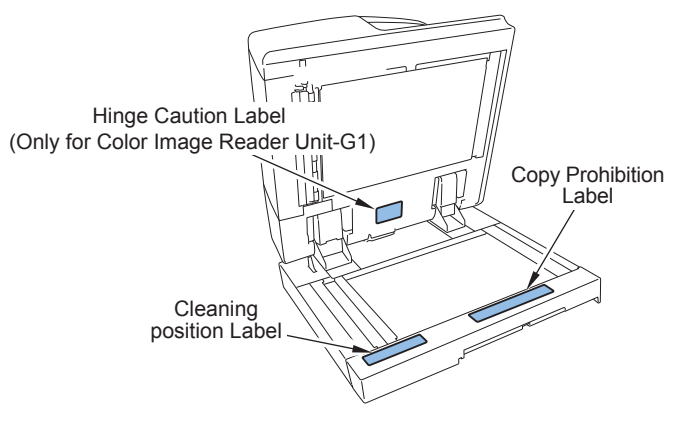

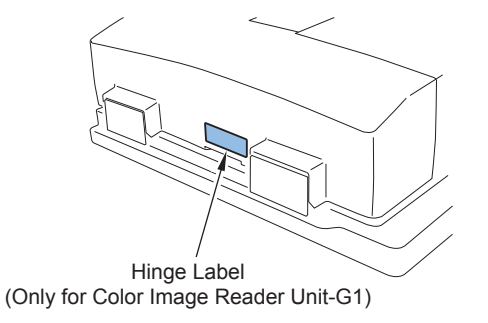

F-9-27

9

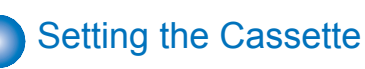

### NOTE:

Installation > Installation Procedure > Setting the Cassette

RVICE-MANUAL.NET

The illustrations show the case of the Cassette 2 as an example. The Cassette 1 can be set in the same way.

1)Press the Cassette Release button, pull out the Cassette.

2) Hold the lever of the Side Guide Plate, and adjust the plate to the specified size. 3) Hold the lever of the Trailing Edge Guide Plate, and adjust the plate to the specified size.

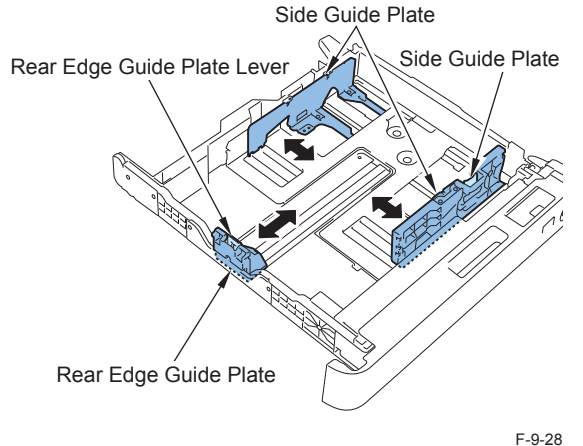

4) Place paper and open the cover at insertion area of the Size Plate.

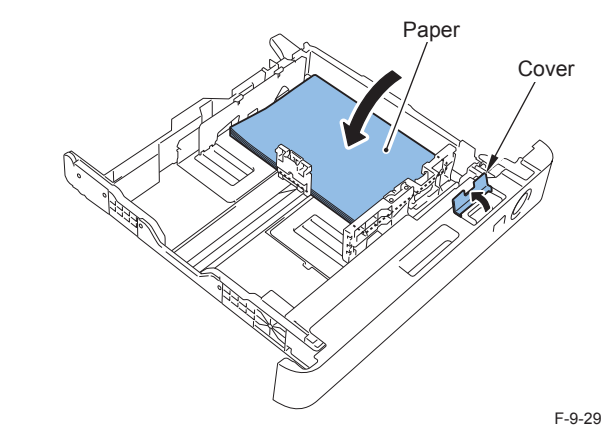

5)Cut the 2 places of the Size Plates with nippers.

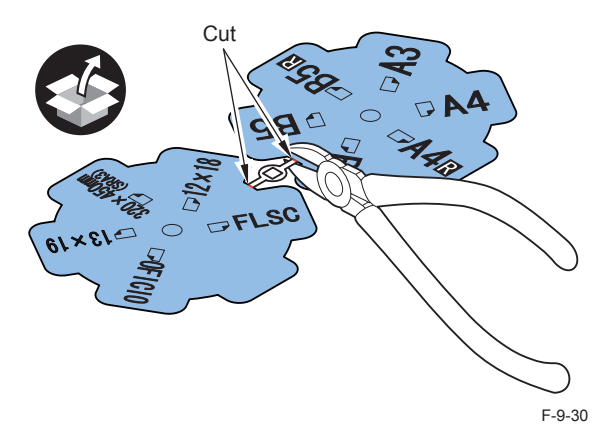

6)Set the Size Plate according to the size of papers being set.

(Lump the Size Plates not in use together and store them at the rear.)

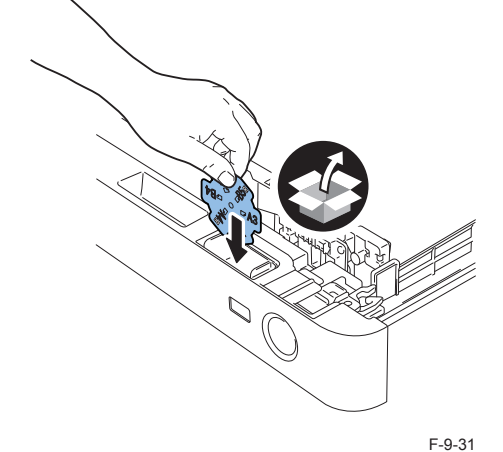

### 

7) Close the cover at insertion area of the Size Plate, and insert the cassette.

- 8) Set the other cassette in the same way.
- 9) In the case that the Cassette Pedestal is installed, set the cassettes of it in the same way.

NOTE: Paper size settings are automatically recognized.

## Auto Gradation Adjustment

1) Clean the Copyboard Glass surface of the main body.

2) Place A3, A4, 11x17, or LTR size paper in the cassette.(Refer to the cassette setting.)
3) Select Settings/Registration > Adjustment /Maintenance > Adjust Image Quality > Auto Adjust Gradation > Full Adjustment.

4)Select the source of paper for test print, and press OK.

5) After that, follow the direction on the screen of the Control Panel.

## Image Position Adjustment

#### NOTE:

The second side of the 2-sided copy mentioned later means the second side in the image formation order.

With this equipment, the second side in the image formation order at the time of 2-sided copy/print is equivalent to the first side of the original.

### Margin Adjustment (1st side;)

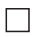

1)Print from the Cassette 1 and 2, and check that the left edge margin is within 2.5 +/- 1.5mm.

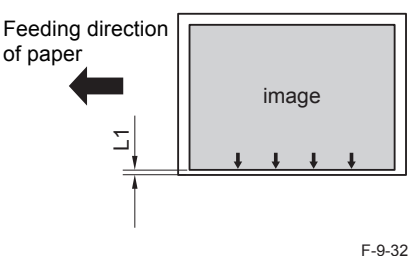

<In Case of Out of Range>>

Cassette 1

2) Change the left edge margin adjustment value for the 1st side of the Cassette 1.

 As the value of COPIER > ADJUST > FEED-ADJ > ADJ-C1 in Service Mode (Level) is incremented by 1, the left edge margin is decreased by 0.1mm.

3) Turn OFF and then ON the main power switch to enable the setting value.

4)Print from the Cassette 1, and check that the left edge margin is within 2.5 +/- 1.5mm.5)Write down the new adjustment value in the service label.

• ADJ-C1

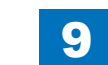
#### Cassette 2

#### 

2)Pull out the cassette2.

3) Check the values of the scale on the 2 Adjustment Plates.

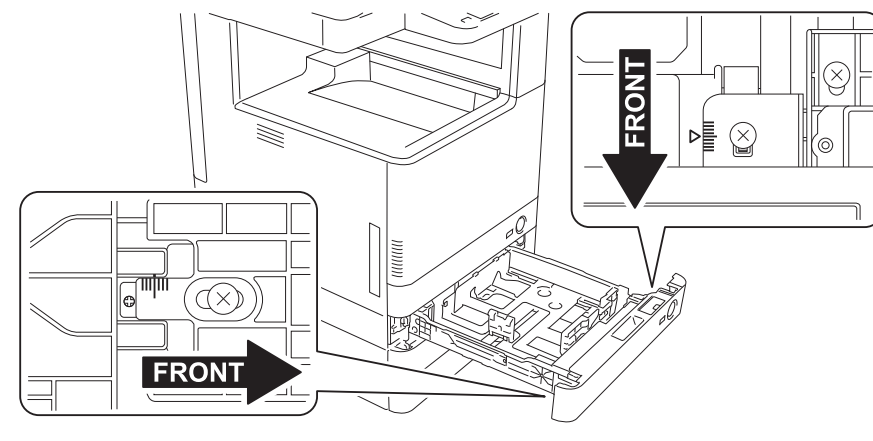

F-9-33

4)Loosen the 3 Fixation Screws.

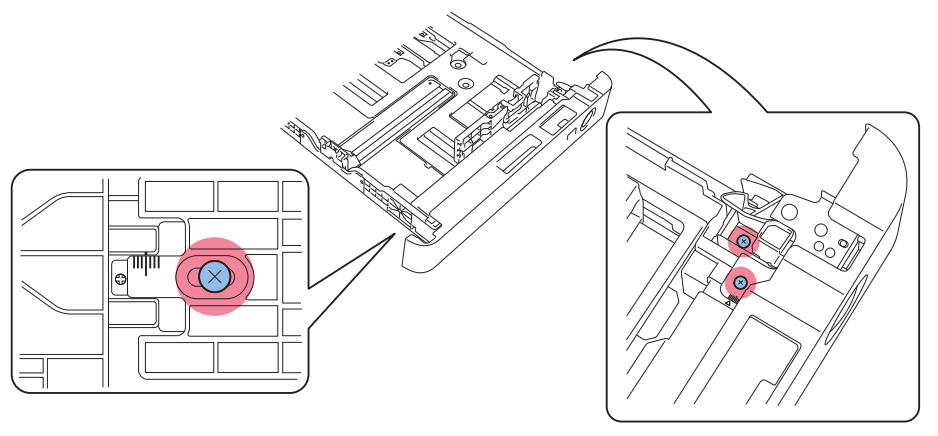

F-9-34

5)Move the Adjustment Plates back and forth according to the scale values checked in step 3. As the Adjustment Plate is moved toward the rear by 1 scale, the left edge margin is decreased by 1mm.

#### NOTE:

When moving the scales, be sure to move the same amount of the value for the 2 points.

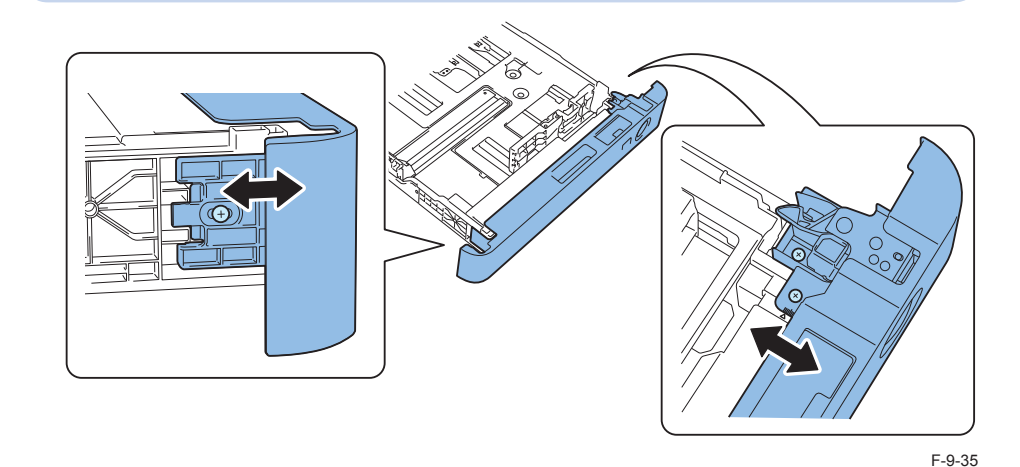

6) Tighten the Fixation Screws.

7)Return the cassette to its original position.

#### NOTE:

When the cassette positions are uneven due to the mechanical adjustment, adjust them by loosening the screw at left side.

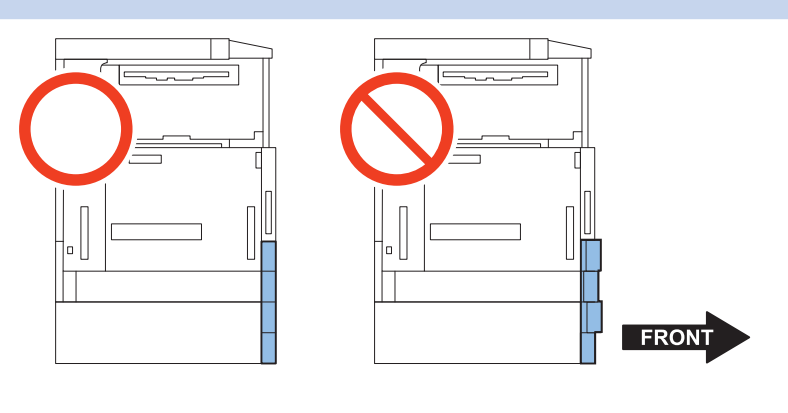

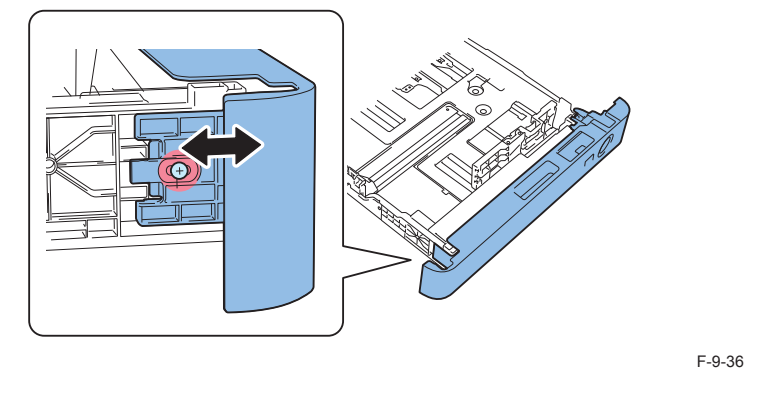

8)Print from the Cassette 2, and check that the left edge margin is within 2.5mm +/- 1.5mm.

# Margin Adjustment (2nd side)

1)Execute duplex printing from the Cassette 1, and check that the left edge margin is within 2.5 +/- 2.0mm.

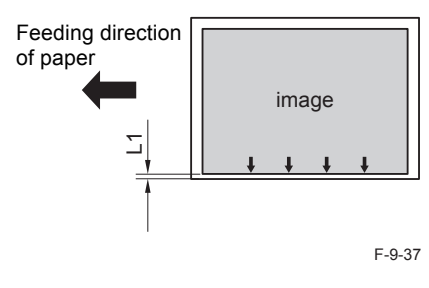

- 2) If the margin is not within the range, change the left edge margin adjustment value for the 2nd side of the Cassette 1.
- As the value of Service Mode (Level1) COPIER > ADJUST > FEED-ADJ > ADJ-C1RE is incremented by 1, the left edge margin is decreased by 0.1mm.
- 3)Enter the value same as the left edge margin adjustment value for the 2nd side of the Cassette 1 to the side registration adjustment value for the 2nd side of the Cassette 2.
- Service Mode (Level1) COPIER > ADJUST > FEED-ADJ > ADJ-C2RE
- 4) Turn OFF and then ON the main power switch to enable the setting value.
- 5)Execute duplex printing from the Cassette 2, and check that the left edge margin is within 2.5 +/- 2.0mm.
- 6) If the margin is not within the range, change the left edge margin adjustment value for the 2nd side of the Cassette 2.
- As the value of Service Mode (Level1) COPIER > ADJUST > FEED-ADJ > ADJ-C2RE is incremented by 1, the left edge margin is decreased by 0.1mm.

7) Write down the new adjustment value in the service label.

- ADJ-C1RE
- ADJ-C2RE

8)Get out from service mode.

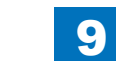

9-15

# Multi-purpose Tray Margin Adjustment (1st side: mechanical adjustment)

9

# 

1)Set papers in the Multi-purpose Tray.

2)Print from the Multi-purpose Tray, and check that the left edge margin is within 2.5 +/-1.5mm.

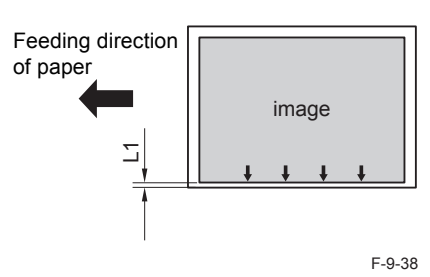

# 

3) If the margin is not within the range, change the left edge margin adjustment value for the 1nd side of the Multi-purpose Tray.

As the value of COPIER > ADJUST > FEED-ADJ > ADJ-MF in Service Mode (Level1) is incremented by 1, the left edge margin is decreased by 0.1mm.

4) Turn OFF and then ON the main power switch to enable the setting value.

5) Write down the new adjustment value in the service label.

• ADJ-MF

# Multi-purpose Tray Margin Adjustment (2nd side)

# 

1)Execute duplex printing from the Multi-purpose Tray, and check that the left edge margin for the 2nd side is within L1 = 2.5 +/- 2.0mm.

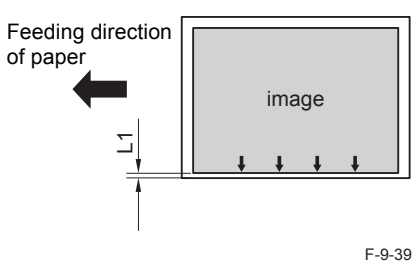

## 

2) If the margin is not within the range, change the left edge margin adjustment value for the 2nd side of the Multi-purpose Tray.

As the value of COPIER > ADJUST > FEED-ADJ > ADJ-MFRE in Service Mode (Level1) is incremented by 1, the left edge margin is decreased by 0.1mm.

3) Turn OFF and then ON the main power switch to enable the setting value.

4) Write down the new adjustment value in the service label.

ADJ-MFRE

# Leading Edge Margin Adjustment (1st side)

1)Print from the Cassette 1, and check that the leading edge margin is L1=4.0 +1.5/-1.0mm. If the margin is not within the range, execute the adjustment by following the procedure below.

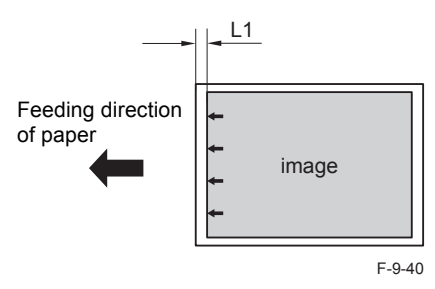

# 

2)Select Service Mode (Level1) > COPIER > ADJUST > FEED-ADJ > REGIST.

3)Make adjustment by changing the setting value. (As the value is incremented by 1, the leading edge margin is decreased by 0.1mm.)

4) Turn OFF/ON the main power switch to enable the setting value.

5) Write down the new adjustment value in the service label.

REGIST

# Leading Edge Margin Adjustment (2nd side)

# 

1)Execute duplex printing from the Cassette 1, and check that the leading edge margin for the 2nd side is L1=4.0 +1.5/-1.0mm. If the margin is not within the range, execute the adjustment by following the procedure below.

9

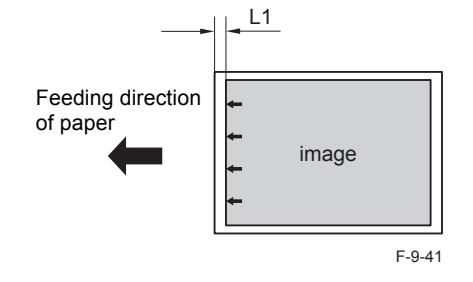

# 

2)Select Service Mode (Level1) > COPIER > ADJUST > FEED-ADJ > REG-DUP1.

- 3)Make adjustment by changing the setting value. (As the value is incremented by 1, the leading edge margin is decreased by 0.1mm.)
- 4) Turn OFF/ON the main power switch to enable the setting value.
- 5) Write down the new adjustment value in the service label.

• REG-DUP1

# Checking the Network Connection

# Overview

If the user's network environment is TCP/IP, use the Ping function to check that the network setting is properly performed.

If the user's network environment is IPX/SPX or Apple Talk, there is no need to check the network environment.

# Checking the Network Connection

#### CAUTION:

Be sure to use the network cable with Category 5e or higher. In addition, a sealed type (STP cable) is recommended.

Using the non-shield type can affect the peripheral electrical equipment through the network cable.

# 

1) Turn OFF the main power switch.

2)Connect the network cable to the Host Machine and turn ON the main power switch.3)Inform the system administrator at the installation site that installation of the Host Machine is complete, and then, ask for the network setting.

#### NOTE:

Network setting cannot be executed unless logging in as an administrator. Factory default password is as follows.

- System administration division ID: 7654321
- System administration password: 7654321

#### CAUTION:

To perform the network setting, the following Additional Functions items must be set "ON".

- [Additional Functions] > [Configuration] > [Network] > [Change network settings/ check connection]
- [Additional Functions] > [Configuration] > [Network] > [TCP/IP Setting] > [IPv4 setting] > [Use IPv4]

4) Turn OFF and then ON the main power.

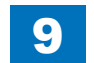

# Installation > Installation Procedure > Network Troubleshooting > Checking the Network Setting of the Host Machine

# Operation Procedure Using Ping

#### CAUTION:

To execute Ping command with the Windows Vista-installed PC, set OFF the firewall, or execute Ping command from the Windows Vista-installed PC to the Host Machine.

9

# 

- 1)Select the following: [Additional Functions] > [Configuration] > [Network] > [TCP/IP setting] > [IPv4 setting] > [PING command]
- 2)Enter the IP address with the numeric keypad on the Control Panel and press "Execute" key. "Response from the host" is displayed if Ping command is succeeded while "no response from the host" is displayed if failed.

# Checking by the Remote Host Address

Using the remote host address to execute Ping can check whether connection to the network is enabled or not.

Remote host address: IP address of PC terminal connected/running on TCP/IP network environment that connects to this equipment.

Inform the system administrator about checking of the network connection using Ping.
 Confirm the remote host address with the system administrator.

3)Enter the remote host address to Ping.

- · The network is properly connected if the message say "Response from the host".
- The network is not properly connected if the message say "No response from the host", therefore, execute the following troubleshooting.

# Network Troubleshooting

Checking Connection of the Network Cable

To check whether the network cable is properly connected to the Ethernet Port.

# Operation Procedure Using Ping

1)Ask the network administrator at the user's site to write down the IP address of the PC that is connected to the network.

- 2)[Additional Functions] > [Configuration] > [Network] > [TCP/IP Setting] > [IPv4 setting] > [Ping Command]; and enter the IP address of the PC with the numeric keypad and press Execute key.
- The network is properly connected if the message say "Response from the host".
- If the message say "No response from the host", check the following.

#### NOTE:

The IP address of the PC can be checked by the following procedure: Select the following on a Windows PC: Start > Program > Accessory > Command Prompt; and enter "ipconfig" and press Enter key to display information of the IP address.

Checking the Network Setting of the Host Machine

1)Select the following: [Additional Functions] > [Configuration] > [Network] > [TCP/IP Setting] > [IPv4 setting] > [IP address setting]; and write down the address in the IP address field.

2)Select the following: [Additional Functions] > [Configuration] > [Network] > [TCP/IP Setting]

> [IPv4 setting] > [Ping Command]; and enter the IP address.

- The IP address specified in the Host Machine is correct if the message say "Response from the host".
- · If the message say "No response from the host", check the following.

#### NOTE:

When setting the address by manually input, set the Subnet Mask by following the instruction of the administrator.

# Checking Network Function on the Main Controller

Check with the loopback address.

- 1) Select Settings/Registration > Preferences > Network > TCP/IP Settings > IPv4 Settings > PING command, enter the IP address "127.0.0.1" with the numeric keypad, and then press "Start" key.
- 2) When "Response from the host." is displayed, network function of the Main Controller operates normally.
- When "No response from the host." is displayed, the network function of the Main Controller is failed.
- Replace the Main Controller with a properly operating one, and check the connection.

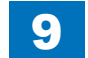

9-19

# How to Check this Installation Procedure

# Description on the parts included in the package

The parts with a diagonal line in the contents list will not be used.

# When Using the Parts Included in the Package

A symbol is described on the illustration in the case of using the parts included in the package of this product.

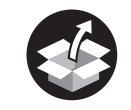

Packaged Item

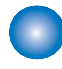

Symbols in the Illustration

F-9-42

The frequently-performed operations are described with symbols in this procedure.

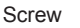

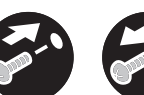

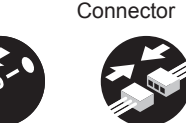

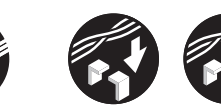

Harness

Tighten Remove

Connect

Disconnect

Secure Free

F-9-43

Claw

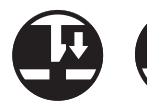

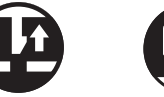

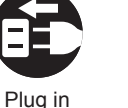

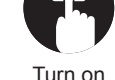

Checking instruction

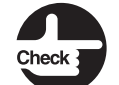

Insert

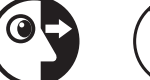

Push

Check Visual Check Sound Check

Remove

K

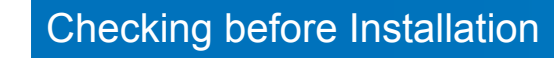

Following shows requirements for the installation site.

Therefore, it is desirable to see the installation site in advance before bringing in the machine to the user's site.

# Checking Power Supply

1)There must be a power outlet properly grounded and rated as indicated (+, -10%) for exclusive use by the machine.

# Checking the Installation Environment

1) The environment of the installation site must be in the range as shown below. Avoid installation near the faucet, water boiler, humidifier or refrigerator.

Guaranteed range for operation/image Temperature: 15.0 to 30.0 deg C, Humidity: 5 to 80%

- 2) The machine must not be installed near a source of fire or in an area subject to dust or ammonium gas. If the area is exposed to direct rays of the sun, provide curtains to the window.
- 3)Be sure to provide adequate ventilation of the room to keep the work environment comfortable. Room odor can be bothering when running the machine for a long time in a poorly-ventilated room although the ozone amount generated while running this equipment does not harm human health.

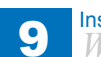

# Points to Note Before Installation

Take note of the following points when installing the host machine.

- 1) Moving the host machine from a cool place to a warm place can generate condensation, causing moisture beads on the metal surface. Using the host machine while the machine is condensed can cause image failure. Therefore, when moving the machine from a cool place to a warm place to install, unpack the host machine and leave it for 2 hours or more before the installation work so that the machine becomes used to the room temperature.
- 2)Weight of the machine is approx. 92kg (the host machine with 2 cassettes + ADF). Be sure to perform the work in accordance with the standard to handle a heavy load in each country. In addition, be sure to

# Checking Installation Space

- 1) The foot of this equipment should be in contact with the floor. This equipment should be kept on the level.
- 2) The machine must be away from the wall by 100mm or more to secure a sufficient space to operate the machine.
- The following measures are for the imageRUNNER ADVANCE C2230i
- When the Color Image Reader Unit-G1 is attached :

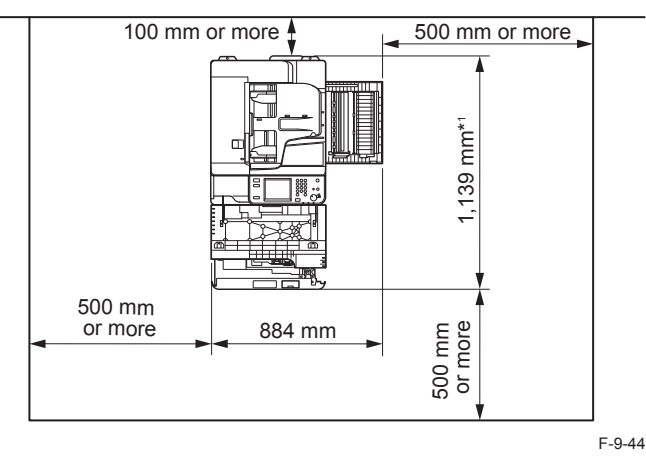

• When the Color Image Reader Unit-G1, Inner Finisher-F1 and Copy Tray-J1 are attached :

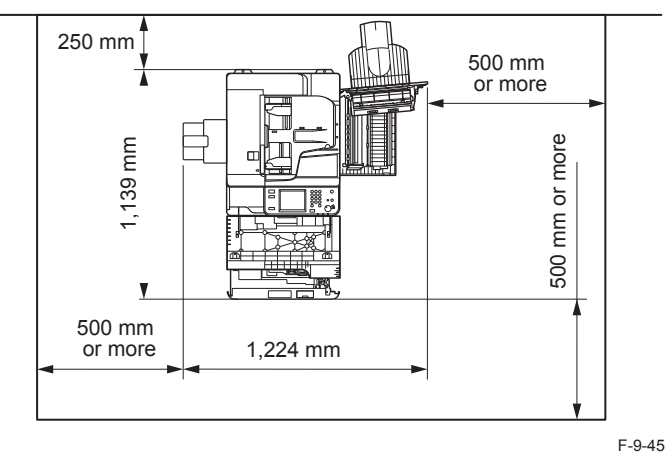

• When the Color Image Reader Unit-G1, Booklet Finisher-M1and Buffer Pass Unit-K1 are attached :

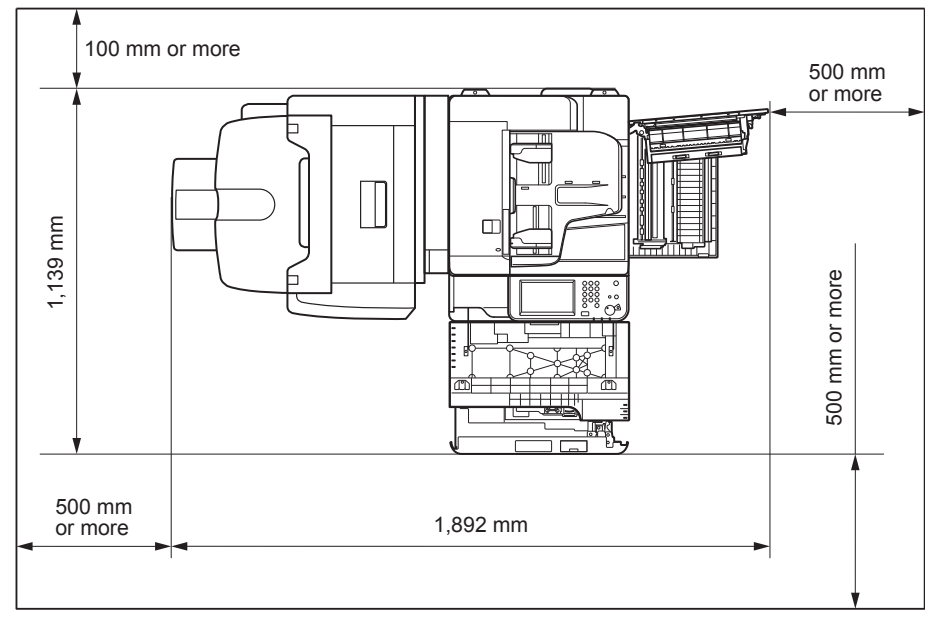

F-9-46

3) To install the host machine, install it in a well-ventilated place. Especially when there are multiple host machine s, be sure to locate the machine where the machine is free from direct exhaust of other machines. Be sure to keep the machine away from the air-inlet duct which is used for ventilation of the room.

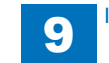

# Checking the Contents

| [ ] Handle Covers X 4       | [2] Right Lower Cover X 1                                                                                                    | [3] Reverse Trailing Edge<br>Guide X 1                                                                                                    |  |
|-----------------------------|----------------------------------------------------------------------------------------------------|----------------------------------------------------------------------------------------------------|--|
| 1111                        | Use only when the Cassette<br>Pedestal is not installed                                                                                                    | Included in the model<br>with 3 Way Unit only                                                                                                    |  |
| [4] Service Book Holder x 1 | [5] Size Plates X 2                                                                                                    | [6] Power Supply Cable X I                                                                                                    |  |
|                             | <b>1090</b><br><b>1000</b><br><b>1000</b> |                                                                                                    |  |
| [7] Waste Toner Box X 1I    | [8] Envelope pickup<br>Mount X 1                                                                                                    | [9] Envelope pickup Mount<br>Label X 1                                                                                                    |  |
|                             |                                                                                                    |                                                                                                    |  |
| 10                          | 1 SET -                                                                                                    | For Envelopes Pour les enveloppes<br>Für Briefumschläge Para sobres<br>Per buste Para envelopes<br>值就专用 新年已錄<br>低就每用 諸師專用                                                                                                    |  |
| [10] Control Panel Unit X1  | [11] Control Panel<br>Support Plate X1                                                                                                    | For Envelopes       Pour les enveloppes         Für Briefumschläge       Para sobres         Per buste       Para envelopes         Cliff#/II       SPE75         Cliff#/II       SPE75         Cliff#/II <t< td=""></t<> |  |

F-9-47

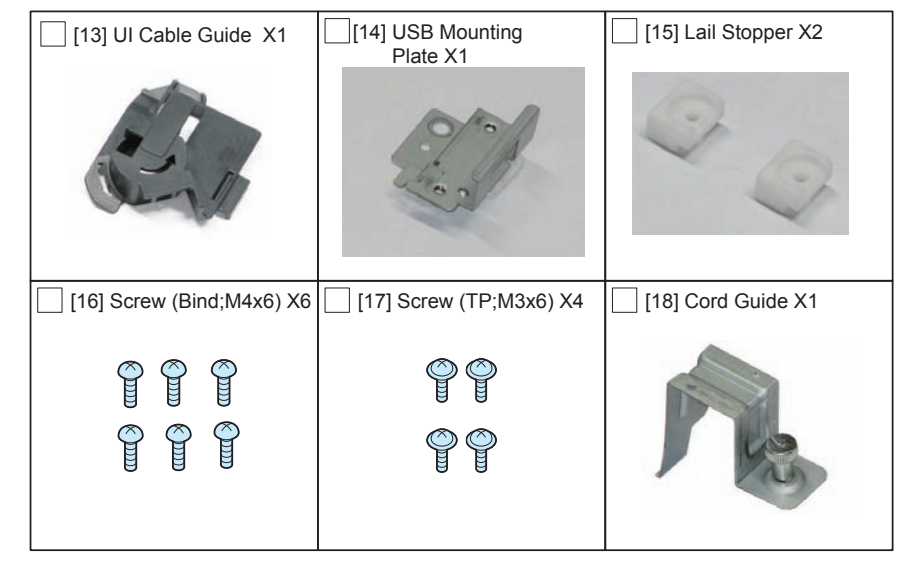

F-9-48

9-22

## NOTE:

A Waste Toner Container is included in the package, but is not used in the installation procedure.

#### <CD/Guides>

Check the contents against the following

|                                               | imageRUNNER ADVANCE imageRUNNER ADVA<br>C2220i/ C2220L C2230i/ C2225i |   |
|-----------------------------------------------|-----------------------------------------------------------------------|---|
| e-Manual                                      | 3                                                                     | 3 |
| Users Guide                                   | 1                                                                     | 1 |
| UFR II User Software                          | 1                                                                     | 1 |
| PCL User Software                             | -                                                                     | 1 |
| iW MC CD-ROM                                  | -                                                                     | 1 |
| Notice for Envelope<br>Attachment for MP Tray | 1                                                                     | 1 |

T-9-4

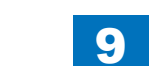

# Table of Options Combination:

Combination of the Options installing to the Right Side of the Host Machine

#### NOTE:

- Following table shows the combination of options to be installed at the right side of the host machine.
- Refer to the table below to install the options described in the table. Be sure to check the combination before the installation work.

|                     | Utility Tray | Voice Operation Kit | Voice Guidance | Card Reader |  |
|---------------------|--------------|---------------------|----------------|-------------|--|
| Utility Tray        | -            | No                  | No             | Yes         |  |
| Voice Operation Kit | No           | -                   | No             | Yes         |  |
| Voice Guidance Kit  | No           | No                  | -              | Yes         |  |
| Card Reader         | Yes          | Yes                 | Yes            | -           |  |
|                     |              |                     |                |             |  |

Yes: installation is available

No: installation is not available

# Points to Note at Installation

If the machine is used as a copier model, follow the Installation Procedure included in the package of the Reader Unit to install it, and then install the Toner Container. If the machine is used as a copier model, "Printer Cover-D2" is required.

# Unpacking

1) Unpack the host machine.

#### NOTE:

When installing the host machine and the options at the same time, install the options first by following the procedure below for better workability.

1.Installing the Cassette Pedestal (Refer to Installation Procedure for the Cassette Pedestal.)

2. Installing the Printer Cover-D2 (if it is an option) (Refer to Installation Procedure for the Printer Cover-D2.)

3.Installing the host machine

#### NOTE:

When installing the host machine and the USB Device Port at the same time, install the USB Device Port before installing the Control Panel.

# 

2)Holding the 4 handles on the left and right sides, lift the main body down from pallet.

#### CAUTION:

- he maximum weight of the machine including the approx. 92kg (the host machine with 2 cassettes + ADF). Be sure to work with 4 or more people when lifting it.
- In addition, be sure to keep the machine leveled when lifting it.
- Because the center of gravity will be placed at rear, be careful not to loose balance when lifting it.

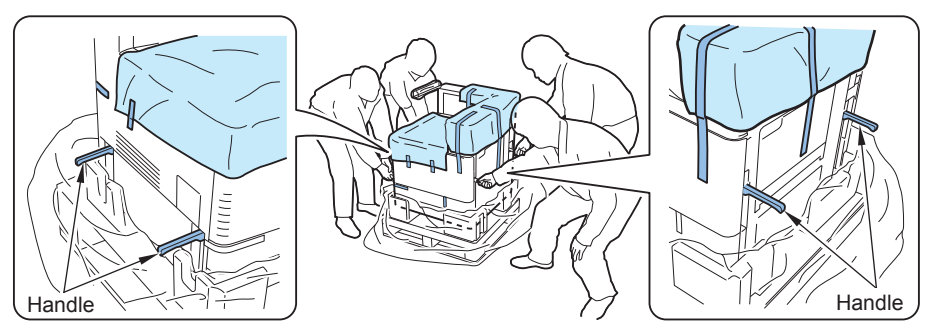

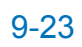

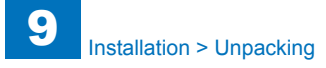

3)Remove the tapes on the exterior of the host machine.

#### CAUTION:

Be sure to remove the tapes on the Cassette in later step.

# 

4) Open the Front Cover, and remove the Drum Unit Protection Member.

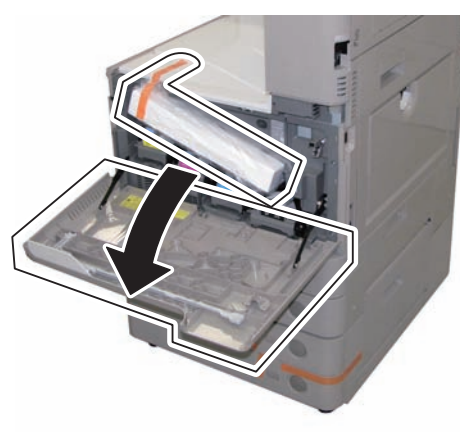

F-9-50

#### 5) Close the Front Cover.

6) To prevent the cap from falling off, do not remove the tape of the Waste Toner Container.

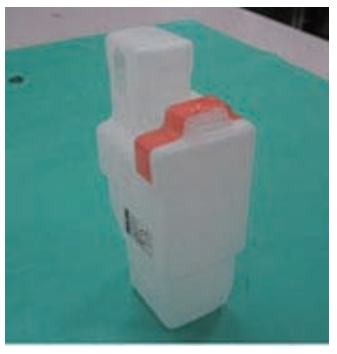

F-9-51

# ess the Cassette Rele

7)Press the Cassette Release button, and pull out the Cassette 1.8)Remove the Lifter Retainer Member while rotating it in the direction of the arrow.

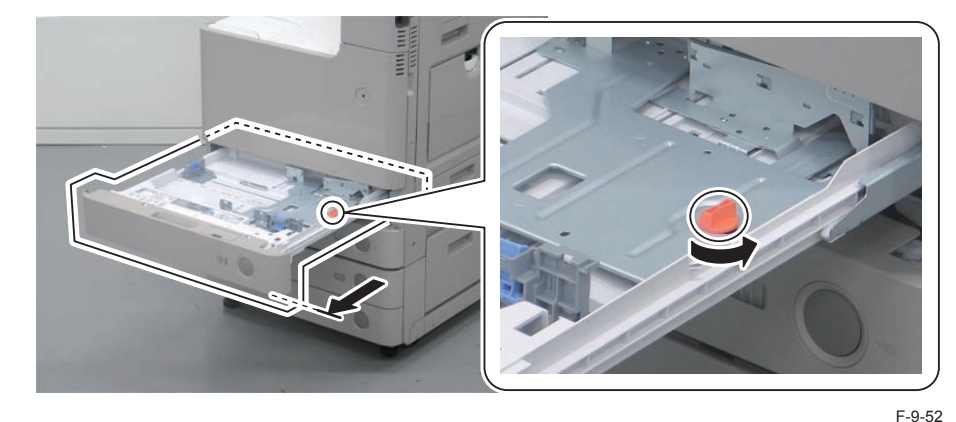

# 

9) Return the Cassette 1 to its original position.

# 

10) Press the Cassette Release button, pull out the Cassette 2, and remove the tapes material from the cassette.

11) Return the Cassette 2 to its original position.

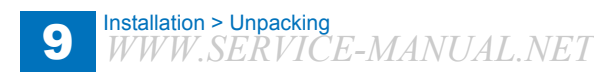

9-24

# Installation Procedure\_Printer Model (for Europe)

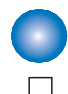

# Installing the Toner Container

2)Open the Front Cover.3)Open the Toner Replacement Cover.

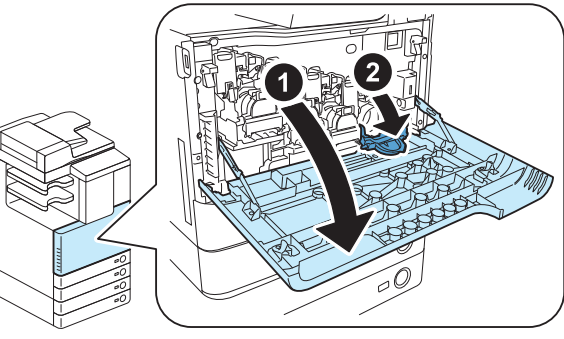

```
F-9-53
```

4) Unpack the Toner Container.

# 

5) Hold the Toner Container with both hands, and shake it approx. 10 times.

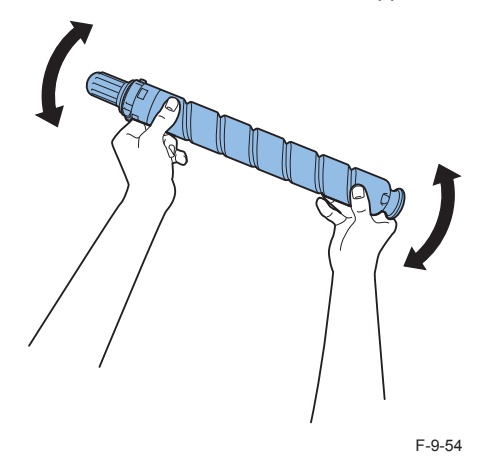

. . . . .

6) Remove the Protection Cap of the Toner Container while rotating it in the direction of the arrow.

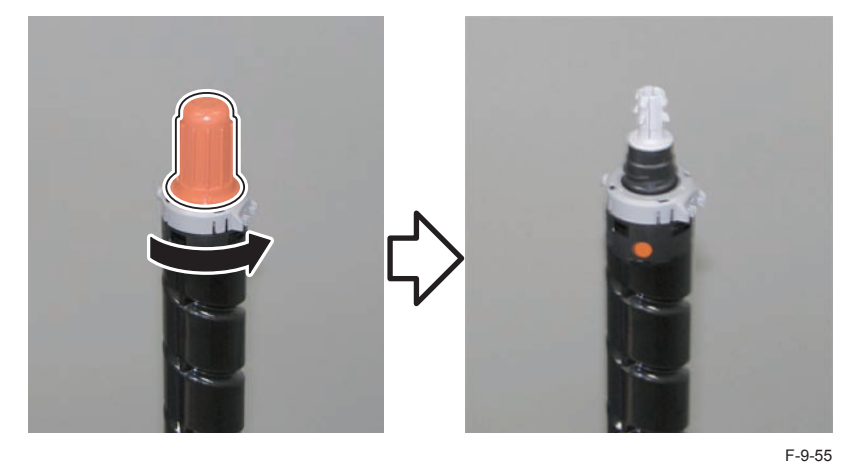

 $\square$ 

7) Align the arrow marked on the ring near the end of the Toner Container with the arrow marked at the Toner Container Inlet of the host machine as shown in the figure.8) Insert the Toner Container until it stops.

#### NOTE:

Be sure to insert the Toner Container horizontally while putting hand on the bottom of it until approx. half of it is inserted.

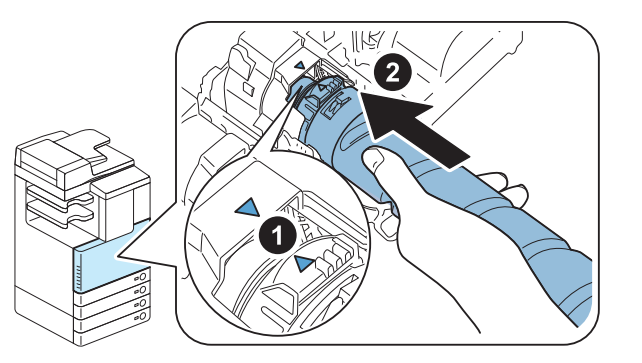

F-9-56

9)Close the Toner Replacement Cover.

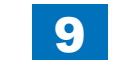

 $\square$ 

- 10) Repeat steps 2 to 8 to install the Toner Container of each color in the same way.
- 11) Close the Front Cover.

# Turning ON the Power

1)Connect the power plug to the outlet.

2) Remove the Protection Sheet on the Control Panel.

3) Turn ON the main power switch.

#### NOTE:

- Toner supply and initialization of the Developing Assembly and the Drum are automatically performed.
- When toner supply is completed, the operation stops. (Approx. 4 minutes)
- It is possible to perform "Installing the Others", "Securing the Host Machine", and "Setting the Cassette" while supplying toner.

4) Execute the following Service Mode to make the Cassette Heater recognized. In Service Mode (Level1),

Select COPIER > OPTION > USER > CSTHT-SW > "1".

5) In Service Mode (Level1) > COPIER > OPTION > CST , check that the value appropriate for the location is selected for CST-K-SW. (0:EXEC , 1:16K)

# Turning OFF the Main Power

1) Open the Switch Cover and turn OFF the main power switch.

2)Check that the control panel display and the main power lamp are OFF, and then disconnect the power plug.

# Installing the Others

1) In the case of not installing the Cassette Pedestal, install the Right Lower Cover.

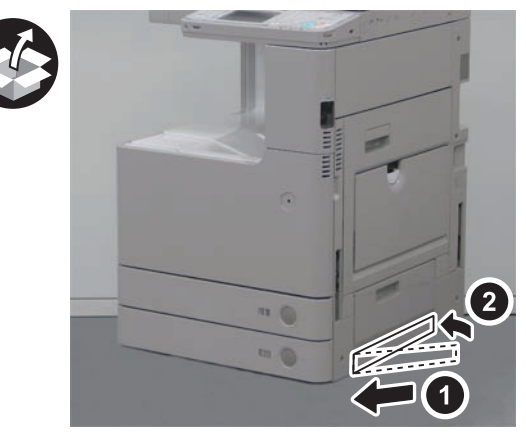

F-9-57

2)Install the 4 Handle Covers.

2 Claw each

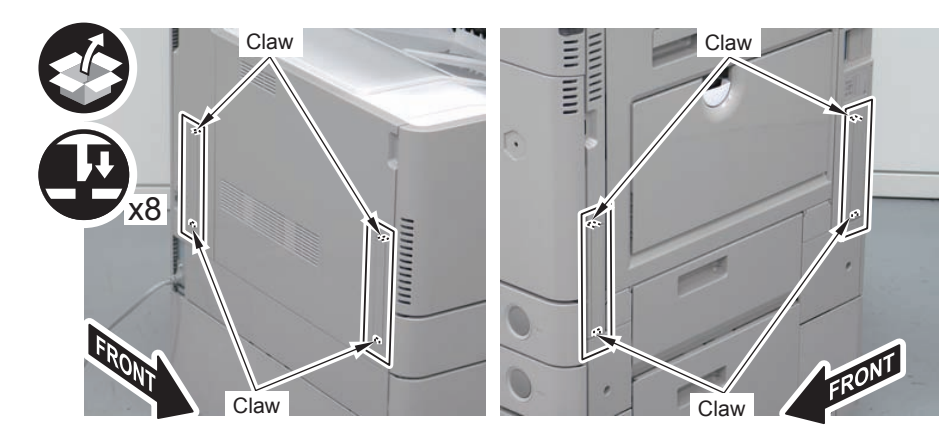

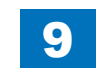

9-27

3) Affix the Envelope Pickup Mount Label of the appropriate language on the Envelope Pickup Mount as shown in the figure.

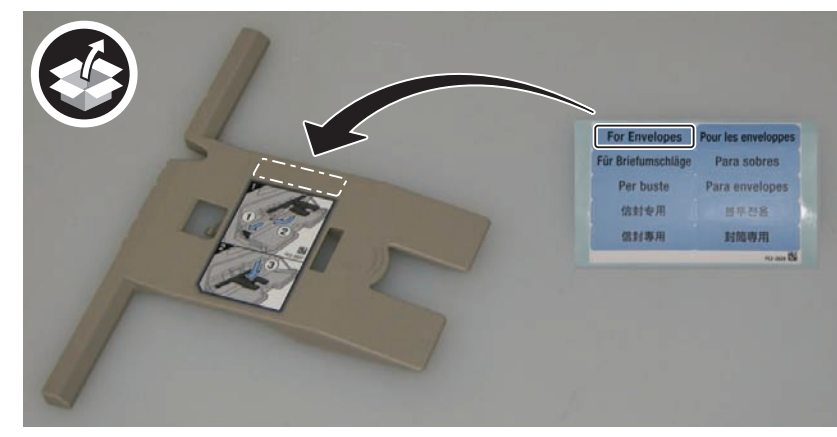

F-9-59

4) Install the Service Book Holder.

• 4 Hooks

#### NOTE:

At installation, be sure that a click sound is heard.

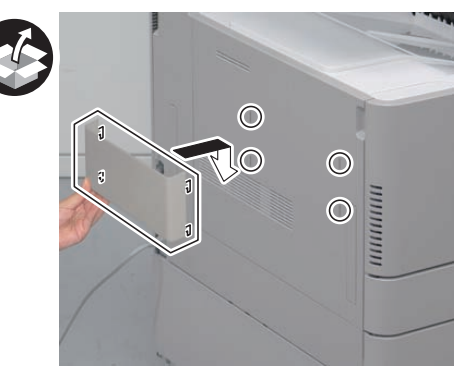

F-9-60

5) Install the Cord Guide.

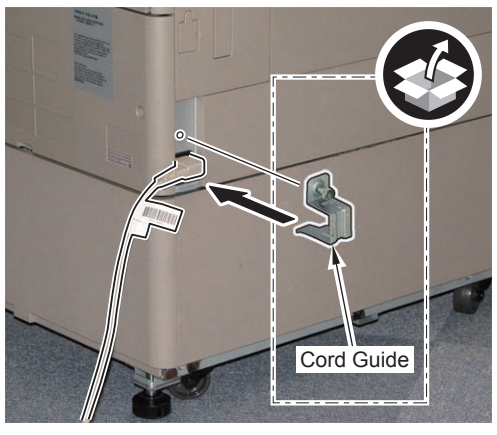

F-9-61

 $\square$ 

# Securing the Host Machine

<In the Case of the Machine with Cassette Pedestal>

1)Move the main body to the installation position, and secure it in place by turning the 4 adjusters of the Cassette Pedestal with a screwdriver.

#### NOTE:

Securing of the adjuster is not earthquake resistant.

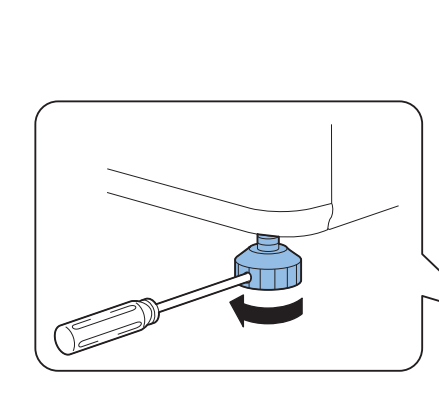

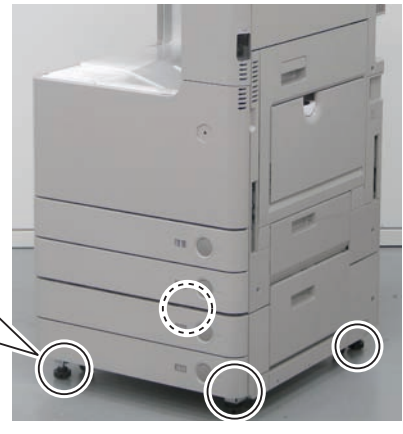

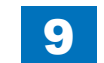

# Setting the Cassette

#### NOTE:

The illustrations show the case of the Cassette 2 as an example. The Cassette 1 can be set in the same way.

1)Press the Cassette Release button, pull out the Cassette.

2) Hold the lever of the Side Guide Plate, and adjust the plate to the specified size. 3) Hold the lever of the Trailing Edge Guide Plate, and adjust the plate to the specified size.

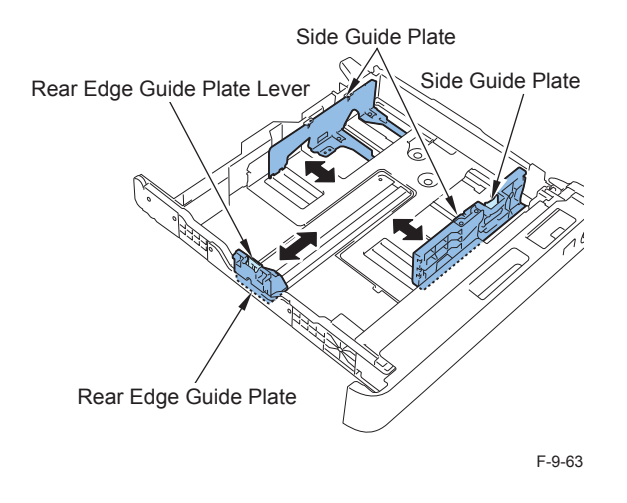

4) Place paper and open the cover at insertion area of the Size Plate.

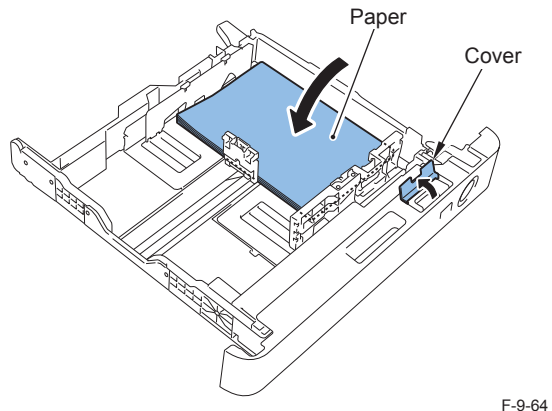

9

5)Cut the 2 places of the Size Plates with nippers.

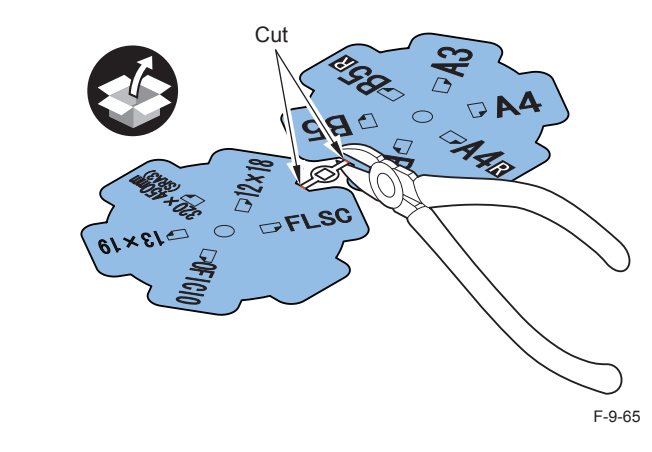

6)Set the Size Plate according to the size of papers being set. (Lump the Size Plates not in use together and store them at the rear.)

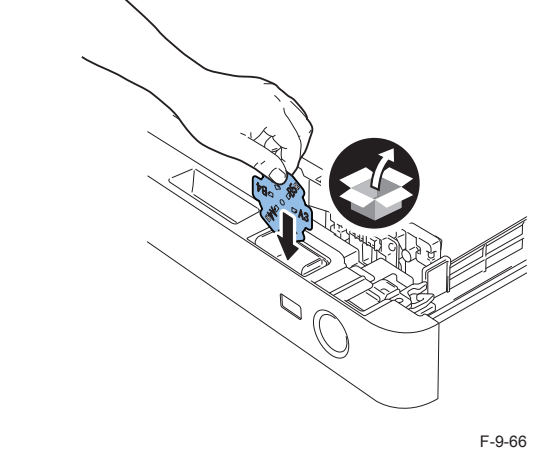

7) Close the cover at insertion area of the Size Plate, and insert the cassette.

8) Set the other cassette in the same way.

9) In the case that the Cassette Pedestal is installed, set the cassettes of it in the same way.

NOTE: Paper size settings are automatically recognized.

 $\square$ 

# Auto Gradation Adjustment

1) Clean the Copyboard Glass surface of the main body.

2)Place A3, A4, 11x17, or LTR size paper in the cassette.(Refer to the cassette setting.)

9

3)Select Settings/Registration > Adjustment /Maintenance > Adjust Image Quality > Auto Adjust Gradation > Full Adjustment.

4)Select the source of paper for test print, and press OK.

5) After that, follow the direction on the screen of the Control Panel.

# Image Position Adjustment

#### NOTE:

The second side of the 2-sided copy mentioned later means the second side in the image formation order.

With this equipment, the second side in the image formation order at the time of 2-sided copy/print is equivalent to the first side of the original.

# Margin Adjustment (1st side;)

1)Print from the Cassette 1 and 2, and check that the left edge margin is within 2.5 +/- 1.5mm.

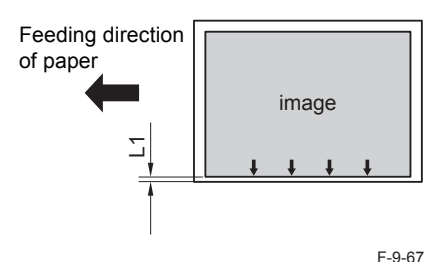

<In Case of Out of Range>>

Cassette 1

# 

 $\square$ 

2) Change the left edge margin adjustment value for the 1st side of the Cassette 1.

 As the value of COPIER > ADJUST > FEED-ADJ > ADJ-C1 in Service Mode (Level1) is incremented by 1, the left edge margin is decreased by 0.1mm.

3) Turn OFF and then ON the main power switch to enable the setting value.

4)Print from the Cassette 1, and check that the left edge margin is within 2.5 +/- 1.5mm.

5) Write down the new adjustment value in the service label.

· ADJ-C1

Cassette 2

2)Pull out the cassette2.

3) Check the values of the scale on the 2 Adjustment Plates.

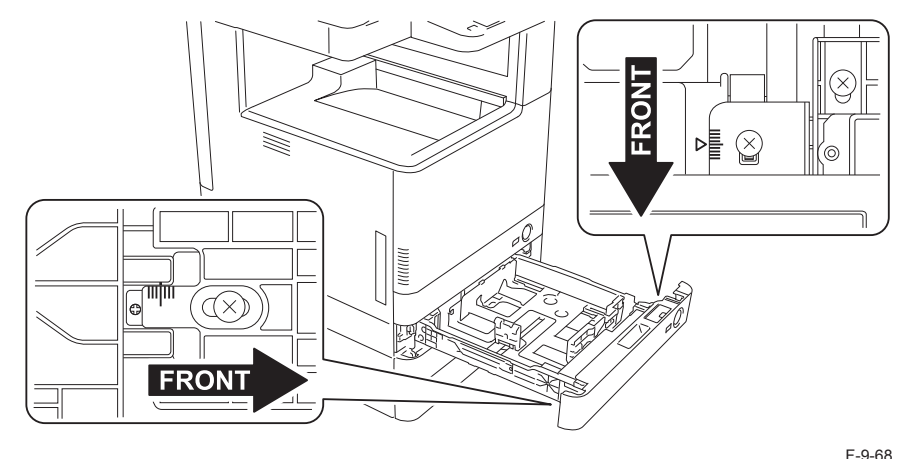

4)Loosen the 3 Fixation Screws.

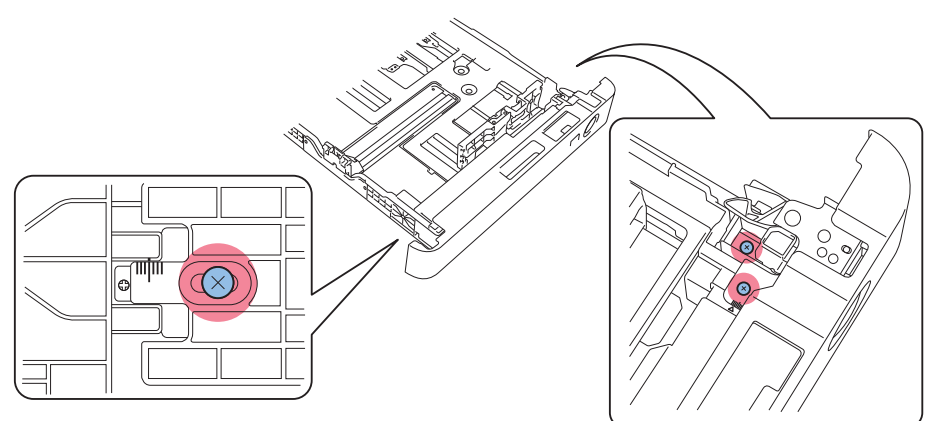

F-9-69

9-29

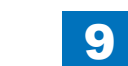

9-29

F-9-71

 Move the Adjustment Plates back and forth according to the scale values checked in step 3. As the Adjustment Plate is moved toward the rear by 1 scale, the left edge margin is decreased by 1mm.

9

#### NOTE:

When moving the scales, be sure to move the same amount of the value for the 2 points.

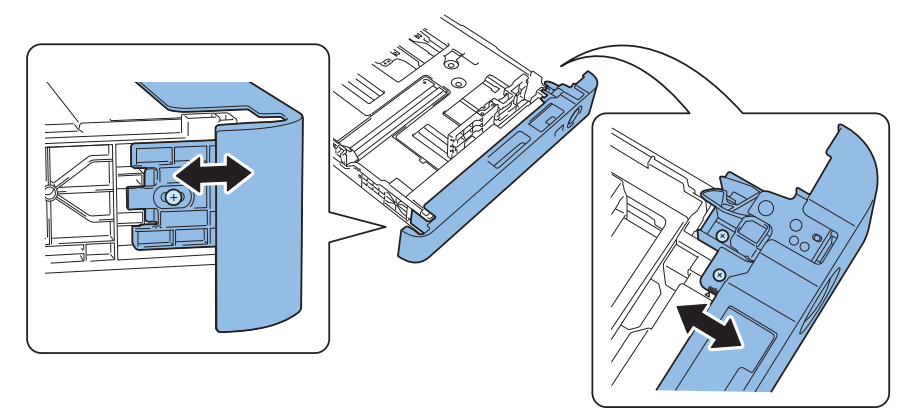

F-9-70

6) Tighten the Fixation Screws.

7) Return the cassette to its original position.

#### NOTE:

 $\square$ 

When the cassette positions are uneven due to the mechanical adjustment, adjust them by loosening the screw at left side.

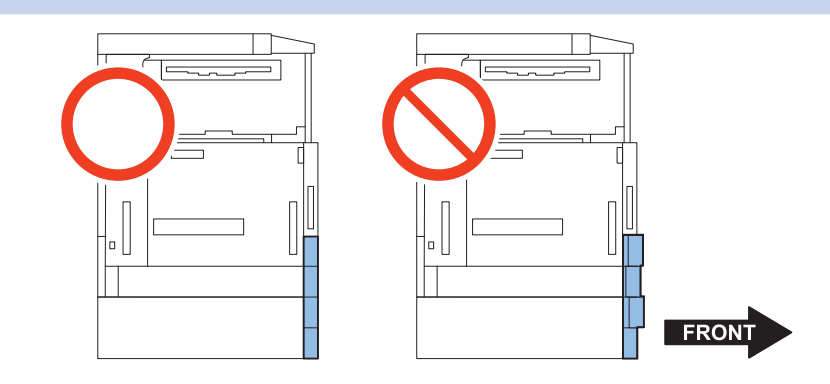

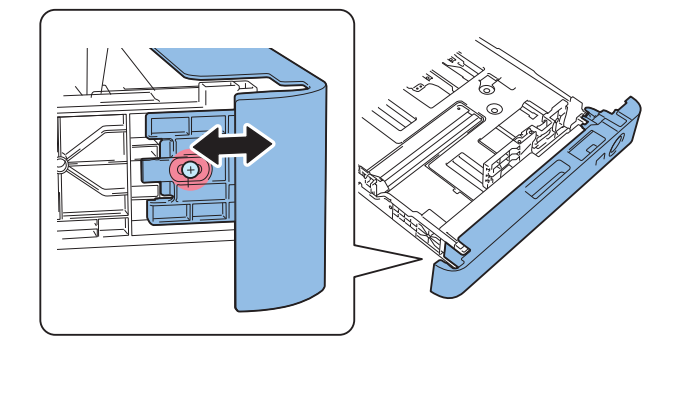

8)Print from the Cassette 2, and check that the left edge margin is within 2.5mm +/- 1.5mm.

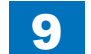

# Margin Adjustment (2nd side)

1)Execute duplex printing from the Cassette 1, and check that the left edge margin is within 2.5 +/- 2.0mm.

9

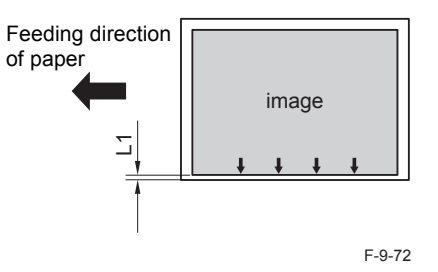

# 

- 2) If the margin is not within the range, change the left edge margin adjustment value for the 2nd side of the Cassette 1.
- As the value of Service Mode (Level1) COPIER > ADJUST > FEED-ADJ > ADJ-C1RE is incremented by 1, the left edge margin is decreased by 0.1mm.
- 3)Enter the value same as the left edge margin adjustment value for the 2nd side of the Cassette 1 to the side registration adjustment value for the 2nd side of the Cassette 2.
- Service Mode (Level1) COPIER > ADJUST > FEED-ADJ > ADJ-C2RE
- 4) Turn OFF and then ON the main power switch to enable the setting value.
- 5)Execute duplex printing from the Cassette 2, and check that the left edge margin is within 2.5 +/- 2.0mm.
- 6) If the margin is not within the range, change the left edge margin adjustment value for the 2nd side of the Cassette 2.
- As the value of Service Mode (Level1) COPIER > ADJUST > FEED-ADJ > ADJ-C2RE is incremented by 1, the left edge margin is decreased by 0.1mm.
- 7) Write down the new adjustment value in the service label.
- ADJ-C1RE
- ADJ-C2RE
- 8)Get out from service mode.

# Multi-purpose Tray Margin Adjustment (1st side: mechanical adjustment)

1)Set papers in the Multi-purpose Tray.

2)Print from the Multi-purpose Tray, and check that the left edge margin is within 2.5 +/- 1.5mm.

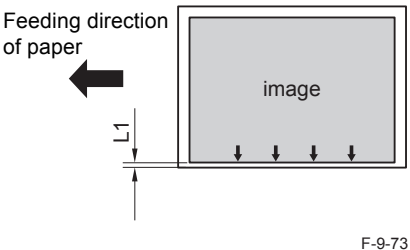

3) If the margin is not within the range, change the left edge margin adjustment value for the 1nd side of the Multi-purpose Tray.

As the value of COPIER > ADJUST > FEED-ADJ > ADJ-MF in Service Mode (Level1) is incremented by 1, the left edge margin is decreased by 0.1mm.

4) Turn OFF and then ON the main power switch to enable the setting value.

5) Write down the new adjustment value in the service label.

• ADJ-MF

# Multi-purpose Tray Margin Adjustment (2nd side)

# 

1)Execute duplex printing from the Multi-purpose Tray, and check that the left edge margin for the 2nd side is within L1 = 2.5 +/- 2.0mm.

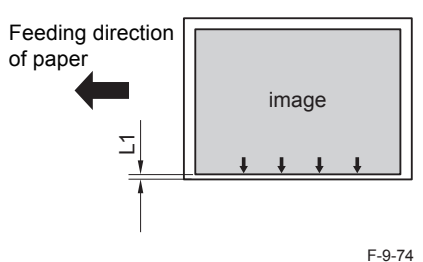

2) If the margin is not within the range, change the left edge margin adjustment value for the 2nd side of the Multi-purpose Tray.

9

- As the value of COPIER > ADJUST > FEED-ADJ > ADJ-MFRE in Service Mode (Level1) is incremented by 1, the left edge margin is decreased by 0.1mm.
- 3) Turn OFF and then ON the main power switch to enable the setting value.
- 4) Write down the new adjustment value in the service label.
- ADJ-MFRE

# Leading Edge Margin Adjustment (1st side)

# 

1)Print from the Cassette 1, and check that the leading edge margin is L1=4.0 +1.5/-1.0mm. If the margin is not within the range, execute the adjustment by following the procedure below.

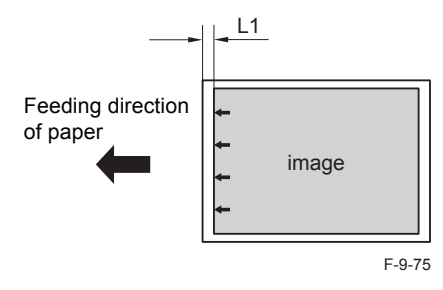

# 

- 2)Select Service Mode (Level1) > COPIER > ADJUST > FEED-ADJ > REGIST.
- 3)Make adjustment by changing the setting value. (As the value is incremented by 1, the leading edge margin is decreased by 0.1mm.)
- 4) Turn OFF/ON the main power switch to enable the setting value.
- 5) Write down the new adjustment value in the service label.
- REGIST

# Leading Edge Margin Adjustment (2nd side)

# 

1)Execute duplex printing from the Cassette 1, and check that the leading edge margin for the 2nd side is L1=4.0 +1.5/-1.0mm. If the margin is not within the range, execute the adjustment by following the procedure below.

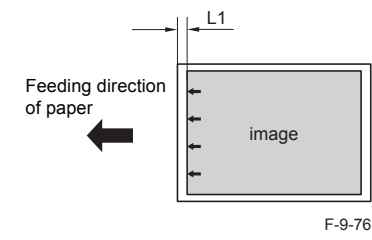

# 

2)Select Service Mode (Level1) > COPIER > ADJUST > FEED-ADJ > REG-DUP1.

3) Make adjustment by changing the setting value. (As the value is incremented by 1, the leading edge margin is decreased by 0.1mm.)

4) Turn OFF/ON the main power switch to enable the setting value.

5) Write down the new adjustment value in the service label.

REG-DUP1

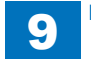

# Checking the Network Connection

# Overview

If the user's network environment is TCP/IP, use the Ping function to check that the network setting is properly performed.

If the user's network environment is IPX/SPX or Apple Talk, there is no need to check the network environment.

# Checking the Network Connection

# CAUTION:

Be sure to use the network cable with Category 5e or higher. In addition, a sealed type (STP cable) is recommended.

Using the non-shield type can affect the peripheral electrical equipment through the network cable.

# 

1) Turn OFF the main power switch.

2) Connect the network cable to the Host Machine and turn ON the main power switch.

3)Inform the system administrator at the installation site that installation of the Host Machine

is complete, and then, ask for the network setting.

#### NOTE:

Network setting cannot be executed unless logging in as an administrator. Factory default password is as follows.

- System administration division ID: 7654321
- System administration password: 7654321

# CAUTION:

To perform the network setting, the following Additional Functions items must be set "ON".

- [Additional Functions] > [Configuration] > [Network] > [Change network settings/ check connection]
- [Additional Functions] > [Configuration] > [Network] > [TCP/IP Setting] > [IPv4 setting] > [Use IPv4]

# Operation Procedure Using Ping

# CAUTION:

To execute Ping command with the Windows Vista-installed PC, set OFF the firewall, or execute Ping command from the Windows Vista-installed PC to the Host Machine.

- 1)Select the following: [Additional Functions] > [Configuration] > [Network] > [TCP/IP setting] > [IPv4 setting] > [PING command]
- 2)Enter the IP address with the numeric keypad on the Control Panel and press "Execute" key. "Response from the host" is displayed if Ping command is succeeded while "no response from the host" is displayed if failed.

# Checking by the Remote Host Address

Using the remote host address to execute Ping can check whether connection to the network is enabled or not.

Remote host address: IP address of PC terminal connected/running on TCP/IP network environment that connects to this equipment.

Inform the system administrator about checking of the network connection using Ping.
 Confirm the remote host address with the system administrator.

3)Enter the remote host address to Ping.

- The network is properly connected if the message say "Response from the host".
- The network is not properly connected if the message say "No response from the host", therefore, execute the following troubleshooting.

4)Turn OFF and then ON the main power.

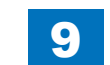

# Network Troubleshooting

# Checking Connection of the Network Cable

# 

To check whether the network cable is properly connected to the Ethernet Port.

# Operation Procedure Using Ping

- 1)Ask the network administrator at the user's site to write down the IP address of the PC that is connected to the network.
- 2)[Additional Functions] > [Configuration] > [Network] > [TCP/IP Setting] > [IPv4 setting] > [Ping Command]; and enter the IP address of the PC with the numeric keypad and press Execute key.
- The network is properly connected if the message say "Response from the host".
- · If the message say "No response from the host", check the following.

#### NOTE:

The IP address of the PC can be checked by the following procedure: Select the following on a Windows PC: Start > Program > Accessory > Command Prompt; and enter "ipconfig" and press Enter key to display information of the IP address.

Checking the Network Setting of the Host Machine

- 1)Select the following: [Additional Functions] > [Configuration] > [Network] > [TCP/IP Setting]
- > [IPv4 setting] > [IP address setting]; and write down the address in the IP address field.
- 2)Select the following: [Additional Functions] > [Configuration] > [Network] > [TCP/IP Setting]
- > [IPv4 setting] > [Ping Command]; and enter the IP address.
- The IP address specified in the Host Machine is correct if the message say "Response from the host".
- If the message say "No response from the host", check the following.

#### NOTE:

When setting the address by manually input, set the Subnet Mask by following the instruction of the administrator.

# Checking Network Function on the Main Controller

Check with the loopback address.

- 1)Select Settings/Registration > Preferences > Network > TCP/IP Settings > IPv4 Settings > PING command, enter the IP address "127.0.0.1" with the numeric keypad, and then press "Start" key.
- 2) When "Response from the host." is displayed, network function of the Main Controller operates normally.
- When "No response from the host." is displayed, the network function of the Main Controller is failed.
- Replace the Main Controller with a properly operating one, and check the connection.

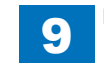

# When Relocating the Machine

When relocating this machine by truck or by other means for some reasons after installing the machine, perform the following procedure.

9

#### CAUTION:

In case of relocating the machine while it is mounted on the Cassette Pedestal, do not hold the grips of the machine to lift when, for example, passing over a difference in level of the floor. Holding the grips of the machine when lifting will result in separation of the machine from the Cassette Pedestal. Be sure to hold the Cassette Pedestal to lift the machine.

1) Turn OFF the main power.

- 2) Disconnect the power plug of the host machine.
- 3) If the Cassette Pedestal is installed, turn the 4 adjusters of the Cassette Pedestal with a screwdriver to lift them from the floor.

4) Secure the Scanner Unit with the Scanner System Fixation Screws that have been kept in a safe place since installation.

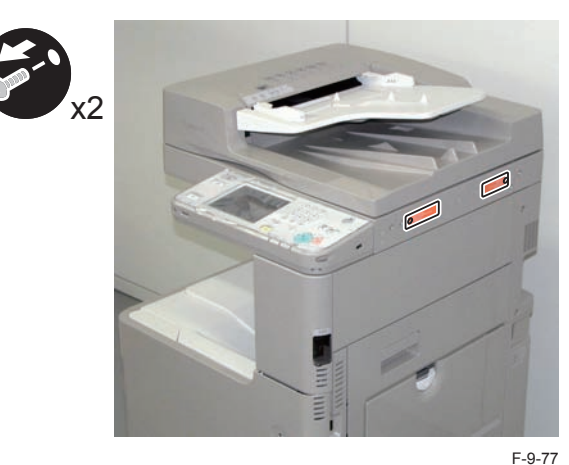

5) Put a sheet of paper on the Copyboard Glass.

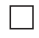

Installation > When Relocating the Machine

6) After turning ON the power, make a copy. If dots image in whole or white dots image in whole occurs, refer to Troubleshooting in chapter 6 and perform a remedy.

9-35

# Printer Cover-D2

# Points to Note at Installation

- The Printer Top Cover and the Printer Top Front Cover are secured with tapes, Be careful not to drop them when removing the tapes.
- Although pictures or illustrations used for explanation may differ from the actual things, the procedure is the same.

# Installation Outline Drawing

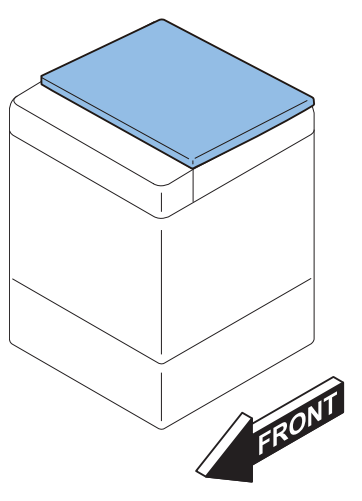

F-9-78

# Checking Components

# [1] Printer Top Cover X 1 [2] Printer Top Front [3] Reader Left Cover X 1 Cover X 1 [4] Reader Right [5] Screws [6] Screws (Binding; M4x6) X 6 (RS ; M3x8.5) X 6 Cover X 1 P Ŷ Ŷ Ŷ [7] USB Port Seal X 1 F-9-79

9

# Installation Procedure

1)Remove tapes on the Printer Cover.

# CAUTION:

• The Printer Top Cover and the Printer Top Front Cover are secured with tapes, Be careful not to drop them when removing the tapes.

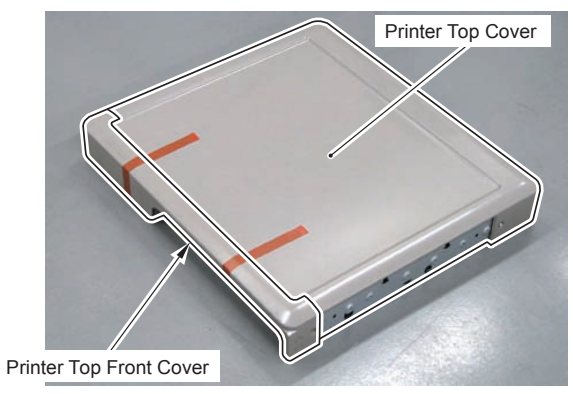

F-9-80

9

2)Pull out the 3 cables of the main body from the part shown in the figure.

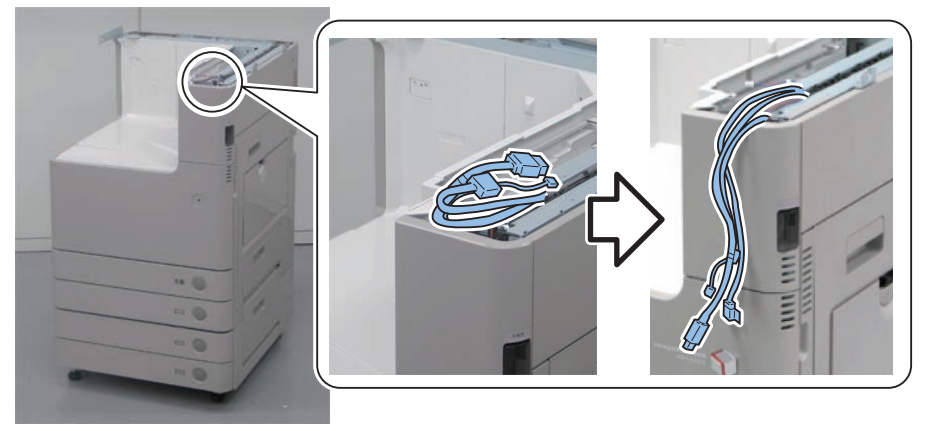

3) Install the Printer Top Cover.

• 1 Boss

4) Push the claw against the main body to install the Printer Top Cover.

• 1 Screw (Binding; M4x6) (packed with the Printer Cover)

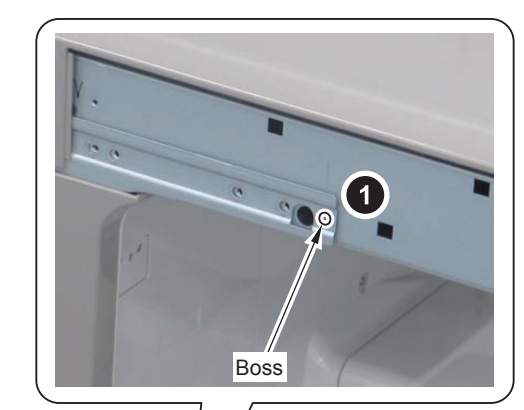

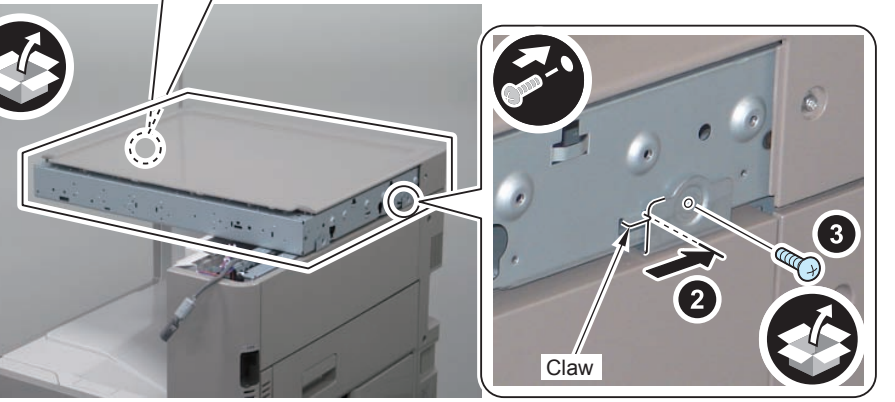

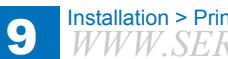

5) Fix the Printer Top Cover while pushing it from above.

• 1 Boss

6) Secure the Printer Top Cover.

• 5 Screws (Binding; M4x6) (packed with the Printer Cover)

#### NOTE:

The screws should be tightened in the order specified below. Be sure to tighten the screws in the order from 1 to 5 in the figure.

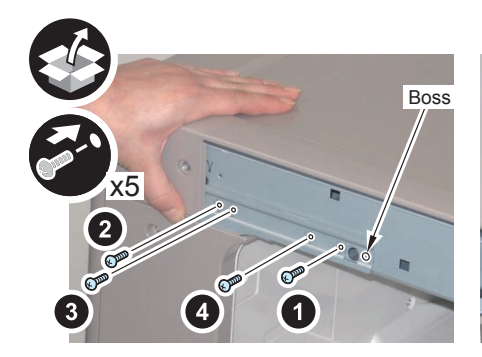

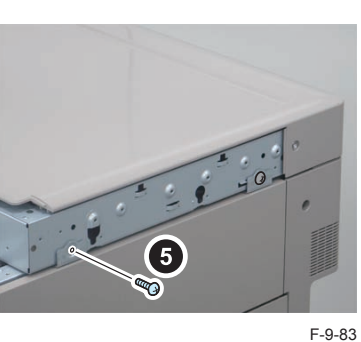

9

7) Remove the Right Upper Sub Cover Unit.

2 Screws

#### NOTE:

If the 3 Way Unit is installed, open the Right Lower Cover and the Right Upper Cover.

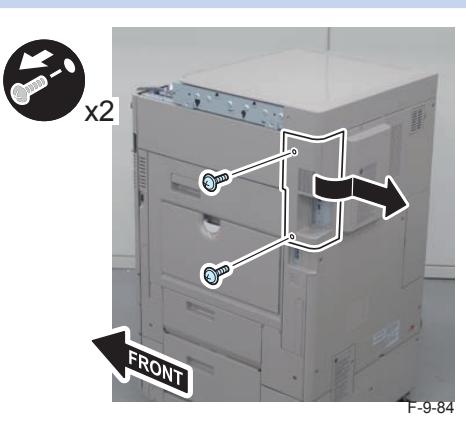

# 

8) Open the Right Lower Cover and remove the Right Upper Cover.

- 2 Screws
- 2 Hook

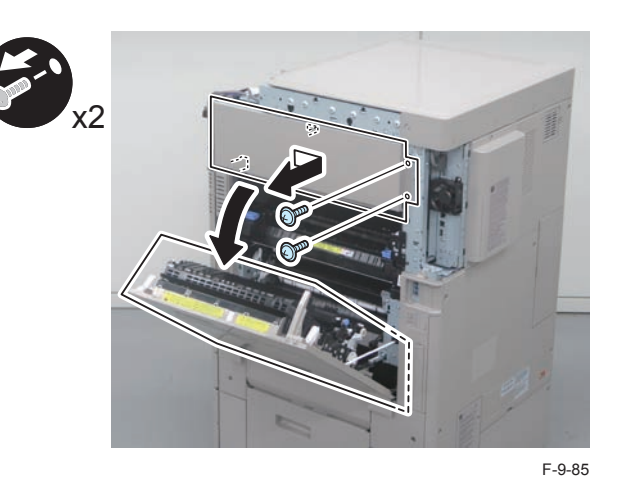

9)Close the Right Lower Cover.

- 10) Install the Harness to the host machine.
- 1 Reuse Band

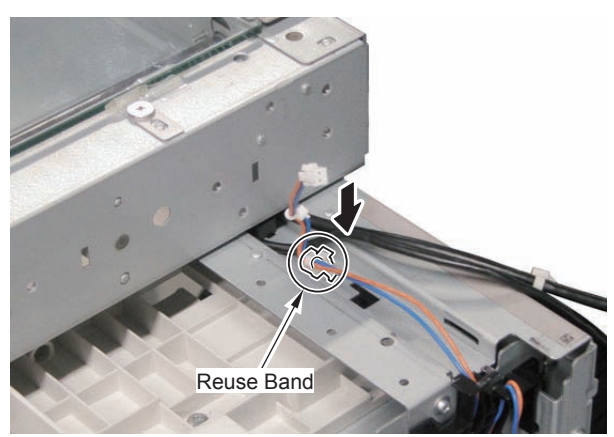

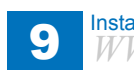

□ 13)

- 11) 112) Put the 2 cables and the harness through the [A] part and connect them to the Control Panel Support Plate.(packed with the machine)
- 2 Bosses
- 1 Claw
- 5 Screws (Binding; M4x6) (packed with the machine)

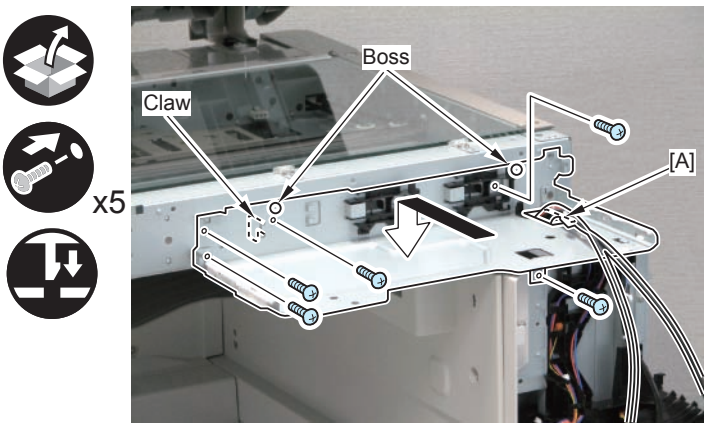

F-9-87

9

214) Installing the Harness to the Cable Guide.

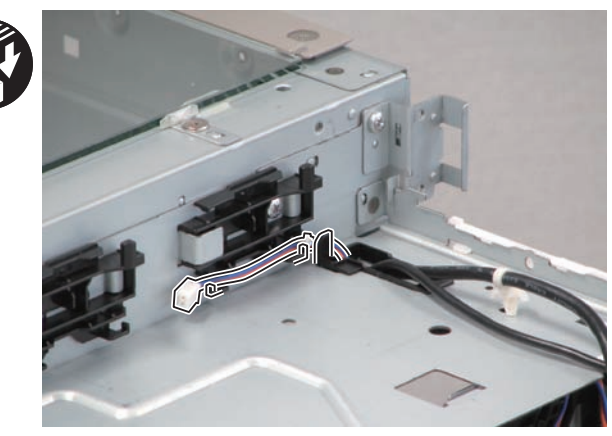

F-9-88

- 15) 316) Install the USB Mounting Plate (packed with the machine).
- 1 Boss

- 1 Claw
- 1 Screw (Binding; M4x6) (packed with the machine)

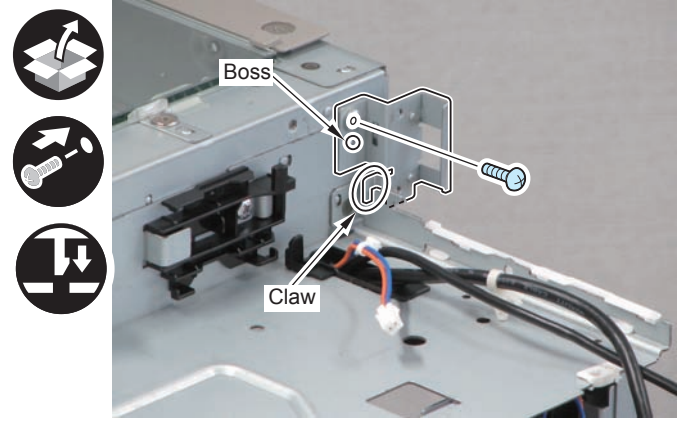

F-9-89

- □ 17) 4
  - 418) Connect the USB Cable, and route it along the Cable Guide.
- 2 Bosses
- 2 Screws (TP; M3x6) (packed with the machine)

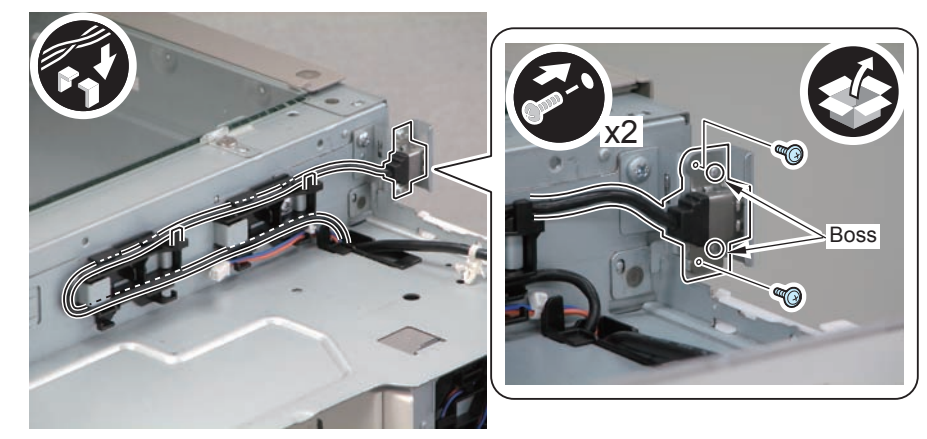

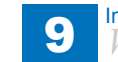

Connect the HDMI Cable to the Control Panel Support Plate. 19) 520)

• 1 Reuse Band

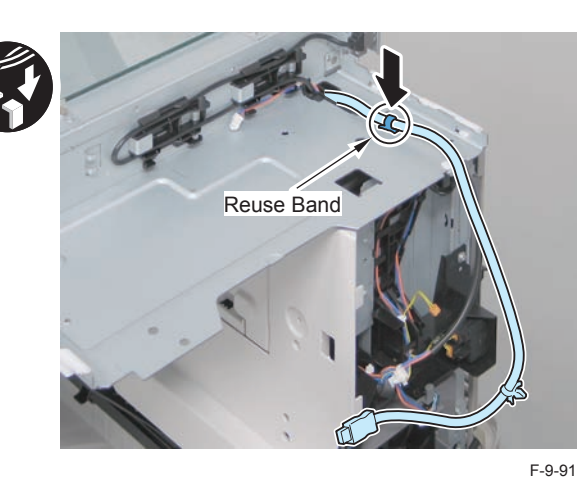

Secure the harness in place using the Edge Saddle. 21) 622)

#### NOTE:

Be sure to secure it so that the tie-wrap is under the Edge Saddle.

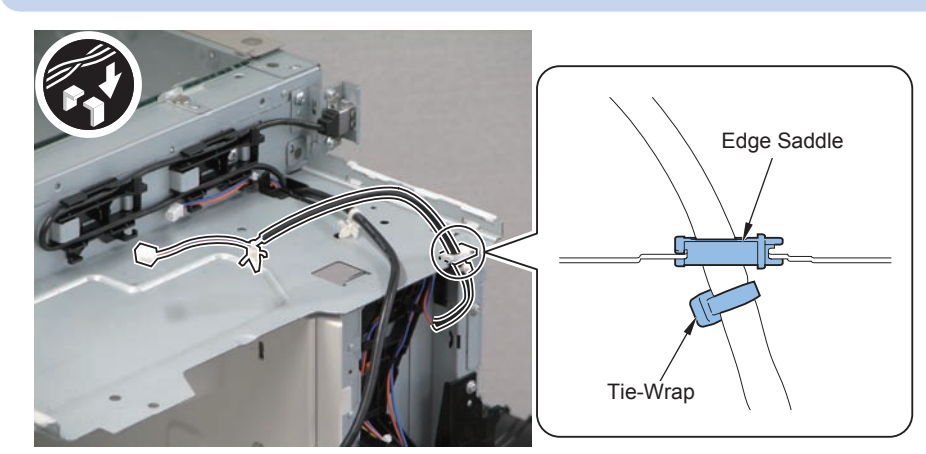

F-9-92

- Remove the Control Panel lower cover. (The Control Panel; packed with the 23) 724) machine)
- 3 Claws
- 2 Protrusions

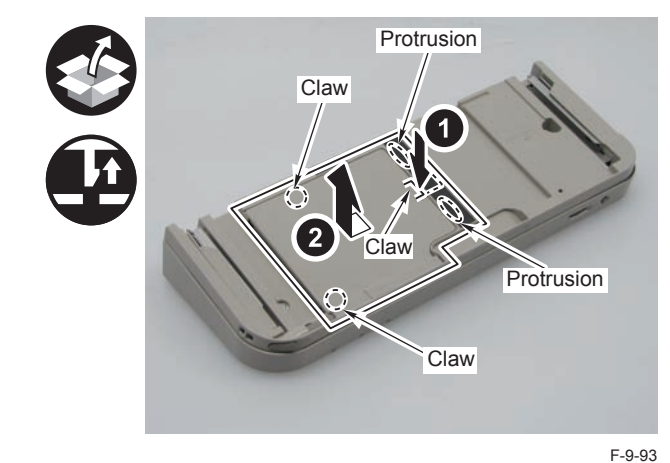

826)

25)

Place the Control Panel on the Control Panel Support Plate.

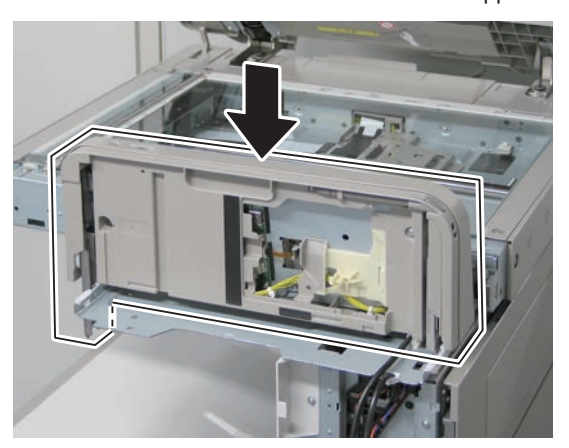

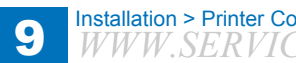

Fit the HDMI Cable to the UI Cable Guide. (packed with the machine) 27) 928) • 1 Reuse Band

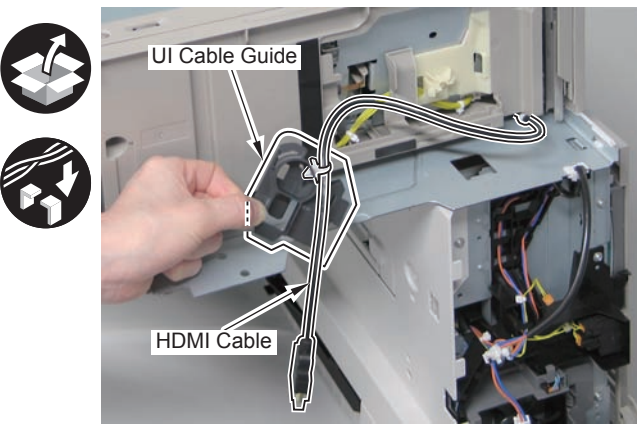

 $\square$ 

F-9-95 2029) Rotate the UI Cable Guide in the direction of the arrow and wind the HDMI cable.

#### CAUTION:

Be sure not to wrap the HDMI Cable in the opposite direction of the arrow. Reason: The HDMI Cable is twisted, causing open circuit.

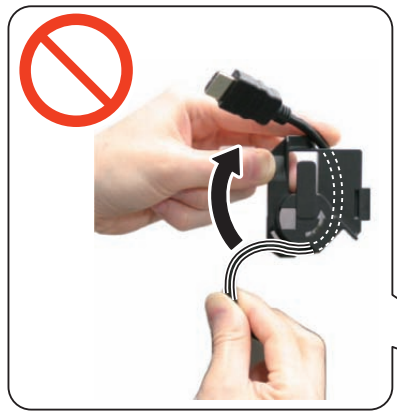

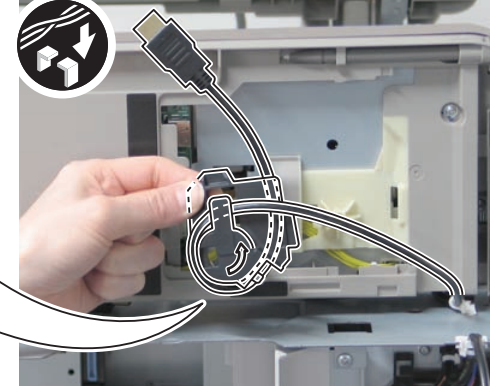

F-9-96

30) 131) Install the UI Cable Guide to the Control Panel, and connect the HDMI Cable.

- 1 Protrusion
- 1 Claw
- 1 Connector

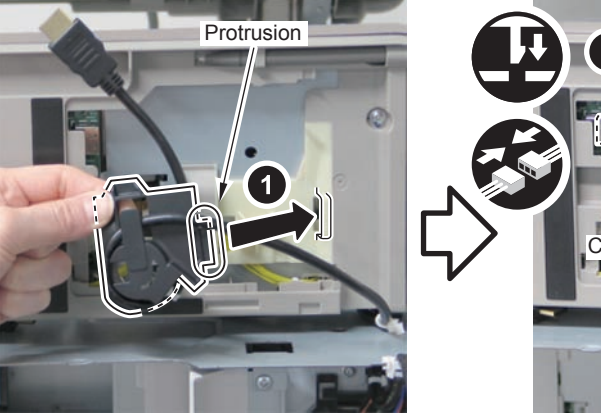

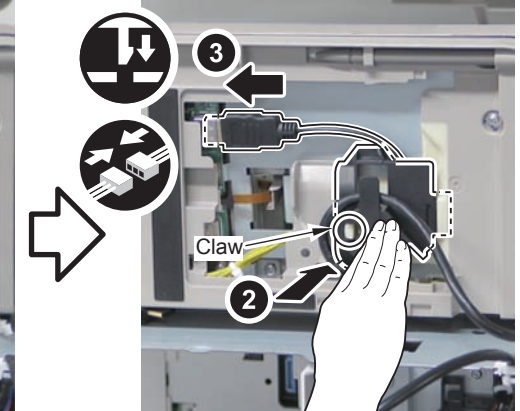

- 32)
  - 233) Connect the Control Panel Power Supply Cable.
- 1 Reuse Band
- 1 Connector

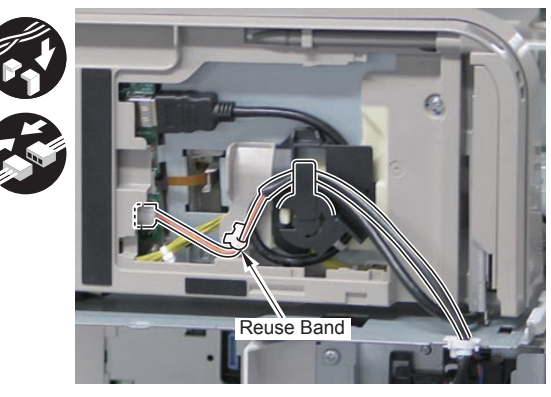

F-9-98

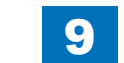

- 2334) Install the Control Panel Left Cover removed in the Step 29) in the direction of the arrow.
- 3 Claws
- 2 Protrusions

#### CAUTION:

- Avoid pinching the harness at the [A] area.
- Make sure that the claw is securely fit.

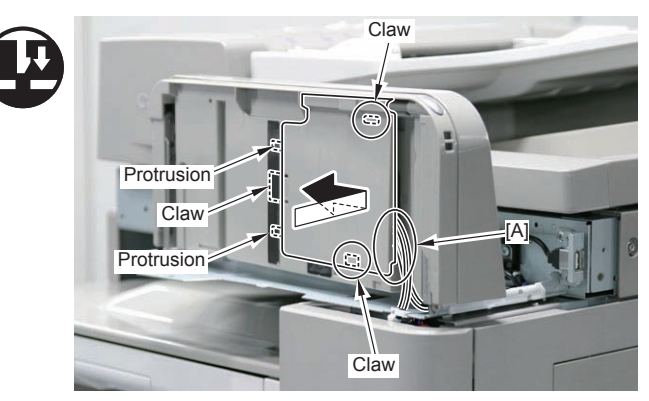

F-9-99

9

- 35) 436) Align the rail of the Control Panel with the rail of the Control Panel Support Plate, and install one stopper each on the left and the right side.(2 stoppers : packed with the machine)
- 2 Screws (TP; M3x6) (packed with the machine)

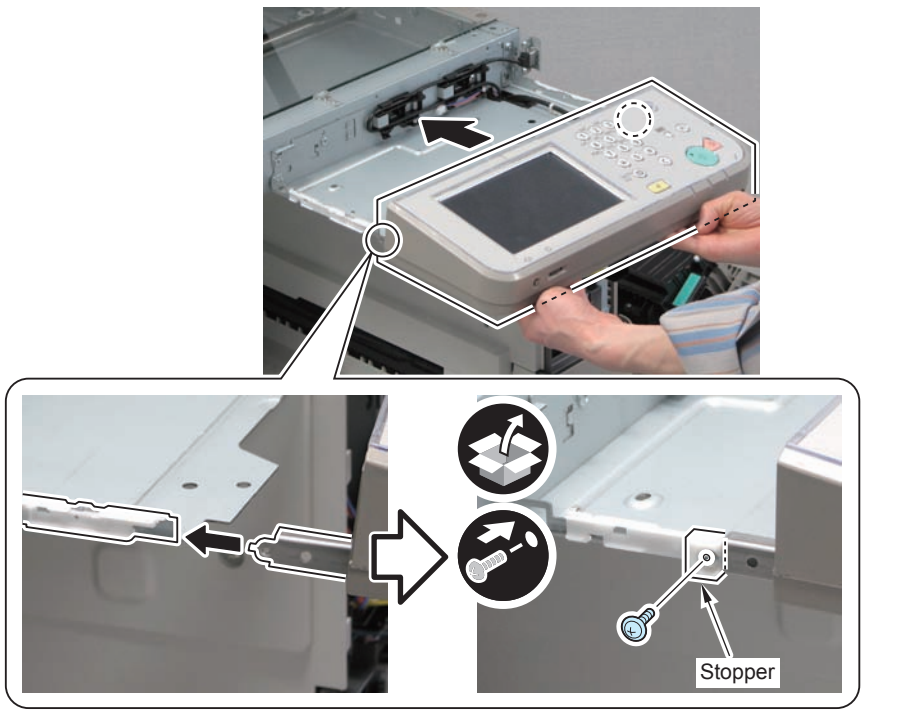

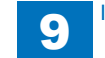

37) 538) Pull the Control Panel toward the front, and install the Rail Cover of the Control Panel. (packed with the machine)

9

- 2 Bosses
- 5 Claws

#### NOTE:

Insert the protrusion of the cover in the direction of the arrow.

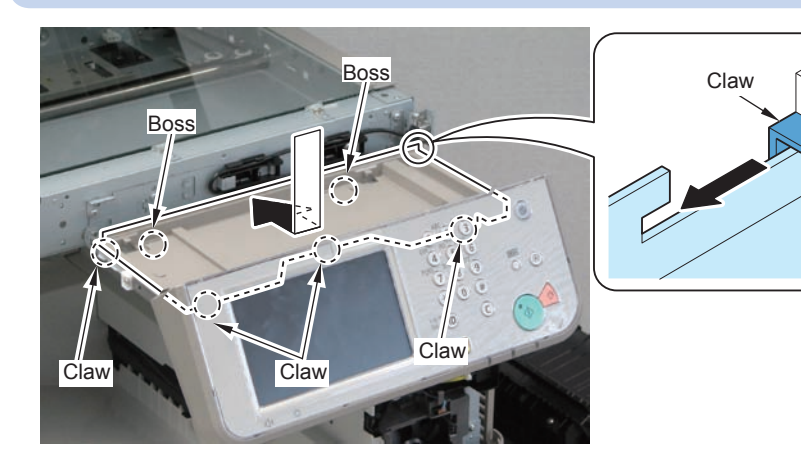

 $\square$ 

- 39) 640) Install the removed covers.
- Right Upper Cover (2 Screws)
- Right Lower Cover
- Right Upper Sub Cover Unit (2 Screws)

# 

Installation > Printer Cover-D2 > Installation Procedure

- 27) Install the Reader Right Cover with the Printer Upper Cover slightly lifted.
- 3 Claws
- 2 Screws (RS Tightening; M3x8.5) (packed with the Printer Cover)

# CAUTION:

Be careful not to lift the Printer Upper Cover too high when installing the Reader Right Cover.

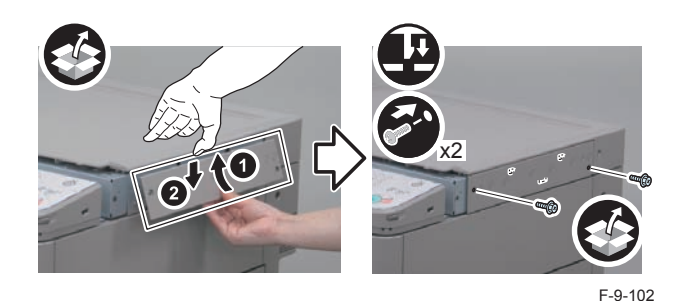

F-9-101

- 28) Install the Reader Left Cover with the Printer Upper Cover slightly lifted.
- 3 Claws
- 2 Screws (RS Tightening; M3x8.5) (packed with the Printer Cover)

#### CAUTION:

Be careful not to lift the Printer Upper Cover too high when installing the Reader Left Cover.

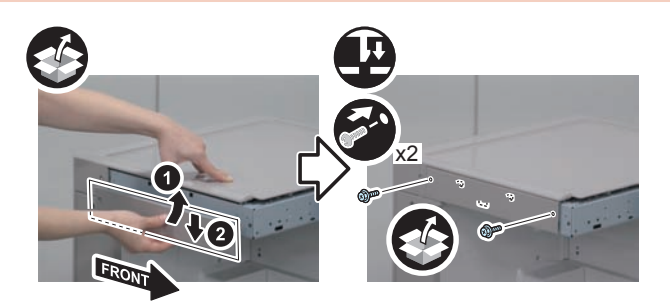

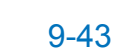

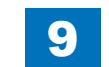

- 29) Install the Printer Top Front Cover
- 2 Bosses
- 2 Screws (RS Tightening; M3x8.5) (packed with the Printer Cover)

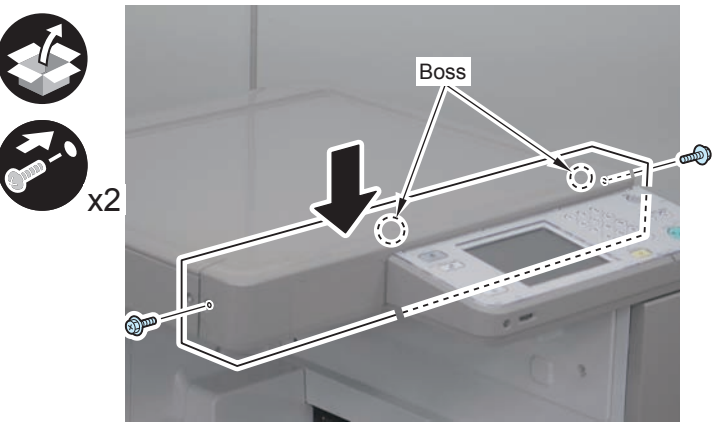

F-9-104

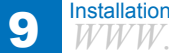

9-44

# Platen Cover Type S

# Points to Note at Installation

Although pictures or illustrations used for explanation may differ from the actual things, the procedure is the same.

# Check Items when Turning OFF the Main Power

Check that the main power switch is OFF.

- 1) Turn OFF the main power switch of the host machine.
- 2)Be sure that display in the Control Panel and the lamp of the main power supply are turned off, then disconnect the power plug.

# Installation Outline Drawing

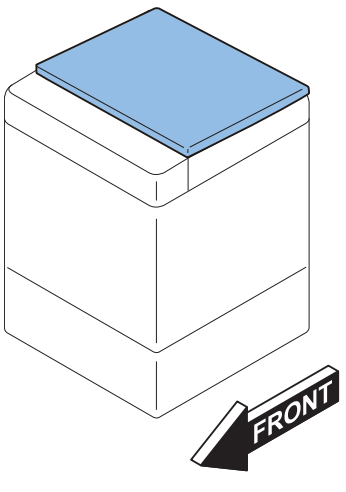

F-9-105

# Checking the Contents

# [1] Copyboard Cover Unitx1 [2] ADF Cable Seal X 1 [3] Face Seal X 6 Use 4 of them • • • • • • • • • • • • • • • • • • • • • • • • • • • • • • • • • • • • • • • • • • • • • • • • • • • • • • • • • • • • • • • • • • • • • • • • • • • • •

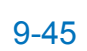

Installation Procedure

1)Remove the Reader Cable Cover.

2 Screws

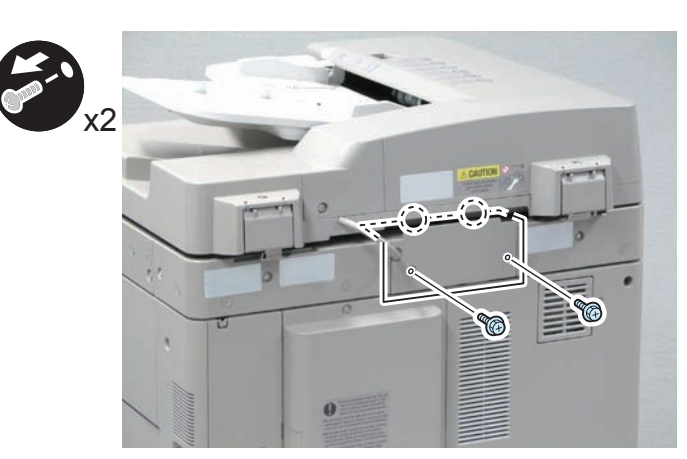

F-9-107

Disconnect the 2 connectors.3) Disconnect the Grounding Wire.

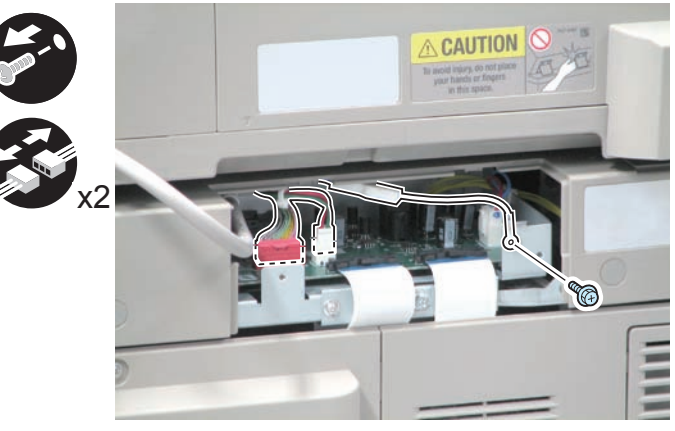

F-9-108

4) Open the DADF.

5)Remove the DADF.

• 2 Screws (The removed Screws will not be used.)

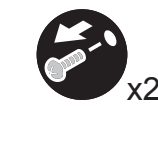

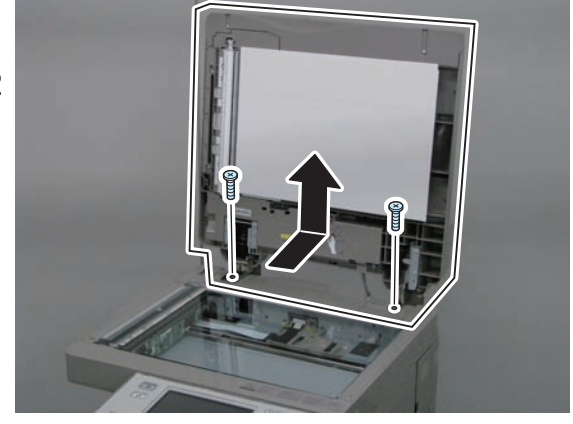

F-9-109

6) Affix the ADF Cable Seal to the Reader Cable Cover included in the package.

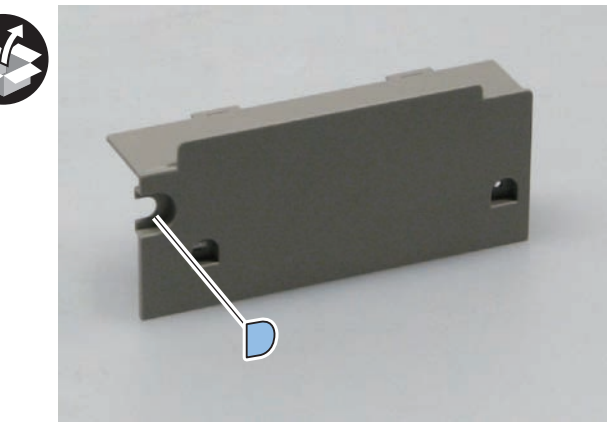

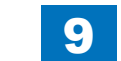

F-9-113

7) Install the Reader Cable Cover removed in step 1. (2 Screws)

CAUTION: Points to Note at Installation

Install between 2 tie-wraps.

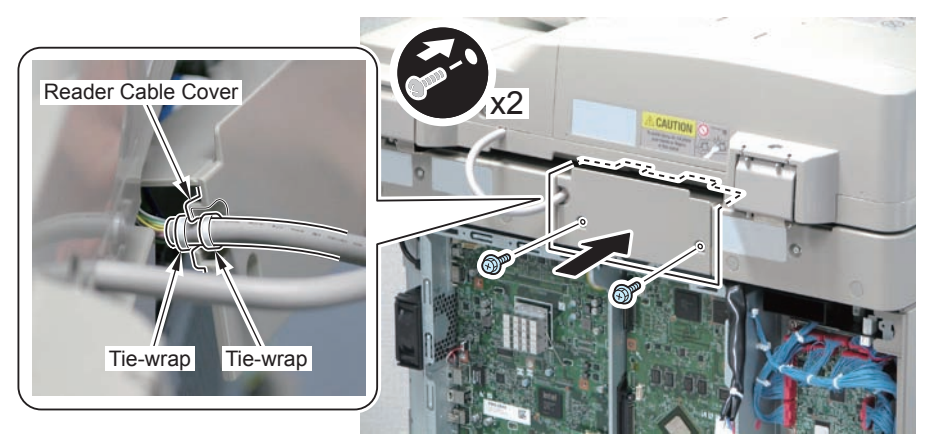

F-9-111

8)Remove the 2 Stepped Screws. (The removed Stepped Screws will not be used.)9)Remove the 2 Face Seals. (The removed Face Seals will not be used.)

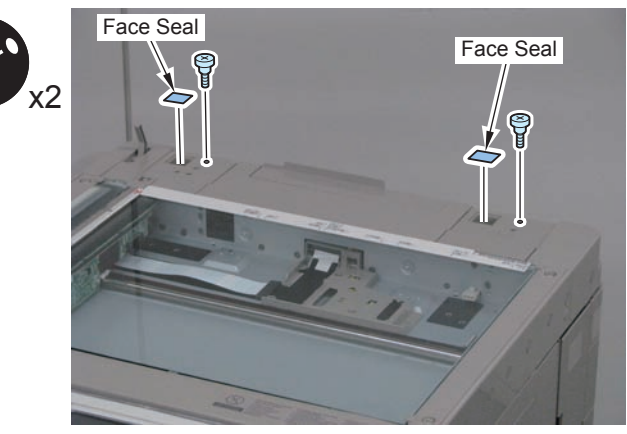

F-9-112

- 10) Tighten the 2 screws (Binding Round End; M4x8).
- 11) Affix the 4 Face Seals.

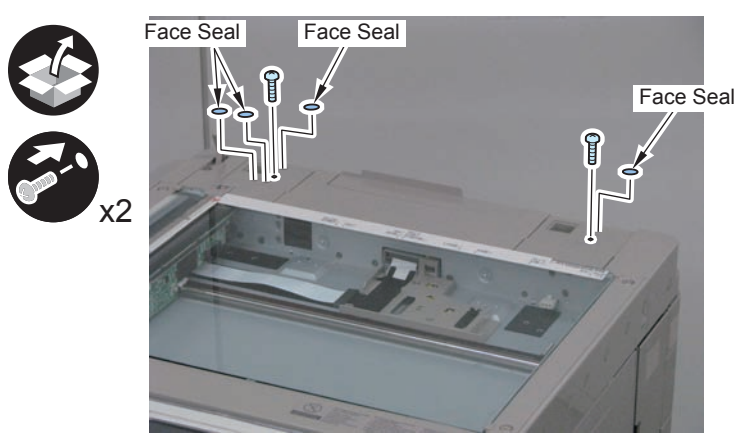

12) Install the Copyboard Cover Unit.

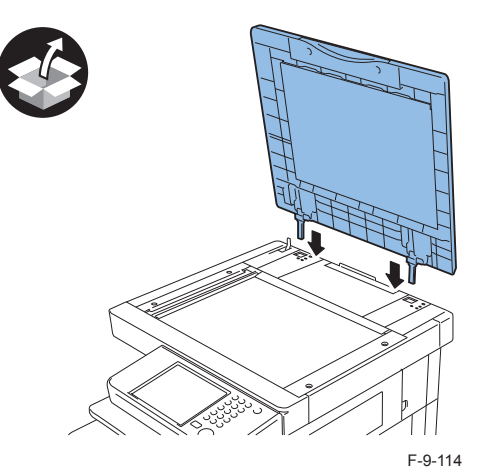

13) Remove the White Plate.

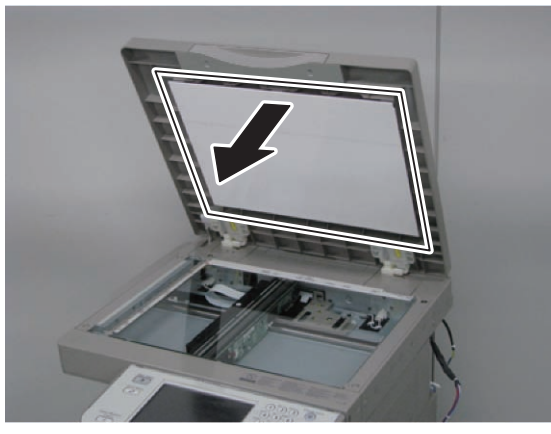

F-9-115

□ 14)

Place the White Plate on the Copyboard Glass by aligning it with the Index Sheet.

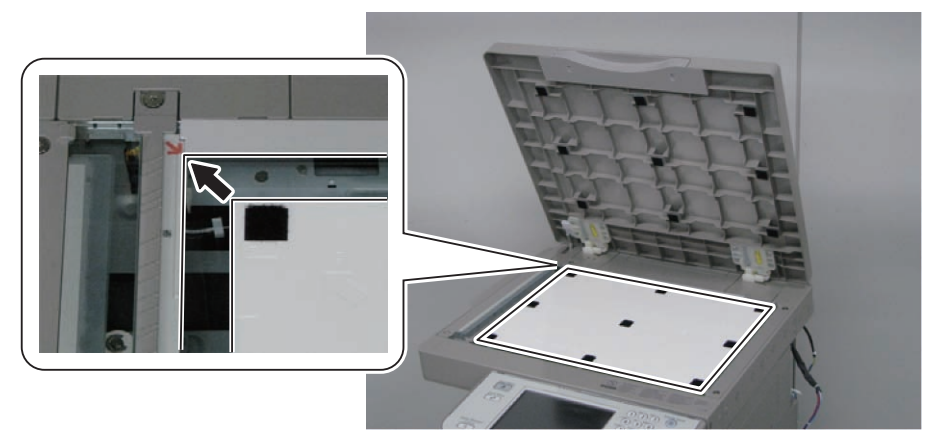

F-9-116

Close the Copyboard Cover, and then open it again.

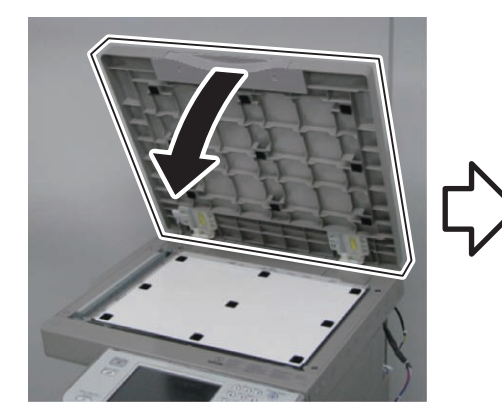

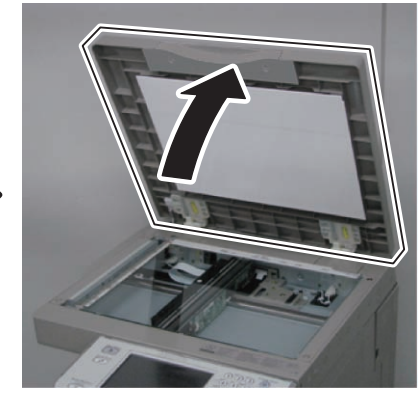

F-9-117

Press the White Plate upward as shown in the figure below.

# CAUTION:

If the White Plate is pressed downward, it is placed on the Index Sheet, so be sure to press it upward.

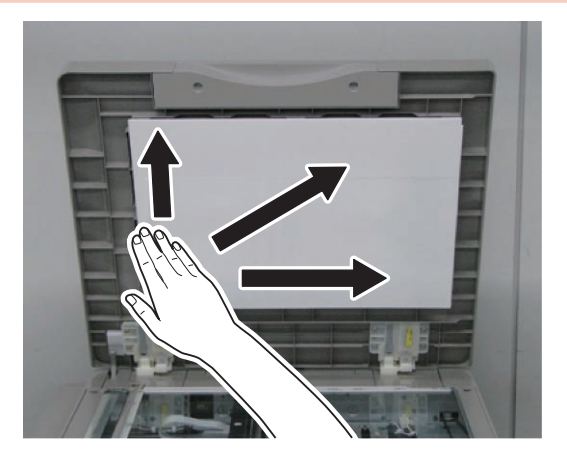

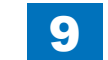

17) With the Copyboard Cover closed, check that the White Plate is not placed on the Index Sheet as shown in the figures.

#### CAUTION:

Be sure that there is no gap between the White Plate and the Index Sheet. As a guide, it should be 0.3 mm or less.

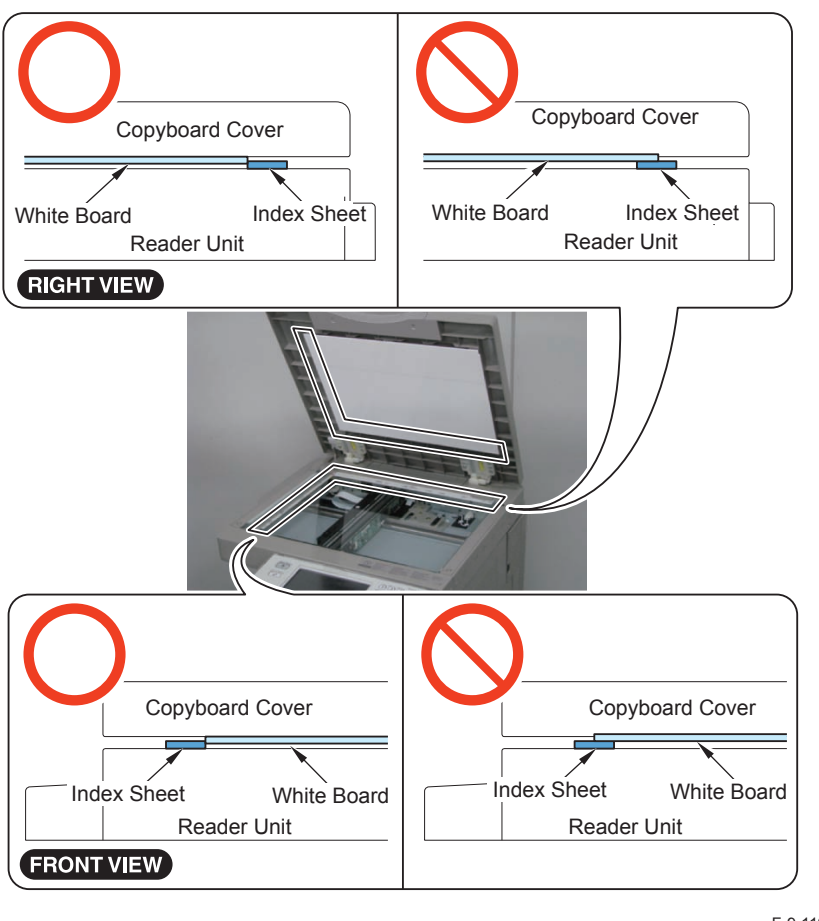

F-9-119

18) Connect the power plug of the host machine to the power outlet.

19) Turn ON the main power switch.

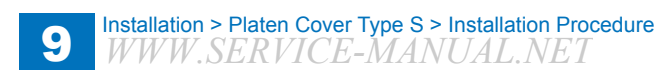

9-49
### Inner 2way Tray-F1

#### Points to Note at Installation

- Be sure to install this equipment after installing the 3 Way Unit.
- Although pictures or illustrations used for explanation may differ from the actual things, the procedure is the same.

### Check Items when Turning OFF the Main Power

Chek that the main power switch is OFF

1) Turn OFF the main power switch.

2)Be sure that display in the Control Panel and the lamp of the main power supply are turned

off, then disconnect the power plug.

### Installation Outline Drawing

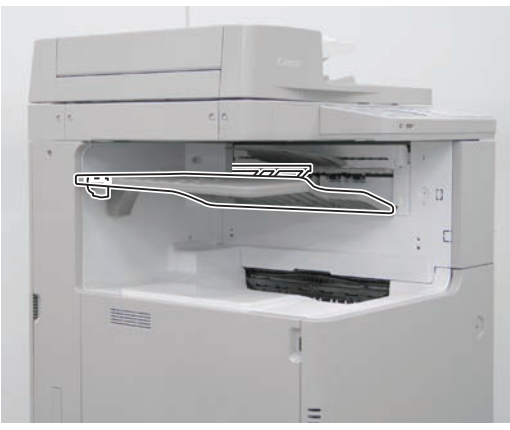

F-9-120

### Checking the contents

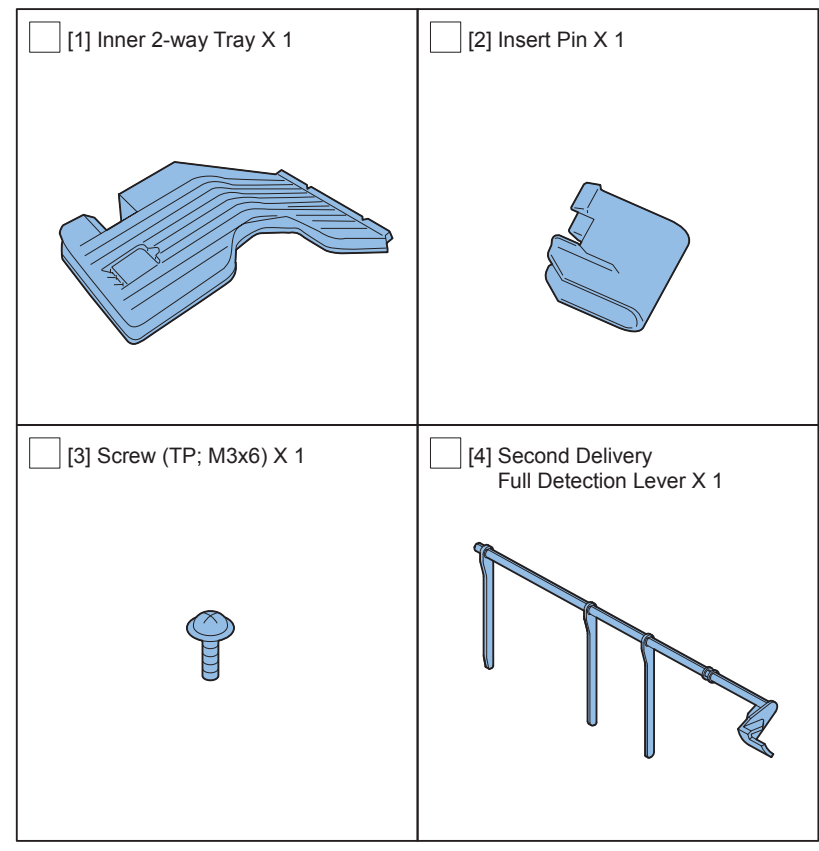

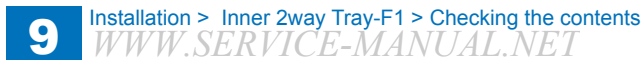

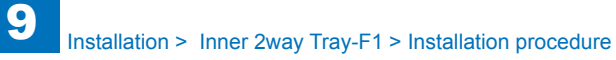

#### Installation procedure

#### NOTE:

When installing the 3 Way Unit simultaneously, skip steps 1 and steps 2.

#### 

- 1)Remove the Reverse Trailing Edge Guide.
- · 2 Claws

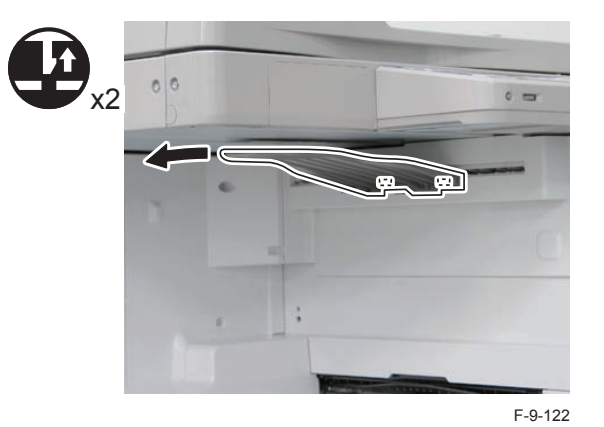

2) Remove the Second Delivery Cover.

(The removed Delivery Cover and screws are no longer used.)

- 1 Screw
- 1 Claw

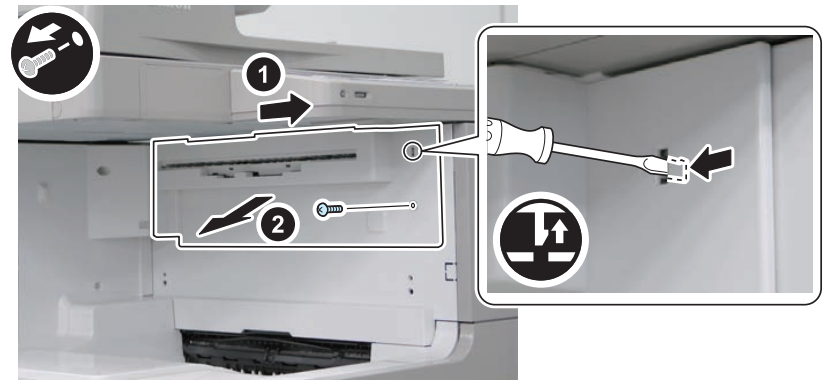

F-9-123

3)Open the Right Lower Cover and the Right Upper Cover.

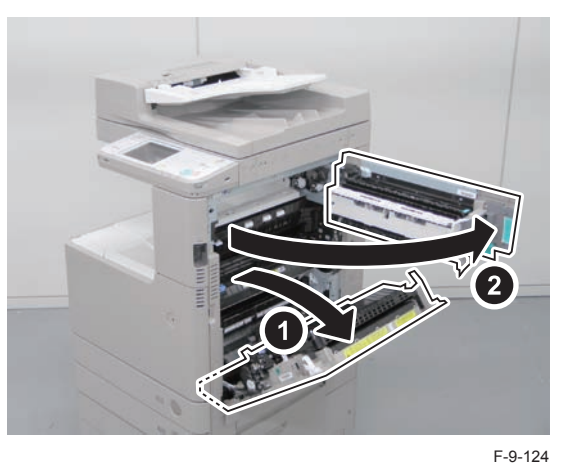

4) Install the Second Delivery Full Detection Lever in the directions of the arrows and fit it to the two protrusions.

2 Process

#### CAUTION:

- Check that the 2 protrusions are fitted properly.
- After installation, be sure to check that it moves smoothly in the direction of the arrow.

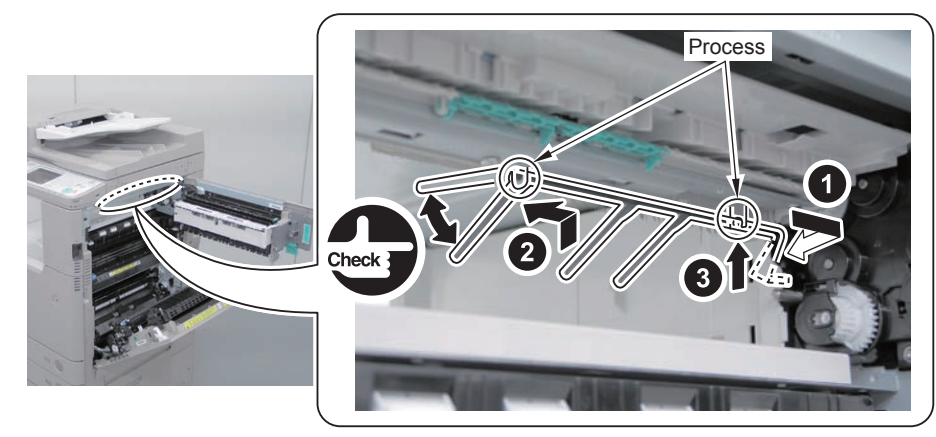

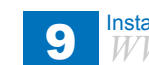

5) Close the Right Upper Cover and the Right Lower Cover.

- 6) Install the Reverse Trailing Edge Guide removed in step 1.
- · 2 Claws

#### NOTE:

When installing the 3 Way Unit simultaneously, install the Reverse Trailing Edge Guide included in the package of the 3 Way Unit.

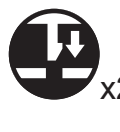

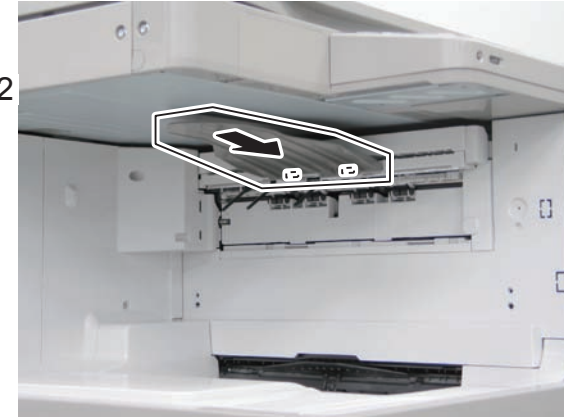

F-9-126

#### 

- 7)Remove the one claw of the Inner 2-way Tray Support Member from the equipment using a flat-blade screwdriver.
- 8) Turn over and install the Inner 2-way Tray Support Member.
- Screw (TP; M3x6)

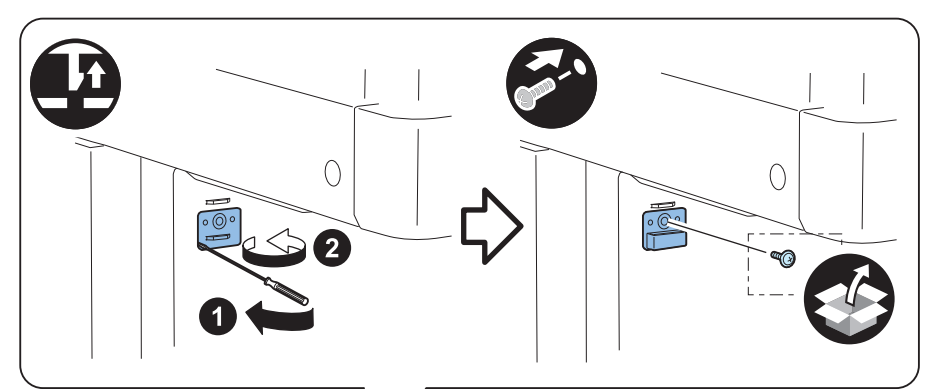

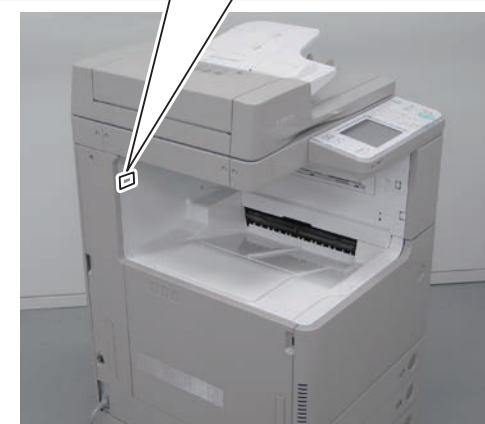

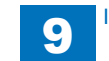

9-53

#### 

9) Insert the Inner 2-way Tray into the 2 slots of the Delivery Assembly. Hook it to the slots of the Inner 2-way Tray Support Member.

9

#### NOTE:

When the Inner 2-way Tray is inserted into the Inner 2-way Tray Support Member, the boss is inserted into the Inner Rear Cover 1.

#### CAUTION:

Be sure to check that the Inner 2-way Tray is inserted into the Inner 2-way Tray Support Member.

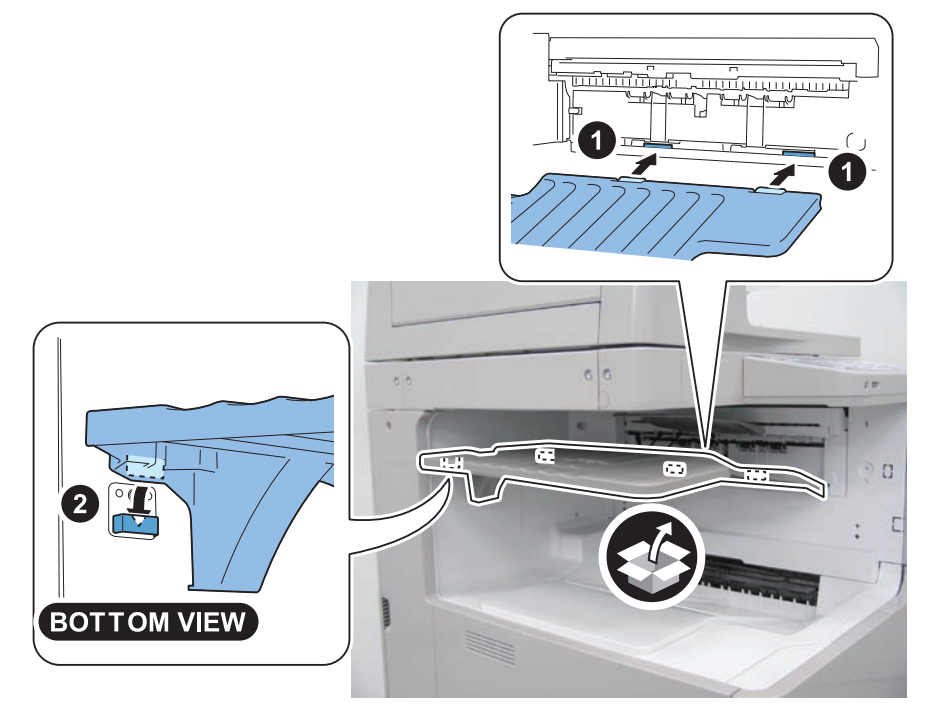

F-9-128

10) Install the Inner 2-way Tray to the Inner 2-way Tray Support Member by inserting the insert pin into the insertion hole of the Inner 2-way Tray.

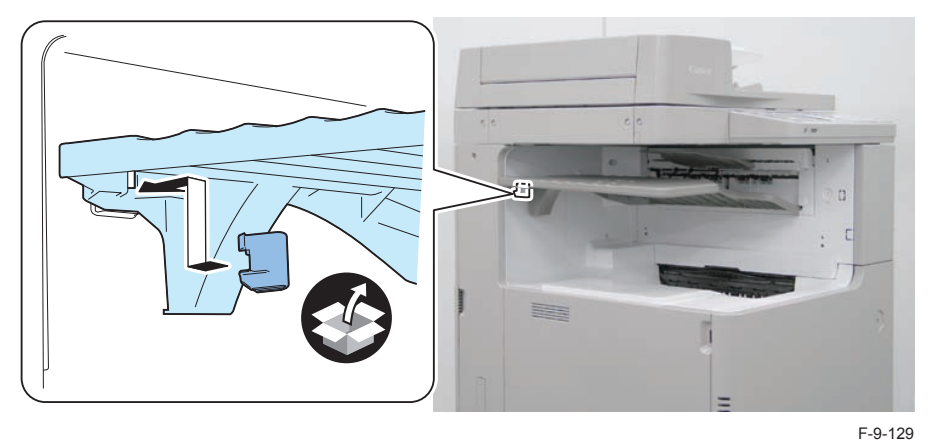

## 11) Connect the power plug to the outlet.

### Checking after Installation

1) Turn ON the main power switch.

2) Enter Service Mode (Level 1).

3)Select : COPIER > OPTION > ACC > IN-TRAY and register "1".

4) Turn OFF and then ON the main power.

5)Select [Settings/Registration] > [Function Settings] > [Common] > [Paper Output Settings]

and check that [Output Tray Settings] has been added.

6) Select Tray B for copy, and conduct a test copy.

7) Check that the copy has been delivered to the Inner 2-way Tray.

8) Change the tray setting according to the user's request.

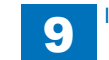

### Copy Tray-J1

#### Points to Note at Installation

Be sure to install this equipment after installing the 3 Way Unit.

### Checking the contents

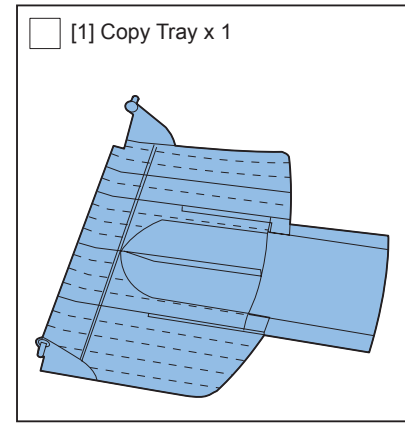

F-9-130

### Check Items when Turning OFF the Main Power

Chek that the main power switch is OFF

- 1) Turn OFF the main power switch.
- 2) Be sure that display in the Control Panel and the lamp of the main power supply are turned off, then disconnect the power plug.

### Installation procedure

- 1) Remove the Right Delivery Frame Cover with flat-blade screwdriver.
- 2 Claws

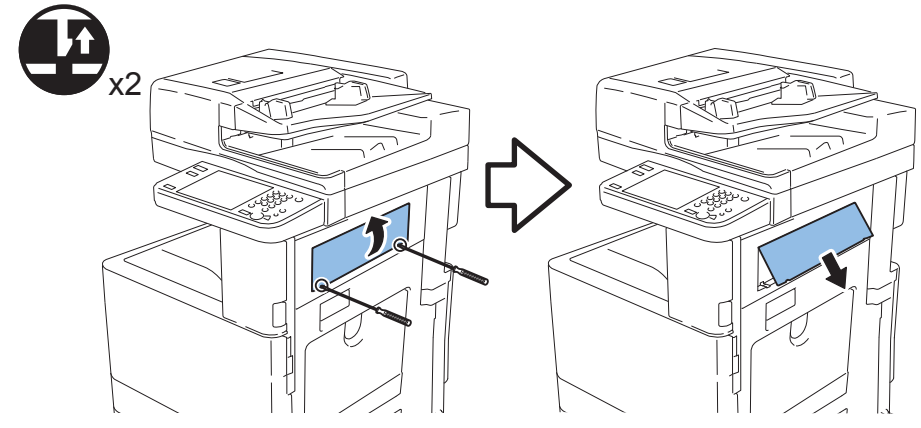

F-9-131

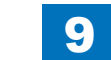

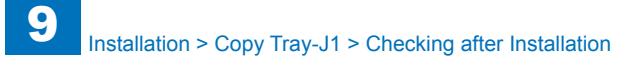

2) Install the Copy Tray.2 Claws

F-9-132

3) Connect the Power Plug into the outlet.

4) Open the switch cover and turn ON the Main Power Switch.

### Checking after Installation

1) Service Mode (level 1).

2) Select: [COPIER] > [Option] > [ACC] > [OUT-TRAY] and register "1".

- 3) Turn OFF/ON the main power switch.
- 4) Select: [Settings/Registration] > [Function Settings] > [Common] > [Paper Output Settings] and check that [Delivery Tray Settings] menu is added.
- 5) Select either tray A or B to copy, and perform test copy.
- 6) Check that the output paper has been delivered to the Copy Tray.
- 7) Change the tray setting according to the user's request.

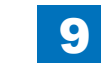

### Card Reader-F1/Copy Card Reader Attachment-B3

### Points to Note at Installation

- Although pictures or illustrations used for explanation may differ from the actual things, the procedure is the same.
- To install the Card Reader-F1, the Card Reader Mounting Kit-B3 is required.
- When installing the equipment, see the 'Combination Table of Accessory Installation'.
- If using together with the IR-ADV COIN MGR ATT, install the machine first.
- · The following options cannot be used in combination with each other.
  - Serial Interface Kit
  - Copy Control Interface Kit

### Checking the Contents

### Copy Card Reader-F1

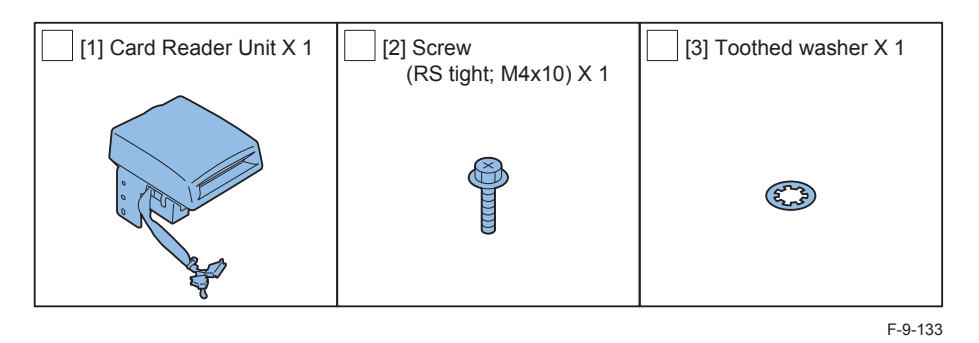

#### Copy Card Reader Attachment-B3

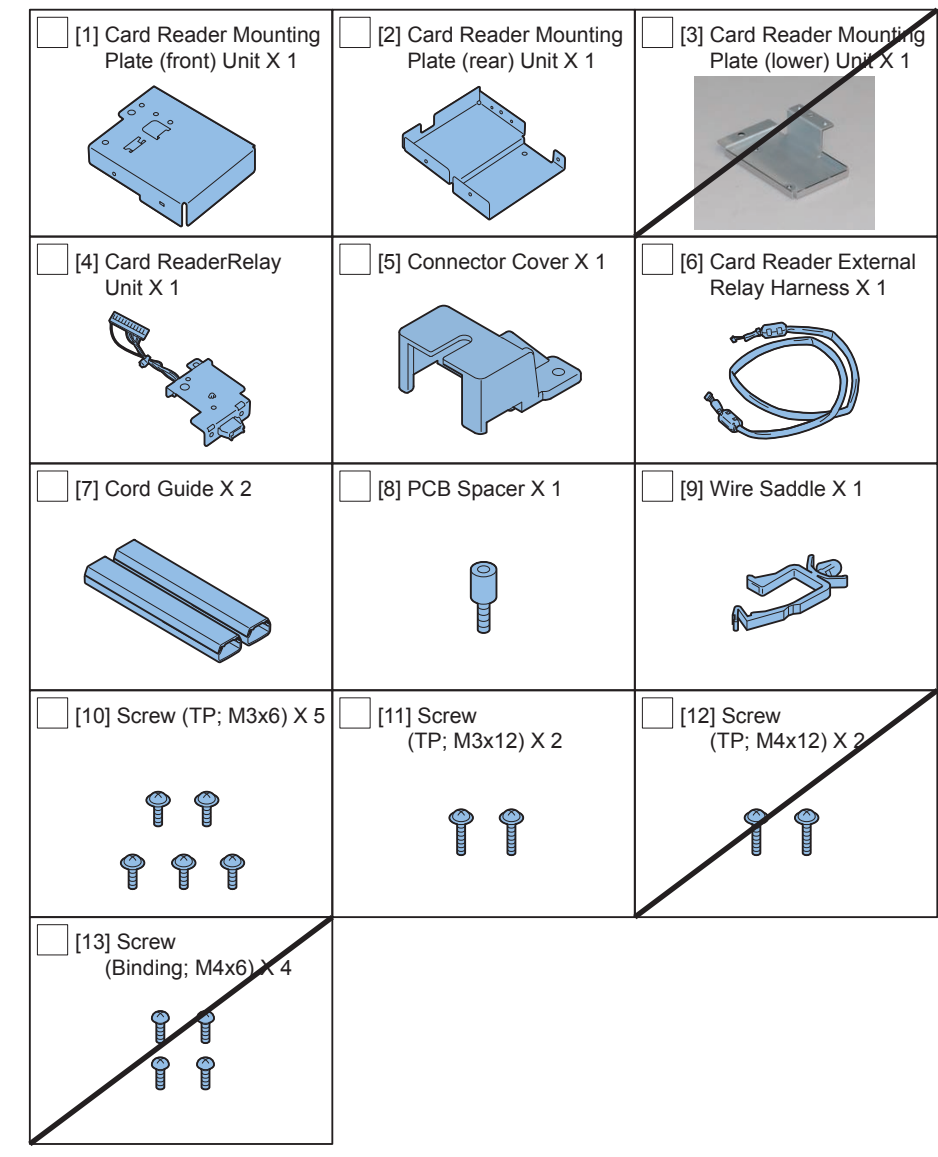

9-56 Installation > Card Reader-F1/Copy Card Reader Attachment-B3 > Checking the Contents > Copy Card Reader Attachment-B3 WWW,SERVICE-MANUAL,NET

#### Check Items when Turning OFF the Main Power

Check that the main power is OFF.

- 1) Turn OFF the main power switch.
- 2) Be sure that display in the Control Panel and the lamp of the main power supply are turned off, then disconnect the power plug.

#### Installation Outline Drawing

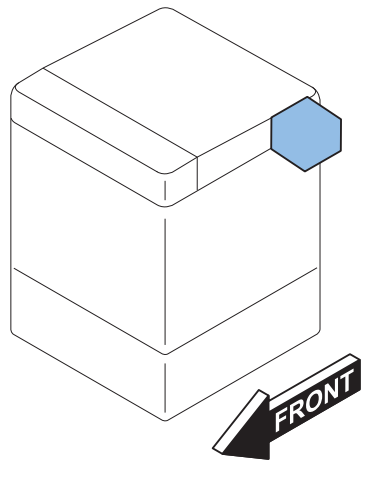

F-9-135

9

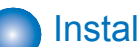

#### Installation Procedure

#### CAUTION:

After installing the Copy Card Reader-F1, input the card number to be used in service mode (level 1) on this equipment: COPIER > Function > INSTALL > CARD; otherwise the card cannot be recognized even though it is inserted.

#### Removing the Covers

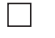

1) Remove the Right Upper Sub Cover.

- 2 Screws (The removed screws will be used in step 14.of "Installing the Card Reader".)
- 3 Claws

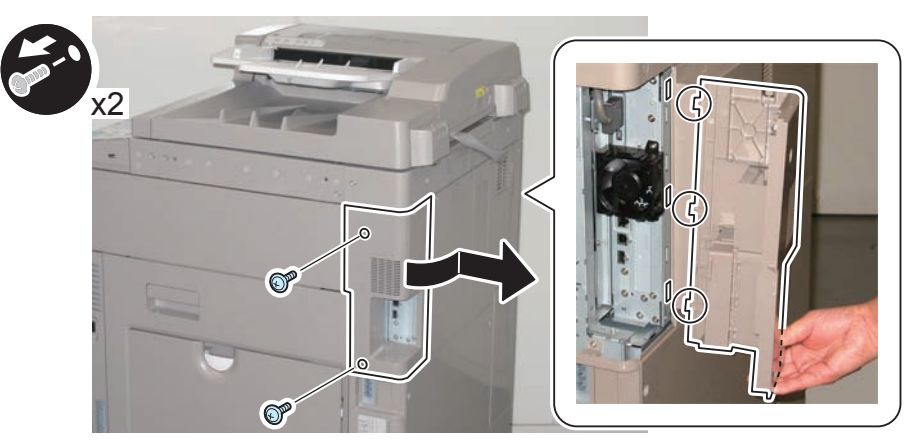

- 2) Remove the 2 screws on the Rear Upper Cover 1 and the HDD Cover, and remove the covers by opening the Waste Toner Cover.
- 2 Screws
- · 4 Claws

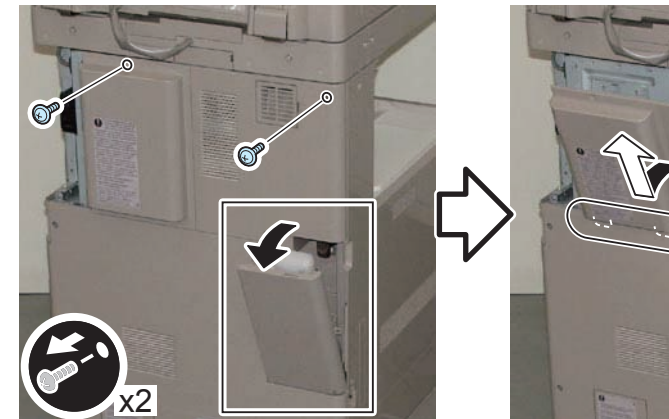

 $\mathbf{1}_{n}$ 

9

F-9-137

- 3) Remove the small cover of the Controller Box Cover.
- 1 Screw

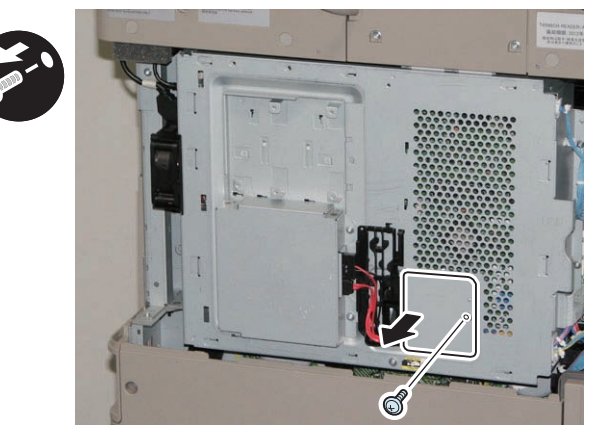

F-9-138

#### 

- 4) Remove the 2 Connectors. (for the HDD model)
- 5) Remove the Controller Cover by holding [A] part.
- 1 Screw

#### CAUTION:

When handling the hard disc, be careful not to vibrate or drop it.

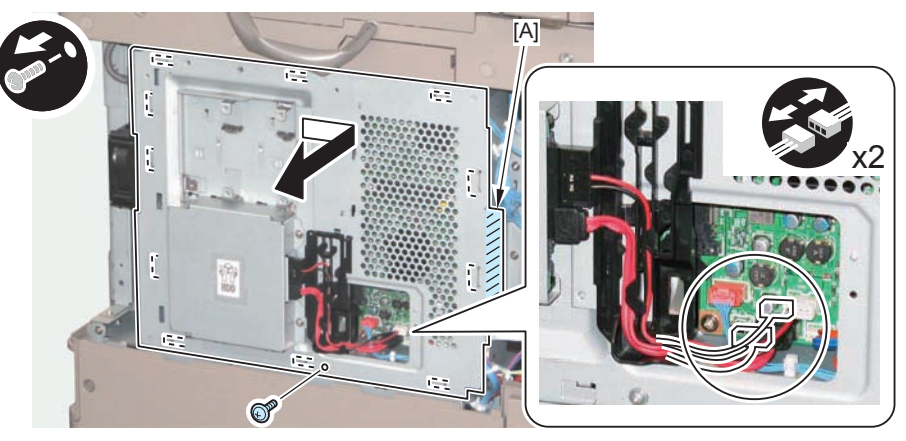

F-9-139

#### Installing the Card Reader

- 1) Remove the Face Plate.(The removed Face Plate will not be used)
- 2 Screws (The removed screws will be used in step 4.)
- 2) Remove the Screw. (The removed screws will be used in step 4.)

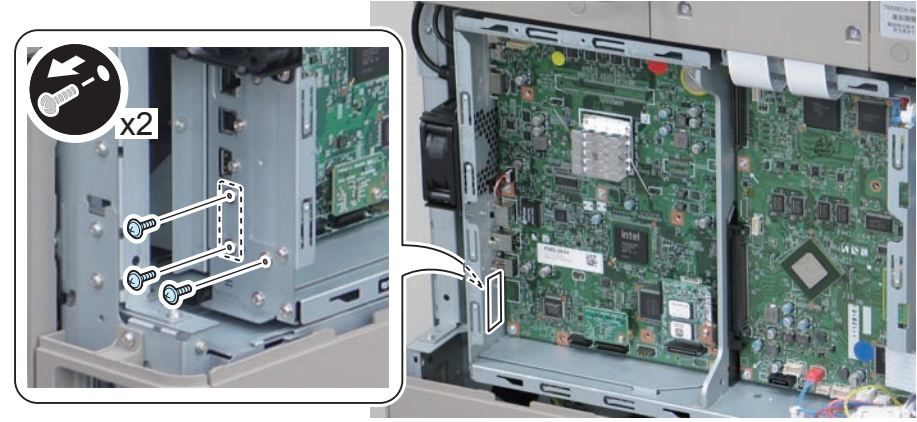

F-9-140

3) Install the Card Spacer.

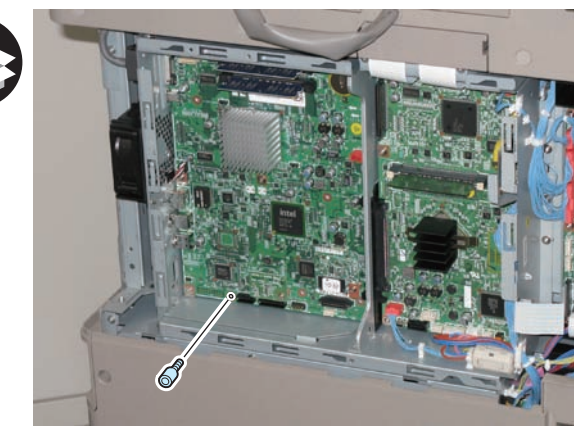

F-9-141

9

- 4) Install the Card Reader Reply Unit.
- 3 Screws (Use the screws removed in step 1 and step 2.)
- 1 Connector

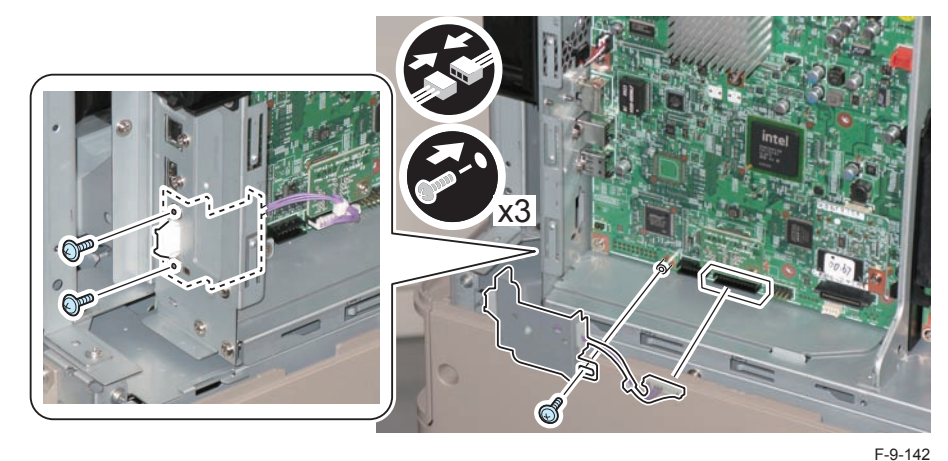

5) Return the covers to their original position.

- Controller Cover (1 Screw)
- The small cover of the Controller Box Cover (1 Screw)
- HDD Cover and Rear Upper Cover 1 (2 Screws)
- Waste Toner Cover

9-59

 $\square$ 

6) Remove the Lower Cover of the Card Reader Unit, and change the position of the cable.

9

- 1 Screw
- 7) Install the Lower Cover of the Card Reader Unit.

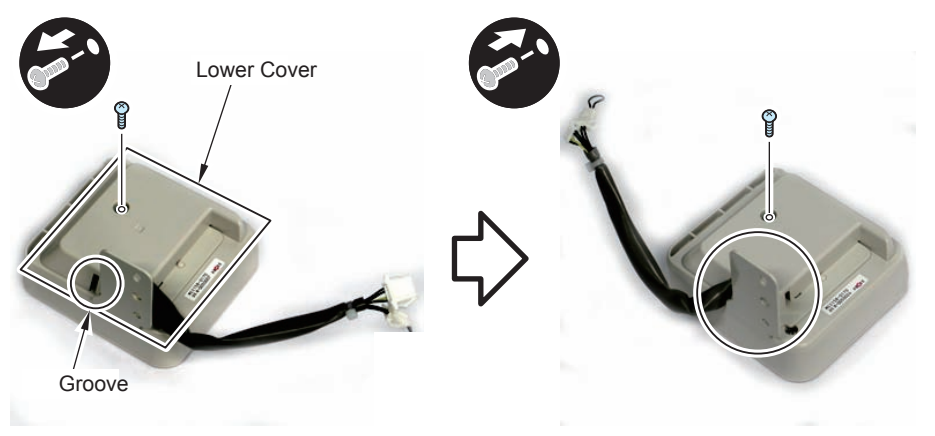

F-9-143

8) Remove Short Connector from the connector of the Card Reader Unit. (The removed Short Connector will not be used.)

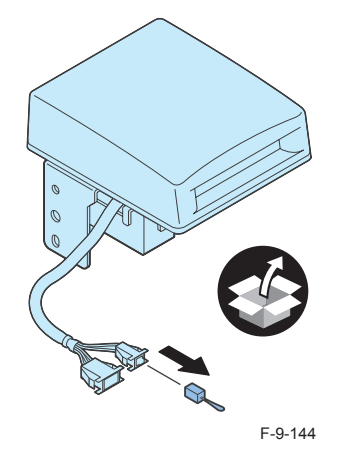

#### 

- 9) Install the Card Reader Unit to the Card Reader Mounting Plate (Front).
- 1 Toothed Washer
- 2 Bosses
- 1 Screw (RS Tightening; M4x10)
- 1 Wire Saddle

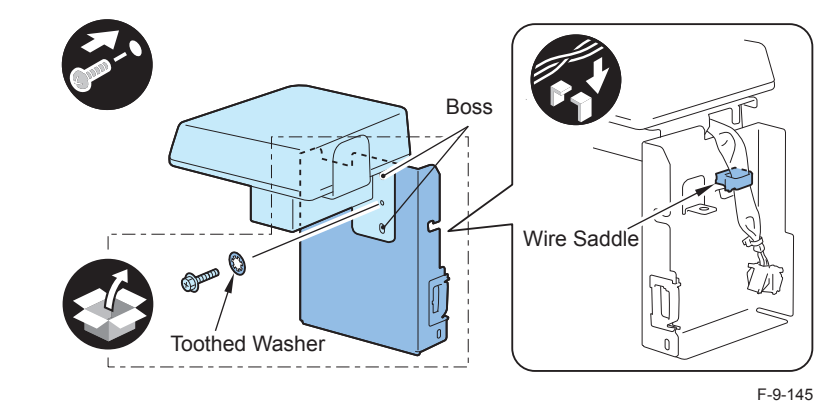

- 10) Connect the Card Reader External Relay Harness to the connector of the Card Reader Unit.
- 1 Connector
- 1 Edge Saddle

#### CAUTION:

Be sure that the core is inside the Edge Saddle.

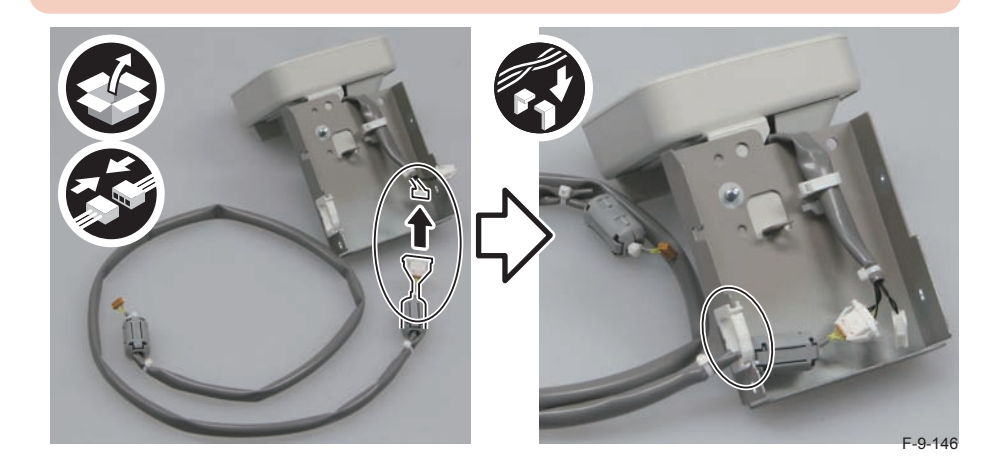

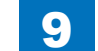

11) Remove the Face Seal and 1 Screw from the right side of Reader . (The removed Face Seal and Sarew will not be used.)

9

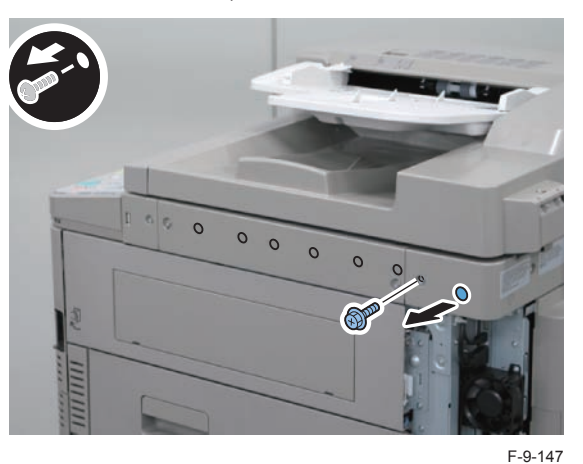

 $\square$ 

12) Install the Card Reader Mounting Plate (rear) Unit to the host machine.2 Screws (TP; M3x12)

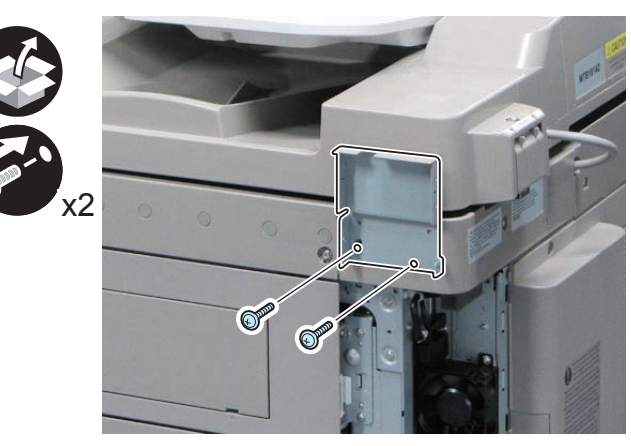

F-9-148

9

- 13) Install the Card Reader Mounting Plate (front) Unit to the Card Reader Mounting Plate (rear) Unit .
- 4 Screws (TP; M3x6)

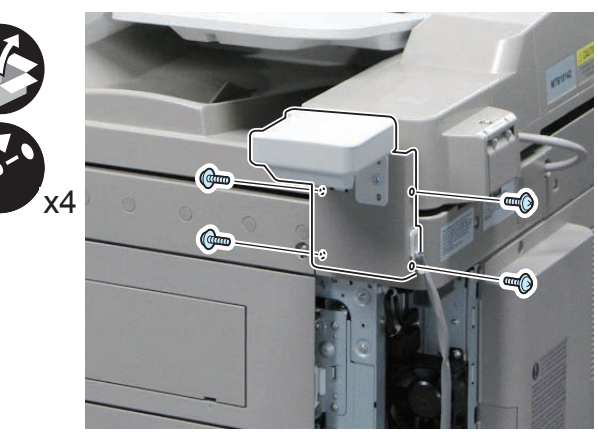

F-9-149

9-61

- 14) Return the Right Upper Sub Cover to its original position (2 Screws).
- 15) Connect the connector of the Card Reader External Relay Harness to the host machine, and install the Connector Cover.
- 1 Screw (TP; M3x6)

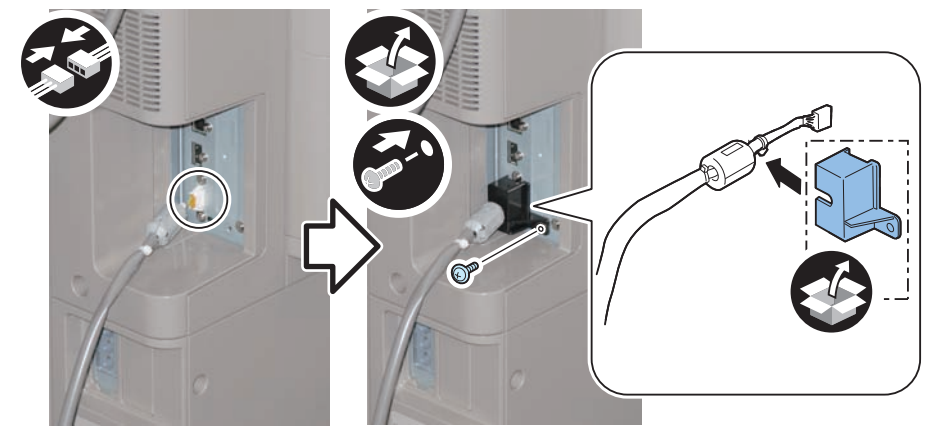

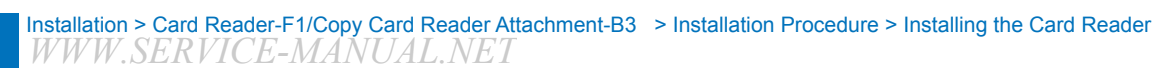

16) Remove the Face Seal from the Reader Rear Cover, and install the Wire Saddle.(The removed Face Seal will not be used.)

9

• 1 Wire Saddle

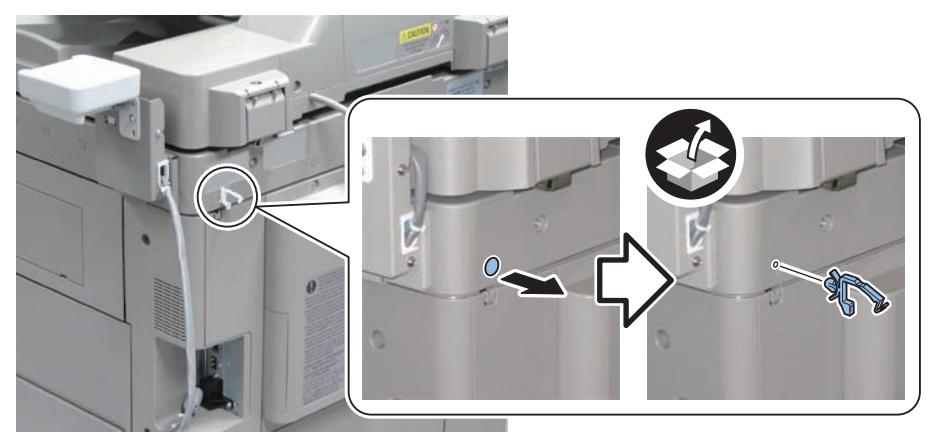

F-9-151

17) Remove the covers of 2 Cord Guides.

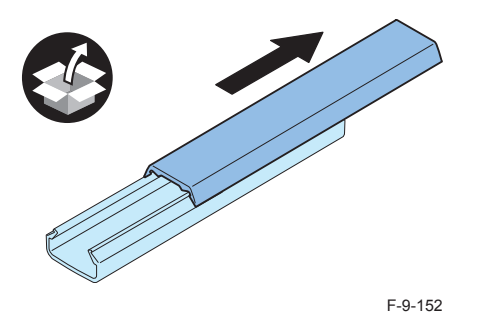

- 18) Remove the release paper from the Cord Guides, and affix the guides to the 2 areas indicated in the figure.
- 19) Put the Card Reader External Relay Harness through the Cord Guides, and install the covers of the guides.
- 1 Wire Saddle

#### CAUTION:

Do not affix the cord guide on the Reader Cable Cover.

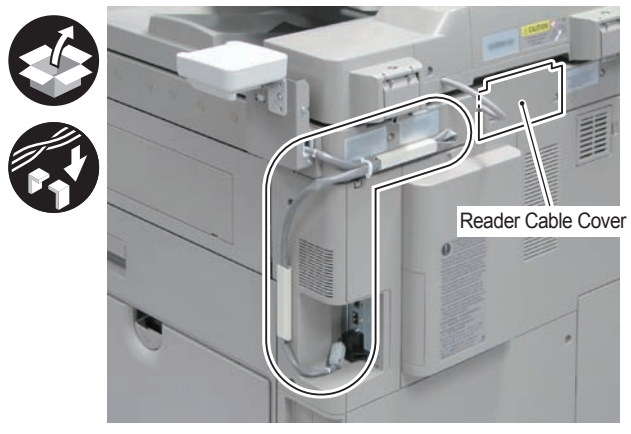

F-9-153

- 20) Connect the power plug to the outlet.
- 21) Turn ON the main power switch.

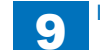

### Checking after Installation

- 1) Enter Service Mode, and set the model of the Card Reader.
- Service Mode (level 1): COPIER > Option > ACC > CR-TYPE
- In the case of Card Reader-C1, select "1".
- In the case of Copy Card Reader-F1, check that "0" is selected.

#### NOTE:

Upon user's request, number of cards (departments) can be changed. This setting change must be performed before performing step 2.

- Select Service Mode (level 2) > COPIER > Option > FNC-SW > CARD-RNG, and set any value.
- Turn OFF and then ON the main power switch to enable the setting value.
- After that, perform from step 1.

#### 

2) Enter Service Mode (level 1) > COPIER > Function > INSTALL > CARD, and enter the card number to be used (1 to 2001).

- · Enter the smallest card number to be used by a user.
- From the entered card number, 1000 cards can be used.
- 3) Turn OFF and then ON the main power switch to enable the setting value.
- 4) Insert a card which card number has been registered, and check that the machine moves to standby condition.

#### NOTE:

When changing number of cards (departments) upon user's request after specifying the setting, specify the following settings. In such a case, the department ID counter information is reset.

- Select Service Mode (level 1) > COPIER > Function > CLEAR > CARD.
- Select Service Mode (level 2) > COPIER > Option > FNC-SW > CARD-RNG, and set any value.
- Select Service Mode (level 1) > COPIER > Function > INSTALL > CARD, and enter the card number to be used (1 to 2001).
- Turn OFF and then ON the main power switch to enable the setting value.
- After that, perform from step 1.

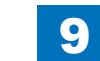

### Checking the Contents

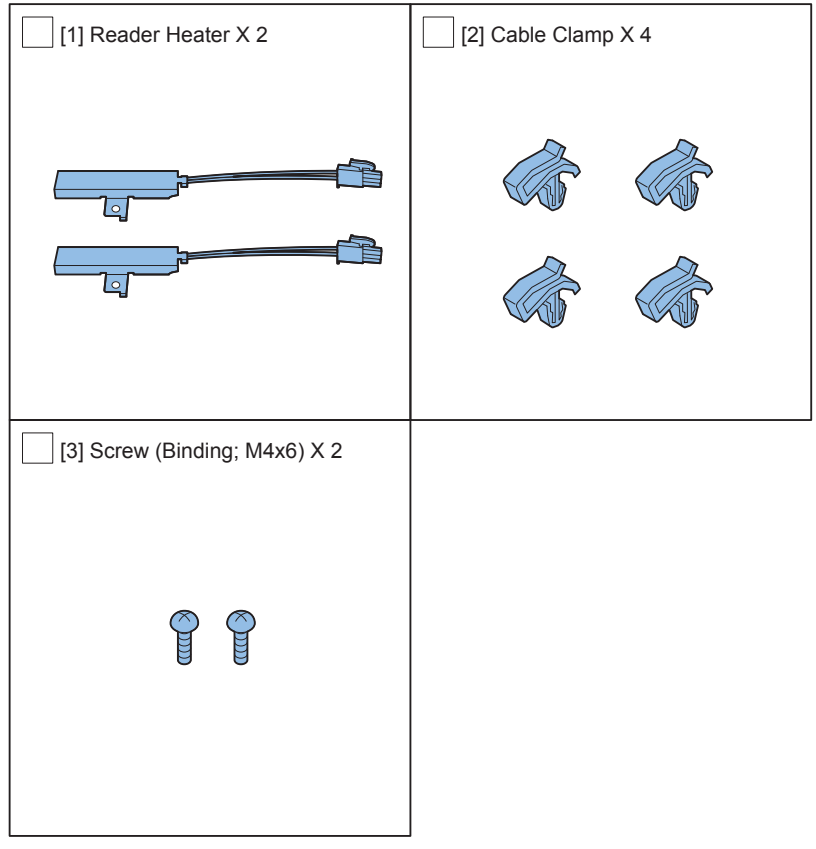

F-9-154

### Points to Note Before Installation

- · When installing the equipment, see the 'Combination Table of Accessory Installation'
- Although pictures or illustrations used for explanation may differ from the actual things, the procedure is the same.

### Turning Main Power OFF

Check that the main power is OFF.

- 1) Turning off the Main Power Supply Switch of the Host Machine.
- 2) Check that the display on the Control Panel and the Main Power Supply Lamp are turned off before disconnecting the outlet.

### Installation Outline Drawing

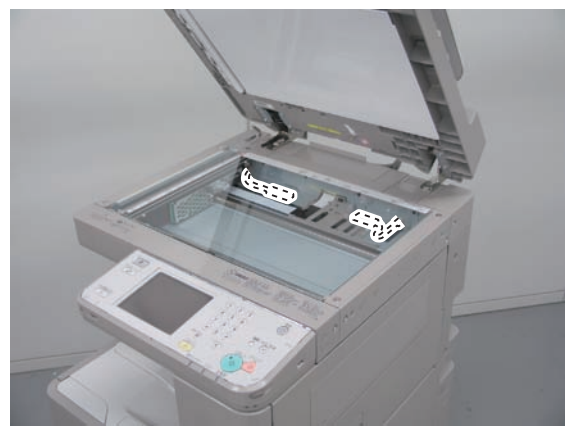

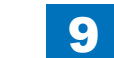

#### Installation Procedure

- 1) Open the ADF or Copyboard Cover.
- 2) Remove the Reader right retainer cover.
- 2 Screws

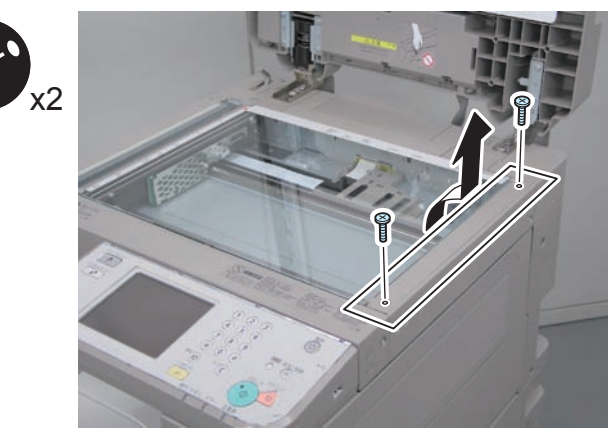

F-9-156

3) Remove the copy board glass.

#### CAUTION:

When removing the copyboard glass, be sure not to get your fingers touched with the glass surface or the backside of the white plate. In case the glass is soiled, clean it with lint-free paper.

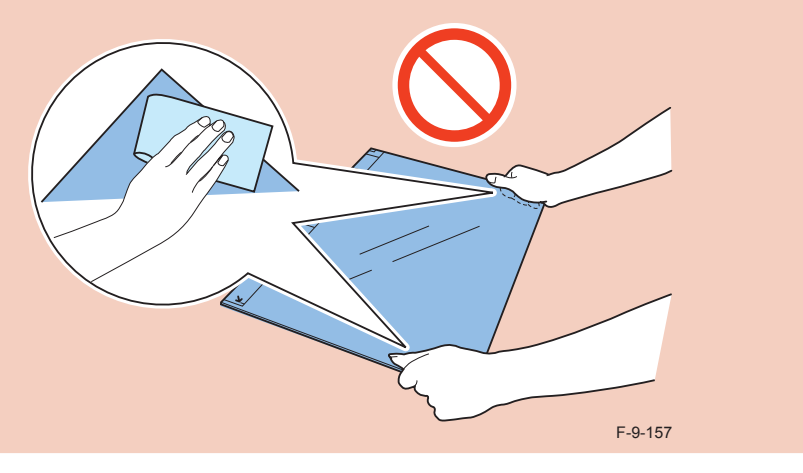

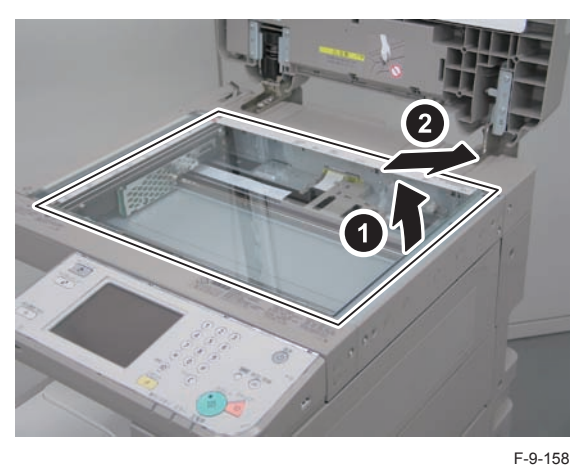

4) Pull the rear side of the Drive Belt in the direction of the arrow to move the Scanner Box to the center.

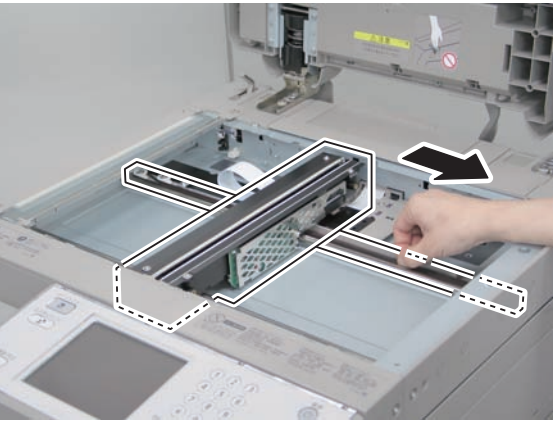

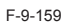

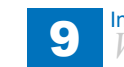

5) Install the Reader Heater.

- 1 Connector
- 1 Screw (Binding;M4x6)

6) Attach the 2 Cable Clamps, and secure the Reader Heater.

#### CAUTION:

Hold down the harness of the Reader Heater to prevent it from interfering the Scanner Box.

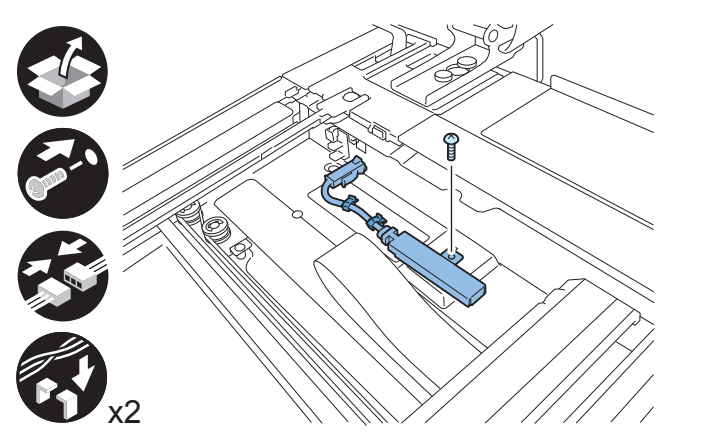

F-9-160

#### 

7) Install the Reader Heater.

- 1 Connector
- 1 Screw (Binding;M4x6)
- 8) Attach the 2 Cable Clamps, and secure the Reader Heater.

#### CAUTION:

Hold down the harness of the Reader Heater to prevent it from interfering the Scanner Box.

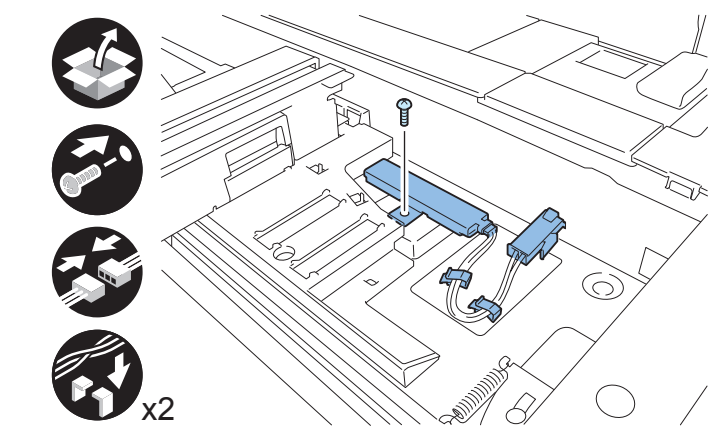

F-9-161

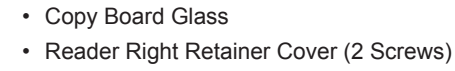

ADF or Copyboard Cover

9) Install the removed cover.

Remove the Environment Heater Switch Cover, and check that the Environment Heater Switch is ON. When it is OFF, turn it ON.

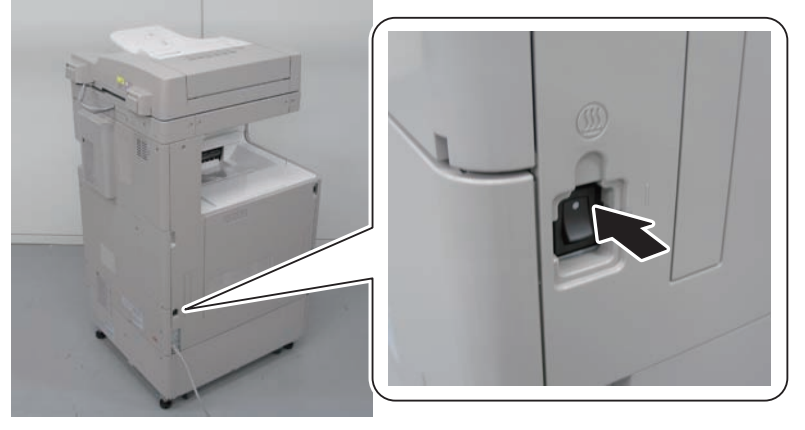

F-9-162

#### CAUTION:

When removing the Environment Heater Switch Cover, do not insert a screwdriver in the oval hole.

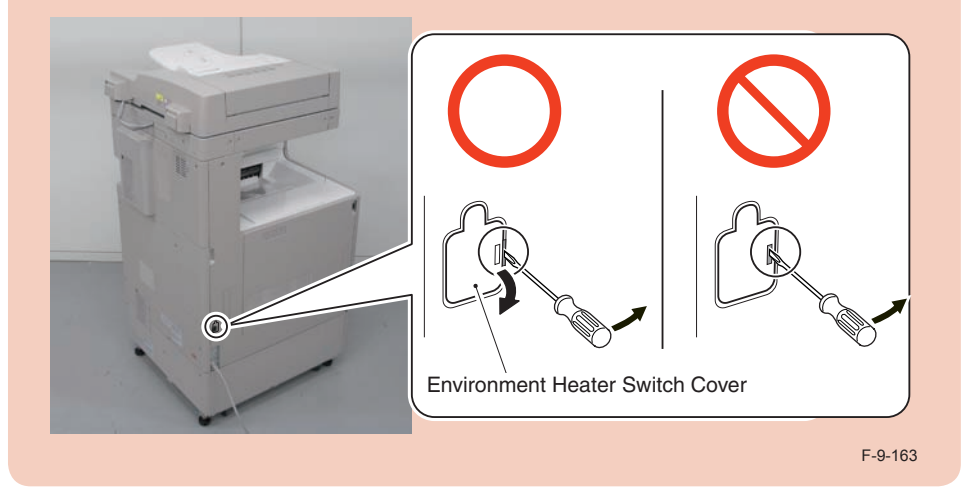

11) Install the Environment Heater Switch Cover.

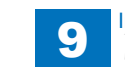

### Utility Tray-A2

### Checking the Contents

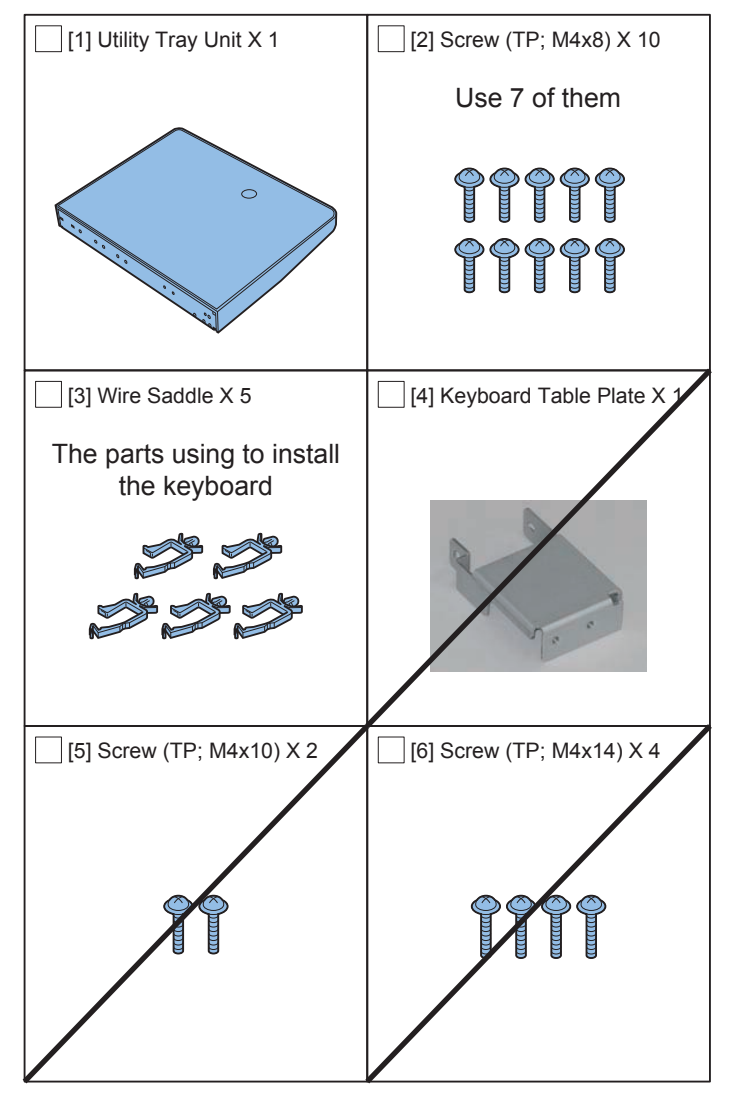

F-9-164

### Points to Note when Installing

- When installing the equipment, see the 'Combination Table of Accessory Installation'.
- Although pictures or illustrations used for explanation may differ from the actual things, the procedure is the same.

### Check Items when Turning OFF the Main Power

Check that the main power is OFF.

- 1) Turn OFF the main power switch.
- 2) Be sure that display in the Control Panel and the lamp of the main power supply are turned off, then disconnect the power plug.

### Installation Outline Drawing

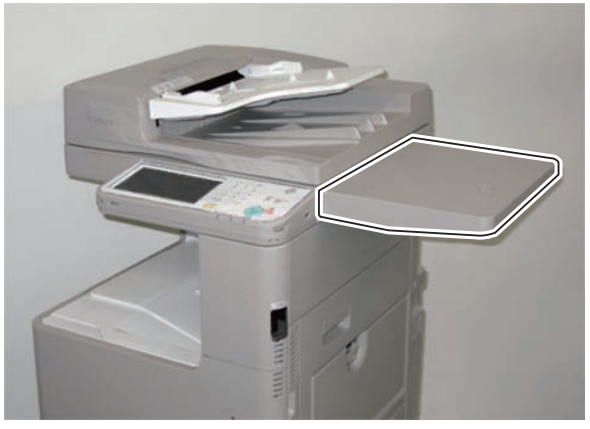

F-9-165

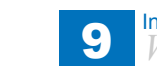

### Installation Procedure

1) Loosen the 2 screws, and move the Utility Tray Mounting Plate in the direction of the arrow until it stops.

9

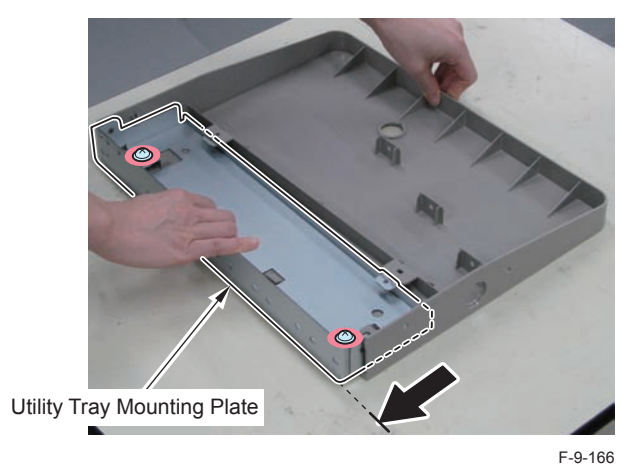

#### 

CAUTION:

Be sure not to pull the [A] part of the Utility Tray too much.

2) While pulling the [A] part of the Utility Tray, remove the Utility Tray Mounting Plate.

- Utility Tray (The removed Utility Tray will be used in step 5)
- Utility Tray Mounting Plate (The removed Utility Tray Mounting Plate will be used in step 4)

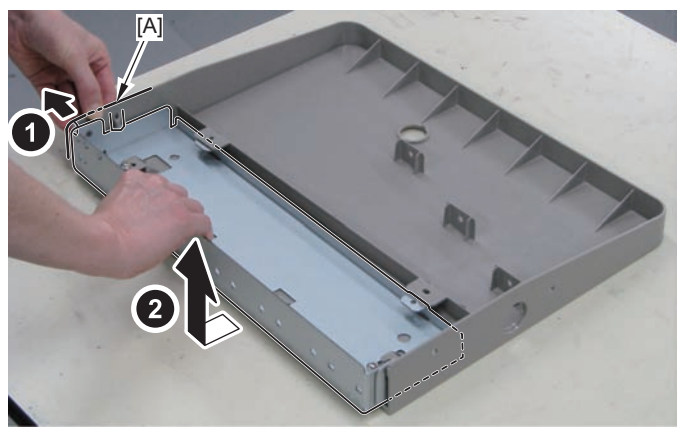

F-9-167

]

Remove the 5 Face Seals from the Reader Right Cover.
(The removed Face Seals will not be used)

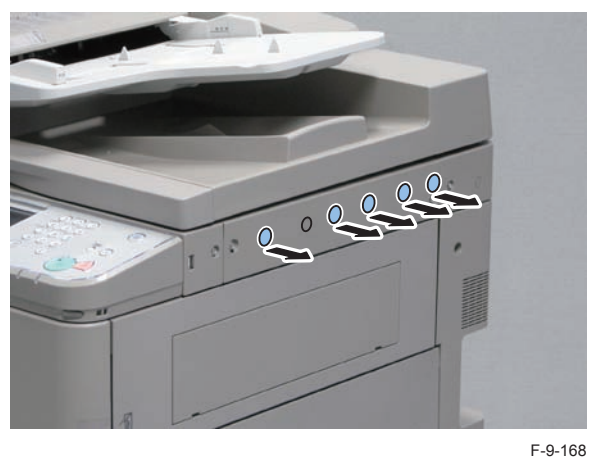

4) Install the Utility Tray Mounting Plate.(Use the Utility Tray Mounting Plate removed in step 2)5 Screws (TP; M4x8)

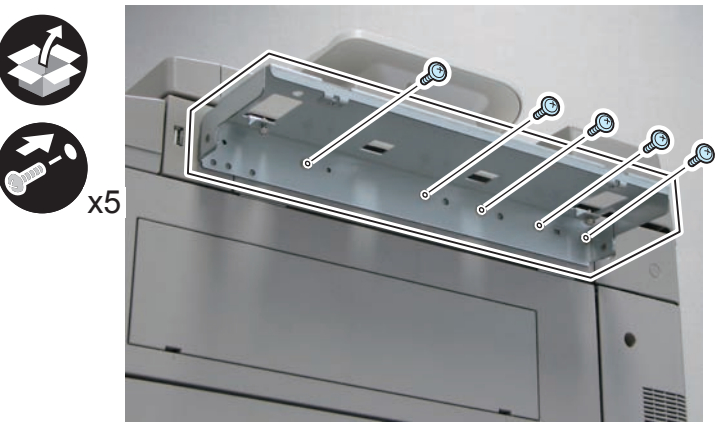

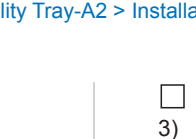

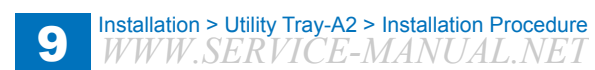

- 5) Install the Utility Tray.(Use the Utility Tray removed in step 2)
- 2 Screws (TP; M4x8)
- 2 Screws (Tighten the screws loosened in step 1)

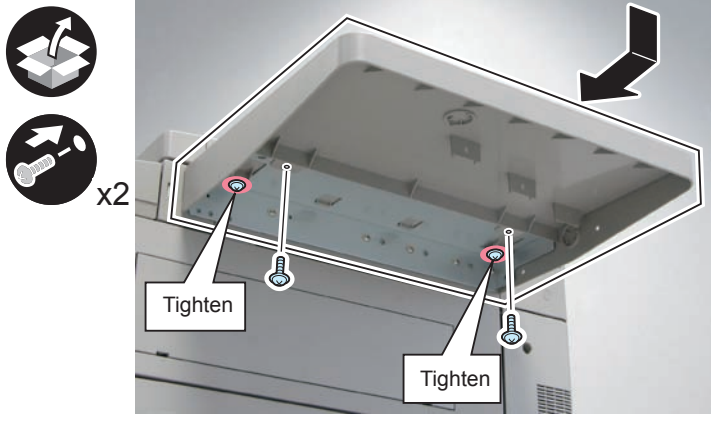

F-9-170

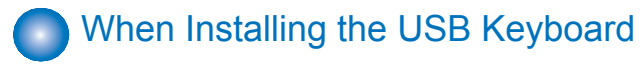

Remove the 2 Cap Covers. (The removed Cap Covers will not be used)
Install the 5 Wire Saddles.

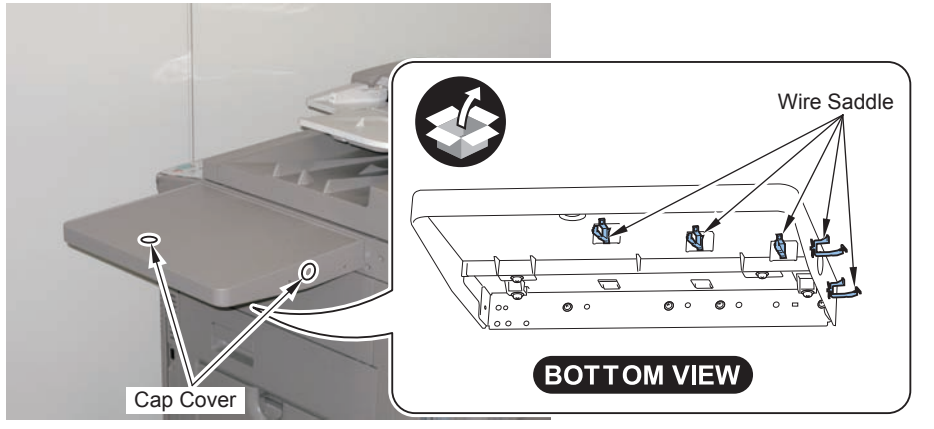

F-9-171

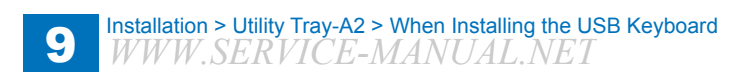

### Stamp Unit-B1

### Points to Note at Installation

- In order to enable the stamp function, it is necessary to enable the SEND function (Color Universal Send Kit).
- Although pictures or illustrations used for explanation may differ from the actual things, the procedure is the same.

### Installation Outline Drawing

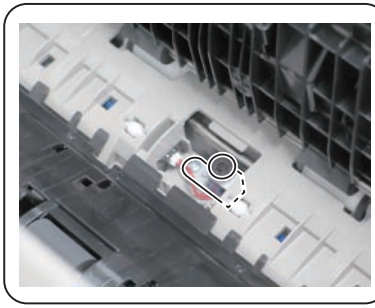

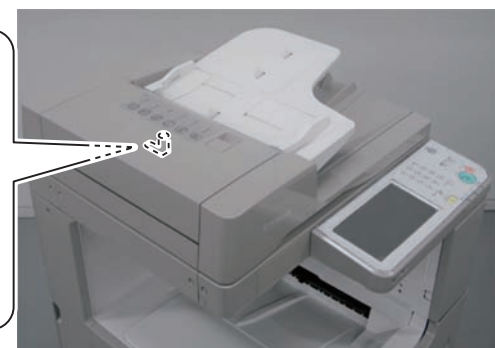

9

F-9-172

### Check Items when Turning OFF the Main Power

Chek that the main power switch is OFF

- 1) Turn OFF the main power switch.
- 2) Be sure that display in the Control Panel and the lamp of the main power supply are turned off, then disconnect the power plug.

### Checking the contents

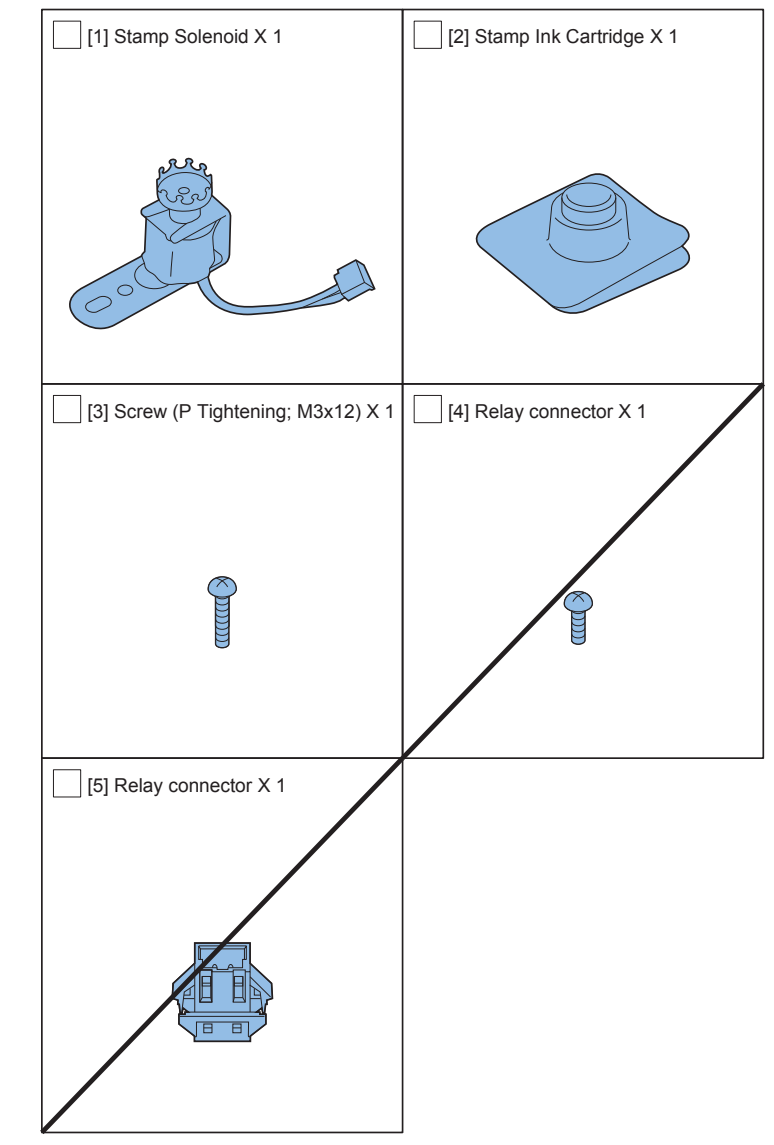

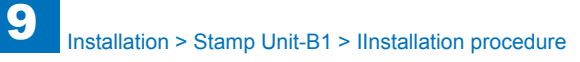

# ■ IInstallation procedure

1) Open the Feeder Cover and the Middle Cover.

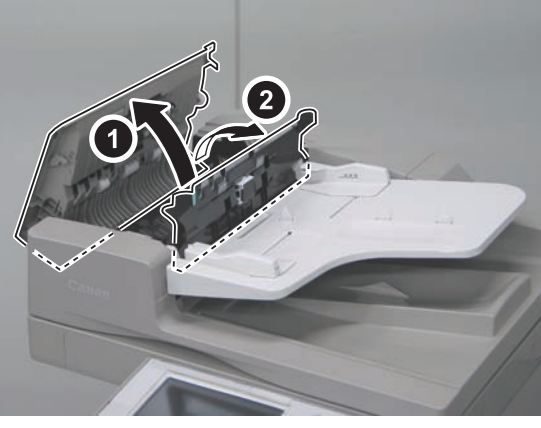

F-9-174

2) Remove the Delivery Guide while pushing the hook [A] in the direction of the arrow.

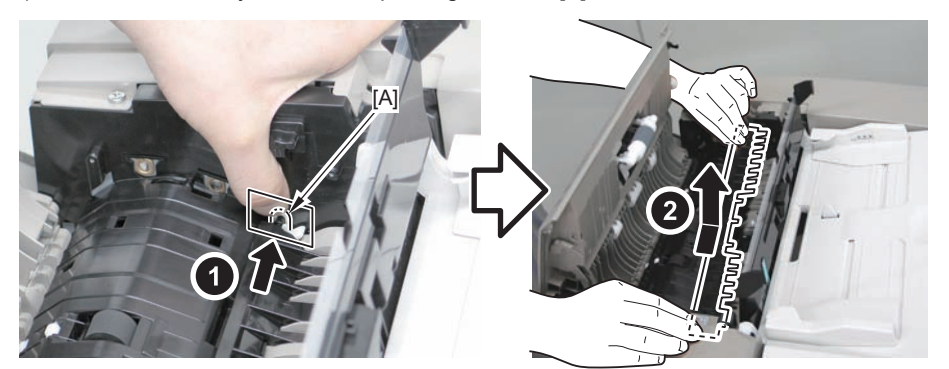

F-9-175

#### 

3) Remove the Stamp Cover.

1 Screw

#### CAUTION:

Be careful not to damage the [A] part of the Feed Guide with a screwdriver when removing the screw.

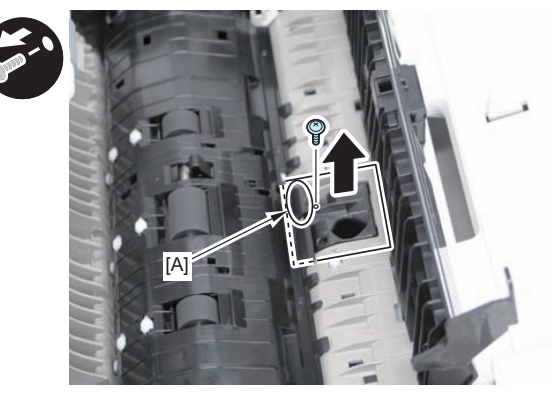

F-9-176

4) Install the Stamp Ink Cartridge to the Stamp Solenoid.

#### CAUTION:

Be sure to push the Stamp Ink Cartridge in until it clicks.

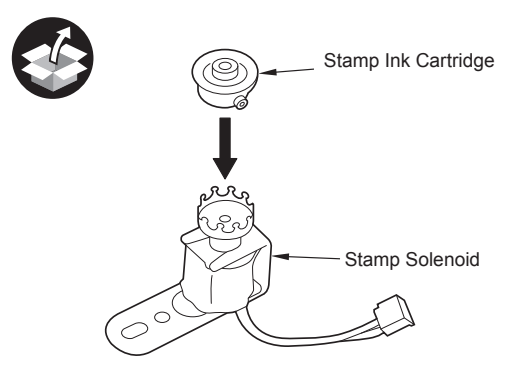

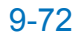

- 5) After installing the Stamp Solenoid, connect the connector on the Stamp Solenoid side to the connector on the host machine side.
- 1 Screw (P Tightening; M3x12)
- 1 Boss

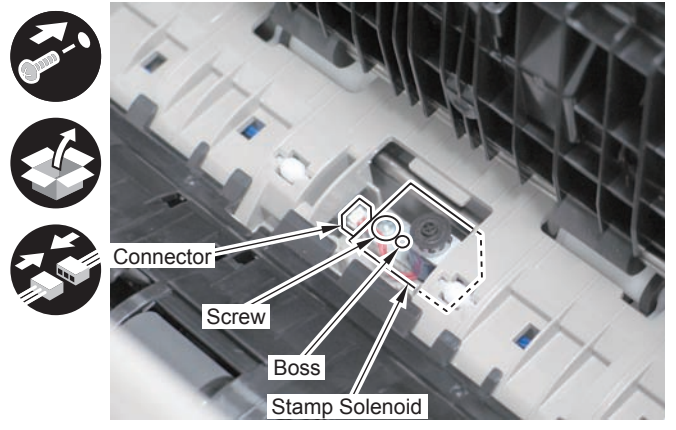

F-9-178

#### 

- 6) Return the removed covers to their original positions.
- Stamp Cover 1 Screw
- Delivery Guide
- Middle Cover
- Feeder Cover

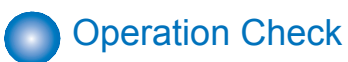

Be sure to perform the following procedure for operation check of the Stamp Unit.

1) Turn ON the main power switch.

2) Press "Finished Stamp" key.

• [Scan and Send] or [Fax] > [Other Function] > [Finished Stamp]

3)Put an original in the Feeder, perform a send test, and check that a stamp is printed on the original.

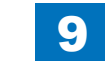

### Voice Operation Kit-C2

### Points to Note when Installing

- The Color Image Reader is necessary to operate this equipment.
- When installing the equipment, see the 'Combination Table of Accessory Installation'.
- Although pictures or illustrations used for explanation may differ from the actual things, the procedure is the same.

### Check Items when Turning OFF the Main Power

Check that the main power is OFF.

- 1) Turn OFF the main power switch.
- 2)Be sure that display in the Control Panel and the lamp of the main power supply are turned off, then disconnect the power plug.

### Check Items when Turning OFF the Main Power

Check that the main power is OFF.

1) Turn OFF the main power switch.

2)Be sure that display in the Control Panel and the lamp of the main power supply are turned off, then disconnect the power plug.

### Installation Outline Drawing

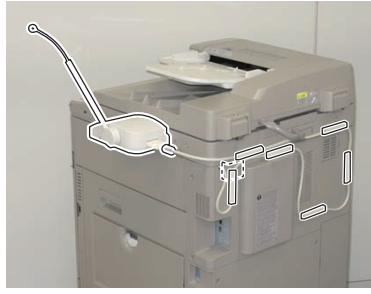

F-9-179

### Checking the Contents

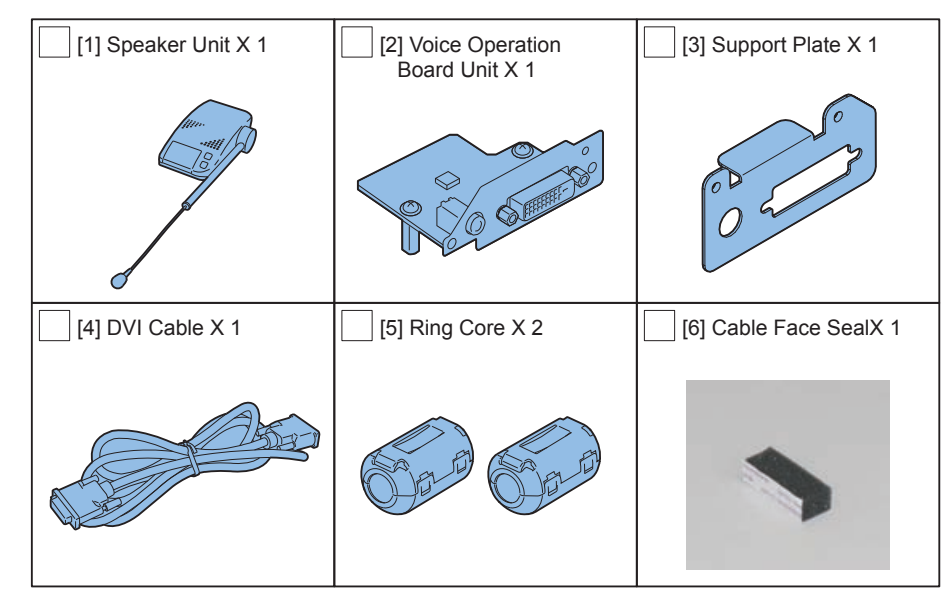

F-9-180

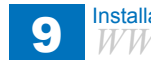

## 9 Installation > Voice Operation Kit-C2 > Installation Procedure

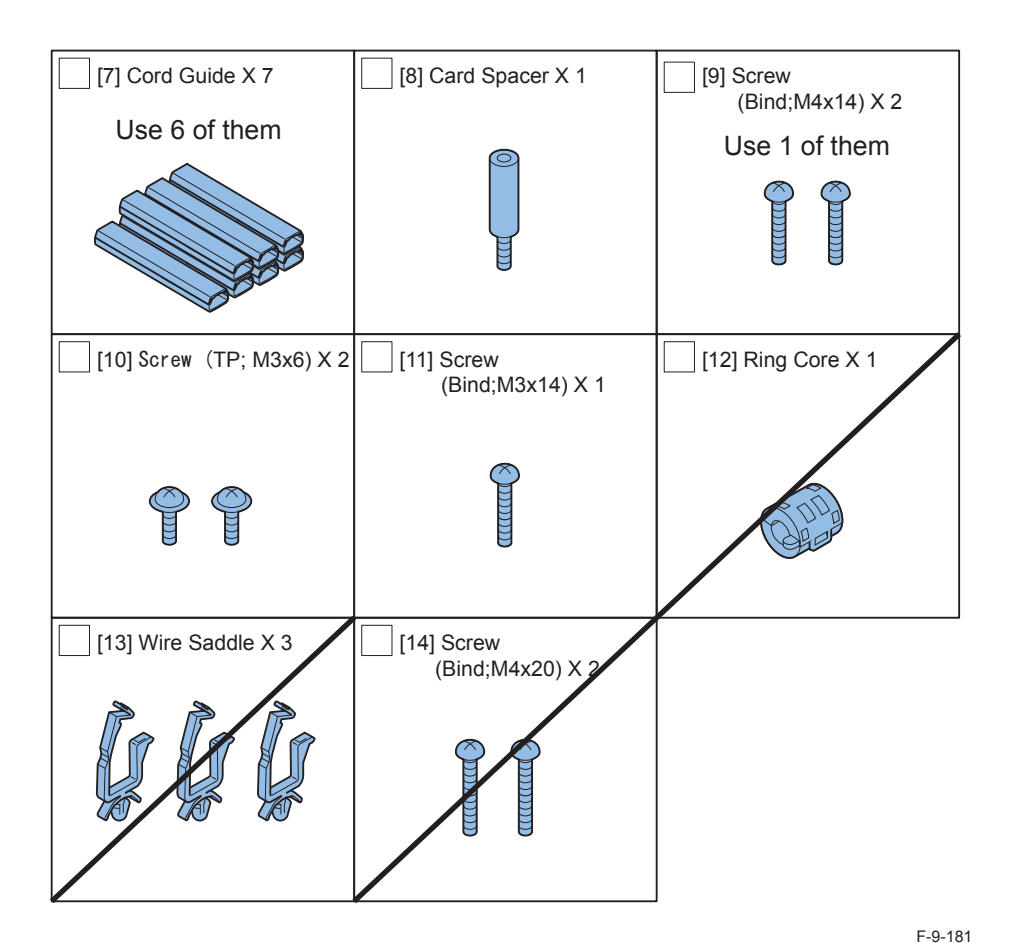

<CD/Guides>

- FCC/IC Instruction Sheet
- · Voice Guidance kit Users
- Voice Guidance Guide CD-ROM

### Installation Procedure

1)Remove the Right Upper Sub Cover.

- 2 Screws (The removed screws will be used in step 18.)
- 3 Claws

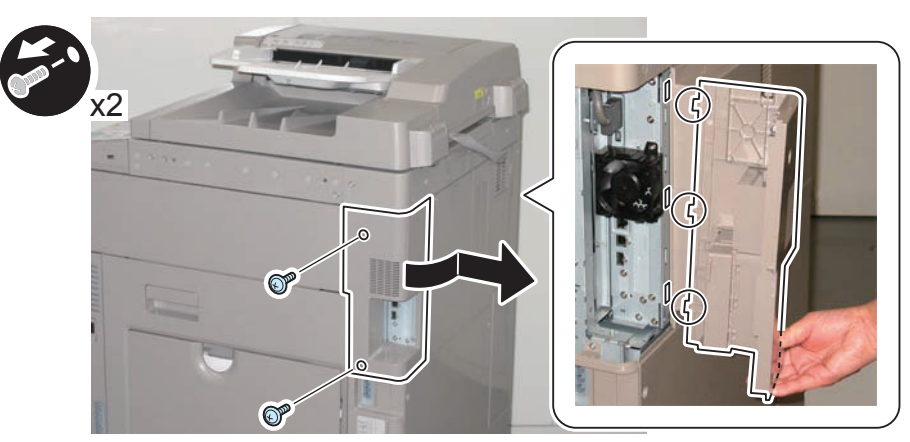

2)Remove the 2 screws on the Rear Upper Cover, and remove the covers by opening the Waste Toner Cover.

- 2 Screws (The removed screws will be used in step 9.)
- 4 Claws

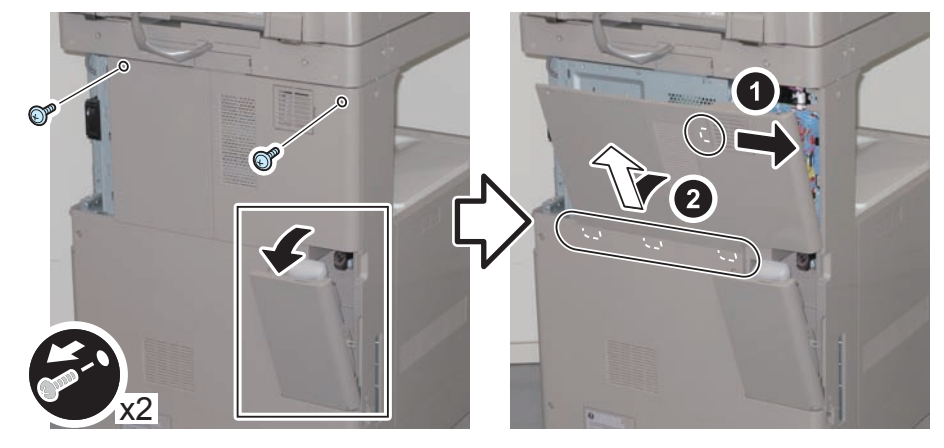

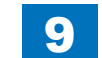

- 3) Remove the small cover of the Controller Box Cover. (for the HDD model)
- 1 Screw

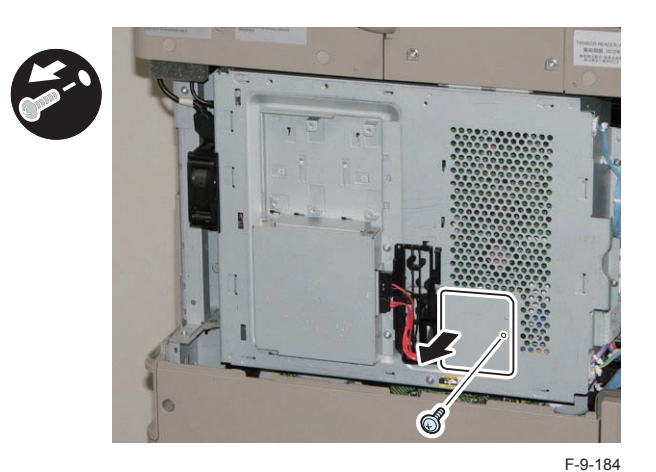

4) Remove the Controller Cover by holding [A] part.

- 1 Screw (The removed screw will be used in step 9.)
- 2 Connectors (for the HDD model)

#### CAUTION:

When handling the hard disc, be careful not to vibrate or drop it.

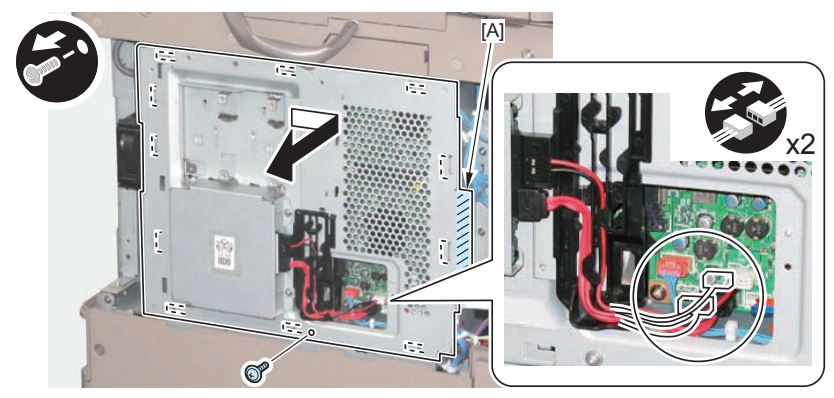

F-9-185

5) Remove the Support Plate and the Spacer from the Voice Operation Board Unit.

- 2 Hexagon Screws (The removed screws will be used in step 7.)
- 2 Washers (The removed washers will be used in step 7.)
- 2 Screws (The removed screws will be used in step 8.)
- 2 Spacers (The removed Spacers will not be used.)

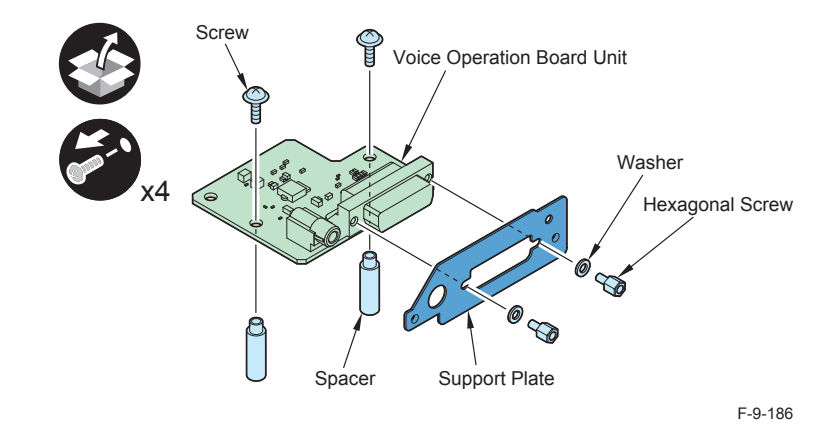

6) Install the Support Plate included in the package.

- 2 Hexagon Screws (Use the screws removed in step 4.)
- 2 Washers (Use the washers removed in step 4.)

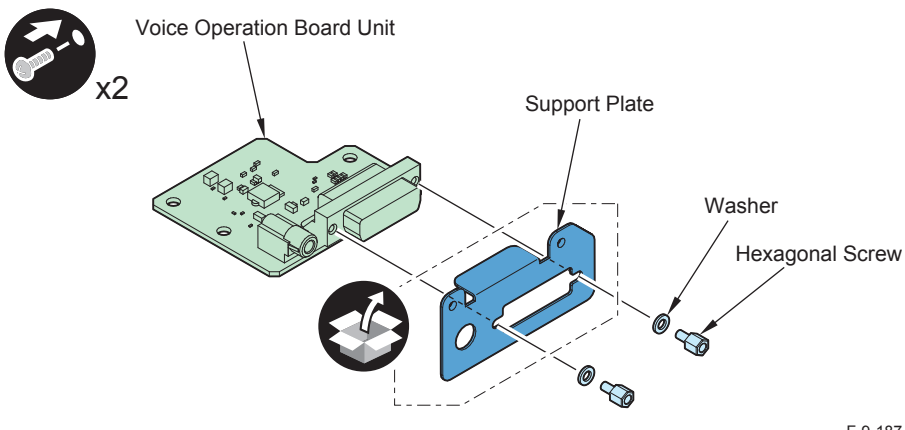

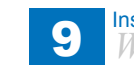

7)Remove the Face Plate.

- 1 Face Plate (The removed Face Plate will not be used.)
- 1 Screw (The removed screw will not be used.)

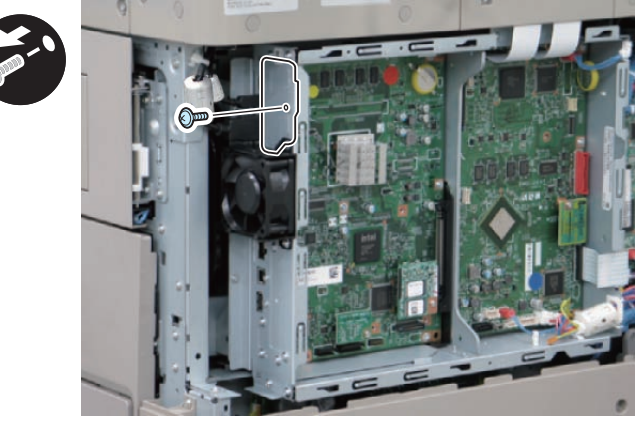

F-9-188

8)Install the Card Spacer.

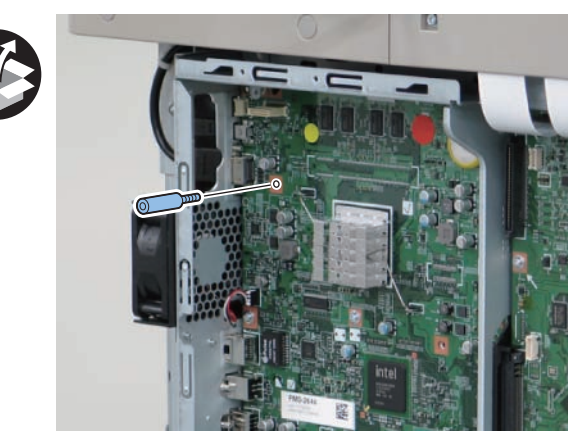

F-9-189

#### 

9) Install the Voice Operation Board Unit.

- 2 Screws (Use the screws removed in step 4.)
- Connector
- 2 Screws (TP; M3x6)

NOTE:

Check that the connector is connected properly.

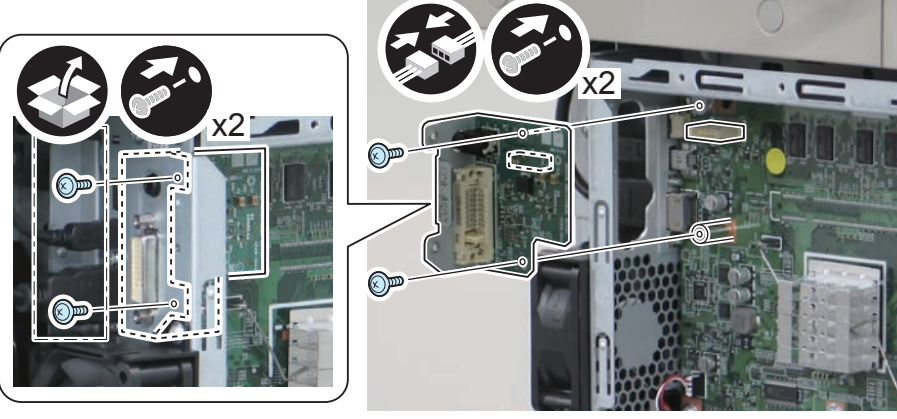

10) Return the covers to their original position.

- Controller Cover 1 Screw
- 2 Connectors (for the HDD model)
- Small Cover of the Controller Box Cover (for the HDD model) 1 Screw
- Rear Upper Cover 2 Screws
- Waste Toner Cover

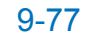

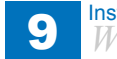

- 11) Remove the Speaker Unit (Lower) from the Speaker Unit.
- 2 Screws (The removed screws will be used in step 14.)

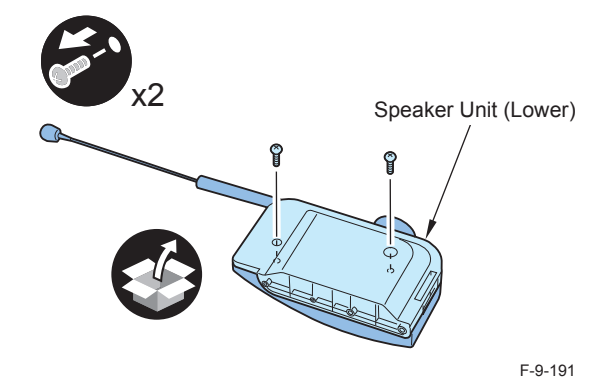

∟ 12)

- Remove the Face Seals from the Reader Right Cover.
- 2 Face Seals (The removed Face Seals will not be used.)

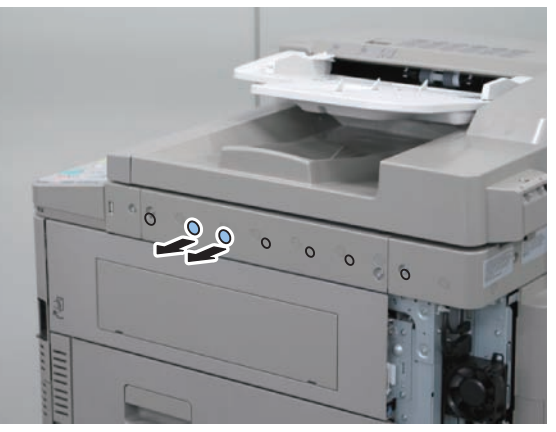

F-9-192

- 13) Install the Speaker Unit (Lower).
- 2 Screws (Binding; M4x14)

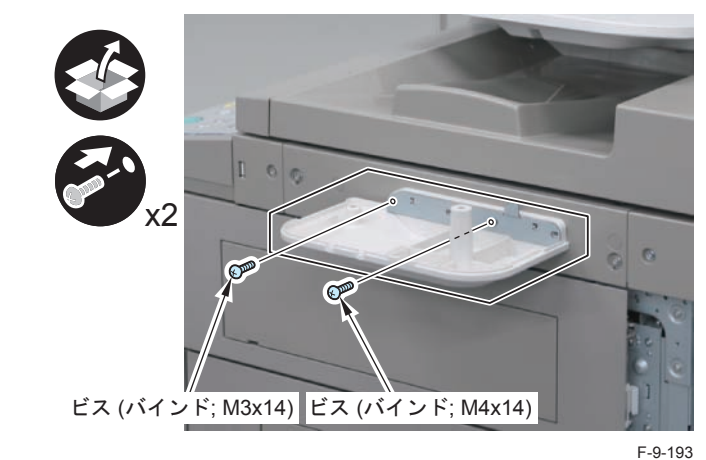

- 14) Install the Speaker Unit (Upper).
- 2 Screws (Use the screws removed in step 11.)

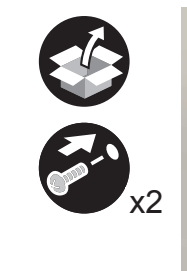

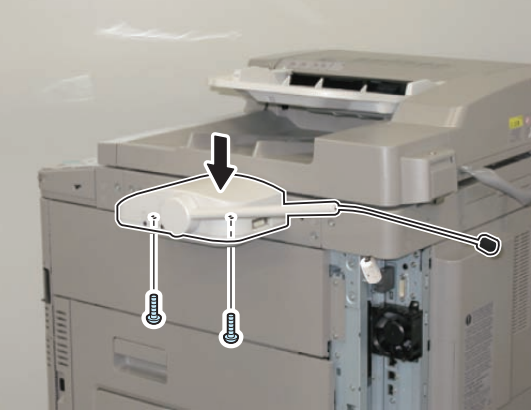

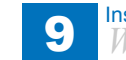

Image: 15)Affix the Cable Face Seal.

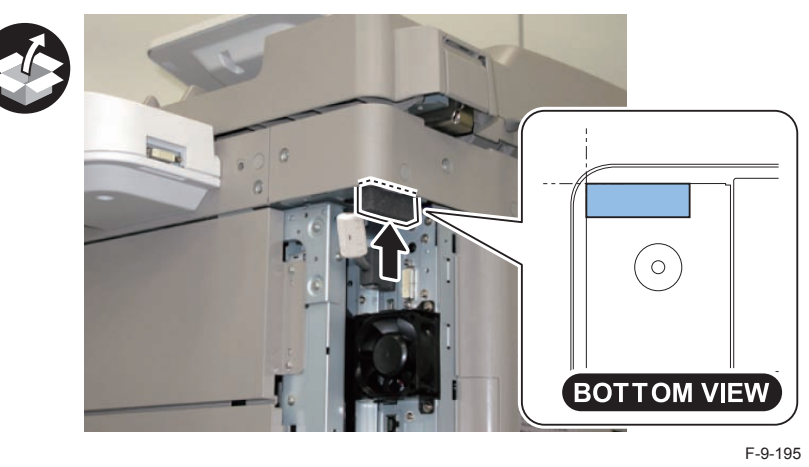

16) Install the Ring Cores to both endsofthe DVI Cable, and remove the cap.

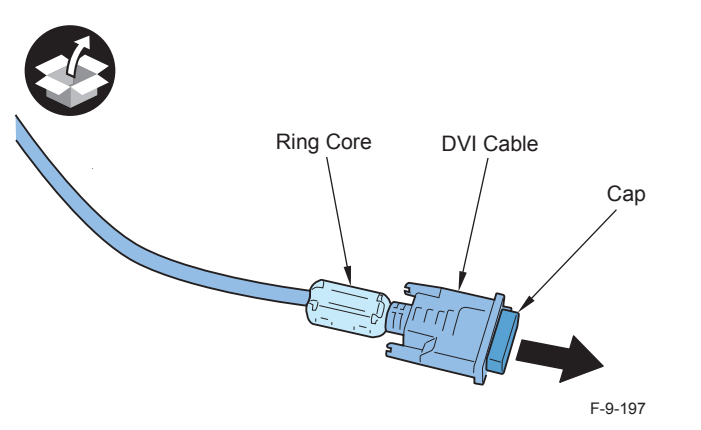

Connect the DVI Cable to 2 points.

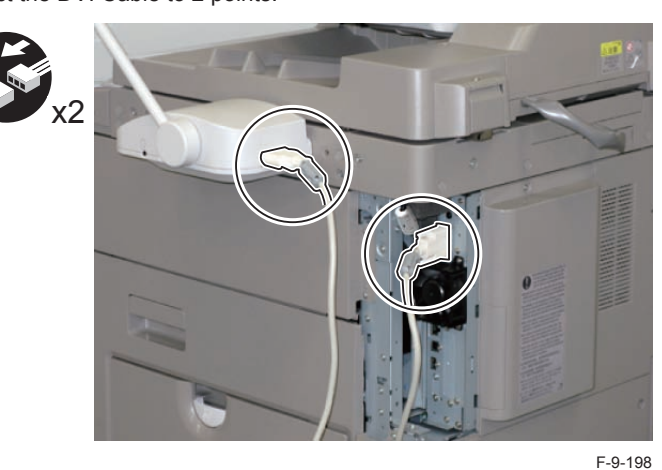

18) Cut off [A] part of the Right Upper Sub Cover with nippers.

#### NOTE:

When cutting off the part, be sure not to make burrs.

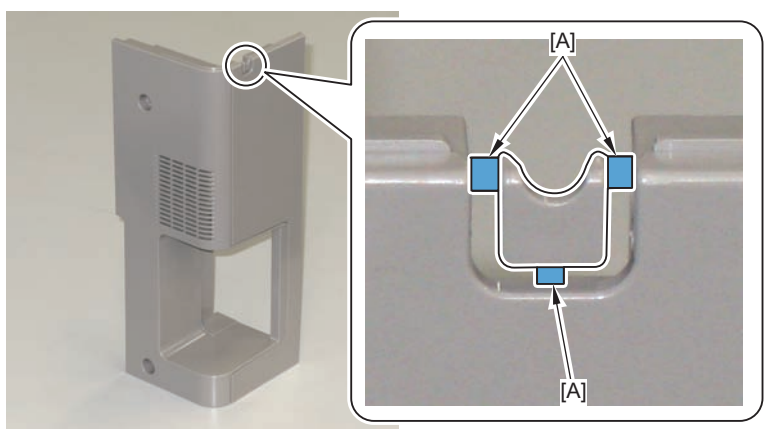

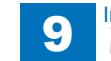

- 19) Put the DVI Cable through the cut-off of the Right Upper Sub Cover, and install the cover.
- 2 Screws (Use the screws removed in step 1.)
- · 3 Claws

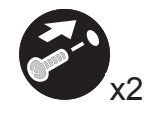

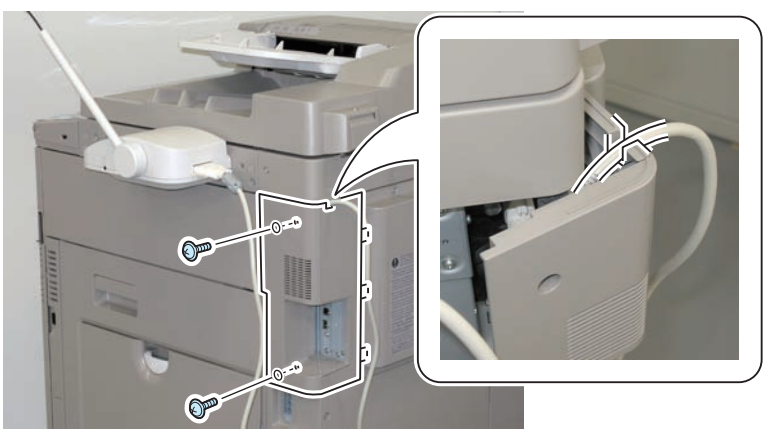

F-9-200

20) Remove the covers of 6 Cord Guides.

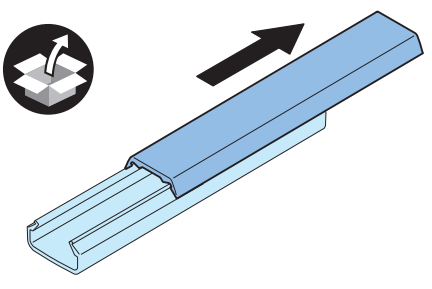

F-9-201

- 21) Remove the release paper from the Cord Guides, and affix the guides to the 6 areas indicated in the figure.
- 22) Put the DVI Cable through the Cord Guides, and install the covers of the guides.

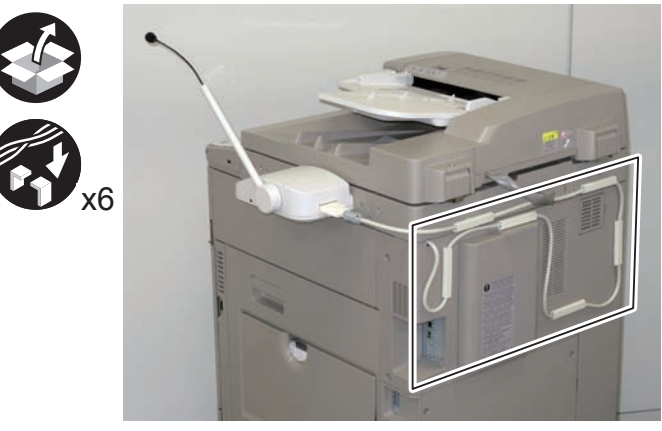

F-9-202

#### NOTE:

In the case of simultaneous installation with the Card Reader-C1, do not install the Cord Guide to the [A] part because the Wire Saddle (included in the package of the Card Reader) needs to be installed.

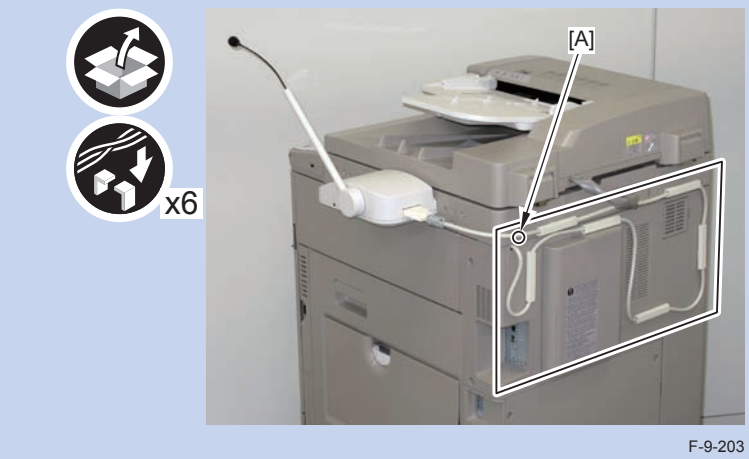

#### Checking after Installation

#### NOTE:

When changing the settings upon user's request, it is required to log in as a system manager in accordance with instructions from the user administrator.

#### 

- 1)Connect the power plug of the host machine to the outlet.
- 2) Turn ON the main power switch.
- Select Settings/Registration > Preferences > Accessibility > Voice Navigation Settings > Use Voice Navigation, and check that the setting is ON.
- 4) Select Settings/Registration > Preferences > Accessibility > Voice Navigation Settings > Voice Navigation at Startup, and check that "Select Mode at Startup" is set.
- 5) Select Settings/Registration > Preferences > Accessibility > Voice Navigation Settings, and check that "Tune Microphone" is displayed.
- 6) To make the setting value effective, turn OFF/ON the main power of the Host Machine.

### Operation Check

#### When Starting to Use

 $\square$ 

- 1) Press "Reset" key or the Voice Recognition button for more than 3 seconds.
- 2) In "Select the Voice Navigation type." on the Control Panel screen, select "Manual + Vocal Mode", "Vocal Mode" or "Manual Mode", and press OK.
- 3) Once the indication on the screen is framed in red, the "Voice Operation Kit" becomes enabled.

NOTE: When "Manual Mode" is selected in "Select the Voice Navigation type.", nothing happens by pressing the Voice Recognition button.

#### When Stopping to Use

1) Press "Reset" key or the Voice Recognition button for more than 3 seconds.

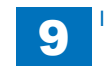

### USB Device Port-E2/Multimedia Reader/Writer-A2

### Points to Note at Installation

- Although pictures or illustrations used for explanation may differ from the actual things, the procedure is the same.
- When installing the Inner Finisher or the Buffer Pass simultaneously, be sure to install this equipment first.
- If the Inner Finisher or the Buffer Pass is installed, this equipment cannot be installed unless it is removed. For details of installation procedure, refer to the Service Manual.
- When installing the Multimedia Reader/Writer, the USB Device Port must be installed beforehand.
- The Multimedia Reader/Writer cannot be used in combination with the Card Reader (sales company's option)

### Check Item when Turning OFF the Main Power

Chek that the main power switch is OFF.

- 1) Turn OFF the main power switch of the host machine.
- 2) Be sure that Control Panel Display and the Main Power lamp are both turned OFF, and then disconnect the power plug

### Installation Outline Drawing

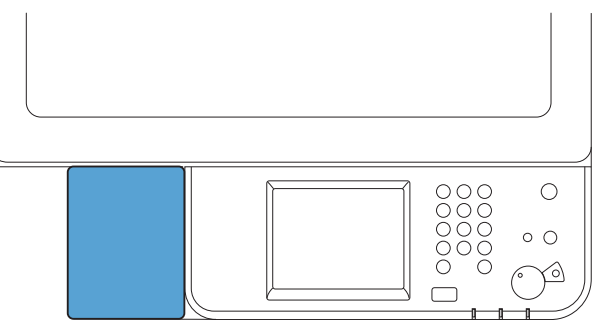

F-9-204

### Cecking the Contents

#### USB Device Port-E2

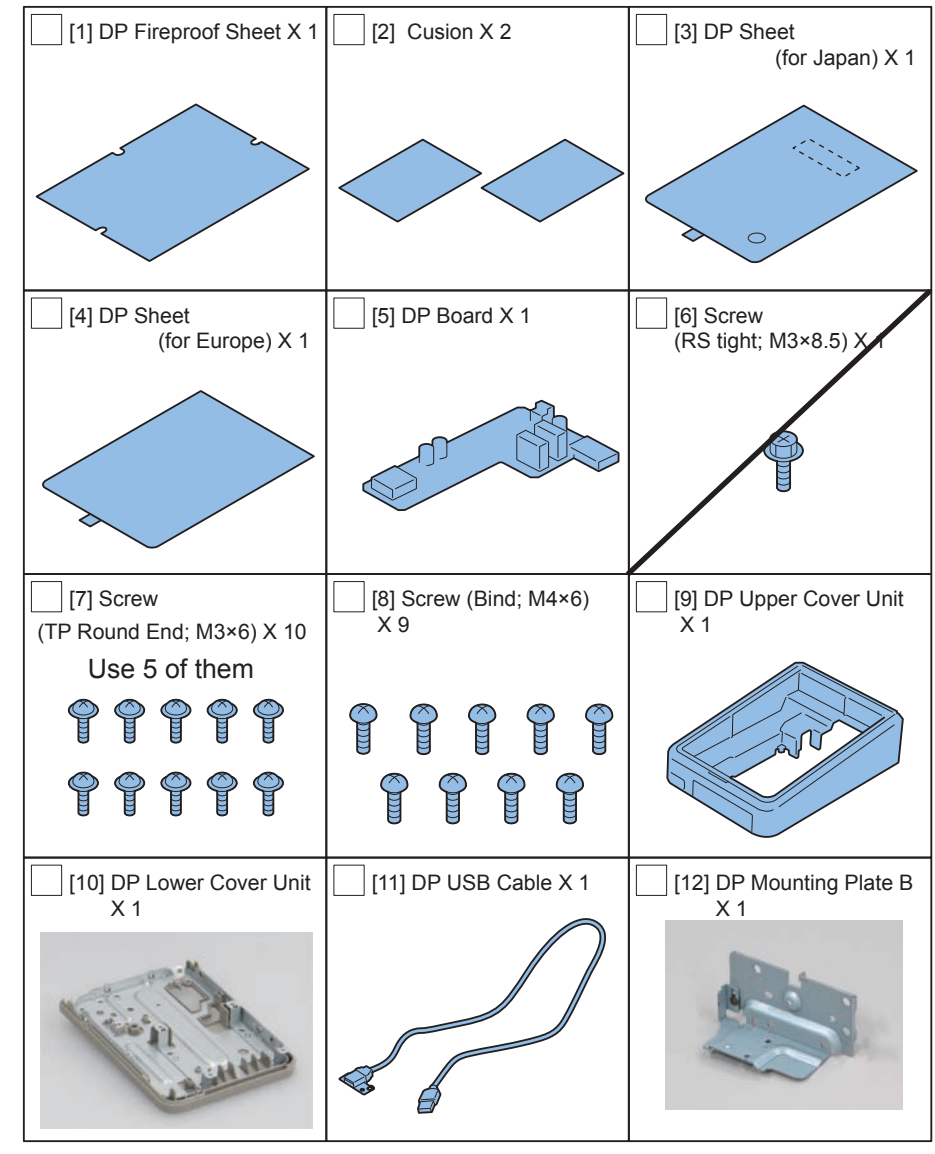

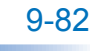

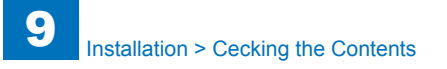

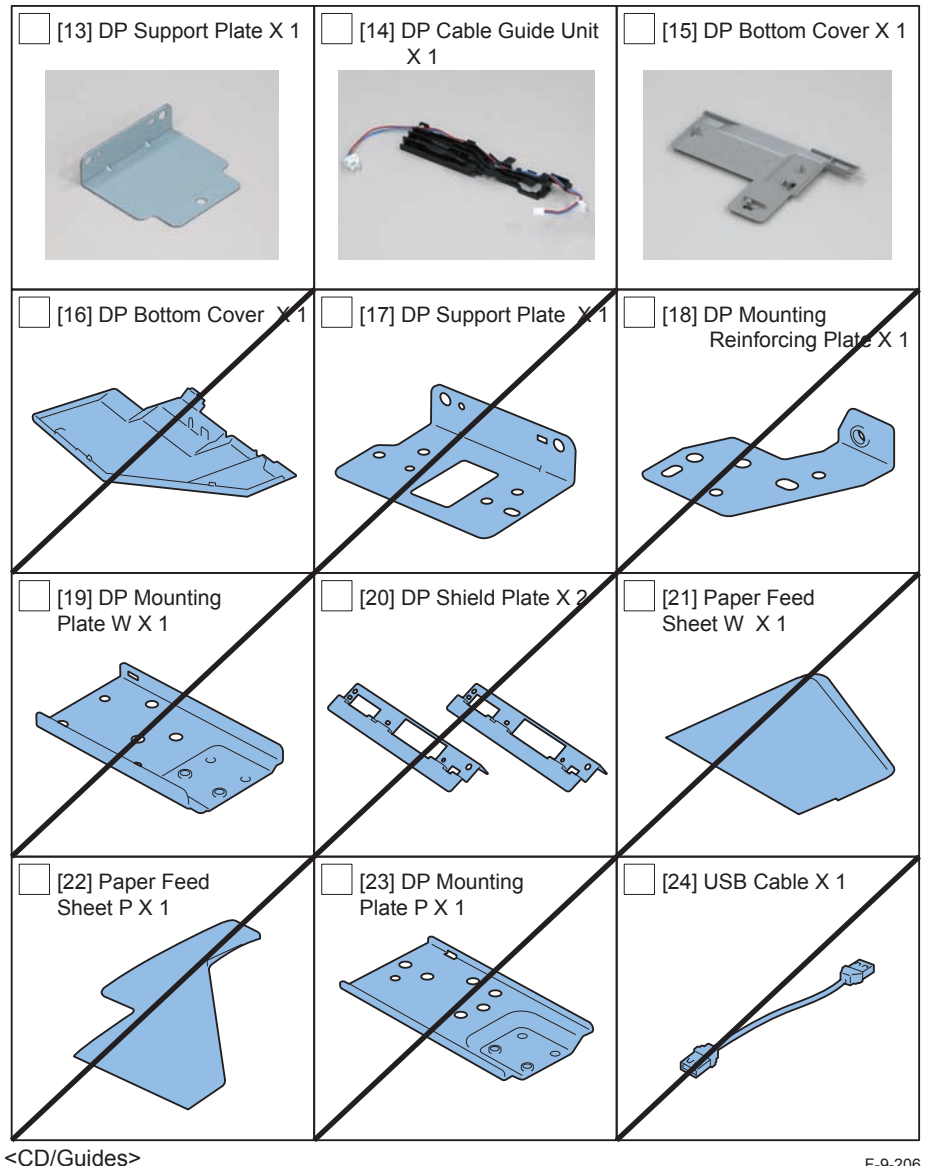

# Multimedia Reader/Writer-A2

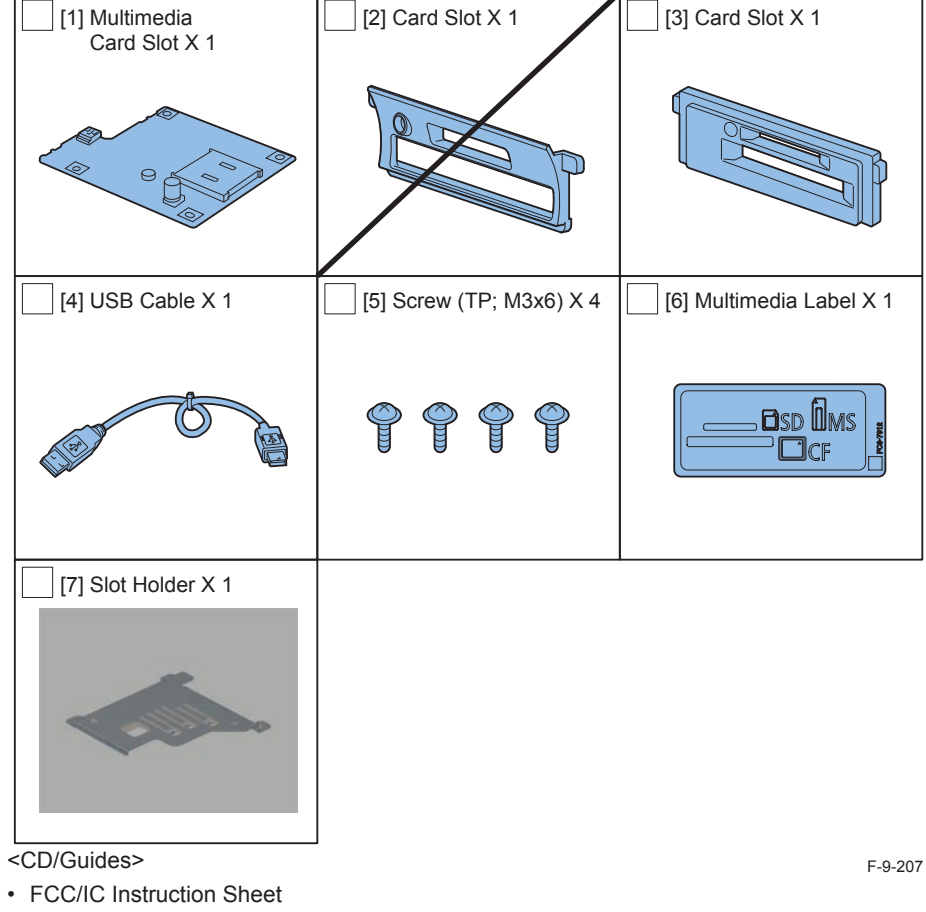

FCC/IC Instruction Sheet

F-9-206

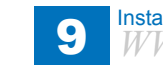

### Installation Procedure Installing the USB Device Port

1) Move the Control Panel in the direction of the arrow, and open the ADF.

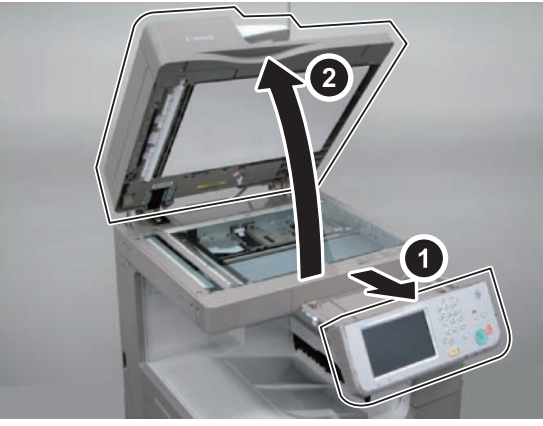

2)

F-9-208

#### [For ADF model]

Push the lever, and remove the Reader Front Cover.

- 2 Screws
- 2 Protrusions

[For printer model]

Push the lever, and remove the Printer Top Front Cover.

- 2 Screws
- 2 Protrusions

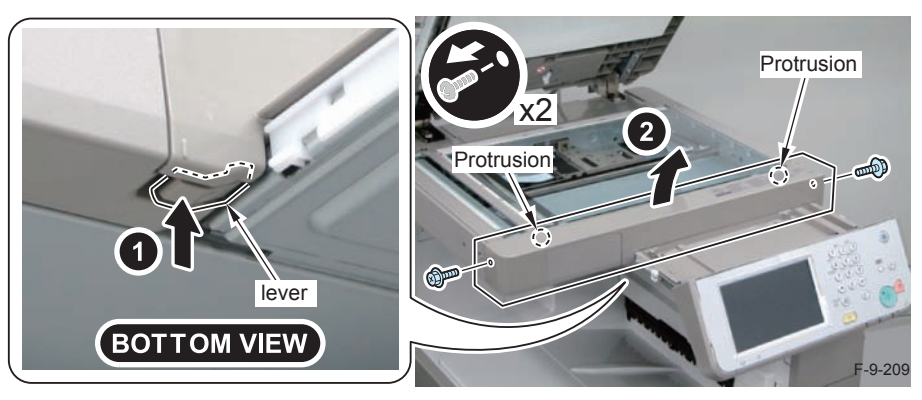

- 3) Remove the Reader Front Cover (Small). (The removed Reader Front Cover (Small) will not be used.)
- 2 Screws

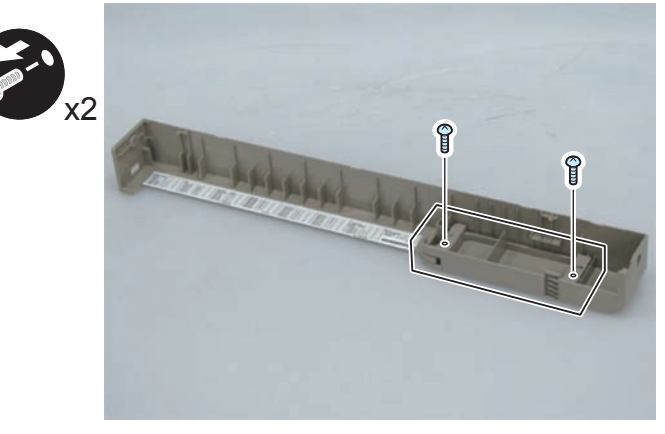

F-9-210

9-84

4) Hold the [A] part of the Control Panel Base Cover and remove it in the direction of the arrow.

- 2 Protrusions
- 5 Claws

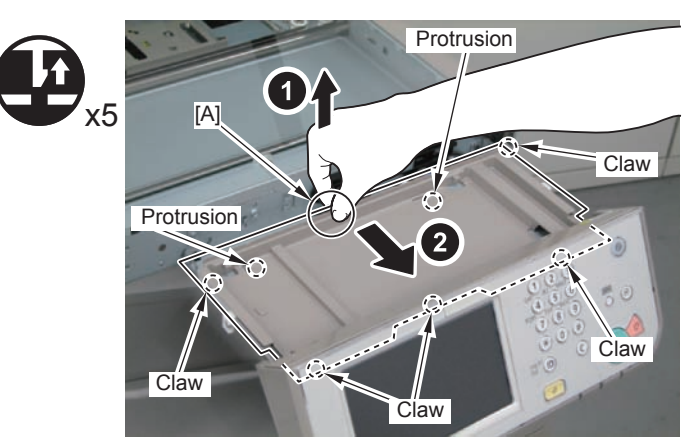

F-9-211

Installation > Cecking the Contents > Installation Procedure > Installing the USB Device Port WWW.SERVICE-MANUAL.NET9

5) Remove the 2 Wire Saddles from the DP Lower Cover Unit. (The removed Wire Saddles will not be used.)

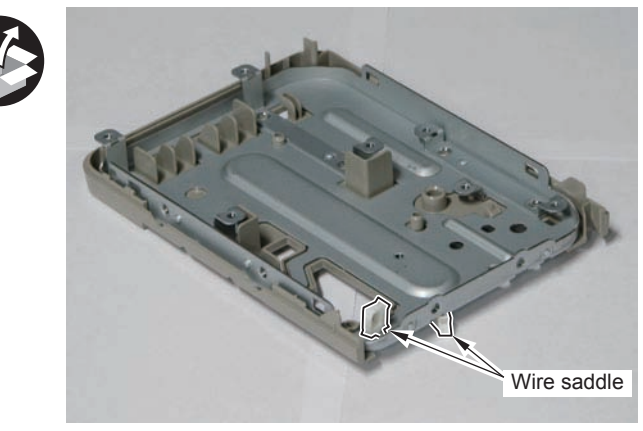

F-9-212

6) Install the DP Mounting Plate to the DP Lower Cover Unit.

- 1 Boss
- 4 Screws (Binding; M4x6)

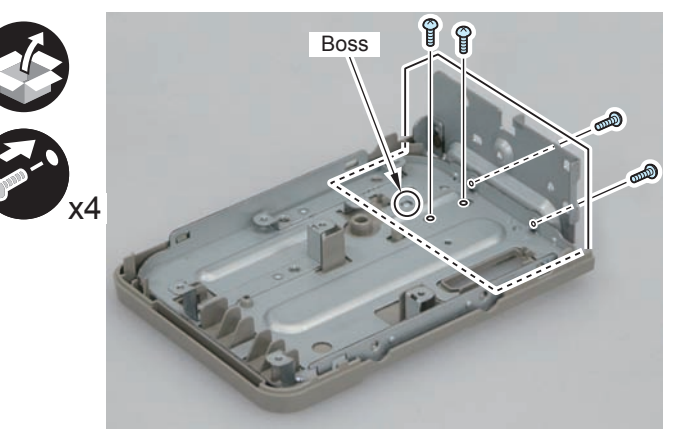

F-9-213

#### 

- 7) Install the DP Support Plate to the DP Lower Cover Unit.
- 2 Bosses
- 2 Screws (Binding; M4x6)

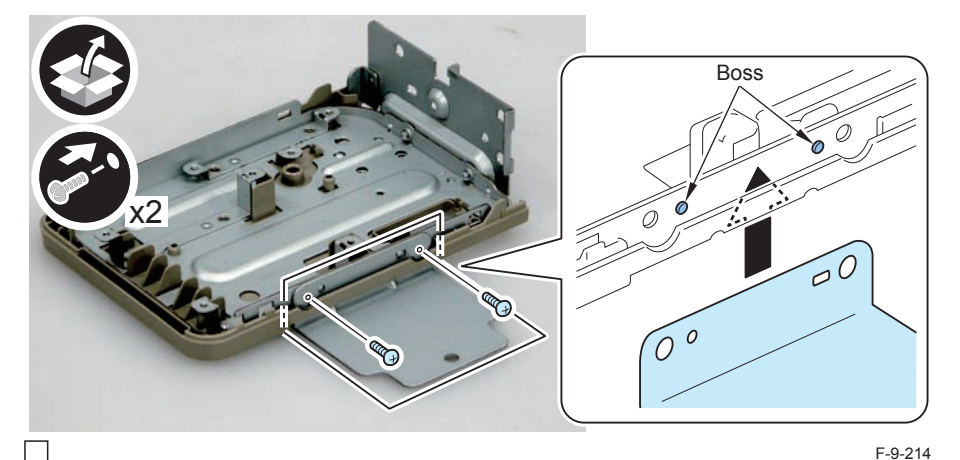

- 8) Install the DP Bottom Cover B.
- 3 Claws
- 1 Boss

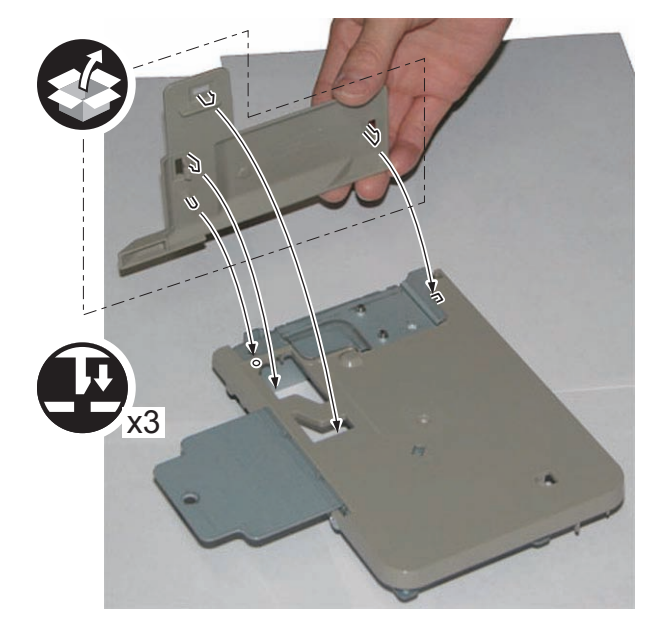
9) Install the DP Board.3 Screws (TP; M3x6)

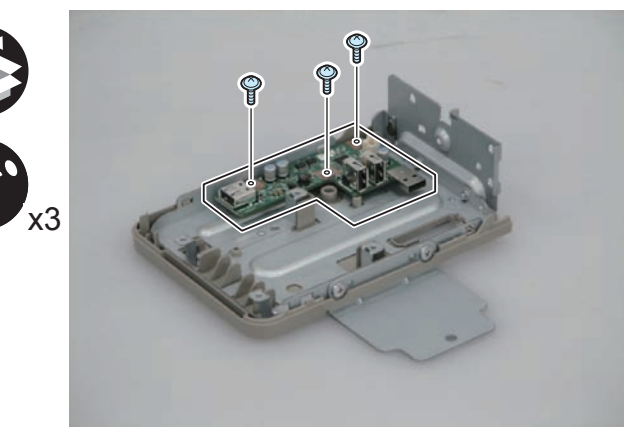

F-9-216

- 11) Install the Relay Guide in the direction of the arrow.
- 2 Claws
- 2 Protrusons

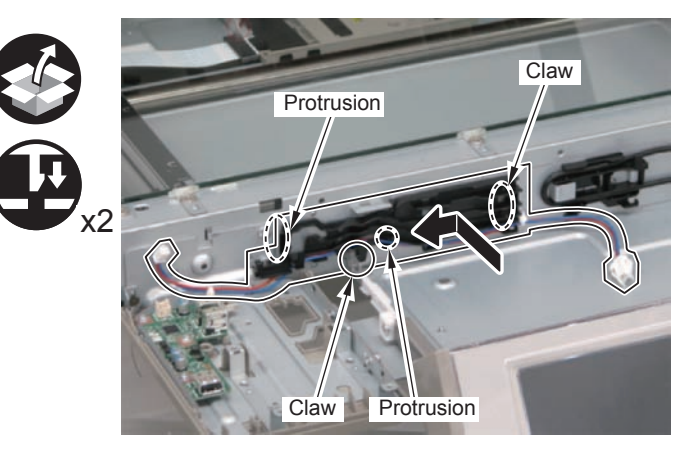

- 10) Install the DP Lower Cover Unit.
- 1 Hook
- 2 Bosses
- 1 Screw (TP; M3x6)
- 3 Screws (Binding; M4x6)

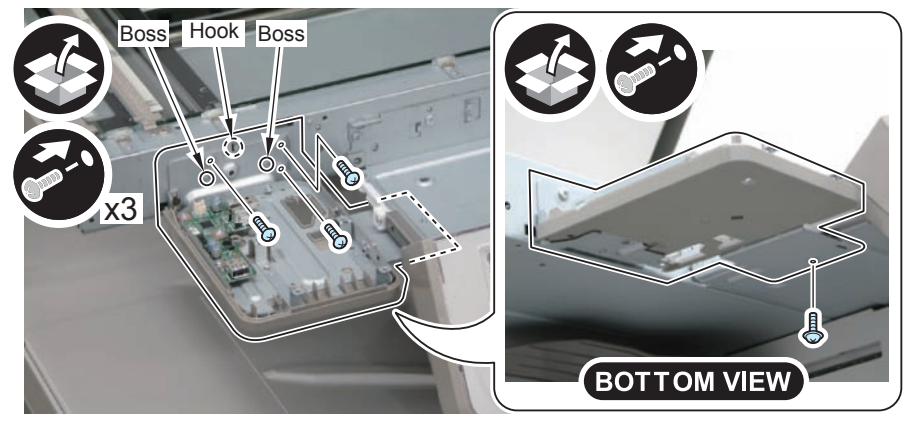

F-9-217

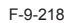

- 12) Route the harness as shown in the figure, and connect it to the Harness Guide.
- 2 Connectors
- 1 Reuse Band

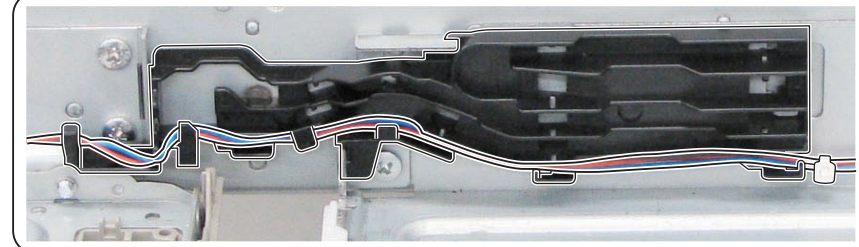

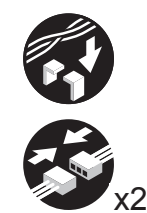

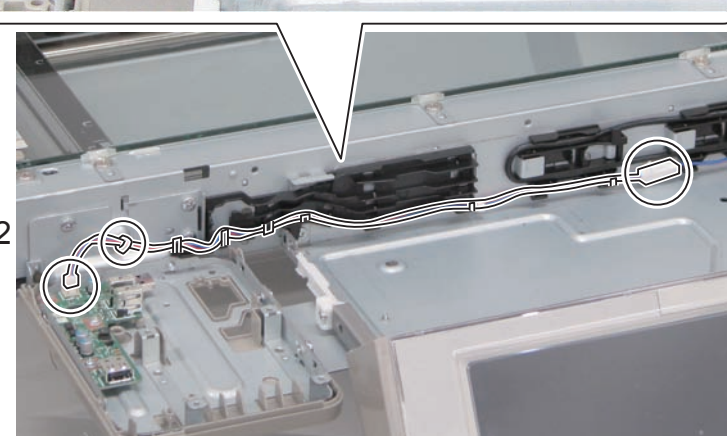

F-9-219

- 13) Remove the USB Mounting Plate.
- 1 Screw (The removed screw will be used in step 17.)
- 1 Hook

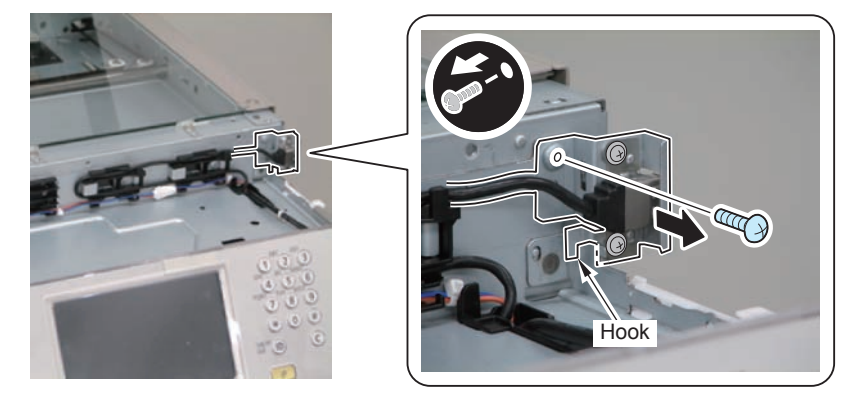

F-9-220

9-87

### 

14) Remove the USB Cable.

• 2 Screws (The removed screws will be used in step 16.)

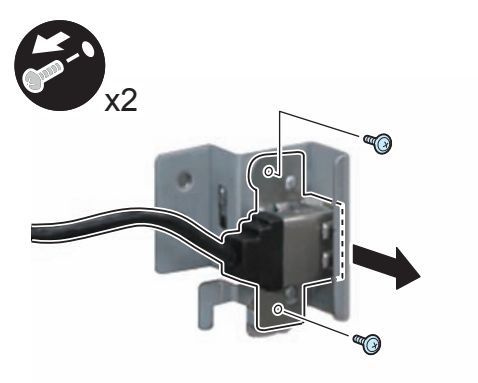

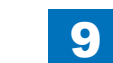

- 15) Route the USB Cable, which was disconnected in step 14, as shown in the figure.
- 1 Connector
- 1 Screw (TP; M3x6)
- Guide

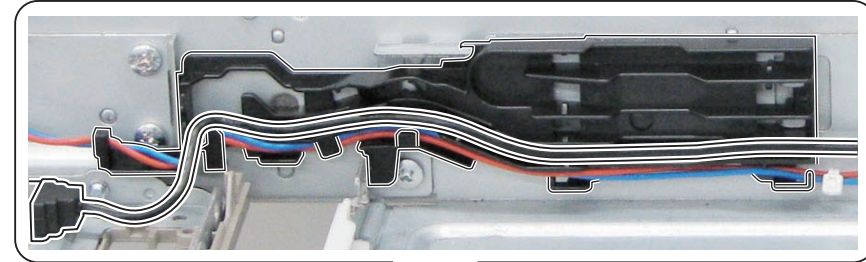

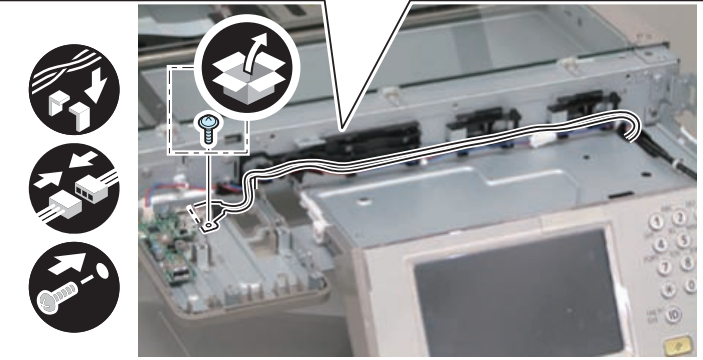

F-9-222

- Connect the DP USB Cable to the USB Mounting Plate removed in the previous step.
- 2 Bosses
- 2 Screws (Use the screws removed in step 14.)

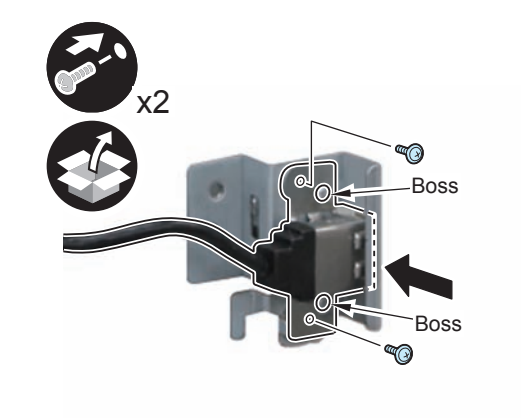

- 17) Connect the DP USB Cable mentioned in step 16.
- 1 Connector
- 1 Screw (The screw removed in step 13.)
- Guide

#### NOTE: Adjust the length of the cable in the [A] part.

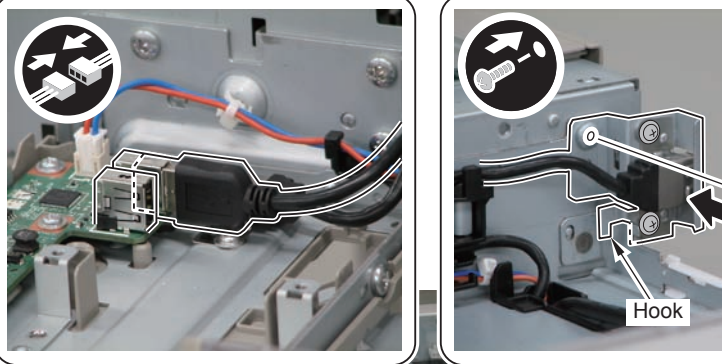

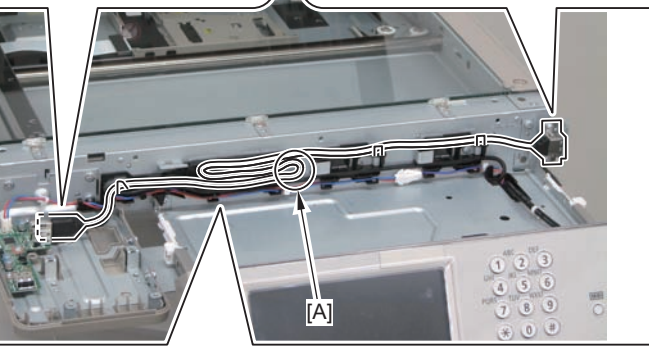

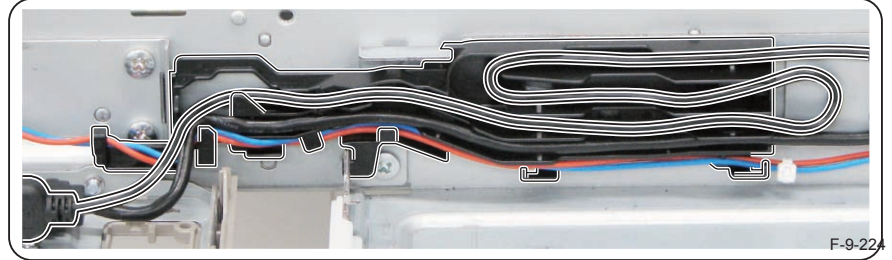

#### CAUTION:

In the following work, the installation procedure varies between "Installing the Card Reader" and "Installing the Multimedia Reader/Writer-A2". Refer to "Installing the Card Reader" or "Installing the Multimedia Reader/Writer-A2" when installing.

### Installing the Card Reader

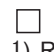

1) Remove the Transparent Cover.

- 1 Claw
- 2 Hooks

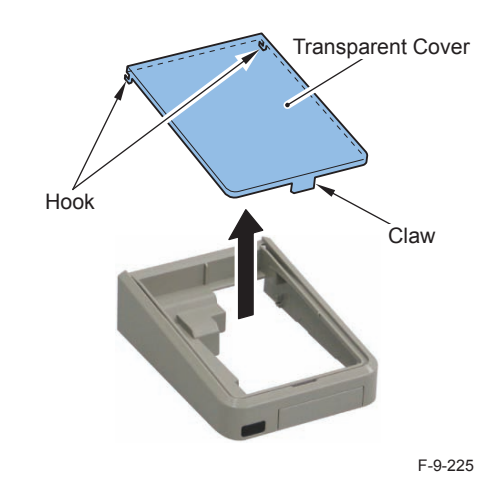

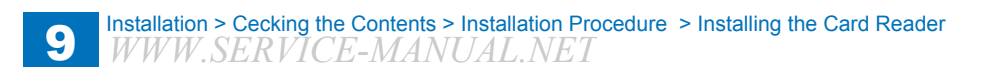

- 2) Install the DP Upper Cover in the direction of the arrow.
- 1 Protrusion
- 2 Hooks
- · 2 Claws

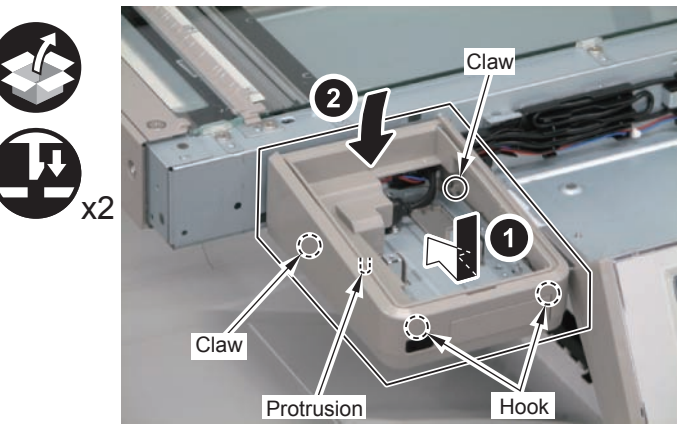

F-9-226

3) Install the Card Reader and place the cable as shown in the figure.

#### NOTE:

Work the cable to make sure that the Transparent Cover fits securely in step 3.

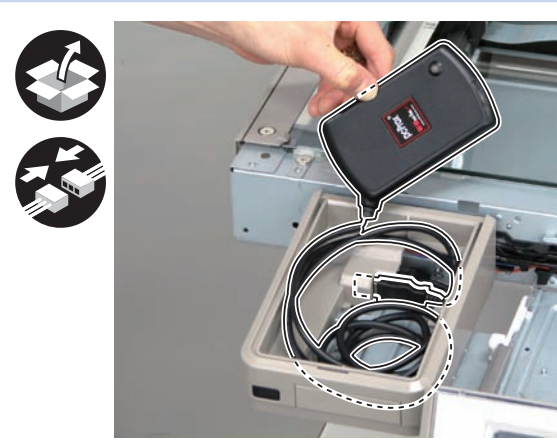

F-9-227

#### 

4) Place the Card Reader, and install the DP Sheet (for Europe) and the Transparent Cover.

- 2 Hooks
- 1 Claw

#### NOTE:

- Insert the DP Sheet (for Europe) to the [A] area with the illustration side facing up and by inserting bending the bent bar code area [B] and the claw.
- Be sure that the Transparent Cover is installed properly.

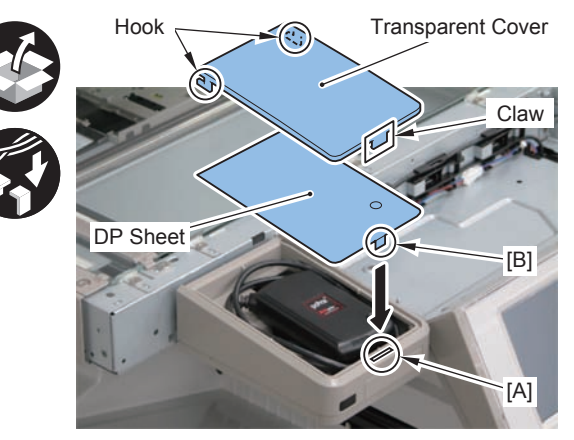

F-9-228

 $\square$ 

5) Remove the Protection Sheet on the Transparent Cover.

6) Return the Control Panel Base Cover its original position.

#### □ 7)

[For ADF model] Install the Reader Front Cover. (2 Screws) [For printer model] Install the Printer Top Front Cover. (2 Screws)

B) Return the Control Panel to its original position.
9) Close the ADF.

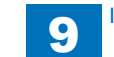

### Installing the Multimedia Reader/Writer-A2

#### NOTE:

- When installing the Multimedia Reader/Writer, the USB Device Port must be installed beforehand.
- · The Multimedia Reader/Writer cannot be used in combination with the Card Reader (sales company's option).

9

#### 

1) Remove the Transparent Cover.

- 1 Claw
- 2 Hooks

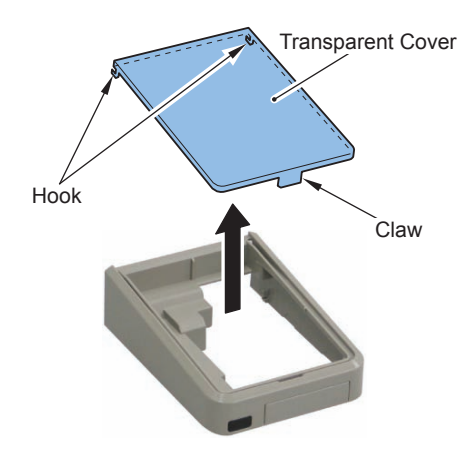

F-9-229 2) Remove the Card Slot (closed) from the DP Upper Cover and attach the Card Slot.

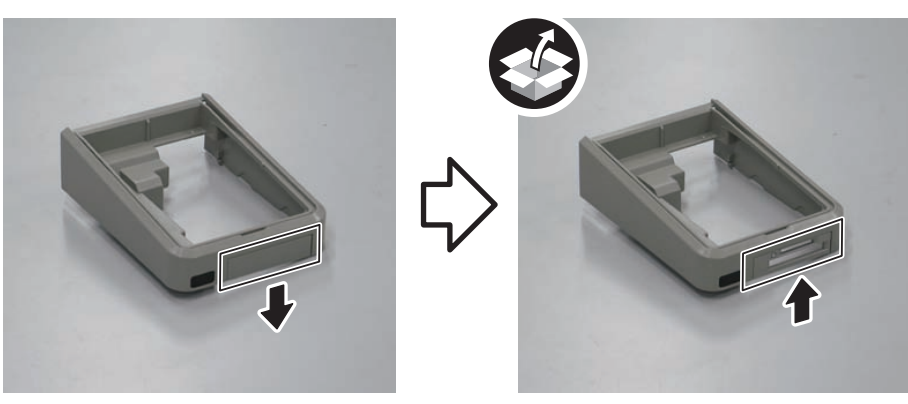

F-9-230

 $\square$ 

- 3) Install Multimedia Card Slot and Slot Holder together.
- 4 Screws (TP; M3x6)

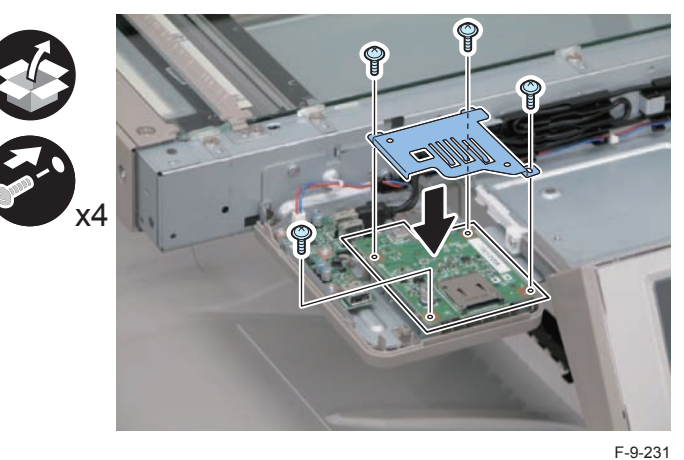

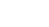

#### $\square$

4) Install the DP Upper Cover in the direction of the arrow.

- 2 Hooks
- 1 Protrusion
- 2 Claws

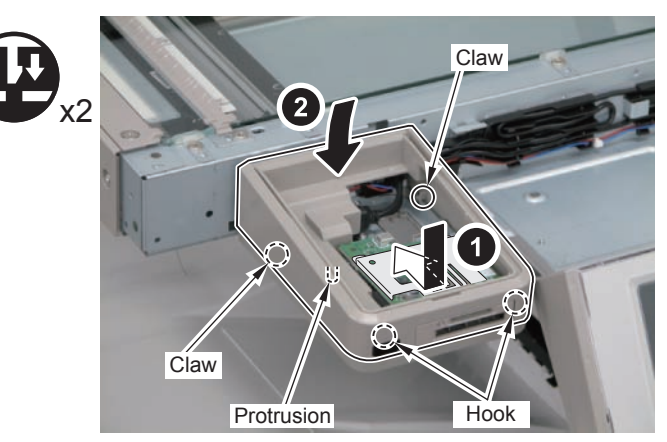

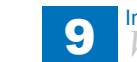

5) Connect the USB Cable.

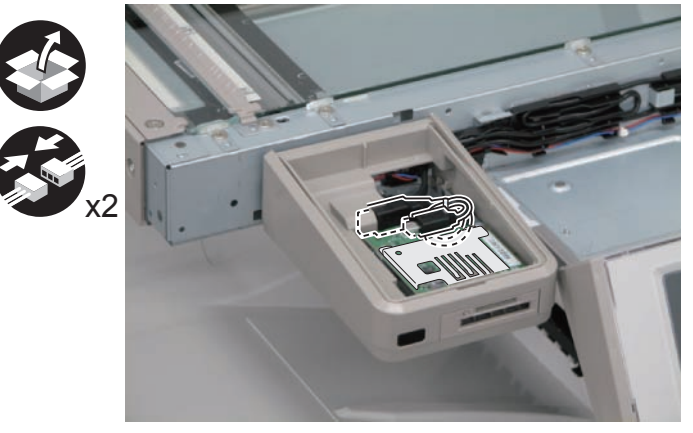

F-9-233

6) Remove the release sheet of the DP Fireproof Sheet, and affix the sheet by aligning the 3 ribs and pushing it against the rib [A].

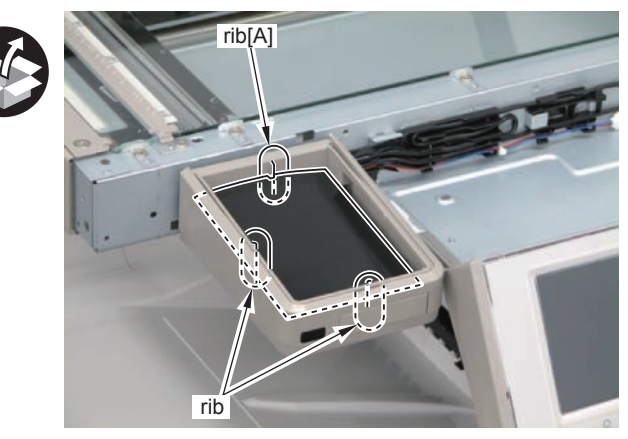

F-9-234

7) Affix the Multimedia Label to the back side of the DP Sheet (for Europe) as shown in the figure.

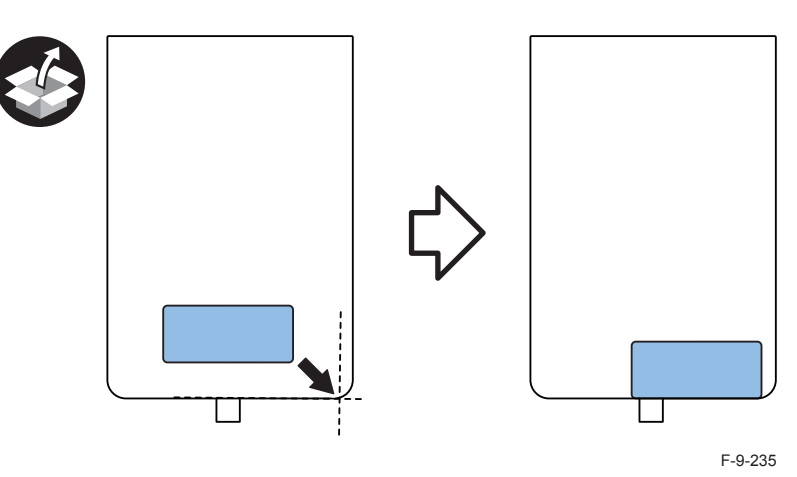

 $\square$ 

8) Install the DP Sheet (for Europe) and the Transparent Cover.

- 2 Hooks
- 1 Claw

NOTE:

- Be sure that the Transparent Cover is installed properly.
- Be sure that the [A] part is fitted in the [B] part.

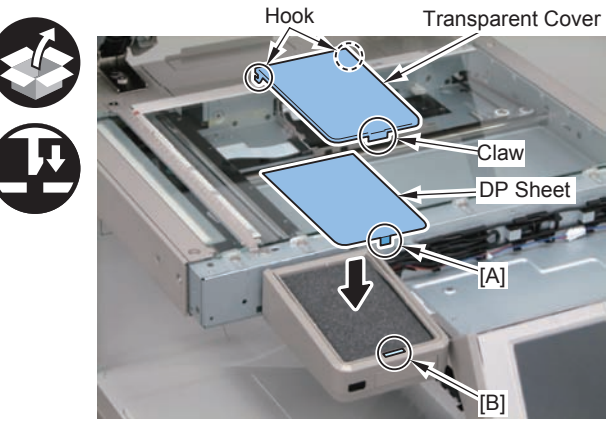

F-9-236

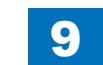

9) When installing the USB Device Port simultaneously, Remove the Protection Sheet on the Transparent Cover.

#### 

10) Return the Control Panel Base Cover its original position.

### 11)

[For ADF model] Install the Reader Front Cover. (2 Screws) [For printer model] Install the Printer Top Front Cover. (2 Screws)

12)

Return the Control Panel to its original position.

13)

Close the ADF.

### Operation Check [Multimedia Reader/Writer-A2

#### NOTE:

- To the Multimedia Reader/Writer, Memory Media of the SC Card, Memory Stick, and CF Card can be connected. With one of the 3 types of Memory Media, perform the oepration check 1 through 3.
- When changing the settings upon user's request, it is required to log in as a system manager in accordance with instructions from the user administrator.

### Writing Check

- 1) Select "1" for the following service mode (level 2).(Default value "0") CPIER > Option > DSPLY-SW > UI-MEM
- 2) To make the setting value effective, turn OFF/ON the main power of the Host Machine.

 Mount the Memory Media to the Multimedia Card Reader/Writer. (Check that the Mount Mark is indicated in the bottom right.)

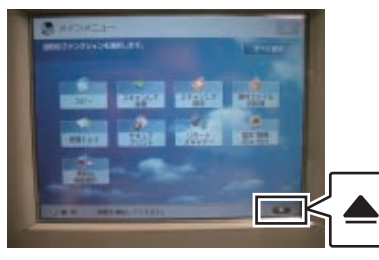

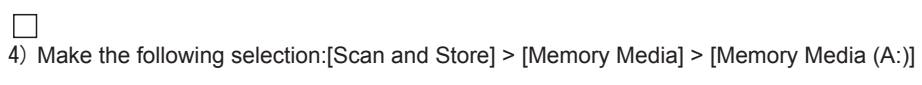

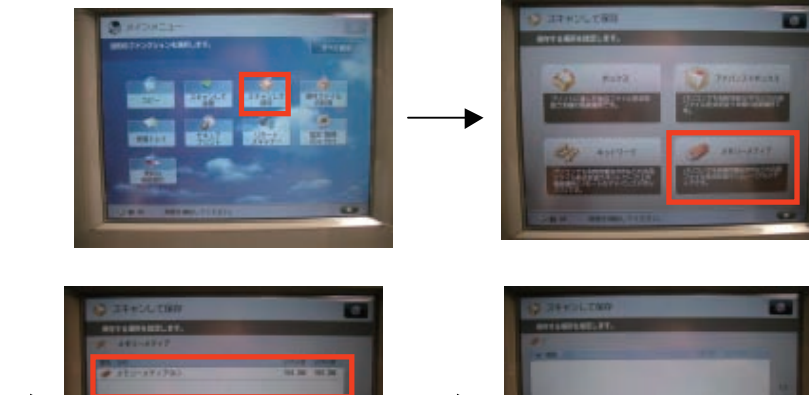

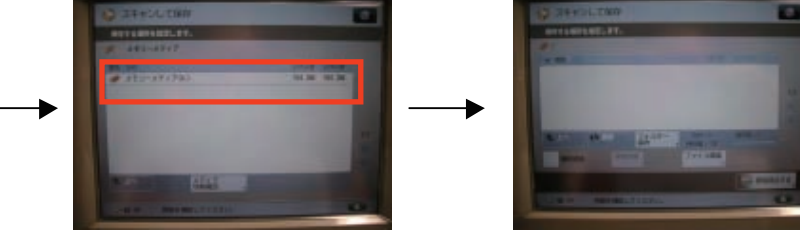

F-9-238

5) Set originals to ADF (or Copyboard), and press the [Scan] button. Then, press the Start button on the Control Panel..

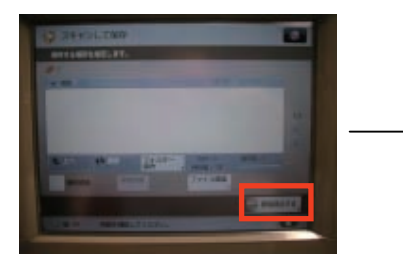

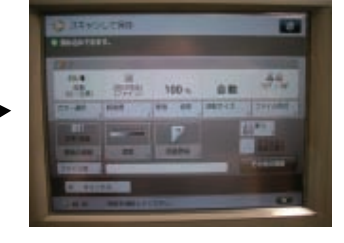

F-9-239

6) After the completion of original reading, check that the data is stored in the media. After that, press the [Main Menu] button on the Control Panel.

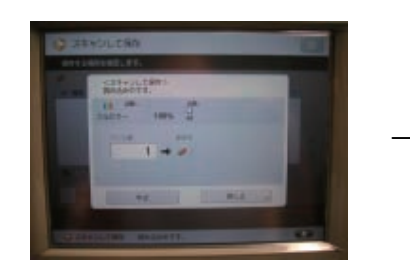

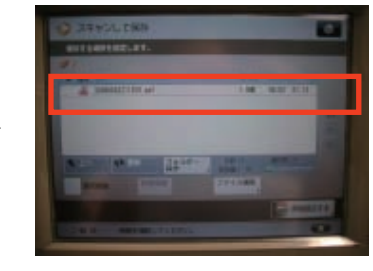

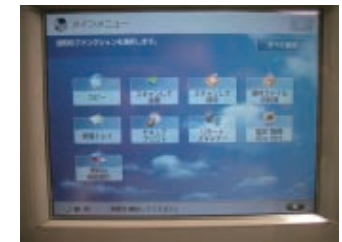

### Reading Check

 Make the following selection from Main Menu: [Access Stored Files] > [Memory Media] > [Memory Media(A:)]

9

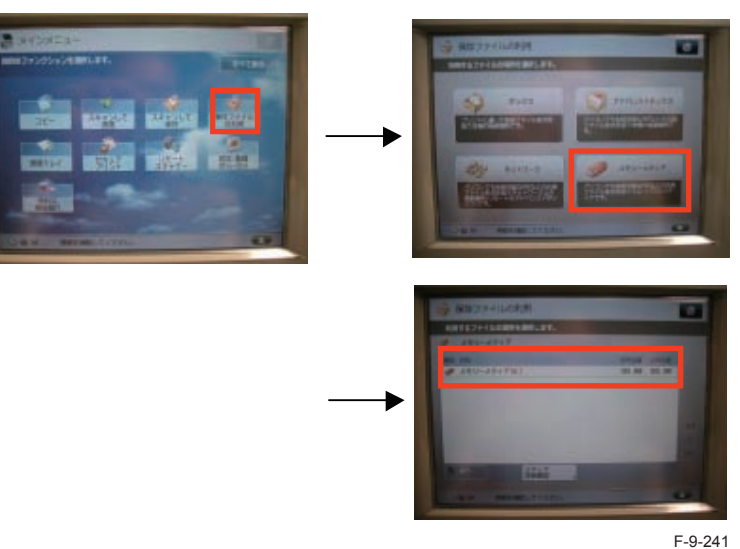

2) Select the files stored in step 6 of "Writing Check" and in step 1 of "Reading Check", and then press the [Print] button,

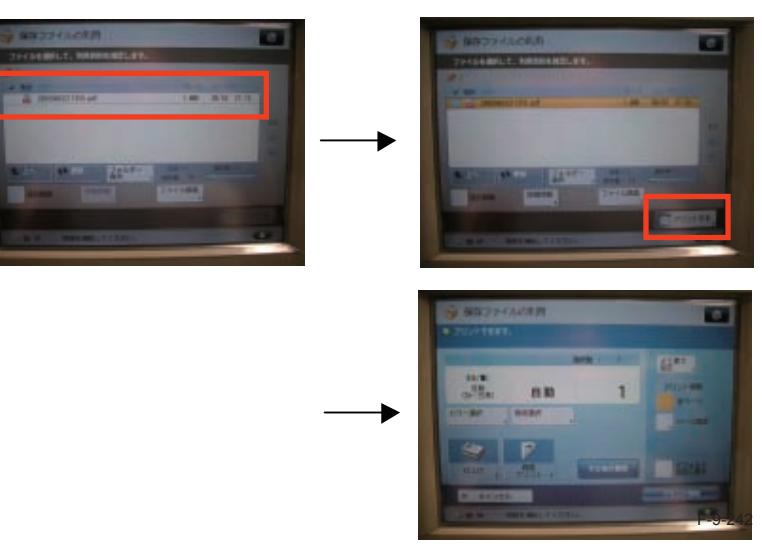

3) Press the [Start Printing] button, and print the file. Then check that the file is printed correctly.

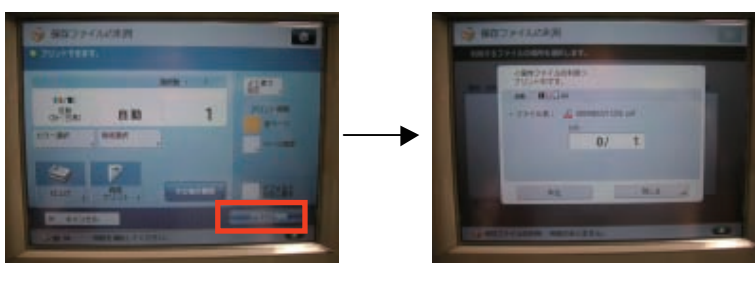

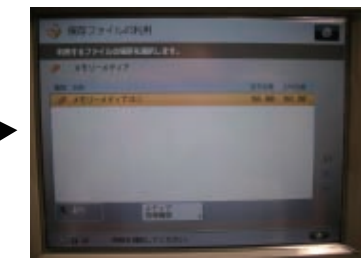

F-9-243

9-95

4) Press the [Main Menu] button on the Control Panel.

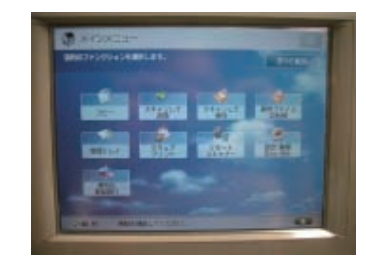

### Memory Media Removal

1) Press the [Mount Mark ] in the bottom right. Then, select the memory media to be removed, and press the [Remove] button.

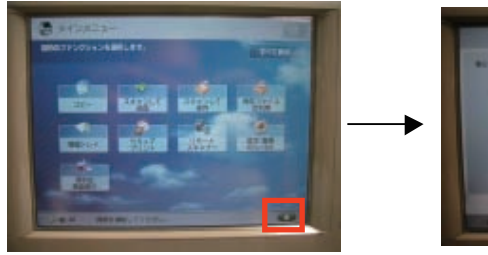

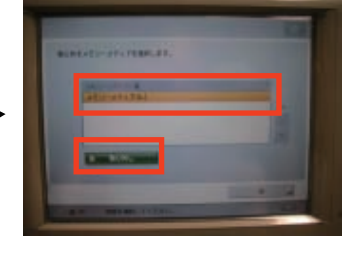

9

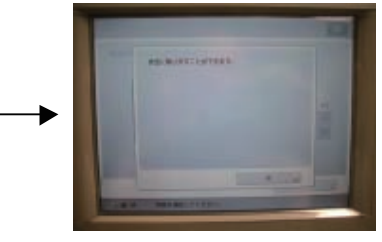

F-9-245

Press the [OK] button. Then, check that the Mount Mark is not indicated in the bottom right on the Main Menu screen.

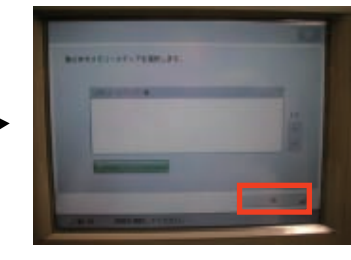

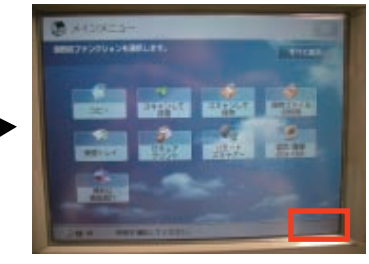

F-9-246

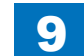

### Voice Guidance Kit-F2

### Points to Note when Installing

- · The Color Image Reader is necessary to operate this equipment.
- When installing the equipment, see the 'Combination Table of Accessory Installation'.
- · Although pictures or illustrations used for explanation may differ from the actual things, the procedure is the same.

### Check Items when Turning OFF the Main Power

Check that the main power is OFF.

- 1) Turn OFF the main power switch.
- 2) Be sure that display in the Control Panel and the lamp of the main power supply are turned off, then disconnect the power plug.

### Installation Outline Drawing

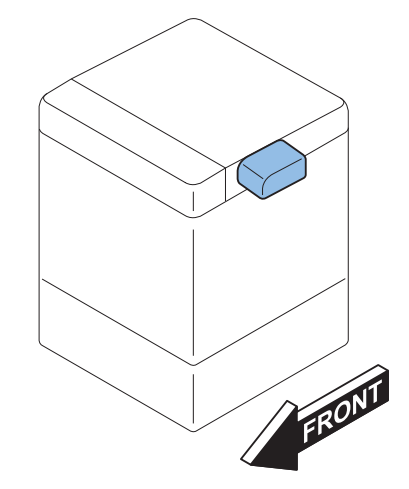

F-9-247

### Checking the Contents

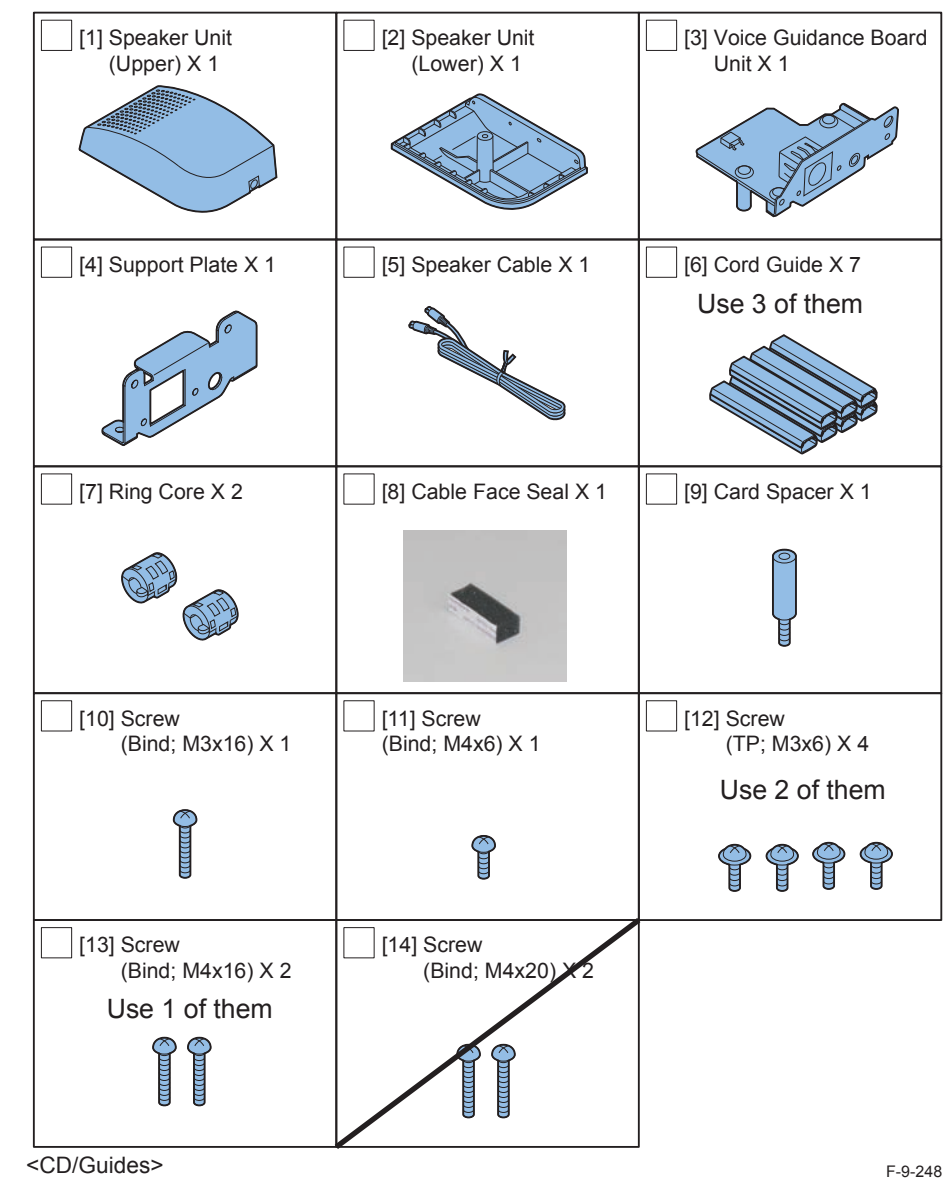

<CD/Guides>

- · Voice Guidance Kit Users Guide
- Voice Guidance Guide CD
- FCC/IC Instruction Sheet

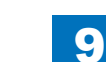

### Installation Procedure

- 1) Remove the Right Upper Sub Cover.
- 2 Screws (The removed screws will be used in step 18)
- 3 Claws

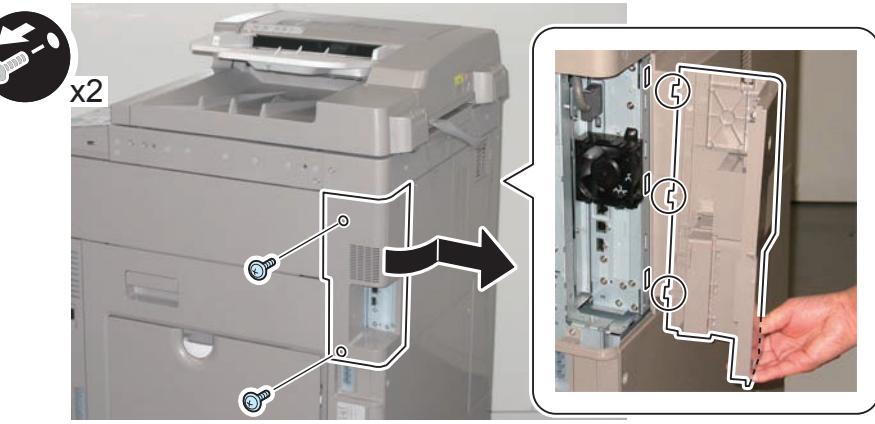

F-9-249

#### 

- 2) Remove the 2 screws on the Rear Upper Cover 1 and the HDD Cover, and remove the covers by opening the Waste Toner Cover.
- 2 Screws
- 4 Claws

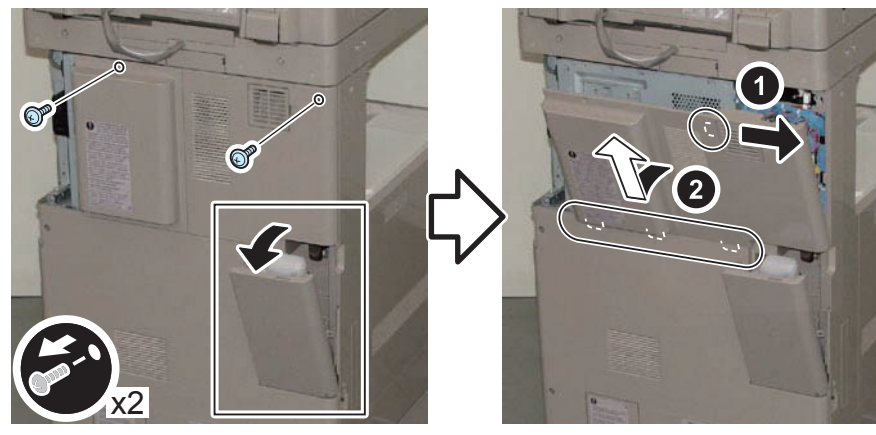

- 3) Remove the small cover of the Controller Box Cover.
- 1 Screw

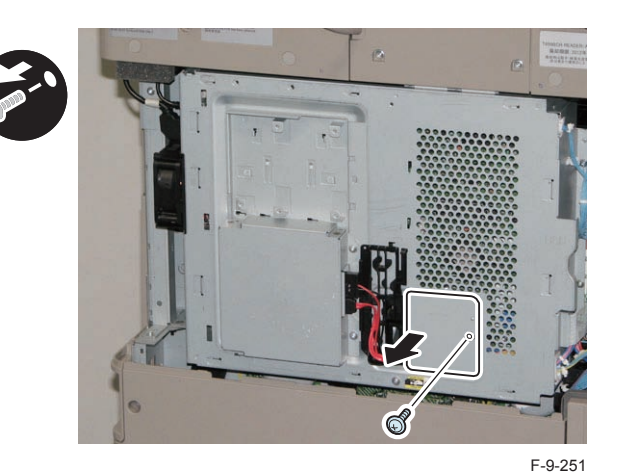

### 

- 4) Remove the Controller Cover by holding [A] part.
- 1 Screw
- 2 Connectors (for the HDD model)

#### CAUTION:

When handling the hard disc, be careful not to vibrate or drop it.

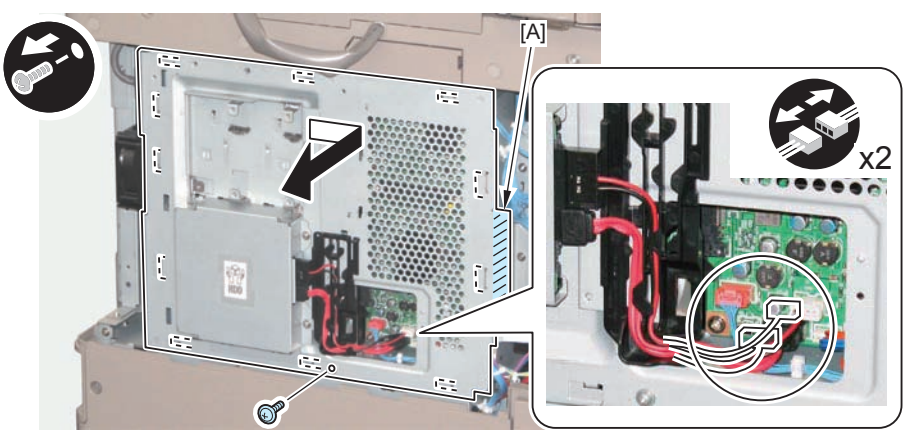

F-9-252

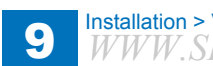

- 5) Remove the Face Plate. (The removed Face Cover and screw will not be used).
- 1 Screw

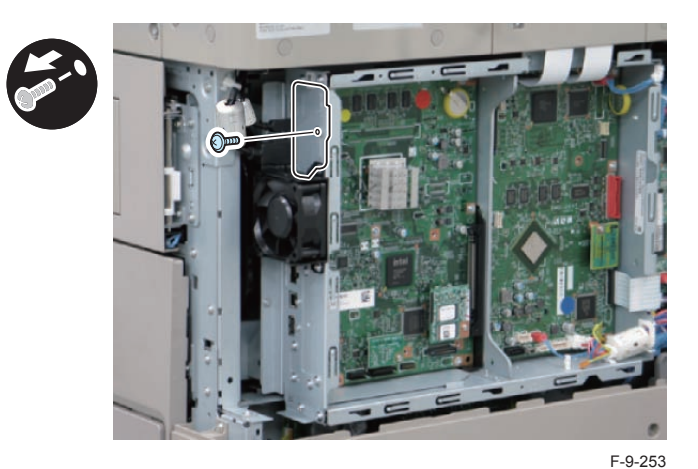

6) Install the Card Spacer.

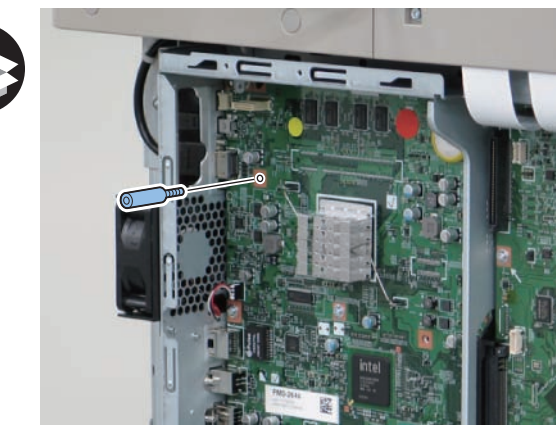

F-9-254

- 7) Remove the Support Plate and the Spacer from the Voice Guidance Board Unit.
- 4 Screws (The removed 2 screws will be used in step 8, and the other 2 screws will be used in step 9)
- 1 Spacer (The removed Spacer will not be used).

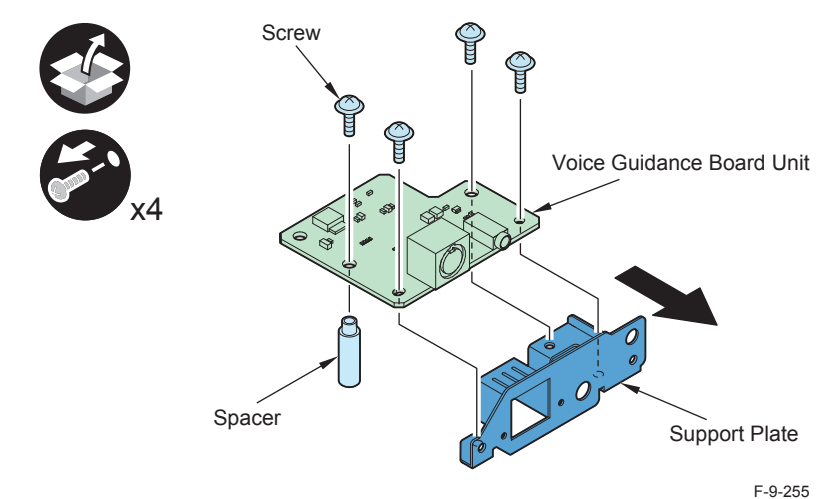

8) Install the Support Plate included in the package.

• 2 Screws (Use the screws removed in step 7)

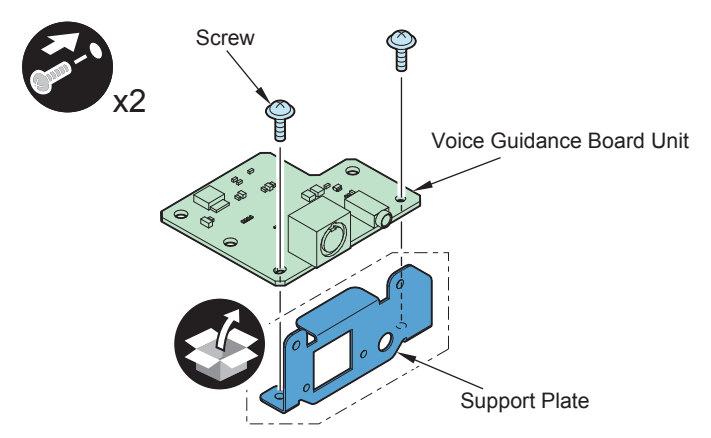

# 9 Installation > Voice Guidance Kit-F2 > Installation Procedure

### 

9) Install the Voice Guidance Board Unit.

- 2 Screws (Use the screws removed in step 7)
- 1 Connector
- 2 Screws (TP; M3x6)

#### NOTE:

Check that the connector is connected properly.

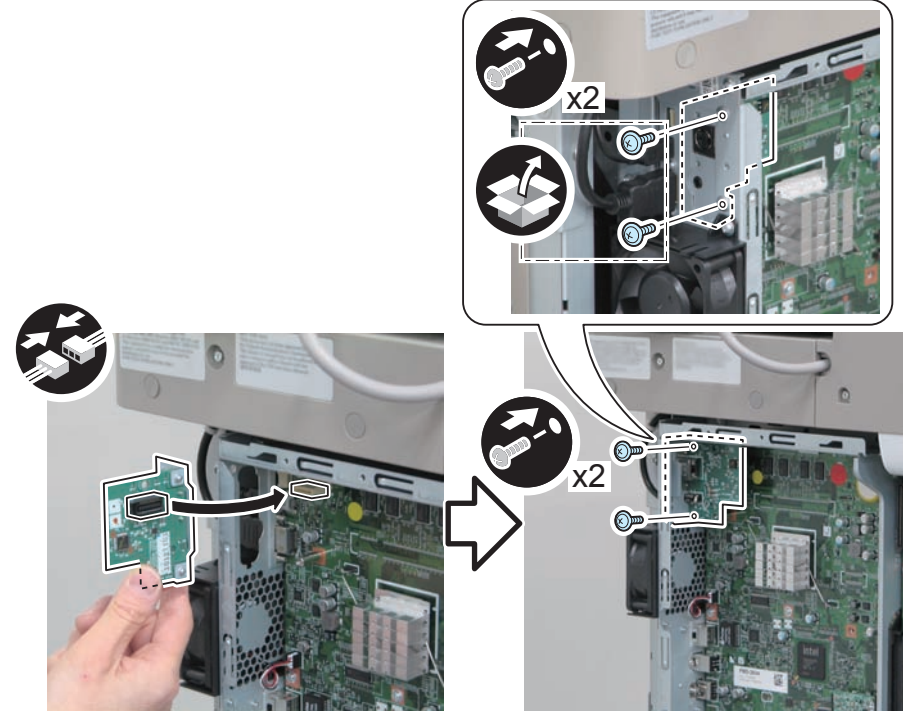

F-9-257

- 10) Return the covers to their original position.
- Controller Cover (1 Screw)
- The small cover of the Controller Box Cover (1 Screw)
- HDD Cover and Rear Upper Cover 1 (2 Screws)
- Waste Toner Cover

- 11) Remove the Face Seal from the Reader Right Cover.
- 2 Face Seals (The removed Face Seal will not be used)

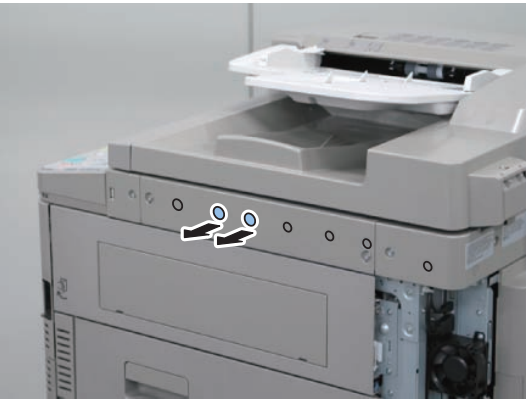

F-9-258

- 12) Install the Speaker Unit (Lower).
- 1 Screw (Binding; M3x16)
- 1 Screw (Binding; M4x16)

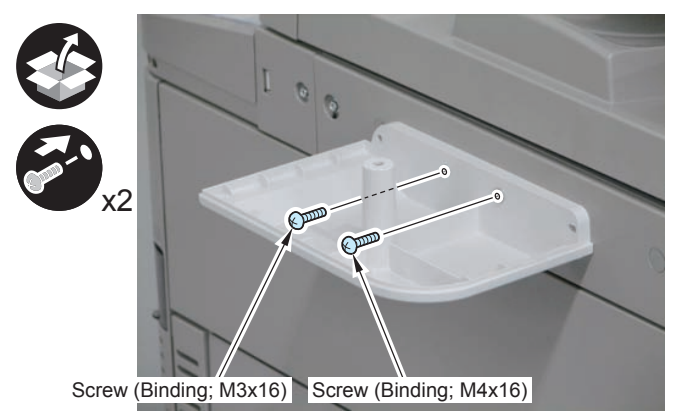

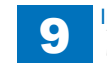

## 9 Installation > Voice Guidance Kit-F2 > Installation Procedure

9-101

- 13)
   Install the Speaker Unit (Upper).
- 1 Screw (Binding; M4x6)

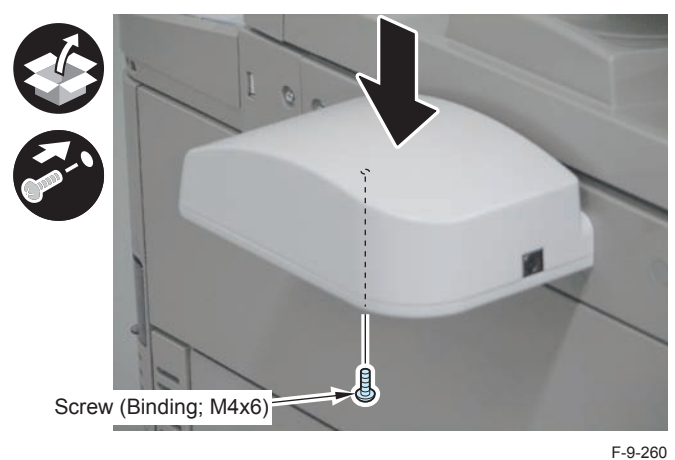

□ 14)

Affix the Cable Face Seal.

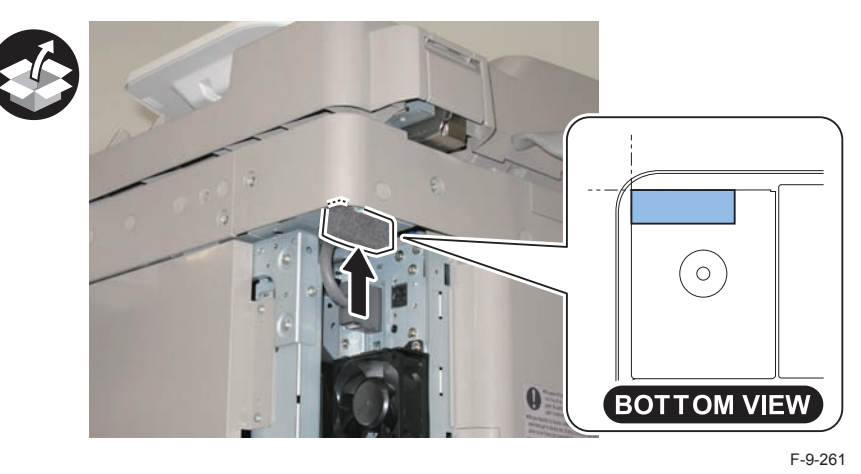

Install the Ring Cores to both ends of the Speaker Cable.

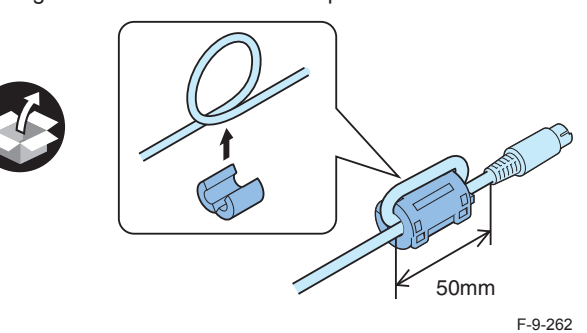

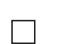

16)

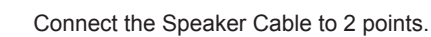

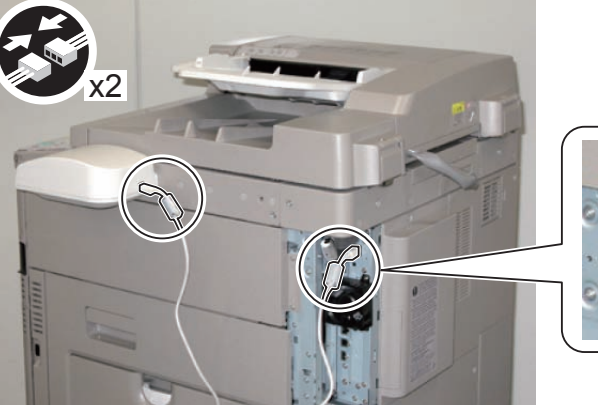

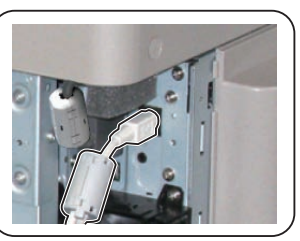

19)

#### □ 17)

7) Cut off [A] part of the Right Upper Sub Cover with nippers.

#### NOTE:

When cutting off the part, be sure not to make burrs.

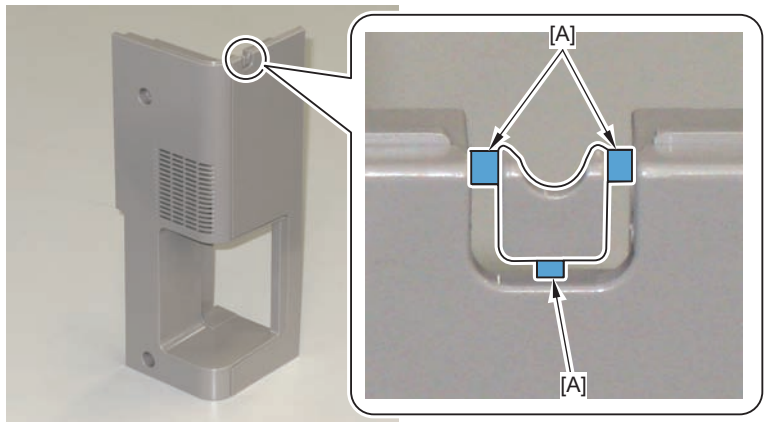

F-9-264

- 18) Put the Speaker Cable through the cut-off of the Right Upper Sub Cover, and return the cover to its original position.
- 2 Screws (Use the screws removed in step 1)

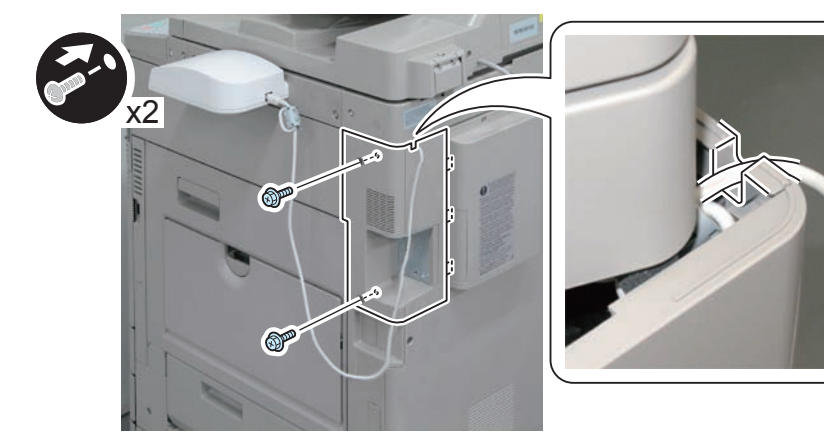

F-9-265

Remove the covers of 3 Cord Guides.

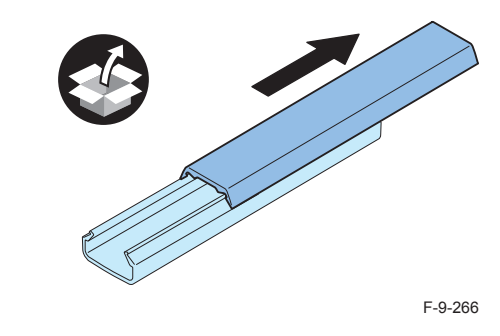

20) Remove the release paper from the Cord Guides, and affix the guides to the 3 areas indicated in the figure.

21) Put the Speaker Cable through the Cord Guides and install the covers of the guides.

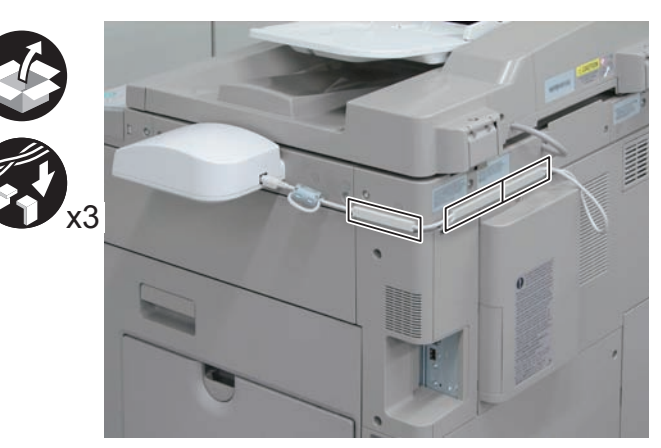

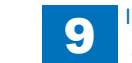

#### NOTE:

- In the case of simultaneous installation with the Card Reader-C1, do notinstall the Cord Guide to the [A] part because the Wire Saddle (included in the package of the Card Reader) needs to be installed.
- Do not affix the cord guide on the Reader Cable Cover.

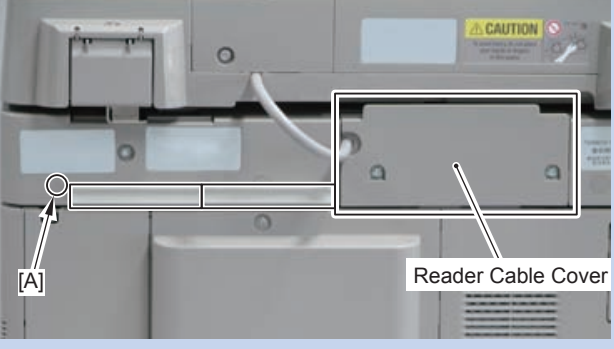

F-9-268

### Checking the Settings

#### NOTE:

When changing the settings upon user's request, it is required to log in as a system manager in accordance with instructions from the user administrator.

### 

- 1) Connect the power plug of the host machine to the outlet.
- 2) Turn ON the main power switch.
- Select Settings/Registration > Preferences > Accessibility > Voice Navigation Settings > Use Voice Navigation, and check that the setting is ON.
- 4) Select Settings/Registration > Preferences > Accessibility > Voice Navigation Settings, and check that "Voice Guide from Speakers" is displayed.
- 5) To make the setting value effective, turn OFF/ON the main power of the Host Machine.

### Operation Check

### When Using

#### 

- 1) Press "Reset" key for more than 3 seconds.
- 2) Press "Main Menu" on the Control Panel.
- 3) Once the indication on the screen is framed in red, the "Voice Guidance Kit" becomes enabled.

#### When Stopping to Use

#### 

1) Press "Reset" key for more than 3 seconds.

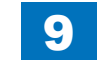

### Document Scan Lock-Kit

### Points to Note at Installation

- To enable the function of Image Data Analyzer Board, it is necessary to install the license which comes with the product.
- Be sure to ask users to install the license after the installation.
- Although pictures or illustrations used for explanation may differ from the actual things, the procedure is the same.

### Installation Outline Drawing

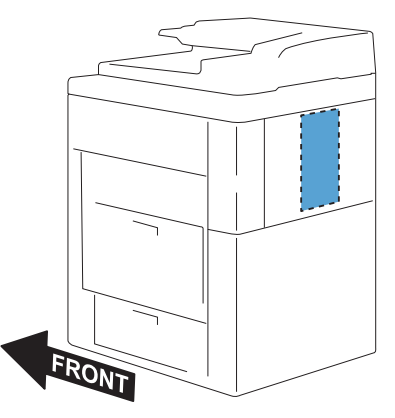

F-9-269

### Check Items when Turning OFF the Main Power

Check that the main power is OFF.

1) Turn OFF the main power switch.

2)Be sure that display in the Control Panel and the lamp of the main power supply are turned off, then disconnect the power plug.

### Checking the Contents

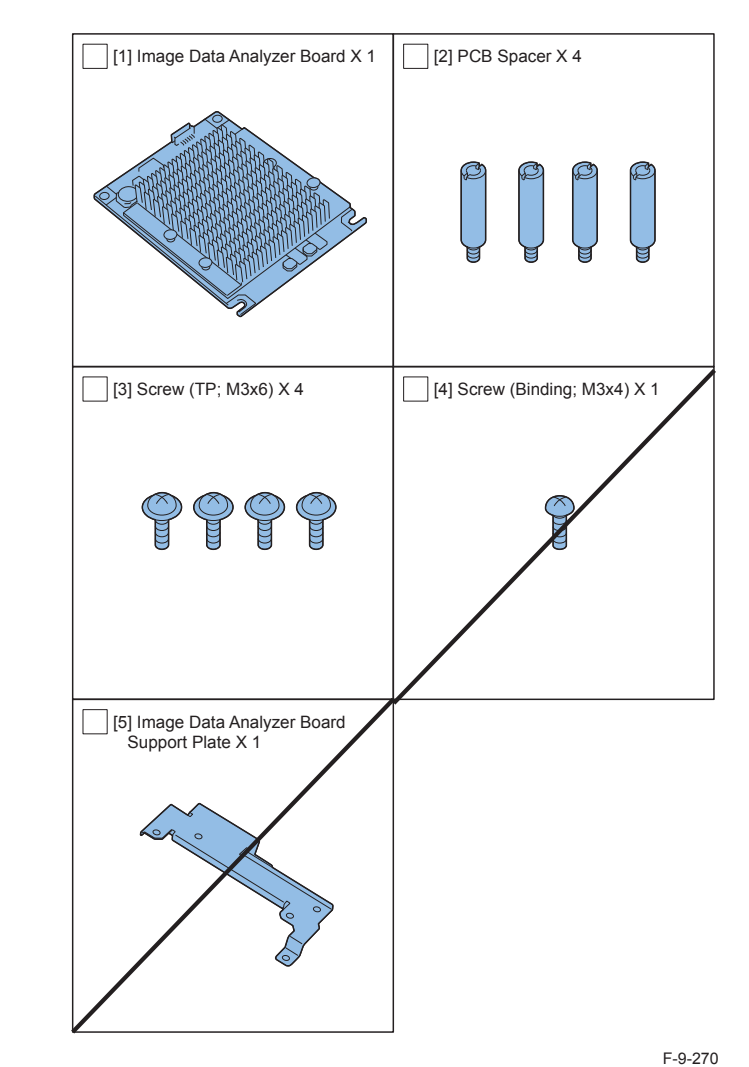

- < CD/Guides >
- License Access Number Certificate
- Document Scan Code Analyzer for MEAP CD
- FCC/IC sheet (only for USA/Europe)
- · Notice for Delivered Installation sheet

### Installation Procedure

- 1) Remove the Right Upper Sub Cover.
- 2 Screws
- 3 Claws

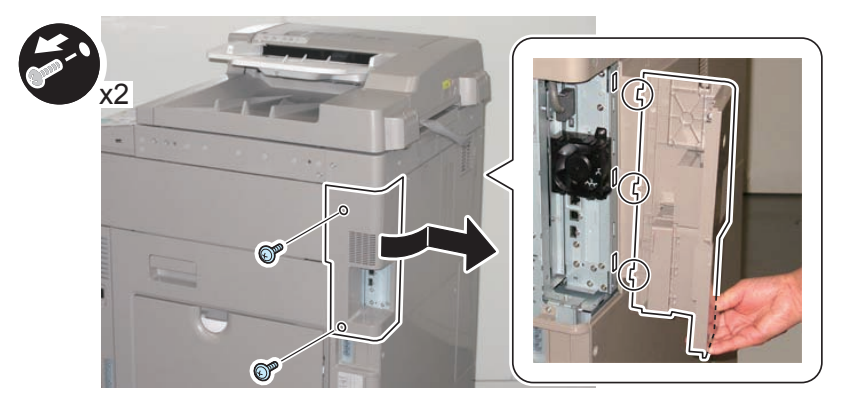

F-9-271

- 2) Remove the 2 screws on the Rear Upper Cover, and remove the covers by opening the Waste Toner Cover.
- 2 Screws (The removed screws will be used in step 9.)
- · 4 Claws

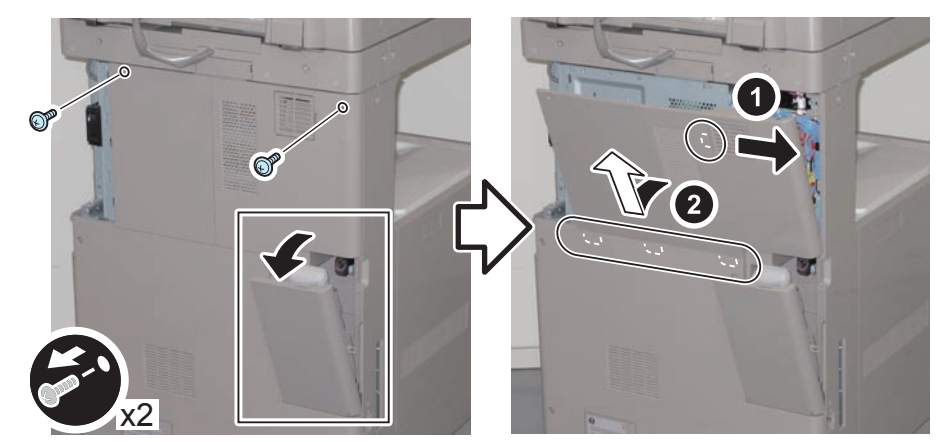

F-9-272

3) Remove the Small Cover of the Controller Box Cover. (Only when an HDD is installed)

1 Screw

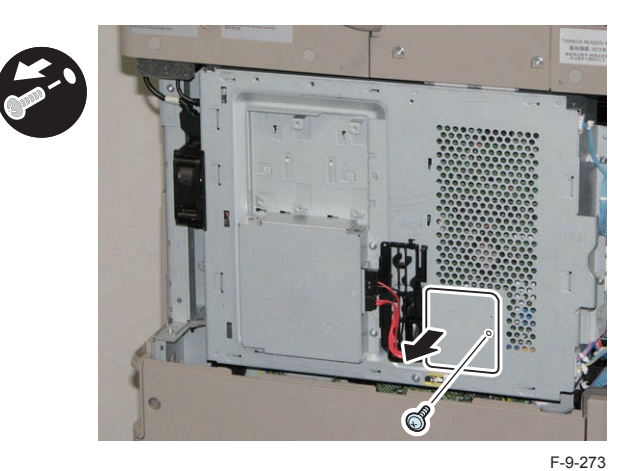

#### ]\_\_\_\_

4) Remove the Controller Box Cover.

- 1 Screw
- 2 Connectors (Only when an HDD is installed)

#### CAUTION:

When handling the HDD, be careful not to vibrate or drop it.

#### NOTE:

Be sure to hold the [A] part and slide the cover in the direction of the arrow.

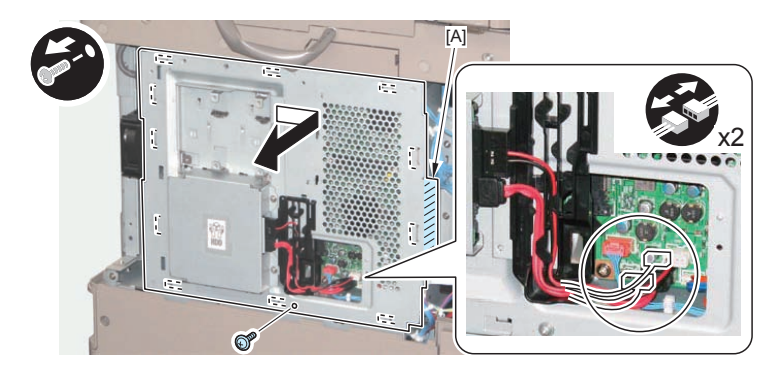

# 5) Remove the 2 screws. (The removed screws will not be used.)

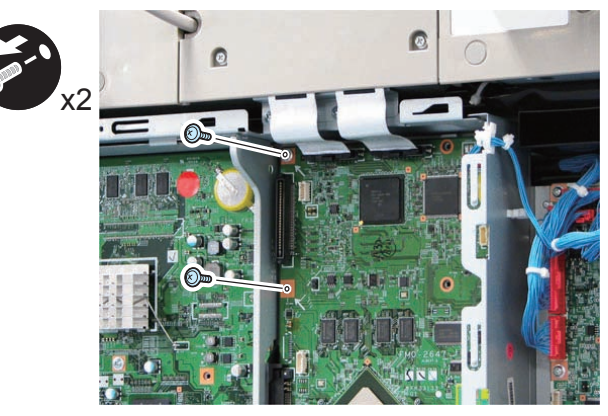

F-9-275

6) Install the 4 PCB Spacers.

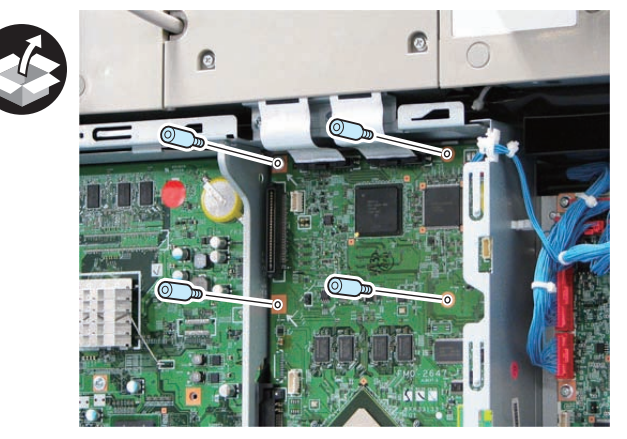

F-9-276

Install the Imag

- 7) Install the Image Data Analyzer Board.
- 1 Connector
- 4 Screws (TP; M3x6)

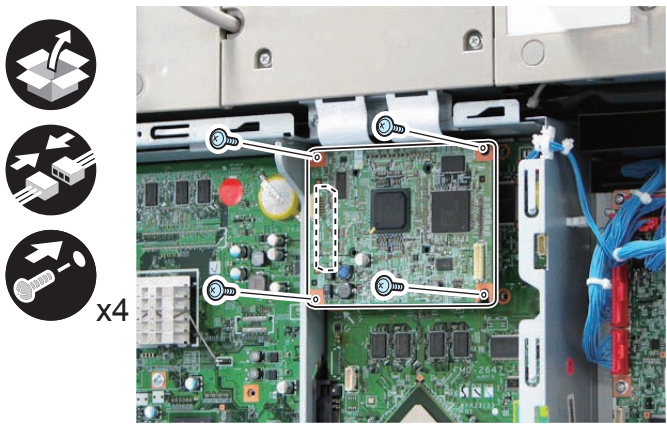

F-9-277

8) Return the covers to their original position.

- Controller box Cover (1 Screw)
- 2 Connectors (Only when an HDD is installed)
- Small Cover of the Controller Box Cover (Only when an HDD is installed) (1 Screw)
- Rear Upper Cover (2 Screws)
- Waste Toner Cover.
- Right Upper Sub Cover (2 Screws)

### Checking after Installation

1)»Connect the power plug of the host machine to the power outlet.
2)»Turn ON the main power switch.
3)»Ask users to install license.
4)»Turn OFF/ON the main power switch.
5)»Press the counter check key on the control panel.
6)»Press [Check Device Configuration].

7)»Check that "Image Data Analyzer Board" is displayed in option field.

# Serial Intreface KIT-K1/Copy Control Interface KIT-A1

### Points to Note at Installation

- To use this equipment with the Expansion Bus-F1,IP Sec Board-B2 and wireless LAN Board-B1,be sure to install the Serial Interface Kit-K1 or Copy Control Interface Kit-A1 beforehand.
- [Serial Interface Kit-K1] and [Control Interface Kit-A1] cannot be used concurrently.
- If the desired model is not described in this document, refer to the installation procedure of the host machine to be connected.

### Installation Outline Drawing

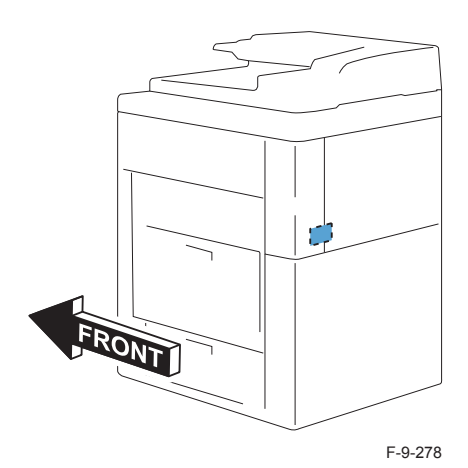

### Check Items when Turning OFF the Main Power

Check that the main power switch is OFF.

1) Turn OFF the main power switch of the host machine.

2) Be sure that Control Panel Display and Main Power Lamp are both turned OFF, and then disconnect the power plug.

## Checking the Contents

### Serial Intreface KIT-K1

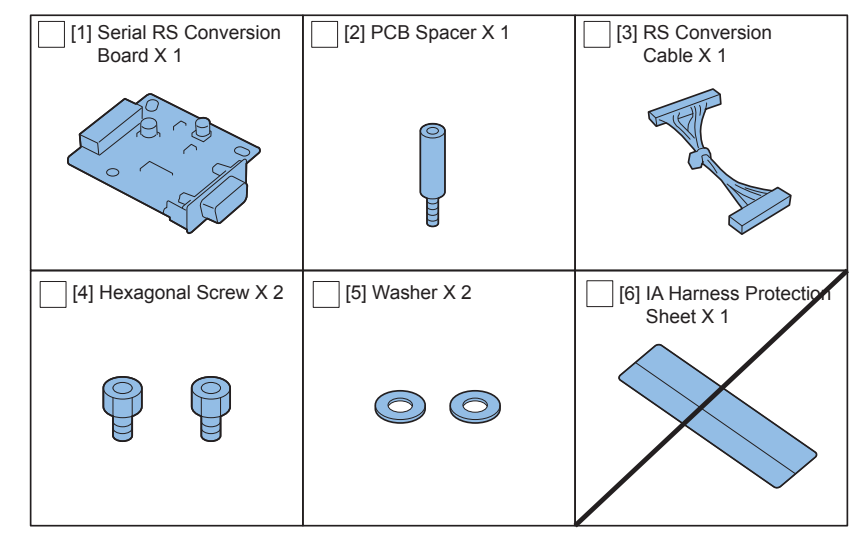

F-9-279

### Copy Control Interface KIT-A1

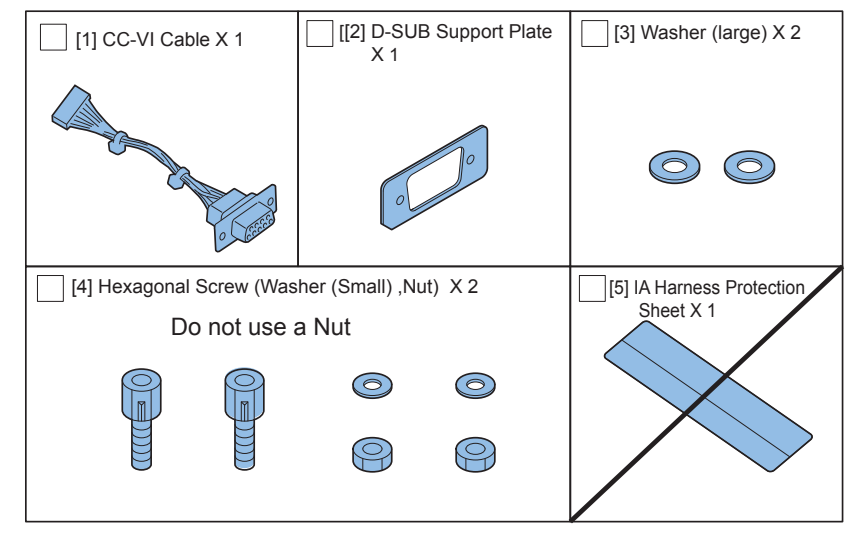

F-9-280

107

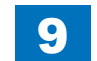

9

107

Installation Procedure

1)Remove the Right Upper Sub Cover.

- 2 Screws
- 3 Claws

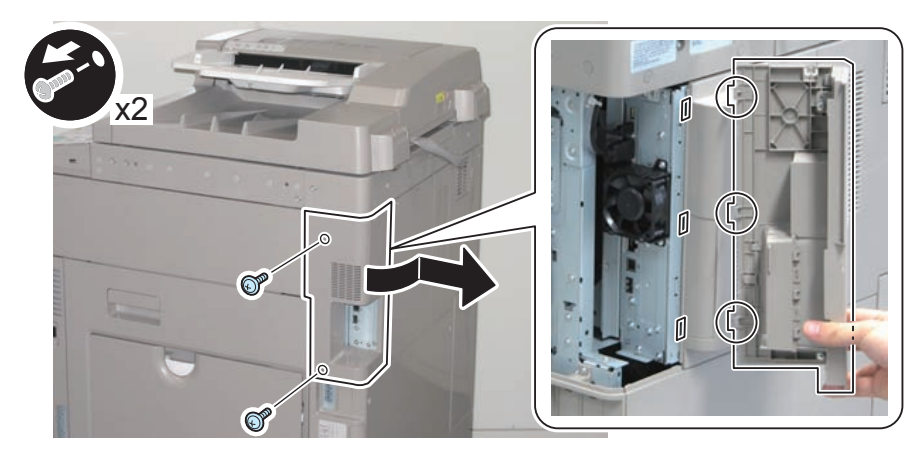

F-9-281

Remove the 2 screws on the Rear Upper Cover, and remove the covers by opening the Waste Toner Cover.

#### • 4 Claws

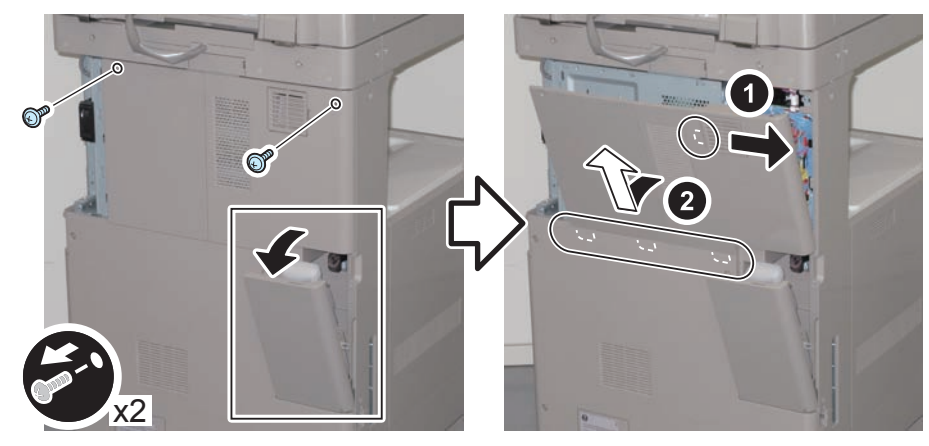

F-9-282

3)Remove the Small Cover of the Controller Box Cover. (Only when an HDD is installed)

1 Screw

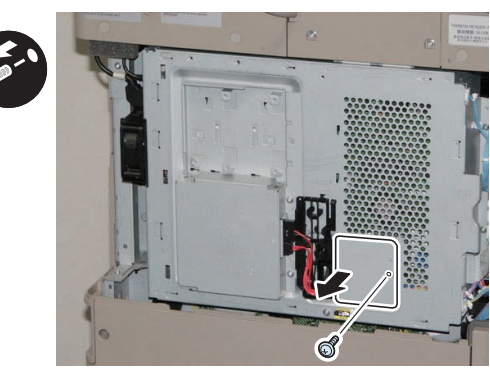

F-9-283

4) Remove the Controller Box Cover.

• 2 Screws (Only when an HDD is installed)

1 Screw

#### CAUTION:

When handling the HDD, be careful not to vibrate or drop it.

#### NOTE:

Be sure to hold the [A] part and slide the cover in the direction of the arrow.

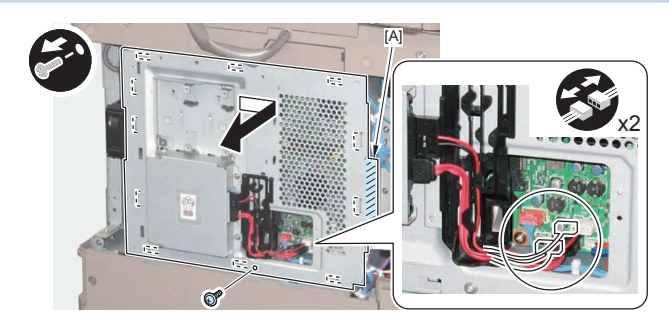

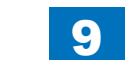

### When Installing the Serial Interface Kit-K1

1)Remove the Face Plate. (The removed Face Plate will not be used.)

• 2 Screws (One of the removed screws will be used in step 4, and the other will not be used.)

9

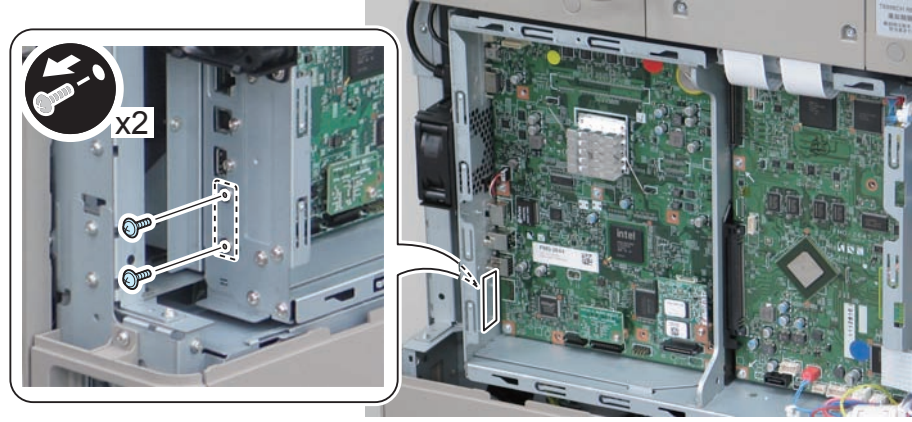

F-9-285

2)Install the PCB Spacer.

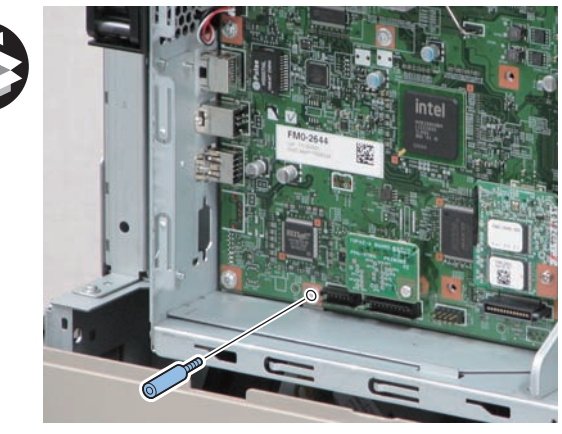

F-9-286

Connect the RS Conversion Cable to the Serial RS Conversion Board.

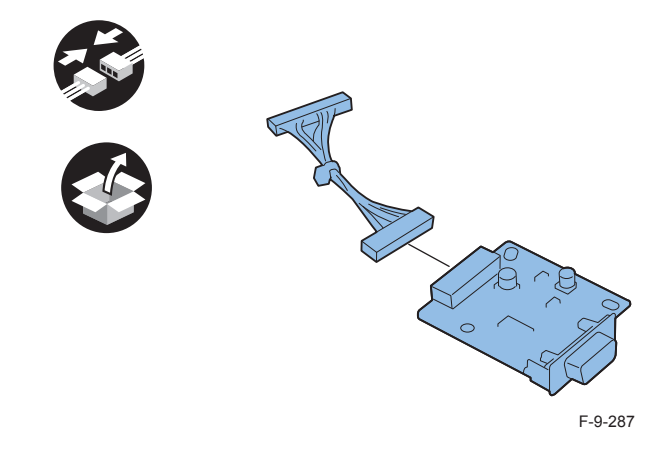

4)Install the Serial RS Conversion Board.

- 2 Hexagon Screws
- 2 Washers
- 1 Screw (Use one of the screws removed in step 1.)
- 1 Connector

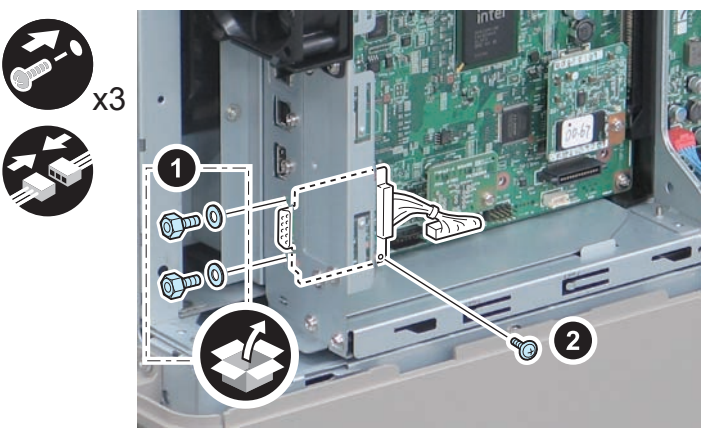

### When Installing the Copy Control Interface Kit-A1

- 1) Remove the Face Plate. (The removed Face Plate will not be used.)
- · 2 Screws (The removed screws will not be used.)

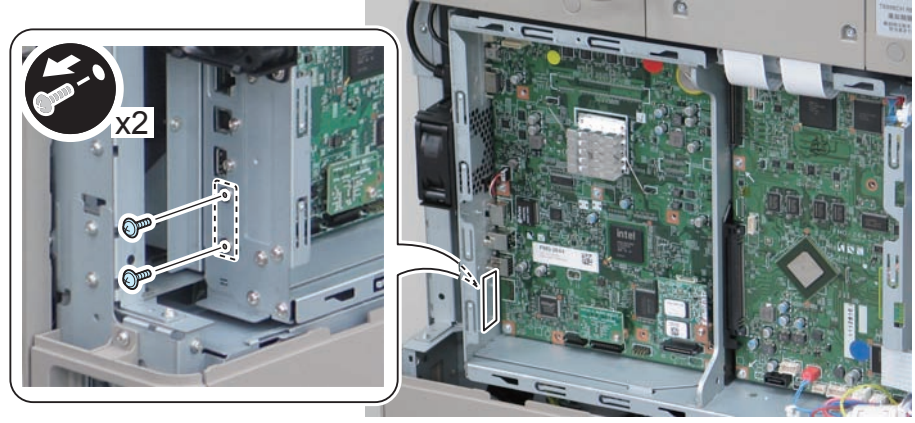

F-9-289

2)Put the CC-VI Cable through the D-SUB Support Plate.

#### CAUTION:

Install the extruded side of the D-SUB Support Plate as shown in the figure.

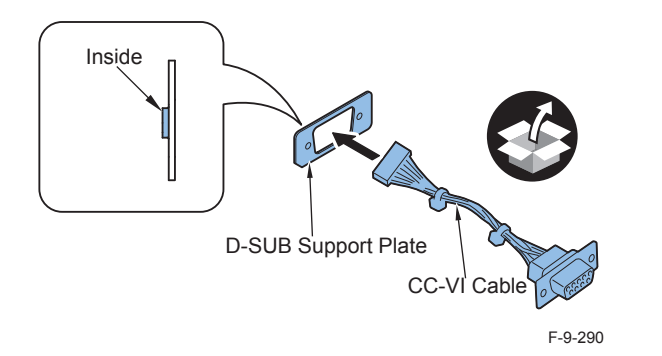

### 

3) Connect the CC-VI Cable to the Main Controller PCB.

- 2 Hexagon Screws (Nuts will not be used.)
- 2 Spring Washers (Small)
- 2 Washers (Large)
- 1 Connector

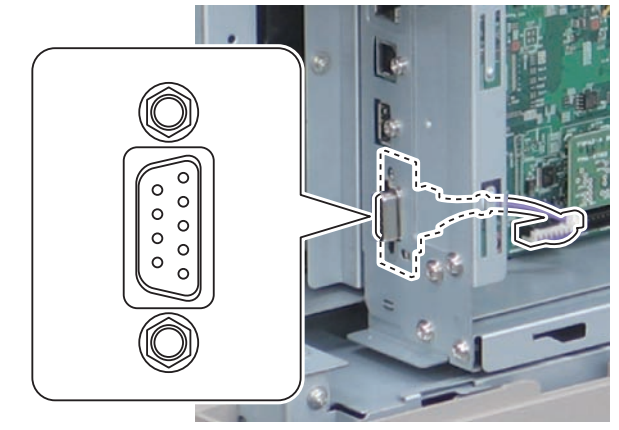

F-9-291

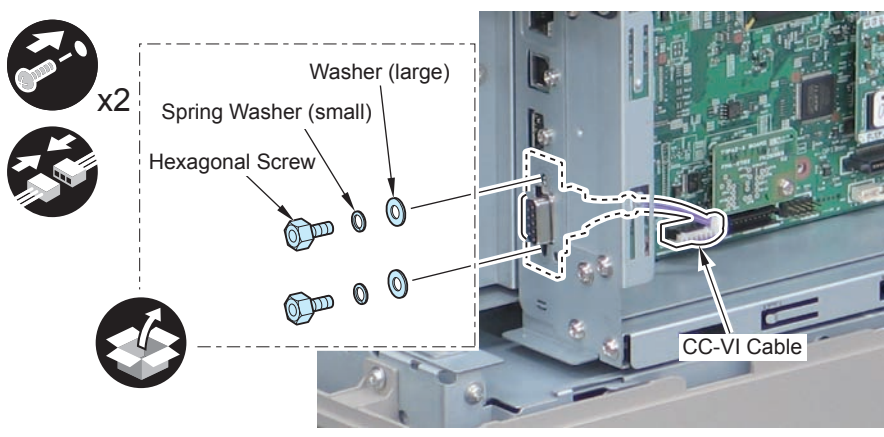

F-9-292

9

### After Installation

- 1)Return the covers to their original position.
- Controller Box Cover (1 Screw)
- 2 Connectors (Only when an HDD is installed)
- Small Cover of the Controller Box Cover (Only when an HDD is installed) (1 Screw)
- Rear Upper Cover (2 Screws)
- Waste Toner Box
- Right Upper Sub Cover (2 Screws)

### 

2)Connect the power plug to the outlet.

3) Turn ON the main power switch.

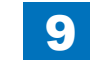

111

### Combination of HDD Options

HDD When installing the HDD options (3 products indicated below), refer to the pages indicated in the following table.

- 2.5inch/80GB HDD-E2
- HDD Data Encryption Kit-C3
- Removable HDD Kit-AE1

#### CAUTION:

After installing the HDD Data Encryption Kit, the system software must be install.

Reference Pages in the Manual According to Product Combination

| Title. | Combination of Product                            | Reference Pages |
|--------|---------------------------------------------------|-----------------|
| TYPE-1 | 2.5inch/80GB HDD-E2                               | p. 9-115        |
| TYPE-2 | HDD Data Encryption Kit-C3                        | p. 9-123        |
| TYPE-3 | Removable HDD Kit-AE1                             | p. 9-132        |
| TYPE-4 | Removable HDD Kit-AE1 /HDD Data Encryption Kit-C3 | p. 9-143        |
|        |                                                   | T-9-6           |

Points to Note Regarding Data Backup/Export

Before performing work that will result in the loss of data, inform the system administrator of the inevitable loss, asking him to make a backup or export of important data items. Backup or export work must not be performed by the service person because of security considerations.

In this Installation Procedure, a series of backup or export procedures are described for reference.

#### [List of Data to be Deleted]

| Data to be Deleted                                                            | Availability of |
|-------------------------------------------------------------------------------|-----------------|
|                                                                               | Backup          |
| Information registered in the Address Book                                    | Yes             |
| Settings made from the Settings/Registration screen                           | Yes *1          |
| Forwarding Settings                                                           | Yes             |
| License files for MEAP applications                                           | Yes             |
| MEAP applications                                                             | No              |
| Data saved using MEAP applications                                            | Yes *2          |
| Favorite Settings registered in the Copy and Mail Box functions               | No              |
| Scan modes registered in the Send Function                                    | No              |
| Unsent documents (documents waiting to be sent with the Delayed Send          | No              |
| mode)                                                                         |                 |
| Image forms stored in the Superimpose Image                                   | Yes             |
| MEAP SMS (Service Management Service) password (the password will             | No              |
| return to its default password if it was changed)                             |                 |
| Job logs                                                                      | No              |
| User authentication information registered in the Local Device Authentication | Yes             |
| user authentication system of SSO-H (Single Sign-On H)                        |                 |
| Registration information for the Network Place                                | No              |
| Key Pair and Server Certificate                                               | No              |
| Log information for the IP address/MAC address restriction settings           | No              |
| Password that is protected by TPM                                             | Yes *3          |
| Encryption key that is protected by TPM                                       | No              |
| Information for Web browser settings                                          | Yes *4          |
| Quick Menu Information                                                        | Yes             |
|                                                                               | T-9-7           |

\*1 Can only be backed up using the Remote UI.

\*2 Depending on the MEAP application.

\*3 You may not be able to back up, depending on the type of the password.

\*4 Only the stored Favorite Settings can be backed up.

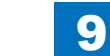

#### [List of Data that can be backed up]

| Data that can be backed up                               | Reference                                                                                                    |  |
|----------------------------------------------------------|----------------------------------------------------------------------------------------------------|--|
| Address Book                                             | See the "e-Manual > Remote UI".                                                                                                    |  |
| Settings/Registration settings                           |                                                                                                    |  |
| Device Settings                                          |                                                                                                    |  |
| Printer Settings                                         |                                                                                                    |  |
| Paper Information                                        |                                                                                                    |  |
| Image forms stored in the Superimpose Image              |                                                                                                    |  |
| Quick Menu Information                                   |                                                                                                    |  |
| Favorite Settings for Web browser                        | See the e-Manual > Web Access.                                                                                                    |  |
|                                                          | (You can select this if web browser (Option) is installed.)                                                                                                    |  |
| License files for MEAP applications                      | For information on downloading license files, see the "e-Manual > MEAP".                                                                                              |  |
| Data saved by MEAP applications                          | Data saved by MEAP applications may be<br>able to be backed up, depending on the MEAP<br>application.<br>See the documentation included with the MEAP<br>application. |  |
| SSO-H (Single Sign-On H) user authentication information | see the "e-Manual > MEAPI".                                                                                                    |  |
|                                                          | T-9-8                                                                                                    |  |

CAUTION: Work to Perform After Installing the Kit

 If you have logged on to the machine using a login service, such as SSO-H (Single Sign-On H) before using this product, you must select the login service again using SMS (Service Management Service) after restarting the machine. For more information on using SMS, see the e-Manual > MEAP.

### Making a Backup of the Data (reference only)

The data items that have been backed up may be restored when the HDD Data Encryption & Mirroring Kit-C Series has been installed.

These data items are property of the user, and the restoration work must be performed by the system administrator.

The method of restoration is described in the Users Guide. See Table T-1-2/T-1-4 (Data to be backed up) in Points to Note About Installation of the Installation Procedure.

### Procedure for Import/Export ALL of User Settings

Following data can be batch exported.

- Address Book
- · Settings/Registration settings
- Device Settings (Forwarding Settings, Address List, Favorite Settings)
- Printer Settings
- Paper Information
- · Image forms stored in the Superimpose Image
- Quick Menu Information

1) Access the URL given below, and then access Remote UI.

http://[IP address of the device]/

If the system administrator ID and password are set, a dialog box to enter the user name and password appears. Enter the system administrator ID in User Name and the password in Password, and then click [Administrator Login].

2) Select [Settings/Registration] > [Management Settings] > [Data Management] > [Import/ Export ALL] > [Export].

3) Select items to export.

#### CAUTION:

When exporting only specific items, this may cause setting information relating to multiple items to lose its relations and cause setting details to be switched. In this case, export all related items simultaneously.

4) Enter the password into [Encryption Password] and click on [Start Exporting].5) Click [Check Status].6) Check the batch export result.

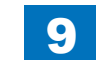

### Backup of MEAP Application

When a MEAP application has been installed, the data and license that the MEAP application retains will be deleted. If no MEAP application is installed, there is no need to make a backup. If a MEAP application has a backup function, make a backup of the data peculiar to the MEAP application using this function. With regard to the license, there is a need to stop all applications from SMS (Service Management Service), invalidate the license, and download the invalid license file.

The overview of procedures for stop of MEAP applications, Disabling of the license, and download of an Disabled license file is described below. For more information, see the MEAPSMS Administrator Guide

### Stop of MEAP Applications, Disabling, Download of Disabled

### License Files and Uninstallation

1)Select the URL given below and access SMS.

http://[IP address of the device]:8000/sms/

The default password is MeapSmsLogin. If a user has changed the password, ask the user to change the password again after the use of this product is started.

#### CAUTION:

The default password is MeapSmsLogin. If a user has changed the password, ask the user to change the password again after the use of this product is started.

- 2) Click [MEAP Application Management].
- Click [Stop] button of the application you want to stop on the MEAP Application Management page.
- 4) Check the status of MEAP Application is [Stop],
- 5) Click on the name of applications to disable.
- 6) Click [License Control], and then click [Disable].
- 7) Click [Yes] in a confirmation window for disabling the license.
- 8) Return to the MEAP Application Management page and click on the appropriate application names.
- 9) Click [License Management] on the Application/License Information page.
- 10) Click [Download].

- 11) Following the instructions on the window, specify the location to save the file. Set a distinctive name for the disabled license file so that you can recognize it for which application. After you download the disabled license file to your PC, click [Delete]. Click [Yes] in a confirmation window for license deletion.
- 12) Return to the MEAP Application Management page, click [Uninstall] button of the application you want to uninstall. Click [Yes] in a confirmation window for uninstallation. If there are several applications, repeat the procedures 1) to 7).
- 13) After the use of this product is started, re-install the application using an application file (jar file) of each application from SMS and the disabled license file (lic file).

# User Authentication Information Registered by SSO-H (Single Sign-ON Hybrit)

In the case that the MEAP login application has been changed to SSO-H, there is a need to make a backup of the user authentication information.

1) Access the URL given below.

http://[IP address of the device]:8000/sso/

- Login with the user name and password registered as an administrator in SSO-H. The default administrator user name and password are as follows: User Name: Administrator
  - Password: password
- 3) Click [User Control].
- 4) Put a checkmark to Select All, and then click [Export].
- 5) Leave the file format and character code as defaults and click [Start Export].
- 6) Following the instructions on the window, specify the location to save the file and click [Save].

### TYPE-1: 2.5inch/80GB HDD-E2 Installation Procedure

### Points to note before installation

#### CAUTION:

- · When handling the HDD, be careful not to vibrate or drop it.
- Be sure to prepare a USB memory for upgrading created with SST.
- In the case of installing the HDD, be sure to back up the data in the flash memory by way of precaution.
- Be sure to perform license registration after installing the HDD.
  - In the case of registering using LMS (License Management System), be sure to obtain a license key in advance.
  - In the case of registering using CDS (Contents Delivery System), be sure that internet connection is available.
- Be sure to delete the data on the flash memory after installing HDD.
  - [Settings/Registration] > [Management Settings] > [Data Management] > [Delete Old Data]

# Checking the Contents 2.5inch/80GB HDD-E2

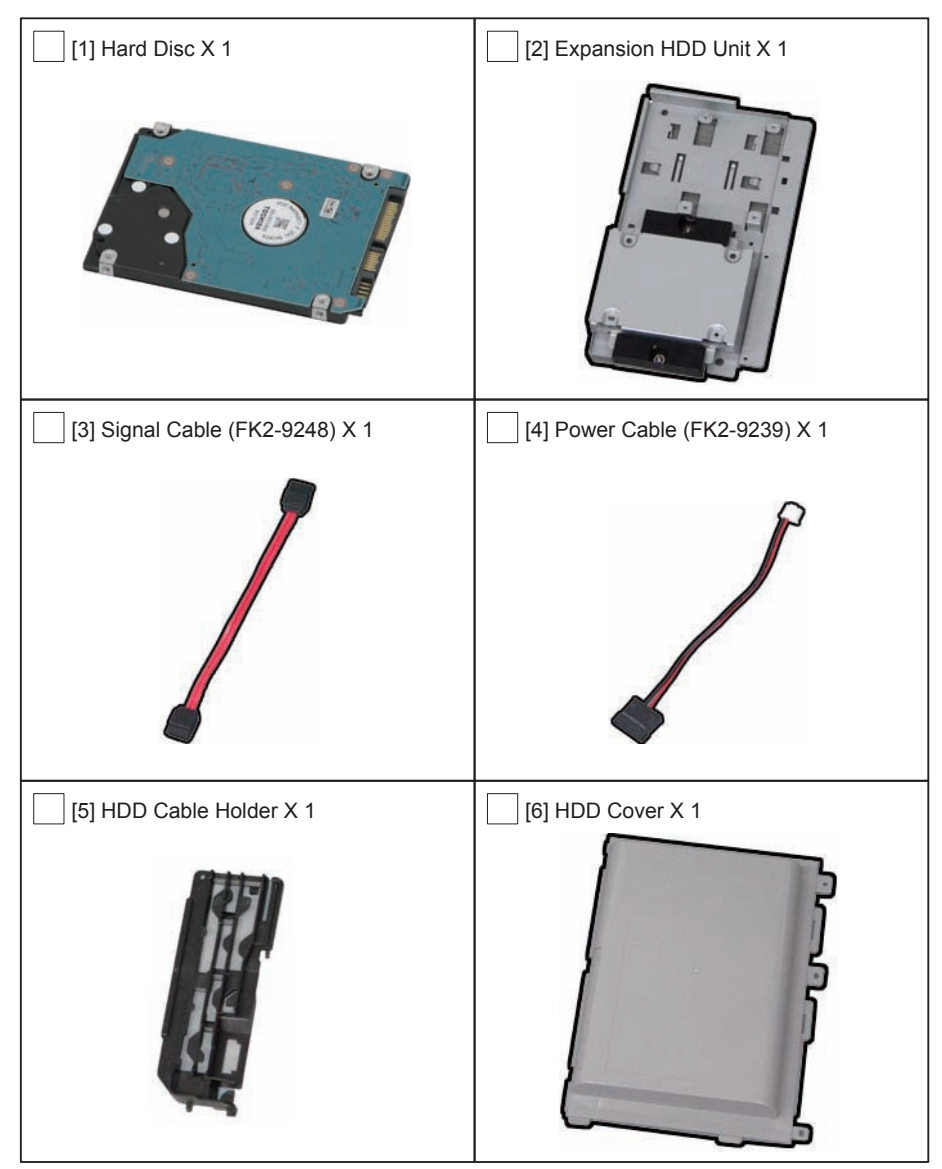

F-9-293

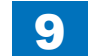

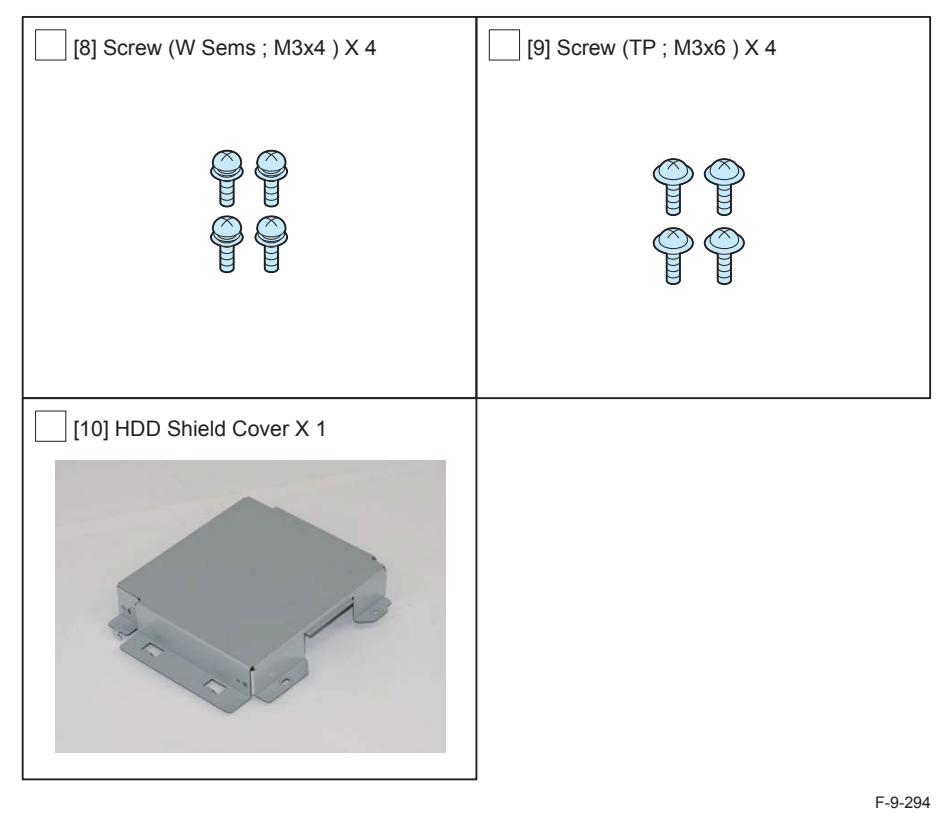

<CD/Guide>

License Access Number Certificate Data

Check Items when Turning OFF the Main Power

Check that the main power is OFF.

1) Turn OFF the main power switch.

2) Be sure that display in the Control Panel and the lamp of the main power supply are turned off, then disconnect the power plug.

### Installation Outline Drawing

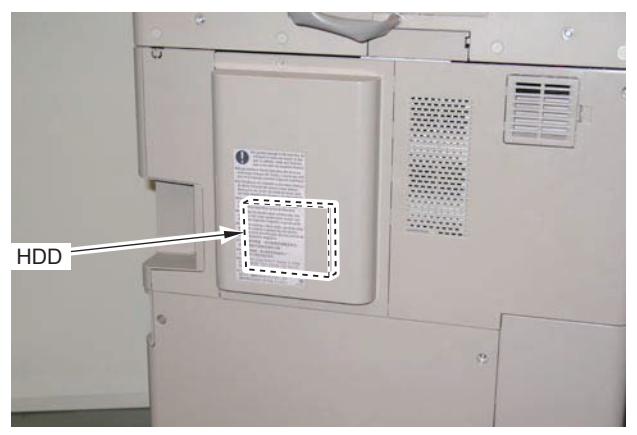

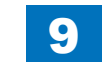

### 9-117

### Installation Procedure

### Removing the Covers

- 1) Remove the 2 screws securing the Rear Upper Cover 1 and the Rear Upper Cover 2. (The removed screws will be used in step 6 of "Installing the Covers".)

9

- 2) Open the Waste Toner Cover.
- 3) Remove the Rear Upper Covers (Rear Upper Cover 1 and Rear Upper Cover 2) in the directions of the arrows (The removed cover will be used in step 4 of "Installing the Covers".).
- 4 Claws

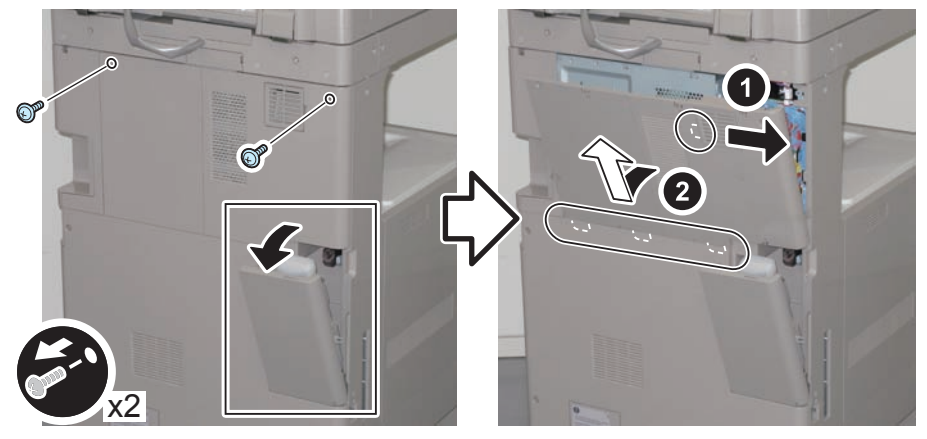

F-9-296

- 4) Remove the small cover of the Controller Box Cover. (The removed cover will be used in step 3 of "Installing the Covers".)
- 1 Screw

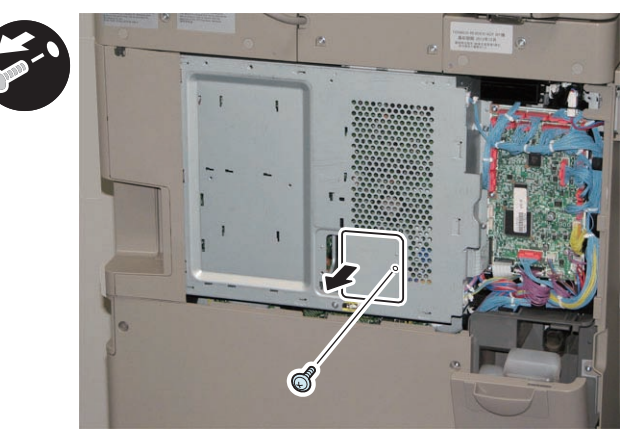

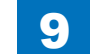

#### Installing the HDD

- 1) Install the HDD to the Expansion HDD Unit.
- 4 Screws (W Sems; M3x4)

#### NOTE:

Be sure to insert the HDD with its label side down and its connector in the direction as shown in the figure, and align its 4 screw holes with those of the Expansion HDD Unit.

9

9

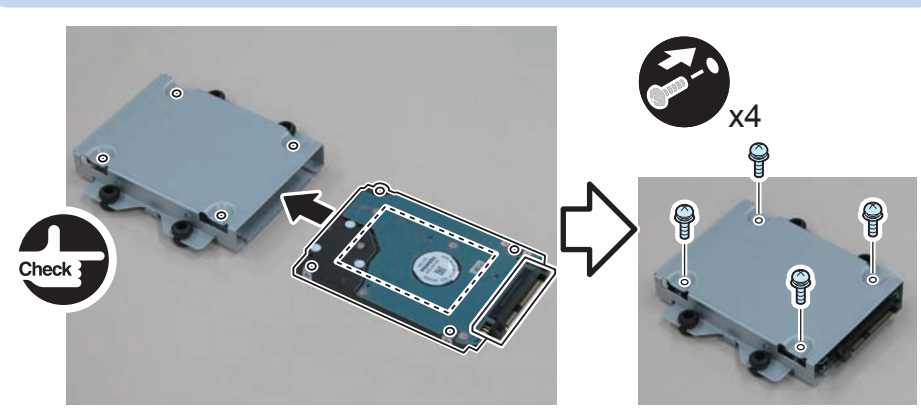

F-9-298

### 

2) Install the Expansion HDD Unit.

- 4 Claws
- 2 Screws (TP; M3x6)

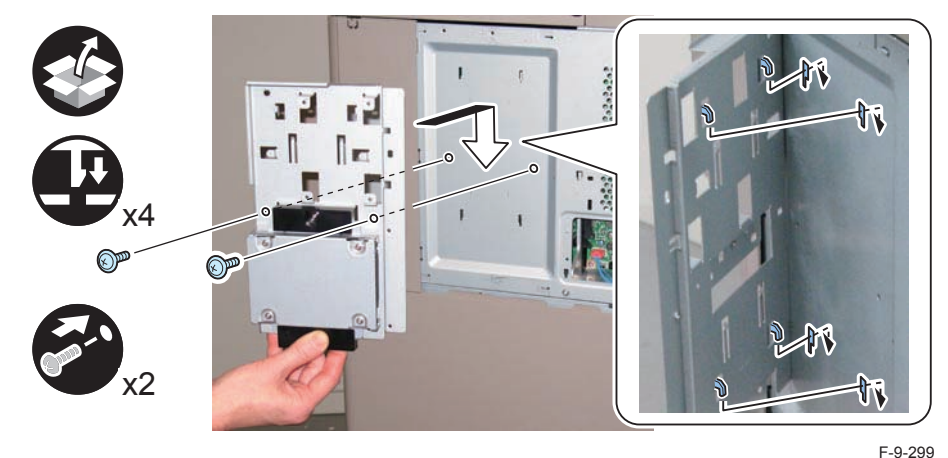

### 

3) Install the HDD Cable Holder.

- 3 Hooks
- 1 Boss

#### CAUTION:

Be sure that the boss is fitted properly.

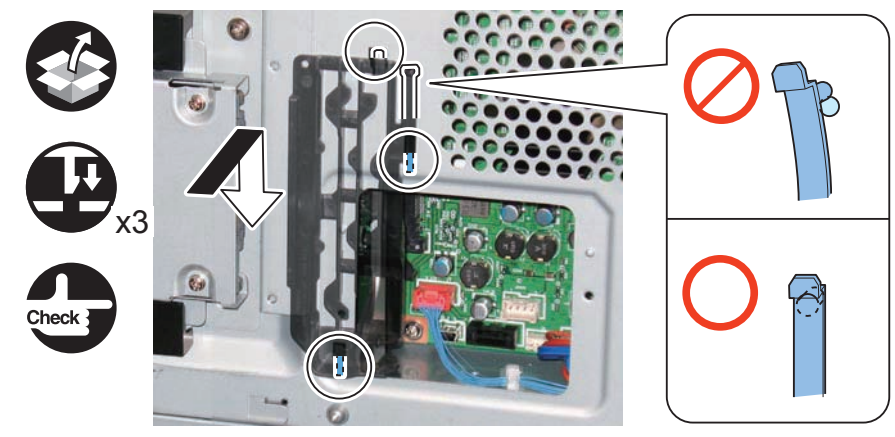

F-9-300

- 4) Secure the Signal Cable (FK2-9248) and the Power Cable (FK2-9239) with the HDD Cable Holder.
- 4 Connectors

#### CAUTION:

If there is extra slack of the cables, be sure to tuck them in the Controller Box.

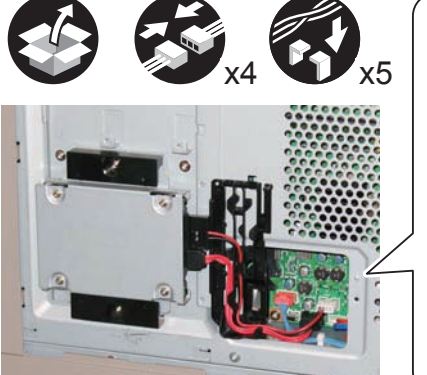

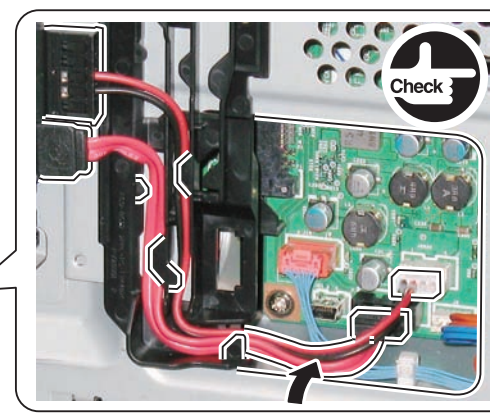

9

F-9-301

#### 

5) Install the HDD Shield Cover.

- 8 Claws
- 2 Screws (TP; M3x6)

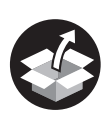

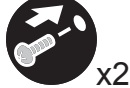

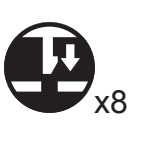

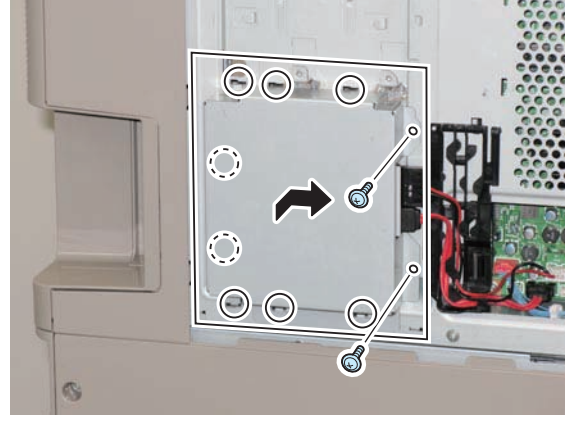

F-9-302

### Installing the Covers

### 

1) Separate the Rear Upper Cover 1 and the Rear Upper Cover 2 by bending them to release the 5 bosses. (The separated Rear Upper Cover 2 will not be used.)

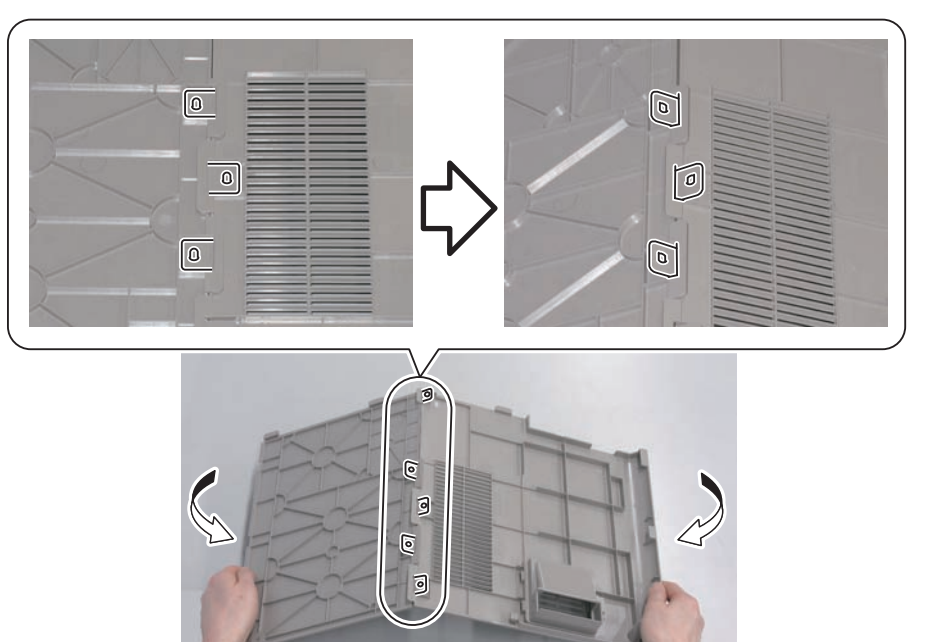

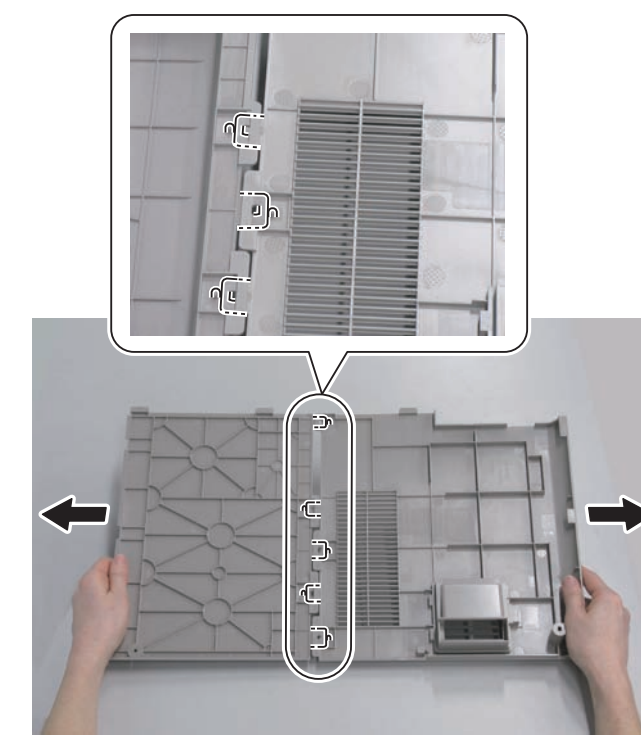

F-9-304

9

- 2) Join the HDD Cover and the Rear Upper Cover 1.
- 5 bosses

2-1) Put the HDD Cover and the Rear Upper Cover 1 on a desk and insert the claws keeping them on the same level.

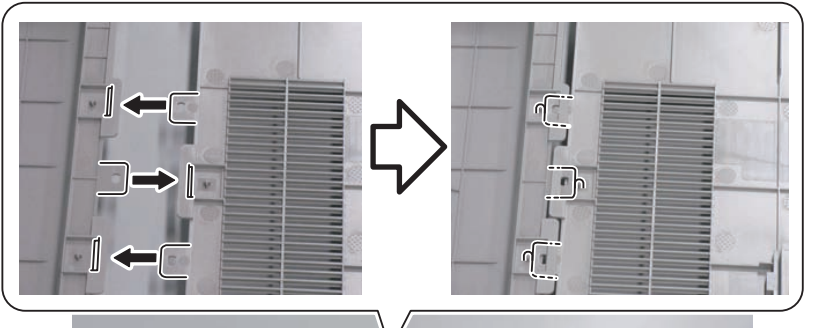

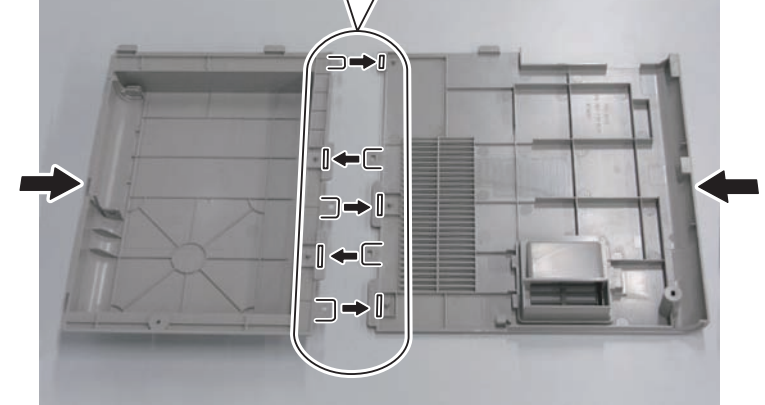

F-9-305

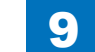

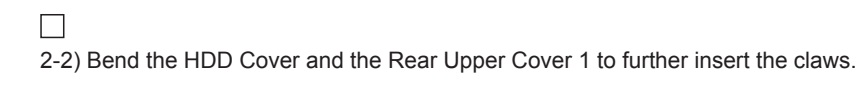

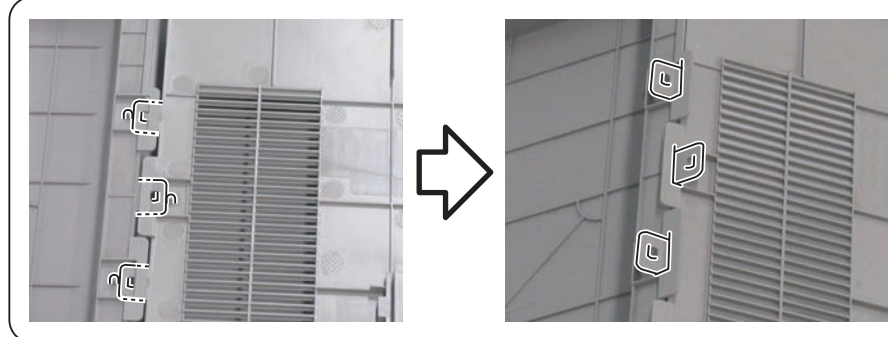

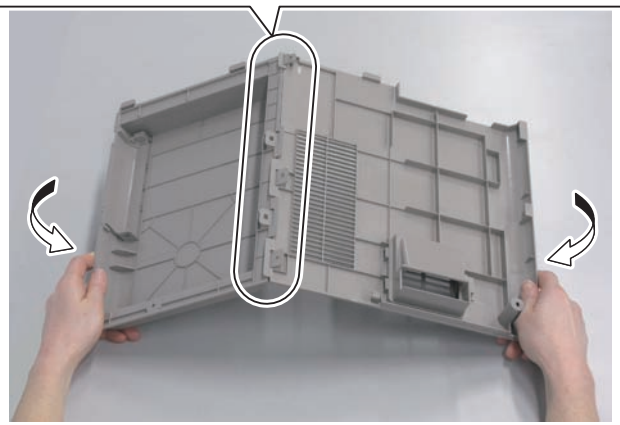

F-9-306

2-3) Flatten the bent HDD Cover and Rear Upper Cover 1 to fit the claws into the 5 bosses.

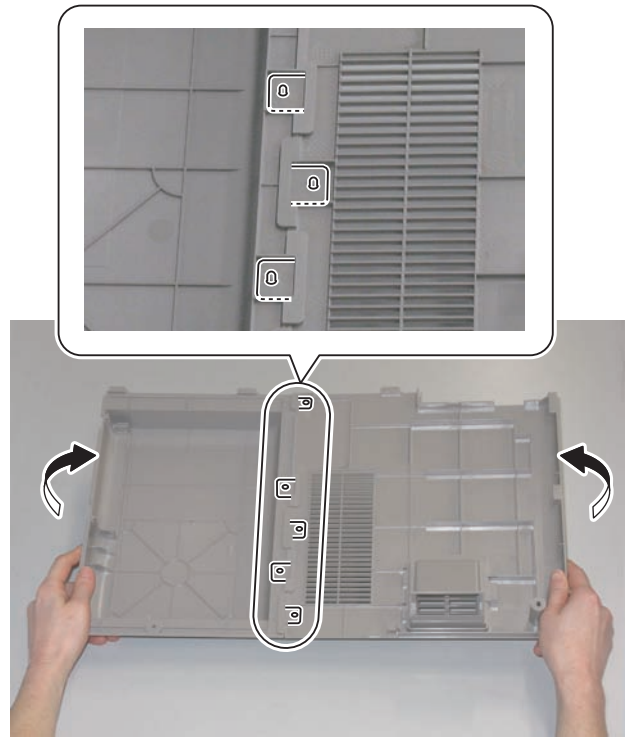

F-9-307

3) Install the small cover of the Controller Box Cover (1 Screw).

4) Install the Rear Upper Cover (Rear Upper Cover 1 and HDD Cover).

5) Close the Waste Toner Cover.

6) Tighten the screws securing the Rear Upper Cover 1 and HDD Cover. (Use the 2 screws removed in "Removing the Covers" step 1.)

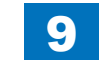
## Setting after Installation

- 1) Connect the power plug to the outlet.
- 2) Turn ON the main power switch.
- 3) Turn OFF and then ON the main power switch by following the message.
- 4) Perform license registration.
- In the case of LMS (License Management System)
- · Write down the serial number of the machine.
- Refer to the license access number certificate, and obtain a license key from LMS (License Management System).
- Register the license key.
  [Settings/Registration] > [Management Setting] > [License/Other] > [Register License]
- In the case of CDS Contents Delivery System)
- Enter the license access number in Register/Update Software of Settings/Registration to perform automatic registration.
- 5) Turn OFF and then ON the main power switch.
- 6) Delete the data on the flash memory.
- [Settings/Registration] > [Management Settings ]> [Data Management ]> [Delete Old Data]

## Checking after Installation

- 1) Check that the HDD is recognized.
- Select [service mode (level 1) > COPIER > Display > ACC\_STS > HDD], and check that the manufacturer's name and the model number are displayed.
- 2) Check that the license is registered.
- Select Check Counter > Device Configuration Information, and check that "HDD" is displayed

9-122

# TYPE-2: HDD Data Encryption Kit-C3 Installation Procedure:

## Points to Note at Installation

#### CAUTION:

- When installing this equipment, be sure that HDD is installed.
- Be sure to install this equipment after installing the option HDD.
- When installing the option HDD, be sure to install it by referring to "2.5inch/80GB HDD-E2 Installation Procedure".
- When handling the HDD, be careful not to vibrate or drop it.
- · Be sure to prepare a USB memory for upgrading created with SST.
- In the case of installing the HDD, be sure to back up the data in the flash memory by way of precaution.
- · Be sure to perform license registration after installing the HDD.
  - In the case of registering using LMS (License Management System), be sure to obtain a license key in advance.
  - In the case of registering using CDS (Contents Delivery System), be sure that internet connection is available.
- If only HDD Data Encryption Kit-C3 is installed later, the data on the HDD will be erased. Be sure to back up/export the data as necessary.
- Be sure to delete the data on the flash memory after installing HDD Data Encryption Kit-C3.
  - Settings/Registration > Management Settings > Data Management > Delete Old Data

## Points to Note when Unpacking HDD Data Encryption & Mirroring Kit

#### CAUTION:

A security sticker is attached to the kit package to indicate that the package has not been opened. Check to see that the package has not been opened in any way and the sticker is not torn.

If the package appears to have been opened or the sticker is torn, check to make sure that the user has done so intentionally.

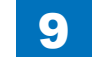

# Checking the ContentsHDD Data Encryption Kit-C3

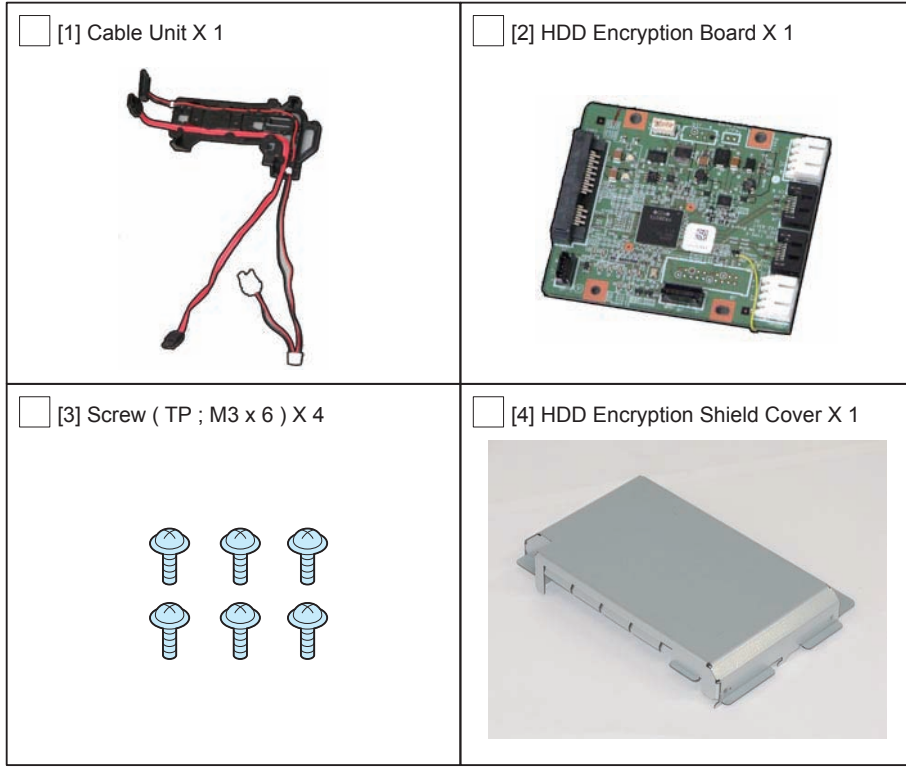

F-9-308

<CD/Guides>

- HDD Data Encryption Kit-C Series User Documentation CD
- HDD Data Encryption Kit Notice

## Setting Before Turning OFF the Power

#### CAUTION:

Be sure to turn OFF the main power after executing this service mode setting.

Turning OFF the main power without executing service mode causes "E602-5001 (procedure error before installing the HDD Encryption Board)" to occur when turning ON the main power after installing the Encryption Board.

When this error occurs, the machine needs to be returned again to the initial state in which no Encryption Board is installed.

1) Execute the following service mode (level 1). COPIER > Function > INSTALL > HD-CRYP

## Check Items when Turning OFF the Main Power

Check that the main power is OFF.

- 1) Turn OFF the main power switch.
- 2) Be sure that display in the Control Panel and the lamp of the main power supply are turned off, then disconnect the power plug.

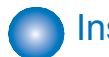

## Installation Outline Drawing

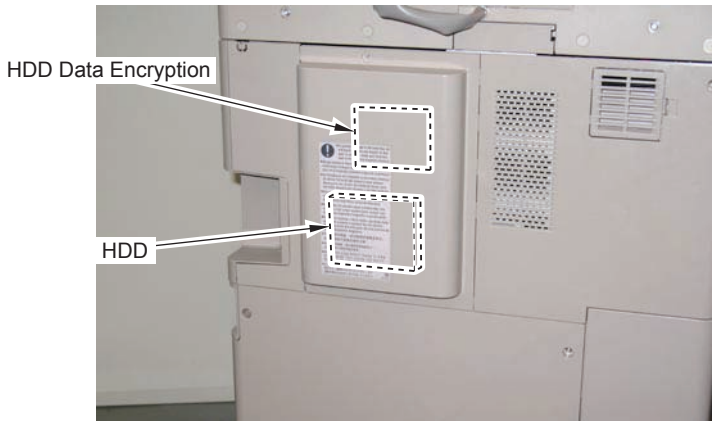

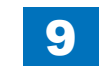

## Installation Procedure

#### CAUTION:

- When installing this equipment, be sure that HDD is installed.
- Be sure to install this equipment after installing the option HDD.
- When installing the option HDD, be sure to install it by referring to "2.5inch/80GB HDD-E2 Installation Procedure".

## Removing the Covers

#### 

- 1) Remove the 2 screws of the Rear Upper Cover 1 and the Rear Upper Cover 2. (The removed screws will be used in step 6 of "Installing the Covers".)
- 2) Open the Waste Toner Cover.
- 3) Remove the Rear Upper Covers (Rear Upper Cover 1 and Rear Upper Cover 2) in the direction of the arrow. (The removed covers will be used in step 4 of "Installing the Covers".)
- 4 Claws

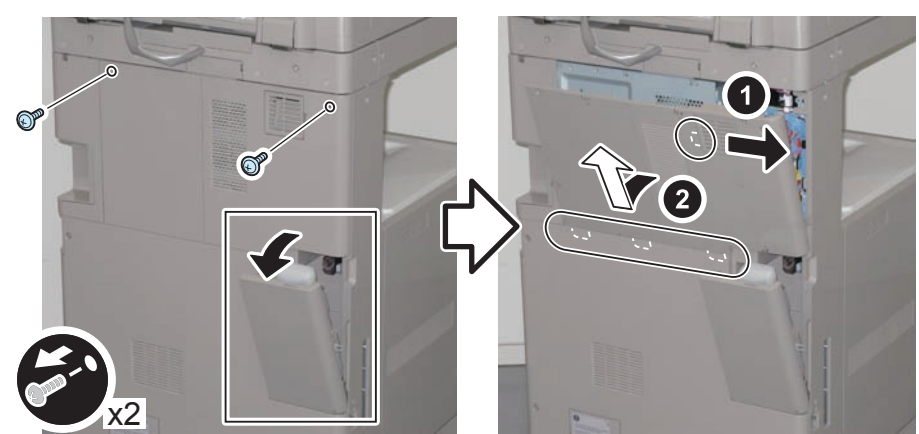

F-9-310

- Remove the small cover of the Controller Box Cover. (The removed covers will be used in step 3 of "Installing the Covers".))
- 1 Screw (The removed Screw will be used in step 3 of "Installing the Covers".))

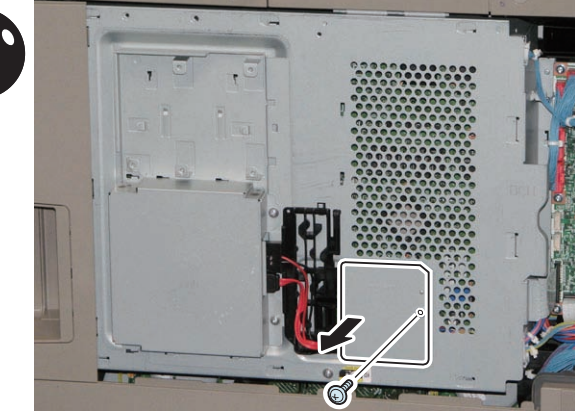

F-9-311

## Installing the HDD Data Encryption Kit-C3

1) Disconnect the Signal Cable and the Power Cable, and free them from the Cable Holder.

2 Connectors

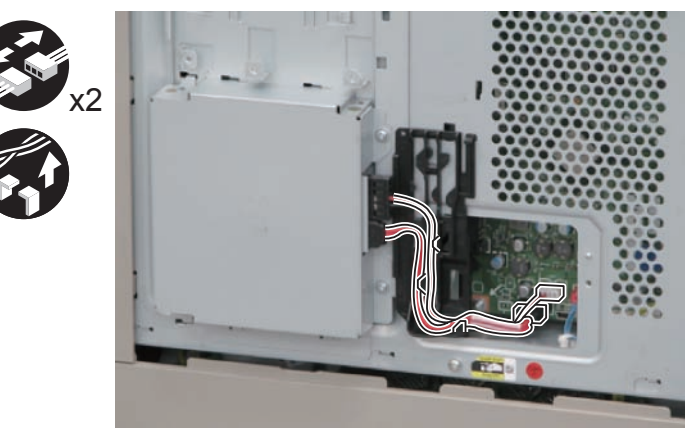

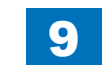

2) Install the Cable Unit.

- · 2 Claws of the Cable Unit
- 2 Claws of the HDD Mount Frame
- 1 Boss

#### CAUTION:

Be sure that the boss is fitted properly.

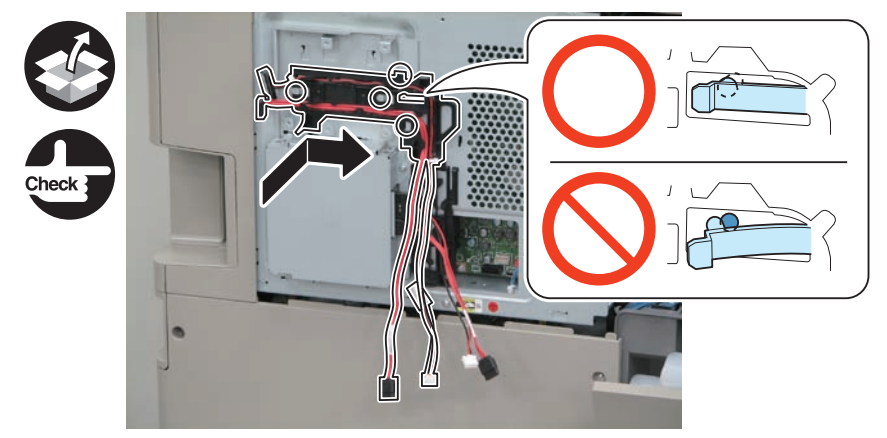

F-9-313

3) Insert the Relay Connector of the Power Cable (FK2-9246) into the HDD Cable Holder.4) Connect the connectors of the 2 cables (FK2-9246, FK2-9247) of the Cable Unit, and secure the cables with the HDD Cable Holder.

2 Connectors

#### CAUTION:

If there is extra slack of the cables, be sure to tuck them in the Controller Box.

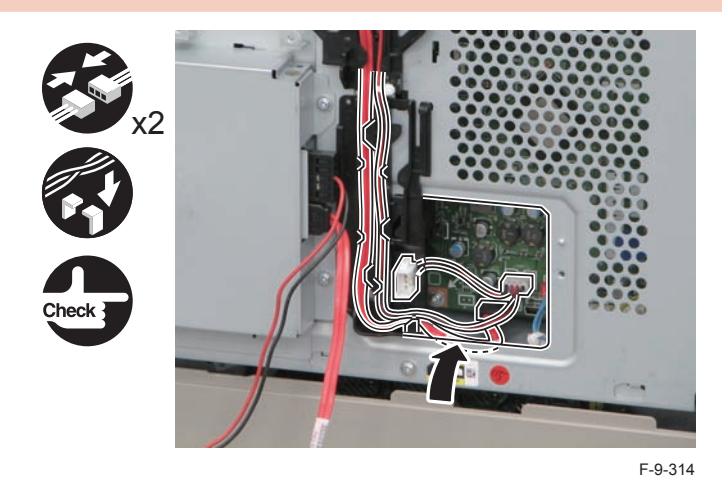

5) Install the HDD Encryption Board.

• 4 Screws (TP; M3x6)

6) Connect the 2 connectors (FK2-9246, FK2-9247) to the HDD Encryption Board.

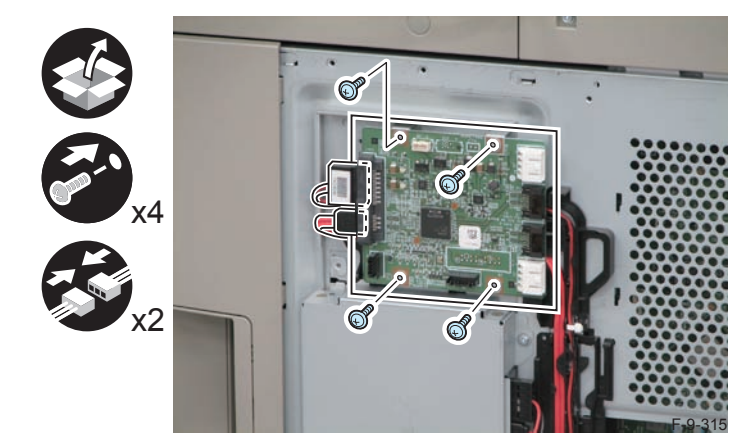

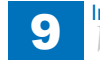

- 7) Connect the Signal Cable removed in step 1 to the connector of the Encryption Board, and secure it with the HDD Cable Holder.
- 1 Connector

#### NOTE:

Put the Signal Cable in the left line of the holder and connect it to the connector of the HDD Encryption Board.

#### CAUTION:

Be sure that the cable of the connector does not protrude from the [A] part in order to prevent the cable from being trapped.

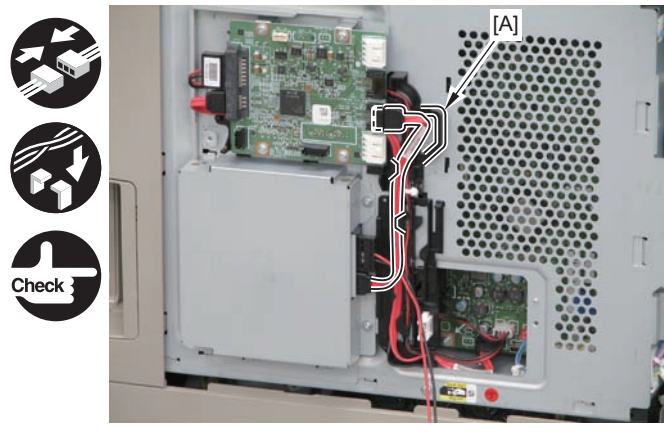

F-9-316

#### 

- 8) Connect the Power Cable disconnected in step 1 to the Relay Connector, and secure it with the HDD Cable Holder.
- 1 Connector

#### NOTE:

Put the Power Cable up and then down through the right line of the guide and connect it to the Power Cable Connector.

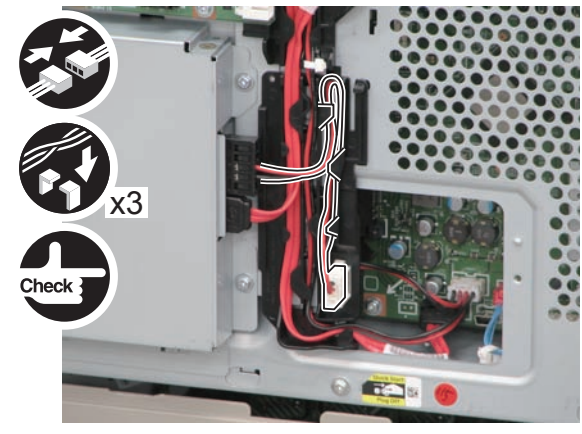

F-9-317

- 9) Install the Encryption Shield Cover.
- 3 Claws
- 2 Screws (TP; M3x6)

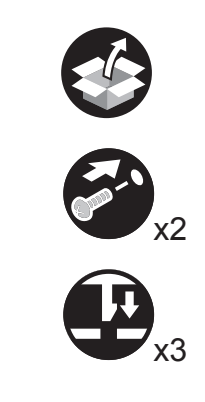

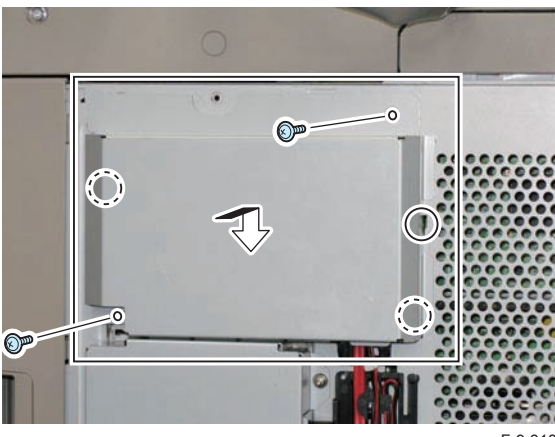

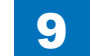

#### Installing the Covers

#### CAUTION:

Points to note when installing the covers: Steps 1 and 2 of "Installing the Covers".

- In the case of HDD model, it is not necessary to perform steps 1 and 2 of "Installing the Covers".
- If the Option HDD (2.5 inch, 80GB HDD-E2) has been installed, perform steps 1 and 2 of "Installing the Covers".

#### 

1) Separate the Rear Upper Cover 1 and the Rear Upper Cover 2 by bending them to release the 5 bosses. (The separated Rear Upper Cover 2 will not be used.)

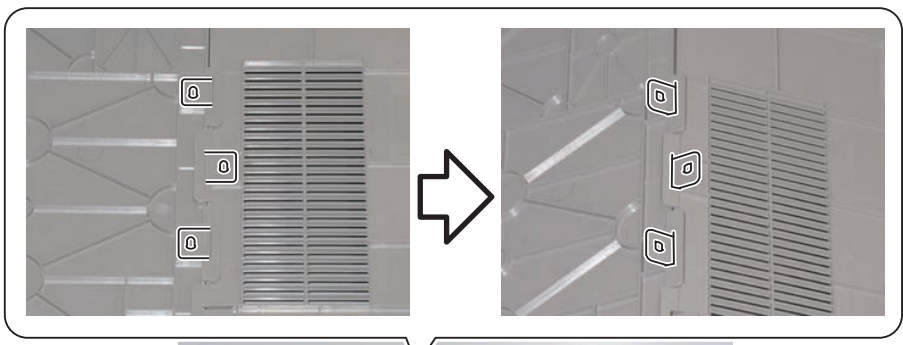

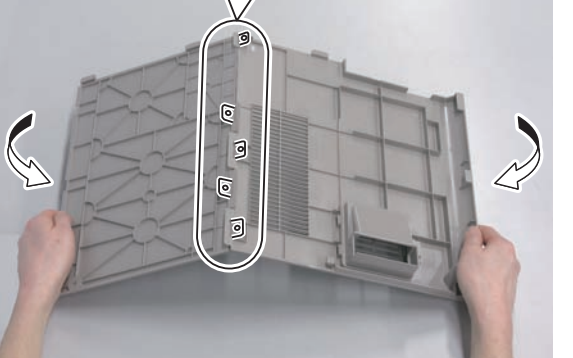

F-9-319

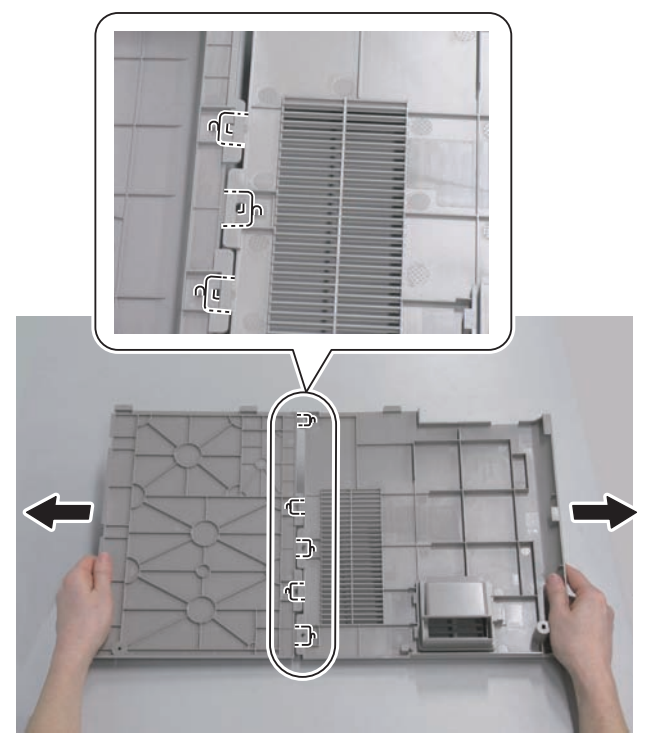

2) Join the HDD Cover and the Rear Upper Cover 1.

• 5 bosses

#### 

2-1) Put the HDD Cover and the Rear Upper Cover 1 on a desk and insert the claws keeping them on the same level.

9

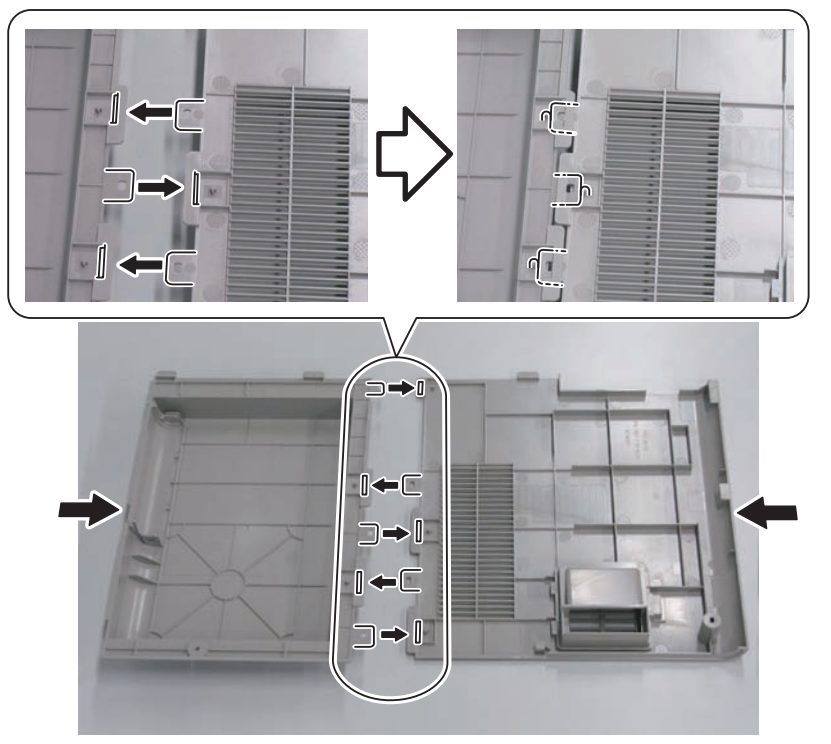

F-9-321

2-2) Bend the HDD Cover and the Rear Upper Cover 1 to further insert the claws.

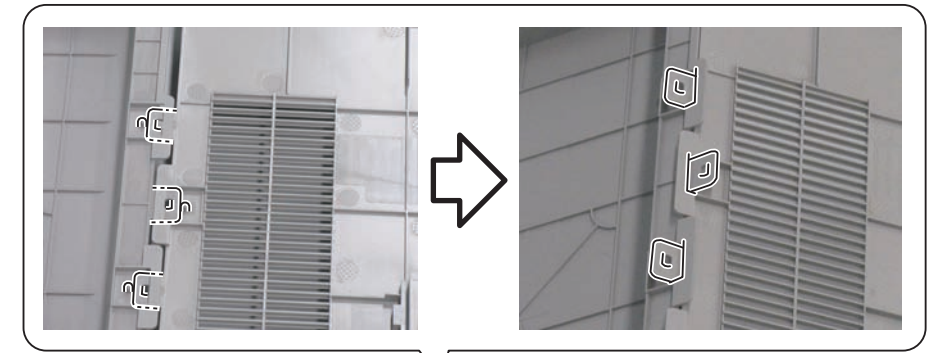

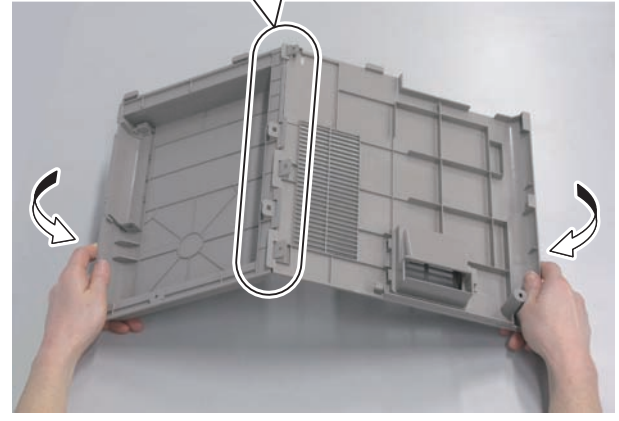

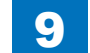

2-3) Flatten the bent HDD Cover and Rear Upper Cover 1 to fit the claws into the 5 bosses.

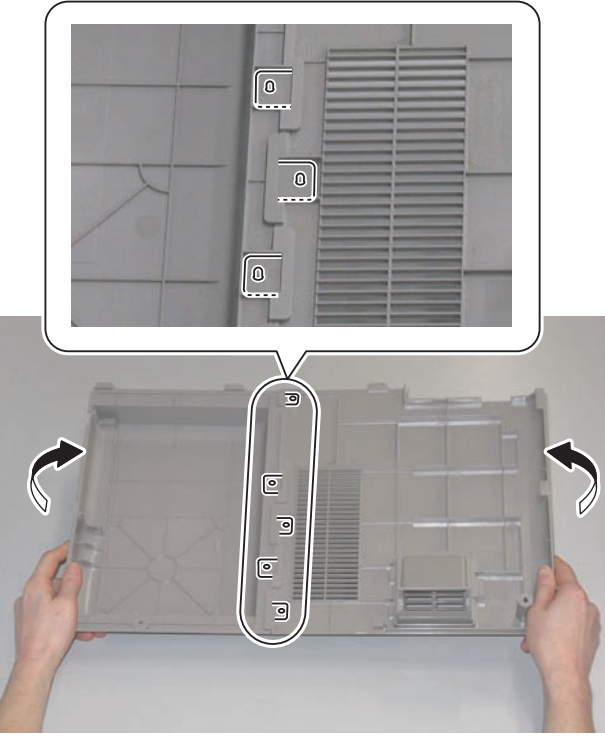

F-9-323

## 

3) Install the small cover of the Controller Box Cover (1 Screw).

4) Install the Rear Upper Cover (Rear Upper Cover 1 and HDD Cover).

5) Close the Waste Toner Cover.

6) Tighten the screws securing the Rear Upper Cover 1 and HDD Cover. (Use the 2 screws removed in "Removing the Covers" step 1.)

## Setting after Installation

- 1) Connect the power plug to the outlet.
- 2) Turn ON the main power switch.
- 3) Turn OFF and then ON the main power switch by following the message.
- 4) Perform license registration.
- In the case of LMS (License Management System)
- · Write down the serial number of the machine.
- Refer to the license access number certificate, and obtain a license key from LMS (License Management System).
- · Register the license key.
- [Settings/Registration] > [Management Setting] > [License/Other] > [Register License]
- In the case of CDS Contents Delivery System)
- Enter the license access number in Register/Update Software of Settings/Registration to perform automatic registration.
- 5) Turn OFF and then ON the main power switch.
- 6) Delete the data on the flash memory.
- [Settings/Registration] > [Management Settings] > [Data Management] > [Delete Old Data]

# Checking after Installation

1) Check that the HDD is recognized.

- Select [service mode (level 1) > COPIER > COPIER > ACC\_STS > HDD], and check that the manufacturer's name and the model number are displayed.
- 2) Check that the license is registered.
- Select Check Counter > Device Configuration Information, and check that "HDD" is displayed.
- 3) Check that the HDD Data Encryption is recognized.
- Select Check Counter > Check Device Configuration > Option, and check that "HDD Data Encryption" is displayed.
- A key mark should be displayed at the lower left of the Touch Panel Display.
- 4) Check the version of the HDD Data Encryption Kit.
- Select Check Counter > Check Device Configuration, and check that "Canon MFP Security Chip '2.00' or '2.01' " is displayed.

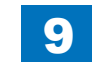

## After Installing the Encryption Kit

- 1) Connect the power plug to the outlet.
- 2) Turn ON the main power switch.
- 3) E602-0001 occurs.
- 4) Turn OFF the main power, and start up 2+8.
- 5) Insert the USB memory for upgrading created with SST.
- 6) Press a key according to the instruction on the screen of the Control Panel.
- [4]: Clear/Format > [1]: Disk Format > [0] > Please hit any key > [C]: Return to Main Menu > [Reset]: Start Shutdown sequence > [0]
- 7) Check that the Control Panel screen has become blank. Then, turn OFF and then ON the main power switch.
- 8) The HDD is initialized, and then the machine is started up.
- 9) Delete the data on the flash memory.
- [Settings/Registration] > [Management Settings] > [Data Management] > [Delete Old Data]

9

9-131

## TYPE-3: Removable HDD Kit-AE1 Installation Procedure

## Points to Note at Installation

#### CAUTION:

- When installing this equipment, be sure that HDD is installed.
- Be sure to install this equipment after installing the option HDD.
- When installing the option HDD, be sure to install it by referring to "2.5inch/80GB HDD-E2 Installation Procedure".
- · When handling the HDD, be careful not to vibrate or drop it.
- Be sure to prepare a USB memory for upgrading created with SST.
- In the case of installing the HDD, be sure to back up the data in the flash memory by way of precaution.
- · Be sure to perform license registration after installing the HDD.
  - In the case of registering using LMS (License Management System), be sure to obtain a license key in advance.
  - In the case of registering using CDS (Contents Delivery System), be sure that internet connection is available.
- If only HDD Data Encryption Kit-C3 is installed later, the data on the HDD will be erased. Be sure to back up/export the data as necessary.
- Be sure to delete the data on the flash memory after installing HDD Data Encryption Kit-C3.
  - Settings/Registration > Management Settings > Data Management > Delete Old Data

## Checking the Contents

## Removable HDD Kit-AE1

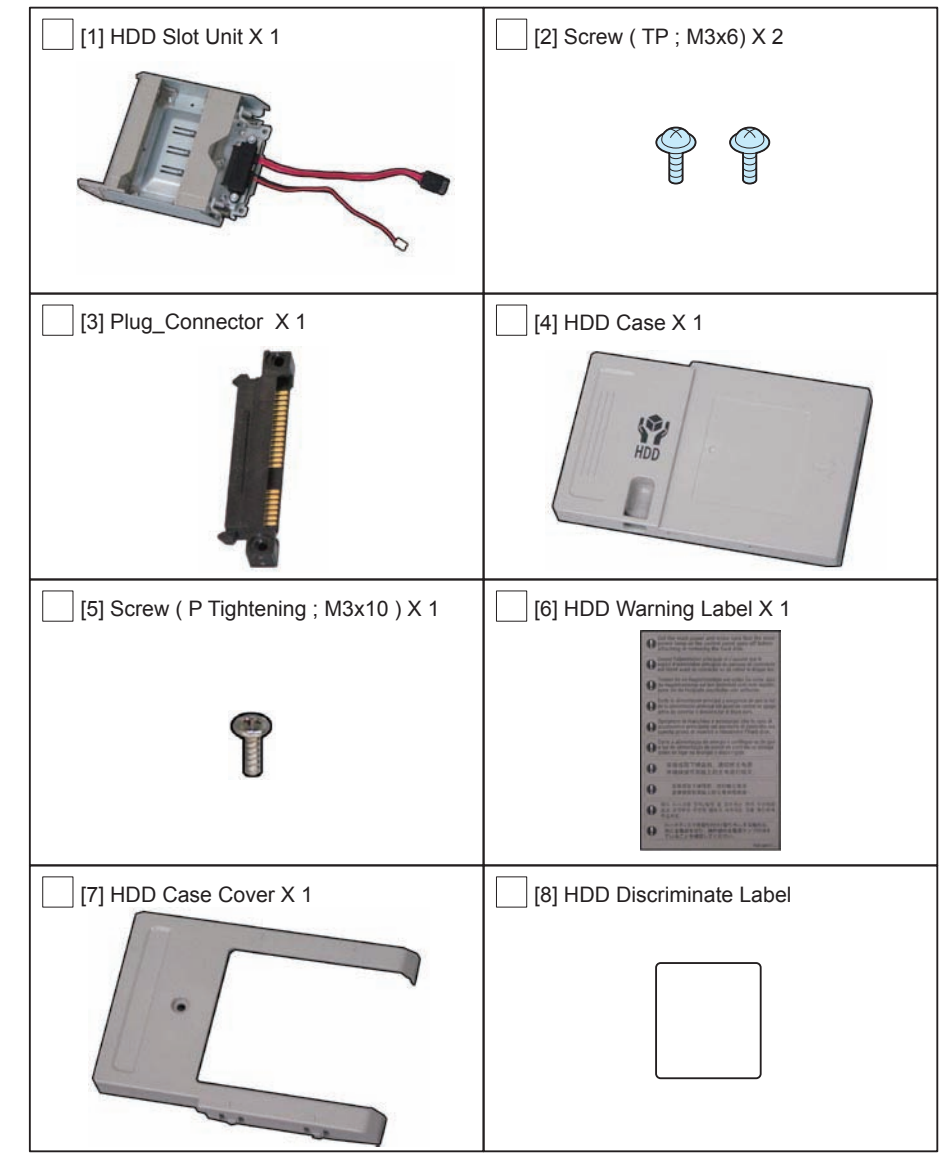

F-9-324

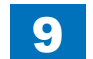

9-132 Installation > TYPE-3: Removable HDD Kit-AE1 Installation Procedure > Checking the Contents > Removable HDD Kit-AE1 WWW.SERVICE-MANUAL.NET

## Check Items when Turning OFF the Main Power

Check that the main power is OFF.

- 1) Turn OFF the main power switch.
- 2) Be sure that display in the Control Panel and the lamp of the main power supply are turned off, then disconnect the power plug.

## Installation Outline Drawing

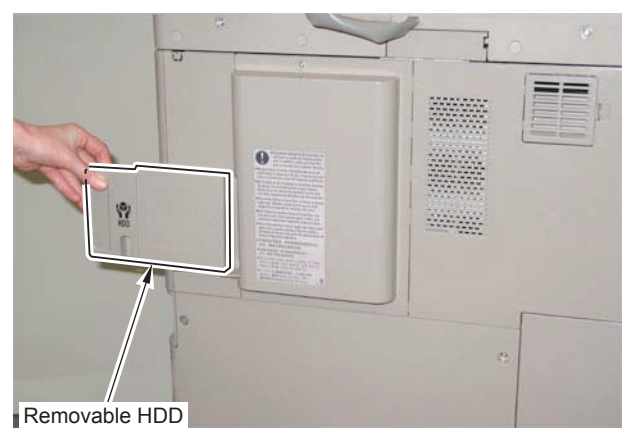

F-9-325

9

## Installation Procedure

#### CAUTION:

- When installing this equipment, be sure that HDD is installed.
- Be sure to install this equipment after installing the option HDD.
- When installing the option HDD, be sure to install it by referring to "2.5inch/80GB HDD-E2 Installation Procedure".

### Removing the Covers

- 1) Remove the 2 screws securing the Rear Upper Cover 1 and the HDD Cover. (The removed screws will be used in step 7 of "Installing the Covers".)
- 2) Open the Waste Toner Cover.
- 3) Remove the Rear Upper Covers (Rear Upper Cover 1 and HDD Cover) in the direction of the arrow. (The removed covers will be used in step 5 of "Installing the Covers".)
- 4 Claws

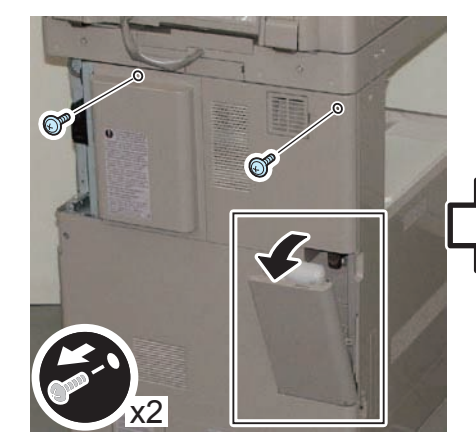

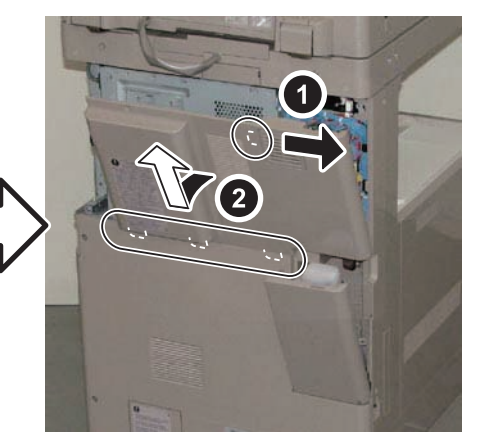

F-9-326

9-133

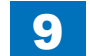

- 4) Remove the small cover of the Controller Box Cover. (The removed covers will be used in step 4 of "Installing the Covers".)
- 1 Screw

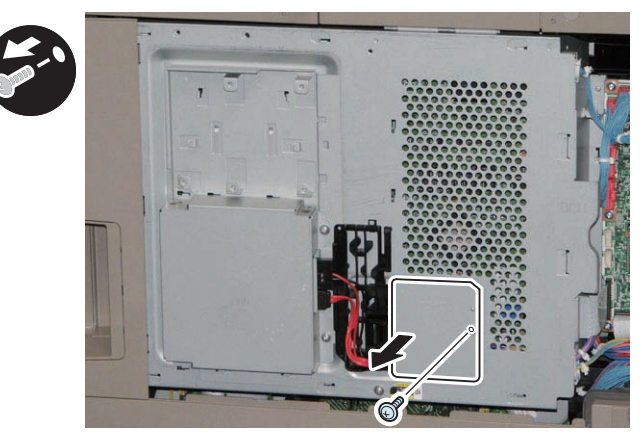

F-9-327

9

### Installing the Removable HDD Kit

- 1) Remove the HDD Shield Cover. (The removed HDD Shield Cover will not be used.)
- 2 Screws
- 8 Hooks
- 2) Disconnect the Power Cable and the Signal Cable, and free them from the HDD Cable Holder.

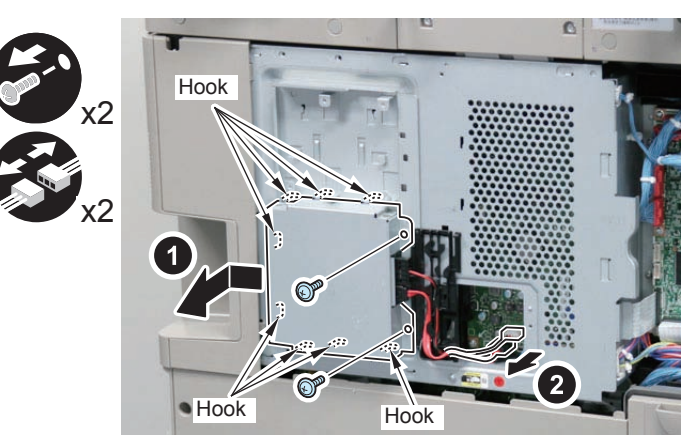

unnext the Dewer Cable and the

3) Disconnect the Power Cable and the Signal Cable from the HDD.

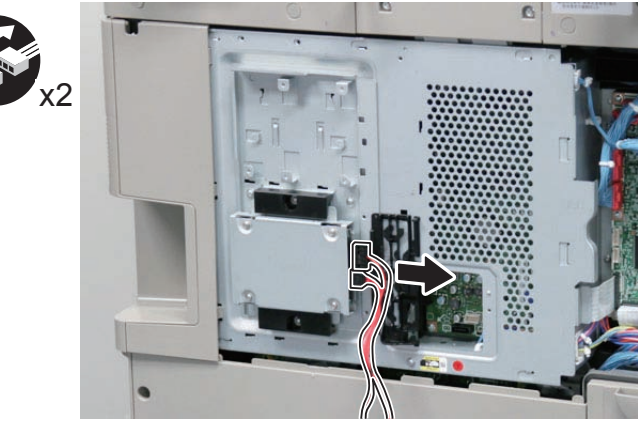

- 4) Remove the HDD Cable Holder.
- 1 Boss
- 3 Hooks

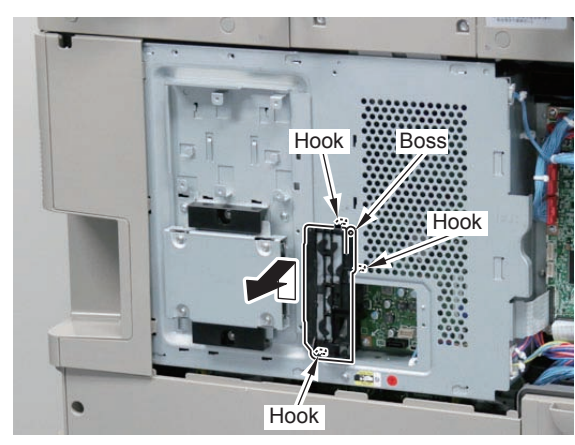

F-9-329

- 5) Remove the Expansion HDD Unit.
- 4 Hooks
- 2 Screws (The removed screws will be used in step 14.)

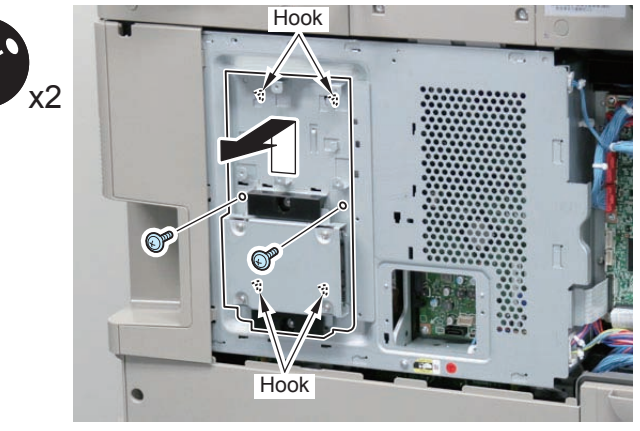

F-9-330

#### 

- 6) Remove the 2 HDD Holders and the HDD Mount from the Expansion HDD Unit (included with the HDD).
- (The removed 2 HDD Holders will not be used.)
- (The removed HDD Mount will be used in step 7.)
- (The remaining HDD Mount Frame will be used in step 14.)
- · 2 Screws (The removed screws will be used in step 16.)

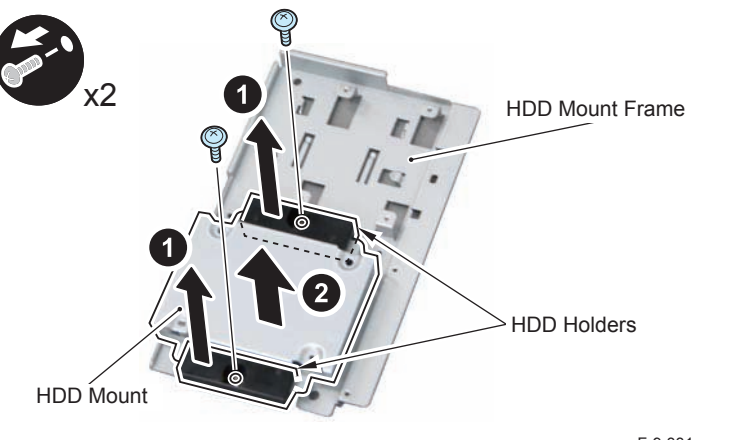

- 7) Remove the screws of the HDD Mount.
- 4 Screws (The removed screws will be used in step 9.)

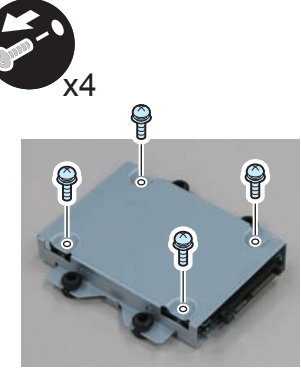

F-9-332

8) Connect the Plug Connector to the Hard Disc.

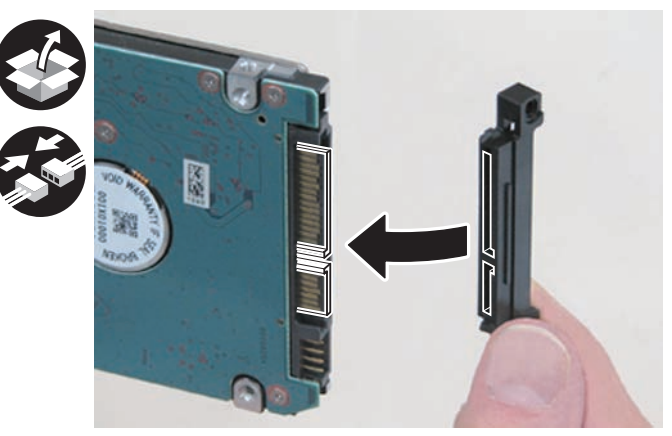

F-9-333

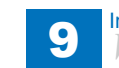

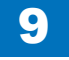

9) Install the hard disc to the HDD Mount.

• 4 Screws (W Sems; M3x4) (Use the screws removed in step 7.)

#### メモ:

Be sure to insert the HDD with its label side down and its connector in the direction as shown in the figure, and align its 4 screw holes with those of the Expansion HDD Unit.

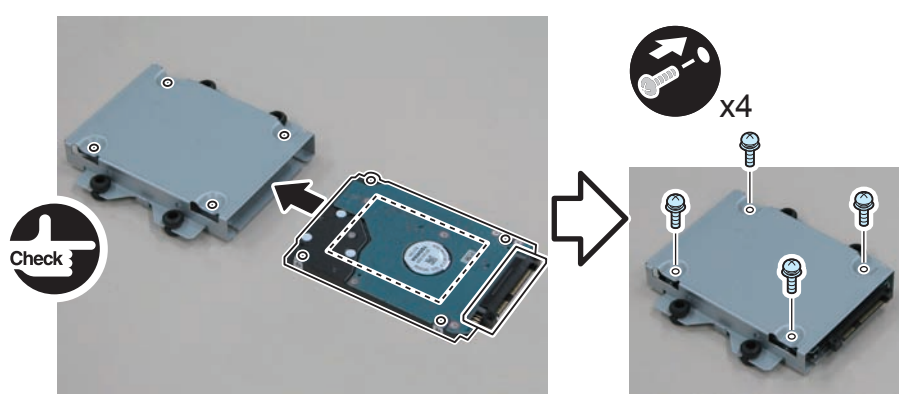

F-9-334

- 10) Install the HDD Unit to the HDD Case.
- 4 Bosses

#### CAUTION:

When installing the HDD Unit, be sure to keep the screwed side up.

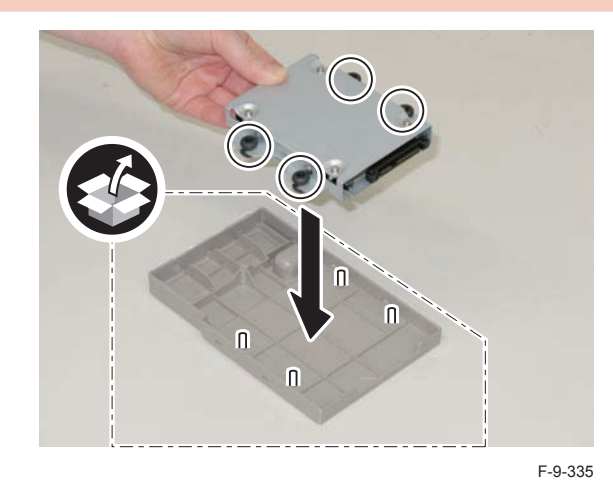

- 11) Install the HDD Case Cover by pushing in the 6 claws marked with triangles.
- 1 Screw (P Tightening; M3x10)

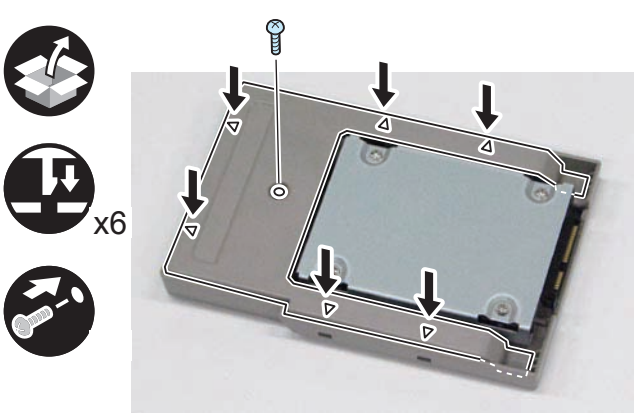

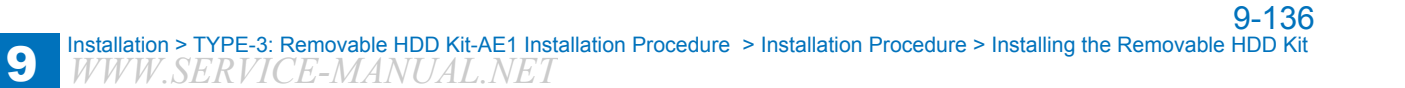

12) Affix the HDD Warning Label in the appropriate language, aligning the label with the groove.

#### CAUTION:

Be sure to affix the HDD Warning Label in the direction as shown in the figure.

## 

13) Affix the HDD Identification Label, aligning it with the groove.

#### CAUTION:

Be sure to write down the serial number on the HDD Identification Label in order to show from which machine it was removed and prevent it from being installed to another machine.

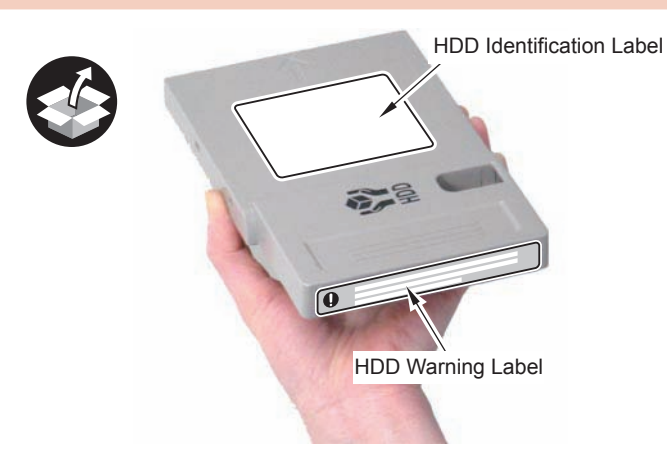

- 14) Install the remaining HDD Mount Frame separated in step 6 to the host machine.
- 4 Claws
- 2 Screws (TP; M3x6) (Use the screws removed in step 5.)

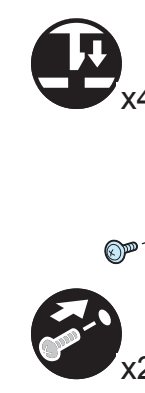

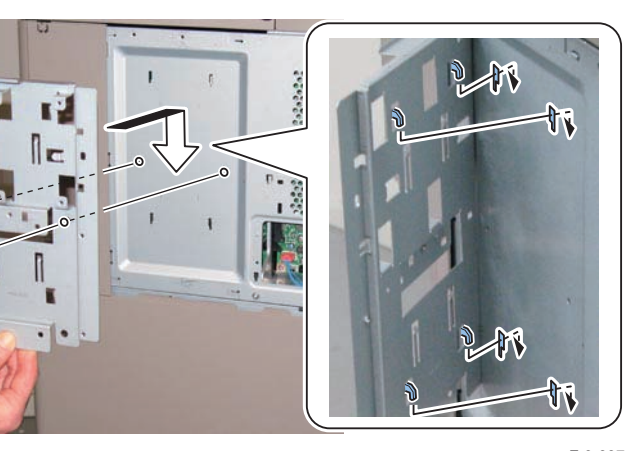

#### 

- 15) Install the HDD Cable Holder removed in step 4.
- 3 Hooks
- 1 Boss

#### CAUTION:

Be sure that the boss is fitted properly.

P

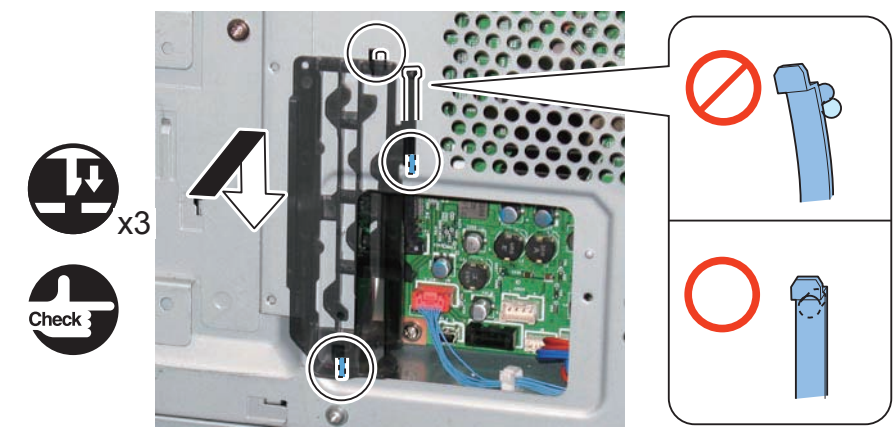

F-9-338

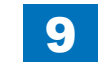

- 16) Install the HDD Slot Unit.
- 1 Hook
- 2 Bosses
- 4 Screws (Use the 2 screws removed in step 6 and the 2 screws (TP; M3x6) included in the package of the Removable HDD Kit.)

9

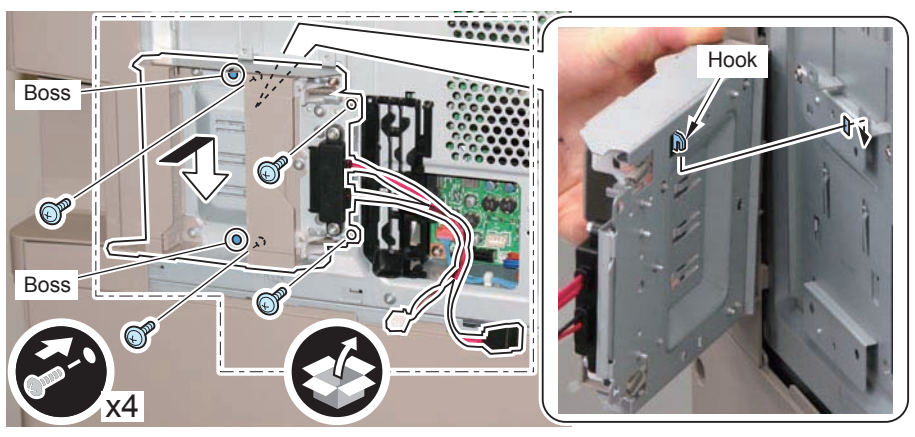

F-9-339

#### CAUTION:

Set the HDD Toggle Lever in the correct position as shown in the figure, and check that the HDD Case can be inserted all the way and installed properly.

Unless the HDD Toggle Lever is in the correct position, the HDD Case cannot be installed.

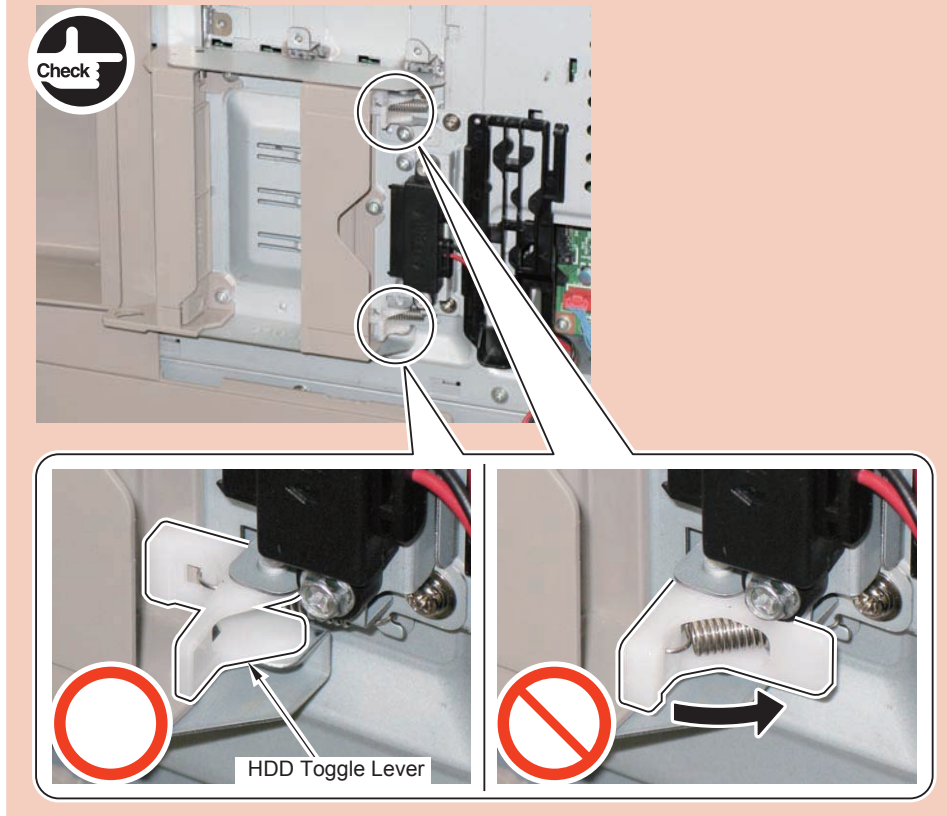

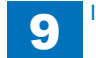

17) Connect the Signal Cable and the Power Cable to the connectors, and secure them with the HDD Cable Holder.

9

2 Connectors

#### CAUTION:

If there is extra slack of the cables, be sure to tuck them in the Controller Box.

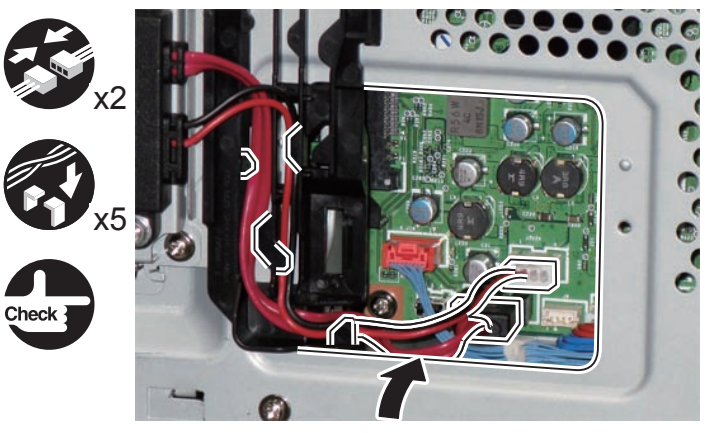

F-9-341

## Installing the Covers

#### CAUTION:

- Points to note when installing the covers: Steps 1 and 2 of "Installing the Covers".
- In the case of HDD model, it is not necessary to perform steps 1 and 2 of "Installing the Covers".
- If the Option HDD (2.5 inch, 80GB HDD-E2) has been installed, perform steps 1 and 2 of "Installing the Covers".

#### 

1) Separate the Rear Upper Cover 1 and the Rear Upper Cover 2 by bending them to release the 5 bosses. (The separated Rear Upper Cover 2 will not be used.)

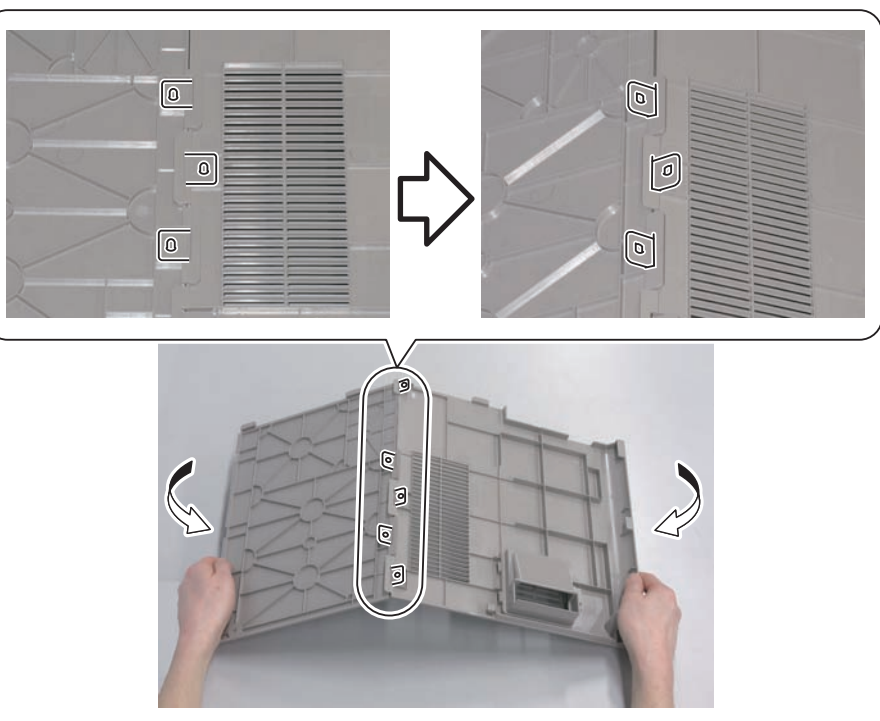

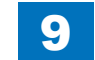

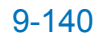

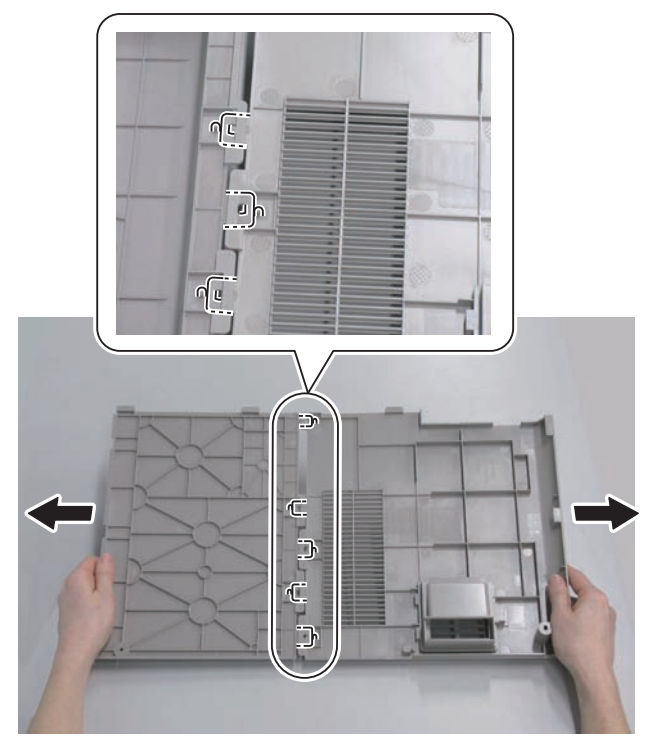

F-9-343

9

2) Join the HDD Cover and the Rear Upper Cover 1.

5 bosses

2-1) Put the HDD Cover and the Rear Upper Cover 1 on a desk and insert the claws keeping them on the same level.

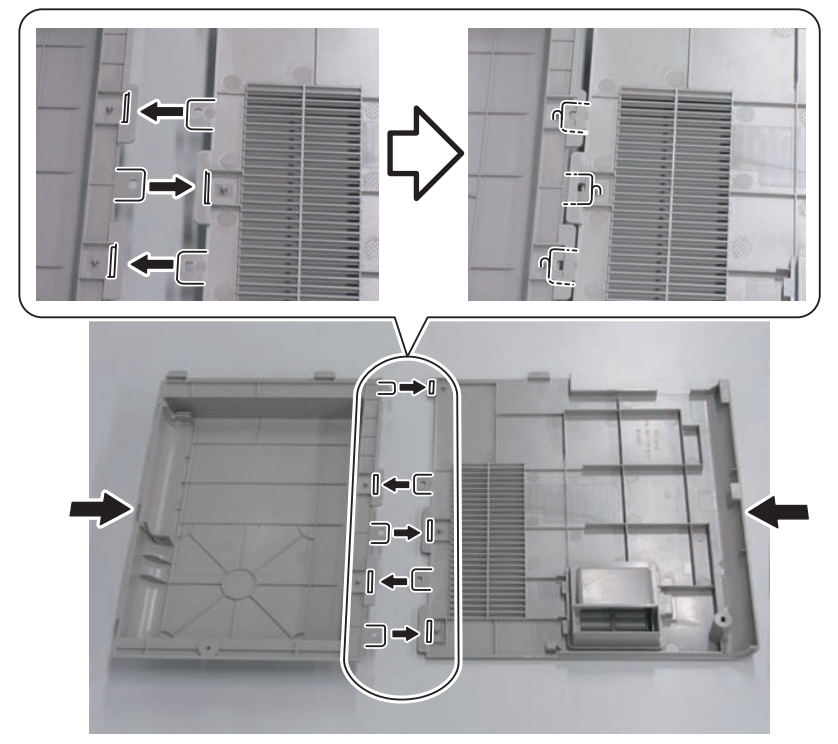

2-2) Bend the HDD Cover and the Rear Upper Cover 1 to further insert the claws.

9

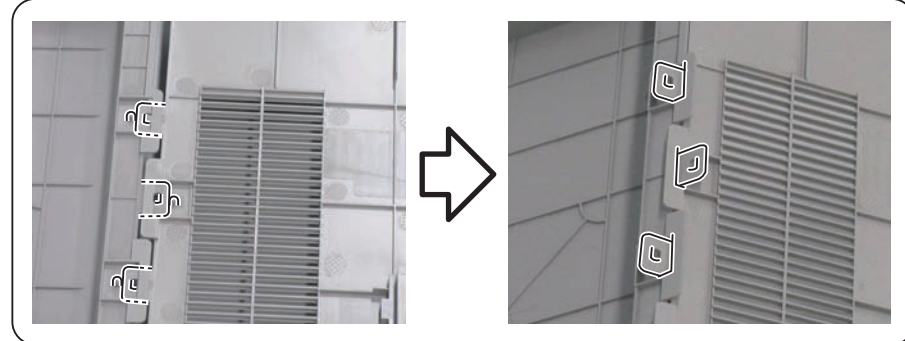

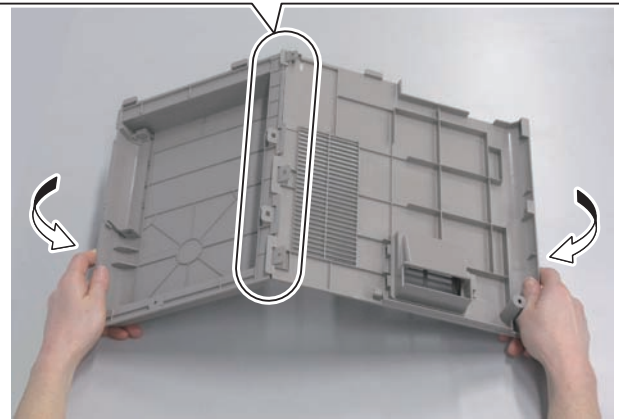

F-9-345

2-3) Flatten the bent HDD Cover and Rear Upper Cover 1 to fit the claws into the 5 bosses.

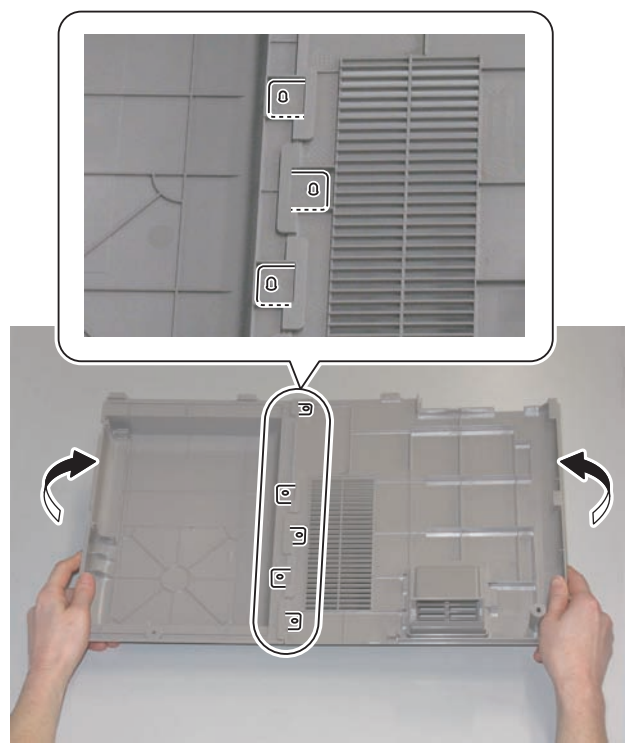

- 3) Remove the Slot Cover from the HDD Cover. (The removed Slot Cover will not be used.)
- 2 Claws

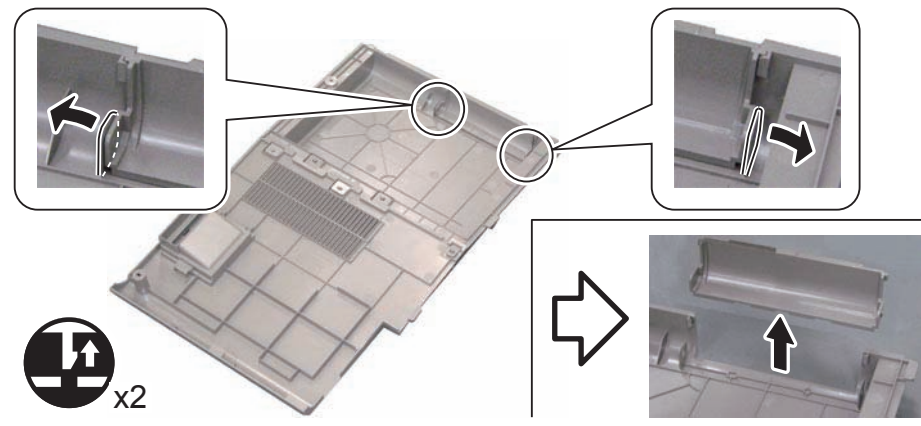

F-9-347

- 4) Install the small cover of the Controller Box Cover (1 Screw).
- 5) Install the Rear Upper Cover (Rear Upper Cover 1 and HDD Cover).
- 6) Close the Waste Toner Cover.
- 7) Tighten the screws securing the Rear Upper Cover 1 and HDD Cover. (Use the screws removed in "Removing the Covers" step 1.)

# Installing the Removable HDD

1) Install the HDD Case to the HDD Slot Unit.

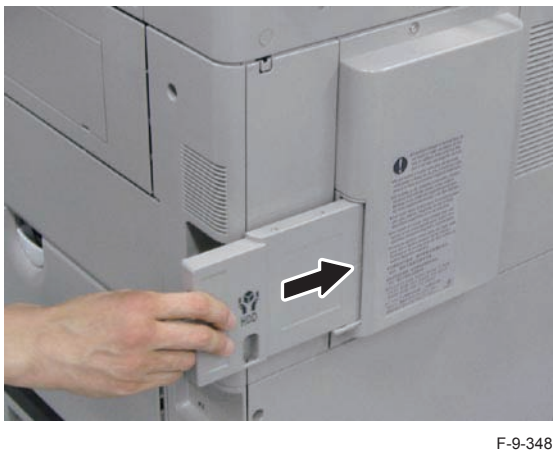

2) Be sure to request the user to padlock the removable HDD to discourage theft. Setting after Installation

# **Checking after Installation**

- 1) Connect the power plug to the outlet.
- 2) Turn ON the main power switch.

3) Check that the HDD is recognized.

Select [service mode (level 1) > COPIER > Display > ACC\_STS > HDD], and check that the manufacturer's name and the model number are displayed.

4) Check that the license is registered.

Select Check Counter > Device Configuration Information, and check that "HDD" is displayed.

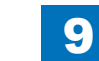

## TYPE-4: Removable HDD Kit-AE1/HDD Data Encryption Kit-C3 Installation Procedure

## Points to Note at Installation

#### CAUTION:

- When installing this equipment, be sure that HDD is installed.
- Be sure to install this equipment after installing the option HDD.
- When installing the option HDD, be sure to install it by referring to "2.5inch/80GB HDD-E2 Installation Procedure".
- · When handling the HDD, be careful not to vibrate or drop it.
- · Be sure to prepare a USB memory for upgrading created with SST.
- In the case of installing the HDD, be sure to back up the data in the flash memory by way of precaution.
- · Be sure to perform license registration after installing the HDD.
  - In the case of registering using LMS (License Management System), be sure to obtain a license key in advance.
  - In the case of registering using CDS (Contents Delivery System), be sure that internet connection is available.
- If only HDD Data Encryption Kit-C3 is installed later, the data on the HDD will be erased. Be sure to back up/export the data as necessary.
- Be sure to delete the data on the flash memory after installing HDD Data Encryption Kit-C3.
  - Settings/Registration > Management Settings > Data Management > Delete Old Data

## Points to Note when Unpacking HDD Data Encryption & Mirroring Kit

#### CAUTION:

- A security sticker is attached to the kit package to indicate that the package has not been opened. Check to see that the package has not been opened in any way and the sticker is not torn.
- If the package appears to have been opened or the sticker is torn, check to make sure that the user has done so intentionally.

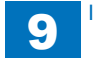

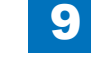

# Checking the Contents Removable HDD Kit-AE1

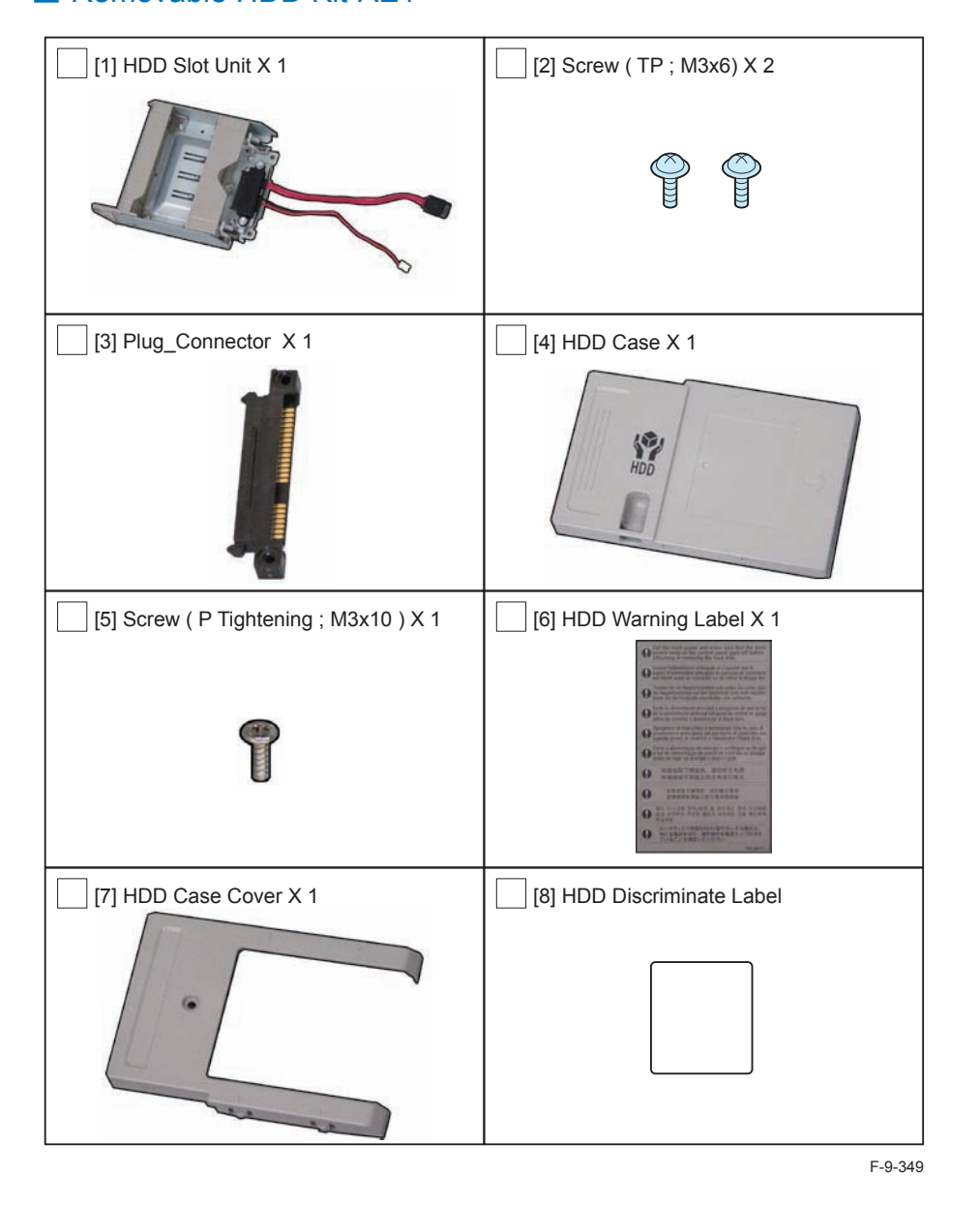

# Checking the Contents

## HDD Data Encryption Kit-C3

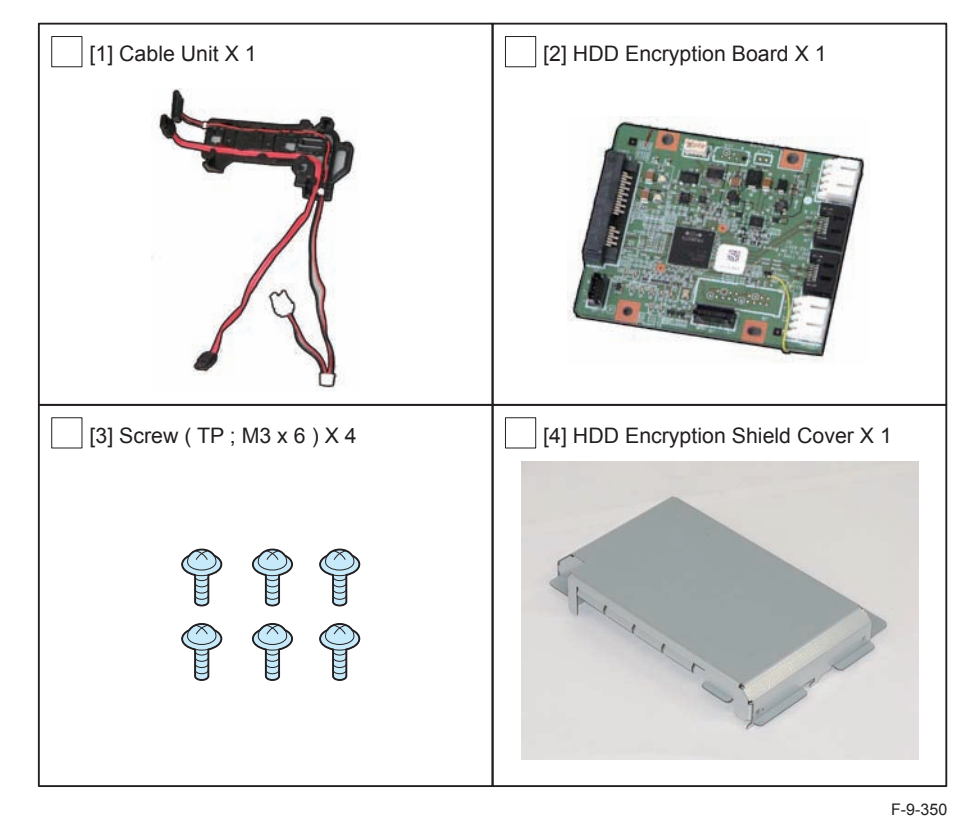

<CD/Guides>

- HDD Data Encryption Kit-C Series User Documentation CD
- HDD Data Encryption Kit Notice

## Setting Before Turning OFF the Power

#### CAUTION:

- Be sure to turn OFF the main power after executing this service mode setting.
- Turning OFF the main power without executing service mode causes "E602-5001 (procedure error before installing the HDD Encryption Board)" to occur when turning ON the main power after installing the Encryption Board.
- When this error occurs, the machine needs to be returned again to the initial state in which no Encryption Board is installed.
- 1) Execute the following service mode (level 1). COPIER > Function > INSTALL > HD-CRYP

## Check Items when Turning OFF the Main Power

Check that the main power is OFF.

- 1) Turn OFF the main power switch.
- 2) Be sure that display in the Control Panel and the lamp of the main power supply are turned off, then disconnect the power plug.

## Installation Outline Drawing

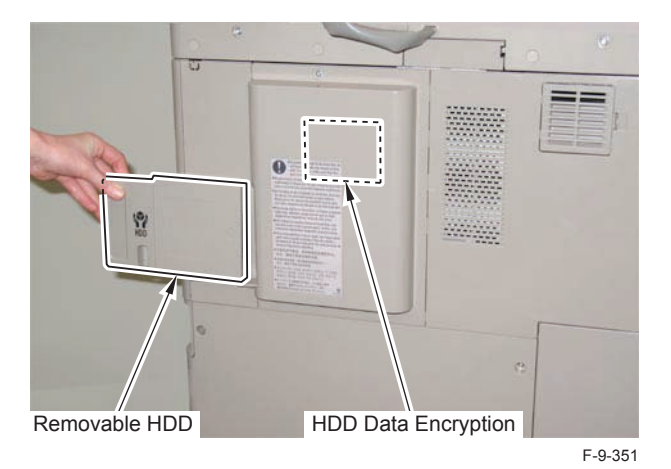

## Installation Procedure

#### CAUTION:

- When installing this equipment, be sure that HDD is installed.
- · Be sure to install this equipment after installing the option HDD.
- When installing the option HDD, be sure to install it by referring to "2.5inch/80GB HDD-E2 Installation Procedure".

## Removing the Covers

- 1) Remove the 2 screws securing the Rear Upper Cover 1 and the HDD Cover. (The removed screws will be used in step 7 of "Installing the Covers".)
- 2) Open the Waste Toner Cover.
- Remove the Rear Upper Covers (Rear Upper Cover 1 and HDD Cover) in the directions of the arrows. (The removed covers will be used in step 5 of "Installing the Covers".)
- 4 Screws

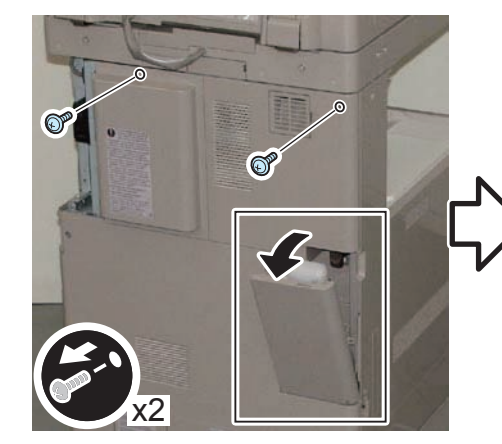

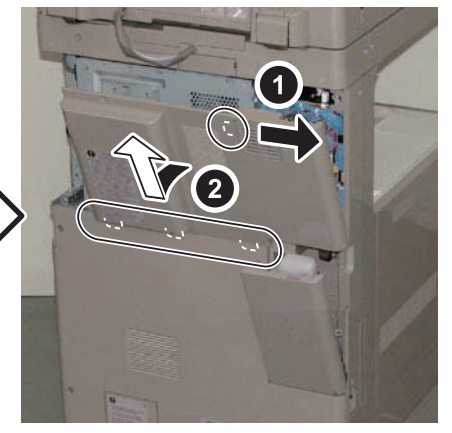

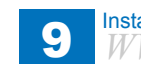

4) Remove the small cover of the Controller Box Cover. (The removed covers will be used in step 4 of "Installing the Covers".)

9

1 Screw

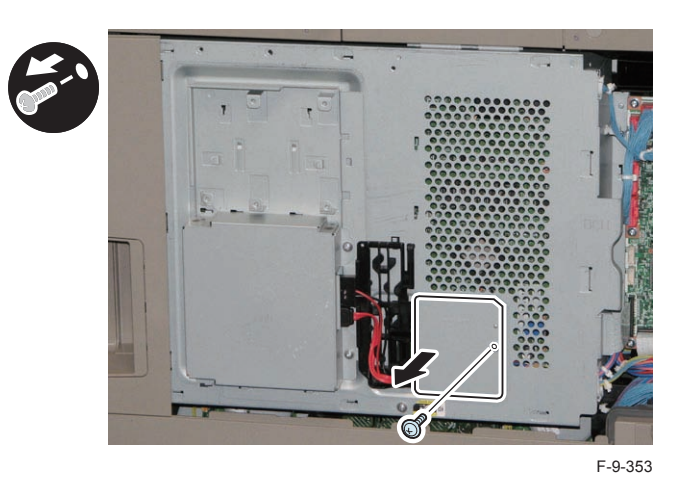

#### 

5) Remove the HDD Shield Cover. (The removed HDD Shield Cover will not be used.)

- 2 Screws
- 8 Hooks
- 6) Disconnect the Power Cable and the Signal Cable, and free them from the HDD Cable Holder.

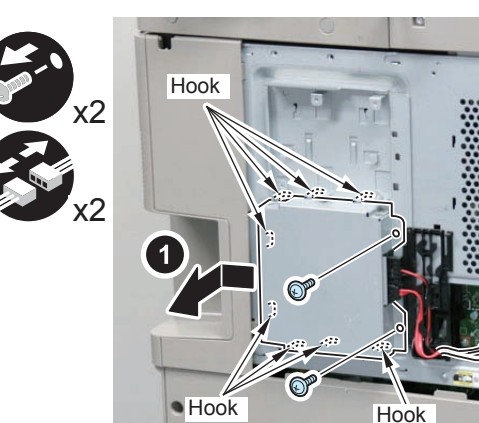

F-9-354

7) Disconnect the Power Cable and the Signal Cable from the HDD.

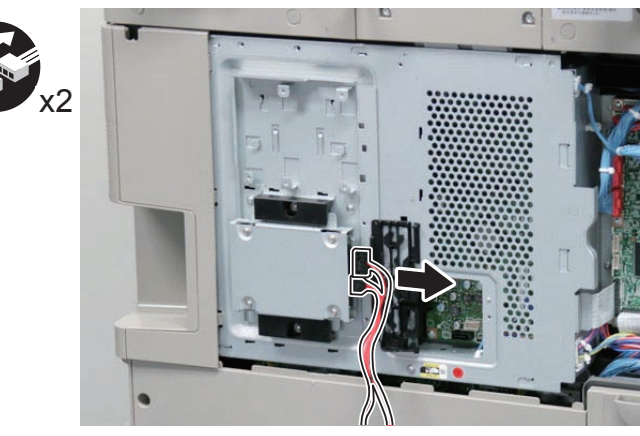

## 

8) Remove the HDD Cable Holder. (The removed HDD Cable Holder. will be used in step 10 of "Installing the Removable HDD Kit".)

- 1 Boss
- 3 Hooks

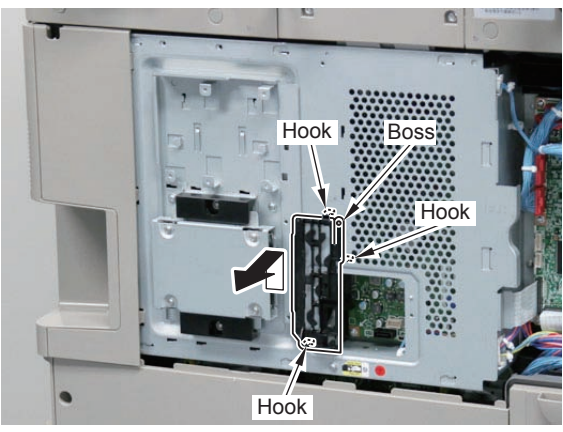

F-9-356

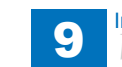

9) Remove the Expansion HDD Unit.

- 4 Hooks
- 2 Screws

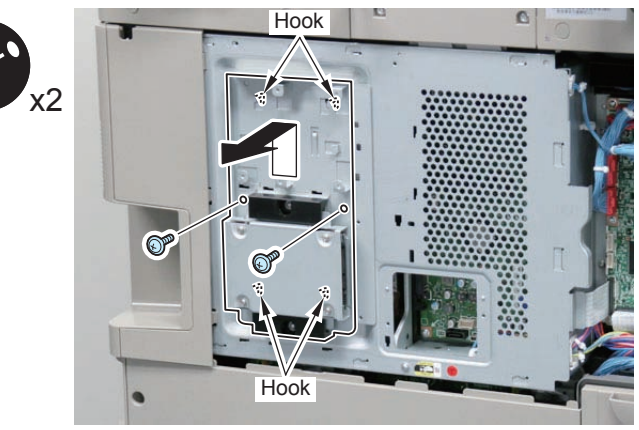

F-9-357

9

## Installing the Removable HDD Kit

#### 

- 1) Remove the 2 HDD Holders and the HDD Mount from the Expansion HDD Unit (included with the HDD).
- (The removed 2 HDD Holders will not be used.)
- (The remaining HDD Mount Frame will be used in step 2.)
- (The remaining HDD Mount Frame will be used in step 9.)
- 2 Screws (The removed screws will be used in step 11.)

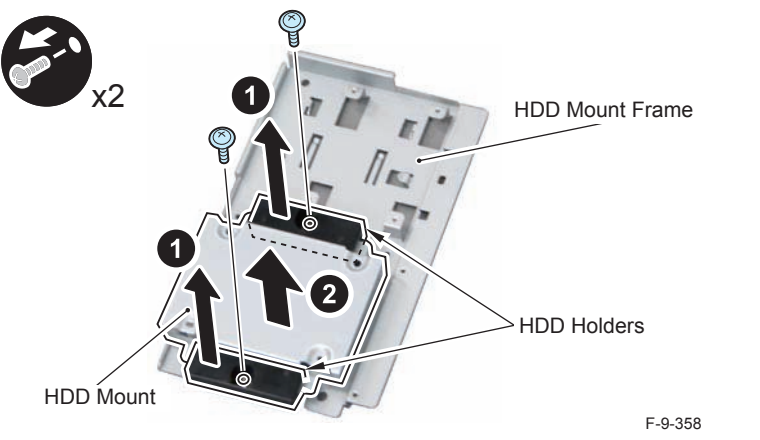

- 2) Remove the screws of the HDD Mount.
- 4 Screws (The removed screws will be used in step 4.)

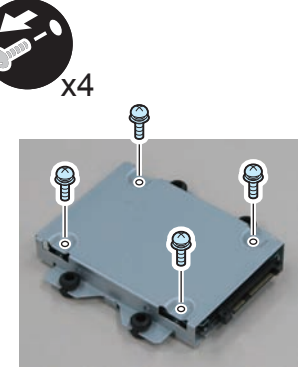

F-9-359

3) Connect the Plug Connector to the Hard Disc.

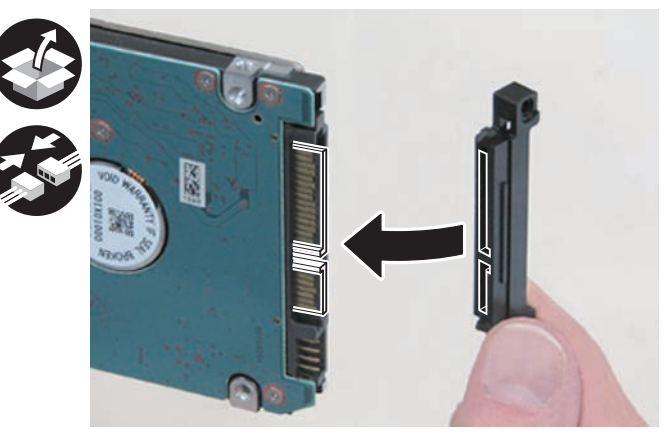

F-9-360

9

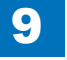

4) Install the hard disc to the HDD Mount.

• 4 Screws (W Sems; M3x4) (Use the screws removed in step 2.)

#### NOTE:

When installing the hard disc, be sure to keep the side from which the screws were tightened in step 4 up.

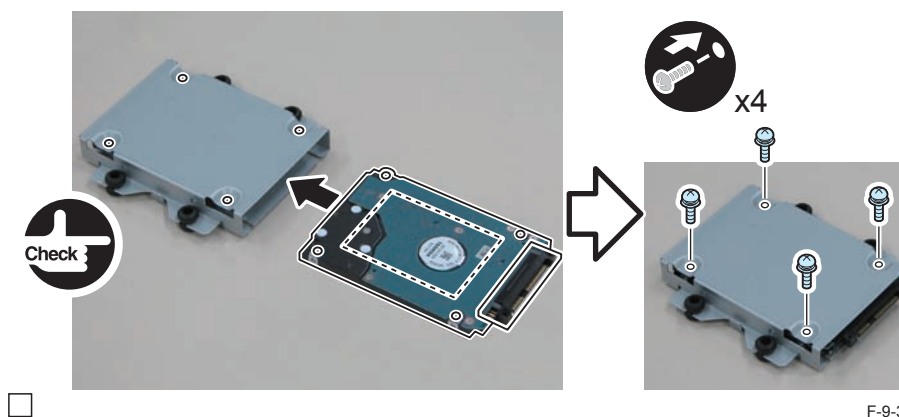

F-9-361

5) Install the HDD Unit to the HDD Case.

• 4 Bosses

#### NOTE:

When installing the HDD Unit, be sure to keep the screwed side up.

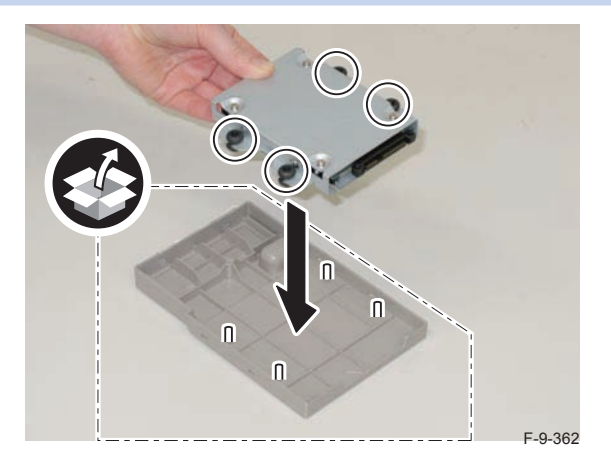

- 6) Install the HDD Case Cover by pushing in the 6 claws marked with triangles.
- 1 Screw (P Tightening; M3x10)

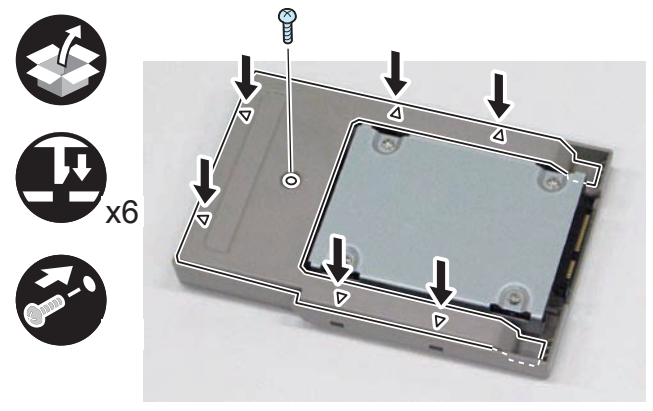

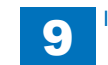

7) Affix the HDD Warning Label in the appropriate language, aligning the label with the groove.

#### CAUTION:

Be sure to affix the HDD Warning Label in the direction as shown in the figure.

#### 8) Affix the HDD Identification Label, aligning it with the groove.

#### CAUTION:

Be sure to write down the serial number on the HDD Identification Label in order to show from which machine it was removed and prevent it from being installed to another machine.

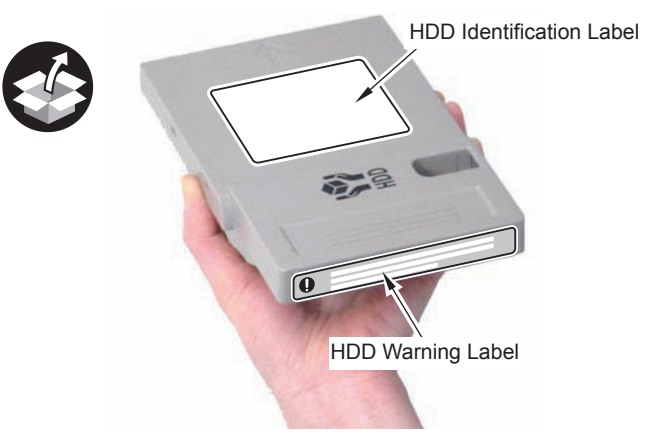

F-9-364

#### 

- 9) Install the remaining HDD Mount Frame separated in step 1 to the host machine.
- 4 Claws
- 2 Screws (TP; M3x6) (Use the screws removed in step 9 of "Removing the Covers".)

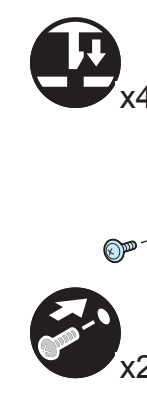

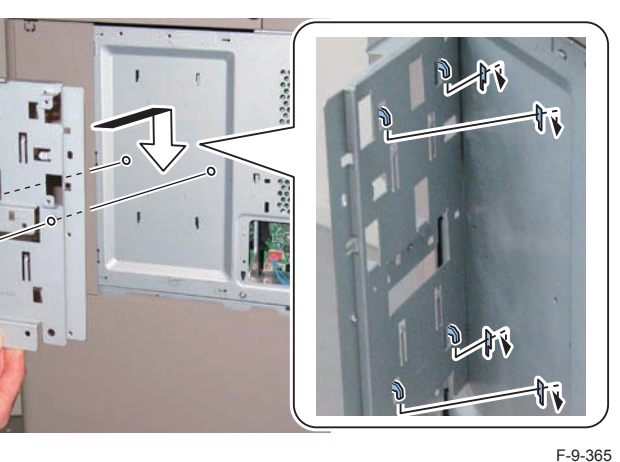

#### 

- 10) Install the HDD Cable Holder removed in step 8 of "Remove the Cover".)
- 3 Hooks
- 1 Boss

#### CAUTION:

Be sure that the boss is fitted properly.

P

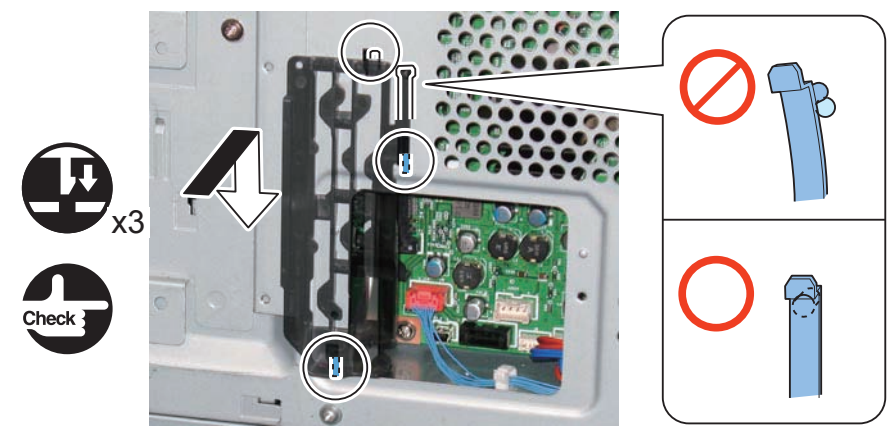

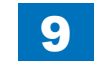

- 11) Install the HDD Slot Unit.
- 1 Hook
- 2 Bosses
- 4 Screws (Use the 2 screws removed in step 1 and the 2 screws (TP; M3x6) included in the package of the .)

9

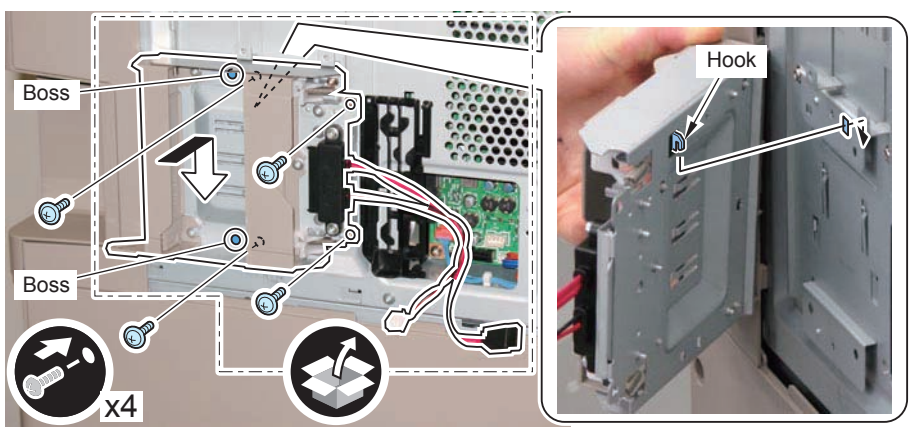

F-9-367

#### CAUTION:

Set the HDD Toggle Lever in the correct position as shown in the figure, and check that the HDD Case can be inserted all the way and installed properly.

Unless the HDD Toggle Lever is in the correct position, the HDD Case cannot be installed.

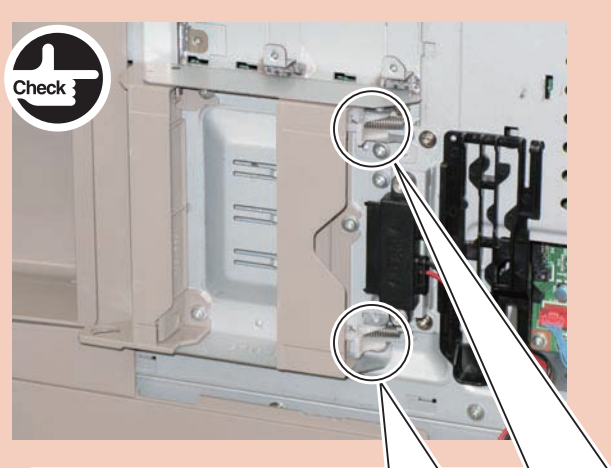

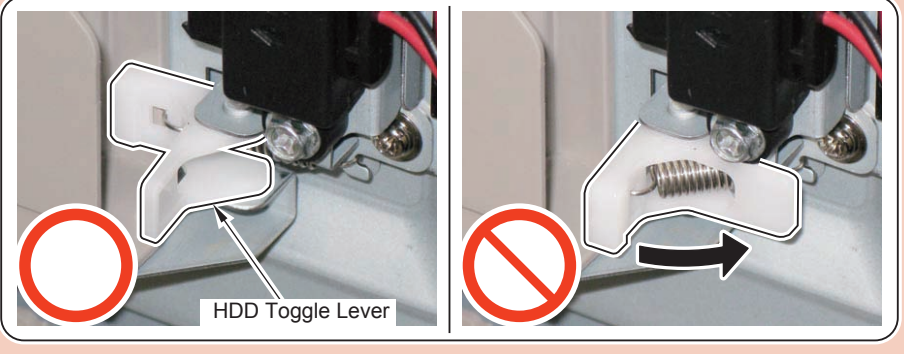

- 12) Install the Cable Unit.
- 2 Claws of the Cable Unit
- 2 Claws of the HDD Mount Frame
- 1 Boss

#### CAUTION:

Be sure that the boss is fitted properly.

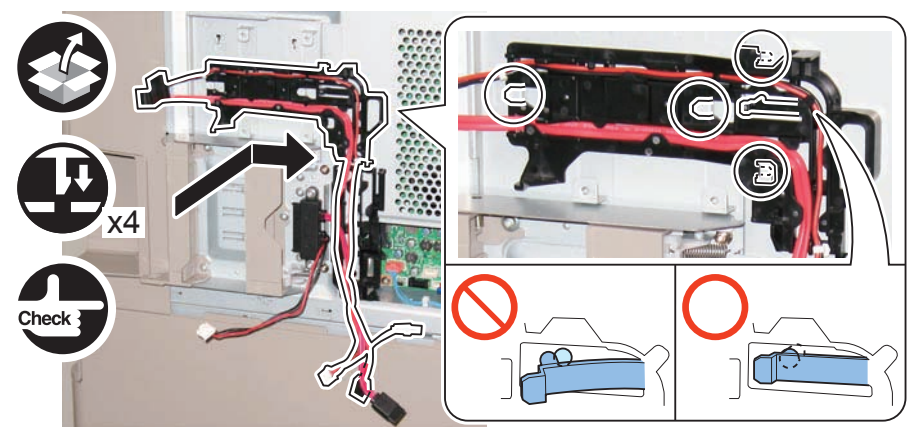

F-9-369

- 13) Insert the Relay Connector of the Power (FK2-9246) Cable into the HDD Cable Holder.
- 14) Connect the connectors of the 2 cables (FK2-9246, FK2-9247) of the Cable Unit, and secure the cables with the HDD Cable Holder.
- 2 Connectors

#### CAUTION:

If there is extra slack of the cables, be sure to tuck them in the Controller Box.

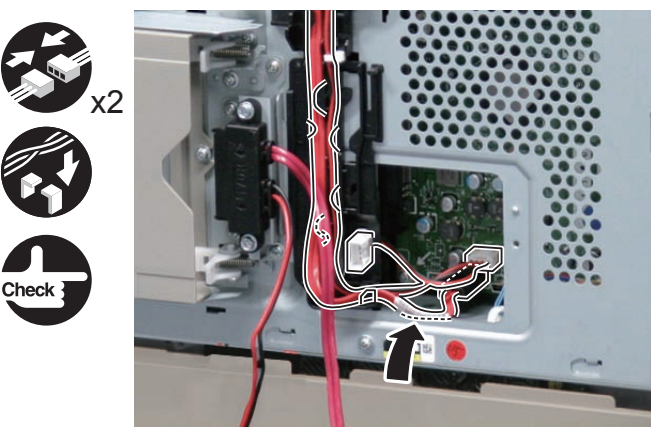

F-9-370

9

9-152

### 

- 15) Install the HDD Encryption Board.
- 4 Screws (TP; M3x6) (included with the HDD Data Encryption Kit-C3)
- Connect the 2 connectors ((FK2-9246, FK2-9247)) to the HDD Encryption Board. 16)

9

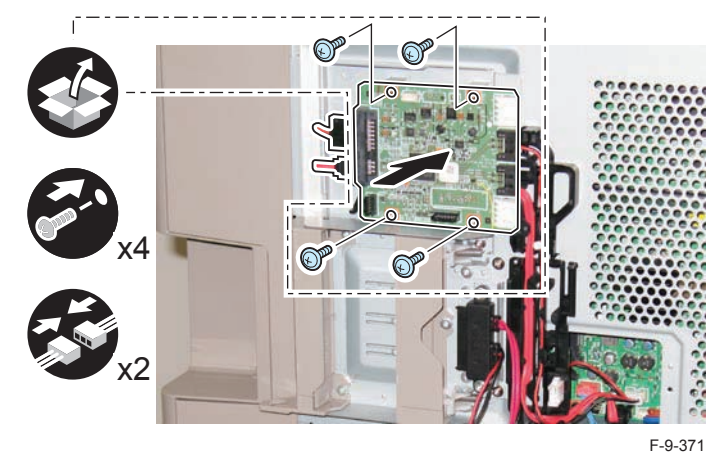

## $\square$

- 17) Connect the connector of the Signal Cable of the HDD Slot Unit, and secure the cable with the HDD Cable Holder..
- 1 Connector

#### NOTE:

Put the Signal Cable in the left line of the holder and connect it to the connector of the HDD Encryption Board.

#### CAUTION:

- Be sure that the cable of the connector does not protrude from the [A] part in order to prevent the cable from being trapped.
- If the Signal Cable is too long, leave the slack at the [B] part.

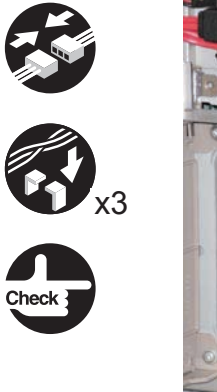

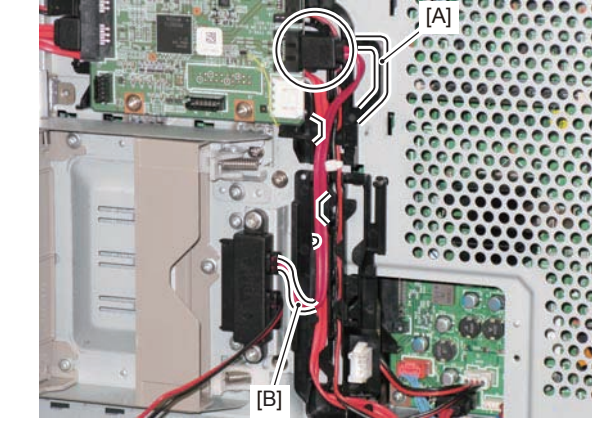

F-9-372

- 18) Connect the connector of the Power Cable of the HDD Slot Unit, and secure the cable with the HDD Cable Holder.
- 1 Connector

#### NOTE:

Put the Power Cable up and then down through the right line of the guide and connect it to the Power Cable Connector.

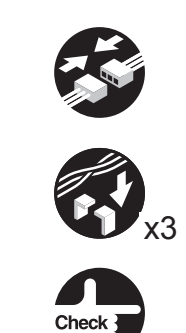

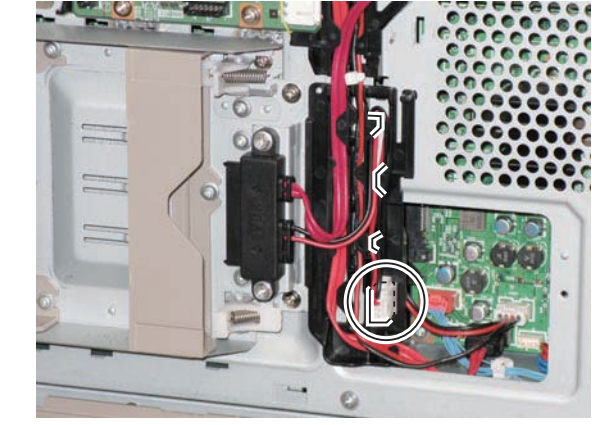

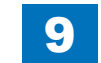

- 19) Install the Encryption Shield Cover.
- 3 Claws
- 2 Screws (TP; M3x6)

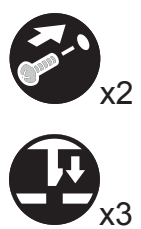

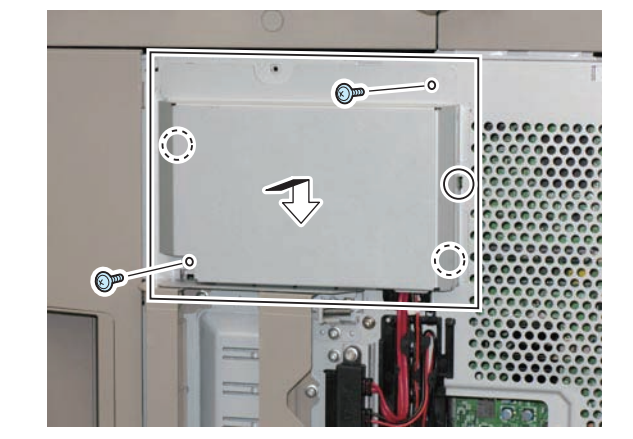

F-9-374

#### Installing the Covers

#### CAUTION:

- Points to note when installing the covers: Steps 1 and 2 of "Installing the Covers".
- In the case of HDD model, it is not necessary to perform steps 1 and 2 of "Installing the Covers".
- If the Option HDD (2.5 inch, 80GB HDD-E2) has been installed, perform steps 1 and 2 of "Installing the Covers".

#### 

1) Separate the Rear Upper Cover 1 and the Rear Upper Cover 2 by bending them to release the 5 bosses. (The separated Rear Upper Cover 2 will not be used.)

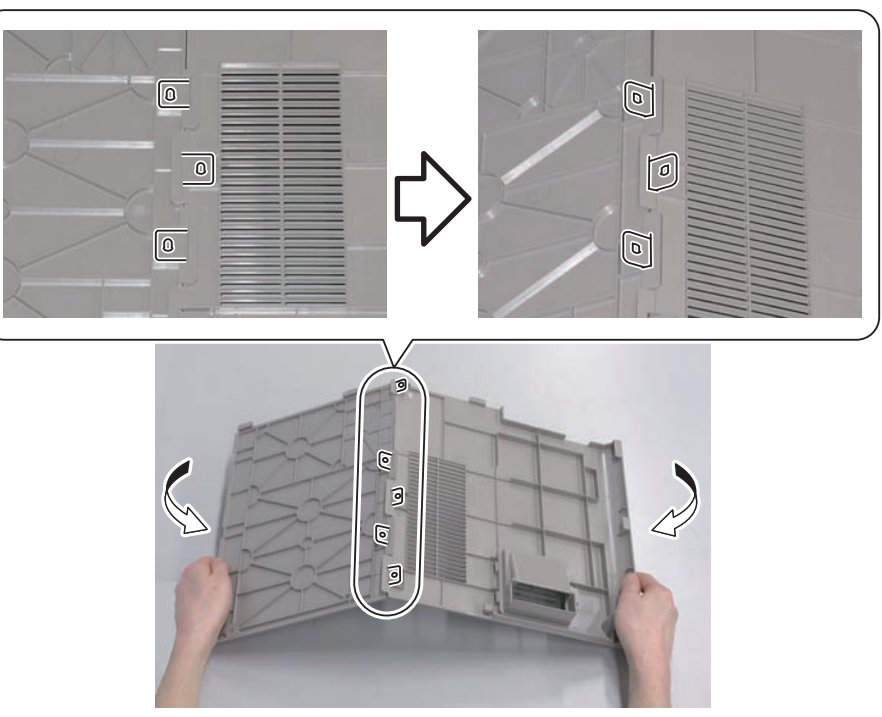

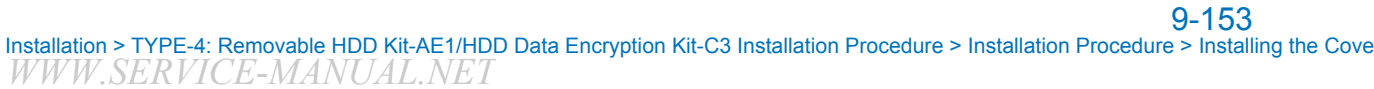

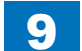

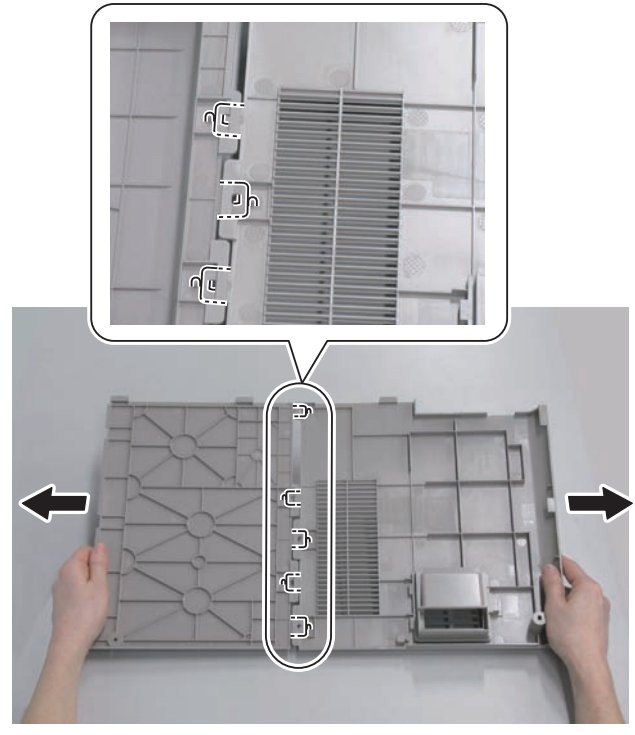

F-9-376

9

2) Join the HDD Cover and the Rear Upper Cover 1.

5 bosses

2-1) Put the HDD Cover and the Rear Upper Cover 1 on a desk and insert the claws keeping them on the same level.

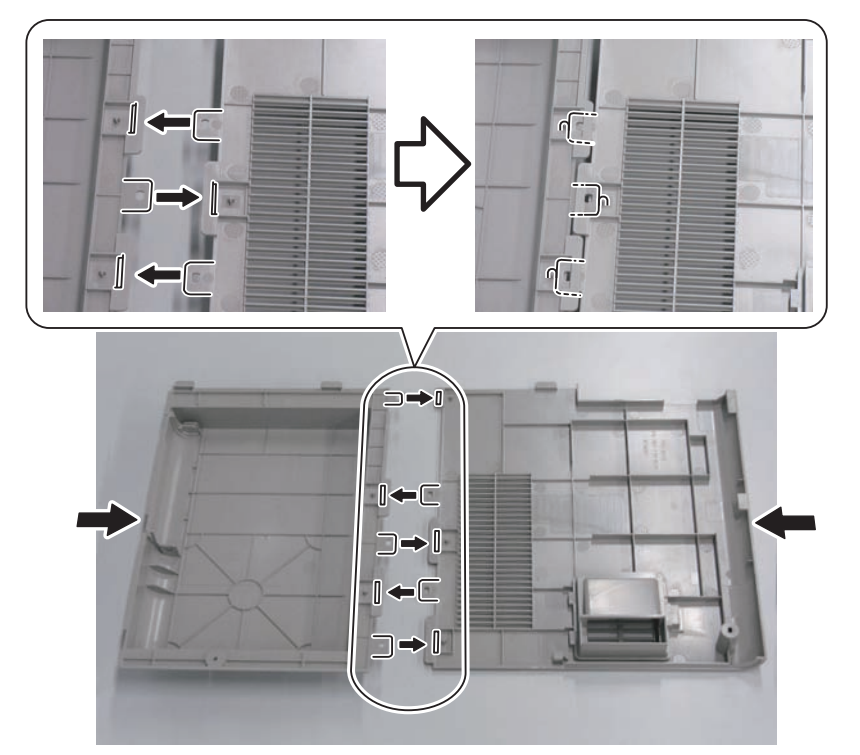

# Bend the HDD Cover and the Rear Upper Cover 1 to further insert the claws.

9

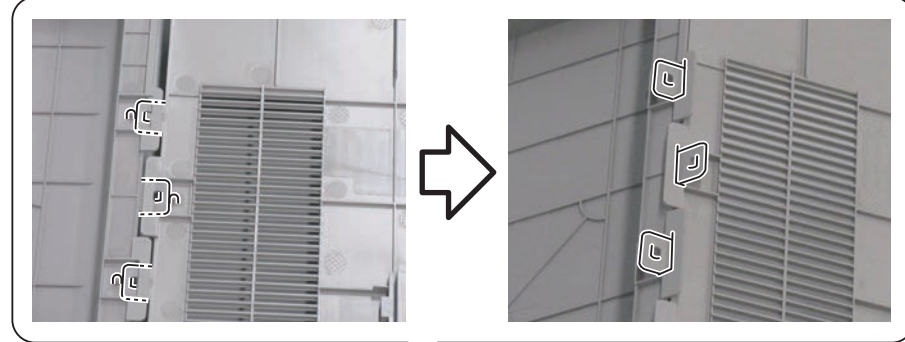

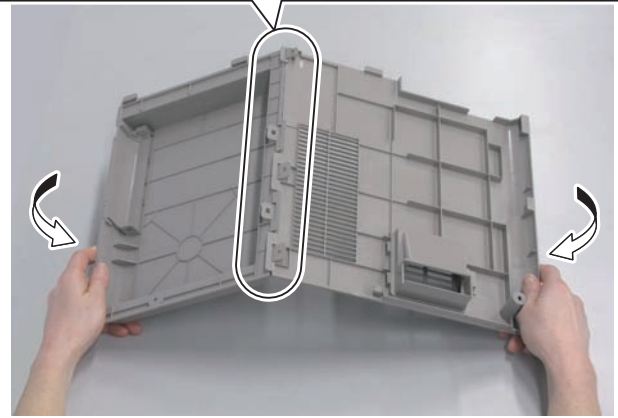

F-9-378

2-3) Flatten the bent HDD Cover and Rear Upper Cover 1 to fit the claws into the 5 bosses.

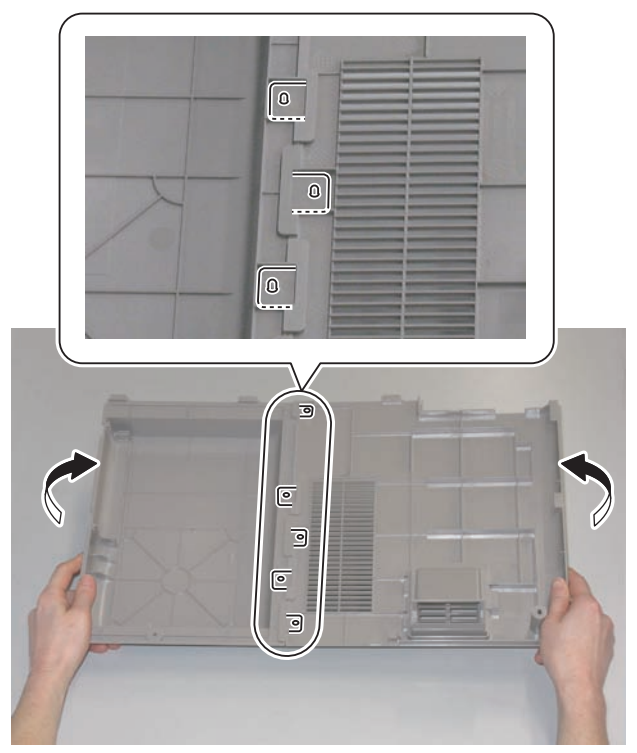

3) Remove the Slot Cover from the HDD Cover. (The removed Slot Cover will not be used.)

9

· 2 Claws

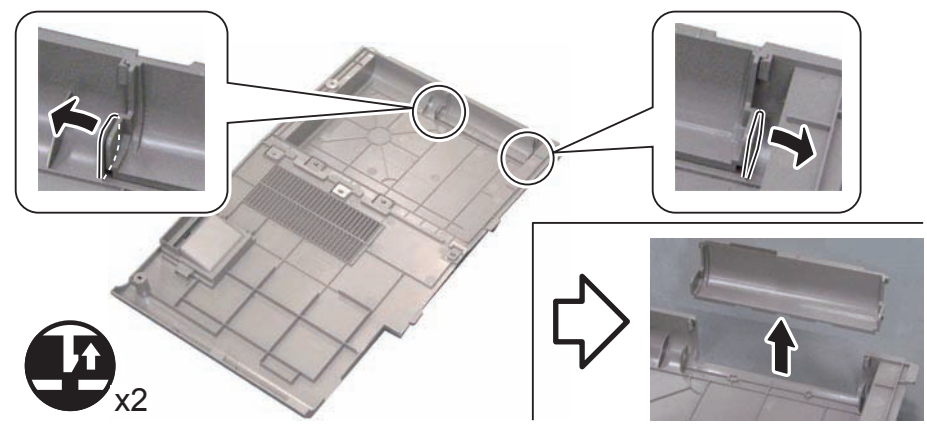

F-9-380

- 4) Install the small cover of the Controller Box Cover (1 Screw).
- 5) Install the Rear Upper Cover (Rear Upper Cover 1 and HDD Cover).
- 6) Close the Waste Toner Cover.
- 7) Tighten the screws securing the Rear Upper Cover 1 and HDD Cover. (Use the screws removed in "Removing the Covers" step 1.)

## Installing the Removable HDD

1) Install the HDD Case to the HDD Slot Unit.

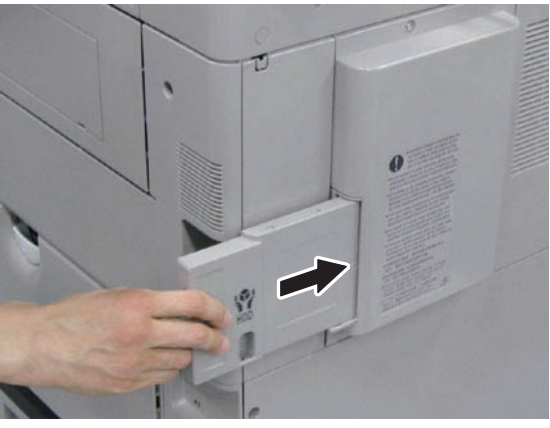

F-9-381

2) Be sure to request the user to padlock the removable HDD to discourage theft.

### Setting after Installation/After Installing the Encryption Kit

- 1) Connect the power plug to the outlet.
- 2) Turn ON the main power switch.
- 3) E602-0001 occurs.
- 4) Turn OFF the main power, and start up 2+8.
- 5) Insert the USB memory for upgrading created with SST.
- 6) Press a key according to the instruction on the screen of the Control Panel.
- [4]: Clear/Format > [1]: Disk Format > [0] > Please hit any key > [C]: Return to Main Menu > [Reset]: Start Shutdown sequence > [0]
- 7) Check that the Control Panel screen has become blank. Then, turn OFF and then ON the main power switch.
- 8) The HDD is initialized, and then the machine is started up.
- 9) Delete the data on the flash memory.
- Settings/Registration > Management Settings > Data Management > Delete Old Data

## Checking after Installation

1) Check that the HDD is recognized.

- Select [service mode (level 1) > COPIER > Display > ACC\_STS > HDD], and check that the manufacturer's name and the model number are displayed.
- 2) Check that the license is registered.
- Select Check Counter > Device Configuration Information, and check that "HDD" is displayed
- 3) Check that the HDD Data Encryption is recognized.
- Select Check Counter > Check Device Configuration > Option, and check that "HDD Data Encryption" is displayed.
- A key mark should be displayed at the lower left of the Touch Panel Display.
- 4) Check the version of the HDD Data Encryption Kit.
- Select Check Counter > Check Device Configuration, and check that "Canon MFP Security Chip '2.00' or '2.01' " is displayed.

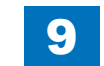
# Appendix

Service Tools
Backup Data
Detail of HDD partition
Soft counter specifications

WWW.SERVICE-MANUAL.NET

Ш

# Service Tools

# Special Tools

In addition to the standard tools set, the following special tools are required when servicing the machine:

| Tool name                          | Tool No. | Ctgr | Appearance       | Remarks                                                  |
|------------------------------------|----------|------|------------------|----------------------------------------------------------|
| Digital multimeter                 | FY9-2002 | A    | Cool Contraction | Used as a probe extension when making electrical checks. |
| Tester extension pin               | FY9-3038 | A    |                  |                                                          |
| Tester extension pin<br>(L-shaped) | FY9-3039 | A    |                  | Use for electrical checks.                               |
| CA-7 test Sheet                    | FY9-9323 | A    |                  | Used for adjusting/checking images.                      |

Ш

T-10-1

| Tool name | Tool No. | Ctgr | Appearance | Remarks                   |
|-----------|----------|------|------------|---------------------------|
| Loupe     | CK-0056  | В    |            | Used for checking images. |

Reference: Category

A: Must be kept by each service engineer.

B: Must be kept by each group of about five engineers.

C: Must be kept by each warkshop

## Solvents and Oils

| Item              | Uses                                                                            | Composition                                                                                            | Remarks                                                                                                    |
|-------------------|---------------------------------------------------------------------------------|----------------------------------------------------------------------------------------------------|----------------------------------------------------------------------------------------------------|
| Alcohol           | Cleaning; e.g.,<br>glass, plastic, rubber; external covers.                     | <ul><li>Fluoride-family hydrocarbon</li><li>Alcohol</li><li>Surface activating</li><li>Water</li></ul> | <ul> <li>Do not bring near fire.</li> <li>Procure locally.</li> <li>Substitute:<br/>IPA(isopropy alcohol)</li> </ul> |
| Lubricating oil   | Lubrication; e.g., scanner rail.                                                | Silicone oil                                                                                           | <ul> <li>Tool No: FY9-6011 (50 cc)</li> </ul>                                                                        |
| Conducting grease | Lubrication; e.g., edge of secondary transfer roller, drum heater sliding area. | Fluorine poly wthyl                                                                                    | • Tool No: FY9-6021(20 g)                                                                                            |

Ш

# General Timing Chart

### A4 single-sided 2 prints full color

| Pripter unit                      | PSTRY | PINTR   |       | I STR |
|-----------------------------------|-------|---------|-------|-------|
| Drum motor (YMC)                  |       | L INTEN |       | LOIN  |
| TB motor (Bk drum, Developing)    |       |         |       |       |
| Primary charging AC bias (Y)      |       |         |       |       |
| Primary charging AC bias (M)      |       |         |       |       |
| Primary charging AC bias (C)      |       |         |       |       |
| Primary charging AC bias (Bk)     |       |         |       |       |
| Primary charging DC bias (Y)      |       |         |       |       |
| Primary charging DC bias (M)      |       |         |       |       |
| Primary charging DC bias (C)      |       |         |       |       |
| Primary charging DC bias (Bk)     |       |         |       |       |
| Reference signal                  |       |         |       |       |
| PVREQ signal                      |       |         |       |       |
| _aser(Y)                          |       | Y1 Y2   |       |       |
| _aser(M)                          |       | M1 M2   |       |       |
| _aser(C)                          |       | C1      | C2    |       |
| _aser(Bk)                         |       | v Bk1   | ▼ Bk2 |       |
| Developing AC bias(Y)             |       |         |       |       |
| Developing AC bias(M)             |       |         |       |       |
| Developing AC bias(C)             |       |         |       |       |
| Developing AC bias(Bk)            |       |         |       |       |
| Developing DC bias(Y)             |       |         |       |       |
| Developing DC bias(M)             |       |         |       |       |
| Developing DC bias(C)             |       |         |       |       |
| Developing DC bias(Bk)            |       |         |       |       |
| Developing motor(YMC)             |       |         |       |       |
| Primary transfer bias(Y)          |       |         |       |       |
| Primary transfer bias(M)          |       |         |       |       |
| Primary transfer bias(C)          |       |         |       |       |
| Primary transfer bias(Bk)         |       |         |       |       |
| Secondary transfer bias           |       |         |       |       |
| Scanner motor                     |       |         |       |       |
| Jpstream auxiliary DC bias (YMC)  |       |         |       |       |
| Jpstream auxiliary DC bias (Bk)   |       |         |       |       |
| Jpstream auxiliary AC bias (YMC)  |       |         |       |       |
| Jpstream auxiliary AC bias (Bk)   |       |         |       |       |
| Downstream auxiliary DC bias (Y)  |       |         |       |       |
| Downstream auxiliary DC bias (M)  |       |         |       |       |
| Downstream auxiliary DC bias (C)  |       |         |       |       |
| Downstream auxiliary DC bias (Bk) |       |         |       |       |
| Shutter motor                     |       |         |       |       |
| Cassette pickup motor             |       |         |       |       |
| Registration sensor               |       |         |       |       |
| First delivery sensor             |       |         |       |       |
|                                   |       |         |       |       |
| Fixing motor                      |       |         |       |       |

Appendix > General Timing Chart > General Timing Chart > A4 single-sided 2 prints full color

- izes electric charge on the Drum izes electric charge on the Drum
- izes electric charge on the Drum
- izes electric charge on the Drum
- Discharge Control
- Discharge Control
- Discharge Control
- Discharge Control

- eaning
- eaning
- eaning
- g bias

Discharge Control Discharge Control

Discharge Control Discharge Control Discharge Control

- Discharge Control
- he shutter

F-10-1

#### A4 single-sided 2 prints Bk color

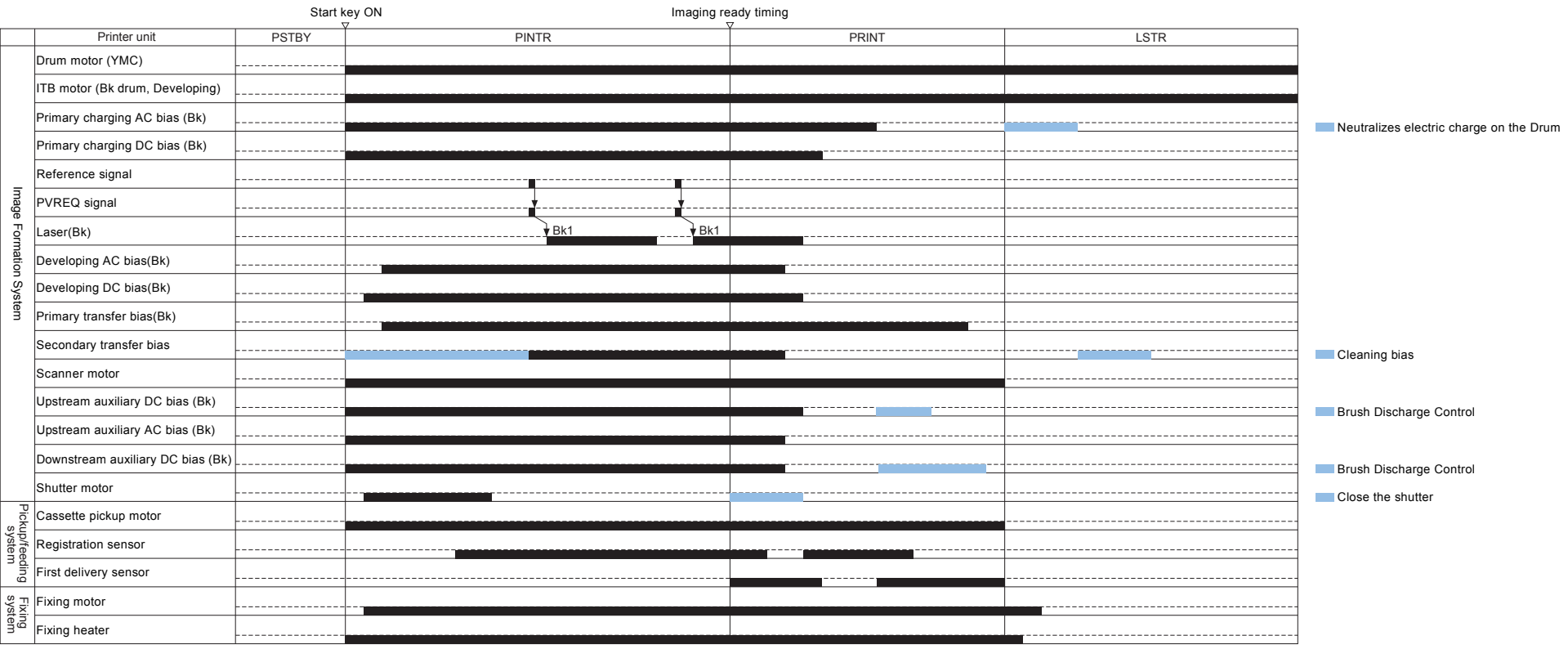

WWW.SERVICE-MANUAL.NET

V

F-10-2

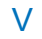

# General Circuit Diagram

cuit Diag

eral Cir

V

Appendix > General Circuit Diagr

# General Circuit Diagram(1/18)

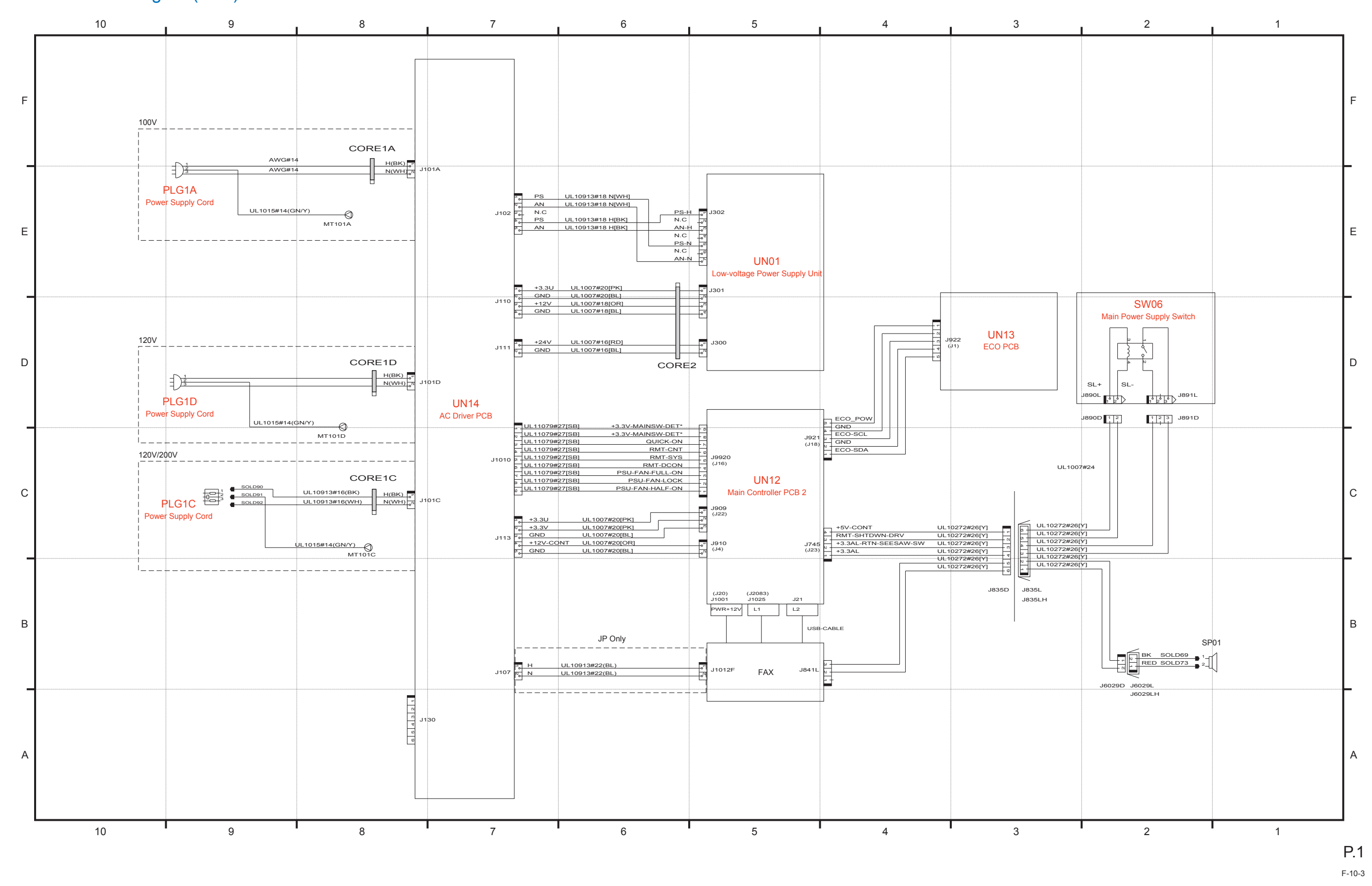

WWW.SERVICE-MANUAL.NET

General Circuit Diagram(2/18)

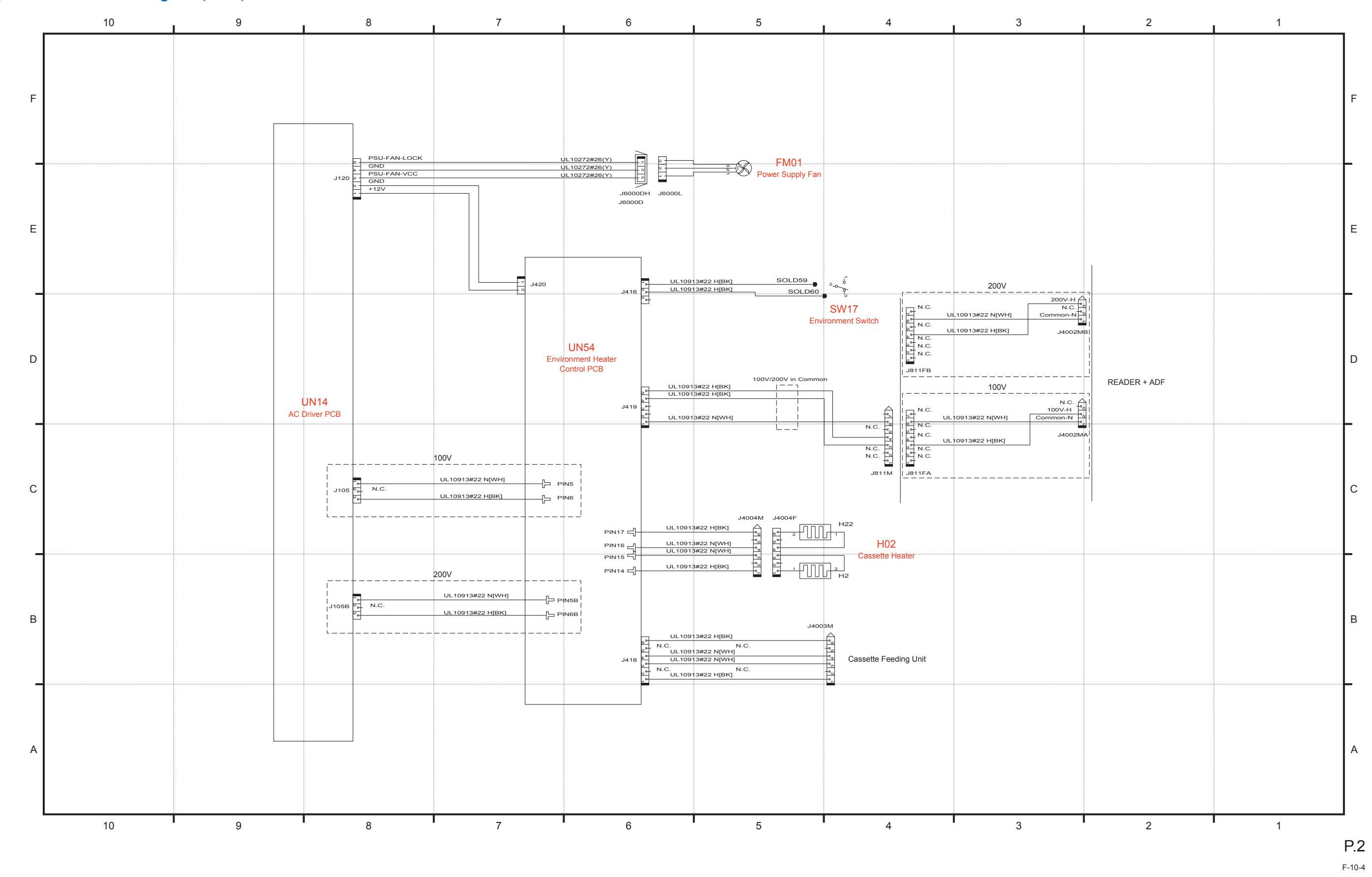

WWW.SERVICE-MANUAL.NET

General Circuit Diagram(3/18)

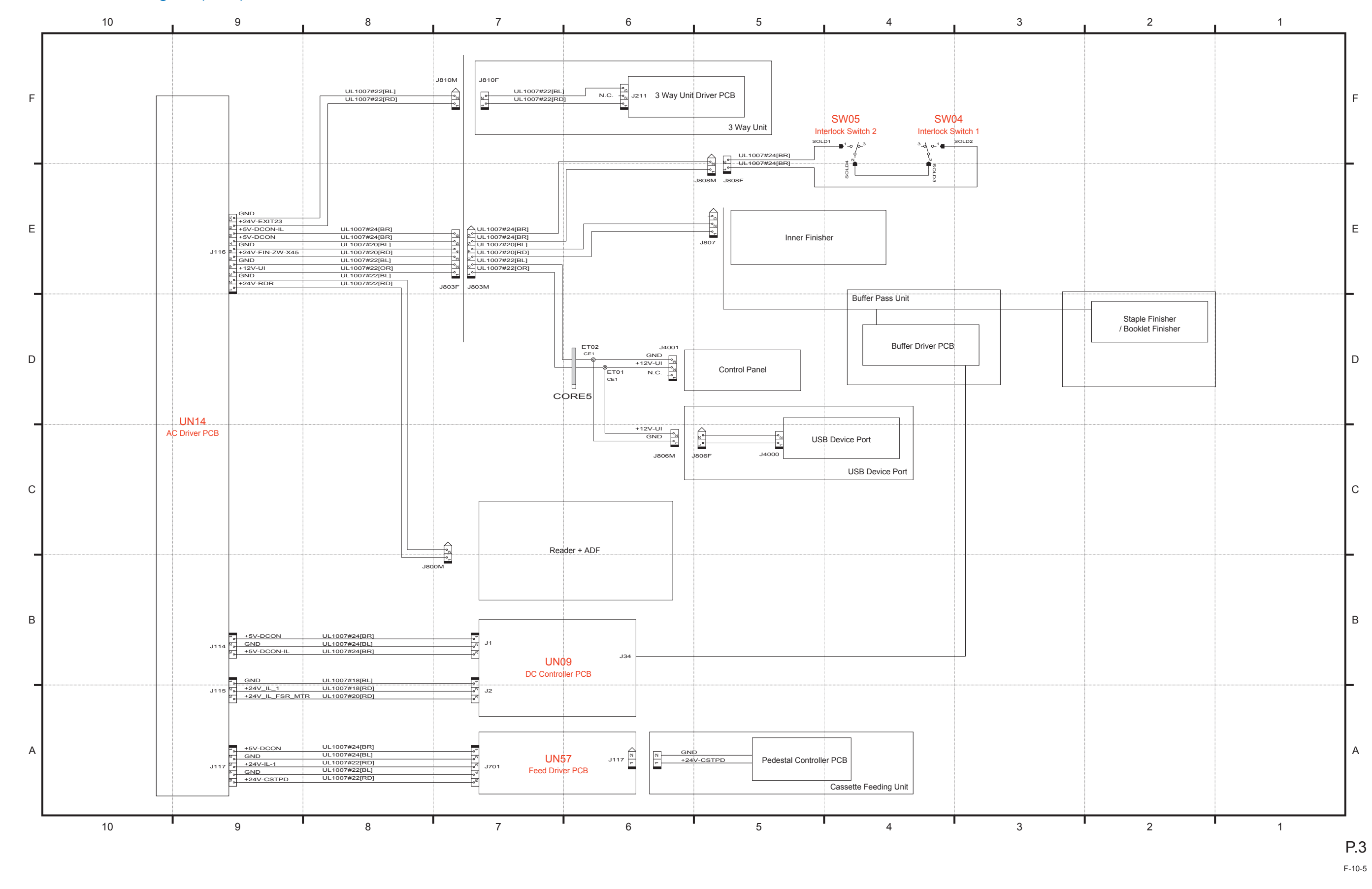

Appendix > General Circuit Diagram > General Circuit Diagram(3/18)

WWW.SERVICE-MANUAL.NET

### VIII

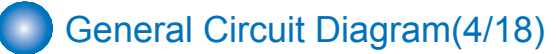

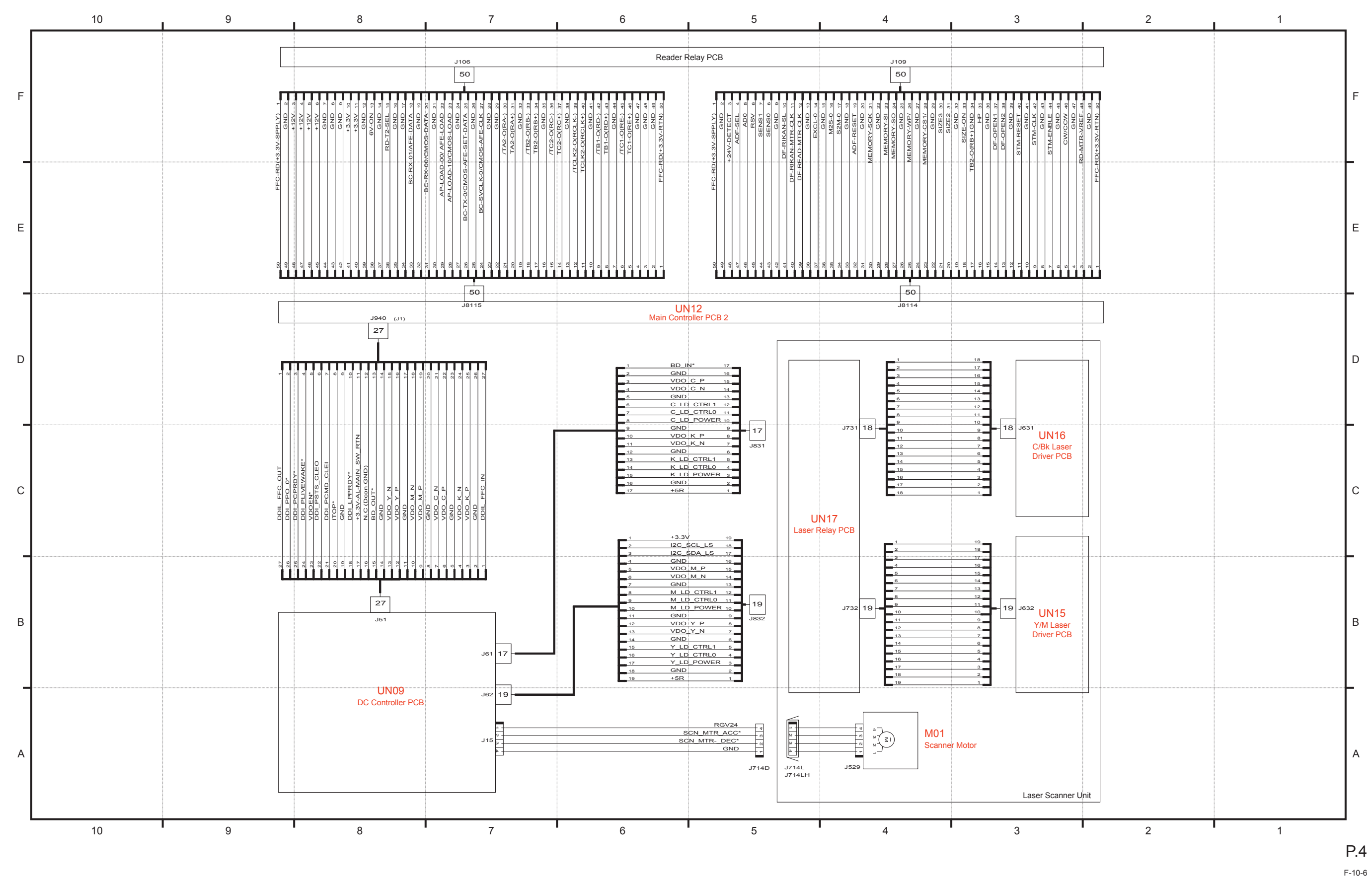

WWW.SERVICE-MANUAL.NET

Appendix > General Circuit Diagram > General Circuit Diagram(4/18)

General Circuit Diagram(5/18)

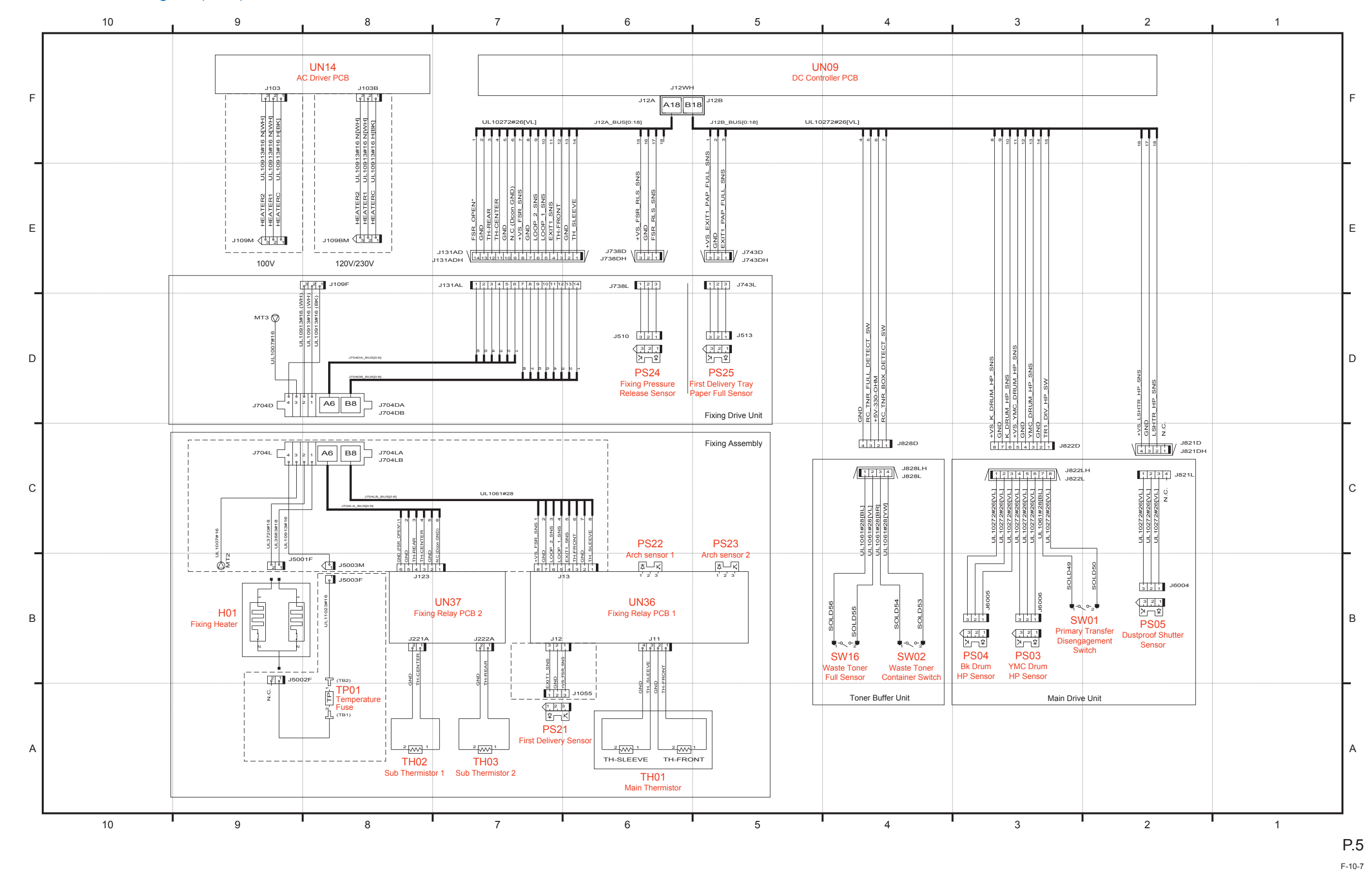

Appendix > General Circuit Diagram > General Circuit Diagr

WWW.SERVICE-MANUAL.NET

Х

General Circuit Diagram(6/18)

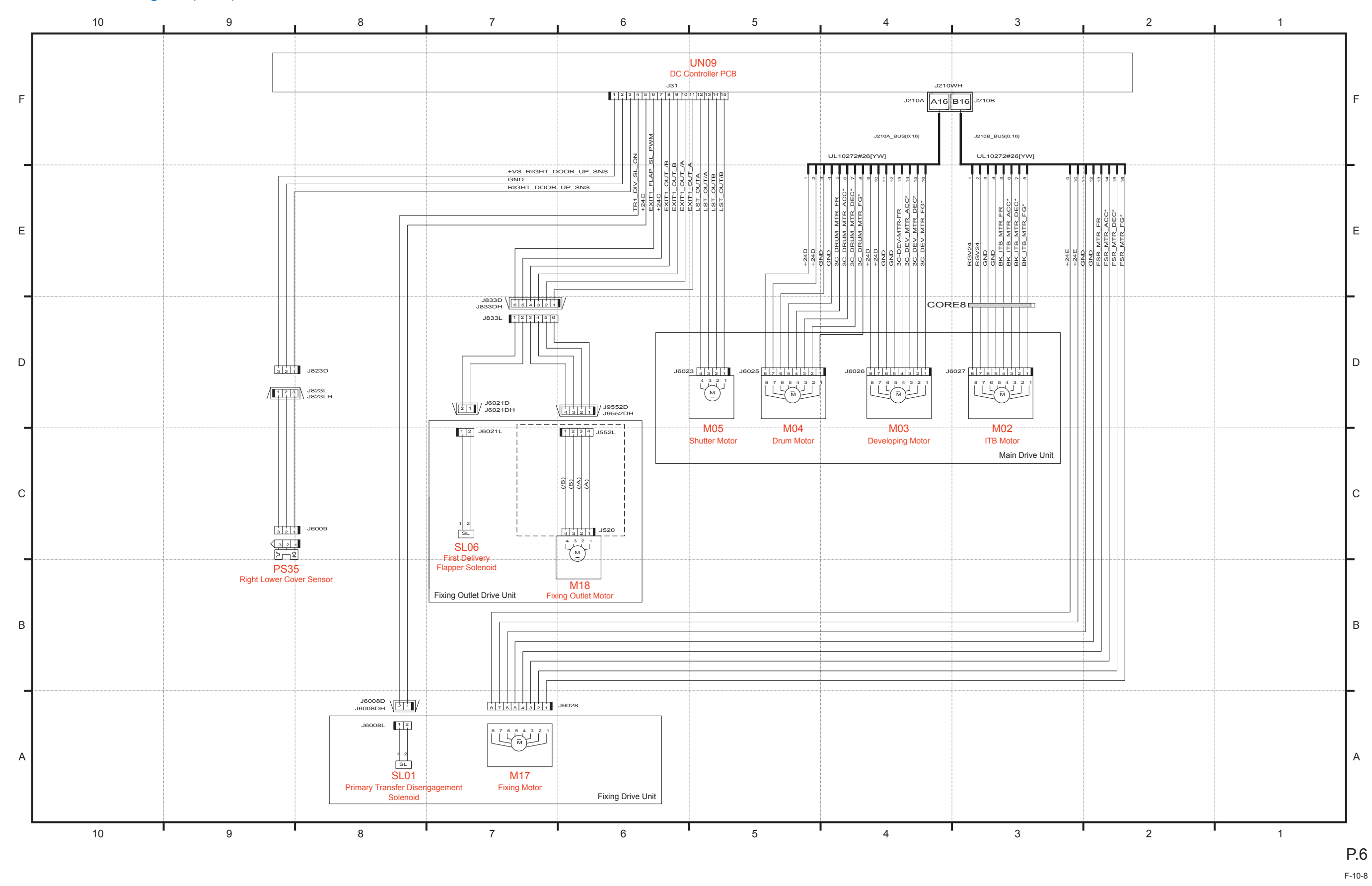

WWW.SERVICE-MANUAL.NET

Appendix > General Circuit Diagram > General Circuit Diagram(6/18)

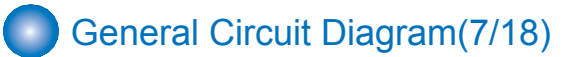

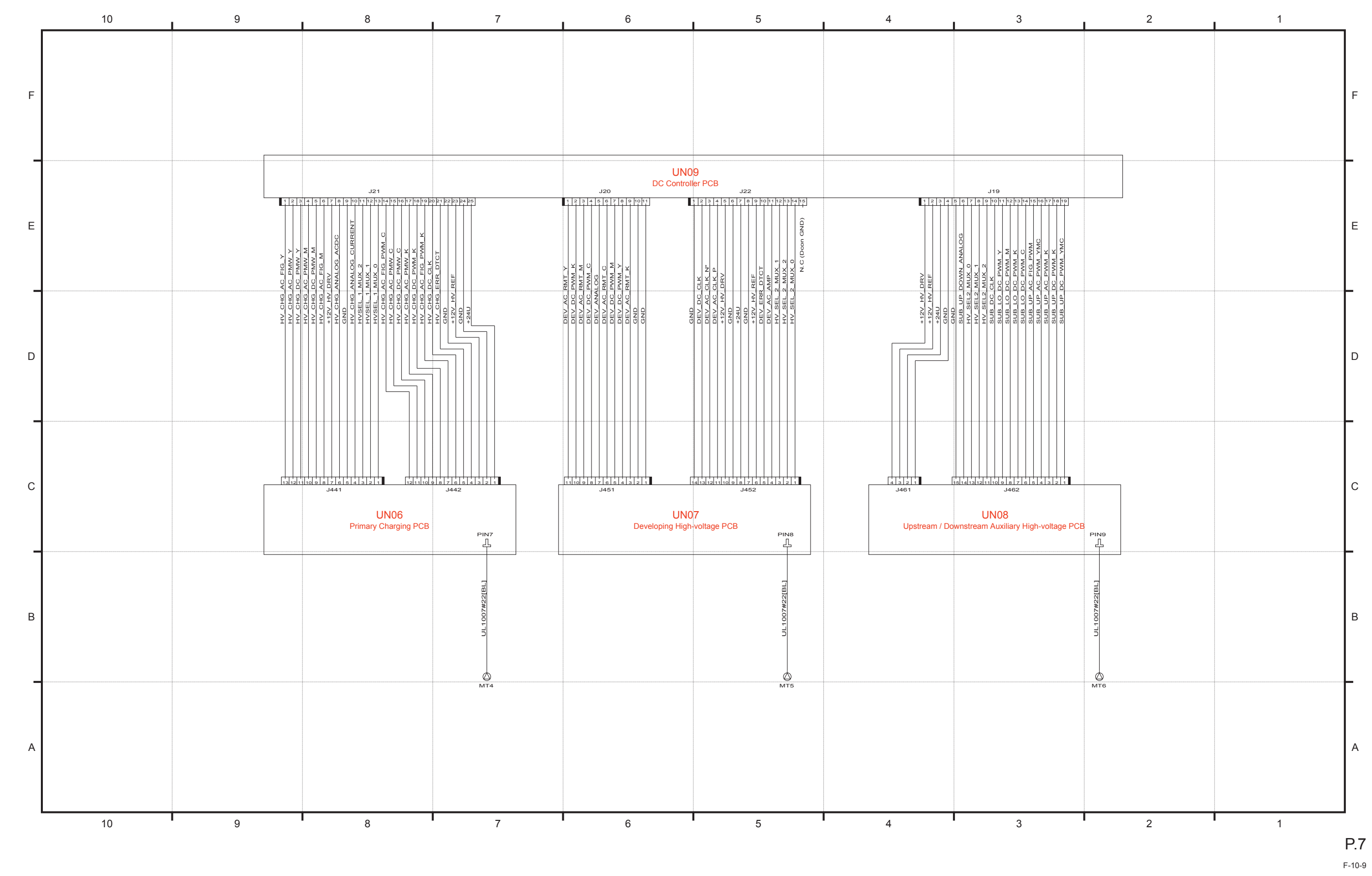

WWW.SERVICE-MANUAL.NET

General Circuit Diagram(8/18)

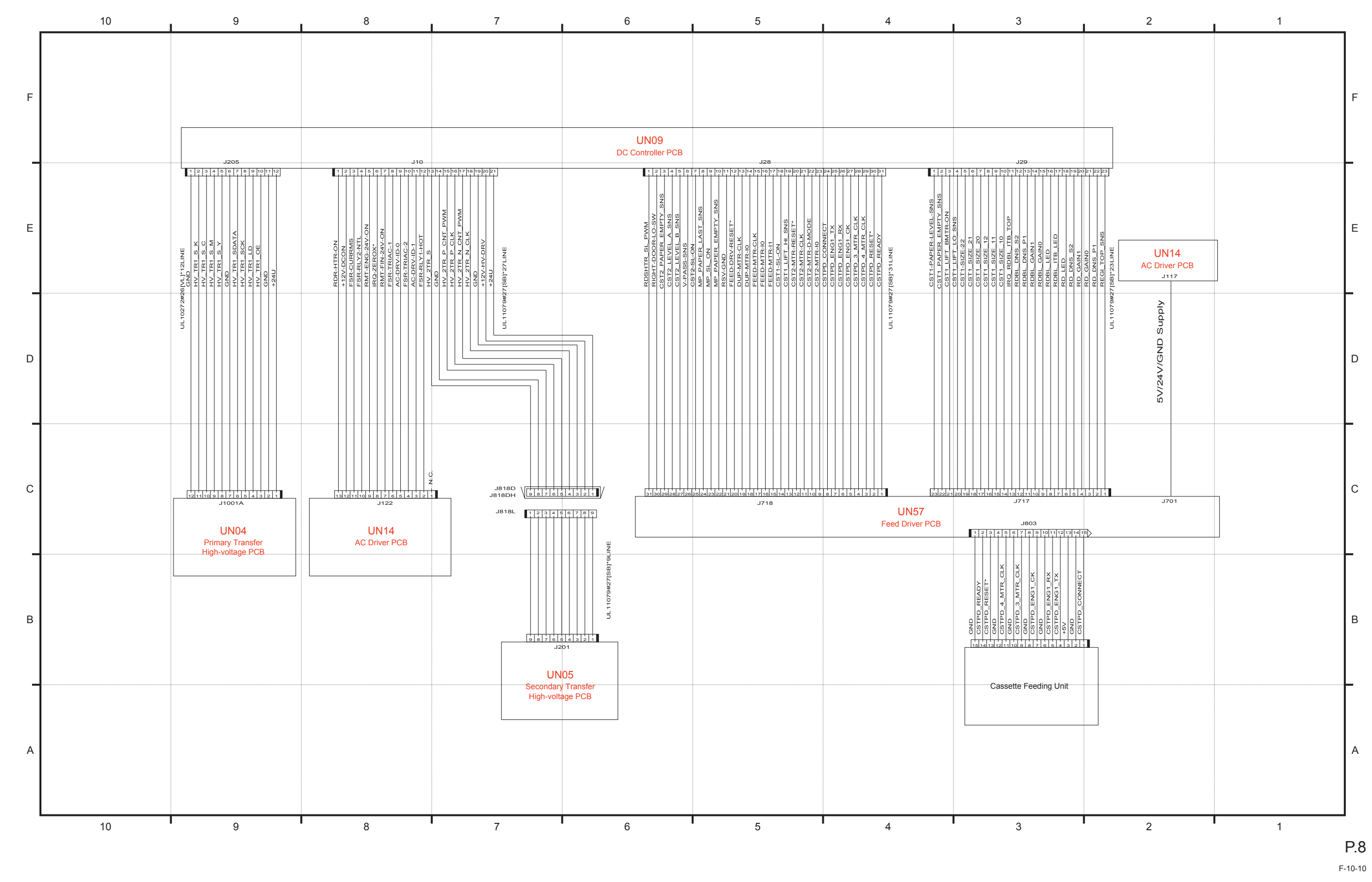

Appendix > General Circuit Diagram > General Circuit Diagra

WWW.SERVICE-MANUAL.NET

XIII

General Circuit Diagram(9/18)

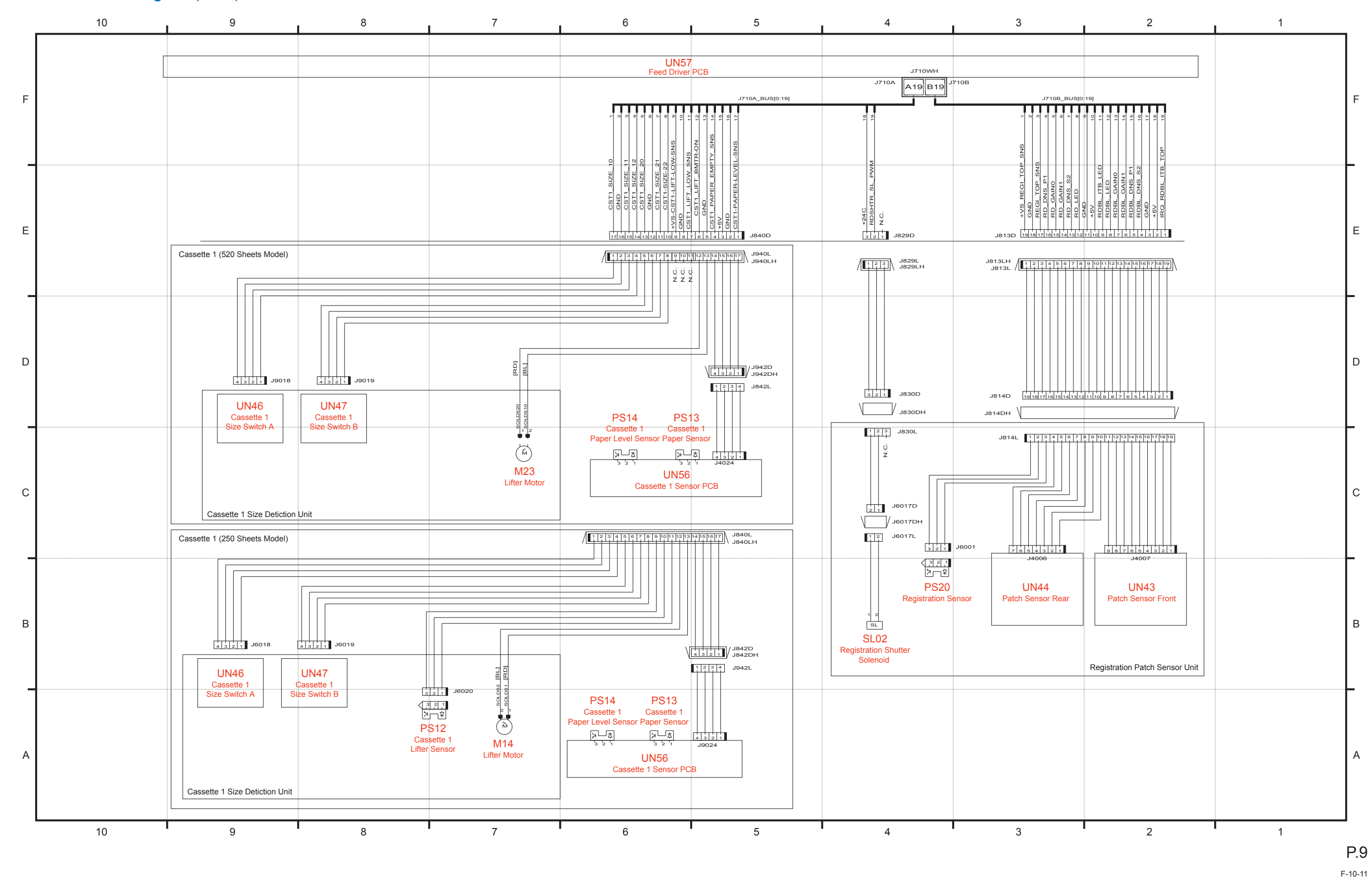

Appendix > General Circuit Diagram > General Circuit Diagr

General Circuit Diagram(10/18)

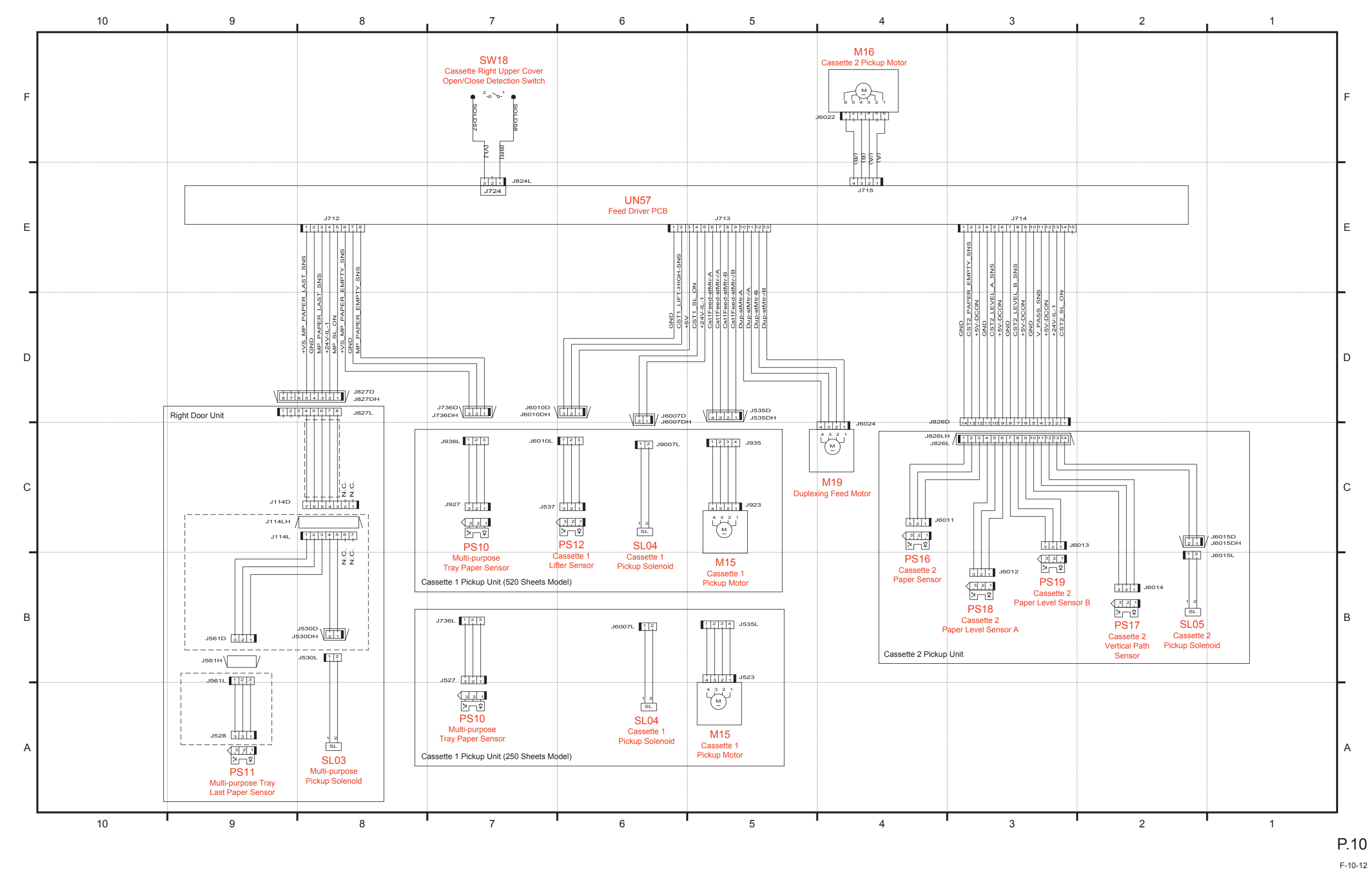

WWW.SERVICE-MANUAL.NET

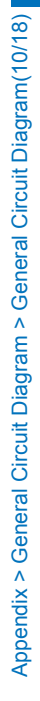

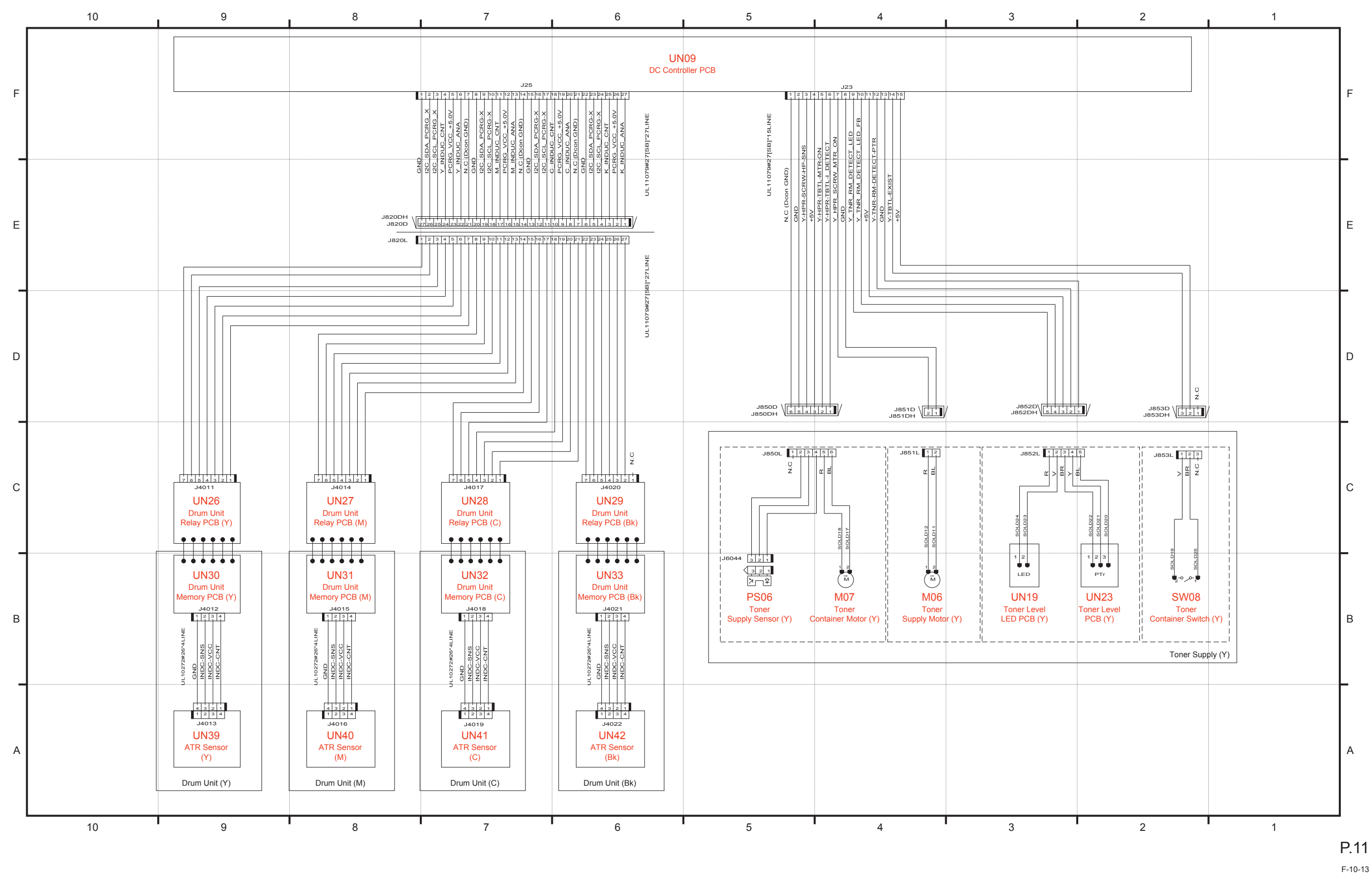

General Circuit Diagram(11/18)

Appendix > General Circuit Diagram > General Circuit Diagram(11/18)

### XVI

Appendix > General Circuit Diagram > General Circuit Diagram(11/18)

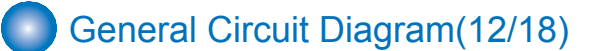

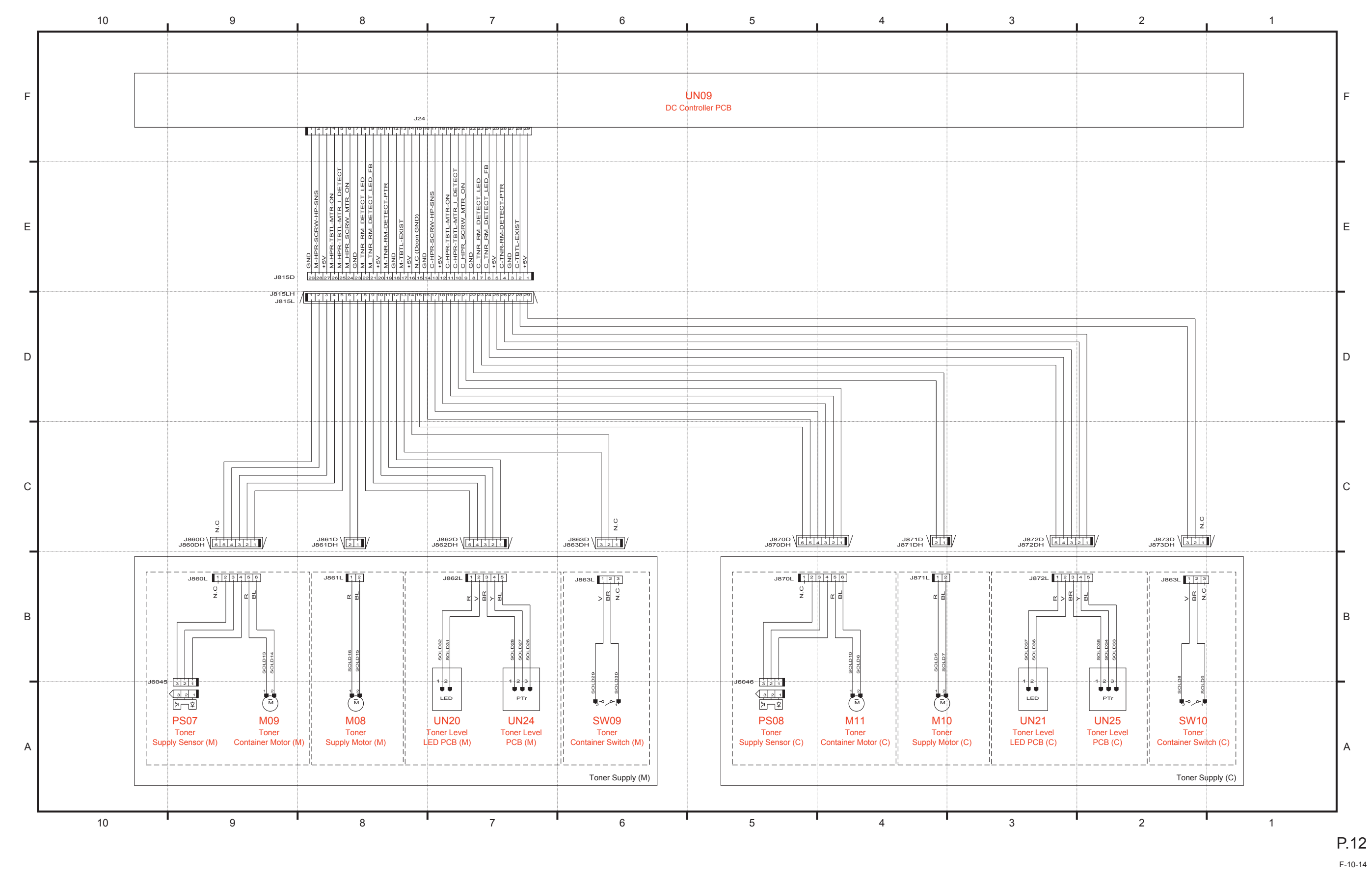

XVII

![](_page_1097_Figure_0.jpeg)

![](_page_1097_Figure_1.jpeg)

### XVIII

![](_page_1098_Figure_0.jpeg)

![](_page_1098_Figure_1.jpeg)

WWW.SERVICE-MANUAL.NET

![](_page_1099_Figure_0.jpeg)

WWW.SERVICE-MANUAL.NET

![](_page_1099_Figure_4.jpeg)

2

.

1

General Circuit Diagram(16/18)

![](_page_1100_Figure_1.jpeg)

![](_page_1101_Figure_0.jpeg)

Appendix > General Circuit Diagram > General Circuit Diagram(17/18)

![](_page_1101_Figure_1.jpeg)

WWW.SERVICE-MANUAL.NET

XXII

![](_page_1102_Figure_0.jpeg)

![](_page_1102_Figure_1.jpeg)

### XXIII

# Backup Data

| Data              | Location |           |           | Repl      | acement   |        |        |         |            |            |            |            |            | CLEAR    |          |           | -        |          |          |      | Backup by         | User     |      | Bac   | ckup by Servio | ce       | Remarks                                 |
|-------------------|----------|-----------|-----------|-----------|-----------|--------|--------|---------|------------|------------|------------|------------|------------|----------|----------|-----------|----------|----------|----------|------|-------------------|----------|------|-------|----------------|----------|-----------------------------------------|
|                   |          |           |           |           |           |        |        |         |            | U          | Jser funct | ion        |            |          |          | Service   | function |          |          | 1    |                   |          |      |       |                |          |                                         |
|                   |          | When      | When      | Main PCB  | Main PCE  | B DC   | Reader | Replace | Initialize | Setting    | gs/Regist  | ration > F | unction    | Function | Functior | Function  | Function | Function | Function | Yes  | Method            | Location |      | Yes   | Method         | Location |                                         |
|                   |          | Replacing | Replacing | When      | When      | Cont-  | Cont-  | the     | All Data   |            | Set        | ttings     |            | >        | >        | >         | >        | >        | >        | /    |                   | to be    |      | 1     |                |          |                                         |
|                   |          | HDD /     | Flash /   | Replacing | Replacing | roller | roller | TPM     | 1          |            | 1          | 1          | 1 = -      | CLEAR    | CLEAR    | CLEAR     | CLEAR    | CLEAR    | CLEAR    | No   |                   | stored   |      | No    |                | to be    |                                         |
|                   |          | Executing | Executing | Main      | Main      | PCB    | PCB    | PCB     | Settings   | Сору       | Send >     | Send       | Printer    | >        | >        | >         | >        | >        | >        |      |                   |          | Bacl | k Re- |                | stored   |                                         |
|                   |          | AllFormat | AllFormat | PCB 1     | PCB 2     |        |        |         |            | >          | Common     | > Fax      | Settings   | MN-      | MMI      | DC-       | R-       | ADRS-    | JV-      |      |                   |          | -    | store | •              |          |                                         |
|                   |          |           |           |           |           |        |        |         |            | Change     | Settings   | Settings   | >          | CONT     |          | CON       | CON      | BK       | CASHE    |      |                   |          | up   |       |                |          |                                         |
|                   |          |           |           |           |           |        |        |         |            | Default    | >          | >          | Custom     |          |          |           |          |          |          |      |                   |          |      |       |                |          |                                         |
|                   |          |           |           |           |           |        |        |         |            | Settings   | Change     | Change     | Settings   |          |          |           |          |          |          |      |                   |          |      |       |                |          |                                         |
|                   |          |           |           |           |           |        |        |         |            | >          | Default    | Default    | >          |          |          |           |          |          |          |      |                   |          |      |       |                |          |                                         |
|                   |          |           |           |           |           |        |        |         |            | Initialize | Settings   | Settings   | Initialize |          |          |           |          |          |          |      |                   |          |      |       |                |          |                                         |
|                   |          |           |           |           |           |        |        |         |            |            | >          | >          |            |          |          |           |          |          |          |      |                   |          |      |       |                |          |                                         |
| Address List      | CDAM     | Clear     | Clear     |           |           |        |        |         | Clear      |            | Initialize | Initialize | •          | Clear    |          |           |          | Clear    |          | Naa  | Domoto            |          | No   | Naa   |                |          | *4                                      |
| Address List      | Flash    | Clear     | Clear     | -         | -         | -      | -      | -       | Clear      | -          | -          | -          | -          | Clear    | -        | -         | -        | Clear    | -        | res  | Remote<br>UI      | PC       | INO  | (*1)  | memory         | -        | Data can be backed up and restored from |
|                   | /HDD     |           |           |           |           |        |        |         |            |            |            |            |            |          |          |           |          |          |          |      | (block            |          |      | ( ''  | device         |          | the RESTORE menu in service mode.       |
|                   |          |           |           |           |           |        |        |         |            |            |            |            |            |          |          |           |          |          |          |      | of                |          |      |       |                |          | If backup data has been exported to the |
|                   |          |           |           |           |           |        |        |         |            |            |            |            |            |          |          |           |          |          |          |      | Export/           |          |      |       |                |          | USB memory device, only restoration can |
| Forwarding        | SRAM     | Clear     | Clear     | -         | Clear     | -      | -      | -       | Clear      | -          | -          | -          | -          | Clear    | Clear    | -         | -        | Clear    | -        | Yes  | Import)<br>Remote | PC.      | No   | Yes   | USB            | -        | be performed from Download Menu (USB).  |
| Settings          | Flash    | Cicui     | Cicai     |           | Cicui     |        |        |         | Cicai      |            |            |            |            | olean    | olear    |           |          | oloui    |          |      | UI                | ľ        |      | (*1)  | memory         |          |                                         |
| 0                 | /HDD     |           |           |           |           |        |        |         |            |            |            |            |            |          |          |           |          |          |          |      | (block            |          |      | ľ í   | device         |          |                                         |
|                   |          |           |           |           |           |        |        |         |            |            |            |            |            |          |          |           |          |          |          |      | of                |          |      |       |                |          |                                         |
|                   |          |           |           |           |           |        |        |         |            |            |            |            |            |          |          |           |          |          |          |      | Export/           |          |      |       |                |          |                                         |
|                   |          |           |           |           |           |        |        |         |            |            |            |            |            |          |          |           |          |          |          |      | import)           |          |      |       |                |          |                                         |
| Settings / Regist | ation    |           | 1         | <u>I</u>  | 1         | 1      | 1      | 1       | 1          | 1          | 1          | 1          | 1          | 1        | 1        | 1         | 1        | 1        | 1        | 1    |                   | 1        |      |       | 1              | 1        | 1                                       |
| Preferences       | Flash    | -         | Clear     | -         | -         | -      | -      | -       | Clear      | -          | -          | -          | -          | Clear    | Clear    | Clear(*2) | -        | -        | -        | Yes  | Remote            | IPC      | No   | No    | -              | -        | *2                                      |
|                   |          |           |           |           |           |        |        |         |            |            |            |            |            |          |          |           |          |          |          | (*3) | UI                |          |      |       |                |          | The following settings are deleted.     |
|                   |          |           |           |           |           |        |        |         |            |            |            |            |            |          |          |           |          |          |          |      | (block            |          |      |       |                |          | Preferences > Paper Settings > Register |
|                   |          |           |           |           |           |        |        |         |            |            |            |            |            |          |          |           |          |          |          |      | of                |          |      |       |                |          | Envelope Drawer                         |
|                   |          |           |           |           |           |        |        |         |            |            |            |            |            |          |          |           |          |          |          |      | Export/           |          |      |       |                |          | Preferences > Paper Settings >B5/EXEC   |
|                   |          |           |           |           |           |        |        |         |            |            |            |            |            |          |          |           |          |          |          |      | import)           |          |      |       |                |          | Preferences > Paper Settings > A5R/     |
|                   |          |           |           |           |           |        |        |         |            |            |            |            |            |          |          |           |          |          |          |      |                   |          |      |       |                |          | STMTR Paper Selection                   |
|                   |          |           |           |           |           |        |        |         |            |            |            |            |            |          |          |           |          |          |          |      |                   |          |      |       |                |          | *3                                      |
|                   |          |           |           |           |           |        |        |         |            |            |            |            |            |          |          |           |          |          |          |      |                   |          |      |       |                |          | Preferences > Timer/Energy Settings     |
|                   |          |           |           |           |           |        |        |         |            |            |            |            |            |          |          |           |          |          |          |      |                   |          |      |       |                |          | > [Adjust Time]/[Date/Time Settings] is |
|                   |          |           |           |           |           |        |        |         |            |            |            |            |            |          |          |           |          |          |          |      |                   |          |      |       |                |          | excluded.                               |
|                   |          |           |           |           |           |        |        |         |            |            |            |            |            |          |          |           |          |          |          |      |                   |          |      |       |                |          |                                         |
|                   |          |           |           |           |           |        |        |         |            |            |            |            |            |          |          |           |          |          |          |      |                   |          |      |       |                |          |                                         |
|                   |          |           |           |           |           |        |        |         |            |            |            |            |            |          |          |           |          |          |          |      |                   |          |      |       |                |          |                                         |
| Adiustment/       | Flash    | -         | Clear     | -         | -         | -      | -      | -       | Clear      | -          | -          | -          | -          | Clear    | Clear    | -         | -        | -        | -        | Yes  | Remote            | PC       | No   | No    | -              | -        |                                         |
| Maintenance       |          |           |           |           |           |        |        |         |            |            |            |            |            |          |          |           |          |          |          |      | UI                |          |      |       |                |          |                                         |
|                   |          |           |           |           |           |        |        |         |            |            |            |            |            |          |          |           |          |          |          |      | (block            |          |      |       |                |          |                                         |
|                   |          |           |           |           |           |        |        |         |            |            |            |            |            |          |          |           |          |          |          |      | of<br>Evenent (   |          |      |       |                |          |                                         |
|                   |          |           |           |           |           |        |        |         |            |            |            |            |            |          |          |           |          |          |          |      | Export/           |          |      |       |                |          |                                         |
| L                 | 1        | 1         | 1         | 1         | 1         | 1      | 1      | 1       | 1          | 1          | 1          | 1          | 1          | 1        | 1        | 1         | 1        | 1        | 1        | 1    | μπροπ)            | 1        | 1    |       | 1              | 1        |                                         |

XXIV

| Data              | Location | n            |                 | Repl      | acement    |        |           |           |            |            |             |            |            | CLEAR    |          | 0        | <b>6</b> |          |          | -     | Backup by l   | Jser     |      | Bac     | kup by Servio | ce       | Remarks                                                     |
|-------------------|----------|--------------|-----------------|-----------|------------|--------|-----------|-----------|------------|------------|-------------|------------|------------|----------|----------|----------|----------|----------|----------|-------|---------------|----------|------|---------|---------------|----------|-------------------------------------------------------------|
|                   |          | W/bop        | W/bop           | Main DCB  | Main DCP   |        | Doodor    | Doplage   | Initializa |            | Iser functi | ion        | unction    | Eurotion | Eurotion | Service  | function | Eurotion | Function |       | Mothod        | Location |      |         | Mothod        | Location |                                                             |
|                   |          | Vvnen        | vvnen           |           |            |        | Reader    | Replace   |            | Setting    | gs/Regist   | ralion > F | unction    | Function | Function | Function | Function | Function | Function | i res | Iviethod      | Location | ľ    | es<br>, | wethod        | Location |                                                             |
|                   |          | Replacing    |                 | vvnen     | vvnen      | Cont-  | Cont-     | the       |            |            | Set         | tings      |            |          |          |          |          |          |          |       |               |          | Ι.   | /       |               |          |                                                             |
|                   |          |              | Flash /         | Replacing | Replacing  | roller | roller    | IPM       |            | Conv       | Sonds       | Sond       | Drintor    |          |          | CLEAR    | CLEAR    | CLEAR    |          |       |               | stored   | Pook |         |               | to be    |                                                             |
|                   |          | Executing    | Executing       | Main      | Main       | PCB    | PCB       | PCB       | Settings   | Сору       | Send >      | Sena       | Printer    | >        | >        | >        | >        | >        | >        |       |               |          | васк | Re-     |               | stored   |                                                             |
|                   |          | AllForma     | t AllFormat     | PCB 1     | PCB 2      |        |           |           |            | >          | Common      | > ⊦ax      | Settings   | MN-      | MMI      | DC-      | R-       | ADRS-    | JV-      |       |               |          | -    | store   |               |          |                                                             |
|                   |          |              |                 |           |            |        |           |           |            | Change     | Settings    | Settings   | >          | CONT     |          | CON      | CON      | BK       | CASHE    |       |               |          | up   |         |               |          |                                                             |
|                   |          |              |                 |           |            |        |           |           |            | Default    | >           | >          | Custom     |          |          |          |          |          |          |       |               |          |      |         |               |          |                                                             |
|                   |          |              |                 |           |            |        |           |           |            | Settings   | Change      | Change     | Settings   |          |          |          |          |          |          |       |               |          |      |         |               |          |                                                             |
|                   |          |              |                 |           |            |        |           |           |            | >          | Default     | Default    | >          |          |          |          |          |          |          |       |               |          |      |         |               |          |                                                             |
|                   |          |              |                 |           |            |        |           |           |            | Initialize | Settings    | Settings   | Initialize |          |          |          |          |          |          |       |               |          |      |         |               |          |                                                             |
|                   |          |              |                 |           |            |        |           |           |            | millianze  |             |            | linitianze |          |          |          |          |          |          |       |               |          |      |         |               |          |                                                             |
|                   |          |              |                 |           |            |        |           |           |            |            | Initialize  | Initialize |            |          |          |          |          |          |          |       |               |          |      |         |               |          |                                                             |
| Function Setting  | sFlash   | -            | Clear           | -         | -          | Clear  | -         | -         | Clear      | Clear      | Clear       | Clear      | -          | Clear    | Clear    | Clear    | Clear    | -        | -        | Yes   | Remote        | PC       | No   | No      | -             | -        | *4<br>The following pottings are deleted                    |
|                   |          |              |                 |           |            |        |           |           |            |            |             |            |            |          |          | (^4)     | (^5)     |          |          | (^6)  | UI (DIOCK     |          |      |         |               |          | I ne following settings are deleted.                        |
|                   |          |              |                 |           |            |        |           |           |            |            |             |            |            |          |          |          |          |          |          |       |               |          |      |         |               |          | Function Settings > Common > Paper                          |
|                   |          |              |                 |           |            |        |           |           |            |            |             |            |            |          |          |          |          |          |          |       | import)       |          |      |         |               |          | Selection On/Off                                            |
|                   |          |              |                 |           |            |        |           |           |            |            |             |            |            |          |          |          |          |          |          |       |               |          |      |         |               |          | Function Settings > Common > Paper                          |
|                   |          |              |                 |           |            |        |           |           |            |            |             |            |            |          |          |          |          |          |          |       |               |          |      |         |               |          | Feed Settings > Feed Method Switch                          |
|                   |          |              |                 |           |            |        |           |           |            |            |             |            |            |          |          |          |          |          |          |       |               |          |      |         |               |          | *5                                                          |
|                   |          |              |                 |           |            |        |           |           |            |            |             |            |            |          |          |          |          |          |          |       |               |          |      |         |               |          | The following settings are deleted                          |
|                   |          |              |                 |           |            |        |           |           |            |            |             |            |            |          |          |          |          |          |          |       |               |          |      |         |               |          | Function Settings > Common > Scan                           |
|                   |          |              |                 |           |            |        |           |           |            |            |             |            |            |          |          |          |          |          |          |       |               |          |      |         |               |          | Settings >Scanner Noise Settings                            |
|                   |          |              |                 |           |            |        |           |           |            |            |             |            |            |          |          |          |          |          |          |       |               |          |      |         |               |          | Function Settings > Common > Scan                           |
|                   |          |              |                 |           |            |        |           |           |            |            |             |            |            |          |          |          |          |          |          |       |               |          |      |         |               |          | Settings >Timing to Raise Feeder Tray                       |
|                   |          |              |                 |           |            |        |           |           |            |            |             |            |            |          |          |          |          |          |          |       |               |          |      |         |               |          | Function Settings > Common > Scan                           |
|                   |          |              |                 |           |            |        |           |           |            |            |             |            |            |          |          |          |          |          |          |       |               |          |      |         |               |          | Settings >Streak Prevention                                 |
|                   |          |              |                 |           |            |        |           |           |            |            |             |            |            |          |          |          |          |          |          |       |               |          |      |         |               |          | *6                                                          |
|                   |          |              |                 |           |            |        |           |           |            |            |             |            |            |          |          |          |          |          |          |       |               |          |      |         |               |          | The following data cannot be backed up.                     |
|                   |          |              |                 |           |            |        |           |           |            |            |             |            |            |          |          |          |          |          |          |       |               |          |      |         |               |          | Function Settings > Common > Print                          |
|                   |          |              |                 |           |            |        |           |           |            |            |             |            |            |          |          |          |          |          |          |       |               |          |      |         |               |          | Settings > Register Form                                    |
|                   |          |              |                 |           |            |        |           |           |            |            |             |            |            |          |          |          |          |          |          |       |               |          |      |         |               |          | Function Settings > Receive/Forward >                       |
|                   |          |              |                 |           |            |        |           |           |            |            |             |            |            |          |          |          |          |          |          |       |               |          |      |         |               |          | Common Settings > Set Fax/I-Fax Inbox                       |
| Set Destination   | Flash    | -            | Clear           | -         | -          | -      | -         | -         | Clear      | -          | -           | -          | -          | Clear    | Clear    | -        | -        | -        | -        | Yes   | Remote        | PC       | No   | No      | -             | -        |                                                             |
|                   |          |              |                 |           |            |        |           |           |            |            |             |            |            |          |          |          |          |          |          |       | UI (block     |          |      |         |               |          |                                                             |
|                   |          |              |                 |           |            |        |           |           |            |            |             |            |            |          |          |          |          |          |          |       | of Export/    |          |      |         |               |          |                                                             |
| Management        | Flash    | -            | Clear           | -         | -          | -      | -         | -         | Clear      | -          | -           | -          | -          | Clear    | Clear    | -        | -        | -        | -        | Yes   | Remote        | PC       | No   | No      | -             | -        | *7                                                          |
| Settings          |          |              |                 |           |            |        |           |           |            |            |             |            |            |          |          |          |          |          |          | (*7)  | UI (block     |          |      |         |               |          | The following setting can be backed up                      |
|                   |          |              |                 |           |            |        |           |           |            |            |             |            |            |          |          |          |          |          |          |       | of Export/    |          |      |         |               |          | and restored as the department ID by                        |
|                   |          |              |                 |           |            |        |           |           |            |            |             |            |            |          |          |          |          |          |          |       | Import)       |          |      |         |               |          | using the remote UI (block of Export/                       |
|                   |          |              |                 |           |            |        |           |           |            |            |             |            |            |          |          |          |          |          |          |       |               |          |      |         |               |          | Import).                                                    |
|                   |          |              |                 |           |            |        |           |           |            |            |             |            |            |          |          |          |          |          |          |       |               |          |      |         |               |          | User Management > Department ID<br>Management > Page Totals |
| Printer Settings  | Flash    | -            | Clear           | -         | -          | -      | -         | -         | Clear      | -          | -           | -          | Clear      | Clear    | Clear    | -        | -        | -        | -        | Yes   | Remote UI     | PC       | No   | No      | -             | -        |                                                             |
|                   |          |              |                 |           |            |        |           |           |            |            |             |            |            |          |          |          |          |          |          |       | (individual   |          |      |         |               |          |                                                             |
|                   |          |              |                 |           |            |        |           |           |            |            |             |            |            |          |          |          |          |          |          |       | export/import |          |      |         |               |          |                                                             |
|                   |          |              |                 |           |            |        |           |           |            |            |             |            |            |          |          |          |          |          |          |       | block is not  |          |      |         |               |          |                                                             |
|                   |          |              |                 |           |            |        |           |           |            |            |             |            |            |          |          |          |          |          |          |       | included in   |          |      |         |               |          |                                                             |
| Set Paper         | Flash    | Clear        | Clear           | -         | -          | -      | -         | -         | Clear      | -          | -           | -          | -          | -        | -        | -        | -        | -        | -        | Yes   | Remote        | PC       | No   | No      | -             | -        |                                                             |
| Information       |          | 0.000        |                 |           |            |        |           |           |            |            |             |            |            |          |          |          |          |          |          |       | UI (block     |          |      |         |               |          |                                                             |
|                   |          |              |                 |           |            |        |           |           |            |            |             |            |            |          |          |          |          |          |          |       | of Export/    |          |      |         |               |          |                                                             |
|                   |          |              |                 |           |            |        |           |           |            |            |             |            |            |          |          |          |          |          |          |       | Import)       |          |      |         |               |          |                                                             |
|                   |          |              |                 |           |            |        |           |           |            |            |             |            |            |          |          |          |          |          |          |       | 1 7           |          |      |         |               |          |                                                             |
| Setting items for | each mer | nu in Main M | I<br>lenu (Copy | Scan and  | Send, Fax, | Scan a | and Store | e, Access | Stored Fil | les, Fax/l | -Fax Inbox  | ()         | I          | I        |          | I        | I        | I        | I        | <br>  | <br>          | I        |      |         |               | I        | 1                                                           |
| Favorite Settings | Flash    | Clear        | Clear           | -         | -          | -      | -         | -         | Clear      | -          | -           | -          | -          | -        | -        | -        | -        | -        | Clear    | Yes   | Remote        | PC       | Yes  | Yes     | SST,          | PC       | *8                                                          |
|                   | ирр      |              |                 |           |            | 1      |           |           |            |            |             |            |            |          |          |          |          |          |          | (*8)  | UI (block     |          |      | (*9)    | Download      |          | In the case of export to the same model,                    |
|                   |          |              |                 |           |            |        |           |           |            |            |             |            |            |          |          |          |          |          |          |       | of Export/    |          |      |         | Ivienu(       | USB      | data can be backed up and restored as                       |
|                   |          |              |                 |           |            | 1      |           |           |            |            |             |            |            |          |          |          |          |          |          |       | import)       |          |      |         | ⊢lasn         |          | "Favorite Settings".                                        |
|                   |          |              |                 |           |            | 1      |           |           |            |            |             |            |            |          |          |          |          |          |          |       |               |          |      |         | board         |          |                                                             |
|                   |          |              |                 |           |            | 1      |           |           |            |            |             |            |            |          |          |          |          |          |          |       |               |          |      |         | VUSB)         |          | In the case of export to a different model,                 |
|                   |          |              |                 |           |            |        |           |           |            |            |             |            |            |          |          |          |          |          |          |       |               |          |      |         | (Meap         |          | the tavorite settings of Copy and Box are                   |
|                   |          |              |                 |           |            | 1      |           |           |            |            |             |            |            |          |          |          |          |          |          |       |               |          |      |         | раск)         |          | not reflected.                                              |
|                   |          |              |                 |           |            | 1      |           |           |            |            |             |            |            |          |          |          |          |          |          |       |               |          |      |         |               |          | As for Send, the tavorite settings are                      |
|                   |          |              |                 |           |            |        |           |           |            |            |             |            |            |          |          |          |          |          |          |       |               |          |      |         |               |          | different model                                             |

![](_page_1104_Picture_3.jpeg)

| _                                                                                                    |  |
|----------------------------------------------------------------------------------------------------|--|
| <b>m</b>                                                                                                    |  |
|                                                                                                    |  |
|                                                                                                    |  |
| _                                                                                                    |  |
|                                                                                                    |  |
| -                                                                                                    |  |
|                                                                                                    |  |
|                                                                                                    |  |
| -                                                                                                    |  |
| <b>C</b>                                                                                                    |  |
|                                                                                                    |  |
|                                                                                                    |  |
|                                                                                                    |  |
|                                                                                                    |  |
| _                                                                                                    |  |
| <u> </u>                                                                                                    |  |
|                                                                                                    |  |
|                                                                                                    |  |
| _                                                                                                    |  |
| _                                                                                                    |  |
| _                                                                                                    |  |
|                                                                                                    |  |
|                                                                                                    |  |
|                                                                                                    |  |
|                                                                                                    |  |
|                                                                                                    |  |
|                                                                                                    |  |
|                                                                                                    |  |
| _                                                                                                    |  |
|                                                                                                    |  |
|                                                                                                    |  |
|                                                                                                    |  |
| ~~                                                                                                    |  |
|                                                                                                    |  |
|                                                                                                    |  |
| the second second second second second second second second second second second second second second second se |  |
|                                                                                                    |  |
|                                                                                                    |  |
|                                                                                                    |  |
| ~                                                                                                    |  |
|                                                                                                    |  |
|                                                                                                    |  |
|                                                                                                    |  |
|                                                                                                    |  |
| ~                                                                                                    |  |
| ~                                                                                                    |  |
|                                                                                                    |  |
|                                                                                                    |  |
|                                                                                                    |  |
| _                                                                                                    |  |
|                                                                                                    |  |
| _                                                                                                    |  |
| _                                                                                                    |  |
|                                                                                                    |  |
| _                                                                                                    |  |
|                                                                                                    |  |
|                                                                                                    |  |
|                                                                                                    |  |
| -                                                                                                    |  |
| _                                                                                                    |  |
| <u> </u>                                                                                                    |  |
| ~                                                                                                    |  |
| -                                                                                                    |  |
| -                                                                                                    |  |
|                                                                                                    |  |
| _                                                                                                    |  |
|                                                                                                    |  |
| -                                                                                                    |  |
| <b>C</b>                                                                                                    |  |
| _                                                                                                    |  |
|                                                                                                    |  |
|                                                                                                    |  |

XXV

| Data                             | Location      | ۱         |           | Repl      | acement   |          |          |          |            |            |             |            |            | CLEAR    |          |          |          |          |          |       | Backup by  | User     |      | Bac    | kup by Servi     | ce       | Remarks                                      |
|----------------------------------|---------------|-----------|-----------|-----------|-----------|----------|----------|----------|------------|------------|-------------|------------|------------|----------|----------|----------|----------|----------|----------|-------|------------|----------|------|--------|------------------|----------|----------------------------------------------|
|                                  |               |           |           |           |           |          |          |          |            | ι          | Jser functi | ion        |            |          |          | Service  | function |          |          | 1     |            |          |      |        |                  |          |                                              |
|                                  |               | When      | When      | Main PCB  | Main PCE  | DC       | Reader   | Replace  | Initialize | Settin     | gs/Registi  | ration > F | unction    | Function | Function | Function | Function | Function | Functior | n Yes | Method     | Location | Ye   | es     | Method           | Location |                                              |
|                                  |               | Replacing | Replacing | When      | When      | Cont-    | Cont-    | the      | All Data   | 1          | Set         | tings      |            | >        | >        | >        | >        | >        | >        | 1     |            | to be    |      | /      |                  |          |                                              |
|                                  |               | HDD /     | Flash /   | Replacinc | Replacing | roller   | roller   | TPM      | 1          |            |             |            |            | CLEAR    | CLEAR    | CLEAR    | CLEAR    | CLEAR    | CLEAR    | No    |            | stored   | N    | lo     |                  | to be    |                                              |
|                                  |               | Executing | Executing | Main      | Main      | PCB      | PCB      | PCB      | Settings   | Сору       | Send >      | Send       | Printer    | >        | >        | >        | >        | >        | >        |       |            |          | Back | Re-    | 1                | stored   |                                              |
|                                  |               | AllEorma  |           |           |           | 1.02     | 1.05     |          |            | >          | Common      | > Fax      | Settinas   | MN       | NANAL    |          | D        |          | IV.      |       |            |          | -    | store  |                  |          |                                              |
|                                  |               |           |           |           | FODZ      | 4 1      |          |          |            | Change     | Settings    | Settings   | >          |          |          |          |          |          |          | -     |            |          | un   |        |                  |          |                                              |
|                                  |               |           |           |           |           | 4 1      |          |          |            | Default    |             |            | Custom     | CONT     |          |          |          | BR       |          | -     |            |          | μαρ  |        |                  |          |                                              |
|                                  |               |           |           |           |           | 1 1      |          |          |            | Cotting    | Change      | Change     | Cusion     |          |          |          |          |          |          |       |            |          |      |        |                  |          |                                              |
|                                  |               |           |           |           |           | 1 1      |          |          |            | Settings   | Change      | Change     | Settings   |          |          |          |          |          |          |       |            |          |      |        |                  |          |                                              |
|                                  |               |           |           |           |           | 4 1      |          |          |            | >          | Default     | Default    | >          |          |          |          |          |          |          |       |            |          |      |        |                  |          |                                              |
|                                  |               |           |           |           |           | 1 1      |          |          |            | Initialize | Settings    | Settings   | Initialize |          |          |          |          |          |          |       |            |          |      |        |                  |          |                                              |
|                                  |               |           |           |           |           | 1 1      |          |          |            |            | >           | >          |            |          |          |          |          |          |          |       |            |          |      |        |                  |          |                                              |
| Dofault Sottings                 | Flach         | Cloar     | Cloar     | <b></b>   |           | <b> </b> | <b> </b> | <b></b>  | Cloar      |            | Initialize  | Initialize |            |          |          |          |          |          | Cloar    | No    |            |          | Voc  | Voc    | eet.             | PC       | *10                                          |
| Delault Settings                 | riasn<br>/HDD | Clear     | Clear     | -         | -         | -        | -        | -        | Clear      | -          | -           | -          | -          | -        | -        | -        | -        | -        | Clear    | INO   | -          | -        | res  | (*10)  | SSI,<br>Download |          | If start-up in download mode in safe mode    |
|                                  |               |           |           |           |           |          |          |          |            |            |             |            |            |          |          |          |          |          |          |       |            |          |      | (*11)  | Menu(            | LISB     | is available in the event of an HDD failure  |
|                                  |               |           |           |           |           |          |          |          |            |            |             |            |            |          |          |          |          |          |          |       |            |          |      | ( ''') | Flash            |          | it is assumed that Meanback can be           |
|                                  |               |           |           |           |           |          |          |          |            |            |             |            |            |          |          |          |          |          |          |       |            |          |      |        | board/           |          | backed up using SST in some cases. In        |
|                                  |               |           |           |           |           |          |          |          |            |            |             |            |            |          |          |          |          |          |          |       |            |          |      |        | USB)             |          | that case, the data can be recovered with    |
|                                  |               |           |           |           |           |          |          |          |            |            |             |            |            |          |          |          |          |          |          |       |            |          |      |        | (Meap            |          | the information of Meapback maintained       |
|                                  |               |           |           |           |           |          |          |          |            |            |             |            |            |          |          |          |          |          |          |       |            |          |      |        | back)            |          | by checking that the machine starts          |
|                                  |               |           |           |           |           |          |          |          |            |            |             |            |            |          |          |          |          |          |          |       |            |          |      |        |                  |          | normally after installation of the system    |
|                                  |               |           |           |           |           |          |          |          |            |            |             |            |            |          |          |          |          |          |          |       |            |          |      |        |                  |          | after replacement of the HDD, starting the   |
|                                  |               |           |           |           |           |          |          |          |            |            |             |            |            |          |          |          |          |          |          |       |            |          |      |        |                  |          | machine in download mode in safe mode,       |
|                                  |               |           |           |           |           |          |          |          |            |            |             |            |            |          |          |          |          |          |          |       |            |          |      |        |                  |          | and restoring the backup data.               |
|                                  |               |           |           |           |           |          |          |          |            |            |             |            |            |          |          |          |          |          |          |       |            |          |      |        |                  |          | *11                                          |
|                                  |               |           |           |           |           |          |          |          |            |            |             |            |            |          |          |          |          |          |          |       |            |          |      |        |                  |          | Excluding the logs, if backup data has       |
|                                  |               |           |           |           |           |          |          |          |            |            |             |            |            |          |          |          |          |          |          |       |            |          |      |        |                  |          | been exported to the USB memory device.      |
|                                  |               |           |           |           |           |          |          |          |            |            |             |            |            |          |          |          |          |          |          |       |            |          |      |        |                  |          | Download Monu (USR)                          |
|                                  |               |           |           |           |           |          |          |          |            |            |             |            |            |          |          |          |          |          |          |       |            |          |      |        |                  |          |                                              |
| Shortcut settings                | Flash         | Clear     | Clear     | -         | -         | -        | -        | -        | Clear      | -          | -           | -          | -          | -        | -        | -        | -        | -        | Clear    | No    | -          | -        | Yes  | Yes    | SST,<br>Download | PC<br>/  |                                              |
| IOI Options                      |               |           |           |           |           |          |          |          |            |            |             |            |            |          |          |          |          |          |          |       |            |          |      | (10)   | Menu(            | USB      |                                              |
|                                  |               |           |           |           |           |          |          |          |            |            |             |            |            |          |          |          |          |          |          |       |            |          |      |        | Flash            |          |                                              |
|                                  |               |           |           |           |           |          |          |          |            |            |             |            |            |          |          |          |          |          |          |       |            |          |      |        | board/           |          |                                              |
|                                  |               |           |           |           |           |          |          |          |            |            |             |            |            |          |          |          |          |          |          |       |            |          |      |        | USB)             |          |                                              |
|                                  |               |           |           |           |           |          |          |          |            |            |             |            |            |          |          |          |          |          |          |       |            |          |      |        | (Meap            |          |                                              |
| Dreviews                         | Fleeh         | Clear     |           | <u> </u>  |           | <u> </u> | <u> </u> | <u> </u> | Clear      | ļ          |             |            |            |          |          |          |          |          |          | Na    |            |          | Vaa  | Maa    | back)            |          |                                              |
| Settings                         | riasn<br>/HDD | Clear     | Clear     | -         | -         | -        | -        | -        | Clear      | -          | -           | -          | -          | -        | -        | -        | -        | -        | Clear    | INO   | -          | -        | res  | (*10)  | SSI,<br>Download | PC<br>/  |                                              |
| Settings                         |               |           |           |           |           |          |          |          |            |            |             |            |            |          |          |          |          |          |          |       |            |          |      | (10)   | Menu(            | USB      |                                              |
|                                  |               |           |           |           |           |          |          |          |            |            |             |            |            |          |          |          |          |          |          |       |            |          |      |        | Flash            |          |                                              |
|                                  |               |           |           |           |           |          |          |          |            |            |             |            |            |          |          |          |          |          |          |       |            |          |      |        | board/           |          |                                              |
|                                  |               |           |           |           |           |          |          |          |            |            |             |            |            |          |          |          |          |          |          |       |            |          |      |        | USB)             |          |                                              |
|                                  |               |           |           |           |           |          |          |          |            |            |             |            |            |          |          |          |          |          |          |       |            |          |      |        | (Meap            |          |                                              |
|                                  |               |           |           |           |           |          |          |          |            |            |             |            |            |          |          |          |          |          |          |       |            |          |      |        | back)            |          |                                              |
| Setting items for<br>Button Size | Flash         | Clear     | Clear     | 1-        | -         | 1-       | -        | -        | Clear      | -          | -           | -          | -          | -        | -        | -        | -        | -        | Clear    | Yes   | Remote     | PC       | Yes  | Yes    | SST,             | PC       | *12                                          |
| information                      | /HDD          |           |           |           |           |          |          |          |            |            |             |            |            |          |          |          |          |          |          |       | UI (block  |          |      | (*1)   | Download         | /        | If start-up in download mode in safe mode    |
|                                  |               |           |           |           |           |          |          |          |            |            |             |            |            |          |          |          |          |          |          |       | of Export/ |          |      | (*12)  | Menu(            | USB      | is available in the event of an HDD failure. |
|                                  |               |           |           |           |           |          |          |          |            |            |             |            |            |          |          |          |          |          |          |       | Import)    |          |      | ľ í    | Flash            |          | it is assumed that Meapback can be           |
|                                  |               |           |           |           |           |          |          |          |            |            |             |            |            |          |          |          |          |          |          |       | . ,        |          |      |        | board/           |          | backed up using SST in some cases. In        |
|                                  |               |           |           |           |           |          |          |          |            |            |             |            |            |          |          |          |          |          |          |       |            |          |      |        | USB)             |          | that case, the data can be recovered with    |
|                                  |               |           |           |           |           |          |          |          |            |            |             |            |            |          |          |          |          |          |          |       |            |          |      |        | (Meap            |          | the information of Meapback maintained       |
|                                  |               |           |           |           |           |          |          |          |            |            |             |            |            |          |          |          |          |          |          |       |            |          |      |        | back)            |          | by checking that the machine starts          |
|                                  |               |           |           |           |           |          |          |          |            |            |             |            |            |          |          |          |          |          |          |       |            |          |      |        |                  |          | normally after installation of the system    |
|                                  |               |           |           |           |           |          |          |          |            |            |             |            |            |          |          |          |          |          |          |       |            |          |      |        |                  |          | after replacement of the HDD, starting the   |
|                                  |               |           |           |           |           |          |          |          |            |            |             |            |            |          |          |          |          |          |          |       |            |          |      |        |                  |          | machine in download mode in safe mode,       |
| Wallpaper                        | Flash         | Clear     | Clear     | <u> </u>  | -         | -        | -        | -        | Clear      | -          | -           | -          | -          | -        | -        | -        | -        | -        | Clear    | Yes   | Remote     | PC       | Yes  | Yes    | SST.             | PC       | and restoring the backup data.               |
| Setting                          | /HDD          |           |           |           |           |          |          |          |            |            |             |            |            |          |          |          |          |          |          |       | UI (block  |          |      | (*1)   | Download         | /        |                                              |
| Ĭ                                |               |           |           |           |           |          |          |          |            |            |             |            |            |          |          |          |          |          |          |       | of Export/ |          |      | (*12)  | Menu(            | USB      |                                              |
|                                  |               |           |           |           |           |          |          |          |            |            |             |            |            |          |          |          |          |          |          |       | Import)    |          |      | ľ í    | Flash            |          |                                              |
|                                  |               |           |           |           |           |          |          |          |            |            |             |            |            |          |          |          |          |          |          |       |            |          |      |        | board/           |          |                                              |
|                                  |               |           |           |           |           |          |          |          |            |            |             |            |            |          |          |          |          |          |          |       |            |          |      |        | USB)             |          |                                              |
|                                  |               |           |           |           |           |          |          |          |            |            |             |            |            |          |          |          |          |          |          |       |            |          |      |        | (Meap            |          |                                              |
| 1                                | 1             | 1         | 1         | 1         | 1         | 1        | 1        | 1        | 1          | 1          | 1           | 1          | 1          | I        | 1        |          | 1        | 1        | 1        | 1     | 1          |          |      |        | lback)           | 1        |                                              |

# XXVI

| Data                | ta Location Replacement CLEAR |            |           |           |           |        |        |         |            |            |            |            |            |          | Backup by U | lser     |          | Ba       |          |          |            |          |      |          |
|---------------------|-------------------------------|------------|-----------|-----------|-----------|--------|--------|---------|------------|------------|------------|------------|------------|----------|-------------|----------|----------|----------|----------|----------|------------|----------|------|----------|
|                     |                               |            |           |           |           |        |        |         |            | U          | lser funct | ion        |            |          |             | Service  | function |          |          | 1        |            |          |      |          |
|                     |                               | When       | When      | Main PCE  | Main PCB  | DC     | Reader | Replace | Initialize | Setting    | gs/Regist  | ration > F | unction    | Function | Function    | Function | Function | Function | Functior | Yes      | Method     | Location | Ye   | es       |
|                     |                               | Replacing  | Replacing | When      | When      | Cont-  | Cont-  | the     | All Data   |            | Set        | tings      |            | >        | >           | >        | >        | >        | >        | /        |            | to be    |      | /        |
|                     |                               | HDD /      | Flash /   | Replacing | Replacing | roller | roller | TPM     | 1          |            |            |            |            | CLEAR    | CLEAR       | CLEAR    | CLEAR    | CLEAR    | CLEAR    | No       |            | stored   | N    | lo       |
|                     |                               | Executing  | Executing | Main      | Main      | PCB    | PCB    | PCB     | Settings   | Сору       | Send >     | Send       | Printer    | >        | >           | >        | >        | >        | >        |          |            |          | Back | Re       |
|                     |                               | AllFormat  | AllFormat | PCB 1     | PCB 2     |        |        |         |            | >          | Common     | > Fax      | Settings   | MN-      | MMI         | DC-      | R-       | ADRS-    | JV-      |          |            |          | -    | stor     |
|                     |                               |            |           |           |           |        |        |         |            | Change     | Settings   | Settings   | >          | CONT     |             | CON      | CON      | BK       | CASHE    |          |            |          | up   |          |
|                     |                               |            |           |           |           |        |        |         |            | Default    | >          | >          | Custom     |          |             |          |          |          |          |          |            |          |      |          |
|                     |                               |            |           |           |           |        |        |         |            | Settinas   | Change     | Change     | Settings   | ;        |             |          |          |          |          |          |            |          |      |          |
|                     |                               |            |           |           |           |        |        |         |            | >          | Default    | Default    | >          |          |             |          |          |          |          |          |            |          |      |          |
|                     |                               |            |           |           |           |        |        |         |            | Initialize | Settings   | Settings   | Initialize |          |             |          |          |          |          |          |            |          |      |          |
|                     |                               |            |           |           |           |        |        |         |            | maanzo     |            | S          |            |          |             |          |          |          |          |          |            |          |      |          |
|                     |                               |            |           |           |           |        |        |         |            |            | Initializa | Initializa |            |          |             |          |          |          |          |          |            |          |      |          |
| Button              | Flash                         | Clear      | Clear     | -         | -         | -      | -      | -       | Clear      | -          | -          |            | -          | -        | -           | -        | -        | -        | Clear    | Yes      | Remote     | PC       | Yes  | Yes      |
| information in      | /HDD                          |            |           |           |           |        |        |         |            |            |            |            |            |          |             |          |          |          |          |          | UI (block  |          |      | (*1)     |
| Quick Menu          |                               |            |           |           |           |        |        |         |            |            |            |            |            |          |             |          |          |          |          |          | of Export/ |          |      | (*12     |
|                     |                               |            |           |           |           |        |        |         |            |            |            |            |            |          |             |          |          |          |          |          | Import)    |          |      |          |
|                     |                               |            |           |           |           |        |        |         |            |            |            |            |            |          |             |          |          |          |          |          |            |          |      |          |
|                     |                               |            |           |           |           |        |        |         |            |            |            |            |            |          |             |          |          |          |          |          |            |          |      |          |
|                     |                               |            |           |           |           |        |        |         |            |            |            |            |            |          |             |          |          |          |          |          |            |          |      |          |
| Restrict Quick      | Flash                         | Clear      | Clear     | -         | -         | -      | -      | -       | Clear      | -          | -          | -          | -          | -        | -           | -        | -        | -        | Clear    | Yes      | Remote     | PC.      | Yes  | Yes      |
| Menu                | /HDD                          | Cioui      |           |           |           |        |        |         | Cioui      |            |            |            |            |          |             |          |          |          | loioui   |          | UI (block  |          |      | (*1)     |
|                     |                               |            |           |           |           |        |        |         |            |            |            |            |            |          |             |          |          |          |          |          | of Export/ |          |      | (*12     |
|                     |                               |            |           |           |           |        |        |         |            |            |            |            |            |          |             |          |          |          |          |          | Import)    |          |      |          |
|                     |                               |            |           |           |           |        |        |         |            |            |            |            |            |          |             |          |          |          |          |          |            |          |      |          |
|                     |                               |            |           |           |           |        |        |         |            |            |            |            |            |          |             |          |          |          |          |          |            |          |      |          |
|                     |                               |            |           |           |           |        |        |         |            |            |            |            |            |          |             |          |          |          |          |          |            |          |      |          |
| Setting items for I | Main Meni                     |            |           | 1         | 1         | I      |        |         |            |            |            | 1          | 1          |          | 1           |          |          |          | 1        | <u> </u> |            |          |      | <u> </u> |
| Button settings in  | Flash                         | -<br>Clear | Clear     | -         | -         | -      | -      | -       | Clear      | -          | -          | -          | -          | -        | Clear       | -        | -        | -        | -        | Yes      | Remote     | PC       | No   | Yes      |
| Main Menu           | /HDD                          | Cioui      |           |           |           |        |        |         | Cioui      |            |            |            |            |          | loidai      |          |          |          |          |          | UI (block  |          |      | (*1)     |
|                     |                               |            |           |           |           |        |        |         |            |            |            |            |            |          |             |          |          |          |          |          | of Export/ |          |      | Î ´      |
|                     |                               |            |           |           |           |        |        |         |            |            |            |            |            |          |             |          |          |          |          |          | Import)    |          |      |          |
|                     |                               |            |           |           |           |        |        |         |            |            |            |            |            |          |             |          |          |          |          |          |            |          |      |          |
|                     |                               |            |           |           |           |        |        |         |            |            |            |            |            |          |             |          |          |          |          |          |            |          |      |          |
|                     |                               |            |           |           |           |        |        |         |            |            |            |            |            |          |             |          |          |          |          |          |            |          |      |          |
| Button settings     | Flash                         | Clear      | Clear     | -         | -         | -      | -      | -       | Clear      | -          | -          | -          | -          | -        | Clear       | -        | -        | -        | -        | Yes      | Remote     | PC.      | No   | Yes      |
| on the top of the   | /HDD                          | oleal      | Cicai     |           |           |        |        |         | oloui      |            |            |            |            |          | oloui       |          |          |          |          |          | UI (block  |          |      | (*1)     |
| screen              |                               |            |           |           |           |        |        |         |            |            |            |            |            |          |             |          |          |          |          |          | of Export/ |          |      |          |
|                     |                               |            |           |           |           |        |        |         |            |            |            |            |            |          |             |          |          |          |          |          | Import)    |          |      |          |
|                     |                               |            |           |           |           |        |        |         |            |            |            |            |            |          |             |          |          |          |          |          |            |          |      |          |
|                     |                               |            |           |           |           |        |        |         |            |            |            |            |            |          |             |          |          |          |          |          |            |          |      |          |
|                     |                               |            |           |           |           |        |        |         |            |            |            |            |            |          |             |          |          |          |          |          |            |          |      |          |
| Wallnaper           | Flach                         | Clear      | Clear     | -         | -         | _      | _      |         | Clear      |            |            | -          | -          | -        | Clear       |          |          |          | _        | Vos      | Remote     | PC       | No   | Vos      |
| Setting for Main    |                               | Cical      | Cicai     | -         | -         | -      | -      | -       | Cicai      | -          | [          | -          | -          | -        | Cicai       | [        | -        | [        | -        | 103      | LII (block |          |      | (*1)     |
| Menu                |                               |            |           |           |           |        |        |         |            |            |            |            |            |          |             |          |          |          |          |          | of Export/ |          |      |          |
|                     |                               |            |           |           |           |        |        |         |            |            |            |            |            |          |             |          |          |          |          |          | Import)    |          |      |          |
|                     |                               |            |           |           |           |        |        |         |            |            |            |            |            |          |             |          |          |          |          |          | P          |          |      |          |
|                     |                               |            |           |           |           |        |        |         |            |            |            |            |            |          |             |          |          |          |          |          |            |          |      |          |
|                     |                               |            |           |           |           |        |        |         |            |            |            |            |            |          |             |          |          |          |          |          |            |          |      |          |
| Other eathings for  | Fleeb                         | Class      | Clear     |           |           |        |        |         | Clear      |            |            |            |            |          | Clear       |          |          |          |          | Nee      | Demete     | DC       | Na   | No.a     |
| Other settings for  | riasn<br>/upp                 | Clear      | Clear     | -         | -         | -      | -      | -       | Clear      | -          | -          | -          | -          | -        | Clear       | -        | -        | -        | -        | res      | Remote     | PC       | INO  | (*1)     |
|                     |                               |            |           |           |           |        |        |         |            |            |            |            |            |          |             |          |          |          |          |          | of Export/ |          |      |          |
|                     |                               |            |           |           |           |        |        |         |            |            |            |            |            |          |             |          |          |          |          |          | Import)    |          |      |          |
|                     |                               |            |           |           |           |        |        |         |            |            |            |            |            |          |             |          |          |          |          |          |            |          |      |          |
|                     |                               |            |           |           |           |        |        |         |            |            |            |            |            |          |             |          |          |          |          |          |            |          |      |          |
|                     |                               |            |           |           |           |        |        |         |            |            |            |            |            |          |             |          |          |          |          | 1        |            |          |      |          |
|                     |                               |            |           |           |           |        |        |         |            |            |            |            |            |          |             |          |          |          |          |          |            |          |      |          |
| Access Stored Fil   | les                           |            |           | 1         | 1         | 1      |        |         |            |            | 1          | 1          |            | 1        | 1           | 1        | 1        | 1        | 1        | h/-      | Demoto     | DC       | NL-  | N.L.     |
| stored in           | עטח                           | Clear      | Clear     | -         | -         | -      | -      | -       | Clear      | -          | -          | -          | -          | -        | -           | -        | -        | -        | -        | res      |            | FC       |      | 00       |
| the Form            |                               |            |           |           |           |        |        |         |            |            |            |            |            |          |             |          |          |          |          |          | of Export/ |          |      |          |
| Composition         |                               |            |           |           |           |        |        |         |            |            |            |            |            |          |             |          |          |          |          | 1        | Import)    |          |      |          |
| mode                |                               |            |           |           |           |        |        |         |            |            |            |            |            |          |             |          |          |          |          | 1        |            |          |      |          |
| Web browser sett    | tinas                         | -          |           |           |           |        |        |         |            |            | -          |            |            |          |             |          | -        |          |          |          |            |          |      |          |

# XXVII

| Bac         | kup by Servio    | ce       | Remarks |
|-------------|------------------|----------|---------|
| s           | Method           | Location |         |
|             | Methou           | 2000000  |         |
| 0           |                  | to be    |         |
| Re-         |                  | stored   |         |
| store       |                  |          |         |
|             |                  |          |         |
|             |                  |          |         |
|             |                  |          |         |
|             |                  |          |         |
|             |                  |          |         |
|             |                  |          |         |
| Yes<br>(*1) | SSI,<br>Download | PC<br>/  |         |
| (*12)       | Menu             | USB      |         |
|             | (Flash           |          |         |
|             | board/           |          |         |
|             | (Meap            |          |         |
|             | back)            |          |         |
| Yes         | SST,<br>Download | PC       |         |
| (*12)       | Menu             | USB      |         |
| . ,         | (Flash           |          |         |
|             | board/           |          |         |
|             | (Mean            |          |         |
|             | back)            |          |         |
| Voc         | COT              | DC       |         |
| res<br>(*1) | Download         | гс<br>/  |         |
|             | Menu             | USB      |         |
|             | (Flash           |          |         |
|             | board/<br>USB)   |          |         |
|             | (Meap            |          |         |
| Voo         | back)            | DC.      |         |
| (*1)        | Download         |          |         |
| ,           | Menu(            | USB      |         |
|             | Flash            |          |         |
|             | voarđ<br>/USB)   |          |         |
|             | (Meap            |          |         |
| 100         | back)            |          |         |
| res<br>(*1) | ୦୦।,<br>Download | PC<br>/  |         |
| (1)         | Menu             | USB      |         |
|             | (Flash           |          |         |
|             | board/           |          |         |
|             | (Meap            |          |         |
|             | back)            |          |         |
| res<br>(*1) | SSI,<br>Download | PC<br>/  |         |
| (1)         | Menu             | USB      |         |
|             | (Flash           |          |         |
|             | board/           |          |         |
|             | USB)<br>(Mean    |          |         |
|             | back)            |          |         |
| No          | -                | _        |         |
| NU          | -                | -        |         |
|             |                  |          |         |
|             |                  |          |         |

XXVII

| Data              | Data Location Replacement |           |            |           |           |          |        | -       |                |            |            | CLEAR      |            |          |          |           |          |          | Backup by l | Jser  |            | Bac      | kup by Servie | ce    | Remarks          |          |                                              |
|-------------------|---------------------------|-----------|------------|-----------|-----------|----------|--------|---------|----------------|------------|------------|------------|------------|----------|----------|-----------|----------|----------|-------------|-------|------------|----------|---------------|-------|------------------|----------|----------------------------------------------|
|                   |                           |           |            |           |           |          |        |         |                | ι          | Jser funct | ion        |            |          |          | Service f | function |          |             |       |            |          |               |       |                  |          |                                              |
|                   |                           | When      | When       | Main PCE  | Main PCB  | B DC     | Reader | Replace | Initialize     | Settin     | gs/Regist  | ration > F | unction    | Function | Function | Function  | Function | Functior | Functior    | n Yes | Method     | Location | Ye            | es    | Method           | Location |                                              |
|                   |                           | Replacing | gReplacing | When      | When      | Cont-    | Cont-  | the     | All Data       |            | Set        | ttings     |            | >        | >        | >         | >        | >        | >           | /     |            | to be    |               | /     |                  |          |                                              |
|                   |                           | HDD /     | Flash /    | Replacing | Replacing | roller   | roller | TPM     | /              |            |            |            |            | CLEAR    | CLEAR    | CLEAR     | CLEAR    | CLEAR    |             | R No  |            | stored   | N             | 0     |                  | to be    |                                              |
|                   |                           | Executing | Executing  | g Main    | Main      | PCB      | PCB    | PCB     | Settings       | Сору       | Send >     | Send       | Printer    | >        | >        | >         | >        | >        | >           |       |            |          | Back          | Re-   |                  | stored   |                                              |
|                   |                           | AllForma  | t AllForma | t PCB 1   | PCB 2     |          |        |         |                | >          | Commor     | > Fax      | Settings   | MN-      | MMI      | DC-       | R-       | ADRS-    | JV-         |       |            |          | -             | store |                  |          |                                              |
|                   |                           |           |            |           |           |          |        |         |                | Change     | Settings   | Settings   | >          | CONT     |          | CON       | CON      | BK       | CASHE       | =     |            |          | up            |       |                  |          |                                              |
|                   |                           |           |            |           |           |          |        |         |                | Default    | >          | >          | Custom     |          |          |           |          |          |             |       |            |          |               |       |                  |          |                                              |
|                   |                           |           |            |           |           |          |        |         |                | Settings   | Change     | Change     | Settings   |          |          |           |          |          |             |       |            |          |               |       |                  |          |                                              |
|                   |                           |           |            |           |           |          |        |         |                | >          | Default    | Default    | >          |          |          |           |          |          |             |       |            |          |               |       |                  |          |                                              |
|                   |                           |           |            |           |           |          |        |         |                | Initialize | Settings   | Settings   | Initialize |          |          |           |          |          |             |       |            |          |               |       |                  |          |                                              |
|                   |                           |           |            |           |           |          |        |         |                |            | >          | >          |            |          |          |           |          |          |             |       |            |          |               |       |                  |          |                                              |
| Web Access        | Flash                     | Clear     | Clear      | -         | -         | -        | -      | -       | Clear          | -          | Initialize | Initialize | -          | -        | -        | -         | -        | -        | -           | Yes   | Remote     | PC.      | Yes           | No    | -                | -        | *13                                          |
| setting           | /HDD                      | Cicai     | oloai      |           |           |          |        |         |                |            |            |            |            |          |          |           |          |          |             | (*13) | UI (block  |          |               |       |                  |          | In the cases of using means excluding        |
| information       |                           |           |            |           |           |          |        |         |                |            |            |            |            |          |          |           |          |          |             | ſ ĺ   | of Export/ |          |               |       |                  |          | block of Export in the remote UI, only       |
|                   |                           |           |            |           |           |          |        |         |                |            |            |            |            |          |          |           |          |          |             |       | Import)    |          |               |       |                  |          | "Web Access Favorites" can be backed         |
| MEAP settings     |                           |           |            |           |           |          |        |         |                |            |            |            |            |          |          |           |          |          |             |       |            | <u> </u> |               |       |                  |          | up.                                          |
| MEAP              | Flash                     | Clear     | Clear      | -         | -         | -        | -      | -       | Clear          | -          | -          | -          | -          | -        | -        | -         | -        | -        | Clear       | No    | -          | -        | Yes           | Yes   | SST,             | PC       |                                              |
| application       | /HDD                      |           |            |           |           |          |        |         |                |            |            |            |            |          |          |           |          |          |             |       |            |          |               |       | Download         | /        |                                              |
|                   |                           |           |            |           |           |          |        |         |                |            |            |            |            |          |          |           |          |          |             |       |            |          |               |       | Menu             | USB      |                                              |
|                   |                           |           |            |           |           |          |        |         |                |            |            |            |            |          |          |           |          |          |             |       |            |          |               |       | (Flash           |          |                                              |
|                   |                           |           |            |           |           |          |        |         |                |            |            |            |            |          |          |           |          |          |             |       |            |          |               |       | USB)             |          |                                              |
|                   |                           |           |            |           |           |          |        |         |                |            |            |            |            |          |          |           |          |          |             |       |            |          |               |       | (Meap            |          |                                              |
|                   |                           |           |            |           |           |          |        |         |                |            |            |            |            |          |          |           |          |          |             |       |            |          |               |       | back)            |          |                                              |
| License files     | Flash                     | Clear     | Clear      | -         | -         | -        | -      | -       | Clear          | -          | -          | -          | -          | -        | -        | -         | -        | -        | Clear       | Yes   | SMS        | PC       | Yes           | Yes   | SST,             | PC       |                                              |
|                   |                           |           |            |           |           |          |        |         |                |            |            |            |            |          |          |           |          |          |             |       |            |          |               |       | Download         | IISB     |                                              |
| applications      |                           |           |            |           |           |          |        |         |                |            |            |            |            |          |          |           |          |          |             |       |            |          |               |       | (Flash           | 030      |                                              |
|                   |                           |           |            |           |           |          |        |         |                |            |            |            |            |          |          |           |          |          |             |       |            |          |               |       | board/           |          |                                              |
|                   |                           |           |            |           |           |          |        |         |                |            |            |            |            |          |          |           |          |          |             |       |            |          |               |       | USB)             |          |                                              |
|                   |                           |           |            |           |           |          |        |         |                |            |            |            |            |          |          |           |          |          |             |       |            |          |               |       | (Меар            |          |                                              |
| Licor             | Flach                     | Cloar     | Cloar      | <u> </u>  |           |          |        |         | Cloar          |            |            |            |            |          |          |           |          |          | Cloar       | Voc   | 880 H      | PC       | Voc           | Voc   | back)            | PC       |                                              |
| authentication    |                           | Cicai     | Cieai      | -         | -         | -        | -      | -       | Cieai          | -          | -          | -          | -          | -        | -        | -         | -        | -        | Cieai       |       | or         | FU       | 165           | 165   | Download         |          |                                              |
| information       |                           |           |            |           |           |          |        |         |                |            |            |            |            |          |          |           |          |          |             |       | IWEMC      |          |               |       | Menu             | USB      |                                              |
| registered in the |                           |           |            |           |           |          |        |         |                |            |            |            |            |          |          |           |          |          |             |       | (+User     |          |               |       | (Flash           |          |                                              |
| Local Device      |                           |           |            |           |           |          |        |         |                |            |            |            |            |          |          |           |          |          |             |       | Management |          |               |       | board/           |          |                                              |
| Authentication    |                           |           |            |           |           |          |        |         |                |            |            |            |            |          |          |           |          |          |             |       | Plug-in)   |          |               |       | USB)             |          |                                              |
| user              |                           |           |            |           |           |          |        |         |                |            |            |            |            |          |          |           |          |          |             |       |            |          |               |       | (Meap            |          |                                              |
| system of SSO-H   | 4                         |           |            |           |           |          |        |         |                |            |            |            |            |          |          |           |          |          |             |       |            |          |               |       | Dack)            |          |                                              |
| (Single Sign-On   |                           |           |            |           |           |          |        |         |                |            |            |            |            |          |          |           |          |          |             |       |            |          |               |       |                  |          |                                              |
| H)                |                           |           |            |           |           |          |        |         |                |            |            |            |            |          |          |           |          |          |             |       |            |          |               |       |                  |          |                                              |
| Data saved        | Flash                     | Clear     | Clear      | -         | -         | -        | -      | -       | Clear          | -          | -          | -          | -          | -        | -        | -         | -        | -        | Clear       | Yes   | -          | -        | Yes           | Yes   | SST,             | PC       |                                              |
| using MEAP        | инор                      |           |            |           |           |          |        |         |                |            |            |            |            |          |          |           |          |          |             | (*14) | )          |          |               |       | Download         |          | Only when the MEAP applications have a       |
| applications      |                           |           |            |           |           |          |        |         |                |            |            |            |            |          |          |           |          |          |             |       |            |          |               |       | ivienu<br>(Eloob | USB      | раскир типстоп                               |
|                   |                           |           |            |           |           |          |        |         |                |            |            |            |            |          |          |           |          |          |             |       |            |          |               |       | hoard/           |          |                                              |
|                   |                           |           |            |           |           |          |        |         |                |            |            |            |            |          |          |           |          |          |             |       |            |          |               |       | USB)             |          |                                              |
|                   |                           |           |            |           |           |          |        |         |                |            |            |            |            |          |          |           |          |          |             |       |            |          |               |       | (Meap            |          |                                              |
| CMC (Constant     | Flack                     | Close     | Class      |           |           | <u> </u> |        |         | Class          |            |            | ļ          |            |          |          |           |          |          | Clear       | NIT   |            | <u> </u> | Var           | Ver   | back)            |          | *15                                          |
| SIVIS (Service    | ⊢iasn<br>/н∩∩             | Clear     | Clear      | -         | -         | -        | -      | -       | Clear<br>(*15) | -          | -          | -          | -          | -        | -        | -         | -        | -        | Clear       | INO   | -          | -        | res           | res   | 551,<br>Download | PC<br>/  | T5                                           |
| Service)          | nibb                      |           |            |           |           |          |        |         | (13)           |            |            |            |            |          |          |           |          |          |             |       |            |          |               |       | Menu             | USB      | saved password backed up after all data/     |
| password of       |                           |           |            |           |           |          |        |         |                |            |            |            |            |          |          |           |          |          |             |       |            |          |               |       | (Flash           | COD      | settings have been initialized cannot be     |
| MEAP              |                           |           |            |           |           |          |        |         |                |            |            |            |            |          |          |           |          |          |             |       |            |          |               |       | board/           |          | restored.                                    |
|                   |                           |           |            |           |           |          |        |         |                |            |            |            |            |          |          |           |          |          |             |       |            |          |               |       | USB)             |          | When all data/settings have been             |
|                   |                           |           |            |           |           | 1        |        |         |                |            |            |            |            |          |          |           |          |          |             |       |            |          |               |       | (Меар            |          | initialized, initialize the password using a |
|                   |                           |           |            |           |           | 1        |        |         |                |            |            |            |            |          |          |           |          |          |             |       |            |          |               |       | back)            |          | switch license for password initialization.  |
|                   |                           |           |            |           |           | 1        |        |         |                |            |            |            |            |          |          |           |          |          |             |       |            |          |               |       |                  |          | [Reterence] Since TPM encryption key         |
|                   |                           |           |            |           |           | 1        |        |         |                |            |            |            |            |          |          |           |          |          |             |       |            |          |               |       |                  |          | is updated when all data/settings are        |
|                   |                           |           |            |           |           |          |        |         |                |            |            |            |            |          |          |           |          |          |             |       |            |          |               |       |                  |          | backed up cannot be read                     |
| Universal data se | ettings                   | <u> </u>  |            |           |           |          |        |         |                |            |            |            |            |          |          |           |          |          |             |       |            |          |               |       |                  |          |                                              |

WWW.SERVICE-MANUAL.NET

Appendix > Backup Data

# XXVIII

| Data               | Data Location Replacement |           |           |           |           |        |        |         |            |            |            |            | CLEAR      |          |          | -        |          |          | 1        | Backup by l | Jser   |          | Bac  | kup by Servic | e        | Remarks  |                                              |
|--------------------|---------------------------|-----------|-----------|-----------|-----------|--------|--------|---------|------------|------------|------------|------------|------------|----------|----------|----------|----------|----------|----------|-------------|--------|----------|------|---------------|----------|----------|----------------------------------------------|
|                    |                           |           |           |           |           |        |        |         |            | U          | ser funct  | ion        |            |          |          | Service  | function |          |          | 1           |        |          |      |               |          |          |                                              |
|                    |                           | When      | When      | Main PCE  | Main PCB  | B DC   | Reader | Replace | Initialize | Setting    | gs/Regist  | ration > F | unction    | Function | Function | Function | Functior | Functior | Function | Yes         | Method | Location | l Y  | és            | Method   | Location |                                              |
|                    |                           | Replacing | Replacing | When      | When      | Cont-  | Cont-  | the     | All Data   |            | Set        | tings      |            | >        | >        | >        | >        | >        | >        | /           |        | to be    |      | /             |          |          |                                              |
|                    |                           | HDD /     | Flash /   | Replacing | Replacing | roller | roller | TPM     | 1          |            |            | <u> </u>   |            | CLEAR    | CLEAR    | CLEAR    | CLEAR    | CLEAR    | CLEAR    | No          |        | stored   |      | 10            |          | to be    |                                              |
|                    |                           | Executing | Executing | Main      | Main      | PCB    | PCB    | PCB     | Settings   | Сору       | Send >     | Send       | Printer    | >        | >        | >        | >        | >        | >        |             |        |          | Back | Re-           |          | stored   |                                              |
|                    |                           | AllFormat | AllFormat | PCB 1     | PCB 2     |        |        |         |            | >          | Common     | > Fax      | Settings   | MN-      | MMI      | DC-      | R-       | ADRS-    | JV-      |             |        |          | -    | store         |          |          |                                              |
|                    |                           |           |           |           |           |        |        |         |            | Change     | Settings   | Settings   | >          | CONT     |          | CON      | CON      | BK       | CASHE    |             |        |          | up   |               |          |          |                                              |
|                    |                           |           |           |           |           |        |        |         |            | Default    | >          | >          | Custom     |          |          |          |          |          |          |             |        |          |      |               |          |          |                                              |
|                    |                           |           |           |           |           |        |        |         |            | Settings   | Change     | Change     | Settings   |          |          |          |          |          |          |             |        |          |      |               |          |          |                                              |
|                    |                           |           |           |           |           |        |        |         |            | >          | Default    | Default    | >          |          |          |          |          |          |          |             |        |          |      |               |          |          |                                              |
|                    |                           |           |           |           |           |        |        |         |            | Initialize | Settings   | Settings   | Initialize |          |          |          |          |          |          |             |        |          |      |               |          |          |                                              |
|                    |                           |           |           |           |           |        |        |         |            |            | >          | >          |            |          |          |          |          |          |          |             |        |          |      |               |          |          |                                              |
|                    |                           |           |           |           |           |        |        |         |            |            | Initialize | Initialize |            |          |          |          |          |          |          |             |        |          |      |               |          |          |                                              |
| Unsent             | Flash                     | Clear     | Clear     | -         | -         | -      | -      | -       | Clear      | -          | -          | -          | -          | Clear    | -        | -        | -        | Clear    | -        | No          | -      | -        | No   | No            | -        | -        | (*16) The jobs and documents where           |
| documents          | UUU                       |           |           |           |           |        |        |         |            |            |            |            |            |          |          |          |          | (*16)    |          |             |        |          |      |               |          |          | Address Book has been used are deleted.      |
| waiting to be sen  | t                         |           |           |           |           |        |        |         |            |            |            |            |            |          |          |          |          |          |          |             |        |          |      |               |          |          |                                              |
| with the Delayed   |                           |           |           |           |           |        |        |         |            |            |            |            |            |          |          |          |          |          |          |             |        |          |      |               |          |          |                                              |
| Send mode)         |                           |           |           |           |           |        |        |         |            |            |            |            |            |          |          |          |          |          |          |             |        |          |      |               |          |          |                                              |
| Job logs           | Flash<br>/HDD             | Clear     | Clear     | -         | -         | -      | -      | -       | Clear      | -          | -          | -          | -          | -        | -        | -        | -        | -        | -        | No          | -      | -        | No   | No            | -        | -        |                                              |
| Key Pair and       | Flash                     | -         | Clear     | -         | -         | -      | -      | -       | Clear      | -          | -          | -          | -          | -        | -        | -        | -        | -        | -        | No          | -      | -        | No   | No            | -        | -        |                                              |
| Server Certificate | e                         |           |           |           |           |        |        |         |            |            |            |            |            |          |          |          |          |          |          |             |        |          |      |               |          |          |                                              |
| in Certificate     |                           |           |           |           |           |        |        |         |            |            |            |            |            |          |          |          |          |          |          |             |        |          |      |               |          |          |                                              |
| Settings in TCP/   |                           |           |           |           |           |        |        |         |            |            |            |            |            |          |          |          |          |          |          |             |        |          |      |               |          |          |                                              |
| IP Settings in     |                           |           |           |           |           |        |        |         |            |            |            |            |            |          |          |          |          |          |          |             |        |          |      |               |          |          |                                              |
| tings in System    |                           |           |           |           |           |        |        |         |            |            |            |            |            |          |          |          |          |          |          |             |        |          |      |               |          |          |                                              |
| Settings (from     |                           |           |           |           |           |        |        |         |            |            |            |            |            |          |          |          |          |          |          |             |        |          |      |               |          |          |                                              |
| the Additional     |                           |           |           |           |           |        |        |         |            |            |            |            |            |          |          |          |          |          |          |             |        |          |      |               |          |          |                                              |
| Functions          |                           |           |           |           |           |        |        |         |            |            |            |            |            |          |          |          |          |          |          |             |        |          |      |               |          |          |                                              |
| screen)            | Flach                     |           | Clear     |           |           |        |        |         | Clear      |            | _          |            |            | Clear    |          |          |          |          |          | No          |        |          | Vos  | Voc           | T22      | PC       | (*17) If a LISB memory device is             |
| Gradation setting  | 1 10511                   | -         | Cieai     | -         | -         | -      | -      | -       | Cieai      | -          | -          | -          | -          | Cieai    | -        | -        | -        | -        | -        |             | -      | -        | 165  |               | Download | FC<br>/  | connected you can choose between             |
| values             |                           |           |           |           |           |        |        |         |            |            |            |            |            |          |          |          |          |          |          |             |        |          |      |               | Menu     | USB      | backup inside the machine or backup          |
|                    |                           |           |           |           |           |        |        |         |            |            |            |            |            |          |          |          |          |          |          |             |        |          |      |               | (Flash   |          | outside the machine.                         |
|                    |                           |           |           |           |           |        |        |         |            |            |            |            |            |          |          |          |          |          |          |             |        |          |      |               | board/   |          |                                              |
|                    |                           |           |           |           |           |        |        |         |            |            |            |            |            |          |          |          |          |          |          |             |        |          |      |               | USB)     |          |                                              |
| PS font            | НОО                       | Clear     | -         | -         | -         | -      | -      | -       | Clear      | -          | -          | -          | -          | -        | -        | -        | -        | -        | -        | No          | -      | -        | No   | No            | (^17)    | -        |                                              |
| Kawinformation     |                           |           |           |           |           |        |        |         | Clear      |            |            |            |            | Clear    | Clear    |          |          | ļ        | ļ        | No          |        |          | Nee  | Nee           | 007      |          | *10                                          |
| to be used for     | (MCON2                    | \ -       |           | -         |           | -      | -      | -       | Ciedi      | -          | -          | -          | -          | (*19)    | (*19)    | -        | -        | -        | -        | (*20)       | -      | -        | res  | lies          | Download |          | If the backup key information in the Flash   |
| encryption when    | (MOON2                    |           |           |           |           |        |        |         |            |            |            |            |            | (10)     | ( 10)    |          |          |          |          | ( 20)       |        |          |      |               | Menu     | USB      | Board is lost, it is automatically recovered |
| TPM is OFF         |                           |           |           |           |           |        |        |         |            |            |            |            |            |          |          |          |          |          |          |             |        |          |      |               | (Flash   |          | from the key in the SRAM (MCON2).            |
|                    |                           |           |           |           |           |        |        |         |            |            |            |            |            |          |          |          |          |          |          |             |        |          |      |               | board/   |          | *19                                          |
|                    |                           |           |           |           |           |        |        |         |            |            |            |            |            |          |          |          |          |          |          |             |        |          |      |               | USB)     |          | If the key information in the SRAM           |
|                    |                           |           |           |           |           |        |        |         |            |            |            |            |            |          |          |          |          |          |          |             |        |          |      |               |          |          | (MCON2) is lost, it is automatically         |
|                    |                           |           |           |           |           | 1      |        |         |            |            |            |            |            |          |          |          |          |          |          |             |        |          |      |               |          |          | recovered from the backup key in the         |
|                    |                           |           |           |           |           | 1      |        |         |            |            |            |            |            |          |          |          |          |          |          |             |        |          |      |               |          |          | n lash Dualu.                                |
|                    |                           |           |           |           |           |        |        |         |            |            |            |            |            |          |          |          |          |          |          |             |        |          |      |               |          |          | of the Flash Board and the Main Controller   |
|                    |                           |           |           |           |           |        |        |         |            |            |            |            |            |          |          |          |          |          |          |             |        |          |      |               |          |          | PCB 2, the key information is not            |
|                    |                           |           |           |           |           |        |        |         |            |            |            |            |            |          |          |          |          |          |          |             |        |          |      |               |          |          | automatically recovered.                     |
|                    |                           |           |           |           |           |        |        |         |            |            |            |            |            |          |          |          |          |          |          |             |        |          |      |               |          |          | *20                                          |
|                    |                           |           |           |           |           |        |        |         |            |            |            |            |            |          |          |          |          |          |          |             |        |          |      |               |          |          | No means is available to back up             |

# XXIX

| Data             |          |             |            | Popl      | acomont    |        |               |         |            |            |            |            |            |          |          | _        |          | _        |             |       | Backup by I          | leor     |        | Rac   | kup by Servig    | 20       | Pemarks                                      |
|------------------|----------|-------------|------------|-----------|------------|--------|---------------|---------|------------|------------|------------|------------|------------|----------|----------|----------|----------|----------|-------------|-------|----------------------|----------|--------|-------|------------------|----------|----------------------------------------------|
| Data             | Location | Replacement |            |           |            |        | User function |         |            |            |            |            |            | Service  | function |          |          | -        | Баскир Бу С | JSEI  | Backup by Service    |          |        |       | Remarks          |          |                                              |
|                  |          | When        | When       | Main PCE  | Main PCE   | B DC   | Reader        | Replace | Initialize | Setting    | gs/Regist  | ration > F | unction    | Function | Function | Functior | Function | Function | Functior    | 1 Yes | Method               | Location | Y      | es    | Method           | Location |                                              |
|                  |          | Replacing   | Replacing  | When      | When       | Cont-  | Cont-         | the     | All Data   |            | Set        | tings      |            | >        | >        | >        | >        | >        | >           | /     |                      | to be    |        | /     |                  |          |                                              |
|                  |          | HDD /       | Flash /    | Replacing | Replacing  | roller | roller        | TPM     | 1          | Conv       | Conda      | Cond       | Drintor    | CLEAR    | CLEAR    | CLEAR    |          | CLEAR    | CLEAR       | No    |                      | stored   | N Dook |       | -                | to be    |                                              |
|                  |          | Executing   | Executing  | Main      | Main       | PCB    | PCB           | PCB     | Settings   | Сору       | Sena >     | Sena       | Printer    | >        | >        | >        | >        | >        | >           |       |                      |          | васк   | Re-   |                  | stored   |                                              |
|                  |          | AllFormat   | AllFormat  | PCB 1     | PCB 2      |        |               |         |            | Change     | Common     | Sottingo   | Settings   | MN-      | MMI      | DC-      | R-       | ADRS-    | JV-         |       |                      |          | -      | store |                  |          |                                              |
|                  |          |             |            |           |            |        |               |         |            | Default    | Settings   | Settings   | Custom     | CONT     |          | CON      | CON      | BK       | CASHE       |       |                      |          | up     |       |                  |          |                                              |
|                  |          |             |            |           |            |        |               |         |            | Settings   | Change     | Change     | Settings   |          |          |          |          |          |             |       |                      |          |        |       |                  |          |                                              |
|                  |          |             |            |           |            |        |               |         |            | Settings   | Default    | Default    | Settings   | '        |          |          |          |          |             |       |                      |          |        |       |                  |          |                                              |
|                  |          |             |            |           |            |        |               |         |            | Initialize | Settings   | Settings   | Initialize |          |          |          |          |          |             |       |                      |          |        |       |                  |          |                                              |
|                  |          |             |            |           |            |        |               |         |            |            | >          | >          |            |          |          |          |          |          |             |       |                      |          |        |       |                  |          |                                              |
|                  |          |             |            |           |            |        |               |         |            |            | Initialize | Initialize |            |          |          |          |          |          |             |       |                      |          |        |       |                  |          |                                              |
| Key and settings | SRAM     | _           | Clear(*21) | -         | Clear(*21) | -      | -             | Clear   | Clear      | -          | -          | -          | -          | Clear    | Clear    | -        | -        | -        | -           | Yes   | Settings/            | USB      | Yes    | Yes   | SST,             | PC       | *21                                          |
| be used for      | Flash    |             |            |           |            |        |               |         | (~23)      |            |            |            |            | ("22)    | (~22)    |          |          |          |             | (*24) | mode                 | device   |        |       | Download<br>Menu |          | displayed for the TPM setting After all      |
| encryption when  | TPM      |             |            |           |            |        |               |         |            |            |            |            |            |          |          |          |          |          |             |       | (Managemen           | t        |        |       | (Flash           |          | data/settings are initialized after restart, |
| TPM is ON        | Board    |             |            |           |            |        |               |         |            |            |            |            |            |          |          |          |          |          |             |       | Settings             |          |        |       | board/           |          | select "ON" for the TPM setting to enable    |
|                  |          |             |            |           |            |        |               |         |            |            |            |            |            |          |          |          |          |          |             |       | > Data<br>Monogomont |          |        |       | USB)             |          | the TPM setting.                             |
|                  |          |             |            |           |            |        |               |         |            |            |            |            |            |          |          |          |          |          |             |       | > TPM                |          |        |       |                  |          | If the TPM key information in the SRAM       |
|                  |          |             |            |           |            |        |               |         |            |            |            |            |            |          |          |          |          |          |             |       | Settings)            |          |        |       |                  |          | of the HDD or the Main Controller PCB 2      |
|                  |          |             |            |           |            |        |               |         |            |            |            |            |            |          |          |          |          |          |             |       |                      |          |        |       |                  |          | is lost, the key information in the SRAM is  |
|                  |          |             |            |           |            |        |               |         |            |            |            |            |            |          |          |          |          |          |             |       |                      |          |        |       |                  |          | automatically recovered from the backup      |
|                  |          |             |            |           |            |        |               |         |            |            |            |            |            |          |          |          |          |          |             |       |                      |          |        |       |                  |          | internal state of TPM setting changes        |
|                  |          |             |            |           |            |        |               |         |            |            |            |            |            |          |          |          |          |          |             |       |                      |          |        |       |                  |          | to "ON". However, the display on the UI      |
|                  |          |             |            |           |            |        |               |         |            |            |            |            |            |          |          |          |          |          |             |       |                      |          |        |       |                  |          | remains "OFF", therefore the TPM setting     |
|                  |          |             |            |           |            |        |               |         |            |            |            |            |            |          |          |          |          |          |             |       |                      |          |        |       |                  |          | needs to be manually changed to "ON".        |
|                  |          |             |            |           |            |        |               |         |            |            |            |            |            |          |          |          |          |          |             |       |                      |          |        |       |                  |          | The TPM setting changes to "OFF" when        |
|                  |          |             |            |           |            |        |               |         |            |            |            |            |            |          |          |          |          |          |             |       |                      |          |        |       |                  |          | all the data/settings have been initialized. |
|                  |          |             |            |           |            |        |               |         |            |            |            |            |            |          |          |          |          |          |             |       |                      |          |        |       |                  |          | *24                                          |
|                  |          |             |            |           |            |        |               |         |            |            |            |            |            |          |          |          |          |          |             |       |                      |          |        |       |                  |          | PCB failure is possible. Moreover data       |
|                  |          |             |            |           |            |        |               |         |            |            |            |            |            |          |          |          |          |          |             |       |                      |          |        |       |                  |          | cannot be restored to other machines         |
| O an tine Martin |          |             |            |           |            |        |               |         |            |            |            |            |            |          |          |          |          |          |             |       |                      |          |        |       |                  |          | where the TPM setting is set to "ON".        |
| Service Mode     | - I      | 1           | 1          | 1         |            |        |               |         |            |            | <b></b>    | 1          | 1          | 1.01     | 1        | T        |          |          |             |       | <b>—</b>             | -        | h .    | h .   |                  |          |                                              |
| Service Mode     | Flash    | -           | Clear      | -         | Clear      | -      | -             | -       | -          | -          | -          | -          | -          | Clear    | Clear    | -        | -        | -        | -           | Yes   | Remote<br>UI (block  | PC       | Yes    | Yes   | SST,<br>Download | PC<br>/  | Sraming DSRAMBUP and RSRAMBUP                |
| (MN-CON)         |          |             |            |           |            |        |               |         |            |            |            |            |            |          |          |          |          |          |             |       | of Export/           |          |        |       | Menu             | USB      | can be backed up collectively.               |
|                  |          |             |            |           |            |        |               |         |            |            |            |            |            |          |          |          |          |          |             |       | Import)              |          |        |       | (Flash           |          | Only when ON is selected in COPIER           |
|                  |          |             |            |           |            |        |               |         |            |            |            |            |            |          |          |          |          |          |             |       | Only when            |          |        |       | board/           |          | > OPTION > USER > SMD-EXPT, the              |
|                  |          |             |            |           |            |        |               |         |            |            |            |            |            |          |          |          |          |          |             |       | Selected in          |          |        |       | 056)             |          | backed up and restored from the RUI          |
|                  |          |             |            |           |            |        |               |         |            |            |            |            |            |          |          |          |          |          |             |       | COPIER >             |          |        |       |                  |          | As for the service mode setting values,      |
| Service Mode     | SRAM     | -           | -          | -         | -          | Clear  | -             | -       | -          | -          | -          | -          | -          | -        | -        | Clear    | -        | -        | -           | -     | OPTION >             | PC       | Yes    | Yes   | Service          | HDD/     | they can also be backed up to the HDD of     |
| setting values   | (DC-     |             |            |           |            |        |               |         |            |            |            |            |            |          |          |          |          |          |             |       | USER                 |          |        |       | Mode             | USB      | the machine or a connected USB memory        |
| (DC-CON)         | CON)     |             |            |           |            |        |               |         |            |            |            |            |            |          |          |          |          |          |             |       | SMD-EXPT             |          |        |       |                  |          | service mode top screen.                     |
|                  |          |             |            |           |            |        |               |         |            |            |            |            |            |          |          |          |          |          |             |       | (*25)                |          |        |       | FUNCTION         |          | The settings made in Settings/Registration   |
|                  |          |             |            |           |            |        |               |         |            |            |            |            |            |          |          |          |          |          |             |       |                      |          |        |       | >                |          | are included in the target of collective     |
|                  |          |             |            |           |            |        |               |         |            |            |            |            |            |          |          |          |          |          |             |       |                      |          |        |       | SYSTEM >         |          | backup, but there are some exceptions.       |
| Service Mode     | SRAM     | -           | -          | -         | -          | -      | Clear         | -       | -          | -          | -          | -          | -          | -        | -        | -        | Clear    | -        | -           | -     |                      | PC       | Yes    | Yes   | Service          | HDD/     | excluded from DCM backup in the next         |
| setting values   | (R-CON)  |             |            |           |            |        |               |         |            |            |            |            |            |          |          |          |          |          |             |       |                      |          |        |       | Mode             | USB      | sheet.                                       |
| (R-CON)          |          |             |            |           |            |        |               |         |            |            |            |            |            |          |          |          |          |          |             |       |                      |          |        |       | (COPIER >        |          |                                              |
|                  |          |             |            |           |            |        |               |         |            |            |            |            |            |          |          |          |          |          |             |       |                      |          |        |       |                  |          |                                              |
|                  |          |             |            |           |            |        |               |         |            |            |            |            |            |          |          |          |          |          |             |       |                      |          |        |       | SYSTEM >         |          |                                              |
|                  |          |             |            |           |            |        |               |         |            |            |            |            |            |          |          |          | 1        | 1        |             |       |                      |          |        |       | RSRAMBUP)        |          |                                              |

"Flash" means that Flash model or HDD model stores the data.

"Flash/HDD" means that Flash model stores the data in Flash and HDD model stores it in HDD.

The data that there is "HDD" only at the time of HDD model.

The data of "SRAM+Flash" and "SRAM+Flash/HDD" are partly maintained by management information in SRAM, so SRAM Clear means that the data are eliminated.

![](_page_1109_Picture_7.jpeg)

| Data            |
|-----------------|
| Backup          |
| ppendix >       |
| $\triangleleft$ |

T-10-3

# Detail of HDD partition

#### Flash model

| Partition name     | CHK-TYPE | Description                                            | Format                                                                                                |
|--------------------|----------|--------------------------------------------------------|----------------------------------------------------------------------------------------------------|
| Whole Flash memory | 0        | Whole Flash memory                                     | CHK-TYPE=" 5" ," 6" ," 7" ," 8" ,," 9" ,," 10" ,," 12" ," 13" ," 14" , are formatted at same time     |
|                    | 1        | System area (initial startup program, etc.)            | Disabled                                                                                              |
|                    | 2        | System area (system program/for update)                | Disabled                                                                                              |
|                    | 3        | System area (system program, initial data, etc.)       | Disabled                                                                                              |
| -                  | 4        | Disabled                                               | Disabled                                                                                              |
| FSTDEV             | 5        | Image and document-related area                        | Enabled                                                                                               |
| APL_MEAP           | 6        | MEAP-related area                                      | Enabled                                                                                               |
| PDLDEV             | 7        | PDL-related area                                       | Enabled                                                                                               |
| TMP_GEN            | 8        | General application temporary area                     | Enabled (* If one of 8, 10, 12, 13, or 14 is selected, HD-CLEAR or HD-CHECK is executed all of them.) |
| APL_SEND           | 9        | SEND-related area                                      | Enabled                                                                                               |
| APL_GEN            | 10       | General application-related area                       | Enabled (* If one of 8, 10, 12, 13, or 14 is selected, HD-CLEAR or HD-CHECK is executed all of them.) |
| APL_KEEP           | 11       | License-related area                                   | Disabled                                                                                              |
| DBG_LOG            | 12       | Debug-related area                                     | Enabled (* If one of 8, 10, 12, 13, or 14 is selected, HD-CLEAR or HD-CHECK is executed all of them.) |
| UPDATE             | 13       | Update-related area                                    | Enabled (* If one of 8, 10, 12, 13, or 14 is selected, HD-CLEAR or HD-CHECK is executed all of them.) |
| CONVDEV            | 14       | System setting value (service mode, etc.) storage area | Enabled (* If one of 8, 10, 12, 13, or 14 is selected, HD-CLEAR or HD-CHECK is executed all of them.) |

#### HDD model

| Partition name     | CHK-TYPE | Description                                     | HDD Format                                                                                            |
|--------------------|----------|-------------------------------------------------|----------------------------------------------------------------------------------------------------|
| Flash/HDD          |          |                                                 |                                                                                                    |
| Whole data storage | 0        | Whole data storage                              | CHK-TYPE=" 3" ," 5" ," 6" ," 7" ," 8" ," 9" ," 10" ," 11" ," 12" ," 14" ,, are formatted at same time |
| SYSDEV             | 1        | The system-related area                         | Disabled                                                                                              |
| SWAP               | 2        | SWAP (temporary file / memory alternative area) | Disabled                                                                                              |
| APL_MEAP           | 3        | MEAP-related area                               | Enabled                                                                                               |
| -                  | 4        | Disabled                                        | Disabled                                                                                              |
| FSTDEV             | 5        | Image and document-related area                 | Enabled (* If 5 or 7 is selected, HD-CLEAR and HD-CHECK are executed simultaneously.)                 |
| PDLDEV             | 6        | PDL-related area                                | Enabled                                                                                               |
| FSTCDEV            | 7        | Image log-related area                          | Enabled (* If 5 or 7 is selected, HD-CLEAR and HD-CHECK are executed simultaneously.)                 |
| TMP_PSS            | 8        | PDL spool-related area                          | Enabled (* If one of 8, 9, 11, 12, or 14 is selected, HD-CLEAR or HD-CHECK is executed all of them.)  |
| TMP_GEN            | 9        | General application temporary area              | Enabled (* If one of 8, 9, 11, 12, or 14 is selected, HD-CLEAR or HD-CHECK is executed all of them.)  |
| APL_SEND           | 10       | SEND-related area                               | Enabled                                                                                               |
| APL_GEN            | 11       | General application-related area                | Enabled (* If one of 8, 9, 11, 12, or 14 is selected, HD-CLEAR or HD-CHECK is executed all of them.)  |
| UPDATE             | 12       | Update-related area                             | Enabled (* If one of 8, 9, 11, 12, or 14 is selected, HD-CLEAR or HD-CHECK is executed all of them.)  |
| APL_KEEP           | 13       | License-related area                            | Disabled                                                                                              |
| DBG LOG            | 14       | Debug-related area                              | Enabled (* If one of 8, 9, 11, 12, or 14 is selected, HD-CLEAR or HD-CHECK is executed all of them.)  |

#### APL\_GEN Details of universal data

| Category                       | Data                                     |
|--------------------------------|------------------------------------------|
| Settings / Registration        | Preferences                              |
|                                | Adjustment/Maintenance                   |
|                                | Function Settings                        |
|                                | Set Destination                          |
|                                | Management Settings                      |
|                                |                                          |
|                                | Printer Settings                         |
|                                | Paper Information Settings               |
| Setting items for each menu in | Button settings in Main Menu             |
| Main Menu                      | Button settings on the top of the screen |
|                                | Wallpaper Setting for Main Menu          |
|                                | Other settings for Main Menu             |

| Category                   | Data                                                                                                    |
|----------------------------|----------------------------------------------------------------------------------------------------|
| Setting for Advance Box    | Registration information of Network Place                                                                     |
| Setting for Web Access     | Web Access Setting information                                                                                |
| Setting for Universal Data | Unsent document (which is set timer transmission or reservation transmission)                                 |
|                            | Job log information                                                                                           |
|                            | Key and server certificate which are registered in Management Settings>Device<br>Settings>Certificate Setting |
|                            | Auto Adjust Gradation setting values                                                                          |
|                            |                                                                                                    |
|                            |                                                                                                    |
|                            |                                                                                                    |

T-10-6

### XXXI

![](_page_1110_Figure_13.jpeg)

T-10-5

### Soft counter specifications

The numbers entered for software counters are classified as follows:

| No.        | Counter Details |
|------------|-----------------|
| 000 to 099 | Remote copy     |
| 100 to 199 | Total           |
| 200 to 299 | Сору            |
| 300 to 399 | Print           |
| 400 to 499 | Copy and print  |
| 500 to 599 | Scan            |
| 600 to 699 | Box             |
| 700 to 799 | Reception print |
| 800 to 899 | Report print    |
| 900 to 999 | Transmission    |

T-10-7

Meanings of symbols in tables

- L: Large size (larger than B4 size)
- S: Small size (smaller than B4 size)
- S: Small size (smaller than B4 size)

It can be changed by the service mode (COPIER > OPTION > USER > B4\_L\_CNT) so that the paper larger than B4 size can be counted as large size paper.

- Copy: Local copy + remote copy
- Copy A: Local copy + remote copy + box print
- Print: PDL print + report print + box print
- Print A: PDL print + report print
- Scan: Black and white scan + color scan

| No. | Counter Details                                        |
|-----|--------------------------------------------------------|
| 002 | Remote copy (full color 1)                             |
| 003 | Remote copy (full color 2)                             |
| 004 | Remote copy (mono color 1)                             |
| 005 | Remote copy (mono color 2)                             |
| 006 | Remote copy (black and white 1)                        |
| 007 | Remote copy (black and white 2)                        |
| 008 | Remote copy (full color / large)                       |
| 009 | Remote copy (full color / small)                       |
| 010 | Remote copy (mono color / large)                       |
| 011 | Remote copy (mono color / small)                       |
| 012 | Remote copy (black and white / large)                  |
| 013 | Remote copy(black and white / small)                   |
| 014 | Remote copy (full color + mono color / large)          |
| 015 | Remote copy(full color + mono color / small)           |
| 016 | Remote copy (full color + mono color 2)                |
| 017 | Remote copy(full color + mono color 1)                 |
| 018 | Remote copy (full color / large / double sided)        |
| 019 | Remote copy (full color / small / double sided)        |
| 020 | Remote copy (mono color / large / double sided)        |
| 021 | Remote copy (mono color / small / double sided)        |
| 022 | Remote copy (black and white / large / double sided)   |
| 023 | Remote copy (black and white / small / double sided)   |
| 071 | Toner bottle black                                     |
| 072 | Toner bottle yellow                                    |
| 073 | Toner bottle magenta                                   |
| 074 | Toner bottle cyan                                      |
| 081 | Toner bottle black + Remove the toner bottle black     |
| 082 | Toner bottle yellow + Remove the toner bottle yellow   |
| 083 | Toner bottle magenta + Remove the toner bottle magenta |
| 084 | Toner bottle cyan + Remove the toner bottle cyan       |
| 091 | 1/10 Toner bottle black                                |
| 092 | 1/10 Toner bottle yellow                               |
| 093 | 1/10 Toner bottle magenta                              |
| 094 | 1/10 Toner bottle cyan                                 |
| 101 | Total 1                                                |
| 102 | Total 2                                                |
| 103 | Total(large)                                           |
| 104 | Total (small)                                          |
| 105 | Total (full color2)                                    |
| 106 | Total (full color2)                                    |
| 108 | Total (black and white 1)                              |
| 109 | Total (black and white 2)                              |
| 110 | Total (mono color /large)                              |
| 111 | Total (mono color /small)                              |
| 112 | Total (black and white /large)                         |

![](_page_1111_Picture_17.jpeg)

| No. | Counter Details                         |
|-----|-----------------------------------------|
| 113 | Total (black and white /small)          |
| 114 | Total 1(double sided)                   |
| 115 | Total 2(double sided)                   |
| 116 | large (double sided)                    |
| 117 | small (double sided)                    |
| 118 | Total (mono color 1)                    |
| 119 | Total (mono color 2)                    |
| 120 | Total (full color /large)               |
| 121 | Total (full color /small)               |
| 122 | Total (full color +mono color /large )  |
| 123 | Total (full color +mono color /small)   |
| 124 | Total (full color +mono color 2)        |
| 125 | Total (full color +mono color 1)        |
| 126 | Total A1                                |
| 127 | Total A2                                |
| 128 | Total A (large)                         |
| 129 | Total A (small)                         |
| 130 | Total A (full color 1)                  |
| 131 | Total A (full color 2)                  |
| 132 | Total A (black and white 1)             |
| 133 | Total A (black and white 2)             |
| 134 | Total A (mono color /large)             |
| 135 | Total A (mono color /small)             |
| 136 | Total A (black and white /large)        |
| 137 | Total A (black and white /small)        |
| 138 | Total A 1(double sided)                 |
| 139 | Total A 2(double sided)                 |
| 140 | large A (double sided)                  |
| 141 | small A (double sided)                  |
| 142 | Total A (mono color 1)                  |
| 143 | Total A (mono color 2)                  |
| 144 | Total A (full color /large)             |
| 145 | Total A (full color /small)             |
| 146 | Total A (full color +mono color /large) |
| 147 | Total A (full color +mono color /small) |
| 148 | Total A (full color +mono color 2)      |
| 149 | Total A (full color +mono color 1)      |
| 150 | Total B1                                |
| 151 | Total B2                                |
| 152 | Total B (large)                         |
| 153 | Total B (small)                         |
| 154 | Total B (full color 1)                  |
| 155 | Total B (full color 2)                  |
| 156 | Total B (black and white 1)             |
| 157 | Total B (black and white 2)             |

| No. | Counter Details                          |
|-----|------------------------------------------|
| 158 | Total B (mono color /large)              |
| 159 | Total B (mono color /small)              |
| 160 | Total B (black and white /large)         |
| 161 | Total B (black and white /small)         |
| 162 | Total B1 (double sided)                  |
| 163 | Total B2 (double sided)                  |
| 164 | largeB (double sided)                    |
| 165 | smallB (double sided)                    |
| 166 | Total B (mono color 1)                   |
| 167 | Total B (mono color 2)                   |
| 168 | Total B (full color /large )             |
| 169 | Total B (full color /small)              |
| 170 | Total B (full color +mono color /large ) |
| 171 | Total B (full color +mono color /small)  |
| 172 | Total B (full color +mono color 2)       |
| 173 | Total B (full color +mono color 1)       |
| 201 | Copy (Total 1)                           |
| 202 | Copy (Total 2)                           |
| 203 | Copy (large)                             |
| 204 | Copy (small)                             |
| 205 | Copy A (Total 1)                         |
| 206 | Copy A (Total 2)                         |
| 207 | Copy A (large)                           |
| 208 | Copy A (small)                           |
| 209 | Local copy (Total 1)                     |
| 210 | Local copy (Total 2)                     |
| 211 | Local copy (large)                       |
| 212 | Local copy (small)                       |
| 213 | Remote copy (Total 1)                    |
| 214 | Remote copy (Total 2)                    |
| 215 | Remote copy (large)                      |
| 216 | Remote copy (small)                      |
| 217 | Copy (full color 1)                      |
| 218 | Copy (full color 2)                      |
| 219 | Copy (mono color 1)                      |
| 220 | Copy (mono color 2)                      |
| 221 | Copy (black and white 1)                 |
| 222 | Copy (black and white 2)                 |
| 223 | Copy (full color /large)                 |
| 224 | Copy (full color /small)                 |
| 225 | Copy (mono color /large)                 |
| 226 | Copy (mono color /small)                 |
| 227 | Copy (black and white /large)            |
| 228 | Copy (black and white /small)            |
| 229 | Copy (full color +mono color /large)     |

![](_page_1112_Picture_2.jpeg)

| No. | Counter Details                               |
|-----|-----------------------------------------------|
| 230 | Copy (full color +mono color /small)          |
| 231 | Copy (full color +mono color /2)              |
| 232 | Copy (full color +mono color /1)              |
| 233 | Copy (full color /large/double sided )        |
| 234 | Copy (full color /small/double sided )        |
| 235 | Copy (mono color /large/double sided )        |
| 236 | Copy (mono color /small/double sided )        |
| 237 | Copy (black and white /large/double sided )   |
| 238 | Copy (black and white /small/double sided )   |
| 245 | Copy A (full color 1)                         |
| 246 | Copy A (full color 2)                         |
| 247 | Copy A (mono color 1)                         |
| 248 | Copy A (mono color 2)                         |
| 249 | Copy A (black and white 1)                    |
| 250 | Copy A (black and white 2)                    |
| 251 | Copy A (full color /large)                    |
| 252 | Copy A (full color /small)                    |
| 253 | Copy A (mono color /large)                    |
| 254 | Copy A (mono color /small)                    |
| 255 | Copy A (black and white /large)               |
| 256 | Copy A (black and white /small)               |
| 257 | Copy A (full color +mono color /large)        |
| 258 | Copy A (full color +mono color /small)        |
| 259 | Copy A (full color +mono color 2)             |
| 260 | Copy A (full color +mono color 1)             |
| 261 | Copy A (full color /large/double sided )      |
| 262 | Copy A (full color /small/double sided )      |
| 263 | Copy A (mono color /large/double sided )      |
| 264 | Copy A (mono color /small/double sided )      |
| 265 | Copy A (black and white /large/double sided ) |
| 266 | Copy A (black and white /small/double sided ) |
| 273 | Local copy (full color 1)                     |
| 274 | Local copy (full color 2)                     |
| 275 | Local copy (mono color 1)                     |
| 276 | Local copy (mono color 2)                     |
| 277 | Local copy (black and white 1)                |
| 278 | Local copy (black and white 2)                |
| 279 | Local copy (full color /large)                |
| 280 | Local copy (tull color /small)                |
| 281 | Local copy (mono color /large)                |
| 282 | Local copy (mono color /small)                |
| 283 | Local copy (black and white /large)           |
| 284 | Local copy (black and white /small)           |
| 285 | Local copy (full color +mono color /large)    |
| 286 | Local copy (tull color +mono color /small)    |

| No. | Counter Details                                   |
|-----|---------------------------------------------------|
| 287 | Local copy (full color +mono color 2)             |
| 288 | Local copy (full color +mono color 1)             |
| 289 | Local copy (full color /large/double sided )      |
| 290 | Local copy (full color /small/double sided )      |
| 291 | Local copy (mono color /large/double sided )      |
| 292 | Local copy (mono color /small/double sided )      |
| 293 | Local copy (black and white /large/double sided ) |
| 294 | Local copy (black and white /small/double sided ) |
| 301 | Print (Total 1)                                   |
| 302 | Print (Total 2)                                   |
| 303 | Print (large )                                    |
| 304 | Print (small)                                     |
| 305 | Print A(Total 1)                                  |
| 306 | Print A(Total 2)                                  |
| 307 | Print A(large)                                    |
| 308 | Print A(small)                                    |
| 309 | Print (full color 1)                              |
| 310 | Print (full color 2)                              |
| 311 | Print (mono color 1)                              |
| 312 | Print (mono color 2)                              |
| 313 | Print (black and white 1)                         |
| 314 | Print (black and white 2)                         |
| 315 | Print (full color /large )                        |
| 316 | Print (full color /small)                         |
| 317 | Print (mono color /large )                        |
| 318 | Print (mono color /small)                         |
| 319 | Print (black and white /large )                   |
| 320 | Print (black and white /small)                    |
| 321 | Print (full color +mono color /large )            |
| 322 | Print (full color +mono color /small)             |
| 323 | Print (full color +mono color /2)                 |
| 324 | Print (full color +mono color /1)                 |
| 325 | Print (full color /large /double sided)           |
| 326 | Print (full color /small/double sided)            |
| 327 | Print (mono color /large /double sided)           |
| 328 | Print (mono color /small/double sided)            |
| 329 | Print (black and white /large /double sided)      |
| 330 | Print (black and white /small/double sided)       |
| 331 | PDLPrint (Total 1)                                |
| 332 | PDLPrint (Total 2)                                |
| 333 | PDLPrint (large )                                 |
| 334 | PDLPrint (small)                                  |
| 335 | PDLPrint (full color 1)                           |
| 336 | PDLPrint (full color 2)                           |
| 339 | PDLPrint (black and white 1)                      |

![](_page_1113_Picture_2.jpeg)

| No. | Counter Details                                   |
|-----|---------------------------------------------------|
| 340 | PDLPrint (black and white 2)                      |
| 341 | PDLPrint (full color /large )                     |
| 342 | PDLPrint (full color /small)                      |
| 345 | PDLPrint (black and white /large )                |
| 346 | PDLPrint (black and white /small)                 |
| 351 | PDLPrint (full color /large /double sided)        |
| 352 | DLPrint (full color /small/double sided)          |
| 355 | PDLPrint (black and white /large /double sided)   |
| 356 | PDLPrint (black and white /small/double sided)    |
| 401 | Copy + print (full color /large)                  |
| 402 | Copy + print (full color /small)                  |
| 403 | Copy + print (black and white/large)              |
| 404 | Copy + print (black and white/small)              |
| 405 | Copy + print (black and white2)                   |
| 406 | Copy + print (black and white1)                   |
| 407 | Copy + print (full color +mono color /large)      |
| 408 | Copy + print (full color +mono color /small)      |
| 409 | Copy + print (full color +mono color /2)          |
| 410 | Copy + print (full color +mono color /1)          |
| 411 | Copy + print (large)                              |
| 412 | Copy + print (small)                              |
| 413 | Copy + print (2)                                  |
| 414 | Copy + print (1)                                  |
| 415 | Copy + print (mono color /large)                  |
| 416 | Copy + print (mono color /small)                  |
| 417 | Copy + print (full color /large/double sided)     |
| 418 | Copy + print (full color /small/double sided)     |
| 419 | Copy + print (mono color /large/double sided)     |
| 420 | Copy + print (mono color /small/double sided)     |
| 421 | Copy + print (black and white/large/double sided) |
| 422 | Copy + print (black and white/small/double sided  |
| 501 | Scan (Total 1)                                    |
| 502 | Scan (Total 2)                                    |
| 503 | Scan (large)                                      |
| 504 | Scan (small)                                      |
| 505 | Black and white Scan (Total 1)                    |
| 506 | Black and white Scan (Total 2)                    |
| 507 | Black and white Scan (large)                      |
| 508 | Black and white Scan (small)                      |
| 509 | Color scan (Total 1)                              |
| 510 | Color scan (Total 2)                              |
| 511 | Color scan (large)                                |
| 512 | Color scan (small)                                |
| 601 | Box print (Total 1)                               |
| 602 | Box print (Total 2)                               |

| No. | Counter Details                                       |
|-----|-------------------------------------------------------|
| 603 | Box print (large)                                     |
| 604 | Box print (small)                                     |
| 605 | Box print (full color 1)                              |
| 606 | Box print (full color 2)                              |
| 607 | Box print (mono color 1)                              |
| 608 | Box print (mono color 2)                              |
| 609 | Box print (black and white 1)                         |
| 610 | Box print (black and white 2)                         |
| 611 | Box print (full color /large)                         |
| 612 | Box print (full color /small)                         |
| 613 | Box print (mono color /large)                         |
| 614 | Box print (mono color /small)                         |
| 615 | Box print (black and white /large)                    |
| 616 | Box print (black and white /small)                    |
| 617 | Box print (full color +mono color /large)             |
| 618 | Box print (full color +mono color /small)             |
| 619 | Box print (full color +mono color 2)                  |
| 620 | Box print (full color +mono color 1)                  |
| 621 | Box print (full color /large/double sided )           |
| 622 | Box print (full color /small/double sided )           |
| 623 | Box print (mono color /large/double sided )           |
| 624 | Box print (mono color /small/double sided )           |
| 625 | Box print (black and white /large/double sided )      |
| 626 | Box print (black and white /small/double sided )      |
| 701 | Reception print (Total 1)                             |
| 702 | Reception print (Total 2)                             |
| 703 | Reception print (large)                               |
| 704 | Reception print (small)                               |
| 705 | Reception print (full color 1)                        |
| 706 | Reception print (full color 2)                        |
| 709 | Reception print (black and white 1)                   |
| 710 | Reception print (black and white 2)                   |
| 711 | Reception print (full color /large)                   |
| 712 | Reception print (full color /small)                   |
| 715 | Reception print (black and white /large)              |
| 716 | Reception print (black and white /small)              |
| 721 | Reception print (full color /large/double sided)      |
| 722 | Reception print (full color /small/double sided)      |
| 725 | Reception print (black and white /large/double sided) |
| 726 | Reception print (black and white /small/double sided) |
| 743 | Network Print(Total 1)                                |
| 744 | Network Print(Total 2)                                |
| 745 | Network Print(large)                                  |
| 746 | Network Print(small)                                  |
| 747 | Network Print(full color 1)                           |

![](_page_1114_Picture_2.jpeg)

| No. | Counter Details                                      |
|-----|------------------------------------------------------|
| 748 | Network Print(full color 2)                          |
| 749 | Network Print(black and white 1)                     |
| 750 | Network Print(black and white 2)                     |
| 751 | Network Print(full color/large)                      |
| 752 | Network Print(full color/small)                      |
| 753 | Network Print(mono color /large)                     |
| 754 | Network Print(black and white/small)                 |
| 755 | Network Print(full color /large/double sided)        |
| 756 | Network Print(full color /small/double sided)        |
| 757 | Network Print(black and white /large/double sided)   |
| 758 | Network Print(black and white /small/double sided)   |
| 759 | Mobile Print(Total 1)                                |
| 760 | Mobile Print(Total 2)                                |
| 761 | Mobile Print(large)                                  |
| 762 | Mobile Print(small)                                  |
| 763 | Mobile Print(full color 1)                           |
| 764 | Mobile Print(full color 2)                           |
| 765 | Mobile Print(black and white 1)                      |
| 766 | Mobile Print(black and white 2)                      |
| 767 | Mobile Print(full color/large)                       |
| 768 | Mobile Print(full color/small)                       |
| 769 | Mobile Print(black and white /large)                 |
| 770 | Mobile Print(black and white/small)                  |
| 771 | Mobile Print(full color /large/double sided)         |
| 772 | Mobile Print(full color /small/double sided)         |
| 773 | Mobile Print(black and white /large/double sided)    |
| 774 | Mobile Print(black and white /small/double sided)    |
| 801 | Report print (Total 1)                               |
| 802 | Report print (Total 2)                               |
| 803 | Report print (large )                                |
| 804 | Report print (small)                                 |
| 805 | Report print (full color 1)                          |
| 806 | Report print (full color 2)                          |
| 809 | Report print (black and white 1)                     |
| 810 | Report print (black and white 2)                     |
| 811 | Report print (full color /large )                    |
| 812 | Report print (full color /small )                    |
| 815 | Report print (black and white /large )               |
| 816 | Report print (black and white /small )               |
| 821 | Report print (full color /large /double sided )      |
| 822 | Report print (full color /small /double sided )      |
| 825 | Report print (black and white /large /double sided ) |
| 826 | Report print (black and white /small /double sided ) |
| 915 | Transmission scan total 2(color)                     |
| 916 | Transmission scan total 2(black and white)           |

| No. | Counter Details                              |
|-----|----------------------------------------------|
| 917 | Transmission scan total 3(color)             |
| 918 | Transmission scan total 3(black and white)   |
| 921 | Transmission scan total 5(color)             |
| 922 | Transmission scan total 5(black and white)   |
| 929 | Transmission scan total 6(color)             |
| 930 | Transmission scan total 6(black and white)   |
| 937 | Box scan (color )                            |
| 938 | Box scan (black and white)                   |
| 939 | Remote scan (color)                          |
| 940 | Remote scan (black and white)                |
| 945 | Transmission scan / E-mail (color )          |
| 946 | Transmission scan / E-mail (black and white) |
| 959 | Media Scan (Color)                           |
| 960 | Media Scan (black and white)                 |
| 961 | Application Scan(Total 1)                    |
| 962 | Application Black and white Scan(Total 1)    |
| 963 | Application Color Scan(Total 1)              |

T-10-8

![](_page_1115_Picture_3.jpeg)

![](_page_1115_Picture_6.jpeg)